LinuxCNC V2.10.0-pre0-4719-g259ad89a34

## Inhaltsverzeichnis

| Ι | Erste Schritte & Konfiguration                          | 1 |
|---|---------------------------------------------------------|---|
| 1 | Erste Schritte mit LinuxCNC                             | 2 |
|   | 1.1 Über LinuxCNC                                       | 2 |
|   | 1.1.1 Die Software                                      | 2 |
|   | 1.1.2 Das Betriebssystem                                | 3 |
|   | 1.1.3 Getting Help                                      | 3 |
|   | 1.1.3.1 IRC                                             | 3 |
|   | 1.1.3.2 Mailingliste                                    | 4 |
|   | 1.1.3.3 Web-Forum                                       | 4 |
|   | 1.1.3.4 LinuxCNC-Wiki                                   | 4 |
|   | 1.1.3.5 Fehlerberichte                                  | 4 |
|   | 1.2 System Requirements                                 | 4 |
|   | 1.2.1 Mindestanforderungen                              | 4 |
|   | 1.2.2 Kernel- und Versionsanforderungen                 | 5 |
|   | 1.2.2.1 Preempt-RT mit dem Paket <i>linuxcnc-uspace</i> | 5 |
|   | 1.2.2.2 RTAI mit <i>linuxcnc</i> -Paket                 | 6 |
|   | 1.2.2.3 Xenomai mit <i>linuxcnc-uspace</i> Paket        | 6 |
|   | 1.2.2.4 RTAI mit <i>linuxcnc-uspace</i> -Paket          | 6 |
|   | 1.2.3 Problematische Hardware                           | 6 |
|   | 1.2.3.1 Laptops                                         | 6 |
|   | 1.2.3.2 Videokarten                                     | 6 |
|   | .3 Beziehen von LinuxCNC                                | 6 |
|   | 1.3.1 Das Festplattenabbild (Imagedatei) herunterladen  | 7 |
|   | 1.3.1.1 Normales Herunterladen                          | 7 |
|   | 1.3.1.2 Herunterladen mit zsync                         | 7 |
|   | 1.3.1.3 Überprüfen des Abbilds                          | 8 |
|   | 1.3.2 Das Abbild auf ein bootfähiges Gerät schreiben    | 8 |
|   | 1.3.2.1 Raspberry Pi Image                              | 8 |
|   |                                                         |   |

|     |       | 1.3.2.2 AMD-64 (x86-64, PC) Festplatten-Image mit GUI-Tools                    | 8  |
|-----|-------|--------------------------------------------------------------------------------|----|
|     |       | 1.3.2.3 Linux Kommandozeile (engl. command line)                               | 8  |
|     |       | 1.3.2.4 Kommandozeile- MacOS                                                   | 9  |
|     | 1.3.3 | LinuxCNC ausprobieren                                                          | 10 |
|     | 1.3.4 | LinuxCNC installieren                                                          | 10 |
|     | 1.3.5 | Updates to LinuxCNC                                                            | 10 |
|     | 1.3.6 | Probleme bei der Installation                                                  | 10 |
|     | 1.3.7 | Alternative Methoden für eine Installation                                     | 11 |
|     |       | 1.3.7.1 Installation auf Debian Bookworm (mit Preempt-RT-Kernel)               | 11 |
|     |       | 1.3.7.2 Installation unter Debian Bookworm (mit experimentellem RTAI-Kernel) . | 12 |
|     |       | 1.3.7.3 Installieren auf Raspbian 12                                           | 13 |
| 1.4 | Linux | CNC ausführen                                                                  | 13 |
|     | 1.4.1 | Aufrufen von LinuxCNC                                                          | 13 |
|     | 1.4.2 | Configuration Launcher                                                         | 13 |
|     | 1.4.3 | Nächste Schritte für die Konfiguration                                         | 16 |
|     | 1.4.4 | Simulator-Konfigurationen                                                      | 16 |
|     | 1.4.5 | Konfigurationsressourcen                                                       | 16 |
| 1.5 | Upda  | ting LinuxCNC                                                                  | 17 |
|     | 1.5.1 | Upgrade auf die neue Version                                                   | 17 |
|     |       | 1.5.1.1 Apt Sources Konfiguration                                              | 18 |
|     |       | 1.5.1.2 Upgrade auf die neue Version                                           | 19 |
|     |       | 1.5.1.3 Ubuntu                                                                 | 20 |
|     | 1.5.2 | Aktualisieren ohne Netzwerk                                                    | 20 |
|     | 1.5.3 | Aktualisieren von Konfigurationsdateien für 2.9                                | 21 |
|     |       | 1.5.3.1 Strikterer Umgang mit austauschbaren Interpretern                      | 21 |
|     |       | 1.5.3.2 Canterp                                                                | 21 |
|     | 1.5.4 | Updating Configuration Files (for 2.10.y)                                      | 21 |
| 1.6 | Linux | FAQ                                                                            | 21 |
|     | 1.6.1 | Automatic Login                                                                | 21 |
|     |       | 1.6.1.1 Debian                                                                 | 21 |
|     |       | 1.6.1.2 Ubuntu                                                                 | 22 |
|     | 1.6.2 | Automatisches Starten                                                          | 22 |
|     | 1.6.3 | Terminal                                                                       | 22 |
|     | 1.6.4 | Man Pages                                                                      | 22 |
|     | 1.6.5 | Module auflisten                                                               | 23 |
|     | 1.6.6 | Bearbeiten einer root-Datei                                                    | 23 |
|     |       | 1.6.6.1 Der Weg über die Befehlszeile                                          | 23 |
|     |       | 1.6.6.2 Der GUI-Weg                                                            | 23 |
|     |       | 1.6.6.3 Root-Zugriff                                                           | 24 |

|   |      | 1.6.7 Terminal-Befehle                             | 24               |
|---|------|----------------------------------------------------|------------------|
|   |      | 1.6.7.1 Arbeitsverzeichnis                         | 24               |
|   |      | 1.6.7.2 Changing Directories                       | 24               |
|   |      | 1.6.7.3 Auflisten von Dateien in einem Verzeichnis | 24               |
|   |      | 1.6.7.4 Suchen einer Datei                         | 24               |
|   |      | 1.6.7.5 Suche nach Text                            | 25               |
|   |      | 1.6.7.6 Diagnosemeldungen                          | 25               |
|   |      | 1.6.8 Bequemlichkeiten                             | 26               |
|   |      | 1.6.8.1 Terminal Launcher                          | 26               |
|   |      | 1.6.9 Hardware-Probleme                            | 26               |
|   |      | 1.6.9.1 Hardware-Informationen                     | 26               |
|   |      | 1.6.9.2 Monitor-Auflösung                          | 26               |
|   |      | 1.6.10Pfade                                        | 26               |
| 2 | Alle | gemeine Informationen für Anwender                 | 27               |
|   | 2.1  | User Foreword                                      | <b>_</b> ⁄<br>27 |
|   | 2.2  | LinuxCNC User Introduction                         | 28               |
|   |      | 2.2.1 Einführung                                   | 28               |
|   |      | 2.2.2 Wie LinuxCNC funktioniert                    | 28               |
|   |      | 2.2.3 Graphical User Interfaces                    | 30               |
|   |      | 2.2.4 Benutzerschnittstellen                       | 38               |
|   |      | 2.2.5 Virtuelle Schalttafeln                       | 38               |
|   |      | 2.2.6 Sprachen                                     | 41               |
|   |      | 2.2.7 Denken wie ein CNC-Bediener                  | 41               |
|   |      | 2.2.8 Betriebsarten                                | 42               |
|   | 2.3  | Important User Concepts                            | 42               |
|   |      | 2.3.1 Trajectory Control                           | 42               |
|   |      | 2.3.1.1 Trajectory Planning                        | 42               |
|   |      | 2.3.1.2 Path Following                             | 43               |
|   |      | 2.3.1.3 Programming the Planner                    | 43               |
|   |      | 2.3.1.4 Planning Moves                             | 44               |
|   |      | 2.3.2 G-Code                                       | 45               |
|   |      | 2.3.2.1 Standardeinstellungen                      | 45               |
|   |      | 2.3.2.2 Vorschubgeschwindigkeit (engl. feed rate)  | 45               |
|   |      | 2.3.2.3 Werkzeugradius-Versatz                     | 45               |
|   |      | 2.3.3 Referenzfahrt (engl. homing)                 | 45               |
|   |      | 2.3.4 Werkzeugwechsel                              | 46               |
|   |      | 2.3.5 Koordinatensysteme                           | 46               |
|   |      | 2.3.5.1 G53 Maschinenkoordinaten                   | 46               |
|   |      |                                                    |                  |

|     | 2.3.5.2 G54-59.3 Benutzerkoordinaten                     | . 46 |
|-----|----------------------------------------------------------|------|
|     | 2.3.5.3 Wenn Sie nicht mehr weiterwissen                 | . 46 |
|     | 2.3.6 Maschinenkonfigurationen                           | . 47 |
| 2.4 | Starting LinuxCNC                                        | . 48 |
|     | 2.4.1 LinuxCNC ausführen                                 | . 48 |
|     | 2.4.1.1 Configuration Selector                           | . 49 |
| 2.5 | CNC Machine Overview                                     | . 50 |
|     | 2.5.1 Mechanische Bestandteile                           | . 50 |
|     | 2.5.1.1 Axes                                             | . 50 |
|     | 2.5.1.2 Spindel                                          | . 51 |
|     | 2.5.1.3 Kühlmittel                                       | . 51 |
|     | 2.5.1.4 Feed and Speed Override                          | . 51 |
|     | 2.5.1.5 Schalter zum Löschen von Blöcken                 | . 51 |
|     | 2.5.1.6 Optionaler Programm-Stopp-Schalter               | . 51 |
|     | 2.5.2 Steuerungs- und Datenkomponenten                   | . 52 |
|     | 2.5.2.1 Lineare Achsen                                   | . 52 |
|     | 2.5.2.2 Rotationsachsen                                  | . 52 |
|     | 2.5.2.3 Controlled Point                                 | . 52 |
|     | 2.5.2.4 Koordinierte lineare Bewegung                    | . 52 |
|     | 2.5.2.5 Vorschubgeschwindigkeit (engl. feed rate)        | . 53 |
|     | 2.5.2.6 Cooling                                          | . 53 |
|     | 2.5.2.7 Verweilen (engl. dwell)                          | . 53 |
|     | 2.5.2.8 Einheiten                                        | . 53 |
|     | 2.5.2.9 Aktuelle Position                                | . 54 |
|     | 2.5.2.10Ausgewählte Ebene                                | . 54 |
|     | 2.5.2.11Werkzeug-Karussell                               | . 54 |
|     | 2.5.2.12Werkzeugwechsel                                  | . 54 |
|     | 2.5.2.13Paletten-Shuttle                                 | . 54 |
|     | 2.5.2.14Geschwindigkeits-Neufestsetzung (engl. override) | . 54 |
|     | 2.5.2.15Pfadsteuerungsmodus                              | . 54 |
|     | 2.5.3 Interpreter-Interaktion mit Schaltern              | . 55 |
|     | 2.5.3.1 Feed and Speed Override Switches                 | . 55 |
|     | 2.5.3.2 Schalter zum Löschen von Blöcken                 | . 55 |
|     | 2.5.3.3 Optionaler Programm-Stopp-Schalter               | . 55 |
|     | 2.5.4 Werkzeugtabelle                                    | . 55 |
|     | 2.5.5 Parameter                                          | . 56 |
| 2.6 | Lathe User Information                                   | . 56 |
|     | 2.6.1 Drehbank-Modus                                     | . 57 |
|     | 2.6.2 Lathe Tool Table                                   | . 57 |

|     | 2.6.3  | Lathe Tool Orientation                                                                                                    | 57 |
|-----|--------|----------------------------------------------------------------------------------------------------|----|
|     | 2.6.4  | Werkzeug Touch Off                                                                                                    | 59 |
|     |        | 2.6.4.1 X Touch Off                                                                                                    | 59 |
|     |        | 2.6.4.2 Z Touch-Off                                                                                                    | 60 |
|     |        | 2.6.4.3 Der Z-Maschinenversatz (engl. machine offset)                                                                       | 60 |
|     | 2.6.5  | Spindelsynchronisierte Bewegung                                                                                             | 61 |
|     | 2.6.6  | Bögen                                                                                                    | 61 |
|     |        | 2.6.6.1 Bögen und Drehmaschinendesign                                                                                       | 61 |
|     |        | 2.6.6.2 Radius & Durchmesser-Modus                                                                                          | 61 |
|     | 2.6.7  | Werkzeugpfad                                                                                                    | 62 |
|     |        | 2.6.7.1 Kontrollpunkt                                                                                                    | 62 |
|     |        | 2.6.7.2 Schneidwinkel ohne Fräser Compensation                                                                              | 62 |
|     |        | 2.6.7.3 Schneiden eines Radius                                                                                              | 64 |
|     |        | 2.6.7.4 Verwenden der Fräser (engl. cutter)-Kompensation                                                                    | 66 |
| 2.7 | Plasm  | a Cutting Primer for LinuxCNC Users                                                                                         | 66 |
|     | 2.7.1  | Was ist Plasma?                                                                                                    | 66 |
|     | 2.7.2  | Bogen-Initialisierung                                                                                                    | 67 |
|     |        | 2.7.2.1 Hochfrequenzstart                                                                                                   | 67 |
|     |        | 2.7.2.2 Blowback Start                                                                                                    | 68 |
|     | 2.7.3  | CNC-Plasma                                                                                                    | 68 |
|     | 2.7.4  | Auswahl einer Plasmamaschine für CNC-Bearbeitungen                                                                          | 70 |
|     | 2.7.5  | Arten der Brennerhöhensteuerung                                                                                             | 71 |
|     | 2.7.6  | Lichtbogen-OK-Signal                                                                                                    | 71 |
|     | 2.7.7  | Erfassung der Anfangshöhe                                                                                                   | 72 |
|     |        | 2.7.7.1 Gleitende Schalter (engl. float switches)                                                                           | 72 |
|     |        | 2.7.7.2 Ohmsche Erfassung                                                                                                   | 72 |
|     |        | 2.7.7.3 Hypersensing mit einem MESA THCAD-5                                                                                 | 73 |
|     |        | 2.7.7.4 Beispiel HAL-Code für Hypersensing                                                                                  | 74 |
|     | 2.7.8  | THC-Verzögerung                                                                                                    | 75 |
|     | 2.7.9  | Abtastung der Brennerspannung                                                                                               | 75 |
|     | 2.7.10 | )Brenner Behinderung (engl. torch breakaway)                                                                                | 76 |
|     | 2.7.1  | Eckensicherung (engl. corner lock) / Verhindern von Eintauchen bei Geschwindig-<br>keitsänderung (engl. velocity anti-dive) | 76 |
|     | 2.7.12 | 2Hohlraum- / Schnitt-Kreuzung (engl. void/kerf crossing)                                                                    | 76 |
|     | 2.7.13 | Schneiden von Löchern und kleinen Formen                                                                                    | 77 |
|     | 2.7.14 | II/O-Pins für Plasma-Controller                                                                                             | 77 |
|     |        | 2.7.14.1Lichtbogen (engl. Arc) OK (input)                                                                                   | 78 |
|     |        | 2.7.14.2Brenner an (Ausgang)                                                                                                | 78 |
|     |        | 2.7.14.3Gleitender Schalter (engl. float switch) (input)                                                                    | 78 |
|     |        |                                                                                                    |    |

3

|                    | 2.7.14.4Ohmscher Sensor aktivieren (Ausgang)                                                                                                    | 79                                                                                                    |
|--------------------|----------------------------------------------------------------------------------------------------|----------------------------------------------------------------------------------------------------|
|                    | 2.7.14.5Ohmsche Sensorik (engl. ohmic sensing) (Eingang)                                                                                                    | 79                                                                                                    |
|                    | 2.7.14.6Brenner-Abreißsensor (engl. torch breakaway sensor)                                                                                                    | 79                                                                                                    |
|                    | 2.7.15G-Code für Plasmasteuerungen                                                                                                    | 79                                                                                                    |
|                    | 2.7.15.1Aktivieren/Deaktivieren des THC-Betriebs:                                                                                                    | 80                                                                                                    |
|                    | 2.7.16Externe Offsets und Plasmaschneiden                                                                                                    | 80                                                                                                    |
|                    | 2.7.17Messen der Lichtbogenspannung (engl. arc voltage) mit dem Mesa THCAD                                                                                                    | 81                                                                                                    |
|                    | 2.7.17.1THCAD Verbindungen                                                                                                    | 81                                                                                                    |
|                    | 2.7.17.2THCAD-Erstprüfung                                                                                                    | 82                                                                                                    |
|                    | 2.7.17.3Welches THCAD-Modell soll verwendet werden?                                                                                                    | 82                                                                                                    |
|                    | 2.7.18Postprozessoren und Verschachtelung                                                                                                    | 83                                                                                                    |
|                    | 2.7.19Design für Umgebungen mit Elektrosmog                                                                                                    | 83                                                                                                    |
|                    | 2.7.20Wasser-Tische                                                                                                    | 84                                                                                                    |
|                    | 2.7.21Downdraft-Tische                                                                                                    | 84                                                                                                    |
|                    | 2.7.22Design für Geschwindigkeit und Beschleunigung                                                                                                    | 84                                                                                                    |
|                    | 2.7.23Zurückgelegte Strecke pro Motorumdrehung                                                                                                    | 85                                                                                                    |
|                    | 2.7.24QtPlasmaC LinuxCNC Plasma Konfiguration                                                                                                    | 85                                                                                                    |
|                    | 2.7.25Hypertherm RS485 Steuerung                                                                                                    | 85                                                                                                    |
|                    | 2.7.26Postprozessoren für das Plasmaschneiden                                                                                                    | 86                                                                                                    |
|                    |                                                                                                    |                                                                                                    |
| Koi                | nfigurationsassistenten                                                                                                    | 87                                                                                                    |
| <b>Ko</b> i<br>3.1 | nfigurationsassistenten Stepper Configuration Wizard                                                                                                    | <b>87</b><br>87                                                                                                    |
| <b>Ko</b> 1<br>3.1 | nfigurationsassistenten         Stepper Configuration Wizard         3.1.1         Einführung                                                                                                    | <b>87</b><br>87<br>87                                                                                                    |
| <b>Ko</b> 1<br>3.1 | nfigurationsassistenten         Stepper Configuration Wizard         3.1.1 Einführung         3.1.2 Startseite                                                                                                    | <b>87</b><br>87<br>87<br>88                                                                                                    |
| <b>Ko</b> 1<br>3.1 | nfigurationsassistenten         Stepper Configuration Wizard         3.1.1 Einführung         3.1.2 Startseite         3.1.3 Grundlegende Informationen                                                                                                    | 87<br>87<br>87<br>88<br>88                                                                                                    |
| <b>Ko</b> 1<br>3.1 | Infigurationsassistenten         Stepper Configuration Wizard         3.1.1 Einführung         3.1.2 Startseite         3.1.3 Grundlegende Informationen         3.1.4 Latenz-Test                                                                                                    | 87<br>87<br>88<br>88<br>89<br>90                                                                                                    |
| <b>Ko</b> 1<br>3.1 | nfigurationsassistenten         Stepper Configuration Wizard         3.1.1 Einführung         3.1.2 Startseite         3.1.3 Grundlegende Informationen         3.1.4 Latenz-Test         3.1.5 Einrichtung der parallelen Schnittstelle                                                                                                    | <ul> <li>87</li> <li>87</li> <li>88</li> <li>89</li> <li>90</li> <li>92</li> </ul>                                                                                                    |
| <b>Ко</b><br>3.1   | Infigurationsassistenten         Stepper Configuration Wizard         3.1.1       Einführung         3.1.2       Startseite         3.1.3       Grundlegende Informationen         3.1.4       Latenz-Test         3.1.5       Einrichtung der parallelen Schnittstelle         3.1.6       Einrichtung des zweiten parallelen Ports                                                                                                    | <ul> <li>87</li> <li>87</li> <li>88</li> <li>89</li> <li>90</li> <li>92</li> <li>93</li> </ul>                                                                                                    |
| <b>Koi</b><br>3.1  | Image: Antipage and Antipage and Antipa | <ul> <li>87</li> <li>87</li> <li>88</li> <li>89</li> <li>90</li> <li>92</li> <li>93</li> <li>94</li> </ul>                                                                                                    |
| <b>Koj</b><br>3.1  | Anfigurationsassistenten         Stepper Configuration Wizard         3.1.1       Einführung         3.1.2       Startseite         3.1.3       Grundlegende Informationen         3.1.4       Latenz-Test         3.1.5       Einrichtung der parallelen Schnittstelle         3.1.6       Einrichtung des zweiten parallelen Ports         3.1.7       Konfiguration der Achsen         3.1.7.1       Finding Maximum Velocity                                                                                                    | <ul> <li>87</li> <li>87</li> <li>88</li> <li>89</li> <li>90</li> <li>92</li> <li>93</li> <li>94</li> <li>96</li> </ul>                                                                                                    |
| <b>Ko</b><br>3.1   | nfigurationsassistenten         Stepper Configuration Wizard         3.1.1       Einführung         3.1.2       Startseite         3.1.3       Grundlegende Informationen         3.1.4       Latenz-Test         3.1.5       Einrichtung der parallelen Schnittstelle         3.1.6       Einrichtung des zweiten parallelen Ports         3.1.7       Konfiguration der Achsen         3.1.7.1       Finding Maximum Velocity         3.1.7.2       Finding Maximum Acceleration                                                                                                    | 87<br>87<br>88<br>89<br>90<br>92<br>93<br>93<br>94<br>96<br>97                                                                                                    |
| <b>Ko</b><br>3.1   | <b>hfigurationsassistenten</b> Stepper Configuration Wizard         3.1.1       Einführung         3.1.2       Startseite         3.1.3       Grundlegende Informationen         3.1.4       Latenz-Test         3.1.5       Einrichtung der parallelen Schnittstelle         3.1.6       Einrichtung des zweiten parallelen Ports         3.1.7       Konfiguration der Achsen         3.1.7.1       Finding Maximum Velocity         3.1.7.2       Finding Maximum Acceleration         3.1.8       Spindel-Konfiguration                                                                                                    | <ul> <li>87</li> <li>87</li> <li>88</li> <li>89</li> <li>90</li> <li>92</li> <li>93</li> <li>94</li> <li>96</li> <li>97</li> <li>98</li> </ul>                                                                                         |
| <b>Ko</b><br>3.1   | <b>higurationsassistenten</b> Stepper Configuration Wizard         3.1.1 Einführung         3.1.2 Startseite         3.1.3 Grundlegende Informationen         3.1.4 Latenz-Test         3.1.5 Einrichtung der parallelen Schnittstelle         3.1.6 Einrichtung des zweiten parallelen Ports         3.1.7 Konfiguration der Achsen         3.1.7.1 Finding Maximum Velocity         3.1.7.2 Finding Maximum Acceleration         3.1.8 Spindel-Konfiguration         3.1.8.1 Spindle Speed Control                                                                                                    | <ul> <li>87</li> <li>87</li> <li>88</li> <li>89</li> <li>90</li> <li>92</li> <li>93</li> <li>94</li> <li>96</li> <li>97</li> <li>98</li> <li>98</li> </ul>                                                                             |
| <b>Ko</b><br>3.1   | <b>hfigurationsassistenten</b> Stepper Configuration Wizard         3.1.1 Einführung         3.1.2 Startseite         3.1.3 Grundlegende Informationen         3.1.4 Latenz-Test         3.1.5 Einrichtung der parallelen Schnittstelle         3.1.6 Einrichtung des zweiten parallelen Ports         3.1.7 Konfiguration der Achsen         3.1.7.1 Finding Maximum Velocity         3.1.7.2 Finding Maximum Acceleration         3.1.8 Spindel-Konfiguration         3.1.8.1 Spindle Speed Control         3.1.8.2 Spindle-synchronized motion                                                                                                    | <ul> <li>87</li> <li>87</li> <li>88</li> <li>89</li> <li>90</li> <li>92</li> <li>93</li> <li>94</li> <li>96</li> <li>97</li> <li>98</li> <li>98</li> <li>99</li> </ul>                                                                 |
| <b>Ko</b><br>3.1   | Afigurationsassistenten         Stepper Configuration Wizard         3.1.1 Einführung         3.1.2 Startseite         3.1.3 Grundlegende Informationen         3.1.4 Latenz-Test         3.1.5 Einrichtung der parallelen Schnittstelle         3.1.6 Einrichtung des zweiten parallelen Ports         3.1.7 Konfiguration der Achsen         3.1.7.1 Finding Maximum Velocity         3.1.7.2 Finding Maximum Acceleration         3.1.8.1 Spindle Speed Control         3.1.8.2 Spindle-synchronized motion         3.1.8.3 Determining Spindle Calibration                                                                                                    | <ul> <li>87</li> <li>87</li> <li>88</li> <li>89</li> <li>90</li> <li>92</li> <li>93</li> <li>94</li> <li>96</li> <li>97</li> <li>98</li> <li>98</li> <li>99</li> <li>99</li> <li>99</li> <li>99</li> <li>99</li> </ul>                 |
| <b>Ko</b><br>3.1   | Afigurationsassistenten         Stepper Configuration Wizard         3.1.1       Einführung         3.1.2       Startseite         3.1.3       Grundlegende Informationen         3.1.4       Latenz-Test         3.1.5       Einrichtung der parallelen Schnittstelle         3.1.6       Einrichtung des zweiten parallelen Ports         3.1.7       Konfiguration der Achsen         3.1.7.1       Finding Maximum Velocity         3.1.7.2       Finding Maximum Acceleration         3.1.8       Spindel-Konfiguration         3.1.8.1       Spindle Speed Control         3.1.8.2       Spindle-synchronized motion         3.1.8.3       Determining Spindle Calibration                                                                                                    | <ul> <li>87</li> <li>87</li> <li>88</li> <li>89</li> <li>90</li> <li>92</li> <li>93</li> <li>94</li> <li>96</li> <li>97</li> <li>98</li> <li>99</li> <li>90</li> <li>100</li> </ul>                                                    |
| <b>Ko</b><br>3.1   | Afigurationsassistenten         Stepper Configuration Wizard         3.1.1         Einführung         3.1.2         Startseite         3.1.3         Grundlegende Informationen         3.1.4         Latenz-Test         3.1.5         Einrichtung der parallelen Schnittstelle         3.1.6         Einrichtung des zweiten parallelen Ports         3.1.7         Konfiguration der Achsen         3.1.7.1         Finding Maximum Velocity         3.1.7.2         Finding Maximum Acceleration         3.1.8.1         Spindel-Konfiguration         3.1.8.1         Spindle-synchronized motion         3.1.8.3         Determining Spindle Calibration         3.1.9         Optionen         3.1.10Complete Machine Configuration                                                                                                    | <ul> <li>87</li> <li>87</li> <li>88</li> <li>89</li> <li>90</li> <li>92</li> <li>93</li> <li>94</li> <li>96</li> <li>97</li> <li>98</li> <li>99</li> <li>99</li> <li>100</li> <li>101</li> </ul>                                       |
| <b>Ko</b><br>3.1   | Afigurationsassistenten         Stepper Configuration Wizard         3.1.1 Einführung         3.1.2 Startseite         3.1.3 Grundlegende Informationen         3.1.4 Latenz-Test         3.1.5 Einrichtung der parallelen Schnittstelle         3.1.6 Einrichtung des zweiten parallelen Ports         3.1.7 Konfiguration der Achsen         3.1.7.1 Finding Maximum Velocity         3.1.7.2 Finding Maximum Acceleration         3.1.8 Spindel-Konfiguration         3.1.8.1 Spindle Speed Control         3.1.8.2 Spindle-synchronized motion         3.1.8.3 Determining Spindle Calibration         3.1.9 Optionen         3.1.10Complete Machine Configuration                                                                                                    | <ul> <li>87</li> <li>87</li> <li>88</li> <li>89</li> <li>90</li> <li>92</li> <li>93</li> <li>94</li> <li>96</li> <li>97</li> <li>98</li> <li>99</li> <li>99</li> <li>100</li> <li>101</li> <li>101</li> </ul>                          |
| <b>Ko</b><br>3.1   | Afigurationsassistenten         Stepper Configuration Wizard         3.1.1 Einführung         3.1.2 Startseite         3.1.3 Grundlegende Informationen         3.1.4 Latenz-Test         3.1.5 Einrichtung der parallelen Schnittstelle         3.1.6 Einrichtung des zweiten parallelen Ports         3.1.7 Konfiguration der Achsen         3.1.8 Spindel-Konfiguration         3.1.8 Spindel-Konfiguration         3.1.8.1 Spindle Speed Control         3.1.8.2 Spindle-synchronized motion         3.1.9 Optionen         3.1.11 Achsen Verfahrwege und Referenzpunkte         3.1.11.1Betrieb ohne Endschalter                                                                                                    | <ul> <li>87</li> <li>87</li> <li>88</li> <li>89</li> <li>90</li> <li>92</li> <li>93</li> <li>94</li> <li>96</li> <li>97</li> <li>98</li> <li>98</li> <li>99</li> <li>90</li> <li>100</li> <li>101</li> <li>101</li> <li>102</li> </ul> |

|   |     | 3.1.11.2Operating without Home Switches                         | 2 |
|---|-----|-----------------------------------------------------------------|---|
|   |     | 3.1.11.3Verdrahtungsoptionen für Referenz- und Endschalter      | 2 |
|   | 3.2 | Mesa-Konfigurationsassistent 10                                 | 3 |
|   |     | 3.2.1 Schritt für Schritt Anleitung 10                          | 5 |
|   |     | 3.2.2 Erstellen oder bearbeiten 10                              | 5 |
|   |     | 3.2.3 Grundlegende Informationen zur Maschine 10                | 6 |
|   |     | 3.2.4 Externe Konfiguration                                     | 9 |
|   |     | 3.2.5 GUI-Konfiguration                                         | 0 |
|   |     | 3.2.6 Mesa-Konfiguration                                        | 3 |
|   |     | 3.2.7 Mesa I/O-Einrichtung 11                                   | 5 |
|   |     | 3.2.8 Konfiguration des parallelen Anschlusses                  | 9 |
|   |     | 3.2.9 Konfiguration der Achsen                                  | 0 |
|   |     | 3.2.10Spindel-Konfiguration 12                                  | 9 |
|   |     | 3.2.11Weitere Optionen für Fortgeschrittene 13                  | 0 |
|   |     | 3.2.12HAL-Komponenten                                           | 1 |
|   |     | 3.2.13PnCconf für Fortgeschrittene                              | 3 |
| 4 | Kor | afiguration 135                                                 | 5 |
| 1 | 4 1 | Integrator-Konzepte 13                                          | 5 |
|   | 1.1 | 4 1 1 Dateispeicherorte                                         | 5 |
|   |     | 4 1 1 1 Installiert                                             | 5 |
|   |     | 4 1 1 2 Befehlszeile 13                                         | 6 |
|   |     | 4 1 2 Dateien 13                                                | 6 |
|   |     | 4 1 3 Schrittmotor-Systeme (engl. stepper systems) 13           | 6 |
|   |     | 4 1 3 1 Basiszeitraum (engl. base period)                       | 6 |
|   |     | 4.1.3.2 Schritt-Timing                                          | 7 |
|   |     | 4.1.4 Servosysteme                                              | 7 |
|   |     | 4.1.4.1 Grundbetrieb                                            | 7 |
|   |     | 4.1.4.2 Proportionaler Ausdruck                                 | 9 |
|   |     | 4.1.4.3 Integraler Begriff                                      | 9 |
|   |     | 4.1.4.4 Differenzierender-Anteil (D-Anteil)                     | 0 |
|   |     | 4.1.4.5 Schleifenabstimmung 14                                  | 0 |
|   |     | 4.1.4.6 Manuelle Abstimmung                                     | 0 |
|   |     | 4.1.5 RTAI                                                      | 0 |
|   |     | 4.1.5.1 ACPI                                                    | 0 |
|   |     | 4.1.6 Hardwareoptionen für Computer-/Maschinenschnittstellen 14 | 1 |
|   |     | 4.1.6.1 litehm2/rv901t                                          | 1 |
|   | 4.2 | Latency Testing                                                 | 1 |
|   |     | 4.2.1 Was bedeutet Latenz?                                      | 1 |
|   |     |                                                                 |   |

|     | 4.2.2  | Latency Tests                                                         | 41  |
|-----|--------|-----------------------------------------------------------------------|-----|
|     |        | 4.2.2.1 Latenz-Test                                                   | 42  |
|     |        | 4.2.2.2 Latency Plot                                                  | 43  |
|     |        | 4.2.2.3 Latenz-Histogramm                                             | 44  |
|     | 4.2.3  | Latenz-Tuning                                                         | 45  |
|     |        | 4.2.3.1 Optimieren des BIOS für die Latenz                            | 45  |
|     |        | 4.2.3.2 Optimieren von Preempt-RT für Latenz                          | 46  |
| 4.3 | Stepp  | er-Abstimmung                                                         | 46  |
|     | 4.3.1  | Das Beste aus Software Stepping herausholen 1                         | 46  |
|     |        | 4.3.1.1 Führen Sie einen Latenztest durch                             | 47  |
|     |        | 4.3.1.2 Finden Sie heraus, was Ihre Antriebe erwarten                 | 47  |
|     |        | 4.3.1.3 Wählen Sie Ihren BASE_PERIOD                                  | 48  |
|     |        | 4.3.1.4 Verwenden Sie steplen, stepspace, dirsetup und/oder dirhold 1 | 49  |
|     |        | 4.3.1.5 Nicht raten!                                                  | 49  |
| 4.4 | INI-K  | onfiguration                                                          | 50  |
|     | 4.4.1  | The INI File Components                                               | 50  |
|     |        | 4.4.1.1 Kommentare                                                    | 50  |
|     |        | 4.4.1.2 Sections                                                      | 51  |
|     |        | 4.4.1.3 Variablen                                                     | 51  |
|     |        | 4.4.1.4 Custom Sections and Variables 1                               | 52  |
|     |        | 4.4.1.5 Include Files                                                 | 53  |
|     | 4.4.2  | INI File Sections                                                     | 53  |
|     |        | 4.4.2.1 [EMC] Section                                                 | 53  |
|     |        | 4.4.2.2 [DISPLAY] Abschnitt                                           | 54  |
|     |        | 4.4.2.3 [FILTER] Section                                              | 58  |
|     |        | 4.4.2.4 [RS274NGC] Section                                            | 60  |
|     |        | 4.4.2.5 [EMCMOT] Section                                              | 62  |
|     |        | 4.4.2.6 [TASK] Section                                                | 62  |
|     |        | 4.4.2.7 [HAL] section                                                 | 62  |
|     |        | 4.4.2.8 [HALUI] section                                               | 64  |
|     |        | 4.4.2.9 [APPLICATIONS] Section                                        | 64  |
|     |        | 4.4.2.10 [TRAJ] Section                                               | 65  |
|     |        | 4.4.2.11 [KINS] Section                                               | 68  |
|     |        | 4.4.2.12 [AXIS_ <letter>] Section</letter>                            | 68  |
|     |        | 4.4.2.13 [JOINT_ <num>] Sections</num>                                | 69  |
|     |        | 4.4.2.14 [SPINDLE_ <num>] Section(s)) 1</num>                         | 76  |
|     |        | 4.4.2.15 [EMCIO] Section                                              | .77 |
| 4.5 | Konfig | guration der Referenzfahrt (engl. homing) 1                           | 78  |
|     | 4.5.1  | Übersicht                                                             | 78  |

|     | 4.5.2 | Voraussetzung                                        | 178 |
|-----|-------|------------------------------------------------------|-----|
|     | 4.5.3 | Separater Home-Schalter Beispiel-Layout              | 179 |
|     | 4.5.4 | Gemeinsamer End-/Hauptschalter Beispiel-Layout       | 180 |
|     | 4.5.5 | Referenzfahrt Abfolge                                | 181 |
|     | 4.5.6 | Konfiguration                                        | 183 |
|     |       | 4.5.6.1 HOME_SEARCH_VEL                              | 183 |
|     |       | 4.5.6.2 HOME_LATCH_VEL                               | 183 |
|     |       | 4.5.6.3 HOME_FINAL_VEL                               | 184 |
|     |       | 4.5.6.4 HOME_IGNORE_LIMITS                           | 184 |
|     |       | 4.5.6.5 HOME_USE_INDEX                               | 184 |
|     |       | 4.5.6.6 HOME_INDEX_NO_ENCODER_RESET                  | 184 |
|     |       | 4.5.6.7 HOME_OFFSET                                  | 184 |
|     |       | 4.5.6.8 HOME                                         | 185 |
|     |       | 4.5.6.9 HOME_IS_SHARED                               | 185 |
|     |       | 4.5.6.10HOME_ABSOLUTE_ENCODER                        | 185 |
|     |       | 4.5.6.11HOME_SEQUENCE                                | 185 |
|     |       | 4.5.6.12VOLATILE_HOME                                | 187 |
|     |       | 4.5.6.13LOCKING_INDEXER                              | 187 |
|     |       | 4.5.6.14Immediate Homing                             | 187 |
|     |       | 4.5.6.15Inhibiting Homing                            | 187 |
| 4.6 | Konfi | guration der Drehmaschine                            | 188 |
|     | 4.6.1 | Standard-Ebene                                       | 188 |
|     | 4.6.2 | INI-Einstellungen                                    | 188 |
| 4.7 | Stepp | er Schnellstart                                      | 189 |
|     | 4.7.1 | Latenz-Test                                          | 190 |
|     | 4.7.2 | Sherline                                             | 190 |
|     | 4.7.3 | Xylotex                                              | 190 |
|     | 4.7.4 | Maschineninformationen                               | 190 |
|     | 4.7.5 | Informationen zur Pinbelegung                        | 190 |
|     | 4.7.6 | Mechanische Informationen                            | 191 |
| 4.8 | Stepp | er Configuration                                     | 192 |
|     | 4.8.1 | Einführung                                           | 192 |
|     | 4.8.2 | Maximale Schrittgeschwindigkeit                      | 192 |
|     | 4.8.3 | Pinbelegung                                          | 193 |
|     |       | 4.8.3.1 Standard-Pinbelegung HAL                     | 193 |
|     |       | 4.8.3.2 Übersicht                                    | 195 |
|     |       | 4.8.3.3 Ändern der Datei standard_pinout.hal         | 195 |
|     |       | 4.8.3.4 Ändern der Polarität eines Signals           | 195 |
|     |       | 4.8.3.5 Hinzufügen einer PWM-Spindeldrehzahlregelung | 195 |
|     |       |                                                      |     |

|   |      | 4.8.3.6 Hinzufügen eines Aktivierungssignals (engl. enable) 1 | 96  |
|---|------|---------------------------------------------------------------|-----|
|   |      | 4.8.3.7 Externe NOTAUS (engl, ESTOP)-Taste                    | 96  |
|   | 4.9  | Stepper Diagnostics                                           | 96  |
|   |      | 4.9.1 Häufige Probleme                                        | 96  |
|   |      | 4.9.1.1 Stepper bewegt sich einen Schritt                     | 96  |
|   |      | 4.9.1.2 Keine Stepper bewegen sich 1                          | 96  |
|   |      | 4.9.1.3 Abstand nicht korrekt                                 | 96  |
|   |      | 4.9.2 Fehlermeldungen                                         | 97  |
|   |      | 4.9.2.1 Folgender Fehler 1                                    | 97  |
|   |      | 4.9.2.2 RTAPI-Fehler                                          | 97  |
|   |      | 4.9.3 Testen                                                  | 98  |
|   |      | 4.9.3.1 Schritt-Timing                                        | 98  |
|   | 4.10 | OFilter-Programme    1                                        | 98  |
|   |      | 4.10.1Einführung                                              | 98  |
|   |      | 4.10.2Einrichten der INI für Programmfilter 1                 | 98  |
|   |      | 4.10.3Erstellung von Filterprogrammen auf Python-Basis        | 00  |
| 5 | НΔ   | L (Hardware Abstraction Laver) 20                             | 12  |
|   | 5.1  | HAL Introduction                                              | 02  |
|   | 0.1  | 5.1.1 HAL Overview                                            | 02  |
|   |      | 5.1.2 Kommunikation                                           | 04  |
|   |      | 5.1.3 HAL System Design                                       | 06  |
|   |      | 5.1.3.1 Part Selection                                        | 07  |
|   |      | 5.1.3.2 Interconnection Design                                | 08  |
|   |      | 5.1.3.3 Implementation                                        | 08  |
|   |      | 5.1.3.4 Testen                                                | 08  |
|   |      | 5.1.3.5 Summary                                               | 08  |
|   |      | 5.1.4 HAL Concepts                                            | 09  |
|   |      | 5.1.5 HAL components                                          | 11  |
|   |      | 5.1.6 Timing Issues In HAL                                    | 11  |
|   | 5.2  | HAL Basics                                                    | 12  |
|   |      | 5.2.1 HAL Commands                                            | 12  |
|   |      | 5.2.1.1 loadrt                                                | 13  |
|   |      | 5.2.1.2 addf                                                  | 13  |
|   |      | 5.2.1.3 loadusr                                               | 14  |
|   |      | 5.2.1.4 net                                                   | 15  |
|   |      | 5.2.1.5 setp                                                  | 16  |
|   |      | 5.2.1.6 sets                                                  | 17  |
|   |      | 5.2.1.7 unlinkp                                               | 17  |
|   |      | · · · · · · · · · · · · · · · · · · ·                         | • • |

|     |       | 5.2.1.8 Veraltete Befehle                              | 17 |
|-----|-------|--------------------------------------------------------|----|
|     | 5.2.2 | HAL Data                                               | 18 |
|     |       | 5.2.2.1 Bit                                            | 18 |
|     |       | 5.2.2.2 Gleitkommazahl (engl. float)                   | 18 |
|     |       | 5.2.2.3 s32 21                                         | 18 |
|     |       | 5.2.2.4 u32 21                                         | 18 |
|     |       | 5.2.2.5 s64 21                                         | 18 |
|     |       | 5.2.2.6 u64                                            | 19 |
|     | 5.2.3 | HAL Files                                              | 19 |
|     | 5.2.4 | HAL Parameter                                          | 19 |
|     | 5.2.5 | Basic Logic Components                                 | 19 |
|     |       | 5.2.5.1 and2                                           | 19 |
|     |       | 5.2.5.2 not                                            | 20 |
|     |       | 5.2.5.3 or2 22                                         | 20 |
|     |       | 5.2.5.4 xor2 22                                        | 21 |
|     | 5.2.6 | Logic Examples                                         | 21 |
|     | 5.2.7 | Conversion Components                                  | 22 |
|     |       | 5.2.7.1 weighted_sum                                   | 22 |
| 5.3 | HAL 7 | TWOPASS                                                | 23 |
|     | 5.3.1 | TWOPASS                                                | 23 |
|     | 5.3.2 | Post GUI (lat. für nach dem GUI auszuführen) 22        | 25 |
|     | 5.3.3 | Ausschließen von HAL-Dateien                           | 25 |
|     | 5.3.4 | Beispiele                                              | 26 |
| 5.4 | HAL 7 | Futorial         22                                    | 26 |
|     | 5.4.1 | Einführung                                             | 26 |
|     | 5.4.2 | Halcmd                                                 | 26 |
|     |       | 5.4.2.1 Notation                                       | 26 |
|     |       | 5.4.2.2 Befehl-Vervollständigung durch Tabulator-Taste | 27 |
|     |       | 5.4.2.3 Die RTAPI-Umgebung 22                          | 27 |
|     | 5.4.3 | Ein einfaches Beispiel 22                              | 27 |
|     |       | 5.4.3.1 Laden einer Komponente 22                      | 27 |
|     |       | 5.4.3.2 Untersuchung der HAL 22                        | 28 |
|     |       | 5.4.3.3 Echtzeitcode zum Laufen bringen                | 29 |
|     |       | 5.4.3.4 Ändern von Parametern                          | 31 |
|     |       | 5.4.3.5 Speichern der HAL-Konfiguration 23             | 31 |
|     |       | 5.4.3.6 Halrun beenden                                 | 32 |
|     |       | 5.4.3.7 Wiederherstellung der HAL-Konfiguration        | 32 |
|     |       | 5.4.3.8 HAL aus dem Speicher entfernen 23              | 32 |
|     | 5.4.4 | Halmeter                                               | 32 |
|     |       |                                                        |    |

|     | 5.4.5 | Stepgen Example                                                    | 235 |
|-----|-------|--------------------------------------------------------------------|-----|
|     |       | 5.4.5.1 Installieren der Komponenten                               | 235 |
|     |       | 5.4.5.2 Verbinden von Pins mit Signalen                            | 237 |
|     |       | 5.4.5.3 Einrichten der Echtzeitausführung - Threads und Funktionen | 237 |
|     |       | 5.4.5.4 Parameter einstellen                                       | 239 |
|     |       | 5.4.5.5 Ausführen!                                                 | 239 |
|     | 5.4.6 | Halscope                                                           | 240 |
|     |       | 5.4.6.1 Anschließen der Oszilloskop-Sonden                         | 242 |
|     |       | 5.4.6.2 Erfassen unserer ersten Wellenformen                       | 245 |
|     |       | 5.4.6.3 Vertikale Anpassungen                                      | 246 |
|     |       | 5.4.6.4 Triggering (automatisches Auslösen)                        | 247 |
|     |       | 5.4.6.5 Horizontale Anpassungen                                    | 249 |
|     |       | 5.4.6.6 Weitere Kanäle                                             | 250 |
|     |       | 5.4.6.7 Weitere Samples                                            | 251 |
| 5.5 | HAL   | Examples                                                           | 251 |
|     | 5.5.1 | Verbinden von zwei Ausgängen                                       | 251 |
|     | 5.5.2 | Manueller Werkzeugwechsel                                          | 252 |
|     | 5.5.3 | Geschwindigkeit berechnen                                          | 253 |
|     | 5.5.4 | Details zum Softstart                                              | 254 |
|     | 5.5.5 | Stand-Alone HAL                                                    | 256 |
| 5.6 | Core  | Components                                                         | 257 |
|     | 5.6.1 | Motion                                                             | 257 |
|     |       | 5.6.1.1 Optionen                                                   | 258 |
|     |       | 5.6.1.2 Pins)                                                      | 258 |
|     |       | 5.6.1.3 Parameter                                                  | 260 |
|     |       | 5.6.1.4 Funktionen                                                 | 261 |
|     | 5.6.2 | Spindel                                                            | 261 |
|     |       | 5.6.2.1 Pins)                                                      | 261 |
|     | 5.6.3 | Achs- und Gelenkpins und Parameter                                 | 263 |
|     | 5.6.4 | iocontrol                                                          | 263 |
|     |       | 5.6.4.1 Pins )                                                     | 263 |
|     | 5.6.5 | INI-Einstellungen                                                  | 264 |
|     |       | 5.6.5.1 Pins)                                                      | 264 |
| 5.7 | HAL   | Component List                                                     | 265 |
|     | 5.7.1 | Komponenten                                                        | 265 |
|     |       | 5.7.1.1 Benutzerschnittstellen (Nicht-Echtzeit)                    | 265 |
|     |       | 5.7.1.2 Bewegung (Nicht-Echtzeit)                                  | 266 |
|     |       | 5.7.1.3 Hardware-Treiber                                           | 266 |
|     |       | 5.7.1.4 Mesa und andere I/O-Karten (Echtzeit)                      | 267 |
|     |       |                                                                    |     |

| 2 | 267 |
|---|-----|
| 2 | 268 |
| 2 | 270 |
| 2 | 271 |
| 2 | 271 |
| 2 | 272 |
| 2 | 272 |
| 2 | 272 |
| 2 | 273 |
| 2 | 274 |
| 2 | 275 |
| 2 | 275 |
| 2 | 277 |
| 2 | 278 |
| 2 | 279 |
| 2 | 283 |
| 2 | 283 |
| 2 | 284 |
| 2 | 284 |
| 2 | 284 |
| 2 | 285 |
| 2 | 285 |
| 2 | 286 |
| 2 | 288 |
| 2 | 288 |
| 2 | 288 |
| 2 | 289 |
| 2 | 291 |
| 2 | 291 |
| 2 | 292 |
| 2 | 292 |
| 2 | 292 |
| 2 | 292 |
| 2 | 293 |
| 2 | 293 |
| 2 | 293 |
| 2 | 293 |
| 2 | 294 |
| 2 | 294 |
|   |     |

|      | 5.8.7.3 Funktionen                                      | 294 |
|------|---------------------------------------------------------|-----|
|      | 5.8.8 lut5                                              | 295 |
| 5.9  | HAL Component Generator                                 | 296 |
|      | 5.9.1 Einführung                                        | 296 |
|      | 5.9.2 Installation                                      | 297 |
|      | 5.9.3 Compiling                                         | 297 |
|      | 5.9.3.1 Inside the source tree                          | 297 |
|      | 5.9.3.2 Realtime components outside the source tree     | 297 |
|      | 5.9.3.3 Non-realtime components outside the source tree | 298 |
|      | 5.9.4 Verwendung einer Komponente                       | 298 |
|      | 5.9.5 Definitionen                                      | 298 |
|      | 5.9.6 Erstellung einer Instanz                          | 299 |
|      | 5.9.7 Implizite Parameter                               | 299 |
|      | 5.9.8 Syntax                                            | 299 |
|      | 5.9.8.1 HAL-Funktionen                                  | 301 |
|      | 5.9.8.2 Optionen                                        | 301 |
|      | 5.9.8.3 Lizenz und Urheberschaft                        | 303 |
|      | 5.9.8.4 Datenspeicherung pro Instanz                    | 303 |
|      | 5.9.8.5 Kommentare                                      | 304 |
|      | 5.9.9 Einschränkungen                                   | 304 |
|      | 5.9.10Bequemlichkeits-Makros                            | 304 |
|      | 5.9.11Komponenten mit einer Funktion                    | 305 |
|      | 5.9.12Komponenten-Persönlichkeit                        | 305 |
|      | 5.9.13Beispiele                                         | 305 |
|      | 5.9.13.1Konstante                                       | 305 |
|      | 5.9.13.2sincos                                          | 306 |
|      | 5.9.13.3out8                                            | 306 |
|      | 5.9.13.4hal_loop                                        | 307 |
|      | 5.9.13.5arraydemo                                       | 307 |
|      | 5.9.13.6rand                                            | 308 |
|      | 5.9.13.7logic (using personality)                       | 308 |
|      | 5.9.13.8Allgemeine Funktionen                           | 309 |
|      | 5.9.14Verwendung der Kommandozeile                      | 309 |
| 5.10 | HALTCL-Dateien                                          | 310 |
|      | 5.10.1Kompatibilität                                    | 310 |
|      | 5.10.2Haltcl-Befehle                                    | 310 |
|      | 5.10.3Haltcl INI-Datei-Variablen                        | 310 |
|      | 5.10.4Konvertieren von HAL-Dateien in Tcl-Dateien       | 312 |
|      | 5.10.5Haltcl Anmerkungen                                | 312 |
|      |                                                         |     |

| 5.10.6Haltcl Beispiele                                   |
|----------------------------------------------------------|
| 5.10.7Haltcl Interaktiv                                  |
| 5.10.8Haltcl-Verteilungsbeispiele (sim)                  |
| 5.11HAL-Benutzeroberfläche                               |
| 5.11.1Einführung                                         |
| 5.11.2MDI                                                |
| 5.11.3Beispiel-Konfiguration 314                         |
| 5.11.4Halui-Pin-Referenz 314                             |
| 5.11.4.1Abbrechen                                        |
| 5.11.4.2Notaus (engl. E-Stop)                            |
| 5.11.4.3Vorschub Neufestsetzung (engl. override)         |
| 5.11.4.4Nebel (engl. mist)                               |
| 5.11.4.5Flut-Kühlmittel (engl. flood)                    |
| 5.11.4.6Referenzfahrt (engl. homing)                     |
| 5.11.4.7Maschine                                         |
| 5.11.4.8Max. Geschwindigkeit                             |
| 5.11.4.9MDI                                              |
| 5.11.4.1 <b>G</b> elenk                                  |
| 5.11.4.1Gelenk-Joggen                                    |
| 5.11.4.1 <b>2</b> chse                                   |
| 5.11.4.1 <b>A</b> chsen-Jogging                          |
| 5.11.4.1 <sup>M</sup> odus                               |
| 5.11.4.1Brogramm                                         |
| 5.11.4.1 <b>E</b> ilgang-Override (engl. rapid override) |
| 5.11.4.1 <b>3</b> pindel Neufestsetzung (engl. override) |
| 5.11.4.18pindel                                          |
| 5.11.4.1Werkzeug                                         |
| 5.12Halui Examples                                       |
| 5.12.1Ferngesteuerter Start                              |
| 5.12.2Pause & Fortsetzen                                 |
| 5.13Creating Non-realtime Python Components              |
| 5.13.1Grundlegendes Anwendungsbeispiel                   |
| 5.13.2Nicht-Echtzeit-Komponenten und Verzögerungen       |
| 5.13.3Pins und Parameter erstellen                       |
| 5.13.3.1Ändern des Präfixes 32                           |
| 5.13.4Lesen und Schreiben von Pins und Parametern        |
| 5.13.4.1Ansteuerung der Ausgangsstifte (HAL_OUT)         |
| 5.13.4.2Ansteuerung von bidirektionalen (HAL_IO) Pins    |
| 5.13.5Beenden                                            |
|                                                          |

|   |      | 5.13.6Hilfreiche Funktionen             | 325 |
|---|------|-----------------------------------------|-----|
|   |      | 5.13.7Konstanten                        | 326 |
|   |      | 5.13.8System-Informationen              | 326 |
|   | 5.14 | 4Canonical Device Interfaces            | 326 |
|   |      | 5.14.1Einführung                        | 326 |
|   |      | 5.14.2Digital Input                     | 327 |
|   |      | 5.14.2.1Pins                            | 327 |
|   |      | 5.14.2.2Parameter                       | 327 |
|   |      | 5.14.2.3Funktionen                      | 327 |
|   |      | 5.14.3Digital Output                    | 327 |
|   |      | 5.14.3.1Pins                            | 327 |
|   |      | 5.14.3.2Parameter                       | 327 |
|   |      | 5.14.3.3Funktionen                      | 327 |
|   |      | 5.14.4Analog Input                      | 327 |
|   |      | 5.14.4.1Pins                            | 328 |
|   |      | 5.14.4.2Parameter                       | 328 |
|   |      | 5.14.4.3Funktionen                      | 328 |
|   |      | 5.14.5Analog Output                     | 328 |
|   |      | 5.14.5.1Pins                            | 328 |
|   |      | 5.14.5.2Parameter                       | 329 |
|   |      | 5.14.5.3Funktionen                      | 329 |
|   | 5.1  | 5HAL Tools                              | 329 |
|   |      | 5.15.1Halcmd                            | 329 |
|   |      | 5.15.2Halmeter                          | 330 |
|   |      | 5.15.3Halshow                           | 332 |
|   |      | 5.15.4Halscope                          | 333 |
|   |      | 5.15.5Sim-Pin                           | 333 |
|   |      | 5.15.6simulate_probe (Sonde simulieren) | 334 |
|   |      | 5.15.7HAL Histogramm                    | 335 |
|   |      | 5.15.8Halreport                         | 336 |
| 6 | Ha   | rdware-Treiber 3                        | 39  |
|   | 6.1  | Parallelport-Treiber                    | 339 |
|   |      | 6.1.1 Laden                             | 340 |
|   |      | 6.1.2 PCI-Port-Adresse                  | 342 |
|   |      | 6.1.3 Pins                              | 343 |
|   |      | 6.1.4 Parameter                         | 343 |
|   |      | 6.1.5 Funktionen                        | 343 |
|   |      | 6.1.6 Häufige Probleme                  | 344 |
|   |      |                                         |     |

|     | 6.1.7 | DoubleStep verwenden                     | 344 |
|-----|-------|------------------------------------------|-----|
|     | 6.1.8 | probe_parport                            | 344 |
|     |       | 6.1.8.1 Installation von probe_parport   | 345 |
| 6.2 | AX52  | 14H Driver                               | 345 |
|     | 6.2.1 | Installation                             | 345 |
|     | 6.2.2 | Pins                                     | 345 |
|     | 6.2.3 | Parameter                                | 346 |
|     | 6.2.4 | Funktionen                               | 346 |
| 6.3 | Gener | ral Mechatronics Treiber                 | 346 |
|     | 6.3.1 | I/O-Anschlüsse                           | 348 |
|     |       | 6.3.1.1 Pins                             | 349 |
|     |       | 6.3.1.2 Parameter                        | 349 |
|     | 6.3.2 | Achsen-Anschlüsse                        | 350 |
|     |       | 6.3.2.1 Achsen-Schnittstellenmodule      | 350 |
|     |       | 6.3.2.2 Encoder                          | 351 |
|     |       | 6.3.2.3 StepGen Modul                    | 354 |
|     |       | 6.3.2.4 Freigabe- und Fehlersignale      | 357 |
|     |       | 6.3.2.5 Achsen-DAC                       | 357 |
|     | 6.3.3 | CAN-Bus-Servoverstärker                  | 358 |
|     |       | 6.3.3.1 Pins                             | 359 |
|     |       | 6.3.3.2 Parameter                        | 359 |
|     | 6.3.4 | Watchdog-Timer                           | 359 |
|     |       | 6.3.4.1 Pins                             | 359 |
|     |       | 6.3.4.2 Parameter                        | 360 |
|     | 6.3.5 | End-, Referenzpunkt- und Notaus-Schalter | 360 |
|     |       | 6.3.5.1 Pins                             | 361 |
|     |       | 6.3.5.2 Parameter                        | 361 |
|     | 6.3.6 | Status-LEDs                              | 361 |
|     |       | 6.3.6.1 CAN                              | 361 |
|     |       | 6.3.6.2 RS485                            | 362 |
|     |       | 6.3.6.3 EMC                              | 362 |
|     |       | 6.3.6.4 Booten                           | 362 |
|     |       | 6.3.6.5 Fehler                           | 362 |
|     | 6.3.7 | RS485 E/A-Erweiterungsmodule             | 362 |
|     |       | 6.3.7.1 Relais-Ausgangsmodul             | 363 |
|     |       | 6.3.7.2 Digitales Eingangsmodul          | 364 |
|     |       | 6.3.7.3 DAC & ADC-Modul                  | 365 |
|     |       | 6.3.7.4 Teach Pendant Modul              | 366 |
|     | 6.3.8 | Errata                                   | 367 |
|     |       |                                          |     |

|     | 6.3.8.1 GM6-PCI-Karte Errata                                 | 67 |
|-----|--------------------------------------------------------------|----|
| 6.4 | GS2 VFD Driver                                               | 67 |
|     | 6.4.1 Kommandozeilen-Optionen 3                              | 67 |
|     | 6.4.2 Pins                                                   | 68 |
|     | 6.4.3 Parameter                                              | 69 |
| 6.5 | HAL Treiber für Raspberry Pi GPIO-Pins                       | 69 |
|     | 6.5.1 Zweck                                                  | 69 |
|     | 6.5.2 Anwendung                                              | 69 |
|     | 6.5.3 Pins                                                   | 70 |
|     | 6.5.4 Parameter                                              | 70 |
|     | 6.5.5 Funktionen                                             | 71 |
|     | 6.5.6 Pin-Nummerierung 3                                     | 71 |
|     | 6.5.7 Bekannte Probleme                                      | 71 |
| 6.6 | Generische Treiber für alle GPIO unterstützt von gpiod       | 71 |
|     | 6.6.1 Zweck                                                  | 71 |
|     | 6.6.2 Anwendung                                              | 72 |
|     | 6.6.3 Pins                                                   | 73 |
|     | 6.6.4 Parameter                                              | 73 |
|     | 6.6.5 Funktionen                                             | 73 |
|     | 6.6.6 Pin Identifizierung                                    | 73 |
|     | 6.6.7 Fehlerfindung bei Problemen mit Zugriffsberechtigungen | 74 |
|     | 6.6.8 Autor                                                  | 74 |
|     | 6.6.9 Bekannte Probleme                                      | 74 |
| 6.7 | Mesa HostMot2-Treiber                                        | 74 |
|     | 6.7.1 Einführung                                             | 74 |
|     | 6.7.2 Firmware-Binärdateien 3                                | 75 |
|     | 6.7.3 Installieren der Firmware                              | 75 |
|     | 6.7.4 Laden von HostMot2                                     | 75 |
|     | 6.7.5 Watchdog                                               | 76 |
|     | 6.7.5.1 Pins                                                 | 76 |
|     | 6.7.5.2 Parameter                                            | 76 |
|     | 6.7.6 HostMot2-Funktionen                                    | 76 |
|     | 6.7.7 Pinbelegungen                                          | 77 |
|     | 6.7.8 PIN-Dateien                                            | 78 |
|     | 6.7.9 Firmware                                               | 78 |
|     | 6.7.10HAL-Pins                                               | 78 |
|     | 6.7.11Konfigurationen                                        | 79 |
|     | 6.7.12GPIO                                                   | 81 |
|     | 6.7.12.1Pins                                                 | 81 |

|     | 6.7.12.2Parameter                        | 382 |
|-----|------------------------------------------|-----|
|     | 6.7.13StepGen                            | 382 |
|     | 6.7.13.1Pins                             | 382 |
|     | 6.7.13.2Parameter                        | 383 |
|     | 6.7.13.3Ausgangsparameter                | 383 |
|     | 6.7.14PWMGen                             | 384 |
|     | 6.7.14.1Pins                             | 384 |
|     | 6.7.14.2Parameter                        | 384 |
|     | 6.7.14.3Ausgangsparameter                | 385 |
|     | 6.7.15Encoder                            | 385 |
|     | 6.7.15.1Pins                             | 385 |
|     | 6.7.15.2Parameter                        | 386 |
|     | 6.7.165I25 Konfiguration                 | 386 |
|     | 6.7.16.1Firmware                         | 386 |
|     | 6.7.16.2Konfiguration                    | 386 |
|     | 6.7.16.3SSERIAL-Konfiguration            | 387 |
|     | 6.7.16.47I77 Grenzwerte                  | 387 |
|     | 6.7.17Beispielkonfigurationen            | 387 |
| 6.8 | MB2HAL                                   | 388 |
|     | 6.8.1 Einführung                         | 388 |
|     | 6.8.2 Anwendung                          | 388 |
|     | 6.8.3 Optionen                           | 388 |
|     | 6.8.3.1 Init-Abschnitt                   | 388 |
|     | 6.8.3.2 Transaktionsabschnitte           | 389 |
|     | 6.8.3.3 Fehlercodes                      | 390 |
|     | 6.8.4 Beispiel Konfigurationsdatei       | 391 |
|     | 6.8.5 Pins                               | 396 |
|     | 6.8.5.1 fnct_01_read_coils               | 396 |
|     | 6.8.5.2 fnct_02_read_discrete_inputs     | 396 |
|     | 6.8.5.3 fnct_03_read_holding_registers   | 396 |
|     | 6.8.5.4 fnct_04_read_input_registers     | 396 |
|     | 6.8.5.5 fnct_05_write_single_coil        | 397 |
|     | 6.8.5.6 fnct_06_write_single_register    | 397 |
|     | 6.8.5.7 fnct_15_write_multiple_coils     | 397 |
|     | 6.8.5.8 fnct_16_write_multiple_registers | 397 |
| 6.9 | Mitsub VFD-Treiber                       | 397 |
|     | 6.9.1 Kommandozeilen-Optionen            | 398 |
|     | 6.9.2 Pins                               | 398 |
|     | 6.9.3 HAL-Beispiel                       | 399 |
|     |                                          |     |

| 6.9.4 Konfigurieren des Mitsubishi VFD für die serielle Nutzung         |
|-------------------------------------------------------------------------|
| 6.9.4.1 Anschließen der seriellen Schnittstelle                         |
| 6.9.4.2 Modbus-Einrichtung 399                                          |
| 6.10 Motenc Treiber                                                     |
| 6.10.1Pins                                                              |
| 6.10.2Parameter                                                         |
| 6.10.3Funktionen                                                        |
| 6.11Opto22 Treiber                                                      |
| 6.11.1Die Adapterkarte                                                  |
| 6.11.2Der Treiber (engl. driver) 402                                    |
| 6.11.3Pins                                                              |
| 6.11.4Parameter                                                         |
| 6.11.5FUNKTIONEN                                                        |
| 6.11.6Konfigurieren von E/A-Ports (engl. I/O ports)                     |
| 6.11.7Pin-Nummerierung 404                                              |
| 6.12Pico-Treiber                                                        |
| 6.12.1Kommandozeilen-Optionen 405                                       |
| 6.12.2Pins                                                              |
| 6.12.3Parameter                                                         |
| 6.12.4Funktionen                                                        |
| 6.13Pluto P-Treiber                                                     |
| 6.13.1Allgemeine Informationen                                          |
| 6.13.1.1Anforderungen                                                   |
| 6.13.1.2Verbinder                                                       |
| 6.13.1.3Physikalische Stifte (engl.+ inzwischen auch deutsch: pins) 409 |
| 6.13.1.4LED                                                             |
| 6.13.1.5Power                                                           |
| 6.13.1.6PC-Schnittstelle                                                |
| 6.13.1.7Neuerstellung der FPGA-Firmware                                 |
| 6.13.1.8Für weitere Informationen 410                                   |
| 6.13.2Pluto-Servo                                                       |
| 6.13.2.1Pinbelegung 411                                                 |
| 6.13.2.2Input-Latching und Output-Aktualisierung                        |
| 6.13.2.3HAL-Funktionen, Pins und Parameter                              |
| 6.13.2.4Kompatible Treiber-Hardware                                     |
| 6.13.3Pluto Step                                                        |
| 6.13.3.1Pinbelegung 413                                                 |
| 6.13.3.2Input-Latching und Output-Aktualisierung                        |
| 6.13.3.3Schritt (engl. Step)-Wellenform-Timings                         |
|                                                                         |

|   |          | 6.13.3.4HAL-Funktionen, Pins und Parameter            | 415 |
|---|----------|-------------------------------------------------------|-----|
|   | 6.14Pow  | ermax Modbus-Treiber                                  | 415 |
|   | 6.14     | l.1Pins                                               | 416 |
|   | 6.14     | l.2Beschreibung                                       | 416 |
|   | 6.14     | .3Referenz:                                           | 416 |
|   | 6.15Ser  | vo To Go-Treiber                                      | 417 |
|   | 6.15     | 5.1Installation                                       | 417 |
|   | 6.15     | 5.2Pins                                               | 417 |
|   | 6.15     | 5.3Parameter                                          | 418 |
|   | 6.15     | 5.4Funktionen                                         | 418 |
|   | 6.16Shu  | ttle                                                  | 419 |
|   | 6.16     | 3.1Beschreibung                                       | 419 |
|   | 6.16     | <b>3.2Einrichtung</b>                                 | 419 |
|   | 6.16     | 3.3Pins                                               | 419 |
|   | 6.17VFS  | 11 VFD-Treiber                                        | 420 |
|   | 6.17     | 7.1Kommandozeilen-Optionen                            | 420 |
|   | 6.17     | 7.2Pins                                               | 421 |
|   | 6.17     | '.3Parameter                                          | 422 |
|   | 6.17     | '.4INI-Datei-Konfiguration                            | 422 |
|   | 6.17     | 7.5HAL-Beispiel                                       | 423 |
|   | 6.17     | 7.6Bedienung des Panels                               | 424 |
|   | 6.17     | 7.7Reaktion auf Fehler (engl. error recovery)         | 424 |
|   | 6.17     | 7.8Konfigurieren des VFS11 VFD für die Modbus-Nutzung | 425 |
|   |          | 6.17.8.1Anschließen der seriellen Schnittstelle       | 425 |
|   |          | 6.17.8.2Modbus-Einrichtung                            | 425 |
|   | 6.17     | '.9Hinweis zur Programmierung                         | 425 |
| 7 | Hardwa   | re-Beispiele                                          | 426 |
|   | 7.1 PCI  | Parallelport                                          | 426 |
|   | 7.2 Spir | ndelsteuerung                                         | 427 |
|   | 7.2.     | 1 0-10 Volt Spindle Speed                             | 427 |
|   | 7.2.     | 2 PWM Spindle Speed                                   | 427 |
|   | 7.2.     | 3 Spindle Enable                                      | 427 |
|   | 7.2.     | 4 Spindle Direction                                   | 428 |
|   | 7.2.     | 5 Spindle Soft Start                                  | 428 |
|   | 7.2.     | 6 Spindel-Feedback                                    | 429 |
|   |          | 7.2.6.1 Spindelsynchronisierte Bewegung               | 429 |
|   |          | 7.2.6.2 Spindle At Speed                              | 430 |
|   | 7.3 MP   | G Handgeräte                                          | 430 |
|   | 7.4 GS2  | Spindel                                               | 433 |
|   | 7.4.     | 1 Beispiel                                            | 433 |
|   |          |                                                       |     |

| 8 | Cla | sicLadder 43                                          | 35  |
|---|-----|-------------------------------------------------------|-----|
|   | 8.1 | ClassicLadder Einführung                              | 35  |
|   |     | 8.1.1 Geschichte                                      | :35 |
|   |     | 8.1.2 Einführung                                      | :35 |
|   |     | 8.1.3 Beispiel                                        | :36 |
|   |     | 8.1.4 Grundlegende selbsthaltende Ein-Aus-Schaltung   | :37 |
|   | 8.2 | ClassicLadder Programming                             | 38  |
|   |     | 8.2.1 SPS / Kontaktplan Konzepte                      | 38  |
|   |     | 8.2.2 Sprachen                                        | 38  |
|   |     | 8.2.3 Komponenten                                     | 38  |
|   |     | 8.2.3.1 Dateien                                       | .39 |
|   |     | 8.2.3.2 Echtzeit-Modul                                | 39  |
|   |     | 8.2.3.3 Variablen                                     | 39  |
|   |     | 8.2.4 Laden des ClassicLadder Nicht-Echtzeit-Moduls 4 | -40 |
|   |     | 8.2.5 ClassicLadder GUI                               | :41 |
|   |     | 8.2.5.1 Sektions-Manager                              | 41  |
|   |     | 8.2.5.2 Abschnittsanzeige                             | 41  |
|   |     | 8.2.5.3 Die Variablenfenster                          | 43  |
|   |     | 8.2.5.4 Symbol-Fenster                                | 45  |
|   |     | 8.2.5.5 Das Editor-Fenster                            | 46  |
|   |     | 8.2.5.6 Konfigurationsfenster                         | 48  |
|   |     | 8.2.6 SPS Objekte                                     | 49  |
|   |     | 8.2.6.1 KONTAKTE                                      | 49  |
|   |     | 8.2.6.2 IEC-TIMER                                     | 49  |
|   |     | 8.2.6.3 ZEITGLIEDER (engl. timers) 4                  | :50 |
|   |     | 8.2.6.4 KIPPSTUFEN (engl. monostables)                | :50 |
|   |     | 8.2.6.5 ZÄHLER (engl. counters)                       | 51  |
|   |     | 8.2.6.6 VERGLEICHEN                                   | 51  |
|   |     | 8.2.6.7 VARIABLENZUWEISUNG                            | 52  |
|   |     | 8.2.6.8 SPULEN (engl. coils)                          | :54 |
|   |     | 8.2.7 ClassicLadder Variablen                         | :55 |
|   |     | 8.2.8 GRAFCET (State Machine) Programmierung          | :56 |
|   |     | 8.2.9 Modbus                                          | :58 |
|   |     | 8.2.10MODBUS-Einstellungen                            | :62 |
|   |     | 8.2.10.1MODBUS-Info                                   | :62 |
|   |     | 8.2.10.2Kommunikationsfehler                          | :62 |
|   |     | 8.2.11Fehlersuche bei Modbus-Problemen                | :63 |
|   |     | 8.2.11.1Anfrage                                       | 64  |
|   |     | 8.2.11.2Fehlerreaktion                                | :65 |

|   |     | 8.2.11.3Datenantwort                                                                                         | 466 |
|---|-----|----------------------------------------------------------------------------------------------------|-----|
|   |     | 8.2.11.4MODBUS-Fehler                                                                                        | 467 |
|   |     | 8.2.12Einrichten von ClassicLadder                                                                           | 467 |
|   |     | 8.2.12.1Hinzufügen der Module                                                                                | 467 |
|   |     | 8.2.12.2Hinzufügen der Kontaktplanlogik                                                                      | 468 |
|   | 8.3 | ClassicLadder Beispiele                                                                                      | 474 |
|   |     | 8.3.1 Umlaufender (engl. wrapping) Zähler                                                                    | 474 |
|   |     | 8.3.2 Extra-Impulse zurückweisen                                                                             | 474 |
|   |     | 8.3.3 Externer Notaus                                                                                        | 475 |
|   |     | 8.3.4 Beispiel für Timer/Bedienung                                                                           | 478 |
| 9 | For | tgeschrittene Themen                                                                                         | 480 |
|   | 9.1 | Kinematik                                                                                                    | 480 |
|   |     | 9.1.1 Einführung                                                                                             | 480 |
|   |     | 9.1.1.1 Gelenke(engl. joints) vs. Achsen (engl. axes)                                                        | 480 |
|   |     | 9.1.2 Triviale Kinematik                                                                                     | 481 |
|   |     | 9.1.3 Nicht-triviale Kinematik                                                                               | 482 |
|   |     | 9.1.3.1 Vorwärts-Transformation                                                                              | 483 |
|   |     | 9.1.3.2 Inverse Transformation                                                                               | 484 |
|   |     | 9.1.4 Details zur Implementierung                                                                            | 484 |
|   |     | 9.1.4.1 Kinematikmodul unter Verwendung der Vorlage userkins.comp                                            | 486 |
|   | 9.2 | Setting up "modified" Denavit-Hartenberg (DH) parameters for <i>genserkins</i>                               | 486 |
|   |     | 9.2.1 Vorspiel                                                                                               | 486 |
|   |     | 9.2.2 Allgemeines                                                                                            | 486 |
|   |     | 9.2.3 Modifizierte DH-Parameter                                                                              | 487 |
|   |     | 9.2.4 Modifizierte DH-Parameter, wie sie in <i>Genserkins</i> verwendet werden                               | 487 |
|   |     | 9.2.5 Nummerierung der Verbindungen und Parameter                                                            | 488 |
|   |     | 9.2.6 Wie fange ich an?                                                                                      | 488 |
|   |     | 9.2.7 Sonderfälle                                                                                            | 488 |
|   |     | 9.2.8 Detailliertes Beispiel (RV-6SL)                                                                        | 488 |
|   |     | 9.2.9 Danksagungen                                                                                           | 507 |
|   | 9.3 | 5-Axis Kinematics                                                                                            | 507 |
|   |     | 9.3.1 Einführung                                                                                             | 507 |
|   |     | 9.3.2 5-Achsen-Werkzeugmaschinen-Konfigurationen                                                             | 507 |
|   |     | 9.3.3 Werkzeugausrichtung und -position                                                                      | 507 |
|   |     | 9.3.4 Translations- und Rotationsmatrizen                                                                    | 508 |
|   |     | 9.3.5 Tisch Dreh-/Schwenkkonfigurationen mit 5 Achsen (engl. Table Rotary/Tilting 5-<br>Axis Configurations) | 509 |
|   |     | 9.3.5.1 Transformationen für eine xyzac-trt-Werkzeugmaschine mit Werkstückver-<br>satz                       | 512 |

|     |       | 9.3.5.2 Transformationen für eine xyzac-trt-Maschine mit Drehachsenverschiebun-<br>gen | 516 |
|-----|-------|----------------------------------------------------------------------------------------|-----|
|     |       | 9.3.5.3 Transformationen für eine xyzbc-trt-Maschine mit Drehachsenverschiebun-<br>gen | 519 |
|     | 9.3.6 | Beispiele für Dreh-/Kipptische                                                         | 522 |
|     |       | 9.3.6.1 Vismach Simulationsmodelle                                                     | 522 |
|     |       | 9.3.6.2 Werkzeuglängenkompensation                                                     | 522 |
|     | 9.3.7 | Kundenspezifische Kinematik-Komponenten                                                | 523 |
|     | 9.3.8 | Abbildungen                                                                            | 524 |
|     | 9.3.9 | VERWEISE                                                                               | 526 |
| 9.4 | Schal | tbare Kinematik (switchkins)                                                           | 526 |
|     | 9.4.1 | Einführung                                                                             | 526 |
|     | 9.4.2 | Schaltbare Kinematik-Module                                                            | 527 |
|     |       | 9.4.2.1 Identitätsbrief-Zuweisungen                                                    | 527 |
|     |       | 9.4.2.2 Rückwärtskompatibilität                                                        | 528 |
|     | 9.4.3 | HAL-Pins                                                                               | 528 |
|     |       | 9.4.3.1 HAL Pin Zusammenfassung                                                        | 528 |
|     | 9.4.4 | Anwendung                                                                              | 529 |
|     |       | 9.4.4.1 HAL-Verbindungen                                                               | 529 |
|     |       | 9.4.4.2 G-/M-Code-Befehle                                                              | 529 |
|     |       | 9.4.4.3 INI-Datei Limit Einstellungen                                                  | 530 |
|     |       | 9.4.4.4 Coordinate system offset considerations                                        | 531 |
|     |       | 9.4.4.5 External offset considerations                                                 | 531 |
|     | 9.4.5 | Simulationskonfigurationen                                                             | 532 |
|     | 9.4.6 | Kinematische Bestimmungen des Benutzers                                                | 532 |
|     | 9.4.7 | Warnungen                                                                              | 532 |
|     | 9.4.8 | Code Anmerkungen                                                                       | 533 |
| 9.5 | PID T | uning                                                                                  | 533 |
|     | 9.5.1 | PID-Regler (engl. PID controller)                                                      | 533 |
|     |       | 9.5.1.1 Grundlagen des Regelkreises                                                    | 533 |
|     |       | 9.5.1.2 Theorie                                                                        | 534 |
|     |       | 9.5.1.3 Schleifenabstimmung (engl. loop tuning)                                        | 535 |
|     |       | 9.5.1.4 Automatische PID-Abstimmung                                                    | 536 |
| 9.6 | Neuzu | lordnung (engl. remap) für das Erweitern von G-Code                                    | 537 |
|     | 9.6.1 | Einführung: Erweiterung des RS274NGC-Interpreters durch Remapping von Codes            | 537 |
|     |       | 9.6.1.1 Eine Definition: Neuzuordnung von Codes                                        | 537 |
|     |       | 9.6.1.2 Warum sollten Sie den RS274NGC Interpreter erweitern?                          | 537 |
|     | 9.6.2 | Erste Schritte                                                                         | 539 |
|     |       | 9.6.2.1 Integrierte Neuzuordnungen                                                     | 539 |

| 9.      | .6.2.2 Auswahl eines Codes                                                                | 540 |
|---------|-------------------------------------------------------------------------------------------|-----|
| 9.      | .6.2.3 Handhabung der Parameter                                                           | 540 |
| 9.      | .6.2.4 Handhabung der Ergebnisse                                                          | 541 |
| 9.      | .6.2.5 Ausführungsreihenfolge                                                             | 541 |
| 9.      | .6.2.6 Ein minimales Beispiel für neu zugeordneten Code                                   | 541 |
| 9.6.3 N | leuzuordnung konfigurieren                                                                | 542 |
| 9.      | .6.3.1 Die REMAP-Anweisung                                                                | 542 |
| 9.      | .6.3.2 Nützliche REMAP-Optionskombinationen                                               | 543 |
| 9.      | .6.3.3 Der argspec-Parameter                                                              | 543 |
| 9.6.4 A | ktualisieren einer bestehenden Konfiguration für die Neuzuordnung                         | 547 |
| 9.6.5 C | odes für den Wechsel des Remapping-Werkzeugs: T, M6, M61                                  | 548 |
| 9.      | .6.5.1 Übersicht                                                                          | 548 |
| 9.      | .6.5.2 Verstehen der Rolle von "iocontrol" mit neu zugeordneten Werkzeugwech-<br>selcodes | 549 |
| 9.      | .6.5.3 Spezifikation des M6-Ersatzes                                                      | 550 |
| 9.      | .6.5.4 Konfigurieren von iocontrol mit einem neu zugeordneten M6                          | 551 |
| 9.      | .6.5.5 Schreiben der Änderung und Vorbereitung der O-Wort-Verfahren                       | 552 |
| 9.      | .6.5.6 Minimale Änderungen an den eingebauten Codes, einschließlich M6                    | 552 |
| 9.      | .6.5.7 Angabe des T (vorbereitend)-Ersatzes                                               | 553 |
| 9.      | .6.5.8 Fehlerbehandlung: Umgang mit Abbrüchen                                             | 554 |
| 9.      | .6.5.9 Fehlerbehandlung: Fehlschlagen einer NGC-Prozedur mit neu zugeordne-<br>tem Code   | 555 |
| 9.6.6 R | emapping other existing codes:                                                            | 556 |
| 9.      | .6.6.1 Automatische Gangwahl durch remapping von S (Spindeldrehzahl einstellen)           | 556 |
| 9.      | .6.6.2 Adjusting the behavior of M0, M1                                                   | 556 |
| 9.      | .6.6.3 Adjusting the behavior of M7, M8, M9                                               | 556 |
| 9.6.7 N | leue G-Code-Zyklen erstellen                                                              | 557 |
| 9.6.8 E | mbedded Python konfigurieren                                                              | 557 |
| 9.      | .6.8.1 Python plugin : INI-Datei-Konfiguration                                            | 557 |
| 9.      | .6.8.2 Ausführen von Python-Anweisungen vom Interpreter                                   | 558 |
| 9.6.9 P | rogrammierung von Embedded Python im RS274NGC Interpreter                                 | 559 |
| 9.      | .6.9.1 Der Python-Plugin-Namensraum                                                       | 559 |
| 9.      | .6.9.2 Der Interpreter aus der Sicht von Python                                           | 559 |
| 9.      | .6.9.3 Die Interpreterfunktioneninit unddelete                                            | 559 |
| 9.      | .6.9.4 Aufrufkonventionen: NGC zu Python                                                  | 560 |
| 9.      | .6.9.5 Aufrufkonventionen: Python zu NGC                                                  | 562 |
| 9.      | .6.9.6 Eingebaute Module                                                                  | 565 |
| 9.6.10H | linzufügen vordefinierter benannter Parameter                                             | 565 |
| 9.6.11S | tandardmäßige Glue (Programmierer-Slang für verbindende)-Routinen                         | 565 |
|         |                                                                                           |     |

|     |   | ł |
|-----|---|---|
| XXV | I | I |
|     | • | 1 |

|     | 9.6.11.1T: prepare_prolog und prepare_epilog                                                                         | 566 |
|-----|----------------------------------------------------------------------------------------------------|-----|
|     | 9.6.11.2M6: change_prolog und change_epilog                                                                          | 566 |
|     | 9.6.11.3G-Code-Zyklen: cycle_prolog und cycle_epilog                                                                 | 567 |
|     | 9.6.11.4S (Geschwindigkeit einstellen) : setspeed_prolog und setspeed_epilog .                                       | 568 |
|     | 9.6.11.5F (Vorschub einstellen) : setfeed_prolog und setfeed_epilog                                                  | 568 |
|     | 9.6.11.6M61 Werkzeugnummer einstellen: settool_prolog und settool_epilog                                             | 568 |
|     | 9.6.12Remaped Code Ausführung                                                                                        | 568 |
|     | 9.6.12.1NGC-Prozeduraufrufumgebung bei Remaps                                                                        | 568 |
|     | 9.6.12.2Verschachtelte remapped Codes                                                                                | 568 |
|     | 9.6.12.3Laufende Nummer bei Remaps                                                                                   | 568 |
|     | 9.6.12.4Debugging-Flags                                                                                              | 569 |
|     | 9.6.12.5Fehlersuche in eingebettetem Python-Code                                                                     | 569 |
|     | 9.6.13Achsenvorschau und geänderte Codeausführung                                                                    | 570 |
|     | 9.6.14Neu zuordbare Codes                                                                                            | 571 |
|     | 9.6.14.1Vorhandene Codes, die neu zugeordnet werden können                                                           | 571 |
|     | 9.6.14.2Derzeit nicht zugewiesene M-Codes:                                                                           | 571 |
|     | 9.6.14.3Derzeit nicht zugewiesene M-Codes:                                                                           | 575 |
|     | 9.6.15Eine kurze Übersicht über die LinuxCNC-Programmausführung                                                      | 575 |
|     | 9.6.15.1Zustand des Interpreters                                                                                     | 575 |
|     | 9.6.15.2Interaktion zwischen Task und Interpreter, Warteschlange (engl. queue)<br>und Vorauslesen (engl. read-ahead) | 576 |
|     | 9.6.15.3Vorhersagen der Maschinenposition                                                                            | 576 |
|     | 9.6.15.4Queue-Busters verhindern die Positionsvorhersage                                                             | 576 |
|     | 9.6.15.5Wie Queue-Buster behandelt werden                                                                            | 577 |
|     | 9.6.15.6Wortfolge und Ausführungsreihenfolge                                                                         | 577 |
|     | 9.6.15.7Parsen (engl. parsing, für die Interpretation des Quellcodes)                                                | 577 |
|     | 9.6.15.8Ausführung                                                                                                   | 578 |
|     | 9.6.15.9Prozedurausführung                                                                                           | 578 |
|     | 9.6.15.1Wie der Werkzeugwechsel derzeit funktioniert                                                                 | 578 |
|     | 9.6.15.1 <b>\$</b> o funktioniert Tx (Werkzeug vorbereiten)                                                          | 579 |
|     | 9.6.15.1 <b>W</b> ie M6 (Wechselwerkzeug) funktioniert                                                               | 579 |
|     | 9.6.15.1 <b>S</b> o funktioniert M61 (Werkzeugnummer ändern)                                                         | 580 |
|     | 9.6.16Status                                                                                                    | 580 |
|     | 9.6.17Änderungen                                                                                                    | 581 |
|     | 9.6.18Fehlersuche                                                                                                    | 581 |
| 9.7 | Moveoff Component                                                                                                    | 581 |
|     | 9.7.1 Ändern einer bestehenden Konfiguration                                                                         | 583 |
| 9.8 | Eigenständiger Interpreter                                                                                           | 586 |
|     | 9.8.1 Anwendung                                                                                                    | 586 |

| ~     |                                                     | - 0.0 |
|-------|-----------------------------------------------------|-------|
| 9     | 0.8.2 Beispiel                                      | 986   |
| 9.9 E | External Axis Offsets                               | 587   |
| 9     | 0.9.1 INI-Datei Einstellungen                       | 587   |
| 9     | 0.9.2 HAL-Pins                                      | 587   |
|       | 9.9.2.1 Pro-Achse Bewegungs (engl. Motion)-HAL Pins | 587   |
|       | 9.9.2.2 Andere Bewegungs(engl. Motion)-HAL Pins     | 588   |
| 9     | 0.9.3 Anwendung                                     | 588   |
|       | 9.9.3.1 Offset-Berechnung 5                         | 588   |
|       | 9.9.3.2 Maschine aus/Maschine ein                   | 588   |
|       | 9.9.3.3 Weiche Grenzwerte                           | 588   |
|       | 9.9.3.4 Anmerkungen                                 | 589   |
|       | 9.9.3.5 Warnung                                     | 589   |
| 9     | 9.9.4 Verwandte HAL-Komponenten 5                   | 590   |
|       | 9.9.4.1 eoffset_per_angle.comp 5                    | 590   |
| 9     | 0.9.5 Testen                                        | 590   |
| 9     | 9.9.6 Beispiele                                     | 590   |
|       | 9.9.6.1 eoffsets.ini                                | 591   |
|       | 9.9.6.2 jwp_z.ini                                   | 591   |
|       | 9.9.6.3 dynamische_offsets.ini                      | 591   |
|       | 9.9.6.4 opa.ini (eoffset_per_angle)                 | 591   |
| 9.10V | Verkzeugdatenbank-Schnittstelle                     | 592   |
| 9     | 0.10.1Schnittstelle                                 | 592   |
|       | 9.10.1.1INI-Datei Einstellungen                     | 592   |
|       | 9.10.1.2 <b>db_program</b> -Operation (v2.1)        | 592   |
|       | 9.10.1.3Anwendung                                   | 593   |
|       | 9.10.1.4Beispielprogramm                            | 594   |
|       | 9.10.1.5Python-Modul tooldb                         | 595   |
| 9     | 0.10.2Simulationskonfigurationen                    | 595   |
|       | 9.10.2.1Anmerkungen                                 | 596   |

## II Anwendung

| 10Benutzerschnittstellen      | <b>598</b> |
|-------------------------------|------------|
| 10.1AXIS GUI                  | 598        |
| 10.1.1Einführung              | 598        |
| 10.1.2Erste Schritte          | 599        |
| 10.1.2.1INI-Einstellungen     | 600        |
| 10.1.2.2Eine typische Sitzung | 600        |
| 10.1.3AXIS Fenster            | 601        |

## **59**7

| o01                                                                              |
|----------------------------------------------------------------------------------|
| 605                                                                              |
| 606                                                                              |
| 608                                                                              |
| 608                                                                              |
| 611                                                                              |
| 611                                                                              |
| 612                                                                              |
| 612                                                                              |
| 612                                                                              |
| 612                                                                              |
| 612                                                                              |
| 613                                                                              |
| 614                                                                              |
| 615                                                                              |
| 615                                                                              |
| 615                                                                              |
| 616                                                                              |
| 619                                                                              |
| 620                                                                              |
| 004                                                                              |
| b21                                                                              |
| 621<br>622                                                                       |
| 621<br>622<br>622                                                                |
| 621<br>622<br>622<br>622                                                         |
| 621<br>622<br>622<br>622<br>622<br>623                                           |
| 621<br>622<br>622<br>622<br>623<br>623                                           |
| 621<br>622<br>622<br>623<br>623<br>623<br>623                                    |
| 621<br>622<br>622<br>623<br>623<br>623<br>623<br>623                             |
| 621<br>622<br>622<br>623<br>623<br>623<br>623<br>623<br>623<br>623               |
| 621<br>622<br>622<br>623<br>623<br>623<br>623<br>623<br>523<br>523               |
| 621<br>622<br>622<br>623<br>623<br>623<br>623<br>623<br>623<br>523<br>524        |
| 621<br>622<br>622<br>623<br>623<br>623<br>623<br>623<br>623<br>623<br>523<br>524 |
| 621<br>622<br>622<br>623<br>623<br>623<br>623<br>623<br>623<br>623<br>623        |
| 621<br>622<br>622<br>623<br>623<br>623<br>623<br>623<br>623<br>623<br>623        |
| 621<br>622<br>622<br>623<br>623<br>623<br>623<br>623<br>623<br>623<br>623        |
| 521<br>622<br>622<br>623<br>623<br>623<br>623<br>623<br>623<br>623<br>623        |
| 521<br>622<br>622<br>623<br>623<br>623<br>623<br>623<br>623<br>623<br>623        |
| 521<br>622<br>622<br>623<br>623<br>623<br>623<br>623<br>623<br>623<br>623        |
|                                                                                  |

| 10.1.14.Ändern der aktuellen Ansicht                           |     | 627 |
|----------------------------------------------------------------|-----|-----|
| 10.1.14. <b>B</b> rstellen neuer AXISUI HAL-Pins               | ••• | 627 |
| 10.1.14.Neue HAL-Komponente und Pins erstellen                 | ••• | 627 |
| 10.1.14.Tobs wechseln mit HAL-Pins                             | ••• | 628 |
| 10.1.14.H1nzufügen einer GOTO Referenzpunkt (engl. Home)-Taste | ••• | 628 |
| 10.1.14.Batton zum manuellen Rahmen hinzufügen                 | ••• | 628 |
| 10.1.14. Inderne Variablen lesen                               |     | 629 |
| 10.1.14. <b>Wa</b> dgets ausblenden                            |     | 630 |
| 10.1.14.Ändern eines Labels                                    |     | 630 |
| 10.1.14.Efnen bestehenden Befehl umleiten                      | ••• | 631 |
| 10.1.14.Ändern Sie die DRO-Farbe                               | ••• | 631 |
| 10.1.14.Äådern der Buttons der Werkzeugleiste                  | ••• | 631 |
| 10.1.14. Plotterfarben ändern                                  | ••• | 632 |
| 10.2GMOCCAPY                                                   |     | 632 |
| 10.2.1Einführung                                               |     | 632 |
| 10.2.2Anforderungen                                            |     | 633 |
| 10.2.3How to get GMOCCAPY                                      |     | 634 |
| 10.2.4Grundeinstellungen                                       |     | 634 |
| 10.2.4.1Der DISPLAY-Abschnitt                                  |     | 635 |
| 10.2.4.2Der TRAJ-Abschnitt                                     |     | 637 |
| 10.2.4.3Makro-Buttons                                          |     | 637 |
| 10.2.4.4Eingebettete Registerkarten und Bedienfelder           |     | 639 |
| 10.2.4.5Benutzerdefinierte Mitteilungen                        | ••• | 642 |
| 10.2.4.6Vorschau Kontrolle                                     |     | 643 |
| 10.2.4.7Benutzerdefinierte Befehlsdatei                        |     | 643 |
| 10.2.4.8Benutzerdefinierte CSS-Datei                           | ••• | 644 |
| 10.2.4.9Protokollierung (engl. logging)                        |     | 644 |
| 10.2.5HAL-Pins                                                 |     | 645 |
| 10.2.5.1Listen mit rechten und unteren Schaltflächen           |     | 645 |
| 10.2.5.2Geschwindigkeiten Übersteuerungen (overrides)          |     | 648 |
| 10.2.5.3Jog HAL Pins                                           |     | 650 |
| 10.2.5.4Jog-Geschwindigkeiten und Turtle-Jog HAL-Pin           |     | 651 |
| 10.2.5.5Jog-Schrittweiten HAL-Pins                             |     | 651 |
| 10.2.5.6Hardware-Entsperr-Pin                                  |     | 652 |
| 10.2.5.7Fehler/Warnung Pins                                    |     | 652 |
| 10.2.5.8Benutzerdefinierte HAL-Pins für Mitteilungen           |     | 652 |
| 10.2.5.9Spindel-Feedback-Pins                                  |     | 653 |
| 10.2.5.1 <b>B</b> ins zur Anzeige vom Programmfortschritt      | ••• | 653 |
| 10.2.5.1Werkzeugbezogene Pins                                  |     | 653 |

| 55 |
|----|
| 56 |
| 56 |
| 57 |
| 58 |
| 58 |
| 59 |
| 54 |
| 56 |
| 58 |
| 59 |
| 70 |
| 70 |
| 73 |
| 73 |
| 74 |
| 74 |
| 74 |
| 74 |
| 74 |
| 74 |
| 74 |
| 74 |
| 75 |
| 75 |
| 76 |
| 76 |
| 77 |
| 77 |
| 77 |
| 78 |
| 78 |
| 78 |
| 78 |
| 33 |
| 33 |
| 34 |
| 34 |
| 35 |
|    |

| 10.4.3Erstellen eines einfachen benutzerdefinierten Bildschirms      | <br>686 |
|----------------------------------------------------------------------|---------|
| 10.4.4Beispiel für eine Handler-Datei                                | <br>688 |
| 10.4.4.1Hinzufügen von Funktionen für Tastenkombinationen            | <br>689 |
| 10.4.4.2LinuxCNC-Status Status                                       | <br>690 |
| 10.4.4.3Jogging-Tasten                                               | <br>690 |
| 10.4.5Gscreen Start                                                  | <br>691 |
| 10.4.6INI-Einstellungen                                              | <br>692 |
| 10.4.7Benutzerdialog-Meldungen                                       | <br>693 |
| 10.4.7.1Kopieren Sie die Datei "Stock Handler/Glade" zur Bearbeitung | <br>694 |
| 10.5QtDragon GUI                                                     | <br>694 |
| 10.5.1Einführung                                                     | <br>694 |
| 10.5.1.1QtDragon                                                     | <br>695 |
| 10.5.1.2QtDragon_lathe                                               | <br>696 |
| 10.5.1.3QtDragon_hd                                                  | <br>697 |
| 10.5.1.4QtDragon_hd_vertical                                         | <br>697 |
| 10.5.2Erste Schritte - Die INI-Datei                                 | <br>697 |
| 10.5.2.1Anzeige (engl. display)                                      | <br>698 |
| 10.5.2.2Einstellungen                                                | <br>698 |
| 10.5.2.3Protokollierung (engl. logging)                              | <br>698 |
| 10.5.2.4Override-Kontrollen                                          | <br>698 |
| 10.5.2.5Spindelsteuerungen                                           | <br>699 |
| 10.5.2.6Jogging-Inkremente                                           | <br>699 |
| 10.5.2.7Grid Increments                                              | <br>699 |
| 10.5.2.8Jog-Geschwindigkeit                                          | <br>699 |
| 10.5.2.9Dialogsystem für Benutzermeldungen                           | <br>699 |
| 10.5.2.1 <b>B</b> enutzerdefinierte VCP-Panels einbetten             | <br>700 |
| 10.5.2.1 <b>P</b> fade der Unterroutinen                             | <br>701 |
| 10.5.2.1¥orschau Kontrolle                                           | <br>702 |
| 10.5.2.1 <b>B</b> rogrammerweiterungen/Filter                        | <br>702 |
| 10.5.2.1 <b>&amp;</b> onden-/Touchplate-/Lasereinstellungen          | <br>702 |
| 10.5.2.1Abbruch-Erkennung                                            | <br>703 |
| 10.5.2.16 odes für die Inbetriebnahme                                | <br>703 |
| 10.5.2.1 Makro-Buttons                                               | <br>703 |
| 10.5.2.1Bost-GUI HAL-Datei                                           | <br>704 |
| 10.5.2.1 <b>9</b> ost-GUI HAL-Befehl                                 | <br>704 |
| 10.5.2.2 Integrierte Beispielkonfigurationen                         | <br>704 |
| 10.5.3Tastenbelegungen                                               | <br>705 |
| 10.5.4Buttons                                                        | <br>705 |
| 10.5.5Virtuelle Tastatur                                             | <br>705 |
|                                                                      |         |

| 10.5.6HAL-Pins                                                      | 705 |
|---------------------------------------------------------------------|-----|
| 10.5.7HAL-Dateien                                                   | 707 |
| 10.5.8Manueller Werkzeugwechsel                                     | 707 |
| 10.5.9Spindel                                                       | 707 |
| 10.5.1 <b>A</b> utomatisches Anheben der Z-Achse bei Programm-Pause | 708 |
| 10.5.1 <b>Z</b> -Level-Kompensation                                 | 709 |
| 10.5.11.Verwendung von G-code Ripper für die Z-Ebenen-Kompensation  | 710 |
| 10.5.1 <b>B</b> ondieren                                            | 712 |
| 10.5.12.¥ersa Taster (engl. probe)                                  | 713 |
| 10.5.12.Einfache Sonde                                              | 716 |
| 10.5.12. <b>G</b> ustomizing Probe Screen Widget                    | 719 |
| 10.5.1 <b>3</b> ouch-Platte                                         | 719 |
| 10.5.1 <b>A</b> utomatische Werkzeugvermessung                      | 720 |
| 10.5.14.Übersicht                                                   | 720 |
| 10.5.14. <b>W</b> orkflow Übersicht                                 | 720 |
| 10.5.14. <b>B</b> etailliertes Workflow-Beispiel                    | 722 |
| 10.5.14. <b>Æ</b> rtasten der Werkstückhöhe in QtDragon_hd          | 723 |
| 10.5.14. Werkstückhöhe Antasten                                     | 724 |
| 10.5.14. Werkzeugmess-Pins                                          | 726 |
| 10.5.14.Änderungen an der INI-Datei für Werkzeugmessungen           | 726 |
| 10.5.14. <b>B</b> enötigte HAL-Verbindungen                         | 728 |
| 10.5.1Ausführen von gegebener Zeile                                 | 728 |
| 10.5.16aser-Buttons                                                 | 728 |
| 10.5.1Beschreibung der Registerkarten                               | 728 |
| 10.5.17.Hauptregisterkarte                                          | 729 |
| 10.5.17. <b>B</b> egisterkarte "Datei"                              | 729 |
| 10.5.17. <b>B</b> egisterkarte "Offsets"                            | 729 |
| 10.5.17. <b>R</b> egisterkarte "Werkzeug"                           | 729 |
| 10.5.17. <b>B</b> egisterkarte "Status"                             | 729 |
| 10.5.17. <b>B</b> egisterkarte "Sonde                               | 730 |
| 10.5.17.Camview-Registerkarte                                       | 730 |
| 10.5.17. <b>6</b> -Codes Registrierkarte                            | 730 |
| 10.5.17. <b>B</b> egisterkarte "Einstellungen"                      | 730 |
| 10.5.17. <b>Re</b> gisterkarte "Einstellungen"                      | 731 |
| 10.5.17. <b>Re</b> gisterkarte "Dienstprogramme"                    | 731 |
| 10.5.17.Benutzer-Registerkarte                                      | 732 |
| 10.5.18tile                                                         | 732 |
| 10.5.19 Internationalisierung                                       | 732 |
| 10.5.2 <b>A</b> npassung                                            | 734 |
|                                                                     |     |

| 10.5.20. <b>\$</b> tylesheets                                                               | 734 |
|---------------------------------------------------------------------------------------------|-----|
| 10.5.20. <b>Q</b> t Designer und Python-Code                                                | 736 |
| 10.6NGCGUI                                                                                  | 738 |
| 10.6.1Übersicht                                                                             | 738 |
| 10.6.2Beispiel-Konfigurationen                                                              | 739 |
| 10.6.3Bibliothek (engl. library)-Verzeichnisse (engl. locations)                            | 741 |
| 10.6.4Standalone-Nutzung                                                                    | 742 |
| 10.6.4.1Eigenständiges NGCGUI                                                               | 742 |
| 10.6.4.2Eigenständiges (engl. standalone) PyNGCGUI                                          | 743 |
| 10.6.5NGCGUI einbetten                                                                      | 743 |
| 10.6.5.1NGCGUI in AXIS einbetten                                                            | 743 |
| 10.6.5.2PyNGCGUI als GladeVCP-Registerkarte in ein GUI einbetten                            | 744 |
| 10.6.5.3Zusätzliche INI-Datei-Elemente, die für NGCGUI oder PyNGCGUI erfor-<br>derlich sind | 745 |
| 10.6.5.4Truetype Tracer                                                                     | 746 |
| 10.6.5.5INI-Datei Pfad-Spezifikationen                                                      | 747 |
| 10.6.5.6Zusammenfassung der Details der INI-Datei für die Verwendung von NG-<br>CGUI        | 748 |
| 10.6.6Dateianforderungen für NGCGUI-Kompatibilität                                          | 750 |
| 10.6.6.1Anforderungen an eine G-code-Unterroutine (.ngc) in einer Datei                     | 750 |
| 10.6.6.2Gcode-Meta-Compiler-Dateianforderungen (.gcmc)                                      | 752 |
| 10.6.7DB25 Beispiel                                                                         | 753 |
| 10.6.8Erstellen eines Unterprogramms                                                        | 756 |
| 10.7TkLinuxCNC GUI                                                                          | 757 |
| 10.7.1Einführung                                                                            | 757 |
| 10.7.2Erste Schritte                                                                        | 757 |
| 10.7.2.1Eine typische Sitzung mit TkLinuxCNC                                                | 757 |
| 10.7.3Elemente des TkLinuxCNC-Fensters                                                      | 758 |
| 10.7.3.1Die wichtigsten Buttons                                                             | 758 |
| 10.7.3.2Statusleiste der Offset-Anzeige                                                     | 759 |
| 10.7.3.3Koordinatenanzeigebereich                                                           | 759 |
| 10.7.3.4TkLinuxCNC Interpreter / Automatic Program Control                                  | 759 |
| 10.7.3.5Manuelle Steuerung                                                                  | 760 |
| 10.7.3.6Code-Eingabe                                                                        | 761 |
| 10.7.3.7Jog-Geschwindigkeit                                                                 | 761 |
| 10.7.3.8Vorschub Neufestsetzung (engl. override)                                            | 761 |
| 10.7.3.9Spindeldrehzahl Override                                                            | 761 |
| 10.7.4Tastatursteuerung                                                                     | 761 |
| 10.8QtPlasmaC                                                                               | 762 |

| 10.8.1Präambel                                                                                                  | 762 |
|----------------------------------------------------------------------------------------------------|-----|
| 10.8.2Lizenz                                                                                                    | 762 |
| 10.8.3Einführung                                                                                                | 762 |
| 10.8.4LinuxCNC installieren                                                                                     | 765 |
| 10.8.4.1Wenn der Benutzer kein Linux installiert hat                                                            | 766 |
| 10.8.4.2Paket-Installation (Buildbot) wenn der Benutzer Linux mit Debian 12 (Bo-<br>okworm) am Laufen hat       | 766 |
| 10.8.4.3Paket-Installation (Buildbot) Wenn der Benutzer Debian 12 (Bookworm)<br>oder Debian 11 (Bullseye) nutzt | 766 |
| 10.8.4.4Run In Place Installation, wenn der Benutzer bereits Linux installiert hat .                            | 766 |
| 10.8.5Erstellen einer QtPlasmaC Konfiguration                                                                   | 766 |
| 10.8.5.1Modi                                                                                                    | 766 |
| 10.8.5.2Verfügbare I/Os                                                                                         | 767 |
| 10.8.5.3Empfohlene Einstellungen:                                                                               | 769 |
| 10.8.5.4Konfigurieren                                                                                           | 770 |
| 10.8.5.5Qt-Abhängigkeitsfehler                                                                                  | 775 |
| 10.8.5.6Erstmalige Einrichtung                                                                                  | 775 |
| 10.8.6Umstellung auf QtPlasmaC von PlasmaC (AXIS oder GMOCCAPY)                                                 | 778 |
| 10.8.7Andere Überlegungen zur Einrichtung von QtPlasmaC                                                         | 778 |
| 10.8.7.1Tiefpassfilter                                                                                          | 778 |
| 10.8.7.2Kontaktprellen                                                                                          | 779 |
| 10.8.7.3Kontakt Last                                                                                            | 779 |
| 10.8.7.4Desktop-Starthilfe                                                                                      | 780 |
| 10.8.7.5QtPlasmaC Dateien                                                                                       | 781 |
| 10.8.7.6INI-Datei                                                                                               | 782 |
| 10.8.8QtPlasmaC GUI Überblick                                                                                   | 784 |
| 10.8.8.1Beenden von QtPlasmaC                                                                                   | 784 |
| 10.8.8.2HAUPT (engl. main)-Registerkarte (engl. tab)                                                            | 784 |
| 10.8.8.3Vorschau-Ansichten                                                                                      | 792 |
| 10.8.8.4Registerkarte "KONVERSATION"                                                                            | 792 |
| 10.8.8.5Registerkarte PARAMETER                                                                                 | 793 |
| 10.8.8.6Registerkarte EINSTELLUNGEN                                                                             | 800 |
| 10.8.8.7Registerkarte STATISTIK                                                                                 | 804 |
| 10.8.9QtPlasmaC verwenden                                                                                       | 805 |
| 10.8.9.1Einheitensysteme                                                                                        | 806 |
| 10.8.9.2Präambel und Postambel Codes                                                                            | 806 |
| 10.8.9.3Obligatorische Codes                                                                                    | 806 |
| 10.8.9.4Koordinaten                                                                                             | 807 |
| 10.8.9.5Schnitt Vorschubgeschwindigkeit                                                                         | 807 |
|                                                                                                    |     |

|        | 10.8.9.6Material-Datei                                                         | 807 |
|--------|--------------------------------------------------------------------------------|-----|
|        | 10.8.9.7Manuelles Materialhandling                                             | 809 |
|        | 10.8.9.8Automatisches Materialhandling                                         | 809 |
|        | 10.8.9.9Material hinzufügen Via Magic Kommentare in G-Code                     | 810 |
|        | 10.8.9.1 Material Konverter                                                    | 812 |
|        | 10.8.9.1 <b>L</b> ASER                                                         | 814 |
|        | 10.8.9.1 <b>K</b> AMERA                                                        | 816 |
|        | 10.8.9.1Bfadtoleranz                                                           | 817 |
|        | 10.8.9.1 <b>A</b> ngehaltene Bewegung                                          | 818 |
|        | 10.8.9.1Bause am Ende von Cut                                                  | 818 |
|        | 10.8.9.1 Mehrere Werkzeuge                                                     | 818 |
|        | 10.8.9.1Geschwindigkeitsreduzierung                                            | 819 |
|        | 10.8.9.1 <b>%</b> HC (Brennerhöhensteuerung, engl. torch height controller)    | 820 |
|        | 10.8.9.1 <sup>®</sup> räserkompensation                                        | 821 |
|        | 10.8.9.2Überspringen der anfänglichen Höhenmessung (Initial Height Sense, IHS) | 822 |
|        | 10.8.9.2 <b>\$</b> ondieren                                                    | 822 |
|        | 10.8.9.20ffset-Sondierung                                                      | 823 |
|        | 10.8.9.2 <b>S</b> chnittarten (engl. cut types)                                | 824 |
|        | 10.8.9.24 öcher schneiden - Intro                                              | 824 |
|        | 10.8.9.2Бöcher schneiden                                                       | 825 |
|        | 10.8.9.2Бöcher schneiden - automatisch                                         | 826 |
|        | 10.8.9.2 <b>E</b> inzelschnitt                                                 | 827 |
|        | 10.8.9.2 <b>B</b> icke Materialien                                             | 829 |
|        | 10.8.9.2 Mesh-Modus (Streckmetallschneiden, engl. Expanded Metal Cutting)      | 830 |
|        | 10.8.9.3 <b>B</b> ogen (engl. arc) ignorieren OK                               | 830 |
|        | 10.8.9.3 <b>\$</b> chnitt Wiederaufnahme (engl. cut recovery)                  | 831 |
|        | 10.8.9.3¥on Zeile ausführen                                                    | 833 |
|        | 10.8.9.3 <b>S</b> chreiber (engl. scribe)                                      | 835 |
|        | 10.8.9.3 <b>§</b> potting                                                      | 836 |
|        | 10.8.9.3 <b>R</b> ohre schneiden (engl. tube cutting)                          | 837 |
|        | 10.8.9.3 <b>B</b> enutzerdefinierte Layouts für virtuelle Tastaturen           | 837 |
|        | 10.8.9.3 <b>7</b> astatürkürzel                                                | 838 |
|        | 10.8.9.3 <b>M</b> DI                                                           | 840 |
| 10.8.2 | 1Conversational Shape-Bibliothek                                               | 841 |
|        | 10.8.10.Konversationseinstellungen                                             | 843 |
|        | 10.8.10. <b>K</b> onversationslinien und Bögen                                 | 844 |
|        | 10.8.10. <b>C</b> onversational Single Shape                                   | 845 |
|        | 10.8.10. <b>C</b> onversational Group Of Shapes                                | 846 |
|        | 10.8.10.6 onversational Block                                                  | 846 |
| 10.8.10.6 onversational Saving A Job                                        | 848 |
|-----------------------------------------------------------------------------|-----|
| 10.8.1Fehlermeldungen                                                       | 848 |
| 10.8.11.Fehlerprotokollierung                                               | 848 |
| 10.8.11. <b>A</b> nzeige von Fehlermeldungen                                | 848 |
| 10.8.11. <b>K</b> ritischer Fehler                                          | 848 |
| 10.8.11.4Warnhinweise                                                       | 850 |
| 10.8.1 <b>2</b> ktualisierung von QtPlasmaC                                 | 851 |
| 10.8.12. <b>\$</b> tandard-Update                                           | 851 |
| 10.8.12. <b>K</b> ontinuierliche Aktualisierung                             | 851 |
| 10.8.1Ändern einer bestehenden QtPlasmaC Konfiguration                      | 851 |
| 10.8.1 <b>Q</b> tPlasmaC GUI anpassen                                       | 852 |
| 10.8.14. Einen benutzerdefinierten Stil hinzufügen                          | 852 |
| 10.8.14.Erstellen eines neuen Stils                                         | 852 |
| 10.8.14. <b>R</b> ückkehr zum Standardstil                                  | 853 |
| 10.8.14. <b>B</b> enutzerd-angepasster Python-Code                          | 854 |
| 10.8.14.Benutzerdefinierte G-Code-Filter                                    | 854 |
| 10.8.1QtPlasmaC Fortgeschrittene Themen                                     | 855 |
| 10.8.15.Benutzerdefinierte Buttons                                          | 855 |
| 10.8.15. <b>2</b> eriphere Offsets (Laser, Kamera, Ritzer, Offset-Tastkopf) | 863 |
| 10.8.15. <b>Z</b> -Bewegung beibehalten                                     | 865 |
| 10.8.15. <b>E</b> xterne HAL-Pins                                           | 865 |
| 10.8.15.Brogramm-Buttons ausblenden                                         | 867 |
| 10.8.15.55 Modus 0 Arc OK                                                   | 867 |
| 10.8.15. <b>V</b> erlorener Lichtbogen-Verzögerung                          | 868 |
| 10.8.15.8Null-Fenster                                                       | 868 |
| 10.8.15. <b>9</b> oid-Erkennung optimieren                                  | 869 |
| 10.8.15.Max. Versatz (engl. offset)                                         | 869 |
| 10.8.15. <b>Ak</b> tivieren von Registerkarten bei automatischer Bewegung   | 869 |
| 10.8.15.A2fhebung der Jog-Sperre über Z+ Jog                                | 870 |
| 10.8.15.QBPlasmaC Status-Ausgänge                                           | 870 |
| 10.8.15. <b>Q4</b> PlasmaC Debug Print                                      | 871 |
| 10.8.15. Hypertherm PowerMax Kommunikation                                  | 871 |
| 10.8.15. Moving Pierce                                                      | 872 |
| 10.8.1 Internationalisierung                                                | 875 |
| 10.8.1 <b>A</b> nhang                                                       | 877 |
| 10.8.17.Beispielkonfigurationen                                             | 877 |
| 10.8.17.NGC Beispiele                                                       | 878 |
| 10.8.17. <b>@</b> tPlasmaC-spezifische G-Codes                              | 878 |
| 10.8.17.@tPlasmaC G-Code Beispiele                                          | 879 |

| 10.8.17. <b>M</b> esa THCAD                                                                                                    | 881                                                                                                    |
|----------------------------------------------------------------------------------------------------|----------------------------------------------------------------------------------------------------|
| 10.8.17. <b>B</b> S485-Verbindungen                                                                                                    | 883                                                                                                    |
| 10.8.17.Zichtbogen OK mit einem Reed-Relais                                                                                                    | 885                                                                                                    |
| 10.8.17. <b>8</b> chematische Darstellung der Kontaktbelastung                                                                                                    | 887                                                                                                    |
| 10.8.1 <b>B</b> ekannte Probleme                                                                                                    | 887                                                                                                    |
| 10.8.18.Tastatur-Jogging                                                                                                    | 887                                                                                                    |
| 10.8.18. <b>NO_</b> FORCE_HOMING                                                                                                    | 888                                                                                                    |
| 10.8.1 <b>B</b> eitragen zur Entwickung von QtPlasmaC                                                                                                    | 888                                                                                                    |
| 10.8.2 <b>0</b> nterstützung                                                                                                    | 889                                                                                                    |
| 10.9MDRO GUI                                                                                                    | 889                                                                                                    |
| 10.9.1Einführung                                                                                                    | 889                                                                                                    |
| 10.9.2Erste Schritte                                                                                                    | 890                                                                                                    |
| 10.9.2.1INI-Datei Optionen                                                                                                    | 890                                                                                                    |
| 10.9.2.2Kommandozeilen-Optionen                                                                                                    | 891                                                                                                    |
| 10.9.2.3Pins                                                                                                    | 891                                                                                                    |
| 10.9.3MDRO Fenster                                                                                                    | 891                                                                                                    |
| 10.9.4Index-Operationen                                                                                                    | 892                                                                                                    |
| 10.9.5Simulation                                                                                                    | 892                                                                                                    |
| 11G-Code Programmierung                                                                                                    | 893                                                                                                    |
|                                                                                                    |                                                                                                    |
| 11.1Koordinatensysteme                                                                                                    | 893                                                                                                    |
| 11.1Koordinatensysteme       11.1.1Einführung                                                                                                    | 893<br>893                                                                                                    |
| 11.1Koordinatensysteme       11.1.1Einführung         11.1.2Maschinenkoordinatensystem       11.1.2Maschinenkoordinatensystem                                                                                                    | 893<br>893<br>893                                                                                                    |
| 11.1Koordinatensysteme       11.1.1Einführung         11.1.1Einführung       11.1.2Maschinenkoordinatensystem         11.1.2.1Maschinenkoordinaten bewegen sich: G53                                                                                                    | 893<br>893<br>893<br>893<br>893                                                                                                    |
| 11.1Koordinatensysteme       11.1.1Einführung         11.1.1Einführung       11.1.2Maschinenkoordinatensystem         11.1.2Maschinenkoordinaten bewegen sich:       G53         11.1.3Koordinatensysteme       11.1.3Koordinatensysteme                                                                                                    | 893<br>893<br>893<br>893<br>893<br>894                                                                                                    |
| 11.1Koordinatensysteme         11.1.1Einführung         11.1.2Maschinenkoordinatensystem         11.1.2.1Maschinenkoordinaten bewegen sich: G53         11.1.3Koordinatensysteme         11.1.4M2                                                                                                    | <ul> <li>893</li> <li>893</li> <li>893</li> <li>893</li> <li>893</li> <li>894</li> <li>900</li> </ul>                                                                                                    |
| 11.1Koordinatensysteme         11.1.1Einführung         11.1.2Maschinenkoordinatensystem         11.1.2.1Maschinenkoordinaten bewegen sich: G53         11.1.3Koordinatensysteme         11.1.4M2         11.1.4.1Beispielprogramm mit G52-Offsets                                                                                                    | <ul> <li>893</li> <li>893</li> <li>893</li> <li>893</li> <li>894</li> <li>900</li> <li>900</li> </ul>                                                                                                    |
| 11.1Koordinatensysteme       11.1.1Einführung         11.1.1Einführung       11.1.2Maschinenkoordinatensystem         11.1.2Maschinenkoordinatensystem       11.1.2.1Maschinenkoordinaten bewegen sich: G53         11.1.3Koordinatensysteme       11.1.3Koordinatensysteme         11.1.4M2       11.1.4.1Beispielprogramm mit G52-Offsets         11.2Tool Compensation       11.2Tool Compensation                                                                                                    | <ul> <li>893</li> <li>893</li> <li>893</li> <li>893</li> <li>894</li> <li>900</li> <li>900</li> <li>900</li> </ul>                                                                                                    |
| 11.1 Koordinatensysteme         11.1.1Einführung         11.1.2Maschinenkoordinatensystem         11.1.2.1Maschinenkoordinaten bewegen sich: G53         11.1.3Koordinatensysteme         11.1.4M2         11.1.4.1Beispielprogramm mit G52-Offsets         11.2.1Touch-Off                                                                                                    | <ul> <li>893</li> <li>893</li> <li>893</li> <li>893</li> <li>894</li> <li>900</li> <li>900</li> <li>900</li> <li>900</li> <li>900</li> <li>900</li> </ul>                                                                                                    |
| 11.1 Koordinatensysteme         11.1.1Einführung         11.1.2Maschinenkoordinatensystem         11.1.2.1Maschinenkoordinaten bewegen sich: G53         11.1.3Koordinatensysteme         11.1.4M2         11.1.4.1Beispielprogramm mit G52-Offsets         11.2.1Touch-Off         11.2.1.1Verwendung von G10 L1/L10/L11                                                                                                    | <ul> <li>893</li> <li>893</li> <li>893</li> <li>893</li> <li>894</li> <li>900</li> <li>900</li> <li>900</li> <li>900</li> <li>900</li> <li>900</li> <li>901</li> </ul>                                                                                            |
| 11.1 Koordinatensysteme         11.1.1 Einführung         11.1.2 Maschinenkoordinatensystem         11.1.2.1 Maschinenkoordinaten bewegen sich: G53         11.1.3 Koordinatensysteme         11.1.3 Koordinatensysteme         11.1.4.1 Beispielprogramm mit G52-Offsets         11.2.1 Touch-Off         11.2.1.1 Verwendung von G10 L1/L10/L11         11.2.2 Werkzeugtabelle                                                                                                    | <ul> <li>893</li> <li>893</li> <li>893</li> <li>893</li> <li>894</li> <li>900</li> <li>900</li> <li>900</li> <li>900</li> <li>900</li> <li>901</li> <li>902</li> </ul>                                                                                            |
| 11.1 Koordinatensysteme                                                                                                    | <ul> <li>893</li> <li>893</li> <li>893</li> <li>893</li> <li>894</li> <li>900</li> <li>900</li> <li>900</li> <li>900</li> <li>900</li> <li>901</li> <li>902</li> <li>902</li> </ul>                                                                               |
| 11.1 Koordinatensysteme         11.1.1 Einführung         11.1.2 Maschinenkoordinatensystem         11.1.2.1 Maschinenkoordinaten bewegen sich: G53         11.1.2.1 Maschinenkoordinaten bewegen sich: G53         11.1.3 Koordinatensysteme         11.1.3 Koordinatensysteme         11.1.4 M2         11.1.4.1 Beispielprogramm mit G52-Offsets         11.2 Tool Compensation         11.2.1 Touch-Off         11.2.1.1 Verwendung von G10 L1/L10/L11         11.2.2 Werkzeugtabelle         11.2.2.1 Werkzeugtabellen-Format         11.2.2.2 Tool IO                                                                                                    | <ul> <li>893</li> <li>893</li> <li>893</li> <li>893</li> <li>894</li> <li>900</li> <li>900</li> <li>900</li> <li>900</li> <li>901</li> <li>902</li> <li>902</li> <li>904</li> </ul>                                                                               |
| 11.1 Koordinatensysteme         11.1.1Einführung         11.1.2Maschinenkoordinatensystem         11.1.2.1Maschinenkoordinaten bewegen sich: G53         11.1.3Koordinatensysteme         11.1.3Koordinatensysteme         11.1.4M2         11.1.4.1Beispielprogramm mit G52-Offsets         11.2Tool Compensation         11.2.1Touch-Off         11.2.1.1Verwendung von G10 L1/L10/L11         11.2.2Werkzeugtabelle         11.2.2.1Werkzeugtabellen-Format         11.2.2.2Tool IO         11.2.2.3Tool Changers                                                                                                    | <ul> <li>893</li> <li>893</li> <li>893</li> <li>893</li> <li>894</li> <li>900</li> <li>900</li> <li>900</li> <li>900</li> <li>900</li> <li>901</li> <li>902</li> <li>902</li> <li>904</li> <li>905</li> </ul>                                                     |
| 11.1 Koordinatensysteme         11.1.1 Einführung         11.1.2 Maschinenkoordinatensystem         11.1.2.1 Maschinenkoordinaten bewegen sich: G53         11.1.2.1 Maschinenkoordinaten bewegen sich: G53         11.1.3 Koordinatensysteme         11.1.4 M2         11.1.4.1 Beispielprogramm mit G52-Offsets         11.2 Tool Compensation         11.2.1 Touch-Off         11.2.1.1 Verwendung von G10 L1/L10/L11         11.2.2 Werkzeugtabelle         11.2.2.1 Werkzeugtabellen-Format         11.2.2.3 Tool Changers         11.2.3 Tool Length Compensation                                                                                                    | <ul> <li>893</li> <li>893</li> <li>893</li> <li>893</li> <li>894</li> <li>900</li> <li>900</li> <li>900</li> <li>900</li> <li>900</li> <li>901</li> <li>902</li> <li>902</li> <li>904</li> <li>905</li> <li>906</li> </ul>                                        |
| 11.1Koordinatensysteme         11.1.1Einführung         11.1.2Maschinenkoordinatensystem         11.1.2Maschinenkoordinaten bewegen sich: G53         11.1.2Maschinenkoordinaten bewegen sich: G53         11.1.3Koordinatensysteme         11.1.3Koordinatensysteme         11.1.4M2         11.1.4M2         11.1.4M2         11.1.4M2         11.1.4M2         11.1.4M2         11.1.4M2         11.1.4M2         11.1.4M2         11.1.4M2         11.1.4M2         11.1.4M2         11.1.4M2         11.1.4M2         11.1.4M2         11.1.4M2         11.2.1ouch-Off         11.2.1Touch-Off         11.2.1Verwendung von G10 L1/L10/L11         11.2.2Werkzeugtabelle         11.2.2.1Werkzeugtabellen-Format         11.2.2.2Tool IO         11.2.2.3Tool Changers         11.2.3Tool Length Compensation         11.2.4Fräserradius-Kompensation | <ul> <li>893</li> <li>893</li> <li>893</li> <li>893</li> <li>894</li> <li>900</li> <li>900</li> <li>900</li> <li>900</li> <li>900</li> <li>901</li> <li>902</li> <li>902</li> <li>904</li> <li>905</li> <li>906</li> <li>907</li> </ul>                           |
| 11.1 Koordinatensysteme         11.1.1Einführung         11.1.2Maschinenkoordinatensystem         11.1.2.1Maschinenkoordinaten bewegen sich: G53         11.1.2.1Maschinenkoordinaten bewegen sich: G53         11.1.3Koordinatensysteme         11.1.4M2         11.1.4M2         11.1.4.1Beispielprogramm mit G52-Offsets         11.2Tool Compensation         11.2.1Touch-Off         11.2.1.1Verwendung von G10 L1/L10/L11         11.2.2.2Werkzeugtabelle         11.2.2.1Werkzeugtabellen-Format         11.2.2.2Tool IO         11.2.3Tool Length Compensation         11.2.4Fräserradius-Kompensation         11.2.4.1Übersicht                                                                                                    | <ul> <li>893</li> <li>893</li> <li>893</li> <li>893</li> <li>894</li> <li>900</li> <li>900</li> <li>900</li> <li>900</li> <li>901</li> <li>902</li> <li>902</li> <li>904</li> <li>905</li> <li>906</li> <li>907</li> <li>907</li> </ul>                           |
| 11.1 Koordinatensysteme         11.1.1 Einführung         11.1.2 Maschinenkoordinatensystem         11.1.2.1 Maschinenkoordinaten bewegen sich: G53         11.1.3 Koordinatensysteme         11.1.3 Koordinatensysteme         11.1.4 M2         11.1.4 IBeispielprogramm mit G52-Offsets         11.2 Tool Compensation         11.2.1 Touch-Off         11.2.2.1 Werkzeugtabelle         11.2.2.1 Werkzeugtabelle         11.2.2.1 Werkzeugtabelle         11.2.2.3 Tool Changers         11.2.4 Fräserradius-Kompensation         11.2.4.1 Übersicht         11.2.4.2 Beispiele                                                                                                    | <ul> <li>893</li> <li>893</li> <li>893</li> <li>893</li> <li>893</li> <li>894</li> <li>900</li> <li>900</li> <li>900</li> <li>900</li> <li>901</li> <li>902</li> <li>902</li> <li>902</li> <li>904</li> <li>905</li> <li>906</li> <li>907</li> <li>909</li> </ul> |

|      | 11.3.1Übersicht                                      | 910 |
|------|------------------------------------------------------|-----|
|      | 11.3.2Spaltensortierung                              | 911 |
|      | 11.3.3Spaltenauswahl                                 | 912 |
|      | 11.3.4Eigenständige Verwendung                       | 912 |
| 11.4 | Überblick zur G-Code Programmierung                  | 913 |
|      | 11.4.1Übersicht                                      | 913 |
|      | 11.4.2Format einer Zeile                             | 914 |
|      | 11.4.2.1/: Block Delete                              | 914 |
|      | 11.4.2.20ptional Line Number                         | 914 |
|      | 11.4.2.3Wörter, Parameter, Unterroutinen, Kommentare | 915 |
|      | 11.4.2.4End of Line Marker                           | 916 |
|      | 11.4.3Numbers                                        | 916 |
|      | 11.4.4Parameter                                      | 916 |
|      | 11.4.4.1Numbered Parameters                          | 918 |
|      | 11.4.4.2Subroutine Codes and Parameters              | 919 |
|      | 11.4.4.3Named Parameters                             | 920 |
|      | 11.4.4.4Predefined Named Parameters                  | 921 |
|      | 11.4.4.5System Parameters                            | 922 |
|      | 11.4.5HAL pins and INI values                        | 924 |
|      | 11.4.6Expressions                                    | 925 |
|      | 11.4.7Binary Operators                               | 925 |
|      | 11.4.8Gleichheit und Gleitkommawerte                 | 926 |
|      | 11.4.9Funktionen                                     | 926 |
|      | 11.4.1 Wiederholte Elemente                          | 927 |
|      | 11.4.1Artikelreihenfolge                             | 927 |
|      | 11.4.1 <b>B</b> efehle und Maschinenmodi             | 928 |
|      | 11.4.1 <b>B</b> olar Coordinates                     | 928 |
|      | 11.4.14/Iodal Groups                                 | 930 |
|      | 11.4.1 <b>K</b> ommentare                            | 932 |
|      | 11.4.1 Nachrichten                                   | 932 |
|      | 11.4.1 Probe Logging                                 | 933 |
|      | 11.4.1 <b>B</b> rotokollierung (engl. logging)       | 933 |
|      | 11.4.1 <sup>a</sup> bort Messages                    | 933 |
|      | 11.4.2 <b>D</b> ebug-Meldungen                       | 933 |
|      | 11.4.2Nachrichten ausgeben                           | 933 |
|      | 11.4.2 <sup>2</sup> omment Parameters                | 933 |
|      | 11.4.2 Bile Requirements                             | 934 |
|      | 11.4.2 <b>#</b> ile Size                             | 934 |
|      | 11.4.26-code Order of Execution                      | 935 |
|      |                                                      |     |

| 11.4.26-code Best Practices                              | 36 |
|----------------------------------------------------------|----|
| 11.4.2 <sup>I</sup> Lineare und rotierende Achsen        | 36 |
| 11.4.28läufige Fehlermeldungen                           | 37 |
| 11.5G-Codes                                              | 37 |
| 11.5.1Konventionen                                       | 37 |
| 11.5.2G-Code Quick Reference Table                       | 38 |
| 11.5.3G0 Rapid Move                                      | 39 |
| 11.5.3.1Eilgangs-Geschwindigkeitsrate                    | 39 |
| 11.5.4G1 Linear Move                                     | 40 |
| 11.5.5 G2, G3 Arc Move                                   | 40 |
| 11.5.5.1Bögen durch ihr Zentrum beschrieben              | 41 |
| 11.5.5.2Beispiele für Center-Formate                     | 43 |
| 11.5.5.3Bögen im Radiusformat                            | 44 |
| 11.5.6G4 Dwell                                           | 45 |
| 11.5.7G5 Cubic Spline                                    | 45 |
| 11.5.8G5.1 Quadratic Spline                              | 46 |
| 11.5.9G5.2 G5.3 NURBS Block                              | 47 |
| 11.5.1 <b>6</b> 7 Lathe Diameter Mode                    | 48 |
| 11.5.1G8 Lathe Radius Mode                               | 48 |
| 11.5.1 <b>©</b> 10 L0 Reload Tool Table Data             | 49 |
| 11.5.1 <b>6</b> 10 L1 Set Tool Table                     | 49 |
| 11.5.1 <b>G</b> 10 L2 Set Coordinate System              | 50 |
| 11.5.1 <b>6</b> 10 L10 Set Tool Table                    | 51 |
| 11.5.1 <b>6</b> 10 L11 Set Tool Table                    | 52 |
| 11.5.1 <b>G</b> 10 L20 Set Coordinate System             | 52 |
| 11.5.1 <b>6</b> 17 - G19.1 Plane Select                  | 53 |
| 11.5.1 <b>6</b> 20, G21 Units                            | 53 |
| 11.5.2 <b>G</b> 28, G28.1 Go/Set Predefined Position     | 53 |
| 11.5.2G30, G30.1 Go/Set Predefined Position              | 54 |
| 11.5.2 <sup>233</sup> Spindle Synchronized Motion        | 54 |
| 11.5.2 <b>6</b> 33.1 Rigid Tapping                       | 55 |
| 11.5.2 <b>G</b> 38.n Straight Probe                      | 57 |
| 11.5.2 <b>6</b> 40 Compensation Off                      | 58 |
| 11.5.2 <b>6</b> 41, G42 Cutter Compensation              | 59 |
| 11.5.2641.1, G42.1 Dynamic Cutter Compensation           | 59 |
| 11.5.2 <b>6</b> 43 Tool Length Offset                    | 60 |
| 11.5.2 <b>6</b> 43.1 Dynamic Tool Length Offset          | 61 |
| 11.5.3 <b>G</b> 43.2 Apply additional Tool Length Offset | 61 |
| 11.5.3 <b>G</b> 49 Cancel Tool Length Compensation       | 62 |
|                                                          |    |

|      | 11.5.3 <sup>6</sup> 52 Local Coordinate System Offset     | 962 |
|------|-----------------------------------------------------------|-----|
|      | 11.5.3653 Move in Machine Coordinates                     | 962 |
|      | 11.5.3 <b>6</b> 54-G59.3 Select Coordinate System         | 963 |
|      | 11.5.3661 Exact Path Mode                                 | 963 |
|      | 11.5.3661.1 Exact Stop Mode                               | 963 |
|      | 11.5.3664 Path Blending                                   | 964 |
|      | 11.5.3 <b>6</b> 70 Lathe finishing cycle                  | 964 |
|      | 11.5.3                                                    | 965 |
|      | 11.5.4673 Drilling Cycle with Chip Breaking               | 966 |
|      | 11.5.4 <b>G</b> 74 Left-hand Tapping Cycle with Dwell     | 967 |
|      | 11.5.4 <b><sup>12</sup></b> 76 Threading Cycle            | 968 |
|      | 11.5.4 <b>6</b> 80-G89 Canned Cycles                      | 971 |
|      | 11.5.43.Geläufige Begriffe                                | 971 |
|      | 11.5.43. <b>2</b> nhaftende Begriffe                      | 971 |
|      | 11.5.43. <b>Z</b> yklus wiederholen                       | 972 |
|      | 11.5.43. Rückzugsmodus                                    | 972 |
|      | 11.5.43.6anned Cycle Errors                               | 972 |
|      | 11.5.43.Vorläufige und zwischenzeitliche Bewegung         | 972 |
|      | 11.5.43.Warum ein Canned Cycle (Zyklus aus der Konserve)? | 973 |
|      | 11.5.4 <b>G</b> 80 Cancel Canned Cycle                    | 975 |
|      | 11.5.4681 Drilling Cycle                                  | 976 |
|      | 11.5.4682 Drilling Cycle, Dwell                           | 981 |
|      | 11.5.4683 Peck Drilling Cycle                             | 981 |
|      | 11.5.4 <b>6</b> 84 Right-hand Tapping Cycle, Dwell        | 982 |
|      | 11.5.49G85 Boring Cycle, Feed Out                         | 982 |
|      | 11.5.50G86 Boring Cycle, Spindle Stop, Rapid Move Out     | 983 |
|      | 11.5.5 <b>G</b> 87 Back Boring Cycle                      | 983 |
|      | 11.5.52G88 Boring Cycle, Spindle Stop, Manual Out         | 983 |
|      | 11.5.53G89 Boring Cycle, Dwell, Feed Out                  | 983 |
|      | 11.5.54G90, G91 Distance Mode                             | 984 |
|      | 11.5.5 <b>6</b> 90.1, G91.1 Arc Distance Mode             | 984 |
|      | 11.5.5692 Coordinate System Offset                        | 984 |
|      | 11.5.57G92.1, G92.2 Reset G92 Offsets                     | 985 |
|      | 11.5.5 <b>6</b> 92.3 Restore G92 Offsets                  | 985 |
|      | 11.5.59G93, G94, G95 Feed Rate Mode                       | 985 |
|      | 11.5.60G96, G97 Spindle Control Mode                      | 986 |
|      | 11.5.61G98, G99 Canned Cycle Return Level                 | 987 |
| 11.6 | 6M-Codes                                                  | 987 |
|      | 11.6.1M-Code Kurzübersichts-Ttabelle                      | 987 |
|      |                                                           |     |

| 11.6.2 M0, M1 Program Pause                                        | <br> |     | <br>988  |
|--------------------------------------------------------------------|------|-----|----------|
| 11.6.3M2, M30 Program End                                          | <br> |     | <br>988  |
| 11.6.4M60 Pallet Change Pause                                      | <br> |     | <br>989  |
| 11.6.5 M3, M4, M5 Spindle Control                                  | <br> |     | <br>989  |
| 11.6.6M6 Tool Change                                               | <br> |     | <br>990  |
| 11.6.6.1Manueller Werkzeugwechsel                                  | <br> |     | <br>990  |
| 11.6.6.2Werkzeugwechsler                                           | <br> |     | <br>990  |
| 11.6.7 M7, M8, M9 Coolant Control                                  | <br> |     | <br>990  |
| 11.6.8M19 Orient Spindle                                           | <br> |     | <br>991  |
| 11.6.9 M48, M49 Speed and Feed Override Control                    | <br> |     | <br>992  |
| 11.6.1 <b>M</b> 50 Feed Override Control                           | <br> |     | <br>992  |
| 11.6.1M51 Spindle Speed Override Control                           | <br> |     | <br>992  |
| 11.6.12452 Adaptive Feed Control                                   | <br> |     | <br>992  |
| 11.6.1M53 Feed Stop Control                                        | <br> |     | <br>993  |
| 11.6.1 <b>4</b> /161 Set Current Tool                              | <br> |     | <br>993  |
| 11.6.1 <b>M</b> 62 - M65 Digital Output Control                    | <br> |     | <br>993  |
| 11.6.1 <b>6</b> /166 Wait on Input                                 | <br> |     | <br>994  |
| 11.6.17M67 Analog Output, Synchronized                             | <br> |     | <br>994  |
| 11.6.18/168 Analog Output, Immediate                               | <br> |     | <br>995  |
| 11.6.1 <b>9</b> 170 Save Modal State                               | <br> |     | <br>995  |
| 11.6.20171 Invalidate Stored Modal State                           | <br> |     | <br>996  |
| 11.6.2 <b>M</b> 72 Restore Modal State                             | <br> |     | <br>997  |
| 11.6.2M73 Save and Autorestore Modal State                         | <br> |     | <br>997  |
| 11.6.2 <b>M</b> 98 und M99                                         | <br> |     | <br>998  |
| 11.6.23. <b>\$</b> elektive Wiederherstellung des modalen Zustands | <br> |     | <br>998  |
| 11.6.24/1100-M199 User Defined Commands                            | <br> |     | <br>999  |
| 11.70 Codes                                                        | <br> |     | <br>1000 |
| 11.7.1Verwendung von O-Codes                                       | <br> |     | <br>1000 |
| 11.7.2Nummerierung                                                 | <br> |     | <br>1001 |
| 11.7.3Kommentare                                                   | <br> |     | <br>1001 |
| 11.7.4Subroutines                                                  | <br> |     | <br>1001 |
| 11.7.4.1 Fanuc-Style Numbered Programs                             | <br> |     | <br>1002 |
| 11.7.5 Looping                                                     | <br> |     | <br>1004 |
| 11.7.6 Conditional                                                 | <br> |     | <br>1005 |
| 11.7.7 Repeat                                                      | <br> |     | <br>1005 |
| 11.7.8Indirektion                                                  | <br> |     | <br>1006 |
| 11.7.9Calling Files                                                | <br> |     | <br>1006 |
| 11.7.1 <b>6</b> ubroutine return values                            | <br> |     | <br>1007 |
| 11.7.1 <b>E</b> rrors                                              | <br> | ••• | <br>1007 |

| 11.80ther Codes                                                       | 1007 |
|-----------------------------------------------------------------------|------|
| 11.8.1F: Set Feed Rate                                                | 1007 |
| 11.8.2S: Set Spindle Speed                                            | 1008 |
| 11.8.3T: Select Tool                                                  | 1008 |
| 11.9G-Code Beispiele                                                  | 1009 |
| 11.9.1Beispiele für eine Fräsmaschine                                 | 1009 |
| 11.9.1.1Fräsen von Spiralbohrungen                                    | 1009 |
| 11.9.1.2Schlitzen (engl. slotting)                                    | 1009 |
| 11.9.1.3Rastersonde (engl. grid probe)                                | 1010 |
| 11.9.1.4Intelligente Sonde (engl. smart probe)                        | 1011 |
| 11.9.1.5Werkzeuglängen-Messtaster                                     | 1012 |
| 11.9.1.6Lochsonde (engl. hole probe)                                  | 1012 |
| 11.9.1.7Fräserkompensation                                            | 1012 |
| 11.9.2Beispiele für Drehmaschinen                                     | 1013 |
| 11.9.2.1Gewinde-Drehen (engl. threading)                              | 1013 |
| 11.1Vom Bild zu G-Code                                                | 1013 |
| 11.10.Was ist eine Tiefenkarte (engl. depth map)?                     | 1013 |
| 11.10. Pategration von Image-to-Gcode in die AXIS-Benutzeroberfläche  | 1014 |
| 11.10. Verwendung von image-to-gcode                                  | 1014 |
| 11.10. <b>D</b> ptionen                                               | 1014 |
| 11.10.4. <b>E</b> inheiten                                            | 1014 |
| 11.10.4.Bild invertieren (engl. invert image)                         | 1014 |
| 11.10.4. <b>B</b> ild normalisieren (engl. normalize image)           | 1014 |
| 11.10.4. <b>¤</b> rweitern des Bildrandes (engl. expand image border) | 1014 |
| 11.10.4. <b>5</b> oleranz (Einheiten)                                 | 1015 |
| 11.10.4.Bixelgröße (Einheiten)                                        | 1015 |
| 11.10.4. <b>T</b> auchvorschubgeschwindigkeit (Einheiten pro Minute)  | 1015 |
| 11.10.4. <b>V</b> orschubgeschwindigkeit (Einheiten pro Minute)       | 1015 |
| 11.10.4. <b>9</b> pindeldrehzahl (RPM)                                | 1015 |
| 11.10.4. Abtastmuster (engl. scan pattern)                            | 1015 |
| 11.10.4. <b>\$</b> @anrichtung                                        | 1015 |
| 11.10.4.Tiefe (engl. depth) (Einheiten)                               | 1016 |
| 11.10.4. <b>\$6</b> hrittweite (engl. step over) (Pixel)              | 1016 |
| 11.10.4.Werkzeug-Durchmesser                                          | 1016 |
| 11.10.4. <b>\$</b> icherheitshöhe                                     | 1016 |
| 11.10.4. Werkzeug-Typ                                                 | 1016 |
| 11.10.4. <b>S</b> rukturbegrenzung (engl. lace bounding)              | 1016 |
| 11.10.4. <b>Ko</b> ntaktwinkel                                        | 1016 |
| 11.10.4. <b>\$0</b> hruppversatz und Schrupptiefe pro Durchgang       | 1017 |
| 11.1RS274/NGC Unterschiede                                            | 1017 |
| 11.11.Änderungen gegenüber RS274/NGC                                  | 1017 |
| 11.11. <b>E</b> rgänzungen zu RS274/NGC                               | 1018 |

| 12Virtuelle Schalttafeln                                       | 1020   |
|----------------------------------------------------------------|--------|
| 12.1PyVCP                                                      | . 1020 |
| 12.1.1Einführung                                               | . 1020 |
| 12.1.2Panel Konstruktion                                       | . 1021 |
| 12.1.3Sicherheit                                               | . 1022 |
| 12.1.4ACHSE                                                    | . 1022 |
| 12.1.4.1Beispiel-Panel                                         | . 1022 |
| 12.1.5Eigenständig (engl. stand alone)                         | . 1024 |
| 12.1.6Widgets                                                  | . 1025 |
| 12.1.6.1Syntax                                                 | . 1025 |
| 12.1.6.2Allgemeine Anmerkungen                                 | . 1025 |
| 12.1.6.3Label                                                  | . 1026 |
| 12.1.6.4Multi_Label                                            | . 1027 |
| 12.1.6.5LEDs                                                   | . 1027 |
| 12.1.6.6Buttons                                                | . 1029 |
| 12.1.6.7Nummernanzeigen                                        | . 1031 |
| 12.1.6.8Numerische Eingaben                                    | . 1034 |
| 12.1.6.9Bilder                                                 | . 1037 |
| 12.1.6.1 <b>C</b> ontainers (engl. für Behälter)               | . 1039 |
| 12.2PyVCP-Beispiele                                            | . 1044 |
| 12.2.1ACHSE                                                    | . 1044 |
| 12.2.2Schwebende (engl. floating) Panels                       | . 1045 |
| 12.2.3Beispiel für Jog-Buttons                                 | . 1045 |
| 12.2.3.1Erstellen der Widgets                                  | . 1046 |
| 12.2.3.2Verbindungen herstellen                                | . 1048 |
| 12.2.4Port-Tester                                              | . 1049 |
| 12.2.5GS2-Drehzahlmesser                                       | . 1052 |
| 12.2.5.1Das Panel                                              | . 1052 |
| 12.2.5.2Die Verbindungen                                       | . 1054 |
| 12.2.6Referenzfahrt im Eilgang Button                          | . 1054 |
| 12.3GladeVCP: Glade Virtual Control Panel                      | . 1056 |
| 12.3.1Was ist GladeVCP?                                        | . 1056 |
| 12.3.1.1PyVCP im Vergleich zu GladeVCP auf einen Blick         | . 1056 |
| 12.3.2Ein kurzer Rundgang mit dem Beispielpanel                | . 1057 |
| 12.3.2.1Erkunden des Beispielpanels                            | . 1060 |
| 12.3.2.2Erkunden der Beschreibung der Benutzeroberfläche       | . 1061 |
| 12.3.2.3Erkunden der Python Callback Funktionen                | . 1061 |
| 12.3.3Erstellen und Integrieren einer Glade-Benutzeroberfläche | . 1061 |
| 12.3.3.1Voraussetzung ist: Glade-Installation                  | . 1061 |

| 12.3.3.2Glade ausführen, um eine neue Benutzeroberfläche zu erstellen 10     | 062 |
|------------------------------------------------------------------------------|-----|
| 12.3.3.3Testen eines Panels                                                  | 063 |
| 12.3.3.4Vorbereiten der HAL-Befehlsdatei                                     | 063 |
| 12.3.3.5Einbindung in AXIS, wie PyVCP 10                                     | 063 |
| 12.3.3.6Einbetten als Registerkarte (engl. tab)                              | 064 |
| 12.3.3.7Integration in Touchy                                                | 065 |
| 12.3.4GladeVCP-Befehlszeilenoptionen                                         | 065 |
| 12.3.5Den GladeVCP-Startvorgang verstehen                                    | 066 |
| 12.3.6HAL Widget-Referenz 10                                                 | 067 |
| 12.3.6.1Benennung von Widgets und HAL-Pins                                   | 068 |
| 12.3.6.2Python-Attribute und Methoden von HAL Widgets                        | 068 |
| 12.3.6.3Einstellung von Pin- und Widget-Werten                               | 069 |
| 12.3.6.4Das hal-pin-changed-Signal                                           | 069 |
| 12.3.6.5Buttons                                                              | 069 |
| 12.3.6.6Skalen (engl. scales)                                                | 070 |
| 12.3.6.7SpinButton                                                           | 071 |
| 12.3.6.8Hal_Dial                                                             | 071 |
| 12.3.6.9Jog-Handrad (engl. jog wheel)                                        | 074 |
| 12.3.6.1 <b>G</b> eschwindigkeitsregelung                                    | 075 |
| 12.3.6.1 Label                                                               | 078 |
| 12.3.6.1Containers (engl. für Behälter)                                      | 078 |
| 12.3.6.1BED                                                                  | 079 |
| 12.3.6.1 <b>₽</b> rogressBar (engl. für Fortschrittsbalken)                  | 080 |
| 12.3.6.1 <b>6</b> omboBox                                                    | 081 |
| 12.3.6.1 <b>B</b> ars (engl. für Balken)                                     | 081 |
| 12.3.6.1Meter                                                                | 083 |
| 12.3.6.1 <b>B</b> IAL_Graph                                                  | 084 |
| 12.3.6.1 <b>G</b> remlin-Werkzeugpfad-Vorschau für NGC-Dateien               | 084 |
| 12.3.6.2 <b>D</b> IAL_Offset                                                 | 087 |
| 12.3.6.2DRO-Widget                                                           | 880 |
| 12.3.6.2 <b>@</b> ombi_DRO Widget                                            | 090 |
| 12.3.6.21conView (Dateiauswahl)                                              | 093 |
| 12.3.6.2 Rechner-Widget                                                      | 096 |
| 12.3.6.2Werkzeugeditor-Widget (engl. tooleditor widget)                      | 097 |
| 12.3.6.20ffset-Seite                                                         | 099 |
| 12.3.6.2开AL_sourceview-Widget                                                | 101 |
| 12.3.6.2MDI-Geschichte                                                       | 102 |
| 12.3.6.2 <b>A</b> nimierte Funktionsdiagramme: HAL-Widgets in einer Bitmap 1 | 103 |
| 12.3.7Referenz zu Aktions-Widgets 1                                          | 103 |
|                                                                              |     |

| 12.3.7.1VCP Action-Widgets                                                                      | 1104  |
|-------------------------------------------------------------------------------------------------|-------|
| 12.3.7.2VCP Action Python                                                                       | 1104  |
| 12.3.7.3VCP ToggleAction-Widgets                                                                | 1105  |
| 12.3.7.4Die Action_MDI Toggle und Action_MDI Widgets                                            | 1106  |
| 12.3.7.5Ein einfaches Beispiel: Ausführen eines MDI-Befehls bei Button-Druck                    | 1106  |
| 12.3.7.6Parameterübergabe mit Action_MDI- und ToggleAction_MDI-Widgets                          | 1106  |
| 12.3.7.7Ein fortgeschrittenes Beispiel: Übergabe von Parametern an eine O-Wort-<br>Unterroutine | 1107  |
| 12.3.7.8Vorbereitung einer MDI-Aktion und anschließendes Aufräumen                              | 1107  |
| 12.3.7.9Verwendung des LinuxCNC Stat-Objekts zum Umgang mit Statusänderungen                    | 1108  |
| 12.3.8GladeVCP-Programmierung                                                                   | 1109  |
| 12.3.8.1Benutzerdefinierte Aktionen                                                             | 1109  |
| 12.3.8.2Core-Bibliothek                                                                         | 1109  |
| 12.3.8.3Ein Beispiel: Hinzufügen benutzerdefinierter Callback-Funktionen in Pytho               | n1110 |
| 12.3.8.4HAL-Wertänderungs-Ereignisse                                                            | 1110  |
| 12.3.8.5Programmiermodell                                                                       | 1111  |
| 12.3.8.6Initialisierungssequenz                                                                 | 1112  |
| 12.3.8.7Mehrere Callbacks mit demselben Namen                                                   | 1113  |
| 12.3.8.8Die GladeVCP -U <useropts> Flag</useropts>                                              | 1113  |
| 12.3.8.9Persistente Variablen in GladeVCP                                                       | 1114  |
| 12.3.8.1 <b>V</b> erwendung persistenter Variablen                                              | 1114  |
| 12.3.8.1 <b>\$</b> peichern des Status beim Herunterfahren von GladeVCP                         | 1115  |
| 12.3.8.1 <b>2</b> tatus speichern, wenn Strg-C gedrückt wird                                    | 1116  |
| 12.3.8.1 Manuelle Bearbeitung von INI-Dateien (.ini)                                            | 1116  |
| 12.3.8.1 <b>#</b> inzufügen von HAL-Pins                                                        | 1116  |
| 12.3.8.1 Hinzufügen von Timern                                                                  | 1117  |
| 12.3.8.1 <b>E</b> IAL-Widget-Eigenschaften programmatisch einstellen                            | 1117  |
| 12.3.8.17Wert hat sich geändert"-Callback Funktion mit hal_glib                                 | 1118  |
| 12.3.8.1 <b>B</b> eispiele und die Entwicklung Ihrer eigenen GladeVCP-Anwendung                 | 1118  |
| 12.3.9FAQ                                                                                       | 1118  |
| 12.3.1 Pehlersuche                                                                              | 1119  |
| 12.3.1 Implementierungshinweis: Schlüsselbehandlung in AXIS                                     | 1120  |
| 12.3.1 Elinzufügen von benutzerdefinierten Widgets                                              | 1120  |
| 12.3.1 <b>G</b> ladeVCP-Hilfsanwendungen                                                        | 1120  |
| 12.4GladeVCP-Bibliotheksmodule                                                                  | 1121  |
| 12.4.1Info                                                                                      | 1121  |
| 12.4.2Action                                                                                    | 1123  |
| 12.5QtVCP                                                                                       | 1125  |

| 12.5.1Schaukasten                                                     | 1125 |
|-----------------------------------------------------------------------|------|
| 12.5.2Übersicht                                                       | 1132 |
| 12.5.2.1QtVCP Widgets                                                 | 1133 |
| 12.5.2.2INI-Einstellungen                                             | 1133 |
| 12.5.2.3Qt Designer UI Datei                                          | 1134 |
| 12.5.2.4Handler-Dateien                                               | 1135 |
| 12.5.2.5Bibliotheken Module                                           | 1135 |
| 12.5.2.6Themen                                                        | 1135 |
| 12.5.2.7Lokale Dateien                                                | 1136 |
| 12.5.2.8Veränderung mitglieferter Bildschirmmasken                    | 1136 |
| 12.5.3VCP-Paneele                                                     | 1139 |
| 12.5.3.1Eingebaute Panels                                             | 1139 |
| 12.5.3.2Benutzerdefinierte Bedienfelder                               | 1143 |
| 12.5.4Erstellen eines einfachen benutzerdefinierten Bildschirms       | 1145 |
| 12.5.4.1Übersicht                                                     | 1145 |
| 12.5.4.2Holen Sie sich Qt Designer, um LinuxCNC-Widgets einzubinden   | 1145 |
| 12.5.4.3Erstellen Sie die .ui-Datei des Bildschirms                   | 1146 |
| 12.5.4.4Handler-Datei                                                 | 1150 |
| 12.5.4.5INI-Konfiguration                                             | 1150 |
| 12.5.5Handler-Datei im Detail                                         | 1150 |
| 12.5.5.1Übersicht                                                     | 1151 |
| 12.5.5.2IMPORT Bereich                                                | 1154 |
| 12.5.5.3Abschnitt INSTANTIATE BIBRARIES                               | 1154 |
| 12.5.5.4HANDLER CLASS-Abschnitt                                       | 1154 |
| 12.5.5.5INITIALIZE Abschnitt                                          | 1154 |
| 12.5.5.6Abschnitt zu BESONDEREN FUNKTIONEN                            | 1155 |
| Literaturverzeichnis                                                  | 1156 |
| 12.5.5.7STATUS CALLBACKS Abschnitt                                    | 1156 |
| 12.5.5.8CALLBACKS FROM FORM Abschnitt                                 | 1156 |
| 12.5.5.9Abschnitt mit ALLGEMEINEN FUNKTIONEN                          | 1156 |
| 12.5.5.1 <b>A</b> bschnitt zur KEY BINDING (engl. für Tastenbelegung) | 1156 |
| 12.5.5.1CLOSING EVENT Sektion                                         | 1156 |
| 12.5.6Verbinden von Widgets mit Python-Code                           | 1157 |
| 12.5.6.1Übersicht                                                     | 1157 |
| 12.5.6.2Hinzufügen von Slots mit Qt Designer                          | 1157 |
| 12.5.6.3Änderungen am Python-Handler                                  | 1158 |
| 12.5.7Mehr zum Thema                                                  | 1159 |
| 2.6QtVCP Virtuelle Kontrollpanels                                     | 1159 |
| 12.6.1Eingebaute virtuelle Bedienpulte (engl. virtual control panels) | 1159 |

| 12.6.1.1copy (engl. für kopieren)                                                                  | 1159 |
|----------------------------------------------------------------------------------------------------|------|
| 12.6.1.2spindle_belts                                                                              | 1160 |
| 12.6.1.3test_dial                                                                                  | 1162 |
| 12.6.1.4test_button                                                                                | 1163 |
| 12.6.1.5test_led                                                                                   | 1163 |
| 12.6.1.6test_panel                                                                                 | 1164 |
| 12.6.1.7cam_align                                                                                  | 1165 |
| 12.6.1.8sim_panel                                                                                  | 1168 |
| 12.6.1.9tool_dialog                                                                                | 1169 |
| 12.6.2vismach 3D Simulation Panels                                                                 | 1170 |
| 12.6.2.1QtVCP vismach_mill_xyz                                                                     | 1170 |
| 12.6.2.2QtVCP vismach_router_atc                                                                   | 1171 |
| 12.6.2.3QtVCP vismach_scara                                                                        | 1172 |
| 12.6.2.4QtVCP vismach_millturn                                                                     | 1173 |
| 12.6.2.5QtVCP vismach_mill_5axis_gantry                                                            | 1174 |
| 12.6.2.6QtVCP vismach_fanuc_200f                                                                   | 1175 |
| 12.6.3Benutzerdefinierte virtuelle Schalttafeln (engl. panels)                                     | 1176 |
| 12.6.4Einbettung von QtVCP Virtual Control Panels in QtVCP-Bildschirme                             | 1177 |
| 12.6.4.1Befehle einbetten                                                                          | 1177 |
| 12.6.4.2Pfad zu mitgelieferten Panels                                                              | 1177 |
| 12.6.4.3Pfad zu benutzerdefinierten Bedienfeldern                                                  | 1178 |
| 12.6.4.4Tipps zur Handler-Programmierung                                                           | 1178 |
| 12.6.4.5Designer-Widget-Tipps                                                                      | 1178 |
| 12.6.4.6Handler Patching - Subclassing Builtin Panels                                              | 1178 |
| 12.7QtVCP Widgets                                                                                  | 1179 |
| 12.7.1Nur HAL-Widgets                                                                              | 1180 |
| 12.7.1.1CheckBox Widget                                                                            | 1180 |
| 12.7.1.2 <i>DetachTabWidget</i> - Container Widget With User Detachable Panels                     | 1180 |
| 12.7.1.3DoubleScale - Eingabe-Widget für die Drehschaltfläche (engl. spin button)                  | 1180 |
| 12.7.1.4Focus0verlay - Focus Overlay Widget                                                        | 1180 |
| 12.7.1.5Gauge - Rundes Messuhr-Widget                                                              | 1182 |
| 12.7.1.6GeneralHALInput - Allgemeine Signale/Steckplätze (engl. slot) Eingang<br>Verbindung Widget | 1183 |
| 12.7.1.7GeneralHALOutput - Allgemeines Signal/Slot-Ausgangsverbindungs-Widget                      | 1184 |
| 12.7.1.8GridLayout - Grid Layout Widget                                                            | 1184 |
| 12.7.1.9 <i>HalBar</i> - HAL Bar Level Anzeige                                                     | 1184 |
| 12.7.1.10ALPad - HAL Buttons Joypad                                                                | 1186 |
| 12.7.1.1HALLabel - HAL Label Widget                                                                | 1188 |
| 12.7.1.12CDNumber - Widget zum Auslesen der LCD-Stilnummer                                         | 1188 |

| 12.7.1.1BED - Anzeige-Widget                                                                | 1189                |
|---------------------------------------------------------------------------------------------|---------------------|
| 12.7.1.1 <b>#</b> ushButton - HAL Pin Toggle Widget                                         | 1190                |
| 12.7.1.1 <b>B</b> adioButton Widget                                                         | 1190                |
| 12.7.1.1 <b>6</b> lider - HAL-Pin-Wert-Anpassungs-Widget                                    | 1190                |
| 12.7.1.1 <b>7abWidget</b> - Tab Widget                                                      | 1190                |
| 12.7.1.18idgetSwitcher - Multi-Widget-Layout-View-Switcher-Widget                           | 1191                |
| 12.7.1.1 <b>2/Embed</b> - Widget zum Einbetten von Programmen                               | 1192                |
| 12.7.2Widgets für Maschinensteuerungen                                                      | 1192                |
| 12.7.2.1ActionButton - Aktionssteuerungs-Widget der Maschinensteuerung                      | 1192                |
| 12.7.2.2ActionToolButton - Optionales Aktionsmenü-Schaltflächen-Widget                      | 1195                |
| 12.7.2.3AxisToolButton - Achsen-Widget auswählen und einstellen                             | 1195                |
| 12.7.2.4BasicProbe - Einfaches Fräs-Tast-Widget                                             | 1197                |
| 12.7.2.5CamView - Widget zur Werkstückausrichtung und Nullpunkteinstellung                  | 1197                |
| 12.7.2.6DR0Label - Widget zur Anzeige der Achsenposition                                    | 1197                |
| 12.7.2.7FileManager - Datei laden Selector Widget (engl. für Dateimanager)                  | 1200                |
| 12.7.2.8GcodeDisplay - G-Code-Textanzeige-Widget                                            | 1201                |
| 12.7.2.9GcodeEditor - G-Code-Programmeditor-Widget                                          | 1202                |
| 12.7.2.1 <b>0CodeGraphics</b> - G-Code-Grafik-Backplot-Widget                               | 1203                |
| 12.7.2.1 <b>]</b> ointEnableWidget - FIXME                                                  | 1207                |
| 12.7.2.1 <b>2</b> ogIncrements - Auswahl-Widget für Jog-Inkremente                          | 1208                |
| 12.7.2.1@acroTab - Spezielles Makro-Widget                                                  | 1208                |
| 12.7.2.1 <b>@peratorValueLine</b> - Operator Value Line Entry Widget                        | 1211                |
| 12.7.2.1 <b>5DILine</b> - MDI-Befehlszeileneingabe-Widget                                   | 1212                |
| 12.7.2.1 MDIHistory - MDI-Befehlsverlaufs-Widget                                            | 1213                |
| 12.7.2.1MDITouchy - Touchscreen-MDI-Eingabe-Widget                                          | 1213                |
| 12.7.2.1 <b>8</b> rigin0ffsetView - Ursprungsansicht und Einstellungs-Widget                | 1215                |
| 12.7.2.1 <b>B</b> adioAxisSelector-FIXME                                                    | 1216                |
| 12.7.2.2 <b>B</b> oundButton - Rundes ActionButton Widget                                   | 1217                |
| 12.7.2.2 <b>\$</b> tateLabel - Controller-Modi Statusbeschriftungsanzeige-Widget            | 1217                |
| 12.7.2.2 <b>Status Label -</b> Anzeige-Widget für Controller-Variablen-Zustandsbeschriftung | <mark>g</mark> 1217 |
| 12.7.2.2 <b>StatusImageSwitcher</b> - Controller-Statusbildumschalter                       | 1220                |
| 12.7.2.2 <b>&amp;tatusStacked</b> - Umschaltbares Widget zur Anzeige des Modusstatus        | 1222                |
| 12.7.2.2 <b>ScreenOption</b> - Widget zum Einstellen allgemeiner Optionen                   | 1222                |
| 12.7.2.2 <b>6</b> tatusSlider - Controller-Einstellungs-Schieberegler-Widget                | 1227                |
| 12.7.2.2 <b>StateLED</b> - Controller-Status-LED-Widget                                     | 1228                |
| 12.7.2.28tatusAdjustmentBar - Widget zum Einstellen von Controller-Werten                   | 1229                |
| 12.7.2.29ystemToolButton - Widget zur Auswahl des Benutzersystems                           | 1230                |
| 12.7.2.3 <b>9</b> tateEnableGridlayout - Controller State Enabled Container Widget          | 1230                |
| 12.7.2.3 <b>\$tatusImageSwitcher</b> - Controller-Statusbild-Umschalt-Widget                | 1230                |

| 12.7.2.3 <b>ZoolOffsetView</b> - Widget zum Anzeigen und Bearbeiten von Werkzeug-<br>Offsets      | 1231 |
|---------------------------------------------------------------------------------------------------|------|
| 12.7.2.3%ersaProbe - Fräsen-Tast-Widget                                                           | 1233 |
| 12.7.3Dialog-Widgets                                                                              | 1233 |
| 12.7.3.1LcncDialog - Allgemeines Nachrichtendialog-Widget                                         | 1234 |
| 12.7.3.2ToolDialog - Dialog-Widget für den manuellen Werkzeugwechsel                              | 1235 |
| 12.7.3.3FileDialog - Dialog Widget zum Laden und Speichern von Dateien                            | 1236 |
| 12.7.3.40rigin0ffsetDialog - Dialogfeld-Widget für die Einstellung des Ursprungs-<br>versatzes    | 1237 |
| 12.7.3.5ToolOffsetDialog - Dialogfenster-Widget zur Einstellung des Werkzeug-<br>versatzes        | 1238 |
| 12.7.3.6ToolChooserDialog - Tool Chooser Dialog Widget                                            | 1239 |
| 12.7.3.7 MachineLog - Widget für die Anzeige des Journals für Maschinenereignisse                 | 1239 |
| 12.7.3.8MacroTabDialog - Dialog-Widget zum Starten von Makros                                     | 1241 |
| 12.7.3.9CamViewDialog - Dialogfeld-Widget für die WebCam-Werkstück-Ausrichtung                    | 1241 |
| 12.7.3.1 <b>B</b> ntryDialog - Widget zum Bearbeiten des Zeilendialogs                            | 1241 |
| 12.7.3.1 <b>CalculatorDialog</b> - Rechner-Dialog-Widget                                          | 1241 |
| 12.7.3.1 <b>BunFromLine</b> - Ausführen-ab-Zeile Dialog-Widget                                    | 1243 |
| 12.7.3.1 <b>%ersaProbeDialog</b> - Dialogfeld-Widget für die Berührungsprüfung von Bau-<br>teilen | 1244 |
| 12.7.3.1MachineLogDialog - Maschinen- und Debugging-Protokolldialog-Widget                        | 1245 |
| 12.7.4Andere Widgets                                                                              | 1245 |
| 12.7.4.1NurbsEditor - NURBS-Bearbeitungs-Widget                                                   | 1246 |
| 12.7.4.2Joypad - 5-Tasten-D-Pad-Widget                                                            | 1246 |
| 12.7.4.3WebWidget                                                                                 | 1249 |
| 12.7.5BaseClass/Mixin-Widgets                                                                     | 1249 |
| 12.7.5.1IndicatedPushButtons                                                                      | 1249 |
| 12.7.6Nur-Import-Widgets                                                                          | 1252 |
| 12.7.6.1Automatische Höhe                                                                         | 1252 |
| 12.7.6.2G-Code Dienstprogramm                                                                     | 1252 |
| 12.7.6.3Facing                                                                                    | 1253 |
| 12.7.6.4Loch-Kreis (engl. hole circle)                                                            | 1253 |
| 12.7.6.5Qt NGCGUI                                                                                 | 1253 |
| 12.7.6.6Qt PDF                                                                                    | 1254 |
| 12.7.6.7Qt Vismach                                                                                | 1255 |
| 12.7.6.8Hal Auswahl Box                                                                           | 1255 |
| 12.8QtVCP-Bibliotheksmodule                                                                       | 1255 |
| 12.8.1Status                                                                                      | 1255 |
| 12.8.1.1Anwendung                                                                                 | 1256 |
| 12.8.1.2Beispiel                                                                                  | 1256 |

| 256 |
|-----|
| 257 |
| 258 |
| 258 |
| 258 |
| 258 |
| 259 |
| 259 |
| 259 |
| 261 |
| 261 |
| 262 |
| 262 |
| 262 |
| 262 |
| 262 |
| 263 |
| 263 |
| 263 |
| 263 |
| 264 |
| 265 |
| 266 |
| 266 |
| 266 |
| 266 |
| 267 |
| 267 |
| 268 |
| 268 |
| 268 |
| 269 |
| 271 |
| 271 |
| 272 |
| 272 |
| 273 |
| 273 |
| 274 |
|     |

|     | 12.8.1Notify                                         | 1274 |
|-----|------------------------------------------------------|------|
|     | 12.8.13.Eigenschaften                                | 1275 |
|     | 12.8.1 <b><sup>1</sup></b> eferences                 | 1275 |
|     | 12.8.1 <b>B</b> layer                                | 1275 |
|     | 12.8.15.Töne (engl. sounds)                          | 1276 |
|     | 12.8.15. <b>2</b> nwendung                           | 1276 |
|     | 12.8.15. <b>B</b> eispiel                            | 1276 |
|     | 12.8.1 <b>V</b> irtuelle Tastatur                    | 1277 |
|     | 12.8.1Aktionen in der Symbolleiste                   | 1277 |
|     | 12.8.17.Aktionen                                     | 1277 |
|     | 12.8.17.Øntermenüs                                   | 1277 |
|     | 12.8.17. <b>A</b> nwendung                           | 1277 |
|     | 12.8.17. <b>B</b> eispiele                           | 1278 |
|     | 12.8.1 <b>@</b> t Vismach Maschinengrafik-Bibliothek | 1278 |
|     | 12.8.18.Integrierte Beispiele                        | 1278 |
|     | 12.8.18.2 rimitives-Bibliothek                       | 1279 |
|     | 12.8.18. <b>A</b> nwendung                           | 1281 |
|     | 12.8.18. <b>4</b> /ehr zum Thema                     | 1281 |
| 12. | 9QtVismach                                           | 1281 |
|     | 12.9.1Einführung                                     | 1281 |
|     | 12.9.2Hierarchie des Maschinendesigns                | 1283 |
|     | 12.9.3Starten des Skripts                            | 1284 |
|     | 12.9.4HAL-Pins                                       | 1284 |
|     | 12.9.5Erstellen von Teilen                           | 1284 |
|     | 12.9.5.1Importieren von STL- oder OBJ-Dateien        | 1284 |
|     | 12.9.5.2Aufbau aus geometrischen Primitiven          | 1285 |
|     | 12.9.6Bewegliche Teile des Modells                   | 1286 |
|     | 12.9.6.1Verschieben von Teilen des Modells           | 1286 |
|     | 12.9.6.2Rotation von Teilen des Modells              | 1286 |
|     | 12.9.7Animieren von Teilen                           | 1286 |
|     | 12.9.7.1HalTranslate                                 | 1286 |
|     | 12.9.7.2HalRotate                                    | 1287 |
|     | 12.9.7.3HalToolCylinder                              | 1287 |
|     | 12.9.7.4HalToolTriangle                              | 1287 |
|     | 12.9.7.5HAL Adjustable Primitives                    | 1288 |
|     | 12.9.8Zusammenbau des Modells                        | 1288 |
|     | 12.9.9Weitere Funktionen                             | 1289 |
|     | 12.9.9.1Farbe                                        | 1289 |
|     | 12.9.9.2HALColorFlip                                 | 1290 |
|     |                                                      |      |

|       | 12.11. Widgets programmatisch hinzufügen                                                                                                  | 1317                 |
|-------|----------------------------------------------------------------------------------------------------|----------------------|
|       | 12.11. Objekte periodisch aktualisieren/auslesen                                                                                          | 1320                 |
|       | 12.11. Externe Steuerung mit ZMQ                                                                                                    | 1321                 |
|       | 12.11.1 <b>3.</b> desen von ZMQ-Nachrichten                                                                                               | 1321                 |
|       | 12.11.1 <b>352</b> hreiben von ZMQ-Nachrichten                                                                                            | 1323                 |
|       | 12.11. <b>Se</b> nden von Nachrichten an die Statusleiste oder Desktop-Benachrichtigungsdialoge                                           | 1323                 |
|       | 12.11. <b>F5</b> kusänderungen abfangen                                                                                                   | 1324                 |
|       | 12.11. Lesen Sie die Optionen für die Ladezeit der Befehlszeile                                                                           | 1325                 |
|       | 12.11. Gode to read qt preferences                                                                                                    | 1326                 |
| 12.3  | 1QtVCP-Entwicklung                                                                                                    | 1326                 |
|       | 12.12.Übersicht                                                                                                    | 1326                 |
|       | 12.12. Pntegrierte Suchpfade                                                                                                    | 1327                 |
|       | 12.12. QtVCP vom Startup bis zum Herunterfahren                                                                                           | 1327                 |
|       | 12.12.3.QtVCP Startup                                                                                                    | 1327                 |
|       | 12.12.3. <b>Q</b> tVCP Herunterfahren (engl. shutdown)                                                                                    | 1328                 |
|       | 12.12.ªfad-Informationen                                                                                                    | 1328                 |
|       | 12.12.Eigenheiten                                                                                                    | 1329                 |
|       | 12.12.5. <b>\$</b> ammlung von Fehlern                                                                                                    | 1329                 |
|       | 12.12.5. Bogging-Rate                                                                                                    | 1329                 |
|       | 12.12.5.37 Tastenbelegung                                                                                                    | 1329                 |
|       | 12.12.5.#instellungsdatei                                                                                                    | 1329                 |
|       | 12.12.5. <b>S</b> pezielle Widget-Einrichtungsfunktionen                                                                                  | 1330                 |
|       | 12.12.5. <b>D</b> ialoge                                                                                                    | 1330                 |
|       | 12.12.5. <b>S</b> tile (Designs, engl. themes)                                                                                            | 1330                 |
| 13Pro | grammierung der Benutzeroberfläche 13                                                                                                    | 331                  |
| 13.   | 1 Panelui                                                                                                    | 1331                 |
|       | 13.1.1Einführung                                                                                                    | 1331                 |
|       | 13.1.2Laden von Befehlen                                                                                                    | 1331                 |
|       | 13.1.3panelui.ini Dateireferenz                                                                                                    | 1332                 |
|       | 13.1.4Übersicht zu Internen Anweisungen                                                                                                   | 1335                 |
|       | 13.1.5ZMQ-Nachrichten                                                                                                    | 1337                 |
|       | 13.1.6Handler Dateierweiterung                                                                                                    | 1338                 |
| 13.2  | 2Das LinuxCNC Python-Modul                                                                                                    | 1339                 |
|       | 13.2.1Einführung                                                                                                    | 1339                 |
|       | 13.2.2Verwendungsmuster für die LinuxCNC NML-Schnittstelle                                                                                | 1339                 |
|       |                                                                                                    |                      |
|       | 13.2.3Reading LinuxCNC status with the linuxcnc Python module                                                                             | 1339                 |
|       | 13.2.3Reading LinuxCNC status with the linuxcnc Python module       13.2.3.1linuxcnc.stat-Attribute                                       | 1339<br>1340         |
|       | 13.2.3Reading LinuxCNC status with the linuxcnc Python module       13.2.3.1         13.2.3.1       13.2.3.2         13.2.3.2       Takes | 1339<br>1340<br>1345 |

| 13.2.3.3Das Gelenk(engl. joint) Wörterbuch             | 1346 |
|--------------------------------------------------------|------|
| 13.2.3.4Das Spindel-Wörterbuch                         | 1347 |
| 13.2.4Vorbereitung des Sendens von Befehlen            | 1348 |
| 13.2.5Senden von Befehlen über <i>linuxcnc.command</i> | 1348 |
| 13.2.5.1linuxcnc.command Attribute                     | 1349 |
| 13.2.5.2linuxcnc.command Methoden:                     | 1349 |
| 13.2.6Lesen des Fehlerkanals                           | 1352 |
| 13.2.7Lesen von INI-Datei Werten                       | 1353 |
| 13.2.8Der Typ linuxcnc.positionlogger                  | 1354 |
| 13.2.8.1Members                                        | 1354 |
| 13.2.8.2Methoden                                       | 1354 |
| 13.3Das HAL Python-Modul                               | 1354 |
| 13.3.1Grundlegende Verwendung (engl. basic usage)      | 1354 |
| 13.3.2Funktionen                                       | 1355 |
| 13.4GStat Python-Modul                                 | 1358 |
| 13.4.1Einführung                                       | 1358 |
| 13.4.2Beispiel für einen GStat-Code                    | 1358 |
| 13.4.2.1Codemuster für HAL-Komponenten                 | 1359 |
| 13.4.2.2GladeVCP Python-Erweiterung Code-Muster        | 1359 |
| 13.4.2.3QtVCP Python-Erweiterungscode-Muster           | 1360 |
| 13.4.3Nachrichten                                      | 1361 |
| 13.4.4Funktionen                                       | 1368 |
| 13.4.5Bekannte Probleme                                | 1370 |
| 13.5Vismach                                            | 1370 |
| 13.5.1Starten des Skripts                              | 1372 |
| 13.5.2Erstellen der HAL-Pins                           | 1372 |
| 13.5.3Erstellen von Teilen                             | 1372 |
| 13.5.4Bewegliche Teile                                 | 1373 |
| 13.5.5Animieren von Teilen                             | 1373 |
| 13.5.6Zusammenbau des Modells                          | 1374 |
| 13.5.7Weitere Funktionen                               | 1375 |
| 13.5.8Grundstruktur eines Vismach-Skripts.             | 1376 |
|                                                        |      |

| III Glossar, Copyright & Geschichte | 1377 |
|-------------------------------------|------|
| 14Umschlagseite                     | 1378 |
| 15 Glossar                          | 1379 |

4 - - -

| 16Copyright                          | 1385 |
|--------------------------------------|------|
| 16.1Juristischer Abschnitt           | 1385 |
| 16.1.1Copyright-Bedingungen          | 1385 |
| 16.1.2GNU Free Documentation License | 1385 |
| 17LinuxCNC Geschichte                | 1391 |
| 17.10rigin                           | 1391 |
| 17.1.1Namensänderung                 | 1392 |
| 17.1.2Zusätzliche Informationen      | 1392 |

## Teil I

# **Erste Schritte & Konfiguration**

## Kapitel 1

# Erste Schritte mit LinuxCNC

## 1.1 Über LinuxCNC

#### 1.1.1 Die Software

- LinuxCNC (Enhanced Machine Control) ist ein Softwaresystem zur Computersteuerung von Werkzeugmaschinen wie Fräs- und Drehmaschinen, Robotern wie Puma und Scara und anderen computergesteuerten Maschinen mit bis zu 9 Achsen.
- LinuxCNC ist freie Software mit offenem Quellcode. Aktuelle Versionen von LinuxCNC sind vollständig unter der GNU General Public License und Lesser GNU General Public License (GPL und LGPL) lizenziert.
- LinuxCNC bietet:
  - einfaches Entdecken und Testen ohne Installation mit der Live-CD,
  - einfache Installation von der Live-CD,
  - benutzerfreundliche grafische Konfigurationsassistenten zum schnellen Erstellen einer maschinenspezifischen Konfiguration,
  - direkt verfügbar als reguläre Pakete in den letzten Veröffentlichungen von Debian (seit Bookworm) und Ubuntu (seit Kinetic Kudu),
  - eine grafische Benutzeroberfläche (GUI) (es stehen sogar mehrere GUIs zur Auswahl),
  - ein Tool zur Erstellung einer grafischen Benutzeroberfläche (Glade),
  - ein Interpreter für G-Code (die Programmiersprache für RS-274-Werkzeugmaschinen),
  - ein System zur Bewegungsplanung in Echtzeit mit Vorausschau,
  - Betrieb von Low-Level-Maschinenelektronik wie Sensoren und Motorantriebe,
  - eine einfach zu bedienende *Steckplatinen*-Schicht für die schnelle Erstellung einer einzigartigen Konfiguration für Ihre Maschine,
  - eine mit Leiterdiagrammen programmierbare Software-SPS.
- Es bietet keine Zeichnungsfunktionen (CAD Computer Aided Design) oder G-Code-Generierung aus der Zeichnung (CAM Computer Automated Manufacturing).
- Er kann bis zu 9 Achsen gleichzeitig bewegen und unterstützt eine Vielzahl von Schnittstellen.
- Die Steuerung kann echte Servos (analog oder PWM) mit der Feedback-Schleife durch die LinuxCNC-Software auf dem Computer, oder Open-Loop mit Schritt-Servos oder Schrittmotoren betreiben.

- Zu den Funktionen der Bewegungssteuerung gehören: Fräserradius- und Längenkompensation, auf eine bestimmte Toleranz begrenzte Bahnabweichung, Gewindedrehen, synchronisierte Achsenbewegung, adaptiver Vorschub, Vorschubübersteuerung durch den Bediener und konstante Geschwindigkeitsregelung.
- Unterstützung für nicht-kartesische Bewegungssysteme wird über benutzerdefinierte Kinematikmodule bereitgestellt. Zu den verfügbaren Architekturen gehören Hexapoden (Stewart-Plattformen und ähnliche Konzepte) und Systeme mit Drehgelenken für die Bewegung wie PUMA- oder SCARA-Roboter.
- LinuxCNC läuft auf Linux mit Echtzeit-Erweiterungen.

#### 1.1.2 Das Betriebssystem

LinuxCNC ist als gebrauchsfertige Pakete für die Ubuntu- und Debian-Distributionen verfügbar.

#### 1.1.3 Getting Help

#### 1.1.3.1 IRC

IRC steht für Internet Relay Chat. Es ist eine Live-Verbindung zu anderen LinuxCNC-Benutzern. Der LinuxCNC IRC-Kanal ist #linuxcnc auf libera.chat.

Der einfachste Weg, um ins IRC zu gelangen, ist die Verwendung des eingebetteten Webclient-Clients von libera.

#### **Etwas IRC-Etikette**

- Stellen Sie gezielte Fragen... Vermeiden Sie Fragen wie "Kann mir jemand helfen?".
- Wenn Sie wirklich neu auf diesem Gebiet sind, denken Sie ein wenig über Ihre Frage nach, bevor Sie sie tippen. Stellen Sie sicher, dass Sie genügend Informationen geben, damit jemand Ihre Frage beantworten oder Ihr Problem lösen kann.
- Haben Sie etwas Geduld, wenn Sie auf eine Antwort warten, denn manchmal dauert es eine Weile, bis eine Antwort formuliert wird, oder alle sind mit der Arbeit beschäftigt oder so.
- Richten Sie Ihr IRC-Konto mit Ihrem eindeutigen Namen ein, damit andere wissen, wer Sie sind. Wenn Sie den Java-Client verwenden, sollten Sie jedes Mal, wenn Sie sich anmelden, denselben Namen verwenden. So können sich die Leute merken, wer Sie sind, und wenn Sie schon einmal dabei waren, werden sich viele an die vergangenen Diskussionen erinnern, was für beide Seiten Zeit spart.

#### **Dateien teilen**

Die gängigste Art, Dateien im IRC auszutauschen, besteht darin, die Datei auf einen der folgenden oder einen ähnlichen Dienst hochzuladen und den Link einzufügen:

- Für Text: https://pastebin.com/, https://gist.github.com/, https://0bin.net/, https://paste.debian.net/-
- Für Bilder: https://imagebin.org/, https://imgur.com/, https://bayimg.com/
- Für Dateien: https://filedropper.com/, https://filefactory.com/, https://1fichier.com/

#### 1.1.3.2 Mailingliste

Eine Internet-Mailingliste ist eine Möglichkeit, Fragen zu stellen, die jeder auf dieser Liste sehen und nach Belieben beantworten kann. Auf einer Mailingliste können Sie Ihre Fragen besser stellen als im IRC, aber die Antworten dauern länger. Kurz gesagt: Sie senden eine Nachricht an die Liste und erhalten entweder tägliche Zusammenfassungen oder individuelle Antworten, je nachdem, wie Sie Ihr Konto eingerichtet haben.

Sie können die Mailingliste emc-users abonnieren unter: https://lists.sourceforge.net/lists/listinfo/emc-users.

#### 1.1.3.3 Web-Forum

Ein Webforum finden Sie unter https://forum.linuxcnc.org/ oder indem Sie dem Link oben auf der https://linuxcnc.org/ Homepage folgen.

Diese ist recht aktiv, aber die Zielgruppe ist stärker auf die Benutzer ausgerichtet als die Mailingliste. Wenn Sie sicher sein wollen, dass Ihre Nachricht von den Entwicklern gesehen wird, sollten Sie die Mailingliste bevorzugen.

#### 1.1.3.4 LinuxCNC-Wiki

Eine Wiki-Site ist eine von Benutzern gepflegte Website, die von jedermann ergänzt und bearbeitet werden kann.

Die vom Benutzer gepflegte LinuxCNC-Wiki-Seite enthält eine Fülle von Informationen und Tipps zu https://wiki.linuxcnc.org/.

#### 1.1.3.5 Fehlerberichte

Melden Sie Fehler an den LinuxCNC github bug tracker.

### **1.2 System Requirements**

#### 1.2.1 Mindestanforderungen

Das minimale System, um LinuxCNC unter Debian/Ubuntu zu nutzen variiert mit der jeweiligen Anwendung. Stepper-Systeme benötigen im Allgemeinen schnellere Threads, um Schrittimpulse zu erzeugen, als Servo-Systeme. Sie können die Live-CD verwenden, um die Software zu testen, bevor Sie sich für eine permanente Installation auf einem Computer entscheiden. Beachten Sie, dass die Zahlen des Latenz-Tests für die Software-Schritterzeugung wichtiger sind als die Prozessorgeschwindigkeit. Mehr Informationen über den Latency Test sind hier. Außerdem muss LinuxCNC auf einem Betriebssystem ausgeführt werden, das einen speziell modifizierten Kernel verwendet, siehe Kernel and Version Requirements.

Weitere Informationen finden Sie auf der LinuxCNC Wiki Seite: Hardware Requirements

LinuxCNC und Debian Linux sollte einigermaßen gut auf einem Computer mit den folgenden minimalen Hardware-Spezifikationen laufen. Diese Zahlen sind nicht das absolute Minimum, sondern wird eine angemessene Leistung für die meisten Stepper-Systeme geben.

- 700 MHz x86-Prozessor (1,2 GHz x86-Prozessor empfohlen) oder Raspberry Pi 4 oder besser.
- LinuxCNC 2.8 und neuere Releases der Live CD erwarten ein 64 bit fähiges System.

- 512 MB RAM, 4 GB mit GUI, um Überraschungen zu vermeiden
- Keine Festplatte für Live CD, 8 GB oder mehr für dauerhafte Installation
- Grafikkarte mit einer Auflösung von mindestens 1024x768, die nicht die proprietären NVidia- oder ATI-Treiber verwendet. Moderne Onboard-Grafikchipsätze scheinen im Allgemeinen in Ordnung zu sein.
- Internetverbindung (nicht unbedingt erforderlich, aber sehr nützlich für Updates und für die Kommunikation mit der LinuxCNC-Community)

Die Mindestanforderungen an die Hardware ändern sich mit der Weiterentwicklung der Linux-Distributionen daher sollten Sie sich auf der Debian-Website über die Details der von Ihnen verwendeten Live-CD informieren. Bei älterer Hardware kann es von Vorteil sein, eine ältere Version der Live-CD zu wählen, wenn diese verfügbar ist.

Wenn Sie nicht auf die Verteilung von direkt ausführbaren Programmen (engl. binaries) vertrauen wollen und/oder zum Quellbaum von LinuxCNC beitragen wollen, dann gibt es eine gute Chance, dass Sie einen zweiten Computer zur Ausführung der Compilation benötigen. Obwohl LinuxCNC und Ihre Entwicklungen wahrscheinlich gleichzeitig in Bezug auf Festplattenspeicher, RAM und sogar CPU-Geschwindigkeit ausgeführt werden können, wird eine Maschine, die beschäftigt ist, schlechtere Latenzzeiten haben, so dass es unwahrscheinlich ist, dass Sie Ihren LinuxCNC Quellbaum zu kompilieren und gleichzeitig Chips produzieren.

#### 1.2.2 Kernel- und Versionsanforderungen

LinuxCNC erfordert einen Kernel, der für die Echtzeitnutzung modifiziert wurde, um echte Maschinenhardware zu steuern. Es kann jedoch auf einem Standard-Kernel im Simulationsmodus für Zwecke wie die Überprüfung G-Code, Testen von Konfigurationsdateien und Lernen des Systems laufen. Um mit diesen Kernel-Versionen arbeiten zu können, werden zwei Versionen von LinuxCNC verteilt. Die Paketnamen sind "linuxcnc" und "linuxcnc-uspace".

Die Echtzeit-Kerneloptionen sind preempt-rt, RTAI und Xenomai.

Sie können die Kernel-Version Ihres Systems mit dem folgenden Befehl ermitteln:

uname -a

Wenn Sie (wie oben) - rt - im Kernel-Namen sehen, dann laufen Sie mit dem preempt-rt Kernel und sollten die "uspace" Version von LinuxCNC installieren. Sie sollten auch uspace für "sim"-Konfigurationen auf Nicht-Echtzeit-Kerneln installieren.

Wenn Sie -rtai- im Kernel-Namen sehen, dann laufen Sie mit RTAI-Echtzeit. Siehe unten für die LinuxCNC Version zu installieren.

#### **1.2.2.1** Preempt-RT mit dem Paket *linuxcnc-uspace*

Preempt-RT ist das jüngste der Echtzeitsysteme und ist auch die Version, die einem Mainline-Kernel am nächsten kommt. Preempt-RT-Kernel sind als vorkompilierte Pakete in den Haupt-Repositorien verfügbar. Mit dem Suchbegriff "PREEMPT\_RT" werden sie gefunden, und man kann sie wie jedes andere Paket herunterladen und installieren. Preempt-RT bietet im Allgemeinen die beste Treiberunterstützung und ist die einzige Option für Systeme, die Mesa-Ethernet Hardware-Treiberkarten verwenden. Im Allgemeinen hat preempt-rt die schlechteste Latenzzeit der verfügbaren Systeme, aber es gibt Ausnahmen.

#### 1.2.2.2 RTAI mit *linuxcnc*-Paket

RTAI ist seit vielen Jahren die Hauptstütze der LinuxCNC-Distributionen. Es wird in der Regel die beste Echtzeit-Leistung in Bezug auf niedrige Latenz, aber möglicherweise schlechtere Peripherie-Unterstützung und nicht so viele Bildschirmauflösungen haben. Ein RTAI-Kernel ist im LinuxCNC-Paket-Repository verfügbar. Wenn Sie aus dem Live/Install-Image installiert haben, wird der Wechsel zwischen Kernel und LinuxCNC-Flavour in [Installing-RTAI] beschrieben.

#### 1.2.2.3 Xenomai mit linuxcnc-uspace Paket

Xenomai wird auch unterstützt, aber Sie müssen den Kernel finden oder bauen und LinuxCNC aus den Quellen kompilieren, um es zu nutzen.

#### 1.2.2.4 RTAI mit linuxcnc-uspace-Paket

Es ist auch möglich, LinuxCNC mit RTAI im User-Space-Modus zu betreiben. Wie bei Xenomai müssen Sie dazu aus dem Quellcode kompilieren.

#### **1.2.3** Problematische Hardware

#### 1.2.3.1 Laptops

Laptops sind im Allgemeinen nicht für die Erzeugung von Softwareschritten in Echtzeit geeignet. Auch hier wird Ihnen ein Latenztest über einen längeren Zeitraum die Informationen liefern, die Sie benötigen, um die Eignung festzustellen.

#### 1.2.3.2 Videokarten

Wenn Ihre Installation mit einer Bildschirmauflösung von 800 x 600 erscheint, erkennt Debian höchstwahrscheinlich Ihre Grafikkarte oder Ihren Monitor nicht. Dies kann manchmal durch die Installation von Treibern oder die Erstellung/Bearbeitung von Xorg.conf-Dateien umgangen werden.

## **1.3 Beziehen von LinuxCNC**

Dieser Abschnitt beschreibt den empfohlenen Weg zum Herunterladen und zur Neuinstallation von LinuxCNC. Für die Abenteuerlustigen gibt es auch alternative Installationsmethoden . Wenn Sie eine bestehende Installation haben, die Sie aktualisieren möchten, gehen Sie stattdessen zum Abschnitt LinuxCNC aktualisieren.

#### Anmerkung

Um Maschinen zu bedienen, benötigt LinuxCNC einen speziellen Kernel mit Echtzeit-Erweiterungen. Hier gibt es drei Möglichkeiten: preempt-rt, RTAI oder Xenomai. Darüber hinaus gibt es zwei Versionen von LinuxCNC, die mit diesen Kerneln arbeiten. Siehe die nachfolgende Tabelle für Details. Für Code-Tests und Simulationen ist es jedoch möglich, die linuxcnc-uspace-Anwendung auf einem regulären Kernel der Distribution zu betreiben. Neue Installationen von LinuxCNC werden am einfachsten mit dem Live/Install Image erstellt. Dies ist ein hybrides ISO-Dateisystem-Image, das auf ein USB-Speichergerät oder eine DVD geschrieben und zum Booten eines Computers verwendet werden kann. Beim Booten haben Sie die Wahl, das "Live"-System zu starten (um LinuxCNC auszuführen, ohne irgendwelche dauerhaften Änderungen an Ihrem Computer vorzunehmen) oder den Installer zu starten (um LinuxCNC und sein Betriebssystem auf der Festplatte Ihres Computers zu installieren).

Der Prozess sieht grob umrissen wie folgt aus:

- 1. Laden Sie das Live/Installations-Image herunter.
- 2. Schreiben Sie das Image auf ein USB-Speichergerät oder eine DVD.
- 3. Booten Sie das Live-System, um LinuxCNC zu testen.
- 4. Booten Sie das Installationsprogramm, um LinuxCNC zu installieren.

#### 1.3.1 Das Festplattenabbild (Imagedatei) herunterladen

 $\label{eq:link} In \, diesem \, Abschnitt \, werden \, einige \, M\"{o}glichkeiten \, zum \, Herunterladen \, des \, Live/Install \, Image \, beschrieben.$ 

#### 1.3.1.1 Normales Herunterladen

Software for LinuxCNC to download is presented on the project's Downloads page. Most users will aim for the disk image for Intel/AMD PCs, the URL will resemble https://www.linuxcnc.org/iso/linuxcnc\_2.9.4-amd64.hybrid.iso.

Für den Raspberry Pi werden mehrere Bilder bereitgestellt, um Unterschieden zwischen RPi4 und RPi5 gerecht zu werden.

#### Anmerkung

Verwenden Sie nicht die regelmäßige Raspbian-Distribution für LinuxCNC, die Sie möglicherweise zusammen mit Ihrem RPi Starter-Kit erhalten haben - das wird nicht den Echtzeit-Kernel nutzen und Sie können nicht von Raspbian auf Debians Kernel migrieren.

#### 1.3.1.2 Herunterladen mit zsync

zsync ist eine Download-Anwendung, die unterbrochene Downloads wieder aufnimmt und große Dateien mit kleinen Änderungen effizient überträgt (wenn Sie eine ältere lokale Kopie haben). Verwenden Sie zsync, wenn Sie Probleme beim Herunterladen des Abbildes mit der Methode Normales Herunterladen haben.

zsync unter Linux

1. Installieren Sie zsync mit Synaptic oder indem Sie Folgendes in einem Terminal-Programm ausführen

sudo apt-get install zsync

2. Führen Sie dann diesen Befehl aus, um das ISO-Abbild auf Ihren Computer herunterzuladen zsync https://www.linuxcnc.org/iso/linuxcnc\_2.9.4-amd64.hybrid.iso

**zsync unter Windows** Es gibt eine Windows-Portierung von zsync. Sie funktioniert als Konsolenanwendung und kann von https://www.assembla.com/spaces/zsync-windows/documents heruntergeladen werden.

#### 1.3.1.3 Überprüfen des Abbilds

(Dieser Schritt ist nicht erforderlich, wenn Sie zsync verwendet haben)

1. Überprüfen Sie nach dem Herunterladen die Prüfsumme des Abbildes, um die Integrität sicherzustellen.

md5sum linuxcnc-2.9.4-amd64.iso

oder

sha256sum linuxcnc-2.9.4-amd64.iso

1. Vergleichen Sie dann mit diesen Prüfsummen

```
amd64 (PC)
md5sum: 1815aceaac0e7861747aa34d61846e79
sha256sum: 08b3f59233e47c91cf1c9a85c41df48542c97b134efefa7446d3060c9a3e644b
arm64 (Pi)
md5sum: 4547e8a72433efb033f0a5cf166a5cd2
sha256sum: ff3ba9b8dfb93baf1e2232746655f8521a606bc0fab91bffc04ba74cc3be6bf0
```

Überprüfen der md5 Prüfsumme unter Windows oder Mac Windows und Mac OS X werden nicht mit einem md5sum-Programm ausgeliefert, aber es gibt Alternativen. Weitere Informationen finden Sie unter: How To MD5SUM

#### 1.3.2 Das Abbild auf ein bootfähiges Gerät schreiben

Das LinuxCNC Live/Install-ISO-Image ist ein hybrides ISO-Image, das direkt auf ein USB-Speichergerät (USB-Stick) oder eine DVD geschrieben und zum Booten eines Computers verwendet werden kann. Das Image ist zu groß, um auf eine CD zu passen.

#### 1.3.2.1 Raspberry Pi Image

Das Raspberry Pi-Image ist ein komplettes SD-Karten-Image und sollte mit der Raspberry Pi Imager App auf eine SD-Karte geschrieben werden.

#### 1.3.2.2 AMD-64 (x86-64, PC) Festplatten-Image mit GUI-Tools

Downloaden und installieren Sie Balena Etcher (Linux, Windows, Mac) und schreiben Sie das heruntergeladene Bild auf ein USB-Laufwerk.

Wenn Ihr Bild nicht bootet, versuchen Sie bitte auch Rufus. Es sieht komplizierter aus, scheint aber mit verschiedenen BIOSen kompatibel zu sein.

#### 1.3.2.3 Linux Kommandozeile (engl. command line)

- 1. Schließen Sie ein USB-Speichergerät an (z. B. ein Flash-Laufwerk oder ein Gerät vom Typ Thumb Drive).
- 2. Ermitteln Sie die Gerätedatei, die dem USB-Flash-Laufwerk entspricht. Diese Information finden Sie in der Ausgabe von dmesg, nachdem Sie das Gerät angeschlossen haben. /proc/partitions kann ebenfalls hilfreich sein.

- 9/1392
- 3. Verwenden Sie den Befehl dd, um das Image auf Ihr USB-Speichergerät zu schreiben. Wenn Ihr Speichergerät zum Beispiel als /dev/sde angezeigt wird, verwenden Sie diesen Befehl:

dd if=linuxcnc\_2.9.4-amd64.hybrid.iso of=/dev/sde

#### 1.3.2.4 Kommandozeile- MacOS

- Öffnen Sie ein Terminal und geben Sie ein diskutil list
- 2. Stecken Sie den USB-Stick ein und notieren Sie sich den Namen der neuen Festplatte, die angezeigt wird, z. B. /dev/disk5.
- 3. Trennen Sie den USB-Anschluss. Die oben gefundene Zahl sollte anstelle des N ersetzt werden. diskutil unmountDisk /dev/diskN
- 4. Übertragen Sie die Daten mit dd, wie oben für Linux beschrieben. Beachten Sie, dass der Datenträgername ein "r" am Anfang hat.
   sudo dd if=linuxcnc\_2.9.4-amd64.hybrid.iso of=/dev/rdiskN bs=1m
- 5. Bitte beachten Sie, dass dieser Vorgang sehr lange dauern kann und dass Sie während des Vorgangs keine Rückmeldung erhalten.

Schreiben des Abbilds auf eine DVD unter Linux

- 1. Legen Sie einen DVD-Rohling in Ihren Brenner ein. Ein Fenster "CD/DVD Creator" oder "Disc-Typ auswählen" wird angezeigt. Schließen Sie es, da wir es nicht verwenden werden.
- 2. Suchen Sie das heruntergeladene Bild im Dateibrowser.
- 3. Klicken Sie mit der rechten Maustaste auf die ISO-Image-Datei und wählen Sie Write to Disc.
- 4. Wählen Sie die Schreibgeschwindigkeit. Es wird empfohlen, mit der niedrigstmöglichen Geschwindigkeit zu schreiben.
- 5. Starten Sie den Brennvorgang.
- 6. Wenn ein Fenster "Wählen Sie einen Dateinamen für das Disk-Image" erscheint, wählen Sie einfach OK.

Schreiben des Abbilds auf eine DVD unter Windows

- 1. Downloaden und installieren Sie Infra Recorder, ein kostenloses und quelloffenes Programm zum Brennen von Images (slang für Festplattenabbilder), herunter und installieren Sie es: https://infrarecord
- 2. Legen Sie eine leere CD in das Laufwerk ein und wählen Sie Nichts tun oder Abbrechen, wenn ein Dialogfeld für die automatische Ausführung erscheint.
- 3. Öffnen Sie Infra Recorder, wählen Sie das Actions Menü, dann Burn image.

Schreiben des Abbilds auf eine DVD unter Mac OSX

- 1. Die .iso-Datei herunterladen
- 2. Klicken Sie mit der rechten Maustaste auf die Datei im Finder-Fenster und wählen Sie "Auf einen Datenträger brennen". (Die Option zum Brennen auf einen Datenträger wird nur angezeigt, wenn der Computer über ein optisches Laufwerk verfügt oder angeschlossen ist.)

#### **1.3.3 LinuxCNC ausprobieren**

Schalten Sie den Computer mit dem angeschlossenen USB-Speichergerät oder der DVD im DVD-Laufwerk aus und schalten Sie ihn dann wieder ein. Dadurch wird der Computer vom Live/Installationsabbild gebootet und die Option Live-Boot gewählt.

#### Anmerkung

Wenn das System nicht von der DVD oder dem USB-Stick bootet, kann es erforderlich sein, die Bootreihenfolge im PC-BIOS zu ändern.

Sobald der Computer hochgefahren ist, können Sie LinuxCNC ausprobieren, ohne es zu installieren. Sie können keine benutzerdefinierten Konfigurationen erstellen oder ändern die meisten Systemeinstellungen in einer Live-Sitzung, aber Sie können (und sollten) den Latenz-Test durchführen.

Um LinuxCNC auszuprobieren: Wählen Sie aus dem Menü Anwendungen/CNC den Eintrag LinuxCNC. Es öffnet sich ein Dialogfeld, aus dem Sie eine von vielen Beispielkonfigurationen auswählen können. An diesem Punkt ist es nur wirklich sinnvoll, eine "sim" Konfiguration zu wählen. Einige der Beispielkonfigurationen enthalten auf dem Bildschirm 3D simulierte Maschinen, suchen Sie nach "Vismach", um diese zu sehen.

Um festzustellen, ob Ihr Computer für die Erzeugung von Software-Schrittimpulsen geeignet ist, führen Sie den Latenztest wie folgt aus: here.

Zum Zeitpunkt des Schreibens des Live-Image ist nur mit dem preempt-rt Kernel und einem passenden LinuxCNC verfügbar. Auf mancher Hardware bietet dies möglicherweise keine ausreichende Latenzzeit. Es gibt eine experimentelle Version, die den RTAI-Echtzeit-Kernel verwendet, der oft eine bessere Latenzzeit bietet.

#### 1.3.4 LinuxCNC installieren

Um LinuxCNC von der Live-CD zu installieren, wählen Sie beim Booten "Install (Graphical)".

#### **1.3.5 Updates to LinuxCNC**

Mit der normalen Installation der Update-Manager wird Sie über Updates zu LinuxCNC, wenn Sie online gehen und ermöglichen es Ihnen, einfach zu aktualisieren, ohne Linux Kenntnisse erforderlich. Es ist OK, alles außer dem Betriebssystem zu aktualisieren, wenn gefragt.

#### Warnung

Aktualisieren Sie das Betriebssystem nicht zu einer neuen Version, wenn Sie dazu aufgefordert werden. Sie sollten jedoch Betriebssystem *Aktualisierungen* akzeptieren, insbesondere Sicherheitsaktualisierungen.

#### 1.3.6 Probleme bei der Installation

In seltenen Fällen kann es vorkommen, dass Sie das BIOS auf die Standardeinstellungen zurücksetzen müssen, wenn während der Live-CD-Installation die Festplatte beim Booten nicht erkannt wird.

#### **1.3.7** Alternative Methoden für eine Installation

4Der einfachste und bevorzugte Weg, LinuxCNC zu installieren, ist die Verwendung des Live/Install Image wie oben beschrieben. Diese Methode ist so einfach und zuverlässig wie wir sie machen können und eignet sich für Anfänger und erfahrene Benutzer gleichermaßen. Jedoch wird in der Regel diese alle vorhandenen Betriebssysteme auf Ihrer Festplatte überschreiben. Wenn Sie Dateien auf Ihrem Ziel-PC haben, die Sie noch behalten möchten, so wählen eine der in diesem Abschnitt beschriebenen Methoden.

Zusätzlich, für erfahrene Benutzer, die mit der Debian-Systemadministration vertraut sind (Finden von Installations-Images, Manipulieren von apt-Quellen, Ändern von Kernel-Flavors usw.), werden neue Installationen auf den folgenden Plattformen unterstützt: ("amd64" bedeutet "64-Bit" und ist nicht spezifisch für AMD-Prozessoren, es läuft auf jedem 64-Bit-x86-System)

| Distribution     | Architektur      | Kernel          | Paket-Name      | Typische           |
|------------------|------------------|-----------------|-----------------|--------------------|
|                  |                  |                 |                 | Verwendung         |
| Debian           | amd64 & armhf    | preempt-rt      | linuxcnc-uspace | Maschinensteuerung |
| Bookworm         |                  |                 |                 | und -simulation    |
| Debian           | amd64            | RTAI            | linuxcnc        | Maschinensteuerung |
| Bookworm         |                  |                 |                 | (engl. machine     |
|                  |                  |                 |                 | control)           |
| Debian Bullseye  | amd64            | preempt-rt      | linuxcnc-uspace | Maschinensteuerung |
|                  |                  |                 |                 | und -simulation    |
| Debian Buster    | amd64 & armhf    | preempt-rt      | linuxcnc-uspace | Maschinensteuerung |
|                  |                  |                 |                 | und -simulation    |
| Debian Buster    | amd64            | RTAI            | linuxcnc        | Maschinensteuerung |
|                  |                  |                 |                 | (engl. machine     |
|                  |                  |                 |                 | control)           |
| Jede (engl. any) | Jede (engl. any) | LinuxCNC direkt | linuxcnc-uspace | NUR Simulation     |
|                  |                  | nach der        |                 |                    |
|                  |                  | Installation    |                 |                    |

#### Anmerkung

LinuxCNC v2.9 ist nicht lauffähig auf Debian 9 und früheren Debian Versionen.

**Preempt-RT-Kernel** Die Preempt-rt-Kernel sind für Debian aus dem regulären debian.org-Archiv verfügbar. Das Paket heißt linux-image-rt-\* Installieren Sie das Paket einfach wie jedes andere Paket über den Synaptic-Paketmanager oder mit apt-get über die Kommandozeile.

**RTAI-Kernel** Die RTAI-Kernel stehen im linuxcnc.org-Debian-Archiv zum Download bereit. Die apt-Quelle ist:

- Debian Bookworm: deb https://linuxcnc.org bookworm base
- Debian Bullseye: deb https://linuxcnc.org bullseye base
- Debian Buster: deb https://linuxcnc.org buster base

LinuxCNC und der RTAI kernel sind jetzt nur für 64-bit Betriebssysteme verfügbar, aber es gibt nur sehr wenige überlebende Systeme, die nicht mit einem 64-Bit-Betriebssystem arbeiten können.

#### **1.3.7.1** Installation auf Debian Bookworm (mit Preempt-RT-Kernel)

1. Installieren Sie Debian Bookworm (Debian 12), Version amd64. Sie können das Installationsprogramm hier herunterladen: https://www.debian.org/distrib/  Wenn Sie nach dem Brennen der Iso und dem Booten den Gnome-Desktop nicht möchten, wählen Sie "Erweiterte Optionen" > "Alternative Desktop-Umgebungen" und wählen Sie die gewünschte aus. Dann wählen Sie "Installation" oder "Graphische Installation".

#### 🚺 🔰 Warnung

Geben Sie kein root-Passwort ein, da sonst sudo deaktiviert ist und Sie die folgenden Schritte nicht abschließen können.

3. Führen Sie das Folgende in einem Terminal aus, um den Rechner auf den neuesten Stand der Pakete zu bringen.

sudo apt-get update
sudo apt-get dist-upgrade

#### Anmerkung

Es ist möglich, eine Version von LinuxCNC direkt von Debian herunterzuladen, aber dies wird eine alte Pre-Release-Version installieren und wird zu diesem Zeitpunkt nicht empfohlen.

4. Installieren Sie den Preempt-RT kernel and Module

sudo apt-get install linux-image-rt-amd64

5. Starten Sie neu und wählen Sie den Linux 6.1.0-10-rt-amd64 Kernel. Die genaue Kernel-Version kann abweichen, suchen Sie nach dem Suffix "-rt". Dies könnte im Untermenü "Erweiterte Optionen für Debian Bookworm" in Grub versteckt sein. Wenn Sie sich anmelden, stellen Sie sicher, dass *PREEMPT RT* mit dem folgenden Befehl gemeldet wird.

uname -v

- 6. Öffnen Sie Menü Anwendungen > System > Synaptic Package Manager, suchen Sie nach *linux-image*, klicken mit der rechten Maustaste auf das ursprüngliche Nicht-rt und wählen Sie "Zur vollständigen Entfernung markieren". Neu starten. Damit wird das System gezwungen, vom RT-Kernel zu booten. Wenn Sie es vorziehen, beide Kernel beizubehalten, müssen die anderen Kernel nicht gelöscht werden, aber es sind Änderungen an der Grub-Boot-Konfiguration erforderlich, die den Rahmen dieses Dokuments sprengen.
- 7. Fügen Sie den LinuxCNC Archive Signing Key zu Ihrem apt keyring hinzu, indem Sie [das Linux-CNC Installationsskript] herunterladen(https://www.linuxcnc.org/linuxcnc-install.sh). Sie müssen das Skript ausführbar machen, um es auszuführen:

chmod +x linuxcnc-install.sh

Dann können Sie den Installer ausführen:

sudo ./linuxcnc-install.sh

#### **1.3.7.2** Installation unter Debian Bookworm (mit experimentellem RTAI-Kernel)

- 1. Dieser Kernel und die LinuxCNC-Version können auf der Live DVD-Installation installiert werden, oder alternativ auf einer neuen Installation von Debian Bookworm 64-bit, wie oben beschrieben.
- 2. Sie können die unterzeichnenden Schlüssel- und Repository-Informationen des LinuxCNC-Archivs hinzufügen, indem Sie das Installationsskript wie oben beschrieben herunterladen und ausführen. Wenn ein RTAI-Kernel erkannt wird, wird es vor der Installation von Paketen stoppen.

- Aktualisieren Sie die Paketliste von linuxcnc.org sudo apt-get update
- 4. Installieren Sie den neuen Echtzeit-Kernel, RTAI und die RTAI-Version von LinuxCNC.

```
sudo apt-get install linuxcnc
```

Starten Sie den Rechner neu und stellen Sie sicher, dass das System mit dem neuen Kernel 5.4.258-rtai bootet.

#### 1.3.7.3 Installieren auf Raspbian 12

Tuen Sie das nicht. Die Latenzen sind zu schlecht mit dem Standard-Kernel und der PREEMPT\_RT (die RT ist wichtig) Kernel von Debian bootet nicht auf der Pi (Stand: 1/2024). Bitte beachten Sie die online zur Verfügung gestellten .iso Images auf der regulären LinuCNC download Seite. Sie können sie selbst gemäß den unter online verfügbaren Skripten erstellen.

### 1.4 LinuxCNC ausführen

#### **1.4.1 Aufrufen von LinuxCNC**

Nach der Installation startet LinuxCNC wie jedes andere Linux-Programm: Führen Sie es aus dem terminal aus, indem Sie den Befehl *linuxcnc* eingeben, oder wählen Sie es im Menü *Anwendungen -> CNC* aus.

#### 1.4.2 Configuration Launcher

Beim Starten von LinuxCNC (aus dem CNC-Menü oder von der Kommandozeile ohne Angabe einer INI-Datei) startet der Dialog Kofigurations-Auswahl.

Im Dialogfeld "Konfigurationsauswahl" kann der Benutzer eine seiner vorhandenen Konfigurationen (Meine Konfigurationen) oder eine neue Konfiguration (aus den Beispielkonfigurationen) auswählen, die in sein Home-Verzeichnis kopiert werden soll. Die kopierten Konfigurationen werden beim nächsten Aufruf der Konfigurationsauswahl unter Meine Konfigurationen angezeigt.

Der Konfigurations Selector bietet eine Auswahl an Konfigurationen:

- Meine Konfigurationen Benutzerkonfigurationen in linuxcnc/configs in Ihrem Home-Verzeichnis.
- Beispielkonfigurationen Beispielkonfigurationen werden, wenn ausgewählt, nach linuxcnc/configs kopiert. Sobald eine Beispielkonfiguration in Ihr lokales Verzeichnis kopiert wurde, bietet der Launcher sie als "Meine Konfigurationen" an. Die Namen, unter denen diese lokalen Konfigurationen angezeigt werden, entsprechen den Namen der Verzeichnisse innerhalb des Verzeichnisses configs/:
  - *sim* Konfigurationen, die simulierte Hardware enthalten. Diese können zum Testen oder Lernen, wie LinuxCNC funktioniert, verwendet werden.
  - by\_interface' Konfigurationen nach GUI geordnet.
  - *by\_machine* Konfigurationen organisiert nach Maschine.
  - *apps* Anwendungen, die kein Starten von linuxcnc erfordern, aber zum Testen oder Ausprobieren von Anwendungen wie PyVCP oder GladeVCP nützlich sein können.
  - *attic* Veraltete oder historische Konfigurationen.

Die Simulationskonfigurationen sind oft der nützlichste Ausgangspunkt für neue Benutzer und sind nach unterstützten GUIs organisiert:

- axis Tastatur- und Maus-GUI
- craftsman Touch Screen GUI (nicht mehr weiterentwickelt????)
- gmoccapy Touchscreen-GUI
- gscreen Touchscreen-GUI
- *pyvcp\_demo* Python Virtual Control Panel
- qtaxis Touchscreen-GUI, AXIS-Lookalike
- qtdragon Touchscreen GUI
- *qtdragon\_hd* Touchscreen-GUI, detailierte Auflösung (engl. high definition)
- qtplasmac Touchscreen-GUI, für Plasma-Tische
- *qttouchy* Touchscreen-GUI
- tklinuxcnc Tastatur- und Maus-GUI (wird nicht mehr gepflegt)
- touchy Touchscreen-GUI
- woodpecker Touchscreen-GUI

Ein GUI-Konfigurationsverzeichnis kann Unterverzeichnisse mit Konfigurationen enthalten, die spezielle Situationen oder die Einbettung anderer Anwendungen veranschaulichen.

Die by\_interface-Konfigurationen sind um gängige, unterstützte Schnittstellen herum organisiert:

- allgemeine Mechatronik
- mesa
- parport
- pico
- pluto
- servotogo
- vigilant
- vitalsystems

Um diese Konfigurationen als Ausgangspunkt für ein System zu verwenden, kann entsprechende Hardware erforderlich sein.

Die by\_machine-Konfigurationen sind um vollständige, bekannte Systeme herum organisiert:

- boss
- cooltool
- scortbot erIII
- sherline
- smithy
- tormach

Für die Verwendung dieser Konfigurationen kann ein komplettes System erforderlich sein. Die *Apps-Elemente* (engl. app items) sind typischerweise entweder:

- 1. utilities (engl. für Hilfsprogramme), für die linuxcnc nicht gestartet werden muss
- 2. Demonstrationen von Anwendungen, die mit LinuxCNC verwendet werden können
  - info erstellt eine Datei mit Systeminformationen, die für die Problemdiagnose nützlich sein können.
  - gladevcp Beispiele für GladeVCP-Anwendungen.
  - halrun Startet halrun in einem Terminal.
  - latency Anwendungen zur Untersuchung der Latenz
    - latency-histogram-1 Histogramm für einzelnen Servo-Thread
    - latency-histogram Histogram
    - latency-test Standard-Test zur Bestimmung der Latenz
    - latency-plot Streifendiagramm
  - parport Anwendungen zum Testen von parport.
  - pyvcp Beispiele für pyvcp-Anwendungen.
  - xhc-hb04 Anwendungen zum Testen eines drahtlosen USB-MPG xhc-hb04

#### Anmerkung

Im Verzeichnis Apps werden nur Anwendungen zum Kopieren in das Benutzerverzeichnis angeboten, die vom Benutzer sinnvollerweise geändert werden.

| × - □ | LinuxCNC Configuration Selector                                                                                                    |                                                                                                    |  |
|-------|----------------------------------------------------------------------------------------------------|----------------------------------------------------------------------------------------------------|--|
| X - C | LinuxCNC Con<br>Welcome to LinuxCNC.<br>Select a machine configuration f<br>Details about the selected confi<br>Click 'OK' to run the selected co<br>Details about the selected co<br>Click 'OK' to run the selected co<br>Details about the selected co<br>Details about the | from the list on the left.<br>iguration will appear in the display on the right.<br>onfiguration<br>Sim configurations make it possible to run<br>LinuxCNC without special hardware on a<br>simulated basis.<br>LinuxCNC supports multiple guis and there<br>are multiple examples for the most popular<br>guis.<br>The sim configurations are meant to run<br>with no special hardware requirements |  |
|       | u - touchy<br>u - woodpecker<br>u - by_interface<br>u - by_machine<br>u - apps<br>u - attic                                                                                                    | I                                                                                                    |  |
|       | Create Desktop Shortcut                                                                                                    | OK Cancel                                                                                                    |  |

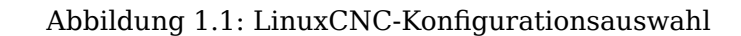

Klicken Sie auf eine der aufgelisteten Konfigurationen, um spezifische Informationen zu ihr anzuzeigen. Doppelklicken Sie auf eine Konfiguration oder klicken Sie auf OK, um die Konfiguration zu starten.

Wählen Sie "Desktop-Verknüpfung erstellen" und klicken Sie dann auf "OK", um ein Symbol auf dem Ubuntu-Desktop hinzuzufügen, mit dem diese Konfiguration direkt gestartet wird, ohne dass der Bildschirm "Konfigurationsauswahl" angezeigt wird.

Wenn Sie eine Konfiguration aus dem Abschnitt Beispielkonfigurationen auswählen, wird automatisch eine Kopie dieser Konfiguration im Verzeichnis ~/linuxcnc/configs abgelegt.

#### 1.4.3 Nächste Schritte für die Konfiguration

Nachdem Sie die Beispielkonfiguration gefunden haben, die dieselbe Schnittstellenhardware wie Ihr Rechner verwendet (oder eine Simulatorkonfiguration), und eine Kopie in Ihrem Home-Verzeichnis gespeichert haben, können Sie sie an die Details Ihres Rechners anpassen. Weitere Informationen zur Konfiguration finden Sie im Integrator-Handbuch.

#### 1.4.4 Simulator-Konfigurationen

Alle unter Beispielkonfigurationen/Sim aufgeführten Konfigurationen können auf jedem Computer ausgeführt werden. Es ist keine spezielle Hardware erforderlich und Echtzeitunterstützung ist nicht notwendig.

Diese Konfigurationen sind nützlich, um einzelne Fähigkeiten oder Optionen zu untersuchen. Die Sim-Konfigurationen sind nach der in der Demonstration verwendeten grafischen Benutzeroberfläche geordnet. Das Verzeichnis für die Achse enthält die meisten Auswahlmöglichkeiten und Unterverzeichnisse, da es sich um die am häufigsten getestete grafische Benutzeroberfläche handelt. Die Fähigkeiten, die mit einer bestimmten grafischen Benutzeroberfläche demonstriert werden, sind möglicherweise auch in anderen grafischen Benutzeroberflächen verfügbar.

#### 1.4.5 Konfigurationsressourcen

Die Konfigurationsauswahl kopiert alle für eine Konfiguration benötigten Dateien in ein neues Unterverzeichnis von ~/linuxcnc/configs (äquivalent: /home/username/linuxcnc/configs). Jedes erstellte Verzeichnis enthält mindestens eine INI-Datei (iniflename.ini), die zur Beschreibung einer bestimmten Konfiguration verwendet wird.

Zu den Dateiressourcen innerhalb des kopierten Verzeichnisses gehören in der Regel eine oder mehrere INI-Dateien (Dateiname.ini) für zugehörige Konfigurationen und eine Werkzeugtabellendatei (Toolfilename.tbl). Darüber hinaus können die Ressourcen HAL-Dateien (Dateiname.hal, Dateiname.tcl), eine README-Datei zur Beschreibung des Verzeichnisses und konfigurationsbezogene Informationen in einer nach einer bestimmten Konfiguration benannten Textdatei (inifilename.txt) enthalten. Die beiden letztgenannten Dateien werden angezeigt, wenn Sie die Konfigurationsauswahl verwenden.

Die mitgelieferten Beispielkonfigurationen können den Parameter HALFILE (Dateiname.hal) in der Konfigurations-INI-Datei angeben, die im kopierten Verzeichnis nicht vorhanden sind, da sie sich in der HAL-Dateibibliothek des Systems befinden. Diese Dateien können in das Benutzerkonfigurationsverzeichnis kopiert und nach Bedarf vom Benutzer für Modifikationen oder Tests geändert werden. Da das Benutzerkonfigurationsverzeichnis bei der Suche nach HAL-Dateien zuerst durchsucht wird, haben lokale Änderungen dann Vorrang.

Der Konfigurationsselektor erstellt einen symbolischen Link im Benutzerkonfigurationsverzeichnis (namens hallib), der auf die System-HAL-Datei-Bibliothek verweist. Diese Verknüpfung vereinfacht das Kopieren einer Bibliotheksdatei. Zum Beispiel, um die Bibliotheksdatei core\_sim.hal zu kopieren, um lokale Änderungen vorzunehmen:
```
cd ~/linuxcnc/configs/name_of_configuration
cp hallib/core_sim.hal core_sim.hal
```

# 1.5 Updating LinuxCNC

Die Aktualisierung von LinuxCNC auf eine neue Nebenversion (d.h. auf eine neue Version in der gleichen stabilen Serie, z.B. von 2.9.1 auf 2.9.2) ist ein automatischer Prozess, wenn Ihr PC mit dem Internet verbunden ist. Nach einem Minor-Release wird eine Update-Aufforderung zusammen mit anderen Software-Updates angezeigt. Wenn Ihr PC nicht mit dem Internet verbunden ist, lesen Sie bitte Updating without Network.

### 1.5.1 Upgrade auf die neue Version

Dieser Abschnitt beschreibt, wie Sie LinuxCNC von Version 2.8.x auf eine Version 2.9.y aktualisieren. Es wird davon ausgegangen, dass Sie eine bestehende 2.8 Installation haben, die Sie aktualisieren möchten.

Um LinuxCNC von einer Version älter als 2.8 zu aktualisieren, müssen Sie zuerst upgrade your old install to 2.8, dann folgen Sie diesen Anweisungen, um auf die neue Version zu aktualisieren.

Wenn Sie keine alte Version von LinuxCNC zu aktualisieren haben, dann sind Sie am besten aus machen eine frische Installation der neuen Version, wie im Abschnitt LinuxCNC erhalten beschrieben.

Darüber hinaus ist es unter Ubuntu Precise oder Debian Wheezy eine Überlegung wert, ein Backup des "linuxcnc"-Verzeichnisses auf einem Wechselmedium vorzunehmen und eine Neuinstallaion des neuesn Betriebsystems und der LinuxCNC version durchzuführen, da diese Versionen des OS 2017 bzw. 2018 ausliefen. Wenn Sie Ubuntu Lucid nutzen, dann werden Sie dies tun müssen, da Lucid nicht mehr von LinuxCNC unterstützt wird (es war EOL im Jahr 2013).

Um größere Versionen wie 2.8 auf 2.9 zu aktualisieren, wenn Sie eine Netzwerkverbindung an der Maschine haben, müssen Sie die alten linuxcnc.org Quellen des Paketmanagers *apt* in der Datei /et-c/apt/sources.list deaktivieren und fügen Sie eine neue linuxcnc.org apt Quelle für 2.9 hinzu, um dann mit apt die LinuxCNC-Installation zu aktualisieren.

Die Details hängen von der Plattform ab, auf der Sie arbeiten. Öffnen Sie ein terminal und geben Sie lsb\_release -ic ein, um diese Informationen herauszufinden:

lsb\_release -ic Distributor ID: Debian Codename: Buster

Sie sollten auf Debian Buster, Bullseye oder Bookworm oder Ubuntu 20.04 "Focal Fossa" oder neuer nutzen. LinuxCNC 2.9.x wird auf älteren Distributionen als diese nicht laufen.

Sie müssen auch prüfen, welcher Echtzeit-Kernel verwendet wird:

uname -r 6.1.0-10-rt-amd64

Wenn Sie (wie oben) - rt - im Kernel-Namen sehen, dann laufen Sie mit dem preempt-rt Kernel und sollten die "uspace" Version von LinuxCNC installieren. Sie sollten auch uspace für "sim"-Konfigurationen auf Nicht-Echtzeit-Kerneln installieren.

Wenn Sie -rtai- im Kernel-Namen sehen, dann laufen Sie mit RTAI-Echtzeit. Siehe unten für die LinuxCNC Version zu installieren. RTAI Pakete sind derzeit für Bookworm und Buster verfügbar.

#### 1.5.1.1 Apt Sources Konfiguration

- Öffnen Sie das Fenster Software-Quellen. Die Vorgehensweise ist auf den drei unterstützten Plattformen leicht unterschiedlich:
  - Debian:
    - \* Klicken Sie auf Anwendungsmenü, dann System, dann Synaptic Package Manager.
    - Klicken Sie in Synaptic auf das Menü Einstellungen und dann auf Repositories, um das Fenster Softwarequellen zu öffnen.
  - Ubuntu Precise:
    - \* Klicken Sie auf das Symbol "Dash Home" oben links.
    - \* Geben Sie in das Feld "Suche" den Begriff "Software" ein und klicken Sie dann auf das Symbol "Ubuntu Software Center".
    - \* Klicken Sie im Ubuntu Software Center-Fenster auf das Menü "Bearbeiten" und dann auf "Softwarequellen...", um das Fenster "Softwarequellen" zu öffnen.
  - Ubuntu Lucid:
    - \* Klicken Sie auf das Menü "System", dann auf "Verwaltung" und dann auf "Synaptic Package Manager".
    - \* Klicken Sie in Synaptic auf das Menü Einstellungen und dann auf Repositories, um das Fenster Softwarequellen zu öffnen.
- Wählen Sie im Fenster "Software-Quellen" die Registerkarte "Andere Software".
- Löschen oder deaktivieren Sie alle alten linuxcnc.org-Einträge (lassen Sie alle nicht-linuxcnc.org-Zeilen unverändert).
- Klicken Sie auf die Schaltfläche "Hinzufügen" und fügen Sie eine neue apt-Zeile hinzu. Die Zeile wird auf den verschiedenen Plattformen etwas anders aussehen:

Tabelle 1.2: Eine tabuläre Übersicht über Varianten des Betriebssystems und die entsprechende Konfiguration des Projektarchivs. Die Konfiguration kann in der GUI des Paketmanagers oder in der Datei /etc/apt/sources.list spezifiziert werden.

| Betriebssystem /          | Repository                                                   |
|---------------------------|--------------------------------------------------------------|
| Echtzeitversion           |                                                              |
| Debian Buster - preempt   | <pre>deb https://linuxcnc.org buster base 2.9-uspace</pre>   |
| Debian Buster - RTAI      | <pre>deb https://linuxcnc.org buster base 2.9-rt</pre>       |
| Debian Bullseye - preempt | <pre>deb https://linuxcnc.org bullseye base 2.9-uspace</pre> |
| Debian Bookworm - preempt | <pre>deb https://linuxcnc.org bookworm base 2.9-uspace</pre> |
| Debian Bookworm - RTAI    | <pre>deb https://linuxcnc.org bookworm base 2.9-rt</pre>     |

| 0                |                    | Synap             | tic Package Manager (as superuse  | r)          |               | (     |
|------------------|--------------------|-------------------|-----------------------------------|-------------|---------------|-------|
| File Edit Packa  | ge Settings He     | lp                |                                   |             |               |       |
| G (              |                    | 3                 |                                   |             | a)            |       |
| Reload Mark All  | Upgrades App       | ly                |                                   |             | Propertie     | es    |
| All              | S                  | Package           | Installed Version                 | Latest Ve   | rsion Descrip | ptio  |
| Amateur Radio    | 0                  |                   | Repositories (as superuser)       |             | 💿 🔿 🗴 ti      | me    |
| Communication    | C. H. J.T.         | LIDI              |                                   |             | tii           | me    |
| Communication (r | Enabled Type       | URI               | · Vermen en el                    |             | tii           | me    |
| Cross Platform   | deb                | nttps://www       | v.linuxchc.org/                   |             | Up            | listr |
| Databases        | deb-s              | src nups://www    | ian GNU/Linux 12.2.0 Bookworm     | Official am |               | listr |
| Debug            | deb                | bttp://ftp.uk     | debian org/debian/                | Officiation |               | ree   |
| Development      | deb-               | arc http://ftp.uk | debian.org/debian/                |             | Down          | nu a  |
| Editors          | deb.               | http://secur      | ity debian org/debian-security/   |             |               | _     |
| Education        |                    |                   |                                   |             |               |       |
| Electronics      |                    | Binary (deb)      | •                                 |             |               |       |
|                  |                    |                   |                                   |             |               |       |
| Sectior          | URI:               | https://www.li    | inuxcnc.org/                      |             |               |       |
| Status           | Distribution:      | bookworm          |                                   |             |               |       |
| Origir           | Section(s):        | 2.9-uspace ba     | ise                               |             |               |       |
| Custom Fi        | New                | Delete            |                                   | Cancal      |               |       |
|                  | INEW               | Delete            |                                   | Cancel      |               |       |
| Search Re-       | suits              |                   |                                   |             |               |       |
| Architect        | ure                |                   |                                   |             |               |       |
| 63426 packages l | isted, 1590 instal | led, 0 broken. 0  | ) to install/upgrade, 0 to remove |             |               |       |
| CCIOD GODIOG     |                    |                   |                                   |             |               | _     |

Abbildung 1.2: Abbildung mit einem Screenshot der Repository Einstellung für den Synaptic Paket Manager.

• Klicken Sie im Fenster "Softwarequellen" auf "Quelle hinzufügen" und dann auf "Schließen". Wenn ein Fenster angezeigt wird, das Sie darüber informiert, dass die Informationen über die verfügbare Software veraltet sind, klicken Sie auf die Schaltfläche "Neu laden".

#### 1.5.1.2 Upgrade auf die neue Version

Da Ihr Computer nun weiß, wo er die neue Version der Software erhält, müssen wir sie nun installieren.

Der Prozess unterscheidet sich wiederum je nach Plattform.

Debian verwendet den Synaptic Package Manager.

• Öffnen Sie Synaptic gemäß den Anweisungen in Festlegen der apt sources oben.

- Klicken Sie auf die Schaltfläche "Neu laden".
- Verwenden Sie die Suchfunktion, um nach linuxcnc zu suchen.
- Das Paket heißt "linuxcnc" für RTAI-Kernel und "linuxcnc-uspace" für preempt-rt.
- Klicken Sie auf das Kontrollkästchen, um die neuen Pakete linuxcnc und linuxcnc-doc-\* für ein Upgrade zu markieren. Der Paketmanager kann eine Reihe zusätzlicher Pakete auswählen, die installiert werden sollen, um die Abhängigkeiten zu erfüllen, die das neue linuxcnc-Paket hat.
- Klicken Sie auf die Schaltfläche "Anwenden", und lassen Sie Ihren Computer das neue Paket installieren. Das alte linuxcnc-Paket wird automatisch auf das neue Paket aktualisiert.

#### 1.5.1.3 Ubuntu

- Klicken Sie auf das Symbol "Dash Home" oben links.
- Geben Sie in das Feld "Suche" den Begriff "Update" ein und klicken Sie dann auf das Symbol "Update Manager".
- Klicken Sie auf die Schaltfläche "Prüfen", um die Liste der verfügbaren Pakete aufzurufen.
- Klicken Sie auf die Schaltfläche "Updates installieren", um die neuen Versionen aller Pakete zu installieren.

# 1.5.2 Aktualisieren ohne Netzwerk

Um ohne Netzwerkverbindung zu aktualisieren, müssen Sie die .deb-Datei herunterladen und mit dpkg installieren. Die .debs können unter https://linuxcnc.org/dists/ gefunden werden.

Sie müssen im obigen Link nach unten gehen, um das richtige Debian Paket (.deb Datei) für Ihre Installation zu finden. Öffnen Sie ein Terminal und geben Sie "lsb\_release -ic" ein, um den Versions-Bezeichner Ihres Betriebssystems zu finden.

> lsb\_release -ic
Distributor ID: Debian
Codename: bullseye

Wählen Sie das Betriebssystem aus der Liste und dann die gewünschte Hauptversion wie 2.9-rt für RTAI oder 2.9-rtpreempt oder 2.9-uspace für preempt-rt.

Wählen Sie als Nächstes den Computertyp aus, den Sie haben: binary-amd64 für jeden 64-Bit-x86, binary-i386 für 32-Bit, binary-armhf (32-Bit) oder binary-arm64 (64-Bit) für Raspberry Pi.

Wählen Sie dann die gewünschte Version am Ende der Liste aus, z.B. *linuxcnc-uspace\_2.9.2\_amd64.deb* (wählen Sie die neueste Version nach Datum). Laden Sie die deb-Datei herunter und kopieren Sie sie in Ihr Home-Verzeichnis. Sie können die Datei mit dem Dateimanager in etwas kürzeres umbenennen, wie z.B. *linuxcnc\_2.9.2.deb*, dann öffnen Sie ein Terminal und installieren es mit dem Paketmanager mit diesem Befehl:

sudo dpkg -i linuxcnc\_2.9.2.deb

# 1.5.3 Aktualisieren von Konfigurationsdateien für 2.9

#### 1.5.3.1 Strikterer Umgang mit austauschbaren Interpretern

Wenn Sie nur normalen G-Code ausführen und nicht wissen, was ein austauschbarer Interpreter ist, wirkt sich dieser Abschnitt nicht auf Sie aus.

Ein selten genutztes Merkmal von LinuxCNC ist die Unterstützung für steckbare Interpreter, die durch die undokumentierte [TASK] INTERPRETER INI-Einstellung gesteuert werden.

Versionen von LinuxCNC vor 2.9.0 behandelten eine falsche [TASK]INTERPRETER-Einstellung, indem sie automatisch auf die Verwendung des Standard-G-Code-Interpreters zurückgriffen.

Seit 2.9.0 führt ein falscher *[TASK]INTERPRETER*-Wert dazu, dass LinuxCNC den Start verweigert. Beheben Sie diese Bedingung, indem Sie die Einstellung *[TASK]INTERPRETER* aus Ihrer INI-Datei löschen, so dass LinuxCNC den Standard-G-Code-Interpreter verwendet.

#### 1.5.3.2 Canterp

Wenn Sie nur normalen G-Code ausführen und den austauschbaren Interpreter "canterp" nicht verwenden, hat dieser Abschnitt keine Auswirkungen auf Sie.

Für den extrem unwahrscheinlichen Fall, dass Sie canterp verwenden, sollten Sie wissen, dass das Modul von /usr/lib/libcanterp.so nach /usr/lib/linuxcnc/canterp.so verschoben wurde und die Einstellung [TASK]INTERPRETER entsprechend von libcanterp.so nach canterp.so geändert werden muss.

# **1.5.4 Updating Configuration Files (for 2.10.y)**

Touchy: the Touchy MACRO entries should now be placed in a [MACROS] section of the INI rather than in the [TOUCHY] section. This is part of a process of commonising the INI setting between GUIs.

# 1.6 Linux FAQ

Dies sind einige grundlegende Linux-Befehle und -Techniken für Linux-Neulinge. Ausführlichere Informationen finden Sie im Internet oder in den Man Pages.

# 1.6.1 Automatic Login

#### 1.6.1.1 Debian

Debian Stretch verwendet standardmäßig die Xfce-Desktopumgebung mit dem lightDM-Displaymanager lightDM. Um eine automatische Anmeldung bei Debian Stretch zu erhalten:

• Verwenden Sie in einem Terminal den folgenden Befehl:

```
$ /usr/sbin/lightdm --show-config
```

- Notieren Sie sich den absoluten Pfad zur Konfigurationsdatei lightdm.conf.
- Bearbeiten Sie diese Datei mit einem reinen Texteditor (gedit, nano usw.) als root.

• Suchen Sie die folgenden Zeilen und heben Sie deren Auskommentierung auf:

#autologin-user=
#autologin-user-timeout=0

- Set autologin-user=your user name
- Speichern und neu starten.

#### 1.6.1.2 Ubuntu

Wenn Sie LinuxCNC mit der Ubuntu Live-CD installieren, ist die Voreinstellung, dass Sie sich jedes Mal anmelden müssen, wenn Sie den Computer einschalten. Um die automatische Anmeldung zu aktivieren, gehen Sie zu *System > Administration > Login Window*. Wenn es sich um eine Neuinstallation handelt, kann es eine oder drei Sekunden dauern, bis das Anmeldefenster erscheint. Sie benötigen Ihr Passwort, das Sie bei der Installation verwendet haben, um Zugang zum Fenster "Einstellungen für das Anmeldefenster" zu erhalten. Aktivieren Sie auf der Registerkarte Sicherheit das Kontrollkästchen Automatische Anmeldung aktivieren und wählen Sie einen Benutzernamen aus der Liste (das wären Sie).

### 1.6.2 Automatisches Starten

Um LinuxCNC automatisch mit Ihrer Konfiguration nach dem Einschalten des Computers starten zu lassen, gehen Sie zu *System > Preferences > Sessions > Startup Applications*, klicken Sie auf Add. Navigieren Sie zu Ihrer Konfiguration und wählen Sie die .ini-Datei aus. Wenn sich der Dateiauswahldialog schließt, fügen Sie linuxcnc und ein Leerzeichen vor dem Pfad zu Ihrer .ini-Datei hinzu.

Beispiel:

linuxcnc /home/mill/linuxcnc/config/mill/mill.ini

Die Dokumentation bezieht sich auf Ihre jeweilige .ini-Datei als INI-Datei.

# 1.6.3 Terminal

Viele Dinge müssen vom Terminal aus erledigt werden, wie das Überprüfen des Kernel-Meldungspuffers mit *dmesg*. Ubuntu und Linux Mint haben ein Tastaturkürzel Strg + Alt + t. Debian Stretch hat keine Tastaturkürzel definiert. Sie können aber leicht mit dem *Configuration Manager* erstellt werden. Die meisten modernen Dateimanager unterstützen die rechte Taste zum Öffnen eines Terminals. Stellen Sie nur sicher, dass Sie mit der rechten Maustaste auf einen leeren Bereich oder ein Verzeichnis und nicht auf einen Dateinamen klicken. Die meisten Betriebssysteme haben das Terminal als einen Menüpunkt, normalerweise unter Zubehör.

#### 1.6.4 Man Pages

A man page (short for manual page) is a form of software documentation usually found on a UNIX or UNIX-like operating system like Linux.

Um eine Manpage anzuzeigen, öffnen Sie ein Terminal, um etwas über den Befehl find im Terminalfenster herauszufinden:

man find

Verwenden Sie die Tasten Bild auf und Bild ab, um die Manpage anzuzeigen, und die Taste Q, um die Anzeige zu beenden.

Anmerkung

Wenn Sie die man-Seite vom Terminal aus aufrufen, erhalten Sie möglicherweise nicht die erwartete man-Seite. Wenn Sie zum Beispiel man abs eingeben, erhalten Sie die C abs und nicht die LinuxCNC abs. Es ist am besten, die LinuxCNC man-Seiten in den HTML-Dokumenten anzusehen.

# **1.6.5** Module auflisten

Bei der Fehlersuche müssen Sie manchmal eine Liste der geladenen Module erhalten. Geben Sie in ein Terminalfenster ein:

lsmod

Wenn Sie die Ausgabe von Ismod in eine Textdatei in einem Terminalfenster senden wollen, geben Sie ein:

lsmod > mymod.txt

Die resultierende Textdatei befindet sich im Home-Verzeichnis, wenn Sie beim Öffnen des Terminal-Fensters das Verzeichnis nicht gewechselt haben, und trägt den Namen mymod.txt oder den von Ihnen gewählten Namen.

### 1.6.6 Bearbeiten einer root-Datei

Wenn Sie den Dateibrowser öffnen und sehen, dass der Eigentümer der Datei root ist, müssen Sie zusätzliche Schritte unternehmen, um diese Datei zu bearbeiten. Die Bearbeitung einiger root-Dateien kann zu schlechten Ergebnissen führen. Seien Sie vorsichtig, wenn Sie root-Dateien bearbeiten. Im Allgemeinen können Sie die meisten root-Dateien öffnen und anzeigen, aber sie bleiben schreibgeschützt.

#### 1.6.6.1 Der Weg über die Befehlszeile

Öffnen Sie ein Terminal und geben Sie ein

sudo gedit

Öffnen Sie die Datei mit Datei > Öffnen > Bearbeiten

#### 1.6.6.2 Der GUI-Weg

- 1. Right click on the desktop and select Create Launcher.
- 2. Type a name in like sudo edit.
- 3. Type *gksudo "gnome-open %u"* as the command and save the launcher to your desktop.
- 4. Drag a file onto your launcher to open and edit.

#### 1.6.6.3 Root-Zugriff

In Ubuntu können Sie root werden, indem Sie "sudo -i" in einem Terminal-Fenster eingeben und dann Ihr Passwort eintippen. Seien Sie vorsichtig, denn als superuser (root) können Sie wirklich alles vermasseln, wenn Sie nicht wissen, was Sie tun.

### **1.6.7** Terminal-Befehle

#### 1.6.7.1 Arbeitsverzeichnis

To find out the path to the present working directory in the terminal window, type:

pwd

#### 1.6.7.2 Changing Directories

Um das Arbeitsverzeichnis in das eine Ebene höher liegende Verzeichnis, d.h. das übergeordnete Verzeichnis, zu wechseln, geben Sie im Terminalfenster ein:

cd ..

Um im Terminalfenster eine Ebene höher zu gehen, geben Sie ein:

cd ../..

Um direkt in Ihr Heimatverzeichnis zu wechseln, geben Sie im Terminalfenster den Befehl cd ohne Argumente ein:

 $\mathsf{cd}$ 

Um in das Unterverzeichnis linuxcnc/configs zu gelangen, geben Sie im Terminalfenster ein:

cd linuxcnc/configs

#### 1.6.7.3 Auflisten von Dateien in einem Verzeichnis

Um eine Liste aller Dateien und Unterverzeichnisse im Terminalfenster anzuzeigen, geben Sie ein:

dir

oder

ls

#### **1.6.7.4** Suchen einer Datei

Der Befehl find kann für einen neuen Linux-Benutzer etwas verwirrend sein. Die grundlegende Syntax ist:

find starting-directory Parameter Aktionen

Um zum Beispiel alle .ini-Dateien in Ihrem linuxcnc-Verzeichnis zu finden, müssen Sie zuerst den Befehl pwd verwenden, um das Verzeichnis herauszufinden.

Öffnen Sie ein neues Terminal und geben Sie ein:

pwd

Und pwd könnte das folgende Ergebnis liefern:

/home/joe

Mit diesen Informationen setzen Sie den Befehl wie folgt zusammen:

find /home/joe/linuxcnc -name \\*.ini -print

Die Option -name ist der Name der gesuchten Datei, und die Option -print bewirkt, dass das Ergebnis im Terminalfenster ausgegeben wird. Mit \*.ini wird find angewiesen, alle Dateien mit der Erweiterung .ini auszugeben. Der Backslash wird benötigt, um den "\*" als nicht als Shell-Meta-Zeichen zu interpretieren (engl. Flucht vor Interpretation: "escape"). Weitere Informationen zu find finden Sie in der Manpage find.

#### **1.6.7.5** Suche nach Text

grep -irl 'text to search for' \*

Dies findet alle Dateien, die den *zu suchenden Text* enthalten, im aktuellen Verzeichnis und allen Unterverzeichnissen darunter, wobei die Groß- und Kleinschreibung ignoriert wird. Die Option -i steht für Ignorieren der Groß- und Kleinschreibung und die Option -r für Rekursiv (schließt alle Unterverzeichnisse in die Suche ein). Die Option -l gibt eine Liste der Dateinamen zurück, wenn Sie die Option -l auslassen, erhalten Sie auch den Text, in dem jedes Vorkommen des zu suchenden Textes gefunden wird. Der \* ist ein Platzhalter für die Suche in allen Dateien. Weitere Informationen finden Sie in der Manpage zu grep.

#### 1.6.7.6 Diagnosemeldungen

Um die Diagnosemeldungen anzuzeigen, verwenden Sie "dmesg" im Befehlsfenster. Um die Diagnosemeldungen in einer Datei zu speichern, verwenden Sie den Umleitungsoperator >, etwa so:

dmesg > bootmsg.txt

Der Inhalt dieser Datei kann kopiert und online eingefügt werden, um ihn mit Personen zu teilen, die Ihnen bei der Diagnose Ihres Problems helfen.

Um den Nachrichtenpuffer zu löschen, geben Sie Folgendes ein:

sudo dmesg -c

Dies kann kurz vor dem Start von LinuxCNC hilfreich sein, so dass es nur eine Aufzeichnung von Informationen im Zusammenhang mit dem aktuellen Start von LinuxCNC gibt.

Um die eingebaute Parallelport-Adresse zu finden, verwenden Sie grep, um die Informationen aus dmesg herauszufiltern.

Öffnen Sie nach dem Hochfahren ein Terminal und geben Sie ein:

dmesg|grep parport

# 1.6.8 Bequemlichkeiten

#### 1.6.8.1 Terminal Launcher

Wenn Sie der Bedienfeldleiste am oberen Rand des Bildschirms einen Terminal-Launcher hinzufügen möchten, können Sie normalerweise mit der rechten Maustaste auf das Bedienfeld am oberen Rand des Bildschirms klicken und "Zum Bedienfeld hinzufügen" auswählen. Wählen Sie Custom Application Launcher und Add. Geben Sie der Anwendung einen Namen und geben Sie gnome-terminal in das Befehlsfeld ein.

# **1.6.9 Hardware-Probleme**

#### 1.6.9.1 Hardware-Informationen

Um herauszufinden, welche Hardware an Ihre Hauptplatine angeschlossen ist, geben Sie in einem Terminalfenster ein:

lspci -v

#### 1.6.9.2 Monitor-Auflösung

Während der Installation versucht Ubuntu, die Monitoreinstellungen zu erkennen. Wenn dies fehlschlägt, wird ein allgemeiner Monitor mit einer maximalen Auflösung von 800x600 verwendet.

Eine Anleitung zur Behebung dieses Problems finden Sie hier:

https://help.ubuntu.com/community/FixVideoResolutionHowto

# 1.6.10 Pfade

**Relative Pfade** Relative Pfade basieren auf dem Startverzeichnis, d.h. das Verzeichnis mit der INI-Datei. Die Verwendung relativer Pfade kann das Verschieben von Konfigurationen erleichtern, erfordert aber ein gutes Verständnis der Linux-Pfadangaben.

./f0 ist dasselbe wie f0, z. B. eine Datei namens f0 im Startverzeichnis ../f1 bezieht sich auf eine Datei f1 im übergeordneten Verzeichnis ../../f2 bezieht sich auf eine Datei f2 im übergeordneten Verzeichnis des ← übergeordneten Verzeichnisses ../../f3 usw.

# Kapitel 2

# Allgemeine Informationen für Anwender

# 2.1 User Foreword

LinuxCNC ist modular und flexibel. Diese Eigenschaften führen dazu, dass viele es als ein verwirrendes Durcheinander von kleinen Dingen sehen und sich fragen, warum es so ist, wie es ist. Diese Seite versucht, diese Frage zu beantworten, bevor Sie in das Dickicht der Dinge zu bekommen.

LinuxCNC started at the National Institute of Standards and Technology in the USA. It grew up using UNIX as its operating system. UNIX made it different. Among early UNIX developers there grew a set of code writing ideas that some call the UNIX way. These early LinuxCNC authors followed those ways.

Eric S. Raymond, in his book The Art of UNIX Programming, summarizes the UNIX philosophy as the widely-used engineering philosophy, "Keep it Simple, Stupid" (KISS Principle). He then describes how he believes this overall philosophy is applied as a cultural UNIX norm, although unsurprisingly it is not difficult to find severe violations of most of the following in actual UNIX practice:

- Regel der Modularität: Schreibe einfache Teile, die durch saubere Schnittstellen verbunden sind.
- Regel der Klarheit: Klarheit ist besser als Cleverness.
- Regel der Komposition: Entwerfen Sie Programme so, dass sie mit anderen Programmen verbunden sind.
- Trennungsgrundsatz: Trenne die formalisierte Prinzipien (engl. policy) vom Mechanismus; trenne die Schnittstellen von den Motoren. <sup>1</sup>

Herr Raymond bot einige weitere Regeln an, aber diese vier beschreiben wesentliche Merkmale des LinuxCNC Motion Control Systems.

Die **Modularitätsregel** ist entscheidend. In diesen Handbüchern wird immer wieder vom Interpreter, Taskplaner, Motion oder HAL gesprochen. Jedes dieser Elemente ist ein Modul oder eine Sammlung von Modulen. Es ist die Modularität, die es Ihnen ermöglicht, genau die Teile zusammenzufügen, die Sie zum Betrieb Ihrer Maschine benötigen.

Die **Clarity** Regel ist wesentlich. An LinuxCNC wird weiter gearbeitet - es ist nicht fertig, und wird es niemals sein. Es ist vollständig genug, um die meisten Maschinen zu laufen, auf den wir wollen, dass es läuft. Ein großer Teil dieses Fortschritts wurde erreicht, weil viele Benutzer und Code-Entwickler in der Lage sind, sich die Arbeit anderer anzusehen und auf dem aufzubauen, was sie getan haben.

 $<sup>^1</sup>Ge funden \ bei \ link: http://en.wikipedia.org/wiki/Separation_of_mechanism_and\_policy, \ 2022-11-13$ 

Die **Zusammensetzungs**-Regel ermöglicht es uns, aus den vielen verfügbaren Modulen ein vorhersehbares Steuerungssystem zu erstellen, indem wir sie miteinander verbinden können. Wir erreichen die Anschlussfähigkeit, indem wir Standardschnittstellen zu Modulgruppen einrichten und diesen Standards folgen.

Die **Trennungsregel** verlangt, dass wir verschiedene Teile erstellen, die kleine Dinge tun. Durch die Trennung von Funktionen ist die Fehlersuche viel einfacher, und Ersatzmodule können in das System eingefügt und leicht verglichen werden.

What does the UNIX way mean for you as a user of LinuxCNC. It means that you are able to make choices about how you will use the system. Many of these choices are a part of machine integration, but many also affect the way you will use your machine. As you read you will find many places where you will need to make comparisons. Eventually you will make choices, "I'll use this interface rather than that" or, "I'll write part offsets this way rather than that way.". Throughout these handbooks we describe the range of abilities currently available.

Wie Sie Ihre Reise in die Verwendung von LinuxCNC beginnen, bieten wir zwei warnende Hinweise:<sup>2</sup>

- Um es mit den Worten von Doug Gwyn über UNIX zu sagen: "LinuxCNC wurde nicht entwickelt, um seine Benutzer davon abzuhalten, dumme Dinge zu tun, denn das würde sie auch davon abhalten, kluge Dinge zu tun."
- Auch die Worte von Steven King: "LinuxCNC ist benutzerfreundlich. Es ist nur nicht freizügig, mit welchen Benutzern es freundlich ist."

Eine Reihe von Videos auf YouTube zeigen, dass ein Umstieg auf LinuxCNC möglich ist, unabhängig davon, welches Betriebssystem Sie benutzen. Das heißt, mit dem Aufkommen der additiven Fertigung wie 3D-Druck gibt es ein zunehmendes Interesse von der breiteren IT-Gemeinschaft in CNC-Bearbeitung und es sollte möglich sein, jemanden mit komplementären Fähigkeiten / Ausrüstung in Ihrer Nähe zu finden, um gemeinsam die anfänglichen Hürden zu überwinden.

# 2.2 LinuxCNC User Introduction

# 2.2.1 Einführung

Dieses Dokument konzentriert sich auf die Verwendung von LinuxCNC, es ist für Leser gedacht, die es bereits installiert und konfiguriert haben. Einige Informationen zur Installation werden in den folgenden Kapiteln gegeben. Die vollständige Dokumentation über die Installation und Konfiguration kann im Handbuch des Integrators gefunden werden.

# 2.2.2 Wie LinuxCNC funktioniert

LinuxCNC ist eine Reihe von hochgradig anpassbaren Anwendungen für die Steuerung von computergesteuerten Fräsmaschinen und Drehmaschinen, 3D-Druckern, Robotern, Laserschneidern, Plasmaschneidern und anderen automatisierten Geräten. Sie ist in der Lage, eine koordinierte Steuerung von bis zu 9 Bewegungsachsen zu ermöglichen.

Im Kern besteht LinuxCNC aus mehreren Schlüsselkomponenten, die zusammen integriert sind, um ein komplettes System zu bilden:

• eine grafische Benutzeroberfläche (GUI) als grundlegende Schnittstelle zwischen dem Bediener, der Software und der CNC-Maschine selbst bildet;

<sup>&</sup>lt;sup>2</sup>Gefunden auf link:https://en.wikipedia.org/wiki/Unix\_philosophy, 07/06/2008

und

- der Hardware Abstraction Layer (HAL) bietet eine Methode zur Verknüpfung aller verschiedenen internen virtuellen Signale, die von LinuxCNC erzeugt und empfangen werden, mit der Außenwelt,
- die High-Level-Controller, welche die Erzeugung und Ausführung der Bewegungssteuerung der CNC-Maschine koordinieren, sind der Motion Controller (EMCMOT), der diskrete Input/Output-Controller (EMCIO) und der Task Executor (EMCTASK).

Die nachfolgende Darstellung ist ein einfaches Blockdiagramm, das zeigt, wie eine typische 3-Achsen-CNC-Fräse mit Schrittmotoren aussehen könnte:

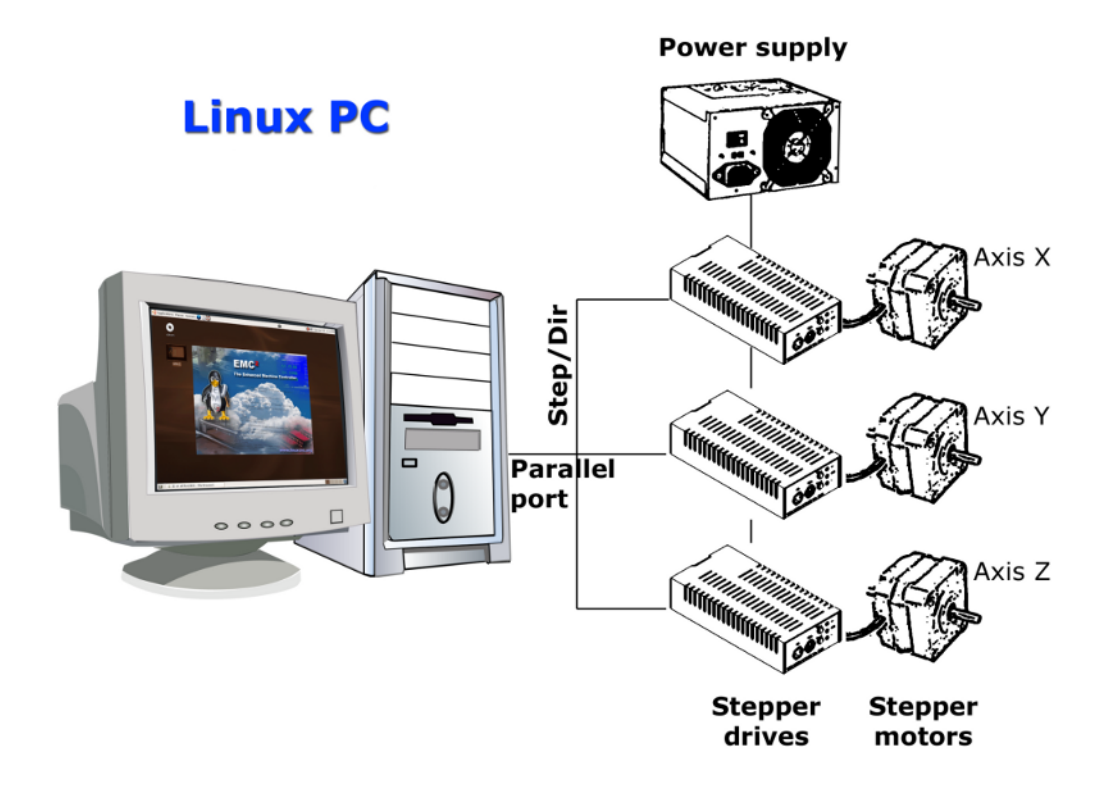

Abbildung 2.1: Einfache LinuxCNC-gesteuerte Maschine

Ein Computer, auf dem LinuxCNC läuft, sendet eine Folge von Impulsen über die parallele Schnittstelle an die Schrittantriebe, von denen jeder einen Schrittmotor hat, der an ihn angeschlossen ist. Jeder Antrieb erhält zwei unabhängige Signale; ein Signal, um den Antrieb zu befehlen, seinen zugehörigen Schrittmotor im oder gegen den Uhrzeigersinn zu bewegen, und ein zweites Signal, das die Geschwindigkeit definiert, mit der sich dieser Schrittmotor dreht.

Während ein Schrittmotor-System unter parallelen Port-Steuerung dargestellt ist, kann ein LinuxCNC-System auch die Vorteile einer Vielzahl von dedizierten Hardware-Motion-Control-Schnittstellen für erhöhte Geschwindigkeit und E / A-Funktionen. Eine vollständige Liste der von LinuxCNC unterstützten Schnittstellen kann auf der unterstützte Hardware Seite des Wikis gefunden werden.

In den meisten Fällen werden die Benutzer eine Konfiguration speziell für ihre Mühle Setup mit entweder der Stepper Configuration Wizard (für CNC-Systeme, die mit dem Computer 'Parallel-Port) oder die Mesa Hardware Wizard (für fortgeschrittene Systeme mit einem Mesa I/O PCI-Karte). Wenn Sie einen der beiden Assistenten ausführen, werden mehrere Ordner auf der Festplatte des Computers erstellt, die eine Reihe von Konfigurationsdateien enthalten, die für diese CNC-Maschine spezifisch sind, und ein Symbol wird auf dem Desktop platziert, um den einfachen Start von LinuxCNC zu ermöglichen. Wenn zum Beispiel der Assistent für die Schrittmotorenkonfiguration verwendet wurde, um eine Einrichtung für die oben abgebildete 3-Achsen-CNC-Fräse mit dem Namen "My\_CNC" zu erstellen, würden die vom Assistenten erstellten Ordner in der Regel die folgenden Dateien enthalten:

#### • Folder: My\_CNC

#### - My\_CNC.ini

The INI file contains all the basic hardware information regarding the operation of the CNC mill, such as the number of steps each stepper motor must turn to complete one full revolution, the maximum rate at which each stepper may operate at, the limits of travel of each axis or the configuration and behaviour of limit switches on each axis.

#### - My\_CNC.hal

This HAL file contains information that tells LinuxCNC how to link the internal virtual signals to physical connections beyond the computer. For example, specifying pin 4 on the parallel port to send out the Z axis step direction signal, or directing LinuxCNC to cease driving the X axis motor when a limit switch is triggered on parallel port pin 13.

#### - custom.hal

Customisations to the mill configuration beyond the scope of the wizard may be performed by including further links to other virtual points within LinuxCNC in this HAL file. When starting a LinuxCNC session, this file is read and processed before the GUI is loaded. An example may include initiating Modbus communications to the spindle motor so that it is confirmed as operational before the GUI is displayed.

#### - custom\_postgui.hal

The custom\_postgui HAL file allows further customisation of LinuxCNC, but differs from custom.HAL in that it is processed after the GUI is displayed. For example, after establishing Modbus communications to the spindle motor in custom.hal, LinuxCNC can use the custom\_postgui file to link the spindle speed readout from the motor drive to a bargraph displayed on the GUI.

#### - postgui\_backup.hal

This is provided as a backup copy of the custom\_postgui.hal file to allow the user to quickly restore a previously-working postgui HAL configuration. This is especially useful if the user wants to run the Configuration Wizard again under the same  $My_CNC$  name in order to modify some parameters of the mill. Saving the mill configuration in the Wizard will overwrite the existing custom\_postgui file while leaving the postgui\_backup file untouched.

#### - tool.tbl

A tool table file contains a parameterised list of any cutting tools used by the mill. These parameters can include cutter diameter and length, and is used to provide a catalogue of data that tells LinuxCNC how to compensate its motion for different sized tools within a milling operation.

#### • Folder: nc\_files

The nc\_files folder is provided as a default location to store the G-code programs used to drive the mill. It also includes a number of subfolders with G-code examples.

# 2.2.3 Graphical User Interfaces

Eine grafische Benutzeroberfläche ist der Teil der LinuxCNC, mit dem der Werkzeugmaschinenbediener interagiert. LinuxCNC verfügt über verschiedene Arten von Benutzeroberflächen, aus denen Sie auswählen können, indem bestimmte Felder bearbeitet werden, die in der Datei INI enthalten sind:

#### ACHSE

AXIS, die Standard-Tastatur-GUI-Schnittstelle. Dies ist auch die Standard-GUI, die gestartet wird, wenn ein Konfigurationsassistent zum Erstellen eines Desktop-Symbol-Launchers verwendet wird:

| X axis.ngc - AXIS 2.7.0-                                         | pre6 on LinuxCNC-HAL-SIM-AXIS                        | _ 🗆 X                |  |  |  |  |  |  |
|------------------------------------------------------------------|------------------------------------------------------|----------------------|--|--|--|--|--|--|
| <u>F</u> ile <u>M</u> achine <u>V</u> iew <u>H</u> elp           |                                                      |                      |  |  |  |  |  |  |
| 🛛 🖸 🗁 🖓 🗍 🕨 🛶 💷 🔲 🚺                                              | 🛄 🛛 🗢 IZ IN IX IY 📭 🎓 🛛 ≽                            | •                    |  |  |  |  |  |  |
| Manual Control [F3] MDI [F5]                                     | Preview DRO                                          |                      |  |  |  |  |  |  |
| Axis: • X • Y • Z                                                | X: 0.0000 🕀                                          |                      |  |  |  |  |  |  |
| - + Continuous -                                                 | Y: 0.0000 🗘                                          |                      |  |  |  |  |  |  |
| Home All Touch Off                                               | Z: 0.0000 🔶                                          |                      |  |  |  |  |  |  |
| Tool Touch Off                                                   | Vel: 0.0000                                          |                      |  |  |  |  |  |  |
|                                                                  | 7                                                    |                      |  |  |  |  |  |  |
| Spindle: 🔊 Stop 🕐                                                |                                                      |                      |  |  |  |  |  |  |
| - +                                                              | add /                                                |                      |  |  |  |  |  |  |
|                                                                  |                                                      |                      |  |  |  |  |  |  |
|                                                                  |                                                      |                      |  |  |  |  |  |  |
|                                                                  |                                                      | 0                    |  |  |  |  |  |  |
|                                                                  |                                                      |                      |  |  |  |  |  |  |
|                                                                  | 4                                                    |                      |  |  |  |  |  |  |
| Feed Override: 100 %                                             |                                                      |                      |  |  |  |  |  |  |
| Rapid Override: 100 %                                            |                                                      |                      |  |  |  |  |  |  |
| Spindle Override: 100 %                                          |                                                      |                      |  |  |  |  |  |  |
| Jog Speed: 12 in/min                                             |                                                      |                      |  |  |  |  |  |  |
| Max Velocity: 300 in/min                                         |                                                      |                      |  |  |  |  |  |  |
| 1: ( AXIS "splash g-code" Not intender                           | d for actual milling )                               | $\underline{\Delta}$ |  |  |  |  |  |  |
| 3: ( depending on your setup. As if you                          | ou had some material in your mill )                  |                      |  |  |  |  |  |  |
| 4: ( Hint jog the Z axis down a bit th                           | 4: ( Hint jog the Z axis down a bit then touch off ) |                      |  |  |  |  |  |  |
| 6: ( If the program is too big or small                          | ll for your machine, change the scale below )        |                      |  |  |  |  |  |  |
| 7: ( LINUXENE 19/1/2012 2:13:51 PM )<br>8: # <depth>=2.0</depth> |                                                      |                      |  |  |  |  |  |  |
| 9: # <scale>=1.0</scale>                                         |                                                      | V                    |  |  |  |  |  |  |
| ON No tool                                                       | Position: Relative Actual                            |                      |  |  |  |  |  |  |

Abbildung 2.2: AXIS, die standardmäßige Tastatur-GUI-Schnittstelle

# Touchy

Touchy, eine GUI für Touchscreens:

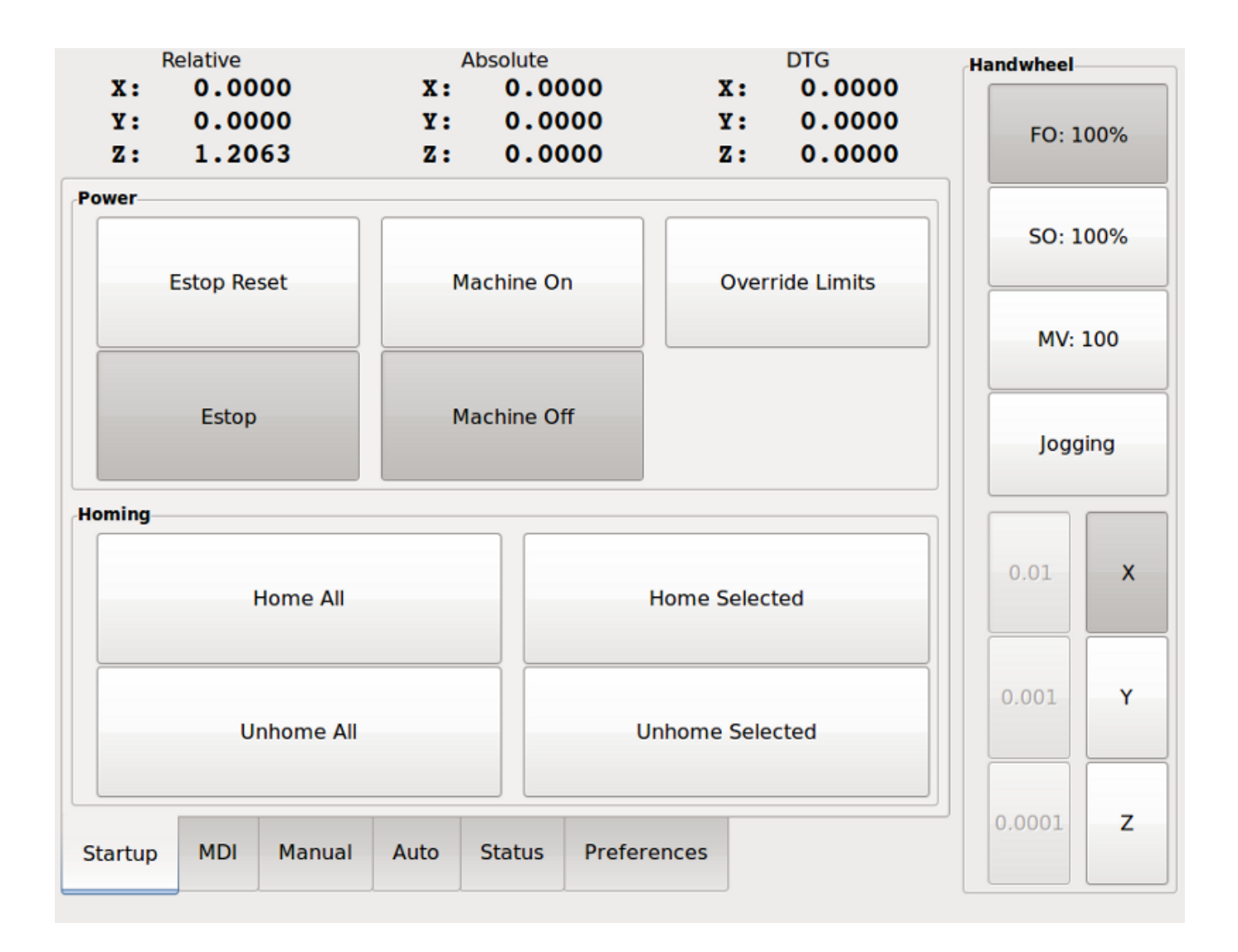

Abbildung 2.3: Touchy, eine Touchscreen-GUI

#### Gscreen

Gscreen, eine vom Benutzer konfigurierbare Touchscreen-GUI:

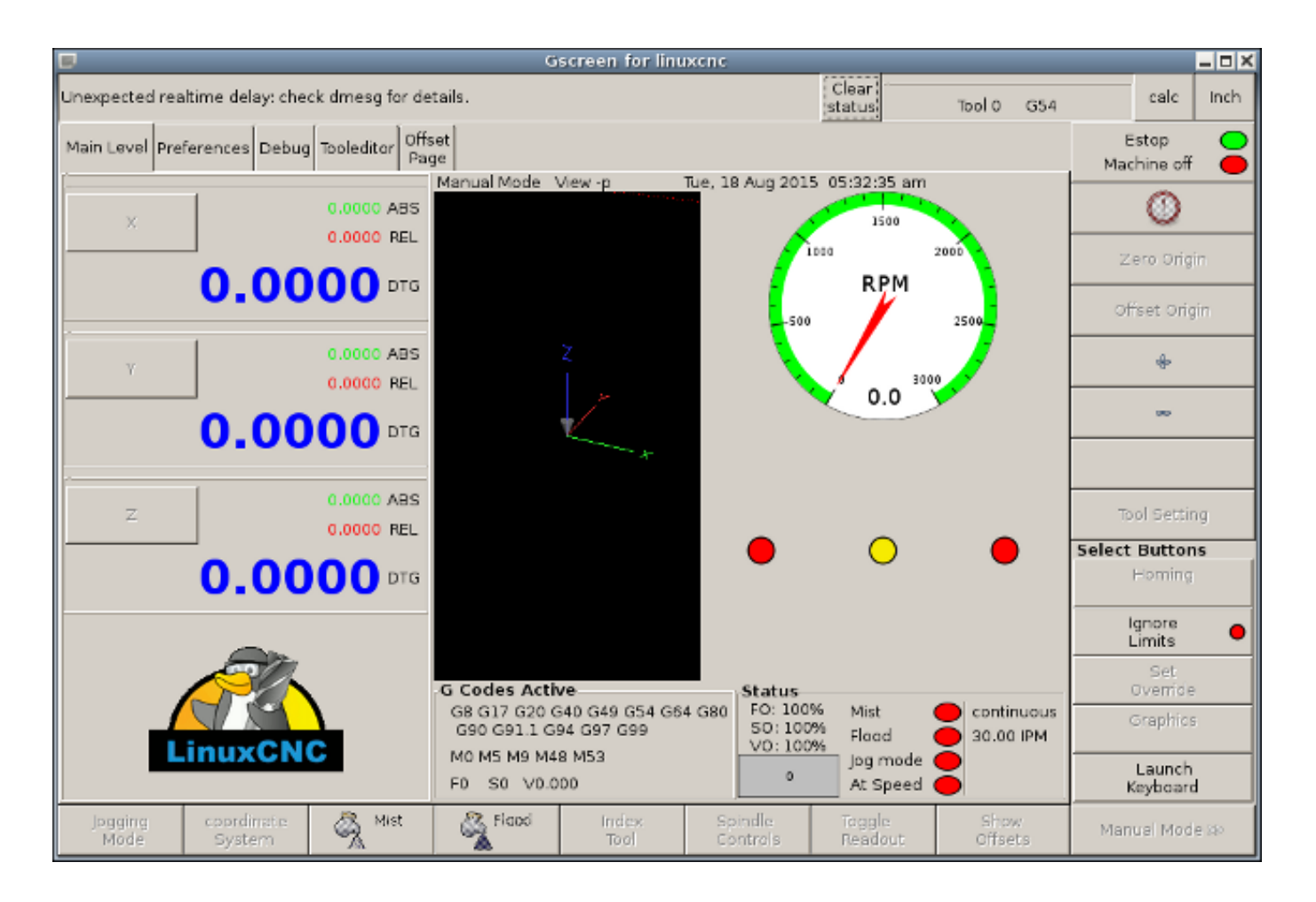

Abbildung 2.4: Gscreen, eine konfigurierbare Basis-Touchscreen-GUI

#### GMOCCAPY

GMOCCAPY, eine Touchscreen-GUI, die auf Gscreen basiert. GMOCCAPY ist so konzipiert, dass es auch in Anwendungen funktioniert, bei denen Tastatur und Maus die bevorzugten Methoden zur Steuerung der GUI sind:

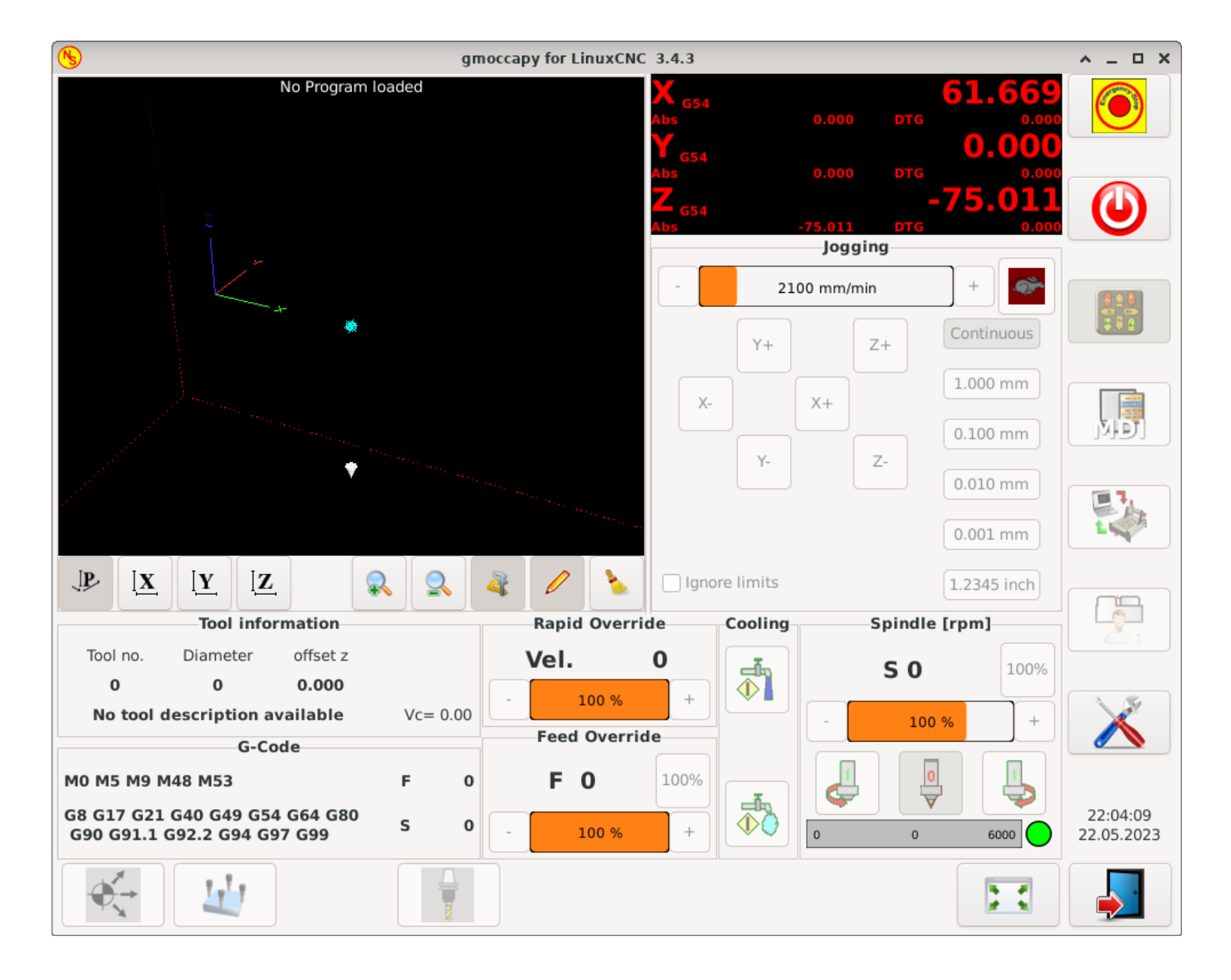

Abbildung 2.5: GMOCCAPY, eine Touchscreen-GUI auf der Grundlage von Gscreen

#### NGCGUI

NGCGUI, ein Subroutinen-GUI, das die Programmierung von G-Code im Assistentenstil ermöglicht. NGCGUI kann als eigenständiges Programm ausgeführt oder in eine andere GUI als eine Reihe von Registerkarten eingebettet werden. Der folgende Screenshot zeigt NGCGUI eingebettet in AXIS:

| <u>File Machine View</u>                                                                                                    |                                                       | <u>H</u> elp                                             |  |  |  |
|----------------------------------------------------------------------------------------------------|-------------------------------------------------------|----------------------------------------------------------|--|--|--|
| 🙆 💿   🗁 🦧   🔈 🛶 💵 🔲                                                                                                    |                                                       | * ≽                                                      |  |  |  |
| Manual Control [F3] MDI [F5]                                                                                                    | Preview DRO simp xyz                                  | (                                                        |  |  |  |
| Axis: @X OY OZ                                                                                                    | ngcgui-0                                              | <move move=""></move>                                    |  |  |  |
| - + Continuous 💌                                                                                                    | simp simple subroutine example Ctrl-U to              | edit                                                     |  |  |  |
| Home All     Touch Off       Feed Override:     100 %       Iog Speed:     16 in/min                                                                                                    | Create Feature       Finalize         0       Restart | Positional Parameters1.6Radius A20.4radius_b3100feedrate |  |  |  |
| Max Velocity: 72 in/min                                                                                                    | Ctrl-k for Key bindings                               |                                                          |  |  |  |
| <pre>1: ( AXIS "splash g-code" Not intended for actual milling ) 2: ( To run this code anyway you might have to Touch Off the Z axis) 3: ( depending on your setup. As if you had some material in your mill ) 4: ( Hint jog the Z axis down a bit then touch off ) 5: ( Also press the Toggle Skip Lines with "/" to see that part ) 6: ( If the program is too big or small for your machine, change the scale #3 ) 7: 8: (font: /usr/share/fonts/truetype/freefont/FreeSerifBoldItalic.ttf) 9: (text: EMC2*5*AXIS)</pre> |                                                       |                                                          |  |  |  |
| ESTOP No tool                                                                                                    | Position: Relative Actual                             |                                                          |  |  |  |

Abbildung 2.6: NGCGUI, eine in AXIS integrierte grafische Benutzeroberfläche

#### TkLinuxCNC

TkLinuxCNC, eine weitere Schnittstelle, die auf Tcl/Tk basiert. Ehemals die beliebteste Schnittstelle nach AXIS.

| <u>File View S</u> etting | gs <u>U</u> nits | Utilities    | S <u>c</u> ripts |                 |                 |          |          | <u>H</u> elp    |
|---------------------------|------------------|--------------|------------------|-----------------|-----------------|----------|----------|-----------------|
| ESTOP                     |                  | MIST         | OFF              | < SPINDLE OFF > |                 |          | ABODT    |                 |
| MANUAL                    |                  | FLOOD        | OFF              | BRAKE ON        |                 |          | Abont    |                 |
| Tool: 0 Offset:           | X0.0000 Y        | /0.0000 Z0.0 | 0000             | (1              | inch)           |          |          |                 |
| Work Offsets: G54         | 1 X0.0000        | Y0.0000 Z0   | .0000            |                 |                 |          |          |                 |
| ~ -                       |                  | $\sim$       | 00               |                 | $\mathbf{A}$    |          |          | override limits |
| X                         |                  | υ.           | 00               | U               | U               |          |          | ● relative      |
| <u> </u>                  |                  |              |                  |                 |                 |          |          | O machine       |
| -                         |                  | $\sim$       | 00               |                 |                 |          |          | ectual          |
| Y                         |                  | U .          | UU               | U               | U               |          |          | O commanded     |
|                           |                  |              |                  |                 |                 |          |          | ⊖ joint         |
|                           |                  |              |                  |                 |                 |          |          | world           |
| 7.                        | (                |              | $\mathbf{n}$     |                 | $\mathbf{\cap}$ |          |          | continuous      |
| <b>~</b>                  | \                | •••          |                  | - home          |                 |          | - home + |                 |
| Linear Jog Speed          | (inch) /mi       | n:           |                  | 1               | Feed Override   | :        |          | 100             |
|                           |                  |              |                  |                 |                 |          |          |                 |
|                           |                  |              |                  |                 | Spindle speed   | Override | 9:       | 100             |
|                           |                  |              |                  |                 |                 |          |          |                 |
| G80 G17 G40 G20 G         | 90 G94 G         | 4 G49 G99    | G64 G97 G91      | 1 G8 M          | 5 M9 M48 M53    | M0 E0 S  | 0        |                 |
| Program:                  |                  |              |                  |                 | none -          | Status:  | idle     |                 |
| Open                      | Run              | Pause        | Res              | ume             | Step            | Ve       | erify    | Optional Stop   |
|                           |                  |              |                  |                 |                 |          |          |                 |
|                           |                  |              |                  |                 |                 |          |          |                 |
|                           |                  |              |                  |                 |                 |          |          |                 |
|                           |                  |              |                  |                 |                 |          |          |                 |

Abbildung 2.7: TkLinuxCNC grafische Schnittstelle

#### QtDragon

QtDragon, ein Touchscreen GUI basierend auf QtVCP mit der PyQt5 Bibliothek. Sie kommt in den Versionen *QtDragon* und *QtDragon\_hd*. Sie sind sehr ähnlich in Features, aber QtDragon\_hd ist für größere Monitore vorbereitet.

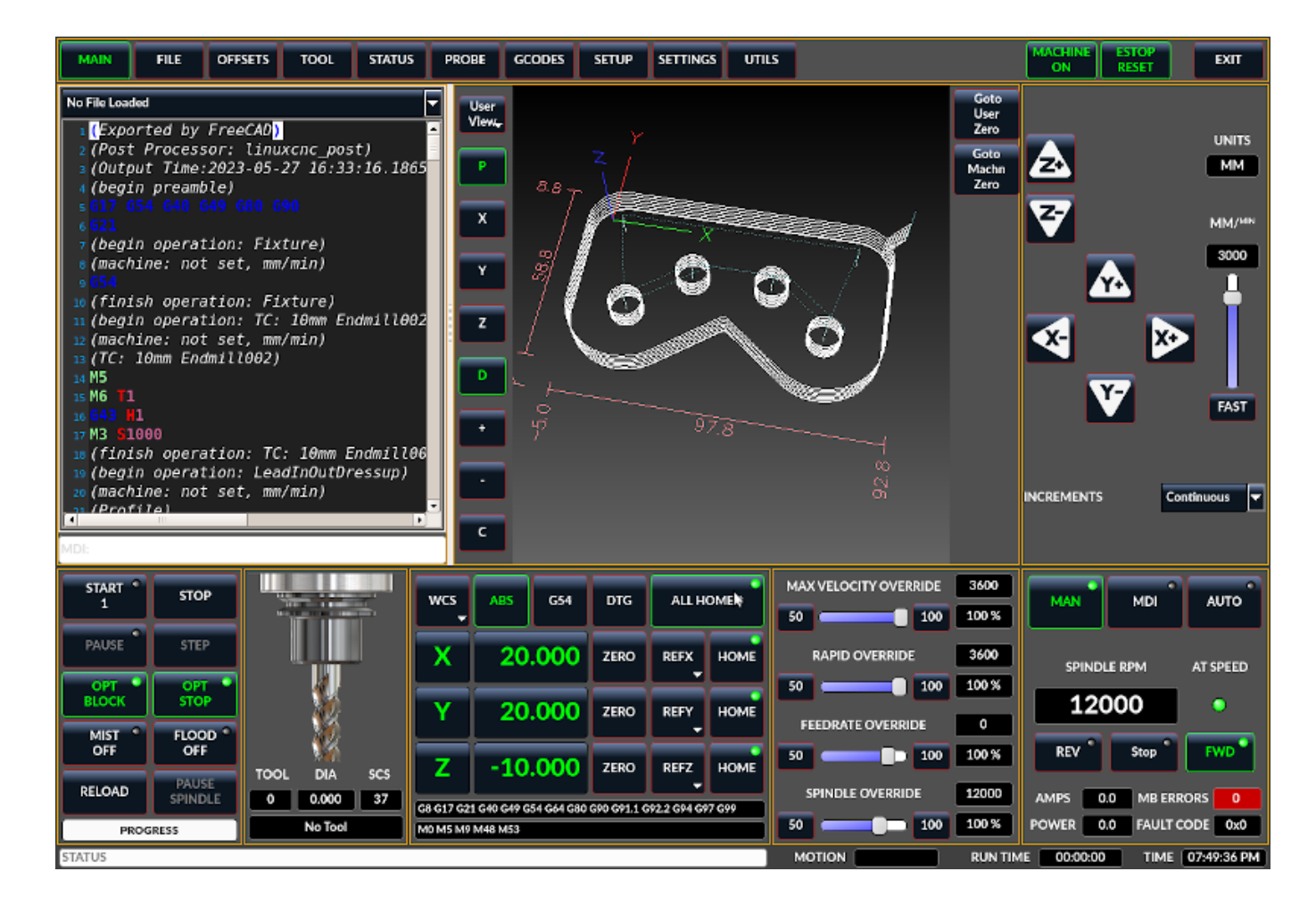

Abbildung 2.8: QtDragon, eine Touchscreen-GUI auf der Grundlage von QtVCP

#### QtPlasmaC

QtPlasmaC, ein Touchscreen-Plasmaschnitt GUI basierend auf QtVCP mit der PyQt5-Bibliothek. Es kommt in drei Aspektverhältnissen, 16:9, 4:3, und 9:16.

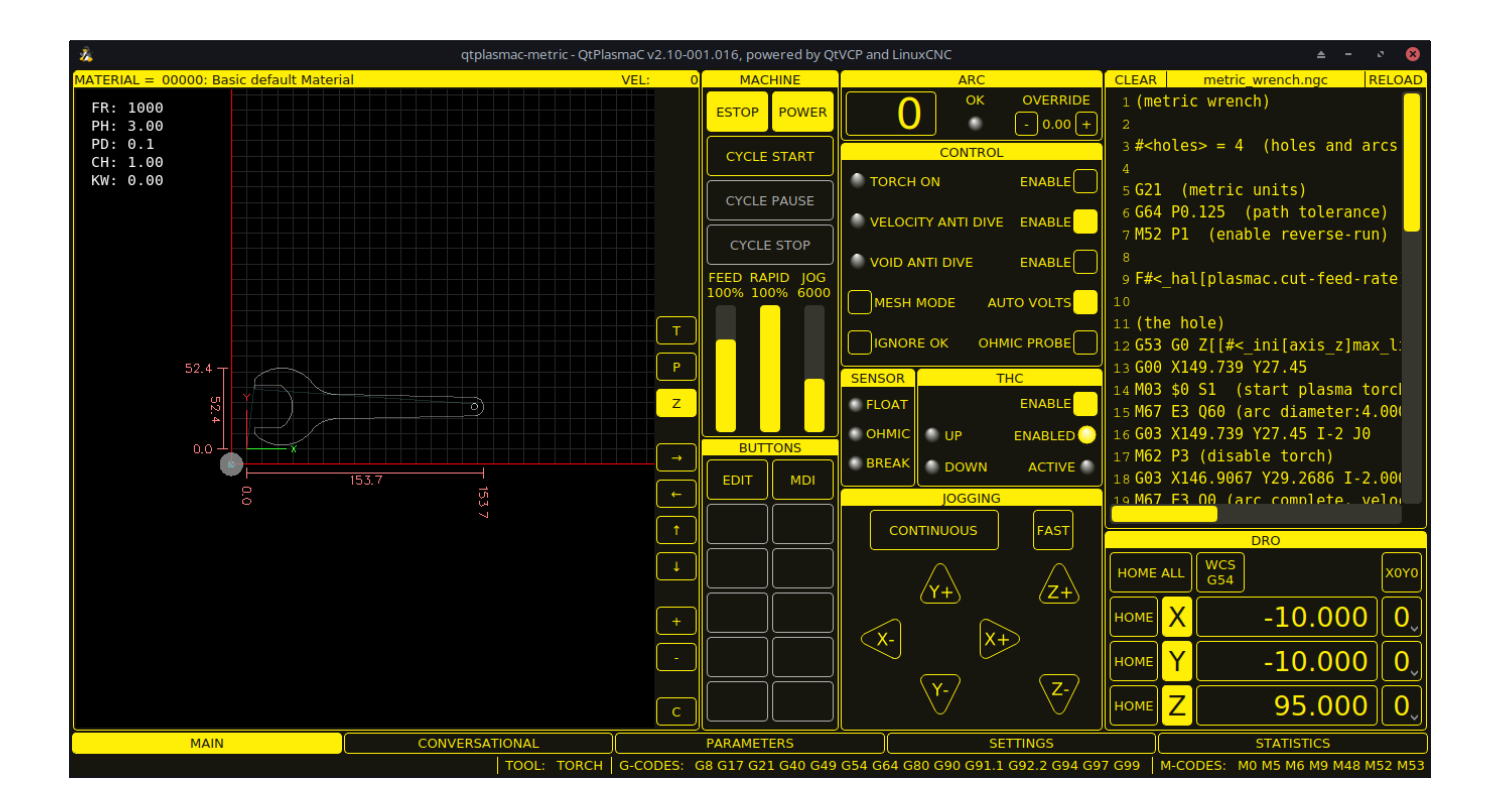

Abbildung 2.9: QtPlasmaC, eine Touchscreen-GUI zum Plasma-Schneiden auf der Grundlage von QtVCP

# 2.2.4 Benutzerschnittstellen

Diese Benutzeroberflächen sind eine Möglichkeit, mit LinuxCNC außerhalb der grafischen Benutzeroberflächen zu interagieren.

#### halui

Eine HAL-basierte Benutzeroberfläche, die es erlaubt, LinuxCNC mit Tasten und Schaltern zu steuern

#### linuxcncrsh

Eine Telnet-basierte Benutzeroberfläche, die es ermöglicht, Befehle von entfernten Computern zu senden.

# 2.2.5 Virtuelle Schalttafeln

Wie oben erwähnt, können viele der GUIs von LinuxCNC vom Benutzer angepasst werden. Dies kann geschehen, um Indikatoren, Anzeigen, Schalter oder Schieberegler zum grundlegenden Aussehen einer der GUIs für erhöhte Flexibilität oder Funktionalität hinzuzufügen. Zwei Arten von Virtual Control Panel sind in LinuxCNC angeboten:

#### **PyVCP**

PyVCP, ein auf Python basierendes virtuelles Bedienfeld, das der AXIS-GUI hinzugefügt werden kann. PyVCP nutzt nur virtuelle Signale, die im Hardware Abstraction Layer enthalten sind, wie z.B. die Spindel-bei-Drehzahl-Anzeige oder das Notstopp-Ausgangssignal, und hat ein einfaches, schnörkelloses Aussehen. Dies macht es zu einer ausgezeichneten Wahl, wenn der Benutzer ein virtuelles Bedienfeld mit minimalem Aufwand hinzufügen möchte.

| <u>F</u> ile <u>M</u> achine <u>V</u> iew                                                                                                    |                                                                                                    | <u>H</u> elp                  |  |  |
|----------------------------------------------------------------------------------------------------|----------------------------------------------------------------------------------------------------|-------------------------------|--|--|
| Manual Control [F3]   Marcial Control [F3]   MDI [F5]   Axis:   •   +   Continuous   +   Continuous   •   +   Continuous   •   +   Continuous   •   +   Continuous   •   •   +   Continuous   •   •   •   •   •   •   •   •   •   •   •   •   •   •   •   •   •   •   •   •   •   •   •   •   •   •   •   •   •   •   •   •   •   •   •   •   •   •   •   •   •   •   •   •   •   •   •   •   •   •   •   •   •   •   •   •   •   •   •   •   •   •   •   •   •   •   < | Image: Stop     Image: Stop     Image: Stop |                               |  |  |
| Feed Override: 100 %                                                                                                    |                                                                                                    | MDI Commands<br>Rapid to Home |  |  |
| ESTOP No tool                                                                                                    | Position: Relative Actual                                                                                                    |                               |  |  |

Abbildung 2.10: PyVCP-Beispiel eingebettet in AXIS GUI

#### GladeVCP

GladeVCP, ein Glade-basiertes virtuelles Bedienfeld, das zu den AXIS oder Touchy GUIs hinzugefügt werden kann. GladeVCP hat den Vorteil gegenüber PyVCP, dass es nicht auf die Anzeige oder Steuerung von virtuellen HAL-Signalen beschränkt ist, sondern auch andere externe Schnittstellen außerhalb von LinuxCNC wie Fenster oder Netzwerkereignisse einbeziehen kann. GladeVCP ist auch flexibler in der Art und Weise, wie es konfiguriert werden kann, um auf der GUI zu erscheinen:

| 崔 axis.n                                                                                                    | igc - AXIS 2.5.0-pre auf Fraese Klippfeld K12 simulie | rt 💷 🕅 🗶                                                                                |  |  |  |  |
|----------------------------------------------------------------------------------------------------|-------------------------------------------------------|-----------------------------------------------------------------------------------------|--|--|--|--|
| Datei Maschine Ansicht                                                                                                    |                                                       | Hife                                                                                    |  |  |  |  |
| 🙆 💿 🐚 🌒 🕨 🛶 💵 🔳 🚺 🛃 🔶                                                                                                    | - Z N X Y J *                                         | Spindle Corner+Angle X/Y/Z Hole Test                                                    |  |  |  |  |
| Manuelle Kontrolle [F3] MDI [F5]                                                                                                    | Vorschau DRO Camera GladeVCP                          | Spindle                                                                                 |  |  |  |  |
| Achse: © X © Y © Z<br>- + Durchgehend *<br>Referenzfahrt Antasten                                                                                                    | checkbutton                                           | Modbus VFD online<br>At speed online<br>DC brake manual<br>Spindle RPM : 0 VFD Hz : 0.0 |  |  |  |  |
|                                                                                                    | 0 0 0.00                                              | 0.0 3500                                                                                |  |  |  |  |
|                                                                                                    | radiobutton                                           | Gear belt position  Gear belt position  Top  Timiddle  Dottom                           |  |  |  |  |
| Vorschubübersteuerung: 100 %                                                                                                    | O radiobutton                                         | Coolant                                                                                 |  |  |  |  |
| Schrittgeschwindigkeit: 1823 mm/min<br>Maximale Geschwindigkeit: 720 mm/min                                                                                                    |                                                       | Pump                                                                                    |  |  |  |  |
| <pre>1: (AXIS *splash g-code* Not intended for actual miling ) 2: (To run this code anyway you might have to Touch Off the Z axis) 3: (depending on your setup. As if you had some material in your mill) 4: (Hint jog the Z axis down a bit then touch off ) 5: (Also press the Toggle Skip Lines with */* to see that part ) 6: (If the program is too big or small for your machine, change the scale #3 ) 7: 8: (font: /usr/share/fonts/truetype/freefont/FreeSerifBoldItalic.ttf) 9: (text: BMC2*4*AXIS) </pre> |                                                       |                                                                                         |  |  |  |  |
| NOTAUS Kein Werkzeug                                                                                                    | Position: relativ aktuell                             |                                                                                         |  |  |  |  |

Abbildung 2.11: GladeVCP-Beispiel eingebettet in AXIS GUI

#### QtVCP

QtVCP, ein auf PyQt5 basierendes virtuelles Bedienfeld, das zu den meisten GUIs hinzugefügt oder als eigenständiges Bedienfeld ausgeführt werden kann. QtVCP hat gegenüber PyVCP den Vorteil, dass es nicht auf die Anzeige oder Steuerung von virtuellen HAL-Signalen beschränkt ist, sondern auch andere externe Schnittstellen außerhalb von LinuxCNC, wie z.B. Fenster- oder Netzwerkereignisse, durch Erweiterung mit Python-Code einbeziehen kann. QtVCP ist auch flexibler, wie es konfiguriert werden kann, um auf der GUI mit vielen speziellen Widgets erscheinen:

| MAIN    | FILE                | OFF     | SETS     | TOOL   | STATUS      | PROBE      | GCODES | SETUP | SETTINGS | UTILS |
|---------|---------------------|---------|----------|--------|-------------|------------|--------|-------|----------|-------|
| FACING  | HOLE CIR            | CLE N   | NGCGU    | WORKP  | PIECE Spino | lle Extras |        |       |          |       |
| Front-  | Belts               |         | Back B   | Belts  |             |            |        |       |          |       |
|         | Belt 1              |         |          | Belt 5 |             |            |        |       |          |       |
|         | Belt 2              |         |          | Belt 6 |             |            |        |       |          |       |
|         | Belt 3              |         |          | Belt 7 |             |            |        |       |          |       |
|         | Belt4               |         |          | Belt 8 |             |            |        |       |          |       |
| RS485   | 5 Spindle           |         |          |        |             |            |        |       |          |       |
| ls Con  | nected              |         |          | 0      |             |            |        |       |          |       |
| VFD F   | requency            |         |          |        | 0.00        |            |        |       |          |       |
| Motor   | <sup>.</sup> Torque |         |          |        | 0.00        |            |        |       |          |       |
| Total 1 | lime on             |         |          |        | 0.00        |            |        |       |          |       |
| Spindl  | e Time On           |         |          |        | 0.00        |            |        |       |          |       |
| Max C   | eared RPN           | м       |          |        | 0           |            |        |       |          |       |
|         | V                   | FD Erro | or Reset | t      |             |            |        |       |          |       |

Abbildung 2.12: QtVCP-Beispiel eingebettet in QtDragon GUI

# 2.2.6 Sprachen

LinuxCNC verwendet Übersetzungsdateien, um LinuxCNC Benutzeroberflächen in viele Sprachen zu übersetzen, einschließlich Französisch, Deutsch, Italienisch, Finnisch, Russisch, Rumänisch, Portugiesisch und Chinesisch. Unter der Annahme, dass eine Übersetzung erstellt wurde, wird LinuxCNC automatisch verwenden, was auch immer Muttersprache Sie sich mit, wenn Sie das Linux-Betriebssystem. Wenn Ihre Sprache nicht übersetzt wurde, wenden Sie sich an einen Entwickler im IRC, in der Mailingliste oder im Benutzerforum, um Hilfe zu erhalten.

# 2.2.7 Denken wie ein CNC-Bediener

Dieses Handbuch gibt nicht vor, Ihnen den Umgang mit einer Dreh- oder Fräsmaschine beizubringen. Um ein erfahrener Bediener zu werden, braucht man viel Zeit und eine Menge Arbeit. Ein Autor hat einmal gesagt: *Wir lernen durch Erfahrung, wenn man sie macht*. Zerbrochene Werkzeuge, angegriffene Schraubstöcke und die Narben sind der Beweis für die gelernten Lektionen. Eine schöne Oberfläche, enge Toleranzen und Vorsicht bei der Arbeit sind Beweise für gelernte Lektionen. Keine Maschine und kein Programm kann die menschliche Erfahrung ersetzen.

Jetzt, wo Sie anfangen, mit der LinuxCNC-Software zu arbeiten, müssen Sie sich in die Rolle eines Bedieners versetzen. Sie müssen sich in die Rolle einer Person versetzen, die für eine Maschine verantwortlich ist. Es ist eine Maschine, die auf Ihre Befehle wartet und dann die Befehle ausführt, die Sie ihr geben werden. Auf diesen Seiten werden wir die Erklärungen geben, die Ihnen helfen werden, ein guter CNC-Bediener mit LinuxCNC zu werden.

# 2.2.8 Betriebsarten

Wenn LinuxCNC läuft, gibt es drei verschiedene Haupt-Modi für die Eingabe von Befehlen verwendet. Diese sind Manuell, Auto, und Manuelle Dateneingabe (MDI). Der Wechsel von einem Modus zum anderen macht einen großen Unterschied in der Art und Weise, dass die LinuxCNC-Steuerung verhält. Es gibt bestimmte Dinge, die in einem Modus getan werden können, die in einem anderen nicht getan werden können. Ein Bediener kann eine Achse im manuellen Modus referenzieren, aber nicht im Autooder MDI-Modus. Ein Bediener kann die Maschine veranlassen, eine ganze Datei voll von G-Codes in der Auto-Modus, aber nicht in der manuellen oder MDI ausführen.

Im manuellen Modus wird jeder Befehl einzeln eingegeben. In menschlicher Sprache könnte ein manueller Befehl lauten: "Kühlmittel einschalten" oder "X mit 25 Zoll pro Minute verfahren". Dies entspricht in etwa dem Umlegen eines Schalters oder dem Drehen des Handrads für eine Achse. Diese Befehle werden normalerweise auf einer der grafischen Oberflächen durch Drücken einer Schaltfläche mit der Maus oder durch Drücken einer Taste auf der Tastatur ausgeführt. Im Automodus kann eine ähnliche Taste oder ein Tastendruck verwendet werden, um ein ganzes Programm mit G-Code zu laden oder dessen Ausführung zu starten, das in einer Datei gespeichert ist. Im MDI-Modus kann der Bediener einen Codeblock eingeben und die Maschine durch Drücken der <Return>- oder <Enter>-Taste auf der Tastatur anweisen, ihn auszuführen.

Einige Bewegungssteuerungsbefehle sind gleichzeitig verfügbar und führen in allen Modi zu denselben Bewegungsänderungen. Dazu gehören Abbruch, Notaus und Vorschub-Override. Befehle wie diese sollten selbsterklärend sein.

Die AXIS-Benutzeroberfläche verbirgt einige der Unterschiede zwischen Auto und den anderen Modi, indem sie Auto-Befehle in den meisten Fällen verfügbar macht. Sie verwischt auch die Unterscheidung zwischen Manuell und MDI, da einige manuelle Befehle, wie z. B. "Touch Off", eigentlich durch das Senden von MDI-Befehlen implementiert werden. Dies geschieht, indem automatisch in den Modus gewechselt wird, der für die vom Benutzer angeforderte Aktion erforderlich ist.

# 2.3 Important User Concepts

Dieses Kapitel behandelt wichtige Benutzerkonzepte, die Sie verstehen sollten, bevor Sie versuchen, eine CNC-Maschine mit G-Code zu betreiben.

# 2.3.1 Trajectory Control

#### 2.3.1.1 Trajectory Planning

Trajektorie Planung, im Allgemeinen, ist das Mittel, mit dem LinuxCNC folgt dem Pfad von Ihrem G-Code-Programm angegeben, während immer noch innerhalb der Grenzen Ihrer Maschine.

Ein G-Code-Programm kann nie vollständig befolgt werden. Stellen Sie sich zum Beispiel vor, Sie geben als einzeiliges Programm den folgenden Zug an:

G1 X1 F10 (G1 ist die lineare Bewegung, X1 ist das Ziel, F10 ist die Geschwindigkeit)

In der Realität kann nicht die gesamte Bewegung mit F10 durchgeführt werden, da die Maschine aus dem Stillstand heraus beschleunigen, sich in Richtung X=1 bewegen und dann abbremsen muss, um wieder anzuhalten. Manchmal wird ein Teil der Bewegung mit F10 ausgeführt, aber bei vielen Bewegungen, insbesondere bei kurzen, wird die angegebene Vorschubgeschwindigkeit überhaupt nicht

erreicht. Kurze Bewegungen in Ihrem G-Code können dazu führen, dass Ihre Maschine langsamer und bei längeren Bewegungen schneller wird, wenn der *naive Nockendetektor* nicht mit G64 P*n* verwendet wird.

Die oben beschriebene grundlegende Beschleunigung und Verzögerung ist nicht komplex und es müssen keine Kompromisse eingegangen werden. Die in der INI-Datei angegebenen Maschinenbeschränkungen wie maximale Achsengeschwindigkeit und Achsenbeschleunigung müssen vom Trajektorienplaner eingehalten werden.

Für weitere Informationen zu den Trajektorie-Panner INI-Optionen siehe den Abschnitt zu Trajektorien im INI Kapitel.

#### 2.3.1.2 Path Following

Ein weniger einfaches Problem ist das der Bahnverfolgung. Wenn Sie eine Ecke in G-Code programmieren, kann der Bahnplaner mehrere Dinge tun, die alle in einigen Fällen richtig sind:

- Es kann genau an den Koordinaten der Kurve bis zum Stillstand abbremsen und dann in die neue Richtung beschleunigen.
- Sie kann auch das so genannte Blending durchführen, d. h. die Vorschubgeschwindigkeit beim Durchfahren der Ecke aufrechterhalten, so dass die Ecke abgerundet werden muss, um die Maschinenvorgaben einzuhalten.

Sie sehen, dass es hier einen Kompromiss gibt: Sie können die Geschwindigkeit verringern, um eine bessere Bahnverfolgung zu erhalten, oder die Geschwindigkeit beibehalten und eine schlechtere Bahnverfolgung haben. Je nach Art des Schnitts, des Materials, des Werkzeugs usw. kann der Programmierer unterschiedliche Kompromisse eingehen.

Auch bei schnellen Bewegungen wird die aktuelle Bahnsteuerung beachtet. Mit Bewegungen, die lang genug sind, um die maximale Geschwindigkeit auf einer Maschine mit geringer Beschleunigung und ohne vorgegebene Bahntoleranz zu erreichen, kann man eine ziemlich runde Ecke erhalten.

#### 2.3.1.3 Programming the Planner

Die Befehle zur Steuerung der Trajektorie lauten wie folgt:

#### G61

(Exact Path Mode) Der G61 fährt den programmierten Punkt exakt an, auch wenn das bedeutet, dass er vorübergehend zum Stillstand kommt, um die Richtung zum nächsten programmierten Punkt zu ändern.

#### G61.1

(Exakter Stoppmodus) G61.1 weist den Planer an, einen exakten Stopp an jedem Segmentende zu setzen. Die Bahn wird genau eingehalten, aber vollständige Vorschubstopps können für das Werkstück oder das Werkzeug destruktiv sein, je nach den Besonderheiten der Bearbeitung.

#### G64

(Blend Without Tolerance Mode) "G64" ist die Standardeinstellung, wenn Sie LinuxCNC starten. G64 mischt nur und der naive Nockendetektor ist nicht aktiviert. G64 und G64 P0 weisen den Planer an, die Bahnfolgegenauigkeit zu opfern, um die Vorschubgeschwindigkeit aufrechtzuerhalten. Dies ist für einige Arten von Materialien oder Werkzeugen erforderlich, bei denen exakte Stopps schädlich sind, und kann gut funktionieren, solange der Programmierer darauf achtet, dass der Pfad des Werkzeugs etwas kurviger ist als vom Programm angegeben. Wenn Sie G0-Bewegungen (Schnellfahrten) mit G64 verwenden, seien Sie vorsichtig bei Freiraumbewegungen und lassen Sie genügend Abstand, um Hindernisse zu überwinden, basierend auf den Beschleunigungsfähigkeiten Ihrer Maschine.

#### G64 P- Q-

(Blend With Tolerance Mode) This enables the *naive cam detector* and enables blending with a tolerance. If you program G64 P0.05, you tell the planner that you want continuous feed, but at programmed corners you want it to slow down enough so that the tool path can stay within 0.05 user units of the programmed path. The exact amount of slowdown depends on the geometry of the programmed corner and the machine constraints, but the only thing the programmer needs to worry about is the tolerance. This gives the programmer complete control over the path following compromise. The blend tolerance can be changed throughout the program as necessary. Beware that a specification of G64 P0 has the same effect as G64 alone (above), which is necessary for backward compatibility for old G-code programs. See the G64 section of the G-code chapter.

#### Übergang (engl. blending) ohne Toleranz

Der kontrollierte Punkt berührt jede angegebene Bewegung an mindestens einem Punkt. Die Maschine wird sich nie mit einer solchen Geschwindigkeit bewegen, dass sie am Ende der aktuellen Bewegung (oder der nächsten Bewegung, wenn Sie eine Pause machen, wenn das Mischen bereits begonnen hat) nicht genau zum Stillstand kommen kann. Der Abstand vom Endpunkt der Bewegung ist so groß, wie er sein muss, um den besten Konturvorschub zu erhalten.

#### **Naiver CAM-Detektor**

Aufeinanderfolgende G1-Bewegungen, die nur die XYZ-Achsen betreffen und weniger als Q- von einer geraden Linie abweichen, werden zu einer einzigen geraden Linie zusammengeführt. Diese zusammengefasste Bewegung ersetzt die einzelnen G1-Bewegungen für die Zwecke der Überblendung mit Toleranz. Zwischen den aufeinanderfolgenden Bewegungen darf der kontrollierte Punkt nicht weiter als P- von den tatsächlichen Endpunkten der Bewegungen entfernt sein. Der kontrollierte Punkt berührt bei jeder Bewegung mindestens einen Punkt. Bei G2/3-Bewegungen in der G17 (XY)-Ebene, wenn die maximale Abweichung eines Bogens von einer geraden Linie kleiner ist als die G64 Q-Toleranz, wird der Bogen in zwei Linien unterteilt (vom Bogenanfang zum Mittelpunkt und vom Mittelpunkt zum Ende). Diese Linien unterliegen dann dem naiven Nockenalgorithmus für Linien. Auf diese Weise profitieren sowohl Linien-Bogen-, Bogen-Bogenund Bogen-Linien-Fälle als auch Linien-Linien von dem "naive cam detector". Dies verbessert die Konturierungsleistung durch Vereinfachung des Pfades.

In der folgenden Abbildung stellt die blaue Linie die tatsächliche Maschinengeschwindigkeit dar. Die roten Linien stellen das Beschleunigungsvermögen der Maschine dar. Die horizontalen Linien unter jedem Diagramm stellen die geplante Bewegung dar. Das obere Diagramm zeigt, wie der Bahnplaner die Maschine bei kurzen Bewegungen abbremst, um innerhalb der Grenzen der Beschleunigungseinstellung der Maschine zu bleiben, damit sie am Ende der nächsten Bewegung exakt zum Stillstand kommt. Das untere Diagramm zeigt die Wirkung des naive cam detectors, der die Bewegungen kombiniert und die Geschwindigkeit besser als geplant beibehält.

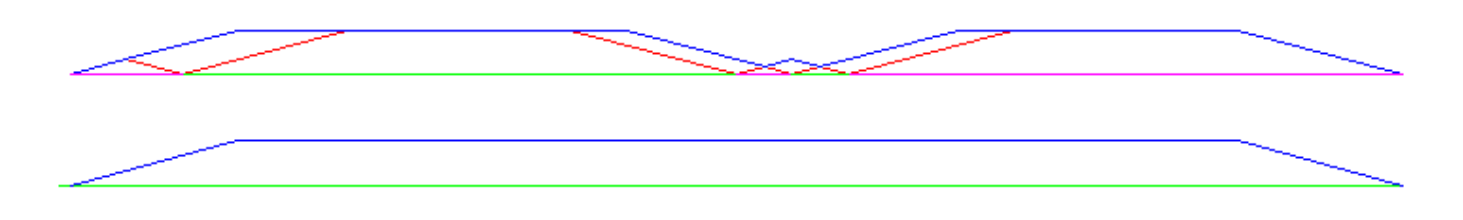

#### Abbildung 2.13: Naiver CAM-Detektor

#### 2.3.1.4 Planning Moves

Vergewissern Sie sich, dass die Verfahrwege für Ihre Maschine/Ihr Material "lang genug" sind. Da sich die Maschine niemals mit einer solchen Geschwindigkeit bewegt, dass sie am Ende der aktuellen Bewegung nicht zum Stillstand kommen kann, gibt es eine Mindestbewegungslänge, die es der Maschine

ermöglicht, die gewünschte Vorschubgeschwindigkeit bei einer bestimmten Beschleunigungseinstellung beizubehalten.

Die Beschleunigungs- und Abbremsphase verwenden jeweils die Hälfte der INI-Datei MAX\_ACCELERATION Bei einem Blend, der eine exakte Umkehrung darstellt, führt dies dazu, dass die Gesamtbeschleunigung der Achse gleich der MAX\_ACCELERATION der INI-Datei ist. In anderen Fällen ist die tatsächliche Maschinenbeschleunigung etwas geringer als die Beschleunigung der INI-Datei.

Um den Vorschub aufrechtzuerhalten, muss die Bewegung länger sein als die Strecke, die benötigt wird, um von 0 auf die gewünschte Vorschubgeschwindigkeit zu beschleunigen und dann wieder anzuhalten. Wenn man A als 1/2 der INI-Datei MAX\_ACCELERATION und F als Vorschubgeschwindigkeit in Einheiten pro Sekunde verwendet, ist die Beschleunigungszeit  $t_a = F/A$  und die Beschleunigungsstrecke  $d_a = F^*t_a/2$ . Die Verzögerungszeit und -strecke sind gleich, so dass die kritische Strecke  $d = d_a + d_d = 2 * d_a = F^2/A$  beträgt.

Bei einer Vorschubgeschwindigkeit von 1 Zoll pro Sekunde und einer Beschleunigung von **10 Zoll/sec<sup>2</sup>** beträgt der kritische Abstand beispielsweise  $1^2/10 = 1/10 = 0,1$  Zoll.

Bei einer Vorschubgeschwindigkeit von 0,5 Zoll pro Sekunde beträgt der kritische Abstand  $5^2/100 = 25/100 = 0,025$  Zoll.

# 2.3.2 G-Code

#### 2.3.2.1 Standardeinstellungen

Beim ersten Start von LinuxCNC werden standardmäßig viele G- und M-Codes geladen. Die aktuellen aktiven G- und M-Codes können auf der Registerkarte MDI im Fenster *Aktive G-Codes:* in der AXIS-Schnittstelle angezeigt werden. Diese G- und M-Codes definieren das Verhalten von LinuxCNC und es ist wichtig, dass Sie verstehen, was jeder einzelne tut, bevor Sie LinuxCNC ausführen. Die Standardeinstellungen können geändert werden, wenn eine G-Code-Datei und links in einen anderen Zustand als wenn Sie Ihre LinuxCNC-Sitzung gestartet. Die beste Praxis ist es, die Vorgaben für den Job in der Präambel Ihrer G-Code-Datei benötigt und nicht davon ausgehen, dass die Vorgaben nicht geändert haben. Das Ausdrucken der G-Code Kurzübersicht Seite kann Ihnen helfen, sich zu erinnern, was jeder einzelne ist.

#### 2.3.2.2 Vorschubgeschwindigkeit (engl. feed rate)

Wie die Vorschubgeschwindigkeit angewandt wird, hängt davon ab, ob eine an der Bewegung beteiligte Achse eine Drehachse ist. Lesen und verstehen Sie den Abschnitt Feed Rate, wenn Sie eine Rotationsachse (engl. rotary axis) oder eine Drehmaschine haben.

#### 2.3.2.3 Werkzeugradius-Versatz

Der Werkzeugradius-Versatz (G41/42) setzt voraus, dass das Werkzeug in der Lage ist, jede programmierte Bewegung irgendwo zu berühren, ohne die beiden angrenzenden Bewegungen zu fugen. Wenn dies mit dem aktuellen Werkzeugdurchmesser nicht möglich ist, erhalten Sie eine Fehlermeldung. Ein Werkzeug mit kleinerem Durchmesser kann ohne Fehler auf demselben Weg laufen. Das bedeutet, dass Sie einen Fräser so programmieren können, dass er eine Bahn durchläuft, die schmaler ist als der Fräser, ohne dass ein Fehler auftritt. Weitere Informationen finden Sie im Abschnitt Cutter Compensation.

# 2.3.3 Referenzfahrt (engl. homing)

Nach dem Start von LinuxCNC muss jede Achse referenziert werden, bevor ein Programm oder ein MDI-Befehl ausgeführt wird. Wenn Ihre Maschine nicht über Referenzschalter verfügt, kann eine

Übereinstimmungsmarkierung auf jeder Achse dabei helfen, die Maschinenkoordinaten jedes Mal auf die gleiche Position zu referenzieren. Nach der Referenzierung werden Ihre in der INI-Datei festgelegten Soft-Limits verwendet.

Wenn Sie vom Standardverhalten abweichen oder die Mini-Schnittstelle verwenden möchten, müssen Sie die Option NO\_FORCE\_HOMING = 1 im Abschnitt [TRAJ] Ihrer INI-Datei setzen. Weitere Informationen zur Referenzfahrt finden Sie im Integrator-Handbuch.

# 2.3.4 Werkzeugwechsel

Bei manuellen Werkzeugwechseln gibt es mehrere Optionen. Siehe [EMCIO] Abschnitt für Informationen zur Konfiguration dieser Optionen. Siehe auch die Abschnitte G28 und G30 im Kapitel G-Code.

# 2.3.5 Koordinatensysteme

Die Koordinatensysteme können anfangs verwirrend sein. Bevor Sie eine CNC-Maschine betreiben, müssen Sie die Grundlagen der von LinuxCNC verwendeten Koordinatensysteme verstehen. Ausführliche Informationen über die LinuxCNC Koordinatensysteme finden Sie im Coordinate System Abschnitt dieses Handbuchs.

#### 2.3.5.1 G53 Maschinenkoordinaten

Wenn Sie LinuxCNC referenzieren, setzen Sie das G53-Maschinenkoordinatensystem für jede referenzierte Achse auf 0.

Andere Koordinatensysteme oder Werkzeugversätze werden durch die Referenzfahrt nicht verändert.

Sie bewegen sich im G53-Maschinenkoordinatensystem nur, wenn Sie G53 auf der gleichen Linie wie eine Bewegung programmieren. Normalerweise befinden Sie sich im G54-Koordinatensystem.

#### 2.3.5.2 G54-59.3 Benutzerkoordinaten

Normalerweise verwenden Sie das G54-Koordinatensystem. Wenn ein Offset auf ein aktuelles Benutzerkoordinatensystem angewendet wird, befindet sich eine kleine blaue Kugel mit Linien an der Maschinen-Ursprung (engl. origin) wenn Ihre DRO "Position: Relative Actual" in AXIS anzeigt. Wenn Ihre Offsets temporär sind, verwenden Sie das Nullkoordinatensystem aus dem Menü Maschine oder programmieren Sie *G10 L2 P1 X0 Y0 Z0* am Ende Ihrer G-Code-Datei. Ändern Sie die P-Nummer entsprechend dem Koordinatensystem, in dem Sie den Versatz löschen möchten.

- Offsets, die in einem Benutzerkoordinatensystem gespeichert sind, bleiben erhalten, wenn Linux-CNC heruntergefahren wird.
- Mit der Schaltfläche *Touch Off* in AXIS wird ein Offset für das gewählte Benutzerkoordinatensystem festgelegt.

#### 2.3.5.3 Wenn Sie nicht mehr weiterwissen

Wenn Sie Probleme haben, (0,0,0) auf der DRO zu erreichen, wenn Sie denken, dass Sie es sollten, haben Sie vielleicht einige Offsets programmiert und müssen diese entfernen.

- Fahren Sie mit G53 G0 X0 Y0 Z0 zum Maschinennullpunkt
- Löschen Sie alle G92-Offsets mit G92.1

- Verwendung des G54-Koordinatensystems mit G54
- Stellen Sie das G54-Koordinatensystem mit G10 L2 P1 X0 Y0 Z0 R0 auf das Maschinenkoordinatensystem ein.
- Werkzeugversätze mit G49 deaktivieren
- Aktivieren der relativen Koordinatenanzeige über das Menü

Jetzt sollten Sie sich am Maschinenursprung X0 Y0 Z0 befinden und das relative Koordinatensystem sollte mit dem Maschinenkoordinatensystem übereinstimmen.

# 2.3.6 Maschinenkonfigurationen

Das folgende Diagramm zeigt eine typische Fräsmaschine mit der Bewegungsrichtung des Werkzeugs, des Frästisches und der Endschalter. Beachten Sie, dass sich der Frästisch in die entgegengesetzte Richtung der Pfeile des kartesischen Koordinatensystems bewegt, die in der Abbildung "Werkzeugrichtung" dargestellt sind. Dadurch bewegt sich das "Werkzeug" in die richtige Richtung in Bezug auf das Material.

Beachten Sie auch die Position der Endschalter und die Richtung der Aktivierung ihrer Nocken. Es sind mehrere Kombinationen möglich, z. B. ist es möglich (entgegen der Zeichnung), einen einzigen festen Endschalter in der Mitte des Tisches zu platzieren und zwei bewegliche Nocken, um ihn zu aktivieren. In diesem Fall werden die Grenzen umgekehrt, +X befindet sich auf der rechten Seite des Tisches und -X auf der linken Seite. Diese Umkehrung ändert nichts an der Bewegungsrichtung des Werkzeugs.

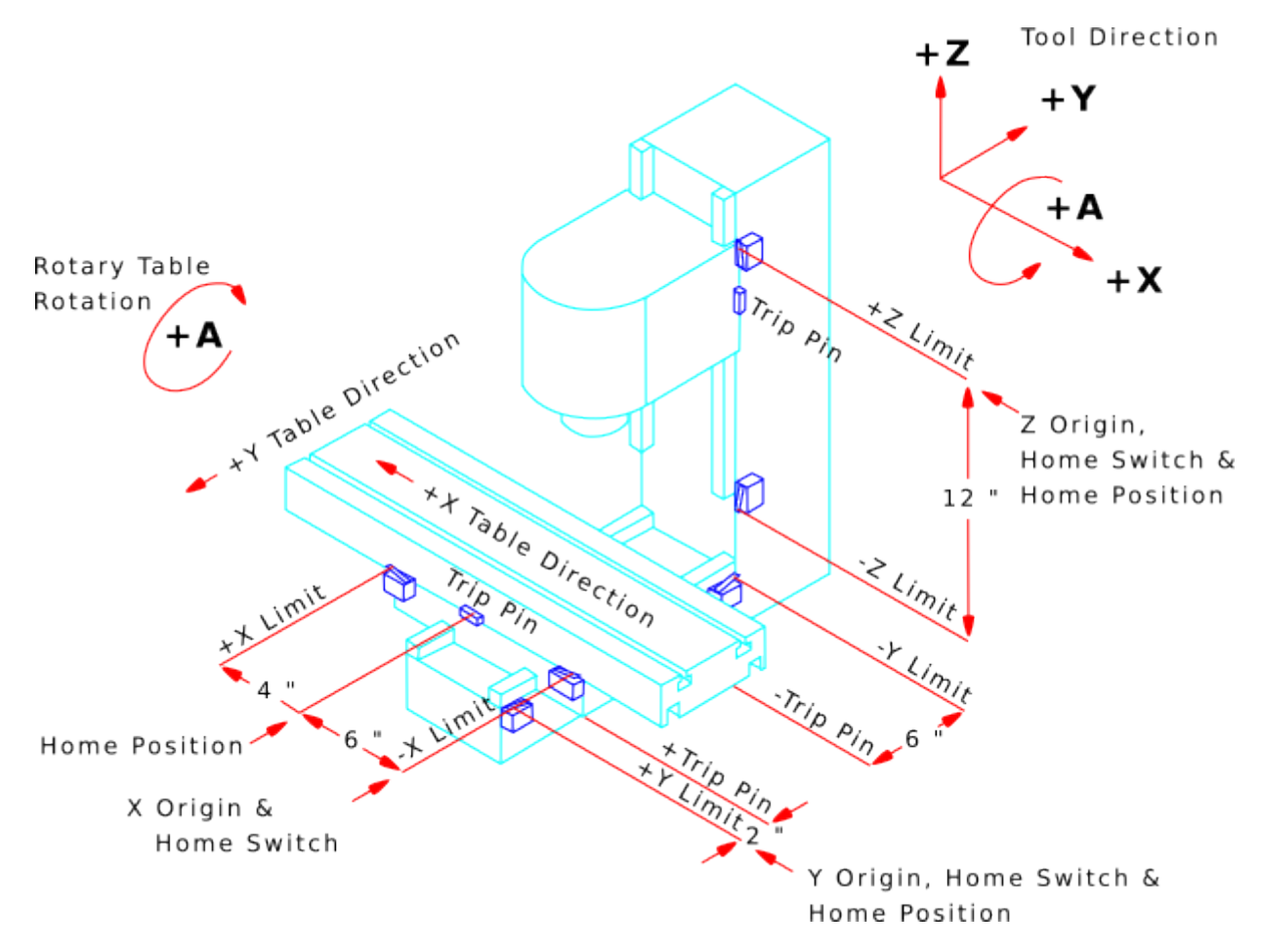

Abbildung 2.14: Typische Fräsen-Konfiguration

Die folgende Abbildung zeigt eine typische Drehmaschine mit Verfahrrichtung des Werkzeugs und Endschaltern.

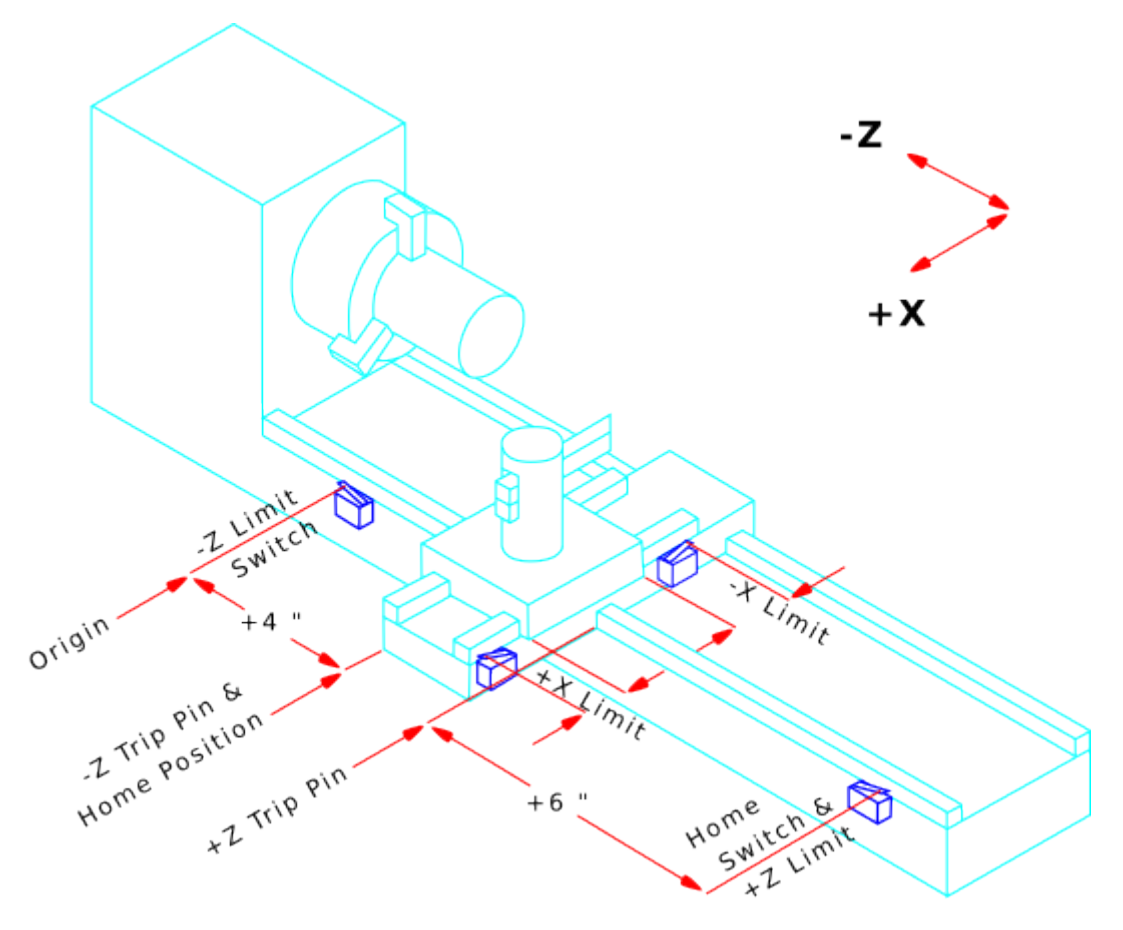

Abbildung 2.15: Typische Drehmaschinen-Konfiguration

# 2.4 Starting LinuxCNC

# 2.4.1 LinuxCNC ausführen

LinuxCNC wird mit der Skriptdatei *linuxcnc* gestartet.

```
linuxcnc [options] [<INI-file>]
```

#### linuxcnc Skript Optionen

```
linuxcnc: Run LinuxCNC
Usage:
    $ linuxcnc -h
    This help
    $ linuxcnc [Optionen]
    Wählen Sie die Konfigurations-INI-Datei grafisch aus
    $ linuxcnc [Optionen] Pfad/zu/Ihrer_INI_Datei
    Benennen Sie die Konfigurations-INI-Datei anhand ihres Pfads
```

```
$ linuxcnc [Options] -l
   Nutze die zuvor genutzte Konfigurations-INI-Datei
Options:
    -d: Turn on "debug" mode
    -v: Turn on "verbose" mode
    -r: Disable redirection of stdout and stderr to ~/linuxcnc_print.txt and
        ~/linuxcnc_debug.txt when stdin is not a tty.
        Used when running linuxcnc tests non-interactively.
    -l: Use the last-used INI file
    -k: Continue in the presence of errors in HAL files
    -t "tpmodulename [parameters]"
            specify custom trajectory planning module
            overrides optional INI setting [TRAJ]TPMOD
    -m "homemodulename [parameters]"
            specify custom homing module
            overrides optional INI setting [EMCMOT]HOMEMOD
    -H "dirname": search dirname for HAL files before searching
                  INI directory and system library:
                  /home/git/linuxcnc-dev/lib/hallib
Note:
    The -H "dirname" option may be specified multiple times
```

Wenn das linuxcnc Skript eine INI-Datei übergeben wird, liest es die INI-Datei und startet LinuxCNC. Der Abschnitt der INI-Datei [HAL] gibt die Reihenfolge des Ladens der HAL-Dateien an, wenn mehr als eine verwendet wird. Sobald die HAL=xxx.hal Dateien geladen sind, wird die GUI geladen und dann die POSTGUI=.xxx.hal Datei. Wenn Sie PyVCP- oder GladeVCP-Objekte mit HAL-Pins erstellen, müssen Sie die postgui-HAL-Datei verwenden, um Verbindungen zu diesen Pins herzustellen. Siehe den Abschnitt [HAL] der INI-Konfiguration für weitere Informationen.

#### 2.4.1.1 Configuration Selector

Wenn keine INI-Datei an das linuxcnc Skript übergeben wird, lädt es den Konfigurationsselektor, so dass Sie eine Beispielkonfiguration auswählen und speichern können. Sobald eine Beispielkonfiguration gespeichert wurde, kann sie an die eigene Anwendung angepasst werden. Die Konfigurationsdateien werden im Verzeichnis linuxcnc/configs gespeichert.

| × - □ | LinuxCNC Con                                                                                                    | figuration Selector                                                                                                    |
|-------|----------------------------------------------------------------------------------------------------|----------------------------------------------------------------------------------------------------|
| X _ D | LinuxCNC Con<br>Welcome to LinuxCNC.<br>Select a machine configuration f<br>Details about the selected config<br>Click 'OK' to run the selected co<br>- My Configurations<br>- Sample Configurations<br>- Sample C | figuration Selector<br>from the list on the left.<br>guration will appear in the display on the right.<br>nfiguration<br>Sim configurations make it possible to run<br>LinuxCNC without special hardware on a<br>simulated basis.<br>LinuxCNC supports multiple guis and there<br>are multiple examples for the most popular<br>guis.<br>The sim configurations are meant to run<br>with no special hardware requirements<br>T |
|       | ⊕ - apps     ⊕ - attic     Create Desktop Shortcut                                                                                                    | OK Cancel                                                                                                    |

# 2.5 CNC Machine Overview

In diesem Abschnitt wird kurz beschrieben, wie eine CNC-Maschine von der Eingangs- und Ausgangsseite des Interpreters aus betrachtet wird.

# 2.5.1 Mechanische Bestandteile

Eine CNC-Maschine hat viele mechanische Komponenten, die gesteuert werden können oder die Art und Weise der Steuerung beeinflussen können. Dieser Abschnitt beschreibt die Teilmenge dieser Komponenten, die mit dem Interpreter interagieren. Mechanische Komponenten, die nicht direkt mit dem Interpreter interagieren, wie z. B. die Jog Buttons/ Tipptasten, werden hier nicht beschrieben, auch wenn sie die Steuerung beeinflussen.

#### 2.5.1.1 Axes

Jede CNC-Maschine hat eine oder mehrere Achsen. Verschiedene Arten von CNC-Maschinen haben unterschiedliche Kombinationen. Eine "4-Achsen-Fräsmaschine" kann zum Beispiel XYZA- oder XYZB-Achsen haben. Eine Drehmaschine hat normalerweise XZ-Achsen. Eine Schaumstoffschneidemaschine kann XYUV-Achsen haben. In LinuxCNC, der Fall eines XYYZ "Gantry"-Maschine mit zwei Motoren für eine Achse ist besser durch Kinematik als durch eine zweite lineare Achse behandelt.

#### Anmerkung

Wenn die Bewegung der mechanischen Komponenten nicht unabhängig ist, wie z. B. bei Hexapod-Maschinen, können die RS274/NGC-Sprache und die kanonischen Bearbeitungsfunktionen immer noch verwendet werden, solange die unteren Steuerungsebenen wissen, wie die tatsächlichen Mechanismen zu steuern sind, um die gleiche relative Bewegung von Werkzeug und Werkstück zu erzeugen, wie sie von unabhängigen Achsen erzeugt würde. Dies wird als "Kinematik" bezeichnet.

#### Anmerkung

Mit LinuxCNC, der für den Fall der XYYZ-Portal-Maschine mit zwei Motoren für eine Achse ist besser durch die Kinematik als durch eine zusätzliche lineare Achse behandelt.

**Primäre lineare AchsenAchseprimär linear primär linear** Die X-, Y- und Z-Achse erzeugen lineare Bewegungen in drei zueinander orthogonalen Richtungen.

**Sekundäre lineare AchsenAchsesekundäre lineare sekundäre lineare** Die Achsen U, V und W erzeugen eine lineare Bewegung in drei zueinander orthogonalen Richtungen. Normalerweise sind X und U parallel, Y und V parallel und Z und W parallel.

**RotationsachsenAchsenrotierend rotierend** Die A-, B- und C-Achsen erzeugen eine Winkelbewegung (Rotation). Normalerweise dreht sich A um eine Linie parallel zu X, B um eine Linie parallel zu Y und C um eine Linie parallel zu Z.

#### 2.5.1.2 Spindel

Eine CNC-Maschine hat in der Regel eine Spindel, die ein Zerspanungswerkzeug, einen Messtaster oder im Falle einer Drehmaschine das Material hält. Die Spindel kann, muss aber nicht von der CNC-Software gesteuert werden. LinuxCNC bietet Unterstützung für bis zu 8 Spindeln, die individuell gesteuert werden können und gleichzeitig mit unterschiedlichen Geschwindigkeiten und in unterschiedlichen Richtungen laufen können.

#### 2.5.1.3 Kühlmittel

Flutkühlmittel und Nebelkühlmittel können unabhängig voneinander eingeschaltet werden. Die Sprache RS274/NGC schaltet sie gemeinsam aus, siehe Abschnitt M7 M8 M9.

#### 2.5.1.4 Feed and Speed Override

Eine CNC-Maschine kann über separate Vorschub- und Geschwindigkeitssteuerungen verfügen, mit denen der Bediener festlegen kann, dass der tatsächliche Vorschub oder die Spindeldrehzahl bei der Bearbeitung einen bestimmten Prozentsatz der programmierten Geschwindigkeit beträgt.

#### 2.5.1.5 Schalter zum Löschen von Blöcken

Eine CNC-Maschine kann einen Schalter zum Löschen von Blöcken haben. Siehe den Abschnitt Block-Lösch-Schalter (engl. block delete switch).

#### 2.5.1.6 Optionaler Programm-Stopp-Schalter

Eine CNC-Maschine kann mit einem optionalen Programmstoppschalter ausgestattet sein. Siehe den Abschnitt Optionaler Programmstopp.

# 2.5.2 Steuerungs- und Datenkomponenten

#### 2.5.2.1 Lineare Achsen

Die X-, Y- und Z-Achse bilden ein standardmäßiges rechtshändiges Koordinatensystem mit orthogonalen linearen Achsen. Die Positionen der drei linearen Bewegungsmechanismen werden durch Koordinaten auf diesen Achsen ausgedrückt.

Die Achsen U, V und W bilden ebenfalls ein standardmäßiges rechtshändiges Koordinatensystem. X und U sind parallel, Y und V sind parallel, und Z und W sind parallel (wenn A, B und C auf Null gedreht werden).

#### 2.5.2.2 Rotationsachsen

Die Rotationsachsen werden in Grad als umschlungene lineare Achsen gemessen, bei denen die positive Drehrichtung vom positiven Ende der entsprechenden X-, Y- oder Z-Achse aus gesehen gegen den Uhrzeigersinn ist. Mit "umschlungener Linearachse" ist eine Achse gemeint, bei der die Winkelposition unbegrenzt zunimmt (gegen plus unendlich geht), wenn sich die Achse gegen den Uhrzeigersinn dreht, und unbegrenzt abnimmt (gegen minus unendlich geht), wenn sich die Achse im Uhrzeigersinn dreht. Umschlungene lineare Achsen werden unabhängig davon verwendet, ob es eine mechanische Begrenzung der Drehung gibt oder nicht.

Im Uhrzeigersinn oder gegen den Uhrzeigersinn ist vom Standpunkt des Werkstücks aus gesehen. Wenn das Werkstück an einem Drehtisch befestigt ist, der sich um eine Drehachse dreht, wird eine Drehung gegen den Uhrzeigersinn aus Sicht des Werkstücks dadurch erreicht, dass der Drehtisch in eine Richtung gedreht wird, die (bei den meisten gängigen Maschinenkonfigurationen) aus Sicht einer neben der Maschine stehenden Person im Uhrzeigersinn aussieht. Fußnote:[Wenn die Anforderung der Parallelität verletzt wird, muss der Systemersteller angeben, wie zwischen Uhrzeigersinn und Gegenuhrzeigersinn unterschieden wird.]

#### 2.5.2.3 Controlled Point

Der gesteuerte Punkt ist der Punkt, dessen Position und Bewegungsgeschwindigkeit gesteuert werden. Wenn der Werkzeuglängenversatz Null ist (der Standardwert), ist dies ein Punkt auf der Spindelachse (häufig als Messpunkt bezeichnet), der sich in einem festen Abstand hinter dem Ende der Spindel befindet, normalerweise nahe dem Ende eines passenden Werkzeughalters in die Spindel. Die Position des gesteuerten Punkts kann entlang der Spindelachse verschoben werden, indem ein positiver Betrag für den Werkzeuglängenversatz angegeben wird. Dieser Betrag ist normalerweise die Länge des verwendeten Schneidwerkzeugs, so dass der kontrollierte Punkt am Ende des Schneidwerkzeugs liegt. Auf einer Drehmaschine können Werkzeuglängen-Offsets für die X- und Z-Achse angegeben werden, und der kontrollierte Punkt befindet sich entweder an der Werkzeugspitze oder etwas außerhalb davon (wo die senkrechten, achsenausgerichteten Linien von der *Vorderseite* und *Seite* von berührt werden das Werkzeug schneiden).

#### 2.5.2.4 Koordinierte lineare Bewegung

Um ein Werkzeug entlang einer bestimmten Bahn zu bewegen, muss ein Bearbeitungszentrum häufig die Bewegung mehrerer Achsen koordinieren. Wir verwenden den Begriff "koordinierte lineare Bewegung", um die Situation zu beschreiben, in der sich nominell jede Achse mit konstanter Geschwindigkeit bewegt und sich alle Achsen gleichzeitig von ihren Startpositionen zu ihren Endpositionen bewegen. Wenn sich nur die X-, Y- und Z-Achse (oder eine oder zwei von ihnen) bewegen, führt dies zu einer geradlinigen Bewegung, daher das Wort "linear" in dem Begriff. Bei tatsächlichen Bewegungen ist es oft nicht möglich, eine konstante Geschwindigkeit beizubehalten, da am Anfang und/oder am Ende der Bewegung eine Beschleunigung oder Verzögerung erforderlich ist. Es ist jedoch möglich,
die Achsen so zu steuern, dass jede Achse zu jedem Zeitpunkt den gleichen Teil ihrer erforderlichen Bewegung ausgeführt hat wie die anderen Achsen. Dadurch wird das Werkzeug auf demselben Weg bewegt, und wir nennen diese Art der Bewegung auch koordinierte lineare Bewegung.

Koordinierte lineare Bewegungen können entweder mit der vorherrschenden Vorschubgeschwindigkeit oder mit der Verfahrgeschwindigkeit ausgeführt werden oder sie können mit der Spindelrotation synchronisiert werden. Wenn die gewünschte Geschwindigkeit aufgrund physikalischer Grenzen der Achsengeschwindigkeit nicht erreicht werden kann, werden alle Achsen verlangsamt, um die gewünschte Bahn beizubehalten.

#### 2.5.2.5 Vorschubgeschwindigkeit (engl. feed rate)

Die Geschwindigkeit, mit der sich der gesteuerte Punkt bewegt, ist nominell eine stetige Geschwindigkeit, die vom Benutzer eingestellt werden kann. Im Interpreter wird die Vorschubgeschwindigkeit wie folgt interpretiert (es sei denn, die Modi "inverser Zeitvorschub" oder "Vorschub pro Umdrehung" werden verwendet; in diesem Fall siehe Abschnitt G93-G94-G95-Mode).

- 1. Wenn sich eine der Achsen XYZ bewegt, wird F in Einheiten pro Minute im kartesischen System XYZ angegeben, und alle anderen Achsen (ABCUVW) bewegen sich so, dass sie koordiniert starten und stoppen.
- 2. Andernfalls, wenn sich UVW bewegt, wird F in Einheiten pro Minute im kartesischen System von UVW angegeben, und alle anderen Achsen (ABC) bewegen sich so, dass sie koordiniert starten und stoppen.
- 3. Andernfalls handelt es sich um eine reine Drehbewegung, und das F-Wort wird in Dreheinheiten im pseudokartesischen ABC-System angegeben.

#### 2.5.2.6 Cooling

Die Kühlung von Flut- oder Tröpfchen kann separat aktiviert werden. RS274 / NGC-Sprache stoppt sie zusammen. Siehe Abschnitt über Kühlsteuerung.

#### 2.5.2.7 Verweilen (engl. dwell)

Ein Bearbeitungszentrum kann angewiesen werden, für eine bestimmte Zeit zu verweilen (d.h. alle Achsen unbeweglich zu halten). Die häufigste Anwendung des Verweilens ist das Brechen und Entfernen von Spänen, so dass sich die Spindel während des Verweilens normalerweise dreht. Unabhängig vom Bahnsteuerungsmodus (siehe Abschnitt Path Control) hält die Maschine genau am Ende der vorhergehenden programmierten Bewegung an, so als ob sie im exakten Bahnmodus wäre.

#### 2.5.2.8 Einheiten

Die Einheiten für Abstände entlang der X-, Y- und Z-Achse können in Millimetern oder Zoll gemessen werden. Die Einheiten für alle anderen an der Maschinensteuerung beteiligten Größen können nicht geändert werden. Verschiedene Größen verwenden unterschiedliche spezifische Einheiten. Die Spindeldrehzahl wird in Umdrehungen pro Minute gemessen. Die Positionen der Rotationsachsen werden in Grad gemessen. Vorschubgeschwindigkeiten werden in aktuellen Längeneinheiten pro Minute oder Grad pro Minute oder Längeneinheiten pro Spindelumdrehung ausgedrückt, wie in Abschnitt G93 G94 G95 beschrieben.

#### 2.5.2.9 Aktuelle Position

Der kontrollierte Punkt befindet sich immer an einer Stelle, die als "aktuelle Position" bezeichnet wird, und der Controller weiß immer, wo sich diese befindet. Die dargestellte aktuelle Position muss angepasst werden, selbst wenn keine Achsenbewegung stattfindet, wenn eines von mehreren Ereignissen eintritt:

- 1. Längeneinheiten werden geändert.
- 2. Werkzeuglängenkorrektur wird geändert.
- 3. Koordinatensystem-Offsets werden geändert.

#### 2.5.2.10 Ausgewählte Ebene

Es gibt immer eine *ausgewählte Ebene*, welche die XY-Ebene, die YZ-Ebene oder die XZ-Ebene des Bearbeitungszentrums sein muss. Die Z-Achse steht natürlich senkrecht auf der XY-Ebene, die X-Achse auf der YZ-Ebene und die Y-Achse auf der XZ-Ebene.

#### 2.5.2.11 Werkzeug-Karussell

Jedem Steckplatz im Werkzeugkarussell wird ein oder null Werkzeuge zugewiesen.

#### 2.5.2.12 Werkzeugwechsel

Einem Bearbeitungszentrum kann der Befehl zum Werkzeugwechsel gegeben werden.

#### 2.5.2.13 Paletten-Shuttle

Die beiden Paletten können auf Befehl ausgetauscht werden.

#### 2.5.2.14 Geschwindigkeits-Neufestsetzung (engl. override)

Die Tasten für die Geschwindigkeits-Neufestsetzung können aktiviert (sie funktionieren normal) oder deaktiviert werden (sie haben keine Wirkung mehr). In der Sprache RS274/NGC gibt es einen Befehl, der alle Tasten aktiviert, und einen anderen, der sie deaktiviert. Siehe Sperrung und Aktivierung Geschwindigkeits-Korrektur. Siehe auch hier für weitere Details.

#### 2.5.2.15 Pfadsteuerungsmodus

Das Bearbeitungszentrum kann in einen von drei Bahnsteuerungsmodi versetzt werden:

#### exakter Stoppmodus

Im Exaktstopp-Modus hält die Maschine am Ende jeder programmierten Bewegung kurz an.

#### genauer Pfadmodus (engl. exact path mode)

Im exakten Pfadmodus folgt die Maschine dem programmierten Weg so genau wie möglich und verlangsamt oder stoppt bei Bedarf an scharfen Ecken des Weges.

#### kontinuierlicher Modus (continuous mode)

Im kontinuierlichen Modus können scharfe Ecken der Bahn leicht abgerundet werden, damit die Vorschubgeschwindigkeit beibehalten werden kann (aber ohne Verletzung der Toleranzgrenzen, falls angegeben).

#### Siehe Abschnitte G61 und G64.

## 2.5.3 Interpreter-Interaktion mit Schaltern

Der Interpreter interagiert mit mehreren Schaltern. In diesem Abschnitt werden die Interaktionen genauer beschrieben. In keinem Fall weiß der Interpreter, wie die Einstellung eines dieser Schalter ist.

#### 2.5.3.1 Feed and Speed Override Switches

Der Interpreter interpretiert RS274/NGC-Befehle zur Aktivierung (*M48*) oder Deaktivierung (*M49*) des Vorschub- und Geschwindigkeitsüberbrückungsschalters. Für bestimmte Bewegungen, wie z.B. das Herausfahren aus dem Ende eines Gewindes während eines Einfädelzyklus, werden die Schalter automatisch deaktiviert.

LinuxCNC reagiert auf die Geschwindigkeit und Vorschub Neufestsetzungs (engl. override)-Einstellungen, wenn diese Schalter aktiviert sind.

Siehe den Abschnitt zu M48 M49 Neufestsetzungen für weitere Informationen.

#### 2.5.3.2 Schalter zum Löschen von Blöcken

Wenn der Schalter für das Löschen von Blöcken aktiviert ist, werden G-Code-Zeilen, die mit einem Schrägstrich (dem Blocklöschzeichen) beginnen, nicht interpretiert. Wenn der Schalter ausgeschaltet ist, werden solche Zeilen interpretiert. Normalerweise sollte der Blocklöschschalter vor dem Start des NGC-Programms gesetzt werden.

#### 2.5.3.3 Optionaler Programm-Stopp-Schalter

Wenn dieser Schalter eingeschaltet ist und ein M1-Code auftritt, wird die Programmausführung angehalten.

## 2.5.4 Werkzeugtabelle

Für die Verwendung des Interpreters ist eine Werkzeugtabelle erforderlich. In dieser Datei ist festgelegt, welche Werkzeuge sich in welchen Werkzeugwechslerplätzen befinden und welche Größe und welchen Typ die einzelnen Werkzeuge haben. Der Name der Werkzeugtabelle wird in der INI-Datei definiert:

```
[EMCI0]
# tool table file
TOOL TABLE = tooltable.tbl
```

Der Standard-Dateiname sieht wahrscheinlich so aus wie oben, aber Sie können es vorziehen, Ihrer Maschine eine eigene Werkzeugtabelle zu geben, die denselben Namen wie Ihre INI-Datei trägt, aber mit der Erweiterung tbl:

TOOL\_TABLE = acme\_300.tbl

oder:

TOOL\_TABLE = EMC-AXIS-SIM.tbl

Weitere Informationen zu den Besonderheiten des Formats der Werkzeugtabelle finden Sie im Abschnitt Werkzeugtabellen-Format.

## 2.5.5 Parameter

In der RS274/NGC-Sprachansicht verwaltet ein Bearbeitungszentrum eine Reihe von numerischen Parametern, die durch eine Systemdefinition (RS274NGC\_MAX\_PARAMETERS) festgelegt sind. Viele von ihnen haben spezifische Verwendungen, insbesondere bei der Definition von Koordinatensystemen. Die Anzahl der numerischen Parameter kann sich erhöhen, wenn die Entwicklung die Unterstützung für neue Parameter hinzufügt. Das Parameter-Array bleibt über die Zeit erhalten, auch wenn das Bearbeitungszentrum ausgeschaltet ist. LinuxCNC verwendet eine Parameterdatei, um die Persistenz zu gewährleisten und gibt dem Interpreter die Verantwortung für die Pflege der Datei. Der Interpreter liest die Datei, wenn er startet, und schreibt die Datei, wenn er beendet wird.

Alle Parameter sind für die Verwendung in G-Code-Programmen verfügbar.

Das Format einer Parameterdatei ist in der folgenden Tabelle dargestellt. Die Datei besteht aus einer beliebigen Anzahl von Kopfzeilen, gefolgt von einer Leerzeile, gefolgt von einer beliebigen Anzahl von Datenzeilen. Der Interpreter überspringt die Kopfzeilen. Wichtig ist, dass vor den Daten genau eine Leerzeile (auch ohne Leerzeichen oder Tabulatoren) steht. Die in der folgenden Tabelle gezeigte Kopfzeile beschreibt die Datenspalten. Es wird daher vorgeschlagen (ist aber nicht erforderlich), diese Zeile immer in die Kopfzeile aufzunehmen.

Der Interpreter liest nur die ersten beiden Spalten der Tabelle. Die dritte Spalte, *Kommentar* (engl. comment), wird vom Interpreter nicht gelesen.

Jede Zeile der Datei enthält in der ersten Spalte die Indexnummer eines Parameters und in der zweiten Spalte den Wert, auf den dieser Parameter gesetzt werden soll. Der Wert wird im Interpreter als Gleitkommazahl mit doppelter Genauigkeit dargestellt, aber ein Dezimalpunkt ist in der Datei nicht erforderlich. Alle in der folgenden Tabelle aufgeführten Parameter sind obligatorisch und müssen in jeder Parameterdatei enthalten sein, mit der Ausnahme, dass jeder Parameter, der einen Drehachsenwert für eine nicht verwendete Achse darstellt, weggelassen werden kann. Wenn ein erforderlicher Parameter fehlt, wird ein Fehler gemeldet. Eine Parameterdatei kann jeden anderen Parameter enthalten, solange seine Nummer im Bereich von 1 bis 5400 liegt. Die Parameternummern müssen in aufsteigender Reihenfolge angeordnet sein. Ist dies nicht der Fall, wird ein Fehler gemeldet. Jeder Parameter, der in der vom Interpreter gelesenen Datei enthalten ist, wird auch in die Datei aufgenommen, die er beim Beenden des Programms schreibt. Die Originaldatei wird beim Schreiben der neuen Datei als Sicherungsdatei gespeichert. Kommentare werden beim Schreiben der Datei nicht beibehalten.

| Parameter-<br>Nummer | Parameter-Wert | Kommentar                           |
|----------------------|----------------|-------------------------------------|
| 5161                 | 0.0            | G28 Referenzfahrt<br>(engl. home) X |
| 5162                 | 0.0            | G28 Referenzfahrt<br>(engl. home)   |

Tabelle 2.1: Parameter-Dateiformat

Siehe den Abschnitt zu Parametern für weitere Informationen.

## 2.6 Lathe User Information

Dieses Kapitel enthält Informationen speziell für Drehmaschinen.

### 2.6.1 Drehbank-Modus

Wenn Ihre CNC-Maschine eine Drehmaschine ist, gibt es einige spezifische Änderungen, die Sie wahrscheinlich an Ihrer INI-Datei vornehmen möchten, um die besten Ergebnisse von LinuxCNC zu erzielen.

Wenn Sie das AXIS-Display verwenden, müssen Sie dafür sorgen, dass AXIS Ihre Drehwerkzeuge richtig anzeigt. Siehe den Abschnitt INI Konfiguration für weitere Details.

Erstellung von AXIS für Drehmaschinen-Modus.

[DISPLAY]

```
# Teilen Sie dem AXIS GUI mit, dass unsere Maschine eine Drehmaschine ist.
LATHE = TRUE
```

Der Drehmaschinenmodus in AXIS setzt Ihre Standardebene nicht auf G18 (XZ). Sie müssen dies in der Präambel jeder G-Code-Datei programmieren oder (besser) in Ihre INI-Datei aufnehmen, etwa so:

[RS274NGC]

```
# G-Code Modalcodes (Modi), mit denen der Interpreter initialisiert wird
# beim Starten
RS274NGC_STARTUP_CODE = G18 G20 G90
```

Wenn Sie GMOCCAPY verwenden, lesen Sie den GMOCCAPY-Drehmaschine-Abschnitt.

## 2.6.2 Lathe Tool Table

Die "Werkzeugtabelle" ist eine Textdatei, die Informationen über jedes Werkzeug enthält. Die Datei befindet sich in demselben Verzeichnis wie Ihre Konfiguration und heißt standardmäßig "tool.tbl". Die Werkzeuge können sich in einem Werkzeugwechsler befinden oder einfach manuell geändert werden. Die Datei kann mit einem Texteditor bearbeitet oder mit G10 L1,L10,L11 aktualisiert werden. Es gibt auch einen eingebauten Werkzeugtabelleneditor in dem AXIS GUI. Die maximale Anzahl der Einträge in der Werkzeugtabelle beträgt 56. Die maximale Anzahl von Werkzeugen und Plätzen beträgt 99999.

Frühere Versionen von LinuxCNC hatten zwei verschiedene Werkzeugtabellenformate für Fräse n und Drehmaschinen, aber seit der Version 2.4.x wird ein Werkzeugtabellenformat für alle Maschinen verwendet. Ignorieren Sie einfach die Teile der Werkzeugtabelle, die nicht zu Ihrer Maschine gehören oder die Sie nicht benötigen. Weitere Informationen zu den Besonderheiten des Werkzeugtabellenformats finden Sie im Abschnitt Werkzeug-Table.

## 2.6.3 Lathe Tool Orientation

Die folgende Abbildung zeigt die Ausrichtungen der Drehmeißel mit dem Winkel der Mittellinie jeder Ausrichtung und Informationen zu VORDERWINKEL und HINTERWINKEL.

FRONTANGLE und BACKANGLE sind im Uhrzeigersinn beginnend an einer Linie parallel zu Z+.

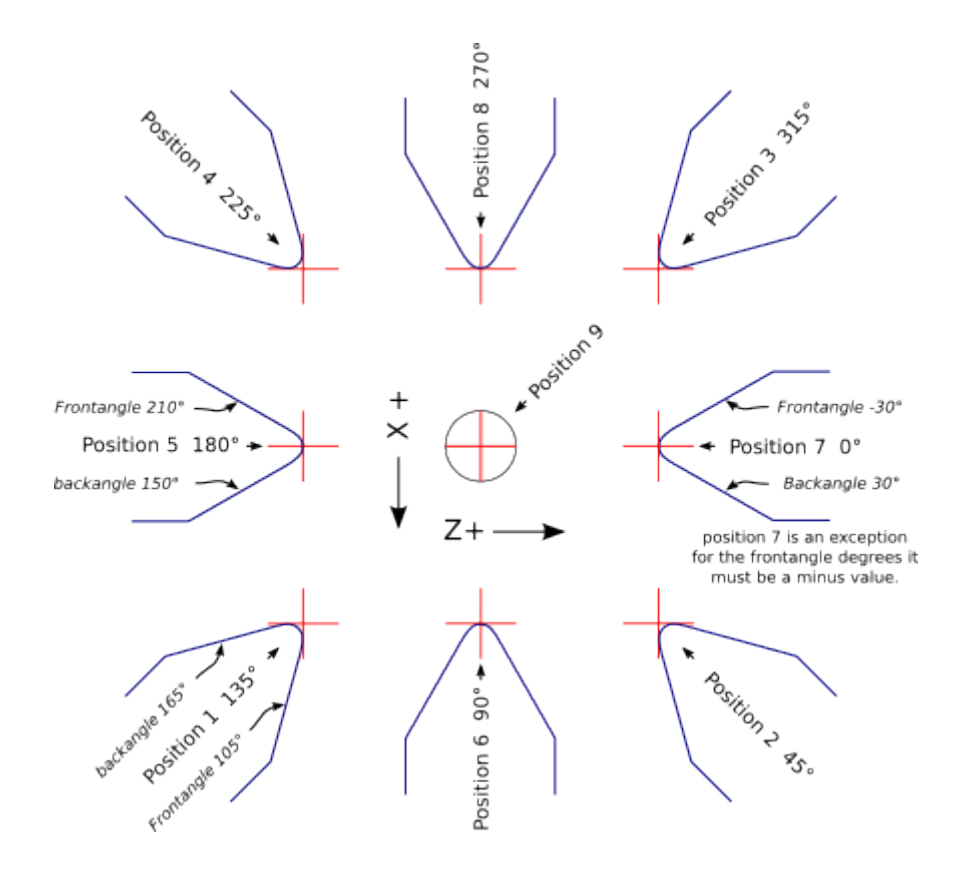

Abbildung 2.16: Ausrichtung des Drehwerkzeugs

In AXIS zeigen die folgenden Abbildungen, wie die Werkzeugpositionen aussehen, wie sie in der Werkzeugtabelle eingegeben wurden.

Werkzeugpositionen 1, 2, 3 & 4Werkzeugpositionen 123 & 4 23 & 4 3 & 4

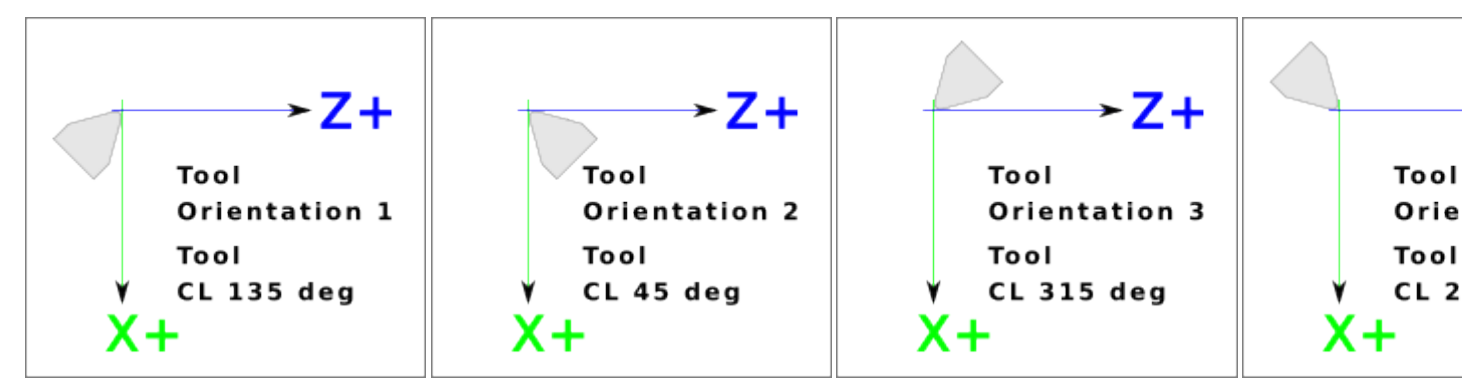

Werkzeugpositionen 5, 6, 7 & 8Werkzeugpositionen 567 & 8 67 & 8 7 & 8

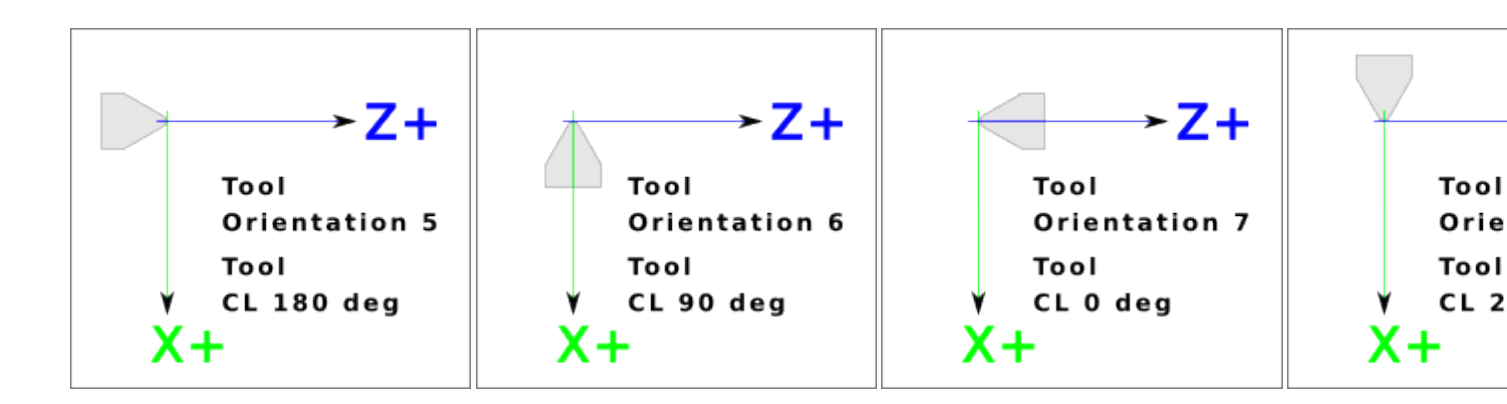

## 2.6.4 Werkzeug Touch Off

Wenn Sie in AXIS im Drehmaschinenmodus arbeiten, können Sie die X- und Z-Werte in der Werkzeugtabelle mit Hilfe des Touch Off-Fensters einstellen. Wenn Sie über einen Werkzeugrevolver verfügen, haben Sie beim Einrichten des Revolvers normalerweise die Option "Anlegen an die Vorrichtung" ausgewählt. Beim Einstellen des Z-Nullpunkts für das Material ist die Option "Auf das Material aufsetzen" ausgewählt. Weitere Informationen über die für Werkzeuge verwendeten G-Codes finden Sie unter M6, Tn und G43. Für weitere Informationen zu den Optionen für die Werkzeugberührung in AXIS siehe Tool Touch Off.

#### 2.6.4.1 X Touch Off

Der X-Achsen-Versatz für jedes Werkzeug ist normalerweise ein Versatz von der Mittellinie der Spindel.

Eine Methode besteht darin, Ihr normales Drehwerkzeug zu nehmen und ein Rohteil mit einem bekannten Durchmesser abzudrehen. Geben Sie den gemessenen Durchmesser (oder den Radius, wenn Sie sich im Radiusmodus befinden) für dieses Werkzeug in das Fenster "Tool Touch Off" ein. Verwenden Sie dann etwas Layout-Fluid oder einen Marker, um das Teil zu beschichten, bringen Sie jedes Werkzeug nach oben, bis es die Farbe gerade berührt, und stellen Sie seinen X-Offset auf den Durchmesser des Teils ein, das Sie mit dem Werkzeug-Anlegefenster verwenden. Stellen Sie sicher, dass bei allen Werkzeugen in den Eckquadranten der Nasenradius in der Werkzeugtabelle richtig eingestellt ist, damit der Kontrollpunkt korrekt ist. Beim Ansetzen des Werkzeugs wird automatisch ein G43 hinzugefügt, so dass das aktuelle Werkzeug den aktuellen Versatz darstellt.

Eine typische Sitzung könnte so aussehen:

- 1. Jede Achse referenzieren (engl. home), wenn sie nicht ausgerichtet ist.
- 2. Setzen Sie das aktuelle Werkzeug mit Tn M6 G43, wobei n die Werkzeugnummer ist.
- 3. Wählen Sie die X-Achse im Fenster "Manuelle Steuerung".
- 4. Bringen Sie das X in eine bekannte Position oder machen Sie einen Testschnitt und messen Sie den Durchmesser.
- 5. Wählen Sie Touch Off und wählen Sie Werkzeugtabelle, dann geben Sie die Position oder den Durchmesser ein.
- 6. Gehen Sie in der gleichen Reihenfolge vor, um die Z-Achse zu korrigieren.

Hinweis: Wenn Sie sich im Radiusmodus befinden, müssen Sie den Radius und nicht den Durchmesser eingeben.

### 2.6.4.2 Z Touch-Off

Die Versätze der Z-Achse können anfangs etwas verwirrend sein, da der Z-Versatz aus zwei Elementen besteht. Es gibt den Werkzeugtischversatz und den Maschinenkoordinatenversatz. Zunächst werden wir uns mit den Versätzen auf dem Werkzeugtisch befassen. Eine Methode besteht darin, einen festen Punkt auf Ihrer Drehmaschine zu verwenden und den Z-Versatz für alle Werkzeuge von diesem Punkt aus einzustellen. Manche verwenden die Spindelnase oder die Futterfläche. Auf diese Weise können Sie zu einem neuen Werkzeug wechseln und dessen Z-Versatz einstellen, ohne alle Werkzeuge neu einstellen zu müssen.

Eine typische Sitzung könnte so aussehen:

- 1. Jede Achse referenzieren (engl. home), wenn sie nicht ausgerichtet ist.
- 2. Vergewissern Sie sich, dass für das aktuelle Koordinatensystem keine Offsets gelten.
- 3. Setzen Sie das aktuelle Werkzeug mit Tn M6 G43, wobei n die Werkzeugnummer ist.
- 4. Wählen Sie die Z-Achse im Fenster Manuelle Steuerung.
- 5. Bringen Sie das Werkzeug nahe an die Steuerfläche.
- 6. Bewegen Sie das Z mit einem Zylinder von der Steuerfläche weg, bis der Zylinder gerade zwischen dem Werkzeug und der Steuerfläche durchläuft.
- 7. Wählen Sie Berühren (engl. touch off) und wählen Sie Werkzeugtabelle und setzen Sie die Position auf 0.0.
- 8. Wiederholen Sie diesen Vorgang für jedes Werkzeug mit demselben Zylinder.

Jetzt sind alle Werkzeuge um den gleichen Abstand von einer Standardposition versetzt. Wenn Sie ein Werkzeug, z. B. eine Bohrkrone, wechseln, wiederholen Sie die obigen Schritte und das Werkzeug ist nun mit den anderen Werkzeugen für den Z-Versatz synchronisiert. Bei einigen Werkzeugen ist es erforderlich, den Kontrollpunkt vom Aufsetzpunkt aus zu bestimmen. Wenn Sie z. B. ein 0,125 Zoll breites Abstechwerkzeug haben und die linke Seite abtasten, die rechte Seite aber Z0 sein soll, dann geben Sie 0.125 Zoll in das Absetzfenster ein.

#### 2.6.4.3 Der Z-Maschinenversatz (engl. machine offset)

Sobald für alle Werkzeuge die Z-Korrektur in die Werkzeugtabelle eingegeben wurde, können Sie mit jedem Werkzeug die Maschinen-Korrektur über das Maschinenkoordinatensystem einstellen.

Eine typische Sitzung könnte so aussehen:

- 1. Jede Achse referenzieren (engl. home), wenn sie nicht ausgerichtet ist.
- 2. Stellen Sie das aktuelle Werkzeug mit Tn M6 ein, wobei n die Werkzeugnummer ist.
- 3. Geben Sie ein G43 aus, damit die aktuelle Werkzeugkorrektur wirksam wird.
- 4. Führen Sie das Werkzeug an das Werkstück heran und stellen Sie den Z-Offset der Maschine ein.

Wenn Sie vergessen, den G43 für das aktuelle Werkzeug einzustellen, wenn Sie den Versatz des Maschinenkoordinatensystems festlegen, erhalten Sie nicht das, was Sie erwarten, da der Werkzeugversatz zum aktuellen Versatz addiert wird, wenn das Werkzeug in Ihrem Programm verwendet wird.

## 2.6.5 Spindelsynchronisierte Bewegung

Die spindel-synchronisierte Bewegung erfordert einen an die Spindel angeschlossenen Quadratur-Encoder mit einem Indeximpuls pro Umdrehung. Weitere Informationen finden Sie in der Motion-Manpage und im Spindel Steuerungs-Beispiel.

**Gewinde-Drehen (engl. threading)** Der Gewindeschneidzyklus G76 wird sowohl für Innen- als auch für Außengewinde verwendet. Weitere Informationen finden Sie im Abschnitt G76.

**Konstante Oberflächengeschwindigkeit** Konstante Oberflächenberechnung (engl. kurz CSS für Constant Surface Speed) verwendet den X-Ursprung der Maschine, modifiziert durch den X-Versatz des Werkzeugs, um die Spindeldrehzahl in U/min zu berechnen. CSS verfolgt Änderungen der Werkzeugkorrekturen. Der X-Ursprung << sec:machine-coordinate-system,Maschinenursprung>> sollte sein, wenn sich das Referenzwerkzeug (das mit dem Nullversatz) im Drehzentrum befindet. Weitere Informationen finden Sie im Abschnitt G96.

**Vorschub pro Umdrehung** Vorschub pro Umdrehung (engl. feed per revolution, oder kurz FPR) bewegt die Z-Achse um den Betrag F pro Umdrehung. Dies ist nicht für das Gewindeschneiden, verwenden Sie G76 für das Gewindeschneiden. Weitere Informationen finden Sie im Abschnitt G95.

## 2.6.6 Bögen

Die Berechnung von Kreisbögen kann schon schwierig genug sein, ohne den Radius- und Durchmessermodus auf Drehmaschinen sowie die Ausrichtung des Maschinenkoordinatensystems zu berücksichtigen. Das Folgende gilt für Bögen im Mittelformat. Auf einer Drehmaschine sollten Sie G18 in Ihre Präambel aufnehmen, da die Voreinstellung G17 ist, auch wenn Sie sich im Drehmaschinenmodus befinden, in der Benutzeroberfläche AXIS. Bögen in der G18 XZ-Ebene verwenden I- (X-Achse) und K-(Z-Achse) Offsets.

#### 2.6.6.1 Bögen und Drehmaschinendesign

Bei einer typischen Drehmaschine befindet sich die Spindel auf der linken Seite des Bedieners und die Werkzeuge auf der Bedienerseite der Spindelmittellinie. Die imaginäre Y-Achse (+) zeigt dabei in der Regel auf den Boden.

Für diese Art von Einrichtung gilt Folgendes:

- Die Z-Achse (+) zeigt nach rechts, weg von der Spindel.
- Die X-Achse (+) zeigt in Richtung des Bedieners, und wenn sie sich auf der Bedienerseite der Spindel befindet, sind die X-Werte positiv.

Bei einigen Drehbänken mit Werkzeugen auf der Rückseite zeigt die imaginäre Y-Achse (+) nach oben.

G2/G3 Die Richtungen der Bogen basieren auf der Achse, um die sie sich drehen. Bei Drehbänken ist das die imaginäre Y-Achse. Wenn die Y-Achse (+) auf den Boden zeigt, müssen Sie nach oben schauen, damit der Bogen in die richtige Richtung zu gehen scheint. Wenn Sie also von oben schauen, kehren Sie die G2/G3 um, damit der Bogen in die richtige Richtung zu gehen scheint.

#### 2.6.6.2 Radius & Durchmesser-Modus

Bei der Berechnung von Bögen im Radiusmodus müssen Sie sich nur die Drehrichtung merken, die für Ihre Drehmaschine gilt.

Bei der Berechnung von Bögen im Durchmessermodus ist X der Durchmesser und der X-Offset (I) der Radius, selbst wenn Sie sich im G7-Durchmessermodus befinden.

## 2.6.7 Werkzeugpfad

#### 2.6.7.1 Kontrollpunkt

Der Kontrollpunkt für das Werkzeug folgt der programmierten Bahn. Der Kontrollpunkt ist der Schnittpunkt einer Linie, die parallel zur X- und Z-Achse verläuft und den Durchmesser der Werkzeugspitze tangiert, wie er beim Antasten der X- und Z-Achse für dieses Werkzeug definiert wurde. Beim Drehen oder Plandrehen von Teilen mit geraden Seiten folgen die Schneidbahn und die Werkzeugschneide demselben Weg. Beim Drehen von Radien und Winkeln folgt die Kante der Werkzeugspitze nicht der programmierten Bahn, es sei denn, die Fräskompensation ist aktiviert. In den folgenden Abbildungen können Sie sehen, dass der Kontrollpunkt nicht der Werkzeugkante folgt, wie Sie vielleicht annehmen.

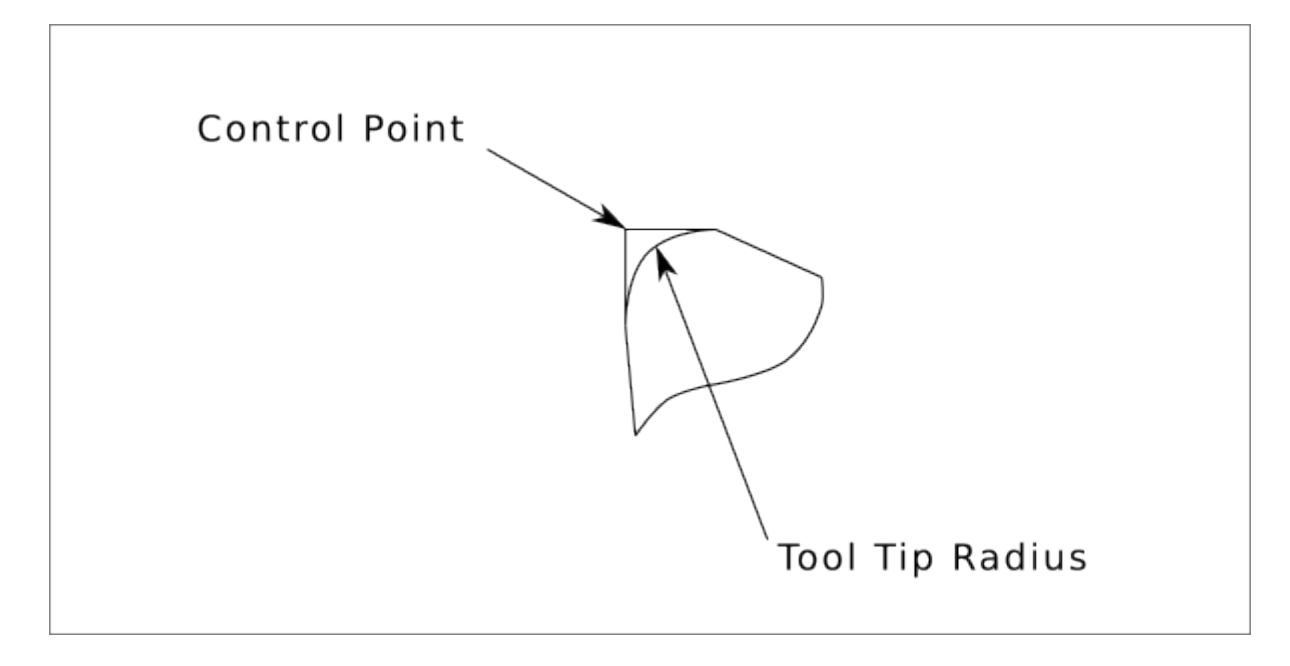

Abbildung 2.17: Kontrollpunkt

#### 2.6.7.2 Schneidwinkel ohne Fräser Compensation

Stellen Sie sich nun vor, wir programmieren eine Rampe ohne Schneidwerkzeugs-Kompensation (engl. kurz cutter comp). Die programmierte Bahn ist in der folgenden Abbildung dargestellt. Wie Sie in der Abbildung sehen können, sind die programmierte Bahn und die gewünschte Schnittbahn ein und dasselbe, solange wir uns nur in X- oder Z-Richtung bewegen.

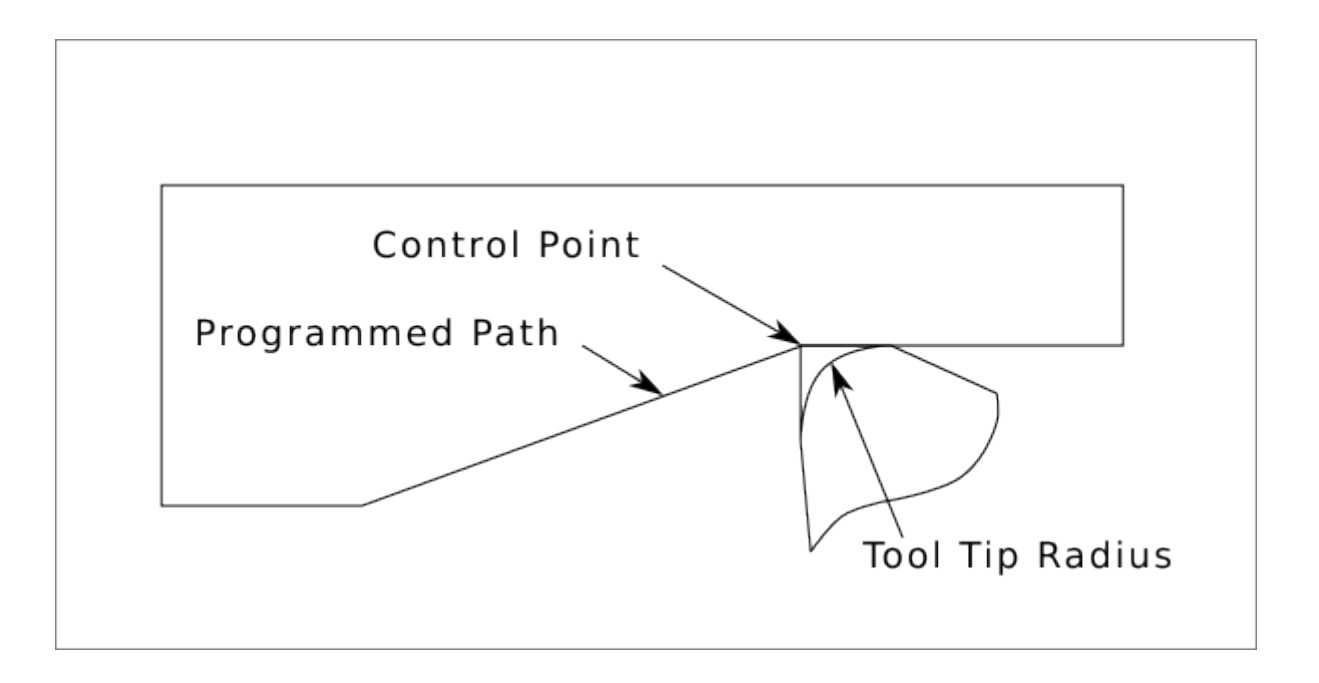

Abbildung 2.18: Rampe Eingang

Wenn sich nun der Kontrollpunkt entlang der programmierten Bahn bewegt, folgt die tatsächliche Fräskante nicht der programmierten Bahn, wie in der folgenden Abbildung dargestellt. Es gibt zwei Möglichkeiten, dieses Problem zu lösen: die Kompensation der Schneide und die Anpassung der programmierten Bahn, um den Spitzenradius zu kompensieren.

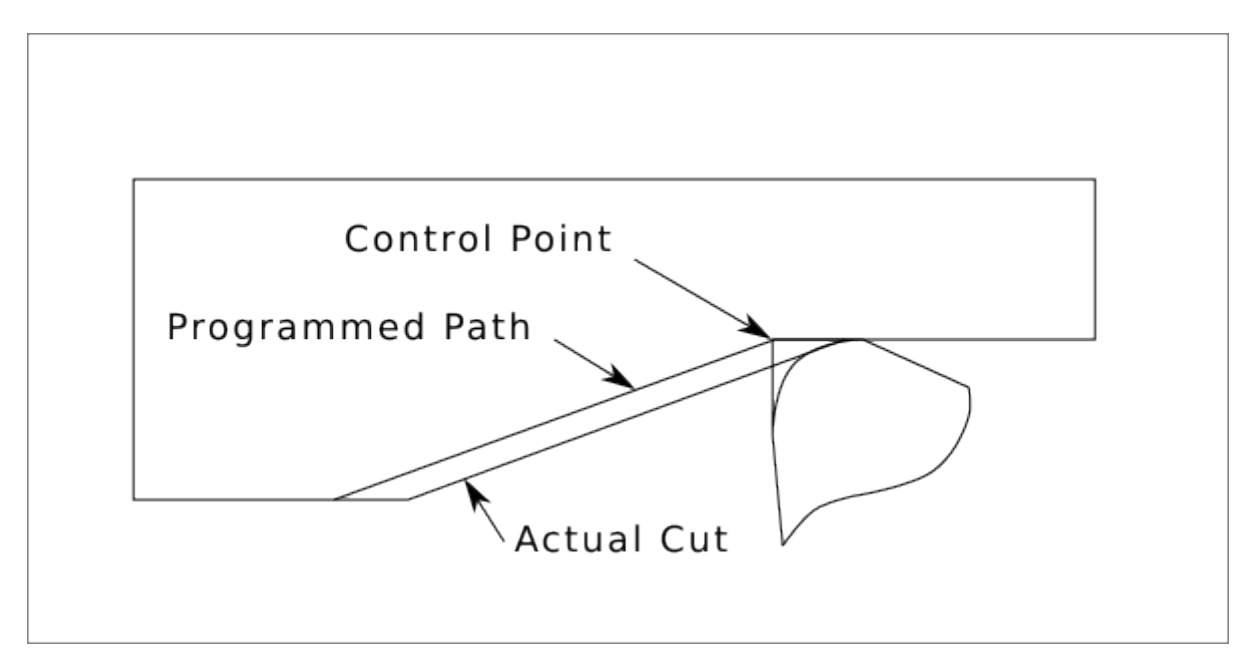

Abbildung 2.19: Rampenpfad

Im obigen Beispiel ist es eine einfache Übung, die programmierte Bahn so anzupassen, dass sie die gewünschte tatsächliche Bahn ergibt, indem die programmierte Bahn für die Rampe um den Radius der Werkzeugspitze nach links verschoben wird.

#### 2.6.7.3 Schneiden eines Radius

In diesem Beispiel werden wir untersuchen, was bei einem Radiusschnitt ohne Fräserabgleich passiert. In der nächsten Abbildung sehen Sie, wie das Werkzeug den Außendurchmesser des Werkstücks dreht. Der Kontrollpunkt des Werkzeugs folgt der programmierten Bahn und das Werkzeug berührt den Außendurchmesser des Werkstücks.

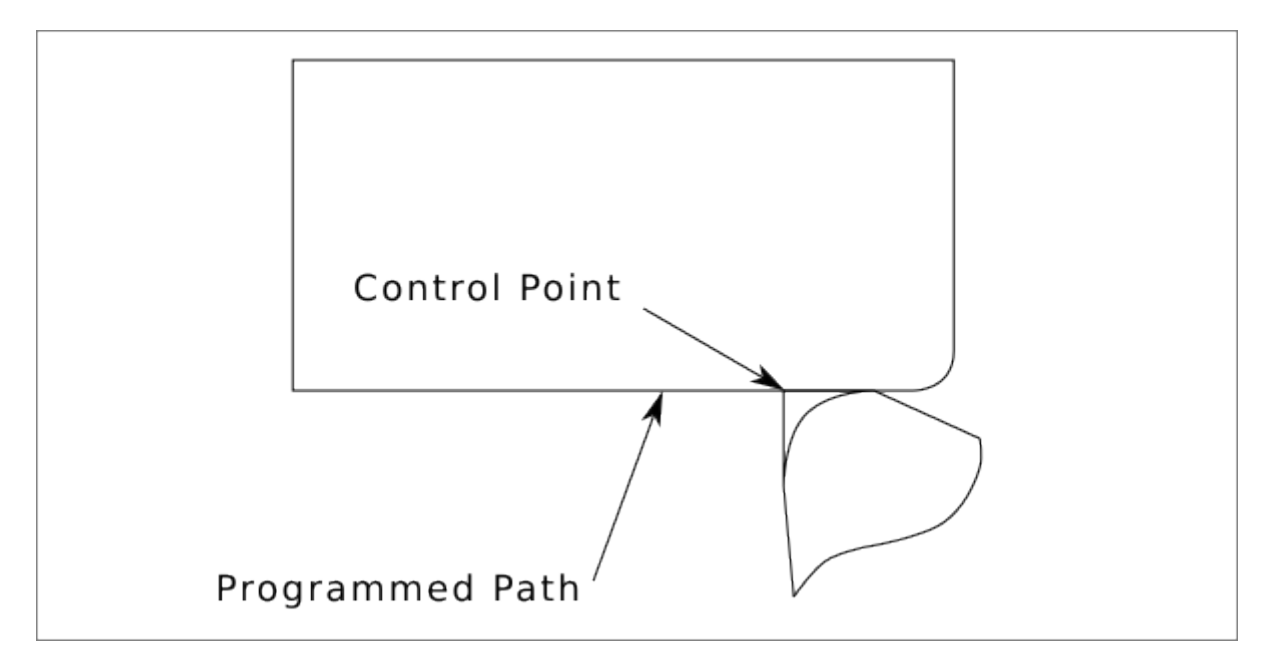

Abbildung 2.20: Drehbearbeitung (engl. turning cut)

In der nächsten Abbildung sehen Sie, wie sich das Werkzeug dem Ende des Teils nähert, der Kontrollpunkt folgt immer noch der Bahn, aber die Werkzeugspitze hat das Teil verlassen und schneidet Luft. Sie können auch sehen, dass das Teil, obwohl ein Radius programmiert wurde, tatsächlich mit einer quadratischen Ecke endet.

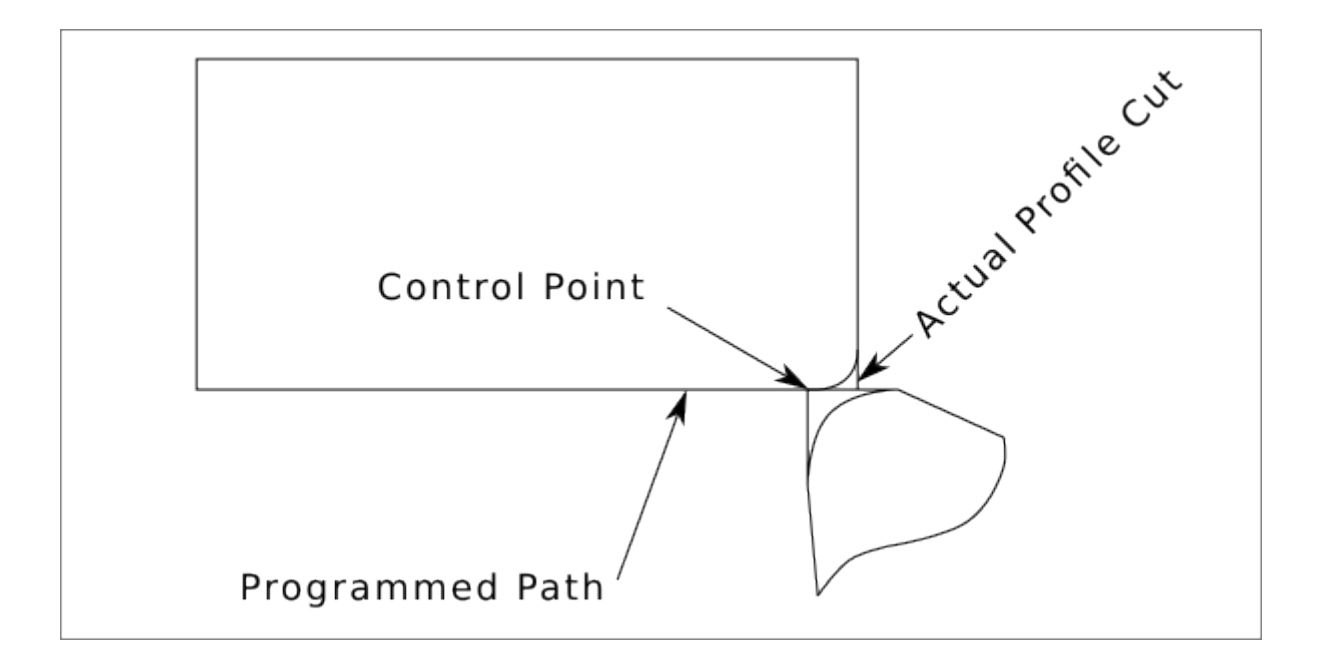

Abbildung 2.21: Radiusschnitt

Jetzt können Sie sehen, wie der Kontrollpunkt dem programmierten Radius folgt, die Werkzeugspitze hat das Teil verlassen und schneidet nun Luft.

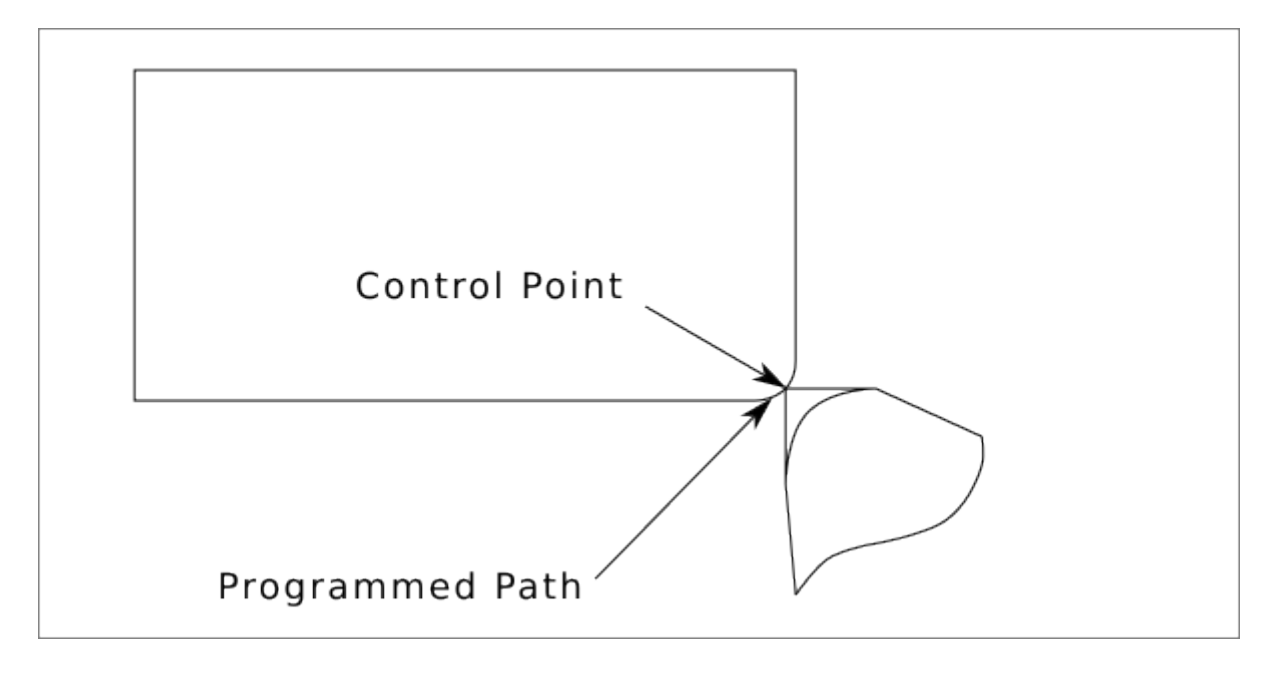

Abbildung 2.22: Radiusschnitt

In der letzten Abbildung sehen Sie, dass die Werkzeugspitze den Schnitt an der Fläche beendet, aber eine quadratische Ecke anstelle eines schönen Radius hinterlässt. Beachten Sie auch, dass, wenn Sie den Schnitt so programmieren, dass er in der Mitte des Teils endet, eine kleine Menge Material vom Radius des Werkzeugs übrig bleibt. Um einen Flächenschnitt in der Mitte des Werkstücks zu beenden, müssen Sie das Werkzeug so programmieren, dass es über die Mitte hinausgeht und mindestens den Radius der Werkzeugspitze hat.

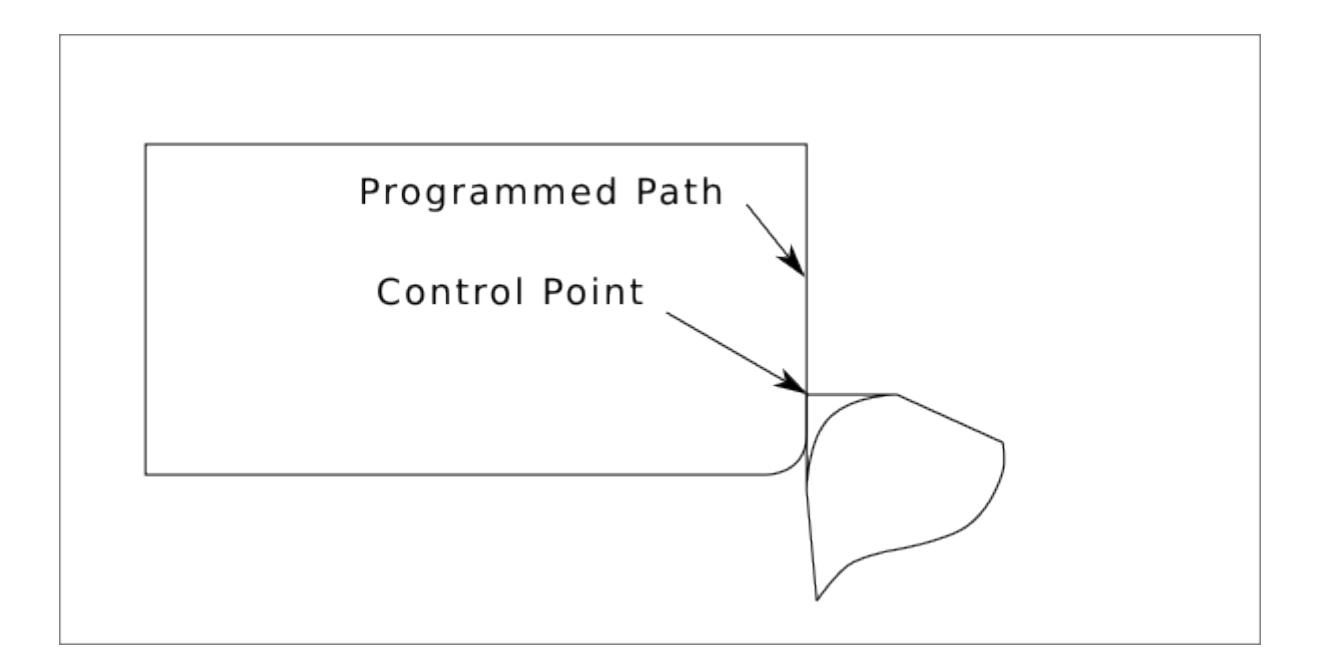

Abbildung 2.23: Face Cut

#### 2.6.7.4 Verwenden der Fräser (engl. cutter)-Kompensation

- Bei der Verwendung von Cutter Comp auf einer Drehmaschine stellen Sie sich den Radius der Werkzeugspitze als den Radius eines runden Fräsers vor.
- Bei der Verwendung von Cutter Comp muss der Weg für ein rundes Werkzeug groß genug sein, damit es sich nicht in die nächste Linie fräst.
- Wenn Sie auf der Drehmaschine gerade Linien schneiden, möchten Sie vielleicht nicht den Cutter Comp verwenden. Wenn Sie zum Beispiel ein Loch mit einer eng anliegenden Bohrstange bohren, haben Sie möglicherweise nicht genug Platz, um die Ausfahrbewegung durchzuführen.
- Die Eintrittsbewegung in einen Cutter-Comp-Bogen ist wichtig, um die richtigen Ergebnisse zu erzielen.

## 2.7 Plasma Cutting Primer for LinuxCNC Users

#### 2.7.1 Was ist Plasma?

Plasma ist ein vierter Aggregatzustand, ein ionisiertes Gas, das auf eine extrem hohe Temperatur erhitzt und ionisiert wurde, so dass es elektrisch leitfähig wird. Beim Plasmaschneiden und -fugenhobeln wird dieses Plasma verwendet, um einen elektrischen Lichtbogen auf das Werkstück zu übertragen. Das zu schneidende oder zu entfernende Metall wird durch die Hitze des Lichtbogens geschmolzen und dann weggeblasen. Während das Ziel des Plasmaschneidens das Trennen des Materials ist, wird das Fugenhobeln dazu verwendet, Metalle in einer kontrollierten Tiefe und Breite zu entfernen.

Plasmabrenner sind ähnlich aufgebaut wie die Zündkerze eines Autos. Sie bestehen aus einem negativen und einem positiven Teil, die durch einen mittleren Isolator getrennt sind. Im Inneren des Brenners wird der Pilotlichtbogen in der Lücke zwischen der negativ geladenen Elektrode und der positiv geladenen Spitze gezündet. Sobald der Pilotlichtbogen das Plasmagas ionisiert hat, strömt die überhitzte Gassäule durch die kleine Öffnung in der Brennerspitze, die auf das zu schneidende Metall gerichtet ist. In einem Plasmaschneidbrenner tritt ein kühles Gas in Zone B ein, wo ein Pilotlichtbogen zwischen der Elektrode und der Brennerspitze das Gas erhitzt und ionisiert. Der Hauptschneidlichtbogen wird

dann durch die Plasmagassäule in Zone C auf das Werkstück übertragen. Indem das Plasmagas und der Lichtbogen durch eine kleine Öffnung gepresst werden, liefert der Brenner eine hohe Wärmekonzentration auf einer kleinen Fläche. Der steife, eingeschnürte Plasmalichtbogen ist in Zone C zu sehen. Beim Plasmaschneiden wird Gleichstrom (DC) mit gerader Polarität verwendet, wie in der Abbildung dargestellt. Zone A leitet ein Sekundärgas, das den Brenner kühlt. Dieses Gas unterstützt auch das Hochgeschwindigkeitsplasmagas beim Herausblasen des geschmolzenen Metalls aus dem Schnitt, wodurch ein schneller, schlackenfreier Schnitt ermöglicht wird.

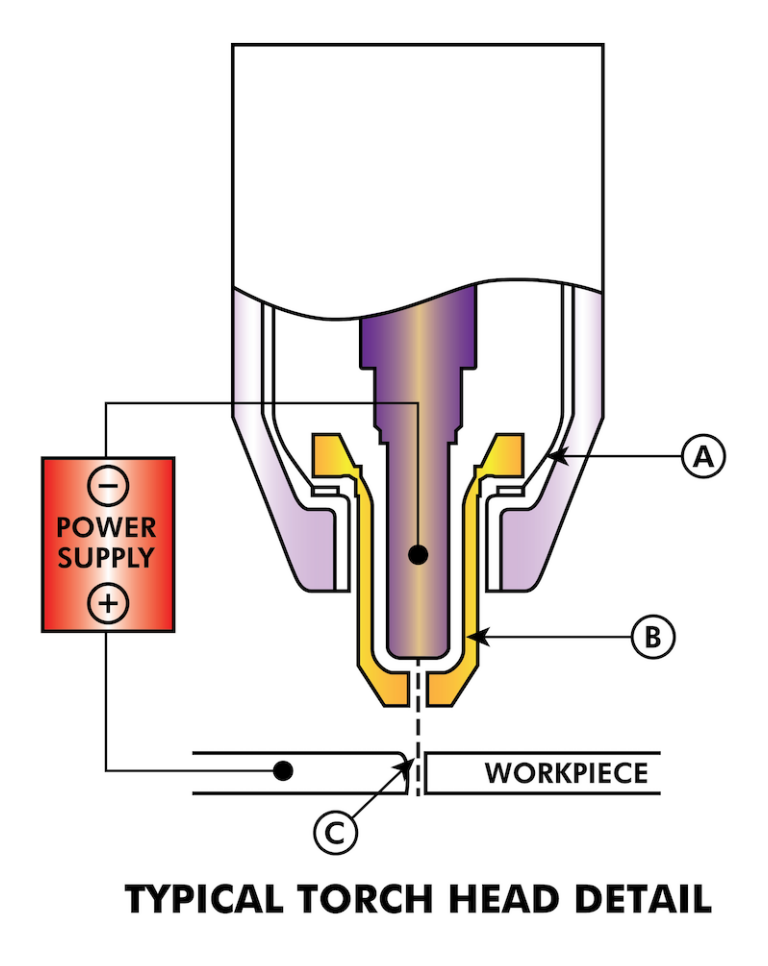

## 2.7.2 Bogen-Initialisierung

Es gibt zwei Hauptmethoden für die Lichtbogeninitialisierung bei Plasmaschneidanlagen, die für den CNC-Betrieb ausgelegt sind. Während andere Methoden auf einigen Maschinen verwendet werden (z. B. Scratch-Start, wo physischer Kontakt mit dem Material erforderlich ist), sind sie für CNC-Anwendungen ungeeignet...

## 2.7.2.1 Hochfrequenzstart

Dieser Starttyp ist weit verbreitet und am längsten im Einsatz. Obwohl es sich um eine ältere Technologie handelt, funktioniert sie gut und startet schnell. Aufgrund der Hochfrequenz-Hochspannung, die zur Ionisierung der Luft erforderlich ist, hat sie jedoch einige Nachteile. Sie stört oft die umliegenden elektronischen Schaltkreise und kann sogar Bauteile beschädigen. Außerdem ist ein spezieller Schaltkreis erforderlich, um einen Pilotbogen zu erzeugen. Preiswerte Modelle verfügen nicht über einen Pilotlichtbogen und erfordern eine Berührung des Verbrauchsmaterials mit dem Werkstück, um es zu starten. Die Verwendung eines HF-Schaltkreises kann auch den Wartungsaufwand erhöhen, da es in der Regel einstellbare Punkte gibt, die von Zeit zu Zeit gereinigt und neu eingestellt werden müssen.

#### 2.7.2.2 Blowback Start

Bei diesem Starttyp wird ein kleiner Kolben oder eine Kartusche im Brennerkopf durch den Luftdruck, der dem Schneidgerät zugeführt wird, zurückgedrückt, um einen kleinen Funken zwischen der Innenfläche des Verschleißteils zu erzeugen, der die Luft ionisiert und eine kleine Plasmaflamme erzeugt. Dadurch wird auch ein "Pilotlichtbogen" erzeugt, der für eine Plasmaflamme sorgt, die brennt, egal ob sie mit dem Metall in Kontakt ist oder nicht. Dies ist ein sehr guter Starttyp, der inzwischen von mehreren Herstellern verwendet wird. Ihr Vorteil ist, dass sie etwas weniger Schaltkreise benötigt, recht zuverlässig ist und weitaus weniger elektrisches Rauschen erzeugt.

Bei CNC-Luftplasmasystemen der Einstiegsklasse wird der Blowback-Stil bevorzugt, um elektrische Interferenzen mit der Elektronik und Standard-PCs zu minimieren, aber bei größeren Maschinen ab 200 Ampère ist der Hochfrequenzstart immer noch die Regel. Diese erfordern PCs und Elektronik auf Industrieniveau, und selbst kommerzielle Hersteller hatten Probleme mit Fehlern, weil sie es versäumt haben, das elektrische Rauschen in ihren Konstruktionen zu berücksichtigen.

## 2.7.3 CNC-Plasma

Die Plasmabearbeitung auf CNC-Maschinen ist im Vergleich zum Fräsen oder Drehen ziemlich einzigartig und ein etwas verwaistes Verfahren. Eine ungleichmäßige Erwärmung des Materials durch den Plasmalichtbogen führt dazu, dass sich das Blech biegt und verzieht. Die meisten Bleche kommen nicht in einem sehr gleichmäßigen oder flachen Zustand aus dem Walzwerk oder der Presse. Dicke Bleche (30 mm und mehr) können um 50 mm bis 100 mm aus der Ebene geraten. Die meisten anderen CNC-G-Code-Operationen beginnen mit einer bekannten Referenz oder einem Stück Material, das eine bekannte Größe und Form hat, und der G-Code wird geschrieben, um den Überschuss abzuschruppen und dann das fertige Teil zu schneiden. Bei Plasma ist es aufgrund des unbekannten Zustands des Blechs unmöglich, einen G-Code zu erstellen, der diese Abweichungen im Material berücksichtigt.

Ein Plasmalichtbogen hat eine ovale Form, und die Schnitthöhe muss kontrolliert werden, um abgeschrägte Kanten zu minimieren. Wenn der Brenner zu hoch oder zu niedrig ist, können die Kanten übermäßig abgeschrägt werden. Es ist auch wichtig, dass der Brenner senkrecht zur Oberfläche gehalten wird.

#### • Torch to work distance can impact edge bevel

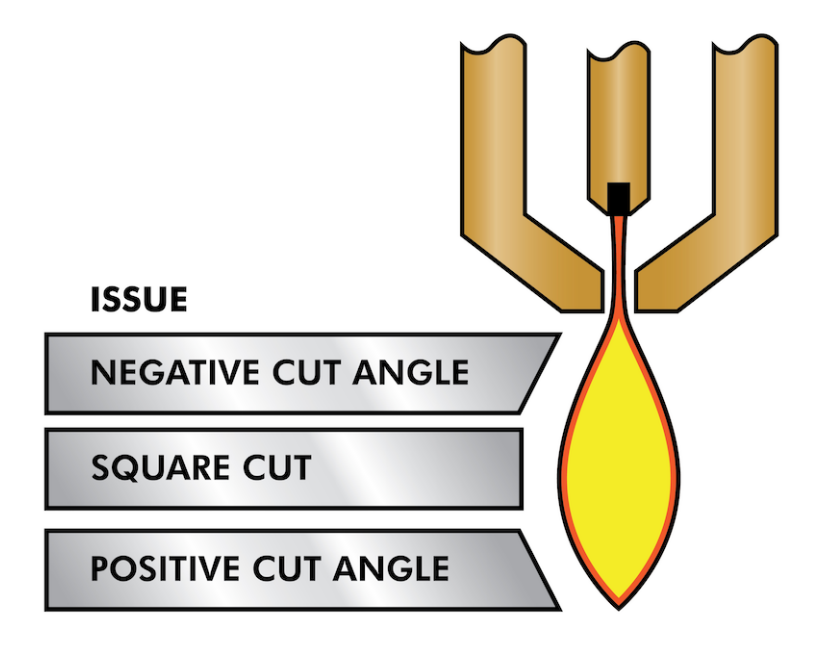

- **Negative cut angle:** torch too low, increase torch to work distance.
- **Positive cut angle:** torch too high, decrease torch to work distance.

#### Anmerkung

Eine leichte Abweichung der Schnittwinkel kann normal sein, solange sie innerhalb der Toleranz liegt.

Die Fähigkeit, die Schnitthöhe in einer solch feindlichen und sich ständig verändernden Umgebung präzise zu steuern, ist eine sehr schwierige Herausforderung. Glücklicherweise gibt es eine sehr lineare Beziehung zwischen der Brennerhöhe (Lichtbogenlänge) und der Lichtbogenspannung, wie diese Grafik zeigt.

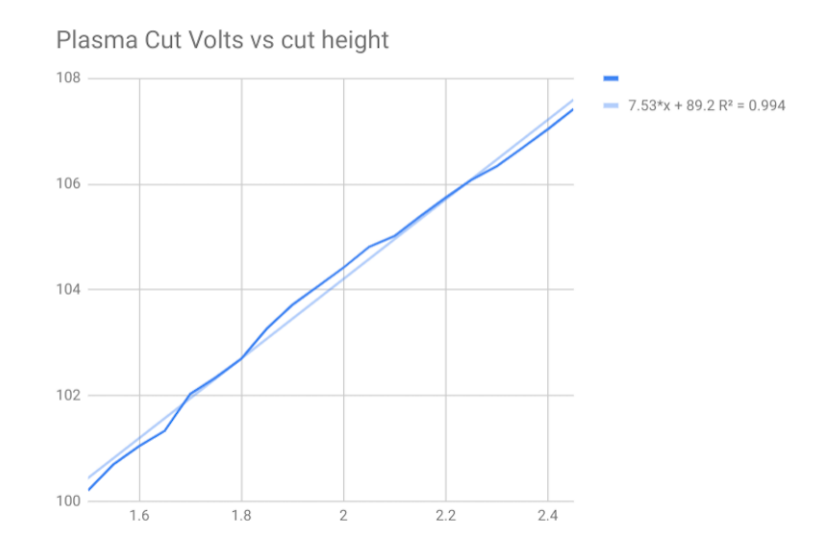

Dieses Diagramm wurde aus einer Stichprobe von etwa 16.000 Messwerten bei unterschiedlichen Schnitthöhen erstellt, und die Regressionsanalyse zeigt 7,53 V/mm mit einer Zuverlässigkeit von 99,4

%. In diesem speziellen Fall wurde die Stichprobe von einer Everlast-Maschine mit 50 A entnommen, die von LinuxCNC gesteuert wird.

Die Brennerspannung ist dann eine ideale Prozesssteuerungsvariable für die Einstellung der Schnitthöhe. Nehmen wir der Einfachheit halber an, dass sich die Spannung um 10 V/mm ändert. Dies kann umgerechnet werden als 1 Volt pro 0,1 mm (0,004"). Die großen Plasmamaschinenhersteller (z. B. Hypertherm, Thermal Dynamics und ESAB) geben Schneidtabellen heraus, in denen die empfohlene Schneidhöhe und die geschätzte Lichtbogenspannung bei dieser Höhe sowie einige zusätzliche Daten angegeben sind. Wenn also die Lichtbogenspannung 1 V höher ist als die Herstellerangaben, muss die Steuerung den Brenner lediglich um 0,1 mm (0,004") absenken, um die gewünschte Schneidhöhe zu erreichen. Zur Steuerung dieses Prozesses wird üblicherweise eine Brennerhöhensteuerung (THC) verwendet.

## 2.7.4 Auswahl einer Plasmamaschine für CNC-Bearbeitungen

Auf dem Markt gibt es heute eine Vielzahl von Plasmamaschinen, von denen nicht alle für den CNC-Einsatz geeignet sind. CNC-Plasmaschneiden ist ein komplexer Vorgang, und es wird empfohlen, dass Integratoren eine geeignete Plasmamaschine auswählen. Andernfalls kann es zu stundenlanger, erfolgloser Fehlersuche kommen, wenn man versucht, das Fehlen von Funktionen zu umgehen, die viele als obligatorisch ansehen würden.

Obwohl Regeln dazu da sind, gebrochen zu werden, wenn man die Gründe für die Anwendung der Regel versteht, sind wir der Meinung, dass ein neuer Hersteller von Plasmatischen eine Maschine mit den folgenden Merkmalen auswählen sollte:

- Blowback-Start zur Minimierung der elektrischen Geräusche und zur Vereinfachung der Konstruktion
- Ein Maschinenbrenner wird bevorzugt, aber viele haben auch Handbrenner verwendet.
- Eine vollständig abgeschirmte Brennerspitze, die eine ohmsche Abtastung ermöglicht

Wenn Sie über das nötige Budget verfügen, können Sie sich für ein höherwertiges Gerät entscheiden:

- Vom Hersteller bereitgestellte Schneidtabellen, die viele Stunden und Materialabfälle bei der Kalibrierung der Schneidparameter sparen
- Potentialfreie Kontakte für ArcOK
- Klemmen für Lichtbogen-Ein (engl. Arc On)-Schalter
- Ausgang für rohe Lichtbogenspannung (engl. raw arc voltage) oder geteilte Lichtbogenspannung
- Optional eine RS485-Schnittstelle, wenn Sie einen Hypertherm-Plasma-Cutter verwenden und diesen von der LinuxCNC-Konsole aus steuern möchten.
- Höhere Einschaltzyklen

In jüngster Zeit ist eine andere Maschinenklasse, die einige dieser Funktionen enthält, für rund 550 US-Dollar erhältlich geworden. Ein Beispiel ist der Herocut55i, der bei Amazon erhältlich ist, aber es gibt noch kein Feedback von Benutzern. Diese Maschine verfügt über einen Blasbrenner, ArcOK-Ausgang, Brennerstartkontakte und rohe Lichtbogenspannung.

## 2.7.5 Arten der Brennerhöhensteuerung

Die meisten THC-Einheiten sind externe Geräte und viele haben eine ziemlich grobe "Bit Bang" -Anpassungsmethode. Sie liefern zwei Signale zurück an die LinuxCNC-Steuerung. Einer schaltet sich ein, wenn sich die Z-Achse nach oben bewegen soll, und der andere schaltet sich ein, wenn sich die Z-Achse nach unten bewegen soll. Keines der beiden Signale ist wahr, wenn sich die Taschenlampe auf der richtigen Höhe befindet. Das beliebte Proma 150 THC ist ein Beispiel für diese Art von THC. Die LinuxCNC THCUD-Komponente wurde entwickelt, um mit dieser Art von THC zu arbeiten.

Mit der Veröffentlichung der Mesa THCAD Spannung zu Frequenz-Schnittstelle, war LinuxCNC in der Lage, die tatsächliche Brennerspannung über einen Encoder-Eingang zu decodieren. Dies ermöglichte LinuxCNC, um die Z-Achse zu steuern und zu beseitigen externe Hardware. Frühe Implementierungen unter Verwendung der THCAD repliziert die "Bit-Bang"-Ansatz. Die LinuxCNC THC Komponente ist ein Beispiel für diesen Ansatz.

Jim Colt von Hypertherm hat zu Protokoll gegeben, dass die besten THC-Controller vollständig in die CNC-Steuerung selbst integriert wurden. Natürlich bezog er sich auf High-End-Systeme, die von Hypertherm, Esab, Thermal Dynamics und anderen wie Advanced Robotic Technology in Australien hergestellt wurden, und träumte nicht davon, dass Open Source mit diesem Ansatz Systeme produzieren könnte, die mit High-End-Systemen konkurrieren.

Die Einbeziehung externer Offsets in Linuxcnc V2.8 ermöglichte es der Plasmasteuerung in Linux-CNC, auf ein ganz neues Niveau zu steigen. Externe Offsets beziehen sich auf die Möglichkeit, einen Versatz auf die Achsenbefehlsposition außerhalb des Motion Controllers anzuwenden. Dies ist perfekt für die Plasma-THC-Kontrolle als Methode zur Anpassung der Brennerhöhe in Echtzeit basierend auf unserer gewählten Prozesssteuerungsmethodik. Nach einer Reihe von experimentellen Builds wurde die Plasmac-Konfiguration in LinuxCNC 2.8 integriert. QtPlasmaC hat Plasmac in LinuxCNC 2.9 abgelöst. Dies war ein äußerst ehrgeiziges Projekt und viele Menschen auf der ganzen Welt waren am Testen und Verbessern des Funktionsumfangs beteiligt. QtPlasmaC ist insofern einzigartig, als sein Designziel darin bestand, alle THCs zu unterstützen, einschließlich der einfachen Bit-Bang-THCs bis hin zur ausgeklügelten Brennerspannungssteuerung, wenn die Spannung LinuxCNC über einen THCAD oder einen anderen Spannungssensor zur Verfügung gestellt wird. Darüber hinaus ist QtPlasmaC als eigenständiges System konzipiert, das keine zusätzlichen G-Code-Subroutinen benötigt und es dem Benutzer ermöglicht, eigene Schnittdiagramme zu definieren, die im System gespeichert sind und über ein Dropdown-Menü zugänglich sind.

## 2.7.6 Lichtbogen-OK-Signal

Plasmageräte mit einer CNC-Schnittstelle enthalten eine Reihe von Trockenkontakten (z. B. ein Relais), die sich schließen, wenn ein verlässlicher Lichtbogen entsteht, und jede Seite dieser Kontakte ist mit Stiften an der CNC-Schnittstelle verbunden. Der Erbauer eines Plasmatisches sollte eine Seite dieser Stifte mit der Feldspannung und die andere mit einem Eingangsstift verbinden. Auf diese Weise kann die CNC-Steuerung erkennen, wann ein gültiger Lichtbogen entstanden ist und wann er unerwartet verloren geht. Hier gibt es eine potenzielle Falle, wenn es sich bei dem Eingang um eine Schaltung mit hoher Impedanz handelt, wie z. B. eine Mesa-Karte. Handelt es sich bei den potentialfreien Kontakten um ein einfaches Relais, ist die Wahrscheinlichkeit groß, dass der durch das Relais fließende Strom unter der Mindeststromspezifikation liegt. Unter diesen Bedingungen kann es bei den Relaiskontakten zu einer Oxidbildung kommen, die mit der Zeit zu einem intermittierenden Betrieb der Kontakte führen kann. Um dies zu verhindern, sollte ein Pull-Down-Widerstand am Eingangsstift des Reglers installiert werden. Es sollte darauf geachtet werden, dass dieser Widerstand so gewählt wird, dass der Mindeststrom durch das Relais fließt und er eine ausreichende Wattzahl hat, um die Leistung im Schaltkreis zu bewältigen. Schließlich sollte der Widerstand so montiert werden, dass die entstehende Wärme während des Betriebs keine Schäden verursacht.

Wenn Sie ein ArcOK-Signal haben, wird empfohlen, es über jedes synthetisierte Signal hinaus zu verwenden, um potenzielle Build-Probleme zu beseitigen. Ein synthetisiertes Signal, das von einem externen THC- oder QtPlasmaC-Modus 0 verfügbar ist, kann die ArcOK-Schaltung in einem Plasmawechselrichter nicht vollständig ersetzen. Einige Build-Probleme wurden beobachtet, bei denen eine Fehlkonfiguration oder Inkompatibilität mit dem Plasma-Wechselrichter durch ein synthetisiertes ArcOK-Signal aufgetreten ist. Im Großen und Ganzen ist jedoch ein korrekt konfiguriertes synthetisiertes ArcOK-Signal in Ordnung.

Ein einfaches und effektives ArcOK-Signal kann mit einem einfachen Reedrelais erreicht werden. Wickeln Sie 3 Umdrehungen eines der dicken Kabel des Plasma-Cutters drarum, z. B. das Materialklemmkabel. Setzen Sie das Relais zum Schutz in ein altes Stiftrohr ein und schließen Sie eine Seite des Relais an die Feldstromversorgung und das andere Ende an den ArcOK-Eingangspin an.

## 2.7.7 Erfassung der Anfangshöhe

Da die Schnitthöhe ein so kritischer Systemparameter ist und die Materialoberfläche von Natur aus uneben ist, benötigt ein Z-Achsen-Mechanismus eine Methode, um die Materialoberfläche zu erfassen. Es gibt drei Methoden, um dies zu erreichen:

- 1. Stromabtastung zur Erkennung eines erhöhten Motordrehmoments,
- 2. ein "Schwimmer"-Schalter und ein elektrischer oder
- 3. Ein "ohmscher" Messkreis, der geschlossen wird, wenn der Brennerschild das Material berührt.

Strommessung ist keine praktikable Technik für DIY-Tabellen, aber Schwimmerschalter und ohmsche Messung werden weiter unten besprochen:

#### 2.7.7.1 Gleitende Schalter (engl. float switches)

Der Brenner ist auf einem Gleittisch montiert, der sich nach oben bewegen kann, wenn die Brennerspitze die Materialoberfläche berührt und einen Schalter oder Sensor auslöst. Oft wird dies unter G-Code-Steuerung mit den G38-Befehlen erreicht. Wenn dies der Fall ist, wird empfohlen, nach der ersten Sondierung von der Oberfläche wegzutasten, bis das Sondensignal mit einer langsameren Geschwindigkeit verloren geht. Stellen Sie außerdem sicher, dass die Schalterhysterese berücksichtigt wird.

Unabhängig von der verwendeten Sondierungsmethode wird dringend empfohlen, einen gleitenden Schalter einzubauen, damit ein Ausweich- oder Sekundärsignal vorhanden ist, um eine Beschädigung des Brenners bei einem Absturz zu vermeiden.

#### 2.7.7.2 Ohmsche Erfassung

Die ohmsche Abtastung beruht auf dem Kontakt zwischen dem Brenner und dem Material, der wie ein Schalter wirkt, um ein elektrisches Signal zu aktivieren, das von der CNC-Steuerung erfasst wird. Unter der Voraussetzung, dass das Material sauber ist, kann dies eine viel genauere Methode zur Abtastung des Materials sein als ein Schwimmerschalter, der eine Ablenkung der Materialoberfläche verursachen kann. Dieser ohmsche Abtastkreis arbeitet in einer extrem feindlichen Umgebung, so dass eine Reihe von Ausfallsicherungen implementiert werden müssen, um die Sicherheit sowohl der CNC-Elektronik als auch des Bedieners zu gewährleisten. Beim Plasmaschneiden ist die am Material befestigte Erdungsklemme positiv und der Brenner ist negativ. Es wird empfohlen, dass:

- 1. Die ohmsche Abtastung kann nur dann eingesetzt werden, wenn der Brenner eine Abschirmung hat, die von der Brennerspitze isoliert ist, die den Schneidlichtbogen leitet.
- 2. Der ohmsche Schaltkreis verwendet eine völlig getrennte, isolierte Stromversorgung, die ein optoisoliertes Relais aktiviert, damit das Abtastsignal an die CNC-Steuerung übertragen werden kann.
- 3. Die positive Seite des Stromkreises sollte am Brenner liegen.

- 4. Beide Seiten des Stromkreises müssen durch optoisolierte Relais isoliert werden, bis die Messung durchgeführt wird.
- 5. Es müssen Sperrdioden verwendet werden, um zu verhindern, dass Lichtbogenspannung in den ohmschen Messkreis gelangt.

Im Folgenden finden Sie eine Beispielschaltung, die sich bewährt hat und mit der LinuxCNC QtPlasmaC-Konfiguration kompatibel ist.

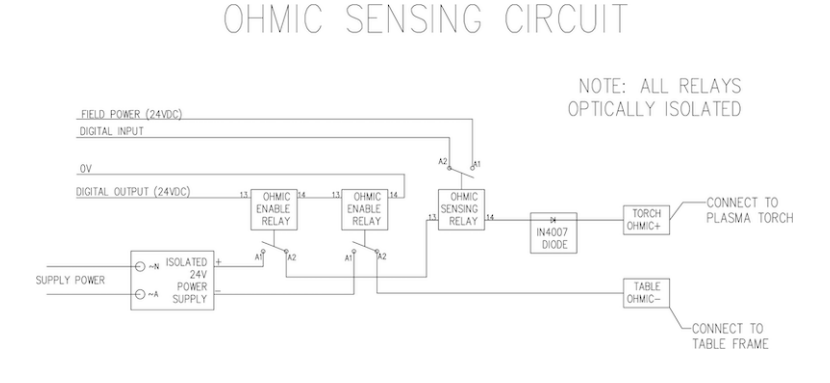

#### 2.7.7.3 Hypersensing mit einem MESA THCAD-5

Eine ausgefeiltere Methode der Materialerkennung, bei der die Relais und Dioden entfallen, ist die Verwendung eines weiteren THCAD-5 zur Überwachung der Spannung des Materialerkennungsschaltkreises über eine isolierte Stromversorgung. Dies hat den Vorteil, dass das THCAD für die feindliche elektrische Umgebung des Plasmas ausgelegt ist und die Logikseite vollständig und sicher von der Hochspannungsseite isoliert.

Um diese Methode zu implementieren, ist ein zweiter Encodereingang erforderlich.

Bei Verwendung einer Mesa-Karte ist eine andere Firmware verfügbar, die 2 zusätzliche Encoder A-Eingänge an den Pins Encoder B und Encoder Index bereitstellt. Diese Firmware kann für die Karten 7176E und 7196 von der Mesa-Website auf den Produktseiten heruntergeladen werden.

Der THCAD ist empfindlich genug, um den Anstieg der Schaltungsspannung bei steigendem Kontaktdruck zu erkennen. Die in LinuxCNC enthaltene Komponente ohmic.comp kann die Abtastspannung überwachen und einen Spannungsschwellenwert festlegen, bei dessen Überschreitung davon ausgegangen wird, dass ein Kontakt hergestellt und ein Ausgang aktiviert ist. Durch die Überwachung der Spannung kann ein niedrigerer Schwellenwert für die Unterbrechung des Stromkreises festgelegt werden, um eine starke Schalterhysterese einzubauen. Dadurch werden Fehlauslösungen minimiert. In unseren Tests haben wir festgestellt, dass die Materialerfassung mit dieser Methode empfindlicher und robuster ist und die Verdrahtung einfacher zu realisieren ist. Ein weiterer Vorteil der Verwendung von Softwareausgängen anstelle von physischen E/A-Pins ist, dass dadurch Pins für andere Zwecke frei werden. Dieser Vorteil ist hilfreich, um das Beste aus dem Mesa 7I96 herauszuholen, das über begrenzte E/A-Pins verfügt.

Der folgende Schaltplan zeigt, wie eine Hypersensing-Schaltung realisiert werden kann.

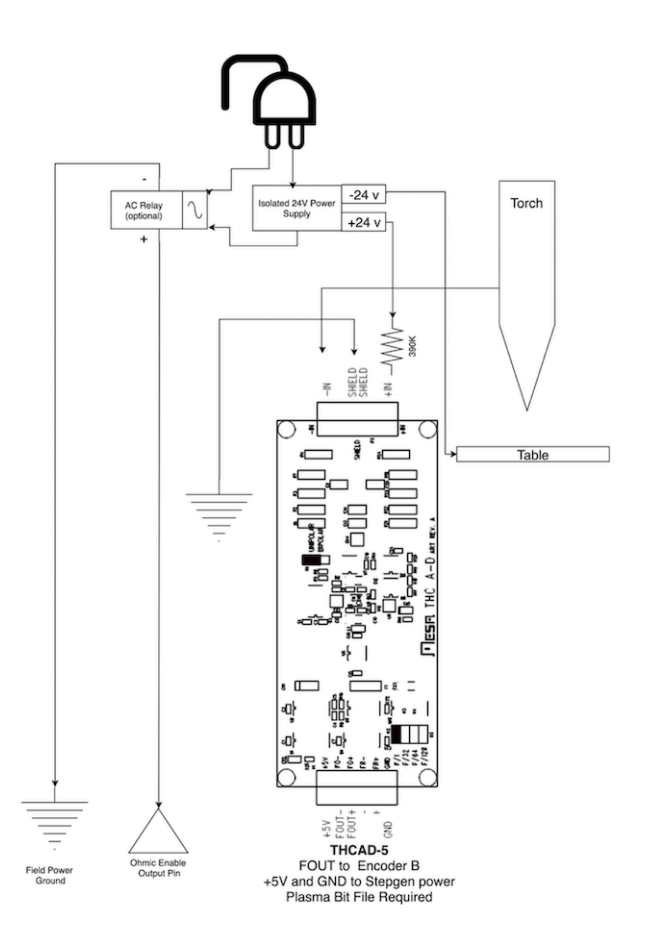

Wir haben eine 15 W Mean Well HDR-15 Ultra Slim DIN Rail Supply 24 V DIN-Schienen-basierte isolierte Stromversorgung verwendet. Dies ist ein doppelt isoliertes Gerät der Isolationsklasse II, das jeder Lichtbogenspannung standhält, die an die Klemmen angelegt werden könnte.

#### 2.7.7.4 Beispiel HAL-Code für Hypersensing

Der folgende HAL-Code kann in die custom.hal von QtPlasmaC eingefügt werden, um die ohmsche Abtastung am Encoder 2 einer 7I76E zu aktivieren. Installieren Sie die richtige Bit-Datei und schließen Sie den THCAD an IDX+ und IDX- an. Stellen Sie sicher, dass die Kalibrierungseinstellungen mit denen Ihres THCAD-5 übereinstimmen.

# --- Load the Component --loadrt ohmic names=ohmicsense addf ohmicsense servo-thread # --- 7176E ENCODER 2 SETUP FOR OHMIC SENSING--setp hm2\_7i76e.0.encoder.02.scale -1 setp hm2\_7i76e.0.encoder.02.counter-mode 1 # --- Configure the component --setp ohmicsense.thcad-0-volt-freq 140200 setp ohmicsense.thcad-max-volt-freq 988300 setp ohmicsense.thcad-divide 32

```
setp ohmicsense.thcad-fullscale 5
setp ohmicsense.volt-divider 4.9
setp ohmicsense.ohmic-threshold 22.0
setp ohmicsense.ohmic-low 1.0
net ohmic-vel ohmicsense.velocity-in <= hm2_7i76e.0.encoder.02.velocity
# --- Replace QtPlasmaC's Ohmic sensing signal ---
unlinkp db_ohmic.in
net ohmic-true ohmicsense.ohmic-on => db_ohmic.in
net plasmac:ohmic-enable => ohmicsense.is-probing
```

## 2.7.8 THC-Verzögerung

Wenn ein Lichtbogen entsteht, steigt die Lichtbogenspannung deutlich an und pendelt sich dann wieder auf eine stabile Spannung auf Höhe des Schnittes ein. Wie die grüne Linie in der Abbildung unten zeigt.

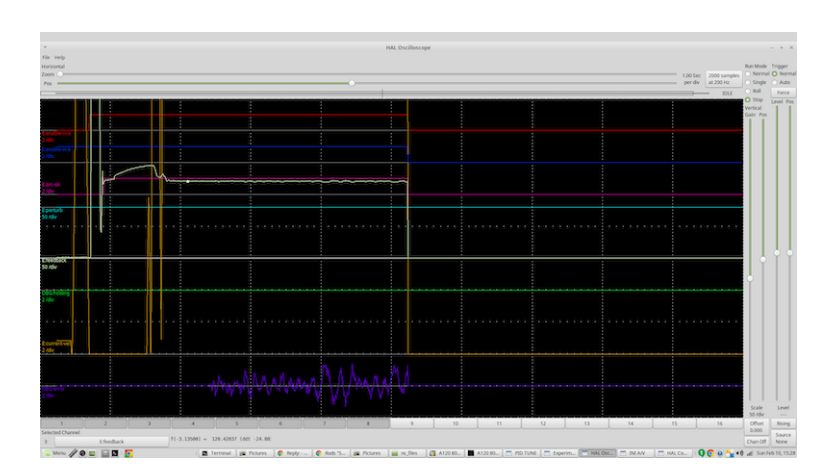

Es ist wichtig, dass die Plasmasteuerung "abwartet", bevor sie die Brennerspannung automatisch abtastet und mit der THC-Regelung beginnt. Wenn sie zu früh aktiviert wird, liegt die Spannung über der gewünschten Abschaltspannung und der Brenner wird heruntergefahren, um einen vermeintlichen Überhöhungszustand zu beheben.

In unseren Tests variiert dies je nach Maschine und Material zwischen 0,5 und 1,5 s. Daher ist eine Verzögerung von 1,5 Sekunden nach einem gültigen arcOK Signal empfangen wird, bevor die THC-Steuerung ist eine sichere Grundeinstellung. Wenn Sie dies für ein bestimmtes Material zu verkürzen wollen, wird LinuxCNC Halscope können Sie die Brennerspannung zu plotten und fundierte Entscheidungen über die kürzeste sichere Verzögerung verwendet wird.

#### Anmerkung

Liegt die Schnittgeschwindigkeit am Ende dieser Verzögerung noch nicht in der Nähe der gewünschten Schnittgeschwindigkeit, sollte die Steuerung warten, bis diese erreicht ist, bevor sie die THC aktiviert.

## 2.7.9 Abtastung der Brennerspannung

Anstatt sich auf die Schneidtabellen des Herstellers zu verlassen, um die gewünschte Brennerspannung einzustellen, ziehen es viele Leute (einschließlich des Verfassers) vor, die Spannung zu messen, wenn die THC aktiviert ist, und diese als Sollwert zu verwenden.

## 2.7.10 Brenner Behinderung (engl. torch breakaway)

Es wird empfohlen, einen Mechanismus vorzusehen, der es dem Brenner ermöglicht, im Falle eines Aufpralls auf das Material oder eines hochgekippten Schneidteils "abzukommen" oder abzufallen. Es sollte ein Sensor installiert werden, damit die CNC-Steuerung erkennen kann, ob dies geschehen ist, und das laufende Programm anhalten kann. Normalerweise wird eine Abreißsicherung mit Magneten realisiert, um den Brenner am Z-Achsentisch zu befestigen.

# 2.7.11 Eckensicherung (engl. corner lock) / Verhindern von Eintauchen bei Geschwindigkeitsänderung (engl. velocity anti-dive)

Die LinuxCNC Trajektorie Planer ist verantwortlich für die Übersetzung Geschwindigkeit und Beschleunigung Befehle in Bewegung, die den Gesetzen der Physik gehorchen. Zum Beispiel wird die Bewegung zu verlangsamen, wenn die Verhandlung einer Ecke. Während dies bei Fräsmaschinen oder Oberfräsen kein Problem ist, stellt dies beim Plasmaschneiden ein besonderes Problem dar, da die Lichtbogenspannung bei langsamerer Bewegung steigt. Dies führt dazu, dass die THC den Brenner herunterfährt. Einer der enormen Vorteile einer THC-Steuerung innerhalb der LinuxCNC Motion Controller eingebettet ist, dass es weiß, was los ist zu allen Zeiten. So wird es eine triviale Angelegenheit, um die aktuelle Geschwindigkeit (motion.current-velocity) zu überwachen und THC-Betrieb zu halten, wenn es unter einen bestimmten Schwellenwert fällt (zB 10% unter dem gewünschten Vorschub).

## 2.7.12 Hohlraum- / Schnitt-Kreuzung (engl. void/kerf crossing)

Wenn der Plasmabrenner beim Schneiden über einen Hohlraum fährt, steigt die Lichtbogenspannung schnell an und die THC reagiert mit einer heftigen Abwärtsbewegung, die den Brenner in das Material schlagen und es möglicherweise beschädigen kann. Dies ist eine Situation, die schwer zu erkennen und zu handhaben ist. Bis zu einem gewissen Grad kann dies durch gute Verschachtelungstechniken gemildert werden, aber bei dickerem Material kann es immer noch vorkommen, dass etwas Schlacke herausfällt. Dies ist das eine Problem, das noch innerhalb der LinuxCNC Open-Source-Bewegung gelöst werden muss.

Ein vorgeschlagenes Verfahren ist die Überwachung der Änderungsrate der Brennerspannung über die Zeit (dv/dt), da dieser Parameter beim Durchqueren eines Hohlraums um Größenordnungen höher ist als bei normaler Verformung des Materials. Das folgende Diagramm zeigt eine niedrig aufgelöste Darstellung von dv/dt (in blau) beim Durchqueren eines Hohlraums. Die rote Kurve ist ein gleitender Durchschnitt der Brennerspannung.

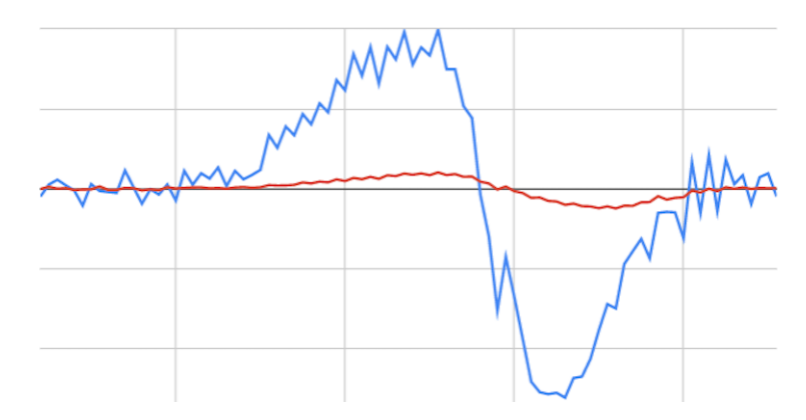

So sollte es möglich sein, den gleitenden Durchschnitt mit dem dv/dt zu vergleichen und THC-Betrieb zu stoppen, sobald die dv/dt den normalen Bereich aufgrund von Verzug erwartet überschreitet. Es muss noch mehr Arbeit in diesem Bereich investiert werden, damit es zu einer funktionierenden Lösung in LinuxCNC kommt.

## 2.7.13 Schneiden von Löchern und kleinen Formen

Beim Schneiden von Löchern und kleinen Formen empfiehlt es sich, den Schnitt zu verlangsamen.

John Moore sagt: "Wenn Sie Einzelheiten über das Schneiden von präzisen kleinen Löchern erfahren möchten, sehen Sie sich die Verkaufsunterlagen über die *True Hole Technology* von Hypertherm an, und schauen Sie auch auf PlasmaSpider nach, der Benutzer seanp hat ausführlich über seine Arbeit mit einfachem Luftplasma berichtet.

Die allgemein anerkannte Methode, um mit einem Luftplasma gute Löcher von 37 mm Durchmesser bis hinunter zur Materialstärke mit minimaler Verjüngung zu erhalten, ist:

- 1. Verwenden Sie den empfohlenen Schneidstrom für Verbrauchsmaterialien.
- 2. Verwenden Sie die feste (kein THC) empfohlene Schnitthöhe für Verbrauchsmaterialien.
- 3. Reduzierung von 60 % auf 70 % der empfohlenen Vorschubgeschwindigkeit von Verbrauchsmaterialien und Materialien.
- 4. Beginnen Sie die Einfahrt in oder nahe der Mitte des Lochs.
- 5. Senkrechte Zuführung verwenden.
- 6. Kein Ausbrennen, entweder ein leichtes Überbrennen (engl. over burn) oder frühes Abfackeln (engl. early torch off), je nachdem, was für Sie am besten funktioniert.

Sie müssen experimentieren, um die exakte Lochgröße zu erhalten, da die Schnittfuge (engl. kerf) bei dieser Methode breiter ist als beim üblichen geraden Schnitt."

Diese Verlangsamung kann erreicht werden, indem Sie die Vorschubrate direkt in Ihrem Postprozessor manipulieren oder indem Sie einen adaptiven Vorschub und einen analogen Pin als Eingang verwenden. Auf diese Weise können Sie M67/M68 verwenden, um den Prozentsatz des gewünschten Vorschubs einzustellen, bei dem geschnitten werden soll.

• Den Vorschubsgeschwindigkeit kennen

Aus der vorangegangenen Diskussion geht hervor, dass der Plasmaregler die vom Benutzer eingestellte Vorschubgeschwindigkeit kennen muss. Dies stellt ein Problem mit LinuxCNC dar, da die Vorschubrate von LinuxCNC nicht gespeichert wird, nachdem der G-Code gepuffert und analysiert wurde. Es gibt zwei Ansätze, um dies zu umgehen:

- 1. Ordnen Sie den F-Befehl neu zu und speichern Sie die Befehlsvorschubrate im G-Code über einen M67/M68-Befehl.
- 2. Speichern der Schnittdiagramme in der Plasmasteuerung und Abfrage der aktuellen Vorschubrate durch das G-Code-Programm (wie QtPlasmaC).

Eine neu zu LinuxCNC 2.9 hinzugefügte Funktion, die für das Plasmaschneiden nützlich ist, sind die Status-Tags. Dadurch wird ein "Tag" hinzugefügt, das der Bewegung zur Verfügung steht und die aktuellen Vorschübe und Geschwindigkeiten für alle aktiven Bewegungsbefehle enthält.

## 2.7.14 I/O-Pins für Plasma-Controller

Plasmaschneider benötigen mehrere zusätzliche Pins. In LinuxCNC gibt es keine festen Regeln darüber, welcher Pin was macht. In dieser Diskussion gehen wir davon aus, dass der Plasmawechselrichter über eine CNC-Schnittstelle verfügt und die Controllerkarte über aktive hohe Eingänge verfügt (z. B. Mesa 7I76E).

Plasmatische können große Maschinen sein und wir empfehlen Ihnen, sich die Zeit zu nehmen, separate Max/Min-Endschalter und Zielsuchschalter für jedes Gelenk zu installieren. Die Ausnahme könnte die untere Grenze der Z-Achse sein. Wenn ein Zielsuchschalter ausgelöst wird, verzögert sich das Gelenk ziemlich langsam für maximale Genauigkeit. Das heißt, wenn Sie Zielsuchgeschwindigkeiten verwenden möchten, die der Tischgröße entsprechen, können Sie den ursprünglichen Auslösepunkt um 50-100 mm überschreiten. Wenn Sie einen gemeinsamen Home-/Endschalter verwenden, müssen Sie den Sensor mit dem letzten HOME\_OFFSET vom Auslösepunkt entfernen, oder Sie lösen einen Endschalterfehler aus, wenn die Maschine aus dem Homing kommt. Dies bedeutet, dass Sie 50 mm oder mehr Achsweg mit gemeinsamen Home-/Endschaltern verlieren können. Dies geschieht nicht, wenn separate Haus- und Endschalter verwendet werden.

Die folgenden Pins sind in der Regel erforderlich (beachten Sie, dass vorgeschlagene Verbindungen möglicherweise nicht für eine QtPlasmaC-Konfiguration geeignet sind):

#### 2.7.14.1 Lichtbogen (engl. Arc) OK (input)

- Der Wechselrichter schließt potenzialfreie Kontakte, wenn ein gültiger Lichtbogen hergestellt wird
- Schließen Sie die Feldspannung an eine ArcOK-Klemme des Wechselrichters an.
- Schließen Sie andere OK-Klemmen des Wechselrichters an den Eingangspin an.
- Normalerweise verbunden mit einem der ``motion.digital-``<<br/>nn> Pins für die Verwendung von G-Code mit M66

#### 2.7.14.2 Brenner an (Ausgang)

- Löst ein Relais aus, um den Brenner-Einschalter im Inverter zu schließen.
- Verbinden Sie die Brennerklemmen am Inverter mit den Relaisausgangsklemmen.
- Verbinden einer Seite der Spule mit dem Ausgangspin.
- Verbinden Sie die andere Seite der Spule mit der Masse der Feldversorgung.
- Wenn ein mechanisches Relais verwendet wird, schließen Sie eine Rücklaufdiode (z. B. IN400x-Serie) über die Spulenanschlüsse an, wobei das Band auf der Diode zum Ausgangspin zeigt.
- Bei Verwendung eines Solid State Relais muss ggf. die Polarität an den Ausgängen beachtet werden.
- Unter bestimmten Umständen kann das integrierte Spindelrelais auf einer Mesa-Karte anstelle eines externen Relais verwendet werden.
- Normalerweise mit spindle.0.on verbunden.

#### 🔨 Warnung

Es wird dringend empfohlen, dass der Brenner nicht aktiviert werden kann, während dieser Pin falsch ist, da der Brenner sonst nicht gelöscht wird, wenn der Notaus (engl. estop) gedrückt wird.

#### 2.7.14.3 Gleitender Schalter (engl. float switch) (input)

- Wird für die Oberflächensondierung verwendet. Ein Sensor oder Schalter, der aktiviert wird, wenn der Brenner nach oben gleitet, wenn er auf das Material trifft.
- Schließen Sie den Ausgang des Näherungssensors an den ausgewählten Eingangspin an. Wenn mechanische Schalter verwendet werden. Schließen Sie eine Seite des Schalters an die Feldleistung und die andere Seite des Schalters an den Eingang an.
- Normalerweise mit motion.probe-input verbunden.

#### 2.7.14.4 Ohmscher Sensor aktivieren (Ausgang)

- Siehe den Schaltplan ohmic sensing.
- Verbinden Sie den Ausgangspin mit einer Seite des Trennrelais und die andere Seite mit der Masse der Feldversorgung.
- In einer Nicht-QtPlasmaC-Konfiguration in der Regel ausgelöst durch einen ``motion.digital-out- ``<nn>, so dass er im G-Code von M62/M63/M64/M65 gesteuert werden kann.

#### 2.7.14.5 Ohmsche Sensorik (engl. ohmic sensing) (Eingang)

- Beachten Sie das zuvor gezeigte Schema zu ohmic sensing.
- Eine isolierte Stromversorgung löst ein Relais aus, wenn der Brennerschild das Material berührt.
- Schließen Sie die Feldspannung an eine Ausgangsklemme und die andere an den Eingang an.
- Achten Sie auf die Polarität der Relais, wenn optoentkoppelte Halbleiterrelais verwendet werden.
- Üblicherweise an motion.probe-input angeschlossen und evtl. mit dem Schwimmerschalter verbunden.

Wie man sieht, sind Plasma-Tische sehr Pin-intensiv, und wir haben bereits etwa 15 Eingänge verbraucht, bevor der normale Notaus-Schalter hinzugefügt wird. Andere haben andere Ansichten, aber der Autor ist der Meinung, dass die Mesa 7176E der billigeren 7196 vorzuziehen ist, um MPGs, Skalenund Achsenwahlschalter und andere Funktionen zu ermöglichen, die Sie vielleicht im Laufe der Zeit hinzufügen möchten. Wenn Ihr Tisch Servos verwendet, gibt es eine Reihe von Alternativen. Es gibt zwar auch andere Anbieter, aber wenn Sie Ihre Maschine um das Mesa-Ökosystem herum konstruieren, wird die Verwendung ihrer THCAD-Platine zum Lesen der Lichtbogenspannung vereinfacht.

#### 2.7.14.6 Brenner-Abreißsensor (engl. torch breakaway sensor)

- Wie bereits erwähnt, sollte ein Abreißsensor installiert werden, der ausgelöst wird, wenn die Brenner irgendwo gegenläuft und herunterfällt.
- Normalerweise wird dies mit halui.program-pause verbunden, damit der Fehler behoben und das Programm fortgesetzt werden kann.

## 2.7.15 G-Code für Plasmasteuerungen

Die meisten Plasmasteuerungen bieten eine Methode zur Änderung von Einstellungen über G-Code. LinuxCNC unterstützt dies über M67/M68 für analoge Befehle und M62-M65 für digitale (Ein/Aus-Befehle). Wie dies implementiert wird, ist völlig willkürlich. Schauen wir uns an, wie die LinuxCNC QtPlasmaC Konfiguration dies tut:

#### Wählen Sie die Materialeinstellungen in QtPlasmaC und verwenden Sie die Vorschubgeschwindigkeit für dieses Material.

M190 Pn M66 P3 L3 Q1 F#<\_hal[plasmac.cut-feed-rate]> M3 S1

#### Anmerkung

Benutzer mit einer sehr großen Anzahl von Einträgen in der QtPlasmaC-Materialtabelle müssen möglicherweise den Q-Parameter (z.B. von Q1 auf Q2) erhöhen.

#### 2.7.15.1 Aktivieren/Deaktivieren des THC-Betriebs:

M62 P2 deaktiviert die THC (synchronisiert mit der Bewegung) M63 P2 aktiviert die THC (synchron mit der Bewegung) M64 P2 deaktiviert die THC (sofort) M65 P2 aktiviert THC (sofort)

#### Schnittgeschwindigkeiten reduzieren: (z.B. zum Lochschneiden)

M67 E3 Q0 würde die Geschwindigkeit auf 100% der angeforderten~Geschwindigkeit setzen M67 E3 Q40 würde die Geschwindigkeit auf 40% der angeforderten~Geschwindigkeit setzen M67 E3 Q60 würde die Geschwindigkeit auf 60% der angeforderten~Geschwindigkeit setzen M67 E3 Q100 würde die Geschwindigkeit auf 100% der angeforderten~Geschwindigkeit setzen

#### Fräserkompensation:

G41.1 D#<\_hal[plasmac\_run.kerf-width-f]> ; für links von der programmierten Bahn G42.1 D#<\_hal[plasmac\_run.kerf-width-f]> für rechts von der programmierten Bahn G40 zum Ausschalten der Kompensation

#### Anmerkung

Integratoren sollten sich mit der LinuxCNC-Dokumentation für die verschiedenen oben erwähnten LinuxCNC-G-Code-Befehle vertraut machen.

## 2.7.16 Externe Offsets und Plasmaschneiden

Externe Offsets wurden in LinuxCNC mit Version 2.8 eingeführt. Durch externe, bedeutet es, dass wir einen Offset außerhalb des G-Codes, dass die Flugbahn Planer weiß nichts über anwenden können. Es ist am einfachsten, mit einem Beispiel zu erklären. Stellen Sie sich eine Drehmaschine mit einem externen Offset vor, der durch eine mathematische Formel angewendet wird, um eine Nocke auf einer Kurve zu bearbeiten. Die Drehmaschine dreht sich also blind herum, wobei der Schnittdurchmesser auf einen festen Durchmesser eingestellt ist, und die externe Verschiebung bewegt das Werkzeug nach innen und außen, um die Nocke über eine angewandte externe Verschiebung zu bearbeiten. Um unsere Drehmaschine so zu konfigurieren, dass sie diese Nocke bearbeitet, müssen wir einen Teil der Achsengeschwindigkeit und -beschleunigung den externen Offsets zuweisen, sonst kann sich das Werkzeug nicht bewegen. An dieser Stelle kommt die INI-Variable OFFSET\_AV\_RATIO ins Spiel. Angenommen, wir entscheiden, dass wir 20 % der Geschwindigkeit und Beschleunigung dem externen Offset der Z-Achse zuweisen müssen. Wir setzen diesen Wert auf 0,2. Dies hat zur Folge, dass die maximale Geschwindigkeit und Beschleunigung für die Z-Achse der Drehmaschine nur 80 % des möglichen Wertes beträgt.

Externe Offsets sind eine sehr leistungsfähige Methode, um die Brennerhöhe über ein THC an der Z-Achse anzupassen. Aber beim Plasma dreht sich alles um hohe Geschwindigkeiten und schnelle Beschleunigungen, so dass es keinen Sinn macht, diese Parameter zu begrenzen. Glücklicherweise wird in einer Plasmamaschine die Z-Achse entweder zu 100% vom THC kontrolliert oder nicht. Während der Entwicklung der externen Offsets von LinuxCNC wurde erkannt, dass sich die Bewegung der Z-Achse durch G-Code und THC gegenseitig ausschließt. Dies ermöglicht es uns, externe Offsets so auszutricksen, dass sie jederzeit 100 % der Geschwindigkeit und Beschleunigung ergeben. Wir können dies tun, indem wir die Geschwindigkeits- und Beschleunigungseinstellungen der Z-Achse der Maschine in der INI-Datei verdoppeln und OFFSET\_AV\_RATIO = 0,5 einstellen. Auf diese Weise stehen 100% der maximalen Geschwindigkeit und Beschleunigung sowohl für Sondierung als auch für THC zur Verfügung.

Beispiel: An einer metrischen Maschine mit einem NEMA23-Motor mit Direktantrieb auf einen 5 mm-Kugelgewindetrieb wurden 60 mm/s Maximalgeschwindigkeit und 700 mm/s<sup>2</sup> Beschleunigung als sichere Werte ohne Schrittverlust ermittelt. Stellen Sie für diese Maschine die Z-Achse in der INI-Datei wie folgt ein: [AXIS\_Z] OFFSET\_AV\_RATIO = 0.5 MAX\_VELOCITY = 120 MAX\_ACCELERATION = 1400

Für das mit dieser Achse verbundene Gelenk würden die Geschwindigkeits- und Beschleunigungsvariablen wie folgt festgelegt:

[JOINT\_n] MAX\_VELOCITY = 60 MAX\_ACCELERATION = 700

Für weitere Informationen über externe Offsets (für Version 2.8 oder später) lesen Sie bitte die [AXIS\_<letter>] Abschnitt der Beschreibung der INI-Datei und Externe Achsen Offsets in der Linux-CNC Dokumentation.

### 2.7.17 Messen der Lichtbogenspannung (engl. arc voltage) mit dem Mesa THCAD

Das Mesa THCAD-Board ist ein bemerkenswert preisgünstiger und präziser Spannungs-Frequenz-Wandler, der für die feindliche, laute elektrische Umgebung im Zusammenhang mit Plasmaschneiden ausgelegt ist. Intern hat es einen Bereich von 0-10 V. Dieser Bereich kann einfach durch Hinzufügen einiger Widerstände erweitert werden, wie in der Dokumentation beschrieben. Dieses Board ist in drei Versionen erhältlich, das neuere THCAD-5 mit einem Bereich von 0-5 V, das THCAD-10 mit einem Bereich von 0-10 Volt und das THCAD-300, das für einen erweiterten Bereich von 300 Volt vorkalibriert ist. Jede Platine wird einzeln kalibriert und auf der Platine ist ein Aufkleber angebracht, der die Frequenz bei 0 Volt und Vollausschlag angibt. Für die Verwendung mit LinuxCNC wird empfohlen, den 1/32-Teiler über den entsprechenden Link auf der Platine auszuwählen. Stellen Sie in diesem Fall sicher, dass Sie die angegebenen Frequenzen auch durch 32 teilen. Dies ist besser für den 1 kHz-Servo-Thread geeignet und lässt dem THCAD auch mehr Zeit, um die Ausgabe zu mitteln und zu glätten.

Es gibt eine Menge Verwirrung darüber, wie die THCAD-Ausgabe zu dekodieren ist. Betrachten wir also das Mesa 7176E und das THCAD-10 für einen Moment mit den folgenden hypothetischen Kalibrierungsdaten:

- Skalenendwert [] 928 kHz (928 kHz/32 = 29 kHz)
- 0 V □ 121,6 kHz (121,6 kHz/32 = 3,8 kHz)

Da der Skalenendwert 10 Volt beträgt, ist die Frequenz pro Volt:

(29000 Hz - 3800 Hz) / 10 V = 2520 Hz per Volt

Angenommen, wir haben einen 5 Volt Eingang, so wäre die berechnete Frequenz:

(2520 Hz/V \* 5 V) + 3800 Hz = 16400 Hz

Jetzt sollte klar sein, wie man die Frequenz in die entsprechende Spannung umwandelt:

Spannung = (Frequenz [Hz] - 3800 Hz) / (2520 Hz/V)

#### 2.7.17.1 THCAD Verbindungen

Auf der Hochspannungsseite:

- Verbinden Sie die geteilte oder rohe Lichtbogenspannung mit  $\mathrm{I}_{\mathrm{N}}\text{+}$  und  $\mathrm{I}_{\mathrm{N}}\text{-}$ 

- Verbinden Sie die Abschirmung des Verbindungskabels mit dem Schirmanschluss.
- Verbinden Sie die andere Abschirmungsklemme mit der Rahmenmasse.

Angenommen, er ist an ein Mesa 7176E angeschlossen, verbinden Sie den Ausgang mit dem Spindelgebereingang:

- THCAD +5 V an TB3 Pin 6 (+5 VP)
- THCAD -5 V an TB3 Pin 1 (GND)
- THCAD FOUT+ an TB3 Pin 7 (ENC A+)
- THCAD FOUT- an TB3 Pin 8 (ENC A-)

#### 2.7.17.2 THCAD-Erstprüfung

Vergewissern Sie sich, dass Sie die folgenden Zeilen in Ihrer INI-Datei haben (vorausgesetzt, Sie haben eine Mesa 7176E):

setp hm2\_7i76e.0.encoder.00.scale -1
setp hm2\_7i76e.0.encoder.00.counter-mode 1

Schalten Sie Ihren Controller ein und öffnen Sie Halshow (AXIS: Show Homing Configuration), suchen Sie den hm2\_7i76e.0.encoder.00.velocity pin. Bei angelegten 0 Volt sollte er um die 0-Volt-Frequenz (3.800 in unserem Beispiel) schwanken. Nehmen Sie eine 9-Volt-Batterie und schließen Sie sie an  $I_N$ + und  $I_N$ - an. Für ein THCAD-10 können Sie nun die erwartete Geschwindigkeit berechnen (26.480 in unserem hypothetischen Beispiel). Wenn Sie diesen Test bestehen, dann sind Sie bereit, Ihre LinuxCNC Plasmasteuerung zu konfigurieren.

#### 2.7.17.3 Welches THCAD-Modell soll verwendet werden?

Der THCAD-5 ist nützlich, wenn Sie beabsichtigen, ihn für die Ohmsche Messung zu verwenden. Zweifellos ist das THCAD-10 das flexiblere Gerät und die Skalierung lässt sich leicht ändern. Es gibt jedoch eine Einschränkung, die bei einigen billigeren Plasmaschneidern mit eingebautem Spannungsteiler ins Spiel kommen kann. Das heißt, die internen Widerstände können vom THCAD als Teil seines eigenen externen Widerstands erfasst werden und fehlerhafte Ergebnisse liefern. Zum Beispiel muss der 16:1-Teiler auf den Plasmaschneidern von Everlast als 24:1 behandelt werden (und 50:1 wird 75:1). Bei namhafteren Marken (z. B. Thermal Dynamics, Hypertherm, ESAB usw.) ist dies kein Problem. Wenn Sie also niedrigere Schneidspannungen als erwartet sehen, ist es möglicherweise vorzuziehen, den THCAD neu zu konfigurieren, um die rohe Lichtbogenspannung zu lesen.

Da Plasmalichtbogenspannungen potenziell tödlich sind, werden hier einige Kriterien vorgeschlagen.

**Pilotbogen Start** Da keine nennenswerten elektromagnetischen Störungen zu erwarten sind, können Sie den THCAD sicher in Ihrem Schaltschrank installieren, wenn Sie unsere Konstruktionsrichtlinien befolgen.

- Wenn Sie keinen Spannungsteiler haben, installieren Sie entweder Skalierungswiderstände im Plasmaschneider und installieren Sie den THCAD im Bedienfeld oder folgen Sie den Vorschlägen für HF-Startmaschinen.
- Wenn Sie einen Spannungsteiler haben, installieren Sie einen THCAD-10 in Ihrem Schaltschrank. Wir hatten keine Probleme mit dieser Konfiguration bei einem 120-A-Plasmaschneider von Thermal Dynamics.

**HF Start** Installieren Sie den THCAD am Wechselrichter, da das Frequenzsignal weitaus unempfindlicher gegenüber EMI-Rauschen ist.

- Wenn Sie keinen Spannungsteiler haben und im Plasmaschneider Platz haben, installieren Sie ein THCAD-300 im Plasmaschneider.
- Wenn Sie keinen Spannungsteiler haben und innerhalb des Plasmaschneidgeräts keinen Platz haben, installieren Sie ein THCAD-10 in einem Metallgehäuse außerhalb des Plasmaschneidgeräts und installieren Sie jeweils 50% des Skalierungswiderstands an  $I_N$ + und  $I_N$  innerhalb des Plasmaschneidgeräts, damit keine tödlichen Spannungen aus dem Gehäuse kommen.
- Wenn Sie einen Spannungsteiler haben, installieren Sie einen THCAD-10 in einem Metallgehäuse außerhalb des Plasmaschneiders.

**Rohspannung des Lichtbogens an einem Stecker** In diesem Fall sind unabhängig von der Lichtbogenstartmethode wahrscheinlich bereits Widerstände in der Schaltung enthalten, um tödliche Schocks zu vermeiden, daher wird ein THCAD-10 empfohlen, damit dieser Widerstand (normalerweise 200 k $\Omega$ ) bei der Auswahl eines solchen Skalierungswiderstands berücksichtigt werden kann Widerstände verzerren die vom THCAD-300 gemeldete Spannung.

## 2.7.18 Postprozessoren und Verschachtelung

Plasma unterscheidet sich insofern nicht von anderen CNC-Bearbeitungen, als es sich um eine solche handelt:

- 1. In CAD entworfen (wo es als DXF- oder manchmal SVG-Format ausgegeben wird).
- 2. Verarbeitet in CAM, um den endgültigen G-Code zu erzeugen, der in die Maschine geladen wird
- 3. Schneiden der Teile über CNC-G-Code-Befehle.

Einige Leute erzielen gute Ergebnisse mit Inkscape und G-Code-Tools, aber SheetCam ist eine sehr preisgünstige Lösung und es gibt eine Reihe von Postprozessoren für LinuxCNC. SheetCam verfügt über eine Reihe von erweiterten Funktionen für das Plasmaschneiden und für den Preis ist es ein Kinderspiel für jeden, der regelmäßig plasmaschneidet.

## 2.7.19 Design für Umgebungen mit Elektrosmog

Plasmaschneiden ist von Natur aus eine extrem feindliche und laute elektrische Umgebung. Wenn Sie EMI-Probleme haben, werden die Dinge nicht richtig funktionieren. Ein offensichtliches Beispiel ist, dass der Brenner gezündet wird und der Computer neu startet, aber es kann auch eine Reihe anderer seltsamer Symptome geben. Sie treten fast alle nur auf, wenn der Brenner schneidet - oft beim ersten Zünden.

Daher sollten Systementwickler die Komponenten sorgfältig auswählen und von Grund auf so konzipieren, dass sie mit dieser feindlichen Umgebung zurechtkommen, um die Auswirkungen elektromagnetischer Störungen (EMI) zu vermeiden. Wird dies nicht beachtet, kann dies zu unzähligen Stunden vergeblicher Fehlersuche führen.

Die Wahl von Ethernet-Karten wie der Mesa 7176E oder der preiswerteren 7196 ist hilfreich, da sie es ermöglichen, den PC von der Elektronik und der Plasmamaschine entfernt aufzustellen. Diese Hardware ermöglicht auch die Verwendung von 24-Volt-Logiksystemen, die wesentlich störungsresistenter sind. Die Komponenten sollten in einem Metallgehäuse montiert werden, das mit der Netzerde verbunden ist. Es wird dringend empfohlen, einen EMI-Filter am Netzanschluss zu installieren. Am einfachsten ist es, einen EMI-gefilterten IEC-Netzanschluss zu verwenden, der üblicherweise bei PCs und Elektrogeräten verwendet wird und dies ohne zusätzlichen Aufwand ermöglicht. Planen Sie die Anordnung der Komponenten im Gehäuse so, dass Netzstrom, Hochspannungsmotorleitungen und Logiksignale so weit wie möglich voneinander getrennt sind. Wenn sie sich kreuzen müssen, halten Sie sie in einem Winkel von 90 Grad. Peter Wallace von Mesa Electronics schlägt vor: "Wenn Sie eine CNC-kompatible Plasmaquelle mit einem Spannungsteiler haben, würde ich den THCAD innerhalb Ihres Elektronikgehäuses zusammen mit der gesamten anderen Bewegungshardware montieren. Wenn Sie eine manuelle Plasmaquelle haben und die Rohspannung des Plasmas ablesen, würde ich den THCAD so nah wie möglich an der Plasmaquelle montieren (sogar im Gehäuse der Plasmaquelle, wenn es passt). Wenn Sie ein abgeschirmtes Gehäuse für die THCAD verwenden, sollte die Abschirmung mit der Masse des Elektronikgehäuses verbunden sein, nicht mit der Masse der Plasmaquelle."

Es wird empfohlen, ein separates Erdungskabel von den Motorgehäusen und dem Brenner zurück zu einem zentralen Sternpunkt an der Maschine zu führen. Verbinden Sie das Plasmaerdungskabel mit diesem Punkt und optional mit einem Erdungsstab, der so nah wie möglich an der Maschine in den Boden getrieben wird (insbesondere bei einer HF-Start-Plasmamaschine).

Die externe Verdrahtung der Motoren sollte abgeschirmt und für den durch den Stromkreis fließenden Strom ausreichend dimensioniert sein. Die Abschirmung sollte auf der Motorseite unverbunden bleiben und auf der Seite des Schaltkastens geerdet werden. Erwägen Sie die Verwendung eines zusätzlichen Pins an allen Anschlüssen des Schaltkastens, so dass die Erdung durch den Schaltkasten hindurch und direkt an der Schritt-/Servomotorsteuerung selbst mit dem Gehäuse geerdet werden kann.

Uns ist mindestens ein kommerzieller Systembauer bekannt, der Probleme mit induziertem elektrischem Rauschen im ohmschen Messkreis hatte. Dies kann zwar durch die Verwendung von Ferritperlen und das Aufwickeln des Kabels gemildert werden, aber es wird auch empfohlen, an der Stelle, an der das ohmsche Messsignal in das Elektronikgehäuse eintritt, einen Netzfilter einzusetzen.

Tommy Berisha, der Meister im Bau von Plasmageräten mit kleinem Budget, sagt: "Wenn Sie ein kleines Budget haben, sollten Sie alte Laptop-Netzteile verwenden. Sie sind sehr gut, filtern gut, sind komplett isoliert, strombegrenzt (das wird sehr wichtig, wenn etwas schief geht), und es ist einfach, 2 oder 3 von ihnen in Reihe zu schalten, da sie isoliert sind. Beachten Sie, dass bei einigen die Erdung mit dem negativen Ausgangskontakt verbunden ist, sie muss also abgeklemmt werden, was einfach durch die Verwendung eines Stromkabels ohne Erdungskontakte möglich ist)."

## 2.7.20 Wasser-Tische

Der minimale Wasserstand unter der Schnittebene des Brenners sollte etwa 40 mm betragen. Es ist gut, wenn unter den Lamellen Platz ist, damit das Wasser während des Schneidens ablaufen und entweichen kann; ein wenig Wasser über der zu schneidenden Metallplatte ist wirklich gut, da es das bisschen Staub beseitigt. Die Zugabe von Backpulver zum Wasser hält den Tisch für viele Jahre in einem guten Zustand, da es keine Korrosion zulässt, während die Lamellen unter Wasser sind, und es reduziert auch den Geruch des Wasserdampfes. Manche Leute verwenden ein Wasserreservoir mit einem Drucklufteinlass, um das Wasser aus dem Reservoir bei Bedarf auf den Wassertisch zu drücken und so Änderungen des Wasserstands zu ermöglichen.

## 2.7.21 Downdraft-Tische

Viele handelsübliche Tische sind nach unten gezogen, d. h., es werden Ventilatoren eingesetzt, welche die Luft durch die Lamellen nach unten saugen, um Dämpfe und Funken aufzufangen. Oft sind die Tische in Zonen eingeteilt, so dass nur ein Abschnitt unterhalb des Brenners für die Abluft geöffnet ist, wobei häufig Luftkolben und Luftmagnetventile zum Öffnen der Klappen verwendet werden. Das Auslösen dieser Zonen ist relativ einfach, wenn Sie die Achsen- oder Gelenkposition von einem der Bewegungspins und die Lincurve-Komponente verwenden, um die Abluftzonen dem richtigen Ausgangspin zuzuordnen.

## 2.7.22 Design für Geschwindigkeit und Beschleunigung

Beim Plasmaschneiden kommt es auf Geschwindigkeit und Beschleunigung an. Je höher die Beschleunigung, desto weniger muss die Maschine bei Kurvenfahrten abbremsen. Das bedeutet, dass das Portal so leicht wie möglich sein sollte, ohne dabei an Torsionssteifigkeit einzubüßen. Ein 100 mm x 100 mm x 2 mm großes Aluminium-Kastenprofil hat die gleiche Torsionssteifigkeit wie ein 80 mm x 80 mm großes T-Nut-Strangpressprofil, ist aber 62 % leichter. Überwiegen also die Vorteile der T-Nuten die zusätzlichen Konstruktionskosten?

## 2.7.23 Zurückgelegte Strecke pro Motorumdrehung

Schrittmotoren leiden unter Resonanz und ein direkt angetriebenes Ritzel bedeutet wahrscheinlich, dass der Motor unter ungünstigen Bedingungen arbeitet. Für Plasmamaschinen wird ein Abstand von etwa 15-25 mm pro Motorumdrehung als ideal angesehen, aber auch etwa 30 mm pro Umdrehung sind noch akzeptabel. Eine Kugelumlaufspindel mit 5 mm Steigung und einer Untersetzung von 3:1 oder 5:1 ist ideal für die Z-Achse.

## 2.7.24 QtPlasmaC LinuxCNC Plasma Konfiguration

QtPlasmaC, der aus einer HAL-Komponente (plasmac.hal) und einer vollständigen Konfiguration für die QtPlasmaC-GUI besteht, hat beträchtlichen Input von vielen in der LinuxCNC-Open-Source-Bewegung erhalten, die das Verständnis von Plasma vorangetrieben haben Controller seit etwa 2015. Es gab viel Test- und Entwicklungsarbeit, um QtPlasmaC in seinen aktuellen Betriebszustand zu bringen. Alles vom Schaltungsdesign bis zur G-Code-Steuerung und Konfiguration ist enthalten. Darüber hinaus unterstützt QtPlasmaC externe THCs wie den Proma 150, kommt aber wirklich zur Geltung, wenn er mit einem Mesa-Controller gekoppelt wird, da dies dem Integrator ermöglicht, den Mesa THCAD-Spannungs-Frequenz-Wandler einzubeziehen, der speziell für die feindliche Plasmaumgebung entwickelt wurde.

QtPlasmaC ist als eigenständig konzipiert und bietet die Möglichkeit, Ihre Schnittdiagramme einzubeziehen, enthält aber auch Funktionen, die mit einem Postprozessor wie SheetCam verwendet werden können.

Das QtPlasmaC-System ist jetzt in Version 2.9 und höher von LinuxCNC enthalten. Es ist jetzt ziemlich ausgereift und wurde seit der ersten Version dieses Handbuchs erheblich verbessert. QtPlasmaC wird die Plasmaunterstützung von LinuxCNC für viele Jahre definieren, da es alle Funktionen eines proprietären High-End-Plasmasteuerungssystems zu einem Open-Source-Preis enthält.

## 2.7.25 Hypertherm RS485 Steuerung

Einige Hypertherm-Plasmaschneider haben eine RS485-Schnittstelle, um der Steuerung (z. B. Linux-CNC) zu ermöglichen, Ampere, Druck und Modus einstellen zu können. Einige Leute haben eine in Python geschriebene Nicht-Echtzeit-Komponente verwendet, um dies zu erreichen. Seit kurzem unterstützt QtPlasmaC diese Schnittstelle nun auch nativ. Lesen Sie in der QtPlasmaC-Dokumentation nach, wie Sie es verwenden können.

Die Kombination aus einer langsamen Baudrate, die von Hypertherm verwendet wird, und der Nicht-Echtzeit-Komponente führt dazu, dass sich der Maschinenzustand nur sehr langsam ändert, so dass es im Allgemeinen nicht möglich ist, Einstellungen während des Schneidens zu ändern.

Bei der Auswahl einer RS485-Schnittstelle auf der PC-Seite haben Benutzer berichtet, dass USBzu-RS485-Schnittstellen nicht zuverlässig sind. Gute und zuverlässige Ergebnisse wurden mit einer hardwarebasierten RS232-Schnittstelle (z. B. PCI/PCIe oder Motherboard-Port) und einem geeigneten RS485-Konverter erzielt. Einige Benutzer haben über Erfolge mit einer Sunix P/N: SER5037A PCI RS2322-Karte und einem generischen XC4136 RS232-zu-RS485-Konverter (der manchmal auch ein USB-Kabel enthält) berichtet.

## 2.7.26 Postprozessoren für das Plasmaschneiden

CAM-Programme (Computer Aided Manufacture) sind die Brücke zwischen CAD (Computer Aided Design) und der endgültigen CNC-Bearbeitung (Computer Numerical Control). Sie enthalten oft einen vom Benutzer konfigurierbaren Postprozessor, um den Code zu definieren, der für eine bestimmte Maschine oder einen bestimmten Dialekt des G-Codes erzeugt wird.

Viele LinuxCNC-Benutzer sind vollkommen zufrieden mit der Verwendung von Inkscape zu konvertieren SVG vektorbasierten Dateien in G-Code. Wenn Sie mit einem Plasmaschneider für Hobby-oder Heimgebrauch sind, sollten Sie diese Option.

Wenn Ihre Anforderungen jedoch komplexer sind, ist die wahrscheinlich beste und preiswerteste Lösung SheetCam. SheetCam unterstützt sowohl Windows als auch Linux und es sind Postprozessoren dafür verfügbar, einschließlich der QtPlasmaC-Konfiguration. SheetCam ermöglicht das Verschachteln von Teilen über eine ganze Materialplatte und erlaubt die Konfiguration von Toolsets und Codeschnipseln nach Ihren Bedürfnissen. SheetCam-Postprozessoren sind Textdateien, die in der Programmiersprache Lua geschrieben sind und im Allgemeinen leicht an Ihre genauen Anforderungen angepasst werden können. Weitere Informationen finden Sie auf der SheetCam-Website und in deren Support-Forum.

Ein weiterer beliebter Postprozessor ist in dem beliebten Fusion360-Paket enthalten, aber die enthaltenen Postprozessoren müssen angepasst werden.

LinuxCNC ist eine CNC-Anwendung und Diskussionen über andere CAM-Techniken als diese Einführungsdiskussion liegen außerhalb des Rahmens von LinuxCNC.

# Kapitel 3

# Konfigurationsassistenten

# 3.1 Stepper Configuration Wizard

## 3.1.1 Einführung

LinuxCNC ist in der Lage, eine breite Palette von Maschinen mit vielen verschiedenen Hardware-Schnittstellen zu steuern.

StepConf ist ein Programm, das Konfigurationsdateien für LinuxCNC für eine bestimmte Klasse von CNC-Maschinen generiert: diejenigen, die über einen *Standard-Parallelport* und durch *Schritt & Richtung*-Signale gesteuert werden.

StepConf wird bei der Installation von LinuxCNC mitinstalliert und befindet sich im CNC-Menü.

StepConf legt eine Datei im Verzeichnis linuxcnc/config ab, um die Auswahlmöglichkeiten für jede von Ihnen erstellte Konfiguration zu speichern. Wenn Sie etwas ändern, müssen Sie die Datei auswählen, die dem Namen Ihrer Konfiguration entspricht. Die Dateierweiterung lautet .stepconf.

Der StepConf-Assistent funktioniert am besten bei einer Bildschirmauflösung von mindestens 800 x 600.

## 3.1.2 Startseite

| 🔲 Stepconf - Stepper Configuration Wizard 🔶 🗖 🗡                      |                      |                                                                                                    |      |         |  |  |
|----------------------------------------------------------------------|----------------------|----------------------------------------------------------------------------------------------------|------|---------|--|--|
|                                                                      | Cancel               | Start                                                                                                    | Back | Forward |  |  |
| Do                                                                   | Do you wish to:      |                                                                                                    |      |         |  |  |
| $\odot$                                                              | Create a ne          | w configuration                                                                                                    |      |         |  |  |
| 0                                                                    | Modify a co          | nfiguration already created with this program                                                                                                  |      |         |  |  |
| 0                                                                    | O Import a Mach file |                                                                                                    |      |         |  |  |
|                                                                      | Q                    | If you have made modifications to this<br>configuration outside this program, they will<br>be lost when you select "Modify a<br>configuration" |      |         |  |  |
| Create a desktop shortcut (symlink) to configuration files.          |                      |                                                                                                    |      |         |  |  |
| Create a desktop launcher to start LinuxCNC with this configuration. |                      |                                                                                                    |      |         |  |  |
| Create simulated hardware configuration.                             |                      |                                                                                                    |      |         |  |  |
|                                                                      |                      |                                                                                                    |      |         |  |  |

Abbildung 3.1: StepConf Einstiegsseite

Die ersten drei Optionsfelder sind selbsterklärend:

- Neu erstellen (engl. Create New) legt eine neue Konfiguration an.
- *Ändern* (engl. Modify) Ändern Sie eine bestehende Konfiguration. Nachdem Sie dies ausgewählt haben, erscheint eine Dateiauswahl, mit der Sie die zu ändernde .stepconf-Datei auswählen können. Wenn Sie Änderungen an der Haupt (engl. main)-HAL- oder der INI-Datei vorgenommen haben, gehen diese verloren. Änderungen an custom.hal und custom\_postgui.hal werden vom StepConf-Assistenten nicht geändert. StepConf markiert die zuletzt erstellte Conf-Datei.
- *Importieren* (engl. import) Importieren Sie eine Mach-Konfigurationsdatei und versucht, sie in eine LinuxCNC-Konfigurationsdatei zu konvertieren. Nach dem Import gehen Sie durch die Seiten von StepConf, um die Einträge zu bestätigen/zu ändern. Die ursprüngliche Mach-XML-Datei wird nicht verändert.

Diese folgenden Optionen werden in einer Einstellungsdatei für den nächsten Lauf von StepConf gespeichert.
- *Desktop-Verknüpfung erstellen* (engl. Create Desktop Shortcut) Damit wird eine Verknüpfung auf Ihrem Desktop zu den Dateien erstellt.
- *Desktop Launcher erstellen* (engl. Create Desktop Launcher) Damit wird ein Launcher auf Ihrem Desktop platziert, um Ihre Anwendung zu starten.
- *Simulierte Hardware erstellen* (engl. Create Simulated Hardware) Damit können Sie eine Konfiguration zum Testen erstellen, auch wenn Sie nicht über die tatsächliche Hardware verfügen'.

### 3.1.3 Grundlegende Informationen

| Stepconf -Stepper Configuration Wizard 🔶 🗖 🗖                                         |                       |                                          |                     |         |  |  |  |
|--------------------------------------------------------------------------------------|-----------------------|------------------------------------------|---------------------|---------|--|--|--|
| Cancel                                                                               | <b>P</b>              | Base Information                         | Back                | Forward |  |  |  |
| Machine <u>N</u> ame:                                                                |                       | my-mill                                  |                     |         |  |  |  |
| Configuration di                                                                     | rectory:              | ~/linuxcnc/confi                         | gs/my-mill          |         |  |  |  |
| <u>A</u> xis configuration                                                           | on:                   | XYZ                                      | ▼                   |         |  |  |  |
| Reset Default m                                                                      | achine <u>u</u> nits: | Inch                                     | <b> </b>            |         |  |  |  |
| Driver characteristics: (Multiply by 1000 for times specified in µs or microseconds) |                       |                                          |                     |         |  |  |  |
| D <u>r</u> iver type:                                                                |                       | Other                                    | <b>•</b>            |         |  |  |  |
| ▽ Driver Timing                                                                      | Settings              |                                          |                     |         |  |  |  |
| Step <u>T</u> ime:                                                                   | 5000 😑 🕂 ns           |                                          |                     |         |  |  |  |
| Step Space:                                                                          | 5000 😑 🕂 ns           |                                          |                     |         |  |  |  |
| Direction <u>H</u> old:                                                              | 20000 😑 🕂 ns          |                                          |                     |         |  |  |  |
| Direction Setup:                                                                     | 20000 😑 🕂 ns          |                                          |                     |         |  |  |  |
| One Parport      Two Parports                                                        |                       |                                          |                     |         |  |  |  |
| Base Period Max                                                                      | kimum <u>J</u> itter: | 15000                                    | ー 🕂 ns              | ;       |  |  |  |
| <u>T</u> est E<br>Perio                                                              | Base<br>d Jitter      | Min Base Period: 33<br>Max step rate: 33 | 80000 ns<br>8333 Hz |         |  |  |  |

Abbildung 3.2: Seite mit grundlegenden Informationen

- *Simulierte Hardware erstellen* (engl. Create Simulated Hardware) Damit können Sie eine Konfiguration zum Testen erstellen, auch wenn Sie nicht über die tatsächliche Hardware verfügen'.
- *Machine Name* Choose a name for your machine. Use only uppercase letters, lowercase letters, digits, and \_.
- Axis Configuration Choose XYZ (Mill), XYZA (4-axis mill) or XZ (Lathe).

- *Machine Units* Choose Inch or mm. All subsequent entries will be in the chosen units. Changing this also changes the default values in the Axes section. If you change this after selecting values in any of the axes sections, they will be over-written by the default values of the selected units.
- *Driver Type* If you have one of the stepper drivers listed in the pull down box, choose it. Otherwise, select *Other* and find the timing values in your driver's data sheet and enter them as *nano seconds* in the *Driver Timing Settings*. If the data sheet gives a value in microseconds, multiply by 1000. For example, enter 4.5 µs as 4500 ns.

Eine Liste einiger beliebter Antriebe, zusammen mit ihren Timing-Werte, ist auf der LinuxCNC.org Wiki unter Stepper Drive Timing.

Zusätzliche Signalkonditionierung oder -isolierung wie Optokoppler und RC-Filter auf Break-Out-Platinen können zusätzlich zu den Zeitvorgaben des Treibers eigene Einschränkungen mit sich bringen. Es kann notwendig sein, die Treiberanforderungen um einige Zeit zu verlängern, um dies zu berücksichtigen.

Die LinuxCNC Konfigurations-Auswahl hat Einstellungen für Sherline bereits vorbereitet. \* Step Time - Wie lange der Schrittimpuls on in Nanosekunden ist. Wenn Sie sich bei dieser Einstellung nicht sicher sind, funktioniert ein Wert von 20.000 bei den meisten Antrieben. \* Schrittweite (engl. Step Space) - Minimale Zeit zwischen den Schrittimpulsen in Nanosekunden. Wenn Sie sich bei dieser Einstellung nicht sicher sind, funktioniert ein Wert von 20.000 bei den meisten Antrieben. \* Direction Hold - Wie lange der Richtungs-Pin nach einer Richtungsänderung in Nanosekunden gehalten wird. Wenn Sie sich bei dieser Einstellung nicht sicher sind, wird ein Wert von 20.000 bei den meisten Antrieben funktionieren. \* Direction Setup - Zeitraum vor einem Richtungswechsel nach dem letzten Schrittimpuls in Nanosekunden. Wenn Sie sich bei dieser Einstellung nicht sicher sind, funktioniert ein Wert von 20.000 bei den meisten Antrieben. \* One / Two Parport - Wählen Sie, wie viele parallele Anschlüsse konfiguriert werden sollen. \* Base Period Maximum Jitter - Enter the result of the Latency Test here. To run a latency test press the Test Base Period Jitter button. See the Latency Test section for more details. \* Max Step Rate -StepConf automatically calculates the Max Step Rate based on the driver characteristics entered and the latency test result. \* Min Base Period - StepConf automatically determines the Min Base Period based on the driver characteristics entered and latency test result.

## 3.1.4 Latenz-Test

Während der Test läuft, sollten Sie den Computer *missbrauchen*. Bewegen Sie die Fenster auf dem Bildschirm. Surfen Sie im Internet. Kopieren Sie einige große Dateien auf der Festplatte. Spielen Sie etwas Musik. Führen Sie ein OpenGL-Programm wie glxgears aus. Die Idee ist, den PC auf Herz und Nieren zu prüfen, während der Latenz-Test ermittelt, was die schlimmsten Werte sind. Lassen Sie den Test mindestens ein paar Minuten laufen. Je länger Sie den Test laufen lassen, desto eher werden auch seltene Ereignisse erfasst, die möglicherweise in kürzeren Abständen auftreten. Dies ist ein Test nur für Ihren Computer, es muss also keine Hardware angeschlossen sein, um den Test durchzuführen.

#### **Warnung** Versuchen Sie nicht, LinuxCNC zu starten, während der Latenztest läuft.

| Linux                                                                                                    | CNC / HAL Latency   | Test             | + _ 🗆 X       |  |  |  |  |
|----------------------------------------------------------------------------------------------------|---------------------|------------------|---------------|--|--|--|--|
| Let this test run for a few minutes, then note the maximum Jitter. You will use it while configuring LinuxCNC.                                                                                                    |                     |                  |               |  |  |  |  |
| While the test is running, you should "abuse" the computer. Move windows<br>around on the screen. Surf the web. Copy some large files around on the disk.<br>Play some music. Run an OpenGL program such as glxgears. The idea is to put<br>the PC through its paces while the latency test checks to see what the worst<br>case numbers are. |                     |                  |               |  |  |  |  |
| Ma                                                                                                    | x Interval (ns) Max | Jitter (ns) Last | interval (ns) |  |  |  |  |
| Servo thread (1ms):                                                                                                    | 1001058             | 4578             | 996764        |  |  |  |  |
| Base thread (25µs):                                                                                                    | 31605               | 6693             | 25001         |  |  |  |  |
| Reset Statistics                                                                                                    |                     |                  |               |  |  |  |  |

#### Abbildung 3.3: Latenz-Test

Die Latenzzeit gibt an, wie lange der PC braucht, um seine Arbeit zu unterbrechen und auf eine externe Anfrage zu reagieren. In unserem Fall ist die Anfrage der periodische *Herzschlag* (engl. heartbeat), der als Zeitreferenz für die Schrittimpulse dient. Je geringer die Latenzzeit ist, desto schneller kann der Herzschlag ausgeführt werden, und desto schneller und gleichmäßiger werden die Schrittimpulse sein.

Die Latenzzeit ist weitaus wichtiger als die CPU-Geschwindigkeit. Die CPU ist nicht der einzige Faktor, der die Latenzzeit bestimmt. Motherboards, Grafikkarten, USB-Anschlüsse, SMI-Probleme und eine Reihe anderer Faktoren können die Latenz beeinträchtigen.

#### Fehlersuche bei SMI-Problemen (LinuxCNC.org Wiki)

Behebung von durch SMI verursachten Echtzeitproblemen unter Ubuntu

https://wiki.linuxcnc.org/cgi-bin/wiki.pl?FixingSMIIssues

Die wichtigen Zahlen sind der *maximale Jitter*. Im obigen Beispiel ist 9075 Nanosekunden (ns), oder 9,075 Mikrosekunden (µs), der höchste Jitter. Notieren Sie diese Zahl, und geben Sie sie in das Feld Base Period Maximum Jitter ein.

Wenn die maximale Jitter-Zahl weniger als 15-20 µs (15000-20000 ns) beträgt, sollte der Computer sehr gute Ergebnisse mit Software-Stepping liefern. Wenn die maximale Latenzzeit eher bei 30-50 µs liegt, können noch immer noch gute Ergebnisse erzielt werden, aber Ihre maximale Schrittrate könnte etwas enttäuschend sein, insbesondere wenn Sie Mikrostepping verwenden oder sehr feine Spindelsteigungen haben. Wenn die Zahlen 100 µs oder mehr (100.000 ns) betragen, ist der PC kein guter Kandidat für Software-Stepping. Zahlen über 1 Millisekunde (1.000.000 ns) bedeuten, dass der PC ist kein guter Kandidat für LinuxCNC, unabhängig davon, ob Sie Software-Stepping verwenden oder nicht.

|                  | Stepconf -Stepper Configuration Wizard 🔶 🗖 🗙 |          |        |                  |                       |            |         |  |  |
|------------------|----------------------------------------------|----------|--------|------------------|-----------------------|------------|---------|--|--|
| Ca               | incel 💡                                      |          | Par    | allel            | Port 1                | Back       | Forward |  |  |
| Outputs          | (PC to Mill):                                |          | Invert | Inputs (         | Mill to PC):          |            | Invert  |  |  |
| Pin <u>1</u> :   | ESTOP Out                                    | •        |        | Pin 1 <u>0</u> : | Unused                | <b> </b> ▼ |         |  |  |
| Pin <u>2</u> :   | X Step                                       | •        |        | Pin 1 <u>1</u> : | Unused                | <b>•</b>   |         |  |  |
| Pin <u>3</u> :   | X Direction                                  | •        |        | Pin 1 <u>2</u> : | Unused                | <b>•</b>   |         |  |  |
| Pin <u>4</u> :   | Y Step                                       | •        |        | Pin 1 <u>3</u> : | Unused                | <b>•</b>   |         |  |  |
| Pin <u>5</u> :   | Y Direction                                  | -        |        | Pin 1 <u>5</u> : | Unused                | <b>•</b>   |         |  |  |
| Pin <u>6</u> :   | Z Step                                       | •        |        |                  |                       |            |         |  |  |
| Pin <u>7</u> :   | Z Direction                                  | •        |        |                  |                       |            |         |  |  |
| Pin <u>8</u> :   | A Step                                       | -        |        | Parport          | <u>B</u> ase Address: |            |         |  |  |
| Pin <u>9</u> :   | A Direction                                  | -        |        |                  | 0                     |            |         |  |  |
| <u>P</u> in 14:  | Spindle CW                                   | •        |        | Output           | pinout presets:       |            |         |  |  |
| P <u>i</u> n 16: | Spindle PWM                                  | •        |        |                  | Sherline              | <b>•</b>   |         |  |  |
| Pi <u>n</u> 17:  | Amplifier Enable                             | <b>•</b> |        |                  | Preset                |            | 1       |  |  |

## 3.1.5 Einrichtung der parallelen Schnittstelle

Abbildung 3.4: Parallele Schnittstelle Setup-Seite

Sie können die Adresse als Hexadezimalwert (oft 0x378) oder als Linux's Standard-Portnummer (wahrscheinlich 0) angeben

Wählen Sie für jeden Pin das Signal, das der Pinbelegung Ihres Parallelports entspricht. Aktivieren Sie das Kontrollkästchen *invert*, wenn das Signal invertiert ist (0V für wahr/aktiv, 5V für falsch/inaktiv).

- Ausgangspinout-Voreinstellungen Automatische Einstellung der Pins 2 bis 9 gemäß dem Sherline-Standard (Richtung auf Pins 2, 4, 6, 8) oder dem Xylotex-Standard (Richtung auf Pins 3, 5, 7, 9).
- "Eingänge und Ausgänge" Wenn der Ein- oder Ausgang nicht verwendet wird, setzen Sie die Option auf "Nicht verwendet".
- *Externes Notaus* (engl. external E-Stop) Dies kann aus einem Dropdown-Feld für den Eingangsstift ausgewählt werden. Eine typische Notaus-Kette verwendet alle normalerweise geschlossenen Kontakte.
- *Referenzpunkt- & Endschalter* Diese können bei den meisten Konfigurationen aus einem Dropdown-Feld für den Eingangspin ausgewählt werden.

- *Charge Pump* Wenn Ihre Treiberplatine ein Ladungspumpensignal benötigt, wählen Sie Charge Pump aus der Dropdown-Liste für den Ausgangspin, den Sie mit Ihrem Ladungspumpeneingang verbinden möchten. Der Ausgang der Ladungspumpe ist über StepConf mit dem Basisgewinde verbunden. Der Ausgang der Ladungspumpe entspricht etwa der Hälfte der maximalen Schrittrate, die auf der Seite "Basic Machine Configuration" angegeben ist.
- *Plasmabogen-Spannung* (engl. Plasma Arc Voltage) Wenn Sie eine Mesa THCAD zur Eingabe einer Plasmalichtbogenspannung benötigen, wählen Sie Plasmabogen-Spannung aus der Liste der Ausgangspins. Dadurch wird während des Setup-Vorgangs eine THCAD-Seite für die Eingabe der Kartenparameter aktiviert.

#### Stepconf -Stepper Configuration Wizard ↑ \_ □ X Parallel Port 2 Cancel Back Forward Outputs (PC to Mill): Invert Inputs (Mill to PC): Invert Pin 1: Unused Pin 10: Unused ٦ Pin 2: Unused Pin 3: Unused Pin 4: Unused Pin 11: Unused Unused Pin 5: Pin <u>6</u>: Unused Unused Pin 12: Pin 7: Unused Pin <u>8</u>: Unused Pin 13: Unused Pin 9: Unused Pin 14: Unused 1 Pin 16: Unused Pin 15: Unused Out -Pin 17: Unused

## **3.1.6 Einrichtung des zweiten parallelen Ports**

Abbildung 3.5: Einrichten von Parallel Port 2

Der zweite Parallelport (falls ausgewählt) kann auf dieser Seite konfiguriert und seine Pins zugewiesen werden. Es können keine Schritt- und Richtungssignale ausgewählt werden. Sie können "in" oder "out" wählen, um die Anzahl der verfügbaren Eingangs-/Ausgangs-Pins zu maximieren. Sie können die Adresse als Hexadezimalwert (oft 0x378) oder als Linux's Standard-Portnummer (wahrscheinlich 1) angeben.

## 3.1.7 Konfiguration der Achsen

| Stepconf -Stepper C                                              | onfiguration Wizard |             |                  | + _ □ ×   |
|------------------------------------------------------------------|---------------------|-------------|------------------|-----------|
| Cancel                                                           | Axis X              |             | Back             | Forward   |
| Motor steps per revolution:                                      | 200                 |             | ම් T <u>e</u> st | this axis |
| Driver Microstepping:                                            | 2                   | -           |                  |           |
| Pulley teeth (Motor:Leadscrew):                                  | 1                   | <u>:</u> ]: | 1                |           |
| Leadscrew Pitch:                                                 | 20                  | rev         | / in             |           |
| Maximum <u>V</u> elocity:                                        | 1                   | in /        | s                |           |
| Maximum <u>A</u> cceleration:                                    | 30                  | in /        | 5 <sup>2</sup>   |           |
| Home location:                                                   | 0                   | -           |                  |           |
| Tab <u>l</u> e travel:                                           | 0                   | to          | В                |           |
| Home Switch location:                                            | 0                   |             |                  |           |
| Home Search velocity:                                            | 0.05                | -           |                  |           |
| Home La <u>t</u> ch direction:                                   | Same                |             |                  |           |
| Time to accelerate to max speed:                                 | 0.033               | 3 s         |                  |           |
| Distance to accelerate to max speed:                             | 0.016               | 7 in        |                  |           |
| Pulse rate at max speed:                                         | 8000.               | 0 Hz        |                  |           |
| Axis Scale: $200 \times 2 \times (1.0 \div 1.0) \times 20.000 =$ | . 8000.             | ) Ste       | eps / in         |           |
|                                                                  |                     |             |                  |           |

Abbildung 3.6: Achsenkonfiguration am Bildschirm

- *Motor Steps Per Revolution* The number of full steps per motor revolution. If you know how many degrees per step the motor is (e.g., 1.8 degree), then divide 360 by the degrees per step to find the number of steps per motor revolution.
- *Driver Microstepping* The amount of microstepping performed by the driver. Enter 2 for half-stepping.
- *Pulley Ratio* If your machine has pulleys between the motor and leadscrew, enter the ratio here. If not, enter 1:1.
- *Leadscrew Pitch* Enter the pitch of the leadscrew here. If you chose *Inch* units, enter the number of threads per inch. If you chose *mm* units, enter the number of millimeters per revolution (e.g., enter 2 for 2mm/rev). If the machine travels in the wrong direction, enter a negative number here instead of a positive number, or invert the direction pin for the axis.
- Maximum Velocity Enter the maximum velocity for the axis in units per second.

- *Maximum Acceleration* The correct values for these items can only be determined through experimentation. See Finding Maximum Velocity to set the speed and Finding Maximum Acceleration to set the acceleration.
- *Home Location* The position the machine moves to after completing the homing procedure for this axis. For machines without home switches, this is the location the operator manually moves the machine to before pressing the Home button. If you combine the home and limit switches you must move off of the switch to the home position or you will get a joint limit error.
- *Table Travel* The range of travel for that axis based on the machine origin. The home location must be inside the *Table Travel* and not equal to one of the Table Travel values.
- *Home Switch Location* The location at which the home switch trips or releases relative to the machine origin. This item and the two below only appear when Home Switches were chosen in the Parallel Port Pinout. If you combine home and limit switches the home switch location can not be the same as the home position or you will get a joint limit error.
- *Home Search Velocity* The velocity to use when searching for the home switch. If the switch is near the end of travel, this velocity must be chosen so that the axis can decelerate to a stop before hitting the end of travel. If the switch is only closed for a short range of travel (instead of being closed from its trip point to one end of travel), this velocity must be chosen so that the axis can decelerate to a stop before the switch opens again, and homing must always be started from the same side of the switch. If the machine moves the wrong direction at the beginning of the homing procedure, negate the value of *Home Search Velocity*.
- *Home Latch Direction* Choose *Same* to have the axis back off the switch, then approach it again at a very low speed. The second time the switch closes, the home position is set. Choose *Opposite* to have the axis back off the switch and when the switch opens, the home position is set.
- *Time to accelerate to max speed* Time to reach maximum speed calculated from *Max Acceleration* and *Max Velocity*.
- Distance to accelerate to max speed Distance to reach maximum speed from a standstill.
- *Pulse rate at max speed* Information computed based on the values entered above. The greatest *Pulse rate at max speed* determines the *BASE\_PERIOD*. Values above 20000Hz may lead to slow response time or even lockups (the fastest usable pulse rate varies from computer to computer)
- Axis SCALE Die Zahl, die in der INI-Datei [SCALE] Einstellung verwendet wird. Die Anzahl Schritte pro Benutzereinheit.
- *Test this axis* This will open a window to allow testing for each axis. This can be used after filling out all the information for this axis.

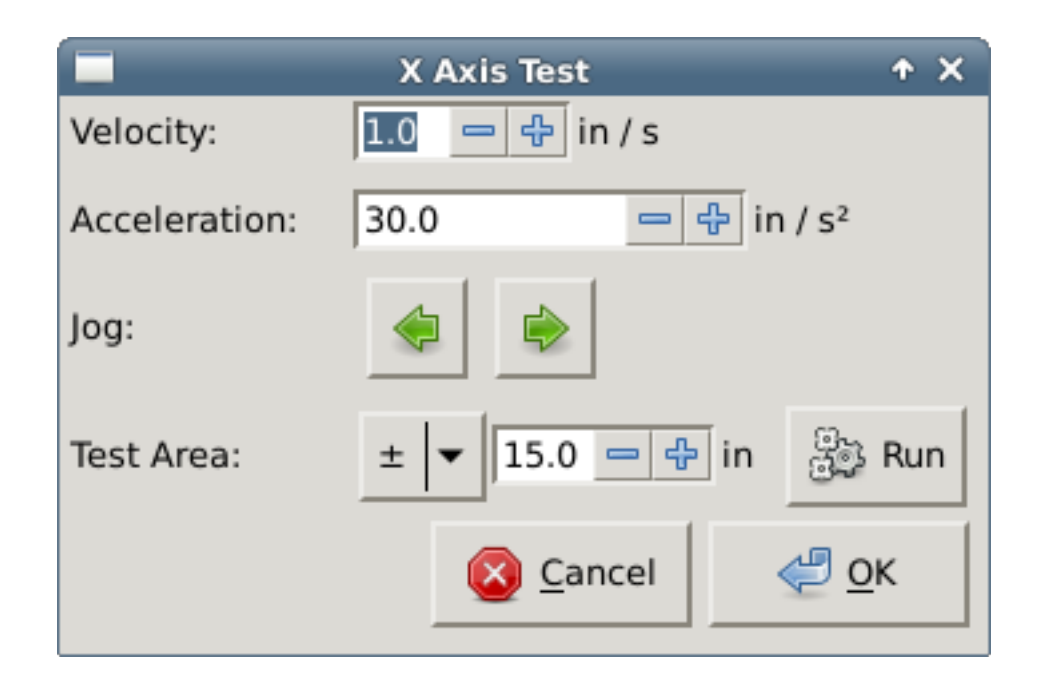

Abbildung 3.7: Achsen-Test

Der Achsen-Test ist ein einfacher Test, für den nur Schritt- und Richtungssignale ausgegeben werden, um verschiedene Werte für Beschleunigung und Geschwindigkeit zu testen.

## Wichtig

Um diese Achse zu testen, müssen Sie die Achse manuell aktivieren, wenn dies erforderlich ist. Wenn Ihr Treiber über eine Ladungspumpe verfügt, müssen Sie diese überbrücken. Der Test dieser Achse reagiert nicht auf Endschaltereingänge. Verwenden Sie diesen mit Vorsicht.

#### 3.1.7.1 Finding Maximum Velocity

Beginnen Sie mit einer geringen Beschleunigung (z. B. **2** Zoll/ $s^2$  oder 50 mm/ $s^2$ ) und die Geschwindigkeit, die Sie zu erreichen hoffen. Verwenden Sie die Tasten, um die Achse in die Nähe der Mitte des Verfahrwegs zu bewegen. Seien Sie vorsichtig, denn bei einem niedrigen Beschleunigungswert kann es überraschend lange dauern, bis die Achse bis zum Stillstand abbremst.

Nachdem Sie den verfügbaren Verfahrweg gemessen haben, geben Sie im Testbereich eine sichere Entfernung ein, wobei Sie bedenken müssen, dass sich der Motor nach dem Abwürgen in eine unerwartete Richtung bewegen kann. Klicken Sie dann auf Ausführen. Die Maschine beginnt nun, sich entlang dieser Achse hin und her zu bewegen. Bei diesem Test ist es wichtig, dass die Kombination aus Beschleunigung und Testbereich es der Maschine ermöglicht, die gewählte Geschwindigkeit zu erreichen und zumindest eine kurze Strecke zu fahren - je mehr Strecke, desto besser ist dieser Test. Die Formel d = 0,5 \* v \* v/a gibt den Mindestabstand an, der erforderlich ist, um die angegebene Geschwindigkeit mit der gegebenen Beschleunigung zu erreichen. Wenn es bequem und sicher ist, schieben Sie den Tisch gegen die Bewegungsrichtung, um Schnittkräfte zu simulieren. Wenn die Maschine zum Stillstand kommt, verringern Sie die Geschwindigkeit und starten Sie den Test erneut.

Wenn die Maschine nicht offensichtlich zum Stillstand gekommen ist, klicken Sie auf die Schaltfläche *Ausführen*. Die Achse kehrt nun zu der Position zurück, an der sie gestartet ist. Wenn die Position nicht korrekt ist, dann ist die Achse während des Tests stehen geblieben oder hat Schritte verloren. Verringern Sie die Geschwindigkeit und starten Sie den Test erneut.

Wenn sich die Maschine nicht bewegt, stehen bleibt oder Schritte verliert, egal wie niedrig Sie die Geschwindigkeit einstellen, überprüfen Sie Folgendes:

- Korrigieren Sie das Timing der Schrittwellenform
- Korrekte Pinbelegung, einschließlich *Invert* auf Step-Pins
- Korrekte, gut geschirmte Verkabelung
- Physikalische Probleme mit dem Motor, der Motorkupplung, der Leitspindel usw.

Sobald Sie eine Geschwindigkeit gefunden haben, bei der die Achse während dieser Testprozedur nicht ins Stocken gerät oder Schritte verliert, reduzieren Sie diese um 10 % und verwenden Sie diese Geschwindigkeit als Maximalgeschwindigkeit der Achse.

#### 3.1.7.2 Finding Maximum Acceleration

Geben Sie mit der im vorherigen Schritt ermittelten Höchstgeschwindigkeit den zu testenden Beschleunigungswert ein. Passen Sie den Beschleunigungswert wie oben beschrieben nach oben oder unten an. Bei diesem Test ist es wichtig, dass die Kombination aus Beschleunigung und Testbereich es der Maschine ermöglicht, die ausgewählte Geschwindigkeit zu erreichen. Sobald Sie einen Wert gefunden haben, bei dem die Achse während dieses Testverfahrens nicht ins Stocken gerät oder Schritte verliert, reduzieren Sie ihn um 10 % und verwenden Sie diesen Wert als maximale Beschleunigung der Achse.

#### 98 / 1392

### 3.1.8 Spindel-Konfiguration

| Stepconf -Stepper Configuration Wizard 🔶 🗖 🗙 |       |                              |      |         |  |  |
|----------------------------------------------|-------|------------------------------|------|---------|--|--|
| Cance                                        | el 💡  | Spindle                      | Back | Forward |  |  |
| PWM <u>R</u> ate:                            | 100.0 | Hz Enter 0 Hz for "PDM" mode |      |         |  |  |
| Calibration:                                 |       |                              |      |         |  |  |
| Speed 1:                                     | 100.0 | <u>P</u> WM 1: 0.2           |      |         |  |  |
| Speed 2:                                     | 800.0 | P <u>W</u> M 2: 0.8          |      |         |  |  |
|                                              |       |                              | -    |         |  |  |
|                                              |       |                              |      |         |  |  |
|                                              |       |                              |      |         |  |  |
|                                              |       |                              |      |         |  |  |
|                                              |       |                              |      |         |  |  |
|                                              |       |                              |      |         |  |  |
|                                              |       |                              |      |         |  |  |
|                                              |       |                              |      |         |  |  |
|                                              |       |                              |      |         |  |  |
|                                              |       |                              |      |         |  |  |
|                                              |       |                              |      |         |  |  |
|                                              |       |                              |      |         |  |  |
|                                              |       |                              |      |         |  |  |
|                                              |       |                              |      |         |  |  |
|                                              |       |                              |      |         |  |  |

Abbildung 3.8: Seite zur Spindelkonfiguration

Diese Seite erscheint nur, wenn *Spindle PWM* auf der Seite *Parallel Port Pinout* für einen der Ausgänge gewählt wurde.

#### 3.1.8.1 Spindle Speed Control

Wenn *Spindle PWM* auf dem Pinout erscheint, sollten die folgenden Informationen eingegeben werden:

- *PWM Rate* Die *Trägerfrequenz* des PWM-Signals für die Spindel. Geben Sie *0* für den PDM-Modus ein, der für die Erzeugung einer analogen Steuerspannung nützlich ist. Den entsprechenden Wert finden Sie in der Dokumentation zu Ihrem Spindelcontroller.
- Drehzahl 1 und 2, PWM 1 und 2 Die generierte Konfigurationsdatei verwendet eine einfache lineare Beziehung, um den PWM-Wert für einen bestimmten Drehzahlwert zu bestimmen. Wenn die Werte nicht bekannt sind, können sie bestimmt werden. Weitere Informationen finden Sie unter Festlegung der Spindle Kalibrierung.

#### 3.1.8.2 Spindle-synchronized motion

Wenn die entsprechenden Signale von einem Spindel-Encoder an LinuxCNC über HAL verbunden sind, unterstützt LinuxCNC Drehmaschine Gewindeschneiden. Diese Signale sind:

- Spindle Index Ist ein Impuls, der einmal pro Spindelumdrehung auftritt.
- *Spindelphase A* Dies ist ein Impuls, der an mehreren gleichmäßig beabstandeten Stellen auftritt, während sich die Spindel dreht.
- Spindelphase B (optional) Dies ist ein zweiter Impuls, der auftritt, jedoch mit einem Versatz zur Spindelphase A. Die Vorteile der Verwendung von A und B sind Richtungserkennung, erhöhte Störfestigkeit und erhöhte Auflösung.

Wenn *Spindel Phase A* und *Spindel Index* auf dem Pinout erscheinen, sollten die folgenden Informationen eingegeben werden:

- *Use Spindle-At-Speed* Mit Encoder-Feedback kann man wählen, ob LinuxCNC warten soll, bis die Spindel die befohlene Geschwindigkeit erreicht hat, bevor der Vorschub erfolgt. Wählen Sie diese Option und stellen Sie die *close enough* Skala ein.
- *Filterverstärkung der Drehzahlanzeige* Einstellung zur Anpassung der Stabilität der visuellen Spindeldrehzahlanzeige.
- Zyklen pro Umdrehung (enl. cycles per revolution) Die Anzahl der Zyklen des Spindel A Signals während einer Umdrehung der Spindel. Diese Option ist nur aktiviert, wenn ein Eingang auf Spindel Phase A gesetzt wurde
- *Maximale Drehzahl im Gewinde* (engl. Maximum speed in thread) Die maximale Spindeldrehzahl, die beim Gewindeschneiden verwendet wird. Für eine hohe Spindeldrehzahl oder einen Spindel-Encoder mit hoher Auflösung ist ein niedriger Wert für *BASE\_PERIOD* erforderlich.

#### 3.1.8.3 Determining Spindle Calibration

Geben Sie die folgenden Werte auf der Seite Spindelkonfiguration ein:

| Speed 1: | 0    | <b>PWM 1:</b> | 0 |
|----------|------|---------------|---|
| Speed 2: | 1000 | <b>PWM 2:</b> | 1 |

Beenden Sie die verbleibenden Schritte des Konfigurationsprozesses und starten Sie dann LinuxCNC mit Ihrer Konfiguration. Schalten Sie die Maschine ein und wählen Sie den Reiter MDI. Starten Sie die Spindeldrehung durch Eingabe von: *M3 S100*. Ändern Sie die Spindeldrehzahl, indem Sie eine andere S-Zahl eingeben: *S800*. Gültige Zahlen (zu diesem Zeitpunkt) reichen von 1 bis 1000.

Messen Sie für zwei verschiedene S-Zahlen die tatsächliche Spindeldrehzahl in U/min. Notieren Sie die S-Zahlen und die tatsächlichen Spindeldrehzahlen. Führen Sie StepConf erneut aus. Geben Sie für *Drehzahl* die gemessene Drehzahl und für *PWM* die S-Zahl geteilt durch 1000 ein.

Da die meisten Spindeltreiber in ihren Ansprechkurven etwas nichtlinear sind, ist es am besten, dies zu berücksichtigen:

- Stellen Sie sicher, dass die beiden Kalibrierungsdrehzahlen nicht zu nahe beieinander liegen.
- Vergewissern Sie sich, dass die beiden Kalibrierungsgeschwindigkeiten im Bereich der Geschwindigkeiten liegen, die Sie normalerweise beim Fräsen verwenden.

Wenn Ihre Spindel z. B. von 0 U/min bis 8000 U/min läuft, Sie aber in der Regel Drehzahlen zwischen 400 U/min (10 %) und 4000 U/min (100 %) verwenden, dann suchen Sie die PWM-Werte, die 1600 U/min (40 %) und 2800 U/min (70 %) ergeben.

## 3.1.9 Optionen

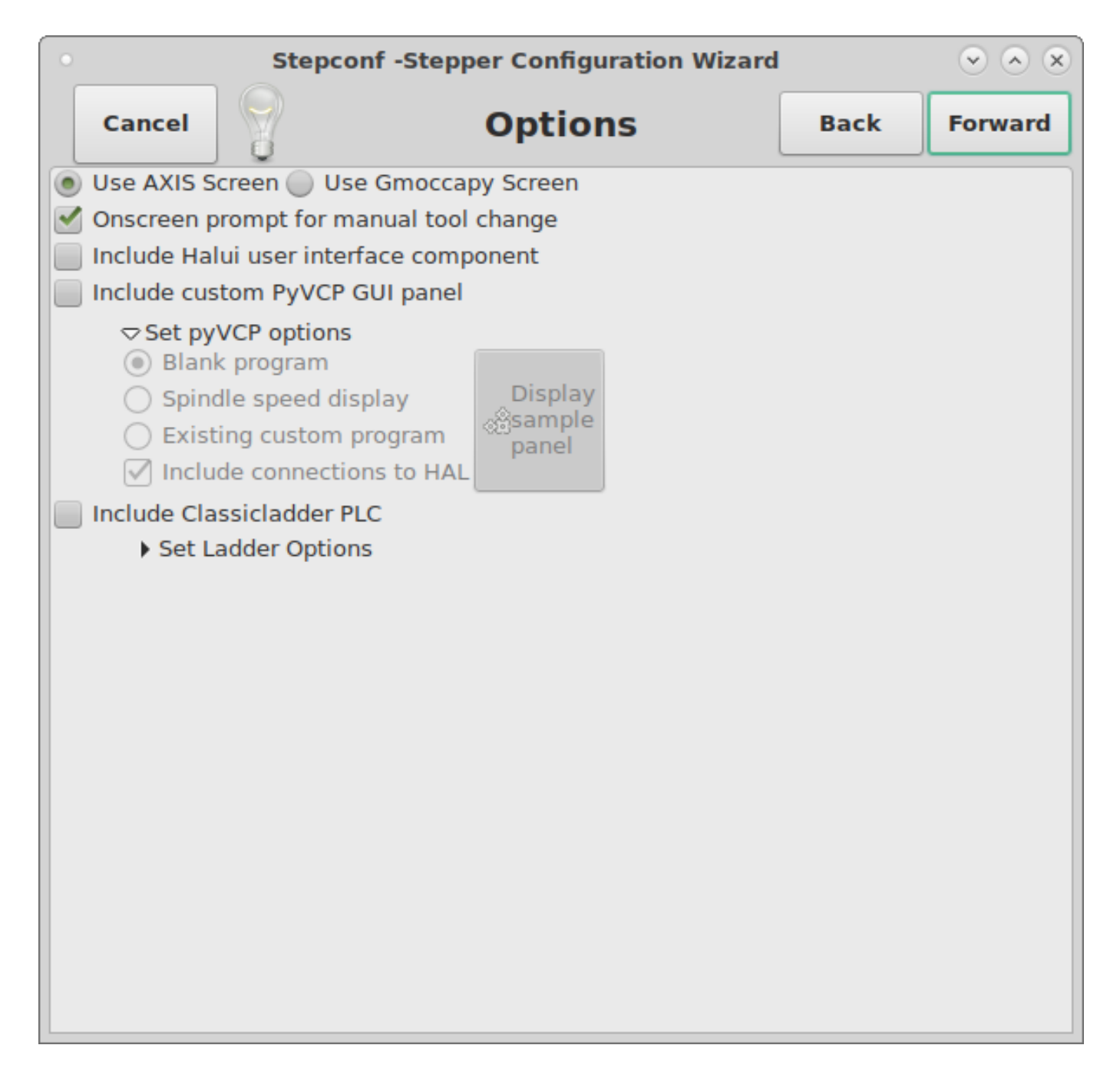

#### Abbildung 3.9: Erweiterte Optionen bei der Konfiguration

- *Include Halui* Damit wird die Halui-Benutzerschnittstellenkomponente hinzugefügt. Siehe das HA-LUI Kapitel für weitere Informationen hierzu.
- *Include PyVCP* Diese Option fügt die PyVCP-Panel-Basisdatei oder eine Beispieldatei zum Arbeiten hinzu. Siehe das PyVCP Kapitel für weitere Informationen.
- Include ClassicLadder PLC Diese Option fügt die ClassicLadder PLC (Speicherprogrammierbare Steuerung) hinzu. Weitere Informationen finden Sie im Kapitel <cha:classicladder,ClassicLadder>>.

• Bildschirm-Aufforderung zu Werkzeugwechsel - Wenn dieses Feld markiert ist, wird LinuxCNC Pause und fordern Sie auf, das Werkzeug zu wechseln, wenn M6 angetroffen wird. Diese Funktion ist in der Regel nur sinnvoll, wenn Sie voreinstellbaren Werkzeugen haben.

## 3.1.10 Complete Machine Configuration

Klicken Sie auf *Übernehmen*, um die Konfigurationsdateien zu schreiben. Später können Sie dieses Programm erneut ausführen und die zuvor eingegebenen Einstellungen ändern.

### 3.1.11 Achsen Verfahrwege und Referenzpunkte

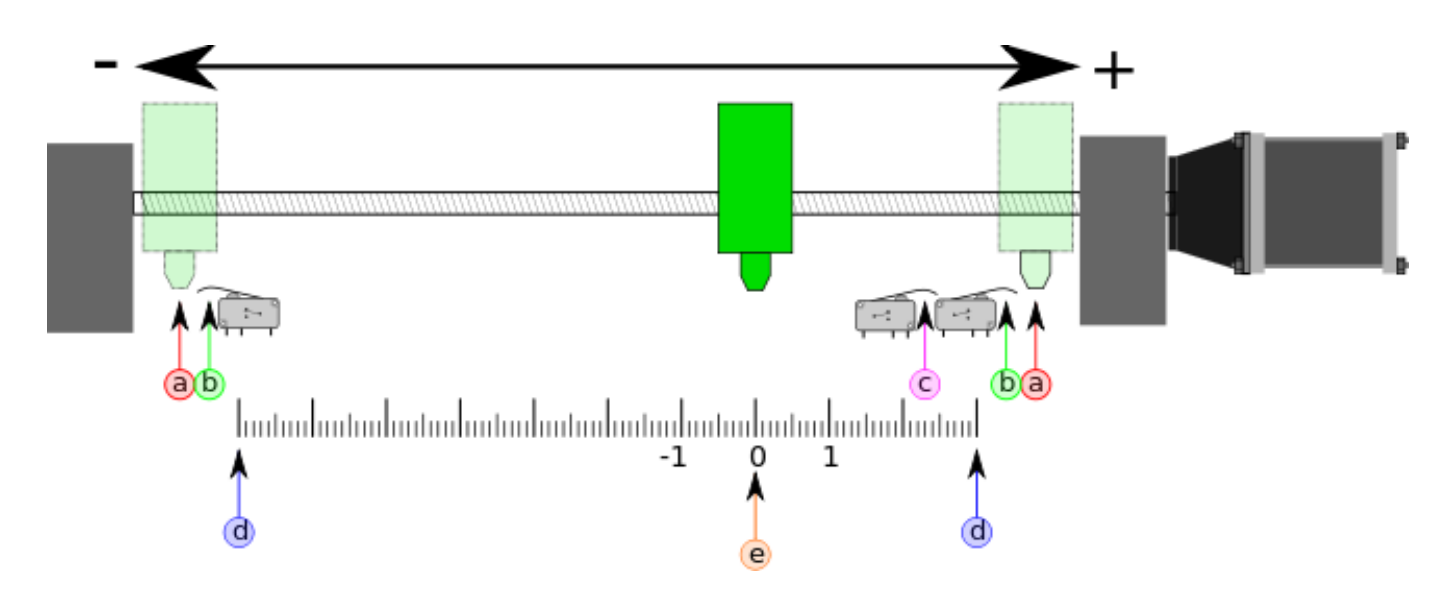

Abbildung 3.10: Achsen Verfahrwege und Referenzpunkt

Für jede Achse gibt es einen begrenzten Verfahrbereich. Das physische Ende des Verfahrwegs wird als Endanschlag (engl. hard stop) bezeichnet.

### ) Warnung

[Bei Überschreitung eines mechanischen Festanschlags würde die Schnecke oder der Maschinenrahmen beschädigt werden!

Vor dem *hard stop* gibt es einen *Endschalter*. Wenn der Endschalter während des normalen Betriebs angetroffen wird, schaltet LinuxCNC den Motorverstärker ab. Der Abstand zwischen dem *harten Anschlag* und *Endschalter* muss lang genug sein, um einen unbestromten Motor zum Stillstand zu bringen.

Vor dem *Endschalter* gibt es ein *soft limit*. Dabei handelt es sich um eine Grenze, die nach der Referenzfahrt in der Software durchgesetzt wird. Wenn ein MDI-Befehl oder ein G-Code-Programm die weiche Grenze überschreiten würde, wird es nicht ausgeführt. Wenn eine manuelle Steuerung die Softgrenze überschreiten würde, wird diese an der Softgrenze beendet.

Der *Referenzschalter* (engl. home switch) kann an einer beliebigen Stelle innerhalb des Verfahrwegs (zwischen harten Anschlägen) platziert werden. Solange die externe Hardware die Motorverstärker

nicht deaktiviert, wenn der Endschalter erreicht wird, kann einer der Endschalter als Referenzschalter verwendet werden.

Die Nullposition ist die Stelle auf der Achse, die im Maschinenkoordinatensystem 0 ist. Normalerweise liegt die Nullposition innerhalb der weichen Grenzen. Bei Drehmaschinen erfordert der Modus Konstante Schnittgeschwindigkeit, dass X=0 dem Zentrum der Spindeldrehung entspricht, wenn keine Werkzeugkorrektur wirksam ist.

Die *Referenzpunktposition* (engl. home position) ist die Position innerhalb des Verfahrwegs, zu der die Achse am Ende der Referenzfahrt bewegt wird. Dieser Wert muss innerhalb der *weichen Grenzen* liegen. Insbesondere sollte die *Home Position* nie genau gleich einem *Soft Limit* sein.

#### 3.1.11.1 Betrieb ohne Endschalter

Eine Maschine kann auch ohne Endschalter betrieben werden. In diesem Fall verhindern nur die Softlimits, dass die Maschine den Hardstop erreicht. Die Softlimits wirken erst, nachdem die Maschine referenziert worden ist.

#### **3.1.11.2 Operating without Home Switches**

Eine Maschine kann auch ohne Referenzschalter betrieben werden. Wenn die Maschine Endschalter, aber keine Referenzschalter hat, ist es am besten, einen Endschalter als Referenzschalter zu verwenden (z.B. wählen Sie *Minimum Limit + Home X* in der Pinbelegung). Wenn die Maschine überhaupt keine Schalter hat oder die Endschalter aus einem anderen Grund nicht als Referenzschalter verwendet werden können, muss die Maschine nach Augenmaß oder mit Hilfe von Streichhölzern referenziert werden. Die Referenzfahrt nach Augenmaß ist nicht so wiederholbar wie die Referenzfahrt mit Schaltern, aber die Softlimits sind trotzdem nützlich.

#### 3.1.11.3 Verdrahtungsoptionen für Referenz- und Endschalter

Die ideale Verdrahtung für externe Schalter wäre ein Eingang pro Schalter. Der PC-Parallelport bietet jedoch nur insgesamt 5 Eingänge, während es bei einer 3-Achsen-Maschine bis zu 9 Schalter gibt. Stattdessen werden mehrere Schalter auf verschiedene Weise miteinander verdrahtet, so dass eine geringere Anzahl von Eingängen erforderlich ist.

Die folgenden Abbildungen zeigen die allgemeine Idee der Verdrahtung mehrerer Schalter mit einem einzigen Eingangsstift. In jedem Fall, wenn ein Schalter betätigt wird, geht der Wert am INPUT von logisch HIGH auf LOW. LinuxCNC erwartet jedoch einen TRUE-Wert, wenn ein Schalter geschlossen ist, so dass die entsprechende *Invert*-Box auf der Pinout-Konfigurationsseite aktiviert werden muss. Der in den Diagrammen gezeigte Pull-Up-Widerstand zieht den Eingang auf HIGH, bis die Verbindung zur Masse hergestellt ist, dann geht der Eingang auf LOW. Andernfalls könnte der Eingang zwischen ein und aus schwanken, wenn der Schaltkreis offen ist. Für eine parallele Schnittstelle können Sie typischerweise  $47 \text{ k}\Omega$ ; verwenden.

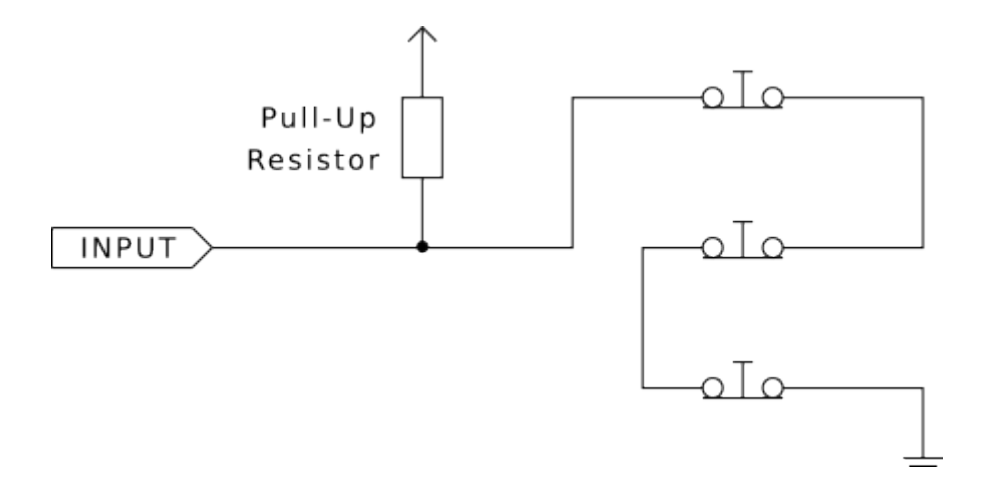

Abbildung 3.11: Normalerweise geschlossene Schalter (engl. normally closed, N/C) in Reihe verdrahtet (vereinfachtes Diagramm)

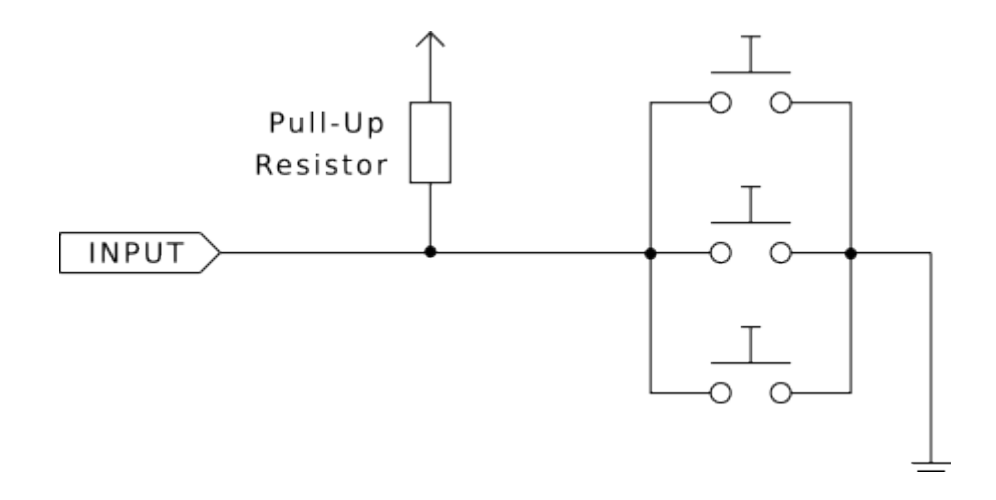

Abbildung 3.12: Normalerweise offene Schalter (engl. normally open switches, N/O) parallel verdrahtet (vereinfachte Darstellung)

Die folgenden Kombinationen von Schaltern sind in StepConf zulässig:

- Kombinierte Referenzschalter für alle Achsen
- Kombinierte Endschalter für alle Achsen
- Kombinieren beider Endschalter für eine Achse
- Kombinieren beider Endschalter und des Referenzschalters für eine Achse
- Kombinieren eines Endschalters und des Referenzschalters für eine Achse

Die letzten beiden Kombinationen sind auch geeignet, wenn der Typ Kontakt Referenz verwendet wird.

## 3.2 Mesa-Konfigurationsassistent

PnCconf wurde entwickelt, um Konfigurationen zu erstellen, die bestimmte Mesa Anything I/O Produkte verwenden.

Es kann Servo-Systeme mit geschlossenem Regelkreis oder Hardware-Schrittmachersysteme konfigurieren. Es verwendet einen ähnlichen *Assistenten* Ansatz wie StepConf (verwendet für Software-Stepping, parallel portgesteuerte Systeme).

PnCconf befindet sich noch im Entwicklungsstadium (Beta), daher gibt es noch einige Bugs und fehlende Funktionen. Bitte melden Sie Fehler und Vorschläge auf der LinuxCNC Forumsseite oder über die Mailing-Liste.

Bei der Verwendung von PnCconf gibt es zwei Denkansätze:

Wenn Sie sich entscheiden, Optionen zu ändern, laden Sie PnCconf neu und lassen Sie es die neuen Optionen konfigurieren. Dies funktioniert gut, wenn Ihr Rechner ziemlich standardmäßig ist und Sie benutzerdefinierte Dateien verwenden können, um nicht standardmäßige Funktionen hinzuzufügen. PnCconf versucht, Sie in dieser Hinsicht zu unterstützen.

Die andere Möglichkeit ist, PnCconf zu verwenden, um eine Konfiguration zu erstellen, die dem entspricht, was Sie wollen, und dann alles von Hand zu bearbeiten, um es an Ihre Bedürfnisse anzupassen. Dies wäre die Wahl, wenn Sie umfangreiche Änderungen über PnCconf's Umfang oder wollen einfach nur mit / lernen über LinuxCNC basteln müssen.

Mit den Schaltflächen "Vor", "Zurück" und "Abbrechen" können Sie durch die Seiten des Assistenten navigieren. Außerdem gibt es eine Hilfeschaltfläche, die einige Informationen zu den Seiten, Diagrammen und einer Ausgabeseite enthält.

#### Tipp

Die Hilfeseite von PnCconf sollte die aktuellsten Informationen und zusätzliche Details enthalten.

## 3.2.1 Schritt für Schritt Anleitung

| EMC2 Config      | guration Wizard | Beta 1 Version                                                                                          |                             |
|------------------|-----------------|----------------------------------------------------------------------------------------------------|-----------------------------|
|                  |                 | This program creates configuration<br>files for "Closed Loop Servo"<br>and hardware stepper<br>machines |                             |
| LinuxCNC<br>Help |                 | Cancel                                                                                                  | <u>B</u> ack <u>Forward</u> |

Abbildung 3.13: PnCconf Startfenster

## 3.2.2 Erstellen oder bearbeiten

Hier können Sie eine zuvor gespeicherte Konfiguration auswählen oder eine neue Konfiguration erstellen. Wenn Sie Ändern einer Konfiguration wählen und dann Weiter drücken, wird eine Dateiauswahlbox angezeigt. PnCconf wählt Ihre zuletzt gespeicherte Datei vor. Wählen Sie die Konfiguration, die Sie bearbeiten möchten. Wenn Sie Änderungen an der Haupt-HAL oder den INI-Dateien vorgenommen haben, überschreibt **PnCconf** diese Dateien und die Änderungen gehen verloren. Einige Dateien werden nicht überschrieben und PnCconf fügt einen Hinweis in diese Dateien ein. Außerdem können Sie Desktop-Verknüpfungen und Startoptionen auswählen. Eine Desktop-Verknüpfung legt ein Ordnersymbol auf dem Desktop ab, das auf Ihre neuen Konfigurationsdateien verweist. Andernfalls müssten Sie in Ihrem Home-Ordner unter linuxcnc/configs suchen.

Ein Desktop Launcher fügt ein Symbol auf dem Desktop hinzu, um Ihre Konfiguration direkt zu starten. Sie können sie auch vom Hauptmenü aus starten, indem Sie den Configuration Selector *LinuxCNC* im CNC-Menü verwenden und den Namen Ihrer Konfiguration auswählen.

### 3.2.3 Grundlegende Informationen zur Maschine

| Basic machine in                                     | formation     |               |                    |                            |
|------------------------------------------------------|---------------|---------------|--------------------|----------------------------|
| Machine Basics                                       |               |               |                    |                            |
| Machine Name:                                        | my_EMC_r      | machine       |                    |                            |
| Configuration directory:                             | ~/emc2/cor    | nfigs/my_EMC_ | machine            |                            |
| Axis configuration:                                  |               | XYZ 🗘         |                    |                            |
| Machine units:                                       |               | Inch 🗘        | Ĩ                  |                            |
| Computer Response Time                               | 1000000 🖍 ns  |               |                    | Test Base<br>Period Jitter |
| Recommend servo period: 1                            | .000000       |               |                    |                            |
| I/O Control Ports/ Boards                            |               |               |                    |                            |
| Mesa0 PCI / Parport Card:                            | 5i20          | 0             |                    |                            |
| Mesal PCI / Parport Card:                            | 5i20          |               |                    |                            |
| ✓ First Parport Address:                             | 0x0278        | Out 😂         | Add-on PCI         |                            |
| Second Parport Address:                              | Enter Address | In   \$       | Parport<br>Address |                            |
| Third Parport Address:                               | Enter Address | [In   \$ ]    | Search             |                            |
| GUI frontend list<br>Axis<br>TKemc<br>Mini<br>Touchy |               |               |                    |                            |
| <u>H</u> elp                                         |               |               | <u>C</u> ancel     | Back <u>F</u> orward       |

Abbildung 3.14: PnCconf Basic

#### Maschinengrundlagen

Wenn Sie einen Namen mit Leerzeichen verwenden, ersetzt PnCconf die Leerzeichen durch Unterstriche (als lockere Regel gilt, dass Linux keine Leerzeichen in Namen mag) Wählen Sie eine Achsenkonfiguration - damit wählen Sie aus, welche Art von Maschine Sie bauen und welche Achsen verfügbar sind. Die Auswahl der Maschineneinheiten ermöglicht die Eingabe von metrischen oder imperialen Einheiten auf den folgenden Seiten.

#### Tipp

Standardwerte werden bei der Verwendung in metrisch nicht konvertiert, stellen Sie also sicher, dass es sich um vernünftige Werte handelt!

#### **Reaktionszeit des Computers**

Die Servoperiode gibt den Herzschlag des Systems vor. Latenz bezieht sich auf die Menge der

Zeit, die der Computer länger als diese Periode sein kann. Genau wie eine Eisenbahn, Linux-CNC erfordert alles auf eine sehr enge und konsistente Zeitlinie oder schlechte Dinge passieren. LinuxCNC erfordert und verwendet ein *Echtzeit* Betriebssystem, das nur bedeutet, dass es hat eine niedrige Latenz (LReaktionszeit) hat. Bbei der Durchführung von LinuxCNCs Berechnungen können diese nicht durch Anforderungen niedrigerer Priorität (wie Benutzereingaben auf dem Bildschirm Tasten oder Zeichnung usw.) unterbrochen werden.

Das Testen der Latenzzeit ist sehr wichtig und ein wichtiger Punkt, den man frühzeitig überprüfen sollte. Glücklicherweise können wir der Mesa-Karte die Arbeit übertragen, für die eine besonders schnelle Reaktionszeit erforderlich ist (Encoder Zählen und PWM-Generierung). Somit können wir viel mehr Latenz ertragen, als wenn wir die parallele Schnittstelle für diese Dinge nutzen. Der Standard-Test in LinuxCNC ist die Überprüfung der BASE-Perioden Latenz (auch wenn wir nicht mit einer Basis-Periode arbeiten). Wenn Sie die test base period jitter Taste drücken, startet dies das Latenz-Test-Fenster (Sie können auch laden Sie diese direkt aus der Anwendungen / CNC-Panel.) Der Test soll ein paar Minuten laufen, aber je länger, desto besser. 15 Minuten sind das Minimum, und über Nacht ist noch besser. In dieser Zeit sollten Sie den Computer nutzen, um Dinge zu laden, das Netz zu nutzen, USB zu verwenden usw. Wir möchten die schlimmste Latenzzeit ermitteln und herausfinden, ob eine bestimmte Aktivität die Latenzzeit beeinträchtigt. Wir müssen uns den Jitter der Basisperiode ansehen. Alles, was unter 20000 liegt, ist hervorragend - man könnte mit der Maschine sogar schnelles Software-Stepping machen. 20000 - 50000 ist immer noch gut für Software-Stepping und für uns in Ordnung. 50000 - 100000 ist wirklich nicht so toll, könnte aber immer noch mit Hardware-Karten verwendet werden, die schnelle Reaktionszeiten ermöglichen. Alles unter 100000 ist also für uns brauchbar. Wenn die Latenzzeit enttäuschend ist oder Sie regelmäßig Schluckauf haben, können Sie sie vielleicht noch verbessern.

#### Tipp

Es ist ein Benutzer kompiliert Liste der Ausrüstung und die Latenz auf der LinuxCNC Wiki erhalten: https://wiki.linuxcnc.org/cgi-bin/wiki.pl?Latency-Test Bitte beachten Sie Ihre Informationen auf der Liste hinzufügen. Auch auf dieser Seite sind Links zu Informationen über die Behebung einiger Latenzprobleme.

Jetzt sind wir mit der Latenzzeit zufrieden und müssen eine Servoperiode wählen. In den meisten Fällen ein Servo-Periode von 1000000 ns ist in Ordnung (das gibt eine 1 kHz Servo Berechnungsrate - 1000 Berechnungen pro Sekunde). Wenn Sie den Aufbau eines geschlossenen Regelkreises Servo-System, das Drehmoment (Strom) steuert, anstatt Geschwindigkeit (Spannung), so wäre eine schnellere Rate besser - etwa 200000 (5 kHz Berechnungsrate). Das Problem mit der Senkung der Servo-Rate ist, dass weniger Zeit für den Computer zur Verfügung steht, um andere Dinge neben LinuxCNC zu berechnen. Typischerweise wird die Anzeige (GUI) weniger reaktionsschnell. Sie müssen sich für ein Gleichgewicht entscheiden. Denken Sie daran, dass, wenn Sie Ihre Closed-Loop-Servo-System abstimmen (engl. tune) und dann die Servo-Periode ändern, Sie anschließend voraussichtlich wieder Ihr Servo-System abstimmen müssen.

#### E/A-Steueranschlüsse/Karten (engl. I/O Control Ports/Boards)

PnCconf ist in der Lage, Maschinen mit bis zu zwei Mesa-Karten und drei parallelen Anschlüssen zu konfigurieren. Parallele Schnittstellen können nur für einfache E/A mit niedriger Geschwindigkeit (Servorate) verwendet werden.

#### Mesa

Sie müssen mindestens eine Mesa-Karte auswählen, da PnCconf die parallelen Ports nicht für die Zählung von Messgeräten oder die Ausgabe von Schritt- oder PWM-Signalen konfiguriert. Die in der Auswahlbox verfügbaren Mesa-Karten basieren darauf, was PnCconf an Firmware auf den Systemen findet. Es besteht die Möglichkeit, benutzerdefinierte Firmware hinzuzufügen und/oder bestimmte Firmware oder Karten mithilfe einer Einstellungsdatei auf eine schwarze Liste zu setzen (zu ignorieren). Wenn keine Firmware gefunden wird, zeigt PnCconf eine Warnung an und verwendet eine interne Beispiel-Firmware - ein Testen ist nicht möglich. Wenn Sie zwei PCI-Mesa-Karten auswählen, gibt es derzeit keine Möglichkeit vorherzusagen, welche Karte 0 und welche 1 ist - Sie müssen testen - das Verschieben der Karten könnte die Reihenfolge ändern. Wenn Sie mit zwei Karten konfigurieren, müssen beide Karten installiert sein, damit die Tests funktionieren.

#### Parallelport

Bis zu 3 parallele Anschlüsse (auch parallele Schnittstelle oder engl. Kurzform parports) können als einfache E/A verwendet werden. Sie müssen die Adresse des Parports festlegen. Sie können entweder das Linux-Nummerierungssystem für parallele Anschlüsse (0, 1 oder 2) oder die tatsächliche Adresse eingeben. Die Adresse für einen On-Board-Parport ist oft 0x0278 oder 0x0378 (in Hexadezimal geschrieben), kann aber auf bei denr BIOS-Einstellungen gefunden werden. Die BIOS-Seite finden Sie, wenn Sie Ihren Computer zum ersten Mal starten. Sie müssen eine Taste drücken, um sie zu öffnen (z. B. F2). Auf der BIOS-Seite finden Sie die Adresse des parallelen Anschlusses und können den Modus einstellen, z. B. SPP, EPP usw. Bei einigen Computern wird diese Information während des Starts einige Sekunden lang angezeigt. Bei PCI-Parallelport-Karten kann die Adresse durch Drücken der Schaltfläche *parport address search* ermittelt werden. Daraufhin wird die Hilfe-Ausgabeseite mit einer Liste aller PCI-Geräte angezeigt, die gefunden werden können. Darin sollte ein Verweis auf ein Parallelport-Gerät mit einer Liste von Adressen enthalten sein. Eine dieser Adressen sollte funktionieren. Nicht alle PCI-Parallelports funktionieren ordnungsgemäß. Beide Typen können als *in* (maximale Anzahl von Eingangspins) oder *out* (maximale Anzahl von Ausgangspins) ausgewählt werden.

#### **GUI-Frontend-Liste**

Dies legt die grafischen Bildschirme fest, die LinuxCNC verwenden wird. Jeder von ihnen hat verschiedene Optionen.

#### ACHSE

- Vollständig unterstützt Drehmaschinen.
- ist das am weitesten entwickelte und am häufigsten verwendete Frontend
- ist für die Verwendung mit Maus und Tastatur konzipiert
- basiert auf tkinter und integriert daher unkompliziert mit PyVCP (Python-basierte virtuelle Kontrollfelder).
- hat ein grafisches 3D-Fenster.
- ermöglicht die Integration von VCP auf der Seiten- oder in der mittleren Registerkarte

#### TkLinuxCNC

- kontrastreicher hellblauer Bildschirm
- separates Grafikfenster
- keine VCP-Integration

#### Touchy

- Touchy wurde für die Verwendung mit einem Touchscreen, einigen minimalen physischen Schaltern und einem MPG-Rad konzipiert.
- erfordert Zyklus-Start-, Abbruch- und Einzelschritt-Signale und -Tasten
- Außerdem muss das Handrad-Jogging mit gemeinsamer Achse ausgewählt werden.
- ist GTK-basiert und integriert daher GladeVCP (virtuelle Kontrollfelder) auf unkompiziere Weise.
- ermöglicht die Integration von VCP-Panels in die mittlere Registerkarte

- hat kein grafisches Fenster
- Das Aussehen kann mit benutzerdefinierten Designs geändert werden

QtPlasmaC

- voll funktionsfähige Plasmac-Konfiguration auf der Grundlage der QtVCP-Infrastruktur.
- Maus-/Tastaturbedienung oder Touchscreen-Bedienung
- keine VCP-Integration

## 3.2.4 Externe Konfiguration

Auf dieser Seite können Sie externe Steuerungen auswählen, z. B. für Jogging oder Overrides.

| External Cont                    | rols         |        |    |                         |            |              |                 |
|----------------------------------|--------------|--------|----|-------------------------|------------|--------------|-----------------|
|                                  |              |        |    |                         |            |              |                 |
| USB Joystick Joggi               | ng           |        |    |                         |            |              |                 |
| Details                          |              |        |    |                         |            |              |                 |
| Details                          | gging        |        |    |                         |            |              |                 |
| External MPG logo                | lina         |        |    |                         |            |              |                 |
| ✓ Details                        |              |        |    |                         |            |              |                 |
| Shared MPG / select              | table axis   |        |    |                         |            |              |                 |
| <ul> <li>Mpg per axis</li> </ul> |              |        |    |                         |            |              |                 |
| selectable MPG inc               | rements      |        |    |                         |            |              |                 |
|                                  |              |        |    |                         |            |              |                 |
| default 0.0000                   | in <b>d)</b> | 0.0000 | in | Mux option              | 5          |              |                 |
| a) 0.0001 🔶                      | in ad)       | 0.0000 | in |                         |            |              |                 |
| <b>b)</b> 0.0005 🗘               | in bd)       | 0.0000 | in | ✓ use debounce          | 0.20 🗘 Sec |              |                 |
| ab) 0.0010 🗘                     | in abc)      | 0.0000 | in | 🗹 use gray code         |            |              |                 |
| c) 0.0050 🗘                      | in cd)       | 0.0000 | in | ignore all inputs false |            |              |                 |
| ac) 0.0100 🗘                     | in acd)      | 0.0000 | in |                         |            |              |                 |
| bc) 0.0500 🗘                     | in bcd)      | 0.0000 | in |                         |            |              |                 |
| abc) 0.1000 🗘                    | in abcd)     | 0.0000 | in |                         |            |              |                 |
| External Feed Ove                | rride        |        |    |                         |            |              |                 |
| Details                          |              |        |    |                         |            |              |                 |
| Max Velocity Over                | ride         |        |    |                         |            |              |                 |
| Details                          |              |        |    |                         |            |              |                 |
| External Spindle C               | override     |        |    |                         |            |              |                 |
| V Details                        |              |        |    |                         |            |              |                 |
|                                  |              |        |    |                         |            |              |                 |
| <u>H</u> elp                     |              |        |    |                         | Cancel     | <u>B</u> ack | <u>F</u> orward |

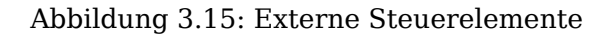

Wenn Sie einen Joystick für Jogging wählen, so muß dieser immer eingesteckt sein, um LinuxCNC zu nutzen. Um die analogen Sticks für Jogging zu nutzen, werden Sie wahrscheinlich einigen HAL-Code selber hinzufügen müssen. Handrad (auch Impulsgenerator oder engl. MPG)-Jogging erfordert einen Impulsgeber, der mit einem MESA-Geberzähler verbunden ist. Override-Steuerungen können entweder einen Impulsgenerator oder einem Schalter (z. B. einen Drehschalter) verwenden. Externe Tasten können mit einem schalterbasierten OEM-Joystick verwendet werden.

#### Joystick-Joggen

Hierzu muss eine benutzerdefinierte *device rule* im System installiert werden. Dies ist eine Datei, die LinuxCNC verwendet, um eine Verbindung zu Linux's Geräte (engl. device)-Liste herstellt. PnCconf wird helfen, diese Datei zu anzulegen.

- *Suche nach Geräteregeln* durchsucht das System nach Regeln. Sie können diese Funktion verwenden, um den Namen von Geräten zu finden, die Sie bereits mit PnCconf erstellt haben.
- Mit *Add a device rule* können Sie ein neues Gerät konfigurieren, indem Sie den Aufforderungen folgen. Sie müssen Ihr Gerät zur Verfügung haben.
- Mit *test device* können Sie ein Gerät laden, dessen Pin-Namen sehen und seine Funktionen mit halmeter überprüfen.

Joystick-Jogging verwendet die Komponenten HALUI und hal\_input.

#### **Externe Tasten**

Ermöglicht das Joggen der Achse mit einfachen Tasten mit einer bestimmten Geschwindigkeit. Wahrscheinlich am besten für schnelles Joggen geeignet.

#### Handrad (engl. MPG) Jogging

Ermöglicht die Verwendung eines Handrads (manuellen Impulsgebers, MPG), um die Achsen der Maschine zu bewegen.

Handräder (MPGs) sind häufig in kommerziellen Maschinen zu finden. Sie geben Quadraturimpulse aus, die mit einem MESA-Encoder-Zähler gezählt werden können. PnCconf ermöglicht ein Rad pro Achse oder eines gemeinsam für alle Achsen. Es ermöglicht die Auswahl von Jog-Geschwindigkeiten über Schalter oder eine voreingestellte feste Geschwindigkeit.

Für die Option der wählbaren Inkremente wird die Komponente mux16 verwendet. Diese Komponente verfügt über Optionen wie Entprellung und Gray-Code, um den rohen Schaltereingang zu filtern.

#### Neufestlegungen (engl. overrides)

PnCconf ermöglicht die Neufestsetzung von Vorschubgeschwindigkeiten und/oder Spindeldrehzahlen über ein Handrad (MPG) oder Schalter (z. B. Drehschalter).

### 3.2.5 GUI-Konfiguration

Hier können Sie die Standardeinstellungen für die Bildschirme, fügen Sie virtuelle Bedienfelder (VCP), und stellen Sie einige LinuxCNC Optionen.

## **GUI configuration**

| Fro  | rtend                  |                     |                      |                           |      |                 |
|------|------------------------|---------------------|----------------------|---------------------------|------|-----------------|
|      | ▽ General GUI D        | efaults             |                      |                           |      |                 |
|      | Position_offset        | Relative 😂          | Max Spindle Override | 200 🗘 %                   |      |                 |
|      | Position_feedback      | Actual 🗘            | Min Spindle Override | 50 🗘 %                    |      |                 |
|      |                        |                     | Max Feed Override    | 200 🗘 %                   |      |                 |
|      | AXIS defaults          |                     |                      |                           |      |                 |
|      | Touchy                 |                     |                      |                           |      |                 |
| Virt | tual Control Panel     | m PvVCP GUI nanel-  |                      |                           |      |                 |
|      | ▷ Pyvcp D              | )etails             |                      |                           |      |                 |
|      | Include custo          | m GladeVCP GUI pane | el                   |                           |      |                 |
|      | Gladevc                | p Details           |                      |                           |      |                 |
|      | Defaults and Optio     | ns                  |                      | J                         |      |                 |
|      | Require homing before  | e MDI / Running     | Move sp              | indle up before tool cha  | ange |                 |
|      | Popup Toolchange Pro   | mpt                 | Restore              | joint position after shut | down |                 |
|      | _eave spindle on durir | ng tool change      | Random               | position toolchanger      |      |                 |
|      | orce individual manu   | al homing           |                      |                           |      |                 |
|      |                        | -                   |                      |                           |      |                 |
|      |                        |                     |                      |                           |      |                 |
|      |                        |                     |                      |                           |      |                 |
|      |                        |                     |                      |                           |      |                 |
|      |                        |                     |                      |                           |      |                 |
|      |                        |                     |                      |                           |      |                 |
|      |                        |                     |                      |                           |      |                 |
|      |                        |                     |                      |                           |      |                 |
|      |                        |                     |                      |                           |      |                 |
| He   | elp                    |                     |                      | <u>C</u> ancel            | Back | <u>F</u> orward |

Abbildung 3.16: GUI-Konfiguration

#### **Front-End GUI-Optionen**

Die Standardoptionen ermöglichen die Auswahl allgemeiner Standardeinstellungen für jeden Anzeigebildschirm.

AXIS-Standardwerte sind AXIS-spezifische Optionen. Wenn Sie die Optionen Größe, Position oder Maximieren erzwingen wählen, fragt PnCconf, ob eine Voreinstellungsdatei (.axisrc) überschrieben werden darf. Sofern Sie nicht manuell Befehle zu dieser Datei hinzugefügt haben, ist es in Ordnung, dies zuzulassen. Position und force max können verwendet werden, um AXIS auf einen zweiten Monitor zu verschieben, wenn das System dazu in der Lage ist.

Touchy-Standardeinstellungen sind Optionen, die spezifisch für Touchy sind. Die meisten Optionen von Touchy'können während der Ausführung von Touchy über die Einstellungsseite geändert werden. Touchy verwendet GTK, um seinen Bildschirm zu zeichnen, und GTK unterstützt Themen. Themes steuern das grundlegende Aussehen und die Bedienung eines Programms. Sie können Themes aus dem Netz herunterladen oder sie selbst bearbeiten. Es gibt eine Liste der aktuellen Themen auf dem Computer, aus der Sie auswählen können. Damit ein Teil des Textes besser zur Geltung kommt, können Sie in PnCconf die Standardeinstellungen der Themes's überschreiben. Die Optionen position und force max können verwendet werden, um Touchy auf einen zweiten Monitor zu verschieben, wenn das System dazu in der Lage ist.

QtPlasmaC-Optionen sind spezifisch für QtPlasmac, alle allgemeinen Optionen, die nicht benötigt werden, sind deaktiviert. Wenn QtPlasmac ausgewählt wird, ist der folgende Bildschirm ein Bildschirm zur Einstellung der Benutzertasten, der spezifisch für QtPlasmaC ist, und die VCP-Optionen sind nicht verfügbar.

#### **VCP Optionen**

Virtuelle Bedienfelder ermöglichen das Hinzufügen von benutzerdefinierten Bedienelementen und Anzeigen auf dem Bildschirm. AXIS und Touchy können diese Steuerelemente an bestimmten Positionen in den Bildschirm integrieren. Es gibt zwei Arten von VCPs - PyVCP, das *Tkinter* zum Zeichnen des Bildschirms verwendet und GladeVCP, das *GTK* zum Zeichnen des Bildschirms verwendet.

#### **PyVCP**

PyVCPs Bildschirm XML-Datei kann nur von Hand erstellt werden. PyVCPs passen natürlich mit AXIS, da sie beide TKinter verwenden.

Es werden HAL-Pins erstellt, an die sich der Benutzer in seiner eigenen HAL-Datei anschließen kann. Es gibt ein Beispiel für ein Spindeldisplay, das der Benutzer unverändert verwenden oder darauf aufbauen kann. Sie können eine leere Datei auswählen, zu der Sie später Ihre Steuerelemente *Widgets* hinzufügen können, oder Sie wählen ein Beispiel für eine Spindelanzeige zur Anzahl der Spindeldrehzahl und zur Anzeige, ob die Spindel die gewünschte Drehzahl erreicht hat.

PnCconf verbindet die richtigen HAL-Pins der Spindelanzeige für Sie. Wenn Sie AXIS verwenden, wird das Panel auf der rechten Seite integriert. Wenn Sie AXIS nicht verwenden, wird das Panel separat *stand-alone* vom Front-End-Bildschirm angezeigt.

Sie können die Geometrieoptionen verwenden, um das Panel zu vergrößern und zu verschieben, z. B. um es auf einen zweiten Bildschirm zu verschieben, wenn das System dazu in der Lage ist. Wenn Sie auf die Schaltfläche *Mustertafel anzeigen* klicken, werden die Größen- und Platzierungsoptionen beachtet.

#### GladeVCP

GladeVCPs passen natürlich in den Touchy-Bildschirm, da beide GTK verwenden, um sie zu zeichnen, aber durch die Änderung von GladeVCPs Thema kann es möglich werden, dies optisch ziemlich gut in AXIS zu integrieren (versuchen Sie Redmond).

Es verwendet einen grafischen Editor, um seine XML-Dateien zu erstellen. Es werden HAL-Pins erstellt, mit denen sich der Benutzer innerhalb seiner eigenen HAL-Datei verbinden kann.

GladeVCP ermöglicht auch eine viel anspruchsvollere (und kompliziertere) Programmierinteraktion, die PnCconf derzeit nicht nutzt (siehe GLADE VCP im Handbuch).

PnCconf verfügt über Beispielpanels, die der Benutzer unverändert verwenden oder auf denen er aufbauen kann. Mit GladeVCP können Sie in PnCconf verschiedene Optionen für Ihre Beispielanzeige auswählen.

Wählen Sie unter "Beispieloptionen" die gewünschten Optionen aus. Die Nulltasten verwenden HALUI-Befehle, die Sie später im HALUI-Abschnitt bearbeiten können.

Auto Z Touch-Off erfordert auch das klassische Leiter-Touch-Off-Programm und einen ausgewählten Sondeneingang. Es erfordert eine leitfähige Touch-Off-Platte und ein geerdetes leitfähiges Werkzeug. Eine Idee, wie es funktioniert, finden Sie unter:

 $https://wiki.linuxcnc.org/cgi-bin/wiki.pl?ClassicLadderExamples\#Single_button_probe_touchoff$ 

Unter "Anzeigeoptionen" können Größe, Position und max. Kraft auf einem "eigenständigen" Panel verwendet werden, um beispielsweise den Bildschirm auf einem zweiten Monitor zu platzieren, wenn das System dazu in der Lage ist.

Sie können ein GTK-Thema auswählen, welches das grundlegende Erscheinungsbild des Panels festlegt. Normalerweise möchten Sie, dass dies mit dem Front-End-Bildschirm übereinstimmt. Diese Optionen werden verwendet, wenn Sie auf die Schaltfläche "Beispiel anzeigen" klicken. Mit GladeVCP können Sie je nach Front-End-Bildschirm auswählen, wo das Panel angezeigt werden soll.

Bei AXIS kann er in der Mitte oder auf der rechten Seite stehen, bei Touchy in der Mitte.

#### Standardeinstellungen und Optionen

- Referenzfahrt vor Manueller Dateneingabe / Ausführung erforderlich machen
  - Wenn Sie möchten, dass die Maschine vor der Referenzfahrt bewegt werden kann, deaktivieren Sie dieses Kontrollkästchen.
- Popup-Tool-Eingabeaufforderung
  - Wählen Sie zwischen einer Bildschirmabfrage für Werkzeugwechsel oder dem Export von Standardsignalnamen für eine benutzerdefinierte Werkzeugwechsler-HAL-Datei
- Lassen Sie die Spindel während des Werkzeugwechsels eingeschaltet:
  - Verwendet für Drehbänke
- Individuelle manuelle Referenzfahrt erzwingen
- Spindel vor dem Werkzeugwechsel nach oben fahren
- Wiederherstellung der Gelenkposition nach Abschaltung
  - Verwendet für nichttriviale kinematische Maschinen
- Werkzeugwechsler mit zufälliger (engl. random) Position
  - Wird für Werkzeugwechsler verwendet, die das Werkzeug nicht in dieselbe Tasche zurückbringen. Um Werkzeugwechsler zu unterstützen, müssen Sie einen eigenen HAL-Code hinzufügen.

### 3.2.6 Mesa-Konfiguration

Die Mesa-Konfigurationsseiten erlauben es, verschiedene Firmwares zu verwenden. Auf der Basisseite haben Sie eine Mesa-Karte ausgewählt. Hier wählen Sie die verfügbare Firmware aus und bestimmen, welche und wie viele Komponenten verfügbar sind.

| Mesa0 Co                                           | onfigu                        | ration-Bo                                                                          | bard                                 | : 5i                             | 20 firmware                                                                                                  | e: SVS                                   | 5Т8_4                              |              |                 |
|----------------------------------------------------|-------------------------------|------------------------------------------------------------------------------------|--------------------------------------|----------------------------------|----------------------------------------------------------------------------------------------------|------------------------------------------|------------------------------------|--------------|-----------------|
| Configuration<br>Page                              | I/O<br>Connector 2            | I/O<br>Connector 3                                                                 | I/O<br>Connec                        | ctor 4                           |                                                                                                    |                                          |                                    |              |                 |
|                                                    | C<br>T<br>c<br>a              | Click on each pag<br>The spin buttons l<br>different types of<br>accept the change | e tab to<br>below o<br>compor<br>es. | o config<br>n this p<br>nents. I | gure signal names for ea<br>page allow you to selec<br>Press the button to mak                               | ach connec<br>It the amou<br>ke the tabb | ctor port.<br>unts of<br>ped pages |              |                 |
| Board name<br>Firmware:                            | SV                            | 5i20<br>/ST8_4                                                                     | \$                                   |                                  |                                                                                                    |                                          |                                    |              |                 |
| Mesa parport ac<br>PWM base frequ                  | idress: 0x<br>Jency: 20       | 378                                                                                | ⊖Hz                                  |                                  |                                                                                                    |                                          |                                    |              |                 |
| PDM base frequ                                     | ency: 60                      | 00                                                                                 | ⇒<br>⊖Hz<br>⊖ns                      |                                  |                                                                                                    |                                          |                                    |              |                 |
| Num of encoder                                     | rs: 4                         |                                                                                    |                                      |                                  |                                                                                                    |                                          |                                    |              |                 |
| Num of step ger<br>Num of GPIO:<br>Total number of | nerators: 3<br>42<br>pins: 72 | Accept componer<br>Changes                                                         | ⇒<br>1ts                             | Sanit                            | <b>ty Checks</b><br>7i29 daughter board<br>7i30 daughter board<br>7i33 daughter board<br>7i40 daughter board |                                          |                                    |              |                 |
|                                                    |                               |                                                                                    |                                      |                                  |                                                                                                    |                                          |                                    |              |                 |
| <u>H</u> elp                                       |                               |                                                                                    |                                      |                                  |                                                                                                    |                                          | <u>C</u> ancel                     | <u>B</u> ack | <u>F</u> orward |

Abbildung 3.17: Mesa Board Konfiguration

Die Parport-Adresse wird nur mit der Mesa-Parport-Karte, der 7i43, verwendet. Ein On-Board-Parallelport verwendet normalerweise 0x278 oder 0x378, obwohl Sie in der Lage sein sollten, die Adresse auf der BIOS-Seite zu finden. Bei der 7i43 muss die parallele Schnittstelle den EPP-Modus verwenden, der wiederum im BIOS eingestellt wird. Bei Verwendung einer PCI-Parallelschnittstelle kann die Adresse über die Suchfunktion auf der Basisseite gesucht werden.

#### Anmerkung

Viele PCI-Karten unterstützen das EPP-Protokoll nicht richtig.

Die PDM-PWM- und 3PWM-Basisfrequenz bestimmt das Gleichgewicht zwischen Restwelligkeit und Linearität. Bei der Verwendung von Mesa-Tochterkarten sollten die Unterlagen für die Karte Empfehlungen enthalten.

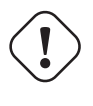

#### Wichtig

Es ist wichtig, diese zu beachten, um Schäden zu vermeiden und die beste Leistung zu erzielen. Der 7i33 benötigt PDM und eine PDM-Basisfrequenz von 6 MHz Der 7i29 benötigt PWM und eine PWM-Basisfrequenz von 20 kHz Das 7i30 erfordert PWM und eine PWM-Basisfrequenz von 20 kHz Das 7i40 erfordert PWM und eine PWM-Basisfrequenz von 50 kHz Das 7i48 benötigt UDM und eine PWM-Basisfrequenz von 24 kHz

#### Watchdog-Zeitüberschreitung

wird verwendet, um einzustellen, wie lange das MESA-Board wartet, bevor es die Ausgänge abschaltet, wenn die Kommunikation mit dem Computer unterbrochen wird. Bitte denken Sie daran, dass Mesa *active low* Ausgänge verwendet, d.h. wenn der Ausgangspin eingeschaltet wurde, dann ist er niedrig (ca. 0 Volt) und wenn er ausgeschaltet ist, dann ist der Ausgang hoch (ca. 5 Volt), stellen Sie sicher, dass Ihre Ausrüstung im ausgeschalteten Zustand (z.B. wenn der Watchdog einmal beißt) sicher ist.

#### Anzahl der Codierer/PWM-Generatoren/STEP-Generatoren

Sie können die Anzahl der verfügbaren Komponenten auswählen, indem Sie nicht verwendete Komponenten abwählen. Nicht alle Komponententypen sind mit jeder Firmware verfügbar.

Wenn Sie weniger als die maximale Anzahl von Komponenten wählen, können Sie mehr GPIO-Pins erhalten. Bei der Verwendung von Tochterkarten sollten Sie darauf achten, dass Sie keine Pins abwählen, die von der Karte verwendet werden. Zum Beispiel unterstützt manche Firmware zwei 7i33-Karten. Wenn Sie nur eine haben, können Sie genügend Komponenten abwählen, um den Anschluss zu nutzen, der die zweite 7i33 unterstützt. Die Komponenten werden numerisch mit der höchsten Nummer zuerst abgewählt, dann abwärts, ohne eine Nummer zu überspringen. Wenn die Komponenten dadurch nicht dort sind, wo Sie sie haben wollen, müssen Sie eine andere Firmware verwenden. Die Firmware diktiert, wo, was und die maximale Menge der Komponenten. Benutzerdefinierte Firmware ist möglich, fragen Sie freundlich, wenn Sie die LinuxCNC Entwickler und Mesa kontaktieren. Die Verwendung benutzerdefinierter Firmware in PnCconf erfordert spezielle Verfahren und ist nicht immer möglich - obwohl ich versuche, PnCconf so flexibel wie möglich zu machen.

Nachdem Sie all diese Optionen ausgewählt haben, drücken Sie die Schaltfläche Accept Component Changes und PnCconf aktualisiert die E/A-Setup-Seiten. Abhängig von der Mesa-Karte werden nur E/A-Registerkarten für verfügbare Anschlüsse angezeigt.

#### 3.2.7 Mesa I/O-Einrichtung

Die Registerkarten werden zur Konfiguration der Eingangs- und Ausgangspins der Mesa-Karten verwendet. Mit PnCconf können Sie benutzerdefinierte Signalnamen zur Verwendung in benutzerdefinierten HAL-Dateien erstellen.

| <b>110</b> , <b>100</b> | 116 | / | 1392 |
|-------------------------|-----|---|------|
|-------------------------|-----|---|------|

| Cont<br>P | figuration<br>Page | I/O<br>Connector 2 | Со     | I/O<br>nnector 3 | I/O<br>Connecte | or 4     |     |                |                  |                |                   |            |        |
|-----------|--------------------|--------------------|--------|------------------|-----------------|----------|-----|----------------|------------------|----------------|-------------------|------------|--------|
| Num       |                    | function           |        | Pi               | n Type          |          | Inv | Num            | function         |                | Pin Type          |            | Inv    |
|           | X Encode           | r                  | $\sim$ | Quad Enc         | oder-B          | $\hat{}$ |     |                | Multi Hand Wheel | $\sim$         | Quad Encoder-B    | $\hat{}$   | ) 🗆    |
| 1:        | X Encode           | r                  | ~      | Quad Enc         | oder-A          | \$       |     | 3:             | Multi Hand Wheel | ~              | Quad Encoder-A    | $\hat{}$   | ) 🗆    |
|           | Spindle E          | ncoder             | $\sim$ | Quad Encoder-B   |                 |          |     | Unused Encoder | ~                | Quad Encoder-B |                   | ) =        |        |
| ):        | Spindle E          | ncoder             | ~      | Quad Encoder-A   |                 | \$       |     | 2:             | Unused Encoder   | ~              | Quad Encoder-A    | $\hat{}$   |        |
| X Encoder |                    | r                  | $\sim$ | Quad Encoder-I   |                 | \$       |     |                | Multi Hand Wheel | ~              | Quad Encoder-I    | \$         | Ìc     |
|           | Spindle E          | ncoder             | $\sim$ | Quad Enc         | oder-I          | \$       |     |                | Unused Encoder   | ~              | Quad Encoder-I    | $\hat{}$   | Ìc     |
| :         | X Axis PW          | /M                 | ~      | Pulse Wid        | dth Gen-P       | \$       |     | 3:             | Unused PWM Gen   | ~              | Pulse Width Gen-P | ٥          | )      |
| ):        | Spindle P          | WM                 | ~      | Pulse Wid        | dth Gen-P       | \$       | ]   | 2:             | Unused PWM Gen   | ~              | Pulse Width Gen-P | ٥          | )<br>[ |
|           | X Axis PW          | /M                 | $\sim$ | Pulse Wid        | dth Gen-D       | \$       |     |                | Unused PWM Gen   | ~              | Pulse Width Gen-D | \$         | Ìc     |
|           | Spindle P          | WM                 | $\sim$ | Pulse Wid        | dth Gen-D       | \$       |     |                | Unused PWM Gen   | ~              | Pulse Width Gen-D | \$         | ) [    |
|           | X Axis PW          | /M                 | $\sim$ | Pulse Wid        | dth Gen-E       | 0        |     |                | Unused PWM Gen   | ~              | Pulse Width Gen-E | \$         | ) [    |
|           | Spindle P          | WM                 | $\sim$ | Pulse Wid        | dth Gen-E       | \$       |     |                | Unused PWM Gen   | ~              | Pulse Width Gen-E | $\Diamond$ |        |
|           |                    |                    |        | Launch           | n test pane     | el       | ]   |                |                  |                |                   |            |        |
|           |                    |                    |        |                  |                 |          |     |                |                  |                |                   |            |        |
|           |                    |                    |        |                  |                 |          |     |                |                  |                |                   |            |        |
|           |                    |                    |        |                  |                 |          |     |                |                  |                |                   |            |        |
|           | <b>n</b>           |                    |        |                  |                 |          |     |                |                  |                |                   |            |        |

## Mesa0 Configuration-Board: 5i20 firmware: SVST8\_4

Abbildung 3.18: Mesa I/O C2 Einrichtung

Auf dieser Registerkarte mit dieser Firmware sind die Komponenten für eine 7i33 Tochterplatine eingestellt, die normalerweise mit Servos mit geschlossenem Regelkreis verwendet wird. Beachten Sie, dass die Komponentennummern der Encoderzähler und PWM-Treiber nicht in numerischer Reihenfolge sind. Dies entspricht den Anforderungen für die Tochterkarte.

| Conf<br>P   | figuration<br>age | I/O<br>Connector 2 | Со     | I/O<br>nnector 3 | l/<br>Conn | O<br>ector 4 | t l  |                |   |                |     |               |
|-------------|-------------------|--------------------|--------|------------------|------------|--------------|------|----------------|---|----------------|-----|---------------|
| Num         | 1                 | function           |        | Pin T            | ype        | Inv          | Num  | function       |   | Pin Type       |     | Inv           |
| 024:        | X Minimu          | m Limit + Hoı      | ~      | GPIO Inpu        | ıt         | ≎□           | 036: | Jog incr A     | ~ | GPIO Input     | \$  |               |
| 025:        | X Maximu          | ım Limit           | ~      | GPIO Inpu        | ıt         | ≎ □          | 037: | Jog incr B     | ~ | GPIO Input     | \$  |               |
| 026:        | Unused In         | put                | ~      | GPIO Inpu        | ıt         | ≎ □          | 038: | Jog incr C     | ~ | GPIO Input     | \$  |               |
| 027:        | Unused In         | nput               |        | GPIO Inpu        | ıt         | ≎ □          | 039: | Joint select A | ~ | GPIO Input     | \$  |               |
| 028:        | Limits            |                    | >      | GPIO Inpu        | ıt         | ≎ □          | 040: | Joint select B | ~ | GPIO Input     | \$  |               |
| 029:        | Home              | channel .          | >      | GPIO Inpu        | ıt         | ≎ □          | 041: | Spindle ON     | ~ | GPIO Output    | \$  |               |
| 030:        | Limts/Hor         | ne snared          | ><br>> | GPIO Inpu        | ıt         | ≎ □          | 042: | Spindle CW     | ~ | GPIO Output    | \$  |               |
| 031:        | Axis Selec        | ction              | 5      | GPIO Inpu        | ıt         | ≎ □          | 043: | Spindle CCW    | ~ | GPIO Output    | \$  |               |
| 032:        | Overrides         | i                  | >      | GPIO Inpu        | ıt         | ≎ □          | 044: | Unused Output  | ~ | GPIO Output    | \$  |               |
| 033:        | Spindle           |                    | >      | GPIO Inpu        | ıt         | ≎ □          | 045: | Coolant Flood  | ~ | GPIO Output    | \$  |               |
| 034:        | Operation         | I.                 | >      | GPIO Inpu        | ıt         | ≎ □          | 046: | Unused Output  | ~ | GPIO Output    | \$  |               |
| 035:        | External C        | Control            | >      | GPIO Inpu        | ıt         | ≎ □          | 047: | Unused Output  | ~ | GPIO Output    | \$  |               |
|             | Axis rapid        |                    | >      |                  |            | _            |      |                |   |                |     |               |
|             | X BLDC C          | ontrol             | >      | Launch te        | st pan     | el           |      |                |   |                |     |               |
|             | Y BLDC Co         | ontrol             | >      |                  |            |              |      |                |   |                |     |               |
|             | Z BLDC C          | ontrol             | >      |                  |            |              |      |                |   |                |     |               |
|             | A BLDC C          | ontrol             | >      |                  |            |              |      |                |   |                |     |               |
|             | S BLDC Co         | ontrol             | >      |                  |            |              |      |                |   |                |     |               |
|             | Custom S          | ignals             |        |                  |            |              |      |                | _ |                |     |               |
| <u>H</u> el | p                 |                    | _      |                  |            |              |      |                | C | ancel <u>B</u> | ack | <u>F</u> orwa |

## Mesa0 Configuration-Board: 5i20 firmware: SVST8\_4

Abbildung 3.19: Mesa I/O C3 Einrichtung

Auf dieser Registerkarte sind alle Pins GPIO. Beachten Sie die 3-stelligen Nummern - sie entsprechen der HAL-Pin-Nummer. GPIO-Pins können als Eingang oder Ausgang gewählt werden und können invertiert werden.

| Con<br>F    | figuration<br>Page | I/O<br>Connector 2 | Со | I/O<br>nnector 3 | Con    | I/O<br>nect | tor 4 |      |                  |               |                    |              |
|-------------|--------------------|--------------------|----|------------------|--------|-------------|-------|------|------------------|---------------|--------------------|--------------|
| Num         |                    | function           |    | Pin T            | ӯре    |             | Inv   | Num  | function         |               | Pin Type           | Inv          |
| 0:          | Y Axis Ste         | epGen              | ~  | Step Gen         | A      | \$          |       | 2:   | A Axis StepGen   | ~             | Step Gen-A 🛛 🗘     |              |
|             | Y Axis Ste         | pGen               | ~  | Dir Gen-B        | 3      | \$          |       |      | A Axis StepGen   | $\sim$        | Dir Gen-B          |              |
| 050:        | Unused In          | nput               | ~  | GPIO Inpu        | ıt     | \$          |       | 062: | Unused Input     | ~             | GPIO Input 🛛 🗘     |              |
| 051:        | Unused In          | iput               | ~  | GPIO Inpu        | ıt     | \$          |       | 063: | Unused Input     |               | GPIO Input 🗘       |              |
| 052:        | Unused In          | iput               | ~  | GPIO Inpu        | ıt     | \$          |       | 064: | Limits           | >             | GPIO Output 🛛 🗘    | ] 🗆          |
| 053:        | Unused In          | nput               | ~  | GPIO Inpu        | ıt     | \$          |       | 065: | Home             | >             | GPIO Output 🛛 🗘    | ] 🗆          |
| 1:          | Z Axis Ste         | epGen              | ~  | Step Gen         | A      | \$          |       | 066: | Digital          | ,<br>,        | GPIO Output        | ] 🗆          |
|             | Z Axis Ste         | epGen              | ~  | Dir Gen-B        | }      | \$          |       | 067: | Axis Selection   | Ś             | GPIO Output        |              |
| 056:        | Unused In          | put                | ~  | GPIO Inpu        | ıt     | \$          |       | 068: | Overrides        | >             | GPIO Output        |              |
| 057:        | Unused In          | put                | ~  | GPIO Inpu        | ıt     | \$          |       | 069: | Spindle          | $\rightarrow$ | Spindle            |              |
| 058:        | Unused In          | put                | ~  | GPIO Inpu        | ıt     | \$          |       | 070: | Operation        | >             | Manual Spindle CV  | v            |
| 059:        | Unused In          | put                | ~  | GPIO Inpu        | ıt     | \$          |       | 071: | External Control | >             | Manual Spindle CC  | w            |
|             |                    |                    |    |                  |        |             |       |      | Axis rapid       | >             | Manual Spindle St  | ор           |
|             |                    |                    |    | Launch te        | est pa | nel         |       |      | X BLDC Control   | >             | Spindle Up-To-Spe  | ed           |
|             |                    |                    |    |                  |        |             |       |      | Y BLDC Control   | >             |                    | _            |
|             |                    |                    |    |                  |        |             |       |      | Z BLDC Control   | >             |                    |              |
|             |                    |                    |    |                  |        |             |       |      | A BLDC Control   | >             |                    |              |
|             |                    |                    |    |                  |        |             |       |      | S BLDC Control   | >             |                    |              |
|             |                    |                    |    |                  |        |             |       |      | Custom Signals   |               |                    |              |
| <u>H</u> el | p                  |                    |    |                  |        |             |       |      |                  | <u>C</u> a    | ancel <u>B</u> ack | <u>F</u> orv |

## Mesa0 Configuration-Board: 5i20 firmware: SVST8\_4

Abbildung 3.20: Mesa I/O C4 Einrichtung

Auf dieser Registerkarte gibt es eine Mischung aus Schrittgeneratoren und GPIO. Die Ausgangs- und Richtungspins der Schrittgeneratoren können invertiert werden. Beachten Sie, dass die Invertierung eines Step-Gen-A-Pins (des Step-Ausgangspins) das Step-Timing verändert. Es sollte dem entsprechen, was Ihr Controller erwartet.

## 3.2.8 Konfiguration des parallelen Anschlusses

| Outputs (PC         | to Machine):      |   | Invert | Inputs         | (Machine to PC): |          | Invert |
|---------------------|-------------------|---|--------|----------------|------------------|----------|--------|
| Pin <u>1</u> : Digi | ital out 0        | ~ |        | Pin <u>2</u> : | Unused Input     | $\sim$   | ] 🗆    |
| Pin <u>2</u> : Mac  | chine Is Enabled  | ~ |        | Pin <u>3</u> : | Unused Input     | $\sim$   | ] 🗆    |
| Pin <u>3</u> : X Ar | mplifier Enable   | ~ |        | Pin <u>4</u> : | Unused Input     | ×        |        |
| Pin <u>4</u> : Z Ar | mplifier Enable   | ~ |        | Pin <u>5</u> : | Unused Input     | ~        |        |
| Pin <u>5</u> : Unu  | ised Output       | ~ |        | Pin <u>6</u> : | Unused Input     | ×        |        |
| Pin <u>6</u> : Unu  | ised Output       | ~ |        | Pin <u>7</u> : | Unused Input     | ×        |        |
| Pin <u>7</u> : Unu  | ised Output       | ~ |        | Pin <u>8</u> : | Unused Input     | ×        |        |
| Pin <u>8</u> : Unu  | ised Output       | ~ |        | Pin <u>9</u> : | Unused Input     | ×        |        |
| Pin <u>9</u> : Unu  | ised Output       | ~ |        | Pin 1 <u>(</u> | : Digital in 0   | ×        |        |
| 2in 14: Unu         | ised Output       | ~ |        | Pin 1 <u>1</u> | : Unused Input   | ×        |        |
| 2in 16: Unu         | ised Output       | ~ |        | Pin 1 <u>2</u> | 2: Unused Input  | ×        |        |
| 21 <u>n</u> 17: Unu | ised Output       | ~ |        | Pin 1 <u>.</u> | : Unused Input   | ×        |        |
|                     | Launch Test Panel | _ |        | Pin 1 <u>:</u> | : Unused input   | <b>_</b> |        |
|                     |                   |   | ,      |                |                  |          |        |
|                     |                   |   |        |                |                  |          |        |
|                     |                   |   |        |                |                  |          |        |
|                     |                   |   |        |                |                  |          |        |
|                     |                   |   |        |                |                  |          |        |
|                     |                   |   |        |                |                  |          |        |

Der Parallelport kann für einfache E/A verwendet werden, ähnlich wie die GPIO-Pins von Mesa's.

## 3.2.9 Konfiguration der Achsen

| X Axis Motor/Encod                                                                                                    | er Configuration                                                                                                    |                                                                                                    |
|----------------------------------------------------------------------------------------------------|----------------------------------------------------------------------------------------------------|----------------------------------------------------------------------------------------------------|
| Servo Info           P         1.0000           I         0.0000           D         0.0000           FF0         0.0000           FF1         0.0000           FF2         0.0000           Bias         0.0000           Deadband         0.0000            | put Scale: 10.00 ↓<br>Soutput: 10.00 ↓<br>but Offset: 0.0000 ↓<br>lses / Rev: 4000<br>Open<br>Loop<br>Servo<br>Test | Stepper Info<br>Step On-Time 1000 ×<br>Step Space 1000 ×<br>Direction Hold 1000 ×<br>Direction Setup 1000 ×<br>Driver Type: Custom \$ |
| <ul> <li>Use Brushless Motor Control</li> <li>▷ Details</li> <li>Rapid Speed Following Error: 0.0005</li> <li>Feed Speed Following Error: 0.0005</li> <li>✓ Invert Motor Direction</li> <li>□ Invert Encoder Direction</li> <li>✓ Test / Tune Axis</li> </ul> | inch encoder Scale:<br>↓ inch Stepper Scale:<br>Maximum <u>V</u> elocity:<br>Maximum <u>A</u> ccelerat              | 4000.000<br>Calculate<br>Scale<br>250<br>inch / min<br>tion: 2.0<br>inch / sec <sup>2</sup>                                           |
| Help                                                                                                    |                                                                                                    | Cancel Back Forward                                                                                                    |

Abbildung 3.21: Konfiguration des Achsantriebs

Diese Seite ermöglicht das Konfigurieren und Testen der Motor- und/oder Encoderkombination. Bei Verwendung eines Servomotors ist ein Open-Loop-Test verfügbar, bei Verwendung eines Schrittmotors ein Tuning-Test.

#### **Open-Loop-Test**

Ein Open-Loop-Test ist wichtig, da er die Richtung von Motor und Encoder bestätigt. Der Motor sollte die Achse in die positive Richtung bewegen, wenn die positive Taste gedrückt wird, und auch der Encoder sollte in die positive Richtung zählen. Die Achsenbewegung sollte den Fußnoten des Machinery's Handbook folgen:["Achsennomenklatur" im Kapitel "Numerische Steuerung" im "Machinery's Handbook", herausgegeben von Industrial Press,] sonst macht die grafische AXIS-Anzeige nicht viel Sinn. Hoffentlich können die Hilfeseite und die Diagramme helfen, dies herauszufinden. Beachten Sie, dass die Richtungen der Achsen auf der Bewegung des Werkzeugs und nicht auf der Bewegung des Tisches basieren. Beim Open-Loop-Test gibt es keine Beschleunigungsrampe, beginnen Sie also mit niedrigeren DAC-Zahlen. Durch Bewegen der Achse über eine bekannte Strecke kann man die Skalierung des Encoders bestätigen. Der Encoder

sollte auch ohne aktivierten Verstärker zählen, je nachdem wie der Encoder mit Strom versorgt wird.

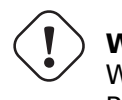

## ) Warnung

Wenn Motor und Encoder die Zählrichtung nicht übereinstimmen, läuft das Servo bei PID-Regelung weg.

Da die PID-Einstellungen derzeit nicht in PnCconf getestet werden können, sind die Einstellungen eigentlich für die erneute Bearbeitung einer Konfiguration gedacht - geben Sie Ihre getesteten PID-Einstellungen ein.

#### DAC-Skala

DAC-Skalierung, maximaler Ausgang und Offset werden verwendet, um den DAC-Ausgang anzupassen.

#### **DAC berechnen**

Diese beiden Werte sind die Skalierungs- und Offsetfaktoren für die Achsenausgabe an die Motorverstärker. Der zweite Wert (Offset) wird von der berechneten Ausgabe (in Volt) subtrahiert und durch den ersten Wert (Skalierungsfaktor) geteilt, bevor er in die D/A-Wandler geschrieben wird. Die Einheiten für den Skalenwert sind in echten Volt pro DAC-Ausgangsspannung. Die Einheiten für den Offset-Wert sind in Volt. Diese können zur Linearisierung eines DAC verwendet werden.

Insbesondere beim Schreiben von Ausgängen, wandelt LinuxCNC zunäschtdie gewünschte Ausgabe von Quasi-SI-Einheiten zu rohen Aktor Werten, z. B. Volt für einen Verstärker DAC. Diese Skalierung sieht wie folgt aus: Der Wert für die Skalierung kann analytisch ermittelt werden, indem man eine Einheitenanalyse durchführt, d.h. die Einheiten sind [Ausgabe-SI-Einheiten]/[Aktoreinheiten]. Bei einer Maschine mit einem Verstärker im Geschwindigkeitsmodus, bei dem 1 Volt zu einer Geschwindigkeit von 250 mm/s führt, ist zu beachten, dass die Einheiten des Offsets in Maschineneinheiten, z. B. mm/s, angegeben sind und von den Sensormesswerten abgezogen werden. Den Wert für diesen Offset erhalten Sie, indem Sie den Wert Ihres Ausgangs ermitteln, der 0,0 für den Aktorausgang ergibt. Wenn der DAC linearisiert ist, so ist dieser Offset normalerweise 0,0.

Skalierung und Offset können auch zur Linearisierung des DAC verwendet werden, so dass sich Werte sich ergeben als Kombination von Verstärkerverstärkung, Nichtlinearität des DAC, DAC-Einheiten usw. . Gehen Sie dazu wie folgt vor:

• Erstellen Sie eine Kalibrierungstabelle für den Ausgang, indem Sie den DAC mit einer gewünschten Spannung betreiben und das Ergebnis messen:

| Gemesse | Roh |
|---------|-----|
| -9.93   | -10 |
| -8.83   | -9  |
| -0.96   | 0   |
| -0.03   | 1   |
| 9.87    | 9   |
| 10.07   | 10  |

Tabelle 3.2: Messungen der Ausgangsspannung

• Führen Sie eine lineare Anpassung nach dem Prinzip der kleinsten Quadrate durch, um die Koeffizienten a und b so zu ermitteln, dass meas=a\*raw+b

- Beachten Sie, dass wir eine Rohausgabe wünschen, bei der das gemessene Ergebnis mit der befohlenen Ausgabe identisch ist. Das bedeutet
  - cmd=a\*raw+b
  - raw=(cmd-b)/a
- Folglich können die Koeffizienten a und b aus der linearen Anpassung direkt als Skala und Offset für den Regler verwendet werden.

#### MAX OUTPUT

Der maximale Wert für den Ausgang der PID-Kompensation, der in den Motorverstärker geschrieben wird, in Volt. Der berechnete Ausgangswert wird auf diesen Grenzwert geklemmt. Der Grenzwert wird vor der Skalierung auf rohe Ausgabeeinheiten angewendet. Der Wert wird symmetrisch sowohl auf die Plus- als auch auf die Minusseite angewandt.

#### **Tuning-Test**

Der Abstimmungstest funktioniert leider nur bei schrittmotorbasierten Systemen. Stellen Sie erneut sicher, dass die Richtungen auf der Achse korrekt sind. Dann testen Sie das System, indem Sie die Achse hin und her laufen lassen. Wenn die Beschleunigung oder die maximale Geschwindigkeit zu hoch ist, verlieren Sie Schritte. Beachten Sie beim Hin- und Herlaufen, dass es eine Weile dauern kann, bis eine Achse mit geringer Beschleunigung zum Stillstand kommt. Die Endschalter sind während dieses Tests nicht funktionsfähig. Sie können für jedes Ende der Testbewegung eine Pausenzeit einstellen. Dadurch können Sie eine Messuhr einrichten und ablesen, ob Sie Schritte verlieren.

#### Schrittmotor-Timing

Das Stepper-Timing muss auf die Anforderungen des Schrittreglers zugeschnitten werden's. PnCconf liefert einige Standard-Timingwerte für den Controller oder erlaubt eigene Timing-Einstellungen. Unter https://wiki.linuxcnc.org/cgi-bin/wiki.pl?Stepper\_Drive\_Timing finden Sie einige weitere bekannte Timing-Zahlen (Sie können gerne weitere hinzufügen, die Sie selbst herausgefunden haben). Im Zweifelsfall sollten Sie große Zahlen wie 5000 verwenden, da dies nur die maximale Geschwindigkeit begrenzt.

#### **Bürstenlose Motorsteuerung**

Diese Optionen werden verwendet, um eine Low-Level-Steuerung von bürstenlosen Motoren mit spezieller Firmware und Tochterkarten zu ermöglichen. Sie ermöglicht auch die Konvertierung von HALL-Sensoren von einem Hersteller zu einem anderen. Sie wird nur teilweise unterstützt und erfordert, dass man die HAL-Verbindungen fertigstellt. Kontaktieren Sie die Mail-Liste oder das Forum für weitere Hilfe.

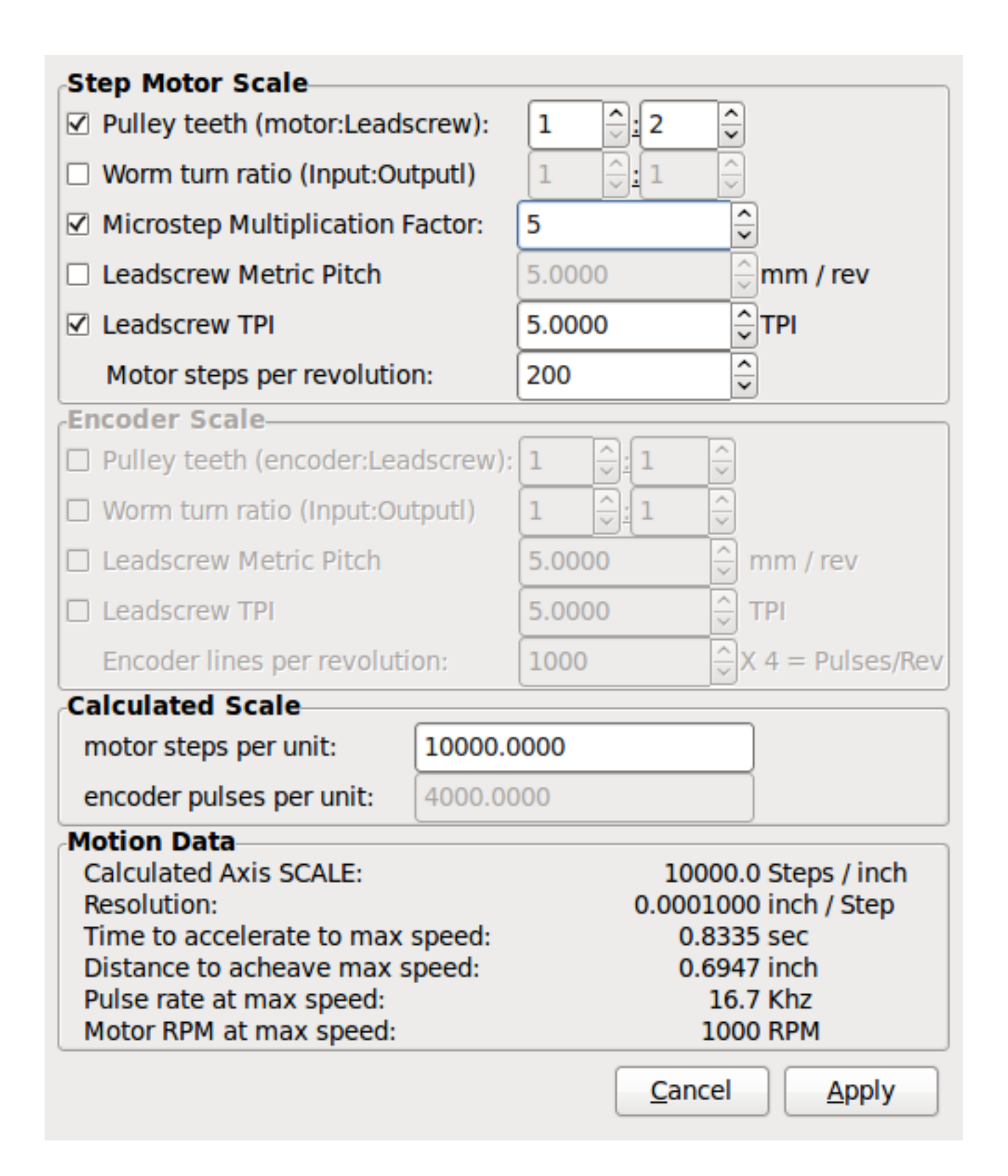

Abbildung 3.22: Berechnung der Achsenskala

Die Maßstabseinstellungen können direkt eingegeben werden oder man kann die Schaltfläche *Maßstab berechnen* zur Hilfe nehmen. Verwenden Sie die Kontrollkästchen, um die entsprechenden Berechnungen auszuwählen. Beachten Sie, dass *Riemenscheibenzähne* die Anzahl der Zähne und nicht das Übersetzungsverhältnis erfordert. Das Schneckenradverhältnis ist genau das Gegenteil und er-

fordert das Zahnradverhältnis. Wenn Sie mit der Skala zufrieden sind, drücken Sie auf Anwenden, andernfalls auf Abbrechen und geben Sie die Skala direkt ein.

| X Axis Configuration                     |                                                                    |          |             |                                   |  |  |  |  |  |  |
|------------------------------------------|--------------------------------------------------------------------|----------|-------------|-----------------------------------|--|--|--|--|--|--|
| Positive Travel Distance (Machine zero ( | Drigin to and of + travel):                                        |          |             | 80                                |  |  |  |  |  |  |
| Negative Travel Distance (Machine zero   |                                                                    |          | 0.0         |                                   |  |  |  |  |  |  |
| Home Position location (offset from ma   | Negative iravel Distance (Machine zero Origin to end of - travel): |          |             |                                   |  |  |  |  |  |  |
| Home Switch location (Offset from mac    | hine zero Origin):                                                 |          |             | 0.0                               |  |  |  |  |  |  |
| Home Search Velocity                     |                                                                    | inc      | h/min       |                                   |  |  |  |  |  |  |
| Home Search Direction:                   | Towards Negative limit                                             | ~        | ,           |                                   |  |  |  |  |  |  |
|                                          |                                                                    | ×        | h (min      |                                   |  |  |  |  |  |  |
| Home laten velocity:                     |                                                                    | inc      | n / míň     |                                   |  |  |  |  |  |  |
| Home Latch Direction:                    | Same                                                               | <u> </u> |             |                                   |  |  |  |  |  |  |
| Home Final Velocity:                     | 0                                                                  | inc      | h/min       |                                   |  |  |  |  |  |  |
| Use Encoder Index For Home:              | NO                                                                 | 0        |             |                                   |  |  |  |  |  |  |
|                                          | Type 1                                                             | - file   | name:       | xcompensation                     |  |  |  |  |  |  |
|                                          |                                                                    |          | name.       | Kcompensation                     |  |  |  |  |  |  |
| Use Backlash Compensation:               | 0.0000                                                             | $\sim$   |             |                                   |  |  |  |  |  |  |
|                                          |                                                                    |          |             |                                   |  |  |  |  |  |  |
|                                          |                                                                    |          |             |                                   |  |  |  |  |  |  |
|                                          |                                                                    |          |             |                                   |  |  |  |  |  |  |
|                                          |                                                                    |          |             |                                   |  |  |  |  |  |  |
|                                          |                                                                    |          |             |                                   |  |  |  |  |  |  |
|                                          |                                                                    |          |             |                                   |  |  |  |  |  |  |
|                                          |                                                                    |          |             |                                   |  |  |  |  |  |  |
|                                          |                                                                    |          |             |                                   |  |  |  |  |  |  |
|                                          |                                                                    |          |             |                                   |  |  |  |  |  |  |
| Help                                     |                                                                    |          | <u>C</u> ar | ncel <u>B</u> ack <u>F</u> orward |  |  |  |  |  |  |

Abbildung 3.23: Konfiguration der Achsen

Auf der Registerkarte Diagramm finden Sie außerdem zwei Beispiele für Referenzfahrt- und Endschalter. Dies sind zwei Beispiele für viele verschiedene Möglichkeiten der Einstellung von Referenzfahrt und Grenzwerten.

# Wichtig

Es ist sehr wichtig, dass sich die Achse zu Beginn in die richtige Richtung bewegt, da es sonst sehr schwierig ist, die Referenzfahrt zu richtig durchzuführen!

Denken Sie daran, dass sich positive und negative Richtungen auf das WERKZEUG und nicht auf den Tisch beziehen, wie im Maschinenhandbuch beschrieben.

#### Bei einer typischen Knie- oder Bettfräse
- Wenn sich die TABLE nach außen bewegt, ist das die positive Y-Richtung
- Wenn sich die TABLE nach links bewegt, ist das die positive X-Richtung
- Wenn sich die TABLE nach unten bewegt, ist das die positive Z-Richtung
- Wenn sich der KOPF nach oben bewegt, ist das die positive Z-Richtung

### **Bei einer typischen Drehmaschine**

- wenn sich das WERKZEUG nach rechts, weg vom Futter, bewegt
- das ist die positive Z-Richtung
- wenn sich das WERKZEUG auf den Bediener zubewegt
- das ist die positive X-Richtung. Einige Drehmaschinen haben eine entgegengesetzte X-Richtung (z.B. Werkzeug auf der Rückseite), das funktioniert gut, aber die grafische Achsen-Anzeige kann nicht so eingestellt werden, dass sie dies widerspiegelt.

Bei der Verwendung von Referenzfahrt- und / oder Endschaltererwartet LinuxCNC die HAL-Signale wahr zu sein, wenn der Schalter gedrückt wird / ausgelöst. Wenn das Signal falsch ist für einen Endschalter dann LinuxCNC wird denken, die Maschine sei die ganze Zeit bereits am Ende der Grenze. Wenn die Referenzfahrt-Schalter Suchlogik falsch ist, wird LinuxCNC den Referenzpunkt scheinbar in der falschen Richtung suchen. Was aber tatsächlich geschieht, ist dass LinuxCNC verusucht, dem mutmaßlich bereits ausgelösten Referenzpunkt-Schalter auszuweichen.

### Entscheiden Sie sich für die Position des Endschalters

Endschalter dienen als Backup für Software-Grenzen, falls etwas Elektrisches schief geht, z. B. ein Servo durchdreht. Die Endschalter sollten so platziert werden, dass die Maschine nicht auf das physikalische Ende der Achsenbewegung trifft. Denken Sie daran, dass die Achse bei einer schnellen Bewegung an der Kontaktstelle vorbeilaufen wird. Endschalter sollten *active low* an der Maschine sein. z.B. fließt die ganze Zeit Strom durch die Schalter - ein Stromausfall (offener Schalter) löst aus. Man kann sie zwar auch anders herum verdrahten, aber das ist ausfallsicher. Dies muss möglicherweise invertiert werden, so dass das HAL-Signal in LinuxCNC in *active high* - ein TRUE bedeutet der Schalter ausgelöst wurde. Beim Starten von LinuxCNC, wenn Sie eine On-Limit-Warnung zu bekommen, und die Achse ist NICHT Auslösen des Schalters, Invertieren des Signals ist wahrscheinlich die Lösung. (Verwenden Sie HALMETER, um die entsprechenden HAL-Signal zB joint.0.pos-lim-sw-in X-Achse positive Endschalter zu überprüfen)

### Entscheiden Sie sich für den Standort des Referenzpunktschalters

Wenn Sie Endschalter verwenden, können Sie auch einen als Referenzschalter verwenden. Ein separater Referenzpunktschalter ist nützlich, wenn Sie eine lange Achse haben, die in der Regel weit von den Endschaltern entfernt ist, oder wenn das Bewegen der Achse zu den Enden Probleme mit der Beeinträchtigung des Materials mit sich bringt. Hinweis, bei einer langen Welle in einer Drehmaschine ist es schwierig, die Endpunkte anzufahren, ohne dass das Werkzeug die Welle berührt. Wenn Sie einen Drehgeber mit Index haben, dient der Referenzpunktschalter als Referenzpunkt und der Index ist der tatsächliche Referenzpunkt.

### Entscheiden Sie sich für die Lage des Maschinen-Ursprungs (engl. MACHINE ORIGIN)

Der MACHINE ORIGIN dient bei LinuxCNC für alle Benutzer-Koordinatensysteme als Referenz. Ich kann mir kaum vorstellen, warum es an einer bestimmten Stelle sein muss. Es gibt nur ein paar G-Codes, um auf die MACHINE COORDINATE System zugreifen können.(G53,G30 und G28) Zusammen mit Werkzeugwechsel-at-G30 Option mit dem Ursprung an der Werkzeugwechselposition kann die praktisch sein. Aus Konvention ist es am einfachsten, den ORIGIN am Referenzpunkt zu haben.

### Entscheiden Sie sich für den (endgültigen) Referenzunkt (engl. HOME POSITION)

dies platziert nur den Schlitten an einer konsistenten und bequemen Position nachdem LinuxCNC herausfindet, wo derORIGIN ist.

### Messen / Berechnen der positiven / negativen Achsabstände

Fahren Sie die Achse zum Ursprung. Markieren Sie eine Referenz auf dem beweglichen Schlitten und dem unbeweglichen Träger (so dass sie in einer Linie liegen) und fahren Sie die Maschine bis zum Ende der Grenzen. Messen Sie den Abstand zwischen den Markierungen, der einer der Verfahrwege ist. Bewegen Sie den Tisch an das andere Ende des Verfahrwegs. Messen Sie die Markierungen erneut. Das ist der andere Verfahrweg. Wenn sich der URSPRUNG an einer der Begrenzungen befindet, ist dieser Verfahrweg gleich Null.

#### (Maschinen-)URSPRUNG

Der Ursprung ist der MASCHINENNullpunkt. (nicht der Nullpunkt Sie Ihre Cutter / Material auf). LinuxCNC verwendet diesen Punkt, um alles andere von Referenz. Es sollte innerhalb der Software Grenzen sein. LinuxCNC verwendet die Referenzpunkt (engl. home)-Schalter-Position, um die Ursprungs-Position zu bestimmen (bei Verwendung von Home-Schalter oder muss manuell eingestellt werden, wenn nicht mit Home-Schalter.

#### Verfahrweg

Dies ist die maximale Entfernung, die eine Achse in jede Richtung fahren kann. Dies kann, muss aber nicht, direkt vom Ursprung bis zum Endschalter gemessen werden. Die positiven und negativen Verfahrwege sollten sich zum Gesamtverfahrweg addieren.

#### **POSITIVER VERFAHRWEG**

Dies ist die Entfernung, die auf einer Achse vom Ursprung bis zum positiven Verfahrweg oder dem gesamten Verfahrweg minus dem negativen Verfahrweg zurücklegt wird. Sie würden diesen Wert auf Null setzen, wenn der Ursprung an der positiven Grenze positioniert ist. Der Wert wird immer Null oder eine positive Zahl sein.

#### **NEGATIVER VERFAHRWEG (engl. travel distance)**

Dies ist die Entfernung, die auf einer Achse vom Ursprung bis zum negativen Verfahrweg zurücklegt werden kann oder der gesamte Verfahrweg minus dem positiven Verfahrweg. Sie würden diesen Wert auf Null setzen, wenn der Ursprung an der negativen Grenze positioniert ist. Dieser Wert ist immer Null oder eine negative Zahl. Wenn Sie vergessen, diesen Wert negativ zu setzen, wird dies von PnCconf intern erledigt.

### (Letzlicher) REFERENZPUNKT (engl. home position)

Dies ist die Position, an der die Startsequenz enden wird. Sie bezieht sich auf den Ursprung, kann also negativ oder positiv sein, je nachdem, auf welcher Seite des Ursprungs sie sich befindet. Wenn Sie sich an der (endgültigen) Ausgangsposition befinden und sich in positiver Richtung bewegen müssen, um zum Ursprung zu gelangen, wird die Zahl negativ sein.

### **Referenzpunkt-Schalter Position**

Dies ist der Abstand zwischen dem Home-Schalter und dem Ursprung (engl. origin). Sie kann negativ oder positiv sein, je nachdem, auf welcher Seite des Ursprungs sie sich befindet. Wenn Sie sich an der Position des Home-Schalters in positiver Richtung bewegen müssen, um zum Ursprung zu gelangen, ist die Zahl negativ. Wenn Sie diesen Wert auf Null setzen, befindet sich der Ursprung an der Position des Endschalters (plus Entfernung zum Index, falls verwendet).

#### Referenzpunkt Suchgeschwindigket (engl. home search velocity)

Geschwindigkeit bei der Suche nach dem Kursziel in Einheiten pro Minute.

### **Referenzpunkt-Suchrichtung (engl. home search direction)**

Legt die Suchrichtung des Referenzschalters entweder negativ (d. h. in Richtung des negativen Endschalters) oder positiv (d. h. in Richtung des positiven Endschalters) fest.

#### **Referenzpunkt Latch Geschwindigkeit**

Feinfühlige Home-Suchgeschwindigkeit in Einheiten pro Minute.

### Referenzpunktsuche minimale Geschwindigkeit (engl. Home Final Velocity)

Geschwindigkeit von der latch-Position zur (endgültigen) Ausgangsposition in Einheiten pro Minute. Für maximale Eilgeschwindigkeit auf 0 setzen.

### Referenzpunkt der Verriegelungsrichtung

Ermöglicht die Einstellung der Verriegelungsrichtung auf die gleiche oder entgegengesetzte Richtung wie die Suchrichtung.

### Encoder-Index für Referenzpunkt verwenden

LinuxCNC sucht während der Latch-Phase der Referenzfahrt nach einem Encoder-Indeximpuls.

### Kompensationsdatei verwenden

Ermöglicht die Angabe eines Komp-Dateinamens und -typs. Ermöglicht eine anspruchsvolle Kompensation. Siehe den<sub:ini:sec:axis-letter,Achsen-Abschnitt>> des INI Kapitels.

### Verwenden des Umkehrspiel-Ausgleichs

Ermöglicht die Einstellung einer einfachen Kompensation des Umkehrspiels. Kann nicht mit Kompensationsdatei verwendet werden. Siehe den <sub:ini:sec:axis-letter,Achsen-Abschnitt>> des INI Kapitels.

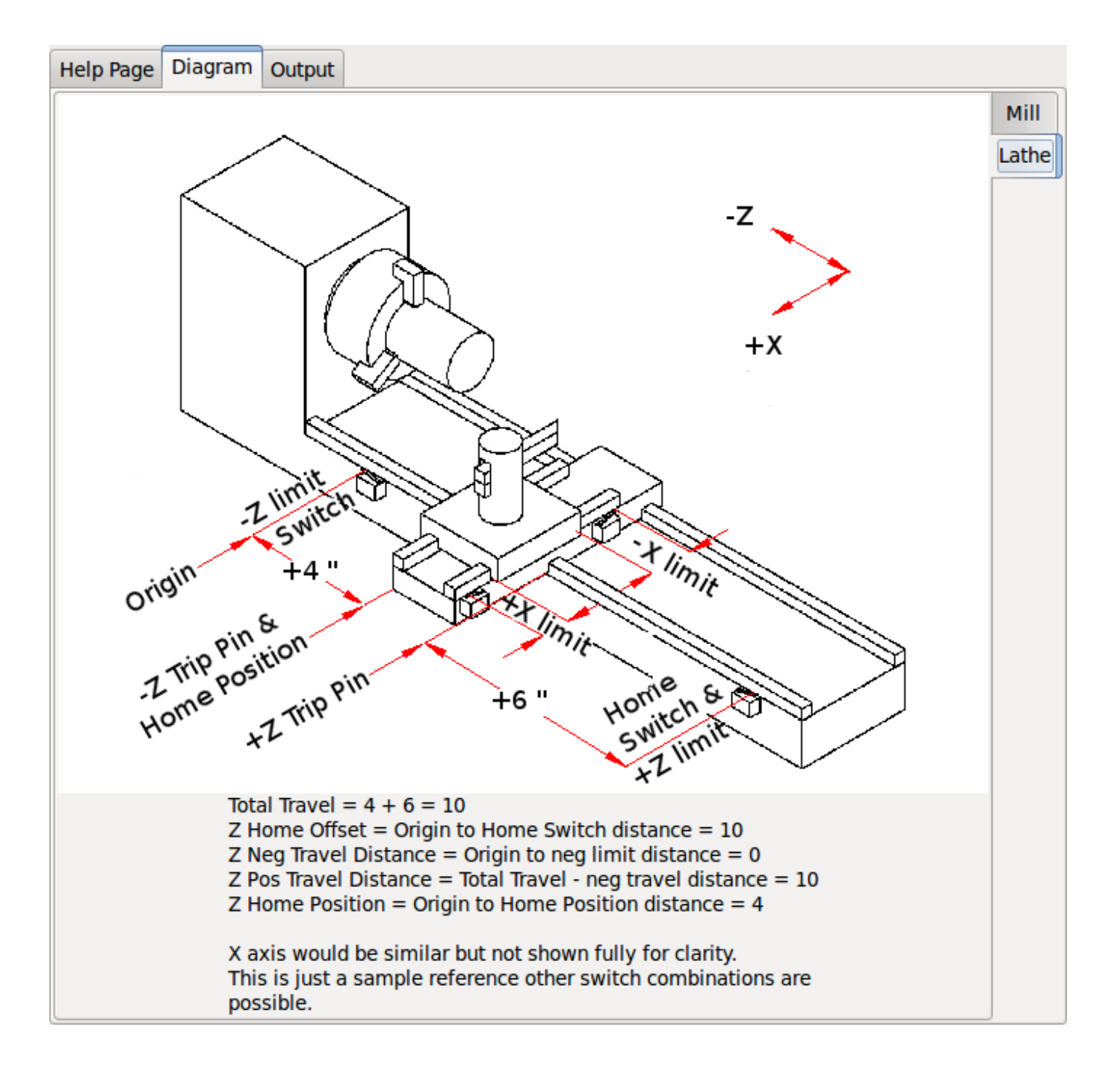

Abbildung 3.24: AXIS-Hilfsdiagramm

Das Diagramm soll helfen, ein Beispiel für Endschalter und Standard-Achsbewegungsrichtungen zu demonstrieren. In diesem Beispiel wurde die Z-Achse mit zwei Endschaltern versehen, wobei der positive Schalter als Home-Schalter verwendet wird. Der Maschinen-Ursprung (Nullpunkt, engl. machine origin) befindet sich am negativen Endschalter. Die linke Kante des Schlittens ist der negative Grenzwert und die rechte der positive Grenzwert. Die ENDGÜLTIGE HOME-POSITION soll 4 Zoll vom ORIGIN auf der positiven Seite entfernt sein. Wenn der Schlitten an die positive Grenze bewegt würde, würden wir 10 Zoll zwischen der negativen Grenze und dem negativen Auslösestift messen.

### 3.2.10 Spindel-Konfiguration

Wenn Sie Spindelsignale auswählen, ist diese Seite zur Konfiguration der Spindelsteuerung verfügbar.

### Tipp

Viele der Optionen auf dieser Seite werden nur angezeigt, wenn auf den vorherigen Seiten die richtige Option ausgewählt wurde!

| Spindle Motor/Encoder Configuration                                           |                 |
|-------------------------------------------------------------------------------|-----------------|
| Stepper Info                                                                  |                 |
| P 1.0000 🗘 Step On-Time 1000 🗘                                                |                 |
| Ⅰ 0.0000 🗘 Step Space 1000 💭                                                  |                 |
| D 0.0000 Dac Output Scale: 10.00 Direction Hold 1000                          |                 |
| FF0 0.0000 Dac Max Output: 10.00 Direction Setup 1000                         |                 |
| FF1 0.0000 Dac Output Offset: 0.0000 Driver Type: Custom                      |                 |
| FF2 0.0000 🗘 Quad Pulses / Rev: 4000                                          |                 |
| Bias 0.0000 Open                                                              |                 |
| Deadband 0.0000                                                               |                 |
| C Use Spindle-At-Speed<br>Scale: 95 ♀ %                                       |                 |
| Banid Speed Following Error: 0.0000 Croy encoder Scale: 4000.000 Contractor   |                 |
| Find Speed Following Error: 0.0000 Circle Stepper Scale: 0.000 Circle Scale   |                 |
| Reed Speed Following Error: 0.0000 rev Maximum Velocity: 100                  |                 |
| □ Invert Encoder Direction Maximum Acceleration: 2.0 □ rev / sec <sup>2</sup> |                 |
| State / Tune Axis                                                             |                 |
| 10-00-                                                                        |                 |
|                                                                               |                 |
|                                                                               |                 |
|                                                                               |                 |
| <u>H</u> elp <u>Cancel Back</u>                                               | <u>F</u> orward |

Abbildung 3.25: Spindelmotor/Encoder-Konfiguration

Diese Seite ähnelt der Seite zur Konfiguration der Achsenmotoren.

Es gibt einige Unterschiede:

- Sofern man sich nicht für eine schrittgetriebene Spindel entschieden hat, gibt es keine Beschleunigungsoder Geschwindigkeitsbegrenzung.
- Es gibt keine Unterstützung für Gangschaltungen oder Bereiche.

- Wenn Sie eine VCP-Spindelanzeigeoption gewählt haben, können die Skala für die Spindeldrehzahl und die Filtereinstellungen angezeigt werden.
- Spindle-at-Speed ermöglicht LinuxCNC zu warten, bis die Spindel auf die gewünschte Geschwindigkeit vor dem Bewegen der Achse ist. Dies ist besonders praktisch auf Drehmaschinen mit konstantem Oberflächenvorschub und große Geschwindigkeit Durchmesseränderungen. Es erfordert entweder Encoder-Feedback oder eine digitale Spindel-at-Speed-Signal in der Regel zu einem VFD-Antrieb verbunden.
- Wenn Sie eine Encoder-Rückmeldung verwenden, können Sie eine Skaleneinstellung für die Spindeldrehzahl wählen, die angibt, wie nahe die tatsächliche Drehzahl an der geforderten Drehzahl liegen muss, damit sie als gleichbleibende Drehzahl gilt.
- Bei Verwendung von Encoder-Feedback kann die VCP-Drehzahlanzeige unregelmäßig sein die Filtereinstellung kann zur Glättung der Anzeige verwendet werden. Die Geberskala muss für die verwendete Geberzahl/Getriebe eingestellt werden.
- Wenn Sie einen einzelnen Eingang für einen Spindel-Drehgeber verwenden, müssen Sie die Zeile: setp hm2\_7i43.0.encoder.00.counter-mode 1 (wobei Sie den Namen der Karte und die Nummer des Drehgebers entsprechend Ihren Anforderungen ändern) in eine benutzerdefinierte HAL-Datei einfügen. Weitere Informationen zum Zählermodus finden Sie im Abschnitt <sec:hm2-encoder,Encoder>> in Hostmot2.

### 3.2.11 Weitere Optionen für Fortgeschrittene

Dies ermöglicht die Einstellung von HALUI-Befehlen und das Laden von ClassicLadder- und Beispiel-SPS-Programme. Wenn Sie GladeVCP-Optionen ausgewählt haben, z. B. zum Nullstellen der Achse, werden Befehle angezeigt. Im Kapitel HALUI finden Sie weitere Informationen zur Verwendung benutzerdefinierter halcmds. Es gibt mehrere Optionen für Kontaktplanprogramme. Das Notaus (engl. E-stop)-Programm ermöglicht es einem externen Notaus-Schalter oder dem GUI-Frontend, ein Notaus auszulösen. Es verfügt auch über ein zeitgesteuertes Schmiermittelpumpensignal. Das Z-Auto-Touch-Off-Programm verfügt über eine Touch-Off-Platte, die GladeVCP-Touch-Off-Taste und spezielle HALUI-Befehle, um den aktuellen Benutzerursprung auf Null zu setzen und schnell zu löschen. Das serielle Modbus-Programm ist im Grunde eine leere Programmvorlage, die ClassicLadder für seriellen Modbus einrichtet. Siehe das Kapitel <cha:classicladder,ClassicLadder>> im Handbuch.

### **Advanced Options**

| Cmd 2<br>Cmd 3                                                                                                    | Cmd 7                                                                                                    |                                                                                                    | Cmd 12 |  |  |
|----------------------------------------------------------------------------------------------------|----------------------------------------------------------------------------------------------------|----------------------------------------------------------------------------------------------------|--------|--|--|
| Cmd 3                                                                                                    |                                                                                                    |                                                                                                    |        |  |  |
|                                                                                                    | Cmd 8                                                                                                    |                                                                                                    | Cmd 13 |  |  |
| Cmd 4                                                                                                    | Cmd 9                                                                                                    |                                                                                                    | Cmd 14 |  |  |
| Cmd 5                                                                                                    | Cmd 10                                                                                                    |                                                                                                    | Cmd 15 |  |  |
| ✓ Include Classicle ✓ Setup nu Number of a Number of a Nu | adder PLC<br>mber of external pins<br>digital (bit) in pins:<br>digital (bit) out pins:<br>analog (s32) in pins:<br>analog (s32) out pins:<br>analog (float) in pins:<br>analog (float) out pins:<br>analog (float) out pins: | $ \begin{array}{c c} 15 & & \\ \hline \\ 15 & & \\ \hline \\ 10 & & \\ \hline \\ 10 & & \\ \hline \\ 10 & & \\ \hline \\ 10 & & \\ \hline \\ \end{array} $ |        |  |  |
| <ul> <li>Blank lac</li> <li>Estop lac</li> <li>Z Auto To</li> <li>Serial mode</li> <li>Existing</li> <li>Include c</li> </ul>                                                                                                    | dder program<br>dder program<br>buch off program<br>odbus program<br>custom program<br>connections to HAL                                                                                                    | Edit ladder<br>program                                                                                                    |        |  |  |

Abbildung 3.26: PnCconf, erweiterte Optionen

### 3.2.12 HAL-Komponenten

Auf dieser Seite können Sie zusätzliche HAL-Komponenten hinzufügen, die Sie für benutzerdefinierte HAL-Dateien benötigen. Auf diese Weise sollte man die Haupt-HAL-Datei nicht von Hand bearbeiten müssen, aber dennoch die vom Benutzer benötigten Komponenten bei der Konfiguration berücksichtigen.

| HAL Component Page                                                                                                    |                     |
|----------------------------------------------------------------------------------------------------|---------------------|
| Add HAL components with this page.         Componentnumber of components         Absolute       1         PID       0         scale       1         mux16       0 |                     |
| ✓ Custom Components Commands                                                                                                    | Thread Speed        |
| loadrt example_comp                                                                                                    |                     |
|                                                                                                    | Servo Thread        |
|                                                                                                    | Base Thread         |
|                                                                                                    |                     |
|                                                                                                    |                     |
|                                                                                                    |                     |
|                                                                                                    |                     |
|                                                                                                    |                     |
|                                                                                                    |                     |
|                                                                                                    |                     |
| Help                                                                                                    | Cancel Back Forward |

Abbildung 3.27: HAL-Komponenten

Die erste Auswahl sind Komponenten, die PnCconf intern verwendet. Sie können pncconf so konfigurieren, dass zusätzliche Instanzen der Komponenten für Ihre eigene HAL-Datei geladen werden.

Wählen Sie die Anzahl der Instanzen, die Ihre benutzerdefinierte Datei benötigt, PnCconf fügt die benötigten Instanzen danach hinzu.

Das heißt, wenn Sie 2 benötigen und PnCconf 1 benötigt, wird PnCconf 3 Instanzen laden und die letzte verwenden.

### Benutzerdefinierte Komponenten-Befehle

Mit dieser Auswahl können Sie HAL-Komponenten laden, die PnCconf nicht verwendet. Fügen Sie den Befehl loadrt oder loadusr unter der Überschrift *loading command* hinzu. Fügen Sie den Befehl addf unter der Überschrift *Thread-Befehl* hinzu. Die Komponenten werden dem Thread zwischen dem Lesen von Eingaben und dem Schreiben von Ausgaben in der Reihenfolge hinzugefügt, in der Sie sie im Befehl "thread" schreiben.

### 133 / 1392

### 3.2.13 PnCconf für Fortgeschrittene

PnCconf ist bestrebt, flexible Anpassungen durch den Benutzer zu ermöglichen. PnCconf unterstützt benutzerdefinierte Signalnamen, benutzerdefiniertes Laden von Komponenten, benutzerdefinierte HAL-Dateien und benutzerdefinierte Firmware.

Es gibt auch Signalnamen, die PnCconf immer bereitstellt, unabhängig von den gewählten Optionen für benutzerdefinierte HAL-Dateien. Mit etwas Überlegung sollten die meisten Anpassungen funktionieren, auch wenn Sie später andere Optionen in PNCconf wählen.

Wenn die Anpassungen den Rahmen von PnCconf's Rahmenwerk sprengen, können Sie PnCconf verwenden, um eine Basiskonfiguration zu erstellen, oder Sie verwenden eine der LinuxCNC's Beispielkonfigurationen und editieren sie von Hand zu dem, was Sie wollen.

### Benutzerdefinierte Signalnamen

Wenn Sie eine Komponente mit etwas in einer benutzerdefinierten HAL-Datei verbinden möchten, geben Sie einen eindeutigen Signalnamen in das Kombinationsfeld ein. Bestimmte Komponenten fügen Endungen an Ihren benutzerdefinierten Signalnamen an:

Kodierer fügen hinzu < customname > +:

- Position
- count (engl für Zähler)
- Geschwindigkeit
- Index-Aktivierung
- reset

Schrittmotoren fügen hinzu:

- aktivieren
- Zähler
- Positionsbefehl
- position-fb
- velocity-fb

Pulsweitenmodulationen (PWM, für Servos) fügen hinzu:

- aktivieren
- Wert

GPIO-Pins werden einfach mit dem eingegebenen Signalnamen verbunden

Auf diese Weise kann man sich mit diesen Signalen in den benutzerdefinierten HAL-Dateien verbinden und hat trotzdem die Möglichkeit, sie später zu verschieben.

### Benutzerdefinierte Signalnamen

Die Seite mit HAL Komponenten kann verwendet werden, um Komponenten zu laden, die ein Benutzer für die Anpassung benötigt.

### Laden der benutzerdefinierten Firmware

PnCconf sucht auf dem System nach Firmware und sucht dann nach der XML-Datei, die es in das konvertieren kann, was es versteht. Diese XML-Dateien werden nur für offiziell freigegebene Firmware vom LinuxCNC-Team bereitgestellt. Um benutzerdefinierte Firmware zu verwenden, muss man sie in ein Array konvertieren, das PnCconf versteht, und den Dateipfad zu PnCconf's Einstellungsdatei hinzufügen. Standardmäßig sucht dieser Pfad auf dem Desktop nach einem Ordner namens custom\_firmware und einer Datei namens firmware.py.

Die versteckte Einstellungsdatei befindet sich in der Home-Datei des Benutzers, heißt .pncconf-preferences und erfordert, dass Sie in Ihrem Dateimanager die Option "Versteckte Dateien anzeigen" wählen, um sie zu sehen und zu bearbeiten, oder Sie verwenden auf der Kommandozeile "ls" mit der Option "-a". Der Inhalt dieser Datei kann eingesehen werden, wenn Sie PnCconf zum ersten Mal laden - drücken Sie die Hilfetaste und sehen Sie sich die Ausgabeseite an.

Fragen Sie in der LinuxCNC Mailing-Liste oder im Forum nach Informationen über die Konvertierung von kundenspezifischer Firmware. Nicht jede Firmware kann mit PnCconf verwendet werden.

### **Benutzerdefinierte HAL-Dateien**

Es gibt vier benutzerdefinierte Dateien, die Sie verwenden können, um HAL-Befehle hinzuzufügen:

- custom.hal ist für HAL-Befehle, die nicht nach dem Laden des GUI-Frontends ausgeführt werden müssen. Es wird diese erst nach der HAL-Datei mit dem Konfigurationsnamen ausgeführt.
- custom\_postgui.hal ist für Befehle gedacht, die ausgeführt werden müssen, nachdem AXIS geladen wurde oder eine eigenständige PyVCP-Anzeige geladen wurde.
- custom\_gvcp.hal ist für Befehle, die ausgeführt werden müssen, nachdem GladeVCP geladen wurde.
- shutdown.hal ist für Befehle, die ausgeführt werden, wenn LinuxCNC kontrolliert herunterfährt.

## **Kapitel 4**

# Konfiguration

### 4.1 Integrator-Konzepte

### 4.1.1 Dateispeicherorte

LinuxCNC sucht nach den Konfigurations- und G-Code-Dateien an einem bestimmten Ort. Der Ort hängt davon ab, wie Sie LinuxCNC ausführen.

### 4.1.1.1 Installiert

Wenn Ihr LinuxCNC von der Live-CD oder Sie über eine .deb installiert haben, und verwenden Sie die Konfiguration Picker *LinuxCNC* aus dem Menü LinuxCNC, so schaut LinuxCNC in die folgenden Verzeichnisse:

- Das LinuxCNC-Verzeichnis befindet sich unter ,/home/benutzername/linuxcnc'.
- Die Konfigurationsverzeichnisse befinden sich unter /home/benutzername/linuxcnc/configs.
  - Die Konfigurationsdateien befinden sich unter /home/benutzername/linuxcnc/configs/name-of-config.
- Die G-Code-Dateien befinden sich unter /home/benutzername/linuxcnc/nc files'.

Bei einer Konfiguration mit dem Namen Mill und dem Benutzernamen Fred würde die Verzeichnisund Dateistruktur zum Beispiel wie folgt aussehen.

- /home/fred/linuxcnc
- /home/fred/linuxcnc/nc\_files
- /home/fred/linuxcnc/configs/mill
  - /home/fred/linuxcnc/configs/mill/mill.ini
  - /home/fred/linuxcnc/configs/mill/mill.hal
  - /home/fred/linuxcnc/configs/mill/mill.var
  - /home/fred/linuxcnc/configs/mill/tool.tbl

### 4.1.1.2 Befehlszeile

Wenn Sie LinuxCNC von der Kommandozeile aus und geben Sie den Namen und den Speicherort der INI-Datei können die Dateispeicherorte in einem anderen Ort sein. Um die Optionen für die Ausführung von LinuxCNC von der Kommandozeile laufen *linuxcnc -h*.

### Anmerkung

Optionale Speicherorte für einige Dateien können in der INI-Datei konfiguriert werden. Siehe den Abschnitt <<sub:ini:sec:display,[DISPLAY]>> und den Abschnitt <<sub:ini:sec:rs274ngc,[RS274NGC]>>.

### 4.1.2 Dateien

Jedes Konfigurationsverzeichnis benötigt mindestens die folgenden Dateien:

- Eine INI-Datei .ini
- Eine HAL-Datei .hal oder HALTCL-Datei .tcl, die im Abschnitt HAL der INI-Datei angegeben ist.

### Anmerkung

Für einige GUIs können andere Dateien erforderlich sein.

Optional können Sie auch haben:

- Eine Variablendatei .var
  - Wenn Sie eine .var-Datei in einem Verzeichnis weglassen, aber << sub:ini:sec:rs274ngc,[RS274NGC]>: PARAMETER\_FILE=somefilename.var, wird die Datei für Sie erstellt werden, wenn LinuxCNC startet.
  - Wenn Sie eine .var-Datei weglassen und den Punkt [RS274NGC] PARAMETER\_FILE weglassen, wird eine var-Datei mit dem Namen rs274ngc.var erstellt, wenn LinuxCNC startet. Es kann einige verwirrende Meldungen geben, wenn [RS274NGC]PARAMETER\_FILE weggelassen wird.
- Eine Werkzeugtabellendatei .tbl, wenn <<sub:ini:sec:emcmot,[EMCMOT]>> TOOL\_TABLE in der INI-Datei angegeben wurde. Einige Konfigurationen benötigen keine Werkzeugtabelle.

### 4.1.3 Schrittmotor-Systeme (engl. stepper systems)

### 4.1.3.1 Basiszeitraum (engl. base period)

BASE\_PERIOD ist der *Herzschlag* von Ihrem LinuxCNC Computer.<sup>1</sup>. In jeder Periode entscheidet der Software-Schrittgenerator, ob es Zeit für einen weiteren Schrittimpuls ist. Eine kürzere Periode ermöglicht es Ihnen, mehr Impulse pro Sekunde zu erzeugen, innerhalb von Grenzen. Wenn Sie jedoch eine zu kurze Periode wählen, verbringt Ihr Computer so viel Zeit mit der Erzeugung von Schrittimpulsen, dass alles andere langsamer wird oder vielleicht sogar zum Stillstand kommt. Die Latenzzeit und die Anforderungen an die Schrittmotorsteuerung beeinflussen die kürzeste Zeitspanne, die Sie verwenden können.

 $<sup>^1</sup>$ Dieser Abschnitt bezieht sich auf die Verwendung **stepgen**, LinuxCNCs eingebauten Schritt-Generator. Einige Hardware-Geräte haben ihre eigenen Schritt-Generator und nicht mit LinuxCNC 's built-in ein. In diesem Fall, verweisen wir auf Ihr Hardware-Handbuch

Im schlimmsten Fall treten Latenzzeiten nur ein paar Mal pro Minute auf und die Wahrscheinlichkeit, dass eine schlechte Latenz genau dann auftritt, wenn der Motor die Richtung ändert, ist gering. Es kann also zu sehr seltenen Fehlern kommen, die hin und wieder ein Teil ruinieren und bei denen eine Fehlerbehebung unmöglich ist.

Am einfachsten lässt sich dieses Problem vermeiden, indem Sie eine BASE\_PERIOD wählen, die der Summe aus der längsten Zeitanforderung Ihres Laufwerks und der schlimmsten Latenz Ihres Computers entspricht. Dies ist nicht immer die beste Wahl. Wenn Sie z. B. ein Laufwerk mit einer Haltezeit von 20 µs für das Richtungssignal betreiben und Ihr Latenztest eine maximale Latenz von 11 µs angibt, erhalten Sie, wenn Sie die BASE\_PERIOD auf 20+11 = 31 µs einstellen, in einem Modus 32.258 Schritte pro Sekunde und in einem anderen Modus 16.129 Schritte pro Sekunde, was nicht gerade angenehm ist.

Das Problem liegt in der erforderlichen Haltezeit von 20 µs. Das plus die 11 µs Latenz ist, was uns zwingt, eine langsame 31 µs Zeitraum zu verwenden. Aber die LinuxCNC Software Schritt-Generator hat einige Parameter, mit denen Sie die verschiedenen Zeiten von einer Periode auf mehrere zu erhöhen. Zum Beispiel, wenn *steplen* Fußnote:[steplen bezieht sich auf einen Parameter, der die Leistung von LinuxCNC eingebauten Schritt-Generator, *stepgen*, die eine HAL-Komponente ist einstellt. Dieser Parameter passt die Länge des Schrittimpulses selbst. Lesen Sie weiter, alles wird schließlich erklärt werden.] von 1 auf 2 geändert wird, dann wird es zwei Perioden zwischen dem Beginn und dem Ende des Schrittimpulses sein. Wird *dirhold* <sup>2</sup> von 1 auf 3 geändert, dann liegen mindestens drei Perioden zwischen dem Schrittimpuls und einem Wechsel des Richtungspins.

Wenn wir "dirhold" verwenden können, um die 20- $\mu$ s-Haltezeitanforderung zu erfüllen, dann ist die nächstlängere Zeit die 4,5- $\mu$ s-High-Time. Addiert man die Latenzzeit von 11  $\mu$ s zu der hohen Zeit von 4,5  $\mu$ s, so erhält man eine Mindestzeit von 15,5  $\mu$ s. Wenn Sie 15,5  $\mu$ s ausprobieren, stellen Sie fest, dass der Computer zu träge ist, also entscheiden Sie sich für 16  $\mu$ s. Wenn wir "dirhold" auf 1 lassen (Standardeinstellung), dann ist die Mindestzeit zwischen Schritt und Richtung die 16  $\mu$ s Periode minus die 11  $\mu$ s Latenz = 5  $\mu$ s, was nicht genug ist. Wir brauchen weitere 15  $\mu$ s. Da die Periode 16  $\mu$ s beträgt, brauchen wir eine weitere Periode. Also ändern wir *dirhold* von 1 auf 2. Jetzt beträgt die Mindestzeit zwischen dem Ende des Schrittimpulses und dem Richtungswechsel 5+16=21  $\mu$ s, und wir müssen uns keine Sorgen mehr machen, dass der Antrieb aufgrund der Latenz die falsche Richtung einschlägt.

Weitere Informationen zu stepgen finden Sie im Abschnitt stepgen.

### 4.1.3.2 Schritt-Timing

Schrit-Timing und Schrittweite sind bei einigen Antrieben unterschiedlich. In diesem Fall wird der Schrittpunkt wichtig. Wenn der Antrieb bei der fallenden Flanke schaltet, sollte der Ausgangspin invertiert werden.

### 4.1.4 Servosysteme

### 4.1.4.1 Grundbetrieb

Servosysteme sind in der Lage, eine höhere Geschwindigkeit und Genauigkeit zu erreichen als entsprechende Schrittmachersysteme, sind aber teurer und komplexer. Im Gegensatz zu Schrittmotorensystemen benötigen Servosysteme eine Art von Positionsrückmeldung und müssen eingestellt oder getunt werden, da sie nicht wie Schrittmotorensysteme direkt nach dem Auspacken funktionieren. Diese Unterschiede bestehen, weil Servos ein *geschlossener Regelkreis* sind, im Gegensatz zu Schrittmotoren, die im Allgemeinen *offener Regelkreis* betrieben werden. Was bedeutet *geschlossener Regelkreis*? Schauen wir uns ein vereinfachtes Diagramm an, wie ein Servomotorensystem angeschlossen ist.

<sup>&</sup>lt;sup>2</sup>dirhold bezieht sich auf einen Parameter, der die Länge der Richtungshaltezeit einstellt.

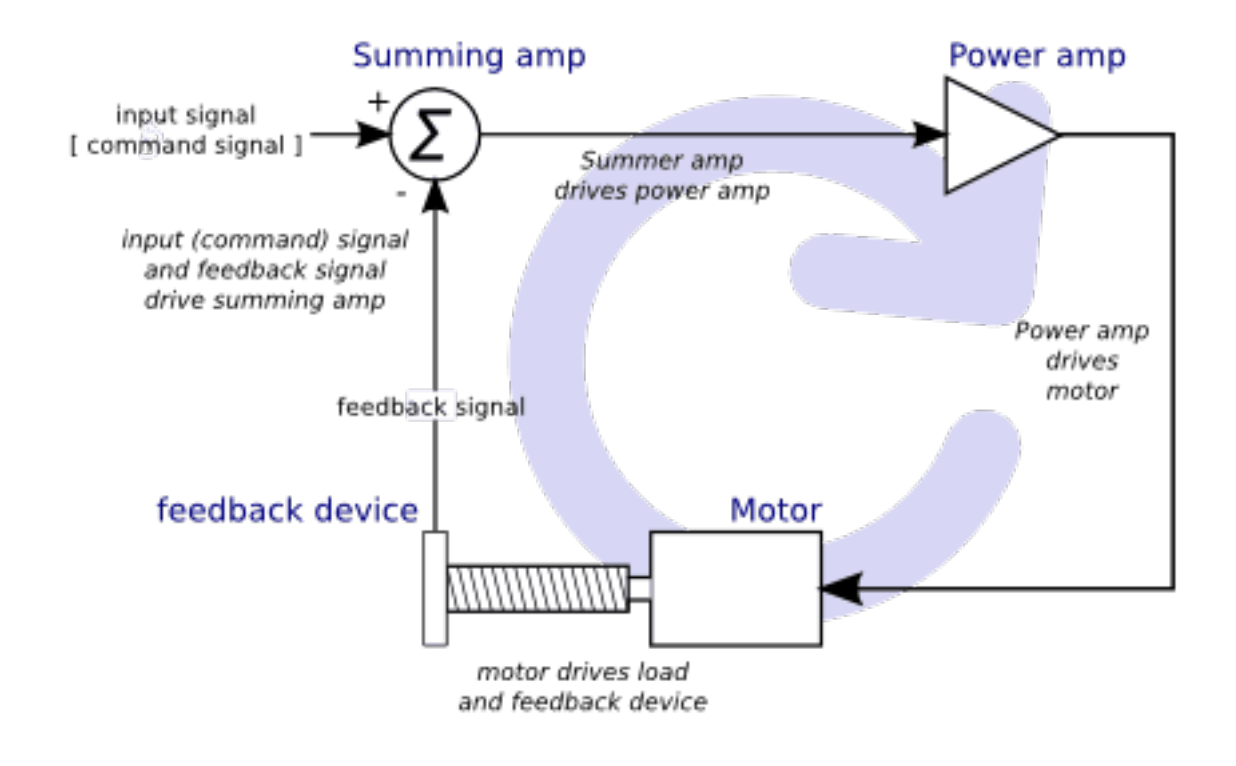

Abbildung 4.1: Servo Loop

Dieses Diagramm zeigt, dass das Eingangssignal (und das Rückkopplungssignal) den Summierverstärker antreibt, der Summierverstärker den Leistungsverstärker antreibt, der Leistungsverstärker den Motor antreibt, der Motor die Last (und das Rückkopplungsgerät) antreibt und das Rückkopplungsgerät (und das Eingangssignal) den Motor antreibt. Dies sieht aus wie ein Kreis (eine geschlossene Schleife), in dem A B, B C, C D und D A steuert.

Wenn Sie bisher noch nicht mit Servosystemen gearbeitet haben, wird Ihnen das zweifellos zunächst sehr seltsam vorkommen, vor allem im Vergleich zu normalen elektronischen Schaltungen, bei denen die Eingänge nahtlos zu den Ausgängen führen und nicht zurück.Fußnote:[Falls es hilft, das nächstliegende Äquivalent in der digitalen Welt sind *Zustandsmaschinen, sequentielle Maschinen* und so weiter, wo das, was die Ausgänge *jetzt* tun, davon abhängt, was die Eingänge (und die Ausgänge) *vorher* getan haben. Wenn das nicht hilft, dann ist es eben so]. Wenn *alles* steuert *alles andere*, wie kann das jemals funktionieren, wer ist verantwortlich? Die Antwort ist, dass LinuxCNC 'kann dieses System steuern, aber es muss es durch die Wahl einer von mehreren Kontrollmethoden zu tun. Die Steuerungsmethode, die LinuxCNC verwendet, eine der einfachsten und besten, wird PID genannt.

PID steht für Proportional, Integral und Derivativ. Der Proportionalwert bestimmt die Reaktion auf den aktuellen Fehler, der Integralwert bestimmt die Reaktion auf der Grundlage der Summe der letzten Fehler und der Derivativwert bestimmt die Reaktion auf der Grundlage der Rate, mit der sich der Fehler geändert hat. Sie sind drei gemeinsame mathematische Techniken, die auf die Aufgabe, einen Arbeitsprozess, um einen Sollwert zu folgen angewendet werden. Im Fall von LinuxCNC ist der Prozess, den wir steuern wollen, die tatsächliche Achsenposition und der Sollwert ist die befohlene Achsenposition.

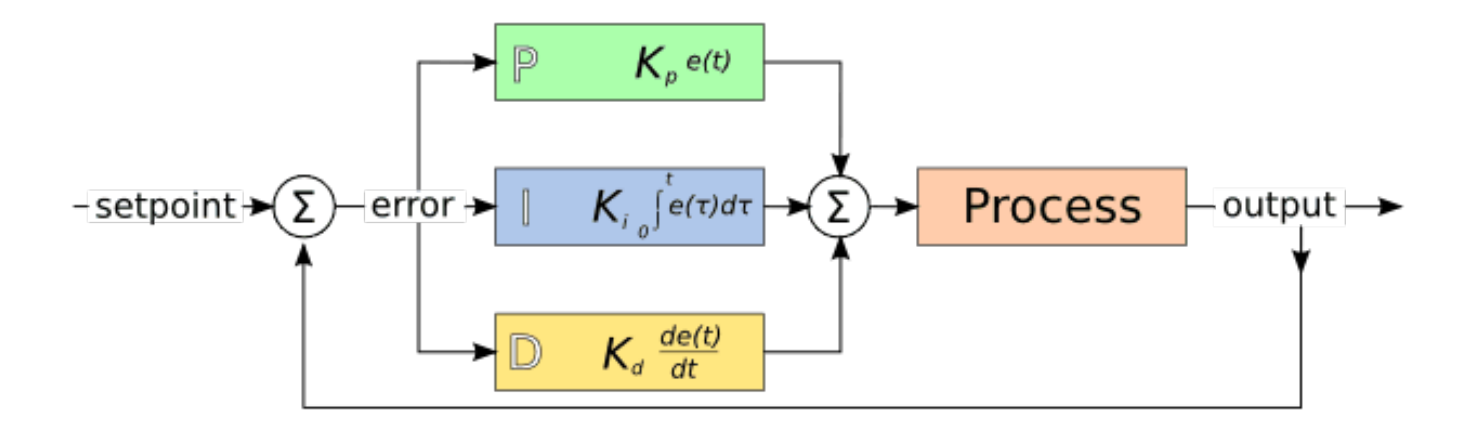

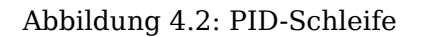

Durch *Abstimmung* der drei Konstanten im PID-Regler-Algorithmus kann der Regler eine auf die spezifischen Prozessanforderungen abgestimmte Regelwirkung erzielen. Die Reaktion des Reglers lässt sich beschreiben anhand des Ansprechens des Reglers auf eine Regelabweichung, des Ausmaßes, in dem der Regler über den Sollwert hinausschießt, und des Grades der Systemschwingung.

### 4.1.4.2 Proportionaler Ausdruck

Der proportionale Ausdruck(manchmal als Verstärkung bezeichnet) nimmt eine Änderung am Ausgang vor, die proportional zum aktuellen Fehlerwert ist. Eine hohe proportionale Verstärkung führt zu einer großen Änderung des Ausgangs bei einer gegebenen Änderung des Fehlers. Wenn die Proportionalverstärkung zu hoch ist, kann das System instabil werden. Im Gegensatz dazu führt eine kleine Verstärkung zu einer kleinen Ausgangsantwort auf einen großen Eingangsfehler. Wenn die Proportionalverstärkung zu niedrig ist, kann der Regeleingriff bei der Reaktion auf Netzstörungen zu gering sein.

Bei Abwesenheit von Störungen pendelt sich eine reine Proportionalregelung nicht auf ihren Zielwert ein, sondern behält einen stationären Fehler bei, der eine Funktion der Proportionalverstärkung und der Prozessverstärkung ist. Trotz des stationären Offsets zeigen sowohl die Abstimmungstheorie als auch die industrielle Praxis, dass der Proportionalanteil den größten Teil der Ausgangsänderung ausmachen sollte.

### 4.1.4.3 Integraler Begriff

Der Beitrag des Integral-Anteils (manchmal im Englischen auch Reset genannt, oder kurz I-Anteil) ist proportional zur Größe des Fehlers und zur Dauer des Fehlers. Die Summierung des momentanen Fehlers über die Zeit (Integration des Fehlers) ergibt die akkumulierte Abweichung, die zuvor hätte korrigiert werden müssen. Der kumulierte Fehler wird dann mit der Integralverstärkung multipliziert und zum Reglerausgang addiert.

Der Integral-Anteil (wenn er zum Proportional-Anteil (kurz P-Anteil) hinzugefügt wird) beschleunigt die Bewegung des Prozesses in Richtung Sollwert und beseitigt den verbleibenden stationären Fehler, der bei einem reinen Proportionalregler auftritt. Da der Integral-Anteil jedoch auf akkumulierte Fehler aus der Vergangenheit reagiert, kann er dazu führen, dass der aktuelle Wert über den Sollwert hinausschießt (den Sollwert überschreitet und dann eine Abweichung in die andere Richtung erzeugt).

### 4.1.4.4 Differenzierender-Anteil (D-Anteil)

Die Änderungsrate des Prozessfehlers wird berechnet, indem die Steigung des Fehlers nach der Zeit (d. h. seine erste Ableitung nach der Zeit) bestimmt und diese Änderungsrate mit der Ableitungsverstärkung multipliziert wird.

Der Derivationsanteil verlangsamt die Änderungsrate des Reglerausgangs, und dieser Effekt ist in der Nähe des Reglersollwerts am deutlichsten. Daher wird die Ableitungsregelung eingesetzt, um das Ausmaß des durch den Integralanteil verursachten Überschwingens zu verringern und die kombinierte Regler-Prozess-Stabilität zu verbessern.

### 4.1.4.5 Schleifenabstimmung

Wenn die Parameter des PID-Reglers (die Verstärkungen des Proportional-, Integral- und Differentialanteils) falsch gewählt werden, kann der geregelte Prozesseingang instabil sein, d. h. sein Ausgang divergiert, mit oder ohne Schwingung, und wird nur durch Sättigung oder mechanischen Bruch begrenzt. Die Abstimmung eines Regelkreises ist die Anpassung seiner Regelparameter (Verstärkung/-Proportionalbereich, Integralverstärkung/Rückstellung, Ableitungsverstärkung/Rate) an die optimalen Werte für das gewünschte Regelverhalten.

### 4.1.4.6 Manuelle Abstimmung

Eine einfache Abstimmungsmethode besteht darin, zunächst die Werte I und D auf Null zu setzen. Erhöhen Sie den P-Wert, bis das Ausgangssignal der Schleife oszilliert, dann sollte der P-Wert auf etwa die Hälfte dieses Wertes eingestellt werden, um eine Reaktion vom Typ *Viertelamplitudenabfall* zu erzielen. Erhöhen Sie dann I, bis der Offset in ausreichender Zeit für den Prozess korrigiert ist. Ein zu großer I-Wert führt jedoch zu Instabilität. Erhöhen Sie schließlich D, falls erforderlich, bis die Schleife nach einer Laststörung akzeptabel schnell ihren Sollwert erreicht. Ein zu großes D führt jedoch zu übermäßigem Ansprechen und Überschwingen. Eine schnelle PID-Schleifenabstimmung schwingt in der Regel leicht über, um den Sollwert schneller zu erreichen; einige Systeme können jedoch kein Überschwingen akzeptieren, in diesem Fall ist ein *überdämpftes* Regelsystem erforderlich, das eine P-Einstellung erfordert, die deutlich unter der Hälfte der P-Einstellung liegt, die eine Schwingung verursacht.

### 4.1.5 RTAI

Die Echtzeit-Anwendungsschnittstelle (Real Time Application Interface, RTAI) wird verwendet, um die beste Echtzeitleistung (RT) zu erzielen. Mit dem gepatchten RTAI-Kernel können Sie Anwendungen mit strengen Zeitvorgaben schreiben. RTAI gibt Ihnen die Möglichkeit, Dinge wie die Software-Schritterzeugung durchzuführen, die ein präzises Timing erfordern.

### 4.1.5.1 ACPI

Das Advanced Configuration and Power Interface (ACPI) hat viele verschiedene Funktionen, von denen die meisten die RT-Leistung beeinträchtigen (z. B.: Energieverwaltung, CPU-Abschaltung, CPU-Frequenzskalierung usw.). Der LinuxCNC-Kernel (und wahrscheinlich alle RTAI-gepatchten Kernel) hat ACPI deaktiviert. ACPI kümmert sich auch um das Herunterfahren des Systems, nachdem ein Shutdown gestartet wurde, und deshalb müssen Sie möglicherweise den Netzschalter drücken, um Ihren Computer vollständig auszuschalten. Die RTAI-Gruppe hat dies in den letzten Versionen verbessert, so dass sich Ihr LinuxCNC-System vielleicht doch von selbst ausschaltet.

### 4.1.6 Hardwareoptionen für Computer-/Maschinenschnittstellen

### 4.1.6.1 litehm2/rv901t

Litehm2 ist ein Board-agnostischer Port der HostMot2-FPGA-Firmware. Das erste unterstützte Board ist das linsn rv901t, das ursprünglich als LED-Controller-Board gebaut wurde, aber aufgrund der verfügbaren I/Os auch gut als Maschinencontroller geeignet ist. Es bietet etwa 80 5V-gepufferte I/O-Ports und kann zwischen allen Eingängen und allen Ausgängen umschalten. Es kann auch leicht modifiziert werden, um die Ports halb/halb zwischen Eingang und Ausgang aufzuteilen. Der rv901t wird über Gigabit- oder 100-Mbit-Ethernet mit dem Computer verbunden.

Litehm2 basiert auf dem LiteX-Framework, das eine breite Palette von FPGA-Boards unterstützt. Derzeit wird nur das rv901t unterstützt, aber die Unterstützung für weitere Boards ist in der Entwicklung.

Weitere Informationen finden Sie unter https://github.com/sensille/litehm2.

### 4.2 Latency Testing

### 4.2.1 Was bedeutet Latenz?

Die Latenz ist die Zeit, die der PC braucht, um seine reguläre Arbeit zu unterbrechen und auf eine externe Anfrage zu reagieren, z. B. das Ausführen eines der regelmäßigen Echtzeit-Threads von LinuxCNC. Je niedriger die Latenz, desto schneller können Sie die Echtzeit-Threads ausführen, und desto flüssiger wird die Bewegung (und möglicherweise schneller im Fall von Software-Stepping).

Die Latenzzeit ist viel wichtiger als die CPU-Geschwindigkeit. Ein bescheidener Pentium II, der auf Unterbrechungen jedes Mal innerhalb von 10 Mikrosekunden reagiert, kann bessere Ergebnisse liefern als das neueste und schnellste P4-Hyperthreading-Biest.

Die CPU ist nicht der einzige Faktor, der die Latenzzeit bestimmt. Motherboards, Grafikkarten, USB-Anschlüsse und eine Reihe anderer Dinge können die Latenz beeinträchtigen. Der beste Weg, um herauszufinden, womit Sie es zu tun haben, ist die Durchführung des Latenztests.

Die Erzeugung von Schrittimpulsen in der Software hat einen sehr großen Vorteil - sie ist kostenlos. So gut wie jeder PC verfügt über eine parallele Schnittstelle, die in der Lage ist, die von der Software erzeugten Schrittimpulse auszugeben. Die Software-Schrittimpulse haben jedoch auch einige Nachteile:

- begrenzte maximale Schrittfrequenz
- Jitter (variierende zeitliche Abstände) in den erzeugten Impulsen
- belastet die CPU

### 4.2.2 Latency Tests

LinuxCNC enthält mehrere Latenz-Tests. Sie alle produzieren gleichwertige Informationen. Das Ausführen dieser Tests wird helfen, festzustellen, ob ein Computer für den Betrieb einer CNC-Maschine geeignet ist.

### Anmerkung

Führen Sie LinuxCNC oder StepConf nicht aus, während der Latenztest läuft.

### 4.2.2.1 Latenz-Test

Um den Test auszuführen, öffnen Sie ein Terminal-Fenster (in Ubuntu, von Anwendungen  $\rightarrow$  Zubehör  $\rightarrow$  Terminal) und führen den folgenden Befehl aus:

latency-test

This will start the latency test with a base-thread period of  $25\,\mu s$  and a servo-thread period of 1 ms. The period times may be specified on the command line:

latency-test 50000 1000000

This will start the latency test with a base-thread period of  $50\,\mu s$  and a servo-thread period of 1 ms.

Die verfügbaren Optionen können Sie in der Befehlszeile eingeben:

latency-test -h

Nach dem Starten eines Latenztests sollten Sie so etwas sehen:

| Linu:                                                                                                    | xCNC / HAL Latency | Test | + - □ × |  |  |  |
|----------------------------------------------------------------------------------------------------|--------------------|------|---------|--|--|--|
| Let this test run for a few minutes, then note the maximum Jitter. You will use it while configuring LinuxCNC.                                                                                                    |                    |      |         |  |  |  |
| While the test is running, you should "abuse" the computer. Move windows<br>around on the screen. Surf the web. Copy some large files around on the disk.<br>Play some music. Run an OpenGL program such as glxgears. The idea is to put<br>the PC through its paces while the latency test checks to see what the worst<br>case numbers are. |                    |      |         |  |  |  |
| Max Interval (ns) Max Jitter (ns) Last interval (ns)                                                                                                    |                    |      |         |  |  |  |
| Servo thread (1ms):                                                                                                    | 1001058            | 4578 | 996764  |  |  |  |
| Base thread (25µs):                                                                                                    | 31605              | 6693 | 25001   |  |  |  |
| Reset Statistics                                                                                                    |                    |      |         |  |  |  |

Abbildung 4.3: HAL-Latenz-Test

Während der Test läuft, sollten Sie den Computer beschäftigen: Bewegen Sie die Fenster auf dem Bildschirm. Surfen Sie im Internet. Kopieren Sie einige große Dateien auf der Festplatte. Spielen Sie etwas Musik ab. Führen Sie ein OpenGL-Programm wie z. B. glxgears aus. Die Idee ist, den PC auf Herz und Nieren zu prüfen, während der Latenztest den schlimmsten Fall ermittelt.

Die wichtige Zahl für das Software-Stepping ist der "maximale Jitter" des Basis-Threads. Im obigen Beispiel sind das 6693 Nanosekunden (ns), oder 6,693 Mikrosekunden ( $\mu$ s). Notieren Sie diese Zahl und geben Sie sie in StepConf ein, wenn sie angefordert wird.

In the example above, latency-test only ran for a few seconds. You should run the test for at least several minutes; sometimes the worst case latency doesn't happen very often, or only happens when you do some particular action. For instance, one Intel motherboard worked pretty well most of the time, but every 64 seconds it had a very bad 300 µs latency. Fortunately that was fixable, see https://wiki.linuxcnc.org/cgi-bin/wiki.pl?FixingSMIIssues . So, what do the results mean? If your Max Jitter number is less than about 15-20 microseconds (15000-20000 nanoseconds), the computer should give very nice results with software stepping. If the max latency is more like 30-50 microseconds, you can still get good results, but your maximum step rate might be a little disappointing, especially if you use microstepping or have very fine pitch leadscrews. If the numbers are 100  $\mu$ s or more, i.e. >= 100,000 nanoseconds (ns), then the PC is not a good candidate for software stepping. Numbers over 1 millisecond (1,000,000 ns) mean the PC is not a good candidate for LinuxCNC, regardless of whether you use software stepping or not.

#### Anmerkung

Wenn Sie hohe Zahlen erhalten, gibt es möglicherweise Möglichkeiten, sie zu verbessern. Ein anderer PC hatte eine sehr schlechte Latenz (mehrere Millisekunden) bei der Verwendung des Onboard-Videos. Aber eine \$ 5 gebrauchte Grafikkarte löste das Problem. LinuxCNC benötigt keine hochmoderne Hardware.

Weitere Informationen zum Stepper-Tuning finden Sie im Kapitel Stepper Tuning.

#### Tipp

Zusätzliche Kommandozeilen-Tools sind für die Untersuchung der Latenz verfügbar wenn LinuxCNC nicht läuft.

#### 4.2.2.2 Latency Plot

latency-plot erstellt ein Streifendiagramm für einen Basis- und einen Servo-Thread. Es kann nützlich sein, um Spitzen in der Latenz zu sehen, wenn andere Anwendungen gestartet oder verwendet werden. Verwendung:

```
latency-plot --help
Usage:
    latency-plot --help | -?
    latency-plot --hal [Options]
Optionen:
    --base ns (base thread interval in nanoseconds, default: 25000)
    --servo ns (servo thread interval in nanoseconds, default: 1000000)
    --time ms (report interval in milliseconds, default: 1000)
    --relative (relative clock time (default))
    --actual (actual clock time)
```

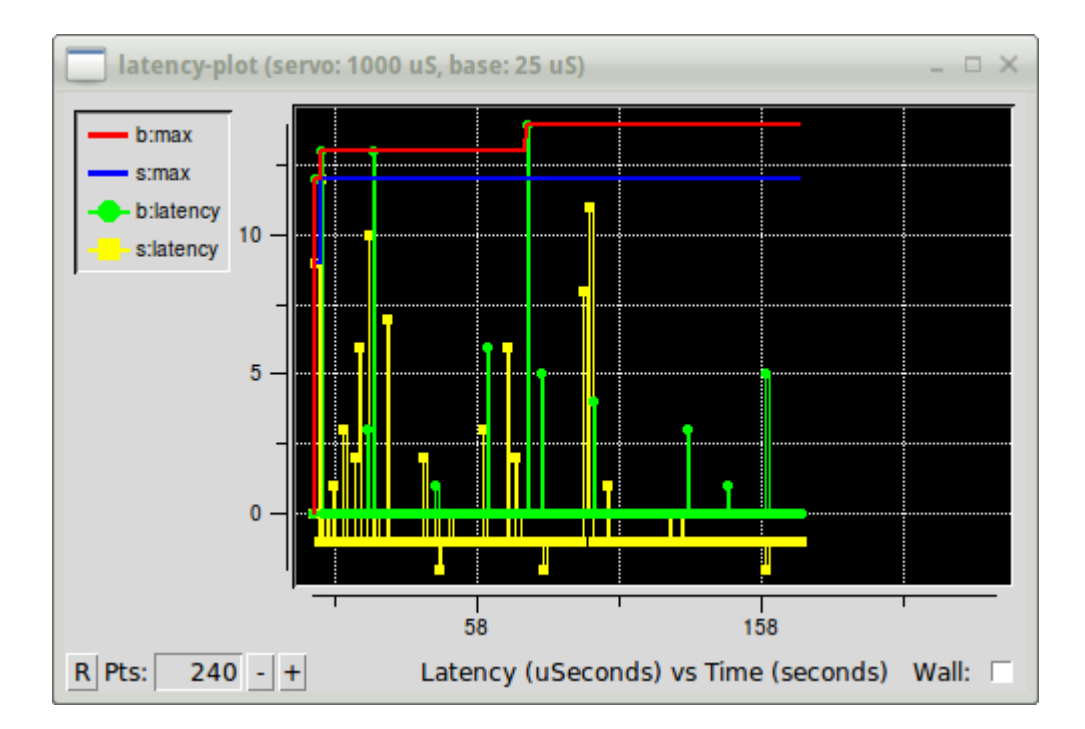

Abbildung 4.4: latency-plot-Fenster

### 4.2.2.3 Latenz-Histogramm

Die Anwendung latency-histogram zeigt ein Histogramm der Latenz (Jitter) für einen Basis- und einen Servo-Thread an.

```
Usage:
   latency-histogram --help | -?
  latency-histogram [Options]
Optionen:
  --base ns (Basisgewindeintervall in Nanosekunden, Voreinstellung: 25000, min: 5000)
  --servo ns (Servo-Thread-Intervall in Nanosekunden, Voreinstellung: 1000000, Mindestwert: ↔
      25000)
  --bbinsize ns (Basis-Bin-Größe in Nanosekunden, Voreinstellung: 100
  --sbinsize ns (Servo-Bin-Größe in Nanosekunden, Voreinstellung: 100)
  --bbins n (Basis-Bins, Voreinstellung: 200
  --sbins n (Servo-Bins, Voreinstellung: 200
  --logscale 0|1 (logarithmische Skala der y-Achse, Voreinstellung: 1)
  --text note (zusätzlicher Hinweis, Voreinstellung: "" )
  --show (zeigt die Anzahl der nicht angezeigten Bins)
  --nobase (nur Servo-Thread)
  --verbose (Fortschritt und Fehlersuche)
  --nox (keine Benutzeroberfläche, Anzeige von elapsed, min, max, sdev für jeden Thread)
```

### Anmerkung

When determining the latency, LinuxCNC and HAL should not be running, stop with halrun -U. Large number of bins and/or small binsizes will slow updates. For single thread, specify --nobase (and options for servo thread). Measured latencies outside of the +/- bin range are reported with special end bars. Use --show to show count for the off-chart [pos|neg] bin.

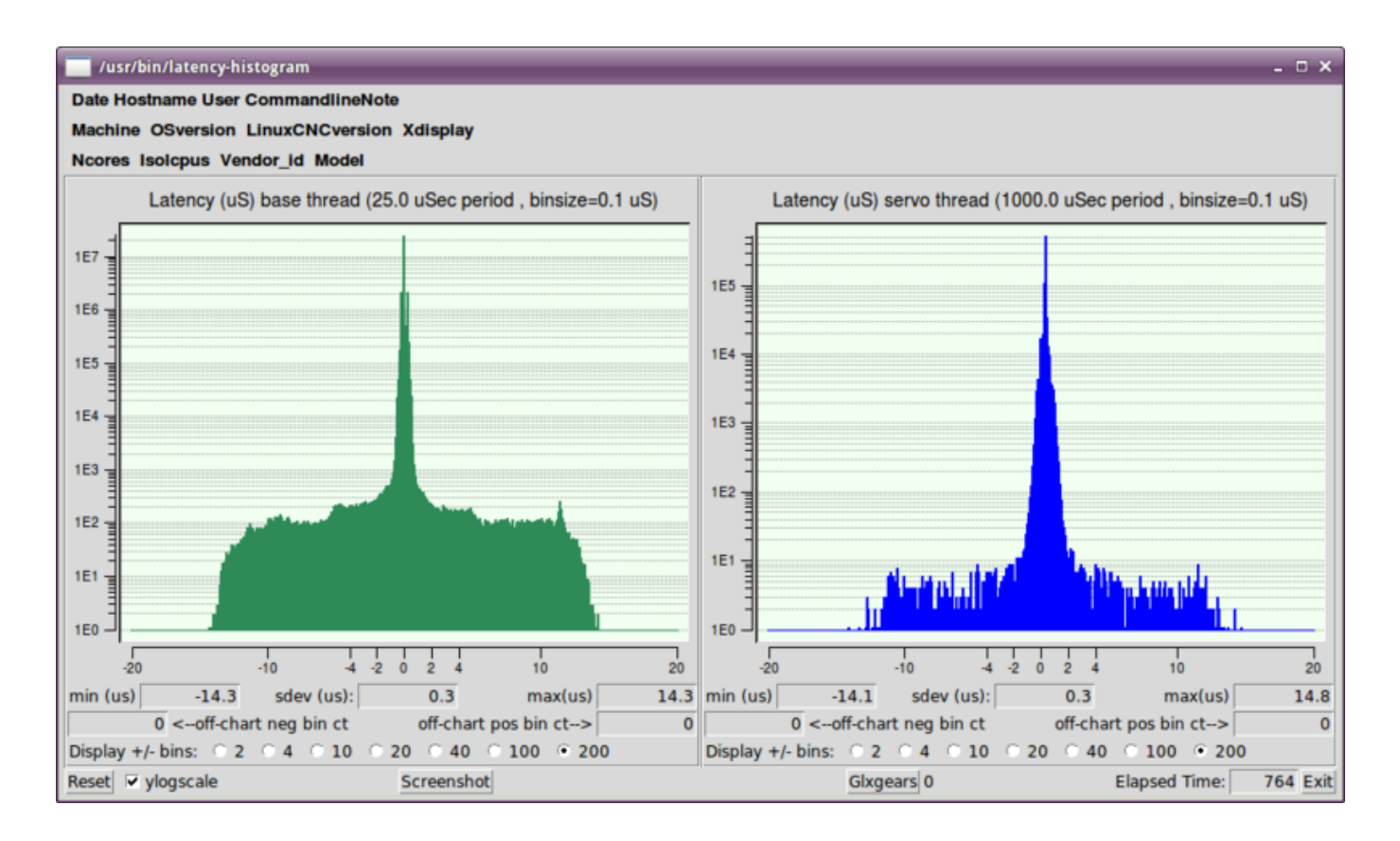

Abbildung 4.5: Latenz-Histogramm-Fenster

### 4.2.3 Latenz-Tuning

LinuxCNC kann auf vielen verschiedenen Hardware-Plattformen und mit vielen verschiedenen Echtzeit-Kernel laufen, und sie alle können von Tuning für eine optimale Latenz profitieren.

Ein primäres Ziel bei der Abstimmung des Systems für LinuxCNC ist es, eine CPU für die ausschließliche Verwendung von LinuxCNCs Echtzeit-Tasks zu reservieren, so dass andere Tasks (sowohl Benutzerprogramme als auch Kernel-Threads) den Zugriff von LinuxCNC auf diese CPU nicht stören.

Wenn bestimmte Tuning-Optionen werden geglaubt, um universell hilfreich LinuxCNC tut diese Abstimmung automatisch beim Start, aber viele Tuning-Optionen sind maschinenspezifisch und kann nicht automatisch durchgeführt werden. Die Person, die LinuxCNC installiert, muss experimentell die optimale Abstimmung für ihr System zu bestimmen.

### 4.2.3.1 Optimieren des BIOS für die Latenz

PC-BIOSe unterscheiden sich stark in ihrem Latenzverhalten.

Das Tuning des BIOS ist mühsam, da Sie den Computer neu starten, eine kleine Änderung im BIOS vornehmen, Linux booten und den Latenztest (möglicherweise für eine lange Zeit) ausführen müssen, um zu sehen, welche Auswirkungen Ihre BIOS-Änderung hatte. Wiederholen Sie dann alle anderen BIOS-Einstellungen, die Sie ausprobieren möchten.

Da BIOS-Systeme alle unterschiedlich und nicht standardmäßig sind, ist die Bereitstellung einer detaillierten BIOS-Tuning-Anleitung nicht praktikabel. Im Allgemeinen sind einige Dinge, die Sie im BIOS versuchen sollten:

- Deaktivieren Sie ACPI, APM und alle anderen Energiesparfunktionen. Dies schließt alles ein, was mit Stromsparen, Suspendieren, CPU-Ruhezuständen, CPU-Frequenzskalierung usw. zu tun hat.
- Deaktivieren Sie den "Turbo"-Modus der CPU.
- Deaktivieren Sie CPU-Hyperthreading.
- Deaktivieren Sie den System Management Interrupt (SMI) (oder kontrollieren Sie ihn anderweitig).
- Deaktivieren Sie alle Hardware, die Sie nicht verwenden wollen.

### 4.2.3.2 Optimieren von Preempt-RT für Latenz

Der Preempt-RT-Kernel kann vom Tuning profitieren, um die beste Latenz für LinuxCNC zu erreichen. Die Abstimmung kann über die Kernel-Befehlszeile, sysctl, und über Dateien in /proc und /sys erfolgen.

Einige Tuning-Parameter, die es zu beachten gilt:

### Kernel-Befehlszeile

Einzelheiten hier: https://www.kernel.org/doc/Documentation/admin-guide/kernel-parameters.txt

- isolcpus: Verhindert, dass die meisten Nicht-LinuxCNC-Prozesse diese CPUs benutzen, so dass mehr CPU-Zeit für LinuxCNC zur Verfügung steht.
- irqaffinity`: Wählen Sie, welche CPUs Interrupts bedienen, so dass die CPUs, die für LinuxCNC Echtzeit reserviert sind, diese Aufgabe nicht übernehmen müssen.
- rcu\_nocbs: Verhindert die Ausführung von RCU-Callbacks auf diesen CPUs.
- rcu\_nocb\_poll: Suche nach RCU-Callbacks statt Sleep/Wake zu verwenden.
- nohz\_full: Deaktiviert den Takt auf diesen CPUs.

### Sysctl

Einzelheiten hier: https://www.kernel.org/doc/html/latest/scheduler/sched-rt-group.html

• sysctl.kernel.sched\_rt\_runtime\_us: Setzen Sie diesen Wert auf -1, um die Begrenzung der Zeit aufzuheben, die Echtzeit-Tasks verwenden dürfen.

### 4.3 Stepper-Abstimmung

### 4.3.1 Das Beste aus Software Stepping herausholen

Die Erzeugung von Schrittimpulsen in der Software hat einen sehr großen Vorteil - sie ist kostenlos. Nahezu jeder PC verfügt über eine parallele Schnittstelle, die in der Lage ist, die von der Software erzeugten Schrittimpulse auszugeben. Die Software-Schrittimpulse haben jedoch auch einige Nachteile:

- begrenzte maximale Schrittfrequenz
- Jitter (variierende zeitliche Abstände) in den erzeugten Impulsen
- belastet die CPU

In diesem Kapitel finden Sie einige Schritte, die Ihnen dabei helfen können, die besten Ergebnisse aus softwaregenerierten Schritten zu erzielen.

### 4.3.1.1 Führen Sie einen Latenztest durch

Die CPU ist nicht der einzige Faktor, der die Latenzzeit bestimmt. Motherboards, Grafikkarten, USB-Anschlüsse und viele andere Dinge können die Latenz beeinträchtigen. Der beste Weg, um zu wissen, was man von einem PC erwarten kann, ist, die RT-Latenztests durchzuführen.

Führen Sie den Latenztest wie im Kapitel Latenz-Test beschrieben durch.

Während der Test läuft, sollten Sie den Computer "missbrauchen". Bewegen Sie die Fenster auf dem Bildschirm. Surfen Sie im Internet. Kopieren Sie einige große Dateien auf der Festplatte. Spielen Sie etwas Musik ab. Führen Sie ein OpenGL-Programm wie z. B. glxgears aus. Die Idee ist, den PC auf Herz und Nieren zu prüfen, während der Latenztest den schlimmsten Fall ermittelt.

Die letzte Zahl in der Spalte "Max Jitter" ist die wichtigste. Schreiben Sie sie auf - Sie werden sie später brauchen. Sie enthält die schlechteste Latenzmessung während des gesamten Testlaufs. Im obigen Beispiel sind das 6693 Nanosekunden, also 6,69 Mikrosekunden, was hervorragend ist. Allerdings lief das Beispiel nur einige Sekunden lang (es wird jede Sekunde eine Zeile gedruckt). Sie sollten den Test mindestens mehrere Minuten lang durchführen; manchmal tritt die Latenz im schlimmsten Fall nicht sehr oft auf oder nur, wenn Sie eine bestimmte Aktion durchführen. Ich hatte eine Intel-Hauptplatine, welche die meiste Zeit recht gut funktionierte, aber alle 64 Sekunden eine sehr schlechte Latenz von 300 µs hatte. Glücklicherweise ist das behebbar, siehe Fixing SMI issues on the LinuxCNC Wiki

Was bedeuten also die Ergebnisse? Wenn Ihre "Max Jitter"-Zahl weniger als 15-20 Mikrosekunden (15000-20000 Nanosekunden) beträgt, sollte der Computer mit Software-Stepping sehr gute Ergebnisse liefern. Wenn die maximale Latenzzeit eher bei 30-50 Mikrosekunden liegt, können Sie immer noch gute Ergebnisse erzielen, aber Ihre maximale Schrittrate könnte etwas enttäuschend sein, insbesondere wenn Sie Mikroschrittverfahren verwenden oder sehr feine Spindelsteigungen haben. Wenn die Zahlen 100 µs oder mehr (100.000 Nanosekunden) betragen, ist der PC kein guter Kandidat für Software-Stepping. Zahlen über 1 Millisekunde (1.000.000 Nanosekunden) bedeuten, dass der PC ist kein guter Kandidat für LinuxCNC, unabhängig davon, ob Sie Software-Stepping verwenden oder nicht.

Beachten Sie, dass, wenn Sie hohe Zahlen erhalten, es Möglichkeiten geben kann, sie zu verbessern. Zum Beispiel hatte ein PC eine sehr schlechte Latenz (mehrere Millisekunden), wenn er das Onboard-Video verwendete. Aber eine \$ 5 gebrauchte Grafikkarte löste das Problem - LinuxCNC benötigt keine modernste Hardware.

### 4.3.1.2 Finden Sie heraus, was Ihre Antriebe erwarten

Verschiedene Marken von Schrittmotorantrieben haben unterschiedliche Zeitanforderungen an ihre Schritt- und Richtungseingänge. Sie müssen also das Datenblatt mit den technischen Daten Ihres Antriebs heraussuchen (oder danach googeln).

Aus dem Handbuch des Gecko G202:

Schrittfrequenz: 0 bis 200 kHz Schrittimpuls "0" Zeit: 0.5 $\mu$ s min (Schritt bei fallender Flanke) Schrittimpuls "1" Zeit: 4.5  $\mu$ s min Richtung Setup: 1  $\mu$ s min (20  $\mu$ s min Haltezeit nach Schrittflanke)

Aus dem Gecko G203V Handbuch:

Schrittfrequenz: 0 bis 333 kHz Schrittimpuls "0" Zeit: 2.0 µs min (Schritt bei steigender Flanke) Schrittimpuls "1" Zeit: 1.0 µs min Direction Setup: 200 ns (0.2 µs) before step pulse rising edge 200 ns (0.2 µs) hold after step pulse rising edge Aus dem Xylotex-Datenblatt:

Minimale DIR-Setup-Zeit vor steigender Flanke des STEP-Impulses 200 ns Minimale DIR-Haltezeit nach steigender Flanke des STEP-Pulses 200 ns Minimale STEP-Impuls-Hochzeit 2,0  $\mu s$  Minimale STEP-Impuls-Low-Zeit 1,0  $\mu s$  Schritt erfolgt bei steigender Flanke

Wenn Sie die Zahlen gefunden haben, notieren Sie sie ebenfalls - Sie brauchen sie im nächsten Schritt.

### 4.3.1.3 Wählen Sie Ihren BASE\_PERIOD

BASE\_PERIOD ist der *Herzschlag* Ihres LinuxCNC Computers. Jede Periode, die Software-Schritt-Generator entscheidet, ob es Zeit für einen weiteren Schritt Impuls ist. Eine kürzere Periode ermöglicht es Ihnen, mehr Impulse pro Sekunde, innerhalb von Grenzen zu erzeugen. Aber wenn Sie zu kurz gehen, wird Ihr Computer so viel Zeit damit verbringen, Schrittimpulse zu erzeugen, dass alles andere zu einem Kriechgang verlangsamen wird, oder vielleicht sogar sperren. Die Latenzzeit und die Anforderungen an die Schrittmotorsteuerung beeinflussen die kürzeste Periode, die Sie verwenden können, wie wir gleich sehen werden.

Schauen wir uns zuerst das Gecko-Beispiel an. Der G202 kann Schrittimpulse verarbeiten, die 0,5 µs lang auf low und 4,5 µs lang auf high gehen. Der Richtungs-Pin muss 1 µs vor der fallenden Flanke stabil sein und nach der fallenden Flanke 20 µs lang stabil bleiben. Die längste Zeitanforderung ist die Haltezeit von 20 µs. Ein einfacher Ansatz wäre, die Periode auf 20 µs zu setzen. Das bedeutet, dass alle Änderungen an den STEP- und DIR-Leitungen durch 20 µs getrennt sind. Alles ist gut, oder?

Falsch! Wenn es NULL Latenz gäbe, dann wären alle Kanten durch 20 µs getrennt, und alles wäre in Ordnung. Aber alle Computer haben eine gewisse Latenz, d.h. mit Verzögerung. Wenn der Computer eine Latenz von 11 µs hat, bedeutet das, dass die Software manchmal 11 µs später läuft, als sie eigentlich sollte. Wenn ein Durchlauf der Software 11 µs zu spät ist und der nächste pünktlich erfolgt, beträgt die Verzögerung vom ersten zum zweiten Durchlauf nur 9 µs. Wenn der erste Durchlauf einen Schrittimpuls erzeugte und der zweite das Richtungsbit änderte, haben Sie gerade die G202-Haltezeitanforderung von 20 µs verletzt. Das bedeutet, dass Ihr Antrieb möglicherweise einen Schritt in die falsche Richtung gemacht hat, und Ihr Teil hat die falsche Größe.

Das wirklich Unangenehme an diesem Problem ist, dass es sehr selten auftreten kann. Im schlimmsten Fall treten Latenzen nur ein paar Mal pro Minute auf, und die Wahrscheinlichkeit, dass eine schlechte Latenz genau dann auftritt, wenn der Motor die Richtung ändert, ist gering. So kommt es zu sehr seltenen Fehlern, die hin und wieder ein Werkstück ruinieren und eine Fehlerbehebung unmöglich machen.

Der einfachste Weg, dieses Problem zu vermeiden, besteht darin, eine BASE\_PERIOD zu wählen, die der Summe aus der längsten Zeitanforderung Ihres Laufwerks und der schlimmsten Latenz Ihres Computers entspricht. Wenn Sie einen Gecko mit einer Haltezeitanforderung von 20  $\mu$ s betreiben und Ihr Latenztest eine maximale Latenz von 11  $\mu$ s ergab, dann können Sie, wenn Sie die BASE\_PERIOD auf 20+11 = 31  $\mu$ s (31000 Nanosekunden in der INI-Datei) setzen, die Timing-Anforderungen des Laufwerks garantiert erfüllen.

Aber es gibt einen Kompromiss. Für einen Stufenimpuls sind mindestens zwei Perioden erforderlich. Eine, um den Impuls zu starten, und eine, um ihn zu beenden. Da die Periode 31  $\mu$ s beträgt, dauert es 2x31 = 62  $\mu$ s, um einen Schrittimpuls zu erzeugen. Das bedeutet, dass die maximale Schrittfrequenz nur 16.129 Schritte pro Sekunde beträgt. Das ist nicht so gut. (Aber geben Sie noch nicht auf, wir müssen im nächsten Abschnitt noch einige Optimierungen vornehmen.)

Beim Xylotex sind die Setup- und Haltezeiten mit jeweils 200 ns (0,2  $\mu$ s) sehr kurz. Die längste Zeit ist die 2- $\mu$ s-High-Zeit. Wenn Sie eine Latenzzeit von 11  $\mu$ s haben, dann können Sie die BASE\_PERIOD auf 11+2=13  $\mu$ s einstellen. Die lange Haltezeit von 20  $\mu$ s entfällt, was sehr hilfreich ist! Bei einer Periode von 13  $\mu$ s dauert ein kompletter Schritt 2x13 = 26  $\mu$ s, und die maximale Schrittrate beträgt 38.461 Schritte pro Sekunde!

Aber Sie können noch nicht mit dem Feiern anfangen. Beachten Sie, dass 13 µs ein sehr kurzer Zeitraum ist. Wenn Sie versuchen, die Schritt-Generator alle 13 µs laufen, könnte es nicht genug Zeit übrig, um etwas anderes laufen, und Ihr Computer wird einfrieren. Wenn Sie für Zeiträume von weniger als 25 µs anstreben, sollten Sie bei 25 µs oder mehr beginnen, führen Sie LinuxCNC, und sehen, wie die Dinge reagieren. Wenn alles gut ist, können Sie allmählich den Zeitraum zu verringern. Wenn der Mauszeiger beginnt immer träge, und alles andere auf dem PC verlangsamt, ist Ihr Zeitraum ein wenig zu kurz. Gehen Sie zurück zu dem vorherigen Wert, der den Computer reibungslos laufen lässt.

Nehmen wir an, Sie haben mit 25  $\mu$ s begonnen und versuchen, auf 13  $\mu$ s zu kommen, aber Sie stellen fest, dass 16  $\mu$ s die Grenze sind - bei weniger reagiert der Computer nicht sehr gut. Sie verwenden also 16  $\mu$ s. Bei einer Periode von 16  $\mu$ s und einer Latenzzeit von 11  $\mu$ s ist die kürzeste Ausgabezeit 16-11 = 5  $\mu$ s. Das Laufwerk braucht nur 2  $\mu$ s, also haben Sie etwas Spielraum. Ein gewisser Spielraum ist gut, denn Sie wollen keine Schritte verlieren, weil Sie das Timing zu knapp gewählt haben.

Was ist die maximale Schrittgeschwindigkeit? Denken Sie daran, zwei Perioden für einen Schritt. Sie haben sich auf 16  $\mu$ s für die Periode geeinigt, also dauert ein Schritt 32  $\mu$ s. Das ergibt nicht schlechte 31.250 Schritte pro Sekunde.

### 4.3.1.4 Verwenden Sie steplen, stepspace, dirsetup und/oder dirhold

Im letzten Abschnitt haben wir das Xylotex-Laufwerk auf eine Zeitspanne von 16 µs und eine maximale Geschwindigkeit von 31.250 Schritten pro Sekunde gebracht. Aber der Gecko blieb bei 31 µs und nicht ganz so schönen 16.129 Schritten pro Sekunde stecken. Das Xylotex-Beispiel ist so gut, wie wir es machen können. Aber der Gecko kann noch verbessert werden.

Das Problem mit dem G202 ist die erforderliche Haltezeit von 20 µs. Das plus die 11 µs Latenzzeit ist das, was uns zwingt, eine langsame 31 µs Periode zu verwenden. Aber die LinuxCNC Software-Schritt-Generator hat einige Parameter, mit denen Sie die verschiedenen Zeit von einer Periode auf mehrere zu erhöhen. Zum Beispiel, wenn steplen von 1 auf 2 geändert wird, dann wird es zwei Perioden zwischen dem Beginn und dem Ende des Schrittimpulses sein. Wenn dirhold von 1 auf 3 geändert wird, liegen mindestens drei Perioden zwischen dem Schrittimpuls und einem Wechsel des Richtungspins.

Wenn wir dirhold verwenden können, um die Anforderung von 20  $\mu$ s Haltezeit zu erfüllen, dann ist die nächstlängere Zeit die 4,5  $\mu$ s "high time". Addiert man die Latenzzeit von 11  $\mu$ s zu der "high-time" von 4,5  $\mu$ s, so erhält man eine Mindestzeit von 15,5  $\mu$ s. Wenn Sie 15,5  $\mu$ s ausprobieren, stellen Sie fest, dass der Computer zu träge ist, also entscheiden Sie sich für 16  $\mu$ s. Wenn wir dirhold auf 1 belassen (die Voreinstellung), dann ist die Mindestzeit zwischen Schritt und Richtung die 16  $\mu$ s Periode minus die 11  $\mu$ s Latenzzeit = 5  $\mu$ s, was nicht ausreicht. Wir brauchen weitere 15  $\mu$ s. Da die Periode 16  $\mu$ s beträgt, brauchen wir eine weitere Periode. Also ändern wir dirhold von 1 auf 2. Jetzt beträgt die Mindestzeit vom Ende des Schrittimpulses bis zum Richtungswechsel 5+16=21  $\mu$ s, und wir müssen uns keine Sorgen mehr machen, dass der Gecko wegen der Latenz die falsche Richtung einschlägt.

Wenn der Computer eine Latenzzeit von 11 µs hat, dann stellt eine Kombination aus einer Basisperiode von 16 µs und einem Dirhold-Wert von 2 sicher, dass wir die Timing-Anforderungen des Gecko immer erfüllen. Bei normalem Steppen (ohne Richtungswechsel) hat der erhöhte dirhold-Wert keine Auswirkung. Es werden zwei Perioden von insgesamt 32 µs für jeden Schritt benötigt, und wir haben die gleiche Schrittrate von 31.250 Schritten pro Sekunde wie beim Xylotex.

Die in diesem Beispiel verwendete Latenzzeit von 11 µs ist sehr gut. Wenn Sie diese Beispiele mit einer größeren Latenzzeit, z. B. 20 oder 25 µs, durcharbeiten, wird die Spitzenschrittrate sowohl für den Xylotex als auch für den Gecko niedriger sein. Es gelten jedoch dieselben Formeln für die Berechnung der optimalen BASE\_PERIOD und für die Anpassung der Dirhold- oder anderer Schrittgeneratorparameter.

### 4.3.1.5 Nicht raten!

Um ein schnelles UND zuverlässiges softwarebasiertes Steppersystem zu erhalten, können Sie die Perioden und andere Konfigurationsparameter nicht einfach erraten. Sie müssen auf Ihrem Computer Messungen vornehmen und die Berechnungen durchführen, um sicherzustellen, dass Ihre Antriebe die benötigten Signale erhalten.

Um die Berechnungen zu vereinfachen, habe ich eine Open Office-Tabelle Step Timing Calculator erstellt. Sie geben das Ergebnis Ihres Latenztests und die Anforderungen an die Schrittmotorsteuerung ein, und die Kalkulationstabelle berechnet die optimale BASE\_PERIOD. Anschließend testen Sie die Periode, um sicherzustellen, dass sie Ihren PC nicht verlangsamt oder blockiert. Schließlich geben Sie die tatsächliche Periode ein, und die Kalkulationstabelle zeigt Ihnen die Stepgen-Parametereinstellungen an, die erforderlich sind, um die Timing-Anforderungen Ihres Antriebs zu erfüllen. Es berechnet auch die maximale Schrittrate, die Sie erzeugen können.

Ich habe der Tabelle ein paar Dinge hinzugefügt, um die maximale Geschwindigkeit und die elektrischen Berechnungen der Stepper zu berechnen.

### 4.4 INI-Konfiguration

### 4.4.1 The INI File Components

Eine typische INI-Datei hat ein recht einfaches Layout, das Folgendes umfasst;

- Kommentare
- Abschnitte
- Variablen

Jedes dieser Elemente wird in einzelnen Zeilen getrennt. Jedes Zeilenende oder Zeilenumbruchzeichen erzeugt ein neues Element.

### 4.4.1.1 Kommentare

Eine Kommentarzeile wird mit einem ; oder einem # eingeleitet. Wenn der INI-Leser eines dieser Zeichen am Anfang einer Zeile sieht, wird der Rest der Zeile von der Software ignoriert. Kommentare können verwendet werden, um zu beschreiben, was ein INI-Element tun wird.

```
; Dies ist die Konfigurationsdatei meiner Fräsmaschine
# Ich habe sie am 12. Januar 2012 eingerichtet.
```

Kommentare können auch zum *Ausschalten* einer Variable verwendet werden. Das macht es einfacher, zwischen verschiedenen Variablen zu wählen.

DISPLAY = axis
# DISPLAY = touchy

In dieser Liste wird die Variable DISPLAY auf axis gesetzt, weil die andere auskommentiert ist. Wenn jemand unvorsichtigerweise eine Liste wie diese bearbeitet und zwei der Zeilen unkommentiert lässt, wird die zuerst gefundene Zeile verwendet.

Beachten Sie, dass die Zeichen "#" und ";" innerhalb einer Variablen nicht für Kommentare stehen:

FALSCH = Wert # und ein Kommentar

```
# Korrekter Kommentar
CORRECT = Wert
```

### 4.4.1.2 Sections

Zusammenhängende Teile einer INI-Datei sind in Abschnitte unterteilt. Der Name eines Abschnitts ist in Klammern eingeschlossen, etwa so: [DIESER ABSCHNITT]. Die Reihenfolge der Abschnitte ist unerheblich. Die Abschnitte beginnen mit dem Abschnittsnamen und enden mit dem nächsten Abschnittsnamen.

Die folgenden Abschnitte werden von LinuxCNC verwendet:

- [EMC] allgemeine Informationen
- [DISPLAY] Einstellungen im Zusammenhang mit der grafischen Benutzeroberfläche
- [FILTER] Einstellungen für Eingaben-Filterprogramme
- [RS274NGC] vom G-Code-Interpreter verwendete Einstellungen
- [EMCMOT] Einstellungen, die von der Echtzeit-Bewegungssteuerung verwendet werden
- [TASK] vom Task-Controller verwendete Einstellungen
- [HAL] gibt HAL-Dateien an
- [HALUI] Von HALUI verwendete MDI-Befehle
- [APPLICATIONS] Andere Anwendungen, die von LinuxCNC gestartet werden sollen
- [TRAJ] zusätzliche Einstellungen, die von der Echtzeit-Bewegungssteuerung verwendet werden
- [JOINT\_n] einzelne Gelenkvariablen
- [AXIS\_l] einzelne Achsenvariablen
- [KINS] Variablen für die Kinematik
- [EMCIO] vom E/A-Controller verwendete Einstellungen

### 4.4.1.3 Variablen

Eine Variablenzeile besteht aus einem Variablennamen, einem Gleichheitszeichen (=) und einem Wert. Als Wert wird alles vom ersten nicht-weißen Leerzeichen nach dem = bis zum Ende der Zeile übergeben, so dass Sie Leerzeichen in Stringsymbole einbetten können, wenn Sie dies wollen oder müssen. Ein Variablenname wird oft auch als Schlüsselwort bezeichnet.

### Beispiel für eine Variable

```
MACHINE = My Machine
```

Eine variable Zeile kann mit einem terminalen Backslash (\) auf mehrere Zeilen erweitert werden. Es sind maximal MAX\_EXTEND\_LINES (==20) zulässig. Nach dem abschließenden Backslash-Zeichen darf kein Leerzeichen stehen.

Abschnittsbezeichnungen dürfen nicht auf mehrere Zeilen ausgedehnt werden.

### Beispiel für Variable mit Zeilenerweiterung

```
APP = sim_pin \
ini.0.max_acceleration \
ini.1.max_acceleration \
ini.2.max_acceleration \
ini.0.max_velocity \
ini.1.max_velocity \
ini.2.max_velocity
```

**boolsche Variablen** Boolesche Werte können eines von TRUE, YES oder 1 für wahr/aktiviert und eines von FALSE, NO oder 0 für falsch/deaktiviert sein. Der Fall wird ignoriert.

In den folgenden Abschnitten wird jeder Abschnitt der Konfigurationsdatei anhand von Beispielwerten für die Konfigurationszeilen erläutert.

Variablen, die von LinuxCNC verwendet werden, müssen immer die Sektionsnamen und Variablennamen wie gezeigt verwenden.

### 4.4.1.4 Custom Sections and Variables

Die meisten Beispielkonfigurationen verwenden benutzerdefinierte Abschnitte und Variablen, um alle Einstellungen an einem Ort zu bündeln.

Um eine benutzerdefinierte Variable zu einem bestehenden LinuxCNC-Abschnitt hinzuzufügen, fügen Sie die Variable einfach in diesen Abschnitt ein.

# Beispiel für eine benutzerdefinierte Variable, die der Variablen "TYPE" den Wert "LINEAR" und der Variablen "SCALE" den Wert "16000" zuweist.

[JOINT\_0] TYPE = LINEAR ... SCALE = 16000

Um einen benutzerdefinierten Abschnitt mit eigenen Variablen einzuführen, fügen Sie den Abschnitt und die Variablen in die INI-Datei ein.

### Beispiel für einen benutzerdefinierten Abschnitt

[PROBE] Z\_FEEDRATE = 50 Z\_OFFSET = 12 Z SAFE DISTANCE = -10

Um die benutzerdefinierten Variablen in Ihrer HAL-Datei zu verwenden, setzen Sie den Abschnitt und den Variablennamen an die Stelle des Wertes.

### HAL Beispiel

```
setp offset.1.offset [PROBE]Z_OFFSET
setp stepgen.0.position-scale [JOINT_0]SCALE
```

### Anmerkung

Der in der Variablen gespeicherte Wert muss mit dem vom Komponentenpin angegebenen Typ übereinstimmen.

Für benutzerdefinierten Variablen im G-Code verwenden Sie die globale Variablensyntax #<\_ini[section]v Das folgende Beispiel zeigt eine einfache Z-Achsen-Antastroutine für eine Oberfräse oder ein Fräswerk unter Verwendung einer Tastplatte.

### **G-Code Beispiel**

G91
G38.2 Z#<\_ini[probe]z\_safe\_distance> F#<\_ini[probe]z\_feedrate>
G90
G1 Z#5063
G10 L20 P0 Z#<\_ini[probe]z\_offset>

### 4.4.1.5 Include Files

Durch die Angabe einer #INCLUDE-Anweisung in einer INI-Datei kann der Computer dazu angehalten werden, an dieser Stelle zunächst den Inhalt der angegebenen Datei zu berücksichtigen.

### **#INCLUDE Format**

#INCLUDE filename

Der Dateiname kann wie folgt angegeben werden:

- eine Datei in demselben Verzeichnis wie die INI-Datei
- eine Datei, die sich relativ zum Arbeitsverzeichnis befindet
- ein absoluter Dateiname (beginnt mit einem /)
- einen Dateinamen, der sich auf den Wohnort des Benutzers bezieht (beginnt mit ~)

Mehrere #INCLUDE-Direktiven werden unterstützt.

### **#INCLUDE Beispiele**

#INCLUDE joint\_0.inc #INCLUDE ../parallel/joint\_1.inc #INCLUDE below/joint\_2.inc #INCLUDE /home/myusername/myincludes/display.inc #INCLUDE ~/linuxcnc/myincludes/rs274ngc.inc

Die #INCLUDE-Direktiven werden nur für eine Erweiterungsebene unterstützt - eine bereits inkludierte Datei darf keine weiteren Dateien einschließen. Die empfohlene Dateierweiterung ist .inc. Verwenden Sie nicht die Dateierweiterung .ini für hinzugeladene (engl. included) Dateien.

### 4.4.2 INI File Sections

### 4.4.2.1 [EMC] Section

- VERSION = 1.1 Die Versionsnummer des Formats für diese Konfiguration. Ein anderer Wert als 1.1 führt dazu, dass die Konfigurationsprüfung ausgeführt wird und versucht wird, die Konfiguration auf den neuen Typ der Gelenkachsen-Konfiguration zu aktualisieren.
- MACHINE = My Controller Dies ist der Name des Controllers, der in den meisten grafischen Oberflächen oben angezeigt wird. Sie können hier einfügen was Sie wollen, solange es nur eine Zeile lang ist.
- DEBUG = 0 Debug-Level 0 bedeutet, dass keine Meldungen ausgegeben werden, wenn LinuxCNC von einem Terminal ausgeführt wird. Debug-Flags sind normalerweise nur für Entwickler nützlich. Siehe src/emc/nml\_intf/debugflags.h für andere Einstellungen.
- RCS\_DEBUG = 1 RCS Debug-Nachrichten anzeigen. Gibt standardmäßig nur Fehler (1) aus, wenn EMC\_DEBUG\_RCS und EMC\_DEBUG\_RCS-Bits in DEBUG nicht vorhanden sind, ansonsten werden alle ausgegeben (-1). Verwenden Sie dies, um RCS Debug-Nachrichten auszuwählen. Siehe src/-libnml/rcs/rcs\_print.hh für alle MODE-Flags.
- RCS\_DEBUG\_DEST = STDOUT bestimmt wohin RCS\_DEBUG Nachrichten ausgegeben werden (NULL, STDOUT, STDERR, FILE, LOGGER, MSGBOX).
- RCS\_MAX\_ERR = -1 Anzahl Fehler, nach der weitere RCS-Fehler nicht mehr gemeldet werden (-1 = unendlich).
- NML\_FILE = /usr/share/linuxcnc/linuxcnc.nml Setzen Sie diese, wenn Sie eine nicht-Standard-NML-Konfigurationsdatei verwenden möchten.

### 4.4.2.2 [DISPLAY] Abschnitt

Verschiedene Benutzeroberflächen-Programme verwenden unterschiedliche Optionen, und nicht jede Option wird von jeder Benutzeroberfläche unterstützt. Es gibt verschiedene Schnittstellen, wie AXIS, GMOCCAPY, Touchy, QtVCP's QtDragon und Gscreen. AXIS ist eine Schnittstelle für die Verwendung mit normalen Computern und Monitoren, Touchy ist für die Verwendung mit Touchscreens. GMOCCAPY kann in beide Arten verwendet werden und bietet auch viele Anschlüsse für Hardware-Steuerungen. Beschreibungen der Schnittstellen finden Sie im Abschnitt Schnittstellen (engl. Interfaces) des Benutzerhandbuchs.

- DISPLAY = axis Der Dateiname der ausführbaren Datei, welche die zu verwendende Benutzeroberfläche bereitstellt. Bekannte gültige Optionen sind (alle in Kleinbuchstaben): axis, touchy, gmoccapy, gscreen, tklinuxcnc, qtvcp, qtvcp-qtdragon oder qtvcp-qtplasmac.
- POSITION\_OFFSET = RELATIVE Das Koordinatensystem (RELATIVE oder MACHINE), das beim Start der Benutzeroberfläche auf dem DRO angezeigt wird. Das RELATIVE Koordinatensystem spiegelt die derzeit gültigen G92- und G5x-Koordinatenoffsets wider.
- POSITION\_FEEDBACK = COMMANDED Der Koordinatenwert (COMMANDED oder ACTUAL), der auf der externen Digitalanzeige (DRO) angezeigt werden soll, wenn die Benutzeroberfläche startet. In AXIS kann dies über das Menü View geändert werden. Die COMMANDED (engl. für befohlen)-Position ist die von LinuxCNC angeforderte Position. Die ACTUAL (engl. für IST)-Position ist die von den Motoren zurückgemeldete Position (engl. feedback position), wenn sie wie die meisten Servosysteme solche Funktion haben. Normalerweise wird der COMMANDED-Wert verwendet.
- DRO\_FORMAT\_MM = %+08.6f Setzt die Standard-DRO-Formatierung im metrischen Modus außer Kraft (normalerweise 3 Dezimalstellen, aufgefüllt mit Leerzeichen auf 6 Ziffern nach links). Das obige Beispiel füllt mit Nullen auf, zeigt 6 Dezimalstellen an und erzwingt die Anzeige eines +-Zeichens für positive Zahlen. Die Formatierung folgt der Python-Praxis. https://docs.python.org/-2/library/string.html#format-specification-mini-language gibt einen Fehler aus, wenn das Format keine Fließkommazahlen akzeptieren kann.
- DR0\_FORMAT\_IN = % 4.1f Überschreibt die Standard-DRO-Formatierung im imperialen Modus (normalerweise 4 Dezimalstellen, aufgefüllt mit Leerzeichen auf 6 Ziffern nach links) - das obige Beispiel zeigt nur eine Dezimalstelle an. Die Formatierung folgt der Python-Praxis. https://docs.python.org/-2/library/string.html#format-specification-mini-language. Ein Fehler wird ausgelöst, wenn das Format keine Fließkommazahlen akzeptieren kann.
- CONE\_BASESIZE = .25 Überschreibt die Standardkegel-/Werkzeugbasisgröße von .5 in der Grafikanzeige.
- MAX\_FEED\_OVERRIDE = 1.2 Der maximale Vorschub-Override, den der Benutzer auswählen kann. Der Wert 1.2 (bitte mit Dezimalpunkt, nicht Komma) bedeutet 120% des programmierten Vorschubs.
- MIN\_SPINDLE\_OVERRIDE = 0.5 Der minimale Spindel-Override, den der Benutzer auswählen kann. 0.5 (immer mit Dezimalpunkt, nicht Komma) bedeutet 50% der programmierten Spindeldrehzahl. (Dies wird verwendet, um die minimale Spindeldrehzahl einzustellen.)
- MIN\_SPINDLE\_0\_OVERRIDE = 0.5 Der minimale Spindel-Override, den der Benutzer auswählen kann. 0,5 bedeutet 50% der programmierten Spindeldrehzahl. (Dies wird verwendet, um die minimale Spindeldrehzahl einzustellen). Bei Mehrspindelmaschinen gibt es Einträge für jede Spindelnummer. Wird nur von den QtVCP-basierten Benutzeroberflächen verwendet.
- MAX\_SPINDLE\_OVERRIDE = 1.0 Der maximale Spindel-Override, den der Benutzer auswählen kann. 1.0 bedeutet 100% der programmierten Spindeldrehzahl.
- MAX\_SPINDLE\_0\_OVERRIDE = 1.0 Der maximale Vorschub-Override, den der Benutzer wählen kann. 1.2 bedeutet 120% der programmierten Vorschubgeschwindigkeit. Bei Mehrspindelmaschinen gibt es Einträge für jede Spindelnummer. Wird nur von den QtVCP-basierten Benutzeroberflächen verwendet.

- DEFAULT\_SPINDLE\_SPEED = 100 Die Standardspindeldrehzahl, wenn die Spindel im manuellen Modus gestartet wird. Wenn diese Einstellung nicht vorhanden ist, wird sie standardmäßig auf 1 U/min für AXIS und 300 U/min für GMOCCAPY gesetzt.
  - *veraltet* stattdessen den Abschnitt [SPINDLE\_n] verwenden
- DEFAULT\_SPINDLE\_0\_SPEED = 100 Die Standardspindeldrehzahl, wenn die Spindel im manuellen Modus gestartet wird. Auf der Mehrspindelmaschine gibt es für jede Spindelnummer Einträge. Wird nur von den QtVCP-basierten Benutzeroberflächen verwendet.
  - *deprecated* stattdessen den Abschnitt [SPINDLE\_n] verwenden.
- SPINDLE\_INCREMENT = 200 Die Schrittweite, die verwendet wird, wenn man auf die Buttons zum Erhöhen/Verringern klickt. Nur genutzt von QtVCP-basierten GUIs.
  - *deprecated* stattdessen den Abschnitt [SPINDLE\_n] verwenden.
- MIN\_SPINDLE\_0\_SPEED = 1000 Die Mindestdrehzahl, die manuell ausgewählt werden kann. Bei Mehrspindelmaschinen gibt es Einträge für jede Spindelnummer. Nur genutzt von den QtVCPbasierten GUIs.
  - deprecated stattdessen den Abschnitt [SPINDLE n] verwenden.
- MAX\_SPINDLE\_0\_SPEED = 20000 Die maximale Drehzahl, die manuell ausgewählt werden kann. Bei Mehrspindelmaschinen gibt es Einträge für jede Spindelnummer. Nur genutzt von QtVCP-basierten GUIs.
  - *deprecated* stattdessen den Abschnitt [SPINDLE\_n] verwenden.
- PROGRAM\_PREFIX = ~/linuxcnc/nc\_files Das Standardverzeichnis für G-Code-Dateien, benannte Unterprogramme und benutzerdefinierte M-Codes. Das Verzeichnis PROGRAM\_PREFIX wird vor den Verzeichnissen durchsucht, die in [RS274]SUBROUTINE\_PATH und [RS274]USER\_M\_PATH aufgeführt sind.
- INTRO\_GRAPHIC = emc2.gif Das Bild, das auf dem Begrüßungsbildschirm angezeigt wird.
- INTRO\_TIME = 5 Die maximale Zeit zur Anzeiges des Startbildschirms, in Sekunden.
- CYCLE\_TIME = 100 Zykluszeit der Anzeige-GUI. Je nach Bildschirm kann dies in Sekunden oder ms (bevorzugt ms) angegeben werden. Dies ist oft die Aktualisierungsrate und nicht die Ruhezeit zwischen den Aktualisierungen. Wenn die Aktualisierungszeit nicht richtig eingestellt ist, kann der Bildschirm nicht mehr reagieren oder sehr ruckartig werden. Ein Wert von 100 ms (0,1 Sekunden) ist eine übliche Einstellung, obwohl auch ein Bereich von 50 bis 200 ms (0,05 bis 0,2 Sekunden) sinnvoll sein kann. Bei einer leistungsschwachen CPU kann eine längere Einstellung eine Verbesserung bewirken. Normalerweise ist die Standardeinstellung in Ordnung.
- PREVIEW\_TIMEOUT = 5 Timeout (in Sekunden) für das Laden der grafischen Vorschau des G-Codes. Derzeit nur AXIS.
- HOMING\_PROMPT = TRUE Schnellnachricht mit Homing-Anfrage anzeigen, wenn die Einschalt (engl. power on)-Buton in der AXIS GUI gedrückt wird. Das Drücken des Button "Ok" in der Eingabeaufforderung entspricht dem Drücken des Button "Home All" (oder der Ctrl-HOME-Tastenkombination).
- FOAM\_W = 1.5 setzt die Schaum (engl. foam) W Höhe.
- $FOAM_Z = 0$  setzt die Schaum Z Höhe.
- GRAPHICAL\_MAX\_FILE\_SIZE = 20 largest size (in mega bytes) that will be displayed graphically. If the program is bigger than this setting, a bounding box will be displayed. By default, this setting is at 20 MB or 1/4 of the system memory, which ever is smaller. A negative value is interpreted as unlimited.

#### Anmerkung

Die folgenden [DISPLAY]-Elemente werden von GladeVCP und PyVCP verwendet, siehe den embedding a tab Abschnitt des GladeVCP Kapitels oder das PyVCP Kapitel für weitere Informationen.

- EMBED TAB NAME = GladeVCP Demo
- EMBED\_TAB\_COMMAND = halcmd loadusr -Wn gladevcp gladevcp -c gladevcp -x {XID\} -u ./glad ./gladevcp/manual-example.ui

#### Anmerkung

Verschiedene Benutzerschnittstellenprogramme verwenden unterschiedliche Optionen, und nicht jede Option wird von jeder Benutzerschnittstelle unterstützt. Siehe AXIS GUI Dokument für AXIS Details. Siehe GMOCCAPY Dokument für Einzelheiten zu GMOCCAPY.

- DEFAULT\_LINEAR\_VELOCITY = .25 Die Standardgeschwindigkeit für lineares Joggen, in <sub:ini:sec:traj pro Sekunde.
- MIN\_VELOCITY = .01 Der ungefähre niedrigste Wert des Jog-Sliders.
- MAX\_LINEAR\_VELOCITY = 1.0 Die maximale Geschwindigkeit für lineare Jogs, in Maschineneinheiten pro Sekunde.
- MIN\_LINEAR\_VELOCITY = .01 Der annähernd niedrigste Wert des Jog-Sliders.
- DEFAULT\_ANGULAR\_VELOCITY = .25 Die Standard-Geschwindigkeit für Winkelbewegungen, in Maschineneinheiten pro Sekunde.
- MIN\_ANGULAR\_VELOCITY = .01 Der ungefähre niedrigste Wert des Winkelschiebereglers.
- MAX\_ANGULAR\_VELOCITY = 1.0 Die maximale Geschwindigkeit für Winkelbewegungen, in Maschineneinheiten pro Sekunde.
- INCREMENTS = 1 mm, .5 in, ... Definiert die verfügbaren Inkremente für inkrementelles Joggen. Die INCREMENTS können verwendet werden, um die Standardeinstellung zu überschreiben. Die Werte können Dezimalzahlen (z. B. 0.1000 - mit Dezimalpunkt) oder Bruchzahlen (z. B. 1/16) sein, optional gefolgt von einer Einheit (cm, mm, um, inch, in oder mil). Ohne Angabe einer Einheit wird die Maschineneinheit angenommen. Metrische und imperiale Abstände können gemischt werden: INCREMENTS = 1 inch, 1 mil, 1 cm, 1 mm, 1 µm ist eine gültige Eingabe.
- GRIDS = 10 mm, 1 in, ... Definiert die voreingestellten Werte für Gitterlinien. Der Wert wird auf die gleiche Weise interpretiert wie INCREMENTS.
- OPEN\_FILE = /full/path/to/file.ngc Die Datei, die beim Start von AXIS in der Vorschau angezeigt wird. Verwenden Sie eine leere Zeichenkette "", wird beim Start keine Datei geladen. GMOC-CAPY verwendet diese Einstellung nicht, da es einen entsprechenden Eintrag auf seiner Einstellungsseite anbietet.
- EDITOR = gedit Der Editor, der verwendet werden soll, wenn Sie Datei > Bearbeiten wählen, um den G-Code im Menü AXIS zu bearbeiten. Dieser muss konfiguriert werden, damit dieser Menüpunkt funktioniert. Ein anderer gültiger Eintrag ist gnome-terminal -e vim. Dieser Eintrag gilt nicht für GMOCCAPY, da GMOCCAPY einen integrierten Editor hat.
- TOOL\_EDITOR = tooledit Der Editor, der bei der Bearbeitung der Werkzeugtabelle verwendet wird (zum Beispiel durch Auswahl von "Datei > Werkzeugtabelle bearbeiten..." in AXIS). Andere gültige Einträge sind gedit, gnome-terminal -e vim, und gvim. Dieser Eintrag gilt nicht für GMOCCAPY, da GMOCCAPY einen integrierten Editor hat.
- PYVCP = /filename.xml Die PyVCP-Panel-Beschreibungsdatei. Siehe das PyVCP-Kapitel für weitere Informationen.

- PYVCP\_POSITION = BOTTOM Die Position des PyVCP-Panels in der AXIS-Benutzeroberfläche. Wird diese Variable weggelassen, dann wird das Panel standardmäßig auf der rechten Seite platziert. Die einzige gültige Alternative ist BOTTOM (engl. für unten). Weitere Informationen finden Sie im PyVCP-Kapitel.
- LATHE = 1 Jeder nicht leere Wert (einschließlich "0") bewirkt, dass die Achse den Drehmaschinenmodus mit Draufsicht und mit Radius und Durchmesser auf dem DRO anzeigt.
- BACK\_TOOL\_LATHE = 1 Jeder nicht leere Wert (einschließlich "0") bewirkt, dass die Achse den "Back Tool Lathe Modus" mit invertierter X-Achse verwendet.
- FOAM = 1 Jeder nicht leere Wert (einschließlich "0") veranlasst die Achse, die Anzeige für den Schaumstoffschneidermodus zu ändern.
- GEOMETRIE = XYZABCUVW Steuert die **Vorschau** und **Hintergrunddarstellung** der Bewegung. Dieses Element besteht aus einer Folge von Achsenbuchstaben und Steuerzeichen, denen optional ein "-" Zeichen vorangestellt ist:
  - 1. Die Buchstaben X, Y, Z geben die Verschiebung entlang der genannten Koordinate an.
  - 2. Die Buchstaben A, B, C bezeichnen die Drehung um die entsprechenden Achsen X, Y, Z.
  - 3. Die Buchstaben U, V, W geben die Verschiebung entlang der entsprechenden Achsen X, Y, Z an.

  - 5. Ein "-" Zeichen vor einem beliebigen Buchstaben kehrt die Richtung der Operation um.
  - 6. Die Translations- und Rotationsoperationen werden **von rechts nach links** ausgewertet. Die Verwendung von GEOMETRY=XYZBC gibt also eine C-Drehung gefolgt von einer B-Drehung gefolgt von einem Versatz von Z, Y, X an. Die Reihenfolge der aufeinanderfolgenden Versatz-Buchstaben hat keine Auswirkung.
  - 7. Die richtige GEOMETRY-Zeichenkette hängt von der Maschinenkonfiguration und der zur Steuerung verwendeten Kinematik ab. Die Reihenfolge der Buchstaben ist wichtig. Zum Beispiel ist eine Drehung um C und dann B etwas anderes als eine Drehung um B gefolgt von einer um C.
  - 8. Drehungen werden standardmäßig in Bezug auf den Maschinenursprung angewendet. Beispiel: GEOMETRIE=CXYZ verschiebt den Kontrollpunkt zunächst nach X, Y, Z und führt dann eine C-Drehung um die Z-Achse aus, die auf den Maschinenursprung zentriert ist.
  - 9. Beispiel für UVW-Verschiebung: GEOMETRY=XYZUVW bewirkt, dass UVW im Koordinatensystem des Werkzeugs und XYZ im Koordinatensystem des Materials verschoben wird.
  - 10. Schaumstoff-(engl. foam-)schneidemaschinen (FOAM = 1) sollten "XY;UV" angeben oder den Wert leer lassen, auch wenn dieser Wert derzeit im Schaumstoffschneidemodus ignoriert wird. In einer zukünftigen Version kann definiert werden, was ";" bedeutet, aber wenn dies der Fall ist, wird "XY;UV" dasselbe bedeuten wie die aktuelle Voreinstellung.
  - 11. Experimentell: Wenn das Ausrufezeichen (!) in der Zeichenkette GEOMETRY enthalten ist, werden die Anzeigepunkte für A-, B- und C-Drehungen unter Berücksichtigung der durch die Codes G5x und G92 festgelegten X-, Y- und Z-Offsets angezeigt. Beispiel: Verwendung von GEOMETRY = !CXZ für eine Maschine mit [TRAJ]COORDINATES=XZC. Diese Bestimmung gilt nur für Liveplots G-Code-Vorschauen sollten mit Null G5x, G92 Offsets durchgeführt werden. Dies kann dadurch erleichtert werden, dass die Offsets in den Programmen nur dann gesetzt werden, wenn die Aufgabe läuft (#<\_task> == 1). Wenn beim Start aufgrund von Persistenz Offsets ungleich Null vorhanden sind, sollten die Offsets auf Null gesetzt und die Vorschau neu geladen werden.

### Anmerkung

Ist keine [DISPLAY]GE0METRY in der INI-Datei beschrieben, wird ein Standardwert durch das [DISPLAY]DISPLAY-GUI-Programm bereitgestellt (normalerweise "XYZABCUVW").

- ARCDIVISION = 64 Legt die Qualität der Vorschau von Bögen fest. Bögen werden in der Vorschau in eine Anzahl von geraden Linien unterteilt; ein Halbkreis wird in **ARCDIVISION**-viele Teile unterteilt. Größere Werte führen zu einer genaueren Vorschau, aber auch zu längeren Ladezeiten und einer trägeren Darstellung. Kleinere Werte ergeben eine weniger genaue Vorschau, benötigen aber weniger Zeit zum Laden und können zu einer schnelleren Darstellung führen. Der Standardwert von 64 bedeutet, dass ein Kreis von bis zu 3 Zoll mit einer Genauigkeit von 1 mil (.03%) angezeigt wird.
- MDI\_HISTORY\_FILE = Der Name einer lokalen MDI-Verlauf-Datei. Wenn dies nicht angegeben wird, speichert AXIS den MDI-Verlauf in **.axis\_mdi\_history** im Home-Verzeichnis des Benutzers. Dies ist nützlich, wenn Sie mehrere Konfigurationen auf einem Computer haben.
- JOG\_AXES = Die Reihenfolge, in der die JOG-Tasten den Achsenbuchstaben zugewiesen werden. Der linke und der rechte Pfeil werden dem ersten Achsenbuchstaben zugewiesen, Auf und Ab dem zweiten, Seite auf/Seite ab dem dritten und linke und rechte Klammer dem vierten. Wenn keine Angaben gemacht werden, wird die Vorgabe von den Angaben zu [TRAJ]COORDINATES, [DISPLAY]LATHE und [DISPLAY]FOAM bestimmt.
- JOG\_INVERT = Für jeden Achsenbuchstaben wird die Schrittrichtung invertiert. Die Voreinstellung ist "X" für Drehmaschinen und sonst leer.

### Anmerkung

Die Einstellungen für J0G\_AXES und J0G\_INVERT gelten für das Joggen im Weltmodus nach Achsenkoordinatenbuchstaben und sind nach erfolgreicher Referenzfahrt im Weltmodus wirksam. Beim Betrieb im Gelenkmodus vor der Referenzfahrt sind die Tastatur-Jog-Tasten in einer festen Reihenfolge zugewiesen: links/rechts: Gelenk0, auf/ab: Gelenk1, Seite auf/Seite ab: Gelenk2, linke/rechte Klammer: Gelenk3

• USER\_COMMAND\_FILE = mycommands.py-Der Name einer optionalen, konfigurationsspezifischen Python-Datei, die von der AXIS GUI anstelle der benutzerspezifischen Datei ~/.axisrc bezogen wird.

#### Anmerkung

Der folgende Abschnitt [DISPLAY] (engl. für Anzeige) wird nur von der TKLinuxCNC-Schnittstelle verwendet.

• HELP\_FILE = tklinucnc.txt - Pfad zur Hilfedatei.

### 4.4.2.3 [FILTER] Section

AXIS und GMOCCAPY haben die Möglichkeit, geladene Dateien durch ein Filterprogramm zu schicken. Dieser Filter kann jede gewünschte Aufgabe erfüllen: Etwas so Einfaches wie sicherzustellen, dass die Datei mit M2 endet, oder etwas so Kompliziertes wie die Erkennung, ob es sich bei der Eingabe um ein Tiefenbild handelt, und die Erzeugung von G-Code zum Fräsen der definierten Form. Der Abschnitt [FILTER] der INI-Datei steuert, wie die Filter funktionieren. Schreiben Sie zunächst für jeden Dateityp eine PROGRAM\_EXTENSION-Zeile. Dann geben Sie das Programm an, das für jeden Dateityp ausgeführt werden soll. Dieses Programm erhält den Namen der Eingabedatei als erstes Argument und muss RS274NGC-Code in die Standardausgabe schreiben. Diese Ausgabe ist das, was im Textbereich angezeigt wird, in der Vorschau im Anzeigebereich, und dann auch von LinuxCNC ausgeführt wird.

• PROGRAM\_EXTENSION = .extension Beschreibung

Wenn Ihr Postprozessor Dateien in Großbuchstaben ausgibt, sollten Sie die folgende Zeile hinzufügen:

PROGRAM\_EXTENSION = .NGC XYZ Post Processor

Die folgenden Zeilen fügen Unterstützung hinzu für die Bild-zu-G-Code-Konverterung mit LinuxCNC.

```
PROGRAM_EXTENSION = .png,.gif,.jpg # Greyscale Depth Image
```

```
png = image-to-gcode
gif = image-to-gcode
jpg = image-to-gcode
```

Ein Beispiel für einen benutzerdefinierten G-Code-Konverter, der sich im Verzeichnis linuxcnc befindet.

```
PROGRAM_EXTENSION = .gcode 3D Printer
gcode = /home/mill/linuxcnc/convert.py
```

#### Anmerkung

Die Programmdatei, die mit einer Erweiterung verknüpft ist, muss entweder den vollständigen Pfad zum Programm enthalten oder sich in einem Verzeichnis befinden, das sich im Systempfad befindet.

Es ist auch möglich, einen Interpreter anzugeben:

```
PROGRAM_EXTENSION = .py Python Script
    py = python
```

Auf diese Weise kann jedes Python-Skript geöffnet werden, und seine Ausgabe wird als G-Code behandelt. Ein solches Beispielskript ist unter nc\_files/holecircle.py verfügbar. Dieses Skript erzeugt G-Code für das Bohren einer Reihe von Löchern entlang des Umfangs eines Kreises. Viele weitere G-Code Generatoren sind auf der LinuxCNC Wiki Seite https://wiki.linuxcnc.org/.

Python-Filter sollten die Funktion print verwenden, um das Ergebnis an AXIS auszugeben.

Dieses Beispielprogramm filtert eine Datei und fügt eine W-Achse hinzu, die der Z-Achse entspricht. Damit es funktioniert, muss zwischen jedem Achsenwort ein Leerzeichen stehen.

```
#!/usr/bin/env python3
```

```
import sys
def main(argv):
  openfile = open(argv[0], 'r')
  file in = openfile.readlines()
  openfile.close()
  file out = []
  for line in file in:
    # print(line)
    if line.find('Z') != -1:
      words = line.rstrip('\n')
      words = words.split(' ')
      newword = ''
      for i in words:
        if i[0] == 'Z':
          newword = 'W' + i[1:]
      if len(newword) > 0:
        words.append(newword)
        newline = ' '.join(words)
```

```
file_out.append(newline)
else:
    file_out.append(line)
for item in file_out:
    print("%s" % item)

if __name__ == "__main__":
    main(sys.argv[1:])
```

• FILTER PROGRESS=%d +

If the environment variable AXIS\_PROGRESS\_BAR is set, then lines written to stderr of the form above sets the AXIS progress bar to the given percentage. This feature should be used by any filter that runs for a long time.

### 4.4.2.4 [RS274NGC] Section

- PARAMETER\_FILE = myfile.var The file located in the same directory as the INI file which contains the parameters used by the interpreter (saved between runs).
- $ORIENT_OFFSET = 0$  A float value added to the R word parameter of an M19 Orient Spindle operation. Used to define an arbitrary zero position regardless of encoder mount orientation.
- RS274NGC\_STARTUP\_CODE = G17 G20 G40 G49 G64 P0.001 G80 G90 G92.1 G94 G97 G98-A string of NC codes that the interpreter is initialized with. This is not a substitute for specifying modal G-codes at the top of each NGC file, because the modal codes of machines differ, and may be changed by G-code interpreted earlier in the session.
- SUBROUTINE\_PATH = ncsubroutines:/tmp/testsubs:lathesubs:millsubs Specifies a colon (:) separated list of up to 10 directories to be searched when single-file subroutines are specified in G-code. These directories are searched after searching [DISPLAY]PROGRAM\_PREFIX (if it is specified) and before searching [WIZARD]WIZARD\_ROOT (if specified). The paths are searched in the order that they are listed. The first matching subroutine file found in the search is used. Directories are specified relative to the current directory for the INI file or as absolute paths. The list must contain no intervening whitespace.
- CENTER\_ARC\_RADIUS\_TOLERANCE\_INCH = n (Voreinstellung: 0.00005)
- CENTER\_ARC\_RADIUS\_TOLERANCE\_MM = *n* (Voreinstellung: 0.00127)
- USER\_M\_PATH = myfuncs:/tmp/mcodes:experimentalmcodes Specifies a list of colon (:) separated directories for user defined functions. Directories are specified relative to the current directory for the INI file or as absolute paths. The list must contain no intervening whitespace.

Es wird nach jeder möglichen benutzerdefinierten Funktion gesucht, typischerweise (M100-M199). Die Reihenfolge der Suche ist:

- 1. [DISPLAY]PROGRAM\_PREFIX (falls angegeben)
- 2. Wenn [DISPLAY]PROGRAM\_PREFIX nicht angegeben ist, wird der Standardspeicherort gesucht: nc\_files
- 3. Dann wird jedes Verzeichnis in der Liste [RS274NGC]USER\_M\_PATH durchsucht. Für jeden M1xx wird der erste bei der Suche gefundene ausführbare M1xx verwendet.

### Anmerkung

Die maximale Anzahl der USER\_M\_PATH-Verzeichnisse wird zur Kompilierzeit festgelegt (Typ: USER\_DEFINED\_FUNCTION\_MAX\_DIRS == 5).
- INI\_VARS = 1 (Standardwert: 1) Erlaubt G-Code-Programmen, Werte aus der INI-Datei im Format #<\_ini[section]name> zu lesen. Siehe G-Code Parameter.
- HAL\_PIN\_VARS = 1 (Voreinstellung: 1) Erlaubt G-Code-Programmen das Lesen der Werte von HAL-Pins unter Verwendung des Formats #<\_hal[HAL item]>. Der Zugriff auf die Variablen ist schreibgeschützt. Siehe G-Code Parameter für weitere Details und eine wichtige Warnung.
- RETAIN\_G43 = 0 (Voreinstellung: 0) Wenn diese Option eingestellt ist, können Sie G43 nach dem Laden des ersten Werkzeugs einschalten und müssen sich dann nicht mehr um das Programm kümmern. Wenn Sie schließlich das letzte Werkzeug entladen, wird der G43-Modus deaktiviert.
- OWORD\_NARGS = 0 (Voreinstellung: 0) Wenn diese Funktion aktiviert ist, kann ein aufgerufenes Unterprogramm die Anzahl der tatsächlich übergebenen Positionsparameter ermitteln, indem es den #<n\_args> Parameter untersucht.
- NO\_DOWNCASE\_OWORD = 0 (Voreinstellung: 0) Groß- und Kleinschreibung in O-Wort-Namen innerhalb von Kommentaren beibehalten, falls gesetzt, ermöglicht das Lesen von HAL-Elementen mit gemischter Groß- und Kleinschreibung in strukturierten Kommentaren wie (debug, #<\_hal[MixedCaseItem]).</li>
- OWORD\_WARNONLY = 0 (Voreinstellung: 0)
   Warnung statt Fehler bei Fehlern in O-Wort-Unterprogrammen.
- DISABLE\_G92\_PERSISTENCE = 0 (Voreinstellung: 0) Erlaubt das automatische Löschen des G92-Offsets beim Start der Konfiguration.
- DISABLE\_FANUC\_STYLE\_SUB = 0 (Standardwert: 0) Wenn es einen Grund gibt, Fanuc-Unterprogramme zu deaktivieren, setzen Sie diesen Wert auf 1.
- *PARAMETER\_G73\_PECK\_CLEARANCE = .020* (Standard: Metrische Maschine: 1 mm, imperiale Maschine: .05 Zoll) Splitter/Span (chip)-Back-off-Abstand in Maschineneinheiten
- *PARAMETER\_G83\_PECK\_CLEARANCE = .020* (Standard: Metrische Maschine: 1mm, imperiale Maschine: .050 Zoll) Freiraumabstand (engl. clearance distance) von der letzten Eintauchtiefe (engl. feed depth), wenn die Maschine schnell zum Boden des Lochs zurückfährt, in Maschineneinheiten.

## Anmerkung

Die oben genannten sechs Optionen wurden durch die FEATURES Bitmaske in Versionen von LinuxCNC vor 2.8 gesteuert. Dieser INI-Tag wird nicht mehr funktionieren. Als Referenz:

FEATURES & 0x1 -> RETAIN\_G43
FEATURES & 0x2 -> 0WORD\_NARGS
FEATURES & 0x4 -> INI\_VARS
FEATURES & 0x8 -> HAL\_PIN\_VARS
FEATURES & 0x10 -> N0\_DOWNCASE\_OWORD
FEATURES & 0x20 -> 0WORD\_WARNONLY

#### Anmerkung

[WIZARD]WIZARD\_ROOT ist ein gültiger Suchpfad, aber der Assistent ist noch nicht vollständig implementiert und die Ergebnisse seiner Verwendung sind unvorhersehbar.

• LOG\_LEVEL = 0 Bestimmt den log\_level (Voreinstellung: 0)

- LOG\_FILE = file-name.log Zur Angabe der Datei, die für die Protokollierung der Daten verwendet wird.
- REMAP=M400 modalgroup=10 argspec=Pq ngc=myprocedure Siehe das Remap Erweiterung von G-Code Kapitel für Details.
- ON\_ABORT\_COMMAND=0 <on\_abort> call Siehe das Remap Erweiterung von G-Code Kapitel für Details.

## 4.4.2.5 [EMCMOT] Section

Dieser Abschnitt ist ein benutzerdefinierter Abschnitt und wird nicht von LinuxCNC direkt verwendet. Die meisten Konfigurationen verwenden Werte aus diesem Abschnitt, um den Motion-Controller zu laden. Für weitere Informationen über die Motion-Controller siehe den Abschnitt zu Motion.

- EMCMOT = motmod hier wird in der Regel der Name des Motion Controllers verwendet.
- BASE\_PERIOD = 50000 die *Basis* (engl. base) Taskdauer in Nanosekunden.
- SERV0\_PERIOD = 1000000 Dies ist die "Servo" Task Periode in Nanosekunden.
- TRAJ\_PERIOD = 100000 Dies ist die Aufgabenperiode (engl. *task period*) des Trajektorienplaners (engl. *trajectory planner*) in Nanosekunden.
- COMM\_TIMEOUT = 1.0 Anzahl der Sekunden, die gewartet wird, bis Motion (der Echtzeitteil des Bewegungssteuerungssystems) den Empfang von Nachrichten von Task (dem Nicht-Echtzeitteil des Bewegungssteuerungssystems) bestätigt.
- `HOMEMOD = ` *alternate\_homing\_module* [home\_parms=value] Die Variable HOMEMOD ist optional. Wenn sie angegeben ist, wird ein bestimmtes (vom Benutzer erstelltes) Modul anstelle des Standardmoduls (homemod) verwendet. Modulparameter (home\_parms) können einbezogen werden, wenn sie von dem angegebenen Modul unterstützt werden. Die Einstellung kann von der Befehlszeile aus mit der Option -m überschrieben werden (\$ linuxcnc -h).

## 4.4.2.6 [TASK] Section

- *TASK* = *milltask* Gibt den Namen der ausführbaren Datei *task* an. Die ausführbare Datei "task" führt verschiedene Dinge aus, wie beispielsweise
  - Kommunikation mit den Benutzeroberflächen über NML,
  - mit dem Echtzeit-Bewegungsplaner über einen nicht-HAL-geteilten Speicher kommunizieren und
  - G-Code interpretieren. Derzeit gibt es nur eine ausführbare Aufgabe, die für 99,9 % der Benutzer sinnvoll ist: milltask.
- CYCLE\_TIME = 0.010 Der Zeitraum in Sekunden, in dem TASK ausgeführt wird. Dieser Parameter wirkt sich auf das Abfrageintervall aus, wenn auf den Abschluss einer Bewegung gewartet wird, wenn ein Pausenbefehl ausgeführt wird und wenn ein Befehl von einer Benutzeroberfläche angenommen wird. In der Regel ist es nicht erforderlich, diese Zahl zu ändern.

## 4.4.2.7 [HAL] section

• HALFILE = beispiel.hal - Führt die Datei *beispiel.hal* beim Start aus.

Wenn HALFILE mehrfach angegeben wird, werden die Dateien in der Reihenfolge interpretiert, in der sie in der INI-Datei erscheinen. HAL-Dateien sind beschreibend, die Ausführung dessen, was in HAL-Dateien beschrieben ist, wird durch die Threads ausgelöst, in die Funktionen eingebettet sind, nicht durch das Lesen der HAL-Datei. Fast alle Konfigurationen haben mindestens eine HALFILE, und Steppersysteme haben typischerweise zwei solcher Dateien, d.h. eine zur Spezifikation der allgemeinen Stepperkonfiguration (*core\_stepper.hal*) und eine zur Spezifikation der Pinbelegung der Maschine (*xxx\_pinout.hal*).

HAL-Dateien, die in der Variablen HALFILES angegeben sind, werden durch eine Suche gefunden. Wenn die benannte Datei in dem Verzeichnis gefunden wird, das die INI-Datei enthält, wird sie verwendet. Wird die genannte Datei nicht in diesem INI-Verzeichnis gefunden, wird eine Systembibliothek mit HAL-Dateien durchsucht.

Wenn LinuxCNC mit dem Skript linuxcnc unter Verwendung der Option "-H *dirname*" gestartet wird, dann wird der angegebene Verzeichnisname der oben beschriebenen Suche vorangestellt, so dass *dirname* zuerst durchsucht wird. Die Option "-H *dirname*" kann mehr als einmal angegeben werden, die Verzeichnisse werden in der Reihenfolge vorangestellt.

Eine HALFILE kann auch als absoluter Pfad angegeben werden (wenn der Name mit einem / Zeichen beginnt). Absolute Pfade werden nicht empfohlen, da ihre Verwendung das Verschieben von Konfigurationen einschränken kann.

- HALFILE = texample.tcl [*arg1* [*arg2*] ...] Führt die tcl Datei *texample.tcl* beim Start mit arg1, arg2, etc als ::argv Liste aus. Dateien mit dem Suffix .tcl werden wie oben beschrieben verarbeitet, verwenden aber haltcl zur Verarbeitung. Weitere Informationen finden Sie im Kapitel <cha:haltcl,HALTCL
- HALFILE = LIB:sys\_example.hal Führt die Systembibliotheksdatei sys\_example.hal beim Starten aus. Die explizite Verwendung des Präfixes LIB: bewirkt, dass die Systembibliothek HALFILE verwendet wird, ohne das Verzeichnis der INI-Datei zu durchsuchen.
- ,HALFILE = LIB:sys\_texample.tcl [*arg1* [*arg2* ...]]' Führt die Systembibliotheksdatei sys\_texample.tcl beim Starten aus. Die explizite Verwendung des Präfixes LIB: bewirkt, dass die Systembibliothek HALFILE verwendet wird, ohne dass das Verzeichnis der INI-Datei durchsucht wird.

HALFILE-Elemente spezifizieren Dateien, die HAL-Komponenten laden und Signalverbindungen zwischen Komponentenpins herstellen. Häufige Fehler sind

- 1. Wegfall der addf-Anweisung, die erforderlich ist, um die Funktion(en) einer Komponente zu einem Thread hinzuzufügen,
- 2. unvollständige Signal(netz)bezeichner.

Das Weglassen der erforderlichen addf-Anweisungen ist fast immer ein Fehler. Signale umfassen in der Regel eine oder mehrere Eingangsverbindungen und einen einzelnen Ausgang (beides ist jedoch nicht unbedingt erforderlich). Eine Systembibliotheksdatei wird bereitgestellt, um diese Bedingungen zu prüfen und auf stdout und in einer Pop-up-GUI zu melden:

HALFILE = LIB:halcheck.tcl [nopopup]

#### Anmerkung

Die Zeile LIB:halcheck.tcl sollte die letzte [HAL]HALFILE sein. Geben Sie die Option *nopopup* an, um die Popup-Meldung zu unterdrücken und einen sofortigen Start zu ermöglichen. Die über eine POST-GUI\_HALFILE hergestellen Verbindungen werden nicht geprüft.

• TWOPASS = ON" - Verwenden Sie die Verarbeitung in zwei Durchgängen zum Laden von HAL-Komponenten. Bei der TWOPASS-Verarbeitung werden die Zeilen der in [HAL]HALFILE angegebenen Dateien in zwei Durchgängen verarbeitet. Im ersten Durchgang (pass0) werden alle HALFILES gelesen und mehrere Auftritte von loadrt- und loadusr-Befehlen kumuliert. Diese kumulierten Ladebefehle werden am Ende von pass0 ausgeführt. Durch diese Akkumulation können Ladezeilen für ein bestimmtes Bauteil mehr als einmal angegeben werden (vorausgesetzt, die verwendeten names= Namen sind bei jeder Verwendung eindeutig). Im zweiten Durchlauf (pass1) werden die HALFILES erneut eingelesen und alle Befehle außer den zuvor ausgeführten Ladebefehlen ausgeführt. • TWOPASS = nodelete verbose - Das TWOPASS kann mit jeder Zeichenkette, die nicht Null ist, aktiviert werden, einschließlich der Schlüsselwörter verbose und nodelete. Das Schlüsselwort verbose bewirkt die Ausgabe von Details auf stdout. Das Schlüsselwort nodelete bewahrt temporäre Dateien in /tmp.

Weitere Informationen finden Sie im Kapitel HAL TWOPASS.

- HALCMD = command Führt command als einzelnen HAL-Befehl aus. Wenn HALCMD mehrfach angegeben wird, werden die Befehle in der Reihenfolge ausgeführt, in der sie in der INI-Datei stehen. Die HALCMD-Zeilen werden nach allen HALFILE-Zeilen ausgeführt.
- SHUTDOWN = shutdown.hal Führt die Datei *shutdown.hal* aus, wenn LinuxCNC beendet wird. Abhängig von den verwendeten Hardware-Treibern, kann dies es möglich machen, Ausgänge auf definierte Werte zu setzen, wenn LinuxCNC normal beendet wird. Da es jedoch keine Garantie dafür gibt, dass diese Datei ausgeführt wird (z.B. im Falle eines Computerabsturzes), ist sie kein Ersatz für eine korrekte physische E-Stop-Kette oder andere Schutzmaßnahmen gegen Softwarefehler.
- POSTGUI\_HALFILE = example2.hal Führen Sie *example2.hal* aus, nachdem die GUI ihre HAL-Pins erstellt hat. Einige GUIs erzeugen HAL-Pins und unterstützen die Verwendung einer Postgui-HAL-Datei, um sie zu nutzen. Zu den GUIs, die postgui halffiles unterstützen, gehören Touchy, AXIS, Gscreen und GMOCCAPY. Siehe Abschnitt PyVCP with AXIS für weitere Informationen.
- HALUI = halui fügt die HAL-Benutzerschnittstellen-Pins hinzu. Für weitere Informationen siehe das Kapitel HAL Benutzerschnittstelle (engl. HAL user interface).

## 4.4.2.8 [HALUI] section

 MDI\_COMMAND = G53 G0 X0 Y0 Z0 - Ein MDI-Befehl kann mit halui.mdi-command-00 ausgeführt werden. Erhöhen Sie die Zahl für jeden im Abschnitt [HALUI] aufgeführten Befehl. Es ist auch möglich, Unterroutinen (engl. subroutines) zu starten. MDI\_COMMAND = o<deineunterroutine> CALL [#<deinevariable>]

## 4.4.2.9 [APPLICATIONS] Section

LinuxCNC kann andere Anwendungen starten, bevor die angegebene Benutzeroberfläche gestartet wird. Die Anwendungen können nach einer bestimmten Verzögerung gestartet werden, um GUIabhängige Aktionen zu ermöglichen (wie das Erstellen von GUI-spezifischen HAL-Pins).

- DELAY = *wert* Dauer in Sekunden, die vor dem Start anderer Anwendungen gewartet wird. Eine Verzögerung kann erforderlich sein, wenn eine Anwendung Abhängigkeiten von [HAL]POSTGUI\_HALFILE-Aktionen oder von durch das GUI erstellten HAL Pins hat (Standard: DELAY=0).
- ,APP =` appname [arg1 [arg2 ...]]' Zu startende Anwendung. Diese Angabe kann mehrfach enthalten sein. Der Anwendungsname kann explizit als absoluter oder mit Tilde angegebener Dateiname (erstes Zeichen ist / oder ~), als relativer Dateiname (erste Zeichen des Dateinamens sind ./) oder als Datei im INI-Verzeichnis angegeben werden. Wird keine ausführbare Datei mit diesen Namen gefunden, wird die Anwendung über die Benutzersuche PATH gefunden. Beispiele:
  - Simulation von Eingängen an HAL-Pins zum Testen (unter Verwendung von sim\_pin einer einfachen Benutzeroberfläche zum Setzen von Eingängen an Parameter, nicht angeschlossene Pins oder Signale ohne Schreiber):

APP = sim\_pin motion.probe-input halui.abort motion.analog-in-00

- Rufen Sie halshow mit einer zuvor gespeicherten Beobachtungsliste auf. Da LinuxCNC das Arbeitsverzeichnis auf das Verzeichnis für die INI-Datei setzt, können Sie auf Dateien in diesem Verzeichnis verweisen (Beispiel: my.halshow):

APP = halshow my.halshow

- Alternativ kann auch eine Watchlist-Datei mit einem vollständigen Pfadnamen angegeben werden:
   APP = halshow ~/saved\_shows/spindle.halshow
- Öffnen Sie halscope mit einer zuvor gespeicherten Konfiguration:

APP = halscope -i my.halscope

## 4.4.2.10 [TRAJ] Section

#### Warnung

Die neue Trajectorien Planer (TP) (engl. trajectory planner) ist standardmäßig aktiv. Wenn Sie keine TP-Einstellungen in Ihrem [TRAJ]-Abschnitt haben - LinuxCNC standardmäßig auf: ARC\_BLEND\_ENABLE = 1 ARC\_BLEND\_FALLBACK\_ENABLE = 0 ARC\_BLEND\_OPTIMIZATION\_DEPTH = 50 ARC\_BLEND\_GAP\_CYCLES = 4 ARC\_BLEND\_RAMP\_FREQ = 100

Der Abschnitt [TRAJ] enthält allgemeine Parameter für das Trajektorienplanungsmodul in motion.

- ARC\_BLEND\_ENABLE = 1 Neuen TP einschalten. Wenn auf 0 gesetzt, verwendet TP parabolisches Blending (1 Segment vorausschauend) (Standardwert: 1).
- ARC\_BLEND\_FALLBACK\_ENABLE = 0 Optionaler Rückgriff auf parabolische Blends, wenn die geschätzte Geschwindigkeit höher ist. Diese Schätzung ist jedoch grob, und es scheint, dass die Deaktivierung eine bessere Leistung erzielt (Standardwert: 0).
- ARC\_BLEND\_OPTIMIZATION\_DEPTH = 50 Vorausschauende Tiefe in Anzahl der Segmente.

Um dies ein wenig zu erweitern, können Sie diesen Wert einigermaßen willkürlich wählen. Hier's eine Formel, um zu schätzen, wie viel *Tiefe* Sie für eine bestimmte Konfiguration benötigen:

```
# n = v_max / (2.0 * a_max * t_c)
# wobei:
# n = Optimierungstiefe
# v_max = maximale Achsengeschwindigkeit (UU / sec)
# a_max = maximale Achsenbeschleunigung (UU / sec)
# t_c = Servo-Periode (Sekunden)
```

So würde eine Maschine mit einer maximalen Achsengeschwindigkeit von 10 IPS, einer maximalen Beschleunigung von 100 IPS<sup>2</sup> und einer Servoperiode von 0,001 s benötigen:

10 / (2,0 \* 100 \* 0,001) = 50 Segmente, um immer die maximale Geschwindigkeit entlang der schnellsten Achse zu erreichen.

In der Praxis ist die Einstellung dieser Zahl nicht so wichtig, da die Vorausschau selten die volle Tiefe benötigt, es sei denn, Sie haben viele sehr kurze Segmente. Wenn Sie beim Testen merkwürdige Verlangsamungen bemerken und nicht herausfinden können, woher sie kommen, versuchen Sie zunächst, diese Tiefe mit Hilfe der obigen Formel zu erhöhen.

Wenn Sie immer noch seltsame Verlangsamungen feststellen, kann das daran liegen, dass Sie kurze Segmente im Programm haben. Wenn dies der Fall ist, versuchen Sie, eine kleine Toleranz für die naive CAM-Erkennung hinzuzufügen. Eine gute Faustregel ist diese: # min\_length ~= v\_req \* t\_c
# wobei:
# v\_req = gewünschte Geschwindigkeit in UU / sec
# t\_c = Servoperiode (Sekunden)

Wenn Sie eine Bahn mit 1 IPS = 60 IPM fahren wollen und Ihre Servoperiode 0,001 s beträgt, dann verlangsamen alle Segmente, die kürzer als min\_length sind, die Bahn. Wenn Sie die Naive CAM-Toleranz auf etwa diese Mindestlänge einstellen, werden zu kurze Segmente zusammengefasst, um diesen Engpass zu beseitigen. Wenn Sie die Toleranz zu hoch einstellen, bedeutet das natürlich große Pfadabweichungen, so dass Sie ein wenig damit spielen müssen, um einen guten Wert zu finden. Ich würde mit 1/2 der Mindestlänge beginnen und dann nach Bedarf erhöhen. \* ARC\_BLEND\_GAP\_CYCLES = 4 Wie kurz das vorherige Segment sein muss, bevor es vom Trajektorienplaner verbraucht wird.

Bei einer Kreisbogenüberblendung bleiben oft kurze Liniensegmente zwischen den Überblendungen übrig. Da die Geometrie kreisförmig sein muss, können wir nicht eine ganze Linie überblenden, wenn die nächste etwas kürzer ist. Da der Trajektorienplaner jedes Segment mindestens einmal berühren muss, bedeutet dies, dass sehr kleine Segmente die Dinge erheblich verlangsamen. Meine Lösung für dieses Problem besteht darin, das kurze Segment zu "verbrauchen", indem ich es zu einem Teil des Überblendungsbogens mache. Da die Linie und die Überblendung ein einziges Segment sind, müssen wir nicht langsamer werden, um das sehr kurze Segment zu treffen. Wahrscheinlich brauchen Sie diese Einstellung nicht zu ändern. \* ARC\_BLEND\_RAMP\_FREQ = 20 - Dies ist eine *cutoff* Frequenz für die Verwendung von rampenförmigen Geschwindigkeiten.

Ramped velocity bedeutet in diesem Fall eine konstante Beschleunigung über das gesamte Segment. Dies ist weniger optimal als ein trapezförmiges Geschwindigkeitsprofil, da die Beschleunigung nicht maximiert wird. Wenn das Segment jedoch kurz genug ist, bleibt nicht genug Zeit, um viel zu beschleunigen, bevor wir das nächste Segment erreichen. Erinnern Sie sich an die kurzen Streckenabschnitte aus dem vorherigen Beispiel. Da es sich um Linien handelt, gibt es keine Kurvenbeschleunigung, wir können also bis zur gewünschten Geschwindigkeit beschleunigen. Wenn sich diese Linie jedoch zwischen zwei Bögen befindet, muss sie schnell wieder abbremsen, um innerhalb der Höchstgeschwindigkeit des nächsten Segments zu liegen. Das bedeutet, dass wir eine Beschleunigungspitze und dann eine Abbremsspitze haben, was zu einem großen Ruck führt und nur einen geringen Leistungsgewinn bringt. Mit dieser Einstellung lässt sich dieses Ruckeln bei kurzen Segmenten vermeiden.

Grundsätzlich gilt: Wird ein Segment in weniger als 1 / ARC\_BLEND\_RAMP\_FREQ abgeschlossen, dann wird kein trapezförmiges Geschwindigkeitsprofil für dieses Segment verwendet, sondern eine konstante Beschleunigung. (Die Einstellung ARC\_BLEND\_RAMP\_FREQ = 1000 ist gleichbedeutend mit der Verwendung einer trapezförmigen Beschleunigung, wenn die Servoschleife 1 kHz hat).

Sie können den schlimmsten Leistungsverlust charakterisieren, indem Sie die maximale Geschwindigkeit eines trapezförmiges Profils vergleichen mit der durch eine Rampe zu erreichenden:

```
# v_ripple = a_max / (4.0 * f)
# wobei:
# v_ripple = durchschnittliche Geschwindigkeit "Verlust" aufgrund von Rampen
# a_max = maximale Achsenbeschleunigung
# f = Grenzfrequenz aus INI
```

Für die oben genannte Maschine beträgt die Restwelligkeit bei einer Grenzfrequenz von 20 Hz 100 / (4 \* 20) = 1,25 IPS. Dies erscheint hoch, aber bedenken Sie, dass es sich nur um eine Worst-Case-Schätzung handelt. In Wirklichkeit wird das trapezförmige Bewegungsprofil durch andere Faktoren wie die normale Beschleunigung oder die gewünschte Geschwindigkeit begrenzt, so dass der tatsächliche Leistungsverlust viel geringer sein dürfte. Eine Erhöhung der Grenzfrequenz kann mehr Leistung herausholen, macht aber die Bewegung aufgrund von Beschleunigungssprüngen unruhiger. Ein Wert im Bereich von 20 Hz bis 200 Hz sollte für den Anfang angemessen sein.

Und schließlich können Sie einen Werkzeugweg mit vielen kleinen, engen Kurven nicht beschleunigen, da Sie durch die Kurvenbeschleunigung eingeschränkt sind.

- SPINDLES = 3 Die Anzahl der zu unterstützenden Spindeln. Diese Zahl muss unbedingt mit dem Parameter "num\_spindles" übereinstimmen, der an das Bewegungsmodul übergeben wird.
- COORDINATES = X Y Z Die Namen der gesteuerten Achsen. Nur X, Y, Z, A, B, C, U, V, W sind gültig. Nur die in *COORDINATES* genannten Achsen werden im G-Code akzeptiert. Es ist erlaubt, einen Achsennamen mehr als einmal zu schreiben (z.B. X Y Y Z für eine Gantry-Maschine). Bei der üblichen *trivkins-Kinematik* werden die Gelenknummern der Reihe nach gemäß dem trivkins-Parameter *coordinates*= vergeben. Für trivkins *coordinates*=*xz* entspricht joint0 also X und joint1 entspricht Z. Informationen zu trivkins und anderen Kinematikmodulen finden Sie in der Manpage Kinematics (*\$ man kins*).
- LINEAR\_UNITS = <units>\_- Specifies the *machine units* for linear axes. Possible choices are mm or inch. This does not affect the linear units in NC code (the G20 and G21 words do this).
- ANGULAR\_UNITS = <*units*> Specifies the *machine units* for rotational axes. Possible choices are *deg, degree* (360 per circle), *rad, radian* (2\*π per circle), *grad,* or *gon* (400 per circle). This does not affect the angular units of NC code. In RS274NGC, A-, B- and C- words are always expressed in degrees.
- DEFAULT\_LINEAR\_VELOCITY = 0.0167 Die anfängliche Geschwindigkeit für Jogs von Linearachsen, in Maschineneinheiten pro Sekunde. Der in *Axis* angezeigte Wert entspricht den Maschineneinheiten pro Minute.
- DEFAULT\_LINEAR\_ACCELERATION = 2.0 In Maschinen mit nicht trivialer Kinematik, die Beschleunigung für "teleop" (kartesischer Raum) Jogging, in *Maschineneinheiten* pro Sekunde pro Sekunde.
- MAX\_LINEAR\_VELOCITY = 5.0 The maximum velocity for any axis or coordinated move, in *machine units* per second. The value shown equals 300 units per minute.
- MAX\_LINEAR\_ACCELERATION = 20.0 The maximum acceleration for any axis or coordinated axis move, in *machine units* per second per second.
- POSITION\_FILE = position.txt Wenn auf einen nicht leeren Wert gesetzt, werden die Gelenkpositionen zwischen den Läufen in dieser Datei gespeichert. Dadurch kann die Maschine mit denselben Koordinaten starten, die sie beim Herunterfahren hatte. Dabei wird davon ausgegangen, dass die Maschine im ausgeschalteten Zustand nicht bewegt wurde. Wenn nicht gesetzt, sind gemeinsame Positionen nicht gespeichert und wird bei 0 beginnen jedes Mal, wenn LinuxCNC gestartet wird. Dies kann auf kleineren Maschinen ohne Home-Schalter helfen. Bei Verwendung der Mesa Resolver-Schnittstelle kann diese Datei verwendet werden, um absolute Encoder zu emulieren und die Notwendigkeit für die Referenzfahrt (ohne Verlust der Genauigkeit) zu beseitigen. Siehe die hostmot2 Manpage für weitere Details.
- NO\_FORCE\_HOMING = 1 Das Standardverhalten ist für LinuxCNC, um den Benutzer zu zwingen, eine Referenzfahrt durchzuführen, bevor ein MDI-Befehl oder ein Programm ausgeführt wird. Normalerweise ist nur Jogging vor der Referenzfahrt erlaubt. Bei Konfigurationen, die Identitätskinematiken verwenden, erlaubt die Einstellung NO\_FORCE\_HOMING = 1 dem Benutzer, MDI-Bewegungen auszuführen und Programme zu starten, ohne die Maschine zuerst zu referenzieren. Bei Schnittstellen, die Identitätskinematiken ohne Referenzfahrtmöglichkeit verwenden, muss diese Option auf 1 gesetzt werden.

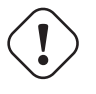

#### Warnung

LinuxCNC kennt die Grenzen (engl. limits) der Gelenke nicht, wenn NO\_FORCE\_HOMING = 1 gesetzt.

• HOME = 0 0 0 0 0 0 0 0 - Welt-Referenzpunkt-(engl. home)-Position, die für Kinematik-Module benötigt wird, um die Weltkoordinaten mit kinematicsForward() berechnen, wenn sie vom Jointin den Teleop-Modus wechseln. Es können bis zu neun Koordinatenwerte (X, Y, Z, A, B, C, U, V, W) angegeben werden, unbenutzte Nachkommastellen können weggelassen werden. Dieser Wert wird nur für Maschinen mit nicht trivialer Kinematik verwendet. Bei Maschinen mit trivialer Kinematik (Fräsmaschinen, Drehmaschinen, Gantry-Typen) wird dieser Wert ignoriert. Note: Die Hexapod-Konfiguration von sim erfordert einen Wert ungleich Null für die Z-Koordinate.

- TPMOD = alternate\_trajectory\_planning Modul [tp\_parms=Wert] Die TPMOD-Variable ist optional. Falls angegeben, verwenden Sie ein angegebenes (benutzerdefiniertes) Modul anstelle des Standardmoduls (tpmod). Modulparameter (tp\_parms) können enthalten sein, wenn sie vom benannten Modul unterstützt werden. Die Einstellung kann über die Befehlszeile mit der Option -t (\$ linuxcnc -h) überschrieben werden.
- NO\_PROBE\_JOG\_ERROR = 0 Erlaubt die Umgehung der Prüfung, ob der Fühler ausgelöst hat, wenn Sie manuell joggen.
- NO\_PROBE\_HOME\_ERROR = 0 Erlaubt die Umgehung der Prüfung, ob die Sonde ausgelöst wurde, während die Referenzfahrt läuft.

## 4.4.2.11 [KINS] Section

- JOINTS = 3 Gibt die Anzahl der Gelenke (Motoren) im System an. Eine Trivkins XYZ-Maschine mit einem Motor pro Achse hat beispielsweise 3 Gelenke. Eine Gantry-Maschine mit je einem Motor auf zwei Achsen und zwei Motoren auf der dritten Achse hat 4 Gelenke. (Diese Konfigurationsvariable kann von einer Benutzeroberfläche verwendet werden, um die Anzahl der Gelenke (num\_joints) zu setzen, die dem Bewegungsmodul (motmod) angegeben wurde.)
- KINEMATICS = trivkins Geben Sie ein Kinematikmodul für das Bewegungsmodul an. GUIs können diese Variable verwenden, um die loadrt-Zeile in HAL-Dateien für das motmod-Modul anzugeben. Weitere Informationen zu Kinematikmodulen finden Sie in der Manpage: \$ man kins.

## 4.4.2.12 [AXIS\_<letter>] Section

Der *<letter>* (engl. Buchstabe) gibt einen der folgenden Buchstaben an: X Y Z A B C U V W

- TYPE = LINEAR Die Art dieser Achse, entweder LINEAR oder ANGULAR. Erforderlich, wenn diese Achse kein Standard-Achsentyp ist. Die Standard-Achsentypen sind X,Y,Z,U,V,W = LINEAR und A,B,C = ANGULAR. Diese Einstellung wird mit der AXIS GUI effektiv, aber beachten Sie, dass andere GUI die Dinge anders behandeln können.
- MAX\_VELOCITY = 1.2 Maximale Geschwindigkeit für diese Achse in <sub:ini:sec:traj,Maschineneinheiter pro Sekunde.
- MAX\_ACCELERATION = 20.0 Maximale Beschleunigung für diese Achse in Maschineneinheiten pro Sekunde zum Quadrat.
- MIN\_LIMIT = -1000 The minimum limit (soft limit) for axis motion, in machine units. When this limit is exceeded, the controller aborts axis motion. The axis must be homed before MIN\_LIMIT is in force. For a rotary axis (A,B,C typ) with unlimited rotation having no MIN\_LIMIT for that axis in the [AXIS\_<letter>] section a value of -1e99 is used.
- MAX\_LIMIT = 1000 The maximum limit (soft limit) for axis motion, in machine units. When this limit is exceeded, the controller aborts axis motion. The axis must be homed before MAX\_LIMIT is in force. For a rotary axis (A,B,C typ) with unlimited rotation having no MAX\_LIMIT for that axis in the [AXIS\_<letter>] section a value of 1e99 is used.
- WRAPPED\_ROTARY = 1 Wenn dies für eine ANGULAR-Achse auf 1 gesetzt wird, bewegt sich die Achse um 0-359,999 Grad. Positive Zahlen bewegen die Achse in eine positive Richtung und negative Zahlen bewegen die Achse in eine negative Richtung.

• LOCKING\_INDEXER\_JOINT = 4 - Dieser Wert wählt ein Gelenk aus, das für einen verriegelnden Indexer für die angegebene Achse *<Buchstabe>* verwendet wird. In diesem Beispiel ist das Gelenk 4, was der B-Achse für ein XYZAB-System mit Trivkins-Kinematik (Identität) entsprechen würde. Bei einer GO-Bewegung für diese Achse wird eine Entriegelung mit dem joint.4.unlock-Pin eingeleitet, dann wird auf den joint.4.is-unlocked-Pin gewartet und dann das Gelenk mit der für dieses Gelenk vorgesehenen Eilgeschwindigkeit bewegt. Nach der Bewegung wird der joint.4.unlock auf false gesetzt und die Bewegung wartet, bis joint.4.is-unlocked auf false gesetzt wird. Die Bewegung mit anderen Gelenken ist nicht erlaubt, wenn ein gesperrtes Drehgelenk bewegt wird. Um die Entriegelungsstifte zu erstellen, verwenden Sie den Parameter motmod:

unlock\_joints\_mask=jointmask

Die Bits der Jointmaske sind: (LSB)0:joint0, 1:joint1, 2:joint2, ...

Beispiel: loadrt motmod ... unlock\_joints\_mask=0x38 erzeugt Entsperrstifte für die Gelenke 3, 4, 5.

• OFFSET\_AV\_RATIO = 0.1 - Wenn ungleich Null, aktiviert dieses Element die Verwendung von HAL-Eingangsstiften für externe Achsen-Offsets:

```
axis.<letter>.eoffset-enable
axis.<letter>.eoffset-count
axis.<letter>.eoffset-scale
```

Siehe das Kapitel: *cha:external-offsets,'External Axis Offsets>>* für Informationen zur Verwendung.

## 4.4.2.13 [JOINT\_<num>] Sections

Die <*num*> gibt die Gelenknummer 0 ... (num\_joints-1) an. Der Wert von *num\_joints* wird festgelegt durch [KINS]JOINTS=.

Die Abschnitte [JOINT\_0], [JOINT\_1], usw. enthalten allgemeine Parameter für die einzelnen Komponenten im Gelenksteuerungsmodul. Die Namen der Gelenkabschnitte beginnen bei 0 und reichen bis zur Anzahl der im Eintrag [KINS]JOINTS angegebenen Gelenke minus 1.

Typischerweise (bei Systemen, die *trivkins kinematics* verwenden, besteht eine 1:1-Entsprechung zwischen einem Gelenk und einem Achsenkoordinatenbuchstaben):

- JOINT\_0 = X
- JOINT 1 = Y
- JOINT\_2 = Z
- JOINT 3 = A
- JOINT\_4 = B
- JOINT\_5 = C
- JOINT\_6 = U
- JOINT\_7 = V
- JOINT\_8 = W

Andere Kinematikmodule mit Identitätskinematik sind verfügbar, um Konfigurationen mit partiellen Achsensätzen zu unterstützen. Bei der Verwendung von trivkins mit coordinates=XZ sind die Beziehungen zwischen den Gelenkachsen beispielsweise wie folgt:

• JOINT\_0 = X

• JOINT\_1 = Z

Weitere Informationen über Kinematikmodule finden Sie in der Manpage *kins* (auf dem UNIX-Terminal geben Sie man kins ein).

- TYPE = LINEAR Die Art der Verbindung, entweder LINEAR oder ANGULAR (engl. für Winkel-bestimmt).
- UNITS = INCH-If specified, this setting overrides the related [TRAJ] UNITS setting, e.g., [TRAJ]LINEAR\_UNITS if the TYPE of this joint is LINEAR, [TRAJ]ANGULAR\_UNITS if the TYPE of this joint is ANGULAR.
- MAX\_VELOCITY = 1.2 Maximale Geschwindigkeit für dieses Gelenk in Maschineneinheiten pro Sekunde.
- MAX\_ACCELERATION = 20.0 Maximale Beschleunigung für diese Achse in Maschineneinheiten pro Sekunde zum Quadrat.
- BACKLASH = 0.0000 Backlash in machine units. Backlash compensation value can be used to make up for small deficiencies in the hardware used to drive an joint. If backlash is added to an joint and you are using steppers the STEPGEN\_MAXACCEL must be increased to 1.5 to 2 times the MAX\_ACCELERATION for the joint. Excessive backlash compensation can cause an joint to jerk as it changes direction. If a COMP\_FILE is specified for a joint BACKLASH is not used.
- COMP\_FILE = *file.extension* The compensation file consists of map of position information for the joint. Compensation file values are in machine units. Each set of values are are on one line separated by a space. The first value is the nominal value (the commanded position). The second and third values depend on the setting of COMP\_FILE\_TYPE. Points in between nominal values are interpolated between the two nominals. Compensation files must start with the smallest nominal and be in ascending order to the largest value of nominals. File names are case sensitive and can contain letters and/or numbers. Currently the limit inside LinuxCNC is for 256 triplets per joint.

Wenn COMP\_FILE für ein Gelenk angegeben ist, wird BACKLASH nicht verwendet.

- COMP\_FILE\_TYPE = 0 oder 1 Bestimmt den Typ der Kompensationsdatei. Der erste Wert ist die nominale (befohlene) Position für beide Typen. Ein COMP\_FILE\_TYPE muss für jede COMP\_FILE angegeben werden.
  - *Typ 0:* Der zweite Wert gibt die Ist-Position bei Bewegung des Gelenks in positiver Richtung an (steigender Wert). Der dritte Wert gibt die Ist-Position bei Bewegung des Gelenks in negativer Richtung an (fallender Wert).

Typ 0 Beispiel

-1.000 -1.005 -0.995 0.000 0.002 -0.003 1.000 1.003 0.998

- *Typ 1:* Der zweite Wert gibt die positive Abweichung vom Sollwert bei Fahrt in positiver Richtung an. Der dritte Wert gibt die negative Abweichung vom Sollwert an, während die Fahrt in negativer Richtung erfolgt.

## Typ 1 Beispiel

- MIN\_LIMIT = -1000 The minimum limit for joint motion, in machine units. When this limit is reached, the controller aborts joint motion. For a rotary joint with unlimited rotation having no MIN\_LIMIT for that joint in the [JOINT\_N] section a the value -1e99 is used.
- MAX\_LIMIT = 1000 The maximum limit for joint motion, in machine units. When this limit is reached, the controller aborts joint motion. For a rotary joint with unlimited rotation having no MAX\_LIMIT for that joint in the [JOINT\_N] section a the value 1e99 is used.

#### Anmerkung

Für **Identitäts**-Kinematiken müssen die Einstellungen [JOINT\_N]MIN\_LIMIT/MAX\_LIMIT den entsprechenden (eins-zu-eins-identischen) [AXIS\_L]-Grenzwerten entsprechen oder diese überschreiten. Diese Einstellungen werden beim Starten überprüft, wenn die trivkins-Kinematikmodule angegeben werden.

#### Anmerkung

Die Einstellungen [J0INT\_N]MIN\_LIMIT/MAX\_LIMIT werden beim Joggen im Gelenkmodus vor der Referenzfahrt erzwungen. Nach der Referenzfahrt werden die Koordinatengrenzen [AXIS\_L]MIN\_LIMIT/MAX\_LIMIT als Beschränkungen für die Achsenbewegung (Koordinatenbuchstaben) und für die Bahnplanung bei G-Code-Bewegungen (Programme und MDI-Befehle) verwendet. Der Trajektorienplaner arbeitet im kartesischen Raum (XYZABCUVW) und hat keine Informationen über die Bewegung von Gelenken, die von **jedem** Kinematikmodul implementiert werden. Es ist möglich, dass bei G-Code, der die Positionsgrenzen der Trajektorienplanung einhält, Verletzungen der Gelenkgrenzen auftreten, wenn nicht identische Kinematiken verwendet werden. Das Bewegungsmodul erkennt immer Verletzungen der Gelenkpositionsgrenzen und Fehler, wenn sie während der Ausführung von G-Code-Befehlen auftreten. Siehe dazu auch GitHub issue #97.

- MIN\_FERROR = 0.010 This is the value in machine units by which the joint is permitted to deviate from commanded position at very low speeds. If MIN\_FERROR is smaller than FERROR, the two produce a ramp of error trip points. You could think of this as a graph where one dimension is speed and the other is permitted following error. As speed increases the amount of following error also increases toward the FERROR value.
- FERROR = 1.0 FERROR is the maximum allowable following error, in machine units. If the difference between commanded and sensed position exceeds this amount, the controller disables servo calculations, sets all the outputs to 0.0, and disables the amplifiers. If MIN\_FERROR is present in the INI file, velocity-proportional following errors are used. Here, the maximum allowable following error is proportional to the speed, with FERROR applying to the rapid rate set by [TRAJ]MAX\_VELOCITY, and proportionally smaller following errors for slower speeds. The maximum allowable following error will always be greater than MIN\_FERROR. This prevents small following errors for stationary axes from inadvertently aborting motion. Small following errors will always be present due to vibration, etc.
- LOCKING\_INDEXER = 1 Gibt an, dass das Gelenk als verriegelnder Indexer verwendet wird.

Diese Parameter beziehen sich auf die Ausführung der Referenzfahrt (engl. homing), für eine bessere Erklärung lesen Sie das Referenzfahrt-Konfiguration Kapitel.

- HOME = 0.0 Die Position, die das Gelenk nach Abschluss der Referenzfahrt anfahren wird.
- HOME\_OFFSET = 0.0- Die gemeinsame Position des Referenzschalters oder Indeximpulses, in <sub:ini:sec Wenn der Referenzpunkt während der Referenzfahrt gefunden wird, ist dies die Position, die diesem Punkt zugewiesen wird. Bei gemeinsamer Nutzung von Referenzfahrt- und Endschaltern und bei Verwendung einer Referenzfahrt-Sequenz, die den Referenzfahrt-/Endschalter im umgeschalteten Zustand belässt, kann der Referenzfahrt-Offset verwendet werden, um die Position des Referenzfahrtschalters auf einen anderen Wert als 0 festzulegen, wenn die Referenzfahrtposition 0 sein soll.
- HOME\_SEARCH\_VEL = 0.0 Initial homing velocity in machine units per second. Sign denotes direction of travel. A value of zero means assume that the current location is the home position for the machine. If your machine has no home switches you will want to leave this value at zero.
- HOME\_LATCH\_VEL = 0.0 Referenzfahrtgeschwindigkeit in Maschineneinheiten pro Sekunde zur Endschalter-Auslöse-Position. Das Vorzeichen gibt die Fahrtrichtung an.

- HOME\_FINAL\_VEL = 0.0 Geschwindigkeit in Maschineneinheiten pro Sekunde von der Home-Latch-Position zur Home-Position. Wird der Wert 0 belassen oder ist er nicht im Gelenk enthalten, wird die Eilgeschwindigkeit verwendet. Muss eine positive Zahl sein.
- HOME\_USE\_INDEX = NO Wenn der für dieses Gelenk verwendete Encoder einen Indeximpuls hat und die Bewegungskarte (engl. motion card) dieses Signal vorsieht, können Sie diese Option auf ja setzen. Wenn dies der Fall ist, hat dies Auswirkungen auf die Art des verwendeten Referenzfahrtmusters. Gegenwärtig können Sie mit Schrittmotoren keine Referenzfahrt mit Index durchführen, es sei denn, Sie verwenden StepGen im Geschwindigkeitsmodus und PID.
- HOME\_INDEX\_NO\_ENCODER\_RESET = NO Verwenden Sie YES, wenn der Encoder, der für dieses Gelenk verwendet wird, seinen Zähler nicht zurücksetzt, wenn ein Indeximpuls nach der Aktivierung des Gelenk index\_enable HAL-Pins erkannt wird. Gilt nur für HOME\_USE\_INDEX = YES.
- HOME\_IGNORE\_LIMITS = NO Wenn Sie den Endschalter als Referenzfahrtschalter und den Endschalter verwenden, sollte dies auf YES gesetzt werden. Wenn diese Einstellung auf YES gesetzt ist, wird der Endschalter für dieses Gelenk bei der Referenzfahrt ignoriert. Sie müssen Ihre Referenzfahrt so konfigurieren, dass sich der Referenzfahrt-/Endschalter am Ende der Referenzfahrt nicht im umgeschalteten Zustand befindet, da Sie sonst nach der Referenzfahrt einen Endschalterfehler erhalten.
- HOME\_IS\_SHARED =  $\langle n \rangle$  Wenn der Home-Eingang von mehr als einem Gelenk geteilt wird, setzen Sie  $\langle n \rangle$  auf 1, um zu verhindern, dass die Referenzfahrt gestartet wird, wenn einer der geteilten Schalter bereits geschlossen ist. Setzen Sie  $\langle n \rangle$  auf 0, um eine Referenzfahrt zu ermöglichen, wenn ein Schalter geschlossen ist.
- HOME\_ABSOLUTE\_ENCODER = 0 | 1 | 2 Wird verwendet, um anzuzeigen, dass das Gelenk einen Absolutwertgeber verwendet. Bei einer Anforderung zur Referenzfahrt wird der aktuelle Gelenkwert auf den HOME\_OFFSET Wert gesetzt. Wenn die HOME\_ABSOLUTE\_ENCODER Einstellung 1 ist, macht die Maschine die übliche Endbewegung zum HOME Wert. Wenn die HOME\_ABSOLUTE\_ENCODER Einstellung 2 ist, wird keine solche abschließende Bewegung ausgeführt.
- HOME\_SEQUENCE = <n> Definiert die "Home All" Sequenz, d.h. die Fahrt zum Referenzpunkt für alle Achsen. <n> muss bei 0 oder 1 oder - 1 beginnen. Zusätzliche Sequenzen können mit um 1 aufsteigenden Zahlen (in absoluten Werten) angegeben werden. Das Überspringen von Sequenznummern ist nicht erlaubt. Bei Weglassen einer HOME\_SEQUENCE wird das Gelenk von der Funktion "Home All" nicht referenziert. Mehrere Gelenke können gleichzeitig referenziert werden, indem man die gleiche Sequenznummer für mehrere Gelenke angibt. Eine negative Sequenznummer wird verwendet, um die letzte Bewegung für alle Gelenke mit dieser (negativen oder positiven) Sequenznummer zu verschieben. Für weitere Informationen siehe: HOME SEQUENCE.
- VOLATILE\_HOME = 0 Wenn aktiviert (auf 1 gesetzt), wird das Gelenk bei ausgeschalteter Maschinenstromversorgung oder bei eingeschaltetem Not-Halt nicht geortet. Dies ist nützlich, wenn Ihre Maschine über Home-Schalter verfügt und keine Positionsrückmeldung hat, wie z. B. bei einer
  schritt- und richtungsgesteuerten Maschine.

Diese Parameter sind relevant für Gelenke, die von Servos gesteuert werden.

#### Warnung

Das Folgende sind benutzerdefinierte INI-Datei-Einträge, die Sie in einer Beispiel-INI-Datei oder einer vom Assistenten generierten Datei finden können. Diese werden nicht von der LinuxCNC-Software verwendet. Sie sind nur dazu da, alle Einstellungen an einem Ort zu speichern. Für weitere Informationen über benutzerdefinierte INI-Datei-Einträge siehe den Unterabschnitt <sub:ini:custom,Benutzerdefiniert Abschnitte und Variablen>>.

Die folgenden Elemente können von einer PID-Komponente verwendet werden, wobei davon ausgegangen wird, dass die Ausgabe in Volt erfolgt. • DEADBAND = 0.000015 - Wie nah ist nah genug, um den Motor als in Position zu betrachten, in machine units.

Dies wird oft auf einen Abstand eingestellt, der 1, 1,5, 2 oder 3 Encoderzählungen entspricht, aber es gibt keine strengen Regeln. Lockere (größere) Einstellungen ermöglichen ein geringeres Hunting' des Servos auf Kosten einer geringeren Genauigkeit. Engere (kleinere) Einstellungen versuchen eine höhere Genauigkeit auf Kosten von mehr Servo *Hunting*. Ist es wirklich genauer, wenn es auch unsicherer ist? Generell ist es gut, das Hunting' der Servos zu vermeiden oder zumindest zu begrenzen, wenn Sie können.

Seien Sie vorsichtig, wenn Sie unter 1 Geberzahl gehen, da Sie einen Zustand schaffen können, in dem Ihr Servo an keiner Stelle zufrieden ist. Dies kann über *Hunting* (langsam) bis hin zu *Nervös* (schnell) und sogar zu *Quietschen* gehen, was leicht mit Oszillation, verursacht durch unsachgemäße Abstimmung, verwechselt werden kann. Es ist besser, anfangs ein oder zwei Zählzeiten weniger zu spielen, zumindest bis man die erste *Grobabstimmung* hinter sich hat.

Beispiel für die Berechnung von Maschineneinheiten pro Encoderimpuls zur Bestimmung des DEADBAND-Wertes:

 $\frac{1 \text{ revolution}}{1000 \text{ lines}} X \frac{1 \text{ line}}{4 \text{ pulse/line}} X \frac{0.2 \text{ units}}{1 \text{ revolution}} = \frac{0.200 \text{ units}}{4000 \text{ pulses}} = \frac{0.00005 \text{ units}}{1 \text{ pulse}}$ 

- BIAS = 0.000 Dies wird von hm2-servo und einigen anderen verwendet. Bias ist ein konstanter Betrag, der zum Ausgang addiert wird. In den meisten Fällen sollte er auf Null belassen werden. Er kann jedoch manchmal nützlich sein, um Offsets in Servoverstärkern zu kompensieren oder das Gewicht eines Objekts auszugleichen, das sich vertikal bewegt. Der Bias (auch Vorspannung) wird ausgeschaltet, wenn die PID-Schleife deaktiviert ist, genau wie alle anderen Komponenten des Ausgangs.
- P = 50 Die proportionale Verstärkung für das Gelenkservo. Dieser Wert multipliziert den Fehler zwischen befohlener und tatsächlicher Position in Maschineneinheiten, was zu einem Beitrag zur berechneten Spannung für den Motorverstärker führt. Die Einheiten für die P-Verstärkung sind Volt

volts

pro Maschineneinheit, z. B. unit

• I = 0 - Die integrale Verstärkung für das Gelenkservo. Der Wert multipliziert den kumulativen Fehler zwischen befohlener und tatsächlicher Position in Maschineneinheiten, was zu einem Beitrag zur berechneten Spannung für den Motorverstärker führt. Die Einheiten für die I-Verstärkung sind

volts

Volt pro Maschineneinheit pro Sekunde, z. B. unit second

• D = 0 - Die Ableitungsverstärkung für das Gelenkservo. Der Wert multipliziert die Differenz zwischen dem aktuellen und dem vorherigen Fehler, was zu einem Beitrag zur berechneten Spannung für den Motorverstärker führt. Die Einheiten für die D-Verstärkung sind Volt pro Maschineneinheit volts

pro Sekunde, z. B. unit second

• FF0 = 0 - Die Vorwärtsverstärkung Oter Ordnung. Diese Zahl wird mit der befohlenen Position multipliziert, was zu einem Beitrag zur berechneten Spannung für den Motorverstärker führt. Die Ein-

volts

heiten für die FF0-Verstärkung sind Volt pro Maschineneinheit, z. B. unit

FF1 = 0 - Die Vorwärtsverstärkung erster Ordnung. Diese Zahl wird mit der Änderung der befohlenen Position pro Sekunde multipliziert, was zu einem Beitrag zur berechneten Spannung für den Motorverstärker führt. Die Einheiten für die FF1-Verstärkung sind Volt pro Maschineneinheit pro volts

Sekunde, z. B. unit second

• FF2 = 0 - Die Vorwärtsverstärkung zweiter Ordnung. Diese Zahl wird mit der Änderung der befohlenen Position pro Sekunde multipliziert, was zu einem Beitrag zur berechneten Spannung für den Motorverstärker führt. Die Einheiten für die FF2-Verstärkung sind Volt pro Maschineneinheit pro volts

Sekunde, z. B.  $unit second^2$ 

- OUTPUT SCALE = 1.000
- OUTPUT OFFSET = 0.000

Diese beiden Werte sind die Skalierungs- und Offset-Faktoren für den gemeinsamen Ausgang zu den Motorverstärkern.

Der zweite Wert (Offset) wird vom berechneten Ausgang (in Volt) subtrahiert und durch den ersten Wert (Skalierungsfaktor) geteilt, bevor er in die D/A-Wandler geschrieben wird. Die Einheiten für den Skalenwert sind in echten Volt pro DAC-Ausgangsspannung. Die Einheiten für den Offset-Wert sind in Volt. Diese können zur Linearisierung eines DAC verwendet werden. Insbesondere beim Schreiben von Ausgängen, die LinuxCNC erste wandelt die gewünschte Ausgabe in Quasi-SI-Einheiten zu rohen Aktor Werte, z. B. Volt für einen Verstärker DAC. Diese Skalierung sieht wie

$$raw = \frac{output - offset}{scale}$$

folgt aus:

Der Wert für die Skalierung kann analytisch ermittelt werden, indem eine Einheitenanalyse durchgeführt wird, d. h. die Einheiten sind [Ausgangs-SI-Einheiten]/[Aktuatoreinheiten]. Beispiel: Bei einer Maschine mit einem Verstärker im Geschwindigkeitsmodus ergibt 1 V eine Geschwindigkeit von 250 mm/s.

$$amplifier[volts] = (output[\frac{mm}{sec}] - offset[\frac{mm}{sec}])/250\frac{mm}{secvolt}$$

Beachten Sie, dass die Einheiten des Offsets in Maschineneinheiten angegeben sind, z. B. mm/s, und dass sie von den Sensormesswerten abgezogen werden. Den Wert für diesen Offset erhalten Sie, indem Sie den Wert Ihres Ausgangs finden, der 0,0 für den Aktor-/Stellgliedausgang ergibt. Bei einem linearisierten DAC ist dieser Offset normalerweise 0,0.

Skalierung und Offset können auch zur Linearisierung des DAC verwendet werden. Diese Werte spigeln dann die kombinierten Auswirkungen von Verstärkung, Nicht-Linearität des DAC, DAC-Einheiten usw. wider.

Gehen Sie dazu folgendermaßen vor.

- 1. Erstellen Sie eine Kalibrierungstabelle für den Ausgang, indem Sie den DAC mit einer gewünschten Spannung betreiben und das Ergebnis messen.
- 2. Führen Sie eine lineare Anpassung nach dem Prinzip der kleinsten Quadrate durch, um die Koeffizienten a und b so zu ermitteln, dass measured = a \* raw + b
- 3. Beachten Sie, dass wir eine Rohausgabe wünschen, bei der das gemessene Ergebnis mit der befohlenen Ausgabe identisch ist. Das bedeutet
  - a. command =a \* raw + b
  - b. raw = (command b)/a
- 4. Folglich können die Koeffizienten a und b aus der linearen Anpassung direkt als Skala und Offset für den Regler verwendet werden.

In der folgenden Tabelle finden Sie ein Beispiel für Spannungsmessungen.

| Roh | Gemessen |
|-----|----------|
| -10 | -9.93    |
| -9  | -8.83    |
| 0   | -0.03    |
| 1   | 0.96     |
| 9   | 9.87     |
| 10  | 10.87    |

Tabelle 4.1: Messungen der Ausgangsspannung

- MAX\_OUTPUT = 10 Der maximale Wert für den Ausgang der PID-Kompensation, der in den Motorverstärker geschrieben wird, in Volt. Der berechnete Ausgangswert wird auf diesen Grenzwert geklemmt. Der Grenzwert wird vor der Skalierung auf rohe Ausgabeeinheiten angewendet. Der Wert wird symmetrisch sowohl auf die Plus- als auch auf die Minusseite angewandt.
- INPUT\_SCALE = 20000 in Beispielkonfigurationen
- ENCODER\_SCALE = 20000 in PnCconf erstellten Konfigurationen

Gibt die Anzahl der Impulse an, die einer Bewegung um eine Maschineneinheit entspricht, wie im Abschnitt [TRAJ] eingestellt. Bei einem linearen Gelenk entspricht eine Maschineneinheit der Einstellung von LINEAR\_UNITS. Für ein Winkelgelenk entspricht eine Einheit der Einstellung in ANGULAR\_UNITS. Eine zweite Zahl, falls angegeben, wird ignoriert. Bei einem Drehgeber mit 2000 Umdrehungen pro Minute, einem Getriebe mit 10 Umdrehungen pro Zoll und den gewünschten Einheiten in Zoll ergibt sich zum Beispiel Folgendes:

$$input scale = 2000 \frac{counts}{rev} * 10 \frac{rev}{inch} = 20000 \frac{counts}{inch}$$

Diese Parameter sind relevant für Gelenke, die von Schrittmotoren gesteuert werden.

#### Warnung

Das Folgende sind benutzerdefinierte INI-Datei-Einträge, die Sie in einer Beispiel-INI-Datei oder einer vom Assistenten generierten Datei finden können. Diese werden nicht von der LinuxCNC-Software verwendet und sind nur dazu gedacht, alle Einstellungen an einem Ort zu platzieren. Weitere Informationen über benutzerdefinierte INI-Datei-Einträge finden Sie im Unterabschnitt Custom Sections and Variables.

Die folgenden Elemente können von einer Schrittgenerator (engl. StepGen)-Komponente verwendet werden.

- SCALE = 4000 in Beispielkonfigurationen
- STEP\_SCALE = 4000 in PnCconf erstellten Konfigurationen

Gibt die Anzahl der Impulse an, die einer Bewegung einer Maschineneinheit entspricht, wie im Abschnitt [TRAJ] eingestellt. Bei Schrittmotor-(engl. stepper)-systemen ist dies die Anzahl der Schrittimpulse, die pro Maschineneinheit ausgegeben werden. Bei einem Lineargelenk entspricht eine Maschineneinheit der Einstellung von LINEAR\_UNITS. Für ein Winkelgelenk entspricht eine Einheit der Einstellung in ANGULAR\_UNITS. Bei Servosystemen ist dies die Anzahl der Rückmeldeimpulse pro Maschineneinheit. Eine zweite Zahl, falls angegeben, wird ignoriert.

Bei einem 1,8-Grad-Schrittmotor, der mit halben Schritten bewegt (engl. half-stepping) wird, und einem Getriebe mit 10 Umdrehungen pro Zoll und gewünschten Maschineneinheiten in Zoll ergibt sich beispielsweise Folgendes:

$$input scale = \frac{2 steps}{1.8 degrees} * 360 \frac{degree}{rev} * 10 \frac{rev}{inch} = 4000 \frac{steps}{inch}$$

#### Anmerkung

Alte INI und HAL Dateien verwendeten INPUT\_SCALE für diesen Wert.

• ENCODER\_SCALE = 20000 (wird optional in PnCconf-Konfigurationen verwendet) - Gibt die Anzahl der Impulse an, die einer Bewegung um eine Maschineneinheit entspricht, wie im Abschnitt [TRAJ] festgelegt. Bei einem linearen Gelenk entspricht eine Maschineneinheit der Einstellung von LINEAR\_UNITS Für ein Winkelgelenk entspricht eine Einheit der Einstellung in ANGULAR\_UNITS. Eine zweite Zahl, falls angegeben, wird ignoriert. Bei einem Drehgeber mit 2000 Umdrehungen pro Minute, einem Getriebe mit 10 Umdrehungen pro Zoll und den gewünschten Einheiten in Zoll ergibt sich zum Beispiel Folgendes:

 $input scale = 2000 \frac{counts}{rev} * 10 \frac{rev}{inch} = 20000 \frac{counts}{inch}$ 

- STEPGEN\_MAXACCEL = 21.0 Beschleunigungsgrenze für den Schrittgenerator. Dieser Wert sollte 1% bis 10% größer sein als die gemeinsame MAX\_ACCELERATION. Dieser Wert verbessert die Abstimmung des StepGen's "Positionsschleife". Wenn Sie einem Gelenk eine Spielkompensation hinzugefügt haben, sollte dieser Wert 1,5 bis 2 Mal größer als MAX\_ACCELERATION sein.
- STEPGEN\_MAXVEL = 1.4-Ältere Konfigurationsdateien haben auch eine Geschwindigkeitsgrenze für den Schrittgenerator. Falls angegeben, sollte sie ebenfalls 1 % bis 10 % größer sein als die gemeinsame MAX\_VELOCITY. Nachfolgende Tests haben gezeigt, dass die Verwendung von STEPGEN\_MAXVEL die Abstimmung der Positionsschleife von StepGen nicht verbessert.

## 4.4.2.14 [SPINDLE\_<num>] Section(s))

Die *<num>* spezifiziert die Spindelnummer 0 ... (num spindles-1)

Der Wert von num spindles wird durch [TRAJ]SPINDLES= gesetzt.

Standardmäßig beträgt die maximale Geschwindigkeit der Spindel nach vorne und hinten ca. 2147483000 RPM.

Standardmäßig ist die Mindestgeschwindigkeit der Spindel nach vorne und umgekehrt 0 RPM. Standardmäßig beträgt das Inkrement 100 RPM.

Sie ändern diese Standardeinstellung, indem Sie die folgenden INI-Variablen festlegen:

#### Anmerkung

Diese Einstellungen sind für die Bewegungssteuerung (engl. motion controler) verantwortlich Komponente. Kontrollschirme können diese Einstellungen weiter begrenzen.

- MAX\_FORWARD\_VELOCITY = 20000 Die maximale Spindeldrehzahl (in U/min) für die angegebene Spindel. Optional. Dies wird auch die MAX\_REVERSE\_VELOCITY festlegen, sofern diese nicht an anderer Stelle anders angegeben ist.
- MIN\_FORWARD\_VELOCITY = 3000 Die minimale Spindeldrehzahl (in U/min) für die angegebene Spindel. Optional. Viele Spindeln haben eine Mindestdrehzahl, unter der sie nicht betrieben werden sollten. Jeder Spindeldrehzahlbefehl, der unter diesem Grenzwert liegt, wird auf diesen Grenzwert /erhöht/.

- MAX\_REVERSE\_VELOCITY = 20000 Diese Einstellung wird standardmäßig auf MAX\_FORWARD\_VELOCITY gesetzt, wenn sie weggelassen wird. Sie kann in Fällen verwendet werden, in denen die Spindeldrehzahl im Rückwärtsgang begrenzt ist. Für Spindeln, die nicht im Rückwärtsgang laufen dürfen, wird sie auf Null gesetzt. In diesem Zusammenhang bezieht sich "max" auf die absolute Größe der Spindeldrehzahl.
- MIN\_REVERSE\_VELOCITY = 3000 Diese Einstellung entspricht MIN\_FORWARD\_VELOCITY, jedoch für die umgekehrte Spindeldrehung. Ist dieser Wert nicht angegeben, wird sie standardmäßig auf MIN\_FORWARD\_VELOCITY gesetzt.
- INCREMENT = 200 Legt die Schrittweite für Befehle zum Erhöhen und Verringern der Spindeldrehzahl fest. Dies kann für jede Spindel einen anderen Wert haben. Diese Einstellung ist bei AXIS und Touchy wirksam, aber beachten Sie, dass einige Bedienoberflächen die Dinge anders handhaben können.
- HOME\_SEARCH\_VELOCITY = 100 FIXME: Spindel-Referenzfahrt funktioniert noch nicht Setzt die Referenzfahrtgeschwindigkeit (U/min) für die Spindel. Die Spindel dreht sich während der Referenzfahrt mit dieser Geschwindigkeit, bis der Spindelindex gefunden ist. Dann wird die Spindelposition auf Null gesetzt. Beachten Sie, dass es keinen Sinn macht, wenn die Spindel-Ausgangsposition einen anderen Wert als Null hat, daher ist dies auch nicht vorgesehen.
- HOME\_SEQUENCE = 0 FIXME: Spindel-Referenzfahrt funktioniert noch nicht Steuert, wo in der allgemeinen Referenzfahrt-Sequenz die Spindel-Referenzfahrt-Drehungen stattfinden. Setzen Sie HOME\_SEARCH\_VELOCITY auf Null, um Spindeldrehungen während der Referenzfahrt zu vermeiden.

## 4.4.2.15 [EMCIO] Section

- TOOL\_TABLE = tool.tbl Die Datei mit den Werkzeuginformationen, die im Benutzerhandbuch beschrieben sind.
- DB\_PROGRAM = db\_program Pfad zu einem ausführbaren Programm, das Werkzeugdaten verwaltet. Wenn ein DB\_PROGRAM angegeben ist, wird ein TOOL\_TABLE-Eintrag ignoriert.
- TOOL\_CHANGE\_POSITION = 0 0 2 Gibt die XYZ-Position an, die bei einem Werkzeugwechsel angefahren wird, wenn drei Ziffern verwendet werden. Gibt die XYZABC-Position an, wenn 6 Ziffern verwendet werden. Gibt die XYZABCUVW-Position an, wenn 9 Ziffern verwendet werden. Werkzeugwechsel können kombiniert werden. Wenn Sie z. B. die Pinole nach oben mit der Wechselposition kombinieren, können Sie zuerst die Z-Position und dann die X- und Y-Position verschieben.
- TOOL\_CHANGE\_WITH\_SPINDLE\_ON = 1 Die Spindel bleibt während des Werkzeugwechsels eingeschaltet, wenn der Wert 1 ist. Nützlich für Drehmaschinen oder Maschinen, bei denen sich das Material in der Spindel und nicht im Werkzeug befindet.
- TOOL\_CHANGE\_QUILL\_UP = 1 Die Z-Achse wird vor dem Werkzeugwechsel auf den Maschinennullpunkt gefahren, wenn der Wert 1 ist. Dies ist dasselbe wie die Ausführung eines G0 G53 Z0.
- TOOL\_CHANGE\_AT\_G30 = 1 Die Maschine wird auf den durch die Parameter 5181-5186 für G30 definierten Referenzpunkt gefahren, wenn der Wert 1 ist. Weitere Informationen finden Sie unter G-Code Parameter und G-Code G30-G30.1.
- RANDOM\_TOOLCHANGER = 1 Dies ist für Maschinen, die das Werkzeug nicht in die Tasche zurücklegen können, aus der es stammt. Zum Beispiel Maschinen, die das Werkzeug in der aktiven Tasche mit dem Werkzeug in der Spindel austauschen.

# 4.5 Konfiguration der Referenzfahrt (engl. homing)

## 4.5.1 Übersicht

Die Referenzfahrt legt den Nullpunkt der G53-Maschinenkoordinaten fest. Softlimits werden relativ zum Maschinenursprung definiert. Eine korrekt konfigurierte und funktionierende Maschine bewegt sich nicht über die Soft(ware)-Grenzen hinaus und der Maschinenursprung ist so wiederholbar eingestellt wie der Referenzschalter/Indexmechanismus. Linuxcnc kann mit dem Auge (Ausrichtungsmarken), mit Schaltern, mit Schaltern und einem Encoder-Index oder mit Absolut-Encodern ausgerichtet werden. Homing scheint einfach genug - bewegen Sie einfach jedes Gelenk zu einer bekannten Position, und stellen Sie LinuxCNC's interne Variablen entsprechend. Allerdings haben verschiedene Maschinen unterschiedliche Anforderungen, und Homing ist eigentlich ziemlich kompliziert.

#### Anmerkung

Es ist zwar möglich, LinuxCNC ohne Referenzschalter/Referenzfahrt oder Endschalter zu verwenden, aber die zusätzliche Sicherheit der Softlimits wird dadurch zunichte gemacht.

## 4.5.2 Voraussetzung

Die Durchführung der Referenzfahrt (engl. homing) beruht auf einigen grundlegenden Annahmen zur Maschine.

- Die negativen und positiven Richtungen basieren auf Tool Movement, die sich von der tatsächlichen Maschinenbewegung unterscheiden können. Z.B. bewegt sich bei einer Fräsmaschine typischerweise der Tisch und nicht das Werkzeug.
- Alles wird vom Nullpunkt der G53-Maschine aus referenziert, der Ursprung kann überall liegen (auch außerhalb, wo man sich bewegen kann)
- Der Nullpunkt der G53-Maschine liegt in der Regel innerhalb des Bereichs der weichen Grenzen, aber nicht zwingend.
- Der Offset des Referenzschalters legt fest, wo sich der Ursprung befindet, aber auch er wird vom Ursprung aus referenziert.
- Bei der Referenzfahrt mit Encoder-Index wird der Offset des Referenzschalters aus der Encoder-Referenzposition berechnet, nachdem der Referenzschalter ausgelöst wurde.
- Die negativen Soft(ware)-Grenzen sind das Maximum, das Sie nach der Referenzfahrt in negativer Richtung bewegen können. (aber sie sind nicht unbedingt negativ im absoluten Sinne)
- Die positiven Soft(ware)-Grenzen sind die maximale Bewegung, die Sie nach der Referenzfahrt in positiver Richtung ausführen können. (Sie sind jedoch nicht unbedingt positiv im absoluten Sinne, obwohl es üblich ist, sie als positive Zahl festzulegen)
- Soft(ware)-Grenzwerte befinden sich innerhalb des Endschalterbereichs.
- (Endgültige) Referenzpunktposition liegt innerhalb des weichen (engl. soft) Grenzbereichs
- (Bei Verwendung einer schalterbasierten Referenzfahrt nutzen die Referenzschalter entweder die Endschalter (gemeinsame Referenzfahrt-/Endschalter) oder befinden sich bei Verwendung eines separaten Referenzschalters im Bereich der Endschalter.

• Bei Verwendung eines separaten Referenzschalters ist es möglich, die Referenzfahrt auf der falschen Seite des Referenzschalters zu starten, was in Verbindung mit der Option HOME\_IGNORE\_LIMITS zu einem harten Absturz führen kann. Sie können dies vermeiden, indem Sie den Home-Schalter so einstellen, dass er seinen Zustand umschaltet, wenn sich die auslösende Antriebsklaue auf einer bestimmten Seite befindet, bis sie den Auslöse-Punkt wieder passiert hat. Anders ausgedrückt: Der Zustand des Home-Schalters muss die Position der Antriebsklaue relativ zum Schalter repräsentieren (d.h. *vor* oder *nach* dem Schalter), und er muss so bleiben, auch wenn die Klaue in der gleichen Richtung am Schalter vorbeiläuft.

#### Anmerkung

Es ist zwar möglich, LinuxCNC mit dem G53-Maschinenursprung außerhalb der weichen Maschinengrenzen zu verwenden, aber wenn Sie G28 oder G30 verwenden, ohne die Parameter einzustellen, geht es standardmäßig zum Ursprung. Dadurch würden die Endschalter ausgelöst, bevor die Position erreicht wird.

## 4.5.3 Separater Home-Schalter Beispiel-Layout

Dieses Beispiel zeigt minimale und maximale Endschalter mit einem separaten Home-Schalter.

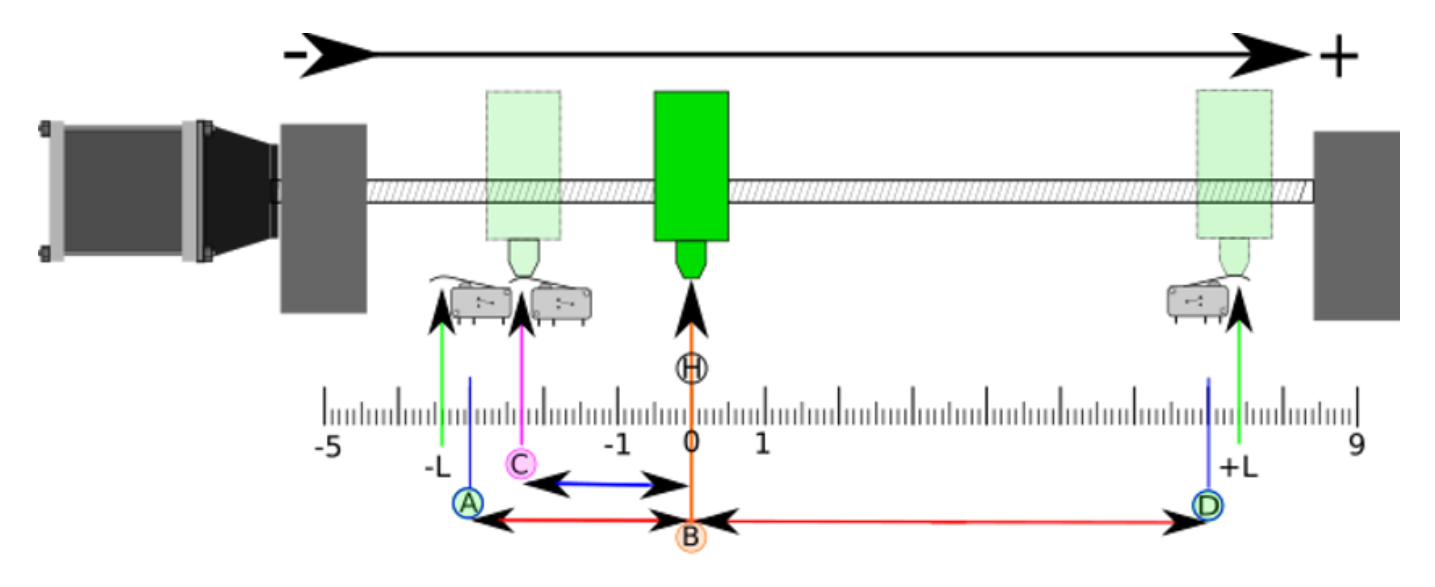

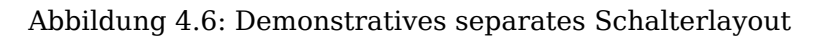

- A ist die negative weiche Grenze
- B ist die Koordinate der G53-Maschinen-Ursprung
- C ist der Auslösepunkt des Referenzschalters
- D ist die positive weiche Grenze
- H ist die finale Ausgangsposition (HOME) = 0 Einheiten
- Die -L und +L sind die Auslösepunkte der Endschalter
- A<->B ist die negative weiche Grenze (MIN\_LIMITS) = -3 Einheiten
- B<->C ist der Home\_Offset (HOME\_OFFSET) = -2,3 Einheiten
- B<->D ist die positive weiche Grenze (MAX\_LIMITS) = 7 Einheiten

- A<->D ist der gesamte Weg = 10 Einheiten
- Der Abstand zwischen den Endschaltern und Soft Limits (-L<->A und D<-+L) wird in diesem Beispiel vergrößert
- Beachten Sie, dass zwischen den Endschaltern und dem tatsächlichen harten Kontakt für den Auslauf nach der Deaktivierung des Verstärkers ein Abstand besteht.

#### Anmerkung

Die Referenzfahrt legt das G53-Koordinatensystem fest. Der Maschinenursprung (Nullpunkt) kann an einer beliebigen Stelle liegen, aber wenn Sie den Nullpunkt auf die negative weiche Grenze setzen, werden alle G53-Koordinaten positiv, was wahrscheinlich am einfachsten zu merken ist. Dazu setzen Sie MIN\_LIMIT = 0 und stellen sicher, dass MAX\_LIMIT positiv ist.

## 4.5.4 Gemeinsamer End-/Hauptschalter Beispiel-Layout

Dieses Beispiel zeigt einen maximalen Endschalter und einen kombinierten minimalen End-/Referenzschalter

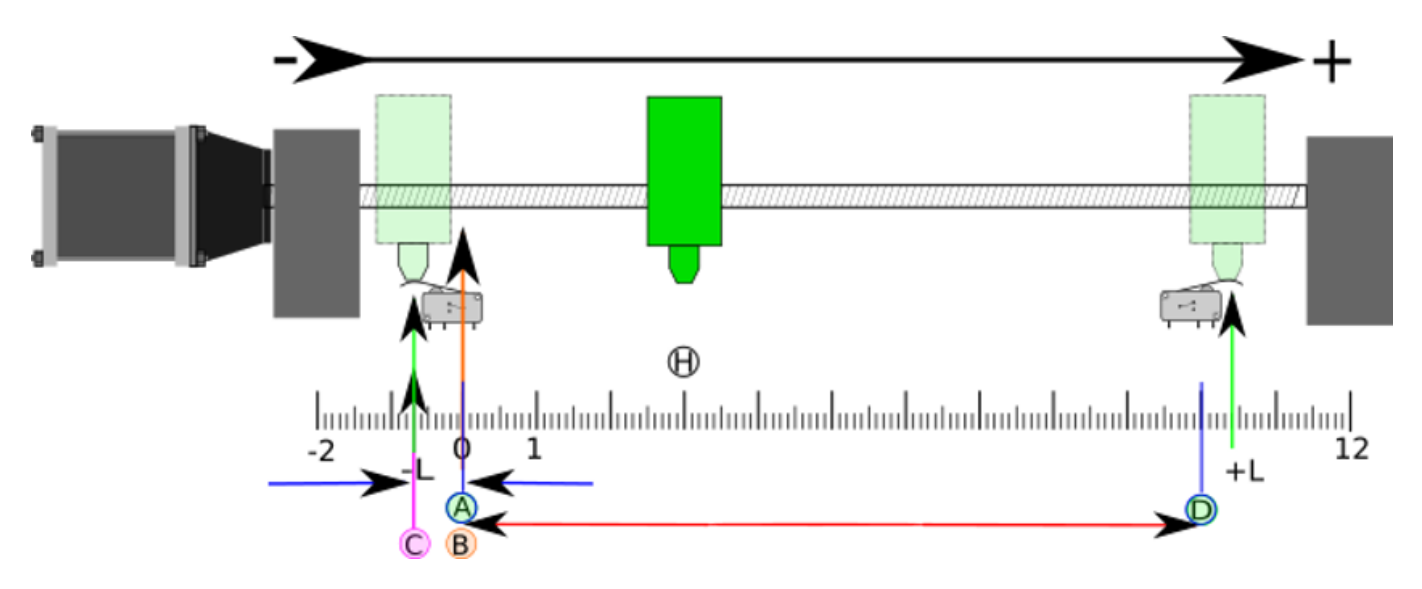

Abbildung 4.7: Beispiel für ein Layout mit geteilten Schaltern

- A ist die negative weiche Grenze.
- B ist die Koordinate der G53-Maschinen-Ursprung.
- C ist der Auslösepunkt des Referenzschalters, der gemeinsam mit dem (-L) minimalen Grenzwertauslöser verwendet wird.
- D ist die positive weiche Grenze.
- H ist die endgültige Ausgangsposition (HOME) = 3 Einheiten.
- Die -L und +L sind die Auslösepunkte der Endschalter.
- A<->B ist die negative weiche Grenze (MIN\_LIMITS) = 0 Einheiten.
- B<->C ist der Home\_Offset (HOME\_OFFSET) = -0,7 Einheiten.
- B<->D ist die positive weiche Grenze (MAX LIMITS) 10 Einheiten.

- A<->D ist der gesamte Weg = 10 Einheiten.
- Der Abstand zwischen den Endschaltern und den Soft Limits (-L<->A und D<->+L) wird in diesem Beispiel vergrößert.
- Beachten Sie, dass zwischen den Endschaltern und dem tatsächlichen harten Kontakt für den Auslauf nach der Deaktivierung des Verstärkers ein Abstand besteht.

## 4.5.5 Referenzfahrt Abfolge

Es gibt vier mögliche Referenzfahrt-Abfolgen, die durch das Vorzeichen von HOME\_SEARCH\_VEL und HOME\_LATCH\_VEL sowie die zugehörigen Konfigurationsparameter definiert sind, wie in der folgenden Tabelle dargestellt. Es gibt zwei wesentliche Varianten: HOME\_SEARCH\_VEL und HOME\_LATCH\_VEL haben das gleiche Vorzeichen oder sie haben entgegengesetzte Vorzeichen. Eine genauere Beschreibung der Funktionen der einzelnen Konfigurationsparameter finden Sie im folgenden Abschnitt.

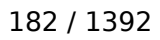

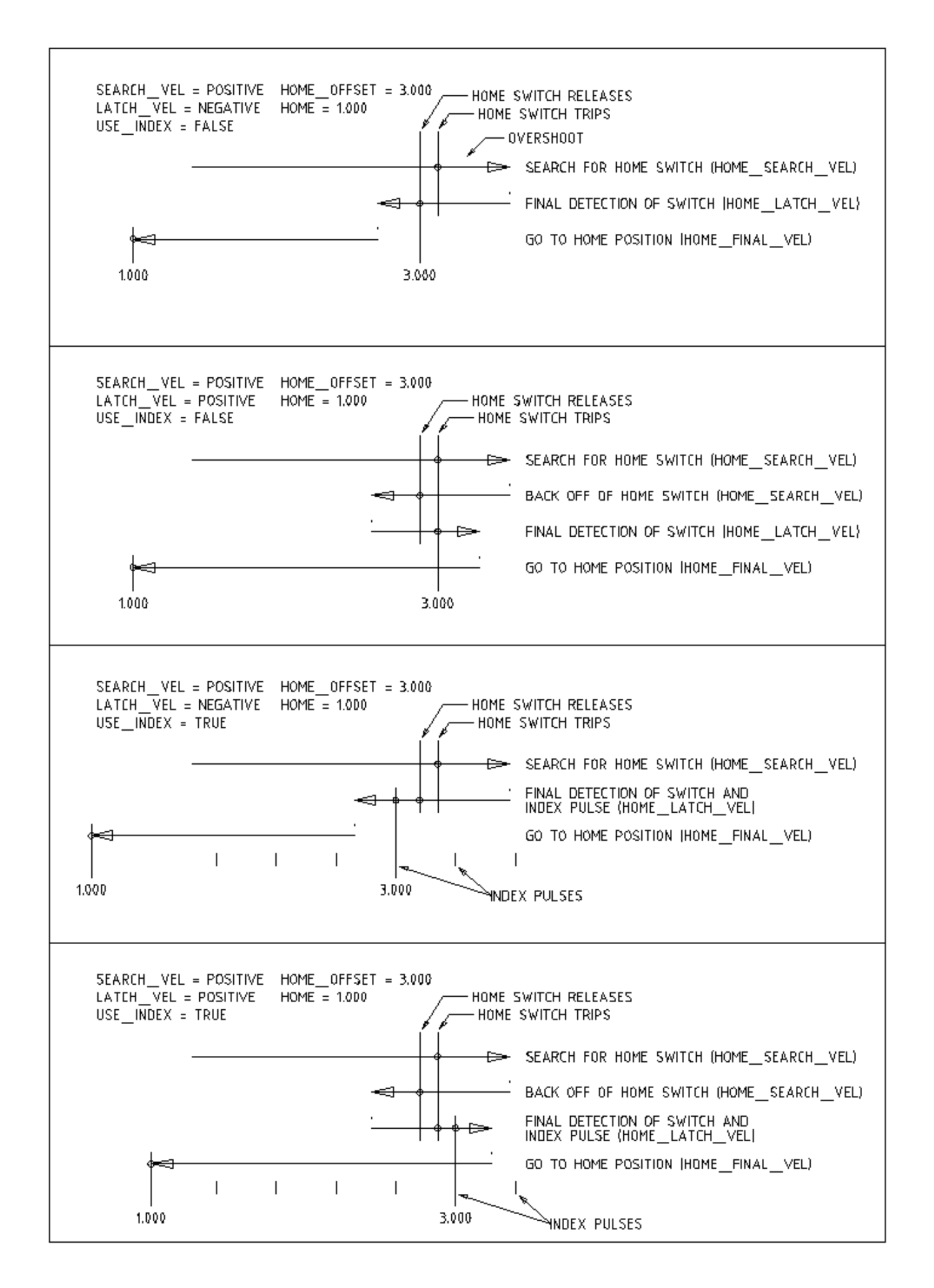

## 4.5.6 Konfiguration

Im Folgenden wird genau festgelegt, wie sich die Stammfolge verhält. Sie werden in einem [JOINT\_n]-Abschnitt der INI-Datei definiert.

| Referenzfahrt         | HOME_SEARCH   | WHEOME_LATCH_V | EHOME_USE_INDEX |
|-----------------------|---------------|----------------|-----------------|
| Тур                   |               |                |                 |
| Unmittelbar           | 0             | 0              | NO              |
| Nur-Index             | 0             | ungleich Null  | YES             |
| Nur Schalter          | ungleich Null | ungleich Null  | NO              |
| Schalter und<br>Index | ungleich Null | ungleich Null  | YES             |

#### Anmerkung

Alle anderen Kombinationen können zu einem Fehler führen.

## 4.5.6.1 HOME\_SEARCH\_VEL

Diese Variable hat die Einheit von Maschineneinheiten pro Sekunde.

Der Standardwert ist Null. Ein Wert von Null bewirkt, dass LinuxCNC davon ausgeht, dass es keine Home-Schalter gibt; die Suche Phase der Referenzfahrt wird übersprungen.

Wenn HOME\_SEARCH\_VEL ungleich Null ist, dann nimmt LinuxCNC an, dass es einen Referenzschalter (engl. home switch) gibt. Es beginnt mit der Überprüfung, ob der Referenzschalter bereits ausgelöst hat. Wenn dies der Fall ist, wird der Schalter bei HOME\_SEARCH\_VEL zurückgesetzt. Die Richtung des Zurückfahrens ist entgegengesetzt dem Vorzeichen von HOME\_SEARCH\_VEL. Anschließend wird der Schalter in der durch das Vorzeichen von HOME\_SEARCH\_VEL festgelegten Richtung mit einer durch den Absolutwert bestimmten Geschwindigkeit gesucht. Wenn der Referenzschalter erkannt wird, hält das Gelenk so schnell wie möglich an, wobei jedoch immer ein gewisses Überschwingen auftritt. Das Ausmaß des Überschwingens hängt von der Geschwindigkeit ab. Ist sie zu hoch, kann das Gelenk so weit überschwingen, dass es gegen einen Endschalter stößt oder gegen das Ende des Verfahrwegs prallt. Ist HOME\_SEARCH\_VEL hingegen zu niedrig, kann die Referenzfahrt sehr lange dauern.

## 4.5.6.2 HOME\_LATCH\_VEL

Diese Variable hat die Einheit von Maschineneinheiten pro Sekunde.

Legt die Geschwindigkeit und Richtung, die LinuxCNC verwendet, wenn es seine endgültige genaue Bestimmung der Home-Schalter (falls vorhanden) und Index-Impuls Lage (falls vorhanden) macht. Es wird in der Regel langsamer als die Suchgeschwindigkeit sein, um die Genauigkeit zu maximieren. Wenn HOME\_SEARCH\_VEL und HOME\_LATCH\_VEL das gleiche Vorzeichen haben, dann wird die Latch-Phase durchgeführt, während man sich in die gleiche Richtung wie die Suchphase bewegt. (In diesem Fall fährt LinuxCNC zunächst vom Schalter zurück, bevor es sich mit der Verriegelungsgeschwindigkeit wieder auf ihn zubewegt). Wenn HOME\_SEARCH\_VEL und HOME\_LATCH\_VEL entgegengesetzte Vorzeichen haben, wird die Latch-Phase durchgeführt, während man sich in die entgegengesetzte Richtung der Suchphase bewegt. Das bedeutet, dass LinuxCNC den ersten Impuls einrastet, nachdem es den Schalter verlassen hat. Wenn HOME\_SEARCH\_VEL gleich Null ist (d.h. es gibt keinen Home-Schalter), und dieser Parameter ungleich Null ist, geht LinuxCNC zur Index-Impuls-Suche über. Wenn HOME\_SEARCH\_VEL nicht Null ist und dieser Parameter ist auf Null gesetzt, so ist es ein Fehler und die Referenzfahrt wird entsprechend fehlschlagen. Der Standardwert ist Null.

## 4.5.6.3 HOME\_FINAL\_VEL

Diese Variable hat die Einheit von Maschineneinheiten pro Sekunde.

Sie gibt die Geschwindigkeit an, die LinuxCNC verwendet, wenn es seine Bewegung von HOME\_OFFSET zur HOME-Position durchführt. Wenn die HOME\_FINAL\_VEL in der INI-Datei fehlt, dann wird die maximale Gelenkgeschwindigkeit verwendet, um diese Bewegung zu machen. Der Wert muss eine positive Zahl sein.

### 4.5.6.4 HOME\_IGNORE\_LIMITS

Kann die Werte YES / NO annehmen. Der Standardwert für diesen Parameter ist NO. Dieses Flag bestimmt, ob LinuxCNC die Endschaltereingabe für dieses Gelenk während der Referenzfahrt ignoriert. Diese Einstellung wird nicht ignorieren Endschalter Eingänge für andere Gelenke. Wenn Sie keinen separaten Refrenzschalter haben, setzen Sie diesen Parameter auf YES und verbinden Sie das Endschaltersignal mit dem gemeinsamen Referenz-(engl. Home-)schalter-Eingang in HAL. LinuxCNC wird den Endschaltereingang für dieses Gelenk während der Referenzfahrt ignorieren. Um nur einen Eingang für alle Referenzfahrten und Endschalter zu verwenden, müssen Sie die Endschaltersignale der Gelenke, die nicht in HAL referenzieren, blockieren und ein Gelenk nach dem anderen referenzieren.

#### 4.5.6.5 HOME\_USE\_INDEX

Gibt an, ob es einen Indeximpuls gibt oder nicht. Wenn das Flag wahr ist (HOME\_USE\_INDEX = YES), wird LinuxCNC auf die steigende Flanke des Index-Impulses einrasten. Wenn falsch, wird LinuxCNC entweder auf die steigende oder die fallende Flanke des Home-Schalters einrasten (abhängig von den Vorzeichen von HOME\_SEARCH\_VEL und HOME\_LATCH\_VEL). Der Standardwert ist NO.

#### Anmerkung

HOME\_USE\_INDEX erfordert Verbindungen in Ihrer HAL-Datei zu joint.n.index-enable vom encoder.n.index-enable.

## 4.5.6.6 HOME\_INDEX\_NO\_ENCODER\_RESET

Voreinstellung ist NO. Verwenden Sie YES, wenn der für dieses Gelenk verwendete Encoder seinen Zähler nicht zurücksetzt, wenn ein Indeximpuls nach der Aktivierung des Gelenkindex\_enable HAL-Pins erkannt wird. Gilt nur für HOME\_USE\_INDEX = YES.

## 4.5.6.7 HOME\_OFFSET

Definiert die Lage des Ursprungsnullpunkts des G53-Maschinenkoordinatensystems. Es ist der Abstand (Offset), in gemeinsamen Einheiten, von der Maschine Ursprung auf die Referenzsschalter Auslösepunkt oder Index-Impuls. Nach der Erkennung der Schalter Auslösepunkt / Index-Impuls, setzt LinuxCNC die gemeinsame Koordinatenposition zu HOME\_OFFSET, und damit die Definition der Ursprungs, von dem sich die weichen Grenzen ableiten. Der Standardwert ist Null.

#### Anmerkung

Die Position des Referenzschalters, die durch die Variable HOME\_OFFSET angegeben wird, kann innerhalb oder außerhalb der Soft Limits liegen. Sie werden gemeinsam mit oder innerhalb der harten Endschalter verwendet.

#### 4.5.6.8 HOME

Die Position, die das Gelenk nach Abschluss der Referenzierungsfahrt annehmen soll. Nach der Erkennung der Referenzschalter oder erst des Referenzschalters gefolgt vom Index-Impuls (je nach Konfiguration), und die Einstellung der Koordinate dieses Punktes zu HOME\_OFFSET, führt Linux-CNC zu HOME als Abschluss Referenzfahrt durch. Der Standardwert ist Null. Beachten Sie, dass, selbst wenn dieser Parameter der gleiche wie HOME\_OFFSET ist, das Gelenk vermutlich leicht über die verriegelte Position hinaus bewegt worden. Daher wird es zu diesem Zeitpunkt immer eine kleine Bewegung geben (es sei denn, HOME\_SEARCH\_VEL ist Null und die gesamte Such-/Speicherphase wurde übersprungen). Diese letzte Bewegung wird mit der maximalen Geschwindigkeit des Gelenks ausgeführt, es sei denn, HOME\_FINAL VEL wurde eingestellt.

#### Anmerkung

Der Unterschied zwischen HOME\_OFFSET und HOME besteht darin, dass HOME\_OFFSET zunächst die Ursprungsposition und den Maßstab auf der Maschine festlegt, indem der HOME\_OFFSET -Wert auf die Position angewendet wird, an der die Ausgangsposition gefunden wurde, und dann HOME angibt, wohin sich das Gelenk auf diesem Maßstab bewegen soll.

#### 4.5.6.9 HOME\_IS\_SHARED

Wenn es keinen separaten Referenzschaltereingang für diese Gelenk gibt, sondern mehrere Taster an denselben Pin angeschlossen sind, setzen Sie diesen Wert auf 1, um zu verhindern, dass die Referenzfahrt beginnt, wenn einer der gemeinsamen Schalter bereits geschlossen ist. Setzen Sie diesen Wert auf 0, um die Referenzfahrt zu ermöglichen, auch wenn der Schalter bereits geschlossen ist.

### 4.5.6.10 HOME\_ABSOLUTE\_ENCODER

Verwendung für absolute Encoder. In Reaktion auf eine Anforderung zur Referenzfahrt des Gelenks wird die aktuelle Gelenkposition auf den [JOINT\_n]HOME\_OFFSET Wert gesetzt.

Die abschließende Bewegung zur [JOINT\_n]HOME Position ist entsprechend der HOME\_ABSOLUTE\_ENCO Einstellung optional:

```
HOME_ABSOLUTE_ENCODER = 0 (Standard) Gelenk verwendet keinen Absolutwertgeber
HOME_ABSOLUTE_ENCODER = 1 Absolutwertgeber, endgültige Bewegung zu [JOINT_n]HOME
HOME_ABSOLUTE_ENCODER = 2 Absolutwertgeber, KEINE endgültige Bewegung zu [JOINT_n]HOME
```

#### Anmerkung

Eine HOME\_IS\_SHARED-Einstellung wird stillschweigend ignoriert.

#### Anmerkung

Eine Aufforderung, für ein Gelenk die Referenzfahrt zu wiederholen, wird stillschweigend ignoriert.

## 4.5.6.11 HOME\_SEQUENCE

Wird verwendet, um eine Multigelenk-Referenzierungssequenz **HOME ALL** zu definieren und die Referenzierungsreihenfolge zu erzwingen (z.B. darf Z nicht referenziert werden, wenn X noch nicht referenziert ist). Ein Gelenk kann erst dann referenziert werden, wenn alle Gelenke mit einer niedrigeren (absoluten) HOME\_SEQUENCE bereits referenziert wurden und sich am HOME\_OFFSET befinden. Wenn zwei Gelenke die gleiche HOME\_SEQUENCE haben, können sie gleichzeitig referenziert werden.

#### Anmerkung

Wenn HOME\_SEQUENCE nicht angegeben ist, wird das Gelenk nicht durch die **HOME ALL**-Sequenz referenziert (sondern kann durch einzelne gelenkspezifische Referenzierungsbefehle referenziert werden).

Die anfängliche HOME\_SEQUENCE-Nummer kann 0, 1 (oder -1) sein. Der absolute Wert der Sequenznummern muss um eins erhöht werden - das Überspringen von Sequenznummern wird nicht unterstützt. Wenn eine Sequenznummer weggelassen wird, stoppt **HOME ALL** die Referenzfahrt nach Abschluss der letzten gültigen Sequenznummer.

**Negative** HOME\_SEQUENCE values indicate that joints in the sequence should **synchronize the final move** to [JOINT\_n]HOME by waiting until all joints in the sequence are ready. If any joint has a **negative** HOME\_SEQUENCE value, then all joints with the same absolute value (positive or negative) of the HOME\_SEQUENCE item value will synchronize the final move.

Eine **negative** HOME\_SEQUENCE gilt auch für das Ausführen einer Referenzfahrt eines einzelnen Gelenks. Wenn der HOME\_SEQUENCE-Wert **negativ** ist, werden alle Gelenke, die den gleichen absoluten Wert dieser HOME\_SEQUENCE haben, **gemeinsam mit einer synchronisierten Endbewegung** freigesetzt. Wenn der HOME\_SEQUENCE-Wert Null oder positiv ist, wird nur das angegebene Gelenk in die Ausgangsstellung gebracht.

Das manualle Bewegen im "joint mode" von Gelenken mit einer negativen HOME\_SEQUENCE ist nicht zulässig. Bei üblichen Portalanwendungen kann ein solches Verfahren zu einer Fehlausrichtung führen (Racking). Beachten Sie, dass das konventionelle Jogging in Weltkoordinaten immer verfügbar ist, sobald eine Maschine referenziert ist.

Beispiele für ein 3-Gelenk-System

Zwei Sequenzen (0,1), keine Synchronisation

[JOINT\_0]HOME\_SEQUENCE = 0 [JOINT\_1]HOME\_SEQUENCE = 1 [JOINT\_2]HOME\_SEQUENCE = 1

Zwei Sequenzen, Gelenke 1 und 2 synchronisiert

[JOINT\_0]HOME\_SEQUENCE = 0 [JOINT\_1]HOME\_SEQUENCE = -1 [JOINT\_2]HOME\_SEQUENCE = -1

Bei gemischten positiven und negativen Werten synchronisierten die Gelenke 1 und 2

[JOINT\_0]HOME\_SEQUENCE = 0 [JOINT\_1]HOME\_SEQUENCE = -1 [JOINT\_2]HOME\_SEQUENCE = 1

Eine Sequenz, keine Synchronisation

[JOINT\_0]HOME\_SEQUENCE = 0 [JOINT\_1]HOME\_SEQUENCE = 0 [JOINT\_2]HOME\_SEQUENCE = 0

Eine Sequenz, alle Gelenke synchronisiert

[JOINT\_0]HOME\_SEQUENCE = -1 [JOINT\_1]HOME\_SEQUENCE = -1 [JOINT\_2]HOME\_SEQUENCE = -1

### 4.5.6.12 VOLATILE\_HOME

Wenn diese Einstellung aus TRUE gesetzt ist, geht für dieses Gelenk die Referenzeinstellung nicht verloren, wenn die Maschine in den AUS-Zustand übergeht. Dies ist für jedes Gelenk geeignet, das seine Position nicht beibehält, wenn der Gelenkantrieb ausgeschaltet ist. Einige Schrittantriebe, insbesondere Mikroschrittantriebe, können dies benötigen.

## 4.5.6.13 LOCKING\_INDEXER

Handelt es sich bei diesem Gelenk um einen verriegelnden Drehindexer, wird es vor der Referenzfahrt entriegelt und danach verriegelt.

#### 4.5.6.14 Immediate Homing

Wenn ein Gelenk keine Home-Schalter oder keine logische Home-Position wie ein Drehgelenk hat und Sie möchten, dass dieses Gelenk an der aktuellen Position startet, wenn die Schaltfläche "Home All" in der AXIS GUI gedrückt wird, dann sind die folgenden INI-Einträge für dieses Gelenk erforderlich.

```
HOME_SEARCH_VEL = 0
HOME_LATCH_VEL = 0
HOME_USE_INDEX = N0
HOME_OFFSET = 0 (oder der Offset der Ausgangsposition (HOME))
HOME_SEQUENCE = 0 (oder eine andere gültige Sequenznummer)
```

#### Anmerkung

Die Standardwerte für nicht spezifizierte HOME\_SEARCH\_VEL, HOME\_LATCH\_VEL, HOME\_USE\_INDEX, HOME und HOME\_OFFSET sind **Null**, so dass sie weggelassen werden können, wenn eine sofortige Referenzfahrt angefordert wird. Eine gültige HOME\_SEQUENCE-Nummer sollte in der Regel angegeben werden, da das Weglassen einer HOME\_SEQUENCE die Verbindung vom **HOME ALL**-Verhalten ausschließt (siehe oben).

## 4.5.6.15 Inhibiting Homing

Ein HAL -Pin (motion.homing-inhibit) ist vorgesehen, um die Einleitung der Referenzfahrt sowohl für "alle Achsen gleichzeitig (engl. "Home All") als auch für die Referenzfahrt einzelner Gelenke zu unterbinden.

Einige Systeme nutzen die Bestimmungen für die Synchronisierung der endgültigen Gelenkbewegungen, die werden durch negative [JOINT\_N]HOME\_SEQUENCE=INI-Dateielemente. Standardmäßig verbieten die Synchronisierungsbestimmungen ein **Gelenk**-Jogging vor der Referenzfahrt, um ein **Gelenk**-Jogging zu verhindern, das die Maschine falsch ausrichten könnte (z. B. Portalkreuzung).

Der Systemintegrator kann das **Gelenk**-Jogging vor der Referenzfahrt mit einer HAL-Logik erlauben, um die [JOINT\_N]HOME\_SEQUENCE-Elemente umzuschalten. Diese Logik sollte auch den Pin **motion.homing-inhibit** aktivieren, um sicherzustellen, dass die Referenzfahrt nicht versehentlich eingeleitet wird, wenn der **Joint**-Jogging-Modus aktiviert ist.

Beispiel: Synchronisierte Gelenke 0,1 mit negativer Sequenz (-1) für synchronisierte Referenzfahrt mit einem Schalter (allow\_jjog), der eine positive Sequenz (1) für individuelles **Gelenk**-Jogging vor der Referenzfahrt wählt (partieller HAL-Code):

```
loadrt mux2 names=home_sequence_mux
loadrt conv_float_s32 names=heimat_sequenz_s32
setp home_sequenz_mux.in0 -1
```

```
setp home_sequenz_mux.in1 1
addf home_sequence_mux servo-thread
addf home_sequence_s32 servo-thread
...
net home_seq_float <= home_sequence_mux.out
net home_seq_float => home_sequence_s32.in
net home_seq_s32 <= home_sequence_s32.out
net home_seq_s32 => ini.0.home_sequence
```

```
net home_seq_s32 => ini.1.home_sequence
...
# allow_jjog: von einem virtuellen Bedienfeld oder Hardware-Schalter erzeugter Pin
net hsequence_select <= allow_jog
net hsequence_select => home_sequence_mux.sel
net hsequence_select => motion.homing-inhibit
```

#### Anmerkung

INI HAL-Pins (wie ini.N.home\_sequence) sind nicht verfügbar, bis milltask startet, so dass die Ausführung der oben genannten HAL-Befehle mit Hilfe einer postgui HAL-Datei oder eines verzögerten [APPLICATION]APP=-Skripts verschoben werden sollte.

#### Anmerkung

Für die Echtzeitsynchronisation des Gelenk-Joggings für mehrere Gelenke sind zusätzliche HAL-Verbindungen für die Jog-Pins vom Typ Manual-Pulse-Generator (MPG) erforderlich (joint.N.enable, joint.N.scale, joint.N.counts).

Eine Beispielsimulationskonfiguration (gantry\_jjog.ini), die das Joggen der Gelenke bei Verwendung negativer Nullpunktsequenzen demonstriert, befindet sich im Verzeichnis: configs/sim/axis/gantry/.

# 4.6 Konfiguration der Drehmaschine

## 4.6.1 Standard-Ebene

Als der Interpreter für LinuxCNC geschrieben wurde, war dieser für Fräsmaschinen konzipiert. Deshalb ist die Standard-Ebene XY (G17). Eine normale Drehmaschine verwendet jedoch die XZ-Ebene (G18). Um die Standardebene zu ändern, fügen Sie die folgende Zeile in die INI-Datei im Abschnitt RS274NGC ein.

```
RS274NGC_STARTUP_CODE = G18
```

Die obigen Angaben können in einem G-Code-Programm überschrieben werden, daher sollten Sie wichtige Dinge immer in der Präambel der G-Code-Datei festlegen.

## 4.6.2 INI-Einstellungen

Die folgenden INI-Einstellungen werden für den Drehmaschinenmodus in Axis zusätzlich zu den normalen Einstellungen in der INI-Datei benötigt oder ersetzen diese. Diese historischen Einstellungen verwenden die Identitätskinematik (trivkins) und *drei* Gelenke (0,1,2) entsprechend den Koordinaten x, y, z. Das Gelenk 1 für die unbenutzte y-Achse ist erforderlich, wird aber in diesen historischen Konfigurationen nicht verwendet. Simulierte Drehmaschinen-Konfigurationen können diese historischen Einstellungen verwenden. GMOCCAPY verwendet ebenfalls die erwähnten Einstellungen, bietet aber zusätzliche Einstellungen, siehe den Abschnitt <cha:gmoccapy,GMOCCAPY>> für Details.

```
[DISPLAY]
DISPLAY = axis
LATHE = 1
...
[KINS]
KINEMATICS = trivkins
JOINTS = 3
[TRAJ]
COORDINATES = X Z
...
[JOINT_0]
...
[AXIS_X]
...
[AXIS_Z]
...
```

Mit der Einbindung von joints\_axes kann eine einfachere Konfiguration mit nur den beiden benötigten Gelenken vorgenommen werden, indem trivkins mit dem Parameter *coordinates=* angegeben wird:

```
[DISPLAY]
DISPLAY = axis
LATHE = 1
...
[KINS]
KINEMATICS = trivkins coordinates=xz
JOINTS = 2
[TRAJ]
COORDINATES = X Z
...
[JOINT_0]
...
[JOINT_1]
...
[AXIS_X]
...
[AXIS_Z]
...
```

# 4.7 Stepper Schnellstart

Dieser Abschnitt geht davon aus, dass Sie eine Standardinstallation von der Live-CD durchgeführt haben. Nach der Installation wird empfohlen, den Computer mit dem Internet zu verbinden und darauf zu warten, dass der Update-Manager erscheint, um die neuesten Updates für LinuxCNC und Ubuntu zu erhalten, bevor Sie fortfahren.

## 4.7.1 Latenz-Test

Der Latenztest bestimmt, wie spät Ihr Computerprozessor auf eine Anfrage reagiert. Manche Hardware kann die Verarbeitung unterbrechen, was beim Betrieb einer CNC-Maschine zu verpassten Schritten führen kann. Dies ist der erste Schritt, den Sie tun müssen. Folgen Sie den Anweisungen <sec:latency-test,hier>>, um den Latenztest durchzuführen.

## 4.7.2 Sherline

Wenn Sie eine Sherline haben, sind mehrere vordefinierte Konfigurationen vorhanden. Diese finden Sie im Hauptmenü CNC/EMC. Wählen Sie dann die Sherline-Konfiguration, die Ihrer entspricht, und speichern Sie eine Kopie.

## 4.7.3 Xylotex

Wenn Sie eine Xylotex haben, können Sie die folgenden Abschnitte überspringen und gehen Sie direkt auf die Schrittmotor Konfigurations-Assistenz (engl. Stepper Config Wizard). LinuxCNC hat schnelle Einrichtung für die Xylotex Maschinen zur Verfügung gestellt.

## 4.7.4 Maschineninformationen

Sammeln Sie die Informationen über jede Achse Ihrer Maschine.

Das Timing des Antriebs ist in Nanosekunden angegeben. Wenn Sie sich über das Timing unsicher sind, so sind viele gängige Antriebe bereits durch den Stepper-Konfigurationsassistenten beschrieben. Beachten Sie einige neuere Gecko-Antriebe ein anderes Timing haben als das Original. Ein Liste ist auch auf der Benutzer gepflegt LinuxCNC Wiki-Site von mehr Laufwerke.

| Achse | Treiber-Typ | Schrittzeit<br>(ns) | Schwittweite<br>(ns) | Dir. Hold<br>(ns) | Dir. Setup<br>(ns) |
|-------|-------------|---------------------|----------------------|-------------------|--------------------|
| X     |             |                     |                      |                   |                    |
| Y     |             |                     |                      |                   |                    |
| Ζ     |             |                     |                      |                   |                    |
|       |             |                     |                      |                   |                    |

## 4.7.5 Informationen zur Pinbelegung

Sammeln Sie die Informationen über die Verbindungen zwischen Ihrem Rechner und dem parallelen PC-Anschluss.

| Ausgangs-<br>Pin | Typ.<br>Funktion | Wenn Unter- | Input Pin | Typ.<br>Funktion | Wenn Unter- |
|------------------|------------------|-------------|-----------|------------------|-------------|
| 1                | E-Stop Out       | Semeunen    | 10        | X End-           | Semeunen    |
| 1                | L btop out       |             | 10        | /Referenzschalt  | er          |
| 2                | X Schritt        |             | 11        | Y End-           |             |
|                  |                  |             |           | /Referenzschalt  | er          |
| 3                | X Richtung       |             | 12        | Z End-           |             |
|                  |                  |             |           | /Referenzschalt  | er          |
| 4                | Y-Schritt        |             | 13        | A End-           |             |
|                  |                  |             |           | /Referenzschalt  | er          |
| 5                | Y-Richtung       |             | 15        | Sonde In         |             |
| 6                | Z Schritt        |             |           |                  |             |

| Ausgangs- | Typ.         | Wenn Unter- | Input Pin | Тур.     | Wenn Unter- |
|-----------|--------------|-------------|-----------|----------|-------------|
| Pin       | Funktion     | schiedlich  |           | Funktion | schiedlich  |
| 7         | Z Richtung   |             |           |          |             |
| 8         | A Schritt    |             |           |          |             |
| 9         | A Richtung   |             |           |          |             |
| 14        | Spindel Uhr- |             |           |          |             |
|           | zeigersinn   |             |           |          |             |
| 16        | Spindel PWM  |             |           |          |             |
| 17        | Verstärker   |             |           |          |             |
|           | Aktivieren   |             |           |          |             |

Beachten Sie, dass alle nicht verwendeten Pins in der Dropdown-Box auf Unused gesetzt werden sollten. Diese können später jederzeit geändert werden, indem StepConf erneut ausgeführt wird.

## 4.7.6 Mechanische Informationen

Sammeln Sie Informationen über Schritte und Getriebe. Das Ergebnis sind Schritte pro Benutzereinheit, die für SCALE in der INI-Datei verwendet werden.

| Achse | Schritte/Umd | r.Mikro-<br>Schritte | Motor<br>Verzahnung | Leitspindel<br>Zähne | Steigung<br>der<br>Leitspindel |
|-------|--------------|----------------------|---------------------|----------------------|--------------------------------|
| X     |              |                      |                     |                      |                                |
| Y     |              |                      |                     |                      |                                |
| Ζ     |              |                      |                     |                      |                                |
|       |              |                      |                     |                      |                                |

- *Schritte pro Umdrehung* gibt an, wie viele Schritte der Schrittmotor für eine Umdrehung benötigt. Typisch sind 200.
- Micro Steps' gibt an, wie viele Schritte der Antrieb benötigt, um den Schrittmotor einen vollen Schritt zu bewegen. Wenn kein Microstepping verwendet wird, ist diese Zahl 1. Wenn Microstepping verwendet wird, hängt der Wert von der Hardware des Schrittmotors ab.
- *Motor Teeth and Leadscrew Teeth* ist, wenn Sie eine Untersetzung (Zahnrad, Kette, Zahnriemen usw.) zwischen Motor und Leitspindel haben. Wenn nicht, setzen Sie beide auf 1.
- Leitspindelsteigung' gibt an, wie viel Bewegung (in Benutzereinheiten) in einer Leitspindelumdrehung stattfindet. Wenn Sie auf Zoll eingestellt sind, ist es Zoll pro Umdrehung. Wenn Sie in Millimetern einstellen, sind es Millimeter pro Umdrehung.

Das Nettoergebnis, nach dem Sie suchen, ist die Anzahl der CNC-Ausgabeschritte, die erforderlich sind, um eine Benutzereinheit (Zoll oder mm) zu bewegen.

Beispiel 4.1 Einheiten Zoll Stepper = 200 Schritte pro Umdrehung Antrieb = 10 Mikroschritte pro Schritt Motorverzahnung = 20 Leitspindelzähne = 40 Steigung der Leitspindel = 0,2000 Zoll pro Umdrehung

Aus den obigen Angaben geht hervor, dass sich die Leitspindel um 0,200 Zoll pro Umdrehung bewegt. - Der Motor dreht sich 2.000 Mal pro 1 Spindeldrehung. - Der Antrieb benötigt 10 Mikroschritt-Eingänge, um den Schrittmotor einen vollen Schritt zu bewegen. - Der Antrieb benötigt 2000 Schritte für den Stepper für eine vollständige Umdrehung.

Die erforderliche Skala lautet also:

| 200 motorsteps | $\sim$ | 10 microsteps | $\sim$ | 2motorrevs     | $\sim$ | 1 leadscrewrevs | _ | 20,000 microsteps |
|----------------|--------|---------------|--------|----------------|--------|-----------------|---|-------------------|
| 1 motorrev     | $\sim$ | 1 motorstep   | $\sim$ | 1 leadscrewrev | $\sim$ | 0.2000 inch     | _ | inch              |

#### Beispiel 4.2 Einheiten mm

Stepper = 200 Schritte pro Umdrehung Antrieb = 8 Mikroschritte pro Schritt Motorverzahnung = 30 Leitspindelzähne = 90 Gewindespindelsteigung = 5,00 mm pro Umdrehung

Aus den oben genannten Informationen: - Die Leitspindel bewegt sich 5,00 mm pro Umdrehung. - Der Motor dreht sich 3.000 Mal pro 1 Umdrehung der Leitspindel. - Der Antrieb benötigt 8 Mikroschritt-Eingänge, um den Schrittmotor einmal zu bewegen. - Der Antrieb benötigt 1600 Schritte, um den Stepper eine Umdrehung zu drehen.

Die erforderliche Skala lautet also:

| 200 full steps | 8 microsteps | 3revs           | 1 leadscrew rev | _960 steps |
|----------------|--------------|-----------------|-----------------|------------|
| 1 rev          | 1 step       | 1 leadscrew rev | 5.00mm          | 1 mm       |

## 4.8 Stepper Configuration

## 4.8.1 Einführung

Die bevorzugte Methode zum Einrichten einer Standard-Maschine mit Schrittmotoren (engl. stepper machine) ist der Stepper-Konfigurations-Assistent (engl. stepper configuration wizard). Siehe das Kapitel Stepper-Konfigurations-Assistenz.

In diesem Kapitel werden einige der gängigsten Einstellungen für die manuelle Einrichtung eines schrittmotorbasierten Systems beschrieben. Diese Systeme verwenden Schrittmotoren mit Antrieben, die Schritt- und Richtungssignale akzeptieren.

Es ist eines der einfacheren Systeme, da die Motoren im offenen Regelkreis laufen (keine Rückmeldung von den Motoren), aber das System muss richtig konfiguriert werden, damit die Motoren nicht abgewürgt werden oder Schritte verlieren.

Der größte Teil dieses Kapitels basiert auf einer Beispielkonfiguration, die zusammen mit LinuxCNC veröffentlicht wurde. Die Konfiguration heißt stepper\_inch, und kann durch Ausführen der Konfigurations-Auswahl (engl. configuration picker) gefunden werden.

## 4.8.2 Maximale Schrittgeschwindigkeit

Bei der Software-Schrittgenerierung beträgt die maximale Schrittrate einen Schritt pro zwei BA-SE\_PERIODs für die Schritt- und Richtungsausgabe. Die maximal geforderte Schrittgeschwindigkeit ist das Produkt aus MAX\_VELOCITY und INPUT\_SCALE einer Achse. Wenn die geforderte Schrittgeschwindigkeit nicht erreicht werden kann, kommt es zu folgenden Fehlern, insbesondere bei Eilgängen und G0-Bewegungen.

Wenn Ihr Stepper-Treiber Quadratur-Eingänge akzeptieren kann, verwenden Sie diesen Modus. Mit einem Quadratursignal ist ein Schritt pro BASE\_PERIOD möglich, wodurch sich die maximale Schrittrate verdoppelt.

Andere Abhilfemaßnahmen sind die Verringerung einer oder mehrerer der folgenden Einstellungen: BASE\_PERIOD (eine zu niedrige Einstellung führt dazu, dass die Maschine nicht mehr reagiert oder sogar blockiert), INPUT\_SCALE (wenn Sie verschiedene Schrittgrößen auf Ihrem Stepper-Treiber auswählen können, das Verhältnis der Riemenscheiben oder die Spindelsteigung ändern) oder MAX\_VELOCITY und STEPGEN\_MAXVEL.

Wenn keine gültige Kombination von BASE\_PERIOD, INPUT\_SCALE und MAX\_VELOCITY akzeptabel ist, dann sollten Sie die Hardware-Schritterzeugung in Betracht ziehen (z. B. mit den von LinuxCNC unterstützten Universal Stepper Controller, Mesa-Karten und anderen).

## 4.8.3 Pinbelegung

Einer der größten Mängel in EMC war, dass man die Pinbelegung nicht ohne Neukompilierung des Quellcodes angeben konnte. EMC2 war viel flexibler, und jetzt in LinuxCNC (dank der Hardware Abstraction Layer) können Sie leicht angeben, welches Signal welchen Weg nimmt. Siehe die HAL Grundlagen für weitere Informationen über HAL.

Wie in der HAL-Einführung und im Tutorial beschrieben, haben wir Signale, Pins und Parameter innerhalb des HAL.

#### Anmerkung

Wir stellen nur eine Achse vor, um uns kurz zu fassen, alle anderen sind ähnlich.

Die für unsere Pinbelegung relevanten sind:

Signale: Xstep, Xdir & Xen Pins: parport.0.pin-XX-out & parport.0.pin-XX-in

Je nachdem, was Sie in Ihrer INI-Datei ausgewählt haben, verwenden Sie entweder standard\_pinout.hal oder xylotex\_pinout.hal. Dies sind zwei Dateien, die den HAL anweisen, wie die verschiedenen Signale & Pins zu verbinden sind. Weiter unten werden wir uns mit der standard\_pinout.hal beschäftigen.

#### 4.8.3.1 Standard-Pinbelegung HAL

Diese Datei enthält mehrere HAL-Befehle und sieht normalerweise wie folgt aus:

```
# Standard-Pinout-Konfigurationsdatei für 3-Achsen-Stepper
# Verwendung eines Parports für E/A
#
# zuerst den Parport-Treiber laden
loadrt hal_parport cfg="0x0378"
# als nächstes die Parport-Funktionen mit den Threads verbinden
# lese zuerst die Eingänge
addf parport.0.read base-thread 1
# Ausgaben zuletzt schreiben
addf parport.0.write base-thread -1
#
#
  schließlich physische Pins mit den Signalen verbinden Netz
net Xstep => parport.0.pin-03-out
net Xdir => parport.0.pin-02-out
net Ystep => parport.0.pin-05-out
net Ydir => parport.0.pin-04-out
net Zstep => parport.0.pin-07-out
net Zdir => parport.0.pin-06-out
# Signal für den Estop-Loopback erzeugen
net estop-loop iocontrol.0.user-enable-out iocontrol.0.emc-enable-in
```

# Signale für die Werkzeugladeschleife erzeugen net tool-prep-loop iocontrol.0.tool-prepare iocontrol.0.tool-prepared net tool-change-loop iocontrol.0.tool-change iocontrol.0.tool-changed # "spindle on" Bewegungssteuerungs-Pin mit einem physischen Pin verbinden net spindle-on spindle.0.on => parport.0.pin-09-out ### ### Sie könnten etwas wie das folgende verwenden, um Chopper-Antriebe zu aktivieren, wenn 🛛 🔶 die Maschine eingeschaltet ist ### Das Xen-Signal wird in core stepper.hal definiert. ### # net Xen => parport.0.pin-01-out ### ### Wenn Sie für diesen Pin einen aktiven low-Wert wünschen, invertieren Sie ihn wie folgt: ### # setp parport.0.pin-01-out-invert 1 ### ### Ein Beispiel für einen Referenzschalter (engl. home switch) an der X-Achse (Achse 0). 🔶 Erzeugen Sie ein Signal, ### verbinden Sie den eingehenden Parport-Pin mit dem Signal, dann verbinden Sie das Signal ### mit dem LinuxCNC's Achse 0 Referenzschalter Eingabe-Pin. ### # net Xhome parport.0.pin-10-in => joint.0.home-sw-in ### ### Geteilte Referenzschalter alle zu einem einzelnen parallel port Pin führen? ### Das ist ok, nutzen Sie das gleiche Signal an allen Achsen, aber stellen Sie sicher,  $\leftarrow$ dass Sie ### HOME\_IS\_SHARED und HOME\_SEQUENCE in der INI-Datei. setzen. ### # net homeswitches <= parport.0.pin-10-in</pre> # net homeswitches => joint.0.home-sw-in # net homeswitches => joint.1.home-sw-in # net homeswitches => joint.2.home-sw-in ### ### Beispiel für separate Endschalter auf der X-Achse (Achse 0) ### # net X-neg-limit parport.0.pin-11-in => joint.0.neg-lim-sw-in # net X-pos-limit parport.0.pin-12-in => joint.0.pos-lim-sw-in ### ### Genau wie beim Beispiel der gemeinsamen Referenzschalter können Sie auch ### Endschalter miteinander verbinden. Achten Sie darauf, wenn Sie einen auslösen, wird 🔶 LinuxCNC stoppen, ### kann Ihnen aber nicht sagen, welche Schalter/Achse verantwortlich ist. Seien Sie 🔶 vorsichtig, wenn die den Betrieb ### von dieser Extremposition wieder aufnehmen. ### # net Xlimits parport.0.pin-13-in => joint.0.neg-lim-sw-in joint.0.pos-lim-sw-in

Die Zeilen, die mit # beginnen, sind Kommentare, die lediglich dazu dienen, den Leser durch die Datei

zu führen.

## 4.8.3.2 Übersicht

Es gibt eine Reihe von Operationen, die ausgeführt werden, wenn die Datei standard\_pinout.hal ausgeführt/interpretiert wird:

- Der Parallel-Port (kurz Parport)-Treiber wird geladen (siehe das Parport Kapitel für Details).
- Die Lese- und Schreibfunktionen des Parport-Treibers werden dem Basis-Thread zugewiesen <sup>3</sup>.
- Die Schritt & Richtungssignale für die Achsen X, Y, Z werden mit Pins auf dem Parport verbunden.
- Weitere I/O-Signale werden angeschlossen (Notaus Loopback, Werkzeugwechsler Loopback).
- Ein Spindel-Ein-Signal wird definiert und mit einem Parport-Pin verbunden.

## 4.8.3.3 Ändern der Datei standard\_pinout.hal

Wenn Sie die Datei standard\_pinout.hal ändern möchten, benötigen Sie lediglich einen Texteditor. Öffnen Sie die Datei und suchen Sie die Teile, die Sie ändern möchten.

Wenn Sie z.B. den Pin für die X-Achse Step & Directions (engl. für Schritt & Richtung) Signale ändern wollen, müssen Sie nur die Nummer im *parport.0.pin-XX-out* Namen ändern:

net Xstep parport.0.pin-03-out
net Xdir parport.0.pin-02-out

kann geändert werden in:

net Xstep parport.0.pin-02-out
net Xdir parport.0.pin-03-out

oder grundsätzlich jeden andere out Pin, die Sie mögen.

Tipp: Achten Sie darauf, dass Sie nicht mehr als ein Signal an denselben Pin anschließen.

## 4.8.3.4 Ändern der Polarität eines Signals

Wenn externe Hardware ein "active low" Signal erwartet, setzen Sie den entsprechenden *-invert* Parameter. Zum Beispiel, um das Spindelsteuersignal zu invertieren:

setp parport.0.pin-09-out-invert TRUE

## 4.8.3.5 Hinzufügen einer PWM-Spindeldrehzahlregelung

Wenn Ihre Spindel durch ein PWM-Signal gesteuert werden kann, verwenden Sie die Komponente "pwmgen", um das Signal zu erzeugen:

```
loadrt pwmgen output_type=0
addf pwmgen.update servo-thread
addf pwmgen.make-pulses base-thread
net spindle-speed-cmd spindle.0.speed-out => pwmgen.0.value
net spindle-on spindle.0.on => pwmgen.0.enable
net spindle-pwm pwmgen.0.pwm => parport.0.pin-09-out
setp pwmgen.0.scale 1800 # Change to your spindle's top speed in RPM
```

<sup>&</sup>lt;sup>3</sup>Der schnellste Thread im LinuxCNC-Setup, normalerweise wird der Code alle paar zehn Mikrosekunden ausgeführt.

Dies setzt voraus, dass die Spindelsteuerung einfach auf PWM reagiert: 0 % PWM ergibt 0 U/min, 10 % PWM ergibt 180 U/min usw. Wenn eine Mindest-PWM erforderlich ist, um die Spindel zum Drehen zu bringen, folgen Sie dem Beispiel in der Beispielkonfiguration *nist-lathe* und verwenden Sie eine *scale* Komponente.

## 4.8.3.6 Hinzufügen eines Aktivierungssignals (engl. enable)

Einige Verstärker (Antriebe) benötigen ein Freigabesignal, bevor sie die Bewegung der Motoren akzeptieren und befehlen. Aus diesem Grund gibt es bereits definierte Signale namens *Xen, Yen, Zen.* 

Um sie zu verbinden, verwenden Sie das folgende Beispiel:

net Xen parport.0.pin-08-out

Sie können entweder einen einzigen Pin haben, der alle Antriebe aktiviert, oder mehrere, je nach Ihrer Konfiguration. Beachten Sie jedoch, dass bei einer Störung einer Achse in der Regel auch alle anderen Antriebe deaktiviert werden, so dass nur ein Freigabesignal / Pin für alle Antriebe eine gängige Praxis ist.

## 4.8.3.7 Externe NOTAUS (engl, ESTOP)-Taste

Die Datei standard\_pinout.hal geht davon aus, dass keine externe ESTOP-Taste vorhanden ist. Weitere Informationen über einen externen Not-Aus-Schalter finden Sie in der Manpage estop\_latch.

# 4.9 Stepper Diagnostics

Wenn das, was Sie bekommen, nicht das ist, was Sie erwarten, haben Sie oft nur eine Erfahrung gemacht. Wenn man aus den Erfahrungen lernt, versteht man das Ganze besser. Die Diagnose von Problemen erfolgt am besten durch "Teilen und Herrschen". Damit ist gemeint, dass sich das Problem am schnellsten finden lässt, wenn man jedes Mal 1/2 der Variablen aus der Gleichung entfernen kann. In der realen Welt ist dies nicht immer der Fall, aber es ist normalerweise ein guter Ausgangspunkt.

## 4.9.1 Häufige Probleme

## 4.9.1.1 Stepper bewegt sich einen Schritt

Der häufigste Grund, warum sich ein Schrittmotor bei einer Neuinstallation nicht bewegt, ist, dass die Schritt- und Richtungssignale vertauscht sind. Wenn Sie die Tasten "Tippen vorwärts" und "Tippen rückwärts" abwechselnd drücken und der Schrittmotor sich jedes Mal um einen Schritt und in dieselbe Richtung bewegt, haben Sie einen Anhaltspunkt.

## 4.9.1.2 Keine Stepper bewegen sich

Viele Laufwerke haben einen Freigabe-Pin oder benötigen eine Ladungspumpe, um den Ausgang zu aktivieren.

### 4.9.1.3 Abstand nicht korrekt

Wenn Sie der Achse befehlen, sich um eine bestimmte Strecke zu bewegen, und sie sich nicht um diese Strecke bewegt, dann ist Ihre Maßstabseinstellung falsch.
# 4.9.2 Fehlermeldungen

# 4.9.2.1 Folgender Fehler

Das Konzept des Schleppfehlers ist seltsam, wenn es um Schrittmotoren geht. Da sie ein Open-Loop-System sind, gibt es keine Positionsrückmeldung, um Sie wissen zu lassen, wenn Sie tatsächlich außerhalb des Bereichs sind. LinuxCNC berechnet, ob es mit der Bewegung mithalten kann, und wenn nicht, dann gibt es einen der folgenden Fehler. Folgende Fehler sind in der Regel das Ergebnis einer der folgenden auf Stepper-Systeme.

- FERROR zu klein (engl. FERROR too small)
- MIN\_FERROR zu klein (engl. MIN\_FERROR too small)
- MAX\_VELOCITY zu schnell (engl. MAX\_VELOCITY too fast)
- MAX\_ACCELERATION zu schnell (engl. MAX\_ACCELERATION too fast)
- BASE\_PERIOD zu lang eingestellt (engl. BASE\_PERIOD set too long)
- Zu einer Achse hinzugefügtes Umkehrspiel (engl. Backlash added to an axis)

Jeder der oben genannten Punkte kann dazu führen, dass das Echtzeit-Pulsing nicht in der Lage ist, die geforderte Schrittrate einzuhalten. Dies kann passieren, wenn Sie den Latenztest nicht lange genug durchgeführt haben, um einen guten Wert für den StepConf Wizard zu erhalten, oder wenn Sie die maximale Geschwindigkeit oder die maximale Beschleunigung zu hoch eingestellt haben.

Wenn Sie Umkehrspiel hinzufügten, müssen Sie die STEPGEN\_MAXACCEL bis zu doppelt so hoch wie die MAX\_ACCELERATION in dem AXIS Abschnitt der INI-Datei setzen für jede Achse, für die Sie ein Umkehrspiel erhöhten. LinuxCNC verwendet "zusätzliche Beschleunigung" bei Richtungswechsel, um das Umkehrspiel zu kompensieren. Ohne die Spiel-Korrektur kann die Beschleunigung des Schritt-Generators nur ein paar Prozent über der des Bewegungsplaners liegen.

# 4.9.2.2 RTAPI-Fehler

Wenn Sie diese Fehlermeldung erhalten:

RTAPI: ERROR: Unerwartete Echtzeitverzögerung bei Aufgabe n (engl. Unexpected realtime  $\ \leftrightarrow \$  delay on task n)

Dieser Fehler wird von rtapi auf der Grundlage eines Hinweises von RTAI erzeugt, dass eine Frist verpasst wurde. Dies ist in der Regel ein Hinweis darauf, dass die BASE\_PERIOD im Abschnitt [EMC-MOT] der ini-Datei zu niedrig eingestellt ist. Sie sollten den Latenztest über einen längeren Zeitraum durchführen, um festzustellen, ob bei Ihnen Verzögerungen auftreten, die dieses Problem verursachen könnten. Wenn Sie den StepConf-Assistenten verwendet haben, führen Sie ihn erneut aus, testen Sie den Basisperioden-Jitter erneut und passen Sie den maximalen Basisperioden-Jitter auf der Seite mit den grundlegenden Maschineninformationen an. Möglicherweise müssen Sie den Test über einen längeren Zeitraum laufen lassen, um herauszufinden, ob eine bestimmte Hardware intermittierende Probleme verursacht.

LinuxCNC verfolgt die Anzahl der CPU-Zyklen zwischen den Aufrufen des Echtzeit-Threads. Wenn ein Element Ihrer Hardware verursacht Verzögerungen oder Ihre Echtzeit-Threads zu schnell eingestellt sind, werden Sie diesen Fehler erhalten.

# Anmerkung

Dieser Fehler wird nur einmal pro Sitzung angezeigt. Wenn Sie Ihre BASE\_PERIOD zu niedrig angesetzt haben, könnten Sie Hunderttausende von Fehlermeldungen pro Sekunde erhalten, wenn mehr als eine angezeigt würde.

# 4.9.3 Testen

# 4.9.3.1 Schritt-Timing

Wenn Sie feststellen, dass eine Achse über mehrere Bewegungen hinweg an der falschen Stelle landet, ist es wahrscheinlich, dass Sie die Richtungshaltezeiten oder das Schritt-Timing für Ihre Stepper-Treiber nicht korrekt eingestellt haben. Bei jedem Richtungswechsel kann ein Schritt oder mehr verloren gehen. Wenn die Motoren blockieren, ist es auch möglich, dass Sie entweder die MAX ACCELERATION oder MAX VELOCITY für diese Achse zu hoch eingestellt haben.

Mit dem folgenden Programm wird die Konfiguration der Z-Achse auf ihre korrekte Einstellung geprüft. Kopieren Sie das Programm in Ihr Verzeichnis \~/emc2/nc\_files und nennen Sie es TestZ.ngc oder ähnlich. Nullen Sie Ihre Maschine mit Z = 0,000 auf der Tischplatte. Laden Sie das Programm und führen Sie es aus. Es wird 200 Bewegungen von 0,5 bis 1" machen. Wenn Sie ein Konfigurationsproblem haben, werden Sie feststellen, dass die Endposition nicht bei 0,500" endet, wie es das Achsenfenster anzeigt. Um eine andere Achse zu testen, ersetzen Sie einfach die Z-Achse durch die gewünschte Achse in den G0-Zeilen.

```
( Testprogramm, um zu sehen, ob die Z-Achse ihre Position verliert )
( msg, Test 1 der Z-Achsenkonfiguration )
G20 #1000=100 ( iteriere 100 mal )
( diese Schleife hat Verzögerungen nach den Bewegungen )
( testet Beschleunigungs- und Geschwindigkeitseinstellungen )
o100 while [#1000]
   G0 Z1.000
   G4 P0.250
   G0 Z0.500
   G4 P0.250
   #1000 = [#1000 - 1]
o100 endwhile
(msg, Test 2 der Z-Achsenkonfiguration S zum Fortfahren)
M1 (hier anhalten)
#1000=100 ( Schleife 100 mal )
( die nächste Schleife hat keine Verzögerungen nach den Bewegungen )
( testet die Richtungshaltezeiten in der Treiberkonfiguration und auch die maximale \ \leftrightarrow
    Beschleunigungseinstellung )
o101 while [#1000]
   G0 Z1.000
   G0 Z0.500
   #1000 = [#1000 - 1]
o101 endwhile
( msg, Done...Z sollte genau .5" über dem Tisch liegen )
M2
```

# 4.10 Filter-Programme

# 4.10.1 Einführung

Die meisten Bildschirme von LinuxCNC haben die Möglichkeit, geladene Dateien durch ein "Filterprogramm" zu senden oder das Filterprogramm zu verwenden, um G-Code zu machen. Ein solcher Filter kann jede gewünschte Aufgabe erledigen: Etwas so Einfaches wie sicherzustellen, dass die Datei mit *M2* endet, oder etwas so Kompliziertes wie die Erzeugung von G-Code aus einem Bild.

# 4.10.2 Einrichten der INI für Programmfilter

Der Abschnitt [FILTER] der INI-Datei steuert, wie die Filter funktionieren. Schreiben Sie zunächst für jeden Dateityp eine PROGRAM\_EXTENSION-Zeile. Dann geben Sie das Programm an, das für jeden

199 / 1392

Dateityp ausgeführt werden soll. Dieses Programm erhält den Namen der Eingabedatei als erstes Argument und muss rs274ngc-Code in die Standardausgabe schreiben. Diese Ausgabe ist das, was im Textbereich angezeigt wird, in der Vorschau im Anzeigebereich, und dann auch von LinuxCNC ausgeführt wird. Die folgenden Zeilen fügen Unterstützung für den in LinuxCNC enthaltenen "imageto-gcode" (engl. für Bild zu G-Code) -Konverter hinzu:

[FILTER]
PROGRAM\_EXTENSION = .png,.gif Greyscale Depth Image
png = image-to-gcode
gif = image-to-gcode

Es ist auch möglich, einen Interpreter anzugeben:

PROGRAM\_EXTENSION = .py Python Script
py = python

Auf diese Weise kann jedes Python-Skript geöffnet werden, und seine Ausgabe wird als G-Code behandelt. Ein solches Beispielskript ist unter "nc\_files/holecircle.py" verfügbar. Dieses Skript erzeugt G-Code für das Bohren einer Reihe von Löchern entlang des Umfangs eines Kreises.

| 🗙 Circular Holes |                    | _ ×          |
|------------------|--------------------|--------------|
|                  | Units              | G20 (in) 🛛 💌 |
| •••              | Center X           | 1.0          |
|                  | Center Y           | 0.0          |
|                  | Start Angle        | 33           |
|                  | Increment Angle    | 17.0         |
|                  | Radius             | 1.0          |
|                  | Hole Count         | 5            |
|                  | Feed Rate          | 8.0          |
|                  | Hole Depth         | -0.1         |
|                  | Dwell (0=no dwell) | 1.0          |
|                  | Retract Height     | 0.1          |
|                  | ОК                 | Cancel       |

Abbildung 4.9: Kreisförmige Löcher

Wenn das Filterprogramm Zeilen in der folgenden Form an stderr sendet:

#### FILTER\_PROGRESS=10

Sie setzt den Fortschrittsbalken des Bildschirms auf den angegebenen Prozentsatz (in diesem Fall 10). Diese Funktion sollte von jedem Filter verwendet werden, der lange läuft.

# 4.10.3 Erstellung von Filterprogrammen auf Python-Basis

Here is a very basic example of the filtering mechanics: When run through a Linucnc screen that offers program filtering, it will produce and write a line of G-code every 100<sup>th</sup> of a second to standard output. It also sends a progress message out to the UNIX standard error stream. If there was an error it would post an error message and exit with an exitcode of 1.

```
import time
import sys
for i in range(0,100):
    try:
        # Rechenzeit simulieren
        time.sleep(.1)
        # Ausgabe einer Zeile G-Code
        print('GO X1', file=sys.stdout)
        # Fortschritt aktualisieren
        print('FILTER_PROGRESS={}'.format(i), file=sys.stderr)
    except:
        # Dies führt zu einer Fehlermeldung
        print('Fehler; Aber das war nur ein Test', file=sys.stderr)
        raise SystemExit(1)
```

Hier ist ein ähnliches Programm, aber es kann tatsächlich filtern. Es zeigt einen PyQt5-Dialog mit einer Abbruch-Schaltfläche an. Dann liest es das Programm Zeile für Zeile und gibt es an die Standardausgabe weiter. Während es weiterläuft, aktualisiert es jeden Prozess, der auf die Standardfehlerausgabe hört.

#!/usr/bin/env python3

```
import sys
import os
import time
from PyQt5.QtWidgets import (QApplication, QDialog, QDialogButtonBox,
                            QVBoxLayout,QDialogButtonBox)
from PyQt5.QtCore import QTimer, Qt
class CustomDialog(QDialog):
   def __init__(self, path):
        super(CustomDialog, self).__init__(None)
        self.setWindowFlags(self.windowFlags() | Qt.WindowStaysOnTopHint)
        self.setWindowTitle("Filter-with-GUI Test")
        QBtn = QDialogButtonBox.Cancel
        self.buttonBox = QDialogButtonBox(QBtn)
        self.buttonBox.rejected.connect(self.reject)
        self.layout = QVBoxLayout()
        self.layout.addWidget(self.buttonBox)
        self.setLayout(self.layout)
        self.line = 0
        self._percentDone = 0
        if not os.path.exists(path):
            print("Path: '{}' existient nicht:".format(path), file=sys.stderr)
            raise SystemExit(1)
```

```
self.infile = open(path, "r")
        self.temp = self.infile.readlines()
        # calculate percent update interval
        self.bump = 100/float(len(self.temp))
        self._timer = QTimer()
        self._timer.timeout.connect(self.process)
        self._timer.start(100)
   def reject(self):
        # This provides an error message
        print('You asked to cancel before finished.', file=sys.stderr)
        raise SystemExit(1)
   def process(self):
        try:
            # nächste Codezeile erhalten
            codeLine = self.temp[self.line]
            # die Zeile irgendwie verarbeiten
            # Verarbeiteten Code ausgeben
            print(codeLine, file=sys.stdout)
            self.line +=1
            # update progress
            self._percentDone += self.bump
            print('FILTER_PROGRESS={}'.format(int(self._percentDone)), file=sys.stderr)
            # if done Ende ohne Fehler/Fehlermeldung
            if self. percentDone >= 99:
                print('FILTER_PROGRESS=-1', file=sys.stderr)
                self.infile.close()
                raise SystemExit(0)
        except Exception as e:
            # Dies liefert eine Fehlermeldung
            print(('Something bad happened:',e), file=sys.stderr)
            # dies signalisiert, dass die Fehlermeldung angezeigt werden soll
            raise SystemExit(1)
if name == " main ":
   if (len(sys.argv)>1):
        path = sys.argv[1]
   else:
       path = None
   app = QApplication(sys.argv)
   w = CustomDialog(path=path)
   w.show()
   sys.exit( app.exec_() )
```

# **Kapitel 5**

# HAL (Hardware Abstraction Layer)

# 5.1 HAL Introduction

Bei LinuxCNC geht es um die Interaktion mit Hardware. Aber nur wenige Benutzer haben die gleichen genauen Hardware-Spezifikationen - ähnlich, aber nicht gleich. Und selbst für die exakt gleiche Hardware, kann es verschiedene Möglichkeiten, diese zu benutzen, sagen wir für verschiedene Materialien oder mit verschiedenen Fräsen, die Anpassungen an der Steuerung eines bereits laufenden Systems erfordern würde. Es wurde eine Abstraktion benötigt, um die Konfiguration von LinuxCNC für eine Vielzahl von Hardware-Geräten zu erleichtern. Auf der höchsten Ebene könnte es einfach eine Möglichkeit sein, eine Reihe von "Bausteinen" zu laden und miteinander zu verbinden, um ein komplexes System zusammenzustellen.

Dieses Kapitel führt Sie in die Hardware-Abstraktionsschicht ein. Sie werden sehen, dass viele der Bausteine tatsächlich Treiber für Hardwaregeräte sind. HAL kann jedoch mehr als nur Hardwaretreiber zu konfigurieren.

# 5.1.1 HAL Overview

Die Hardware-Abstraktionsschicht (oder mit einem Verweis auf den 2001 Space Odyssey Film einfach "HAL") ist eine Software zur

- stellen die Infrastruktur für die Kommunikation mit und zwischen den zahlreichen Software- und Hardwarekomponenten des Systems bereit.
- diese Informationen bei ihrem Fluss von Komponente zu Komponente optional verarbeiten und/oder überschreiben.

An sich ist diese Middleware bezüglich seiner Anwendung auf CNC nicht speziell ausgelegt. Eine Internetsuche fand beispielsweise eine astronomische Anwendung zur Steuerung von Teleskopen mit LinuxCNC. Motoren bewegen das Teleskop in die richtige Position, und man muss wissen, wie man die Motoraktivität mit den Auswirkungen dieser Positionierung auf die reale Welt abbildet. Eine solche Synchronisierung der Motorpositionen mit den Positionen in der realen Welt erinnert an das, was CNC-Maschinen tun müssen, oder gar ein Raumschiff.

Jede Maschinensteuerung muss kennen:

- über ihren internen Zustand und dessen Abbildung auf die Umgebung (Maschinenkoordinaten, Zustand von Schaltern/Reglern),
- wie die Aktoren diesen Zustand verändern sollen,

• wie die Aktualisierung des internen Zustands durch Sensoren (Encoder, Sonden) ermöglichen.

Die HAL-Schicht besteht aus Teilen (als "Komponenten" bezeichnet), die

- miteinander verbunden sind, z. B. um die Positionsdaten zu aktualisieren oder um den Planungsalgorithmus den Motoren den nächsten Schritt mitteilen zu lassen.
- wissen vielleicht, wie man mit Hardware kommuniziert,
- kann einfach eingehende Daten verarbeiten und Datenausgaben für andere Komponenten bereitstellen,
- werden immer periodisch ausgeführt
  - mit einer sehr hohen Frequenz von wenigen Mikrosekunden ( $\mu$ s) Ausführungszeit, genannt Basis-Thread, z.B. um
    - 1. einen Schrittmotor dazu zu bewegen, einen weiteren Schritt zu machen
    - 2. die von einem Encoder angezeigte Position auslesen.
  - mit einer niedrigeren Frequenz pro Millisekunde (ms), z.B. um
    - 1. die Planung für die nächsten Züge anzupassen, um eine G-Code-Anweisung auszuführen.
  - als Nicht-Echtzeit-"User-Space"-Komponenten, die wie jede andere Software eine "Hauptschleife" (engl. main loop) ausführen und unterbrochen oder verzögert werden können, wenn der Rest des Systems ausgelastet oder überlastet ist.

Zusammengenommen ermöglicht HAL

- 1. für eine Maschine zu programmieren, die der Programmierer nicht direkt kennt, sich aber auf eine Programmierschnittstelle mit genau spezifizierter Wirkung auf die Maschine verlassen kann. Diese Schnittstelle kann verwendet werden, um
  - der Maschine sagen, was sie tun soll
  - zu hören, was die Maschine über den Zustand sagen will, in dem sie gerade ist.
- 2. Vertikale Abstraktionen: Der menschliche Systemintegrator einer solchen Maschine verwendet HAL
  - um zu beschreiben, wie die Maschine aussieht und wie welches Kabel welchen Motor steuert, der welche Achse antreibt.
  - Die Beschreibung der Maschine, die Schnittstellen des Programmierers und die Benutzerschnittstelle "treffen" sich irgendwie in dieser abstrakten Schicht.
- 3. Horizontale Abstraktionen:
  - Nicht alle Maschinen verfügen über alle möglichen Funktionen
  - Mühlen, Drehmaschinen und Roboter teilen viele
    - Merkmale (Motoren, Gelenke, ...),
    - Planungsalgorithmen für ihre Bewegungen.

HAL hat keine direkte Interaktion mit dem Benutzer. Es wurden jedoch mehrere Schnittstellen bereitgestellt, mit denen HAL manipuliert werden kann

- über die Kommandozeile mit dem Befehl "halcmd".
- aus Python-Skripten und
- aus C/C++-Programmen heraus,

aber keine dieser Schnittstellen ist "HAL selbst".

HAL selbst ist kein Programm, es besteht aus einer oder mehreren Listen geladener Programme (die Komponenten), die periodisch ausgeführt werden (in strenger Reihenfolge), und einem Bereich des gemeinsamen Speichers für den Datenaustausch verwenden. Das Haupt-HAL-Skript läuft nur einmal beim Maschinenstart, die Einrichtung der Echtzeit-Gewinde und der gemeinsamen Speicherplätze, das Laden der Komponenten und die Einrichtung der Datenverbindungen zwischen ihnen (die "Si-gnale" und "Pins").

Im Prinzip könnten sich mehrere Maschinen eine gemeinsame HAL teilen, um ihnen die Zusammenarbeit zu ermöglichen, jedoch ist die aktuelle Implementierung von LinuxCNC auf einen einzigen Interpreter und ein einzelnes Task-Modul beschränkt. Derzeit handelt es sich dabei fast immer um einen G-Code-Interpreter und den "milltask" (der sich auch für Drehmaschinen und für Roboter bewährt hat), aber diese Module sind zur Ladezeit auswählbar. Mit einem zunehmenden Interesse an der Steuerung mehrerer kooperierender Maschinen ist die Überwindung dieser Einschränkung wahrscheinlich einer der wichtigsten Schritte für die zukünftige Entwicklung von LinuxCNC. Es ist jedoch ein bisschen knifflig und die Community ist immer noch dabei, ihre Gedanken dazu zu organisieren.

HAL ist das Herzstück von LinuxCNC und wird von allen Teilen von LinuxCNC, einschließlich der GUIs, verwendet und/oder erweitert. Der G-Code-Interpreter (oder alternative Sprache) weiß, wie der G-Code zu interpretieren ist, und übersetzt ihn in Maschinenoperationen, indem er Signale in HAL auslöst. Der Benutzer kann HAL auf verschiedene Weise abfragen, um Informationen über seinen Zustand zu erhalten, der dann auch den Zustand des Computers darstellt. Während des Schreibens während der Entwicklung von Version 2.9 machen die GUIs immer noch eine kleine Ausnahme von dieser Regel und wissen möglicherweise etwas, das HAL nicht weiß (und auch nicht wissen muss).

# 5.1.2 Kommunikation

HAL ist besonders, da er richtig schnell kommunizieren kann

- mit anderen Programmen, vor allem aber
- mit seinen Komponenten, die in der Regel in einem der Echtzeit-Threads ausgeführt werden.

Und während der Kommunikation muss sich der Teil von LinuxCNC, mit dem gesprochen wird, nicht auf die Kommunikation vorbereiten: Alle diese Aktionen werden asynchron ausgeführt, d.h. keine Komponente unterbricht ihre reguläre Ausführung, um ein Signal zu empfangen, und Signale können sofort gesendet werden, d.h. eine Anwendung kann warten, bis eine bestimmte Nachricht angekommen ist - wie ein Enable-Signal, sie muss sich jedoch nicht auf den Empfang dieser Nachricht vorbereiten.

Das Kommunikationssystem

- repräsentiert und steuert die gesamte Hardware, die an das System angeschlossen ist,
- startet und stoppt andere kommunizierende Programme.

Die Kommunikation mit der Hardware der Maschine selbst erfolgt durch jeweilige individuell darauf ausgelegte HAL-Komponenten.

Die HAL-Schicht ist ein geteilter Raum, in dem alle vielen Teile, die LinuxCNC bilden, Informations austauschen. Dieser Raum verfügt über Pins, die mit einem Namen identifiziert werden, auch wenn ein LinuxCNC-Ingenieur vielleicht eher die Assoziation mit einem Pin einer elektronischen Schaltung bevorzugt. Diese Pins können numerische und logische Werte tragen, boolean, Gleitkommezahlen sowie ganze Zahlen, jeweils mit oder ohne Vorzeichen. Es gibt auch einen (relativ neuen) Pin-Typ namens hal\_port für Byte-Streams, und ein Framework zum Austausch komplexer Daten genannt hal\_stream (die einen privaten gemeinsamen Speicherbereich verwendet, anstatt eines HAL-Pin). Diese beiden letztgenannten Typen werden relativ selten eingesetzt.

Mit HAL können Sie ein Signal an diesen benannten Pin senden. Jeder Teil von HAL kann den Pin lesen, der dann diesen zuvor gesendeten Signalwert hält. Dies gilt so lange, bis ein neues Signal an diesen Pin gesendet wird, um den vorherigen Wert zu ersetzen. Das zentrale Nachrichtenaustauschsystem von HAL ist CNC-unabhängig, HAL wird jedoch mit einer großen Anzahl von Komponenten ausgeliefert, die viel über CNC wissen und diese Informationen über Pins präsentieren. Es gibt Pins, die darstellen

- statische (unveränderliche) Informationen über die Maschine
- den aktuellen Zustand der Maschine
  - Endschalter (engl. end switches)
  - Positionen, die von Schrittmotoren gezählt oder von Encodern gemessen werden
- Empfänger von Anweisungen
  - manuelle Steuerung der Maschinenposition ("Jogging")
  - Positionen, die Schrittmotoren als nächstes einnehmen sollten

In Analogie zu elektronischen Kabeln können Pins verdrahtet werden, sodass die Wertänderung an einem Pin als Eingabe für einen anderen Pin dient. HAL-Komponenten bereiten solche Ein- und Ausgangspins vor und werden so automatisch zur Ausführung veranlasst.

**HAL-Komponenten** Die vielen "Experten"-Softwareteile von LinuxCNC werden typischerweise als *Komponenten* von HAL implementiert, konzeptionell auch als *Module* bezeichnet. Diese computerimplementierten Experten lesen ständig von HAL über einen Zustand, den die Maschine anstreben sollte, und vergleichen diesen gewünschten Zustand mit dem Zustand, in dem sich die Maschine gerade befindet. Wenn es einen Unterschied zwischen dem, was sein sollte, und dem, was der aktuelle Zustand ist, gibt, werden Maßnahmen ergriffen, um diesen Unterschied zu verringern, während ständig Aktualisierungen der aktuellen Zustände zurück in den HAL-Datenraum geschrieben werden.

Es gibt Komponenten, die darauf spezialisiert sind, mit Schrittmotoren zu kommunizieren, und andere Komponenten, die wissen, wie man Servos steuert. Auf einer höheren Ebene wissen einige Komponenten, wie die Achsen der Maschine in 3D angeordnet sind, und wieder andere, wie sie eine gleichmäßige Bewegung von einem Punkt im Raum zum anderen ausführen können. Drehmaschinen, Fräsen und Roboter unterscheiden sich in den LinuxCNC-Komponenten, die gerade aktiv sind, d.h. die von einer HAL-Konfigurationsdatei für diese Maschine geladen wird. Dennoch mögen zwei Maschinen sehr unterschiedlich aussehen, da sie für sehr unterschiedliche Zwecke gebaut wurden, aber wenn beide Servomotoren verwenden, können sie immer noch beide die gleiche HAL-Servokomponente verwenden.

**Ursprung des Strebens sich zu bewegen** Auf der niedrigsten (nahe an Hardware) Ebene, z.B. für Schrittmotoren, ist die Beschreibung eines Zustands dieses Motors sehr intuitiv: Es ist die Anzahl der Schritte in einer bestimmten Richtung. Ein Unterschied zwischen der Sollposition und der Istposition führt zu einer Bewegung. Geschwindigkeiten, Beschleunigungen und andere Parameter können im Bauteil selbst intern begrenzt sein oder gegebenenfalls durch vorgeschaltete Komponenten begrenzt sein. (In den meisten Fällen wurden z.B. die an die Schrittgeneratorkomponenten gesendeten Moment-zu-Moment-Achsen-Positionswerte bereits begrenzt und entsprechend den konfigurierten Maschinengrenzen bzw. der aktuellen Vorschubrate angepasst.)

Jede G-Code-Linie wird interpretiert und löst eine Reihe von Routinen aus, die wiederum wissen, wie mit Komponenten einer mittleren Schicht kommunizieren, z.B. um auf einem Kreis zu fahren.

**Pins und Signale** HAL hat einen besonderen Platz im Herzen seiner Programmierer für die Darstellung des Datenflusses zwischen Modulen. Wenn traditionelle Programmierer an Variablen, Adressen oder I/O-Ports denken, bezieht sich HAL auf "Pins". Und diese Pins (deutsch auch "Stifte") sind über Signale mit oder mit Werten verbunden. Ähnlich wie ein Elektroingenieur Drähte zwischen Pins von Bauteilen einer Mühle verbinden würde, stellt ein HAL-Ingenieur den Datenfluss zwischen Pins von Modulinstanzen her. Die LinuxCNC GUIS (AXIS, GMOCCAPY, Touchy, etc.) werden die Zustände einiger Pins (wie Limit Switches) darstellen, aber auch andere grafische Tools zur Fehlerbehebung und Konfiguration existieren: Halshow, Halmeter, Halscope und Halreport.

Der Rest dieser Einleitung präsentiert

- die Syntax, wie Pins verschiedener Komponenten in den HAL-Konfigurationsdateien verbunden sind, und
- Software zur Überprüfung der Werte von Pins
  - zu jedem Zeitpunkt,
  - sich im Laufe der Zeit entwickeln.

# 5.1.3 HAL System Design

**HAL basiert auf traditionellen Systementwurfstechniken.** HAL is based on the same principles that are used to design hardware circuits and systems, so it is useful to examine those principles first. Any system, including a CNC machine, consists of interconnected components. For the CNC machine, those components might be the main controller, servo amps or stepper drives, motors, encoders, limit switches, pushbutton pendants, perhaps a VFD for the spindle drive, a PLC to run a toolchanger, etc. The machine builder must aselect, mount and wire these pieces together to make a complete system.

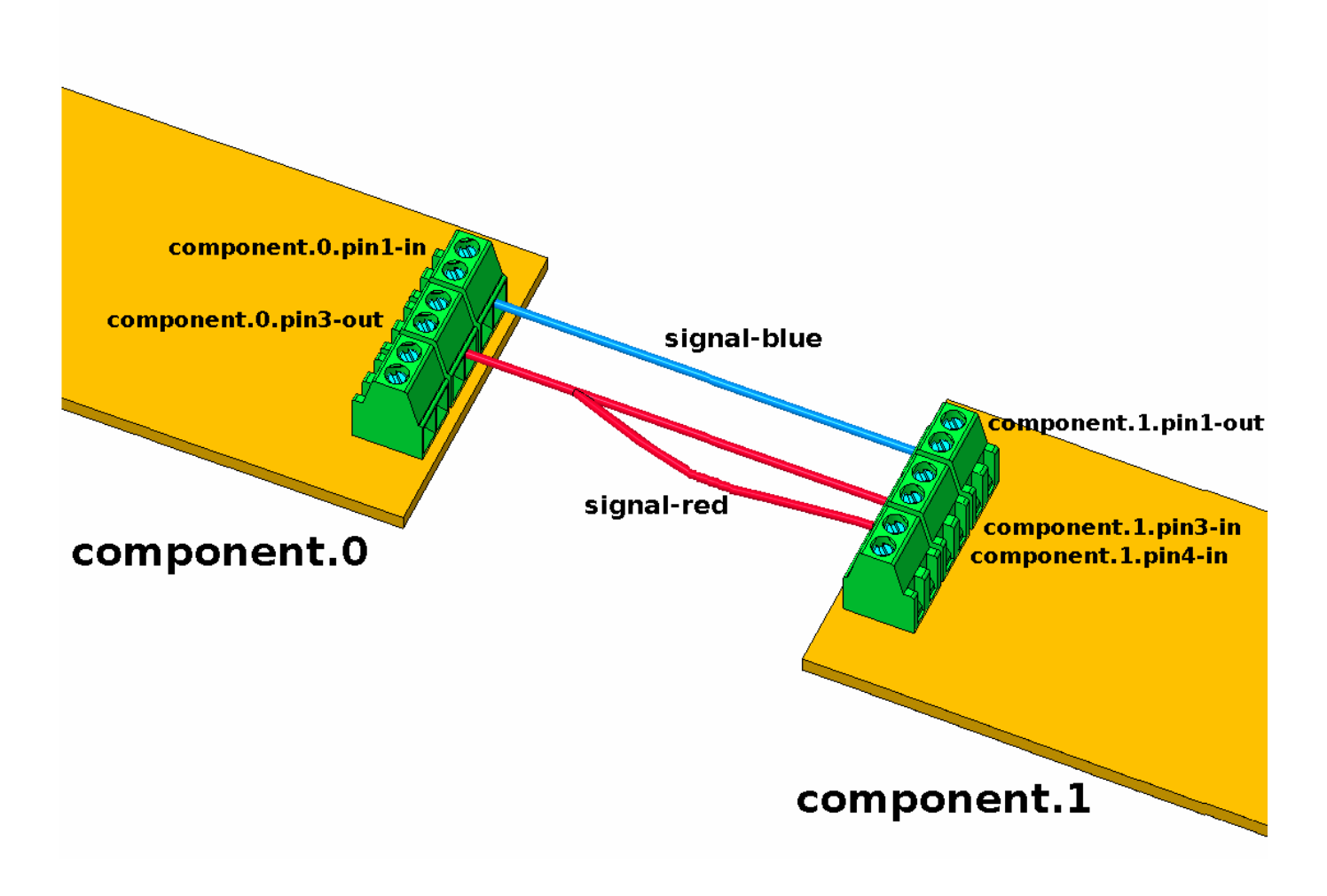

Abbildung 5.1: HAL-Konzept - Verbinden wie elektrische Schaltkreise.

Abbildung 1 würde wie folgt in HAL-Code geschrieben:

| net | signal-blue | component.0.pinl-in  | component.1.pin1-out |                                |
|-----|-------------|----------------------|----------------------|--------------------------------|
| net | signal-red  | component.0.pin3-out | component.1.pin3-in  | <pre>component.1.pin4-in</pre> |

# 5.1.3.1 Part Selection

Der Maschinenbauer muss sich nicht darum kümmern, wie jedes einzelne Teil funktioniert. Er behandelt sie als Blackboxen. In der Konstruktionsphase entscheidet er, welche Teile er verwenden will -Stepper oder Servos, welche Marke von Servoverstärker, welche Art von Endschaltern und wie viele, usw. Die Entscheidung des Integrators, welche Komponenten er verwendet, basiert auf der Funktion der jeweiligen Komponente und den vom Hersteller des Geräts angegebenen Spezifikationen. Die Größe eines Motors und die Last, die er antreiben muss, beeinflussen die Wahl des Verstärkers, der für den Betrieb benötigt wird. Die Wahl des Verstärkers kann sich auf die Art der Rückkopplung auswirken, die der Verstärker benötigt, sowie auf die Geschwindigkeits- oder Positionssignale, die von einer Steuerung an den Verstärker gesendet werden müssen.

In der HAL-Welt muss der Integrator entscheiden, welche HAL-Komponenten benötigt werden. In der Regel wird für jede Schnittstellenkarte ein Treiber benötigt. Zusätzliche Komponenten können für die Software-Generierung von Schrittimpulsen, SPS-Funktionen und eine Vielzahl anderer Aufgaben erforderlich sein.

# 5.1.3.2 Interconnection Design

Der Konstrukteur eines Hardwaresystems wählt nicht nur die Teile aus, er entscheidet auch, wie diese Teile miteinander verbunden werden. Jeder schwarze Kasten hat Anschlüsse, vielleicht nur zwei für einen einfachen Schalter oder Dutzende für einen Servoantrieb oder eine SPS. Sie müssen miteinander verdrahtet werden. Die Motoren werden mit den Servoverstärkern verbunden, die Endschalter mit der Steuerung und so weiter. Während der Maschinenbauer an der Konstruktion arbeitet, erstellt er einen großen Verdrahtungsplan, der zeigt, wie alle Teile miteinander verbunden werden sollen.

Bei der Verwendung von HAL werden die Komponenten durch Signale miteinander verbunden. Der Designer muss entscheiden, welche Signale benötigt werden und was sie verbinden sollen.

### 5.1.3.3 Implementation

Sobald der Schaltplan fertig ist, kann die Maschine gebaut werden. Die Teile müssen beschafft und montiert werden, und dann werden sie entsprechend dem Schaltplan miteinander verbunden. In einem physischen System besteht jede Verbindung aus einem Stück Draht, das abgeschnitten und an die entsprechenden Klemmen angeschlossen werden muss.

HAL bietet eine Reihe von Werkzeugen, die beim "Aufbau" eines HAL-Systems helfen. Mit einigen dieser Werkzeuge können Sie einen einzelnen "Draht" anschließen (oder abziehen). Andere Werkzeuge ermöglichen es Ihnen, eine vollständige Liste aller Teile, Drähte und anderer Informationen über das System zu speichern, so dass es mit einem einzigen Befehl "neu aufgebaut" werden kann.

# 5.1.3.4 Testen

Nur sehr wenige Maschinen funktionieren beim ersten Mal richtig. Bei der Prüfung kann der Konstrukteur ein Messgerät verwenden, um zu sehen, ob ein Endschalter funktioniert, oder um die Gleichspannung an einem Servomotor zu messen. Er kann ein Oszilloskop anschließen, um die Einstellung eines Antriebs zu überprüfen oder um nach elektrischen Störungen zu suchen. Vielleicht findet er ein Problem, das eine Änderung des Schaltplans erfordert; vielleicht muss ein Teil anders angeschlossen oder durch etwas völlig anderes ersetzt werden.

HAL bietet die Software-Äquivalente eines Voltmeters, Oszilloskops, Signalgenerators und anderer Werkzeuge, die zum Testen und Abstimmen eines Systems benötigt werden. Mit denselben Befehlen, die zum Aufbau des Systems verwendet werden, können auch Änderungen vorgenommen werden.

# 5.1.3.5 Summary

Dieses Dokument richtet sich an Personen, die bereits wissen, wie man diese Art von Hardware-Systemintegration durchführt, die aber nicht wissen, wie man die Hardware mit LinuxCNC verbindet. Siehe den Abschnitt Remote Start Example in der HAL UI Examples Dokumentation.

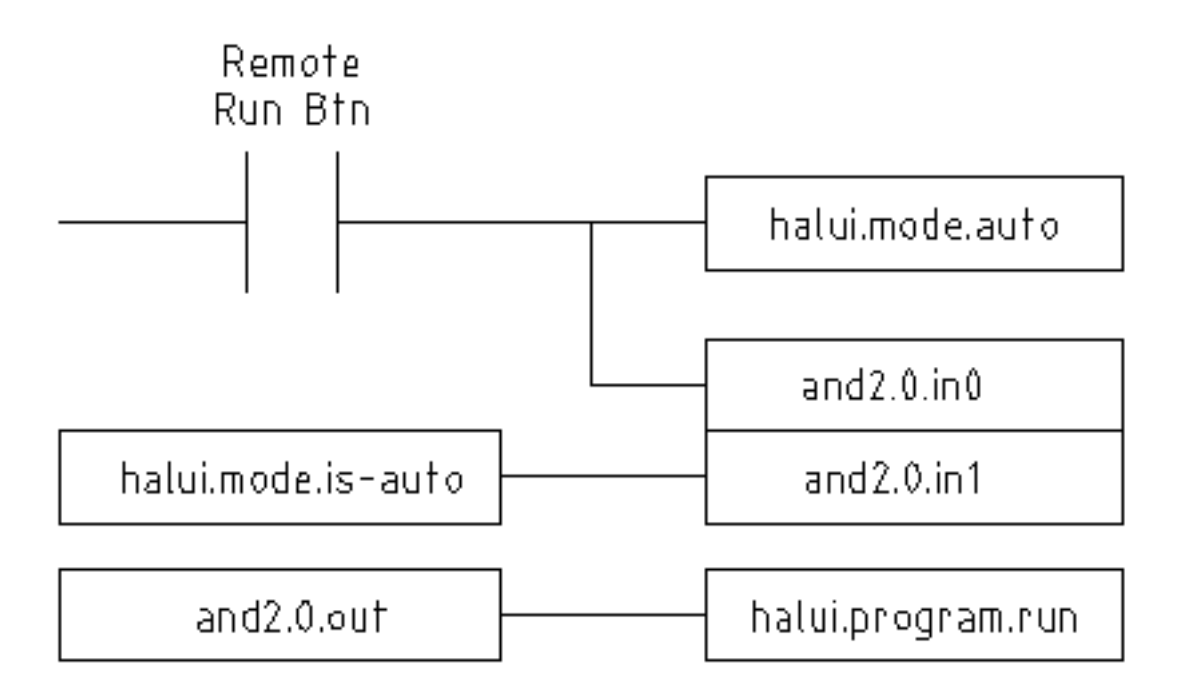

Abbildung 5.2: Remote-Start-Beispiel (Schema)

Das oben beschriebene traditionelle Hardware-Design endet am Rande der Hauptsteuerung. Außerhalb der Steuerung befinden sich eine Reihe relativ einfacher Kästen, die miteinander verbunden sind, um das zu tun, was erforderlich ist. Im Inneren ist die Steuerung ein großes Rätsel - eine riesige schwarze Box, von der wir hoffen, dass sie funktioniert.

HAL erweitert diese traditionelle Hardware-Design-Methode auf das Innere der großen Blackbox. Es macht Gerätetreiber und sogar einige interne Teile des Controllers zu kleineren Black Boxes, die miteinander verbunden und sogar ersetzt werden können, genau wie die externe Hardware. So kann der "Systemschaltplan" einen Teil des internen Steuergeräts zeigen und nicht nur eine große Blackbox. Und, was am wichtigsten ist, es ermöglicht dem Integrator, den Controller mit denselben Methoden zu testen und zu modifizieren, die er auch für den Rest der Hardware verwenden würde.

Begriffe wie Motoren, Ampere und Encoder sind den meisten Maschinenintegratoren vertraut. Wenn wir über die Verwendung eines besonders flexiblen, achtadrigen, abgeschirmten Kabels sprechen, um einen Drehgeber mit der Servo-Eingangsplatine im Computer zu verbinden, versteht der Leser sofort, worum es sich handelt, und wird zu der Frage geführt, "welche Arten von Steckern ich für die beiden Enden benötige". Die gleiche Art von Denken ist für das HAL wesentlich, aber der spezifische Gedankengang braucht vielleicht ein bisschen, um auf den richtigen Weg zu kommen. Die Verwendung von HAL-Wörtern mag anfangs etwas seltsam erscheinen, aber das Konzept, von einer Verbindung zur nächsten zu arbeiten, ist dasselbe.

Diese Idee, den Schaltplan auf das Innere des Controllers auszudehnen, ist das eigentliche Anliegen von HAL. Wenn Sie mit der Idee, Hardware-Blackboxen miteinander zu verbinden, vertraut sind, werden Sie wahrscheinlich wenig Probleme haben, HAL für die Verbindung von Software-Blackboxen zu verwenden.

# 5.1.4 HAL Concepts

Dieser Abschnitt ist ein Glossar, in dem die wichtigsten HAL-Begriffe definiert werden. Er unterscheidet sich jedoch etwas von einem herkömmlichen Glossar, da die Begriffe nicht in alphabetischer Reihenfolge angeordnet sind. Sie sind nach ihrer Beziehung oder ihrem Fluss in der HAL-Welt geordnet.

#### Komponente

When we talked about hardware design, we referred to the individual pieces as *parts*, *building blocks*, *black boxes*, etc. The HAL equivalent is a *component* or *HAL component*. This document uses *HAL component* when there is likely to be confusion with other kinds of components, but normally just uses *component*. A HAL component is a piece of software with well-defined inputs, outputs, and behavior, that can be installed and interconnected as needed. + + Many HAL Components model the behaviour of a tangible part of a machine, and a **pin** may indeed be meant to be connected to a **physical pin** on the device to communicate with it, hence the names. But most often this is not the case. Imagine a retrofit of a manual lathe/mill. What LinuxCNC implements is how the machine presents itself to the outside world, and it is secondary if the implementation how to draw a circle is implemented on the machine already or provided from LinuxCNC. And it is common to add buttons to the imaginary retrofit that **signal** an action, like an emergency stop. LinuxCNC and the machine become one. And that is through the HAL.

#### Parameter

Many hardware components have adjustments that are not connected to any other components but still need to be accessed. For example, servo amps often have trim pots to allow for tuning adjustments, and test points where a meter or scope can be attached to view the tuning results. HAL components also can have such items, which are referred to as *parameters*. There are two types of parameters: Input parameters are equivalent to trim pots - they are values that can be adjusted by the user, and remain fixed once they are set. Output parameters cannot be adjusted by the user - they are equivalent to test points that allow internal signals to be monitored.

#### Pin

Hardware components have terminals which are used to interconnect them. The HAL equivalent is a *pin* or *HAL pin*. *HAL pin* is used when needed to avoid confusion. All HAL pins are named, and the pin names are used when interconnecting them. HAL pins are software entities that exist only inside the computer.

#### Physikalischer Pin (engl. physical pin)

Many I/O devices have real physical pins or terminals that connect to external hardware, for example the pins of a parallel port connector. To avoid confusion, these are referred to as *physical pins*. These are the things that *stick out* into the real world.

#### Anmerkung

Sie werden sich vielleicht fragen, welche Beziehung zwischen den HAL\_pins, physical\_pins und externen Elementen wie Encodern oder einer STG-Karte besteht: Wir haben es hier mit Schnittstellen vom Typ Datenübersetzung/-umwandlung zu tun.

#### Signal

In a physical machine, the terminals of real hardware components are interconnected by wires. The HAL equivalent of a wire is a *signal* or *HAL signal*. HAL signals connect HAL pins together as required by the machine builder. HAL signals can be disconnected and reconnected at will (even while the machine is running).

### Тур

When using real hardware, you would not connect a 24 Volt relay output to the +/-10 V analog input of a servo amp. HAL pins have the same restrictions, which are based upon their type. Both pins and signals have types, and signals can only be connected to pins of ffvthe same type. Currently there are 4 types, as follows:

- bit ein einzelner TRUE/FALSE- oder ON/OFF-Wert
- float eine 64-Bit-Fließkommazahl mit einer Auflösung von etwa 53 Bit und einem Dynamikbereich von über 1000 Bit.
- u32 eine 32-Bit-Ganzzahl ohne Vorzeichen, zulässige Werte sind 0 bis 4.294.967.295

- s32 eine 32-Bit-Ganzzahl mit Vorzeichen, zulässige Werte sind -2.147.483.648 bis +2.147.483.647
- u64 eine 64-Bit-Ganzzahl ohne Vorzeichen, zulässige Werte sind 0 bis 18.446.744.073.709.551.615
- s64 eine 64-Bit-Ganzzahl mit Vorzeichen, zulässige Werte sind -9.223.372.036.854.775.808 bis +9.223.372.036.854.775.808

#### Funktion

Real hardware components tend to act immediately on their inputs. For example, if the input voltage to a servo amp changes, the output also changes automatically. However software components cannot act *automatically*. Each component has specific code that must be executed to do whatever that component is supposed to do. In some cases, that code simply runs as part of the component. However in most cases, especially in realtime components, the code must run in a specific sequence and at specific intervals. For example, inputs should be read before calculations are performed on the input data, and outputs should not be written until the calculations are done. In these cases, the code is made available to the system in the form of one or more *functions*. Each function is a block of code that performs a specific action. The system integrator can use *threads* to schedule a series of functions to be executed in a particular order and at specific time intervals.

#### Thread

A *thread* is a list of functions that runs at specific intervals as part of a realtime task. When a thread is first created, it has a specific time interval (period), but no functions. Functions can be added to the thread, and will be executed in order every time the thread runs.

Angenommen, wir haben eine Parport-Komponente mit dem Namen hal\_parport. Diese Komponente definiert einen oder mehrere HAL-Pins für jeden physischen Pin. Die Pins werden im Dokumentabschnitt dieser Komponente beschrieben: Ihre Namen, wie sich jeder Pin auf den physischen Pin bezieht, ob sie invertiert sind, ob Sie die Polarität ändern können usw. Aber das allein bringt die Daten nicht von den HAL-Pins zu den physischen Pins. Es braucht Code, um das zu tun, und hier kommen Funktionen ins Spiel. Die Parport-Komponente benötigt mindestens zwei Funktionen: Eine, um die physischen Eingangspins zu lesen und die HAL-Pins zu aktualisieren, die andere, um Daten von den HAL-Pins zu nehmen und sie auf die physischen Ausgangspins zu schreiben. Beide Funktionen sind Teil des parport-Treibers.

# 5.1.5 HAL components

Jede HAL-Komponente ist ein Stück Software mit genau definierten Eingängen, Ausgängen und Verhaltensweisen, das installiert und nach Bedarf miteinander verbunden werden kann. Der Abschnitt HAL Components List listet alle verfügbaren Komponenten und eine kurze Beschreibung ihrer Funktionen auf.

# 5.1.6 Timing Issues In HAL

Im Gegensatz zu den physikalischen Verdrahtungsmodellen zwischen Black Boxes, auf denen HAL, wie wir gesagt haben, basiert, reicht das einfache Verbinden zweier Pins mit einem HAL-Signal bei weitem nicht aus, um die Wirkung des physikalischen Falles zu erreichen.

Echte Relaislogik besteht aus miteinander verbundenen Relais, und wenn sich ein Kontakt öffnet oder schließt, fließt (oder stoppt) sofort Strom. Andere Spulen können ihren Zustand ändern usw., und das alles "passiert". In der SPS-Kontaktplanlogik funktioniert das jedoch nicht so. In der Regel wird in einem einzigen Durchlauf durch den Kontaktplan jede Sprosse in der Reihenfolge ausgewertet, in der sie erscheint, und zwar nur einmal pro Durchlauf. Ein perfektes Beispiel ist ein Kontaktplan mit einem Öffnerkontakt in Reihe mit einer Spule. Der Kontakt und die Spule gehören zum selben Relais.

Wäre dies ein herkömmliches Relais, würden sich die Kontakte öffnen, sobald die Spule erregt ist, und die Spule wieder abschalten. Das heißt, die Kontakte schließen sich wieder, usw. Das Relais wird zu einem Summton.

Wenn bei einer SPS die Spule ausgeschaltet und der Kontakt geschlossen ist, wenn die SPS mit der Auswertung des Strompfads beginnt, dann ist die Spule eingeschaltet, wenn sie diesen Durchgang beendet hat. Die Tatsache, dass das Einschalten der Spule den Kontakt öffnet, der sie speist, wird bis zum nächsten Durchgang ignoriert. Beim nächsten Durchgang sieht die SPS, dass der Kontakt geöffnet ist, und schaltet die Spule ab. Das Relais schaltet also immer noch schnell zwischen Ein und Aus um, allerdings in einem Rhythmus, der davon abhängt, wie oft die SPS den Stromkreis auswertet.

In HAL ist die Funktion der Code, der die Sprosse(n) auswertet. In der Tat exportiert die HAL-fähige Echtzeitversion von ClassicLadder eine Funktion, die genau das tut. In der Zwischenzeit ist ein Thread derjenige, der die Funktion in bestimmten Zeitintervallen ausführt. Genauso wie Sie wählen können, ob eine SPS alle 10&8239;ms oder jede Sekunde alle Sprossen auswerten soll, können Sie HAL-Threads mit unterschiedlichen Zeitabständen definieren.

Was einen Thread von einem anderen unterscheidet, ist "nicht" das, was der Thread tut - das wird dadurch bestimmt, welche Funktionen mit ihm verbunden sind. Der eigentliche Unterschied ist einfach, wie oft ein Thread läuft.

In LinuxCNC könnten Sie einen 50 µs Thread und einen 1 ms Thread haben. Diese würden basierend auf BASE\_PERIOD und SERVO\_PERIOD erstellt werden, die tatsächlichen Zeiten hängen von den Werten in Ihrer INI-Datei.

Der nächste Schritt ist zu entscheiden, was jeder Thread zu tun hat. Einige dieser Entscheidungen sind die gleichen in (fast) jeder LinuxCNC-System. Zum Beispiel wird motion-command-handler immer Servo-thread hinzugefügt.

Andere Verbindungen werden vom Integrator hergestellt. Dazu könnte gehören, dass die Encoder-Lese- und DAC-Schreibfunktionen des STG-Treibers mit dem Servo-Thread verbunden werden, oder dass die Stepgen-Funktion mit dem Base-Thread verbunden wird, zusammen mit der/den Parport-Funktion(en), um die Steps in den Port zu schreiben.

# 5.2 HAL Basics

Dieses Dokument bietet einen Überblick über die Grundlagen von HAL.

# 5.2.1 HAL Commands

Ausführlichere Informationen finden Sie in der Manpage für halcmd: führen Sie *man halcmd* in einem Terminalfenster aus.

Um die HAL-Konfiguration zu sehen und den Status von Pins und Parametern zu überprüfen, verwenden Sie das Fenster HAL-Konfiguration im Menü Maschine in AXIS. Um den Status eines Pins zu überwachen, öffnen Sie die Registerkarte "Überwachen" und klicken Sie auf jeden Pin, den Sie überwachen möchten; er wird dann zum Überwachungsfenster hinzugefügt.

|                          | HAL Configuration                | _ 🗆 🗙                           |
|--------------------------|----------------------------------|---------------------------------|
| Tree View                |                                  |                                 |
|                          |                                  |                                 |
| ☐ — Components           | SHOW WATCH                       |                                 |
| ip <sub>T</sub> Pins     |                                  |                                 |
| ⊕— axis                  | Component Pins:                  |                                 |
| ⊕— axisui                | Owner Type Dir Value             | Name                            |
| 👘 – hal manualtooichange | 6 bit IN FALSE                   | parport.0.pin-01-out <==        |
| ∏ — incontrol            | estop-out                        |                                 |
| motion                   | 6 bit IN FALSE                   | parport.U.pin-U2-out <== xstep  |
|                          | 6 bit IN FALSE                   | parport.U.pin-U3-out <== xdir   |
|                          | 6 bit IN FALSE                   | parport.U.pin-04-out <== ystep  |
|                          | 6 bit IN FALSE                   | parport. U. pin-US-out <== ydir |
| ⊕— pwmgen                | 6 DIT IN FALSE                   | parport.U.pin-Ub-out <== zstep  |
| ⊞— stepgen               | C bit IN FALSE                   | parport. 0. pin-07-out <== zuir |
| ⊕— Parameters            | 6 bit IN FALSE                   | parport 0 pip_00_out <== astep  |
| i ∰— Signals             | 6 bit OUT TRUE                   | parport 0 pin-10-in             |
| Functions                | 6 bit OUT FALSE                  | parport 0 pin-10-in-pot         |
| Threads                  | 6 bit OUT TRUE                   | parport 0 pin-11-in             |
|                          | 6 bit OUT FALSE                  | parport 0. pin-11-in-not        |
|                          | 6 bit OUT TRUE                   | parport. 0. pin-12-in           |
|                          | 6 bit OUT FALSE                  | parport. 0. pin-12-in-not       |
|                          | 6 bit OUT TRUE                   | parport.0.pin-13-in             |
|                          | 6 bit OUT FALSE                  | parport.0.pin-13-in-not         |
|                          | 6 bit IN FALSE                   | parport.0.pin-14-out <==        |
|                          | spindle-cw                       |                                 |
|                          | 6 bit OUT TRUE                   | parport.0.pin-15-in             |
|                          | 6 bit OUT FALSE                  | parport.0.pin-15-in-not         |
|                          | 6 bit IN FALSE                   | parport.0.pin-16-out <==        |
|                          | spindle-pwm                      |                                 |
|                          | Test HAL command :               | Execute                         |
|                          | Commande mart he tested here but | ther will NOT be spred          |
|                          | commands may be cesced here but  | . Giey will NOI DE SAVEU        |
|                          |                                  |                                 |
| 1                        |                                  |                                 |

Abbildung 5.3: HAL-Konfigurationsfenster

# 5.2.1.1 loadrt

Mit dem Befehl loadrt wird eine Echtzeit-HAL-Komponente geladen. Echtzeit-Komponentenfunktionen müssen einem Thread hinzugefügt werden, um mit der Rate des Threads aktualisiert zu werden. Sie können keine Nicht-Echtzeit-Komponente in den Echtzeitbereich laden.

#### loadrt Syntax und Beispiel

```
loadrt <component> <options>
loadrt mux4 count=1
```

#### 5.2.1.2 addf

Der Befehl addf fügt eine Funktion zu einem Echtzeit-Thread hinzu. Wenn der StepConf-Assistent zur Erstellung der Konfiguration verwendet wurde, wurden zwei Threads erstellt (`base-thread`` und ``servo-thread``).

addf fügt Funktion *Funktionsname* zu Thread *Threadname* hinzu. Standardmäßig wird die Funktion in der Reihenfolge hinzugefügt, in der sie in der Datei steht. Wenn *Position* angegeben ist, wird die

Funktion an dieser Stelle des Threads hinzugefügt. Eine negative *Position* gibt die Position in Bezug auf das Ende des Threads an. Zum Beispiel 1 ist der Anfang des Threads, -1 ist das Ende des Threads, -3 ist das dritte Ende vom Ende.

Bei einigen Funktionen ist es wichtig, dass sie in einer bestimmten Reihenfolge geladen werden, wie z. B. die Parport-Lese- und Schreibfunktionen. Der Funktionsname ist normalerweise der Komponentenname plus eine Zahl. Im folgenden Beispiel wird die Komponente "or2" geladen und show function zeigt den Namen der or2-Funktion an.

\$ halrun halcmd: loadrt or2 halcmd: show function Exported Functions: Owner CodeAddr Arg FP Users Name 00004 f8bc5000 f8f950c8 N0 0 or2.0

Sie müssen eine Funktion aus einer HAL-Echtzeitkomponente zu einem Thread hinzufügen, damit die Funktion mit der Rate des Threads aktualisiert wird. Normalerweise gibt es zwei Threads, wie in diesem Beispiel gezeigt. Einige Komponenten verwenden Fließkommamathematik und müssen zu einem Thread hinzugefügt werden, der Fließkommamathematik unterstützt. Das FP zeigt an, ob die Fließkomma-Mathematik in diesem Thread unterstützt wird.

\$ halrun halcmd: loadrt motmod base\_period\_nsec=55555 servo\_period\_nsec=1000000 num\_joints=3 halcmd: show thread Realtime Threads: Period FP Name ( Time, Max-Time ) Θ, 995976 YES servo-thread ( 0) 0) 55332 NO base-thread ( 0,

- Basis-Thread (der Hochgeschwindigkeits-Thread): Dieser Thread bearbeitet Aufgaben, die eine schnelle Reaktion erfordern, wie z. B. die Erzeugung von Schrittimpulsen und das Lesen und Schreiben der parallelen Schnittstelle. Er unterstützt keine Fließkomma-Mathematik.
- Servo-Thread (der Slow-Speed-Thread): Dieser Thread verarbeitet Elemente, die eine langsamere Reaktion tolerieren können, wie den Motion-Controller, ClassicLadder und den Motion-Command-Handler, und unterstützt Fließkomma-Mathematik.

#### addf Syntax und Beispiel

addf <function> <thread>
addf mux4.0 servo-thread

#### Anmerkung

Wenn die Komponente einen Fließkomma-Thread benötigt, ist dies normalerweise der langsamere Servo-Thread.

#### 5.2.1.3 loadusr

Der Befehl loadusr lädt eine Nicht-Echtzeit-HAL-Komponente. Nicht-Echtzeit-Programme sind ihre eigenen, separaten Prozesse, die optional mit anderen HAL-Komponenten über Pins und Parameter kommunizieren. Sie können keine Echtzeitkomponenten in den Nicht-Echtzeitbereich laden.

Flags können eine oder mehrere der folgenden sein:

| -W                | um auf die Bereitschaft der Komponente zu warten. Es wird davon<br>ausgegangen, dass die Komponente denselben Namen hat wie das erste<br>Argument des Befehls |
|-------------------|----------------------------------------------------------------------------------------------------|
| -Wn <name></name> | um auf die Komponente zu warten, die den angegebenen <name> haben wird.</name>                                                                                |
|                   | Dies gilt nur, wenn die Komponente eine Namensoption hat.                                                                                                    |
| -W                | um zu warten, bis das Programm beendet wird                                                                                                    |
| -i                | um den Rückgabewert des Programms zu ignorieren (mit -w)                                                                                                    |
| -n                | Benennt eine Komponente, sofern dies eine zulässige Option für diese                                                                                          |
|                   | Komponente ist.                                                                                                    |

### Syntax und Beispiele für loadusr

loadusr <component> <options>
loadusr halui
loadusr -Wn spindle gs2\_vfd -n spindle

Auf Deutsch bedeutet es loadusr wartet auf Name Spindel Komponente gs2 vfd mit Namen Spindel.

### 5.2.1.4 net

Der Befehl net erstellt eine *Verbindung* zwischen einem Signal und einem oder mehreren Pins. Wenn das Signal nicht existiert, erzeugt net das neue Signal. Dies ersetzt die Verwendung des Befehls newsig. Die optionalen Richtungspfeile <=, => und <=> erleichtern das Verfolgen der Logik beim Lesen einer net-Befehlszeile und werden vom Befehl net nicht verwendet. Die Richtungspfeile müssen durch ein Leerzeichen von den Pin-Namen getrennt werden.

#### Syntax und Beispiele für net

```
net signal-name pin-name <optional arrow> <optional second pin-name>
net home-x joint.0.home-sw-in <= parport.0.pin-11-in</pre>
```

Im obigen Beispiel ist home-x der Signalname, joint.0.home-sw-in ist ein *Direction IN*-Pin, <= ist der optionale Richtungspfeil, und parport.0.pin-11-in ist ein *Direction OUT*-Pin. Dies mag verwirrend erscheinen, aber die Bezeichnungen "in" und "out" für einen Parallelport-Pin geben die physikalische Funktionsweise des Pins an, nicht wie er in HAL gehandhabt wird.

Ein Pin kann mit einem Signal verbunden werden, wenn er die folgenden Regeln beachtet:

- Ein IN-Pin kann immer mit einem Signal verbunden werden.
- Ein IO-Pin kann angeschlossen werden, sofern kein ein OUT-Pin am Signal anliegt.
- Ein OUT-Pin kann nur angeschlossen werden, wenn es keine anderen OUT- oder IO-Pins am Signal gibt.

Derselbe *Signal-Name* kann in mehreren Netzbefehlen verwendet werden, um zusätzliche Pins zu verbinden, solange die obigen Regeln beachtet werden.

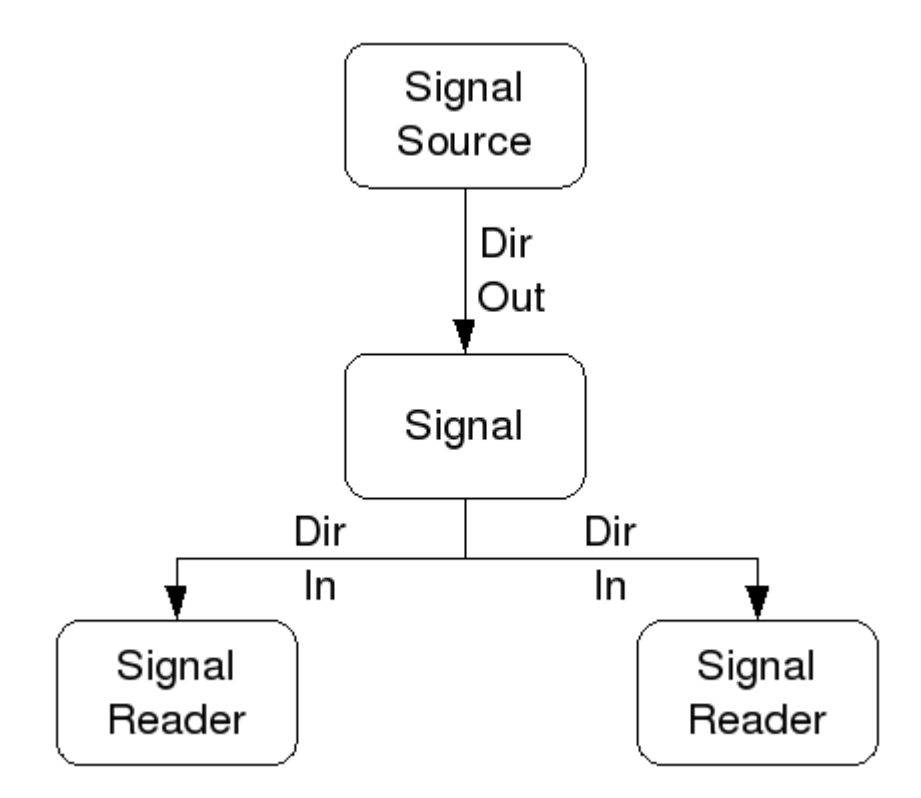

Abbildung 5.4: Signalrichtung (engl. signal direction)

Dieses Beispiel zeigt das Signal xStep mit der Quelle stepgen.0.out und mit zwei Lesern, parport.0.pin-0 und parport.0.pin-08-out. Im Grunde genommen wird der Wert von stepgen.0.out an das Signal xStep gesendet und dieser Wert wird dann an parport.0.pin-02-out und parport.0.pin-08-out gesendet.

# Signal Ursprung Destination Destination
net xStep stepgen.0.out => parport.0.pin-02-out parport.0.pin-08-out

Da das Signal xStep den Wert von stepgen.0.out (die Quelle/Ursprung (engl. source)) enthält, können Sie dasselbe Signal erneut verwenden, um den Wert an einen anderen Leser zu senden. Verwenden Sie dazu einfach das Signal mit den Lesern in einer anderen Zeile.

# Signal Destination2
net xStep => parport.0.pin-06-out

**E/A-Pins (engl. I/O Pins)** Ein E/A-Pin wie ein Encoder. *N*.index-enable kann gelesen oder so eingestellt werden, wie es die Komponente zulässt.

# 5.2.1.5 setp

Der Befehl setp setzt den Wert eines Pins oder Parameters. Die gültigen Werte hängen vom Typ des Pins oder Parameters ab. Es ist ein Fehler, wenn die Datentypen nicht übereinstimmen.

Einige Komponenten haben Parameter, die vor der Verwendung eingestellt werden müssen. Die Parameter können je nach Bedarf vor der Verwendung oder während der Ausführung gesetzt werden. Sie können setp nicht auf einen Pin anwenden, der mit einem Signal verbunden ist.

#### Syntax und Beispiele für setp

setp <pin/parameter-name> <value>
setp parport.0.pin-08-out TRUE

#### 5.2.1.6 sets

Der Befehl sets setzt den Wert eines Signals.

Syntax und Beispiele für sets

sets <signal-name> <value>
net mysignal and2.0.in0 pyvcp.my-led
sets mysignal 1

Es ist ein Fehler, wenn:

- Der Signal-Name existiert nicht
- Wenn das Signal bereits einen Schreiber (engl. writer) hat
- Wenn Wert nicht der richtige Typ für das Signal ist

#### 5.2.1.7 unlinkp

Der Befehl unlinkp löst die Verknüpfung eines Pins vom angeschlossenen Signal. Wenn vor dem Ausführen des Befehls kein Signal mit dem Pin verbunden war, passiert nichts. Der Befehl unlinkp ist nützlich für die Fehlerbehebung.

#### Syntax und Beispiele für unlinkp

```
unlinkp <pin-name>
unlinkp parport.0.pin-02-out
```

#### 5.2.1.8 Veraltete Befehle

Die folgenden Befehle sind veraltet und werden möglicherweise aus zukünftigen Versionen entfernt. Jede neue Konfiguration sollte den Befehl <u>net</u> verwenden. Diese Befehle sind enthalten, damit ältere Konfigurationen noch funktionieren.

Der Befehl linksp stellt eine Verbindung (engl. connection) zwischen einem Signal und einem Pin her.

#### Syntax und Beispiele für linksp

```
linksp <signal-name> <pin-name>
linksp X-step parport.0.pin-02-out
```

#### The linksp command has been superseded by the net command.

Der Befehl linkps stellt eine *Verbindung* zwischen einem Pin und einem Signal her. Er ist der gleiche wie linksp, aber die Argumente sind umgekehrt.

#### Syntax und Beispiele für linkps

```
linkps <pin-name> <signal-name>
linkps parport.0.pin-02-out X-Step
```

### The linkps command has been superseded by the net command.

der Befehl newsig erzeugt ein neues HAL-Signal mit dem Namen *<signame>* und dem Datentyp *<type>*. Der Typ muss *bit, s32, u32, s64, u64* oder *float* sein. Es ist ein Fehler, wenn *<signame>* bereits existiert.

### Syntax und Beispiele für newsig

```
newsig <signame> <type>
newsig Xstep bit
```

Weitere Informationen finden Sie im HAL-Handbuch oder in den Man Pages für halrun.

# 5.2.2 HAL Data

# 5.2.2.1 Bit

Ein Bitwert ist ein Ein oder Aus.

• bit values = true oder 1 und false oder 0 (True, TRUE, oder true sind alles gültige Werte)

# 5.2.2.2 Gleitkommazahl (engl. float)

Ein *float*-Wert ist eine Gleitkommazahl. Das heißt, der Dezimalpunkt kann nach Bedarf verschoben werden.

• Float-Werte = ein 64-Bit-Fließkommawert mit einer Auflösung von etwa 53 Bit und einem Dynamikbereich von über 2<sup>10</sup> (etwa 1000) Bit.

Weitere Informationen über Gleitkommazahlen finden Sie unter:

https://en.wikipedia.org/wiki/Floating\_point

# 5.2.2.3 s32

Eine s32-Zahl ist eine ganze Zahl, die einen negativen oder positiven Wert haben kann.

• s32-Werte = ganzzahlige Werte von -2147483648 bis 2147483647

# 5.2.2.4 u32

Eine "u32"-Zahl ist eine ganze Zahl, die nur positiv ist.

• u32-Werte = Ganzzahlige Zahlen von 0 bis 4294967295

# 5.2.2.5 s64

Eine s64-Zahl ist eine ganze Zahl, die einen negativen oder positiven Wert haben kann.

• s64-Werte = ganzzahlige Werte von -9.223.372.036.854.775.808 bis -9.223.372.036.854.775.807

# 5.2.2.6 u64

Eine *u64*-Zahl ist eine ganze Zahl, die nur positiv ist.

• u64-Werte = Ganzzahlige Zahlen von 0 bis 18.446.744.073.709.551.615

# 5.2.3 HAL Files

Wenn Sie den Stepper Config Wizard verwendet haben, um Ihre Konfiguration zu erstellen, werden Sie bis zu drei HAL-Dateien in Ihrem Konfigurationsverzeichnis haben.

- *my-mill.hal* (wenn Ihre Konfiguration *my-mill* heißt) Diese Datei wird zuerst geladen und sollte nicht geändert werden, wenn Sie den Stepper-Konfigurationsassistenten verwendet haben.
- *custom.hal* Diese Datei wird als nächstes und vor dem Laden der grafischen Benutzeroberfläche geladen. Hier legen Sie Ihre benutzerdefinierten HAL-Befehle ab, die vor dem Laden der grafischen Benutzeroberfläche geladen werden sollen.
- *custom\_postgui.hal* Diese Datei wird geladen, nachdem die grafische Benutzeroberfläche geladen wurde. Hier werden die benutzerdefinierten HAL-Befehle abgelegt, die nach dem Laden der grafischen Benutzeroberfläche geladen werden sollen. Alle HAL-Befehle, die PyVCP-Widgets verwenden, müssen hier abgelegt werden.

# 5.2.4 HAL Parameter

Zwei Parameter werden automatisch zu jeder HAL-Komponente hinzugefügt, wenn sie erstellt wird. Mit diesen Parametern können Sie die Ausführungszeit einer Komponente festlegen.

- .time Zeit ist die Anzahl der CPU-Zyklen, die für die Ausführung der Funktion benötigt wurden.
- . tmax Tmax ist die maximale Anzahl von CPU-Zyklen, die zur Ausführung der Funktion benötigt wurden.

tmax" ist ein Lese-/Schreibparameter, so dass der Benutzer ihn auf 0 setzen kann, um die erste Initialisierung der Ausführungszeit der Funktion loszuwerden.

# 5.2.5 Basic Logic Components

HAL enthält mehrere Echtzeit-Logikkomponenten. Logikkomponenten folgen einer "Wahrheitstabelle", die angibt, was die Ausgabe für eine bestimmte Eingabe ist. In der Regel handelt es sich dabei um Bitmanipulatoren, die elektrischen Logikgatter-Wahrheitstabellen folgen.

Für weitere Komponenten siehe HAL Components List oder die man pages.

# 5.2.5.1 and2

Die Komponente and2 ist ein und-Gatter mit zwei Eingängen. Die folgende Wahrheitstabelle zeigt die Ausgabe für jede Kombination von Eingängen.

# Syntax

and2 [count=N] | [names=name1[,name2...]]

# Funktionen

and2.n

#### Pins

```
and2.N.in0 (bit, in)
and2.N.in1 (bit, in)
and2.N.out (bit, out)
```

#### Tabelle 5.3: Wahrheitstabelle von and2

| in0   | in1   | out   |
|-------|-------|-------|
| False | False | False |
| True  | False | False |
| False | True  | False |
| True  | True  | True  |

#### 5.2.5.2 not

Die Komponente not ist ein Bit-Inverter.

#### Syntax

not [count=n] | [names=name1[,name2...]]

#### Funktionen

not.all not.n

#### Pins

not.n.in (bit, in)
not.n.out (bit, out)

| Tabelle 5.4: Y | Wahrheitstabelle | von | not |
|----------------|------------------|-----|-----|
|----------------|------------------|-----|-----|

| in    | out   |
|-------|-------|
| True  | False |
| False | True  |

#### 5.2.5.3 or2

Die or2-Komponente ist ein oder-Gatter mit zwei Eingängen.

#### Syntax

or2[count=n] | [names=name1[,name2...]]

#### Funktionen

or2.n

#### Pins

or2.n.in0 (bit, in)
or2.n.in1 (bit, in)
or2.n.out (bit, out)

#### Tabelle 5.5: or2 Wahrheitstabelle

| in0   | in1   | out   |
|-------|-------|-------|
| True  | False | True  |
| True  | True  | True  |
| False | True  | True  |
| False | False | False |

# 5.2.5.4 xor2

Die xor2-Komponente ist ein xor-Gatter (entweder oder) mit zwei Eingängen.

#### Syntax

xor2[count=n] | [names=name1[,name2...]]

#### Funktionen

xor2.n

### Pins

xor2.n.in0 (bit, in) xor2.n.in1 (bit, in) xor2.n.out (bit, out)

| in0   | in1   | out   |
|-------|-------|-------|
| True  | False | True  |
| True  | True  | False |
| False | True  | True  |
| False | False | False |

# 5.2.6 Logic Examples

#### Beispiel mit and2

```
loadrt and2 count=1
addf and2.0 servo-thread
net my-sigin1 and2.0.in0 <= parport.0.pin-11-in
net my-sigin2 and2.0.in1 <= parport.0.pin-12-in
net both-on parport.0.pin-14-out <= and2.0.out</pre>
```

In dem obigen Beispiel wird eine Kopie von and2 in den Echtzeitbereich geladen und dem Servo-Thread hinzugefügt. Als nächstes wird pin-11 des parallelen Anschlusses mit dem in0-Bit des and-Gatters verbunden. Als nächstes wird pin-12 mit dem in1-Bit des and-Gatters verbunden. Zuletzt verbinden wir das Ausgangsbit "and2" mit dem parallelen Anschluss pin-14. Wenn also nach der Wahrheitstabelle für and2 Pin 11 und Pin 12 eingeschaltet sind, dann ist der Ausgangs-Pin 14 eingeschaltet.

# 5.2.7 Conversion Components

# 5.2.7.1 weighted\_sum

Die weighted\_sum (engl. für gewichtete Summe) wandelt eine Gruppe von Bits in eine ganze Zahl um. Die Umwandlung ist die Summe der "Gewichte" der vorhandenen Bits plus eines eventuellen Offsets. Sie ähnelt der *binär kodierten Dezimalzahl*, hat aber mehr Möglichkeiten. Das *Hold*-Bit unterbricht die Eingabeverarbeitung, so dass sich der *Summen*-Wert nicht mehr ändert.

# Syntax für das Laden der Komponente weighted\_sum

loadrt weighted\_sum wsum\_sizes=size[,size,...]

Erzeugt Gruppen von ``weighted\_sum``s, jede mit der angegebenen Anzahl von Eingabebits (Größe).

Um die "weighted\_sum" zu aktualisieren, muss der "process\_wsums" an einen Thread angehängt werden.

### Hinzufügen von process\_wsums zum Servo-Thread

addf process\_wsums servo-thread

Which updates the weighted\_sum component.

Im folgenden Beispiel, einer Kopie des AXIS HAL Konfigurationsfensters, sind die Bits *0* und *2* TRUE, sie haben keinen Offset. Das Gewicht ("weight") von Bit 0 ist 1, das von Bit 2 ist 4, die Summe ist also 5.

| Eigentümer    | Тур | Richt           | Wert  | Name                |
|---------------|-----|-----------------|-------|---------------------|
| (engl. owner) |     |                 |       |                     |
| 10            | bit | In              | TRUE  | wsum.0.bit.0.in     |
| 10            | s32 | E/A (engl. I/O) | 1     | wsum.0.bit.0.weight |
| 10            | bit | In              | FALSE | wsum.0.bit.1.in     |
| 10            | s32 | E/A (engl. I/O) | 2     | wsum.0.bit.1.weight |
| 10            | bit | In              | TRUE  | wsum.0.bit.2.in     |
| 10            | s32 | E/A (engl. I/O) | 4     | wsum.0.bit.2.weight |
| 10            | bit | In              | FALSE | wsum.0.bit.3.in     |
| 10            | s32 | E/A (engl. I/O) | 8     | wsum.0.bit.3.weight |
| 10            | bit | In              | FALSE | wsum.0.hold         |
| 10            | s32 | E/A (engl. I/O) | 0     | wsum.0.offset       |
| 10            | s32 | Out             | 5     | wsum.0.sum          |

Tabelle 5.7: Komponenten-Pins von weighted\_sum

# 5.3 HAL TWOPASS

# 5.3.1 TWOPASS

Dieser Abschnitt beschreibt eine Möglichkeit, mehrere Ladebefehle für mehrere Instanzen der gleichen Komponente an verschiedenen Positionen in der Datei oder zwischen verschiedenen Dateien zu haben. Intern erfordert dies, die HAL-Datei zweimal zu lesen, daher der Name TWOPASS. Unterstützt seit LinuxCNC Version 2.5, hilft die TWOPASS Verarbeitung von LinuxCNC Konfigurationsdateien durch eine leichtere Modularisierung und verbesserte Lesbarkeit. Zur Erinnerung, LinuxCNC Konfigurationsdateien sind in einem LinuxCNC INI-Datei als [HAL]HALFILE=filename angegeben.

Normalerweise muss ein Satz von einem oder mehreren LinuxCNC-Konfigurationsdateien eine einzige, eindeutige loadrt-Zeile verwenden, um eine Echtzeitkomponente zu laden, die mehrere Instanzen der Komponente erzeugen kann. Zum Beispiel, wenn Sie eine Zwei-Eingang UND-Gatter-Komponente (and2) in drei verschiedenen Orten in Ihrem Setup verwenden, müssten Sie eine einzige Zeile irgendwo zu spezifizieren:

# Beispiel, das zu Echtzeitkomponenten mit den Standardnamen and2.0, and2.1, and2.2 führt.

loadrt and2 count=3

Konfigurationen sind besser lesbar, wenn Sie die Option names= für Komponenten angeben, bei denen sie unterstützt wird, z. B.:

# Beispiel für einen Ladebefehl, der zu explizit benannten Komponenten aa, ab, ac führt.

loadrt and2 names=aa,ab,ac

Es kann ein Wartungsproblem sein, den Überblick über die Komponenten und ihre Namen zu behalten, denn wenn Sie eine Komponente hinzufügen (oder entfernen), müssen Sie die einzelne loadrt-Anweisung für die Komponente finden und aktualisieren.

#### Die TWOPASS-Verarbeitung wird aktiviert, indem ein INI-Dateiparameter in den [HAL]-Abschnitt aufgenommen wird, wobei "anystring" eine beliebige Zeichenkette sein kann, die nicht null ist.

[HAL]

TWOPASS = anystring

Wenn TWOPASS aktiviert ist, können Sie mehrere Angaben machen:

loadrt and2 names=aa
...
loadrt and2 names=ab,ac
...
loadrt and2 names=ad

Diese Befehle können in verschiedenen HAL-Dateien vorkommen. Die HAL-Dateien werden in der Reihenfolge ihres Auftretens in der INI-Datei abgearbeitet, bei Mehrfachzuweisungen von HALFILE.

Die Option TWOPASS kann mit Optionen angegeben werden, um Ausgaben für die Fehlersuche hinzuzufügen (verbose) und um das Löschen temporärer Dateien zu verhindern (nodelete). Die Optionen werden durch Kommata getrennt.

# Beispiel

```
[HAL]
TWOPASS = on,verbose,nodelete
```

Bei der TWOPASS-Verarbeitung werden zunächst alle [HAL]HALFILES gelesen und die mehrfachen Auftritte der loadrt-Anweisungen für jedes Modul kumuliert. Nicht-Echtzeit-Komponenten (loadusr) werden der Reihe nach geladen, aber keine anderen LinuxCNC-Befehle werden im ersten Durchgang ausgeführt.

#### Anmerkung

Nicht-Echtzeit-Komponenten sollten die Option wait (-W) verwenden, um sicherzustellen, dass die Komponente bereit ist, bevor andere Befehle ausgeführt werden.

Nach dem ersten Durchlauf werden die Echtzeitmodule automatisch geladen (loadrt)

- mit einer Zahl, die gleich der Gesamtzahl ist, wenn die Option »count=« verwendet wird, oder
- mit allen einzelnen Namen, die bei Verwendung der Option "names=" angegeben werden.

In einem zweiten Durchlauf werden dann alle anderen in den HALFILES angegebenen LinuxCNC-Befehle ausgeführt. Die addf-Befehle verknüpfen die Funktionen einer Komponente mit der Thread-Ausführung und werden in diesem zweiten Durchgang in der Reihenfolge ihres Erscheinens zusammen mit anderen Befehlen ausgeführt.

Die Optionen "count=" und "names=" können zwar verwendet werden, schließen sich aber gegenseitig aus - für ein bestimmtes Modul kann nur ein Typ angegeben werden.

Die TWOPASS-Verarbeitung ist am effektivsten, wenn die Option "names=" verwendet wird. Mit dieser Option können Sie eindeutige Namen vergeben, die als Gedächtnisstütze dienen oder anderweitig für die Konfiguration relevant sind. Wenn Sie z. B. eine Ableitungskomponente zur Schätzung der Geschwindigkeiten und Beschleunigungen an jeder (x,y,z)-Koordinate verwenden, führt die Verwendung der *count*=-Methode zu obskuren Komponentennamen wie ddt.0, ddt.1, ddt.2, usw.

Alternativ können Sie auch die Option *names*= verwenden:

```
loadrt ddt names=xvel,yvel,zvel
...
loadrt ddt names=xaccel,yaccel,zaccel
```

führt zu Komponenten mit den sinnvollen Namen xvel, yvel, zvel, xaccel, yaccel, zaccel.

Viele Comps, die mit der Distribution geliefert werden, wurden mit dem halcompile Dienstprogramm erstellt und unterstützen die Option *names*=. Dazu gehören die gemeinsamen Logik-Komponenten, die der Klebstoff von vielen LinuxCNC-Konfigurationen sind.

Vom Benutzer erstellte Kompilate, die das Dienstprogramm halcompile verwenden, unterstützen automatisch auch die Option names=. Neben den mit dem Dienstprogramm halcompile erstellten Comps unterstützen auch zahlreiche andere Comps die Option names=. Zu den Comps, welche die Option names= unterstützen, gehören: at pid, encoder, encoder ratio, pid, siggen und sim encoder.

Die Verarbeitung erfolgt in zwei Schritten, bevor das GUI geladen wird. Bei Verwendung einer [HAL]POSTGU ist es zweckmäßig, alle [HAL]POSTGUI\_HALFILE-Loadrt-Deklarationen für die erforderlichen Komponenten in einer vorgeladenen HAL-Datei unterzubringen.

#### Beispiel für einen HAL-Abschnitt bei Verwendung einer POSTGUI\_HALFILE

```
[HAL]
TWOPASS = on
HALFILE = core_sim.hal
HALFILE = sim_spindle_encoder.hal
HALFILE = axis_manualtoolchange.hal
HALFILE = simulated_home.hal
HALFILE = load_for_postgui.hal <- loadrt-Zeilen für Komponenten in postgui.hal
POSTGUI_HALFILE = postgui.hal
HALUI = halui</pre>
```

# 5.3.2 Post GUI (lat. für nach dem GUI auszuführen)

Einige GUIs unterstützen HAL-Dateien, die verarbeitet werden, nachdem die GUI gestartet wurde, um LinuxCNC-Pins zu verbinden, die von der GUI erzeugt wurden. Wenn Sie eine Postgui-HAL-Datei mit TWOPASS-Verarbeitung verwenden, fügen Sie alle loadrt-Elemente für Komponenten, die durch Postgui-HAL-Dateien hinzugefügt wurden, in ein separates HAL-Dateien ein, das vor der GUI verarbeitet wird. Die addf-Befehle können ebenfalls in diese Datei aufgenommen werden.

#### Beispiel

[HAL]
TWOPASS = on
HALFILE = file\_1.hal
...
HALFILE = file\_n.hal
HALFILE = file\_with\_all\_loads\_for\_postgui.hal
...
POSTGUI\_HALFILE = the\_postgui\_file.hal

# 5.3.3 Ausschließen von HAL-Dateien

Die TWOPASS-Verarbeitung konvertiert *.hal*-Dateien in äquivalente *.tcl*-Dateien und verwendet haltcl, um loadrt- und addf-Befehle zu finden, um ihre Nutzung zu akkumulieren und zu konsolidieren. Loadrt-Parameter, die den einfachen Parametern names= (oder count=) entsprechen, wie sie der HAL Component Generator (halcompile) akzeptiert, werden erwartet. Komplexere Parameterelemente, die in spezialisierten LinuxCNC-Komponenten enthalten sind, werden möglicherweise nicht ordnungsgemäß behandelt.

Eine HAL-Datei kann von der TWOPASS-Verarbeitung ausgeschlossen werden, indem man eine magische Kommentarzeile an beliebiger Stelle in die HAL-Datei einfügt. Die magische Kommentarzeile muss beginnen mit der Zeichenfolge #NOTWOPASS beginnen. Die mit diesem magischen Kommentar bedachten Dateien werden von halcmd unter Verwendung der Optionen -k (bei Fehlschlag weitermachen) und -v (verbose) gelesen.

Diese Ausschlussbestimmung kann verwendet werden, um Probleme zu isolieren oder um spezielle LinuxCNC-Komponenten zu laden, die keine TWOPASS-Verarbeitung benötigen oder davon profitieren.

Normalerweise ist die loadrt-Reihenfolge von Echtzeit-Komponenten nicht kritisch, aber die loadrt-Reihenfolge für spezielle Komponenten kann erzwungen werden, indem man die entsprechenden loadrt-Direktiven in einer ausgeschlossenen Datei platziert.

#### Anmerkung

Während die Reihenfolge der loadrt-Direktiven in der Regel unkritisch ist, so ist die Reihenfolge der addf-Direktiven oft sehr wichtig für den ordnungsgemäßen Betrieb von Servo-Regelkreis-Komponenten.

#### Beispiel einer ausgeschlossenen HAL-Datei

```
$ cat twopass_excluded.hal
# Der folgende magische Kommentar bewirkt, dass diese Datei
# von der twopass-Verarbeitung ausgeschlossen wird:
# NOTWOPASS
# Komponente mit komplexen Optionen debuggen:
loadrt mycomponent parm1="abc def" parm2=ghi
show pin mycomponent
```

# Ordnen spezieller Komponenten loadrt Bauteil\_1 loadrt Bauteil 2

#### Anmerkung

Groß- und Kleinschreibung sowie Leerzeichen innerhalb des magischen Kommentars werden ignoriert. Das Laden von Komponenten, die names= oder count= Parameter verwenden (typischerweise von halcompile erstellt) sollte nicht in ausgeschlossenen Dateien verwendet werden, da dies die Vorteile der TWOPASS-Verarbeitung eliminieren würde. Die LinuxCNC-Befehle, die Signale erzeugen (net) und Befehle, welche die Ausführungsreihenfolge festlegen (addf), sollten nicht in ausgeschlossenen Dateien platziert werden. Dies gilt insbesondere für addf-Befehle, da ihre Reihenfolge wichtig sein kann.

# 5.3.4 Beispiele

Beispiele für die Verwendung von TWOPASS für einen Simulator sind in den Verzeichnissen enthalten:

```
configs/sim/axis/twopass/
configs/sim/axis/simtcl/
```

# 5.4 HAL Tutorial

# 5.4.1 Einführung

Die Konfiguration geht von der Theorie zum Gerät über - dem HAL-Gerät. Für diejenigen, die nur ein wenig Erfahrung mit Computerprogrammierung haben, ist dieser Abschnitt das "Hello World" des HAL.

halrun kann verwendet werden, um ein funktionierendes System zu erstellen. Es ist ein Kommandozeilenoder Textdateiwerkzeug für Konfiguration und Tuning.

# 5.4.2 Halcmd

halcmd ist ein Befehlszeilentool zum Manipulieren von HAL. Eine vollständigere Manpage existiert für halcmd und wird zusammen mit LinuxCNC installiert, aus dem Quellcode oder aus einem Paket. Wenn LinuxCNC als *run-in-place* kompiliert wurde, wird die Manpage nicht installiert, ist aber im LinuxCNC-Hauptverzeichnis mit dem folgenden Befehl zugänglich:

\$ man -M docs/man halcmd

#### 5.4.2.1 Notation

In dieser Einführung werden die Befehle für das Betriebssystem in der Regel ohne die Eingabeaufforderung der UNIX-Shell gezeigt, d.h. typischerweise mit einem Dollarzeichen (\$) oder einer Raute/-Doppelkreuz (#). Bei der direkten Kommunikation mit dem HAL über halcmd oder halrun werden die Eingabeaufforderungen in den Beispielen gezeigt. Das Terminal-Fenster befindet sich unter "Anwendungen/Zubehör" in der Ubuntu-Menüleiste.

#### Terminalbefehl Beispiel - Eingabeaufforderungen

```
me@computer:~linuxcnc$ halrun
(wird wie die folgende Zeile angezeigt)
halrun
(die halcmd: Eingabeaufforderung wird beim Ausführen von HAL angezeigt)
halcmd: loadrt Zähler
halcmd: pin anzeigen
```

#### 5.4.2.2 Befehl-Vervollständigung durch Tabulator-Taste

Ihre Version von halcmd enthält möglicherweise die Tabulator-Vervollständigung. Anstatt Dateinamen zu vervollständigen, wie es eine Shell tut, werden Befehle mit HAL-Kennungen vervollständigt. Sie müssen genügend Buchstaben eingeben, um eine eindeutige Übereinstimmung zu erzielen. Versuchen Sie, nach dem Start eines HAL-Befehls die Tabulatortaste zu drücken:

#### Befehl-Vervollständigung durch Tabulator-Taste

halcmd: loa<TAB>
halcmd: load
halcmd: loadrt
halcmd: loadrt cou<TAB>
halcmd: loadrt counter

#### 5.4.2.3 Die RTAPI-Umgebung

RTAPI steht für Real Time Application Programming Interface. Viele HAL-Komponenten arbeiten in Echtzeit, und alle HAL-Komponenten speichern Daten im gemeinsamen Speicher, damit Echtzeitkomponenten darauf zugreifen können. Das normale Linux unterstützt keine Echtzeitprogrammierung oder die Art von gemeinsamem Speicher, die HAL benötigt. Glücklicherweise gibt es Echtzeitbetriebssysteme (RTOS) mit den notwendigen Erweiterungen für Linux. Leider geht jedes RTOS die Dinge ein wenig anders an.

Um diese Unterschiede zu beseitigen, hat das LinuxCNC-Team die RTAPI entwickelt, die einen einheitlichen Weg für Programme bietet, um mit dem RTOS zu kommunizieren. Wenn Sie ein Programmierer sind, der an den Interna von LinuxCNC arbeiten will, sollten Sie vielleicht *linuxcnc/src/rtapi/rtapi.h* studieren, um die API zu verstehen. Aber wenn Sie eine normale Person sind, ist alles, was Sie über RTAPI wissen müssen, dass es (und das RTOS) in den Speicher Ihres Computers geladen werden muss, bevor Sie etwas mit HAL machen.

# 5.4.3 Ein einfaches Beispiel

#### 5.4.3.1 Laden einer Komponente

Für dieses Tutorial gehen wir davon aus, dass Sie die Live-CD erfolgreich installiert haben und, falls Sie eine RIP footnote: [Run In Place, wenn die Quelldateien in ein Benutzerverzeichnis heruntergeladen wurden und direkt von dort aus kompiliert und ausgeführt werden] Installation verwenden, das Skript "rip-environment" aufrufen, um Ihre Shell vorzubereiten. In diesem Fall müssen Sie nur noch die erforderlichen RTOS- und RTAPI-Module in den Speicher laden. Führen Sie einfach den folgenden Befehl in einem Terminalfenster aus:

#### HAL laden

cd linuxcnc halrun halcmd: Nachdem das Echtzeitbetriebssystem und die RTAPI geladen sind, können wir mit dem ersten Beispiel beginnen. Beachten Sie, dass die Eingabeaufforderung jetzt als "halcmd:" angezeigt wird. Das liegt daran, dass die nachfolgenden Befehle als HAL-Befehle und nicht als Shell-Befehle interpretiert werden.

Für das erste Beispiel werden wir eine HAL-Komponente namens *siggen* verwenden, die ein einfacher Signalgenerator ist. Eine vollständige Beschreibung der Komponente *siggen* finden Sie im Abschnitt SigGen dieses Handbuchs. Es handelt sich um eine Echtzeit-Komponente. Um die Komponente "siggen" zu laden, verwenden Sie den HAL-Befehl loadrt.

#### Laden von siggen

halcmd: loadrt siggen

### 5.4.3.2 Untersuchung der HAL

Nun, nach dem Laden des Moduls, ist es an der Zeit, halcmd vorzustellen, das Kommandozeilenwerkzeug, das zur Konfiguration der HAL verwendet wird. Dieses Tutorial wird nur eine Auswahl der Funktionen von halcmd vorstellen. Eine ausführlichere Beschreibung finden Sie unter man halcmd oder in der Referenz im Abschnitt HAL Befehle (engl. commands) dieses Dokuments. Die erste halcmd-Funktion ist der *show*-Befehl. Dieser Befehl zeigt Informationen über den aktuellen Zustand der HAL an. Um alle installierten Komponenten anzuzeigen:

#### Komponenten mit halrun/halcmd anzeigen

halcmd: show comp

| Loaded | HAL C | omponents: |      |       |
|--------|-------|------------|------|-------|
| ID     | Туре  | Name       | PID  | State |
| 3      | RT    | siggen     |      | ready |
| 2      | User  | halcmd2177 | 2177 | ready |

Da *halcmd* selbst auch eine HAL-Komponente ist, wird sie immer in der Liste erscheinen. Die Zahl hinter "halcmd" in der Komponentenliste ist die UNIX-Prozess-ID. Da es möglich ist, mehr als eine Kopie von halcmd gleichzeitig laufen zu lassen (z.B. in verschiedenen Terminalfenstern), wird die PID an das Ende des Namens angehängt, um ihn eindeutig zu machen. Die Liste zeigt auch die Komponente "siggen", die wir im vorherigen Schritt installiert haben. Das "RT" unter "Typ" zeigt an, dass "siggen" eine Echtzeitkomponente ist. Das "User" unter "Type" zeigt an, dass es sich um eine nicht-Echtzeit-Komponente handelt.

Als Nächstes wollen wir sehen, welche Pins siggen zur Verfügung stellt:

#### Pins anzeigen

```
halcmd: show pin
```

#### Component Pins:

| 0wner | Туре  | Dir | Value | Name                          |
|-------|-------|-----|-------|-------------------------------|
| 3     | float | IN  | 1     | <pre>siggen.0.amplitude</pre> |
| 3     | bit   | 0UT | FALSE | siggen.0.clock                |
| 3     | float | 0UT | Θ     | siggen.0.cosine               |
| 3     | float | IN  | 1     | <pre>siggen.0.frequency</pre> |
| 3     | float | IN  | Θ     | siggen.0.offset               |
| 3     | float | 0UT | Θ     | siggen.0.sawtooth             |
| 3     | float | 0UT | Θ     | siggen.0.sine                 |
| 3     | float | 0UT | Θ     | siggen.0.square               |
| 3     | float | 0UT | Θ     | siggen.0.triangle             |

Dieser Befehl zeigt alle Pins im aktuellen HAL an. Ein komplexes System könnte Dutzende oder Hunderte von Pins haben. Aber im Moment gibt es nur neun Pins. Von diesen Pins sind acht Gleitkomma-Pins und einer ist ein Bit (boolesch). Sechs führen Daten aus der *siggen*-Komponente heraus, und drei werden verwendet, um Einstellungen in die Komponente zu übertragen. Da de in den Komponente enthaltene Code noch nicht ausgeführt wurde, haben einige der Pins den Wert Null.

Der nächste Schritt ist die Betrachtung der Parameter:

#### Parameter anzeigen

halcmd: show naram

|     | Show          | param                            |                                            |                                                      |
|-----|---------------|----------------------------------|--------------------------------------------|------------------------------------------------------|
| ete | ers:          |                                  |                                            |                                                      |
|     | Туре          | Dir                              | Value                                      | Name                                                 |
| 3   | s32           | R0                               | Θ                                          | <pre>siggen.0.update.time</pre>                      |
| 3   | s32           | RW                               | Θ                                          | <pre>siggen.0.update.tmax</pre>                      |
|     | ete<br>3<br>3 | eters:<br>Type<br>3 s32<br>3 s32 | eters:<br>Type Dir<br>3 s32 RO<br>3 s32 RW | eters:<br>Type Dir Value<br>3 s32 R0 0<br>3 s32 RW 0 |

Der Befehl "show param" zeigt alle Parameter im HAL an. Im Moment hat jeder Parameter den Standardwert, der ihm beim Laden der Komponente zugewiesen wurde. Beachten Sie die Spalte mit der Aufschrift *Dir*. Die mit -*W* gekennzeichneten Parameter sind beschreibbare Parameter, die niemals von der Komponente selbst geändert werden, sondern vom Benutzer geändert werden sollen, um die Komponente zu steuern. Wir werden später sehen, wie man das macht. Die mit *R*- gekennzeichneten Parameter sind schreibgeschützt. Sie können nur von der Komponente geändert werden. Parameter mit der Bezeichnung *RW* schließlich sind Schreib-Lese-Parameter. Das bedeutet, dass sie von der Komponente geändert werden, aber auch vom Benutzer geändert werden können. Hinweis: Die Parameter siggen.0.update.time und siggen.0.update.tmax sind für Debugging-Zwecke und werden in diesem Abschnitt nicht behandelt.

Die meisten Echtzeitkomponenten exportieren eine oder mehrere Funktionen, um den in ihnen enthaltenen Echtzeitcode tatsächlich auszuführen. Schauen wir uns an, welche Funktion(en) *siggen* exportiert hat:

#### Funktionen anzeigen mit halcmd

halcmd: show funct

Exported Functions: Owner CodeAddr Arg FP Users Name 00003 f801b000 fae820b8 YES 0 siggen.0.update

Die Komponente siggen exportierte eine einzige Funktion. Sie benötigt Fließkomma. Sie ist derzeit mit keinem Thread verknüpft, daher ist *users* gleich Null<sup>1</sup>.

#### 5.4.3.3 Echtzeitcode zum Laufen bringen

Um den in der Funktion siggen.0.update enthaltenen Code tatsächlich auszuführen, benötigen wir einen Echtzeit-Thread. Die Komponente namens *threads* wird zum Erstellen eines neuen Threads verwendet. Erstellen wir einen Thread namens "test-thread" mit einer Periode von 1 ms (1.000 µs oder 1.000.000 ns):

halcmd: loadrt threads name1=test-thread period1=1000000

Mal sehen, ob das funktioniert:

#### **Threads anzeigen**

| halcmd: show | thread |             |   |       |          |   |
|--------------|--------|-------------|---|-------|----------|---|
| Realtime Thr | eads:  |             |   |       |          |   |
| Period       | FP     | Name        | ( | Time, | Max-Time | ) |
| 999855       | YES    | test-thread | ( | Θ,    | Θ        | ) |

<sup>1</sup>Die Felder CodeAddr und Arg wurden während der Entwicklung verwendet und sollten wahrscheinlich verschwinden.

Das tat es. Der Zeitraum beträgt aufgrund von Hardwarebeschränkungen nicht genau 1.000.000 ns, aber wir haben einen Thread, der ungefähr mit der richtigen Rate läuft und Gleitkommafunktionen verarbeiten kann. Der nächste Schritt besteht darin, die Funktion mit dem Thread zu verbinden:

#### Funktion hinzufügen

halcmd: addf siggen.0.update test-thread

Bis jetzt haben wir halcmd nur benutzt, um die HAL zu betrachten. Dieses Mal haben wir jedoch den Befehl addf (add function) verwendet, um tatsächlich etwas in der HAL zu ändern. Wir haben *halcmd* angewiesen, die Funktion siggen.0.update zum Thread *test-thread* hinzuzufügen, und wenn wir uns die Thread-Liste noch einmal ansehen, sehen wir, dass dies gelungen ist:

halcmd: show thread

| Realtime Thr | eads: |                   |   |       |          |   |
|--------------|-------|-------------------|---|-------|----------|---|
| Period       | FP    | Name              | ( | Time, | Max-Time | ) |
| 999855       | YES   | test-thread       | ( | Θ,    | Θ        | ) |
|              |       | 1 siggen.0.update |   |       |          |   |

Bevor die Komponente *siggen* mit der Erzeugung von Signalen beginnt, ist noch ein weiterer Schritt erforderlich. Wenn die HAL zum ersten Mal gestartet wird, laufen die Threads noch nicht. Dies soll Ihnen ermöglichen, das System vollständig zu konfigurieren, bevor der Echtzeitcode startet. Sobald Sie mit der Konfiguration zufrieden sind, können Sie den Echtzeitcode wie folgt starten:

halcmd: start

Jetzt läuft der Signalgenerator. Schauen wir uns seine Ausgangspins an:

halcmd: show pin

| iten-Pi | ins:                                                                                  |                                                                                                    |                                                                                                    |
|---------|---------------------------------------------------------------------------------------|----------------------------------------------------------------------------------------------------|----------------------------------------------------------------------------------------------------|
| Туре    | Dir                                                                                   | Value                                                                                                    | Name                                                                                                    |
| float   | IN                                                                                    | 1                                                                                                    | <pre>siggen.0.amplitude</pre>                                                                                                    |
| bit     | 0UT                                                                                   | FALSE                                                                                                    | siggen.0.clock                                                                                                    |
| float   | 0UT                                                                                   | -0.1640929                                                                                                    | siggen.0.cosine                                                                                                    |
| float   | IN                                                                                    | 1                                                                                                    | <pre>siggen.0.frequency</pre>                                                                                                    |
| float   | IN                                                                                    | 0                                                                                                    | siggen.0.offset                                                                                                    |
| float   | 0UT                                                                                   | -0.4475303                                                                                                    | siggen.0.sawtooth                                                                                                    |
| float   | 0UT                                                                                   | 0.9864449                                                                                                    | siggen.0.sine                                                                                                    |
| float   | 0UT                                                                                   | -1                                                                                                    | siggen.0.square                                                                                                    |
| float   | 0UT                                                                                   | -0.1049393                                                                                                    | siggen.0.triangle                                                                                                    |
|         | Type<br>float<br>float<br>float<br>float<br>float<br>float<br>float<br>float<br>float | Type Dir<br>float IN<br>bit OUT<br>float OUT<br>float IN<br>float IN<br>float OUT<br>float OUT<br>float OUT<br>float OUT<br>float OUT<br>float OUT | Iten-Pins:Type DirValuefloat IN1bit OUTFALSEfloat OUT-0.1640929float IN1float IN0float OUT-0.4475303float OUT0.9864449float OUT-1float OUT-0.1049393 |

Und schauen wir noch einmal hin:

```
halcmd: show pin
Komponenten Pins:
0wner
       Type Dir
                         Value Name
    3 float IN
                             1 siggen.0.amplitude
    3
       bit
             0UT
                         FALSE siggen.0.clock
    3
       float OUT
                     0.0507619 siggen.0.cosine
       float IN
    3
                             1 siggen.0.frequency
    3 float IN
                             0 siggen.0.offset
       float OUT
    3
                     -0.516165 siggen.0.sawtooth
    3
       float OUT
                     0.9987108 siggen.0.sine
     3
       float OUT
                            -1 siggen.0.square
     3
       float OUT
                    0.03232994 siggen.0.triangle
```

Wir haben zwei show pin-Befehle kurz hintereinander ausgeführt, und Sie können sehen, dass die Ausgänge nicht mehr Null sind. Die Ausgänge für Sinus, Kosinus, Sägezahn und Dreieck ändern sich ständig. Der quadratische Ausgang funktioniert auch, aber er wechselt einfach bei jedem Zyklus von +1,0 auf -1,0.

# 5.4.3.4 Ändern von Parametern

Die eigentliche Stärke von HAL ist, dass man Dinge ändern kann. Wir können zum Beispiel den Befehl setp verwenden, um den Wert eines Parameters einzustellen. Ändern wir die Amplitude des Signalgenerators von 1,0 auf 5,0:

#### Pin einstellen (engl. set)

```
halcmd: setp siggen.0.amplitude 5
```

#### Überprüfen Sie die Parameter und Pins erneut

halcmd: show param

halcmd: save

| Paramete | er:     |      |           |                                 |
|----------|---------|------|-----------|---------------------------------|
| 0wner    | Туре    | Dir  | Value     | Name                            |
| 3        | s32     | R0   | 1754      | <pre>siggen.0.update.time</pre> |
| 3        | s32     | RW   | 16997     | <pre>siggen.0.update.tmax</pre> |
| halcmd:  | show    | oin  |           |                                 |
| Komponer | nten-P: | ins: |           |                                 |
| 0wner    | Туре    | Dir  | Value     | Name                            |
| 3        | float   | IN   | 5         | siggen.0.amplitude              |
| 3        | bit     | 0UT  | FALSE     | siggen.0.clock                  |
| 3        | float   | 0UT  | 0.8515425 | siggen.0.cosine                 |
| 3        | float   | IN   | 1         | <pre>siggen.0.frequency</pre>   |
| 3        | float   | IN   | Θ         | siggen.0.offset                 |
| 3        | float   | 0UT  | 2.772382  | siggen.0.sawtooth               |
| 3        | float   | 0UT  | -4.926954 | siggen.0.sine                   |
| 3        | float   | 0UT  | 5         | siggen.0.square                 |
| 3        | float   | 0UT  | 0.544764  | siggen.0.triangle               |

Beachten Sie, dass sich der Wert des Parameters siggen.0.amplitude auf 5 geändert hat und dass die Stifte nun größere Werte haben.

#### 5.4.3.5 Speichern der HAL-Konfiguration

Das meiste, was wir bisher mit halcmd gemacht haben, war einfach das Anzeigen von Dingen mit dem *show*-Befehl. Zwei der Befehle haben jedoch tatsächlich Dinge verändert. Wenn wir komplexere Systeme mit HAL entwerfen, werden wir viele Befehle verwenden, um die Dinge genau so zu konfigurieren, wie wir sie haben wollen. HAL hat ein Gedächtnis wie ein Elefant und behält diese Konfiguration bei, bis wir es abschalten. Aber was ist beim nächsten Mal? Wir wollen nicht jedes Mal, wenn wir das System benutzen wollen, eine Reihe von Befehlen manuell eingeben.

#### Speichern der Konfiguration des gesamten HAL mit einem einzigen Befehl.

# Komponenten loadrt threads namel=test-thread periodl=1000000 loadrt siggen # Pin-Aliase # Signale # Netze # Parameterwerte setp siggen.0.update.tmax 14687 # Echtzeit-Thread/Funktions-Verknüpfungen addf siggen.0.update test-thread Die Ausgabe des Befehls save ist eine Folge von HAL-Befehlen. Wenn Sie mit einer *leeren* HAL beginnen und alle diese Befehle ausführen, erhalten Sie die Konfiguration, die zum Zeitpunkt der Ausgabe des Befehls *save* bestand. Um diese Befehle zur späteren Verwendung zu speichern, leiten wir die Ausgabe einfach in eine Datei um:

#### Speichern der Konfiguration in einer Datei mit halcmd

halcmd: save all saved.hal

# 5.4.3.6 Halrun beenden

Wenn Sie mit Ihrer HAL-Sitzung fertig sind, geben Sie an der Eingabeaufforderung halcmd: das Kommando èxit ein. Damit kehren Sie zur System-Eingabeaufforderung zurück und beenden die HAL-Sitzung. Schließen Sie nicht einfach das Terminalfenster, ohne die HAL-Sitzung zu beenden.

#### HAL beenden

halcmd: exit

### 5.4.3.7 Wiederherstellung der HAL-Konfiguration

Um die in der Datei "saved.hal" gespeicherte HAL-Konfiguration wiederherzustellen, müssen wir alle diese HAL-Befehle ausführen. Dazu verwenden wir "-f <Dateiname>'" das die Befehle aus einer Datei liest, und "-I" (Großbuchstabe i), das die halcmd-Eingabeaufforderung nach Ausführung der Befehle anzeigt:

#### Ausführen einer gespeicherten Datei

halrun -I -f saved.hal

Beachten Sie, dass das Kommando "start" in saved.hal nicht vorhanden ist. Sie müssen dies erneut erteilen (oder die Datei saved.hal bearbeiten, um dies dort hinzuzufügen).

#### 5.4.3.8 HAL aus dem Speicher entfernen

Wenn eine HAL-Sitzung unerwartet beendet wird, müssen Sie möglicherweise HAL entladen, bevor eine neue Sitzung beginnen kann. Geben Sie dazu den folgenden Befehl in ein Terminalfenster ein.

#### **Removing HAL**

halrun -U

# 5.4.4 Halmeter

Sie können sehr komplexe HAL-Systeme erstellen, ohne jemals eine grafische Oberfläche zu verwenden. Es hat jedoch etwas Befriedigendes, das Ergebnis seiner Arbeit zu sehen. Das erste und einfachste GUI-Werkzeug für HAL ist Halmeter. Es ist ein sehr einfaches Programm, das ein HAL-Äquivalent eines handlichen Multimeters darstellt.

Es ermöglicht die Beobachtung von Pins, Signalen oder Parametern, indem es den aktuellen Wert dieser Einheiten anzeigt. Es ist eine sehr einfach zu bedienende Anwendung für grafische Umgebungen. In einer Konsole geben Sie ein:

#### halmeter

Es erscheinen zwei Fenster. Das Auswahlfenster ist das größte und enthält drei Registerkarten:
- In der einen werden alle derzeit in HAL definierten Pins aufgelistet,
- eine Liste aller Signale,
- eine listet alle Parameter auf,

Klicken Sie auf eine Registerkarte und dann auf eines der Elemente, um es auszuwählen. In dem kleinen Fenster werden der Name und der Wert des ausgewählten Elements angezeigt. Die Anzeige wird etwa 10 Mal pro Sekunde aktualisiert. Um Platz auf dem Bildschirm zu schaffen, kann das Auswahlfenster mit der Schaltfläche *Close* geschlossen werden. Im kleinen Fenster, das beim Programmstart unter dem Auswahlfenster verborgen ist, öffnet die Schaltfläche *Auswählen* das Auswahlfenster erneut, und die Schaltfläche *Beenden* beendet das Programm und schließt beide Fenster.

Es ist möglich, mehrere Halmeter gleichzeitig laufen zu lassen, was die gleichzeitige Visualisierung mehrerer Elemente ermöglicht. Um ein Halmeter zu öffnen und die Konsole freizugeben, indem es im Hintergrund ausgeführt wird, führen Sie den folgenden Befehl aus:

halmeter &

Es ist möglich, halmeter zu starten und sofort ein Element anzeigen zu lassen. Fügen Sie dazu *pin|sig|par[am name* Argumente in die Befehlszeile ein. Es wird das Signal, den Pin oder den Parameter *name* anzeigen, sobald es startet. Wenn das angegebene Element nicht vorhanden ist, wird es normal gestartet.

Wenn ein Element für die Anzeige angegeben wird, kann man -s vor pin|sig|param hinzufügen, um Halmeter anzuweisen, ein noch kleineres Fenster zu verwenden. Der Name des Elements wird dann in der Titelleiste statt unter dem Wert angezeigt, und es gibt keine Schaltfläche. Dies ist nützlich, wenn viele Halmeter auf kleinem Raum angezeigt werden sollen.

Wir werden erneut die Komponente siggen verwenden, um halmeter zu überprüfen. Wenn Sie das vorherige Beispiel gerade beendet haben, können Sie siggen mit der gespeicherten Datei laden. Wenn nicht, können wir es genauso laden wie zuvor:

halrun halcmd: loadrt siggen halcmd: loadrt threads name1=test-thread period1=1000000 halcmd: addf siggen.0.update test-thread halcmd: start halcmd: setp siggen.0.amplitude 5

Zu diesem Zeitpunkt ist die Komponente siggen geladen und läuft. Es ist an der Zeit, halmeter zu starten.

#### Halmeter starten

```
halcmd: loadusr halmeter
```

Das erste Fenster, das Sie sehen, ist das Fenster "Zu untersuchendes Element auswählen" (engl. select Item to probe).

| 🗖 🔹 Select (                                                                                          | Item to Prob                            | • _ 🗆 🗙             |
|----------------------------------------------------------------------------------------------------|-----------------------------------------|---------------------|
| <u>P</u> ins                                                                                          | <u>S</u> ignals                         | Para <u>m</u> eters |
| siggen.0.amp                                                                                          | litude                                  |                     |
| siggen.0.cosin<br>siggen.0.frequ<br>siggen.0.sawt<br>siggen.0.sine<br>siggen.0.squa<br>siggen.0.trian | ne<br>Jency<br>et<br>ooth<br>ire<br>gle | Ξ                   |
|                                                                                                    |                                         |                     |
|                                                                                                    | <u>C</u> lose                           |                     |

Abbildung 5.5: Halmeter Auswahlfenster

Dieser Dialog hat drei Registerkarten. Auf der ersten Registerkarte werden alle HAL-Pins des Systems angezeigt. Auf der zweiten Registerkarte werden alle Signale angezeigt, und auf der dritten alle Parameter. Wir möchten uns zuerst den Pin siggen.0.cosine ansehen, also klicken Sie darauf und dann auf die Schaltfläche "Schließen" (engl. close). Das Dialogfeld für die Sondenauswahl wird geschlossen, und das Messgerät sieht ungefähr so aus wie in der folgenden Abbildung.

| 🗖 🛛 🗖 Hal Met   | er 🗆 🗙 |  |  |  |  |  |
|-----------------|--------|--|--|--|--|--|
| -0.6874131      |        |  |  |  |  |  |
| siggen.0.cosine |        |  |  |  |  |  |
| <u>S</u> elect  | Exit   |  |  |  |  |  |

Abbildung 5.6: Halmeter-Fenster

Um zu ändern, was das Messgerät anzeigt, drücken Sie auf die Schaltfläche "Auswählen", wodurch das Fenster "Zu messendes Element auswählen" wieder angezeigt wird.

Sie sollten sehen, wie sich der Wert ändert, wenn siggen seine Kosinuswelle erzeugt. Das Halmeter aktualisiert seine Anzeige etwa 5 Mal pro Sekunde.

Zum Beenden von Halmeter klicken Sie einfach auf die Schaltfläche Beenden.

Wenn Sie mehr als einen Pin, ein Signal oder einen Parameter auf einmal betrachten wollen, können Sie einfach mehrere Halmeter starten. Das Halmeter-Fenster wurde absichtlich sehr klein gehalten, damit Sie viele davon gleichzeitig auf dem Bildschirm haben können.

### 5.4.5 Stepgen Example

Bis jetzt haben wir nur eine HAL-Komponente geladen. Die Idee hinter HAL ist jedoch, dass Sie eine Reihe von einfachen Komponenten laden und verbinden können, um ein komplexes System zu bilden. Das nächste Beispiel wird zwei Komponenten verwenden.

Bevor wir mit der Erstellung dieses neuen Beispiels beginnen können, wollen wir einen Neuanfang machen. Wenn Sie gerade eines der vorherigen Beispiele beendet haben, müssen wir alle Komponenten entfernen und die RTAPI- und HAL-Bibliotheken neu laden.

halcmd: exit

### 5.4.5.1 Installieren der Komponenten

Jetzt laden wir die Komponente Schrittimpulsgenerator. Eine detaillierte Beschreibung dieser Komponente finden Sie im Abschnitt stepgen des Integrator-Handbuchs. In diesem Beispiel verwenden wir den Steuertyp *velocity* von StepGen. Für den Moment können wir die Details überspringen und einfach die folgenden Befehle ausführen.

In diesem Beispiel wird der Kontrolltyp velocity aus der Komponente stepgen verwendet.

```
halrun
halcmd: loadrt stepgen step_type=0,0 ctrl_type=v,v
halcmd: loadrt siggen
halcmd: loadrt threads name1=fast fp1=0 period1=50000 name2=slow period2=1000000
```

Der erste Befehl lädt zwei Schrittgeneratoren, die beide so konfiguriert sind, dass sie den Schritttyp 0 erzeugen. Der zweite Befehl lädt unseren alten Freund siggen, und der dritte Befehl erzeugt zwei Threads, einen schnellen mit einer Periode von 50 Mikrosekunden ( $\mu$ s) und einen langsamen mit einer Periode von 1 Millisekunde (ms). Der schnelle Thread unterstützt keine Fließkommafunktionen.

Wie zuvor können wir halcmd show verwenden, um einen Blick auf die HAL zu werfen. Diesmal haben wir viel mehr Pins und Parameter als zuvor:

#### halcmd: show pin

| Componer | Component Pins: |     |       |                                   |  |  |  |  |
|----------|-----------------|-----|-------|-----------------------------------|--|--|--|--|
| 0wner    | Туре            | Dir | Value | Name                              |  |  |  |  |
| 4        | float           | IN  | 1     | <pre>siggen.0.amplitude</pre>     |  |  |  |  |
| 4        | bit             | 0UT | FALSE | siggen.0.clock                    |  |  |  |  |
| 4        | float           | 0UT | Θ     | siggen.0.cosine                   |  |  |  |  |
| 4        | float           | IN  | 1     | <pre>siggen.0.frequency</pre>     |  |  |  |  |
| 4        | float           | IN  | Θ     | siggen.0.offset                   |  |  |  |  |
| 4        | float           | 0UT | Θ     | siggen.0.sawtooth                 |  |  |  |  |
| 4        | float           | 0UT | Θ     | siggen.0.sine                     |  |  |  |  |
| 4        | float           | 0UT | Θ     | siggen.0.square                   |  |  |  |  |
| 4        | float           | 0UT | Θ     | siggen.0.triangle                 |  |  |  |  |
| 3        | s32             | 0UT | Θ     | <pre>stepgen.0.counts</pre>       |  |  |  |  |
| 3        | bit             | 0UT | FALSE | stepgen.0.dir                     |  |  |  |  |
| 3        | bit             | IN  | FALSE | <pre>stepgen.0.enable</pre>       |  |  |  |  |
| 3        | float           | 0UT | Θ     | <pre>stepgen.0.position-fb</pre>  |  |  |  |  |
| 3        | bit             | 0UT | FALSE | <pre>stepgen.0.step</pre>         |  |  |  |  |
| 3        | float           | IN  | Θ     | <pre>stepgen.0.velocity-cmd</pre> |  |  |  |  |
| 3        | s32             | 0UT | Θ     | <pre>stepgen.1.counts</pre>       |  |  |  |  |
| 3        | bit             | 0UT | FALSE | stepgen.1.dir                     |  |  |  |  |
| 3        | bit             | IN  | FALSE | <pre>stepgen.1.enable</pre>       |  |  |  |  |
| 3        | float           | 0UT | Θ     | <pre>stepgen.1.position-fb</pre>  |  |  |  |  |
| 3        | bit             | 0UT | FALSE | <pre>stepgen.1.step</pre>         |  |  |  |  |
| 3        | float           | IN  | 0     | <pre>stepgen.1.velocity-cmd</pre> |  |  |  |  |
|          |                 |     |       |                                   |  |  |  |  |

halcmd: show param

| Paramet | ers:  |     |            |                                          |
|---------|-------|-----|------------|------------------------------------------|
| 0wner   | Туре  | Dir | Value      | Name                                     |
| 4       | s32   | R0  | Θ          | <pre>siggen.0.update.time</pre>          |
| 4       | s32   | RW  | 0          | <pre>siggen.0.update.tmax</pre>          |
| 3       | u32   | RW  | 0×00000001 | stepgen.0.dirhold                        |
| 3       | u32   | RW  | 0×00000001 | stepgen.0.dirsetup                       |
| 3       | float | R0  | Θ          | <pre>stepgen.0.frequency</pre>           |
| 3       | float | RW  | 0          | <pre>stepgen.0.maxaccel</pre>            |
| 3       | float | RW  | 0          | <pre>stepgen.0.maxvel</pre>              |
| 3       | float | RW  | 1          | <pre>stepgen.0.position-scale</pre>      |
| 3       | s32   | R0  | 0          | <pre>stepgen.0.rawcounts</pre>           |
| 3       | u32   | RW  | 0x0000001  | stepgen.0.steplen                        |
| 3       | u32   | RW  | 0x0000001  | <pre>stepgen.0.stepspace</pre>           |
| 3       | u32   | RW  | 0×00000001 | stepgen.1.dirhold                        |
| 3       | u32   | RW  | 0x00000001 | stepgen.1.dirsetup                       |
| 3       | float | R0  | 0          | <pre>stepgen.1.frequency</pre>           |
| 3       | float | RW  | 0          | <pre>stepgen.1.maxaccel</pre>            |
| 3       | float | RW  | 0          | <pre>stepgen.1.maxvel</pre>              |
| 3       | float | RW  | 1          | <pre>stepgen.1.position-scale</pre>      |
| 3       | s32   | R0  | 0          | <pre>stepgen.1.rawcounts</pre>           |
| 3       | u32   | RW  | 0x0000001  | stepgen.1.steplen                        |
| 3       | u32   | RW  | 0x0000001  | <pre>stepgen.1.stepspace</pre>           |
| 3       | s32   | R0  | Θ          | <pre>stepgen.capture-position.time</pre> |
| 3       | s32   | RW  | 0          | <pre>stepgen.capture-position.tmax</pre> |
| 3       | s32   | R0  | 0          | <pre>stepgen.make-pulses.time</pre>      |
| 3       | s32   | RW  | 0          | <pre>stepgen.make-pulses.tmax</pre>      |
| 3       | s32   | R0  | Θ          | <pre>stepgen.update-freq.time</pre>      |
| 3       | s32   | RW  | Θ          | <pre>stepgen.update-freq.tmax</pre>      |

### 5.4.5.2 Verbinden von Pins mit Signalen

Wir haben also zwei Schrittimpulsgeneratoren und einen Signalgenerator. Nun ist es an der Zeit, einige HAL-Signale zu erzeugen, um die beiden Komponenten zu verbinden. Wir tun so, als ob die beiden Schrittimpulsgeneratoren die X- und Y-Achse einer Maschine antreiben würden. Wir wollen den Tisch im Kreis bewegen. Dazu senden wir ein Kosinussignal an die X-Achse und ein Sinussignal an die Y-Achse. Das siggen-Modul erzeugt den Sinus und den Cosinus, aber wir brauchen "Drähte", um die Module miteinander zu verbinden. Im HAL werden diese "Drähte" Signale genannt. Wir müssen zwei davon erstellen. Wir können sie nennen, wie wir wollen, in diesem Beispiel werden sie *X-vel* und *Y-vel* heißen. Das Signal "X-vel" soll vom Cosinus-Ausgang des Signalgenerators zum Geschwindigkeitseingang des ersten Schrittimpulsgenerators führen. Der erste Schritt besteht darin, das Signal mit dem Ausgang des Signalgenerators zu verbinden. Um ein Signal mit einem Pin zu verbinden, verwenden wir den Netzbefehl.

#### net-Befehl

holemd, choverin

halcmd: net X-vel <= siggen.0.cosine</pre>

Um die Wirkung des Befehls net zu sehen, zeigen wir die Signale erneut.

| na conu : | SHOW | sig   |       |                 |       |
|-----------|------|-------|-------|-----------------|-------|
| Signals:  |      |       |       |                 |       |
| Туре      |      | Value | Name  | (linked to)     |       |
| float     |      | 0     | X-vel | <== siggen.0.co | osine |

Wenn ein Signal mit einem oder mehreren Pins verbunden ist, listet der Befehl show die Pins unmittelbar nach dem Signalnamen auf. Der "Pfeil" zeigt die Richtung des Datenflusses an - in diesem Fall fließen die Daten vom Pin siggen.0.cosine zum Signal X-vel. Schließen wir nun das Signal X-vel an den Geschwindigkeitseingang eines Schrittimpulsgenerators an.

halcmd: net X-vel => stepgen.0.velocity-cmd

Wir können auch das Signal der Y-Achse Y-vel anschließen. Es soll vom Sinusausgang des Signalgenerators zum Eingang des zweiten Schrittimpulsgenerators laufen. Der folgende Befehl erreicht in einer Zeile, was zwei net-Befehle für X-vel erreicht haben.

halcmd: net Y-vel siggen.0.sine => stepgen.1.velocity-cmd

Werfen wir nun einen letzten Blick auf die Signale und die mit ihnen verbundenen Pins.

halcmd: show sig

| Signals: |       |       |                            |
|----------|-------|-------|----------------------------|
| Туре     | Value | Name  | (linked to)                |
| float    | 0     | X-vel | <== siggen.0.cosine        |
|          |       |       | ==> stepgen.0.velocity-cmd |
| float    | 0     | Y-vel | <== siggen.0.sine          |
|          |       |       | ==> stepgen.1.velocity-cmd |

Der Befehl *show sig* macht deutlich, wie genau die Daten durch den HAL fließen. Zum Beispiel kommt das *X-vel-*Signal von Pin siggen.0.cosine und geht zu Pin stepgen.0.velocity-cmd.

#### 5.4.5.3 Einrichten der Echtzeitausführung - Threads und Funktionen

Wenn man sich vorstellt, dass Daten durch "Drähte" fließen, sind Pins und Signale recht einfach zu verstehen. Threads und Funktionen sind da schon etwas schwieriger. Funktionen enthalten die Computeranweisungen, welche die eigentliche Arbeit erledigen. Threads sind die Methode, mit der diese Anweisungen ausgeführt werden, wenn sie benötigt werden. Schauen wir uns zunächst die Funktionen an, die uns zur Verfügung stehen. halcmd: show funct

| Exporte | xported Functions: |          |     |       |                                     |  |  |  |  |
|---------|--------------------|----------|-----|-------|-------------------------------------|--|--|--|--|
| 0wner   | CodeAddr           | Arg      | FP  | Users | Name                                |  |  |  |  |
| 00004   | f9992000           | fc731278 | YES | 0     | siggen.0.update                     |  |  |  |  |
| 00003   | f998b20f           | fc7310b8 | YES | 0     | <pre>stepgen.capture-position</pre> |  |  |  |  |
| 00003   | f998b000           | fc7310b8 | NO  | 0     | <pre>stepgen.make-pulses</pre>      |  |  |  |  |
| 00003   | f998b307           | fc7310b8 | YES | 0     | <pre>stepgen.update-freq</pre>      |  |  |  |  |
|         |                    |          |     |       |                                     |  |  |  |  |

Im Allgemeinen müssen Sie in der Dokumentation der einzelnen Komponenten nachschlagen, um zu erfahren, was ihre Funktionen bewirken. In diesem Fall wird die Funktion siggen.0.update verwendet, um die Ausgänge des Signalgenerators zu aktualisieren. Jedes Mal, wenn sie ausgeführt wird, berechnet sie die Werte der Sinus-, Kosinus-, Dreieck- und Quadratausgänge. Um glatte Signale zu erzeugen, muss sie in bestimmten Intervallen ausgeführt werden.

Die anderen drei Funktionen beziehen sich auf die Schrittimpulsgeneratoren.

Die erste, stepgen.capture\_position, wird für die Positionsrückmeldung verwendet. Sie erfasst den Wert eines internen Zählers, der die Schrittimpulse zählt, während sie erzeugt werden. Unter der Annahme, dass keine Schritte ausgelassen werden, zeigt dieser Zähler die Position des Motors an.

Die Hauptfunktion für den Schrittimpulsgenerator ist stepgen.make\_pulses.Jedes Mal, wenn *make\_pulses* läuft, entscheidet es, ob es Zeit ist, einen Schritt zu machen, und wenn ja, setzt es die Ausgänge entsprechend. Um gleichmäßige Schrittimpulse zu erhalten, sollte er so oft wie möglich laufen. Weil es so schnell laufen muss, ist *make\_pulses* stark optimiert und führt nur wenige Berechnungen durch. Im Gegensatz zu den anderen Programmen benötigt es keine Fließkommaberechnungen.

Die letzte Funktion, stepgen.update-freq, ist für die Skalierung und einige andere Berechnungen zuständig, die nur durchgeführt werden müssen, wenn sich der Frequenzbefehl ändert.

Für unser Beispiel bedeutet dies, dass wir siggen.0.update mit einer moderaten Rate ausführen wollen, um die Sinus- und Kosinuswerte zu berechnen. Unmittelbar nachdem wir siggen.0.update ausgeführt haben, wollen wir stepgen.update\_freq ausführen, um die neuen Werte in den Schrittimpulsgenerator zu laden. Schließlich müssen wir stepgen.make\_pulses so schnell wie möglich ausführen, um gleichmäßige Impulse zu erhalten. Da wir keine Positionsrückmeldung verwenden, brauchen wir stepgen.capture\_position überhaupt nicht auszuführen.

Wir führen Funktionen aus, indem wir sie zu Threads hinzufügen. Jeder Thread läuft mit einer bestimmten Geschwindigkeit. Schauen wir uns an, welche Threads wir zur Verfügung haben.

halcmd: show thread

| Realtime Thr | eads: |      |      |   |       |          |   |  |
|--------------|-------|------|------|---|-------|----------|---|--|
| Period       | FP    | Name |      | ( | Time, | Max-Time | ) |  |
| 996980       | YES   |      | slow | ( | Θ,    | Θ        | ) |  |
| 49849        | NO    |      | fast | ( | Θ,    | Θ        | ) |  |

Die beiden Threads wurden erstellt, als wir threads geladen haben. Der erste, *slow*, läuft jede Millisekunde und ist in der Lage, Gleitkommafunktionen auszuführen. Wir werden ihn für siggen.0.update und stepgen.update\_freq verwenden. Der zweite Thread ist "schnell" (engl. fast), der alle 50 Mikrosekunden (µs) läuft und keine Fließkommafunktionen unterstützt. Wir werden ihn für stepgen.make\_pulses verwenden. Um die Funktionen mit dem richtigen Thread zu verbinden, verwenden wir den Befehl addf. Wir geben zuerst die Funktion und dann den Thread an.

halcmd: addf siggen.0.update slow halcmd: addf stepgen.update-freq slow halcmd: addf stepgen.make-pulses fast

Nachdem wir diese Befehle gegeben haben, können wir den Befehl show thread erneut ausführen, um zu sehen, was passiert ist.

```
halcmd: show thread
Realtime Threads:
     Period FP
                    Name
                                               Time, Max-Time )
                                                 0,
     996980
             YES
                                   slow (
                                                            0)
                  1 siggen.0.update
                  2 stepgen.update-freq
      49849 NO
                                                            0)
                                   fast (
                                                  0,
                  1 stepgen.make-pulses
```

Nun folgen auf jeden Thread die Namen der Funktionen in der Reihenfolge, in der sie ausgeführt werden sollen.

#### 5.4.5.4 Parameter einstellen

Wir sind fast bereit, unser HAL-System zu starten. Allerdings müssen wir noch ein paar Parameter anpassen. Standardmäßig erzeugt die siggen-Komponente Signale, die von +1 bis -1 schwanken. Für unser Beispiel ist das in Ordnung, denn wir wollen, dass die Tischgeschwindigkeit zwischen +1 und -1 Zoll pro Sekunde schwankt. Die Skalierung des Schrittimpulsgenerators ist jedoch nicht ganz richtig. Standardmäßig erzeugt er eine Ausgangsfrequenz von 1 Schritt pro Sekunde bei einem Eingang von 1,0. Es ist unwahrscheinlich, dass ein Schritt pro Sekunde eine Tischbewegung von einem Zoll pro Sekunde ergibt. Nehmen wir stattdessen an, dass wir eine Leitspindel mit 5 Umdrehungen pro Zoll haben, die an einen Schrittmotor mit 200 Schritten pro Umdrehung und 10-fachem Mikroschritt angeschlossen ist. Eine Umdrehung der Spindel erfordert also 2000 Schritte und 5 Umdrehungen, um einen Zoll zu bewegen. Das bedeutet, dass die Gesamtskalierung 10000 Schritte pro Zoll beträgt. Wir müssen die Geschwindigkeitseingabe für den Schrittimpulsgenerator mit 10000 multiplizieren, um die richtige Ausgabe zu erhalten. Genau dafür ist der Parameter stepgen.n.velocity-scale gedacht. In diesem Fall haben sowohl die X- als auch die Y-Achse die gleiche Skalierung, also setzen wir die Skalierungsparameter für beide auf 10000.

```
halcmd: setp stepgen.0.position-scale 10000
halcmd: setp stepgen.1.position-scale 10000
halcmd: setp stepgen.0.enable 1
halcmd: setp stepgen.1.enable 1
```

Diese Geschwindigkeitssskalierung bedeutet, dass der Schrittgenerator 10000 Impulse pro Sekunde (10 kHz) erzeugt, wenn der Stift stepgen.0.velocity-cmd 1.0 beträgt. Bei der oben beschriebenen Motor- und Vortriebsschraube führt dies dazu, dass sich die Achse mit genau 1,0 Zoll pro Sekunde bewegt. Dies zeigt ein wichtiges, grundlegendes HAL-Konzept - Dinge wie Skalierung werden auf möglichst niedrigem Niveau durchgeführt, in diesem Fall im Schrittimpulsgenerator. Das interne Signal X-vel ist die Geschwindigkeit der Tabelle in Zoll pro Sekunde, und andere Komponenten wie siggen wissen überhaupt nicht (oder kümmern) über die Skalierung. Wenn wir die Leadcrew oder den Motor ändern, würden wir nur den Skalierungsparameter des Schrittimpulsgenerators ändern.

#### 5.4.5.5 Ausführen!

Wir haben nun alles konfiguriert und können es starten. Genau wie im ersten Beispiel verwenden wir den Befehl start.

halcmd: start

Obwohl scheinbar nichts passiert, gibt der Schrittimpulsgenerator im Computer jede Sekunde Schrittimpulse aus, die von 10 kHz vorwärts bis 10 kHz rückwärts und wieder zurück reichen. Später in diesem Lernprogramm werden wir sehen, wie man diese internen Signale ausgibt, um Motoren in der realen Welt zu betreiben, aber zuerst wollen wir uns die Signale ansehen und sehen, was passiert.

# 5.4.6 Halscope

Das vorherige Beispiel erzeugt einige sehr interessante Signale. Aber vieles von dem, was passiert, ist viel zu schnell, um es mit dem Halmeter zu sehen. Um einen genaueren Blick auf die Vorgänge im Inneren des HAL zu werfen, brauchen wir ein Oszilloskop. Glücklicherweise verfügt HAL über ein solches, genannt halscope.

Halscope besteht aus zwei Teilen - einem Echtzeit-Teil, der die HAL-Signale liest, und einem Nicht-Echtzeit-Teil, der die grafische Benutzeroberfläche und die Anzeige bereitstellt. Sie müssen sich jedoch nicht darum kümmern, da der Nicht-Echtzeit-Teil den Echtzeit-Teil bei Bedarf automatisch lädt.

Wenn LinuxCNC in einem Terminal läuft, können Sie halscope mit dem folgenden Befehl starten.

#### Halscope starten

halcmd loadusr halscope

Wenn LinuxCNC nicht läuft oder die Datei autosave.halscope nicht mit den Pins übereinstimmt, die im aktuell laufenden LinuxCNC verfügbar sind, öffnet sich das Scope-GUI-Fenster, unmittelbar gefolgt von einem Dialog *Realtime function not linked*, der wie die folgende Abbildung aussieht. Um die Abtastrate zu ändern, klicken Sie mit der linken Maustaste auf das Feld Samples.

| Realtime function n                                                                                                    | ot linked 🔨 🔨 🗙                                                                            |  |  |  |  |  |  |
|----------------------------------------------------------------------------------------------------|--------------------------------------------------------------------------------------------|--|--|--|--|--|--|
| The HALSCOPE realtime sampling function<br>must be called from a HAL thread in to<br>determine the sampling rate.                             |                                                                                            |  |  |  |  |  |  |
| Please do one of the followir                                                                                                    | ng:                                                                                        |  |  |  |  |  |  |
| Select a thread name and mu<br>or<br>Click 'Quit' to exit HALSCOPE                                                                            | Select a thread name and multiplier then click 'OK'<br>or<br>Click 'Quit' to exit HALSCOPE |  |  |  |  |  |  |
| Thread: slow<br>Sample Period: 1.00 ms<br>Sample Rate: 1.00 kHz                                                                               |                                                                                            |  |  |  |  |  |  |
| Thread Period                                                                                                    |                                                                                            |  |  |  |  |  |  |
| slow 1.00 ms                                                                                                    | ſ                                                                                          |  |  |  |  |  |  |
| fast 50.0 µs                                                                                                    |                                                                                            |  |  |  |  |  |  |
| Multiplier: 1                                                                                                    | - +                                                                                        |  |  |  |  |  |  |
| Record Len 16000 samples (1 channel) 8000 samples (2 channels) 4000 samples (4 channels) 2000 samples (8 channels) 1000 samples (16 channels) | s)<br>OK Quit                                                                              |  |  |  |  |  |  |

Abbildung 5.7: Dialog Echtzeitfunktion nicht verknüpft

This dialog is where you set the sampling rate for the oscilloscope. For now we want to sample once per millisecond, so click on the 1.00 ms thread *slow* and leave the multiplier at 1. We will also leave the record length at 4000 samples, so that we can use up to four channels at one time. When you select a thread and then click *OK*, the dialog disappears, and the scope window looks something like the following figure.

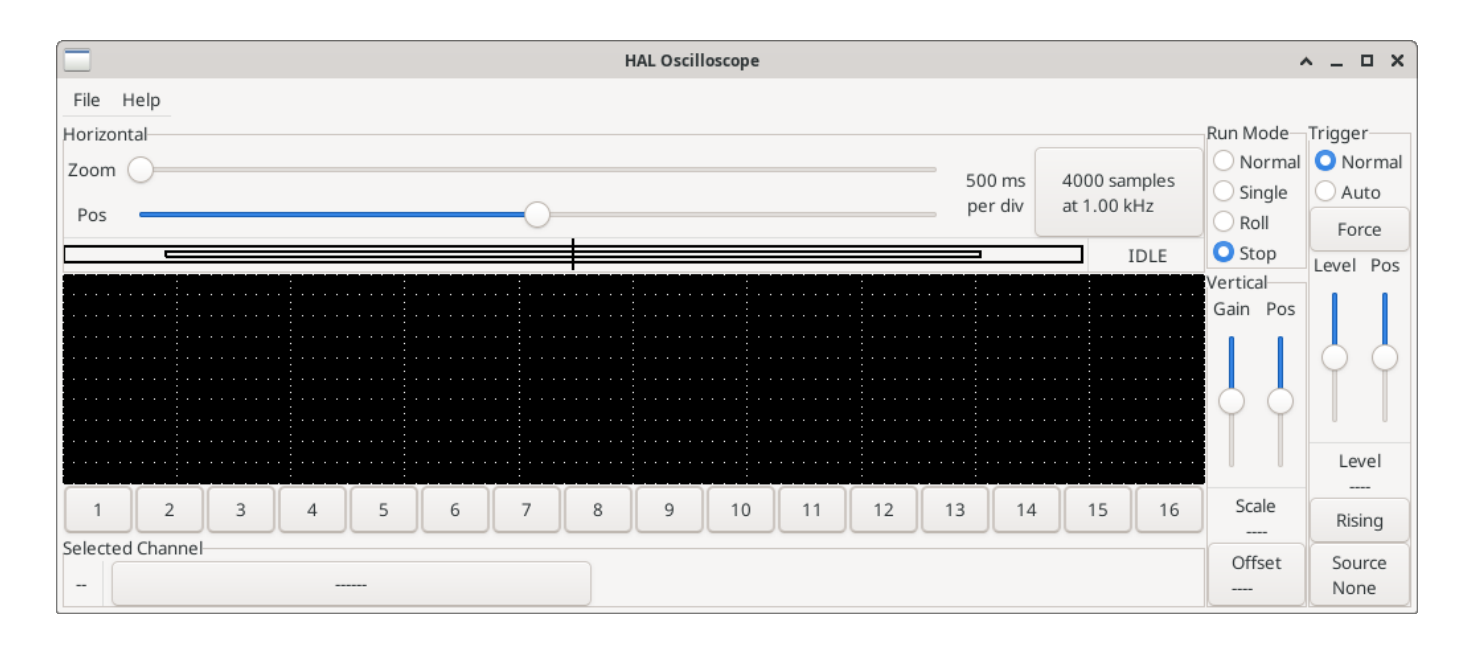

Abbildung 5.8: Fenster für den anfänglichen Geltungsbereich

#### 5.4.6.1 Anschließen der Oszilloskop-Sonden

An diesem Punkt ist Halscope einsatzbereit. Wir haben bereits eine Abtastrate und eine Aufzeichnungslänge gewählt, so dass der nächste Schritt darin besteht, zu entscheiden, was wir uns ansehen wollen. Dies ist gleichbedeutend mit dem Anschließen von "virtuellen Oszilloskop-Sonden" an den HAL. Halscope verfügt über 16 Kanäle, aber die Anzahl, die Sie gleichzeitig verwenden können, hängt von der Aufzeichnungslänge ab - mehr Kanäle bedeuten kürzere Aufzeichnungen, da der für die Aufzeichnung verfügbare Speicher auf etwa 16.000 Samples festgelegt ist.

Die Kanalschaltflächen befinden sich am unteren Rand des Halskop-Bildschirms. Wenn Sie auf die Schaltfläche "1" klicken, wird das Dialogfeld "Select Channel Source" (Kanalquelle auswählen) angezeigt, wie in der folgenden Abbildung dargestellt. Dieser Dialog ist dem von Halmeter verwendeten Dialog sehr ähnlich. Wir möchten uns die Signale ansehen, die wir zuvor definiert haben, also klicken wir auf die Registerkarte "Signale", und der Dialog zeigt alle Signale im HAL an (in diesem Beispiel nur zwei).

| Select Chann         | el 1 Source | ^ _ X      |  |  |  |  |  |
|----------------------|-------------|------------|--|--|--|--|--|
| Pins S               | ignals      | Parameters |  |  |  |  |  |
| fast.time            |             |            |  |  |  |  |  |
| scope.sample.time    |             |            |  |  |  |  |  |
| siggen.0.amplitude   |             |            |  |  |  |  |  |
| siggen.0.clock       |             |            |  |  |  |  |  |
| siggen.0.cosine      |             |            |  |  |  |  |  |
| siggen.0.frequency   |             |            |  |  |  |  |  |
| siggen.0.offset      |             |            |  |  |  |  |  |
| siggen.0.reset       |             |            |  |  |  |  |  |
| siggen.0.sawtooth    |             |            |  |  |  |  |  |
| siggen.0.sine        |             |            |  |  |  |  |  |
| siggen.0.square      |             |            |  |  |  |  |  |
| siggen.0.triangle    |             |            |  |  |  |  |  |
| siggen.0.update.time |             |            |  |  |  |  |  |
|                      | ОК          | Cancel     |  |  |  |  |  |

Abbildung 5.9: Kanalquelle auswählen

Um ein Signal auszuwählen, klicken Sie es einfach an. In diesem Fall möchten wir, dass auf Kanal 1 das Signal "X-vel" angezeigt wird. Klicken Sie auf die Registerkarte "Signale" und dann auf "X-vel". Das Dialogfeld schließt sich und der Kanal ist nun ausgewählt.

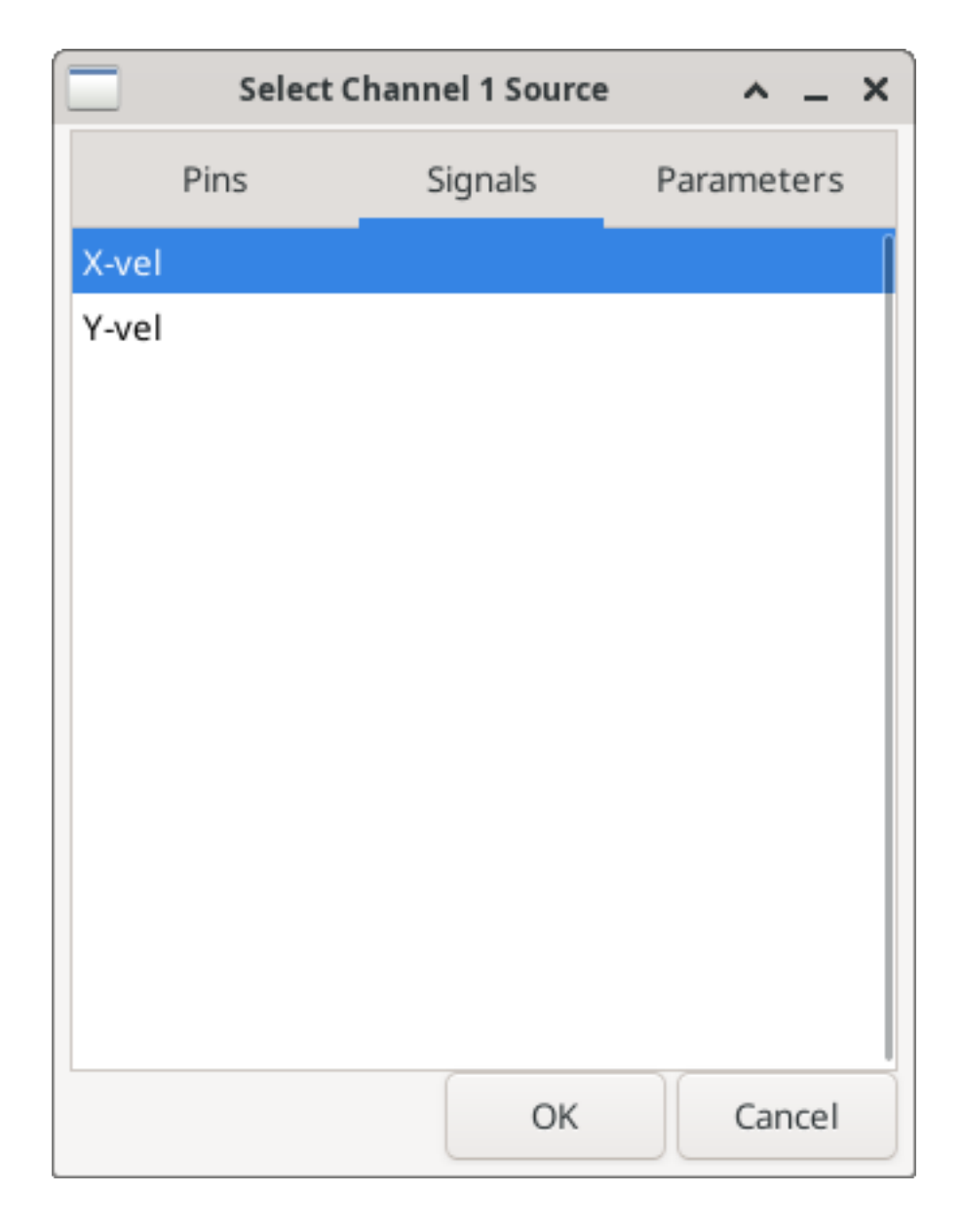

Abbildung 5.10: Signal auswählen

Die Taste für Kanal 1 wird gedrückt, und die Kanalnummer 1 und die Bezeichnung "X-vel" erscheinen unter der Tastenreihe. Diese Anzeige zeigt immer den ausgewählten Kanal an - Sie können mehrere Kanäle auf dem Bildschirm haben, aber der ausgewählte Kanal ist hervorgehoben, und die verschiedenen Steuerelemente wie vertikale Position und Skalierung funktionieren immer für den ausgewählten Kanal.

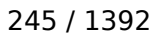

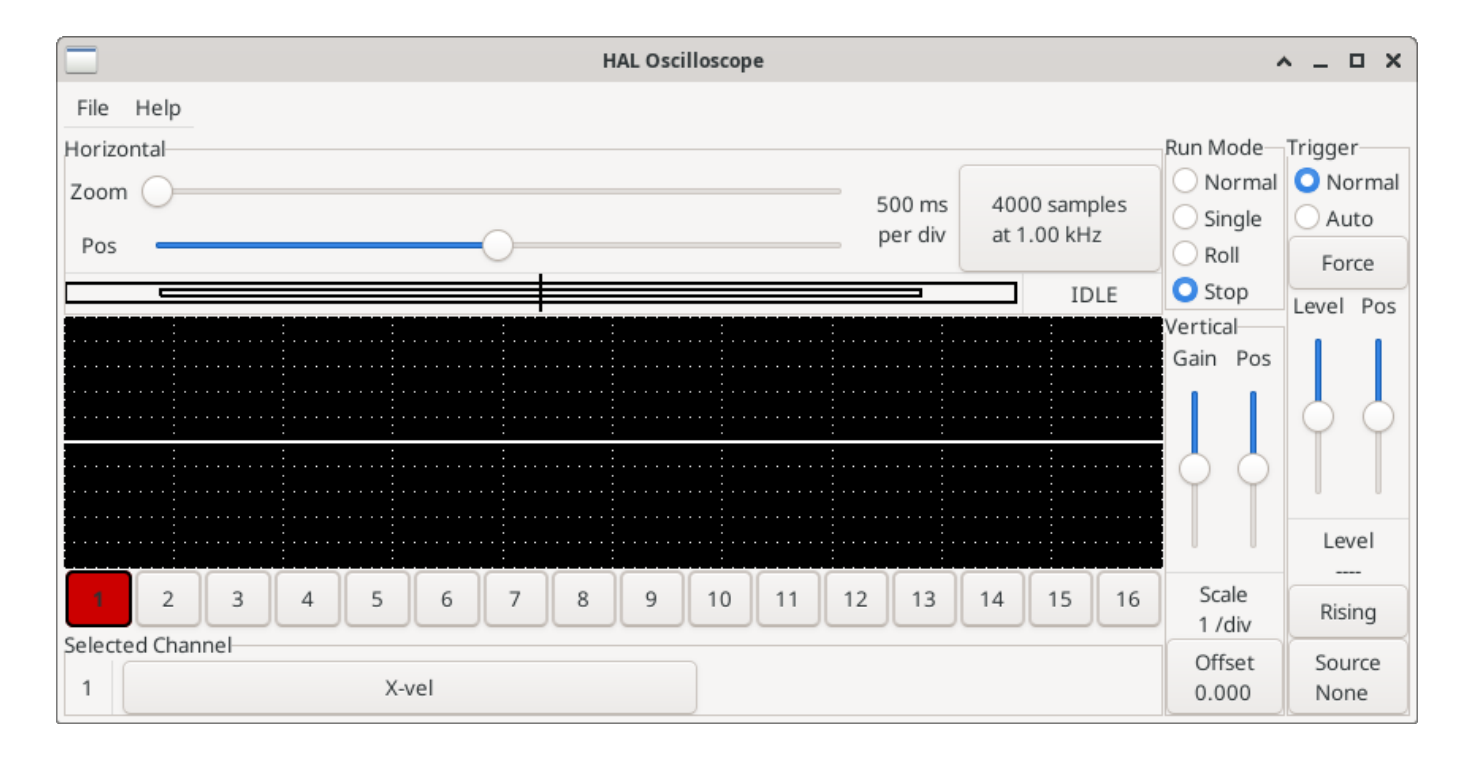

#### Abbildung 5.11: Halscope

Um ein Signal zu Kanal 2 hinzuzufügen, klicken Sie auf die Schaltfläche "2". Wenn der Dialog angezeigt wird, klicken Sie auf die Registerkarte "Signale" und dann auf "Y-vel". Wir wollen uns auch die Rechteck- und Dreieckswellenausgänge ansehen. Es sind keine Signale mit diesen Pins verbunden, daher verwenden wir stattdessen die Registerkarte "Pins". Für Kanal 3 wählen Sie siggen.0.triangle und für Kanal 4 siggen.0.square.

### 5.4.6.2 Erfassen unserer ersten Wellenformen

Nachdem wir nun mehrere Sonden an den HAL angeschlossen haben, ist es an der Zeit, einige Wellenformen zu erfassen. Zum Starten des Oszilloskops klicken Sie auf die Schaltfläche "Normal" im Abschnitt "Run Mode" des Bildschirms (oben rechts). Da wir eine Aufzeichnungslänge von 4000 Samples haben und 1000 Samples pro Sekunde erfassen, wird halscope etwa 2 Sekunden brauchen, um die Hälfte seines Puffers zu füllen. Während dieser Zeit zeigt ein Fortschrittsbalken direkt über dem Hauptbildschirm an, dass der Puffer gefüllt ist. Sobald der Puffer halb voll ist, wartet das Scope auf einen Trigger. Da wir noch keinen konfiguriert haben, wird es ewig warten. Um es manuell auszulösen, klicken Sie auf die Schaltfläche "Erzwingen" im Abschnitt "Auslöser" oben rechts. Sie sollten sehen, wie sich der Rest des Puffers füllt, und dann werden die erfassten Wellenformen auf dem Bildschirm angezeigt. Das Ergebnis sieht ungefähr so aus wie in der folgenden Abbildung.

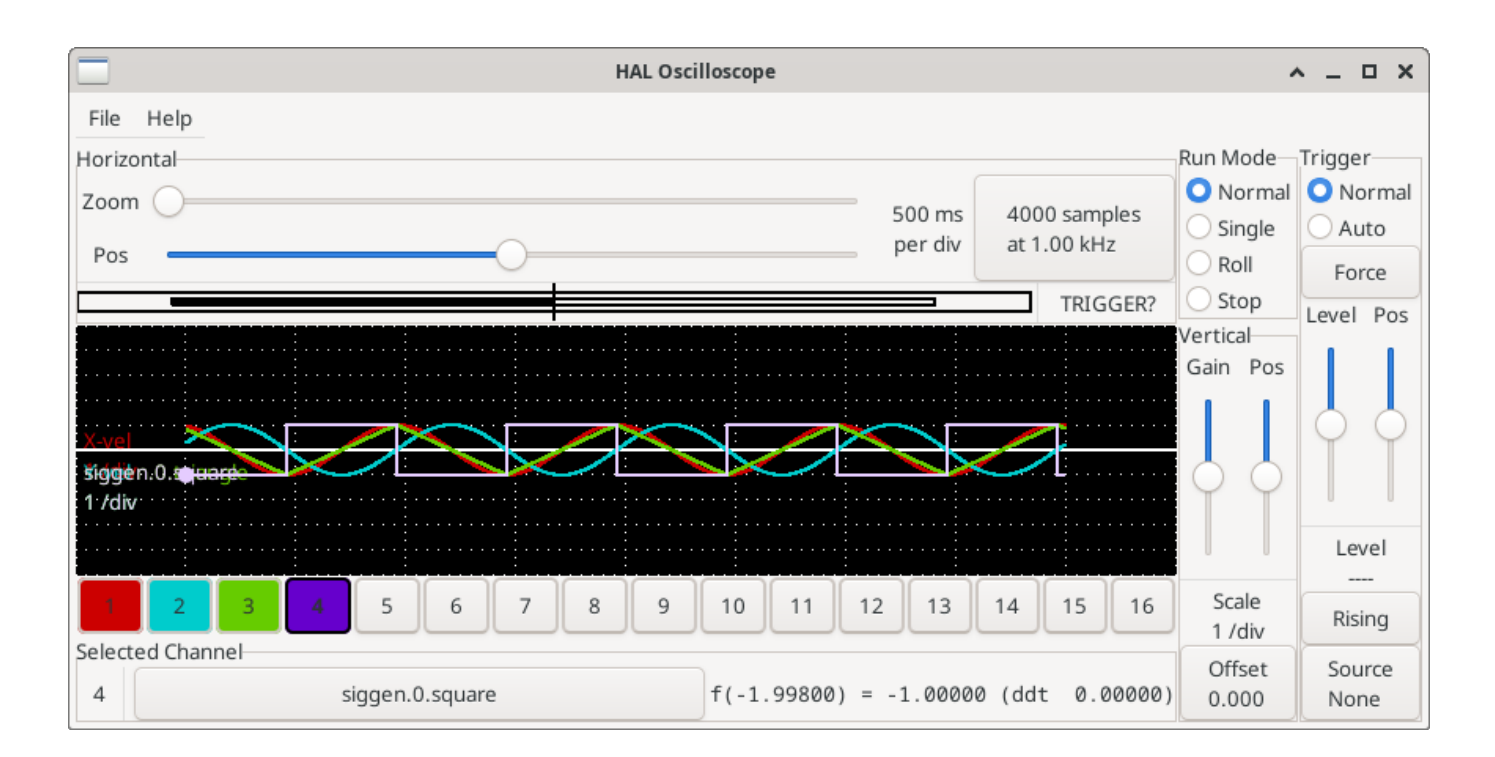

Abbildung 5.12: Erfasste Wellenformen

Das Feld *Ausgewählter Kanal* am unteren Rand zeigt an, dass die violette Kurve die aktuell ausgewählte Kurve ist, Kanal 4, der den Wert des Pins siggen.0.square anzeigt. Klicken Sie auf die Kanalschaltflächen 1 bis 3, um die anderen drei Spuren zu markieren.

### 5.4.6.3 Vertikale Anpassungen

Die Spuren sind nur schwer zu unterscheiden, da alle vier übereinander liegen. Um dies zu beheben, verwenden wir die "Vertikal"-Steuerungen in der Box auf der rechten Seite des Bildschirms. Diese Regler wirken sich auf den aktuell ausgewählten Kanal aus. Bei der Einstellung der Verstärkung ist zu beachten, dass sie einen riesigen Bereich abdeckt - im Gegensatz zu einem echten Oszilloskop kann dieses Gerät Signale von sehr kleinen (Pico-Einheiten) bis zu sehr großen (Tera-Einheiten) anzeigen. Mit dem Positionsregler wird die angezeigte Kurve nur über die Höhe des Bildschirms nach oben und unten bewegt. Für größere Einstellungen sollte die Offset-Taste verwendet werden.

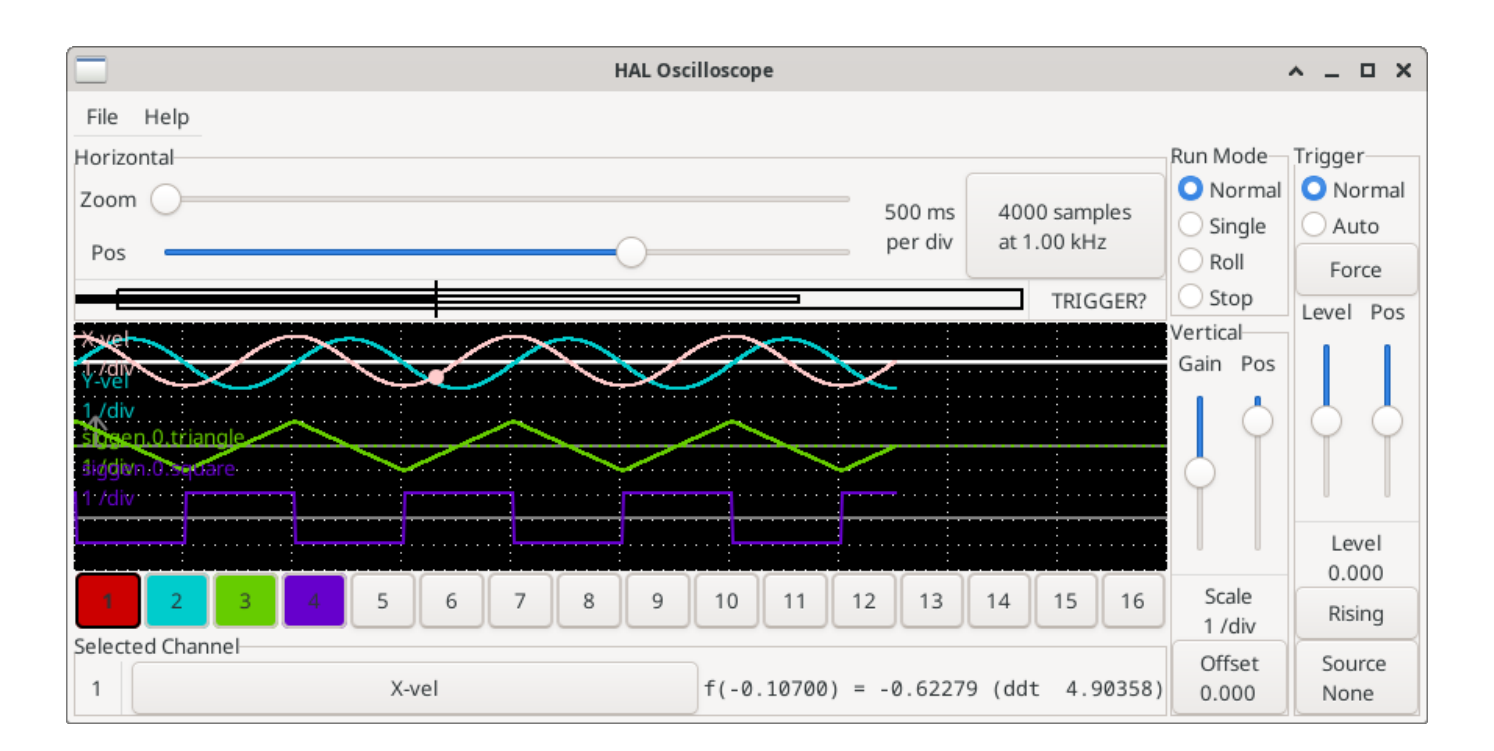

Abbildung 5.13: Vertikale Einstellung

Die große Schaltfläche *Ausgewählter Kanal* am unteren Rand zeigt an, dass Kanal 1 der aktuell ausgewählte Kanal ist und dass er mit dem *X-vel-*Signal übereinstimmt. Versuchen Sie, auf die anderen Kanäle zu klicken, um ihre Spuren sichtbar zu machen und sie mit dem *Pos-*Cursor verschieben zu können.

### 5.4.6.4 Triggering (automatisches Auslösen)

Die Verwendung des Button "Erzwingen" ist eine eher unbefriedigende Art, das Oszilloskop auszulösen. Um eine echte Triggerung einzurichten, klicken Sie auf die Schaltfläche "Quelle" unten rechts. Daraufhin wird das Dialogfeld "Trigger Source" (Triggerquelle) angezeigt, das einfach eine Liste aller derzeit angeschlossenen Sonden enthält. Wählen Sie eine Sonde für die Triggerung aus, indem Sie auf sie klicken. In diesem Beispiel verwenden wir Kanal 3, die Dreieckswelle, wie in der folgenden Abbildung dargestellt.

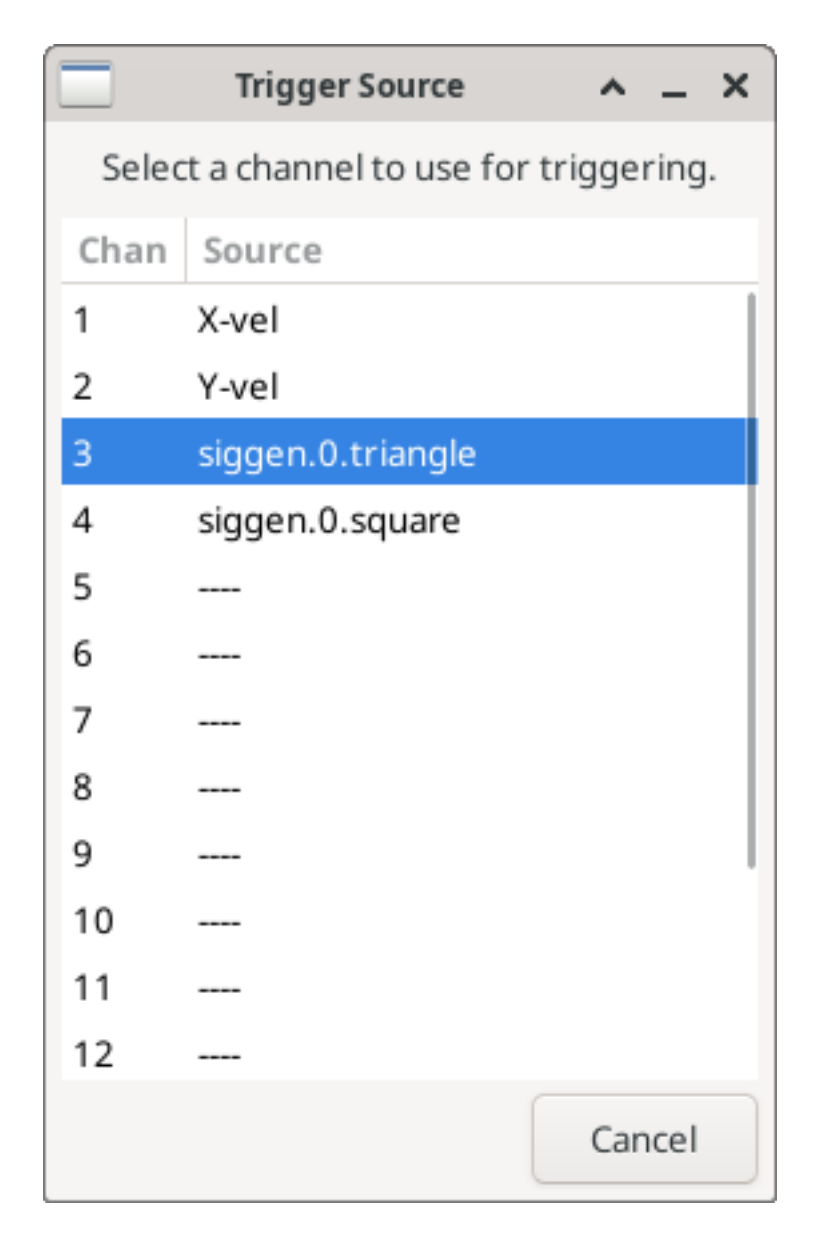

Abbildung 5.14: Dialogfeld *Triggerquelle* (engl. trigger source)

Nachdem Sie die Triggerquelle eingestellt haben, können Sie den Triggerpegel und die Triggerposition mit den Schiebereglern im Feld "Trigger" am rechten Rand einstellen. Der Pegel kann vom oberen bis zum unteren Rand des Bildschirms eingestellt werden und wird unter den Schiebereglern angezeigt. Die Position ist die Lage des Auslösepunkts innerhalb der gesamten Aufzeichnung. Ist der Schieberegler ganz unten, befindet sich der Auslösepunkt am Ende der Aufzeichnung, und halscope zeigt an, was vor dem Auslösepunkt passiert ist. Wenn der Schieberegler ganz nach oben geschoben ist, befindet sich der Auslösepunkt am Anfang des Datensatzes und es wird angezeigt, was nach dem Auslösen passiert ist. Der Triggerpunkt ist als vertikale Linie in der Fortschrittsanzeige über dem Bildschirm sichtbar. Die Triggerpolarität kann durch Klicken auf die Schaltfläche direkt unter der Triggerpegelanzeige geändert werden. Sie wird dann *absteigend*. Beachten Sie, dass die Änderung der Triggerposition das Oszilloskop anhält, sobald die Position angepasst wurde, starten Sie das Oszilloskop erneut, indem Sie auf die Schaltfläche *Normal* des *Run-Modus* der Gruppe klicken.

Nachdem wir nun die vertikalen Regler und die Triggerung eingestellt haben, sieht die Anzeige des Oszilloskops etwa wie in der folgenden Abbildung aus.

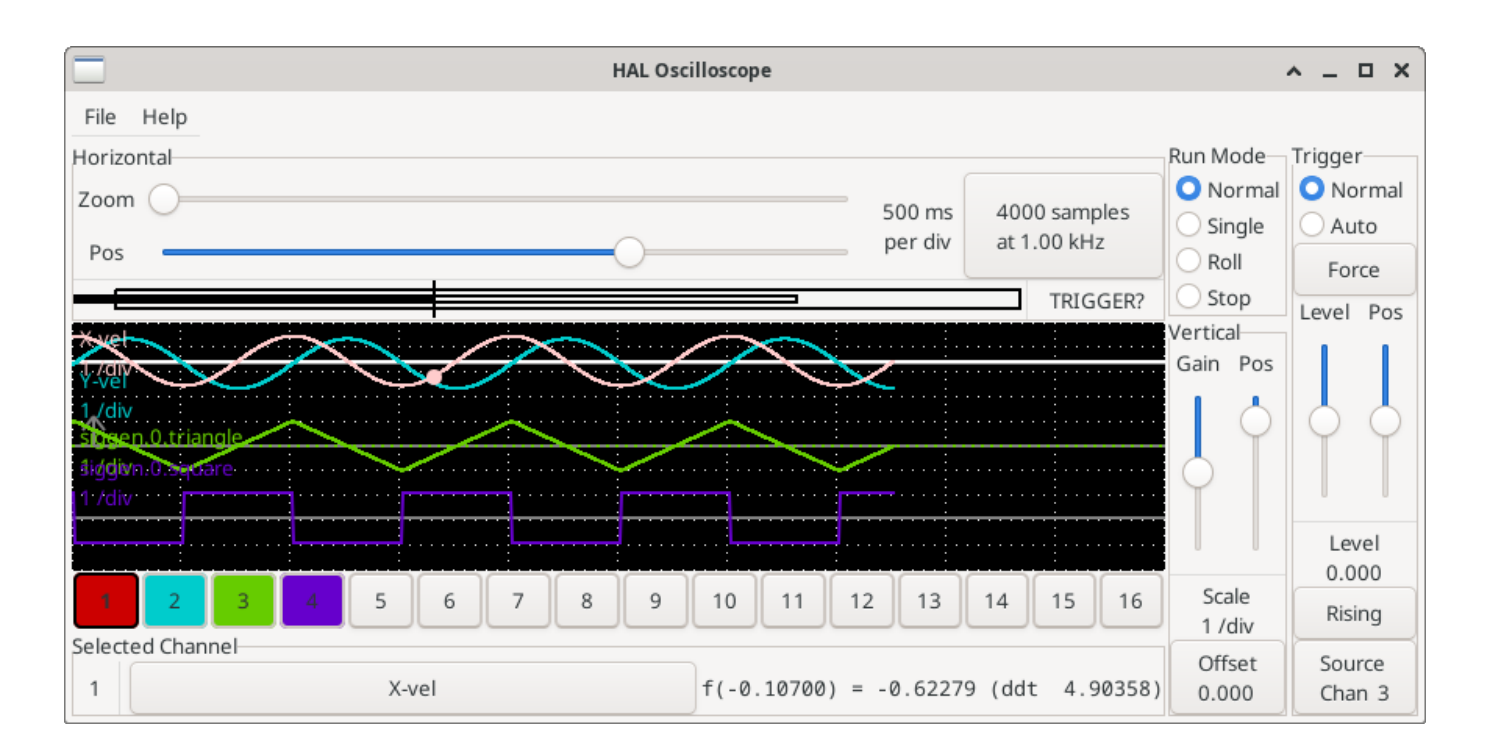

Abbildung 5.15: Wellenformen mit Triggerung

### 5.4.6.5 Horizontale Anpassungen

Um einen Teil einer Wellenform genauer zu betrachten, können Sie den Zoom-Schieberegler am oberen Rand des Bildschirms verwenden, um die Wellenformen horizontal zu erweitern, und den Positionsschieberegler, um zu bestimmen, welcher Teil der gezoomten Wellenform sichtbar ist. Manchmal reicht es jedoch nicht aus, die Wellenformen einfach zu vergrößern, und Sie müssen die Abtastrate erhöhen. Wir möchten uns zum Beispiel die tatsächlichen Schrittimpulse ansehen, die in unserem Beispiel erzeugt werden. Da die Schrittimpulse möglicherweise nur 50 µs lang sind, ist eine Abtastrate von 1 kHz nicht schnell genug. Um die Abtastrate zu ändern, klicken Sie auf die Schaltfläche, welche die Anzahl der Abtastungen und die Abtastrate anzeigt, um das Dialogfeld "Abtastrate auswählen" aufzurufen, Abbildung . In diesem Beispiel klicken wir auf den 50 µs-Thread "schnell", wodurch wir eine Abtastrate von etwa 20 kHz erhalten. Statt 4 Sekunden Daten anzuzeigen, besteht ein Datensatz nun aus 4000 Samples bei 20 kHz, also etwa 0,20 Sekunden.

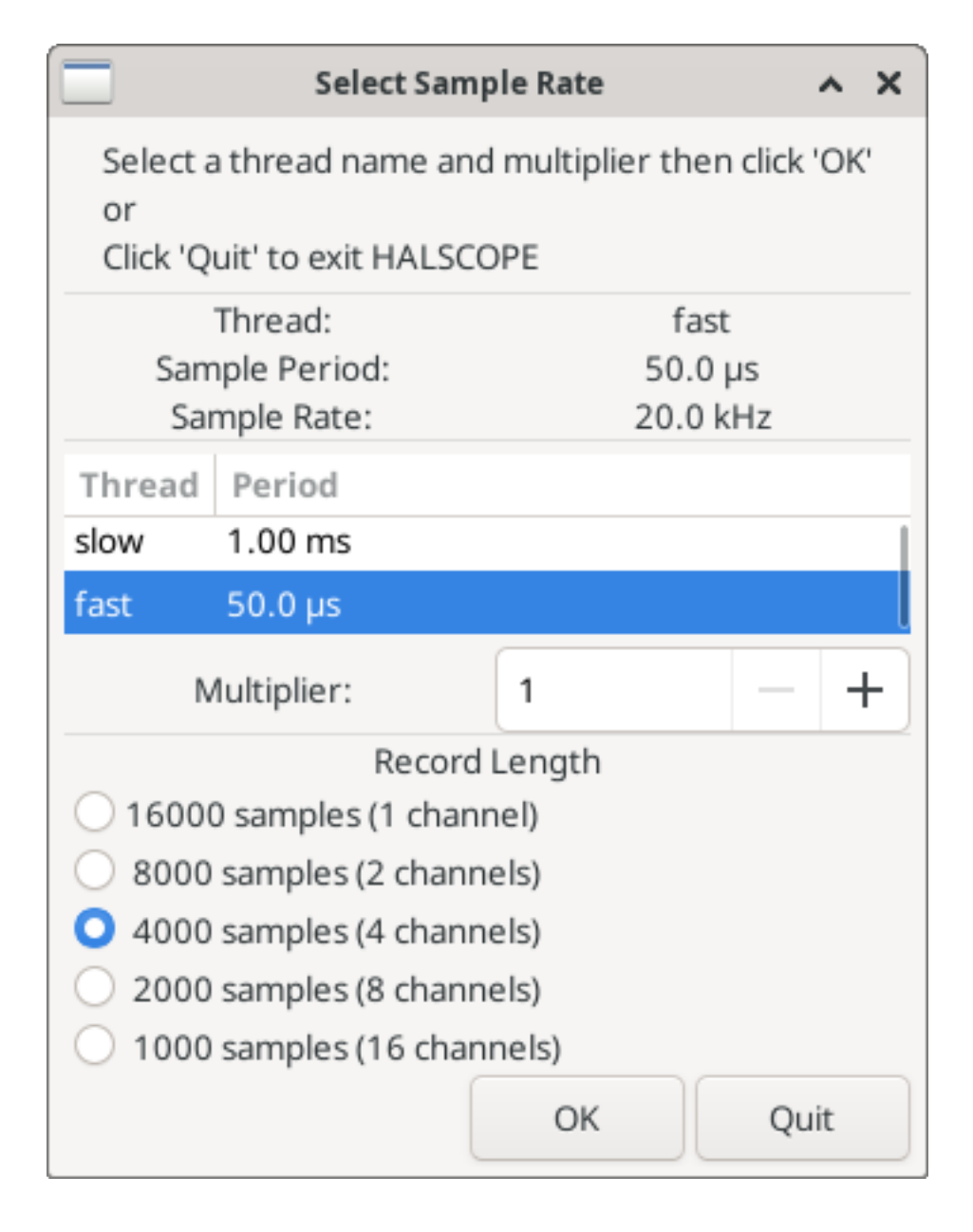

Abbildung 5.16: Dialogfeld für Abtastrate

### 5.4.6.6 Weitere Kanäle

Now let's look at the step pulses. Halscope has 16 channels, but for this example we are using only 4 at a time. Before we select any more channels, we need to turn off a couple. Clicking on a selected channel button (black border) will turn the channel off. So click on the channel 2 button, then click again on this button and the channel will turn off. Then click twice on channel 3 and do the same for channel 4. Even though the channels are turned off, they still remember what they are connected to, and in fact we will continue to use channel 3 as the trigger source. To add new channels, select channel 5, and choose pin stepgen.0.dir, then channel 6, and select stepgen.0.step. Then click run mode *Normal* to start the scope, and adjust the horizontal zoom to 5 ms per division. You should see the step pulses slow down as the velocity command (channel 1) approaches zero, then the direction pin changes state and the step pulses speed up again. You might want toincrease the gain on channel 1 to about 20 milli per division to better see the change in the velocity command. The result should look like the following figure.

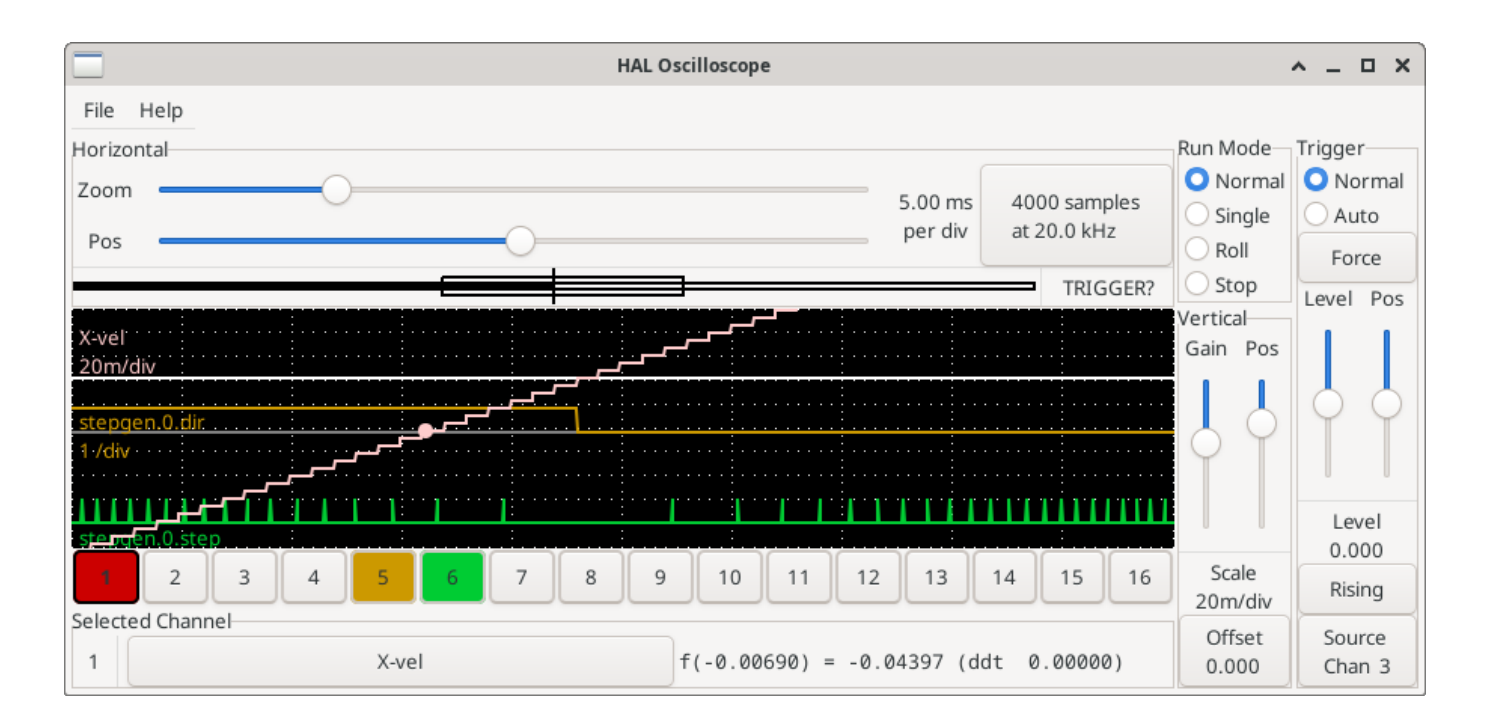

Abbildung 5.17: Schrittimpulse

### 5.4.6.7 Weitere Samples

Wenn Sie mehr Samples auf einmal aufnehmen wollen, starten Sie realtime neu und laden Sie halscope mit einem numerischen Argument, das die Anzahl der Samples angibt, die Sie aufnehmen wollen.

halcmd loadusr halscope 80000

Wenn die Komponente *scope\_rt* noch nicht geladen war, lädt halscope sie und fordert 80000 Gesamtsamples an, so dass bei der Abtastung von 4 Kanälen gleichzeitig 20000 Samples pro Kanal zur Verfügung stehen. (Wenn *scope\_rt* bereits geladen war, hat das numerische Argument für halscope keine Auswirkungen).

# 5.5 HAL Examples

Bei all diesen Beispielen wird davon ausgegangen, dass Sie mit einer stepconf-basierten Konfiguration beginnen und zwei Threads *base-thread* und *servo-thread* haben. Der StepConf-Assistent erstellt eine leere Datei custom.hal und eine Datei custom\_postgui.hal. Die Datei custom.hal wird nach der Konfigurations-HAL-Datei geladen und die Datei custom\_postgui.hal wird geladen, nachdem die GUI geladen wurde.

# 5.5.1 Verbinden von zwei Ausgängen

Um zwei Ausgänge mit einem Eingang zu verbinden, können Sie die Komponente or2 verwenden. Die or2-Komponente funktioniert folgendermaßen: Wenn einer der beiden Eingänge von or2 eingeschaltet ist, dann ist der or2-Ausgang eingeschaltet. Wenn keiner der beiden Eingänge von or2 eingeschaltet ist, dann ist der or2-Ausgang ausgeschaltet.

Zum Beispiel, um zwei PyVCP-Tasten zu haben, die beide an eine LED angeschlossen sind.

Die .xml-Datei, die PyVCP anweist, eine grafische Benutzeroberfläche mit zwei Schaltflächen (namens "button-1" und "button-2") und einer LED (namens "led-1") vorzubereiten.

```
<pyvcp>
  <button>
    <halpin>"button-1"</halpin>
    <text>"Button 1"</text>
  </button>
  <button>
    <halpin>"button-2"</halpin>
    <text>"Button 2"</text>
  </button>
  <led>
    <halpin>"led-1"</halpin>
    <size>50</size>
    <on_color>"green"</on_color>
    <off_color>"red"</off_color>
  </led>
</pyvcp>
```

Die Datei postgui.hal, die gelesen wird, nachdem die grafische Benutzeroberfläche eingerichtet wurde und die Ports bereit sind, die in HAL beschriebene Logik zu übernehmen.

```
loadrt or2
addf or2.0 servo-thread
net button-1 or2.0.in0 <= pyvcp.button-1
net button-2 or2.0.in1 <= pyvcp.button-2
net led-1 pyvcp.led-1 <= or2.0.out</pre>
```

. . . . . .

Wenn Sie dieses Beispiel in einem mit dem StepConf-Assistenten erstellten Achsen-Simulator ausführen, können Sie ein Terminal öffnen und die mit *loadrt or2* erstellten Pins sehen, indem Sie halcmd show pin or2 in das Terminal eingeben.

Ausführung von halcmd in der UNIX-Befehlszeile, um die mit dem Modul or2 bereitgestellten Pins anzuzeigen.

| <pre>\$ halcm</pre> | d show | pin c | or2 |       |           |     |          |
|---------------------|--------|-------|-----|-------|-----------|-----|----------|
| Compone             | nt Pin | s:    |     |       |           |     |          |
| 0wner               | Туре   | Dir   |     | Value | Name      |     |          |
| 22                  | bit    | IN    |     | FALSE | or2.0.in0 | <== | button-1 |
| 22                  | bit    | IN    |     | FALSE | or2.0.in1 | <== | button-2 |
| 22                  | bit    | 0UT   |     | FALSE | or2.0.out | ==> | led-1    |
|                     |        |       |     |       |           |     |          |

Aus dem HAL-Befehl show pin or2 geht hervor, dass der Pin button-1 mit dem Pin or2.0.in0 verbunden ist, und aus dem Richtungspfeil geht hervor, dass der Button ein Ausgang und der or2.0.in0 ein Eingang ist. Der Ausgang von or2 geht an den Eingang der LED.

### 5.5.2 Manueller Werkzeugwechsel

In diesem Beispiel wird davon ausgegangen, dass Sie Ihre eigene Konfiguration erstellen und das Fenster HAL Manual Toolchange hinzufügen möchten. Der manuelle HAL-Werkzeugwechsel ist vor allem dann nützlich, wenn Sie voreinstellbare Werkzeuge haben und die Offsets in der Werkzeugtabelle speichern. Wenn Sie für jeden Werkzeugwechsel einen neuen Wert eingeben müssen, ist es am besten, wenn Sie Ihren G-Code aufteilen. Um das HAL Manual Toolchange-Fenster zu verwenden, müssen Sie grundsätzlich

1. die hal\_manualtoolchange Komponente laden,

- 2. dann das iocontrol "tool change" an das hal manualtoolchange "change" senden und
- 3. das hal\_manualtoolchange *changed* zurück an das iocontrol *tool changed* senden.

Ein Pin ist für einen externen Eingang vorgesehen, der anzeigt, dass der Werkzeugwechsel abgeschlossen ist.

Dies ist ein Beispiel für den manuellen Werkzeugwechsel *mit* der Komponente HAL Manual Toolchange:

```
loadusr -W hal_manualtoolchange
net tool-change iocontrol.0.tool-change => hal_manualtoolchange.change
net tool-changed iocontrol.0.tool-changed <= hal_manualtoolchange.changed
net external-tool-changed hal_manualtoolchange.change_button <= parport.0.pin-12-in
net tool-number iocontrol.0.tool-prep-number => hal_manualtoolchange.number
net tool-prepare-loopback iocontrol.0.tool-prepare => iocontrol.0.tool-prepared
```

Dies ist ein Beispiel für den manuellen Werkzeugwechsel *ohne* die Komponente HAL Manual Toolchange:

```
net tool-number <= iocontrol.0.tool-prep-number
net tool-change-loopback iocontrol.0.tool-change => iocontrol.0.tool-changed
net tool-prepare-loopback iocontrol.0.tool-prepare => iocontrol.0.tool-prepared
```

### 5.5.3 Geschwindigkeit berechnen

Dieses Beispiel verwendet *ddt, mult2* und *abs,* um die Geschwindigkeit einer einzelnen Achse zu berechnen. Weitere Informationen zu den Echtzeitkomponenten finden Sie in den Man Pages oder in der HAL Components List (Abschnitt 5.1.5).

Als Erstes sollten Sie Ihre Konfiguration überprüfen, um sicherzustellen, dass Sie keine der Echtzeitkomponenten bereits verwenden. Öffnen Sie dazu das HAL-Konfigurationsfenster und suchen Sie nach den Komponenten im Pin-Bereich. Wenn dies der Fall ist, suchen Sie die .hal-Datei, in die sie geladen werden, und erhöhen Sie die Anzahl und passen Sie die Instanz auf den richtigen Wert an. Fügen Sie Folgendes zu Ihrer custom.hal-Datei hinzu.

Laden der Echtzeitkomponenten.

```
loadrt ddt count=1
loadrt mult2 count=1
loadrt abs count=1
```

Fügen Sie die Funktionen in einen Thread ein, damit dieser aktualisiert wird.

```
addf ddt.0 servo-thread
addf mult2.0 servo-thread
addf abs.0 servo-thread
```

Herstellen der Verbindungen.

```
setp mult2.in1 60
net xpos-cmd ddt.0.in
net X-IPS mult2.0.in0 <= ddt.0.out
net X-ABS abs.0.in <= mult2.0.out
net X-IPM abs.0.out</pre>
```

In diesem letzten Abschnitt setzen wir mult2.0.in1 auf 60, um die Zoll pro Sekunde in Zoll pro Minute (engl. IPM für inch per minute) umzuwandeln, die wir von ddt.0.out erhalten.

Der xpos-cmd sendet die befohlene Position an den ddt.0.in. Der ddt berechnet die Ableitung der Änderung des Eingangs. Der ddt2.0.out wird mit 60 multipliziert und ergibt die IPM (Zoll/min).

Der mult2.0.out wird an den abs gesendet, um den absoluten Wert zu erhalten.

Die folgende Abbildung zeigt das Ergebnis, wenn sich die X-Achse mit 15 IPM in die Minusrichtung bewegt. Beachten Sie, dass wir den absoluten Wert entweder vom abs.0.out-Pin oder dem X-IPM-Signal erhalten können.

|                                       | HÆ    | AL Config | uration |  | 0 × |
|---------------------------------------|-------|-----------|---------|--|-----|
| Tree View                             |       |           |         |  |     |
| ☐ — Components                        | SHOW  | WATCH     | ]       |  |     |
| ⊡⊤ Pins<br>  ⊡⊤ abs                   | -0.25 | ddt.0.o   | ut      |  |     |
|                                       | -15   | mult2.0   | .out    |  |     |
| in out                                | 15    | abs.0.c   | out     |  |     |
|                                       | -15   | X-ABS     |         |  |     |
| i i i i i i i i i i i i i i i i i i i | 15    | X-IPM     |         |  |     |
| ⊕— axisui                             | -0.25 | X-IPS     |         |  |     |
|                                       |       |           |         |  |     |
| <sup>-</sup>  - in                    |       |           |         |  |     |
|                                       |       |           |         |  |     |
| ite— nau_manuarconchange              |       |           |         |  |     |
| — motion —                            |       |           |         |  |     |
| 守工 mult2                              |       |           |         |  |     |
|                                       |       |           |         |  |     |
| — in1                                 |       |           |         |  |     |
|                                       |       |           |         |  |     |
| ⊕— parport                            |       |           |         |  |     |
| i ⊕ stepgen                           |       |           |         |  |     |
| - Parameters                          |       |           |         |  |     |
| Signals                               |       |           |         |  |     |
| X-ABS                                 |       |           |         |  |     |
| X-IPM                                 |       |           |         |  |     |
| 🖵 X-IPS                               |       |           |         |  |     |

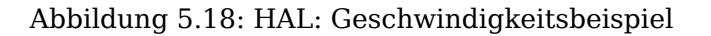

# 5.5.4 Details zum Softstart

Dieses Beispiel zeigt, wie die HAL-Komponenten *Tiefpass, limit2* oder *limit3* verwendet werden können, um die Änderungsgeschwindigkeit eines Signals zu begrenzen.

In diesem Beispiel haben wir einen Servomotor, der eine Drehbankspindel antreibt. Wenn wir nur die befohlenen Spindeldrehzahlen für den Servomotor verwenden würden, würde er versuchen, so schnell wie möglich von der aktuellen Drehzahl auf die befohlene Drehzahl zu kommen. Dies könnte zu Problemen führen oder den Antrieb beschädigen. Um die Änderungsrate zu verlangsamen, können wir die spindle.N.speed-out durch einen Begrenzer vor dem PID senden, so dass sich der PID-Befehlswert langsamer auf neue Einstellungen ändert.

Die drei eingebauten Komponenten, die ein Signal begrenzen, sind:

- *limit2* begrenzt den Bereich und die erste Ableitung eines Signals.
- *limit3* begrenzt den Bereich, die erste und zweite Ableitung eines Signals.
- *Tiefpass* verwendet einen exponentiell gewichteten gleitenden Durchschnitt, um ein Eingangssignal zu verfolgen.

Weitere Informationen über diese HAL-Komponenten finden Sie in den Man Pages.

Geben Sie das Folgende in eine Textdatei namens softstart.hal ein. Wenn Sie mit Linux nicht vertraut sind, legen Sie die Datei in Ihr Home-Verzeichnis.

```
loadrt threads period1=1000000 name1=thread
loadrt siggen
loadrt lowpass
loadrt limit2
loadrt limit3
net square siggen.0.square => lowpass.0.in limit2.0.in limit3.0.in
net lowpass <= lowpass.0.out</pre>
net limit2 <= limit2.0.out</pre>
net limit3 <= limit3.0.out</pre>
setp siggen.0.frequency .1
setp lowpass.0.gain .01
setp limit2.0.maxv 2
setp limit3.0.maxv 2
setp limit3.0.maxa 10
addf siggen.0.update thread
addf lowpass.0 thread
addf limit2.0 thread
addf limit3.0 thread
start
loadusr halscope
```

Öffnen Sie ein Terminalfenster und führen Sie die Datei mit dem folgenden Befehl aus.

halrun -I softstart.hal

Wenn das HAL Oszilloskop zum ersten Mal startet, klicken Sie auf *OK*, um den Standardfaden zu akzeptieren.

Als nächstes müssen Sie die Signale zu den Kanälen hinzufügen. Klicken Sie auf Kanal 1 und wählen Sie dann *Quadrat* auf der Registerkarte Signale. Wiederholen Sie dies für die Kanäle 2-4 und fügen Sie Tiefpass, Limit2 und Limit3 hinzu.

Um ein Triggersignal einzurichten, klicken Sie auf die Schaltfläche Source None und wählen Sie Square. Die Schaltfläche ändert sich in Quelle Kanal 1.

Als nächstes klicken Sie im Optionsfeld Run Mode auf Single. Dadurch wird ein Lauf gestartet, und nach dessen Beendigung sehen Sie die Spuren (engl. traces).

Um die Signale zu trennen, damit Sie sie besser sehen können, klicken Sie auf einen Kanal und verwenden Sie dann den Pos-Schieberegler im vertikalen Feld, um die Positionen festzulegen.

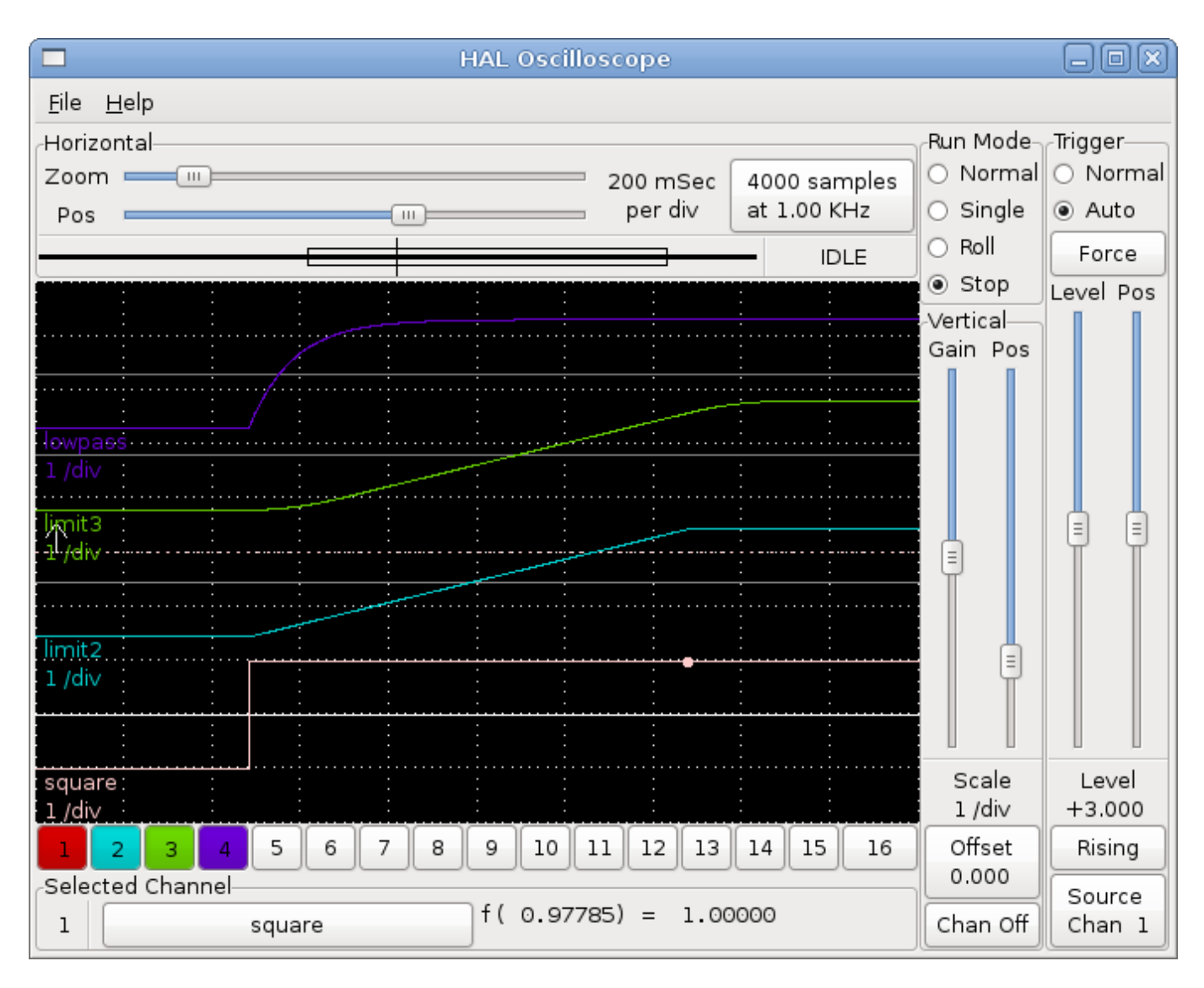

Um zu sehen, wie sich eine Änderung der Sollwerte der einzelnen Komponenten auswirkt, können Sie diese im Terminalfenster ändern. Um zu sehen, was verschiedene Verstärkungseinstellungen für den Tiefpass bewirken, geben Sie einfach Folgendes in das Terminalfenster ein und probieren Sie verschiedene Einstellungen aus.

setp lowpass.0.gain \*.01

Nachdem Sie eine Einstellung geändert haben, lassen Sie das Oszilloskop erneut laufen, um die Änderung zu sehen.

Wenn Sie fertig sind, geben Sie *exit* in das Terminalfenster ein, um halrun zu beenden und das halscope zu schließen. Schließen Sie das Terminal-Fenster nicht, während halrun läuft, da es einige Dinge im Speicher lassen könnte, die das Laden von LinuxCNC verhindern könnten.

Weitere Informationen zu Halscope finden Sie im HAL-Handbuch und im Tutorial.

### 5.5.5 Stand-Alone HAL

In manchen Fällen möchten Sie vielleicht einen GladeVCP-Bildschirm nur mit HAL betreiben. Nehmen wir an, Sie haben ein schrittmotorgesteuertes Gerät und alles was Sie benötigen ist diesen Schrittmotor zusteuern. Eine einfache *Start/Stop* Schnittstelle ist alles, was Sie für Ihre Anwendung benötigen, so dass Sie keine vollständige CNC-Anwendung laden und konfigurieren müssen.

Im folgenden Beispiel haben wir ein einfaches GladeVCP-Panel mit einem Schrittmotor.

#### Grundlegende (engl. basic) Syntax

```
# Lädt die GUI winder.glade und nennt diese winder
loadusr -Wn winder gladevcp -c winder -u handler.py winder.glade
# load Echtzeit-Komponenten
loadrt threads name1=fast period1=50000 fp1=0 name2=slow period2=1000000
loadrt stepgen step_type=0 ctrl_type=v
loadrt hal_parport cfg="0x378 out'
# fügt Funktionen den Threads hinzu
addf stepgen.make-pulses fast
addf stepgen.update-freq slow
addf stepgen.capture-position slow
addf parport.0.read fast
addf parport.0.write fast
# Erstellt Verbindungen in HAL
net winder-step parport.0.pin-02-out <= stepgen.0.step</pre>
net winder-dir parport.0.pin-03-out <= stepgen.0.dir</pre>
net run-stepgen stepgen.0.enable <= winder.start button</pre>
# Start der Threads
start
# kommentieren Sie die folgenden Zeilen beim Testen aus und verwenden Sie die interaktive
# option halrun -I -f start.hal, um Pins etc. anzeigen zu können.
# Warten, bis die GladeVCP-GUI namens winder beendet ist
waitusr winder
# Stop HAL threads
stop
# "unload" aller Komponenten in HAL vor dem Beenden
unloadrt all
```

# 5.6 Core Components

Siehe auch die Man Pages zu motion(9).

### 5.6.1 Motion

Diese Pins und Parameter werden durch das Echtzeitmodul motmod erzeugt.

Dieses Modul bietet eine HAL-Schnittstelle für den Bewegungsplaner (engl. motion planner) von LinuxCNC.

Im Grunde genommen nimmt motmod eine Liste von Wegpunkten auf und erzeugt daraus einen schönen ineinander übergehenden und durch Einschränkungen begrenzten Strom von Gelenkpositionen, der an die Motorantriebe weitergeleitet wird.

Optional wird die Anzahl der digitalen E/A (engl. I/O) mit *num\_dio* eingestellt. Die Anzahl der analogen E/A wird mit *num\_aio* festgelegt, Standard ist jeweils 4. Die Anzahl der Spindeln wird mit *num\_spindles* eingestellt, Voreinstellung ist 1.

Pin- und Parameternamen, die mit *axis*.L und *joint*.N beginnen, werden von der Motion-Controller-Funktion gelesen und aktualisiert.

Motion wird mit dem Befehl motmod geladen. Ein kins sollte vor motion geladen werden.

```
loadrt motmod base_period_nsec=['period'] servo_period_nsec=['period']
    traj_period_nsec=['period'] num_joints=['0-9']
    num_dio=['1-64'] num_aio=['1-16'] unlock_joints_mask=['0xNN']
    num_spindles=['1-8']
```

• *base\_period\_nsec* = 50000 - die *Basis*-Task Period in Nanosekunden. Dies ist der schnellste Thread der Maschine.

#### Anmerkung

Bei Servo-basierten Systemen gibt es im Allgemeinen keinen Grund dafür, dass *base\_period\_nsec* kleiner ist als *servo\_period\_nsec*. Bei Maschinen mit Software-Schrittgenerierung bestimmt die *base\_period\_nsec* die maximale Anzahl der Schritte pro Sekunde. Wenn keine großen Schrittlängen und Schrittabstände erforderlich sind, beträgt die absolut maximale Schrittrate einen Schritt pro *base\_period\_nsec*. Somit ergibt die oben gezeigte *base\_period\_nsec* eine absolute maximale Schrittrate von 20.000 Schritten pro Sekunde. 50.000 ns (50 µs) ist ein recht konservativer Wert. Der kleinste brauchbare Wert hängt mit dem Ergebnis des Latenztests, der erforderlichen Schrittlänge und der Prozessorgeschwindigkeit zusammen. Die Wahl einer zu niedrigen *base\_period\_nsec* kann zu der Meldung "Unerwartete Echtzeitverzögerung", zu Blockierungen oder spontanen Reboots führen.

• *servo\_period\_nsec* = 1000000 - Dies ist die *Servo* task period in Nanosekunden. Dieser Wert wird auf ein ganzzahliges Vielfaches von *base\_period\_nsec* gerundet. Diese Periode wird auch bei Systemen verwendet, die auf Schrittmotoren basieren.

Dies ist die Rate, mit der neue Motorpositionen berechnet werden, Schleppfehler überprüft werden, PID-Ausgangswerte aktualisiert werden und so weiter. Die meisten Systeme werden diesen Wert nicht ändern müssen. Es ist die Aktualisierungsrate des Low-Level-Bewegungsplaners.

• *traj\_period\_nsec* = 100000 - Dies ist die *Trajectory Planner* Aufgabenperiode in Nanosekunden. Dieser Wert wird auf ein ganzzahliges Vielfaches von *servo\_period\_nsec* gerundet. Außer bei Maschinen mit ungewöhnlicher Kinematik (z.B. Hexapods) gibt es keinen Grund, diesen Wert größer als *servo\_period\_nsec* zu machen.

#### 5.6.1.1 Optionen

Wenn Sie mehr als die standardmäßige Anzahl von 4 digitalen E/A benötigen, können Sie bis zu 64 digitale E/A hinzufügen, indem Sie die Option num\_dio beim Laden von *motmod* verwenden.

Wenn mehr als die voreingestellte Anzahl von 4 analogen E/A benötigt wird, können Sie bis zu 16 analoge E/A hinzufügen, indem Sie die Option num\_aio beim Laden von *motmod* verwenden.

Der Parameter unlock\_joints\_mask wird verwendet, um Pins für ein Gelenk zu erzeugen, das als verriegelnder Indexer verwendet wird (normalerweise ein Drehgelenk). Die Maskenbits wählen das/die Gelenk(e) aus. Das LSB der Maske wählt das Gelenk 0. Beispiel:

unlock\_joints\_mask=0x38 wählt die Gelenke 3,4,5 aus

#### 5.6.1.2 Pins)

Diese Pins, Parameter und Funktionen werden durch das Echtzeitmodul motmod angelegt.

- *motion.adaptive-feed* (float, in) Wenn der adaptive Vorschub mit *M52 P1* aktiviert ist, wird die befohlene Geschwindigkeit mit diesem Wert multipliziert. Dieser Effekt ist multiplikativ mit dem Vorschub-Override-Wert auf NML-Ebene und *motion.feed-hold*. Ab der Version 2.9 von LinuxCNC ist es möglich, einen negativen adaptiven Vorschubwert zu verwenden, für eine G-Code-Bahn in umgekehrter Richtung.
- *motion.analog-in-00* (float, in) Diese Pins (00, 01, 02, 03 oder mehr, falls konfiguriert) werden von M66 gesteuert.
- *motion.analog-out-00* (float, out) Diese Pins (00, 01, 02, 03 oder mehr, falls konfiguriert) werden von M67 oder M68 gesteuert.
- *motion.coord-error* (bit, out) TRUE, wenn bei der Bewegung ein Fehler aufgetreten ist, z. B. das Überschreiten eines Softlimit (einer "weichen Grenze")
- *motion.coord-mode* (bit, out) TRUE, wenn die Bewegung im *koordinierten Modus* ist, im Gegensatz zum *Teleop-Modus*
- *motion.current-vel* (float, out) Die aktuelle Werkzeuggeschwindigkeit in Benutzereinheiten pro Sekunde.
- *motion.digital-in-00* (bit, in) Diese Pins (00, 01, 02, 03 oder mehr, falls konfiguriert) werden von M62-65 gesteuert.
- *motion.digital-out-00* (bit, out) Diese Pins (00, 01, 02, 03 oder mehr, falls konfiguriert) werden von der *M62-65* gesteuert.
- *motion.distance-to-go* (float,out) Die verbleibende Distanz der aktuellen Bewegung.
- *motion.enable* (bit, in) Wenn dieses Bit auf FALSE gesetzt wird, stoppt die Bewegung, die Maschine wird in den *machine off* Zustand versetzt und eine Meldung für den Bediener wird angezeigt. Für eine normale Bewegung muss dieses Bit auf TRUE gesetzt werden.
- *motion.feed-hold* (Bit, in) Wenn die Vorschub-Stopp-Steuerung mit *M53 P1* aktiviert ist und dieses Bit TRUE ist, wird die Vorschubgeschwindigkeit auf 0 gesetzt.
- *motion.feed-inhibit* (bit, in) Wenn dieses Bit TRUE ist, wird der Vorschub auf 0 gesetzt. Dies wird bei Spindelsynchronisationsbewegungen bis zum Ende der Bewegung verzögert.
- motion.in-position (bit, out) TRUE wenn die Maschine in Position ist.
- motion.motion-enabled (bit, out) TRUE wenn im machine on Zustand.
- *motion.motion-type* (s32, out) Diese Werte sind aus src/emc/nml\_intf/motion\_types.h
  - 0: Leerlauf (engl. "idle", d.h. keine Bewegung)
  - 1: Traverse (direkte Bewegung)
  - 2: Linearer Vorschub
  - 3: Kreisbogenvorschub
  - 4: Werkzeugwechsel
  - 5: Antasten
  - 6: Indexierung der Drehachse
- *motion.on-soft-limit* (bit, out) TRUE, wenn sich die Maschine an einem Softlimit (buchstäblich auch: einer weichen Grenze) befindet.
- *motion.probe-input* (bit, in) *G38.n* verwendet den Wert an diesem Pin, um den Moment zu bestimmen, in dem der Taster Kontakt hergestellt hat. TRUE für Tasterkontakt geschlossen (berührend), FALSE für Tasterkontakt offen.

- *motion.program-line* (s32, out) Die aktuelle Programmzeile während der Ausführung. Null, wenn das Programm nicht läuft oder zwischen den Zeilen bei Einzelschritten.
- *motion.requested-vel* (float, out) Die aktuell geforderte Geschwindigkeit in Benutzereinheiten pro Sekunde. Dieser Wert ist die F-Wort-Einstellung aus der G-Code-Datei, möglicherweise reduziert, um die Geschwindigkeits- und Beschleunigungsgrenzen der Maschine zu berücksichtigen. Der Wert an diesem Pin spiegelt nicht den Vorschub-Override oder andere Anpassungen wider.
- *motion.teleop-mode* (bit, out) TRUE wenn die Bewegung im *teleop mode* (Fernsteuerungs-Modus) ist, im Gegensatz zum *coordinated mode* (Koordinaten-Modus)
- $motion.tooloffset.x \dots motion.tooloffset.w$  (float, out, einer pro Achse) zeigt den aktuellen Werkzeugversatz an; er kann aus der Werkzeugtabelle (G43 aktiv) oder aus dem G-Code (G43.1 aktiv) stammen
- *motion.on-soft-limit* (bit, out) TRUE, wenn sich die Maschine an einem Softlimit (buchstäblich auch: einer weichen Grenze) befindet.
- *motion.probe-input* (bit, in) *G38.n* verwendet den Wert an diesem Pin, um den Moment zu bestimmen, in dem der Taster Kontakt hergestellt hat. TRUE für Tasterkontakt geschlossen (berührend), FALSE für Tasterkontakt offen.
- *motion.program-line* (s32, out) Die aktuelle Programmzeile während der Ausführung. Null, wenn das Programm nicht läuft oder zwischen den Zeilen bei Einzelschritten.
- *motion.requested-vel* (float, out) Die aktuell geforderte Geschwindigkeit in Benutzereinheiten pro Sekunde. Dieser Wert ist die F-Wort-Einstellung aus der G-Code-Datei, möglicherweise reduziert, um die Geschwindigkeits- und Beschleunigungsgrenzen der Maschine zu berücksichtigen. Der Wert an diesem Pin spiegelt nicht den Vorschub-Override oder andere Anpassungen wider.
- *motion.teleop-mode* (bit, out) TRUE wenn die Bewegung im *teleop mode* (Fernsteuerungs-Modus) ist, im Gegensatz zum *coordinated mode* (Koordinaten-Modus)
- $motion.tooloffset.x \dots motion.tooloffset.w$  (float, out, einer pro Achse) zeigt den aktuellen Werkzeugversatz an; er kann aus der Werkzeugtabelle (G43 aktiv) oder aus dem G-Code (G43.1 aktiv) stammen

### 5.6.1.3 Parameter

Viele dieser Parameter dienen als Hilfsmittel zur Fehlersuche und können jederzeit geändert oder entfernt werden.

- motion-command-handler.time (s32, RO)
- motion-command-handler.tmax (s32, RW)
- motion-controller.time (s32, RO)
- motion-controller.tmax (s32, RW)
- *motion.debug-bit-0* (bit, RO) Dies wird zur Fehlersuche verwendet.
- motion.debug-bit-1 (bit, RO) Dies wird zur Fehlersuche verwendet.
- *motion.debug-float-0* (float, RO) Dies wird zur Fehlersuche verwendet.
- *motion.debug-float-1* (float, RO) Dies wird zur Fehlersuche verwendet.
- *motion.debug-float-2* (float, RO) Dies wird zur Fehlersuche verwendet.
- *motion.debug-float-3* (float, RO) Dies wird zur Fehlersuche verwendet.

- *motion.debug-s32-0* (s32, RO) Dies wird zur Fehlersuche verwendet.
- motion.debug-s32-1 (s32, RO) Dies wird zur Fehlersuche verwendet.
- *motion.servo.last-period* (u32, RO) Die Anzahl der CPU-Zyklen zwischen den Aufrufen des Servo-Threads. Normalerweise ergibt diese Zahl geteilt durch die CPU-Geschwindigkeit die Zeit in Sekunden und kann verwendet werden, um festzustellen, ob der Echtzeit-Bewegungsregler seine Zeitvorgaben einhält
- motion.servo.last-period-ns (float, RO)

### 5.6.1.4 Funktionen

Im Allgemeinen werden diese beiden Funktionen in der angegebenen Reihenfolge zum Servo-Thread hinzugefügt.

- motion-command-handler Empfängt und verarbeitet Bewegungsbefehle aus dem Benutzerbereich
- motion-controller Führt die LinuxCNC Bewegungssteuerung aus

### 5.6.2 Spindel

LinuxCNC kann bis zu acht Spindeln steuern. Motion wird die folgenden Pins anlegen: Das N (ganze Zahl zwischen 0 und 7) entspricht der Spindel-Nummer.

### 5.6.2.1 Pins)

- *spindle*.N.*at-speed* (bit, in) Die Bewegung wird unter den folgenden Bedingungen angehalten, bis dieser Pin TRUE ist:
  - vor der ersten Vorschubbewegung nach jedem Spindelstart oder Drehzahlwechsel;
  - vor dem Beginn jeder Kette von spindelsynchronisierten Bewegungen;
  - und im CSS-Modus bei jedem Übergang von Eilgang zu Vorschub. Dieser Eingang kann verwendet werden, um sicherzustellen, dass die Spindel vor dem Beginn eines Schnittes die volle Drehzahl erreicht hat oder dass eine Drehmaschinenspindel im CSS-Modus nach einem Durchgang vom großen zum kleinen Plandurchmesser abgebremst hat, bevor der nächste Durchgang am großen Durchmesser beginnt. Viele VFDs haben einen *bei Drehzahl* Ausgang. Andernfalls ist es einfach, dieses Signal mit der Komponente *HAL near* zu erzeugen, indem man die gewünschte und die tatsächliche Spindeldrehzahl vergleicht.
- spindle.N.brake (bit, out) TRUE, wenn die Spindelbremse aktiviert werden soll.
- spindle.N.forward (bit, out) TRUE wenn sich die Spindel vorwärts drehen soll.
- *spindle*.N*.index-enable* (Bit, I/O) Für den korrekten Betrieb von spindelsynchronisierten Bewegungen muss dieser Pin mit dem Index-Enable-Pin des Spindelgebers verbunden werden.
- spindle.N.inhibit (bit, in) Wenn dieses Bit TRUE ist, wird die Spindeldrehzahl auf 0 gesetzt.
- *spindle*.N.on (bit, out) TRUE wenn sich die Spindel drehen soll.
- spindle.N.reverse (bit, out) TRUE wenn sich die Spindel rückwärts drehen soll
- *spindle*.N.*revs* (float, in) Für den korrekten Betrieb von spindelsynchronisierten Bewegungen muss dieses Signal mit dem Positionspin des Spindelgebers verbunden werden. Die Position des Spindelgebers sollte so skaliert werden, dass die Spindelumdrehungen bei jeder Umdrehung der Spindel im Uhrzeigersinn (*M3*) um 1,0 zunehmen.

- *spindle*.N.*speed-in* (float, in) Rückmeldung der tatsächlichen Spindeldrehzahl in Umdrehungen pro Sekunde. Dies wird von der Bewegung mit Vorschub pro Umdrehung (*G95*) verwendet. Wenn Ihr Spindelgeber-Treiber nicht über einen Geschwindigkeitsausgang verfügt, können Sie einen geeigneten Ausgang erzeugen, indem Sie die Spindelposition durch eine *ddt* Komponente senden. Wenn Sie keinen Spindelgeber haben, können Sie *spindle*.N.*speed-out-rps* durchschleifen.
- *spindle*.N.*speed-out* (float, out) Befohlene Spindeldrehzahl in Umdrehungen pro Minute. Positiv für Spindel vorwärts (*M3*), negativ für Spindel rückwärts (*M4*).
- *spindle.N.speed-out-abs* (Float, out) Geforderte Spindeldrehzahl in Umdrehungen pro Minute. Dies ist immer eine positive Zahl.
- *spindle*.N.*speed-out-rps* (float, out) Geforderte Spindeldrehzahl in Umdrehungen pro Sekunde. Positiv für Spindel vorwärts (*M3*), negativ für Spindel rückwärts (*M4*).
- *spindle.N.speed-out-rps-abs* (float, out) Befohlene Spindeldrehzahl in Umdrehungen pro Sekunde. Dies ist immer eine positive Zahl.
- *spindle*.N.*orient-angle* (float,out) Gewünschte Spindelausrichtung für M19. Wert des M19 R-Wort-Parameters plus dem Wert des [RS274NGC]ORIENT\_OFFSET INI-Parameters.
- spindle.N.orient-mode (s32,out) Gewünschter Rotationsmodus der Spindel M19. Voreinstellung 0.
- *spindle.N.orient* (out,bit) Zeigt den Beginn des Spindelorientierungszyklus an. Wird von M19 gesetzt. Wird gelöscht durch M3, M4 oder M5. Wenn spindle-orient-fault während spindle-orient true nicht Null ist, schlägt der Befehl M19 mit einer Fehlermeldung fehl.
- *spindel*.N.*is-oriented* (in, bit) Bestätigungs-(engl. acknowledge)-Pin für "spindle-orient". Schließt den Orientierungszyklus ab. Wenn "spindle-orient" wahr war, als "spindle-is-oriented" bestätigt wurde, wird der Pin "spindle-orient" gelöscht und der Pin "spindle-locked" bestätigt. Außerdem wird der Pin "spindle-brake" aktiviert.
- *spindle*.N.*orient-fault* (s32, in) Fehlercodeeingabe für den Orientierungszyklus. Jeder Wert ungleich Null führt zum Abbruch des Orientierungszyklus.
- spindle.N.lock (bit, out) Spindel-Orientierung-durchgeführt-Pin. Zurückgesetzt durch M3, M4 oder M5.

Verwendung des HAL-Pins für die M19-Spindel-Orientierung Konzeptionell befindet sich die Spindel in einem der folgenden Modi:

- Rotationsmodus (die Standardeinstellung)
- Suchend nach der gewünschten Orientierung
- Orientierung-durchgeführt-Modus.

Wenn ein M19 ausgeführt wird, wechselt die Spindel in den Modus *Suche nach gewünschter Orientierung*, und der HAL-Pin spindle.\_\_N\_\_.orient wird aktiviert. Die gewünschte Zielposition wird durch die Pins "spindle.*N*.orient-angle" und "spindle.*N*.orient-fwd" festgelegt und durch die M19-Parameter R und P gesteuert.

Es wird erwartet, dass die HAL-Unterstützungslogik auf spindle.\_\_N\_\_.orient reagiert, indem sie die Spindel in die gewünschte Position bewegt. Wenn dies abgeschlossen ist, wird erwartet, dass die HAL-Logik dies durch die Bestätigung des Pins "Spindle.*N*.is-oriented".

Motion quittiert dies durch Deaktivierung des Pins "Spindle.*N*.orient" und aktiviert den Pin "Spindle.*N*.locked", um den Modus "Orientierung abgeschlossen" anzuzeigen. Außerdem wird der Pin "spindle.*N*.brake" angehoben. Die Spindel befindet sich nun im Modus *Orientierung abgeschlossen*. Wenn der Pin "spindle.*N*.orient-fault" einen Wert ungleich Null hat, während "spindle.*N*.orient" wahr ist und "spindle.*N*.is oriented" noch nicht aktiviert ist, wird der M19-Befehl abgebrochen, eine Meldung mit dem Fehlercode angezeigt und die Bewegungswarteschlange geleert. Die Spindel kehrt in den Rotationsmodus zurück.

Außerdem kann jeder der Befehle M3, M4 oder M5 entweder den Modus *Suche nach gewünschter Orientierung* oder *Orientierung abgeschlossen* abbrechen. Dies wird durch das Deassertieren der Pins spindle-orient und spindle-locked angezeigt.

Der Pin "spindle-orient-mode" spiegelt das M19 P-Wort wider und ist wie folgt zu interpretieren:

- 0: Drehen im oder gegen den Uhrzeigersinn für kleinste Winkelbewegung
- 1: immer rot
- 2: immer gegen den Uhrzeigersinn drehen

Sie kann mit der HAL-Komponente "orient" verwendet werden, die einen PID-Befehlswert auf der Grundlage der Spindelgeberposition, des spindle-orient-angle ("Spindelorientierungswinkel") and spindle-orient-mode ("Spindelorientierungsmodus") liefert.

# 5.6.3 Achs- und Gelenkpins und Parameter

Diese Pins und Parameter werden durch das Echtzeitmodul *motmod* angelegt. [In *trivial kinematics* Maschinen gibt es eine Eins-zu-Eins-Entsprechung zwischen Gelenken und Achsen.] Sie werden von der Funktion *motion-controller* gelesen und aktualisiert.

Einzelheiten zu den Pins und Parametern finden Sie in der Motion-Manpage motion(9).

# 5.6.4 iocontrol

iocontrol - nimmt nicht-Echtzeit-E/A-Befehle via NML entgegen, interagiert mit HAL.

Die HAL-Pins von iocontrol werden im Nicht-Echtzeit-Kontext ein- und ausgeschaltet. Wenn Sie strenge Timing-Anforderungen haben oder einfach mehr E/A benötigen, sollten Sie stattdessen die echtzeitsynchronisierte E/A verwenden, die von motion bereitgestellt wird.

### 5.6.4.1 Pins)

- *iocontrol.0.coolant-flood* (bit, out) TRUE wenn Kühlmittelflut angefordert wird.
- *iocontrol.0.coolant-mist* (bit, out) TRUE wenn Kühlmittelnebel angefordert wird.
- *iocontrol.0.emc-enable-in* (bit, in) Sollte FALSE sein, wenn eine externe Not-Aus-Bedingung vorliegt.
- *iocontrol.0.tool-change* (bit, out) TRUE wenn ein Werkzeugwechsel angefordert wird.
- *iocontrol.0.tool-changed* (bit, in) Sollte TRUE sein, wenn ein Werkzeugwechsel abgeschlossen ist.
- *iocontrol.0.tool-number* (s32, out) Die aktuelle Werkzeugnummer.
- *iocontrol.0.tool-prep-number* (s32, out) Die Nummer des nächsten Werkzeugs, aus dem RS274NGC T-Wort.
- *iocontrol.0.tool-prepare* (bit, out) TRUE wenn eine Werkzeugvorbereitung angefordert wird.
- *iocontrol.0.tool-prepared* (bit, in) Sollte auf TRUE gesetzt werden, wenn eine Werkzeugvorbereitung abgeschlossen ist.
- iocontrol.0.user-enable-out (bit, out) FALSE, wenn eine interne Not-Aus-Bedingung vorliegt.
- *iocontrol.0.user-request-enable* (bit, out) TRUE, wenn der Benutzer die Freigabe des Notausschalters angefordert hat.

# 5.6.5 INI-Einstellungen

Eine Reihe von INI-Einstellungen werden als HAL Eingangspins zur Verfügung gestellt.

### 5.6.5.1 Pins)

N bezieht sich auf eine Gelenknummer, L auf einen Achsenbuchstaben.

- "ini.N.ferror' (float, in) [JOINT\_N]FERROR
- *ini*.N.*min\_ferror* (float, in) [JOINT\_N]MIN\_FERROR
- ini.N.backlash (float, in) [JOINT\_N]BACKLASH
- *ini*.N.*min\_limit* (float, in) [JOINT\_N]MIN\_LIMIT
- *ini*.N*.max\_limit* (float, in) [JOINT\_N]MAX\_LIMIT
- ini.N.max\_velocity (float, in) [JOINT\_N]MAX\_VELOCITY
- ini.N.max\_acceleration (float, in) [JOINT\_N]MAX\_ACCELERATION
- *ini*.N.*home* (float, in) [JOINT\_N]HOME
- ini.N.home\_offset (float, in) [JOINT\_N]HOME\_OFFSET
- *ini*.N.*home\_offset* (s32, in) [JOINT\_N]HOME\_SEQUENCE
- ini.L.min\_limit (float, in) [AXIS\_L]MIN\_LIMIT
- *ini*.L.*max\_limit* (float, in) [AXIS\_L]MAX\_LIMIT
- ini.L.max\_velocity (float, in) [AXIS\_L]MAX\_VELOCITY
- ini.L.max\_acceleration (float, in) [AXIS\_L]MAX\_ACCELERATION

### Anmerkung

Die achsspezifischen Pins min\_limit und max\_limit werden nach der Referenzfahrt kontinuierlich berücksichtigt. Die achsspezifischen Pins ferror und min\_ferror werden berücksichtigt, wenn die Maschine eingeschaltet ist und sich nicht in Position befindet. Die achsspezifischen Pins max\_velocity und max\_acceleration werden abgetastet, wenn die Maschine eingeschaltet und der motion\_state frei ist (Referenzfahrt oder Jogging), aber nicht, wenn ein Programm läuft (Auto-Modus) oder im MDI-Modus. Folglich hat eine Änderung der Pin-Werte bei laufendem Programm erst dann Auswirkungen, wenn das Programm gestoppt wird und der motion\_state wieder frei ist.

- *ini.traj\_arc\_blend\_enable* (bit, in) [TRAJ]ARC\_BLEND\_ENABLE
- *ini.traj\_arc\_blend\_fallback\_enable* (bit, in) [TRAJ]ARC\_BLEND\_FALLBACK\_ENABLE
- *ini.traj\_arc\_blend\_gap\_cycles* (float, in) [TRAJ]ARC\_BLEND\_GAP\_CYCLES
- *ini.traj\_arc\_blend\_optimization\_depth* (float, in) [TRAJ]ARC\_BLEND\_OPTIMIZATION\_DEPTH
- *ini.traj\_arc\_blend\_ramp\_freq* (float, in) [TRAJ]ARC\_BLEND\_RAMP\_FREQ

### Anmerkung

The traj\_arc\_blend pins are sampled continuously but changing pin values while a program is running may not have immediate effect due to queueing of commands.

- *ini.traj\_default\_acceleration* (float, in) [TRAJ]DEFAULT\_ACCELERATION
- ini.traj\_default\_velocity (float, in) [TRAJ]DEFAULT\_VELOCITY
- *ini.traj\_max\_acceleration* (float, in) [TRAJ]MAX\_ACCELERATION

# 5.7 HAL Component List

### 5.7.1 Komponenten

Die meisten Befehle in der folgenden Liste haben ihre eigenen Manpages. Für einige gibt es erweiterte Beschreibungen, für andere nur begrenzte Beschreibungen. Anhand dieser Liste wissen Sie, welche Komponenten existieren, und Sie können man *befehlsname* auf Ihrer UNIX-Befehlszeile verwenden, um zusätzliche Informationen zu erhalten. Um die Informationen in der man-Seite anzuzeigen, geben Sie in einem Terminal-Fenster ein:

man axis

Die eine oder andere Einrichtung eines UNIX-Systems kann die explizite Angabe der Sektion der man-Seite erfordern. Wenn Sie nicht finden, die man-Seite oder der Name der man-Seite ist bereits von einem anderen UNIX-Tool mit der LinuxCNC man-Seite in einem anderen Abschnitt, dann versuchen Sie, explizit den Abschnitt, wie in man \_sectionno\_ axis, mit *sectionno* = 1 für Nicht-Echtzeit-und 9 für Echtzeit-Komponenten.

#### Anmerkung

Siehe auch den Abschnitt *Man Pages* auf der Dokumentationsübersicht oder de, Dateibaum. Um in den Man Pages zu suchen, verwenden Sie das UNIX-Tool apropos.

### 5.7.1.1 Benutzerschnittstellen (Nicht-Echtzeit)

| axis<br>axis-remote<br>gmoccapy<br>gscreen<br>halui<br>mdro<br>ngcgui<br>panelui<br>pyngcgui<br>touchy | AXIS LinuxCNC (ehemals "Enhanced Machine Controller") GUI<br>AXIS Fernzugriff (engl. Remote Interface)<br>Touchy LinuxCNC Grafische Benutzeroberfläche<br>Touchy LinuxCNC Grafische Benutzeroberfläche<br>Beobachten Sie die HAL-Pins und befehlen Sie LinuxCNC über NML<br>nur manuell Digital Read Out (DRO)<br>Framework zur dialogorientierten G-Code-Generierung auf dem Controller<br>Python-Implementierung von NGCGUI<br>AXIS - TOUCHY LinuxCNC Grafische Benutzeroberfläche |
|----------------------------------------------------------------------------------------------------|----------------------------------------------------------------------------------------------------|
| gladevcp                                                                                               | Virtuelles Bedienfeld für LinuxCNC basierend auf Glade, Gtk und HAL<br>Widgets                                                                                                    |
| gladevcp_dem                                                                                           | GladeVCP - verwendet von Beispielkonfigurationen zur Demonstration von                                                                                                    |
| growlin view                                                                                           | Glade Virtual_demo<br>Grafische Verschau des G-Codes                                                                                                    |
| moveoff qui                                                                                            | GUI für die Moveoff-Komponente                                                                                                    |
| pyui                                                                                                   | Dienstprogramm für Panelui                                                                                                    |
| рууср                                                                                                  | Virtuelles Bedienfeld für LinuxCNC                                                                                                    |
| pyvcp_demo                                                                                             | Python Virtual Control Panel Demonstrationskomponente                                                                                                    |
| цілср                                                                                                  | Qi-Dasiertes virtuelles Dealemela                                                                                                    |
| 5axisgui                                                                                               | Vismach Virtuelle Maschine GUI                                                                                                    |
| hbmgui                                                                                                 | Vismach Virtuelle Maschine GUI                                                                                                    |
| hexagui<br>lineardelta                                                                                 | Vismach Virtuelle Maschine GUI                                                                                                    |
| mearuend                                                                                               |                                                                                                    |

| maho600gui  | hexagui - Vismach Virtual Machine-GUI                 |
|-------------|-------------------------------------------------------|
| max5gui     | hexagui - Vismach Virtual Machine-GUI                 |
| melfagui    | Vismach Virtuelle Maschine GUI                        |
| puma560gui  | puma560agui - GUI für virtuelle Maschinen von Vismach |
| pumagui     | Vismach Virtuelle Maschine GUI                        |
| rotarydelta | Vismach Virtuelle Maschine GUI                        |
| scaragui    | Vismach Virtuelle Maschine GUI                        |
| xyzac-trt-  | Vismach Virtuelle Maschine GUI                        |
| gui         |                                                       |
| xyzbc-trt-  | Vismach Virtuelle Maschine GUI                        |
| gui         |                                                       |
| xyzab-tdr-  | Vismach Virtuelle Maschine GUI                        |
| gui         |                                                       |

# 5.7.1.2 Bewegung (Nicht-Echtzeit)

| io        | iocontrol - interagiert mit HAL oder G-Code in Nicht-Echtzeit |
|-----------|---------------------------------------------------------------|
| iocontrol | Interaktion mit HAL oder G-Code in Nicht-Echtzeit             |
| mdi       | Senden von G-Code-Befehlen vom Terminal an die laufende       |
|           | LinuxCNC-Instanz                                              |
| milltask  | Nicht-Echtzeit-Task-Controller für LinuxCNC                   |

### 5.7.1.3 Hardware-Treiber

| elbpcom<br>gs2_vfd<br>hy_gt_vfd<br>hy_vfd<br>mb2bal | Kommunikation mit Mesa-Ethernet-Karten<br>HAL Nicht-Echtzeit-Komponente für Automation Direct GS2 VFDs<br>HAL-Nicht-Echtzeit-Komponente für Huanyang-VFDs der GT-Serie<br>HAL Nicht-Echtzeit-Komponente für Huanyang VFDs<br>MR2HAL ist eine generische Nicht Echtzeit HAL Komponente sur |
|-----------------------------------------------------|----------------------------------------------------------------------------------------------------|
| IIID2IIdi                                           | Kommunikation mit einem oder mehreren Modbus-Geräten. Modbus RTU<br>und Modbus TCP werden unterstützt                                                                                                    |
| mitsub_vfd                                          | HAL Nicht-Echtzeit-Komponente für Mitsubishi A500 F500 E500 A500<br>D700 E700 F700-Serien VFDs (andere können funktionieren)                                                                                                    |
| monitor-                                            | Überwacht die XHC-HB04-Hängeleuchte und warnt vor einer                                                                                                    |
| xhc-hb04                                            | Unterbrechung der Verbindung                                                                                                    |
| pi500_vfd                                           | Powtran PI500 Modbus-Treiber                                                                                                    |
| pmx485                                              | Modbus-Kommunikation mit einem Powermax-Plasmaschneidgerät                                                                                                    |
| pmx485-                                             | Testen der Modbus-Kommunikation mit einem                                                                                                    |
| test                                                | Powermax-Plasmaschneidgerät                                                                                                    |
| shuttle                                             | Steuern Sie HAL-Pins mit den Geräten ShuttleXpress, ShuttlePRO und<br>ShuttlePRO2 von Contour Design                                                                                                    |
| svd-ps vfd                                          | HAL Nicht-Echtzeit Komponente für SVD-P(S) VFDs                                                                                                    |
| vfdb vfd                                            | HAL Nicht-Echtzeit-Komponente für Delta VFD-B Frequenzumrichter                                                                                                    |
| vfs11_vfd                                           | HAL Nicht-Echtzeit-Komponente für Toshiba-Schneider VF-S11<br>Frequenzumrichter                                                                                                    |
| wi200 vfd                                           | Hitachi WI200 Modbus-Treiber                                                                                                    |
| xhc-hb04                                            | Nicht-Echtzeit-HAL-Komponente für das xhc-hb04-Pendant                                                                                                    |
| xhc-hb04-                                           | Veraltetes Skript zum Joggen von Wheel                                                                                                    |
| accels                                              | 1 0 00                                                                                                    |
| xhc-                                                | Nicht-Echtzeit drehbares Rad zu Positionierung (engl. jog dial) HAL                                                                                                    |
| whb04b-6                                            | Komponente für das drahtlose XHC WHB04B-6 USB Gerät                                                                                                    |
|                                                     |                                                                                                    |

### 5.7.1.4 Mesa und andere I/O-Karten (Echtzeit)

| hal_ppmc     | Pico Systems Treiber für analoge Servo-, PWM- und Stepper-Controller       |
|--------------|----------------------------------------------------------------------------|
| hal_bb_gpio  | Treiber für Beaglebone GPIO-Pins                                           |
| hal_parport  | Echtzeit HAL-Komponente zur Kommunikation mit einem oder mehreren          |
|              | parallelen PC-Ports                                                        |
| hm2_7i43     | Mesa Electronics-Treiber für das 7I43 EPP Anything IO Board mit            |
|              | HostMot2 (weitere Informationen finden Sie in der Manpage)                 |
| hm2_7i90     | LinuxCNC HAL-Treiber für die Mesa Electronics 7I90 EPP Anything            |
|              | IO-Karte mit HostMot2-Firmware                                             |
| hm2_eth      | LinuxCNC HAL-Treiber für die Mesa Electronics Ethernet Anything            |
|              | IO-Karten, mit HostMot2-Firmware                                           |
| hm2_pci      | Mesa Electronics-Treiber für die 5120-, 5122-, 5123-, 4165- und 4168       |
|              | Anything I/O-Karten mit HostMot2-Firmware. (Siehe die Manpage für          |
|              | weitere Informationen)                                                     |
| hm2_rpspi    | LinuxCNC HAL-Treiber für die Mesa Electronics SPI Anything IO Boards,      |
|              | mit HostMot2-Firmware                                                      |
| hm2_spi      | LinuxCNC HAL-Treiber für die Mesa Electronics SPI Anything IO Boards,      |
|              | mit HostMot2-Firmware                                                      |
| hostmot2     | Mesa Electronics Treiber für die HostMot2-Firmware.                        |
| max31855     | Unterstützung für den MAX31855 Thermoelement-zu-Digital-Wandler mit        |
|              | Bitbanged SPI                                                              |
| mesa_7i65    | Mesa Electronics-Treiber für die 7165 Acht-Achsen-Servokarte. (Siehe die   |
|              | Manpage für weitere Informationen)                                         |
| mesa_pktgyro | Eisstacher PktUART-Test mit Microstrain 3DM-GX3-15 Kreisel                 |
| mesa_uart    | Eine Beispielkomponente, die zeigt, wie man auf den Hostmot2 UART          |
|              | zugreift                                                                   |
| opto_ac5     | Echtzeittreiber für opto22 PCI-AC5 Karten                                  |
| pluto_servo  | Pluto-P Treiber und Firmware für den Parallelport FPGA, für Servos         |
| pluto_step   | Pluto-P Treiber für den Parallelport FPGA, für Stepper                     |
| serport      | Hardwaretreiber für die digitalen E/A-Bits der seriellen Schnittstelle des |
|              | 8250 und 16550                                                             |
| setsserial   | An utility for setting Smart Serial NVRAM parameters                       |
| sserial      | hostmot2 - Smart Serial LinuxCNC HAL Treiber fur die Mesa Electronics      |
|              | HostMot2 Smart-Serial Remote Karten                                        |

### 5.7.1.5 Dienstprogramme (Nicht-Echtzeit)

| hal-<br>histogram | Plottet den Wert eines HAL-Pins als Histogramm                                        |
|-------------------|---------------------------------------------------------------------------------------|
| halcompile        | Erstellen, kompilieren und installieren von LinuxCNC HAL Komponenten                  |
| halmeter          | Beobachten von HAL-Pins, -Signale und -Parametern                                     |
| halcmd            | Manipuliert des LinuxCNC HAL von der Kommandozeile                                    |
| halcmd_twopa      | stillity script used when parsing HAL files. It allows to have multiple               |
|                   | load-commands for multiple instances of the same component.                           |
| halreport         | Erzeugt einen Bericht über den Status des HAL                                         |
| halrmt            | Remote-control interface for LinuxCNC                                                 |
| halrun            | Manipuliert des LinuxCNC HAL von der Kommandozeile                                    |
| halsampler        | Probendaten von HAL in Echtzeit                                                       |
| halscope          | Software-Oszilloskop zur Anzeige von Echtzeit-Wellenformen von HAL-Pins und -Signalen |
| halshow           | HAL-Parameter, Pins und Signale anzeigen                                              |
| halstreamer       | Streamen von Daten aus Dateien an HAL in Echtzeit                                     |
| haltcl            | Manipuliert die LinuxCNC HAL von der Kommandozeile aus mit Tcl                        |

| image-to-     | Konvertiert Bitmap-Bilder in G-Code                                     |
|---------------|-------------------------------------------------------------------------|
| gcode         |                                                                         |
| inivar        | Abfragen einer INI-Dateie                                               |
| latency-      | Plottet Histogramm der Maschinenlatenz                                  |
| histogram     |                                                                         |
| latency-plot  | Eine weitere Möglichkeit, Latenzzahlen anzuzeigen                       |
| latency-test  | Testen der Latenzzeit des Echtzeitsystems                               |
| linuxcncmkde  | Strappe a desktop icon for LinuxCNC                                     |
| modcompile    | Utility for compiling Modbus drivers                                    |
| motion-       | Log motion commands sent from LinuxCNC                                  |
| logger        |                                                                         |
| pncconf       | Konfigurationsassistent für Mesa-Karten                                 |
| sim_pin       | GUI zur Anzeige und Einstellung von einem oder mehreren HAL-Eingängen   |
| stepconf      | Ein Konfigurationsassistent für Maschinen mit parallelen Anschlüssen    |
| update_ini    | Converts 2.7 format INI files to 2.8 format                             |
| debuglevel    | Sets the debug level for the non-realtime part of LinuxCNC              |
| emccalib      | Adjust ini tuning variables on the fly with save option                 |
| hal_input     | Control HAL pins with any Linux input device, including USB HID devices |
| linuxcnc_info | Collects information about the LinuxCNC version and the host            |
| linuxcnc_mod  | <b>Menbælper</b> oot access for system hardware                         |
| linuxcnc_var  | Retrieves LinuxCNC variables                                            |
| linuxcnc      | LinuxCNC (ehemals "Enhanced Machine Controller")                        |
| linuxcnclcd   | LinuxCNC Grafische Benutzeroberfläche für LCD-Zeichenanzeige            |
| linuxcncrsh   | Text-mode interface for commanding LinuxCNC over the network            |
| linuxcncsvr   | Ermöglicht Netzwerkzugriff auf LinuxCNC Interna über NML                |
| linuxcnctop   | Live LinuxCNC status description                                        |
| rs274         | Standalone G-code interpreter                                           |
| schedrmt      | Telnet based scheduler for LinuxCNC                                     |
| setup_designe | A script to configure the system for use of QTdesigner                  |
| teach-in      | Jog the machine to a position, and record the state                     |
| tool_mmap_re  | adcomponent of the tool database system (an alternative to the classic  |
|               | tooltable)                                                              |
| tool_watch    | A component of the tool database system (an alternative to the classic  |
|               | tooltable)                                                              |
| tooledit      | Tool table editor                                                       |

# 5.7.1.6 Signalverarbeitung (Echtzeit)

| and2        | UND-Gatter mit zwei Eingängen. Damit der Ausgang wahr ist, müssen  |
|-------------|--------------------------------------------------------------------|
|             | beide Eingänge wahr sein. (and2)                                   |
| bitwise     | Berechnet verschiedene bitweise Operationen an den beiden          |
|             | Eingabewerten                                                      |
| dbounce     | Filtert verrauschte digitale Eingänge: Details                     |
| debounce    | Filter noisy digital inputs Details description                    |
| demux       | Auswahl eines von mehreren Ausgangsstiften durch Ganzzahl und/oder |
|             | oder einzelne Bits                                                 |
| edge        | Kanten-Detektor                                                    |
| estop_latch | Notaus-Verriegelung                                                |
| flipflop    | D-Typ Flip-Flop                                                    |
| logic       | Allgemeine logische Funktionskomponente                            |
| lut5        | 5-input logic function based on a look-up table description        |
| match8      | 8-Bit-Binär-Match-Detektor                                         |
| multiclick  | Einzel-, Doppel-, Dreifach- und Vierfach-Klick-Detektor            |
| multiswitch | Schaltet zwischen einer bestimmten Anzahl von Ausgangsbits um      |
| not         | Inverter                                                           |
| oneshot          | One-Shot-Pulsgenerator                                                      |  |  |  |  |  |  |
|------------------|-----------------------------------------------------------------------------|--|--|--|--|--|--|
| or2              | ODER-Gatter mit zwei Eingängen                                              |  |  |  |  |  |  |
| reset            | Resets an IO signal                                                         |  |  |  |  |  |  |
| select8          | 8-Bit-Binär-Match-Detektor.                                                 |  |  |  |  |  |  |
| tof              | IEC TOF Timer - Verzögerung der fallenden Flanke eines Signals              |  |  |  |  |  |  |
| toggle           | Push-on, push-off von Drucktastern mit kurzem Tastendruck                   |  |  |  |  |  |  |
| toggle2nist      | Button auf Nist-Logik umschalten                                            |  |  |  |  |  |  |
| ton              | IEC TON Timer - Verzögerung der steigenden Flanke eines Signals             |  |  |  |  |  |  |
| timedelay        | Äguivalent eines zeitverzögerten Relais.                                    |  |  |  |  |  |  |
| tp               | IEC TP Timer - erzeugt einen High-Impuls von definierter Dauer bei          |  |  |  |  |  |  |
| ·                | steigender Flanke                                                           |  |  |  |  |  |  |
| tristate bit     | Legt ein Signal nur dann auf einen E/A-Pin, wenn es aktiviert ist, ähnlich  |  |  |  |  |  |  |
| _                | wie ein Tristate-Puffer in der Elektronik                                   |  |  |  |  |  |  |
| tristate float   | Legt ein Signal nur dann auf einen E/A-Pin, wenn es aktiviert ist, ähnlich  |  |  |  |  |  |  |
|                  | wie ein Tristate-Puffer in der Elektronik                                   |  |  |  |  |  |  |
| xor2             | XOR-Gatter mit zwei Eingängen (Exklusiv-ODER)                               |  |  |  |  |  |  |
|                  |                                                                             |  |  |  |  |  |  |
|                  |                                                                             |  |  |  |  |  |  |
| abs_s32          | Computes the absolute value and sign of a integer input signal              |  |  |  |  |  |  |
| abs_s64          | Computes the absolute value and sign of a 64 bit integer input signal       |  |  |  |  |  |  |
| abs              | Computes the absolute value and sign of a float input signal                |  |  |  |  |  |  |
| biguad           | Biguad IIR-Filter                                                           |  |  |  |  |  |  |
| blend            | Lineare Interpolation zwischen zwei Werten durchführen                      |  |  |  |  |  |  |
| comp             | Komparator mit zwei Eingängen und Hysterese                                 |  |  |  |  |  |  |
| constant         | Verwendet einen Parameter, um den Wert eines Pins festzulegen               |  |  |  |  |  |  |
| counter          | Zählt Eingangsimpulse (veraltet). Verwenden Sie die Komponente encoder.     |  |  |  |  |  |  |
| ddt              | Berechnet die Ableitung der Eingangsfunktion.                               |  |  |  |  |  |  |
| deadzone         | Gibt den Mittelpunkt zurück, wenn er sich innerhalb des Schwellenwerts      |  |  |  |  |  |  |
|                  | befindet.                                                                   |  |  |  |  |  |  |
| div2             | Quotient aus zwei Fließkomma-Eingaben.                                      |  |  |  |  |  |  |
| hypot            | Rechner für die Hypotenuse (euklidischer Abstand) mit drei Eingaben.        |  |  |  |  |  |  |
| ilowpass         | Tiefpassfilter mit ganzzahligen Ein- und Ausgängen                          |  |  |  |  |  |  |
| integ            | Integrator                                                                  |  |  |  |  |  |  |
| invert           | Berechnet die Umkehrung des Eingangssignals.                                |  |  |  |  |  |  |
| filter kalman    | Eindimensionaler Kalman-Filter, auch bekannt als lineare guadratische       |  |  |  |  |  |  |
|                  | Schätzung (LOE)                                                             |  |  |  |  |  |  |
| knob2float       | Konvertiert die Anzahl (wahrscheinlich von einem Encoder) in einen          |  |  |  |  |  |  |
|                  | Gleitkommawert.                                                             |  |  |  |  |  |  |
| led dim          | HAL component for dimming LEDs                                              |  |  |  |  |  |  |
| lowpass          | Tiefpassfilter                                                              |  |  |  |  |  |  |
| limit1           | Begrenzt das Ausgangssignal auf einen Wert zwischen min und max $^2$        |  |  |  |  |  |  |
| limit2           | Begrenzt das Ausgangssignal auf den Bereich zwischen min und max            |  |  |  |  |  |  |
|                  | Begrenzt seine Anstiegsgeschwindigkeit auf weniger als maxy pro             |  |  |  |  |  |  |
|                  | Sekunde <sup>3</sup>                                                        |  |  |  |  |  |  |
| limit3           | Limit the output signal to fall between min and max. Limit its slew rate to |  |  |  |  |  |  |
| minto            | less than maxy per second. Limit its second derivative to less than MaxA    |  |  |  |  |  |  |
|                  | ner second squared <sup>4</sup>                                             |  |  |  |  |  |  |
| lincurve         | Findimensionale Nachschlagetabelle (engl. lookup table)                     |  |  |  |  |  |  |
| mai3             | Berechne die Mehrheit von 3 Fingaben                                        |  |  |  |  |  |  |
| minmax           | Verfolgt die minimalen und maximalen Werte der Fingabe für die Ausgänge     |  |  |  |  |  |  |
| mult2            | Produkt aus zwei Fingaben                                                   |  |  |  |  |  |  |
| muy16            | Wahl zwischen zwei Fingangswerten aus (multiplever)                         |  |  |  |  |  |  |
| mux <sup>2</sup> | Wahl zwischen zwei Eingangswerten aus (multiplever)                         |  |  |  |  |  |  |
| mux4             | Wählt einen von vier Fingengswerten (multiplever).                          |  |  |  |  |  |  |
| mux <del>1</del> | Wahl aus einem von acht Fingengewerten (multiplever)                        |  |  |  |  |  |  |
| mux gonorio      | Auswahl aus einem von sechzehn Eingengsworten (multiplexer).                |  |  |  |  |  |  |
| mux_yeneric      | Auswam aus emem von seenzenn Eingangswerten (inutiplexer).                  |  |  |  |  |  |  |

| near          | Bestimmt, ob zwei Werte annähernd gleich sind.                         |  |  |  |  |  |
|---------------|------------------------------------------------------------------------|--|--|--|--|--|
| offset        | Fügt einer Eingabe einen Offset hinzu und subtrahiert ihn vom          |  |  |  |  |  |
|               | Feedbackwert.                                                          |  |  |  |  |  |
| safety_latch  | latch for error signals                                                |  |  |  |  |  |
| sample_hold   | Probenahme und Halten.                                                 |  |  |  |  |  |
| scaled_s32_su | ussemme von vier Eingängen (jeweils mit einer Skala)                   |  |  |  |  |  |
| scale         | Wendet eine Skalierung und einen Offset auf seinen Eingang an.         |  |  |  |  |  |
| sum2          | Summe aus zwei Eingängen (jeweils mit einem Verstärkungsfaktor) und    |  |  |  |  |  |
|               | einem Offset.                                                          |  |  |  |  |  |
| time          | Kumulierte Laufzeit des Timers zählt HH:MM:SS des aktiven Eingangs.    |  |  |  |  |  |
| timedelta     | Komponente, die das Zeitverhalten bei der Thread-Planung misst.        |  |  |  |  |  |
| updown        | Zählt aufwärts oder abwärts, mit optionalen Grenzen und                |  |  |  |  |  |
|               | Wraparound-Verhalten.                                                  |  |  |  |  |  |
| wcomp         | Fenster-Komparator.                                                    |  |  |  |  |  |
| watchdog      | Überwachen Sie einen bis zweiunddreißig Eingänge auf einen             |  |  |  |  |  |
|               | "Herzschlag".                                                          |  |  |  |  |  |
| weighted sun  | Gewichtete Summe, konvertiert eine Gruppe von Bits in eine ganze Zahl. |  |  |  |  |  |

**xhc\_hb04\_util** xhc-hb04 Komfort-Dienstprogramm

### 5.7.1.7 Signal generation (Realtime)

| charge_pump               | Creates a square-wave for the <i>charge pump</i> input of some controller |
|---------------------------|---------------------------------------------------------------------------|
|                           | Software DWM/DDM generation and description                               |
| pwingen                   | Software PWM/PDM generation, see description.                             |
| siggen                    | Signal generator, see description.                                        |
| sim_encoder               | Simulated quadrature encoder, see description.                            |
| stepgen                   | Software step pulse generation, see description.                          |
|                           |                                                                           |
| bin2gray                  | Konvertierung einer Zahl in die Gray-Code Repräsentation                  |
| bitmerge                  | Converts individual input bits into an unsigned-32                        |
| bitslice                  | Konvertiert eine vorzeichenlose 32-Eingabe in einzelne Bits               |
| <pre>conv_bit_float</pre> | Konvertiert von bit in float                                              |
| conv_bit_s32              | Konvertiert von bit nach s32                                              |
| conv_bit_u32              | Konvertiert von bit nach u32                                              |
| conv_float_s32            | Konvertiert von float nach s32                                            |
| conv_float_u32            | Konvertiert von float nach u32                                            |
| conv_s32_bit              | Konvertiert von s32 in Bit                                                |
| conv_s32_float            | tKonvertiert von s32 in float                                             |
| conv_s32_u32              | Konvertiert von s32 nach u32                                              |
| conv_u32_bit              | Konvertiert von u32 in Bit                                                |
| conv_u32_floa             | tKonvertiert von u32 in float                                             |
| conv_u32_s32              | Konvertiert von u32 nach s32                                              |
| conv_bit_s64              | Convert a value from bit to s64                                           |
| conv_bit_u64              | Convert a value from bit to u64                                           |
| <pre>conv_float_s64</pre> | Convert a value from float to s64                                         |
| conv_float_u64            | Convert a value from float to u64                                         |
| conv_s32_s64              | Convert a value from s32 to s64                                           |
| conv_s32_u64              | Convert a value from s32 to u64                                           |
| conv_s64_bit              | Convert a value from s64 to bit                                           |
| conv s64 float            | tConvert a value from s64 to float                                        |

<sup>2</sup>Wenn der Eingang eine Position ist, bedeutet dies, dass die *Position* begrenzt ist.

<sup>3</sup>Wenn der Eingang eine Position ist, bedeutet dies, dass "Position" und "Geschwindigkeit" begrenzt sind.

<sup>4</sup>When the input is a position, this means that *position*, *velocity*, and *acceleration* are limited.

| conv_s64_s | s32 Convert a value from s64 to s32            |
|------------|------------------------------------------------|
| conv_s64_  | <b>u32</b> Convert a value from s64 to u32     |
| conv_s64_  | <b>u64</b> Convert a value from s64 to u64     |
| conv_u32_  | <b>s64</b> Convert a value from u32 to s64     |
| conv_u32_  | <b>u64</b> Convert a value from u32 to u64     |
| conv_u64_  | <b>bit</b> Convert a value from u64 to bit     |
| conv_u64_  | <b>float</b> Convert a value from u64 to float |
| conv_u64_  | s32 Convert a value from u64 to s32            |
| conv_u64_  | s64 Convert a value from u64 to s64            |
| conv_u64_  | <b>u32</b> Convert a value from u64 to u32     |
| gray2bin   | Konvertiert Gray-Code-Eingabe in Binärformat   |

## 5.7.1.8 Kinematiken (Echtzeit)

**corexy\_by\_hal** CoreXY-Kinematiken

| differential   | Kinematik für ein Differentialgetriebe                                            |
|----------------|-----------------------------------------------------------------------------------|
| gantry         | LinuxCNC HAL-Komponente für den Antrieb mehrerer Gelenke von einer                |
|                | einzigen Achse                                                                    |
| gantrykins     | Kinematikmodul, das eine Achse auf mehrere Gelenke abbildet.                      |
| genhexkins     | Ergibt sechs Freiheitsgrade in Position und Orientierung (XYZABC). Die            |
| -              | Position der Motoren wird zur Kompilierzeit festgelegt.                           |
| genserkins     | Kinematik, die einen allgemeinen Manipulator mit seriellen Gliedern und           |
| -              | bis zu 6 Winkelgelenken modellieren kann.                                         |
| gentrivkins    | 1:1-Entsprechung zwischen Gelenken und Achsen. Die meisten                        |
|                | Standardfräs- und -drehmaschinen verwenden das triviale Kinematikmodul.           |
| kins           | Kinematik Definitionen für LinuxCNC.                                              |
| lineardeltakin | Kinematik für pumaähnliche Roboter                                                |
| matrixkins     | Kalibrierte Kinematik für 3-Achsen-Maschines                                      |
| maxkins        | Kinematics for a tabletop 5 axis mill named <i>max</i> with tilting head (B axis) |
|                | and horizontal rotary mounted to the table (C axis). Provides UVW motion          |
|                | in the rotated coordinate system.                                                 |
| millturn       | Umschaltbare Kinematik für eine Fräs-Dreh-Maschine                                |
| pentakins      |                                                                                   |
| pumakins       | Kinematik für PUMA-ähnliche Roboter.                                              |
| rosekins       | Kinematik für einen Rosenmotor                                                    |
| rotatekins     | Die X- und Y-Achsen sind um 45 Grad gegenüber den Gelenken 0 und 1                |
|                | gedreht.                                                                          |
| scarakins      | Kinematik für SCARA-Roboter.                                                      |
| tripodkins     | Die Gelenke stellen den Abstand des kontrollierten Punktes von drei               |
|                | vordefinierten Orten (den Motoren) dar, was drei Freiheitsgrade in der            |
|                | Position (XYZ) ergibt.                                                            |
| userkins       | Vorlage für benutzerdefinierte Kinematiken                                        |
| xyzab_tdr_kins | Switchable kinematics for 5 axis machine with rotary table A and B                |
| xyzacb_trsrn   | Switchable kinematics for 6 axis machine with a rotary table C, rotary            |
|                | spindle B and nutating spindle A                                                  |
| xyzbca_trsrn   | Switchable kinematics for 6 axis machine with a rotary table B, rotary            |
|                | spindle C and nutating spindle A                                                  |

## 5.7.1.9 Motorsteuerung (engl. motor control) (Echtzeit)

| feedcomp | Multipliziert die Eingabe mit dem Verhältnis von aktueller Geschwindigkeit |
|----------|----------------------------------------------------------------------------|
|          | und Vorschubgeschwindigkeit.                                               |
| homecomp | Homing module template                                                     |

| limit_axis<br>motion<br>simple_tp | Dynamic range based axis limits<br>Akzeptiert NML-Bewegungsbefehle, interagiert mit HAL in Echtzeit<br>Diese Komponente ist ein einachsiger einfacher Trajektorienplaner, wie er<br>such für des Lagring in LinuxCNC vorwandet wird |
|-----------------------------------|----------------------------------------------------------------------------------------------------|
| tpcomp                            | auch für das Jogging in LinuxCNC verwendet wird.<br>Trajectory Planning (tp)-Modulskelett                                                                                                    |

### 5.7.1.10 Motor control (Echtzeit)

| at_pid    | Proportional-/Integral-/Ableitungsregler mit Selbstoptimierung.   |  |  |  |  |  |  |
|-----------|-------------------------------------------------------------------|--|--|--|--|--|--|
| bldc      | BLDC- und AC-Servo-Regelkomponenten                               |  |  |  |  |  |  |
| clarke2   | Zwei-Eingabe-Version der Clarke-Transformation                    |  |  |  |  |  |  |
| clarke3   | Clarke-Transformation (3-Phasen nach kartesisch)                  |  |  |  |  |  |  |
| clarkeinv | Inverse Clarke-Transformation                                     |  |  |  |  |  |  |
| encoder   | Software counting of quadrature encoder signals, see description. |  |  |  |  |  |  |
| pid       | Proportional/integral/derivative controller, description.         |  |  |  |  |  |  |
| pwmgen    | Software PWM/PDM generation, see description.                     |  |  |  |  |  |  |
| stepgen   | Software step pulse generation, see description.                  |  |  |  |  |  |  |
|           |                                                                   |  |  |  |  |  |  |

## 5.7.1.11 Simulation/Testing

- **axistest** Used to allow testing of an axis. Used In PnCconf.
- rtapi\_app schafft eine simulierte Echtzeitumgebung
- **sim-torch** Ein simulierter Plasmabrennerh

sim\_axis\_hardWine Komponente zur Simulation von Referenz- und Endschalterns
sim\_home\_swiRdferenzschalters Simulator

sim matrix kbKonvertierung der HAL-Pin-Eingänge in Tastencodess

sim\_parport Eine Komponente zur Simulation der Pins der hal parport Komponente

**sim spindle** Simulierte Spindel mit Indeximpulse

simulate\_prob6
imulieren eines Sondeneingangs

## 5.7.1.12 Sonstiges (Echtzeit)

| anglejog                 | Jog two axes (or joints) at an angle                                      |
|--------------------------|---------------------------------------------------------------------------|
| classicladder            | Echtzeit-Software-SPS (engl. PLC), die auf Kontaktplan-Logik basiert      |
|                          | Siehe Kapitel ClassicLadder für weitere Informationen.                    |
| charge pump              | Creates a square-wave for the <i>charge pump</i> input of some controller |
| 5- <u>5</u> - <u>1</u> - | boards.                                                                   |
| encoder_ratio            | Elektronisches Getriebe zur Synchronisierung zweier Achsen.               |
| enum                     | Enumerate integer values into bits                                        |
| eoffset_per_ar           | Gbenpute External Offset Per Angle                                        |
| GladeVCP                 | zeigt mit GTK/Glade erstellte virtuelle Kontrollfelder an                 |
| (Echtzeit)               |                                                                           |
| histobins                | Histogram bins utility for scripts/hal-histogram                          |
| joyhandle                | Setzt nichtlineare Joypad-Bewegungen, Deadbands und Skalen.               |
| latencybins              | Comp utility for scripts/latency-histogram                                |
| message                  | Anzeigen einer Meldung                                                    |
| moveoff                  | Component for HAL-only offsets                                            |
| raster                   | Outputs laser power based upon pre programmed rastering data              |
| sampler                  | Probendaten von HAL in Echtzeit.                                          |
| siggen                   | Signal generator, see description.                                        |
| sphereprobe              | Sondieren einer angenommenen Hemisphäre.                                  |
| threads                  | Erzeugt harte Echtzeit-HAL-Threads.                                       |
|                          |                                                                           |

| threadtest<br>steptest | Komponente zum Testen des Threadverhaltens.<br>Wird von StepConf verwendet, um das Testen von Beschleunigungs- und<br>Geschwindigkeitswerten für eine Achse zu ermöglichen.                                                   |  |  |  |  |  |
|------------------------|----------------------------------------------------------------------------------------------------|--|--|--|--|--|
| streamer<br>supply     | Streamen von Daten aus Dateien an HAL in Echtzeit.<br>Legen Sie Ausgabepins mit Werten aus Parametern fest (veraltet).                                                                                                    |  |  |  |  |  |
| laserpower             | Skaliert die Laserausgangsleistung auf der Grundlage der Eingangsleistung<br>der Geschwindigkeit und der zurückzulegenden Entfernung                                                                                          |  |  |  |  |  |
| lcd<br>matrix_kb       | Streamen von HAL-Daten auf einen LCD-Bildschirm<br>Convert integers to HAL pins. Optionally scan a matrix of I/O ports to<br>create those integers.                                                                           |  |  |  |  |  |
| gearchange<br>orient   | Wählt einen von zwei Geschwindigkeitsbereichen aus.<br>Bereitstellung eines PID-Befehlseingangs für den Orientierungsmodus auf<br>der Grundlage der aktuellen Spindelposition, des Zielwinkels und des<br>Orientierungsmoduse |  |  |  |  |  |
| spindle                | Steuerung einer Spindel mit unterschiedlicher Beschleunigung und<br>Verzögerung und optionaler Schaltskalierung                                                                                                    |  |  |  |  |  |
| spindle_monit          | Spindle at-speed and underspeed detection                                                                                                    |  |  |  |  |  |
| carousel               | Orientiert ein Werkzeugwechsler-Karussell anhand verschiedener<br>Kodierungsschematas                                                                                                    |  |  |  |  |  |
| hal_manualto           | offAlange realtime component to enable manual tool changes&.                                                                                                    |  |  |  |  |  |
| thc                    | Brennerhöhensteuerung mit einer Mesa THC-Karte oder einem beliebigen<br>Analog-/Geschwindigkeitseingang                                                                                                    |  |  |  |  |  |
| thcud                  | Brennerhöhensteuerung Auf/Ab-Eingang                                                                                                    |  |  |  |  |  |
| ohmic                  | LinuxCNC HAL component that uses a Mesa THCAD (A/D card) for ohmic sensing                                                                                                    |  |  |  |  |  |
| plasmac                | Eine Steuerung für Plasmaschneider                                                                                                    |  |  |  |  |  |

# 5.7.2 HAL-API-Aufrufe

hal\_add\_funct\_to\_thread.3 hal\_bit\_t.3 hal create thread.3 hal\_del\_funct\_from\_thread.3 hal\_exit.3 hal\_export\_funct.3 hal\_export\_functf.3 hal\_float\_t.3 hal\_get\_lock.3 hal\_init.3 hal\_link.3 hal\_malloc.3 hal\_param\_bit\_new.3
hal\_param\_bit\_newf.3 hal\_param\_float\_new.3 hal\_param\_float\_newf.3 hal\_param\_new.3 hal\_param\_s32\_new.3 hal\_param\_s32\_newf.3

hal param u32 new.3 hal param u32 newf.3 hal parport.3 hal pin bit new.3 hal\_pin\_bit\_newf.3 hal\_pin\_float\_new.3 hal\_pin\_float\_newf.3 hal pin new.3 hal\_pin\_s32\_new.3 hal\_pin\_s32\_newf.3 hal\_pin\_u32\_new.3 hal\_pin\_u32\_newf.3 hal\_ready.3 hal\_s32\_t.3 hal\_set\_constructor.3 hal set lock.3 hal signal delete.3 hal signal new.3 hal start threads.3 hal type t.3 hal\_u32\_t.3 hal\_unlink.3 hal.3

## 5.7.3 RTAPI-Aufrufe

**EXPORT FUNCTION.3** MODULE AUTHOR.3 MODULE DESCRIPTION.3 MODULE LICENSE.3 RTAPI MP ARRAY INT.3 RTAPI MP ARRAY LONG.3 RTAPI\_MP\_ARRAY\_STRING.3 RTAPI\_MP\_INT.3 RTAPI MP LONG.3 RTAPI MP STRING.3 rtapi.3 rtapi app exit.3 rtapi\_app\_main.3 rtapi\_clock\_set\_period.3
rtapi\_delay.3 rtapi\_delay\_max.3 rtapi\_exit.3 rtapi\_get\_clocks.3 rtapi\_get\_msg\_level.3 rtapi\_get\_time.3 rtapi\_inb.3 rtapi\_init.3 rtapi\_module\_param.3 RTAPI MP ARRAY INT.3 RTAPI MP ARRAY LONG.3 RTAPI MP ARRAY STRING.3 RTAPI MP INT.3 RTAPI MP LONG.3 RTAPI MP STRING.3

rtapi mutex.3 rtapi outb.3 rtapi print.3 rtapi prio.3 rtapi\_prio\_highest.3 rtapi\_prio\_lowest.3 rtapi\_prio\_next\_higher.3 rtapi prio next lower.3 rtapi region.3 rtapi release region.3 rtapi request region.3 rtapi set msg level.3 rtapi\_shmem.3 rtapi\_shmem\_delete.3 rtapi\_shmem\_getptr.3 rtapi shmem new.3 rtapi snprintf.3 rtapi task delete.3 rtapi task new.3 rtapi task pause.3 rtapi task resume.3 rtapi task start.3 rtapi task wait.3

# 5.8 Beschreibungen der HAL-Komponenten

Dieses Kapitel enthält Details zu den Kernfunktionen von LinuxCNC, die ein genaues Timing für

- die Erzeugung von Signalen, die von der Hardware (z. B. Motoren) interpretiert werden, oder
- für die Interpretation der von der Hardware gesendeten Signale (z. B. Encoder).

# 5.8.1 StepGen

Diese Komponente ermöglicht die softwarebasierte Erzeugung von Schrittimpulsen als Reaktion auf Positions- oder Geschwindigkeitsbefehle. Im Positionsmodus verfügt sie über eine integrierte, voreingestellte Positionsschleife, so dass eine PID-Einstellung nicht erforderlich ist. Im Geschwindigkeitsmodus treibt sie einen Motor mit der befohlenen Geschwindigkeit an, wobei Geschwindigkeits- und Beschleunigungsgrenzen eingehalten werden. Es handelt sich um eine reine Echtzeitkomponente, die je nach CPU-Geschwindigkeit usw. maximale Schrittfrequenzen von 10 kHz bis vielleicht 50 kHz erreichen kann. Das Blockdiagramm des Schrittimpulsgenerators zeigt drei Blockdiagramme, jedes davon ist ein einzelner Schrittimpulsgenerator. Das erste Diagramm ist für den Schritttyp *0* (Schritt und Richtung). Das zweite ist für den Schrittpy *1* (Auf/Ab oder Pseudo-PWM), und das dritte für die Schritttypen 2 bis 14 (verschiedene Schrittmuster). Die ersten beiden Diagramme zeigen die Steuerung im Positionsmodus, das dritte den Geschwindigkeitsmodus. Steuermodus und Schrittart werden unabhängig voneinander eingestellt, und es kann jede beliebige Kombination gewählt werden.

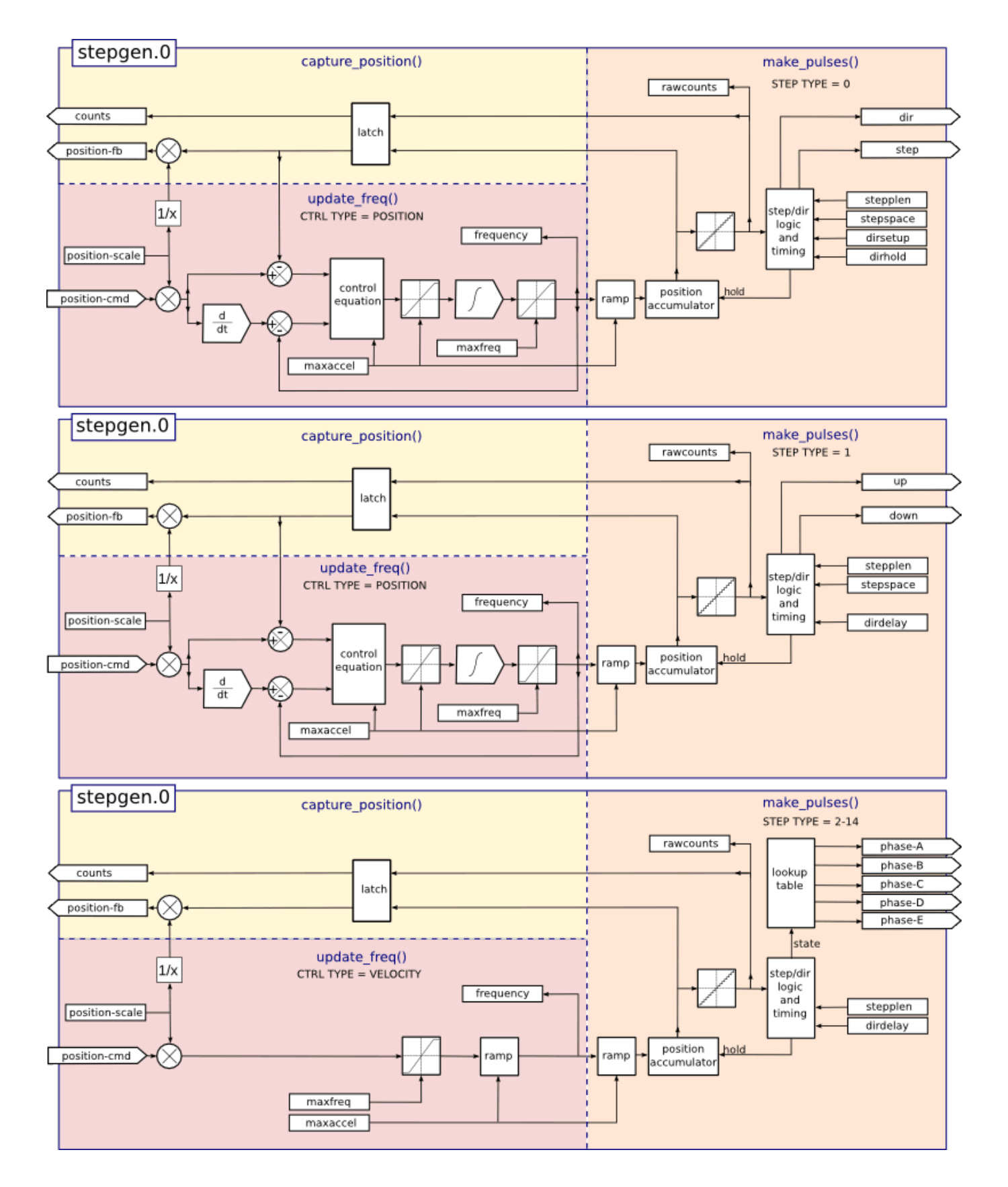

Abbildung 5.19: Schrittimpulsgenerator-Blockdiagramm Positionsmodus

#### Laden der Komponente stepgen

halcmd: loadrt stepgen step\_type=<type-array> [ctrl\_type=<ctrl\_array>]

#### <type-array>

ist eine Reihe von durch Kommata getrennten Dezimalzahlen. Jede Zahl bewirkt, dass ein Einzelschritt-Impulsgenerator geladen wird; der Wert der Zahl bestimmt die Schrittart.

#### <ctrl\_array>

ist eine durch Komma getrennte Folge von *p*- oder *v*-Zeichen, um den Positions- oder Geschwindigkeitsmodus anzugeben.

#### ctrl\_type

ist optional, wenn sie weggelassen wird, werden alle Schrittgeneratoren im Positionsmodus arbeiten.

#### Zum Beispiel:

halcmd: loadrt stepgen step\_type=0,0,2 ctrl\_type=p,p,v

Es werden drei Schrittgeneratoren installiert. Die ersten beiden verwenden den Schritttyp *0* (Schritt und Richtung) und laufen im Positionsmodus. Der letzte verwendet den Schritttyp *2* (Quadratur) und läuft im Geschwindigkeitsmodus. Der Standardwert für *<config-array>* ist *0,0,0*, wodurch drei Generatoren vom Typ *0* (Schritt/Richtung) installiert werden. Die maximale Anzahl von Schrittgeneratoren ist 8 (wie durch MAX\_CHAN in stepgen.c definiert). Jeder Generator ist unabhängig, aber alle werden durch dieselbe(n) Funktion(en) zur gleichen Zeit aktualisiert. In den folgenden Beschreibungen steht *<chan>* für die Nummer eines bestimmten Generators. Der erste Generator hat die Nummer 0.

#### Komponente "stepgen" entfernen (engl. unload)

halcmd: unloadrt stepgen

#### 5.8.1.1 Pins

Zur gewählten Schrift- und Steuerungsart.

- (float) stepgen. \_\_\_\_\_.position-cmd` Gewünschte Motorposition, in Positionseinheiten (nur Positionsmodus).
- (float) stepgen. <u>`</u><chan>\_\_.velocity-cmd` Gewünschte Motorgeschwindigkeit, in Positionseinheiten pro Sekunde (nur im Geschwindigkeitsmodus).
- (s32) stepgen. <u>`</u><chan>\_\_.counts` Rückmeldeposition in Zählungen, aktualisiert durch *captu- re position()*.
- (float) stepgen. `\_<chan>\_\_.position-fb` Feedback-Position in Positionseinheiten, aktualisiert durch *capture\_position()*.
- (bit) stepgen. <u>`</u><chan>\_\_.enable` Aktiviert Ausgabeschritte wenn false, werden keine Schritte erzeugt.
- (bit) stepgen. <u>`</u><chan>\_\_.step` Schrittimpulsausgang (nur Schritttyp 0).
- (bit) stepgen. \_\_\_\_\_.dir` Richtungsausgabe (nur Schritttyp 0).
- (bit) stepgen. \_\_\_\_\_.up` UP Pseudo-PWM Ausgang (nur Schritttyp 1).
- (bit) stepgen. \_\_\_\_.down` DOWN Pseudo-PWM-Ausgang (nur Schritttyp 1).

- (bit) stepgen. \_\_\_\_.phase-A` Ausgang Phase A (nur Schritttypen 2-14).
- (bit) stepgen. \_\_\_\_.phase-B` Ausgang Phase B (nur Schritttypen 2-14).
- (bit) stepgen. \_\_\_\_.phase-C` Phase-C-Ausgang (nur Schritttypen 3-14).
- (bit) stepgen. <u>`</u><chan>\_\_.phase-D` Phase-D-Ausgang (nur Schritttypen 5-14).
- (bit) stepgen. \_\_\_\_.phase-E` Phase-E-Ausgang (nur Schritttypen 11-14).

### 5.8.1.2 Parameter

- (float) stepgen. <u>`</u><chan>\_\_.position-scale` Schritte pro Positionseinheit. Dieser Parameter wird sowohl für die Ausgabe als auch für die Rückmeldung verwendet.
- (float) stepgen. \_\_\_\_.maxvel` Maximale Geschwindigkeit, in Positionseinheiten pro Sekunde. Wenn 0.0, hat keine Auswirkung.
- (float) stepgen. <u>`</u><chan>\_\_.maxaccel` Maximale Beschleunigungs-/Verzögerungsrate, in Positionseinheiten pro Sekunde zum Quadrat. Wenn 0.0, hat keine Auswirkung.
- (float) stepgen. <u>`</u><chan>\_\_.frequency` Die aktuelle Schrittfrequenz in Schritten pro Sekunde.
- (float) stepgen. <u>`</u><chan>\_\_.steplen` Länge eines Schrittimpulses (Schritttyp 0 und 1) oder Mindestzeit in einem bestimmten Zustand (Schritttypen 2-14), in Nanosekunden.
- (float) stepgen. <u>`</u><chan>\_\_.dirsetup` Mindestzeit zwischen einem Richtungswechsel und dem Beginn des nächsten Schrittimpulses (nur Schritttyp 0), in Nanosekunden.
- (float) stepgen. `\_<chan>\_\_.dirhold` Mindestzeit vom Ende eines Schrittimpulses bis zu einem Richtungswechsel (nur Schrittyp 0), in Nanosekunden.
- (float) ,stepgen.`\_\_<chan>\_\_.dirdelay' Mindestzeit zwischen einem Schritt und einem Schritt in die entgegengesetzte Richtung (nur Schritttypen 1-14), in Nanosekunden.
- (s32) stepgen. <u>`</u><chan>\_\_.rawcounts` Die rohe Anzahl der Rückmeldungen, aktualisiert durch *make\_pulses()*.

Im Positionsmodus werden die Werte von maxvel und maxaccel von der internen Positionsschleife verwendet, um Schrittimpulsfolgen zu vermeiden, denen der Motor nicht folgen kann. Wenn sie auf Werte eingestellt sind, die für den Motor geeignet sind, führt selbst eine große momentane Änderung der befohlenen Position zu einer sanften trapezförmigen Bewegung zur neuen Position. Der Algorithmus misst sowohl den Positions- als auch den Geschwindigkeitsfehler und berechnet eine Beschleunigung, die versucht, beide gleichzeitig auf Null zu reduzieren. Weitere Einzelheiten, einschließlich des Inhalts des Feldes "Kontrollgleichung" (engl. control equation), finden Sie im Code.

Im Geschwindigkeitsmodus ist maxvel ein einfacher Grenzwert, der auf die befohlene Geschwindigkeit angewendet wird, und maxaccel wird verwendet, um die tatsächliche Frequenz zu rampen, wenn sich die befohlene Geschwindigkeit abrupt ändert. Wie im Positionsmodus sorgen die richtigen Werte für diese Parameter dafür, dass der Motor der erzeugten Impulsfolge folgen kann.

## 5.8.1.3 Step Types

Der Schrittgenerator unterstützt 15 verschiedene Schrittfolgen:

**Schritttyp 0 (engl. step type 0)** Schritttyp 0 ist der Standard-Schritt- und Richtungstyp. Bei der Konfiguration für den Schritttyp 0 gibt es vier zusätzliche Parameter, die das genaue Timing der Schrittund Richtungssignale bestimmen. In der folgenden Abbildung ist die Bedeutung dieser Parameter dargestellt. Die Parameter sind in Nanosekunden angegeben, werden aber auf ein ganzzahliges Vielfaches der Thread-Periode für den Thread aufgerundet, der *make\_pulses()* aufruft. Wenn zum Beispiel *make\_pulses()* alle 16 µs aufgerufen wird und steplen 20000 ist, dann sind die Schrittimpulse 2 x 16 = 32 µs lang. Der Standardwert für alle vier Parameter ist 1 ns, aber die automatische Rundung tritt in Kraft, wenn der Code zum ersten Mal ausgeführt wird. Da ein Schritt *steplen* ns hoch und *stepspace* ns niedrig benötigt, ist die maximale Frequenz 1.000.000.000 geteilt durch (*steplen* + *stepspace*)'. Wenn *maxfreq* höher als dieser Grenzwert eingestellt ist, wird er automatisch gesenkt. Ist *maxfreq* gleich Null, bleibt er Null, aber die Ausgangsfrequenz wird trotzdem begrenzt.

Bei Verwendung des Parallelport-Treibers kann die Schrittfrequenz mit der Funktion parport reset in Verbindung mit der Einstellung *doublefreq* von StepGen verdoppelt werden.

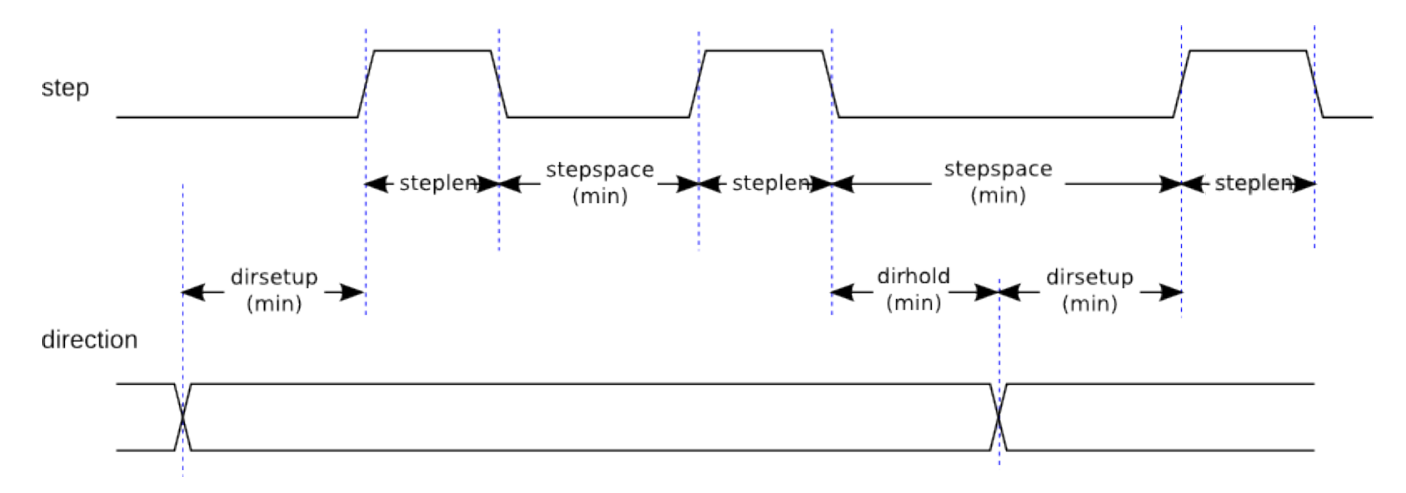

Abbildung 5.20: Schritt- und Richtungs-Timing (engl. step and direction timing)

**Schritt Typ 1 (step type 1)** Der Schritttyp 1 hat zwei Ausgänge, aufwärts und abwärts. Die Impulse erscheinen je nach Fahrtrichtung an dem einen oder dem anderen. Jeder Impuls ist *steplen* ns lang, und die Impulse sind durch mindestens *stepspace* ns voneinander getrennt. Die maximale Frequenz ist dieselbe wie bei Schritttyp 0. Wenn *maxfreq* höher als der Grenzwert eingestellt ist, wird dieser gesenkt. Ist *maxfreq* gleich Null, bleibt er Null, aber die Ausgangsfrequenz wird trotzdem begrenzt.

## ) Warnung

Verwenden Sie die Parport-Reset-Funktion nicht mit den Schritttypen 2 - 14. Unerwartete Ergebnisse können auftreten.

**Schritt Typen 2 - 14 (engl. step type 2-14)** Die Schritttypen 2 bis 14 sind zustandsabhängig und haben zwei bis fünf Ausgänge. Bei jedem Schritt wird ein Zustandszähler inkrementiert oder dekrementiert. Die Zwei-und-Drei-Phasen-, Vier-Phasen- und Fünf-Phasen-Schritte zeigen die Ausgangsmuster als Funktion des Zustandszählers. Die maximale Frequenz ist 1.000.000.000 geteilt durch *steplen*, und wie in den anderen Modi wird *maxfreq* gesenkt, wenn es über dem Grenzwert liegt.

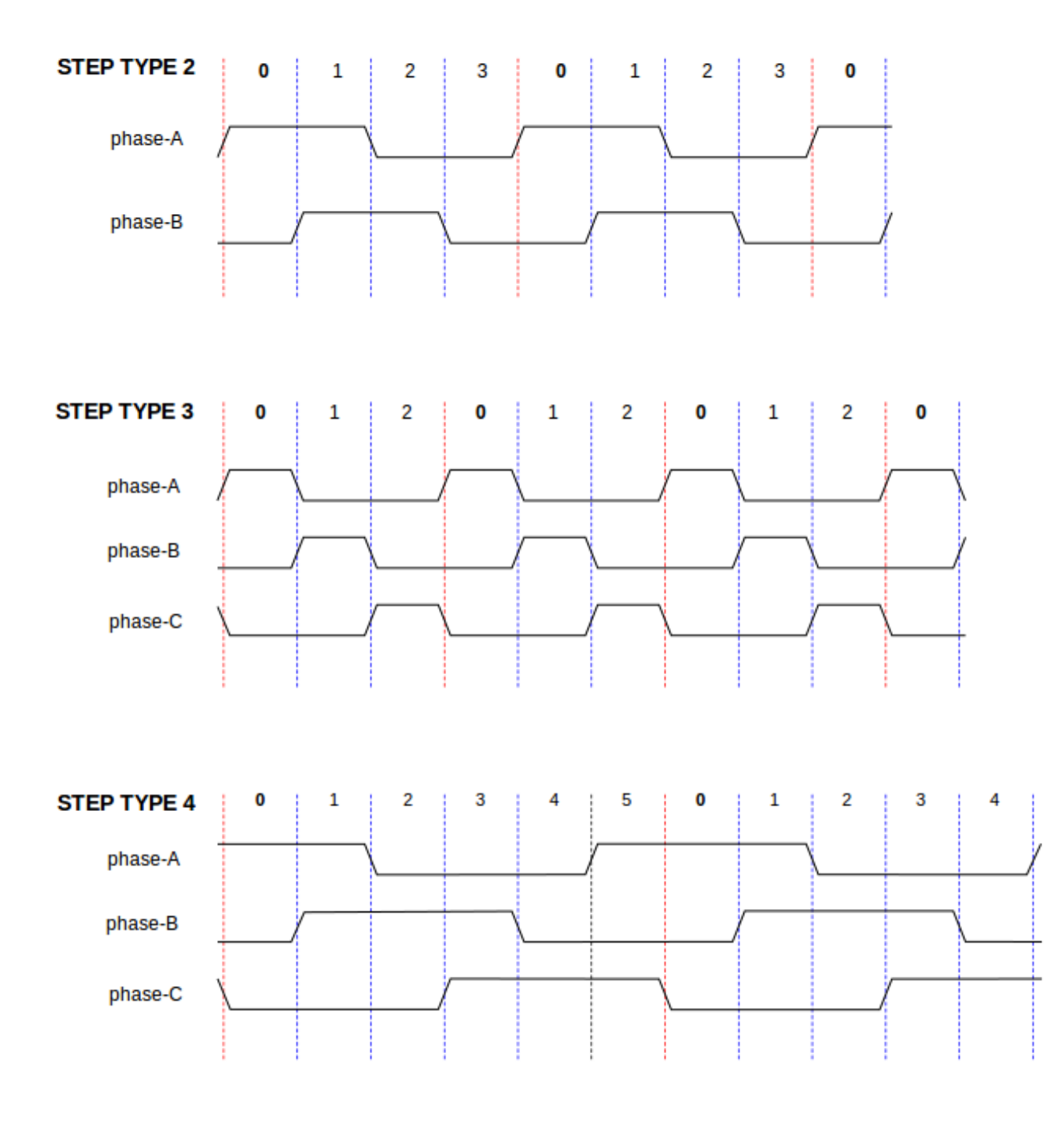

Abbildung 5.21: Zwei- und dreiphasige Schritttypen

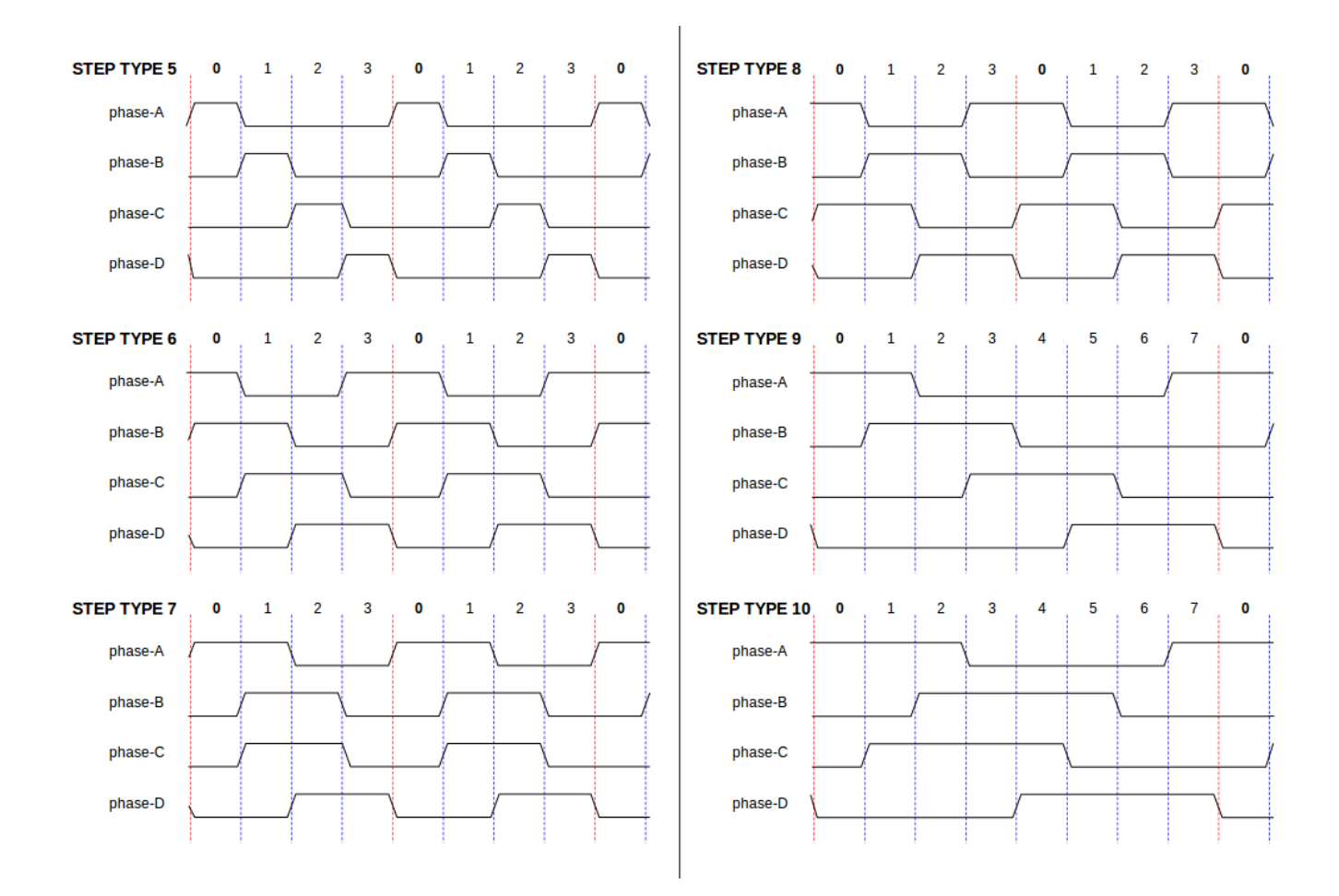

Abbildung 5.22: Vierphasige Schritttypen

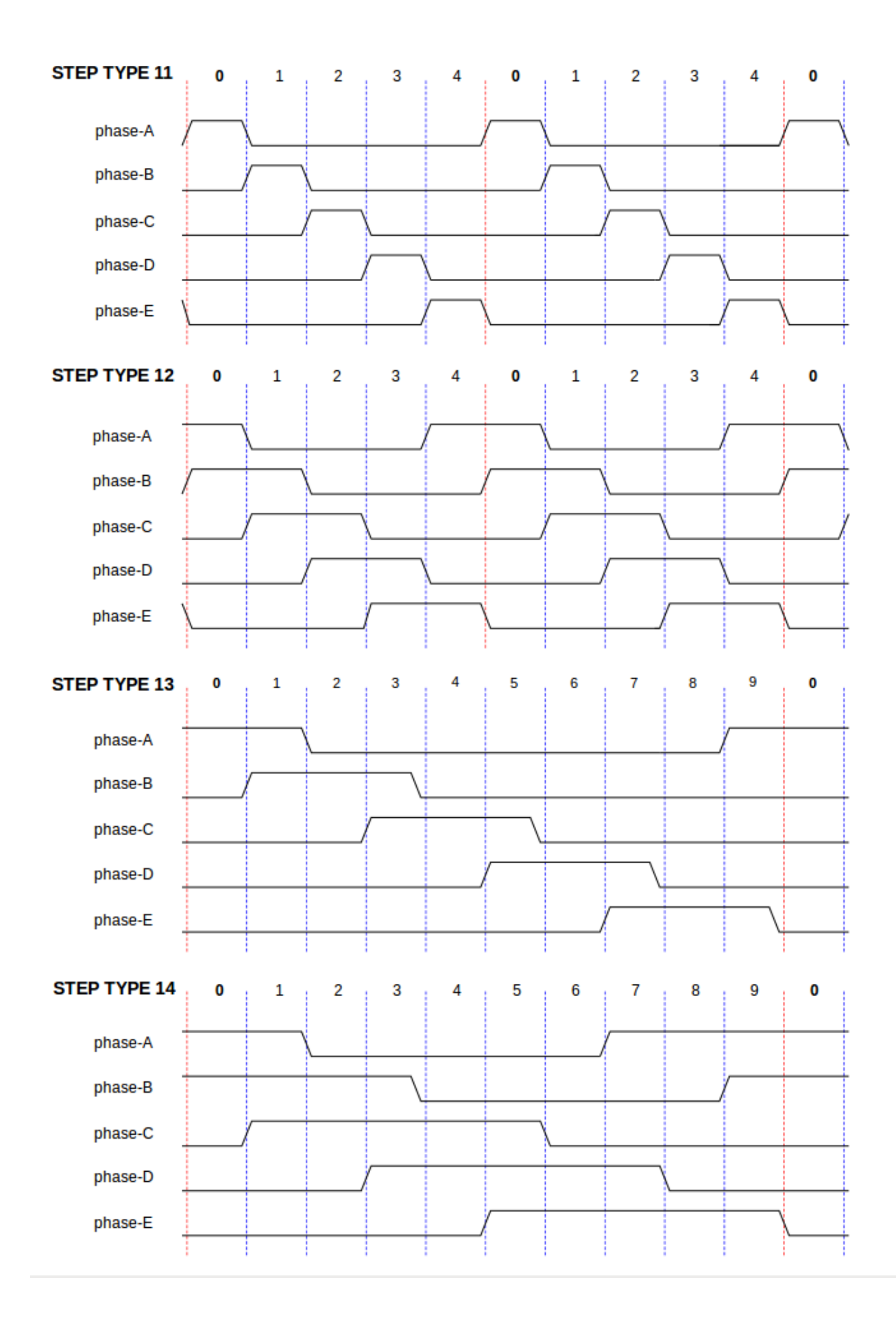

## 5.8.1.4 Funktionen

Die Komponente exportiert drei Funktionen. Jede Funktion wirkt auf alle Schrittimpulsgeneratoren die Ausführung verschiedener Generatoren in verschiedenen Threads wird nicht unterstützt.

- (funct) stepgen.make-pulses Hochgeschwindigkeitsfunktion zum Erzeugen und Zählen von Impulsen (kein Fließkomma).
- (funct) stepgen.update-freq Die Funktion für niedrige Geschwindigkeiten wandelt Position in Geschwindigkeit um, skaliert und begrenzt.
- (funct) stepgen.capture-position Funktion mit niedriger Geschwindigkeit für die Rückmeldung, aktualisiert die Zwischenspeicher und skaliert die Position.

Die Hochgeschwindigkeitsfunktion *stepgen.make-pulses* sollte in einem sehr schnellen Thread ausgeführt werden, je nach den Fähigkeiten des Computers zwischen 10 und 50 µs. Die Periode dieses Threads bestimmt die maximale Schrittfrequenz, da *steplen, stepspace, dirsetup, dirhold* und *dirdelay* alle auf ein ganzzahliges Vielfaches der Thread-Periode in Nanosekunden aufgerundet werden. Die beiden anderen Funktionen können mit einer viel geringeren Rate aufgerufen werden.

## 5.8.2 PWMgen

Diese Komponente ermöglicht die softwarebasierte Erzeugung von PWM- (Pulse Width Modulation) und PDM- (Pulse Density Modulation) Wellenformen. Es handelt sich um eine reine Echtzeitkomponente, die je nach CPU-Geschwindigkeit usw. PWM-Frequenzen von einigen hundert Hertz bei ziemlich guter Auflösung bis zu vielleicht 10 kHz mit begrenzter Auflösung erzeugen kann.

### Laden von PWMgen

loadrt pwmgen output\_type=<config-array>

Das <*config-array*> ist eine Reihe von durch Komma getrennten Dezimalzahlen. Jede Zahl bewirkt, dass ein einzelner PWM-Generator geladen wird; der Wert der Zahl bestimmt den Ausgangstyp. Im folgenden Beispiel werden drei PWM-Generatoren installiert. Es gibt keinen Standardwert, wenn <*config-array*> nicht angegeben wird, werden keine PWM-Generatoren installiert. Die maximale Anzahl von Frequenzgeneratoren ist 8 (wie durch MAX\_CHAN in pwmgen.c definiert). Jeder Generator ist unabhängig, aber alle werden durch dieselbe(n) Funktion(en) zur gleichen Zeit aktualisiert. In den folgenden Beschreibungen steht <*chan>* für die Nummer eines bestimmten Generators. Der erste Generator hat die Nummer 0.

### Beispiel für das Laden von PWMgen

```
loadrt pwmgen output_type=0,1,2
```

Es werden drei PWM-Generatoren installiert. Der erste wird einen Ausgang des Typs *0* (nur PWM) verwenden, der nächste einen Ausgang des Typs 1 (PWM und Richtung) und der dritte einen Ausgang des Typs 2 (AUF und AB). Es gibt keinen Standardwert, wenn *<config-array>* nicht angegeben wird, wird kein PWM-Generator installiert. Die maximale Anzahl von Frequenzgeneratoren ist 8 (wie durch MAX\_CHAN in pwmgen.c definiert). Jeder Generator ist unabhängig, aber alle werden durch dieselbe(n) Funktion(en) zur gleichen Zeit aktualisiert. In den folgenden Beschreibungen steht *<chan>* für die Anzahl der einzelnen Generatoren. Die Nummerierung der PWM-Generatoren beginnt bei 0.

#### Entfernen (engl. hier unloading) von PWMgen

unloadrt pwmgen

## 5.8.2.1 Ausgangstypen (engl. output types)

Der PWM-Generator unterstützt drei verschiedene "Ausgangstypen".

- *Ausgangstyp 0* Nur PWM-Ausgangspin. Nur positive Befehle werden akzeptiert, negative Werte werden als Null behandelt (und werden durch den Parameter *min-dc* beeinflusst, wenn er ungleich Null ist).
- Ausgangstyp 1 PWM/PDM und Richtungspins. Positive und negative Eingänge werden als positive und negative PWM ausgegeben. Der Richtungspin ist 0 für positive Befehle und 1 für negative Befehle. Wenn Ihre Steuerung positive PWM sowohl im Uhrzeigersinn als auch gegen den Uhrzeigersinn benötigt, verwenden Sie link:.. /man/man9/abs.9.html[abs]-Komponente, um Ihr PWM-Signal in einen positiven Wert umzuwandeln, wenn ein negativer Eingang eingegeben wird.
- Ausgabetyp 2 UP- und DOWN-Pins. Bei positiven Befehlen wird das PWM-Signal am Up-Ausgang angezeigt, und der Down-Ausgang bleibt false. Bei negativen Befehlen wird das PWM-Signal am Down-Ausgang angezeigt, und der Up-Ausgang bleibt false. Der Ausgangstyp 2 eignet sich für den Antrieb der meisten H-Brücken.

## 5.8.2.2 Pins

Jeder PWM-Generator hat die folgenden Pins:

- (bit) pwmgen. \_\_\_\_\_.enable` Aktiviert oder deaktiviert die PWM-Generatorausgänge.

Jeder PWM-Generator verfügt über einige dieser Pins, je nach gewähltem Ausgangstyp:

- (bit) pwmgen. \_\_\_\_\_.pwm` PWM- (oder PDM-) Ausgang, (nur Ausgangstyp 0 und 1).
- (bit) pwmgen. \_\_\_\_.dir` Richtungsausgabe (nur Ausgabetyp 1).
- (bit) pwmgen. \_\_\_\_\_.up` PWM/PDM-Ausgang für positiven Eingangswert (nur Ausgangstyp 2).
- (bit) pwmgen. \_\_\_\_.down` PWM/PDM-Ausgang für negativen Eingangswert (nur Ausgangstyp 2).

### 5.8.2.3 Parameter

- (float) pwmgen. <u>`</u><chan>\_.scale` Skalierungsfaktor zur Konvertierung von value von beliebigen Einheiten in Duty Cycle. Wenn z.B. scale auf 4000 gesetzt ist und der Eingangswert, der an pwmgen. <u>`</u><chan>\_.value` übergeben wird, 4000 ist, dann wird es 100% Duty-Cycle (immer an) sein. Beträgt der Wert 2000, so handelt es sich um eine 50%ige 25 Hz-Rechteckwelle.
- (float) ,pwmgen.`\_\_<chan>\_\_.pwm-freq Gewünschte PWM-Frequenz, in Hz. Wenn 0.0, wird PDM statt PWM erzeugt. Ist die Frequenz höher als die internen Grenzwerte, wird sie beim nächsten Aufruf von update\_freq()' auf den internen Grenzwert gesetzt. Falls ungleich Null und *dither* falsch, wird der nächste Aufruf von *update\_freq()* auf das nächste ganzzahlige Vielfache der Periode der Funktion *make\_pulses()* gesetzt.
- (bit) pwmgen. <u>`</u><chan>\_\_.dither-pwm` Bei true wird Dithering aktiviert, um durchschnittliche PWM-Frequenzen oder Tastverhältnisse zu erreichen, die mit reiner PWM nicht möglich sind. Bei false werden sowohl die PWM-Frequenz als auch das Tastverhältnis auf Werte gerundet, die genau erreicht werden können.

- (float) pwmgen. \_\_\_\_<chan>\_\_\_.min-dc` Minimales Tastverhältnis, zwischen 0,0 und 1,0 (das Tastverhältnis geht unabhängig von dieser Einstellung auf Null, wenn es deaktiviert wird).
- (float) pwmgen. \_\_\_\_\_.max-dc` Maximales Tastverhältnis, zwischen 0,0 und 1,0.
- (float) pwmgen. \_\_\_<chan>\_\_\_.curr-dc` Aktuelles Tastverhältnis nach allen Begrenzungen und Rundungen (nur Lesen).

## 5.8.2.4 Funktionen

Die Komponente exportiert zwei Funktionen. Jede Funktion wirkt auf alle PWM-Generatoren - die Ausführung verschiedener Generatoren in verschiedenen Threads wird nicht unterstützt.

- (funct) pwmgen.make-pulses Hochgeschwindigkeitsfunktion zur Erzeugung von PWM-Wellenformen (keine Fließkommazahlen). Die Hochgeschwindigkeitsfunktion pwmgen.make-pulses sollte im Basis-Thread (schnellster Thread) ausgeführt werden, je nach den Fähigkeiten des Computers zwischen 10 und 50 µs. Die Periode dieses Threads bestimmt die maximale PWM-Trägerfrequenz sowie die Auflösung der PWM- oder PDM-Signale. Wenn der Basis-Thread 50.000 ns beträgt, entscheidet das Modul alle 50 µs, ob es an der Zeit ist, den Zustand des Ausgangs zu ändern. Bei einem Tastverhältnis von 50 % und einer PWM-Frequenz von 25 Hz bedeutet dies, dass sich der Zustand des Ausgangs alle (1 / 25) Sekunden / 50 µs \* 50 % = 400 Iterationen ändert. Das bedeutet auch, dass Sie 800 mögliche Tastverhältniswerte haben (ohne Dithering).
- (funct) pwmgen.update Funktion mit geringer Geschwindigkeit zur Skalierung und Begrenzung des Werts und zur Handhabung anderer Parameter. Dies ist die Funktion des Moduls, welche die komplizierteren mathematischen Berechnungen implementiert, um herauszufinden, für wie viele Basisperioden der Ausgang hoch und für wie viele er niedrig sein sollte.

## 5.8.3 Encoder

Diese Komponente ermöglicht die softwarebasierte Zählung von Signalen aus Quadratur- (oder Einzelimpuls ) Encodern. Es handelt sich um eine reine Echtzeitkomponente, die je nach CPU-Geschwindigkeit, Latenzzeit usw. maximale Zählraten von 10 kHz bis vielleicht 50 kHz erreichen kann.

Das Basisgewinde sollte 1/2 Zählgeschwindigkeit betragen, um Geräusche und Zeitschwankungen zu berücksichtigen. Wenn Sie z. B. einen Drehgeber mit 100 Impulsen pro Umdrehung an der Spindel haben und Ihre maximale Drehzahl 3000 beträgt, sollte das maximale Basisgewinde 25 µs betragen. Ein Drehgeber mit 100 Impulsen pro Umdrehung hat 400 Zählungen. Die Spindeldrehzahl von 3000 U/min (engl. RPM) = 50 U/s (engl. RPS, Umdrehungen pro Sekunde). 400 \* 50 = 20.000 Zählungen pro Sekunde oder 50 µs zwischen den Zählungen.

Das Blockdiagramm des Encoderzählers ist ein Blockdiagramm eines Kanals eines Encoderzählers.

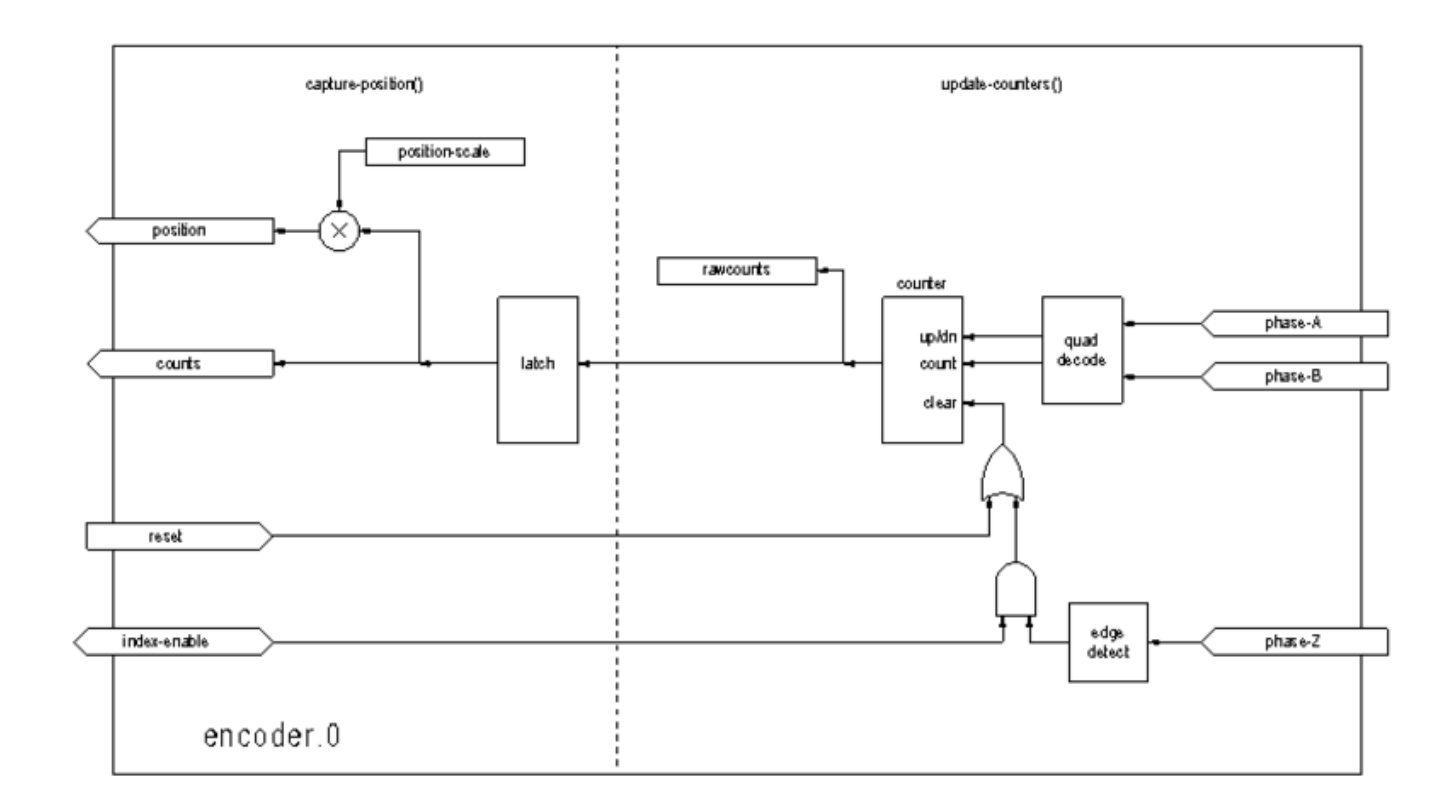

#### Abbildung 5.24: Encoderzähler-Blockdiagramm

#### Laden des Encoders

halcmd: loadrt encoder [num\_chan=<counters>]

<counters> ist die Anzahl der Encoderzähler, die Sie installieren möchten. Wenn num\_chan nicht angegeben ist, werden drei Zähler installiert. Die maximale Anzahl von Leistungsindikatoren beträgt 8 (wie durch MAX\_CHAN in encoder.c definiert). Jeder Leistungsindikator ist unabhängig, aber alle werden gleichzeitig von den gleichen Funktionen aktualisiert. In den folgenden Beschreibungen ist <chan> die Nummer eines bestimmten Zählers. Der erste Zähler ist die Nummer 0.

#### **Encoder entfernen (engl. unload)**

halcmd: unloadrt encoder

#### 5.8.3.1 Pins

 encoder.\_<chan>\_.counter.mode (bit, I/O) (Voreinstellung: FALSE) - Aktiviert den Zählermodus. Bei true zählt der Zähler jede steigende Flanke des Phase-A-Eingangs und ignoriert den Wert an Phase-B. Dies ist nützlich, um den Ausgang eines einkanaligen (nicht-Quadratur-) Sensors zu zählen. Bei false zählt er im Quadraturmodus.

- encoder.\_<chan>\_.missing-teeth (s32, In) (Voreinstellung: 0) Aktiviert die Verwendung des Fehlzahn-Index. Dadurch kann ein einzelner IO-Pin sowohl Positions- als auch Indexinformationen liefern. Wenn das Geberrad 58 Zähne hat, von denen zwei fehlen, die so angeordnet sind, als wären es 60 (wie bei Kurbelwellensensoren in der Automobilindustrie üblich), dann sollte die Positionsskala auf 60 und die fehlenden Zähne auf 2 gesetzt werden. Um diesen Modus zu verwenden, sollte counter-mode auf true gesetzt werden. Dieser Modus eignet sich zum Gewindedrehen, aber nicht zum Gewindeschneiden.
- encoder.\_<chan>\_.counts (s32, Out) Position in encoder Zählungen (engl. counts).
- encoder.\_<chan>\_.counts-latched (s32, Out) Zur Zeit nicht verwendet.
- encoder.\_<chan>\_.index-enable (bit, I/O) Wenn True, werden counts und position bei der nächsten steigenden Flanke von Phase Z auf Null zurückgesetzt. Gleichzeitig wird index-enable auf Null zurückgesetzt, um anzuzeigen, dass die steigende Flanke aufgetreten ist. Der index-enable-Pin ist bidirektional. Wenn index-enable False ist, wird der Phase-Z-Kanal des Encoders ignoriert und der Zähler zählt normal. Der Encoder-Treiber wird index-enabl niemals auf True setzen. Einige andere Komponenten können dies jedoch tun.
- encoder.\_<chan>\_.latch-falling (bit, In) (Standard: TRUE) Derzeit nicht verwendet.
- encoder.\_<chan>\_.latch-input (bit, In) (Voreinstellung: TRUE) Zur Zeit nicht verwendet.
- encoder.\_<chan>\_.latch-rising (bit, In) Derzeit nicht verwendet.
- encoder.\_<chan>\_.min-speed-estimate (float, in) Bestimmt die minimale wahre Geschwindigkeitsgröße, bei der die Geschwindigkeit als ungleich Null geschätzt und die Position interpoliert wird. Die Einheiten von min-speed-estimate sind die gleichen wie die Einheiten von velocity . Skalierungsfaktor, in Zählungen pro Längeneinheit. Wird dieser Parameter zu niedrig eingestellt, dauert es sehr lange, bis die Geschwindigkeit auf 0 zurückgeht, nachdem keine Geberimpulse mehr ankommen.
- encoder.\_<chan>\_.phase-A (bit, In) Phase A des Quadratur Encoder Signals.
- encoder.\_<chan>\_.phase-B (bit, In) Phase B des Quadratur Encoder Signals.
- encoder.\_<chan>\_.phase-Z (Bit, In) Phase Z (Indeximpuls) des Quadratur-Encodersignals.
- encoder.\_<chan>\_.position (float, Out) Position in skalierten Einheiten (siehe position-scale).
- encoder.\_<chan>\_.position-interpolated (float, Out) Position in skalierten Einheiten, interpoliert zwischen Encoder-Zählungen.

Die position-interpolated versucht, zwischen den Encoderzählungen zu interpolieren, basierend auf der zuletzt gemessenen Geschwindigkeit. Nur gültig, wenn die Geschwindigkeit annähernd konstant ist und über der min-speed-estimate liegt. Nicht für die Lageregelung verwenden, da der Wert bei niedrigen Geschwindigkeiten, bei Richtungsumkehr und bei Geschwindigkeitsänderungen falsch ist.

Er ermöglicht jedoch die Verwendung eines Encoders mit niedrigem Impuls pro Umdrehung (einschließlich eines *Encoders* mit einem Impuls pro Umdrehung) für das Gewindeschneiden auf einer Drehmaschine und kann auch für andere Zwecke verwendet werden.

- encoder.\_<chan>\_.position-latched (float, Out) Wird derzeit nicht verwendet.
- encoder.\_<chan>\_.position-scale (float, I/O) Skalierungsfaktor, in Zählungen pro Längeneinheit. Wenn beispielsweise die Positionsskala 500 beträgt, werden 1000 Zählwerte des Encoders als Position von 2.0 Einheiten gemeldet.
- encoder.\_<chan>\_.rawcounts (s32, In) Die rohe Anzahl, wie durch Update-Zähler bestimmt. Dieser Wert wird häufiger aktualisiert als Anzahl und Position. Es ist auch unbeeinflusst von Reset oder dem Indeximpuls.
- encoder.\_<chan>\_.reset (bit, In) Wenn True, werden *counts* und *position* sofort auf Null gesetzt.

- encoder.\_<chan>\_.velocity (float, Out) Geschwindigkeit in skalierten Einheiten pro Sekunde. encoder verwendet einen Algorithmus, der das Quantisierungsrauschen im Vergleich zur einfachen Differenzierung des *position*-Ausgangs stark reduziert. Wenn der Wert der tatsächlichen Geschwindigkeit unter der geschätzten Mindestgeschwindigkeit liegt, ist die Geschwindigkeitsausgabe 0.
- encoder.\_<chan>\_.x4-mode (bit, I/O) (Voreinstellung: TRUE) Aktiviert den Times-4-Modus. Bei true zählt der Zähler jede Flanke der Quadraturwellenform (vier Zählungen pro vollem Zyklus). Bei false zählt er nur einmal pro vollem Zyklus. Im Zählermodus wird dieser Parameter ignoriert. Der 1x-Modus ist für einige Jogwheels nützlich.

## 5.8.3.2 Parameter

- encoder.\_<chan>\_.capture-position.time (s32, RO)
- encoder.\_<chan>\_.capture-position.tmax(s32, RW)
- encoder.\_<chan>\_.update-counters.time (s32, RO)
- encoder.\_<chan>\_.update-counter.tmax (s32, RW)

### 5.8.3.3 Funktionen

Die Komponente exportiert zwei Funktionen. Jede Funktion wirkt auf alle Zähler des Encoders - die Ausführung verschiedener Zähler in verschiedenen Threads wird nicht unterstützt.

- (funct) encoder.update-counters Hochgeschwindigkeitsfunktion zum Zählen von Impulsen (kein Gleitkomma).
- (funct) encoder.capture-position Funktion mit niedriger Geschwindigkeit zur Aktualisierung von Latches und Skalenposition.

## 5.8.4 PID

Diese Komponente bietet Proportional/Integral/Derivativ-Regelkreise. Es handelt sich um eine reine Echtzeitkomponente. Der Einfachheit halber wird in dieser Diskussion davon ausgegangen, dass es sich um Positionsregelkreise handelt. Diese Komponente kann jedoch auch zur Implementierung anderer Rückkopplungsschleifen wie Geschwindigkeit, Brennerhöhe, Temperatur usw. verwendet werden. Das Blockdiagramm der PID-Schleife ist ein Blockdiagramm einer einzelnen PID-Schleife.

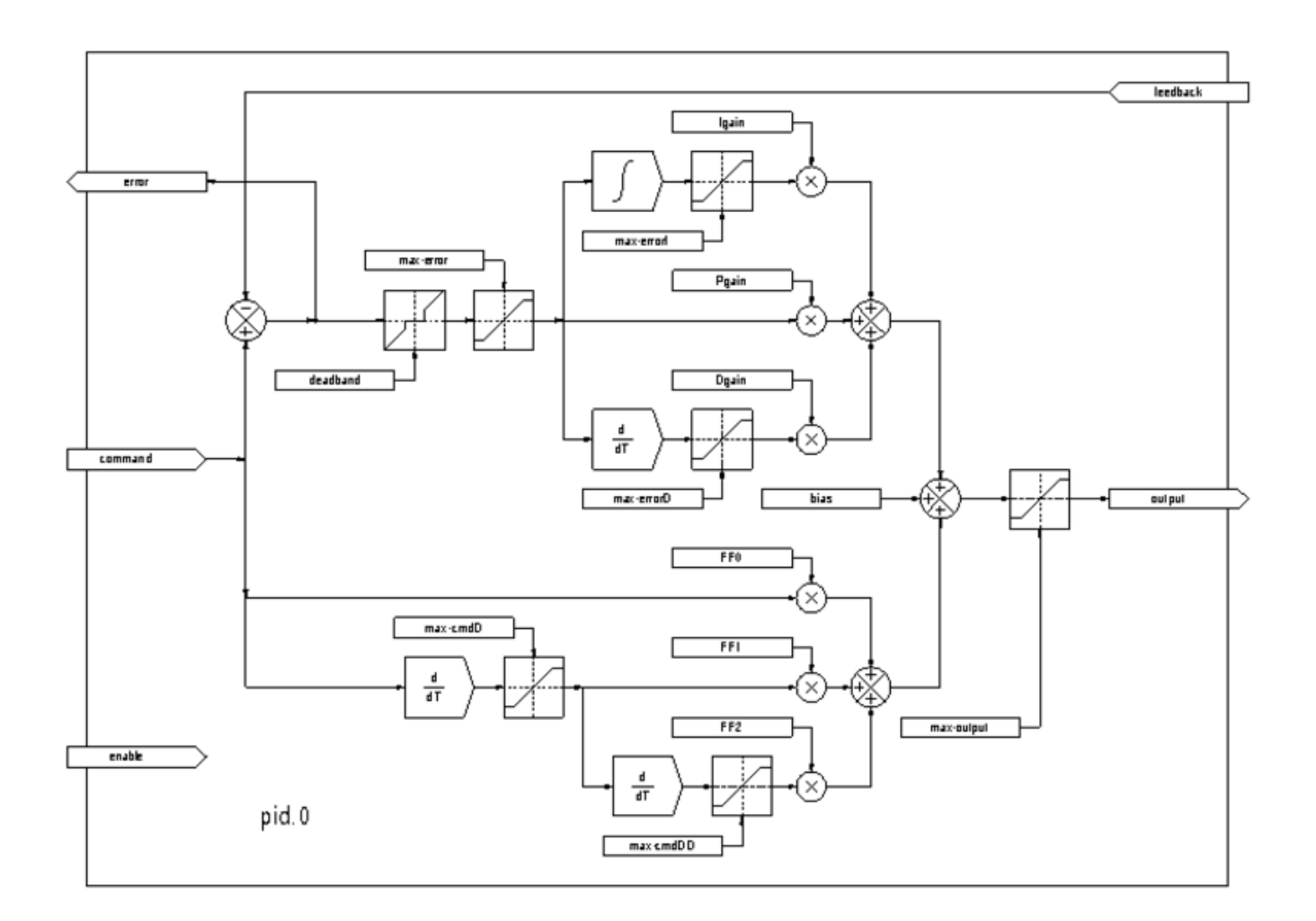

Abbildung 5.25: PID-Regelkreis-Blockdiagramm

### **PID laden**

halcmd: loadrt pid [num\_chan=<loops>] [debug=1]

<Schleifen> ist die Anzahl der PID-Schleifen, die Sie installieren möchten. Wird num\_chan nicht angegeben, so wird eine Schleife installiert. Die maximale Anzahl von Schleifen ist 16 (wie durch MAX\_CHAN in pid.c definiert). Jede Schleife ist völlig unabhängig. In den folgenden Beschreibungen ist <Schleifennummer> die Schleifennummer einer bestimmten Schleife. Die erste Schleife hat die Nummer 0.

Wenn debug=1 angegeben ist, exportiert die Komponente einige zusätzliche Pins, die bei der Fehlersuche und beim Tuning nützlich sein können. Standardmäßig werden die zusätzlichen Pins nicht exportiert, um gemeinsamen Speicherplatz zu sparen und die Pin-Liste nicht zu überfrachten.

#### PID entfernen (engl. unload)

halcmd: unloadrt pid

### 5.8.4.1 Pins

Die drei wichtigsten Pins sind

- (float) pid. <u>`</u><loopnum>\_\_.command` Die gewünschte Position, wie sie von einer anderen Systemkomponente befohlen wurde.
- (float) pid. <u>`</u><Schleifennummer>\_\_.feedback` Die aktuelle Position, wie sie von einem Rückmeldegerät wie einem Encoder gemessen wird.
- (float) pid. <u>`</u><loopnum>\_\_.output` Ein Geschwindigkeitsbefehl, der versucht, von der aktuellen Position zur gewünschten Position zu gelangen.

Bei einer Positionsschleife sind .command (engl. für Befehl) und .feedback (engl. für Rückmeldung) in Positionseinheiten angegeben. Bei einer linearen Achse können dies Zoll, mm, Meter oder andere relevante Einheiten sein. Bei einer Winkelachse kann es sich um Grad, Bogenmaß usw. handeln. Die Einheiten des .output Ausgangspins entsprechen der Änderung, die erforderlich ist, damit die Rückmeldung mit dem Befehl übereinstimmt. Bei einer Positionsschleife ist der "Ausgang" eine Geschwindigkeit in Zoll/Sekunde, mm/Sekunde, Grad/Sekunde usw. Zeiteinheiten sind immer Sekunden, und die Geschwindigkeitseinheiten entsprechen den Positionseinheiten. Wenn Befehl und Rückmeldung in Metern angegeben sind, erfolgt die Ausgabe in Metern pro Sekunde.

Jede Schleife hat zwei Pins, die zur Überwachung oder Steuerung des allgemeinen Betriebs der Komponente dienen.

- *(float) pid.*<Schleifennummer>.error Entspricht .command (gefordert) minus '.feedback (Rückmeldung zu ist-Zustand).
- (bit) pid.<loopnum>.enable Ein Bit, das die Schleife aktiviert. Wenn .enable falsch ist, werden alle Integratoren zurückgesetzt und der Ausgang wird auf Null gezwungen. Wenn .enable wahr ist, arbeitet die Schleife normal.

Pins zur Meldung der Sättigung. Eine Sättigung ist gegeben, wenn der Ausgang des PID-Blocks an seinem maximalen oder minimalen Grenzwert liegt.

- (Bit) pid. <loopnum>.gesättigt True, wenn die Ausgabe gesättigt ist.
- *(float) pid.*<loopnum>.*saturated\_s* Die Zeit, zu der die Ausgabe zuerst gesättigt war.
- (s32) pid. <loopnum>.saturated\_count Die Dauer, seit der die Ausgabe gesättigt ist.

Die PID-Verstärkungen, Grenzwerte und andere "abstimmbare" Merkmale des Regelkreises sind als Pins verfügbar, so dass sie dynamisch für erweiterte Abstimmungsmöglichkeiten angepasst werden können.

- (float) pid.<loopnum>.Pgain Proportionale Verstärkung
- (float) pid.<loopnum>.Igain Integrale Verstärkung
- (float) pid.<loopnum>.Dgain Abgeleitete (engl. derivative) Verstärkung
- (float) pid.<loopnum>.bias Konstanter Offset (engl. bias) am Ausgang
- *(float) pid.* <loopnum>. *FF0* Feedforward nullter Ordnung Ausgabe proportional zum Befehl (Position).
- *(float) pid.* <loopnum>. *FF1* Feedforward erster Ordnung Ausgabe proportional zur Ableitung des Befehls (Geschwindigkeit).
- *(float) pid.* <loopnum>. *FF2* Feedforward zweiter Ordnung Ausgabe proportional zur 2. Ableitung des Befehls (Beschleunigung).
- (float) pid.<loopnum>.deadband Betrag des Fehlers, der ignoriert wird
- (float) pid. <loopnum>.maxerror Fehlerbegrenzung

- (float) pid. <loopnum>.maxerrorI Limit für Fehlerintegrator
- (float) pid. <loopnum>.maxerrorD Limit für Fehlerableitung
- (float) pid.<loopnum>.maxcmdD Begrenzung der Befehlsableitung
- (float) pid.<loopnum>.maxcmdDD Begrenzung der 2. Ableitung des Befehls
- (float) pid. <loopnum>.maxoutput Grenzwert für Ausgangswert

Alle *max*\*-Grenzwerte sind so implementiert, dass es keinen Grenzwert gibt, wenn der Wert dieses Parameters Null ist.

Wenn bei der Installation der Komponente *debug=1* angegeben wurde, werden vier zusätzliche Pins exportiert:

- (float) pid.<loopnum>.errorI Integral des Fehlers.
- (float) pid.<loopnum>.errorD Ableitung von error.
- *(float) pid.* <loopnum>.commandD Ableitung des Befehls.
- (float) pid. <loopnum>.commandDD 2. Ableitung des Befehls.

## 5.8.4.2 Funktionen

Die Komponente exportiert eine Funktion für jede PID-Schleife. Diese Funktion führt alle für die Schleife erforderlichen Berechnungen durch. Da jede Schleife ihre eigene Funktion hat, können einzelne Schleifen in verschiedene Threads eingebunden werden und mit unterschiedlichen Geschwindigkeiten ausgeführt werden.

• (funct) pid.<loopnum>.do pid calcs - Führt alle Berechnungen für eine einzelne PID-Schleife durch.

Wenn Sie den genauen Algorithmus zur Berechnung des Ausgangs der PID-Schleife verstehen möchten, lesen Sie bitte

- Abbildung PID Loop Block Diagram,
- die Kommentare am Anfang von *emc2/src/hal/components/pid.c*, und natürlich auf
- der G-Code selbst.

Die Schleifenberechnungen erfolgen in der C-Funktion "calc\_pid()".

## 5.8.5 Simulated Encoder

Der simulierte Encoder ist genau das. Er erzeugt Quadraturimpulse mit einem Indeximpuls, und zwar mit einer durch einen HAL-Pin gesteuerten Geschwindigkeit. Er ist vor allem für Tests nützlich.

#### Sim-Encoder laden

```
halcmd: loadrt sim-encoder num_chan=<number>
```

*<number>* ist die Anzahl der Encoder, die Sie simulieren möchten. Wenn nicht angegeben, wird ein Encoder installiert. Die maximale Anzahl ist 8 (wie durch MAX\_CHAN in sim\_encoder.c definiert).

#### Abladen des sim-encoder

```
halcmd: unloadrt sim-encoder
```

## 5.8.5.1 Pins

- (float) sim-encoder. \_\_\_\_.speed` Der Geschwindigkeitsbefehl für die simulierte Welle.
- (bit) ,sim-encoder.`\_\_<chan-num>\_`.phase-A' Quadraturausgang.
- (bit) sim-encoder. <u>`</u><chan-num>\_\_.phase-B` Quadraturausgang.
- (bit) sim-encoder. <u>`</u><chan-num>\_\_.phase-Z` Index-Impulsausgang.

Wenn .speed positiv ist, liegt .phase-A vor .phase-B.

### 5.8.5.2 Parameter

- (u32) sim-encoder. <u>`</u><chan-num>\_\_.ppr` Impulse pro Umdrehung.
- (float) sim-encoder. \_\_\_\_\_.scale` Scale Factor for .speed. The default is 1.0, which means that .speed is in revolutions per second. Change to 60 for RPM, to 360 for degrees per second,  $6.283185 (= 2*\pi)$  for radians per second, etc.

Beachten Sie, dass Impulse pro Umdrehung nicht dasselbe sind wie Zählungen pro Umdrehung. Ein Impuls ist ein vollständiger Quadraturzyklus. Die meisten Drehgeberzähler zählen viermal während eines vollständigen Zyklus.

### 5.8.5.3 Funktionen

Die Komponente exportiert zwei Funktionen. Jede Funktion wirkt auf alle simulierten Geber.

- (funct) sim-encoder.make-pulses Hochgeschwindigkeitsfunktion zur Erzeugung von Quadraturimpulsen (kein Fließkomma).
- (funct) sim-encoder.update-speed Funktion für niedrige Geschwindigkeit zum Lesen von .speed, Skalieren und Einrichten von .make-pulses.

## 5.8.6 Debounce

Die Entprellung ist eine Echtzeitkomponente, zum Herausfiltern der durch mechanische Schaltkontakte verursachten Störungen. Sie kann auch in anderen Anwendungen nützlich sein, in denen kurze Impulse unterdrückt werden müssen.

#### **Debounce wird geladen**

```
halcmd: loadrt debounce cfg=<config-string>
```

#### <Konfigurations-Zeichenfolge>

Ist eine Reihe von durch Komma getrennten Dezimalzahlen. Jede Zahl installiert eine Gruppe identischer Entprellungsfilter, wobei die Zahl angibt, wie viele Filter in der Gruppe enthalten sind.

#### **Beispiel zum Laden von Debounce**

halcmd: loadrt debounce cfg=1,4,2

werden drei Gruppen von Filtern installiert. Gruppe 0 enthält einen Filter, Gruppe 1 enthält vier Filter und Gruppe 2 enthält zwei Filter. Der Standardwert für < config-string > ist "1", wodurch eine einzige Gruppe mit einem einzigen Filter installiert wird. Die maximale Anzahl von Gruppen ist 8 (wie durch MAX\_GROUPS in debounce.c definiert). Die maximale Anzahl von Filtern in einer Gruppe ist nur durch den gemeinsamen Speicherplatz begrenzt. Jede Gruppe ist völlig unabhängig. Alle Filter in einer Gruppe sind identisch und werden alle von derselben Funktion gleichzeitig aktualisiert. In den folgenden Beschreibungen steht <G > für die Gruppe nummer und <F > für die Filternummer innerhalb der Gruppe. Der erste Filter ist Gruppe 0, Filter 0.

### Entladen der Entprellung

halcmd: unloadrt debounce

### 5.8.6.1 Pins

Jeder einzelne Filter hat zwei Pins.

- (bit) debounce. \_\_\_<G>\_\_\_.\_\_<F>\_\_\_.in` Eingang von Filter <F> in Gruppe <G>.
- (bit) debounce. \_\_<G>\_\_.\_<F>\_\_.out` Ausgang von Filter <F> in Gruppe <G>.

### 5.8.6.2 Parameter

Jede Gruppe von Filtern hat einen ParameterFußnote:[Jeder einzelne Filter hat auch eine interne Statusvariable. Es gibt einen Kompilierzeitschalter, der diese Variable als Parameter exportieren kann. Dies ist für Tests gedacht und verschwendet unter normalen Umständen nur gemeinsamen Speicher.].

• (s32) debounce. \_\_\_\_\_.delay` - Filterverzögerung für alle Filter in der Gruppe <*G*>.

Die Filter-Verzögerung (engl. delay) wird in Einheiten von Thread-Perioden angegeben. Die minimale Verzögerung ist Null. Der Ausgang eines Filters mit einer Verzögerung von Null folgt genau seinem Eingang - er filtert nichts. Mit zunehmendem .delay werden immer längere Störimpulse zurückgewiesen. Wenn .delay 4 ist, werden alle Störungen zurückgewiesen, die kleiner oder gleich vier Thread-Perioden sind.

### 5.8.6.3 Funktionen

Jede Gruppe von Filtern hat eine Funktion, die alle Filter in dieser Gruppe "gleichzeitig" aktualisiert. Verschiedene Gruppen von Filtern können von verschiedenen Threads in verschiedenen Zeiträumen aktualisiert werden.

• (funct) debounce. <*G*> - Aktualisiert alle Filter in der Gruppe <*G*>.

## 5.8.7 SigGen

SigGen ist eine Echtzeitkomponente, die Rechteck-, Dreieck- und Sinuswellen erzeugt. Sie wird hauptsächlich zum Testen verwendet.

### Laden von siggen

```
halcmd: loadrt siggen [num_chan=<chans>]
```

#### <chans>

ist die Anzahl der Signalgeber, die Sie installieren möchten. Wenn *numchan* nicht angegeben wird, dann wird ein Signalgenerator installiert. Die maximale Anzahl von Generatoren ist 16 (wie durch MAX\_CHAN in siggen.c definiert). Jeder Generator ist völlig unabhängig. In den folgenden Beschreibungen ist

#### <chan>

die Nummer eines bestimmten Signalgebers (die Nummern beginnen bei 0).

#### Entladen (engl. unload) von Siggen

halcmd: unloadrt siggen

### 5.8.7.1 Pins

Jeder Generator hat fünf Ausgangspins.

- (float) siggen. <u>`</u><chan>\_\_.sine` Ausgabe einer Sinuswelle.
- (float) siggen. <u>`</u><chan>\_\_.cosine` Ausgabe eines Kosinus.
- (float) siggen. <u>`</u><chan>\_\_.sawtooth` Sägezahn-Ausgang.
- (float) siggen. \_\_\_\_.triangle` Ausgabe einer Dreieckswelle.
- (float) siggen. <u>`</u><chan>\_\_.square` Ausgabe von Rechteckwellen.

Alle fünf Ausgänge haben die gleiche Frequenz, Amplitude und Offset.

Zusätzlich zu den Ausgangspins gibt es drei Steuerpins:

- (float) siggen. \_\_\_\_\_.frequency` Legt die Frequenz in Hertz fest, Standardwert ist 1 Hz.
- (float) siggen. \_\_\_\_\_\_.amplitude` Legt die Spitzenamplitude der Ausgangswellenformen fest, Standardwert ist 1.
- (float) siggen. \_\_\_\_\_. offset` Setzt den DC-Offset der Ausgangswellenformen, der Standardwert ist 0.

Wenn zum Beispiel siggen.0.amplitude 1,0 und siggen.0.offset 0,0 ist, schwanken die Ausgänge von -1,0 bis +1,0. Wenn siggen.0.amplitude 2,5 und siggen.0.offset 10,0 ist, schwanken die Ausgänge zwischen 7,5 und 12,5.

#### 5.8.7.2 Parameter

Keine. <sup>5</sup>

#### 5.8.7.3 Funktionen

• (funct) siggen. \_\_\_\_\_.update` - Berechnet neue Werte für alle fünf Ausgaben.

<sup>5</sup>Vor Version 2.1 waren Frequenz, Amplitude und Offset Parameter. Sie wurden in Pins geändert, um die Steuerung durch andere Komponenten zu ermöglichen.

## 5.8.8 lut5

Die Komponente lut5 ist eine Logikkomponente mit 5 Eingängen, die auf einer Look-up-Tabelle basiert.

• lut5 benötigt keinen Fließkomma-Thread.

#### Laden von lut5

loadrt lut5 [count=N|names=name1[,name2...]]
addf lut5.N servo-thread | base-thread
setp lut5.N.function 0xN

**lut5-Rechenfunktion** Um die hexadezimale Zahl für die Funktion zu berechnen, fangen Sie oben an und schreiben Sie eine 1 oder 0, um anzugeben, ob diese Zeile wahr oder falsch ist. Als Nächstes notieren Sie jede Zahl in der Ausgabespalte, beginnend von oben und von rechts nach links. Dies wird die Binärzahl sein. Mit einem Taschenrechner mit einer Programmansicht wie der in Ubuntu geben Sie die Binärzahl ein und konvertieren sie dann in Hexadezimal und das ist dann der Wert für die Funktion.

| Bit 4 | Bit 3 | Bit 2 | Bit 1 | Bit 0 | Ausgabe |
|-------|-------|-------|-------|-------|---------|
| 0     | 0     | 0     | 0     | 0     |         |
| 0     | 0     | 0     | 0     | 1     |         |
| 0     | 0     | 0     | 1     | 0     |         |
| 0     | 0     | 0     | 1     | 1     |         |
| 0     | 0     | 1     | 0     | 0     |         |
| 0     | 0     | 1     | 0     | 1     |         |
| 0     | 0     | 1     | 1     | 0     |         |
| 0     | 0     | 1     | 1     | 1     |         |
| 0     | 1     | 0     | 0     | 0     |         |
| 0     | 1     | 0     | 0     | 1     |         |
| 0     | 1     | 0     | 1     | 0     |         |
| 0     | 1     | 0     | 1     | 1     |         |
| 0     | 1     | 1     | 0     | 0     |         |
| 0     | 1     | 1     | 0     | 1     |         |
| 0     | 1     | 1     | 1     | 0     |         |
| 0     | 1     | 1     | 1     | 1     |         |
| 1     | 0     | 0     | 0     | 0     |         |
| 1     | 0     | 0     | 0     | 1     |         |
| 1     | 0     | 0     | 1     | 0     |         |
| 1     | 0     | 0     | 1     | 1     |         |
| 1     | 0     | 1     | 0     | 0     |         |
| 1     | 0     | 1     | 0     | 1     |         |
| 1     | 0     | 1     | 1     | 0     |         |
| 1     | 0     | 1     | 1     | 1     |         |
| 1     | 1     | 0     | 0     | 0     |         |
| 1     | 1     | 0     | 0     | 1     |         |
| 1     | 1     | 0     | 1     | 0     |         |
| 1     | 1     | 0     | 1     | 1     |         |
| 1     | 1     | 1     | 0     | 0     |         |
| 1     | 1     | 1     | 0     | 1     |         |
| 1     | 1     | 1     | 1     | 0     |         |
| 1     | 1     | 1     | 1     | 1     |         |

Tabelle 5.28: lut5 Look Up Table

**lut5 Zwei Eingänge Beispiel** In der folgenden Tabelle haben wir für jede Zeile den Ausgangszustand ausgewählt, den wir für wahr halten wollen.

| Bit 4 | Bit 3 | Bit 2 | Bit 1 | Bit 0 | Ausgabe |
|-------|-------|-------|-------|-------|---------|
| 0     | 0     | 0     | 0     | 0     | 0       |
| 0     | 0     | 0     | 0     | 1     | 1       |
| 0     | 0     | 0     | 1     | 0     | 0       |
| 0     | 0     | 0     | 1     | 1     | 1       |

Tabelle 5.29: lut5 Zwei Eingänge Beispiel Look Up Table

In der Ausgangsspalte unseres Beispiels soll der Ausgang eingeschaltet sein, wenn Bit 0 oder Bit 0 und Bit1 eingeschaltet sind und sonst nichts. Die binäre Zahl ist b1010 (drehen Sie den Ausgang um 90 Grad nach rechts). Geben Sie diese Zahl in den Taschenrechner ein und stellen Sie die Anzeige auf hexadezimal um. Das hexadezimale Präfix ist 0x.

# 5.9 HAL Component Generator

# 5.9.1 Einführung

In diesem Abschnitt wird die Zusammenstellung von HAL-Komponenten vorgestellt, d. h. die Hinzufügung einiger Kenntnisse der Maschinenbediener über den Umgang mit der Maschine. Es ist zu beachten, dass solche Komponenten nicht unbedingt direkt mit der Hardware zu tun haben. Sie tun es oft, aber nicht notwendigerweise, z.B. könnte es eine Komponente geben, die zwischen imperialen und metrischen Maßstäben umrechnet, so dass es in diesem Abschnitt nicht erforderlich ist, auf die Interaktion mit der Hardware einzugehen.

Das Schreiben einer HAL-Komponente kann ein langwieriger Prozess sein, die meisten davon in Setup-Aufrufe zu *rtapi*\_ und *hal*\_ Funktionen und damit verbundene Fehlerprüfung. *halcompile* wird all diesen Code für Sie schreiben, automatisch. Das Kompilieren einer HAL-Komponente ist auch viel einfacher, wenn man *halcompile* benutzt, egal ob die Komponente Teil des LinuxCNC-Source-Trees ist, oder außerhalb davon.

Eine einfache Komponente wie "ddt", die in C kodiert ist, umfasst beispielsweise etwa 80 Zeilen Code. Die entsprechende Komponente ist sehr kurz, wenn sie mit dem Präprozessor "halcompile" geschrieben wird:

#### Beispiel für eine einfache Komponente

component ddt "Compute the derivative of the input function"; pin in float in; pin out float out; variable double old; option period no; function \_; license "GPL"; // indicates GPL v2 or later ;; float tmp = in; out = (tmp - old) / fperiod; old = tmp;

## 5.9.2 Installation

Um eine Komponente zu kompilieren, wenn eine gepackte Version von LinuxCNC verwendet wird, müssen Entwicklungspakete installiert werden, indem man entweder Synaptic aus dem Hauptmenü *System -> Administration -> Synaptic package manager* benutzt oder einen der folgenden Befehle in einem Terminalfenster ausführt:

#### Installation von Entwicklungspaketen für LinuxCNC

```
sudo apt install linuxcnc-dev
# oder
sudo apt install linuxcnc-uspace-dev
```

Eine andere Methode ist die Verwendung des Synaptic-Paketmanagers aus dem Anwendungsmenü, um die Pakete linuxcnc-dev oder linuxcnc-uspace-dev zu installieren.

## 5.9.3 Compiling

#### 5.9.3.1 Inside the source tree

Place the .comp file in the source directory linuxcnc/src/hal/components and re-run make. *Comp* files are automatically detected by the build system.

If a .comp file is a driver for hardware, it may be placed in linuxcnc/src/hal/drivers and will be built unless LinuxCNC is configured as a non-realtime simulator.

#### 5.9.3.2 Realtime components outside the source tree

*halcompile* can process, compile, and install a realtime component in a single step, placing rtexample.ko in the LinuxCNC realtime module directory:

```
[sudo] halcompile --install rtexample.comp
```

#### Anmerkung

sudo (für Root-Rechte) wird benötigt, wenn Sie LinuxCNC aus einem Deb-Paket installieren. Wenn Sie einen Run-In-Place (RIP) Build verwenden, sollten Root-Rechte nicht erforderlich sein.

Or, it can process and compile in one step, leaving example.ko (or example.so for the simulator) in the current directory:

halcompile --compile rtexample.comp

Or it can simply process, leaving example.c in the current directory:

halcompile rtexample.comp

*halcompile* can also compile and install a component written in C, using the --install and --compile options shown above:

[sudo] halcompile --install rtexample2.c

Die Dokumentation im man-Format kann auch aus den Informationen im Deklarationsabschnitt erstellt werden:

halcompile --document -o example.9 rtexample.comp

Die resultierende Manpage "example.9" kann angezeigt werden mit

man ./example.9

oder an einen Standardspeicherort für UNIX man pages kopiert.

#### 5.9.3.3 Non-realtime components outside the source tree

*halcompile* kann Nicht-Echtzeit-Komponenten verarbeiten, kompilieren, installieren und dokumentieren:

```
halcompile non-rt-example.comp
halcompile --compile non-rt-example.comp
[sudo] halcompile --install non-rt-example.comp
halcompile --document non-rt-example.comp
```

For some libraries (for example modbus) it might be necessary to add extra compiler and linker arguments to enable the compiler to find and link the libraries. In the case of .comp files this can be done via "option" statements in the .comp file. For .c files this is not possible so the --extra-compile-args and --extra-link-args parameters can be used instead. As an example, this command line can be used to compile the vfdb\_vfd.c component out-of-tree.

```
halcompile --userspace --install --extra-compile-args="-I/usr/include/modbus" --extra-link- ↔ args="-lm -lmodbus -llinuxcncini" vfdb_vfd.c
```

Anmerkung

Die Auswirkung der Verwendung von extra-args in der Befehlszeile und in der Datei ist undefiniert.

## 5.9.4 Verwendung einer Komponente

Die Komponenten müssen geladen und zu einem Thread hinzugefügt werden, bevor sie eingesetzt werden können. Die bereitgestellte Funktionalität kann dann direkt und wiederholt von einem der Threads aufgerufen werden oder sie wird von anderen Komponenten aufgerufen, die ihre eigenen Auslöser haben.

Beispiel für ein HAL-Skript zur Installation einer Komponente (ddt), die jede Millisekunde ausgeführt wird.

```
loadrt threads name1=servo-thread period1=1000000
loadrt ddt
addf ddt.0 servo-thread
```

More information on loadrt and addf can be found in the HAL Basics.

Um Ihre Komponente zu testen, können Sie den Beispielen im HAL Tutorial folgen.

## 5.9.5 Definitionen

- **component** A component is a single real-time module, which is loaded with Halcmd loadrt. One . comp file specifies one component. The component name and file name must match.
- **instance** A component can have zero or more instances. Each instance of a component is created equal (they all have the same pins, parameters, functions, and data) but behave independently when their pins, parameters, and data have different values.

• **singleton** - It is possible for a component to be a "singleton", in which case exactly one instance is created. It seldom makes sense to write a *singleton* component, unless there can literally only be a single object of that kind in the system (for instance, a component whose purpose is to provide a pin with the current UNIX time, or a hardware driver for the internal PC speaker).

# 5.9.6 Erstellung einer Instanz

Bei einem Singleton wird eine Instanz erstellt, wenn die Komponente geladen wird.

Bei einem Nicht-Singleton bestimmt der Modulparameter "count", wie viele nummerierte Instanzen erstellt werden. Wenn *count* nicht angegeben wird, bestimmt der Modulparameter *names*, wie viele benannte Instanzen erstellt werden. Wenn weder *count* noch *names* angegeben werden, wird eine einzige nummerierte Instanz erstellt.

## 5.9.7 Implizite Parameter

Functions are implicitly passed the *period* parameter which is the time in nanoseconds of the last period to execute the component. Functions which use floating-point can also refer to *fperiod* which is the floating-point time in seconds, or (period\*1e-9). This can be useful in components that need the timing information. See also *option period* below.

## 5.9.8 Syntax

A .comp file consists of a number of declarations, followed by ;; on a line of its own, followed by C code implementing the module's functions.

Die Erklärungen umfassen:

- component HALNAME (DOC);
- pin PINDIRECTION TYPE HALNAME ([SIZE]|[MAXSIZE: CONDSIZE]) (if CONDITION) (= STARTVA-LUE) (DOC) ;
- param PARAMDIRECTION TYPE HALNAME ([SIZE]\[MAXSIZE: CONDSIZE]) (if CONDITION) (= STARTVALUE) (DOC) ;
- function HALNAME (fp | nofp) (DOC);
- option OPT (VALUE);
- variable CTYPE STARREDNAME ([SIZE]);
- *description DOC;*
- examples DOC;
- notes DOC;
- see\_also DOC;'
- license LICENSE;
- author AUTHOR;
- include HEADERFILE;

Klammern kennzeichnen optionale Elemente. Ein senkrechter Strich kennzeichnet Alternativen. Wörter in "GROSSBUCHSTABEN" kennzeichnen variablen Text, wie folgt:

- *NAME* Ein Standard-C-Bezeichner
- STARREDNAME' Ein C-Bezeichner mit null oder mehr \* vor dem Namen. Diese Syntax kann verwendet werden, um Instanzvariablen zu deklarieren, die Zeiger sind. Beachten Sie, dass aufgrund der Grammatik kein Leerzeichen zwischen dem \* und dem Variablennamen stehen darf.
- *HALNAME* Ein erweiterter Bezeichner. Bei der Erstellung eines HAL-Bezeichners werden alle Unterstriche durch Bindestriche ersetzt, und alle nachgestellten Bindestriche oder Punkte werden entfernt, so dass "this\_name\_" in "dieser-Name" umgewandelt wird, und wenn der Name "\_" ist, wird auch ein nachgestellter Punkt entfernt, so dass "function \_" einen HAL-Funktionsnamen wie "component" ergibt. " <num>statt "Komponente. <num>."

Falls vorhanden, wird beim Erstellen von Pins, Parametern und Funktionen das Präfix *hal\_* am Anfang des Komponentennamens entfernt.

Im HAL-Bezeichner für einen Pin oder Parameter kennzeichnet # ein Arrayelement und muss in Verbindung mit einer *[SIZE]*-Deklaration verwendet werden. Die Rautenzeichen werden durch eine 0aufgefüllte Zahl ersetzt mit der gleichen Länge wie die Anzahl der #-Zeichen.

Wenn Sie einen C-Bezeichner erstellen, werden die folgenden Änderungen am HALNAME vorgenommen:

- 1. Alle "#"-Zeichen und alle Zeichen ".", "\_" oder "-", die unmittelbar davor stehen, werden entfernt.
- 2. Alle verbleibenden "."- und "-"-Zeichen werden durch " " ersetzt.
- 3. Wiederholte "\_"-Zeichen werden in ein einzelnes "\\_"-Zeichen geändert.

Ein nachgestelltes "\_" wird beibehalten, damit HAL-Kennungen, die sonst mit reservierten Namen oder Schlüsselwörtern (z. B. "min") kollidieren würden, verwendet werden können.

| HALNAME | C Bezeichner (engl.<br>identifier) | HAL-Bezeichner (engl.<br>identifier) |
|---------|------------------------------------|--------------------------------------|
| x_y_z   | x_y_z                              | x-y-z                                |
| x-y.z   | x_y_z                              | x-y.z                                |
| _x_y_z_ | x_y_z_                             | x-y-z                                |
| x.##.y  | x_y(MM)                            | x.MM.z                               |
| x.##    | x(MM)                              | x.MM                                 |

- *if CONDITION* (engl. für Bedingung)- Ein Ausdruck mit der Variablen *Persönlichkeit*, die ungleich Null ist, wenn der Pin oder Parameter erstellt werden soll.
- *SIZE* Eine Zahl, um die Größe eines Arrays anzugeben. Die Array-Elemente sind von 0 bis *SIZE*-1 nummeriert.
- *MAXSIZE : CONDSIZE* Gibt die maximale Größe des Arrays an, gefolgt von einem Ausdruck, der die Variable *personality* einbezieht und der immer weniger als *MAXSIZE* ergibt. Wenn das Array erstellt wird, hat es die Größe *CONDSIZE*.
- *DOC* Eine Zeichenfolge, die das Element dokumentiert. Die Zeichenfolge kann eine "doppelt in Anführungszeichen" gesetzte Zeichenfolge im C-Stil sein, z. B.:

"Wählt die gewünschte Flanke aus: TRUE bedeutet fallend, FALSE bedeutet steigend"

oder eine "dreifach in Anführungszeichen" gesetzte Zeichenfolge im Python-Stil, die eingebettete Zeilenumbrüche und Anführungszeichen enthalten kann, z. B.:

"""Die Wirkung dieses Parameters, auch bekannt als "der Orb von Zot", ist in mindestens zwei Absätzen zu erklären.

Hoffentlich haben Ihnen diese Absätze geholfen, "zot" besser zu verstehen."""

Einer Zeichenkette kann auch das Literalzeichen r vorangestellt werden; in diesem Fall wird die Zeichenkette wie eine Python-Rohzeichenkette interpretiert.

Die Dokumentationszeichenfolge hat das Format "groff -man". Für weitere Informationen über dieses Format siehe *groff\_man(7)*. Denken Sie daran, dass *halcompile* Backslash-Escapes in Zeichenketten interpretiert, so dass Sie zum Beispiel die kursive Schriftart für das Wort *Beispiel* einstellen können:

#### "\\fIBeispiel\\fB"

In diesem Fall sind r-Zeichenfolgen besonders nützlich, da die Backslashes in einer r-Zeichenfolge nicht verdoppelt werden müssen:

r"\fI-Beispiel\fB"

- *TYPE* Einer der HAL-Typen: *bit, s32, u32, s64, u64* or *float*. Die Namen *signed* (engl. für "mit Vorzeichen") und *unsigned* können ebenfalls verwendet werden statt *s32* oder *u32*, aber letzteres wird lieber gesehen.
- *PINDIRECTION* Eine der folgenden Optionen: *in, out* oder *io*. Eine Komponente legt einen Wert für einen Out-Pin fest, liest einen Wert von einem "In"-Pin und kann den Wert eines "io"-Pins lesen oder festlegen.
- *PARAMDIRECTION* Eine der folgenden: *r* oder *rw*. Eine Komponente legt einen Wert für einen *r*-Parameter fest und kann den Wert eines *rw*-Parameters lesen oder festlegen.
- *STARTVALUE* Gibt den Anfangswert eines Pins oder Parameters an. Wenn nicht anders angegeben, ist der Standardwert "0" oder "FALSE", abhängig vom Typ des Elements.
- *HEADERFILE* Der Name einer Headerdatei, entweder in doppelten Anführungszeichen (*include* "*myfile.h*";) oder in spitzen Klammern (*include* <*systemfile.h*>;). Die Header-Datei wird (unter Verwendung der #include von C) am Anfang der Datei vor Pin- und Parameterdeklarationen eingefügt.

#### 5.9.8.1 HAL-Funktionen

- fp Gibt an, dass die Funktion Gleitkommaberechnungen durchführt.
- nofp Gibt an, dass nur Ganzzahlberechnungen durchgeführt werden. Wenn keines von beiden angegeben ist, wird *fp* angenommen. Weder *halcompile* noch gcc können die Verwendung von Fließkommaberechnungen in Funktionen, die mit *nofp* gekennzeichnet sind, erkennen, aber die Verwendung solcher Operationen führt zu undefiniertem Verhalten.

### 5.9.8.2 Optionen

Die derzeit definierten Optionen sind:

- option singleton yes (default: no)
   Do not create a count module parameter, and always create a single instance. With singleton, items
   are named component-name.item-name and without singleton, items for numbered instances are
   named component-name.
- *option default\_count number* (default: 1) Normally, the module parameter *count* defaults to 1. If specified, the *count* will default to this value instead.
- option count\_function yes (default: no)
   Normally, the number of instances to create is specified in the module parameter count; if count\_function
   is specified, the value returned by the function int get\_count(void) is used instead, and the count
   module parameter is not defined.

• option rtapi app no - (default: yes)

Normally, the functions rtapi\_app\_main() and rtapi\_app\_exit() are automatically defined. With *option rtapi\_app no*, they are not, and must be provided in the C code. Use the following prototypes:

'int rtapi\_app\_main(void);'

'void rtapi\_app\_exit(void);'

Wenn Sie Ihre eigene rtapi\_app\_main() implementieren, rufen Sie die Funktion int export(char \*prefix, long extra\_arg) auf, um die Pins, Parameter und Funktionen für prefix zu registrieren.

- option data TYPE (Voreinstellung: none) veraltet
   Wenn angegeben, hat jede Instanz der Komponente einen zugehörigen Datenblock des Typs TYPE (der ein einfacher Typ wie *float* oder der Name eines mit *typedef* erstellten Typs sein kann). In neuen Komponenten sollte stattdessen variable verwendet werden.
- option extra\_setup yes (Standard: no) Wenn angegeben, wird die durch EXTRA\_SETUP definierte Funktion f
  ür jede Instanz aufgerufen. Bei Verwendung der automatisch definierten rtapi\_app\_main ist extra\_arg die Nummer dieser Instanz.
- option extra\_cleanup yes' (Voreinstellung: no) Wenn angegeben, wird die durch EXTRA\_CLEANUP definierte Funktion aus dem automatisch definierten rtapi\_app\_exit oder, im Falle eines erkannten Fehlers, im automatisch definierten rtapi\_app\_main aufgerufen.
- option userspace yes (Voreinstellung: no)
   Falls angegeben, beschreibt diese Datei eine Nicht-Echtzeit-Komponente (früher bekannt als "Userspace") und nicht eine reguläre (d.h. Echtzeit-) Komponente. Eine Nicht-Echtzeit-Komponente kann keine Funktionen haben, die durch die *function*-Direktive definiert sind. Stattdessen wird, nachdem alle Instanzen konstruiert sind, die C-Funktion void user\_mainloop(void); aufgerufen. Wenn diese Funktion zurückkehrt, wird die Komponente beendet. Normalerweise verwendet *user\_mainloop() FOR\_ALL\_INSTS()*, um die Aktualisierungsaktion für jede Instanz durchzuführen, und schläft dann für eine kurze Zeit. Eine andere übliche Aktion in *user\_mainloop()* kann der Aufruf der Event-Handler-Schleife eines GUI-Toolkits sein.
- option userinit yes (Standard: no)
   Diese Option wird ignoriert, wenn die Option userspace (siehe oben) auf no gesetzt ist. Wenn userinit angegeben ist, wird die Funktion userinit(argc,argv) vor rtapi\_app\_main() (und damit vor dem Aufruf von hal\_init()) aufgerufen. Diese Funktion kann die Kommandozeilenargumente verarbeiten oder andere Aktionen ausführen. Ihr Rückgabetyp ist void; sie kann exit() aufrufen, wenn sie beenden will, anstatt eine HAL-Komponente zu erstellen (z.B. weil die Kommandozeilenargumente ungültig waren).
- option extra\_link\_args "..." (default: "")
   Diese Option wird ignoriert, wenn die Option Userspace (siehe oben) auf no gesetzt ist. Beim Linken einer Nicht-Echtzeitkomponente werden die angegebenen Argumente in die Linkzeile eingefügt. Da die Kompilierung in einem temporären Verzeichnis stattfindet, bezieht sich "-L." auf das temporäre Verzeichnis und nicht auf das Verzeichnis, in dem sich die .comp-Quelldatei befindet. Diese Option kann in der halcompile Befehlszeile mit -extra-link-args="-L...." gesetzt werden. Diese Alternative bietet eine Möglichkeit, zusätzliche Flags in Fällen zu setzen, in denen die Eingabedatei eine .c-Datei und keine .comp-Datei ist.
- option extra\_compile\_args "..." (default: "")

Diese Option wird ignoriert, wenn die Option *userspace* (siehe oben) auf *no* gesetzt ist. Beim Kompilieren einer Nicht-Echtzeit-Komponente werden die angegebenen Argumente in die Compiler-Befehlszeile eingefügt. Wenn die Eingabedatei eine .c-Datei ist, kann diese Option in der halcompile-Befehlszeile mit --extra-compile-args="-I....." gesetzt werden. Diese Alternative bietet eine Möglichkeit, zusätzliche Flags zu setzen, wenn die Eingabedatei eine .c-Datei und keine .comp-Datei ist.

- *option homemod yes* (Standard: no) Modul ist ein benutzerdefiniertes Homing-Modul, das mit [EMCMOT]HOMEMOD=Modulname geladen wird.
- option tpmod yes (Standard: no) Modul ist ein benutzerdefiniertes Trajektorienplanungsmodul (tp), das mit [TRAJ]TPMOD=\_Modulname geladen wird.
- *option period no* (default: yes)

Control the implicit *period* parameter of the function(s) defined in the component. A standard function has an implicit parameter *period*. Many components do no use the *period* parameter and would cause a "unused parameter" compiler warning. Setting *option period no* creates a function declaration omitting the *period* parameter preventing the warning. Setting this option will also prevent *fperiod* from being defined, as it depends on *period*.

Wenn der VALUE (engl. für Wert) einer Option nicht angegeben wird, ist dies gleichbedeutend mit der Angabe von *option … yes*.

Das Ergebnis der Zuweisung eines unangemessenen Wertes zu einer Option ist undefiniert Das Ergebnis der Verwendung einer anderen Option ist undefiniert.

### 5.9.8.3 Lizenz und Urheberschaft

- LICENSE Geben Sie die Lizenz des Moduls für die Dokumentation und für die MODULE\_LICENSE()-Moduldeklaration an. Zum Beispiel, um anzugeben, dass die Lizenz des Moduls GPL v2 oder höher ist:
  - 'license "GPL"; // bedeutet GPL v2 oder höher'

Weitere Informationen über die Bedeutung von MODULE\_LICENSE() und zusätzliche Lizenzbezeichner finden Sie in *<linux/module.h>* oder in der Handbuchseite zu *rtapi\_module\_param(3)*. Diese Erklärung ist **erforderlich**.

• AUTHOR - Geben Sie den Autor des Moduls für die Dokumentation an.

### 5.9.8.4 Datenspeicherung pro Instanz

variable CTYPE STARREDNAME; + variable CTYPE STARREDNAME[SIZE]; + variable CTYPE STARRED
 = DEFAULT; + variable CTYPE STARREDNAME[SIZE] = DEFAULT;

Deklarieren Sie eine Instanzvariable *STARREDNAME* vom Typ *CTYPE*, optional als Array von *SIZE*-Elementen und optional mit einem Standardwert *DEFAULT*. Elemente ohne *DEFAULT* werden auf alle Bits-Null initialisiert. *CTYPE* ist ein einfacher Ein-Wort-C-Typ, wie float, u32, s32, int, etc. Der Zugriff auf Array-Variablen erfolgt über eckige Klammern.

Wenn eine Variable ein Zeigertyp sein soll, darf zwischen dem "\*" und dem Variablennamen kein Leerzeichen stehen. Daher ist das Folgende akzeptabel:

variable int \*example;

Aber die folgenden sind es nicht:

```
variable int* badexample;
variable int * badexample;
```

## 5.9.8.5 Kommentare

Einzeilige Kommentare im C++-Stil (//...) und mehrzeilige Kommentare im C-Stil (/\* ... \*/) werden beide im Deklarationsabschnitt unterstützt.

# 5.9.9 Einschränkungen

Obwohl HAL erlaubt, dass ein Pin, ein Parameter und eine Funktion denselben Namen haben können, ist dies bei *halcompile* nicht der Fall.

Zu den Variablen- und Funktionsnamen, die nicht verwendet werden können oder zu Problemen führen können, gehören:

- Alles, was mit \_comp beginnt.
- comp\_id
- fperiod
- rtapi\_app\_main
- rtapi\_app\_exit
- extra\_setup
- extra\_cleanup

## 5.9.10 Bequemlichkeits-Makros

Basierend auf den Elementen im Deklarationsabschnitt erzeugt *halcompile* eine C-Struktur namens struct \_\_comp\_state. Anstatt jedoch auf die Mitglieder dieser Struktur zu verweisen (z.B. \*(inst->name)) werden sie im Allgemeinen mit den untenstehenden Makros angesprochen. Die Details von struct comp\_state und diesen Makros können sich von einer Version von *halcompile* zur nächsten ändern.

- FUNCTION( <u>`\_name\_</u>)` Use this macro to begin the definition of a realtime function, which was previously declared with *function NAME*. The function includes a parameter *period* which is the integer number of nanoseconds between calls to the function. See also *option period* above.
- EXTRA\_SETUP() Use this macro to begin the definition of the function called to perform extra setup of this instance. Return a negative UNIX *errno* value to indicate failure (e.g., *return -EBUSY* on failure to reserve an I/O port), or 0 to indicate success.
- EXTRA\_CLEANUP() Verwenden Sie dieses Makro zu Beginn der Definition derjenigen Funktion, die eine Erweiterung des Aufräumen der Komponente implementiert. Beachten Sie, dass diese Funktion alle Instanzen der Komponente aufräumen muss, nicht nur eine. Die Makros "pin\_name", "parameter\_name" und "data" dürfen hier nicht verwendet werden.
- *pin\_name* oder *parameter\_name* Für jeden Pin *pin\_name* oder Parameter *parameter\_name* gibt es ein Makro, mit dem der Name allein verwendet werden kann, um auf den Pin oder Parameter zu verweisen. Wenn *pin\_name* oder *parameter\_name* ein Array ist, hat das Makro die Form *pin\_name(idx)* oder *param\_name(idx)*, wobei *idx* der Index im Pin-Array ist. Handelt es sich bei dem Array um ein Array mit variabler Größe, ist es nur zulässig, um auf Elemente bis zu seiner *condsize* zu verweisen.

Wenn es sich um eine bedingte Position handelt, kann nur auf sie verwiesen werden, wenn ihre "Bedingung" einen Wert ungleich Null ergibt.

• *variable\_name* - Für jede Variable *variable\_name* gibt es ein Makro, das es erlaubt, den Namen allein zu verwenden, um auf die Variable zu verweisen. Wenn *variable\_name* ein Array ist, wird das normale C-Subskript verwendet: *variable\_name[idx]*.
- data Wenn "option data" angegeben ist, ermöglicht dieses Makro den Zugriff auf die Instanzdaten.
- *fperiod* The floating-point number of seconds between calls to this realtime function. See also *option period* above.
- FOR\_ALL\_INSTS() {...} Für Nicht-Echtzeit-Komponenten. Dieses Makro iteriert über alle definierten Instanzen. Innerhalb des Schleifenkörpers arbeiten die Makros *pin\_name*, *parameter\_name* und *data* wie in Echtzeitfunktionen.

## 5.9.11 Komponenten mit einer Funktion

If a component has only one function and the string "FUNCTION" does not appear anywhere after ;;, then the portion after ;; is all taken to be the body of the component's single function. See the Simple Comp for an example of this.

#### 5.9.12 Komponenten-Persönlichkeit

Wenn eine Komponente Pins oder Parameter mit einer "if-Bedingung" oder "[maxsize : condsize]" hat, wird sie als Komponente mit "Persönlichkeit" bezeichnet. Die "Persönlichkeit" jeder Instanz wird beim Laden des Moduls festgelegt. Die "Persönlichkeit" kann verwendet werden, um Pins nur bei Bedarf zu erstellen. So wird die "Persönlichkeit" beispielsweise in der Komponente *logic* (engl. für Logik) verwendet, um eine variable Anzahl von Eingangspins für jedes Logikgatter und die Auswahl einer der grundlegenden booleschen Logikfunktionen *und*, *oder* und *xor* zu ermöglichen.

Die Standardanzahl der erlaubten "personality"-Elemente ist eine Kompilierzeiteinstellung (64). Die Vorgabe gilt für zahlreiche in der Distribution enthaltene Komponenten, die mit halcompile erstellt werden.

Um die zulässige Anzahl von Persönlichkeitselementen für benutzerdefinierte Komponenten zu ändern, verwenden Sie die Option *--personalities* mit halcompile. Zum Beispiel, um bis zu 128 Persönlichkeitszeiten zu erlauben:

[sudo] halcompile --personalities=128 --install ...

Bei der Verwendung von Komponenten mit Persönlichkeit ist es üblich, ein Persönlichkeitselement für **jede** angegebene Komponenteninstanz anzugeben. Beispiel für 3 Instanzen der Logikkomponente:

loadrt logic names=and4,or3,nand5, personality=0x104,0x203,0x805

#### Anmerkung

Wenn eine loadrt-Zeile mehr Instanzen als Persönlichkeiten angibt, wird den Instanzen mit nicht angegebenen Persönlichkeiten eine Persönlichkeit von 0 zugewiesen. Wenn die angeforderte Anzahl von Instanzen die Anzahl der erlaubten Persönlichkeiten übersteigt, werden die Persönlichkeiten durch Indexierung modulo der Anzahl der erlaubten Persönlichkeiten zugewiesen. Es wird eine Meldung über solche Zuweisungen ausgegeben.

#### 5.9.13 Beispiele

#### 5.9.13.1 Konstante

Beachten Sie, dass die Deklaration "function \_" Funktionen mit dem Namen "constant.0" usw. erzeugt. Der Dateiname muss mit dem Komponentennamen übereinstimmen.

```
component constant;
pin out float out;
param r float value = 1.0;
option period no;
function _;
license "GPL"; // indicates GPL v2 or later
;;
FUNCTION(_) { out = value; }
```

#### 5.9.13.2 sincos

Diese Komponente berechnet den Sinus und Kosinus eines Eingangswinkels im Bogenmaß. Sie hat andere Fähigkeiten als die "Sinus"- und "Kosinus"-Ausgänge von siggen, weil die Eingabe ein Winkel ist und nicht frei auf der Grundlage eines "Frequenz"-Parameters läuft.

Die Pins werden im Quellcode mit den Namen *sin*\_ und *cos*\_ deklariert, damit sie nicht mit den Funktionen *sin()* und *cos()* interferieren. Die HAL-Pins heißen weiterhin *sincos.<num>.sin*.

```
component sincos;
pin out float sin_;
pin out float cos_;
pin in float theta;
option period no;
function _;
license "GPL"; // indicates GPL v2 or later
;;
#include <rtapi_math.h>
FUNCTION() { sin = sin(theta); cos = cos(theta); }
```

#### 5.9.13.3 out8

Bei dieser Komponente handelt es sich um einen Treiber für eine "fiktive" Karte mit der Bezeichnung "out8", die über 8 Pins mit digitalen Ausgängen verfügt, die als ein einziger 8-Bit-Wert behandelt werden. Es kann eine unterschiedliche Anzahl solcher Karten im System geben, und sie können sich an verschiedenen Adressen befinden. Der Pin wird *out* genannt, weil *out* ein in *<asm/io.h>* verwendeter Bezeichner ist. Er veranschaulicht die Verwendung von *EXTRA\_SETUP* und *EXTRA\_CLEANUP*, um einen E/A-Bereich anzufordern und ihn dann im Fehlerfall oder beim Entladen des Moduls wieder freizugeben.

```
component out8;
pin out unsigned out_ "Ausgabewert; es werden nur niedrige 8 Bit verwendet";
param r unsigned ioaddr;
function _;
option period no;
option count_function;
option extra_setup;
option extra_cleanup;
option constructable no;
license "GPL"; // bedeutet GPL v2 oder höher
;;
#include <asm/io.h>
#define MAX 8
int io[MAX] = {0,};
```

```
RTAPI MP ARRAY INT(io, MAX, "E/A-Adressen der out8-Karten");
int get_count(void) {
    int i = 0;
    for(i=0; i<MAX && io[i]; i++) { /* Nichts */ }</pre>
    return i;
}
EXTRA SETUP() {
    if(!rtapi_request_region(io[extra_arg], 1, "out8")) {
        // Setze diesen I/O-Port auf \overline{0}, damit EXTRA CLEANUP die IO-Ports nicht freigibt,
        // die nie angefordert wurden.
        io[extra arg] = 0;
        return -EBUSY;
    }
    ioaddr = io[extra arg];
    return 0;
}
EXTRA CLEANUP() {
    int i;
    for(i=0; i < MAX && io[i]; i++) {</pre>
        rtapi release region(io[i], 1);
    }
}
FUNCTION(_) { outb(out_, ioaddr); }
```

#### 5.9.13.4 hal\_loop

component hal\_loop;
pin out float example;

Dieses Fragment einer Komponente veranschaulicht die Verwendung des Präfixes "hal\_" in einem Komponentennamen.

*loop* ist ein gebräuchlicher Name (in der englischsprachig dominierten Programmierung), und das Präfix *hal\_* vermeidet mögliche Namenskollisionen mit anderer, nicht verwandter Software. Zum Beispiel läuft auf RTAI-Echtzeitsystemen Echtzeitcode im Kernel, wenn die Komponente also nur "loop" heißen würde, könnte sie leicht mit dem Standard-Kernelmodul "loop" in Konflikt geraten.

Nach dem Laden zeigt *halcmd show comp* eine Komponente namens *hal\_loop* an. Der von "halcmd show pin" angezeigte Pin ist jedoch "loop.0.example" und nicht "hal-loop.0.example".

#### 5.9.13.5 arraydemo

Diese Echtzeitkomponente veranschaulicht die Verwendung von Arrays fester Größe:

```
component arraydemo "4-bit Shift register";
pin in bit in;
pin out bit out-# [4];
option period no;
function _ nofp;
license "GPL"; // indicates GPL v2 or later
;;
int i;
for(i=3; i>0; i--) out(i) = out(i-1);
out(0) = in;
```

#### 5.9.13.6 rand

Diese Nicht-Echtzeit-Komponente ändert den Wert an ihrem Ausgangspin etwa alle 1 ms auf einen neuen Zufallswert im Bereich (0,1).

```
component rand;
option userspace;
pin out float out;
license "GPL"; // bedeutet GPL v2 oder höher
;;
#include <unistd.h>
void user_mainloop(void) {
   while(1) {
      usleep(1000);
      FOR_ALL_INSTS() out = drand48();
   }
}
```

#### 5.9.13.7 logic (using personality)

Diese Echtzeitkomponente zeigt, wie man "Persönlichkeit" verwendet, um Arrays variabler Größe und optionale Pins zu erstellen.

```
component logic "LinuxCNC HAL component providing experimental logic functions";
pin in bit in-##[16 : personality & 0xff];
pin out bit and if personality & 0x100;
pin out bit or if personality & 0x200;
pin out bit xor if personality & 0x400;
option period no;
function _ nofp;
description """
Experimental general 'logic function' component. Can perform 'and', 'or'
and 'xor' of up to 16 inputs. Determine the proper value for 'personality'
by adding:
.IP \\(bu 4
The number of input pins, usually from 2 to 16
.IP \\(bu
256 (0x100) if the 'and' output is desired
.IP \\(bu
512 (0x200) if the 'or' output is desired
.IP \\(bu
1024 (0x400) if the 'xor' (exclusive or) output is desired""";
license "GPL"; // indicates GPL v2 or later
;;
FUNCTION(_) {
    int i, a=1, o=0, x=0;
    for(i=0; i < (personality & 0xff); i++) {</pre>
        if(in(i)) { o = 1; x = !x; }
        else { a = 0; }
    }
    if (personality & 0x100) and = a;
    if(personality & 0x200) or = o;
    if(personality & 0x400) xor = x;
}
```

Eine typische Zeile zur Belegung dieses Bauteil könnte lauten

loadrt logic count=3 personality=0x102,0x305,0x503

wodurch die folgenden Pins erstellt werden:

- A 2-input AND gate: logic.0.and, logic.0.in-00, logic.0.in-01
- 5-input AND and OR gates: logic.1.and, logic.1.or, logic.1.in-00, logic.1.in-01, logic.1.in-02, logic.1.in-03, logic.1.in-04,
- 3-input AND and XOR gates: logic.2.and, logic.2.xor, logic.2.in-00, logic.2.in-01, logic.2.in-02

#### 5.9.13.8 Allgemeine Funktionen

Dieses Beispiel zeigt, wie man Funktionen von der Hauptfunktion aus aufruft. Es zeigt auch, wie die Referenz von HAL-Pins an diese Funktionen übergeben werden kann.

```
component example;
pin in s32 in;
pin out bit out1;
pin out bit out2;
option period no;
function _;
license "GPL";
;;
// allgemeine Pin Set True Funktion
void set(hal_bit_t *p){
    *p = 1;
}
// allgemeine Pin Set False Funktion
void unset(hal_bit_t *p){
    *p = 0;
}
//Haupt-Funktion (engl. main)
FUNCTION(_) {
    if (in < 0){
        set(&out1);
        unset(&out2);
    }else if (in >0){
        unset(&out2);
        set(&out2);
    }else{
        unset(&out1);
        unset(&out2);
    }
}
```

Diese Komponente verwendet zwei allgemeine Funktionen, um einen HAL-Bit-Pin zu manipulieren, auf den sie referenziert ist.

## 5.9.14 Verwendung der Kommandozeile

Die Manpage zu halcompile enthält Details zum Aufruf von halcompile.

```
$ man halcompile
```

Eine kurze Zusammenfassung der Verwendung von halcompile finden Sie hier:

```
$ halcompile --help
```

# 5.10 HALTCL-Dateien

halcmd zeichnet sich durch die Angabe von Komponenten und Verbindungen aus, aber diese Skripte bieten keine Berechnungsmöglichkeiten. Infolgedessen sind INI-Dateien in der Klarheit und Kürze, die mit höheren Sprachen möglich ist, eingeschränkt.

Die haltcl-Funktionalität bietet die Möglichkeit, Tcl-Skripte und ihre Funktionen für Berechnungen, Schleifen, Verzweigungen, Prozeduren usw. in INI-Dateien zu verwenden. Um diese Funktionalität zu nutzen, verwenden Sie die Tcl-Sprache und die Erweiterung .tcl für HAL-Dateien.

Die Erweiterung .tcl wird von dem Hauptskript (linuxcnc) verstanden, das INI-Dateien verarbeitet. Haltcl-Dateien werden im HAL-Abschnitt von INI-Dateien identifiziert (genau wie HAL-Dateien).

#### **Beispiel**

```
[HAL]
HALFILE = conventional_file.hal
HALFILE = tcl_based_file.tcl
```

Bei entsprechender Sorgfalt können HAL- und Tcl-Dateien miteinander vermischt werden.

## 5.10.1 Kompatibilität

Die in HAL-Dateien verwendete halcmd-Sprache hat eine einfache Syntax, die eigentlich eine Teilmenge der leistungsfähigeren Allzweck-Skriptsprache Tcl ist.

## 5.10.2 Haltcl-Befehle

Haltcl-Dateien verwenden die Tcl-Skriptsprache, die mit den spezifischen Befehlen der LinuxCNC-Hardware-Abstraktionsschicht (HAL) erweitert wird. Die HAL-spezifischen Befehle sind:

addf, alias, delf, delsig, getp, gets ptype, stype, help, linkpp, linkps, linksp, list, loadrt, loadusr, lock, net, newsig, save, setp, sets, show, source, start, status, stop, unalias, unlinkp, unload, unloadrt, unloadusr, unlock, waitusr

Für die Befehle *gets* und *list* gibt es zwei Sonderfälle aufgrund von Konflikten mit eingebauten Tcl-Befehlen. Für haltcl muss diesen Befehlen das Schlüsselwort *hal* vorangestellt werden:

```
halcmd haltcl
.....gets hal gets
list hal list
```

## 5.10.3 Haltcl INI-Datei-Variablen

Auf Variablen in INI-Dateien kann sowohl mit halcmd als auch mit haltcl zugegriffen werden, allerdings mit unterschiedlicher Syntax. LinuxCNC INI-Dateien verwenden SECTION- und ITEM-Spezifikationen um Konfigurationselemente zu identifizieren:

[SECTION A] ITEM1 = value 1ITEM2 = value 2[SECTION B]

Die Werte der INI-Datei sind durch Textersetzung in HAL-Dateien in folgender Form zugänglich:

[SECTION]ITEM

Die gleichen Werte der INI-Datei sind in Tcl-Dateien in Form einer globalen Tcl-Array-Variable zugänglich:

\$::SECTION(ITEM)

Zum Beispiel, ein INI-Datei Element wie:

[JOINT 0] MAX VELOCITY = 4

is expressed as [JOINT 0]MAX VELOCITY in HAL files for halcmd and as \$::JOINT O(MAX VELOCITY) in Tcl files for haltcl.

Da INI-Dateien das gleiche ITEM in der gleichen SECTION mehrfach wiederholen kann, ist \$::SEC-TION(ITEM) eigentlich eine Tcl-Liste jedes einzelnen Wertes.

Wenn es nur einen Wert gibt und dieser ein einfacher Wert ist (alle Werte, die nur aus Buchstaben und Zahlen ohne Leerzeichen bestehen, gehören zu dieser Gruppe), dann ist es möglich, \$::SECTION(ITEM) so zu behandeln, als ob es keine Liste wäre.

Wenn der Wert Sonderzeichen enthalten könnte (Anführungszeichen, geschweifte Klammern, eingebettete Leerzeichen und andere Zeichen, die in Tcl eine besondere Bedeutung haben), dann ist es notwendig, zwischen der Liste der Werte und dem ersten (und möglicherweise einzigen) Wert in der Liste zu unterscheiden.

In Tcl wird dies als [lindex \$::SECTION(ITEM) 0] geschrieben.

Beispiel: Bei den folgenden INI-Werten

```
[HOSTMOT2]
DRIVER=hm2 eth
IPADDR="10.10.10.10"
BOARD=7i92
CONFIG="num_encoders=0 num_pwmgens=0 num_stepgens=6"
```

Und diesem loadrt-Befehl:

loadrt \$::HOSTMOT2(DRIVER) board\_ip=\$::HOSTMOT2(IPADDR) config=\$::HOSTMOT2(CONFIG)

Ist dieses der eigentliche Befehl, der ausgeführt wird:

loadrt hm2\_eth board\_ip={"10.10.10.10"} config={"num\_encoders=0 num\_pwmgens=0 num\_stepgens + =6"}

Dies schlägt fehl, weil loadrt die geschweiften Klammern nicht erkennt.

Um die Werte so zu erhalten, wie sie in der INI-Datei eingegeben wurden, schreiben Sie die loadrt-Zeile wie folgt um:

```
loadrt $::HOSTMOT2(DRIVER) board ip=[lindex $::HOSTMOT2(IPADDR) 0] config=[lindex ↔
   $::HOSTMOT2(CONFIG) 0]
```

## 5.10.4 Konvertieren von HAL-Dateien in Tcl-Dateien

Vorhandene HAL-Dateien können durch manuelle Bearbeitung in Tcl-Dateien konvertiert werden, um die oben genannten Unterschiede zu berücksichtigen. Der Prozess kann mit Skripten automatisiert werden, die diese Substitutionen verwenden.

```
[SECTION]ITEM ---> $::SECTION(ITEM)
gets ---> hal gets
list ---> hal list
```

## 5.10.5 Haltcl Anmerkungen

In haltcl wird das Argument value für die Befehle *sets* und *setp* implizit als Ausdruck in der Tcl-Sprache behandelt.

#### Beispiel

```
# Verstärkung für die Umrechnung von Grad/Sekunde in Einheiten/Minute für den ←
JOINT_0-Radius festlegen
setp scale.0.gain 6.28/360.0*$::JOINT_0(radius)*60.0
```

Leerzeichen im bloßen Ausdruck sind nicht erlaubt, verwenden Sie dafür Anführungszeichen:

setp scale.0.gain "6.28 / 360.0 \* \$::JOINT\_0(radius) \* 60.0"

In anderen Zusammenhängen, wie z. B. bei *loadrt*, müssen Sie den Tcl "expr"-Befehl ([expr {}]) ausdrücklich für Berechnungsausdrücke verwenden.

#### Beispiel

```
loadrt motion base_period=[expr {500000000/$::TRAJ(MAX_PULSE_RATE)}]
```

## 5.10.6 Haltcl Beispiele

Betrachten Sie das Thema "Stepgen Headroom". Die Software stepgen läuft am besten mit einer Beschleunigungsbeschränkung, die "ein bisschen höher" ist als die vom Bewegungsplaner verwendete. Bei der Verwendung von halcmd-Dateien erzwingen wir daher, dass INI-Dateien einen manuell berechneten Wert haben.

```
[JOINT_0]
MAXACCEL = 10.0
STEPGEN_MAXACCEL = 10.5
```

Mit haltcl können Sie Tcl-Befehle verwenden, um die Berechnungen durchzuführen, und das STEPGEN\_MAXA Element in der INI-Datei ganz eliminieren:

```
setp stepgen.0.maxaccel $::JOINT_0(MAXACCEL)*1.05
```

Eine weitere Funktion von haltcl ist die Schleifenbildung und das Testen. Viele Simulatorkonfigurationen verwenden zum Beispiel die HAL-Dateien "core\_sim.hal" oder "core\_sim9.hal". Diese unterscheiden sich durch die Anforderung, mehr oder weniger Achsen anzuschließen. Der folgende haltcl-Code würde für jede Kombination von Achsen in einer trivkins-Maschine funktionieren.

# Anlegen von position, velocity (Geschwindigkeit) and acceleration (Beschleunigung) ← Signalen für jede Achse set ddt 0 for {set jnum 0} {\$jnum < \$::KINS(JOINTS)} {incr jnum} { # 'list pin' gibt eine leere Liste zurück, wenn der Pin nicht existiert

## 5.10.7 Haltcl Interaktiv

Der Befehl halrun erkennt haltcl-Dateien. Mit der Option -T kann haltcl interaktiv als Tcl-Interpreter ausgeführt werden. Diese Fähigkeit ist nützlich zum Testen und für eigenständige HAL-Anwendungen.

#### **Beispiel**

```
$ halrun -T haltclfile.tcl
```

## 5.10.8 Haltcl-Verteilungsbeispiele (sim)

Das Verzeichnis configs/sim/axis/simtcl enthält eine INI-Datei, die eine .tcl-Datei verwendet, um eine haltcl-Konfiguration in Verbindung mit der Verwendung der twopass-Verarbeitung zu demonstrieren. Das Beispiel zeigt die Verwendung von Tcl-Prozeduren, Schleifen, die Verwendung von Kommentaren und die Ausgabe auf dem Terminal.

## 5.11 HAL-Benutzeroberfläche

## 5.11.1 Einführung

Halui ist eine HAL-basierte Benutzeroberfläche für LinuxCNC, es verbindet HAL-Pins mit NML-Befehlen. Die meisten Funktionen (Schaltflächen, Anzeigen usw.), wie von einer traditionellen GUI (AXIS, GMOC-CAPY, QtDragon, etc.) zur Verfügung gestellt, werden von HAL-Pins in Halui übernommen.

Der einfachste Weg, halui hinzuzufügen, besteht darin, das Folgende in den [HAL]-Abschnitt der INI-Datei einzufügen:

[HAL] HALUI = halui

Ein alternativer Weg, es aufzurufen (besonders, wenn Sie die Konfiguration mit StepConf erzeugen), ist, das Folgende in Ihre custom.hal-Datei aufzunehmen. Stellen Sie sicher, dass Sie den richtigen Pfad zu Ihrer INI-Datei verwenden.

loadusr halui -ini /path/to/inifile.ini

## 5.11.2 MDI

Manchmal möchte der Benutzer kompliziertere Aufgaben hinzufügen, die durch die Aktivierung eines HAL-Pins ausgeführt werden sollen. Dies ist durch Hinzufügen von MDI-Befehlen in die INI-Datei im Abschnitt [HALUI] möglich. Beispiel:

[HALUI] MDI\_COMMAND = G0 X0 MDI\_COMMAND = G0 G53 Z0 MDI\_COMMAND = G28 MDI\_COMMAND = o<mysub>call ...

Wenn halui startet, liest es die ,MDI\_COMMAND'-Felder in der INI und exportiert Pins von 00 bis zur Anzahl der `MDI\_COMMAND's, die in der INI gefunden wurden, bis zu einem Maximum von 64 Befehlen. Diese Pins können wie alle HAL-Pins angeschlossen werden. Eine gängige Methode ist die Verwendung von Schaltflächen, die von virtuellen Bedienfeldern bereitgestellt werden, wie im Beispiel für MDI\_COMMAND Verbindungen gezeigt.

Beispiel 5.1 Beispiel für MDI\_COMMAND-Verbindungen HAL-Datei

net quill-up halui.mdi-command-00 <= pyvcp.quillup net reference-pos halui.mdi-command-01 <= pyvcp.referencepos net call-mysub halui.mdi-command-02 <= pyvcp.callmysub</pre>

#### Netze zum Verbinden der von halui bereitgestellten halui.mdi-command-NN-Pins.

\$ halcmd show pin halui.mdi Component Pins: Owner Type Dir Value Name 10 bit IN FALSE halui.mdi-command-00 <== quill-up 10 bit IN FALSE halui.mdi-command-01 <== reference-pos 10 bit IN FALSE halui.mdi-command-02 <== call-mysub ...

Wenn ein Halui-MDI-Pin auf true gesetzt (gepulst) wird, sendet halui den in der INI definierten MDI-Befehl. Dies wird je nach aktuellem Betriebsmodus nicht immer gelingen (z.B. während in AUTO halui MDI-Befehle nicht erfolgreich senden kann).

## 5.11.3 Beispiel-Konfiguration

Eine Beispiel-Sim-Konfiguration (configs/sim/axis/halui\_pyvcp/halui.ini) ist in der Distribution enthalten.

## 5.11.4 Halui-Pin-Referenz

Alle halui-Pins sind auch in der halui-Manualseite dokumentiert:

\$ man halui

Oder siehe http://linuxcnc.org/docs/stable/html/man/man1/halui.1.html

#### 5.11.4.1 Abbrechen

• halui.abort' (bit, in) - Pin zum Senden einer Abbruchmeldung (löscht die meisten Fehler)

## 5.11.4.2 Notaus (engl. E-Stop)

- halui.estop.activate' (bit, in) Pin für die Anforderung des Notausschalters
- halui.estop.is-activated' (Bit, out) zeigt an, dass der Not-Aus-Schalter zurückgesetzt wurde
- halui.estop.reset' (bit, in) Pin für die Anforderung eines Not-Aus-Resets

#### 5.11.4.3 Vorschub Neufestsetzung (engl. override)

- *halui.feed-override.count-enable* (bit, in) muss wahr sein, damit *counts* oder *direct-value* funktioniert.
- *halui.feed-override.counts* (s32, in) counts \* scale = FO percentage. Kann mit einem Encoder oder *direct-value* verwendet werden.
- *halui.feed-override.decrease* (bit, in) Pin zum Verringern des FO (-=Skala)
- halui.feed-override.increase (bit, in) Pin zur Erhöhung des FO (+=Skala)
- *halui.feed-override.reset* (bit, in) Pin zum Zurücksetzen des FO (scale=1.0)
- *halui.feed-override.direct-value* (bit, in) falsch, wenn der Encoder verwendet wird, um die Anzahl zu ändern, wahr, wenn die Anzahl direkt eingestellt wird.
- *halui.feed-override.scale* (float, in) Pin zum Einstellen der Skala für die Erhöhung und Verringerung des *feed-override*.
- halui.feed-override.value (float, out) aktueller FO-Wert

## 5.11.4.4 Nebel (engl. mist)

- halui.mist.is-on (bit, out) zeigt an, dass Nebel eingeschaltet ist
- halui.mist.off (bit, in) Pin zum Anfordern von Nebel
- halui.mist.on' (bit, in) Pin zur Abfrage von Nebel ein

#### 5.11.4.5 Flut-Kühlmittel (engl. flood)

- halui.flood.is-on (bit, out) zeigt an, dass die Flut an ist
- halui.flood.off (bit, in) Pin zum Anforderung des Ausschaltens der Flut
- halui.flood.on (bit, in) Pin für die Anforderung für das Einschalten der Flut

#### 5.11.4.6 Referenzfahrt (engl. homing)

• *halui.home-all* (bit, in) - Pin zum Anfordern einer Referenzfahrt aller Achsen. Dieser Pin ist nur vorhanden, wenn HOME\_SEQUENCE in der INI-Datei festgelegt ist.

#### 5.11.4.7 Maschine

- halui.machine.units-per-mm' (float out) Pin für Maschineneinheiten-pro-mm (inch:1/25.4, mm:1) entsprechend der inifile-Einstellung: [TRAJ]LINEAR\_UNITS
- halui.machine.is-on' (bit, out) zeigt an, dass die Maschine eingeschaltet ist
- *halui.machine.off* (bit, in) Pin zum Anfordern der Maschinen-Abschaltung
- halui.machine.on (bit, in) Pin zum Anfordern der Maschinen-Einschaltung

## 5.11.4.8 Max. Geschwindigkeit

Die maximale lineare Geschwindigkeit kann zwischen 0 und der MAX\_VELOCITY eingestellt werden, die im Abschnitt [TRAJ] der INI-Datei festgelegt ist.

- *halui.max-velocity.count-enable* (bit, in) muss true sein, damit *counts* oder *direct-value* funktionie-ren.
- *halui.max-velocity.counts* (s32, in) counts \* scale = MV percentage. Kann mit einem Encoder oder *direct-value* verwendet werden.
- *halui.max-velocity.direct-value* (bit, in) false bei Verwendung des Encoders zum Ändern der Anzahl, true beim direkten Festlegen von Zählungen.
- halui.max-velocity.decrease (bit, in) Pin zur Verringerung der maximalen Geschwindigkeit
- halui.max-velocity.increase (bit, in) Pin zur Erhöhung der maximalen Geschwindigkeit
- *halui.max-velocity.scale* (float, in) der Betrag, der auf die aktuelle maximale Geschwindigkeit bei jedem Übergang von Aus zu Ein des An- oder Abnahmestiftes in Maschineneinheiten pro Sekunde angewendet wird.
- *halui.max-velocity.value* (float, out) ist die maximale lineare Geschwindigkeit in Maschineneinheiten pro Sekunde.

## 5.11.4.9 MDI

- halui.mdi-command-<nn>' (bit, in) halui versucht, den in der INI-Datei definierten MDI-Befehl zu senden. <nn> ist eine zweistellige Zahl, die bei 00 beginnt.
   Wenn das Kommando erfolgreich ist, dann wird es LinuxCNC in den MDI-Modus setzen und dann zurück in den manuellen Modus.
   Wenn keine [HALUI]MDI\_COMMAND Variablen in der INI-Datei gesetzt sind, werden keine halui.mdicommand-<nn> Pins von halui exportiert.
- *halui.halui-mdi-is-running* (bit, out) Ausführungsstatus der von halui gesendeten MDI-Befehle. Der Status ist auch beim Modenwechsel aktiv. Wenn in der INI-Datei keine [HALUI]MDI\_COMMAND-Variablen gesetzt werden, werden diese Pins nicht von halui exportiert.

## 5.11.4.10 Gelenk

N = Gelenknummer (0 ... num\_joints-1) Beispiel:

- halui.joint.N.select (Bit in) Pin zur Auswahl von Gelenk N
- halui.joint.N.is-s selected (bit out) Status-Pin, dass Gelenk N ausgewählt ist
- halui.joint.N.has-fault (bit out) Status-Pin, der angibt, dass Gelenk N einen Fehler hat
- halui.joint.N.home (Bit in) Pin für Referenzfahrt von Gelenk N
- halui.joint.N.is-homed (bit out) Status-Pin, der angibt, dass Gelenk N referenziert ist
- halui.joint.N.on-hard-max-limit (bit out) Status-Pin, der anzeigt, dass Gelenk N am positiven Hardware-Limit liegt
- halui.joint.N.on-hard-min-limit (bit out) Status-Pin, der anzeigt, dass sich Gelenk N am negativen Hardware-Limit befindet

- halui.joint.N.on-hard-max-limit (bit out) Status-Pin, der anzeigt, dass Gelenk N am positiven Hardware-Limit liegt
- *halui.joint*.N.*on-soft-min-limit* (bit out) Status-Pin, der anzeigt, dass sich Gelenk N an der negativen Softwaregrenze befindet
- halui.joint.N.override-limits (bit out) Status-Pin, der angibt, dass die Grenzen von Gelenk N vorübergehend außer Kraft gesetzt werden
- halui.joint.N.unhome (bit in) Pin für das Aufheben der Referenzierung von Gelenk N
- *halui.joint.selected* (u32 out) ausgewählte Gelenknummer (0 ... num\_joints-1
- halui.joint.selected.has-fault (bit out) Status-Pin ausgewähltes Gelenk ist fehlerhaft
- halui.joint.selected.home (Bit in) Pin für das Homing des ausgewählten Gelenks
- *halui.joint.s selected.is-homed* (bit out) Status-Pin, der angibt, dass das ausgewählte Gelenk referenziert ist
- *halui.joint.selected.on-hard-max-limit* (bit out) Status-Pin, der anzeigt, dass sich das ausgewählte Gelenk auf dem positiven Hardware-Limit befindet
- *halui.joint.selected.on-hard-min-limit* (bit out) Status-Pin, der anzeigt, dass sich das ausgewählte Gelenk am negativen Hardware-Limit befindet
- *halui.joint.s selected.on-soft-max-limit* (bit out) Status-Pin, der angibt, dass sich das ausgewählte Gelenk auf der positiven Softwaregrenze befindet
- *halui.joint.selected.on-soft-min-limit* (bit out) Status-Pin, der anzeigt, dass sich das ausgewählte Gelenk auf dem negativen Software-Limit befindet
- *halui.joint.s selected.override-limits* (bit out) Status-Pin, der angibt, dass die Grenzen des ausgewählten Gelenks vorübergehend außer Kraft gesetzt werden
- halui.joint.s selected.unhome (bit in) Pin zum Unhoming des ausgewählten Gelenks

## 5.11.4.11 Gelenk-Joggen

N =Anzahl der Gelenke (0 ... num\_joints-1)

- *halui.joint.jog-deadband* (float in) Pin zum Einstellen der Jog-Analog-Totzone (Jog-Analogeingänge, die kleiner/langsamer als dieser im absoluten Wert sind, werden ignoriert)
- *halui.joint.jog-speed* (float in) Pin zur Einstellung der Jog-Geschwindigkeit für Plus/Minus-Jogging.
- *halui.joint.N.analog* (float in) Pin zum Joggen des Gelenks N mit einem Float-Wert (z. Joystick). Der Wert, der normalerweise zwischen 0,0 und  $\pm 1,0$  festgelegt ist, wird als Jog-Speed-Multiplikator verwendet.
- *halui.joint*.N*.increment* (float in) Pin zum Einstellen des Jog-Inkrements für Gelenk N bei Verwendung von increment-plus/minus
- halui.joint.N.increment-minus (bit in) eine steigende Kante lässt das Gelenk N um den Inkrementbetrag in die negative Richtung joggen
- halui.joint.N.increment-plus (bit in) eine steigende Kante lässt das Gelenk N um den Inkrementbetrag in die positive Richtung joggen
- halui.joint.N.minus (bit in) Pin für Jogginggelenk N in negativer Richtung bei der halui.joint.jog-Geschwindigkeitsgeschwindigkeit

- halui.joint.N.plus (bit in) Pin für Jogginggelenk N in positiver Richtung bei der halui.joint.jog-Geschwindigkeitsgeschwindigkeit
- *halui.joint.selected.increment* (float in) Pin zum Einstellen des Jog-Inkrements für das ausgewählte Gelenk bei Verwendung von increment-plus/minus
- *halui.joint.s selected.increment-minus* (bit in) eine ansteigende Flanke lässt das ausgewählte Gelenk um den Inkrementbetrag in die negative Richtung joggen
- halui.joint.selected.increment-plus' (Bit in) eine steigende Flanke bewirkt, dass das ausgewählte Gelenk um den Betrag des Inkrements in die positive Richtung bewegt wird
- halui.joint.selected.minus' (bit in) Pin zum Joggen des ausgewählten Gelenks in negativer Richtung mit der halui.joint.jog-speed Geschwindigkeit
- halui.joint.selected.plus' (bit in) Pin für das Joggen des ausgewählten Gelenks in positiver Richtung mit der halui.joint.jog-speed Geschwindigkeit

## 5.11.4.12 Achse

L = Buchstabe der Achse (xyzabcuvw)

- halui.axis.L.select (Bit) Pin zur Auswahl der Achse anhand des Buchstaben
- halui.axis.L.is-selected (Bit out) Status-Pin, dass die Achse L ausgewählt ist
- *halui.axis.L.pos-commanded* (float out) Befohlene Achsenposition in Maschinenkoordinaten
- halui.axis.L.pos-feedback float out) Rückmeldung der Achsposition in Maschinenkoordinaten
- *halui.axis.L.pos-relative* (float out) Rückmeldung der Achsenposition in relativen Koordinaten

#### 5.11.4.13 Achsen-Jogging

- L = Buchstabe der Achse (xyzabcuvw)
- *halui.axis.jog-deadband* (float in) pin for setting jog analog deadband (jog analog inputs smaller/-slower than this (in absolute value) are ignored)
- *halui.axis.jog-speed* (float in) pin for setting jog speed for plus/minus jogging.
- *halui.axis.L.analog* (float in) pin for jogging the axis L using an float value (e.g. joystick). The value, typically set between 0.0 and  $\pm 1.0$ , is used as a jog-speed multiplier.
- *halui.axis.L.increment* (float in) pin for setting the jog increment for axis *L* when using increment-plus/minus
- *halui.axis.L.increment-minus* (bit in) a rising edge will will make axis *L* jog in the negative direction by the increment amount
- halui.axis.L.increment-plus (bit in) a rising edge will will make axis L jog in the positive direction by the increment amount
- halui.axis.L.minus (bit in) pin for jogging axis L in negative direction at the halui.axis.jog-speed velocity
- halui.axis.L.plus (bit in) pin for jogging axis L in positive direction at the halui.axis.jog-speed velocity
- *halui.axis.selected* (u32 out) selected axis (by index: 0:x 1:y 2:z 3:a 4:b 5:cr 6:u 7:v 8:w)

- *halui.axis.selected.increment* (float in) pin for setting the jog increment for the selected axis when using increment-plus/minus
- *halui.axis.selected.increment-minus* (bit in) a rising edge will will make the selected axis jog in the negative direction by the increment amount
- *halui.axis.selected.increment-plus* (bit in) a rising edge will will make the selected axis jog in the positive direction by the increment amount
- *halui.axis.selected.minus* (bit in) pin for jogging the selected axis in negative direction at the halui.axis.jog-speed velocity
- *halui.axis.selected.plus* (pin in) for jogging the selected axis bit in in positive direction at the halui.axis.jog-speed velocity

## 5.11.4.14 Modus

- halui.mode.auto (bit, in) Pin zum Anfordern des automatischen Modus
- halui.mode.is-auto (bit, out) zeigt an, dass der Auto-Modus eingeschaltet ist
- *halui.mode.is-joint* (bit, out) zeigt an, dass der Gelenk-für-Gelenk (engl. joint by joint)-Jogging-Modus eingeschaltet ist
- halui.mode.is-manual (bit, out) zeigt an, dass der manuelle Modus eingeschaltet ist
- halui.mode.is-mdi (bit, out) zeigt an, dass der MDI-Modus eingeschaltet ist
- halui.mode.is-teleop (bit, out) zeigt an, dass der koordinierte Jog-Modus eingeschaltet ist
- halui.mode.joint (bit, in) Pin für die Abfrage des Joint-by-Joint-Jog-Modus
- halui.mode.manual (bit, in) Pin für die Anforderung des manuellen Modus
- halui.mode.mdi' (bit, in) Pin zur Abfrage des MDI-Modus
- *halui.mode.teleop* (bit, in) Pin zum Anfordern des koordinierten Jog-Modus

#### 5.11.4.15 Programm

- halui.program.block-delete.is-on (bit, out) Status-Pin, der anzeigt, dass Block delete on ist
- halui.program.block-delete.off (bit, in) Pin zum Anfordern, dass das Blocklöschen deaktiviert ist
- halui.program.block-delete.on (bit, in) Pin zum Anfordern, dass das Blocklöschen aktiviert ist
- halui.program.is-idle (bit, out) Status-Pin, die anzeigt, dass kein Programm läuft
- halui.program.is-paused (bit, out) Status-Pin, der angibt, dass ein Programm angehalten wurde
- *halui.program.is-running* (bit, out) Status-Pin, der angibt, dass ein Programm ausgeführt wird
- *halui.program.optional-stop.is-on* (bit, out) Status-Pin zur Angabe, dass der optionale Stopp eingeschaltet ist
- *halui.program.optional-stop.off* (bit, in) Pin, der anfordert, dass der optionale Stopp ausgeschaltet ist
- halui.program.optional-stop.on' (bit, in) Pin, der anfordert, dass der optionale Stopp eingeschaltet ist
- halui.program.pause (bit, in) Pin zum Anhalten eines Programms

- halui.program.resume (bit, in) Pin zum Fortsetzen eines pausierten Programms
- halui.program.run (bit, in) Pin zum Ausführen eines Programms
- halui.program.step (bit, in) Pin für das Steppen eines Programms
- halui.program.stop (bit, in) Pin zum Stoppen eines Programms

#### 5.11.4.16 Eilgang-Override (engl. rapid override)

- halui.rapid-override.count-enable' (Bit in (Standard: TRUE)) Wenn TRUE, wird Rapid Override geändert, wenn sich die Zählerstände ändern.
- halui.rapid-override.counts' (s32 in) counts X scale = Rapid Override Prozentsatz. Kann mit einem Encoder oder *direct-value* verwendet werden.
- halui.rapid-override.decrease' (bit in) Pin zum Verringern des Rapid Override (-=scale)
- *halui.rapid-override.direct-value* (Bit in) pin, um den direkten Wert zu aktivieren Rapid Override-Eingabe
- halui.rapid-override.increase (bit in) Pin zur Erhöhung des Rapid Override (+=scale)
- halui.rapid-override.scale (float in) Pin zum Einstellen der Skala beim Ändern der Rapid Override
- halui.rapid-override.value (float out) aktueller Rapid Override-Wert
- halui.rapid-override.reset (bit, in) Pin zum Zurücksetzen des Rapid-Override-Wertes (Skala=1.0)

#### 5.11.4.17 Spindel Neufestsetzung (engl. override)

- *halui.spindle.N.override.count-enable* (bit, in) muss wahr sein, damit *counts* oder *direct-value* funktioniert.
- halui.spindle.N.override.counts (s32, in) zählt \* Skala = SO-Prozentsatz. Kann mit einem Encoder oder "Direct-Value" verwendet werden.
- halui.spindle.N.override.decrease (bit, in) Pin zum Verringern der SO (-=Skala)
- *halui.spindle.N.override.direct-value* (bit, in) false, wenn der Encoder zum Ändern der Zählerstände verwendet wird, true, wenn die Zählerstände direkt gesetzt werden.
- halui.spindle.N.override.decrease (bit, in) Pin zum Verringern der SO (-=Skala)
- halui.spindle.N.override.scale (float, in) Pin zum Einstellen der Skala beim Ändern der SO
- *halui.spindle*.N.*override*.*value* (float, out) aktueller SO-Wert
- halui.spindle.N.override.reset (bit, in) Pin zum Zurücksetzen des SO-Werts (scale=1.0)

#### 5.11.4.18 Spindel

- halui.spindle.N.brake-is-on (bit, out) zeigt an, dass die Bremse eingeschaltet ist
- halui.spindle.N.brake-off (bit, in) Pin zur Deaktivierung der Spindel/Bremse
- halui.spindle.N.brake-off (bit, in) Pin zur Deaktivierung der Spindel/Bremse
- halui.spindle.N.decrease (bit, in) verringert die Spindeldrehzahl
- halui.spindle.N.forward (bit, in) startet die Spindel mit Bewegung im Uhrzeigersinn

- halui.spindle.N.increase (bit, in)- erhöht die Spindeldrehzahl
- *halui.spindle*.N*.is-on* (bit, out) zeigt an, dass die Spindel eingeschaltet ist (in beide Richtungen)
- halui.spindle.N.reverse (bit, in)- startet die Spindel mit einer Bewegung gegen den Uhrzeigersinn
- halui.spindle.N.runs-backward (bit, out) zeigt an, dass die Spindel eingeschaltet ist und umgekehrt
- halui.spindle.N.runs-forward (bit, out) zeigt an, dass die Spindel eingeschaltet und vorwärts läuft
- halui.spindle.N.start (bit, in) startet die Spindel
- halui.spindle.N.stop (bit, in) stoppt die Spindel

## 5.11.4.19 Werkzeug

- halui.tool.length-offset.a (float out) aktuell angewendeter Werkzeuglängenversatz für die A-Achse
- halui.tool.length-offset.b (float out) aktuell angewendeter Werkzeuglängenversatz für die B-Achse
- halui.tool.length-offset.c (float out) aktuell angewendeter Werkzeuglängenversatz für die C-Achse
- *halui.tool.length-offset.u* (float out) aktuell angewendeter Werkzeuglängenversatz für die U-Achse
- halui.tool.length-offset.v (float out) aktuell angewendeter Werkzeuglängenversatz für die V-Achse
- halui.tool.length-offset.w (float out) aktuell angewendeter Werkzeuglängenversatz für die W-Achse
- halui.tool.length-offset.x (float out) aktuell angewendeter Werkzeuglängenversatz für die X-Achse
- halui.tool.length-offset.y (float out) aktuell angewendeter Werkzeuglängenversatz für die Y-Achse
- halui.tool.length-offset.z (float out) aktuell angewendeter Werkzeuglängenversatz für die Z-Achse
- *halui.tool.diameter* (float out) Aktueller Werkzeugdurchmesser oder 0, wenn kein Werkzeug geladen ist.
- halui.tool.number (u32, out) zeigt das aktuell ausgewählte Werkzeug an

# 5.12 Halui Examples

For any Halui examples to work you need to add the following line to the [HAL] section of the INI file. HALUI = halui

## 5.12.1 Ferngesteuerter Start

To connect a remote program start button to LinuxCNC you use the halui.program.run pin and the halui.mode.auto pin. You have to ensure that it is OK to run first by using the halui.mode.is-auto pin. You do this with an and2 component. The following figure shows how this is done. When the Remote Run Button is pressed it is connected to both halui.mode.auto and and2.0.in0. If it is OK for auto mode the pin halui.mode.is-auto will be on. If both the inputs to the and2.0 component are on the and2.0.out will be on and this will start the program.

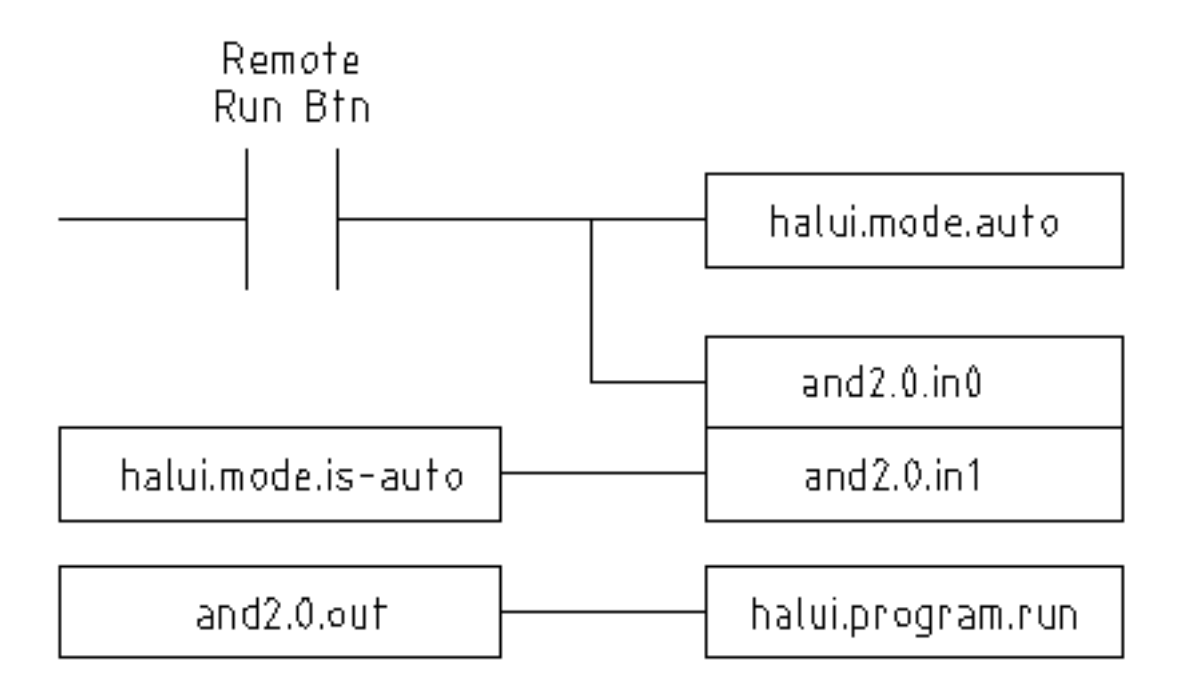

Abbildung 5.26: Beispiel für Fernstart

Die für das Vorstehende erforderlichen HAL-Befehle sind:

```
net program-start-btn halui.mode.auto and2.0.in0 <= <your input pin>
net program-run-ok and2.0.in1 <= halui.mode.is-auto
net remote-program-run halui.program.run <= and2.0.out</pre>
```

Beachten Sie, dass es in der ersten Zeile zwei Leser-Pins gibt, die auch in zwei Zeilen aufgeteilt werden können:

```
net program-start-btn halui.mode.auto <= <your input pin>
net program-start-btn and2.0.in0
```

## 5.12.2 Pause & Fortsetzen

Dieses Beispiel wurde entwickelt, um LinuxCNC zu ermöglichen, eine Drehachse auf ein Signal von einer externen Maschine zu bewegen. Die Koordination zwischen den beiden Systemen wird durch zwei Halui Komponenten bereitgestellt:

- halui.program.is-paused
- halui.program.resume

In Ihrem benutzerdefinierten HAL Datei, fügen Sie die folgenden zwei Zeilen, die mit Ihrer E/A verbunden werden, um auf das Programm Pause oder fortzusetzen, wenn das externe System LinuxCNC fortzusetzen will.

```
net ispaused halui.program.is paused => "Dein output (Ausgabe) Pin"
net resume halui.program.resume <= "your input (Eingabe) Pin"</pre>
```

Your input and output pins are connected to the pins wired to the other controller. They may be parallel port pins or any other I/O pins that you have access to.

Dieses System funktioniert auf folgende Weise. Wrid ein M0 in Ihrem G-Code erreicht, so wird das Signal "halui.program.is-paused" wahr. Dies schaltet auf Ihrem Ausgangspin, so dass die externe Steuerung weiß, dass LinuxCNC pausiert ist.

Um die LinuxCNC G-Code-Programm fortzusetzen, wenn die externe Steuerung bereit ist, wird es seine Ausgabe wahr zu machen. Dies wird LinuxCNC signalisieren, dass es die Ausführung von G-Code fortsetzen sollte.

Schwierigkeiten beim Timing

- Das "Resume"-Eingangsrücksignal sollte nicht länger sein als die Zeit, die benötigt wird, um den G-Code wieder zum Laufen zu bringen.
- Der Ausgang "is-paused" sollte nicht mehr aktiv sein, wenn das "resume"-Signal endet.

Diese Timing-Probleme könnten vermieden werden, indem ClassicLadder verwendet wird, um den "ispaused"-Ausgang über einen monostabilen Timer zu aktivieren und einen schmalen Ausgangsimpuls zu liefern. Der "Resume"-Puls könnte ebenfalls über einen monostabilen Timer empfangen werden.

# 5.13 Creating Non-realtime Python Components

In diesem Abschnitt werden die Grundsätze für die Implementierung von HAL-Komponenten mit der Programmiersprache Python erläutert.

## 5.13.1 Grundlegendes Anwendungsbeispiel

Eine Nicht-Echtzeit-Komponente beginnt mit der Erstellung ihrer Pins und Parameter und tritt dann in eine Schleife ein, die periodisch alle Ausgänge von den Eingängen steuert. Die folgende Komponente kopiert den Wert an ihrem Eingangspin (*passthrough.in*) etwa einmal pro Sekunde an ihren Ausgangspin (*passthrough.out*).

```
#!/usr/bin/env python3
import hal, time
h = hal.component("passthrough")
h.newpin("in", hal.HAL_FLOAT, hal.HAL_IN)
h.newpin("out", hal.HAL_FLOAT, hal.HAL_OUT)
h.ready()
try:
    while 1:
        time.sleep(1)
        h['out'] = h['in']
except KeyboardInterrupt:
        raise SystemExit
```

Kopieren Sie das obige Listing in eine Datei mit dem Namen "passthrough", machen Sie es ausführbar (chmod + x), und legen Sie es in Ihren *\$PATH*. Dann probieren Sie es aus:

#### Bildschirmkopie mit Einzelheiten über die Ausführung des neu erstellten Passthrough-HAL-Moduls.

\$ halrun
halcmd: loadusr passthrough
halcmd: show pin
Komponenten-Pins:

| Owner Typ<br>03 float<br>03 float                | Richtung<br>IN<br>OUT           | Wei<br>0<br>0        | rt Name<br>passthrough.in<br>passthrough.out |
|--------------------------------------------------|---------------------------------|----------------------|----------------------------------------------|
| halcmd: setp pa                                  | ssthrough                       | .in 3.2              | 14                                           |
| halcmd: show pi                                  | n                               |                      |                                              |
| Komponenten<br>Owner Typ<br>03 float<br>03 float | -Pins:<br>Richtung<br>IN<br>OUT | Wert<br>3.14<br>3.14 | Name<br>passthrough.in<br>passthrough.out    |

## 5.13.2 Nicht-Echtzeit-Komponenten und Verzögerungen

Wenn Sie schnell "show pin" eintippen, sehen Sie vielleicht, dass "passthrough.out" immer noch den alten Wert von 0 hat. Das liegt an dem Aufruf von "time.sleep(1)", der dafür sorgt, dass die Zuweisung an den Ausgangspin höchstens einmal pro Sekunde erfolgt. Da es sich um eine Nicht-Echtzeit-Komponente handelt, kann die tatsächliche Verzögerung zwischen den Zuweisungen viel länger sein, wenn der von der Passthrough-Komponente verwendete Speicher auf die Festplatte ausgelagert wird, da die Zuweisung verzögert werden könnte, bis dieser Speicher wieder ausgelagert wird.

So eignen sich Nicht-Echtzeit-Komponenten für benutzerinteraktive Elemente wie Bedienfelder (Verzögerungen im Bereich von Millisekunden werden nicht bemerkt, und längere Verzögerungen sind akzeptabel), nicht aber für das Senden von Schrittimpulsen an eine Stepper-Treiberkarte (Verzögerungen müssen immer im Bereich von Mikrosekunden liegen, egal wie).

## 5.13.3 Pins und Parameter erstellen

h = hal.component("passthrough")

Die Komponente selbst wird durch einen Aufruf des Konstruktors *hal.component* erzeugt. Die Argumente sind der HAL-Komponentenname und (optional) das für Pin- und Parameternamen verwendete Präfix. Wird das Präfix nicht angegeben, wird der Komponentenname verwendet.

h.newpin("in", hal.HAL\_FLOAT, hal.HAL\_IN)

Dann werden Pins durch Aufrufe von Methoden auf dem Komponentenobjekt erstellt. Die Argumente sind: Suffix des Pin-Namens, Pin-Typ und Pin-Richtung. Bei Parametern lauten die Argumente: Parameternamenssuffix, Parametertyp und Parameterrichtung.

| Pin- und Parametertypen: | HAL_BIT | HAL_FLOAT   | HAL_S32 | HAL_U32     |
|--------------------------|---------|-------------|---------|-------------|
| HAL_S64                  | HAL_U64 | Pin-        | HAL_IN  | HAL_OUT     |
|                          |         | Richtungen: |         |             |
| HAL_IO                   |         |             |         | Parameter-  |
|                          |         |             |         | Richtungen: |
| HAL_RO                   | HAL_RW  |             |         |             |

Der vollständige Pin- oder Parametername wird durch Verbinden des Präfixes und des Suffixes mit einem "." gebildet. Im Beispiel heißt der erstellte Pin also *passthrough.in*.

h.ready()

Sobald alle Pins und Parameter erstellt wurden, rufen Sie die Methode .ready() auf.

#### 5.13.3.1 Ändern des Präfixes

Das Präfix kann durch den Aufruf der Methode *.setprefix()* geändert werden. Das aktuelle Präfix kann durch den Aufruf der Methode *.getprefix()* abgefragt werden.

## 5.13.4 Lesen und Schreiben von Pins und Parametern

Bei Pins und Parametern, die auch echte Python-Bezeichner sind, kann der Wert unter Verwendung der Attributsyntax aufgerufen oder gesetzt werden:

h.out = h.in

Für alle Pins, unabhängig davon, ob sie auch echte Python-Bezeichner sind oder nicht, kann der Wert unter Verwendung der tiefgestellten Syntax aufgerufen oder gesetzt werden:

h['out'] = h['in']

Um alle Pins mit ihren Werten zu sehen, gibt getpins alle Werte in einem Wörterbuch dieser Komponente zurück.

```
h.getpins() >>>{'in': 0.0, 'out': 0.0}
```

#### 5.13.4.1 Ansteuerung der Ausgangsstifte (HAL\_OUT)

In regelmäßigen Abständen, in der Regel als Reaktion auf einen Timer, sollten alle HAL\_OUT-Pins "getrieben" werden, indem ihnen ein neuer Wert zugewiesen wird. Dies sollte unabhängig davon geschehen, ob sich der Wert von dem zuletzt zugewiesenen unterscheidet oder nicht. Beim Verbinden eines Pins mit einem Signal wird sein alter Ausgangswert nicht in das Signal kopiert, so dass der richtige Wert erst auf dem Signal erscheint, wenn die Komponente einen neuen Wert zuweist.

#### 5.13.4.2 Ansteuerung von bidirektionalen (HAL\_IO) Pins

Die obige Regel gilt nicht für bidirektionale Pins. Stattdessen sollte ein bidirektionaler Pin nur dann von der Komponente angesteuert werden, wenn die Komponente den Wert ändern möchte. In der kanonischen Encoder-Schnittstelle beispielsweise setzt die Encoder-Komponente den Pin *index-enable* nur auf **FALSE** (wenn ein Indeximpuls gesehen wird und der alte Wert **TRUE** ist), aber niemals auf **TRUE**. Das wiederholte Setzen des Pins auf **FALSE** könnte dazu führen, dass die andere angeschlossene Komponente sich so verhält, als ob ein weiterer Indeximpuls gesehen worden wäre.

## 5.13.5 Beenden

Eine *halcmd unload* Anforderung für die Komponente wird als *KeyboardInterrupt* Ausnahme geliefert. Wenn eine Entladeanforderung eintrifft, sollte der Prozess entweder in kurzer Zeit beendet werden oder die Methode *.exit()* für die Komponente aufrufen, wenn umfangreiche Arbeiten (wie das Lesen oder Schreiben von Dateien) durchgeführt werden müssen, um den Abschaltvorgang abzuschließen.

## 5.13.6 Hilfreiche Funktionen

Siehe Python HAL Interface für eine Übersicht der verfügbaren Funktionen.

## 5.13.7 Konstanten

Verwenden Sie diese, um Details zu spezifizieren, und nicht den Wert, den sie enthalten.

- HAL\_BIT
- HAL\_FLOAT
- HAL\_S32
- HAL\_U32
- HAL\_S64
- HAL\_U64
- HAL\_IN
- HAL OUT
- HAL\_RO
- HAL\_RW
- MSG\_NONE
- MSG\_ALL
- MSG\_DBG
- MSG\_ERR
- MSG\_INFO
- MSG\_WARN

## 5.13.8 System-Informationen

Lesen Sie diese, um Informationen über das Echtzeitsystem zu erhalten.

- is\_kernelspace
- is\_rt
- is\_sim
- is\_userspace

# 5.14 Canonical Device Interfaces

## 5.14.1 Einführung

Die folgenden Abschnitte zeigen die Pins, Parameter und Funktionen, die von "kanonischen Geräten" bereitgestellt werden. Alle HAL-Gerätetreiber sollten die gleichen Pins und Parameter bereitstellen und das gleiche Verhalten implementieren.

Beachten Sie, dass nur die Felder *<io-type>* und *<specific-name>* für ein kanonisches Gerät definiert sind. Die Felder *<device-name>*, *<device-num>* und *<chan-num>* werden auf der Grundlage der Eigenschaften des realen Geräts festgelegt.

## 5.14.2 Digital Input

Der kanonische Digitaleingang (E/A-Typfeld: "digin") ist recht einfach.

#### 5.14.2.1 Pins

#### (bit) in

Zustand des Hardware-Eingangs.

#### (bit) in-not

Invertierter Zustand des Eingangs.

#### 5.14.2.2 Parameter

Keine

#### 5.14.2.3 Funktionen

#### (funct) read

Lesen der Hardware und Setzen der HAL-Pins "in" und "in-not".

## 5.14.3 Digital Output

Der kanonische digitale Ausgang (engl. output) (E/A-Typfeld: digout) ist ebenfalls sehr einfach.

#### 5.14.3.1 Pins

#### (bit) out

Wert, der (eventuell invertiert) an den Hardware-Ausgang geschrieben werden soll.

#### 5.14.3.2 Parameter

#### (bit) invert

Wenn TRUE, wird out vor dem Schreiben in die Hardware invertiert.

#### 5.14.3.3 Funktionen

#### (funct) write

Lesen Sie out und invert und stellen Sie die Hardwareausgabe entsprechend ein.

## 5.14.4 Analog Input

Der kanonische Analogeingang (E/A-Typ: adcin). Dieser wird voraussichtlich für Analog-Digital-Wandler verwendet, die z. B. Spannung in einen kontinuierlichen Wertebereich umwandeln.

#### 5.14.4.1 Pins

#### (float) Wert

Der Hardware-Messwert, skaliert gemäß den Parametern **Skala** und **Offset**. **Wert =** ((Eingangsmesswert, in hardwareabhängigen Einheiten) \* **Skala**) - **Offset** 

#### 5.14.4.2 Parameter

#### (Float) Skala (engl. scale)

Die Eingangsspannung (oder der Strom) wird mit **Skala** multipliziert, bevor sie als **Wert** ausgegeben wird.

#### (float) Offset

Dieser Wert wird nach Anwendung des Skalenmultiplikators von der Hardware-Eingangsspannung (oder dem Strom) subtrahiert.

#### (float) bit\_weight

Der Wert eines niederwertigen Bits (LSB). Dies ist effektiv die Granularität des Eingangswertes.

#### (float) hw\_offset

Der Wert, der am Eingang anliegt, wenn 0 Volt an den Eingangspin(s) angelegt wird.

#### 5.14.4.3 Funktionen

#### (funct) read

Lesen Sie die Werte dieses analogen Eingangskanals. Dies kann zum Lesen einzelner Kanäle verwendet werden, oder es können alle Kanäle gelesen werden.

## 5.14.5 Analog Output

Der kanonische Analogausgang (E/A-Typ: **adcout**). Dieser ist für jede Art von Hardware gedacht, die einen mehr oder weniger kontinuierlichen Wertebereich ausgeben kann. Beispiele sind Digital-Analog-Wandler oder PWM-Generatoren.

#### 5.14.5.1 Pins

#### (float) Wert

Der zu schreibende Wert. Der tatsächliche Wert, der an die Hardware ausgegeben wird, hängt von den Parametern Skala und Offset ab.

#### (bit) aktivieren (engl. enable)

Wenn false, dann wird 0 an die Hardware ausgegeben, unabhängig vom value Pin.

#### 5.14.5.2 Parameter

#### (float) Offset

Dies wird zu dem Wert (engl. value) hinzugefügt, bevor die Hardware aktualisiert wird.

#### (Float) Skala (engl. scale)

Dies sollte so eingestellt werden, dass eine Eingabe von 1 am **value**-Pin dazu führt, dass der Analogausgangspin 1 Volt anzeigt.

#### (float) high\_limit (optional)

Wenn bei der Berechnung des an die Hardware auszugebenden Wertes value offset größer ist als high\_limit, wird stattdessen high\_limit verwendet.

#### (float) low\_limit (optional)

Wenn bei der Berechnung des an die Hardware auszugebenden Wertes value offset kleiner als low\_limit ist, wird stattdessen low\_limit verwendet.

#### (float) bit\_weight (optional)

Der Wert des niedrigstwertigen Bits (LSB) in Volt (oder mA bei Stromausgängen).

#### (float) hw\_offset (optional)

Die tatsächliche Spannung (oder Stromstärke), die ausgegeben wird, wenn 0 in die Hardware geschrieben wird.

#### 5.14.5.3 Funktionen

#### (funct) write

Dies bewirkt, dass der berechnete Wert an die Hardware ausgegeben wird. Wenn enable false ist, wird 0 ausgegeben, unabhängig von **value**, **scale** und **offset**. Die Bedeutung von "0" ist von der Hardware abhängig. Bei einem bipolaren 12-Bit-A/D kann es z. B. erforderlich sein, 0x1FF (mittlere Skala) an den D/A zu schreiben, um 0 Volt vom Hardware-Pin zu erhalten. Wenn enable true ist, werden Skala, Offset und Wert gelesen und an den ADC ausgegeben (**scale** (Skala) \* **value** (Wert)) + **offset**. Wenn enable false ist, dann wird 0 ausgegeben.

## 5.15 HAL Tools

## 5.15.1 Halcmd

halcmd ist ein Kommandozeilen-Tool für die Manipulation des HAL. Es gibt eine ziemlich vollständige Manpage für halcmd, die installiert wird, wenn Sie LinuxCNC entweder aus dem Quellcode oder einem Paket installiert haben. Die Manpage bietet Informationen zur Benutzung:

man halcmd

Wenn Sie LinuxCNC für "run-in-place" kompiliert haben, müssen Sie das rip-environment Skript als Quelle angeben, um die Manpage verfügbar zu machen:

```
cd toplevel_directory_for_rip_build
. scripts/rip-environment
man halcmd
```

Das HAL Tutorial enthält eine Reihe von Beispielen für die Verwendung von halcmd und ist ein gutes Tutorial für halcmd.

## 5.15.2 Halmeter

Halmeter ist ein "Voltmeter" für den HAL. Mit ihm können Sie einen Pin, ein Signal oder einen Parameter betrachten und den aktuellen Wert dieses Elements anzeigen. Es ist ziemlich einfach zu benutzen. Starten Sie es durch Eingabe von halmeter in einer X-Windows-Shell. Halmeter ist eine GUI-Anwendung. Es öffnet sich ein kleines Fenster mit zwei Schaltflächen, die mit "Select" und "Exit" beschriftet sind. Beenden ist einfach - es fährt das Programm herunter. Select öffnet ein größeres Fenster mit drei Registerkarten. Eine Registerkarte listet alle derzeit im HAL definierten Pins auf. Auf der nächsten Registerkarte sind alle Signale aufgelistet, und auf der letzten Registerkarte sind alle Parameter aufgeführt. Klicken Sie auf eine Registerkarte und dann auf einen Pin/Signal/Parameter. Klicken Sie dann auf "OK". Die Listen werden ausgeblendet, und das kleine Fenster zeigt den Namen und den Wert des ausgewählten Elements an. Die Anzeige wird etwa 10 Mal pro Sekunde aktualisiert. Wenn Sie anstelle von "OK" auf "Übernehmen" klicken, zeigt das kleine Fenster den Namen und den Wert des ausgewählten Elements an, aber das große Fenster bleibt auf dem Bildschirm. Dies ist praktisch, wenn Sie sich schnell eine Reihe verschiedener Elemente ansehen möchten.

Sie können viele Halbmesser gleichzeitig laufen lassen, wenn Sie mehrere Elemente überwachen möchten. Wenn Sie ein Halbmesser starten möchten, ohne ein Shell-Fenster zu kleben, geben Sie halmeter & `, um es im Hintergrund auszuführen. Sie können auch die Halmeter-Startanzeige sofort vornehmen, indem Sie pin|sig|par[am] \_<name>\_ in die Befehlszeile einfügen. Es wird den Pin, das Signal oder den Parameter <*name>* angezeigt, sobald er beginnt - wenn es keinen solchen Artikel gibt, wird es einfach normal starten. Und schließlich, wenn Sie ein Element zum Anzeigen angeben, können Sie -s vor dem pinigsigparaparam hinzufügen, um Halmeter zu sagen, um ein kleines Fenster zu verwenden. Der Artikelname wird in der Titelleiste anstatt unter dem Wert angezeigt, und es wird keine Schaltflächen. Nützlich, wenn Sie eine Menge von Metern in einer kleinen Menge Bildschirm Raum wollen.

Weitere Informationen finden Sie im Abschnitt Halmeter Tutorial.

halmeter kann von einem Terminal oder von AXIS geladen werden. halmeter ist bei der Anzeige von Werten schneller als halshow. halmeter hat zwei Fenster, eines zur Auswahl des zu überwachenden Pins, Signals oder Parameters und eines zur Anzeige des Wertes. Mehrere halmeter können gleichzeitig geöffnet sein. Wenn man ein Skript benutzt, um mehrere halmeter zu öffnen, kann man die Position jedes einzelnen mit -g X Y relativ zur oberen linken Ecke des Bildschirms festlegen. Zum Beispiel:

loadusr halmeter pin hm2.0.stepgen.00.velocity-fb -g 0 500

Siehe die Manpage für weitere Optionen und den Abschnitt Halmeter.

| Select I             | tem to Probe    | • <b>- • ×</b>      |
|----------------------|-----------------|---------------------|
| <u>P</u> ins         | <u>S</u> ignals | Para <u>m</u> eters |
| axis.u.in-posi       | lion            |                     |
| axis.0.index-e       | enable          |                     |
| axis.0.jog-cou       | unts            |                     |
| axis.0.jog-ena       | able            |                     |
| axis.0.jog-sca       | ale             |                     |
| axis.0.jog-vel       | -mode           |                     |
| axis.0.joint-po      | os-cmd          |                     |
| axis.0.joint-po      | os-fb           |                     |
| axis.0.joint-ve      | el-cmd          |                     |
| axis.0.kb-jog-active |                 |                     |
| axis.0.motor-        | pos-cmd         |                     |
| axis.0.motor-        | pos-fb          |                     |
| axis.0.neg-ha        | ard-limit       |                     |
| axis.0.neg-lin       | n-sw-in         |                     |
| axis.0.pos-ha        | rd-limit        |                     |
| axis.0.pos-lim       | n-sw-in         |                     |
| axis.0.wheel-        | og-active       |                     |
| axis.1.active        | _               |                     |
| axis.1.amp-e         | nable-out       | •                   |
|                      | <u>C</u> lose   |                     |

## Abbildung 5.27: Halmeter-Auswahlfenster

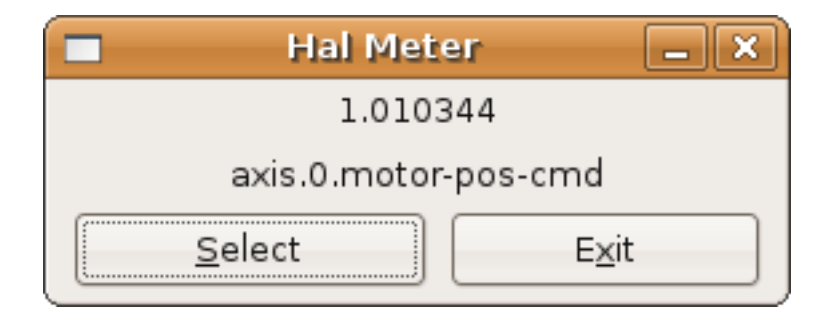

Abbildung 5.28: Halmeter-Watch Fenster

## 5.15.3 Halshow

hal show (vollständige Beschreibung der Anwendung) kann von der Kommandozeile aus gestartet werden, um Details für ausgewählte Komponenten, Pins, Parameter, Signale, Funktionen und Threads einer laufenden HAL anzuzeigen. Die Registerkarte WATCH bietet eine kontinuierliche Anzeige der ausgewählten Pins, Parameter und Signale. Das Menü "Datei" enthält Schaltflächen zum Speichern der Watch-Elemente in einer Watch-Liste und zum Laden einer bestehenden Watch-Liste. Die Elemente der Überwachungsliste können auch automatisch beim Starten geladen werden. Für die Verwendung in der Befehlszeile:

Hinweise:

Erstellen Sie einen watchfile in halshow mit: 'File/Save Watch List'. LinuxCNC muss für die Standalone-Nutzung ausgeführt werden.

| my.halshow - HAL Show                                                                                                    |                                                                                                    |         |
|----------------------------------------------------------------------------------------------------|----------------------------------------------------------------------------------------------------|---------|
| File Tree View Watch                                                                                                    |                                                                                                    |         |
| <ul> <li>Components</li> <li>Pins</li> <li>axis</li> <li>base-thread</li> <li>charge-pump</li> <li>classicladder</li> <li>ddt</li> <li>gmoccapy</li> <li>hal_manualtoolchan</li> <li>halui</li> <li>abort</li> <li>axis</li> <li>estop</li> <li>activate</li> <li>is-activated</li> <li>reset</li> <li>feed-override</li> <li>flood</li> <li>home-all</li> <li>joint</li> <li>lube</li> <li>machine</li> <li>max-velocity</li> <li>mist</li> </ul> | SHOW       WATCH         0       halui.max-velocity.counts         33.33334       halui.max-velocity.value         •       halui.mode.auto         •       halui.mode.manual         •       halui.mode.manual         •       halui.mode.mdi         •       halui.program.is-idle         •       halui.program.is-paused         •       halui.program.is-running         •       halui.program.resume         •       halui.program.resume         •       halui.program.stop         •       halui.program.stop         •       iocontrol.0.emc-enable-in         •       parport.0.pin-01-out         •       parport.0.pin-02-out | Set val |
| Test HAL command :                                                                                                    |                                                                                                    | Execute |
| Commands may be tested her                                                                                                    | e but they will NOT be saved                                                                                                    |         |

Abbildung 5.29: Halshow Watch Tab

Eine mit dem Menüpunkt *File/Save Watch List* erstellte Watchdatei wird als einzelne Zeile mit den Token "pin+", "param+", "sig=+", gefolgt vom entsprechenden Pin-, Param- oder Signalnamen formatiert. Die Token-Namen-Paare werden durch ein Leerzeichen getrennt.

#### **Einzeiliges Watchfile-Beispiel**

```
pin+joint.0.pos-hard-limit pin+joint.1.pos-hard-limit sig+estop-loop
```

Eine Überwachungsdatei, die mit dem Menüpunkt *Datei/Beobachtungsliste speichern (mehrzeilig)* erstellt wurde, wird mit separaten Zeilen für jedes Element formatiert, das wie oben beschrieben mit Token-Name-Paaren identifiziert wird.

#### Beispiel für eine Watchfile mit getrennten Zeilen

```
pin+joint.0.pos-hard-limit
pin+joint.1.pos-hard-limit
sig+estop-loop
```

Beim Laden einer Watchfile mit dem Menüpunkt *File/Load Watch List* können die Token-Namen-Paare als einzelne oder mehrere Zeilen erscheinen. Leerzeilen und Zeilen, die mit einem #-Zeichen beginnen, werden ignoriert.

## 5.15.4 Halscope

Halscope is an *oscilloscope* for the HAL. It lets you capture the value of pins, signals, and parameters as a function of time. Complete operating instructions should be located here eventually. For now, refer to section Halscope in the tutorial chapter, which explains the basics.

Das halscope "Datei"-Menü bietet Schaltflächen zum Speichern einer Konfiguration oder zum Öffnen einer zuvor gespeicherten Konfiguration. Nach dem Beenden von halscope wird die letzte Konfiguration in einer Datei namens autosave.halscope gespeichert.

Konfigurationsdateien können auch beim Start von halscope über die Kommandozeile angegeben werden. Verwendung der Kommandozeilenhilfe (-h):

```
halscope -h
Usage:
  halscope [-h] [-i infile] [-o outfile] [num_samples]
```

## 5.15.5 Sim-Pin

param:

RW

sim\_pin ist ein Kommandozeilenprogramm zur Anzeige und Aktualisierung einer beliebigen Anzahl von beschreibbaren Pins, Parametern oder Signalen.

#### sim\_pin Usage

```
Usage:
    sim_pin [Options] namel [name2 ...] &
Options:
    --help (this text)
    --title title_string (window title, default: sim_pin)
Hinweis: LinuxCNC (oder eine eigenständige HAL-Anwendung) muss ausgeführt werden
    Ein benanntes Element kann einen Pin, einen Parameter oder ein Signal angeben.
    Das Element muss beschreibbar sein, z. B:
    Pin: IN oder I/O (und nicht mit einem Signal mit einem Schreiber verbunden)
```

Signal: verbunden mit einem beschreibbaren Pin

HAL item types bit,s32,u32,float werden unterstützt. Wird ein Bit-Element angegeben, so wird eine Drucktaste erstellt um das Element auf eine von drei Arten zu verwalten, durch Optionsfelder: toggle: Wert umschalten, wenn die Taste gedrückt wird pulse: Beim Drücken der Taste wird der Wert einmalig auf 1 gesetzt. hold: Auf 1 setzen, solange die Taste gedrückt ist Das Bit "pushbutton" kann in der Befehlszeile angegeben werden, indem der Name des Elements formatiert wird: namei/mode=[toggle | pulse | hold] Wenn der Modus mit einem Großbuchstaben beginnt, werden die Optionsfelder zur Auswahl anderer Modi nicht angezeigt

Vollständige Informationen finden Sie in der Manpage:

man sim\_pin

#### sim\_pin Example (with LinuxCNC running)

```
halcmd loadrt mux2 names=example; halcmd net sig_example example.in0
sim_pin example.sel example.in1 sig_example &
```

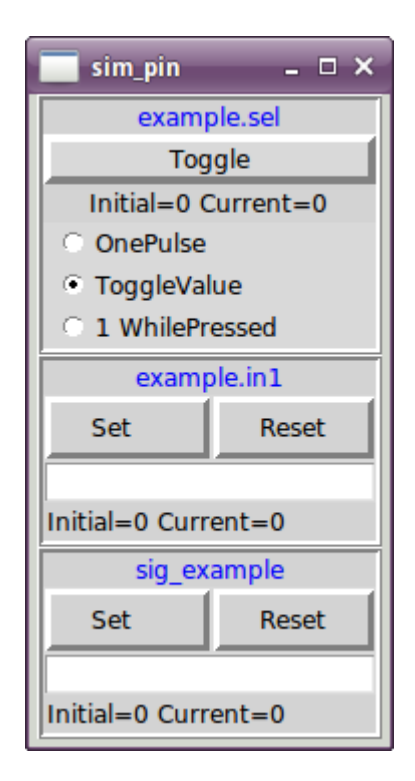

Abbildung 5.30: sim\_pin Fenster

## 5.15.6 simulate\_probe (Sonde simulieren)

simulate\_probe ist ein einfaches GUI, um die Aktivierung des Pins motion.probe-input zu simulieren. Verwendung:

simulate\_probe &

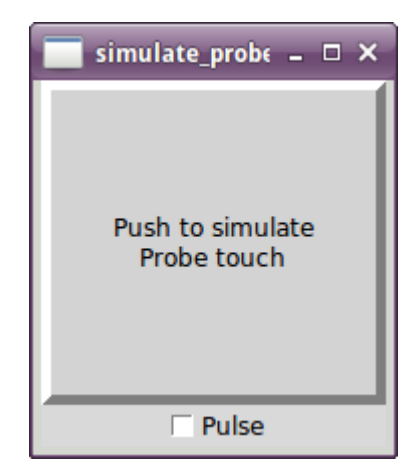

Abbildung 5.31: simulieren\_probe Fenster

## 5.15.7 HAL Histogramm

hal-histogram ist ein Kommandozeilenprogramm zur Anzeige von Histogrammen für HAL-Pins.

#### Nutzung:

```
hal-histogram --help | -?
or
```

```
hal-histogram [Optionen] [Pinname]
```

Tabelle 5.32: Optionen:

| Option   | Wert     | Beschreibung                  |
|----------|----------|-------------------------------|
| minvalue | minvalue | minimum bin, Voreinstellung:  |
|          |          | 0                             |
| binsize  | binsize  | binsize, Voreinstellung: 100  |
| nbins    | nbins    | Anzahl der Bins, Standard: 50 |
|          |          |                               |
| logscale | 0/1      | y-Achse logarithmische Skala, |
|          |          | Voreintellung: 1              |
| text     | Hinweis  | Textanzeige, Standard: ""     |
| -show    |          | Anzahl der nicht angezeigten  |
|          |          | nbins anzeigen,               |
|          |          | Voreinstellung aus            |
| verbose  |          | Fortschritt und Fehlersuche,  |
|          |          | standardmäßig aus             |

Anmerkungen:

- 1. LinuxCNC (oder eine andere HAL-Anwendung) muss laufen.
- 2. Wenn kein Pinname angegeben wird, lautet die Vorgabe: motion-command-handler.time.
- 3. Diese App kann für 5 Pins geöffnet werden.
- 4. Unterstützt werden die Pintypen float, s32, u32, bit.

5. Der Pin muss mit einem Thread verbunden sein, der Fließkomma unterstützt. Für einen Basis-Thread kann dies die Verwendung von loadrt motmod ... base\_thread\_fp=1 erfordern.

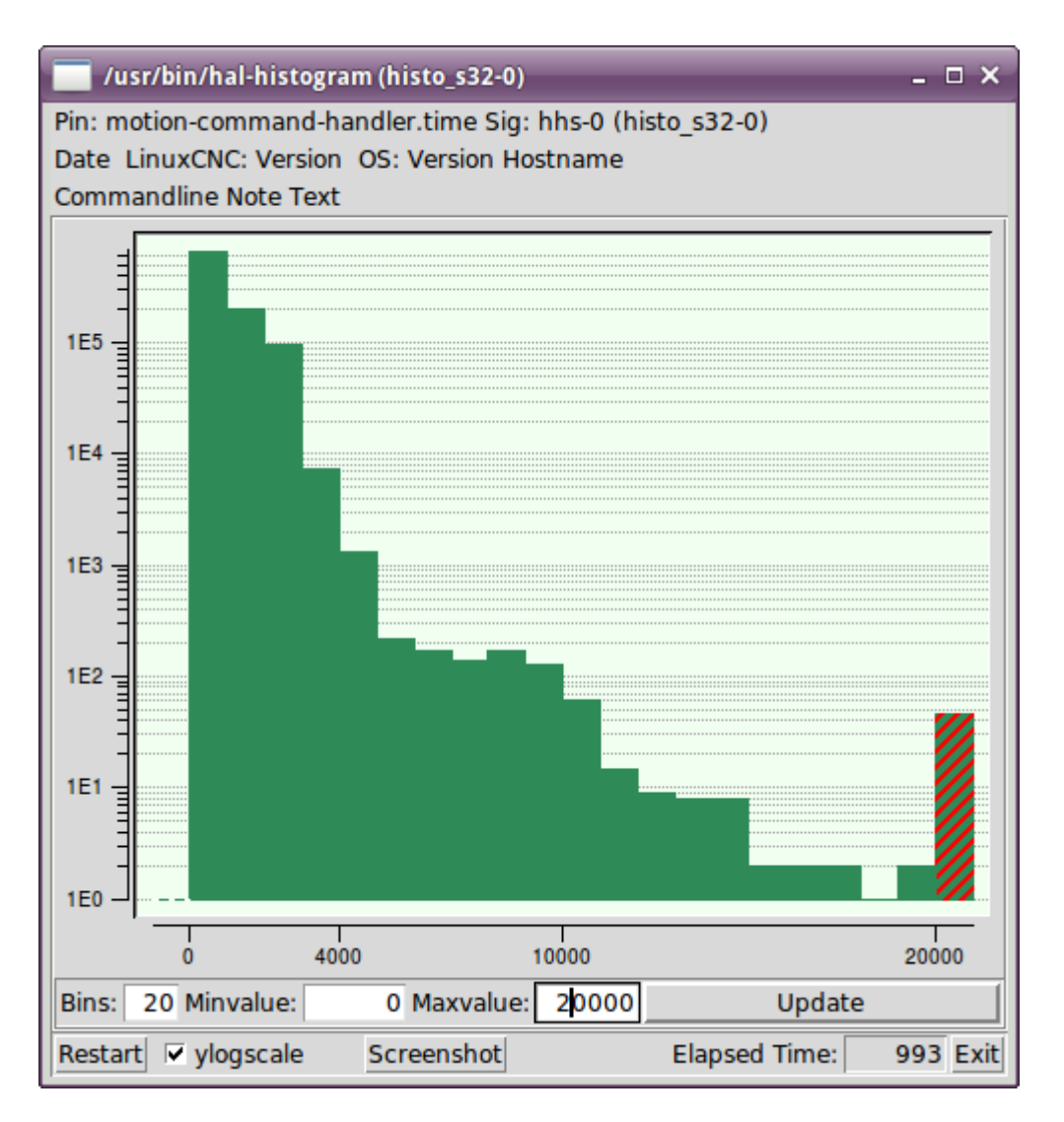

Abbildung 5.32: hal-histogram Fenster

## 5.15.8 Halreport

halreport ist ein Befehlszeilen-Dienstprogramm, das einen Bericht über HAL-Verbindungen für eine laufende LinuxCNC (oder andere HAL) Anwendung erzeugt. Der Bericht zeigt alle Signalverbindungen an und weist auf mögliche Probleme hin. Enthaltene Informationen:

- 1. Systembeschreibung und Kernelversion.
- 2. Signale und alle angeschlossenen Ausgangs-, E/A- und Eingangspins.
- 3. Eines jeden Pin component\_function, thread und addf-Reihenfolge.
- 4. Nicht-Echtzeit-Komponentenpins mit nicht geordneten Funktionen.
- 5. Identifizierung von unbekannten Funktionen für nicht behandelte Komponenten.
- 6. Signals with no output.

- 7. Signals with no inputs.
- 8. Functions with no addf.
- 9. Warning tags for components marked as deprecated/obsolete in docs.
- 10. Real names for pins that use alias names.

Der Bericht kann über die Befehlszeile erstellt und in eine Ausgabedatei (oder stdout, wenn kein Ausgabedateiname angegeben ist) geleitet werden:

#### halreport Usage

```
Usage:
  halreport -h | --help (this help)
or
  halreport [outfilename]
```

Um den Bericht für jeden LinuxCNC-Start zu erzeugen, fügen Sie halreport und einen Ausgabedateinamen als [APPLICATIONS]APP-Eintrag in die INI-Datei ein.

#### halreport Example

[APPLICATIONS] APP = halreport /tmp/halreport.txt

Die Reihenfolge, in der die Funktionen addiert werden, kann für Servoschleifen wichtig sein, bei denen die Reihenfolge der in jeder Servoperiode berechneten Funktionen wichtig ist. Typischerweise ist die Reihenfolge:

- 1. Eingangspins lesen,
- 2. die Funktionen für die Bewegungssteuerung und die Bewegungssteuerung ausführen,
- 3. PID-Berechnungen durchführen und schließlich
- 4. Ausgabepins schreiben.

---

Für jedes Signal in einem kritischen Pfad sollte die addf-Ordnung des Ausgangspins numerisch niedriger sein als die addf-Ordnung der kritischen Eingangspins, mit denen es verbunden ist.

Bei Routine-Signalpfaden, die Schalteingänge, Nicht-Echtzeit-Pins usw. verarbeiten, ist die addf-Reihenfolge oft nicht kritisch. Außerdem kann das Timing der Wertänderungen von Nicht-Echtzeit-Pins nicht in den für HAL-Threads typischen Intervallen kontrolliert oder garantiert werden.

Beispiel für eine PID-Schleife für einen hostmot2-Stepgen, der im Geschwindigkeitsmodus auf einer Trivkins-Maschine betrieben wird, wobei joint.0 der X-Achsenkoordinate entspricht: 

| SIG: | pos-tb-0                                        |                                   |              |     |
|------|-------------------------------------------------|-----------------------------------|--------------|-----|
| 0UT: | h.00.position-fb                                | hm2 7i92.0.read                   | servo-thread | 001 |
|      | <pre>(=hm2_7i92.0.stepgen.00.position-fb)</pre> | _                                 |              |     |
| IN:  | X_pid.feedback                                  | X_pid.do-pid-calcs                | servo-thread | 004 |
| IN:  | joint.0.motor-pos-fb                            | motion-command-handler            | servo-thread | 002 |
|      |                                                 | motion-controller                 | servo-thread | 003 |
|      |                                                 |                                   |              |     |
| SIG: | pos-cmd-0                                       |                                   |              |     |
| 0UT: | joint.0.motor-pos-cmd                           | <pre>motion-command-handler</pre> | servo-thread | 002 |
|      |                                                 | motion-controller                 | servo-thread | 003 |
| IN:  | X_pid.command                                   | X_pid.do-pid-calcs                | servo-thread | 004 |
|      |                                                 |                                   |              |     |
| SIG: | motor-cmd-0                                     |                                   |              |     |
| 0UT: | X_pid.output                                    | X_pid.do-pid-calcs                | servo-thread | 004 |
| IN:  | h.00.velocity-cmd                               | hm2_7i92.0.write                  | servo-thread | 008 |
|      | (=hm2_7i92.0.stepgen.00.velocity-cmd)           |                                   |              |     |

Im obigen Beispiel verwendet die HALFILE halcmd-Aliase, um die Pin-Namen für ein hostmot2-FPGA-Board mit Befehlen wie diesen zu vereinfachen:

alias pin hm2\_7i92.0.stepgen.00.position-fb h.00.position-fb

#### Anmerkung

Eine fragwürdige Erkennung von Komponentenfunktionen kann auftreten bei

- 1. nicht unterstützte (veraltete) Komponenten,
- 2. vom Benutzer erstellte Komponenten, die mehrere Funktionen oder unkonventionelle Funktionsbezeichnungen verwenden, oder
- 3. GUI-erstellte nicht-Echtzeit-Komponenten, denen Unterscheidungsmerkmale wie ein Präfix auf Basis des GUI-Programmnamens fehlen.

Fragwürdige Funktionen sind mit einem Fragezeichen "?" gekennzeichnet.

#### Anmerkung

Komponentenstifte, die nicht mit einer bekannten Gewindefunktion verbunden werden können, melden die Funktion als "Unbekannt".

halreport generiert einen Verbindungsbericht (ohne Pintypen und aktuelle Werte) für eine laufende HAL-Anwendung, um den Entwurf und die Überprüfung von Verbindungen zu erleichtern. Dies hilft zu verstehen, was die Quelle eines Pin-Wertes ist. Verwenden Sie diese Informationen mit Anwendungen wie halshow, halmeter, halscope oder dem Befehl halcmd show in einem Terminal.

# **Kapitel 6**

# **Hardware-Treiber**

# 6.1 Parallelport-Treiber

Die Komponente hal\_parport ist ein Treiber für den traditionellen PC-Parallelport. Der Port hat insgesamt 17 physikalische Pins. Die ursprüngliche parallele Schnittstelle teilte diese Pins in drei Gruppen ein: Daten, Steuerung und Status. Die Datengruppe besteht aus 8 Ausgangspins, die Steuergruppe besteht aus 4 Pins und die Statusgruppe besteht aus 5 Eingangspins.

In den frühen 1990er Jahren wurde die bidirektionale parallele Schnittstelle eingeführt, die es ermöglicht, die Datengruppe für die Ausgabe oder Eingabe zu verwenden. Der HAL-Treiber unterstützt den bidirektionalen Anschluss und ermöglicht es dem Benutzer, die Datengruppe entweder als Eingang oder als Ausgang einzustellen. Ist ein Port als Ausgang konfiguriert, bietet er insgesamt 12 Ausgänge und 5 Eingänge. Wenn er als "in" konfiguriert ist, bietet er 4 Ausgänge und 13 Eingänge.

Bei einigen parallelen Anschlüssen sind die Pins der Steuergruppe offene Kollektoren, die auch durch ein externes Gate auf "low" gesetzt werden können. Auf einer Karte mit Open-Collector-Steuerpins. Bei einer Konfiguration als x stehen 8 Ausgänge und 9 Eingänge zur Verfügung.

Bei einigen parallelen Anschlüssen verfügt die Steuergruppe über Push-Pull-Treiber und kann nicht als Eingang verwendet werden.

#### **HAL und Open Collectors**

HAL kann nicht automatisch feststellen, ob die bidirektionalen *x*-Modus-Pins tatsächlich offene Kollektoren (OC) sind. Wenn dies nicht der Fall ist, können sie nicht als Eingänge verwendet werden, und der Versuch, sie von einer externen Quelle auf LOW zu setzen, kann die Hardware beschädigen.

Um festzustellen, ob Ihr Port *open collector* Pins hat, laden Sie hal\_parport im x Modus. Wenn kein Gerät angeschlossen ist, sollte HAL den Pin als TRUE lesen. Legen Sie dann einen 470  $\Omega$ -Widerstand von einem der Steuerpins auf GND. Wenn die resultierende Spannung am Steuerpin nahe bei 0 V liegt und HAL den Pin nun als FALSE liest, dann haben Sie einen OC-Port. Wenn die resultierende Spannung weit von 0 V entfernt ist oder HAL den Pin nicht als FALSE liest, dann kann Ihr Port nicht im x-Modus verwendet werden.

Die externe Hardware, welche die Steuerpins ansteuert, sollte ebenfalls Open-Collector-Gates verwenden, z. B. 74LS05.

Bei einigen Computern können die BIOS-Einstellungen beeinflussen, ob der *x*-Modus verwendet werden kann. Der *SPP*-Modus funktioniert am ehesten.

Andere Kombinationen werden nicht unterstützt, und ein Anschluss kann nach der Installation des Treibers nicht mehr von Eingang auf Ausgang umgestellt werden.

Der parport-Treiber kann bis zu 8 Ports steuern (definiert durch MAX\_PORTS in hal\_parport.c). Die Ports werden bei Null beginnend nummeriert.

## 6.1.1 Laden

Der hal\_parport Treiber ist eine Echtzeitkomponente und muss daher mit *loadrt* in den Echtzeit-Thread geladen werden. Der Konfigurationsstring beschreibt die zu verwendenden parallelen Ports und (optional) deren Typen. Wenn der Konfigurationsstring nicht mindestens einen Port beschreibt, ist dies ein Fehler.

loadrt hal\_parport cfg="Anschluss [Typ] [Anschluss [Typ] ...]"

**Angabe des Ports** Zahlen unter 16 beziehen sich auf parallele Ports, die vom System erkannt werden. Dies ist der einfachste Weg, den hal\_parport-Treiber zu konfigurieren und arbeitet mit dem Linux parport\_pc-Treiber zusammen, wenn dieser geladen ist. Ein Port von 0 ist der erste vom System erkannte parallele Port, 1 ist der nächste und so weiter.

Grundkonfiguration Dies wird den ersten parallelen Port verwenden, den Linux erkennt:

loadrt hal\_parport cfg="0"

Verwenden der Portadresse Stattdessen kann die Anschlussadresse in Hexadezimalschreibweise mit dem Präfix "0x" angegeben werden.

Die Konfigurationszeichenfolge stellt die hexadezimale Adresse des Anschlusses dar, optional gefolgt von einer Richtung, die für jeden Anschluss wiederholt wird. Die Richtungen sind *in, out* oder x und bestimmen die Richtung der physischen Pins 2 bis 9 des D-Sub 25-Anschlusses. Ist die Richtung nicht angegeben, so wird die Datengruppe standardmäßig als Ausgang konfiguriert. Zum Beispiel:

Befehl zum Laden des Echtzeitmoduls hal\_partport mit dem Zusatz <config-string> zur Angabe des Ports, an dem die Parallel-Port-Karte erwartet wird.

loadrt hal\_parport cfg="0x278 0x378 in 0x20A0 out"

Dieses Beispiel installiert die Treiber für einen Anschluss 0x0278, mit den Pins 2 bis 9 als Ausgänge (standardmäßig, da weder *in* noch *out* angegeben ist), einen Anschluss 0x0378, mit den Pins 2 bis 9 als Eingänge und einen Anschluss 0x20A0, mit den Pins 2 bis 9 explizit als Ausgänge angegeben. Beachten Sie, dass Sie die Basisadresse der parallelen Ports kennen müssen, um die Treiber korrekt zu konfigurieren. Bei ISA-Bus-Ports ist dies in der Regel kein Problem, da die Ports fast immer eine bekannte Adresse haben, wie z. B. 0x278 oder 0x378, die normalerweise im BIOS konfiguriert werden. Die Adressen von PCI-Bus-Karten werden normalerweise mit lspci -v in einer *I/O-Ports-*Zeile oder in einer Kernel-Meldung nach der Ausführung von sudo modprobe -a parport\_pc gefunden. Es gibt keine Standardadresse, wenn also <config-string> nicht mindestens eine Adresse enthält, ist das ein Fehler.
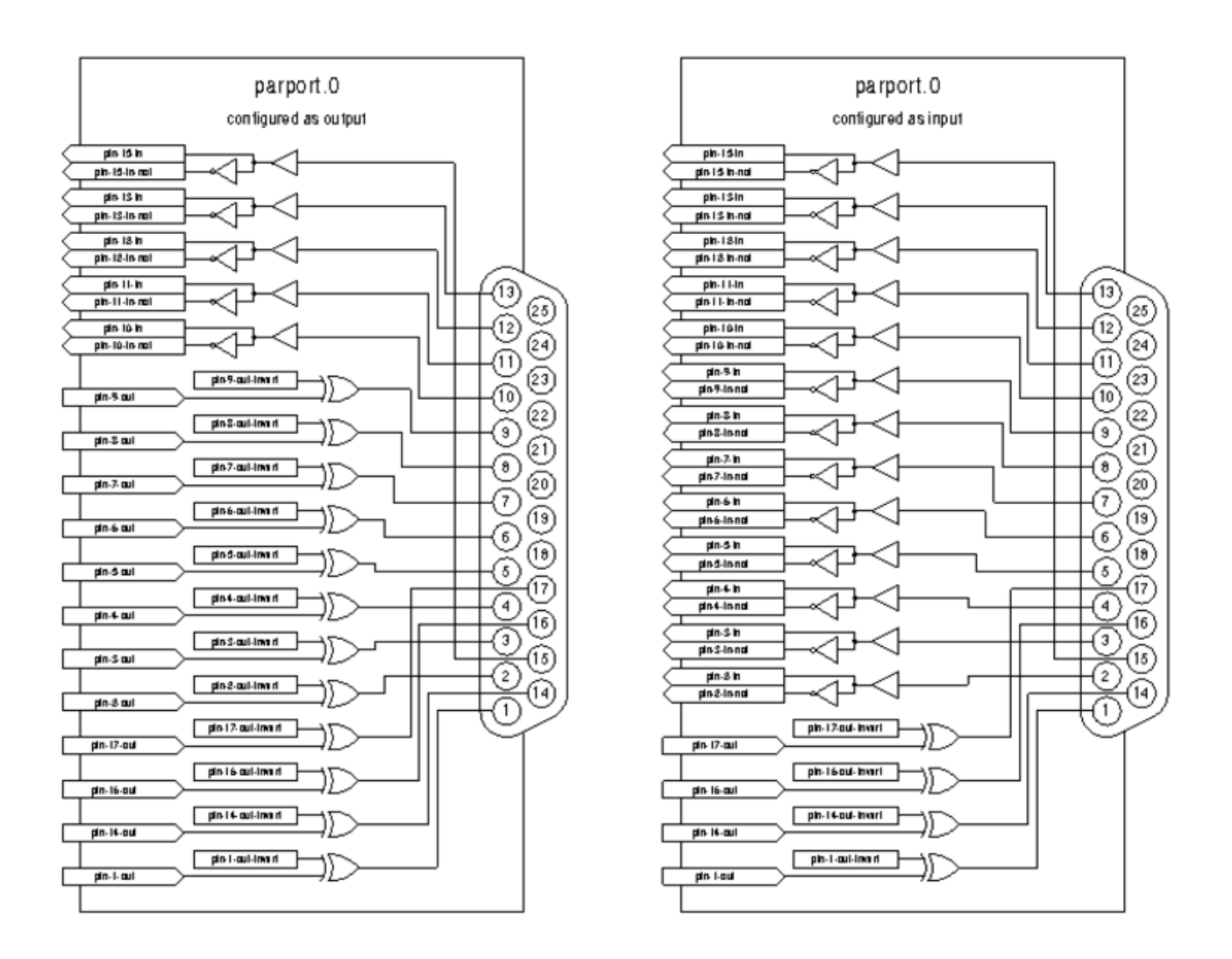

Abbildung 6.1: Parport-Blockdiagramm

**Typ** Für jede parallele Schnittstelle, die vom hal\_parport Treiber verwaltet wird, kann optional ein *Typ* angegeben werden. Der Typ ist einer von *in*, *out*, *epp* oder *x*.

| Pin | in  | out/epp | х   |
|-----|-----|---------|-----|
| 1   | out | out     | in  |
| 2   | in  | out     | out |
| 3   | in  | out     | out |
| 4   | in  | out     | out |
| 5   | in  | out     | out |
| 6   | in  | out     | out |
| 7   | in  | out     | out |
| 8   | in  | out     | out |
| 9   | in  | out     | out |
| 10  | in  | in      | in  |
| 11  | in  | in      | in  |
| 12  | in  | in      | in  |
| 13  | in  | in      | in  |

Tabelle 6.1: Parallele Port-Richtung

| Pin | in  | out/epp | X  |
|-----|-----|---------|----|
| 14  | out | out     | in |
| 15  | in  | in      | in |
| 16  | out | out     | in |
| 17  | out | out     | in |

Tabelle 6.1: (continued)

Wenn der Typ nicht angegeben wird, ist der Standardwert "out".

Ein Typ *epp* ist derselbe wie *out*, aber der hal\_parport Treiber fordert den Port auf, in den EPP-Modus zu wechseln. Der hal\_parport-Treiber benutzt **nicht** das EPP-Busprotokoll, aber auf einigen Systemen ändert der EPP-Modus die elektrischen Eigenschaften des Ports auf eine Weise, die einige marginale Hardware besser funktionieren lässt. Es ist bekannt, dass die Ladungspumpe des Gecko G540 dies bei einigen parallelen Anschlüssen erfordert.

Siehe den obigen Hinweis zum Modus *x*.

**Beispiel mit zwei parallelen Anschlüssen** Dadurch werden zwei vom System erkannte parallele Schnittstellen aktiviert, die erste im Ausgabemodus und die zweite im Eingabemodus:

```
loadrt hal_parport cfg="0 out 1 in"
```

**Parallelport Lesen und Schreiben (engl. R/W-Functions)** Sie müssen LinuxCNC auch anweisen, die Funktionen *Lesen* und *Schreiben* auszuführen.

```
addf parport.0.read base-thread
addf parport.0.write base-thread
```

# 6.1.2 PCI-Port-Adresse

Eine gute PCI-Parport-Karte wird mit dem Netmos 9815-Chipsatz hergestellt. Sie hat gute +5 V-Signale und kann mit einem oder zwei Anschlüssen geliefert werden.

Um die E/A-Adressen für PCI-Karten zu finden, öffnen Sie ein Terminalfenster und verwenden Sie den Befehl list pci:

lspci -v

Suchen Sie nach dem Eintrag mit "Netmos". Beispiel einer 2-Port-Karte:

```
0000:01:0a.0 Communication controller: \
        Netmos Technology PCI 9815 Multi-I/O Controller (rev 01)
Subsystem: LSI Logic / Symbios Logic 2POS (2 port parallel adapter)
Flags: medium devsel, IRQ 5
I/O ports at b800 [size=8]
I/O ports at bc00 [size=8]
I/O ports at c000 [size=8]
I/O ports at c400 [size=8]
I/O ports at c800 [size=8]
I/O ports at c600 [size=8]
I/O ports at cc00 [size=16]
```

Beim Experimentieren habe ich festgestellt, dass der erste Anschluss (der Anschluss auf der Karte) die dritte Adresse (c000) und der zweite Anschluss (derjenige, der mit einem Flachbandkabel angeschlossen wird) die erste Adresse (b800) verwendet. Das folgende Beispiel zeigt den Onboard-Parallelport und einen PCI-Parallelport, der die Standard-Ausgangsrichtung verwendet.

loadrt hal\_parport cfg="0x378 0xc000"

Bitte beachten Sie, dass Ihre Werte abweichen können. Netmos-Karten sind Plug-N-Play und könnten ihre Einstellungen ändern, je nachdem, in welchem Steckplatz sie steckt, so dass, wenn Sie gerne "unter der Haube" Dinge neu anordnen, Sie bitte darauf achten, diese Werte zu überprüfen, bevor Sie LinuxCNC starten.

### 6.1.3 Pins

- ,parport..pin-`\_\_<n>\_`-out' (bit) Steuert einen physischen Ausgangspin.

Für jeden Pin ist die Anschlussnummer und < n > die physische Pin-Nummer im 25-poligen D-Shell-Stecker.

Für jeden physischen Ausgangspin legt der Treiber einen einzelnen HAL-Pin an, z. B.: parport.0.pin-14-ou

Für jeden physischen Eingangspin erstellt der Treiber zwei HAL-Pins, zum Beispiel: parport.0.pin-12-in und parport.0.pin-12-in-not.

Der HAL-Pin - in ist TRUE, wenn der physikalische Pin high ist, und FALSE, wenn der physikalische Pin low ist. Der - in-not-HAL-Pin ist invertiert und ist FALSE, wenn der physikalische Pin high ist.

### 6.1.4 Parameter

- parport. \_\_\_\_\_.pin-\_\_\_\_\_.pin-\_\_\_\_\_.pin-\_\_\_\_\_.out-invert` (bit) Invertiert einen Ausgangspin.
- parport. <u>`\_</u>\_\_.pin-\_\_<n>\_\_.out-reset` (bit) (nur für -out Pins) TRUE wenn dieser Pin zurückgesetzt werden soll wenn die - reset Funktion ausgeführt wird.
- parport. <u>`</u>\_\_.reset-time` (U32) Die Zeit (in Nanosekunden) zwischen dem Setzen eines Pins durch -write und dem Zurücksetzen durch die Funktion reset, wenn diese aktiviert ist.

Der Parameter -invert bestimmt, ob ein Ausgangspin aktiv high oder aktiv low ist. Wenn -invert FALSE ist, wird der physikalische Pin durch das Setzen des HAL -out-Pins TRUE high und durch FALSE low. Wenn -invert TRUE ist, dann wird der physikalische Pin durch das Setzen des HAL -out-Pins TRUE auf low gesetzt.

### 6.1.5 Funktionen

- parport. <u>`</u>\_\_.read` (funct) Liest die physikalischen Eingangspins von Port Nummer und aktualisiert die HAL - in und - in-not Pins.
- parport.read-all (funct) liest physikalische Eingabepins aller Ports und aktualisiert HAL -in und -in-not Pins.
- parport. <u>`</u>\_\_.write` (funct) Liest HAL -out Pins von Port Nummer und aktualisiert die physikalischen Ausgangspins dieses Ports.
- parport.write-all (funct) liest HAL -out Pins aller Ports und aktualisiert alle physikalischen Ausgangspins.

• parport. \_\_\_\_\_.reset` (funct) Wartet, bis reset-time seit dem zugehörigen write verstrichen ist, und setzt dann die Pins auf die durch -out-invert und -out-invert angegebenen Werte zurück. reset muss später im selben Thread wie write erfolgen. Wenn reset TRUE ist, dann setzt die Funktion reset den Pin auf den Wert von -out-invert. Dies kann in Verbindung mit stepgen's *doublefreq* verwendet werden, um einen Schritt pro Periode zu erzeugen. Der stepgen stepspace für diesen Pin muss auf 0 gesetzt werden, um doublefreq zu aktivieren.

Die einzelnen Funktionen sind für Situationen vorgesehen, in denen ein Anschluss in einem sehr schnellen Thread aktualisiert werden muss, während andere Anschlüsse in einem langsameren Thread aktualisiert werden können, um CPU-Zeit zu sparen. Es ist wahrscheinlich keine gute Idee, gleichzeitig eine -all Funktion und eine individuelle Funktion zu verwenden.

### 6.1.6 Häufige Probleme

Wenn das Laden des Moduls berichtet

```
insmod: error inserting '/home/jepler/emc2/rtlib/hal_parport.ko':
-1 Device or resource busy
```

dann stellen Sie sicher, dass das Standard-Kernelmodul *parport\_pc* nicht geladen ist Fußnote:[In den LinuxCNC-Paketen für Ubuntu verhindert die Datei /etc/modprobe.d/emc2 im Allgemeinen, dass *parport\_pc* automatisch geladen wird.] und dass kein anderes Gerät im System die I/O-Ports beansprucht hat.

Wenn das Modul geladen wird, aber nicht zu funktionieren scheint, ist die Anschlussadresse falsch.

### 6.1.7 DoubleStep verwenden

Um DoubleStep an der parallelen Schnittstelle einzurichten, müssen Sie die Funktion parport.n.reset nach parport.n.write hinzufügen und den Schrittabstand auf 0 und die gewünschte Reset-Zeit konfigurieren. So kann der Schritt bei jeder Periode im HAL aktiviert und dann von parport ausgeschaltet werden, nachdem er für die durch parport.  $\_n\_$ .reset-time` festgelegte Zeit aktiviert wurde.

Zum Beispiel:

```
loadrt hal_parport cfg="0x378 out"
setp parport.0.reset-time 5000
loadrt stepgen step_type=0,0,0
addf parport.0.read base-thread
addf stepgen.make-pulses base-thread
addf parport.0.write base-thread
addf parport.0.reset base-thread
addf stepgen.capture-position servo-thread
...
setp stepgen.0.steplen 1
setp stepgen.0.stepspace 0
```

Weitere Informationen zu DoubleStep finden Sie im wiki.

### 6.1.8 probe\_parport

In heutigen PCs erfordern parallele Schnittstellen möglicherweise eine Plug-and-Play-Konfiguration (PNP), bevor sie verwendet werden können. Das Kernelmodul *probe\_parport* konfiguriert alle vorhandenen PNP-Ports. Es muss vor *hal\_parport* geladen werden. Auf Rechnern ohne PNP-Port kann es geladen werden, hat aber keine Wirkung.

#### 6.1.8.1 Installation von probe\_parport

Wenn das Kernelmodul parport\_pc mit dem Befehl geladen wird:

sudo modprobe -a parport\_pc; sudo rmmod parport\_pc

Der Linux-Kernel gibt eine Meldung ähnlich der folgenden aus:

parport: PnPBIOS parport erkannt.

Dann wird die Verwendung dieses Moduls wahrscheinlich notwendig sein.

Schließlich sollten die HAL-Parport-Komponenten geladen werden:

loadrt probe\_parport
loadrt hal\_parport ...

# 6.2 AX5214H Driver

Die Axiom Measurement & Control AX5214H ist eine digitale I/O-Karte mit 48 Kanälen. Sie wird an einen ISA-Bus angeschlossen und ähnelt einem Paar 8255-Chips. In der Tat könnte es ein Paar 8255-Chips sein, aber ich bin mir nicht sicher. Wenn jemand einen Treiber für einen 8255 entwickelt, sollte er sich den ax5214-Code ansehen, ein Großteil der Arbeit ist bereits erledigt.

## 6.2.1 Installation

loadrt hal\_ax5214h cfg="<config-string>"

Der Konfigurationsstring besteht aus einer hexadezimalen Anschlussadresse, gefolgt von einer 8stelligen Zeichenfolge aus "I" und "O", die Gruppen von Pins als Eingänge und Ausgänge festlegt. Die ersten beiden Zeichen legen die Richtung der ersten beiden 8-Bit-Blöcke von Pins (0-7 und 8-15) fest. Die nächsten beiden legen Blöcke von 4 Stiften fest (16-19 und 20-23). Das Muster wiederholt sich dann, zwei weitere Blöcke von 8 Bits (24-31 und 32-39) und zwei Blöcke von 4 Bits (40-43 und 44-47). Wenn mehr als eine Karte installiert ist, folgen die Daten für die zweite Karte auf die erste. Ein Beispiel: Der String "0x220 IIIOIIOO 0x300 OIOOIOIO" installiert Treiber für zwei Karten. Die erste Karte befindet sich an Adresse 0x220 und hat 36 Eingänge (0-19 und 24-39) und 12 Ausgänge (20-23 und 40-47). Die zweite Karte befindet sich an der Adresse 0x300 und hat 20 Eingänge (8-15, 24-31 und 40-43) und 28 Ausgänge (0-7, 16-23, 32-39 und 44-47). Es können bis zu 8 Karten in einem System verwendet werden.

### 6.2.2 Pins

- (*bit*) *a*x5214.<*boardnum*>.*out*-<*pinnum*>— Steuert einen physikalischen Ausgangspin.
- (bit) ax5214.<boardnum>.in-<pinnum> Verfolgt einen physikalischen Eingangspin.
- (bit) ax5214.<boardnum>.in-<pinnum>-not Verfolgt einen physikalischen Eingangspin, invertiert.

Für jeden Pin ist <boardnum> die Platinen-Nummer (beginnt bei Null) und <pinnum> die Nummer des E/A-Kanals (0 bis 47).

Beachten Sie, dass der Treiber von aktiven LOW-Signalen ausgeht. Dies ist erforderlich, damit Module wie OPTO-22 korrekt funktionieren (TRUE bedeutet Ausgang EIN oder Eingang unter Spannung). Wenn die Signale direkt ohne Pufferung oder Isolierung verwendet werden, muss die Inversion berücksichtigt werden. Der In-HAL-Pin ist TRUE, wenn der physikalische Pin niedrig ist (OPTO-22-Modul unter Spannung), und FALSE, wenn der physikalische Pin hoch ist (OPTO-22-Modul aus). Der in-<pinnum>-not HAL-Pin ist invertiert - er ist FALSE, wenn der physikalische Pin low ist (OPTO-22-Modul unter Spannung). Durch Anschluss eines Signals an den einen oder anderen Pin kann der Benutzer den Zustand des Eingangs bestimmen.

# 6.2.3 Parameter

• (bit) ax5214.<boardnum>.out-<pinnum>-invert — Invertiert einen Ausgangspin.

Der Parameter -invert bestimmt, ob ein Ausgangspin aktiv high oder aktiv low ist. Wenn -invert auf FALSE steht, wird der physikalische Pin durch das Setzen von HAL out- pin TRUE auf low gesetzt, wodurch ein angeschlossenes OPTO-22-Modul eingeschaltet wird, und durch FALSE auf high gesetzt, wodurch das OPTO-22-Modul ausgeschaltet wird. Wenn -invert TRUE ist, wird durch das Setzen des HAL out-Pins TRUE der physikalische Pin auf high gesetzt und das Modul ausgeschaltet.

# 6.2.4 Funktionen

- *(funct) a*x5214.*<boardnum>.read* Liest alle digitalen Eingänge auf einer Karte.
- (funct) ax5214.<boardnum>.write Schreibt alle digitalen Ausgänge auf einer Karte.

# 6.3 General Mechatronics Treiber

General Mechatronics GM6-PCI-Kartenbasiertes Bewegungssteuerungssystem (engl. Motion-Control-System)

Eine ausführliche Beschreibung finden Sie im Systemintegrationshandbuch.

Die GM6-PCI-Bewegungssteuerungskarte basiert auf einem FPGA und einem PCI-Bridge-Interface-ASIC. Eine kleine automatisierte Fertigungszelle kann mit einem kurzen Systemintegrationsverfahren gesteuert werden. Die folgende Abbildung zeigt den typischen Anschluss von Geräten im Zusammenhang mit dem Steuerungssystem:

- Er kann bis zu sechs Achsen steuern, jede davon kann eine Schrittmotor- oder CAN-Bus-Schnittstelle oder ein analoger Servo sein.
- GPIO: Vier bzw. acht E/A-Pins sind auf Standard-Flachkabelsteckern untergebracht.
- RS485 E/A-Erweiterungsmodule: Der RS485-Bus wurde für den Anschluss von kompakten Erweiterungsmodulen für die DIN-Schienenmontage entwickelt. Ein 8-Kanal-Digitaleingang, ein 8-Kanal-Relaisausgang und ein analoges I/O-Modul (4x +/-10 Volt Ausgang und 8x +/-5 Volt Eingang) sind jetzt verfügbar. Insgesamt können bis zu 16 Module an den Bus angeschlossen werden.
- 20 optisch isolierte Eingangspins: Sechs mal drei für den direkten Anschluss von zwei Endschaltern und einem Referenzierungssensor für jedes Gelenk. Und zusätzlich zwei optisch isolierte Notaus-Eingänge.

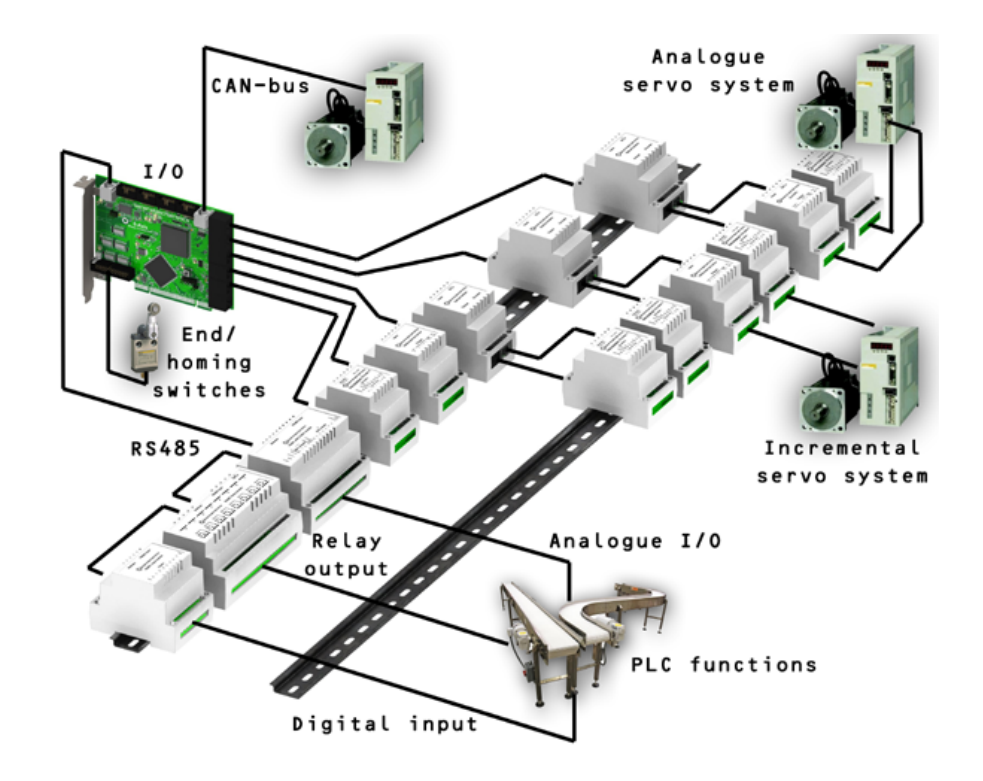

#### Installation:

loadrt hal\_gm

Während des Ladens (oder versuchten Ladens) gibt der Treiber einige nützliche Debugging-Meldungen in das Kernel-Protokoll aus, die mit dmesg eingesehen werden können.

Es können bis zu 3 Karten in einem System verwendet werden.

Die folgenden Anschlüsse befinden sich auf der GM6-PCI-Karte:

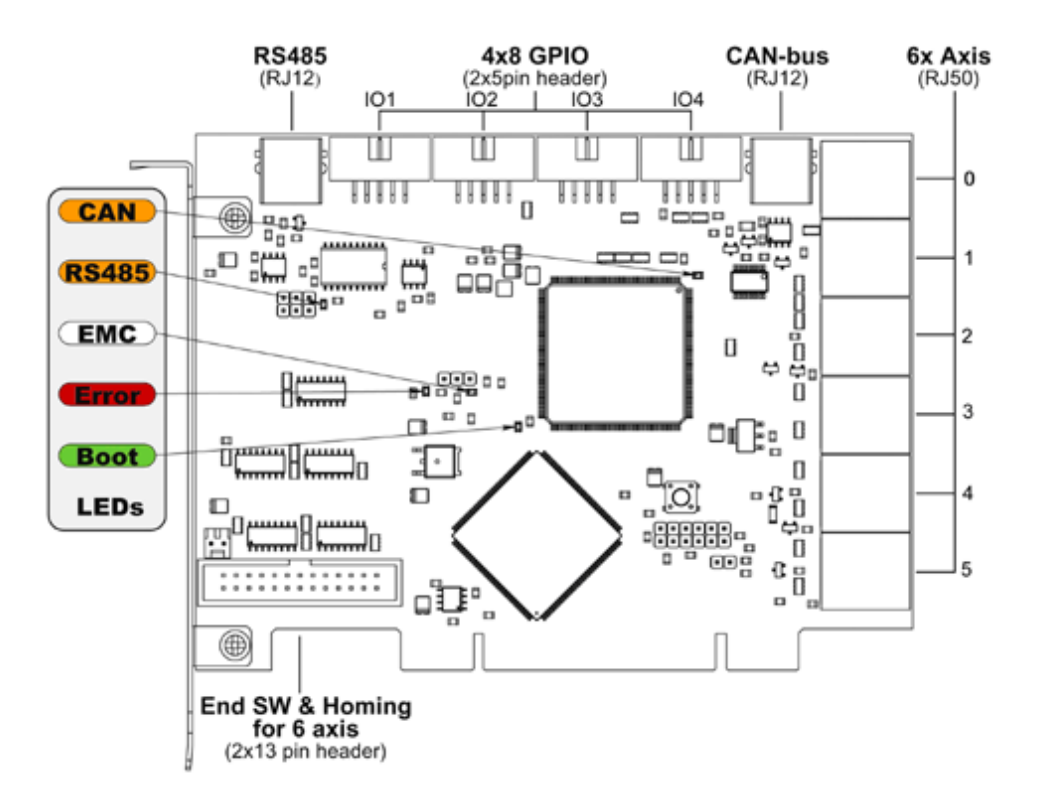

Abbildung 6.2: GM6-PCI-Kartenanschlüsse und LEDs

## 6.3.1 I/O-Anschlüsse

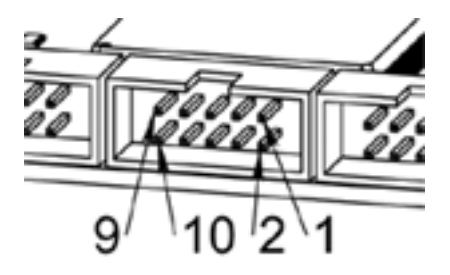

Abbildung 6.3: Pin-Nummerierung der GPIO-Anschlüsse

Tabelle 6.2: Belegung der GPIO-Anschlüsse

| 9     | 7     | 5     | 3     | 1   |
|-------|-------|-------|-------|-----|
| IOx/7 | IOx/5 | IOx/3 | IOx/1 | VCC |

| 10  | 8     | 6     | 4     | 2     |
|-----|-------|-------|-------|-------|
| GND | IOx/6 | IOx/4 | IOx/2 | IOx/0 |

Jeder Pin kann als digitaler Eingang oder Ausgang konfiguriert werden. Die GM6-PCI-Bewegungssteuerungs verfügt über 4 GPIO-Anschlüsse (General Purpose I/O) mit jeweils acht konfigurierbaren E/A. Jeder GPIO-Pin und Parametername beginnt wie folgt:

gm.<card\_no>.gpio.<gpio\_con\_no>

wobei *<gpio\_con\_no>* zwischen 0 und 3 liegt.

#### Zustand des ersten Pins des ersten GPIO-Anschlusses auf der GM6-PCI-Karte an.

gm.0.gpio.0.in-0

#### HAL Pins werden aktualisiert durch Funktion

gm.<card\_no>.read

#### 6.3.1.1 Pins

| Pins          | Typ und<br>Richtung | Pin-Beschreibung                                                              |
|---------------|---------------------|-------------------------------------------------------------------------------|
| .in-<0-7>     | (bit, Out)          | Input-Pin (wörtlich Eingabe-Pin)                                              |
| .in-not-<0-7> | (bit, Out)          | Negierter Eingangspin                                                         |
| .out-<0-7>    | (bit, In)           | Ausgangspin. Wird nur verwendet,<br>wenn GPIO auf Ausgang eingestellt<br>ist. |

#### Tabelle 6.4: GPIO-Pins

#### 6.3.1.2 Parameter

| Pins                      | Typ und    | Parameterbeschreibung                |
|---------------------------|------------|--------------------------------------|
|                           | Richtung   |                                      |
| .is-out- <i>&lt;0-7</i> > | (bit, R/W) | Bei True wird der entsprechende      |
|                           |            | GPIO auf Totem-Pol-Ausgang gesetzt,  |
|                           |            | andernfalls auf hochohmigen Eingang. |
| .invert-out-<0-7>         | (bit, R/W) | Wenn True, wird der Wert des Pins    |
|                           |            | invertiert. Wird verwendet, wenn der |
|                           |            | Pin als Ausgang konfiguriert ist.    |

### 6.3.2 Achsen-Anschlüsse

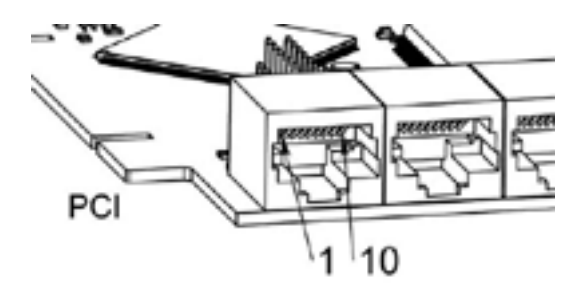

Abbildung 6.4: Pin-Nummerierung der Achsenverbinder

| 1  | Encoder A                 |
|----|---------------------------|
| 2  | +5 Volt (PC)              |
| 3  | Encoder B                 |
| 4  | Encoder-Index             |
| 5  | Fehler                    |
| 6  | Stromversorgung aktiviert |
|    | (engl. power enabled)     |
| 7  | Schritt/gegen             |
|    | Uhrzeigersinn/B           |
| 8  | Richtung/Uhrzeigersin/A   |
| 9  | Masse (PC)                |
| 10 | Serielle DAC-Leitung      |

Tabelle 6.6: Belegung der Achsanschlüsse

### 6.3.2.1 Achsen-Schnittstellenmodule

Kleine, auf DIN-Schienen montierte Schnittstellenmodule ermöglichen den einfachen Anschluss verschiedener Servomodule an die Achsanschlüsse. Sieben verschiedene Systemkonfigurationen werden im Systemintegrationshandbuch vorgestellt, um typische Anwendungen zu evaluieren. Auch die detaillierte Beschreibung der Achsmodule ist im Systemintegrationshandbuch zu finden.

Zur Ermittlung der geeigneten Servoantriebsstruktur sind die Module wie im folgenden Blockschaltbild dargestellt zu verbinden:

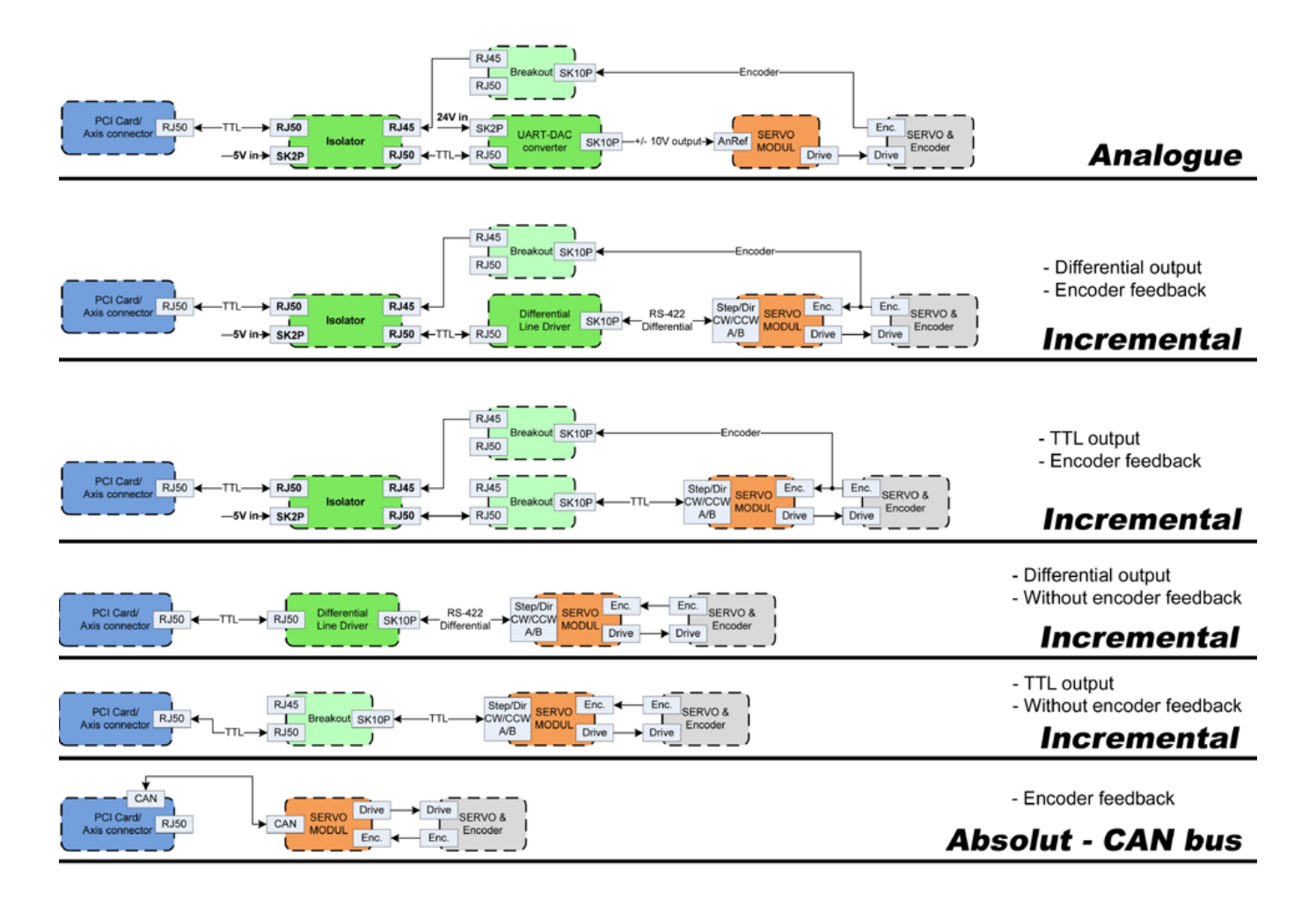

Abbildung 6.5: Servo-Achsen-Schnittstellen

#### 6.3.2.2 Encoder

Die GM6-PCI-Bewegungssteuerungskarte verfügt über sechs Encoder-Module. Jedes Gebermodul hat drei Kanäle:

- Kanal-A
- Kanal-B
- Kanal-I (Index)

Es ist in der Lage, Quadratur-Encoder-Signale oder Schritt-/Taktsignale zu zählen. Jedes Encoder-Modul wird an die Eingänge des entsprechenden RJ50-Achsenanschlusses angeschlossen.

Jeder Encoder-Pin und Parametername beginnt wie folgt:

gm.<card\_no>.encoder.<axis\_no>

wobei <*axis\_no*> zwischen 0 und 5 liegt. Beispielsweise bezieht sich "gm.0.encoder.0.position" auf die Position des Encodermoduls von Achse 0.

Die GM6-PCI-Karte zählt das Gebersignal unabhängig von LinuxCNC. HAL-Pins werden nach Funktion aktualisiert:

```
gm.<card_no>.read
```

| Pins           | Typ und      | Pin-Beschreibung                              |
|----------------|--------------|-----------------------------------------------|
|                | Richtung     | _                                             |
| .reset         | (bit, In)    | Wenn True, setzt Anzahl und Position          |
|                |              | auf Null zurück.                              |
| .rawcounts     | (s32, Out)   | Die "raw counts" ist dieselbe Zählung,        |
|                |              | aber unbeeinflusst von der                    |
|                |              | Rückstellung oder dem Indeximpuls.            |
| .counts        | (s32, Out)   | Position in Encoder-Zählungen (engl. counts). |
| .position      | (float, Out) | Position in skalierten Einheiten              |
|                |              | (=.counts/.position-scale).                   |
| .index-enabled | (bit, IO)    | Wenn True, werden Zählerstände und            |
|                |              | Position bei der nächsten steigenden          |
|                |              | Flanke von Kanal-I gerundet oder              |
|                |              | zurückgesetzt (abhängig vom                   |
|                |              | Index-Modus). Jedes Mal, wenn die             |
|                |              | Position aufgrund von Index                   |
|                |              | zuruckgesetzt wird, dann wird der             |
|                |              | index-enabled-Pin auf 0 gesetzt und           |
|                |              | bleibt U, bis der angeschlossene              |
| volocity       | (flagt Out)  | HAL-Pin inn nicht mehr setzt.                 |
| .velocity      | (IIoat, Out) | Geschwindigkeit in skällerten                 |
|                |              | CM Encodor vorwondet einen                    |
|                |              | Hochfroquonz Hardware Timer zur               |
|                |              | Mossung der Zeit zwischen den                 |
|                |              | Encoderimpulsen um die                        |
|                |              | Geschwindigkeit zu berechnen                  |
|                |              | Dadurch wird das                              |
|                |              | Quantisierungsrauschen im Vergleich           |
|                |              | zur einfachen Differenzierung des             |
|                |              | Positionsausgangs erheblich reduziert.        |
|                |              | Wenn die gemessene Geschwindigkeit            |
|                |              | unter der geschätzten                         |
|                |              | Mindestgeschwindigkeit liegt, ist der         |
|                |              | Geschwindigkeitsausgang 0.                    |

Tabelle 6.7: Encoder-Pins

| Tabelle 6.8: | Encoder-Parameter |
|--------------|-------------------|
|--------------|-------------------|

| Parameter     | Typ und<br>Lesen/-<br>Schreiben | Parameterbeschreibung                                                                                                    |
|---------------|---------------------------------|----------------------------------------------------------------------------------------------------|
| .counter-mode | (bit, R/W)                      | Bei True zählt der Zähler jede<br>ansteigende Flanke des<br>Kanal-A-Eingangs in die durch Kanal-B<br>bestimmte Richtung. Dies ist nützlich<br>für die Zählung des Ausgangs eines<br>Einkanal- (Nicht-Quadratur-) oder<br>Schritt-/Differenzsignalsensors. Wenn<br>False, zählt er im Quadraturmodus. |

| Parameter          | Typ und       | Parameterbeschreibung                                                     |
|--------------------|---------------|---------------------------------------------------------------------------|
|                    | Lesen/-       | , , , , , , , , , , , , , , , , , , ,                                     |
|                    | Schreiben     |                                                                           |
| .index-mode        | (bit, R/W)    | Wenn True und .index-enabled                                              |
|                    |               | ebenfalls True ist, werden .counts und                                    |
|                    |               | .position gerundet (basierend auf                                         |
|                    |               | .counts-per-rev) bei der steigenden                                       |
|                    |               | Flanke von Kanal-I. Dies ist nützlich,                                    |
|                    |               | um durch Rauschen verursachte                                             |
|                    |               | Fehler bei wenigen Impulsen zu                                            |
|                    |               | korrigieren. Im Rundungsmodus ist es                                      |
|                    |               | wichtig, dass der Parameter                                               |
|                    |               | .counts-per-rev korrekt eingestellt ist.                                  |
|                    |               | Wenn .index-mode auf False und                                            |
|                    |               | .index-enabled auf True steht, werden                                     |
|                    |               | .counts und .position beim                                                |
|                    |               | Kanal-I-Impuls zurückgesetzt.                                             |
| .counts-per-rev    | (s32, R/V)    | Bestimmt, wie viele Zählungen                                             |
|                    |               | zwischen zwei Indeximpulsen liegen.                                       |
|                    |               | Er wird nur im runden Modus                                               |
|                    |               | verwendet, d.h. wenn die Parameter                                        |
|                    |               | .index-enabled und .index-mode beide                                      |
|                    |               | auf True stehen. GM-Encoder                                               |
|                    |               | verarbeiten das Encodersignal im                                          |
|                    |               | 4x-Modus, d.h. im Falle eines 500 CPR                                     |
|                    |               | Encoders sollte er auf 2000 gesetzt                                       |
|                    |               | werden. Dieser Parameter kann leicht                                      |
|                    |               | gemessen werden, indem man                                                |
|                    |               | Enlag setzt (se dass, sounts hei                                          |
|                    |               | Faise seizi (so dass .couilis dei<br>Konol I Impula zurückentzt) donn die |
|                    |               | Acheo von Hand howogon und die                                            |
|                    |               | maximala Cröße des counts Pins im                                         |
|                    |               | Halmotor sohon                                                            |
| index-invert       | (hit R/W)     | Wenn True, tritt das Kanal-I-Freignis                                     |
|                    | (D10, 14, 00) | (Reset oder Round) bei der fallenden                                      |
|                    |               | Flanke des Kanal-I-Signals ein                                            |
|                    |               | andernfalls bei der steigenden Flanke.                                    |
| .min-speed-estimat | e(float, R/W) | Legen Sie den minimalen gemessenen                                        |
|                    |               | Geschwindigkeitswert fest, bei dem                                        |
|                    |               | velocity als ungleich Null gesetzt.                                       |
|                    |               | wird. Wird dieser Parameter zu                                            |
|                    |               | niedrig eingestellt, dauert es sehr                                       |
|                    |               | lange, bis die Geschwindigkeit auf                                        |
|                    |               | Null geht, nachdem keine                                                  |
|                    |               | Encoderimpulse mehr ankommen.                                             |
| .position-scale    | (float, R/W)  | Skala in Zählungen pro Längeneinheit.                                     |
|                    |               | .position=.counts/.position-scale.                                        |
|                    |               | Wenn z. B. der Positionsmaßstab 2000                                      |
|                    |               | ist, dann ergeben 1000 Zählungen des                                      |
|                    |               | Encoders eine Position von 0,5                                            |
|                    |               | Einheiten.                                                                |

| Tabelle | 6.8: | (continued) |
|---------|------|-------------|
| rubene  | 0.0. | (commucu)   |

#### Einstellung des Gebermoduls der Achse 0 für den Empfang des 500 CPR Quadraturgebersignals und Verwendung der Rückstellung zum Runden der Position.

setp gm.0.encoder.0.counter-mode 0 # 0: quad, 1: stepDir setp gm.0.encoder.0.index-mode 1 # 0: reset pos at index, 1:round pos at index setp gm.0.encoder.0.counts-per-rev 2000 # GM-Prozess-Encoder im 4x-Modus, 4x500=2000 setp gm.0.encoder.0.index-invert 0 # setp gm.0.encoder.0.min-speed-estimate 0.1 # in Positionseinheit/s setp gm.0.encoder.0.position-scale 20000 # 10 Geberumdrehungen bewirken, dass sich die ↔ Maschine um eine Positionseinheit bewegt (10x2000)

#### Verbinden der Encoder Position mit LinuxCNC Gelenk-Position Feedback

net Xpos-fb gm.0.encoder.0.position => joint.0.motor-pos-fb

#### 6.3.2.3 StepGen Modul

Die GM6-PCI-Bewegungssteuerungskarte verfügt über sechs StepGen-Module, eines für jedes Gelenk. Jedes Modul hat zwei Ausgangssignale. Es kann Schritt/Richtung-, Auf/Ab- oder Quadraturimpulse (A/B) erzeugen. Jedes StepGen-Modul wird an die Stifte des entsprechenden RJ50-Achsenanschlusses angeschlossen.

Jeder StepGen-Pin und Parametername beginnt wie folgt:

gm.<card\_no>.stepgen.<axis\_no>

wobei *<axis\_no>* zwischen 0 und 5 liegt. Zum Beispiel bezieht sich *gm.0.stepgen.0.position-cmd* auf den Positionsbefehl des StepGen-Moduls der Achse 0 auf Karte 0.

Die GM6-PCI-Karte erzeugt unabhängig von LinuxCNC Schrittimpulse. Die HAL-Pins werden geupdatet durch die Funktion

gm.<card\_no>.write

| Pins          | Typ und      | Pin-Beschreibung                              |
|---------------|--------------|-----------------------------------------------|
|               | Richtung     |                                               |
| .enable       | (bit, In)    | StepGen erzeugt nur dann Impulse, wenn        |
|               |              | dieser Pin "true" ist.                        |
| .count-fb     | (s32, Out)   | Positionsrückmeldung in Zähleinheiten.        |
| .position-fb  | (float, Out) | Positionsrückmeldung in Positionseinheit.     |
| .position-cmd | (float, In)  | Die befohlene Position in Positionseinheiten. |
|               |              | Wird nur im Positionsmodus verwendet.         |
| .velocity-cmd | (float, In)  | Geforderte Geschwindigkeit in                 |
|               |              | Positionseinheiten pro Sekunde. Wird nur      |
|               |              | im Geschwindigkeitsmodus verwendet.           |

#### Tabelle 6.9: StepGen Modul Pins

| Parameter       | Typ und      | Parameterbeschreibung                        |
|-----------------|--------------|----------------------------------------------|
|                 | Lesen/-      |                                              |
|                 | Schreiben    | Dei O anner et des Madel sin                 |
| .step-type      | (U32, R/W)   | Bei 0 erzeugt das Modul ein                  |
|                 |              | Step/Dir-Signal. wenn 1, erzeugt es          |
|                 |              | Auf/Ab-Schritt-Signale. Und bei 2 erzeugt es |
|                 |              | Quadratur-Ausgangssignale.                   |
| .control-type   | (bit, R/W)   | Wenn True, wird .velocity-cmd als Referenz   |
|                 |              | verwendet und velocityvcontrol berechnet     |
|                 |              | die Pulsfrequenzausgabe. Bei False wird      |
|                 |              | .position-cmd als Referenz verwendet und     |
|                 |              | die Lageregelung berechnet den               |
|                 |              | Impulsratenausgang.                          |
| .invert-step1   | (bit, R/W)   | Invertieren des Ausgangs von Kanal 1         |
|                 |              | (Step-Signal im StepDir-Modus)               |
| .invert-step2   | (bit, R/W)   | Invertierung des Ausgangs von Kanal 2        |
|                 |              | (Dir-Signal im StepDir-Modus)                |
| .maxvel         | (float, R/W) | Maximale Geschwindigkeit in                  |
|                 |              | Positionseinheiten pro Sekunde. Wenn er      |
|                 |              | auf 0,0 gesetzt ist, wird der Parameter      |
|                 |              | .maxvel ignoriert.                           |
| .maxaccel       | (float, R/W) | Maximale Beschleunigung in                   |
|                 |              | Positionseinheiten pro Sekunde zum           |
|                 |              | Quadrat. Wenn er auf 0,0 gesetzt ist, wird   |
|                 |              | der Parameter .maxaccel ignoriert.           |
| .position-scale | (float, R/W) | Skala in Schritten pro Längeneinheit.        |
| .steplen        | (u32, R/W)   | Länge des Schritt-Pulses (engl. step pulse)  |
|                 |              | in Nanosekunden.                             |
| .stepspace      | (u32, R/W)   | Mindestzeit zwischen zwei Schrittimpulsen    |
|                 |              | in Nanosekunden.                             |
| .dirdelay       | (u32, R/W)   | Mindestzeit zwischen Schrittimpuls und       |
|                 |              | Richtungswechsel in Nanosekunden.            |

| Tabelle 6.10:  | StepGen-Modul-Parameter  |
|----------------|--------------------------|
| 10.00110 0.10. | Stop Son Ploud Parameter |

Zur Ermittlung der entsprechenden Werte siehe die nachstehenden Zeitdiagramme:

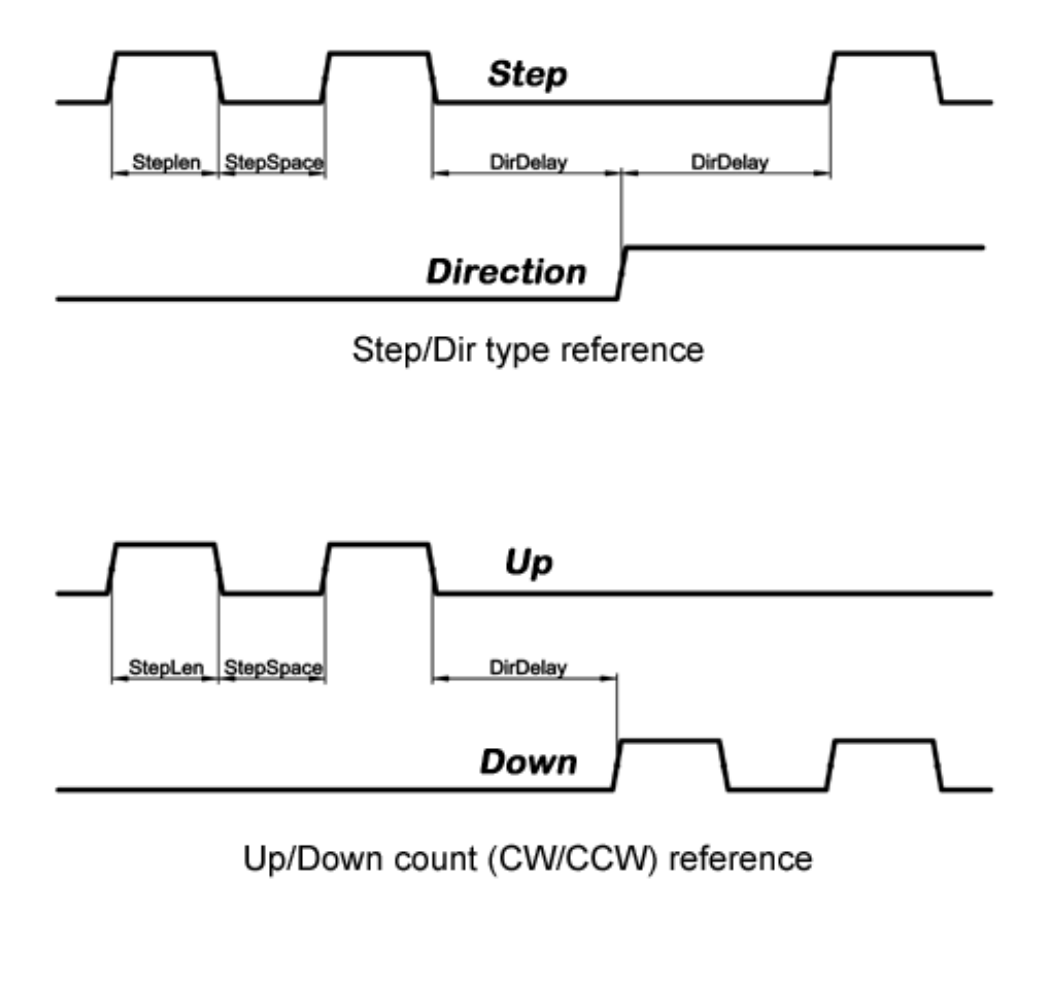

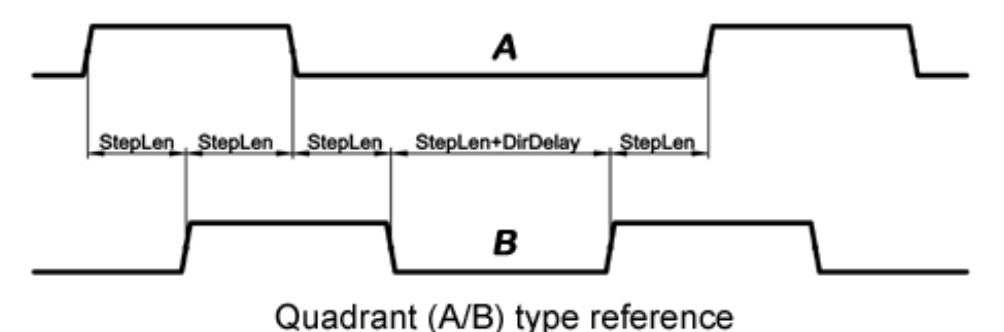

Abbildung 6.6: Referenzsignal-Zeitdiagramme

#### Einstellung des StepGen-Moduls der Achse 0 zur Erzeugung von 1000 Schrittimpulsen pro Positionseinheit

setp gm.0.stepgen.0.step-type 0 # 0:stepDir, 1:UpDown, 2:Quad setp gm.0.stepgen.0.control-type 0 # 0:Pos. Kontrolle, 2:Geschw. Kontrolle setp gm.0.stepgen.0.invert-step1 0 setp gm.0.stepgen.0.maxvel 0 # do not set maxvel for step gm.0.stepgen.0.maxaccel 0 # do not set max acceleration for setp gm.0.stepgen.0.maxaccel 0 # do not set max acceleration for setp gm.0.stepgen.0.position-scale 1000 # 1000 step/position unit setp gm.0.stepgen.0.steplen 1000 # 1000 ns = 1 μs

| setp | gm.0.stepgen.0.stepspace1000 | # | 1000 | ns | = | 1 | μs |
|------|------------------------------|---|------|----|---|---|----|
| setp | gm.0.stepgen.0.dirdelay 2000 | # | 2000 | ns | = | 2 | μs |

#### Verbinden Sie StepGen mit den Positionsreferenz- und Freigabepins der Achse 0

net Xpos-cmd joint.0.motor-pos-cmd => gm.0.stepgen.0.position-cmd
net Xen joint.0.amp-enable-out => gm.0.stepgen.0.enable

#### 6.3.2.4 Freigabe- und Fehlersignale

Die GM6-PCI-Bewegungssteuerungskarte verfügt über einen HAL-Pin als Freigabeausgang und einen als Fehlereingang , die beide mit jedem RJ50-Achsenanschluss und dem CAN-Anschluss verbunden sind.

HAL Pins werden durch Funktion aktualisiert:

gm.<card\_no>.read

| Pins                                    | Typ und<br>Richtung | Pin-Beschreibung                                                                                                    |
|-----------------------------------------|---------------------|----------------------------------------------------------------------------------------------------|
| gm. <card_no>.powe<br/>enable</card_no> | r- (bit, In)        | Wenn dieser Pin True ist,<br>* und der Watch Dog Timer nicht<br>abgelaufen ist<br>* und es liegt kein Stromfehler vor<br>dann werden die Power-Enable-Pins<br>der Achsen- und CAN-Anschlüsse auf<br>High gesetzt angegeten auf Low |
| gm. <card_no>.powe<br/>fault</card_no>  | r- (bit, Out)       | Stromausfall-Eingang.                                                                                                    |

#### Tabelle 6.11: Aktivierungs- und Fehlersignal-Pins

#### 6.3.2.5 Achsen-DAC

Die GM6-PCI-Bewegungssteuerungskarte verfügt über sechs serielle Achsen-DAC-Treibermodule, eines für jedes Gelenk. Jedes Modul wird an den Pin des entsprechenden RJ50-Achsenanschlusses angeschlossen. Jeder Achsen-DAC-Pin und Parametername beginnt wie folgt:

gm.<card\_no>.dac.<axis\_no>

wobei <axis\_no> zwischen 0 und 5 liegt. Zum Beispiel bezieht sich *gm.0.dac.0.value* auf die Ausgangsspannung des DAC-Moduls der Achse 0.

HAL Pins werden durch Funktion aktualisiert:

gm.<card\_no>.write

| Pins    | Typ und<br>Richtung | Pin-Beschreibung                                                                                                    |
|---------|---------------------|----------------------------------------------------------------------------------------------------|
| .enable | (bit, In)           | Aktiviert (engl. enables) den<br>DAC-Ausgang. Wenn diese Freigabe<br>auf falsch gesetzt ist, beträgt der<br>DAC-Ausgang 0,0 V. |
| .value  | (float, In)         | Wert des DAC-Ausgangs in Volt.                                                                                                 |

Tabelle 6.12: Achsen DAC-Pins

#### Tabelle 6.13: Achsen-DAC-Parameter

| -               | - 1          |                                       |
|-----------------|--------------|---------------------------------------|
| Parameter       | Typ und      | Parameterbeschreibung                 |
|                 | Richtung     |                                       |
| .offset         | (float, R/W) | Der Offset wird zu dem Wert addiert,  |
|                 |              | bevor die Hardware aktualisiert wird. |
| .high-limit     | (float, R/W) | Maximale Ausgangsspannung der         |
|                 |              | Hardware in Volt.                     |
| .Untergrenze    | (float, R/W) | Minimale Ausgangsspannung der         |
|                 |              | Hardware in Volt.                     |
| .invert-seriell | (float, R/W) | Die GM6-PCI-Karte kommuniziert mit    |
|                 |              | der DAC-Hardware über schnelle        |
|                 |              | serielle Kommunikation, um die        |
|                 |              | Zeitverzögerung im Vergleich zur      |
|                 |              | PWM stark zu reduzieren. Es wird      |
|                 |              | empfohlen, das DAC-Modul zu           |
|                 |              | isolieren, wodurch die serielle       |
|                 |              | Kommunikationsleitung negiert wird.   |
|                 |              | Im Falle einer Isolierung lassen Sie  |
|                 |              | diesen Parameter auf dem              |
|                 |              | Standardwert (0), während Sie diesen  |
|                 |              | Parameter im Falle einer              |
|                 |              | Nicht-Isolierung auf 1 setzen.        |

### 6.3.3 CAN-Bus-Servoverstärker

Die GM6-PCI Motion Control Karte verfügt über ein CAN-Modul zur Ansteuerung von CAN-Servoverstärkern Die Implementierung von Protokollen auf höherer Ebene wie CANopen ist für eine zukünftige Entwicklung. Derzeit haben die von GM hergestellten Leistungsverstärker Treiber der oberen Ebene, die Pins und Parameter nach HAL exportieren. Sie empfangen Positionsreferenzen und liefern Encoder-Feedback über den CAN-Bus.

Die Frames sind Standard-ID-Frames (11 Bit) mit einer Datenlänge von 4 Byte. Die Baudrate beträgt 1 Mbit/s. Die Positionsbefehls-IDs für Achse 0..5 sind 0x10..0x15. Die Positionsrückmelde-IDs für Achse 0..5 sind 0x20..0x25.

Diese Konfiguration kann mit der Änderung der hal\_gm.c und Neukompilierung LinuxCNC geändert werden.

Jeder CAN-Pin- und Parametername beginnt wie folgt:

gm.<card\_no>.can-gm.<axis\_no>

wobei  $< axis_no > zwischen 0$  und 5 liegt. Zum Beispiel bezieht sich gm.0.can-gm.0.position auf die Ausgangsposition der Achse 0 in Positionseinheiten.

HAL Pins werden durch Funktion aktualisiert:

gm.<card\_no>.write

#### 6.3.3.1 Pins

| Pins          | Typ und<br>Richtung | Pin-Beschreibung            |
|---------------|---------------------|-----------------------------|
| .enable       | (bit, In)           | Aktivieren das Senden von   |
|               |                     | Positionsreferenzen.        |
| .position-cmd | (float, In)         | Befohlene Position in       |
|               |                     | Positionseinheiten.         |
| .position-fb  | (float, In)         | Rückmeldung der Position in |
|               |                     | Positionseinheiten.         |

#### Tabelle 6.14: CAN-Modul-Pins

#### 6.3.3.2 Parameter

#### Tabelle 6.15: CAN-Modul-Parameter

| Parameter       | Typ und<br>Richtung | Parameterbeschreibung       |
|-----------------|---------------------|-----------------------------|
| .position-scale | (float, R/W)        | Maßstab in Längeneinheiten. |

### 6.3.4 Watchdog-Timer

Watchdog-Timer wird zurückgesetzt bei Funktion: gm.<card\_no>.read

#### 6.3.4.1 Pins

| Pins                          | Typ und<br>Richtung | Pin-Beschreibung                                     |
|-------------------------------|---------------------|------------------------------------------------------|
| gm.< <i>card_no</i> >.watchdo | )g-eklopit,redut)   | Gibt an, dass der Watchdog-Zeitgeber abgelaufen ist. |

Das Überschreiten des Watchdog-Timers führt dazu, dass das Power-Enable in der Hardware auf Low gesetzt wird.

### 6.3.4.2 Parameter

| Parameter                      | Typ und             | Parameterbeschreibung                        |
|--------------------------------|---------------------|----------------------------------------------|
|                                | Richtung            |                                              |
| _gm.< <i>card_no</i> >.watchdo | g-e(nbaib,lBe/W)    | Aktiviert den Watchdog-Timer.                |
|                                |                     | Es wird dringend empfohlen, den              |
|                                |                     | Watchdog-Timer zu aktivieren, weil er im     |
|                                |                     | Falle eines PC-Fehlers alle Servoverstärker  |
|                                |                     | durch Herunterziehen aller Freigabesignale   |
|                                |                     | deaktivieren kann.                           |
| gm.< <i>card_no</i> >.watchdo  | g-tflonæb,uRt/4Wi\$ | Zeitintervall, in dem die Funktion           |
|                                |                     | gm.< <i>card_no</i> >.read ausgeführt werden |
|                                |                     | muss. Die gm.< <i>card_no</i> >.read wird    |
|                                |                     | typischerweise dem Servo-Thread              |
|                                |                     | hinzugefügt, daher wird der Watch-Timeout    |
|                                |                     | typischerweise auf das 3-fache der           |
|                                |                     | Servoperiode gesetzt.                        |

# 6.3.5 End-, Referenzpunkt- und Notaus-Schalter

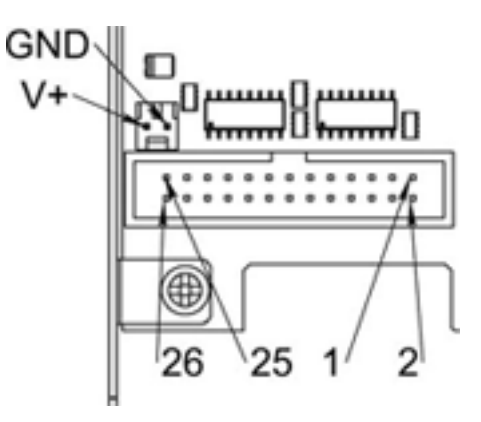

Abbildung 6.7: Pin-Nummerierung des Anschlusses für Referenzfahrt und Endschalter

Tabelle 6.18: Pinbelegung des End- und Referenzschalteranschlusses

| 25 | 23 | 21     | 19     | 17    | 15       | 13     | 11    | 9        | 7      | 5     | 3        | 1      |
|----|----|--------|--------|-------|----------|--------|-------|----------|--------|-------|----------|--------|
|    | JD | 1/End- | 2/End  | 2/Hom | · 3/End- | 1/End- | 4/Hom | - 5/End- | 6/End- | 6/Hom | • Notaus | V+     |
|    | ٩D |        | Z/Ellu | ing   |          | 4/Enu  | ing   |          | 0/Enu- | ing   | 2        | (Ext.) |

| 26 | 24 | 22     | 20    | 18       | 16     | 14    | 12     | 10     | 8     | 6      | 4      | 2      |
|----|----|--------|-------|----------|--------|-------|--------|--------|-------|--------|--------|--------|
|    | JD | 1/End- | 1/Hom | · 2/End- | 2/End- | 3/Hom | 4/End- | 5/End- | 5/Hom | 6/End- | Notaus | V+     |
|    | ٩D | 1/Enu¬ | ing   |          | 5/Enu- | ing   |        | 5/Enu- | ing   |        | 1      | (Ext.) |

Die GM6-PCI-Bewegungssteuerungskarte hat zwei Endschalter- und einen Referenzschaltereingang für jedes Gelenk. Die Namen dieser Pins beginnen wie folgt:

#### gm.<card\_no>.joint.<axis\_no>

wobei <*axis\_no*> zwischen 0 bis 5 liegt. Beispiel: "gm.0.joint.0.home-sw-in" gibt den Zustand des Home-Schalters der Achse 0 an.

HAL Pins werden durch Funktion aktualisiert:

gm.<card\_no>.read

#### 6.3.5.1 Pins

| Pins               | Typ und    | Pin-Beschreibung                  |
|--------------------|------------|-----------------------------------|
|                    | Richtung   |                                   |
| .home-sw-in        | (bit, Out) | Eingang des Referenzschalters     |
| .home-sw-in-not    | (bit, Out) | Negierter Referenzschaltereingang |
| .neg-lim-sw-in     | (bit, Out) | Negativer Endschaltereingang      |
| .neg-lim-sw-in-not | (bit, Out) | Negierter negativer               |
|                    |            | Endschaltereingang                |
| .pos-lim-sw-in     | (bit, Out) | Positiver Endschaltereingang      |
| .pos-lim-sw-in-not | (bit, Out) | Negierter positiver               |
|                    |            | Endschaltereingang                |

#### Tabelle 6.20: End- und Referenzschalter-Pins

#### 6.3.5.2 Parameter

| Tabelle | 6.21: | Parameter       | des | Notaus- | Schalters |
|---------|-------|-----------------|-----|---------|-----------|
| rabono  | 0.41. | i ui uiii o toi | uco | rotuus  | Ochantero |

| Parameter          | Typ und<br>Richtung | Parameterbeschreibung      |
|--------------------|---------------------|----------------------------|
| gm.0.estop.0.in    | (bit, Out)          | Notaus0 Eingang            |
| gm.0.estop.0.in-no | ot (bit, Out)       | Negierter Notaus 0-Eingang |
| gm.0.estop.1.in    | (bit, Out)          | Notaus 1 Eingang           |
| gm.0.estop.1.in-no | ot (bit, Out)       | Negierter Notaus 1-Eingang |

### 6.3.6 Status-LEDs

#### 6.3.6.1 CAN

Farbe: Orange

- Blinken während der Datenkommunikation.
- Ein, wenn einer der Puffer voll ist Kommunikationsfehler.
- Aus, wenn keine Datenkommunikation stattfindet.

#### 6.3.6.2 RS485

Farbe: Orange

- Blinken während der Initialisierung von Modulen auf dem Bus
- Ein, wenn die Datenkommunikation zwischen allen initialisierten Modulen hergestellt ist.
- Aus, wenn eines der initialisierten Module aufgrund eines Fehlers ausgefallen ist.

#### 6.3.6.3 EMC

Farbe: Weiß

- Blinken, wenn LinuxCNC läuft.
- Sonst aus.

#### 6.3.6.4 Booten

Farbe: Grün

- Ein, wenn das System erfolgreich gebootet wurde.
- Sonst aus.

#### 6.3.6.5 Fehler

Farbe: Rot

- Aus, wenn keine Störung im System vorliegt.
- Blinkt, wenn ein PCI-Kommunikationsfehler vorliegt.
- Ein, wenn der Watchdog-Timer übergelaufen ist.

### 6.3.7 RS485 E/A-Erweiterungsmodule

Diese Module wurden für die Erweiterung der E/A- und Funktionsfähigkeit entlang einer RS485-Linie der GM6-PCI Motion Control Karte entwickelt.

Verfügbare Modultypen:

- 8-Kanal-Relaisausgangsmodul bietet acht NO-NC-Relaisausgänge an einem dreipoligen Klemmenanschluss für jeden Kanal.
- 8-Kanal-Digitaleingangsmodul bietet acht optisch isolierte digitale Eingangsstifte.

• 8-Kanal-ADC- und 4-Kanal-DAC-Modul - bietet vier Digital-Analog-Wandler-Ausgänge und acht Analog-Digital-Eingänge. Auch dieses Modul ist von der GM6-PCI-Karte optisch isoliert.

**Automatische Knotenerkennung** Jeder an den Bus angeschlossene Knoten wurde von der GM6-PCI-Karte automatisch erkannt. Beim Start von LinuxCNC exportiert der Treiber automatisch Pins und Parameter aller verfügbaren Module.

**Fehlerbehandlung** Wenn ein Modul nicht regelmäßig antwortet, fährt die GM6-PCI-Karte das Modul herunter. Wenn ein Modul mit Ausgang nicht regelmäßig Daten mit korrektem CRC erhält, schaltet das Modul in den Fehlerzustand (grüne LED blinkt), und schaltet alle Ausgänge in den Fehlerzustand.

**Verbinden der Knoten** Die Module auf dem Bus müssen in serieller Topologie angeschlossen werden, mit Abschlusswiderständen am Ende. Der Anfang der Topologie ist die PCI-Karte, und das Ende ist das letzte Modul.

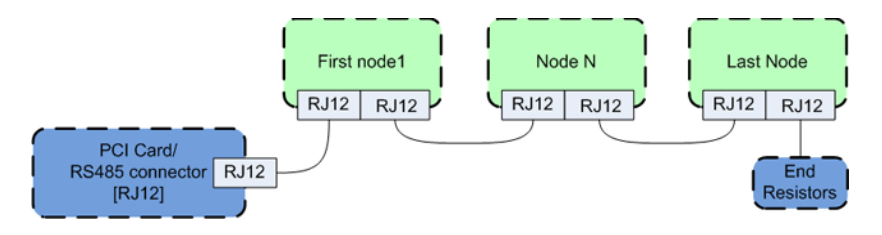

Abbildung 6.8: Anschließen der RS485-Knoten an die GM6-PCI-Karte

Adressierung Jeder Knoten am Bus hat eine eindeutige 4-Bit-Adresse, die mit einem roten DIP-Schalter eingestellt werden kann.

Status-LED Eine grüne LED zeigt den Status des Moduls an:

- Blinkt, wenn das Modul nur mit Strom versorgt, aber noch nicht erkannt wird, oder wenn das Modul fallengelassen wird.
- Aus, während der Identifizierung (Computer ist eingeschaltet, aber LinuxCNC nicht gestartet)
- Ein, wenn es kontinuierlich kommuniziert.

#### 6.3.7.1 Relais-Ausgangsmodul

Informationen zu Pinbelegung, Anschluss und elektrischen Eigenschaften des Moduls finden Sie im Systemintegrationshandbuch.

Alle Pins und Parameter werden durch die folgende Funktion aktualisiert:

gm.<card\_no>.rs485

Es sollte dem Servo-Thread oder einem anderen Thread mit größerer Periode hinzugefügt werden, um eine CPU-Überlastung zu vermeiden. Jeder RS485-Modul-Pin und Parametername beginnt wie folgt:

gm.<card\_no>.rs485.<module ID>

wobei *<Modul-ID>* zwischen 00 und 15 liegt.

| Pins         | Typ und<br>Richtung | Pin-Beschreibung       |
|--------------|---------------------|------------------------|
| .relay-<0-7> | (bit, Out)          | Ausgangspin für Relais |

#### Tabelle 6.23: Parameter des Relaisausgangsmoduls

| Parameter          | Typ und<br>Richtung | Parameterbeschreibung         |
|--------------------|---------------------|-------------------------------|
| .invert-relay-<0-7 | /> (bit, R/W)       | Relais-Ausgangsstift negieren |

#### **HAL-Beispiel**

gm.0.rs485.0.relay-0 # Erstes Relais des Knotens. #gm.0 # Bedeutet die erste GM6-PCI-Bewegungssteuerungskarte (PCI- ↔ Kartenadresse = 0) #. .rs485.0 # Auswahl des Knotens mit der Adresse 0 auf dem RS485-Bus #. .relay-0 # Auswahl des ersten Relais

#### 6.3.7.2 Digitales Eingangsmodul

Informationen zu Pinbelegung, Anschluss und elektrischen Eigenschaften des Moduls finden Sie im Systemintegrationshandbuch.

Alle Pins und Parameter werden durch die folgende Funktion aktualisiert:

gm.<card\_no>.rs485

Es sollte dem Servo-Thread oder einem anderen Thread mit größerer Periode hinzugefügt werden, um eine CPU-Überlastung zu vermeiden. Jeder RS485-Modul-Pin und Parametername beginnt wie folgt: gm.<card\_no>.rs485.<module ID>

wobei <*Modul-ID*> zwischen 00 und 15 liegt.

Tabelle 6.24: Pins des digitalen Eingangs-/Ausgangsmoduls

| Pins          | Typ und<br>Richtung | Pin-Beschreibung                 |
|---------------|---------------------|----------------------------------|
| .in-<0-7>     | (bit, Out)          | Input-Pin (wörtlich Eingabe-Pin) |
| .in-not-<0-7> | (bit, Out)          | Negierter Eingangspin            |

#### **HAL-Beispiel**

#### 365 / 1392

#### 6.3.7.3 DAC & ADC-Modul

Informationen zu Pinbelegung, Anschluss und elektrischen Eigenschaften des Moduls finden Sie im Systemintegrationshandbuch.

Alle Pins und Parameter werden durch die folgende Funktion aktualisiert:

gm.<card\_no>.rs485

Es sollte dem Servo-Thread oder einem anderen Thread mit größerer Periode hinzugefügt werden, um eine CPU-Überlastung zu vermeiden. Jeder RS485-Modul-Pin und Parametername beginnt wie folgt:

gm.<card\_no>.rs485.<module ID>

wobei *<Modul-ID>* zwischen 00 und 15 liegt.

Tabelle 6.25: DAC- & ADC-Modul-Pins

| Pins              | Typ und<br>Richtung | Pin-Beschreibung                                   |
|-------------------|---------------------|----------------------------------------------------|
| .adc-<0-7>        | (float, Out)        | Wert des ADC-Eingangs in Volt.                     |
| .dac-enable-<0-3> | (bit, In)           | Aktivieren Sie den DAC-Ausgang. Wenn enable        |
|                   |                     | false ist, wird der DAC-Ausgang auf 0,0 V gesetzt. |
| .dac-<0-3>        | (float, In)         | Wert des DAC-Ausgangs in Volt.                     |

Tabelle 6.26: Parameter des DAC- & ADC-Moduls

| Parameter             | Typ und      | Parameterbeschreibung                          |
|-----------------------|--------------|------------------------------------------------|
|                       | Richtung     |                                                |
| .adc-scale-<0-7>      | (float, R/W) | Die Eingangsspannung wird mit der Skalierung   |
|                       |              | multipliziert, bevor sie an den .adc-Pin       |
|                       |              | ausgegeben wird.                               |
| .adc-offset-<0-7>     | (float, R/W) | Der Offset wird von der                        |
|                       |              | Hardware-Eingangsspannung subtrahiert,         |
|                       |              | nachdem der Skalenmultiplikator angewendet     |
|                       |              | wurde.                                         |
| .dac-offset-<0-3>     | (float, R/W) | Der Offset wird zu dem Wert addiert, bevor die |
|                       |              | Hardware aktualisiert wird.                    |
| .dac-high-limit-<0-3> | (float, R/W) | Maximale Ausgangsspannung der Hardware in      |
|                       |              | Volt.                                          |
| .dac-low-limit-<0-3>  | (float, R/W) | Minimale Ausgangsspannung der Hardware in      |
|                       |              | Volt.                                          |

#### **HAL-Beispiel**

gm.0.rs485.0.adc-0 # Erster Analogkanal des Knotens. # gm.0 # Bedeutet die erste GM6-PCI-Bewegungssteuerungskarte (PCI- ↔ Kartenadresse = 0) # .rs485.0 # Auswahl des Knotens mit der Adresse 0 auf dem RS485-Bus # .adc-0 # Wählt den ersten Analogeingang des Moduls

#### 6.3.7.4 Teach Pendant Modul

Informationen zu Pinbelegung, Anschluss und elektrischen Eigenschaften des Moduls finden Sie im Systemintegrationshandbuch.

Alle Pins und Parameter werden durch die folgende Funktion aktualisiert:

gm.<card\_no>.rs485

Es sollte dem Servo-Thread oder einem anderen Thread mit größerer Periode hinzugefügt werden, um eine CPU-Überlastung zu vermeiden. Jeder RS485-Modul-Pin und Parametername beginnt wie folgt:

gm.<card\_no>.rs485.<module ID>

wobei *<Modul-ID>* zwischen 00 und 15 liegt. Beachten Sie, dass sie beim Teach-Pendant-Modul nicht geändert werden kann und auf Null vorprogrammiert ist. Auf Anfrage kann das Modul mit einer anderen, von der Firmware vorprogrammierten ID geliefert werden.

| Tabelle 6.27: Pins des Teach-Pendant-Moduls |  |
|---------------------------------------------|--|
|                                             |  |

| Pins           | Typ und      | Pin-Beschreibung                               |  |  |
|----------------|--------------|------------------------------------------------|--|--|
|                | Richtung     |                                                |  |  |
| .adc-<0-5>     | (float, Out) | Wert des ADC-Eingangs in Volt.                 |  |  |
| .enc-reset     | (bit, In)    | Wenn True, setzt Anzahl und Position auf Null  |  |  |
|                |              | zurück.                                        |  |  |
| .enc-counts    | (s32, Out)   | Position in Encoder-Zählungen (engl. counts).  |  |  |
| .enc-rawcounts | (s32, Out)   | Die rohen Zähldaten (engl. raw counts) ist die |  |  |
|                |              | Zählung, die durch das Zurücksetzen nicht      |  |  |
|                |              | beeinflusst wird.                              |  |  |
| .enc-position  | (float, Out) | Position in skalierten Einheiten               |  |  |
|                |              | (=.enc-counts/.enc-position-scale).            |  |  |
| .in-<0-7>      | (bit, Out)   | Input-Pin (wörtlich Eingabe-Pin)               |  |  |
| .in-not-<0-7>  | (bit, Out)   | Negierter Eingangspin                          |  |  |

| Tabelle | 6 28. | Parameter      | des | Teach | Pendant M  | oduls |
|---------|-------|----------------|-----|-------|------------|-------|
| rapono  | 0.40. | 1 ul ullio tol | aco | rouon | i onuunt m | Julio |

| Parameter           | Typ und<br>Richtung | Parameterbeschreibung                                                                                                    |
|---------------------|---------------------|----------------------------------------------------------------------------------------------------|
| .adc-scale-<0-5>    | (float, R/W)        | Die Eingangsspannung wird mit der Skalierung<br>multipliziert, bevor sie an den .adc-Pin<br>ausgegeben wird.              |
| .adc-offset-<0-5>   | (float, R/W)        | Der Offset wird von der<br>Hardware-Eingangsspannung subtrahiert,<br>nachdem der Skalenmultiplikator angewendet<br>wurde. |
| .enc-position-scale | (float, R/W)        | Maßstab in Längeneinheiten.                                                                                               |

#### **HAL-Beispiel**

## 6.3.8 Errata

#### 6.3.8.1 GM6-PCI-Karte Errata

Die Revisionsnummer in diesem Abschnitt bezieht sich auf die Revision des GM6-PCI-Kartengeräts. Rev. 1.2

- Fehler: Die PCI-Karte bootet nicht, wenn der Schalter Axis 1. END B aktiv (low) ist. Gefunden am 16. November 2013.
- Grund: Dieser Schalter ist mit einem Boot-Setting-Pin des FPGA verbunden
- Problemlösung/Workaround: Verwenden Sie einen anderen Schalterpin, oder schließen Sie nur einen normalerweise offenen Schalter an diesen Schaltereingangspin an.

# 6.4 GS2 VFD Driver

Dies ist ein nicht-Echtzeit HAL-Programm für die GS2-Serie von VFDs bei Automation Direct.<sup>1</sup>

Diese Komponente wird mit dem halcmd-Befehl "loadusr" geladen:

loadusr -Wn spindle-vfd gs2\_vfd -n spindle-vfd

Der obige Befehl lautet: loadusr, wait for named to load, component gs2\_vfd, named spindle-vfd. Der HAL-Befehl "loadusr" ist im Kapitel loadusr beschrieben.

# 6.4.1 Kommandozeilen-Optionen

- -b oder --bits <n> (Standard: 8) Setzt die Anzahl der Datenbits auf n, wobei n von 5 bis einschließlich 8 reichen darf.
- -d oder --device <path> (Standard /dev/ttyS0) Legt den Dateipfad fest zum Ansprechen des seriellen Geräts.
- *-g* oder *--debug* Schaltet Debug-Meldungen ein. Dadurch wird auch das Verbose-Flag gesetzt. Der Debug-Modus bewirkt, dass alle Modbus-Meldungen in Hexadezimalschrift auf dem Terminal ausgegeben werden.
- *-n* oder *--name <string>* (Standard: gs2\_vfd) Setzt den Namen des HAL-Moduls. Der HAL-Comp-Name wird auf <string> gesetzt, und alle Pin- und Parameternamen beginnen mit <string>.
- -p oder --parity {even,odd,none} (Voreinstellung: odd) Setzt die serielle Parität auf gerade (engl. even), ungerade (engl. odd) oder keine (engl. none).
- *-r* oder *--rate* <n> (Voreinstellung 38400) Setzt die Baudrate auf *n*. Es ist ein Fehler, wenn die Rate nicht eine der folgenden ist: 110, 300, 600, 1200, 2400, 4800, 9600, 19200, 38400, 57600, 115200.
- -s oder --stopbits {1,2} (Voreinstellung: 1) Setzt die Anzahl von Stopbits auf 1 oder 2
- -t oder --target <n> (Voreinstellung: 1) Legt die MODBUS-Zielnummer (slave) fest. Diese muss mit der Gerätenummer übereinstimmen, die Sie am GS2 eingestellt haben.
- -v oder --verbose Schaltet Debug-Meldungen ein.
- -A oder --accel-seconds <n> (Voreinstellung: 10.0) Sekunden um die Spindel von 0 auf max. U/min (engl. RPM) zu beschleunigen.

<sup>&</sup>lt;sup>1</sup>In Europa kann das Äquivalent unter dem Markennamen Omron gefunden werden.

- -D oder --decel-seconds <n> (Voreinstellung: 0.0) Sekunden, um die Spindel von max. U/min auf 0 abzubremsen. Bei einer Einstellung von 0.0 kann die Spindel ohne kontrollierte Abbremsung bis zum Stillstand ausrollen.
- -R oder --braking-resistor (engl. f
  ür Bremswiderstand) Dieses Argument sollte verwendet werden, wenn ein Bremswiderstand am GS2-VFD installiert ist (siehe Anhang A des GS2-Handbuchs). Es deaktiviert die Überspannungsabschaltung bei Verzögerung (siehe GS2 Modbus Parameter 6.05), so dass der Frequenzumrichter auch in Situationen, in denen der Motor eine hohe Spannung zurückspeist, weiter bremsen kann. Die rückgespeiste Spannung wird sicher in den Bremswiderstand abgeleitet.

#### Anmerkung

Bei seriellen Konfigurationsfehlern kann das Einschalten von verbose zu einer Flut von Timeout-Fehlern führen.

# 6.4.2 Pins

Dabei ist <*name*> "gs2\_vfd" oder der Name, der beim Laden mit der Option -n angegeben wurde:

- <name>.DC-bus-volts (float, out) Zwischenkreisspannung des VFD
- <name>.at-speed (bit, out), wenn der Antrieb die befohlene Geschwindigkeit erreicht
- <name>.err-reset (bit, in) Reset-Fehler, die an VFD gesendet werden
- <name>.firmware-revision (s32, out) vom VFD
- <name>.frequency-command (float, out) vom VFD
- <name>.frequency-out (float, out) aus dem VFD
- <name>.is-stopped (Bit, aus), wenn der Frequenzumrichter 0 Hz-Ausgang meldet
- <name>.load-percentage (float, out) vom VFD
- <name>.motor-RPM (float, out) vom VFD
- <name>.output-current (float, out) vom VFD
- <name>.Ausgangsspannung (float, out) vom VFD
- <name>.power-factor (float, out) vom VFD
- <name>.scale-frequency (float, out) vom VFD
- <name>.speed-command (float, in) an den VFD gesendete Geschwindigkeit in U/min. Es ist ein Fehler, eine Geschwindigkeit zu senden, die höher ist als die im VFD eingestellte Motor Max U/min (engl. RPM).
- <name>.spindle-fwd (bit, in) 1 für FWD (engl. kurz für forwärts) und 0 für REV (engl. kurz für rückwärts) an den VFD gesendet
- <name>.spindle-rev (bit, in) 1 für REV und 0 wenn aus
- <name>.spindle-on (bit, in) 1 für EIN und 0 für AUS an VFD gesendet
- <name>.status-1 (s32, out) Antriebsstatus des VFD (siehe GS2-Handbuch)
- <name>.status-2 (s32, out) Laufwerksstatus des Frequenzumrichters (siehe GS2-Handbuch)

#### Anmerkung

Der Statuswert ist die Summe aller Bits, die eingeschaltet sind. So ist eine 163, die bedeutet, dass sich das Laufwerk im Betriebsmodus befindet, die Summe aus 3 (Betrieb) + 32 (über die serielle Schnittstelle eingestellte Frequenz) + 128 (über die serielle Schnittstelle eingestellter Betrieb).

# 6.4.3 Parameter

Dabei ist *<name>* gs2\_vfd oder der Name, der beim Laden mit der Option -n angegeben wurde:

- <name>.error-count (s32, RW)
- <name>.loop-time (float, RW) wie oft der Modbus abgefragt wird (Standard: 0.1)
- <name>.nameplate-HZ (float, RW) Typenschild-Hz des Motors (Voreinstellung: 60)
- <name>.nameplate-RPM (float, RW) Typenschild-Drehzahl des Motors in U/min (Voreinstellung: 1730)
- <name>.retval (s32, RW) der Rückgabewert eines Fehlers in HAL
- <name>.tolerance (s32, RW) Geschwindigkeitstoleranz (Voreinstellung: 0.01)
- <name>.ack-delay (s32, RW) Anzahl der Lese-/Schreibzyklen vor der Überprüfung bei Geschwindigkeit (Voreinstellung: 2)

Ein Beispiel für die Verwendung dieser Komponente zum Antreiben einer Spindel finden Sie im Beispiel GS2 Spindel.

# 6.5 HAL Treiber für Raspberry Pi GPIO-Pins

Anmerkung: Dieser Treiber wird nicht in disk images (Dateien, die auf eine Festplatte/USB-stick 1:1 kopiert werden können, um damit den Rechner zu starten) zusammengestellt, die auf nicht-ARM CPUS abzielen. Es ist nur wirklich beabsichtigt, mit dem Raspberry Pi zu arbeiten. Sie kann (oder auch nicht) an ähnlichen boards oder direkten Klonen arbeiten.

### 6.5.1 Zweck

Dieser Treiber ermöglicht die Verwendung der Rapberry Pi GPIO Pins in einer Weise analog zum Parallelport-Treiber auf x86 PCs. Es kann die gleichen Schrittgeneratoren, Encoder-Zähler und ähnliche Komponenten verwenden.

# 6.5.2 Anwendung

loadrt hal\_pi\_gpio dir=0x13407 exclude=0x1F64BF8

Die "dir"-Maske (engl. dir mask) bestimmt, ob die Pins Eingänge oder Ausgänge sind, die Ausschluss-Maske (engl. exclude mask) verhindert, dass der Treiber die Pins verwendet (und ermöglicht so, dass sie für ihre normalen RPi-Zwecke wie SPI oder UART verwendet werden können).

Die Maske kann in Dezimal oder Hexadezimal (Hex kann einfacher sein da kein Übertrag von niederen zu höheren Ziffern stattfindet).

Um den Wert der Maskierungeen zu ermitteln, summieren Sie die (Hexa-)Dezimalwerte für alle Pins, die als Ausgabe konfiguriert werden sollen, und analog für alle Pins, die gemäß der folgenden Tabelle ausgeschlossen werden sollten.

Tabelle 6.29: GPIO Maskierungen - Zuordnung (engl. mapping) von GPIO-Nummern (linkste Spalte) zu physikalischen Pin-Nummern, wie auf dem Raspberry Pi-Board (rechtsste Spalte) gedruckt und die Dezimal-/Hexadezimalwerte, die zum Wert der Maske beitragen.

| GPIO Nummer | Dezimal  | Hexadezimal | Pin-Nummer |
|-------------|----------|-------------|------------|
| 2           | 1        | 0x00000001  | 3          |
| 3           | 2        | 0x0000002   | 5          |
| 4           | 4        | 0x00000004  | 7          |
| 5           | 8        | 0x0000008   | 29         |
| 6           | 16       | 0x00000010  | 31         |
| 7           | 32       | 0x0000020   | 26         |
| 8           | 64       | 0x00000040  | 24         |
| 9           | 128      | 0x0000080   | 21         |
| 10          | 256      | 0x00000100  | 19         |
| 11          | 512      | 0x00000200  | 23         |
| 12          | 1024     | 0x00000400  | 32         |
| 13          | 2048     | 0x00000800  | 33         |
| 14          | 4096     | 0x00001000  | 8          |
| 15          | 8192     | 0x00002000  | 10         |
| 16          | 16384    | 0x00004000  | 36         |
| 17          | 32768    | 0x00008000  | 11         |
| 18          | 65536    | 0x00010000  | 12         |
| 19          | 131072   | 0x00020000  | 35         |
| 20          | 262144   | 0x00040000  | 38.        |
| 21          | 524288   | 0x00080000  | 40         |
| 22          | 1048576  | 0x00100000  | 15         |
| 23          | 2097152  | 0x00200000  | 16         |
| 24          | 4194304  | 0x00400000  | 18         |
| 25          | 8388608  | 0x00800000  | 22         |
| 26          | 16777216 | 0x01000000  | 37         |
| 27          | 33554432 | 0x02000000  | 13         |

Note: Bei der Berechnung der Masken werden GPIO-Nummern verwendet, der individuelle Maskenwert eines Pins ergibt sich hierbei als 2<sup>(GPIO number - 2)</sup>, während bei der Benennung der HAL Pins es die Raspberry Pi Header Pin Zahlen sind.

So, wenn Sie zum Beispiel GPIO 17 als Ausgang aktivieren (dir=0x8000), dann wird dieser Ausgang von dem HAL Pin **hal\_pi\_gpio.pin-11-out** gesteuert.

### 6.5.3 Pins

- hal\_pi\_gpio.pin-NN-out
- hal\_pi\_gpio.pin-*NN*-in

Abhängig von den "dir" und Ausschluss (engl. exclude) Maskierungen.

# 6.5.4 Parameter

Es existieren nur die Standard-Takt (engl. timing)-Parameter, die für alle Komponenten erstellt werden.

\*hal\_pi\_gpio.read.tmax \*hal\_pi\_gpio.read.tmax-increased \*hal\_pi\_gpio.write.tmax \*hal\_pi\_gpio.write.tmax-increased

Aus unbekannten Gründen erstellt der Treiber auch HAL pins, um Timing anzuzeigen

\*hal\_pi\_gpio.read.time \*hal\_pi\_gpio.write.time

# 6.5.5 Funktionen

- *hal\_pi\_gpio.read* Fügen Sie dies dem *base thread* hinzu, um die HAL-Pin-Werte zu aktualisieren und physikalische Eingangswerte anzupassen.
- *hal\_pi\_gpio.write* Fügen Sie dies dem *base thread* hinzu, um die physikalischen Pins zu aktualisieren indem sie sich den HAL-Werten anpassen.

Typischerweise wird die *read* Funktion früh in der Callliste (engl. call list) stehen, vor irgendwelchen Encoder-Zählern, und die *write* Funktion nachfolgend in der call list, wohl auch nach *stepgen.makepulses*.

## 6.5.6 Pin-Nummerierung

Der GPIO-Steckverbinder und der Pinout sind seit rund 2015 konsistent. Diese ältere Pi-Modelle sind wahrscheinlich ohnehin eine schlechte Wahl für LinuxCNC. Dieser Treiber ist jedoch dazu ausgelegt, mit diesen zu arbeiten, wird die beiden alternativen Pinouts entsprechend erkennen und korrekt konfigurieren.

Die aktuelle Pinout-Mapping zwischen GPIO-Nummern und Pin-Nummern ist in der obigen Tabelle beschrieben.

Beachten Sie, dass die config string GPIO-Nummern verwendet, aber sobald der Treiber geladen ist, beziehen sich die HAL-Pin-Namen auf Stecker-Pin-Nummern.

Dies kann logischer sein, als es zunächst erscheint. Bei der Einrichtung müssen Sie genug Pins jeden Typs konfigurieren, während Sie vermeiden wollen, andere Funktionen zu überschreiben, die Ihr System benötigt. Dann, wenn der Treiber geladen wird, in der HAL-Schicht, wollen Sie nur wissen, womit Sie die Drähte für jeden HAL-Pin verbinden.

# 6.5.7 Bekannte Probleme

Derzeit (2023-07-16) scheint dieser Treiber nur auf Raspbian zu arbeiten, da das generische Debian-Image die richtigen Schnittstellen in /dev/gpiomem nicht einrichtet und den Zugriff auf die /sys/mem-Schnittstelle einschränkt.

# 6.6 Generische Treiber für alle GPIO unterstützt von gpiod.

Dieser Treiber wurde auf dem Raspberry Pi getestet und sollte auch an Banana Pi, BeagleBone, Pine64 (u.a.) und andere single board computer und potenziell auf anderen Plattformen arbeiten.

### 6.6.1 Zweck

Dieser Treiber ermöglicht die Verwendung von GPIO-Pins irgendwie ähnlich zum Parallelport-Treiber auf x86 PCs. Es kann die gleichen Schrittgeneratoren, Encoderzähler und ähnliche Komponenten verwenden.

#### 372 / 1392

### 6.6.2 Anwendung

Dieser Treiber basiert auf der libgpiod-dev-Bibliothek und dem gpiod-Paket, das eine Reihe von Diensten zur Konfiguration und Abfrage von GPIO enthält. Die GPIO-Pin-Namen in der oben angegebenen Zeile "loadrt" des HAL sollten die Namen des gpioinfo-Befehls sein.

Beispiel Ausgabe (gekürzt):

| \$ gpioin | fo     |      |             |        |        |             |
|-----------|--------|------|-------------|--------|--------|-------------|
| gpiochip  | 0 - 54 | line | S:          |        |        |             |
|           | line   | 0:   | "ID_SDA"    | unused | input  | active-high |
|           | line   | 1:   | "ID_SCL"    | unused | input  | active-high |
|           | line   | 2:   | "SDA1"      | unused | input  | active-high |
|           | line   | 3:   | "SCL1"      | unused | input  | active-high |
|           | line   | 4:   | "GPI0_GCLK" | unused | input  | active-high |
|           | line   | 5:   | "GPI05"     | unused | input  | active-high |
|           | line   | 6:   | "GPI06"     | unused | input  | active-high |
|           | line   | 7:   | "SPI_CE1_N" | unused | input  | active-high |
|           | line   | 8:   | "SPI_CE0_N" | unused | input  | active-high |
|           | line   | 9:   | "SPI_MISO"  | unused | input  | active-high |
|           | line 1 | 10:  | "SPI_MOSI"  | unused | input  | active-high |
|           | line 1 | 11:  | "SPI_SCLK"  | unused | input  | active-high |
|           | line 1 | 12:  | "GPI012"    | unused | input  | active-high |
|           | line 1 | 13:  | "GPI013"    | unused | input  | active-high |
|           | line 1 | 14:  | "TXD1"      | unused | input  | active-high |
|           | line 1 | 15:  | "RXD1"      | unused | input  | active-high |
|           | line 1 | 16:  | "GPI016"    | unused | input  | active-high |
|           | line 1 | 17:  | "GPI017"    | unused | input  | active-high |
|           | line 1 | 18:  | "GPI018"    | unused | input  | active-high |
|           | line 1 | 19:  | "GPI019"    | unused | input  | active-high |
|           | line 2 | 20:  | "GPI020"    | unused | output | active-high |

. . .

Eine Liste von Eingangs- und/oder Ausgangspins ist wie in der obigen Probe dargestellt anzugeben. Das \-Zeichen wird für die Linienfortführung in HAL verwendet und dient zur Verbesserung der Lesbarkeit. Die Pin-Namen sind case-sensitive und es darf keine Leerzeichen in den Strings geben, auch nicht zwischen den Komma-getrennten Pin-Listen der "=" Zeichen.

#### Weitere Modifikatoren sind

#### invert

(nur für Ausgänge gültig). Invertiert den Sinn (engl. sense) des physikalischen Pins relativ zum Wert in HAL.

#### reset

(nur für Ausgänge gültig). Werden der Liste "reset" beliebige Pins zugeordnet als ein HAL-Parameter **hal\_gpio.reset\_ns** wird erstellt. Dies hat keinen Effekt, wenn die Funktion **hal\_gpio.re** einem Echtzeit-Gewinde hinzugefügt wird. Dies sollte nach der Funktion **hal\_gpio.write** platziert werden und muss im gleichen thread ausgeführt werden. Das Verhalten dieser Funktion entspricht der gleichen Funktion im **hal\_parport**-Treiber und ermöglicht einen Schrittimpuls jeden Thread-Zyklus. Wird die **hal\_gpio.reset\_ns**-Zeit länger als 1/4 der Periodendauer des Threads eingestellt, dem sie hinzugefügt wird, so wird der Wert auf 1/4 der Threadperiode reduziert. Es gibt eine untere Grenze, wie lange der Puls sein kann. Bei 8 Pins in der Ausgabeliste kann die Pulsbreite beispielsweise auf einem RPi4 nicht weniger als 5000 ns reduzieren. Die folgenden Funktionen werden in allen Versionen akzeptiert, sind jedoch nur wirksam, wenn eine Version von libgpiod\_dev >= 1.6 installiert ist. Sie sollten in gleicher Weise wie die oben beschriebenen Parameter verwendet werden und die elektrischen Parameter der GPIO-Pins ändern, **wenn** dies durch die Hardware unterstützt wird.

opendrain

opensource

biasdisable

pulldown

pullup

Die Version von libgpiod-dev installiert kann durch den Befehl gpioinfo -v bestimmt werden

## 6.6.3 Pins

- hal\_gpio.NAME-in HAL\_OUT Der Wert eines Eingangspins, der in HAL dargestellt ist
- hal\_gpio.NAME-in-not HAL\_OUT Eine invertierte Version von oben, für Komfort
- hal\_gpio.NAME-out HAL\_IN verwendet diesen Pin, um einen HAL-Bitwert auf eine physikalische Ausgabe zu übertragen

# 6.6.4 Parameter

• hal\_gpio.reset\_ns - HAL\_RW - "setp" diesen Parameter, um die Pulslänge von Pins zu steuern, die der "Reset"-Liste hinzugefügt wurden. Der Wert wird zwischen 0 und Thread-Periode / 4 begrenzt.

# 6.6.5 Funktionen

- *hal\_gpio\_gpio.read* Fügen Sie dies dem *base thread* hinzu, um die HAL-Pin-Werte zu aktualisieren und physikalische Eingangswerte anzupassen.
- *hal\_pi\_gpio.write* Fügen Sie dies dem *base thread* hinzu, um die physikalischen Pins zu aktualisieren indem sie sich den HAL-Werten anpassen.
- *hal\_gpio.reset* Nur exportiert, wenn in der Reset-Liste Pins definiert sind. Dies sollte nach der Funktion "write" platziert werden und sollte im gleichen thread sein.

Typischerweise wird die *read* Funktion früh in der Callliste (engl. call list) stehen, vor irgendwelchen Encoder-Zählern, und die *write* Funktion nachfolgend in der call list, wohl auch nach stepgen.make-pulses.

# 6.6.6 Pin Identifizierung

Verwenden Sie die Pin-Namen, die vom Dienstprogramm gpioinfo zurückgegeben wurden. Dies verwendet die Daten aus dem Geräteverzeichnis-Baum (engl. device tree). Wenn das installierte Betriebssystem keine Gerätebaum-Datenbank hat, werden die Pins alle als "unnamed" (oder ähnlich) bezeichnet und dieser Treiber kann nicht verwendet werden.

Ein weiteres Update dieses Treibers könnte den Zugriff durch Indexnummer ermöglichen, aber dies wird derzeit nicht unterstützt.

### 6.6.7 Fehlerfindung bei Problemen mit Zugriffsberechtigungen.

Wenn beim Laden des Treibers Zugriffsfehler (engl. "access denied") zurückgegeben werden, versuchen Sie folgendes Rezept: (Sollte für Raspbian nicht benötigt werden und ist für aktuelle GPIO-Chipnamen auf Nicht-Pi-Plattformen anzupassen)

1. Erstellen Sie eine neue Gruppe gpio mit dem Befehl

```
sudo groupadd gpio
```

 Dann, um Berechtigungen f
ür die "gpio"-Gruppe einzurichten, erstellen Sie eine Datei namens 90-gpio-access im /etc/udev/rules.d/-Verzeichnis mit den folgenden Inhalten (dies wird von der Raspbian-Installation kopiert)

3. Fügen Sie den UNIX Benutzer, der LinuxCNC anwendet, der UNIX Gruppe gpio hinzu mit sudo usermod -aG gpio <username>

### 6.6.8 Autor

Andy Pugh

### 6.6.9 Bekannte Probleme

Derzeit keine.

# 6.7 Mesa HostMot2-Treiber

# 6.7.1 Einführung

HostMot2 ist eine FPGA-Konfiguration, die von Mesa Electronics für ihre *Anything I/O*-Bewegungssteuerung entwickelt wurde. Die Firmware ist quelloffen, portabel und flexibel. Sie kann (zur Kompilierzeit) mit null oder mehr Instanzen (ein zur Laufzeit erstelltes Objekt) von jedem der verschiedenen Module konfiguriert werden: Encoder (Quadraturzähler), PWM-Generatoren und Schritt-/Differenzgeneratoren. Die Firmware kann (zur Laufzeit) so konfiguriert werden, dass jede dieser Instanzen mit Pins an den E/A-Headern verbunden wird. Die nicht von einer Modulinstanz angesteuerten E/A-Pins werden zu allgemeinen bidirektionalen digitalen E/A Pins.

# 6.7.2 Firmware-Binärdateien

**50 Pin Header FPGA-Karten** Mehrere vorkompilierte HostMot2-Firmware-Binärdateien sind für die verschiedenen Anything-I/O-Karten verfügbar. Diese Liste ist unvollständig, schauen Sie in der hostmot2-firmware-Distribution nach aktuellen Firmware-Listen.

- 3x20 (144 E/A-Pins): mit hm2\_pci-Modul
  - 24-Kanal-Servo
  - 16-Kanal-Servo und 24 Schritt/Richtung (engl. step/dir)-Generatoren
- 5I22 (96 E/A-Stifte): mit hm2\_pci-Modul
  - 16-Kanal-Servo
  - 8-Kanal-Servo plus 24 Step/Dir-Generatoren
- 5I20, 5I23, 4I65, 4I68 (72 E/A-Pins): mit hm2\_pci-Modul
  - 12-Kanal-Servo
  - 8-Kanal-Servo plus 4 Step/Dir-Generatoren
  - 4-Kanal-Servo plus 8 Step/Dir-Generatoren
- 7I43 (48 E/A-Pins): Verwendung des Moduls hm2\_7i43
  - 8-Kanal-Servo (8 PWM-Generatoren und 8 Encoder)
  - 4-Kanal-Servo plus 4 Step/Dir-Generatoren

**DB25 FPGA-Karten** Die 5I25 Superport FPGA-Karte ist beim Kauf bereits vorprogrammiert und benötigt keine binäre Firmware.

### 6.7.3 Installieren der Firmware

Je nachdem, wie Sie LinuxCNC installiert haben, müssen Sie möglicherweise den Synaptic Package Manager aus dem Systemmenü öffnen und das Paket für Ihre Mesa-Karte installieren. Der schnellste Weg, um sie zu finden, ist eine Suche nach "hostmot2" in der Synaptic Package Manager zu tun. Markieren Sie die Firmware für die Installation, und wenden Sie sie an.

# 6.7.4 Laden von HostMot2

Die LinuxCNC-Unterstützung für die HostMot2-Firmware ist in einen generischen Treiber namens *hostmot2* und zwei Low-Level-I/O-Treiber für die Anything-I/O-Karten aufgeteilt. Die Low-Level-I/O-Treiber sind *hm2\_7i43* und *hm2\_pci* (für alle PCI- und PC-104/Plus-basierten Anything-I/O-Karten). Der hostmot2-Treiber muss zuerst mit einem HAL-Befehl wie diesem geladen werden:

loadrt hostmot2

Siehe die Manpage zu hostmot2(9) für Details.

Der Hostmot2-Treiber für sich allein tut nichts, er braucht Zugang zu den tatsächlichen Boards, auf denen die HostMot2-Firmware läuft. Die Low-Level-I/O-Treiber stellen diesen Zugang zur Verfügung. Die Low-Level-I/O-Treiber werden mit Befehlen wie diesem geladen:

```
loadrt hm2_pci config="firmware=hm2/5i20/SVST8_4.BIT
    num_encoders=3 num_pwmgens=3 num_stepgens=1"
```

Die Konfigurationsparameter sind in der Manpage zu hostmot2 beschrieben.

# 6.7.5 Watchdog

Die HostMot2-Firmware kann ein Watchdog-Modul enthalten; wenn dies der Fall ist, wird es vom Hostmot2-Treiber verwendet.

Der Watchdog muss von Zeit zu Zeit von LinuxCNC gestreichelt werden, sonst beißt er. Die hm2 Schreibfunktion (siehe unten) streichelt den Watchdog.

Wenn der Watchdog anspricht, werden alle E/A-Pins des Boards von ihren Modulinstanzen getrennt und werden zu hochohmigen Eingängen (hochgezogen). Der Zustand der HostMot2-Firmware-Module wird nicht gestört (mit Ausnahme der Konfiguration der I/O-Pins). Die Encoder-Instanzen zählen weiterhin die Quadraturimpulse, und die Pwm- und Schrittgeneratoren erzeugen weiterhin Signale (die nicht an die Motoren weitergeleitet werden, da die I/O-Pins zu Eingängen geworden sind).

Durch das Zurücksetzen des Watchdogs werden die E/A-Pins auf die zum Zeitpunkt des Ladens gewählte Konfiguration zurückgesetzt.

Wenn die Firmware einen Watchdog enthält, werden die folgenden HAL-Objekte exportiert:

#### 6.7.5.1 Pins

• has\_bit' - (bit i/o) True, wenn der Watchdog ein Bit hat, False, wenn der Watchdog kein Bit hat. Wenn der Watchdog ein Bit hat und das has\_bit-Bit True ist, kann der Benutzer es auf False zurücksetzen, um den Betrieb wieder aufzunehmen.

#### 6.7.5.2 Parameter

• timeout\_ns' - (u32 read/write) Watchdog-Timeout, in Nanosekunden. Dieser Wert wird beim Laden des Moduls auf 5.000.000 (5 Millisekunden) initialisiert. Wenn zwischen den Aufrufen der hm2-Schreibfunktion mehr als diese Zeitspanne vergeht, wird der Watchdog aktiv.

# 6.7.6 HostMot2-Funktionen

- *hm2\_<BoardType>.<BoardNum>.read* Lesen aller Eingänge, Aktualisieren der Eingangs-HAL-Pins.
- *hm2\_<BoardType>.<BoardNum>.write* Alle Ausgänge schreiben.
- *hm2\_<BoardType>.<BoardNum>.read\_gpio* Liest nur die GPIO-Eingangsstifte. (Diese Funktion ist auf der 7I43 aufgrund der Einschränkungen des EPP-Busses nicht verfügbar.)
- hm2\_<BoardType>.<BoardNum>.write\_gpio Schreibt nur die GPIO-Steuerregister und Ausgangspins. (Diese Funktion ist auf der 7I43 aufgrund der Einschränkungen des EPP-Busses nicht verfügbar.)

#### Anmerkung

Die obigen Funktionen *read\_gpio* und *write\_gpio* sollten normalerweise nicht benötigt werden, da die GPIO-Bits zusammen mit allem anderen in den obigen Standardfunktionen *read* und *write* gelesen und geschrieben werden, die normalerweise im Servo-Thread ausgeführt werden. Die Funktionen *read\_gpio* und *write\_gpio* wurden für den Fall bereitgestellt, dass eine sehr schnelle (häufig aktualisierte) E/A benötigt wird. Diese Funktionen sollten im Basis-Thread ausgeführt werden. Wenn Sie dies benötigen, senden Sie uns bitte eine E-Mail und teilen Sie uns mit, um welche Anwen-

dung es sich handelt.
## 6.7.7 Pinbelegungen

Der hostmot2-Treiber hat keine bestimmte Pinbelegung. Die Pinbelegung ergibt sich aus der Firmware, die der hostmot2-Treiber an die Anything I/O-Karte sendet. Jede Firmware hat eine andere Pinbelegung, und die Pinbelegung hängt davon ab, wie viele der verfügbaren Encoder, pwmgens und stepgens verwendet werden. Um eine Pinout-Liste für Ihre Konfiguration nach dem Laden von Linux-CNC im Terminalfenster zu erhalten, geben Sie ein:

dmesg > hm2.txt

Die resultierende Textdatei enthält viele Informationen sowie die Pinbelegung für den HostMot2 und alle Fehler- und Warnmeldungen.

Um das Durcheinander zu reduzieren, indem der Nachrichtenpuffer vor dem Laden von LinuxCNC gelöscht wird, geben Sie Folgendes in das Terminalfenster ein:

sudo dmesg -c

Nun, wenn Sie LinuxCNC ausführen, erhalten SIe über dmesg > hm2.txt im Terminal nur die Informationen seit der Zeit, die LinuxCNC läuft zusammen mit Ihrem Pinout. Die Datei wird im aktuellen Verzeichnis des Terminalfensters liegen. Jede Zeile enthält den Kartennamen, die Kartennummer, die E/A-Pin-Nummer, den Stecker und den Pin sowie die Verwendung. Anhand dieses Ausdrucks können Sie die physischen Verbindungen zu Ihrer Karte entsprechend Ihrer Konfiguration erkennen.

Ein Beispiel für eine 5I20-Konfiguration:

[HOSTMOT2] DRIVER=hm2\_pci BOARD=5i20 CONFIG="firmware=hm2/5i20/SVST8\_4.BIT num\_encoders=1 num\_pwmgens=1 num\_stepgens=3"

Die obige Konfiguration ergab diesen Ausdruck.

```
[ 1141.053386] hm2/hm2 5i20.0: 72 I/O Pins used:
 1141.053394] hm2/hm2 5i20.0: IO Pin 000 (P2-01): IOPort
[ 1141.053397] hm2/hm2 5i20.0: IO Pin 001 (P2-03): IOPort
[ 1141.053401] hm2/hm2 5i20.0: IO Pin 002 (P2-05): Encoder #0, pin B (Input)
[ 1141.053405] hm2/hm2 5i20.0: IO Pin 003 (P2-07): Encoder #0, pin A (Input)
[ 1141.053408] hm2/hm2 5i20.0: IO Pin 004 (P2-09): IOPort
[ 1141.053411] hm2/hm2_5i20.0: IO Pin 005 (P2-11): Encoder #0, pin Index (Input)
[ 1141.053415] hm2/hm2_5i20.0: IO Pin 006 (P2-13): IOPort
 1141.053418] hm2/hm2_5i20.0: IO Pin 007 (P2-15): PWMGen #0, pin Out0 (PWM or Up) (Output)
ſ
 1141.053422] hm2/hm2_5i20.0: IO Pin 008 (P2-17): IOPort
ſ
[ 1141.053425] hm2/hm2 5i20.0: IO Pin 009 (P2-19): PWMGen #0, pin Outl (Dir or Down) ( ↔
   Output)
 1141.053429] hm2/hm2 5i20.0: IO Pin 010 (P2-21): IOPort
[ 1141.053432] hm2/hm2 5i20.0: IO Pin 011 (P2-23): PWMGen #0, pin Not-Enable (Output)
<snip>...
[ 1141.053589] hm2/hm2 5i20.0: IO Pin 060 (P4-25): StepGen #2, pin Step (Output)
 1141.053593] hm2/hm2 5i20.0: IO Pin 061 (P4-27): StepGen #2, pin Direction (Output)
 1141.053597] hm2/hm2_5i20.0: IO Pin 062 (P4-29): StepGen #2, pin (unused) (Output)
 1141.053601] hm2/hm2 5i20.0: IO Pin 063 (P4-31): StepGen #2, pin (unused) (Output)
 1141.053605] hm2/hm2_5i20.0: IO Pin 064 (P4-33): StepGen #2, pin (unused) (Output)
 1141.053609] hm2/hm2 5i20.0: IO Pin 065 (P4-35): StepGen #2, pin (unused) (Output)
 1141.053613] hm2/hm2_5i20.0: IO Pin 066 (P4-37): IOPort
 1141.053616] hm2/hm2 5i20.0: IO Pin 067 (P4-39): IOPort
[ 1141.053619] hm2/hm2 5i20.0: IO Pin 068 (P4-41): IOPort
[ 1141.053621] hm2/hm2 5i20.0: IO Pin 069 (P4-43): IOPort
[ 1141.053624] hm2/hm2 5i20.0: IO Pin 070 (P4-45): IOPort
[ 1141.053627] hm2/hm2 5i20.0: IO Pin 071 (P4-47): IOPort
[ 1141.053811] hm2/hm2_5i20.0: registered
[ 1141.053815] hm2 5i20.0: initialized AnyIO board at 0000:02:02.0
```

#### Anmerkung

Der I/O Pin nnn entspricht der Pin-Nummer, die auf dem HAL Configuration Bildschirm für GPI-Os angezeigt wird. Einige der StepGen, Encoder und PWMGen werden auch als GPIOs im HAL-Konfigurationsbildschirm angezeigt.

## 6.7.8 PIN-Dateien

Die Standard-Pinbelegung ist in einer .PIN-Datei (menschenlesbarer Text) beschrieben. Wenn Sie ein Firmware-Paket installieren, werden die .PIN-Dateien in

/usr/share/doc/hostmot2-firmware-<board>/

## 6.7.9 Firmware

Die ausgewählte Firmware (.BIT-Datei) und Konfiguration wird beim Start von LinuxCNC von der PC-Hauptplatine auf die Mesa-Hauptplatine hochgeladen. Wenn Sie Run In Place verwenden, müssen Sie noch ein hostmot2-firmware-<br/>board> Paket installieren. Weitere Informationen über Firmware und Konfiguration finden Sie im Abschnitt *Konfigurationen*.

## 6.7.10 HAL-Pins

Die HAL-Pins für jede Konfiguration können durch Öffnen von *Show HAL Configuration* aus dem Menü Maschine angezeigt werden. Alle HAL-Pins und Parameter sind dort zu finden. Die folgende Abbildung zeigt die oben verwendete 5I20-Konfiguration.

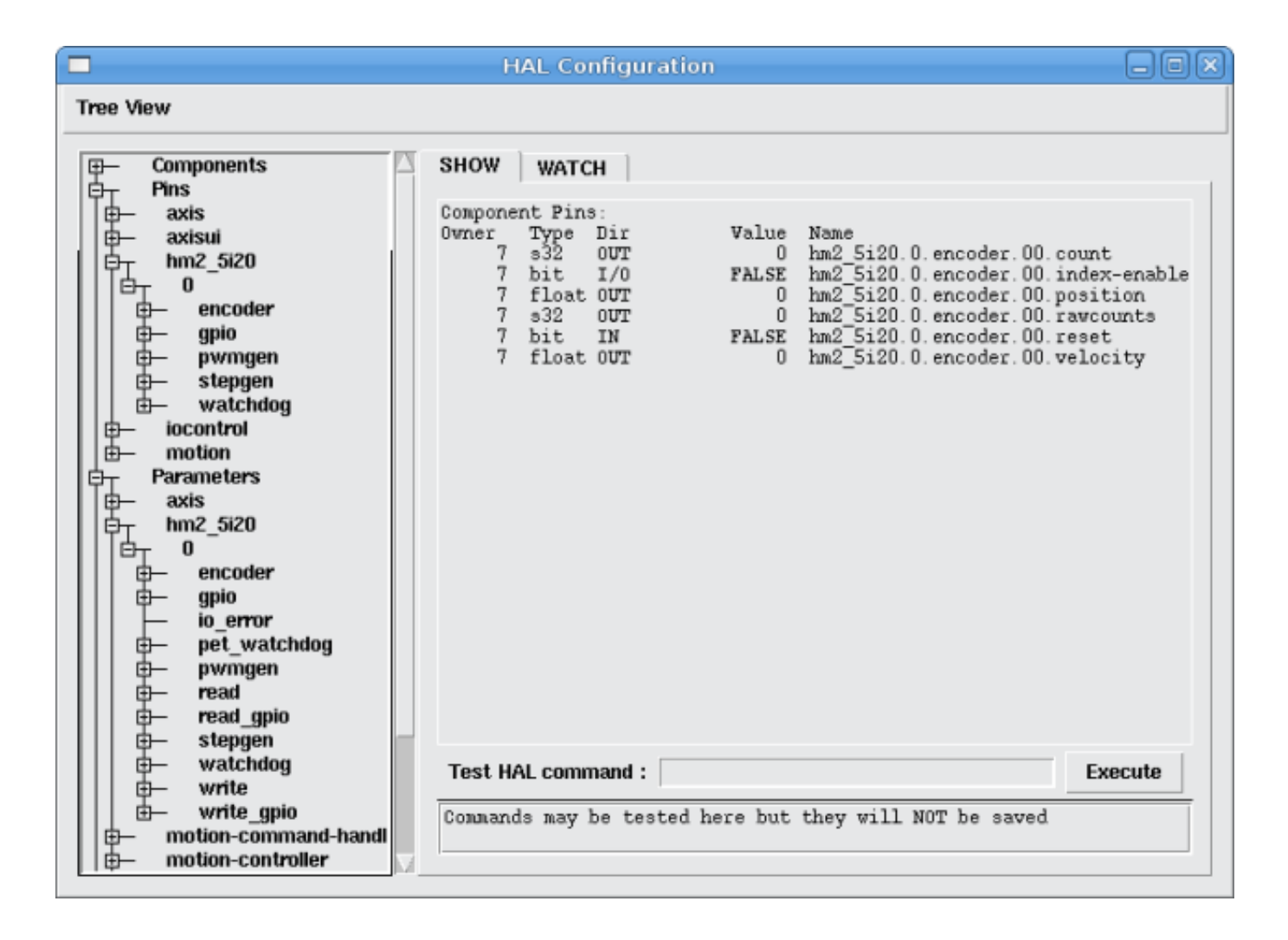

Abbildung 6.9: 5i20 HAL-Pins

# 6.7.11 Konfigurationen

Die Hostmot2-Firmware gibt es in verschiedenen Versionen, je nachdem, was Sie erreichen wollen. Sie können sich anhand des Namens einen Überblick verschaffen, wofür eine bestimmte Firmware geeignet ist. Schauen wir uns ein paar Beispiele an.

In der 7I43 (zwei Ports) wäre SV8 (*Servo 8*) für 8 Servos oder weniger, unter Verwendung des *klassischen* 7I33 4-Achsen-Servoboards (pro Port). 8 Servos würden also alle 48 Signale an den beiden Ports belegen. Wenn Sie aber nur 3 Servos benötigen, könnten Sie *num\_encoders=3* und *num\_pwmgens=3* sagen und 5 Servos mit je 6 Signalen wiederherstellen, wodurch Sie 30 Bits GPIO gewinnen.

Oder beim 5I22 (vier Anschlüsse) wäre SVST8\_24 (*Servo 8, Stepper 24*) für 8 Servos oder weniger (wieder 7I33 x2) und 24 Stepper oder weniger (7I47 x2). Damit wären alle vier Ports belegt. Wenn man nur 4 Servos braucht, könnte man *num\_encoders=4* und *num\_pwmgens=4* sagen und 1 Port zurückgewinnen (und einen 7I33 sparen). Und wenn man nur 12 Stepper bräuchte, könnte man sagen *num\_stepgens=12* und einen Port freigeben (und einen 7I47 sparen). Auf diese Weise können wir also zwei Ports (48 Bits) für GPIO einsparen.

Hier sind Tabellen mit den in den offiziellen Paketen verfügbaren Firmwares. Es kann zusätzliche Firmwares auf der Mesanet.com Website, die noch nicht in die LinuxCNC offiziellen Firmware-Pakete geschafft haben, daher schauen Sie auch dort nach.

3x20 (verschiedene 6 Anschlüsse) Standardkonfigurationen (3x20 ist in den Versionen mit 1M, 1,5M und 2M Gatter erhältlich. Bislang ist die gesamte Firmware in allen Gate-Größen verfügbar.)

| Firmware  | Encoder | PWMGen | StepGen | GPIO |
|-----------|---------|--------|---------|------|
| SV24      | 24      | 24     | 0       | 0    |
| SVST16_24 | 16      | 16     | 24      | 0    |

5I22 (4-Port PCI) Standardkonfigurationen (Die 5I22 ist in Versionen mit 1M und 1,5M Gatter erhältlich. Bislang ist die gesamte Firmware für alle Gate-Größen verfügbar.)

| Firmware     | Encoder | PWM | StepGen | GPIO |
|--------------|---------|-----|---------|------|
| SV16         | 16      | 16  | 0       | 0    |
| SVST2_4_7I47 | 4       | 2   | 4       | 72   |
| SVST8_8      | 8       | 8   | 8       | 0    |
| SVST8_24     | 8       | 8   | 24      | 0    |

5I23 (3-Port PCI) Standardkonfigurationen (Die 5I23 hat 400k Gatter.)

| Firmware       | Encoder    | PWM        | StepGen  | GPIO |
|----------------|------------|------------|----------|------|
| SV12           | 12         | 12         | 0        | 0    |
| SVST2_8        | 2          | 2          | 8 (tbl5) | 12   |
| SVST2_4_7I47   | 4          | 2          | 4        | 48   |
| SV12_2X7I48_72 | . 12       | 12         | 0        | 24   |
| SV12IM_2X7I48  | 7122 (+IM) | 12         | 0        | 12   |
| SVST4_8        | 4          | 4          | 8 (tbl5) | 0    |
| SVST8_4        | 8          | 8          | 4 (tbl5) | 0    |
| SVST8_4IM2     | 8 (+IM)    | 8          | 4        | 8    |
| SVST8_8IM2     | 8 (+IM)    | 8          | 8        | 0    |
| SVTP6_7I39     | 6          | 0 (6 BLDC) | 0        | 0    |

5I20 (3-Port PCI) Standardkonfigurationen (Die 5I20 hat 200k Gatter.)

| Firmware       | Encoder     | PWM | StepGen  | GPIO |
|----------------|-------------|-----|----------|------|
| SV12           | 12          | 12  | 0        | 0    |
| SVST2_8        | 2           | 2   | 8 (tbl5) | 12   |
| SVST2_4_7I47   | 4           | 2   | 4        | 48   |
| SV12_2X7I48_72 | . 12        | 12  | 0        | 24   |
| SV12IM_2X7I48  | _7122 (+IM) | 12  | 0        | 12   |
| SVST8_4        | 8           | 8   | 4 (tbl5) | 0    |
| SVST8_4IM2     | 8 (+IM)     | 8   | 4        | 8    |

4I68 (3-Port PC/104) Standardkonfigurationen (Die 4I68 hat 400k Gatter.)

| Firmware     | Encoder | PWM | StepGen | GPIO |
|--------------|---------|-----|---------|------|
| SV12         | 12      | 12  | 0       | 0    |
| SVST2_4_7I47 | 4       | 2   | 4       | 48   |
| SVST4_8      | 4       | 4   | 8       | 0    |
| SVST8_4      | 8       | 8   | 4       | 0    |
| SVST8_4IM2   | 8 (+IM) | 8   | 4       | 8    |
| SVST8_8IM2   | 8 (+IM) | 8   | 8       | 0    |

4i65 (3-Port PC/104) Standardkonfigurationen (Die 4i65 hat 200k Gates.)

| Firmware   | Encoder | PWM | StepGen | GPIO |
|------------|---------|-----|---------|------|
| SV12       | 12      | 12  | 0       | 0    |
| SVST8_4    | 8       | 8   | 4       | 0    |
| SVST8_4IM2 | 8 (+IM) | 8   | 4       | 8    |

7I43 (2 Anschlüsse parallel) 400k-Gate-Versionen, Standardkonfigurationen

| Firmware     | Encoder | PWM | StepGen  | GPIO |
|--------------|---------|-----|----------|------|
| SV8          | 8       | 8   | 0        | 0    |
| SVST4_4      | 4       | 4   | 4 (tbl5) | 0    |
| SVST4_6      | 4       | 4   | 6 (tbl3) | 0    |
| SVST4_12     | 4       | 4   | 12       | 0    |
| SVST2_4_7I47 | 4       | 2   | 4        | 24   |

7I43 (2 Anschlüsse parallel) 200k-Gate-Versionen, Standardkonfigurationen

| Firmware     | Encoder | PWM | StepGen  | GPIO |
|--------------|---------|-----|----------|------|
| SV8          | 8       | 8   | 0        | 0    |
| SVST4_4      | 4       | 4   | 4 (tbl5) | 0    |
| SVST4_6      | 4       | 4   | 6 (tbl3) | 0    |
| SVST2_4_7I47 | 4       | 2   | 4        | 24   |

Auch wenn mehrere Karten die gleiche .BIT-Datei haben, können Sie keine .BIT-Datei verwenden, die nicht für diese Karte bestimmt ist. Verschiedene Karten haben unterschiedliche Taktfrequenzen, also stellen Sie sicher, dass Sie die richtige .BIT-Datei für Ihre Karte laden. Benutzerdefinierte hm2-Firmwares können für spezielle Anwendungen erstellt werden und Sie können einige benutzerdefinierte hm2-Firmwares in den Verzeichnissen mit den Standard-Firmwares sehen.

Wenn Sie den Board-Treiber (hm2\_pci oder hm2\_7i43) laden, können Sie ihn anweisen, die Instanzen der drei primären Module (pwmgen, stepgen und encoder) zu deaktivieren, indem Sie die Anzahl niedriger setzen. Alle E/A-Pins, die zu deaktivierten Modulinstanzen gehören, werden zu GPIOs.

# 6.7.12 GPIO

Allgemeine E/A-Pins auf der Karte, wenn nicht von einer Modulinstanz verwendet, werden als *volle* GPIO-Pins an HAL exportiert. Full-GPIO-Pins können zur Laufzeit als Eingänge, Ausgänge oder Open Drains konfiguriert werden und verfügen über eine HAL-Schnittstelle, die diese Flexibilität offenlegt. E/A-Pins einer aktiven Modulinstanz sind durch die Anforderungen dieses sie besitzenden Moduls eingeschränkt und haben eine eingeschränkte HAL-Schnittstelle.

GPIOs haben Namen wie *hm2\_<BoardType>.<BoardNum>.gpio.<IONum>*. IONum ist eine dreistellige Zahl. Die Zuordnung von IONum zu Stecker und Pin-auf-dem-Stecker wird in das Syslog geschrieben, wenn der Treiber geladen wird, und sie ist im Mesa-Handbuch für die Anything I/O-Boards dokumentiert.

Die hm2-GPIO-Darstellung ist den digitalen Eingängen und digitalen Ausgängen nachempfunden, die in der kanonischen Geräteschnittstelle (Teil des Dokuments HAL General Reference) beschrieben sind.

GPIO-Pins sind standardmäßig auf Eingang eingestellt.

## 6.7.12.1 Pins

• *in* - (Bit, Out) Normaler Zustand des Hardware-Eingangs-Pins. Sowohl volle GPIO-Pins als auch I/O-Pins, die von aktiven Modulinstanzen als Eingänge verwendet werden, haben diesen Pin.

- *in\_not* (Bit, Out) Invertierter Zustand des Hardware-Eingangs-Pins. Sowohl volle GPIO-Pins als auch I/O-Pins, die von aktiven Modulinstanzen als Eingänge verwendet werden, haben diesen Pin.
- *out* (Bit, In) Wert, der (möglicherweise invertiert) an den Hardware-Ausgangspin geschrieben werden soll. Nur volle GPIO-Pins haben diesen Pin.

#### 6.7.12.2 Parameter

- *invert\_output* (Bit, RW) Dieser Parameter hat nur eine Auswirkung, wenn der Parameter *is\_output* wahr ist. Wenn dieser Parameter wahr ist, wird der Ausgangswert des GPIOs der Inverse des Wertes am *out* HAL-Pin sein. Nur vollständige GPIO-Pins und I/O-Pins, die von aktiven Modulinstanzen als Ausgänge verwendet werden, haben diesen Parameter. Um einen aktiven Modul-Pin zu invertieren, müssen Sie den GPIO-Pin invertieren, nicht den Modul-Pin.
- *is\_opendrain* (Bit, RW) Dieser Parameter hat nur eine Auswirkung, wenn der Parameter *is\_output* wahr ist. Wenn dieser Parameter false ist, verhält sich der GPIO wie ein normaler Ausgangspin: der I/O-Pin am Stecker wird auf den Wert getrieben, der durch den *out* HAL-Pin angegeben ist (möglicherweise invertiert), und der Wert der *in* und *in\_not* HAL-Pins ist undefiniert. Wenn dieser Parameter true ist, verhält sich der GPIO wie ein Open-Drain-Pin. Das Schreiben von 0 an den *out* HAL-Pin treibt den I/O-Pin auf low, das Schreiben von 1 an den *out* HAL-Pin versetzt den I/O-Pin in einen hochohmigen Zustand. In diesem hochohmigen Zustand schwebt der I/O-Pin (schwach hochgezogen), und andere Geräte können den Wert treiben; der resultierende Wert am I/O-Pin ist an den *in* und *in\_not* Pins verfügbar. Nur vollständige GPIO-Pins und I/O-Pins, die von aktiven Modulinstanzen als Ausgänge verwendet werden, haben diesen Parameter.
- *is\_output* (Bit, RW) Wenn auf 0 gesetzt, ist der GPIO ein Eingang. Der I/O-Pin wird in einen hochohmigen Zustand versetzt (schwach hochgezogen - engl. weakly pulled high), um von anderen Geräten angesteuert zu werden. Der logische Wert am I/O-Pin ist in den HAL-Pins *in* und *in\_not* verfügbar. Schreibvorgänge auf den *out* HAL-Pin haben keine Auswirkungen. Wenn dieser Parameter auf 1 gesetzt ist, dann ist der GPIO ein Ausgang; sein Verhalten hängt dann von dem Parameter *is\_opendrain* ab. Nur volle GPIO-Pins haben diesen Parameter.

# 6.7.13 StepGen

StepGens haben Namen wie *hm2\_<BoardType>.<BoardNum>.stepgen.<Instance>. Instance* ist eine zweistellige Nummer, die der HostMot2 stepgen-Instanznummer entspricht. Es gibt *num\_stepgens* Instanzen, beginnend mit 00.

Jedes Stepgen belegt 2-6 E/A-Pins (die bei der Kompilierung der Firmware ausgewählt werden), verwendet aber derzeit nur zwei: Schritt- und Richtungsausgänge. Fußnote:[Derzeit unterstützt die Firmware mehrphasige Stepperausgänge, aber der Treiber nicht'. Interessierte Freiwillige werden gebeten, sich zu melden.]

Die StepGen-Darstellung ist der Softwarekomponente Stepgen nachempfunden. Die Standardeinstellung von StepGen ist ein aktiver High-Schrittausgang (High während der Schrittzeit (engl. step time), Low während des Schrittraums (engl. step space)). Um einen StepGen-Ausgangspin zu invertieren, wählen Sie den entsprechenden GPIO-Pin, der von StepGen verwendet wird. Um den GPIO-Pin zu finden, der für den StepGen-Ausgang verwendet wird, führen Sie *dmesg* wie oben gezeigt aus.

Jede StepGen-Instanz hat die folgenden Pins und Parameter:

#### 6.7.13.1 Pins

• *control-type* - (Bit, In) Schaltet zwischen Lageregelungsmodus (engl. position control mode) (0) und Geschwindigkeitsregelungsmodus (engl. velocity control mode) (1) um. Standardmäßig ist die Lageregelung (0) eingestellt.

- counts (s32, Out) Rückmeldung der Position in counts (Anzahl der Schritte).
- enable (Bit, In) Aktiviert Schritte am Ausgang. Wenn false, werden keine Schritte erzeugt.
- *position-cmd* (Float, In) Zielposition der Stepperbewegung, in benutzerdefinierten Positionseinheiten.
- *position-fb* (Float, Out) Positionsrückmeldung in benutzerdefinierten Positionseinheiten (counts / position\_scale).
- *velocity-cmd* (Float, In) Zielgeschwindigkeit der Schrittmotorbewegung, in benutzerdefinierten Positionseinheiten pro Sekunde. Dieser Pin wird nur verwendet, wenn sich der Stepgen im Geschwindigkeitsregelungsmodus befindet (control-type=1).
- *velocity-fb* (Float, Out) Rückmeldung der Geschwindigkeit in benutzerdefinierten Positionseinheiten pro Sekunde.

## 6.7.13.2 Parameter

- *dirhold* (u32, RW) Mindestdauer eines stabilen Richtungssignals nach dem Ende eines Schritts, in Nanosekunden.
- *dirsetup* (u32, RW) Mindestdauer des stabilen Richtungssignals vor Beginn eines Schritts, in Nanosekunden.
- *maxaccel* (Float, RW) Maximale Beschleunigung, in Positionseinheiten pro Sekunde pro Sekunde. Bei einem Wert von 0 begrenzt der Treiber seine Beschleunigung nicht.
- *maxvel* (Float, RW) Maximale Geschwindigkeit, in Positionseinheiten pro Sekunde. Wird dieser Wert auf 0 gesetzt, wählt der Treiber die Höchstgeschwindigkeit auf der Grundlage der Werte von steplen und stepspace (zu dem Zeitpunkt, zu dem maxvel auf 0 gesetzt wurde).
- position-scale (Float, RW) Konvertiert von Z\u00e4hlungen in Positionseinheiten. position = counts / position\_scale
- $step\_type$  (u32, RW) Ausgabeformat, wie das step\_type modparam für die Software stegen(9) Komponente. 0 = Schritt/Dir, 1 = Auf/Ab, 2 = Quadratur. Im Quadraturmodus (step\_type=2) gibt der stepgen einen kompletten Gray-Zyklus (00 -> 01 -> 11 -> 10 -> 00) für jeden *Schritt* aus, den er macht.
- steplen (u32, RW) Dauer des Schrittsignals, in Nanosekunden.
- *stepspace* (u32, RW) Minimaler Abstand zwischen Schrittsignalen, in Nanosekunden.

## 6.7.13.3 Ausgangsparameter

Die Step- und Direction-Pins der einzelnen StepGen haben zwei zusätzliche Parameter. Um herauszufinden, welcher I/O-Pin zu welchem Step- und Direction-Ausgang gehört, führen Sie *dmesg* wie oben beschrieben aus.

- *invert\_output* (Bit, RW) Dieser Parameter hat nur eine Auswirkung, wenn der Parameter *is\_output* wahr ist. Wenn dieser Parameter wahr ist, dann ist der Ausgangswert des GPIO der umgekehrte Wert des Wertes am *out* HAL-Pin.
- *is\_opendrain* (Bit, RW) Wenn dieser Parameter falsch ist, verhält sich der GPIO wie ein normaler Ausgangspin: der I/O-Pin am Anschluss wird auf den durch den *out* HAL-Pin spezifizierten Wert gesteuert (möglicherweise invertiert). Wenn dieser Parameter true ist, verhält sich der GPIO wie ein Open-Drain-Pin. Das Schreiben von 0 an den *out* HAL-Pin treibt den I/O-Pin auf low, das Schreiben von 1 an den *out* HAL-Pin versetzt den I/O-Pin in einen hochohmigen Zustand. In diesem hochohmigen Zustand schwebt der I/O-Pin (schwach hochgezogen), und andere Geräte können den Wert

treiben; der resultierende Wert am I/O-Pin ist an den *in* und *in\_not* Pins verfügbar. Nur vollständige GPIO-Pins und I/O-Pins, die von aktiven Modulinstanzen als Ausgänge verwendet werden, haben diesen Parameter.

# 6.7.14 PWMGen

PWMgens haben Namen wie *hm2\_<BoardType>.<BoardNum>.pwmgen.<Instance>. Instance* ist eine zweistellige Nummer, die der HostMot2 pwmgen Instanznummer entspricht. Es gibt *num\_pwmgens* Instanzen, beginnend mit 00.

In HM2 verwendet jedes pwmgen drei Ausgangs-E/A-Pins: Not-Enable, Out0, und Out1. Um einen PWMGen-Ausgangspin zu invertieren, wählen Sie den entsprechenden GPIO-Pin, der von PWMGen verwendet wird. Um den GPIO-Pin zu finden, der für den PWMGen-Ausgang verwendet wird, führen Sie *dmesg* wie oben gezeigt aus.

Die Funktion der E/A-Pins Out0 und Out1 variiert je nach Ausgangstyp-Parameter (siehe unten).

Die hm2 pwmgen-Darstellung ist der Softwarekomponente pwmgen ähnlich. Jede pwmgen-Instanz hat die folgenden Pins und Parameter:

## 6.7.14.1 Pins

- *enable* (Bit, In) Wenn true, setzt das pwmgen seinen Not-Enable-Pin auf false und gibt seine Impulse aus. Wenn *enable* falsch ist, setzt pwmgen seinen Not-Enable-Pin auf true und gibt keine Signale aus.
- *value* (Float, In) Der aktuelle Wert des pwmgen-Befehls, in beliebigen Einheiten.

## 6.7.14.2 Parameter

- output-type (s32, RW) Dies emuliert das output\_type-Ladezeit-Argument für die Softwarekomponente pwmgen. Dieser Parameter kann zur Laufzeit geändert werden, aber in den meisten Fällen wollen Sie ihn beim Start setzen und dann in Ruhe lassen. Akzeptierte Werte sind 1 (PWM auf Out0 und Direction auf Out1), 2 (Up auf Out0 und Down auf Out1), 3 (PDM-Modus, PDM auf Out0 und Dir auf Out1) und 4 (Direction auf Out0 und PWM auf Out1, for locked antiphase).
- *scale* (Float, RW) Skalierungsfaktor zur Umrechnung von *value* von beliebigen Einheiten in das Tastverhältnis: dc = value / scale. Das Tastverhältnis hat einen effektiven Bereich von -1,0 bis einschließlich +1,0, alles außerhalb dieses Bereichs wird abgeschnitten.
- pdm\_frequency' (u32, RW) Gibt die PDM-Frequenz in Hz für alle pwmgen-Instanzen an, die im PDM-Modus (Modus 3) laufen. Dies ist die *Puls-Slot-Frequenz*; die Frequenz, bei der der PDM-Generator in der Anything-I/O-Platine entscheidet, ob er einen Puls oder ein Leerzeichen aussendet. Jeder Impuls (und jedes Leerzeichen) in der PDM-Impulsfolge hat eine Dauer von 1/pdm\_frequency Sekunden. Wenn Sie beispielsweise die pdm\_Frequenz auf 2\*10<sup>6</sup> Hz (2 MHz) und das Tastverhältnis auf 50 % einstellen, erhalten Sie eine 1 MHz-Rechteckwelle, die einem 1 MHz-PWM-Signal mit 50 % Tastverhältnis entspricht. Der effektive Bereich dieses Parameters reicht von etwa 1525 Hz bis zu knapp 100 MHz. Beachten Sie, dass die maximale Frequenz durch die ClockHigh-Frequenz der Anything I/O-Karte bestimmt wird; die 5120 und 7143 haben beide einen 100 MHz-Takt, was zu einer maximalen PDM-Frequenz von 100 MHz führt. Andere Karten können andere Takte haben, was zu anderen maximalen PDM-Frequenzen führt. Wenn der Benutzer versucht, die Frequenz zu hoch einzustellen, wird sie auf die maximal unterstützte Frequenz der Karte begrenzt.
- *pwm\_frequency* (u32, RW) Dies gibt die PWM-Frequenz in Hz aller pwmgen-Instanzen an, die in den PWM-Modi (Modus 1 und 2) laufen. Dies ist die Frequenz der Variable-Duty-Cycle-Welle. Sein effektiver Bereich reicht von 1 Hz bis 193 kHz. Beachten Sie, dass die maximale Frequenz

durch die ClockHigh-Frequenz der Anything I/O-Karte bestimmt wird; 5I20 und 7I43 haben beide einen Takt von 100 MHz, was zu einer maximalen PWM-Frequenz von 193 kHz führt. Andere Boards können andere Takte haben, was zu anderen maximalen PWM-Frequenzen führt. Wenn der Benutzer versucht, die Frequenz zu hoch einzustellen, wird sie auf die maximal unterstützte Frequenz der Karte begrenzt. Frequenzen unter etwa 5 Hz sind nicht sehr genau, aber über 5 Hz sind sie ziemlich nah dran.

#### 6.7.14.3 Ausgangsparameter

Die Ausgangspins der einzelnen PWMGen haben zwei zusätzliche Parameter. Um herauszufinden, welcher E/A-Pin zu welchem Ausgang gehört, führen Sie dmesg wie oben beschrieben aus.

- invert\_output (Bit, RW) Dieser Parameter hat nur eine Auswirkung, wenn der Parameter is\_output wahr ist. Wenn dieser Parameter wahr ist, dann ist der Ausgangswert des GPIO der umgekehrte Wert des Wertes am out HAL-Pin.
- is\_opendrain (Bit, RW) Wenn dieser Parameter false ist, verhält sich der GPIO wie ein normaler Ausgangspin: Der I/O-Pin am Stecker wird auf den durch den HAL-Pin out spezifizierten Wert gesteuert (möglicherweise invertiert). Wenn dieser Parameter true ist, verhält sich der GPIO wie ein Open-Drain-Pin. Das Schreiben von 0 an den HAL-Pin out setzt den E/A-Pin auf einen niedrigen Wert, das Schreiben von 1 an den HAL-Pin out versetzt den E/A-Pin in einen Zustand hoher Impedanz. In diesem hochohmigen Zustand schwebt der E/A-Pin (schwach hochgezogen), und andere Geräte können den Wert steuern; der resultierende Wert am E/A-Pin ist an den Pins in und in\_not verfügbar. Nur vollständige GPIO-Pins und E/A-Pins, die von aktiven Modulinstanzen als Ausgänge verwendet werden, haben diesen Parameter.

# 6.7.15 Encoder

Encoder haben Namen wie hm2\_<BoardType>.<BoardNum>.encoder.<Instance>.. Instanz ist eine zweistellige Zahl, die der Instanznummer des HostMot2-Encoders entspricht. Es gibt *num\_encoders* Instanzen, beginnend mit 00.

Jeder Encoder verwendet drei oder vier Eingangs-I/O-Pins, je nachdem, wie die Firmware kompiliert wurde. Dreipolige Encoder verwenden A, B und Index (manchmal auch als Z bekannt). Vierpolige Encoder verwenden A, B, Index und Index-Maske.

Die hm2-Encoder-Darstellung ähnelt derjenigen, die von der kanonischen Geräteschnittstelle (im Dokument HAL General Reference) beschrieben wird, und der Software-Encoder-Komponente. Jede Encoder-Instanz hat die folgenden Pins und Parameter:

## 6.7.15.1 Pins

- count (s32, Out) Anzahl der Encoderzählungen seit dem letzten Reset.
- index-enable (Bit, I/O) Wenn dieser Pin auf True gesetzt ist, wird der Zählerstand (und damit auch die Position) beim nächsten Indeximpuls (Phase-Z) auf Null zurückgesetzt. Gleichzeitig wird index-enable auf Null zurückgesetzt, um anzuzeigen, dass der Impuls stattgefunden hat.
- position (Float, Out) Encode-Position in Positionseinheiten (Count / Scale).
- rawcounts (s32, Out) Gesamtzahl der Encoder-Zählungen seit dem Start, nicht für Index oder Reset angepasst.
- reset (Bit, In) Wenn dieser Pin TRUE ist, werden die Zähl- und Positions-Pins auf 0 gesetzt. Der Wert des Geschwindigkeits-Pins wird davon nicht beeinflusst. Der Treiber setzt diesen Pin nicht auf FALSE zurück, nachdem er die Zählung auf 0 gesetzt hat, das ist Aufgabe des Benutzers.
- velocity (Float, Out) Geschätzte Encoder-Geschwindigkeit in Positionseinheiten pro Sekunde.

## 6.7.15.2 Parameter

- counter-mode (Bit, RW) Auf False (Standard) für Quadratur gesetzt. Auf True gesetzt für Up/Down oder für einen einzelnen Eingang an Phase A. Kann für einen Frequenz/Geschwindigkeits-Wandler mit einem einzelnen Eingang an Phase A verwendet werden, wenn auf True gesetzt.
- filter (Bit, RW) Wenn auf True (Voreinstellung) gesetzt, benötigt der Quadraturzähler 15 Takte, um eine Änderung auf einer der drei Eingangsleitungen zu registrieren (jeder Impuls, der kürzer ist, wird als Rauschen verworfen). Wenn er auf False gesetzt ist, benötigt der Quadraturzähler nur 3 Takte, um eine Änderung zu registrieren. Der Abtasttakt des Encoders läuft mit 33 MHz auf den PCI Anything I/O-Karten und mit 50 MHz auf der 7143.
- index-invert (Bit, RW) Wenn auf True gesetzt, löst die steigende Flanke des Index-Eingangspins das Index-Ereignis aus (wenn index-enable True ist). Wenn auf False gesetzt, löst die fallende Flanke aus.
- index-mask (Bit, RW) Wenn auf True gesetzt, hat der Index-Eingangs-Pin nur dann eine Wirkung, wenn der Index-Mask-Eingangs-Pin True ist (oder False, abhängig vom index-mask-invert-Pin unten).
- index-mask-invert (Bit, RW) Wenn auf True gesetzt, muss Index-Mask False sein, damit Index eine Wirkung hat. Bei False muss der index-mask-Pin auf True gesetzt werden.
- scale (Float, RW) Konvertiert von *count* Einheiten in *position* Einheiten. Ein Quadratur-Drehgeber hat normalerweise 4 Zählungen pro Impuls, so dass ein 100 PPR-Drehgeber 400 Zählungen pro Umdrehung aufweisen würde. Im .counter-mode würde ein 100 PPR Encoder 100 Zählungen pro Umdrehung haben, da er nur die ansteigende Flanke von A verwendet und die Richtung B ist.
- vel-timeout (Float, RW) Wenn sich der Encoder langsamer bewegt als ein Impuls für jedes Mal, wenn der Treiber den Zählerstand aus dem FPGA liest (in der Funktion hm2\_read()), ist die Geschwindigkeit schwieriger zu schätzen. Der Treiber kann mehrere Iterationen abwarten, bis der nächste Impuls eintrifft, während er gleichzeitig die obere Grenze der Encoder-Geschwindigkeit meldet, die genau abgeschätzt werden kann. Dieser Parameter gibt an, wie lange auf den nächsten Impuls gewartet werden soll, bevor der Encoder gestoppt wird. Dieser Parameter wird in Sekunden angegeben.

# 6.7.16 5I25 Konfiguration

#### 6.7.16.1 Firmware

Die 5I25-Firmware wird für die Tochterkarte, mit der sie gekauft wurde, vorinstalliert. Die firmware=xxx.BI ist also nicht Teil des hm2\_pci-Konfigurationsstrings, wenn eine 5I25 verwendet wird.

#### 6.7.16.2 Konfiguration

Beispielkonfigurationen der Karten 5I25/7I76 und 5I25/7I77 sind im Konfigurations-Auswahl enthalten.

Wenn Sie Ihre eigene Konfiguration erstellen möchten, zeigen die folgenden Beispiele, wie Sie die Treiber in die HAL-Datei laden.

#### 5I25 + 7I76 Karte

```
# den generischen Treiber laden
loadrt hostmot2
# PCI-Treiber laden und konfigurieren
loadrt hm2_pci config="num_encoders=1 num_stepgens=5 sserial_port 0=0XXX"
```

#### 5I25 + 7I77 Karte

# den generischen Treiber laden
loadrt hostmot2

# Laden Sie den PCI-Treiber und konfigurieren Sie ihn loadrt hm2\_pci config="num\_encoders=6 num\_pwmgens=6 sserial\_port\_0=0XXX"

#### 6.7.16.3 SSERIAL-Konfiguration

Die Konfigurationszeichenfolge sserial\_port\_0=0XXX legt einige Optionen für die intelligente serielle Tochterkarte fest. Diese Optionen sind spezifisch für jede Tochterkarte. Weitere Informationen über die genaue Verwendung finden Sie im Mesa-Handbuch (normalerweise im Abschnitt SOFTWARE PROCESS DATA MODES) oder auf der Handbuchseite von SSERIAL(9).

#### 6.7.16.4 7177 Grenzwerte

Minlimit und Maxlimit sind Begrenzungen des Pin-Wertes (in diesem Fall des Analogausgangswertes), Fullscalemax ist der Skalierungsfaktor.

Diese sind standardmäßig auf den analogen Eingang oder den analogen Bereich (meist in Volt) eingestellt.

Bei den +-10 V-Analogausgängen der 7177 sind die Standardwerte beispielsweise folgende:

minlimit: -10 maxlimit: +10 maxfullscale: 10

Wenn Sie z.B. den Analogausgang eines Kanals für ein Geschwindigkeitsservo auf IPS skalieren möchten (z.B. 24 IPS max), können Sie die Grenzen wie folgt festlegen:

minlimit: -24 maxlimit: +24 maxfullscale: 24

Wenn Sie das Analoge aus einem Kanal heraus auf Drehzahl für eine Spindel von 0 bis 6000 U/min mit 0-10 V Steuerung skalieren möchten, können Sie die Grenzen wie folgt festlegen:

minlimit: 0 maxlimit: 6000 maxfullscale: 6000 (dies würde verhindern, dass unerwünschte negative Ausgangsspannungen eingestellt werden)

## 6.7.17 Beispielkonfigurationen

Mehrere Beispielkonfigurationen für Mesa-Hardware sind in LinuxCNC enthalten. Die Konfigurationen sind in der hm2-servo und hm2-stepper Abschnitte der Konfigurations-Auswahl. In der Regel müssen Sie die Karte für die von Ihnen gewählte Konfiguration installieren, um sie zu laden. Die Beispiele sind ein guter Startpunkt und sparen Ihnen Zeit. Wählen Sie einfach das richtige Beispiel aus dem LinuxCNC Configuration Selector und speichern Sie eine Kopie auf Ihrem Computer, damit Sie es bearbeiten können. Um die genauen Pins und Parameter, die Ihre Konfiguration gab Ihnen, öffnen Sie das "Zeige HAL Konfiguration" (engl. Show HAL Configuration) Fenster aus dem Menü Maschine (engl. machine), oder führen Sie dmesg aus wie oben beschrieben.

#### 388 / 1392

# 6.8 MB2HAL

## 6.8.1 Einführung

MB2HAL ist eine generische nicht-Echtzeit HAL-Komponente zur Kommunikation mit einem oder mehreren Modbus-Geräten. Bislang gibt es zwei Möglichkeiten, mit einem Modbus-Gerät zu kommunizieren:

- 1. Eine Möglichkeit besteht darin, eine HAL-Komponente als Treiber zu erstellen, siehe VFD Modbus.
- 2. Eine andere Möglichkeit ist die Verwendung von Classic Ladder, das Modbus eingebaut hat, siehe <cha:classicladder,ClassicLadder >>.
- 3. Jetzt gibt es eine dritte Option, die aus einem "generischen" Treiber besteht, der per Textdatei konfiguriert wird, dieser heißt MB2HAL.

Warum MB2HAL? Erwägen Sie den Einsatz von MB2HAL, wenn:

- Sie einen neuen Treiber schreiben müssenund keine Ahnung haben vom Programmieren.
- Sie müssen Classic Ladder "nur" verwenden, um die Modbus-Verbindungen zu verwalten.
- Sie müssen zunächst die Modbus-Transaktionen ermitteln und konfigurieren. MB2HAL hat Debug-Ebenen, um das Debuggen des Low-Level-Protokolls zu erleichtern.
- Sie haben mehr als ein Gerät zu verbinden. MB2HAL ist sehr effizient bei der Verwaltung mehrerer Geräte, Transaktionen und Verbindungen. Derzeit überwache ich zwei Achsentreiber über einen Rs232-Port, einen VFD-Treiber über einen anderen Rs232-Port und eine Remote I/O über TCP/IP.
- Sie wollen ein Protokoll, um Ihren Arduino mit HAL zu verbinden. Sehen Sie sich die mitgelieferte Beispiel-Konfigurationsdatei, Skizze und Bibliothek für Arduino Modbus an.

# 6.8.2 Anwendung

- a. Erstellen Sie eine Konfigurationsdatei nach folgendem Beispiel
  - 1. Komponentenname festlegen (optional)
     Set HAL\_MODULE\_NAME=mymodule (Voreinstellung HAL\_MODULE\_NAME=mb2hal)
  - 2. Laden der Modbus-HAL-nicht-Echtzeit-Komponente
- b. Standard-Komponentenname: loadusr -W mb2hal config=config\_file.ini
- c. Benutzerdefinierter Komponentenname: loadusr -Wn mymodule mb2hal config=config\_file.ini

## 6.8.3 Optionen

#### 6.8.3.1 Init-Abschnitt

[MB2HAL\_INIT]

| Wert        | Тур          | Erforderlic     | hBeschreibung                                            |
|-------------|--------------|-----------------|----------------------------------------------------------|
| INIT_DEBUG  | Integer      | Nein            | Debug-Ebene der Init- und INI-Datei-Analyse.             |
|             |              |                 | 0 = stumm                                                |
|             |              |                 | 1 = Fehlermeldungen (Standard)                           |
|             |              |                 | 2 = OK-Bestätigungsmeldungen                             |
|             |              |                 | 3 = Debugging-Meldungen                                  |
|             |              |                 | 4 = maximale Fehlersuchmeldungen (nur in Transaktionen)  |
|             |              | CNT - '         |                                                          |
| VERSION     | Zeichen      | IONGED          | versionsnummer im Format N.N[NN]. voreingestellt auf     |
|             | (engl.       |                 | 1.0.                                                     |
|             | string)      |                 |                                                          |
| HAL_MODULE_ | NATHEEchen   | f <b>ðlgi</b> n | Name des HAL-Moduls (Komponente). Voreingestellt auf     |
|             | (engl.       |                 | "mb2hal".                                                |
|             | string)      |                 |                                                          |
| SLOWDOWN    | Gleitkoı     | nMazahl         | Fügen Sie eine Verzögerung von "FLOAT Sekunden"          |
|             | (engl.       |                 | zwischen Transaktionen ein, um eine umfangreiche         |
|             | float)       |                 | Protokollierung zu vermeiden und die Fehlersuche zu      |
|             |              |                 | erleichtern. Nützlich bei Verwendung von DEBUG=3 (NICHT  |
|             |              |                 | INIT DEBUG=3). Es betrifft ALLE Transaktionen. Verwenden |
|             |              |                 | Sie "0.0" für normale Aktivität.                         |
| T0TAL_TRANS | ACitteogNesr | Ja              | Die Anzahl der gesamten Modbus-Transaktionen. Es gibt    |
|             |              |                 | kein Maximum.                                            |

## 6.8.3.2 Transaktionsabschnitte

Für jede Transaktion ist ein Transaktionsabschnitt erforderlich, beginnend mit [TRANSACTION\_00] und fortlaufend aufsteigend. Bei einer neuen Verknüpfung (nicht Transaktion) müssen Sie beim ersten Mal die Parameter REQUIRED angeben. Warnung: Alle nicht angegebenen OPTIONAL-Parameter werden von der vorherigen Transaktion übernommen.

| Wert        | Тур                | Erforderlic | hBeschreibung                                                  |
|-------------|--------------------|-------------|----------------------------------------------------------------|
| LINK_TYPE   | Zeichen            | f∮abge      | Sie müssen entweder einen "serial" oder "tcp" Link für die     |
|             | (engl.             |             | erste Transaktion angeben. Spätere Transaktionen               |
|             | string)            |             | verwenden den vorherigen Transaktionslink, wenn er nicht       |
|             |                    |             | angegeben.                                                     |
| TCP_IP      | IP                 | If          | Die Modbus-Slave IP-Adresse des Geräts. Wird ignoriert,        |
|             | Adres-             | LINK_TYPE=  | toppenn LINK_TYPE=serial.                                      |
|             | se                 |             |                                                                |
| TCP_PORT    | Integer            | Nein        | Der TCP-Port des Modbus-Slave-Geräts. Der Standardwert         |
|             |                    |             | ist 502. Wird ignoriert, wenn LINK_TYPE=serial.                |
| SERIAL_PORT | Zeichen            | fðfige      | Die serielle Schnittstelle. Zum Beispiel "/dev/ttyS0". Wird    |
|             | (engl.             | LINK_TYPE=  | s <b>égnioi</b> tiert, wenn LINK_TYPE=tcp.                     |
|             | string)            |             | _                                                              |
| SERIAL_BAUD | Integer            | If          | Die Baudrate. Wird ignoriert, wenn LINK_TYPE=tcp.              |
|             |                    | LINK_TYPE=: | serial                                                         |
| SERIAL_BITS | Integer            | If          | Datenbits. Eines von 5, 6, 7, 8. Wird ignoriert, wenn          |
|             |                    | LINK_TYPE=: | selītMaKLTYPE=tcp.                                             |
| SERIAL_PARI | TZeichen           | fðfige      | Datenparität. Eine von: gerade, ungerade, keine. Wird          |
|             | (engl.             | LINK_TYPE=: | s <b>égniei</b> tiert, wenn LINK_TYPE=tcp.                     |
|             | string)            |             |                                                                |
| SERIAL_STOP | Integer            | If          | Stoppbits. Eins von 1, 2. Wird ignoriert, wenn                 |
|             |                    | LINK_TYPE=  | seluītNak[_TYPE=tcp.                                           |
| SERIAL_DELA | Y <u>I</u> MMSeger | If          | Verzögerung des seriellen Ports ausschließlich zwischen        |
|             |                    | LINK_TYPE=  | selfriansaktionen in diesem Abschnitt. In ms. Standardwert ist |
|             |                    |             | 0. Ignoriert wenn LINK_TYPE=tcp.                               |

| Wert        | Тур        | Erforderlic    | hBeschreibung                                            |
|-------------|------------|----------------|----------------------------------------------------------|
| MB_SLAVE_ID | Integer    | Ja             | Modbus-Slave-Nummer.                                     |
| FIRST ELEME | NTnteger   | Ja             | Die erste Elementadresse.                                |
| NELEMENTS   | Integer    | Sofern         | Die Anzahl der Elemente. Es ist ein Fehler, sowohl       |
|             |            | nicht          | NELEMENTS als auch PIN NAMES` ANZUGEBEN. Die             |
|             |            | PIN NAMES      | Pin-Namen werden fortlaufende Nummern sein z.B.          |
|             |            | angegeben      | mb2hal.plcin.01.                                         |
|             |            | ist            |                                                          |
| PIN NAMES   | Liste      | Sofern         | Eine Liste von Elementnamen. Diese Namen werden für die  |
| _           |            | nicht          | Pin-Namen verwendet, z.B. mb2hal.plcin.cvcle start.      |
|             |            | NELEMENTS      | HINWEIS: In der Liste dürfen keine Leerzeichen           |
|             |            | angegeben      | vorkommen. Beispiel:                                     |
|             |            | ist            | PIN NAMES=cvcle start.stop.feed hold                     |
| MB TX CODE  | Zeichen    | følage         | Modbus Transaction Functions-Code (siehe                 |
|             | (engl.     | -9-9-          | Spezifikationen):                                        |
|             | (string)   |                | • fnct 01 read coils                                     |
|             | ourng)     |                | • fnct 02 read discrete inputs                           |
|             |            |                | • fnct 03 read holding registers                         |
|             |            |                | • fnct 04 read input registers                           |
|             |            |                | • fnct 05 write single coil                              |
|             |            |                | • fnct 06 write single register                          |
|             |            |                | • fnct 15 write multiple coils                           |
|             |            |                | • fnct 16 write multiple registers                       |
|             |            |                | · met_10_write_multiple_registers                        |
| MB RESPONSE | Тлмғлыл    | Masin          | Antwort-Timeout für diese Transaktion. In ms. Der        |
|             |            |                | Standardwert ist 500 ms. Diese bestimmt, wie lange auf   |
|             |            |                | das 1. Byte gewartet werden soll bevor ein Fehler        |
|             |            |                | ausgelöst wird                                           |
| MB BYTE TTM | FONDTedMer | Nein           | Byte-Timeout für diese Transaktion. In ms. Der           |
|             |            | 110111         | Standardwert ist 500 ms. Dies bestimmt die Zeitspanne    |
|             |            |                | die von Byte zu Byte warten gewartet wird bevor ein      |
|             |            |                | Fehler ausgelöst wird.                                   |
| HAL TX NAME | Zeicher    | f <b>Ne</b> in | Anstatt die Transaktions-Nummer anzugeben, verwenden     |
|             | (engl.     |                | Sie einen Namen, Beispiel: mb2hal.00.01 könnte zu        |
|             | string)    |                | mb2hal.plcin.01 werden. Der Name darf nicht länger als   |
|             |            |                | 28 Zeichen sein. <b>HINWEIS:</b> Achten Sie bei der      |
|             |            |                | Verwendung von Namen darauf, dass Sie nicht zwei         |
|             |            |                | Transaktionen mit demselben Namen erhalten.              |
| MAX UPDATE  | RAJE       | m Nome izrahl  | Maximale Aktualisierungsrate in Hz. Standardwert ist 0.0 |
|             | (engl.     |                | (0.0 = so schnell wie möglich = unendlich). HINWEIS:     |
|             | float)     |                | Dies ist eine maximale Rate, die tatsächliche Rate kann  |
|             | ,          |                | niedriger sein. Wenn Sie sie in ms berechnen wollen.     |
|             |            |                | verwenden Sie (1000 / required ms). Beispiel: 100 ms =   |
|             |            |                | MAX UPDATE RATE=10.0 denn 1000 0 ms / 100 0 ms = 10 0    |
|             |            |                | Hz                                                       |
| DEBUG       | Zeichen    | f <b>Ne</b> in | Debug-Level nur für diese Transaktion Siehe Parameter    |
|             | (engl      |                | INIT DEBUG oben.                                         |
|             | string)    |                |                                                          |

## 6.8.3.3 Fehlercodes

Beachten Sie beim Debuggen von Transaktionen, dass der zurückgegebene Wert "ret[]" entspricht: Ausnahmen vom Modbus-Protokoll:

• 0x01 - ILLEGAL\_FUNCTION - the FUNCTION code received in the query is not allowed or invalid.

- 0x02 ILLEGAL\_DATA\_ADDRESS the DATA ADDRESS received in the query is not an allowable address for the slave or is invalid.
- 0x03 ILLEGAL\_DATA\_VALUE a VALUE contained in the data query field is not an allowable value or is invalid.
- 0x04 SLAVE\_DEVICE\_FAILURE SLAVE (or MASTER) device unrecoverable FAILURE while attempting to perform the requested action.
- 0x04 SERVER\_FAILURE (see above).
- 0x05 ACKNOWLEDGE This response is returned to PREVENT A TIMEOUT in the master. A long duration of time is required to process the request in the slave.
- 0x06 SLAVE\_DEVICE\_BUSY The slave (or server) is BUSY. Retransmit the request later.
- 0x06 SERVER\_BUSY (see above).
- 0x07 NEGATIVE\_ACKNOWLEDGE Unsuccessful programming request using function code 13 or 14.
- 0x08 MEMORY\_PARITY\_ERROR SLAVE parity error in MEMORY.
- 0x0A (-10) GATEWAY\_PROBLEM\_PATH Gateway path(s) not available.
- 0x0B (-11) GATEWAY\_PROBLEM\_TARGET The target device failed to respond (generated by master, not slave).

Programm oder Verbindung:

- 0x0C (-12) COMM TIME OUT
- 0x0D (-13) PORT\_SOCKET\_FAILURE
- 0x0E (-14) SELECT\_FAILURE
- 0x0F (-15) TOO\_MANY\_DATAS
- 0x10 (-16) INVALID\_CRC
- 0x11 (-17) INVALID\_EXCEPTION\_CODE

## 6.8.4 Beispiel Konfigurationsdatei

Klicke hier zum Herunterladen.

#This .INI file is also the HELP, MANUAL and HOW-TO file for mb2hal.

#Load the Modbus HAL userspace module as the examples below, #change to match your own HAL\_MODULE\_NAME and INI file name #Using HAL\_MODULE\_NAME=mb2hal or nothing (default): loadusr -W mb2hal config=config\_file. ↔ ini #Using HAL\_MODULE\_NAME=mymodule: loadusr -Wn mymodule mb2hal config=config\_file.ini

# 3 = debugging messages.# 4 = maximum debugging messages (only in transactions). INIT DEBUG=3 #OPTIONAL: Set to 1.1 to enable the new functions: # - fnct\_01\_read\_coils # - fnct\_05\_write\_single\_coil # - changed pin names (see https://linuxcnc.org/docs/2.9/html/drivers/mb2hal.html#\_pins). VERSION=1.1 #OPTIONAL: HAL module (component) name. Defaults to "mb2hal". HAL MODULE NAME=mb2hal #OPTIONAL: Insert a delay of "FLOAT seconds" between transactions in order #to not to have a lot of logging and facilitate the debugging. #Useful when using DEBUG=3 (NOT INIT DEBUG=3) #It affects ALL transactions. #Use "0.0" for normal activity. SLOWDOWN=0.0 #REQUIRED: The number of total Modbus transactions. There is no maximum. TOTAL TRANSACTIONS=9 # Transactions #One transaction section is required per transaction, starting at 00 and counting up  $\, \leftarrow \,$ sequentially. #If there is a new link (not transaction), you must provide the REQUIRED parameters 1st  $\, \leftarrow \,$ time. #Warning: Any OPTIONAL parameter not specified are copied from the previous transaction. [TRANSACTION\_00] #REQUIRED: You must specify either a "serial" or "tcp" link for the first transaction. #Later transaction will use the previous transaction link if not specified. LINK\_TYPE=tcp #if LINK\_TYPE=tcp then REQUIRED (only 1st time): The Modbus slave device ip address. #if LINK TYPE=serial then IGNORED TCP\_IP=192.168.2.10 #if LINK TYPE=tcp then OPTIONAL. #if LINK TYPE=serial then IGNORED #The Modbus slave device tcp port. Defaults to 502. TCP PORT=502 #if LINK TYPE=serial then REQUIRED (only 1st time). #if LINK\_TYPE=tcp then IGNORED #The serial port. SERIAL\_PORT=/dev/ttyS0 #if LINK TYPE=serial then REQUIRED (only 1st time). #if LINK\_TYPE=tcp then IGNORED #The baud rate. SERIAL BAUD=115200 #if LINK TYPE=serial then REQUIRED (only 1st time). #if LINK\_TYPE=tcp then IGNORED #Data bits. One of 5,6,7,8. SERIAL\_BITS=8 #if LINK TYPE=serial then REQUIRED (only 1st time).

#if LINK TYPE=tcp then IGNORED #Data parity. One of: even, odd, none. SERIAL\_PARITY=none #if LINK TYPE=serial then REQUIRED (only 1st time). #if LINK\_TYPE=tcp then IGNORED #Stop bits. One of 1, 2. SERIAL STOP=2 #if LINK TYPE=serial then OPTIONAL: #if LINK TYPE=tcp then IGNORED #Serial port delay between for this transaction only. #In ms. Defaults to 0. SERIAL\_DELAY\_MS=10 #REQUIRED (only 1st time). #Modbus slave number. MB\_SLAVE\_ID=1 #REQUIRED: The first element address (decimal integer). FIRST ELEMENT=0 #REQUIRED unless PIN NAMES is specified: The number of elements. #It is an error to specify both NELEMENTS and PIN\_NAMES #The pin names will be sequential numbers e.g mb2hal.plcin.01 #NELEMENTS=4 #REQUIRED unless NELEMENTS is specified: A list of element names. #these names will be used for the pin names, e.g mb2hal.plcin.cycle\_start #NOTE: there must be no white space characters in the list PIN\_NAMES=cycle\_start,stop,feed\_hold #REQUIRED: Modbus transaction function code (see www.modbus.org specifications). # fnct 01 read coils  $(01 = 0 \times 01)$  (new in 1.1) fnct\_02\_read\_discrete\_inputs #  $(02 = 0 \times 02)$ fnct\_03\_read\_holding\_registers # (03 = 0x03)fnct\_04\_read\_input\_registers  $(04 = 0 \times 04)$ # fnct\_05\_write\_single\_coil  $(05 = 0 \times 05)$  (new in 1.1) # fnct\_06\_write\_single\_register  $(06 = 0 \times 06)$ # # fnct\_15\_write\_multiple\_coils  $(15 = 0 \times 0F)$ # fnct\_16\_write\_multiple\_registers (16 = 0x10) # # Created pins: # fnct 01 read coils: # fnct\_02\_read\_discrete\_inputs: # mb2hal.m.n.bit (output) # mb2hal.m.n.bit-inv (output) # fnct\_03\_read\_holding\_registers: # fnct\_04\_read\_input\_registers: # mb2hal.m.n.float (output) (output) # mb2hal.m.n.int # fnct 05 write single coil: # mb2hal.m.n.bit (input) NELEMENTS needs to be 1 or PIN NAMES must contain just one name. # fnct 06 write single register: # # mb2hal.m.n.float (input) # mb2hal.m.n.int (input) NELEMENTS needs to be 1 or PIN\_NAMES must contain just one name. # # Both pin values are added and limited to 65535 (UINT16 MAX). Normally use one and let  $\leftrightarrow$ the other open (read as 0). # fnct\_15\_write\_multiple\_coils: mb2hal.m.n.bit (input)

# fnct 16 write multiple registers: # mb2hal.m.n.float (input) # mb2hal.m.n.int (input) # Both pin values are added and limited to 65535 (UINT16\_MAX). Normally use one and let  $\leftrightarrow$ the other open (read as 0). # m = HAL TX NAME or transaction number if not set, n = element number (NELEMENTS) or name ↔ from PIN NAMES # Example: mb2hal.00.01.<type> (transaction=00, second register=01 (00 is the first one)) mb2hal.TxName.01.<type> (HAL TX NAME=TxName, second register=01 (00 is the first ↔ # one)) MB\_TX\_CODE=fnct\_03\_read\_holding\_registers #OPTIONAL: Response timeout for this transaction. In INTEGER ms. Defaults to 500 ms. #This is how much to wait for 1st byte before raise an error. MB RESPONSE TIMEOUT MS=500 #OPTIONAL: Byte timeout for this transaction. In INTEGER ms. Defaults to 500 ms. #This is how much to wait from byte to byte before raise an error. MB BYTE TIMEOUT MS=500 #OPTIONAL: Instead of giving the transaction number, use a name. #Example: mb2hal.00.01 could become mb2hal.plcin.01 #The name must not exceed 28 characters. #NOTE: when using names be careful that you dont end up with two transactions #using the same name. HAL\_TX\_NAME=remoteIOcfg #OPTIONAL: Maximum update rate in HZ. Defaults to 0.0 (0.0 = as soon as available = 🔶 infinite). #NOTE: This is a maximum rate and the actual rate may be lower. #If you want to calculate it in ms use (1000 / required ms). #Example: 100 ms = MAX UPDATE RATE=10.0, because 1000.0 ms / 100.0 ms = 10.0 Hz MAX UPDATE RATE=0.0 #OPTIONAL: Debug level for this transaction only. #See INIT\_DEBUG parameter above. DEBUG=2 #While DEBUGGING transactions note the returned "ret[]" value correspond to: #/\* Modbus protocol exceptions \*/ **#ILLEGAL FUNCTION** -0x01 the FUNCTION code received in the query is not allowed or  $\, \leftrightarrow \,$ invalid. **#ILLEGAL DATA ADDRESS** -0x02 the DATA ADDRESS received in the query is not an allowable  $\leftrightarrow$ address for the slave or is invalid. **#ILLEGAL\_DATA\_VALUE** -0x03 a VALUE contained in the data query field is not an  $\leftrightarrow$ allowable value or is invalid. #SLAVE\_DEVICE\_FAILURE -0x04 SLAVE (or MASTER) device unrecoverable FAILURE while  $\leftrightarrow$ attempting to perform the requested action. #SERVER FAILURE -0x04 (see above). #ACKNOWLEDGE -0x05 This response is returned to PREVENT A TIMEOUT in the master  $\leftrightarrow$ A long duration of time is required to process the request  $\leftrightarrow$ in the slave. **#SLAVE DEVICE BUSY** -0x06 The slave (or server) is BUSY. Retrasmit the request later. #SERVER BUSY -0x06 (see above). #NEGATIVE\_ACKNOWLEDGE -0x07 Unsuccessful programming request using function code 13 or  $\ \leftrightarrow$ 14. #MEMORY\_PARITY\_ERROR -0x08 SLAVE parity error in MEMORY. #GATEWAY\_PROBLEM\_PATH -0x0A (-10) Gateway path(s) not available. #GATEWAY\_PROBLEM\_TARGET -0x0B (-11) The target device failed to respond (generated by  $\leftrightarrow$ master, not slave).

#/\* Program or connection \*/ #COMM\_TIME\_OUT -0x0C (-12) #PORT\_SOCKET\_FAILURE -0x0D (-13) **#SELECT FAILURE** -0x0E (-14) **#TOO MANY DATAS** -0x0F (-15) #INVALID\_CRC -0x10 (-16) #INVALID\_EXCEPTION\_CODE -0x11 (-17) [TRANSACTION\_01] MB\_TX\_CODE=fnct\_01\_read\_coils FIRST ELEMENT=1024 NELEMENTS=24 HAL TX NAME=remoteI0in MAX\_UPDATE\_RATE=0.0 DEBUG=1 [TRANSACTION\_02] MB\_TX\_CODE=fnct\_02\_read\_discrete\_inputs FIRST ELEMENT=1280 NELEMENTS=8 HAL TX NAME=readStatus MAX\_UPDATE\_RATE=0.0 [TRANSACTION\_03] MB\_TX\_CODE=fnct\_05\_write\_single\_coil FIRST\_ELEMENT=100 NELEMENTS=1 HAL\_TX\_NAME=setEnableout MAX\_UPDATE\_RATE=0.0 [TRANSACTION 04] MB\_TX\_CODE=fnct\_15\_write\_multiple\_coils FIRST ELEMENT=150 NELEMENTS=10 HAL\_TX\_NAME=remoteIOout MAX\_UPDATE\_RATE=0.0 [TRANSACTION\_05] LINK\_TYPE=serial SERIAL\_PORT=/dev/ttyS0 SERIAL BAUD=115200 SERIAL BITS=8 SERIAL PARITY=none SERIAL\_STOP=2 SERIAL\_DELAY\_MS=50 MB SLAVE ID=1 MB\_TX\_CODE=fnct\_03\_read\_holding\_registers FIRST\_ELEMENT=1 NELEMENTS=2 HAL\_TX\_NAME=XDrive01 MAX\_UPDATE\_RATE=0.0 DEBUG=1 [TRANSACTION 06] MB TX CODE=fnct 04 read input registers FIRST ELEMENT=12 NELEMENTS=3 HAL\_TX\_NAME=XDrive02 MAX\_UPDATE\_RATE=10.0 DEBUG=1 [TRANSACTION 07]

MB\_TX\_CODE=fnct\_06\_write\_single\_register FIRST\_ELEMENT=20 NELEMENTS=1 HAL\_TX\_NAME=XDrive03 MAX\_UPDATE\_RATE=0.0 DEBUG=1 [TRANSACTION\_08] MB\_TX\_CODE=fnct\_16\_write\_multiple\_registers FIRST\_ELEMENT=55 NELEMENTS=8 HAL\_TX\_NAME=XDrive04 MAX\_UPDATE\_RATE=10.0

## 6.8.5 Pins

DEBUG=1

```
Anmerkung
Yellow = Neu in MB2HAL 1.1 (LinuxCNC 2.9) Um diese neuen Funktionen zu nutzen, müssen Sie
VERSION = 1.1 setzen.
m = Wert von HAL_TX_NAME wenn gesetzt, sonst Transaktionsnummer
n = Elementnummer (NELEMENTS) oder Name aus PIN_NAMES
Beispiel:
```

- mb2hal.00.01.int (TRANSACTION\_00, zweites Register)
- mb2hal.readStatus.01.bit (HAL\_TX\_NAME=readStatus, erstes bit)

## 6.8.5.1 fnct\_01\_read\_coils

- mb2hal.*m*.*n*.bit bit out
- mb2hal.m.n.bit-inv bit out

## 6.8.5.2 fnct\_02\_read\_discrete\_inputs

- mb2hal.*m*.*n*.bit bit out
- mb2hal.m.n.bit-inv bit out

#### 6.8.5.3 fnct\_03\_read\_holding\_registers

- mb2hal.m.n.float float out
- mb2hal.*m*.*n*.int *s32 out*

#### 6.8.5.4 fnct\_04\_read\_input\_registers

- mb2hal.m.n.float float out
- mb2hal.*m*.*n*.int *s32 out*

#### 6.8.5.5 fnct\_05\_write\_single\_coil

• mb2hal.*m*.*n*.bit bit in

NELEMENTS muss 1 sein oder PIN\_NAMES darf nur einen Namen enthalten.

#### 6.8.5.6 fnct\_06\_write\_single\_register

- mb2hal.m.n.float float in
- mb2hal.*m*.*n*.int *s32 in*

NELEMENTS muss 1 sein oder PIN\_NAMES darf nur einen Namen enthalten. Beide Pinwerte werden addiert und auf 65535 (UINT16\_MAX) begrenzt. Verwenden Sie einen und lassen Sie den anderen offen (wird als 0 gelesen).

#### 6.8.5.7 fnct\_15\_write\_multiple\_coils

• mb2hal.*m*.*n*.bit bit in

#### 6.8.5.8 fnct\_16\_write\_multiple\_registers

- mb2hal.m.n.float float in
- mb2hal.*m*.*n*.int *s32* in

Beide Pin-Werte werden addiert und auf 65535 (UINT16\_MAX) begrenzt. Verwenden Sie einen und lassen Sie den anderen offen (gelesen als 0).

# 6.9 Mitsub VFD-Treiber

Dies ist ein nicht-Echtzeit-HAL-Programm, geschrieben in Python, zur Steuerung von VFDs von Mitsubishi.

Speziell die A500 F500 E500 A500 D700 E700 F700 Serie - andere können funktionieren. mitsub vfd unterstützt die serielle Steuerung über das RS485-Protokoll.

Die Konvertierung von USB oder serieller Schnittstelle zu RS485 erfordert spezielle Hardware.

#### Anmerkung

Da es sich um ein nicht-Echtzeit-Programm handelt, kann es durch Computerbelastung und Latenzzeiten beeinträchtigt werden. Es ist möglich, die Kontrolle über die VFDs zu verlieren. Es ist optional möglich, den VFD so einzustellen, dass er bei Verlust der Kommunikation stoppt, falls dies gewünscht wird. Es sollte immer eine Notaus-Schaltung vorhanden sein, die im Notfall die Stromzufuhr zum Gerät unterbricht.

Diese Komponente wird mit dem halcmd-Befehl "loadusr" geladen:

loadusr -Wn coolant mitsub\_vfd spindle=02 coolant=01

Der obige Befehl lautet: loadusr, warten bis Kühlmittelpins bereit sind, Komponente mitsub\_vfd, mit 2 Slaves namens Spindel (Slave #2) und Kühlmittel (Slave #1)

## 6.9.1 Kommandozeilen-Optionen

Die Kommandozeilenoptionen sind:

- -b oder --baud <rate> : die Baudrate einstellen muss für alle vernetzten VFDs gleich sein
- *-p oder --port <device path>* : legt den zu verwendenden Anschluss fest, z. B. /dev/ttyUSB0
- <name>=<slave#> : setzt den Namen der HAL-Komponente/des Pins und die Slave-Nummer.

Das Debugging kann durch Setzen des Debug-Pins auf true umgeschaltet werden.

#### Anmerkung

Das Einschalten der Fehlersuche (engl. debugging) führt zu einer Flut von Text im Terminal.

# 6.9.2 Pins

Dabei steht <n> für mitsub\_vfd oder den beim Laden vergebenen Namen.

- <*n>.fwd* (bit, in) True setzt Bewegung vorwärts, False setzt Bewegung rückwärts.
- <*n*>.*run* (bit, in) True setzt den VFD basierend auf dem .fwd-Pin in Bewegung.
- *<n>.debug* (bit, in) Gibt Debug-Informationen auf dem Terminal aus.
- <*n*>.*alarm* (bit, out) signalisiert einen Alarmzustand des VFD.
- <n>.up-to-speed (bit, out) wenn der Antrieb die Solldrehzahl erreicht hat (die Drehzahltoleranz ist im VFD eingestellt)
- <*n>.monitor* (bit, in) einige Modelle (z.B. E500) können den Status nicht überwachen setzen Sie den Monitor-Pin auf false in diesem Fall werden Pins wie Up-to-Speed, Ampere, Alarm und Statusbits nicht aktualisiert.
- <*n*>.*motor-cmd* (float, in) dem VFD befohlene Geschwindigkeit (standardmäßig in Hertz skaliert).
- <n>.motor-fb (float, out) Rückgemeldete Gschwindigkeit vom VFD (standardmäßig auf Hertz skaliert).
- <*n*>.*motor-amps* (float, out) Aktuelle Stromstärke des Motors.
- <*n*>.*motor-power* (float, out) Aktuelle Ausgangsleistung des Motors.
- <n>.scale-cmd (float, in) Skaliert den Motor-Cmd-Pin auf beliebige Einheiten. Voreinstellung 1 = Hertz.
- <*n*>.scale-fb (float, in) Skaliert den Motor-fb-Pin auf beliebige Einheiten. Voreinstellung 1 = Hertz.
- <n>.scale-amps (float, in) Skaliert den Motor-Ampère-Pin auf beliebige Einheiten. Voreinstellung 1 = Ampere.
- <n>.scale-power (float, in) Skaliert den Motor-Leistungs-Pin auf beliebige Einheiten. default 1 = .
- <*n>.estop* (bit, in) versetzt den VFD in den Notaus-Status.
- <n>.status-bit-N (bit, out) N = 0 bis 7, Statusbits sind auf dem VFD vom Benutzer konfigurierbar. Bit 3 sollte auf "Geschwindigkeit erreicht" (engl. at speed) und bit 7 auf "Alarm" gesetzt werden. Andere können nach Bedarf gesetzt werden.

# 6.9.3 HAL-Beispiel

```
# Beispiel für die Verwendung des Mitsubishi VFD-Treibers
loadusr -Wn coolant mitsub_vfd spindle=02 coolant=01
net spindel-vel-cmd spindel.motor-cmd
net spindel-cw spindel.fwd
net spindel-on spindel.run
net spindel-at-speed spindel.up-to-speed
net estop-out spindel.estop
# cmd skaliert auf RPM
setp spindel.scale-cmd .135
# Rückmeldung erfolgt in U/min
setp spindel.scale-fb 7.411
# ermöglicht es uns, den Status zu sehen
setp spindel.monitor 1
net spindle-speed-indicator spindle.motor-fb
                                             gladevcp.spindle-speed
net coolant-flood
                            coolant.run
net coolant-is-on
                            coolant.up-to-speed
                                               gladevcp.coolant-on-led
net estop-out
                            coolant.estop
# cmd und Rückmeldung skaliert auf Hertz
setp coolant.scale-cmd 1
setp coolant.scale-fb
# Befehl volle Geschwindigkeit
setp coolant.motor-cmd 60
# ermöglicht die Anzeige des Status
setp coolant.monitor 1
```

## 6.9.4 Konfigurieren des Mitsubishi VFD für die serielle Nutzung

#### 6.9.4.1 Anschließen der seriellen Schnittstelle

Die Mitsubishi VFDs haben eine RJ-45-Buchse für die serielle Kommunikation. Da sie das RS485-Protokoll verwenden, können sie Punkt-zu-Punkt miteinander vernetzt werden. Dieser Treiber wurde mit dem Opto22 AC7A getestet, um von RS232 auf RS485 zu konvertieren.

#### 6.9.4.2 Modbus-Einrichtung

Referenzhandbücher:

Referenzhandbuch für Kommunikationsoptionen" und "Technisches Handbuch A500" für die Serie 500.

Technisches Handbuch "Fr-A700 F700 E700 D700" für die Serie 700

Die PR-Einstellungen des VFD müssen für die serielle Kommunikation manuell angepasst werden. Man muss den VFD einschalten, damit einige dieser Einstellungen registriert werden, z. B. PR 79

- PR 77 auf 1 gesetzt -um andere PR-Änderungen freizuschalten.
- PR 79 auf 1 oder 0 gesetzt '-für die Kommunikation über die serielle Schnittstelle '
- PR 117 auf 0-31 gesetzt -Slave-Nummer, Treiber muss auf dieselbe Nummer verweisen.

- PR 118 getestet mit 96 -Baudrate (kann auf 48,96,192 eingestellt werden), wenn auch der Treiber eingestellt ist.
- PR 119 auf 0 gesetzt -Stoppbit/Datenlänge (8 Bits, zwei Stopps)
- PR 120' auf 0 gesetzt -keine Parität
- PR 121 eingestellt auf 1-10 '-wenn 10 (maximal) COM-Fehler, dann VFD-Fehler '
- PR 122 getestet mit 9999 '-wenn die Kommunikation verloren geht, hat der VFD keinen Fehler '
- PR 123 auf 9999 eingestellt -dem seriellen Datenrahmen wird keine Wartezeit hinzugefügt.
- PR 124 auf 0 gesetzt -kein Zeilenumbruch am Ende der Zeile.

# 6.10 Motenc Treiber

Vital Systems Moenc-100 und Moenc-LITE

Die Vital Systems Motenc-100 und Motenc-LITE sind 8- und 4-Kanal-Servokontrollkarten. Die Motenc-100 bietet 8 Quadratur-Encoder-Zähler, 8 analoge Eingänge, 8 analoge Ausgänge, 64 (68?) digitale Eingänge und 32 digitale Ausgänge. Die Motenc-LITE hat nur 4 Encoderzähler, 32 digitale Eingänge und 16 digitale Ausgänge, aber immer noch 8 analoge Eingänge und 8 analoge Ausgänge. Der Treiber identifiziert automatisch die installierte Karte und exportiert die entsprechenden HAL-Objekte.

Installation:

loadrt hal\_motenc

Während des Ladens (oder versuchten Ladens) gibt der Treiber einige nützliche Debugging-Meldungen in das Kernel-Protokoll aus, die mit dmesg eingesehen werden können.

Es können bis zu 4 Karten in einem System verwendet werden.

## 6.10.1 Pins

In den folgenden Pins, Parametern und Funktionen ist <board> die ID der Karte. Gemäß den Namenskonventionen sollte die erste Karte immer eine ID von Null haben. Dieser Treiber setzt die ID jedoch auf der Grundlage eines Jumperpaares auf der Karte, so dass sie auch bei nur einer Karte ungleich Null sein kann.

- "(S32) Motenc. <board>.enc-<channel>-count' Encoder-Position, in Zählungen.
- "(float) motenc. <board>.enc-<channel>-position' Encoder-Position, in Benutzereinheiten.
- (bit) motenc.<board>.enc-<channel>-index Aktueller Status des Indeximpulseingangs.
- *(bit) motenc.<board>.enc-<channel>-idx-latch* Der Treiber setzt diesen Pin auf true, wenn er einen Indeximpuls hält (aktiviert durch latch-index). Wird durch Löschen von latch-index gelöscht.
- *(bit) motenc.<board>.enc-<channel>-latch-index* Wenn dieser Pin true ist, setzt der Treiber den Zähler beim nächsten Indeximpuls zurück.
- *(bit) motenc.<board>.enc-<channel>-reset-count* Wenn dieser Pin wahr ist, wird der Zähler sofort auf Null zurückgesetzt, und der Pin wird gelöscht.
- *(float) motenc.<board>.dac-<channel>-value* Analoger Ausgangswert für DAC (in Benutzereinheiten, siehe -gain und -offset)

- *(float) motenc.<board>.adc-<channel>-value* Vom ADC gelesener analoger Eingangswert (in Benutzereinheiten, siehe -gain und -offset)
- *(bit) motenc.<board>.in-<channel>* Zustand des digitalen Eingangspins, siehe kanonischer Digitaleingang.
- *(bit) motenc.<board>.in-<channel>-not* Invertierter Zustand des digitalen Eingangspins, siehe kanonischer Digitaleingang.
- *(bit) motenc.<board>.out-<channel>* Wert, der in den digitalen Ausgang geschrieben werden soll, siehe kanonischer digitaler Ausgang.
- (bit) motenc.<board>.estop-in Separater Notaus-Eingang, weitere Details erforderlich.
- (bit) motenc.<board>.estop-in-not Invertierter Zustand des dedizierten Notaus-Eingangs.
- *(bit) motenc.<board>.watchdog-reset* Bidirektional, TRUE setzen, um Watchdog einmal zurückzusetzen, wird automatisch gelöscht.

## 6.10.2 Parameter

- *(float) motenc.<board>.enc-<channel>-scale* Die Anzahl der Zählungen / Benutzereinheit (zur Umrechnung von Zählungen in Einheiten).
- (float) motenc.<board>.dac-<channel>-offset Setzt den DAC-Offset.
- *(float) motenc.<board>.dac-<channel>-gain* Setzt den DAC-Gain (engl. für Verstärkung) (Skalierung).
- (float) motenc.<board>.dac-<channel>-offset Setzt den DAC-Offset.
- *(float) motenc.<board>.adc-<channel>-gain* Setzt die ADC gain (engl. für Verstärkung) (Skalierung).
- *(bit) motenc.<board>.out-<channel>-invert* Invertiert einen digitalen Ausgang, siehe kanonischer digitaler Ausgang.
- (*u32*) motenc.<board>.watchdog-control Konfiguriert den Watchdog. Der Wert kann ein bitweises ODER der folgenden Werte sein:

| Bit # | Wert | Bedeutung                                              |
|-------|------|--------------------------------------------------------|
| 0     | 1    | Das Timeout beträgt 16 ms, wenn festgelegt, 8 ms, wenn |
|       |      | es nicht festgelegt ist                                |
| 1     | 2    |                                                        |
| 2     | 4    | Watchdog ist aktiviert                                 |
| 3     | 8    |                                                        |
| 4     | 16   | Watchdog wird automatisch durch DAC-Schreibvorgänge    |
|       |      | zurückgesetzt (die HAL dac-write Funktion)             |

Normalerweise sind die sinnvollen Werte 0 (Watchdog deaktiviert) oder 20 (8ms Watchdog aktiviert, durch dac-write gelöscht).

• (*u32*) motenc.<board>.led-view - Ordnet einen Teil der E/A den Onboard-LEDs zu.

#### 402 / 1392

# 6.10.3 Funktionen

- (funct) motenc.<board>.encoder-read Liest alle Encoder-Zähler.
- *(funct) motenc.<board>.adc-read* Liest die Analog-Digital-Wandler.
- (funct) motenc.<board>.digital-in-read Liest digitale Eingänge.
- (funct) motenc.<board>.dac-write Schreibt die Spannungen an die DACs.
- (funct) motenc.<board>.digital-out-write Schreibt die digitalen Ausgänge.
- (funct) motenc.<board>.misc-update Aktualisiert verschiedene Dinge.

# 6.11 Opto22 Treiber

## PCI AC5 ADAPTER CARD / HAL DRIVER

# 6.11.1 Die Adapterkarte

Dies ist eine Karte von Opto22 für die Anpassung des PCI-Ports an Solid-State-Relais-Racks wie die Standard- oder G4-Serie. Sie hat 2 Ports, die jeweils bis zu 24 Punkte steuern können, und verfügt über 4 LEDs auf der Karte. Die Ports sind mit 50-poligen Anschlüssen ausgestattet, die denen der Mesa-Karten entsprechen. Alle Relais-Racks/Breakout-Boards, die mit Mesa-Karten funktionieren, sollten mit dieser Karte funktionieren, wobei alle Encoder-Zähler, PWM usw. in Software ausgeführt werden müssen. Die AC5 hat keine *intelligente* Logik an Bord, sie ist nur ein Adapter.

Weitere Informationen finden Sie auf der Website des Herstellers:

https://www.opto22.com/site/pr\_details.aspx?cid=4&item=PCI-AC5

Ich möchte Opto22 für die Freigabe von Informationen in ihrem Handbuch danken, die das Schreiben dieses Treibers erleichtert haben!

# 6.11.2 Der Treiber (engl. driver)

Dieser Treiber ist für die PCI AC5-Karte und funktioniert nicht mit der ISA AC5-Karte. Der HAL-Treiber ist ein echtzeitfähiges Modul. Er unterstützt 4 Karten (mehr Karten sind mit einer Änderung im Quellcode möglich). Laden Sie den Basistreiber wie folgt:

loadrt opto\_ac5

Dadurch wird der Treiber geladen, der nach maximal 4 Karten sucht. Er setzt die E/A der 2 Ports jeder Karte auf eine Standardeinstellung. Die Standardkonfiguration ist für 12 Eingänge und 12 Ausgänge. Die Nummern der Pin-Namen entsprechen der Position auf dem Relais-Rack. Zum Beispiel würden die Pin-Namen für die Standard-E/A-Einstellung von Port 0 lauten:

- opto\_ac5.0.port0.in-00 Sie würden von 00 bis 11 nummeriert werden
- opto\_ac5.0.port0.out-12 Sie würden die Nummern 12 bis 23 tragen, Port 1 wäre analog.

# 6.11.3 Pins

- opto\_ac5.[BOARDNUMBER].port[PORTNUMBER].in-[PINNUMBER] OUT bit -
- opto\_ac5.[BOARDNUMMER].port[PORTNUMMER].in-[PINNUMMER]-not OUT bit Schließen Sie ein HAL-Bit-Signal an diesen Pin an, um einen I/O-Punkt von der Karte zu lesen. Die PINNUMMER steht für die Position im Relaisgestell. Z.B. PINNUMMER 0 ist Position 0 in einem Opto22-Relaisrack und wäre Pin 47 auf dem 50-poligen Stecker. Der -not-Pin ist invertiert, so dass LOW TRUE und HIGH FALSE ergibt.
- opto\_ac5.[BOARDNUMMER].port[PORTNUMMER].out-[PINNUMMER] IN bit Schließen Sie ein HAL-Bit-Signal an diesen Pin an, um auf einen E/A-Punkt der Karte zu schreiben. Die PINNUMMER steht für die Position im Relais-Rack, z.B. PINNUMMER 23 ist Position 23 in einem Opto22-Relais-Rack und wäre Pin 1 auf dem 50-poligen Pfostenverbinder.
- *opto\_ac5.[BOARDNUMBER].led[NUMBER] OUT bit* Schaltet eine der 4 Onboard-LEDs ein/aus. Die LEDs sind von 0 bis 3 nummeriert.

BOARDNUMBER kann 0-3 sein PORTNUMBER kann 0 oder 1 sein. Anschluss 0 liegt am nächsten an der Kartenhalterung.

# 6.11.4 Parameter

• *opto\_ac5.[BOARDNUMBER].port[PORTNUMBER].out-[PINNUMBER]-invert W bit* - Bei TRUE wird die Bedeutung des entsprechenden -out-Pins invertiert, so dass TRUE LOW und FALSE HIGH ergibt.

# 6.11.5 FUNKTIONEN

- opto ac5.0.digital-read Fügen Sie dies zu einem Thread hinzu, um alle Eingabepunkte zu lesen.
- *opto\_ac5.0.digital-write* Fügen Sie dies zu einem Thread hinzu, um alle Ausgangspunkte und LEDs zu schreiben.

Die Pin-Namen für die Standard-E/A-Einstellung von Anschluss 0 lauten zum Beispiel:

opto\_ac5.0.port0.in-00

Sie würden von 00 bis 11 nummeriert werden.

opto\_ac5.0.port0.out-12

Sie wären mit 12 bis 23 nummeriert, Port 1 wäre derselbe.

# 6.11.6 Konfigurieren von E/A-Ports (engl. I/O ports)

Um die Standardeinstellung zu ändern, laden Sie den Treiber etwa so:

loadrt opto\_ac5 portconfig0=0xffff portconfig1=0xff0000

Natürlich passen Sie die Zahlen so an, dass sie mit dem gewünschten E/A (engl. I/P) übereinstimmen. Jeder Anschluss kann anders eingerichtet werden.

Auf diese Weise kann man die Nummer herausfinden: Die Konfigurationsnummer ist ein 32 Bit langer Code. Dieser teilt der Karte mit, welche E/A-Punkte Ausgang bzw. Eingang sind. Die unteren 24 Bits sind die E/A-Punkte eines Ports. Die 2 höchsten Bits sind für 2 der LEDs auf der Karte. Eine Eins in einer beliebigen Bitposition macht den E/A-Punkt zu einem Ausgang. Die beiden höchsten Bits müssen ausgegeben werden, damit die LEDs funktionieren. Der Treiber setzt die beiden höchsten Bits automatisch für Sie, wir werden nicht darüber sprechen.

Am einfachsten ist es, den Taschenrechner unter ANWENDUNGEN/ZUBEHÖR zu starten. Stellen Sie ihn auf wissenschaftlich ein (klicken Sie auf Ansicht). Stellen Sie ihn auf BINÄR (Optionsfeld Bin). Drücken Sie 1 für jeden gewünschten Ausgang und/oder Null für jeden Eingang. Denken Sie daran, dass der HAL-Pin 00 dem ganz rechten Bit entspricht. 24 Zahlen stehen für die 24 E/A-Punkte eines Ports. Für die Standardeinstellung (12 Eingänge und 12 Ausgänge) würden Sie also zwölfmal die 1 drücken (das sind die Ausgänge) und zwölfmal die 0 (das sind die Eingänge). Beachten Sie, dass der erste E/A-Punkt das niedrigste (ganz rechte) Bit ist. (Dieses Bit entspricht dem HAL-Pin 00.) Sie sollten 24 Ziffern auf dem Bildschirm haben. Drücken Sie nun die Optionsschaltfläche HEX. Die angezeigte Zahl (fff000) ist die Konfigurationsportnummer (setzen Sie ein 0x davor, um sie als HEX-Zahl zu kennzeichnen).

Ein anderes Beispiel: Einstellen des Ports auf 8 Ausgänge und 16 Eingänge (wie bei einer Mesa-Karte). Hier sind die 24 Bits in einer BINÄREN Zahl dargestellt. Bit 1 ist die ganz rechte Zahl:

#### 16 Nullen für die 16 Eingänge und 8 Einsen für die 8 Ausgänge

000000000000000011111111

Das wird auf dem Taschenrechner in FF umgewandelt, so dass 0xff die Nummer ist, die beim Laden des Treibers für portconfig0 und/oder portconfig1 zu verwenden ist.

## 6.11.7 Pin-Nummerierung

Der HAL-Pin 00 entspricht dem Bit 1 (ganz rechts), das die Position 0 auf einem Opto22-Relaisgestell darstellt. HAL-Pin 01 entspricht Bit 2 (eine Stelle links vom rechten Rand), das die Position 1 auf einem Opto22-Relaismodul darstellt. HAL-Pin 23 entspricht Bit 24 (ganz links), das die Position 23 auf einem Opto22-Relaisrack darstellt.

HAL-Pin 00 wird an Pin 47 des 50-poligen Anschlusses jedes Ports angeschlossen. HAL-Pin 01 wird an Pin 45 des 50-poligen Anschlusses jedes Ports angeschlossen. HAL-Pin 23 wird an Pin 1 des 50-poligen Anschlusses jedes Ports angeschlossen.

Beachten Sie, dass Opto22 und Mesa entgegengesetzte Nummerierungssysteme verwenden: Opto22 Position 23 = Steckerpin 1, und die Position geht nach unten, wenn die Nummer des Steckerpins nach oben geht. Mesa Hostmot2 Position 1 = Steckerpin 1, und die Positionsnummer steigt, wenn die Nummer des Steckerpins nach oben geht.

# 6.12 Pico-Treiber

Pico Systems hat eine Familie von Karten für analoge Servo-, Stepper- und PWM (digitale) Servosteuerung entwickelt. Die Karten werden über eine parallele Schnittstelle an den PC angeschlossen und arbeiten im EPP-Modus. Obwohl die meisten Benutzer nur eine Karte an einen Parallelport anschließen, kann theoretisch jede beliebige Kombination von bis zu 8 oder 16 Karten an einem einzigen Parallelport verwendet werden. Ein Treiber bedient alle Arten von Karten. Die endgültige Mischung der E/A hängt von der/den angeschlossenen Karte(n) ab. Der Treiber unterscheidet nicht zwischen den Karten, er nummeriert einfach die E/A-Kanäle (Encoder usw.), beginnend mit 0 auf der ersten Karte. Der Treiber heißt hal\_ppmc.ko Die analoge Servo-Schnittstelle wird auch PPMC für Parallel Port Motion Control genannt. Es gibt auch den Universal Stepper Controller, abgekürzt USC. Und den Universal PWM Controller, abgekürzt UPC.

Installation:

loadrt hal\_ppmc port\_addr=<addr1>[,<addr2>[,<addr3>...]]

Der Parameter *port\_addr* teilt dem Treiber mit, welche parallele(n) Schnittstelle(n) dieser überprüfen soll. Standardmäßig ist *<addr1>* 0x0378, und *<addr2>* und folgende werden nicht verwendet. Der Treiber durchsucht den gesamten Adressraum der erweiterten parallelen Schnittstelle(n) unter *port\_addr* und sucht nach einer oder mehreren Karten der PPMC-Familie. Es exportiert dann HAL-Pins für alles, was es findet. Während des Ladens (oder des versuchten Ladens) gibt der Treiber einige nützliche Debugging-Meldungen in das Kernel-Log aus, die mit *dmesg* eingesehen werden können.

Es können bis zu 3 Parport-Busse verwendet werden, und jeder Bus kann bis zu 8 (oder möglicherweise 16 PPMC) Geräte enthalten.

# 6.12.1 Kommandozeilen-Optionen

In der Befehlszeile von loadrt können mehrere Optionen angegeben werden. Erstens kann bei USC und UPC ein 8-Bit-DAC für die Spindeldrehzahlsteuerung und ähnliche Funktionen hinzugefügt werden. Dies kann mit dem Parameter extradac=0xnn[,0xmm] angegeben werden. Mit dem in [] eingeschlossenen Teil können Sie diese Option auf mehr als einer Platine des Systems angeben. Die erste Hexadezimalziffer gibt an, auf welchen EPP-Bus Bezug genommen wird; sie entspricht der Reihenfolge der Portadressen im Parameter port\_addr, wobei <addr1> hier Null wäre. Für den ersten EPP-Bus würde die erste USC- oder UPC-Platine also mit 0x00 beschrieben, die zweite USC- oder UPC-Platine auf demselben Bus wäre 0x02. (Beachten Sie, dass jede USC- oder UPC-Platine zwei Adressen belegt, wenn also eine auf 00 steht, müsste die nächste 02 sein.)

Alternativ können die 8 digitalen Ausgangspins als zusätzliche digitale Ausgänge verwendet werden, es funktioniert genauso wie oben mit der Syntax : extradout=0xnn'. Die Extradac- und Extradout-Optionen schließen sich auf jedem Board gegenseitig aus, Sie können nur eine angeben.

Die Encoderplatinen UPC und PPMC können das Eintreffen von Encoderzählungen mit einem Zeitstempel versehen, um die Ableitung der Achsengeschwindigkeit zu verfeinern. Diese abgeleitete Geschwindigkeit kann in die PID hal-Komponente eingespeist werden, um eine glattere D-Term-Reaktion zu erzeugen. Die Syntax lautet: timestamp=0xnn[,0xmm], dies funktioniert auf die gleiche Weise wie oben, um auszuwählen, welche Karte konfiguriert werden soll. Standardmäßig ist die Option timestamp nicht aktiviert. Wenn Sie diese Option in die Befehlszeile eingeben, wird die Option aktiviert. Das erste n wählt den EPP-Bus aus, das zweite entspricht der Adresse der Karte, auf der die Option aktiviert ist. Der Treiber prüft den Revisionsstand der Karte, um sicherzustellen, dass die Firmware die Funktion unterstützt, und gibt eine Fehlermeldung aus, wenn die Karte sie nicht unterstützt.

Die PPMC-Geberkarte verfügt über eine Option zur Auswahl der Frequenz des digitalen Geberfilters. (Die UPC hat die gleiche Möglichkeit über DIP-Schalter auf der Karte.) Da die PPMC-Geberkarte diese zusätzlichen DIP-Schalter nicht hat, muss sie über eine Kommandozeilenoption ausgewählt werden. Standardmäßig läuft der Filter mit 1 MHz, so dass Encoder bis zu etwa 900 kHz gezählt werden können (abhängig von Rauschen und Quadraturgenauigkeit des Encoders). Die Optionen sind 1, 2,5, 5 und 10 MHz. Diese werden mit einem Parameter von 1, 2, 5 und 10 (dezimal) eingestellt, der als Hexadezimalziffer "A" angegeben wird. Diese werden in ähnlicher Weise wie die obigen Optionen angegeben, wobei die Frequenzeinstellung links von den Bus-/Adressziffern steht. Um also 5 MHz auf der Encoderplatine an Adresse 3 auf dem ersten EPP-Bus einzustellen, würden Sie schreiben: `enc clock=0x503`.

Vor kurzem wurde festgestellt, dass einige Parallelport-Chips nicht mit dem ppmc-Treiber funktionieren. Insbesondere der Oxford OXPCIe952 Chip auf den SIIG PCIe Parallelport-Karten hatte dieses Problem. Der ppmc-Treiber in allen LinuxCNC-Versionen ab 2.7.8 sind für dieses Problem standardmäßig korrigiert worden. Allerdings könnte dies möglicherweise zu Problemen mit wirklich alten EPP Parallelport-Hardware, so gibt es eine Kommandozeilen-Option, um wieder auf das vorherige Verhalten zu gehen. Das neue Verhalten wird standardmäßig eingestellt, oder durch Hinzufügen des Parameters epp\_dir=0 auf der Befehlszeile. Um das alte Verhalten zu erhalten, fügen Sie epp\_dir=1 in die Befehlszeile ein. Alle parallelen Ports, die ich hier habe, arbeiten mit dem neuen Standardverhalten. Wie bei den anderen Parametern ist es möglich, eine Liste anzugeben, wie z.B. epp\_dir=1,0,1, um verschiedene Einstellungen für jede der bis zu 3 parallelen Schnittstellen zu setzen.

## 6.12.2 Pins

Bei den folgenden Pins, Parametern und Funktionen ist <port> die ID der parallelen Schnittstelle. Gemäß den Namenskonventionen sollte der erste Port immer eine ID von Null haben. Alle Karten verfügen über eine Methode zur Einstellung der Adresse auf dem EPP-Bus. USC und UPC haben einfache Vorkehrungen für nur zwei Adressen, aber durch Jumper-Folienschnitte können bis zu 4 Karten adressiert werden. Die PPMC-Karten haben 16 mögliche Adressen. In allen Fällen zählt der Treiber die Karten nach Typ auf und exportiert die entsprechenden HAL-Pins. Zum Beispiel werden die Encoder von Null aufwärts aufgezählt, in der gleichen Reihenfolge, wie die Adressschalter auf der Karte angeben. Die erste Platine hat also die Encoder 0 bis 3, die zweite Platine die Encoder 4 bis 7. Die erste Spalte nach dem Aufzählungspunkt gibt an, welche Platinen mit diesem HAL-Pin oder Parameter verbunden sind. Alle bedeutet, dass dieser Pin auf allen drei Platinentypen verfügbar ist. Option bedeutet, dass dieser Pin nur exportiert wird, wenn diese Option durch einen optionalen Parameter im loadrt HAL-Befehl aktiviert ist. Diese Optionen setzen voraus, dass die Platine einen ausreichenden Revisionsstand hat, um die Funktion zu unterstützen.

- (Alle s32-Ausgaben) ppmc.<port>.encoder.<channel>.count Encoder-Position in Zählwerten.
- *(Alle s32-Ausgaben) ppmc.<port>.encoder.<channel>.delta* Änderung der Zählwerte seit dem letzten Lesen, in rohen Encoder-Zähleinheiten.
- (Alles Float-Ausgaben) 'ppmc.<port>.encoder.<channel>.velocity Geschwindigkeit skaliert in Benutzereinheiten pro Sekunde. Auf PPMC und USC wird dies von den rohen Encoder-Zählungen pro Servoperiode abgeleitet und wird daher von der Encoder-Granularität beeinflusst. Auf UPC-Platinen mit der Firmware 8/21/09 und später kann die Geschwindigkeitsschätzung durch Zeitstempelung der Encoderzählungen verwendet werden, um die Glattheit dieser Geschwindigkeitsausgabe zu verbessern. Dies kann in die PID-HAL-Komponente eingespeist werden, um eine stabilere Servoreaktion zu erzeugen. Diese Funktion muss in der HAL-Kommandozeile, die den PPMC-Treiber startet, mit der Option timestamp=0x00 aktiviert werden.
- (Alle Float-Ausgänge) ppmc.<port>.encoder.<channel>.position Encoder-Position, in Benutzereinheiten.
- (All bit bidir) ppmc.<port>.encoder.<channel>.index-enable Verbindung mit joint.#.index-enable für home-to-index. Dies ist ein bidirektionales HAL-Signal. Wird es auf true gesetzt, setzt die Encoder-Hardware den Zählerstand beim nächsten Encoder-Index-Impuls auf Null zurück. Der Treiber erkennt dies und setzt das Signal zurück auf false.
- (*PPMC float output*) ppmc. <port>. DAC. <channel>.value sendet einen vorzeichenbehafteten Wert an den 16-Bit-Digital-Analog-Wandler auf der PPMC-DAC16-Platine, der die analoge Ausgangsspannung dieses DAC-Kanals befiehlt.
- (UPC bit input) ppmc.<port>.pwm.<channel>.enable Aktiviert einen PWM-Generator.
- *(UPC float input) ppmc.<port>.pwm.<channel>.value* Wert, der das Tastverhältnis der PWM-Wellenformen bestimmt. Der Wert wird durch *pwm.<channel>.scale* geteilt, und wenn das Ergebnis 0,6 ist, beträgt das Tastverhältnis 60 %, und so weiter. Negative Werte führen dazu, dass das Tastverhältnis auf dem absoluten Wert basiert, und der Richtungspin ist so eingestellt, dass er negativ anzeigt.
- (USC-Bit-Eingang) ppmc.<port>.stepgen.<channel>.enable Aktiviert einen Schrittimpulsgenerator.
- *(USC float input) ppmc.<port>.stepgen.<channel>.velocity* Wert, der die Schrittfrequenz bestimmt. Der Wert wird mit *stepgen.<channel>.scale* multipliziert, und das Ergebnis ist die Frequenz in Schritten pro Sekunde. Negative Werte führen dazu, dass die Frequenz auf dem absoluten Wert basiert, und der Richtungspin wird auf negativ gesetzt.
- (All bit output) ppmc.<port>.din.<channel>.in Zustand des digitalen Eingangspins, siehe kanonischer Digitaleingang.

- (All bit output) ppmc.<port>.din.<channel>.in-not Invertierter Zustand des digitalen Eingangspins, siehe kanonischer Digitaleingang.
- (All bit input) ppmc.<port>.dout.<channel>.out Wert, der an den Digitalausgang geschrieben werden soll, siehe kanonischer Digitalausgang.
- (Option Float-Eingang) ppmc.<port>.DAC8-<channel>.value In den Analogausgang zu schreibender Wert, Bereich von 0 bis 255. Dies sendet 8 Ausgangsbits an J8, an dem eine Spindel-DAC-Karte angeschlossen sein sollte. 0 entspricht null Volt, 255 entspricht 10 Volt. Die Polarität des Ausgangs kann auf immer Minus, immer Plus eingestellt werden oder durch den Zustand von SSR1 (Plus, wenn eingeschaltet) und SSR2 (Minus, wenn eingeschaltet) gesteuert werden. Sie müssen extradac = 0x00 in der HAL-Befehlszeile angeben, die den PPMC-Treiber lädt, um diese Funktion auf der ersten USC ur UPC-Platine zu aktivieren.
- (Option bit input) ppmc.<port>.dout.<channel>.out Wert, der an einen der 8 zusätzlichen digitalen Ausgangspins an J8 geschrieben werden soll. Sie müssen extradout = 0x00 in der HAL-Befehlszeile angeben, die den ppmc-Treiber lädt, um diese Funktion auf der ersten USC- oder UPC-Platine zu aktivieren. extradac und extradout schließen sich gegenseitig aus, da sie dieselben Signalleitungen für unterschiedliche Zwecke verwenden. Diese Ausgangspins werden nach den digitalen Standardausgängen der Karte aufgezählt.

# 6.12.3 Parameter

- *(All float) ppmc.<port>.encoder.<channel>.scale* Die Anzahl der Zählungen / Benutzereinheit (zur Umrechnung von Zählungen in Einheiten).
- (UPC float) ppmc.<port>.pwm.<channel-range>.freq Die PWM-Trägerfrequenz, in Hz. Gilt für eine Gruppe von vier aufeinanderfolgenden PWM-Generatoren, wie durch <channel-range> angegeben. Minimum ist 610Hz, Maximum ist 500 kHz.
- (*PPMC float*) ppmc.<port>.DAC.<channel>.scale Legt die Skalierung des DAC16-Ausgangskanals so fest, dass ein Ausgangswert, der dem Wert 1/scale entspricht, einen Ausgang mit dem Wert + oder Volt erzeugt. Wenn also der Skalierungsparameter 0,1 ist und Sie einen Wert von 0,5 senden, wird der Ausgang 5,0 Volt betragen.
- *(UPC float) ppmc.<port>.pwm.<channel>.scale* Skalierung für PWM Generator. Wenn *scale* X ist, dann ist das Tastverhältnis 100%, wenn der *value* Pin X (oder -X) ist.
- (UPC float) ppmc.<port>.pwm.<channel>.max-dc Maximales Tastverhältnis, von 0,0 bis 1,0.
- (UPC float) ppmc.<port>.pwm.<channel>.min-dc Mindestarbeitszyklus von 0,0 bis 1,0.
- *(UPC float) ppmc.<port>.pwm.<channel>.duty-cycle* Tatsächlicher Arbeitszyklus (wird hauptsächlich zur Fehlerbehebung verwendet.)
- *(UPC bit) ppmc.<port>.pwm.<channel>.bootstrap* Wenn true, erzeugt der PWM-Generator eine kurze Sequenz von Impulsen beider Polaritäten, wenn Notaus (engl. E-stop) auf falsch geht, um die Abschalt-Latches einiger PWM-Servoantriebe zurückzusetzen.
- (USC u32) ppmc.<port>.stepgen.<channel-range>.setup-time Legt die Mindestzeit zwischen Richtungswechsel und Schrittimpuls fest, in Einheiten von 100 ns. Gilt für eine Gruppe von vier aufeinanderfolgenden Schrittgeneratoren, wie durch <*Kanalbereich>* angegeben. Es können Werte zwischen 200 ns und 25,5 µs angegeben werden.
- *(USC u32) ppmc.<port>.stepgen.<channel-range>.pulse-width* Bestimmt die Breite der Schrittimpulse in Einheiten von 100 ns. Gilt für eine Gruppe von vier aufeinanderfolgenden Schrittgeneratoren, wie durch *<Kanalbereich>* angegeben. Es können Werte zwischen 200 ns und 25,5 µs angegeben werden.

• (USC u32) ppmc.<pport>.stepgen.<channel-range>.pulse-space-min - Legt die Mindestzeit zwischen den Impulsen in Einheiten von 100 ns fest. Gilt für eine Gruppe von vier aufeinanderfolgenden Schrittgeneratoren, wie durch <Kanalbereich> angegeben. Es können Werte zwischen 200 ns und

25,5  $\mu$ s angegeben werden. Die maximale Schrittfrequenz beträgt: 100 ns \* (*pulsewidth* + *pulsespacemin*)

- *(USC float) ppmc.<port>.stepgen.<channel>.scale* Skalierung für Schrittimpulsgenerator. Die Schrittfrequenz in Hz ist der absolute Wert von *velocity* (engl. für Geschwindkeit) \* *scale* (engl. für Skala/Maßstab).
- (USC float) ppmc.<port>.stepgen.<channel>.max-vel Der Höchstwert für velocity. Befehle, die größer als max-vel sind, werden gekappt. Gilt auch für negative Werte. (Der absolute Wert wird gekappt.)
- *(USC float) ppmc.<port>.stepgen.<channel>.frequency* Tatsächliche Schrittimpulsfrequenz in Hz (wird meist zur Fehlersuche verwendet.)
- (Option float) ppmc. <port>. DAC8. <channel>.scale Legt die Skalierung des zusätzlichen DAC-Ausgangs so fest, dass ein der Skalierung entsprechender Ausgangswert eine Größe von 10,0 V ergibt. (Das Vorzeichen des Ausgangs wird durch Jumper und/oder andere digitale Ausgänge gesetzt.)
- (*Optionsbit*) *ppmc.*<*Port*>.*dout.*<*Kanal*>.*invert* Invertiert einen digitalen Ausgang, siehe kanonischer digitaler Ausgang.
- (*Optionsbit*) ppmc. .<port>dout. <channel>.invert Invertiert einen digitalen Ausgangspin von J8, siehe Kanonischer Digitalausgang.

# 6.12.4 Funktionen

- (All funct) ppmc.<Port>.read Liest alle Eingänge (digitale Eingänge und Encoderzähler) an einem Port. Diese Lesevorgänge sind in Blöcken von zusammenhängenden Registern organisiert, die in einem Block gelesen werden, um den CPU-Overhead zu minimieren.
- (All funct) ppmc.<Port>.write Schreibt alle Ausgänge (digitale Ausgänge, Stepgen, PWMs) auf einen Port. Diese Schreibvorgänge sind in Blöcken von zusammenhängenden Registern organisiert, die in einem Block geschrieben werden, um den CPU-Overhead zu minimieren.

# 6.13 Pluto P-Treiber

## 6.13.1 Allgemeine Informationen

Das Pluto-P ist ein FPGA-Board mit dem ACEX1K-Chip von Altera.

## 6.13.1.1 Anforderungen

- 1. Ein Pluto-P-Board
- 2. Ein EPP-kompatibler Parallelport, der im System-BIOS für den EPP-Modus konfiguriert ist, oder eine PCI-EPP-kompatible Parallelport-Karte.

#### Anmerkung

Das Pluto P Board benötigt den EPP-Modus. Netmos98xx-Chips funktionieren nicht im EPP-Modus. Die Pluto P Karte funktioniert auf einigen Computern und auf anderen nicht. Es gibt kein bekanntes Muster, welche Computer funktionieren und welche nicht.

Weitere Informationen über PCI EPP kompatible Parallelport-Karten finden Sie auf der LinuxCNC Supported Hardware Seite im Wiki.

#### 6.13.1.2 Verbinder

- Bei der Auslieferung der Pluto-P-Platine ist der linke Steckverbinder vorgelötet, wobei sich der Schlüssel in der angegebenen Position befindet. Die anderen Anschlüsse sind unbestückt. Es scheint keinen standardmäßigen 12-poligen IDC-Stecker zu geben, aber einige der Stifte eines 16-poligen Steckers können von der Platine neben QA3/QZ3 herunterhängen.
- Der untere und der rechte Anschluss befinden sich auf demselben .1"-Raster, der linke Anschluss jedoch nicht. Wenn OUT2...OUT9 nicht benötigt werden, kann ein einzelner IDC-Stecker den unteren Stecker und die unteren beiden Reihen des rechten Steckers überbrücken.

#### 6.13.1.3 Physikalische Stifte (engl.+ inzwischen auch deutsch: pins)

- Lesen Sie das ACEX1K-Datenblatt für Informationen über Eingangs- und Ausgangsspannungsschwellenwerte. Die Pins sind alle im *LVTTL/LVCMOS* Modus konfiguriert und sind generell mit 5V TTL-Logik kompatibel.
- Vor der Konfiguration und nach dem ordnungsgemäßen Verlassen von LinuxCNC werden alle Pluto-P-Pins mit schwachen Pull-ups (20 k $\Omega$  min, 50 k $\Omega$  max) tristiert. Wenn der Watchdog-Timer aktiviert ist (Standardeinstellung), werden diese Pins auch nach einer Unterbrechung der Kommunikation zwischen LinuxCNC und der Karte tristiert. Der Watchdog-Timer benötigt etwa 6,5 ms, um aktiviert zu werden. Allerdings können Software-Fehler in der pluto\_servo-Firmware oder LinuxCNC die Pluto-P-Pins in einem undefinierten Zustand lassen.
- Im Modus PWM+RIchtung (engl. pwm+dir) ist Richtung (dir) standardmäßig HIGH für negative Werte und LOW für positive Werte. Um HIGH für positive Werte und LOW für negative Werte zu wählen, setzen Sie den entsprechenden Parameter dout-NN-invert auf TRUE, um das Signal zu invertieren.
- Der Indexeingang wird mit der steigenden Flanke getriggert. Erste Tests haben gezeigt, dass die QZx-Eingänge besonders rauschempfindlich sind, da sie alle 25 ns abgefragt werden. Es wurde eine digitale Filterung hinzugefügt, um Impulse zu filtern, die kürzer als 175 ns (sieben Abfragezeiten) sind. Eine zusätzliche externe Filterung an allen Eingangspins, wie z. B. ein Schmitt-Puffer oder Inverter, ein RC-Filter oder ein Differentialempfänger (falls zutreffend) wird empfohlen.
- Die Pins IN1...IN7 haben 22 Ω Vorwiderstände zu den entsprechenden FPGA-Pins. Keine anderen Pins haben irgendeine Art von Schutz für Spannungen oder Ströme außerhalb der Spezifikation. Es ist Sache des Integrators, eine geeignete Isolierung und einen entsprechenden Schutz hinzuzufügen. Herkömmliche Optoisolator-Karten mit parallelem Anschluss funktionieren aufgrund der bidirektionalen Natur des EPP-Protokolls nicht mit pluto\_servo.

## 6.13.1.4 LED

• Wenn das Gerät unprogrammiert ist, leuchtet die LED schwach. Wenn das Gerät programmiert ist, leuchtet die LED entsprechend dem Tastverhältnis von PWM0 (*LED* = *UP0 xor DOWN0*) oder STEPGEN0 (*LED* = *STEP0 xor DIR0*).

#### 6.13.1.5 Power

 Von VCC kann eine geringe Strommenge entnommen werden. Der verfügbare Strom hängt von der ungeregelten DC-Eingabe auf der Platine ab. Alternativ können dem FPGA über diese VCC-Pins regulierte +3,3 VDC zugeführt werden. Der erforderliche Strom ist noch nicht bekannt, liegt aber wahrscheinlich bei etwa 50 mA plus I/O-Strom. • Der Regler auf der Pluto-P-Platine ist ein Low-Dropout-Typ. Wenn 5 V an der Netzbuchse anliegen, kann der Regler ordnungsgemäß arbeiten.

#### 6.13.1.6 PC-Schnittstelle

• Es wird nur eine einzige pluto\_servo oder pluto\_step Karte unterstützt.

#### 6.13.1.7 Neuerstellung der FPGA-Firmware

Die Unterverzeichnisse "src/hal/drivers/pluto\_servo\_firmware/" und "src/hal/drivers/pluto\_step\_firmware/" enthalten den Verilog-Quellcode sowie zusätzliche Dateien, die von Quartus für die FPGA-Firmware verwendet werden. Die Quartus II Software von Altera ist erforderlich, um die FPGA-Firmware neu zu erstellen. Um die Firmware aus den .hdl und anderen Quelldateien neu zu erstellen, öffnen Sie die .*qpf* Datei und drücken Sie CTRL-L. Dann kompilieren Sie LinuxCNC neu.

Wie der HAL-Hardwaretreiber unterliegt auch die FPGA-Firmware den Bedingungen der GNU General Public License.

Die kostenlose Version von Quartus II läuft nur unter Microsoft Windows, obwohl es offenbar eine kostenpflichtige Version gibt, die unter Linux läuft.

#### 6.13.1.8 Für weitere Informationen

Einige zusätzliche Informationen dazu finden Sie unter KNJC LLC und unter Blog des Entwicklers.

# 6.13.2 Pluto-Servo

Das pluto\_servo-System eignet sich für die Steuerung einer 4-Achsen-CNC-Fräse mit Servomotoren, einer 3-Achsen-Fräse mit PWM-Spindelsteuerung, einer Drehmaschine mit Spindel-Encoder, etc. Die große Anzahl von Eingängen ermöglicht einen vollständigen Satz von Endschaltern.

Dieser Treiber hat folgende Eigenschaften:

- 4 Quadraturkanäle mit 40 MHz Abtastrate. Die Zähler arbeiten im 4x Modus. Die maximale nützliche Quadratur-Rate ist 8191 Zählungen pro LinuxCNC Servo-Zyklus, oder etwa 8 MHz für LinuxCNC Standard 1 ms Servo-Rate.
- 4 PWM-Kanäle, *up/down* oder *pwm+dir* Stil. 4095 Arbeitszyklen von -100% bis +100%, einschließlich 0%. Die PWM-Periode beträgt etwa 19,5 kHz (40 MHz / 2047). Ein PDM-ähnlicher Modus ist ebenfalls verfügbar.
- 18 digitale Ausgänge: 10 dedizierte, 8 gemeinsam genutzte mit PWM-Funktionen. (Beispiel: Eine Drehmaschine mit unidirektionaler PWM-Spindelsteuerung kann insgesamt 13 digitale Ausgänge verwenden)
- 20 digitale Eingänge: 8 dedizierte, 12 gemeinsam genutzte mit Quadraturfunktionen. (Beispiel: Eine Drehmaschine mit Indeximpuls nur an der Spindel kann insgesamt 13 digitale Eingänge verwenden.)
- EPP-Kommunikation mit dem PC. Die EPP-Kommunikation dauert bei den bisher getesteten Maschinen typischerweise etwa 100 µs und ermöglicht Servoraten über 1 kHz.

## 6.13.2.1 Pinbelegung

- *UPx* Das *Up* (Aufwärts-/Abwärtsmodus) oder *PWM*-Signal (PWM+Richtung-Modus) vom PWM-Generator X. Kann als digitaler Ausgang verwendet werden, wenn der entsprechende PWM-Kanal unbenutzt ist oder der Ausgang des Kanals immer negativ ist. Der entsprechende digitale Ausgang kann auf TRUE gesetzt werden, damit UPx aktiv low statt aktiv high ist.
- *DNx* Das *down* (Aufwärts/Abwärts-Modus) oder *Richtungs*-Signal (PWM+direction-Modus) vom PWM-Generator X. Kann als digitaler Ausgang verwendet werden, wenn der entsprechende PWM-Kanal unbenutzt ist oder der Ausgang des Kanals nie negativ ist. Der entsprechende digitale Ausgang kann auf TRUE gesetzt werden, damit DNx aktiv low statt aktiv high ist.
- *QAx, QBx* Die A- und B-Signale für Quadraturzähler X. Kann als digitaler Eingang verwendet werden, wenn der entsprechende Quadraturkanal nicht verwendet wird.
- *QZx* Das Z-Signal (Index) für Quadraturzähler X. Kann als digitaler Eingang verwendet werden, wenn die Indexfunktion des entsprechenden Quadraturkanals nicht verwendet wird.
- *INx* Dedizierter digitaler Eingang#x
- OUTx Dedizierter digitaler Ausgang #x
- GND Masse (engl. ground)
- VCC' +3,3V geregelter Gleichstrom (engl. regulated DC)

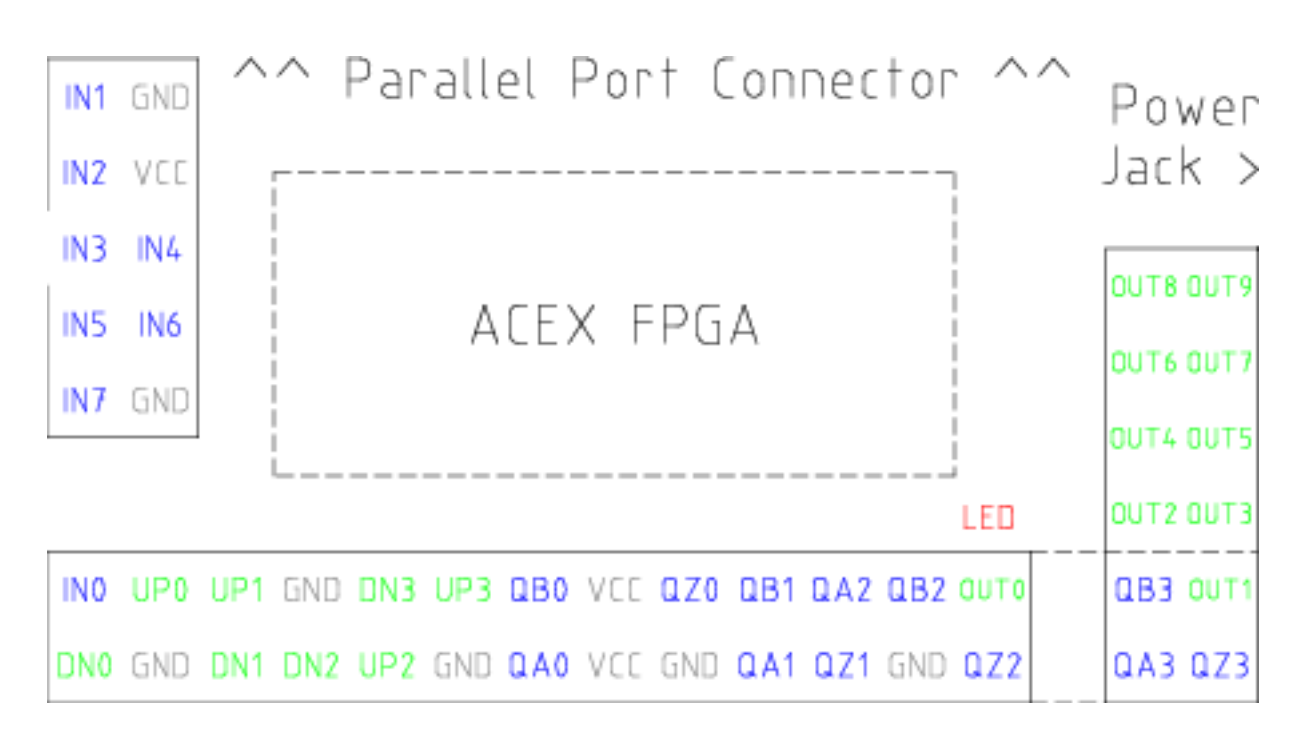

#### Abbildung 6.10: Pluto-Servo-Pinbelegung

| Primäre Funktion | Alternative Funktion | Verhalten bei             |
|------------------|----------------------|---------------------------|
|                  |                      | Verwendung beider         |
|                  |                      | Funktionon                |
| TIDO             | DWMO                 | Wonn num 0 numdin         |
| OFU              |                      | TDUE ist down ist discor  |
|                  |                      | TRUE ISL, dann ISL dieser |
|                  |                      | Pin der PWM-Ausgang       |
|                  | 00110                | geXORt (engl. XOR'd) mit  |
|                  |                      | UP0 oder PWM0             |
| UP1              | PWM1                 | Wenn pwm-1-pwmdir         |
|                  |                      | TRUE ist, dann ist dieser |
|                  |                      | Pin der PWM-Ausgang       |
|                  | OUT12                | geXORt mit UP1 oder       |
|                  |                      | PWM1                      |
| UP2              | PWM2                 | Wenn pwm-2-pwmdir         |
|                  |                      | TRUE ist. dann ist dieser |
|                  |                      | Pin der PWM-Ausgang       |
|                  | OUT14                | geXORt mit UP2 oder       |
|                  | 00111                | PWM2                      |
| ΙΤΡ3             | PW/M3                | Wonn nwm-3-nwmdir         |
|                  | I VVIVIO             | TDIF ist dopp ist discor  |
|                  |                      | Dia dan DMM Assesses      |
|                  |                      | Pin der PWM-Ausgang       |
|                  | 00116                | geXORt mit UP3 oder       |
|                  |                      | PWM3                      |
| DN0              | DIR0                 | Wenn pwm-0-pwmdir         |
|                  |                      | TRUE ist, dann ist dieser |
|                  |                      | Pin der DIR-Ausgang       |
|                  | OUT11                | geXORt mit DN0 oder       |
|                  |                      | DIR0                      |
| DN1              | DIR1                 | Wenn pwm-1-pwmdir         |
|                  |                      | TRUE ist. dann ist dieser |
|                  |                      | Pin der DIR-Ausgang       |
|                  | OUT13                | geXORt mit DN1 oder       |
|                  | 00110                | DIR1                      |
|                  |                      | Wonn nwm-2-nwmdir         |
| DINZ             | DINZ                 | TPUE ist donn ist dioson  |
|                  |                      | Din don DID Ausgang       |
|                  |                      | Fill del DIR-Ausgalig     |
|                  | 00115                | DID2                      |
|                  |                      |                           |
| DN3              | DIR3                 | wenn pwm-3-pwmair         |
|                  |                      | TRUE ist, dann ist dieser |
|                  |                      | Pin der DIR-Ausgang       |
|                  | OUT17                | geXORt mit DN3 oder       |
|                  |                      | DIR3                      |
| QZ0              | IN8                  | Gleichen Wert lesen       |
| QZ1              | IN9                  | Gleichen Wert lesen       |
| QZ2              | IN10                 | Gleichen Wert lesen       |
| QZ3              | IN11                 | Gleichen Wert lesen       |
| QA0              | IN12                 | Gleichen Wert lesen       |
| QA1              | IN13                 | Gleichen Wert lesen       |
| ÒA2              | IN14                 | Gleichen Wert lesen       |
| OA3              | IN15                 | Gleichen Wert lesen       |
| OBO              | IN16                 | Gleichen Wert lesen       |
| 0B1              | IN17                 | Gleichen Wert loson       |
|                  |                      | Cleichen Wert Jacon       |
|                  |                      | Gleichen Wert lesen       |
| UR2              | 11119                | Gielchen wert lesen       |

| Tabelle 6 41. Pluto-Servo | Wechselnde | Pin-Funktionen      |
|---------------------------|------------|---------------------|
|                           | wechseinde | r III-I'ulikuolleli |
## 6.13.2.2 Input-Latching und Output-Aktualisierung

- Die PWM-Tastverhältnisse werden für jeden Kanal zu unterschiedlichen Zeiten aktualisiert.
- Die digitalen Ausgänge OUT0 bis OUT9 werden alle zur gleichen Zeit aktualisiert. Die digitalen Ausgänge OUT10 bis OUT17 werden gleichzeitig mit der PWM-Funktion aktualisiert, mit der sie geteilt werden.
- Die digitalen Eingänge IN0 bis IN19 werden alle gleichzeitig gehalten (engl. latched).
- Die Quadraturpositionen werden für jeden Kanal zu unterschiedlichen Zeiten gespeichert.

## 6.13.2.3 HAL-Funktionen, Pins und Parameter

Eine Liste aller *loadrt*-Argumente, HAL-Funktionsnamen, Pin-Namen und Parameter-Namen befindet sich in der Manpage zu *pluto\_servo.9*.

### 6.13.2.4 Kompatible Treiber-Hardware

Ein Schaltplan für eine 2A, 2-Achsen-PWM-Servoverstärkerplatine ist von der (der Softwareentwickler) erhältlich. Die L298 H-Bridge kann für Motoren bis zu 4A (ein Motor pro L298) oder bis zu 2A (zwei Motoren pro L298) mit einer Versorgungsspannung von bis zu 46V verwendet werden. Der L298 verfügt jedoch nicht über eine eingebaute Strombegrenzung, was bei Motoren mit hohen Stillstandsströmen ein Problem darstellt. Für höhere Ströme und Spannungen haben einige Anwender über Erfolge mit den integrierten High-Side/Low-Side-Treibern von International Rectifier berichtet.

# 6.13.3 Pluto Step

Pluto-step ist für die Steuerung einer 3- oder 4-Achsen-CNC-Fräse mit Schrittmotoren geeignet. Die große Anzahl von Eingängen ermöglicht einen vollständigen Satz von Endschaltern.

Die Karte hat folgende Merkmale:

- 4 *Schritt+Richtung-*Kanäle mit 312,5 kHz maximaler Schrittrate, programmierbarer Schrittlänge, Abstand und Richtungswechselzeiten
- 14 dedizierte digitale Ausgänge
- 16 dedizierte digitale Eingänge
- EPP-Kommunikation mit dem PC

### 6.13.3.1 Pinbelegung

- STEPx Der Step (Clock) Ausgang des Stepgen-Kanals x
- DIRx Die Richtungs-Ausgabe des Stepgen-Kanals x
- INx Dedizierter digitaler Eingang#x
- *OUTx* Dedizierter digitaler Ausgang #x
- GND Masse (engl. ground)

• VCC' - +3,3V geregelter Gleichstrom (engl. regulated DC)

Während der "erweiterte Hauptanschluss" über eine Reihe von Signalen verfügt, die normalerweise auf einem Step & Direction DB25-Anschluss zu finden sind - 4 Schrittgeneratoren, 9 Eingänge und 6 Allzweckausgänge -, unterscheidet sich das Layout dieses Anschlusses von dem eines standardmäßigen 26-poligen Flachbandkabels zu einem DB25-Anschluss.

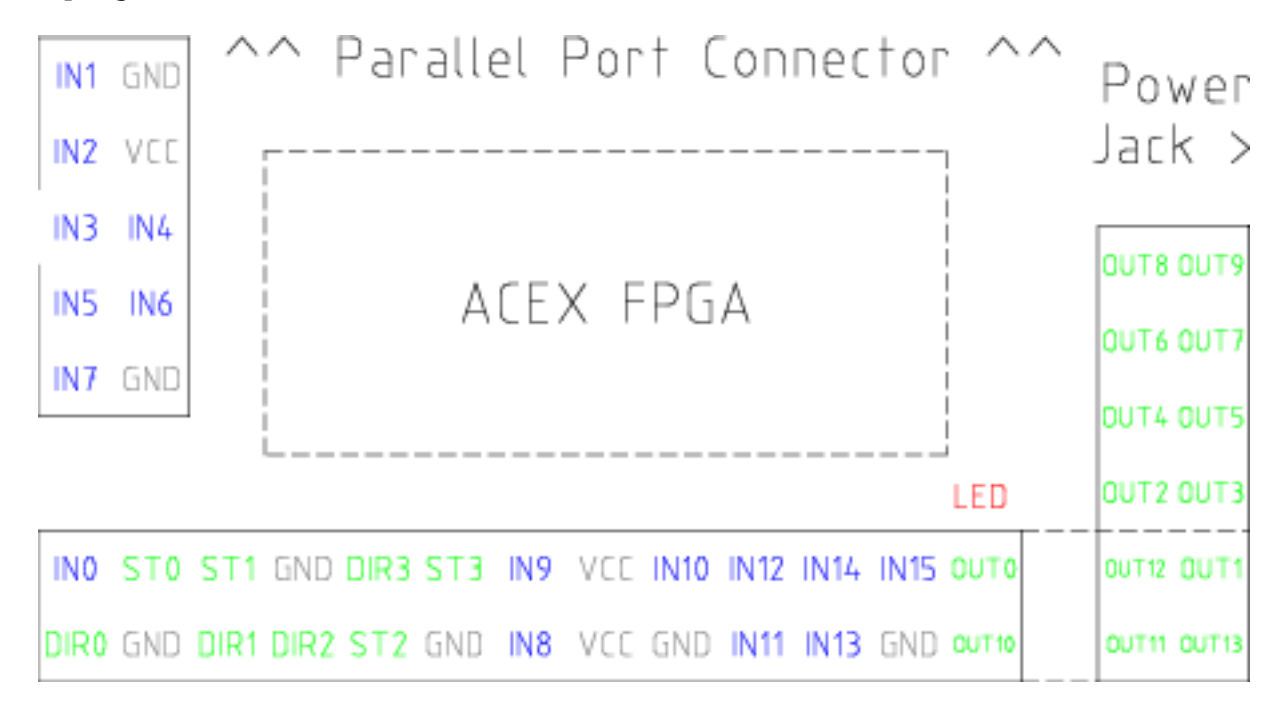

Abbildung 6.11: Pluto-Step Pinout

### 6.13.3.2 Input-Latching und Output-Aktualisierung

- Die Schrittfrequenzen für jeden Kanal werden zu unterschiedlichen Zeiten aktualisiert.
- Die digitalen Ausgänge werden alle gleichzeitig aktualisiert.
- Die digitalen Eingänge werden alle zur gleichen Zeit gehalten (engl. latched).
- Feedback-Positionen werden für jeden Kanal zu unterschiedlichen Zeiten gespeichert.

### 6.13.3.3 Schritt (engl. Step)-Wellenform-Timings

Die Firmware und der Treiber erzwingen Schrittlänge, Abstand und Richtungswechselzeiten. Die Zeiten werden auf das nächste Vielfache von 1,6 µs aufgerundet, mit einem Maximum von 49,6 µs. Die Zeitvorgaben sind dieselben wie bei der Softwarekomponente stepgen, mit der Ausnahme, dass "dirhold" und "dirsetup" zu einem einzigen Parameter "dirtime" zusammengefasst wurden, der das Maximum der beiden Parameter sein sollte, und dass für alle Kanäle stets dieselben Schrittvorgaben gelten.

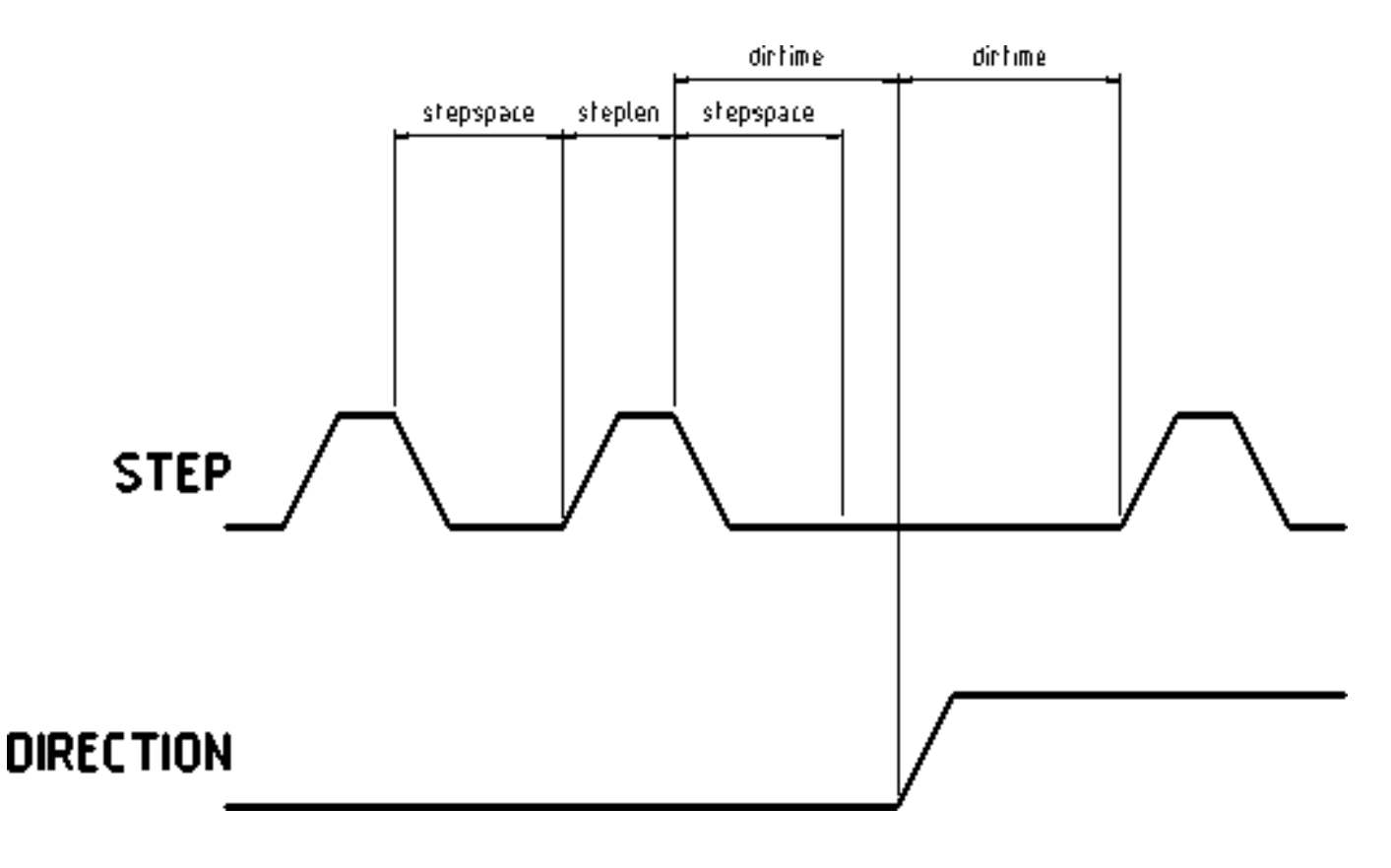

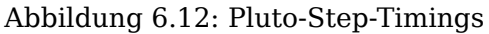

### 6.13.3.4 HAL-Funktionen, Pins und Parameter

Eine Liste aller *loadrt*-Argumente, HAL-Funktionsnamen, Pin-Namen und Parameter-Namen findet sich in der Manpage zu *pluto\_step.9*.

# 6.14 Powermax Modbus-Treiber

Dies ist ein in Python geschriebenes nicht-Echtzeit HAL-Programm zur Steuerung von Hypetherm Powermax-Plasmaschneidern unter Verwendung des Modbus-ASCII-Protokolls über RS485.

#### Anmerkung

Da es sich um ein nicht-Echtzeit-Programm handelt, kann es durch Computerbelastung und Latenzzeiten beeinträchtigt werden. Es ist möglich, die Kommunikation zu verlieren, was durch eine Änderung der Statusausgabe angezeigt wird. Es sollte immer eine Notaus-Schaltung vorhanden sein, um die Stromzufuhr zum Gerät im Notfall verlässlich unterbrechen zu können.

Diese Komponente wird mit dem halcmd-Befehl "loadusr" geladen:

loadusr -Wn pmx485 pmx485 /dev/ttyUSB0

Dadurch wird die pmx485-Komponente über den Port /dev/ttyUSB0 geladen und gewartet, bis sie bereit ist.

Es ist erforderlich, den für die Kommunikation zu verwendenden Anschluss zu benennen.

## 6.14.1 Pins

- pmx485.mode-set (bit, in) # set cutting mode
- pmx485.current-set (bit, in) # set cutting current
- pmx485.pressure-set (bit, in) # set gas pressure
- **pmx485.enable** (bit, in) # enable the component
- pmx485.mode (bit, out) # cut mode feedback
- **pmx485.current** (bit, out) **#** cutting current feedback
- pmx485.pressure (bit, out) # gas pressure feedback
- **pmx485.fault** (bit, out) **#** powermax fault code
- **pmx485.status** (bit, out) **#** connection status
- pmx485.current-min (bit, out) # minimum allowed current
- pmx485.current-max (bit, out) # maximum allowed current
- **pmx485.pressure-min** (bit, out) **#** minimum allowed gas pressure
- pmx485.pressure-max (bit, out) # maximum allowed gas pressure

# 6.14.2 Beschreibung

Um mit einem Powermax zu kommunizieren, muss die Komponente zunächst über den **enable**-Pin aktiviert werden und kann dann eine Anfrage an den Powermax stellen, indem sie einen gültigen String an die folgenden Pins schreibt:

- mode-set
- current-set
- pressure-set

#### Anmerkung

Ein **pressure-set**-Wert von Null ist gültig, der Powermax berechnet dann intern den erforderlichen Druck.

Die Kommunikation kann über das Powermax-Display oder den **Status**-Pin validiert werden. Im Fernsteuerungsmodus können der Modus, der Strom und der Druck nach Bedarf geändert werden.

Um die Kommunikation zu beenden, führen Sie einen der folgenden Schritte aus:

- Setzen Sie alle Set-Pins auf Null: mode-set, current-set und pressure-set.
- Trennen Sie das Powermax-Netzteil für etwa 30 Sekunden von der Stromquelle. Wenn Sie das System wieder einschalten, befindet es sich nicht mehr im Remote-Modus.

# 6.14.3 Referenz:

 Hypertherm Anwendungshinweis #807220 "Powermax45 XP/65/85/105/125® Serielles Kommunikationsprotokoll"

# 6.15 Servo To Go-Treiber

The Servo-To-Go (STG) is one of the first PC motion control cards supported by LinuxCNC. It is an ISA card and it exists in different flavors (all supported by this driver). The board includes up to 8 channels of quadrature encoder input, 8 channels of analog input and output, 32 bits digital I/O, an interval timer with interrupt and a watchdog.

#### Anmerkung

Uns liegen Berichte vor, dass die Operationsverstärker auf der Servo To Go-Karte nicht mit neueren ATX-Netzteilen funktionieren, die moderne DC-DC-Schaltwandler verwenden. Der Fehlermodus ist, dass die STG-Karte eine konstante Spannung ausgibt, unabhängig davon, was der Treiber ihr befiehlt. Ältere ATX-Netzteile mit linearen Spannungsreglern haben dieses Problem nicht und funktionieren problemlos mit den STG-Karten.

## 6.15.1 Installation

Das Feld base address ist optional; wenn es nicht angegeben wird, versucht der Treiber, die Karte automatisch zu erkennen. Das Feld num\_chan wird verwendet, um die Anzahl der auf der Karte verfügbaren Kanäle anzugeben; wird es nicht verwendet , dann wird die 8-Achsen-Version angenommen. Die Konfiguration der digitalen Ein- und Ausgänge wird durch einen Konfigurationsstring bestimmt, der beim Laden des Moduls an insmod übergeben wird. Das Format besteht aus einer vierstelligen Zeichenkette, welche die Richtung jeder Gruppe von Pins festlegt. Jedes Zeichen des Richtungsstrings ist entweder "I" oder "O". Das erste Zeichen bestimmt die Richtung von Anschluss A (Port A - DIO.0-7), das nächste die von Anschluss B (Port B - DIO.8-15), das nächste die von Anschluss C (Port C - DIO.16-23) und das vierte die von Anschluss D (Port D - DIO.24-31). Das Modellfeld kann verwendet werden, falls der Treiber nicht automatisch die richtige Kartenversion erkennt.

HINT: nach dem Starten des Treibers kann *dmesg* auf treiberrelevante Meldungen (z.B. automatisch erkannte Versionsnummer und Basisadresse) untersucht werden. Zum Beispiel:

loadrt hal\_stg base=0x300 num\_chan=4 dio="IOIO"

Dieses Beispiel installiert den STG-Treiber für eine Karte mit der Basisadresse 0x300, 4 Kanälen für Encoder-Feedback, DACs und ADCs sowie 32 Bits E/A, die wie folgt konfiguriert sind: die ersten 8 (Port A) als Eingang, die nächsten 8 (Port B) als Ausgang, die nächsten 8 (Port C) als Eingang und die letzten 8 (Port D) als Ausgang

loadrt hal\_stg

Dieses Beispiel installiert den Treiber und versucht, die Kartenadresse und das Kartenmodell automatisch zu erkennen. Es installiert standardmäßig 8 Achsen zusammen mit einer Standard-E/A-Einstellung: Port A und B sind als Eingang, Port C und D als Ausgang konfiguriert.

## 6.15.2 Pins

- stg.<channel>.counts (s32) Folgt den gezählten Encoder-Ticks.
- *stg.*<*channel*>*.position* (float) Gibt eine konvertierte Position aus.
- *stg.*<*channel*>*.dac-value* (float) Steuert die Spannung für den entsprechenden DAC.

- *stg.*<*channel*>*.adc-value* (float) Folgt die gemessene Spannung vom entsprechenden ADC.
- *stg.in-<pinnum>* (bit) Folgt einen physischen Eingangspin.
- *stg.in-<pinnum>-not* (bit) Folgt einem physischen Eingangspin, aber invertiert.
- *stg.out-<pinnum>* (Bit) Treibt einen physischen Ausgangspin an

Für jeden Pin ist <Kanal> die Achsennummer und <Pinnum> die logische Pin-Nummer des STG, wenn "IIOO" definiert ist. Es gibt 16 Eingangs-Pins (in-00 .. in-15) und 16 Ausgangs-Pins (out-00 .. out-15), und sie entsprechen den PORTs ABCD (in-00 ist PORTA.0, out-15 ist PORTD.7).

Der in-<pinnum>-HAL-Pin ist TRUE, wenn der physikalische Pin high ist, und FALSE, wenn der physikalische Pin low ist. Der in-<pinnum>-not HAL-Pin ist invertiert - er ist FALSE, wenn der physikalische Pin high ist. Durch Anschließen eines Signals an den einen oder anderen Pin kann der Benutzer den Zustand des Eingangs bestimmen.

## 6.15.3 Parameter

- *stg.*<*channel*>*.position-scale* (float) Die Anzahl der Zählungen / Benutzereinheiten (zur Umrechnung von Zählungen in Einheiten).
- *stg.*<*channel*>*.dac-offset* (float) Legt den Offset für den entsprechenden DAC fest.
- *stg.*<*channel*>*.dac-gain* (float) Legt die Verstärkung des entsprechenden DAC fest.
- *stg.*<*channel*>*.adc-offset* (float) Legt den Offset des entsprechenden ADC fest.
- *stg.*<*channel*>*.adc-gain* (float) Legt die Verstärkung des entsprechenden ADC fest.
- *stg.out-<pinnum>-invert* (bit) Invertiert einen Ausgangspin.

Der Parameter *-invert* bestimmt, ob ein Ausgangspin aktiv high oder aktiv low ist. Wenn *-invert* FALSE ist, wird der physikalische Pin durch das Setzen des HAL *-out*-Pins auf TRUE aktiviert und durch FALSE deaktiviert. Wenn *-invert* TRUE ist, wird der physikalische Pin durch das Setzen des HAL *-out*-Pins TRUE auf low gesetzt.

# 6.15.4 Funktionen

- *stg.capture-position* Liest die Encoder-Zähler von der Achse <channel>.
- *stg.write-dacs* Schreibt die Spannungen in die DACs.
- *stg.read-adcs* Liest die Spannungen von den ADCs.
- *stg.di-read* Liest physische In-Pins aller Ports und aktualisiert alle HAL In-<pinnum> und In- nicht <pinnum>Pins.
- *stg.do-write* Liest alle HAL out-<pinnum> Pins und aktualisiert alle physischen Ausgangspins.

# 6.16 Shuttle

## 6.16.1 Beschreibung

Shuttle ist eine Nicht-Echtzeit-HAL-Komponente, die Schnittstellen Contour Design's ShuttleXpress, ShuttlePRO, und ShuttlePRO2 Geräte mit LinuxCNC's HAL.

Wenn der Treiber ohne Befehlszeilenargumente gestartet wird, sucht er in allen /dev/hidraw\*-Gerätedateien nach Shuttle-Geräten und verwendet alle gefundenen Geräte. Wenn er mit Befehlszeilenargumenten gestartet wird, prüft er nur die angegebenen Geräte.

Das ShuttleXpress verfügt über fünf Taster, ein Jogwheel mit 10 Zählern/Umdrehung und ein federbelastetes Außenrad mit 15 Positionen, das beim Loslassen in die Mitte zurückkehrt.

Das ShuttlePRO verfügt über 13 Tasten, ein Jogwheel mit 10 Zählern/Umdrehung und ein federbelastetes Außenrad mit 15 Positionen, das beim Loslassen in die Mitte zurückkehrt.

Das ShuttlePRO2 verfügt über 15 Drucktasten, ein Jogwheel mit 10 Zählern/Umdrehung und ein federbelastetes Außenrad mit 15 Positionen, das beim Loslassen in die Mitte zurückkehrt.

#### Warnung

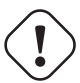

Die Shuttle-Geräte verfügen über einen internen 8-Bit-Zähler für die aktuelle Jog-Wheel-Position. Der Shuttle-Treiber kann diesen Wert nicht kennen, bis das Shuttle-Gerät sein erstes Ereignis sendet. Wenn das erste Ereignis beim Treiber eingeht, verwendet der Treiber die vom Gerät gemeldete Jogwheel-Position, um den Zähler auf 0 zu initialisieren.

Das heißt, wenn das erste Ereignis durch eine Jogwheel-Bewegung erzeugt wird, geht diese erste Bewegung verloren.

Jede Benutzerinteraktion mit dem Shuttle-Gerät erzeugt ein Ereignis, das den Fahrer über die Position des Jogwheels informiert. Wenn Sie also (zum Beispiel) beim Start eine der Tasten drücken, funktioniert das Jog-Wheel einwandfrei und bemerkt den ersten Klick.

# 6.16.2 Einrichtung

Der Shuttle-Treiber benötigt Leserechte für die Gerätedateien /dev/hidraw\*. Dies kann durch Hinzufügen einer Datei /etc/udev/rules.d/99-shuttle.rules mit dem folgenden Inhalt erreicht werden:

```
SUBSYSTEM=="hidraw", ATTRS{idVendor}=="0b33", ATTRS{idProduct}=="0020", MODE="0444"
SUBSYSTEM=="hidraw", ATTRS{idVendor}=="05f3", ATTRS{idProduct}=="0240", MODE="0444"
SUBSYSTEM=="hidraw", ATTRS{idVendor}=="0b33", ATTRS{idProduct}=="0030", MODE="0444"
```

Das LinuxCNC Debian-Paket installiert eine entsprechende udev-Datei automatisch, aber wenn Sie LinuxCNC aus dem Quellcode bauen und nicht das Debian-Paket verwenden, müssen Sie diese Datei von Hand installieren. Wenn Sie die Datei von Hand installieren, müssen Sie udev anweisen, seine Regeldateien neu zu laden, indem Sie udevadm control --reload-rules ausführen.

## 6.16.3 Pins

Allen HAL-Pin-Namen wird das Präfix "shuttle" vorangestellt, gefolgt vom Index des Geräts (die Reihenfolge, in der sie vom Treiber gefunden wurden), z. B. shuttle.0 oder shuttle.2.

#### <Prefix>.button-<ButtonNumber> (bit out)

Diese Pins sind wahr (1) wenn die Schaltfläche gedrückt wird.

#### <Prefix>.button-<ButtonNumber>-not (bit out)

Diese Pins haben den umgekehrten Zustand des Buttons, also sind sie True (1) wenn der Button nicht gedrückt wird.

#### <**Prefix**>.counts (s32 out)

Kumulierte Zählungen des Jogwheels (das innere Rad).

#### <Prefix>.spring-wheel-s32 (s32 out)

Die aktuelle Auslenkung des Federrads (des äußeren Rads). Im Ruhezustand ist er 0 und reicht von -7 am äußersten Ende gegen den Uhrzeigersinn bis +7 am äußersten Ende im Uhrzeigersinn.

#### <Prefix>.spring-wheel-f (float out)

Die aktuelle Auslenkung des Federrads (des äußeren Rads). Sie beträgt 0,0 im Ruhezustand, -1,0 im extremen Gegenuhrzeigersinn und +1,0 im extremen Uhrzeigersinn. Die Shuttle-Geräte melden die Position des Federrads als Ganzzahl von -7 bis +7, so dass dieser Pin nur 15 diskrete Werte in seinem Bereich meldet.

# 6.17 VFS11 VFD-Treiber

Dies ist ein nicht-Echtzeit HAL-Programm zur Steuerung der S11-Serie von VFDs von Toshiba.

vfs11\_vfd unterstützt serielle und TCP-Verbindungen. Serielle Verbindungen können RS232 oder RS485 sein. RS485 wird im Voll- und Halbduplex-Modus unterstützt. TCP-Verbindungen können passiv (Warten auf eine eingehende Verbindung) oder aktiv (ausgehende Verbindungen) sein, was für die Verbindung mit TCP-basierten Geräten oder über einen Terminal-Server nützlich sein kann.

Unabhängig von der Verbindungsart arbeitet vfs11\_vfd als Modbus-Master.

Diese Komponente wird mit dem halcmd-Befehl "loadusr" geladen:

loadusr -Wn spindle-vfd vfs11\_vfd -n spindle-vfd

Der obige Befehl lautet: loadusr, warten bis named geladen ist, Komponente vfs11\_vfd, named spindlevfd

# 6.17.1 Kommandozeilen-Optionen

*vfs11\_vfd* wird hauptsächlich durch INI-Datei-Optionen konfiguriert. Die Kommandozeilenoptionen sind:

- -n oder --name <halname> : den Namen der HAL-Komponente festlegen
- *-I oder --ini <inifilename>* : übernimmt die Konfiguration aus der angegebenen INI-Datei. Standardmäßig wird die Umgebungsvariable INI\_FILE\_NAME verwendet.
- -S oder --section <section name> : übernimmt die Konfiguration aus dem Abschnitt mit diesem Namen in der INI-Datei. Der Standardwert ist VFS11.
- -d oder --debug aktiviert Debug-Meldungen in der Konsolenausgabe.
- *-m oder --modbus-debug* aktiviert Modbus-Meldungen auf der Konsolenausgabe
- -r oder --report-device Geräteeigenschaften beim Starten auf der Konsole melden

Das Debugging kann durch Senden eines USR1-Signals an den vfs11\_vfd-Prozess umgeschaltet werden. Modbus-Debugging kann durch Senden eines USR2-Signals an den vfs11\_vfd-Prozess umgeschaltet werden (Beispiel: kill -USR1 pidof vfs11\_vfd ).

#### Anmerkung

Bei seriellen Konfigurationsfehlern kann das Einschalten von verbose zu einer Flut von Timeout-Fehlern führen.

# 6.17.2 Pins

Dabei steht <n> für vfs11\_vfd oder den beim Laden mit der Option -n angegebenen Namen.

- <*n*>.acceleration-pattern (bit, in) wenn true, setzt Beschleunigungs- und Verzögerungszeiten wie in den Registern F500 bzw. F501 definiert. Wird in PID Schleifen verwendet, um kürzere Rampenzeiten zu wählen und so Schwingungen zu vermeiden.
- <n>.alarm-code (s32, out) ungleich Null, wenn der Antrieb im Alarmzustand ist. Bitmap zur Beschreibung der Alarminformationen (siehe Beschreibung des Registers FC91). Verwenden Sie errreset (siehe unten), um den Alarm zu löschen.
- *<n>.at-speed* (bit, out) wenn der Antrieb die Solldrehzahl erreicht (siehe Drehzahltoleranz unten)
- <n>.current-load-percentage (float, out) gemeldet vom VFD
- *<n>.dc-brake* (bit, in) aktiviert die Gleichstrombremse. Schaltet auch das Spindel-ein Signal aus.
- <*n>.enable* (bit, in) gibt das VFD frei. Wenn false, werden alle Betriebsparameter weiterhin gelesen, aber die Steuerung wird freigegeben und die Bedienfeldsteuerung wird aktiviert (abhängig von der VFD-Einstellung).
- <n>.err-reset (bit, in) setzt Fehler (Alarme a.k.a Trip und e-stop Status) zurück. Das Zurücksetzen des VFD kann eine 2-Sekunden-Verzögerung verursachen bis der VFD neu gebootet ist und der Modbus wieder funktioniert.
- <*n>.estop* (bit, in) versetzt den VFD in den Notaus-Status. Kein Betrieb möglich, bis mit Err-Reset oder einen Neustart der Notaus rückgängig gemacht wird.
- <*n>.frequency-command* (float, out) aktuelle Zielfrequenz in Hz, wie durch den Drehzahl-Befehl (der in RPM angegeben ist), vom VFD eingestellt
- <*n>.frequency-out* (float, out) aktuelle Ausgangsfrequenz des VFD
- <*n*>.*inverter-load-percentage* (float, out) aktuelle Lastmeldung vom VFD
- <*n*>.*is-e-stopped* (bit, out) der VFD befindet sich im Notaus-Status (blinkendes "E" auf dem Bedienfeld). Verwenden Sie err-reset, um das VFD neu zu starten und den Notaus-Status zu löschen.
- *<n>.is-stopped* (bit, out) true wenn der VFD 0 Hz Ausgang meldet
- <n>.max-rpm (Float, R) tatsächliche Drehzahlgrenze basierend auf der maximalen Frequenz, die der VFD erzeugen kann, und den Typenschildwerten des Motors. Wenn z. B. die Typenschild-HZ 50 und die Typenschild-Drehzahl 1410 beträgt, der Frequenzumrichter aber bis zu 80 Hz erzeugen kann, dann würde die maximale Drehzahl 2256 (80\*1410/50) betragen. Die Frequenzgrenze wird beim Einschalten vom VFD abgelesen. Um die obere Frequenzgrenze zu erhöhen, müssen die Parameter UL und FH am Bedienfeld geändert werden. Anweisungen zum Einstellen der Höchstfrequenz finden Sie im Handbuch des VF-S11.
- <*n>.modbus-ok* (bit, out) true, wenn die Modbus-Sitzung erfolgreich aufgebaut ist und die letzten 10 Transaktionen ohne Fehler zurückgegeben wurden.
- <n>.motor-RPM (float, out) geschätzter aktueller U/min (engl. RPM)-Wert, vom VFD
- <*n*>.output-current-percentage (float, out) vom VFD
- <*n*>.output-voltage-percentage (float, out) vom VFD
- <*n*>.output-voltage (float, out) vom VFD
- <*n>.speed-command* (float, in) an den VFD gesendete Geschwindigkeit in U/min. Es ist ein Fehler, eine Geschwindigkeit zu senden, die höher ist als die im VFD eingestellte Motor Max RPM

- <*n>.spindle-fwd* (bit, in) 1 für FWD (engl. kurz für vorwärts) und 0 für REV (engl. kurz für rückwärts), gesendet an VFD
- <*n*>.*spindle-on* (bit, in) 1 für EIN und 0 für AUS an den VFD gesendet, nur bei Betrieb eingeschaltet
- <n>.spindle-rev (bit, in) 1 für EIN und 0 für AUS, nur bei Betrieb eingeschaltet
- <n>.jog-mode (bit, in) 1 für ON und 0 für OFF, aktiviert den VF-S11 jog-mode. Die Drehzahlregelung ist deaktiviert, und die Ausgangsfrequenz wird durch das Register F262 bestimmt (voreingestellt auf 5 Hz). Dies kann für die Spindelausrichtung nützlich sein. Im normalen Modus schaltet sich der VFD ab, wenn die Frequenz unter 12 Hz fällt.
- <*n>.status* (s32, out) Antrieb (engl. Drive)-Status des VFD (siehe TOSVERT VF-S11 Communications Function Instruction Manual, Register FD01). Eine Bitmap.
- <n>.trip-code (s32, out) Auslösecode, wenn VF-S11 im Auslösezustand ist.
- <n>.error-count (s32, out) Anzahl der Modbus-Transaktionen, die einen Fehler zur
  ückgegeben haben
- <*n>.max-speed* (bit, in) ignoriert den Schleifenzeit (engl. loop-time)-Parameter und lässt Modbus mit maximaler Geschwindigkeit laufen, auf Kosten einer höheren CPU-Auslastung. Empfohlene Verwendung während der Spindelpositionierung.

## 6.17.3 Parameter

Dabei steht <n> für vfs11\_vfd oder den beim Laden mit der Option -n angegebenen Namen.

- *<n>.frequency-limit* (float, RO) oberer Grenzwert, der vom VFD-Setup gelesen wird.
- *<n>.loop-time* (float, RW) wie oft der Modbus abgefragt wird (Standardintervall 0,1 Sekunden)
- <n>.nameplate-HZ (float, RW) Namen-/Typenschild in Hz des Motors (Standard 50). Dient zur Berechnung der Zielfrequenz (zusammen mit nameplate-RPM (engl. für U/min)) für einen durch den Drehzahlbefehl vorgegebenen Ziel-Drehzahlwert.
- <n>.nameplate-RPM (float, RW) (engl. für U/min) Namens-/Typenschild-Drehzahl des Motors (Standard 1410)
- <*n*>.*rpm-limit* (float, RW) weicher Grenzwert für die Motordrehzahl, der nicht überschritten werden darf (Standardwert ist die Angabe bei "nameplate-RPM" (engl. für Typenschild-Drehzahl)).
- <*n*>.tolerance (float, RW) Drehzahltoleranz (Standardwert 0,01) zur Bestimmung, ob die Spindel auf Drehzahl ist (0,01 bedeutet: Ausgangsfrequenz liegt innerhalb von 1% der Sollfrequenz)

# 6.17.4 INI-Datei-Konfiguration

Hier werden alle Optionen aufgelistet, die vfs11\_vfd versteht. Typische Einstellungen für RS-232, RS-485 und TCP finden Sie in *src/hal/user\_comps/vfs11\_vfd/\*.ini*.

```
[VFS11]
# serielle Verbindung
TYPE=rtu
# serielle Schnittstelle
DEVICE=/dev/ttyS0
# TCP-Server - Warten Sie auf eingehende Verbindung
TYP=tcpserver
```

# tcp portnumber für TYPE=tcpserver oder tcpclient P0RT=1502 # TCP-Client - aktive ausgehende Verbindung TYPE=tcpclient # Ziel, zu dem eine Verbindung aufgebaut werden soll if TYPE=tcpclient TCPDEST=192.168.1.1 ----- nur sinnvoll, wenn TYPE=rtu ------# serial device detail # 5 6 7 8 BITS= 5 # even odd none # (engl. für gerade ungerade keine) PARITY=none # 110, 300, 600, 1200, 2400, 4800, 9600, 19200, 38400, 57600, 115200 BAUD=19200 # 1 2 STOPBITS=1 #rs232 rs485 SERIAL MODE=rs485 # up down none (engl. für auf ab keine) # diese Funktion funktioniert möglicherweise nicht mit einem Ubuntu-Paket # libmodbus5/libmodbus-dev-Paket und erzeugt eine Warnung. # Die Ausführung wird fortgesetzt, als ob RTS\_MODE=up angegeben wäre. RTS MODE=up #----. . . . . . . . . . # Modbus-Timer in Sekunden # inter-character timer BYTE\_TIMEOUT=0.5 # packet timer RESPONSE\_TIMEOUT=0.5 # Ziel (engl. target)-Modbus-ID TARGET=1 # bei E/A-Fehlern wird versucht, die Verbindung nach einer Verzögerung von # RECONNECT\_DELAY Sekunden wiederherzustellen RECONNECT\_DELAY=1 # Verschiedene weitere Parameter DEBUG=10 MODBUS\_DEBUG=0 POLLCYCLES=10

## 6.17.5 HAL-Beispiel

```
#
# Beispiel für die Verwendung des VF-S11 VFD-Treibers
#
#
loadusr -Wn spindle-vfd vfs11_vfd -n spindle-vfd
```

```
# Verbinden der Spindelrichtungs-Pins mit dem VFD
net vfs11-fwd spindle-vfd.spindle-fwd <= spindle.0.forward</pre>
net vfs11-rev spindle-vfd.spindle-rev <= spindle.0.reverse</pre>
# Verbinden des Pins "Spindel ein" mit dem VF-S11
net vfs11-run spindle-vfd.spindle-on <= spindle.0.on</pre>
# Verbinden des VF-S11-auf-Geschwindigkeit-Pins
net vfs11-at-speed spindle.0.at-speed <= spindle-vfd.at-speed</pre>
# Verbinden der Spindeldrehzahl-Pins
net vfs11-RPM spindle-vfd.speed-command <= spindle.0.speed-out</pre>
# Anschluss der Gleichstrombremse an VF-S11
# Da diese bei ausgeschalteter Spindel Strom zieht, sollte der DC-Brems-Pin
# besser von einem Monoflop angesteuert werden, das bei der fallenden Flanke von "Spindel 🔶
   ein" auslöst
#net vfs11-spindle-brake spindle.N.brake => spindle-vfd.dc-brake
# um den VFS11-Jog-Modus für die Spindelausrichtung zu verwenden
# siehe orient.9 und motion.9
net spindle-orient spindle.0.orient spindle-vfd.max-speed spindle-vfd.jog-mode
# hat Vorrang vor dem Bedienfeld
setp spindel-vfd.enable 1
```

# 6.17.6 Bedienung des Panels

Der vfs11\_vfd-Treiber hat Vorrang vor der Panel-Steuerung, solange er aktiviert ist (siehe *enable* Pin), wodurch das Panel effektiv deaktiviert wird. Durch Löschen des *enable* Pins wird das Panel wieder aktiviert. Pins und Parameter können weiterhin eingestellt werden, doch werden diese nicht in den VFD geschrieben, solange der *enable* Pin nicht gesetzt ist. Betriebsparameter werden weiterhin gelesen, während die Bussteuerung deaktiviert ist. Durch kontrolliertes Beenden des vfs11\_vfd-Treibers wird der VFD vom Bus getrennt und die Kontrolle über das Panel wiederhergestellt.

Weitere Informationen finden Sie im LinuxCNC Integrators Manual. Eine detaillierte Registerbeschreibung der Toshiba VFDs finden Sie im "TOSVERT VF-S11 Communications Function Instruction Manual" (Toshiba Dokumentnummer E6581222) und im "TOSVERT VF-S11 Instruction manual" (Toshiba Dokumentnummer E6581158).

## 6.17.7 Reaktion auf Fehler (engl. error recovery)

Der vfs11\_vfd erholt sich von E/A-Fehlern wie folgt: Zunächst werden alle HAL-Pins auf Standardwerte gesetzt, und der Treiber schläft für RECONNECT\_DELAY Sekunden (Standard 1 Sekunde).

- Serieller Modus (TYPE=rtu): Bei einem Fehler wird die serielle Schnittstelle geschlossen und erneut geöffnet.
- TCP-Server-Modus (TYPE=tcpserver): Wenn die TCP-Verbindung unterbrochen wird, schaltet der Treiber wieder auf die Suche nach eingehenden Verbindungen.
- TCP-Client-Modus (TYPE=tcpclient): Bei Verlust der TCP-Verbindung stellt der Treiber die Verbindung zu *TCPDEST:PORTNO* wieder her.

# 6.17.8 Konfigurieren des VFS11 VFD für die Modbus-Nutzung

## 6.17.8.1 Anschließen der seriellen Schnittstelle

Der VF-S11 verfügt über eine RJ-45-Buchse für die serielle Kommunikation. Leider verfügt es nicht über einen Standard-RS-232-Stecker und logische Pegel. Der von Toshiba empfohlene Weg ist: Schließen Sie die USB001Z USB-zu-Seriell-Konvertierungseinheit an das Laufwerk an, und verbinden Sie den USB-Anschluss mit dem PC. Eine billigere Alternative ist eine selbstgebaute Schnittstelle (Hinweise vom Toshiba-Support, Schaltplan).

Hinweis: Der 24-V-Ausgang des VFD hat keinen Kurzschlussschutz.

Die Werkseinstellungen für die serielle Schnittstelle sind 9600/8/1/gerade, das Protokoll ist standardmäßig das proprietäre Toshiba Inverter Protocol".

## 6.17.8.2 Modbus-Einrichtung

Mehrere Parameter müssen eingestellt werden, bevor der VF-S11 mit diesem Modul kommunizieren kann. Dies kann entweder manuell über das Bedienfeld oder über die serielle Verbindung erfolgen - Toshiba liefert eine Windows-Anwendung namens *PCM001Z*, die Parameter im VFD lesen/einstellen kann. Hinweis - PCM001Z spricht nur das Toshiba Wechselrichterprotokoll. Der letzte Parameter, den Sie ändern möchten, ist das Protokoll - stellen Sie es von Toshiba Inverter Protocol auf Modbus um; danach ist die Windows-Anwendung nutzlos.

Um die obere Frequenzgrenze zu erhöhen, müssen die Parameter UL und FH auf dem Panel geändert werden. Ich habe sie von 50 auf 80 erhöht.

Siehe dump-params.mio für eine Beschreibung der nicht standardmäßigen VF-S11-Parameter meiner Einrichtung. Diese Datei ist für das modio Modbus interactive utility.

## 6.17.9 Hinweis zur Programmierung

Der Treiber vfs11\_vfd verwendet die Bibliothek libmodbus Version 3, die aktueller ist als der in gs2\_vfd verwendete Code der Version 2.

Die Ubuntu-Pakete libmodbus5 und libmodbus-dev sind erst ab Ubuntu 12 (*Precise Pengolin*) verfügbar. Außerdem fehlt diesen Paketen die Unterstützung für die MODBUS\_RTS\_MODE\_\*-Flags. Daher kann das Erstellen von vfs11\_vfd mit dieser Bibliothek eine Warnung erzeugen, wenn RTS\_MODE= in der INI-Datei angegeben ist.

Um die volle Funktionalität auf Ubuntu Lucid und Precise zu nutzen:

- Entfernen Sie die libmodbus-Pakete: sudo apt-get remove libmodbus5 libmodbus-dev
- erstellen und installieren Sie libmodbus Version 3 aus den Quellen, wie unter hier beschrieben.

Libmodbus kann nicht auf Ubuntu Hardy gebaut werden, daher ist vfs11\_vfd auf Hardy nicht verfügbar.

# Kapitel 7

# **Hardware-Beispiele**

# 7.1 PCI-Parallelport

Wenn Sie eine zweite parallele Schnittstelle zu Ihrem PCI-Bus hinzufügen, müssen Sie die Adresse herausfinden, bevor Sie sie mit LinuxCNC verwenden können.

Um die Adresse Ihrer Parallelportkarte zu ermitteln, öffnen Sie ein Terminalfenster und geben Sie ein

lspci -v

Sie werden etwas Ähnliches sehen, wie auch Informationen über alles andere auf dem PCI-Bus:

```
0000:00:10.0 Communication controller: \
NetMos Technology PCI 1 port parallel adapter (rev 01)
Subsystem: LSI Logic / Symbios Logic: Unknown device 0010
Flags: medium devsel, IRQ 11
I/0 ports at a800 [size=8]
I/0 ports at ac00 [size=8]
I/0 ports at b000 [size=8]
I/0 ports at b400 [size=8]
I/0 ports at b800 [size=8]
I/0 ports at b800 [size=8]
I/0 ports at b800 [size=16]
```

In meinem Fall war die Adresse die erste, also änderte ich meine .hal-Datei von loadrt hal\_parport cfg=0x378

zu

loadrt hal\_parport cfg="0x378 0xa800 in"

(Beachten Sie die Anführungszeichen, in denen die Adressen stehen.)

und fügte dann die folgenden Zeilen hinzu, damit der Parport gelesen und geschrieben werden kann:

addf parport.1.read base-thread addf parport.1.write base-thread

Nachdem Sie die obigen Schritte durchgeführt haben, starten Sie mit dieser Konfiguration und überprüfen Sie, ob im Fenster Maschine/HAL-Konfiguration angezeigt wird, dass die parallele Schnittstelle geladen wurde.

## 427 / 1392

# 7.2 Spindelsteuerung

LinuxCNC kann bis zu 8 Spindeln steuern. Die Anzahl wird in der INI-Datei eingestellt. Die Beispiele unten beziehen sich alle auf eine Einspindelkonfiguration mit Spindelsteuerungspins mit Namen wie *spindle.0...* Im Falle einer Mehrspindelmaschine ist alles, was sich ändert, dass zusätzliche Pins mit Namen wie *spindle.6...* existieren.

# 7.2.1 0-10 Volt Spindle Speed

Wenn Ihre Spindeldrehzahl durch ein analoges Signal gesteuert wird (z. B. durch einen VFD mit einem 0 V bis 10 V-Signal) und Sie eine DAC-Karte wie die m5i20 zur Ausgabe des Steuersignals verwenden:

Zunächst müssen Sie die Skala von Spindeldrehzahl zu Steuersignal, das ist die anliegende Spannung, ermitteln. In diesem Beispiel entspricht die Höchstgeschwindigkeit der Spindel von 5000 U/min 10 Volt.

 $\frac{10 \, Volts}{5000 \, RPM} = \frac{0.002 \, Volts}{1 \, RPM}$ 

Wir müssen der HAL-Datei eine Skalierungskomponente hinzufügen, um die *spindle.N.speed-out* auf die vom VFD benötigten Werte 0 bis 10 zu skalieren, wenn Ihre DAC-Karte keine Skalierung vornimmt.

```
loadrt scale count=1
addf scale.0 servo-thread
setp scale.0.gain 0.002
net spindle-speed-scale spindle.0.speed-out => scale.0.in
net spindle-speed-DAC scale.0.out => <Ihr DAC Pin-Name>
```

# 7.2.2 PWM Spindle Speed

Wenn Ihre Spindel durch ein PWM-Signal gesteuert werden kann, verwenden Sie die Komponente "pwmgen", um das Signal zu erzeugen:

```
loadrt pwmgen output_type=0
addf pwmgen.update servo-thread
addf pwmgen.make-pulses base-thread
net spindle-speed-cmd spindle.0.speed-out => pwmgen.0.value
net spindle-on spindle.0.on => pwmgen.0.enable
net spindle-pwm pwmgen.0.pwm => parport.0.pin-09-out
# Set the spindle's top speed in RPM
setp pwmgen.0.scale 1800
```

Dabei wird davon ausgegangen, dass die Spindelsteuerung einfach auf PWM reagiert: 0 % PWM ergibt 0 U/min, 10 % PWM ergibt 180 U/min, usw. Wenn eine Mindest-PWM erforderlich ist, um die Spindel zum Drehen zu bringen, folgen Sie dem Beispiel in der Beispielkonfiguration der nist-lathe und verwenden Sie eine Skalierungskomponente.

# 7.2.3 Spindle Enable

Wenn Sie ein Spindelaktivierungssignal benötigen, verknüpfen Sie Ihren Ausgangspin mit *spindle.0.on*. Um diese Pins mit einem Parallelport-Pin zu verknüpfen, fügen Sie etwas wie das Folgende in Ihre .hal-Datei ein, wobei Sie darauf achten, dass Sie den Pin auswählen, der mit Ihrem Steuergerät verbunden ist.

```
net spindle-enable spindle.0.on => parport.0.pin-14-out
```

## 7.2.4 Spindle Direction

Wenn Sie die Kontrolle über die Drehrichtung Ihrer Spindel haben, dann werden die HAL-Pins *spindle.N.forward* und *spindle.N.reverse* durch die G-Codes M3 und M4 gesteuert. Die Spindeldrehzahl S*n* muss auf einen positiven Wert ungleich Null eingestellt werden, damit M3/M4 die Spindelbewegung einschalten kann.

Um diese Pins mit einem Parallelport-Pin zu verknüpfen, fügen Sie etwas wie das Folgende in Ihre .hal-Datei ein und stellen sicher, dass Sie den Pin auswählen, der mit Ihrem Steuergerät verbunden ist.

```
net spindle-fwd spindle.0.forward => parport.0.pin-16-out
net spindle-rev spindle.0.reverse => parport.0.pin-17-out
```

# 7.2.5 Spindle Soft Start

Wenn Sie Ihren Spindeldrehzahl-Befehl rampenförmig erhöhen müssen und Ihre Steuerung nicht über diese Funktion verfügt, kann dies in HAL erfolgen. Grundsätzlich müssen Sie die Ausgabe von *spindle.N.speed-out* zu entführen und führen Sie es durch eine *limit2*-Komponente mit der Skala eingestellt, so dass es die Drehzahl von *spindle.N.speed-out* zu Ihrem Gerät, das die Drehzahl empfängt Rampe wird. Der zweite Teil ist es, LinuxCNC wissen, wenn die Spindel bei der Geschwindigkeit, so dass die Bewegung beginnen kann.

In dem 0-10-Volt-Beispiel wird hierzu die Zeile

net spindle-speed-scale spindle.0.speed-out => scale.0.in

wie im folgenden Beispiel geändert:

**Einführung in die HAL-Komponenten limit2 und near** Für den Fall, dass Sie sie noch nicht kennen, hier eine kurze Einführung in die beiden HAL-Komponenten, die im folgenden Beispiel verwendet werden.

- Ein *limit2* ist eine HAL-Komponente (Fließkomma), die einen Eingangswert akzeptiert und einen Ausgang liefert, der auf einen Max/Min-Bereich begrenzt wurde und außerdem eine bestimmte Änderungsrate nicht überschreiten darf.
- *near* ist eine HAL-Komponente (Gleitkomma) mit einem binären Ausgang, der angibt, ob zwei Eingaben ungefähr gleich sind.

Weitere Informationen finden Sie in der Dokumentation zu den HAL-Komponenten oder in den Manpages, sagen Sie einfach *man limit2* oder *man near* in einem Terminal.

```
# die Ausgabe der Spindelrampe wird an die Sklaierung gesendet
net spindle-ramped <= spindle-ramp.out => scale.0.in
# um zu wissen, wann die Bewegung beginnen soll, senden wir die Nahkomponente
# (namens spindle-at-speed) an die Spindeldrehzahl aus
# dem Signal spindle-cmd und der tatsächlichen Spindeldrehzahl
# vorausgesetzt, Ihre Spindel kann mit der maxv-Einstellung beschleunigen.
net spindle-cmd => spindle-at-speed.in1
net spindle-ramped => spindle-at-speed.in2
# die Ausgabe von spindle-at-speed wird an spindle.0.at-speed gesendet
# und wenn dies wahr ist, beginnt die Bewegung
```

net spindle-ready <= spindle-at-speed.out => spindle.0.at-speed

## 7.2.6 Spindel-Feedback

#### 7.2.6.1 Spindelsynchronisierte Bewegung

Spindel-Feedback wird von LinuxCNC benötigt, um alle Spindel koordinierte Bewegungen wie Gewindeschneiden und konstante Oberflächengeschwindigkeit (engl. constant surface speed, kurz CSS) durchzuführen. LinuxCNC kann synchronisierte Bewegung und CSS mit bis zu 8 Spindeln durchführen. Welche Spindeln verwendet werden, wird von G-Code gesteuert. CSS ist mit mehreren Spindeln gleichzeitig möglich.

Der StepConf Wizard kann die Verbindungen für eine Einspindelkonfiguration für Sie durchführen, wenn Sie Encoder Phase A und Encoder Index als Eingänge auswählen.

Hardware-Annahmen für dieses Beispiel:

- An der Spindel ist ein Drehgeber angeschlossen, der auf der Phase A 100 Impulse pro Umdrehung ausgibt.
- Die A-Phase des Encoders wird an den Pin 10 des Parallelports angeschlossen.
- Der Indeximpuls des Encoders wird an den Parallelport Pin 11 angeschlossen.

Grundlegende Schritte, um die Komponenten hinzuzufügen und zu konfigurieren: <sup>1 2 3</sup>

<sup>&</sup>lt;sup>1</sup>In diesem Beispiel gehen wir davon aus, dass bereits einige Messgerate an die Achsen/Gelenke 0, 1 und 2 ausgegeben wurden. Das nächste verfügbare Messgerät, das wir an der Spindel anbringen können, wäre also Nummer 3. Ihre Situation kann davon abweichen

<sup>&</sup>lt;sup>2</sup>Der HAL-Encoder index-enable ist eine Ausnahme von der Regel, da er sich sowohl als Eingang als auch als Ausgang verhält, siehe den Abschnitt zu Encodern für Details

<sup>&</sup>lt;sup>3</sup>Weil wir oben *non-quadrature simple counting…* ausgewählt haben, können wir mit *quadrature* counting auskommen, ohne einen B-Quadratureingang zu haben.

net spindle-index-enable encoder.3.index-enable <=> spindle.0.index-enable

```
# Verbinden Sie die HAL-Encodereingänge mit dem realen Encoder.
net spindle-phase-a encoder.3.phase-A <= parport.0.pin-10-in
net spindle-phase-b encoder.3.phase-B
net spindle-index encoder.3.phase-Z <= parport.0.pin-11-in</pre>
```

#### 7.2.6.2 Spindle At Speed

Damit LinuxCNC zu warten, bis die Spindel bei der Geschwindigkeit vor der Ausführung einer Reihe von Bewegungen, die spindle.*N*.at-Geschwindigkeit muss wahr in dem Moment die Spindel ist bei der befohlenen Geschwindigkeit zu drehen. Um dies zu erreichen, benötigen Sie ein Spindel-Feedback von einem Encoder. Da die Rückmeldung und die befohlene Drehzahl in der Regel nicht "genau" übereinstimmen, sollten Sie die Komponente "nahe" verwenden, um festzustellen, ob die beiden Zahlen nahe genug beieinander liegen.

Die benötigten Verbindungen sind vom Spindeldrehzahl-Sollwertsignal zu near.n.in1 und von der Spindeldrehzahl vom Encoder zu near.n.in2. Dann wird der near.n.out mit spindle.*N*.at-speed verbunden. Die near.n.scale muss so eingestellt werden, dass sie angibt, wie nahe die beiden Zahlen beieinander liegen müssen, bevor der Ausgang aktiviert wird. Je nach Ihrer Einrichtung müssen Sie die Skala möglicherweise an Ihre Hardware anpassen.

Die folgenden Angaben sind typisch für die Ergänzungen, die in Ihrer HAL-Datei erforderlich sind, um Spindle At Speed zu aktivieren. Wenn Sie in Ihrer HAL-Datei bereits "near" haben, erhöhen Sie die Anzahl und passen Sie den Code entsprechend an. Vergewissern Sie sich, dass die Signalnamen in Ihrer HAL-Datei identisch sind.

# Eine near-Komponente laden und an einen Thread anhängen. loadrt near addf near.0 servo-thread # Einen Eingang mit der befohlenen Spindeldrehzahl verbinden. net spindle-cmd => nahe.0.in1 # Einen Eingang mit der vom Encoder gemessenen Spindelgeschwindigkeit verbinden. net spindle-velocity => near.0.in2 # Ausgang mit dem Eingang "Spindel-at-speed" verbinden. net spindle-at-speed spindle.0.at-speed <= near.0.out # Die Spindeldrehzahleingänge werden so eingestellt, dass sie innerhalb von 1% ↔ übereinstimmen. setp near.0.scale 1.01

# 7.3 MPG Handgeräte

In diesem Beispiel wird erklärt, wie die heute auf dem Markt befindlichen MPG-Hängegeräte angeschlossen werden können. In diesem Beispiel wird ein MPG3-Pendant und eine C22-Pendant-Schnittstellenka von CNC4PC verwendet, die an einen zweiten parallelen Port angeschlossen ist, der in den PCI-Steckplatz gesteckt wird. Dieses Beispiel bietet Ihnen 3 Achsen mit 3 Schrittweiten von 0,1, 0,01, 0,001

Fügen Sie in Ihrer Datei custom.hal oder jog.hal Folgendes hinzu, wobei Sie sicherstellen müssen, dass Sie nicht bereits mux4 oder einen Encoder verwenden. Falls doch, erhöhen Sie einfach die Anzahl und ändern Sie die Referenznummern. Weitere Informationen über mux4 und encoder finden Sie im HAL-Handbuch oder in der Manpage.

Weitere Informationen zum Hinzufügen einer HAL-Datei finden Sie im Abschnitt INI HAL der Dokumentation. Für jedes Gelenk und alle Koordinatenbuchstaben sind Jog-Management-Pins vorgesehen. In diesem Beispiel werden die Achsen-Jogging-Pins für das Jogging im Weltmodus verwendet. Bei Maschinen mit nicht-identischen Kinematiken müssen möglicherweise zusätzliche Verbindungen für das Jogging im Gelenkmodus verwendet werden.

#### jog.hal

# Jog Pendant loadrt encoder num chan=1 loadrt mux4 count=1 addf encoder.capture-position servo-thread addf encoder.update-counters base-thread addf mux4.0 servo-thread # Wenn Ihr MPG ein Quadratursignal pro Klick ausgibt, setzen Sie x4 auf 1. # Wenn Ihr MPG 1 Impuls pro Klick ausgibt, setzen Sie x4 auf 0 setp encoder.0.x4-mode 0 # Für den Geschwindigkeitsmodus, auf 1 setzen. # Im Geschwindigkeitsmodus hält die Achse an, wenn der Drehknopf gestoppt wird. # auch wenn das bedeutet, dass die befohlene Bewegung nicht abgeschlossen ist, # Für den Positionsmodus (die Voreinstellung), setzen Sie auf 0. # Im Positionsmodus bewegt sich die Achse bei jeder Zählung genau jog-scale viele # Einheiten für jede Zählung, unabhängig davon, wie lange das dauern könnte, setp axis.x.jog-vel-mode 0 setp axis.y.jog-vel-mode 0 setp axis.z.jog-vel-mode 0 # Hier wird die Skala festgelegt, die auf der Grundlage des Eingangs am mux4 verwendet wird  $\leftrightarrow$ setp mux4.0.in0 0.1 setp mux4.0.in1 0.01 setp mux4.0.in2 0.001 # Die Eingänge der Komponente mux4 net scale1 mux4.0.sel0 <= parport.1.pin-09-in</pre> net scale2 mux4.0.sel1 <= parport.1.pin-10-in</pre> # Die Ausgabe des mux4 wird an jede Achsen-Jog-Skala gesendet net mpg-scale <= mux4.0.out</pre> net mpg-scale => axis.x.jog-scale net mpg-scale => axis.y.jog-scale net mpg-scale => axis.z.jog-scale # Die MPG Eingänge net mpg-a encoder.0.phase-A <= parport.1.pin-02-in</pre> net mpg-b encoder.0.phase-B <= parport.1.pin-03-in</pre> # The Achsen-Auswahl Eingänge net mpg-x axis.x.jog-enable <= parport.1.pin-04-in</pre> net mpg-y axis.y.jog-enable <= parport.1.pin-05-in</pre> net mpg-z axis.z.jog-enable <= parport.1.pin-06-in</pre> # Der Encoder-Ausgang zählt für die Achse. Nur die ausgewählte Achse wird sich bewegen. net encoder-counts <= encoder.0.counts</pre> net encoder-counts => axis.x.jog-counts net encoder-counts => axis.y.jog-counts net encoder-counts => axis.z.jog-counts

Wenn die Maschine zu einer hohen Beschleunigung fähig ist, um die Bewegungen für jeden Klick des MPG zu glätten, verwenden Sie die Komponente ilowpass, um die Beschleunigung zu begrenzen.

#### jog.hal mit ilowpass

loadrt encoder num chan=1 loadrt mux4 count=1 addf encoder.capture-position servo-thread addf encoder.update-counters base-thread addf mux4.0 servo-thread loadrt ilowpass addf ilowpass.0 servo-thread setp ilowpass.0.scale 1000 setp ilowpass.0.gain 0.01 # Wenn Ihr MPG ein Quadratursignal pro Klick ausgibt, setzen Sie x4 auf 1. # Wenn Ihr MPG 1 Impuls pro Klick ausgibt, setzen Sie x4 auf 0 setp encoder.0.x4-mode 0 # Für den Geschwindigkeitsmodus, auf 1 setzen. # Im Geschwindigkeitsmodus hält die Achse an, wenn der Drehknopf gestoppt wird. # auch wenn das bedeutet, dass die befohlene Bewegung nicht abgeschlossen ist, # Für den Positionsmodus (die Voreinstellung), setzen Sie auf 0. # Im Positionsmodus bewegt sich die Achse bei jeder Zählung genau jog-scale viele # Einheiten für jede Zählung, unabhängig davon, wie lange das dauern könnte, setp axis.x.jog-vel-mode 0 setp axis.y.jog-vel-mode 0 setp axis.z.jog-vel-mode 0 # Hier wird die Skalierung festgelegt, die auf der Grundlage des Eingangs zum mux4 ↔ verwendet wird. # Die hier verwendete Skalierung muss mit der ilowpass-Skala multipliziert werden setp mux4.0.in0 0.0001 setp mux4.0.in1 0.00001 setp mux4.0.in2 0.000001 # Die Eingänge der Komponente mux4 net scale1 mux4.0.sel0 <= parport.1.pin-09-in</pre> net scale2 mux4.0.sel1 <= parport.1.pin-10-in</pre> # Die Ausgabe des Encoder counts (engl. für Zählerstand) wird an ilowpass gesendet. net mpg-out ilowpass.0.in <= encoder.0.counts</pre> # Die Ausgabe des mux4 wird an jede Achsen-Jog-Skala gesendet net mpg-scale <= mux4.0.out</pre> net mpg-scale => axis.x.jog-scale net mpg-scale => axis.y.jog-scale net mpg-scale => axis.z.jog-scale # Die MPG Eingänge net mpg-a encoder.0.phase-A <= parport.1.pin-02-in</pre> net mpg-b encoder.0.phase-B <= parport.1.pin-03-in</pre> # The Achsen-Auswahl Eingänge net mpg-x axis.x.jog-enable <= parport.1.pin-04-in</pre> net mpg-y axis.y.jog-enable <= parport.1.pin-05-in</pre> net mpg-z axis.z.jog-enable <= parport.1.pin-06-in</pre> # Die Ausgabe des ilowpasses wird an jede Achsen-Jog-Zählung gesendet # Nur die ausgewählte Achse wird verschoben. net encoder-counts <= ilowpass.0.out</pre> net encoder-counts => axis.x.jog-counts net encoder-counts => axis.y.jog-counts

net encoder-counts => axis.z.jog-counts

# 7.4 GS2 Spindel

## 7.4.1 Beispiel

Dieses Beispiel zeigt die Verbindungen benötigt, um eine Automation Direct GS2 VFD verwenden, um eine Spindel zu fahren. Die Spindeldrehzahl und Richtung werden von LinuxCNC gesteuert.

Die Verwendung der GS2-Komponente erfordert nur sehr wenig Einrichtungsaufwand. Wir beginnen mit einer vom StepConf Wizard generierten Konfiguration. Vergewissern Sie sich, dass die Pins mit "Spindle CW" (engl. kurz für Uhrzeigersinn) und "Spindle PWM" im Setup-Bildschirm für den Parallelport auf unbenutzt gesetzt sind.

In der custom.hal Datei platzieren wir das Folgende, um LinuxCNC mit dem GS2 zu verbinden und LinuxCNC den Antrieb steuern zu lassen.

#### **GS2 Beispiel**

# Laden der nicht-Echtzeit-Komponente für die Automation Direct GS2 VFDs loadusr -Wn spindle-vfd gs2 vfd -r 9600 -p none -s 2 -n spindle-vfd

# Verbinden des Pin f
ür die Spindelrichtung mit dem GS2
net gs2-fwd spindle-vfd.spindle-fwd <= spindle.N.forward</pre>

# Verbinden des Spindel-Ein-Pin mit dem GS2
net gs2-run spindle-vfd.spindle-on <= spindle.N.on</pre>

# Verbinden des GS2 bei Geschwindigkeit mit der Bewegung bei Geschwindigkeit net gs2-at-speed spindle.N.at-speed <= spindle-vfd.at-speed</pre>

# Verbinden der Spindeldrehzahl mit dem GS2
net gs2-RPM spindle-vfd.speed-command <= spindle.N.speed-out</pre>

#### Anmerkung

Die Übertragungsgeschwindigkeit kann je nach der genauen Umgebung höher sein. Sowohl das Laufwerk als auch die Befehlszeilenoptionen müssen übereinstimmen. Um auf Übertragungsfehler zu prüfen, fügen Sie die Befehlszeilenoption -v hinzu und führen Sie das Programm über ein Terminal aus.

Am GS2-Antrieb selbst müssen Sie einige Einstellungen vornehmen, damit die Modbus-Kommunikation funktioniert. Je nach Ihren physischen Anforderungen müssen möglicherweise noch weitere Parameter eingestellt werden, die jedoch den Rahmen dieses Handbuchs sprengen würden. Weitere Informationen zu den Antriebsparametern finden Sie im GS2-Handbuch, das mit dem Antrieb geliefert wurde.

- Die Kommunikationsschalter müssen auf RS-232C eingestellt sein.
- Die Motorparameter müssen so eingestellt werden, dass sie mit dem Motor übereinstimmen.
- P3.00 (Source of Operation Command) muss auf Operation determined by RS-485 interface, 03 oder 04 gesetzt sein.
- P4.00 (Quelle des Frequenzbefehls) muss auf "Frequenz bestimmt durch RS232C/RS485-Kommunikations eingestellt werden, 05.

- P9.01 (Übertragungsgeschwindigkeit) muss auf 9600 Baud eingestellt werden, 01.
- P9.02 (Kommunikationsprotokoll) muss auf "Modbus RTU-Modus, 8 Datenbits, keine Parität, 2 Stoppbits" eingestellt werden, 03.

Ein auf diesem Beispiel basierendes PyVCP-Panel ist hier.

# **Kapitel 8**

# ClassicLadder

# 8.1 ClassicLadder Einführung

# 8.1.1 Geschichte

ClassicLadder ist eine freie Implementierung eines Ladder/Kontaktplan-Interpreters, veröffentlicht unter der LGPL. Sie wurde von Marc Le Douarain geschrieben.

Er beschreibt den Beginn des Projekts auf seiner Website:

Ich beschloss, anfangs, im Februar 2001, eine Kontaktplansprache nur zu Testzwecken zu programmieren. Es war geplant, dass ich nach meinem Ausscheiden aus dem Unternehmen, in dem ich damals tätig war, an einem neuen Produkt mitarbeiten würde. Und ich dachte, dass es eine gute Option wäre, eine Ladder Language in diesen Produkten zu haben. Und so begann ich, die ersten Zeilen zu programmieren, um eine Sprosse mit minimalen Elementen zu berechnen und dynamisch unter Gtk darzustellen, um zu sehen, ob meine erste Idee, das alles zu realisieren, funktioniert.

Und da ich schnell festgestellt habe, dass es recht gut vorankommt, habe ich mit komplexeren Elementen weitergemacht: Zeitschaltuhr, mehrere Sprossen usw...

Voila, hier ist diese Arbeit... und mehr: Seitdem habe ich weitere Funktionen hinzugefügt.

- Marc Le Douarain, aus "Genesis" auf der ClassicLadder Website

ClassicLadder wurde angepasst, um mit LinuxCNC's HAL arbeiten, und ist derzeit zusammen mit LinuxCNC verteilt werden. Wenn es Fragen/Probleme/Bugs bitte melden Sie sie an das LinuxCNC Projekt.

# 8.1.2 Einführung

Ladder Logic oder die Ladder-Programmiersprache ist eine Methode zum Zeichnen von elektrischen Logikschaltplänen. Sie ist heute eine sehr beliebte grafische Sprache für die Programmierung speicherprogrammierbarer Steuerungen (SPS). Ursprünglich wurde sie erfunden, um eine Logik zu beschreiben, die aus Relais besteht. Der Name beruht auf der Beobachtung, dass Programme in dieser Sprache Leitern ähneln, mit zwei vertikalen "Schienen" und einer Reihe von horizontalen "Sprossen" dazwischen. In Deutschland und anderswo in Europa ist es üblich, die Sprossen waagerecht am oberen und unteren Rand der Seite zu zeichnen, während die Sprossen senkrecht von links nach rechts verlaufen.

Ein Programm in Kontaktplanlogik, auch Kontaktplan genannt, ist einem Schaltplan für eine Reihe von Relaisschaltungen ähnlich. Die Kontaktplanlogik ist nützlich, weil eine Vielzahl von Ingenieuren

und Technikern sie aufgrund der Ähnlichkeit ohne viel zusätzliche Schulung verstehen und verwenden kann.

Die Kontaktplanlogik wird häufig zur Programmierung von SPS verwendet, wenn eine sequenzielle Steuerung eines Prozesses oder eines Fertigungsvorgangs erforderlich ist. Die Kontaktplanlogik ist nützlich für einfache, aber kritische Steuerungssysteme oder für die Überarbeitung alter festverdrahteter Relaisschaltungen. Da speicherprogrammierbare Steuerungen immer ausgereifter wurden, wurde sie auch in sehr komplexen Automatisierungssystemen eingesetzt.

Die Kontaktplanlogik kann als regelbasierte Sprache und nicht als prozedurale Sprache betrachtet werden. Eine "Sprosse" im Kontaktplan stellt eine Regel dar. Bei der Verwendung von Relais und anderen elektromechanischen Geräten werden die verschiedenen Regeln gleichzeitig und sofort "ausgeführt". Bei der Implementierung in eine speicherprogrammierbare Steuerung werden die Regeln in der Regel sequentiell von der Software in einer Schleife ausgeführt. Wenn die Schleife schnell genug ausgeführt wird, in der Regel viele Male pro Sekunde, wird der Effekt der gleichzeitigen und unmittelbaren Ausführung erzielt.

Die Kontaktplanlogik folgt diesen allgemeinen Schritten für den Betrieb.

- Eingänge lesen
- Logik auflösen
- Ausgaben aktualisieren

## 8.1.3 Beispiel

Die gebräuchlichsten Bestandteile von Leitern sind Kontakte (Eingänge), die in der Regel entweder Öffner (NC) oder Schließer (NO) sind, und Spulen (Ausgänge).

• die Spule (Ausgang)

Natürlich gibt es noch viele weitere Komponenten einer vollständigen Leitersprache, aber das Verständnis dieser Komponenten wird Ihnen helfen, das Gesamtkonzept zu begreifen.

Die Leiter eines Kontaktplans besteht aus einer oder mehreren Sprossen. Diese Sprossen sind horizontale Leiterbahnen (die Drähte darstellen), auf denen sich Komponenten befinden (Eingänge, Ausgänge und andere), die von links nach rechts ausgewertet werden.

Dieses Beispiel ist die einfachste Sprosse:

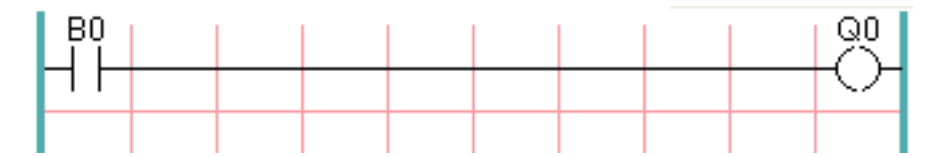

Der Eingang auf der linken Seite, B0, ein Schließer, ist mit der Spule (Ausgang) auf der rechten Seite, Q0, verbunden. Stellen Sie sich nun vor, dass am linken Ende eine Spannung angelegt wird, weil der Eingang B0 aktiv wird (z. B. weil der Eingang aktiviert ist oder der Benutzer den Schließer betätigt hat). Die Spannung hat einen direkten Weg zur Spule (Ausgang) rechts, Q0. Infolgedessen schaltet die Spule Q0 (Ausgang) von 0/aus/falsch auf 1/an/wahr. Wenn der Benutzer B0 loslässt, kehrt der Ausgang Q0 schnell zu 0/aus/falsch zurück.

## 8.1.4 Grundlegende selbsthaltende Ein-Aus-Schaltung

Nehmen wir an, wir fügen dem obigen Beispiel einen Schalter hinzu, der immer dann schließt, wenn die Spule Q0 aktiv ist. Dies wäre der Fall bei einem Relais, bei dem die Spule die Schaltkontakte aktivieren kann, oder bei einem Schütz, bei dem es oft mehrere kleine Hilfskontakte zusätzlich zu den großen dreiphasigen Kontakten gibt, die das Hauptmerkmal des Schützes sind.

Da dieser Hilfsschalter in unserem früheren Beispiel von der Spule Q0 angesteuert wird, geben wir ihm die gleiche Nummer wie der Spule, die ihn ansteuert. Dies ist die Standardpraxis in der Kontaktplanprogrammierung, auch wenn es zunächst seltsam erscheinen mag, dass ein Schalter mit der gleichen Nummer wie eine Spule bezeichnet wird. Nennen wir also diesen Hilfskontakt Q0 und verbinden ihn mit dem Tasterkontakt B0 aus unserem früheren Beispiel.

Werfen wir einen Blick darauf:

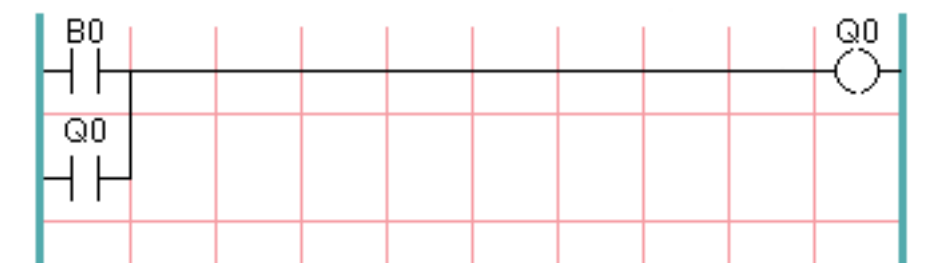

Wenn der Benutzer den Taster B0 drückt, schaltet sich wie zuvor die Spule Q0 ein. Und wenn die Spule Q0 eingeschaltet wird, dann wird der Schalter Q0 eingeschaltet. Jetzt kommt der interessante Teil. Wenn der Benutzer den Druckknopf B0 loslässt, bleibt die Spule Q0 nicht wie zuvor stehen. Das liegt daran, dass der Schalter Q0 dieser Schaltung den Druckknopf des Benutzers tatsächlich gedrückt hält. Wir sehen also, dass der Schalter Q0 die Spule Q0 auch dann noch anhält, wenn der Starttaster losgelassen wurde.

Diese Art von Kontakt an einer Spule oder einem Relais, auf diese Weise verwendet, wird oft als "Haltekontakt" bezeichnet, weil er die Spule, mit der er verbunden ist, "festhält". Gelegentlich wird er auch als "Siegelkontakt" (engl. seal contact) bezeichnet, und wenn er aktiv ist, sagt man, dass der Stromkreis "versiegelt" ist.

Leider hat unsere Schaltung bisher wenig praktischen Nutzen, denn wir haben zwar einen Einschaltoder Startknopf in Form des Tasters B0, aber wir haben keine Möglichkeit, diese Schaltung abzuschalten, wenn sie einmal gestartet ist. Aber das ist leicht zu beheben. Alles, was wir brauchen, ist eine Möglichkeit, die Stromzufuhr zur Spule Q0 zu unterbrechen. Fügen wir also einen Öffner-Taster direkt vor der Spule Q0 ein.

Das würde folgendermaßen aussehen:

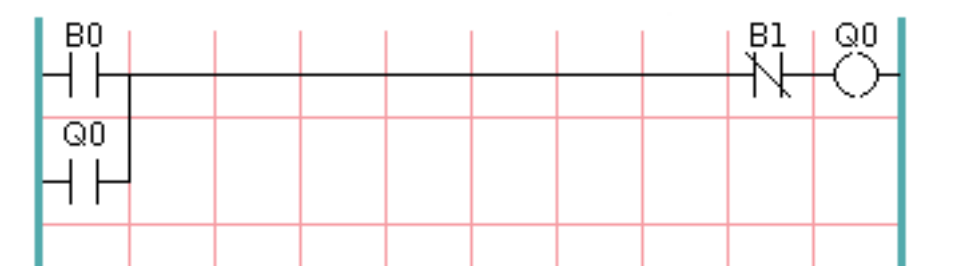

Jetzt haben wir den Taster B1 für "Aus" oder "Stopp" hinzugefügt. Wenn der Benutzer ihn drückt, wird der Kontakt zwischen der Sprosse und der Spule unterbrochen. Wenn die Spule Q0 keinen Strom mehr hat, geht sie auf 0/aus/falsch. Wenn die Spule Q0 erlischt, dann erlischt auch der Schalter Q0, so dass der "Haltekontakt" unterbrochen oder der Stromkreis "entsiegelt" wird. Wenn der Benutzer die Stopptaste loslässt, wird der Kontakt von der Sprosse zur Spule Q0 wiederhergestellt, aber die Sprosse ist erloschen, so dass die Spule nicht wieder eingeschaltet wird.

Diese Schaltung wird seit Jahrzehnten in praktisch jeder Maschine verwendet, die einen durch ein Schütz gesteuerten Drehstrommotor hat, so dass es unvermeidlich war, dass sie von Kontaktplan-/SPS-Programmierern übernommen werden würde. Es handelt sich auch um eine sehr sichere Schaltung, denn wenn "Start" und "Stopp" gleichzeitig gedrückt werden, gewinnt immer die "Stopp"-Funktion.

Dies ist der Grundbaustein eines Großteils der Kontaktplanprogrammierung. Wenn Sie also neu in diesem Bereich sind, sollten Sie sicherstellen, dass Sie verstehen, wie diese Schaltung funktioniert.

# 8.2 ClassicLadder Programming

# 8.2.1 SPS / Kontaktplan Konzepte

ClassicLadder ist eine Art Programmiersprache, die ursprünglich auf industriellen SPS implementiert wurde (sie wird Kontaktplan Programmierung genannt, engl. der Ähnlichkeit zu Leitern halber *lad-der programming*). Sie basiert auf dem Konzept der Relaiskontakte und -spulen und kann verwendet werden, um logische Prüfungen und Funktionen auf eine Weise zu konstruieren, die vielen System-integratoren vertraut ist. Der Kontaktplan besteht aus Sprossen, die sich verzweigen können, und ähnelt einem elektrischen Schaltkreis. Es ist wichtig zu wissen, wie Kontaktplanprogramme bei der Ausführung ausgewertet werden.

Entsprechend unserer Gewohnheiten würden wir erwarten, dass jede Zeile von links nach rechts ausgewertet wird, dann die nächste Zeile nach unten usw., aber in der Kontaktplanlogik funktioniert das nicht so. In der Kontaktplanlogik werden die Kontaktsprossen 3 Mal "gescannt", um den Zustand der Ausgänge zu ändern.

- die Eingänge werden gelesen und aktualisiert
- die Logik wird abgeleitet
- die Ausgänge (engl. outputs) werden gesetzt

Dies kann zunächst verwirrend sein, wenn der Ausgang einer Zeile durch den Eingang eines anderen Rings gelesen wird. Es wird eine Abfrage geben, bevor der zweite Eingang wahr wird, nachdem der Ausgang gesetzt wurde.

Ein weiteres Problem bei der Kontaktplanprogrammierung ist die "Last One Wins"-Regel. Wenn Sie denselben Ausgang an verschiedenen Stellen Ihres Kontaktplans haben, wird der Zustand des letzten Ausgangs derjenige sein, auf den der Ausgang eingestellt ist.

# 8.2.2 Sprachen

Die gebräuchlichste Sprache bei der Arbeit mit ClassicLadder ist der "Kontaktplan" (engl. ladder). ClassicLadder unterstützt auch Ablaufpläne (Grafcet).

## 8.2.3 Komponenten

ClassicLadder besteht aus zwei Komponenten.

- Das Echtzeit-Modul classicladder\_rt
- Das Nicht-Echtzeit-Modul (einschließlich einer grafischen Benutzeroberfläche) classicladder

#### 8.2.3.1 Dateien

Normalerweise werden klassische Kontaktplan-Komponenten in der Datei custom.hal platziert, wenn Sie mit einer von StepConf generierten Konfiguration arbeiten. Diese dürfen nicht in der Datei custom postgui.hal platziert werden, da sonst das Kontaktplan-Editor-Menü ausgegraut wird.

#### Anmerkung

Kontaktplan-Dateien (.clp) dürfen keine Leerzeichen im Namen enthalten.

#### 8.2.3.2 Echtzeit-Modul

Das Laden des ClassicLadder-Echtzeitmoduls (classicladder\_rt) ist aus einer HAL-Datei oder direkt mit einem halcmd-Befehl möglich. Die erste Zeile lädt das ClassicLadder-Modul in Echtzeit. Die zweite Zeile fügt die Funktion classicladder.0.refresh in den Servo-Thread ein. Diese Zeile bewirkt, dass ClassicLadder mit der Rate des Servo-Threads aktualisiert wird.

loadrt classicladder\_rt
addf classicladder.0.refresh servo-thread

Die Geschwindigkeit des Threads, in dem ClassicLadder läuft, wirkt sich direkt auf die Reaktionsfähigkeit auf Eingaben und Ausgaben aus. Wenn Sie einen Schalter schneller ein- und ausschalten können, als ClassicLadder ihn wahrnehmen kann, müssen Sie den Thread möglicherweise beschleunigen. Die schnellste Zeit, in der ClassicLadder die Sprossen aktualisieren kann, ist eine Millisekunde. Sie können ihn in einen schnelleren Thread setzen, aber er wird nicht schneller aktualisieren. Wenn Sie einen langsameren Thread als eine Millisekunde verwenden, wird ClassicLadder die Sprossen langsamer aktualisieren. Die aktuelle Abfragezeit wird in der Abschnittsanzeige angezeigt, sie wird auf Mikrosekunden gerundet. Wenn die Abfragezeit länger als eine Millisekunde ist, sollten Sie den Kontaktplan verkürzen oder in einen langsameren Thread einfügen.

#### 8.2.3.3 Variablen

Es ist möglich, die Anzahl der einzelnen Arten von Kontaktplanobjekten beim Laden des ClassicLadder Echtzeitmoduls zu konfigurieren. Wenn Sie die Anzahl der Kontaktplanobjekte nicht konfigurieren, verwendet ClassicLadder die Standardwerte.

| Objektname                          | Variablenname    | Standardwert |
|-------------------------------------|------------------|--------------|
| Anzahl der Sprossen                 | (numRungs)       | 100          |
| Anzahl der Bits                     | (numBits)        | 20           |
| Anzahl der Wortvariablen            | (numWords)       | 20           |
| Anzahl der Timer                    | (numTimers)      | 10           |
| Anzahl der Timer IEC                | (numTimersIec)   | 10           |
| Anzahl der Monostabilen             | (numMonostables) | 10           |
| Anzahl der Zähler                   | (numCounters)    | 10           |
| Anzahl der Bitpins der HAL-Eingänge | (numPhysInputs)  | 15           |
| Anzahl der HAL-Ausgangsbit-Pins     | (numPhysOutputs) | 15           |
| Anzahl der arithmetischen Ausdrücke | (numArithmExpr)  | 50           |
| Anzahl der Abschnitte               | (numSections)    | 10           |
| Anzahl der Symbole                  | (numSymbols)     | Auto         |
| Anzahl der S32-Eingänge             | (numS32in)       | 10           |
| Anzahl der S32-Ausgänge             | (numS32out)      | 10           |
| Anzahl der Float-Eingänge           | (numFloatIn)     | 10           |

#### Tabelle 8.1: Standard-Variablenzahl

Tabelle 8.1: (continued)

| Objektname                | Variablenname | Standardwert |  |
|---------------------------|---------------|--------------|--|
| Anzahl der Float-Ausgänge | (numFloatOut) | 10           |  |

Objekte von größtem Interesse sind numPhysInputs, numPhysOutputs, numS32in und numS32out.

Das Ändern dieser Zahlen ändert die Anzahl der verfügbaren HAL-Bit-Pins. numPhysInputs und num-PhysOutputs steuern, wie viele HAL-Bit-Pins (ein/aus) verfügbar sind. numS32in und numS32out steuern, wie viele HAL-Pins für ganze Zahlen mit Vorzeichen (+- Ganzzahlbereich) verfügbar sind.

Zum Beispiel (Sie brauchen nicht alle, nur einige wenige zu ändern):

```
loadrt classicladder_rt numRungs=12 numBits=100 numWords=10
numTimers=10 numMonostables=10 numCounters=10 numPhysInputs=10
numPhysOutputs=10 numArithmExpr=100 numSections=4 numSymbols=200
numS32in=5 numS32out=5
```

Um die Standardanzahl von Objekten zu laden:

loadrt classicladder\_rt

## 8.2.4 Laden des ClassicLadder Nicht-Echtzeit-Moduls

ClassicLadder-HAL-Befehle müssen ausgeführt werden, bevor die GUI geladen wird, sonst funktioniert der Menüpunkt Kontaktplan-Editor nicht. Wenn Sie den Stepper Config Wizard verwendet haben, platzieren Sie alle ClassicLadder-HAL-Befehle in der Datei custom.hal.

Diese Zeile lädt das Nicht-Echtzeit-Modul:

loadusr classicladder

#### Anmerkung

Es kann nur eine .clp-Datei geladen werden. Wenn Sie Ihren Kontaktplan unterteilen müssen, dann verwenden Sie Abschnitte.

Um eine Kontaktplan-Datei zu laden:

```
loadusr classicladder myladder.clp
```

ClassicLadder Lade-Optionen

- --nogui' (lädt ohne den Kontaktplan-Editor) wird normalerweise verwendet, wenn die Fehlersuche beendet ist.
- --modbus\_port=port (lädt die Modbus-Portnummer)
- --modmaster (initialisiert den MODBUS-Master) sollte das Kontaktplanprogramm zur gleichen Zeit laden oder der TCP-Port ist Standard.
- --modslave (initialisiert MODBUS-Slave) nur TCP

Zur Verwendung von ClassicLadder mit HAL ohne EMC:

441 / 1392

loadusr -w classicladder

Die Option -w weist HAL an, die HAL-Umgebung nicht zu schließen, bevor Classic Ladder beendet ist.

Wenn Sie zuerst ein Kontaktplanprogramm mit der Option *--nogui* laden und dann ClassicLadder erneut ohne Optionen laden, zeigt die GUI das zuletzt geladene Kontaktplanprogramm an.

In AXIS können Sie die GUI über Datei/Kontaktplan-Editor... laden.

# 8.2.5 ClassicLadder GUI

Wenn Sie ClassicLadder mit der GUI laden, werden zwei Fenster angezeigt: Abschnittsanzeige und Abschnittsmanager.

## 8.2.5.1 Sektions-Manager

Wenn Sie ClassicLadder zum ersten Mal starten, sehen Sie ein leeres Fenster des Abschnittsmanagers.

| Sections Manager |                |         |              |
|------------------|----------------|---------|--------------|
| Section Nam      | e Language     | Туре    | debug        |
| Progl            | Ladder         | Main    | F=0, L=0, P= |
| Add section      | Delete section | Move Up | Move Down    |

Abbildung 8.1: Sections Manager Standardfenster

In diesem Fenster können Sie Abschnitte benennen, erstellen oder löschen und auswählen, welche Sprache der Abschnitt verwendet. Auf diese Weise benennen Sie auch ein Unterprogramm für Aufrufspulen (engl. call coils).

## 8.2.5.2 Abschnittsanzeige

Wenn Sie ClassicLadder zum ersten Mal starten, sehen Sie ein leeres Abschnittsanzeigefenster. Es wird eine leere Sprosse angezeigt.

| Section Display of custom                 | .clp            |          |
|-------------------------------------------|-----------------|----------|
|                                           | 🗹 Display symbo | ols 3 us |
|                                           |                 |          |
| GUI reloaded with existing ladder program |                 |          |
| New Load Save Save As                     | Reset Stop      | Vars     |
| Editor Symbols Config Preview             | Print About     | Quit     |

Abbildung 8.2: Standardfenster der Abschnittsanzeige

Die meisten Buttons sind selbsterklärend:

Die Button Vars dient zur Anzeige von Variablen. Sie können sie umschalten, um das eine, das andere, beide oder keines der Fenster anzuzeigen.

Der Button Config wird für Modbus verwendet und zeigt die maximale Anzahl von Kontaktplanelementen an, die mit dem Echtzeitmodul geladen wurden.

Der Button Symbole zeigt eine editierbare Liste von Symbolen für die Variablen an (Hinweis: Sie können die Eingänge, Ausgänge, Spulen usw. benennen).

Mit der Schaltfläche Beenden wird das Nicht-Echtzeitprogramm, d. h. Modbus und das Display, beendet. Das Echtzeit-Kontaktplanprogramm wird weiterhin im Hintergrund ausgeführt.

Über das Kontrollkästchen oben rechts können Sie auswählen, ob Variablennamen oder Symbolnamen angezeigt werden

Vielleicht fällt Ihnen auf, dass unter der Anzeige des Kontaktplanprogramms eine Zeile mit der Aufschrift "Projekt konnte nicht geladen werden..." zu sehen ist. Das ist die Statusleiste, die Ihnen Informationen über Elemente des Kontaktplanprogramms gibt, auf die Sie im Anzeigefenster klicken. In dieser Statuszeile werden nun die HAL-Signalnamen für die Variablen %I, %Q und das erste %W (in einer Gleichung) angezeigt. Möglicherweise sehen Sie einige lustige Bezeichnungen, wie (103) in den Sprossen. Dies wird (absichtlich) aufgrund eines alten Fehlers angezeigt - beim Löschen von Elementen löschten ältere Versionen manchmal das Objekt nicht mit dem richtigen Code. Vielleicht haben Sie bemerkt, dass die lange horizontale Verbindungstaste in älteren Versionen manchmal nicht

443 / 1392

funktionierte. Das lag daran, dass das Programm nach dem *freien* Code suchte, aber etwas anderes fand. Die Zahl in den Klammern ist der nicht erkannte Code. Das Kontaktplanprogramm funktioniert trotzdem, löschen Sie die Codes mit dem Editor und speichern Sie das Programm.

#### 8.2.5.3 Die Variablenfenster

Dies sind zwei Variablenfenster: das Bitstatus-Fenster (boolesch) und das Watch-Fenster (vorzeichenbehaftete Ganzzahl). Die Schaltfläche "Variablen" befindet sich im Fenster "Abschnittsanzeige". Wechseln Sie mit dem Button "Variablen" die Anzeige, um das eine, das andere, beide oder keines der Variablenfenster anzuzeigen.

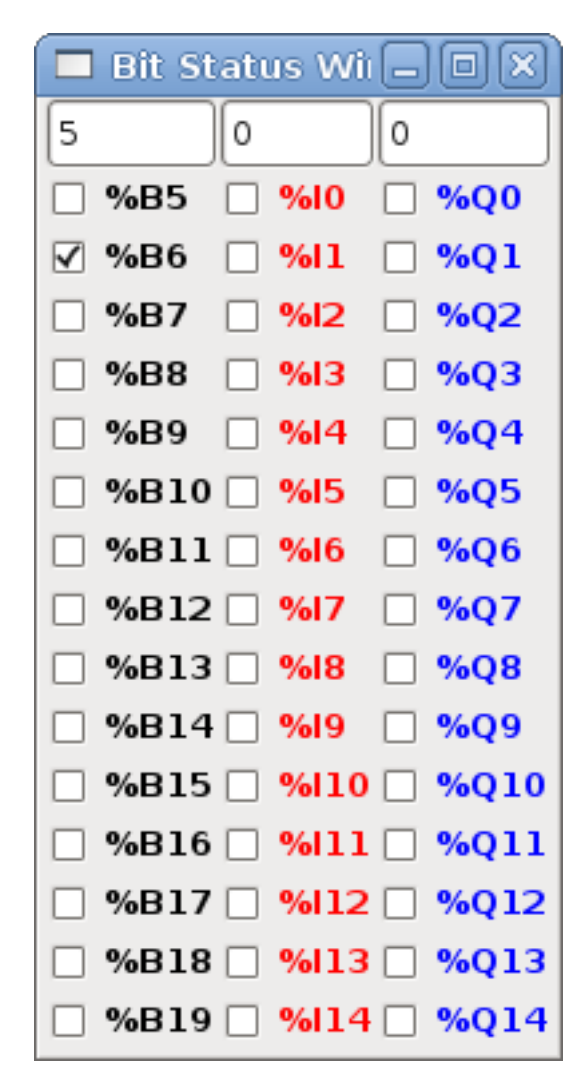

Abbildung 8.3: Bit-Status-Fenster

Im Bitstatusfenster werden einige der booleschen Variablen (ein/aus) angezeigt. Beachten Sie, dass alle Variablen mit dem %-Vorzeichen beginnen. Die %I-Variablen stellen HAL-Eingangsbit-Pins dar. Der %Q steht für die Relaisspule und die HAL-Ausgangsbitpins. Das %B steht für eine interne Relaisspule oder einen internen Kontakt. In den drei Bearbeitungsbereichen oben können Sie auswählen, welche 15 Variablen in jeder Spalte angezeigt werden. Wenn beispielsweise die Spalte %B Variable 15 Einträge hoch wäre und Sie oben in der Spalte 5 eingegeben haben, werden die Variablen %B5 bis %B19 angezeigt. Mit den Kontrollkästchen können Sie %B-Variablen manuell festlegen und deaktivieren, solange das Leiterprogramm sie nicht als Ausgaben festlegt. Alle Bits, die vom Programm als Ausgaben festgelegt werden, wenn ClassicLadder ausgeführt wird, können nicht geändert werden und werden als aktiviert angezeigt, wenn sie aktiviert sind, und als deaktiviert, wenn sie deaktiviert sind.

| 🗖 w         | atch Windo | w  | _0  | $\mathbb{X}$ |
|-------------|------------|----|-----|--------------|
| Memory      | %W0        | 0  | Dec | ~            |
| Bit In Pin  | %11        | 0  | Dec | ~            |
| Bit Out Pin | %Q2        | 0  | Dec | ~            |
| S32in Pin   | %IW3       | 0  | Dec | ~            |
| S32out Pin  | %QW4       | 0  | Dec | ~            |
| Bit Memory  | %B5        | 0  | Dec | ~            |
| IEC Timer   | %тмо.q     | 0  | Dec | ~            |
| IEC Timer   | %тмо.∨     | 0  | Dec | ~            |
| IEC Timer   | %тмо.р     | 10 | Dec | ~            |
| Counter     | %C0.D      | 0  | Dec | ~            |
| Counter     | %C0.E      | 0  | Dec | ~            |
| Counter     | %C0.F      | 0  | Dec | ~            |
| Counter     | %c0.∨      | 0  | Dec | ~            |
| Counter     | %C0.P      | 0  | Dec | ~            |
| Error Bit   | %E0        | 0  | Dec | ~            |

#### Abbildung 8.4: Schaufenster

Das Watch Window zeigt den Status der Variablen an. Das Eingabefeld daneben zeigt die in der Variablen gespeicherte Zahl an, und in der Dropdown-Box daneben können Sie wählen, ob die Zahl in Hex, Dezimal oder Binär angezeigt werden soll. Wenn im Symbole-Fenster Symbolnamen für die angezeigten Wortvariablen definiert sind und das Kontrollkästchen "Symbole anzeigen" im Fenster "Abschnitt anzeigen" aktiviert ist, werden die Symbolnamen angezeigt. Um die angezeigte Variable zu ändern, geben Sie die Variablennummer ein, z. B. %W2 (wenn das Kontrollkästchen "Symbole anzeigen" nicht aktiviert ist), oder geben Sie den Symbolnamen (wenn das Kontrollkästchen "Symbole anzeigen" aktiviert ist) über eine bestehende Variablennummer/einen bestehenden Variablennamen ein und drücken Sie die Eingabetaste.

|          | Symbols na  | imes 🗕 🗆 🗙              |
|----------|-------------|-------------------------|
| Variable | Symbol name | HAL signal/Comment      |
| %10      | %10         | no signal connected 📃   |
| %11      | %11         | no signal connected     |
| %12      | %12         | no signal connected     |
| %I3      | %I3         | no signal connected     |
| %14      | %14         | no signal connected     |
| %15      | %15         | no signal connected     |
| %16      | %16         | no signal connected     |
| %17      | %17         | no signal connected     |
| %18      | %18         | no signal connected     |
| %19      | %19         | no signal connected 🛛 💌 |

## 8.2.5.4 Symbol-Fenster

#### Abbildung 8.5: Fenster mit Symbolnamen

Dies ist eine Liste von "Symbol"-Namen, die anstelle von Variablennamen im Schnittfenster angezeigt werden sollen, wenn das Kontrollkästchen "Symbole anzeigen" aktiviert ist. Sie fügen den Variablennamen (denken Sie an das %-Symbol und Großbuchstaben), den Symbolnamen. Wenn an die Variable ein HAL-Signal angeschlossen werden kann (%I, %Q und %W - wenn Sie den s32-Pin mit dem Echtzeitmodul geladen haben), wird im Kommentarbereich der Name des aktuellen HAL-Signals oder das Fehlen eines solchen angezeigt. Symbolnamen sollten zur besseren Darstellung kurz gehalten werden. Denken Sie daran, dass Sie die längeren HAL-Signalnamen der Variablen %I, %Q und %W anzeigen lassen können, indem Sie sie im Abschnittsfenster anklicken. Auf diese Weise sollte man in der Lage sein, den Überblick darüber zu behalten, womit das Kontaktplanprogramm verbunden ist!

### 8.2.5.5 Das Editor-Fenster

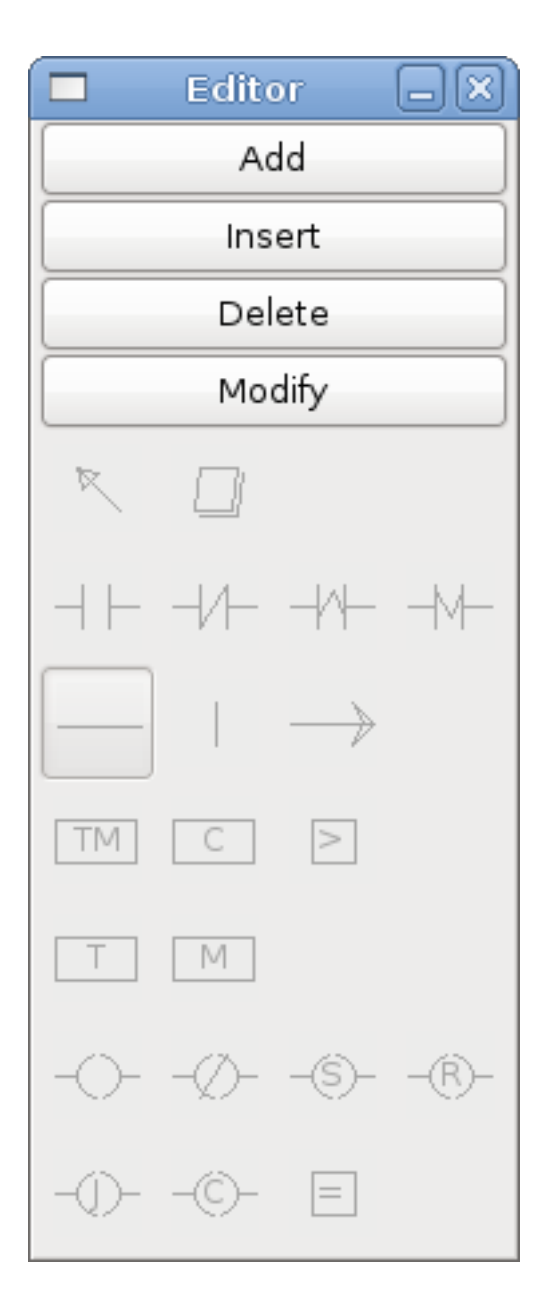

Abbildung 8.6: Editor-Fenster

- Hinzufügen (engl. add) fügt eine Sprosse nach der ausgewählten Sprosse hinzu
- Einfügen (engl. insert) fügt eine Sprosse vor der ausgewählten Sprosse ein
- Löschen (engl. delete) löscht die ausgewählte Sprosse
- Bearbeiten (engl. modify) öffnet die ausgewählte Sprosse zur Bearbeitung

Beginnend mit dem Bild oben links:

- Objektauswahl, Radiergummi
- N.O. (engl. kurz für *normally open*)-Eingang, N.C. (engl. für normally closed)-Eingang, Eingang mit steigender Flanke, Eingang mit fallender Flanke

- Horizontale Verbindung, Vertikale Verbindung, Lange Horizontale Verbindung
- Timer IEC-Block, Zähler (engl. counter-)block, Vergleichsvariable
- Alter Timer-Block, alter monostabiler Block (diese wurden durch den IEC-Timer ersetzt)
- SPULEN (engl. coils) N.O. Ausgang, N.C. Ausgang, den Ausgang setzen, Ausgang zurücksetzen
- Jump Coil, Call Coil, Variable Zuweisung

Eine kurze Beschreibung der einzelnen Buttons:

- Selector ermöglicht es Ihnen, vorhandene Objekte auszuwählen und die Informationen zu ändern.
- Radiergummi (engl. eraser) löscht ein Objekt.
- *N.O. Contact* erzeugt einen normalerweise offenen Kontakt. Es kann sich um einen externen HAL-Pin (%I) Eingangskontakt, einen internen Bitspulenkontakt (%B) oder einen externen Spulenkontakt (%Q) handeln. Der HAL-Pin-Eingangskontakt wird geschlossen, wenn der HAL-Pin true ist. Die Spulenkontakte werden geschlossen, wenn die entsprechende Spule aktiv ist (%Q2-Kontakt schließt sich, wenn %Q2-Spule aktiv ist).
- *N.C. Kontakt* erstellt einen normalerweise geschlossenen Kontakt. Es ist das gleiche wie der N.O. Kontakt, außer dass der Kontakt offen ist, wenn der HAL-Pin wahr ist oder die Spule aktiv ist.
- *Rising Edge Contact* erzeugt einen Kontakt, der geschlossen wird, wenn der HAL-Pin von False auf True oder die Spule von nicht-aktiv auf aktiv wechselt.
- *Falling Edge Contact* erzeugt einen Kontakt, der geschlossen wird, wenn der HAL-Pin von true nach false oder die Spule von aktiv zu not wechselt.
- Horizontale Verbindung erzeugt eine horizontale Verbindung zu Objekten.
- *Vertikale Verbindung* erzeugt eine vertikale Verbindung zu horizontalen Linien.
- *Horizontal Running Connection* erstellt eine horizontale Verbindung zwischen zwei Objekten und ist eine schnelle Möglichkeit, Objekte zu verbinden, die mehr als einen Block voneinander entfernt sind.
- *IEC Timer* erstellt einen Timer und ersetzt den *Timer*.
- Timer erstellt ein Timer-Modul (veraltet, verwenden Sie stattdessen IEC-Timer).
- Monostabil erstellt ein monostabiles One-Shot-Modul
- Counter erstellt ein Zählermodul.
- *Compare* erstellt einen Vergleichsblock, um Variablen mit Werten oder anderen Variablen zu vergleichen, z.B. %W1<=5 oder %W1=%W2. Der Vergleich kann nicht auf der rechten Seite der Abschnittsanzeige platziert werden.
- Variablenzuweisung (engl. variable assignment) erstellt einen Zuweisungsblock, damit Sie Variablen Werte zuweisen können, z.B. %W2=7 oder %W1=%W2. ASSIGNMENT-Funktionen können nur auf der rechten Seite der Abschnittsanzeige platziert werden.

## 8.2.5.6 Konfigurationsfenster

Das Konfigurationsfenster zeigt den aktuellen Projektstatus und enthält die Registerkarten für die Modbus-Einrichtung.

|                    | Config                |       |                | _ D X       |
|--------------------|-----------------------|-------|----------------|-------------|
| Period/object info | Modbus communication  | setup | Modbus I/O reg | ister setup |
| Rung Refres        | h Rate (milliseconds) | 1     |                |             |
| Number of          | rungs (1% used        | 100   | D              |             |
| Number             | of Bits               | 20    |                |             |
| Number of          | Error Bits            | 10    |                |             |
| Number             | of Words              | 20    |                |             |
| Number o           | of Counters           | 10    |                |             |
| Number o           | f Timers IEC          | 10    |                |             |
| Number of A        | Arithmetic Expresions | 100   | D              |             |
| Number of S        | Sections (10% used)   | 10    |                |             |
| Number o           | f Symbols             | 160   | D              |             |
| Number o           | of Timers             | 10    |                |             |
| Number of          | Monostables           | 10    |                |             |
| Number of BIT      | ۲ Inputs HAL pins     | 15    |                |             |
| Number of BIT      | Outputs HAL pins      | 15    |                |             |
| Number of S        | 32in HAL pins         | 10    |                |             |
| Number of S        | 32out HAL pins        | 10    |                |             |
| Number of fl       | oatin HAL pins        | 10    |                |             |
| Number of flo      | patout HAL pins       | 10    |                |             |
| Currer             | nt path/filename      | cus   | stom.clp       |             |

Abbildung 8.7: Konfigurationsfenster
#### 449 / 1392

## 8.2.6 SPS Objekte

#### 8.2.6.1 KONTAKTE

Stellen Schalter oder Relaiskontakte dar. Sie werden durch den ihnen zugewiesenen variablen Buchstaben und die Nummer gesteuert.

Der variable Buchstabe kann B, I oder Q sein und die Nummer kann bis zu einer dreistelligen Zahl sein, z. B. %I2, %Q3 oder %B123. Die Variable I wird durch einen HAL-Eingangsstift mit einer entsprechenden Nummer gesteuert. Die Variable B ist für interne Kontakte und wird von einer B-Spule mit einer entsprechenden Nummer gesteuert. Die Variable Q wird durch eine Q-Spule mit der entsprechenden Nummer gesteuert (wie ein Relais mit mehreren Kontakten). Wenn z. B. der HAL-Pin classicladder.0.in-00 auf true steht, ist der Schließerkontakt %I0 eingeschaltet (geschlossen, true, wie auch immer Sie es nennen wollen). Wenn die Spule %B7 "erregt" ist (ein, wahr, usw.), dann wäre der Schließerkontakt %B7 eingeschaltet. Wenn die Spule %Q1 "erregt" ist, wäre der Schließer %Q1 eingeschaltet (und der HAL-Pin classicladder.0.out-01 wäre wahr).

• N.O. Contact' -

(Schließer) Ist die Variable mit false belegt, dann ist der Schalter aus.

- *N.C. Contact* (Normalerweise geschlossen) Ist die Variable auf false gesetzt, so ist der Schalter eingeschaltet.
- Rising Edge Contact Wenn die Variable von false in true wechselt, wird der Schalter gepulst.
- *Falling Edge Contact* Wenn die Variable von true zu false wechselt, wird der Schalter gepulst eingeschaltet.

#### 8.2.6.2 IEC-TIMER

Stellt neue Countdown-Timer dar. IEC-Timer ersetzen Timer und Monoflops.

IEC Timer haben 2 Kontakte.

- I Eingabekontakt
- Q Ausgangskontakt

Es gibt drei Modi - TON, TOF, TP.

- *TON* Wenn die Timer-Eingabe wahr ist, beginnt der Countdown und wird fortgesetzt, solange die Eingabe wahr bleibt. Nachdem der Countdown abgeschlossen ist und solange die Timer-Eingabe noch wahr, ist die Ausgabe wahr.
- *TOF* Wenn die Timereingabe true ist, wird die Ausgabe auf true gesetzt. Wenn die Eingabe false ist, zählt der Timer herunter und setzt die Ausgabe auf false.
- *TP* Wenn der Timer-Eingang auf wahr gepulst oder wahr gehalten wird, setzt der Timer den Ausgang auf wahr, bis der Timer herunterzählt. (einmalig)

Die Zeitintervalle können in Vielfachen von 100 ms, Sekunden oder Minuten eingestellt werden.

Es gibt auch Variablen für IEC-Timer, die in Vergleichs- oder Betriebsblöcken gelesen und/oder beschrieben werden können.

- %*TMxxx.Q* Timer beendet (Boolesch, Lesen/Schreiben)
- %*TMxxx*.*P* Timer-Voreinstellung (Lesen/Schreiben)
- %*TMxxx*.*V* Timer-Wert (lesender Schreibvorgang)

#### 8.2.6.3 ZEITGLIEDER (engl. timers)

Repräsentiert Countdown-Timer. Dies ist veraltet und wird durch IEC Timers ersetzt.

Timer haben 4 Kontakte.

- + E aktivieren (engl. enable) (Eingang) startet den Timer, wenn wahr, setzt zurück, wenn er falsch wird
- C Steuerung (engl. control) (Eingang) muss eingeschaltet sein, damit der Timer läuft (normalerweise mit E verbinden)
- D fertig (engl. done) (Ausgang) wahr, wenn der Timer abläuft und solange E wahr bleibt
- R läuft (engl. running) (Ausgang) true, wenn Timer läuft

Die Basis des Timers kann ein Vielfaches von Millisekunden, Sekunden oder Minuten sein.

Es gibt auch Variablen für Zeitgeber, die in Vergleichs- oder Operationsblöcken gelesen und/oder beschrieben werden können.

- %*Txx.R* Timer xx läuft (boolesch, nur Lesen)
- %*Txx.D* Timer xx fertig (Boolesch, nur lesbar)
- %*Txx.V* Timer xx aktueller Wert (Ganzzahl, nur lesbar)
- %*Txx.P* Timer xx voreingestellt (Ganzzahl, lesen oder schreiben)

#### 8.2.6.4 KIPPSTUFEN (engl. monostables)

Repräsentieren die ursprünglichen One-Shot-Timer. Dies ist jetzt veraltet und wird durch IEC-Timer ersetzt.

Monostabile haben 2 Kontakte, I und R.

- *I* Eingang (Eingang) startet den Mono-Timer.
- *R* Running (Ausgang) ist wahr, während der Timer läuft.

Der I-Kontakt reagiert auf eine steigende Flanke, d.h. er startet den Timer nur, wenn er von false auf true (oder von off auf on) wechselt. Während der Timer läuft, kann sich der I-Kontakt ändern, ohne dass dies Auswirkungen auf den laufenden Timer hat. R wird wahr und bleibt wahr, bis der Timer auf Null gezählt hat. Die Basis des Timers kann ein Vielfaches von Millisekunden, Sekunden oder Minuten sein.

Es gibt auch Variablen für Kippstufen, die in Vergleichs- oder Operationsblöcken gelesen und/oder beschrieben werden können.

- %Mxx.R Kippstufe xx läuft (boolesch, nur lesbar)
- %*Mxx.V* Monostabiler xx aktueller Wert (ganze Zahl, schreibgeschützt)
- *%Mxx.P* Monostabile xx-Voreinstellung (Ganzzahl, Lesen oder Schreiben)

#### 8.2.6.5 ZÄHLER (engl. counters)

Aufwärts-/Abwärtszähler darstellen.

Es gibt 7 Kontakte:

- *R* reset (Eingabe) setzt die Anzahl auf 0 zurück.
- *P* Voreinstellung (engl. preset) (Eingabe) setzt den Zähler auf die im Bearbeitungsmenü zugewiesene Voreinstellungsnummer.
- *U* Aufwärtszählung (Eingabe) fügt der Zählung eins hinzu.
- *D* Abwärtszählung (Eingang) subtrahiert eins von der Zählung.
- E under flow (output) ist wahr, wenn die Zählung von 0 auf 9999 übertragen wird.
- *D* done (Ausgabe) ist wahr, wenn die Anzahl gleich der Voreinstellung ist.
- F Überlauf (Ausgabe) ist wahr, wenn die Anzahl von 9999 auf 0 übertragen wird.

Die Aufwärts- und Abwärtszählkontakte sind flankenempfindlich, d. h. sie zählen nur, wenn der Kontakt von falsch auf wahr wechselt (oder von aus auf ein, wenn Sie das wünschen).

Der Bereich reicht von 0 bis 9999.

Es gibt auch Variablen für Zähler, die in Vergleichs- oder Operationsblöcken gelesen und/oder beschrieben werden können.

- %C \_\_\_\_xx\_\_\_.D` Zähler xx fertig (Boolesch, nur lesbar)
- %C \_\_\_\_XX\_\_\_\_.E` Zähler *xx* leerer Überlauf (boolesch, schreibgeschützt)
- %C \_\_\_\_\_.F` Zähler *xx* voller Überlauf (boolesch, nur Lesen)
- %C \_\_\_\_\_Xx\_\_\_\_.V Zähler xx aktueller Wert (Ganzzahl, Lesen oder Schreiben)
- %C `\_xx\_\_.P` Zähler xx voreingestellt (Ganzzahl, lesen oder schreiben)

#### 8.2.6.6 VERGLEICHEN

Für den arithmetischen Vergleich. Ist die Variable %XXX = zu dieser Zahl (oder der ausgewerteten Zahl)

Der Vergleichsblock wird wahr, wenn der Vergleich wahr ist. Sie können die meisten mathematischen Symbole verwenden:

- +, , \* , /, = (mathematische Standardzeichen)
- < (kleiner als), > (größer als), <= (kleiner oder gleich), >= (größer oder gleich), <> (ungleich)
- (, ) trennen in Gruppen Beispiel %IF1=2,&%IF2<5 im Pseudocode bedeutet, wenn %IF1 gleich 2 ist und %IF2 kleiner als 5 ist, dann ist der Vergleich wahr. Beachten Sie das Komma, das die beiden Gruppen von Vergleichen trennt.
- ^ (Exponent), % (Modul), & (und), | (oder),. -
- ABS (absolut), MOY (französisch für Durchschnitt), AVG (Durchschnitt)

Zum Beispiel ABS(%W2)=1, MOY(%W1,%W2)<3.

In der Vergleichsgleichung sind keine Leerzeichen erlaubt. Zum Beispiel ist C0.V > C0.P ein gültiger Vergleichsausdruck, während C0.V > C0.P kein gültiger Ausdruck ist.

Unten auf der Seite befindet sich eine Liste von Variablen, die zum Lesen von und Schreiben in Kontaktplanobjekten verwendet werden können. Wenn ein neuer Vergleichsblock geöffnet wird, achten Sie darauf, das Symbol # zu löschen, wenn Sie einen Vergleich eingeben.

Um herauszufinden, ob die Wortvariable Nr. 1 kleiner als das 2-fache des aktuellen Wertes von Zähler Nr. 0 ist, lautet die Syntax wie folgt:

%W1<2\*%C0.V

Um herauszufinden, ob S32in Bit 2 gleich 10 ist, würde die Syntax lauten:

%IW2=10

Hinweis: Compare verwendet das arithmetische Gleichheitszeichen und nicht das doppelte Gleichheitszeichen, an das Programmierer gewöhnt sind.

#### 8.2.6.7 VARIABLENZUWEISUNG

Für die Variablenzuweisung, z. B. Zuweisung dieser Zahl (oder einer ausgewerteten Zahl) an diese Variable %xxx, gibt es zwei mathematische Funktionen MINI und MAXI, die eine Variable auf Maximal-(0x80000000) und Minimalwerte (0x07FFFFFF) prüfen (man denke an vorzeichenbehaftete Werte) und verhindern, dass diese überschritten werden.

Wenn ein neuer Variablenzuweisungsblock geöffnet wird, achten Sie darauf, das Symbol # zu löschen, wenn Sie eine Zuweisung eingeben.

Um der Timer-Voreinstellung von IEC Timer 0 den Wert 10 zuzuweisen, lautet die Syntax:

%TM0.P=10

Um den Wert von 12 auf s32out Bit 3 zuzuweisen, wäre folgendes:

%QW3=12

#### Anmerkung

Wenn Sie einer Variablen mit dem Variablenzuweisungsblock einen Wert zuweisen, bleibt der Wert erhalten, bis Sie mit dem Variablenzuweisungsblock einen neuen Wert zuweisen. Der zuletzt zugewiesene Wert wird wiederhergestellt, wenn LinuxCNC gestartet wird.

Die folgende Abbildung zeigt ein Zuweisungs- und ein Vergleichsbeispiel. %QW0 ist ein S32out-Bit und %IW0 ist ein S32in-Bit. In diesem Fall wird der HAL-Pin classicladder.0.s32out-00 auf einen Wert von 5 gesetzt, und wenn der HAL-Pin classicladder.0.s32in-00 0 ist, wird der HAL-Pin classicladder.0.out-00 auf True gesetzt.

| Section Display of custom.clp             | -0×                 |
|-------------------------------------------|---------------------|
| ☑ Display symbols                         | 3 us                |
| ASSIGNMENT<br>%OW0=5                      |                     |
| COMPARISON<br>%IW0=0                      | % <mark>00</mark> = |
|                                           |                     |
| New Load Save Save As Reset Stop          | Vars                |
| Editor Symbols Config Preview Print About | Quit                |

Abbildung 8.8: Beispiel für Zuordnen/Vergleichen von mit SPS

| 🗖 Pro      | perties |  |
|------------|---------|--|
| Expression | %QW0=5  |  |
|            |         |  |
|            |         |  |
|            |         |  |
|            | Apply   |  |

Abbildung 8.9: Beispiel für einen Zuweisungsausdruck

| Pro        | perties 📃 🗆 🗙 |
|------------|---------------|
| Expression | %IW0=0        |
|            |               |
|            |               |
|            |               |
|            | Apply         |

Abbildung 8.10: Beispiel für einen Vergleichsausdruck

#### 8.2.6.8 SPULEN (engl. coils)

Spulen stellen Relaisspulen dar. Sie werden durch den ihnen zugewiesenen variablen Buchstaben und die Nummer gesteuert.

Der variable Buchstabe kann B oder Q sein und die Nummer kann bis zu einer dreistelligen Zahl sein, z. B. %Q3 oder %B123. Q-Spulen steuern HAL-Ausgangsstifte, z. B. wenn %Q15 aktiviert ist, wird der HAL-Pin classicladder.0.out-15 wahr. B-Spulen sind interne Spulen, die zur Steuerung des Programmablaufs verwendet werden.

- N.O. COIL' Eine Relaisspule: Wenn die Spule erregt ist, wird ihr Kontakt, der normalerweise offen ist (kurz: N.O.), geschlossen (eingeschaltet, wahr, etc.) und der Strom kann passieren.
- N.C. COIL' Eine Relaisspule, die ihre Kontakte umkehrt: Wenn die Spule erregt wird, dann wird der normalerweise geschlossene Kontakt (engl. kurz: N.C.) geöffnet (ausgeschaltet, falsch, usw.) und der Stromfluss wird unterbrochen.
- *SET COIL* Eine Relaisspule mit verriegelten Kontakten: Wenn die Spule erregt ist, wird der Kontakt geschlossen und bleibt dies.
- *RESET COIL* (eine Relaisspule mit selbsthaltenden Kontakten) Wenn die Spule erregt ist, wird der N.O.-Kontakt offen gehalten.
- *JUMP COIL* (eine *goto* Spule), wenn die Spule erregt wird, springt das Kontaktplanprogramm zu einem Strompfad (im Abschnitt CURRENT) die Sprungpunkte werden durch eine Strompfadbezeichnung gekennzeichnet. (Sprossenbeschriftungen in der Abschnittsanzeige, oben links, hinzufügen.)
- *CALL COIL* Eine *gosub*-Spule: Wenn die Spule erregt wird, dann springt das Programm zu einem Unterprogrammabschnitt, der durch eine Unterprogrammnummer gekennzeichnet ist Unterprogramme werden mit SR0 bis SR9 bezeichnet (bestimmen Sie sie im Abschnittsmanager).

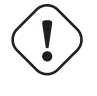

#### Warnung

Wenn Sie einen NC-Kontakt mit einer NC-Spule verwenden, funktioniert die Logik (wenn die Spule erregt ist, wird der Kontakt geschlossen), aber das ist wirklich schwer zu verstehen!

Eine JUMP COIL wird verwendet, um zu einem anderen Abschnitt zu *springen*, wie ein goto in der Programmiersprache BASIC.

Oben links im Fenster der Abschnittsanzeige sehen Sie ein kleines Beschriftungsfeld und ein längeres Kommentarfeld daneben. Gehen Sie nun auf Editor→Ändern und dann zurück zu dem kleinen Kästchen, um einen Namen einzugeben.

Fügen Sie einfach einen Kommentar im Kommentarbereich hinzu. Diese Bezeichnung ist nur der Name dieser Sprosse und wird von der JUMP COIL verwendet, um zu erkennen, wohin sie gehen soll.

Wenn Sie eine JUMP COIL platzieren, fügen Sie sie an der äußersten rechten Position ein und ändern die Beschriftung in die Sprosse, zu der Sie JUMPEN wollen.

Eine CALL COIL wird verwendet, um zu einem Unterprogramm zu gelangen und dann zurückzukehren, wie ein gosub in der Programmiersprache BASIC.

Gehen Sie zum Fenster Abschnittsmanager und klicken Sie auf die Schaltfläche Abschnitt hinzufügen. Sie können diesen Abschnitt benennen, die Sprache (Kontaktplan oder sequentiell) und den Typ (Haupt- oder Unterprogramm) auswählen.

Wählen Sie eine Unterprogrammnummer (z. B. SR0). Es wird ein leerer Abschnitt angezeigt und Sie können Ihr Unterprogramm erstellen.

Wenn Sie das getan haben, gehen Sie zurück zum Abschnittsmanager und klicken Sie auf Ihren Hauptabschnitt (Standardname prog1).

Jetzt können Sie eine CALL COIL in Ihr Programm einfügen. CALL COILs sind an der äußersten rechten Position im Strompfad zu platzieren.

Vergessen Sie nicht, die Beschriftung in die Nummer des Unterprogramms zu ändern, die Sie zuvor gewählt haben.

## 8.2.7 ClassicLadder Variablen

Diese Variablen werden in COMPARE oder OPERATE verwendet, um Informationen über Kontaktplanobjekte zu erhalten oder deren Spezifikationen zu ändern, z. B. um einen Zähler zu ändern oder um zu sehen, ob ein Timer fertig ist.

Liste der Variablen :

- %Bxxx Bitspeicher xxx (boolesch)
- %Wxxx Word-Speicher xxx (32 Bit Vorzeichen)
- '%IWxxx Wort-Speicher xxx (S32 in Pin)
- %QWxxx Word-Speicher xxx (S32-Ausgangspin)
- %IFxx Word-Speicher xx (Gleitkomma Eingangs-Pin) (konvertiert zu S32 in ClassicLadder)
- %QFxx Word-Speicher xx (Gleitkomma-Ausgangs-Pin) (konvertiert in S32 in ClassicLadder)
- %T \_\_\_\_\_\_.R` Timer xx läuft (boolesch, schreibgeschützt für Benutzer)
- %T `\_\_xx\_\_.D` Timer xx erledigt (Boolescher Wert, nur für Benutzer)
- %T \_\_\_\_\_.V Timer xx aktueller Wert (ganze Zahl, schreibgeschützt für Benutzer)
- %T `\_\_xx\_\_.P` Timer xx Voreinstellung (ganze Zahl)
- %TM <u>xxx</u>.Q Timer xxx fertig (Boolesch, lesen/schreiben)
- %TM <u>`</u>xxx\_.P` Timer xxx Voreinstellung (ganze Zahl, Schreiblese)
- %TM <u>xxx</u>.V Timer xxx Wert (ganze Zahl, lesender Schreibzugriff)

- '%M `\_xx\_.R` Monostabile xx läuft (boolesch)
- %M `\_xx\_\_.V Monostabile xx aktueller Wert (Ganzzahl, nur vom Benutzer lesbar)
- %M `\_\_xx\_\_.P` Monostabile xx Voreinstellung (Ganzzahl)
- %C \_\_\_\_xx\_\_\_.D` Zähler xx fertig (Boolesch, Benutzer schreibgeschützt)
- %C \_\_\_\_Xx\_\_\_.E` Zähler xx leerer Überlauf (Boolean, nur vom Benutzer gelesen)
- %C \_\_\_\_\_.F` Zähler xx voller Überlauf (Boolean, schreibgeschützter Benutzer)
- %C <u>xx</u>.V Zähler *xx* aktueller Wert (Ganzzahl)
- %C `\_\_xx\_\_.P` Zähler xx Voreinstellung (ganze Zahl)
- %Ixxx Physikalischer Eingang xxx (Boolean) (HAL-Eingangsbit)
- %Qxxx Physikalische Ausgabe xxx (Boolesch) (HAL-Ausgangsbit)
- %Xxxx Aktivität von Schritt xxx (sequentielle Sprache)
- %X \_\_\_\_\_.V Zeit der Aktivität in Sekunden von Schritt xxx (sequenzielle Sprache)
- %Exx Fehler (Boolean, read write(wird überschrieben))
- Indizierte oder vektorisierte Variablen Dies sind Variablen, die durch eine andere Variable indiziert werden. Einige mögen dies vektorisierte Variablen nennen. Beispiel: %W0[%W4] => Wenn %W4 gleich 23 ist, entspricht es %W23

## 8.2.8 GRAFCET (State Machine) Programmierung

#### Warnung

Dies ist wahrscheinlich die am wenigsten genutzte und am schlechtesten verstandene Funktion von ClassicLadder. Die Ablaufprogrammierung wird verwendet, um sicherzustellen, dass eine Reihe von Kontaktplanereignissen immer in einer bestimmten Reihenfolge abläuft. Ablaufprogramme funktionieren nicht allein. Es gibt immer auch ein Kontaktplanprogramm, das die Variablen steuert. Hier sind die Grundregeln für Ablaufprogramme:

- Regel 1: Ausgangssituation Die Ausgangssituation wird durch die Anfangsschritte charakterisiert, die sich zu Beginn des Vorgangs per Definition im aktiven Zustand befinden; es muss mindestens einen Anfangsschritt geben.
- Regel 2 : R2, Löschung einer Transition Eine Transition ist entweder aktiviert oder deaktiviert. Sie gilt als aktiviert, wenn alle unmittelbar vorangehenden Schritte, die mit dem entsprechenden Übergangssymbol verbunden sind, aktiv sind, ansonsten ist sie deaktiviert. Eine Transition kann nur gelöscht werden, wenn sie aktiviert ist und die zugehörige Transitionsbedingung wahr ist.
- Regel 3 : R3, Entwicklung aktiver Schritte Die Löschung eines Übergangs führt gleichzeitig zum aktiven Zustand des/der unmittelbar folgenden Schrittes/Schritte und zum inaktiven Zustand des/der unmittelbar vorangehenden Schrittes/Schritte.
- Regel 4 : R4, Gleichzeitige Löschung von Übergängen Alle gleichzeitig gelöschten Übergänge werden gleichzeitig gelöscht.
- Regel 5 : R5, Gleichzeitiges Aktivieren und Deaktivieren eines Schrittes Wenn während des Betriebs ein Schritt gleichzeitig aktiviert und deaktiviert wird, hat die Aktivierung Vorrang.

Dies ist das Fenster des SEQUENTIAL-Editors. (Beginnend von oben links): Auswahlpfeil, Radiergummi Gewöhnlicher Schritt, Anfangsschritt (Start) Transition, Schritt und Transition Übergang Link-unten, Übergang Link-oben Durchgang Link-unten, Durchgang Link-oben Sprung Link, Kommentarfeld

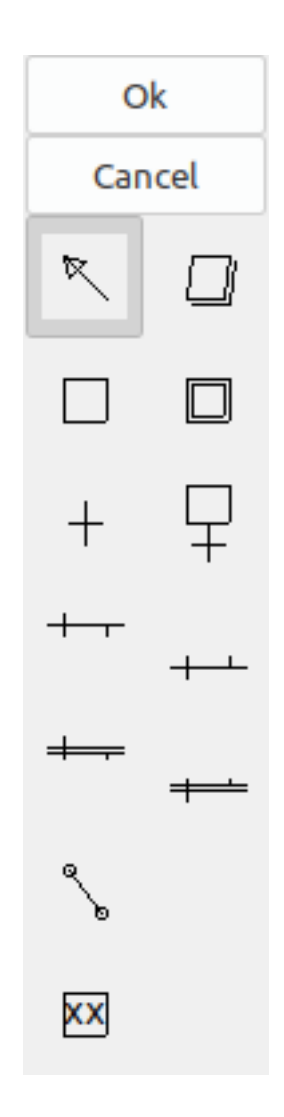

Abbildung 8.11: Fenster des Sequenzeditors

- ORDINARY STEP hat für jeden eine eindeutige Nummer
- STARTING STEP ein sequentielles Programm muss einen haben. Hier beginnt das Programm.
- *TRANSITION* zeigt die Variable an, die wahr sein muss, damit die Steuerung zum nächsten Schritt übergeht.
- STEP AND TRANSITION der Einfachheit halber kombiniert
- *TRANSITION LINK-DOWNSIDE* teilt den Logikfluss in eine von zwei möglichen Linien auf, je nachdem, welcher der nächsten Schritte zuerst wahr ist (denken Sie an die ODER-Logik)
- TRANSITION LINK=UPSIDE verbindet zwei (ODER) Logiklinien wieder zu einer

- *PASS-THROUGH-LINK-DOWNSIDE* teilt den Logikfluss in zwei Zeilen auf, dass BEIDE wahr sein müssen, um fortzufahren (Think AND logic)
- *PASS-THROUGH-LINK-UPSIDE* kombiniert zwei gleichzeitige (UND logische) Logiklinien wieder zusammen
- *JUMP LINK* verbindet Schritte, die nicht untereinander liegen, z. B. das Verbinden des letzten Schritts mit dem ersten
- COMMENT BOX wird verwendet, um Kommentare hinzuzufügen

Um Verknüpfungen zu verwenden, müssen Sie bereits Schritte platziert haben. Wählen Sie die Art der Verknüpfung und dann die beiden Schritte oder Transaktionen nacheinander aus. Das erfordert Übung!

Bei sequentieller Programmierung: Die Variable %X `\_xxx\_ (z. B. %X5´) wird verwendet, um festzustellen, ob ein Schritt aktiv ist. Die Variable %X `\_xxx\_..V` (z. B. %X5.V) wird verwendet, um festzustellen, wie lange der Schritt aktiv war. Die Variablen %X und %X.v werden in der LADDER-Logik verwendet. Die den Transitionen zugeordneten Variablen (z. B. %B) steuern, ob die Logik zum nächsten Schritt übergeht. Nachdem ein Schritt aktiv geworden ist, hat die Übergangsvariable, die ihn aktiv werden ließ, keine Kontrolle mehr über ihn. Der letzte Schritt muss nur noch zum Anfangsschritt zurückspringen (JUMP LINK).

## 8.2.9 Modbus

Zu beachtende Punkte:

- Modbus ist ein Nicht-Echtzeitprogramm, so dass es auf einem stark belasteten Computer zu Latenzproblemen kommen kann.
- Modbus eignet sich nicht wirklich für harte Echtzeit-Ereignisse wie die Positionssteuerung von Motoren oder die Steuerung von Notausschaltern.
- Das ClassicLadder GUI muss ausgeführt werden, damit Modbus ausgeführt werden kann.
- Modbus ist noch nicht ganz fertig, so dass nicht alle Modbus-Funktionen zur Verfügung stehen.

Um MODBUS zu initialisieren, müssen Sie dies beim Laden des ClassicLadder Nicht-Echtzeitprogramms angeben.

#### Laden von Modbus

```
loadusr -w classicladder --modmaster myprogram.clp
```

Das -w bewirkt, dass HAL wartet, bis Sie ClassicLadder schließen, bevor es die Echtzeit-Sitzung beendet. ClassicLadder lädt auch einen TCP-Modbus-Slave, wenn Sie - -modserver auf der Kommandozeile hinzufügen.

Modbus-Funktionen

- 1 Spulen lesen
- 2 Eingänge lesen
- 3 Halteregister lesen
- 4 Eingaberegister lesen
- 5 einzelne Spulen schreiben
- 6 Einzelnes Register schreiben

- 8 Echo-Test
- 15 mehrere Spulen schreiben
- 16 mehrere Register schreiben

Wenn Sie beim Laden des Nicht-Echtzeit-Programms ClassicLadder kein --modmaster angeben, wird diese Seite nicht angezeigt.

|                    |                         |      | Config         |                  |                 | X                |
|--------------------|-------------------------|------|----------------|------------------|-----------------|------------------|
| Period/object info | Modbus communication    | seti | up Modbus I/O  | register setup : | 1 Modbus I/O re | egister setup 2  |
| Slave Address      | TypeAccess              |      | 1st Modbus Ele | Nbr of Ele       | Logic           | 1st I/Q/W Mapped |
| 12                 | Read_INPUTS fnct- 2     | *    | 1              | 1                | 🗆 Inverted      | 1                |
| 12                 | Read_INPUTS_fnct2       |      | 9              | 1                | 🗆 Inverted      | 9                |
| 12                 | Write_COIL(S) fnct-5/15 |      | 0              | 1                | 🗆 Inverted      | 0                |
|                    | Read_REGS fnct- 4       |      | 1              | 1                | 🗆 Inverted      | 0                |
|                    | Read HOLD fnct- 3       |      | 1              | 1                | 🗆 Inverted      | 0                |
|                    | Slave_echo fnct- 8      | ~    | 1              | 1                | 🗆 Inverted      | 0                |
|                    | Read_INPUTS fnct- 2     | ~    | 1              | 1                | 🗆 Inverted      | 0                |
|                    | Read_INPUTS fnct- 2     | ~    | 1              | 1                | 🗆 Inverted      | 0                |
|                    | Read_INPUTS fnct- 2     | ~    | 1              | 1                | 🗆 Inverted      | 0                |
|                    | Read_INPUTS fnct- 2     | ~    | 1              | 1                | 🗆 Inverted      | 0                |
|                    | Read_INPUTS fnct- 2     | ~    | 1              | 1                | 🗆 Inverted      | 0                |
|                    | Read_INPUTS fnct- 2     | ~    | 1              | 1                | 🗆 Inverted      | 0                |
|                    | Read_INPUTS fnct- 2     | ~    | 1              | 1                | 🗆 Inverted      | 0                |
|                    | Read_INPUTS fnct- 2     | ~    | 1              | 1                | 🗆 Inverted      | 0                |
|                    | Read_INPUTS fnct- 2     | •    | 1              | 1                | 🗆 Inverted      | 0                |

Abbildung 8.12: Modbus I/O-Konfiguration

|                                | Config                                      |  |
|--------------------------------|---------------------------------------------|--|
| Period/object info Modbus con  | mmunication setup Modbus I/O register setup |  |
| Serial port (blank = IP mode)  | /dev/ttyS0 🗸                                |  |
| Serial baud rate               | 9600 🗸                                      |  |
| After transmit pause - millise | econds 0                                    |  |
| After receive pause - millise  | conds 200                                   |  |
| Request Timeout length - milli | seconds 500                                 |  |
| Use RTS to send                | ● NO ○ YES                                  |  |
| Modbus element offset          | ○ 0 ● 1                                     |  |
| Debug level                    | ● QUIET ○ LEVEL 1 ○ LEVEL 2 ○ LEVEL 3       |  |
| Read Coils/inputs map to       | ● %B ○ %Q                                   |  |
| Write Coils map from           | ● %B ○ %Q ○ %I                              |  |
| Read register/holding map to   | ○ %W                                        |  |
| Write registers map from       | ○ %W                                        |  |

#### Abbildung 8.13: Modbus-Kommunikationskonfiguration

- SERIAL PORT Für IP leer. Für seriell der Ort/Name des seriellen Treibers, z.B. /dev/ttyS0 ( oder /dev/ttyUSB0 für einen USB-zu-Seriell-Konverter).
- SERIAL SPEED Sollte auf Geschwindigkeit eingestellt sein, für die der Slave eingestellt ist 300, 600, 1200, 2400, 4800, 9600, 19200, 38400, 57600, 115200 werden unterstützt.
- *PAUSE AFTER TRANSMIT* Pause (Millisekunden) nach dem Senden und vor dem Empfang der Antwort, einige Geräte benötigen mehr Zeit (z. B. USB-zu-Seriell-Konverter).
- *PAUSE INTER-FRAME* Pause (Millisekunden) nach Erhalt der Antwort vom Slave. Dadurch wird der Arbeitszyklus von Anforderungen festgelegt (es ist eine Pause für JEDE Anforderung).
- *REQUEST TIMEOUT LENGTH* Länge (Millisekunden) der Zeit, bevor wir entscheiden, dass der Slave nicht geantwortet hat.
- *MODBUS ELEMENT OFFSET* wird verwendet, um die Elementnummern um 1 zu kompensieren (für Hersteller, die Unterschiede nummerieren).
- *DEBUG LEVEL* Setzen Sie dies auf 0-3 (0, um das Drucken von Debug-Informationen neben No-Response-Fehlern zu stoppen).
- *READ COILS/INPUTS MAP TO* Wählen Sie, welche Variablen die gelesenen Spulen/Eingänge aktualisieren sollen. (B oder Q).
- WRITE COILS MAP TO Wählen Sie aus, von welchen Variablen, von denen Schreibspulen aktualisiert werden sollen (B, Q oder I).

- *READ REGISTERS/HOLDING* Wählen Sie aus, welche Variablen durch das Lesen von Registern aktualisiert werden sollen (W oder QW).
- WRITE REGISTERS MAP TO Wählen Sie aus, von welchen Variablen die Leseregister aktualisiert werden (W, QW oder IW).
- *SLAVE-ADRESSE* Für serielle die Slave-ID-Nummer normalerweise auf dem Slave-Gerät einstellbar (normalerweise 1-256). Für IP die Slave-IP-Adresse plus optional die Portnummer.
- *TYPE ACCESS* Dies wählt den MODBUS-Funktionscode aus, der an den Slave gesendet werden soll (z. B. welche Art von Anfrage).
- *COILS / INPUTS* Eingänge und Spulen (Bits) werden aus I-, B- oder Q-Variablen gelesen / geschrieben (Benutzerauswahl).
- *REGISTERS (WORDS)* Register (Wörter/Zahlen) werden IW-, W- oder QW-Variablen zugeordnet (Benutzerauswahl).
- 1st MODBUS ELEMENT Die Adresse (oder Registernummer) des ersten Elements in einer Gruppe (Denken Sie daran, MODBUS ELEMENT OFFSET richtig einzustellen).
- ANZAHL DER ELEMENTE Die Anzahl der Elemente in dieser Gruppe.
- LOGIC Sie können die Logik hier umkehren.
- 1st%I%Q IQ WQ MAPPED Dies ist die Startnummer von %B, %I, %Q, %W, %IW oder %QW Variablen, die auf/von der Modbus-Elementgruppe zugeordnet werden (beginnend mit der ersten Modbus-Elementnummer).

Im obigen Beispiel: Portnummer - für meinen Computer war /dev/ttyS0 meine serielle Schnittstelle.

Die serielle Geschwindigkeit ist auf 9600 Baud eingestellt.

Die Slave-Adresse ist auf 12 gesetzt (auf meinem VFD kann ich dies von 1-31 einstellen, was bedeutet, dass ich auf einem System maximal mit 31 VFDs sprechen kann).

Die erste Zeile ist für 8 Eingangsbits eingerichtet, beginnend mit der ersten Registernummer (Register 1). Die Registernummern 1-8 werden also auf die %B-Variablen von ClassicLadder abgebildet, beginnend bei %B1 und endend bei %B8.

Die zweite Zeile ist für 2 Ausgangsbits ab der neunten Registernummer (Register 9) eingestellt, so dass die Registernummern 9-10 auf die %Q-Variablen von ClassicLadder abgebildet werden, die bei %Q9 beginnen und bei %Q10 enden.

Die dritte Zeile ist so eingestellt, dass 2 Register (je 16 Bit) geschrieben werden, beginnend mit der Oten Registernummer (Register 0), so dass die Registernummern 0-1 auf die %W-Variablen des ClassicLadder abgebildet werden, beginnend mit %W0 und endend mit %W1.

Es ist leicht, einen Off-by-One-Fehler zu machen, da die Modbus-Elemente manchmal bei 1 und nicht bei 0 referenziert werden (eigentlich ist das laut Standard so vorgesehen!). Sie können die Optionsschaltfläche für den Modbus-Element-Offset verwenden, um dies zu vermeiden.

In den Unterlagen zu Ihrem Modbus-Slave-Gerät finden Sie Informationen darüber, wie die Register aufgebaut sind - es gibt keine Standardmethode.

Die Parameter SERIAL PORT, PORT SPEED, PAUSE und DEBUG-Level können geändert werden (beim Schließen des Konfigurationsfensters werden die Werte übernommen, die Radio-Buttons gelten jedoch sofort).

Um die Echo-Funktion zu verwenden, wählen Sie die Echo-Funktion aus und fügen Sie die Slave-Nummer hinzu, die Sie testen möchten. Sie müssen keine Variablen angeben.

Die Nummer 257 wird an die von Ihnen angegebene Slave-Nummer gesendet und der Slave sollte sie zurücksenden. Sie müssen ClassicLadder in einem Terminal laufen lassen, um die Nachricht zu sehen.

## 8.2.10 MODBUS-Einstellungen

Seriell:

- ClassicLadder verwendet das RTU-Protokoll (nicht ASCII).
- 8 Datenbits, keine Parität und 1 Stoppbit werden auch als 8-N-1 bezeichnet.
- Die Baudrate muss für Slave und Master gleich sein. ClassicLadder kann nur eine Baudrate haben, also müssen alle Slaves auf die gleiche Rate eingestellt werden.
- Das Pausenintervall ist die Zeitspanne, die nach dem Empfang einer Antwort pausiert wird.
- MODBUS\_TIME\_AFTER\_TRANSMIT ist die Länge der Pause nach dem Senden einer Anfrage und vor dem Empfang einer Antwort (dies hilft offenbar bei langsamen USB-Wandlern).

#### 8.2.10.1 MODBUS-Info

- ClassicLadder kann verteilte Eingänge/Ausgänge auf Modulen verwenden, die das Modbus-Protokoll verwenden ("Master": abfragende Slaves).
- Die Slaves und ihre I/O können im Konfigurationsfenster konfiguriert werden.
- Es sind 2 exklusive Modi verfügbar: Ethernet mit Modbus/TCP und seriell mit Modbus/RTU.
- Es wird keine Parität verwendet.
- Wenn kein Portname für die serielle Schnittstelle eingestellt ist, wird der TCP/IP-Modus verwendet...
- Die Slave-Adresse ist die Slave-Adresse (Modbus/RTU) oder die IP-Adresse.
- Die IP-Adresse kann durch die zu verwendende Portnummer ergänzt werden (xx.xx.xx.xx:pppp), andernfalls wird standardmäßig der Port 9502 verwendet.
- Für die Tests wurden 2 Produkte verwendet: ein Modbus/TCP-Produkt (Adam-6051, https://www.advanteclund ein serielles Modbus/RTU-Produkt (https://www.ipac.ws).
- Siehe Beispiele: adam-6051 und modbus\_rtu\_serial.
- Weblinks: https://www.modbus.org und dieser interessante Link: https://www.iatips.com/modbus.html
- MODBUS TCP SERVER ENTHALTEN
- ClassicLadder hat einen Modbus/TCP-Server integriert. Der Standard-Port ist 9502. (der vorherige Standard 502 erfordert, dass die Anwendung mit Root-Rechten gestartet werden muss).
- Die Liste der unterstützten Modbus-Funktionscodes lautet: 1, 2, 3, 4, 5, 6, 15 und 16.
- Die Korrespondenztabelle der Modbus-Bits und -Worte ist eigentlich nicht parametrisch und entspricht direkt den Variablen %B und %W.

Weitere Informationen zum Modbus-Protokoll finden Sie im Internet.

https://www.modbus.org/

#### 8.2.10.2 Kommunikationsfehler

Wenn ein Kommunikationsfehler auftritt, wird ein Warnfenster angezeigt (wenn die grafische Benutzeroberfläche läuft) und %E0 ist wahr. Modbus wird weiterhin versuchen, zu kommunizieren. Der %E0-Wert kann verwendet werden, um eine Entscheidung auf der Grundlage des Fehlers zu treffen. Ein Timer könnte verwendet werden, um die Maschine anzuhalten, wenn die Zeit abgelaufen ist, usw.

## 8.2.11 Fehlersuche bei Modbus-Problemen

Eine gute Referenz für das Protokoll: https://www.modbus.org/docs/Modbus\_Application\_Protocol\_V1\_1b.pd Wenn Sie linuxcnc/classicladder von einem Terminal aus starten, werden die Modbus-Befehle und Slave-Antworten ausgegeben.

Hier wird der ClassicLadder so eingestellt, dass er den Slave 1 auffordert, die Holding-Register (Funktionscode 3) ab Adresse 8448 (0x2100) zu lesen. Wir fordern die Rückgabe von 1 (2 Byte breiten) Datenelement an. Wir ordnen es einer ClassicLadder-Variablen zu, startend bei 2.

| Period/object info | Modbus communication setup    | Modbu | JS | I/O register setup |          |              |                     |
|--------------------|-------------------------------|-------|----|--------------------|----------|--------------|---------------------|
| Slave Address      | Request Type                  |       |    | 1st Modbus Ele.    | # of Ele | Logic        | 1st Variable mapped |
| 1                  | Read_HOLD_REG fnctn- 3        |       | •  | 8448               | 1        | 🗌 🗌 Inverted | 2                   |
|                    | Read_discrete_INPUTS fnctn-   | 2     | •  |                    | 1        | 🗌 🗌 Inverted | 0                   |
|                    | Read_discrete_INPUTS fnctn-   | 2     | •  | 1                  | 1        | ] 🗌 Inverted | 0                   |
|                    | Read_discrete_INPUTS fnctn-   | 2     | •  | 1                  | 1        | Inverted     | 0                   |
|                    | Read_discrete_INPUTS fnctn-   | 2     | •  | 1                  | 1        | Inverted     | 0                   |
|                    | Read_discrete_INPUTS fnctn-   | 2     | •  | 1                  | 1        | Inverted     | 0                   |
|                    | Read_discrete_INPUTS fnctn-   | 2     | •  | 1                  | 1        | Inverted     | 0                   |
|                    | Read_discrete_INPUTS fnctn-   | 2     | •  | 1                  | 1        | ] 🗌 Inverted | 0                   |
|                    | Read_discrete_INPUTS fnctn- 2 |       | •  | 1                  | 1        | 🔲 Inverted   | 0                   |
|                    | Read_discrete_INPUTS fnctn-   | 2     | •  | 1                  | 1        | 🗌 🗌 Inverted | 0                   |
|                    | Read_discrete_INPUTS fnctn-   | 2     | •  | 1                  | 1        | 🔲 Inverted   | 0                   |
|                    | Read_discrete_INPUTS fnctn-   | 2     | •  | 1                  | 1        | 🗌 🗌 Inverted | 0                   |
|                    | Read_discrete_INPUTS fnctn-   | 2     | •  | 1                  | 1        | 🗌 🗌 Inverted | 0                   |
|                    | Read_discrete_INPUTS fnctn-   | 2     | •  | 1                  | 1        | 🔲 Inverted   | 0                   |
|                    | Read_discrete_INPUTS fnctn-   | 2     | •  | 1                  | 1        | Inverted     | 0                   |
|                    | Read_discrete_INPUTS fnctn-   | 2     | •  | 1                  | 1        | Inverted     | 0                   |

Abbildung 8.14: Modbus I/O-Register-Setup

Hinweis in diesem Bild haben wir die Debug-Ebene auf 1 gesetzt, so dass Modbus-Nachrichten an das Terminal ausgegeben werden. Wir haben unsere Lese- und Schreibregister den %W-Variablen von ClassicLadder zugeordnet, so dass unsere zurückgegebenen Daten in %W2 sind, wie in dem anderen Bild, in dem wir die Daten ab dem 2. Element zugeordnet haben.

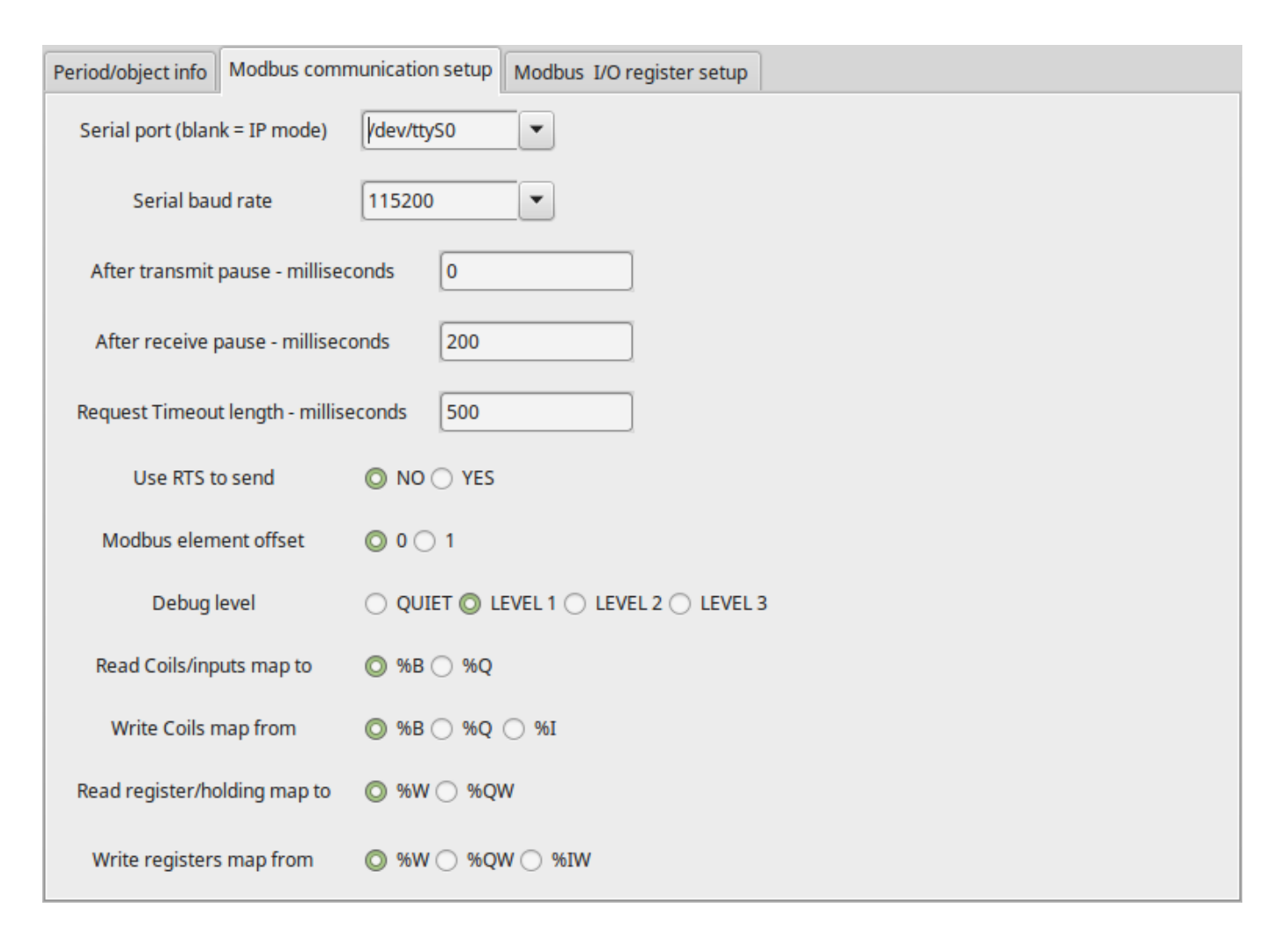

Abbildung 8.15: Einrichtung der Modbus-Kommunikation

## 8.2.11.1 Anfrage

Betrachten wir ein Beispiel für das Lesen eines Hold-Registers bei 8448 Decimal (0x2100 Hex). Blick in die Modbus-Protokollreferenz:

| Name          | Anzah  | l Wert (hex)     |
|---------------|--------|------------------|
|               | Bytes  |                  |
| Funktionscode | (1     | 3 (0x03)         |
|               | Byte)  |                  |
| Startadresse  | (2     | 0 - 65535        |
|               | Bytes) | (0x0000 bis      |
|               |        | 0xFFFF)          |
| Anzahl von    | (2     | 1 bis 125 (0x7D) |
| Registern     | Bytes) |                  |
| Prüfsumme     | (2     | Automatisch      |
|               | Bytes) | berechnet        |

| Tabollo | Q 7. | Haltorogistoranfordorung       | locon  |
|---------|------|--------------------------------|--------|
| Tanene  | 0.2. | i lanci egister antor der dirg | 162611 |
|         |      |                                |        |

Hier ist ein Beispiel für einen gesendeten Befehl, wie er im Terminal ausgedruckt wird (alles in Hex): INFO CLASSICLADDER- Modbus I/O module to send: Lgt=8 <- Slave address-1 Function code-3  $\leftrightarrow$ 

Data-21 0 0 1 8E 36

Bedeutung (Hex):

- Lgt = 8 = Nachricht ist 8 Bytes lang, einschließlich Slave-Nummer und Prüfsummen-Nummer
- Slave-Nummer = 1 (0x1) = Slave-Adresse 1
- Funktionscode = 3 (0x3) = Halteregister lesen
- Start bei Adresse = Highbyte 33 (0x21) Lowbyte 0 (0x00) = kombinierte Adresse = 8448 (0x2100)
- Anzahl der Register = 1 (0x1) = 1 2-Byte-Register zurückgeben (Halte- und Leseregister sind immer 2 Byte breit)
- Prüfsumme = Highbyte 0x8E Lowbyte 0x36 = (0x8E36)

#### 8.2.11.2 Fehlerreaktion

Bei einer Fehlerantwort sendet er den Funktionscode plus 0x80, einen Fehlercode und eine Prüfsumme. Eine Fehlerantwort zu erhalten bedeutet, dass der Slave den Anforderungsbefehl sieht, aber keine gültigen Daten liefern kann. Schauen Sie in der Modbus-Protokollreferenz nach:

| Name         | Anzah  | l Wert (hex)  |
|--------------|--------|---------------|
|              | Bytes  |               |
| Fehlercode   | 1      | 131 (0x83)    |
|              | Byte   |               |
| Ausnahmecode | 1      | 1-4 (0x01 bis |
|              | Byte   | 0x04)         |
| Prüfsumme    | (2     | Automatisch   |
|              | Bytes) | berechnet     |

Tabelle 8.3: Fehler bei Funktionscode 3 (Lesen des Holdingregisters)

Bedeutung des Ausnahmecodes:

- 1 illegal Funktion
- 2 unzulässige Datenadresse
- 3 unzulässiger Datenwert
- 4 Ausfall des Slave-Geräts

Hier ist ein Beispiel für einen empfangenen Befehl, wie er im Terminal ausgedruckt wird (alles in Hex):

```
INFO CLASSICLADDER- Modbus I/O module received: Lgt=5 -> (Slave address-1 Function \leftrightarrow code-83 ) 2 CO F1
```

Bedeutung (Hex):

- Slave-Nummer = 1 (0x1) = Slave-Adresse 1
- Funktionscode = 131 (0x83) = Fehler beim Lesen des Holdingregisters
- Fehlercode = 2 (0x2) = unzulässige Datenadresse angefordert
- Prüfsumme = (0x8E36)

#### 8.2.11.3 Datenantwort

Blick auf das Protokoll über die Antwort:

| Name             | Anzah  | l Wert (hex)  |
|------------------|--------|---------------|
|                  | Bytes  |               |
| Funktionscode    | 1      | 3 (0x03)      |
|                  | Byte   |               |
| Anzahl der Bytes | 1      | 2 x N*        |
|                  | Byte   |               |
| Wert des         | N* x   | Rückgabewert  |
| Registers        | 2      | der           |
|                  | Bytes  | angeforderten |
|                  |        | Adresse       |
| Prüfsumme        | (2     | automatisch   |
|                  | Bytes) | berechnet     |

Tabelle 8.4: Datenantwort für Funktionscode 3 (Lesen Holdingregister)

\*N = Number of registers

Hier ist ein Beispiel für einen empfangenen Befehl, wie er im Terminal ausgedruckt wird (alles in Hex):

```
INFO CLASSICLADDER- Modbus I/O module received: Lgt=7 -> (Slave address-1 Function ←
        code-3 2 0 0 B8 44)
```

Bedeutung (Hex):

- Slave-Nummer = 1 (0x1) = Slave-Adresse 1
- Angeforderter Funktionscode = 3 (0x3) = Lesen des Holdingregisters angefordert
- Anzahl der Byte-Register = 2 (0x1) = Rückgabe von 2 Bytes (jeder Registerwert ist 2 Bytes breit)
- Wert des Highbytes = 0 (0x0) = Highbyte-Wert der Adresse 8448 (0x2100)
- Wert des Lowbyte = 0 (0x0) = Wert des Highbyte der Adresse 8448 (0x2100)
- Pr (0xB844)

(High- und Low-Bytes werden zu einem 16-Bit-Wert kombiniert und dann an die ClassicLadder-Variable übertragen). Leseregister können auf %W oder %QW (interner Speicher oder HAL-Out-Pins) abgebildet werden. Schreibregister können auf %W, %QW oder %IW (interner Speicher, HAL-Out-Pins oder HAL-In-Pins) abgebildet werden: Wenn mehrere Register in einem Lese-/Schreibvorgang angefordert werden, sind die Variablennummern nach der ersten fortlaufend.

#### 8.2.11.4 MODBUS-Fehler

- In Vergleichsblöcken wird die Funktion %W=ABS(%W1-%W2) akzeptiert, aber nicht korrekt berechnet. Nur %W0=ABS(%W1) ist derzeit zulässig.
- Wenn Sie ein Kontaktplanprogramm laden, werden Modbus-Informationen geladen, aber Classic-Ladder wird nicht angewiesen, Modbus zu initialisieren. Sie müssen Modbus initialisieren, wenn Sie die GUI zum ersten Mal laden, indem Sie --modmaster hinzufügen.
- Wenn der Abschnittsmanager über der Abschnittsanzeige platziert wird, über die Bildlaufleiste hinweg, und auf Beenden geklickt wird, stürzt das Nicht-Echtzeit-Programm ab.
- Wenn Sie --*modmaster* verwenden, müssen Sie gleichzeitig das Kontaktplanprogramm laden, sonst funktioniert nur TCP.
- das Lesen/Schreiben mehrerer Register im Modbus weist Prüfsummenfehler auf.

## 8.2.12 Einrichten von ClassicLadder

In diesem Abschnitt werden die Schritte beschrieben, die erforderlich sind, um ClassicLadder zu einer vom StepConf Wizard generierten Konfiguration hinzuzufügen. Auf der Seite "Erweiterte Konfigurationsoptionen" des StepConf-Assistenten aktivieren Sie "Classic Ladder PLC einbeziehen".

| Include Halui user interface component                  |               |  |
|---------------------------------------------------------|---------------|--|
| Include custom PyVCP GUI panel                          |               |  |
| Pyvcp Example Options                                   |               |  |
| Blank program                                           |               |  |
| <ul> <li>Spindle speed/tool position display</li> </ul> | Display       |  |
| <ul> <li>XYZ buttons (uses Halui)</li> </ul>            | Sample        |  |
| <ul> <li>Existing custom program</li> </ul>             | panel         |  |
| Include connections to HAL                              |               |  |
| Include <u>C</u> lassicladder PLC                       |               |  |
| PLC Options                                             |               |  |
| Number of digital in pins:                              | 15 🗘          |  |
| Number of digital out pins:                             | 15            |  |
| Number of analog (s32) in pins:                         | 10            |  |
| Number of analog (\$32) out pins:                       | 10            |  |
| Number of engling (fleet) in size                       |               |  |
| Number of analog (float) in pins.                       |               |  |
| Number of analog (float) out pins:                      | 10 👻          |  |
| Include modbus master support                           |               |  |
| <ul> <li>Blank ladder program</li> </ul>                |               |  |
| <ul> <li>Estop ladder program</li> </ul>                |               |  |
| <ul> <li>Serial modbus program</li> </ul>               | S Edit ladder |  |
|                                                         | - program     |  |
| <ul> <li>Existing custom program</li> </ul>             |               |  |

Abbildung 8.16: StepConf ClassicLadder

#### 8.2.12.1 Hinzufügen der Module

Wenn Sie den StepConf-Assistenten zum Hinzufügen von ClassicLadder verwendet haben, können Sie diesen Schritt überspringen.

Um ClassicLadder manuell hinzuzufügen, müssen Sie zunächst die Module hinzufügen. Dazu fügen Sie der Datei custom.hal ein paar Zeilen hinzu.

Diese Zeile lädt das Echtzeitmodul:

loadrt classicladder\_rt

Diese Zeile fügt dem Servo-Thread die Funktion ClassicLadder hinzu:

addf classicladder.0.refresh servo-thread

#### 8.2.12.2 Hinzufügen der Kontaktplanlogik

Starten Sie nun Ihre Konfiguration und wählen Sie "Datei/Kontaktplan-Editor", um die GUI des klassischen Kontaktplans zu öffnen. Sie sollten ein leeres Fenster für die Abschnittsanzeige und den Abschnittsmanager sehen, wie oben gezeigt. Im Fenster Abschnittsanzeige öffnen Sie den Editor. Wählen Sie im Editor-Fenster "Ändern". Jetzt erscheint ein Fenster Eigenschaften und die Abschnittsanzeige zeigt ein Raster an. Das Gitter ist eine Sprosse des Leiters. Die Sprosse kann Verzweigungen enthalten. Eine einfache Sprosse hat einen Eingang, eine Verbindungslinie und einen Ausgang. Eine Sprosse kann bis zu sechs horizontale Zweige haben. Es ist zwar möglich, mehr als einen Stromkreis in einer Sprosse zu haben, aber die Ergebnisse sind nicht vorhersehbar.

|            | Sec          | tion Display | y of custo | m.clp    |           | -0×    |
|------------|--------------|--------------|------------|----------|-----------|--------|
|            |              |              |            | 🗹 Displa | ay symbol | s 3 us |
|            |              |              |            |          |           |        |
| Current ru | ng in edit m | ode          | Save As    | Reset    | Stop      | Vars   |
| Editor     | Symbols      | Config       | Preview    | Print    | About     | Quit   |

Abbildung 8.17: Abschnitt Display mit Grid

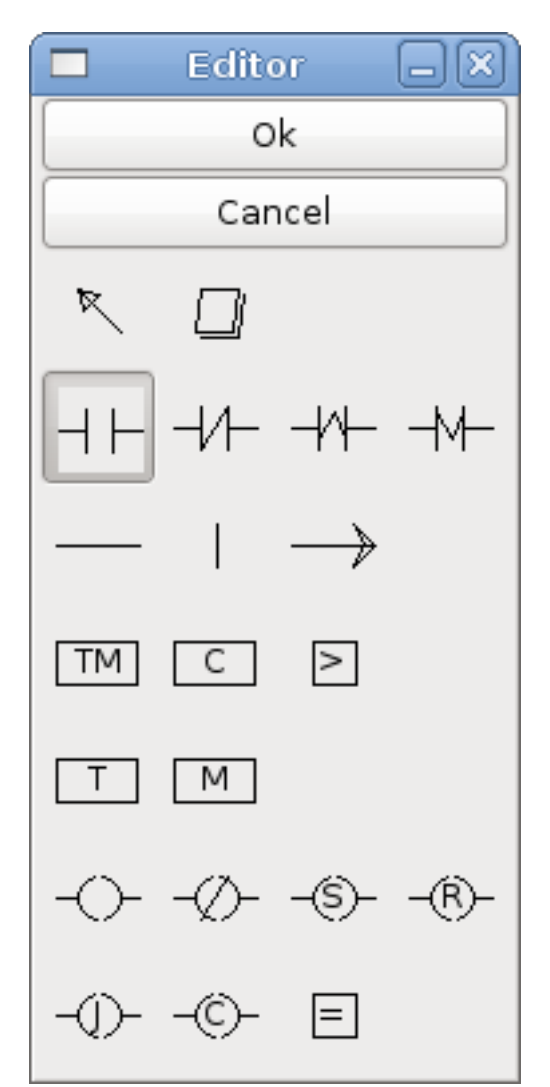

Klicken Sie nun auf den N.O.-Eingang im Editorfenster.

Abbildung 8.18: Editor-Fenster

Klicken Sie nun in das obere linke Raster, um den N.O.-Eingang in der Leiter zu platzieren.

|                                                                    | Sec     | tion Dis | play c | of custo | om.clp |         |        |        | 3) |
|--------------------------------------------------------------------|---------|----------|--------|----------|--------|---------|--------|--------|----|
|                                                                    |         |          |        |          |        | Display | symbol | s 3 us |    |
|                                                                    |         |          |        |          |        |         |        |        |    |
| Current rung in edit mode<br>New Load Save Save As Reset Stop Vars |         |          |        |          |        |         |        |        |    |
| Editor                                                             | Symbols | Con      | fig    | Preview  | / Pr   | int     | About  | Quit   | 5  |

Abbildung 8.19: Abschnitt Display mit Input

Wiederholen Sie die obigen Schritte, um einen N.O.-Ausgang zum oberen rechten Gitter hinzuzufügen, und verwenden Sie die horizontale Verbindung, um die beiden zu verbinden. Es sollte wie folgt aussehen. Falls nicht, verwenden Sie den Radiergummi, um unerwünschte Abschnitte zu entfernen.

|                           |    | Sec   | tion Dis | splay o | of cust | om.clp |         |         | -0     | ×        |
|---------------------------|----|-------|----------|---------|---------|--------|---------|---------|--------|----------|
|                           |    |       |          |         |         |        | Display | symbols | s 6 us |          |
| %10                       |    |       |          |         |         |        |         |         | %Q0    | $\frown$ |
|                           |    |       |          |         |         |        |         |         | $\sim$ |          |
|                           |    |       |          |         |         |        |         |         |        |          |
|                           |    |       |          |         |         |        |         |         |        |          |
|                           |    |       |          |         |         |        |         |         |        | Ξ        |
|                           |    |       |          |         |         |        |         |         |        |          |
|                           |    |       |          |         |         |        |         |         |        |          |
|                           |    |       |          |         |         |        |         |         |        | ~        |
| Current rung in edit mode |    |       |          |         |         |        |         |         |        |          |
| New                       | Lo | ad    | Save     | Sav     | ve As   | Rese   | et 🗌    | Stop    | Vars   |          |
| Editor                    | S  | mbols | Con      | fig     | Preview | / Pr   | int     | About   | Quit   |          |

Abbildung 8.20: Abschnittsanzeige mit Sprosse

Klicken Sie nun im Editor-Fenster auf die Schaltfläche OK. Jetzt sollte Ihre Abschnittsanzeige wie folgt aussehen:

|           | Section Display of custom.clp      |            |
|-----------|------------------------------------|------------|
|           | 🗹 Display symbo                    | ls 7 us    |
| %I0<br> _ |                                    | <u>%00</u> |
|           |                                    | $\sim$     |
|           |                                    |            |
|           |                                    |            |
|           |                                    | =          |
|           |                                    |            |
|           |                                    |            |
|           |                                    |            |
|           |                                    | ~          |
|           |                                    |            |
| New       | Load Save Save As Reset Stop       | Vars       |
| Editor    | Symbols Config Preview Print About | Quit       |

Abbildung 8.21: Abschnitt Anzeige Beendet

Um die neue Datei zu speichern, wählen Sie *Speichern unter* und geben Sie ihr einen Namen. Die Erweiterung .clp wird automatisch hinzugefügt. Als Speicherort sollte standardmäßig das laufende Konfigurationsverzeichnis angegeben werden.

|                                             | Please select the | project to save 🛛 🗙    |
|---------------------------------------------|-------------------|------------------------|
| Name: MyNewLad                              | der               |                        |
| Save in folder:                             |                   | 0                      |
| $\bigtriangledown$ Browse for other folders |                   |                        |
| < 🛅 jet emc2 config                         | s CL              | Create Folder          |
| Places                                      | Name              | ✓ Modified             |
| 🏰 Search<br>🚱 Recently Used                 | custom.clp        | Today at 10:35         |
| 🔁 jet                                       |                   |                        |
| File System                                 |                   |                        |
| Documents                                   |                   | E                      |
| Pictures                                    |                   |                        |
| Tideos 🗠                                    |                   |                        |
|                                             |                   |                        |
|                                             |                   |                        |
|                                             | ]                 |                        |
| - Add Bemove                                | J                 | ClassicLadder projects |
|                                             |                   | Save Save              |

Abbildung 8.22: Speichern unter Dialog

Wenn Sie den StepConf-Assistenten zum Hinzufügen von ClassicLadder verwendet haben, können Sie auch diesen Schritt überspringen.

Um einen Leiter manuell hinzuzufügen, müssen Sie eine Zeile in Ihre custom.hal-Datei einfügen, die Ihre Leiterdatei lädt. Schließen Sie Ihre LinuxCNC-Sitzung und fügen Sie diese Zeile auf Ihre custom.hal Datei.

loadusr -w classicladder --nogui MyLadder.clp

Wenn Sie nun Ihre LinuxCNC-Konfiguration starten, wird auch Ihr Kontaktplanprogramm ausgeführt werden. Wenn Sie "Datei/Kontaktplan-Editor" wählen, wird das Programm, das Sie erstellt haben, im Fenster "Section Display" angezeigt.

## 8.3 ClassicLadder Beispiele

## 8.3.1 Umlaufender (engl. wrapping) Zähler

Um einen Zähler zu haben, der "umspringt", müssen Sie den Preset-Pin und den Reset-Pin verwenden. Wenn Sie den Zähler erstellen, setzen Sie den Preset auf die Zahl, die Sie erreichen wollen, bevor Sie auf 0 umbrechen. Die Logik ist, wenn der Zählerwert über dem Preset liegt, dann setzen Sie den Zähler zurück und wenn der Unterlauf an ist, dann setzen Sie den Zählerwert auf den Preset-Wert. Wie Sie im Beispiel sehen können, wird der Zähler zurückgesetzt, wenn der Zählerwert größer als der Vorwahlwert ist, und der Wert ist jetzt 0. Der Unterlaufausgang %Q2 setzt den Zählerwert auf den Vorwahlwert, wenn rückwärts gezählt wird.

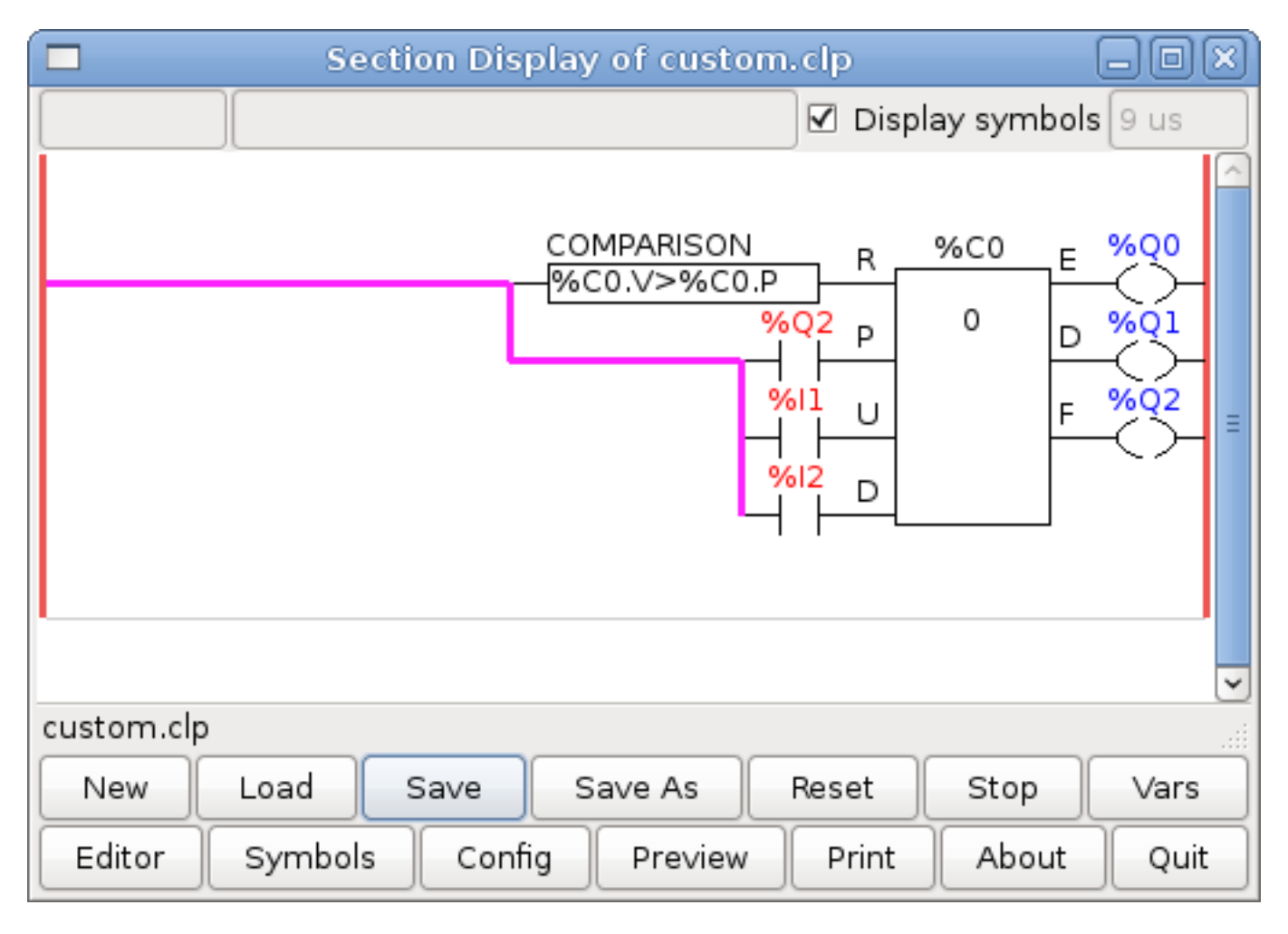

Abbildung 8.23: Umlaufender (engl. wrapping) Zähler

## 8.3.2 Extra-Impulse zurückweisen

Dieses Beispiel zeigt Ihnen, wie Sie zusätzliche Impulse von einem Eingang zurückweisen können. Nehmen wir an, der Eingangsimpuls %I0 hat die lästige Angewohnheit, einen zusätzlichen Impuls abzugeben, der unsere Logik stört. Der TOF (Timer Off Delay) verhindert, dass der zusätzliche Impuls unseren bereinigten Ausgang %Q0 erreicht. Das funktioniert so: Wenn der Timer einen Eingang erhält, ist der Ausgang des Timers für die Dauer der eingestellten Zeit eingeschaltet. Mit Hilfe eines Öffnerkontakts %TM0.Q blockiert der Ausgang der Zeitschaltuhr alle weiteren Eingänge, die unseren Ausgang erreichen, bis die Zeit abgelaufen ist.

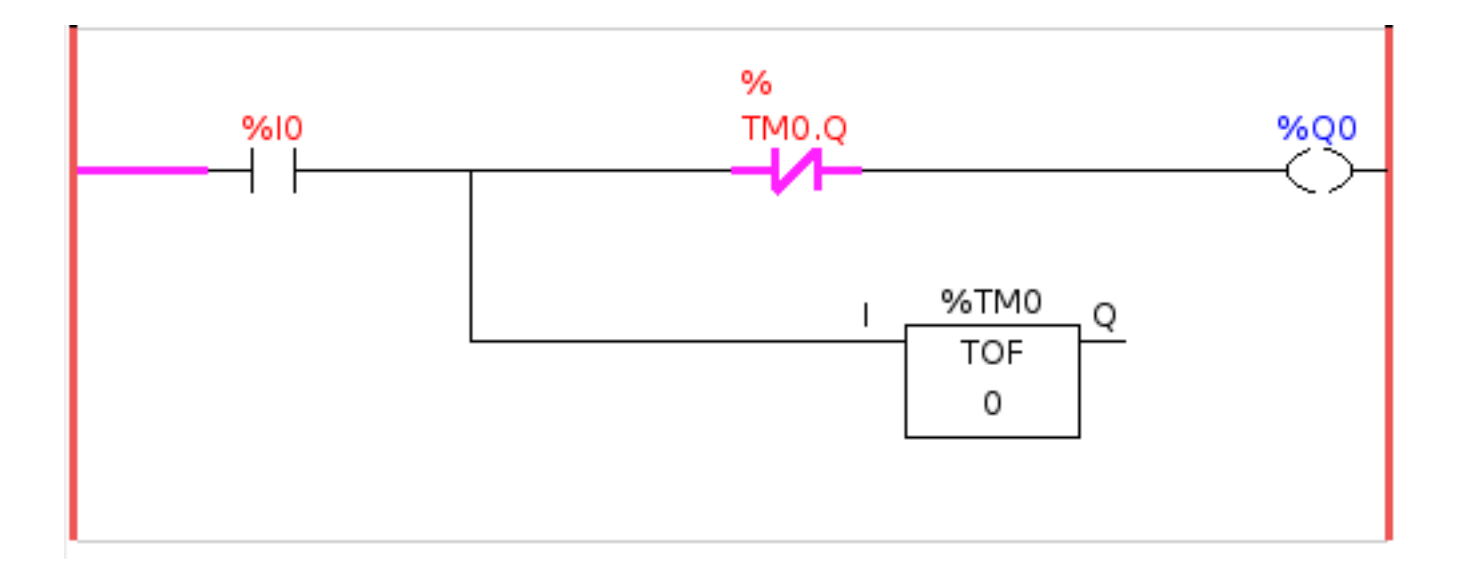

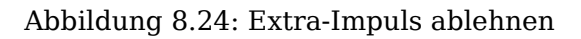

## 8.3.3 Externer Notaus

Das Beispiel für den externen Notaus-Schalter befindet sich im Ordner /config/classicladder/cl-estop. Es verwendet ein PyVCP-Panel, um die externen Komponenten zu simulieren.

Um eine externe Notaus-Schnittstelle zu LinuxCNC und haben die externen Notaus arbeiten zusammen mit dem internen Notaus erfordert ein paar Verbindungen durch ClassicLadder.

Zuerst müssen wir die Notaus-Schleife in der Haupt-HAL-Datei öffnen, indem wir die folgenden Zeilen auskommentieren, indem wir das Doppelkreuz-Zeichen wie gezeigt hinzufügen oder sie entfernen.

```
# net estop-out <= iocontrol.0.user-enable-out
# net estop-out => iocontrol.0.emc-enable-in
```

Als Nächstes fügen wir ClassicLadder zu unserer Datei custom.hal hinzu, indem wir diese beiden Zeilen hinzufügen:

```
loadrt classicladder_rt
addf classicladder.0.refresh servo-thread
```

Als Nächstes führen wir unsere Konfiguration aus und erstellen die Leiter wie hier gezeigt.

|                           |         | Section Display |               |            |  |
|---------------------------|---------|-----------------|---------------|------------|--|
|                           |         |                 | 🔲 Display sym | bols 13 us |  |
| %10                       | %11     | %12             |               | %Q0        |  |
|                           |         |                 |               | %Q1        |  |
|                           |         | 2412            |               | КН         |  |
|                           |         |                 |               |            |  |
|                           |         |                 |               |            |  |
|                           |         | %Q0             |               |            |  |
|                           |         |                 |               |            |  |
|                           |         |                 |               |            |  |
| •                         |         |                 | II            |            |  |
| Current muna in edit mede |         |                 |               |            |  |
|                           |         |                 |               |            |  |
| New                       | Load    | Save Save As    | Reset Stop    | Vars       |  |
| Editor                    | Symbols | Config Preview  | Print Abo     | ut Quit    |  |

Abbildung 8.25: Anzeige des Notaus-Bereichs

Nach dem Erstellen der Leiter wählen Sie Speichern unter und speichern die Leiter als estop.clp Fügen Sie nun die folgende Zeile in Ihre Datei custom.hal ein.

```
# Laden der Ladder
loadusr classicladder --nogui estop.clp
```

#### E/A-Zuweisungen

- %I0 = Eingabe aus dem PyVCP-Panel simulierten Notaus (die Checkbox)
- %I1 = Eingabe von LinuxCNC's Notaus
- %I2 = Eingang von LinuxCNC's Notaus Reset Impuls
- %I3 = Eingang von der PyVCP-Panel-Reset-Taste
- %Q0 = Ausgabe an LinuxCNC zur Freigabe
- %Q1 = Ausgang zum Freigabe-Pin der externen Treiberkarte (verwenden Sie einen N/C-Ausgang, wenn Ihre Karte einen Deaktivierungs-Pin hat)

Als nächstes fügen wir die folgenden Zeilen in die Datei custom\_postgui.hal ein

```
# Beispiel für einen Notaus-Schalter mit PyVCP-Tasten zur Simulation externer Komponenten
# Der PyVCP-Checkbutton simuliert einen normalerweise geschlossenen externen Notaus- ↔
Schalter.
net ext-estop classicladder.0.in-00 <= pyvcp.py-estop
# Anforderung der Notaus-Freigabe von LinuxCNC
net estop-all-ok iocontrol.0.emc-enable-in <= classicladder.0.out-00
# Anforderung der E-Stop-Freigabe von PyVCP oder einer externen Quelle
net ext-estop-reset classicladder.0.in-03 <= pyvcp.py-reset
# Diese Zeile setzt den Notaus von LinuxCNC zurück.
net emc-reset-estop iocontrol.0.user-request-enable => classicladder.0.in-02
# Diese Zeile ermöglicht es LinuxCNC, den Notausschalter in ClassicLadder zu entriegeln.
net emc-estop iocontrol.0.user-enable-out => classicladder.0.in-01
# Diese Zeile schaltet den grünen Indikator ein, wenn der E-Stop beendet ist.
net estop-all-ok => pyvcp.py-es-status
```

Als nächstes fügen wir die folgenden Zeilen in die Datei panel.xml ein. Beachten Sie, dass Sie die Datei mit einem Texteditor öffnen müssen, nicht mit dem Standard-HTML-Viewer.

```
<pyvcp>
<vbox>
<label><text>"Notaus Demo"</text></label>
<led>
<halpin>"py-es-status"</halpin>
<size>50</size>
<on_color>"green"</on_color>
<off_color>"red"</off_color>
</led>
<checkbutton>
<halpin>"py-estop"</halpin>
<text>"Notaus"</text>
</checkbutton>
</vbox>
<button>
<halpin>"py-reset"</halpin>
<text>"Reset"</text>
</button>
</pyvcp>
```

Starten Sie nun Ihre Konfiguration und sie sollte so aussehen.

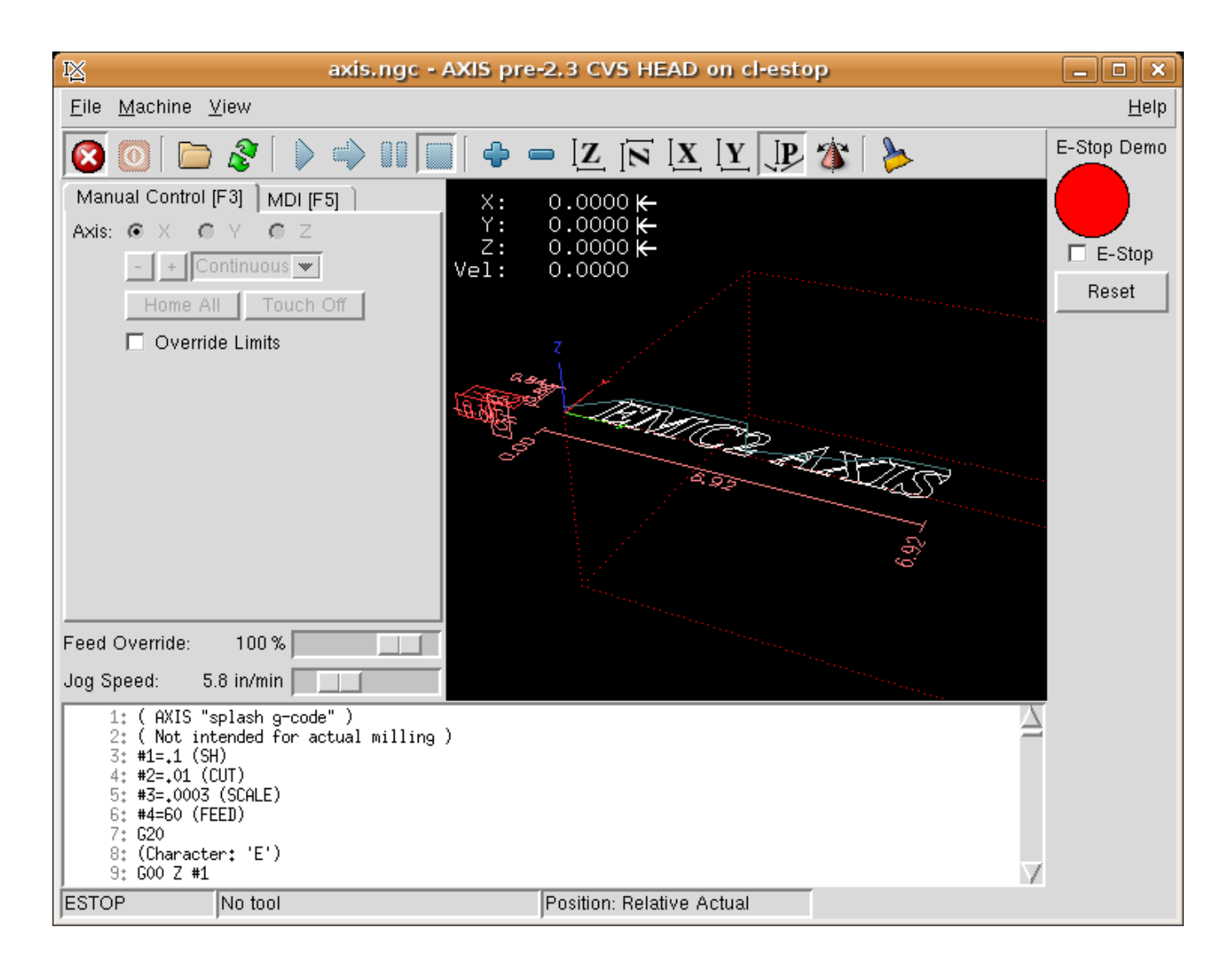

Abbildung 8.26: AXIS Notaus

Beachten Sie, dass Sie in diesem Beispiel wie im wirklichen Leben den ferngesteuerten Notaus (simuliert durch das Kontrollkästchen) deaktivieren müssen, bevor der AXIS Notaus oder der externe Reset Sie in den AUS-Modus versetzt. Wenn der Not-Aus-Schalter auf dem AXIS-Bildschirm gedrückt wurde, müssen Sie ihn erneut drücken, um ihn zu deaktivieren. Nach einem Notaus in AXIS können Sie keinen externen Reset durchführen.

## 8.3.4 Beispiel für Timer/Bedienung

In diesem Beispiel verwenden wir den Operate-Block, um der Timer-Voreinstellung einen Wert zuzuweisen, der davon abhängt, ob ein Eingang ein- oder ausgeschaltet ist.

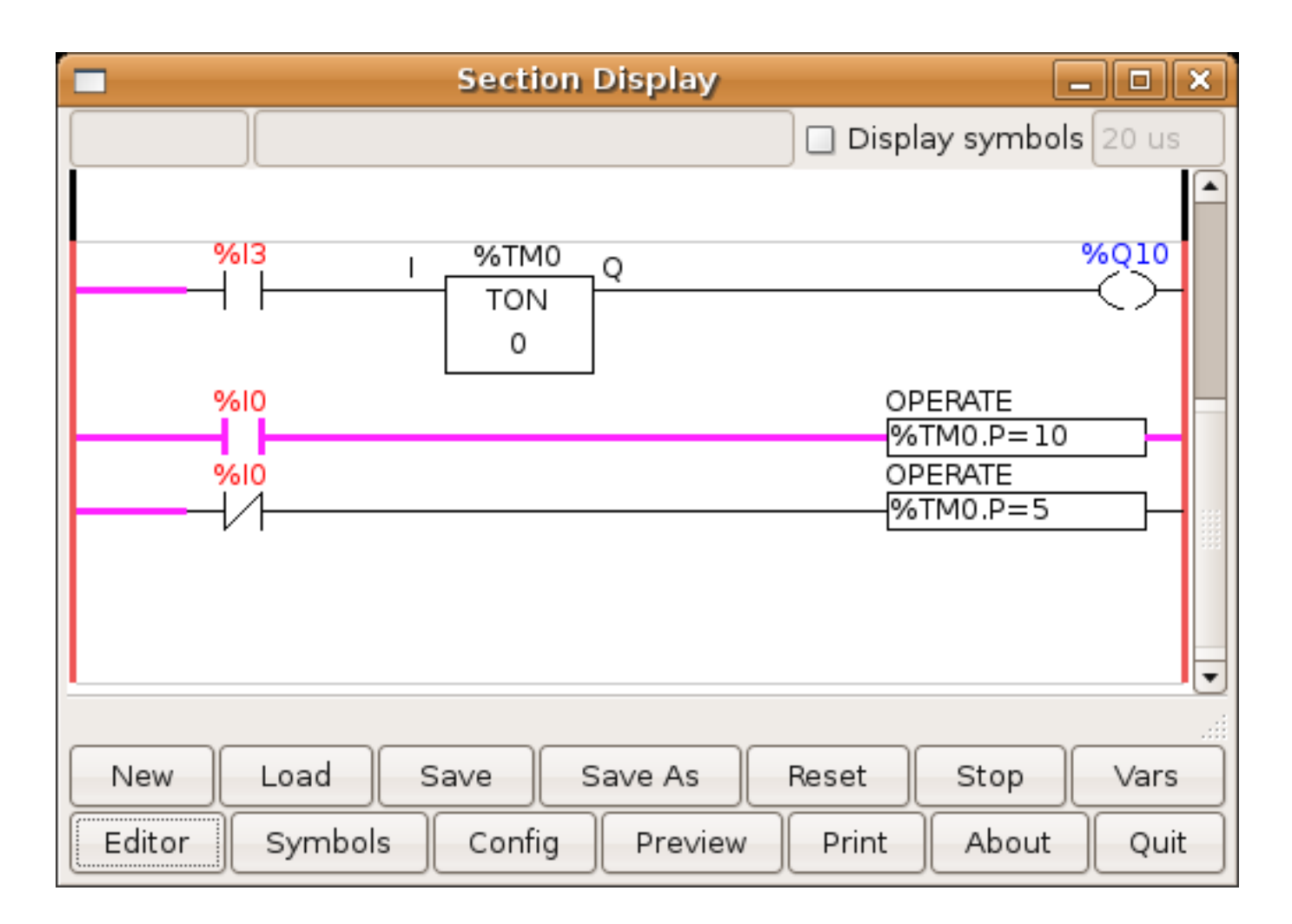

Abbildung 8.27: Beispiel für Timer/Bedienung

In diesem Fall ist %I0 wahr, so dass der voreingestellte Wert des Timers 10 ist. Wäre %I0 falsch, wäre der voreingestellte Zeitgeberwert 5.

# **Kapitel 9**

# **Fortgeschrittene Themen**

## 9.1 Kinematik

## 9.1.1 Einführung

Wenn wir über CNC-Maschinen sprechen, denken wir in der Regel an Maschinen, die angewiesen werden, sich an bestimmte Orte zu bewegen und verschiedene Aufgaben auszuführen. Um eine einheitliche Sicht auf den Maschinenraum zu haben und ihn an die menschliche Sichtweise im 3D-Raum anzupassen, verwenden die meisten Maschinen (wenn nicht alle) ein gemeinsames Koordinatensystem, das kartesische Koordinatensystem.

Das kartesische Koordinatensystem besteht aus drei Achsen (X, Y, Z), die jeweils senkrecht zueinander stehen. footnote: [Das Wort "Achsen" wird auch häufig (und fälschlicherweise) verwendet, wenn von CNC-Maschinen die Rede ist, und bezieht sich auf die Bewegungsrichtungen der Maschine.].

When we talk about a G-code program (RS274/NGC) we talk about a number of commands (G0, G1, etc.) which have positions as parameters (X-Y-Z-). These positions refer exactly to Cartesian positions. Part of the LinuxCNC motion controller is responsible for translating those positions into positions which correspond to the machine kinematics <sup>1</sup>.

#### 9.1.1.1 Gelenke(engl. joints) vs. Achsen (engl. axes)

Ein Gelenk einer CNC-Maschine ist einer der physikalischen Freiheitsgrade der Maschine. Dies kann linear (Spindeln) oder rotierend (Drehtische, Roboterarmgelenke) sein. Es kann eine beliebige Anzahl von Gelenken an einer bestimmten Maschine geben. Ein beliebter Roboter hat beispielsweise 6 Gelenke, während eine typische einfache Fräsmaschine nur 3 hat.

There are certain machines where the joints are laid out to match kinematics axes (joint 0 along axis X, joint 1 along axis Y, joint 2 along axis Z), and these machines are called Cartesian machines (or machines with Trivial Kinematics). These are the most common machines used in milling, but are not very common in other domains of machine control (e.g. welding: puma-typed robots).

LinuxCNC unterstützt Achsen mit Namen: X Y Z A B C U V W. Die X Y Z-Achsen beziehen sich normalerweise auf die üblichen kartesischen Koordinaten. Die A B C Achsen beziehen sich auf Rotationskoordinaten um die X Y Z Achsen. Die Achsen U V W beziehen sich auf zusätzliche Koordinaten, die üblicherweise kolinear zu den X-Y-Z-Achsen angeordnet sind.

 $<sup>^1\</sup>ensuremath{\mathsf{Kinematics}}$  a two way function to transform from Cartesian space to joint space.

#### 9.1.2 Triviale Kinematik

Die einfachsten Maschinen sind solche, bei denen jedes Gelenk entlang einer der kartesischen Achsen angeordnet ist. Bei diesen Maschinen ist die Abbildung vom kartesischen Raum (das G-Code-Programm) auf den Gelenkraum (die tatsächlichen Aktoren der Maschine) trivial. Es handelt sich um eine einfache 1:1-Abbildung:

```
pos->tran.x = joints[0];
pos->tran.y = joints[1];
pos->tran.z = joints[2];
```

Im obigen Codeschnipsel kann man sehen, wie die Zuordnung erfolgt: die X-Position ist identisch mit dem Gelenk 0, die Y-Position mit dem Gelenk 1 usw. Die obige Darstellung bezieht sich auf die direkte Kinematik (eine Richtung der Transformation). Der nächste Codeschnipsel bezieht sich auf die inverse Kinematik (oder die umgekehrte Richtung der Transformation):

```
joints[0] = pos->tran.x;
joints[1] = pos->tran.y;
joints[2] = pos->tran.z;
```

In LinuxCNC wird die Identitätskinematik mit dem Kinematikmodul "trivkins" implementiert und auf 9 Achsen erweitert. Die Standardbeziehungen zwischen Achsenkoordinaten und Gelenknummern sind: <sup>2</sup> Fußnote:[Eine andere Möglichkeit, es zum Laufen zu bringen, besteht darin, den entsprechenden Code zu ändern und die Software neu zu kompilieren.]

```
pos->tran.x = joints[0];
pos->tran.y = joints[1];
pos->tran.z = joints[2];
pos->a = joints[3];
pos->b = joints[4];
pos->c = joints[5];
pos->u = joints[6];
pos->v = joints[7];
pos->w = joints[8];
```

Ähnlich sind die Standardbeziehungen für die inverse Kinematik für trivkins:

joints[0] = pos->tran.x; joints[1] = pos->tran.y; joints[2] = pos->tran.z; joints[3] = pos->a; joints[4] = pos->b; joints[5] = pos->c; joints[6] = pos->u; joints[7] = pos->v; joints[8] = pos->w;

Die Umwandlung für eine triviale "kins"-Kinematik oder eine kartesische Maschine ist einfach zu bewerkstelligen, sofern die verwendeten Achsenbuchstaben keine Lücken aufweisen.

Etwas komplizierter wird es, wenn der Maschine ein oder mehrere Achsenbuchstaben fehlen. Das Problem der fehlenden Achsenbuchstaben wird durch die Verwendung des Modulparameters *coordinates*= mit dem Modul trivkins gelöst. Jeder angegebenen Koordinate werden fortlaufend Gelenknummern zugewiesen. Eine Drehmaschine kann mit *coordinates*=*xz* beschrieben werden. Die Gelenkzuweisungen lauten dann:

<sup>&</sup>lt;sup>2</sup>Wenn die Maschine (z. B. eine Drehmaschine) nur mit den X-, Z- und A-Achsen gemountet ist und die INI-Datei von Linux-CNC nur die Definition dieser 3 Verbindungen enthält, ist die vorherige Behauptung falsch. Weil wir derzeit haben (Gelenk0 = X, Gelenk 1 = Z, Gelenk 2 = A), die davon ausgeht, dass Gelenk 1 = Y. Um dies in LinuxCNC zum Laufen zu bringen, definieren Sie einfach alle Achsen (XYZA), LinuxCNC verwendet dann eine einfache Schleife in HAL für nicht verwendete Y-Achse.

joints[0] = pos->tran.x
joints[1] = pos->tran.z

Die Verwendung des Parameters *coordinates* = wird für Konfigurationen empfohlen, bei denen die Achsenbuchstaben weggelassen werden. Fußnote:[ In der Vergangenheit unterstützte das Modul trivkins den Parameter *coordinates* = nicht, so dass Drehmaschinen-Konfigurationen oft als XYZ-Maschinen konfiguriert wurden. Die unbenutzte Y-Achse wurde so konfiguriert, dass sie 1) sofort in die Ausgangsposition fährt, 2) einen einfachen Loopback verwendet, um ihren Positionsbefehls-HAL-Pin mit ihrem Positionsrückmeldungs-HAL-Pin zu verbinden, und 3) in der Benutzeroberfläche nicht angezeigt wird. Zahlreiche Sim-Konfigurationen verwenden diese Methoden, um gemeinsame HAL-Dateien zu nutzen.]

Das Kinematikmodul *trivkins* erlaubt es auch, dieselbe Koordinate für mehr als ein Gelenk anzugeben. Diese Funktion kann bei Maschinen wie einem Portal mit zwei unabhängigen Motoren für die y-Koordinate nützlich sein. Eine solche Maschine könnte *coordinates=xyyz* verwenden, was zu Gelenkzuweisungen führt:

joints[0] = pos->tran.x
joints[1] = pos->tran.y
joints[2] = pos->tran.y
joints[3] = pos->tran.z

Weitere Informationen finden Sie auf den Manpages von trivkins.

## 9.1.3 Nicht-triviale Kinematik

Es gibt verschiedene Arten von Maschinenaufbauten (Roboter: Puma, Scara, Hexapods usw.). Jeder von ihnen ist mit linearen und rotierenden Gelenken ausgestattet. Diese Gelenke stimmen in der Regel nicht mit den kartesischen Koordinaten überein, daher benötigen wir eine Kinematikfunktion, welche die Umrechnung vornimmt (eigentlich 2 Funktionen: Vorwärts- und Rückwärtskinematikfunktion).

Zur Veranschaulichung der obigen Ausführungen werden wir eine einfache Kinematik namens Zweibein (eine vereinfachte Version des Dreibeins, das eine vereinfachte Version des Hexapods ist) analysieren.

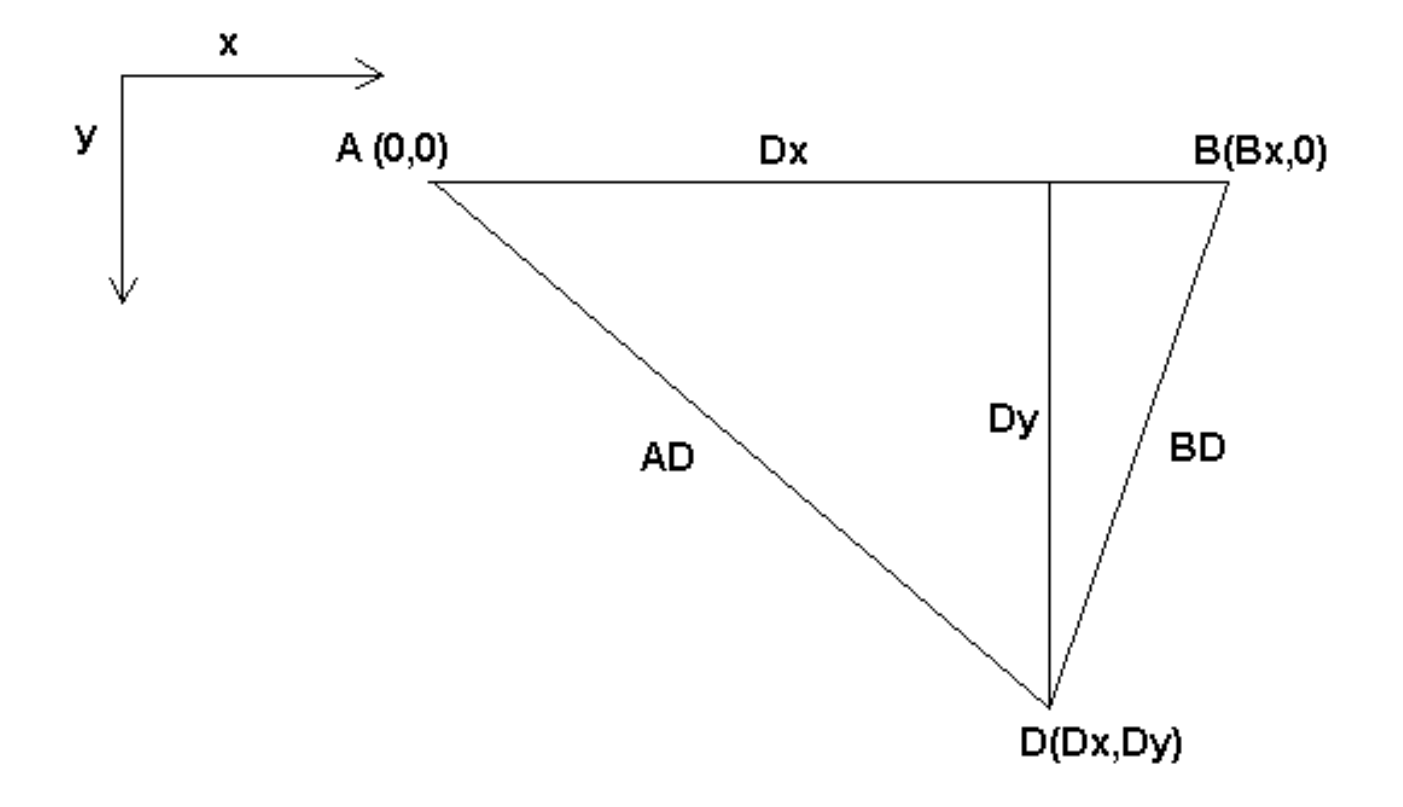

Abbildung 9.1: Zweibein-Einrichtung

Das Zweibein (engl. bipod), um das es hier geht, besteht aus zwei Motoren, die an einer Wand angebracht sind und an denen ein Gerät mit einem Draht aufgehängt ist. Die Gelenke sind in diesem Fall die Abstände zwischen den Motoren und dem Gerät (in der Abbildung mit AD und BD bezeichnet).

Die Position der Motoren ist per Konvention festgelegt. Motor A befindet sich in (0,0), was bedeutet, dass seine X-Koordinate 0 und seine Y-Koordinate ebenfalls 0 ist. Motor B befindet sich in (Bx, 0), was bedeutet, dass seine X-Koordinate Bx ist.

Unser Tooltip befindet sich im Punkt D, der durch die Abstände AD und BD und die kartesischen Koordinaten Dx, Dy definiert wird.

Die Aufgabe der Kinematik besteht darin, die Gelenklängen (AD, BD) in kartesische Koordinaten (Dx, Dy) und umgekehrt zu transformieren.

#### 9.1.3.1 Vorwärts-Transformation

Um vom gemeinsamen Raum in den kartesischen Raum zu transformieren, werden wir einige trigonometrische Regeln anwenden (die rechtwinkligen Dreiecke, die durch die Punkte (0,0), (Dx,0), (Dx,Dy) und das Dreieck (Dx,0), (Bx,0) und (Dx,Dy) bestimmt werden).

Wir können leicht erkennen, dass:

$$AD^2 = x^2 + y^2 BD^2 = (Bx - x)^2 + y^2$$

ebenso:

$$BD^2 = (Bx - x)^2 + y^2$$

Wenn wir das eine von dem anderen abziehen, erhalten wir:

$$AD^{2}-BD^{2}=x^{2}+y^{2}-x^{2}+2*x*Bx-Bx^{2}-y^{2}$$

und deshalb:

$$x = \frac{AD^2 - BD^2 + Bx^2}{2 * Bx}$$

Daraus berechnen wir:

$$y = \sqrt{AD2 - x2}$$

Beachten Sie, dass die Berechnung von y die Quadratwurzel aus einer Differenz beinhaltet, was nicht unbedingt eine reelle Zahl ergibt. Wenn es keine einzige kartesische Koordinate für diese Gelenkposition gibt, dann wird die Position als Singularität bezeichnet. In diesem Fall liefert die Vorwärtskinematik den Wert -1.

Übersetzt in den tatsächlichen Code:

```
double AD2 = joints[0] * joints[0];
double BD2 = joints[1] * joints[1];
double x = (AD2 - BD2 + Bx * Bx) / (2 * Bx);
double y2 = AD2 - x * x;
if(y2 < 0) return -1;
pos->tran.x = x;
pos->tran.y = sqrt(y2);
return 0;
```

#### 9.1.3.2 Inverse Transformation

Die inverse Kinematik ist in unserem Beispiel viel einfacher, da wir sie direkt schreiben können:

 $AD = \sqrt{x^2 + y^2}$ 

 $BD = \sqrt{(Bx - x)^2 + y^2}$ 

oder in tatsächlichen Code übersetzt:

```
double x2 = pos->tran.x * pos->tran.x;
double y2 = pos->tran.y * pos->tran.y;
joints[0] = sqrt(x2 + y2);
joints[1] = sqrt((Bx - pos->tran.x)*(Bx - pos->tran.x) + y2);
return 0;
```

## 9.1.4 Details zur Implementierung

Ein Kinematikmodul ist als HAL-Komponente implementiert und darf Pins und Parameter exportieren. Es besteht aus mehreren "C"-Funktionen (im Gegensatz zu HAL-Funktionen):

```
int kinematicsForward(const double *joint, EmcPose *world,
const KINEMATICS_FORWARD_FLAGS *fflags,
KINEMATICS_INVERSE_FLAGS *iflags)
```
Implementiert die forward kinematics function.

```
int kinematicsInverse(const EmcPose * world, double *joints,
const KINEMATICS_INVERSE_FLAGS *iflags,
KINEMATICS_FORWARD_FLAGS *fflags)
```

Implementiert die Funktion der inversen Kinematik.

KINEMATICS\_TYPE kinematicsType(void)

Gibt die Kennung des Kinematik-Typs zurück, typischerweise KINEMATICS BOTH:

- 1. KINEMATICS IDENTITY (jede Gelenknummer entspricht einem Achsenbuchstaben)
- 2. KINEMATICS\_BOTH (forward and inverse kinematics functions are provided)
- 3. KINEMATIKEN FORWARD ONLY
- 4. KINEMATICS\_INVERSE\_ONLY

#### Anmerkung

GUIs können KINEMATICS\_IDENTITY so interpretieren, dass die Unterscheidung zwischen Gelenknummern und Achsenbuchstaben im Gelenkmodus (typischerweise vor der Referenzfahrt) ausgeblendet wird.

int kinematicsSwitchable(void)
int kinematicsSwitch(int switchkins\_type)
KINS\_NOT\_SWITCHABLE

Die Funktion kinematicsSwitchable() gibt 1 zurück, wenn mehrere Kinematiktypen unterstützt werden. Die Funktion kinematicsSwitch() wählt den Kinematik-Typ aus. Siehe Switchable Kinematitcs.

#### Anmerkung

Die meisten Kinematikmodule unterstützen einen einzigen Kinematiktyp und verwenden die Direktive "**KINS\_NOT\_SWITCHABLE**", um Standardwerte für die erforderlichen Funktionen kinematicsSwitchable() und kinematicsSwitch() zu liefern.

```
int kinematicsHome(EmcPose *world, double *joint,
KINEMATICS_FORWARD_FLAGS *fflags,
KINEMATICS INVERSE FLAGS *iflags)
```

Die Funktion home kinematics setzt alle ihre Argumente auf ihre richtigen Werte an der bekannten Ausgangsposition. Beim Aufruf sollten diese, sofern bekannt, auf Anfangswerte, z.B. aus einer INI-Datei, gesetzt werden. Wenn die Home-Kinematik beliebige Startpunkte akzeptieren kann, sollten diese Anfangswerte verwendet werden.

```
int rtapi_app_main(void)
void rtapi_app_exit(void)
```

Dies sind die Standardfunktionen zum Auf- und Abbauen von RTAPI-Modulen.

Wenn sie in einer einzigen Quelldatei enthalten sind, können Kinematikmodule mit *halcompile* kompiliert und installiert werden. Weitere Informationen finden Sie in der Manpage *halcompile(1)* oder im HAL-Handbuch.

#### 9.1.4.1 Kinematikmodul unter Verwendung der Vorlage userkins.comp

Eine weitere Möglichkeit, ein benutzerdefiniertes Kinematikmodul zu erstellen, ist die Anpassung der HAL Komponente *userkins*. Diese Vorlagenkomponente kann von einem Benutzer lokal geändert und mit halcompile erstellt werden.

Weitere Informationen finden Sie in den Man Pages von userkins.

Beachten Sie, dass zur Erstellung von schaltbaren kinematischen Modulen die erforderlichen Änderungen etwas komplizierter sind.

Siehe *millturn.comp* als Beispiel für ein umschaltbares kinematisches Modul, das mit der Vorlage *userkins.comp* erstellt wurde.

# 9.2 Setting up "modified" Denavit-Hartenberg (DH) parameters for *genserkins*

#### 9.2.1 Vorspiel

LinuxCNC unterstützt eine Reihe von Kinematik-Module, einschließlich einer, die eine verallgemeinerte Reihe von seriellen Kinematik allgemein über Denavit-Hartenberg Parameter angegeben unterstützt.

Dieses Dokument veranschaulicht eine Methode, um die DH-Parameter für eine Mitsubishi RV-6SDL in LinuxCNC mit *genserkins* Kinematik eingerichtet.

#### Anmerkung

Dieses Dokument befasst sich nicht mit der Erstellung eines "Vismach"-Modells, das zwar sehr nützlich ist, aber eine ebenso sorgfältige Modellierung erfordert, wenn es dem in diesem Dokument abgeleiteten "Genserkins"-Modell entsprechen soll.

#### Anmerkung

Es kann Fehler und/oder Mängel geben - Nutzung auf eigene Gefahr!

### 9.2.2 Allgemeines

Mit der zunehmenden Verbreitung von Industrierobotern steigt auch das Interesse, die verwendeten Roboter mit LinuxCNC zu steuern. Eine häufige Art von Roboter in der Industrie und Fertigung verwendet wird, ist die "serielle Manipulator" als eine Reihe von motorisierten Gelenke durch starre Verbindungen verbunden konzipiert. Serienroboter haben oft sechs Gelenke, die für die sechs Freiheitsgrade erforderlich sind, um ein Objekt im Raum zu positionieren (XYZ) und zu orientieren (ABC oder Nick, Roll, Gier). Oft haben diese Roboter eine Armstruktur, die sich von einer Basis bis zu einem Endeffektor erstreckt.

Die Steuerung eines solchen Serienroboters erfordert die Berechnung der Position und Ausrichtung des Endeffektors in Bezug auf ein Referenzkoordinatensystem, wenn die Gelenkwinkel bekannt sind (**vorwärtsgerichtete Kinematik**), sowie die komplexere umgekehrte Berechnung der erforderlichen Gelenkwinkel für eine bestimmte Position und Ausrichtung des Endeffektors in Bezug auf das Referenzkoordinatensystem (**inverse Kinematik**). Die mathematischen Standardwerkzeuge, die für diese Berechnungen verwendet werden, sind Matrizen, d. h. Tabellen mit Parametern und Formeln, die den Umgang mit den Rotationen und Translationen erleichtern, die bei der Berechnung der Vorwärts- und Rückwärtskinematik erforderlich sind.

Detaillierte Kenntnisse der Mathematik sind für einen Serienroboter nicht erforderlich, da LinuxCNC ein Kinematikmodul bereitstellt, das einen Algorithmus namens "genserkins" implementiert, um die Vorwärts- und Rückwärtskinematik für einen generischen Serienroboter zu berechnen. Um einen bestimmten Serienroboter zu steuern, muss *genserkins* mit Daten versorgt werden, so dass es ein mathematisches Modell der mechanischen Struktur des Roboters aufbauen und damit die Mathematik tun kann.

Die erforderlichen Daten müssen in einer standardisierten Form vorliegen, die von Jacques Denavit und Richard Hartenberg bereits in den fünfziger Jahren eingeführt wurde und als DH-Parameter bezeichnet wird. Denavit und Hartenberg verwendeten vier Parameter, um zu beschreiben, wie ein Gelenk mit dem nächsten verbunden ist. Diese Parameter beschreiben im Wesentlichen zwei Rotationen (*alpha* und *theta*) und zwei Translationen (*a* und *d*).

### 9.2.3 Modifizierte DH-Parameter

Wie so oft wurde dieser "Standard" von anderen Autoren modifiziert, die "modifizierte DH-Parameter" eingeführt haben, und man muss sehr vorsichtig sein, denn "genserkins" verwendet "modifizierte DH-Parameter", wie sie in der Veröffentlichung "Introduction to Robotics, Mechanics and Control" von John J. Craig beschrieben sind. Vorsicht, es gibt viele Informationen zu "DH-Parametern", aber selten definiert der Autor, welche Konvention tatsächlich verwendet wird. Darüber hinaus haben einige Leute es für nötig befunden, den Parameter mit der Bezeichnung "a" in "r" zu ändern und damit zur Verwirrung beigetragen. Dieses Dokument hält sich an die Konvention in der oben erwähnten Veröffentlichung von Craig, mit dem Unterschied, dass die Aufzählung der Fugen und Parameter mit der Zahl *0* beginnt, um mit *genserkins* und seinen HAL-Pins konsistent zu sein.

Standard- und modifizierte DH-Parameter bestehen aus vier numerischen Werten für jedes Gelenk ("a", "d", "alpha" und "theta"), die beschreiben, wie das Koordinatensystem (CS), das in einem Gelenk sitzt, bewegt und gedreht werden muss, um mit dem nächsten Gelenk ausgerichtet zu werden. Ausgerichtet bedeutet, dass die Z-Achse unseres Koordinatensystems mit der Rotationsachse des Gelenks zusammenfällt und in die positive Richtung zeigt, so dass die Finger in die positive Drehrichtung des Gelenks zeigen, wenn man die Regel der rechten Hand anwendet und der Daumen in die positive Richtung der Z-Achse zeigt. Es wird deutlich, dass man dazu die positiven Richtungen aller Gelenke festlegen muss, bevor man mit der Ableitung der Parameter beginnt!

Der Unterschied zwischen der "Standard"- und der "modifizierten" Notation besteht darin, wie die Parameter den Verbindungen zugewiesen werden. Die Verwendung der "Standard" DH-Parameter in "genserkins" ergibt **nicht** das korrekte mathematische Modell.

### 9.2.4 Modifizierte DH-Parameter, wie sie in *Genserkins* verwendet werden

Beachten Sie, dass *genserkins* keine Offsets auf Theta-Werte behandelt — Theta ist die Gelenkvariable, die von LinuxCNC **kontrolliert** wird. Mit dem CS mit dem Gelenk ausgerichtet, ist eine Drehung um seine Z-Achse identisch mit der Drehung befohlen, dass das Gelenk von LinuxCNC. Dies macht es unmöglich, die 0° Position unserer Roboter Gelenke willkürlich zu definieren.

Die drei konfigurierbaren Parameter sind:

- 1. **alpha** : positive or negative rotation (in radians) around the X-axis of the "current coordinate system"
- 2. **a** : positive distance, along X, between two joint axes specified in *machine units* (mm or inch) defined in the system's INI file.
- 3. **d** : positive or negative length along Z (also in *machine units*)

Die Parametersätze werden immer in der gleichen Reihenfolge abgeleitet und ein Satz wird durch das Setzen des d-Parameters abgeschlossen. Dadurch bleibt die Z-Achse unseres CS nicht auf das

nächste Gelenk ausgerichtet! Dies mag verwirrend erscheinen, aber wenn man sich an diese Regel hält, erhält man einen funktionierenden Satz von Parametern. Sobald der **d**-Parameter gesetzt ist, muss die X-Achse unseres CS auf die Achse des nächsten Gelenks zeigen.

### 9.2.5 Nummerierung der Verbindungen und Parameter

Das erste Gelenk in LinuxCNC ist Gelenk-0 (weil in der Software Zählung beginnt mit 0), während die meisten Publikationen beginnen mit der Nummer "1". Das gilt auch für alle Parameter. Das heißt, die Nummerierung beginnt mit a-0, alpha-0, d-0 und endet mit a-5, alpha-5 und d-5. Behalten Sie dies im Hinterkopf, wenn Sie einer Veröffentlichung folgen, um "genserkins"-Parameter einzurichten.

### 9.2.6 Wie fange ich an?

Üblicherweise wird das Referenz-CS zunächst in der Basis des Roboters platziert, wobei seine Z-Achse mit der Achse des ersten Gelenks übereinstimmt und seine X-Achse auf die Achse des nächsten Gelenks zeigt.

Dies wird auch dazu führen, dass die DRO-Werte in LinuxCNC zu diesem Punkt referenziert werden. Nachdem dies getan setzt a-0 und alpha-0 auf 0. Die oben genannten Veröffentlichung (Craig) setzt auch d-0 auf 0, die verwirrend ist, wenn eine Verschiebung Offset benötigt wird, um die Referenz-CS an der Unterseite der Basis haben. Die Einstellung von d-0 = auf die Verschiebung führt zu korrekten Ergebnissen. Auf diese Weise ist der erste Satz von Parametern alpha-0 = 0, a-0 = 0, d0 = Verschiebung, und die X-Achse des CS zeigt auf die Achse des nächsten Gelenks (Gelenk-1).

Es folgt die Ableitung der Netzmenge (alpha-1, a-1, d-1) - immer in der gleichen Reihenfolge bis hin zur sechsten Menge (alpha-5, a-5, d-5).

Und so sitzt der TCP-CS des Endeffektors in der Mitte des Handflansches.

# 9.2.7 Sonderfälle

Wenn die nächste Gelenkachse parallel zur letzten ist, kann man den Wert für den d-Parameter beliebig wählen, aber es hat keinen Sinn, ihn anders als 0 zu setzen.

# 9.2.8 Detailliertes Beispiel (RV-6SL)

Im Folgenden wird eine Methode beschrieben, wie man die erforderlichen "modifizierten DH-Parameter" für einen Mitsubishi RV-6SDL ableitet und wie man die Parameter in der HAL-Datei einstellt, um sie mit der "genserkins"-Kinematik in LinuxCNC zu verwenden. Die erforderlichen Abmessungen werden am besten aus einer vom Hersteller des Roboters zur Verfügung gestellten Maßzeichnung entnommen.

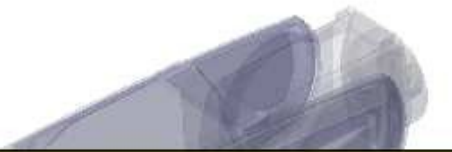

# A-0, ALPHA-0

We choose our base coordinate system at the intersection of the axis of joint-0 and the base plate. We point the X-axis towards the end effector and the Z-axis pointing up. Note that the rotation direction of joint-0 is right handed to our Z-axis Also note that because the Z-axis of our coordinate system coincides with the axis of joint-0 and points in the same direction alpha-0 and a-0 are 0.

We set: setp genserkins.A-0 = 0 setp genserkins.ALPHA-0 = 0

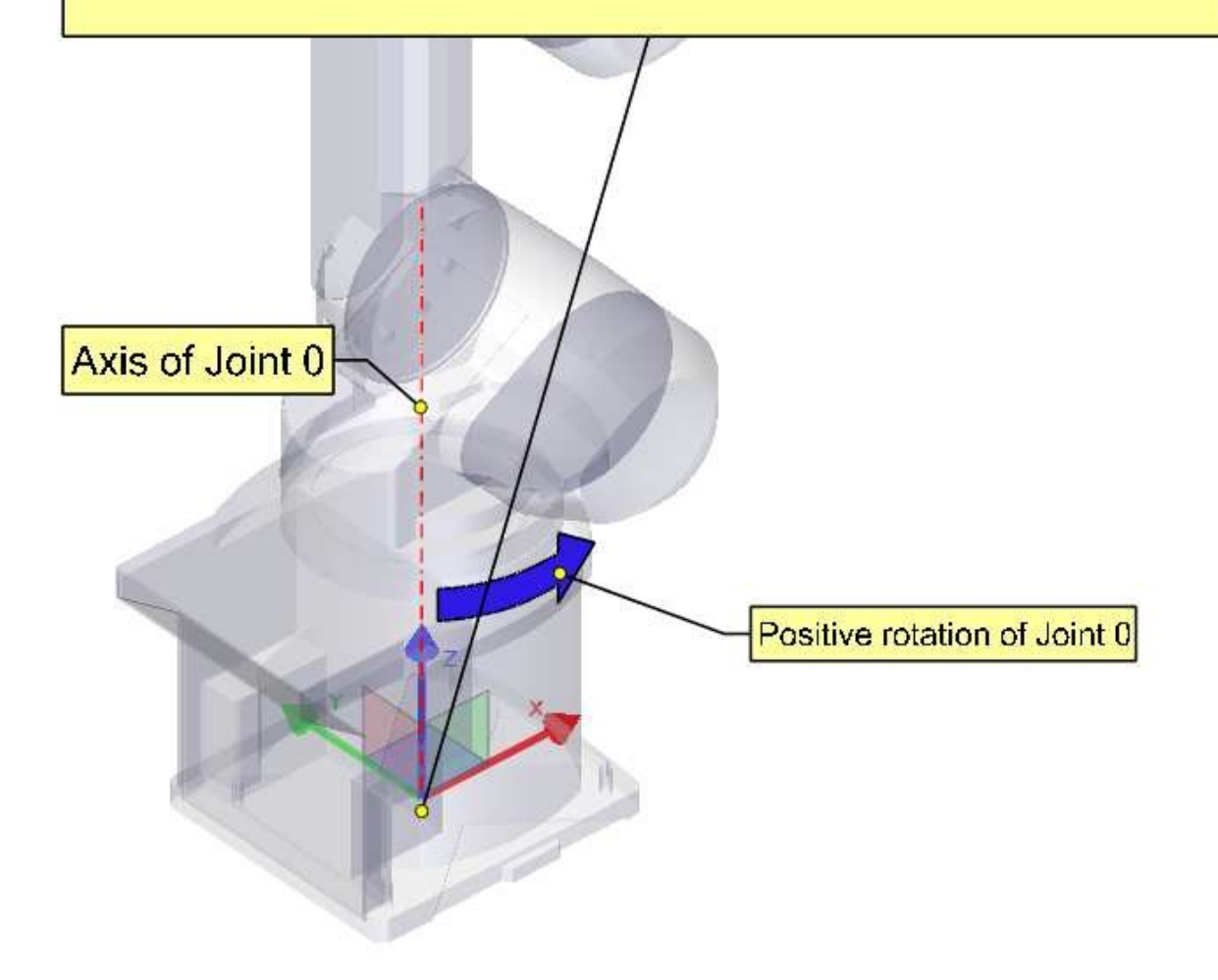

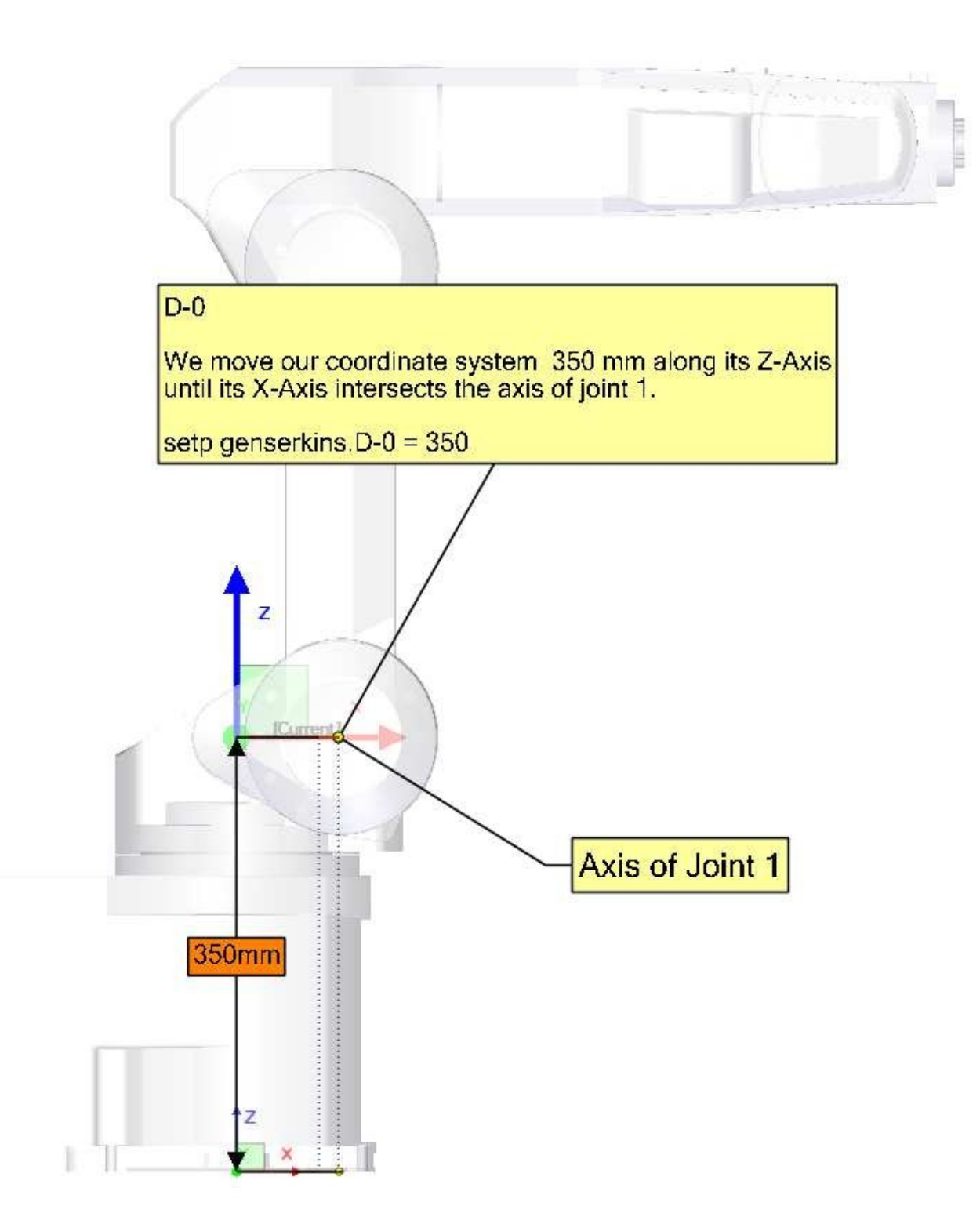

### ALPHA-1

To make our Z-axis face the same direction as the axis of joint-1 we need to rotate or coordinate system 90° around its X-axis in the negative sense ( use right hand rule with thumb along X). A rotation around X corresponds to an alpha-value. Note the alpha values have to be defined in radians. As 360° is equal to  $2^{\circ}$ Pi our  $-90^{\circ}$  is equal to -Pi/2 = -1.570796327

setp genserkins.ALPHA-1 = -1.570796327

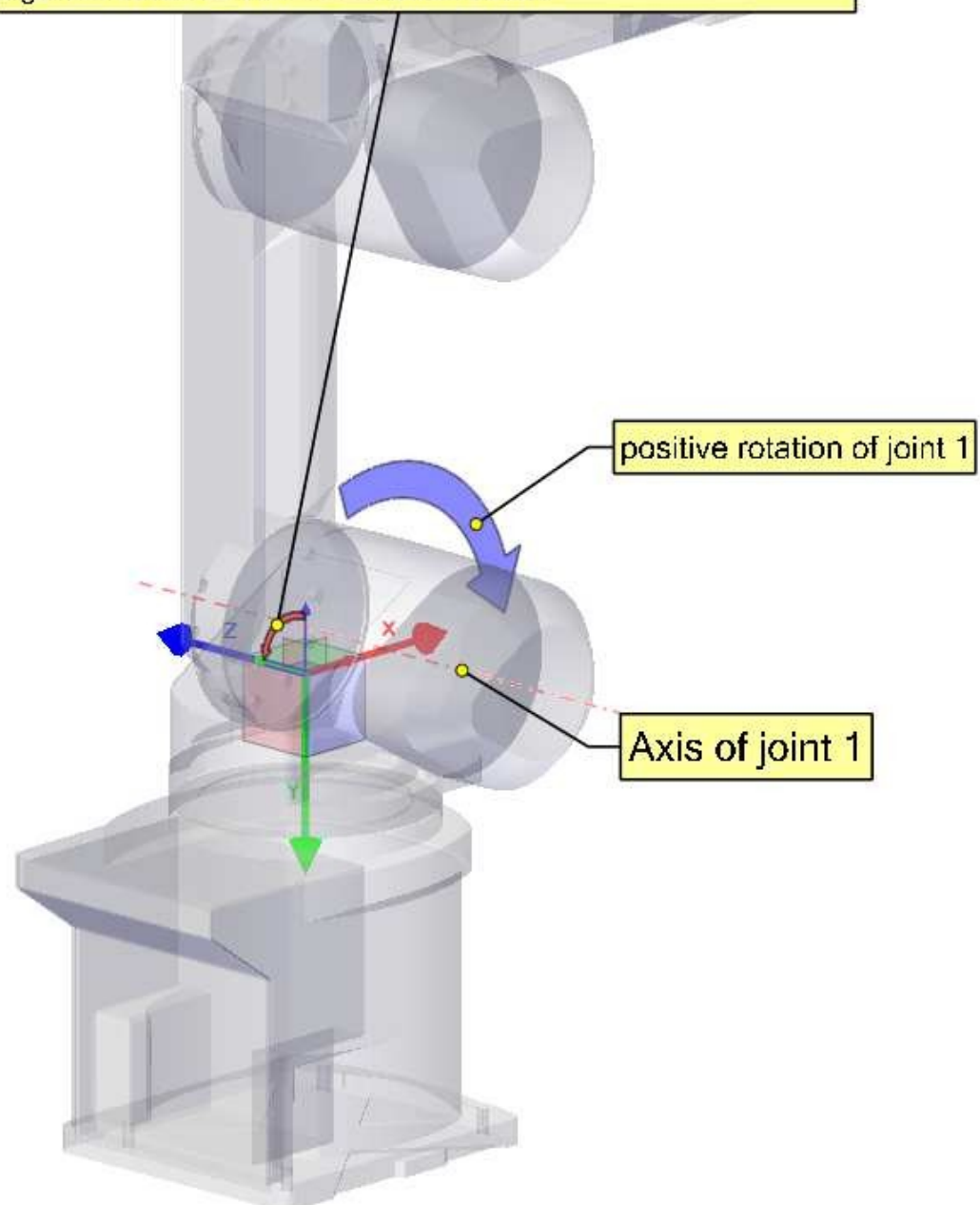

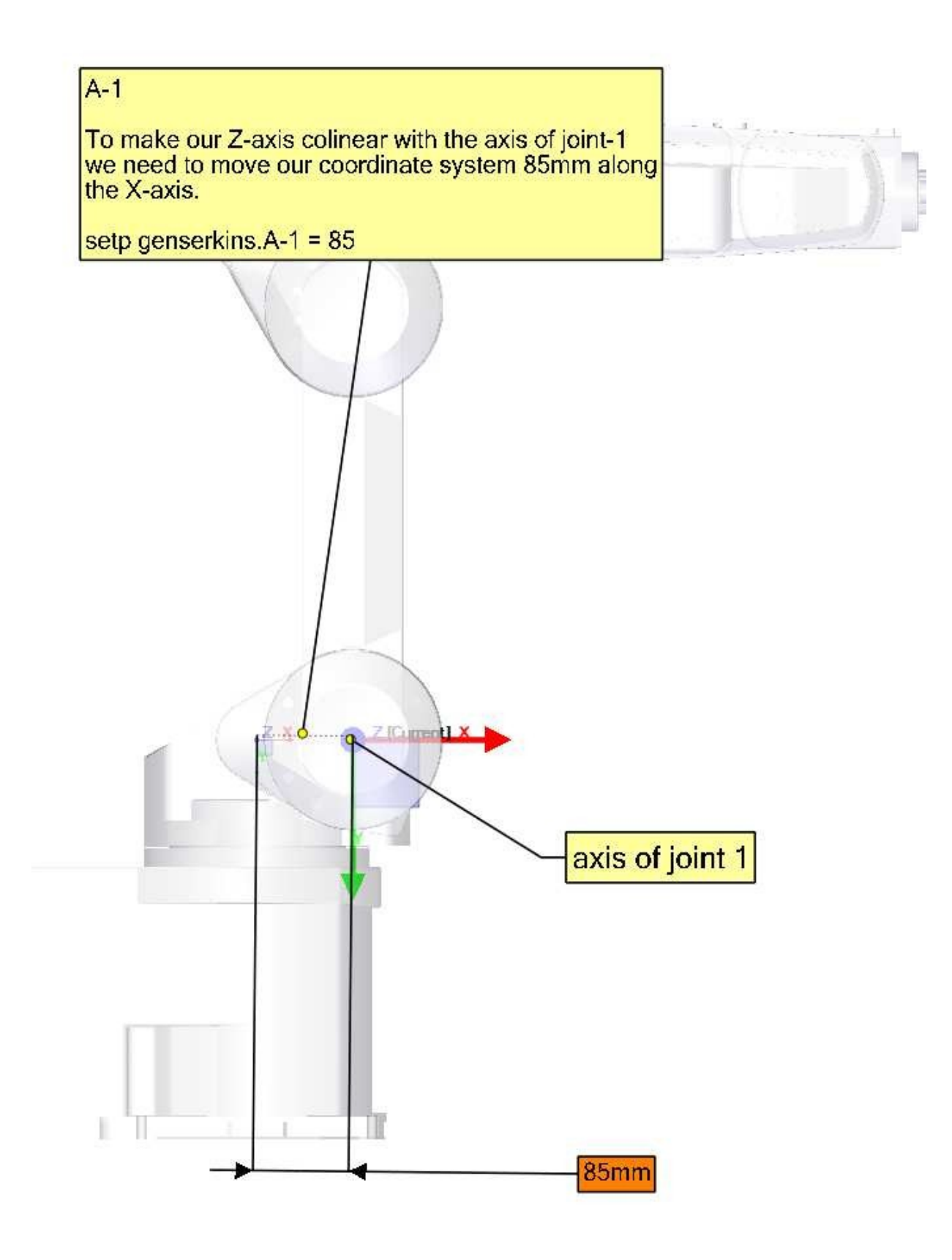

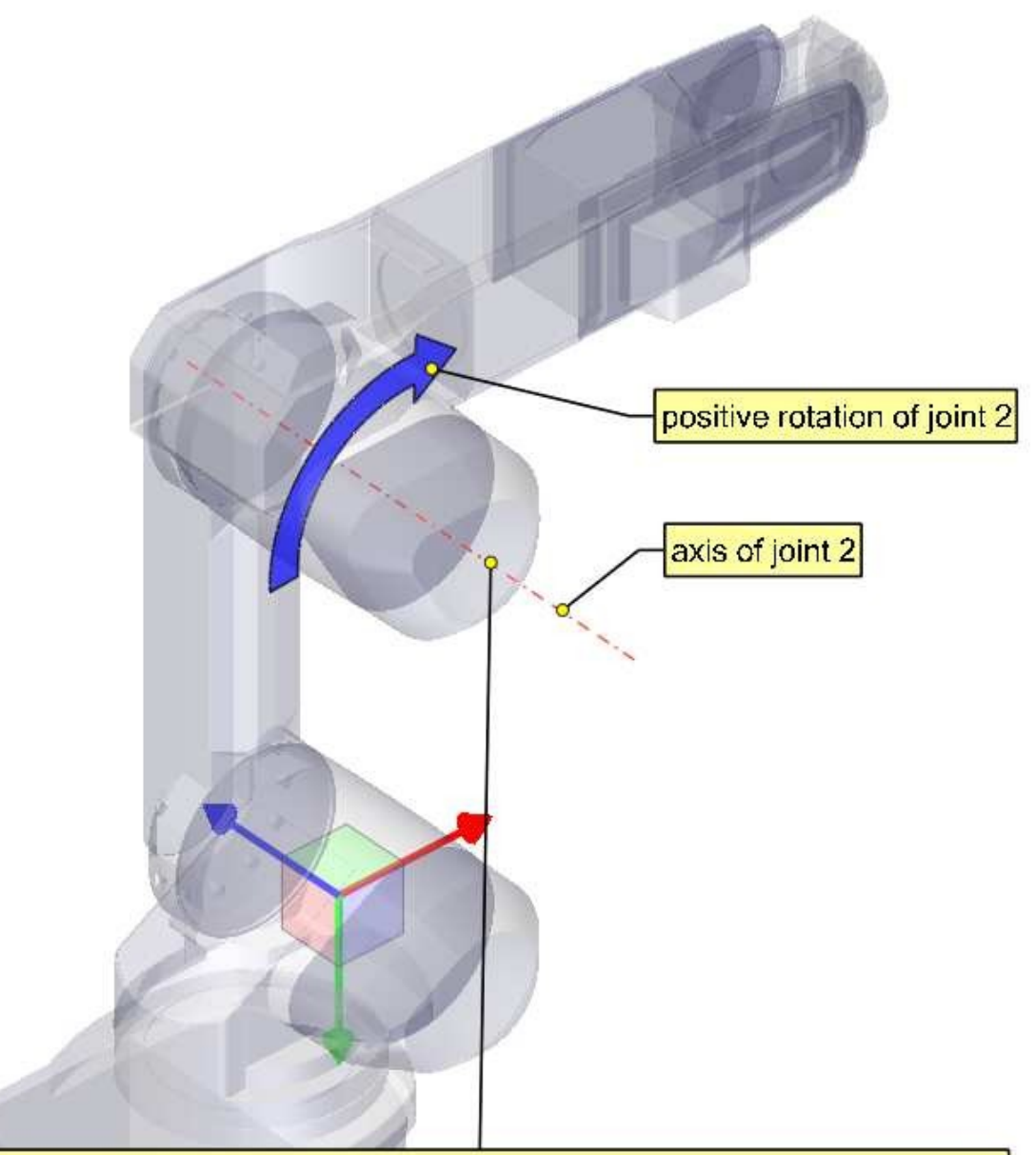

#### Note:

In order to make our X-axis intersect the axis of joint-2 we would need to rotate our coordinate system around its Z-axis. To do this we could, in theory, define theta-1 equal to -90°.

However genserkins does not allow the definition of theta values. In genserkins.c we see that the theta values for all joints are set to 0. Now theta of course is the rotation of the joint itself and so is variable in an angular joint. Theta values are only used to define the home pose of a robot in the way of an offset.

So if we could define theta-1 equal to -90° we could define joint-1 to be oriented this way for 0°. Since we cannot define it we need to rotate joint-1 in a way so that our X-axis intersects with the axis of the next joint.

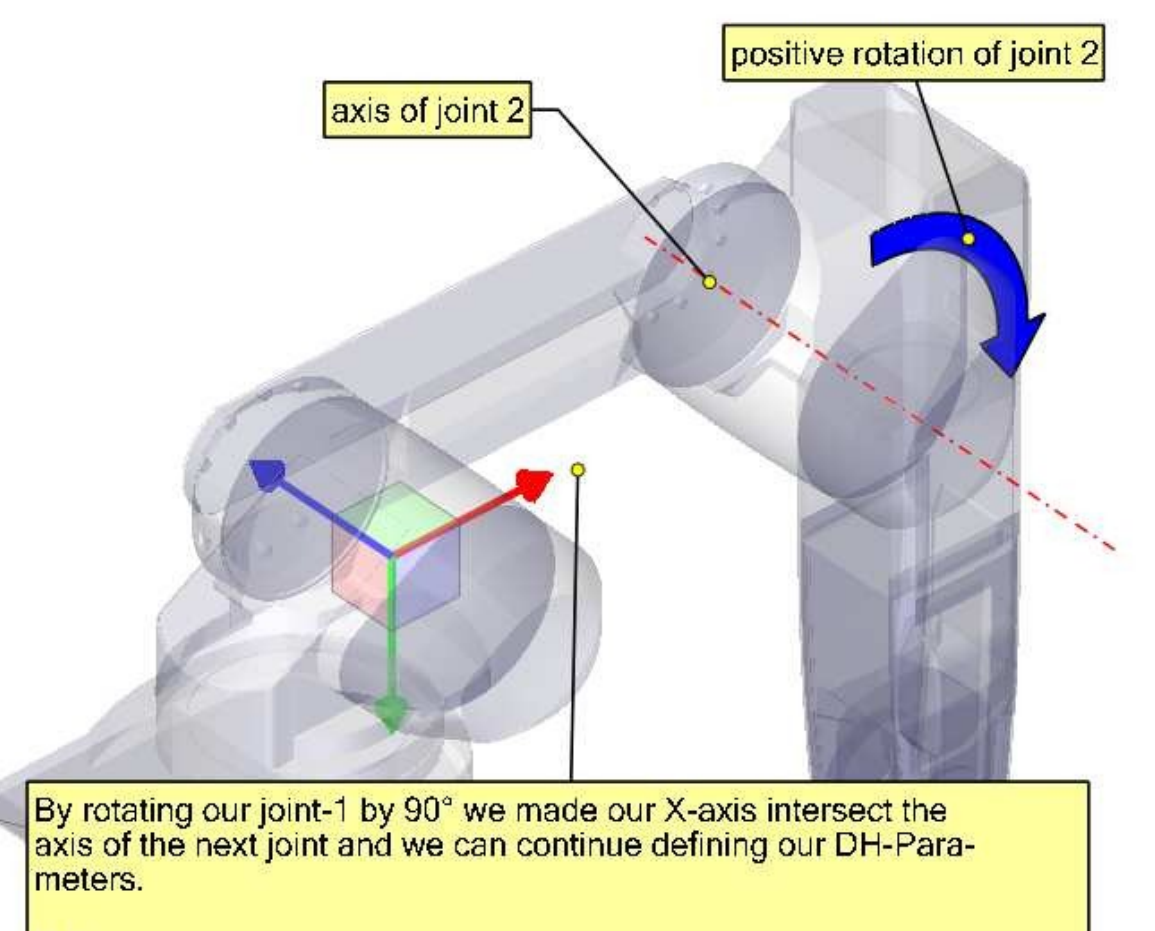

D-1

Since, after we rotated joint 1, our X-axis already intersects the axis of joint-2 we do not need to move our coordinate system along the Z-axis.

setp genserkins.D-1 = 0

ALPHA-2

The axis of joint -2 is parallel to the axis of joint -1 and points in the same direction. Thus we do not need to rotate our Z-axis.

setp genserkins.ALPHA-2 = 0

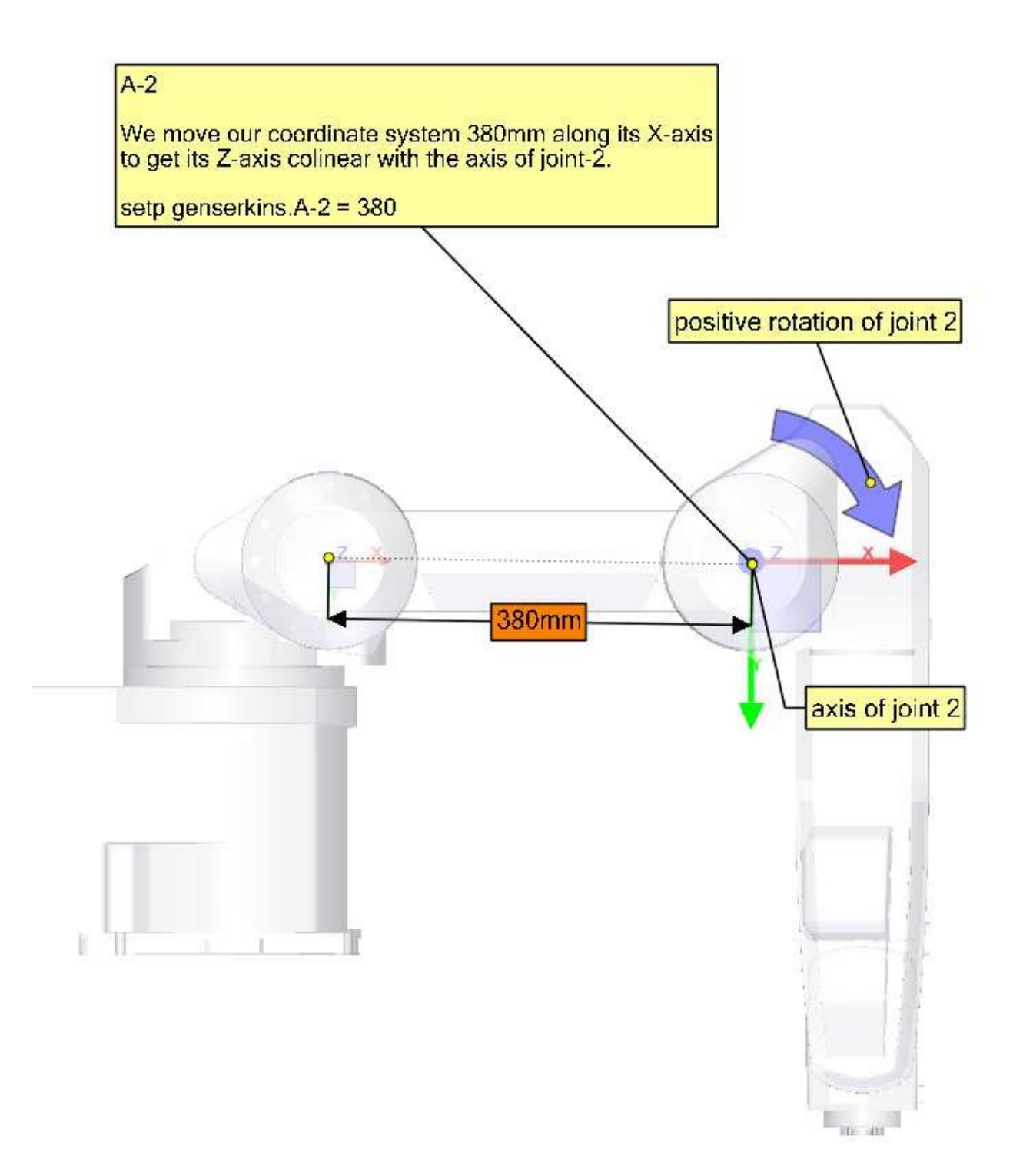

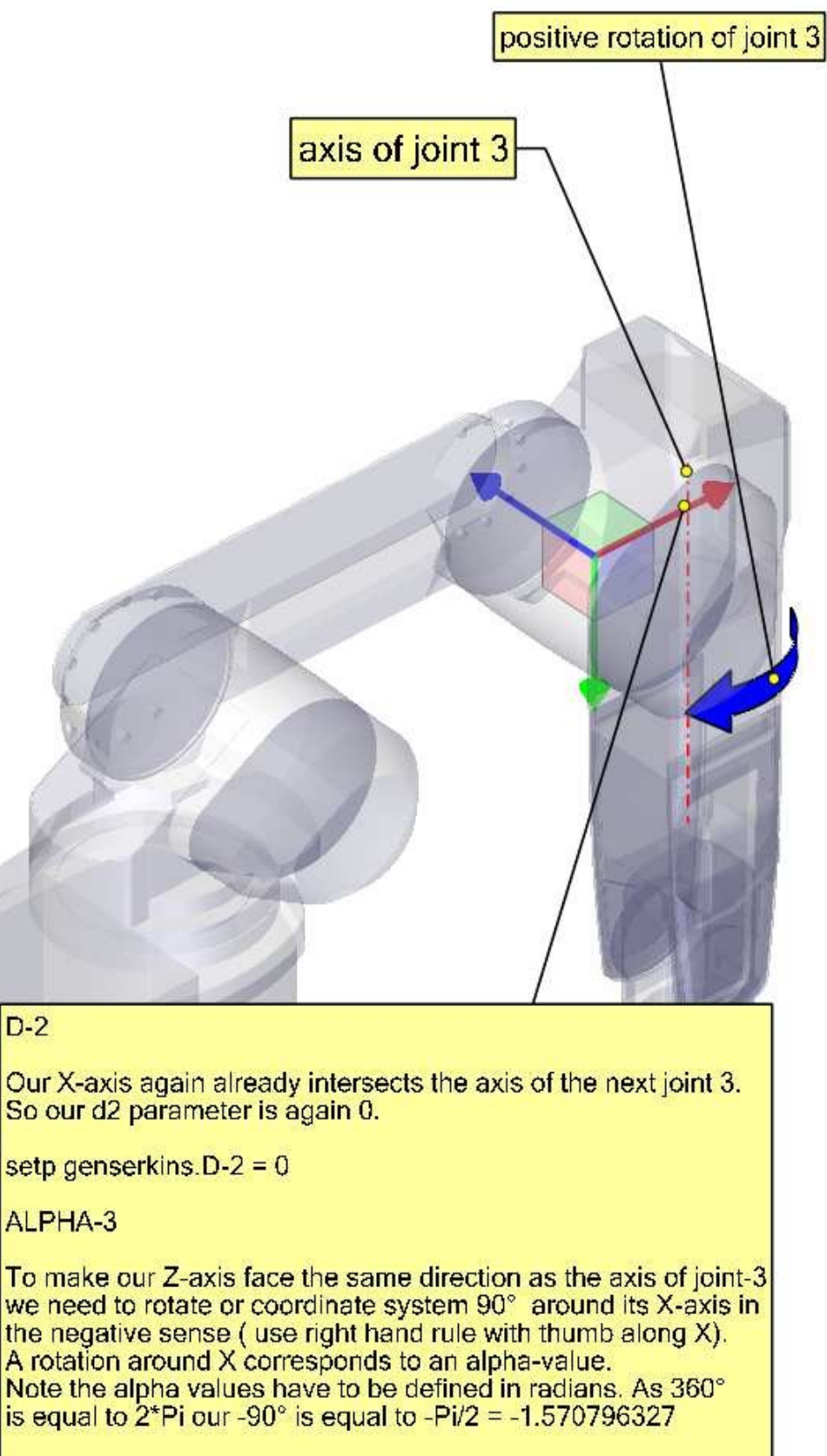

setp genserkins.ALPHA-3 = -1.570796327

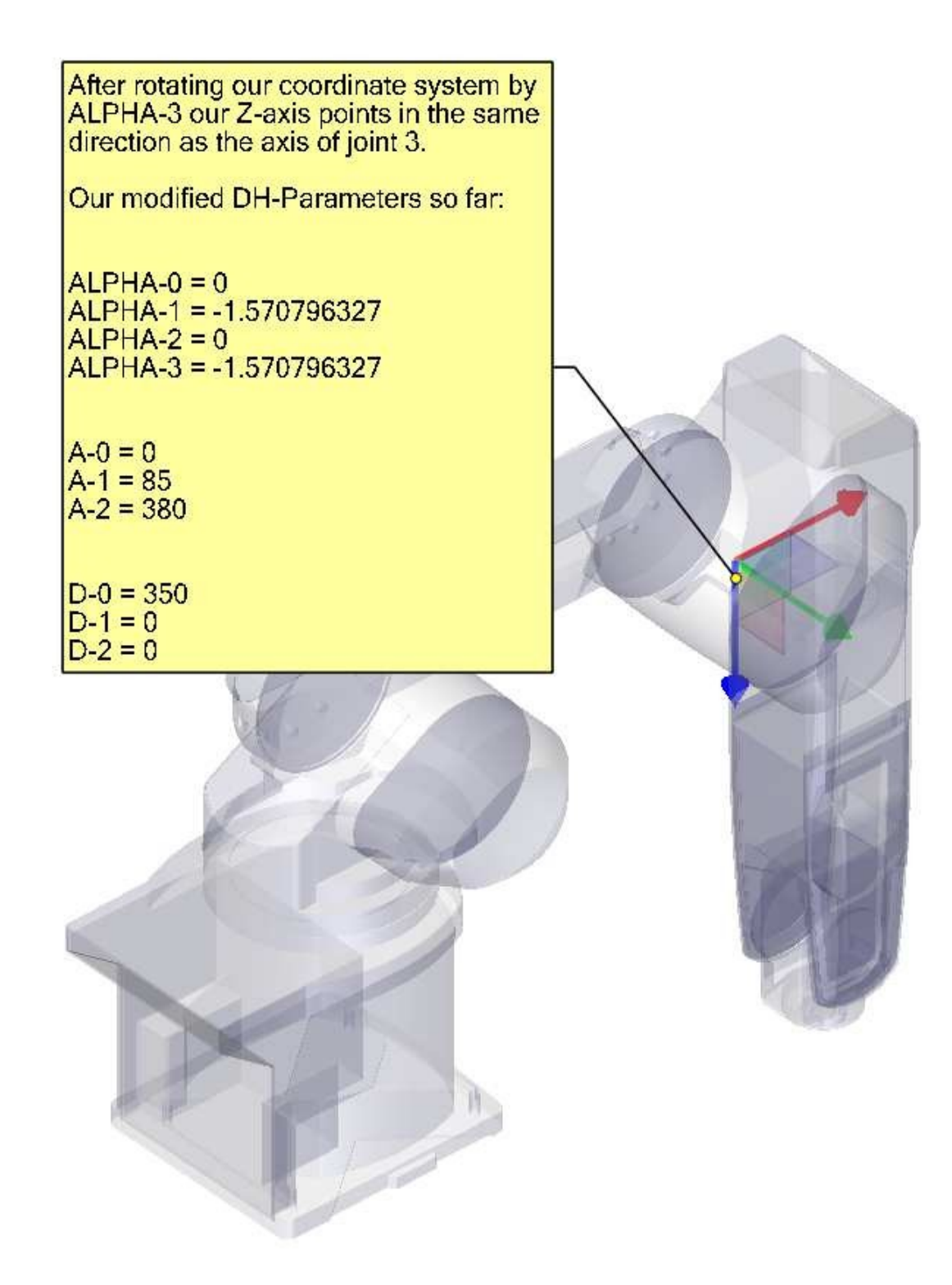

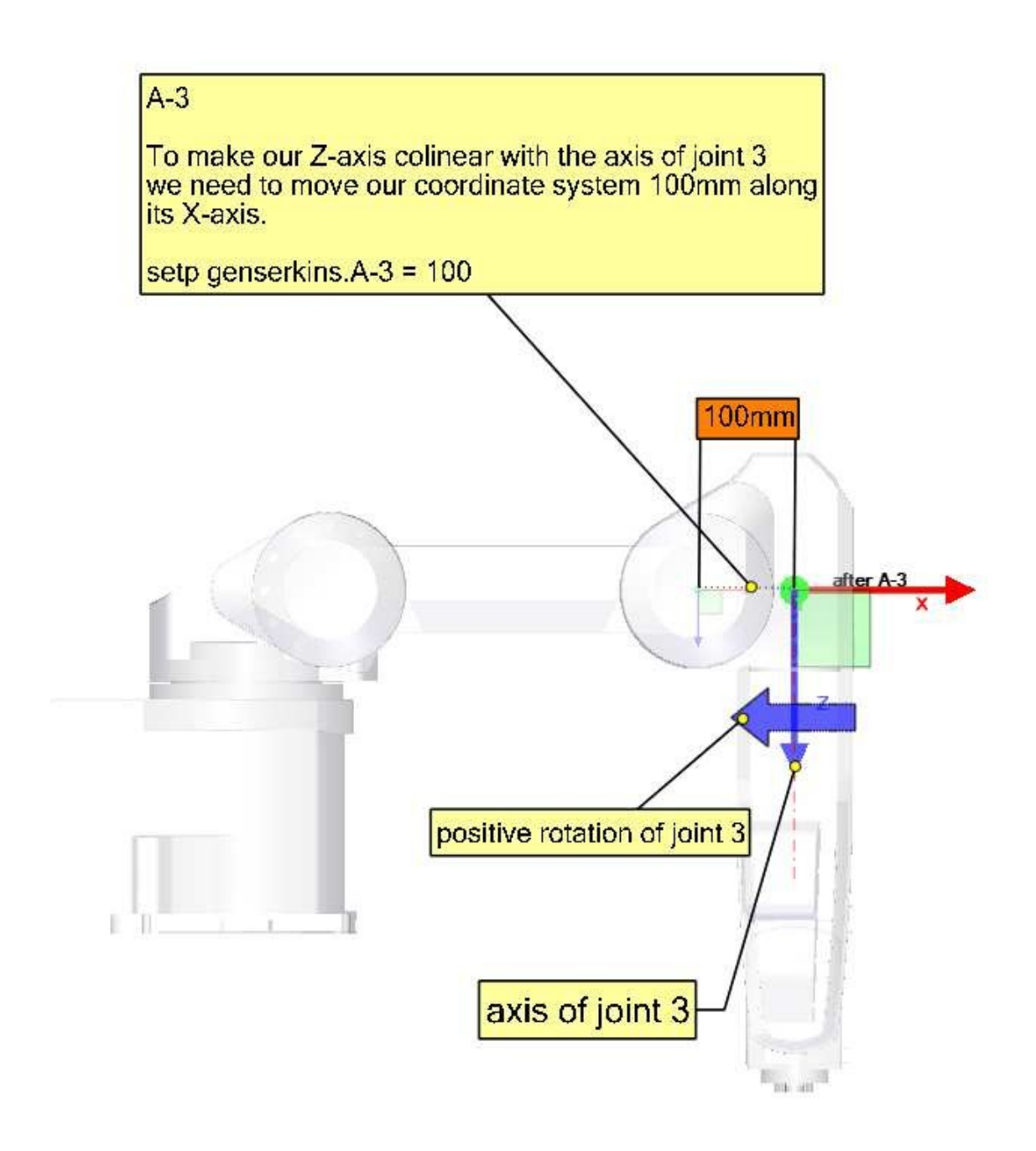

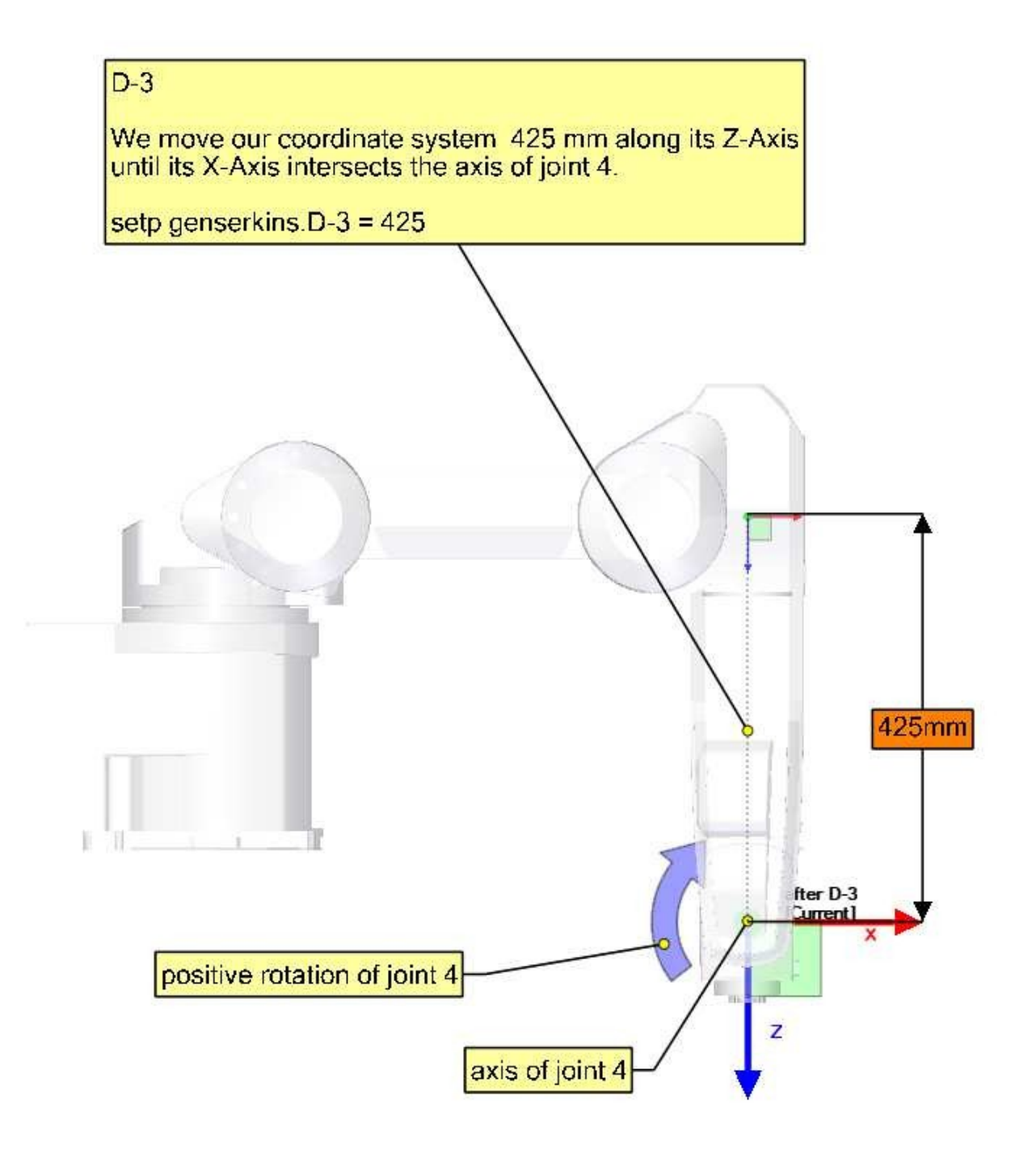

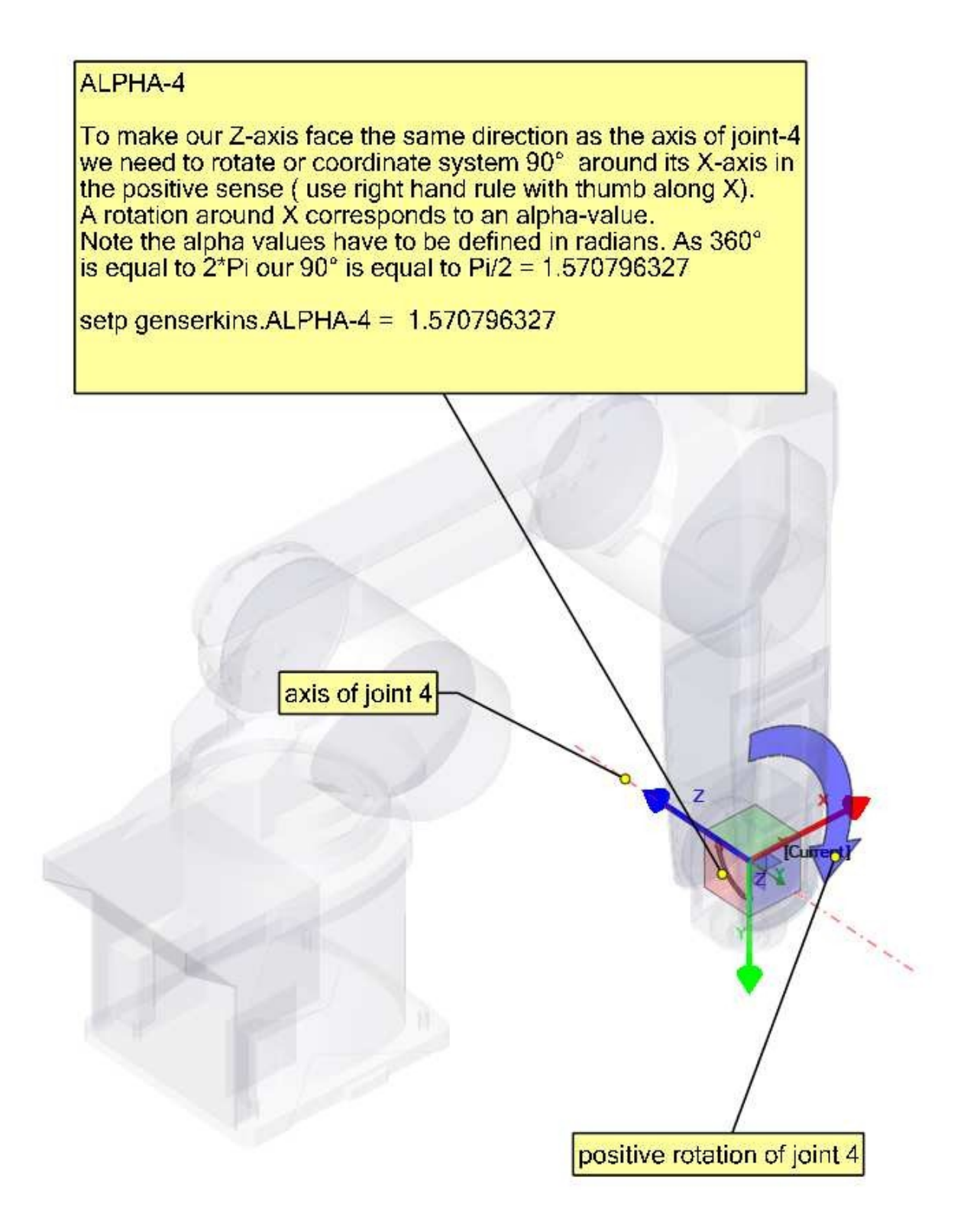

Our modified DH-Parameters so far: ALPHA-0 = 0 ALPHA-1 = -1.570796327 ALPHA-2 = 0 ALPHA-3 = -1.570796327 ALPHA-4 = 1.570796327 A-0 = 0 A-1 = 85 A-2 = 380 A-3 = 100 D-0 = 350 D-1 = 0

D-2 = 0 D-3 = 425

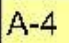

Since the origin of our coordinate system intersects the axis of the next joint-5 we can set A-4 to 0.

setp genserkins.A-4 = 0

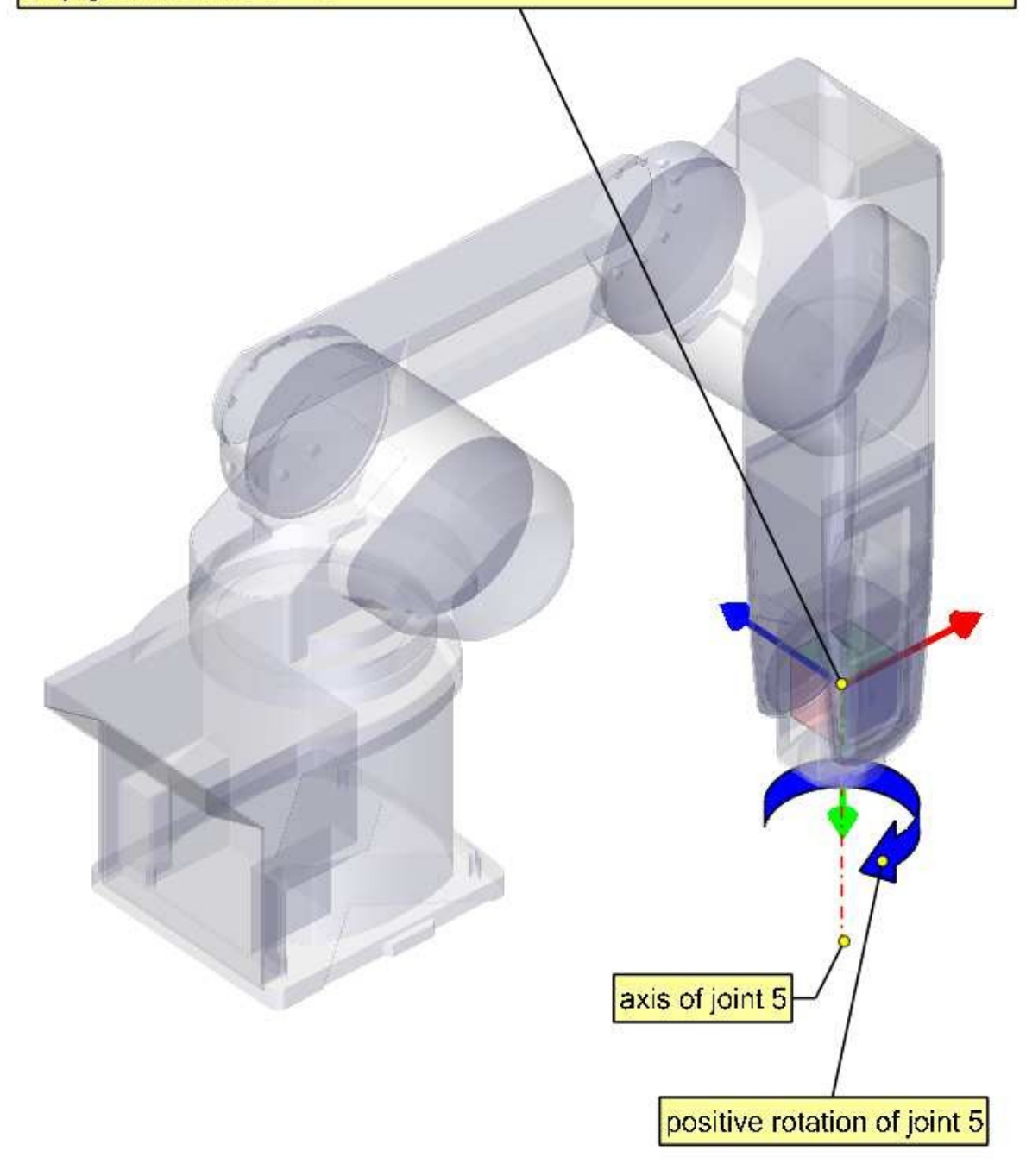

#### D-4

Since the origin of our coordinate system lies on the axis of the next joint our d4 parameter is also 0.

setp genserkins.D-4 = 0

ALPHA-5

To make our Z-axis face the same direction as the axis of joint-5 we need to rotate or coordinate system 90° around its X-axis in the negative sense ( use right hand rule with thumb along X). A rotation around X corresponds to an alpha-value. Note the alpha values have to be defined in radians. As 360° is equal to 2\*Pi our -90° is equal to -Pi/2 = -1.570796327

setp genserkins.ALPHA-5 = -1.570796327

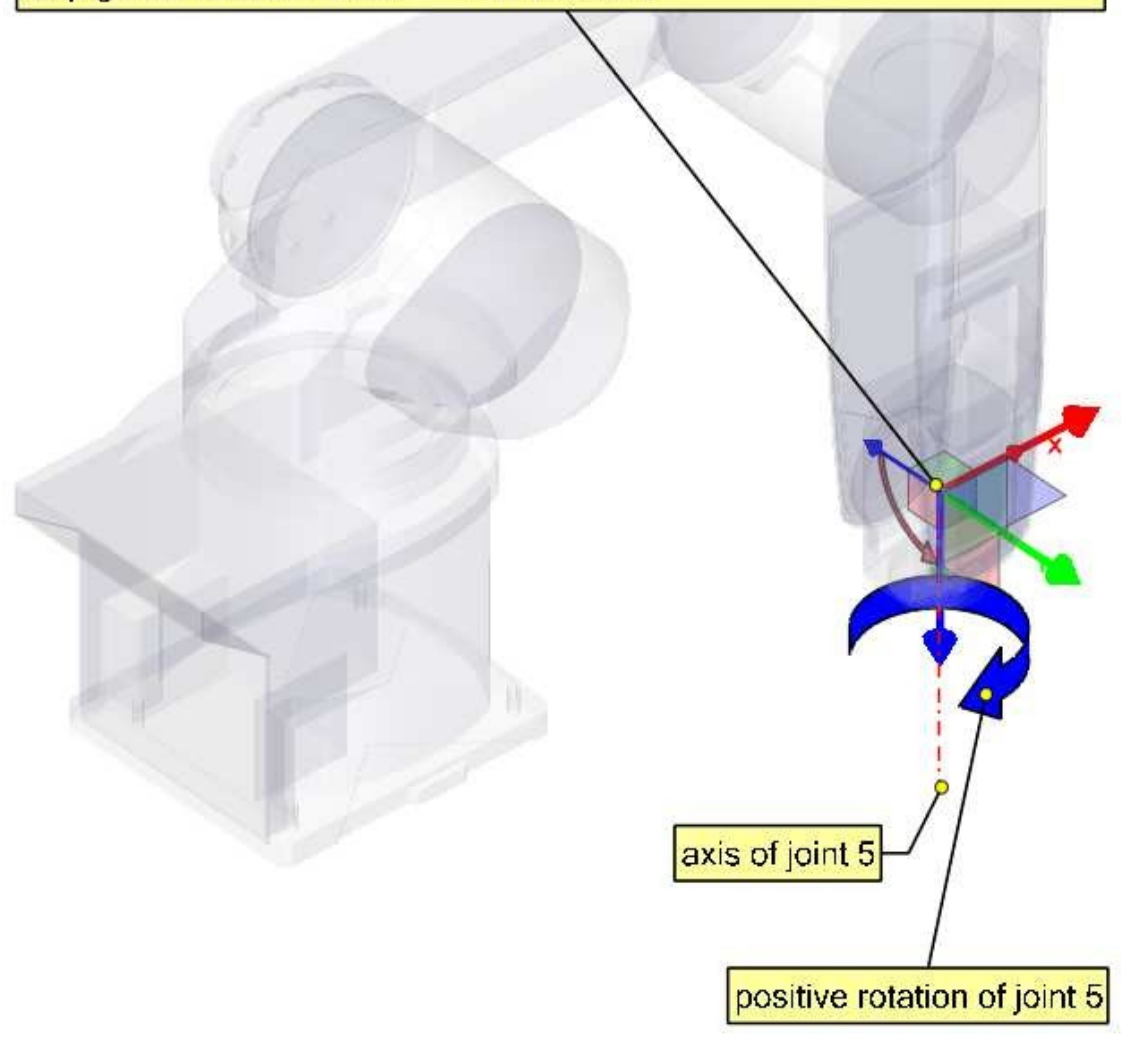

Our modified DH-Parameters so far: ALPHA-0 = 0ALPHA-1 = -1.570796327 ALPHA-2 = 0ALPHA-3 = -1.570796327 ALPHA-4 = 1.570796327 ALPHA-5 = -1.570796327 A - 0 = 0A-1 = 85A-2 = 380 A-3 = 100 A-4 = 0D-0 = 350D-1 = 0D-2 = 0D-3 = 425D-4 = 0

#### D-5

We move our coordinate system for 85mm along its Z-axis.

With this we have finished setting up our modified DH- parameters and leaves our coordinate system at the center of the hand flange.

setp genserkins.D-5 = 85

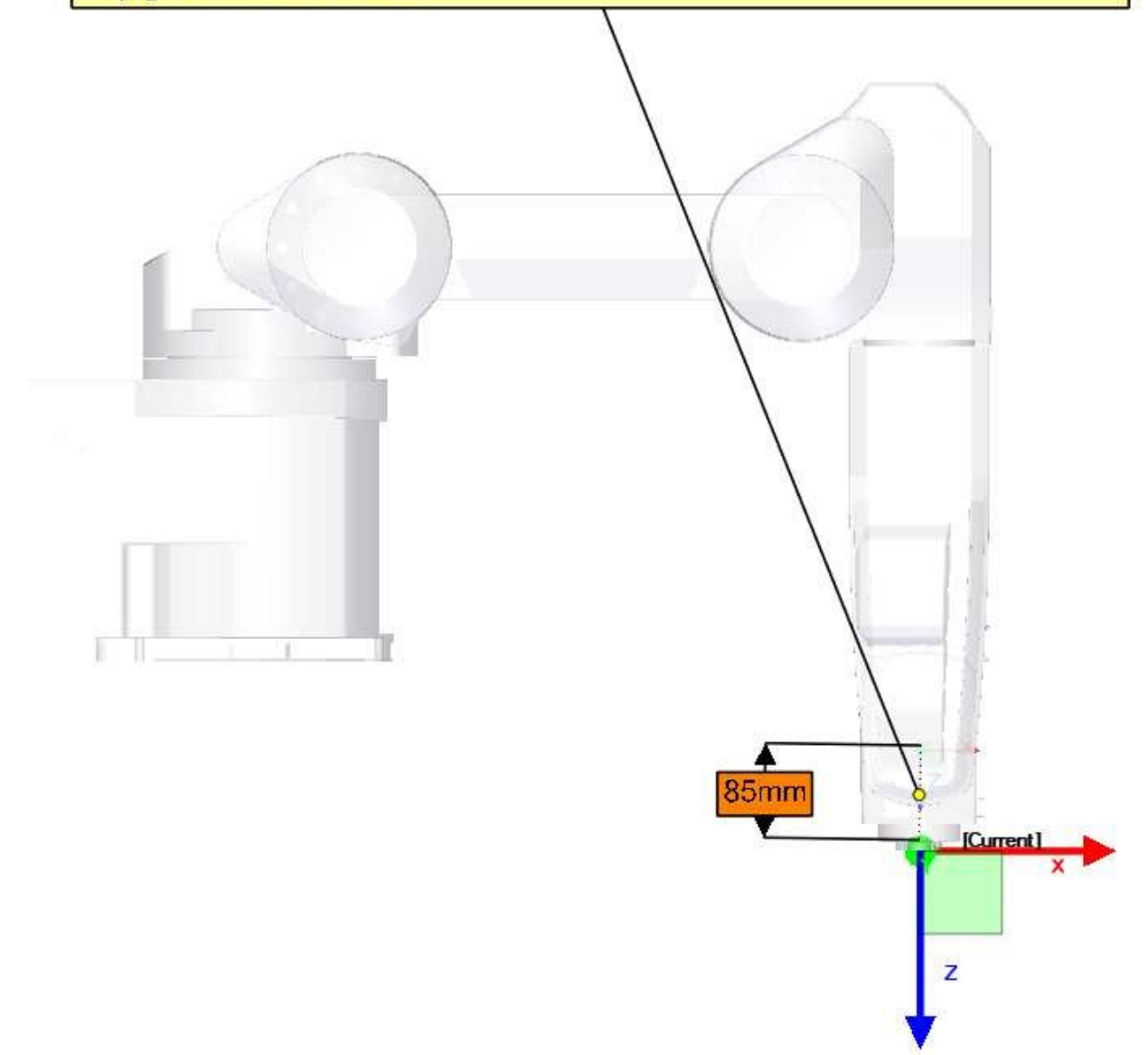

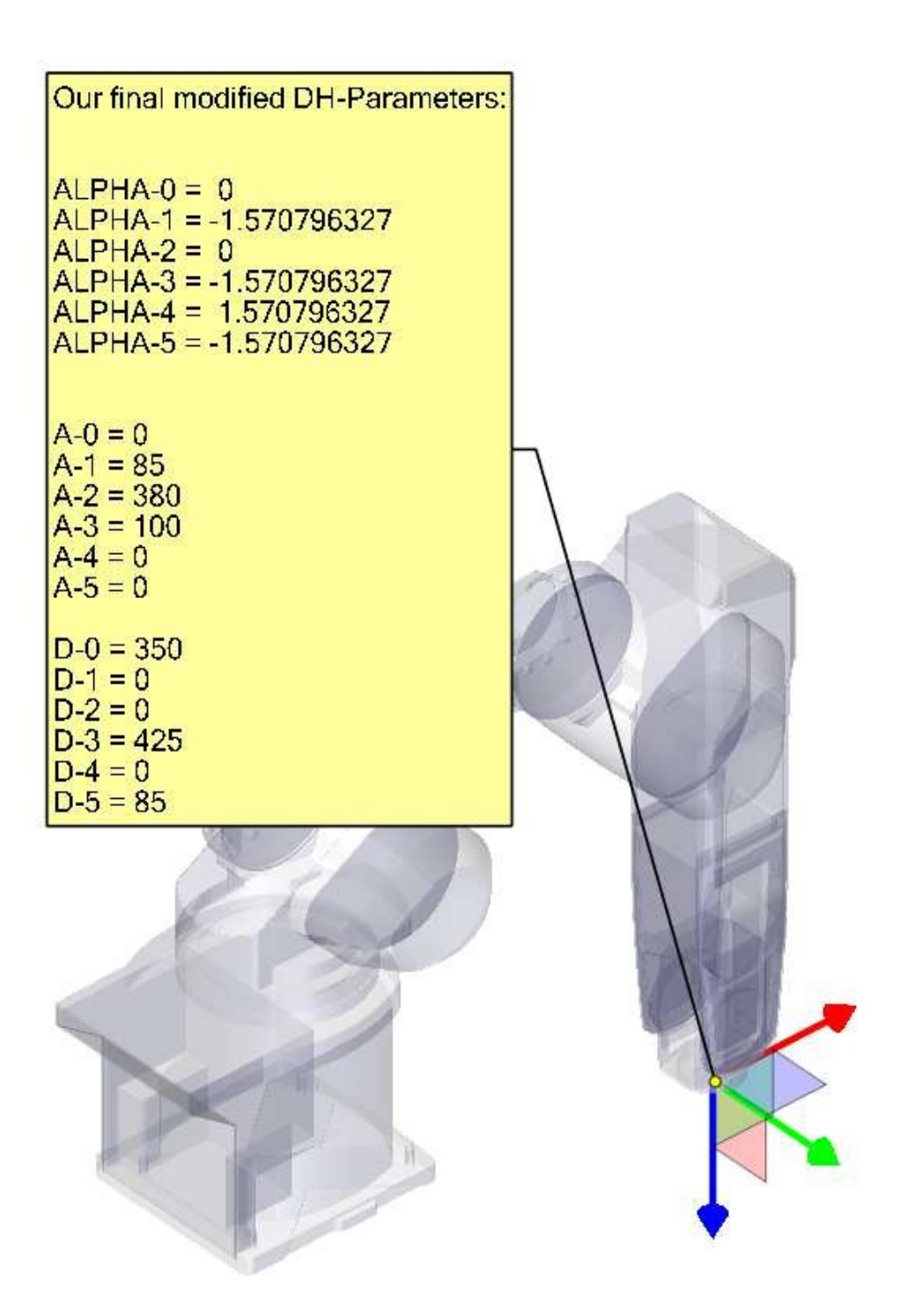

# 9.2.9 Danksagungen

Vielen Dank an den Benutzer Aciera für den gesamten Text und die Grafiken für den RV-6SL-Roboter!

# 9.3 5-Axis Kinematics

# 9.3.1 Einführung

Koordinierte mehrachsige CNC-Werkzeugmaschinen, die mit LinuxCNC gesteuert werden, erfordern eine spezielle Kinematikkomponente für jede Art von Maschine. Dieses Kapitel beschreibt einige der gängigsten 5-Achsen-Maschinenkonfigurationen und entwickelt dann die Vorwärts- (von Arbeits- zu Gelenkkoordinaten) und Rückwärtstransformationen (von Gelenk zu Arbeit) in einem allgemeinen mathematischen Prozess für zwei Maschinentypen.

Die kinematischen Komponenten werden ebenso dargestellt wie Vismach-Simulationsmodelle, um ihr Verhalten auf dem Computerbildschirm zu demonstrieren. Es werden auch Beispiele für HAL-Dateien gegeben.

Beachten Sie, dass sich bei dieser Kinematik die Rotationsachsen in die entgegengesetzte Richtung bewegen, wie es die Konvention vorsieht. Siehe Abschnitt ["Rotationsachsen"] (https://linuxcnc.org/-docs/html/gcode/machining-center.html#\_rotational\_axes) für Details.

# 9.3.2 5-Achsen-Werkzeugmaschinen-Konfigurationen

In diesem Abschnitt befassen wir uns mit den typischen 5-Achsen-Fräs- oder Oberfräsmaschinen mit fünf Gelenken oder Freiheitsgraden, die in koordinierten Bewegungen gesteuert werden.

3-Achsen-Werkzeugmaschinen können die Werkzeugausrichtung nicht ändern, daher verwenden 5-Achsen-Werkzeugmaschinen zwei zusätzliche Achsen, um das Schneidwerkzeug in eine geeignete Ausrichtung für die effiziente Bearbeitung von Freiformflächen zu bringen.

Typische Konfigurationen von 5-Achsen-Werkzeugmaschinen sind in den Abbildungen 3, 5, 7 und 9-11 [1,2] im Abschnitt Abbildungen dargestellt.

Die Kinematik von 5-Achsen-Werkzeugmaschinen ist viel einfacher als die von 6-Achsen-Serienarmrobotern, da 3 der Achsen normalerweise lineare Achsen und nur zwei rotierende Achsen sind.

# 9.3.3 Werkzeugausrichtung und -position

CAD/CAM-Systeme werden in der Regel verwendet, um die 3D-CAD-Modelle des Werkstücks sowie die CAM-Daten für die Eingabe in die CNC-5-Achsen-Maschine zu erzeugen. Die Daten zur Werkzeugoder Fräserposition (CL) setzen sich aus der Position der Fräserspitze und der Ausrichtung des Fräsers relativ zum Werkstückkoordinatensystem zusammen. Zwei Vektoren, wie sie von den meisten CAM-Systemen erzeugt werden und in Abb. 1 dargestellt sind, enthalten diese Informationen:

$$K = \begin{bmatrix} K_x \\ K_y \\ K_z \\ 0 \end{bmatrix} \quad \text{orientation vector;} \qquad Q = \begin{bmatrix} Q_x \\ Q_y \\ Q_z \\ 1 \end{bmatrix} \quad \text{position vector} \qquad (1)$$

Der K-Vektor entspricht dem dritten Vektor der Pose-Matrix  $E_6$ , die in der 6-Achsen-Roboterkinematik [3] verwendet wurde, und der Q-Vektor entspricht dem vierten Vektor von  $E_6$ . Vektor von  $E_6$ . In MAS-TERCAM zum Beispiel sind diese Informationen in der Zwischenausgabedatei ".nci" enthalten.

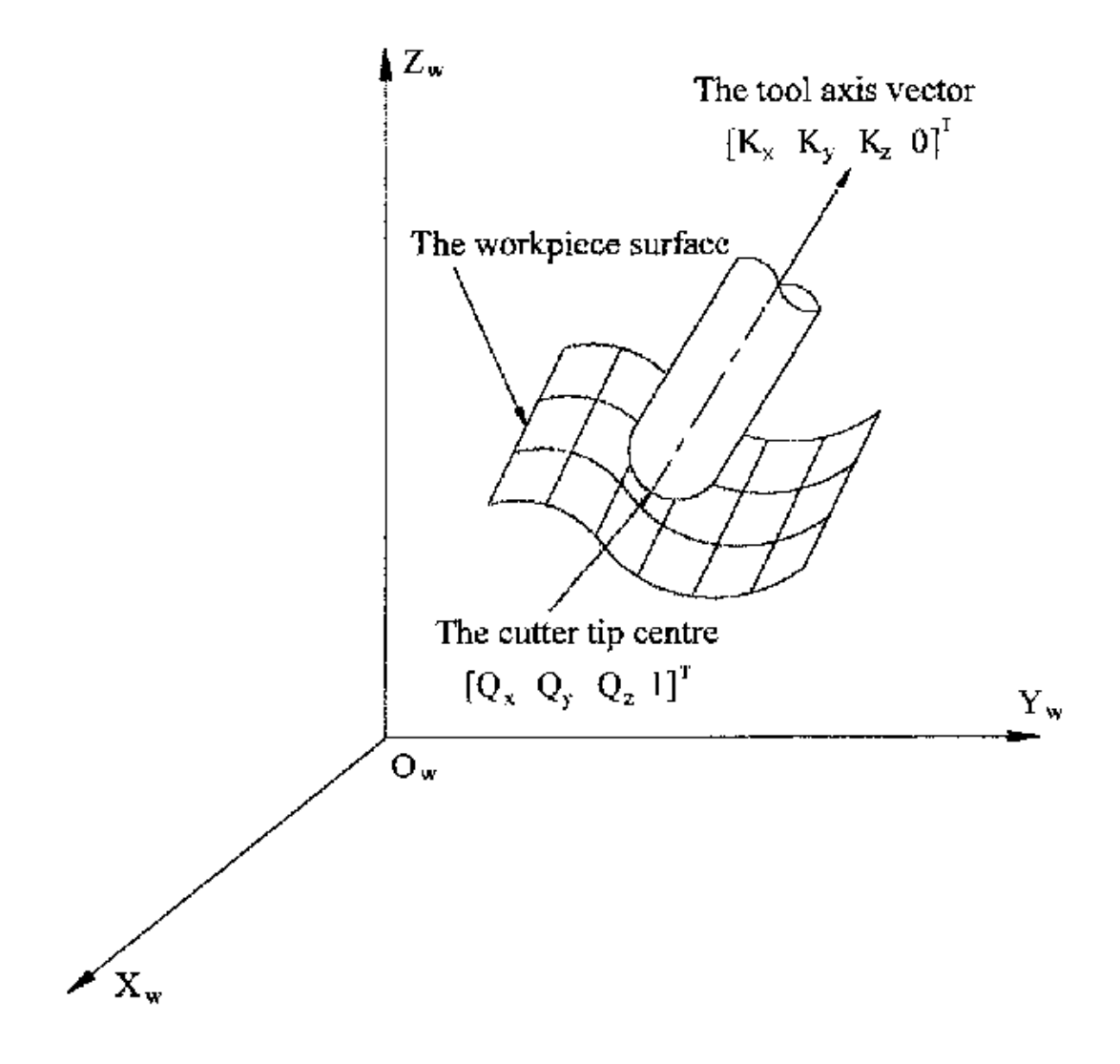

Abbildung 9.2: Standortdaten des Fräsers

# 9.3.4 Translations- und Rotationsmatrizen

Homogene Transformationen bieten eine einfache Möglichkeit, die Mathematik der Mehrachsenkinematik von Maschinen zu beschreiben. Eine Transformation des Raums H ist eine 4x4-Matrix und kann Translations- und Rotationstransformationen darstellen. Wird ein Punkt x,y,x durch einen Vektor u =  $\{x,y,z,1\}^T$  beschrieben, so wird seine Transformation v durch das Matrixprodukt

$$v=H\cdot u$$

Es gibt vier grundlegende Transformationsmatrizen, auf die sich die 5-Achsen-Kinematik stützen kann:

$$T(a,b,c) = \begin{bmatrix} 1 & 0 & 0 & a \\ 0 & 1 & 0 & b \\ 0 & 0 & 1 & c \\ 0 & 0 & 0 & 1 \end{bmatrix} \quad R(X,\theta) = \begin{bmatrix} 1 & 0 & 0 & 0 \\ 0 & C\theta & -S\theta & 0 \\ 0 & S\theta & C\theta & 0 \\ 0 & 0 & 0 & 1 \end{bmatrix}$$
(2)
$$R(Y,\theta) = \begin{bmatrix} C\theta & 0 & S\theta & 0 \\ 0 & 1 & 0 & 0 \\ -S\theta & 0 & C\theta & 0 \\ 0 & 0 & 0 & 1 \end{bmatrix} \quad R(Z,\theta) = \begin{bmatrix} C\theta & -S\theta & 0 & 0 \\ S\theta & C\theta & 0 & 0 \\ 0 & 0 & 1 & 0 \\ 0 & 0 & 0 & 1 \end{bmatrix}$$
(3)

Die Matrix T(a,b,c) impliziert eine Verschiebung in den Koordinatenrichtungen X, Y und Z um die Beträge a, b bzw. c. Die R-Matrizen implizieren Rotationen des Winkels theta um die X-, Y- bzw. Z-Koordinatenachse. Die Symbole "C" und "S" beziehen sich auf die Kosinus- bzw. Sinusfunktionen.

#### 9.3.5 Tisch Dreh-/Schwenkkonfigurationen mit 5 Achsen (engl. Table Rotary/Tilting 5-Axis Configurations)

Bei diesen Werkzeugmaschinen sind die beiden Rotationsachsen auf dem Arbeitstisch der Maschine montiert. Typischerweise werden zwei Formen verwendet:

- Ein Drehtisch, der sich um die vertikale Z-Achse dreht (C-Drehung, sekundär), ist auf einem Kipptisch montiert, der sich um die X- oder Y-Achse dreht (A- oder B-Drehung, primär). Das Werkstück ist auf dem Drehtisch montiert.
- Ein Kipptisch, der sich um die X- oder Y-Achse dreht (A- oder B-Drehung, sekundär), ist auf einem Drehtisch montiert, der sich um die Z-Achse dreht (C-Drehung, primär), wobei das Werkstück auf dem Kipptisch liegt.

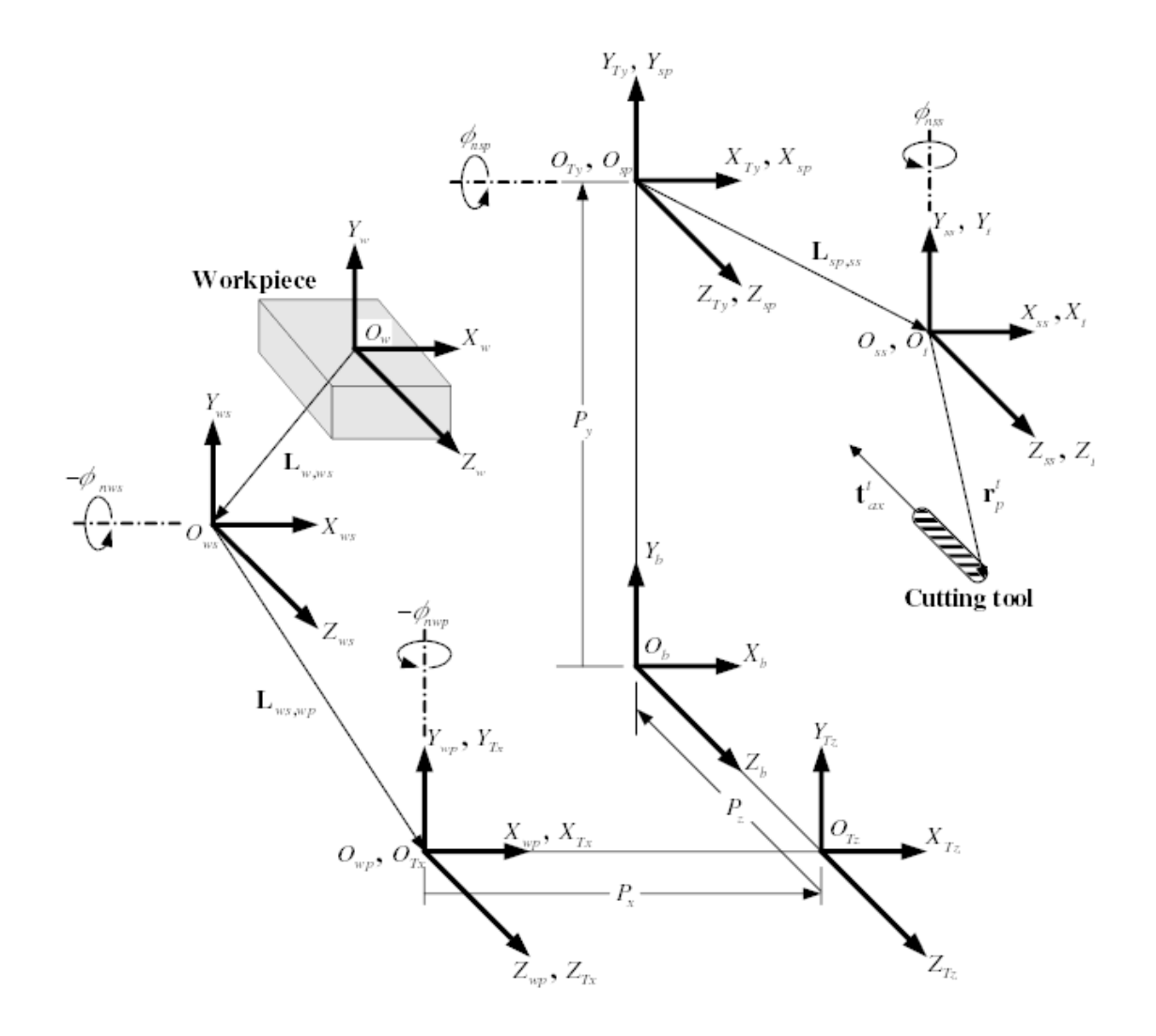

Abbildung 9.3: Allgemeine Konfiguration und Koordinatensysteme

Eine mehrachsige Maschine kann als eine Reihe von Gliedern betrachtet werden, die durch Gelenke verbunden sind. Durch die Einbettung eines Koordinatenrahmens in jedes Glied der Maschine und die Verwendung homogener Transformationen können wir die relative Position und Orientierung zwischen diesen Koordinatenrahmen beschreiben

Wir müssen eine Beziehung zwischen dem Werkstückkoordinatensystem und dem Werkzeugkoordinatensystem beschreiben. Dies kann durch eine Transformationsmatrix " $^{w}A_{t}$ " definiert werden, die durch nachfolgende Transformationen zwischen den verschiedenen Strukturelementen oder Gliedern der Maschine, die jeweils ihr eigenes definiertes Koordinatensystem haben, gefunden werden kann. Im Allgemeinen kann eine solche Transformation wie folgt aussehen:

$${}^{w}A_{t} = {}^{w}A_{1} \cdot {}^{1}A_{2} \cdot {}^{2}A_{3} \cdots {}^{n}A_{t} \qquad (4)$$

wobei jede Matrix  ${}^{i-1}A_i$  eine Translationsmatrix *T* oder eine Rotationsmatrix *R* der Form (2,3) ist.

Die Matrixmultiplikation ist ein einfacher Vorgang, bei dem die Elemente jeder Zeile der linken Matrix A mit den Elementen jeder Spalte der rechten Matrix B multipliziert und summiert werden, um ein Element der Ergebnismatrix C zu erhalten.

$$C_{ij} = \sum_{k=1,n}^{n} A_{ik} B_{kj}; \quad i = 1, n; \quad j = 1, n$$

In Abb. 2 ist eine generische Konfiguration mit Koordinatensystemen dargestellt [4]. Sie umfasst sowohl Tischdreh-/Schwenkachsen als auch Spindel-Dreh-/Schwenkachsen. Nur zwei der Drehachsen werden tatsächlich in einer Werkzeugmaschine verwendet.

Zunächst werden wir die Transformationen für die erste der oben erwähnten Konfigurationen entwickeln, d. h. einen Tisch vom Typ Kippen/Drehen (trt) ohne Drehachsenversatz. Wir können ihr den Namen xyzac-trt-Konfiguration geben.

Wir entwickeln auch die Transformationen für den gleichen Typ (xyzac-trt), aber mit rotierenden Achsenversätzen.

Dann entwickeln wir die Transformationen für eine xyzbc-trt-Konfiguration mit Rotationsachsen-Offsets.

#### 9.3.5.1 Transformationen für eine xyzac-trt-Werkzeugmaschine mit Werkstückversatz

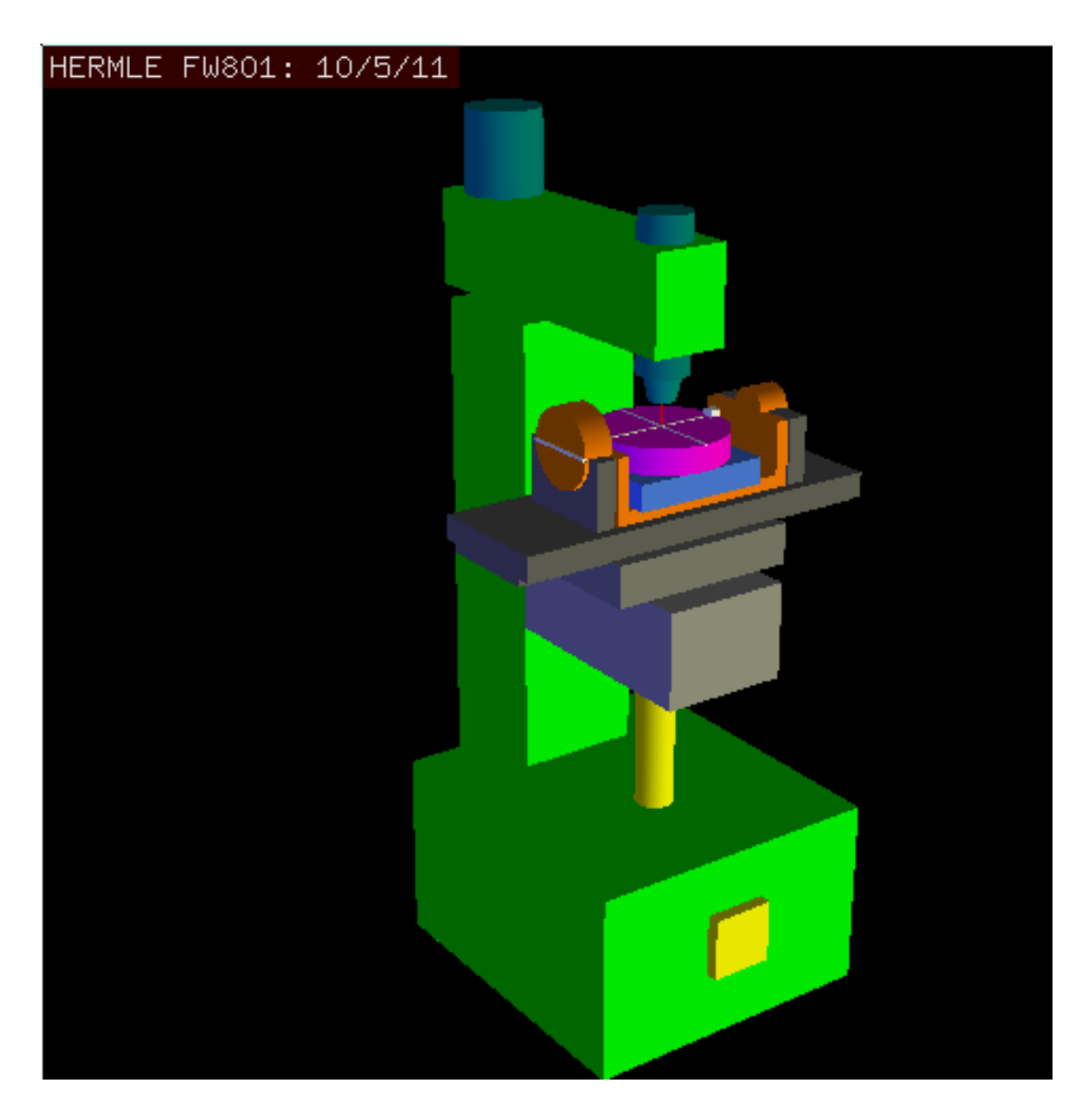

Abbildung 9.4: vismach-Modell von xyzac-trt mit übereinstimmenden Drehachsen

Wir befassen uns hier mit einer vereinfachten Konfiguration, bei der sich die Kippachse und die Drehachse in einem Punkt schneiden, der als Drehpunkt bezeichnet wird, wie in Abb. 4 dargestellt.

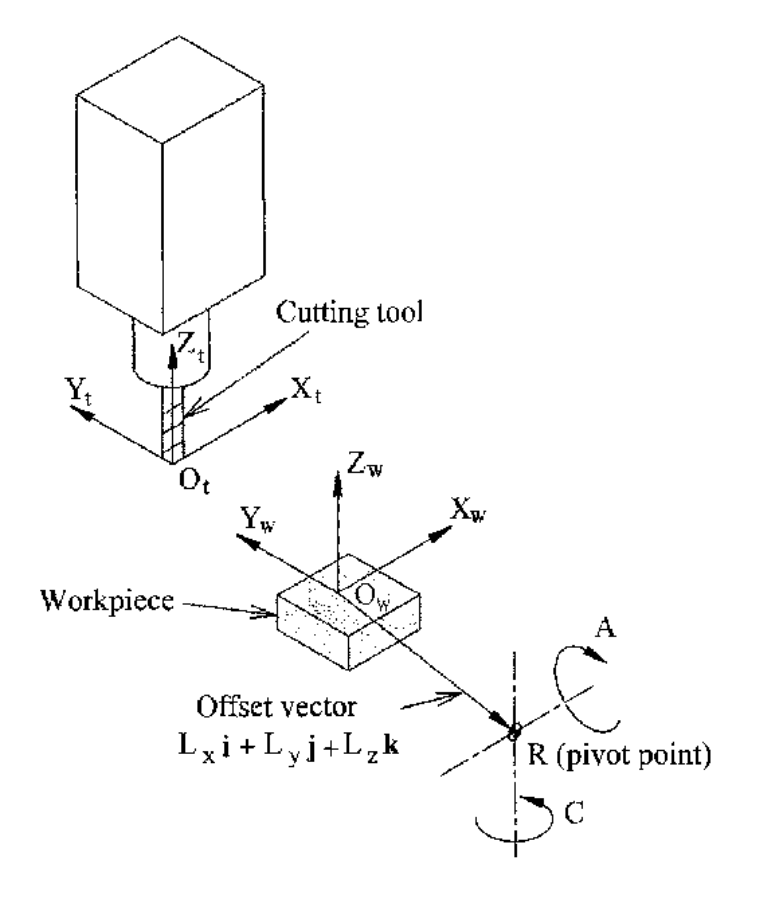

Abbildung 9.5: Kipp-/Drehkonfiguration des Tisches

Die Transformation kann durch die sequentielle Multiplikation der Matrizen definiert werden:

$${}^{w}A_{t} = {}^{w}A_{C} \cdot {}^{C}A_{A} \cdot {}^{A}A_{P} \cdot {}^{P}A_{t} \qquad (5)$$

wobei die Matrizen wie folgt aufgebaut sind:

$${}^{w}A_{C} = \begin{bmatrix} 1 & 0 & 0 & L_{x} \\ 0 & 1 & 0 & L_{y} \\ 0 & 0 & 1 & L_{z} \\ 0 & 0 & 0 & 1 \end{bmatrix} {}^{C}A_{A} = \begin{bmatrix} C_{C} & S_{C} & 0 & 0 \\ -S_{C} & C_{C} & 0 & 0 \\ 0 & 0 & 1 & 0 \\ 0 & 0 & 0 & 1 \end{bmatrix}$$
(6)  
$${}^{A}A_{P} = \begin{bmatrix} 1 & 0 & 0 & 0 \\ 0 & C_{A} & S_{A} & 0 \\ 0 & -S_{A} & C_{A} & 0 \\ 0 & 0 & 0 & 1 \end{bmatrix} {}^{P}A_{t} = \begin{bmatrix} 1 & 0 & 0 & P_{x} \\ 0 & 1 & 0 & P_{y} \\ 0 & 0 & 1 & P_{z} \\ 0 & 0 & 0 & 1 \end{bmatrix}$$
(7)

In diesen Gleichungen definieren L<sub>x</sub>, L<sub>y</sub>, L<sub>z</sub> die Verschiebungen des Drehpunktes der beiden Drehachsen A und C relativ zum Ursprung des Werkstückkoordinatensystems. Außerdem sind P<sub>x</sub>, P<sub>y</sub>, P<sub>z</sub> die

relativen Abstände des Drehpunkts zur Position der Fräserspitze, die auch als "Gelenkkoordinaten" des Drehpunkts bezeichnet werden können. Der Drehpunkt liegt im Schnittpunkt der beiden Drehachsen. Die Vorzeichen der Terme  $S_A$  und  $S_C$  unterscheiden sich von denen in [2,3], da dort die Tischdrehungen relativ zu den Werkstückkoordinatenachsen negativ sind (beachten Sie, dass sin(-theta) = -sin(theta), cos(-theta) = cos(theta)).

Multipliziert mit (5) ergibt sich das Ergebnis:

$${}^{w}A_{t} = \begin{bmatrix} C_{C} & S_{C}C_{A} & S_{C}S_{A} & C_{C}P_{x} + S_{C}C_{A}P_{y} + S_{C}S_{A}P_{z} + L_{x} \\ -S_{C} & C_{C}C_{A} & C_{C}S_{A} & -S_{C}P_{x} + C_{C}C_{A}P_{y} + C_{C}S_{A}P_{z} + L_{y} \\ 0 & -S_{A} & C_{A} & -S_{A}P_{y} + C_{A}P_{z} + L_{z} \\ 0 & 0 & 0 & 1 \end{bmatrix}$$
(8)

Wir können nun die dritte Spalte dieser Matrix mit unserem gegebenen Werkzeugorientierungsvektor K gleichsetzen, d. h.:

$$K = \begin{bmatrix} K_x \\ K_y \\ K_z \\ 0 \end{bmatrix} = \begin{bmatrix} S_C S_A \\ C_C S_A \\ C_A \\ 0 \end{bmatrix}$$
(9)

Aus diesen Gleichungen lassen sich die Drehwinkel theta<sub>A</sub>, theta<sub>C</sub> ermitteln. Aus der dritten Zeile finden wir:

$$\theta_A = \cos^{-1}(K_z) \qquad (0 < \theta_A < \pi) \qquad (10)$$

und durch Division der ersten Zeile durch die zweite Zeile ergibt sich:

$$\theta_C = \tan^{2^{-1}}(K_x, K_y) \qquad (-\pi < \theta_C < \pi) \qquad (11)$$

Diese Beziehungen werden normalerweise im CAM-Postprozessor verwendet, um die Vektoren der Werkzeugausrichtung in Drehwinkel umzuwandeln.

Indem wir die letzte Spalte von (8) mit dem Werkzeugpositionsvektor Q gleichsetzen, können wir schreiben:

$$Q = \begin{bmatrix} Q_x \\ Q_y \\ Q_z \\ 1 \end{bmatrix} = \begin{bmatrix} C_C P_x + S_C C_A P_y + S_C S_A P_z + L_x \\ -S_C P_x + C_C C_A P_y + C_C S_A P_z + L_y \\ -S_A P_y + C_A P_z + L_z \\ 1 \end{bmatrix}$$
(12)

Der Vektor auf der rechten Seite kann auch als das Produkt einer Matrix und eines Vektors geschrieben werden, was folgendes ergibt:

$$Q = \begin{bmatrix} Q_x \\ Q_y \\ Q_z \\ 1 \end{bmatrix} = \begin{bmatrix} C_C & S_C C_A & S_C S_A & L_x \\ -S_C & C_C C_A & C_C S_A & L_y \\ 0 & -S_A & C_A & L_z \\ 0 & 0 & 1 \end{bmatrix} \begin{bmatrix} P_x \\ P_y \\ P_z \\ 1 \end{bmatrix} = {}^Q A_P \cdot P$$
(13)

Dies kann wie folgt erweitert werden

$$Q_{x} = C_{c}P_{x} + S_{C}C_{A}P_{y} + S_{C}S_{A}P_{z} + L_{x}$$

$$Q_{y} = -S_{C}P_{x} + C_{C}C_{A}P_{y} + C_{C}S_{A}P_{z} + L_{y}$$

$$Q_{z} = -S_{A}P_{y} + C_{A}P_{z} + L_{z}$$
(14)

was die Vorwärtstransformation der Kinematik darstellt.

Wir können P aus Gleichung (13) als "P =  $({}^{Q}A_{P})^{-1} * Q$ " berechnen. Die quadratische Matrix ist eine homogene 4x4-Matrix, die eine Rotationsmatrix R und einen Translationsvektor q enthält, deren Umkehrung wie folgt geschrieben werden kann:

$${}^{q}A_{p} = \begin{bmatrix} R & q \\ 0 & 1 \end{bmatrix} \qquad ({}^{Q}A_{P})^{-1} = \begin{bmatrix} R^{T} & -R^{T}q \\ 0 & 1 \end{bmatrix}$$
(15)

wobei R^T die Transponierung von R ist (Zeilen und Spalten vertauscht). Wir erhalten also:

$$\begin{bmatrix} P_x \\ P_y \\ P_z \\ 1 \end{bmatrix} = \begin{bmatrix} C_C & -S_C & 0 & -C_C L_x + S_C L_y \\ S_C C_A & C_C C_A & -S_A & -S_C C_A L_x - C_C C_A L_y + S_A L_z \\ S_C S_A & C_C S_A & C_A & -S_C S_A L_x - C_C S_A L_y - C_A L_z \\ 0 & 0 & 1 \end{bmatrix} \begin{bmatrix} Q_x \\ Q_y \\ Q_z \\ 1 \end{bmatrix}$$
(16)

Die gewünschten Gleichungen für die *inverse Transformation* der Kinematik können somit wie folgt geschrieben werden:

$$P_{x} = C_{c}(Q_{x} - L_{x}) - S_{C}(Q_{y} - L_{y})$$

$$P_{y} = S_{C}C_{A}(Q_{x} - L_{x}) + C_{C}C_{A}(Q_{y} - L_{y}) - S_{A}(Q_{z} - L_{z})$$

$$P_{z} = S_{C}S_{A}(Q_{x} - L_{x}) + C_{C}S_{A}(Q_{y} - L_{y}) + C_{A}(Q_{z} - L_{z})$$
(17)

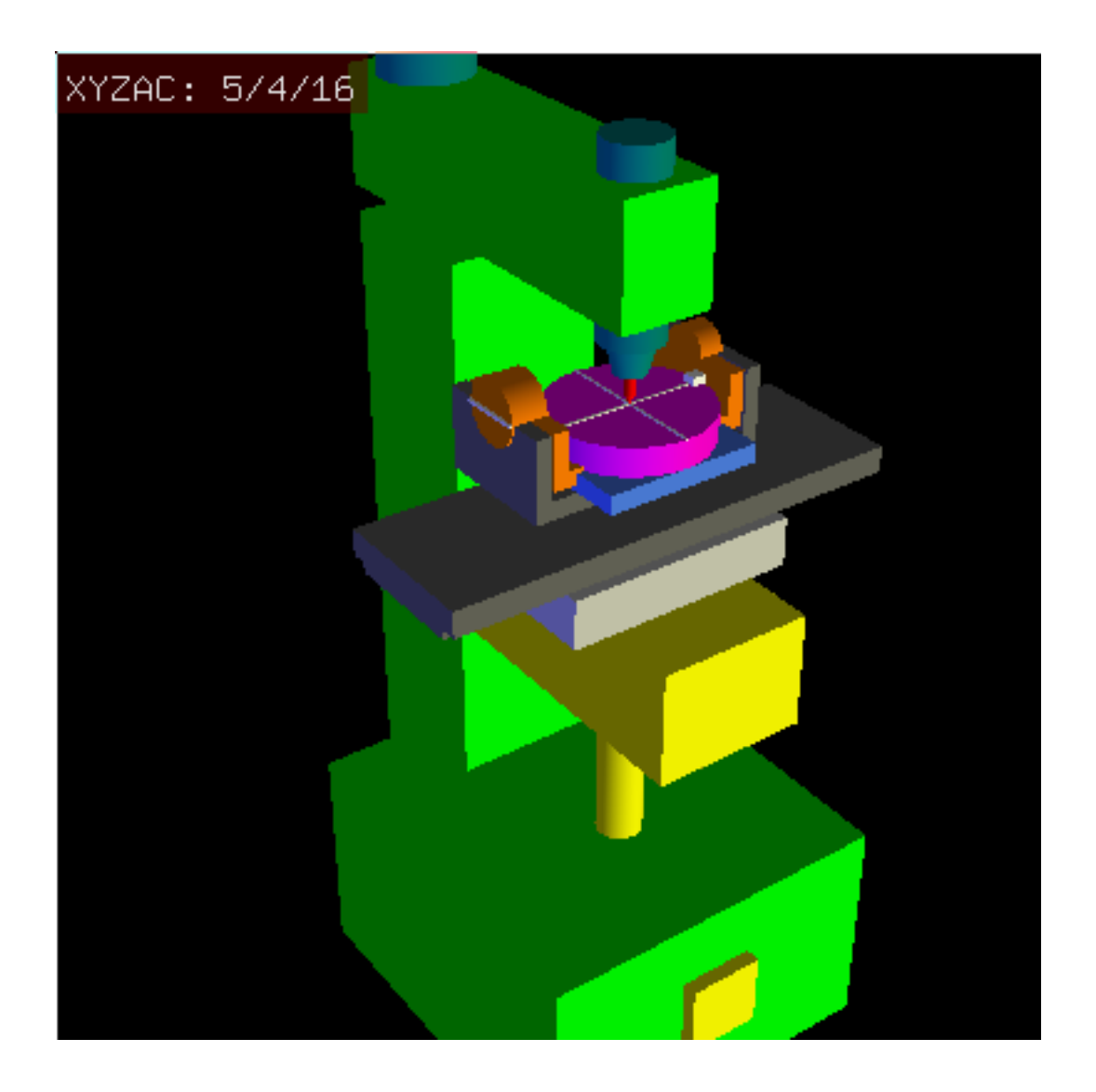

#### 9.3.5.2 Transformationen für eine xyzac-trt-Maschine mit Drehachsenverschiebungen

Abbildung 9.6: Vismach-Modell von xyzac-trt mit Rotationsachsenversatz (positiv)

Wir haben es hier mit einer erweiterten Konfiguration zu tun, bei der sich die Kippachse und die Drehachse nicht in einem Punkt schneiden, sondern einen Versatz  $D_y$  aufweisen. Außerdem gibt es zwischen den beiden Koordinatensystemen  $O_{ws}$  und  $O_{wp}$  aus Abb. 2 einen z-Versatz, der  $D_z$  genannt wird. Ein Vismach-Modell ist in Abb. 5 dargestellt, und die Offsets sind in Abb. 6 gezeigt (positive Offsets in diesem Beispiel). Um die Konfiguration zu vereinfachen, werden die Versätze  $L_x$ ,  $L_y$ ,  $L_z$  des vorherigen Falls nicht berücksichtigt. Sie sind wahrscheinlich nicht notwendig, wenn man die G54 Offsets in LinuxCNC mit Hilfe der "touch of"-Funktion verwendet.

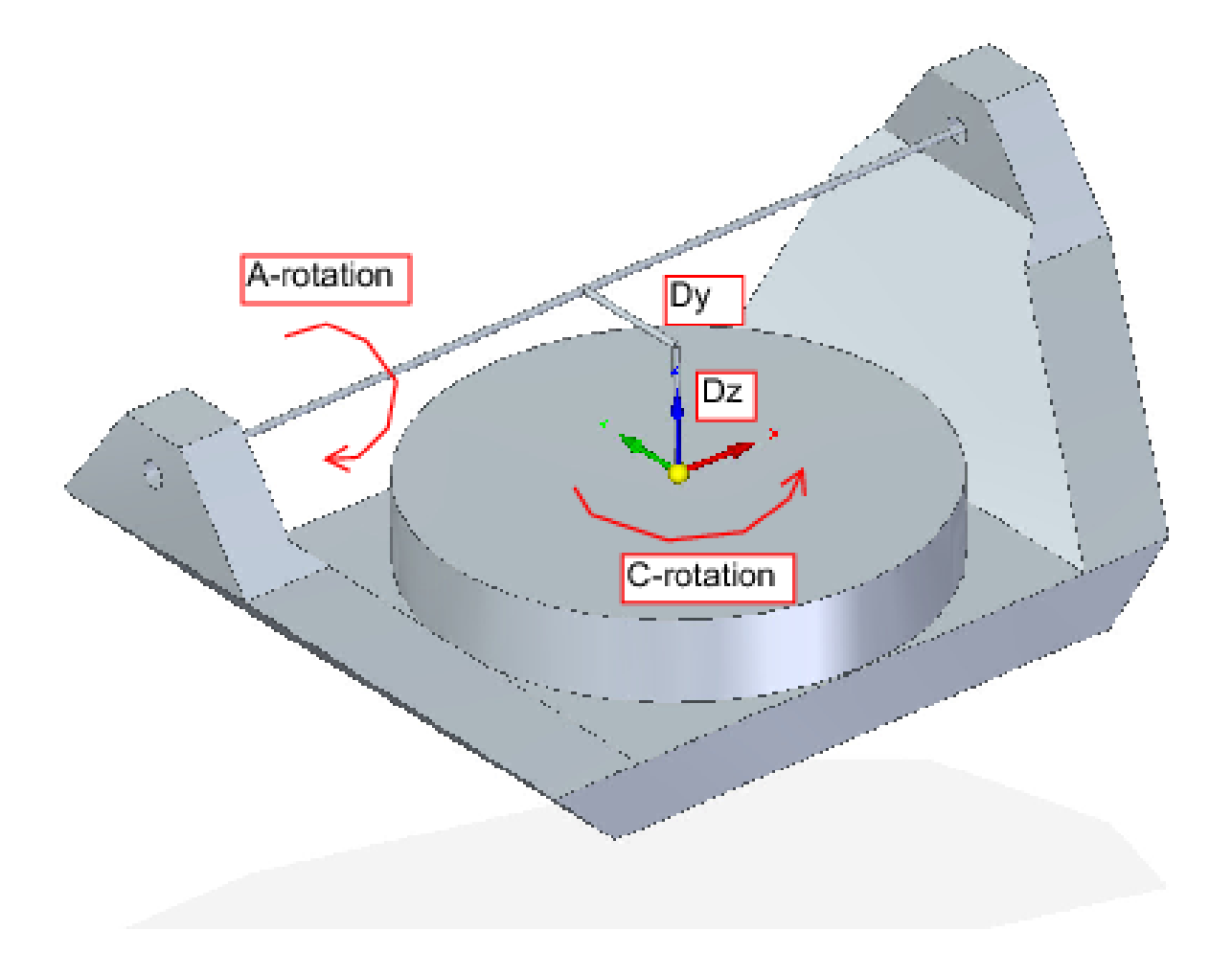

Abbildung 9.7: Kipp-/Drehkonfiguration des Tisches xyzac-trt, mit Achsenversatz

Die Transformation kann durch die sequentielle Multiplikation der Matrizen definiert werden:

$${}^{w}A_{t} = {}^{w}A_{O} \cdot {}^{O}A_{A} \cdot {}^{A}A_{P} \cdot {}^{P}A_{t}$$
(18)

wobei die Matrizen wie folgt aufgebaut sind:

$${}^{w}A_{O} = \begin{bmatrix} C_{C} & S_{C} & 0 & 0 \\ -S_{C} & C_{C} & 0 & 0 \\ 0 & 0 & 1 & 0 \\ 0 & 0 & 0 & 1 \end{bmatrix} {}^{O}A_{A} = \begin{bmatrix} 1 & 0 & 0 & 0 \\ 0 & 1 & 0 & D_{y} \\ 0 & 0 & 1 & D_{z} \\ 0 & 0 & 0 & 1 \end{bmatrix}$$
(19)  
$${}^{A}A_{P} = \begin{bmatrix} 1 & 0 & 0 & 0 \\ 0 & C_{A} & S_{A} & 0 \\ 0 & -S_{A} & C_{A} & 0 \\ 0 & 0 & 0 & 1 \end{bmatrix} {}^{P}A_{t} = \begin{bmatrix} 1 & 0 & 0 & P_{x} \\ 0 & 1 & 0 & P_{y} - D_{y} \\ 0 & 0 & 1 & P_{z} - D_{z} \\ 0 & 0 & 0 & 1 \end{bmatrix}$$
(20)

In diesen Gleichungen definieren  $D_y$ ,  $D_z$  die Verschiebungen des Drehpunktes der Drehachsen A relativ zum Ursprung des Werkstückkoordinatensystems. Außerdem sind  $P_x$ ,  $P_y$ ,  $P_z$  die relativen Abstände des Drehpunkts zur Position der Schneidenspitze, die auch als "Gelenkkoordinaten" des Drehpunkts bezeichnet werden können. Der Drehpunkt liegt auf der Drehachse A.

Bei Multiplikation gemäß (18) erhalten wir:

$${}^{w}A_{t} = \begin{bmatrix} C_{C} & S_{C}C_{A} & S_{C}S_{A} & C_{C}P_{x} + S_{C}C_{A}(P_{y} - D_{y}) + S_{C}S_{A}(P_{z} - D_{z}) + S_{C}D_{y} \\ -S_{C} & C_{C}C_{A} & C_{C}S_{A} & -S_{C}P_{x} + C_{C}C_{A}(P_{y} - D_{y}) + C_{C}S_{A}(P_{z} - D_{z}) + C_{C}D_{y} \\ 0 & -S_{A} & C_{A} & -S_{A}(P_{y} - D_{y}) + C_{A}(P_{z} - D_{z}) + D_{z} \\ 0 & 0 & 0 & 1 \end{bmatrix}$$
(21)

Wir können nun die dritte Spalte dieser Matrix mit unserem gegebenen Werkzeugorientierungsvektor K gleichsetzen, d. h.:

$$K = \begin{bmatrix} K_x \\ K_y \\ K_z \\ 0 \end{bmatrix} = \begin{bmatrix} S_C S_A \\ C_C S_A \\ C_A \\ 0 \end{bmatrix}$$
(22)

Aus diesen Gleichungen lassen sich die Drehwinkel theta<sub>A</sub>, theta<sub>C</sub> ermitteln. Aus der dritten Zeile finden wir:

$$\theta_A = \cos^{-1}(K_z) \qquad (0 < \theta_A < \pi) \qquad (23)$$

und durch Division der zweiten Zeile durch die erste Zeile ergibt sich:

$$\theta_C = \tan^{2^{-1}}(K_x, K_y) \qquad (-\pi < \theta_C < \pi) \qquad (24)$$

Diese Beziehungen werden normalerweise im CAM-Postprozessor verwendet, um die Vektoren der Werkzeugausrichtung in Drehwinkel umzuwandeln.

Wenn wir die letzte Spalte von (21) mit dem Werkzeugpositionsvektor Q gleichsetzen, können wir schreiben:

$$Q = \begin{bmatrix} Q_x \\ Q_y \\ Q_z \\ 1 \end{bmatrix} = \begin{bmatrix} C_C P_x + S_C C_A (P_y - D_y) + S_C S_A (P_z - D_z) + S_C D_y \\ -S_C P_x + C_C C_A (P_y - D_y) + C_C S_A (P_z - D_z) + C_C D_y \\ -S_A (P_y - D_y) + C_A (P_z - D_z) + D_z \\ 1 \end{bmatrix}$$
(25)

Der Vektor auf der rechten Seite kann auch als das Produkt einer Matrix und eines Vektors geschrieben werden, was folgendes ergibt:

$$Q = \begin{bmatrix} Q_x \\ Q_y \\ Q_z \\ 1 \end{bmatrix} = \begin{bmatrix} C_C & S_C C_A & S_C S_A & -S_c C_A D_y - S_C S_A D_z + S_C D_y \\ -S_C & C_C C_A & C_C S_A & -C_C C_A D_y - C_C S_A D_z + C_C D_y \\ 0 & -S_A & C_A & S_A D_y - C_A D_z + D_z \\ 0 & 0 & 1 & 1 \end{bmatrix} \begin{bmatrix} P_x \\ P_y \\ P_z \\ 1 \end{bmatrix} = Q A_P \cdot P$$
(26)

was die Vorwärtstransformation der Kinematik darstellt.

Wir können P aus Gleichung (25) als "P =  $(^{Q}A_{P})^{-1} * Q$ " lösen, indem wir wie zuvor (15) verwenden. Wir erhalten somit:

$$\begin{bmatrix} P_x \\ P_y \\ P_z \\ 1 \end{bmatrix} = \begin{bmatrix} C_C & -S_C & 0 & 0 \\ S_C C_A & C_C C_A & -S_A & -C_A D_y + S_A D_z + D_y \\ S_C S_A & C_S S_A & C_A & -S_A D_y - C_A D_z + D_z \\ 0 & 0 & 1 \end{bmatrix} \begin{bmatrix} Q_x \\ Q_y \\ Q_z \\ 1 \end{bmatrix}$$
(27)

Die gewünschten Gleichungen für die *inverse Transformation* der Kinematik können somit wie folgt geschrieben werden:

$$P_{x} = C_{c}Q_{x} - S_{C}Q_{y}$$

$$P_{y} = S_{C}C_{A}Q_{x} + C_{C}C_{A}Q_{y} - S_{A}Q_{z} - C_{A}D_{y} + S_{A}D_{z} + D_{y}$$

$$P_{z} = S_{C}S_{A}Q_{x} + C_{S}S_{A}Q_{y} + C_{A}Q_{z} - S_{A}D_{y} - C_{A}D_{z} + D_{z}$$
(28)

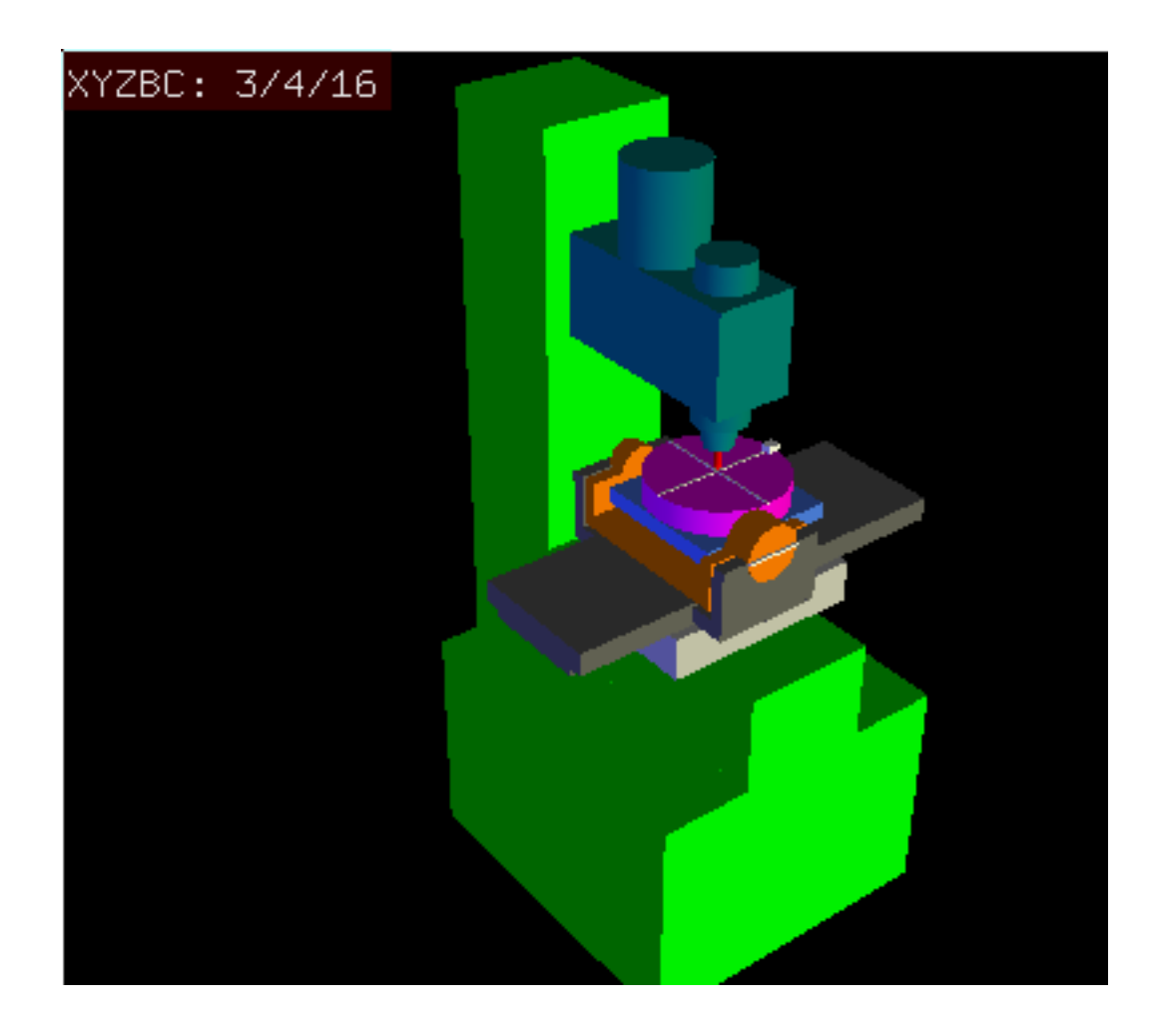

#### 9.3.5.3 Transformationen für eine xyzbc-trt-Maschine mit Drehachsenverschiebungen

Abbildung 9.8: Vismach-Modell von xyzbc-trt mit Rotationsachsenversatz (negativ)

Wir haben es hier wieder mit einer erweiterten Konfiguration zu tun, bei der sich die Kippachse (um die y-Achse) und die Drehachse nicht in einem Punkt schneiden, sondern einen Versatz  $D_x$  haben. Außerdem gibt es zwischen den beiden Koordinatensystemen  $O_{ws}$  und  $O_{wp}$  aus Abb. 2 einen z-Versatz, der  $D_z$  genannt wird. Ein Vismach-Modell ist in Abb. 7 dargestellt (negative Versätze in diesem Beispiel), und die positiven Versätze sind in Abb. 8 dargestellt.

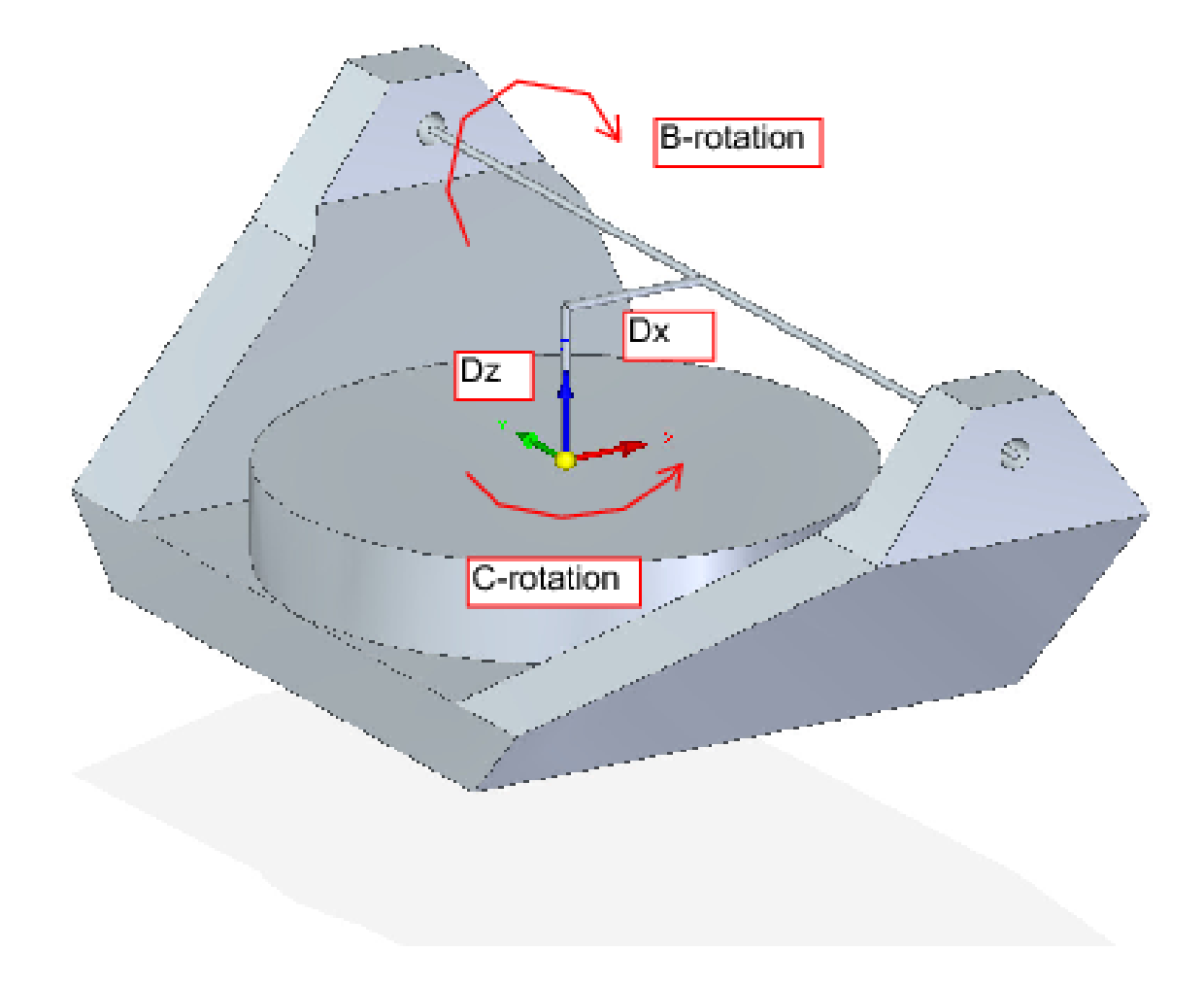

Abbildung 9.9: Kipp-/Drehkonfiguration des Tisches xyzbc-trt, mit Achsenversatz

Die Transformation kann durch die sequentielle Multiplikation der Matrizen definiert werden:

$${}^{w}A_{t} = {}^{w}A_{O} \cdot {}^{O}A_{B} \cdot {}^{B}A_{P} \cdot {}^{P}A_{t}$$
(29)

wobei die Matrizen wie folgt aufgebaut sind:

$${}^{w}A_{O} = \begin{bmatrix} C_{C} & S_{C} & 0 & 0\\ -S_{C} & C_{C} & 0 & 0\\ 0 & 0 & 1 & 0\\ 0 & 0 & 0 & 1 \end{bmatrix} {}^{O}A_{B} = \begin{bmatrix} 1 & 0 & 0 & D_{x}\\ 0 & 1 & 0 & 0\\ 0 & 0 & 1 & D_{z}\\ 0 & 0 & 0 & 1 \end{bmatrix}$$
(30)  
$${}^{B}A_{P} = \begin{bmatrix} C_{B} & 0 & -S_{B} & 0\\ 0 & 1 & 0 & 0\\ S_{B} & 0 & C_{B} & 0\\ 0 & 0 & 0 & 1 \end{bmatrix} {}^{P}A_{t} = \begin{bmatrix} 1 & 0 & 0 & P_{x} - D_{x}\\ 0 & 1 & 0 & P_{y}\\ 0 & 0 & 1 & P_{z} - D_{z}\\ 0 & 0 & 0 & 1 \end{bmatrix}$$
(31)

In diesen Gleichungen definieren  $D_x$ ,  $D_z$  die Verschiebungen des Drehpunkts der Drehachsen B relativ zum Ursprung des Werkstückkoordinatensystems. Außerdem sind  $P_x$ ,  $P_y$ ,  $P_z$  die relativen Abstände des Drehpunkts zur Position der Schneidenspitze, die auch als "Gelenkkoordinaten" des Drehpunkts bezeichnet werden können. Der Drehpunkt liegt auf der B-Drehachse.

Bei Multiplikation gemäß (29) erhalten wir:
$${}^{w}A_{t} = \begin{bmatrix} C_{C}C_{B} & S_{C} & -C_{C}S_{B} & C_{C}C_{B}(P_{x} - D_{x}) + S_{C}P_{y} - C_{C}S_{B}(P_{z} - D_{z}) + C_{C}D_{x} \\ -S_{C}C_{B} & C_{C} & S_{C}S_{B} & -S_{C}C_{B}(P_{x} - D_{x}) + C_{C}P_{y} + S_{C}S_{B}(P_{z} - D_{z}) - S_{C}D_{x} \\ S_{B} & 0 & C_{B} & S_{B}(P_{x} - D_{x}) + C_{B}(P_{z} - D_{z}) + D_{z} \\ 0 & 0 & 0 & 1 \end{bmatrix}$$
(32)

Wir können nun die dritte Spalte dieser Matrix mit unserem gegebenen Werkzeugorientierungsvektor K gleichsetzen, d. h.:

$$K = \begin{bmatrix} K_x \\ K_y \\ K_z \\ 0 \end{bmatrix} = \begin{bmatrix} -C_C S_B \\ S_C S_B \\ C_B \\ 0 \end{bmatrix}$$
(33)

Aus diesen Gleichungen lassen sich die Drehwinkel theta $_B$ , theta $_C$  ermitteln. Aus der dritten Zeile finden wir:

$$\theta_B = \cos^{-1}(K_z) \qquad (0 < \theta_B < \pi) \qquad (34)$$

und durch Division der zweiten Zeile durch die erste Zeile ergibt sich:

$$\theta_C = \tan 2^{-1}(K_y, K_x) \qquad (-\pi < \theta_C < \pi) \qquad (35)$$

Diese Beziehungen werden normalerweise im CAM-Postprozessor verwendet, um die Vektoren der Werkzeugausrichtung in Drehwinkel umzuwandeln.

Wenn wir die letzte Spalte von (32) mit dem Werkzeugpositionsvektor Q gleichsetzen, können wir schreiben:

$$Q = \begin{bmatrix} Q_x \\ Q_y \\ Q_z \\ 1 \end{bmatrix} = \begin{bmatrix} C_C C_B (P_x - D_x) + S_C P_y - C_C S_B (P_z - D_z) + C_C D_x \\ -S_C C_B (P_x - D_x) + C_C P_y + S_C S_B (P_z - D_z) - S_C D_x \\ S_B (P_x - D_x) + C_B (P_z - D_z) + D_z \end{bmatrix}$$
(36)

Der Vektor auf der rechten Seite kann auch als das Produkt einer Matrix und eines Vektors geschrieben werden, was folgendes ergibt:

$$Q = \begin{bmatrix} Q_x \\ Q_y \\ Q_z \\ 1 \end{bmatrix} = \begin{bmatrix} C_C C_B & S_C & -C_C S_B & -C_c C_B D_x + C_C S_B D_z + C_C D_x \\ -S_C C_B & C_C & S_C S_B & S_C C_B D_x - S_C S_B D_z - S_C D_x \\ S_B & 0 & C_B & -S_B D_x - C_B D_z + D_z \\ 0 & 0 & 1 & 1 \end{bmatrix} \begin{bmatrix} P_x \\ P_y \\ P_z \\ 1 \end{bmatrix} = Q A_P \cdot P$$
(37)

was die Vorwärtstransformation der Kinematik darstellt. Wir können P aus Gleichung (37) als "P =  $({}^{Q}A_{P})^{-1} * Q$ " lösen.

Mit dem gleichen Ansatz wie zuvor, erhalten wir:

$$\begin{bmatrix} P_x \\ P_y \\ P_z \\ 1 \end{bmatrix} = \begin{bmatrix} C_C C_B & -S_C C_B & S_B & -C_B D_x - S_B D_z + D_x \\ S_C & C_C & 0 & 0 \\ -C_C S_B & S_C S_B & C_B & S_B D_x - C_B D_z + D_z \\ 0 & 0 & 1 \end{bmatrix} \begin{bmatrix} Q_x \\ Q_y \\ Q_z \\ 1 \end{bmatrix}$$
(38)

Die gewünschten Gleichungen für die *inverse Transformation* der Kinematik können somit wie folgt geschrieben werden:

$$P_{x} = C_{c}C_{B}Q_{x} - S_{C}C_{B}Q_{y} + S_{B}Q_{z} - C_{B}D_{x} - S_{B}D_{z} + D_{x}$$

$$P_{y} = S_{C}Q_{x} + C_{C}Q_{y}$$

$$P_{z} = -C_{C}S_{B}Q_{x} + S_{C}S_{B}Q_{y} + C_{B}Q_{z} + S_{B}D_{x} - C_{B}D_{z} + D_{z}$$
(39)

# 9.3.6 Beispiele für Dreh-/Kipptische

LinuxCNC enthält Kinematik-Module für die "xyzac-trt" und "xyzbc-trt" Topologien in der Mathematik oben beschrieben. Für interessierte Benutzer ist der Quellcode im Git-Baum im Verzeichnis "src/emc/kinematics/" verfügbar.

Beispielkonfigurationen für xyzac-trt und xyzbc-trt befinden sich im Verzeichnis Beispielkonfigurationen (*configs/sim/axis/vismach/5axis/table-rotary-tilting/*).

Die Beispielkonfigurationen enthalten die erforderlichen INI-Dateien und ein Beispiel-Unterverzeichnis mit G-Code (NGC) Dateien. Diese sim Konfigurationen rufen ein realistisches 3-dimensionales Modell mit LinuxCNC vismach.

# 9.3.6.1 Vismach Simulationsmodelle

Vismach ist eine Bibliothek von Python-Routinen zur Darstellung einer dynamischen Simulation einer CNC-Maschine auf dem PC-Bildschirm. Das Python-Skript für eine bestimmte Maschine wird in HAL geladen und die Daten werden über HAL-Pin-Verbindungen übergeben. Das Nicht-Echtzeit-Vismach-Modell wird durch einen HAL-Befehl wie folgt geladen:

```
loadusr -W xyzac-trt-gui
```

und Verbindungen werden mit HAL-Befehlen hergestellt wie:

```
net :table-x joint.0.pos-fb xyzac-trt-gui.table-x
net :saddle-y joint.1.pos-fb xyzac-trt-gui.saddle-y
...
```

Einzelheiten zu den HAL-Verbindungen, die für das Vismach-Modell verwendet werden, finden Sie in den INI-Dateien für die Simulation.

# 9.3.6.2 Werkzeuglängenkompensation

Um Werkzeuge aus einer Werkzeugtabelle sequentiell mit Werkzeuglängenkompensation automatisch angewendet zu verwenden, ist ein weiterer Z-Offset erforderlich. Für ein Werkzeug, das länger ist als die "Master"-Werkzeug, das typischerweise eine Werkzeuglänge von Null zugewiesen wurde, hat LinuxCNC eine Variable namens "motion.tooloffset.z". Wenn diese Variable auf die kinematische Komponente (und vismach Python-Skript) übergeben wird, dann kann die notwendige zusätzliche Z-Offset für ein neues Werkzeug berücksichtigt werden, indem Sie die Komponente Anweisung, zum Beispiel:

```
D_z = D_z + \text{tool-offset}
```

Die erforderliche HAL-Verbindung (für xyzac-trt) ist:

net :tool-offset motion.tooloffset.z xyzac-trt-kins.tool-offset

wo:

:tool-offset ------ Signalname
motion.tooloffset.z ------ Ausgang HAL-Pin von LinuxCNC Bewegungsmodul
xyzac-trt-kins.tool-offset -- Eingang HAL-Pin zu xyzac-trt-kins

# 9.3.7 Kundenspezifische Kinematik-Komponenten

LinuxCNC implementiert Kinematik mit einer HAL-Komponente, die beim Starten von LinuxCNC geladen wird. Die häufigste Kinematik-Modul, *trivkins*, implementiert Identität (trivial) Kinematik, wo es eine eins-zu-eins-Korrespondenz zwischen einer Achse Koordinate Buchstaben und einem Motor Gelenk. Zusätzliche Kinematik-Module für komplexere Systeme (einschließlich "xyzac-trt" und "xyzbctrt" oben beschrieben) sind verfügbar.

Kurze Beschreibungen der verfügbaren Kinematikmodule finden Sie in der kins-Manpage (\**\$ man** kins).

Die Kinematik-Module von LinuxCNC vorgesehen sind in der Regel in der C-Sprache geschrieben. Durch die Verwendung einer Standardstruktur wird die Erstellung eines benutzerdefinierten Kinematik-Moduls erleichter durch das Kopieren einer vorhandenen Quelldatei in eine Benutzerdatei mit einem neuen Namen, ändern Sie den und dann installieren.

Die Installation erfolgt mit halcompile:

sudo halcompile --install kinsname.c

wobei "kinsname" der Name ist, den Sie Ihrer Komponente geben. Das sudo-Präfix ist für die Installation erforderlich und Sie werden nach Ihrem root-Passwort gefragt. Weitere Informationen finden Sie in der Manpage von halcompile (\**\$ man halcompile**)

Sobald es kompiliert und installiert ist, können Sie es in der Konfiguration Ihres Rechners referenzieren. Dies geschieht in der INI-Datei Ihres Konfigurationsverzeichnisses. Zum Beispiel die allgemeine INI Spezifikation:

[KINS]
KINEMATICS = trivkins

wird ersetzt durch

[KINS] KINEMATICS = kinsname

wobei "kinsname" der Name Ihres kins-Programms ist. Zusätzliche HAL-Pins können vom Modul für variable Konfigurationselemente wie  $D_x$ ,  $D_y$ ,  $D_z$ , Werkzeug-Offset, die im xyzac-trt-Kinematikmodul verwendet werden, erstellt werden. Diese Pins können mit einem Signal zur dynamischen Steuerung verbunden werden oder einmalig mit HAL-Verbindungen wie:

# Offset-Parameter einstellen net :tool-offset motion.tooloffset.z xyzac-trt-kins.tool-offset setp xyzac-trt-kins.y-versatz 0 setp xyzac-trt-kins.z-versatz 20

# 9.3.8 Abbildungen

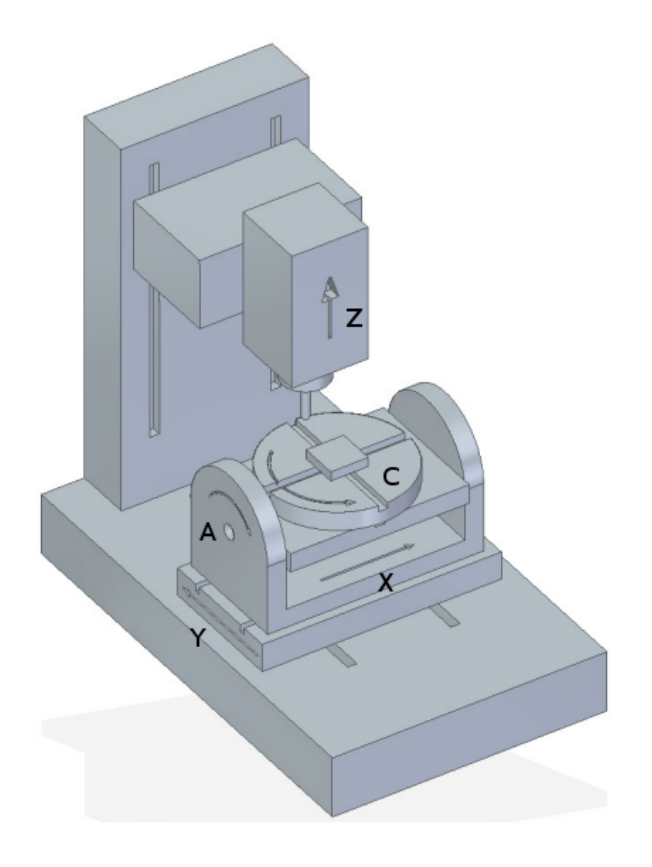

Abbildung 9.10: Kipp-/Drehkonfiguration des Tisches

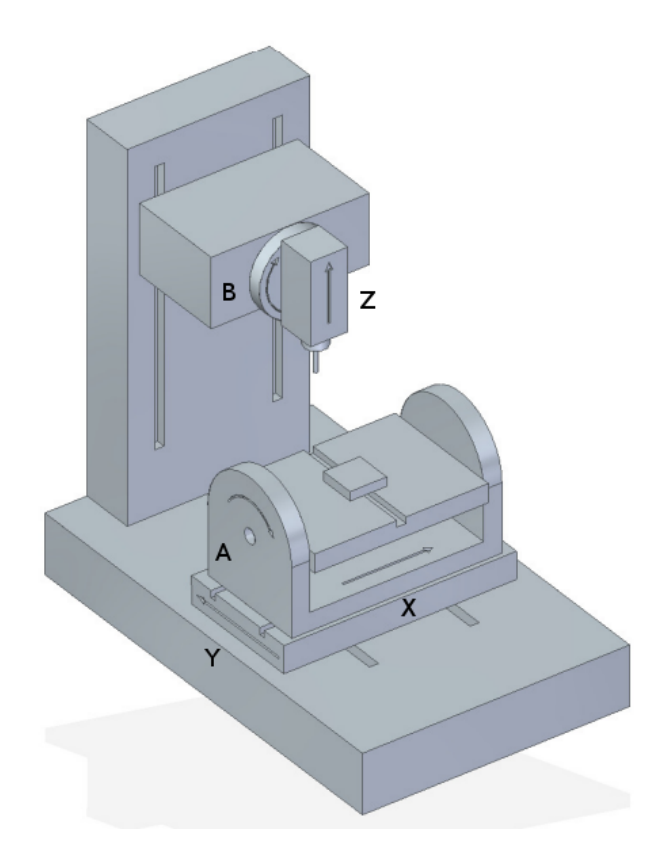

Abbildung 9.11: Spindel-/Tischkippkonfiguration

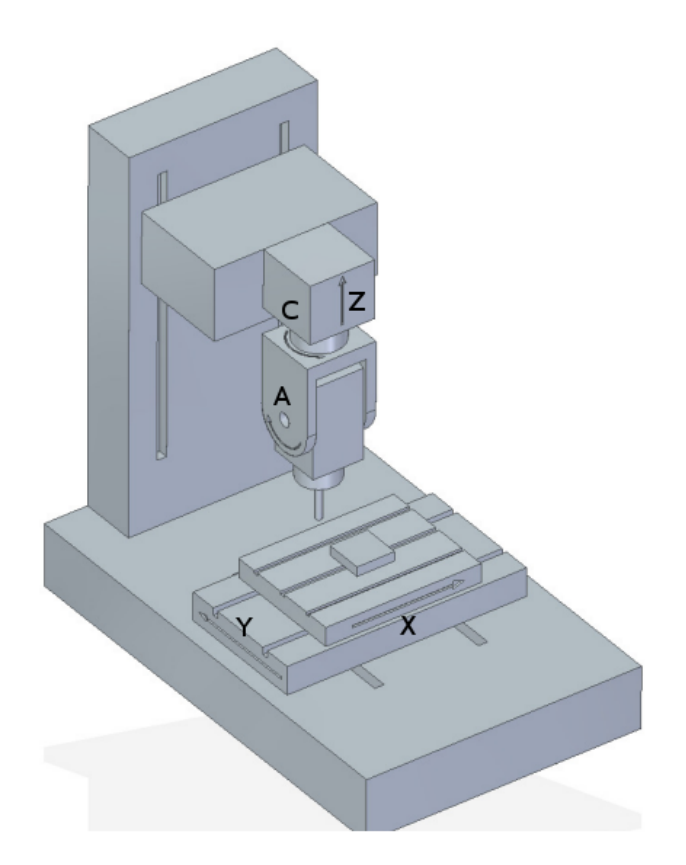

Abbildung 9.12: Kipp-/Drehkonfiguration der Spindel

# 9.3.9 VERWEISE

- 1. AXIS MACHINE TOOLS: Kinematik und Vismach-Implementierung in LinuxCNC, RJ du Preez, SA-CNC-CLUB, 7. April 2016.
- 2. A Postprocessor Based on the Kinematics Model for General Five-Axis machine Tools: C-H She, R-S Lee, J Manufacturing Processes, V2 N2, 2000.
- 3. NC Post-processor for 5-axis milling of table-rotating/tilting type: YH Jung, DW Lee, JS Kim, HS Mok, J Materials Processing Technology,130-131 (2002) 641-646.
- 4. 3D 6-DOF Serial Arm Robot Kinematics, RJ du Preez, SA-CNC-CLUB, Dec. 5, 2013.
- 5. Design of a generic five-axis postprocessor based on generalized kinematics model of machine tool: C-H She, C-C Chang, Int. J Machine Tools & Manufacture, 47 (2007) 537-545.

# 9.4 Schaltbare Kinematik (switchkins)

# 9.4.1 Einführung

Eine Reihe von Kinematikmodulen unterstützt die Umschaltung von Kinematikberechnungen. Diese Module unterstützen eine Standard-Kinematikmethode (Typ0), eine zweite eingebaute Methode (Typ1) und (optional) eine vom Benutzer bereitgestellte Kinematikmethode (Typ2). Für die Typ1-Methode wird in der Regel die Identitätskinematik verwendet.

Die Switchkins-Funktionalität kann für Maschinen verwendet werden, bei denen eine Steuerung der Gelenke nach der Referenzfahrt während des Einrichtens erforderlich ist oder um Bewegungen in der

Nähe von Singularitäten aus dem G-Code zu vermeiden. Solche Maschinen verwenden für die meisten Vorgänge spezifische Kinematikberechnungen, können aber für die Steuerung einzelner Gelenke nach der Referenzfahrt auf Identitätskinematik umgestellt werden.

Die Auswahl des Kinematik-Typs erfolgt über einen Motion-Modul-HAL-Pin, der über ein G-Code-Programm oder über interaktive MDI-Befehle aktualisiert werden kann. Die halui-Bestimmungen für die Aktivierung von MDI-Befehlen können verwendet werden, um die Auswahl des Kinematik-Typs über Hardware-Steuerungen oder ein virtuelles Panel (PyVCP, GladeVCP, etc.) zu ermöglichen.

Wenn eine Kinematik Typ geändert wird, muss der G-Code auch Befehle zu **zwingen Synchronisati-on** des Interpreters und Bewegung Teile von LinuxCNC. Typischerweise wird ein HAL-Pin *read* Befehl (M66 E0 L0) unmittelbar nach der Änderung des steuernden HAL-Pins verwendet, um die Synchronisation zu erzwingen.

# 9.4.2 Schaltbare Kinematik-Module

Die folgenden Kinematikmodule unterstützen umschaltbare Kinematiken:

- 1. xyzac-trt-kins (type0:xyzac-trt-kins type1:identity)
- 2. xyzbc-trt-kins (type0:xyzbc-trt-kins type1:identity)
- 3. genhexkins (type0:genhexkins type1:identity)
- 4. genserkins (type0:genserkins type1:identity) (puma560 example)
- 5. pumakins (type0:pumakins type1:identity)
- 6. scarakins (type0:scarakins type1:identity)
- 7. **5axiskins** (type0:5axiskins type1:identity) (bridgemill)

Die xyz[ab]c-trt-kins-Module verwenden aus Gründen der Abwärtskompatibilität standardmäßig type0==xy trt-kins. Die mitgelieferten sim-Konfigurationen ändern die Typ0/Typ1-Konvention, indem sie Typ0==Identit erzwingen, indem sie den Modul-String-Parameter "sparm" mit einer INI-Datei-Einstellung wie folgt verwenden:

```
[KINS]
KINEMATICS = xyzac-trt-kins sparm=identityfirst
...
```

# 9.4.2.1 Identitätsbrief-Zuweisungen

Bei Verwendung eines **identischen** Kinematiktyps kann der Modulparameter *Koordinaten* verwendet werden, um den Gelenken Buchstaben in beliebiger Reihenfolge aus der Menge der zulässigen Koordinatenbuchstaben zuzuweisen. Beispiele:

```
[KINS]
JOINTS = 6
# konventionelle Identitätsanordnung: joint0==x, joint1==y, ...
KINEMATICS = genhexkins coordinates=xyzabc
# custom identity ordering: joint0==c, joint1==b, ...
KINEMATICS = genhexkins coordinates=cbazyx
```

#### Anmerkung

Wenn der Parameter coordinates= weggelassen wird, lauten die Standard-Zuordnungen der Gelenkbuchstaben joint0==x,joint1=y,...

Die Gelenkzuweisungen für **Identitäts**-Kinematiken bei Verwendung des Koordinatenparameters sind identisch mit denen für das Modul trivkins. Die Duplizierung von Achsenbuchstaben zur Zuweisung mehrerer Gelenke für einen Koordinatenbuchstaben ist jedoch im Allgemeinen nicht für serielle oder parallele Kinematiken (wie genserkins, pumakins, genhexkins usw.) geeignet, bei denen es keine einfache Beziehung zwischen Gelenken und Koordinaten gibt.

Die Duplizierung von Achskoordinatenbuchstaben wird in den Kinematikmodulen xyzac-trt-kins, xyzbctrt-kins und 5axiskins (bridgemill) unterstützt. Typische Anwendungen für doppelte Koordinaten sind Gantry-Maschinen, bei denen zwei Motoren (Gelenke) für die Querachse verwendet werden.

## 9.4.2.2 Rückwärtskompatibilität

Schaltbare Kinematiken werden mit motion.switchkins-type==0 initialisiert und implementieren ihre gleichnamige Kinematikmethode. Wenn der motion.switchkins-type-Pin nicht angeschlossen ist - wie in Legacy-Konfigurationen - ist nur der Standard-Kinematik-Typ verfügbar.

# 9.4.3 HAL-Pins

Die Umschaltung der Kinematik wird durch den Motion-Modul-Eingang HAL pin **motion.switchkinstype** gesteuert. Der Fließkommawert des Pins wird in eine Ganzzahl umgewandelt und zur Auswahl eines der angebotenen Kinematik-Typen verwendet. Der Startwert Null wählt den Standard-Kinematiktyp Typ0.

### Anmerkung

Der Eingangspin motion.switchkins-type ist ein Fließkomma-Eingangspin, um den Anschluss an die Ausgangspins des Motion-Moduls wie motion.analog-out-0n zu erleichtern, die von Standard M-Codes (typischerweise M68EnL0) gesteuert werden können.

Es sind Ausgangs-HAL-Pins vorgesehen, um GUIs über den aktuellen Kinematik-Typ zu informieren. Diese Pins können auch mit digitalen Eingängen verbunden werden, die von G-Code-Programmen gelesen werden, um das Programmverhalten entsprechend dem aktiven Kinematik-Typ zu aktivieren oder zu deaktivieren.

# 9.4.3.1 HAL Pin Zusammenfassung

- 1. motion.switchkins-type Input (float)
- 2. kinstype.is-0 Output (bit)
- 3. kinstype.is-1 Output (bit)
- 4. kinstype.is-2 Output (bit)

# 529 / 1392

# 9.4.4 Anwendung

### 9.4.4.1 HAL-Verbindungen

Die Switchkins-Funktionalität wird durch den Pin **motion.switchkins-type** aktiviert. Normalerweise wird dieser Pin von einem analogen Ausgangspin wie motion.analog-out-03 gespeist, so dass er durch M68-Befehle gesetzt werden kann. Beispiel:

```
net :kinstype-select <= motion.analog-out-03
net :kinstype-select => motion.switchkins-type
```

## 9.4.4.2 G-/M-Code-Befehle

Die Auswahl des Kinstype wird verwaltet über G-Code-Sequenzen wie:

```
M68 E3 Q1 ;analog-out-03 aktualisieren, um Kinstype 1 auszuwählen
M66 E0 L0 ;Sync Interp-Bewegung
... ;Benutzer G-Code
...
M68 E3 Q0 ;analog-out-03 aktualisieren, um Kinstype 0 zu wählen
M66 E0 L0 ;Sync Interp-Bewegung
...
```

#### Anmerkung

Ein M66-Befehl *wait-on-input* aktualisiert die Variable #5399. Wenn der aktuelle Wert dieser Variablen für spätere Zwecke benötigt wird, sollte er vor dem Aufruf von M66 in eine zusätzliche Variable kopiert werden.

Diese G-Code-Befehlssequenzen werden in der Regel in G-Code-Unterprogrammen als remapped Mcodes oder mit herkömmlichen M-code-Skripten implementiert.

Vorgeschlagene Codes (wie in den Sim-Konfigurationen verwendet) sind:

Herkömmliche Benutzer-M-Codes:

- 1. M128 Kintyp 0 auswählen (Standardkinematik beim Start)
- 2. M129 Kintyp 1 auswählen (typischerweise Identitätskinematik)
- 3. M130 Kinstype 2 auswählen (benutzerdefinierte Kinematik)

#### Neu zugeordnete M-Codes:

- 1. M428 Kintyp 0 auswählen (Standardkinematik beim Start)
- 2. M429 Kinstype 1 auswählen (typischerweise Identitätskinematik)
- 3. M430 Kinstype 2 auswählen (benutzerdefinierte Kinematik)

#### Anmerkung

Herkömmliche Benutzer-M-Codes (im Bereich M100-M199) gehören zur Modalgruppe 10. Neu zugeordnete M-Codes (im Bereich M200 bis M999) können eine Modalgruppe angeben. Weitere Informationen finden Sie in der Remap-Dokumentation.

### 9.4.4.3 INI-Datei Limit Einstellungen

LinuxCNC Bahnplanung verwendet Grenzen für die Position (min, max), Geschwindigkeit und Beschleunigung für jede anwendbare Koordinaten-Buchstaben in der Konfiguration INI-Datei angegeben. Beispiel für den Buchstaben L (im Satz *XYZABCUVW*):

[AXIS\_L] MIN\_LIMIT = MAX\_LIMIT = MAX\_VELOCITY = MIN\_ACCELERATION =

Die angegebenen INI-Datei-Grenzwerte gelten für die Standardkinematik vom Typ 0, die beim Start aktiviert wird. Beim Umschalten auf eine andere Kinematik sind diese Grenzen möglicherweise **nicht** anwendbar. Da jedoch beim Umschalten der Kinematik eine Synchronisierung zwischen Interpreter und Bewegung erforderlich ist, können INI-HAL-Pins verwendet werden, um Grenzwerte für einen anstehenden Kinematik-Typ festzulegen.

#### Anmerkung

INI-HAL-Pins werden während eines G-Code-Programms normalerweise nicht erkannt, es sei denn, es wird einw Synchronisations (der sogenannte Queue-Buster, engl. für "wartende Befehle Zerstörer") ausgegeben. Weitere Informationen hierzu finden Sie in der milltask-Manpage (\$ man milltask).

Die für eine gemeinsame Nummer (N) relevanten INI-HAL-Pins sind:

ini.N.min\_limit
ini.N.max\_limit
ini.N.max\_acceleration
ini.N.max\_velocity

Die für eine Achsenkoordinate (L) relevanten INI-HAL Pins sind:

ini.L.min\_limit
ini.L.max\_limit
ini.L.max\_velocity
ini.L.max\_acceleration

#### Anmerkung

Im Allgemeinen gibt es keine festen Zuordnungen zwischen Gelenknummern und Achsenkoordinatenbuchstaben. Für einige Kinematikmodule, insbesondere solche, die Identitätskinematik implementieren (trivkins), kann es spezifische Zuordnungen geben. Weitere Informationen finden Sie in der kins man page (\$ man kins).

Ein vom Benutzer bereitgestellter M-code kann eine oder alle der Achsenkoordinaten Grenzen vor der Änderung der motion.switchkins-type Pin und die Synchronisierung der Interpreter und Motion-Teile von LinuxCNC ändern. Als Beispiel kann ein Bash-Skript, das halcmd aufruft, "hardcoded" werden, um eine beliebige Anzahl von HAL-Pins zu setzen:

#!/bin/bash halcmd -f <<EOF setp ini.x.min\_limit -100 setp ini.x.max\_limit 100 # ... repeat for other limit parameters EOF Skripte wie dieses können als Benutzer-M-Code aufgerufen und **vor** dem Kinstype-Switching-Mcode verwendet werden, der den motion.switchkins-type HAL Pin aktualisiert und einen interp-motion-Sync erzwingt. Normalerweise würden für jeden kinstype (0,1,2) separate Skripte verwendet werden.

Wenn Identitätskinematiken als Mittel zur Steuerung einzelner Gelenke vorgesehen sind, kann es sinnvoll sein, die in der System-INI-Datei angegebenen Grenzwerte festzulegen oder wiederherzustellen. Ein Beispiel: Ein Roboter startet nach der Referenzfahrt mit einer komplexen (nicht identischen) Kinematik (Typ 0). Das System ist so konfiguriert, dass es auf eine Identitätskinematik (Typ1) umgeschaltet werden kann, um einzelne Gelenke mit den herkömmlichen Buchstaben aus dem Satz *XYZABCUVW* zu manipulieren. Die Einstellungen in der INI-Datei ([AXIS\_L]) sind beim Betrieb mit Identitätskinematik (Typ1) **nicht** anwendbar. Um diesem Anwendungsfall gerecht zu werden, können die Benutzer-M-code-Skripte wie folgt gestaltet werden:

M129 (Switch to identity type1)

- 1. INI-Datei lesen und auswerten ("parsen")
- 2. hal: setzt die INI-HAL Grenzstifte für jeden Achsenbuchstaben ([AXIS\_L]) entsprechend der *identitätsbezogenen* Gelenknummer INI-Datei ([JOINT\_N])
- 3. HAL: setp motion.switchkins-type 1
- 4. MDI: Ausführen eines Synchronisations-G-Codes (M66E0L0)

M128 (restore robot default kinematics type 0)

- 1. INI-Datei lesen und auswerten ("parsen")
- 2. HAl: Setzen der INI-HAL Limit Pins für jeden Achsenbuchstaben ([AXIS\_L]) entsprechend der entsprechenden INI-Datei Einstellung ([AXIS\_L])
- 3. HAL: setp motion.switchkins-type 0
- 4. MDI: Ausführen eines Synchronisations-G-Codes (M66E0L0)

### Anmerkung

Die Vismach-Simulationskonfigurationen für einen Puma-Roboter demonstrieren die M-Code-Skripte (M128, M129, M130) für diesen Beispielanwendungsfall.

### 9.4.4.4 Coordinate system offset considerations

Wie die Limit Einstellungen in der INI-Datei gelten auch die Koordinatensystem-Offsets (G92, G10L2, G10L20, G43 usw.) im Allgemeinen nur für die Standard-Startkinematik vom Typ 0. Beim Wechsel des Kinematik-Typs kann es **wichtig** sein, entweder alle Offsets vor dem Wechsel zurückzusetzen oder die Offsets entsprechend den systemspezifischen Anforderungen zu aktualisieren.

# 9.4.4.5 External offset considerations

External offsets (set to an axis (L) via axis.L.eoffset-request) are preserved during kinematics switches. When an offset is active on an axis before the switch (visible in axis.L.eoffset), the trajectory planner maintains that same offset after the switch, similar to how it maintains the commanded position from a G-code. This ensures consistent machine behavior regardless of the active kinematics.

If maintaining the offset will be an issue due to axis limit changes or other concerns, be sure to clear and possibly disable the eoffset before making a kinematics switch

# 9.4.5 Simulationskonfigurationen

Simulationskonfigurationen (die keine Hardware erfordern) werden mit illustrativen Vismach-Anzeigen in Unterverzeichnissen von configs/sim/axis/vismach/ bereitgestellt.

- 1. 5axis/table-rotary-tilting/xyzac-trt.ini (xyzac-trt-kins)
- 2. 5axis/table-rotary-tilting/xyzbc-trt.ini (xyzac-trt-kins)
- 3. 5axis/bridgemill/5axis.ini (5axiskins)
- 4. scara/scara.ini (scarakins)
- 5. puma/puma560.ini (genserkins)
- 6. puma/puma.ini (pumakins)
- 7. hexapod-sim/hexapod.ini (genhexkins)

# 9.4.6 Kinematische Bestimmungen des Benutzers

Benutzerdefinierte Kinematiken können auf Run-In-Place ("RIP") Builds kodiert und getestet werden. Eine Vorlagendatei src/emc/kinematics/userkfuncs.c ist in der Distribution enthalten. Diese Datei kann in ein Benutzerverzeichnis kopiert/umbenannt und bearbeitet werden, um benutzerdefinierte Kinematik mit kinstype==2 bereitzustellen.

Die benutzerdefinierte Kinematikdatei kann bei rt-preempt-Implementierungen aus den Out-of-Tree-Quellen kompiliert werden oder bei rtai-Systemen durch Ersetzen der In-Tree-Vorlagendatei (src/emc/kinematics/userkfuncs.c).

Preempt-rt make Beispiel:

\$ userkfuncs=/home/myname/kins/mykins.c make && sudo make setuid

# 9.4.7 Warnungen

Unerwartetes Verhalten kann auftreten, wenn ein G-Code-Programm versehentlich mit einem inkompatiblen Kinematik-Typ gestartet wird. Unerwünschtes Verhalten kann in G-Code-Programmen umgangen werden, indem:

- 1. Anschluss geeigneter kinstype.is.N HAL-Pins an digitale Eingangspins (wie motion.digital-in-0m).
- 2. Auslesen des digitalen Eingangspins (M66 E0 Pm) beim Start des G-Code-Programms
- 3. Abbruch (M2) des G-Code-Programms mit einer Meldung (DEBUG, problem\_message), wenn der Kintyp nicht geeignet ist.

Bei der interaktiven Verwendung von Jogging-Einrichtungen oder MDI-Befehlen ist Vorsicht geboten. Leitfäden sollten Anzeigen enthalten, die den aktuellen Kinematik-Typ anzeigen.

### Anmerkung

Die Umstellung auf eine andere Kinematik kann erhebliche betriebliche Veränderungen mit sich bringen, die eine sorgfältige Planung, Prüfung und Schulung für den Einsatz erfordern. Die Verwaltung von Koordinatenversatz, Werkzeugkompensation und INI-Datei Limits kann komplizierte und nicht standardisierte Betriebsprotokolle erfordern.

# 9.4.8 Code Anmerkungen

Kinematikmodule, die switchkins-Funktionen bereitstellen, sind mit dem Objekt switchkins.o (switchkins.c) verknüpft, welches das Hauptprogramm des Moduls (rtapi\_app\_main()) und zugehörige Funktionen bereitstellt. Dieses Hauptprogramm liest die (optionalen) Kommandozeilenparameter des Moduls (Koordinaten, sparm) und übergibt sie an die vom Modul bereitgestellte Funktion switchkinsSetup().

Die Funktion switchkinsSetup() identifiziert die kinstype-spezifischen Setup-Routinen und die Funktionen für die Vorwärts- und Rückwärtsberechnung für jeden Kinstype (0,1,2) und setzt eine Reihe von Konfigurationseinstellungen.

Nach dem Aufruf von switchkinsSetup() prüft rtapi\_app\_main() die übergebenen Parameter, erstellt eine HAL Komponente und ruft dann die für jeden Kinstype (0,1,2) identifizierte Setup-Routine auf.

Jede Kinstype (0,1,2) Setup-Routine kann (optional) HAL Pins erzeugen und auf Standardwerte setzen. Wenn alle Setup-Routinen abgeschlossen sind, gibt rtapi\_app\_main() hal\_ready() für die Komponente aus, um die Erstellung des Moduls abzuschließen.

# 9.5 PID Tuning

# 9.5.1 PID-Regler (engl. PID controller)

Ein Proportional-Integral-Derivativ-Regler (PID-Regler) ist eine gängige Rückkopplungskomponente in industriellen Steuerungssystemen.  $^3$ 

Der Regler vergleicht einen Messwert aus einem Prozess (in der Regel ein industrieller Prozess) mit einem Referenzsollwert. Die Differenz (oder das "Fehlersignal") wird dann verwendet, um einen neuen Wert für einen manipulierbaren Eingang in den Prozess zu berechnen, der den Prozessmesswert wieder auf den gewünschten Sollwert bringt.

Im Gegensatz zu einfacheren Regelalgorithmen kann der PID-Regler die Prozessausgänge auf der Grundlage des Verlaufs und der Änderungsrate des Fehlersignals anpassen, was eine genauere und stabilere Regelung ermöglicht. (Es lässt sich mathematisch nachweisen, dass eine PID-Regelschleife in Fällen, in denen eine einfache proportionale Regelung entweder einen stationären Fehler aufweisen oder den Prozess zum Schwingen bringen würde, eine genaue, stabile Regelung ergibt).

# 9.5.1.1 Grundlagen des Regelkreises

Intuitiv versucht die PID-Schleife das zu automatisieren, was ein intelligenter Bediener mit einem Messgerät und einem Regelknopf tun würde. Der Bediener würde ein Messgerät ablesen, das den Ausgangsmesswert eines Prozesses anzeigt, und den Drehknopf verwenden, um den Eingang des Prozesses (die "Aktion") anzupassen, bis sich der Ausgangsmesswert des Prozesses auf dem gewünschten Wert auf dem Messgerät stabilisiert.

In der älteren Steuerungsliteratur wird dieser Einstellvorgang als "Rückstellung" bezeichnet. Die Position der Nadel auf dem Messgerät ist eine "Messung", ein "Prozesswert" oder eine "Prozessvariable". Der gewünschte Wert auf dem Messgerät wird als "Sollwert" bezeichnet (auch "Einstellwert" genannt). Die Differenz zwischen der Nadel des Messgeräts und dem Sollwert ist der "Fehler".

Ein Regelkreis besteht aus drei Teilen:

- 1. Messung durch einen an den Prozess angeschlossenen Sensor (z. B. Encoder),
- 2. Entscheidung in einem Steuerungselement,

<sup>&</sup>lt;sup>3</sup>Dieser Unterabschnitt ist einem viel umfangreicheren Artikel entnommen, der unter https://en.wikipedia.org/wiki/-PID\_controller zu finden ist.

3. Aktion durch ein Ausgabegerät wie z. B. einen Motor.

Wenn der Regler einen Sensor abliest, subtrahiert er diese Messung vom "Sollwert", um den "Fehler" zu ermitteln. Anhand des Fehlers berechnet er dann eine Korrektur der Eingangsvariablen des Prozesses (die "Aktion"), so dass diese Korrektur den Fehler aus der Ausgangsmessung des Prozesses entfernt.

In einer PID-Schleife wird die Korrektur auf drei Arten aus dem Fehler berechnet: Der aktuelle Fehler wird direkt ausgeglichen (Proportional), die Zeit, in der ein Fehler unkorrigiert geblieben ist (Integral), und der zukünftige Fehler wird aus der Änderungsrate des Fehlers über die Zeit vorweggenommen (Derivativ).

Ein PID-Regler kann zur Regelung jeder messbaren Größe verwendet werden, die durch die Beeinflussung einer anderen Prozessgröße beeinflusst werden kann. Er kann zum Beispiel zur Regelung von Temperatur, Druck, Durchfluss, chemischer Zusammensetzung, Geschwindigkeit oder anderen Variablen eingesetzt werden. Ein Beispiel für einen Prozess außerhalb der Industrie, bei dem eine grobe PID-Regelung zum Einsatz kommt, ist die Geschwindigkeitsregelung von Autos.

Einige Regelsysteme ordnen PID-Regler in Kaskaden oder Netzwerken an. Das heißt, ein "Master"-Regler erzeugt Signale, die von "Slave"-Reglern verwendet werden. Eine häufige Situation sind Motorsteuerungen: Oft soll der Motor eine geregelte Drehzahl haben, wobei der "Slave"-Regler (oft in einen Frequenzumrichter eingebaut) die Drehzahl direkt auf der Grundlage eines proportionalen Eingangs steuert. Dieser *Slave*-Eingang wird vom Ausgang des *Master*-Reglers gespeist, der auf der Grundlage einer verwandten Variablen regelt.

# 9.5.1.2 Theorie

*PID* ist nach seinen drei korrigierenden Berechnungen benannt, die alle die kontrollierte Menge ergänzen und anpassen. Diese Additionen sind eigentlich "Subtraktionen" von Fehlern, da die Proportionen normalerweise negativ sind:

**Proportional** Dazu wird die Regelabweichung mit einer (negativen) Konstante P (für "proportional") multipliziert und zur Regelgröße addiert (und die Regelabweichung davon subtrahiert). P ist nur in dem Bereich gültig, in dem der Ausgang eines Reglers proportional zur Regelabweichung des Systems ist. Ist die Regelabweichung gleich Null, dann ist der Ausgang eines Proportionalreglers gleich Null.

**Integral** Um aus der Vergangenheit zu lernen, wird die Abweichung über einen bestimmten Zeitraum integriert (aufaddiert), dann mit einer (negativen) Konstante I multipliziert (ein Mittelwert gebildet) und zur Regelgröße addiert (die Abweichung wird von ihr subtrahiert). I mittelt die gemessene Abweichung, um die durchschnittliche Abweichung des Prozessausgangs vom Sollwert zu ermitteln. Ein einfaches proportionales System schwingt entweder hin und her um den Sollwert, weil es nichts gibt, um die Abweichung zu beseitigen, wenn es über den Sollwert hinausgeht, oder es schwingt und/oder stabilisiert sich bei einem zu niedrigen oder zu hohen Wert. Indem ein negativer Anteil des durchschnittlichen Fehlers zum Prozesseingang addiert (d. h. ein Teil davon abgezogen) wird, verringert sich immer weiter die durchschnittliche Differenz zwischen dem Prozessausgang und dem Sollwert. Daher wird sich der Prozessausgang einer gut abgestimmten PID-Schleife schließlich auf den Sollwert einpendeln.

**Ableitung** Für die Zukunft wird die erste Ableitung (die Steigung der Regelabweichung) nach der Zeit berechnet und mit einer anderen (negativen) Konstante D multipliziert und ebenfalls zur Regelgröße addiert (und die Regelabweichung davon abgezogen). Der Ableitungsterm steuert die Reaktion auf eine Änderung im System. Je größer der Ableitungsterm ist, desto schneller reagiert der Regler auf Änderungen im Ausgang des Prozesses.

Technisch gesehen kann eine PID-Schleife als ein Filter charakterisiert werden, der auf ein komplexes System im Frequenzbereich angewendet wird. Dies ist nützlich, um zu berechnen, ob tatsächlich ein stabiler Wert erreicht wird. Werden die Werte falsch gewählt, kann der Eingang des geregelten Prozesses schwanken und der Ausgang des Prozesses bleibt möglicherweise nie auf dem Sollwert.

# 9.5.1.3 Schleifenabstimmung (engl. loop tuning)

Das *Tuning* eines Regelkreises ist die Anpassung seiner Regelparameter (Verstärkung/Proportionalbereich, Integralverstärkung/Rückstellung, Ableitungsverstärkung/Rate) an die optimalen Werte für das gewünschte Regelverhalten. Das optimale Verhalten bei einer Prozess- oder Sollwertänderung hängt von der jeweiligen Anwendung ab. Bei einigen Prozessen darf die Prozessvariable nicht über den Sollwert hinausschießen. Bei anderen Prozessen muss der Energieaufwand für das Erreichen eines neuen Sollwerts minimiert werden. Im Allgemeinen ist eine stabile Reaktion erforderlich, und der Prozess darf bei keiner Kombination von Prozessbedingungen und Sollwerten schwanken.

Die Abstimmung von Regelkreisen wird durch die Reaktionszeit des Prozesses erschwert; es kann Minuten oder Stunden dauern, bis eine Sollwertänderung eine stabile Wirkung zeigt. Einige Prozesse weisen einen gewissen Grad an Nichtlinearität auf, so dass Parameter, die unter Volllastbedingungen gut funktionieren, beim Anfahren des Prozesses im Leerlauf nicht funktionieren. In diesem Abschnitt werden einige herkömmliche manuelle Methoden zur Regelkreisabstimmung beschrieben.

Es gibt mehrere Methoden zur Abstimmung einer PID-Schleife. Die Wahl der Methode hängt weitgehend davon ab, ob die Schleife für die Abstimmung "offline" genommen werden kann oder nicht, sowie von der Reaktionsgeschwindigkeit des Systems. Wenn das System offline geschaltet werden kann, besteht die beste Abstimmungsmethode oft darin, das System einer sprunghaften Änderung des Eingangs zu unterziehen, den Ausgang als Funktion der Zeit zu messen und diese Reaktion zur Bestimmung der Regelparameter zu verwenden.

**Einfache Methode** Wenn das System am Netz bleiben muss, besteht eine Abstimmungsmethode darin, zunächst die Werte für I und D auf Null zu setzen. Erhöhen Sie den P-Wert, bis der Ausgang der Schleife schwingt. Dann erhöhen Sie I, bis die Oszillation aufhört. Schließlich erhöhen Sie D, bis die Schleife ihren Sollwert akzeptabel schnell erreicht. Bei einer schnellen PID-Schleifenabstimmung kommt es in der Regel zu einem leichten Überschwingen, um den Sollwert schneller zu erreichen; einige Systeme können jedoch kein Überschwingen akzeptieren.

| Parameter | Anstiegszeit          | Überschwingen | l Eingewöhnung           | s <b>Æcih</b> ler im             |
|-----------|-----------------------|---------------|--------------------------|----------------------------------|
|           | (engl. rise<br>time)  |               | (engl.<br>settling time) | eingeschwun-<br>genen<br>Zustand |
| Р         | Verringerung          | Erhöhung      | Kleine<br>Veränderung    | Verringerung                     |
| Ι         | Verringerung          | Erhöhung      | Erhöhung                 | Eliminieren                      |
| D         | Kleine<br>Veränderung | Verringerung  | Verringerung             | Kleine<br>Veränderung            |

### Auswirkungen steigender Parameter

**Ziegler-Nichols-Methode Eine weitere Abstimmungsmethode ist formal bekannt als die** *Ziegler-Nichols-Methode*, eingeführt von John G. Ziegler und Nathaniel B. Nichols 1942 F<sup>4</sup>.]. Es beginnt auf die gleiche Weise wie die zuvor beschriebene Methode: Stellen Sie zuerst die I- und D-Verstärkung auf Null und erhöhen Sie dann die P-Verstärkung und setzen Sie die Schleife externen Störungen aus, z. B. indem Sie die Motorachse anklopfen, um sie aus dem Gleichgewicht zu bringen, um die kritische Verstärkung und die Schwingungsperiode zu bestimmen, bis der Ausgang der Schleife zu schwingen beginnt. Notieren Sie die kritische Verstärkung (K<sub>c</sub>) und die Schwingungsperiode des Ausgangs (P<sub>c</sub>). Passen Sie dann die Steuerelemente P, I und D an, wie in der Tabelle gezeigt:

| Steuerungstyp | Р                 | I                   | D |
|---------------|-------------------|---------------------|---|
| Р             | $.5K_{c}$         |                     |   |
| PI            | .45K <sub>c</sub> | P <sub>c</sub> /1.2 |   |

<sup>&</sup>lt;sup>4</sup>Ziegler, J. G. und Nichols, N. B. (1942), *Optimum Settings for Automatic Controllers*, Transactions of the ASME, DOI 10.1115/1.2899060 und link:https://web.archive.org/web/20170918055307/http://staff.guilan.ac.ir/staff/users/chaibakhsh/fckeditor\_re/,%201942).pdf[Das Internet-Archiv

| Steuerungstyp | Р                | Ι       | D                 |
|---------------|------------------|---------|-------------------|
| PID           | .6K <sub>c</sub> | $P_c/2$ | P <sub>c</sub> /8 |

**Letzte Schritte** Nach der Einstellung der Achse überprüfen Sie den folgenden Fehler mit Halscope, um sicherzustellen, dass er den Anforderungen Ihrer Maschine entspricht. Weitere Informationen zu Halscope finden Sie in der HAL-Bedienungsanleitung.

## 9.5.1.4 Automatische PID-Abstimmung

Seit LinuxCNC Version 2.9 unterstützt die pid-Komponente die automatische Abstimmung mit der Relay-Methode Fußnote: [Åström, Karl Johan und Hägglund, Tore (1984), Automation paper Automatic Tuning of Simple Regulators with Specifications on Phase and Amplitude Margins, DOI 10.1016/0005-1098(84)90014-1]. Dies ist ein Ersatz für die jetzt entfernte und veraltete at\_pid-Komponente.

Die PID-Komponente verwendet mehrere Konstanten, um den Ausgangswert auf der Grundlage des aktuellen und des gewünschten Zustands zu berechnen. Die wichtigsten Konstanten sind *Pgain, Igain, Dgain, bias, FF0, FF1, FF2* und *FF3*. Alle diese Parameter müssen einen vernünftigen Wert haben, damit sich der Regler richtig verhält.

Bei der derzeitigen Implementierung der automatischen Abstimmung werden zwei verschiedene Algorithmen verwendet, die über den Tune-Type-Pin ausgewählt werden. Ist der Tune-Type gleich Null, wirkt er sich auf *Pgain*, *Igain* und *Dgain* aus, während *FF0*, *FF1* und *FF2* auf Null gesetzt werden. Ist der Tune-Type 1, wirkt er sich auf *Pgain*, *Igain* und *FF1* aus, während *Dgain*, *FF0* und *FF2* auf Null gesetzt werden. Hinweis: Bei Typ 1 muss die Skalierung so eingestellt werden, dass die Ausgabe in Benutzereinheiten pro Sekunde erfolgt.

Beim automatischen Tuning eines Motors mit Tune-Typ 0 erzeugt der Algorithmus ein Rechteckwellenmuster, das um den "Bias"-Wert auf dem Ausgangspin des PID-Reglers zentriert ist und sich vom positiven Extrem zum negativen Extrem des Ausgangsbereichs bewegt. Dies kann mit dem HAL Scope von LinuxCNC gesehen werden. Für eine Motorsteuerung, die +-10 V als Steuersignal nimmt, kann dies den Motor für kurze Zeit mit voller Geschwindigkeit in eine Richtung beschleunigen, bevor er angewiesen wird, in die entgegengesetzte Richtung mit voller Geschwindigkeit zu fahren. Stellen Sie sicher, dass auf beiden Seiten der Startposition viel Platz ist, und beginnen Sie mit einem niedrigen "Tune-Effort" -Wert, um die verwendete Geschwindigkeit zu begrenzen. Der Wert *tune-effort* definiert den extremen *output*-Wert, der verwendet wird, wenn also *tune-effort* 1 ist, verschiebt sich der *output*-Wert während des Tunings von 1 auf -1. Mit anderen Worten, die Extreme des Wellenmusters werden durch den "Tune-Effort" -Pin gesteuert. Ein zu hoher "Tune-Effort" kann den Motortreiber überlasten.

Die Anzahl der Zyklen im Tune-Muster wird durch den Pin *tune-cycles* gesteuert. Wenn man versucht, die Richtung eines physikalischen Objekts sofort zu ändern (z. B. indem man direkt von einer positiven Spannung zur entsprechenden negativen Spannung im Fall des Motorcontrollers übergeht), ändert sich die Geschwindigkeit natürlich nicht sofort, und es dauert einige Zeit, bis das Objekt langsamer wird und sich in die entgegengesetzte Richtung bewegt. Dies führt zu einer gleichmäßigeren Wellenform auf dem Positionsstift, da die betreffende Achse hin und her schwingt. Wenn die Achse die Zielgeschwindigkeit in der entgegengesetzten Richtung erreicht hat, wechselt der Autotuner erneut die Richtung. Nach mehreren dieser Änderungen wird die durchschnittliche Zeitverzögerung zwischen den "Spitzen" und "Tälern" dieser Bewegungskurve verwendet, um die vorgeschlagenen Werte für "Pgain", "Igain" und "Dgain" zu berechnen und sie in das HAL-Modell einzufügen, das vom PID-Regler verwendet wird. Die automatisch abgestimmten Einstellungen sind nicht perfekt, können aber einen guten Ausgangspunkt für die weitere Abstimmung der Parameter bilden.

FIXME: Der Autor dieser Anleitung hat die automatische Abstimmung mit Tune-Type auf 1 nicht getestet, so dass dieser Ansatz noch dokumentiert werden muss.

Mit diesem Wissen bewaffnet, ist es nun an der Zeit, sich anzuschauen, wie man die Einstellung vornimmt. Nehmen wir an, die fragliche HAL-Konfiguration lädt die PID-Komponente für X, Y und Z wie folgt, wobei benannte Pin-Namen anstelle von "count=3" verwendet werden:

loadrt pid names=pid.x,pid.y,pid.z

Wenn die Komponente stattdessen *count=3* verwendet hätte, müssten alle Verwendungen von pid.x, pid.y und pid.z in pid.1, pid.2 bzw. pid.3 geändert werden. Um mit der Einstellung der X-Achse zu beginnen, bewegen Sie die Achse in die Mitte ihres Bereichs, um sicherzustellen, dass sie nirgendwo anstößt, wenn sie sich hin und her bewegt. Sie wollen auch die Achse ferror Grenze (Schleppfehler) zu verlängern, um LinuxCNC akzeptieren die höhere Positionsabweichung während der Abstimmung zu machen. Die sinnvolle ferror Grenze hängt von der Maschine und Setup, aber 1 Zoll oder 20 mm könnten nützliche Ausgangspunkte sein. Als nächstes setzen Sie den anfänglichen tune-effort auf eine niedrige Zahl im Leistungsbereich, z.B. 1/100 der maximalen Leistung, und erhöhen ihn langsam, um genauere Tuningwerte zu erhalten. Weisen Sie dem Wert "tune-mode" den Wert 1 zu. Beachten Sie, dass dadurch der PID-Steuerungsteil deaktiviert wird und der "Bias"-Wert an den Ausgangspin geleitet wird, was zu einer starken Abweichung führen kann. Es könnte eine gute Idee sein, den Motortreiber abzustimmen, um sicherzustellen, dass die Null-Eingangsspannung keine Motordrehung verursacht, oder den bias-Wert für den gleichen Effekt anzupassen. Nachdem Sie tune-mode eingestellt haben, setzen Sie tune-start auf 1, um die automatische Abstimmung zu aktivieren. Wenn alles gut geht, wird Ihre Achse einige Sekunden lang vibrieren und sich hin und her bewegen, und danach werden die neuen Werte für Pgain, Igain und Dgain aktiv sein. Um sie zu testen, ändern Sie tunemode wieder auf 0. Beachten Sie, dass das Zurücksetzen von tune-mode auf Null zu einem plötzlichen Ruckeln der Achse führen kann, wenn die Achse wieder in die Sollposition gebracht wird, von der sie während des Tunings möglicherweise abgedriftet ist. Zusammenfassend lässt sich sagen, dass dies die halcmd-Anweisungen sind, die Sie für die automatische Abstimmung eingeben müssen:

```
setp pid.x.tune-effort 0.1
setp pid.x.tune-mode 1
setp pid.x.tune-start 1
# warten, bis die Abstimmung abgeschlossen ist
setp pid.x.tune-mode 0
```

Ein Skript zu helfen, die automatische Abstimmung ist in der LinuxCNC-Code-Repository als *scripts/run-auto-pid-tuner* zur Verfügung gestellt. Dies wird sicherstellen, dass die Maschine eingeschaltet ist und bereit zu laufen, referenziert alle Achsen, wenn es nicht bereits getan ist, überprüfen Sie, ob die zusätzlichen Tuning-Pins verfügbar sind, bewegen Sie die Achse zu seinem Mittelpunkt, führen Sie die Auto-Tuning durch und wieder aktivieren Sie die Pid-Controller, wenn es fertig ist. Dieser Vorgang kann mehrmals wiederholt werden.

# 9.6 Neuzuordnung (engl. remap) für das Erweitern von G-Code

# 9.6.1 Einführung: Erweiterung des RS274NGC-Interpreters durch Remapping von Codes

# 9.6.1.1 Eine Definition: Neuzuordnung von Codes

Mit "Neuzuordnung" (engl. Remapping) von Codes meinen wir eine der folgenden Optionen:

- 1. Definition der Semantik neuer d.h. derzeit nicht zugewiesener M- oder G-Codes
- 2. Definieren Sie die Semantik eines derzeit begrenzten Satzes bestehender Codes neu.

### 9.6.1.2 Warum sollten Sie den RS274NGC Interpreter erweitern?

Der Satz von Codes (M,G,T,S,F), die derzeit vom RS274NGC-Interpreter verstanden werden, ist festgelegt und kann nicht durch Konfigurationsoptionen erweitert werden.

Insbesondere implementieren einige dieser Codes eine feste Abfolge von Schritten, die ausgeführt werden müssen. Während einige dieser Codes, wie M6, durch die Aktivierung oder das Überspringen einiger dieser Schritte über INI-Dateioptionen einigermaßen konfiguriert werden können, ist das Verhalten insgesamt ziemlich starr. Wenn Sie also mit dieser Situation zufrieden sind, dann ist dieser Abschnitt des Handbuchs nichts für Sie.

In vielen Fällen bedeutet dies, dass die Unterstützung von Konfigurationen oder Maschinen, die nicht "out of the box" sind, entweder umständlich oder unmöglich ist, oder dass Änderungen auf der Ebene der Sprache "C/C+\+" vorgenommen werden müssen. Letzteres ist aus guten Gründen unpopulär - die Änderung von Interna erfordert ein tiefes Verständnis der Interpreter-Interna und bringt darüber hinaus eine Reihe von Support-Problemen mit sich. Obwohl es denkbar ist, dass bestimmte Patches ihren Weg in die Hauptdistribution von LinuxCNC finden, ist das Ergebnis dieses Ansatzes ein Sammelsurium von Speziallösungen.

Ein gutes Beispiel für diesen Mangel ist die Werkzeugwechselunterstützung in LinuxCNC: Während zufällige Werkzeugwechsler gut unterstützt werden, ist es nahezu unmöglich, eine Konfiguration für eine manuelle Werkzeugwechselmaschine vernünftig zu definieren, wobei beispielsweise ein automatischer Werkzeuglängen-Offset-Schalter nach einem Werkzeugwechsel besucht und entsprechende Offsets gesetzt werden. Auch wenn ein Patch für einen sehr spezifischen Rack-Werkzeugwechsler existiert, hat er nicht seinen Weg zurück in das primäre Quellcode Repository gefunden.

Viele dieser Probleme können jedoch durch die Verwendung einer O-Wort-Prozedur anstelle eines eingebauten Codes behoben werden - wann immer der - unzureichende - eingebaute Code ausgeführt werden soll, rufen Sie stattdessen die O-Wort-Prozedur auf. Dies ist zwar möglich, aber umständlich - es erfordert eine Quelltextbearbeitung der NGC-Programme, wobei alle Aufrufe des mangelhaften Codes durch einen Aufruf einer O-Wort-Prozedur ersetzt werden müssen.

In seiner einfachsten Form ist ein remapped Code nicht viel mehr als ein spontaner Aufruf einer O-Wort-Prozedur. Dies geschieht hinter den Kulissen - die Prozedur ist auf der Konfigurationsebene sichtbar, aber nicht auf der NGC-Programmebene.

Im Allgemeinen kann das Verhalten eines umgewandelten Codes wie folgt definiert werden:

- Sie definieren eine O-Wort-Unterroutine, die das gewünschte Verhalten implementiert
- Alternativ können Sie auch eine Python-Funktion verwenden, die das Verhalten des Interpreters erweitert.

**Wie man Dinge zusammenbringt** M- und G-Codes und O-Wörter Unterprogrammaufrufe haben eine recht unterschiedliche Syntax.

O-Wort-Prozeduren zum Beispiel nehmen Positionsparameter mit einer bestimmten Syntax wie folgt:

o<test> call [1.234] [4.65]

während M- oder G-Codes in der Regel erforderliche oder optionale "Wort"-Parameter enthalten. Für G76 (Einfädeln) sind beispielsweise die Wörter P, Z, I, J und K erforderlich, und optional sind die Wörter R, Q, H, E und L erforderlich.

Es reicht also nicht aus, einfach zu sagen: "Wann immer Sie auf Code X stoßen, rufen Sie bitte Prozedur Y auf" - es muss zumindest eine Überprüfung und Konvertierung der Parameter stattfinden. Dies erfordert einen "Glue Code" zwischen dem neuen Code und der entsprechenden NGC-Prozedur, der ausgeführt werden muss, bevor die Kontrolle an die NGC-Prozedur übergeben wird.

Dieser "Glue"-Code kann nicht als O-Wort-Prozedur geschrieben werden, da der RS274NGC-Sprache die introspektiven Fähigkeiten und der Zugriff auf interne Datenstrukturen des Interpreters fehlen, um den gewünschten Effekt zu erzielen. Den Glue-Code in - wiederum - C/C++ zu schreiben, wäre eine unflexible und daher unbefriedigende Lösung.

**Wie sich Embedded Python einfügt** Um eine einfache Situation einfach und eine komplexe Situation lösbar zu machen, wird das Problem des Glue Codes als Zwischenebene wie folgt angegangen:

• Für einfache Situationen gibt es eine eingebaute Glue-Prozedur (argspec), welche die häufigsten Anforderungen an die Parameterübergabe abdeckt.

- Für die Neuzuordnung von T,M6,M61,S,F gibt es einen Standard-Python-Glue (engl. für Kleber), der die meisten Situationen abdecken sollte, siehe Standard Glue.
- Für komplexere Situationen kann man einen eigenen Python-Glue schreiben, um neues Verhalten zu implementieren.

Die eingebetteten Python-Funktionen im Interpreter waren ursprünglich als Glue-Code gedacht, erwiesen sich aber weit darüber hinaus als sehr nützlich. Benutzer, die mit Python vertraut sind, werden es wahrscheinlich einfacher finden, remapped Codes, Glue, O-Wort-Prozeduren usw. in reinem Python zu schreiben, ohne auf die etwas schwerfällige RS274NGC-Sprache zurückgreifen zu müssen.

**Ein Wort zu eingebettetem Python** Viele Menschen sind mit der *Erweiterung* des Python-Interpreters durch C/C++-Module vertraut, und dies wird in LinuxCNC stark genutzt, um von Python-Skripten aus auf Task-, HAL- und Interpreter-Interna zuzugreifen. *Python erweitern* bedeutet im Grunde: Ihr Python-Skript wird so ausgeführt, als *wäre es der Bestimmer* und kann auf Nicht-Python-Code zugreifen, indem es Erweiterungsmodule importiert und verwendet, die in C/C++ geschrieben sind. Beispiele hierfür sind die LinuxCNC-Module hal, gcode und emc.

Eingebettetes Python ist ein wenig anders und weniger bekannt: Das Hauptprogramm ist in C/C geschrieben und kann Python wie ein Unterprogramm verwenden. Dies ist ein leistungsfähiger Erweiterungsmechanismus und die Grundlage für die "Skripterweiterungen", die in vielen erfolgreichen Softwarepaketen zu finden sind. Eingebetteter Python-Code kann auf "C/C"-Variablen und -Funktionen über eine ähnliche Erweiterungsmodulmethode zugreifen.

# 9.6.2 Erste Schritte

Die Definition eines Codes umfasst die folgenden Schritte:

- Wählen Sie einen Code verwenden Sie entweder einen nicht zugewiesenen Code oder definieren Sie einen vorhandenen Code neu.
- Entscheiden Sie, wie Parameter gehandhabt werden.
- Entscheiden Sie, ob und wie die Ergebnisse behandelt werden.
- Entscheiden Sie über die Reihenfolge der Ausführung.

# 9.6.2.1 Integrierte Neuzuordnungen

Bitte beachten Sie, dass derzeit nur einige bestehende Codes umdefiniert werden können, während es viele "freie" Codes gibt, die für eine Neuzuordnung zur Verfügung stehen. Bei der Entwicklung eines umdefinierten bestehenden Codes ist es eine gute Idee, mit einem nicht zugewiesenen G- oder M-Code zu beginnen, damit Sie sowohl ein bestehendes als auch ein neues Verhalten verwenden können. Wenn Sie fertig sind, definieren Sie den vorhandenen Code so um, dass er Ihre Konfiguration für die Neuzuordnung verwendet.

- Der aktuelle Satz unbenutzter M-Codes, die für die Definition durch den Benutzer zur Verfügung stehen, ist in dem Abschnitt zu unbelegte M-codes zu finden.
- Informationen zu unbelegten G-Codes finden Sie hier.
- Vorhandene Codes, die neu zugewiesen werden können, sind im Abschnitt zu neu zuweisbaren Codes aufgeführt.

Derzeit gibt es zwei vollständige, nur in Python verfügbare Remaps, die in stdglue.py verfügbar sind:

• ignore\_m6

index\_lathe\_tool\_with\_wear

Diese sind für die Verwendung mit Drehmaschinen gedacht. Drehbänke verwenden nicht M6, um die Werkzeuge zu indexieren, sondern den Befehl T.

Diese Neuzuordnung fügt auch Verschleißkorrekturen zur Werkzeugkorrektur hinzu, d.h. T201 würde auf Werkzeug 2 indexiert (mit der Werkzeugkorrektur von Werkzeug 2) und fügt die Verschleißkorrektur 1 hinzu. In der Werkzeugtabelle sind die Werkzeugnummern über 10000 Verschleißkorrekturen, d.h. in der Werkzeugtabelle wäre das Werkzeug 10001 die Verschleißkorrektur 1.

Hier ist, was Sie in der INI brauchen, um sie zu verwenden:

```
[RS274NGC]
REMAP=T python=index_lathe_tool_with_wear
REMAP=M6 python=ignore_m6
[PYTHON]
# where to find the Python code:
# Code spezifisch für diese Konfiguration
PATH_PREPEND=./
# generischer Support-Code - stellen Sie sicher, dass dieser tatsächlich auf Python-stdglue ↔
zeigt
PATH_APPEND=../../nc_files/remap_lib/python-stdglue/
# importieren Sie das folgende Python-Modul
TOPLEVEL=toplevel.py
# je höher, desto ausführlicher die Aufzeichnung des Python-Plugins
LOG_LEVEL = 0
```

Sie müssen auch die erforderliche Python-Datei in Ihrem Konfigurationsordner hinzufügen.

Upgrade einer bestehenden Konfiguration

# 9.6.2.2 Auswahl eines Codes

Beachten Sie, dass derzeit nur einige wenige bestehende Codes umdefiniert werden können, während es viele "freie" Codes gibt, die durch eine Neuzuordnung verfügbar gemacht werden könnten. Bei der Entwicklung eines umdefinierten bestehenden Codes ist es sinnvoll, mit einem nicht zugewiesenen Goder M-Code zu beginnen, damit sowohl das bestehende als auch das neue Verhalten geübt werden kann. Wenn Sie fertig sind, definieren Sie den bestehenden Code neu, um Ihre Remapping-Einstellung zu verwenden.

- Die aktuelle Menge der nicht verwendeten M-Codes, die vom Benutzer definiert werden können, finden Sie hier.
- Nicht zugeordnete G-Codes werden hier aufgelistet.
- Vorhandene Codes, die neu zugeordnet werden können, sind in dieser Liste aufgeführt.

# 9.6.2.3 Handhabung der Parameter

Nehmen wir an, der neue Code wird durch eine NGC-Prozedur definiert und benötigt einige Parameter, von denen einige erforderlich und andere optional sein können. Wir haben die folgenden Optionen, um der Prozedur Werte zuzuführen:

- 1. Extraktion von Wörtern aus dem aktuellen Block und Übergabe an die Prozedur als Parameter (z.B. X22.34 oder P47),
- 2. unter Bezugnahme auf INI-Datei-Variablen,
- 3. Bezugnahme auf globale Variablen (wie #2200 = 47.11 oder #<\_global\_param> = 315.2).

Die erste Methode wird für dynamische Parameter wie Positionen bevorzugt. Sie müssen definieren, welche Wörter des aktuellen Blocks eine Bedeutung für Ihren neuen Code haben, und angeben, wie diese an die NGC-Prozedur übergeben werden. Ein einfacher Weg ist die Verwendung der argspec-Anweisung. Ein eigener Prolog könnte bessere Fehlermeldungen liefern.

Die Verwendung von INI-Datei-Variablen ist besonders nützlich, wenn Sie sich auf Einrichtungsinformationen für Ihre Maschine beziehen, z. B. auf eine feste Position wie die Position eines Werkzeuglängensensors. Der Vorteil dieser Methode ist, dass die Parameter für Ihre Konfiguration festgelegt sind, unabhängig davon, welche NGC-Datei Sie gerade ausführen.

Es ist immer möglich, auf globale Variablen zu verweisen, aber sie werden leicht übersehen.

Beachten Sie, dass es nur eine begrenzte Anzahl von Wörtern gibt, die als Parameter verwendet werden können, so dass man möglicherweise auf die zweite und dritte Methode zurückgreifen muss, wenn viele Parameter benötigt werden.

# 9.6.2.4 Handhabung der Ergebnisse

Ihr neuer Code kann erfolgreich sein oder scheitern, z. B. wenn eine ungültige Parameterkombination übergeben wird. Oder Sie entscheiden sich dafür, die Prozedur "einfach auszuführen" und die Ergebnisse zu ignorieren, in diesem Fall gibt es nicht viel Arbeit zu tun.

Epilog-Handler helfen bei der Verarbeitung der Ergebnisse von Remap-Prozeduren - siehe den Referenzabschnitt.

# 9.6.2.5 Ausführungsreihenfolge

Ausführbare G-Code-Wörter werden in Modalgruppen eingeteilt, was auch ihr relatives Ausführungsverhalten definiert.

Wenn ein G-Code-Block mehrere ausführbare Wörter in einer Zeile enthält, werden diese Wörter in einer vordefinierten Ausführungsreihenfolge ausgeführt, nicht in der Reihenfolge, in der sie im Block erscheinen.

Wenn Sie einen neuen ausführbaren Code definieren, weiß der Interpreter noch nicht, wo Ihr Code in dieses Schema passt. Aus diesem Grund müssen Sie eine geeignete Modalgruppe wählen, in der Ihr Code ausgeführt werden soll.

# 9.6.2.6 Ein minimales Beispiel für neu zugeordneten Code

Damit Sie sich ein Bild davon machen können, wie die einzelnen Teile zusammenpassen, wollen wir eine ziemlich minimale, aber vollständige Definition von neu zugeordnetem Code untersuchen. Wir wählen einen nicht zugewiesenen M-Code und fügen die folgende Option zur INI-Datei hinzu:

```
[RS274NGC]
REMAP=M400 modalgroup=10 argspec=Pq ngc=myprocedure
```

Zusammengefasst bedeutet dies:

• Der M400-Code hat einen erforderlichen Parameter P und einen optionalen Parameter Q. Andere Wörter im aktuellen Block werden in Bezug auf den M400-Code ignoriert. Wenn das Wort P nicht vorhanden ist, schlägt die Ausführung mit einem Fehler fehl.

- Wenn ein M400-Code auftritt, wird myprocedure.ngc zusammen mit den anderen modal group 10 M-Codes gemäß der Ausführungsreihenfolge ausgeführt.
- Der Wert von "P" und "Q" sind in der Prozedur als lokale benannte Parameter verfügbar. Sie können als #<P> und #<Q> bezeichnet werden. Die Prozedur kann testen, ob das Wort Q mit der eingebauten Funktion EXISTS vorhanden war.

Es wird erwartet, dass die Datei myprocedure.ngc im Verzeichnis [DISPLAY]NC\_FILES oder [RS274NGC]SUBF existiert.

Eine ausführliche Erläuterung der REMAP (engl. für Neuzuordnung)-Parameter finden Sie im folgenden Referenzteil.

# 9.6.3 Neuzuordnung konfigurieren

# 9.6.3.1 Die REMAP-Anweisung

Um einen Code neu zuzuordnen, definieren Sie ihn mit der Option REMAP im Abschnitt RS274NG Ihrer INI-Datei. Verwenden Sie eine REMAP-Zeile pro neu zugeordnetem Code.

Die Syntax von *REMAP* lautet:

#### REMAP=<*code*> <*options*>

wobei *<code>* einer der Codes T, M6, M61, S, F (bestehende Codes) oder einer der nicht zugewiesenen M-Codes oder G-Codes sein kann.

Es ist ein Fehler, den Parameter *<code>* wegzulassen.

Die Optionen der REMAP-Anweisung werden durch Leerzeichen getrennt. Die Optionen sind Schlüsselwort-Wert-Paare und lauten derzeit:

### modalgroup=<modal group>

### **G-Codes**

Die einzige derzeit unterstützte modale Gruppe ist 1, die auch der Standardwert ist, wenn keine Gruppe angegeben wird. Gruppe 1 bedeutet "neben anderen G-Codes ausführen".

#### **M-Codes**

Die derzeit unterstützten Modalgruppen sind: 5,6,7,8,9,10. Wird keine Modalgruppe angegeben, wird standardmäßig 10 ("nach allen anderen Wörtern des Blocks ausführen") verwendet.

### T,S,F

für diese ist die modale Gruppe festgelegt und die Option modalgroup= wird ignoriert.

#### argspec=<argspec>

Siehe Beschreibung der argspec-Parameteroptionen. Optional.

### ngc=<ngc\_basename>

Basisname des Dateinamens eines O-Wort-Unterprogramms. Die Erweiterung .ngc darf nicht angegeben werden. Gesucht wird in den Verzeichnissen, die in dem in [DISPLAY]PROGRAM\_PREFIX angegebenen Verzeichnis angegeben sind, dann in [RS274NGC]SUBROUTINE\_PATH. Wechselseitig exklusiv mit python=. Es ist ein Fehler, sowohl ngc= als auch python= wegzulassen.

## python=<Python function name>

Anstatt eine ngc O-Wort-Prozedur aufzurufen, rufen Sie eine Python-Funktion auf. Es wird erwartet, dass die Funktion im Modul module\_basename.oword definiert ist. Wechselseitig exklusiv mit ngc=.

### prolog=<Python function name>

Bevor Sie eine ngc-Prozedur ausführen, rufen Sie diese Python-Funktion auf. Es wird erwartet, dass die Funktion in dem Modul module\_basename.remap definiert ist. Optional.

### epilog=<Python function name>

Nach der Ausführung einer ngc-Prozedur rufen Sie diese Python-Funktion auf. Es wird erwartet, dass die Funktion in dem Modul module\_basename.remap definiert ist. Optional.

Die Optionen python, prolog und epilog erfordern, dass das Python-Interpreter-Plugin configured ist und dass dort entsprechende Python-Funktionen definiert sind, damit sie mit diesen Optionen angesprochen werden können.

Die Syntax für die Definition eines neuen Codes und die Umdefinierung eines bestehenden Codes sind identisch.

# 9.6.3.2 Nützliche REMAP-Optionskombinationen

Beachten Sie, dass zwar viele Kombinationen von argspec-Optionen möglich sind, aber nicht alle von ihnen sinnvoll sind. Die folgenden Kombinationen sind nützliche Idiome:

### argspec=<words> ngc=<procname> modalgroup=\_<group>

Der empfohlene Weg, eine NGC-Prozedur mit einer Standard-Argspec-Parameterumwandlung aufzurufen. Wird verwendet, wenn argspec gut genug ist. Beachten Sie, dass dies für die Neuzuordnung der T $\sum x_{-}$  und M6/M61-Werkzeugwechselcodes nicht ausreicht.

### prolog=<pythonprolog> ngc=<procname> epilog=<pythonepilog> modalgroup=<group>

Rufen Sie eine Python-Prolog-Funktion auf, um alle vorbereitenden Schritte durchzuführen, und rufen Sie dann die NGC-Prozedur auf. Danach rufen Sie die Python-Epilog-Funktion auf, um alle Aufräumarbeiten oder die Extraktion von Ergebnissen durchzuführen, die nicht im G-Code behandelt werden können. Dies ist der flexibelste Weg, einen Code in eine NGC-Prozedur umzuwandeln, da auf fast alle internen Variablen des Interpreters und einige interne Funktionen von den Prolog- und Epilog-Handlern aus zugegriffen werden kann. Außerdem hat man ein längeres Seil, an dem man sich aufhängen kann.

## python=<pythonfunction> modalgroup=<group>

Direkter Aufruf einer Python-Funktion ohne Argumentumwandlung. Die leistungsfähigste Art, einen Code umzuwandeln und direkt zu Python zu wechseln. Verwenden Sie dies, wenn Sie keine NGC-Prozedur benötigen oder NGC Ihnen nur im Weg steht.

## argspec=<words> python=<pythonfunction> modalgroup=<group>

Konvertiert die argspec-Wörter und übergibt sie an eine Python-Funktion als Schlüsselwort-Argument-Wörterbuch. Verwenden Sie dies, wenn Sie zu faul sind, die im Block übergebenen Wörter selbst zu untersuchen.

Wenn Sie lediglich Python-Code aus G-Code aufrufen wollen, gibt es den etwas einfacheren Weg Aufruf von Python-Funktionen wie O-word-Prozeduren.

# 9.6.3.3 Der argspec-Parameter

Die Argumentenspezifikation (Schlüsselwort argspec) beschreibt erforderliche und optionale Wörter, die an eine ngc-Prozedur übergeben werden, sowie optionale Vorbedingungen für die Ausführung dieses Codes.

Ein argspec besteht aus 0 oder mehr Zeichen der Klasse [@A-KMNP-Za-kmnp-z^>]. Er kann leer sein (wie argspec=).

Ein leeres argspec oder gar kein argspec-Argument bedeutet, dass der umgewandelte Code keine Parameter von dem Block erhält. Eventuell vorhandene zusätzliche Parameter werden ignoriert.

Beachten Sie, dass die RS274NGC-Regeln weiterhin gelten - zum Beispiel dürfen Sie Achsenwörter (z. B. X, Y, Z) nur im Zusammenhang mit einem G-Code verwenden.

Achsenwörter können auch nur verwendet werden, wenn die Achse aktiviert ist. Wenn nur XYZ aktiviert ist, kann ABCUVW nicht in argspec verwendet werden.

Die Wörter FST? haben die normalen Funktionen, sind aber als Variablen in der neu zugeordner Funktion verfügbar. F setzt den Vorschub, S setzt die Spindeldrehzahl, T löst die Werkzeugvorbereitungsfunktion aus. Die Wörter FST sollten nicht verwendet werden, wenn dieses Verhalten nicht erwünscht ist.

Die Wörter DEIJKPQR haben keine vordefinierte Funktion und werden für die Verwendung als argspec-Parameter empfohlen.

#### ABCDEFHIJKPQRSTUVWXYZ

Definiert einen erforderlichen Wortparameter: ein Großbuchstabe gibt an, dass das entsprechende Wort im aktuellen Block vorhanden sein **muss**. Der Wert des Wortes wird als lokaler benannter Parameter mit einem entsprechenden Namen übergeben. Wenn das Zeichen "@" in der Argspec vorhanden ist, wird es als Positionsparameter übergeben, siehe unten.

#### abcdefhijkpqrstuvwxyz

Definiert einen optionalen Wortparameter: ein Kleinbuchstabe gibt an, dass das entsprechende Wort im aktuellen Block vorhanden sein **kann**. Wenn das Wort vorhanden ist, wird der Wert des Wortes als lokaler benannter Parameter übergeben. Wenn das Zeichen "@" in der Argspec vorhanden ist, wird es als Positionsparameter übergeben, siehe unten.

0

Das @ (at-Zeichen, Klammeraffe) weist argspec an, Wörter als Positionsparameter zu übergeben, und zwar in der Reihenfolge, die nach der @-Option definiert ist. Beachten Sie, dass bei der Übergabe von Positionsparametern eine Prozedur nicht erkennen kann, ob ein Wort vorhanden war oder nicht, siehe Beispiel unten.

#### Tipp

dies hilft bei der Paketierung bestehender NGC-Prozeduren als remapped codes. Vorhandene Prozeduren erwarten positionale Parameter. Mit der Option "@" können Sie vermeiden, dass sie umgeschrieben werden, um auf lokale benannte Parameter zu verweisen.

^

Das Zeichen ^ (Dach, Zirkumflex, engl. caret) gibt an, dass die aktuelle Spindeldrehzahl größer als Null sein muss (Spindel läuft), sonst schlägt der Code mit einer entsprechenden Fehlermeldung fehl.

>

Das Zeichen > (größer-als) gibt an, dass der aktuelle Vorschub größer als Null sein muss, andernfalls schlägt der Code mit einer entsprechenden Fehlermeldung fehl.

n

Das n (größer als) Zeichen gibt an, dass die aktuelle Zeilennummer im `n`lokal benannten Parameter übergeben wird.

Standardmäßig werden Parameter als lokale benannte Parameter an eine NGC-Prozedur übergeben. Diese lokalen Parameter erscheinen als "bereits gesetzt", wenn die Prozedur mit der Ausführung beginnt, was sich von der bestehenden Semantik unterscheidet (lokale Variablen beginnen mit dem Wert 0.0 und müssen explizit mit einem Wert versehen werden). Optionale Wortparameter können mit dem Idiom EXISTS(#<Wort>) auf ihr Vorhandensein getestet werden.

Beispiel für die Übergabe von benannten Parametern an NGC-Prozeduren Angenommen, der Code ist wie folgt definiert

REMAP=M400 modalgroup=10 argspec=Pq ngc=m400

und m400.ngc sieht wie folgt aus:

```
o<m400> sub
(P is required since it is uppercase in the argspec)
(debug, P word=#<P>)
(the q argspec is optional since its lowercase in the argspec. Use as follows:)
o100 if [EXISTS[#<q>]]
    (debug, Q word set: #<q>)
o100 endif
o<m400> endsub
M2
```

- Die Ausführung von M400 wird fehlschlagen mit der Meldung user-defined M400: missing: P.
- Die Ausführung von M400 P123 wird P-Wort=123.000000 anzeigen.
- Die Ausführung von M400 P123 Q456 zeigt P-Wort=123.000000 und Q-Wortsatz: 456.000000.

Beispiel für die Übergabe von Positionsparametern an NGC-Prozeduren Angenommen, der Code ist wie folgt definiert

REMAP=M410 modalgroup=10 argspec=@PQr ngc=m410

und m400.ngc sieht wie folgt aus:

```
o<m410> sub
(debug, [1]=#1 [2]=#2 [3]=#3)
o<m410> endsub
M2
```

- Bei Ausführung von M410 P10 wird angezeigt: m410.ngc: [1]=10.000000 [2]=0.000000.
- Bei der Ausführung von M410 P10 wird angezeigt: m410.ngc: [1]=10.000000 [2]=0.000000.

#### Anmerkung

Sie verlieren die Fähigkeit, mehr als ein optionales Parameterwort zu unterscheiden, und Sie können nicht feststellen, ob ein optionaler Parameter vorhanden war, aber den Wert 0 oder gar nicht vorhanden war.

**Einfaches Beispiel für die Übergabe von benannten Parametern an eine Python-Funktion** Es ist möglich, neue Codes *ohne* ein NGC-Verfahren zu definieren. Hier ist ein einfaches erstes Beispiel, ein komplexeres Beispiel finden Sie im nächsten Abschnitt.

Angenommen, der Code ist wie folgt definiert

REMAP=G88.6 modalgroup=1 argspec=XYZp python=g886

Dies weist den Interpreter an, die Python-Funktion g886 im Modul module\_basename.remap auszuführen, was etwa so aussehen könnte:

```
from interpreter import INTERP_OK
from emccanon import MESSAGE

def g886(self, **words):
    for key in words:
        MESSAGE("word '%s' = %f" % (key, words[key]))
    if words.has_key('p'):
        MESSAGE("the P word was present")
    MESSAGE("comment on this line: '%s'" % (self.blocks[self.remap_level].comment))
    return INTERP_OK
```

Probieren Sie dies mit aus mit: g88.6 x1 y2 z3 g88.6 x1 y2 z3 p33 (ein Kommentar hier)

Sie werden die schrittweise Einführung der eingebetteten Python-Umgebung bemerken - siehe hier für Details. Beachten Sie, dass es bei Python-Remapping-Funktionen keinen Sinn macht, Python-Prolog- oder Epilog-Funktionen zu haben, da es sich in erster Linie um die Ausführung einer Python-Funktion handelt.

**Erweitertes Beispiel: Neu zugeordnete Codes in reinem Python** Die Module interpreter und emccanon legen den größten Teil des Interpreters und einige Canon-Interna offen, so dass viele Dinge, die bisher in C/C++ programmiert werden mussten, nun in Python erledigt werden können.

Das folgende Beispiel basiert auf dem Skript nc\_files/involute.py - aber als G-Code mit einigen Parameterextraktionen und -überprüfungen festgehalten. Es demonstriert auch den rekursiven Aufruf des Interpreters (siehe self.execute()).

Angenommen, die Definition lautet wie folgt (Anmerkung: Hier wird argspec nicht verwendet):

REMAP=G88.1 modalgroup=1 py=involute

Die unten aufgefuehrte Funktion involute in python/remap.py macht alle Wortextraktionen direkt aus dem aktuellen Block. Beachten Sie, dass Interpreterfehler in Python-Ausnahmen übersetzt werden können. Denken Sie daran, dass es sich hierbei um eine "Vorlaufzeit" handelt - Ausführungszeitfehler können auf diese Weise nicht abgefangen werden.

```
import sys
import traceback
from math import sin,cos
from interpreter import *
from emccanon import MESSAGE
from util import lineno, call_pydevd
# raises InterpreterException if execute() or read() fails
throw exceptions = 1
def involute(self, **words):
    """ remap-Funktion mit Rohzugriff auf Interpreter-Interna """
   if self.debugmask & 0x20000000: call pydevd() # USER2 debug flag
   if equal(self.feed rate,0.0):
        return "feedrate > 0 required"
   if equal(self.speed[0], 0.0):
        return "spindle speed > 0 required"
   plunge = 0.1 # if Z word was given, plunge - with reduced feed
   # Kontrollblock auf relevante Wörter untersuchen
   c = self.blocks[self.remap level]
   x0 = c.x_number if c.x_flag else 0
   y0 = c.y_number if c.y_flag else 0
   a = c.p_number if c.p_flag else 10
```

```
old_z = self.current_z
 if self.debugmask & 0x10000000:
      print("x0=%f y0=%f a=%f old_z=%f" % (x0,y0,a,old_z))
 try:
      #self.execute("G3456") # would raise InterpreterException
      self.execute("G21",lineno())
      self.execute("G64 P0.001",lineno())
self.execute("G0 X%f Y%f" % (x0,y0),lineno())
      if c.z_flag:
          feed = self.feed rate
          self.execute("F%f G1 Z%f" % (feed * plunge, c.z_number),lineno())
          self.execute("F%f" % (feed),lineno())
      for i in range(100):
          t = i/10.
          x = x0 + a * (cos(t) + t * sin(t))
          y = y0 + a * (sin(t) - t * cos(t))
          self.execute("G1 X%f Y%f" % (x,y),lineno())
      if c.z flag: # retract to starting height
          self.execute("G0 Z%f" % (old_z),lineno())
 except InterpreterException,e:
      msg = "%d: '%s' - %s" % (e.line_number,e.line_text, e.error_message)
return msg
  return INTERP OK
```

Die bisher beschriebenen Beispiele finden Sie in "configs/sim/axis/remap/getting-started" mit vollständigen Arbeitskonfigurationen.

# 9.6.4 Aktualisieren einer bestehenden Konfiguration für die Neuzuordnung

Die Mindestvoraussetzungen für die Verwendung von "REMAP"-Anweisungen sind wie folgt:

- Das Python-Plugin muss durch Angabe eines [PYTHON]TOPLEVEL=<path-to-toplevel-script> in der INI-Datei aktiviert werden.
- Das Toplevel-Skript muss das Modul remap importieren, das anfangs leer sein kann, aber der Import muss vorhanden sein.
- Der Python-Interpreter muss das obige remap.py-Modul finden, daher muss der Pfad zu dem Verzeichnis, in dem sich Ihre Python-Module befinden, mit [PYTHON]PATH\_APPEND=<Pfad-zu-Ihrem-Lokalen hinzugefügt werden
- Empfohlen: Importieren Sie die stdglue Handler im remap Modul. In diesem Fall muss Python auch stdglue.py finden wir kopieren es einfach aus der Distribution, damit Sie bei Bedarf lokale Änderungen vornehmen können. Abhängig von Ihrer Installation kann der Pfad zu stdglue.py variieren.

Angenommen, Ihre Konfiguration befindet sich unter /home/user/xxx und die INI-Datei lautet /home/user/x führen Sie die folgenden Befehle aus.

```
$ cd /home/user/xxx
$ mkdir python
$ cd python
$ cd python
$ cp /usr/share/linuxcnc/ncfiles/remap_lib/python-stdglue/stdglue.py .
$ echo 'from stdglue import *' >remap.py
$ echo 'import remap' >toplevel.py
```

Editieren Sie nun ``/home/user/`xxx``/`xxx``.ini`` und fügen folgendes hinzu:

[PYTHON]
TOPLEVEL=/home/user/xxx/python/toplevel.py
PATH\_APPEND=/home/user/xxx/python

Überprüfen Sie nun, dass LinuxCNC ohne Fehlermeldungen hochkommt - führen Sie es in einem Terminalfenster aus:

\$ cd /home/user/xxx
\$ linuxcnc xxx.ini

# 9.6.5 Codes für den Wechsel des Remapping-Werkzeugs: T, M6, M61

# 9.6.5.1 Übersicht

Wenn Sie mit den Interna von LinuxCNC nicht vertraut sind, lesen Sie zuerst den Abschnitt How tool change currently works (dire but necessary).

Beachten Sie, dass wir bei der Neuzuordnung eines bestehenden Codes die this codes' built-in functionality des Interpreters vollständig deaktivieren.

Unser remapped Code muss also etwas mehr tun, als nur einige Befehle zu generieren, um die Maschine so zu bewegen, wie wir es wollen - er muss auch die Schritte aus dieser Sequenz wiederholen, die nötig sind, um den Interpreter und die Task bei Laune zu halten.

Dies hat jedoch **keine** Auswirkungen auf die Verarbeitung von Befehlen, die sich auf Werkzeugwechsel in task und iocontrol beziehen. Das heißt, wenn wir step 6b ausführen, wird dies immer noch iocontrol auslösen.

Entscheidungen, Entscheidungen:

- Möchten wir eine O-Wort-Prozedur verwenden oder alles in Python-Code tun?
- Ist die "iocontrol"-HAL-Sequenz (tool-prepare/tool-prepared und tool-change/tool-changed Pins) gut genug oder brauchen wir eine andere Art von HAL-Interaktion für unseren Werkzeugwechsler (z.B.: mehr beteiligte HAL-Pins mit einer anderen Interaktionssequenz)?

Je nach Antwort ergeben sich vier verschiedene Szenarien:

- Wenn wir eine O-Wort-Prozedur verwenden, benötigen wir Prolog- und Epilog-Funktionen.
- wenn nur Python-Code und keine O-Wort-Prozedur verwendet wird, genügt eine Python-Funktion.
- Bei Verwendung der *iocontrol*-Pins enthält unsere O-Wort-Prozedur oder unser Python-Code hauptsächlich Bewegungen.
- Wenn wir eine komplexere Interaktion als die von iocontrol angebotene benötigen, müssen wir unsere eigene Interaktion vollständig definieren, indem wir motion.digital\* und motion.analog\* Pins verwenden und die iocontrol Pins im Wesentlichen ignorieren, indem wir sie in eine Schleife schalten.

#### Anmerkung

Wenn Sie O-Wort-Prozeduren hassen und Python lieben, steht es Ihnen frei, alles in Python zu machen. In diesem Fall würden Sie einfach eine python=<*Funktion*>-Spezifikation in der REMAP-Anweisung haben. Aber da wir davon ausgehen, dass die meisten Leute an der Verwendung von O-Wort-Prozeduren interessiert sind, weil sie damit vertrauter sind, werden wir das als erstes Beispiel verwenden. Der Gesamtansatz für unser erstes Beispiel lautet also:

- 1. Wir würden gerne so viel wie möglich mit G-Code in einer O-Wort-Prozedur machen, um flexibel zu sein. Das schließt alle HAL-Interaktionen ein, die normalerweise von iocontrol gehandhabt werden weil wir lieber clevere Dinge mit Moves, Probes, HAL-Pin I/O und so weiter machen wollen.
- 2. Wir werden versuchen, den Python-Code auf das notwendige Maß zu reduzieren, um den Interpreter zufrieden zu stellen und task dazu zu bringen, tatsächlich etwas zu tun. Das wird in den Python-Funktionen "prolog" und "epilog" geschehen.

# 9.6.5.2 Verstehen der Rolle von "iocontrol" mit neu zugeordneten Werkzeugwechselcodes

iocontrol bietet zwei HAL-Interaktionssequenzen, die wir verwenden oder nicht verwenden können:

- Wenn die durch einen SELECT\_TOOL()-Kanonbefehl in die Warteschlange gestellte NML-Nachricht ausgeführt wird, löst dies neben dem Setzen der XXXX-Pins die HAL-Sequenz "Werkzeug vorbereiten und warten, bis Werkzeug vorbereitet hoch wird" in iocontrol aus
- Wenn die NML-Nachricht, die durch den Kanon-Befehl CHANGE\_TOOL() in die Warteschlange gestellt wurde, ausgeführt wird, löst dies die HAL-Sequenz "raise tool-change and wait for toolchanged to become high" (Werkzeugwechsel auslösen und darauf warten, dass das Werkzeug geändert wird) in iocontrol aus und setzt außerdem die XXXX-Pins

Sie müssen entscheiden, ob die vorhandenen "iocontrol"-HAL-Sequenzen ausreichen, um Ihren Wechsler zu steuern. Vielleicht brauchen Sie eine andere Interaktionssequenz - zum Beispiel mehr HAL-Pins oder vielleicht eine komplexere Interaktion. Je nach Antwort können wir die vorhandenen iocontrol-HAL-Sequenzen weiter verwenden oder unsere eigenen definieren.

Aus Dokumentationsgründen werden wir diese iocontrol-Sequenzen deaktivieren und unsere eigenen Sequenzen erstellen - das Ergebnis wird wie die bestehende Interaktion aussehen und sich auch so anfühlen, aber jetzt haben wir die vollständige Kontrolle über sie, da sie in unserer eigenen O-Wort-Prozedur ausgeführt werden.

Wir werden also einige motion.digital-\* und motion.analog-\* Pins und die zugehörigen M62 ... M68 Befehle verwenden, um unsere eigene HAL Interaktion in unserer O-Wort Prozedur durchzuführen, und diese werden effektiv die iocontrol *tool-prepare/tool-prepared* und *tool-change/tool-changed* Sequenzen ersetzen. Wir definieren also unsere Pins, welche die vorhandenen "iocontrol"-Pins funktionell ersetzen, und machen aus den "iocontrol"-Interaktionen eine Schleife. In unserem Beispiel werden wir die folgende Korrespondenz verwenden:

Entsprechung der "iocontrol"-Pins in den Beispielen

| iocontrol.0 pin  | motion pin     |
|------------------|----------------|
| tool-prepare     | digital-out-00 |
| tool-prepared    | digital-in-00  |
| tool-change      | digital-out-01 |
| tool-changed     | digital-in-01  |
| tool-prep-number | analog-out-00  |
| tool-prep-pocket | analog-out-01  |
| tool-number      | analog-out-02  |

Nehmen wir an, Sie wollen den M6-Befehl umdefinieren und durch eine O-Wort-Prozedur ersetzen, aber ansonsten sollte alles "weiter funktionieren".

Unser O-Wort-Verfahren würde also die Schritte hier ersetzen. Wenn Sie sich diese Schritte ansehen, werden Sie feststellen, dass NGC-Code für die meisten, aber nicht für alle, verwendet werden kann. Das, was NGC nicht kann, wird in Python Prolog- und Epilog-Funktionen erledigt.

# 9.6.5.3 Spezifikation des M6-Ersatzes

Um die Idee zu vermitteln, ersetzen wir einfach die eingebaute M6-Semantik durch unsere eigene. Sobald das funktioniert, können Sie alle Aktionen, die Sie für sinnvoll halten, in die O-Wort-Prozedur einfügen.

Wenn wir die Schritte durchlaufen, finden wir:

- 1. prüfen, ob der T-Befehl bereits ausgeführt wurde Ausführung im Python-Prolog
- 2. Prüfen, ob der Schneidwerksausgleich aktiv ist Ausführung in Python-Prolog
- 3. Anhalten der Spindel, falls erforderlich kann in NGC durchgeführt werden
- 4. nach oben fahren kann in NGC vorgenommen werden
- 5. wenn TOOL\_CHANGE\_AT\_G30 gesetzt wurde:
  - a. Verschieben Sie die A-, B- und C-Indexer, falls zutreffend NGC kann das
  - b. schnelle Bewegung in die G30-Position erzeugen NGC kann das
- 6. Senden Sie einen CHANGE\_TOOL Canon-Befehl an task \* Ausführen in Python Epilog\*
- 7. die Nummerierungsparameter 5400-5413 entsprechend dem neuen Tool einstellen Ausführen in Python Epilog
- 8. Signal an task, den Aufruf des Interpreters für Readahead zu beenden, bis der Werkzeugwechsel abgeschlossen ist **im Python-Epilog ausführen**

Wir brauchen also einen Prolog und einen Epilog. Nehmen wir an, unsere INI-Datei Beschwörung der M6-Remap sieht wie folgt aus:

REMAP=M6 modalgroup=6 prolog=change\_prolog ngc=change epilog=change\_epilog

Der Prolog, der die Schritte 1 und 2 abdeckt, würde also wie folgt aussehen: Wir beschließen, einige Variablen an die Remap-Prozedur zu übergeben, die dort überprüft und geändert oder in einer Nachricht verwendet werden können. Diese sind: tool\_in\_spindle, selected\_tool (Werkzeugnummern) und ihre jeweiligen tooldata-Indizes current\_pocket und selected\_pocket:

## Anmerkung

Die inzwischen nicht mehr verwendeten Namen **selected\_pocket** und **current\_pocket** verweisen auf einen sequentiellen Werkzeugdatenindex für Werkzeugelemente, die aus einer Werkzeugtabelle ([EMCIO]TOOL\_TABLE) oder über eine Werkzeugdatenbank ([EMCIO]DB\_PROGRAM) geladen werden.

```
def change_prolog(self, **words):
    try:
        if self.selected_pocket < 0:
            return "M6: no tool prepared"
        if self.cutter_comp_side:
            return "Cannot change tools with cutter radius compensation on"
        self.params["tool_in_spindle"] = self.current_tool
        self.params["selected_tool"] = self.selected_tool
        self.params["current_pocket"] = self.current_pocket
        self.params["selected_pocket"] = self.selected_pocket
        return INTERP_0K
    except Exception as e:
        return "M6/change_prolog: {}".format(e)</pre>
```

Sie werden feststellen, dass die meisten Prologfunktionen sehr ähnlich aussehen:

- 1. Prüfen Sie zunächst, ob alle Voraussetzungen für die Ausführung des Codes erfüllt sind, und dann
- 2. Vorbereitung der Umgebung Injektion von Variablen und/oder Durchführung vorbereitender Verarbeitungsschritte, die nicht einfach im NGC-Code durchgeführt werden können;
- 3. dann an das NGC-Verfahren übergeben, indem Sie INTERP\_OK zurücksenden.

Unsere erste Iteration der O-Wort-Prozedur ist unaufregend - wir überprüfen nur, ob wir die Parameter richtig eingegeben haben, und signalisieren den Erfolg, indem wir einen positiven Wert zurückgeben; die Schritte 3-5 werden schließlich hier behandelt (siehe here für die Variablen, die sich auf die Einstellungen der INI-Datei beziehen):

```
0<change> sub
(debug, change: current_tool=#<current_tool>)
(debug, change: selected_pocket=#<selected_pocket>)
;
; insert any G-code which you see fit here, e.g.:
; G0 #<_ini[setup]tc_x> #<_ini[setup]tc_y> #<_ini[setup]tc_z>
;
0<change> endsub [1]
m2
```

Unter der Annahme, dass die "change.ngc" erfolgreich ist, müssen wir die Schritte 6-8 abschließen:

```
def change_epilog(self, **words):
    try:
        if self.return_value > 0.0:
            # commit change
            self.selected_pocket = int(self.params["selected_pocket"])
            emccanon.CHANGE_TOOL(self.selected_pocket)
            # cause a sync()
            self.tool_change_flag = True
            self.set_tool_parameters()
            return INTERP_OK
        else:
            return "M6 aborted (return code %.lf)" % (self.return_value)
    except Exception, e:
            return "M6/change_epilog: %s" % (e)
```

Dieser Ersatz-M6 ist mit dem eingebauten Code kompatibel, allerdings müssen die Schritte 3-5 mit Ihrem NGC-Code ausgefüllt werden.

Wieder haben die meisten Epiloge ein gemeinsames Schema:

- 1. Stellen Sie zunächst fest, ob bei der Neukonfiguration alles richtig gelaufen ist,
- 2. dann alle Übertragungs- und Bereinigungsaktionen durchführen, die nicht im NGC-Code durchgeführt werden können.

# 9.6.5.4 Konfigurieren von iocontrol mit einem neu zugeordneten M6

Beachten Sie, dass sich die Reihenfolge der Operationen geändert hat: Wir führen alles aus, was in der O-Wort-Prozedur erforderlich ist - einschließlich des Setzens/Lesens von HAL-Pins, um einen Wechsler in Gang zu setzen und einen Werkzeugwechsel zu bestätigen - wahrscheinlich mit motion.digital-\* und motion-analog-\* IO-Pins. Wenn wir schließlich den Befehl CHANGE\_TOOL() ausführen, sind alle Bewegungen und HAL-Interaktionen bereits abgeschlossen.

552 / 1392

Normalerweise würde iocontrol erst jetzt sein Ding machen, wie in here beschrieben. Wie auch immer, wir brauchen den HAL-Pin nicht mehr - alles, was iocontrol noch zu tun hat, ist zu akzeptieren, dass wir mit Prepare fertig sind und wechseln.

Dies bedeutet, dass die entsprechenden iocontrol-Pins keine Funktion mehr haben. Daher konfigurieren wir iocontrol so, dass es eine Änderung sofort quittiert, indem wir es wie folgt konfigurieren:

# loop change signals when remapping M6
net tool-change-loop iocontrol.0.tool-change iocontrol.0.tool-changed

Wenn Sie aus irgendeinem Grund Tx neu zuordnen wollen (vorbereiten), müssen die entsprechenden iocontrol-Pins ebenfalls durchgeschleift werden.

# 9.6.5.5 Schreiben der Änderung und Vorbereitung der O-Wort-Verfahren

Die Standard-Prologs und Epilogs, die in ncfiles/remap\_lib/python-stdglue/stdglue.py zu finden sind, übergeben einige *exponierte Parameter* an die Remap-Prozedur.

Ein "exponierter Parameter" ist eine benannte lokale Variable, die in einer Remap-Prozedur sichtbar ist und einer interpreterinternen Variable entspricht, die für den aktuellen Remap relevant ist. Exponierte Parameter werden im jeweiligen Prolog eingerichtet und im Epilog überprüft. Sie können in der Remap-Prozedur geändert werden und die Änderung wird im Epilog aufgegriffen. Die exponierten Parameter für remappbare Built-in-Codes sind:

- T (prepare\_prolog): #<tool> , #<pocket>
- M6 (change\_prolog): #<tool\_in\_spindle>, #<selected\_tool>, #<current\_pocket>, #<selected\_pocket>
- M61 (settool\_prolog): #<tool> , #<pocket>
- S (setspeed prolog): #<speed>
- F (setfeed\_prolog): #<feed>

Wenn Sie spezielle Anforderungen an zusätzliche Parameter haben, die sichtbar gemacht werden sollen, können Sie diese einfach zum Prolog hinzufügen - praktisch alle Interpreter-Interna sind für Python sichtbar.

# 9.6.5.6 Minimale Änderungen an den eingebauten Codes, einschließlich M6

Denken Sie daran, dass die Neuzuordnung eines Codes normalerweise die gesamte interne Verarbeitung für diesen Code deaktiviert.

In einigen Situationen könnte es jedoch ausreichen, einige Codes um die bestehende eingebaute Implementierung von M6 zu ergänzen, z. B. einen Werkzeuglängentaster, aber ansonsten das Verhalten von M6 beizubehalten.

Da dies ein häufiges Szenario sein kann, wurde das integrierte Verhalten neu zugeordneter Codes innerhalb der Neuzuordnungsprozedur zur Verfügung gestellt. Der Interpreter erkennt, dass Sie sich auf einen neu zugeordneten Code innerhalb der Prozedur beziehen, der sein Verhalten neu definieren soll. In diesem Fall wird das eingebaute Verhalten verwendet - dies ist derzeit für den Satz aktiviert: *M6, M61, T, S, F.* Beachten Sie, dass andernfalls das Verweisen auf einen Code innerhalb seiner eigenen Remap-Prozedur ein Fehler wäre - eine "Remapping-Rekursion".

Ein leichtes Verdrehen eines Einbaus würde so aussehen (im Fall von M6):

REMAP=M6 modalgroup=6 ngc=mychange

553 / 1392

o<mychange> sub M6 (verwendet das eingebaute M6-Verhalten) (... zum Werkzeuglängenschalter fahren, Werkzeuglänge antasten und einstellen...) o<mychange> endsub m2

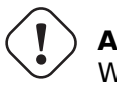

Achtung Wenn Sie einen eingebauten Code umdefinieren, geben Sie keine führenden Nullen in Goder M-Codes an - sagen Sie zum Beispiel REMAP=M1 ..., nicht REMAP=M01 ....

Im Verzeichnis configs/sim/axis/remap/extend-builtins finden Sie eine vollständige Konfiguration, die der empfohlene Ausgangspunkt für die eigene Arbeit bei der Erweiterung eingebauter Codes ist.

# 9.6.5.7 Angabe des T (vorbereitend)-Ersatzes

Wenn Sie mit der default implementation vertraut sind, müssen Sie dies nicht tun. Aber remapping ist auch ein Weg, um Unzulänglichkeiten in der aktuellen Implementierung zu umgehen, zum Beispiel um nicht zu blockieren, bis der "tool-prepared"-Pin gesetzt ist.

Was Sie zum Beispiel tun könnten, ist: - In einem neu zugeordneten T einfach das Äquivalent des tool-prepare-Pins setzen, aber hier **nicht** auf tool-prepared warten. - In der entsprechenden neu zugeordneten M6, warten Sie auf das tool-prepared ganz am Anfang der O-Wort-Prozedur.

Wieder würden die iocontrol Tool-Prepare/Tool-Prepared Pins ungenutzt und ersetzt durch motion.\* Pins, daher müssten diese Pins in einer Schleife sein:

# Schleife zur Vorbereitung von Signalen bei der Neuzuordnung von T net tool-prep-loop iocontrol.0.tool-prepare iocontrol.0.tool-prepared

Hier ist also der Aufbau für ein remapped T:

REMAP=T prolog=prepare\_prolog epilog=prepare\_epilog ngc=prepare

```
def prepare prolog(self,**words):
    try:
        cblock = self.blocks[self.remap level]
        if not cblock.t_flag:
            return "T requires a tool number"
        tool = cblock.t_number
        if tool:
            (status, pocket) = self.find tool pocket(tool)
            if status != INTERP OK:
                return "T%d: pocket not found" % (tool)
        else:
            pocket = -1 # this is a TO - tool unload
        # these variables will be visible in the ngc 0-word sub
        # as #<tool> and #<pocket> local variables, and can be
        # modified there - the epilog will retrieve the changed
        # values
        self.params["tool"] = tool
        self.params["pocket"] = pocket
```

```
return INTERP_OK
except Exception, e:
    return "T%d/prepare_prolog: %s" % (int(words['t']), e)
```

Das minimale ngc-Vorbereitungsverfahren sieht wieder so aus:

```
o<prepare> sub
; returning a positive value to commit:
o<prepare> endsub [1]
m2
```

Und der Epilog:

```
def prepare_epilog(self, **words):
    try:
        if self.return_value > 0:
            self.selected_tool = int(self.params["tool"])
            self.selected_pocket = int(self.params["pocket"])
            emccanon.SELECT_TOOL(self.selected_tool)
            return INTERP_OK
        else:
            return "T%d: aborted (return code %.lf)" % (int(self.params["tool"]),self. ↔
            return_value)
    except Exception, e:
            return "T%d/prepare_epilog: %s" % (tool,e)
```

Die Funktionen *prepare\_prolog* und *prepare\_epilog* sind Teil des *standard glue*, der von *nc\_files/remap\_lib/py stdglue/stdglue.py* bereitgestellt wird. Dieses Modul ist dazu gedacht, die meisten Standard-Remapping-Situationen auf eine gemeinsame Weise abzudecken.

### 9.6.5.8 Fehlerbehandlung: Umgang mit Abbrüchen

Die eingebaute Werkzeugwechselprozedur hat einige Vorkehrungen für den Umgang mit einem Programmabbruch, z.B. Drücken der Escape-Taste in Axis während eines Wechsels. Ihre neu zugewiesene Funktion verfügt über nichts dergleichen, weshalb eine explizite Bereinigung erforderlich sein könnte, wenn ein neu zugewiesener Code abgebrochen wird. Insbesondere kann eine Remap-Prozedur modale Einstellungen festlegen, die nach einem Abbruch nicht mehr aktiv sein sollen. Wenn Ihre Remap-Prozedur beispielsweise Bewegungscodes (G0,G1,G38...) enthält und die Remap-Prozedur abgebrochen wird, bleibt der letzte modale Code aktiv. Sie möchten jedoch höchstwahrscheinlich, dass jede modale Bewegung abgebrochen wird, wenn die Neuzuordnung abgebrochen wird.

Dazu verwenden Sie die Funktion [RS274NGC]ON\_ABORT\_COMMAND. Diese INI-Option spezifiziert einen O-Wort-Prozeduraufruf, der ausgeführt wird, wenn "task" aus irgendeinem Grund die Programmausführung abbricht. on\_abort empfängt einen einzelnen Parameter, der die Ursache für den Aufruf der Abbruchprozedur angibt, die für eine bedingte Bereinigung verwendet werden könnte.

Die Gründe sind in nml intf/emc.hh definiert

```
EMC_ABORT_TASK_EXEC_ERROR = 1,
EMC_ABORT_AUX_ESTOP = 2,
EMC_ABORT_MOTION_OR_IO_RCS_ERROR = 3,
EMC_ABORT_TASK_STATE_OFF = 4,
EMC_ABORT_TASK_STATE_ESTOP_RESET = 5,
EMC_ABORT_TASK_STATE_ESTOP = 6,
EMC_ABORT_TASK_STATE_NOT_ON = 7,
EMC_ABORT_TASK_ABORT = 8,
EMC_ABORT_INTERPRETER_ERROR = 9, // interpreter failed during readahead
EMC_ABORT_INTERPRETER_ERROR = 9, // interpreter failed during MDI execution
EMC_ABORT_USER = 100 // user-defined abort codes start here
```

[RS274NGC]
ON\_ABORT\_COMMAND=0 <on\_abort> call

Die vorgeschlagene on\_abort-Prozedur würde folgendermaßen aussehen (passen Sie sie an Ihre Bedürfnisse an):

```
o<on abort> sub
G54 (Nullpunktverschiebungen werden auf den Standardwert gesetzt)
G17 (XY-Ebene auswählen)
G90 (absolut)
G94 (Vorschubmodus: Einheiten/Minute)
M48 (Vorschub- und Geschwindigkeits-Override einstellen)
G40 (Fräserausgleich aus)
M5 (Spindel aus)
G80 (modale Bewegung aufheben)
M9 (Nebel und Kühlmittel aus)
o100 if [#1 eq 5]
    (machine on)
o100 elseif [#1 eq 6]
    (machine off)
o100 elseif [#1 eq 7]
    (estopped)
o100 elseif [#1 eq 8]
    (msg, abort pressed)
o100 else
    (DEBUG, error parameter is [#1])
ol00 endif
o<on abort> endsub
m2
```

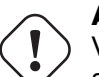

# Achtung

Verwenden Sie niemals ein M2 in einem O-Wort-Unterprogramm, auch nicht in diesem. Es wird schwer zu findende Fehler verursachen. Wenn Sie zum Beispiel ein "M2" in einem Unterprogramm verwenden, wird das Unterprogramm nicht ordnungsgemäß beendet und die NGC-Datei des Unterprogramms bleibt offen, nicht Ihr Hauptprogramm.

Stellen Sie sicher, dass sich on\_abort.ngc im Suchpfad des Interpreters befindet (empfohlener Ort: SUBROUTINE\_PATH, um Ihr NC\_FILES-Verzeichnis nicht mit internen Prozeduren zu überladen).

Die Anweisungen in dieser Prozedur stellen in der Regel sicher, dass alle Zustände nach dem Abbruch bereinigt wurden, wie z.B. das ordnungsgemäße Zurücksetzen der HAL-Pins. Ein Beispiel finden Sie unter configs/sim/axis/remap/rack-toolchange.

Beachten Sie, dass das Beenden eines remapped Codes durch Rückgabe von INTERP\_ERROR aus dem Epilog (siehe vorheriger Abschnitt) auch den Aufruf der Prozedur on\_abort bewirkt.

# 9.6.5.9 Fehlerbehandlung: Fehlschlagen einer NGC-Prozedur mit neu zugeordnetem Code

Wenn Sie in Ihrer Handler-Prozedur feststellen, dass eine Fehlerbedingung aufgetreten ist, verwenden Sie nicht M2, um Ihren Handler zu beenden - siehe oben:

Wenn die Anzeige einer Fehlermeldung und das Anhalten des aktuellen Programms ausreichen, verwenden Sie die Funktion (abort, <message>), um den Handler mit einer Fehlermeldung zu beenden. Beachten Sie, dass Sie nummerierte, benannte, INI- und HAL-Parameter im Text wie in diesem Beispiel ersetzen können (siehe auch tests/interp/abort-hot-comment/test.ngc):

```
o100 if [..] (some error condition)
      (abort, Bad Things! p42=#42 q=#<q> INI=#<_ini[a]x> pin=#<_hal[component.pin])
o100 endif</pre>
```

### Anmerkung

Die Erweiterung der INI- und HAL-Variablen ist optional und kann in der Datei INI deaktiviert werden.

Wenn eine feiner abgestufte Wiederherstellungsmaßnahme erforderlich ist, verwenden Sie die im vorherigen Beispiel beschriebene Redewendung:

- Definieren Sie eine Epilog-Funktion, auch wenn es nur darum geht, eine Fehlerbedingung zu signalisieren,
- übergeben Sie einen negativen Wert vom Handler, um den Fehler zu signalisieren,
- überprüfen Sie den Rückgabewert in der Epilog-Funktion,
- ergreifen Sie alle erforderlichen Wiederherstellungsmaßnahmen,
- Geben Sie die Fehlermeldungszeichenfolge aus dem Handler zurück, der die Interpreterfehlermeldung festlegt und das Programm abbricht (ähnlich wie abort, message=).

Diese Fehlermeldung wird in der Benutzeroberfläche angezeigt, und wenn INTERP\_ERROR zurückgegeben wird, dann wird dieser Fehler wie jeder andere Laufzeitfehler behandelt.

Beachten Sie, dass sowohl (abort, `\_msg\_)` als auch die Rückgabe von INTERP\_ERROR aus einem Epilog dazu führt, dass ein ON\_ABORT-Handler aufgerufen wird, falls er definiert ist (siehe vorheriger Abschnitt).

# 9.6.6 Remapping other existing codes:

### 9.6.6.1 Automatische Gangwahl durch remapping von S (Spindeldrehzahl einstellen)

Ein möglicher Verwendungszweck für einen umprogrammierten S-Code wäre die "automatische Gangwahl" in Abhängigkeit von der Geschwindigkeit. Bei der Neueinstellung würde man prüfen, ob die gewünschte Geschwindigkeit mit der aktuellen Gangeinstellung erreicht werden kann, und andernfalls entsprechend schalten.

### 9.6.6.2 Adjusting the behavior of M0, M1

Ein Anwendungsfall für die Neuzuordnung von M0/M1 wäre die Anpassung des Verhaltens des vorhandenen Codes. So könnte es beispielsweise wünschenswert sein, Spindel, Nebel und Flutung während einer M0- oder M1-Programmunterbrechung auszuschalten und diese Einstellungen bei der Wiederaufnahme des Programms wieder einzuschalten.

Für ein vollständiges Beispiel, das genau das tut, siehe configs/sim/axis/remap/extend-builtins/, das M1 wie oben beschrieben anpasst.

### 9.6.6.3 Adjusting the behavior of M7, M8, M9

An example for remapping the built in behavior of M7/M8/M9 is the option to pass optional arguments like a P word for more complex coolant control (eg through tool vs external coolant flow).

See configs/sim/axis/remap/extend-builtins/, for an example of such an extension of the built in behavior for M7,M8 and M9.
# 9.6.7 Neue G-Code-Zyklen erstellen

Ein G-Code-Zyklus, wie hier verwendet, soll sich wie folgt verhalten:

- Beim ersten Aufruf werden die zugehörigen Wörter gesammelt und der G-Code-Zyklus wird ausgeführt.
- Wenn nachfolgende Zeilen nur Parameterwörter fortführen, die für diesen Code gelten, aber keinen neuen G-Code, wird der vorherige G-Code mit entsprechend geänderten Parametern erneut ausgeführt.

Ein Beispiel: Angenommen, Sie haben G84.3 als remapped G-code cycle mit dem folgenden INI-Segment definiert (siehe here für eine detaillierte Beschreibung von cycle\_prolog und cycle\_epilog):

```
[RS274NGC]
# Ein Zyklus mit einem 0-Wort-Verfahren: G84.3 <X- Y- Z- Q- P->
REMAP=G84.3 argspec=xyzabcuvwpr prolog=cycle_prolog ngc=g843 epilog=cycle_epilog modalgroup ←
=1
```

Ausführen der folgenden Zeilen:

```
g17
(1) g84.3 x1 y2 z3 r1
(2) x3 y4 p2
(3) x6 y7 z5
(4) G80
```

bewirkt Folgendes (beachten Sie, dass "R" klebrig ist und "Z" klebrig ist, da die Ebene "XY" ist):

- 1. g843.ngc wird mit den Worten x=1, y=2, z=3, r=1 aufgerufen
- 2. g843.ngc wird mit den Worten x=3, y=4, z=3, p=2, r=1 aufgerufen
- 3. g843.ngc wird mit den Worten x=6, y=7, z=3, r=1 aufgerufen
- 4. Der G84.3-Zyklus wird abgebrochen.

Neben der Erstellung neuer Zyklen bietet dies eine einfache Methode, um bestehende G-Codes, die sich nicht als Zyklen verhalten, neu zu verpacken. Zum Beispiel verhält sich der Code "G33.1" (Rigid Tapping) nicht wie ein Zyklus. Mit einem solchen Wrapper kann leicht ein neuer Code erstellt werden, der G33.1 verwendet, sich aber wie ein Zyklus verhält.

Unter "configs/sim/axis/remap/cycle" finden Sie ein vollständiges Beispiel für diese Funktion. Es enthält zwei Zyklen, einen mit einer NGC-Prozedur wie oben, und ein Zyklusbeispiel, das nur Python verwendet.

# 9.6.8 Embedded Python konfigurieren

Das Python-Plugin dient sowohl als Interpreter als auch als Task, wenn es so konfiguriert ist, und hat daher seinen eigenen Abschnitt PYTHON in der INI-Datei.

## 9.6.8.1 Python plugin : INI-Datei-Konfiguration

[PYTHON]

#### **TOPLEVEL =** *<***Dateiname***>*

Dateiname des anfänglichen Python-Skripts, das beim Starten ausgeführt wird. Dieses Skript ist für die Einrichtung der Paketnamensstruktur verantwortlich, siehe unten.

#### **PATH\_PREPEND =** *<Verzeichnis>*

Dieses Verzeichnis dem PYTHON\_PATH voranstellen. Eine sich wiederholende Gruppe.

#### **PATH\_APPEND =** *<Verzeichnis>*

Dieses Verzeichnis an PYTHON\_PATH anhängen. Eine sich wiederholende Gruppe.

#### LOG\_LEVEL = <*Ganzzahl*>

Protokollierungsstufe für Plugin-bezogene Aktionen. Erhöhen Sie diesen Wert, wenn Sie Probleme vermuten. Kann sehr ausführlich sein.

#### $\mathsf{RELOAD\_ON\_CHANGE} = [0|1]$

Lädt das *TOPLEVEL*-Skript neu, wenn die Datei geändert wurde. Praktisch für die Fehlersuche, verursacht aber derzeit einen gewissen Laufzeit-Overhead. Schalten Sie dies für Produktionskonfigurationen aus.

#### 9.6.8.2 Ausführen von Python-Anweisungen vom Interpreter

Für die Ad-hoc-Ausführung von Befehlen wurde der Python *hot comment* hinzugefügt. Die Python-Ausgabe geht standardmäßig nach stdout, so dass Sie LinuxCNC aus einem Terminal-Fenster starten müssen, um die Ergebnisse zu sehen, zum Beispiel im MDI-Fenster:

;py,print(2\*3)

Note that the interpreter instance is available here as this, so you could also run:

```
;py,print(this.tool_table[0].toolno)
```

Here is an approach to use an O word subroutine to read a preference file entry and add it as a Gcode parameter.

```
(filename myofile.ngc)
o<myofile> sub
;py,from interpreter import *
;py,import os
;py,from qtvcp.lib.preferences import Access
; find and print the preference file path
;py,CONFPATH = os.environ.get('CONFIG_DIR', '/dev/null')
; adjust for your preference file name
;py,PREFFILE = os.path.join(CONFPATH,'qtdragon.pref')
;py,print(PREFFILE)
; get an preference instance
;py,Pref = Access(PREFFILE)
; load a preference and print it
;py,this.params['toolToLoad']=Pref.getpref('Tool to load', 0, int,'CUSTOM FORM ENTRIES')
;py,print('Tool to load->:',this.params['toolToLoad'])
; return the value
o<myofile> endsub [#<toolToLoad>]
M2
```

# 9.6.9 Programmierung von Embedded Python im RS274NGC Interpreter

#### 9.6.9.1 Der Python-Plugin-Namensraum

Es wird erwartet, dass der Namespace wie folgt angelegt wird:

#### owort

Alle Aufrufe in diesem Modul sind Kandidaten für Python O-Word-Prozeduren. Beachten Sie, dass das Python oword Modul **vor** dem Testen auf eine NGC-Prozedur mit dem gleichen Namen überprüft wird - es werden Namen in oword gegenüber NGC-Dateien mit demselben Basisnamen priorisiert.

#### remap

Die in einer argspec *prolog, epilog* oder *python* Option referenzierten Python-Callables werden hier erwartet.

#### namedparams

Die Python-Funktionen in diesem Modul erweitern oder definieren den Namensraum der vordefinierten benannten Parameter, siehe adding predefined parameters.

#### 9.6.9.2 Der Interpreter aus der Sicht von Python

Der Interpreter ist eine bestehende C++-Klasse ("Interp"), die in "src/emc/rs274ngc" definiert ist. Konzeptionell sind alle oword.<function> und remap.<function> Python-Aufrufe Methoden dieser Interp-Klasse, obwohl es keine explizite Python-Definition dieser Klasse gibt (es handelt sich um eine *Boost.Python*-Wrapper-Instanz) und daher den ersten Parameter self erhalten, der für den Zugriff auf Interna verwendet werden kann.

#### 9.6.9.3 Die Interpreterfunktionen \_\_init\_\_ und \_\_delete\_\_

Wenn das Modul TOPLEVEL eine Funktion \_\_init\_\_ definiert, wird diese aufgerufen, sobald der Interpreter vollständig konfiguriert ist (INI-Datei gelesen und Zustand mit dem Weltmodell synchronisiert).

Wenn das Modul TOPLEVEL eine Funktion <u>delete</u> definiert, wird sie einmal aufgerufen, bevor der Interpreter heruntergefahren wird und nachdem die persistenten Parameter in der PARAMETER\_FILE gespeichert worden sind.

Hinweis\_Zur Zeit funktioniert der \_\_delete\_\_-Handler nicht für Interpreter-Instanzen, die durch den Import des gcode-Moduls erzeugt wurden. Wenn Sie dort eine gleichwertige Funktionalität benötigen (was ziemlich unwahrscheinlich ist), ziehen Sie bitte das Python-Modul atexit in Betracht.

```
# Dies würde im Modul TOPLEVEL definiert werden.
```

```
def __init__(self):
    # fügen Sie hier eine einmalige Initialisierung hinzu
    if self.task:
    # dies ist die Milltask-Instanz von interp
    pass
    else:
    # dies ist eine Nicht-Milltask-Instanz von interp
        pass
def __delete__(self):
    # hier alle Aufräum-/Zustandssicherungsaktionen hinzufügen
    if self.task: # wie oben
    pass
    else:
        pass
```

Diese Funktion kann verwendet werden, um alle Python-seitigen Attribute zu initialisieren, die später benötigt werden könnten, z.B. in remap- oder O-word-Funktionen, und um einen Zustand zu speichern oder wiederherzustellen, der über das hinausgeht, was PARAMETER\_FILE bietet.

Wenn es Einrichtungs- oder Aufräumaktionen gibt, die nur in der milltask-Interpreter-Instanz stattfinden sollen (im Gegensatz zu der Interpreter-Instanz, die im gcode-Python-Modul sitzt und der Vorschau/Fortschrittsanzeige dient, aber sonst nichts), kann dies durch evaluating self.task getestet werden.

Ein Beispiel für die Verwendung von \_\_init\_\_ und \_\_delete\_\_ findet sich in configs/sim/axis/remap/cyc<sup>-</sup> das Attribute initialisiert, die für die Handhabung von Zyklen in ncfiles/remap\_lib/python-stdglue/stdg benötigt werden (und in configs/sim/axis/remap/cycle/python/remap.py importiert wurde).

### 9.6.9.4 Aufrufkonventionen: NGC zu Python

Python-Code wird in den folgenden Situationen von NGC aufgerufen:

- bei normaler programmausführung:
  - wenn ein O-Wort-Aufruf wie O<proc> call ausgeführt wird und der Name oword.proc definiert und aufrufbar ist
  - when a comment like ;py,<Python statement> is executed.
  - during execution of a remapped code: any prolog=, python= and epilog= handlers.

#### Aufruf von O-Wort-Python-Unterroutinen

Argumente:

#### self

Die Interpreter-Instanz.

#### \*args

Die Liste der tatsächlichen Positionsparameter. Da die Anzahl der aktuellen Parameter variieren kann, ist es am besten, diese Art der Deklaration zu verwenden:

```
# dies würde im oword-Modul definiert werden
def mysub(self, *args):
    print("number of parameters passed:", len(args))
    for a in args:
        print(a)
```

**Rückgabewerte von O-Wort-Python-Unterroutinen** Genauso wie NGC-Prozeduren Werte zurückgeben können, tun dies auch O-Word-Python-Unterprogramme. Von ihnen wird erwartet, dass sie entweder zurückgeben

- keinen Wert (keine "Return"-Anweisung oder der Wert "None"),
- ein Gleitkomma- (engl. float) oder Ganzzahl (engl. int(eger))-Wert,
- eine Zeichenkette, etwa *Dies ist eine Fehlermeldung, brechen Sie das Programm ab*. Funktioniert wie (abort, msg).

Jeder andere Rückgabewerttyp löst eine Python-Ausnahme aus.

In einer aufrufenden NGC-Umgebung sind die folgenden vordefinierten benannten Parameter verfügbar:

#### #<value>

Wert, der von der zuletzt aufgerufenen Prozedur zurückgegeben wurde. Beim Start auf 0.0 initialisiert. Wird in Interp als self.return\_value (float) angezeigt.

#### #<value\_returned>

Zeigt an, dass die zuletzt aufgerufene Prozedur return oder endsub mit einem expliziten Wert zurückgegeben hat. 1.0 wenn wahr. Wird bei jedem Aufruf auf 0.0 gesetzt. Ausgesetzt in Interp war self.value\_returned (int).

Siehe auch tests/interp/value-returned für ein Beispiel.

#### Aufrufkonventionen für prolog=- und epilog=-Unterroutinen Argumente sind:

#### self

Die Interpreter-Instanz.

#### words

Schlüsselwort-Parameter-Wörterbuch. Wenn ein argspec vorhanden war, werden die Wörter entsprechend aus dem aktuellen Block gesammelt und der Einfachheit halber an das Wörterbuch übergeben (die Wörter könnten auch direkt aus dem aufrufenden Block geholt werden, aber das erfordert mehr Wissen über die Interpreter-Interna). Wenn kein argspec übergeben wurde oder nur optionale Werte angegeben wurden und keiner dieser Werte im aufrufenden Block vorhanden war, ist dieses dict leer. Wortnamen werden in Kleinbuchstaben umgewandelt.

Beispielaufruf:

```
def minimal_prolog(self, **words): # in remap module
    print(len(words)," words passed")
    for w in words:
        print("%s: %s" % (w, words[w]))
    if words['p'] < 78: # NB: could raise an exception if p were optional
        return "failing miserably"
    return INTERP_OK</pre>
```

Rückgabewerte:

#### INTERP\_OK

Gibt dies bei Erfolg zurück. Sie müssen dies aus "Interpreter" importieren.

#### Text einer Nachricht

Die Rückgabe einer Zeichenkette von einem Handler bedeutet *dies ist eine Fehlermeldung, breche das Programm ab.* Funktioniert wie (abort, *msg*).

#### Aufrufkonventionen für python=-Unterroutinen Argumente sind:

#### self

Die Interpreter-Instanz.

#### words

Schlüsselwort-Parameter-Wörterbuch. Dasselbe kwargs-Wörterbuch wie Prologs und Epilogs (siehe oben).

Das minimale *python*=-Funktionsbeispiel:

```
def useless(self, **words): # in remap module
    return INTERP_OK
```

Rückgabewerte:

#### INTERP\_OK

Bei Erfolg wird dies zurückgegeben

#### Text einer Nachricht

Die Rückgabe einer Zeichenkette von einem Handler bedeutet *dies ist eine Fehlermeldung, breche das Programm ab.* Funktioniert wie (abort, *msg*).

Wenn der Handler eine "Queuebuster-Operation" (Werkzeugwechsel, Messtaster, HAL-Pin-Lesen) ausführen muss, dann soll er die Ausführung mit der folgenden Anweisung unterbrechen:

#### yield INTERP\_EXECUTE\_FINISH

Dies signalisiert task, das Weiterlesen zu stoppen, alle Operationen in der Warteschlange auszuführen, die Operation "queue-buster" auszuführen, den Zustand des Interpreters mit dem Zustand der Maschine zu synchronisieren und dann dem Interpreter zu signalisieren, fortzufahren. An diesem Punkt wird die Funktion an der Anweisung nach der Anweisung "yield ..`" fortgesetzt.

**Umgang mit Queue-Buster: Sonde, Werkzeugwechsel und Warten auf einen HAL-Pin** Queue-Buster unterbrechen eine Prozedur an dem Punkt, an dem eine solche Operation aufgerufen wird, so dass die Prozedur nach dem Interpreter synch() neu gestartet werden muss. Wenn dies geschieht, muss die Prozedur wissen, ob sie neu gestartet wurde und wo sie fortfahren soll. Die Python-Generator-Methode wird verwendet, um den Neustart einer Prozedur zu bewältigen.

Dies zeigt die Fortsetzung des Anrufs mit einem einzigen Ausgangspunkt:

```
def read_pin(self,*args):
    # 5 Sekunden warten, bis Digital-Eingang 00 auf High geht
    emccanon.WAIT(0,1,2,5.0)
    # übergebe die Kontrolle nach der Ausführung des Queue Busters:
    yield INTERP_EXECUTE_FINISH
    # Post-sync()-Ausführung wird hier fortgesetzt:
    pin_status = emccanon.GET_EXTERNAL_DIGITAL_INPUT(0,0);
    print("pin status=",pin_status)
```

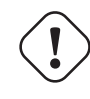

#### Warnung

Die Funktion *yield* ist anfällig. Die folgenden Einschränkungen gelten für die Verwendung von *yield INTERP\_EXECUTE\_FINISH*:

- Python-Code, der ein *yield INTERP\_EXECUTE\_FINISH* ausführt, muss Teil einer Remap-Prozedur sein. Yield funktioniert nicht in einer Python-O-word-Prozedur.
- Eine Python-Remap-Subroutine, welche die Anweisung *yield INTERP\_EXECUTE\_FINISH* enthält, darf keinen Wert zurückgeben, wie dies bei normalen Python-Yield-Anweisungen der Fall ist.
- Code, der einem Yield folgt, darf den Interpreter nicht rekursiv aufrufen, wie bei self.execute("<mdi command>"). Dies ist eine architektonische Einschränkung des Interpreters und kann nicht ohne ein größeres Redesign behoben werden.

#### 9.6.9.5 Aufrufkonventionen: Python zu NGC

NGC-Code wird von Python ausgeführt, wenn

- die Methode self.execute(<NGC-Code>[,<Zeilennummer>]) ausgeführt wird, oder
- Wenn bei der Ausführung eines neu zugeordneten Codes eine prolog=-Funktion definiert ist, wird die in ngc= angegebene NGC-Prozedur unmittelbar danach ausgeführt.

Der Prolog-Handler ruft den Handler nicht auf, sondern bereitet dessen Aufrufumgebung vor, indem er z. B. vordefinierte lokale Parameter einrichtet.

**Einfügen von Parametern in einen Prolog und Abrufen von Parametern in einem Epilog** Konzeptionell werden ein Prolog und ein Epilog auf der gleichen Aufrufebene wie die O-Wort-Prozedur ausgeführt, d. h. nach dem Aufbau des Unterprogrammaufrufs und vor dem Ende des Unterprogramms oder der Rückkehr.

Das bedeutet, dass jede lokale Variable, die in einem Prolog erstellt wird, eine lokale Variable in der O-Wort-Prozedur ist, und dass alle lokalen Variablen, die in der O-Wort-Prozedur erstellt werden, immer noch zugänglich sind, wenn der Epilog ausgeführt wird.

Das Array "self.params" dient zum Lesen und Setzen von nummerierten und benannten Parametern. Wenn ein benannter Parameter mit \_ (Unterstrich) beginnt, wird angenommen, dass er ein globaler Parameter ist; wenn nicht, ist er lokal für die aufrufende Prozedur. Auch nummerierte Parameter im Bereich 1..30 werden wie lokale Variablen behandelt; ihre ursprünglichen Werte werden bei Return/Endsub einer O-Wort-Prozedur wiederhergestellt.

Hier ist ein Beispiel für umgewandelten Code, der das Einfügen und Extrahieren von Parametern in/aus der O-Wort-Prozedur demonstriert:

REMAP=m300 prolog=insert\_param ngc=testparam epilog=retrieve\_param modalgroup=10

```
def insert param(self, **words): # in the remap module
    print("insert_param call level=",self.call_level)
    self.params["myname"] = 123
    self.params[1] = 345
    self.params[2] = 678
    return INTERP OK
def retrieve param(self, **words):
    print("retrieve param call level=",self.call level)
    print("#1=", self.params[1])
print("#2=", self.params[2])
    try:
        print("result=", self.params["result"])
    except Exception,e:
  return "testparam forgot to assign #<result>"
    return INTERP OK
o<testparam> sub
(debug, call_level=#<_call_level> myname=#<myname>)
; try commenting out the next line and run again
#<result> = [#<myname> * 3]
#1 = [#1 * 5]
#2 = [#2 * 3]
o<testparam> endsub
```

Die Funktion self.params() gibt eine Liste aller derzeit definierten Variablennamen zurück. Da myname lokal ist, verschwindet es nach Beendigung des Epilogs.

Aufruf des Interpreters aus Python Sie können den Interpreter aus dem Python-Code wie folgt rekursiv aufrufen:

```
self.execute(<NGC code>[,<line number>])
```

Beispiele:

m2

```
self.execute("G1 X%f Y%f" % (x,y))
self.execute("0 <myprocedure> call", currentline)
```

564 / 1392

Sie sollten prüfen, ob der Rückgabewert < INTERP\_MIN\_ERROR ist. Wenn Sie viele execute()-Anweisungen verwenden, ist es wahrscheinlich einfacher, eine InterpreterException wie unten beschrieben abzufangen.

CAUTION:

Die im vorherigen Abschnitt beschriebene Methode zum Einfügen/Abrufen von Parametern funktioniert in diesem Fall nicht. Sie ist gut genug für

- die Ausführung einfacher NGC-Befehle oder eines Prozeduraufrufs und
- fortgeschrittene Selbstbeobachtung (engl. introspektion) des Verfahrens und
- Die Übergabe von lokalen benannten Parametern ist nicht erforderlich.

Die Funktion des rekursiven Aufrufs ist anfällig für Störungen.

**Interpreter-Ausnahme während execute()** wenn interpreter.throw\_exceptions ungleich Null ist (Standardwert 1) und self.execute() einen Fehler zurückgibt, wird die Ausnahme InterpreterException ausgelöst. InterpreterException hat die folgenden Attribute:

#### Zeilennummer

wo der Fehler aufgetreten ist

#### zeilen\_text

die NGC-Anweisung, die den Fehler verursacht

#### Fehlermeldung

die Fehlermeldung des Interpreters

Fehler können auf die folgende Python-Weise abgefangen werden:

```
import interpreter
interpreter.throw_exceptions = 1
...
try:
    self.execute("G3456") # raise InterpreterException
except InterpreterException,e:
    msg = "%d: '%s' - %s" % (e.line_number,e.line_text, e.error_message)
    return msg # ersetzt regulär ausgegebene Fehlermeldung
```

Canon Die Kanonebene besteht praktisch nur aus freien Funktionen. Beispiel:

```
import emccanon
def example(self,*args):
    ....
emccanon.STRAIGHT_TRAVERSE(line,x0,y0,z0,0,0,0,0,0,0,0)
emccanon.STRAIGHT_FEED(line,x1,y1,z1,0,0,0,0,0,0)
...
return INTERP_0K
```

Die eigentlichen Kanon-Funktionen sind in src/emc/nml\_intf/canon.hh deklariert und in src/emc/task/er implementiert. Die Implementierung der Python-Funktionen ist in src/emc/rs274ncg/canonmodule.cc zu finden.

#### 9.6.9.6 Eingebaute Module

Die folgenden Module sind bereits integriert:

interpreter

Legt Interna der Interp-Klasse offen. Siehe src/emc/rs274ngc/interpmodule.cc, und den tests/rema Regressionstest.

emccanon

Legt die meisten Aufrufe von src/emc/task/emccanon.cc offen.

# 9.6.10 Hinzufügen vordefinierter benannter Parameter

Der Interpreter verfügt über eine Reihe von vordefinierten benannten Parametern für den Zugriff auf den internen Status auf NGC-Sprachebene. Diese Parameter sind schreibgeschützt und global und können daher nicht zugewiesen werden.

Zusätzliche Parameter können durch die Definition einer Funktion im Modul namedparams hinzugefügt werden. Der Name der Funktion definiert den Namen des neuen vordefinierten benannten Parameters, der nun in beliebigen Ausdrücken referenziert werden kann.

Um einen benannten Parameter hinzuzufügen oder neu zu definieren:

- Ein Modul namedparams hinzufügen, damit es vom Interpreter gefunden werden kann,
- neue Parameter durch Funktionen definieren (siehe unten). Diese Funktionen erhalten self (die Interpreterinstanz) als Parameter und können so auf beliebige Zustände zugreifen. Beliebige Python-Fähigkeiten können verwendet werden, um einen Wert zurückzugeben.
- Importieren Sie dieses Modul aus dem TOPLEVEL-Skript.

```
# namedparams.py
# trivial example
def _pi(self):
    return 3.1415926535
```

#<Umfang> = [2 \* #<Radius> \* #<\_pi>]

Von den Funktionen in namedparams.py wird erwartet, dass sie einen float- oder int-Wert zurückgeben. Wenn ein String zurückgegeben wird, dann wird eine Fehlermeldung des Interpreters gesetzt und die Ausführung abgebrochen.

Es werden nur Funktionen mit führendem Unterstrich als Parameter hinzugefügt, da dies die RS274NGC-Konvention für Globals ist.

Es ist möglich, einen vorhandenen vordefinierten Parameter umzudefinieren, indem eine Python-Funktion gleichen Namens zum Modul namedparams hinzugefügt wird. In diesem Fall wird beim Starten eine Warnung ausgegeben.

Das obige Beispiel ist zwar nicht sonderlich nützlich, aber beachten Sie, dass so ziemlich der gesamte interne Zustand des Interpreters von Python aus zugänglich ist, so dass beliebige Prädikate auf diese Weise definiert werden können. Für ein etwas fortgeschritteneres Beispiel, siehe tests/remap/predefined-

# 9.6.11 Standardmäßige Glue (Programmierer-Slang für verbindende)-Routinen

Da viele Mapping-Aufgaben sehr ähnlich sind, habe ich begonnen, funktionierende Prolog- und Epilog-Routinen in einem einzigen Python-Modul zu sammeln. Diese sind derzeit in *ncfiles/remap\_lib/python-stdglue/stdglue.py* zu finden und bieten die folgenden Routinen:

# 9.6.11.1 T: prepare\_prolog und prepare\_epilog

Diese verpacken ein NGC-Verfahren für Tx Tool Prepare.

**Aktionen von prepare\_prolog** Die folgenden Parameter werden für das NGC-Verfahren sichtbar gemacht:

- #<tool> der Parameter des T-Wortes
- #<pocket> die entsprechende Tasche

Wenn die Werkzeugnummer Null angefordert wird (d.h. Werkzeug entladen), wird die entsprechende Tasche als -1 übergeben.

Es ist ein Fehler, wenn:

- Keine Werkzeugnummer als T-Parameter angegeben ist,
- das Werkzeug nicht in der Werkzeugtabelle gefunden werden kann.

Beachten Sie, dass Werkzeug und Platznummer identisch sind und die Platznummer aus der Werkzeugtabelle ignoriert wird, wenn Sie nicht den Parameter [EMCI0] RANDOM\_TOOLCHANGER=1 setzen. Dies ist derzeit eine Einschränkung.

Aktionen von prepare\_epilog

- Von der NGC-Prozedur wird erwartet, dass sie einen positiven Wert zurückgibt, andernfalls wird eine Fehlermeldung mit dem Rückgabewert ausgegeben und der Interpreter bricht ab.
- Wenn die NGC-Prozedur den T-Befehl ausführt (der sich dann auf das eingebaute T-Verhalten bezieht), wird keine weitere Aktion ausgeführt. Dies kann z. B. genutzt werden, um das eingebaute Verhalten minimal anzupassen, indem man ihm einige andere Anweisungen voran- oder nachstellt.
- Andernfalls werden die Parameter #<tool> und #<pocket> aus dem Parameterraum des Unterprogramms extrahiert. Das bedeutet, dass die NGC-Prozedur diese Werte ändern könnte, und der Epilog berücksichtigt die geänderten Werte.
- Dann wird der Canon-Befehl SELECT\_TOOL(#<tool>) ausgeführt.

#### 9.6.11.2 M6: change\_prolog und change\_epilog

Diese schließen ein NGC-Verfahren für den M6-Werkzeugwechsel ein.

Aktionen von change\_prolog

- Wenn es keinen vorhergehenden T-Befehl gab, der die Auswahl einer Tasche zur Folge hatte, bricht der Prolog mit einer Fehlermeldung ab.
- Wenn die Fräserradiuskompensation eingeschaltet ist, bricht der Prolog mit einer Fehlermeldung ab.

Anschließend werden die folgenden Parameter in das NGC-Verfahren exportiert:

- #<tool\_in\_spindle> : die Werkzeugnummer des aktuell geladenen Werkzeugs
- #<selected\_tool> : die Nummer des ausgewählten Werkzeugs
- #<selected\_pocket> : der Index der Werkzeugdaten des ausgewählten Werkzeugs

Aktionen von +change\_epilog

- Von der NGC-Prozedur wird erwartet, dass sie einen positiven Wert zurückgibt, andernfalls wird eine Fehlermeldung mit dem Rückgabewert ausgegeben und der Interpreter bricht ab.
- Wenn die NGC-Prozedur den M6-Befehl ausführt (der sich dann auf das eingebaute M6-Verhalten bezieht), wird keine weitere Aktion ausgeführt. Dies kann z. B. genutzt werden, um das eingebaute Verhalten minimal anzupassen, indem man ihm einige andere Anweisungen voran- oder nachstellt.
- Andernfalls wird der Parameter #<selected\_pocket> aus dem Parameterraum des Unterprogramms extrahiert und verwendet, um die Variable current\_pocket des Interpreters zu setzen. Auch hier kann die Prozedur diesen Wert ändern, und der Epilog berücksichtigt den geänderten Wert.
- Dann wird der Canon-Befehl CHANGE\_TOOL (#<selected\_pocket>) ausgeführt.
- Die neuen Werkzeugparameter (Versatz, Durchmesser usw.) werden eingestellt.

### 9.6.11.3 G-Code-Zyklen: cycle\_prolog und cycle\_epilog

Diese umhüllen eine NGC-Prozedur, so dass sie als Zyklus fungieren kann, was bedeutet, dass der Bewegungscode nach Abschluss der Ausführung erhalten bleibt. Wenn die nächste Zeile nur Parameterwörter enthält (z. B. neue X- und Y-Werte), wird der Code erneut ausgeführt, wobei die neuen Parameterwörter in die Menge der beim ersten Aufruf angegebenen Parameter eingefügt werden.

Diese Routinen sind so konzipiert, dass sie in Verbindung mit einem argspec=<words>-Parameter arbeiten. Dies ist zwar einfach zu verwenden, aber in einem realistischen Szenario würden Sie argspec vermeiden und den Block manuell gründlicher untersuchen, um bessere Fehlermeldungen zu erhalten.

Der Vorschlag für argspec lautet wie folgt:

```
REMAP=G<somecode> argspec=xyzabcuvwqplr prolog=cycle_prolog ngc=<ngc procedure> epilog= ↔
    cycle_epilog modalgroup=1
```

Auf diese Weise kann cycle\_prolog die Kompatibilität der im Block angegebenen Achsenwörter ermitteln (siehe unten).

Aktionen von cycle\_prolog

- Ermitteln Sie, ob die vom aktuellen Block übergebenen Wörter die unter Canned Cycle Errors genannten Bedingungen erfüllen.
  - Exportiert die Achsenwörter als <x>, #<y> usw.; schlägt fehl, wenn Achsenwörter aus verschiedenen Gruppen (XYZ) (UVW) zusammen verwendet werden oder eines von (ABC) angegeben wird.
  - Exportiere *L* als #<l>; Standardwert ist 1, wenn nicht angegeben.
  - Exportiere *P* als #; scheitere, wenn p kleiner als 0.
  - Exportiere *R* als #<r>; scheitert, wenn r nicht gegeben ist, oder kleiner gleich 0, wenn gegeben.
  - Fehler, wenn die Vorschubrate null ist oder der inverse Zeitvorschub oder die Fräserkompensation eingeschaltet ist.
- Feststellen, ob dies der erste Aufruf eines Zyklus-G-Codes ist, falls ja:
  - Fügen Sie die (gemäß argspec) übergebenen Wörter zu einem Satz von Sticky-Parametern hinzu, der über mehrere Aufrufe hinweg beibehalten wird.
- Wenn nicht (eine Fortsetzungszeile mit neuen Parametern), dann
  - die übergebenen Wörter in den bestehenden Satz von Sticky-Parametern einfügen.

• Exportieren Sie den Satz der Sticky-Parameter in das NGC-Verfahren.

Aktionen von cycle\_epilog

- Feststellen, ob der aktuelle Code tatsächlich ein Zyklus war, wenn ja, dann
  - den aktuellen Bewegungsmodus beibehalten, so dass eine Fortsetzungszeile ohne Bewegungscode denselben Bewegungscode ausführt.

#### **9.6.11.4** S (Geschwindigkeit einstellen) : setspeed\_prolog und setspeed\_epilog

TBD

### 9.6.11.5 F (Vorschub einstellen) : setfeed\_prolog und setfeed\_epilog

TBD

### 9.6.11.6 M61 Werkzeugnummer einstellen: settool\_prolog und settool\_epilog

TBD

# 9.6.12 Remaped Code Ausführung

#### 9.6.12.1 NGC-Prozeduraufrufumgebung bei Remaps

Normalerweise wird eine O-Wort-Prozedur mit Positionsparametern aufgerufen. Dieses Schema ist sehr einschränkend, insbesondere wenn optionale Parameter vorhanden sind. Daher wurde die Aufrufkonvention erweitert, um etwas zu verwenden, das dem Python-Modell für Schlüsselwortargumente sehr ähnlich ist.

Siehe LINKTO G-Code/Main Subroutinen: sub, endsub, return, call.

#### 9.6.12.2 Verschachtelte remapped Codes

Neu zugeordnete Codes können wie Prozeduraufrufe verschachtelt werden, d. h. ein neu zugeordneter Code, dessen NGC-Prozedur auf einen anderen neu zugeordneten Code verweist, wird korrekt ausgeführt.

Die maximale Verschachtelungsebene, die neu zugeordnet werden kann, beträgt derzeit 10.

#### 9.6.12.3 Laufende Nummer bei Remaps

Sequenznummern werden wie bei O-Wort-Aufrufen propagiert und wiederhergestellt. Siehe tests/remap/n für den Regressionstest, der die Verfolgung der Sequenznummer bei verschachtelten Remaps drei Ebenen tief zeigt.

### 9.6.12.4 Debugging-Flags

Die folgenden Flags sind für das Mapping und die Ausführung in Python relevant:

| EMC_DEBUG_OWORD      | 0×00002000 | verfolgt die Ausführung von   |
|----------------------|------------|-------------------------------|
|                      |            | O-Wort-Unterprogrammen        |
| EMC_DEBUG_REMAP      | 0×00004000 | verfolgt die Ausführung von   |
|                      |            | remap-bezogenem Code          |
| EMC_DEBUG_PYTHON     | 0×00008000 | Aufrufe für das Python-Plugin |
| EMC_DEBUG_NAMEDPARAM | 0×00010000 | Zugriff auf benannte          |
|                      |            | Parameter verfolgen           |
| EMC_DEBUG_USER1      | 0×10000000 | Benutzerdefiniert - nicht von |
|                      |            | LinuxCNC interpretiert        |
| EMC_DEBUG_USER2      | 0×2000000  | Benutzerdefiniert - nicht von |
|                      |            | LinuxCNC interpretiert        |

*oder* diese Flags in die ,[EMC]DEBUG'-Variable nach Bedarf. Eine aktuelle Liste der Debug-Flags finden Sie in *src/emc/nml\_intf/debugflags.h.* 

#### 9.6.12.5 Fehlersuche in eingebettetem Python-Code

Das Debuggen von eingebettetem Python-Code ist schwieriger als das Debuggen von normalen Python-Skripten, und es gibt nur ein begrenztes Angebot an Debuggern. Eine funktionierende Lösung auf Open-Source-Basis ist die Verwendung der Eclipse IDE und des PydDev Eclipse Plug-ins und seiner Remote-Debugging-Funktion.

Um diesen Ansatz zu verwenden:

- Installieren Sie Eclipse über das Ubuntu Software Center (wählen Sie die erste Option).
- Installieren Sie das PyDev-Plug-in von der Pydev Update Site.
- Richten Sie den LinuxCNC-Quellbaum als Eclipse-Projekt ein.
- Starten Sie den Pydev Debug Server in Eclipse.
- Stellen Sie sicher, dass der eingebettete Python-Code das Modul pydevd.py finden kann, das mit diesem Plugin geliefert wird es ist irgendwo tief im Eclipse-Installationsverzeichnis vergraben. Setzen Sie die Variable pydevd in der Datei util.py so, dass sie dieses Verzeichnis wiedergibt.
- Fügen Sie import pydevd zu Ihrem Python-Modul hinzu siehe Beispiel util.py und remap.py.
- Rufen Sie irgendwann pydevd.settrace() in Ihrem Modul auf, um sich mit dem Eclipse Python Debug Server zu verbinden - hier können Sie wie gewohnt Haltepunkte in Ihrem Code setzen, Variablen inspizieren, Schritte machen usw.

# Achtung

pydevd.settrace() blockiert die Ausführung, wenn Eclipse und der Pydev-Debug-Server nicht gestartet wurden.

Um die letzten beiden Schritte abzudecken: die o<pydevd>-Prozedur hilft, aus dem MDI-Modus in den Debugger zu gelangen. Siehe auch die Funktion call\_pydevd in util.py und ihre Verwendung in remap.involute, um einen Haltepunkt zu setzen.

Hier ist ein Bildschirmfoto von Eclipse/PyDevd beim Debuggen der obigen involute-Prozedur:

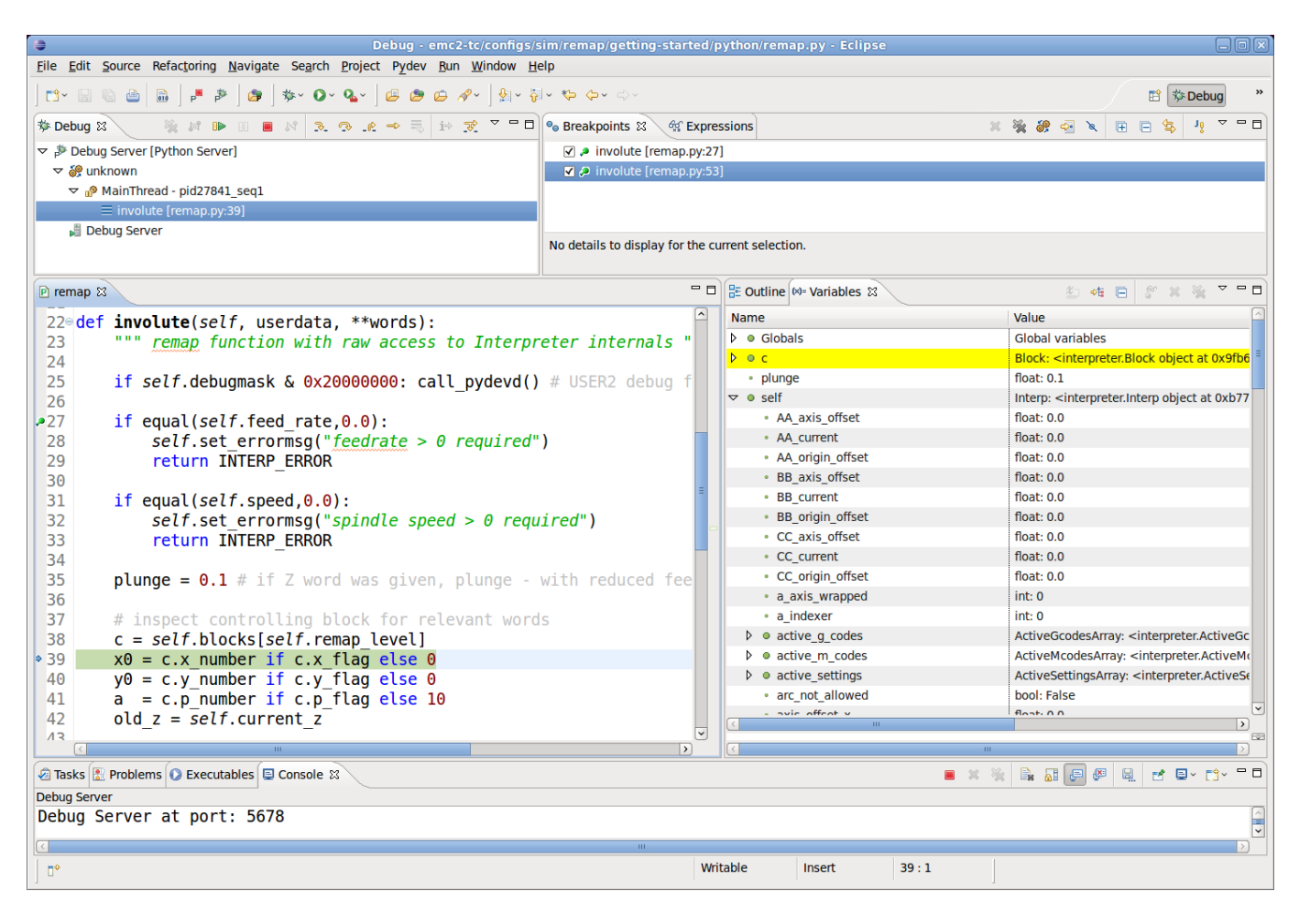

Siehe den Python-Code in configs/sim/axis/remap/getting-started/python für Details.

# 9.6.13 Achsenvorschau und geänderte Codeausführung

Für eine vollständige Vorschau des Werkzeugpfads eines umgewandelten Codes müssen einige Vorsichtsmaßnahmen getroffen werden. Um zu verstehen, was vor sich geht, lassen Sie uns den Vorschauund Ausführungsprozess überprüfen (dies betrifft den AXIS-Fall, aber andere sind ähnlich):

Zunächst ist zu beachten, dass es sich um **zwei** unabhängige Interpreter-Instanzen handelt:

- Ein Beispiel ist das Programm milltask, das ein Programm ausführt, wenn Sie die Schaltfläche "Start" drücken, und die Maschine tatsächlich in Bewegung setzt.
- Eine zweite Instanz in der Benutzeroberfläche, deren Hauptzweck es ist, die Werkzeugwegvorschau zu erzeugen. Diese Instanz "führt" ein Programm aus, sobald es geladen ist, führt aber keine Maschinenbewegungen aus.

Nehmen wir nun an, dass Ihr Neuzuordnungsverfahren einen G38-Tastvorgang enthält, z. B. als Teil eines Werkzeugwechsels mit automatischer Werkzeuglängenabtastung. Wenn der Messtaster fehlschlägt, wäre das eindeutig ein Fehler, und Sie würden eine Meldung anzeigen und das Programm abbrechen.

Wie sieht es nun mit der Vorschau dieses Verfahrens aus? Zum Zeitpunkt der Vorschau ist natürlich nicht bekannt, ob die Sondierung erfolgreich war oder fehlgeschlagen ist - aber Sie würden wahrscheinlich sehen wollen, wie groß die maximale Tiefe der Sondierung ist, und davon ausgehen, dass sie erfolgreich war und die Ausführung fortsetzen, um eine Vorschau weiterer Bewegungen zu erhalten. Außerdem macht es keinen Sinn, eine Meldung "Probe fehlgeschlagen" anzuzeigen und **während der Vorschau** abzubrechen.

Sie können dieses Problem lösen, indem Sie in Ihrer Prozedur testen, ob sie im Vorschau- oder Ausführungsmodus ausgeführt wird. Dies kann durch das Testen von #<\_task> predefined named parameter überprüft werden - es wird 1 während der tatsächlichen Ausführung und 0 während der Vorschau sein. Siehe *configs/sim/axis/remap/manual-toolchange-with-tool-length-switch/nc\_subroutines/manual\_change.n* für ein vollständiges Anwendungsbeispiel.

In Embedded Python kann die task-Instanz durch den Test *self.task* überprüft werden - dies wird in der milltask-Instanz 1 und in der/den preview-Instanz(en) 0 sein.

# 9.6.14 Neu zuordbare Codes

#### 9.6.14.1 Vorhandene Codes, die neu zugeordnet werden können

Der derzeitige Satz von **bestehenden** Codes, die neu definiert werden können, ist:

- Tx (Prepare)
- M6 (Werkzeug wechseln)
- M61 (Werkzeugnummer einstellen)
- M0 (ein laufendes Programm vorübergehend unterbrechen)
- M1 (vorübergehendes Anhalten eines laufenden Programms, wenn der optionale Stoppschalter eingeschaltet ist)
- M7 (activate coolant mist)
- M8 (activate coolant flood)
- M9 (deactivate coolant mist and flood)
- M60 (Paletten-Shuttles austauschen und dann ein laufendes Programm vorübergehend unterbrechen)
- M62 .. M65 (digital output control)
- M66 (wait on input)
- M67, M68 (analog output control)
- S (Spindeldrehzahl einstellen)
- F (Vorschub einstellen)

#### 9.6.14.2 Derzeit nicht zugewiesene M-Codes:

Derzeit nicht zugewiesene G-Codes (für remapping) müssen aus den leeren Bereichen der folgenden Tabellen ausgewählt werden. Alle aufgelisteten G-Codes sind bereits in der aktuellen Implementierung von LinuxCNC definiert und kann **nicht** verwendet werden, um neue G-Codes zu remappen. (Entwickler, die neue G-Codes zu LinuxCNC hinzufügen werden ermutigt, auch ihre neuen G-Codes zu diesen Tabellen hinzufügen.)

| #  | Gxx | Gxx.1 | Gxx.2 | Gxx.3 | Gxx.4 | Gxx.5 | Gxx.6 | Gxx.7 | Gxx.8 | Gxx.9 |
|----|-----|-------|-------|-------|-------|-------|-------|-------|-------|-------|
| 00 | G00 |       |       |       |       |       |       |       |       |       |
| 01 | G01 |       |       |       |       |       |       |       |       |       |
| 02 | G02 |       |       |       |       |       |       |       |       |       |
| 03 | G03 |       |       |       |       |       |       |       |       |       |
| 04 | G04 |       |       |       |       |       |       |       |       |       |
| 05 | G05 | G05.1 | G05.2 | G05.3 |       |       |       |       |       |       |
| 06 |     |       |       |       |       |       |       |       |       |       |
| 07 | G07 |       |       |       |       |       |       |       |       |       |
| 08 | G08 |       |       |       |       |       |       |       |       |       |
| 09 |     |       |       |       |       |       |       |       |       |       |

Tabelle 9.5: Tabelle der zugewiesenen G-Codes 00-09

Tabelle 9.6: Tabelle der zugewiesenen G-Codes 10-19

| #  | Gxx | Gxx.1 | Gxx.2 | Gxx.3 | Gxx.4 | Gxx.5 | Gxx.6 | Gxx.7 | Gxx.8 | Gxx.9 |
|----|-----|-------|-------|-------|-------|-------|-------|-------|-------|-------|
| 10 | G10 |       |       |       |       |       |       |       |       |       |
| 11 |     |       |       |       |       |       |       |       |       |       |
| 12 |     |       |       |       |       |       |       |       |       |       |
| 13 |     |       |       |       |       |       |       |       |       |       |
| 14 |     |       |       |       |       |       |       |       |       |       |
| 15 |     |       |       |       |       |       |       |       |       |       |
| 16 |     |       |       |       |       |       |       |       |       |       |
| 17 | G17 | G17.1 |       |       |       |       |       |       |       |       |
| 18 | G18 | G18.1 |       |       |       |       |       |       |       |       |
| 19 | G19 | G19.1 |       |       |       |       |       |       |       |       |

Tabelle 9.7: Tabelle der zugewiesenen G-Codes 20-29

| #  | Gxx | Gxx.1 | Gxx.2 | Gxx.3 | Gxx.4 | Gxx.5 | Gxx.6 | Gxx.7 | Gxx.8 | Gxx.9 |
|----|-----|-------|-------|-------|-------|-------|-------|-------|-------|-------|
| 20 | G20 |       |       |       |       |       |       |       |       |       |
| 21 | G21 |       |       |       |       |       |       |       |       |       |
| 22 |     |       |       |       |       |       |       |       |       |       |
| 23 |     |       |       |       |       |       |       |       |       |       |
| 24 |     |       |       |       |       |       |       |       |       |       |
| 25 |     |       |       |       |       |       |       |       |       |       |
| 26 |     |       |       |       |       |       |       |       |       |       |
| 27 |     |       |       |       |       |       |       |       |       |       |
| 28 | G28 | G28.1 |       |       |       |       |       |       |       |       |
| 29 |     |       |       |       |       |       |       |       |       |       |

Tabelle 9.8: Tabelle der zugewiesenen G-Codes 50-59

| #  | Gxx | Gxx.1 | Gxx.2 | Gxx.3 | Gxx.4 | Gxx.5 | Gxx.6 | Gxx.7 | Gxx.8 | Gxx.9 |
|----|-----|-------|-------|-------|-------|-------|-------|-------|-------|-------|
| 30 | G30 | G30.1 |       |       |       |       |       |       |       |       |
| 31 |     |       |       |       |       |       |       |       |       |       |

| #   | Gxx | Gxx.1 | Gxx.2 | Gxx.3 | Gxx.4 | Gxx.5 | Gxx.6 | Gxx.7 | Gxx.8 | Gxx.9 |
|-----|-----|-------|-------|-------|-------|-------|-------|-------|-------|-------|
| 32  |     |       |       |       |       |       |       |       |       |       |
| 33  | G30 | G30.1 |       |       |       |       |       |       |       |       |
| 34  |     |       |       |       |       |       |       |       |       |       |
| 35  |     |       |       |       |       |       |       |       |       |       |
| 36  |     |       |       |       |       |       |       |       |       |       |
| 37  |     |       |       |       |       |       |       |       |       |       |
| 38. |     |       |       |       |       |       |       |       |       |       |
| 39. |     |       |       |       |       |       |       |       |       |       |

Tabelle 9.8: (continued)

Tabelle 9.9: Tabelle der zugewiesenen G-Codes 50-59

| #   | Gxx | Gxx.1 | Gxx.2 | Gxx.3 | Gxx.4 | Gxx.5 | Gxx.6 | Gxx.7 | Gxx.8 | Gxx.9 |
|-----|-----|-------|-------|-------|-------|-------|-------|-------|-------|-------|
| 40  | G40 |       |       |       |       |       |       |       |       |       |
| 41  | G41 | G41.1 |       |       |       |       |       |       |       |       |
| 42  | G42 | G42.1 |       |       |       |       |       |       |       |       |
| 43  | G43 | G43.1 |       |       |       |       |       |       |       |       |
| 44. |     |       |       |       |       |       |       |       |       |       |
| 45. |     |       |       |       |       |       |       |       |       |       |
| 46  |     |       |       |       |       |       |       |       |       |       |
| 47  |     |       |       |       |       |       |       |       |       |       |
| 48  |     |       |       |       |       |       |       |       |       |       |
| 49  | G40 |       |       |       |       |       |       |       |       |       |

Tabelle 9.10: Tabelle der zugewiesenen G-Codes 50-59

| #  | Gxx | Gxx.1 | Gxx.2 | Gxx.3 | Gxx.4 | Gxx.5 | Gxx.6 | Gxx.7 | Gxx.8 | Gxx.9 |
|----|-----|-------|-------|-------|-------|-------|-------|-------|-------|-------|
| 50 |     |       |       |       |       |       |       |       |       |       |
| 51 |     |       |       |       |       |       |       |       |       |       |
| 52 |     |       |       |       |       |       |       |       |       |       |
| 53 | G53 |       |       |       |       |       |       |       |       |       |
| 54 | G54 |       |       |       |       |       |       |       |       |       |
| 55 | G55 |       |       |       |       |       |       |       |       |       |
| 56 | G56 |       |       |       |       |       |       |       |       |       |
| 57 | G57 |       |       |       |       |       |       |       |       |       |
| 58 | G58 |       |       |       |       |       |       |       |       |       |
| 59 | G59 | G59.1 | G59.2 | G59.3 |       |       |       |       |       |       |

| #  | Gxx | Gxx.1 | Gxx.2 | Gxx.3 | Gxx.4 | Gxx.5 | Gxx.6 | Gxx.7 | Gxx.8 | Gxx.9 |
|----|-----|-------|-------|-------|-------|-------|-------|-------|-------|-------|
| 60 | G60 |       |       |       |       |       |       |       |       |       |
| 61 | G61 | G61.1 |       |       |       |       |       |       |       |       |
| 62 |     |       |       |       |       |       |       |       |       |       |
| 63 |     |       |       |       |       |       |       |       |       |       |

| #  | Gxx | Gxx.1 | Gxx.2 | Gxx.3 | Gxx.4 | Gxx.5 | Gxx.6 | Gxx.7 | Gxx.8 | Gxx.9 |
|----|-----|-------|-------|-------|-------|-------|-------|-------|-------|-------|
| 64 | G64 |       |       |       |       |       |       |       |       |       |
| 65 |     |       |       |       |       |       |       |       |       |       |
| 66 |     |       |       |       |       |       |       |       |       |       |
| 67 |     |       |       |       |       |       |       |       |       |       |
| 68 |     |       |       |       |       |       |       |       |       |       |
| 69 |     |       |       |       |       |       |       |       |       |       |

Tabelle 9.11: (continued)

Tabelle 9.12: Tabelle der zugewiesenen G-Codes 70-79

| #  | Gxx | Gxx.1 | Gxx.2 | Gxx.3 | Gxx.4 | Gxx.5 | Gxx.6 | Gxx.7 | Gxx.8 | Gxx.9 |
|----|-----|-------|-------|-------|-------|-------|-------|-------|-------|-------|
| 70 | G70 |       |       |       |       |       |       |       |       |       |
| 71 | G71 | G71.1 | G71.2 |       |       |       |       |       |       |       |
| 72 | G72 | G72.1 | G72.2 |       |       |       |       |       |       |       |
| 73 |     |       |       |       |       |       |       |       |       |       |
| 74 |     |       |       |       |       |       |       |       |       |       |
| 75 |     |       |       |       |       |       |       |       |       |       |
| 76 | G76 |       |       |       |       |       |       |       |       |       |
| 77 |     |       |       |       |       |       |       |       |       |       |
| 78 |     |       |       |       |       |       |       |       |       |       |
| 79 |     |       |       |       |       |       |       |       |       |       |

Tabelle 9.13: Tabelle der zugewiesenen G-Codes 80-89

| #  | Gxx | Gxx.1 | Gxx.2 | Gxx.3 | Gxx.4 | Gxx.5 | Gxx.6 | Gxx.7 | Gxx.8 | Gxx.9 |
|----|-----|-------|-------|-------|-------|-------|-------|-------|-------|-------|
| 80 | G80 |       |       |       |       |       |       |       |       |       |
| 81 | G81 |       |       |       |       |       |       |       |       |       |
| 82 | G82 |       |       |       |       |       |       |       |       |       |
| 83 | G83 |       |       |       |       |       |       |       |       |       |
| 84 | G84 |       |       |       |       |       |       |       |       |       |
| 85 | G85 |       |       |       |       |       |       |       |       |       |
| 86 | G86 |       |       |       |       |       |       |       |       |       |
| 87 | G87 |       |       |       |       |       |       |       |       |       |
| 88 | G88 |       |       |       |       |       |       |       |       |       |
| 89 | G89 |       |       |       |       |       |       |       |       |       |

| Tabelle 9.14: Tabelle der zu | gewiesenen G-Codes 90-99 |
|------------------------------|--------------------------|
|------------------------------|--------------------------|

| #  | Gxx | Gxx.1 | Gxx.2 | Gxx.3 | Gxx.4 | Gxx.5 | Gxx.6 | Gxx.7 | Gxx.8 | Gxx.9 |
|----|-----|-------|-------|-------|-------|-------|-------|-------|-------|-------|
| 90 | G90 | G90.1 |       |       |       |       |       |       |       |       |
| 91 | G91 | G91.1 |       |       |       |       |       |       |       |       |
| 92 | G92 | G92.1 | G92.2 | G92.3 |       |       |       |       |       |       |
| 93 | G93 |       |       |       |       |       |       |       |       |       |
| 94 | G94 |       |       |       |       |       |       |       |       |       |
| 95 | G95 |       |       |       |       |       |       |       |       |       |

| #  | Gxx | Gxx.1 | Gxx.2 | Gxx.3 | Gxx.4 | Gxx.5 | Gxx.6 | Gxx.7 | Gxx.8 | Gxx.9 |
|----|-----|-------|-------|-------|-------|-------|-------|-------|-------|-------|
| 96 | G96 |       |       |       |       |       |       |       |       |       |
| 97 | G97 |       |       |       |       |       |       |       |       |       |
| 98 | G98 |       |       |       |       |       |       |       |       |       |
| 99 | G99 |       |       |       |       |       |       |       |       |       |

## 9.6.14.3 Derzeit nicht zugewiesene M-Codes:

Diese M-Codes sind derzeit undefiniert in der aktuellen Implementierung von LinuxCNC und können verwendet werden, um neue M-Codes zu definieren. (Entwickler, die neue M-Codes in LinuxCNC definieren, werden aufgefordert, sie aus dieser Tabelle zu entfernen.)

| Mx0 | Mx1                                    | Mx2                                                                                                    | Mx3                                                                                                    | Mx4                                                                                                    | Mx5                                                                                                    | Mx6                                                                                                    | Mx7                                                                                                    | Mx8                                                                                                    | Mx9                                                                                                    |
|-----|----------------------------------------|----------------------------------------------------------------------------------------------------|----------------------------------------------------------------------------------------------------|----------------------------------------------------------------------------------------------------|----------------------------------------------------------------------------------------------------|----------------------------------------------------------------------------------------------------|----------------------------------------------------------------------------------------------------|----------------------------------------------------------------------------------------------------|----------------------------------------------------------------------------------------------------|
|     |                                        |                                                                                                    |                                                                                                    |                                                                                                    |                                                                                                    |                                                                                                    |                                                                                                    |                                                                                                    |                                                                                                    |
| M10 | M11                                    | M12                                                                                                    | M13                                                                                                    | M14                                                                                                    | M15                                                                                                    | M16                                                                                                    | M17                                                                                                    | M18                                                                                                    |                                                                                                    |
| M20 | M21                                    | M22                                                                                                    | M23                                                                                                    | M24                                                                                                    | M25                                                                                                    | M26                                                                                                    | M27                                                                                                    | M28                                                                                                    | M29                                                                                                    |
|     | M31                                    | M32                                                                                                    | M33                                                                                                    | M34                                                                                                    | M35                                                                                                    | M36                                                                                                    | M37                                                                                                    | M38                                                                                                    | M39                                                                                                    |
| M40 | M41                                    | M42                                                                                                    | M43                                                                                                    | M44                                                                                                    | M45                                                                                                    | M46                                                                                                    | M47                                                                                                    |                                                                                                    |                                                                                                    |
|     |                                        |                                                                                                    |                                                                                                    | M54                                                                                                    | M55                                                                                                    | M56                                                                                                    | M57                                                                                                    | M58                                                                                                    | M59                                                                                                    |
|     |                                        |                                                                                                    |                                                                                                    |                                                                                                    |                                                                                                    |                                                                                                    |                                                                                                    |                                                                                                    |                                                                                                    |
|     |                                        |                                                                                                    |                                                                                                    | M74                                                                                                    | M75                                                                                                    | M76                                                                                                    | M77                                                                                                    | M78                                                                                                    | M79                                                                                                    |
| M80 | M81                                    | M82                                                                                                    | M83                                                                                                    | M84                                                                                                    | M85                                                                                                    | M86                                                                                                    | M87                                                                                                    | M88                                                                                                    | M89                                                                                                    |
| M90 | M91                                    | M92                                                                                                    | M93                                                                                                    | M94                                                                                                    | M95                                                                                                    | M96                                                                                                    | M97                                                                                                    | M98                                                                                                    | M99                                                                                                    |
|     | Mx0<br>M10<br>M20<br>M40<br>M80<br>M90 | Mx0         Mx1           M10         M11           M20         M21           M31         M40           M40         M41           M80         M81           M90         M91 | Mx0         Mx1         Mx2           M10         M11         M12           M20         M21         M22           M31         M32           M40         M41         M42           M80         M81         M82           M90         M91         M92 | Mx0         Mx1         Mx2         Mx3           M10         M11         M12         M13           M20         M21         M22         M23           M31         M32         M33           M40         M41         M42         M43           M80         M81         M82         M83           M90         M91         M92         M93 | Mx0         Mx1         Mx2         Mx3         Mx4           M10         M11         M12         M13         M14           M20         M21         M22         M23         M24           M31         M32         M33         M34           M40         M41         M42         M43         M44           M40         M41         M42         M43         M44           M40         M41         M42         M43         M44           M40         M41         M42         M43         M44           M40         M41         M42         M43         M44           M40         M41         M42         M43         M44           M40         M41         M42         M43         M44           M40         M41         M42         M43         M44           M40         M41         M42         M43         M44           M40         M41         M42         M43         M44           M40         M41         M42         M43         M44           M40         M41         M42         M43         M44           M80         M81         M82         < | Mx0         Mx1         Mx2         Mx3         Mx4         Mx5           M10         M11         M12         M13         M14         M15           M20         M21         M22         M23         M24         M25           M31         M32         M33         M34         M35           M40         M41         M42         M43         M44         M45           M40         M41         M42         M43         M44         M45           M40         M41         M42         M43         M44         M45           M40         M41         M42         M43         M5         M55           M40         M41         M42         M43         M44         M55           M40         M41         M42         M43         M55         M55           M80         M81         M82         M83         M84         M55           M80         M91         M92         M93         M94         M95 | Mx0         Mx1         Mx2         Mx3         Mx4         Mx5         Mx6           M10         M11         M12         M13         M14         M15         M16           M20         M21         M22         M23         M24         M25         M26           M31         M32         M33         M34         M35         M36           M40         M41         M42         M43         M44         M45         M46           M40         M41         M42         M43         M44         M45         M46           M40         M41         M42         M43         M44         M45         M46           M40         M41         M42         M43         M44         M45         M46           M40         M41         M42         M43         M44         M45         M46           M40         M41         M42         M43         M54         M56         M56           M80         M81         M82         M83         M84         M85         M86           M90         M91         M92         M93         M94         M95         M96 | Mx0         Mx1         Mx2         Mx3         Mx4         Mx5         Mx6         Mx7           M10         M11         M12         M13         M14         M15         M16         M17           M20         M21         M22         M23         M24         M25         M26         M27           M31         M32         M33         M34         M35         M36         M37           M40         M41         M42         M43         M44         M45         M46         M47           M40         M41         M42         M43         M44         M55         M56         M57           M40         M41         M42         M43         M44         M55         M56         M57           M40         M41         M42         M43         M54         M55         M56         M57           M40         M41         M42         M43         M54         M55         M56         M57           M40         M41         M42         M43         M54         M56         M57           M40         M41         M42         M43         M54         M56         M57           M80         M81 | Mx0         Mx1         Mx2         Mx3         Mx4         Mx5         Mx6         Mx7         Mx8           M10         M11         M12         M13         M14         M15         M16         M17         M18           M20         M21         M22         M23         M24         M25         M26         M27         M28           M31         M32         M33         M34         M35         M36         M37         M38           M40         M41         M42         M43         M44         M45         M46         M47           M40         M41         M42         M43         M44         M45         M46         M47           M40         M41         M42         M43         M44         M45         M46         M47           M40         M41         M42         M43         M44         M45         M46         M47           M40         M41         M42         M43         M44         M45         M46         M47           M40         M41         M42         M43         M44         M45         M46         M47           M40         M41         M42         M43         M47 |

Tabelle 9.15: Tabelle der nicht zugeordneten M-Codes 00-99

Alle M-Codes von M100 bis M199 sind bereits benutzerdefinierte M-Codes, die nicht neu zugeordnet werden sollten.

Alle M-Codes von M200 bis M999 sind für die Neuzuordnung verfügbar.

# 9.6.15 Eine kurze Übersicht über die LinuxCNC-Programmausführung

Um die Neuzuordnung von Codes zu verstehen, könnte es hilfreich sein, sich einen Überblick über die Ausführung von task und Interpreter zu verschaffen, soweit sie mit der Neuzuordnung zusammenhängt.

## 9.6.15.1 Zustand des Interpreters

Konzeptionell besteht der Zustand des Interpreters aus Variablen, die in die folgenden Kategorien fallen:

- 1. Konfigurations-Informationen (typischerweise aus der INI-Datei)
- 2. *Das "Weltmodell"* eine Darstellung des aktuellen Maschinenzustands

- 3. *Modaler Zustand und Einstellungen* bezieht sich auf den Zustand, der zwischen der Ausführung einzelner NGC-Codes "übertragen" wird zum Beispiel bleibt die Spindel nach dem Einschalten und der Einstellung der Geschwindigkeit auf dieser Einstellung, bis sie ausgeschaltet wird. Dasselbe gilt für viele Codes wie Vorschub, Einheiten, Bewegungsmodi (Vorschub oder Eilgang) und so weiter.
- 4. Interpreter-Ausführungsstatus Enthält Informationen über den aktuell ausgeführten Block, ob wir uns in einer Subroutine befinden, Interpreter-Variablen usw. . Der größte Teil dieses Zustands ist in einer ziemlich unsystematischen Struktur \_setup zusammengefasst (siehe interp\_internals.hh).

#### 9.6.15.2 Interaktion zwischen Task und Interpreter, Warteschlange (engl. queue) und Vorauslesen (engl. read-ahead)

Die task Teil von LinuxCNC ist verantwortlich für die Koordinierung der tatsächlichen Maschine Befehle - Bewegung, HAL Interaktionen und so weiter. Er verarbeitet nicht selbst die RS274NGC-Sprache. Um dies zu tun, ruft task den Interpreter auf, um den nächsten Befehl zu analysieren und auszuführen - entweder von MDI oder der aktuellen Datei.

Die Interpreter-Ausführung erzeugt kanonische Maschinenoperationen, die tatsächlich etwas bewegen. Diese werden jedoch nicht sofort ausgeführt, sondern in eine Warteschlange gestellt. Die eigentliche Ausführung dieser Codes geschieht in der task Teil von LinuxCNC: Kanon Befehle sind aus dieser Interpreter Warteschlange gezogen, und ausgeführt, was zu tatsächlichen Bewegungen der Maschine führt.

Das bedeutet, dass der Interpreter in der Regel der tatsächlichen Ausführung von Befehlen weit voraus ist - das Parsen des Programms kann durchaus abgeschlossen sein, bevor eine spürbare Bewegung einsetzt. Dieses Verhalten wird als "Read-ahead" bezeichnet.

#### 9.6.15.3 Vorhersagen der Maschinenposition

Um die kanonischen Maschinenoperationen beim Vorlesen im Voraus zu berechnen, muss der Interpreter in der Lage sein, die Maschinenposition nach jeder Zeile G-Code vorherzusagen, und das ist nicht immer möglich.

Schauen wir uns ein einfaches Beispielprogramm an, das relative Züge ausführt (G91), und nehmen wir an, die Maschine startet bei x=0,y=0,z=0. Relative Züge bedeuten, dass das Ergebnis des nächsten Zuges von der Position des vorherigen abhängt:

N10 G91 N20 G0 X10 Y-5 Z20 N30 G1 Y20 Z-5 N40 G0 Z30 N50 M2

Hier kann der Interpreter die Maschinenpositionen für jede Linie eindeutig vorhersagen:

Nach N20: x=10 y=-5 z=20; nach N30: x=10 y=15 z=15; nach N40: x=10 y=15 z=45 und kann so das gesamte Programm parsen und kanonische Operationen im Voraus erzeugen.

#### 9.6.15.4 Queue-Busters verhindern die Positionsvorhersage

Ein vollständiges Vorlesen ist jedoch nur möglich, wenn der Interpreter die Auswirkungen auf die Position für **jede** Zeile im Programm im Voraus vorhersagen kann. Schauen wir uns ein modifiziertes Beispiel an:

```
N10 G91
N20 G0 X10 Y-5 Z20
N30 G38.3 Z-10
N40 0100 if [#5070 EQ 0]
N50 G1 Y20 Z-5
N60 0100 else
N70 G0 Z30
N80 0100 endif
N90 G1 Z10
N95 M2
```

Um die Bewegung in N90 vorauszuberechnen, müsste der Interpreter wissen, wo sich die Maschine nach Zeile N80 befindet - und das hängt davon ab, ob der Probe-Befehl erfolgreich war oder nicht, was erst nach der tatsächlichen Ausführung bekannt ist.

Daher sind einige Operationen mit einer weiteren Vorauslesefunktion unvereinbar. Diese werden *queue busters* genannt und sind:

- Lesen des Wertes eines HAL-Pins mit M66: Wert des HAL-Pins nicht vorhersehbar.
- Laden eines neuen Werkzeugs mit M6: Werkzeuggeometrie nicht vorhersehbar.
- Ausführen einer Probe mit G38.n: Endposition und Erfolg/Misserfolg nicht vorhersehbar.

#### 9.6.15.5 Wie Queue-Buster behandelt werden

Wann immer der Interpreter auf einen Queue-Buster stößt, muss er das Vorlesen stoppen und warten, bis das entsprechende Ergebnis vorliegt. Dies funktioniert folgendermaßen:

- Wenn ein solcher Code angetroffen wird, gibt der Interpreter einen speziellen Rückgabewert an task zurück (*INTERP\_EXECUTE\_FINISH*).
- Dieser Rückgabewert signalisiert task, das Vorlesen vorerst zu stoppen, alle bisher in der Warteschlange stehenden kanonischen Befehle auszuführen (einschließlich des letzten, d.h. dem "Queue Buster") und dann "den Interpreterzustand mit dem Weltmodell zu synchronisieren". Technisch gesehen bedeutet dies, dass interne Variablen aktualisiert werden, um HAL-Pin-Werte zu reflektieren, Werkzeuggeometrien nach einem M6 neu zu laden und die Ergebnisse einer Probe zu übermitteln.
- Die *synch()*-Methode des Interpreters wird von task aufgerufen und tut genau das alle *aktuellen* Werte des Weltmodells lesen, die für die weitere Ausführung relevant sind.
- An diesem Punkt macht task weiter und ruft den Interpreter auf, um weiter zu lesen bis entweder das Programm endet oder ein anderer Queue-Buster auftaucht.

#### 9.6.15.6 Wortfolge und Ausführungsreihenfolge

Ein oder mehrere "Wörter" können in einem NGC-"Block" vorhanden sein, wenn sie kompatibel sind (einige schließen sich gegenseitig aus und müssen in verschiedenen Zeilen stehen). Das Ausführungsmodell schreibt jedoch eine strenge Reihenfolge der Ausführung von Codes vor, unabhängig von ihrem Auftreten in der Quellzeile (G-code Ausführungs-Reihenfolge).

#### 9.6.15.7 Parsen (engl. parsing, für die Interpretation des Quellcodes)

Sobald eine Zeile gelesen wird (entweder im MDI-Modus oder aus der aktuellen NGC-Datei), wird sie geparst, und Flags und Parameter werden in einem "struct block" (struct \_setup, member block1) gesetzt. Diese Struktur enthält alle Informationen über die aktuelle Quellzeile, jedoch unabhängig von der Reihenfolge der Codes in der aktuellen Zeile: Solange mehrere Codes kompatibel sind, führt jede Quellreihenfolge dazu, dass die gleichen Variablen im Strukturblock gesetzt werden. Direkt nach dem Parsen werden alle Codes eines Blocks auf Kompatibilität geprüft.

### 9.6.15.8 Ausführung

Nach erfolgreichem Parsen wird der Block mit execute\_block() ausgeführt, wobei die verschiedenen Elemente in der Reihenfolge ihrer Ausführung behandelt werden.

Wird ein "Queue Buster" gefunden, wird ein entsprechendes Flag im Interpreterstatus gesetzt (toolchange\_flag, input\_flag, probe\_flag), und der Interpreter gibt einen INTERP\_EXECUTE\_FINISH-Rückgabewert zurück, der dem Aufrufer (task) signalisiert, dass die Vorauslesung vorerst gestoppt und neu synchronisiert wird. Werden nach der Ausführung aller Elemente keine Queue-Buster gefunden, wird INTERP\_OK zurückgegeben, was bedeutet, dass die Vorauslesung fortgesetzt werden kann.

Wenn das Lesen nach der Synchronisierung (via der Funktion synch()) fortgesetzt wird, beginnt task wieder mit der Ausführung von read()-Operationen des Interpreters. Beim nächsten Lesevorgang werden die oben genannten Flags überprüft und die entsprechenden Variablen gesetzt (da gerade eine Synchronisation ausgeführt wurde, sind die Werte jetzt aktuell). Das bedeutet, dass der nächste Befehl bereits in dem richtig gesetzten Variablenkontext ausgeführt wird.

### 9.6.15.9 Prozedurausführung

O-Wort-Prozeduren erschweren die Handhabung von Warteschlangen-Bustern ein wenig. Ein Queue Buster könnte irgendwo in einer verschachtelten Prozedur gefunden werden, was zu einem halbfertigen Prozeduraufruf führt, wenn INTERP\_EXECUTE\_FINISH zurückgegeben wird. Task stellt sicher, dass das Weltmodell synchronisiert wird und setzt das Parsen und die Ausführung fort, solange noch eine Prozedur ausgeführt wird (call\_level > 0).

#### 9.6.15.10 Wie der Werkzeugwechsel derzeit funktioniert

Die Aktionen, die in LinuxCNC passieren, sind ein bisschen kompliziert, aber es ist notwendig, um die allgemeine Idee zu bekommen, was derzeit passiert, bevor Sie sich auf den Weg machen, um diese Abläufe an Ihre eigenen Bedürfnisse anzupassen.

Beachten Sie, dass durch die Neuzuordnung (engl. remapping) eines vorhandenen Codes die gesamte interne Verarbeitung dieses Codes vollständig deaktiviert wird. Das bedeutet, dass Sie über Ihr gewünschtes Verhalten hinaus (das wahrscheinlich durch ein NGC O-Word oder eine Python-Prozedur beschrieben wird) die internen Aktionen des Interpreters nachbilden müssen, die zusammen eine vollständige Ersetzung des bestehenden Codes ergeben. Der Prolog- und Epilog-Code ist der richtige Ort, um dies zu tun.

Wie die Informationen über das Werkzeug übermittelt werden Mehrere Prozesse sind an Werkzeuginformationen "interessiert": task und sein Interpreter, sowie die Benutzeroberfläche. Außerdem der *halui*-Prozess.

Die Werkzeuginformationen werden in der Struktur "emcStatus" gespeichert, die von allen Beteiligten gemeinsam genutzt wird. Eines ihrer Felder ist das Array "toolTable", das die Beschreibung enthält, wie sie aus der Werkzeugtabellendatei geladen wurde (Werkzeugnummer, Durchmesser, vorderer und hinterer Winkel und Ausrichtung für Drehmaschinen, Werkzeugkorrektur-Informationen).

Die maßgebliche Quelle und der einzige Prozess, der tatsächlich Werkzeuginformationen in dieser Struktur "festlegt", ist der Prozess "iocontrol". Alle anderen Prozesse konsultieren diese Struktur lediglich. Der Interpreter besitzt eine lokale Kopie der Werkzeugtabelle.

Wer neugierig ist, kann die aktuelle emcStatus-Struktur mit Python statements abrufen. Die Wahrnehmung des Interpreters über das aktuell geladene Werkzeug wird beispielsweise aufgerufen durch:

```
;py,from interpreter import *
;py,print(this.tool_table[0])
```

Sie müssen LinuxCNC von einem Terminal-Fenster aus gestartet haben, um die Ergebnisse zu sehen.

## **9.6.15.11** So funktioniert Tx (Werkzeug vorbereiten)

#### Interpreter-Aktion bei einem Tx-Befehl

Der Interpreter wertet lediglich den Parameter toolnumber aus, sucht den entsprechenden tooldata-Index, speichert ihn für später in der Variablen selected\_pocket und stellt einen Kanon-Befehl (SEL-ECT\_TOOL) in die Warteschlange. Siehe Interp::convert\_tool\_select in src/emc/rs274/interp\_execute.cc.

**Task-Aktion auf SELECT\_TOOL** Wenn task dazu kommt, ein SELECT\_TOOL zu bearbeiten, sendet es eine EMC\_TOOL\_PREPARE Nachricht an den iocontrol Prozess, der die meisten werkzeugbezogenen Aktionen in LinuxCNC bearbeitet.

In der derzeitigen Implementierung wartet task tatsächlich darauf, dass iocontrol die Positionierung des Wechslers abschließt, was m.E. nicht notwendig ist, da es die Idee zunichte macht, dass die Vorbereitung des Wechslers und die Ausführung des Codes parallel laufen können.

**Iocontrol-Aktion auf EMC\_TOOL\_PREPARE** Wenn iocontrol den Befehl "Select Pocket" sieht, führt es das entsprechende HAL-Pin-Wackeln aus - es setzt den "tool-prep-number"-Pin, um anzuzeigen, welches Werkzeug als nächstes an der Reihe ist, hebt den "tool-prepare"-Pin an und wartet darauf, dass der "tool-prepared"-Pin auf High geht.

Wenn der Wechsler mit der Meldung "tool-prepared" antwortet, betrachtet er die Vorbereitungsphase als abgeschlossen und signalisiert an task, die Aufgabe fortzusetzen. Auch dieses "Warten" ist meiner Meinung nach nicht unbedingt erforderlich.

**Erstellung des Prologs und Epilogs für Tx** Siehe die Python-Funktionen prepare\_prolog und prepare\_epilog in `nc\_files/remap\_lib/python-stdglue/stdglue.py`.

#### 9.6.15.12 Wie M6 (Wechselwerkzeug) funktioniert

Sie müssen dies vollständig verstehen, bevor Sie es anpassen können. Es ist sehr wichtig für das Schreiben eines Prolog- und Epilog-Handlers für einen neu zugeordneten M6. Das Remapping eines bestehenden Codes bedeutet, dass Sie die internen Schritte, die normalerweise durchgeführt werden, deaktivieren und sie so weit wie nötig für Ihre eigenen Zwecke replizieren.

Auch wenn Sie mit C nicht vertraut sind, empfehle ich Ihnen, sich den Code von "Interp::convert\_tool\_change in "src/emc/rs274/interp\_convert.cc" anzusehen.

#### Interpreteraktion bei einem M6-Befehl

Wenn der Interpreter ein M6 sieht, wird er:

- 1. prüft, ob ein T-Befehl bereits ausgeführt wurde (testet, ob *settings->selected\_pocket >=* 0 ist) und schlägt andernfalls mit der Meldung *Need tool prepared -Txx- for tool change* fehl.
- 2. prüfen, ob die Fräserradiuskompensation aktiv ist, und meldet in diesem Fall "Werkzeugwechsel mit eingeschalteter Fräserradiuskompensation nicht möglich".
- 3. die Spindel anhalten, außer wenn die INI-Option "TOOL\_CHANGE\_WITH\_SPINDLE\_ON" gesetzt ist.
- 4. eine schnelle Z-Aufwärtsbewegung erzeugen, wenn die INI-Option "TOOL\_CHANGE\_QUILL\_UP" gesetzt ist.
- 5. wenn TOOL\_CHANGE\_AT\_G30 gesetzt wurde:
  - a. Indexer A, B und C verschieben wenn durchführbar
  - b. eine schnelle Bewegung zur G30-Position erzeugen
- 6. einen CHANGE\_TOOL canon-Befehl mit der ausgewählten Tasche als Parameter ausführen. CH-ANGE\_TOOL wird:

- a. eine schnelle Bewegung zur TOOL\_CHANGE\_POSITION erzeugen, wenn dies in der INI eingestellt ist
- b. eine EMC\_TOOL\_LOAD-NML-Nachricht in die Warteschlange für task stellen.
- 7. die Nummerierungsparameter 5400-5413 entsprechend dem neuen Werkzeug einstellen
- 8. Signal an task, den Aufruf des Interpreters für Readahead zu beenden, indem INTERP\_EXECUTE\_FINI zurückgegeben wird, da M6 ein Queue Buster ist.

Was task tut, wenn es einen CHANGE\_TOOL-Befehl sieht Auch hier nicht viel mehr, als die Kontrolle an iocontrol zu übergeben, indem man ihm eine EMC\_TOOL\_LOAD Nachricht sendet und zu warten, bis iocontrol sein Ding gemacht hat.

Iocontrol-Aktion auf EMC\_TOOL\_LOAD

- 1. Es bestätigt den "Tool-Change"-Pin
- 2. Es wartet, bis der "Tool-changed"-Pin aktiv wird
- 3. wenn dies geschehen ist:
  - a. deassert "Werkzeugwechsel"
  - b. Setzen der Pins tool-prep-number und tool-prep-pocket auf Null
  - c. die Funktion *load\_tool()* mit der Tasche als Parameter ausführen.

Im letzten Schritt werden die Tooltable-Einträge in der *emcStatus*-Struktur gesetzt. Die tatsächlich durchgeführte Aktion hängt davon ab, ob die INI-Option RANDOM\_TOOLCHANGER gesetzt wurde, aber am Ende des Prozesses spiegelt *toolTable[0]* das aktuell in der Spindel befindliche Werkzeug wider.

wenn dies geschehen ist:

- 1. iocontrol signalisiert task fortzufahren.
- 2. task weist den Interpreter an, eine *synch()*-Operation auszuführen, um zu sehen, was sich geändert hat.
- 3. Der Interpreter *synch()* zieht alle benötigten Informationen aus dem Weltmodell, darunter auch die geänderte Werkzeugtabelle.

Von da an hat der Interpreter die vollständige Kenntnis des Weltmodells und liest weiter.

**Erstellung des Prologs und Epilogs für M6** Siehe die Python-Funktionen change\_prolog und change\_epilog in`nc\_files/remap\_lib/python-stdglue/stdglue.py`.

#### 9.6.15.13 So funktioniert M61 (Werkzeugnummer ändern)

M61 erfordert einen nicht-negativen Q-Parameter (Werkzeugnummer). Bei Null bedeutet dies *Werkzeug entladen*, sonst *aktuelle Werkzeugnummer auf Q setzen*.

**Bau des Ersatzes für M61** Ein Beispiel für eine Python-Neudefinition für M61 findet sich in der Funktion set\_tool\_number in`nc\_files/remap\_lib/python-stdglue/stdglue.py`.

## 9.6.16 Status

1. Das RELOAD\_ON\_CHANGE Feature ist ziemlich kaputt. Starten Sie nach dem Ändern einer Python-Datei neu.

# 9.6.17 Änderungen

• Die Methode zur Rückgabe von Fehlermeldungen und Fehlschlägen war früher "self.set\_errormsg(text)", gefolgt von "return INTERP\_ERROR". Dies wurde durch die bloße Rückgabe einer Zeichenkette aus einem Python-Handler oder einer O-word-Subroutine ersetzt. Dies setzt die Fehlermeldung und bricht das Programm ab. Zuvor gab es keine saubere Möglichkeit, eine Python O-word-Subroutine abzubrechen.

# 9.6.18 Fehlersuche

Im Abschnitt *[EMC]* der INI-Datei kann der Parameter *DEBUG* geändert werden, um verschiedene Stufen von Debug-Meldungen zu erhalten, wenn LinuxCNC von einem Terminal aus gestartet wird.

```
Debug-Level, 0 bedeutet keine Meldungen. Siehe src/emc/nml intf/debugflags.h für andere
DEBUG = 0x00000002 # configuration
DEBUG = 0x7FFFDEFF # no interp,oword
DEBUG = 0 \times 00008000 \# py only
DEBUG = 0 \times 0000E000 \# py + remap + 0 word
DEBUG = 0 \times 0000C002 \# py + remap + config
DEBUG = 0x0000C100 # py + remap + Interpreter
DEBUG = 0x0000C140 # py + remap + Interpreter + NML msgs
DEBUG = 0 \times 0000C040 \# py + remap + NML
DEBUG = 0x0003E100 # py + remap + Interpreter + oword + signals + namedparams
DEBUG = 0x10000000 # EMC_DEBUG_USER1 - trace statements
DEBUG = 0x20000000 # EMC_DEBUG_USER2 - trap into Python debugger
DEBUG = 0x10008000 # USER1, PYTHON
DEBUG = 0x30008000 # USER1,USER2, PYTHON # USER2 will cause involute to try to connect to \leftrightarrow
    pydev
DEBUG = 0x7FFFFFFF # All debug messages
```

# 9.7 Moveoff Component

The moveoff HAL component is a HAL-only method for implementing offsets. See the manpage (*\$ man moveoff*) for the IMPORTANT limitations and warnings.

Die moveoff-Komponente wird zum Versetzen von Gelenkpositionen unter Verwendung benutzerdefinierter HAL-Verbindungen verwendet. Die Implementierung einer Offset-while-program-is-paused-Funktionalität wird mit entsprechenden Verbindungen für die Eingangspins unterstützt. Neun Gelenke werden unterstützt.

Die Werte der Achsen-Offset-Pins (offset-in-M) werden kontinuierlich (unter Beachtung der Grenzwerte für Wert, Geschwindigkeit und Beschleunigung) an die Ausgangs-Pins (offset-current-M, posplusoffset-M, fb-minusoffset-M) angelegt, wenn beide Freigabe-Eingangs-Pins (apply-offsets und moveenable) TRUE sind. Die beiden Freigabeeingänge sind intern verknüpft. Ein *Warn-Pin* wird gesetzt und eine Meldung ausgegeben, wenn der apply-offsets-Pin während der Anwendung von Offsets deassertiert wird. Der Warn-Pin bleibt TRUE, bis die Offsets entfernt werden oder der apply-offsets-Pin gesetzt wird.

Normalerweise ist der move-enable Pin mit externen Steuerelementen verbunden und der applyoffsets Pin ist mit halui.program.is-paused verbunden (für Offsets nur während der Pause) oder auf TRUE gesetzt (für kontinuierlich angewandte Offsets).

Angewandte Offsets werden *automatisch* auf Null zurückgesetzt (unter Beachtung der Grenzwerte), wenn einer der Freigabeeingänge deaktiviert wird. Die Nullwerttoleranz wird durch den Wert des Epsilon-Eingangspins festgelegt. Wegpunkte werden aufgezeichnet, wenn die Komponente "moveoff" aktiviert ist. Wegpunkte werden mit den Pins waypoint-sample-secs und waypoint-threshold verwaltet. Wenn der Pin für die Rückverfolgungs Aktivierung (engl. backgrack-enable) TRUE ist, folgt der automatische Rückweg den aufgezeichneten Wegpunkten. Wenn der für die Wegpunkte verfügbare Speicher erschöpft ist, werden die Offsets eingefroren und der waypoint-limit-Pin wird aktiviert. Diese Einschränkung gilt unabhängig vom Zustand des Backtrack-Enable-Pins. Ein Freigabe-Pin muss deaktiviert werden, um eine Rückkehr zur ursprünglichen (nicht versetzten) Position zu ermöglichen.

Backtracking durch Wegpunkte führt zu *langsameren* Bewegungsraten, da die Bewegungen Punktzu-Punkt unter Berücksichtigung der Geschwindigkeits- und Beschleunigungseinstellungen erfolgen. Die Geschwindigkeits- und Beschleunigungsgrenzwerte können dynamisch verwaltet werden, um Versätze jederzeit zu kontrollieren.

Wenn backtrack-enable FALSE ist, wird die automatische Rücklaufbewegung **NICHT** koordiniert, jede Achse kehrt mit ihrer eigenen Geschwindigkeit auf Null zurück. Wenn in diesem Zustand ein kontrollierter Weg gewünscht wird, sollte jede Achse manuell auf Null zurückgeführt werden, bevor ein Freigabe-Pin deaktiviert wird.

Die Pins waypoint-sample-secs, waypoint-threshold und epsilon werden nur ausgewertet, wenn sich die Komponente im Leerlauf befindet.

Der Offset-Applied-Ausgangs-Pin dient zur Anzeige des aktuellen Zustands auf einer grafischen Benutzeroberfläche, so dass die Wiederaufnahme des Programms verwaltet werden kann. Wenn die Offsets nicht Null sind, wenn der apply-offsets-Pin deassertiert wird (z.B. bei der Wiederaufnahme eines Programms während einer Pause), werden die Offsets auf Null zurückgesetzt (unter Beachtung der Grenzwerte) und eine *Fehlermeldung* wird ausgegeben.

#### Achtung

) Wenn Offsets aktiviert und angewendet werden und die Maschine aus irgendeinem Grund ausgeschaltet wird, ist jede *externe* HAL-Logik, die Aktivierungspins und Offset-in-M-Eingänge verwaltet, für deren Zustand verantwortlich, wenn die Maschine anschließend wieder eingeschaltet wird.

Diese HAL-only Methode für Offset ist LinuxCNC in der Regel nicht bekannt und nicht in der GUI-Vorschau zeigt. **Keine Schutzmaßnahmen verfügbar** für Offset-Bewegungen, wenn sie die von LinuxCNC verwalteten weichen Grenzen überschreiten. Da weiche Grenzen nicht beachtet werden, kann eine Offset-Bewegung auf harte Grenzen stoßen (oder **CRASH**, wenn es keine Endschalter gibt). Die Verwendung der Eingänge offset-min-M und offset-max-M zur Begrenzung des Verfahrwegs wird empfohlen. Das Auslösen einer harten Grenze wird die Maschine ausschalten - siehe **Caution** oben.

Die Offset-in-M-Werte können mit INI-Datei-Einstellungen festgelegt, über eine grafische Benutzeroberfläche gesteuert oder durch andere HAL-Komponenten und Verbindungen verwaltet werden. Feste Werte können in einfachen Fällen geeignet sein, in denen die Richtung und der Betrag des Offsets genau definiert sind, aber eine Kontrollmethode erforderlich ist, um einen Aktivierungs-Pin zu deaktivieren, und so die Offsets auf Null zurückzusetzen. Die grafischen Benutzeroberflächen können dem Benutzer die Möglichkeit bieten, Offset-Werte für jede Achse einzustellen, zu erhöhen, zu verringern und zu akkumulieren, und sie können Offset-in-M-Werte auf Null setzen, bevor ein Freigabe-Pin deaktiviert wird.

Die Standardwerte für accel, vel, min, max, epsilon, waypoint-sample-secs und waypoint-threshold sind möglicherweise nicht für jede Anwendung geeignet. Diese HAL-Komponente kennt keine Grenzen, die an anderer Stelle von LinuxCNC erzwungen werden. Benutzer sollten die Verwendung in einem Simulator-Anwendung zu testen und alle Gefahren vor der Verwendung auf Hardware verstehen.

Sim-Konfigurationen zur Demonstration einer Komponenten und eine Benutzeroberfläche (moveoff\_gui) befinden sich in:

- configs/sim/axis/moveoff (axis-ui)
- configs/sim/touchy/ngcgui (touchy-ui)

# 9.7.1 Ändern einer bestehenden Konfiguration

Eine vom System bereitgestellte HAL-Datei (LIB:hookup\_moveoff.tcl) kann verwendet werden, um eine bestehende Konfiguration für die Verwendung der moveoff-Komponente anzupassen. Zusätzliche Einstellungen in der INI-Datei unterstützen die Verwendung einer einfachen Benutzeroberfläche (moveoff\_gui) zur Steuerung von Offsets.

Wenn die System-HAL-Datei (LIB:hookup\_moveoff.tcl) ordnungsgemäß in einer Konfigurations-INI-Datei angegeben ist, wird sie:

- 1. die ursprünglichen Pinverbindungen joint.N.motor-pos-cmd und joint.N.motor-pos-fb trennen
- 2. Die moveoff-Komponente (unter dem Namen mv) mit einem Profil (engl. personality) laden (loadrt), die alle in der INI-Datei angegebenen Achsen aufnehmen kann
- 3. Funktionen der Auszugskomponenten in der gewünschten Reihenfolge hinzufügen (addf)
- 4. Pins joint.N.motor-pos-cmd und joint.N.motor-pos-fb erneut verbinden, um die moveoff-Komponente zu verwenden
- 5. Betriebsparameter und Grenzwerte der moveoff-Komponenten für jede Achse gemäß den zusätzlichen Einstellungen in der INI-Datei festlegen

Note: Die Anwendung moveoff\_gui unterstützt Konfigurationen, die bekannte Kinematikmodule mit KINEMATICS\_TYPE=KINEMATICS\_IDENTITY verwenden. Zu den unterstützten Modulen gehören: trivkins. Bei Identitätskinematiken weist moveoff\_gui jeden Achsennamen, der mit dem Kommando-zeilenparameter *-axes axisnames* angegeben wird, dem entsprechenden Gelenk zu.

Ändern Sie eine bestehende Konfiguration wie folgt:

Make sure there is an INI file entry for [HAL]HALUI and create a new [HAL]HALFILE entry for LIB:hookup\_move The entry for LIB:hookup\_moveoff.tcl should follow all HALFILE= entries for HAL files that connect the pins for joint.N.motor-pos-cmd, joint.N.motor-pos-fb, and any components connected to these pins (pid and encoder components in a servo system for instance).

```
[HAL]
HALUI = halui
HALFILE = existing_configuration_halfile_1
...
HALFILE = existing_configuration_halfile_n
HALFILE = LIB:hookup_moveoff.tcl
```

Fügen Sie INI-Datei-Einträge für die Einstellungen pro Achse für jede verwendete Achse hinzu (wenn ein Eintrag nicht definiert ist, wird der entsprechende Eintrag aus dem Abschnitt [AXIS\_n] verwendet, wird kein Eintrag gefunden, so wird die Standardeinstellung der moveoff-Komponente verwendet).

#### Anmerkung

Es wird NICHT empfohlen, die Komponentenvorgaben oder die Werte des Abschnitts [AXIS\_n] für die Offset-Einstellungen der einzelnen Achsen zu verwenden.

[MOVEOFF\_n] MAX\_LIMIT = MIN\_LIMIT = MAX\_VELOCITY = MAX\_ACCELERATION =

Fügen Sie INI-Datei-Einträge für die Einstellungen der moveoff-Komponent hinzu (um Standardeinstellungen für moveoff zu vermeiden):

[MOVEOFF] EPSILON = WAYPOINT\_SAMPLE\_SECS = WAYPOINT\_THRESHOLD =

Das moveoff\_gui wird verwendet, um zusätzliche erforderliche Verbindungen herzustellen und eine Popup-GUI zu erstellen:

- 1. Aktivieren/Deaktivieren von Offsets über eine Umschalttaste (engl. togglebutton).
- 2. Bereitstellung einer Schaltfläche zum Aktivieren/Deaktivieren des Backtrackings
- 3. Steuertasten zum Inkrementieren/Dekrementieren/Nullstellen jeder Achsenverschiebung
- 4. Anzeige des aktuellen Wertes jeder Achsenverschiebung
- 5. Anzeige des aktuellen Offset-Status (deaktiviert, aktiv, entfernt, etc.)

Die bereitgestellten Schaltflächen sind optional und hängen vom Zustand des moveoff-Komponenten-Pins move-enable ab. Wenn der Pin mv.move-enable beim Start des moveoff\_gui NICHT angeschlossen ist, werden sowohl eine Anzeige als auch Steuerelemente zur Aktivierung des Offsets bereitgestellt. In diesem Fall verwaltet der moveoff\_gui den moveoff component move-enable pin (mv.move-enable) sowie die Offsets (mv.move-offset-in-M) und die Backtracking-Freigabe (mv.backtrack-enable)

Wenn der mv.move-enable-Pin beim Starten des moveoff\_gui angeschlossen ist, bietet die moveoff\_gui eine Anzeige, aber KEINE Steuerung. Dieser Modus unterstützt Konfigurationen, die ein Jogwheel oder andere Methoden zur Steuerung der Offset-Eingänge und der Enable-Pins verwenden (mv.offsetin-M, mv.move-enable, mv.backtrack-enable).

Der moveoff\_gui stellt die erforderlichen Verbindungen für die Pins der moveoff-Komponente her: mv.power\_on\_und mv.apply-offsets. Der mv.power\_on-Pin wird mit dem motion.motion-enabled-Pin verbunden (ein neues Signal wird automatisch erstellt, falls erforderlich). Der mv.apply-offsets ist mit halui.program.is-paused verbunden oder auf 1 gesetzt, je nach der Kommandozeilenoption -mode [ onpause | always ]. Bei Bedarf wird automatisch ein neues Signal erzeugt.

Um das moveoff\_gui zu verwenden, fügen Sie in der INI-Datei [APPLICATIONS] einen Eintrag wie folgt hinzu:

```
[APPLICATIONS]
# Hinweis: eine Verzögerung (in Sekunden) kann erforderlich sein, wenn Verbindungen
# über Post-GUI HAL-Dateien ([HAL]POSTGUI_HALFILE=) hergestellt werden.
DELAY = 0
APP = moveoff_gui option1 option2 ...
```

Wird die HAL-Datei LIB:hookup\_moveoff.tcl zum Laden und Anschließen der moveoff-Komponente verwendet, so wird der mv.move-enable-Pin nicht angeschlossen und die vom moveoff\_gui bereitgestellten lokalen Steuerungen werden verwendet. Dies ist die einfachste Methode, um die moveoff-Komponente zu testen oder zu demonstrieren, wenn eine bestehende INI-Konfiguration geändert wird.

Um externe Steuerungen zu aktivieren und gleichzeitig die moveoff\_gui-Anzeige für Offset-Werte und Status zu verwenden, müssen HAL-Dateien, die auf LIB:hookup\_moveoff.tcl folgen, zusätzliche Verbindungen herstellen. Die mitgelieferten Demonstrationskonfigurationen (configs/sim/axis/moveoff/\*.ini) verwenden beispielsweise eine einfache System-HAL-Datei (namens LIB:moveoff\_external.hal), um die Pins mv.move-enable,mv.offset-in-M und mv.bactrack-enable mit Signalen zu verbinden:

[HAL]
HALUI = halui
...
HALFILE = LIB:hookup\_moveoff.tcl
HALFILE = LIB:moveoff\_external.hal

Die von LIB:moveoff\_external.hal hergestellten Verbindungen (für eine dreiachsige Konfiguration) sind:

```
net external enable mv.move-enable
```

```
net external_offset_0 mv.offset-in-0
net external_offset_1 mv.offset-in-1
net external_offset_2 mv.offset-in-2
```

net external\_backtrack\_en mv.backtrack-enable

Diese Signale (external\_enable, external\_offset\_M, external\_backtrack\_en) können von nachfolgenden HALFILES (einschließlich POSTGUI\_HALFILEs) verwaltet werden, um eine angepasste Steuerung der Komponente zu ermöglichen, während die moveoff\_gui-Anzeige für aktuelle Offset-Werte und den Offset-Status verwendet wird.

Der moveoff\_gui wird mit Kommandozeilenoptionen konfiguriert. Einzelheiten zur Funktionsweise von moveoff\_gui finden Sie in der Manpage:

\$ man moveoff\_gui

Eine kurze Auflistung der Kommandozeilenoptionen für moveoff\_gui finden Sie in der Kommandozeilenoption help:

```
$ moveoff_gui --help
llsage:
moveoff_gui [Optionen]
Optionen:
    [--help | -? | -- -h ] (Dieser Hilfe-Text)
    [-mode [onpause | always]] (Standard: onpause)
                                   (onpause: zeigt die Benutzeroberfläche, wenn das Programm ↔
                                       pausiert)
                                   (always: Benutzeroberfläche immer anzeigen)
    [-axes axisnames] (Standard: xyz (ohne Leerzeichen))
                               (Buchstaben aus der Menge von: x y z a b c u v w)
                               (Beispiel: -axes z)
                               (Beispiel: -axes xz)
                              (Beispiel: -axes xyz)
    [-inc Inkrementwert] (Voreinstellung: 0.001 0.01 0.10 1.0 )
                               (geben Sie einen pro -inc an (bis zu 4) )
                               (Beispiel: -inc 0.001 -inc 0.01 -inc 0.1 )
    [-size ganze Zahl] (Voreinstellung: 14)
                              (Die Gesamtgröße des Popup-Fensters der Benutzeroberfläche ↔
                                  basiert auf der Schriftgröße)
    [-loc center|+x+y] (Voreinstellung: center)
                               (Beispiel: -loc +10+200)
    [-autoresume] (Voreinstellung: nicht verwendet)
                               (Programm fortsetzen, wenn move-enable deaktiviert wird)
    [-delay delay secs] (Voreinstellung: 5 (Wiederaufnahmeverzögerung))
Optionen für Sonderfälle:
    [-noentry] (Standard: nicht verwendet)
                              (keine Eintrags-Widgets erstellen)
    [-no_resume_inhibit] (Voreinstellung: nicht verwendet)
                              (keinen resume-inhibit-pin verwenden)
    [-no_pause_requirement] (Voreinstellung: nicht verwendet)
                              (keine Prüfung auf halui.program.is-paused)
    [-no_cancel_autoresume] (Voreinstellung: nicht verwendet)
```

```
(nützlich für die Rücknahme von Offsets mit einfachen)
(externe Steuerung)
[-no_display] (Voreinstellung: nicht verwendet)
(Verwendung, wenn sowohl externe Steuerungen als auch Anzeigen ↔
)
(verwendet werden (siehe Hinweis))
Hinweis: Wenn der moveoff move-enable Pin (mv.move-enable) angeschlossen ist während
moveoff_gui gestartet wird, sind externe Steuerungen erforderlich und nur
```

```
die Bildschirm-Anzeigen sind verfügbar.
```

# 9.8 Eigenständiger Interpreter

Der eigenständige Interpreter rs274 kann über die Kommandozeile verwendet werden.

# 9.8.1 Anwendung

```
Usage: rs274 [-p interp.so] [-t tool.tbl] [-v var-file.var] [-n 0|1|2]
        [-b] [-s] [-g] [input file [output file]]
-p: Specify the pluggable interpreter to use
-t: Specify the .tbl (tool table) file to use
-v: Specify the .var (parameter) file to use
-n: Specify the continue mode:
        0: continue
        1: enter MDI mode
        2: stop (default)
-b: Toggle the 'block delete' flag (default: OFF)
-s: Toggle the 'print stack' flag (default: OFF)
-g: Toggle the 'go (batch mode)' flag (default: OFF)
-i: specify the .ini file (default: no ini file)
-T: call task_init()
-l: specify the log_level (default: -1)
```

# 9.8.2 Beispiel

Um die Ausgabe einer Schleife zu sehen, können wir zum Beispiel rs274 in der folgenden Datei ausführen und sehen, dass die Schleife nie endet. Um die Schleife zu verlassen, drücken Sie Strg-Z. Die folgenden zwei Dateien werden benötigt, um dieses Beispiel auszuführen.

#### test.ngc

```
#<test> = 123.352
ol01 while [[#<test> MOD 60 ] NE 0]
(debug,#<test>)
    #<test> = [#<test> + 1]
ol01 endwhile
```

М2

#### test.tbl

```
T1 P1 Z0.511 D0.125 ;1/8 end mill
T2 P2 Z0.1 D0.0625 ;1/16 end mill
T3 P3 Z1.273 D0.201 ;#7 tap drill
```

#### Befehl

rs274 -g test.ngc -t test.tbl

# 9.9 External Axis Offsets

Externe Achsen-Offsets werden bei Teleop (World) Jogs und koordinierten (G-Code) Bewegungen unterstützt. Externe Achsen-Offsets werden pro Achse durch INI-Datei-Einstellungen aktiviert und dynamisch durch HAL-Eingangsstifte gesteuert. Die HAL-Schnittstelle ähnelt der für das Joggen von Rädern verwendeten Schnittstelle. Diese Art von Schnittstelle wird typischerweise mit einem manuellen Impulsgenerator (MPG) implementiert, der mit einer Encoder-HAL-Komponente verbunden ist, die Impulse zählt.

# 9.9.1 INI-Datei Einstellungen

Für jeden Buchstaben der Achse (L in xyzabcuvw):

[AXIS\_L]OFFSET\_AV\_RATIO = Wert (steuert Beschleunigung/Drehung für externe Offsets)

- 1. Erlaubte Werte:  $0 \le Wert \le 0.9$
- 2. Nicht zulässige Werte werden durch 0.1 mit der Meldung an stdout ersetzt
- 3. Standardwert: 0 (deaktiviert den externen Offset). Folge: Weglassen von [AXIS L]OFFSET AV RATIO deaktiviert den externen Offset für die Achse.
- 4. Wenn der Wert nicht Null ist, passt das OFFSET\_AV\_RATIO (**r**) die konventionelle (Planungs-) Höchstgeschwindigkeit und -beschleunigung an, um die [AXIS L]-Einschränkungen einzuhalten:

maximale Planungsgeschwindigkeit = (1-r) \* MAX\_VELOCITY
externe Offset-Geschwindigkeit = ( r) \* MAX\_VELOCITY

planning max acceleration = (1-r) \* MAX\_ACCELERATION
external offset acceleration = ( r) \* MAX\_ACCELERATION

# 9.9.2 HAL-Pins

#### 9.9.2.1 Pro-Achse Bewegungs (engl. Motion)-HAL Pins

Für jeden Achsenbuchstaben (L in xyzabcuvw)

- 1. **axis.L.eoffset-enable** Input(bit): enable
- 2. axis.L.eoffset-scale Input(float): scale factor
- 3. axis.L.eoffset-counts Input(s32): input to counts register
- 4. axis.L.eoffset-clear Input(bit): clear requested offset
- 5. axis.L.eoffset Output(float): current external offset
- 6. axis.L.eoffset-request Output(float): requested external offset

### 9.9.2.2 Andere Bewegungs(engl. Motion)-HAL Pins

- 1. motion.eoffset-active Output(bit): non-zero external offsets applied
- 2. motion.eoffset-limited Output(bit): motion inhibited due to soft limit

# 9.9.3 Anwendung

Die Achseneingangs-HAL-Pins (enable, scale, counts) ähneln den Pins, die für das Wheel-Jogging verwendet werden.

## 9.9.3.1 Offset-Berechnung

In jeder Servoperiode wird der Pin *axis.L.eoffset-counts* mit seinem Wert in der vorherigen Periode verglichen. Die Zunahme oder Abnahme (positives oder negatives Delta) des Pins *axis.L.eoffset-counts* wird mit dem aktuellen Wert des Pins *axis.L.eoffset-scale* multipliziert. Dieses Produkt wird in einem internen Register akkumuliert und an den HAL-Pin *axis.L.eoffset-request* exportiert. Das Akkumulationsregister wird bei jedem Einschalten der Maschine auf Null zurückgesetzt.

Der angeforderte Offset-Wert wird verwendet, um die Bewegung für den Offset zu planen, der auf die *L*-Koordinate angewendet und durch den HAL-Pin *axis.L.eoffset* dargestellt wird. Die geplante Bewegung berücksichtigt die zugewiesenen Geschwindigkeits- und Beschleunigungsbeschränkungen und kann begrenzt werden, wenn die Nettobewegung (Offset plus Teleop-Jogging oder koordinierte Bewegung) eine weiche Grenze für die *L*-Koordinate erreicht.

Bei vielen Anwendungen ist der *axis.L.eoffset-scale*-Pin konstant und die Netto-*axis.L.eoffset-request*-Antwort auf *axis.L.eoffset-counts* entspricht dem Produkt aus dem kumulierten Wert von *axis.L.eoffset-counts* und den (konstanten) *axis.L.eoffset-scale*-Pin-Werten.

#### 9.9.3.2 Maschine aus/Maschine ein

Wird die Maschine ausgeschaltet, so wird die **aktuelle Position mit externen Offsets beibehalten**, damit es keine unerwarteten Bewegungen beim Aus- oder Einschalten gibt.

Bei jedem Start (Einschalten der Maschine) wird das interne Zählregister für jeden HAL-Pin *axis.L.eoffset-counts* auf Null gesetzt und der entsprechende HAL-Ausgangspin *axis.L.eoffset* wird auf Null zurückgesetzt.

Mit anderen Worten: Externe Offsets werden **bei jedem Start** (Maschine ein) als NULL definiert, unabhängig vom Wert der *axis.L.eoffset-counts*-Pins. Um Verwirrung zu vermeiden, wird empfohlen, dass alle *axis.L.eoffset-counts*-Pins auf Null gesetzt werden, wenn die Maschine ausgeschaltet ist.

#### 9.9.3.3 Weiche Grenzwerte

Externe Achsen-Offset-Bewegungen werden unabhängig mit den durch [AXIS\_L]OFFSET\_AV\_RATIO festgelegten Geschwindigkeits- und Beschleunigungseinstellungen geplant. Die Offset-Bewegung wird weder mit dem Teleop-Jogging noch mit der koordinierten (G-Code-) Bewegung koordiniert. Während des Teleop-Jogging und der koordinierten (G-Code-)Bewegung schränken weiche Achsengrenzen ([AXIS\_L]MIN\_LIMIT,MAX\_LIMIT) die Bewegung der Achse ein.

Wenn externe Offsets angewendet werden und die Bewegung eine weiche Grenze erreicht (durch externe Offset-Erhöhungen oder Teleop-Jogging oder koordinierte Bewegung), wird der HAL-Pin *motion.eoffse limited* aktiviert und der Achsenwert nominal auf der weichen Grenze gehalten. Dieser HAL-Pin kann von der zugehörigen HAL-Logik verwendet werden, um weitere E-Offset-Zählungen abzuschneiden oder die Maschine anzuhalten (z. B. durch Anschluss an *halui.machine.off*). Wird die Achse innerhalb des Softlimits bewegt, so wird der *motion.eoffset-limited*-Pin zurückgesetzt. Beim Betrieb an einer weichen Grenze während einer koordinierten Bewegung, die den geplanten Achsenwert weiter verändert, zeigt der HAL-Ausgangspin *axis.L.eoffset* den aktuellen Offset an - die Distanz, die benötigt wird, um die Grenze zu erreichen, anstatt der berechneten Offset-Anforderung. Dieser angezeigte Wert ändert sich, wenn sich der geplante Achsenwert ändert.

Der HAL-Pin *axis.L.eoffset-request* zeigt den aktuellen angeforderten Offset an, der das Produkt aus dem internen Zählregister und der eoffset-Skala ist. Im Allgemeinen hinkt der Wert des Pins *axis.L.eoffset* dem Wert von *axis.L.eoffset-request* hinterher, da der externe Offset einer Beschleunigungsgrenze unterliegt. Beim Betrieb an einer weichen Grenze wirken sich zusätzliche Aktualisierungen der *axis.L.eoffset-counts* weiterhin auf den angeforderten externen Offset aus, wie er im *axis.L.eoffset-request*-HAL-Pin reflektiert wird.

Beim Teleop-Jogging mit aktivierten externen Offsets **und** angewandten Werten ungleich Null wird bei Erreichen eines Soft-Limits die Bewegung in der betreffenden Achse **ohne Verzögerungsintervall** angehalten. In ähnlicher Weise wird bei einer koordinierten Bewegung mit aktivierten externen Offsets das Erreichen eines Soft-Limits zum Anhalten der Bewegung ohne Verzögerungsphase führen. In diesem Fall spielt es keine Rolle, ob die Offsets Null sind.

Wenn die Bewegung ohne Verzögerungsphase gestoppt wird, können die **Beschleunigungsgren**zen des Systems verletzt werden, was zu Folgefehlern führt: 1) einem Schleppfehler (und/oder einem Klopfen) bei einem Servomotor-System, 2) einem Verlust von Schritten bei einem Schrittmotor-System. Im Allgemeinen wird empfohlen, externe Offsets so zu verwenden, dass eine Annäherung an die weichen Grenzen vermieden wird.

#### 9.9.3.4 Anmerkungen

Externe Versätze gelten für Achsenkoordinatenbuchstaben (xyzabcuvw). Alle Gelenke müssen referenziert werden, bevor externe Achsenversätze berücksichtigt werden.

Wird ein *axis.L.eoffset-enable*-HAL-Pin zurückgesetzt, wenn sein Offset ungleich Null ist, wird der Offset beibehalten. Der Offset kann gelöscht werden durch:

- 1. ein Umschalter "Maschine aus/Maschine an"
- 2. Reaktivierung des Freigabe-Pins und Inkrementierung/Dekrementierung des HAL-Pins *axis.L.eoffsetcounts*, um den Offset auf Null zu setzen.
- 3. Pulsieren des HAL-Pins axis.L.eoffset-clear

Externe Offsets sind für die Verwendung mit "kleinen" Offsets vorgesehen, die innerhalb der Soft-Limit-Grenzen angewendet werden.

Softlimits werden sowohl beim Teleop-Jogging als auch bei der koordinierten Bewegung beachtet, wenn externe Offsets angewendet werden. Wenn jedoch während einer koordinierten Bewegung eine weiche Grenze erreicht wird, kann sich die Verringerung des externen Offsets **nicht von der weichen Grenze entfernen**, wenn die geplante Bewegung in dieselbe Richtung fortgesetzt wird. Dieser Umstand kann auftreten, da die Geschwindigkeit der Korrektur des Offsets (wie mit *[AXIS\_L]OFFSET\_AV\_RATIO* eingestellt) geringer sein kann als die geplante Gegenbewegung. In solchen Fällen wird die geplante koordinierte Bewegung **angehalten** (oder gestoppt), um eine Bewegung weg von der weichen Grenze zu ermöglichen, wenn korrigierende Änderungen am externen Offset vorgenommen werden.

#### 9.9.3.5 Warnung

Die Verwendung von externen Offsets kann die Maschinenbewegung erheblich verändern. Die Steuerung von externen Offsets mit HAL-Komponenten und Verbindungen sowie alle zugehörigen Benutzerschnittstellen sollten vor dem Einsatz sorgfältig entworfen und getestet werden.

# 9.9.4 Verwandte HAL-Komponenten

#### 9.9.4.1 eoffset\_per\_angle.comp

Komponente zur Berechnung eines externen Offsets aus einer Funktion auf der Grundlage eines gemessenen Winkels (Drehkoordinate oder Spindel). Siehe die Manpage für Details (**\$ man eoff-set\_per\_angle**).

# 9.9.5 Testen

Der externe Achsenversatz wird durch Hinzufügen einer [AXIS\_L]-Einstellung für jede Kandidatenachse aktiviert. Zum Beispiel:

```
[AXIS_Z]
OFFSET_AV_RATIO = 0.2
```

Zum Testen ist es praktisch, eine Jogwheel-Schnittstelle mit der **sim\_pin**-GUI zu simulieren. Zum Beispiel in einem Terminal:

\$ sim\_pin axis.z.eoffset-enable axis.z.eoffset-scale axis.z.eoffset-counts

Die Verwendung externer Offsets wird durch die Anzeige von Informationen zu den aktuellen Offsets unterstützt: der aktuelle E-Offset-Wert und der angeforderte E-Offset-Wert, der Achsen-Pos-Cmd und (für eine Identitätskinematik-Maschine) der entsprechende Gelenkmotor-Pos-Cmd und Motor-Offset. Die mitgelieferte Sim-Konfiguration (siehe unten) demonstriert ein Beispiel für ein PyVCP-Panel für die AXIS GUI.

Wenn keine benutzerdefinierte Anzeige vorhanden ist, kann **halshow** als Hilfsanwendung mit einer benutzerdefinierten Überwachungsliste gestartet werden.

Beispiel für INI-Datei-Einstellungen zur Simulation der HAL-Pin-Eoffset-Verbindungen und zur Anzeige von E-Offset-Informationen für die Z-Achse (für Identitätskinematik mit z==joint2):

```
[APPLICATIONS]
APP = sim_pin \
    axis.z.eoffset-enable \
    axis.z.eoffset-scale \
    axis.z.eoffset-counts \
    axis.z.eoffset-clear
```

APP = halshow --fformat "%0.5f" ./z.halshow

Wo sich die Datei z.halshow (im Konfigurationsverzeichnis) befindet:

pin+joint.2.motor-pos-cmd
pin+joint.2.motor-offset
pin+axis.z.pos-cmd
pin+axis.z.eoffset
pin+axis.z.eoffset-request
pin+motion.eoffset-limited

# 9.9.6 Beispiele

Die bereitgestellten Simulationskonfigurationen demonstrieren die Verwendung externer Offsets, um einen Ausgangspunkt für die Anpassung an die reale Hardware zu bieten.

The sim configurations utilize the INI setting  $[HAL]HALFILE = LIB:basic\_sim.tcl$  to configure all routine HAL connections for the axes specified in the INI file [TRAJ]COORDINATES = setting. The

HAL logic needed to demonstrate external offset functionality and the GUI HAL pin connections for a PyVCP panel are made in separate HAL files. A non-simulation configuration should replace the *LIB:basic\_sim.tcl* item HALFILEs appropriate to the machine. The provided PyVCP files (.hal and .xml) could be a starting point for application-specific GUI interfaces.

## 9.9.6.1 eoffsets.ini

Die Sim-Konfiguration *sim/configs/axis/external\_offsets/eoffsets.ini* demonstriert eine kartesische XYZ-Maschine mit Steuerelementen zur Aktivierung externer Offsets auf jeder Achse.

Alle wichtigen Positions- und Offsetwerte werden angezeigt.

Ein sim\_pin GUI bietet Steuerelemente für die Achsen-Offset-Pins: eoffset-scale & eoffset-counts (über Signal e:<L>counts), eoffset-clear (über Signal e:clearall)

Ein Skript (eoffsets\_monitor.tcl) wird verwendet, um die *axis.L.counts*-Pins beim Ausschalten der Maschine auf Null zu setzen.

### 9.9.6.2 jwp\_z.ini

Die Sim-Konfiguration *sim/configs/axis/external\_offsets/jwp\_z.ini* demonstriert eine Jog-While-Pause-Funktion für eine einzelne (Z-)Koordinate:

Die LEDs auf dem Bedienfeld dienen zur Anzeige wichtiger Statusinformationen.

Es gibt Steuerelemente zum Einstellen des Skalierungsfaktors für den Eoffset und zum Erhöhen/Verringern/Löschen der Eoffset-Zähler.

#### 9.9.6.3 dynamische\_offsets.ini

Diese Sim-Konfiguration *sim/configs/axis/external\_offsets/dynamic\_offsets.ini* demonstriert dynamisch angewandte Offsets durch Anschluss einer Sinuswellenform an die externen Offset-Eingänge für die Z-Koordinate.

Die LEDs auf dem Bedienfeld dienen zur Anzeige wichtiger Statusinformationen.

Es gibt Steuerelemente zur Änderung der INI-Datei-Einstellungen für die maximale Geschwindigkeit und Beschleunigung der Z-Achse.

Die Parameter des Wellenformgenerators lassen sich mit Hilfe von Reglern einstellen.

Eine Halscope-App wird gestartet, um die angelegte Wellenform, die Offset-Antwort und die Motor-CMD-Antwort anzuzeigen.

#### Anmerkung

Änderungen an der z-Koordinate max-acceleration und max-velocity werden während der Ausführung eines Programms nicht bestätigt.

#### 9.9.6.4 opa.ini (eoffset\_per\_angle)

The opa.ini configuration uses the INI component eoffset\_per\_angle (**\$ man eoffset\_per\_angle**) to demonstrate an XZC machine with functional offsets computed from the C coordinate (angle) and applied to the transverse (X) coordinate. Offset computations are based on a specified reference radius typically set by a program (or MDI) M68 command to control a **motion.analog-out-NN** pin.

Die LEDs auf dem Bedienfeld dienen zur Anzeige wichtiger Statusinformationen.

Es werden Funktionen für Innen- und Außenpolygone (nsides >= 3), Sinuswellen und Rechteckwellen bereitgestellt. Die Funktionen können mit dem Stift fmul in der Frequenz multipliziert und mit dem Stift rfrac in der Amplitude verändert werden (Bruchteil des Referenzradius).

Es gibt Bedienelemente zum Starten/Stoppen von Offset-Wellenformen und zum Einstellen des Funktionstyps und seiner Parameter.

# 9.10 Werkzeugdatenbank-Schnittstelle

Die Werkzeugdaten werden üblicherweise durch eine Werkzeugtabellendatei beschrieben, die durch eine INI-Datei-Einstellung angegeben wird: [EMCIO]TOOL\_TABLE=tooltable\_filename. Eine Werkzeugtabellendatei besteht aus einer Textzeile für jedes verfügbare Werkzeug, welche die Parameter des Werkzeugs beschreibt, siehe Werkezugtabellen-Format.

Die Werkzeugdatenbankschnittstelle bietet eine alternative Methode zur Beschaffung von Werkzeugdaten über ein separates Programm, das eine Datenbank mit Werkzeugen verwaltet.

# 9.10.1 Schnittstelle

#### 9.10.1.1 INI-Datei Einstellungen

Die Einstellungen in der INI-Datei ermöglichen den (optionalen) Betrieb eines vom Benutzer bereitgestellten Werkzeugdatenbankprogramms:

```
[EMCI0]
DB_PROGRAM = db_program [args]
```

Wenn es enthalten ist, gibt **db\_program** den Pfad zu einem vom Benutzer bereitgestellten ausführbaren Programm an, das tooldata bereitstellt. Es können bis zu 10 durch Leerzeichen getrennte Args angegeben werden, die beim Start an **db\_program** übergeben werden.

#### Anmerkung

INI-Datei-Einstellungen für [EMCIO]TOOL\_TABLE werden ignoriert, wenn ein **db\_program** angegeben ist.

#### Anmerkung

Das **db\_program** kann in jeder Sprache implementiert werden, die derzeit von LinuxCNC unterstützt wird (z. B. Bash-Skripte, Python oder Tcl-Skripte, C/C++-Programme), solange es mit den Schnittstellenmeldungen übereinstimmt, die auf stdin empfangen und auf stdout zurückgegeben werden. Ein **db\_program** kann Daten aus einer flachen Datei, einer relationalen Datenbank (z.B. SQLite) oder anderen Datenquellen verwalten.

#### 9.10.1.2 db\_program-Operation (v2.1)

Wenn ein **db\_progam** angegeben ist, wird wie folgt vorgegangen:

- 1. Beim Starten startet LinuxCNC das **db\_program** und verbindet sich mit dessen stdin und stdout.
- Das db\_program muss mit einer einzeiligen Bestätigung antworten, die aus einem Versionsstring besteht (z.B. "v2.1"). Wenn die Version nicht mit der Version der LinuxCNC-Datenbankschnittstel kompatibel ist, sind keine Werkzeuge verfügbar.
- 3. Nach einer erfolgreichen Bestätigung, gibt LinuxCNC einen *g* (**get**) Befehl aus, um alle Werkzeuge anzufordern. Das **db\_program** muss mit einer Folge von Antworten antworten, um jedes verfügbare Werkzeug zu identifizieren. Das Textformat der Antworten ist identisch mit dem Format der Textzeilen, die in konventionellen Werkzeugtabellen verwendet werden. Eine abschließende Antwort von "FINI" beendet die Antwort.
- 4. Das **db\_program** tritt dann in eine Ereignis-Warteschleife ein, um Befehle zu empfangen, die anzeigen, dass Werkzeugdaten von LinuxCNC geändert wurden. Werkzeugdaten Änderungen umfassen:
  - a) Laden der Spindel(Tn M6)/Entladen(T0 M6)
  - b) Änderung der Werkzeugparameter (z. B. G10L1Pn)
  - c) Werkzeugauswechslungen (M61Qn).

Wenn eine Werkzeugdatenänderung auftritt, sendet LinuxCNC einen Befehl an das **db\_program**, bestehend aus einem identifizierenden Befehlsbuchstaben, gefolgt von einer vollständigen oder abgekürzten Werkzeugdatenzeile. Das **db\_program** muss mit einer Antwort antworten, um den Empfang zu bestätigen. Enthält die Antwort den Text "*NAK*", wird eine Meldung auf stdout ausgegeben, aber die Ausführung wird fortgesetzt. Die "*NAK*"-Meldung bedeutet einen Mangel an Synchronisation zwischen dem **db\_program** und LinuxCNC — der begleitende Text sollte einen Hinweis auf die Ursache des Fehlers geben.

Die Befehle für die Änderung von Werkzeugdaten lauten:

- "p" setzt Datenänderungen, die durch G10L1, G10L10, G10L11 G-Codes verursacht werden. Die Werkzeugdatenzeile enthält alle Elemente einer Textzeile der Werkzeugtabelle.
- "l" spindle\_load (TnM6). Die Werkzeugdatenzeile enthält nur die T und P Elemente, welche die jeweilige Werkzeug- und Platznummer angeben.
- "*u*" spindle\_unload (T0M6). Die Werkzeugdatenzeile enthält nur die "T" und "P" Elemente zur Identifizierung der entsprechenden Werkzeug- und Platznummer.

#### Anmerkung

Wenn ein NON\_RANDOM-Werkzeugwechsler mit [EMCIO]RANDOM\_TOOL\_CHANGER=0 (Standardeinstellung) angegeben wird, lautet der Befehl spindle\_load für TnM6 (oder M61Qn): *I* Tn P0 (Platz 0 ist die Spindel). Der Befehl spindle\_unload für T0M6 lautet: *u T0 P0*.

#### Anmerkung

Wenn ein RANDOM-Werkzeugwechsler mit [EMCIO]RANDOM\_TOOL\_CHANGER=1 angegeben wird, so wird bei jedem Werkzeugwechsel ein Paar von "spindle\_unload/spindle\_load"-Befehlen ausgegeben. Das für TnM6 (oder M61Qn) ausgegebene Befehlspaar lautet *u* Tu Pm gefolgt von *l* Tn P0, wobei *u* das aktuelle Werkzeug ist, das an die Tasche *m* gesendet werden soll, und *n* das neue Werkzeug ist, das in die Spindel geladen werden soll (Tasche ' 0'). Konventionell wird eine Werkzeugnummer von 0 verwendet, um ein leeres Werkzeug anzugeben,

#### 9.10.1.3 Anwendung

Die Verwendung eines **db\_program** ändert nicht die Art und Weise, wie LinuxCNC arbeitet, sondern bietet Unterstützung für neue Datenbankfunktionen für die Werkzeugverwaltung.

Beispielsweise kann eine **db\_program**-Datenbankanwendung die Betriebsstunden für alle Werkzeuge verwalten, indem sie jedes Laden/Entladen eines Werkzeugs verfolgt. Eine Maschine könnte dann drei 6 mm Schaftfräser in den Plätzen 111, 112 und 113 haben, wobei die Datenbankanwendung

so programmiert ist, dass sie die Werkzeugnummer 110 dem 6 mm Schaftfräser mit den wenigsten Betriebsstunden zuweist. Dann, wenn ein LinuxCNC-Programm fordert Werkzeug 110, die Datenbank würde die entsprechende Tasche auf der Grundlage der Werkzeugnutzung Geschichte.

Werkzeugdatenänderungen, die in LinuxCNC vorgenommen werden (p, u, l Befehle), werden sofort an die **db\_program** übertragen, von der erwartet wird, dass sie ihre Quelldaten synchronisiert. Standardmäßig werden LinuxCNC-Anforderungen für Werkzeugdaten (g-Befehle) nur beim Start gestellt. Ein Datenbankprogramm kann Werkzeugverwendungsdaten kontinuierlich aktualisieren, so dass langlebige LinuxCNC-Anwendungen von der Aktualisierung der Werkzeugdaten profitieren können, die von der **db\_program** bereitgestellt werden. Der G-Code-Befehl **G10L0** kann verwendet werden, um ein Neuladen von Werkzeugdaten (g-Befehl) aus G-Code-Programmen oder per MDI anzufordern. Ein Neuladevorgang wird in der Regel auch von einer grafischen Benutzeroberfläche (GUI) bereitgestellt, sodass bedarfsgesteuerte Neuladevorgänge angefordert werden können. Eine Python-GUI-Anwendung kann beispielsweise Folgendes verwenden:

```
#!/usr/bin/env python3
from linuxcnc import command
command().load_tool_table()
```

Alternativ kann ein **db\_program** seine lokalen Datenänderungen an LinuxCNC weitergeben, indem es den Schnittstellenbefehl load\_tool\_table() verwendet. Befehle, die Änderungen an LinuxCNC übertragen, können zurückgewiesen werden, wenn der Interpreter läuft. Der Zustand des Interpreters kann vor der Ausgabe eines load\_tool\_table()-Befehls überprüft werden. Beispiel:

```
#! /usr/bin/env python3
import linuxcnc
s = linuxcnc.stat()
s.poll()
if s.interp_state == linuxcnc.INTERP_IDLE:
    linuxcnc.command().load_tool_table()
else: # defer loading until interp is idle
    ...
```

Wenn die Datenbankanwendung Tools nach der Initialisierung hinzufügt oder entfernt, muss ein Aufruf an tooldb\_tools() mit einer aktualisierten user\_tools-Liste ausgegeben werden. Die aktualisierte Werkzeugliste wird bei nachfolgenden get-Befehlen oder load\_tool\_table()-Anforderungen verwendet.

#### Anmerkung

Das Entfernen einer Werkzeugnummer sollte nur dann erfolgen, wenn die Werkzeugnummer derzeit nicht in der Spindel geladen ist.

Das Exportieren der Umgebungsvariablen DB\_SHOW ermöglicht Ausgaben von LinuxCNC (nach stdout), welche Werkzeugdaten zeigen, die vom **db\_program** beim Start und beim nachfolgenden Nachladen von Werkzeugdaten abgerufen werden.

Der Export der Umgebungsvariable DB\_DEBUG ermöglicht LinuxCNC Ausgaben (nach stdout) für zusätzliche Debugging-Informationen über die Schnittstellenaktivität.

#### 9.10.1.4 Beispielprogramm

Ein Beispiel **db\_program** (implementiert als Python-Skript) wird mit den Simulationsbeispielen geliefert. Das Programm führt die erforderlichen Operationen aus:

- 1. Startversion quittieren
- 2. Empfangen von Anfragen (engl. requests) nach Werkzeugdaten (engl. tool data): *g* (**get**-Befehl)

- 3. receive tool data updates: p (put command)
- 4. receive tool load updates: *l* (**load\_spindle** command)
- 5. receive tool unload updates: *u* (**unload\_spindle** command)

#### 9.10.1.5 Python-Modul tooldb

Das Beispielprogramm verwendet ein von LinuxCNC bereitgestelltes Python-Modul (*tooldb*), das die Low-Level-Details für die Kommunikation und die Versionsprüfung verwaltet. Dieses Modul verwendet Callback-Funktionen, die vom **db\_program** angegeben werden, um auf den Befehl g (get) und die Befehle zu reagieren, die Werkzeugdatenänderungen anzeigen (p, l, u).

Das db\_program verwendet das Modul tooldb, indem es den folgenden Python-Code implementiert:

```
user_tools = list(...) # Liste der verfügbaren Werkzeugnummern
def user get tool(toolno):
   # Funktion, die auf 'g' (get) Befehle reagiert
   # wird einmal für jede Werkzeugnummer in user_tools aufgerufen
def user_put_tool(werkzeugnr,params):
   # Funktion als Antwort auf 'p' (put) Befehle
def user_load_spindle(toolno,params):
   # Funktion, die auf 'l' (put) Befehle reagiert
def user_unload_spindle(toolno,params):
   # Funktion, die auf 'u' (put) Befehle reagiert
    . . .
#----
                             # Anfang:
from tooldb import tooldb_tools # bekannte Werkzeuge identifizieren
from tooldb import tooldb_callbacks # Funktionen identifizieren
from tooldb import tooldb_loop # Hauptschleife
tooldb_tools(user_tools)
tooldb callbacks(user get tool,
                user put tool,
                user_load_spindle,
                user_unload_spindle,
               )
tooldb_loop()
```

#### Anmerkung

Die Verwendung von *tooldb* ist nicht erforderlich - sie wird als Demonstration der erforderlichen Schnittstelle und als Bequemlichkeit für die Implementierung von Python-basierten Anwendungen bereitgestellt, die eine Schnittstelle zu einer externen Datenbank haben.

# 9.10.2 Simulationskonfigurationen

Simulationskonfigurationen über die AXIS GUI:

- 1. configs/sim/axis/db\_demo/db\_ran.ini (random\_toolchanger)
- 2. configs/sim/axis/db\_demo/db\_nonran.ini (nonrandom\_toolchanger)

Jede Sim-Konfiguration simuliert ein **db\_programm**, das eine Datenbank mit 10 Werkzeugen mit den Nummern 10—19 implementiert.

Das **db\_program** wird durch ein einzelnes Skript (db.py) und symbolische Links darauf für alternative Verwendungen bereitgestellt: db\_ran.py und db\_nonran.py. Standardmäßig implementiert das Skript die Funktion random\_toolchanger. Nicht-zufällige Toolchanger-Funktionen werden ersetzt, wenn der Link-Name den Text "*nonran*" enthält.

Die Sim-Konfigurationen demonstrieren die Verwendung des Python-Schnittstellenmoduls *tooldb* und implementieren eine einfache Flat-File-Datenbank, welche die Werkzeugzeitnutzung für mehrere Werkzeuge mit gleichen Durchmessern verfolgt. Die Datenbankregeln unterstützen die Auswahl des Werkzeugs mit der geringsten Betriebszeit.

Die Sim-Konfigurationen verwenden eine primäre Aufgabe zu überwachen und zu reagieren, um Werkzeug-Updates von innerhalb LinuxCNC initiiert. Eine periodische Aufgabe aktualisiert die Werkzeugzeitnutzung in regelmäßigen Abständen. Getrennte, gleichzeitige Tasks sind als Threads implementiert, um den Code zu demonstrieren, der erforderlich ist, wenn Änderungen durch das **db\_program** initiiert werden, und um Methoden zur Synchronisierung von LinuxCNC-internen Werkzeugdaten zu demonstrieren. Beispiele umfassen:

- 1. Aktualisierung der Werkzeugparameter
- 2. Hinzufügen und Entfernen von Werkzeugnummern

Eine wechselseitige Ausschluss (engl. mutual exclusion) -Sperre wird verwendet, um Daten vor Inkonsistenzen zu schützen, die durch Wettlaufbedingungen (engl. und umgangssprachig race condition) zwischen den Aktualisierungen von LinuxCNC-Tooldaten und den Aktualisierungen der Datenbankanwendung entstehen.

#### 9.10.2.1 Anmerkungen

Wenn ein **db\_program** in Verbindung mit einem zufälligen Werkzeugwechsler ([EMCIO]RANDOM\_TOOLCH verwendet wird, unterhält LinuxCNC eine Datei (*db\_spindle.tbl* im Konfigurationsverzeichnis), die aus einer einzigen Werkzeug-Tabellenzeile besteht, die das aktuelle Werkzeug in der Spindel identifiziert.

# Teil II Anwendung

# Kapitel 10

# Benutzerschnittstellen

# 10.1 AXIS GUI

# 10.1.1 Einführung

AXIS ist ein grafisches Frontend für LinuxCNC mit Live-Vorschau und Backplot. Es ist in Python geschrieben und verwendet Tk und OpenGL, um seine Benutzeroberfläche anzuzeigen.

| X axis.ngc - AXIS 2.7.0-                                                                                                    | -pre6 on LinuxCNC-HAL-SIM-AXIS                   |  |
|----------------------------------------------------------------------------------------------------|--------------------------------------------------|--|
| <u>F</u> ile <u>M</u> achine <u>V</u> iew <u>H</u> elp                                                                                                    |                                                  |  |
| 🛛 🖸 🗀 💐 🗼 🔶 💷 🔲 🚺                                                                                                    | / 🛄   💠 👄 IZ IN IX IY 📭 🌋   ≽                    |  |
| Manual Control [F3] MDI [F5]                                                                                                    | Preview DRO                                      |  |
| Axis: • X • Y • Z<br>- + Continuous •                                                                                                    | X: 0.0000 <del>0</del><br>Y: 0.0000 <del>0</del> |  |
| Home All Touch Off<br>Tool Touch Off                                                                                                    | Vel: 0.0000                                      |  |
| Spindle:  Stop  Stop                                                                                                    |                                                  |  |
|                                                                                                    |                                                  |  |
| Feed Override: 100 %                                                                                                    | න්<br>                                           |  |
| Rapid Override: 100 %                                                                                                    |                                                  |  |
| Spindle Override: 100 %                                                                                                    |                                                  |  |
| Max Velocity: 300 in/min                                                                                                    |                                                  |  |
| <pre>1: (AXIS "splash g-code" Not intended for actual milling ) 2: ( To run this code anyway you might have to Touch Off the Z axis) 3: ( depending on your setup. As if you had some material in your mill ) 4: ( Hint jog the Z axis down a bit then touch off ) 5: ( Also press the Toggle Skip Lines with "/" to see that part ) 6: ( If the program is too big or small for your machine, change the scale below ) 7: ( LinuxCNC 19/1/2012 2:13:51 PM ) 8: #<depth>=2.0 9: #<scale>=1.0</scale></depth></pre> |                                                  |  |
| ON No tool                                                                                                    | Position: Relative Actual                        |  |

Abbildung 10.1: Das AXIS-Fenster

# 10.1.2 Erste Schritte

Wenn Ihre Konfiguration derzeit nicht für die Verwendung von AXIS eingerichtet ist, können Sie sie ändern, indem Sie die .ini Datei (INI-Datei) bearbeiten. Ändern Sie im Abschnitt [*DISPLAY*] die Zeile [*DISPLAY*] in *DISPLAY* = *axis*.

Die Beispielkonfiguration "sim/axis.ini" ist bereits für die Verwendung von AXIS als Front-End konfiguriert.

Wenn AXIS gestartet wird, öffnet sich ein Fenster wie das in der Abbildung Abbildung 10.1 oben.

#### 10.1.2.1 INI-Einstellungen

Weitere Informationen zur Einstellung der Funktionsweise von AXIS in der INI-Datei, finden Sie in den Abschnitten zu Anzeige und AXIS des Kapitels INI-Konfiguration.

 CYCLE\_TIME - Passen Sie die Antwortrate der GUI in Millisekunden an. Typisch 100, nutzbarer Bereich 50 - 200 (akzeptiert Zeit in Sekunden (.05 -.2) aus Legacy-Gründen - Millisekunden bevorzugt, um anderen Bildschirmen zu entsprechen).

[DISPLAY] CYCLE\_TIME = 100

• PREVIEW\_TIMEOUT' - Legt den Timeout für das Laden der G-Code-Vorschau in Sekunden fest. Dauert das Parsen des G-Codes länger als diese Zeitspanne, wird ein Hinweis angezeigt und nur der erste Teil des Programms wird in der grafischen Anzeige dargestellt. Die Angabe von 0 oder das Weglassen der Einstellung führt zu keinem Timeout.

[DISPLAY] PREVIEW\_TIMEOUT = 5

#### 10.1.2.2 Eine typische Sitzung

- 1. Start von LinuxCNC und Auswahl einer Konfigurationsdatei.
- 2. Geben Sie den Notaus frei (F1) und schalten Sie das Gerät ein (F2).
- 3. Referenzfahrt aller Achsen.
- 4. Laden der G-Code-Datei.
- 5. Verwenden Sie das Vorschaudiagramm, um zu überprüfen, ob das Programm korrekt ist.
- 6. Laden des Materials.
- 7. Stellen Sie den richtigen Versatz für jede Achse ein, indem Sie joggen und bei Bedarf die Taste "Touch Off" verwenden.
- 8. Führen Sie das Programm aus.
- 9. Um dieselbe Datei erneut zu bearbeiten, kehren Sie zu Schritt 6 zurück. Um eine andere Datei zu bearbeiten, kehren Sie zu Schritt 4 zurück.
- 10. Wenn der Auftrag abgeschlossen ist, beenden Sie AXIS.

#### Anmerkung

Nun notwendige Schritte um dasselbe Programm erneut auszuführen, hängen von Ihrem Setup und Ihren Anforderungen ab. Möglicherweise müssen Sie mehr Material laden und Offsets setzen oder einen Offset verschieben und festlegen und dann das Programm erneut ausführen. Wenn Ihr Material fixiert ist, müssen Sie das Programm möglicherweise nur erneut ausführen. Weitere Informationen zum Befehl run finden Sie im Abschnitt zum Menü Maschine.

# 10.1.3 AXIS Fenster

Das AXIS-Fenster enthält die folgenden Elemente:

- Ein Anzeigebereich, der Folgendes anzeigt:
  - Eine Vorschau der geladenen Datei (in diesem Fall *axis.ngc*) sowie des aktuellen Speicherorts des "kontrollierten Punktes" der CNC-Maschine. Später wird in diesem Bereich der Pfad angezeigt, den die CNC-Maschine durchlaufen hat, der als "Backplot" bezeichnet wird.
  - Eine große Anzeige der aktuellen Position und aller Offsets.
- Eine Menüleiste und Symbolleiste, mit der Sie verschiedene Aktionen ausführen können
- *Manuelle Steuerungsregisterkarte* (engl. Manual Control Tab) mit der Sie die Maschine bewegen können, die Spindel ein- oder ausschalten und das Kühlmittel ein- oder ausschalten können, wenn es in der INI-Datei enthalten ist.
- *MDI Tab* in dem G-Code-Programme manuell eingegeben werden können, eine Zeile nach der anderen. Dies zeigt auch die *Aktive G-Codes*, die zeigen, welche modalen G-Codes in Kraft sind.
- *Vorschub Neufestsetzung* (engl. feed override) mit dem Sie die Geschwindigkeit programmierter Bewegungen skalieren können. Das Standardmaximum beträgt 120 % und kann in der INI-Datei auf einen anderen Wert festgelegt werden. Weitere Informationen finden Sie im Abschnitt Anzeige der INI-Datei.
- *Spindel Neufestsetzung* (engl. spindle override) mit dem Sie die Spindelgeschwindigkeit nach oben oder unten skalieren können.
- *Jog Speed* mit dem Sie die Jog-Geschwindigkeit innerhalb der in der INI-Datei festgelegten Grenzen einstellen können. Weitere Informationen finden Sie im Abschnitt Anzeige der INI-Datei.
- *Max. Geschwindigkeit* (engl. max velocity) ermöglicht es Ihnen, die maximale Geschwindigkeit aller programmierten Bewegungen zu begrenzen (außer spindelsynchronisierte Bewegung).
- Ein Textanzeigebereich, der den geladenen G-Code anzeigt.
- Eine Statusleiste, die den Zustand der Maschine anzeigt. In diesem Screenshot ist die Maschine eingeschaltet, hat kein Werkzeug eingesetzt und die angezeigte Position ist "Relativ" (mit allen Offsets) und "Aktuell" (zeigt die Feedback-Position).

#### 10.1.3.1 Menüpunkte

Einige Menüelemente sind möglicherweise ausgegraut, je nachdem, wie Sie Ihre INI-Datei konfiguriert haben. Weitere Informationen zur Konfiguration finden Sie im Kapitel INI.

- *Öffnen...* Öffnet ein Standarddialogfeld zum Öffnen einer G-Code-Datei, die in AXIS geladen werden soll. Wenn Sie LinuxCNC für die Verwendung eines Filterprogramms konfiguriert haben, können Sie es auch öffnen. Weitere Informationen finden Sie im Abschnitt FILTER der INI-Konfiguration.
- "Letzte Dateien" Zeigt eine Liste der zuletzt geöffneten Dateien an.
- *Bearbeiten…* Öffnen Sie die aktuelle G-Code-Datei zur Bearbeitung, wenn Sie einen Editor in Ihrer INI-Datei konfiguriert haben. Weitere Informationen zum Angeben eines zu verwendenden Editors finden Sie im Abschnitt DISPLAY.
- *Reload* Laden Sie die aktuelle G-Code-Datei neu. Wenn Sie es bearbeitet haben, müssen Sie es neu laden, damit die Änderungen wirksam werden. Wenn Sie eine Datei stoppen und von vorne beginnen möchten, laden Sie die Datei neu. Das Neuladen der Symbolleiste ist identisch mit dem Menü.

- G-Code speichern unter... Speichern Sie die aktuelle Datei unter einem neuen Namen.
- *Eigenschaften* Die Summe der Eilgang- und Vorschubbewegungen. Berücksichtigt keine Beschleunigung, Überblendung oder den Pfadmodus, sodass die gemeldete Zeit nie weniger als die tatsächliche Laufzeit ist.
- *Werkzeugtabelle bearbeiten...* Wie bei Bearbeiten, wenn Sie einen Editor definiert haben, können Sie die Werkzeugtabelle öffnen und bearbeiten.
- Werkzeugtabelle neu laden Nach dem Bearbeiten der Werkzeugtabelle müssen Sie diese neu laden.
- *Ladder Editor* Wenn Sie ClassicLadder geladen haben, können Sie es von hier aus bearbeiten. Weitere Informationen finden Sie im Kapitel ClassicLadder.
- Beenden Beendet die aktuelle LinuxCNC-Sitzung.
- Notaus F1 ein-/ausschalten Ändern Sie den Zustand des Notaus.
- *Toggle Machine Power F2* Ändern Sie den Zustand der Maschinenleistung, wenn der Notaus nicht eingeschaltet ist.
- Programm ausführen Führt das aktuell geladene Programm von Anfang an aus.
- "Ab ausgewählter Zeile ausführen" Wählen Sie die Zeile aus, bei der Sie zuerst beginnen möchten. Seien Sie vorsichtig, da dies das Werkzeug zuerst an die erwartete Position vor der Zeile bewegt und dann den Rest des Codes ausführt.

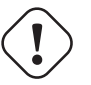

#### Warnung

Verwenden Sie nicht *Run From Selected Line*, wenn Ihr G-Code-Programm Unterroutinen enthält.

- Step Einzelner Schritt durch ein Programm.
- Pause Unterbrechung eines Programms.
- Fortsetzen (engl. resume) Wiederaufnahme der Ausführung nach einer Pause.
- *Stop* Stoppt ein laufendes Programm. Folgt nach einem Stopp erneut das Kommando "Ausführen!", so wird das Programm von vorne gestartet.
- Stop at M1 Wenn ein M1 erreicht ist und dies aktiviert ist, wird die Programmausführung auf der M1-Leitung angehalten. Drücken Sie Fortsetzen, um fortzufahren.
- Zeilen mit "/" überspringen Wenn eine Zeile mit / beginnt und dies aktiviert ist, wird die Zeile übersprungen.
- MDI-Verlauf löschen Löscht das MDI-Verlaufsfenster.
- Aus MDI-Verlauf kopieren Kopiert den MDI-Verlauf in die Zwischenablage
- In MDI-Verlauf einfügen Einfügen aus der Zwischenablage in das MDI-Verlaufsfenster
- *Kalibrierung* Startet den Kalibrierungsassistenten (emccalib.tcl). Die Kalibrierung liest die HAL-Datei und erstellt für jedes *setp*, das eine Variable aus der INI-Datei verwendet, die sich in einem [AXIS\_L],[JOINT\_N],[SPINDLE\_S] oder [TUNE] Abschnitt befindet, ein Eintrag, der bearbeitet und getestet werden kann.
- *HAL-Konfiguration anzeigen* Öffnet das Fenster HAL-Konfiguration, in dem Sie HAL-Komponenten, Pins, Parameter, Signale, Funktionen und Threads überwachen können.

- *HAL-Messgerät* Öffnet ein Fenster, in dem Sie einen einzelnen HAL-Pin, ein Signal oder einen Parameter überwachen können.
- *HAL Scope* Öffnet ein virtuelles Oszilloskop zur Anzeige von HAL-Werten (vertikal) über die Zeit (horizontal) ermöglicht.
- LinuxCNC-Status anzeigen Öffnet ein Fenster mit dem Status von LinuxCNC.
- *Debug Level festlegen* Öffnet ein Fenster, in dem Debug-Ebenen angezeigt und einige festgelegt werden können.
- Referenzfahrt (engl. Homing) Eine oder alle Achsen zu Referenzpunkt führen.
- Unhoming Unhoming einer oder aller Achsen.
- Nullkoordinatensystem Setzt alle Versätze im gewählten Koordinatensystem auf Null.
- Werkzeug Touch Off
  - Werkzeug auf Werkstück aufsetzen Beim Ausführen von Touch Off bezieht sich der eingegebene Wert auf das aktuelle Werkstückkoordinatensystem (G5x), modifiziert durch den Achsversatz (G92). Wenn die Berührung abgeschlossen ist, wird die relative Koordinate für die gewählte Achse zum eingegebenen Wert. Siehe G10 L10 im G-Code-Kapitel.
  - Werkzeug-Touch Off to Fixture Beim Ausführen von Touch Off ist der eingegebene Wert relativ zum neunten (G59.3) Koordinatensystem, wobei der Achsenversatz (G92) ignoriert wird. Dies ist nützlich, wenn an einer festen Position auf der Maschine eine Werkzeug-Berührungshalterung vorhanden ist, wobei das neunte (G59.3) Koordinatensystem so eingestellt ist, dass sich die Spitze eines Werkzeugs mit der Länge Null am Ursprung der Halterung befindet, wenn die Relative Koordinaten sind 0. Siehe G10 L11 im G-Code-Kapitel.
- *Draufsicht* (engl. top view) Die Draufsicht (oder Z-Ansicht) zeigt den G-Code entlang der Z-Achse von positiv nach negativ. Diese Ansicht eignet sich am besten zum Betrachten von X und Y.
- *Gedrehte Draufsicht* (engl. rotated top view) Die gedrehte Draufsicht (oder gedrehte Z-Ansicht) zeigt auch den G-Code an, der entlang der Z-Achse von positiv nach negativ aussieht. Aber manchmal ist es praktisch, die X & Y-Achsen um 90 Grad gedreht anzuzeigen, um besser zum Display zu passen. Diese Ansicht eignet sich auch bestens, um X & Y zu betrachten.
- *Seitenansicht* (engl. side view) Die Seitenansicht (oder X-Ansicht) zeigt den G-Code an, der entlang der X-Achse von positiv nach negativ aussieht. Diese Ansicht eignet sich am besten für den Blick auf Y & Z.
- *Vorderansicht* Die Vorderansicht (oder Y-Ansicht) zeigt den G-Code an, der entlang der Y-Achse von negativ nach positiv aussieht. Diese Ansicht eignet sich am besten für den Blick auf X & Z.
- Perspektivische Ansicht (engl. perspective view) Die perspektivische Ansicht (oder P-Ansicht) zeigt den G-Code an, der das Teil aus einem einstellbaren Blickwinkel betrachtet, standardmäßig X+, Y-, Z+. Die Position ist mit der Maus und dem Zug-/Drehwahlschalter einstellbar. Diese Ansicht ist eine Kompromissansicht, und obwohl sie versucht, drei (bis neun!) Diese Ansicht ist am besten, wenn Sie alle drei (bis neun) Achsen gleichzeitig sehen möchten.

#### Sichtweise

Das AXIS-Anzeigeauswahlmenü "Ansicht" bezieht sich auf die Ansichten "Oben", "Vorne" und "Seitlich". Diese Begriffe sind korrekt, wenn die Z-Achse der CNC-Maschine senkrecht steht, mit positivem Z nach oben. Dies gilt für vertikale Fräsmaschinen, was wahrscheinlich die häufigste Anwendung ist, und auch für fast alle Erodiermaschinen und sogar vertikale Revolverdrehbänke, bei denen sich das Teil unter dem Werkzeug dreht.

Die Begriffe *Oben* (engl. top), *Vorne* (engl. front) und *Seitlich* (engl. side) können verwirrend sein bei anderen CNC-Maschinen, wie z.B. bei einer Standard-Drehmaschine, bei der die Z-Achse horizontal verläuft, oder bei einer horizontalen Fräsmaschine, bei der die Z-Achse ebenfalls horizontal verläuft, oder sogar bei einer umgekehrten vertikalen Revolverdrehmaschine, bei der sich das Werkstück über dem Werkzeug dreht und die positive Richtung der Z-Achse nach unten verläuft!

Denken Sie nur daran, dass die positive Z-Achse (fast) immer vom Werkstück entfernt ist. Seien Sie also mit der Konstruktion Ihrer Maschine vertraut und interpretieren Sie die Anzeige nach Bedarf.

- Display Inches Legt die AXIS-Anzeigeskalierung für Zoll fest.
- Display MM Legt die AXIS Display-Skalierung auf Millimeter fest.
- *Programm anzeigen* Die Vorschauanzeige des geladenen G-Code-Programms kann auf Wunsch vollständig deaktiviert werden.
- Zeige Vorschau von Eilgängen (engl. show program rapids) Die Vorschauanzeige des geladenen G-Code-Programms zeigt die Vorschubbewegungen (G1,G2,G3) immer in weiß an. Die Anzeige von Eilgängen (G0) in cyan kann jedoch auf Wunsch deaktiviert werden.
- *Alpha-Blend-Programm* Diese Option macht die Vorschau komplexer Programme leichter sichtbar, kann aber dazu führen, dass die Vorschau langsamer angezeigt wird.
- Show Live Plot Die Hervorhebung der Vorschubpfade (G1,G2,G3) während der Bewegungen des Werkzeugs kann auf Wunsch deaktiviert werden.
- *Werkzeug anzeigen* Die Anzeige des Werkzeugkegels/-zylinders kann auf Wunsch deaktiviert werden.
- Zeige Ausdehnung Die Anzeige der Ausdehnung (engl. extents) (maximaler Verfahrweg in jeder Achsenrichtung) des geladenen G-Code-Programms kann auf Wunsch deaktiviert werden.
- Offsets anzeigen Der ausgewählte Fixture Offset (G54-G59.3) Ursprungsort kann als Satz von drei orthogonalen Linien angezeigt werden, jeweils eine aus rot, blau und grün. Diese Offset-Ursprungsanzeige (oder Fixture Zero) kann auf Wunsch deaktiviert werden.
- *Maschinenlimits anzeigen* Die maximalen Verfahrwege der Maschine für jede Achse, wie sie in der INI-Datei festgelegt sind, werden als rechteckiges Feld in roten, gestrichelten Linien dargestellt. Dies ist nützlich, wenn Sie ein neues G-Code-Programm laden oder prüfen, wie viel Fixture-Offset benötigt wird, um das G-Code-Programm innerhalb der Reisegrenzen Ihrer Maschine zu bringen. Es kann abgeschaltet werden, wenn es nicht benötigt wird.
- *Geschwindigkeit anzeigen* Eine Anzeige der Geschwindigkeit ist manchmal nützlich, um zu sehen, wie nah Ihre Maschine an ihren Entwurfsgeschwindigkeiten läuft. Sie kann auf Wunsch deaktiviert werden.
- *Restweg anzeigen* (engl. Show Distance to Go) Der Restweg ist ein sehr nützlicher Hinweis, wenn Sie ein unbekanntes G-Code-Programm zum ersten Mal ausführen. In Kombination mit den Eilgangund Vorschub-Override-Steuerungen können unerwünschte Werkzeug- und Maschinenschäden vermieden werden. Sobald das G-Code-Programm fehlerfrei läuft, kann die Restweg-Anzeige auf Wunsch deaktiviert werden.

- *Koordinaten in großer Schrift…* Die Koordinaten der Achsen und die Geschwindigkeit im Voraus werden in großer Schrift in der Werkzeugwegansicht angezeigt.
- *Live Plot löschen* Während das Werkzeug in der AXIS-Anzeige reist, wird der G-Code-Pfad hervorgehoben. Um das Programm zu wiederholen oder einen Interessenbereich besser zu sehen, können die zuvor markierten Pfade gelöscht werden.
- *Zeige befohlene Position* (engl. show commanded position) Dies ist die Position, die LinuxCNC versuchen wird zu gehen. Sobald die Bewegung gestoppt wurde, ist dies die Position, die LinuxCNC versuchen wird, zu halten.
- *Ist-Position anzeigen* (engl. show actual position) Die Ist-Position ist die gemessene Position, wie sie von den Encodern des Systems zurückgelesen oder von Schrittgeneratoren simuliert wird. Diese kann aus vielen Gründen, wie z. B. PID-Abstimmung, physikalische Einschränkungen oder Positionsquantisierung, leicht von der befohlenen Position abweichen.
- *Maschinenposition anzeigen* (engl. show machine position) Dies ist die Position in nicht verschobenen Koordinaten, wie sie bei der Referenzfahrt ermittelt wurde.
- *Relative Position anzeigen* (engl. show relative position) Dies ist die Maschinenposition, modifiziert durch die Offsets "G5x", "G92" und "G43".
- "Über AXIS" Wir alle wissen, was das ist.
- Kurzübersicht Zeigt die Tastenkombinationen an.

#### 10.1.3.2 Schaltflächen der Symbolleiste

Von links nach rechts in der AXIS-Anzeige lauten die Schaltflächen der Symbolleiste (Tastenkombinationen werden [in Klammern] angezeigt):

- Umschalten des Notausschalters [F1] (auch E-Stop genannt)
- 🖳 Umschalten Machinenstrom [F2]
- G-Code-Datei öffnen [O]
- 🖉 Ak
  - Aktuelle Datei neu laden [Strg-R]
- 🛛 🚩 Beginn der Ausführung der aktuellen Datei [R]
- 💎 Nächste Zeile ausführen [T]
- • Ausführung anhalten [P] Ausführung fortsetzen [S]
- Programmausführung anhalten [ESC]
- Zeilen überspringen mit "/" [Alt-M-/] umschalten
- M1- Optionale Pause einschalten [Alt-M-1]

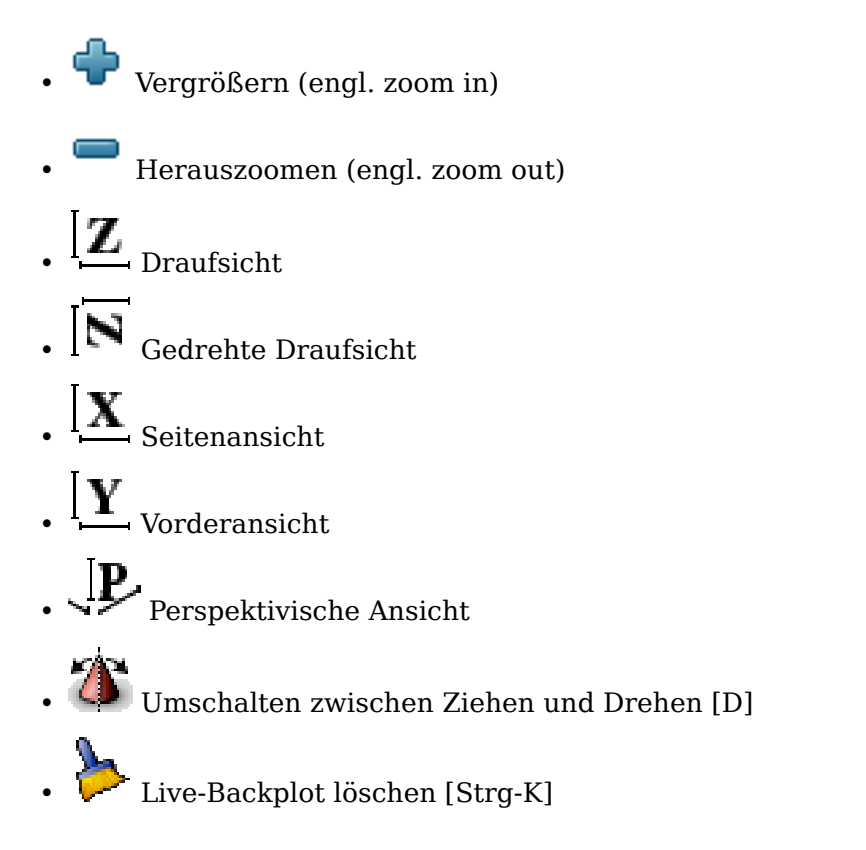

### 10.1.3.3 Grafischer Anzeigebereich

**Koordinatenanzeige** In der oberen linken Ecke der Programmanzeige befindet sich die Anzeige der Koordinatenposition für jede Achse. Rechts neben der Nummer wird ein Ursprungssymbol  $\clubsuit$  angezeigt, wenn die Achse referenziert wurde.

Ein Grenzwertsymbol k wird rechts neben der Koordinatenpositionsnummer angezeigt, wenn die Achse an einem ihrer Endschalter steht.

Um die Positionsnummern richtig zu interpretieren, beachten Sie die Anzeige "Position:" in der Statusleiste. Wenn die Position "Maschinen-Ist" lautet, dann ist die angezeigte Zahl im Maschinenkoordinatensystem. Steht sie auf "Relativ Aktuell", dann ist die angezeigte Zahl im Offset-Koordinatensystem. Wenn die angezeigten Koordinaten relativ sind und ein Offset eingestellt wurde, enthält die Anzeige

eine cyanfarbene Markierung Maschinen-Ursprung (engl. machine origin) 🔽.

Ist die Position *Befohlen* (engl. commanded), wird die genaue Koordinate angezeigt, die in einem G-Code-Befehl angegeben wurde. Ist die Position *Ist* (engl. actual), dann ist es von der Maschine tatsächlich angefahrene Position. Diese Werte können aufgrund von Schleppfehler, Totzone, Messgeräteauflösung oder Schrittweite von der befohlenen Position abweichen. Wenn Sie z. B. eine Bewegung mit X 0,0033 auf Ihrer Fräsmaschine befehlen, aber ein Schritt Ihres Schrittmotors oder eine Encoderzählung 0,00125 beträgt, dann könnte die *befohlene* Position 0,0033 sein, aber die *tatsächliche* Position wird 0,0025 (2 Schritte) oder 0,00375 (3 Schritte) sein.

**Vorschau-Plot** Wird eine Datei geladen, so wird im Anzeigebereich eine Vorschau angezeigt. Schnelle Bewegungen (z.B. durch den Befehl *G0*) werden als cyanfarbene Linien dargestellt. Bewegungen im Vorschub (z. B. mit dem Befehl "G1") werden als durchgezogene weiße Linien dargestellt. Verweilzeiten (z. B. durch den Befehl "G4") werden als kleine rosa "X"-Markierungen dargestellt.

G0 (Eilgang) Bewegungen vor einer Vorschubbewegung werden nicht in der Vorschau angezeigt. Eilgangbewegungen nach einem T<n> (Werkzeugwechsel) werden erst nach der ersten Vorschubbewegung in der Vorschau angezeigt. Um eine dieser Funktionen auszuschalten, programmieren Sie einen G1 ohne Bewegungen vor den G0-Bewegungen.

**Programm-Extents** Die *Ausdehnungen* des Programms in jeder Achse werden angezeigt. An den Enden werden die kleinsten und größten Koordinatenwerte angegeben. In der Mitte ist die Differenz zwischen den Koordinaten dargestellt.

Wenn einige Koordinaten die "weichen Grenzen" in der INI-Datei überschreiten, wird die betreffende Abmessung in einer anderen Farbe angezeigt und von einem Kästchen umgeben. In der nachstehenden Abbildung ist die maximale weiche Grenze auf der X-Achse überschritten, was durch das Kästchen um den Koordinatenwert angezeigt wird. Der minimale X-Verfahrweg des Programms ist -1,95, der maximale X-Verfahrweg ist 1,88, und das Programm benötigt einen X-Verfahrweg von 3,83 Zoll. Um das Programm so zu verschieben, dass es sich innerhalb des Verfahrwegs der Maschine befindet, gehen Sie nach links und berühren Sie die X-Position erneut.

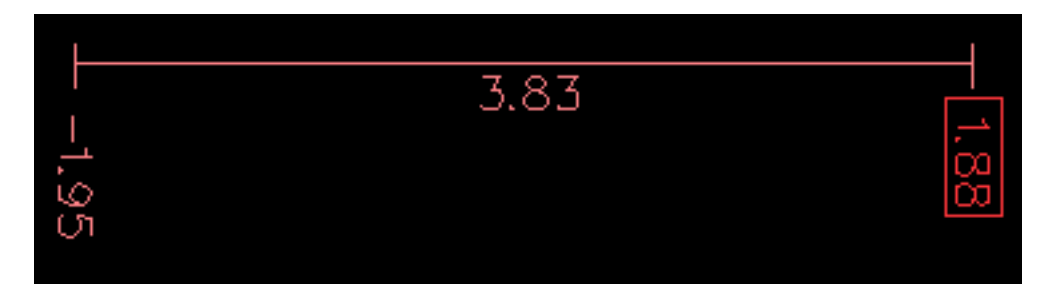

Abbildung 10.2: Weiche Grenzwerte (engl. soft limits)

**Werkzeugkegel** Wenn kein Werkzeug geladen ist, wird die Position der Werkzeugspitze durch den "Werkzeugkegel" angezeigt. Der "Werkzeugkegel" gibt keine Auskunft über Form, Länge oder Radius des Werkzeugs.

Wenn ein Werkzeug geladen wird (z.B. mit dem MDI-Befehl *T1 M6*), ändert sich der Kegel in einen Zylinder, der den in der Werkzeugtabellendatei angegebenen Durchmesser des Werkzeugs anzeigt.

**Backplot** Wenn sich die Maschine bewegt, hinterlässt sie eine Spur, den so genannten Backplot. Die Farbe der Linie gibt die Art der Bewegung an: Gelb für Jogging, blassgrün für schnelle Bewegungen, rot für gerade Bewegungen mit Vorschubgeschwindigkeit und magenta für kreisförmige Bewegungen mit Vorschubgeschwindigkeit.

**Raster** AXIS kann in orthogonalen Ansichten optional ein Raster anzeigen. Aktivieren oder deaktivieren Sie das Raster über das Menü "Raster" unter "Ansicht". Wenn es aktiviert ist, wird das Gitter in der Draufsicht und der gedrehten Draufsicht angezeigt; wenn das Koordinatensystem nicht gedreht ist, wird das Gitter auch in der Vorder- und Seitenansicht angezeigt. Die Voreinstellungen im Menü *Raster* werden durch den Eintrag [DISPLAY]GRIDS in der INI-Datei gesteuert. Wenn nichts angegeben wird, ist die Voreinstellung 10mm 20mm 50mm 100mm 1in 2in 5in 10in.

Die Angabe eines sehr kleinen Rasters kann die Leistung verringern.

**Interaktionen** Wenn Sie mit der linken Maustaste auf einen Teil des Vorschaudiagramms klicken, wird die Linie sowohl in der grafischen Darstellung als auch in der Textanzeige hervorgehoben. Wenn Sie mit der linken Maustaste auf einen leeren Bereich klicken, wird die Hervorhebung wieder entfernt.

Durch Ziehen mit gedrückter linker Maustaste wird die Vorschaudarstellung verschoben (Panning).

Durch Ziehen mit gedrückter linker Maustaste bei gedrückter Umschalttaste oder durch Ziehen mit gedrücktem Mausrad wird das Vorschaubild gedreht. Bei einer hervorgehoben Linie ist der Drehpunkt der Mittelpunkt der Linie. Andernfalls ist der Drehpunkt der Mittelpunkt des gesamten Programms.

Durch Drehen des Mausrads oder durch Ziehen mit gedrückter rechter Maustaste oder durch Ziehen mit der Steuerung und gedrückter linker Maustaste wird die Vorschaudarstellung vergrößert oder verkleinert.

Durch Anklicken eines der Symbole "Voreingestellte Ansicht" oder durch Drücken von "V" können mehrere voreingestellte Ansichten ausgewählt werden.

#### 10.1.3.4 Textanzeigebereich

Wenn Sie mit der linken Maustaste auf eine Zeile des Programms klicken, wird diese Zeile sowohl in der grafischen als auch in der Textanzeige hervorgehoben.

Wenn das Programm läuft, wird die Zeile, die gerade ausgeführt wird, rot hervorgehoben. Wenn der Benutzer keine Zeile ausgewählt hat, wird die Textanzeige automatisch umgeschaltet, um die aktuelle Zeile anzuzeigen.

| → axis.ngc - A                                                                                                    | XIS 2.8.0-pre1 on LinuxCNC-HAL-SIM-AXIS                            | ~ - 2 ×                                                                                                    |
|----------------------------------------------------------------------------------------------------|--------------------------------------------------------------------|----------------------------------------------------------------------------------------------------|
| <u>File Machine View Help</u>                                                                                                    |                                                                    |                                                                                                    |
|                                                                                                    |                                                                    |                                                                                                    |
| Manual Control [F3] MDI [F5]<br>Axis: ○ X ○ Y ○ Z<br>- + Continuous ▼<br>Home All Touch Off<br>Tool Touch Off<br>Spindle: ♡ Stop @<br>- +                                                                                                    | Preview DRG<br>X: 0.5494<br>Y: 0.0197<br>Z: -0.0787<br>Vel: 0.0000 | None and the second second second second second second second second second second second second second second |
| Feed Override: 100%<br>Rapid Override: 100%<br>Spindle Override: 100%<br>Jog Speed: 17 in/min<br>Max Velocity: 240 in/min                                                                                                    |                                                                    |                                                                                                    |
| 21: 61 X[16.08594*# <scale>] Y[0.5*#<sc<br>22: 61 X[1.75781*#<scale>]<br/>23: 60 Z3.0<br/>24: 60 X[18.72461*#<scale>]<br/>25: 61 F100.0 Z[-#<depth>]<br/>26: 61 F400.0 X[21.75977#<scale>] Y[1<br/>27: 61 X[25.68359*#<scale>]<br/>28: 61 X[25.68454*#<scale>] Y[0.5*#<sc<br>29: 61 X[18.72461*#<scale>]</scale></sc<br></scale></scale></scale></depth></scale></scale></sc<br></scale> | :ale>]<br>[5.01953*# <scale>]<br/>:ale&gt;]</scale>                | X                                                                                                    |
| ON Tool 1, offset 0.511, diameter 0.1                                                                                                    | 25                                                                 | Position: Relative Actual                                                                                      |

Abbildung 10.3: Aktuelle und ausgewählte Zeilen

#### 10.1.3.5 Manuelle Steuerung

Wenn die Maschine eingeschaltet ist, aber kein Programm abläuft, können die Elemente auf der Registerkarte "Manuelle Steuerung" verwendet werden, um die Maschine zu bewegen oder ihre Spindel und Kühlmittel zu steuern.

Wenn das Gerät nicht eingeschaltet ist oder wenn ein Programm läuft, sind die manuellen Bedienelemente nicht verfügbar.

Viele der im Folgenden beschriebenen Elemente sind nicht bei allen Maschinen sinnvoll. Wenn AXIS feststellt, dass ein bestimmter Pin in HAL nicht angeschlossen ist, wird das entsprechende Element auf der Registerkarte "Manuelle Steuerung" entfernt. Ist zum Beispiel der HAL-Pin "spindle.0.brake" nicht angeschlossen, erscheint die Schaltfläche "Brake" nicht auf dem Bildschirm. Ist die Umgebungsvariable *AXIS\_NO\_AUTOCONFIGURE* gesetzt, so ist dieses Verhalten deaktiviert und alle Elemente werden angezeigt.

**Die Achsengruppe** Mit *AXIS* können Sie die Maschine manuell bewegen. Diese Aktion wird als "Jogging" bezeichnet. Wählen Sie zunächst die zu bewegende Achse durch Anklicken aus. Klicken Sie dann auf die Schaltfläche "+" oder "-" und halten Sie sie gedrückt, je nachdem, in welche Richtung Sie verfahren möchten. Die ersten vier Achsen können auch mit den Pfeiltasten (X und Y), den Tasten PAGE UP und PAGE DOWN (Z) und den Tasten [ und ] (A) bewegt werden. Wenn Sie "Kontinuierlich" auswählen, wird die Bewegung so lange fortgesetzt, wie die Schaltfläche oder Taste gedrückt wird. Wenn ein anderer Wert gewählt wird, bewegt sich die Maschine bei jedem Klicken auf die Schaltfläche oder Drücken der Taste genau um die angezeigte Strecke. Standardmäßig sind die folgenden Werte verfügbar: "0.1000, 0.0100, 0.0010, 0.0001".

Siehe den DISPLAY Abschnitt für weitere Informationen zum Einstellen der Schrittweiten.

**Referenzfahrt (engl. homing) (Identitätskinematik)** Die INI-Datei Einstellung [KINS]JOINTS definiert die Gesamtzahl der Gelenke für das System. Ein Gelenk kann mit einem Referenzpunktschalter oder für eine "sofortige" Referenzfahrt konfiguriert werden. Gelenke können eine Referenzfahrt-Reihenfolge angeben, um die Reihenfolge der Referenzfahrt für Gruppen von Gelenken zu organisieren.

Wenn **alle** Gelenke für die Referenzfahrt konfiguriert sind und über gültige Referenzfahrten verfügen, zeigt die Referenzfahrt-Schaltfläche "Alle Referenzfahrten" an. Durch Drücken der Schaltfläche "Alle referenzieren" (oder der Taste Strg-Pos1 (engl. Ctrl-HOME)) wird die Referenzfahrt für alle Gelenke unter Verwendung ihrer definierten Referenzfahrt-Sequenzen eingeleitet. Durch Drücken der Taste Pos1/HOME wird die Referenzfahrt für das Gelenk, das der aktuell ausgewählten Achse entspricht, eingeleitet, auch wenn keine Referenzfahrtsequenz definiert ist.

Wenn nicht alle Achsen über gültige Referenzfahrt-Sequenzen verfügen, zeigt die Referenzfahrt-Schaltfläche "Home Axis" (Referenzfahrt-Achse) an und führt die Referenzfahrt nur für die aktuell ausgewählte Achse durch. Jede Achse muss separat ausgewählt und referenziert werden.

Das Dropdown-Menü Maschine/Referenzierung bietet eine alternative Methode zum Referenzieren von Achsen. Das Dropdown-Menü Maschine/Unhoming bietet die Möglichkeit, die Referenzfahrt von Achsen aufzuheben.

Wenn Ihre Maschine keine Home-Schalter in der Konfiguration definiert hat, setzt die Schaltfläche "Home" die aktuelle Position der ausgewählten Achse als absolute Position 0 für diese Achse und setzt das Bit "is-homed" für diese Achse.

Weitere Informationen finden Sie im Kapitel Referenzfahrt Konfiguration.

**Referenzfahrt (engl. homing) (nicht-Identität-Kinematik)** Die Bedienung ist ähnlich wie bei der Identitätskinematik, aber vor der Referenzfahrt wählen die Auswahlknöpfe die Gelenke nach Nummern aus. Die Schaltfläche für die Referenzfahrt zeigt "Home All" an, wenn alle Gelenke für die Referenzfahrt konfiguriert sind und über gültige Referenzfahrten verfügen. Andernfalls zeigt die Schaltfläche für die Referenzfahrt "Home Joint" an.

Weitere Informationen finden Sie im Kapitel Referenzfahrt Konfiguration.

#### **Touch-Off**

Durch Drücken von *Touch Off* oder der END-Taste wird der *G5x-Offset* für die aktuelle Achse geändert, so dass der aktuelle Achsenwert dem angegebenen Wert entspricht. Ausdrücke können nach den Regeln für rs274ngc-Programme eingegeben werden, mit der Ausnahme, dass auf Variablen nicht Bezug genommen werden darf. Der resultierende Wert wird als Zahl angezeigt.

| Enter Z coordinate relative to<br>workpiece: |          |  |
|----------------------------------------------|----------|--|
| sqrt[2]/2                                    |          |  |
| = 0.707107 in                                |          |  |
| Coordinate System:                           | P1 G54 💻 |  |
| ОК                                           | Cancel   |  |

Abbildung 10.4: Touch Off Fenster

Siehe auch die Optionen im Menü Maschine: "Werkstück berühren" und "Werkstückhalter berühren".

Actual Position Touch Off An axis may be configured in the .INI file to incorporate the actual position value for an axis into the touch off calculation, either adding or subtracting this value. This is primarily useful for machines which have a non-motorized axis such as a quill with an encoder. When this feature is enabled for an axis, the title bar of the touch off window will indicate (system ACTUAL).

See Abschnitt 10.1.12.11 for more information.

Werkzeug Touch Off Durch Drücken der Schaltfläche *Tool Touch Off* werden die Werkzeuglänge und die Offsets des aktuell geladenen Werkzeugs so verändert, dass die aktuelle Position der Werkzeugspitze mit der eingegebenen Koordinate übereinstimmt.

| 👻 Tool 1 Tou                  | chOff        | ~ X  |
|-------------------------------|--------------|------|
| Enter Z coordin<br>workpiece: | ate relative | e to |
| 0.0                           |              |      |
| ок                            | Cance        |      |
|                               |              |      |

Abbildung 10.5: Werkzeug Touch Off Fenster

Siehe auch die Optionen Werkzeug berühren auf Werkstück und Werkzeug berühren auf Halterung im Menü Maschine.

**Grenzwerte überschreiten** Wenn Sie auf "Grenzen außer Kraft setzen" (engl. override limits) klicken, kann die Maschine vorübergehend über einen physischen Endschalter hinausfahren. Dieses Kontrollkästchen ist nur verfügbar, wenn ein Endschalter ausgelöst wird. Die Überbrückung wird nach einem Tippen zurückgesetzt. Wenn die Achse mit separaten positiven und negativen Endschaltern konfiguriert ist, wird LinuxCNC das Joggen nur in der richtigen Richtung erlauben. Die Funktion Override Limits erlaubt kein Überschreiten eines Softlimits. Der einzige Weg, um eine weiche Grenze auf einer Achse zu deaktivieren ist, um einen neuen Referenzpunkt zu bestimmen (engl. unhome).

**Die Spindel-Gruppe** Mit den Buttons in der ersten Reihe wählen Sie die Drehrichtung der Spindel aus: Gegen den Uhrzeigersinn, Angehalten, Im Uhrzeigersinn. Gegen den Uhrzeigersinn wird nur angezeigt, wenn der Pin *spindle.0.reverse* in der HAL-Datei enthalten ist (er kann *net trick-axis spindle.0.reverse* sein). Die Schaltflächen in der nächsten Zeile erhöhen oder verringern die Drehgeschwindigkeit. Mit dem Kontrollkästchen in der dritten Zeile kann die Spindelbremse aktiviert oder deaktiviert werden. Je nach Maschinenkonfiguration werden möglicherweise nicht alle Elemente in dieser Gruppe angezeigt. Durch Drücken der Spindelstarttaste wird die S-Drehzahl auf 1 gesetzt.

**Die Kühlmittelgruppe** Mit den beiden Schaltflächen können die Kühlmittel *Nebel* und *Flut* ein- und ausgeschaltet werden. Je nach Konfiguration Ihres Geräts werden möglicherweise nicht alle Elemente in dieser Gruppe angezeigt.

#### 10.1.3.6 MDI

Mit MDI können G-Code-Befehle manuell eingegeben werden. Wenn das Gerät nicht eingeschaltet ist oder wenn ein Programm läuft, sind die MDI-Steuerungen nicht verfügbar.

| Manual Control [F3] MDI [F5]                                               |
|----------------------------------------------------------------------------|
| History:                                                                   |
| m3 △<br>g88.1 x1<br>M63 P0<br>G0 X0 Y0 Z0<br>M63 P0                        |
| G0 X0 Y0 Z0                                                                |
| MDI Command:                                                               |
| Go                                                                         |
| Active G-Codes:                                                            |
| G1 G17 G40 G20 G90 G94 G54 G49 G99<br>G64 G97 G91.1 G8 M2 M5 M9 M48 M53 M0 |

Abbildung 10.6: Die MDI-Registerkarte

- Verlauf Hier werden MDI-Befehle angezeigt, die zuvor in dieser Sitzung eingegeben wurden.
- *MDI-Befehl* Hier können Sie einen G-Code-Befehl eingeben, der ausgeführt werden soll. Führen Sie den Befehl aus, indem Sie Enter drücken oder auf "Go" klicken.
- Aktive G-Codes Dies zeigt die modalen Codes, die im Interpreter aktiv sind. Zum Beispiel zeigt G54 an, dass der G54-Offset auf alle eingegebenen Koordinaten angewendet wird. In Auto stellen die aktiven G-Codes die Codes nach dem Vorlesen durch den Interpreter dar.

#### 10.1.3.7 Vorschub Neufestsetzung (engl. override)

Durch Verschieben dieses Schiebereglers kann der programmierte Vorschub geändert werden. Wenn z.B. ein Programm "F60" verlangt und der Schieberegler auf 120% eingestellt ist, dann ist der resultierende Vorschub 72.

#### 10.1.3.8 Spindeldrehzahl-Anpassung

Durch Verschieben dieses Schiebereglers kann die programmierte Spindeldrehzahl geändert werden. Wenn ein Programm beispielsweise S8000 anfordert und der Schieberegler auf 80% eingestellt ist, beträgt die resultierende Spindeldrehzahl 6400. Dieser Punkt erscheint nur, wenn der HAL-Pin *spindle.0.speed-out* angeschlossen ist.

#### 10.1.3.9 Jog-Geschwindigkeit

Durch Bewegen dieses Schiebereglers kann die Geschwindigkeit des Joggens geändert werden. Zum Beispiel, wenn der Schieberegler auf 1 Zoll / min eingestellt ist, dann wird ein 0,01-Zoll-Joggen in etwa 0,6 Sekunden oder 1/100 einer Minute abgeschlossen. In der Nähe der linken Seite (langsames Joggen) sind die Werte eng beieinander angeordnet, während sie in der Nähe der rechten Seite (schnelle Jogs) viel weiter voneinander entfernt sind, was eine breite Palette von Jog-Geschwindigkeiten mit feiner Kontrolle ermöglicht, wenn es am wichtigsten ist.

Auf Maschinen mit Drehachse wird ein zweiter Jog-Speed-Slider angezeigt. Dieser Schieberegler legt die Jog-Rate für die Drehachsen (A, B und C) fest.

#### 10.1.3.10 Max. Geschwindigkeit

Durch Verschieben dieses Schiebereglers kann die maximale Geschwindigkeit eingestellt werden. Damit wird die maximale Geschwindigkeit für alle programmierten Bewegungen außer spindelsynchronisierten Bewegungen begrenzt.

#### 10.1.4 Tastatursteuerung

Fast alle Aktionen in AXIS können über die Tastatur ausgeführt werden. Eine vollständige Liste der Tastaturkürzel finden Sie in der AXIS-Kurzreferenz, die Sie über Hilfe > Kurzreferenz aufrufen können. Viele der Tastenkombinationen sind im MDI-Modus nicht verfügbar.

#### 10.1.4.1 Vorschub-Neufestsetzung (engl. override)-Tasten

#### Anmerkung

Einzelheiten zur spanischen Tastaturbelegung entnehmen Sie bitte der übersetzten Dokumentation.

Die Vorschub-Override-Tasten verhalten sich im manuellen Modus anders. Die Tasten 12345678 wählen eine Achse aus, wenn diese programmiert ist. Wenn Sie 3 Achsen haben, wählt ' die Achse 0, 1 die Achse 1 und 2 die Achse 2. Die übrigen Zifferntasten stellen weiterhin den Vorschub-Override ein. Wenn Sie ein Programm ausführen, stellt '1234567890 den Vorschub-Override auf 0% - 100% ein.

Die am häufigsten verwendeten Tastaturkürzel sind in der folgenden Tabelle aufgeführt:

Tabelle 10.1: Häufigste Tastaturkürzel

| Tastenkombination | Ergriffene<br>Maßnahmen    | Modus            |
|-------------------|----------------------------|------------------|
| F1                | Notaus<br>ein-/ausschalten | Jede (engl. any) |

| Tastenkombination       | Ergriffene              | Modus            |
|-------------------------|-------------------------|------------------|
| FO                      | Maßnahmen               | <b>T</b> 1 ( 1 ) |
| F2                      | Maschine                | Jede (engl. any) |
| ` 1 0 0                 | Vorschub Ovorrido von   | Variiort         |
| , 1 9, 0                | 0% his 100% einstellen  | vaiheit          |
| X`                      | Frste Achse aktivieren  | Handbuch         |
| Y 1                     | Zweite Achse            | Handbuch         |
| 1, 1                    | aktivieren              | Tranco dom       |
| Z, 2                    | Dritte Achse aktivieren | Handbuch         |
| A, 3                    | Vierte Achse aktivieren | Handbuch         |
| Ī                       | Jog-Inkrement           | Handbuch         |
|                         | auswählen               |                  |
| С                       | Kontinuierliches        | Handbuch         |
|                         | Joggen                  |                  |
| Steuerung-Pos1 (engl.   | Referenzfahrt           | Handbuch         |
| Home)                   | durchführen             |                  |
| Ende                    | Touch off: G5x Offset   | Handbuch         |
|                         | für aktive Achse setzen |                  |
| Links, Rechts           | Erste Achse joggen      | Handbuch         |
| Hoch, Runter            | Zweite Achse joggen     | Handbuch         |
| Bild Hoch, Bild Runter  | Joggen der dritten      | Handbuch         |
| (engl. Pg Up, Pg Dn)    | Achse                   | TT 11 1          |
| [, ]                    | Vierte Achse joggen     | Handbuch         |
| U<br>Stouorrung D       | Datei onnen             | Handbuch         |
| Steuerung-R             | Datei neu laden         | Handbuch         |
| R<br>P                  | Ausführung anhalton     |                  |
| r<br>S                  | Ausführung fortsotzon   | Auto             |
| - Esc                   | Ausführung stoppon      | Auto             |
| Steverung-K             | Backplot löschen        | Auto/Manuell     |
| V                       | Wechseln zwischen       | Auto/Manuell     |
| v                       | voreingestellten        | nuto, initiacii  |
|                         | Ansichten               |                  |
| Umschalttaste-          | Eilgang X-Achse         | Handbuch         |
| Links,Rechts            | 3- 3                    |                  |
| Umschalttaste-          | Eilgang Y-Achse         | Handbuch         |
| Hoch/Runter             | 5 5                     |                  |
| Umschalt-Bild auf, Bild | Eilgang Z-Achse         | Handbuch         |
| ab                      |                         |                  |
| @                       | Umschalten Ist/Befehl   | Jede (engl. any) |
| #                       | Umschalten              | Jede (engl. any) |
|                         | Relativ/Maschine        |                  |

#### Tabelle 10.1: (continued)

# **10.1.5** LinuxCNC-Status anzeigen (linuxcnctop)

AXIS enthält ein Programm namens *linuxcnctop*, das einige der Details des LinuxCNC-Status anzeigt. Sie können dieses Programm ausführen, indem Sie Maschine > LinuxCNC-Status anzeigen aufrufen

|                                                                                                    | And in case of the local division of the local division of the loc |
|----------------------------------------------------------------------------------------------------|----------------------------------------------------------------------------------------------------|
| acceleration 1e+99                                                                                                    |                                                                                                    |
| active_queue 0                                                                                                    |                                                                                                    |
| actual_position 0.2723 0.0300 -1.2163                                                                                                    |                                                                                                    |
| adaptive_feed_enabled 0                                                                                                    |                                                                                                    |
| ain 0.0 0.0 0.0 0.0 0.0 0.0 0.0 0.0 0.0 0.                                                                                                    |                                                                                                    |
| 0 0.0 0.0 0.0 0.0 0.0 0.0 0.0 0.0 0.0 0                                                                                                    |                                                                                                    |
| $\bigcirc 0 \ 0.0 \ 0.0 $ |                                                                                                    |
| 0 0.0 0.0 0.0 0.0 0.0 0.0 0.0 0.0 0.0                                                                                                    |                                                                                                    |
| angular_units 1.0000                                                                                                    |                                                                                                    |
| aout 0.0 0.0 0.0 0.0 0.0 0.0 0.0 0.0 0.0 0.                                                                                                    |                                                                                                    |
| 0 0.0 0.0 0.0 0.0 0.0 0.0 0.0 0.0 0.0 0                                                                                                    |                                                                                                    |
| 0 0.0 0.0 0.0 0.0 0.0 0.0 0.0 0.0 0.0 0                                                                                                    |                                                                                                    |
| 0 0.0 0.0 0.0 0.0 0.0 0.0 0.0 0.0 0.0                                                                                                    |                                                                                                    |
| axes 3                                                                                                    |                                                                                                    |
| axis_mask 7                                                                                                    |                                                                                                    |
| block_delete 1                                                                                                    |                                                                                                    |
| command M02                                                                                                    |                                                                                                    |
| current_line 2698                                                                                                    |                                                                                                    |
| current_vel 0.0000                                                                                                    |                                                                                                    |
| cycle_time 0.000999934                                                                                                    |                                                                                                    |
| debug 0                                                                                                    |                                                                                                    |
| delay_left 0.0                                                                                                    |                                                                                                    |
| din 000000000000000000000000000000000000                                                                                                    |                                                                                                    |
| 0 0 0 0 0 0 0 0 0 0 0 0 0 0 0 0 0 0 0 0                                                                                                    | 7                                                                                                    |
| Copy All                                                                                                    |                                                                                                    |

| nster |
|-------|
| nster |

Der Name jedes Elements wird in der linken Spalte angezeigt. Der aktuelle Wert wird in der rechten Spalte angezeigt. Wenn sich der Wert kürzlich geändert hat, wird er rot unterlegt angezeigt.

# 10.1.6 MDI-Schnittstelle

AXIS includes a program called mdi, short for manual data input, which allows text-mode entry of MDI commands to a running LinuxCNC session. You can run this program directly from the UNIX command line by opening a terminal and typing:

mdi

Once it is running, it displays the prompt *MDI*>. When a blank line is entered, the machine's current position is shown. When a command is entered, it is sent to LinuxCNC to be executed.

Dies ist eine Beispielsitzung von mdi:

\$ mdi MDI> (0.0, 0.0, 0.0, 0.0, 0.0, 0.0) MDI> G1 F5 X1 MDI> (0.5928500000000374, 0.0, 0.0, 0.0, 0.0, 0.0) MDI> (1.0000000000000639, 0.0, 0.0, 0.0, 0.0, 0.0)

# 10.1.7 axis-remote

AXIS includes a program called *axis-remote* which can send certain commands to a running AXIS. The available commands are shown by running *axis-remote --help* and include checking whether AXIS is running (*--ping*), loading a file by name, reloading the currently loaded file (*--reload*), and making AXIS exit (*--quit*).

# 10.1.8 Manueller Werkzeugwechsel

LinuxCNC includes a non-realtime HAL component called *hal\_manualtoolchange*, which shows a window prompt telling you what tool is expected when a *M6* command is issued. After the OK button is pressed, execution of the program will continue.

Die Komponente hal\_manualtoolchange enthält einen HAL-Pin für eine Taste, die mit einer physischen Taste verbunden werden kann, um den Werkzeugwechsel abzuschließen und die Fensteraufforderung zu entfernen (hal\_manualtoolchange.change\_button).

Die HAL-Konfigurationsdatei *lib/hallib/axis\_manualtoolchange.hal* enthält die HAL-Befehle, die zur Verwendung dieser Komponente erforderlich sind.

hal\_manualtoolchange kann auch verwendet werden, wenn AXIS nicht als GUI verwendet wird. Diese Komponente ist besonders nützlich, wenn Sie voreinstellbare Werkzeuge haben und die Werkzeugtabelle verwenden.

#### Anmerkung

Wichtiger Hinweis: Eilgänge werden nach der Ausgabe eines T<n> bis zum nächsten Vorschub nach dem M6 nicht in der Vorschau angezeigt. Dies kann für die meisten Anwender sehr verwirrend sein. Um diese Funktion für den aktuellen Werkzeugwechsel auszuschalten, programmieren Sie ein G1 ohne Vorschub nach dem T<n>.

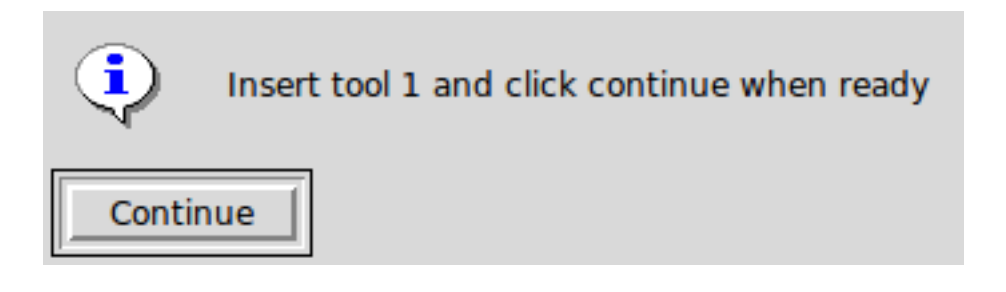

Abbildung 10.8: Fenster für manuellen Werkzeugwechsel

# 10.1.9 Python modules

AXIS enthält mehrere Python-Module, die für andere nützlich sein können. Für weitere Informationen über eines dieser Module verwenden Sie *pydoc <Modulname>* oder lesen Sie den Quellcode. Zu diesen Modulen gehören:

- emc' ermöglicht den Zugriff auf die LinuxCNC Befehls-, Status- und Fehlerkanäle
- gcode bietet Zugriff auf den RS274NGC-Interpreter
- rs274 bietet zusätzliche Tools für die Arbeit mit RS274NGC-Dateien
- hal ermöglicht die Erstellung von in Python geschriebenen nicht-Echtzeit-HAL-Komponenten

• \_*togl* stellt ein OpenGL-Widget bereit, das in Tkinter-Anwendungen verwendet werden kann

Um diese Module in Ihren eigenen Skripten zu verwenden, müssen Sie sicherstellen, dass sich das Verzeichnis, in dem sie sich befinden, im Modulpfad von Python befindet. Wenn Sie eine installierte Version von LinuxCNC ausführen, sollte dies automatisch geschehen. Wenn Sie "in-place" laufen, können Sie dies mit "scripts/rip-environment" tun.

# 10.1.10 Using AXIS in Lathe Mode

Durch Einfügen der Zeile *LATHE* = 1 in den Abschnitt [DISPLAY] der INI-Datei wählt AXIS den Drehmaschinenmodus. Die Y-Achse wird in den Koordinatenanzeigen nicht angezeigt, die Ansicht wird so geändert, dass die Z-Achse nach rechts und die X-Achse zum unteren Rand des Bildschirms zeigt, und mehrere Steuerelemente (z. B. die für voreingestellte Ansichten) werden entfernt. Die Koordinatenanzeigen für X werden durch Durchmesser und Radius ersetzt.

| <ul> <li>axis-lathe.ngc - AXIS 2.8.2-10-g6d29f1458 on LinuxCNC-HAL-SIM-LATHE</li> <li>Solution</li> </ul> |                           |  |
|----------------------------------------------------------------------------------------------------|---------------------------|--|
| <u>F</u> ile <u>Machine</u> <u>View</u> <u>H</u> elp                                                      |                           |  |
| 🙆 💿   🗁 🏖   🔈 🛶 💷 🔲 🚺 🚺                                                                                   |                           |  |
| Manual Control [F3] MDI [F5]                                                                              | Preview DRO               |  |
| Axis: OZ                                                                                                  | Rad: 0.0000               |  |
| - + Continuous 🔻                                                                                          | Dia: 0.0000               |  |
| Home All Touch Off                                                                                        | Z: 0.0000<br>Vel: 0.0000  |  |
| Tool Touch Off                                                                                            |                           |  |
|                                                                                                    |                           |  |
| Spindle: 🕥 Stop 🕐                                                                                         |                           |  |
| - +                                                                                                    |                           |  |
|                                                                                                    | ° TETMIC 2 ASTIS          |  |
|                                                                                                    | X                         |  |
|                                                                                                    |                           |  |
|                                                                                                    |                           |  |
| Food Owerida                                                                                              |                           |  |
| Bapid Override: 100%                                                                                      |                           |  |
| Spindle Override: 100 %                                                                                   |                           |  |
| Jog Speed: 61 in/min                                                                                      |                           |  |
| Max Velocity: 200 in/min                                                                                  |                           |  |
| 1: ( AXIS "splash g-code" )                                                                               | <u>`</u>                  |  |
| 3: #1=.1 (SH)                                                                                             | ,                         |  |
| 4: #2=.01 (CUT)                                                                                           |                           |  |
| 6: #4=60 (FEED)                                                                                           |                           |  |
| 7: G20                                                                                                    |                           |  |
| 9: F#4                                                                                                    | A                         |  |
| ESTOP No tool                                                                                             | Position: Relative Actual |  |

Abbildung 10.9: AXIS-Drehmaschinenmodus

Durch Drücken von V wird die gesamte Datei angezeigt, sofern eine solche geladen ist. Im Drehmaschinenmodus wird die Form des geladenen Werkzeugs (falls vorhanden) angezeigt.

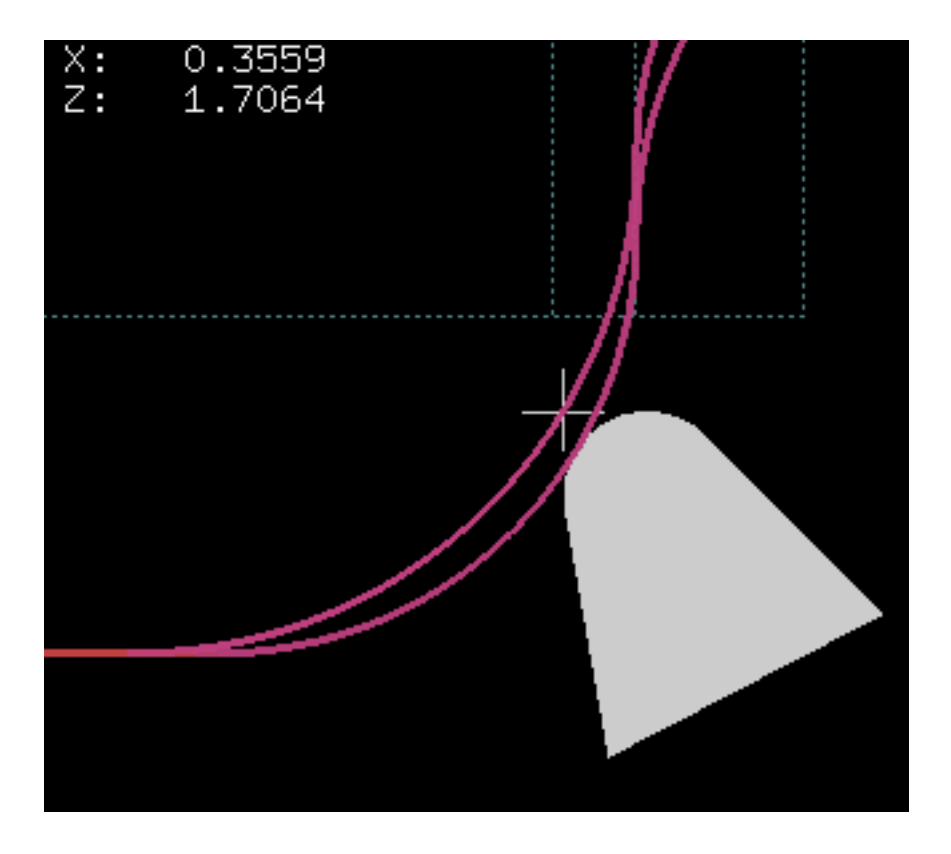

Abbildung 10.10: Drehwerkzeug-Form

Um die Anzeige in eine Drehbank mit hinterem Werkzeug zu ändern, müssen Sie sowohl LATHE = 1 als auch  $BACK\_TOOL\_LATHE = 1$  in der Sektion [DISPLAY] eingeben. Dadurch wird die Ansicht umgedreht und das Werkzeug auf die Rückseite der Z-Achse gelegt.

| <ul> <li>axis-lathe.ngc - AXIS 2.8.2-10-g6d29f1458 on LinuxCNC-HAL-SIM-LATHE</li> <li>Solution</li> </ul> |                                                                                                    |  |
|----------------------------------------------------------------------------------------------------|----------------------------------------------------------------------------------------------------|--|
| <u>F</u> ile <u>M</u> achine <u>V</u> iew <u>H</u> elp                                                    |                                                                                                    |  |
| 🔕 💿   🗁 🏖   🔈 🧼 💷 🔲 🚺 🕅                                                                                   |                                                                                                    |  |
| Manual Control [F3] MDI [F5]                                                                              | Preview DRO                                                                                                    |  |
| Axis: OZ                                                                                                  | Rad: 0.0000                                                                                                    |  |
| - + Continuous -                                                                                          | Dia: 0.0000                                                                                                    |  |
| Home All Touch Off                                                                                        | Vel: 0.0000                                                                                                    |  |
| Tool Touch Off                                                                                            |                                                                                                    |  |
| Spindle: 20 Chan 20                                                                                       |                                                                                                    |  |
|                                                                                                    |                                                                                                    |  |
| - +                                                                                                    | x                                                                                                    |  |
|                                                                                                    | 📜 IENVICZ AXUS                                                                                                    |  |
|                                                                                                    | <sup>2</sup> τ - <sup>3</sup> - <sup>3</sup> |  |
|                                                                                                    | 0* –                                                                                                    |  |
|                                                                                                    |                                                                                                    |  |
| Feed Override: 100%                                                                                       |                                                                                                    |  |
| Rapid Override: 100%                                                                                      |                                                                                                    |  |
| Spindle Overnde: 100%                                                                                     |                                                                                                    |  |
| Max Velocity: 200 in/min                                                                                  |                                                                                                    |  |
| 1: ( AXIS "splash g-code" )                                                                               | X                                                                                                    |  |
| 2: (Not intended for actual milling<br>3: #1= 1 (SH)                                                      | )                                                                                                    |  |
| 4: #2=.01 (CUT)                                                                                           |                                                                                                    |  |
| 5: #3=.00015 (SCALE)<br>6: #4=60 (FEED)                                                                   |                                                                                                    |  |
| 7: G20                                                                                                    |                                                                                                    |  |
| 8: (Character: 'E') M1<br>9: F#4                                                                          |                                                                                                    |  |
| ESTOP No tool                                                                                             | Position: Relative Actual                                                                                                    |  |

Abbildung 10.11: Form des hinteren Drehwerkzeugs

# 10.1.11 Verwendung von AXIS im Modus Schaumstoffschneiden (engl. foam cutting mode)

Durch Einfügen der Zeile FOAM = 1 in den [DISPLAY]-Abschnitt der INI-Datei wählt AXIS den Schaumschneidemodus. In der Programmvorschau werden die XY-Bewegungen in einer Ebene und die UV-Bewegungen in einer anderen Ebene angezeigt. In der Live-Darstellung werden Linien zwischen entsprechenden Punkten auf der XY-Ebene und der UV-Ebene gezeichnet. Die speziellen Kommentare (XY\_Z\_POS) und (UV\_Z\_POS) legen die Z-Koordinaten dieser Ebenen fest, die standardmäßig 0 und 1,5 Maschineneinheiten betragen.

| 📓 :: foam.ngc - AXIS 💶 🛛 🗙                           |                                                                                                    |  |
|------------------------------------------------------|----------------------------------------------------------------------------------------------------|--|
| <u>File Machine View H</u> elp                       |                                                                                                    |  |
| 😣 🔟 🗁 🦑 🛛 🖕 🔍 🔟 🚺                                    | $\blacksquare [ ] = [\underline{Z} \ [ \overline{\mathbf{N}} \ [ \underline{X} \ [ \underline{Y} \ ] ] ] ] $ |  |
| Manual Control [F3] MDI [F5]                         | Preview DRO                                                                                                  |  |
| Axis: 🔍 X C Y                                        | x = 0.0000 <del>0</del>                                                                                      |  |
| ○ U ○ V                                              | Y: 0.0000 🕈                                                                                                  |  |
| - + Continuous -                                     | υ: 0.0000 🗘                                                                                                  |  |
| Home All Touch Off                                   | V: 0.0000 🗘                                                                                                  |  |
| Tool Touch Off                                       | Ţ <sup>III</sup>                                                                                             |  |
| Tool Todell of                                       |                                                                                                    |  |
| Spindle: 🔊 Stop                                      |                                                                                                    |  |
|                                                      | TV2 00                                                                                                    |  |
|                                                      |                                                                                                    |  |
| Coolant: 🗆 Mist                                      |                                                                                                    |  |
| Flood                                                |                                                                                                    |  |
|                                                      |                                                                                                    |  |
|                                                      |                                                                                                    |  |
|                                                      |                                                                                                    |  |
| Feed Override: 100 %                                 |                                                                                                    |  |
| Rapid Override: 100 %                                |                                                                                                    |  |
| Jog Speed: 59.5 in/min                               |                                                                                                    |  |
| Max Velocity: 72 in/min                              |                                                                                                    |  |
| 16: G1 x60 y10 u47.5 v22.5                           | Δ                                                                                                    |  |
| 17: G1 x35 y10 u35 v10<br>18: G1 X10 Y10 u22.5 v22.5 |                                                                                                    |  |
| 19: G1 X5 Y5 U5 V5                                   |                                                                                                    |  |
| 21:                                                  |                                                                                                    |  |
| 22: G0 x0 y0 u0 v0                                   |                                                                                                    |  |
| 24: %                                                | X                                                                                                    |  |
| ON No tool                                           | Position: Relative Actual                                                                                    |  |

Abbildung 10.12: Modus Schaumstoffschneiden

# 10.1.12 Erweiterte Konfiguration

Wenn AXIS gestartet wird, werden die HAL-Pins für die grafische Benutzeroberfläche erstellt und die in der INI-Datei genannte HAL-Datei ausgeführt: *[HAL]POSTGUI\_HALFILE=<Dateiname>*. Typi-scherweise ist *<Dateiname>* der Basisname der Konfiguration + *\_postgui + .hal*, z.B. *lathe\_postgui.hal*, kann aber jeder beliebige Dateiname sein. Diese Befehle werden nach der Erstellung des Bildschirms ausgeführt und garantieren, dass die HAL-Pins des Widgets verfügbar sind. Sie können mehrere Zeilen mit *POSTGUI\_HALFILE=<Dateiname>* in der INI haben. Sie werden nacheinander in der Reihenfolge ausgeführt, in der sie erscheinen.

Weitere Informationen zu den Einstellungen in der INI-Datei der Funktionsweise von AXIS, finden Sie im Kapitel INI-Konfiguration zur Display Section.

#### 10.1.12.1 Programm-Filter

AXIS hat die Möglichkeit, geladene Dateien durch ein "Filterprogramm" zu schicken. Dieser Filter kann jede gewünschte Aufgabe erfüllen: Etwas so Einfaches wie sicherzustellen, dass die Datei mit "M2" endet, oder etwas so Kompliziertes wie die Erzeugung von G-Code aus einem Bild.

Der Abschnitt [FILTER] der INI-Datei steuert, wie die Filter funktionieren. Schreiben Sie zunächst für jeden Dateityp eine PROGRAM\_EXTENSION-Zeile. Dann geben Sie das Programm an, das für jeden Dateityp ausgeführt werden soll. Dieses Programm erhält den Namen der Eingabedatei als erstes Argument und muss rs274ngc-Code in die Standardausgabe schreiben. Diese Ausgabe ist das, was im Textbereich angezeigt wird, in der Vorschau im Anzeigebereich, und dann auch von LinuxCNC ausgeführt wird. Die folgenden Zeilen fügen Unterstützung für den in LinuxCNC enthaltenen "image-to-gcode" (engl. für Bild zu G-Code) -Konverter hinzu:

[FILTER]
PROGRAM\_EXTENSION = .png,.gif Greyscale Depth Image
png = image-to-gcode
gif = image-to-gcode

Es ist auch möglich, einen Interpreter anzugeben:

PROGRAM\_EXTENSION = .py Python Script
py = python

In this way, any Python script can be opened, and its output is treated as G-code. One such example script is available at *nc\_files/holecircle.py*. This script creates G-code for drilling a series of holes along the circumference of a circle.

| 🗙 Circular Holes |                    | _ ×          |
|------------------|--------------------|--------------|
|                  | Units              | G20 (in) 🛛 💌 |
| •••              | Center X           | 1.0          |
| · · · ·          | Center Y           | 0.0          |
|                  | Start Angle        | 33           |
|                  | Increment Angle    | 17.0         |
|                  | Radius             | 1.0          |
|                  | Hole Count         | 5            |
|                  | Feed Rate          | 8.0          |
|                  | Hole Depth         | -0.1         |
|                  | Dwell (0=no dwell) | 1.0          |
|                  | Retract Height     | 0.1          |
|                  | ОК                 | Cancel       |

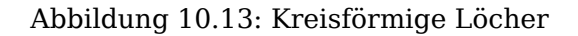

Wenn die Umgebungsvariable AXIS\_PROGRESS\_BAR gesetzt ist, werden in stderr Zeilen der Form

#### FILTER\_PROGRESS=%d

will set the AXIS progress bar to the given percentage. This feature should be used by any filter that runs for a long time.

#### 10.1.12.2 Die X-Ressourcen-Datenbank

Die Farben der meisten Elemente der AXIS-Benutzeroberfläche können über die X-Ressourcen-Datenbank angepasst werden. Die Beispieldatei *axis\_light\_background* ändert die Farben des Backplot-Fensters in ein Schema "dunkle Linien auf weißem Hintergrund" und dient auch als Referenz für die konfigurierbaren Elemente im Anzeigebereich. Die Beispieldatei *axis\_big\_dro* ändert die Positionsanzeige in eine größere Schriftart. So verwenden Sie diese Dateien:

xrdb -merge /usr/share/doc/emc2/axis\_light\_background

```
xrdb -merge /usr/share/doc/emc2/axis_big_dro
```

Informationen zu den anderen Elementen, die in Tk-Anwendungen konfiguriert werden können, finden Sie auf den Manpages von Tk.

Da moderne Desktop-Umgebungen automatisch einige Einstellungen in der X-Ressourcen-Datenbank vornehmen, die sich nachteilig auf AXIS auswirken, werden diese Einstellungen standardmäßig ignoriert. Damit die Elemente der X-Ressourcen-Datenbank die AXIS-Standardeinstellungen außer Kraft setzen, fügen Sie die folgende Zeile in Ihre X-Ressourcen ein:

```
*AXIS*optionLevel: widgetDefault
```

this causes the built-in options to be created at the option level *widgetDefault*, so that X Resources (which are level *userDefault*) can override them.

#### 10.1.12.3 Jogwheel

Um die Interaktion von AXIS mit einem physischen Jogwheel zu verbessern, wird die aktuell aktive Achse, die in der GUI ausgewählt wurde, auch an einen *HAL-Pin* mit einem Namen wie *axisui.jog.x* gemeldet. Außer für eine kurze Zeit nach dem Wechsel der aktuellen Achse ist jeweils nur einer dieser Pins *TRUE*, die anderen bleiben *FALSE*.

Nachdem AXIS diese HAL-Pins erstellt hat, führt es die HAL-Datei aus, die mit: [HAL]POSTGUI\_HALFILE deklariert ist. Was unterscheidet sich von [HAL]HALFILE, die nur einmal verwendet werden kann.

#### 10.1.12.4 ~/.axisrc

If it exists, the contents of ~/.axisrc are executed as Python source code just before the AXIS GUI is displayed. The details of what may be written in the ~/.axisrc are subject to change during the development cycle.

Im Folgenden wird Strg-Q als Tastenkombination für Beenden hinzugefügt.

#### **Beispiel einer .axisrc-Datei**

```
root_window.bind("<Control-q>", "destroy .")
help2.append(("Control-Q", "Quit"))
```

Das folgende Beispiel stoppt den Dialog "Wollen Sie wirklich beenden".

root\_window.tk.call("wm","protocol",".","WM\_DELETE\_WINDOW","destroy .")

#### 10.1.12.5 USER\_COMMAND\_FILE

Eine konfigurationsspezifische Python-Datei kann mit einer INI-Datei-Einstellung [*DISPLAY*]USER\_COMMA angegeben werden. Wie eine ~/.axisrc-Datei wird diese Datei kurz vor der Anzeige der AXIS-GUI aufgerufen. Diese Datei ist spezifisch für eine INI-Dateikonfiguration und nicht für das Home-Verzeichnis des Benutzers.

#### 10.1.12.6 user\_live\_update()

Die AXIS-GUI enthält eine No-Op-Funktion (Platzhalter) namens *user\_live\_update()*, die am Ende der update()-Funktion der LivePlotter-Klasse ausgeführt wird. Diese Funktion kann in einem ~/.axisrc-Python-Skript oder einem [*DISPLAY*]*USER\_COMMAND\_FILE*-Python-Skript implementiert werden, um benutzerdefinierte, periodische Aktionen auszuführen. Die Details dieser Funktion hängen von der AXIS-GUI-Implementierung ab und können sich im Laufe des Entwicklungszyklus ändern.

#### 10.1.12.7 user\_hal\_pins()

Die AXIS-GUI enthält eine No-Op-Funktion (Platzhalter) namens user\_hal\_pins().

Sie wird unmittelbar nach dem Aufruf der .axisrc-Datei und unmittelbar vor der Initialisierung von GladeVCP-Panels / eingebetteten Registerkarten ausgeführt.

Diese Funktion kann in einem ~/.axisrc Python-Skript oder einem [DISPLAY]USER\_COMMAND\_FILE Python-Skript implementiert werden, um benutzerdefinierte HAL-Pins zu erstellen, die das Präfix *axisui*. verwenden.

Verwenden Sie *comp* als Referenz für die HAL-Komponenteninstanz.

HAL comp.ready() wird unmittelbar nach der Rückkehr dieser Funktion aufgerufen.

#### 10.1.12.8 Externer Editor

The menu options File > Edit... and File > Edit Tool Table... become available after defining the editor in the INI section [DISPLAY]. Useful values include EDITOR=gedit and EDITOR=gnome-terminal -e vim. For more information, see the Display Section of the INI Configuration Chapter.

#### 10.1.12.9 Virtual Control Panel

AXIS can display a custom virtual control panel in either the right side column or the bottom row. Additionally one or more panels may be displayed as embedded tabs. You can program buttons, indicators, data displays and more. For more information, see the PyVCP and the GladeVCP chapters.

#### 10.1.12.10 Vorschau Kontrolle

Spezielle Kommentare können in die G-Code-Datei eingefügt werden, um zu steuern, wie sich die Vorschau von AXIS verhält. Wenn Sie das Zeichnen der Vorschau einschränken wollen, verwenden Sie diese speziellen Kommentare. Alles, was zwischen (AXIS,hide) und (AXIS,show) liegt, wird während der Vorschau nicht gezeichnet. (AXIS,hide) und (AXIS,show) müssen paarweise verwendet werden, wobei (AXIS,hide) an erster Stelle steht. Alles, was nach einem (AXIS,stop) kommt, wird während der Vorschau nicht gezeichnet.

Diese Kommentare sind nützlich, um die Anzeige der Vorschau zu entschlacken (z. B. kann man bei der Fehlersuche in einer größeren G-Code-Datei die Vorschau für bestimmte Teile, die bereits gut funktionieren, deaktivieren).

• (AXIS,hide) Stoppt die Vorschau (muss zuerst sein)

- (AXIS, show) Setzt die Vorschau fort (muss auf ein *hide* folgen)
- (AXIS,stop) Stoppt die Vorschau von hier bis zum Ende der Datei.
- (AXIS,notify,the\_text) Zeigt the\_text als Infoanzeige an

Diese Anzeige kann in der AXIS-Vorschau nützlich sein, wenn (Debug-, Nachrichten-) Kommentare nicht angezeigt werden.

#### 10.1.12.11 Touch Off using Actual Position

The Touch Off feature can optionally incorporate the actual axis position value into the calculation for the offset. This is primarily used in cases where a non-motorized axis such as the quill in a milling machine provides feedback to LinuxCNC via an encoder, but there is no motor to control movement. This allows AXIS to provide a DRO display for such an axis with working touch off capability.

This feature is enabled on an axis by altering the appropriate [AXIS\_x] section of the .INI file. Add an option named *TOUCHOFF\_ACTUAL* and set the value to *PLUS* or *MINUS* depending on how you want to apply the actual position to the offset.

Beispiel:

[AXIS\_Z] TOUCHOFF\_ACTUAL = MINUS

Ordinarily, only the commanded position of an axis is used to set this offset, meaning it does not work properly because non-motorized axes are never commanded to move and thus their commanded position is always 0.

Touch off sends a *G10 L20* command to the MDI to set the new offset value. The value applied is normally just the value entered into the dialog box. When this feature is enabled, it will either add or subtract the current position value from the value entered in the dialog, depending on how it is configured.

# 10.1.13 Axisui

Um die Interaktion von AXIS mit physischen Jogwheels zu verbessern, wird die aktuell in der GUI ausgewählte Achse auch auf einem Pin mit einem Namen wie *axisui.jog.x* gemeldet. Einer dieser Pins ist immer *TRUE*, die anderen sind *FALSE*. Diese sind dazu gedacht, die Jog-Aktivierungspins von Motion zu steuern.

**Axisui-Pins** AXIS verfügt über HAL-Pins, die anzeigen, welcher Jog-Radio-Button auf der Registerkarte "Manuelle Steuerung" ausgewählt ist.

Type Dir Name bit 0UT axisui.jog.x bit OUT axisui.jog.y 0UT bit axisui.jog.z 0UT axisui.jog.a bit bit 0UT axisui.jog.b OUT bit axisui.jog.c OUT bit axisui.jog.u bit 0UT axisui.jog.v bit 0UT axisui.jog.w

AXIS verfügt über einen HAL-Pin zur Anzeige der auf der Registerkarte "Manuell" ausgewählten Schrittweite.

Type Dir Name float OUT axisui.jog.increment AXIS hat einen HAL-Ausgangspin, der anzeigt, wenn ein Abbruch stattgefunden hat. Der Pin *axisui.abort* wird *TRUE* und kehrt nach 0,3 ms auf *FALSE* zurück.

Type Dir Name bit OUT axisui.abort

AXIS verfügt über einen HAL-Ausgabe-Pin, der anzeigt, wenn ein Fehler aufgetreten ist. Der Pin *axisui.error* bleibt *TRUE*, bis alle Fehlerbenachrichtigungen geschlossen wurden.

Type Dir Name bit OUT axisui.error

AXIS verfügt über HAL-Eingangspins, um die Popup-Benachrichtigungen nach Fehlern und Informationen zu löschen.

Type Dir Name bit IN axisui.notifications-clear bit IN axisui.notifications-clear-error bit IN axisui.notifications-clear-info

AXIS verfügt über einen HAL-Eingangspin, der die Funktion "Pause/Resume" deaktiviert/aktiviert.

Type Dir Name bit IN axisui.resume-inhibit

### 10.1.14 Hinweise zur AXIS-Anpassung

AXIS ist eine ziemlich große und schwer zu durchdringende Codebasis. Das ist hilfreich, um den Code stabil zu halten, macht es aber schwierig, ihn anzupassen.

Hier werden wir Codeschnipsel zeigen, um das Verhalten oder die Darstellung des Bildschirms zu ändern. Bitte beachten Sie, dass sich der interne Code von AXIS von Zeit zu Zeit ändern kann. Es ist nicht garantiert, dass diese Schnipsel weiterhin funktionieren - sie müssen möglicherweise angepasst werden.

#### 10.1.14.1 Die Update-Funktion

In AXIS gibt es eine Funktion namens user\_live\_update, die jedes Mal aufgerufen wird, wenn AXIS sich selbst aktualisiert. Sie können diese Funktion verwenden, um Ihre eigenen Funktionen zu aktualisieren.

```
# continuous update function
def user_live_update():
    print('i am printed every update...')
```

#### 10.1.14.2 Deaktivieren des Schließen-Dialogs

```
# Deaktivieren Sie den "Do you want to close"-Dialog
root_window.tk.call("wm", "protocol",".", "WM_DELETE_WINDOW", "destroy .")
```

#### 10.1.14.3 Ändern Sie die Textschriftart

#### # Schriftart ändern

font = 'sans 11'
fname,fsize = font.split()
root\_window.tk.call('font','configure','TkDefaultFont','-family',fname,'-size',fsize)

# den Text in den Tabs so umgestalten, dass er die Größe der neuen Standardschriftart  $\,\leftrightarrow\,$  annimmt

root\_window.tk.call('.pane.top.tabs','itemconfigure','manual','-text',' Manual - F3 ')
root\_window.tk.call('.pane.top.tabs','itemconfigure','mdi','-text',' MDI - F5 ')
root\_window.tk.call('.pane.top.right','itemconfigure','preview','-text',' Preview ')
root\_window.tk.call('.pane.top.right','itemconfigure','numbers','-text',' DRO ')

# G-Code-Schriftart ist unabhängig

```
root_window.tk.call('.pane.bottom.t.text','configure','-foreground','blue')
#root_window.tk.call('.pane.bottom.t.text','configure','-foreground','blue','-font',font)
#root_window.tk.call('.pane.bottom.t.text','configure','-foreground','blue','-font',font,'- \leftarrow
height','12')
```

#### 10.1.14.4 Ändern der Rapid Rate mit Tastenkombinationen

#### 10.1.14.5 Lesen der INI-Datei

```
# INI-Dateielement lesen
machine = inifile.find('EMC','MACHINE')
print('machine name =',machine)
```

#### 10.1.14.6 Lesen des LinuxCNC-Status

```
# LinuxCNC-Status kann aus s gelesen werden.
print(s.actual_position)
print(s.paused)
```

#### 10.1.14.7 Ändern der aktuellen Ansicht

```
# Legen Sie die Ansicht der Vorschau fest.
# gültige Ansichten sind view_x view_y view_y2 view_z view_z2 view_p
commands.set_view_z()
```

#### 10.1.14.8 Erstellen neuer AXISUI HAL-Pins

```
def user_hal_pins():
    comp.newpin('my-new-in-pin', hal.HAL_BIT, hal.HAL_IN)
    comp.ready()
```

#### 10.1.14.9 Neue HAL-Komponente und Pins erstellen

```
# Komponente erstellen
```

```
mycomp = hal.component('meine_Komponente')
mycomp.newpin('idle-led',hal.HAL_BIT,hal.HAL_IN)
mycomp.newpin('pause-led',hal.HAL_BIT,hal.HAL_IN)
mycomp.ready()
```

```
# Pins verbinden
```

```
hal.new_sig('idle-led',hal.HAL_BIT)
hal.connect('halui.program.is-idle','idle-led')
hal.connect('my_component.idle-led','idle-led')
```

# Pin setzen

hal.set\_p('meine\_Komponente.pause-led','1')

# Pin auslesen (engl. get) ab Version 2.8

```
value = hal.get_value('halui.program.is-idle')
print('value is a',type(value),'value of',value)
```

#### 10.1.14.10 Tabs wechseln mit HAL-Pins

```
# HAL Pins von einem GladeVCP-Panel werden nicht bereit sein, wenn user live update ~\leftrightarrow~
    ausgeführt wird.
# um sie zu lesen, müssen Sie sie in einen try/except-Block setzen
# Das folgende Beispiel geht von 5 HAL-Tasten in einem GladeVCP-Panel aus, die zum 🔶
   Umschalten
# die Registerkarten von AXIS.
# Die Namen der Schaltflächen sind 'manual-tab', 'mdi-tab', 'preview-tab', 'dro-tab', ' ↔
   user0-tab'
# Die Registerkarte "user 0" wäre, falls vorhanden, die erste in GladeVCP eingebettete 🛛 🛶
   Registerkarte.
# LinuxCNC ab Version 2.8
def user_live_update():
    try:
        if hal.get_value('gladevcp.manual-tab'):
            root_window.tk.call('.pane.top.tabs','raise','manual')
        elif hal.get_value('gladevcp.mdi-tab'):
            root_window.tk.call('.pane.top.tabs','raise','mdi')
        elif hal.get_value('gladevcp.preview-tab'):
            root_window.tk.call('.pane.top.right','raise','preview')
        elif hal.get value('gladevcp.numbers-tab'):
            root_window.tk.call('.pane.top.right','raise','numbers')
        elif hal.get_value('gladevcp.user0-tab'):
            root_window.tk.call('.pane.top.right','raise','user_0')
    except:
        pass
```

#### 10.1.14.11 Hinzufügen einer GOTO Referenzpunkt (engl. Home)-Taste

```
def goto home(axis):
    if s.interp state == linuxcnc.INTERP IDLE:
        home = inifile.find('JOINT_' + str(inifile.find('TRAJ', 'COORDINATES').upper(). \leftrightarrow
            index(axis)), 'HOME')
        mode = s.task mode
        if s.task mode != linuxcnc.MODE MDI:
             c.mode(linuxcnc.MODE MDI)
        c.mdi('G53 G0 ' + axis + home)
# einen Button für die Y-Achse erzeugen
root_window.tk.call('button','.pane.top.tabs.fmanual.homey','-text','Home Y','-command',' ↔
    goto_home Y','-height','2')
# Platzieren des Button
root_window.tk.call('grid','.pane.top.tabs.fmanual.homey','-column','1','-row','7','- ↔
columnspan','2','-padx','4','-sticky','w')
# jede Funktion, die aus Tcl aufgerufen wird, muss zu TclCommands hinzugefügt werden
TclCommands.goto_home = goto_home
Befehle = TclCommands(root window)
```

#### 10.1.14.12 Button zum manuellen Rahmen hinzufügen
```
# Erstellen eines neuen Button und einfügen in den manuellen Rahmen
root window.tk.call('button','.pane.top.tabs.fmanual.mybutton','-text','My Button','- ↔
    command','mybutton_clicked','-height','2')
root_window.tk.call('grid','.pane.top.tabs.fmanual.mybutton','-column','1','-row','6','- ↔
columnspan','2','-padx','4','-sticky','w')
# Die obigen senden den Befehl "mybutton clicked", wenn sie angeklickt werden
# Weitere Optionen sind das Binden eines Druck- oder Freigabebefehls (oder beides) an die 🔶
    Schaltfläche
# diese können zusätzlich oder anstelle des angeklickten Befehls sein,
# dann '-command','mybutton clicked' aus der ersten Zeile löschen.
# Button-1 = linke Maustaste, 2 = rechte oder 3 = mittlere Maustaste
root_window.tk.call('bind','.pane.top.tabs.fmanual.mybutton','<Button-1>','mybutton_pressed <--</pre>
root window.tk.call('bind','.pane.top.tabs.fmanual.mybutton','<ButtonRelease-1>',' ↔
   mybutton released')
# Funktionen, die von den Buttons aufgerufen werden
def mybutton_clicked():
    print('mybutton was clicked')
def mybutton_pressed():
    print('mybutton was pressed')
def mybutton released():
    print('mybutton was released')
# jede Funktion, die von Tcl aufgerufen wird, muss zu TclCommands hinzugefügt werden
TclCommands.mybutton clicked = mybutton clicked
TclCommands.mybutton_pressed = mybutton_pressed
TclCommands.mybutton_released = mybutton_released
commands = TclCommands(root window)
```

#### 10.1.14.13 Interne Variablen lesen

```
# die folgenden Variablen können aus der vars-Instanz gelesen werden
```

```
print(vars.machine.get())
print(vars.emcini.get())
```

| active_codes   | = | StringVar  |
|----------------|---|------------|
| block_delete   | = | BooleanVar |
| brake          | = | BooleanVar |
| coord_type     | = | IntVar     |
| display_type   | = | IntVar     |
| dro_large_font | = | IntVar     |
| emcini         | = | StringVar  |
| exec_state     | = | IntVar     |
| feedrate       | = | IntVar     |
| flood          | = | BooleanVar |
| grid_size      | = | DoubleVar  |
| has_editor     | = | IntVar     |
| has_ladder     | = | IntVar     |
| highlight_line | = | IntVar     |
| interp_pause   | = | IntVar     |
| interp_state   | = | IntVar     |
|                |   |            |

| ja_rbutton                         | = | StringVar  |
|------------------------------------|---|------------|
| jog_aspeed                         | = | DoubleVar  |
| jog_speed                          | = | DoubleVar  |
| kinematics_type                    | = | IntVar     |
| linuxcnctop_command                | = | StringVar  |
| machine                            | = | StringVar  |
| <pre>max_aspeed</pre>              | = | DoubleVar  |
| max_maxvel                         | = | DoubleVar  |
| <pre>max_queued_mdi_commands</pre> | = | IntVar     |
| max_speed                          | = | DoubleVar  |
| maxvel_speed                       | = | DoubleVar  |
| mdi_command                        | = | StringVar  |
| metric                             | = | IntVar     |
| mist                               | = | BooleanVar |
| motion_mode                        | = | IntVar     |
| on_any_limit                       | = | BooleanVar |
| optional_stop                      | = | BooleanVar |
| override_limits                    | = | BooleanVar |
| program_alpha                      | = | IntVar     |
| queued_mdi_commands                | = | IntVar     |
| rapidrate                          | = | IntVar     |
| rotate_mode                        | = | BooleanVar |
| running_line                       | = | IntVar     |
| <pre>show_distance_to_go</pre>     | = | IntVar     |
| show_extents                       | = | IntVar     |
| show_live_plot                     | = | IntVar     |
| show_machine_limits                | = | IntVar     |
| <pre>show_machine_speed</pre>      | = | IntVar     |
| show_program                       | = | IntVar     |
| show_pyvcppanel                    | = | IntVar     |
| show_rapids                        | = | IntVar     |
| show_tool                          | = | IntVar     |
| show_offsets                       | = | IntVar     |
| spindledir                         | = | IntVar     |
| spindlerate                        | = | IntVar     |
| task_mode                          | = | IntVar     |
| task_paused                        | = | IntVar     |
| task_state                         | = | IntVar     |
| taskfile                           | = | StringVar  |
| teleop_mode                        | = | Intvar     |
| tool                               | = | StringVar  |
| toucn_off_system                   | = | StringVar  |
| trajcoordinates                    | = | Stringvar  |
| ττο_g11                            | = | Booleanvar |
| view_type                          | = | IntVar     |

#### 10.1.14.14 Widgets ausblenden

```
# ein Widget ausblenden
# 'grid' oder 'pack' verwenden, je nachdem, wie es ursprünglich platziert wurde
root_window.tk.call('grid','forget','.pane.top.tabs.fmanual.jogf.zerohome.tooltouch')
```

## 10.1.14.15 Ändern eines Labels

```
# Label eines Widgets ändern
root_window.tk.call('setup_widget_accel','.pane.top.tabs.fmanual.mist','Downdraft')
```

```
# sicherstellen, dass es erscheint (in diesem Fall nur erforderlich, wenn die Schaltfläche 🛛 🔶
   mist ausgeblendet war)
root_window.tk.call('grid','.pane.top.tabs.fmanual.mist','-column','1','-row','5','- ↔
   columnspan','2','-padx','4','-sticky','w')
```

#### 10.1.14.16 Einen bestehenden Befehl umleiten

```
# einen bestehenden Befehl abgreifen
# ursprünglich ruft die Schaltfläche mist die Funktion mist auf
root_window.tk.call('.pane.top.tabs.fmanual.mist','configure','-command','hijacked_command' ←
# Die neue Funktion
def hijacked_command():
    print('abgegriffener mist command')
# Hinzufügen der Funktion zu TclCommands
TclCommands.hijacked_command = hijacked_command
Befehle = TclCommands(root_window)
```

#### 10.1.14.17 Ändern Sie die DRO-Farbe

```
# dro-Bildschirm ändern
background','black')
```

#### 10.1.14.18 Ändern der Buttons der Werkzeugleiste

```
# ändern der Werkzeugleisten-Buttons
```

buW = '3'buH = '2' boW = '3' root window.tk.call('.toolbar.machine estop','configure','-image','','-text','ESTOP','- ↔ width',buW,'-height',buH,'-borderwidth',boW) root\_window.tk.call('.toolbar.machine\_power','configure','-image','','-text','POWER','- ↔ width',buW,'-height',buH,'-borderwidth',boW) root\_window.tk.call('.toolbar.file\_open','configure','-image','','-text','OPEN','-width', ↔ buW,'-height',buH,'-borderwidth',boW) root\_window.tk.call('.toolbar.reload','configure','-image','','-text','RELOAD','-width',buW ↔ '-height',buH,'-borderwidth',boW) root\_window.tk.call('.toolbar.program\_run','configure','-image','','-text','RUN','-width', ← buW,'-height',buH,'-borderwidth',boW) root\_window.tk.call('.toolbar.program\_step','configure','-image','','-text','STEP','-width' ← ,buW,'-height',buH,'-borderwidth',boW) root\_window.tk.call('.toolbar.program\_pause','configure','-image','','-text','PAUSE','- ↔ width',buW,'-height',buH,'-borderwidth',boW) root\_window.tk.call('.toolbar.program\_stop','configure','-image','','-text','STOP','-width' ← ,buW,'-height',buH,'-borderwidth',boW)

root\_window.tk.call('.toolbar.program\_blockdelete','configure','-image','','-text','Skip /' ← ,'-width',buW,'-height',buH,'-borderwidth',boW)

root\_window.tk.call('.toolbar.program\_optpause','configure','-image','','-text','M1','- ↔ width',buW,'-height',buH,'-borderwidth',boW)

```
root window.tk.call('.toolbar.view zoomin','configure','-image','','-text','Zoom+','-width' ↔
    ,buW,'-height',buH,'-borderwidth',boW)
root_window.tk.call('.toolbar.view_zoomout','configure','-image','','-text','Zoom-','-width ↔
    ,buW,'-height',buH,'-borderwidth',boW)
root_window.tk.call('.toolbar.view_z','configure','-image','','-text','Top X','-width',buW, ↔
    '-height',buH,'-borderwidth',boW)
root_window.tk.call('.toolbar.view_z2','configure','-image','','-text','Top Y','-width',buW ↔
    ,'-height',buH,'-borderwidth',boW)
root_window.tk.call('.toolbar.view_x','configure','-image','','-text','Right','-width',buW, ←
    '-height', buH, '-borderwidth', boW)
root_window.tk.call('.toolbar.view_y','configure','-image','','-text','Front','-width',buW, ←
    '-height',buH,'-borderwidth',boW)
root window.tk.call('.toolbar.view p','configure','-image','','-text','3D','-width',buW,'- ↔
   height',buH,'-borderwidth',boW)
root window.tk.call('.toolbar.rotate','configure','-image','','-text','Rotate','-width',buW ↔
   , '-height', buH, '-borderwidth', boW)
root_window.tk.call('.toolbar.clear_plot','configure','-image','','-text','Clear','-width', ↔
   buW,'-height',buH,'-borderwidth',boW)
```

# 10.1.14.19 Plotterfarben ändern

Im RGBA-Format, in dieser Reihenfolge: Joggen, Eilgang, Vorschub, Lichtbogen, Werkzeugwechsel, Messtaster

# **10.2 GMOCCAPY**

# 10.2.1 Einführung

GMOCCAPY ist eine grafische Benutzeroberfläche für LinuxCNC, die für die Verwendung mit einem Touchscreen entwickelt wurde, aber auch auf normalen Bildschirmen mit einer Maus oder Hardware-Tasten und MPG-Rädern verwendet werden kann, da sie HAL-Pins für die häufigsten Anforderungen bereitstellt. Weitere Informationen finden Sie im Folgenden.

Es bietet die Möglichkeit, bis zu 9 Achsen darzustellen, unterstützt einen Drehmodus für normale und rückseitige Werkzeugdrehungen und kann an nahezu jeden Bedarf angepasst werden, da GMOCCAPY eingebettete Tabs und Seitenpanels unterstützt. Als gutes Beispiel dafür siehe gmoccapy\_plasma.

GMOCCAPY 3 unterstützt bis zu 9 Achsen und 9 Gelenke. Da GMOCCAPY 3 im Code geändert wurde, um die Gelenk- / Achsenänderungen in LinuxCNC zu unterstützen, funktioniert es nicht mit LinuxCNC 2.7 oder 2.6!

Es unterstützt eine integrierte virtuelle Tastatur (Onboard- oder Matchbox-Tastatur), so dass keine Hardware-Tastatur oder -Maus benötigt wird, kann aber auch mit dieser Hardware verwendet werden. GMOCCAPY bietet eine separate Einstellungsseite, um die meisten Einstellungen der GUI zu konfigurieren, ohne Dateien zu bearbeiten. GMOCCAPY kann sehr einfach lokalisiert werden, da die entsprechenden Dateien von den linuxcnc.po-Dateien getrennt sind, so dass es nicht nötig ist, unnötiges Zeug zu übersetzen. Wenn Sie eine Übersetzung beisteuern möchten, verwenden Sie bitte den webbasierter Übersetzungseditor Weblate. Weitere Informationen finden Sie im Abschnitt Translations

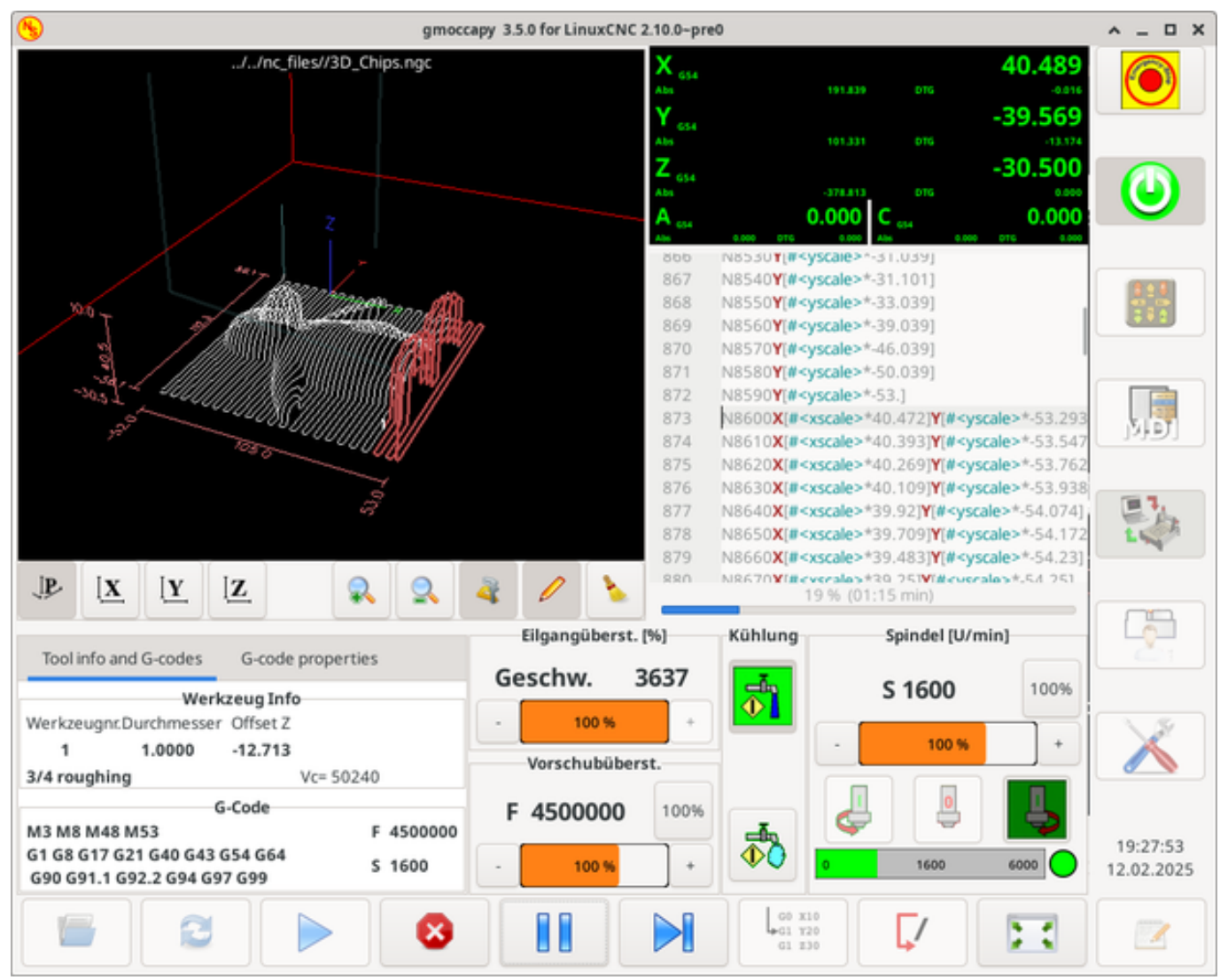

# 10.2.2 Anforderungen

GMOCCAPY 3 wurde auf Debian Jessie, Debian Stretch und MINT 18 mit LinuxCNC Master und 2.8 Release getestet. Es unterstützt vollständig Gelenk / Achse Änderungen von LinuxCNC, so dass es geeignet als GUI für Scara, Roboter oder jede andere Konfiguration mit mehr Gelenke als Achse. Wenn Sie andere Versionen verwenden, informieren Sie bitte über Probleme und / oder Lösungen auf der LinuxCNC Forum oder die Deutsche CNC Ecke Forum oder LinuxCNC Benutzer Mailingliste.

Die minimale Bildschirmauflösung für GMOCCAPY ist **979 x 750 Pixel**, also sollte es auf jeden Standardbildschirm passen. Es wird empfohlen, Bildschirme mit einer Mindestauflösung von 1024x748 zu verwenden. Es gibt auch eine Version für eine Auflösung von 800x600 (eingeführt mit GMOCCAPY 3.4.8).

# **10.2.3 How to get GMOCCAPY**

GMOCCAPY 3 ist in der Standarddistribution von LinuxCNC seit Version 2.7 enthalten. Der einfachste Weg, GMOCCAPY auf Ihren Steuerungs-PC zu bekommen, ist also, die ISO herunterzuladen und von der CD/DVD/USB-Stick zu installieren. Dies ermöglicht Ihnen, Aktualisierungen mit den regulären Debian-Paketen zu erhalten.

In den release notes können Sie die neuesten Bugfixes und Features verfolgen.

Sie erhalten einen ähnlichen Bildschirm wie den folgenden (das Design kann je nach Ihrer Konfiguration variieren):

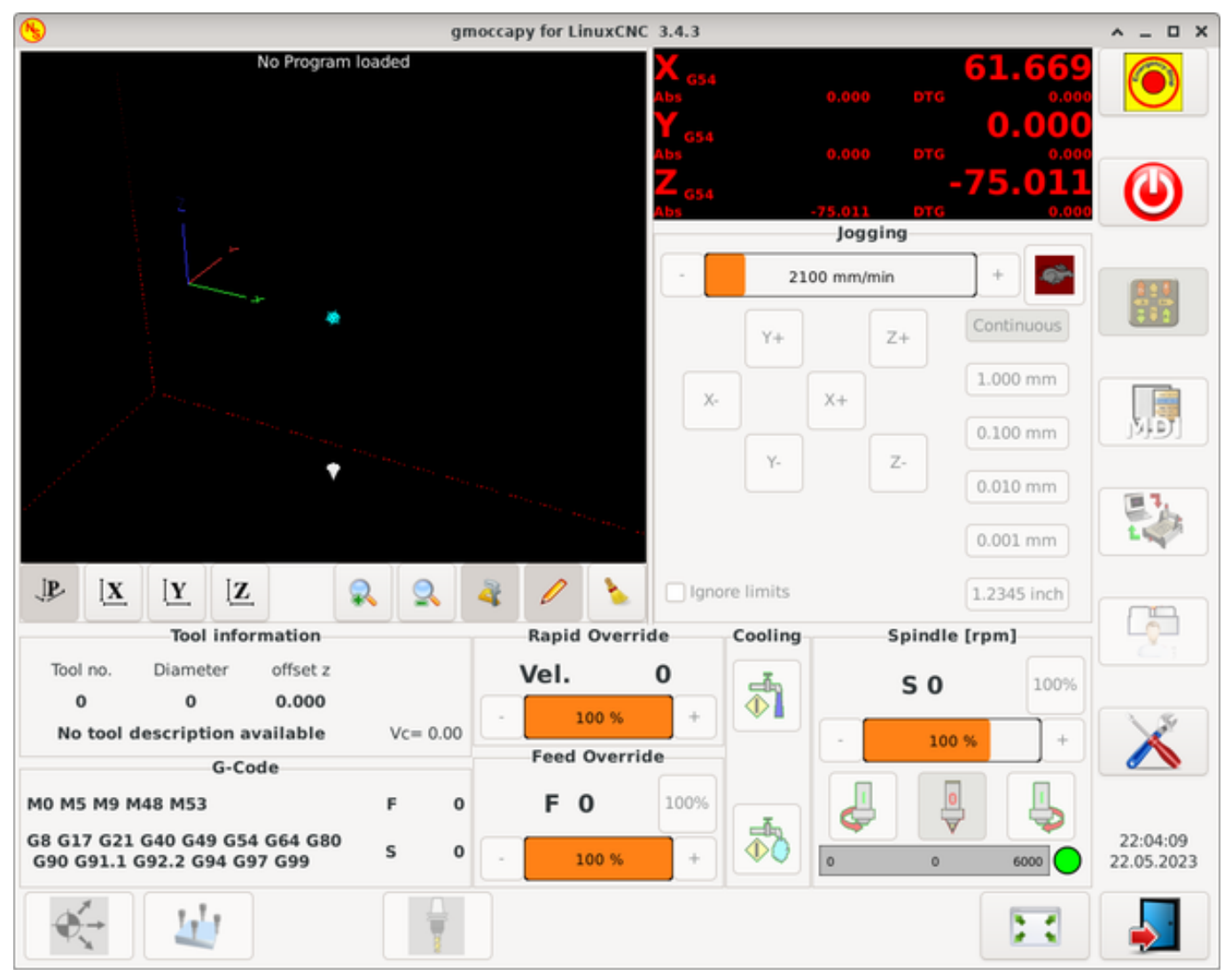

# 10.2.4 Grundeinstellungen

GMOCCAPY 3 unterstützt die folgenden Befehlszeilenoptionen:

- *-user\_mode*: Wenn diese Einstellung eingestellt ist, wird der Setup-Button deaktiviert, so dass normale Maschinenbediener die Einstellungen der Maschine nicht bearbeiten können.
- *-logo <Pfad zur Logodatei>*: Wenn das Logo angegeben wird, dann wird die Registerkarte für die Tipptasten im manuellen Modus ausgeblendet. Dies ist nur für Maschinen mit Hardwaretasten für das Jogging und die Schrittweitenauswahl nützlich.

Es gibt eigentlich nicht viel zu konfigurieren, um GMOCCAPY auszuführen, aber es gibt einige Punkte, die Sie beachten sollten, wenn Sie alle Funktionen der GUI nutzen wollen.

Sie werden eine Reihe von Simulationskonfigurationen (INI-Dateien) finden, die nur die Grundlagen zeigen:

- gmoccapy.ini
- gmoccapy\_4\_axis.ini
- lathe\_configs/gmoccapy\_lathe.ini
- lathe\_configs/gmoccapy\_lathe\_imperial.ini
- gmoccapy\_left\_panel.ini
- gmoccapy\_right\_panel.ini
- gmoccapy\_messages.ini
- gmoccapy\_pendant.ini
- gmoccapy\_sim\_hardware\_button.ini
- gmoccapy\_tool\_sensor.ini
- gmoccapy\_with\_user\_tabs.ini
- gmoccapy\_XYZAB.ini
- gmoccapy\_XYZAC.ini
- gmoccapy\_XYZCW.ini
- gmoccapy-JA/Gantry/gantry\_mm.ini
- gmoccapy-JA/scara/scara.ini
- gmoccapy-JA/table-rotary-tilting/xyzac-trt.ini
- und vieles mehr ...

Die Namen sollten den Hauptzweck der verschiedenen INI-Dateien erklären.

Wenn Sie eine bestehende Konfiguration Ihres Rechners verwenden, bearbeiten Sie einfach Ihre INI-Datei entsprechend diesem Dokument.

Schauen wir uns also die INI-Datei genauer an und was Sie einfügen müssen, um GMOCCAPY auf Ihrem Rechner zu verwenden:

#### 10.2.4.1 Der DISPLAY-Abschnitt

```
[DISPLAY]
DISPLAY = gmoccapy
PREFERENCE_FILE_PATH = gmoccapy_preferences
MAX_FEED_OVERRIDE = 1.5
MAX_SPINDLE_OVERRIDE = 1.2
MIN_SPINDLE_OVERRIDE = 0.5
DEFAULT_SPINDLE_SPEED = 500
LATHE = 1
BACK_TOOL_LATHE = 1
PROGRAM_PREFIX = ../../nc_files/
```

- *DISPLAY* = *gmoccapy* Damit wird LinuxCNC angewiesen, GMOCCAPY zu verwenden.
- PREFERENCE\_FILE\_PATH Gibt den Ort und den Namen der zu verwendenden Einstellungsdatei an. In den meisten Fällen wird diese Zeile nicht benötigt, sie wird von GMOCCAPY verwendet, um Ihre Einstellungen der Benutzeroberfläche zu speichern, wie Themen, DRO-Einheiten, Farben und Tastatureinstellungen, usw., siehe Seite für Einstellungen für weitere Details.

#### Anmerkung

Wenn kein Pfad oder keine Datei angegeben wird, verwendet GMOCCAPY standardmäßig <lhr\_Maschinenname>.pref. Ist kein Maschinenname in Ihrer INI-Datei angegeben, so verwendet es gmoccapy.pref. Die Datei wird in Ihrem Konfigurationsverzeichnis gespeichert, so dass die Einstellungen nicht vermischt werden, wenn Sie mehrere Konfigurationen verwenden. Wenn Sie nur eine Datei für mehrere Rechner verwenden wollen, müssen Sie PREFERENCE\_FILE\_PATH in Ihre INI-Datei aufnehmen.

• *MAX\_FEED\_OVERRIDE* = 1.5 - Legt die maximale Überschreitung/Neufestsetzung (engl. override) des Vorschubs fest. Im angegebenen Beispiel können Sie den Vorschub um 150 % überschreiten.

#### Anmerkung

Wenn kein Wert angegeben wird, so wird er auf 1,0 gesetzt.

• *MIN\_SPINDLE\_OVERRIDE* = 0.5 and *MAX\_SPINDLE\_OVERRIDE* = 1.2 - Ermöglicht es Ihnen, die Spindelübersteuerung innerhalb einer Grenze von 50% bis 120% zu ändern.

#### Anmerkung

Wenn keine Werte angegeben sind, wird MIN auf 0,1 und MAX auf 1,0 gesetzt.

- *LATHE* = 1 Legt das Bildschirmlayout für die Steuerung einer Drehmaschine fest.
- *BACK\_TOOL\_LATHE* = 1 Ist optional und schaltet die X-Achse so um, wie Sie es für eine Drehmaschine mit hinterem Werkzeug benötigen. Auch die Tastenkombinationen werden anders reagieren. Es ist mit GMOCCAPY erlaubt, eine Drehmaschine auch mit zusätzlichen Achsen zu konfigurieren, so dass Sie auch eine XZCW-Konfiguration für eine Drehmaschine verwenden können.

#### Tipp

Siehe auch den Abschnitt speziell zu Drehmaschinen.

• *PROGRAM\_PREFIX* = ../../nc\_files/ - Ist der Eintrag, der LinuxCNC/GMOCCAPY mitteilt, wo die NGC-Dateien zu suchen sind.

#### Anmerkung

Wenn nicht angegeben, sucht Gmoccapy in der folgenden Reihenfolge nach NGC-Dateien: Zunächst linuxcnc/nc\_files und dann das Heimatverzeichnis (engl. home directory) des Benutzers.

- *DEFAULT\_SPINDLE\_SPEED* Start value for "Starting RPM" if value not present in preferences file or file is not present. Will have no effect with valid preferences file.
- *MIN\_ANGULAR\_VELOCITY* Sets the minimal jog velocity of the machine for rotary axes.
- MAX ANGULAR VELOCITY Sets the maximal jog velocity of the machine for rotary axes.
- DEFAULT\_ANGULAR\_VELOCITY Sets the default jog velocity of the machine for rotary axes.

#### **10.2.4.2 Der TRAJ-Abschnitt**

• *DEFAULT LINEAR VELOCITY* = 85.0 - Voreinstellung der Jog-Geschwindigkeit der Maschine.

#### Anmerkung

Ist dieser Wert nicht angegeben, wird die Hälfte von *MAX\_LINEAR\_VELOCITY* verwendet. Wird auch dieser Wert nicht angegeben, so wird er auf 180 gesetzt.

• *MAX\_LINEAR\_VELOCITY* = 230.0 - Sets the maximal velocity of the machine. This value will also be the maximum linear jog velocity.

#### Anmerkung

Der Standardwert ist 600, falls nicht festgelegt.

#### 10.2.4.3 Makro-Buttons

Sie können Makros zu GMOCCAPY hinzufügen, ähnlich wie bei Touchy. Ein Makro ist nichts anderes als eine NGC-Datei. Sie können komplette CNC-Programme im MDI-Modus ausführen, indem Sie nur einen Knopf drücken. Dazu müssen Sie einen Suchpfad für Makros hinzufügen:

```
[RS274NGC]
SUBROUTINE_PATH = macros
```

Hier wird der Pfad für die Suche nach Makros und anderen Unterprogrammen festgelegt. Mehrere Unterprogramm-Pfade können mit ":" getrennt werden.

Dann müssen Sie nur noch einen Abschnitt wie diesen hinzufügen:

#### Konfiguration von fünf Makros, die in der MDI-Buttonliste angezeigt werden sollen

```
[MACROS]
MACRO = i_am_lost
MACRO = hello_world
MACRO = jog_around
MACRO = increment xinc yinc
MACRO = go_to_position X-pos Y-pos Z-pos
```

Dann müssen Sie die entsprechenden NGC-Dateien bereitstellen, die diesen Regeln entsprechen müssen:

- Der Name der Datei muss genau dem in der Makrozeile angegebenen Namen entsprechen, nur mit der Erweiterung ".ngc" (Groß- und Kleinschreibung beachten).
- Die Datei muss ein Unterprogramm enthalten: *O*<*i\_am\_lost*>*sub*, der Name des Unterprogramms muss genau (Groß-/Kleinschreibung beachten) mit dem Namen des Makros übereinstimmen.
- Die Datei muss mit einem endsub **O**<*i*\_*am*\_*lost*> *endsub* gefolgt von einem **M**2-Befehl enden.
- Die Dateien müssen in einem Ordner abgelegt werden, der in Ihrer INI-Datei durch SUBROUTI-NE\_PATH im Abschnitt RS274NGC angegeben ist

Der Code zwischen sub und endsub wird durch Betätigen der entsprechenden Makrotaste ausgeführt.

#### Anmerkung

Es werden maximal 16 Makros in der GUI angezeigt. Aus Platzgründen kann es sein, dass Sie auf einen Pfeil klicken müssen, um die Seite zu wechseln und versteckte Makroschaltflächen anzuzeigen. Die Makro-Schaltflächen werden in der Reihenfolge der INI-Einträge angezeigt. Es ist kein Fehler, mehr als 16 Makros in Ihrer INI-Datei zu platzieren, sie werden nur nicht angezeigt.

#### Anmerkung

Sie finden die Beispielmakros in einem Ordner mit dem Namen *macros*, der sich im GMOCCAPY sim-Ordner befindet. Wenn Sie mehrere Pfade für Unterprogramme angegeben haben, werden diese in der Reihenfolge der angegebenen Pfade durchsucht. Die erste gefundene Datei wird verwendet.

GMOCCAPY akzeptiert auch Makros, die nach Parametern wie den folgenden fragen:

[MACROS] MACRO = go\_to\_position X-pos Y-pos Z-pos

Die Parameter müssen durch Leerzeichen getrennt werden. Dieses Beiaspiel ruft eine Datei "go\_to\_position." mit dem folgenden Inhalt auf:

Testdatei "go to position" (engl. für geh' zur Position) ; fährt die Maschine zu einer bestimmten Position 0<go\_to\_position> sub G17 G21 G54 G61 G40 G49 G80 G90 ;#1 = <X-Pos> ;#2 = <Y-Pos> ;#3 = <Z-Pos> (DEBUG, Will now move machine to X = #1, Y = #2, Z = #3) G0 X #1 Y #2 Z #3 O<go to position> endsub M2

Nach dem Drücken der Taste **Makro ausführen** werden Sie aufgefordert, die Werte für **X-pos Y-pos Z-pos** einzugeben, und das Makro wird nur ausgeführt, wenn alle Werte angegeben wurden.

#### Anmerkung

Wenn Sie ein Makro ohne Bewegung verwenden möchten, beachten Sie auch die Hinweise in bekannte Probleme.

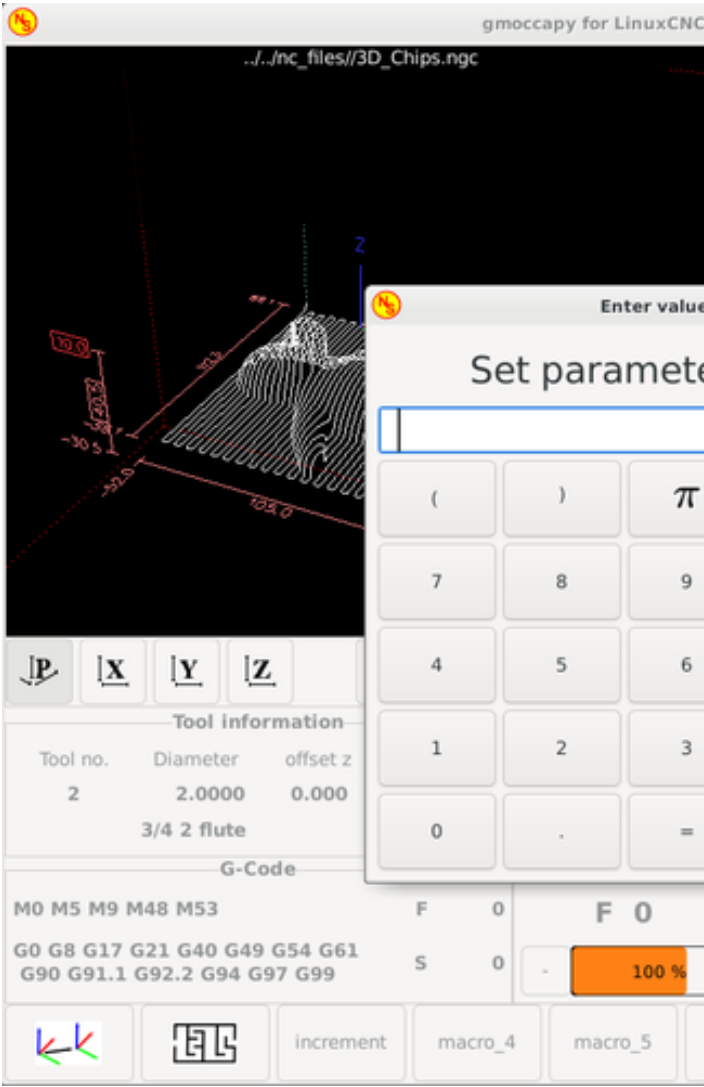

```
Makrobeispiel mit dem "Gehe zu Position"-Makro
```

# 10.2.4.4 Eingebettete Registerkarten und Bedienfelder

Sie können GMOCCAPY eingebettete Programme hinzufügen, wie Sie es bei AXIS, Touchy und Gscreen tun können. Alles wird von GMOCCAPY automatisch erledigt, wenn Sie ein paar Zeilen in Ihre INI-Datei im DISPLAY-Abschnitt einfügen.

Wenn Sie noch nie ein Glade-Panel benutzt haben, empfehle ich Ihnen, die ausgezeichnete Dokumentation zu GladeVCP zu lesen.

#### Beispiel für eingebettete Registerkarten

EMBED\_TAB\_NAME = DR0 EMBED\_TAB\_LOCATION = ntb\_user\_tabs EMBED\_TAB\_COMMAND = gladevcp -x {XID} dro.glade EMBED\_TAB\_NAME = Second user tab EMBED\_TAB\_LOCATION = ntb\_preview EMBED\_TAB\_COMMAND = gladevcp -x {XID} vcp\_box.glade

Alles, was Sie beachten müssen, ist, dass Sie für jede Registerkarte oder jedes Seitenfeld die genannten drei Zeilen einfügen:

• EMBED\_TAB\_NAME = Stellt den Namen der Registerkarte oder des Seitenfensters dar, es ist Ihnen überlassen, welchen Namen Sie verwenden, aber er muss vorhanden sein!

- EMBED\_TAB\_LOCATION = Der Ort, an dem Ihr Programm in der GUI platziert wird, siehe Abbildung Embedded tab locations. Gültige Werte sind:
  - **ntb\_user\_tabs** (as main tab, covering the complete screen (7))
  - **ntb\_preview** (as tab on the preview side (1))
  - hbox\_jog (will hide the jog buttons and introduce your glade file here (2))
  - **box\_left** (on the left, complete height of the screen (10))
  - **box\_right** (on the right, in between the normal screen and the button list (11))
  - box\_tool\_and\_code\_info (will hide the Tool information and G-code frames and introduce your glade file here (3))
  - **box\_tool\_info** (will hide the Tool information frame and introduce your glade file here (3a))
  - **box\_code\_info** (will hide the G-code information frame and introduce your glade file here (3b))
  - **box\_vel\_info** (will hide the velocity frames and introduce your glade file (4))
  - box\_coolant\_and\_spindle (will hide the coolant and spindle frames and introduce your glade file here (5)+(6))
  - **box\_cooling** (will hide the cooling frame and introduce your glade file (5))
  - **box\_spindle** (will hide the spindle frame and introduce your glade file (6))
  - **box\_custom\_1** (will introduce your glade file left of vel\_frame)
  - **box\_custom\_2** (will introduce your glade file left of cooling\_frame)
  - **box\_custom\_3** (will introduce your glade file left of spindle frame)
  - **box\_custom\_4** (will introduce your glade file right of spindle\_frame)
  - **box\_dro\_side** (will introduce your glade file right of the DRO (8))
  - **ntb\_setup** (as tab on the setup page (9))

#### Anmerkung

Siehe auch die mitgelieferten INI-Beispieldateien, um die Unterschiede zu sehen.

• EMBED\_TAB\_COMMAND = Der auszuführende Befehl, d. h.

gladevcp -x {XID} dro.glade

enthält eine benutzerdefinierte Glade-Datei mit dem Namen dro.glade an dem genannten Ort. Die Datei muss sich im Konfigurationsordner Ihres Computers befinden.

gladevcp h\_buttonlist.glade

öffnet einfach ein neues Benutzerfenster mit dem Namen h\_buttonlist.glade. Beachten Sie den Unterschied, dass dieses Fenster eigenständig ist und unabhängig vom GMOCCAPY-Fenster verschoben werden kann.

```
gladevcp -c gladevcp -u hitcounter.py -H manual-example.hal manual-example.ui
```

fügt das Panel manual-example.ui hinzu, fügt einen benutzerdefinierten Python-Handler, hitcounter.py, ein und stellt alle Verbindungen her, nachdem das Panel gemäß manual-example.hal realisiert wurde.

hide (engl. für ausblenden)

blendet das gewählte Kästchen aus.

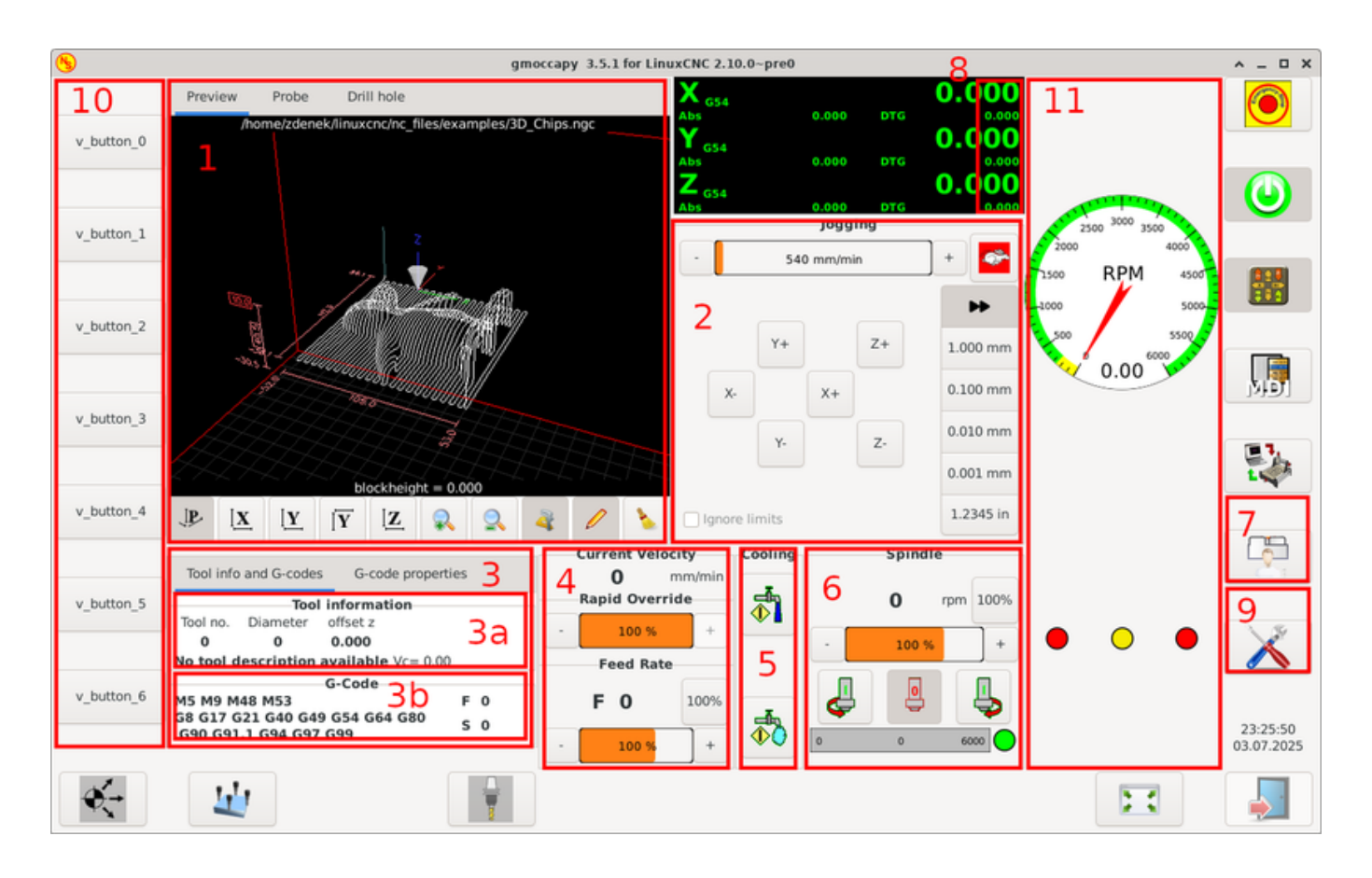

Abbildung 10.14: Eingebettete Registerkartenpositionen

#### Anmerkung

Wenn Sie HAL-Verbindungen zu Ihrem benutzerdefinierten Glade-Panel herstellen, müssen Sie dies in der HAL-Datei tun, die in der EMBED\_TAB\_COMMAND-Zeile angegeben ist, andernfalls erhalten Sie möglicherweise die Fehlermeldung, dass der HAL-Pin nicht existiert - dies ist auf Race Conditions beim Laden der HAL-Dateien zurückzuführen. Verbindungen zu GMOCCAPY HAL-Pins müssen in der postgui-HAL-Datei hergestellt werden, die in Ihrer INI-Datei angegeben ist, da diese Pins vor der Realisierung der GUI nicht existieren.

Hier sind einige Beispiele:

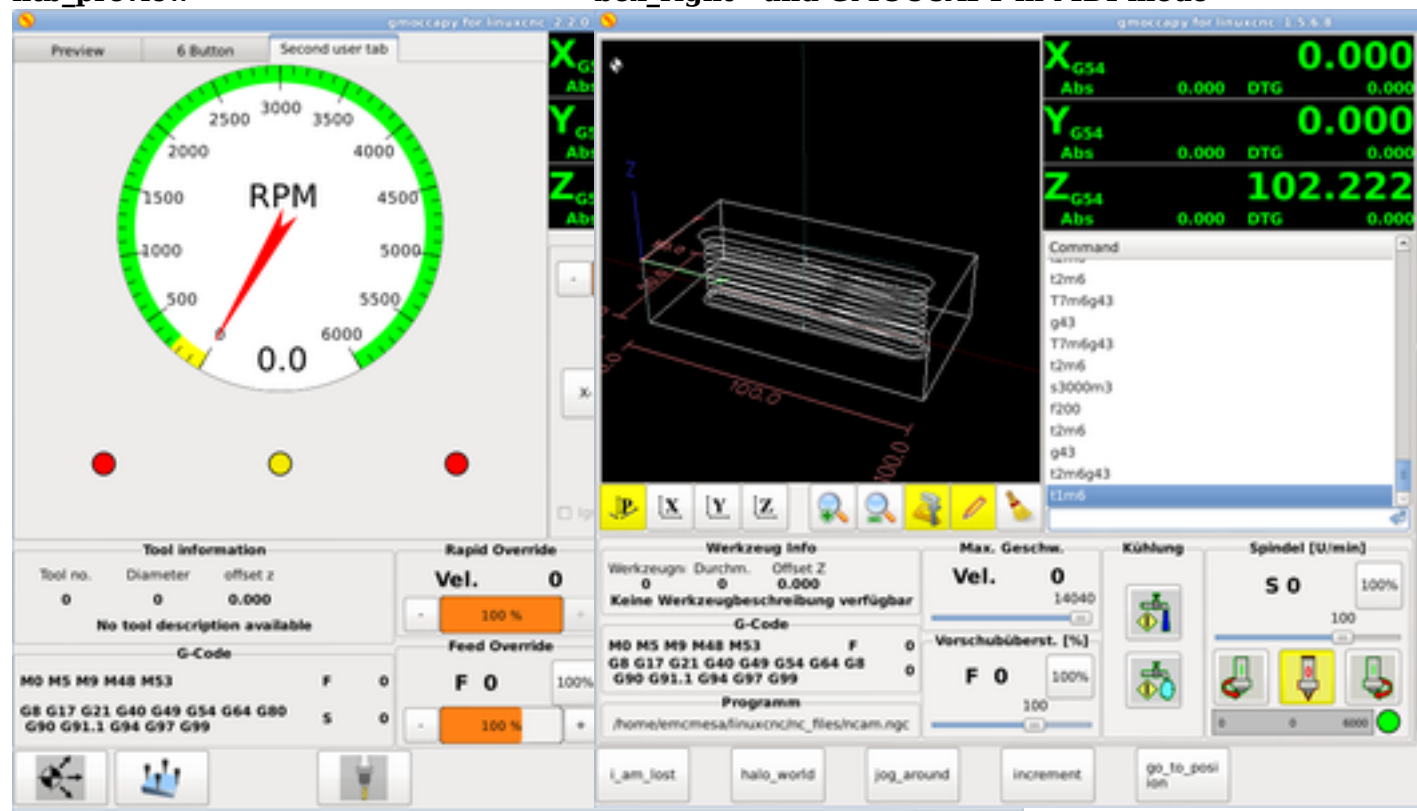

## ntb\_preview

box\_right - and GMOCCAPY in MDI mode

#### 10.2.4.5 Benutzerdefinierte Mitteilungen

GMOCCAPY hat die Möglichkeit, HAL-gesteuerte Benutzermeldungen zu erstellen. Um sie zu verwenden, müssen Sie einige Zeilen in den [DISPLAY]-Abschnitt der INI-Datei einfügen.

Diese drei Zeilen werden benötigt, um einen Popup-Meldungsdialog für den Benutzer zu definieren:

```
MESSAGE_TEXT = Der anzuzeigende Text, kann mit Tango-Markup formatiert sein
MESSAGE_TYPE = "status" , "okdialog" , "yesnodialog"
MESSAGE_PINNAME = ist der Name der zu erstellenden HAL-Pin-Gruppe
```

Die Nachrichten unterstützen die Auszeichnungssprache Pango. Detaillierte Informationen über die Auszeichnungssprache finden Sie unter Pango Markup.

Die folgenden drei Dialogtypen sind verfügbar:

- status Will just display a message as pop up window, using the messaging system of GMOCCAPY.
- okdialog Will hold focus on the message dialog and will activate a -waiting HAL pin.
- **yesnodialog** Will hold focus on the message dialog and will activate a -waiting HAL pin and provide a -response HAL pin.

Ausführlichere Informationen zu den Pins finden Sie unter Von Benutzer erstelle HAL Pins für Nachrichten.

#### Beispiel für die Konfiguration von Benutzernachrichten

```
MESSAGE_TEXT = This is a yes no dialog test
MESSAGE_TYPE = yesnodialog
MESSAGE_PINNAME = yesnodialog
MESSAGE_TEXT = Text can be <small>small</small>, <big>big</big>, <b>bold</b <i>italic</i>, ↔
and even be <span color="red">colored</span>.
MESSAGE_TYPE = okdialog
MESSAGE_PINNAME = okdialog
```

# Anmerkung

Derzeit funktioniert die Formatierung nicht.

#### 10.2.4.6 Vorschau Kontrolle

Magische Kommentare können verwendet werden, um die G-Code-Vorschau zu steuern. Bei sehr großen Programmen kann die Vorschau sehr lange zum Laden brauchen. Sie können steuern, was auf dem Grafikbildschirm angezeigt und was ausgeblendet wird, indem Sie die entsprechenden Kommentare aus dieser Liste in Ihren G-Code einfügen:

```
(PREVIEW,hide)
<zu versteckender G-code>
(PREVIEW,show)
```

#### 10.2.4.7 Benutzerdefinierte Befehlsdatei

Wenn eine Datei ~/.gmoccapyrc existiert, wird ihr Inhalt als Python-Quellcode ausgeführt, kurz nach der Anzeige der grafischen Benutzeroberfläche. Die Einzelheiten dessen, was in ~/.gmoccapyrc geschrieben werden kann, können sich während des Entwicklungszyklus ändern.

Eine konfigurationsspezifische Python-Datei kann in der INI-Datei angegeben werden

[DISPLAY] USER\_COMMAND\_FILE=dateiname.py

Ist diese Datei angegeben, so wird diese Datei direkt nach der Anzeige der GMOCCAPY-GUI **anstelle** von ~/.gmoccapyrc aufgerufen.

The following example changes the size of the vertical buttons: .Example of .gmoccapyrc file

```
self.widgets.vbtb_main.set_size_request(85,-1)
BB_SIZE = (70, 70) # default = (90, 56)
self.widgets.tbtn_estop.set_size_request(*BB_SIZE)
self.widgets.rbt_manual.set_size_request(*BB_SIZE)
self.widgets.rbt_mdi.set_size_request(*BB_SIZE)
self.widgets.rbt_auto.set_size_request(*BB_SIZE)
self.widgets.tbtn_setup.set_size_request(*BB_SIZE)
self.widgets.tbtn_setup.set_size_request(*BB_SIZE)
self.widgets.tbtn_user_tabs.set_size_request(*BB_SIZE)
self.widgets.btn_exit.set_size_request(*BB_SIZE)
```

Die Widget-Namen können in der Datei /usr/share/gmoccapy.glade nachgeschlagen werden

#### 10.2.4.8 Benutzerdefinierte CSS-Datei

Ähnlich wie bei der Benutzerbefehlsdatei (engl. user command file) ist es möglich, das Erscheinungsbild durch Cascading Style Sheets (CSS) zu beeinflussen. Existiert eine Datei ~/.gmoccapy\_css, wird deren Inhalt in den Stylesheet-Provider geladen und so auf die GUI angewendet.

Eine konfigurationsspezifische CSS-Datei kann mit einer INI-Datei-Einstellung angegeben werden

[DISPLAY] USER\_CSS\_FILE=dateiname.css

Ist diese Datei angegeben, so wird diese Datei **anstelle** von ~/.gmoccapy\_css verwendet.

Informationen, was mit CSS gesteuert werden kann, finden Sie hier: Übersicht über CSS in GTK

Here an example how the color of checked buttons can be set to yellow: .Example Yellow color for checked buttons

```
button:checked {
    background: rgba(250,230,0,0.8);
}
```

#### 10.2.4.9 Protokollierung (engl. logging)

GMOCCAPY unterstützt die Angabe der Informationsebene (Loglevel), die auf der Konsole und in der Logdatei ausgegeben wird.

Die Reihenfolge ist VERBOSE, DEBUG, INFO, WARNING, ERROR, CRITICAL. Standard ist WARNING, d.h. WARNING, ERROR und CRITICAL werden gedruckt.

Sie können die Protokollstufe in der INI-Datei wie folgt angeben:

[DISPLAY]
DISPLAY = gmoccapy <log\_level\_param>

unter Verwendung dieser Parameter:

```
Log level <log_level_param>
DEBUG -d
INFO -i
VERBOSE -v
ERROR -q
```

#### Beispiel: Konfigurieren der Protokollierung, um nur Fehler zu drucken

[DISPLAY] DISPLAY = gmoccapy -q

Sie können angeben, wo die Log-Datei gespeichert werden soll:

[DISPLAY] LOG\_FILE = gmoccapy.log

Wenn LOG\_FILE nicht festgelegt ist, erfolgt die Protokollierung in \$HOME/<base\_log\_name>.log.

# 10.2.5 HAL-Pins

GMOCCAPY exportiert mehrere HAL-Pins, um auf Hardware-Geräte reagieren zu können. Das Ziel ist es, eine GUI zu erhalten, die in einem Werkzeugbau komplett/meist ohne Maus oder Tastatur bedient werden kann.

#### Anmerkung

Sie müssen alle Verbindungen zu GMOCCAPY-Pins in Ihrer postgui.hal-Datei herstellen. Wenn GMOC-CAPY gestartet wird, erstellt es die HAL-Pins für die GUI und führt dann die in der INI-Datei genannte post-GUI-HAL-Datei aus:

[HAL] POSTGUI\_HALFILE=<Dateiname>

Typischerweise wäre <Dateiname> der Basisname der Konfiguration + \_postgui.hal, z.B. lathe\_postgui.hal, aber es kann jeder legale Dateiname sein.

Diese Befehle werden nach der Erstellung des Bildschirms ausgeführt und garantieren, dass die HAL-Pins des Widgets verfügbar sind.

Sie können mehrere Zeilen mit POSTGUI\_HALFILE=<Dateiname> in der INI-Datei haben. Sie werden nacheinander in der Reihenfolge ausgeführt, in der sie erscheinen.

#### 10.2.5.1 Listen mit rechten und unteren Schaltflächen

Der Bildschirm hat zwei Haupt-Button-Leisten, eine auf der rechten Seite und eine am unteren Rand. Die Tasten auf der rechten Seite ändern sich während des Betriebs nicht, aber die untere Button-Leiste ändert sich sehr oft. Die Buttons werden von oben nach unten und von links nach rechts gezählt, beginnend mit 0.

#### Anmerkung

Die Namen der Pins wurden in GMOCCAPY 2 geändert, um sie besser anordnen zu können.

Die Pins für die rechten (vertikalen) Buttons sind:

- gmoccapy.v-button.button-0 (bit IN)
- gmoccapy.v-button.button-1 (bit IN)
- gmoccapy.v-button.button-2 (bit IN)
- gmoccapy.v-button.button-3 (bit IN)
- gmoccapy.v-button.button-4 (bit IN)
- gmoccapy.v-button.button-5 (bit IN)
- gmoccapy.v-button.button-6 (bit IN)

Für die unteren (horizontalen) Buttons sind dies:

- gmoccapy.h-button.button-0 (bit IN)
- gmoccapy.h-button.button-1 (bit IN)
- gmoccapy.h-button.button-2 (bit IN)
- gmoccapy.h-button.button-3 (bit IN)

- gmoccapy.h-button.button-4 (bit IN)
- gmoccapy.h-button.button-5 (bit IN)
- gmoccapy.h-button.button-6 (bit IN)
- gmoccapy.h-button.button-7 (bit IN)
- gmoccapy.h-button.button-8 (bit IN)
- gmoccapy.h-button.button-9 (bit IN)

Da sich die Tasten in der unteren Liste je nach Modus und anderen Einflüssen ändern, aktivieren die Hardware-Tasten die angezeigten Funktionen. Sie müssen sich also nicht um das Umschalten von Funktionen in HAL kümmern, denn das übernimmt GMOCCAPY komplett!

Bei einer dreiachsigen XYZ-Maschine reagieren die HAL-Pins wie in den folgenden drei Tabellen dargestellt:

| Pin                  | Manueller Modus                        | MDI Modus            | Auto-Modus           |
|----------------------|----------------------------------------|----------------------|----------------------|
| gmoccapy.h-button.bu | t <b>Koö</b> p <b>Ø</b> e für          | macro 1 (if defined) | Datei öffnen         |
|                      | Referenzfahrt                          |                      |                      |
|                      | anzeigen                               |                      |                      |
| gmoccapy.h-button.bu | t <b>Kaö</b> p <b>f</b> e zum Antasten | macro 2 (if defined) | Programm neu laden   |
|                      | anzeigen                               |                      |                      |
| gmoccapy.h-button.bu | tton-2                                 | macro 3 (if defined) | ausführen            |
| gmoccapy.h-button.bu | tWenrkzeugverwaltung                   | macro 4 (if defined) | stop                 |
|                      | anzeigen                               |                      |                      |
| gmoccapy.h-button.bu | tton-4                                 | macro 5 (if defined) | pausiere             |
| gmoccapy.h-button.bu | tton-5                                 | macro 6 (if defined) | schrittweise         |
| gmoccapy.h-button.bu | tton-6                                 | macro 7 (if defined) | run from line if     |
|                      |                                        |                      | enabled in settings, |
|                      |                                        |                      | otherwise nothing    |
| gmoccapy.h-button.bu | tton-7                                 | macro 8 (if defined) | optionale Blöcke     |
| gmoccapy.h-button.bu | t <b>¥or</b> schau in voller           | macro 9 or button to | Vorschau in voller   |
|                      | Größe                                  | show additional      | Größe                |
|                      |                                        | macros               |                      |
| gmoccapy.h-button.bu | texoint i 9 machine is off,            | Tastatur öffnen oder | Code bearbeiten      |
|                      | otherwise nothing                      | abbrechen, wenn das  |                      |
|                      |                                        | Makro läuft          |                      |

# Tabelle 10.3: Funktionelle Zuordnung der horizontalen Buttons (1)

Tabelle 10.4: Funktionszuweisung der horizontalen Buttons (2)

| Pin                  | Einstellungs-Modus    | Homing-Modus        | Touch-Off-Modus    |
|----------------------|-----------------------|---------------------|--------------------|
| gmoccapy.h-button.bu | tMdDI-Verlauf löschen |                     | Offsets bearbeiten |
| gmoccapy.h-button.bu | tton-1                | Referenzfahrt aller | touch X            |
|                      |                       | Achsen              |                    |
| gmoccapy.h-button.bu | tton-2                |                     | touch Y            |
| gmoccapy.h-button.bu | tton-3                | Referenzfahrt X     | touch Z            |
| gmoccapy.h-button.bu | tÖðfmeth von          | Referenzfahrt Y     |                    |
|                      | ClassicLadder         |                     |                    |

| Pin                  | Einstellungs-Modus    | Homing-Modus        | Touch-Off-Modus     |
|----------------------|-----------------------|---------------------|---------------------|
| gmoccapy.h-button.bu | tätinen von HAL-scope | Referenzfahrt Z     |                     |
| gmoccapy.h-button.bu | tHørL-6status öffnen  |                     | zero G92            |
| gmoccapy.h-button.bu | tHørl-Meter öffnen    |                     |                     |
| gmoccapy.h-button.bu | tHønL-Kalibrierung    | unhome all          | Auswahl festlegen   |
|                      | öffnen                |                     |                     |
| gmoccapy.h-button.bu | tötfinea von HAL-show | zurück (engl. back) | zurück (engl. back) |

Tabelle 10.5: Funktionelle Zuordnung der horizontalen Buttons (3)

| Pin                  | Werkzeug-Modus                   | Bearbeitungsmodus   | Datei auswählen      |
|----------------------|----------------------------------|---------------------|----------------------|
| gmoccapy.h-button.bu | tWorrkozeug(e) löschen           |                     | Wechsel in das       |
|                      |                                  |                     | Home-Verzeichnis     |
| gmoccapy.h-button.bu | t <b>teu</b> e <b>l</b> Werkzeug | Datei neu laden     | ein Verzeichnis nach |
|                      |                                  |                     | oben                 |
| gmoccapy.h-button.bu | tWenrkzeugtabelle neu            | speichern           |                      |
|                      | laden                            |                     |                      |
| gmoccapy.h-button.bu | tÄodefungen                      | speichern unter     | Auswahl nach links   |
|                      | übernehmen                       |                     | verschieben          |
| gmoccapy.h-button.bu | tWerk zeugwechsel mit            |                     | Auswahl nach rechts  |
|                      | Nummer T? M6                     |                     | verschieben          |
| gmoccapy.h-button.bu | tWoorkzeug nach                  |                     | Sprung in das in den |
|                      | Nummer ohne                      |                     | Einstellungen        |
|                      | Wechsel einstellen               |                     | festgelegte          |
|                      | M61 Q?                           |                     | Verzeichnis          |
| gmoccapy.h-button.bu | tWorchssel zum                   | Neue Datei          |                      |
|                      | ausgewählten                     |                     |                      |
|                      | Werkzeug                         |                     |                      |
| gmoccapy.h-button.bu | tton-7                           |                     | auswählen /          |
|                      |                                  |                     | EINGABETASTE         |
| gmoccapy.h-button.bu | tWonrkæeugberührung              | Tastatur zeigen     |                      |
|                      | in Z                             |                     |                      |
| gmoccapy.h-button.bu | tztorüczk (engl. back)           | zurück (engl. back) | zurück (engl. back)  |

Wir haben also 67 Reaktionen mit nur 10 HAL-Pins!

Diese Pins werden zur Verfügung gestellt, um den Bildschirm ohne Touchpanel verwenden zu können, oder um ihn vor übermäßiger Benutzung zu schützen, indem Hardware-Tasten um das Panel herum platziert werden. Sie sind in einer Beispielkonfiguration verfügbar, wie im Bild unten gezeigt.

Beispielkonfiguration "gmoccapy\_sim\_hardware\_button" mit den seitlichen Schaltflächen

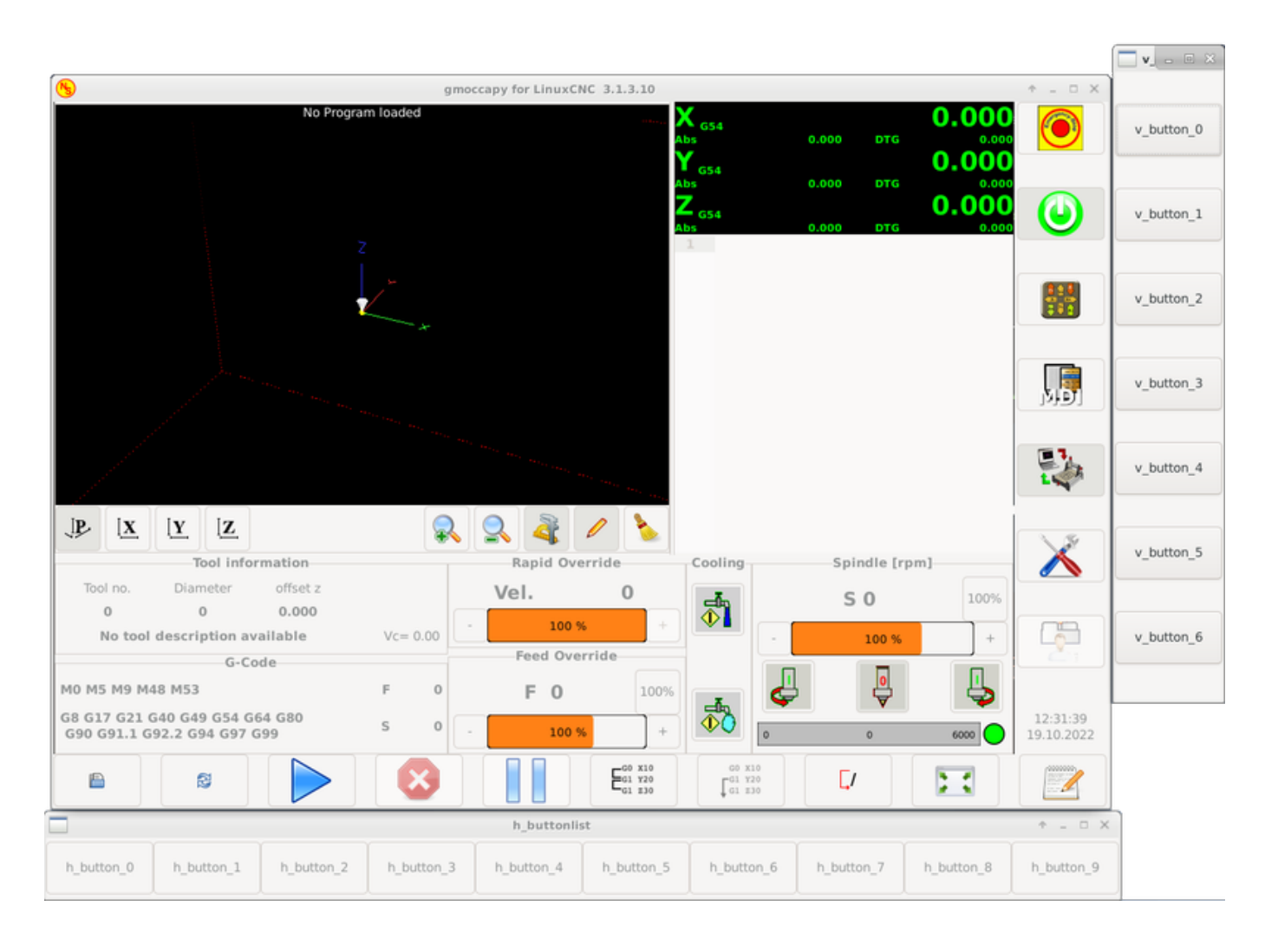

#### 10.2.5.2 Geschwindigkeiten Übersteuerungen (overrides)

Alle Schieberegler von GMOCCAPY können mit Hardware-Encodern oder Hardware-Potentiometern verbunden werden.

#### Anmerkung

Für GMOCCAPY 3 haben sich einige HAL-Pin-Namen geändert, als neue Kontrollen implementiert wurden. Die maximale Geschwindigkeit existiert nicht mehr, sie wurde aufgrund der Nachfrage vieler Benutzer durch eine schnelle Übersteuerung ersetzt.

Um Encoder anzuschließen, werden folgende Pin exportiert:

- gmoccapy.jog.jog-velocity.counts (s32 IN) Jog velocity
- gmoccapy.jog.jog-velocity.count-enable (bit IN) Must be True, to enable counts
- gmoccapy.feed.feed-override.counts (s32 IN) feed override
- gmoccapy.feed.feed-override.count-enable (bit IN) Must be True, to enable counts
- gmoccapy.feed.reset-feed-override (bit IN) reset the feed override to \*0%
- gmoccapy.spindle.spindle-override.counts (s32 IN) spindle override

- **qmoccapy.spindle.spindle-override.count-enable** (bit IN) Must be True, to enable counts
- **gmoccapy.spindle.reset-spindle-override** (bit IN) reset the spindle override to \*0%
- gmoccapy.rapid.rapid-override.counts (s32 IN) Maximal Velocity of the \*chine
- gmoccapy.rapid.rapid-override.count-enable (bit IN) Must be True, to enable counts

Um Potentiometer anzuschließen, verwenden Sie die folgenden Pins:

- gmoccapy.jog.jog-velocity.direct-value (float IN) To adjust the jog velocity slider
- **qmoccapy.jog.jog-velocity.analog-enable** (bit IN) Must be True, to allow analog inputs
- gmoccapy.feed.feed-override.direct-value (float IN) To adjust the feed override slider
- gmoccapy.feed.feed-override.analog-enable (bit IN) Must be True, to allow analog inputs
- gmoccapy.spindle.spindle-override.direct-value (float IN) To adjust the spindle override slider
- gmoccapy.spindle.spindle-override.analog-enable (bit IN) Must be True, to allow analog inputs
- gmoccapy.rapid.rapid-override.direct-value (float) To adjust the max velocity slider
- **gmoccapy.rapid.rapid-override.analog-enable** (bit IN) Must be True, to allow analog inputs

Darüber hinaus bietet GMOCCAPY 3 zusätzliche HAL-Pins zur Steuerung der neuen Schieberegler-Widgets mit Taster. Die Werte, wie schnell der Anstieg oder Abfall sein soll, müssen in der Glade-Datei eingestellt werden. In einer zukünftigen Version wird dies in die Einstellungsseite integriert werden.

#### **GESCHWINDIGKEIT**

- gmoccapy.spc\_jog\_vel.increase (bit IN) As long as True the value of the slider will increase
- gmoccapy.spc jog vel.decrease (bit IN) As long as True the value of the slider will decrease
- **gmoccapy.spc** jog vel.scale (float IN) A value to scale the output value (handy to change units/min to units/sec)
- gmoccapy.spc jog vel.value (float OUT) Value of the widget
- gmoccapy.spc jog vel.scaled-value (float OUT) Scaled value of the widget .FEED
- gmoccapy.spc feed.increase (bit IN) As long as True the value of the slider will increase
- gmoccapy.spc\_feed.decrease (bit IN) As long as True the value of the slider will decrease
- **gmoccapy.spc feed.scale** (*float IN*) A value to scale the output value (handy to change units/min to units/sec)
- **gmoccapy.spc feed.value** (float OUT) Value of the widget
- gmoccapy.spc feed.scaled-value (float OUT) Scaled value of the widget .SPINDLE
- **gmoccapy.spc spindle.increase** (bit IN) As long as True the value of the slider will increase
- gmoccapy.spc spindle.decrease (bit IN) As long as True the value of the slider will decrease
- gmoccapy.spc\_spindle.scale (float IN) A value to scale the output value (handy to change units/min to units/sec)
- gmoccapy.spc spindle.value (float OUT) Value of the widget
- gmoccapy.spc\_spindle.scaled-value (float OUT) Scaled value of the widget .RAPIDS

- gmoccapy.spc\_rapid.increase (bit IN) As long as True the value of the slider will increase
- gmoccapy.spc\_rapid.decrease (bit IN) As long as True the value of the slider will decrease
- **gmoccapy.spc\_rapid.scale** (*float IN*) A value to scale the output value (handy to change units/min to units/sec)
- gmoccapy.spc\_rapid.value (float OUT) Value of the widget
- gmoccapy.spc\_rapid.scaled-value (float OUT) Scaled value of the widget

Die float-Pins akzeptieren Werte von 0,0 bis 1,0, was dem Anteil entspricht, den Sie für den Schieberegler festlegen möchten.

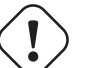

#### Warnung

Wenn Sie beide Anschlussarten verwenden, schließen Sie nicht denselben Schieberegler an beide Pins an, da die Einflüsse zwischen den beiden nicht getestet wurden! Verschiedene Schieberegler können an die eine oder andere HAL-Anschlussart angeschlossen werden.

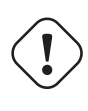

#### Wichtig

Bitte beachten Sie, dass die Jog-Geschwindigkeit vom Zustand der Schildkrötentaste abhängt und je nach Modus (Schildkröte oder Kaninchen) zu unterschiedlichen Schiebereglern führt. Bitte werfen Sie auch einen Blick auf den Abschnitt zu Jog Geschwindigkeiten und der Turtle-Jog HAL Pin für weitere Details.

**Beispiel 10.1** Einstellen eines Schiebereglerwerts

Spindle Override Min Value = 20 % Spindle Override Max Value = 120 % gmoccapy.analog-enable = 1 gmoccapy.spindle-override-value = 0.25

value to set = Min Value + (Max Value - Min Value) \* gmoccapy.spindle-override-value value to set = 20 + (120 - 20) \* 0.25 value to set = 45 %

#### 10.2.5.3 Jog HAL Pins

Alle Achsen, die in der INI-Datei angegeben sind, haben einen Jog-Plus- und einen Jog-Minus-Pin, so dass Hardware-Taster verwendet werden können, um die Achse zu joggen.

#### Anmerkung

Die Benennung dieser HAL-Pins hat sich in GMOCCAPY 2 geändert.

Für die Standard-XYZ-Konfiguration sind folgende HAL-Pins verfügbar:

- gmoccapy.jog.axis.jog-x-plus (bit IN)
- gmoccapy.jog.axis.jog-x-minus (bit IN)
- gmoccapy.jog.axis.jog-y-plus (bit IN)

- gmoccapy.jog.axis.jog-y-minus (bit IN)
- gmoccapy.jog.axis.jog-z-plus (bit IN)
- gmoccapy.jog.axis.jog-z-minus (bit IN)

Wenn Sie eine 4-Achsen-Konfiguration verwenden, gibt es zwei zusätzliche Pins:

- gmoccapy.jog.jog-<your fourth axis letter >-plus (bit IN)
- gmoccapy.jog.jog-<your fourth axis letter >-minus (bit IN)

Für eine C-Achse werden Sie sehen:

- gmoccapy.jog.axis.jog-c-plus (bit IN)
- gmoccapy.jog.axis.jog-c-minus (bit IN)

# 10.2.5.4 Jog-Geschwindigkeiten und Turtle-Jog HAL-Pin

Die Tippgeschwindigkeit kann mit dem entsprechenden Schieberegler ausgewählt werden. Die Skala des Schiebereglers wird geändert, wenn der Schildkrötenknopf (derjenige, der einen Hasen oder eine Schildkröte zeigt) umgeschaltet wurde. Wenn die Schaltfläche nicht sichtbar ist, wurde sie möglicherweise auf der Seite Einstellungen deaktiviert. Wenn die Schaltfläche das Kaninchen-Symbol zeigt, ist die Skala von der minimalen bis zur maximalen Geschwindigkeit der Maschine. Zeigt sie die Schildkröte, erreicht die Skala standardmäßig nur 1/20 der maximalen Geschwindigkeit. Der verwendete Teiler kann auf der Einstellungsseite eingestellt werden.

Mit einem Touchscreen ist es also viel einfacher, kleinere Geschwindigkeiten auszuwählen.

GMOCCAPY bietet diesen HAL-Pin an, um zwischen Hasen- und Igel-Joggen zu wechseln:

• gmoccapy.jog.turtle-jog (bit IN)

# 10.2.5.5 Jog-Schrittweiten HAL-Pins

Die in der INI-Datei angegebenen Jog-Inkremente wie [DISPLAY]

INCREMENTS = 5mm 1mm .5mm .1mm .05mm .01mm

sind über HAL-Pins auswählbar, so dass ein Hardware-Schalter verwendet werden kann, um die zu verwendende Schrittweite auszuwählen. Es gibt maximal 10 HAL-Pins für die in der INI-Datei angegebenen Inkremente. Wenn Sie mehr Inkremente in Ihrer INI-Datei angeben, sind diese nicht über die GUI erreichbar, da sie nicht angezeigt werden.

Wenn Sie 6 Inkremente in Ihrer INI-Datei haben, wie im obigen Beispiel, erhalten Sie 7 Pins:

- gmoccapy.jog.jog-inc-0 (*bit IN*) This one is fixed and will represent continuous jogging.
- gmoccapy.jog.jog-inc-1 (bit IN) First increment given in the INI file.
- gmoccapy.jog.jog-inc-2 (bit IN)
- gmoccapy.jog.jog-inc-3 (bit IN)
- gmoccapy.jog.jog-inc-4 (bit IN)
- gmoccapy.jog.jog-inc-5 (bit IN)
- gmoccapy.jog.jog-inc-6 (bit IN)

GMOCCAPY bietet auch einen HAL-Pin zur Ausgabe der gewählten Jog-Schrittweite:

• gmoccapy.jog.jog-increment (float OUT)

## 10.2.5.6 Hardware-Entsperr-Pin

Um einen Schlüsselschalter zum Entsperren der Einstellungsseite verwenden zu können, wird der folgende Pin exportiert:

• **gmoccapy.unlock-settings** (*bit IN*) - The settings page is unlocked if the pin is high. To use this pin, you need to activate it on the settings page.

#### 10.2.5.7 Fehler/Warnung Pins

- **gmoccapy.error** (*bit OUT*) Indicates an error, so a light can lit or even the machine may be stopped. It will be reset with the pin gmoccapy.delete-message.
- **gmoccapy.delete-message** (*bit IN*) Will delete the first error and reset the gmoccapy.error pin to false after the last error has been cleared.
- gmoccapy.warning-confirm (bit IN) Confirms warning dialog like click on OK

#### Anmerkung

Meldungen oder Benutzerinformationen haben keinen Einfluss auf den gmoccapy.error-Pin, aber der gmoccapy.delete-message-Pin löscht die letzte Meldung, wenn kein Fehler angezeigt wird!

#### 10.2.5.8 Benutzerdefinierte HAL-Pins für Mitteilungen

GMOCCAPY kann so konfiguriert werden, dass es auf externe Fehler mit 3 verschiedenen Benutzermeldungen reagiert:

status

• gmoccapy.messages.status (bit IN) - Triggers the dialog.

#### okdialog

- gmoccapy.messages.okdialog (bit IN) Triggers the dialog.
- **gmoccapy.messages.okdialog-waiting** (*bit OUT*) Will be 1 as long as the dialog is open. Closing the message will reset the this pin.

yesnodialog

- gmoccapy.messages.yesnodialog (bit IN) Triggers the dialog.
- **gmoccapy.messages.yesnodialog-waiting** (*bit OUT*) Will be 1 as long as the dialog is open. Closing the message will reset the this pin.
- **gmoccapy.messages.yesnodialog-response** (*bit OUT*) This pin will change to 1 if the user clicks OK and in all other cases it will be 0. This pin will remain 1 until the dialog is called again.

Um eine vom Benutzer erstellte Nachricht hinzuzufügen, müssen Sie die Nachricht zur INI-Datei im Abschnitt DISPLAY hinzufügen. Siehe Konfiguration von benutzererstellten Nachrichten.

#### Beispiel für eine Benutzermeldung (INI-Datei)

```
MESSAGE_TEXT = LUBE FAULT
MESSAGE_TYPE = okdialog
MESSAGE_PINNAME = lube-fault
MESSAGE TEXT = X SHEAR PIN BROKEN
```

```
MESSAGE_TEXT = X SHEAR PIN BROKEN
MESSAGE_TYPE = status
MESSAGE_PINNAME = pin
```

Um diese neuen Pins zu verbinden, müssen Sie dies in der postgui-HAL-Datei tun. Hier sind einige Beispielverbindungen zum Verbinden der Nachrichtensignale mit anderen Stellen in der HAL-Datei.

## Beispiel für den Anschluss von Benutzernachrichten (HAL-Datei)

```
net gmoccapy-lube-fault gmoccapy.messages.lube-fault
net gmoccapy-lube-fault-waiting gmoccapy.messages.lube-fault-waiting
net gmoccapy-pin gmoccapy.messages.pin
```

Für weitere Informationen über HAL-Dateien und den net-Befehl siehe HAL Basics.

#### 10.2.5.9 Spindel-Feedback-Pins

Es gibt zwei Pins für das Spindelfeedback:

- gmoccapy.spindle\_feedback\_bar (float IN) Pin to show the spindle speed on the spindle bar.
- gmoccapy.spindle\_at\_speed\_led (bit IN) Pin to lit the is-at-speed-led.

#### 10.2.5.10 Pins zur Anzeige vom Programmfortschritt

Es gibt drei Pins, die über den Programmfortschritt informieren:

- gmoccapy.program.length (s32 OUT) Shows the total number of lines of the program.
- gmoccapy.program.current-line (s32 OUT) Indicates the current working line of the program.
- gmoccapy.program.progress (float OUT) Gives the program progress in percentage.

Die Werte sind möglicherweise nicht sehr genau, wenn Sie mit Unterroutinen oder großen Remap-Prozeduren arbeiten. Auch Schleifen verursachen unterschiedliche Werte.

#### 10.2.5.11 Werkzeugbezogene Pins

**Werkzeugwechsel-Pins** Diese Pins werden bereitgestellt, um den GMOCCAPY-internen Werkzeugwechsel-Dialog zu verwenden, der dem von AXIS bekannten Dialog ähnelt, jedoch mit einigen Änderungen. So erhalten Sie nicht nur die Meldung, dass Sie zu *Werkzeug Nummer 3* wechseln sollen, sondern auch die Beschreibung dieses Werkzeugs wie 7,5 mm 3-Nuten-Fräser. Die Informationen werden aus der Werkzeugtabelle entnommen, es liegt also an Ihnen, was angezeigt wird.

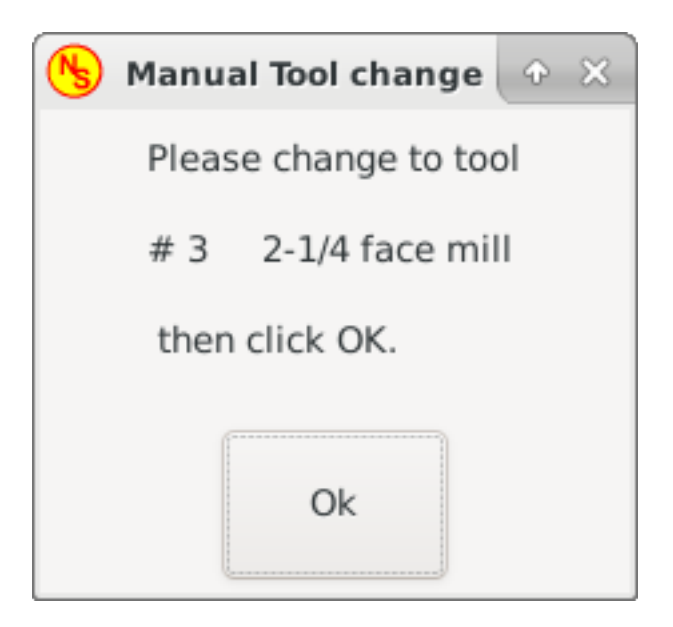

Abbildung 10.15: GMOCCAPY Werkzeugwechsel-Dialog

- gmoccapy.toolchange-number (s32 IN) The number of the tool to be changed
- gmoccapy.toolchange-change (bit IN) Indicates that a tool has to be changed
- gmoccapy.toolchange-changed (bit OUT) Indicates tool has been changed
- gmoccapy.toolchange-confirm (bit IN) Confirms tool change

Normalerweise werden sie für einen manuellen Werkzeugwechsel so angeschlossen:

net tool-change gmoccapy.toolchange-change <= iocontrol.0.tool-change
net tool-changed gmoccapy.toolchange-changed <= iocontrol.0.tool-changed
net tool-prep-number gmoccapy.toolchange-number <= iocontrol.0.tool-prep-number
net tool-prep-loop iocontrol.0.tool-prepare <= iocontrol.0.tool-prepared</pre>

#### Anmerkung

Bitte beachten Sie, dass diese Verbindungen in der postgui HAL Datei vorgenommen werden müssen.

**Werkzeug-Offset Pins** Mit diesen Pins können Sie die aktiven Werkzeugversatzwerte für X und Z im Werkzeuginformationsrahmen anzeigen. Sie sollten wissen, dass sie erst aktiv sind, nachdem G43 gesendet wurde.

| Tool information |                |          |          |  |  |  |  |  |
|------------------|----------------|----------|----------|--|--|--|--|--|
| Tool no.         | Diameter       | offset z |          |  |  |  |  |  |
| 3                | 3.0000         | 33.388   |          |  |  |  |  |  |
| 2                | -1/4 face mill | I        | Vc= 0.00 |  |  |  |  |  |

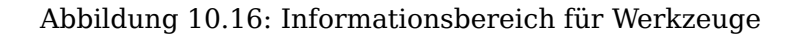

- gmoccapy.tooloffset-x (float IN)
- gmoccapy.tooloffset-z (float IN)

#### Anmerkung

Die Zeile "tooloffset-x" wird bei einer Fräsmaschine nicht benötigt und wird bei einer Fräsmaschine mit trivialer Kinematik nicht angezeigt.

Um die aktuellen Offsets anzuzeigen, müssen die Pins in der postgui-HAL-Datei wie folgt verbunden werden:

```
net tooloffset-x gmoccapy.tooloffset-x <= motion.tooloffset.x
net tooloffset-z gmoccapy.tooloffset-z <= motion.tooloffset.z</pre>
```

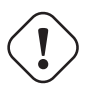

# Wichtig

Bitte beachten Sie, dass GMOCCAPY selbst dafür sorgt, die Offsets zu aktualisieren, indem es nach jedem Werkzeugwechsel ein G43 sendet, **aber nicht im Auto-Modus!** Wenn Sie also ein Programm schreiben, sind Sie dafür verantwortlich, nach jedem Werkzeugwechsel ein G43 zu senden!

# 10.2.6 Automatische Werkzeugvermessung

GMOCCAPY bietet eine integrierte automatische Werkzeugmessung. Um diese Funktion zu nutzen, müssen Sie einige zusätzliche Einstellungen vornehmen und vielleicht möchten Sie den angebotenen HAL-Pin verwenden, um Werte in Ihrem eigenen NGC-Remap-Verfahren zu erhalten.

# Wichtig

Vergessen Sie nicht, vor dem ersten Test die Tasterhöhe und die Tastergeschwindigkeiten auf der Einstellungsseite einzugeben! Siehe Einstellungsseite Werkzeugmessung.

Es könnte auch eine gute Idee sein, einen Blick auf das Video zur Werkzeugvermessung zu werfen, siehe Videos zur Werkzeugvermessung.

Die Werkzeugmessung in GMOCCAPY läuft ein wenig anders ab als in vielen anderen GUIs. Sie sollten diese Schritte befolgen:

- 1. Berührung des Werkstücks in X und Y.
- 2. Messen Sie die Höhe Ihres Blocks von der Basis, an der sich Ihr Werkzeugschalter befindet, bis zur Oberseite des Blocks (einschließlich Spannfutter usw.).
- 3. Drücken Sie die Taste Blockhöhe und geben Sie den Messwert ein.
- 4. Gehen Sie in den Automatikmodus und starten Sie Ihr Programm.

Hier ist eine kleine Skizze:

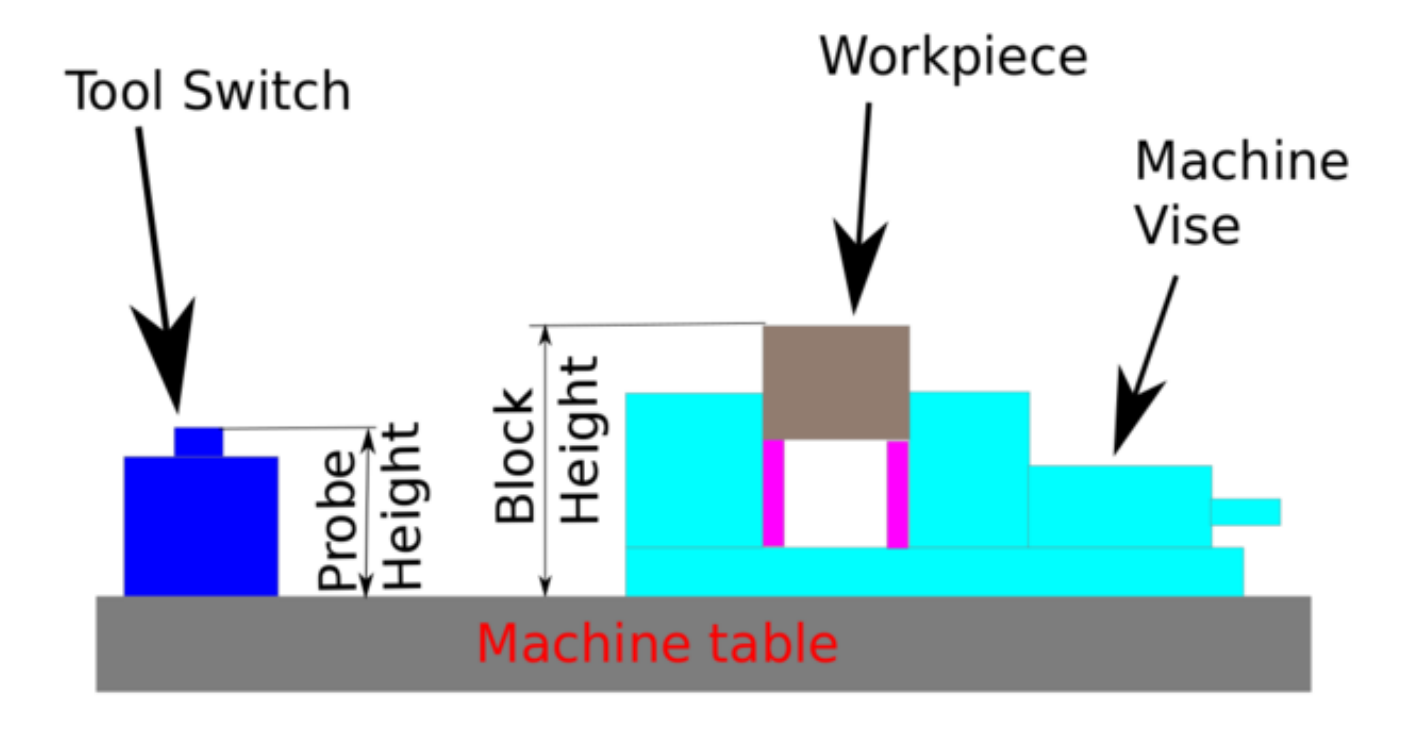

Abbildung 10.17: Werkzeugmessung Daten

Beim ersten vorgegebenen Werkzeugwechsel wird das Werkzeug vermessen und der Versatz automatisch auf die Blockhöhe eingestellt. Der Vorteil der GMOCCAPY Methode ist, dass Sie kein Referenzwerkzeug benötigen.

#### Anmerkung

Ihr Programm muss am Anfang einen Werkzeugwechsel enthalten! Das Werkzeug wird vermessen, auch wenn es schon vorher benutzt wurde, so dass keine Gefahr besteht, wenn sich die Blockhöhe geändert hat. Es gibt mehrere Videos auf YouTube, die zeigen, wie man das macht.

# 10.2.6.1 Verfügbare Pins

GMOCCAPY bietet fünf Pins für die Werkzeugmessung. Diese Pins werden meist von einem G-Code-Unterprogramm gelesen, damit der Code auf verschiedene Werte reagieren kann.

- gmoccapy.toolmeasurement (bit OUT) Enable or not tool measurement
- gmoccapy.blockheight (float OUT) The measured value of the top face of the workpiece
- gmoccapy.probeheight (float OUT) The probe switch height
- **gmoccapy.searchvel** (*float OUT*) The velocity to search for the tool probe switch
- **gmoccapy.probevel** (*float OUT*) The velocity to probe tool length

# 10.2.6.2 Änderungen an der INI-Datei

Ändern Sie Ihre INI-Datei so, dass sie die folgenden Abschnitte enthält.

# Der RS274NGC-Abschnitt

[RS274NGC]
# Unterfunktion wird aufgerufen, wenn ein Fehler beim Werkzeugwechsel auftritt, wird nicht ↔
 bei jeder Maschinenkonfiguration benötigt
ON\_ABORT\_COMMAND=0 <on\_abort> call
# The remap code

REMAP=M6 modalgroup=6 prolog=change\_prolog ngc=change epilog=change\_epilog

#### Anmerkung

Stellen Sie sicher, dass INI\_VARS und HAL\_PIN\_VARS nicht auf 0 gesetzt sind, sondern standardmäßig auf 1.

**Der Abschnitt Werkzeugsensor (engl. tool sensor)** Die Position des Werkzeugsensors und die Startposition der Antastbewegung, alle Werte sind absolute Koordinaten, mit Ausnahme von MAX-PROBE, welche in relativer Bewegung angegeben werden müssen.

[TOOLSENSOR] X = 10 Y = 10 Z = -20 MAXPROBE = -20

**Der Abschnitt "Position ändern"** Die Position wird nicht absichtlich TOOL\_CHANGE\_POSITION genannt - **canon verwendet diesen Namen und stört sonst.** Die Position, an welche die Maschine bewegt werden soll, bevor der Befehl zum Werkzeugwechsel gegeben wird. Alle Werte sind in absoluten Koordinaten.

[CHANGE\_POSITION] X = 10 Y = 10 Z = -2

Die Python-Sektion Das Python-Plug-in dient als Interpreter und Task.

[PYTHON]
# The path to start a search for user modules
PATH\_PREPEND = python
# The start point for all.
TOPLEVEL = python/toplevel.py

#### 10.2.6.3 Benötigte Dateien

Erstellen Sie zunächst ein Verzeichnis "python" in Ihrem Konfigurationsverzeichnis. Kopieren Sie von <Ihr\_linuxcnc-dev\_verzeichnis>/configs/sim/gmoccapy/python die folgenden Dateien in den gerade erstellten Ordner config\_dir/python:

- toplevel.py
- remap.py
- stdglue.py

Von <Ihr\_linuxcnc-dev\_Verzeichnis>/configs/sim/gmoccapy/macros kopieren

on\_abort.ngc

change.ngc

in das als SUBROUTINE\_PATH angegebene Verzeichnis, siehe RS274NGC Section.

Öffnen Sie change.ngc mit einem Editor und entfernen Sie die Kommentare in den folgenden Zeilen (49 und 50):

```
F #<_hal[gmoccapy.probevel]>
G38.2 Z-4
```

Möglicherweise möchten Sie diese Datei an Ihre Bedürfnisse anpassen.

#### 10.2.6.4 Benötigte HAL-Verbindungen

Schließen Sie die Werkzeugsonde in Ihrer HAL-Datei wie folgt an:

```
net probe motion.probe-input <= <Ihr_input_pin>
```

Die Zeile könnte so aussehen:

```
net probe motion.probe-input <= parport.0.pin-15-in</pre>
```

Fügen Sie in Ihrer postgui.hal-Datei die folgenden Zeilen hinzu:

```
# Die nächsten Zeilen werden nur benötigt, wenn die Pins vorher angeschlossen waren.
unlinkp iocontrol.0.tool-change
unlinkp iocontrol.0.werkzeug-gewechselt
unlinkp iocontrol.0.werkzeug-vorbereitung-nummer
unlinkp iocontrol.0.werkzeug-vorbereitet
# link to GMOCCAPY toolchange, so you get the advantage of tool description on change ↔
dialog
net tool-change gmoccapy.toolchange-change <= iocontrol.0.tool-change
net tool-changed gmoccapy.toolchange-changed => iocontrol.0.tool-changed
net tool-prep-number gmoccapy.toolchange-number <= iocontrol.0.tool-prep-number
net tool-prep-loop iocontrol.0.tool-prepared
```

# 10.2.7 Die Einstellungsseite

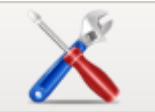

Um die Seite zu öffnen, müssen Sie auf klicken und einen Freischaltcode eingeben, der standardmäßig **123** lautet. Wenn Sie diesen Code ändern wollen, müssen Sie die versteckte Einstel-

lungsdatei bearbeiten, siehe the display section für Details.

Die Seite ist in drei Hauptregisterkarten unterteilt:

# 10.2.7.1 Erscheinungsbild

| <b>N</b>              |                            | gmoccapy for LinuxCNC  | 3.4.8                                 | ^ _ O X    |
|-----------------------|----------------------------|------------------------|---------------------------------------|------------|
|                       | Main Window                | DRO                    | gmoccapy messages                     |            |
| Appearance            | ◯ Start as fullscreen      | Relative Color         | X Pos. 45 -+                          |            |
| Hardware              | Start maximized            | Absolute Color         |                                       |            |
|                       | Start as window            | DTG Color              | Y Pos. 55 -+                          |            |
| Advanced<br>Settings  | X Pos. 40 -+               |                        | Width                                 |            |
| j-                    | Y Pos. 30 —+               | Homed color            | Max. messages 10 -+                   |            |
|                       | Width 979 -+               | Unhomed color          | Fort Sans Degular, 10                 |            |
|                       |                            | Size 28 —+             |                                       |            |
|                       | Height 750 -+              |                        |                                       |            |
|                       | hide title bar             | Digits 3 -+            | Launch test message                   |            |
|                       | hide tooltips              | 👝 toggle DRO mode      | Themes and sound                      |            |
|                       | Virtual Keyboard           | clicking on the DRO    | I neme                                |            |
|                       | Show keyboard on offset    | Preview                | Follow System Theme                   |            |
|                       | Show keyboard on tooledit  | Grid size 1.000 -+     | Icon Theme                            |            |
|                       | Show keyboard on MDI       | Show DRO               |                                       |            |
|                       | Show keyboard on EDIT      | Show offsets           | G-code Theme                          |            |
|                       | Show keyboard on load file | Show DTG               | Classic                               |            |
|                       | ☐ Height 250 — +           | Mouse Button mode      | Enable sound                          |            |
|                       | □ Width 880 -+             | left move, middle zoor | Warning Audio д dialog-warning.oga 🖻  |            |
|                       | On Touch off               |                        | Alert Audio 📙 dialog-error.oga 🎦      |            |
|                       | ⊖ show preview             |                        |                                       | 1.50       |
|                       | Show offsets               |                        |                                       |            |
|                       |                            |                        |                                       |            |
|                       |                            |                        |                                       |            |
|                       |                            |                        |                                       | 08:19:00   |
|                       |                            |                        |                                       | 23.03.2024 |
| Delete<br>MDI history | gmoccapy<br>3.4.8          | Clladder Ha            | al-Scope Status Hal Meter Calibration | Halshow    |

Abbildung 10.18: GMOCCAPY Einstellungsseite Erscheinungsbild

Auf dieser Registerkarte finden Sie die folgenden Optionen:

**Hauptfenster** Hier können Sie auswählen, wie die grafische Benutzeroberfläche gestartet werden soll. Der Hauptgrund dafür war der Wunsch, eine einfache Möglichkeit für den Benutzer zu schaffen, die Startoptionen einzustellen, ohne dass er den Code berühren muss. Sie haben drei Optionen:

- Start als Vollbildschirm
- Maximiert starten
- *Start als Fenster* Wenn Sie "Start als Fenster" wählen, werden die Spinboxen zum Einstellen der Position und Größe aktiv. Einmal eingestellt, startet die GUI jedes Mal an der gewählten Stelle und mit der gewählten Größe. Dennoch kann der Benutzer die Größe und Position mit der Maus verändern, was aber keinen Einfluss auf die Einstellungen hat.
- *hide title bar* Allows the title bar to be hidden. (default: title bar visible).

- Cursor ausblenden Blendet den Cursor aus, was sehr nützlich ist, wenn Sie einen Touchscreen verwenden.
- hide tooltips Blendet die Tooltips aus.

**Virtuelle Tastatur** The checkboxes allow the user to select if he wants the on board keyboard to be shown immediately when entering the MDI Mode, the offset page, the tooledit widget or when open a program in the EDIT mode. The keyboard button on the bottom button list will not be affected by these settings, so you are able to show or hide the keyboard by pressing the button.

The default setting is:

- *Show keyboard on offset* = False
- Show keyboard on tooledit = False
- Show keyboard on MDI = True
- Show keyboard on EDIT = True
- Show keyboard on load file = False

#### Anmerkung

Wenn dieser Abschnitt nicht empfindlich ist, haben Sie keine virtuelle Tastatur installiert, unterstützt werden *onboard* und *matchbox-keyboard*.

#### Anmerkung

Wenn das Tastaturlayout nicht korrekt ist, d.h. ein Klick auf Y ergibt Z, dann wurde das Layout nicht richtig eingestellt, was mit Ihren Gebietsschemaeinstellungen zusammenhängt. Für Onboard kann dies mit einer kleinen Batch-Datei mit folgendem Inhalt gelöst werden:

#!/bin/bash
setxkbmap -model pc105 -layout de -variant basic

Die Buchstaben "de" sind für Deutsch, Sie müssen sie entsprechend Ihrer Locale-Einstellungen setzen. Führen Sie einfach diese Datei vor dem Start von LinuxCNC, kann es auch das Hinzufügen eines Starters zu Ihrem lokalen Ordner getan werden.

./config/autostart

Damit das Layout beim Start automatisch eingestellt wird. Für matchbox-keyboard müssen Sie Ihr eigenes Layout erstellen, für ein deutsches Layout fragen Sie im Forum.

| <b>%</b> |       |                                                                                                    |                      |      |      |               |      |     |                                                                             |      | g      | moco  | apy     |
|----------|-------|----------------------------------------------------------------------------------------------------|----------------------|------|------|---------------|------|-----|-----------------------------------------------------------------------------|------|--------|-------|---------|
| 64       | N5    | 10                                                                                                    | ×[#<                 | xsc  | ale> | •51.          | 517  | Y[# | <ys< th=""><th>cale</th><th>&gt;*54</th><th>.23]</th><th></th></ys<>        | cale | >*54   | .23]  |         |
| 65       | NS    | 20                                                                                                    | <b>₩</b> <           | xsc  | ale> | 51.           | 291  | Y[# | <ys< td=""><td>cale</td><td>&gt;*54</td><th>.172</th><td>1</td></ys<>       | cale | >*54   | .172  | 1       |
| 66       | NS    | 30                                                                                                    | #<                   | xsc  | ale> | 51.           | 08   | #<  | ysca                                                                        | ale> | - 54.0 | 074]  |         |
| 6/       | N D   | 40                                                                                                    | (#<                  | xsc  | ale> | 50.           | 891  | 1#  | <ys< td=""><td>cale</td><td>&gt; 53</td><th>.937</th><td>÷</td></ys<>       | cale | > 53   | .937  | ÷       |
| 60       | N S   | 60                                                                                                    | 1#<                  | xsc  | ale> | 50.           | 607  | 1#  | <ys< td=""><td>cale</td><td>&gt; 03</td><th>547</th><td>ł –</td></ys<>      | cale | > 03   | 547   | ł –     |
| 70       | NS    | N500X[# <xscale>*50.5007]1[#<yscale>*53.547]<br/>N570X[#<xscale>*50.528]Y[#<yscale>*53.293]</yscale></xscale></yscale></xscale> |                      |      |      |               |      |     |                                                                             |      |        |       |         |
| 71       | NS    | 80                                                                                                    | 1#<                  | xsc  | ale> | •50           | 511  | #<  | scal                                                                        | e>   | 53.1   | .235  |         |
| 72       | NS    | 90                                                                                                    | (#<                  | vsc  | ale> | 34.           | 738  |     |                                                                             |      |        |       |         |
| 73       | NE    | 00                                                                                                    | (#<                  | vsci | ale> | 18.           | 738  |     |                                                                             |      |        |       |         |
| 74       | NE    | 10                                                                                                    | (#<                  | ysci | ale> | 14.           | 738  |     |                                                                             |      |        |       |         |
| 75       | Ne    | 20                                                                                                    | 1#<                  | ysci | ale> | 2.7           | 38   |     |                                                                             |      |        |       |         |
| 76       | NE    | 30                                                                                                    | <b>/[</b> #< <u></u> | ysci | ale> | -1.2          | 262] |     |                                                                             |      |        |       |         |
| 77       | NE    | 40                                                                                                    | <b>/</b> [#<         | ysci | ale> | -19           | .262 | 1   |                                                                             |      |        |       |         |
| 78       | NE    | 50                                                                                                    | <b>(</b> #<)         | ysci | ale> | -29           | .262 | 1   |                                                                             |      |        |       |         |
| 79       | NE    | 60                                                                                                    | (#<                  | ysci | ale> | -52           | .262 | 1   |                                                                             |      |        |       |         |
| 80       | NE    | 70                                                                                                    | (#<                  | ysci | ale> | -53           | .]   |     |                                                                             |      |        |       |         |
| 81       | Ne    | 80                                                                                                    | #<                   | xsc  | ale> | 50.           | 472  | Υ[# | <ys< td=""><td>cale</td><td>&gt; -5</td><th>3.29</th><td>3]</td></ys<>      | cale | > -5   | 3.29  | 3]      |
| 82       | NO    | 90.                                                                                                    | (#<                  | xsc  | ale> | 50.           | 393  | 1#  | <ys< td=""><td>cale</td><td>&gt; -5</td><th>3.54</th><td><u></u></td></ys<> | cale | > -5   | 3.54  | <u></u> |
| 83       | N /   | 00                                                                                                    | 44<                  | xsc  | ale> | 50.           | 269  | 1 # | <ys< td=""><td>cale</td><td>&gt; - &gt;</td><th>3./0.</th><td>2]</td></ys<> | cale | > - >  | 3./0. | 2]      |
| 04       | N Z   | 20                                                                                                    | 1#<                  | xsc  | ale> | - 30.<br>• 40 | 021  | 1#- | < ys                                                                        | las  | 54     | 074   | 2]      |
| 20       | NI7   | 20                                                                                                    | 1#<                  | XSC  | ale> | 49.           | 700  | VI# | ysca                                                                        | salo | 5      | 4 17  | 21      |
|          |       |                                                                                                    | 1                    | ~30  | are- | 43.           | 105  |     | - 9 3                                                                       | Conc |        | 4.271 | -1      |
| Undo     | Searc | :h                                                                                                    | Sean                 | ch   |      |               |      |     |                                                                             |      | Rep    | place |         |
|          | back  |                                                                                                    | Text                 | t: ( |      |               |      |     |                                                                             |      | Te     | ext:  |         |
| C        |       |                                                                                                    |                      |      |      | ,             |      |     |                                                                             |      | 6      |       | -       |
| 8        |       | L                                                                                                    | 2                    | 2    | 10   | 5             | 4    | ÷   | 1                                                                           |      | 0      |       | /       |
|          | ~     | Γ                                                                                                    | ~                    | Γ    |      | Γ             | -    | Γ   | _                                                                           | Г    |        |       |         |
|          |       | L                                                                                                    | q                    | 1    | W    |               | e    |     | r                                                                           |      | τ      | y     |         |
| <u> </u> |       | 1                                                                                                    |                      | 7    | -    | 1             | -1   | 1   | £                                                                           | 7    |        | T     | 1       |
| R        |       |                                                                                                    | a                    |      | S    |               | α    |     | Ι                                                                           |      | g      |       | n       |
|          | -     |                                                                                                    |                      |      |      |               |      |     | 1                                                                           | -    | T      | -     | T       |
| Û        |       | •                                                                                                    | <                    | 1    | z    | 2             | ζ    | (   |                                                                             | 7    | 7      | b     |         |
|          |       | $\vdash$                                                                                                    |                      | 4    |      | -             |      | _   |                                                                             | _    |        |       | _       |
| Ct       | rl    | 1                                                                                                    | Win                  |      | Alt  | t             |      |     |                                                                             |      |        |       |         |
| -        |       |                                                                                                    | _                    | 1    | _    |               |      | _   | _                                                                           | _    | _      | _     | _       |
|          |       |                                                                                                    |                      |      |      |               |      |     |                                                                             |      |        |       |         |
|          |       |                                                                                                    | 1                    | 9    |      |               | 2    | 2   |                                                                             |      | 2      |       |         |
|          |       |                                                                                                    |                      |      |      |               |      |     |                                                                             |      |        |       |         |

#### GMOCCAPY mit Onboard-Tastatur im Bearbeitungsmodus

**On Touch Off** Hier können Sie wählen, ob die Registerkarte "Vorschau" oder die Registerkarte "Offset-Seite" angezeigt werden soll, wenn Sie wenn Sie durch Klicken auf die entsprechende untere Schaltfläche in den Touch-off-Modus wechseln.

- Vorschau anzeigen
- Offsets anzeigen

**DRO-Optionen** Sie haben die Möglichkeit, die Hintergrundfarben für die verschiedenen DRO-Zustände auszuwählen. So können Benutzer, die an Protanopie (Rot/Grün-Schwäche) leiden, die richtigen Farben auswählen.

Voreingestellte Hintergrundfarben sind:

- *Relative Color* = black
- Absolute Color = blue
- *DTG Color* = yellow

Die Vordergrundfarbe der DRO kann ausgewählt werden mit:

• *Homed Color* = green

• Unhomed Color = red

#### Anmerkung

Sie können durch die DRO-Modi (absolut, relativ, Entfernung zu gehen) wechseln, indem Sie auf die Zahl auf dem DRO klicken! Wenn Sie auf den linken Seitenbuchstaben des DRO klicken, können Sie in einem Popup-Fenster den Wert der Achsen festlegen, was das Einstellen des Werts erleichtert, da Sie nicht über die untere Touch-Off-Taste gehen müssen.

- *size* Allows to set the size of the DRO font, default is 28, if you use a bigger screen you may want to increase the size up to 56. If you do use 4 axes, the DRO font size will be 3/4 of the value, because of space reason.
- *digits* Sets the number of digits of the DRO from 1 to 5.

#### Anmerkung

Imperiale Einheiten zeigen eine Ziffer mehr an als metrische. Wenn Sie also imperiale Maschineneinheiten verwenden und den Ziffernwert auf 1 setzen, erhalten Sie im metrischen System überhaupt keine Ziffer.

• *toggle DRO mode* - If not active, a mouse click on the DRO will not take any action. By default this checkbox is active, so every click on any DRO will toggle the DRO readout from actual to relative to DTG (distance to go). Neverthereless a click on the axis letter will open the popup dialog to set the axis value.

#### Vorschau

• *Grid Size* - Legt die Rastergröße des Vorschaufensters fest. Leider muss die Größe **in Zoll** eingestellt werden, auch wenn Ihre Maschine metrische Einheiten hat. Wir hoffen, dies in einer zukünftigen Version zu beheben.

#### Anmerkung

Das Gitter wird in der perspektivischen Ansicht nicht angezeigt.

- Show DRO Zeigt die DRO auch im Vorschaufenster an, sie wird immer in der Vollbildvorschau angezeigt.
- Show DTG Zeigt die DTG (direkte Entfernung zum Endpunkt) in der Vorschau, wenn Show DRO aktiv ist: Ansonsten nur Vorschau in voller Größe.
- Offsets anzeigen Zeigt die Offsets im Vorschaubereich an, wenn Show DRO aktiv ist. Sonst Vorschau nur in voller Größe.
- *Mouse Button Mode* Mit dieser Combobox können Sie das Schaltflächenverhalten der Maus zum Drehen, Verschieben oder Zoomen innerhalb der Vorschau auswählen:
  - Links drehen, Mitte verschieben, rechts zoomen
  - Links zoomen, Mitte verschieben, rechts rotieren
  - links bewegen, mitte drehen, rechts zoomen
  - Links zoomen, Mitte drehen, rechts bewegen
  - Links verschieben, Mitte zoomen, rechts rotieren
  - Links drehen, Mitte zoomen, rechts bewegen

Default is left move, middle zoom, right rotate. The mouse wheel will still zoom the preview in every mode.

#### Tipp

Wenn Sie ein Element in der Vorschau auswählen, wird das ausgewählte Element als Rotationsmittelpunkt genommen und im Automodus wird die entsprechende Codezeile hervorgehoben.

#### **Gmoccapy Messages**

Daraufhin werden kleine Pop-up-Fenster mit einer Meldung oder einem Fehlertext angezeigt, ähnlich denen, die von AXIS bekannt sind. Sie können eine bestimmte Meldung löschen, indem Sie auf die Schaltfläche "Schließen" klicken. Wenn Sie die letzte Meldung löschen möchten, drücken Sie einfach die Taste "Fenster" auf Ihrer Tastatur, oder löschen Sie alle Meldungen auf einmal mit "Strg + Leertaste".

Sie haben die Möglichkeit, einige Optionen einzustellen:

- *X Pos* Die Position der oberen linken Ecke der Nachricht in X gezählt in Pixel von der oberen linken Ecke des Bildschirms.
- *Y Pos* Die Position der oberen linken Ecke der Nachricht in Y gezählt in Pixel von der oberen linken Ecke des Bildschirms.
- Width Die Breite des Meldungsfelds.
- *Max. messages* The maximum number of messages you want to see at once. If you set this to 10, the 11<sup>th</sup> message will delete the first one, so you will only see the last 10.
- Schriftart (engl. font) Die Schriftart und -größe, die Sie für die Anzeige der Meldungen verwenden möchten.
- *Rahmen verwenden* (engl. use frames) Wenn Sie das Kontrollkästchen aktivieren, wird jede Nachricht in einem Rahmen angezeigt, so dass es viel einfacher ist, die Nachrichten zu unterscheiden. Allerdings benötigen Sie dann etwas mehr Platz.
- *Launch test message*-button Es zeigt eine Nachricht, so dass Sie die Änderungen Ihrer Einstellungen sehen können, ohne tatsächlich einen Fehler zu erzeugen.

**Themen und Klänge** This lets the user select what desktop theme to apply and what error and messages sounds should be played.

By default "Follow System Theme" is set.

Es ermöglicht weiterhin, das Symbolthema zu ändern. Derzeit stehen drei Themen zur Verfügung:

- classic
- Material
- Material Light

Um benutzerdefinierte Icon-Themen zu erstellen, siehe Abschnitt Icon Theme für Details.

| 8                     |                                           | gmoccapy for Linu | xCNC 3.4.8 |        |           |             | ^ _ 🗆 X    |
|-----------------------|-------------------------------------------|-------------------|------------|--------|-----------|-------------|------------|
| Appearance            | Hardware MPG Scale                        |                   |            |        |           |             |            |
| Appearance            | Scale jog velocity 140.4 —                | Ð                 |            |        |           |             |            |
| Hardware              | Scale rapid override 1.0 —                | +                 |            |        |           |             |            |
| Advanced<br>Settings  | Scale feed override 1.0 —                 | H                 |            |        |           |             |            |
|                       | Scale spindle override 1.0 —              | F                 |            |        |           |             |            |
|                       | Spindle                                   |                   |            |        |           |             |            |
|                       | Starting RPM 450 —                        | F                 |            |        |           |             |            |
|                       | Spindle bar min 0 —                       | F                 |            |        |           |             |            |
|                       | Spindle bar max 6000 —                    | F                 |            |        |           |             |            |
|                       | Unlock settings                           |                   |            |        |           |             |            |
|                       | 🔵 Use unlock code                         |                   |            |        |           |             |            |
|                       | O not use unlock code                     |                   |            |        |           |             |            |
|                       | <ul> <li>Use hal pin to unlock</li> </ul> |                   |            |        |           |             | L          |
|                       | Turtle Jog                                |                   |            |        |           |             |            |
|                       | Hide turtle Jog Button                    |                   |            |        |           |             |            |
|                       | Turtle jog Factor 20 —-                   | F                 |            |        |           |             |            |
|                       |                                           |                   |            |        |           |             |            |
|                       |                                           |                   |            |        |           |             | X          |
|                       |                                           |                   |            |        |           |             |            |
|                       |                                           |                   |            |        |           |             | 08:20:07   |
|                       |                                           |                   |            |        |           |             | 23.03.2024 |
| Delete<br>MDI history | gmoccapy<br>3.4.8                         | Clladder          | Hal-Scope  | Status | Hal Meter | Calibration | Halshow    |

## 10.2.7.2 Hardware

**Hardware MPG-Skalierung** For the different HAL pins to connect MPG wheels to, you may select individual scales to be applied. The main reason for this was my own test to solve this through HAL connections, resulting in a very complex HAL file. Imagine a user having an MPG Wheel with 100 ppr and he wants to slow down the max. vel. from 14000 to 2000 mm/min, that needs 12000 pulses, resulting in 120 turns of the wheel! Or an other user having a MPG Wheel with 500 ipr and he wants to set the spindle override which has limits from 50 to 120 % so he goes from min to max within 70 pulses, meaning not even 1/4 turn.

Standardmäßig werden alle Skalen anhand der Berechnung festgelegt:

(MAX - MIN)/100

#### Spindel

• Die *Startdrehzahl* (engl. starting RPM) - Legt die Drehzahl fest, die verwendet wird, wenn die Spindel gestartet wird und kein S-Wert eingestellt wurde.

#### Anmerkung

Dieser Wert wird entsprechend Ihrer Einstellungen in [DISPLAY] DEFAULT\_SPINDLE\_SPEED in Ihrer INI-Datei voreingestellt. Wenn Sie die Einstellungen auf der Einstellungsseite ändern, wird dieser Wert von diesem Moment an voreingestellt, Ihre INI-Datei wird nicht geändert.
• Spindelstange min und Spindelstange max - Legt die Grenzen der Spindelstange fest, die im INFO-Rahmen auf dem Hauptbildschirm angezeigt werden.

Standardwerte sind MIN = 0 MAX = 6000

#### Anmerkung

Es ist kein Fehler, falsche Werte anzugeben. Wenn Sie einen Maximalwert von 2000 eingeben und Ihre Spindel 4000 Umdrehungen pro Minute macht, wird nur der Stangenpegel bei höheren Drehzahlen als 2000 U/min falsch sein.

**Optionen freischalten** Es gibt drei Optionen zum Entsperren der Einstellungsseite:

- Freischaltcode verwenden der Benutzer muss einen Code eingeben, um Zugang zu erhalten.
- Verwenden Sie keinen Freischaltcode Es findet keine Sicherheitsüberprüfung statt.
- *HAL-Pin zum Entsperren verwenden* Hardware-Pin muss high sein, um die Einstellungen zu entsperren, siehe hardware unlock pin.

Default is use unlock code (default code is 123).

#### Schildkröten Jog

Diese Einstellungen haben Einfluss auf die Jog-Geschwindigkeiten.

- Schildkröten-Jog-Schaltfläche ausblenden Blendet die Schaltfläche rechts neben dem Schieberegler für die Jog-Geschwindigkeit aus. Wenn Sie diese Schaltfläche ausblenden, achten Sie bitte darauf, dass der "Hase-Modus" aktiviert ist, da Sie sonst nicht schneller als die Schildkröte (engl. Turtle)-Jog-Geschwindigkeit (d.h. langsam) joggen können, die sich aus dem Turtle-Jog-Faktor ergibt.
- *Turtle-Jog-Faktor* Legt den Maßstab für den Schildkröten-Jogging-Modus fest. Wenn Sie einen Faktor von 20 einstellen, beträgt die maximale Jog-Geschwindigkeit der Schildkröte 1/20 der maximalen Geschwindigkeit der Maschine im Schildkrötenmodus (Taste gedrückt, zeigt die Schildkröte).

#### Anmerkung

Dieser Button kann über den turtle-jog HAL-Pin gesteuert werden.

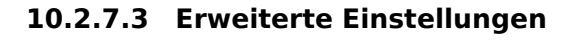

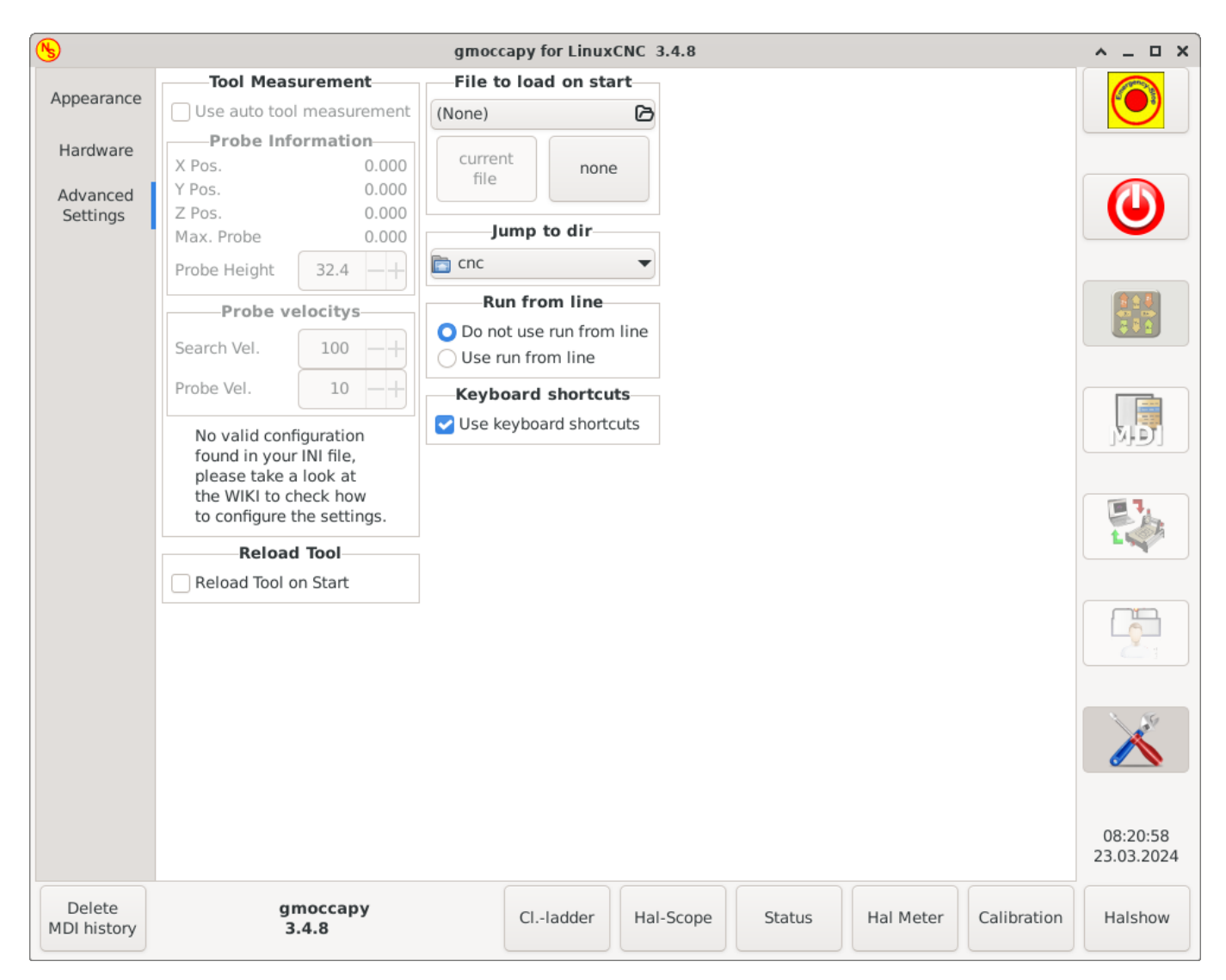

### Werkzeugmessung

Bitte prüfen Sie Auto Tool Measurement

### Anmerkung

Wenn dieser Teil nicht empfindlich ist, haben Sie keine gültige INI-Datei-Konfiguration für die Verwendung der Werkzeugmessung.

• Automatische Werkzeugvermessung verwenden - Wenn diese Option aktiviert ist, wird nach jedem Werkzeugwechsel eine Werkzeugvermessung durchgeführt. Das Ergebnis wird in der Werkzeugtabelle gespeichert und nach dem Wechsel wird ein G43 ausgeführt.

### Sonden-Informationen

The following information are taken from your INI file and must be given in absolute coordinates:

- X Pos. Die X-Position des Werkzeugschalters.
- Y Pos. Die Y-Position des Werkzeugschalters.
- *Z Pos.* Die Z-Position des Werkzeugschalters, wir fahren im Eilgang zu dieser Koordinate.

- *Max. Probe* The distance to search for contact, an error will be launched, if no contact is given in this range. The distance has to be given in relative coordinates, beginning the move from Z Pos., so you have to give a negative value to go down!
- Sondenhöhe\_ Die Höhe Ihres Sondenschalters, Sie können sie messen. Tippen Sie einfach die Basis an, auf der sich der Tasterschalter befindet, und setzen Sie den Wert auf Null. Führen Sie dann einen Werkzeugwechsel durch und beobachten Sie den Wert tool\_offset\_z, das ist die Höhe, die Sie hier eingeben müssen.

### Geschwindigkeiten der Sonde

- Such-Geschwindigkeit (engl. search velocity) Die Geschwindigkeit für die Suche nach dem Werkzeugschalter, nach dem Kontakt wird das Werkzeug wieder nach oben gehen und dann geht in Richtung der Sonde wieder mit Sonden-Geschwindigkeit, so erhalten Sie bessere Ergebnisse.
- *Sonden-Geschw.* (engl. probe vel.) Ist die Geschwindigkeit für die zweite Bewegung zum Schalter. Sie sollte langsamer sein, um bessere Berührungsergebnisse zu erzielen. Im Simulationsmodus ist dies in macros/change.ngc auskommentiert, da der Benutzer sonst zweimal auf den Taster klicken müsste.

### Reload Tool::

• Reload Tool on Start - Lädt das letzte Werkzeug beim Start nach der Referenzfahrt.

Wenn diese Option aktiviert ist, wird das Werkzeug in der Spindel bei jeder Änderung der Voreinstellungsdatei gespeichert, so dass das zuletzt montierte Werkzeug beim Start wieder geladen werden kann. Das Werkzeug wird geladen, nachdem alle Achsen referenziert wurden, da es vorher nicht erlaubt ist, MDI-Befehle auszuführen. Wenn Sie NO\_FORCE\_HOMING verwenden, können Sie diese Funktion nicht nutzen, da das benötigte all\_homed\_signal nie ausgegeben wird.

**Beim Starten zu ladende Datei** Wählen Sie die Datei, die beim Starten geladen werden soll. Wenn eine Datei geladen ist, kann sie durch Drücken der aktuellen Taste eingestellt werden. Um zu verhindern, dass ein Programm beim Start geladen wird, drücken Sie einfach die Taste None.

Der Dateiauswahlbildschirm verwendet die Filter, die Sie in der INI-Datei eingestellt haben. Wenn keine Filter angegeben sind, werden nur **NGC**-Dateien angezeigt. Der Pfad wird entsprechend den INI-Einstellungen in [DISPLAY] PROGRAM\_PREFIX gesetzt.

**Zum Verzeichnis springen** Sie können hier das Verzeichnis einstellen, in das gesprungen werden soll, wenn Sie im Dateiauswahldialog auf die entsprechende Schaltfläche klicken.

Ausführen von gegebener Zeile Sie können die Ausführung aus der Zeile erlauben oder verbieten. Dadurch wird die entsprechende Schaltfläche unempfindlich (ausgegraut), so dass der Benutzer diese Option nicht verwenden kann. Die Standardeinstellung ist "Aus der Zeile ausführen" deaktivieren.

### Warnung

Es ist nicht empfehlenswert, "Ab Zeile ausführen" (engl. run from line) zu verwenden, da LinuxCNC sich nicht um alle vorherigen Zeilen im Code vor der Startzeile kümmert. Daher sind Fehler oder Abstürze recht wahrscheinlich.

**Tastatürkürzel** Some users want to jog their machine using the keyboard buttons and there are others that will never allow this. So everybody can select whether to use them or not. Keyboard shortcuts are disabled by default. They can be activated by the checkbox

• Use keyboard shortcuts

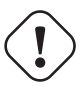

### Warnung

Es wird nicht empfohlen, Tastatur-Jogging zu verwenden, da dies ein ernsthaftes Risiko für Bediener und Maschine darstellt.

Bitte achten Sie darauf, wenn Sie eine Drehmaschine benutzen, dann sind die Abkürzungen anders. Siehe das Kapitel zu Drehmaschinen.

### Allgemeines

- *F1* Löst Notaus aus (engl. E-stop) (funktioniert auch, wenn die Tastaturkürzel deaktiviert sind)
- F2 Maschine ein-/ausschalten
- F3 manueller Modus
- F5 MDI-Modus
- ESC Abbruch (engl. abort)

### Im manuellen Modus

- Pfeil nach links oder NumPad\_Left Jog X minus
- Pfeil rechts oder NumPad rechts Jog X plus
- Arrow\_up oder NumPad\_Up Jog Y plus
- Pfeil nach unten oder NumPad\_nach unten Jog Y minus
- Page\_Up oder NumPad\_Page\_Up Jog Z plus
- Page\_Down oder NumPad\_Page\_Down Jog Z minus

# Im Auto-Modus

- R oder r Programm starten
- P oder p Programm anhalten
- S oder s Programm fortsetzen
- Control + R oder Control + r Datei erneut laden

# Nachrichtenverarbeitung (siehe Nachrichtenverhalten und -darstellung)

- WINDOWS Letzte Nachricht löschen
- Control + Space Alle Nachrichten löschen

# 10.2.8 Icon Themen

Icon-Themen werden verwendet, um das Aussehen der Icons von GMOCCAPY anzupassen.

GMOCCAPY wird mit drei verschiedenen Symbolthemen geliefert:

- *classic* Die klassischen GMOCCAPY-Symbole.
- *material* Ein modernes Icon-Thema, das von Googles Material Icons inspiriert ist und seine Farbgebung automatisch an das ausgewählte Desktop-Thema anpasst.
- material-light Abgeleitet von material, aber optimiert für helle Desktop-Themen.

Das in GMOCCAPY verwendete Icon-Theme ist ein reguläres GTK Icon-Theme, das der Spezifikation des freedestktop Icon-Theme folgt. Somit kann jedes gültige GTK-Icon-Theme als GMOCCAPY-Icon-Theme verwendet werden, solange es die erforderlichen Icons enthält.

GMOCCAPY durchsucht die folgenden Verzeichnisse nach Icon-Themes:

- linuxcnc/share/gmoccapy/icons
- ~/.icons

## 10.2.8.1 Benutzerdefiniertes Symboldesign (Icon Theme)

Das Erstellen eines eigenen Icon-Theme ist ziemlich einfach. Alles, was Sie brauchen, ist ein Texteditor und natürlich die gewünschten Icons als Pixel- oder Vektorgrafiken. Details darüber, wie genau ein Icon-Theme aufgebaut ist, finden Sie unter Freedesktop Icon Theme Specification.

Beginnen Sie damit, ein leeres Verzeichnis mit dem Namen des Icon-Theme zu erstellen. Legen Sie das Verzeichnis in eines der Icon-Theme-Verzeichnisse von GMOCCAPY. Dann brauchen wir eine Datei namens index.theme im Stammverzeichnis unseres Icon-Themes mit den erforderlichen Metadaten für das Theme. Das ist eine einfache Textdatei mit mindestens den folgenden Abschnitten:

• [Icon Theme]

```
[Icon Theme]
Name=Ihr_Theme-Name
Comment=Eine Beschreibung des Themes
Inherits=hicolor
Directories=16x16/actions,24x24/actions,32x32/actions,48x48/actions,scalable/actions
```

- Name: Der Name Ihres Icon-Designs.
- Comment: Eine Beschreibung des Themas Ihres Symbols.
- Inherits: Ein Icon-Thema kann von einem anderen Icon-Thema abgeleitet werden, der Standard ist hicolor.
- Verzeichnisse: Eine durch Kommata getrennte Liste aller Verzeichnisse Ihres Icon-Themas. Jedes Verzeichnis enthält in der Regel alle Icons des Themas in einer bestimmten Größe, z.B. 16x16/actions sollte alle Icons mit der Kategorie "actions" in der Größe 16x16 Pixel als Pixelgrafiken (z.B. png-Dateien) enthalten. Ein Sonderfall ist das Verzeichnis "scalable/actions", dieses enthält skalierbare Icons, die nicht an eine bestimmte Größe gebunden sind (z.B. svg-Dateien). Durch die Bereitstellung unterschiedlich großer Versionen der Icons können wir ein schön aussehendes Icon in verschiedenen Größen garantieren, und wir haben auch die Möglichkeit, das Icon entsprechend seiner Größe zu verändern, zum Beispiel kann ein 64x64 px großes Icon mehr Details enthalten als seine 16x16 px Version.
- Für jedes Verzeichnis müssen wir auch einen Abschnitt in die Datei index.theme schreiben:

```
[16x16/actions]
Size=16
Type=Fixed
Context=Actions
[scalable/actions]
Size=48
Type=Scalable
Context=Actions
```

- SIze: Nominale Symbolgröße in diesem Verzeichnis
- Type: Fixed (engl. f
  ür festgelegt), Threshold (engl. f
  ür Schwellwert) or Scalable (engl. f
  ür skalierbar)
- Context: Beabsichtigte "Kategorie" von Icons

Das ist im Grunde alles, was man braucht, um ein eigenes Icon Theme zu erstellen.

## **10.2.8.2** Symbolische Icons

Symbolische Symbole sind eine besondere Art von Symbolen, in der Regel ein einfarbiges Bild. Das Besondere an symbolischen Icons ist, dass die Icons zur Laufzeit automatisch eingefärbt werden, um dem Desktop-Thema zu entsprechen. Auf diese Weise können Icon-Themen erstellt werden, die sowohl mit dunklen als auch mit hellen Desktop-Themen gut funktionieren (tatsächlich ist das nicht immer die beste Option, deshalb gibt es ein spezielles "Material-light"-Thema).

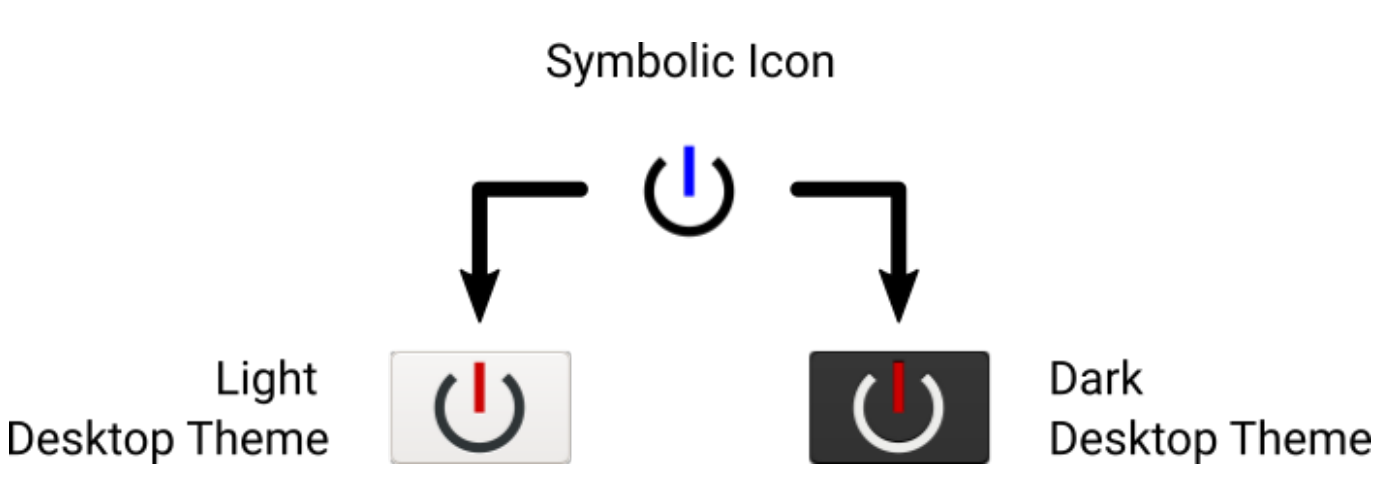

Um die symbolische Funktion zu nutzen, muss eine Symboldatei die Endung .symbolic.\$ext haben (wobei \$ext die reguläre Dateierweiterung wie png ist), zum Beispiel "power\_on.symbolic.png".

Mit diesem Namen behandelt GTK dieses Bild als symbolisches Icon und wendet beim Laden des Icons eine Umfärbung an. Es gibt nur vier Farben, die verwendet werden dürfen:

| Farbe                        | Hexadezimale<br>RGB-Anteile | Beschreibung                                                                  |
|------------------------------|-----------------------------|-------------------------------------------------------------------------------|
| black (engl.<br>für schwarz) | #000000                     | Primäre Farbe, wird an die Primärfarbe des Desktop-Themas angepasst.          |
| red (engl. für<br>rot)       | #ff0000                     | Erfolg: diese Farbe zeigt "Erfolg" an (normalerweise etwas<br>Grünes).        |
| green (engl.<br>für grün)    | #00ff00                     | Warnung: diese Farbe bedeutet "Warnung" (normalerweise etwas Gelbes/Oranges). |
| blue (engl. für<br>blau)     | #0000ff                     | Fehler: diese Farbe zeigt "Fehler" an (normalerweise etwas Rotes).            |

### Tipp

Beispiele für symbolische Icons finden Sie unter linuxcnc/share/gmoccapy/icons/material.

# 10.2.9 Drehmaschinen-spezifischer Abschnitt

Wenn in der INI-Datei LATHE = 1 angegeben wird, ändert die GUI ihr Aussehen entsprechend den speziellen Anforderungen einer Drehmaschine. Vor allem die Y-Achse wird ausgeblendet und die Jog-Buttons werden in einer anderen Reihenfolge angeordnet.

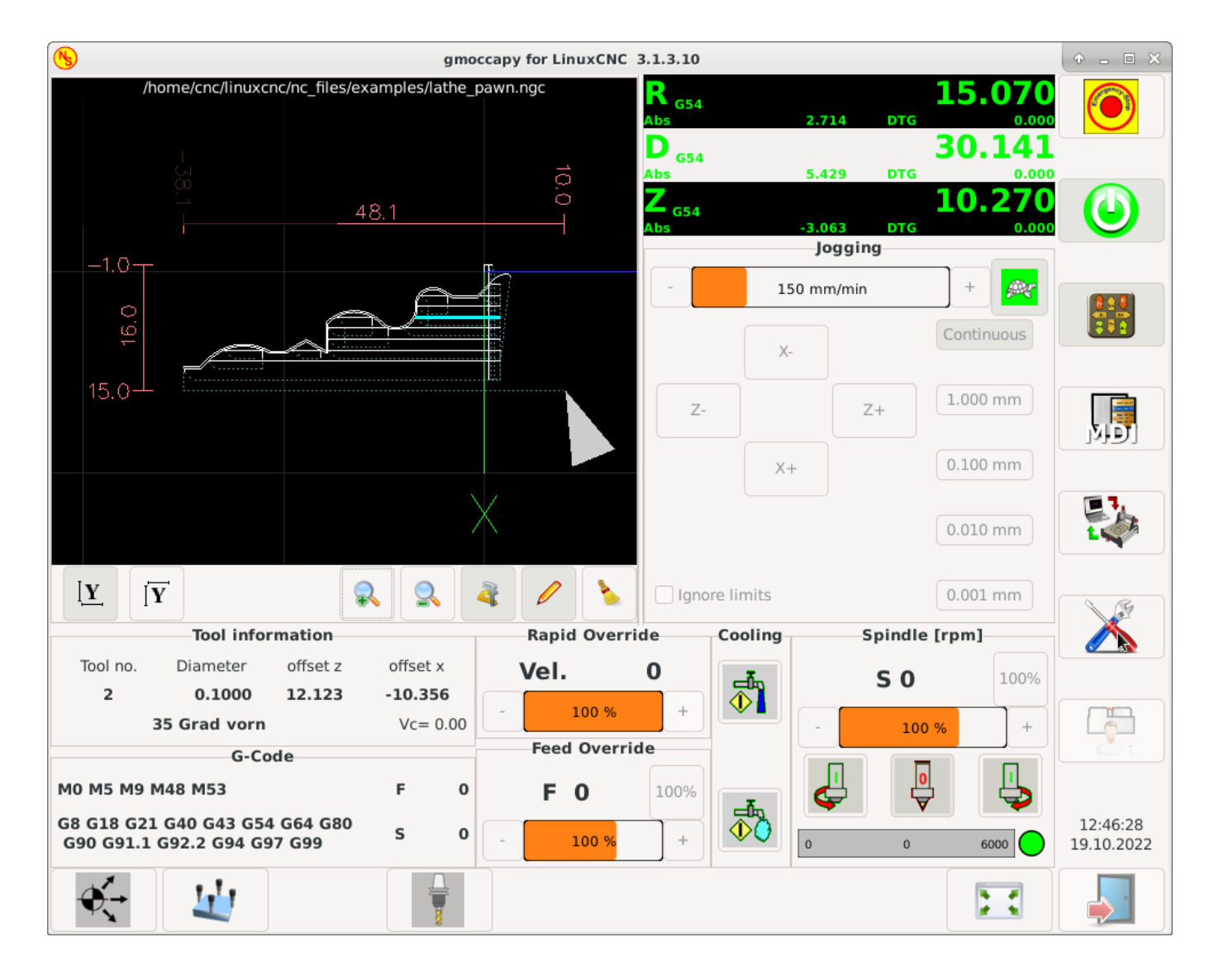

Abbildung 10.19: Normale Drehmaschine

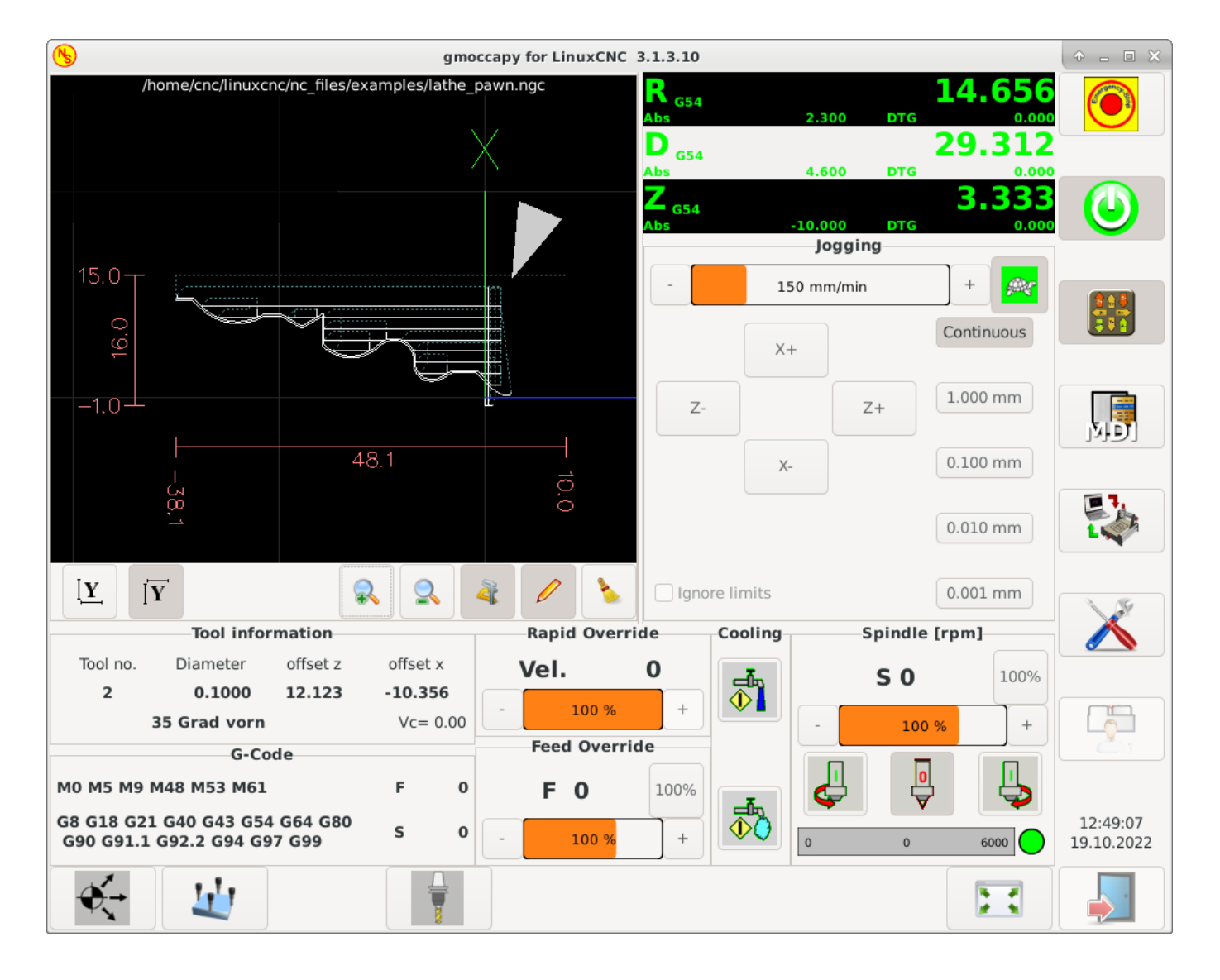

Abbildung 10.20: Drehmaschine mit hinterem Werkzeug

Wie Sie sehen, hat die R DRO einen schwarzen Hintergrund und die D DRO ist grau. Dies ändert sich je nach dem aktiven G-Code G7 oder G8. Der aktive Modus ist durch den schwarzen Hintergrund sichtbar, d.h. in den gezeigten Bildern ist G8 aktiv.

Der nächste Unterschied zum Standardbildschirm ist die Position des Jog-Buttons. X und Z haben ihre Plätze getauscht und Y ist verschwunden. Sie werden feststellen, dass die Schaltflächen X+ und X-ihren Platz je nach normaler oder hinterer Werkzeugdrehbank wechseln.

Auch das Verhalten der Tastatur wird sich ändern:

Normale Drehmaschine:

- Pfeil links oder NumPad\_links Jog Z minus
- Pfeil rechts oder NumPad\_rechts Jog Z plus
- Pfeil nach oben oder NumPad\_Hoch Jog X minus
- Pfeil nach unten oder NumPad\_runter Jog X plus

Drehmaschine mit hinterem Werkzeug:

- *Pfeil links* oder *NumPad\_links* Jog Z minus
- *Pfeil rechts* oder *NumPad\_rechts* Jog Z plus
- Pfeil nach oben oder NumPad\_Up Jog X plus
- Pfeil nach unten oder NumPad\_Down Jog X minus

Der Werkzeuginformationsrahmen zeigt nicht nur die Z-Korrektur, sondern auch die X-Korrektur und die Werkzeugtabelle zeigt alle drehbankrelevanten Informationen an.

# 10.2.10 Plasmaspezifischer Abschnitt

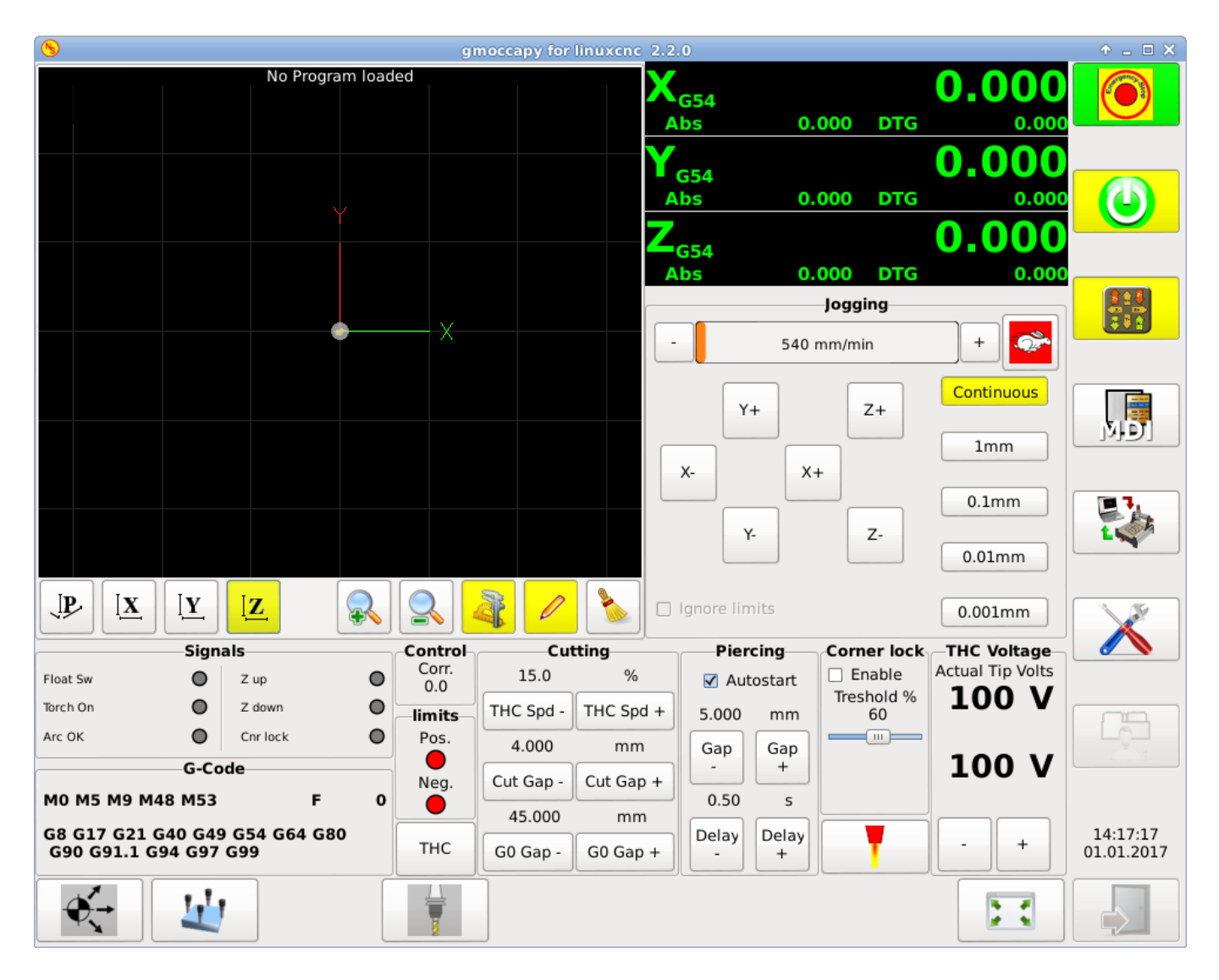

Es gibt ein sehr gutes WIKI, das von Marius gepflegt wird, siehe Plasma wiki page.

# **10.2.11** Videos auf YouTube

Nachstehend finden Sie eine Reihe von Videos, die GMOCCAPY in Aktion zeigen. Leider zeigen diese Videos nicht die neueste Version von GMOCCAPY, aber die Art und Weise, sie zu benutzen, ist immer noch dieselbe wie in der aktuellen Version. Ich werde die Videos so bald wie möglich aktualisieren.

# 10.2.11.1 Grundlegende Verwendung

https://youtu.be/O5B-s3uiI6g

## 10.2.11.2 Simulierte Jog-Drehgeber

https://youtu.be/ag34SGxt97o

## 10.2.11.3 Einstellungen Seite

https://youtu.be/AuwhSHRJoiI

### **10.2.11.4** Simulierte Hardware-Taste

Deutsch: https://youtu.be/DTqhY-MfzDE Englisch: https://youtu.be/ItVWJBK9WFA

### 10.2.11.5 Benutzer-Registerkarten

https://youtu.be/rG1zmeqXyZI

### 10.2.11.6 Videos zur Werkzeugvermessung

Simulation der automatischen Werkzeugmessung: https://youtu.be/rrkMw6rUFdk Bildschirm zur Automatischen Werkzeugmessung: https://youtu.be/Z2ULDj9dzvk Automatische Werkzeugmessmaschine: https://youtu.be/1arucCaDdX4

# 10.2.12 Known Problems

### 10.2.12.1 Seltsame Zahlen im Infobereich

Wenn Sie im Infobereich von GMOCCAPY seltsame Zahlen erhalten wie:

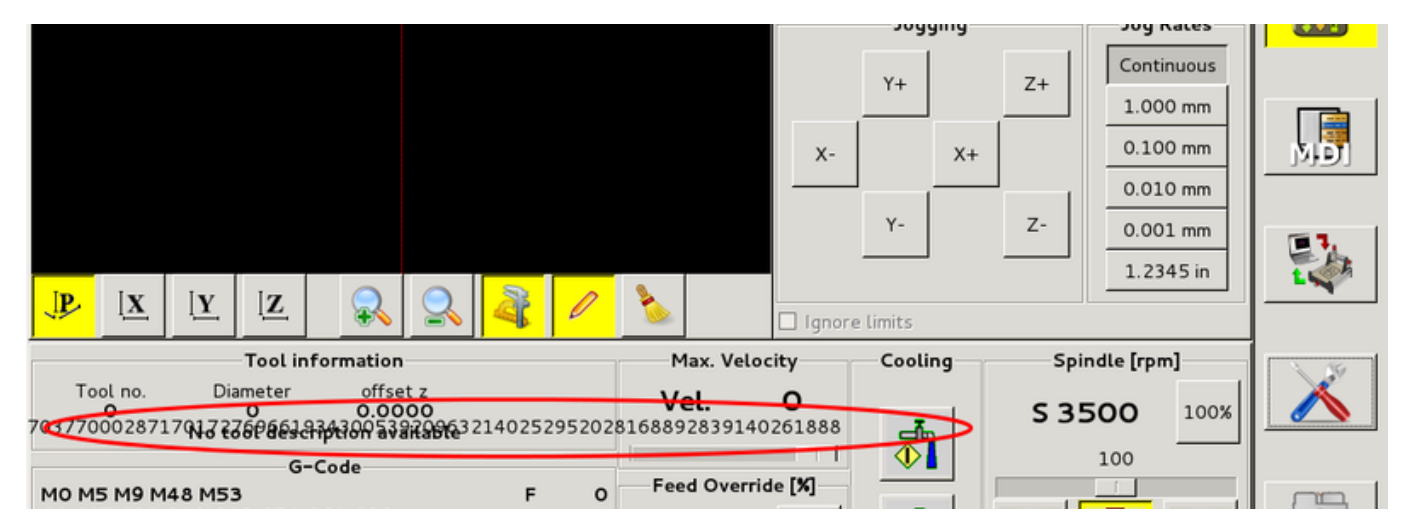

Sie haben Ihre Konfigurationsdatei mit einer älteren Version von StepConfWizard erstellt. Diese hat in der INI-Datei unter [TRAJ] einen falschen Eintrag namens MAX\_LINEAR\_VELOCITY = xxx vorgenommen. Ändern Sie diesen Eintrag in MAX\_VELOCITY = xxx.

### 675 / 1392

### 10.2.12.2 Nicht endendes Makro

Wenn Sie ein Makro ohne Bewegung verwenden, wie dieses hier:

o<zeroxy> sub G92.1 G92.2 G40 G10 L20 P0 X0 Y0 o<zeroxy> endsub m2

GMOCCAPY wird das Ende des Makros nicht sehen, weil der Interpreter seinen Zustand auf IDLE ändern muss, aber das Makro setzt den Interpreter nicht einmal in einen neuen Zustand. Um dies zu vermeiden, fügen Sie einfach eine G4 P0.1-Zeile hinzu, um das benötigte Signal zu erhalten. Das korrekte Makro würde lauten:

```
o<zeroxy> sub
G92.1
G92.2
G40
G10 L20 P0 X0 Y0
G4 P0.1
o<zeroxy> endsub
m2
```

# **10.3 The Touchy Graphical User Interface**

Touchy ist eine Benutzeroberfläche für LinuxCNC, die für die Verwendung auf Maschinenbedienfeldern gedacht ist und daher keine Tastatur oder Maus benötigt.

Es ist für die Verwendung mit einem Touchscreen gedacht und funktioniert in Kombination mit einem Rad/MPG und einigen Tasten und Schaltern.

Die Registerkarte "Handrad" verfügt über Optionsfelder zur Auswahl zwischen den Funktionen "Vorschub-Override", "Spindel-Override", "Maximale Geschwindigkeit" und "Tippen" für den Rad/MPG-Eingang. Optionsfelder für die Achsenauswahl und die Schrittweite für den Tippbetrieb sind ebenfalls vorhanden.

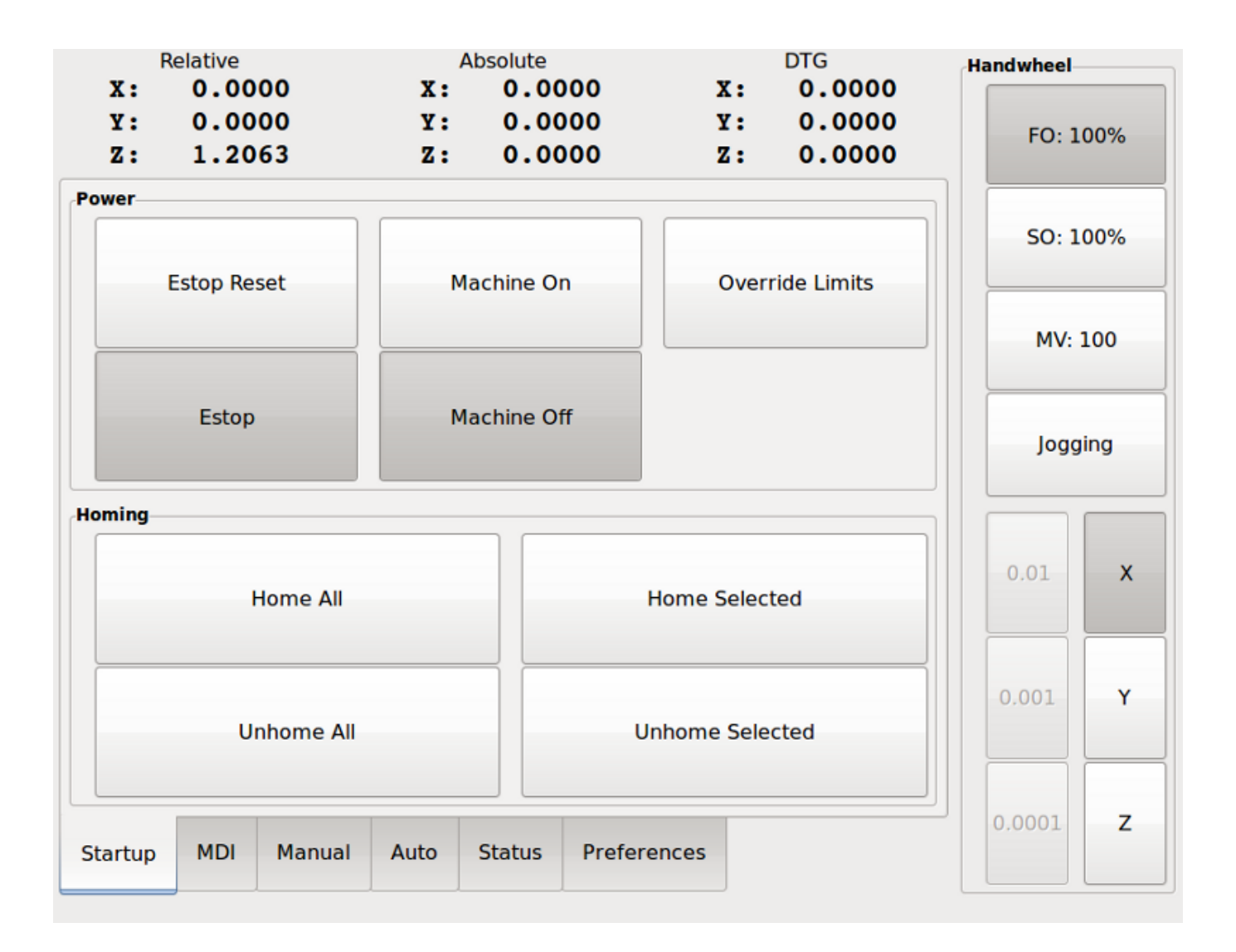

# 10.3.1 Panel-Konfiguration

# 10.3.1.1 HAL-Verbindungen

Touchy sucht in der INI-Datei unter der Überschrift [HAL] nach Einträgen von POSTGUI\_HALFILE=<Datein Typischerweise ist <Dateiname> touchy\_postgui.hal, kann aber ein beliebiger legaler Dateiname sein. Diese Befehle werden nach der Erstellung des Bildschirms ausgeführt, um sicherzustellen, dass die HAL-Pins des Widgets verfügbar sind. Sie können mehrere Zeilen von POSTGUI\_HALFILE=<Dateiname> in der INI haben. Sie werden nacheinander in der Reihenfolge ausgeführt, in der sie in der INI-Datei erscheinen.

### Anmerkung

Touchy verlangte bisher, dass Sie eine Datei namens "touchy.hal" in Ihrem Konfigurationsverzeichnis (dem Verzeichnis, in dem sich Ihre INI-Datei befindet) erstellen. Aus Legacy-Gründen wird dies auch weiterhin funktionieren, aber INI-basierte Postgui-Dateien sind vorzuziehen.

Für weitere Informationen über HAL-Dateien und den net-Befehl siehe HAL Basics.

Touchy hat mehrere Ausgangspins, die mit dem Motion Controller verbunden werden sollen, um das Joggen der Räder zu steuern:

- touchy.jog.wheel.increment, das mit dem Pin axis.N.jog-scale jeder Achse N verbunden werden soll.
- *touchy.jog.wheel*.N, das für jede Achse N mit *axis*.N.*jog-enable* verbunden werden muss.

### Anmerkung

*N* steht für die Achsennummer 0-8.

• Zusätzlich zur Verbindung mit touchy.wheel-counts sollten die Radzählungen auch mit axis.N.jogcounts für jede Achse N verbunden werden. Wenn Sie die HAL-Komponente ilowpass zur Glättung der Radbewegung verwenden, stellen Sie sicher, dass Sie nur axis.N.jog-counts und nicht touchy.wheel-counts glätten.

Erforderliche Kontrollen

- Abbruch-Button (Moment-Kontakt), angeschlossen an den HAL-Pin touchy.abort.
- Button für Zyklusstart (Moment-Kontakt) angeschlossen an touchy.cycle-start.
- Rad/MPG, verbunden mit *touchy.wheel-counts* und Motion Pins wie oben beschrieben.
- Einzelner Block (Kippschalter), angeschlossen an touchy.single-block.

Optionale Bedienelemente

- Für kontinuierliches Joggen ein bidirektionaler Momentan-Schalter (oder zwei momentane Tasten) für jede Achse, eingehängt an *touchy.jog.continuous.x.negative*, *touchy.jog.continuous.x.positive* usw.
- Wenn ein Quill-Up-Button gewünscht wird (um Z mit Höchstgeschwindigkeit an die Spitze der Reise zu joggen), ist eine momentane Taste mit *touchy.quill-up* verbunden.

Optionale Panel-Leuchten

- touchy.jog.active zeigt an, wenn die Panel-Jogging-Steuerelemente live sind.
- touchy.status-indicator' leuchtet, wenn die Maschine G-Code ausführt, und blinkt, wenn die Maschine zwar ausgeführt wird, sich aber in Pause/Feedhold befindet.

### 10.3.1.2 Empfohlen für jede Einrichtung

Notaus-Button fest in der Notaus-Kette verdrahtet

# 10.3.2 Einrichtung

### 10.3.2.1 Touchy aktivieren

Um Touchy zu verwenden, ändern Sie im Abschnitt [*DISPLAY*] Ihrer INI-Datei die Zeile für die Anzeigeauswahl in *DISPLAY* = touchy.

# 10.3.2.2 Einstellungen

Wenn Sie Touchy zum ersten Mal starten, überprüfen Sie die Registerkarte "Einstellungen". Wenn Sie einen Touchscreen verwenden, wählen Sie die Option zum Ausblenden des Zeigers, um optimale Ergebnisse zu erzielen.

Das Statusfenster hat eine feste Höhe, die durch die Größe einer festen Schriftart bestimmt wird. Dies kann durch die Gnome-DPI beeinflusst werden, die unter System / Einstellungen / Aussehen / Schriftarten / Details eingestellt wird. Wenn der untere Teil des Bildschirms abgeschnitten ist, verringern Sie die DPI-Einstellung.

Alle anderen Schriftgrößen können auf der Registerkarte Voreinstellungen geändert werden.

### 10.3.2.3 Makros

Touchy can invoke O-word macros using the MDI interface. To configure this, in the *[MACROS]* section of the INI file, add one or more *MACRO* lines. Each should be of the following format:

MACRO=increment xinc yinc

In diesem Beispiel ist "increment" der Name des Makros, das zwei Parameter namens xinc und yinc akzeptiert.

Legen Sie nun das Makro in einer Datei mit dem Namen "increment.ngc" im Verzeichnis "PRO-GRAM\_PREFIX" oder einem beliebigen Verzeichnis im "SUBROUTINE\_PATH" ab.

Es sollte wie folgt aussehen:

O<increment> sub G91 G0 X#1 Y#2 G90 O<increment> endsub

Beachten Sie, dass der Name des Unterprogramms exakt mit dem Dateinamen und dem Makronamen übereinstimmt, einschließlich Groß- und Kleinschreibung.

Wenn Sie das Makro durch Drücken der Schaltfläche Makro auf der Registerkarte MDI in Touchy aufrufen, können Sie Werte für xinc und yinc eingeben. Diese werden als #1 bzw. #2 an das Makro übergeben. Parameter, die Sie leer lassen, werden als Wert 0 übergeben.

Wenn es mehrere verschiedene Makros gibt, drücken Sie wiederholt die Makrotaste, um sie zu durchlaufen.

Wenn Sie in diesem einfachen Beispiel -1 für xinc eingeben und den Zyklusstart drücken, wird eine schnelle *G0*-Bewegung ausgelöst, die eine Einheit nach links geht.

Diese Makrofunktion ist nützlich für das Antasten von Kanten/Löchern und andere Einrichtungsaufgaben sowie vielleicht für das Fräsen von Löchern oder andere einfache Operationen, die vom Bedienfeld aus durchgeführt werden können, ohne dass speziell geschriebene G-Code-Programme erforderlich sind.

# 10.4 Gscreen

# 10.4.1 Einführung

Gscreen ist eine Infrastruktur zur Anzeige eines benutzerdefinierten Bildschirms zur Steuerung von LinuxCNC. Gscreen lehnt sich stark an GladeVCP an. GladeVCP verwendet den GTK-Widget-Editor GLADE, um virtuelle Bedienfelder (VCP) durch Zeigen und Klicken zu erstellen. Gscreen kombiniert dies mit Python-Programmierung, um einen GUI-Bildschirm für den Betrieb einer CNC-Maschine zu erstellen.

Gscreen ist anpassbar, wenn Sie verschiedene Tasten und Status-LEDs wünschen. Gscreen unterstützt GladeVCP, das zum Hinzufügen von Steuerelementen und Anzeigen verwendet wird. Zum Anpassen von Gscreen verwenden Sie den Glade-Editor. Gscreen ist nicht auf das Hinzufügen eines benutzerdefinierten Panels auf der rechten Seite oder einer benutzerdefinierten Registerkarte beschränkt, sondern kann vollständig bearbeitet werden.

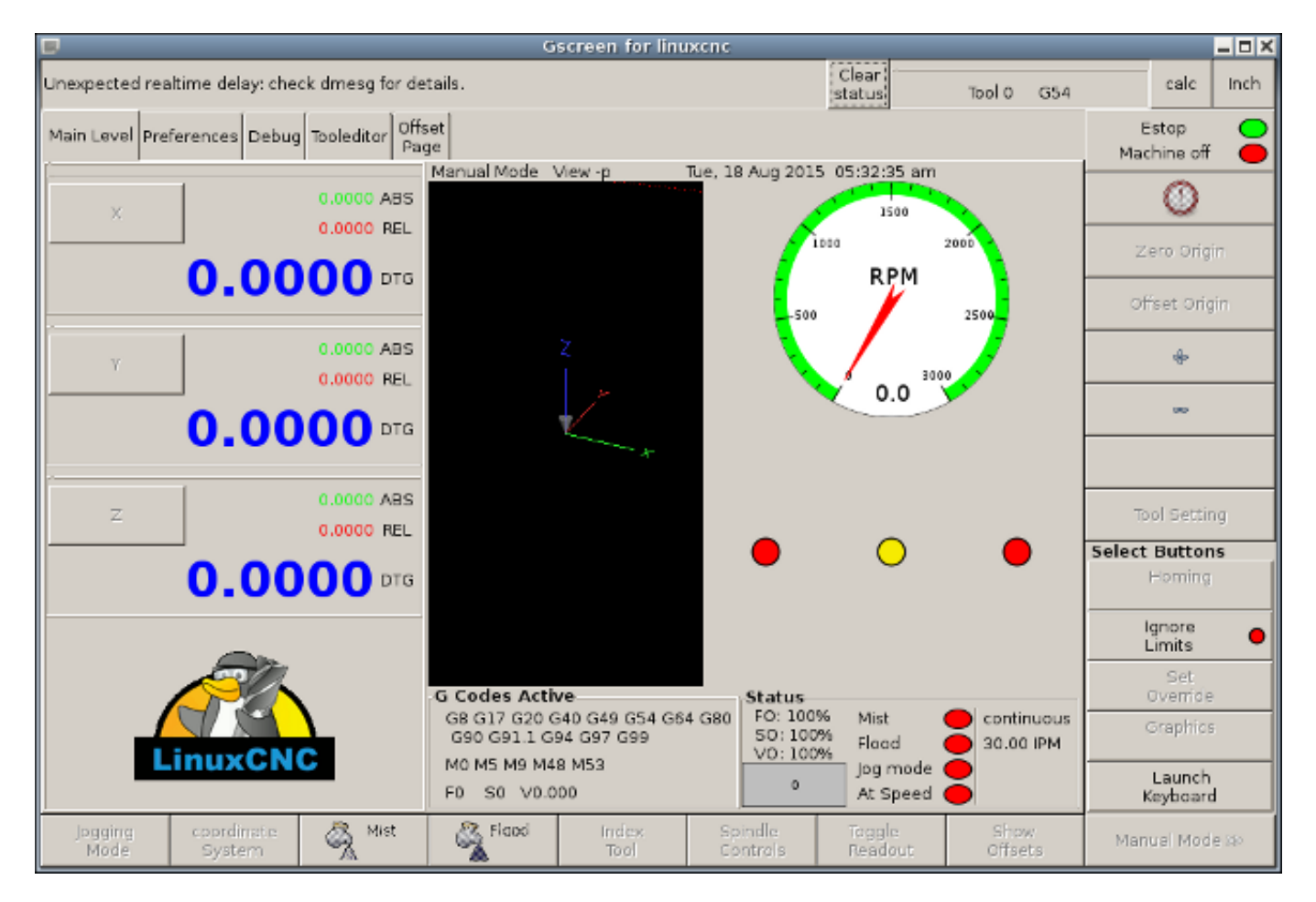

Abbildung 10.21: Gscreen Standardbildschirm

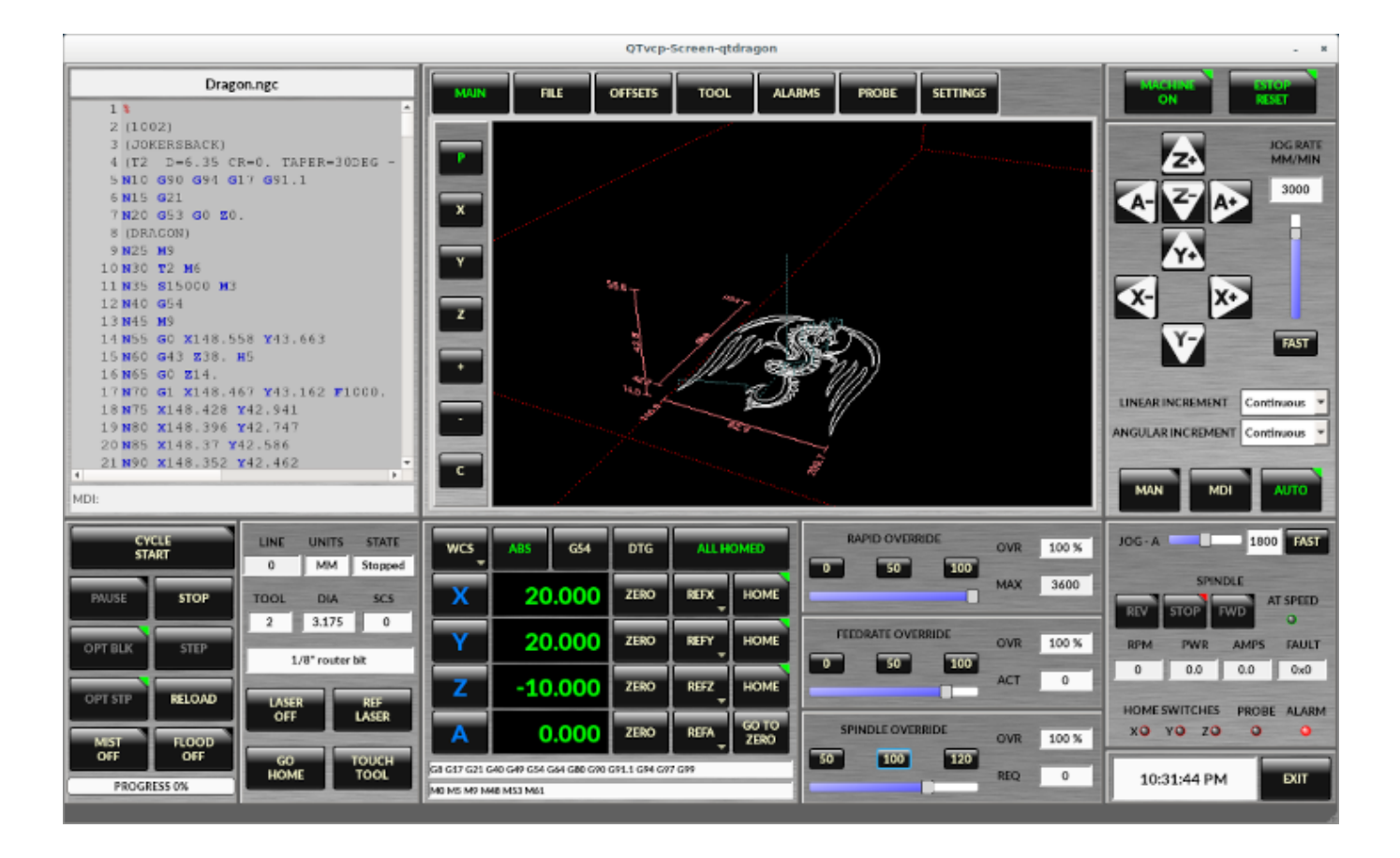

Abbildung 10.22: Gscreen Silverdragon-Bildschirm

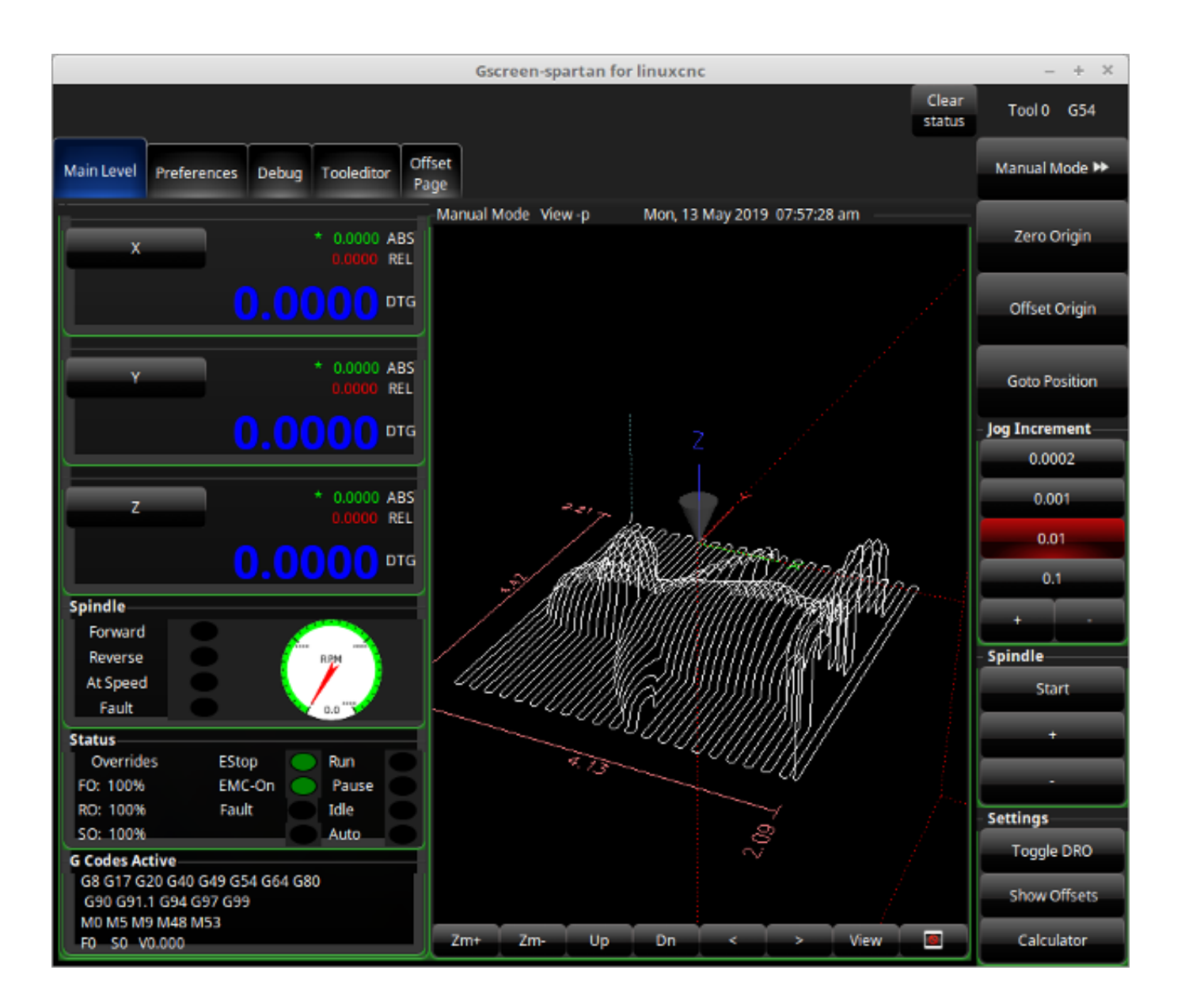

Abbildung 10.23: Gscreen Spartan-Bildschirm

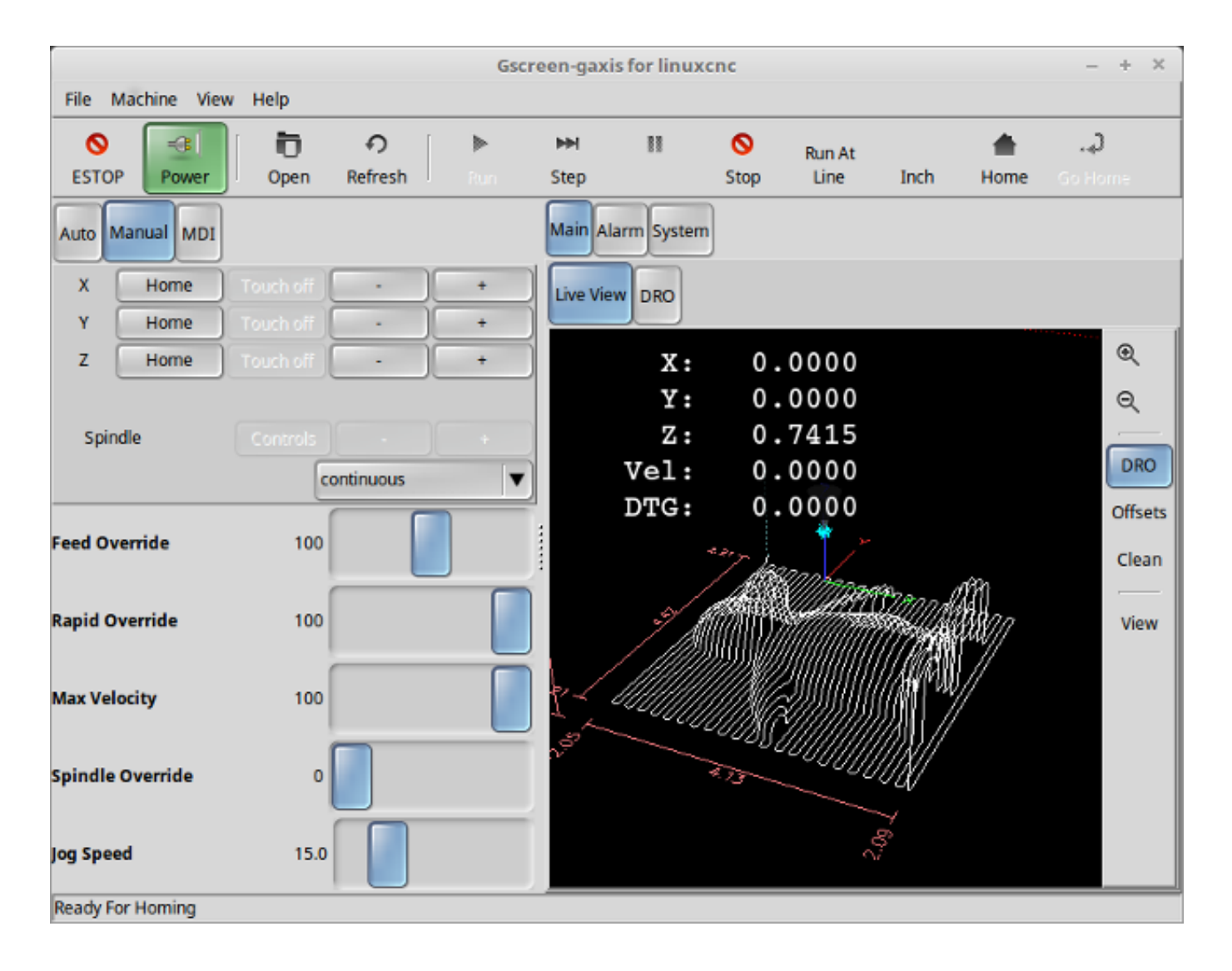

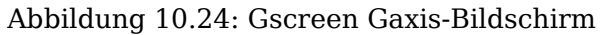

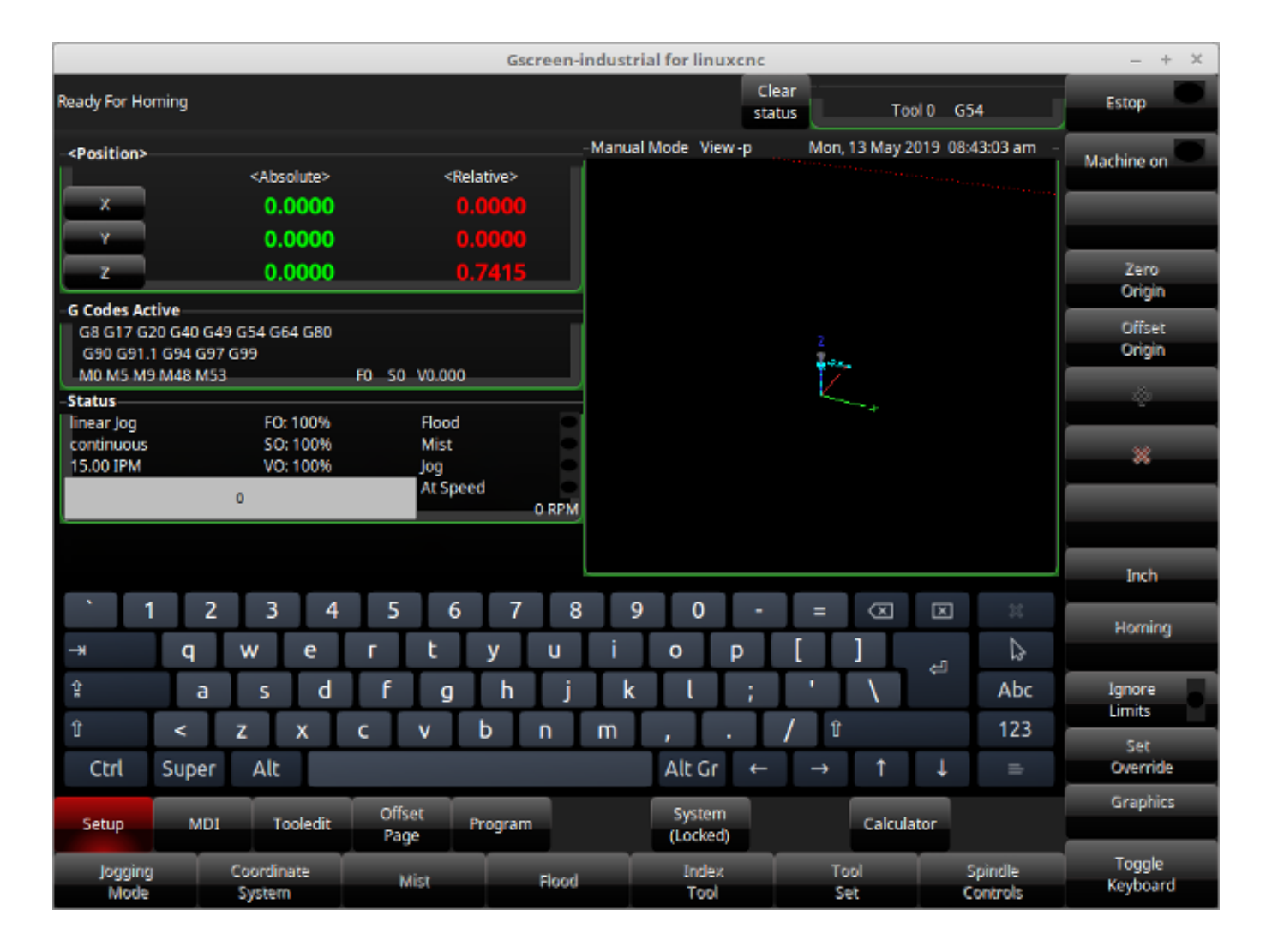

Abbildung 10.25: Gscreen Industrieller Bildschirm

Gscreen basiert auf *Glade* (dem Editor), *PyGTK* (dem Widget-Toolkit) und *GladeVCP* (die Verbindung von LinuxCNC zu Glade und PyGTK). GladeVCP hat einige spezielle Widgets und Aktionen, die nur für LinuxCNC hinzugefügt wurden. Ein Widget ist nur der allgemeine Name, der für die Buttons, Schieberegler, Beschriftungen usw. des PyGTK-Toolkits verwendet wird.

### 10.4.1.1 Glade-Datei

Eine Glade-Datei ist eine Textdatei, die im XML-Standard organisiert ist und das Layout und die Widgets des Bildschirms beschreibt. PyGTK verwendet diese Datei, um diese Widgets anzuzeigen und darauf zu reagieren. Der Glade-Editor macht es relativ einfach, diese Datei zu erstellen und zu bearbeiten. Sie müssen den Glade-Editor 3.38.2 verwenden, der die GTK3-Widgets verwendet.

# 10.4.1.2 PyGTK

PyGTK ist die Python-Bindung an GTK. GTK ist das *Toolkit* von visuellen Widgets, es ist in C programmiert. PyGTK verwendet Python, um sich mit GTK zu *binden*.

# 10.4.2 GladeVCP

GladeVCP verbindet LinuxCNC, HAL, PyGTK und Glade miteinander. LinuxCNC benötigt einige spezielle Widgets und GladeVCP liefert diese. Viele sind nur HAL-Erweiterungen zu bestehenden PyGTK-Widgets. GladeVCP erzeugt die HAL-Pins für die speziellen Widgets, die in der Glade-Datei beschrieben sind. GladeVCP erlaubt es auch, Python-Befehle hinzuzufügen, um mit den Widgets zu interagieren und sie Dinge tun zu lassen, die in ihrer Standardform nicht verfügbar sind. Wenn Sie ein GladeVCP-Panel bauen können, dann können Sie auch Gscreen anpassen!

# 10.4.2.1 Übersicht

Es gibt zwei Dateien, die einzeln oder in Kombination verwendet werden können, um Anpassungen vorzunehmen. Lokale Glade-Dateien und Handler-Dateien. Normalerweise verwendet Gscreen die Standard-Gladedatei und möglicherweise eine Handler-Datei (bei Verwendung eines Beispiel-"Skins"). Sie können Gscreen so einstellen, dass es "lokale" Glade- und Handler-Dateien verwendet. Gscreen sucht in dem Ordner, der alle Konfigurationsdateien für die von Ihnen gewählte Konfiguration enthält.

**Lokale Glade-Dateien** Wenn vorhanden, werden lokale Glade-Dateien im Konfigurationsordner anstelle der Standard-Gladedateien geladen. Lokale Glade-Dateien ermöglichen es Ihnen, Ihre eigenen Designs anstelle der Standardbildschirme zu verwenden. Es gibt einen Schalter in der INI-Datei, um den Basisnamen festzulegen: -c name, damit Gscreen nach MYNAME.glade und MYNAME\_handler.py sucht.

Sie können Gscreen anweisen, nur die Glade-Datei zu laden und seine internen Signale nicht mit ihr zu verbinden. Dies erlaubt gscreen, jede vom GTK-Builder gespeicherte Glade-Datei zu laden. Das bedeutet, dass Sie einen komplett benutzerdefinierten Bildschirm anzeigen können, aber auch, dass Sie eine Handler-Datei verwenden müssen. Gscreen verwendet die Glade-Datei, um die Widgets zu definieren, damit es sie anzeigen und mit ihnen interagieren kann. Viele von ihnen haben spezifische Namen, anderen hat Glade generische Namen gegeben. Wenn das Widget angezeigt, aber nie verändert wird, ist ein allgemeiner Name in Ordnung. Wenn man das Widget steuern oder mit ihm interagieren muss, wird ein hoffentlich zweckmäßiger Name vergeben (alle Namen müssen eindeutig sein). Für Widgets können im GLADE-Editor auch Signale definiert werden. Hier wird festgelegt, welches Signal gegeben wird und welche Methode aufgerufen werden soll.

Ändern von Standard-Skins Wenn Sie den Namen eines Widgets ändern, kann es sein, dass Gscreen es nicht finden kann. Wenn auf dieses Widget im Python-Code verwiesen wird, funktioniert das Widget im besten Fall nicht mehr, im schlimmsten Fall führt es zu einem Fehler beim Laden. Die Standardbildschirme von Gscreen verwenden nicht viele Signale, die im Editor definiert sind, sondern im Python-Code. Wenn Sie ein Widget mit Signalen verschieben (ausschneiden und einfügen), werden die Signale nicht kopiert. Sie müssen sie manuell wieder hinzufügen.

**Handler-Dateien** Eine Handler-Datei ist eine Datei, die Python-Code enthält, den Gscreen zu seinen Standardroutinen hinzufügt. Eine Handler-Datei ermöglicht es, Standardeinstellungen zu ändern oder einem Gscreen-Skin Logik hinzuzufügen, ohne Gscreen selbst ändern zu müssen. Sie können neue Funktionen mit den Funktionen von Gscreen kombinieren, um das Verhalten nach Belieben zu ändern. Sie können alle Funktionen von Gscreen komplett umgehen und sie völlig anders arbeiten lassen. Wenn eine Handler-Datei mit dem Namen gscreen\_handler.py (oder MYNAME\_handler.py, wenn Sie den INI-Schalter verwenden) vorhanden ist, wird diese geladen, und wenn nur eine Datei registriert ist, sucht Gscreen nach der Handler-Datei; wenn sie gefunden wird, sucht sie nach bestimmten Funktionsnamen und ruft diese anstelle der Standardfunktionen auf. Wenn Sie Widgets hinzufügen, können Sie Signalaufrufe aus dem Glade-Editor einrichten, um Routinen aufzurufen, die Sie in der Handler-Datei geschrieben haben. Auf diese Weise können Sie benutzerdefiniertes Verhalten haben. Handler-Routinen können die Standardroutinen von Gscreen aufrufen, entweder vor oder nach der Ausführung ihres eigenen Codes. Auf diese Weise können Sie zusätzliches Verhalten, wie z.B. das Hinzufügen eines Tons, einbauen. Bitte lesen Sie das GladeVCP Kapitel für die Grundlagen der GladeVCP Handler-Dateien. Gscreen verwendet eine sehr ähnliche Technik.

**Themen** Gscreen verwendet das PyGTK-Toolkit zur Anzeige des Bildschirms. PyGTK ist die Python-Sprachbindung an GTK. GTK unterstützt "Themen". Themes sind eine Möglichkeit, das Aussehen der Widgets auf dem Bildschirm zu verändern. Zum Beispiel kann die Farbe oder Größe von Schaltflächen und Schiebereglern mit Themen geändert werden. Es gibt viele GTK-Themen im Internet. Themes können auch angepasst werden, um das Erscheinungsbild bestimmter benannter Widgets zu verändern. Dies bindet die Themendatei enger an die Glade-Datei. Einige der Beispielscreen-Skins erlauben es dem Benutzer, ein beliebiges Thema auf dem System auszuwählen. Das Beispiel gscreen ist ein Beispiel dafür. Andere laden das Thema, das den gleichen Namen in der Konfigurationsdatei hat. Das Beispiel *ascreen-gaxis* ist ein Beispiel dafür. Dazu wird der Theme-Ordner in den Konfigurationsordner mit den INI- und HAL-Dateien gelegt und benannt: SCREENNAME theme (SCREENNAME ist der Basisname der Dateien, z. B. gaxis theme). Innerhalb dieses Ordners befindet sich ein weiterer Ordner namens gtk-2.0, in dem sich die Themadateien befinden. Wenn Sie diese Datei hinzufügen, wird Gscreen beim Starten standardmäßig dieses Thema verwenden, gscreen-gaxis enthält ein Beispiel für ein benutzerdefiniertes Thema, das nach bestimmten benannten Widgets sucht und das visuelle Verhalten dieser spezifischen Widgets ändert. Die Schaltflächen "Estop" und "Maschine ein" verwenden andere Farben als die übrigen Schaltflächen, damit sie sich abheben. Dies geschieht in der Handler-Datei, indem man ihnen bestimmte Namen gibt und indem man bestimmte Befehle in der gtkrc-Datei des Themas hinzufügt. Für einige Informationen über GTK-Themen (das Beispielthema verwendet die Pixmap-Themen-Engine), siehe: GTK-Themen, Pixmap-Themen-Engine.

### 10.4.2.2 Ein GladeVCP-Panel erstellen

Gscreen ist nur ein großes, kompliziertes GladeVCP-Panel, mit Python-Code zur Steuerung. Um es anzupassen, müssen wir die Glade-Datei im Glade-Editor laden.

**Installiertes LinuxCNC** Wenn Sie LinuxCNC 2.6+ auf Ubuntu 10.04 installiert haben, starten Sie einfach den Glade-Editor aus dem Anwendungsmenü oder über das Terminal. Neuere Versionen von Linux benötigen Sie Glade 3.8.0 - 3.8.6 zu installieren (möglicherweise müssen Sie es selbst kompilieren).

**RIP-kompilierte Befehle** Mit einer aus dem Quellcode kompilierten Version von LinuxCNC öffnen Sie ein Terminal und cd zum Anfang des LinuxCNC-Ordners. Richten Sie die Umgebung ein, indem Sie *. ./scripts/rip-environment* eingeben. Geben Sie nun *glade* ein, Sie sehen eine Reihe von Warnungen im Terminal, die Sie ignorieren können und der Editor sollte sich öffnen. Die Standard-Gscreen-Gladedatei befindet sich in: src/emc/usr\_intf/gscreen/ Beispielskins befinden sich in /share/gscreen/skins/. Diese sollte in einen Konfigurationsordner kopiert werden. Sie können auch eine saubere Glade-Datei erstellen, indem Sie sie in einem Konfigurationsordner speichern.

Ok, Sie haben die Glade-Datei geladen und können sie nun bearbeiten. Das erste, was Ihnen auffällt, ist, dass es im Editor nicht so aussieht, wie es angezeigt wird. Gscreen verwendet einige Tricks, wie z. B. das Ausblenden aller Schaltflächenfelder bis auf eines und das Ändern dieses Feldes je nach Modus. Dasselbe gilt für die Notizbücher. Einige Bildschirme verwenden Notizbücher, bei denen die Registerkarten nicht angezeigt werden. Um die Seiten im Editor zu wechseln, müssen Sie diese Registerkarten vorübergehend einblenden.

Wenn Sie Änderungen vornehmen, ist es viel einfacher, Widgets hinzuzufügen, als Widgets zu entfernen, damit der Bildschirm trotzdem richtig funktioniert. Das funktioniert nicht immer, manche Widgets werden wieder sichtbar gemacht. Das Ändern der Namen der regulären Widgets von Gscreen wird wahrscheinlich nicht gut funktionieren, ohne den Python-Code zu ändern, aber das Verschieben eines Widgets unter Beibehaltung des Namens ist normalerweise machbar.

Gscreen nutzt die GladeVCP-Widgets so weit wie möglich, um das Hinzufügen von Python-Code zu vermeiden. Die Kenntnis der GladeVCP-Widgets ist eine Voraussetzung. Wenn die vorhandenen Widgets die gewünschte oder benötigte Funktion bieten, muss kein Python-Code hinzugefügt werden, sondern nur die Glade-Datei im Konfigurationsordner gespeichert werden. Wenn Sie etwas benutzerdefinierteres benötigen, müssen Sie etwas Python-Programmierung vornehmen. Der Name des übergeordneten Fensters muss window1 lauten. Gscreen nimmt diesen Namen an.

Denken Sie daran, wenn Sie eine benutzerdefinierte Bildschirmoption verwenden, sind SIE dafür verantwortlich, diese zu reparieren (falls erforderlich), wenn Sie LinuxCNC aktualisieren.

| Estop                          | On                                                                                                    | Home                                                            | Load                             | Run      | Stop |
|--------------------------------|----------------------------------------------------------------------------------------------------|-----------------------------------------------------------------|----------------------------------|----------|------|
| X:<br>Y:<br>Z:<br>Vel:<br>DTG: | 45.5<br>-8.6<br>-1.7<br>450.0<br>1.6                                                                                                    | 500 <del>0</del><br>544 <del>0</del><br>721 <del>0</del><br>557 |                                  |          |      |
| 411 N398<br>412 N399           | 0Y[# <yscale<br>0Y[#<yscale< td=""><td>&gt;*-7.749]Z[#&lt;;<br/>&gt;*-8.249]Z[#&lt;;</td><td>zscale&gt;*-2.022<br/>zscale&gt;*-1.822</td><td>2]<br/>2]</td><td>4</td></yscale<></yscale<br> | >*-7.749]Z[#<;<br>>*-8.249]Z[#<;                                | zscale>*-2.022<br>zscale>*-1.822 | 2]<br>2] | 4    |
| 413 N400<br>414 N401           | 0Y[# <yscale<br>0Y[#<yscale< th=""><th>&gt;*-9.249]Z[#&lt;;<br/>&gt;*-9.749]Z[#&lt;;</th><th>zscale&gt;*-1.515<br/>zscale&gt;*-1.374</th><th>6]<br/>-]</th><th>=</th></yscale<></yscale<br> | >*-9.249]Z[#<;<br>>*-9.749]Z[#<;                                | zscale>*-1.515<br>zscale>*-1.374 | 6]<br>-] | =    |
| 415 N402                       | 0Y[# <yscale< th=""><th>&gt;*-10.249]<mark>Z[#</mark>&lt;</th><th><zscale>*-1.31</zscale></th><th>1]</th><th></th></yscale<>                                                                | >*-10.249] <mark>Z[#</mark> <                                   | <zscale>*-1.31</zscale>          | 1]       |      |
| 416 N403                       | 0Y[# <yscale< th=""><th>&gt;*-10.749]<mark>Z[</mark>#&lt;</th><th><zscale>*-1.33</zscale></th><th>3]</th><th></th></yscale<>                                                                | >*-10.749] <mark>Z[</mark> #<                                   | <zscale>*-1.33</zscale>          | 3]       |      |
| 417 N404                       | 0Y[# <yscale< th=""><th>&gt;*-11.749]<mark>Z</mark>[#&lt;</th><th><zscale>*-1.47</zscale></th><th>3]</th><th></th></yscale<>                                                                | >*-11.749] <mark>Z</mark> [#<                                   | <zscale>*-1.47</zscale>          | 3]       |      |
| 419 N405                       | 0Y[# <yscale< th=""><th>&gt;*-12.757]Z[#&lt;</th><th><zscale>*-1.57</zscale></th><th>נכ<br/> </th><th>*</th></yscale<>                                                                      | >*-12.757]Z[#<                                                  | <zscale>*-1.57</zscale>          | נכ<br>   | *    |

# 10.4.3 Erstellen eines einfachen benutzerdefinierten Bildschirms

Lassen Sie uns einen einfachen brauchbaren Bildschirm erstellen. Erstellen Sie diesen im Glade-Editor (wenn Sie ein RIP-Paket verwenden, führen Sie ihn von einem Terminal aus, nachdem Sie . scripts/ripenvironment verwendet haben).

Zu beachtende Punkte:

- Das Fenster der obersten Ebene muss den Standardnamen "window1" tragen Gscreen verlässt sich auf diesen Namen.
- Fügen Sie Aktionen hinzu, indem Sie mit der rechten Maustaste klicken und "Als Toplevel-Widget hinzufügen" wählen. Sie fügen dem Fenster nichts Visuelles hinzu, sondern werden der rechten Aktionsliste hinzugefügt. Fügen Sie alle Aktionen hinzu, die Sie oben rechts sehen.
- Nach dem Hinzufügen der Aktionen müssen wir die Schaltflächen mit den Aktionen verknüpfen, damit sie funktionieren (siehe unten).
- Das Gremlin-Widget hat keine Standardgröße, daher ist die Angabe einer gewünschten Größe hilfreich (siehe unten).
- Das Sourceview-Widget wird versuchen, das gesamte Fenster zu verwenden, so dass das Hinzufügen zu einem gescrollten Fenster dies abdeckt. (Dies wurde bereits im Beispiel getan.)

- Die Schaltflächen werden sich ausdehnen, wenn das Fenster vergrößert wird, was unschön ist, also werden wir das Feld, in dem sie sich befinden, so einstellen, dass es sich nicht ausdehnt (siehe unten).
- Die zu verwendenden Button-Typen hängen von der verwendeten VCP\_action ab -eg vcp\_toggle\_action erfordern in der Regel Toggle-Schaltflächen (folgen Sie zunächst dem Beispiel).
- Die Tasten in diesem Beispiel sind normale Tasten und keine HAL-Buttons. Wir brauchen die HAL-Pins nicht.

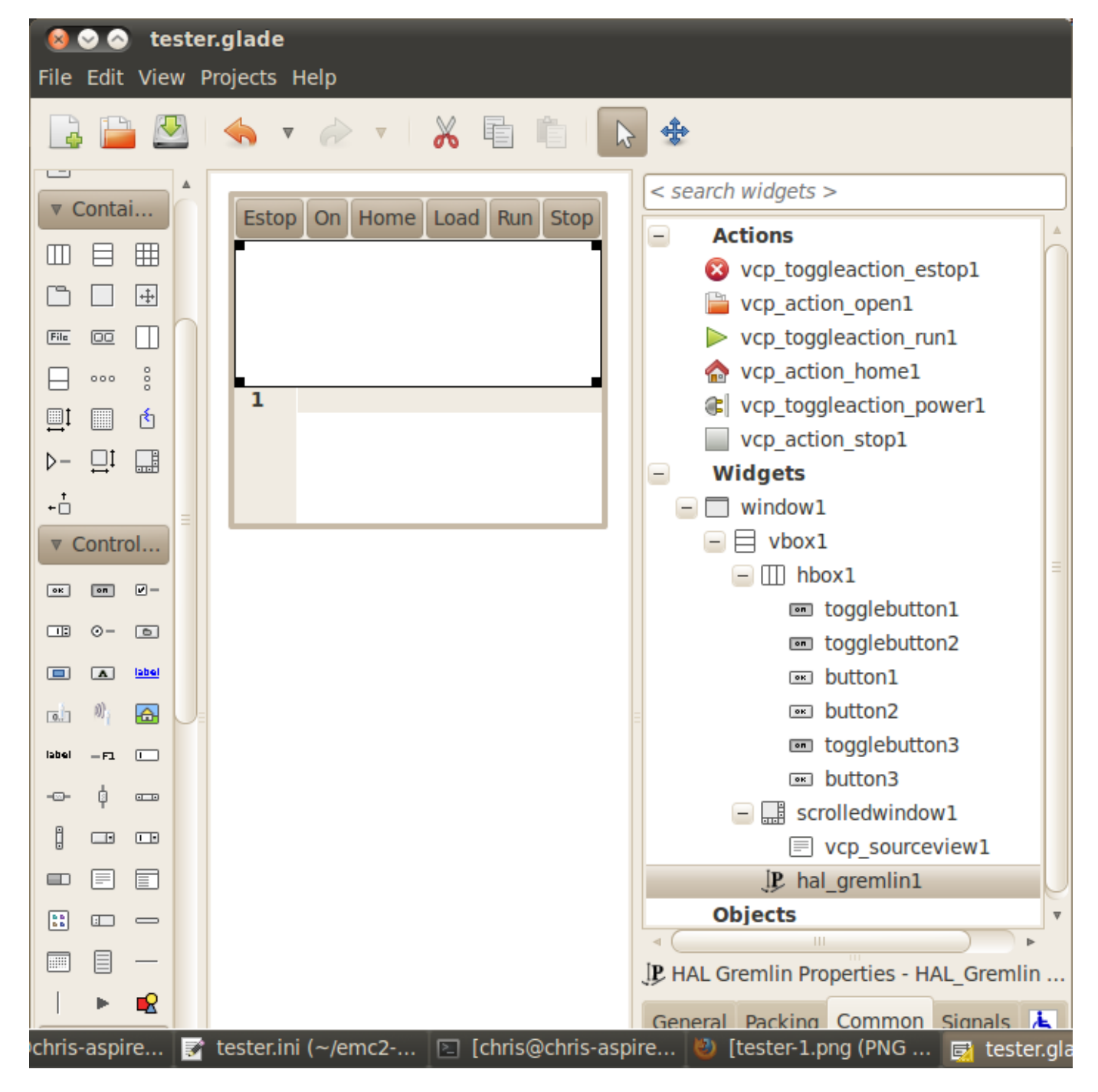

In diesem Bildschirm verwenden wir VCP\_actions, um LinuxCNC die Aktionen, die wir wollen, zu kommunizieren. Dies ermöglicht es uns, Standard-Funktionen ohne Hinzufügen von Python-Code in der Handler-Datei. Verknüpfen wir den Toggle-Estop-Knopf mit der Estop-Aktion Wählen Sie den Toggle-Estop-Knopf und suchen Sie unter der Registerkarte "Allgemein" nach "Related Action" und klicken Sie auf die Schaltfläche daneben. Wählen Sie nun die Aktion zum Umschalten der Sperrung aus. Jetzt schaltet die Schaltfläche die Sperrung ein und aus, wenn sie angeklickt wird. Auf der Registerkarte "Allgemein" können Sie den Text der Schaltflächenbeschriftung ändern, um die Funktion der Schaltfläche zu beschreiben. Tun Sie dies für alle Schaltflächen.

Wählen Sie das Gremlin-Widget aus, klicken Sie auf die Registerkarte Allgemein, setzen Sie die gewünschte Höhe auf 100 und klicken Sie auf das Kontrollkästchen daneben.

Klicken Sie auf das horizontale Feld, in dem sich die Schaltflächen befinden. Klicken Sie auf die Registerkarte "Verpackung" (engl. packing) und klicken Sie bei "Erweitern" (engl. expand) auf "Nein".

Speichern Sie es als tester.glade und speichern Sie es in sim/gscreen/gscreen\_custom/ Ordner. Nun starten Sie LinuxCNC und klicken Sie auf sim/gscreen/gscreen\_custom/tester und starten Sie es. Wenn alles gut geht, wird unser Bildschirm auftauchen und die Knöpfe werden ihre Arbeit tun. Das funktioniert, weil die tester.ini gscreen anweist, nach tester.glade und tester\_handler.py zu suchen und zu laden. Die Datei tester\_handler.py befindet sich in diesem Ordner und ist so programmiert, dass sie nur den Bildschirm anzeigt und nicht viel mehr. Da die speziellen Widgets direkt mit LinuxCNC kommunizieren, können Sie trotzdem nützliche Dinge tun. Wenn Ihr Bedarf an Bildschirmen durch die verfügbaren speziellen Widgets abgedeckt ist, dann ist das alles, was Sie brauchen, um einen Bildschirm zu erstellen. Wenn Sie etwas mehr wollen, gibt es immer noch viele Tricks zur Verfügung von nur Hinzufügen von "Funktionsaufrufe", um canned Verhalten zu erhalten. Sie können auch Ihren eigenen Python-Code programmieren, um genau das zu erreichen, was Sie wollen. Das bedeutet aber, dass Sie sich mit Handler-Dateien vertraut machen müssen.

# 10.4.4 Beispiel für eine Handler-Datei

Es gibt spezielle Funktionen, auf die Gscreen die Handler-Datei überprüft. Wenn Sie diese in Ihre Handler-Datei aufnehmen, ruft Gscreen sie anstelle der gleichnamigen internen Funktionen von Gscreen auf.

- initialize\_preferences(self): Sie können neue Einstellungsroutinen installieren.
- initialize\_keybindings(self) Sie können neue Tastenbindungsroutinen installieren. In den meisten Fällen werden Sie dies nicht tun wollen, sondern die einzelnen Tastaturbindungsaufrufe außer Kraft setzen wollen. Sie können auch weitere Tastenbindungen hinzufügen, die eine beliebige Funktion aufrufen.
- initialize\_pins(self): erzeugt / initialisiert HAL-Pins
- connect\_signals(self,handlers): Wenn Sie einen völlig anderen Bildschirm als den Standard-Gscreen verwenden, müssen Sie dies hinzufügen, da gscreen sonst versucht, Signale mit Widgets zu verbinden, die nicht vorhanden sind. Die Standardfunktion von Gscreen wird mit self.gscreen.connect\_signals(ha aufgerufen. Wenn Sie nur zusätzliche Signale zu Ihrem Bildschirm hinzufügen möchten, aber trotzdem die Standardsignale verwenden wollen, rufen Sie zuerst diese Funktion auf und fügen dann weitere Signale hinzu. Wenn Ihre Signale einfach sind (keine Benutzerdaten übergeben), können Sie auch die Glade-Signalauswahl im Glade-Editor verwenden.
- initialize\_widgets(self): Hiermit können Sie alle Widgets einrichten. Gscreen ruft normalerweise self.gscreen.initialize\_widgets() auf, das eigentlich viele separate Funktionen aufruft. Wenn Sie einige dieser Widgets einbinden möchten, rufen Sie diese Funktionen einfach direkt auf. Oder fügen Sie self.gscreen.init\_show\_windows() hinzu, damit die Widgets nur angezeigt werden. Dann, falls gewünscht, initialisieren/anpassen Sie Ihre neuen Widgets.
- initialize\_manual\_toolchange(self): Ermöglicht eine vollständige Überarbeitung des manuellen Werkzeugwechselsystems.
- set\_restart\_line(self.line):
- timer\_interrupt(self): ermöglicht die vollständige Neudefinition der Interrupt-Routine. Dies wird für den Aufruf von periodic() und die Überprüfung auf Fehler von linuxcnc.status verwendet.

- check\_mode(self): wird verwendet, um zu prüfen, in welchem Modus sich der Bildschirm befindet. Liefert eine Liste[] 0 -manual 1- mdi 2- auto 3- jog.
- on\_tool\_change(self,widget): Sie können dies verwenden, um den manuellen Werkzeugwechsel-Dialog zu überschreiben - dieser wird aufgerufen, wenn *gscreen.tool-change* den Status ändert.
- dialog\_return(self,dialog\_widget,displaytype,pinname): Verwenden Sie diese Funktion, um eine Benutzermeldung oder einen manuellen Werkzeugwechsel-Dialog außer Kraft zu setzen. Wird aufgerufen, wenn der Dialog geschlossen wird.
- periodisch(self): Diese Funktion wird alle (standardmäßig 100) Millisekunden aufgerufen. Verwenden Sie es, um Ihre Widgets/HAL-Pins zu aktualisieren. Sie können danach auch Gscreen regular periodic aufrufen, self.gscreen.update\_position() oder einfach pass hinzufügen, um nichts zu aktualisieren. Die Funktion update\_position() von Gscreen ruft eigentlich viele separate Funktionen auf. Wenn Sie einige dieser Widgets einbinden möchten, rufen Sie diese Funktionen einfach direkt auf.

Sie können auch eigene Funktionen hinzufügen, die in dieser Datei aufgerufen werden sollen. Normalerweise würden Sie einem Widget ein Signal hinzufügen, um Ihre Funktion aufzurufen.

### 10.4.4.1 Hinzufügen von Funktionen für Tastenkombinationen

Unser Tester-Beispiel wäre nützlicher, wenn es auf Tastaturbefehle reagieren würde. Es gibt eine Funktion namens keybindings(), die versucht, dies einzurichten. Man kann sie zwar komplett außer Kraft setzen, was wir nicht getan haben, aber sie setzt einige Dinge voraus:

- Es wird davon ausgegangen, dass die Umschalttaste für den Ausstieg *button\_estop* heißt und mit der Taste F1 gesteuert wird.
- Es wird davon ausgegangen, dass der Netzschalter "button\_machine\_on" heißt und mit der Taste F2 gesteuert wird.

Diese lassen sich leicht beheben, indem man die Schaltflächen im Glade-Editor entsprechend umbenennt. Aber stattdessen werden wir die Standardaufrufe außer Kraft setzen und unsere eigenen hinzufügen.

Fügen Sie diese Befehle in die Handler-Datei ein:

```
# Gscreen-Funktionen überschreiben
# Tastatur-Funktionen (engl. key binding)-Aufrufe
def on keycall ESTOP(self,state,SHIFT,CNTRL,ALT):
  if state: # only if pressed, not released
   self.widgets.togglebutton1.emit('activate')
   self.gscreen.audio.set sound(self.data.alert sound)
   self.gscreen.audio.run()
    return True # stop progression of signal to other widgets
def on_keycall_POWER(self,state,SHIFT,CNTRL,ALT):
 if state:
   self.widgets.togglebutton2.emit('activate')
    return True
def on keycall ABORT(self,state,SHIFT,CNTRL,ALT):
  if state:
    self.widgets.button3.emit('activate')
    return True
```

Jetzt haben wir die gleichnamigen Funktionsaufrufe von Gscreen überschrieben und behandeln sie in unserer Handler-Datei. Wir verweisen jetzt auf die Widgets mit dem Namen, den wir im Glade-Editor verwendet haben. Wir haben auch eine eingebaute Gscreen-Funktion hinzugefügt, um einen Ton zu erzeugen, wenn sich Estop ändert. Beachten Sie, dass wir die eingebauten Gscreen-Funktionen mit self.gscreen.[FUNKTIONSNAME]() aufrufen müssen. Wenn wir self.[FUNKTIONSNAME]() verwenden, wird die Funktion in unserer Handler-Datei aufgerufen.

Fügen wir eine weitere Tastenkombination hinzu, die das Halmeter lädt, wenn F4 gedrückt wird.

In der Handler-Datei unter def initialize widgets(self): ändern in:

```
def initialize_widgets(self):
    self.gscreen.init_show_windows()
    self.gscreen.keylookup.add_conversion('F4','TEST','on_keycall_HALMETER')
```

Fügen Sie dann diese Funktionen unter der Klasse "HandlerClass" hinzu:

```
def on_keycall_HALMETER(self,state,SHIFT,CNTRL,ALT):
    if state:
        self.gscreen.on_halmeter()
        return True
```

Dies fügt eine Keybinding-Konvertierung hinzu, die gscreen anweist, wenn F4 gedrückt wird on\_keycall\_HAI aufzurufen. Dann fügen wir die Funktion zur Handle-Datei hinzu, um eine Gscreen-Builtin-Funktion zum Starten von Halmeter aufzurufen.

### 10.4.4.2 LinuxCNC-Status Status

Das Modul *Gstat* fragt den Zustand von LinuxCNC alle 100 ms ab und sendet Callback-Nachrichten an Benutzerfunktionen, wenn sich der Zustand ändert. Sie können Nachrichten registrieren, um auf bestimmte Zustandsänderungen zu reagieren. Als Beispiel werden wir uns registrieren, um *file-loaded*-Meldungen zu erhalten, wenn LinuxCNC eine neue Datei lädt. Zuerst müssen wir das Modul importieren und instanziieren: Fügen Sie in der Import-Sektion der Handler-Datei hinzu:

```
from hal_glib import GStat
GSTAT = GStat()
```

In der Handler-Datei unter *def \_\_init\_\_(self):* hinzufügen:

GSTAT.connect('file-loaded', self.update\_filepath)

Fügen Sie dann in der *HandlerClass* folgende Funktion hinzu:

```
self.update_filepath(self, obj, path):
    self.widgets.my_path_label.set_text(path)
```

Wenn LinuxCNC eine neue Datei lädt, sendet Gstat eine Callback-Nachricht an die Funktion *update\_filepath*. In diesem Beispiel aktualisieren wir ein Label mit dem Pfadnamen (vorausgesetzt, es gibt ein Label mit dem Namen *my\_path\_label*) in der Glade-Datei.

### 10.4.4.3 Jogging-Tasten

Es gibt keine speziellen Widgets für ein Bildschirm-Button-Joggen, also müssen wir es mit Python-Code tun. Fügen Sie unter der Funktion connect\_signals folgenden Code hinzu:

```
for i in('x','y','z'):
    self.widgets[i+'neg'].connect("pressed", self['jog_'+i],0,True)
    self.widgets[i+'neg'].connect("released", self['jog_'+i],0,False)
    self.widgets[i+'pos'].connect("pressed", self['jog_'+i],1,True)
    self.widgets[i+'pos'].connect("released", self['jog_'+i],1,False)
self.widgets.jog_speed.connect("value_changed", self.jog_speed_changed)
```

Fügen Sie diese Funktionen unter der Klasse HandlerClass hinzu:

```
def jog_x(self,widget,direction,state):
    self.gscreen.do_key_jog(_X,direction,state)
def jog_y(self,widget,direction,state):
    self.gscreen.do_key_jog(_Y,direction,state)
def jog_z(self,widget,direction,state):
    self.gscreen.do_key_jog(_Z,direction,state)
def jog_speed_changed(self,widget,value):
    self.gscreen.set jog rate(absolute = value)
```

Schließlich fügen Sie der GLADE-Datei für jede Achse zwei Schaltflächen hinzu - eine für die positive und eine für die negative Richtung des Tippens. Nennen Sie diese Schaltflächen xneg, xpos, yneg, ypos bzw. zneg, zpos. Fügen Sie ein SpeedControl-Widget in die GLADE-Datei ein und nennen Sie es jog\_speed.

# 10.4.5 Gscreen Start

Gscreen ist wirklich nur eine Infrastruktur, um eine benutzerdefinierte GladeVCP-Datei zu laden und damit zu interagieren.

- 1. Gscreen liest die Optionen, mit denen es gestartet wurde.
- 2. Gscreen stellt den Debug-Modus ein und setzt den optionalen Skin-Namen.
- 3. Gscreen prüft, ob im Konfigurationsordner "lokale" XML-, Handler- und/oder Locale-Dateien vorhanden sind. Diese werden dann anstelle der Standarddateien (in share/gscreen/skins/) verwendet (es können zwei verschiedene Bildschirme angezeigt werden).
- 4. Der Hauptbildschirm wird geladen und die Übersetzungen werden eingerichtet. Falls vorhanden, wird der zweite Bildschirm geladen und die Übersetzungen werden eingerichtet.
- 5. Optionales Audio wird initialisiert, falls vorhanden.
- 6. Es liest einen Teil der INI-Datei, um die Einheiten und die Anzahl/Typen der Achsen zu initialisieren.
- 7. Initialisiert die Bindung von Python an HAL, um eine Nicht-Echtzeit-Komponente mit dem Namen Gscreen zu erstellen.
- 8. GladeVCP's makepins wird aufgerufen, um die XML-Datei zu parsen, um HAL-Pins für die HAL-Widgets zu erstellen und die mit LinuxCNC verbundenen Widgets zu registrieren.
- 9. Prüft, ob eine "local" Handler-Datei im Konfigurationsordner vorhanden ist, oder verwendet die Standard-Handler-Datei aus dem Skin-Ordner.
- 10. Wenn eine Handler-Datei vorhanden ist, analysiert Gscreen diese und registriert die Funktionsaufrufe im Namensraum von Gscreen.
- 11. Glade gleicht/registriert alle Signalaufrufe an Funktionen in Gscreen und der Handler-Datei.
- 12. Gscreen prüft die INI-Datei auf den Namen einer Optionseinstellungsdatei, andernfalls verwendet es .gscreen\_preferences =.
- 13. Gscreen prüft, ob ein Aufruf der Einstellungsfunktion (*initialize\_preferences(self)*) in der Handler-Datei vorhanden ist, andernfalls wird die Standardfunktion von Gscreen verwendet.
- 14. Gscreen sucht nach der "ClassicLadder"-Echtzeit-Komponente.
- 15. Gscreen prüft auf das systemweite GTK-Thema.
- 16. Gscreen holt sich das Inkrement beim Joggen aus der INI-Datei.

- 17. Gscreen holt sich die Winkelschritte für das Joggen aus der INI-Datei.
- 18. Gscreen holt sich die Standard- und die maximale Jog-Geschwindigkeit aus der INI.
- 19. Gscreen sammelt die maximale Geschwindigkeit aller Achsen aus dem TRAJ-Abschnitt der INI.
- 20. Gscreen prüft, ob Winkelachsen vorhanden sind, und entnimmt dann die Standard- und Höchstgeschwindigkeit aus der INI-Datei.
- 21. Gscreen sammelt alle Override-Einstellungen aus der INI.
- 22. Gscreen prüft, ob es sich um eine Drehbankkonfiguration aus der INI-Datei handelt.
- 23. Gscreen findet den Namen der tool\_table-, tool editor- und param-Datei in der INI.
- 24. Gscreen prüft die Handler-Datei auf die Funktion "keybindings" ("initialize\_keybindings(self)") oder verwendet die von Gscreen bereitgestellte Funktion.
- 25. Gscreen prüft die Handler-Datei auf die Pin-Funktion (*initialize\_pins(self*)) oder verwendet die regulär von Gscreen zur Verfügung gestellte.
- 26. Gscreen prüft die Handler-Datei auf die Funktion manual\_toolchange (*initialize\_manual\_toolchange(sei* oder verwendet die regulär von Gscreen zur Verfügung gestellte.
- 27. Gscreen überprüft die Handler-Datei auf die Funktion connect\_signals (*initialize\_connect\_signals(self*)) oder verwendet andernfalls eine Standarddatei von Gscreen.
- 28. Gscreen prüft die Handler-Datei für die Widgets-Funktion (*initialize\_widgets(self)*) oder verwendet die regulär von Gscreen zur Verfügung gestellte.
- 29. Gscreen richtet die in der INI-Datei angegebenen Meldungen ein.
- 30. Gscreen teilt HAL mit, dass die Gscreen-HAL-Komponente mit der Erstellung von Pins fertig ist und bereit ist. Wenn ein Terminal-Widget auf dem Bildschirm vorhanden ist, werden alle Gscreen-Pins dorthin ausgegeben.
- 31. Gscreen stellt die Anzeigezykluszeit auf der Grundlage der INI-Datei ein.
- 32. Gscreen prüft die Handler-Datei auf den Aufruf der Funktion *timer\_interupt(self)*, andernfalls wird der Standardfunktionsaufruf von Gscreen verwendet.

# 10.4.6 INI-Einstellungen

Unter der Überschrift [DISPLAY]:

```
DISPLAY = gscreen -c tester
options:
-d debugging on
-v verbose debugging on
```

Mit der Option (engl. auch switch, möglicherweise in anderem Kontext dann auch fälschlich als Schalter bezeichnet) -c kann man einen "Skin" auswählen. Gscreen geht davon aus, dass die Glade-Datei und die Handler-Datei denselben Namen haben. Der optionale zweite Bildschirm ist derselbe Name mit einer 2 (z.B. tester2.glade). Es ist keine zweite Handler-Datei erlaubt. Sie wird nur geladen, wenn sie vorhanden ist. Gscreen sucht in der LinuxCNC-Konfigurationsdatei, die zuerst gestartet wurde, nach den Dateien, dann im System-Skin-Ordner.

# 10.4.7 Benutzerdialog-Meldungen

Diese Funktion wird verwendet, um Pop-up-Dialogmeldungen auf dem Bildschirm anzuzeigen. Diese werden in der INI-Datei definiert und über HAL-Pins gesteuert:

### MESSAGE\_BOLDTEXT

ist im Allgemeinen ein Titel.

### MESSAGE\_TEXT

ist darunter und in der Regel länger.

### MESSAGE DETAILS

ist ausgeblendet, wenn nicht darauf geklickt wird.

#### **MESSAGE\_PINNAME**

ist der Basisname der HAL-Pins.

### MESSAGE\_TYPE

gibt an, ob es sich um eine Ja/Nein-, eine Ok- oder eine Statusmeldung handelt

- Statusmeldungen
  - wird in der Statusleiste und im Benachrichtigungsdialog angezeigt,
  - erfordern keinen Benutzereingriff.
- OK-Meldungen
  - den Benutzer auffordern, auf ok zu klicken, um den Dialog zu schließen.
  - einen HAL-Pin haben, um den Dialog zu starten, und einen, um zu signalisieren, dass er auf eine Antwort wartet.
- Ja/Nein-Meldungen
  - den Benutzer auffordern, die Schaltflächen "Ja" oder "Nein" auszuwählen, um den Dialog zu schließen.
  - haben drei HAL-Pins:
    - 1. eine, um den Dialog anzuzeigen,
    - 2. eine für das Warten, und
    - 3. eine für die Antwort.

### Hier ist ein Beispiel für einen INI-Code. Er befindet sich unter der Überschrift [DISPLAY].

```
# Dies wird nur in der Statusleiste und im Popup-Fenster für Desktop-Benachrichtigungen ~\leftrightarrow~
    angezeigt.
MESSAGE_BOLDTEXT = NONE
MESSAGE_TEXT = This is a statusbar test
MESSAGE DETAILS = STATUS DETAILS
MESSAGE_TYPE = status
MESSAGE_PINNAME = statustest
# Es wird ein Dialog mit einer Ja-Nein-Frage eingeblendet
MESSAGE BOLDTEXT = NONE
MESSAGE_TEXT = This is a yes no dialog test
MESSAGE DETAILS = Y/N DETAILS
MESSAGE_TYPE = yesnodialog
MESSAGE_PINNAME = yndialogtest
# Es erscheint ein Dialog, der eine OK-Antwort erfordert und in der Statusleiste und
# dem Desktop-Benachrichtigungs-Popup.
MESSAGE_BOLDTEXT = This is the short text
MESSAGE_TEXT = This is the longer text of the both type test. It can be longer then the \leftrightarrow
    status bar text
MESSAGE_DETAILS = BOTH DETAILS
MESSAGE_TYPE = okdialog status
MESSAGE_PINNAME = bothtest
```

### 10.4.7.1 Kopieren Sie die Datei "Stock Handler/Glade" zur Bearbeitung

Wenn Sie einen Standardbildschirm verwenden, aber dessen Handler-Datei ändern möchten, müssen Sie die Standarddatei in Ihren Konfigurationsdateiordner kopieren. Gscreen wird dies erkennen und die kopierte Datei verwenden. Aber wo ist die Originaldatei? Wenn Sie ein RIP LinuxCNC verwenden, befinden sich die Beispiel-Skins in /share/gscreen/skins/*SCREENNAME* Installierte Versionen von LinuxCNC haben sie an leicht unterschiedlichen Orten, je nach verwendeter Distribution. Eine einfache Möglichkeit, den Speicherort zu finden, besteht darin, ein Terminal zu öffnen und den gewünschten Sim-Screen zu starten. Im Terminal werden die Speicherorte der Dateien ausgegeben. Es kann hilfreich sein, den Schalter -d in die Zeile gscreen load in der INI einzufügen.

Hier ist ein Beispiel:

```
chris@chris-ThinkPad-T500 ~/emc-dev/src $ linuxcnc
LINUXCNC - 2.7.14
Machine configuration directory is '/home/chris/emc-dev/configs/sim/gscreen/gscreen_custom'
Machine configuration file is 'industrial_lathe.ini'
Starting LinuxCNC...
Found file(lib): /home/chris/emc-dev/lib/hallib/core_sim.hal
Note: Using POSIX non-realtime
Found file(lib): /home/chris/emc-dev/lib/hallib/sim spindle encoder.hal
Found file(lib): /home/chris/emc-dev/lib/hallib/axis manualtoolchange.hal
Found file(lib): /home/chris/emc-dev/lib/hallib/simulated_home.hal
**** GSCREEN WARNING: no audio alerts available - Is python-gst0.10 library installed?
**** GSCREEN INFO ini: /home/chris/emc-dev/configs/sim/gscreen/gscreen_custom/ \leftrightarrow
   industrial lathe.ini
**** GSCREEN INFO: Skin name = industrial
**** GSCREEN INFO: Using SKIN glade file from /home/chris/emc-dev/share/gscreen/skins/ ↔
   industrial/industrial.glade ****
**** GSCREEN INFO: No Screen 2 glade file present
**** GSCREEN INFO: handler file path: ['/home/chris/emc-dev/share/gscreen/skins/industrial/ ~~
   industrial handler.py']
```

Die Zeile:

```
**** GSCREEN INFO: handler file path: ['/home/chris/emc-dev/share/gscreen/skins/industrial/ ↔
industrial_handler.py']
```

zeigt, wo sich die Bestandsdatei befindet. Kopieren Sie diese Datei in Ihren Konfigurationsordner. Das Gleiche gilt für die Glade-Datei.

# 10.5 QtDragon GUI

# 10.5.1 Einführung

QtDragon and QtDragon\_hd are built with the QtVCP framework. It is the creative vision of forum personality Persei8. Much of it is based on the excellent work of others in the LinuxCNC community. LinuxCNC's version is adapted from Persei8's Github versions. It is primarily meant for 3-5 axes machines such as mills or routers. It works well with a touchscreen and/or mouse. QtDragon supports multiple ways to touch off tools and probing work pieces. You can use LinuxCNC's external offsets capability to automatically raise the spindle during a pause. If you the VersaProbe option and remap code you can add auto tool length probing at tool changes.

#### Anmerkung

QtDragon und QtVCP sind relativ neue Programme in LinuxCNC hinzugefügt. Bugs und Unregelmäßigkeiten sind möglich. Bitte testen Sie sorgfältig, wenn Sie eine gefährliche Maschine benutzen. Bitte senden Sie Berichte an das Forum oder die Mailing Liste.

## 10.5.1.1 QtDragon

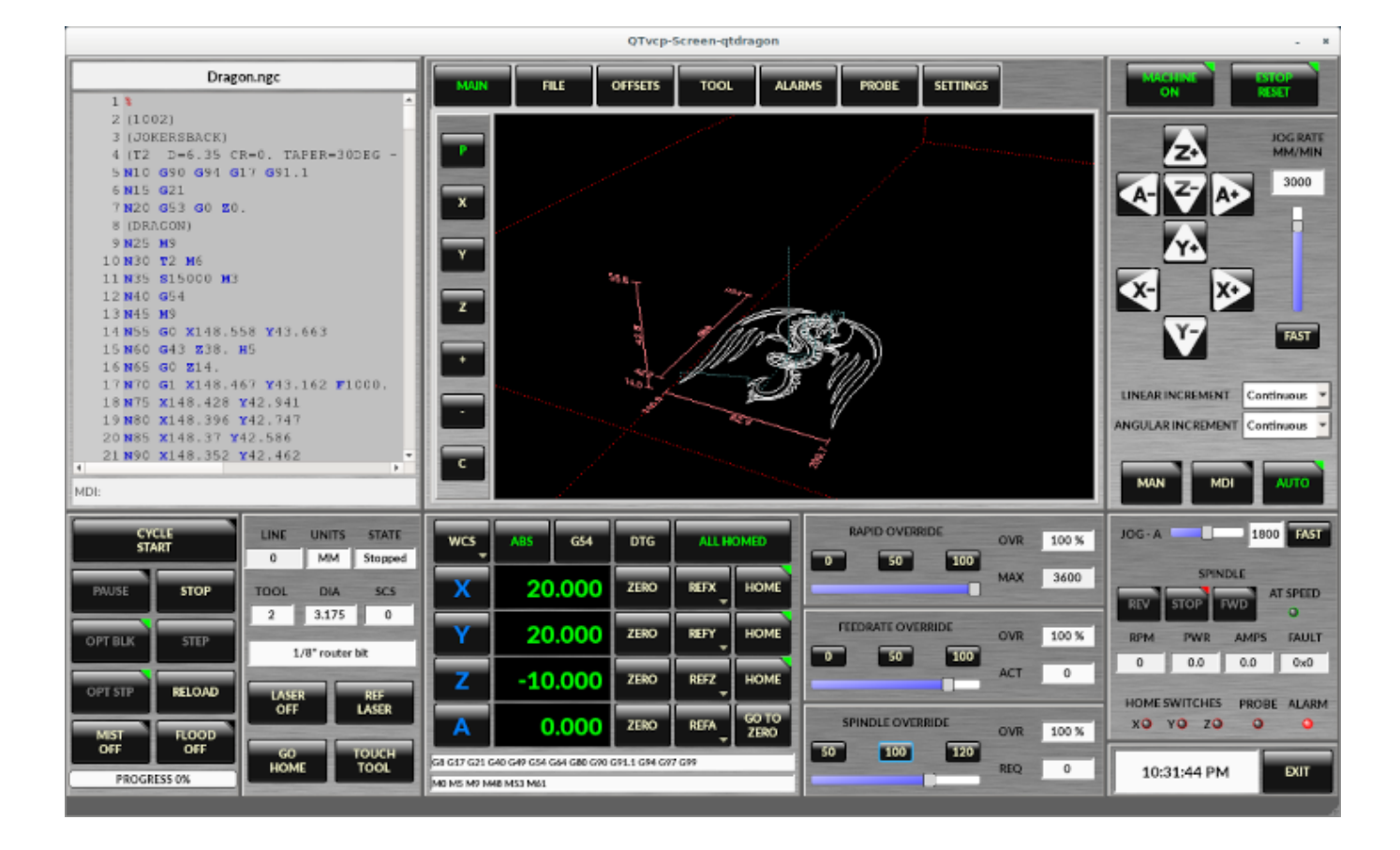

Abbildung 10.26: QtDragon - 3 to 5 axis sample (1440x860) in silver theme

QtDragon ist von einer Auflösung von 1280x768 bis 1680x1200 größenveränderbar. Es funktioniert im Fenstermodus auf jedem Monitor mit höherer Auflösung, aber nicht auf Monitoren mit niedrigerer Auflösung.

# 10.5.1.2 QtDragon\_lathe

|                                                                                                    | QTvcp-Screen-qtdragon_lathe                                                  |               |               |                                         |                     |              |                           |                              |
|----------------------------------------------------------------------------------------------------|------------------------------------------------------------------------------|---------------|---------------|-----------------------------------------|---------------------|--------------|---------------------------|------------------------------|
| MAIN                                                                                                    | ILE OFFSET                                                                   | S TOOL STATUS | GCODES        | SETUP S                                 |                     | •            |                           | CHINE ESTOP<br>ON RESET EXIT |
| Thome/chris/emc           71 g1x2 f.5           72 s175 m4           73 s195           74 s350           75 G10 L1 P           76 G10 L1 P           78 G10 L1 P           78 G10 L1 P           78 G10 L1 P           80 g43           81 5100 m4           84 g1 x1 f1           85 | /nc_files/lathe_pa<br>1 X10<br>1 X11<br>1 X1<br>1 X1<br>1 X2<br>1 X3<br>1 X3 | win ange      |               | User<br>View,<br>Y2<br>Y<br>D<br>t<br>C |                     | حمد          |                           |                              |
| MDI:                                                                                                    |                                                                              |               |               | PAN                                     |                     |              | UN                        | IEAR INCREMENT Continuous    |
| CYCLE *<br>START                                                                                                    | STOP                                                                         | -             | MPG<br>SCROLL | ABS G                                   | 54 DTG              | ALL<br>HOMED | ZLOAD ZLOAD               |                              |
| PAUSE                                                                                                    | STEP                                                                         |               |               |                                         | <b>—</b> —          |              | RAPID OVERRIDE 2          | 501 AT SPEED                 |
| OPT *<br>BLOCK                                                                                                    | OPT STOP                                                                     |               | ×             | 0.45                                    | 69 ZERO             | HOME         | 50 0 100 1%               | 119 ягм<br>врм               |
| MIST *                                                                                                    | FLOOD *<br>OFF                                                               |               | z             | 0.00                                    | 00 ZERO             | HOME         | FEEDRATE OVERRIDE 13.0    |                              |
| RELOAD                                                                                                    | NO<br>LIFT                                                                   | 1 0.100 119   | GB G17 G20 G  | 40 G43 G54 G64 G80                      | GR0 GP1.1 GP4 GP7 G | ~            | SPINDLE OVERRIDE 500 AMPS |                              |
| PROG                                                                                                    | RESS                                                                         |               | M5 M9 M40 M   | 453 M61                                 |                     |              | 50 100 100 % POWER        | 0.0 FAULT CODE 0x0           |
| STATUS                                                                                                    |                                                                              |               |               |                                         |                     |              | MOTION RUN TIME           | 00:00:00 TIME 11:18:54 AM    |

QtDragon\_lathe is a modified version of QtDragon more suitable for lathes. It is resizable from a resolution of 1280x768 to 1680x1200.

It will work in window mode on any monitor with higher resolution but not on monitors with lower resolution.

# 10.5.1.3 QtDragon\_hd

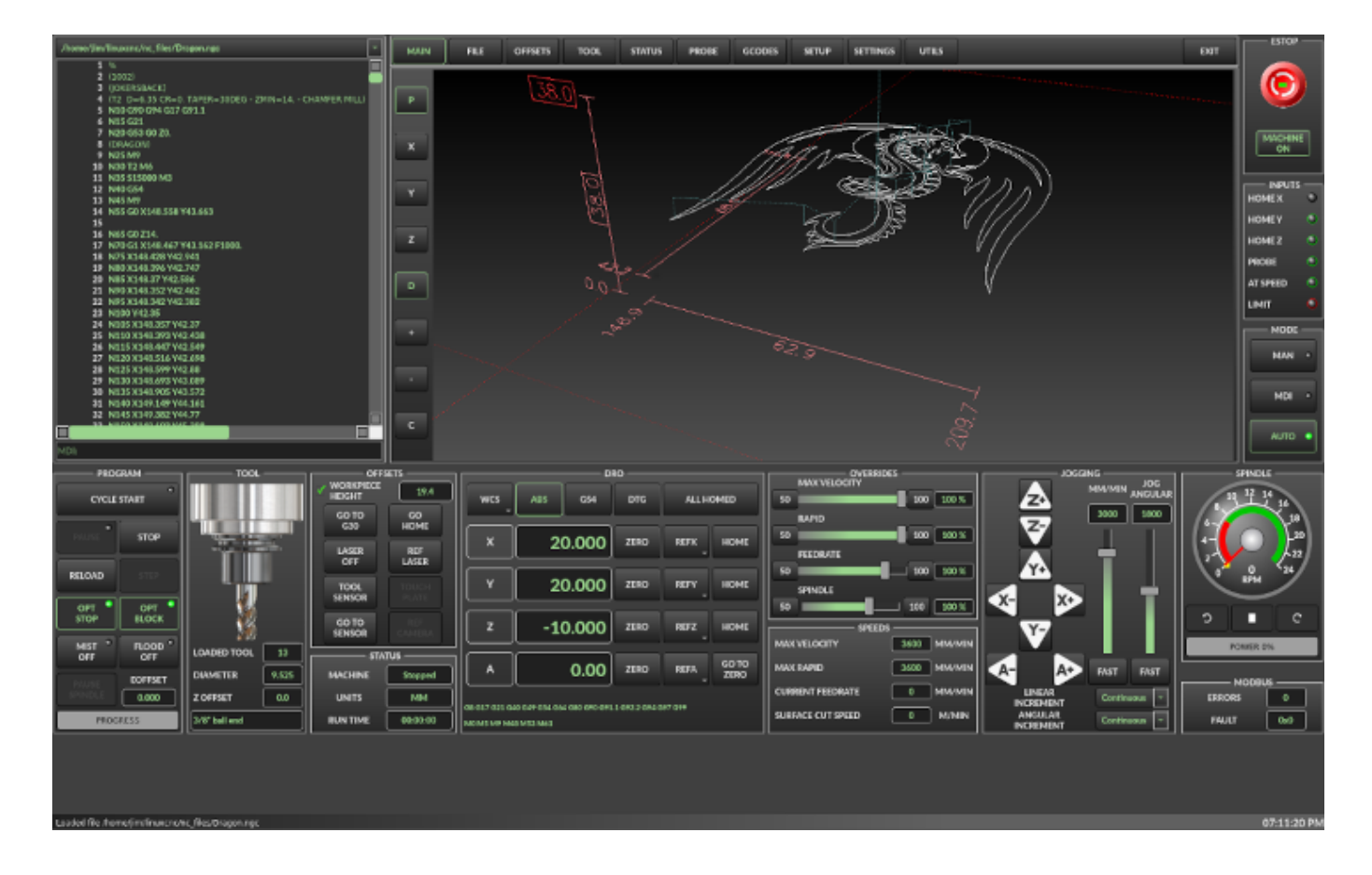

Abbildung 10.27: QtDragon\_hd - 3 to 5 axis sample for larger monitors (1920x1056) in dark theme

QtDragon\_hd hat ein ähnliches Design wie QtDragon, wurde aber modifiziert, um den zusätzlichen Platz auf modernen, größeren Monitoren zu nutzen. Es gibt einige kleine Unterschiede im Layout und im Nutzen.

QtDragon\_hd hat eine Auflösung von 1920x1056 und ist nicht größenveränderbar. Es funktioniert im Fenstermodus auf jedem Monitor mit höherer Auflösung, aber nicht auf Monitoren mit niedrigerer Auflösung.

# 10.5.1.4 QtDragon\_hd\_vertical

QtDragon hd vertical is a vertical orientated version. It is not resizable.

# 10.5.2 Erste Schritte - Die INI-Datei

Wenn Ihre Konfiguration derzeit nicht für die Verwendung von QtDragon eingerichtet ist, können Sie sie ändern, indem Sie den Abschnitten der INI-Datei bearbeiten. Eine ausführliche Liste der Optionen finden Sie im Abschnitt Display der INI-Datei-Dokumentation.

### Anmerkung

Sie können in der INI-Datei nur einen Abschnitt (z.B. [HAL]) haben. Wenn Sie in diesen Dokumenten mehrere Abschnittsoptionen sehen, fügen Sie sie alle unter dem entsprechenden Abschnittsnamen ein.

### 10.5.2.1 Anzeige (engl. display)

Im Abschnitt [DISPLAY] ändern Sie die DISPLAY =-Zuweisung wie folgt:

- qtdragon für eine kleine Version
- qtdradon\_hd für die große Version.

Sie können -v, -d, -i oder -q hinzufügen, um eine (entsprechend) ausführliche, debug-, info- oder stille Ausgabe auf dem Terminal zu erhalten.

[DISPLAY] DISPLAY = qtvcp qtdragon

### 10.5.2.2 Einstellungen

Um den Überblick über die Einstellungen zu behalten, sucht QtDragon nach einer Einstellungs-Textdatei. Fügen Sie den folgenden Eintrag unter der Überschrift [DISPLAY] hinzu.

Es kann ~ für das Heimverzeichnis (engl. home directory) oder WORKINGFOLDER oder CONFIGFOLDER verwenden, um QtVCPs zu diesen Verzeichnisse zu lenken:

Dadurch wird die Datei im config-Ordner des Startbildschirms gespeichert. (Andere Optionen sind möglich, siehe die QtVCP's screenoption Widget Dokumentation.)

[DISPLAY]
PREFERENCE\_FILE\_PATH = WORKINGFOLDER/qtdragon.pref

### 10.5.2.3 Protokollierung (engl. logging)

Sie können angeben, wo Verlauf/Protokolle gespeichert werden sollen. Diese Dateinamen können vom Benutzer ausgewählt werden. Fügen Sie im Abschnitt [DISPLAY] Folgendes hinzu:

[DISPLAY] MDI\_HISTORY\_FILE = mdi\_history.dat MACHINE\_LOG\_PATH = machine\_log.dat LOG\_FILE = qtdragon.log

### 10.5.2.4 Override-Kontrollen

Diese setzen die Übersteuerungsregler von qtdragon (1.0 = 100 Prozent):

```
[DISPLAY]
MAX_SPINDLE_0_OVERRIDE = 1.5
MIN_SPINDLE_0_OVERRIDE = .5
MAX_FEED_OVERRIDE = 1.2
```

### 10.5.2.5 Spindelsteuerungen

Spindelsteuerungseinstellungen (in U/min und Watt):

[DISPLAY] DEFAULT\_SPINDLE\_0\_SPEED = 500 SPINDLE\_INCREMENT = 200 MIN\_SPINDLE\_0\_SPEED = 100 MAX\_SPINDLE\_0\_SPEED = 2500 MAX\_SPINDLE\_POWER = 1500

### 10.5.2.6 Jogging-Inkremente

Legen Sie wählbare Jogging-Schritte fest. Diese Abstufungen können vom Benutzer geändert werden.

[DISPLAY] INCREMENTS = Continuous, .001 mm, .01 mm, .1 mm, 1 mm, 1.0 inch, 0.1 inch, 0.01 inch ANGULAR\_INCREMENTS = 1, 5, 10, 30, 45, 90, 180, 360

### **10.5.2.7 Grid Increments**

Set the available optional grid sizes for graphics display. This will override the default sizes.

*mm* and *in* are used to specify units.

The grid selection box is shown when clicking the OPTN button on the graphics display.

[DISPLAY] GRIDS = 0, .1 mm, 1 mm, 2 mm, 5 mm, 10 mm, .25 in, .5 in

### 10.5.2.8 Jog-Geschwindigkeit

Einstellen der Jogginggeschwindigkeit (in Einheiten pro Sekunde)

```
[DISPLAY]
MIN_LINEAR_VELOCITY = 0
MAX_LINEAR_VELOCITY = 60.00
DEFAULT_LINEAR_VELOCITY = 50.0
DEFAULT_ANGULAR_VELOCITY = 10
MIN_ANGULAR_VELOCITY = 1
MAX_ANGULAR_VELOCITY = 360
```

### 10.5.2.9 Dialogsystem für Benutzermeldungen

Optionale Popup-Dialoge für benutzerdefinierte Meldungen, gesteuert durch HAL-Pins.

MESSAGE\_TYPE kann *okdialog* oder *yesnodialog* sein. Siehe qtvcp/library/messages für weitere Informationen.

Dieses Beispiel zeigt, wie man einen Dialog erstellt, der den Benutzer auffordert, *ok* zu wählen, um ihn zu bestätigen und auszublenden.

Diese Dialoge könnten z.B. für Warnungen bei niedrigem Schmierölstand usw. verwendet werden.

```
[DISPLAY]
MESSAGE_BOLDTEXT = Dies ist der kurze Text
MESSAGE_TEXT = Dies ist der längere Text des Tests der beiden Typen. Er kann länger sein ↔
als der Text der Statusleiste
MESSAGE_DETAILS = BOTH DETAILS
MESSAGE_TYPE = okdialog
MESSAGE PINNAME = oktest
```

Multimessages use an s32 HAL pin to pop multiple defined messages.

```
[DISPLAY]
MULTIMESSAGE_ID = VFD
MULTIMESSAGE_VFD_NUMBER = 1
MULTIMESSAGE_VFD_TYPE = okdialog status
MULTIMESSAGE_VFD_TITLE = VFD Error: 1
MULTIMESSAGE_VFD_TEXT = This is the longer text FOR MESSAGE NUMBER 1
MULTIMESSAGE_VFD_DETAILS = DETAILS for VFD error 1
MULTIMESSAGE_VFD_ICON = WARNING
MULTIMESSAGE_VFD_NUMBER = 2
MULTIMESSAGE_VFD_TYPE = nonedialog status
MULTIMESSAGE_VFD_TITLE = VFD Error: 2
MULTIMESSAGE_VFD_TEXT = This is the longer text FOR MESSAGE NUMBER 2
MULTIMESSAGE_VFD_TEXT = This is the longer text FOR MESSAGE NUMBER 2
MULTIMESSAGE_VFD_DETAILS = DETAILS for VFD error 2
```

```
MULTIMESSAGE_VFD_ICON = INFO
```

### 10.5.2.10 Benutzerdefinierte VCP-Panels einbetten

Sie können optional QtVCP Virtual Control Panels in den QtDragon oder QtDragon\_hd Bildschirm einbetten.

Diese Panels können entweder vom Benutzer erstellt oder eingebaut werden QtVCP Panels. Siehe QtVCP/VCP Panels für andere verfügbare eingebaute Panels.

Der Eintrag EMBED\_TAB\_NAME wird als Titel für die neue Registerkarte verwendet (muss eindeutig sein) Die Optionen der Registerkarte EMBED\_TAB\_LOCATION beinhalten: tabWidget\_utilities, tabWidget\_setup und stackedWidget\_mainTab.

Die Registerkarte EMBED\_TAB\_COMMAND gibt an, welches einbettbare Programm ausgeführt werden soll, einschließlich dessen Befehlszeilenoptionen.

Bei Verwendung von tabWidget\_utilities oder tabWidget\_setup wird eine zusätzliche Registerkarte mit dem Panel erscheinen.

Wenn Sie stackedWidget\_mainTab verwenden, erscheint eine Schaltfläche mit der Aufschrift *User*. Wenn Sie diese Schaltfläche drücken, werden alle verfügbaren Felder (die für diesen Ort angegeben sind) im Hauptregisterkartenbereich angezeigt.

# Sample zufügen ein builtin Diskussionsrunde zu den Nutzen Deckel, #d.h., ein graphisches #animieren Maschine benutzend die vismach Bibliothek.

[DISPLAY] EMBED\_TAB\_NAME = Vismach Demo EMBED\_TAB\_COMMAND = qtvcp vismach\_mill\_xyz EMBED\_TAB\_LOCATION = tabWidget\_utilities

Dieses Beispielpanel dient zur Anzeige zusätzlicher RS485-VFD-Daten und zur Konfiguration eines 4-Scheiben-, 2-Riemen-Spindelantriebs über eine Reihe von Tasten (engl. buttons).
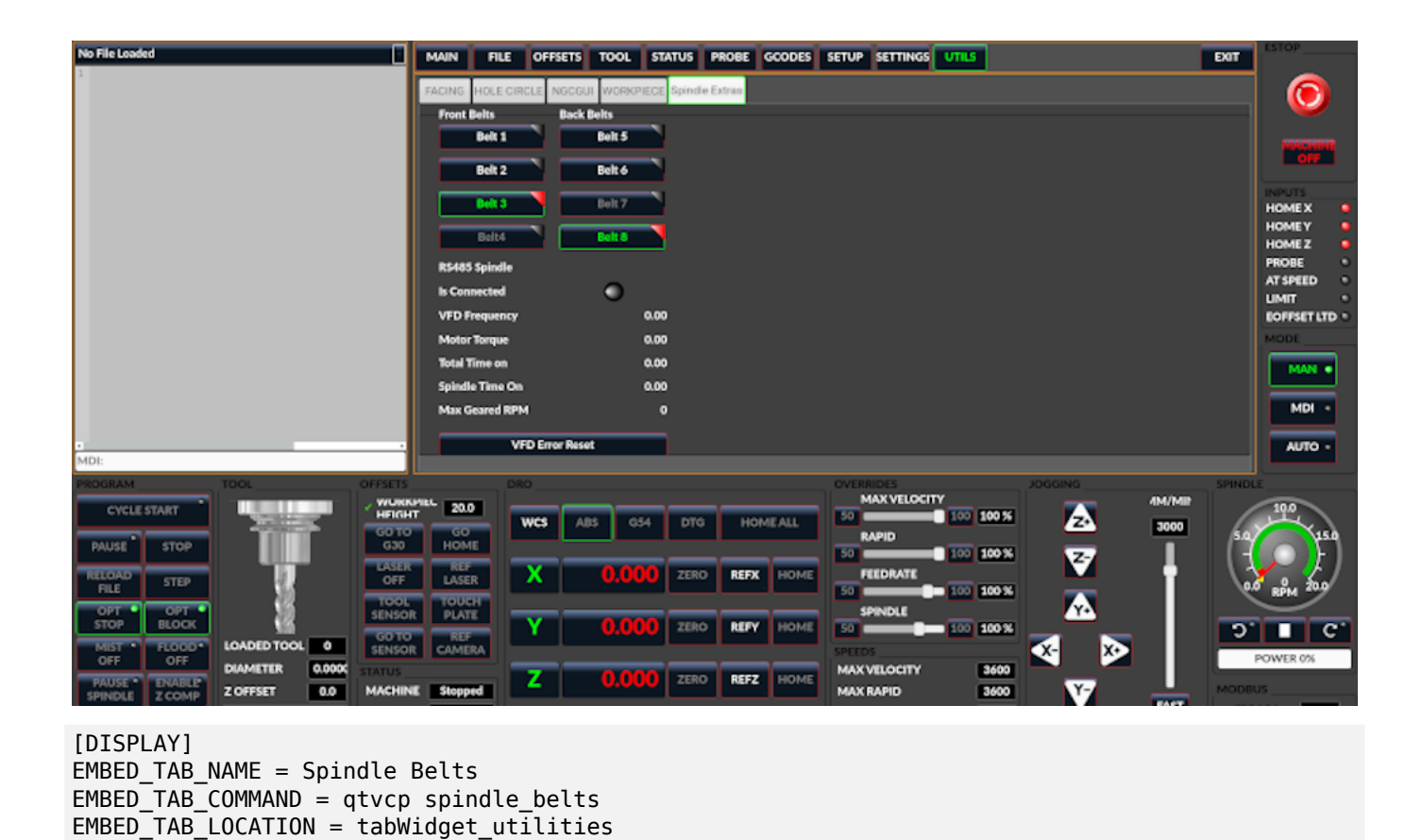

# 10.5.2.11 Pfade der Unterroutinen

Wenn Sie NGCGUI, Remap- oder benutzerdefinierte M-Code-Routinen verwenden, muss LinuxCNC wissen, wo die Dateien zu finden sind.

Dieses Beispiel ist typisch für das, was für NgcGui, Basic Probe und Versa Probe Remap-Code benötigt wird.

Diese Pfade müssen angepasst werden, um auf die tatsächlichen Dateien auf Ihrem System zu zeigen. RS274NZGC Abschnitt Details

#### [RS274NGC]

```
SUBROUTINE_PATH = :~/linuxcnc/nc_files/examples/ngcgui_lib:~/linuxcnc/nc_files/examples/ ↔
ngcgui_lib/utilitysubs: \
```

~/linuxcnc/nc\_files/examples/probe/basic\_probe/macros:~/linuxcnc/nc\_files/examples/remap- ↔
 subroutines: \

~/linuxcnc/nc\_files/examples/ngcgui\_lib/remap\_lib

QtVCPs NGCGUI-Programm von QtVCP muss auch wissen, wo es für die Auswahl und Vorauswahl von Unterprogrammen geöffnet werden muss.

NGCGUI\_SUBFILE\_PATH muss auf einen tatsächlichen Pfad auf Ihrem System zeigen und auch auf einen Pfad, der in SUBROUTINE\_PATHS beschrieben ist.

```
[DISPLAY]
# NGCGUI Unterprogramm Pfad.
# Thr Pfad muss auch in [RS274NGC] SUBROUTINE_PATH sein
NGCGUI_SUBFILE_PATH = ~/linuxcnc/nc_files/examples/ngcgui_lib
# vorgewählte Programme Tabs
# nur Dateinamen angeben, Dateien müssen sich im NGCGUI_SUBFILE_PATH befinden
NGCGUI_SUBFILE = slot.ngc
NGCGUI_SUBFILE = qpocket.ngc
```

### 10.5.2.12 Vorschau Kontrolle

Magische Kommentare können verwendet werden, um die G-Code-Vorschau zu steuern.

Bei sehr großen Programmen kann die Vorschau sehr lange zum Laden brauchen. Sie können steuern, was auf dem Grafikbildschirm angezeigt und was ausgeblendet wird, indem Sie die entsprechenden Kommentare aus dieser Liste in Ihren G-Code einfügen:

(PREVIEW, stop) (PREVIEW, hide) (PREVIEW, show)

### 10.5.2.13 Programmerweiterungen/Filter

Mit Programmerweiterungen können Sie steuern, welche Programme im Dateimanager-Fenster angezeigt werden.

Erstellen Sie eine Zeile mit den gewünschten .-Endungen, getrennt durch Kommata, dann ein Leerzeichen und die Beschreibung.

Sie können mehrere Zeilen für verschiedene Auswahlen im Kombinationsfeld hinzufügen.

[FILTER]
PROGRAM\_EXTENSION = .ngc,.nc,.tap G-Code Datei (\*.ngc,\*.nc,\*.tap)

QtDragon hat die Möglichkeit, geladene Dateien durch ein "Filterprogramm" zu schicken. Dieser Filter kann jede gewünschte Aufgabe erfüllen: Etwas so Einfaches wie sicherzustellen, dass die Datei mit "M2" endet, oder etwas so Kompliziertes wie die Erzeugung von G-Code aus einem Bild.

Der Abschnitt [FILTER] der INI-Datei steuert, wie die Filter funktionieren. Schreiben Sie zunächst für jeden Dateityp eine *PROGRAM\_EXTENSION*-Zeile. Dann geben Sie das Programm an, das für jeden Dateityp ausgeführt werden soll. Dieses Programm erhält den Namen der Eingabedatei als erstes Argument und muss rs274ngc-Code in die Standardausgabe schreiben. Diese Ausgabe ist das, was im Textbereich angezeigt wird, in der Vorschau im Anzeigebereich, und dann auch von LinuxCNC ausgeführt wird.

Die folgenden Zeilen unterstützen den image-to-gcode-Konverter, der mit LinuxCNC und mit Python basierenden Filterprogrammen enthalten ist:

```
[FILTER]
PROGRAM_EXTENSION = .png,.gif,.jpg Greyscale Depth Image
PROGRAM_EXTENSION = .py Python Script
png = image-to-gcode
gif = image-to-gcode
jpg = image-to-gcode
py = python
```

#### 10.5.2.14 Sonden-/Touchplate-/Lasereinstellungen

QtDragon hält INI-Einträge für zwei optionale Sondierungs-Tab-Screens bereit. Kommentieren/unkommentieren Sie, was immer Sie bevorzugen.

- Versa-Probe ist eine auf QtVCP portierte Version des beliebten GladeVCP-Sondierungspanels.
- *Basic Probe* ist eine auf QtVCP portierte Version, die auf dem Basic Probe Screen eines Drittanbieters basiert.

Beide führen ähnliche Antastroutinen durch, wobei der Versa-Taster optional auch die automatische Werkzeugmessung übernimmt.

[PROBE]
#USE\_PROBE = versaprobe
USE\_PROBE = basicprobe

### 10.5.2.15 Abbruch-Erkennung

Bei der Verwendung der Sondierungsroutinen von qtdragon ist es wichtig, eine Abbruchanfrage des Benutzers zu erkennen.

Standardmäßig meldet LinuxCNC einen Abbruch nicht in einer nützlichen Weise für die Probe-Routinen. Sie müssen eine ngc-Datei hinzufügen, um einen Fehler auszugeben, der erkannt werden kann. Details zum Abbruch neu zuordnen

[RS274NGC]

```
# bei abbruch wird diese ngc datei aufgerufen. erforderlich für basic/versa probe Routinen. ↔
```

ON\_ABORT\_COMMAND=0 <on\_abort> call

Dieser Beispielcode sendet eine Nachricht bei Abbruch. Die Prüfroutinen können dieses Beispiel erkennen.

Gemäß der obigen Einstellung müsste es als "on\_abort.ngc" in den [RS274NGC] SUBROUTINE\_PATHS und [DISPLAY] PROGRAM\_PREFIX Suchpfaden von LinuxCNC gespeichert werden.

o<on\_abort> sub

```
ol00 if [#1 eq 5]
  (machine on)
ol00 elseif [#1 eq 6]
  (machine off)
ol00 elseif [#1 eq 7]
  (estopped)
ol00 elseif [#1 eq 8]
  (msg,Process Aborted)
ol00 else
  (DEBUG,Abort Parameter is %d[#1])
ol00 endif
o<on_abort> endsub
m2
```

#### 10.5.2.16 Codes für die Inbetriebnahme

Sie sollten einen Standard-M/G-Code für den Start festlegen. Diese werden durch die Ausführung einer NGC-Datei außer Kraft gesetzt.

Dies sind nur Beispielcodes, der Integrator sollte geeignete Codes wählen.

```
[RS274NGC]
# G/M-Codes beim ersten Laden starten
RS274NGC STARTUP CODE = G17 G20 G40 G43H0 G54 G64P0.0005 G80 G90 G94 G97 M5 M9
```

## 10.5.2.17 Makro-Buttons

QtDragon hat bis zu zehn Komfortschaltflächen für den Aufruf von "Makro-Aktionen". Diese stehen unter der Überschrift "[MDI\_COMMAND\_LIST]" als "MDI\_COMMAND\_MACRO0 =" bis "MDI\_COMMAND\_MACRO9 =". Diese können auch OWord-Routinen aufrufen, falls gewünscht.

In den Beispielkonfigurationen sind sie so beschriftet, dass sie zwischen dem Ursprung des aktuellen Benutzersystems (Nullpunkt) und dem Ursprung des Maschinensystems wechseln.

Der Benutzerursprung ist der erste MDI-Befehl in der INI-Liste, der Maschinenursprung der zweite. Dieses Beispiel zeigt, wie man die Z-Achse zuerst nach oben bewegt. Durch ein ; getrennte Befehle werden sequentiell ausgeführt.

Der Button-Labeltext kann mit jedem Text nach einem Komma gesetzt werden, das \n-Symbol fügt eine Zeilenumbruch hinzu.

[MDI\_COMMAND\_LIST]
# für Makro Buttons
MDI\_COMMAND\_MACR00 = G0 Z25;X0 Y0;Z0, Goto\nUser\nZero
MDI\_COMMAND\_MACR01 = G53 G0 Z0;G53 G0 X0 Y0,Goto\nMachn\nZero

### 10.5.2.18 Post-GUI HAL-Datei

Diese optionalen HAL-Dateien werden aufgerufen, nachdem QtDragon alles andere geladen hat. Sie können mehrere Zeilen für mehrere Dateien hinzufügen. Jede Datei wird in der Reihenfolge aufgerufen, in der sie erscheint.

Der Aufruf von HAL-Dateien, nachdem QtDragon bereits geladen ist, stellt sicher, dass die HAL-Pins von QtDragon verfügbar sind.

Beispiel mit typischen Einträgen für die Spezifikation von HAL-Dateien, die nach dem Start des QtDragon gelesen werden sollen. Passen Sie diese Zeilen an die tatsächlichen Anforderungen an.

[HAL]
POSTGUI\_HALFILE = qtdragon\_hd\_postgui.hal
POSTGUI\_HALFILE = qtdragon\_hd\_debugging.hal

## 10.5.2.19 Post-GUI HAL-Befehl

Diese optionalen HAL-Befehle werden ausgeführt, nachdem QtDragon alles andere geladen hat. Sie können mehrere Zeilen hinzufügen. Jede Zeile wird in der Reihenfolge aufgerufen, in der sie erscheint.

Jeder HAL-Befehl kann verwendet werden.

Beispiel mit typischen Dateien in der INI-Datei zum Laden von Modulen, nachdem die GUI verfügbar ist. Passen Sie diese an Ihre tatsächlichen Anforderungen an.

[HAL]
POSTGUI\_HALCMD = loadusr qtvcp test\_probe
POSTGUI\_HALCMD = loadusr qtvcp test\_led
POSTGUI\_HALCMD = loadusr halmeter

#### 10.5.2.20 Integrierte Beispielkonfigurationen

Die Beispielkonfigurationen *sim/qtdragon/* oder sim/qtdragon\_hd sind bereits so konfiguriert, dass sie QtDragon als Bildschirm verwenden. Es gibt mehrere Beispiele, um verschiedene Maschinenkon-figurationen zu demonstrieren.

# 10.5.3 Tastenbelegungen

QtDragon ist nicht in erster Linie für die Verwendung einer Tastatur zur Maschinensteuerung gedacht. Es fehlen viele Tastenkombinationen, die zum Beispiel AXIS hat - aber Sie können eine Maus oder einen Touchscreen verwenden.

Der Einfachheit halber gibt es mehrere Tastenkombinationen zur Steuerung der Maschine.

F1 - Estop ein/aus
F2 - Maschine ein/aus
F12 - Stil-Editor
Home - Start aller Verbindungen der Maschine
Escape - Abbruch der Bewegung
Pause - Maschinenbewegung anhalten

# 10.5.4 Buttons

Schaltflächen, die ankreuzbar sind, ändern ihre Textfarbe, wenn sie angekreuzt werden. Dies wird durch das Stylesheet/Thema gesteuert

# 10.5.5 Virtuelle Tastatur

QtDragon enthält eine virtuelle Tastatur für die Verwendung mit Touchscreens. Um die Tastatur zu aktivieren, markieren Sie das Kontrollkästchen Virtuelle Tastatur verwenden auf der Seite Einstellungen. Wenn Sie auf ein beliebiges Eingabefeld klicken, wie z.B. Sondenparameter oder Tooltabelleneinträge, wird die Tastatur angezeigt. Um die Tastatur auszublenden, führen Sie einen der folgenden Schritte aus:

- Klicken Sie auf den MAIN page Button
- Die Schaltfläche für die aktuell ausgewählte Seite.
- in den AUTO-Modus wechseln

Es ist zu beachten, dass bei der Verwendung der virtuellen Tastatur das Jogging der Tastatur deaktiviert ist.

# 10.5.6 HAL-Pins

Diese Pins sind spezifisch für den QtDragon-Bildschirm.

Es gibt natürlich viele weitere HAL-Pins, die für LinuxCNC angeschlossen werden müssen, um zu funktionieren.

Wenn Sie eine Aufforderung zum manuellen Werkzeugwechsel benötigen, fügen Sie diese Zeilen in Ihre Postgui-Datei ein.

QtDragon emuliert die hal\_manualtoolchange HAL Pins - laden Sie nicht die separate HAL Komponente *hal\_manualtoolchange*.

net tool-change hal\_manualtoolchange.change <= iocontrol.0.tool-change
net tool-changed hal\_manualtoolchange.changed <= iocontrol.0.tool-changed
net tool-prep-number hal\_manualtoolchange.number <= iocontrol.0.tool-prep-number</pre>

Auch wenn Sie keinen automatischen Werkzeugwechsler haben, sollten Sie sicherstellen, dass diese Pins in einer der HAL-Dateien angeschlossen sind:

net tool-prepare-loopback iocontrol.0.tool-prepare => iocontrol.0.tool-prepared

Dieser Eingangspin sollte verbunden werden, um den Sondenstatus anzuzeigen.

qtdragon.led-probe

Diese Pins sind Eingänge für die Spindel-VFD-Anzeige. Die Volt- und Ampere-Pins werden zur Berechnung der Spindelleistung verwendet.

qtdragon.spindle-modbus-connection
qtdragon.spindle-modbus-errors
qtdragon.spindle-amps
qtdragon.spindle-fault
qtdragon.spindle-volts

Dieser Bit-Pin ist ein Ausgang für die Spindelsteuerung, um sie anzuhalten. Sie verbinden ihn mit spindle.0.inhibit.

qtdragon.spindle-inhibit

Die Anzeige der Spindelgeschwindigkeit und die LED "Spindel auf Geschwindigkeit" (engl. spindleat-speed) von QtDragon erfordern, dass spindle.0.speed-in mit dem Rückmeldesignal der Spindelgeschwindigkeit verbunden wird.

Als Rückmeldung kann ein Encoder oder VFD Feedback verwendet werden, solange das Feedback in Umdrehungen pro Sekunde (RPS) erfolgt.

Wenn keine Rückmeldung verfügbar ist, können Sie die Anzeige so einrichten, dass sie die angeforderte Geschwindigkeit zeigt, indem Sie die Pins wie folgt verbinden:

net spindle-speed-feedback spindle.0.speed-out-rps => spindle.0.speed-in

Dieser Bit-Ausgangspin kann angeschlossen werden, um einen Laser einzuschalten:

qtdragon.btn-laser-on

Dieser Float-Ausgangspin zeigt die Kameradrehung in Grad an:

qtdragon.cam-rotation

Diese bit/s32/float-Pins beziehen sich auf externe Offsets, wenn sie verwendet werden:

```
qtdragon.eoffset-clear
qtdragon.eoffset-enable
qtdragon.eoffset-value
qtdragon.eoffset-spindle-count
qtdragon.eoffset-zlevel-count
qtdragon.eoffset-is-active
```

Diese float-Ausgangspins spiegeln die aktuelle Jograte des Schiebers (in Maschineneinheiten) wider:

qtdragon.slider-jogspeed-linear
qtdragon.slider-jogspeed-angular

Diese float-Ausgangsstifte geben die aktuellen Schieberegler-Übersteuerungsraten wieder:

qtdragon.slider-override-feed
qtdragon.slider-override-maxv
qtdragon.slider-override-rapid
qtdragon.slider-override-spindle

Diese Ausgangspins sind verfügbar, wenn Sie die Option Versa Probe INI einstellen. Sie können für auto-tool-length-probe bei Werkzeugwechsel verwendet werden - mit hinzugefügtem Remap-Code.

qtversaprobe.enable
qtversaprobe.blockheight
qtversaprobe.probeheight
qtversaprobe.probevel
qtversaprobe.searchvel
qtversaprobe.backoffdist

This pin will be true when the loaded tool equals the number set in the Versa Probe tool number in the preference file.

It can be used (for example) to inhibit the spindle when the probe is loaded by connecting it to spindle.0.inhibit.

qtversaprobe.probe-loaded

This output pin is available when setting the Basic Probe INI option.

This pin will be true when the loaded tool equals the number set in the Basic Probe tool number edit box.

It can be used (for example) to inhibit the spindle when the probe is loaded by connecting it to spindle.0.inhibit.

qtbasicprobe.probe-loaded

Dieser Eingabepin steht zur Verfügung, um Pause/Fortsetzen (engl. resume) eines laufenden Programms zu wechseln.

qtdragon.external-pause

You can externally operate dialog responses on most qtdragon dialogs.

qtdragon.dialog-ok qtdragon.dialog-no qtdragon.dialog-cancel

# 10.5.7 HAL-Dateien

Die mitgelieferten HAL-Dateien sind nur für die Simulation gedacht. Eine reale Maschine benötigt ihre eigenen HAL-Dateien. Der QtDragon-Bildschirm funktioniert mit 3 oder 4 Achsen mit einem Gelenk pro Achse oder 3 oder 4 Achsen in einer Gantry-Konfiguration (2 Gelenke auf 1 Achse).

# 10.5.8 Manueller Werkzeugwechsel

Wenn Ihre Maschine einen manuellen Werkzeugwechsel erfordert, kann QtDragon ein Meldungsfenster anzeigen, um Sie anzuleiten. QtDragon emuliert die hal\_manualtoolchange HAL Pins - laden Sie nicht die separate HAL Komponente *hal\_manualtoolchange*. Dazu müssen Sie z.B. den richtigen HAL-Pin in der postgui HAL-Datei verbinden:

```
net tool-change hal_manualtoolchange.change <= iocontrol.0.tool-change
net tool-changed hal_manualtoolchange.changed <= iocontrol.0.tool-changed
net tool-prep-number hal_manualtoolchange.number <= iocontrol.0.tool-prep-number</pre>
```

# 10.5.9 Spindel

Der Bildschirm ist für den Anschluss an einen VFD gedacht, funktioniert aber auch ohne ihn. Es gibt eine Reihe von VFD-Treiber in der LinuxCNC Distribution enthalten. Es ist bis zu dem Endbenutzer, um die entsprechenden Treiber und HAL-Datei-Verbindungen nach seiner eigenen Maschine Setup liefern.

# 10.5.10 Automatisches Anheben der Z-Achse bei Programm-Pause

QtDragon can be set up to automatically raise and lower the Z axis and stop the spindle, when the program is paused.

You toggle the *SPINDLE LIFT* or *NO LIFT* button to select the option to raise the spindle in Z when paused.

Then when you press the *PAUSE* button the spindle will lift the amount set on the *Settings* tab and the spindle will stop.

Pressing *RESUME* will start the spindle and lower the spindle.

If you have the HAL pin spindle.0.at-speed connected to a driving pin, the spindle will not lower until the pin is true

You typically connect this to a timer or logic that detects the speed of the spindle.

If that pin is not connected to a driving pin, a dialog will pop up to warn you to wait for the spindle speed.

The spindle will lower when you close that dialog.

The amount to raise is set in the Settings tab under the heading SPINDLE RAISE.

This line edit box can only be directly set when not in Auto mode.

The up/down buttons can be used to adjust the raise amount at any time, including when the spindle is already raised.

The button increments are 1 inch or 5 mm (depending on the units the machine is based on).

#### Anmerkung

If using the Spindle lift option, HALUI can not be used to pause/resume the program. There is a pin, *QtDragon.external-pause* available to pause/resume from an external source. You must also enable external offsets. In the setting tab check *use external offsets* If you wish to inhibit the spindle when a probe tool is loaded, you will need to use an logical or-component to combine the two spindle inhibit signals to connect to spindle.0.inhibit.

Dieses optionale Verhalten erfordert Ergänzungen zur INI und der QtDragon\_postgui HAL-Datei.

In der INI, unter der Überschrift AXIS\_Z.

[AXIS\_Z] OFFSET\_AV\_RATIO = 0.2

Dies behält sich 20% der maximalen Geschwindigkeit und maximale Beschleunigung für die externen Versätze vor.

Dies begrenzt die maximale Geschwindigkeit der Maschine um 20%

In der Datei qtdragon postgui.hal hinzufügen:

```
# Externe Offsets der Z-Achse einrichten
net eoffset clear
                     gtdragon.eoffset-clear
                                                     => axis.z.eoffset-clear
net eoffset count
                     qtdragon.eoffset-spindle-count
                                                         axis.z.eoffset-counts
                                                    =>
net eoffset
                     gtdragon.eoffset-value
                                                         axis.z.eoffset
                                                     <=
net eoffset-state
                     gtdragon.eoffset-is-active
                                                     <= motion.eoffset-active
# Inhibieren der Spindel bei Unterbrechung (engl. pause)
net spindle-pause
                     qtdragon.spindle-inhibit
                                                     => spindle.0.inhibit
# uncomment for dragon hd
#net limited
                      gtdragon.led-limits-tripped
                                                      <= motion.eoffset-limited
setp axis.z.eoffset-enable 1
setp axis.z.eoffset-scale 1.0
```

# 10.5.11 Z-Level-Kompensation

QtDragon\_hd kann mit dem externen Programm *G-code Ripper* so eingestellt werden, dass es Höhenänderungen der Z-Ebene prüft und ausgleicht.

#### Anmerkung

Diese Funktion ist nur in der Version QtDragon\_hd verfügbar.

Z-Ebene Ausgleich ist ein Bett Nivellierung / Verzerrung Korrekturfunktion typischerweise in 3D-Druck oder Gravur verwendet. Es verwendet eine HAL Nicht-Echtzeit-Komponente, welche die externen Offsets Funktion von LinuxCNC verwendet. Die Komponente hat einen HAL-Pin, der einen Interpolationstyp spezifiziert, der entweder kubisch, linear oder am nächsten (0, 1, 2) sein muss. Wenn keine angegeben ist oder wenn eine ungültige Zahl angegeben ist, wird die Standardeinstellung kubisch sein.

Wenn Z LEVEL COMP aktiviert ist, liest die Kompensationskomponente eine Sondendaten-Datei, die *probe\_points.txt* heißen muss. Die Datei kann jederzeit geändert oder aktualisiert werden, solange die Kompensation deaktiviert ist. Bei der nächsten Aktivierung wird die Datei erneut gelesen und die Kompensationskarte wird neu berechnet. Diese Datei sollte sich im Konfigurationsverzeichnis befinden.

Die Sondierungsdatei wird von einem Sondierungsprogramm erzeugt, das seinerseits von einem externen Python-Programm namens gcode\_ripper erzeugt wird, das auf der Registerkarte "Dateimanager" über die Schaltfläche "G-code Ripper" aufgerufen werden kann.

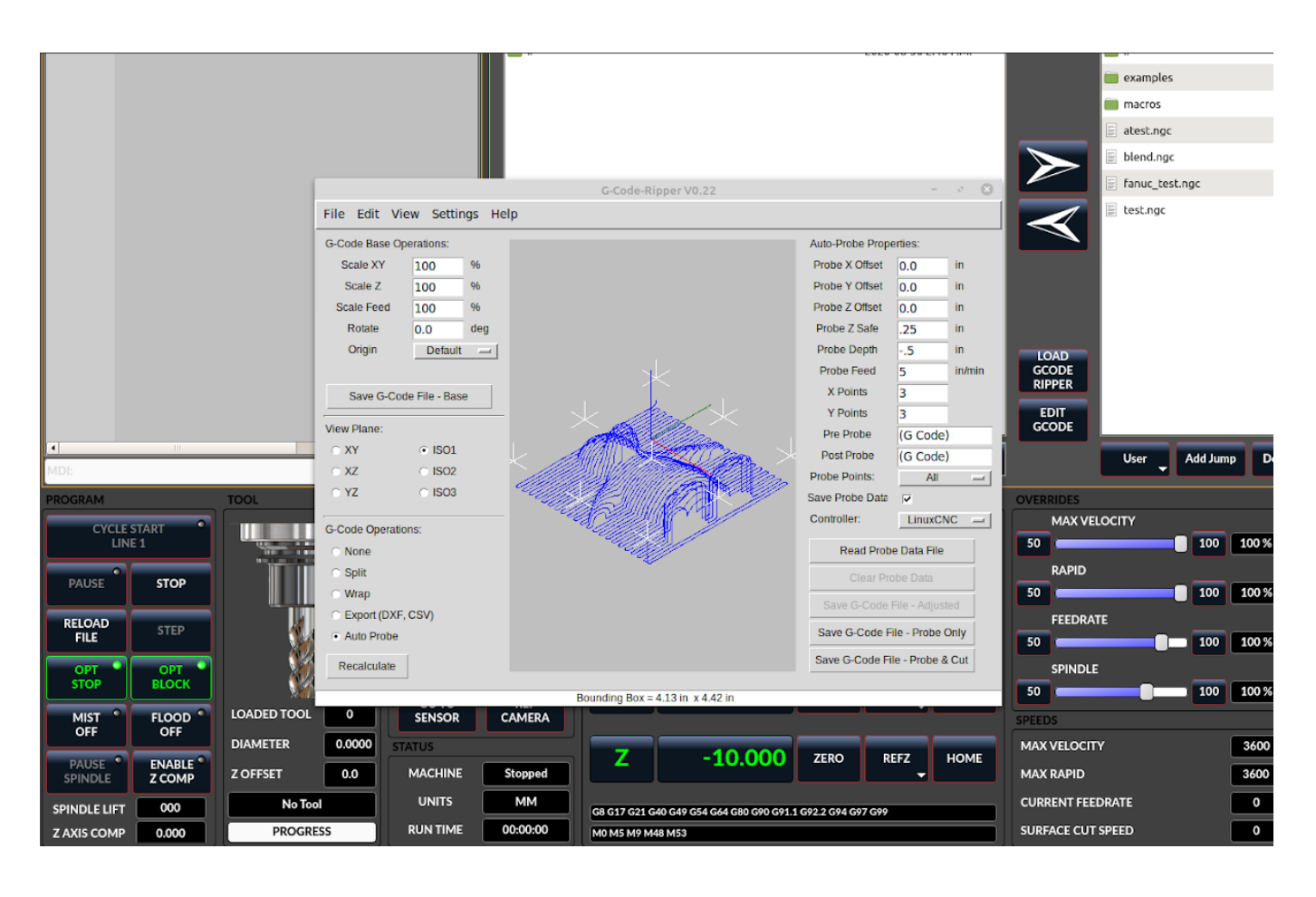

# 10.5.11.1 Verwendung von G-code Ripper für die Z-Ebenen-Kompensation

Abbildung 10.28: QtDragon\_hd zeigt G-code Ripper

## Anmerkung

G-code Ripper bietet viele Funktionen, auf die wir hier nicht näher eingehen werden. Diese sind nur in der QtDragon\_hd Version verfügbar.

- Wechseln Sie in qtdragon\_hd auf die Registerkarte Datei und drücken Sie die Schaltfläche G-Code Ripper laden.
- Ursprung so einstellen, dass er mit dem Ursprung der zu prüfenden G-Code-Datei übereinstimmt.
- Aktivieren Sie unter G-Code-Operationen die Option Auto Probe.
- Datei -> G-Code Datei öffnen (Die Datei, die Sie nach der Kompensation ausführen)
- Falls erforderlich, nehmen Sie Anpassungen vor und drücken Sie Neu berechnen.
- Drücken Sie G-Code-Datei speichern nur Sonde.
- Speichern Sie die erzeugte Datei im Ordner nc\_files.
- Beenden Sie gcode\_ripper.
- •

- Führen Sie dieses Programm aus, ohne die Offsets zu ändern. Stellen Sie sicher, dass das Sondenwerkzeug installiert ist. Nach Abschluss des Programms befindet sich im Konfigurationsverzeichnis eine Datei mit dem Namen "probe points.txt".
- Drücken Sie in qtdragon\_hd die Schaltfläche "Enable Z Comp", um den Ausgleich zu aktivieren. Schauen Sie in der Statuszeile nach, ob die Kompensation erfolgreich war oder nicht. Die aktive Kompensation wird neben der Beschriftung "Z Level Comp" angezeigt. Während des Joggens sollte sich diese Anzeige je nach Kompensationskomponente ändern.

#### Anmerkung

Wenn Sie die automatische Anhebung Z verwenden, um die Spindel in der Pause anzuheben, müssen Sie die beiden mit einer HAL-Komponente kombinieren und diese an die Bewegungs (motion)-Komponente von LinuxCNC weiterleiten.

#### Beispiel einer postgui HAL-Datei für kombinierte Spindelanhebung und Z-Niveau-Kompensation

```
# Komponenten laden
loadrt logic names=logic-and personality=0x102
addf logic-and servo-thread
# load a summing component for adding spindle lift and Z compensation
loadrt scaled s32 sums
addf scaled-s32-sums.0 servo-thread
loadusr -Wn z_level_compensation z_level_compensation
# method parameter must be one of nearest(2), linear(1), cubic (0)
setp z level compensation.fade-height 0.0
setp z level compensation.method 1
# Signale mit der Bewegungskomponente von LinuxCNC verbinden
net eoffset-clear
                 axis.z.eoffset-clear
                 axis.z.eoffset-counts
net eoffset-counts
setp axis.z.eoffset-scale .001
net eoffset-total
                       axis.z.eoffset
setp axis.z.eoffset-enable True
# Externe Offsets für die Spindelpausenfunktion
net eoffset-clear
                          gtdragon.eoffset-clear
net eoffset-spindle-count
                       <= gtdragon.eoffset-spindle-count
net spindle-pause
                          gtdragon.spindle-inhibit
                                                     => spindle.0.inhibit
net eoffset-state
                          qtdragon.eoffset-is-active
                                                     <= motion.eoffset-active
## Z level Kompensation
net eoffset-clr2
                       z level compensation.clear
                                                  => logic-and.in-01
net xpos-cmd
                       z_level_compensation.x-pos
                                                   <= axis.x.pos-cmd
net ypos-cmd
                       z level compensation.y-pos
                                                  <= axis.y.pos-cmd
net zpos-cmd
                       z level compensation.z-pos
                                                   <= axis.z.pos-cmd
net z compensation on
                       z level compensation.enable-in <= qtdragon.comp-on</pre>
net eoffset-zlevel-count
                       z_level_compensation.counts
                                                   => qtdragon.eoffset-zlevel- ↔
   count
# add Z level and scaled spindle raise level values together
net eoffset-spindle-count scaled-s32-sums.0.in0
```

net eoffset-zlevel-count scaled-s32-sums.0.in1
setp scaled-s32-sums.0.scale0 1000
net eoffset-counts scaled-s32-sums.0.out-s

# 10.5.12 Sondieren

Der Sondenbildschirm wurde einem grundlegenden Test unterzogen, könnte aber noch einige kleinere Fehler aufweisen. Gehen Sie bei der Ausführung von Prüfroutinen äußerst vorsichtig vor, bis Sie mit der Funktionsweise vertraut sind. Die Prüfroutinen laufen, ohne die Haupt-GUI zu blockieren. Dies gibt dem Bediener die Möglichkeit, die DROs zu beobachten und die Routine jederzeit zu stoppen.

#### Anmerkung

Die Sondierung ist sehr unempfindlich gegenüber Fehlern; überprüfen Sie die Einstellungen vor der Verwendung.

QtDragon verfügt über 2 Methoden zur Einstellung von Z0. Die erste ist eine Tastplatte, bei der eine Metallplatte mit bekannter Dicke auf das Werkstück gelegt wird, dann wird das Werkzeug abgesenkt, bis es die Platte berührt, wodurch das Messtastersignal ausgelöst wird. Der Z0-Wert des aktuellen Anwendersystems (G5x) wird auf die Messtasterhöhe - die eingegebene Blechdicke - eingestellt.

Bei der zweiten Methode wird ein Werkzeugeinstellgerät in einer festen Position und einer bekannten Höhe über dem Tisch verwendet, wo das Messtastersignal ausgelöst wird. Um Z0 auf die Oberseite des Werkstücks einzustellen, muss bekannt sein

- 1. wie weit der Auslösepunkt des Messtasters über dem Tisch liegt (Höhe der Werkzeugaufnahme) und
- 2. wie weit über dem Tisch sich die Werkstückoberseite befindet.

Dieser Vorgang muss bei jedem Werkzeugwechsel durchgeführt werden, da die Werkzeuglänge nicht gespeichert wird.

Beim Antasten mit einem Tastsystem wird der Parameter Höhe vom Tisch bis zur Oberkante des Werkstücks nicht berücksichtigt und kann ignoriert werden, unabhängig davon, ob Sie den Tastplattenbetrieb mit einer auf 0 eingestellten Dicke oder eine Antastroutine verwenden. Er gilt nur für den Werkzeugeinrichter.

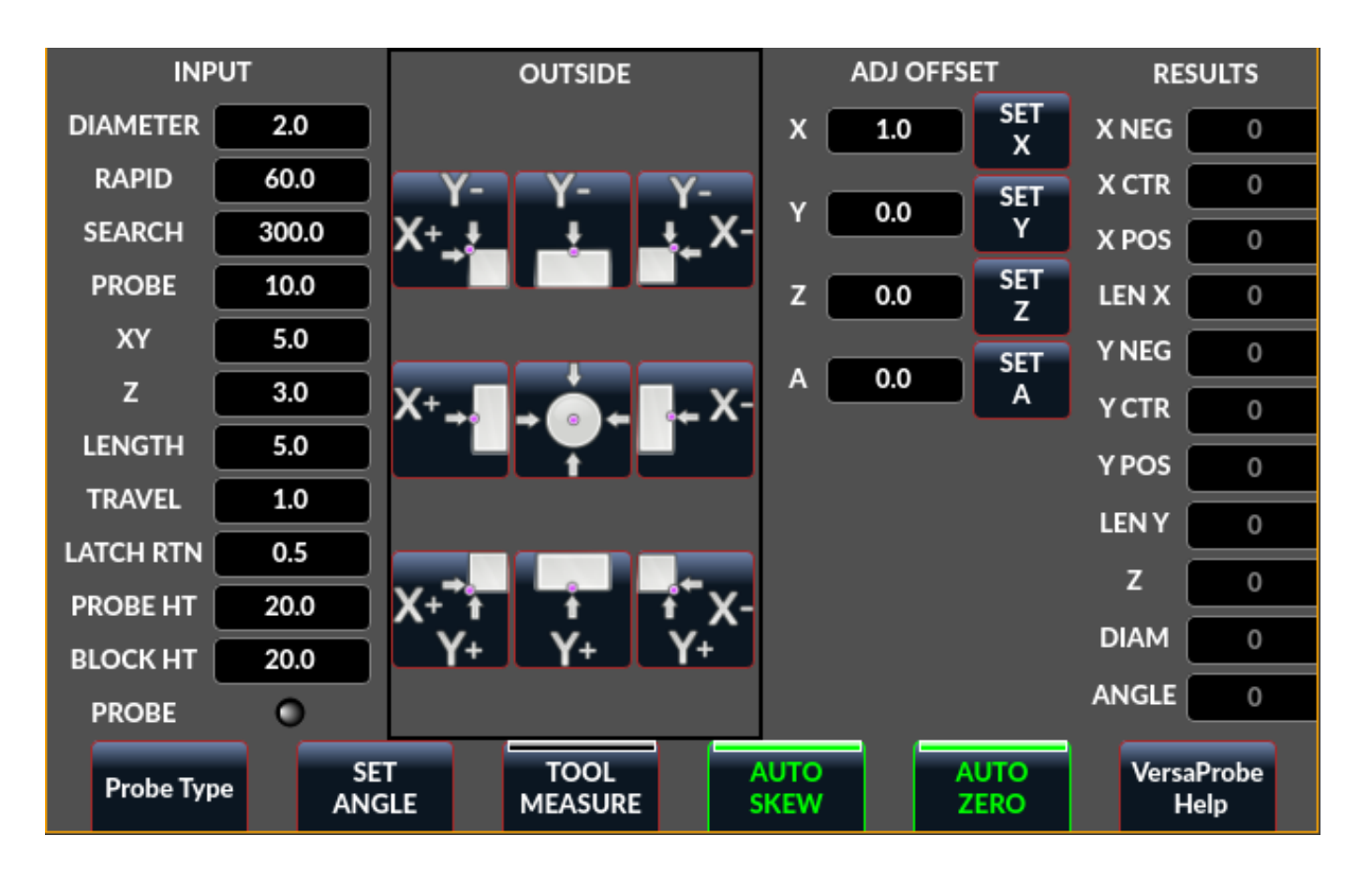

10.5.12.1 Versa Taster (engl. probe)

Abbildung 10.29: QtDragon - Versa-Probe-Option

Der Versa-Taster wird zum halbautomatischen Antasten von Werkstücken verwendet, um Kanten, Mittelpunkte und Winkel zu finden.

Er kann auch zum automatischen Antasten der Werkzeuglänge beim Werkzeugwechsel mit zusätzlichem Remap-Code verwendet werden.

Sie müssen die "Sondierungs-Parameter" sorgfältig einstellen:

#### DIAMETER

Dies ist der Durchmesser der Sondenspitze. Die Genauigkeit der Sondenmessungen wird direkt von der Genauigkeit des Durchmessers der Sondenspitze beeinflusst.

#### TRAVEL

Minimaler zurückgelegte Entfernung der Sonde bei der ersten Suche. Wenn die Suchstrecke zu kurz ist, erhalten Sie eine Meldung wie "G38 beendet ohne Kontakt". Aus Sicherheitsgründen wird empfohlen, diesen Parameter auf 3-4 mm mehr als den Durchmesser des Tastereinsatzes einzustellen.

#### LATCH RTN

Der Abstand, um den die Sonde nach dem ersten Kontakt mit dem Werkstück zurückgezogen wird. Dieser Abstand sollte kurz sein, da die zweite Annäherung mit einer langsamen Geschwindigkeit erfolgt, aber groß genug, damit der Messtaster den Kontakt unterbricht und in den Zustand der Suchbereitschaft gebracht wird. Wenn der Abstand Latch Rtn zu groß ist, verbringen Sie viel Zeit damit, auf den Abschluss der Suche zu warten. Empfehlung: 1-2 mm

#### **SEARCH**

Dies ist die Vorschubgeschwindigkeit des Messtaster während der Suche nach dem Ziel, in Maschineneinheiten pro Minute. Die Suchgeschwindigkeit sollte langsam genug sein, um eine akzeptable Anfangsgenauigkeit zu erreichen, aber schnell genug, um keine Zeit mit dem Warten auf eine Bewegung zu verlieren. Empfehlung: 200-500 mm/min.

#### PROBE

Sobald der erste Kontakt hergestellt und der Taster zurückgezogen ist, wartet er 0,5 Sekunden, bevor er die Suche mit einer niedrigeren Geschwindigkeit, der Tastergeschwindigkeit, erneut durchführt. Diese niedrigere Geschwindigkeit stellt sicher, dass die Maschine die Bewegung bei Kontakt mit dem Werkstück so schnell wie möglich stoppen kann.

#### RAPID

Achsbewegungen, die nicht mit der Suche verbunden sind, werden mit der durch RAPID definierten Geschwindigkeit in Maschineneinheiten pro Minute ausgeführt.

#### SIDE/EDGE LENGTH

Dies ist die Entfernung, die der Messtaster im Eiltempo zu der Position fährt, an der er mit der Suche beginnt. Wenn eine Ecke gemessen wird, bewegt sich der Messtaster EDGE LENGTH von der Ecke weg, bewegt sich dann um XY CLEARANCE vom Werkstück weg, senkt sich um Z CLEARANCE und beginnt mit der Anfangssuche. Wenn Sie einen inneren Kreis messen, sollte EDGE LENGTH auf den ungefähren Radius des Kreises eingestellt werden. Hinweis: NICHT der Durchmesser.

#### **PROBE HT**

Die Höhe des Werkzeugsensors von der Oberfläche des Maschinentisches. Dieser Wert wird verwendet, um die Z-Null-Höhe für das aktuelle Arbeitskoordinatensystem zu berechnen, wenn der Messtaster mit einem Werkzeugeinstellsensor verwendet wird.

#### **BLOCK HT**

Die Höhe der Oberseite des Werkstücks von der Maschinentischoberfläche. Dieser Wert wird verwendet, um die Z-Nullhöhe für das aktuelle Werkstückkoordinatensystem zu berechnen, wenn der Messtaster mit einem Einrichtungssensor verwendet wird.

#### **XY CLEARANCE**

Der Abstand, den der Messtaster von einer Kante oder Ecke wegfährt, bevor er eine Suche durchführt. Er sollte groß genug sein, um sicherzustellen, dass der Messtaster weder das Werkstück noch andere Vorrichtungen berührt, bevor er nach unten fährt. Er sollte klein genug sein, um übermäßiges Warten auf die Bewegung während der Suche zu vermeiden.

#### Z CLEARANCE

Der Abstand, den die Sonde nach unten fährt, bevor sie eine Suche durchführt. Wenn Sie eine Innenbohrung messen, können Sie den Taster manuell auf die Z-Starthöhe verfahren und dann Z CLEARANCE auf 0 setzen.

Dort sind drei Umschalttasten (engl. toggle buttons):

#### Auto Zero

This selects if after probing the relevant axis is set to zero in the current user system.

#### Auto Skew

This selects if after probing, the system will be rotated or just display the calculated rotation.

#### **Tool Measure**

This (if integrated) turns auto tool probing on and off.

Versaprobe bietet 5 Ausgabepins für die Werkzeugmessung und einen um die Spindel zu unterbrechen während die Sonde geladen wird. Die Pins werden von einem Remap-G-Code-Unterprogramm gelesen, so dass der Code auf verschiedene Werte reagieren kann.

Derzeit kann die Sonden-Werkzeugnummer (engl. probe tool number) nur in der Einstellungs-Datei verändert werden:

[VERSA\_PROBE\_OPTIONS]
ps\_probe\_tool = 1

#### qtversaprobe.enable (HAL\_BIT)

Measurement enabled or not tool. Reflects screen button state.

#### qtversaprobe.blockheight (HAL\_FLOAT)

The measured height of the top face of the workpiece. Reflects screen entry.

#### qtversaprobe.probeheight (HAL\_FLOAT)

The toolsetter probe switch height. Reflects screen entry.

#### qtversaprobe.searchvel (HAL\_FLOAT)

The velocity to search for the tool probe switch

#### qtversaprobe.probevel (HAL\_FLOAT)

The velocity to probe tool length. Reflects screen entry.

#### qtversaprobe.backoffdist (HAL\_FLOAT)

The distance the probe backs off after triggering. Reflects screen entry.

#### qtversaprobe.probe-loaded (HAL\_BIT)

Reflect if the current tool is equal to the preference file probe number.

# 10.5.12.2 Einfache Sonde

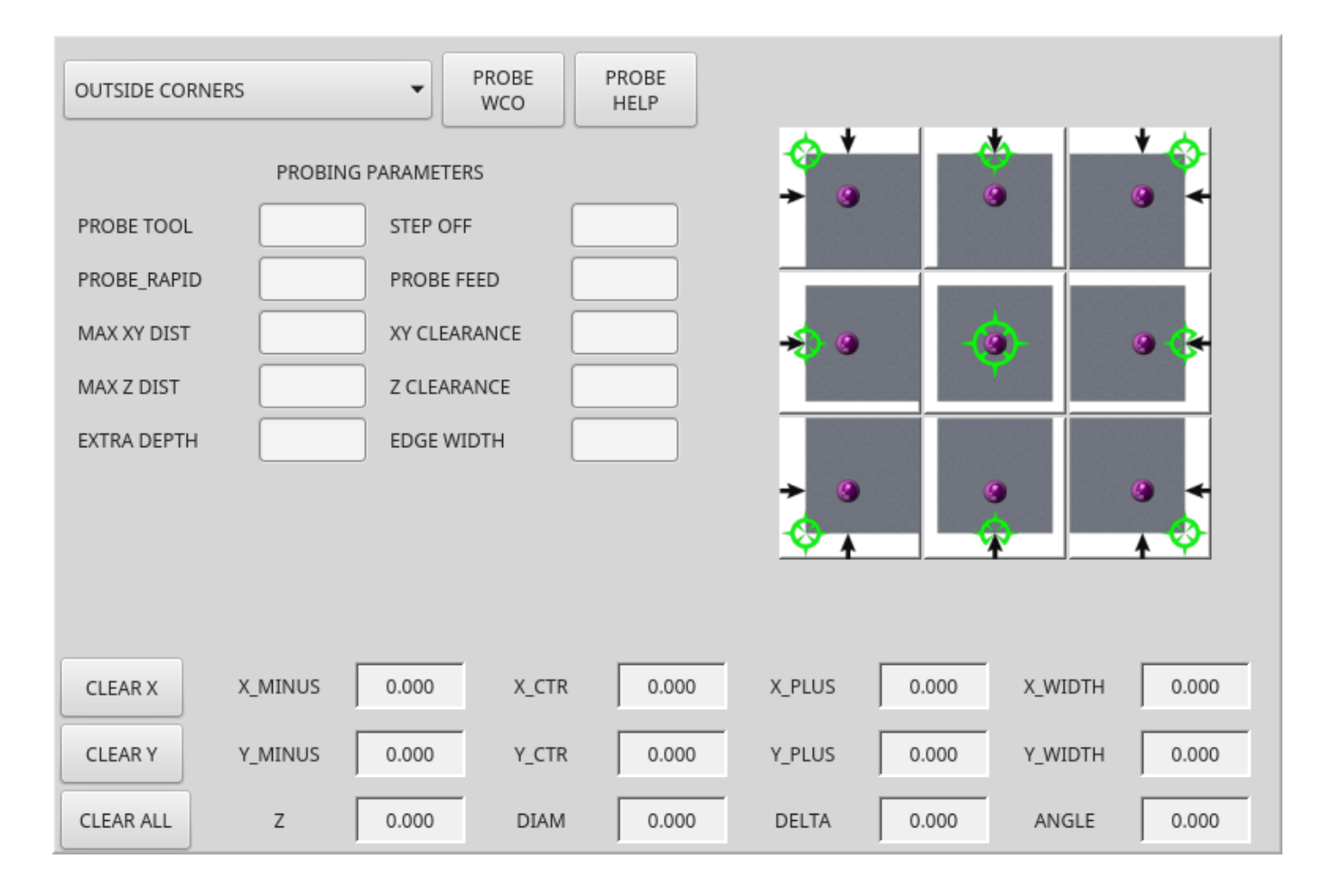

## Abbildung 10.30: QtDragon - Grundlegende Sondenoption

Der Basistaster wird zum halbautomatischen Antasten von Werkstücken verwendet, um Kanten, Mittelpunkte und Winkel zu finden. Das Kombinationsfeld ermöglicht die Auswahl des Grundtyps der gezeigten Messtasten:

- Außenecken
- Innenecken
- Kantenwinkel
- Erhebungen und Taschen (engl. boss and pockets)
- Erhöhungen und Vertiefungen
- Kalibrierung

Sie müssen die "Sondierungs-Parameter" sorgfältig einstellen:

## **Probe Tool**

Will only allow probing if this tool number is in the spindle

## **Probe Diameter**

The size of the probe tip

#### 717 / 1392

## Probe Rapid

The speed of rapid moves in machine units

### **Probe Search**

The speed of the first rough search in machine units

### **Probe Feed**

The speed of the second *fine* search in machine units

### Step Off

Back off and re-probe distance

### Max XY Distance

The maximum distance the probe will search for in X and Y before failing with error

### Max Z Distance

The maximum distance the probe will search for in Z before failing with error

### XY Clearance

Clearance distance from probe to wall edge before rapid traversing down in Z and *rough* probing

## Z Clearance

Clearance distance from probed to top of material

### Extra Depth

Distance from top of material to desired probe depth

Es gibt auch Hinweisparameter, abhängig von der gewählten Tastart:

### Edge Width

Desired distance from the probe start position, along wall edge before starting to probe

#### Diameter Hint

Used by Round Boss or Round Pocket probing (start move: 1/2 diameter plus XY clearance)

## X Hint

Used by Rectangular Boss/Pocket probing (start move: 1/2 X length plus XY clearance)

## Y Hint

Used by Rectangular Boss/Pocket probing (start move: 1/2 Y length plus XY clearance)

Nach der Einstellung der Parameter und Berücksichtigen der Hinweise:

- Bewegen Sie die Sonde manuell zu der ungefähren Position, die durch das grüne Ziel auf der Schaltfläche dargestellt wird.
- Bestätigen Sie, dass die Parameter angemessen sind.
- Drücken Sie die gewünschte Sondierungstaste.

Die Sondierungsroutine beginnt sofort.

#### Anmerkung

Durch Drücken der Stopptaste oder der Escape-Taste der Tastatur wird die Sondierung abgebrochen.

Dieser kann genutzt werden, die Spindel anzualten, wenn eine Sonde aufgenommen wird. Sie verbinden ihn mit spindle.0.inhibit.

#### qtbasicprobe.probe-loaded

Lassen Sie uns die Innenecken-Antastung mit der Schaltfläche oben rechts in Basic Probe (back\_right\_inside besprechen. Während alle Sondeneinträge korrekt sein müssen, sind die wichtigsten Einstellungen für jede einzelne Sonde zu ändern:

#### **XY CLEARANCE**

Distance away from edge before rough probing,

#### Z CLEARANCE

Distance from probe to top of material,

### EXTRA DEPTH

Distance to lower probe from top of material,

#### **EDGE WIDTH**

Distance along edge wall (away from corner) to start probing.

### Anmerkung

Dieser Abstand ist immer in "Maschineneinheiten" anzugeben (mm für metrische Maschine, Zoll für imperiale Maschinen).

#### Voreinstellung:

- Setzen Sie den Taster manuell auf den Schnittpunkt der Kanten (d.h. Ecke) des Materials, wie durch das grüne Bullauge auf der Taste beschrieben. Stellen Sie ihn Z CLEARANCE über der Oberseite des Materials ein. Diese Einstellungen können nach Augenmaß vorgenommen werden.
- Setzen Sie EXTRA CLEARANCE auf einen Wert, bei dem die Sonde unter die Oberkante des Materials fahren soll. (Die Sonde bewegt sich also von ihrer Startposition aus nach unten Z-Abstand + Extra-Abstand.)
- Setzen Sie XY CLEARANCE auf einen Wert, der einen gewissen Abstand zur Wand gewährleistet, damit die Sonde beim Absenken nicht gegen etwas stößt.
- setzen Sie EDGE WIDTH auf einen Wert, der den von der Ecke gemessenen Abstand entlang der Wand beschreibt, wo Sie Sonden wünschen. dieser Kantenabstand wird entlang der X-Wand und dann der Y-Wand verwendet.

Abfolge nach Betätigung der Sondentaste:

- 1. Rapid EDGE WIDTH (engl. für Schneller KANTENBREITE) Abstand von der Ecke sich entfernend, gleichzeitig XY CLEARANCE (engl. für XY-FREIRAUM) sich von der Kante weg bewegend. Dies ist also eine leicht diagonale Bewegung.
- 2. Sonde nach unten bewegen um Z CLEARANCE + EXTRA DEPTH,
- 3. Wand zweimal sondieren (grob (engl. rough) und fein),
- 4. diagonal zur anderen Wand bewegen, wie durch EDGE WIDTH und XY CLEARANCE festgelegt,
- 5. Wand zweimal sondieren,
- 6. Sonde nach oben bewegen um Z CLEARANCE + EXTRA DEPTH (kehrt zum Ausgangspunkt zurück,
- 7. Im Eilgang zurück zur startecke (jetzt berechnet anhand der mit der Sonde bestimmten Wänden),
- 8. Wenn die Schaltfläche für die automatische Nullung aktiviert ist, setzen von X und Y des aktuellen Benutzersystems auf Null.

# 10.5.12.3 Customizing Probe Screen Widget

It is possible to load a customized version of the probe widget.

There should be a folder in the config folder; for screens: named <CONFIG FOLDER>/qtvcp/. There may be (or can be added) a folder *lib/* and *widgets/* 

In the widgets folder you can copy *basic\_probe.py* (or *versa\_probe.py*) and *probe\_subprog.py* In the lib folder copy *touchoff\_subprogram.py* 

If these files are found they will be used instead of the originals.

You can modify the files to change behaviour.

# 10.5.13 Touch-Platte

| TOOL 0                                                                                                | MAIN                             | FILE             | OFFSETS                                                    | TOOL                                    | STATUS                                                            | PROBE                                          | CAMERA                                           | GCODES      | SETUP                                     | SETTINGS                                     | טווט                              | MACHINE                        | ESTOP<br>RESET                                 | В              |
|----------------------------------------------------------------------------------------------------|----------------------------------|------------------|------------------------------------------------------------|-----------------------------------------|-------------------------------------------------------------------|------------------------------------------------|--------------------------------------------------|-------------|-------------------------------------------|----------------------------------------------|-----------------------------------|--------------------------------|------------------------------------------------|----------------|
| TOOL DUAMETER 0 INCH<br>TOUCH PLATE HEIGHT 4.0 INCH PROBE •<br>ADD DELETE M61 Qn TOUCH<br>PLATE       |                                  | Pocket 1 2 3 4 4 | Y X<br>0.0 0.0<br>0.0 0.0<br>0.0 0.0<br>0.0 0.0<br>0.0 0.0 | Z D<br>0.511<br>0.100<br>1.273<br>3.000 | Smeter<br>0.125 1/8 -<br>0.062 1/16<br>0.201 47 ta<br>4.000 47 Fa | end mill<br>; end mill<br>ap drill<br>too Mill | 0                                                | xmment.     |                                           |                                              |                                   | Ements                         | Contow<br>WORK<br>ZERO<br>COTO<br>MCHN<br>ZERO | UN<br>MM<br>30 |
| START STOP<br>PAUSE STEP<br>OPT OPT BLOCK STOP<br>OFF FLOOD OFF<br>RELOAD PAUSE TOOL DIA SCS<br>0 0 0 | WCS<br>X<br>Y<br>Z<br>06 017 021 | ABS              | 654<br>20.000<br>20.000<br>10.000                          | DTG<br>ZERO<br>ZERO<br>ZERO             | ALL HO<br>REFX<br>REFY<br>REFZ                                    | HOME<br>HOME<br>HOME                           | MAX VE<br>50<br>84<br>50<br>50<br>50<br>50<br>50 | PID OVERRIC | Innibe<br>100<br>100<br>100<br>100<br>100 | 100 %<br>3600<br>100 %<br>3600<br>100 %<br>0 | MAN<br>SI<br>REV<br>AMPS<br>POWER | PINDLE RPM     0     .0     .0 | ADI AT                                         | AUT<br>SPEE    |

Abbildung 10.31: QtDragon Touch-Fläche (engl. touch plate)

Sie können eine leitfähige Tastplatte oder etwas Gleichwertiges verwenden, um die Z-Position eines Werkzeugs automatisch anzutasten (die Benutzerkoordinate auf Null zu setzen). Vor dem Antasten muss ein Werkzeug geladen sein. Legen Sie auf der Registerkarte "Werkzeug" oder "Einstellungen" die Höhe der Tastplatte, die Such- und Antastgeschwindigkeit und den maximalen Antastabstand fest.

#### Anmerkung

Wenn Sie eine leitfähige Platte verwenden, sollten die Such- und Tastgeschwindigkeit gleich langsam sein. Wenn Sie einen Werkzeugwechsler mit gefedertem Verfahrweg verwenden, können Sie die Suchgeschwindigkeit schneller einstellen. LinuxCNC fährt die Geschwindigkeit mit der maximalen Beschleunigung herunter, so dass nach dem Auslösen des Messtasters ein Verfahrweg vorhanden sein kann, wenn die Geschwindigkeit zu hoch eingestellt ist. Legen Sie die Platte auf die Oberfläche, auf der Sie Z nullen möchten. Verbinden Sie das Eingangskabel des Messtasters mit dem Werkzeug (bei Verwendung einer leitfähigen Platte). Bewegen Sie das Werkzeug manuell innerhalb des maximalen Tasterabstandes. Drücken Sie die Taste "Tastplatte". Die Maschine tastet zweimal nach unten und der aktuelle Benutzer-Offset (G5X) wird am unteren Ende der Platte durch Berechnung der Tastplattenhöhe auf Null gesetzt.

# 10.5.14 Automatische Werkzeugvermessung

# 10.5.14.1 Übersicht

QtDragon kann eingerichtet werden, um eine integrierte automatische Werkzeug-Messung mit dem Versa Sonde Widget und Remap-Code vorzunehmen.

Diese Funktion übernimmt die miteinander abgestimmte gleichzeitige Verwendung zweier Sonden:

- 1. Ein Werkzeugschalter-Sensor, irgendwo auf der Maschine befestigt (manchmal engl. als toolsetter bezeichnet), und
- 2. a spindle probe that is installed temporarily at the beginning of the job (sometimes called an xyz probe or a Renishaw probe).

These techniques are useful for machines that do not have repeatable tool holders and do not have automatic tool changing devices. (For machines with repeatable tool holders, see the section on measuring tool length. For machines with automatic tool changing devices, consult work done under the LinuxCNC repository at configs/sim/axis/remap/rack-toolchange.)

Um diese Funktion zu nutzen, müssen Sie einige zusätzliche Einstellungen vornehmen und vielleicht möchten Sie den angebotenen HAL-Pin verwenden, um Werte in Ihrem eigenen NGC-Remap-Verfahren zu erhalten. Diese Einstellungen werden in einem späteren Abschnitt beschrieben.

Erstens, dieses Dokument deckt die Verwendung dieser Technik ab. Zweitens deckt dieses Dokument ab, wie diese Technik zu Beginn eines Produktionsablaufs vorbereitet werden kann.

## 10.5.14.2 Workflow Übersicht

Ein detaillierter Workflow-Durchgang folgt dieser Übersicht.

Setup steps include:

- Entering the probe velocities on the versa probe settings page.
- Enabling "Use Tool Measurement" on the Versa Probe tab.
- Enabling "Use Tool Sensor" under Settings.

#### Wichtig When fis

When fist setting up auto tool measurement, please use caution until you confirm tool change and probe locations - it is easy to break a tool/probe. Abort will be honoured while the probe is in motion.

Die Werkzeugmessung in QtDragon erfolgt in den folgenden Schritten, die in dem folgenden Abschnitt genauer erklärt werden:

- 1. Null das Sondenwerkzeug durch Messen des tool setters mit der installierten Spindelsonde
- 2. Berührung des Werkstücks in X und Y.
- 3. Messen Sie die Höhe Ihres Blocks von der Basis, an der sich Ihr Werkzeugschalter befindet, bis zur Oberseite des Blocks (einschließlich Spannfutter usw.).
- 4. Geben Sie auf der Registerkarte Versa-Sonde den Messwert für die Blockhöhe ein.
- 5. Gehen Sie in den Automatikmodus und starten Sie Ihr Programm.

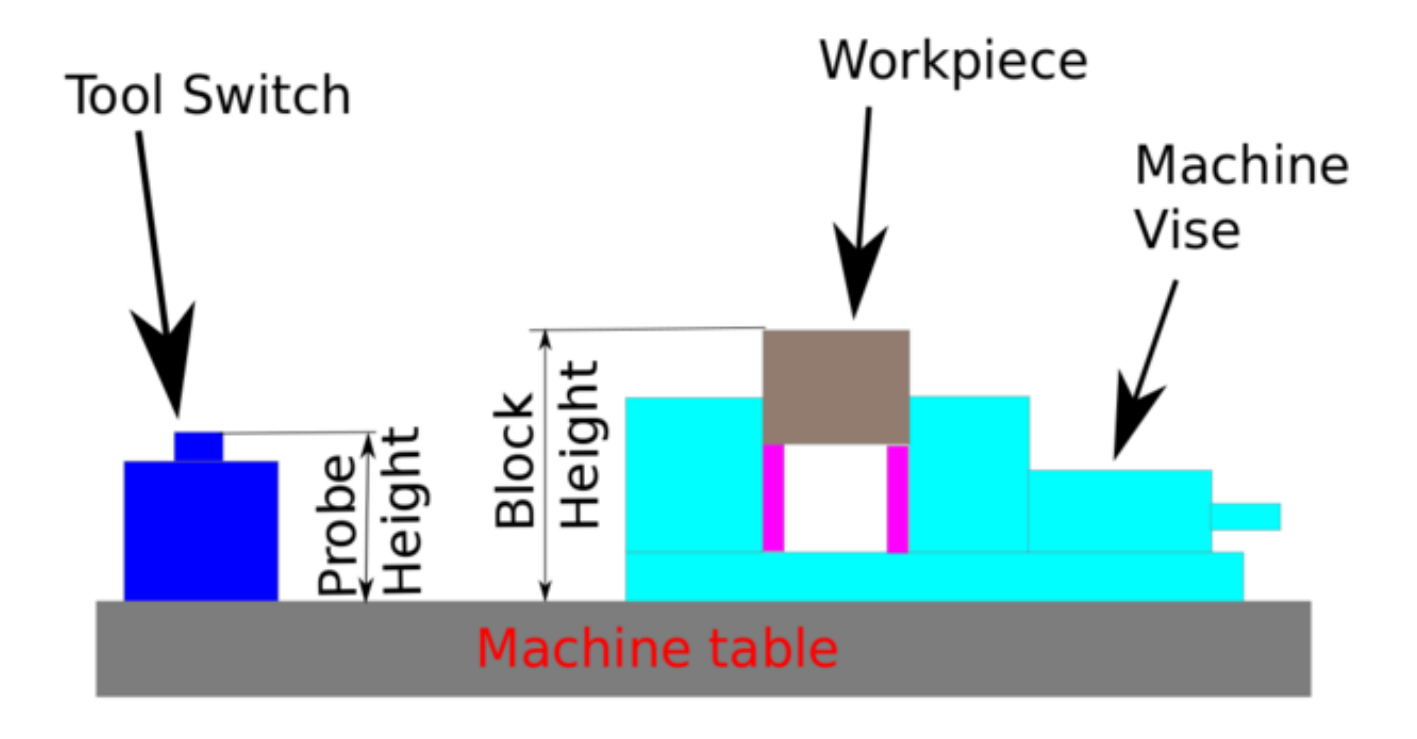

Abbildung 10.32: Automatische Werkzeugvermessung

Beim ersten gegebenen Werkzeugwechsel wird das Werkzeug vermessen und der Versatz wird automatisch auf die Blockhöhe eingestellt. Der Vorteil dieser Methode ist, dass Sie kein Referenzwerkzeug benötigen.

## Anmerkung

Ihr Programm muss am Anfang einen Werkzeugwechsel enthalten. Das Werkzeug wird gemessen, auch wenn es schon vorher verwendet wurde, so dass keine Gefahr besteht, wenn sich die Blockhöhe geändert hat. Es gibt mehrere Videos auf you tube, die diese Technik mit GMOCCAPY demonstrieren. Der GMOCCAPY-Bildschirm war der Wegbereiter dieser Technik.

Die Reihenfolge der Ereignisse (unter Verwendung der Standarddateien in den Vorstellungen (engl. default settings)):

- 1. Rapid move in Z to position defined in the INI's [TOOL\_CHANGE] Z.
- 2. Rapid move in X and Y to number defined in INI's [TOOL\_CHANGE] X and Y.
- 3. Perform normal M6 tool change, i.e., stop spindle, send message to user to change the tool.

- 4. Rapid move in X and Y to position defined in the INI's [VERSA\_TOOLSETTER] X and Y.
- 5. Rapid move down in Z to position defined in the INI's [VERSA\_TOOLSETTER] Z.
- 6. Probe down in Z to maximum defined in the INI's [VERSA TOOLSETTER] MAXPROBE.
- 7. Changes the offset of the current work coordinate system to match the difference between the previous tool and the currently measured tool.
- 8. Rapid move up in Z to position defined in the INI's [VERSA\_TOOLSETTER] Z\_MAX\_CLEAR.
- 9. Rapid move to the X Y position when the tool change was called.
- 10. Rapid move down to the Z position when the tool change was called.

#### Anmerkung

Die [TOOL\_CHANGE] Z-Position sollte hoch genug sein, damit das Werkzeug beim Verschieben auf die [VERSA\_TOOLSETTER] X und Y Position nicht auf die Werkzeugsonde trifft.

Der MAXPROBE Abstand muss hoch genug sein, damit das Werkzeug die Sonde berühren kann.

#### 10.5.14.3 Detailliertes Workflow-Beispiel

Folgende Setups müssen nur einmal ausgeführt werden, solange sie in Kraft bleiben:

- 1. Under Probe Tool Screens: Ensure reasonable values for "Rapid" and "Search," these are the speeds at which the probing will be performed and are in machine units per minute.
- 2. Under Probe Tool Screens: Ensure that "Tool Measure" is enabled (this is a button that must be highlighted)
- 3. Under Settings: Ensure that "Use Tool Sensor" is enabled (this is a tick-box that must be checked)
- 4. In the Tool Table: Set up a tool for the spindle probe and ensure that its Z offset is set to zero.

#### Anmerkung

It is possible to use a non-zero tool length for the tool probe, but this requires extra steps and is easy to make mistakes. The following procedure assumes a zero tool probe length.

Das folgende Setup wird vor dem Start eines Programms durchgeführt, das M6 Werkzeugwechselbefehle ausführt.

- 1. Laden Sie die Spindelsonde physisch in die Spindel.
- 2. Laden Sie die Spindelsonde nun auch programmtechnisch mit dem Befehl M61 Qx in die Spindel ein, bei dem x die Zahl im Werkzeugtisch für die Spindelsonde ist (innerhalb der Werkzeug-Tabellen-Registrierkarte befindet sich ein Button, der auch verwendet werden kann)
- 3. Position to the Toolsetter: Use the button under the Probe Screens for "Go To Toolsetter" to position the spindle above the Toolsetter.
- 4. Toolsetter Measure: Use the button under the Probe Screens for "Probe Tool Setter Z Height." Note that this will set and display on the Probe Settings screen the "Probe HT" value in ABS coordinates
- 5. Schnellauf (jog) zum Werkstück.

- 6. Workpiece Measure: Use the button under the Probe Screens for "Probe Z Height of Material:" this will set and display on the Probe Settings screen the "Block Ht" value in ABS coordinates. (Typically, this will now also be the zero Z for your Work Coordinate System)
- 7. Set Work Coordinate System (ie, G54, or other): Use the Probe Tool and whatever probe screen or other method is appropriate to set the X, Y, and Z coordinate system needed for your job.
- 8. If your program begins with a TnM6 command before spinning the spindle, you may leave the spindle probe installed. You may also issue a TnM6 command to change out the spindle probe, and if the program issues the same one, it will skip the tool change.

# Achtung

Take care not to leave the spindle probe in the spindle if a program may start the spindle.

Once those steps are complete, a program with multiple TnM6 toolchanges can be started and will operate with automatic pauses for manual tool change followed by automated tool measurement.

### Anmerkung

After probing the new tool length using the tool-setter, this remap code uses a G43 which applies the offset to the Work Coordinate system which was in effect when the M6 command was issued. Because remapping has adjusted the Work Coordinate system by the offset between the previous and the current tool, the tool tip will end up at the same point in space as the tip of the previous tool was when the tool change was called.

# 10.5.14.4 Ertasten der Werkstückhöhe in QtDragon\_hd

Die [TOOL\_CHANGE] Z-Position sollte hoch genug sein, damit das Werkzeug beim Verschieben auf die [VERSA\_TOOLSETTER] X und Y Position nicht auf die Werkzeugsonde trifft. Der MAXPROBE Abstand muss hoch genug sein, um die Sonde zu berühren.

# 10.5.14.5 Werkstückhöhe Antasten

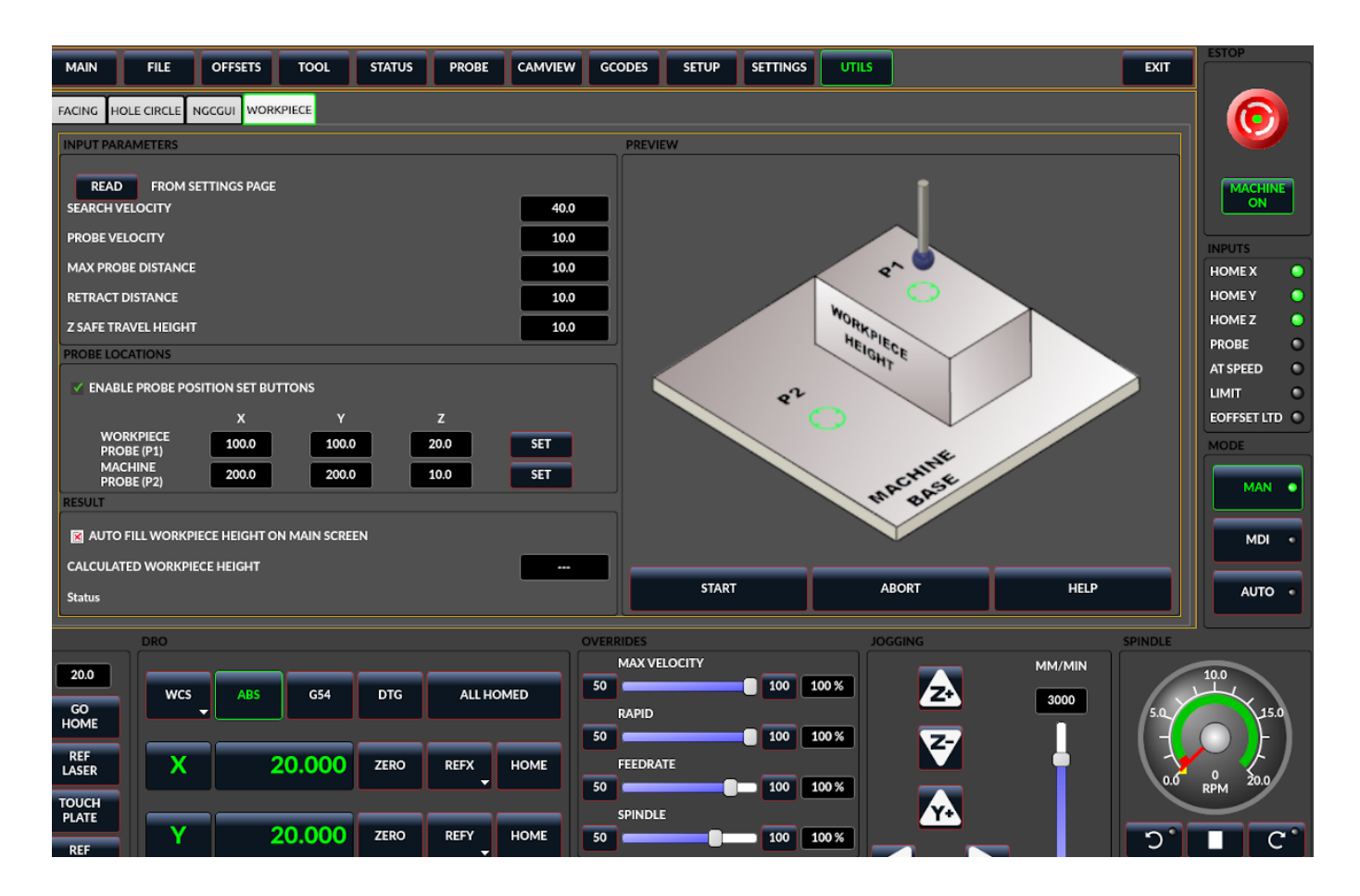

Abbildung 10.33: QtDragon\_hd - Werkstück Höhenabtastung

Dieses Programm tastet 2 benutzerdefinierte Positionen in der Z-Achse an und berechnet die Höhendifferenz.

#### Anmerkung

Diese Funktion ist nur in der Version QtDragon\_hd verfügbar.

Buttons zum Einstellen der Sondenposition aktivieren

- Wenn diese Option markiert ist, sind die SET-Tasten aktiviert.
- Dadurch kann der Benutzer die X-, Y- und Z-Parameter automatisch mit der aktuellen Position, wie sie auf den DROs angezeigt wird, ausfüllen.

Automatische Füllung der Werkstückhöhe auf dem Hauptbildschirm

- Wenn diese Option aktiviert ist, wird die berechnete Höhe automatisch in das Feld Werkstück-Höhe im Hauptbildschirm übertragen.
- Andernfalls ist der Hauptbildschirm nicht betroffen.

Werkstücktaster bei

• die X-, Y- und Z-Koordinaten geben an, wo die erste Sondierungsroutine im aktuellen WCS beginnen soll

## Probenahme bei

• die X-, Y- und Z-Koordinaten geben an, wo die zweite Sondierungsroutine beginnen soll, und zwar im aktuellen WCS

# Z Sichere Fahrhöhe

- Die Maschine wird auf die sichere Z-Fahrhöhe angehoben, bevor sie zu den X- und Y-Koordinaten rüttelt.
- Die Spindel senkt sich dann auf die angegebene Z-Koordinate.
- Sie sollte so gewählt werden, dass das Werkzeug beim Joggen alle Hindernisse überwindet.

## START-Button

- Die Maschine fährt zur ersten Position und tastet dann nach unten.
- Die Maschine fährt dann zum zweiten Standort und tastet sich erneut nach unten.
- Die Differenz der angetasteten Werte wird als berechnete Werkstückhöhe angegeben.
- Die Parameter für Suchgeschwindigkeit, Sondengeschwindigkeit, maximale Sondenentfernung und Rücklaufentfernung werden von der Hauptseite der GUI-Einstellungen gelesen.

# ABORT-Button

• bewirkt, dass alle derzeit ausgeführten Tipp- und Tastroutinen gestoppt werden.

## **HELP-Button**

- zeigt dieses Hilfefenster an.
- Zwei beliebige Punkte können im Maschinenarbeitsraum spezifiziert werden.
- Wenn der erste Punkt höher ist als der zweite, ist die berechnete Höhe eine positive Zahl.
- Ist der erste Punkt niedriger als der zweite, ist die berechnete Höhe eine negative Zahl.
- Die Einheiten sind in diesem Programm irrelevant. Die gemessenen Werte werden nicht gespeichert und nur die Differenz wird gemeldet.

# Achtung

Das Einstellen falscher Werte kann zu Abstürzen in Vorrichtungen auf der Arbeitsfläche der Maschine führen. Ein erster Test ohne Werkzeug und in sicherer Höhe wird empfohlen.

#### **10.5.14.6** Werkzeugmess-Pins

Versaprobe bietet 5 Ausgabepins für die Werkzeugmessung. Die Pins werden von einem Remap-G-Code-Unterprogramm gelesen, so dass der Code auf verschiedene Werte reagieren kann.

#### qtversaprobe.enable (HAL\_BIT)

Measurement enabled or not tool. Reflects screen button state.

#### qtversaprobe.blockheight (HAL\_FLOAT)

The measured height of the top face of the workpiece. Reflects screen entry.

#### qtversaprobe.probeheight (HAL\_FLOAT)

The toolsetter probe switch height. Reflects screen entry.

#### qtversaprobe.searchvel (HAL\_FLOAT)

The velocity to search for the tool probe switch

#### qtversaprobe.probevel (HAL\_FLOAT)

The velocity to probe tool length. Reflects screen entry.

#### qtversaprobe.backoffdist (HAL\_FLOAT)

The distance the probe backs off after triggering. Reflects screen entry.

#### 10.5.14.7 Änderungen an der INI-Datei für Werkzeugmessungen

Ändern Sie Ihre INI-Datei so, dass sie Folgendes enthält:

QtDragon ermöglicht es Ihnen, eine von zwei Arten von Messtasterroutinen auszuwählen. Versa Probe arbeitet mit einem M6-Remap, um die automatische Werkzeugerfassung hinzuzufügen.

[PROBE]
#USE\_PROBE = versaprobe
USE\_PROBE = basicprobe

RS274NGC Section Details Remap Statement Details Remap Abort Details

#### Anmerkung

Diese Standardeinträge sollten in den meisten Situationen gut funktionieren. Einige Systeme müssen möglicherweise anstelle von *linuxcnc/nc\_files/examples/* dann *linuxcnc/nc\_files/* verwenden. Bitte überprüfen Sie, ob Pfade gültig sind. Benutzerdefinierte Einträge mit Referenzen auf die geänderte Datei sind möglich.

#### [RS274NGC]

# diese Pfade so anpassen, dass sie auf Ordner mit stdglu.py und qt\_auto\_tool\_probe.ngc ← zeigen

# oder ähnlich kodierte benutzerdefinierte Remap-Dateien
SUBROUTINE\_PATH = ~/linuxcnc/nc\_files/remap-subroutines:\
~/linuxcnc/nc\_files/remap\_lib

# ist die Sub, die aufgerufen wird, wenn ein Fehler beim Werkzeugwechsel auftritt. ON\_ABORT\_COMMAND=0 <on\_abort> Aufruf

# Der Remap-Code für die automatische Werkzeugsonde von Z der Versaprobe von QtVCP REMAP=M6 modalgroup=6 prolog=change\_prolog ngc=qt\_auto\_probe\_tool epilog=change\_epilog Die Position des Werkzeugsensors und die Startposition der Antastbewegung.

Alle Werte sind absolute (G53) Koordinaten, mit Ausnahme von MAXPROBE, das als absolute Länge der Bewegung angegeben wird.

Alle Werte sind in maschineneigenen Einheiten.

X,Y,Z setzen die Lokalisation der Sonde für den Werkzeug-Einsteller (engl. tool setter probe location).

Auto probe action sequence in the default  $qt_auto_probe_tool$  example remap defined above (this behavior can be changed by modifying either the remap statement in the RS274NGC section, or by modifying the  $qt_auto_probe_tool.ngc$  code.):

- 1. rapid move to the INI's [CHANGE\_POSITION] Z position (this is a relative move, it adds this Z value to the current Z coordinate)
- 2. schnelle (engl. rapid) Bewegung zur X & Y Position der [CHANGE\_POSITION] aus der INI Datei.
- 3. warten auf manuelle Bestätigung des werkzeugwechsels
- 4. rapid move to the INI's [VERSA\_TOOLSETTER] X & Y position
- 5. rapid move to the INI's [VERSA\_TOOLSETTER] Z\_MAX\_CLEAR Z position
- 6. schnelle Sondierung
- 7. langsame Sondierung
- 8. rapid move to the INI's [VERSA\_TOOLSETTER] Z\_MAX\_CLEAR Z position

Z\_MAX\_CLEAR ist die Z-Position, zu der sich das System begibt bevor der Tool-Setter bewegt wird, wenn Sie die *Travel to Toolsetter-Taste* betätigen. *Travel to Toolsetter* Aktionssequenz:

- 1. schnelle Bewegung zur [VERSA\_TOOLSETTER] Z\_MAX\_CLEAR Z-Position
- 2. schnelle Bewergung zur [VERSA\_TOOLSETTER] XY Position
- 3. schnelle Bewegung zur [VERSA\_TOOLSETTER] Z Position.

Beispiel-Einstellungen:

[VERSA\_TOOLSETTER] X = 10 Y = 10 Z = -20 Z\_MAX\_CLEAR = -2 MAXPROBE = -20

Die Position wird nicht zweckdienlichst TOOL\_CHANGE\_POSITION genannt - **canon verwendet diesen Namen und interveniert sonst.** Die Position, an welche die Maschine bewegt werden soll, bevor der Befehl zum Werkzeugwechsel gegeben wird. Alle Werte sind in absoluten Koordinaten. Alle Werte sind in maschineneigenen Einheiten.

[CHANGE\_POSITION] X = 10 Y = 10 Z = -2 Der Python-Abschnitt legt fest, nach welchen Dateien der Python-Interpreter von LinuxCNC sucht, z.B. die Datei toplevel.py im Ordner python im Konfigurationsverzeichnis: Diese Standardeinträge sollten in den meisten Situationen gut funktionieren. Einige Systeme müssen möglicherweise *linuxcnc/nc\_files/examples/* verwenden statt *linuxcnc/nc\_files*. Benutzerdefinierte Einträge, die auf die geänderte Datei verweisen, sind möglich.

```
# The path start point for all remap searches, i.e. Python's sys.path.append()
PATH_APPEND = ~/linuxcnc/nc_files/remap_lib/python-stdglue/python
# path to the tremap's 'toplevel file
TOPLEVEL = ~/linuxcnc/nc_files/remap_lib/python-stdglue/python/toplevel.py
```

## 10.5.14.8 Benötigte HAL-Verbindungen

Stellen Sie sicher, dass der Messtastereingang in Ihrer HAL-Datei angeschlossen ist: Bei korrektem Anschluss sollten Sie in der Lage sein, die Taster-LED in QtDragon umzuschalten, wenn Sie den Tasterstift drücken.

net probe motion.probe-input <= <Ihr\_input\_pin>

# 10.5.15 Ausführen von gegebener Zeile

Ein G-Code-Programm kann an jeder beliebigen Zeile gestartet werden, indem Sie im AUTO-Modus auf die gewünschte Zeile in der G-Code-Anzeige klicken. Es liegt in der Verantwortung des Bedieners sicherzustellen, dass sich die Maschine im gewünschten Betriebsmodus befindet. Es wird ein Dialogfeld angezeigt, in dem die Spindelrichtung und -geschwindigkeit voreingestellt werden können. Die Startlinie wird in dem Feld mit der Bezeichnung LINE neben der Taste CYCLE START angezeigt. Die Funktion "Von der Linie starten" kann auf der Einstellungsseite deaktiviert werden.

#### Anmerkung

LinuxCNC's "Ausführen ab Zeile..." (engl. run-from-line) ist nicht sehr benutzerfreundlich. Z.B. startet es nicht die Spindel oder bestätigt das richtige Werkzeug. Auch werden Unterprogramme nicht gut gehandhabt. Wenn es verwendet wird, ist es am besten, mit einem Eilgang zu beginnen.

# 10.5.16 Laser-Buttons

Der Button LASER ON/OFF dient dazu, einen Ausgang ein- oder auszuschalten, der mit einem kleinen Laserkreuzprojektor verbunden ist. Wenn das Fadenkreuz über einem gewünschten Referenzpunkt auf dem Werkstück positioniert ist, kann die Taste REF LASER gedrückt werden, die dann die X- und Y-Offsets auf die in den Feldern LASER OFFSET auf der Seite Einstellungen angegebenen Werte setzt.

# 10.5.17 Beschreibung der Registerkarten

Über die Registerkarten kann der Benutzer die am besten geeigneten Informationen/Steuerelemente in den oberen drei Feldern auswählen. Wenn die Bildschirmtastatur eingeblendet ist und der Benutzer sie ausblenden, aber die aktuelle Registerkarte beibehalten möchte, kann er dies tun, indem er die aktuelle Registerkarte anzeigt. In QtDragon gibt es einen Splitter-Handle zwischen der G-Code-Textanzeige und der G-Code-Grafikanzeige. Mit diesem kann man die Größe zwischen den beiden Bereichen aufteilen. Dies kann in jedem Tab und in jedem Modus unterschiedlich eingestellt werden.

# 10.5.17.1 Hauptregisterkarte

Auf dieser Registerkarte wird die grafische Darstellung des aktuellen Programms angezeigt. Mit den seitlichen Schaltflächen wird die Anzeige gesteuert.

- *Benutzeransicht*: Auswählen/Wiederherstellen einer benutzerdefinierten Ansicht des aktuellen Programms.
- *P*,*X*,*Y*,*Z*: Standardansichten einstellen.
- D: Anzeige der Abmessungen umschalten.
- +, -: Zoom-Steuerung.
- C: Übersichtliche Grafik der Werkzeugbewegungslinien.

In qtdragon\_hd sind auf der rechten Seite auch Makrotasten verfügbar. Bis zu zehn Buttons können in der INI definiert werden.

# 10.5.17.2 Registerkarte "Datei"

Sie können diese Registerkarte verwenden, um Programme zu laden oder zu übertragen. Die Bearbeitung von G-Code-Programmen kann über diese Registerkarte ausgewählt werden. Bei qtdragon\_hd können Sie hier den *G-Code Ripper* laden.

# 10.5.17.3 Registerkarte "Offsets"

Auf dieser Registerkarte können Sie die System-Offsets überwachen/ändern. Es gibt praktische Schaltflächen für die Nullstellung der Rotation.G92 und den aktuellen G5x-Benutzer-Offset.

## 10.5.17.4 Registerkarte "Werkzeug"

Auf dieser Registerkarte können Sie die Werkzeugkorrekturen überwachen/verändern. Das Hinzufügen und Löschen von Werkzeugen aus der Werkzeugdatei kann ebenfalls über diese Registerkarte erfolgen. Wenn diese Registerkarte ausgewählt ist, ändern sich die einzelnen Home-Schaltflächen im DRO-Bereich in Schaltflächen zur Einstellung der Werkzeugkorrektur. Sie kehren zu den Home-Schaltflächen zurück, wenn Sie eine andere Registerkarte auswählen. Wenn Sie diese Schaltfläche drücken, wird ein Menü mit Optionen angezeigt:

- Aktuelle Werkzeug-Position einstellen
- Aktuelle Werkzeug-Position anpassen
- Aktuelle Werkzeug-Position auf Null setzen
- Werkzeugversatz direkt einstellen
- Auf zuletzt zurücksetzen

# 10.5.17.5 Registerkarte "Status"

Hier wird ein mit einem Zeitstempel versehenes Protokoll wichtiger Maschinen- oder Systemereignisse angezeigt. Maschinenereignisse sind eher für einen Bediener geeignet, während die Systemereignisse bei der Fehlersuche helfen können.

# 10.5.17.6 Registerkarte "Sonde

Auf dieser Registerkarte werden Optionen für Prüfroutinen angezeigt. Abhängig von den INI-Optionen kann dies VersaProbe- oder BasicProbe-Stil sein. Sie sind funktionell ähnlich. QtDragon\_hd zeigt auch ein kleineres Grafikanzeigefenster an.

## 10.5.17.7 Camview-Registerkarte

Wenn die erkannte Webcam angeschlossen ist, wird auf dieser Registerkarte das Videobild mit einem Fadenkreuz überlagert angezeigt einem Kreis und einer Gradanzeige überlagert. Dies kann angepasst werden, um ein Teilmerkmal für solche Dinge wie Touchoff anzupassen. Die zugrunde liegende Bibliothek verwendet das openCV-Python-Modul, um eine Verbindung zur Webcam herzustellen. Um das X- oder Y-Größe-Aspektverhältnis anzupassen, oder die Nummer der Kamea, schauen Sie in der Präferenzdatei nach:

[CUSTOM\_FORM\_ENTRIES] Camview xscale = 100 Camview yscale = 100 Camview cam number = 0

Diese Angaben sind in Prozent, normalerweise wird der Bereich in einer Achse 100 - 200 betragen. Ein Invertiering dieser Skalierung kan genutzt werden, um das Bild in X, Y oder beiden Achsen zu spiegeln.

Die Einstellungsdatei kann nur bearbeitet werden, wenn QtDragon nicht läuft.

## 10.5.17.8 G-Codes Registrierkarte

Diese Registerkarte zeigt eine Liste von LinuxCNC's G-Code. Wenn Sie auf eine Zeile klicken, wird eine Beschreibung des Codes angezeigt.

## 10.5.17.9 Registerkarte "Einstellungen"

Es ist möglich, eine HTML- oder PDF-Datei (.html / .pdf-Endung) mit Einrichtungshinweisen zu laden, und diese werden auf der Registerkarte "Setup" angezeigt.

Wenn Sie ein G-Code-Programm laden und es eine HTML/PDF-Datei mit demselben Namen gibt, wird es automatisch geladen.

Einige Programme wie Fusion 360 und Aspire erstellen diese Dateien für Sie. Sie können auch Ihre eigenen HTML-Docs mit der enthaltenen SetUp Writer-Taste schreiben. Es gibt drei Unterkarten (engl. tabs):

- *HTML* alle geladenen HTML-Seiten werden hier angezeigt. Die Navigations-Buttons funktionieren auf dieser Seite.
- *PDF* alle geladenen PDF Setup-Seiten werden hier angezeigt.
- *PROPERTIES* wenn ein Programm geladen wird, werden hier dessen G-Code Eigenschaften angezeigt.

Es gibt Navigations-Buttons für die HTML-Seite:

- Der Pfeil nach oben führt Sie auf die Standard-HTML-Seite zurück.
- Der linke Pfeil führt auf die vorherige HTML-Seite.

• Der rechte Pfeil revidiert die Wirkung eines zuvor gedrückten Pfeils nach links.

Wenn Sie eine benutzerdefinierte Standard-HTML-Seite einbinden möchten, nennen Sie diese *de-fault\_setup.html* und legen Sie es in Ihren Konfigurationsordner. In dieser Registerkarte können benutzerdefinierte QtVCP-Panels angezeigt werden, indem die Option EMBED TAB LOCATION auf *tabWidget setup* gesetzt wird.

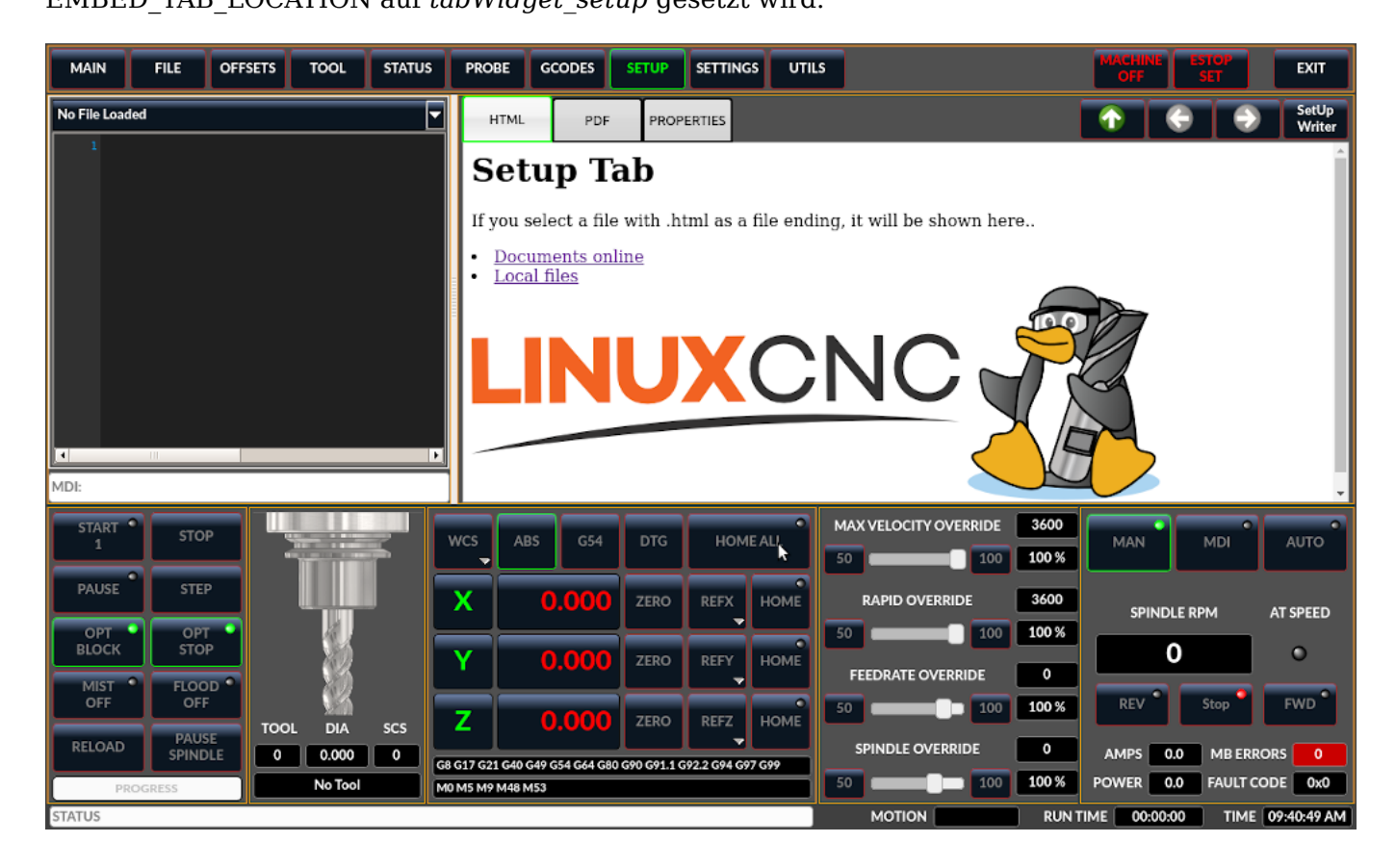

Abbildung 10.34: QtDragon - Beispiel für die Registerkarte Setup

## 10.5.17.10 Registerkarte "Einstellungen"

Die Registerkarte "Einstellungen" dient zum Einstellen der Betriebsoptionen, der Offsets für Messtaster/Tastplatte/Laser/Kamera und zum Laden externer Debugging-Programme.

## 10.5.17.11 Registerkarte "Dienstprogramme"

Auf dieser Registerkarte wird eine weitere Auswahl von G-Code-Hilfsprogrammen angezeigt:

- *Facing*: ermöglicht schnelles Planfräsen eines definierbaren Bereichs in Winkeln von 0,45 und 90 Grad.
- *Lochkreis*: ermöglicht die schnelle Einstellung eines Programms zum Bohren eines Lochkreises mit definierbarem Durchmesser und Anzahl der Löcher.
- *NGCGUI*: ist eine QtVCP-Version des beliebten G-Code Subroutine Builder/Selector, siehe Widgets-NGCGUI.

Benutzerdefinierte QtVCP-Panels können hier angezeigt werden, indem man die Option EMBED\_TAB\_LOCAT auf tabWidget\_utilities setzt

# 10.5.17.12 Benutzer-Registerkarte

Diese Registerkarte wird nur angezeigt, wenn ein eingebettetes Panel für die Position stackedWidget\_mainT bestimmt wurde. Wenn mehr als eine eingebettete Registerkarte festgelegt wurde, werden diese durch Drücken der Benutzer-Registerkarte durchlaufen.

# 10.5.18 Stile

Nahezu alle Aspekte des Erscheinungsbildes der Benutzeroberfläche sind über die Stylesheet-Datei QtDragon.qss konfigurierbar. Die Datei kann manuell oder über das Stylesheet-Dialog-Widget in der GUI bearbeitet werden. Um diesen Dialog aufzurufen, drücken Sie F12 im Hauptfenster. Neue Stile können vorübergehend angewendet und dann in einer neuen qss-Datei gespeichert werden, oder die aktuelle qss-Datei überschreiben.

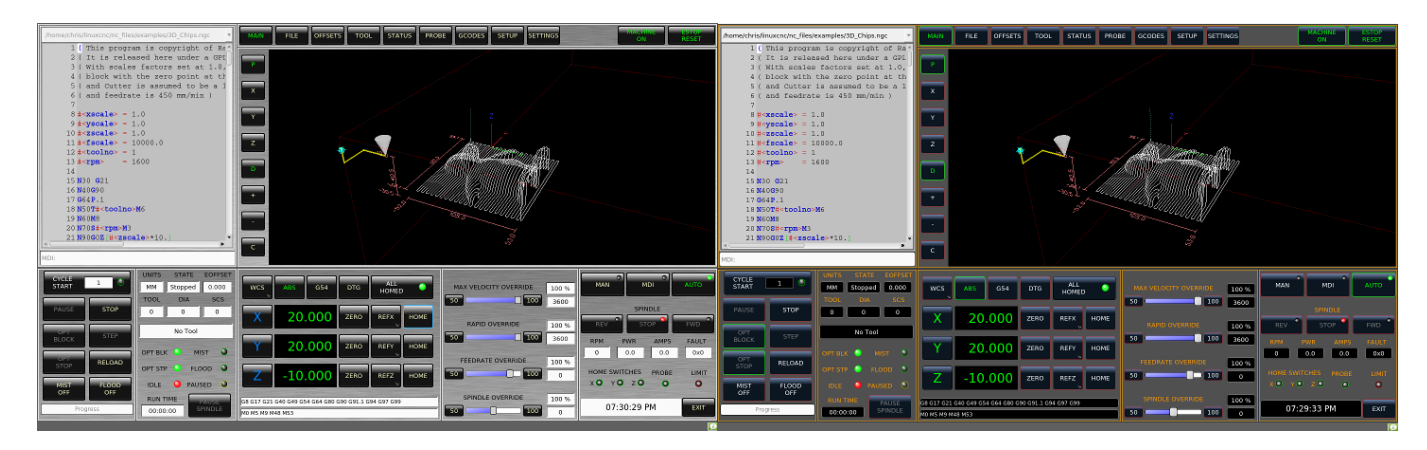

Abbildung 10.35: QtDragon - Zwei Stil-Beispiele

# 10.5.19 Internationalisierung

Es ist möglich, Übersetzungsdateien für QtDragon zu erstellen, um sie in der Sprache des aktuellen Gebietsschemas (engl. locale) anzuzeigen.

Um eine Übersetzungsdatei zu erstellen und oder zu bearbeiten, muss LinuxCNC installiert sein und vor Ort ausgeführt werden.

The following assumes that the LinuxCNC git directory is ~/linuxcnc-dev.

#### Anmerkung

Wenn Sie QtDragon\_hd nutzen, ersetzen Sie qtdragon mit qtdragon\_hd

Alle Sprachdateien werden in ~/linuxcnc-dev/share/screens/qtdragon/languages gespeichert.

Die Datei qtdragon.py ist eine Python-Version der GUI-Datei, die für Übersetzungszwecke verwendet wird.

Die .ts-Dateien sind die Quelldateien für die Übersetzungen. Dies sind die Dateien, die für jede Sprache erstellt/bearbeitet werden müssen.

Die .qm-Dateien sind die kompilierten Übersetzungsdateien, die von pyqt verwendet werden.

Die Sprache wird durch einen Unterstrich plus die ersten beiden Buchstaben des Gebietsschemas bestimmt, z. B. bei einer italienischen Übersetzung wäre dies \_it. In diesem Dokument wird sie mit \_xx bezeichnet, so dass qtdragon\_xx.ts in diesem Dokument für eine italienische Übersetzung eigentlich qtdragon\_it.ts wäre.

Das voreingestellte Gebietsschema für QtDragon ist \_en, was bedeutet, dass Übersetzungsdateien, die als qtdragon\_en.\* erstellt wurden, nicht für Übersetzungen verwendet werden.

Wenn eines der erforderlichen Dienstprogramme (pyuic5, pylupdate5, linguist) nicht installiert ist, muss der Benutzer die benötigten Software-Tools zur Entwicklung installieren:

sudo apt install qttools5-dev-tools pyqt5-dev-tools

Wechseln Sie in das Sprachenverzeichnis:

cd ~/linuxcnc-dev/share/qtvcp/screens/qtdragon/languages

Wenn Textänderungen an der grafischen Benutzeroberfläche vorgenommen wurden, führen Sie den folgenden Befehl aus, um die GUI-Python-Datei zu aktualisieren:

pyuic5 ../qtdragon.ui > qtdragon.py

Der Benutzer kann entweder eine neue Übersetzungsquelldatei für eine nicht existierende Sprachübersetzung erstellen oder eine existierende Übersetzungsquelldatei modifizieren, wenn ein Text in einer QtDragon-Quelldatei geändert wurde. Wenn Sie eine bestehende Übersetzung modifizieren, die keine Änderungen in der Quelldatei erfahren hat, ist dieser Schritt nicht erforderlich.

Erstellen oder bearbeiten Sie eine .ts-Datei:

```
./langfile xx
```

Anmerkung

Dieser Befehl ist ein Skript, das Folgendes ausführt: \$ pylupdate5 **.py ..**/.py ../../../lib/python/qtvcp/lib/qtdragon/\*.py -ts qtdragon\_xx.ts

Die Bearbeitung der Übersetzung erfolgt mit der Anwendung Linguist:

linguist

1. Öffnen Sie die TS-Datei und übersetzen Sie die Zeichenfolgen

Es ist nicht notwendig, für jede Textzeichenfolge eine Übersetzung bereitzustellen. Wenn für eine Zeichenfolge keine Übersetzung angegeben ist, wird die ursprüngliche Zeichenfolge in der Anwendung verwendet. Der Benutzer muss auf die Länge der Zeichenketten achten, die in den Widgets erscheinen, da der Platz begrenzt ist. Wenn möglich, sollte die Übersetzung nicht länger als das Original sein.

Wenn die Bearbeitung abgeschlossen ist, speichern Sie die Datei: Datei -> Speichern (engl. File -> Save)

Erstellen Sie dann die .qm-Datei: Datei -> Freigabe (engl. File -> Release)

QtDragon wird beim nächsten Start in die Sprache des aktuellen Gebietsschemas übersetzt, solange eine .qm Datei in dieser Sprache existiert.

Users are welcome to submit translation files for inclusion into QtDragon. The preferred method is to submit a pull request from the users GitHub account as described in the contributing to LinuxCNC documentation. The only files required to be committed are qtdragon\_xx.ts and qtdragon\_xx.qm.

# 10.5.20 Anpassung

Ein allgemeiner Überblick über die Anpassung mitgelieferter Bildschirmmasken.

## 10.5.20.1 Stylesheets

Stylesheets can be leveraged to do a fair amount of customization, but you usually need to know a bit about the widget names. Pressing F12 will display a stylesheet editor dialog to load/test/save modification.

The *View Sheet* tab will allow you to select and apply what stylesheet QtDragon will use when it's first loaded.

Press the button *Copy to Edit Tab* to copy the current stylesheet to the edit tab.

The Edit Sheet tab allows editing, applying and saving of changes od the displayed stylesheet.

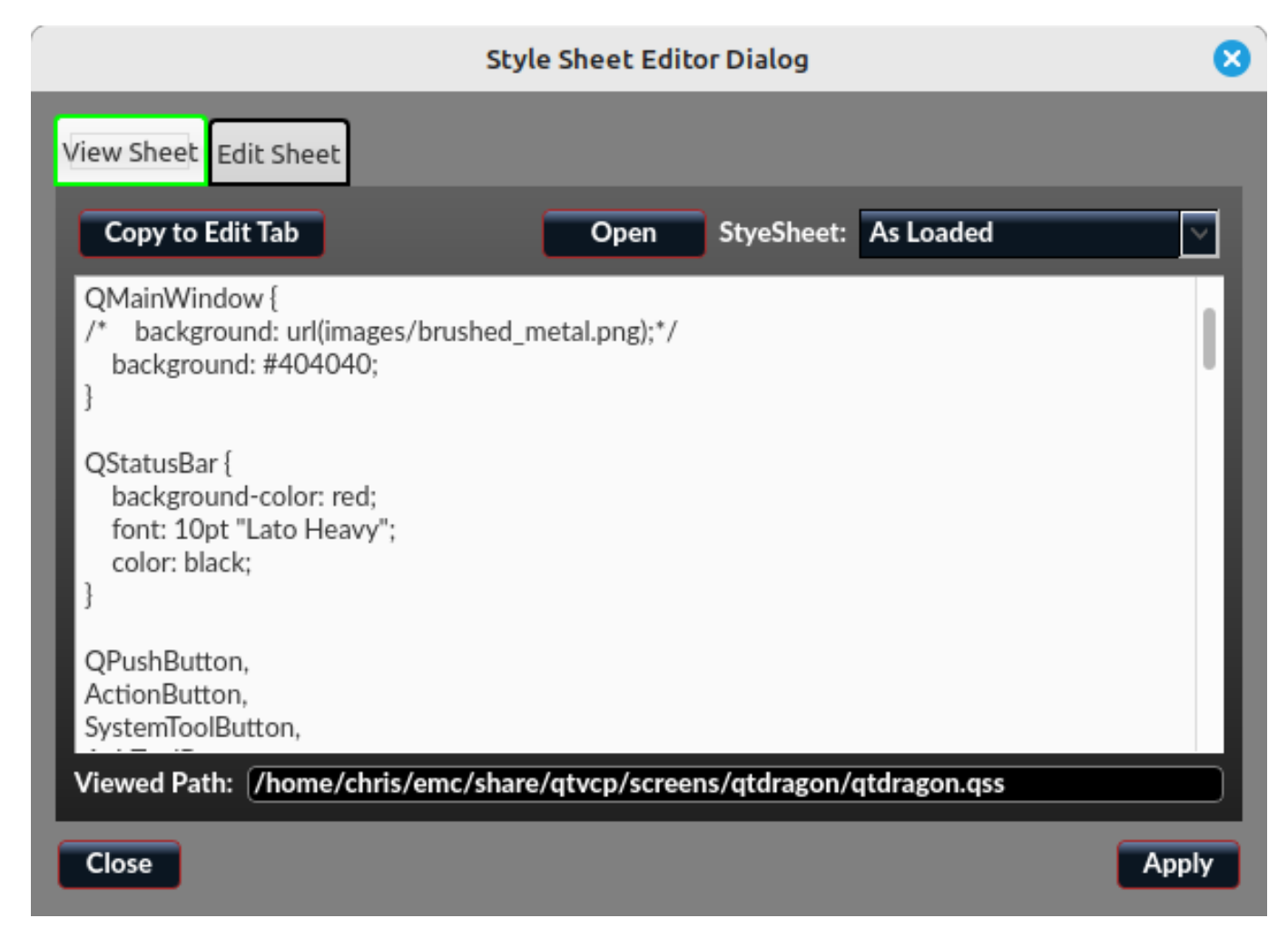

Sometimes these lines will be present and you can change them, otherwise you will need to add them.

Um zum Beispiel die DRO-Schriftart zu ändern (suchen diesem Eintrag und ändern des Namens der Schriftart):

```
DROLabel,
StatusLabel#status_rpm {
    border: 1px solid black;
    border-radius: 4px;
    font: 20pt "Noto Mono";
}
```

Um das DRO-Display-Schrift- und Anzeigeformat zu ändern:

```
DROLabel {
   font: 25pt "Lato Heavy";
   qproperty-imperial_template: '%9.5f';
   qproperty-metric_template: '%10.4f';
   qproperty-angular_template: '%11.2f';
   /*Adjust the menu options */
   qproperty-showLast: true;
   qproperty-showDivide : false;
   qproperty-showGotoOrigin: false;
   qproperty-showZeroOrigin: false;
   qproperty-showSetOrigin: true;
   qproperty-dialogName: CALCULATOR;
}
```

Change the axis select button's click menu items:

```
AxisToolButton {
    /* Adjust all the menu options */
    qproperty-showLast: false;
    qproperty-showDivide : true;
    qproperty-showGotoOrigin: true;
    qproperty-showZeroOrigin: true;
    qproperty-showSetOrigin: false;
    qproperty-dialog_code_string: CALCULATOR;
}
```

So ändern Sie den Text der Schaltfläche "Nebel" in "Luft" (fügen Sie diese Zeilen ein)

```
#action_mist{
    qproperty-true_state_string: "Air\\nOn";
    qproperty-false_state_string: "Air\\nOff";
}
```

Um die Offsets-Anzeige Schriftart und Format zu ändern:

```
ToolOffsetView {
   font: 20pt "Lato Heavy";
   qproperty-imperial_template: '%9.1f';
   qproperty-metric_template: '%10.1f';
}
OriginOffsetView {
   font: 12pt "Lato Heavy";
   qproperty-imperial_template: '%9.1f';
   qproperty-metric_template: '%10.1f';
}
```

Um den Unschärfeeffekt bei Dialogen zu beenden:

```
#screen_options {
     qproperty-focusBlur_option: false;
}
```

Um Status-Highlight/Auswahl Farben zu ändern:

```
#screen_options {
    qproperty-user1Color: white; /* regulärer status */
    qproperty-user2Color: #ff9000; /* warnung liegt vor */
```

```
qproperty-user3Color: #ff8a96; /* kritischer Status */
qproperty-user4Color: #ffaa00; /* Handgerät Auswahl */
qproperty-user5Color: #ff0000; /* Zyklus Start Auswahl */
}
```

```
Ändern der G-Code Text Display Farben/Schriften:
```

```
}
EditorBase{
background:black;
qproperty-styleColorCursor:white;
qproperty-styleColorBackground:grey;
qproperty-styleColor0: black;
qproperty-styleColor1: darkblue;
qproperty-styleColor2: blue;
qproperty-styleColor3: red;
qproperty-styleColor4: lightblue;
qproperty-styleColor5: white;
qproperty-styleColor6: lightGreen;
qproperty-styleColor7: yellow ;
qproperty-styleColorSelectionText: white;
qproperty-styleColorSelectionBackground: blue;
qproperty-styleFont0: "Times,15,-1,5,90,0,0,1,1,0";
qproperty-styleFont1: "Times, 15, -1, 5, 90, 1, 0, 1, 0, 0";
qproperty-styleFont2: "Times, 15, -1, 5, 90, 0, 0, 1, 1, 0";
qproperty-styleFont3: "Times,15,-1,5,90,0,0,1,1,0";
qproperty-styleFont4: "Times, 15, -1, 5, 90, 0, 0, 1, 1, 0";
qproperty-styleFont5: "Times, 15, -1, 5, 90, 0, 0, 1, 1, 0";
qproperty-styleFont6: "Times, 15, -1, 5, 90, 0, 0, 1, 1, 0";
qproperty-styleFont7: "Times, 15, -1, 5, 90, 0, 0, 1, 1, 0";
}
```

Damit die manuellen Spindeltasten auch die Geschwindigkeit schrittweise erhöhen/verringern:

## 10.5.20.2 Qt Designer und Python-Code

All aspects of the GUI are fully customization through Qt Designer and/or Python code.

This capability is included with the QtVCP development environment.

The extensive use of QtVCP widgets keeps the amount of required Python code to a minimum, allowing relatively easy modifications.

The LinuxCNC website has extensive documentation on the installation and use of QtVCP libraries.

See QtVCP for more information about QtVCP in general.

Custom modifications can be added by *subclassing* the handler file. This adds code on top of the original.

QtDragon can also utilize QtVCP's rc file to do minor python code modifications without using a custom handler file.

Siehe Bildschirmmasken anpassen für weitere Informationen zur Anpassung.

Some widget customization is available for basic probe and versa probe.
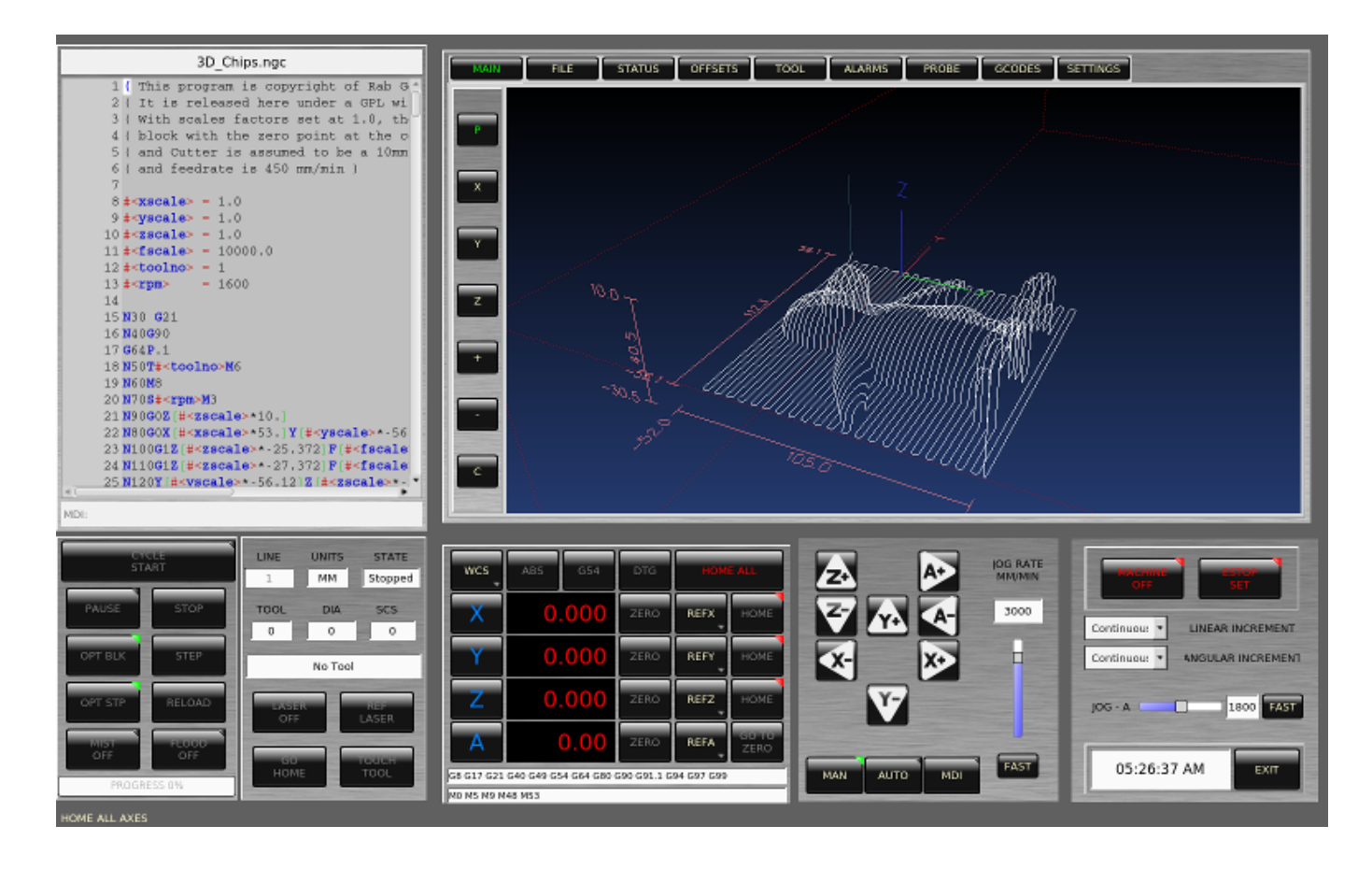

Abbildung 10.36: QtDragon - Angepasster QtDragon

# 10.6 NGCGUI

| <u>F</u> ile <u>M</u> achine <u>V</u> iew                                                                                                    |                                                                                                    | <u>H</u> elp          |
|----------------------------------------------------------------------------------------------------|----------------------------------------------------------------------------------------------------|-----------------------|
| 🔞 💿   🗁 🦧   🔈 🛶 💷   🚺                                                                                                    |                                                                                                    | 🎓 🖒 ≽                 |
| Manual Control [F3] MDI [F5]                                                                                                    | Preview DRO simp xyz                                                                                                    |                       |
| Axis: © X O Y O Z                                                                                                    | ngcgui-0                                                                                                    | <move move=""></move> |
| - + Continuous V                                                                                                    | simp simple subroutine example Ctrl-U to                                                                                                    | edit                  |
| Home All Touch Off                                                                                                    |                                                                                                    | Positional Parameters |
|                                                                                                    | $\square$                                                                                                    | 2 0.4 radius b        |
|                                                                                                    |                                                                                                    | 3 100 feedrate        |
|                                                                                                    | Rb Ra                                                                                                    |                       |
|                                                                                                    | Create Feature Finalize                                                                                                    |                       |
| Feed Override: 100 %                                                                                                    | 0 Restart                                                                                                    |                       |
| Jog Speed: 16 In/min                                                                                                    | Ctrl-k for Key bindings                                                                                                    |                       |
| 1: (AXIS "splash g-code" Not inter<br>2: (To run this code anyway you mi<br>3: (depending on your setup. As in<br>4: (Hint jog the Z axis down a bin<br>5: (Also press the Toggle Skip Lin<br>6: (If the program is too big or s<br>7:<br>8: (font: /usr/share/fonts/truetype<br>9: (text: EMC2*5*AXIS) | <pre>ided for actual milling ) ight have to Touch Off the Z axis) f you had some material in your mill ) t then touch off ) nes with "/" to see that part ) small for your machine, change the scale a/freefont/FreeSerifBoldItalic.ttf)</pre> | #3)                   |
| ESTOP No tool                                                                                                    | Position: Relative Actual                                                                                                    |                       |

| Abbildung | 10.37: | NGCGUI | eingebettet in | AXIS |
|-----------|--------|--------|----------------|------|
|-----------|--------|--------|----------------|------|

# 10.6.1 Übersicht

- *NGCGUI* ist eine Tcl-Anwendung zur Arbeit mit Unterroutinen. Es ermöglicht Ihnen, eine Konversationsschnittstelle mit LinuxCNC zu haben. Sie können die Unterroutinen in der Reihenfolge organisieren, in der Sie sie ausführen und die Unterroutinen in einer Datei für ein vollständiges Teileprogramm verketten müssen.
- *NGCGUI* kann als eigenständige Anwendung ausgeführt oder in mehrere Registerkarten in der AXIS GUI eingebettet werden.
- *PYNGCGUI* ist eine alternative Python-Implementierung von NGCGUI.
- PyNGCGUI kann als eigenständige Anwendung laufen oder als Registerkarte (mit einem eigenen

Satz von mehreren Unterprogramm-Registerkarten) in jede GUI eingebettet werden, die eine Einbettung der GladeVCP-Anwendungen AXIS, Touchy, Gscreen und GMOCCAPY unterstützt.

NGCGUI oder PyNGCGUI verwenden:

- Für jedes in der INI-Datei angegebene Unterprogramm gibt es Registerkarten (engl. tabs).
- Neue Subroutinen-Registerkarten können mit dem custom tab spontan hinzugefügt werden.
- Jede Registerkarte eines Unterprogramms enthält Eingabefelder für alle Unterprogrammparameter.
- Die Eingabefelder können einen Standardwert und eine Bezeichnung haben, die durch spezielle Kommentare in der Unterprogrammdatei gekennzeichnet sind.
- Unterprogrammaufrufe können miteinander verkettet werden, um ein mehrschrittiges Programm zu bilden.
- Jede G-Code-Subroutine in einer einzigen Datei, die den NGCGUI-Konventionen entspricht, kann verwendet werden.
- Jedes gcmc-Programm (G-Code-Meta-Compiler), das den NGCGUI-Konventionen für die Kennzeichnung von Variablen entspricht, kann verwendet werden. (Die ausführbare Datei gcmc muss separat installiert werden, siehe: https://www.vagrearg.org/content/gcmc)

#### Anmerkung

NGCGUI und PyNGCGUI implementieren die gleichen Funktionen und verarbeiten beide .ngc- und .gcmc-Dateien, die einigen NGCGUI-spezifischen Konventionen entsprechen. In diesem Dokument bezieht sich der Begriff "NGCGUI" im Allgemeinen auf beide Anwendungen.

# 10.6.2 Beispiel-Konfigurationen

Eine Reihe von Demonstrations-Konfigurationen sind in der sim-Verzeichnis der Sample Configurations von der LinuxCNC Konfiguration Picker angeboten befindet. Der Konfigurationspicker befindet sich im Hauptmenü des Systems: Anwendungen > CNC > LinuxCNC

Es sind Beispiele für AXIS, Touchy, Gscreen und GMOCCAPY enthalten. Diese Beispiele demonstrieren sowohl kartesische 3-Achsen-Konfigurationen (wie Fräsmaschinen) als auch Drehbank-Konfigurationen (XZ). Einige Beispiele zeigen die Verwendung einer Pop-up-Tastatur für Touchscreen-Systeme und andere Beispiele demonstrieren die Verwendung von Dateien, die für die Anwendung gcmc (G-code Meta Compiler) erstellt wurden. Die berührungsempfindlichen Beispiele zeigen auch die Einbindung eines GladeVCP-Backplot-Viewers (gremlin\_view).

Die einfachste Anwendung ist die folgende:

Sample Configurations/sim/axis/ngcgui/ngcgui\_simple

Ein umfassendes Beispiel für die Kompatibilität von gcmc finden Sie unter:

Sample Configurations/sim/axis/ngcgui/ngcgui\_gcmc

Ein umfassendes Beispiel, das als GladeVCP-App eingebettet ist und gcmc verwendet, finden Sie unter:

Sample Configurations/sim/gscreen/ngcgui/pyngcgui\_gcmc

Die Beispielsimulationskonfigurationen verwenden Bibliotheksdateien, die Beispiel-G-Code-Unterprogramm (.ngc) und G-Code-Meta-Compilerdateien (.gcmc) enthalten:

- nc\_files/ngcgui\_lib
  - ngcgui.ngc Ein leicht verständliches Beispiel mit Unterroutinen
  - arc1.ngc Kreisbogen mit Fräserradiuskompensation
  - arc2.ngc Bogen angegeben durch Zentrum, Offset, Breite, Winkel (ruft arc1 auf)
  - backlash.ngc Routine zur Messung eines Achsenspiels mit Wählanzeige
  - *db25.ngc* erstellt einen DB25-Plug-Ausschnitt
  - gosper.ngc eine Rekursionsdemo (FlowSnake)
  - helix.ngc Helix- oder D-Loch-Schneiden
  - *helix\_rtheta.ngc* Helix oder D-Loch, die durch Radius und Winkel positioniert sind
  - hole\_circle.ngc gleichmäßig verteilte Löcher auf einem Kreis
  - *ihex.ngc* internes Sechseck (hexagon)
  - iquad.ngc internal quadrilateral
  - ohex.ngc äußeres (engl. outside) hexagon
  - oquad.ngc äußeres (engl. outside) quadrilateral
  - *qpex\_mm.ngc* Demo von qpockets (mm-basiert)
  - *qpex.ngc* Demo von qpockets (zollbasiert)
  - *qpocket.ngc* vierseitige Tasche (lateinisch/englisch quadrilateral pocket)
  - rectangle\_probe.ngc sondiert einen rechteckigen Bereich
  - simp.ngc ein einfaches Beispiel für ein Unterprogramm, das zwei Kreise erzeugt
  - *slot.ngc* Schlitz aus der Verbindung zweier Endpunkte
  - xyz.ngc Maschinentrainer, der auf eine Kastenform beschränkt ist
  - Custom Erzeugt Benutzer-angepasste Registrierkarten (engl. tabs)
  - *ttt* True Type Tracer, um Texte zu erstellen, die graviert werden sollen
- nc\_files/ngcgui\_lib/lathe
  - ngcgui-lathe' Beispiel-Unterprogramm für Drehmaschinen
  - g76base.ngc GUI für G76 Gewindebohren
  - g76diam.ngc' Gewinde nach Haupt- und Nebendurchmesser spezifiziert
  - *id.ngc* bohrt den Innendurchmesser
  - od.ngc dreht den Außendurchmesser
  - taper-od.ngc' dreht einen Kegel auf dem Außendurchmesser
  - Custom Erzeugt Benutzer-angepasste Registrierkarten (engl. tabs)
- nc\_files/gcmc\_lib
  - drill.gcmc Löcher im Rechteckmuster bohren
  - square.gcmc' einfache Demo von variablen Tags für gcmc-Dateien
  - star.gcmc GCMC-Demo zur Veranschaulichung von Funktionen und Arrays
  - wheels.gcmc GCMC Demo komplexer Muster

Um eine Demonstration zu versuchen, wählen Sie eine Sim-Konfiguration und starten Sie das LinuxCNC-Programm.

Wenn Sie die AXIS GUI verwenden, drücken Sie auf "Notaus" (engl. E-Stop) 🐸 und dann auf "Ma-

chine Power" 🔟 und dann auf "Refefernzierfahrt aller Achsen" (engl. Home All). Wählen Sie eine

NGCGUI-Registerkarte, füllen Sie alle leeren Felder mit sinnvollen Werten aus und drücken Sie auf "Feature anlegen" (engl. create feature) und dann auf "Finalize". Drücken Sie abschließend auf die

Schaltfläche "Ausführen" 🔽 , um die Ausführung zu beobachten. Experimentieren Sie, indem Sie mehrere Merkmale und Merkmale aus verschiedenen Registerkarten erstellen.

Um mehrere Unterprogramme zu erstellen, die in einer einzigen Datei zusammengefasst sind, gehen Sie zu jeder Registerkarte, füllen Sie die Leerstellen aus und drücken Sie "Feature erstellen". Drücken Sie nun auf "Abschließen" und beantworten Sie die Aufforderung zum Erstellen von

Andere GUIs haben eine ähnliche Funktionalität, aber die Schaltflächen und Namen können unterschiedlich sein.

### Anmerkung

Die Demonstrationskonfigurationen erstellen Registerkarten für nur einige der mitgelieferten Beispiele. Jede GUI mit einem angepassten Registrierkarte kann jede der Bibliotheks-Beispiel-Subroutinen oder jede Benutzerdatei öffnen, wenn sie sich im LinuxCNC-Subroutinenpfad befindet.

Um spezielle Tastenbelegungen zu sehen, klicken Sie in eine ngcgui-Registerkarte, um den Fokus zu erhalten, und drücken Sie dann STRG-K.

Die Demonstrationsunterprogramme sollten auf den simulierten Maschinenkonfigurationen laufen, die in der Distribution enthalten sind. Ein Benutzer sollte immer das Verhalten und den Zweck eines Programms verstehen, bevor er es auf einer echten Maschine ausführt.

# 10.6.3 Bibliothek (engl. library)-Verzeichnisse (engl. locations)

In LinuxCNC-Installationen, die aus .deb-Paketen installiert wurden, verwenden die Simulationskonfigurationen für NGCGUI symbolische Links zu nicht vom Benutzer beschreibbaren LinuxCNC-Bibliotheken für:

- nc\_files/ngcgui\_lib NGCGUI-compatible subfiles
- *nc\_files/ngcgui\_lib/lathe* NGCGUI-compatible lathe subfiles
- nc files/gcmc lib NGCGUI-gcmc-compatible programs
- nc files/ngcgui lib/utilitysubs Helper subroutines
- nc files/ngcgui lib/mfiles User M files

Diese Bibliotheken werden durch INI-Datei-Elemente gefunden, in denen die Suchpfade von Linux-CNC (und NGCGUI) stehen:

[RS274NGC]
SUBROUTINE\_PATH = ../../nc\_files/ngcgui\_lib:../../nc\_files/gcmc\_lib:../../nc\_files/ ↔
 ngcgui\_lib/utilitysubs
USER\_M\_PATH = ../../nc\_files/ngcgui\_lib/mfiles

#### Anmerkung

Dabei handelt es sich um lange Zeilen (die nicht über mehrere Zeilen fortgesetzt werden), in denen die in einem Suchfeld verwendeten Verzeichnisse angegeben werden. Die Verzeichnisnamen werden durch Doppelpunkte (:) getrennt. Zwischen den Verzeichnisnamen sollten keine Leerzeichen stehen.

Ein Benutzer kann neue Verzeichnisse für seine eigenen Unterprogramme und M-Dateien erstellen und sie zu den Suchpfaden hinzufügen.

So könnte ein Benutzer beispielsweise Verzeichnisse vom Terminal aus mit den folgenden Befehlen erstellen:

```
mkdir /home/myusername/mysubs
mkdir /home/myusername/mymfiles
```

Und dann die vom System bereitgestellten Dateien in diesen vom Benutzer beschreibbaren Verzeichnisse anlegen oder dorthin kopieren. Ein Benutzer könnte zum Beispiel eine NGCGUI-kompatible Unterdatei namens:

```
/home/myusername/mysubs/example.ngc
```

Um Dateien in neuen Verzeichnissen zu verwenden, muss die INI-Datei bearbeitet werden, um die neuen Unterdateien einzuschließen und den Suchpfad/die Suchpfade zu ergänzen. Für dieses Beispiel:

[RS274NGC]

LinuxCNC (und NGCGUI) verwenden die erste gefundene Datei bei der Suche nach Verzeichnissen im Suchpfad. Mit diesem Verhalten können Sie eine ngcgui\_lib Unterdatei ersetzen, indem Sie eine Unterdatei mit einem identischen Namen in einem Verzeichnis platzieren, das früher in der Pfadsuche gefunden wird. Weitere Informationen finden Sie im INI-Kapitel des Integrators Manual.

# 10.6.4 Standalone-Nutzung

### 10.6.4.1 Eigenständiges NGCGUI

Zur Verwendung geben Sie in ein Terminal ein:

```
ngcgui --help
Usage:
  ngcgui --help | -?
  ngcgui [Options] -D <nc-Dateien Verzeichnisname>
  ngcgui [Options] -i <LinuxCNC INI Dateiname>
  ngcqui [Options]
Optionen:
  [-S subroutine file]
  [-p preamble file]
  [-P postamble_file]
  [-o output file]
  [-a autosend file] (automatisches Senden an AXIS Standard:auto.ngc)
  [--noauto] (keine automatische Übertragung an AXIS)
  [-N | --nom2] (kein m2-Terminator (% verwenden))
  [--font [big|small|fontspec]] (Voreinstellung: "Helvetica -10 normal")
  [--horiz|--vert] (Voreinstellung: --horiz)
  [--cwidth comment width] (Breite des Kommentarfeldes)
  [--vwidth varname width] (Breite des Feldes varname)
  [--quiet] (weniger Kommentare in der Ausgabedatei)
  [--noiframe] (Voreinstellung: Rahmen zeigt Bild an)
```

#### Anmerkung

Als eigenständige Anwendung bearbeitet NGCGUI eine einzelne Unterprogrammdatei, die mehrfach aufgerufen werden kann. Mehrere eigenständige NGCGUI-Anwendungen können unabhängig voneinander gestartet werden.

#### 10.6.4.2 Eigenständiges (engl. standalone) PyNGCGUI

Zur Verwendung geben Sie in ein Terminal ein:

```
pyngcgui --help
Verwendung:
pyngcqui [Optionen] [<sub filename>]
Optionen, die Werte erfordern:
    [-d | --demo] [0|1|2] (0: DEMO eigenständige Toplevel)
                          (1: DEMO neues Notizbuch einbetten)
                          (2: DEMO innerhalb eines bestehenden Notizbuchs einbetten)
    [-S | --subfile <sub_filename>]
    [-p | --preamble <preamble_filename>]
    [-P | --postamble <postamble filename>]
    [-i | --ini <inifile_name>]
    [-a | --autofile <auto filename>]
    [-t | --test <testno>]
    [-K | --keyboardfile <qlade file>] (benutzerdefinierte popupkeyboard qlade-Datei ↔
       verwenden)
Solo-Optionen:
    [-v | --verbose]
    [-D | --debug]
    [-N ] --nom2] (kein m2-Terminator (% verwenden))
    [-n | --noauto] (speichern, aber Ergebnis nicht automatisch senden)
    [-k ] --keyboard] (Standard-Popupkeybaord verwenden)
    [-s | --sendtoaxis] (generierte NGC-Datei an Achsen-GUI senden)
Anmerkungen:
      Ein Satz von Dateien besteht aus einer Präambel, einer Unterdatei und einer Postambel \leftrightarrow
      Die Präambel und Postambel sind optional.
      Ein Satz von Dateien kann über cmdline angegeben werden.
      Mehrere Dateisätze können über eine INI-Datei angegeben werden.
      Wenn --ini NICHT angegeben ist:
         Suche nach einem laufenden LinuxCNC und verwende dessen INI-Datei
```

#### Anmerkung

Als eigenständige Anwendung kann PyNGCGUI eine INI-Datei (oder eine laufende LinuxCNC-Anwendung) lesen, um Registerkarten für mehrere Unterdateien zu erstellen.

# **10.6.5 NGCGUI einbetten**

#### 10.6.5.1 NGCGUI in AXIS einbetten

Die folgenden INI-Datei-Elemente gehören in den Abschnitt [DISPLAY]. (Siehe weitere Abschnitte unten für zusätzlich benötigte Elemente)

• *TKPKG* = *Ngcgui* 1.0 - das NGCGUI-Paket

- *TKPKG* = *Ngcguittt* 1.0 das True Type Tracer-Paket zum Generieren von Text für die Gravur (optional, muss TKPKG = Ngcgui folgen).
- *NGCGUI\_FONT* = *Helvetica -12 normal* Legt die verwendete Schriftart fest
- NGCGUI\_PREAMBLE = in\_std.ngc' Die Präambel-Datei, die am Anfang des Unterprogramms hinzugefügt wird. Bei der Verkettung mehrerer Unterprogramme wird sie nur einmal hinzugefügt.
- *NGCGUI\_SUBFILE* = *simp.ngc* Erstellt eine Registerkarte aus der benannten Unterroutine.
- *NGCGUI\_SUBFILE* = "" Erzeugt eine benutzerdefinierte Registerkarte
- #NGCGUI\_OPTIONS = opt1 opt2 ... NGCGUI-Optionen:
  - nonew Prohibits creation of new custom tab
  - noremove Prohibits deleting a tab page
  - *noauto* Do not run automatically (makeFile, then manual run)
  - *noiframe* No internal image, image on separate top level
- *TTT* = *truetype-tracer* name of the truetype tracer program (it must be in user PATH)
- *TTT\_PREAMBLE* = *in\_std.ngc* Optional, specifies filename for preamble used for ttt created sub-files. (alternate: mm\_std.ngc)

#### Anmerkung

Die optionalen truetype-tracer-Elemente werden verwendet, um eine NGCGUI-kompatible Registerkarte anzugeben für die Anwendung von truetype-tracer. Die truetype-tracer-Anwendung muss unabhängig installiert werden und sich im Benutzer-PATH befinden.

### 10.6.5.2 PyNGCGUI als GladeVCP-Registerkarte in ein GUI einbetten

Die folgenden INI-Datei-Elemente gehören in den Abschnitt [DISPLAY] zur Verwendung mit den grafischen Benutzeroberflächen AXIS, Gscreen oder Touchy. (Weitere benötigte Elemente finden Sie in den folgenden Abschnitten)

EMBED\_Items

- EMBED\_TAB\_NAME = PyNGCGUI Name, der auf der eingebetteten Registerkarte erscheinen soll
- EMBED TAB COMMAND = gladevcp -x {XID} pyngcgui axis.ui ruft GladeVCP auf
- EMBED\_TAB\_LOCATION = name\_of\_location wo sich die eingebettete Seite befindet

#### Anmerkung

Der EMBED\_TAB\_LOCATION-Spezifizierer wird nicht für die AXIS-GUI verwendet. Während PyNGCGUI in AXIS eingebettet werden kann, ist die Integration vollständiger, wenn NGCGUI verwendet wird (mit TKPKG = Ngcgui 1.0). Um die EMBED\_TAB\_LOCATION für andere GUIs festzulegen, vgl. den Abschnitt zu DISPLAY des INI-Konfigurationskapitels.

#### Anmerkung

Das Truetype Tracer GUI-Frontend ist derzeit nicht für GladeVCP-Anwendungen verfügbar.

# 10.6.5.3 Zusätzliche INI-Datei-Elemente, die für NGCGUI oder PyNGCGUI erforderlich sind

Die folgenden INI-Datei-Elemente gehören in den Abschnitt [DISPLAY] für jede GUI, die entweder NGCGUI oder PyNGCGUI einbindet.

- NGCGUI\_FONT = Helvetica -12 normal' gibt den Namen und die Größe der Schriftart an, normal/fett (engl. bold)
- NGCGUI\_PREAMBLE = in\_std.ngc' die Präambel-Datei, die den Unterprogrammen vorangestellt wird. Bei der Verkettung mehrerer gemeinsamer Subroutinenaufrufe wird diese Präambel nur einmal hinzugefügt. Für mm-basierte Maschinen verwenden Sie mm\_std.ngc
- *NGCGUI\_SUBFILE = filename1.ngc* erstellt eine Registerkarte aus der Unterroutine filename1
- *NGCGUI\_SUBFILE* = *filename2.ngc* erstellt eine Registerkarte aus der Unterroutine filename2
- ... usw.
- *NGCGUI\_SUBFILE* = *gcmcname1.gcmc* erstellt eine Registerkarte aus der Datei gcmcname1
- NGCGUI\_SUBFILE = gcmcname2.gcmc erstellt eine Registerkarte aus der Datei gcmcname2
- ... usw.
- *NGCGUI\_SUBFILE* = "" erstellt eine benutzerdefinierte Registerkarte, die jede Unterroutine im Suchpfad öffnen kann
- *NGCGUI\_OPTIONS = opt1 opt2 ...* NGCGUI-Optionen
  - nonew Erstellen eines neuen benutzerdefinierten Tabs nicht zugelassen
  - noremove das Entfernen von Tab-Seiten nicht zugelassen
  - noauto kein automatisches Senden (makeFile verwenden, dann speichern oder manuell senden)
  - noiframe kein internes Bild, Bilder auf separatem Top-Level-Widget anzeigen
  - nom2 nicht mit m2 abschließen, sondern %-Terminator verwenden. Diese Option beseitigt alle Nebeneffekte der m2-Terminierung
- GCMC\_INCLUDE\_PATH = dirname1:dirname2' sucht Verzeichnisse nach gcmc-Include-Dateien

Dies ist ein Beispiel für die Einbettung von NGCGUI in AXIS. Die Unterprogramme müssen sich in einem Verzeichnis befinden, das durch den [RS274NGC]SUBROUTINE\_PATH angegeben ist. Einige Beispielsubroutinen verwenden andere Subroutinen, daher sollten Sie sicherstellen, dass Sie die Abhängigkeiten, falls vorhanden, in einem SUBROUTINE\_PATH-Verzeichnis haben. Einige Unterprogramme können benutzerdefinierte M-Dateien verwenden, die sich in einem durch [RS274NGC]USER\_M\_PATH angegebenen Verzeichnis befinden müssen.

Der G-Code-Meta-Compiler (gcmc) kann Anweisungen wie diese enthalten:

include("filename.inc.gcmc");

Standardmäßig schließt gcmc das aktuelle Verzeichnis ein, das für LinuxCNC das Verzeichnis ist, das die LinuxCNC INI-Datei enthält. Zusätzliche Verzeichnisse können der gcmc-Suchreihenfolge mit dem Element GCMC\_INCLUDE\_PATH vorangestellt werden.

### **Beispiel einer AXIS-GUI-basierten INI**

| [K52/4NGC]                         |                                                                                          |
|------------------------------------|------------------------------------------------------------------------------------------|
| <br>SUBROUTINE_PATH<br>USER_M_PATH | <pre>=//nc_files/ngcgui_lib://ngcgui_lib/utilitysubs =//nc_files/ngcgui_lib/mfiles</pre> |

[DISPLAY]

```
TKPKG = Ngcgui 1.0
TKPKG = Ngcguittt 1.0
# Ngcgui muss vor Ngcguittt stehen
NGCGUI FONT
                  = Helvetica -12 normal
# nur Dateinamen angeben, Dateien müssen sich im [RS274NGC]SUBROUTINE_PATH befinden
NGCGUI PREAMBLE = in std.ngc
NGCGUI_SUBFILE
                  = simp.ngc
NGCGUI_SUBFILE
                  = xyz.ngc
NGCGUI_SUBFILE
                 = iguad.ngc
NGCGUI_SUBFILE
                  = db25.ngc
NGCGUI_SUBFILE
                  = ihex.ngc
NGCGUI SUBFILE
                  = gosper.ngc
# angeben von "" für eine benutzerdefinierte Registerkarte
                 = ""
NGCGUI SUBFILE
                  = "" verwenden, wenn ein Bildrahmen angegeben ist,
#NGCGUI SUBFILE
# wenn das Öffnen anderer Dateien erforderlich ist
# Bilder werden in ein Fenster der obersten Ebene gestellt
NGCGUI OPTIONS
                  _
#NGCGUI OPTIONS
                  = opt1 opt2 ...
# opt items:
               -- disallow making a new custom tab
#
    nonew
               -- disallow removing any tab page
#
    noremove
               -- no auto send (makeFile, then manually send)
#
    noauto
              -- no internal image, image on separate top level
#
    noiframe
GCMC INCLUDE_PATH = /home/myname/gcmc_includes
                  = truetype-tracer
TTT
TTT_PREAMBLE
                  = in_std.ngc
PROGRAM PREFIX
                  = ../../nc_files
```

#### Anmerkung

Die obige Datei ist keine vollständige AXIS GUI INI — die gezeigten Elemente sind diejenigen, die von NGCGUI verwendet werden. Viele zusätzliche Elemente werden von LinuxCNC erforderlich, um eine vollständige INI-Datei haben.

#### 10.6.5.4 Truetype Tracer

Ngcgui\_ttt bietet Unterstützung für truetype-tracer (v4). Es erstellt eine AXIS-Registerkarte, die es dem Benutzer ermöglicht, eine neue NGCGUI-Registerkarte zu erstellen, nachdem er Text eingegeben und eine Schriftart sowie andere Parameter ausgewählt hat. (Truetype-tracer muss unabhängig installiert werden).

Um ngcgui\_ttt in AXIS einzubetten, geben Sie zusätzlich zu den NGCGUI-Elementen die folgenden Elemente an:

```
Element: [DISPLAY]TKPKG = Ngcgui_ttt version_number
Beispiel: [DISPLAY]TKPKG = Ngcgui_ttt 1.0
Hinweis: Obligatorisch, gibt das Laden von ngcgui_ttt in einer AXIS-Registerkarte namens ↔
ttt.
Muss auf den Eintrag TKPKG = Ngcgui folgen.
Element: [DISPLAY]TTT = pfad_zum_truetype-tracer
Beispiel: [DISPLAY]TTT = truetype-tracer
Note: Optional, wenn nicht angegeben, wird der Pfad /usr/local/bin/truetype-tracer versucht ↔
.
```

Angabe mit absolutem Pfadnamen oder als einfacher ausführbarer Befehl.

In diesem Fall wird die PATH-Umgebung des Benutzers verwendet, um das Programm zu  $\,\leftarrow$  finden.

```
Element: [DISPLAY]TTT_PREAMBLE = preamble_filename
Beispiel: [DISPLAY]TTT_PREAMBLE = in_std.ngc
Hinweis: Optional, gibt den Dateinamen der Präambel an, für die von ttt erstellten ↔
Unterdateien.
```

#### 10.6.5.5 INI-Datei Pfad-Spezifikationen

NGCGUI verwendet den LinuxCNC-Suchpfad, um Dateien zu finden. Der Suchpfad beginnt mit dem Standardverzeichnis, das angegeben wird durch:

[DISPLAY]PROGRAM\_PREFIX = verzeichnis\_name

gefolgt von mehreren Verzeichnissen, angegeben durch:

[RS274NGC]SUBROUTINE\_PATH = Verzeichnis1\_Name:Verzeichnis1\_Name:Verzeichnis3\_Name ...

**Verzeichnisse** Verzeichnisse (engl. directories) können als absolute Pfade oder relative Pfade angegeben werden.

- Beispiel: [DISPLAY]PROGRAM\_PREFIX = /home/myname/linuxcnc/nc\_files
- Beispiel: [DISPLAY]PROGRAM\_PREFIX = ~/linuxcnc/nc\_files
- Beispiel: [DISPLAY]PROGRAM\_PREFIX = .. /.. /nc\_files

**Absolute Pfade** Ein absoluter Pfad, der mit einem "/" beginnt, gibt einen vollständigen Dateisystemstandort an. Ein Pfad, der mit "~/" beginnt, gibt einen Pfad an, der im Home-Verzeichnis des Benutzers beginnt. Ein Pfad, der mit "~Benutzername/" beginnt, legt einen Pfad fest, der im Home-Verzeichnis des Benutzers beginnt.

**Relative Pfade** Relative Pfade basieren auf dem Startverzeichnis, also dem Verzeichnis, das die INI-Datei enthält. Die Verwendung relativer Pfade kann das Verschieben von Konfigurationen erleichtern, erfordert aber ein gutes Verständnis der Linux-Pfadangaben.

- ./d0 is the same as d0, e.g., a directory named d0 in the startup directory
- .../dl refers to a directory d1 in the parent directory
- $\ldots/\ldots/d2$  refers to a directory d2 in the parent of the parent directory
- ../../d3 etc.

Mehrere Verzeichnisse können mit [RS274NGC]SUBROUTINE\_PATH angegeben werden, indem sie durch Doppelpunkte getrennt werden. Das folgende Beispiel veranschaulicht das Format für mehrere Verzeichnisse und zeigt die Verwendung von relativen und absoluten Pfaden.

#### Beispiel für mehrere Verzeichnisse:

[RS274NGC]SUBROUTINE\_PATH = ../../nc\_files/ngcgui\_lib:../../nc\_files/ngcgui\_lib/utilitysubs ↔ :/tmp/tmpngc

Dies ist eine lange Zeile, fahren Sie nicht in mehreren Zeilen fort. Wenn LinuxCNC und/oder NGCGUI nach Dateien suchen, wird die erste Datei, die bei der Suche gefunden wird, verwendet.

LinuxCNC (und NGCGUI) muss in der Lage sein, alle Unterprogramme einschließlich der Hilfsroutinen zu finden, die aus den NGCGUI Unterdateien aufgerufen werden. Es ist zweckmäßig, Utility-Subs in einem separaten Verzeichnis zu platzieren, wie im obigen Beispiel angegeben. Die Distribution enthält das Verzeichnis ngcgui\_lib und Demodateien für Präambeln, Subdateien, Postambeln und Hilfsdateien. Um das Verhalten der Dateien zu ändern, können Sie eine beliebige Datei kopieren und sie an einer früheren Stelle des Suchpfads platzieren. Das erste Verzeichnis, das durchsucht wird, ist [DISPLAY]PROGRAM\_PREFIX. Sie können dieses Verzeichnis verwenden, aber es ist besser, eigene Verzeichnisse zu erstellen und sie an den Anfang des [RS274NGC]SUBROUTINE\_PATH zu stellen.

Im folgenden Beispiel werden die Dateien in /home/myname/linuxcnc/mysubs vor den Dateien in ../../nc\_files/ngcgui\_lib gefunden.

#### Beispiel für das Hinzufügen eines Benutzerverzeichnisses:

[RS274NGC]SUBROUTINE\_PATH = /home/myname/linuxcnc/mysubs:../../nc\_files/ngcgui\_lib:../../ ↔ nc\_files/ngcgui\_lib/utilitysubs

Neue Benutzer können versehentlich versuchen, Dateien zu verwenden, die nicht so strukturiert sind, dass sie mit den Anforderungen von NGCGUI kompatibel sind. NGCGUI wird wahrscheinlich zahlreiche Fehler melden, wenn die Dateien nicht nach seinen Konventionen kodiert sind. Gute Praxis legt nahe, dass ngcgui-kompatible Unterdateien in ein dafür vorgesehenes Verzeichnis gelegt werden sollten und dass Präambel-, Postambel- und Hilfsdateien in separaten Verzeichnissen liegen sollten, um Versuche, sie als Unterdateien zu verwenden, zu unterbinden. Dateien, die nicht für die Verwendung als Unterdateien vorgesehen sind, können einen speziellen Kommentar enthalten: "(not\_a\_subfile)", so dass NGCGUI sie automatisch mit einer entsprechenden Meldung zurückweist.

### 10.6.5.6 Zusammenfassung der Details der INI-Datei für die Verwendung von NGCGUI

### [RS274NGC]SUBROUTINE\_PATH = dirname1:dirname2:dirname3 ...

*Example*: [RS274NGC]SUBROUTINE\_PATH = ../../nc\_files/ngcgui\_lib:../../nc\_files/ngcgui\_l: *Note*: Optional, but very useful to organize subfiles and utility files.

#### [RS274NGC]USER\_M\_PATH = dirname1:dirname2:dirname3 ...

*Example*: [RS274NGC]USER\_M\_PATH = ../../nc\_files/ngcgui\_lib/mfiles *Note*: Optional, needed to locate custom user M-files.

### [DISPLAY]EMBED\_TAB\_NAME = Name, der auf der eingebetteten Registerkarte angezeigt wird

Example: [DISPLAY]EMBED\_TAB\_NAME = Pyngcgui
Note: The entries: EMBED\_TAB\_NAME, EMBED\_TAB\_COMMAND, EMBED\_TAB\_LOCATION define an embedded application for several LinuxCNC GUIs.

#### [DISPLAY]EMBED\_TAB\_COMMAND = Programmname gefolgt von Argumenten

Example: [DISPLAY]EMBED\_TAB\_COMMAND = gladevcp -x {XID} pyngcgui\_axis.ui Note: For GladeVCP applications, see the GladeVCP Chapter.

## [DISPLAY]EMBED\_TAB\_LOCATION = Name\_des\_Ortes (engl. location)

*Example*: [DISPLAY]EMBED\_TAB\_LOCATION = notebook\_main *Note*: See example INI files for possible locations. Not required for the AXIS GUI.

# [DISPLAY]PROGRAM\_PREFIX = Verzeichnisname

Example: [DISPLAY]PROGRAM\_PREFIX = ../../nc\_files Note: Mandatory and needed for numerous LinuxCNC functions. It is the first directory used in the search for files.

### [DISPLAY]TKPKG = NGCGUI version\_number

*Example*: [DISPLAY]TKPKG = Ngcgui 1.0 *Note*: Required only for AXIS GUI embedding. Specifies loading of NGCGUI AXIS tab pages.

#### 749 / 1392

## [DISPLAY]NGCGUI\_FONT = Schriftart\_deskriptor

*Example*: [DISPLAY]NGCGUI\_FONT = Helvetica -12 normal *Note*: Optional, font\_descriptor is a tcl-compatible font specifier with items for fonttype -fontsize fontweight. Default is: Helvetica -10 normal. Smaller font sizes may be useful for small screens.

Larger font sizes may be helpful for touch screen applications .

# [ANZEIGE] NGCGUI\_SUBFILE = subfile\_filename

Example: [DISPLAY]NGCGUI\_SUBFILE = simp.ngc

Example: [DISPLAY]NGCGUI\_SUBFILE = square.gcmc

Example: [DISPLAY]NGCGUI\_SUBFILE = ""

*Note*: Use one or more items to specify NGCGUI-compatible subfiles or gcmc programs that require a tab page on startup.

A "Custom" tab will be created when the filename is "".

A user can use a "Custom" tab to browse the file system and identify preamble, subfile, and postamble files.

# [DISPLAY]NGCGUI\_PREAMBLE = preamble\_filename

*Example*: [DISPLAY]NGCGUI\_PREAMBLE = in\_std.ngc *Note*: Optional, when specified, the file is prepended to a subfile. Files created with "Custom" tab pages use the preamble specified with the page.

### [ANZEIGE] NGCGUI\_POSTAMBLE = postamble\_filename

Example: [DISPLAY]NGCGUI\_POSTAMBLE = bye.ngc

*Note*: Optional, when specified, the file is appended to a subfiles. Files created with "Custom" tab pages use the postamble specified with the page.

# [DISPLAY]NGCGUI\_OPTIONS = opt1 opt2 ...

*Example*: [DISPLAY]NGCGUI\_OPTIONS = nonew noremove

*Note*: Multiple options are separated by blanks.

By default, NGCGUI configures tab pages so that:

1) a user can make new tabs;

2) a user can remove tabs (except for the last remaining one);

3) finalized files are automatically sent to LinuxCNC;

4) an image frame (iframe) is made available to display an image for the subfile (if an image is provided);

5) the NGCGUI result file sent to LinuxCNC is terminated with an M2 (and incurs M2 side-effects).

Die Optionen nonew, noremove, noauto, noiframe, nom2 schalten diese Standardverhaltensweisen jeweils aus.

Standardmäßig wird, wenn eine Bilddatei (.png,.gif,jpg,pgm) in demselben Verzeichnis wie die Unterdatei gefunden wird, das Bild im iframe angezeigt. Bei Angabe der Option "noiframe" werden zusätzliche Schaltflächen zur Verfügung gestellt für die Auswahl von Präambel, Subdatei und Postambel sowie zusätzliche Kontrollkästchen. Die Auswahl der Kontrollkästchen sind immer mit speziellen Tasten verfügbar:

Strg-R Umschalten von "Werte beim Lesen von Subfiles beibehalten",

Strg-E Umschalten "Unterprogramm erweitern",

Strg-a Umschalten "Automatisches Senden",

Strl-k listet alle Tasten und Funktionen auf.

Wenn noiframe angegeben ist und eine Bilddatei gefunden wird, so wird das Bild in einem separaten Fenster angezeigt und alle Funktionen sind auf der Registerkarte verfügbar. Die NGCGUI\_OPTIONS gelten für alle NGCGUI-Registerkarten mit der Ausnahme, dass die Optionen nonew, noremove und noiframe nicht für durch den Anwender gestaltete (engl. custom) Registerkarten gelten. Verwenden Sie keine "Custom"-Registerkarten, wenn Sie die Möglichkeit des Benutzers einschränken wollen, Unterdateien auszuwählen oder zusätzliche Registerkarten zu erstellen.

#### [DISPLAY]GCMC\_INCLUDE\_PATH = dirname1:dirname2:...

Example: [DISPLAY]GCMC\_INCLUDE\_PATH = /home/myname/gcmc\_includes:/home/myname/gcmc\_includes:/home

# 10.6.6 Dateianforderungen für NGCGUI-Kompatibilität

### 10.6.6.1 Anforderungen an eine G-code-Unterroutine (.ngc) in einer Datei

Eine NGCGUI-kompatible Unterdatei enthält eine einzelne Unterprogrammdefinition. Der Name der Subroutine muss derselbe sein wie der Dateiname (ohne das Suffix .ngc). LinuxCNC unterstützt benannte oder nummerierte Subroutinen, aber nur benannte Subroutinen sind mit NGCGUI kompatibel. Für weitere Informationen siehe das Kapitel O-Codes.

Die erste unkommentierte Zeile sollte eine sub-Anweisung sein. Die letzte unkommentierte Zeile sollte eine endsub-Anweisung sein.

#### examp.ngc:

```
(info: info_text_zu_erscheinen_oben_auf_der_Tabellenseite)
; Kommentarzeile beginnend mit Semikolon
( Kommentarzeile mit Klammern)
o<examp> sub
   KÖRPER_DER_UNTERROUTINE
o<examp> endsub
; Kommentarzeile beginnend mit Semikolon
( Kommentarzeile mit Klammern)
```

Der Hauptteil (Körper, engl. body) des Unterprogramms sollte mit einer Reihe von Anweisungen beginnen, die lokale benannte Parameter für jeden für den Unterprogrammaufruf erwarteten Positionsparameter definieren. Diese Definitionen müssen fortlaufend sein, beginnend mit #1 und endend mit der zuletzt verwendeten Parameternummer. Für jeden dieser Parameter müssen Definitionen angegeben werden (keine Auslassungen).

#### Nummerierung der Parameter

#<xparm> = #1
#<yparm> = #2
#<zparm> = #3

LinuxCNC betrachtet alle nummerierten Parameter im Bereich #1 bis #30 als Aufrufparameter, so dass NGCGUI Eingabefelder für jedes Auftreten von Parametern in diesem Bereich zur Verfügung stellt. Es ist eine gute Praxis, um die Verwendung von nummerierten Parametern #1 bis #30 überall sonst in der Subroutine zu vermeiden. Die Verwendung lokaler, benannter Parameter wird für alle internen Variablen empfohlen.

Jede definierende Anweisung kann optional einen speziellen Kommentar und einen Standardwert für den Parameter enthalten.

#### Ausdruck/Anweisung (engl. statement) Prototyp

```
#<vname> = #n (=Standard_Wert)
oder
#<vname> = #n (kommentar_text)
oder
#<vname> = #n (=Standardwert_Kommentar_text)
```

#### **Beispiele für Parameter**

```
#<xparm> = #1 (=0.0)
#<yparm> = #2 (Ystart)
#<zparm> = #3 (=0.0 Z Start Einstellung)
```

Wenn ein default\_value angegeben ist, wird dieser beim Start in das Eingabefeld für den Parameter eingetragen. Wenn comment\_text angegeben ist, wird dieser anstelle des Parameternamens zur Identifizierung der Eingabe verwendet.

Globale benannte Parameter Hinweise zu globalen benannten Parametern und NGCGUI:

(globale benannte Parameter haben einen führenden Unterstrich im Namen, wie #<\_irgendeinglobalername>)

Wie in vielen Programmiersprachen ist die Verwendung von globalen Parametern mächtig, kann aber oft zu unerwarteten Konsequenzen führen. In LinuxCNC werden bestehende globale benannte Parameter bei der Ausführung von Unterprogrammen gültig sein und Unterprogramme können globale benannte Parameter ändern oder erstellen.

Von der Übergabe von Informationen an Unterprogramme unter Verwendung globaler benannter Parameter wird abgeraten, da eine solche Verwendung die Einrichtung und Pflege eines genau definierten globalen Kontexts erfordert, der schwer zu pflegen ist. Die Verwendung der nummerierten Parameter Nr. 1 bis Nr. 30 als Unterprogramm-Eingaben sollte ausreichen, um eine breite Palette von Design-Anforderungen zu erfüllen. NGCGUI unterstützt einige globale benannte Eingabeparameter, aber deren Verwendung ist veraltet und hier nicht dokumentiert.

Während von global benannten Eingabeparametern abgeraten wird, müssen LinuxCNC-Subroutinen global benannte Parameter für die Rückgabe von Ergebnissen verwenden. NGCGUI-kompatible Unterdateien sind auf die Verwendung in der Benutzeroberfläche ausgerichtet. Daher sind Rückgabewerte keine übliche Anforderung. Allerdings ist NGCGUI als Testwerkzeug für Subroutinen nützlich, die global benannte Parameter zurückgeben, und es ist üblich, dass NGCGUI-kompatible Subdateien Utility-Subroutinen aufrufen, die Ergebnisse mit global benannten Parametern zurückgeben.

Um diese Verwendungen zu unterstützen, ignoriert NGCGUI globale benannte Parameter, die einen Doppelpunkt (:) in ihrem Namen enthalten. Die Verwendung des Doppelpunkts (:) im Namen verhindert, dass NGCGUI Eingabefelder für diese Parameter erstellt.

#### Beispiel für globale benannte Parameter

```
o<examp> sub
...
#<_examp:result> = #5410 (liefert den aktuellen Werkzeugdurchmesser)
...
o<helper> call [#<x1>] [#<x2>] (Aufruf einer Subroutine)
#<xresult> = #<_helper:answer> (lokalisiert sofort das globale Ergebnis des Helfers)
#<_helper:answer> = 0.0 (löscht den globalen benannten Parameter, der von der Subroutine ↔
verwendet wird)
...
o<examp> endsub
```

Im obigen Beispiel befindet sich das Unterprogramm in einer separaten Datei namens helper.ngc. Die helper-Routine liefert ein Ergebnis in einem globalen benannten Parameter namens #<\_helper:answer.

Aus Gründen der guten Praxis lokalisiert die aufrufende Teildatei das Ergebnis sofort für die Verwendung an anderer Stelle in der Teildatei. Es wird der globale benannte Parameter genullt, der für die Rückgabe des Ergebnisses verwendet wird, um seine unbeabsichtigte Verwendung an anderer Stelle im globalen Kontext zu verhindern. (Ein Nullifizierungswert von 0,0 ist nicht immer eine gute Wahl).

NGCGUI unterstützt die Erstellung und Verkettung von mehreren Features für ein Subfile und für mehrere Subfiles. Es ist manchmal nützlich, die Reihenfolge der Unterdateien zur Laufzeit zu bestimmen, daher fügt NGCGUI einen speziellen globalen Parameter ein, der in Unterprogrammen getestet werden kann. Der Parameter heißt #<\_feature:>. Sein Wert beginnt mit dem Wert 0 und wird für jedes hinzugefügte Feature inkrementiert.

**Zusatzfunktionen** Ein spezieller *info*-Kommentar kann überall in einer NGCGUI-kompatiblen Unterdatei eingefügt werden. Das Format ist:

(info: info\_text)

Der info\_text wird im oberen Bereich der Registerkarte NGCGUI in AXIS angezeigt.

Dateien, die nicht für die Verwendung als Unterdateien vorgesehen sind, können einen speziellen Kommentar enthalten, so dass NGCGUI sie automatisch mit einer entsprechenden Meldung zurückweist.

(not\_a\_subfile)

Eine optionale Bilddatei (.png,.gif,.jpg,.pgm) kann eine Unterdatei begleiten. Die Bilddatei kann zur Verdeutlichung der von der Teildatei verwendeten Parameter beitragen. Die Bilddatei sollte sich im gleichen Verzeichnis wie die Unterdatei befinden und den gleichen Namen mit einem entsprechenden Bildsuffix haben, z.B. könnte die Unterdatei example.ngc von einer Bilddatei examp.png begleitet werden. NGCGUI versucht, große Bilder durch Subsampling auf eine Größe mit einer maximalen Breite von 320 und einer maximalen Höhe von 240 Pixeln zu verkleinern.

Keine der Konventionen, die für die Herstellung einer NGCGUI-kompatiblen Subdatei erforderlich sind, schließen ihre Verwendung als allgemeine Subroutinendatei für LinuxCNC aus.

Die LinuxCNC-Distribution enthält eine Bibliothek (ngcgui\_lib Verzeichnis), die sowohl Beispiel NGCGUIkompatiblen Subdateien und Utility-Dateien, um die Funktionen von LinuxCNC Subroutinen und NG-CGUI Verwendung zu veranschaulichen enthält. Eine weitere Bibliothek (gcmc\_lib) bietet Beispiele für Unterprogrammdateien für den G-Code-Meta-Compiler (gcmc).

Weitere benutzerdefinierte Subroutinen finden Sie im Forum im Abschnitt zu Subroutinen.

#### 10.6.6.2 Gcode-Meta-Compiler-Dateianforderungen (.gcmc)

Dateien für den Gcode-Meta-Compiler (gcmc) werden von NGCGUI gelesen und es werden Eingabefelder für die in der Datei markierten Variablen erstellt. Wenn ein Feature für die Datei fertiggestellt ist, übergibt NGCGUI die Datei als Eingabe an den gcmc-Compiler und, wenn die Kompilierung erfolgreich ist, wird die resultierende G-Code-Datei an LinuxCNC zur Ausführung gesendet. Die resultierende Datei wird als Single-File-Subroutine formatiert; .gcmc-Dateien und .ngc-Dateien können von NGCGUI gemischt werden.

Die Variablen, die für die Aufnahme in NGCGUI identifiziert wurden, werden mit Zeilen markiert, die dem geme-Compiler als Kommentare erscheinen.

#### Formate für variable Tags

```
//ngcgui: varname1 =
//ngcgui: varname2 = value2
//ngcgui: varname3 = value3, label3;
```

#### **Beispiele für Variablen-Tags**

```
//ngcgui: zsafe =
//ngcgui: feedrate = 10
//ngcgui: xl = 0, x limit
```

In diesen Beispielen hat das Eingabefeld für varname1 keinen Standardwert, das Eingabefeld für varname2 hat den Standardwert 2 und das Eingabefeld für varname 3 hat den Standardwert 3 und die Bezeichnung label3 (statt varname3). Die Standardwerte müssen Zahlen sein.

753 / 1392

Um die Änderung gültiger Zeilen in einer gcmc-Datei zu erleichtern, werden alternative Tag-Zeilenformate akzeptiert. Die alternativen Formate ignorieren abschließende Semikolons (;) und abschließende Kommentarzeichen (//). Mit dieser Bestimmung ist es oft möglich, einfach das //ngcgui: Tag zu bestehenden Zeilen in einer .gcmc-Datei hinzuzufügen.

#### Alternative Variablen-Tag-Formate

//ngcgui: varname2 = value2; //ngcgui: varname3 = value3; //, label3;

#### **Beispiele für alternative Variablen-Tags**

//ngcgui: feedrate = 10; //ngcgui: xl = 0; //, x limit

Eine Info-Zeile, die oben auf einer Registerkarte erscheint, kann optional mit einer Zeile mit der Kennzeichnung als:

#### Info-Tag

//ngcgui: info: text\_to\_appear\_at\_top\_of\_tab\_page

Falls erforderlich, können Optionen mit einem Zeilen-Tag an den gcmc-Compiler übergeben werden:

#### **Option line tag format**

```
//ngcgui: -option_name [ [=] option_value]
```

#### **Beispiele für Options-Zeilen-Tags**

//ngcgui: -I
//ngcgui: --imperial
//ngcgui: --precision 5
//ngcgui: --precision=6

Die Optionen für gcmc sind mit dem Terminalbefehl verfügbar:

gcmc --help

Ein gcmc-Programm verwendet standardmäßig den metrischen Modus. Mit der Option setting kann der Modus auf Zoll eingestellt werden:

//ngcgui: --imperial

Eine eventuell verwendete Präambel-Datei kann einen Modus (g20 oder g21) festlegen, der mit dem von einer gcmc-Datei verwendeten Modus kollidiert. Um sicherzustellen, dass der gcmc-Programmmodus in Kraft ist, fügen Sie die folgende Anweisung in die .gcmc-Datei ein:

```
include("ensure_mode.gcmc")
```

und geben Sie den richtigen Pfad für gcmc include\_files in der INI-Datei an, zum Beispiel:

```
[DISPLAY]
GCMC_INCLUDE_PATH = ../../nc_files/gcmc_lib
```

### 10.6.7 DB25 Beispiel

Im Folgenden wird eine DB25 Unterroutine gezeigt. Auf dem ersten Foto sehen Sie, wo Sie die Lücken für jede Variable ausfüllen.

| <u>F</u> ile <u>Machine</u> <u>Vie</u>                                       | N                                                                         |                          |              |               |            |           |             |     |        |        | <u>H</u> elp |
|------------------------------------------------------------------------------|---------------------------------------------------------------------------|--------------------------|--------------|---------------|------------|-----------|-------------|-----|--------|--------|--------------|
| 80 🖸 🖿 🗸                                                                     | 🕅 🗋 🖬 🔶 👔                                                                 |                          | • -          | [ <u>Z</u> [N | [ <u>x</u> | <u> </u>  | JP 🌋 🛛      | þ   | >      |        |              |
| Manual Control [F                                                            | 3] MDI [F5]                                                               | Preview                  | DRO ] s      | simp 🗎 xyz    | ìiq        | uad d     | b25 ihex    | g   | osper  | Custom | ]ttt ]       |
| Axis: • X •                                                                  | Y CZ                                                                      | remove r                 | new          |               | ngc        | gui-3     |             | <   | move   | move>  | 1            |
| - + Con                                                                      | tinuous 💌                                                                 | db25 conn                | ector        | uses iquad    | .ng        | c         |             |     |        |        | -            |
| Home All                                                                     | Touch Off                                                                 | Create Fe                | atura        | Finaliza      | Pos        | itional P | arameters   |     |        |        |              |
|                                                                              |                                                                           |                          | Deele        | Finalize      | 1          | 1         | toolno      | 1   | 1 90   | rotate |              |
|                                                                              |                                                                           | U<br>Enter pare          | Restar       | st feature    | 2          | 2000      | rpm         |     |        |        |              |
|                                                                              |                                                                           | jencer parti             | 15 101 1     | scieacure     | 3          | 2         | 2conv 3clim | b   |        |        |              |
|                                                                              |                                                                           |                          |              |               | 4          | 10        | feedrate    |     |        |        |              |
|                                                                              |                                                                           |                          |              |               | 5          | .1        | cutdepth    |     |        |        |              |
|                                                                              |                                                                           |                          |              |               | 6          | .02       | zincr       |     |        |        |              |
|                                                                              |                                                                           |                          |              |               | 7          | 0.2       | zsafe       |     |        |        |              |
|                                                                              |                                                                           |                          |              |               | 8          | 0         | zstart      |     |        |        |              |
| Feed Override:                                                               | 100 %                                                                     |                          |              |               | 9          | 5         | xctr        |     |        |        |              |
| Jog Speed: 16                                                                | in/min                                                                    |                          |              |               | 10         | 2         | ytop        |     |        |        |              |
| Max Velocity:                                                                | 72 in/min                                                                 |                          |              |               |            |           |             |     |        |        |              |
| 1: (ngcgui: FEATURE 110701:05.34.54)<br>2: (ngcgui: files: i lib/db25.ngc >) |                                                                           |                          |              |               |            |           |             |     |        |        |              |
| 3: (ngcgui:<br>4: (ngcgui:<br>5: g17 (xy<br>6: g20 (incl                     | /<br>feature line added) #<_<br>preamble file: /home/jo<br>blane)<br>nes) | feature> =<br>hn/emc2-de | 0<br>v/nc_f: | iles/ngcgu    | i_l:       | ib/util   | itysubs/in_ | _st | d.ngc) |        | X            |
| ON                                                                           | Tool 1, offset 0.511, diame                                               | ter 0.125                | Positi       | on: Relative  | Ac         | tual      |             |     |        |        |              |

Dieses Foto zeigt den Backplot der DB25-Subroutine.

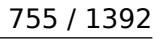

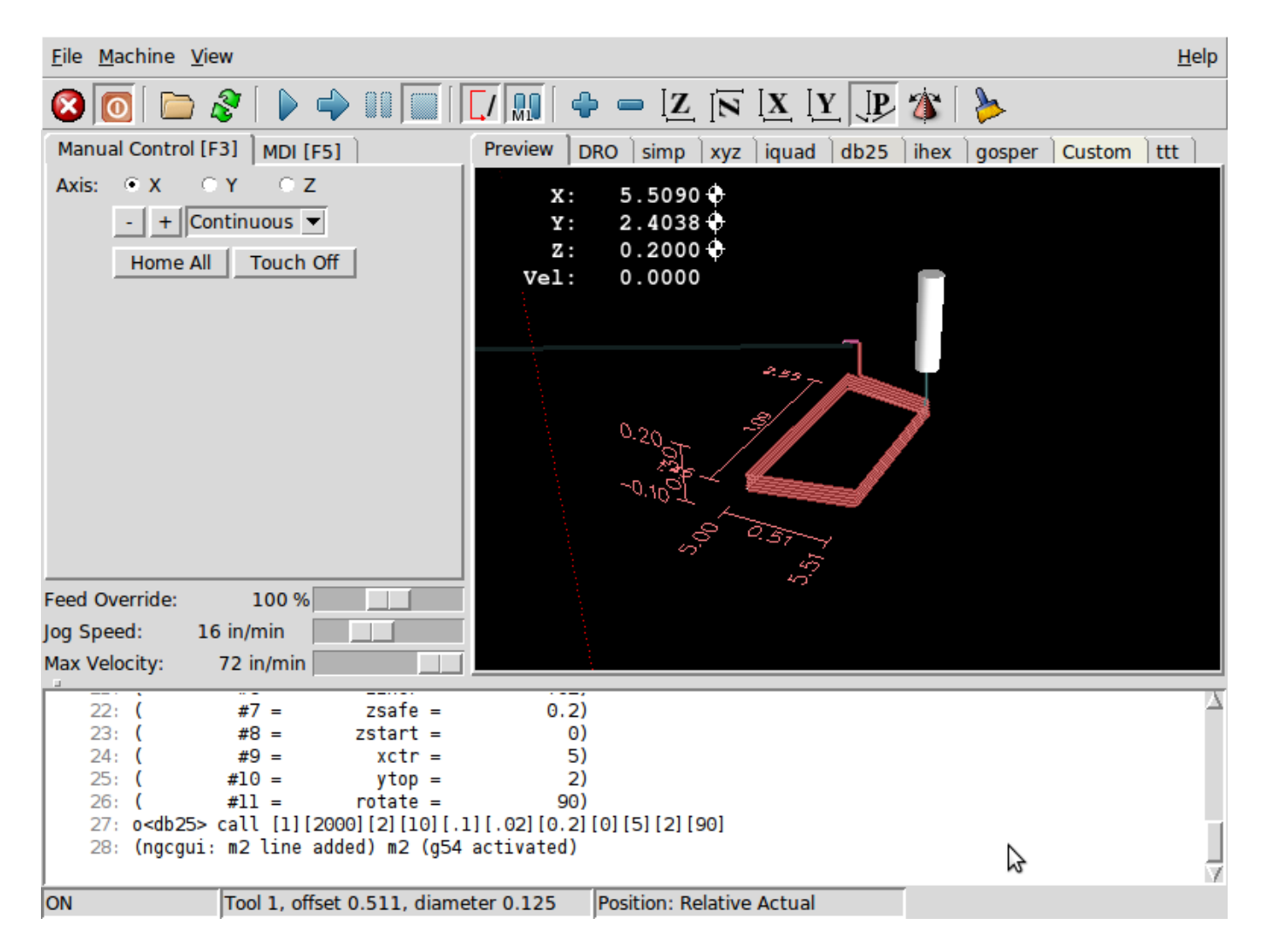

Dieses Foto zeigt die Verwendung der neuen Schaltfläche und der benutzerdefinierten Registerkarte zur Erstellung von drei DB25-Ausschnitten in einem Programm.

| <u>File Machine View</u>                                                                                                    | <u>H</u> elp |
|----------------------------------------------------------------------------------------------------|--------------|
|                                                                                                    |              |
| Manual Control [F3] MDI [F5]       Preview DRO simp xyz iquad db25 ihex gosper db25-1 ttt db25-2                                                                                                    |              |
| Axis: © X C Y C Z<br>-+ Continuous<br>Home All Touch Off<br>X: 0.0000<br>Z: 0.0000<br>Vel: 0.0000<br>Vel: 0.0000<br>Vel: 0.0000<br>X: 0.0000<br>Vel: 0.0000<br>X: 0.0000<br>Vel: 0.0000<br>X: 0.0000<br>Vel: 0.0000<br>X: 0.0000<br>X: 0.00000<br>X: 0.0000<br>X: 0.0000 |              |
| Feed Override: 100 %                                                                                                    |              |
| Max Velocity: 72 in/min                                                                                                    |              |
| <pre>i: (ngcgui: FEATURE 110701:06.36.13) 2: (ngcgui: files: ) 3: (ngcgui: feature line added) #&lt;_feature&gt; = 0 4: (ngcgui: preamble file: /home/john/emc2-dev/nc_files/ngcgui_lib/utilitysubs/in_std.ngc) 5: g17 (xy plane) 6: g20 (inches) 7: g40 (cancel cutter radius compensation) 8: g49 (cancel tool lengthoffset) ECTOP</pre>                                                                                                    | n            |
| JESTOP INO TOOI POSITION: Relative Actual                                                                                                    |              |

# 10.6.8 Erstellen eines Unterprogramms

- Um ein Unterprogramm für die Verwendung mit NGCGUI zu erstellen, müssen der Dateiname und der Name des Unterprogramms identisch sein.
- Die Datei muss sich in dem Unterverzeichnis befinden, auf das in der INI-Datei verwiesen wird.
- In der ersten Zeile kann ein Kommentar des Typs info: stehen
- Das Unterprogramm muss von den Tags sub und endsub umgeben sein.
- Die verwendeten Variablen müssen nummerierte Variablen sein und dürfen keine Nummer überspringen.
- Kommentare und Voreinstellungen können enthalten sein.

### **Unterprogramm-Skelett Beispiel**

```
(info: simp -- simple exemple de sous-programme -- Ctrl-U pour éditer)
o<simp> sub
  #<ra> = #1 (=.6 Rayon A) ;Beispiel für einen Parameter mit einem Kommentar
  #<radius_b> = #2 (=0.4) ;Beispiel für einen Parameter ohne Kommentar
  #<feedrate> = #3 (Feedrate) ;Beispiel für einen Parameter ohne Voreinstellung
  g0x0y0z1
  g3 i#<ra> f#<feedrate>
  g3 i[0-#<Radius_b>]
o<simp> endsub
```

# 10.7 TkLinuxCNC GUI

# 10.7.1 Einführung

TkLinuxCNC ist eines der ersten grafischen Front-Ends für LinuxCNC. Es ist in Tcl geschrieben und verwendet das Tk-Toolkit für die Anzeige. Es ist in Tcl geschrieben und daher sehr portabel (es läuft auf einer Vielzahl von Plattformen). Ein separates Backplot-Fenster kann wie abgebildet angezeigt werden.

|                                                                                                    | Т                                | IKEMC                  |              |                                                                | Ĩ 🗆      | TkEr  | mc BackPl | ot                                                                                                    |       |                   |
|----------------------------------------------------------------------------------------------------|----------------------------------|------------------------|--------------|----------------------------------------------------------------|----------|-------|-----------|----------------------------------------------------------------------------------------------------|-------|-------------------|
| <u>File View S</u> etting:                                                                                                    | s <u>U</u> nits S <u>c</u> ripts |                        |              | <u>H</u> elp                                                   | X-Y      | x - z | V - Z     | 3D                                                                                                    | SETUP | IESE <sup>.</sup> |
| ON                                                                                                    | MIST OFF                         | < SPINDLE              | OFF >        | ABORT                                                          |          |       | _         |                                                                                                    |       |                   |
| AUTO                                                                                                    | FLOOD OFF                        | BRAKE (                | DN .         | noon1                                                          |          |       | 2.        | P.S.                                                                                                    |       |                   |
| Taol: 1 Offset:                                                                                                    | 0.0000 Work Of                   | rfsets: X0.0000 Y0.00  | 00 ZO.0000   | (mm)                                                           | × Y      |       | Y+        | kir                                                                                                    | E.    |                   |
|                                                                                                    |                                  |                        |              | override limits                                                |          |       | V         |                                                                                                    |       |                   |
| X -5                                                                                                    | 2.000                            | 00                     |              | <ul> <li>relative</li> <li>machine</li> <li>actual</li> </ul>  |          | Ľ     |           |                                                                                                    |       | ļ                 |
| Y 5                                                                                                    | 6.128                            | 30                     |              | <ul> <li>actual</li> <li>commanded</li> <li>initiat</li> </ul> |          |       | Ŵ         | and the second second s |       |                   |
|                                                                                                    |                                  |                        |              | ♦ joint ♦ world                                                |          |       |           |                                                                                                    |       | _                 |
| $\mathbf{z}$ 1                                                                                                    | 0.000                            | )0                     |              | continuous                                                     | <u> </u> |       |           |                                                                                                    |       |                   |
|                                                                                                    |                                  |                        |              | - home +                                                       |          |       |           |                                                                                                    |       |                   |
| Axis Speed:                                                                                                    | 1 Feed                           | Override: 100          | Spindle spec | ed Override: 100                                               |          |       |           |                                                                                                    |       |                   |
|                                                                                                    |                                  |                        |              |                                                                |          |       |           |                                                                                                    |       |                   |
| MDI:                                                                                                    |                                  |                        |              |                                                                |          |       |           |                                                                                                    |       |                   |
| G1 G17 G40 G21 G90                                                                                                    | 694 654 649 699 664              | 4 G51 M2 M5 M9 M48     | F225 S1600   |                                                                |          |       |           |                                                                                                    |       |                   |
| Program:                                                                                                    | /home/juve/em                    | c2/nc_files/3D_Chips.r | gc - Status  | idle                                                           |          |       |           |                                                                                                    |       |                   |
| Open Run                                                                                                    | Pause R                          | Resume Step            | Verify       | Optional Stop                                                  |          |       |           |                                                                                                    |       |                   |
| N6871 Y56.061 Z-28.146<br>N6881 Y56.105Z-27.894<br>N6891 Y56.11 Z-27.838<br>N6991 Y56.128Z-27.634<br>N6911 G6.128Z-27.634<br>N6911 G6.128Z-0. |                                  |                        |              |                                                                |          |       |           |                                                                                                    |       |                   |

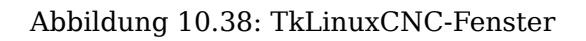

# 10.7.2 Erste Schritte

Um TkLinuxCNC als Front-End für LinuxCNC wählen, bearbeiten Sie die INI-Datei. Im Abschnitt [DIS-PLAY] ändern Sie die DISPLAY Zeile zu lesen

DISPLAY = tklinuxcnc

Dann starten Sie LinuxCNC und wählen Sie diese INI-Datei. Die Beispielkonfiguration *sim/tklinuxcn-c/tklinuxcnc.ini* ist bereits konfiguriert, um TkLinuxCNC als Front-End zu verwenden.

Nach dem Start von LinuxCNC wird das Fenster TKLinuxCNC geöffnet.

# 10.7.2.1 Eine typische Sitzung mit TkLinuxCNC

1. Starten Sie LinuxCNC und wählen Sie eine Konfigurationsdatei.

- 2. Beheben Sie den Notaus (engl. *E-STOP*)-Zustand und schalten Sie die Maschine ein (indem Sie F1 und dann F2 drücken).
- 3. *Referenzfahrt* jeder Achse.
- 4. Laden Sie die zu fräsende Datei.
- 5. Legen Sie das zu fräsende Material auf den Tisch.
- 6. Stellen Sie die richtigen Versätze für jede Achse ein, indem Sie joggen und entweder erneut referenzieren oder mit der rechten Maustaste auf einen Achsennamen klicken und einen Versatzwert eingeben. Fußnote:[Für einige dieser Aktionen kann es notwendig sein, den Modus zu ändern, in dem LinuxCNC gerade läuft.]
- 7. Führen Sie das Programm aus.
- 8. Um dieselbe Feile erneut zu fräsen, kehren Sie zu Schritt 6 zurück. Um eine andere Datei zu fräsen, kehren Sie zu Schritt 4 zurück. Wenn Sie fertig sind, beenden Sie LinuxCNC.

# **10.7.3 Elemente des TkLinuxCNC-Fensters**

Das TkLinuxCNC-Fenster enthält die folgenden Elemente:

- Eine Menüleiste, über die Sie verschiedene Aktionen ausführen können.
- Eine Reihe von Tasten, mit denen Sie den aktuellen Arbeitsmodus, die Start-/Stoppspindel und andere relevante E / A ändern können
- Statusleiste für verschiedene Offset-bezogene Anzeigen
- Koordinatenanzeigebereich
- Eine Reihe von Schiebereglern zur Steuerung von *Jogginggeschwindigkeit, Vorschub-Override* und *Spindeldrehzahl-Override*, mit denen Sie diese Einstellungen erhöhen oder verringern können
- Textfeld für die manuelle Dateneingabe MDI
- Statusleiste mit aktiven G-Codes, M-Codes, F- und S-Wörtern
- Schaltflächen für Interpreter
- Ein Textfeld, das die G-Code der geladenen Datei anzeigt

# 10.7.3.1 Die wichtigsten Buttons

Von links nach rechts lauten die Buttons:

- Maschinenaktivierung: ESTOP > ESTOP RESET > ON
- Kühlnebel ein-/ausschalten
- Spindeldrehzahl verringern
- Spindeldrehrichtung einstellen SPINDEL AUS > SPINDEL VORWÄRTS . SPINDEL RÜCKWÄRTS
- Spindeldrehzahl erhöhen
- Abbrechen

dann in der zweiten Zeile:

- Betriebsart: *MANUAL* > *MDI* > *AUTO*
- Flutkühlmittel ein-/ausschalten
- Spindelbremse ein-/ausschalten

# **10.7.3.2 Statusleiste der Offset-Anzeige**

Die Statusleiste der Versatzanzeige zeigt das aktuell ausgewählte Werkzeug (ausgewählt mit Txx M6), den Werkzeuglängenversatz (falls aktiv) und die Arbeitsversätze (eingestellt durch Rechtsklick auf die Koordinaten) an.

# 10.7.3.3 Koordinatenanzeigebereich

Der Hauptteil der Anzeige zeigt die aktuelle Position des Werkzeugs an. Die Farbe der Positionsanzeige hängt vom Zustand der Achse ab. Wenn die Achse nicht referenziert ist, wird die Achse in gelber Schrift angezeigt. Sobald sie referenziert ist, wird sie in grüner Schrift angezeigt. Wenn es einen Fehler mit der aktuellen Achse TkLinuxCNC werden rote Buchstaben verwendet, um anzuzeigen, dass. (zum Beispiel, wenn eine Hardware-Endschalter ausgelöst wird).

Um diese Zahlen richtig zu interpretieren, beachten Sie die Optionsfelder auf der rechten Seite. Ist die Position "Maschine", dann ist die angezeigte Zahl im Maschinenkoordinatensystem. Bei der Option "Relativ" wird die Zahl im Offset-Koordinatensystem angezeigt. Weiter unten können Sie zwischen "actual" und "commanded" wählen. Ist" bezieht sich auf die Rückmeldung von den Messgeräten (wenn Sie eine Servomaschine haben), und "Soll" bezieht sich auf den Positionsbefehl, der an die Motoren gesendet wird. Diese Werte können sich aus verschiedenen Gründen unterscheiden: Schleppfehler, Totzone, Encoderauflösung oder Schrittweite. Wenn Sie beispielsweise eine Bewegung mit X 0,0033 auf Ihrer Fräsmaschine befehlen, aber ein Schritt Ihres Schrittmotors 0,00125 beträgt, dann ist die *befohlene* Position 0,0033, aber die *tatsächliche* Position ist 0,0025 (2 Schritte) oder 0,00375 (3 Schritte).

Mit einer weiteren Reihe von Optionsfeldern können Sie zwischen "Gelenk-" und "Weltansicht" wählen. Diese sind bei normalen Maschinen (z. B. triviale Kinematik) wenig sinnvoll, helfen aber bei Maschinen mit nicht-trivialer Kinematik wie Robotern oder Stewart-Plattformen. (Sie können mehr über Kinematik im Integrator-Handbuch lesen).

**Backplot** Wenn sich die Maschine bewegt, hinterlässt sie eine Spur, den so genannten Backplot. Sie können das Backplot-Fenster starten, indem Sie Ansicht→Backplot wählen.

| 10.7.3.4 | TkLinuxCNC | Interpreter , | / Automatic | Program | Control |
|----------|------------|---------------|-------------|---------|---------|
|----------|------------|---------------|-------------|---------|---------|

| Program:                                                                              |                                             | /home/juv | /home/juve/emc2/nc_files/3D_Chips.ngc - Status: idle |      |        |               |  |  |
|---------------------------------------------------------------------------------------|---------------------------------------------|-----------|------------------------------------------------------|------|--------|---------------|--|--|
| Open                                                                                  | Run                                         | Pause     | Resume                                               | Step | Verify | Optional Stop |  |  |
| N6871Y56.061<br>N6881Y56.105<br>N6891Y56.11Z<br>N6901Y56.128<br>N6911G0Z10<br>N6931M9 | Z-28.146<br>Z-27.894<br>-27.838<br>Z-27.634 |           |                                                      |      |        |               |  |  |

**Bedientasten** Die Buttons im unteren Teil von TkLinuxCNC werden verwendet, um die Ausführung eines Programms zu steuern:

+ \* Öffnen (engl. open), um ein Programm zu laden, \* Überprüfen (engl. verify) um es auf Fehler zu überprüfen, \* Ausführen (engl. run), um den eigentlichen Schneidevorgang zu starten, \* Pause, um es während des Laufens anzuhalten, \* Fortsetzen (engl. resume), um ein bereits angehaltenes Programm wieder aufzunehmen, \* Schritt (engl. step), um eine Zeile im Programm voranzubringen und \* Optional Stop zum Umschalten des optionalen Stop-Schalters (wenn die Schaltfläche grün ist, wird die Programmausführung bei jedem M1-Ereignis angehalten).

Anzeigebereich des Textprogramms Wenn das Programm läuft, wird die Zeile, die gerade ausgeführt wird, weiß hervorgehoben. Die Textanzeige scrollt automatisch, um die aktuelle Zeile anzuzeigen.

# 10.7.3.5 Manuelle Steuerung

**Steuerung mit der Tastatur** TkLinuxCNC ermöglicht es Ihnen, die Maschine manuell zu bewegen. Diese Aktion wird als "Jogging" bekannt. Wählen Sie zunächst die zu bewegende Achse aus, indem Sie sie anklicken. Klicken Sie dann auf die Schaltfläche "+" oder "-" und halten Sie sie gedrückt, je nach der gewünschten Bewegungsrichtung. Die ersten vier Achsen können auch mit den Pfeiltasten der Tastatur (X und Y), den Tasten PAGE UP und PAGE DOWN (Z) und den Tasten [ und ] (A/4) bewegt werden.

+ Wenn Sie *Kontinuierlich* (kontinuierlich) auswählen, wird die Bewegung so lange fortgesetzt, wie die Schaltfläche oder Taste gedrückt wird. Wird ein anderer Wert gewählt, bewegt sich die Maschine jedes Mal, wenn die Schaltfläche angeklickt oder die Taste gedrückt wird, genau um die angezeigte Strecke. Die verfügbaren Werte sind:

+

1.0000, 0.1000, 0.0100, 0.0010, 0.0001

+ Durch Drücken von "Home" oder der HOME-Taste wird die gewählte Achse in die Grundstellung gebracht. Abhängig von Ihrer Konfiguration kann dies nur den Achsenwert auf die absolute Position 0.0 setzen, oder die Maschine durch Verwendung von *Home-Schaltern* zu einer bestimmten Home-Position fahren lassen. Siehe das Kapitel zur Referenzfahrt für weitere Informationen.

+ Durch Drücken der Taste "Grenzen überschreiben" wird der Maschine vorübergehend erlaubt, außerhalb der in der INI-Datei definierten Grenzen zu verfahren. (Hinweis: Wenn "Grenzen überschreiten" aktiv ist, wird die Schaltfläche in roter Farbe angezeigt).

| ove <del>rri</del> de limits |            |    |  |  |
|------------------------------|------------|----|--|--|
|                              | continuous | :  |  |  |
|                              | continuous | +  |  |  |
|                              | 0.0001     | າດ |  |  |
| Ĩ                            | 0.0010     | ,0 |  |  |
|                              | 0.0100     |    |  |  |
|                              | 0.1000     |    |  |  |
|                              | 1.0000     |    |  |  |

Abbildung 10.39: Beispiel für TkLinuxCNC Override Limits & Jogging Increments

**Die SpindelgruppeSpindel** Mit der Taste in der ersten Reihe wird die Drehrichtung der Spindel ausgewählt: Gegen den Uhrzeigersinn, Angehalten, Im Uhrzeigersinn. Mit den Tasten daneben kann der Benutzer die Drehgeschwindigkeit erhöhen oder verringern. Mit der Taste in der zweiten Reihe kann die Spindelbremse aktiviert oder deaktiviert werden. Je nach Maschinenkonfiguration haben möglicherweise nicht alle Elemente in dieser Gruppe eine Wirkung.

**Die Kühlmittelgruppe Kühlmittel** Mit den beiden Schaltflächen können die Kühlmittel "Nebel" und "Flut" ein- und ausgeschaltet werden. Je nach Konfiguration Ihres Geräts werden möglicherweise nicht alle Elemente in dieser Gruppe angezeigt.

# 10.7.3.6 Code-Eingabe

Die manuelle Dateneingabe (auch MDI genannt) ermöglicht die manuelle Eingabe von G-Code-Programmen, eine Zeile nach der anderen. Wenn das Gerät nicht eingeschaltet und nicht auf den MDI-Modus eingestellt ist, sind die Steuerelemente für die Codeeingabe nicht verfügbar.

#### MDI:

# G1 G17 G40 G21 G90 G94 G54 G49 G99 G64 G51 M2 M5 M9 M48 F225 S1600

Hier können Sie einen G-Code-Befehl eingeben, der ausgeführt werden soll. Führen Sie den Befehl aus, indem Sie Enter drücken.

**Aktive G-Codes** Hier werden die "Modalcodes" angezeigt, die im Interpreter aktiv sind. Zum Beispiel zeigt *G54* an, dass der *G54 Offset* auf alle eingegebenen Koordinaten angewendet wird.

# 10.7.3.7 Jog-Geschwindigkeit

Durch Verschieben dieses Schiebereglers kann die Geschwindigkeit der Jogs geändert werden. Die Zahlen oben beziehen sich auf Achseneinheiten/Sekunde. Das Textfeld mit der Zahl ist anklickbar. Wenn Sie darauf klicken, erscheint ein Popup-Fenster, in das Sie die Zahl eingeben können.

# 10.7.3.8 Vorschub Neufestsetzung (engl. override)

Durch Verschieben dieses Schiebereglers kann der programmierte Vorschub geändert werden. Wenn zum Beispiel ein Programm "F60" verlangt und der Schieberegler auf 120% eingestellt ist, dann ist der resultierende Vorschub 72. Das Textfeld mit der Zahl ist anklickbar. Nach dem Anklicken erscheint ein Popup-Fenster, in das eine Zahl eingegeben werden kann.

### 10.7.3.9 Spindeldrehzahl Override

Der Schieberegler für die Spindeldrehzahlübersteuerung funktioniert genau wie der Schieberegler für die Vorschubübersteuerung, steuert aber die Spindeldrehzahl. Wenn ein Programm S500 (Spindeldrehzahl 500 U/min) anfordert und der Schieberegler auf 80% eingestellt ist, beträgt die resultierende Spindeldrehzahl 400 U/min. Dieser Schieberegler hat einen Mindest- und einen Höchstwert, die in der INI-Datei definiert sind. Wenn diese fehlen, bleibt der Schieberegler bei 100% stehen. Das Textfeld mit der Zahl ist anklickbar. Sobald es angeklickt wird, erscheint ein Popup-Fenster, in das eine Zahl eingegeben werden kann.

# 10.7.4 Tastatursteuerung

Fast alle Aktionen in TkLinuxCNC können über die Tastatur ausgeführt werden. Viele der Tastenkombinationen sind nicht verfügbar, wenn im MDI-Modus.

Die am häufigsten verwendeten Tastaturkürzel sind in der folgenden Tabelle aufgeführt.

| Tastenkombinatiofirgriffene Maßnahmen |                                              |  |  |  |
|---------------------------------------|----------------------------------------------|--|--|--|
| F1                                    | Notaus ein-/ausschalten                      |  |  |  |
| F2                                    | Maschine ein-/ausschalten                    |  |  |  |
| `, 1 9, 0                             | Vorschub-Override von 0% bis 100% einstellen |  |  |  |

Tabelle 10.7: Häufigste Tastaturkürzel

| Tastenkombinati  | o <b>F</b> irgriffene Maßnahmen            |
|------------------|--------------------------------------------|
| Χ, `             | Erste Achse aktivieren                     |
| Y, 1             | Zweite Achse aktivieren                    |
| Z, 2             | Dritte Achse aktivieren                    |
| A, 3             | Vierte Achse aktivieren                    |
| Pos1             | Aktive Achse zu Referenzpunkt (engl. home) |
|                  | schicken                                   |
| Links, Rechts    | Erste Achse joggen                         |
| Hoch, Runter     | Zweite Achse joggen                        |
| Bild Hoch, Bild  | Joggen der dritten Achse                   |
| Runter (engl. Pg |                                            |
| Up, Pg Dn)       |                                            |
| [,]              | Vierte Achse joggen                        |
| Esc              | Ausführung stoppen                         |

| Tabelle 1 | 10.7: | (continued) |
|-----------|-------|-------------|
|-----------|-------|-------------|

# 10.8 QtPlasmaC

# 10.8.1 Präambel

Sofern nicht anders angegeben, geht diese Anleitung davon aus, dass der Benutzer die neueste Version von QtPlasmaC verwendet. Die Versionsgeschichte kann unter link eingesehen werden, wo die letzte verfügbare Version angezeigt wird. Die installierte QtPlasmaC Version wird in der Titelleiste angezeigt. Siehe Update QtPlasmaC für Informationen zur Aktualisierung von QtPlasmaC.

# 10.8.2 Lizenz

QtPlasmaC und die gesamte zugehörige Software sind unter der GPLv2 veröffentlicht.

# 10.8.3 Einführung

The development branch version of QtPlasmaC is a GUI for plasma cutting which utilises the plasmac component for controlling a plasma table using the master branch (development) version of LinuxCNC (v2.10) using the Debian Bullseye or later distribution.

Die QtPlasmaC-GUI unterstützt bis zu fünf Achsen und nutzt die QtVCP-Infrastruktur, die mit Linux-CNC bereitgestellt wird.

Das Standardthema basiert auf einem Entwurf des Benutzers "pinder" aus dem LinuxCNC Forum und die Farben können vom Benutzer geändert werden.

The development branch version of the QtPlasmaC GUI will run on any hardware that is supported by the master branch version of LinuxCNC (v2.10) provided there are enough hardware I/O pins to fulfill the requirements of a plasma configuration.

Es sind drei Formate verfügbar:

- 16:9 mit einer minimalen Auflösung von 1366 x 768
- 9:16 mit einer minimalen Auflösung von 768 x 1366

+ 4:3 mit einer Mindestauflösung von 1024 x 768

Nachfolgend finden Sie einige Screenshot-Beispiele von QtPlasmaC:

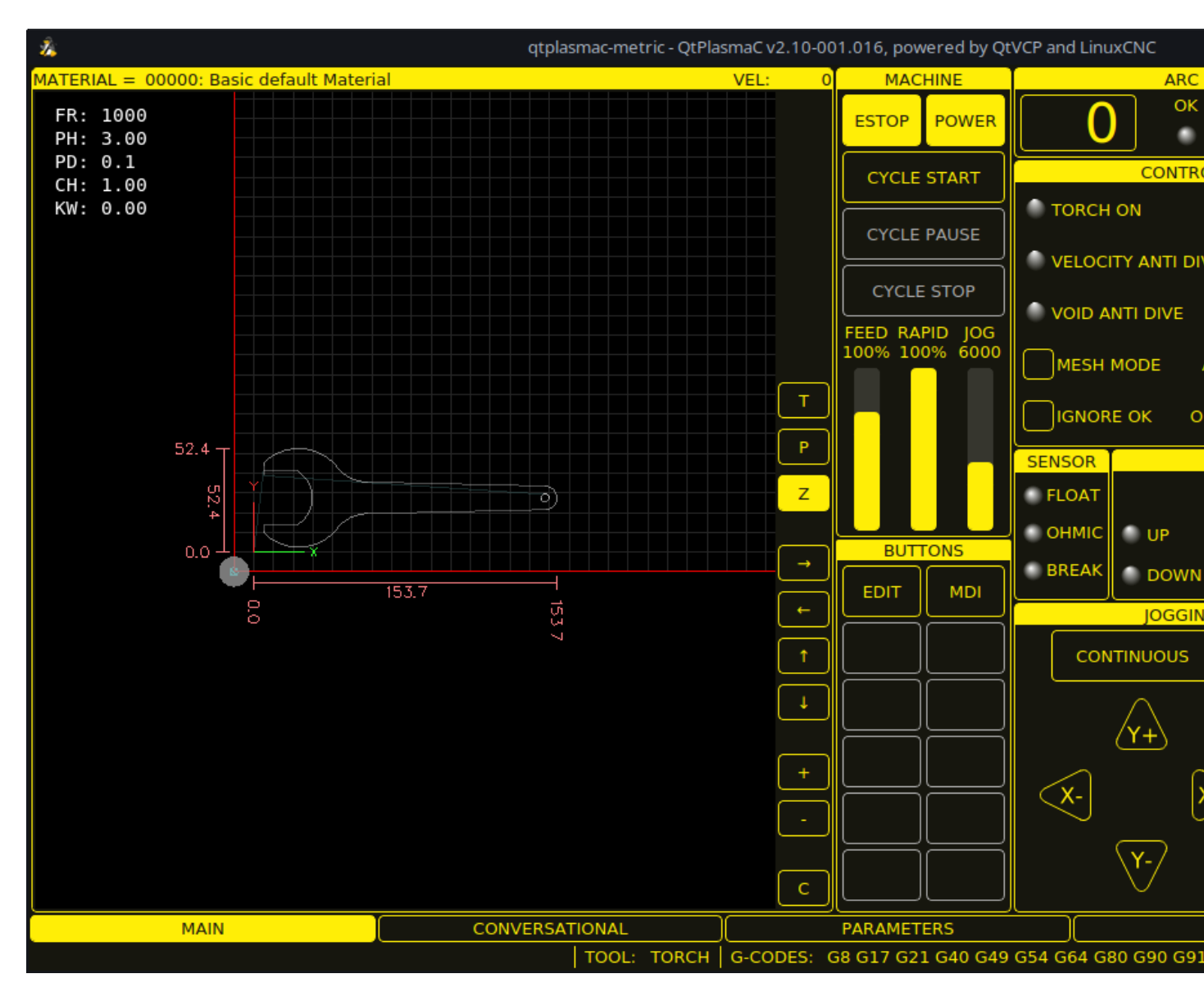

Abbildung 10.40: 16:9

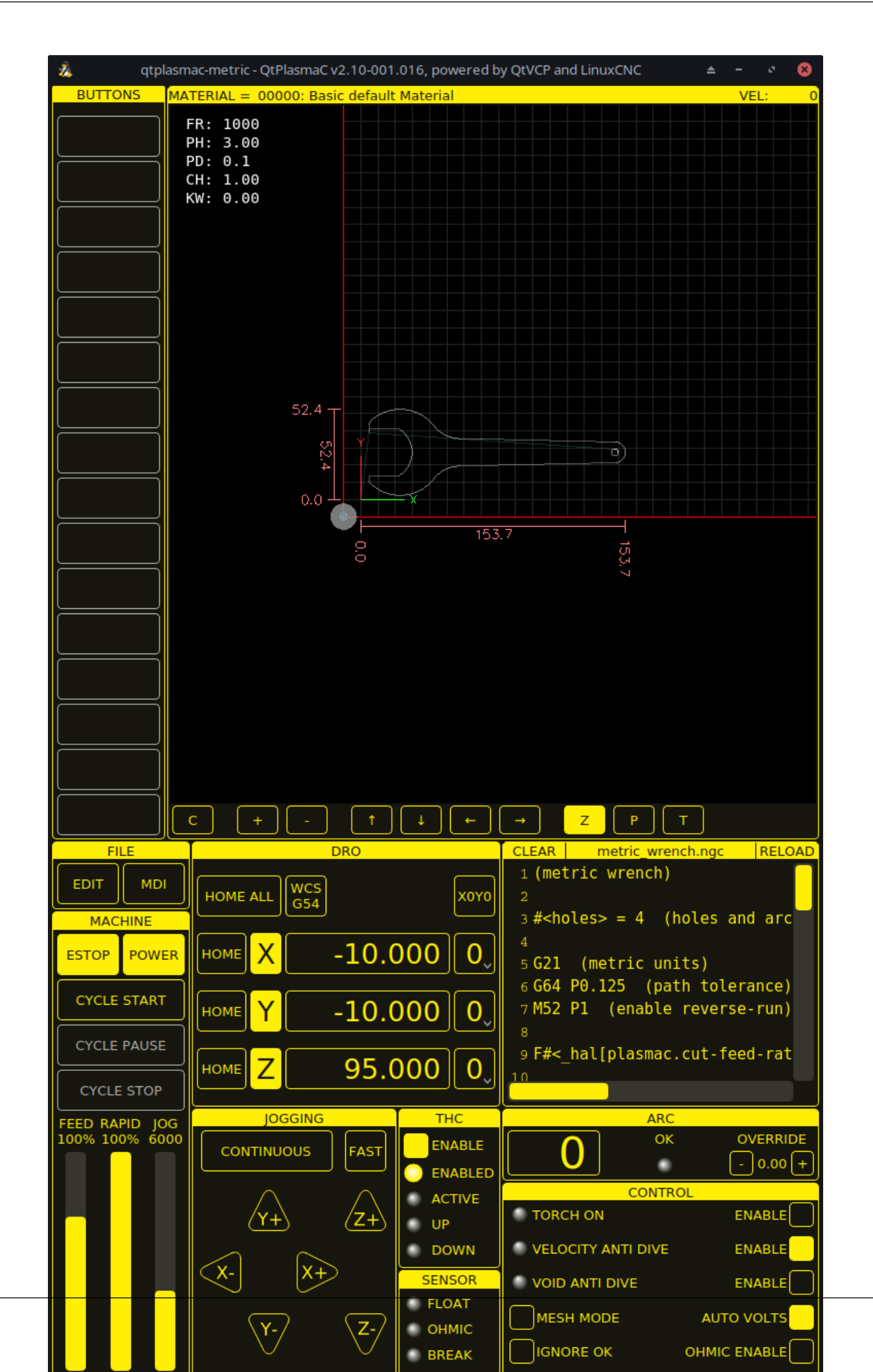

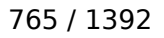

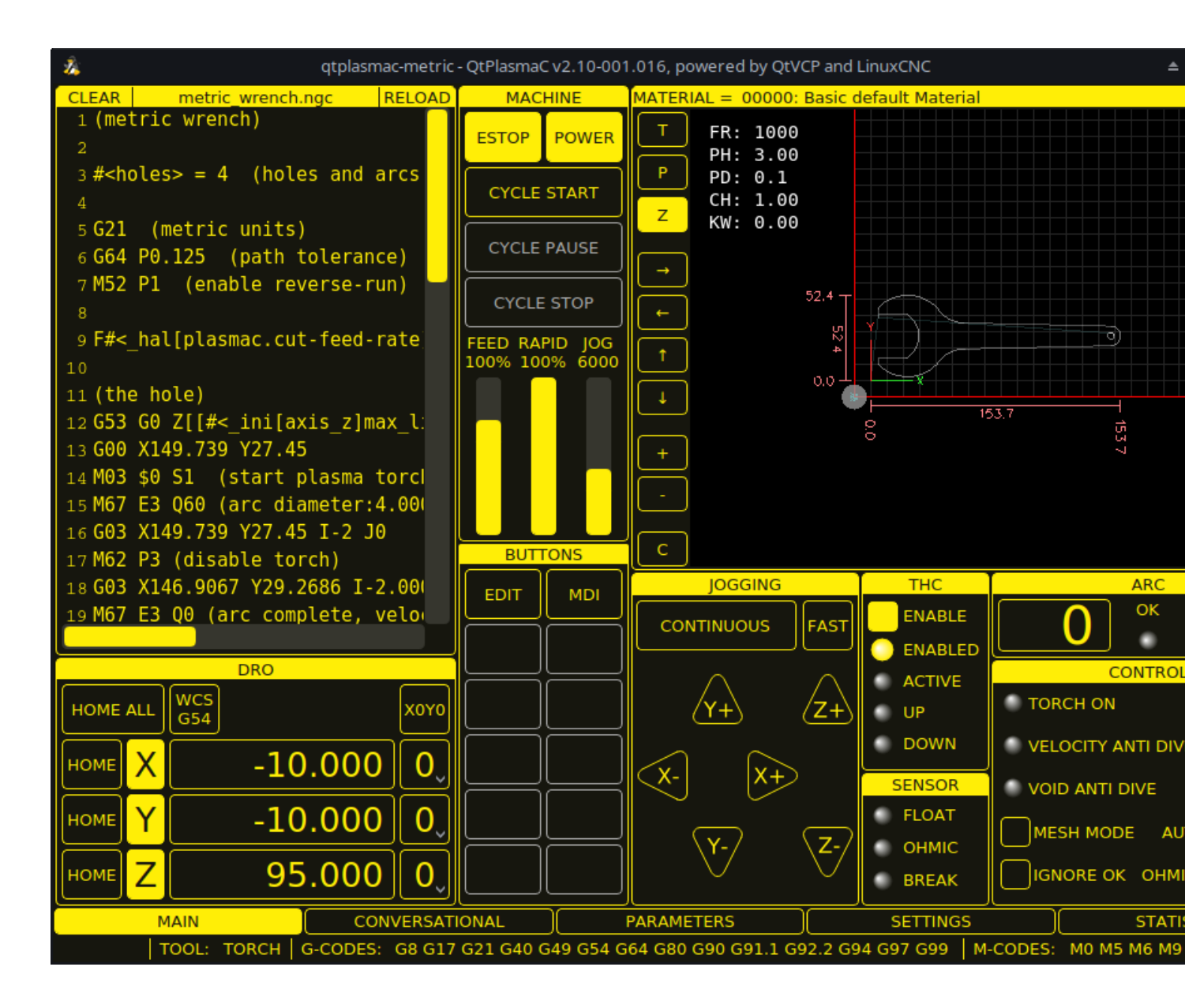

Abbildung 10.42: 4:3

# 10.8.4 LinuxCNC installieren

Die bevorzugte Methode zur Installation von LinuxCNC ist über ein ISO-Image, wie unten beschrieben.

### Anmerkung

It is possible to install and run LinuxCNC on a variety of Linux distributions however that is beyond the scope of this User Guide. If the user wishes to install a Linux distribution other than those recommended, they will first need to install their preferred Linux distribution and then install the master branch version of LinuxCNC (v2.10) along with any required dependencies. It should also be noted that Bullseye is the earliest Debian distribution that is supported by the master branch of LinuxCNC (v2.10). Buster is no longer supported.

# 10.8.4.1 Wenn der Benutzer kein Linux installiert hat

Installationsanweisungen finden Sie hier.

Die Befolgung dieser Anweisungen wird eine Maschine mit dem aktuellen stabilen branch (Entwicklungs-Zweig) von LinuxCNC (v2.9) auf Debian 12 (Bookworm) ergeben. Der Benutzer muss dann den entsprechenden Anweisungen folgen, um zu der Version im master-branch von LinuxCNC (v2.10) zu aktualisieren.

# 10.8.4.2 Paket-Installation (Buildbot) wenn der Benutzer Linux mit Debian 12 (Bookworm) am Laufen hat

Folgen Sie den Anweisungen des Abschnitts "Update von LinuxCNC auf Debian Bookworm" in diesem Dokument.

### 10.8.4.3 Paket-Installation (Buildbot) Wenn der Benutzer Debian 12 (Bookworm) oder Debian 11 (Bullseye) nutzt

Eine Paketinstallation (Buildbot) verwendet vorgefertigte Pakete des LinuxCNC Buildbot.

Fügen Sie die GPG-Schlüssel hinzu und tragen Sie das Repository in der sources.list Datei ein, um die Debian-Version anzupassen.

Der nachfolgende Absatz würde den master branch (v2.10) für Bookworm hinzufügen.

deb http://buildbot2.highlab.com/ bookworm master-uspace

### 10.8.4.4 Run In Place Installation, wenn der Benutzer bereits Linux installiert hat

Ein Run-in-Place-Installation läuft LinuxCNC aus einer lokal kompilierten Version in der Regel unter ~/linuxcnc-dev, Anweisungen für den Aufbau einer Run-in-Place-Installation sind hier verfügbar.

# **10.8.5** Erstellen einer QtPlasmaC Konfiguration

Vor der Erstellung einer QtPlasmaC-Konfiguration ist es wichtig, dass der Benutzer die verfügbaren Betriebsmodi sowie die für einen erfolgreichen Plasmabetrieb erforderlichen E/As genau kennt.

### 10.8.5.1 Modi

QtPlasmaC erfordert die Auswahl eines der folgenden drei Betriebsmodi:

| Modus | Beschreibung                                                       |
|-------|--------------------------------------------------------------------|
| 0     | Verwendet einen externen Lichtbogenspannungseingang, um sowohl die |
|       | Lichtbogenspannung (für die Brennerhöhensteuerung) als auch den    |
|       | Lichtbogen-OK zu berechnen.                                        |
| 1     | Verwendet einen externen Lichtbogenspannungseingang zur Berechnung |
|       | der Lichtbogenspannung (für die Brennerhöhensteuerung).            |
|       | Verwendet einen externen Lichtbogen-OK-Eingang für Lichtbogen-OK.  |
| 2     | Verwendet einen externen Arc OK-Eingang für Arc OK.                |
|       | Verwendet externe Auf-/Ab-Signale für die Brennerhöhensteuerung.   |

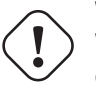

## Wichtig

 Wenn die Plasmastromquelle über einen Arc OK (Transfer)-Ausgang verfügt, wird empfohlen, diesen für Arc OK anstelle des weichen (berechneten) Arc OK zu verwenden, der von Modus 0 bereitgestellt wird. Es kann auch möglich sein, ein Reed-Relais als alternative Methode zu verwenden, um ein Arc OK-Signal herzustellen, wenn die Stromquelle keines liefert.

#### Anmerkung

Für die Feinabstimmung von Mode 0 Ark OK siehe Tuning Mode 0 Arc OK im Abschnitt Erweiterte Themen des Handbuchs.

### 10.8.5.2 Verfügbare I/Os

#### Anmerkung

Dieser Abschnitt befasst sich nur mit den für QtPlasmaC erforderlichen Hardware-E/As. Die Anforderungen an die Basismaschine, wie Endschalter, Home-Schalter usw., kommen noch hinzu.

| Name              | Modi      | Beschreibung                                                   |
|-------------------|-----------|----------------------------------------------------------------|
| Lichtbogen-       | 0, 1      | Analogeingang; <b>optional.</b>                                |
| Spannung          |           | HAL-Pinname plasmac.arc-voltage-in                             |
|                   |           | Angeschlossen an den Geschwindigkeitsausgang einer mit         |
|                   |           | Encoder ausgestatteten Breakout-Karte. Dieses Signal wird      |
|                   |           | verwendet, um die Lichtbogenspannung abzulesen, um die         |
|                   |           | notwendigen Korrekturen zu bestimmen, um den                   |
|                   |           | Brennerabstand zum Werkstück während des Schneidens            |
|                   |           | einzuhalten.                                                   |
| Bogen OK          | 1, 2      | Digitaler Eingang; <b>optional.</b>                            |
|                   |           | HAL-Pinname plasmac.arc-ok-in                                  |
|                   |           | Angeschlossen vom Arc OK-Ausgang der Plasmastromquelle an      |
|                   |           | einen Eingang auf der Breakout-Platine. Dieses Signal wird     |
|                   |           | verwendet, um festzustellen, ob der Schneidlichtbogen          |
|                   |           | hergestellt wurde und es für die Maschine in Ordnung ist, sich |
|                   |           | zu bewegen (manchmal auch Lichtbogentransfer genannt).         |
| Schwimmerschalter | r 0, 1, 2 | Digitaler Eingang; optional, siehe Info-Tabelle unten:         |
| (engl. float      |           | HAL-Pin-Name plasmac.float-switch                              |
| switch)           |           | Wird von einem Breakout-Board-Eingang an einen Schalter am     |
|                   |           | Schwebekopf angeschlossen. Dieses Signal wird verwendet, um    |
|                   |           | das Werkstück mit dem Brenner mechanisch anzutasten und        |
|                   |           | den Z-Nullpunkt an der Oberseite des Werkstücks zu setzen.     |
|                   |           | Falls verwendet und kein ohmscher Taster konfiguriert ist, ist |
|                   |           | dies die Antastmethode.                                        |
|                   |           | Wenn verwendet und ein ohmscher Messtaster konfiguriert ist,   |
|                   |           | ist dies die Ausweichmethode.                                  |

| Name               | Modi    | Beschreibung                                                  |
|--------------------|---------|---------------------------------------------------------------|
| Ohmsche Sonde      | 0, 1, 2 | Digitaler Eingang; optional, siehe Info-Tabelle unten:        |
| (engl. ohmig       |         | HAL-Pin-Name plasmac.ohmic-probe                              |
| probe)             |         | Wird vom Ausgang der ohmschen Sonde an den Eingang einer      |
|                    |         | Breakout-Platine angeschlossen. Dieses Signal wird verwendet. |
|                    |         | um elektronisch zu tasten, indem ein Stromkreis mit dem       |
|                    |         | Werkstück und den Brennerverbrauchsmaterialien geschlossen    |
|                    |         | wird und 7-Null an der Oberseite des Werkstücks eingestellt   |
|                    |         | wird                                                          |
|                    |         | Falle vorwandet ist dies die primäre Antestmethode Wann eine  |
|                    |         | abmacha Canda das Marketisk nicht findet und hein             |
|                    |         | oninsche Sonde das werkstuck nicht indet und kein             |
|                    |         | Schwimmerschalter vornanden ist, wird die Abtastung           |
|                    |         | lortgesetzt, bis der Brenner abreißt oder der minimale        |
|                    |         | Z-Grenzwert erreicht wird.                                    |
| Ohmsche Sonde      | 0, 1, 2 | Digitaler Ausgang; optional, siehe Info-labelle unten:        |
| aktivieren (engl.  |         | HAL-Pin-Name plasmac.ohmic-enable                             |
| enable)            |         | Wird von einem Breakout-Board-Ausgang mit einem Eingang       |
|                    |         | verbunden, um die Leistung der ohmschen Sonde zu steuern.     |
| Abreißschalter     | 0, 1, 2 | Digitaler Eingang; optional, siehe Info-Tabelle unten: +      |
| (engl. Breakaway   |         | HAL Pin-Bezeichnung plasmac.breakaway                         |
| Switch)            |         | Wird von einem Breakout-Board-Eingang an einen Schalter zur   |
|                    |         | Erkennung des Abreißens eines Brenners angeschlossen.         |
|                    |         | Dieses Signal erkennt, ob sich der Brenner von seiner         |
|                    |         | Halterung (engl. cradle) gelöst hat.                          |
| Brenner ein (engl. | 0, 1, 2 | Digitaler Ausgang; <b>erforderlich.</b>                       |
| torch on)          |         | HAL Pin-Bezeichnung plasmac.torch-on                          |
|                    |         | Wird von einem Breakout-Board-Ausgang an den "Brenner-Ein"    |
|                    |         | (engl. torch on)-Eingang der Plasmastromversorgung            |
|                    |         | angeschlossen. Dieses Signal wird zur Steuerung der           |
|                    |         | Plasmastromversorgung und zum Zünden des Lichtbogens          |
|                    |         | verwendet.                                                    |
| Nach oben          | 2       | Digitaler Eingang; <b>optional.</b>                           |
| bewegen            |         | HAL Pin-Bezeichnung plasmac.move-up                           |
|                    |         | Wird vom Aufwärtsausgang der externen THC-Steuerung an        |
|                    |         | einen Eingang der Breakout-Karte angeschlossen. Dieses        |
|                    |         | Signal wird verwendet, um die Z-Achse in einer                |
|                    |         | Aufwärtsbewegung zu steuern und die notwendigen               |
|                    |         | Korrekturen vorzunehmen, um den Brennerabstand zum            |
|                    |         | Werkstück während des Schneidens beizubehalten.               |
| Nach unten         | 2       | Digitaler Eingang; <b>optional.</b>                           |
| bewegen            |         | HAL Pin-Bezeichnung plasmac.move-down                         |
|                    |         | Wird vom Abwärtsausgang der externen THC-Steuerung an         |
|                    |         | einen Breakout-Board-Eingang angeschlossen. Dieses Signal     |
|                    |         | wird verwendet, um die Z-Achse in einer Abwärtsbewegung zu    |
|                    |         | steuern und die notwendigen Korrekturen vorzunehmen, um       |
|                    |         | den Brennerabstand zum Werkstück während des Schneidens       |
|                    |         | beizubehalten.                                                |
| Scribe Arming      | 0, 1, 2 | Digitaler Ausgang; <b>optional.</b>                           |
|                    |         | HAL-Pin-Bezeichnung plasmac.scribe-arm                        |
|                    |         | Wird von einem Breakout-Board-Ausgang an die Schaltung für    |
|                    |         | die Ritzschärfung angeschlossen. Dieses Signal wird           |
|                    |         | verwendet, um den Ritzer auf dem Werkstück zu positionieren.  |
| Scribe On          | 0, 1, 2 | Digitaler Ausgang; <b>optional.</b>                           |
|                    |         | HAL-Pin-Bezeichnung plasmac.scribe-on                         |
|                    |         | Wird von einem Breakout-Board-Ausgang an die                  |
|                    |         | Scribe-On-Schaltung angeschlossen. Dieses Signal wird zum     |
|                    |         | Einschalten des Ritzgeräts verwendet.                         |

| Name     | Modi    | Beschreibung                                       |
|----------|---------|----------------------------------------------------|
| Laser an | 0, 1, 2 | Digitaler Ausgang; <b>optional.</b>                |
|          |         | Dieses Signal wird verwendet, um den Ausrichtlaser |
|          |         | einzuschalten.                                     |

Es ist nur einer der beiden Schalter **Float Switch** oder **Ohmic Probe** erforderlich. Wenn beide verwendet werden, dient **Float Switch** als Ausweichlösung, wenn **Ohmic Probe** nicht erkannt wird.

Wenn **Ohmic Probe** verwendet wird, muss **Ohmic Probe Enable** in der QtPlasmaC GUI aktiviert sein.

**Breakaway Switch** is not mandatory because the **Float Switch** is treated the same as a breakaway when not probing. If they are two separate switches, and there are not enough inputs on the breakout board, they could be combined and connected as a **Float Switch**.

#### Anmerkung

Die minimalen E/A-Anforderungen für eine funktionierende QtPlasmaC-Konfiguration sind: **Arc Voltage** Eingang ODER **Arc OK** Eingang, **Float Switch** Eingang und **Torch On** Ausgang. Um es noch einmal zu wiederholen: In diesem Fall behandelt QtPlasmaC den Schwimmerschalter als Abreißschalter, wenn er nicht sondiert wird.

### **10.8.5.3 Empfohlene Einstellungen:**

Eine visuelle Darstellung der folgenden Begriffe finden Sie im Höhen-Diagramm.

- **[AXIS\_Z] MIN\_LIMIT** should be just below top of the slats with allowances for float\_switch\_travel and over travel tolerance. For example, if the user's float switch takes 4 mm (0.157") to activate then set the Z minimum to 5 mm (0.2") plus an allowance for overrun (either calculated using the equation below or allow 5 mm (0.2") below the lowest slat).
- **[AXIS\_Z] MAX\_LIMIT** should be the highest the user wants the Z axis to travel (it must not be lower than Z HOME OFFSET).
- [AXIS\_Z] HOME should be set to be approximately 5 mm-10 mm (0.2"-0.4") below the maximum limit.
- **Floating Head** it is recommended that a floating head be used and that it has enough movement to allow for overrun during probing. Overrun can be calculated using the following formula:

o = 0.5 \* a \* (v / a)^2

wobei: o = Nachlauf (engl. overrun), a = Beschleunigung in Einheiten/s<sup>2</sup> und v = Geschwindigkeit in Einheiten/s.

Metrisches Beispiel: Bei einer MAX\_ACCELERATION der Z-Achse von 600 mm/s<sup>2</sup> und einer MAX\_VELOCITY von 60 mm/s würde der Nachlauf 3 mm betragen.

Kaiserliches Beispiel: Bei einer MAX\_ACCELERATION der Z-Achse von 24 in/s<sup>2</sup> und einer MAX\_VELOCITY von 2,4 in/s würde der Überlauf 0,12 in betragen.

Bei Maschinen, die einen ohmschen Messfühler als primäre Messmethode verwenden, wird dringend empfohlen, einen Schalter am Schwebekopf zu installieren, um die Z-Bewegung zu stoppen, falls der ohmsche Messfühler aufgrund von verschmutzten Oberflächen ausfällt.

# 10.8.5.4 Konfigurieren

LinuxCNC bietet zwei Konfigurationsassistenten, die zum Erstellen einer Maschinenkonfiguration verwendet werden können. Die Auswahl dieser Assistenten hängt von der Hardware ab, die zur Steuerung der Maschine verwendet wird.

Wenn der Benutzer eine Run-In-Place-Installation verwenden möchte, muss er vor dem Ausführen eines der folgenden Befehle den folgenden Befehl in einem Terminal ausführen:

source ~/linuxcnc-dev/scripts/rip-environment

Wenn Sie eine Paketinstallation verwenden, sind keine weiteren Maßnahmen erforderlich.

Wenn Sie eine parallele Schnittstelle verwenden, benutzen Sie den StepConf wizard, indem Sie den Befehl stepconf in einem Terminal-Fenster ausführen oder ihn über den Desktop-Menüeintrag **Anwendung -> CNC -> StepConf Wizard** starten.

Wenn Sie ein Mesa Electronics-Board verwenden, benutzen Sie den PnCconf wizard, indem Sie den Befehl pncconf in einem Terminal-Fenster ausführen oder ihn über den Desktop-Menüeintrag Anwendung -> CNC -> PnCConf Wizard starten.

Wenn Sie ein Pico Systems-Board verwenden, könnte Dieser LinuxCNC-Forumsthread hilfreich sein.

Die gerätespezifischen Einstellungen werden hier nicht beschrieben, sondern sind in der Dokumentation des jeweiligen Konfigurationsassistenten nachzulesen, der verwendet wird.

Für diese Assistenten gibt es LinuxCNC-Forumsbereiche:

#### StepConf Wizard

#### PnCconf Wizard

Füllen Sie die erforderlichen Einträge entsprechend der Konfiguration der Maschinenverdrahtung/Breakout Platine aus.

QtPlasmaC fügt den LinuxCNC-Konfigurationsassistenten zwei Seiten für QtPlasmaC-spezifische Parameter hinzu, die beiden Seiten sind QtPlasmaC-Optionen und User Buttons. Füllen Sie jede der Assistenten QtPlasmaC Seite, um die Maschine, die konfiguriert wird und die Benutzer-Button-Anforderungen anzupassen.

Beachten Sie, dass die PnCconf-Optionen die Auswahl von Vorschub-Override, Lineargeschwindigkeit und Jog-Inkrementen durch den Benutzer erlauben, während diese in StepConf automatisch berechnet und eingestellt werden.

| 8      | -                            | Point and click configuration - my_test_1.pncconf |        |      |          |      |      |
|--------|------------------------------|---------------------------------------------------|--------|------|----------|------|------|
| He     | elp Cancel 💡                 |                                                   |        |      | Sc       | reen | Back |
| GUI So | creen list                   |                                                   |        |      |          |      |      |
| QtPla  | smaC                         | -                                                 |        |      |          |      |      |
|        |                              |                                                   |        |      |          |      |      |
|        | • Quelasmac Options<br>Mode: | • 0                                               | 01     |      | <b>2</b> |      |      |
|        | Screen Aspect:               | <ul> <li>16:9</li> </ul>                          |        |      | 9:16     |      |      |
|        | Estop Button:                | <ul> <li>Indicator</li> </ul>                     | Hid    | den  | Button   |      |      |
|        | DRO Position:                | <ul> <li>Bottom</li> </ul>                        | _ Тор  | )    |          |      |      |
|        | Flash Error Message:         | 💿 No                                              | O Yes  |      |          |      |      |
|        | Hide Start Button:           | 💿 No                                              | 🔵 Yes  |      |          |      |      |
|        | Hide Pause Button:           | 💿 No                                              | 🔵 Yes  |      |          |      |      |
|        | Hide Stop Button:            | No                                                | 🔵 Yes  |      |          |      |      |
|        | Powermax Port:               |                                                   |        |      |          |      |      |
|        | Max Feed Override            | 200                                               | -      | +    | %        |      |      |
|        | Default linear velocity      | 360.00                                            | -      | +    | mm / min |      |      |
|        | Min linear velocity          | 30.00                                             | -      | +    | mm / min |      |      |
|        | Max linear velocity          | 1500.00                                           | -      | +    | mm / min |      |      |
|        | Increments                   | 10mm 1mm .1                                       | lmm .( | 01mn | n .001mm |      |      |

Abbildung 10.43: PnCconf QtPlasmaC Optionen

| 8 -                  | 0                                          | Stepconf -Stepper Configuration Wizard |          |          |    |  |  |  |  |
|----------------------|--------------------------------------------|----------------------------------------|----------|----------|----|--|--|--|--|
| Ca                   | incel                                      | Options                                |          | Back     | Fo |  |  |  |  |
| Screen:              | QtPlasmaC                                  |                                        | -        |          |    |  |  |  |  |
| Mode:                |                                            | • 0                                    | <u> </u> | <b>2</b> |    |  |  |  |  |
| Screen A             | spect:                                     | 16:9                                   | <u> </u> | 9:16     |    |  |  |  |  |
| Estop Button:        |                                            | <ul> <li>Indicator</li> </ul>          | 🔵 Hidden | Butto    | n  |  |  |  |  |
| DRO Position:        |                                            | <ul> <li>Bottom</li> </ul>             | 🔵 Тор    |          |    |  |  |  |  |
| Flash Error Message: |                                            | ● No                                   | 🔵 Yes    |          |    |  |  |  |  |
| Hide Start Button:   |                                            | ● No                                   | 🔵 Yes    |          |    |  |  |  |  |
| Hide Pause Button:   |                                            | <ul> <li>No</li> </ul>                 | 🔵 Yes    |          |    |  |  |  |  |
| Hide Sto             | p Button:                                  | <ul> <li>No</li> </ul>                 | O Yes    |          |    |  |  |  |  |
| Powerma              | ax Port:                                   |                                        |          |          |    |  |  |  |  |
| Includ               | de Classicladder PLC<br>Set Ladder Option: | 5                                      |          |          |    |  |  |  |  |

Abbildung 10.44: StepConf QtPlasmaC-Optionen
| 773 / 1392 |
|------------|
|------------|

| 8 - |             | Point and click configuration - my_LinuxCNC_machine0.pncconf |
|-----|-------------|--------------------------------------------------------------|
| Hel | p Cancel 🧾  | QtPlasmaC User Buttons Back                                  |
| NUM | NAME        | CODE                                                         |
| 1   | PROBE\TEST  | probe-test 10                                                |
| 2   | OHMIC\TEST  | ohmic-test                                                   |
| 3   | SINGLE\CUT  | single-cut                                                   |
| 4   | NORMAL\CUT  | cut-type                                                     |
| 5   | TORCH\PULSE | torch-pulse 0.5                                              |
| б   |             |                                                              |
| 7   |             |                                                              |
| 8   |             |                                                              |
| 9   |             |                                                              |
| 10  |             |                                                              |
| 11  |             |                                                              |
| 12  |             |                                                              |
| 13  |             |                                                              |
| 14  |             |                                                              |
| 15  |             |                                                              |
| 16  |             |                                                              |
| 17  |             |                                                              |
| 18  |             |                                                              |
| 19  |             |                                                              |
| 20  |             |                                                              |

Abbildung 10.45: QtPlasmaC Benutzer-Buttons

| 8 | - 0    |                     | Poi    | nt and click configuration - plas | sma_table_pncconf.p | ncconf |  |
|---|--------|---------------------|--------|-----------------------------------|---------------------|--------|--|
| ŀ | lelp   | Cancel 🧾            |        | Me                                | sa THCAD            | Back   |  |
|   | ·THCAD | For Arc Voltage     |        |                                   |                     |        |  |
|   |        | Model 10            | •      | F Jumper                          | 32 🔻                |        |  |
|   | 0V     | Frequency (kHz) 100 | .0     | Full Scale Frequency (kHz)        | 1000.0              |        |  |
|   |        |                     | Divide | r Ratio or Series Resistance      | 20                  |        |  |
|   |        |                     |        | Encoder                           | ENCA 🔫              |        |  |
|   |        |                     |        |                                   |                     |        |  |
|   |        |                     |        |                                   |                     |        |  |
|   |        |                     |        |                                   |                     |        |  |
|   |        |                     |        |                                   |                     |        |  |
|   |        |                     |        |                                   |                     |        |  |
|   |        |                     |        |                                   |                     |        |  |
|   |        |                     |        |                                   |                     |        |  |
|   |        |                     |        |                                   |                     |        |  |
|   |        |                     |        |                                   |                     |        |  |
|   |        |                     |        |                                   |                     |        |  |
|   |        |                     |        |                                   |                     |        |  |
|   |        |                     |        |                                   |                     |        |  |
|   |        |                     |        |                                   |                     |        |  |
|   |        |                     |        |                                   |                     |        |  |

Abbildung 10.46: QtPlasmaC THCAD

Der THCAD-Bildschirm wird nur angezeigt, wenn im Kartenbildschirm ein Plasma-Encoder ausgewählt ist. Weitere Informationen finden Sie im Abschnitt <u>dedicated</u> über Mesa THCAD.

Wenn die Konfiguration abgeschlossen ist, speichert der Assistent eine Kopie der Konfiguration, die zu einem späteren Zeitpunkt geladen und bearbeitet werden kann. Eine funktionierende QtPlasmaC-Konfiguration wird im folgenden Verzeichnis erstellt: ~/linuxcnc/configs/<Maschinenname>.

Die Art und Weise, wie die neu erstellte QtPlasmaC-Konfiguration von der Kommandozeile aus ausgeführt werden kann, muss leicht der Installation von LinuxCNC angepasst werden:

Für eine Paketinstallation (Buildbot):

linuxcnc ~/linuxcnc/configs/\_<machine\_name>\_/\_<machine\_name>\_.ini

Für eine Installation an Ort und Stelle (engl. run-in-place):

~/linuxcnc-dev/scripts/linuxcnc ~/linuxcnc/configs/\_<machine\_name>\_/\_<machine\_name>\_.ini

Nach dem Ausführen des obigen Befehls sollte LinuxCNC mit der QtPlasmaC GUI sichtbar sein.

#### 🔨 Wichtig

BEVOR DER BENUTZER FORTFÄHRT, SOLLTE ER IN DER LAGE SEIN, DIE MASCHINE IN DIE AUS-GANGSPOSITION ZU BRINGEN, JEDE ACHSE AUF NULL ZU STELLEN, ALLE ACHSEN BIS ZU DEN WEICHEN GRENZWERTEN ZU VERFAHREN, OHNE DASS ES ZU EINEM ABSTURZ KOMMT, UND G-CODE-TESTPROGRAMME OHNE FEHLER AUSZUFÜHREN.

NUR WENN diese Kriterien erfüllt sind, sollte der Benutzer mit der Ersteinrichtung von QtPlasmaC fortfahren.

#### Anmerkung

Es ist möglich, eine Simulationskonfiguration mit StepConf zu erstellen, aber es ist nicht möglich, Tandemgelenke in der Simulationskonfiguration zu haben.

# 10.8.5.5 Qt-Abhängigkeitsfehler

Wenn beim Versuch, die QtPlasmaC-Konfiguration auszuführen, Fehler in Bezug auf Qt-Abhängigkeiten auftreten, muss der Benutzer möglicherweise das QtVCP-Installationsskript ausführen, um diese Probleme zu beheben.

Geben Sie für eine Paketinstallation (Buildbot) den folgenden Befehl in einem Terminalfenster ein:

/usr/lib/python3/dist-packages/qtvcp/designer/install\_script

Geben Sie für eine "run in place"-Installation den folgenden Befehl in ein Terminalfenster ein:

~/linuxcnc-dev/lib/python/qtvcp/designer/install\_script

#### 10.8.5.6 Erstmalige Einrichtung

Das folgende Höhendiagramm soll dem Benutzer helfen, die verschiedenen Höhen beim Plasmaschneiden und deren Messung zu veranschaulichen:

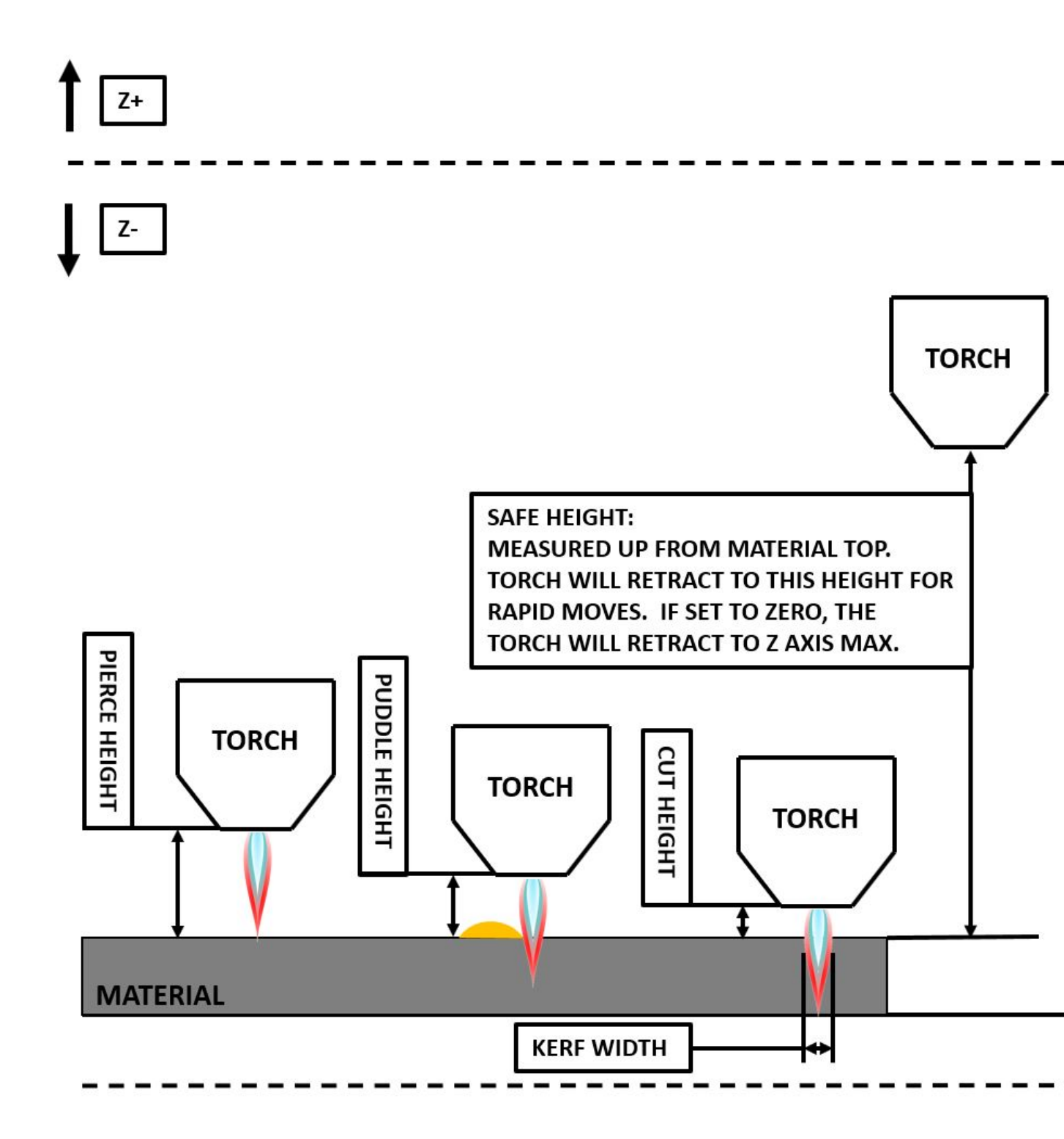

Klicken Sie auf die Registerkarte Parameter um den Abschnitt **CONFIGURATION** anzuzeigen, in dem die vom Benutzer einstellbaren Parameter angezeigt werden. Es muss sichergestellt werden, dass jede dieser Einstellungen auf die Maschine zugeschnitten ist.

Um die Z-Achsen-DRO relativ zur Z-Achse MINIMUM\_LIMIT einzustellen, sollte der Benutzer die folgenden Schritte durchführen. Es ist wichtig zu verstehen, dass in QtPlasmaC die Berührung der Z-

Achsen-DRO keinen Einfluss auf die Z-Achsen-Position hat, während ein G-Code-Programm läuft. Diese Schritte ermöglichen dem Benutzer lediglich eine einfachere Einstellung der Sondenhöhe, da nach Durchführung der Schritte der angezeigte Z-Achsen-DRO-Wert relativ zur Z-Achse MINIMUM\_LIMIT ist.

# Anmerkung

Der Benutzer sollte mit den empfohlenen Z-Achsen Einstellungen vertraut sein.

- 1. Referenzierung der Z-Achse.
- 2. Vergewissern Sie sich, dass sich nichts unter dem Brenner befindet, dann bewegen Sie die Z-Achse nach unten, bis sie am MINIMUM\_LIMIT der Z-Achse anhält, und klicken Sie dann auf die 0 neben der Z-Achsen-Anzeige, um die Z-Achse mit der ausgewählten Z-Achse auf Nullpunktverschiebung zu setzen. Dieser Schritt dient nur dazu, dem Benutzer eine einfachere Visualisierung und Einstellung der **Sondenhöhe** zu ermöglichen - dieser Wert wird vom MINIMUM\_LIMIT der Z-Achse aufwärts gemessen.
- 3. Erneute Referenzierfahrt der Z-Achse.

# Sonden-Test

Wenn das Gerät mit einem Schwimmerschalter ausgestattet ist, muss der Benutzer den Offset im Abschnitt **KONFIGURATION** auf der Registerkarte **PARAMETER** einstellen. Dies geschieht durch Ausführen eines "Probe Test"-Zyklus.

- 1. Überprüfen Sie, ob die Sondengeschwindigkeit und die Sondenhöhe im Abschnitt **CONFIGU-RATION** auf der Registerkarte **PARAMETERS** korrekt sind. QtPlasmaC kann mit der vollen Geschwindigkeit der Z-Achse tasten, solange die Maschine genügend Bewegung im Schwimmerschalter hat, um einen eventuellen Überlauf aufzufangen. Wenn die Maschine dafür geeignet ist, kann der Benutzer die Sondenhöhe auf einen Wert in der Nähe des Z-Achsen-Minimums einstellen und die gesamte Abtastung mit voller Geschwindigkeit durchführen.
- 2. Wenn die Maschine noch keine Referenzierfahrt durchführt und nicht in der Ausgangsposition ist, dann führen Sie die Referenzierfahrt durch.
- 3. Legen Sie etwas Material auf die Latten unter den Brenner.
- 4. Drücken Sie die Taste **PROBE TEST**.
- 5. Die Z-Achse tastet nach unten, findet das Material und bewegt sich dann nach oben auf die angegebene **Stechhöhe**, die durch das aktuell ausgewählte Material festgelegt ist. Der Brenner wartet in dieser Position für die in der Datei *<Maschinenname>*.prefs eingestellte Zeit. Die Standard-Haltezeit für die Sondenprüfung beträgt 10 Sekunden, dieser Wert kann in der Datei *<Maschinenname>*.prefs geändert werden. Danach kehrt der Brenner auf die Ausgangshöhe zurück.
- 6. Messen Sie den Abstand zwischen dem Material und der Brennerspitze, während der Brenner auf **Stechhöhe** (engl. pierce height) wartet.
- 7. Ist die Messung größer als die **Stechhöhe** (engl. pierce height) des aktuell ausgewählten Materials, dann verringern Sie den "Schwimmweg" (engl. float travel) im Abschnitt **KONFIGURATION** der Registerkarte **PARAMETER** um die Differenz zwischen dem gemessenen Wert und dem angegebenen Wert. Wenn der Messwert kleiner ist als die **Stechhöhe** des aktuell ausgewählten Materials, dann erhöhen Sie den "Schwimmweg" im Abschnitt **KONFIGURATION** der Registerkarte **PARAMETER** um die Differenz zwischen dem angegebenen Wert und dem Messwert.
- 8. Nachdem die Einstellungen für den "Schwimmweg" vorgenommen wurden, wiederholen Sie den Vorgang ab Nr. 4 oben, bis der gemessene Abstand zwischen dem Material und der Brennerspitze mit der **Stechhöhe** des aktuell ausgewählten Materials übereinstimmt.

- 9. Wenn der Tisch mit einem Laser oder einer Kamera für die Blechausrichtung, einem Ritzgerät (engl. scribe) oder einer Versatz-Messung (engl. offset probing) ausgestattet ist, müssen die erforderlichen Offsets nach dem unter << peripheral-offsets,Peripherie-Offsets>> beschriebenen Verfahren angewendet werden.
- 10. HERZLICHEN GLÜCKWUNSCH! Der Benutzer sollte nun eine funktionierende QtPlasmaC Konfiguration haben.

#### Anmerkung

Wenn die Zeitspanne zwischen dem Kontakt des Brenners mit dem Material und dem Zeitpunkt, zu dem der Brenner sich nach oben bewegt und auf der Durchstechhöhe zur Ruhe kommt, zu lang erscheint, finden Sie im << plasma:probing,Abschnitt Antasten>> eine mögliche Lösung.

#### Wichtig

WENN EIN Mesa Electronics THCAD VERWENDET WIRD, DANN WURDE DER Spannungsskalenwert MATHEMATISCH ERREICHT. WENN DER BENUTZER beabsichtigt, SCHNITTSPAN-NUNGEN AUS EINEM SCHNITTSPLAN EINES HERSTELLERS ZU VERWENDEN, WÄRE ES RATSAM, MESSUNGEN DER TATSÄCHLICHEN SPANNUNGEN VORZUNEHMEN UND DIE Spannungsskala UND den Spannungsoffset FEINABSTIMMEN.

# ) Warnung

PLASMASCHNEIDSPANNUNGEN KÖNNEN TÖDLICH SEIN; WENN DER BENUTZER KEINE ERFAH-RUNG MIT DIESEN MESSUNGEN HAT, SOLLTE ER SICH QUALIFIZIERTE HILFE HOLEN.

# 10.8.6 Umstellung auf QtPlasmaC von PlasmaC (AXIS oder GMOCCAPY)

Die automatisierte Migration auf QtPlasmaC von PlasmaC wird nicht mehr unterstützt. Der Benutzer muss entweder die PlasmaC-Konfiguration manuell umwandeln oder eine neue Konfiguration mit der <<configuring,Konfigurations-Assistenz> (engl. configuration wizard) erstellen.

# 10.8.7 Andere Überlegungen zur Einrichtung von QtPlasmaC

#### 10.8.7.1 Tiefpassfilter

Die plasmac HAL-Komponente verfügt über einen eingebauten Tiefpassfilter, der bei Verwendung auf den **plasmac.arc-voltage-in**-Eingangspin angewendet wird, um jegliches Rauschen zu filtern, das fehlerhafte Spannungsmesswerte verursachen könnte. Der Tiefpassfilter sollte nur verwendet werden, nachdem mit Halscope die erforderliche Frequenz bestimmt wurde und festgestellt wurde, ob die Amplitude des Rauschens groß genug ist, um irgendwelche Probleme zu verursachen. Für die meisten Plasmageräte ist der Tiefpass nicht erforderlich und sollte nur verwendet werden, wenn er erforderlich ist.

Der diesem Filter zugewiesene HAL-Pin heißt **plasmac.lowpass-frequency** und ist standardmäßig auf 0 (deaktiviert) eingestellt. Um einen Tiefpassfilter auf die Lichtbogenspannung anzuwenden, würde der Benutzer den folgenden Eintrag in der Datei custom.hal im Konfigurationsverzeichnis des Geräts bearbeiten, um die entsprechende Grenzfrequenz, gemessen in Hertz (Hz), hinzuzufügen.

Zum Beispiel:

```
setp plasmac.lowpass-frequency 100
```

Das obige Beispiel würde eine Grenzfrequenz von 100 Hz ergeben.

# 10.8.7.2 Kontaktprellen

Das Prellen von Kontakten durch mechanische Relais, Schalter oder externe Störungen kann ein uneinheitliches Verhalten der folgenden Schalter verursachen:

- Schwimmerschalter (engl. float switch)
- Ohmsche Sonde (engl. ohmig probe)
- Abreißschalter (engl. Breakaway Switch)
- Lichtbogen OK (für Modi 1 & 2)

Da die Software in der Lage ist, Abtastraten zu erzielen, die schneller sind als die Kontaktprellzeit, ist es möglich, dass die Software das Kontaktprellen als mehrere Änderungen der Eingangszustände innerhalb eines sehr kurzen Zeitraums ansieht und dies fälschlicherweise als ein sehr schnelles Ein-Aus des Eingangs interpretiert. Eine Methode zur Abschwächung des Kontaktprellens ist das "Entprellen" des Eingangs. Zusammenfassend lässt sich sagen, dass der Eingangszustand für aufeinanderfolgende Verzögerungsperioden auf dem entgegengesetzten Zustand des Ausgangszustands stabil sein muss, bevor sich der Zustand des Ausgangs ändert.

Die Entprellungszeit kann durch Bearbeiten des entsprechenden Entprellungswerts in der Datei custom.hal im *Machinenname*> Konfigurationsverzeichnis geändert werden.

Jeder Schritt der Verzögerung fügt der Entprellzeit einen Servo-Thread-Zyklus hinzu. Beispiel: Bei einer Servo-Thread-Periode von 1000000 (gemessen in Nanosekunden) entspricht eine Entprellverzögerung von 5 somit 5000000 ns oder 5 ms.

Bei Schwimmer- und ohmschen Schaltern entspricht dies einer Erhöhung der Abtasthöhe um 0,001 mm (0,00004").

Es wird empfohlen, die Entprellungswerte so niedrig wie möglich zu halten und dennoch konsistente Ergebnisse zu erzielen. Die Verwendung von Halscope zur Aufzeichnung der Eingaben ist eine gute Möglichkeit, den richtigen Wert zu ermitteln.

Für QtPlasmaC-Installationen wird das Entprellen durch die Verwendung der HAL dbounce Konponente erreicht, der eine spätere Alternative zur ursprünglichen `debounce-Komponente darstellt. Diese neue Version ermöglicht das Laden und Benennen einzelner Entprell-Instanzen und ist mit der Verarbeitung von Twopass HAL-Dateien kompatibel.

Alle vier oben genannten Signale haben eine individuelle Entprellungskomponente, so dass die Entprellungszeiten individuell auf jeden Eingang abgestimmt werden können. Spätere Updates von Qt-PlasmaC werdeb Änderungen, die an diesen Werten in der Datei custom.hal vorgenommen werden, nicht überschreiben.

Die Standardverzögerung für alle vier Eingänge beträgt fünf Servogewindeperioden. In den meisten Fällen wird dieser Wert gut funktionieren. Wenn einer der Eingänge keine mechanischen Schalter verwendet, kann es möglich sein, die Verzögerung für diese Eingänge entweder zu reduzieren oder zu entfernen.

Wenn die Entprellung für andere Geräte wie z. B. Heim- oder Endschalter usw. erforderlich ist, können weitere dbounce-Komponenten in einer der HAL-Dateien hinzugefügt werden, ohne die hier aufgeführten Signale zu berücksichtigen.

# 10.8.7.3 Kontakt Last

Mechanische Relais und Schalter benötigen in der Regel einen Mindeststrom, der durch die Kontakte fließt, um zuverlässig zu funktionieren. Dieser Strom variiert je nach dem Material, aus dem die Kontakte des Geräts hergestellt sind.

Je nach dem angegebenen Mindestkontaktstrom und dem vom Eingabegerät aufgenommenen Strom kann es erforderlich sein, eine Methode zur Erhöhung des Stroms durch die Kontakte vorzusehen. Die meisten Relais mit Goldkontakten benötigen keinen zusätzlichen Strom für einen zuverlässigen Betrieb.

Es stehen zwei verschiedene Methoden zur Verfügung, um diesen Mindeststrom bereitzustellen, falls dies erforderlich ist:

- 1. Ein 0,1 µF Folienkondensator über den Kontakten.
- 2. Ein  $1200 \Omega$  1 W-Widerstand über der Last (siehe nachfolgende Berechnungen).

Schaltpläne sind unter Kontakt Last Schaltplan (engl. contact load schematics) zu finden.

Weitere Informationen zur Kontaktschaltlast finden Sie auf Seite VI des Finder Allgemeine Technische Informationen Dokuments.

# **Berechnungen:**

Bei Verwendung einer Mesa-Karte beträgt der Eingangswiderstand eines 7I96 4700  $\Omega$  (konsultieren Sie immer das zur verwendeten Revision gehörende Produkthandbuch, da diese Werte manchmal von Revision zu Revision variieren), was einen Kontaktstrom von 5,1 mA bei einer Versorgungsspannung von 24 V ergibt (I = U/R).<sup>1</sup>.

Als Beispiel: Das typische Relais, das in einem Hypertherm Powermax 65 Plasmaschneider verwendet wird (TE T77S1D10-24), erfordert eine minimale Kontaktbelastung von 100 mA bei 5 VDC, was 0,5 W (P = I \* V) abgibt. Bei Verwendung einer 24 VDC-Stromversorgung würde dies einem Mindeststrom von 20,8 mA entsprechen. Da der vom Mesa-Eingang aufgenommene Strom geringer ist als der vom Relais benötigte, muss der Strom erhöht werden.

Der Widerstand kann mit  $R = U_s / (I_m - I_i)$  berechnet werden, wobei:

- R = berechneter Widerstand
- Us = Versorgungsspannung
- $I_m$  = erforderlicher Mindeststrom
- $I_i = Eingangsstrom$

Die Verwendung eines 7196 mit einem Eingangsstrom von 5,1 mA ergibt einen berechneten Wert von 1529  $\Omega$  ( = 24 V / (.0208 - .0051) A). Dieser Wert könnte dann auf einen handelsüblichen 1500  $\Omega$ -Widerstand abgerundet werden, was eine kleine Sicherheitsspanne ergibt.

Die Verlustleistung kann mit P =  $U_s^2$  /  $R_s$  berechnet werden, wobei:

- P = Leistung
- Us = Versorgungsspannung
- $R_s$  = gewählter Widerstand

Dies ergibt einen Wert von 0,38 W. Dieser Wert könnte dann auf 1 W aufgerundet werden, was eine gute Sicherheitsmarge ergibt. Die endgültige Wahl wäre ein  $1500 \Omega$  1 W-Widerstand.

# 10.8.7.4 Desktop-Starthilfe

Wenn bei der Erstellung der Konfiguration kein Link zum Starten der Konfiguration erstellt wurde, kann der Benutzer einen Desktop-Launcher für die Konfiguration erstellen, indem er mit der rechten Maustaste auf den Desktop klickt und Launcher erstellen o.ä. wählt. Daraufhin wird ein Dialogfeld zum Erstellen eines Launchers angezeigt. Geben Sie dem Symbol einen schönen kurzen Namen, geben Sie etwas für den Befehl ein und klicken Sie auf OK.

Nachdem der Launcher auf dem Desktop erscheint, klicken Sie mit der rechten Maustaste darauf und bearbeiten Sie ihn mit dem Editor Ihrer Wahl. Bearbeiten Sie die Datei so, dass sie ungefähr so aussieht:

<sup>&</sup>lt;sup>1</sup>In den USA wird der Buchstabe V üblicherweise als Symbol (Voltage) und als Einheit (Volt) verwendet.

```
781 / 1392
```

```
[Desktop Entry]
Comment=
Terminal=false
Name=LinuxCNC
Exec=sh -c "linuxcnc $HOME/linuxcnc/configs/<machine_name>/<machine_name>.ini"
Type=Application
Icon=/usr/share/pixmaps/linuxcncicon.png
```

Wenn der Benutzer ein Terminalfenster hinter dem GUI-Fenster öffnen möchte, ändern Sie die Terminal-Zeile in:

Terminal=true

Die Anzeige eines Terminals kann für Fehler- und Informationsmeldungen nützlich sein.

# 10.8.7.5 QtPlasmaC Dateien

Nach einer erfolgreichen QtPlasmaC-Installation werden die folgenden Dateien im Konfigurationsverzeichnis angelegt:

| Dateiname                                    | Funktion                                                          |  |
|----------------------------------------------|-------------------------------------------------------------------|--|
| <i><maschinenname></maschinenname></i> .ini  | nenname>.ini Konfigurationsdatei für den Rechner.                 |  |
| <i><maschinenname></maschinenname></i> .hal  | HAL für die Maschine.                                             |  |
| <i><maschinenname></maschinenname></i> .pref | s Konfigurationsdatei für QtPlasmaC-spezifische Parameter und     |  |
|                                              | Einstellungen.                                                    |  |
| custom.hal                                   | HAL-Datei für Benutzeranpassungen.                                |  |
| custom_postgui.hal                           | HAL-Datei zur Benutzeranpassung, die ausgeführt wird, nachdem die |  |
|                                              | GUI initialisiert wurde.                                          |  |
| shutdown.hal                                 | HAL-Datei, die während der Abschaltsequenz ausgeführt wird.       |  |
| tool.tbl                                     | Werkzeugtabelle zum Speichern von Offset-Informationen für        |  |
|                                              | zusätzliche Werkzeuge (gravieren usw.), die von der               |  |
|                                              | QtPlasmaC-Konfiguration verwendet werden.                         |  |
| qtplasmac                                    | Link zu dem Verzeichnis, das die üblichen                         |  |
|                                              | QtPlasmaC-Unterstützungsdateien enthält.                          |  |
| Backup                                       | Verzeichnis für Sicherungskopien der Konfigurationsdateien.       |  |

#### Anmerkung

<Maschinenname> ist der Name, den der Benutzer in das Feld "Maschinenname" des Konfigurationsassistenten eingegeben hat.

#### Anmerkung

Benutzerdefinierte Befehle sind in den Dateien custom.hal und custom\_postgui.hal zulässig, da sie bei Aktualisierungen nicht überschrieben werden.

Nach der ersten Ausführung einer neuen Konfiguration werden die folgenden Dateien im Konfigurationsverzeichnis erstellt:

| Dateiname                                  | Funktion                                              |
|--------------------------------------------|-------------------------------------------------------|
| <machine_name>_material.cfg</machine_name> | Datei zum Speichern der Materialeinstellungen aus dem |
|                                            | Abschnitt MATERIAL der PARAMETER Registerkarte.       |

| Dateiname      | Funktion                                                       |
|----------------|----------------------------------------------------------------|
| update_log.txt | Datei zum Speichern von Protokoll der wichtigsten Updates.     |
|                | Wichtige (engl. major) Updates sind solche, die eine           |
|                | Änderung der Konfiguration eines Benutzers vornehmen.          |
| qtvcp.prefs    | Datei mit den QtVCP-Einstellungen.                             |
| qtplasmac.qss  | Datei, die das Stylesheet für die aktuell geladene Sitzung von |
|                | QtPlasmaC speichert.                                           |

#### Anmerkung

Die Konfigurationsdateien (<*Maschinenname*>.ini und <*Maschinenname*>.hal), die vom Konfigurationsassistenten erstellt werden, erläutern die Anforderungen in Kommentare, auch um die manuelle Bearbeitung dieser Konfigurationen zu erleichtern. Sie können mit einem beliebigen Texteditor bearbeitet werden.

#### Anmerkung

Die Datei < Maschinenname >. prefs ist reiner Text und kann mit jedem Texteditor bearbeitet werden.

# 10.8.7.6 INI-Datei

QtPlasmaC hat einige spezifische Variablen in der Datei *<Maschinenname>*.ini wie folgt:

#### [FILTER] Abschnitt

Diese Variablen sind erforderlich.

PROGRAM\_EXTENSION = .ngc,.nc,.tap G-code File (\*.ngc, \*.nc, \*.tap)
ngc = qtplasmac\_gcode
nc = qtplasmac\_gcode
tap = qtplasmac\_gcode

# [RS274NGC] Section

Diese Variablen sind erforderlich.

RS274NGC\_STARTUP\_CODE = G21 G40 G49 G80 G90 G92.1 G94 G97 M52P1 SUBROUTINE\_PATH = ./:../.nc\_files USER\_M\_PATH = ./:../nc\_files

#### Anmerkung

Für eine imperiale Konfiguration ersetzen Sie G21 oben durch G20.

#### Anmerkung

Beide oben genannten Pfade zeigen die Mindestanforderungen.

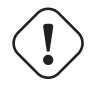

**Wichtig** SIEHE PFADTOLERANZ FÜR RS274NGC\_STARTUP\_CODE INFORMATIONEN ZU G64.

## [HAL] Section

Diese Variablen sind erforderlich.

```
HALUI = halui (required)
HALFILE = _<machine_name>_.hal (the machine HAL file)
HALFILE = plasmac.tcl (the standard QtPlasmaC HAL file)
HALFILE = custom.hal (Users custom HAL commands)
POSTGUI_HALFILE = postgui_call_list.hal (required)
SHUTDOWN = shutdown.hal (shutdown HAL commands)
```

#### Anmerkung

Der Benutzer kann benutzerdefinierte HAL-Befehle in der Datei custom.hal platzieren, da diese Datei nicht durch QtPlasmaC-Updates überschrieben wird.

#### [DISPLAY] Section

Diese Variable ist erforderlich.

```
DISPLAY = qtvcp qtplasmac (use 16:9 resolution)
= qtvcp qtplasmac_9x16 (use 9:16 resolution)
= qtvcp qtplasmac_4x3 (use 4:3 resolution)
```

Es gibt mehrere QtVCP-Optionen, die hier beschrieben werden: QtVCP INI Einstellungen

Zum Beispiel würde das Folgende einen QtPlasmaC-Bildschirm mit 16:9-Auflösung im Vollbildmodus starten:

```
DISPLAY = qtvcp -f qtplasmac
```

#### [TRAJ] Section

Diese Variable ist erforderlich.

SPINDELN = 3

[AXIS\_X] Section

Diese Variablen sind erforderlich.

```
MAX_VELOCITY = das Doppelte des Wertes in dem entsprechenden Gelenk
MAX_ACCELERATION = das Doppelte des Wertes in dem entsprechenden Gelenk
OFFSET_AV_RATIO = 0.5
```

[AXIS\_Y] Section

Diese Variablen sind erforderlich.

```
MAX_VELOCITY = das Doppelte des Wertes in dem entsprechenden Gelenk
MAX_ACCELERATION = das Doppelte des Wertes in dem entsprechenden Gelenk
OFFSET_AV_RATIO = 0.5
```

## [AXIS\_Z] Section

Diese Variablen sind erforderlich.

```
MIN_LIMIT = knapp unterhalb der Oberkante der Tischlatten
MAX_VELOCITY = das Doppelte des Wertes des entsprechenden Gelenks
MAX_ACCELERATION = das Doppelte des Wertes des entsprechenden Gelenks
OFFSET_AV_RATIO = 0,5
```

## Anmerkung

Mit der Ausnahme von engl. tube cutting mit gewinkelter A, B oder C Achse, verwendet QtPlasmaC das LinuxCNC-Feature "Externe Offsets" für alle Z-Achsen-Bewegungen und für das Bewegen der Xund/oder Y-Achse für einen Verschleißteilwechsel im Pausenzustand. Für weitere Informationen über diese Funktion lesen Sie bitte External Axis Offsets in der LinuxCNC Dokumentation.

# 10.8.8 QtPlasmaC GUI Überblick

Die folgenden Abschnitte geben einen allgemeinen Überblick über das Layout von QtPlasmaC.

# 10.8.8.1 Beenden von QtPlasmaC

Das Beenden oder Herunterfahren von QtPlasmaC erfolgt entweder durch:

- 1. Klicken Sie auf die Schaltfläche zum Herunterfahren des Fensters in der Titelleiste des Fensters
- 2. Drücken Sie lange auf die Taste **POWER** auf der Haupt-Registerkarte (engl. main).

Eine Warnung beim Herunterfahren kann bei jedem Herunterfahren angezeigt werden, indem Sie das Kontrollkästchen **Beenden-Warnung** auf der Registerkarte mit EINSTELLUNGEN aktivieren.

# 10.8.8.2 HAUPT (engl. main)-Registerkarte (engl. tab)

Screenshot-Beispiel des QtPlasmaC Haupt-Registerkarte im Seitenverhältnis 16:9:

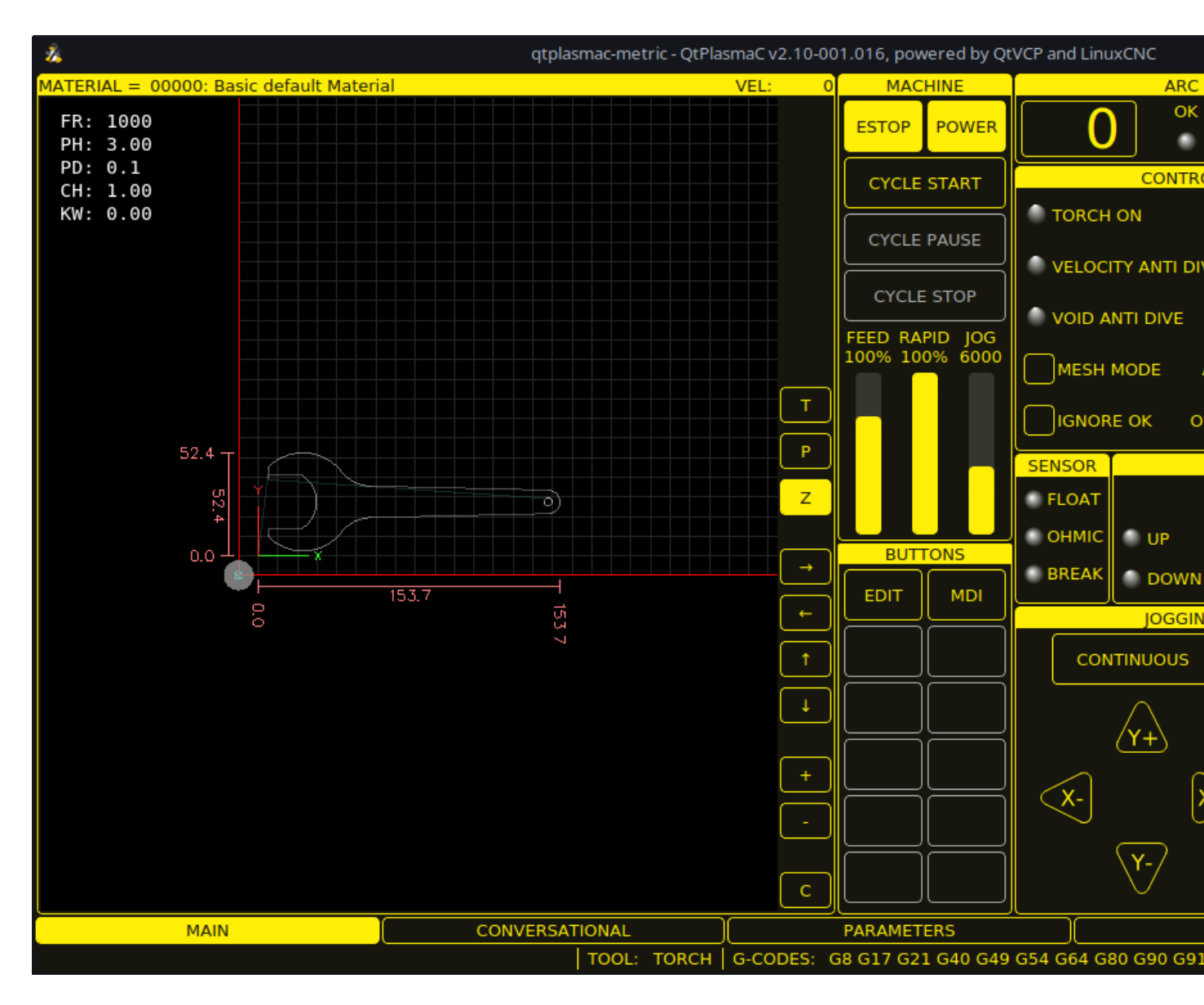

Einige Funktionen/Merkmale werden nur für bestimmte Modi verwendet und werden nicht angezeigt, wenn sie für den gewählten QtPlasmaC-Modus nicht erforderlich sind.

| Tabelle 10.12: Attribute des VC | <b>ORSCHAU-FENSTERS</b> |
|---------------------------------|-------------------------|
|---------------------------------|-------------------------|

| Name     | Beschreibung                                                           |
|----------|------------------------------------------------------------------------|
| Material | In diesem Bereich kann die obere Kopfzeile angeklickt werden, um ein   |
|          | Dropdown-Menü zu öffnen. Es wird verwendet, um die aktuellen           |
|          | Materialschnittparameter manuell auszuwählen. Wenn in der              |
|          | Materialdatei keine Materialien vorhanden sind, wird nur das           |
|          | Standardmaterial angezeigt.                                            |
| Geschw.: | Hier wird der tatsächliche Schnittvorschub angezeigt, mit dem sich der |
|          | Tisch bewegt.                                                          |
| FR:      | Wenn "View Material" auf der PARAMETER-Registerkarte ausgewählt ist,   |
|          | wird die Vorschubgeschwindigkeit des aktuell ausgewählten Materials    |
|          | angezeigt.                                                             |
| PH:      | Wenn auf der Registerkarte mit EINSTELLUNGEN die Option "View          |
|          | Material" ausgewählt ist, wird hier die Durchstechhöhe des aktuell     |
|          | ausgewählten Materials angezeigt.                                      |

| Name          | Beschreibung                                                               |
|---------------|----------------------------------------------------------------------------|
| PD:           | Wenn auf der Registerkarte Einstellungen die Option "Material-Ansicht"     |
|               | ausgewählt ist, wird hier die Durchstoßverzögerung des aktuell             |
|               | ausgewählten Materials angezeigt.                                          |
| CH:           | Wenn auf der Registerkarte Einstellungen die Option "Material-Ansicht"     |
|               | ausgewählt ist, wird die Schnitthöhe des aktuell ausgewählten Materials    |
|               | angezeigt.                                                                 |
| CA:           | Wenn auf der Registerkarte EINSTELLUNGEN (engl. settings) die Option       |
|               | "View Material" (Anzeige von Material) ausgewählt ist und die              |
|               | RS485-Kommunikation aktiviert ist, wird hier die Stromstärke des aktuell   |
|               | ausgewählten Materials angezeigt.                                          |
| Т             | Diese Schaltfläche ändert die preview in eine vollständige Tabellenansicht |
|               | von oben nach unten.                                                       |
| Р             | Diese Schaltfläche ändert die preview in eine isometrische Ansicht.        |
| Ζ             | Diese Schaltfläche ändert die preview in eine Ansicht von oben nach unten. |
| $\rightarrow$ | Diese Schaltfläche verschiebt die Voransicht (engl. preview) nach rechts.  |
| $\leftarrow$  | Diese Schaltfläche schwenkt die Voransicht nach links.                     |
| 1             | Diese Schaltfläche schwenkt die Voransicht nach oben.                      |
| $\downarrow$  | Diese Schaltfläche schwenkt die Voransicht nach unten.                     |
| +             | Diese Schaltfläche vergrößert die Voransicht.                              |
| -             | Diese Schaltfläche vergrößert die Voransicht.                              |
| С             | Diese Schaltfläche löscht die Live-Darstellung.                            |

# Tabelle 10.13: MASCHINEN Darstellung

| Name               | Beschreibung                                                                              |
|--------------------|-------------------------------------------------------------------------------------------|
| ESTOP (engl. für   | Setting Estop type = 0 in the <b>[GUI_OPTIONS]</b> section of the                         |
| Notaus)            | <machine_name>.prefs file, will change this button to an indicator of the</machine_name>  |
|                    | hardware E-stop's status only. This is the default behavior.                              |
|                    | Setting the option Estop type = 1 in the <b>[GUI_OPTIONS]</b> section of the              |
|                    | <machine_name>.prefs file, will hide this button.</machine_name>                          |
|                    | Setting the option Estop type = 2 in the <b>[GUI_OPTIONS]</b> section of the              |
|                    | <machine_name>.prefs file, will enable this button to act as a GUI E-stop.</machine_name> |
|                    |                                                                                           |
| POWER (engl. für   | Diese Schaltfläche schaltet die GUI ein und erlaubt QtPlasmaC/LinuxCNC                    |
| Leistung oder      | die Steuerung der Hardware.                                                               |
| Strom)             | Wenn Sie die POWER-Taste länger als zwei Sekunden gedrückt halten,                        |
|                    | wird ein Dialog zum Beenden der QtPlasmaC-Anwendung angezeigt.                            |
| ZYKLUSSTART        | Mit dieser Button startet den Zyklus für jede geladene G-Code-Datei.                      |
| ZYKLUSPAUSE        | Mit diesem Button wird der Zyklus für jede geladene G-Code-Datei                          |
|                    | angehalten.                                                                               |
|                    | Wenn ein Zyklus pausiert wird, zeigt dieser Button "ZYKLUS                                |
|                    | FORTSETZEN (engl. CYCLE RESUME) an und blinkt.                                            |
|                    | Durch Drücken von <b>ZYKLUS FORTSETZEN</b> wird der Zyklus fortgesetzt.                   |
| ZYKLUS STOP        | Mit dieser Taste wird ein aktiv laufender oder pausierter Zyklus gestoppt.                |
| (engl. cycle stop) | Dies beinhaltet:                                                                          |
|                    | - G-Code-Programme                                                                        |
|                    | - Brennerimpuls, wenn der Impuls während CYCLE PAUSE gestartet                            |
|                    | wurde (dies bricht auch die pausierte G-Code-Programmausführung ab)                       |
|                    | - Sonden-Test                                                                             |
|                    | - Einrahmung                                                                              |
|                    | - Manueller Schnitt                                                                       |

| Name  | Beschreibung                                                             |
|-------|--------------------------------------------------------------------------|
| FEED  | Dieser Schieberegler übersteuert die Vorschubgeschwindigkeit für alle    |
|       | Vorschubbewegungen.                                                      |
|       | Jeder andere Wert als 100% lässt das Label blinken.                      |
|       | Ein Klick auf das Label stellt den Schieberegler wieder auf 100%.        |
| RAPID | Dieser Schieberegler überschreibt die Schnellrate für alle               |
|       | Schnellbewegungen.                                                       |
|       | Jeder andere Wert als 100 % führt dazu, dass das Label blinkt.           |
|       | Ein Klick auf das Label stellt den Schieberegler wieder auf 100%.        |
| JOG   | Mit diesem Schieberegler wird die Tippgeschwindigkeit eingestellt.       |
|       | Wenn Sie auf das Etikett klicken, wird der Schieberegler auf die lineare |
|       | Standardgeschwindigkeit zurückgesetzt, wie sie in der Datei              |
|       | <machine_name>.ini eingestellt ist.</machine_name>                       |

| Tabelle | 10.13: | (continued) |
|---------|--------|-------------|
|---------|--------|-------------|

**SCHALTFLÄCHEN (engl. buttons)** Die Panele enthalten Schaltflächen (Buttons) für die Bedienung der Maschine.

Die Schaltflächen **EDIT** und **MDI** sind permanent, alle anderen Schaltflächen sind vom Benutzer in der Datei *<machine\_name>*.prefs programmierbar.

Siehe custom user buttons für detaillierte Informationen über benutzerdefinierte Schaltflächen.

| Name               | Beschreibung                                                             |
|--------------------|--------------------------------------------------------------------------|
| EDIT               | Diese Schaltfläche öffnet einen G-Code-Editor für das aktuell geladene   |
|                    | Programm.                                                                |
| MDI                | Diese Schaltfläche versetzt QtPlasmaC in den manuellen                   |
|                    | Dateneingabemodus (MDI), der die MDI HISTORY und ein Eingabefeld         |
|                    | über dem G-Code-Fenster anzeigt.                                         |
|                    | Sobald diese Taste gedrückt wird, erscheint "MDI CLOSE".                 |
|                    | Wenn Sie MDI CLOSE drücken, wird die MDI geschlossen.                    |
|                    | Weitere Informationen zur MDI finden Sie im Abschnitt MDI>.              |
| OHMIC-TEST         | Mit dieser Taste wird das Ausgangssignal der ohmschen Sonde aktiviert,   |
|                    | und wenn der Eingang der ohmschen Sonde erfasst wird, leuchtet die       |
|                    | LED-Anzeige im SENSOR-Panel.                                             |
|                    | Der Hauptzweck dieser Taste besteht darin, einen schnellen Test auf eine |
|                    | kurzgeschlossene Brennerspitze zu ermöglichen.                           |
| SONDENTEST         | Diese Schaltfläche initiiert einen Sondentest.                           |
| EINZELSCHNITT      | Mit dieser Schaltfläche wird das Dialogfeld zum Starten eines            |
| (engl. single cut= | automatischen Single Cut angezeigt.                                      |
| NORMALER           | Mit dieser Schaltfläche wird zwischen Schnittarten (engl. cut types)     |
| SCHNITT            | (NORMAL CUT und PIERCE ONLY) umgeschaltet.                               |
| BRENNERIMPULS      | Diese Taste löst einen Brennerimpuls aus.                                |

# Tabelle 10.15: ARC

| Name                | Modi    | Beschreibung                                          |
|---------------------|---------|-------------------------------------------------------|
| Lichtbogen-Spannung | 0, 1    | Zeigt die aktuelle Lichtbogenspannung an.             |
| ОК                  | 0, 1, 2 | Zeigt den Status des Arc OK-Signals an.               |
| +                   | 0, 1    | Mit jedem Druck auf diese Taste wird die Zielspannung |
|                     |         | um die THC-Schwellenspannung erhoht (der geanderte    |
|                     |         | Abstand ergibt sich aus Höhe pro Volt *               |
|                     |         | THC-Schwellenspannung).                               |

| Name     | Modi | Beschreibung                                              |
|----------|------|-----------------------------------------------------------|
| -        | 0, 1 | Mit jedem Druck auf diese Taste wird die Zielspannung     |
|          |      | um die THC-Schwellenspannung gesenkt (der geänderte       |
|          |      | Abstand ist Höhe pro Volt * THC-Schwellenspannung).       |
| OVERRIDE | 0, 1 | Wenn Sie auf dieses Etikett klicken, wird eine eventuelle |
|          |      | Spannungsübersteuerung auf 0,00 zurückgesetzt.            |

# Tabelle 10.15: (continued)

# Tabelle 10.16: CONTROL

| Name                           | Modi    | Beschreibung                                                                                                    |
|--------------------------------|---------|----------------------------------------------------------------------------------------------------|
| BRENNER AN (engl.<br>torch on) | 0, 1, 2 | Zeigt den Status des Ausgangssignals Torch On an.                                                                                                    |
| BRENNER AKTIVIEREN             | 0, 1, 2 | Mit diesem Feld können Sie zwischen der Aktivierung und<br>Deaktivierung des Brenners wechseln.<br>Dieses Feld ist standardmäßig nicht ausgefüllt<br>(deaktiviert), wenn QtPlasmaC zum ersten Mal gestartet<br>wird.<br>Dieses Feld muss ausgefüllt werden, um es in "Brenner<br>aktiviert" zu ändern, bevor mit dem Schneiden von<br>Material begonnen werden kann.<br>Wenn dieses Feld nicht ausgefüllt ist, führt die<br>Ausführung eines geladenen Programms dazu, dass die<br>Maschine den Zyklus ohne Zündung des Brenners<br>ausführt. Dies wird manchmal als "Trockenlauf" (engl.<br>dry run) bezeichnet. Wenn der Benutzer einen Laser<br>installiert hat, ist es auch möglich, einen solchen Testlauf<br>mit dem Laser durchzuführen. Siehe Abschnitt LASER<br>Abschnitt für detaillierte Anweisungen. |
| VELOCITY ANTI DIVE             | 0, 1, 2 | Zeigt an, dass die THC auf der aktuellen Höhe blockiert<br>ist, weil die Schnittgeschwindigkeit unter den<br>prozentualen Schwellenwert für den<br>Geschwindigkeitsabbau (VAD) fällt, der auf der <<<br>plasma:parameters-tab,Registerkarte PARAMETER>><br>eingestellt ist.                                                                                                    |
| VELOCITY ANTI DIVE<br>ENABLE   | 0, 1, 2 | Dieses Feld schaltet zwischen Aktivieren (engl. enabling)<br>und Deaktivieren (engl. disabling) von VELOCITY ANTI<br>DIVE um.                                                                                                    |
| VOID ANTI DIVE                 | 0, 1    | Zeigt an, dass der THC gesperrt ist, weil ein Leerraum<br>(engl. void) erkannt wurde.                                                                                                    |
| VOID ANTI DIVE<br>ENABLE       | 0, 1    | Dieses Feld schaltet zwischen Aktivieren (engl. enabling)<br>und Deaktivieren (engl. disabling) von VOID ANTI DIVE<br>um.                                                                                                    |

| Name         | Modi    | Beschreibung                                                                                                |
|--------------|---------|----------------------------------------------------------------------------------------------------|
| MESH-MODUS   | 0, 1, 2 | Dieses Kästchen aktiviert oder deaktiviert Mesh Mode für                                                    |
|              |         | das Schneiden von Streckmetall. Dieses Kontrollkästchen                                                     |
|              |         | kann während des normalen Schneidens jederzeit                                                              |
|              |         | aktiviert oder deaktiviert werden.                                                                          |
|              |         | Mesh-Modus:                                                                                                 |
|              |         | - Erfordert ein Lichtbogen-OK-Signal, um die                                                                |
|              |         | Maschinenbewegung zu starten.                                                                               |
|              |         | - Deaktiviert die THC.                                                                                      |
|              |         | - Stoppt die Maschinenbewegung nicht, wenn das                                                              |
|              |         | Lichtbogen-OK-Signal verloren geht.                                                                         |
|              |         | - Wählt automatisch den CPA-Modus, wenn die                                                                 |
|              |         | PowerMax-Kommunikation verwendet wird                                                                       |
|              |         | Für weitere Informationen siehe Mesh Mode                                                                   |
|              |         | (Streckmetall)                                                                                              |
| AUTO VOLTS   | 0.1     | Mit diesem Feld wird Auto Volts aktiviert oder deaktiviert                                                  |
| IGNORE OK    | 0 1 2   | Dieses Kontrollkästchen bestimmt, ob OtPlasmaC das                                                          |
|              | 0,1,2   | Signal Arc OK ignoriert. Dieses Kontrollkästchen kann                                                       |
|              |         | während des normalen Schneidens jederzeit aktiviert                                                         |
|              |         | oder deaktiviert werden. Zusätzlich kann dieser Modus                                                       |
|              |         | durch entsprechende M-Codes in einem laufenden                                                              |
|              |         | Programm aktiviert oder deaktiviert werden                                                                  |
|              |         | Lichthogen-OK-Modus ignorieren:                                                                             |
|              |         | - Erfordert nicht, dass ein Lichthogen-OK-Signal                                                            |
|              |         | ompfangen wird, bevor die Maschinenbewogung nach                                                            |
|              |         | dom Signal "Bronnor oin" gostartot wird                                                                     |
|              |         | - Dooktiviert die THC                                                                                       |
|              |         | - Deaktiviert die 1110.<br>Stoppt die Maschinenbewegung nicht wenn das                                      |
|              |         | - Stoppt ute Maschinenbewegung mont, wenn das                                                               |
|              |         | Eichtbogen-OK-Signal verloren geht.                                                                         |
| OHMIC PROBE  | 0.1.2   | Diosos Fold aktiviert oder deaktiviert den Fingang der                                                      |
| OTIMIC FRODE | 0, 1, 2 | Dieses Fein aktiviert oder deaktiviert den Enigalig der                                                     |
|              |         | Mann dan Eingang dan ahmashan Sanda daalitiyiart ist                                                        |
|              |         | weini der Eingang der omnischen Sonde weiterbin den Status                                                  |
|              |         | zeigt die LED der ommschen Sonde weiternin den Status                                                       |
|              |         | abmachan Condo worden ignoriert                                                                             |
| DC405        | 0 1 2   | Mit diocom Fold wird die Kommunikation mit einem                                                            |
| R5405        | 0, 1, 2 | Mit diesem Feid wird die Kommunikation mit einem<br>DewerMen eltigiert eder deeltigiert. Diese Scheltfläche |
|              |         | FowerMax activitient ouer deaktivient. Diese Schalthache                                                    |
|              |         | Ist nur sichtbar, wenn nin Abschnitt [POWERMAA] der                                                         |
|              |         | batel < machine_name >.preis eine PM_PORT Option                                                            |
| Chatas       | 0 1 2   | Konnguriert ist.                                                                                            |
| Status       | 0, 1, 2 | wenn die PowerMax-Kommunikation aktiviert ist, wird                                                         |
|              |         | mer eine der loigenden Anzeigen erscheinen:                                                                 |
|              |         | CONNECTING (engl. für verbindungsaufbau),                                                                   |
|              |         | (on al laura für Kommunikotion of block), COMMIS ERROR                                                      |
|              |         | (engl. kurz tur Kommunikationstenier) oder ein                                                              |
|              |         | remercode (engl. lault code).                                                                               |
|              |         | weitere informationen finden Sie im Abschnitt PowerMax                                                      |
|              |         | Communications.                                                                                             |

| Name          | Beschreibung                                                |
|---------------|-------------------------------------------------------------|
| FLOAT         | Zeigt an, dass der Schwimmerschalter aktiviert ist.         |
| OHMSCH (engl. | Zeigt an, dass die Sonde das Material abgetastet hat.       |
| ohmic)        |                                                             |
| ABRISS (engl. | Zeigt an, dass der Abreißsensor des Brenners aktiviert ist. |
| break)        |                                                             |

# Tabelle 10.17: SENSOR

# Tabelle 10.18: THC

| Name             | Beschreibung                                                           |
|------------------|------------------------------------------------------------------------|
| ENABLE           | Dieses Feld bestimmt, ob die THC während eines Schnitts aktiviert oder |
| (AKTIVIEREN)     | deaktiviert wird.                                                      |
| AKTIVIERT (engl. | Diese LED zeigt an, ob die THC aktiviert oder deaktiviert ist.         |
| enabled)         |                                                                        |
| AKTIV            | Diese LED zeigt an, dass die THC die Z-Achse aktiv steuert.            |
| HOCH             | Diese LED zeigt an, dass die THC den Befehl zum Anheben der Z-Achse    |
|                  | gibt.                                                                  |
| HERAB            | Diese LED zeigt an, dass die THC den Befehl zum Absenken der Z-Achse   |
|                  | gibt.                                                                  |

# Anmerkung

Bei angehaltener Bewegung wird dieser Abschnitt zu CUT RECOVERY

| Name           | Beschreibung                                                                          |
|----------------|---------------------------------------------------------------------------------------|
| KONTINUIERLICH | Diese Dropdown-Schaltfläche ändert die Schrittweite des Jogs. Die                     |
|                | Optionen werden durch die Werte im Abschnitt [DISPLAY] in der Datei                   |
|                | <maschinenname>.ini bestimmt und beginnen mit der Bezeichnung</maschinenname>         |
|                | "INCREMENTS =".                                                                       |
| SCHNELL (engl. | Diese Schaltfläche schaltet zwischen SCHNELL, der                                     |
| fast)          | Standardgeschwindigkeit in der Datei <i><maschinenname></maschinenname></i> .ini, und |
|                | LANGSAM, die 10 % des Standardwerts beträgt, um.                                      |
| Y+             | Diese Schaltfläche verschiebt die Y-Achse in die positive Richtung.                   |
| Y-             | Diese Schaltfläche verschiebt die Y-Achse in die negative Richtung.                   |
| X+             | Mit dieser Schaltfläche wird die X-Achse in die positive Richtung bewegt.             |
| Х-             | Diese Schaltfläche verschiebt die X-Achse in die negative Richtung.                   |
| Z+             | Mit dieser Schaltfläche wird die Z-Achse in die positive Richtung bewegt.             |
| Z-             | Diese Schaltfläche verschiebt die Z-Achse in die negative Richtung.                   |

# Anmerkung

Bei angehaltener Bewegung wird dieser Bereich über dem Feld JOGGING angezeigt. Im folgenden Abschnitt wird jede Schaltfläche in diesem Bereich beschrieben. Eine detaillierte Beschreibung der Schnittwiederherstellung finden Sie unter CUT RECOVERY.

| Name            | Beschreibung                                                            |
|-----------------|-------------------------------------------------------------------------|
| SCHIEBEREGLER   | Im Falle eines angehaltenen Programms ermöglicht diese Schnittstelle    |
| FÜR             | eine X/Y-Bewegung, die dem programmierten Pfad in Rückwärts- oder       |
| ANGEHALTENE     | Vorwärtsrichtung folgt.                                                 |
| BEWEGUNGSAB-    | Der Bereich dieses Schiebereglers liegt zwischen 1 % und 100 % der      |
| LÄUFE           | Schnittvorschubgeschwindigkeit für das aktuell ausgewählte Material.    |
| FEED            | Hier wird die Vorschubgeschwindigkeit der angehaltenen Bewegung         |
|                 | angezeigt.                                                              |
| RÜCKW           | Im Falle eines angehaltenen Programms bewegt diese Schaltfläche die     |
|                 | Maschine rückwärts entlang des programmierten Pfades, bis sie den       |
|                 | letzten M3-Befehl erreicht, der entweder ausgeführt wurde oder den      |
|                 | QtPlasmaC versucht hat auszuführen, bevor das Programm angehalten       |
|                 | wurde.                                                                  |
| VORW            | Im Falle eines angehaltenen Programms bewegt sich die Maschine mit      |
|                 | dieser Taste auf dem programmierten Weg unbegrenzt bis zum Ende des     |
|                 | Programms vorwärts, wobei M3-Befehle übersprungen werden.               |
| BEWEGUNG        | Diese Schaltfläche bricht alle durchgeführten                           |
| ABBRECHEN       | Schnittwiederherstellungsbewegungen ab und bringt den Brenner wieder    |
| (engl. cancel   | in die Position, an der die Schnittwiederherstellungsbewegung initiiert |
| move)           | wurde.                                                                  |
|                 | Beachten Sie, dass, wenn FWD oder REV zum Bewegen der Taschenlampe      |
|                 | verwendet wurde, CANCEL nicht in die Position des Brenners              |
|                 | zurückkehrt, als die Pause aufgetreten ist.                             |
| BEWEGEN x.xxx   | Hier wird der Weg angezeigt, der bei jedem Drücken einer Pfeiltaste in  |
|                 | der Richtung zurückgelegt wird, in der die Pfeiltaste gedrückt wurde.   |
|                 | Dieser Wert, der unter BEWEGEN (engl. move) angezeigt wird, stellt die  |
|                 | Fugenbreite des aktuell ausgewählten Materials dar.                     |
| RICHTUNGSPFEILI | E Diese BUTTONS bewegen den Brenner in die angegebene Richtung um       |
|                 | eine Kerbbreite (des aktuell ausgewählten Materials) pro Druck.         |

# Tabelle 10.21: G-CODE FENSTER

| Name      | Beschreibung                                                             |
|-----------|--------------------------------------------------------------------------|
| CLEAR     | Diese Schaltfläche wird das aktuell geöffnete Programm löschen.          |
|           | Wenn eine Datei geöffnet ist, wird das Standardmaterial ausgewählt.      |
|           | Wenn keine Datei geöffnet ist, wird der Preview> auf eine obere nach     |
|           | unten vollständige Tabellenansicht zurückgesetzt.                        |
|           | Der Brenner (T0) wird ausgewählt, wenn er nicht das aktive Werkzeug war. |
|           | Vorherige Fehlermeldungen und der Fehler-Status werden gelöscht.         |
|           | Die Schnittart (engl. cut type) wird gesetzt auf NORMAL CUT.             |
| OFFNEN    | Diese Schaltfläche öffnet ein DATEI-ÖFFNEN-Panel über dem                |
|           | VORSCHAU-FENSTER.                                                        |
| NEU LADEN | Diese Schaltfläche lädt die aktuell geladene G-Code-Datei neu.           |

# Tabelle 10.22: DRO

| Name          | Beschreibung                                                                        |
|---------------|-------------------------------------------------------------------------------------|
| ALLE          | Mit dieser Schaltfläche werden alle Achsen in der durch                             |
| REFERENZIEREN | HOME_SEQUENCE in der Datei <i><maschinenname></maschinenname></i> .ini festgelegten |
|               | Reihenfolge ausgerichtet.                                                           |
| WCS G54       | Mit dieser Dropdown-Schaltfläche können Sie den aktuellen                           |
|               | Arbeitsversatz ändern.                                                              |

| Name        | Beschreibung                                                                      |
|-------------|-----------------------------------------------------------------------------------|
| KAMERA      | Diese Schaltfläche zeigt ein CAMVIEW-Panel über dem                               |
|             | VORSCHAU-FENSTER an und ermöglicht es dem Benutzer, einen                         |
|             | Ursprung mit oder ohne Drehung festzulegen. Siehe den Abschnitt zur               |
|             | KAMERA für detaillierte Anweisungen.                                              |
| LASER       | Mit dieser Schaltfläche kann der Benutzer einen Laser verwenden, um               |
|             | einen Ursprung mit oder ohne Drehung festzulegen. Siehe den Abschnitt             |
|             | LASER für detaillierte Anweisungen.                                               |
| X0 Y0       | Mit dieser Schaltfläche wird die aktuelle Position auf X0 Y0 gesetzt.             |
| HOME [AXIS] | Mit dieser Schaltfläche wird die entsprechende Achse referenziert.                |
| 0 [ACHSE]   | Diese Dropdown-Schaltfläche zeigt die folgenden Optionen an:                      |
|             | Null - setzt die Achse auf Null.                                                  |
|             | Setzen - öffnet ein Dialogfeld zur manuellen Eingabe der                          |
|             | Achsenkoordinaten.                                                                |
|             | <b>Teile durch 2</b> - teilt die aktuell angezeigte Koordinate im DRO durch zwei. |
|             | Setze auf vorherige - setzt die Achse auf die zuvor eingestellte                  |
|             | Koordinate.                                                                       |

| Tabelle 10.22: | (continued) |
|----------------|-------------|
|----------------|-------------|

# 10.8.8.3 Vorschau-Ansichten

Der Vorschaubildschirm von QtPlasmaC kann zwischen verschiedenen Ansichten und Displays umgeschaltet werden, und man kann hinein- und herauszoomen sowie horizontal und vertikal schwenken.

Wenn QtPlasmaC zum ersten Mal gestartet wird, dann wird die Z-Ansicht (von oben nach unten) als Standardansicht für eine geladene G-Code-Datei ausgewählt, aber die vollständige Tabellenansicht wird angezeigt.

Wenn eine G-Code-Datei geladen wird, wechselt die Anzeige zur ausgewählten Ansicht.

Wenn keine G-Code-Datei geladen ist, wird automatisch die vollständige Tabelle angezeigt, unabhängig davon, welche Ansicht gerade ausgewählt ist (die hervorgehobene Schaltfläche, welche die gerade ausgewählte Ansicht darstellt, ändert sich nicht).

Wenn eine vollständige Tabelle angezeigt wird, weil keine G-Code-Datei geladen ist, und der Benutzer die Ansichtsausrichtung ändern möchte, wird durch Drücken von Z oder P die Anzeige auf die neu gewählte Ansicht umgestellt. Wenn der Benutzer dann die vollständige Tabelle anzeigen möchte, während er die aktuell gewählte Ansicht als Standardansicht für eine geladene G-Code-Datei beibehält, kann er dies durch Drücken von CLEAR erreichen und die gewählte Ansichtsausrichtung beim nächsten Laden einer G-Code-Datei beibehalten.

# **10.8.8.4** Registerkarte "KONVERSATION"

Screenshot-Beispiel der QtPlasmaC-Registerkarte CONVERSATIONAL im Seitenverhältnis 16:9:

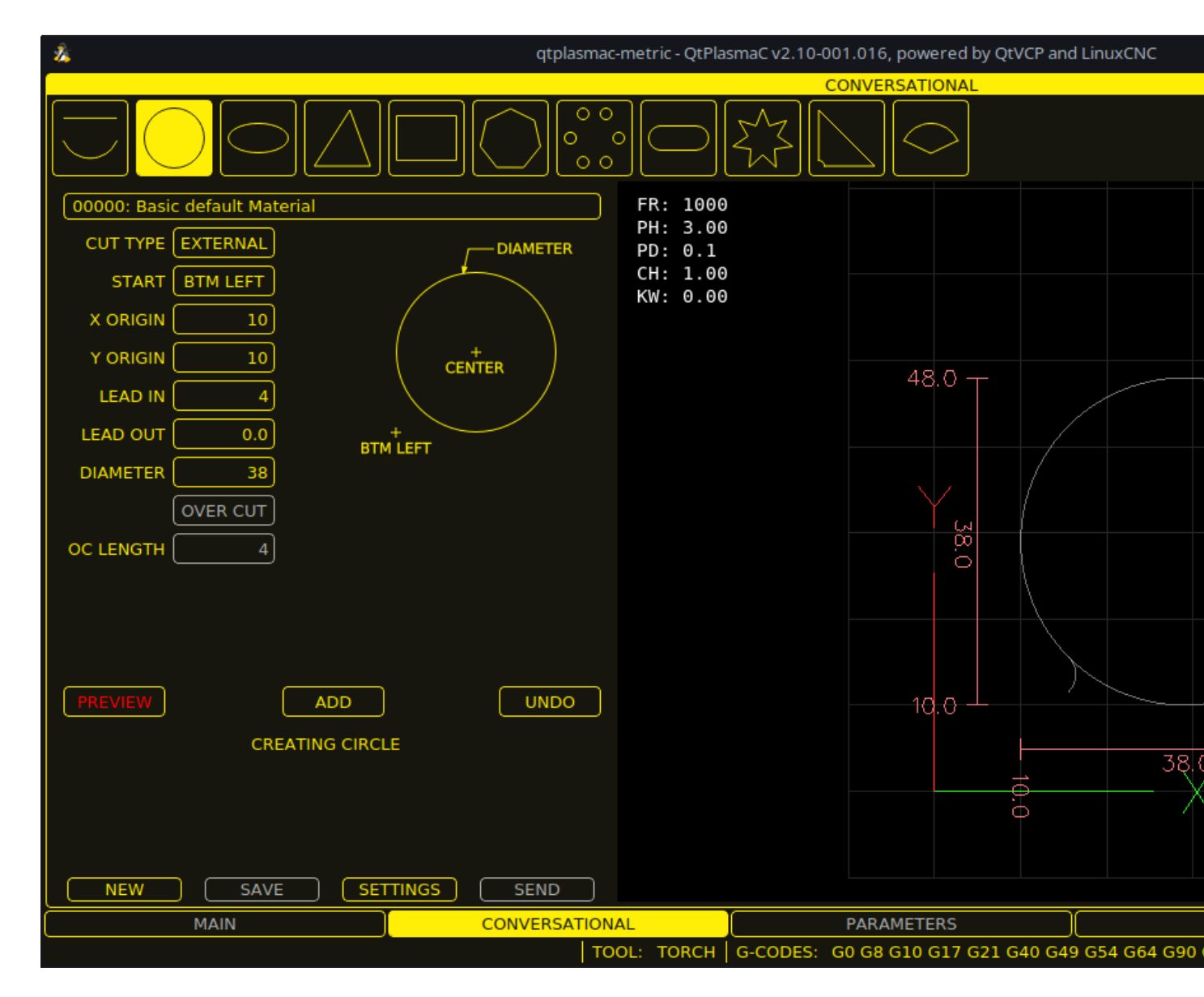

Die Registerkarte CONVERSATIONAL ermöglicht es dem Benutzer, verschiedene einfache Formen zum schnellen Schneiden zu programmieren, ohne dass eine CAM-Software erforderlich ist.

Siehe Conversational Shape Library für detaillierte Informationen über die Conversational-Funktion.

Es ist möglich, diese Registerkarte zu verstecken, damit die Konversationsfunktion nicht von einem Bediener verwendet werden kann. Dies kann entweder durch Verdrahtung des Pins mit einem physischen Schlüsselschalter oder ähnlichem erreicht werden, oder es kann auch in einer HAL-Datei mit dem folgenden Befehl eingestellt werden:

setp qtplasmac.conv\_disable 1

# 10.8.8.5 Registerkarte PARAMETER

Screenshot-Beispiel des QtPlasmaC-Registerkarte PARAMETER im Seitenverhältnis 16:9:

| 24       |                          | qtplasmac-metric - QtPlasm | naC v2.10-001.016, powered by QtVCP and LinuxCNC |
|----------|--------------------------|----------------------------|--------------------------------------------------|
| SAVE     | CONF                     | IGURATION                  |                                                  |
|          | ARC                      | PROBING                    |                                                  |
| —        | 3.0 🕂 Start Fail Timer   | - 1.50 + Float Travel      |                                                  |
| —        | 3 🕂 Max Starts           | - 300 + Probe Speed        |                                                  |
| —        | 1 🕂 Retry Delay          | - 25 🕂 Probe Height        |                                                  |
| _        | 1.000000 🕂 Voltage Scale | - 0.00 + Ohmic Offset      |                                                  |
| _        | 0.000 🕂 Voltage Offset   | 🗕 0 🕂 Ohmic Retrie         | s                                                |
| _        | 0.100 🕂 Height Per Volt  | 🗕 0 🕂 Skip IHS             |                                                  |
| —        | 250 🕂 OK High Volts      | SAFETY                     |                                                  |
| —        | 60 🕂 OK Low Volts        | - 25 + Safe Height         |                                                  |
|          | ТНС                      | SCRIBING                   |                                                  |
|          | Auto Activate            | - 0.0 + Arm Delay          |                                                  |
|          | 0.50 🕂 Delay             | 🗕 0.0 🕂 On Delay           |                                                  |
|          |                          | SPOTTING                   |                                                  |
|          | 1.00 V 🕂 Threshold       | - 1 V 🕂 Threshold          |                                                  |
|          | 10 + Speed (PID-P)       | - 0 mS + Time On           |                                                  |
|          | 90 % 🕂 VAD Threshold     |                            |                                                  |
| —        | 500 V/sec 🕂 Void Slope   | - 1.6 + X Offset           |                                                  |
| -        | 0 🕂 PID-I                | - 0.0 + Y Offset           |                                                  |
|          | 0 🕂 PID-D                | MOTION                     | <u> </u>                                         |
| <u> </u> |                          | - 2880 + Setup Speed       |                                                  |
|          |                          |                            |                                                  |
|          |                          |                            |                                                  |
|          | MAIN                     | CONVERSATIONAL             | PARAMETERS                                       |
|          |                          | TOOL: TORCH C              | G-CODES: G0 G8 G10 G17 G21 G40 G49 G54 G64 G90   |

Einige Funktionen/Merkmale werden nur für bestimmte Modi verwendet und werden nicht angezeigt, wenn sie für den gewählten QtPlasmaC-Modus nicht erforderlich sind.

Diese Registerkarte dient zur Anzeige von Konfigurationsparametern, die nur selten geändert werden.

Es ist möglich, diese Registerkarte zu verstecken, damit die Maschineneinstellungen nicht von unbefugtem Personal geändert werden können. Dies kann entweder durch Verdrahtung des Pins mit einem physischen Schlüsselschalter oder ähnlichem erreicht werden, oder es kann auch in einer HAL-Datei mit dem folgenden Befehl eingestellt werden:

setp qtplasmac.param\_disable 1

| Name              | Modi       | Beschreibung                                                    |
|-------------------|------------|-----------------------------------------------------------------|
| Start-Ausfall-    | 0, 1, 2    | Hier wird die Zeitspanne (in Sekunden) festgelegt, die          |
| Timer             |            | QtPlasmaC zwischen dem Befehl "Brenner ein" und dem             |
|                   |            | Empfang eines Lichtbogen-OK-Signals wartet, bevor die           |
|                   |            | Zeitspanne abgelaufen ist und eine Fehlermeldung angezeigt      |
|                   |            | wird.                                                           |
| Max. Starts       | 0, 1, 2    | Hier wird festgelegt, wie oft QtPlasmaC versuchen soll, den     |
|                   |            | Lichtbogen zu starten.                                          |
| Wiederholungsverz | öØlentun2g | Hier wird die Zeit (in Sekunden) zwischen einem                 |
| _                 |            | fehlgeschlagenen Lichtbogen und einem erneuten Startversuch     |
|                   |            | eingestellt.                                                    |
| Spannungsskala    | 0, 1       | Hier wird die Eingangsskala für die Lichtbogenspannung          |
|                   |            | eingestellt und die korrekte Lichtbogenspannung angezeigt.      |
|                   |            | Zur Ersteinrichtung siehe Kalibrations-Werte.                   |
| Spannungs-Offset  | 0, 1       | Hier wird der Offset für die Lichtbogenspannung eingestellt. Er |
|                   |            | wird verwendet, um Null Volt anzuzeigen, wenn keine             |
|                   |            | Lichtbogenspannung anliegt.                                     |
|                   |            | Für die Ersteinrichtung siehe Kalibrations-Werte.               |
| Höhe pro Volt     | 0, 1, 2    | Damit wird die Entfernung festgelegt, die der Brenner           |
|                   |            | zurücklegen muss, um die Lichtbogenspannung um ein Volt zu      |
|                   |            | ändern.                                                         |
|                   |            | Wird nur für die manuelle Höhenverstellung verwendet.           |
| OK Hohe           | 0          | Damit wird die Spannungsschwelle festgelegt, unterhalb derer    |
| Spannungen        |            | das Signal Arc OK gültig ist.                                   |
| OK Niedrige       | 0          | Hier wird die Spannungsschwelle festgelegt, ab der das          |
| Spannung [Volt]   |            | Lichtbogen-OK-Signal gültig ist.                                |

#### Anmerkung

Bei der Einstellung von OK Low Volts und OK High Volts in Modus 0 muss die Schaltspannung eines stabilen Lichtbogens größer als der Wert für OK Low Volts, aber kleiner als der Wert für OK High Volts sein, damit QtPlasmaC ein gültiges Lichtbogen-OK-Signal erhält. Zur weiteren Verdeutlichung: Um ein gültiges Lichtbogen-OK zu erhalten, muss die Lichtbogenspannung zwischen diesen beiden Grenzwerten liegen.

| Name            | Beschreibung                                                            |
|-----------------|-------------------------------------------------------------------------|
| Float Travel    | Dies legt den Hub fest, den der Schwimmerschalter bewegt, bevor der     |
|                 | Schwimmerschalterkreis abgeschlossen wird. Dieser Abstand kann          |
|                 | mithilfe der Schaltfläche Sondentest und der unter Ersteinrichtung      |
|                 | beschriebenen Methode gemessen werden.                                  |
| Sonden-         | Hier wird die Geschwindigkeit eingestellt, mit welcher der Brenner nach |
| Geschwindigkeit | Erreichen der Sondenhöhe nach dem Material suchen soll.                 |
| Sondenhöhe      | Damit wird die Höhe über der Mindestgrenze der Z-Achse festgelegt, bei  |
|                 | der die Probe Speed beginnt. Eine visuelle Darstellung finden Sie im    |
|                 | Diagramm Heights Diagram.                                               |
| Ohmscher Offset | Damit wird der Abstand über dem Material festgelegt, den der Brenner    |
|                 | nach einer erfolgreichen ohmschen Sonde erreichen soll. Er wird         |
|                 | hauptsächlich verwendet, um hohe Antastgeschwindigkeiten zu             |
|                 | kompensieren.                                                           |

| Name             | Beschreibung                                                             |
|------------------|--------------------------------------------------------------------------|
| Ohmsche          | Hier wird festgelegt, wie oft QtPlasmaC einen fehlgeschlagenen ohmschen  |
| Wiederholungen   | Messfühler erneut versucht, bevor es zur Materialerkennung auf den       |
|                  | Schwimmerschalter zurückgreift.                                          |
| IHS überspringen | Hier wird der Abstandsschwellenwert festgelegt, der verwendet wird, um   |
|                  | zu bestimmen, ob eine anfängliche Höhenabtastung (Probe) für den         |
|                  | aktuellen Schnitt übersprungen werden kann, siehe IHS Überspringen.      |
| Offset-          | Hier wird die Geschwindigkeit eingestellt, mit der sich die Sonde in der |
| Geschwindigkeit  | X-Achse und Y-Achse in die Offsetposition bewegt.                        |

#### Tabelle 10.24: (continued)

#### Anmerkung

Wenn die Zeitspanne zwischen dem Kontakt des Brenners mit dem Material und dem Zeitpunkt, zu dem der Brenner sich nach oben bewegt und auf der Durchstechhöhe zur Ruhe kommt, zu lang erscheint, finden Sie im << plasma:probing,Abschnitt Antasten>> eine mögliche Lösung.

# Tabelle 10.25: KONFIGURATION - SICHERHEIT

| Name         | Beschreibung                                                        |
|--------------|---------------------------------------------------------------------|
| Sichere Höhe | Damit wird die Höhe über dem Material festgelegt, auf die sich der  |
|              | Brenner zurückzieht, bevor er Schnellbewegungen ausführt.           |
|              | Bei Einstellung auf Null wird die maximale Höhe der Z-Achse für die |
|              | sichere Höhe verwendet. Eine visuelle Darstellung finden Sie im     |
|              | Diagramm Höhen Diagram.                                             |

# Tabelle 10.26: **KONFIGURATION - GRAVIEREN** (engl. scribing)

| Name            | Beschreibung                                                      |
|-----------------|-------------------------------------------------------------------|
| Arm-Verzögerung | Hier wird die Verzögerung (in Sekunden) zwischen dem Empfang des  |
|                 | Gravier (engl. scribe)-Befehls und der Aktivierung des Gravierens |
|                 | eingestellt. Dies ermöglicht es dem Gravierer, die Oberfläche des |
|                 | Materials zu erreichen, bevor der Gravierer aktiviert wird.       |
| Eingangs-       | Legt die Verzögerung (in Sekunden) fest, mit der Ritzmechanismus  |
| Verzögerung     | gestartet wird, bevor die Bewegung beginnt.                       |

#### Tabelle 10.27: KONFIGURATION - SPOTTING

| Name                                                                 | Beschreibung                                                             |
|----------------------------------------------------------------------|--------------------------------------------------------------------------|
| Schwellenwert Dies stellt die Lichtbogenspannung ein, ab welcher der |                                                                          |
|                                                                      | Verzögerungszeitgeber beginnt.                                           |
|                                                                      | 0 V startet die Verzögerung, wenn das Brenner-Ein-Signal aktiviert wird. |
| Laufzeit (engl.                                                      | Hier wird die Zeitspanne (in Millisekunden) festgelegt, die der Brenner  |
| Time On)                                                             | nach Erreichen der Schwellenspannung eingeschaltet ist.                  |

# Tabelle 10.28: CONFIGURATION - PIERCE ONLY

| Name             | Beschreibung                                                          |
|------------------|-----------------------------------------------------------------------|
| X Versatz (engl. | Bewegt den Durchstech (engl. pierce)-Punkt diesen Abstand entlang der |
| offset)          | X-Achse beim Durchstechen (engl. piercing) im Pierce Only Modus.      |
| Y Versatz (engl. | Bewegt den Durchstech (engl. pierce)-Punkt diesen Abstand entlang der |
| offset)          | Y-Achse beim Durchstechen (engl. piercing) im Pierce Only Modus.      |

# Tabelle 10.29: **KONFIGURATION - BEWEGUNG** (engl. motion)

| Name            | Beschreibung                                                  |
|-----------------|---------------------------------------------------------------|
| Einstellung     | Die Geschwindigkeit der Z-Achse für Einrichtungsbewegungen    |
| Geschwindigkeit | (Bewegungen zur Sondenhöhe, Lochstechhöhe, Schnitthöhe usw.). |

# Anmerkung

Die Setup-Geschwindigkeit hat keinen Einfluss auf die THC-Geschwindigkeit, die in der Lage ist, die im Feld Max. Speed angezeigte Geschwindigkeit zu erreichen.

| Name            | Modi    | Beschreihung                                                  |
|-----------------|---------|---------------------------------------------------------------|
| Delay (angl für | 0.1.2   | Hier wird die Verzögerung (in Sekunden) eingestellt, die vom  |
| Verzägerung)    | 0, 1, 2 | Empfang das Lighthagen OV Signals his zun Altiviamung dan     |
| verzogerung)    |         | Emplang des Lichtbogen-OK-Signals bis zur Aktivierung der     |
|                 |         | Brennerhohensteuerung (THC) gemessen wird. Dies ist nur       |
|                 |         | verfügbar, wenn Auto THC nicht aktiviert ist.                 |
| Anzahl der      | 0, 1    | Hier wird die Anzahl der aufeinanderfolgenden                 |
| Stichproben     |         | Lichtbogen-Spannungsmessungen innerhalb der                   |
| -               |         | THC-Probenschwelle eingestellt, die zur Aktivierung der       |
|                 |         | Brennerhöhensteuerung (THC) erforderlich ist. Dies ist nur    |
|                 |         | verfügbar, wenn Auto THC aktiviert ist.                       |
| Proben          | 0, 1    | Hier wird die maximal zulässige Spannungsabweichung für       |
| Schwellwert     |         | THC-Probenzählungen eingestellt. Dies ist nur verfügbar, wenn |
|                 |         | Auto THC aktiviert ist.                                       |
| Schwellenwert   | 0, 1    | Damit wird die zulässige Spannungsabweichung von der          |
|                 |         | Sollspannung festgelegt, bevor die THC Bewegungen zur         |
|                 |         | Korrektur der Brennerhöhe ausführt.                           |
| Geschwindigkeit | 0, 1, 2 | Dies legt die proportionale Verstärkung für die               |
| (PID-P)         |         | THC-PID-Schleife fest. Dies entspricht in etwa der            |
|                 |         | Geschwindigkeit, mit der das THC versucht, Höhenänderungen    |
|                 |         | zu korrigieren.                                               |

# Tabelle 10.30: KONFIGURATION - THC

| Name            | Modi    | Beschreibung                                                    |
|-----------------|---------|-----------------------------------------------------------------|
| VAD-            | 0, 1, 2 | (Velocity Anti Dive) Hier wird der Prozentsatz des aktuellen    |
| Schwellenwert   |         | Schnittvorschubs eingestellt, auf den die Maschine              |
|                 |         | verlangsamen kann, bevor die THC gesperrt wird, um ein          |
|                 |         | Eintauchen des Brenners zu verhindern.                          |
| Void (engl. für | 0, 1    | (Void Anti Dive) Hier wird die Größe der Änderung der           |
| Leerraum)-      |         | Abschaltspannung pro Sekunde eingestellt, die erforderlich ist, |
| Neigung         |         | um die THC zu verriegeln, um ein Absinken des Brenners zu       |
|                 |         | verhindern (höhere Werte erfordern eine größere                 |
|                 |         | Spannungsänderung, um die THC zu verriegeln).                   |
| PID-I           | 0, 1    | Dies stellt die Integralverstärkung für die THC-PID-Schleife    |
|                 |         | ein. Die integrale Verstärkung ist mit der Summe der Fehler im  |
|                 |         | System über die Zeit verbunden und wird nicht immer benötigt.   |
| PID-D           | 0, 1    | Dies legt den abgeleiteten Gewinn für die THC-PID-Schleife      |
|                 |         | fest. Die abgeleitete Verstärkung dämpft das System und         |
|                 |         | reduziert Überkorrekturschwingungen und ist nicht immer         |
|                 |         | erforderlich.                                                   |

## Tabelle 10.30: (continued)

Es stehen zwei Methoden der THC-Aktivierung zur Verfügung, die über die Schaltfläche **Auto Activation** ausgewählt werden. Beide Methoden beginnen ihre Berechnungen, wenn die aktuelle Geschwindigkeit des Brenners mit der für das ausgewählte Material festgelegten Schnittvorschubgeschwindigkeit übereinstimmt:

- 1. Die verzögerte Aktivierung (die Standardeinstellung) wird ausgewählt, wenn **Automatische Aktivierung** nicht markiert ist. Diese Methode verwendet eine Zeitverzögerung, die mit dem Parameter **Delay** eingestellt wird.
- 2. Die automatische Aktivierung wird ausgewählt, wenn **Auto Activation** markiert ist. Diese Methode bestimmt, dass die Lichtbogenspannung stabil ist, indem sie die Parameter **Sample Counts** und **Sample Threshold** verwendet.

#### Anmerkung

Die Abstimmung von PID-Regelkreisen ist ein komplizierter Prozess und liegt außerhalb des Rahmens dieses Benutzerhandbuchs. Es gibt viele Informationsquellen, die das Verständnis und die Abstimmung von PID-Regelkreisen unterstützen. Wenn die THC Korrekturen nicht schnell genug vornimmt, wird empfohlen, die P-Verstärkung in kleinen Schritten zu erhöhen, bis das System günstig arbeitet. Große P-Verstärkungseinstellungen können zu einer Überkorrektur und zu Schwingungen führen.

**Speichern (engl. save) NEU LADEN (engl. reload) Schaltflächen (engl. buttons)** Die Schaltfläche **SPEICHERN** speichert die aktuell angezeigten Parameter in der Datei *<Maschinenname>*.prefs.

Mit der Schaltfläche **RELOAD** werden alle Parameter aus der Datei *<Maschinenname>*.prefs neu geladen.

| Tabelle 10.31: MATERIAL - Die 1 | für den | aktuellen | Schnitt |
|---------------------------------|---------|-----------|---------|
| aktiven Parameter.              |         |           |         |

| Name               | Beschreibung                                                              |  |  |
|--------------------|---------------------------------------------------------------------------|--|--|
| Material           | Das obere Dropdown-Menü dient zur manuellen Auswahl der aktuellen         |  |  |
|                    | Materialschnittparameter. Wenn in der Materialdatei keine Materialien     |  |  |
|                    | vorhanden sind, wird nur das Standardmaterial angezeigt.                  |  |  |
| Schnittfugenbreite | Hiermit wird die Schnittfugenbreite (engl. kerf width) für das aktuell    |  |  |
| (engl. kerf width) | ausgewählte Material festgelegt. Eine visuelle Darstellung finden Sie im  |  |  |
|                    | Höhen Diagramm ( engl. Heights Diagram).                                  |  |  |
| Einstichhöhe       | Hiermit wird die Durchstoßhöhe (engl. widthpierce height) für das aktuell |  |  |
| (engl. pierce      | ausgewählte Material festgelegt. Eine visuelle Darstellung finden Sie im  |  |  |
| height)            | Höhen Diagramm ( engl. Heights Diagram).                                  |  |  |
| Durchstichverzöger | un🗛 mit wird der pierce delay (in Sekunden) für das aktuell ausgewählte   |  |  |
| (engl. pierce      | Material eingestellt.                                                     |  |  |
| delay)             |                                                                           |  |  |
| Schnitthöhe (engl. | Hiermit wird die Schnitthöhe (engl. cut height) für das aktuell           |  |  |
| cut height)        | ausgewählte Material festgelegt. Eine visuelle Darstellung finden Sie im  |  |  |
|                    | Höhen Diagramm ( engl. Heights Diagram).                                  |  |  |
| Schnitt Vorschub-  | Hier wird der Schnittvorschub für das aktuell ausgewählte Material        |  |  |
| geschwindigkeit    | eingestellt.                                                              |  |  |
| Schnitt-           | Hiermit wird die Stromstärke für das aktuell ausgewählte Material         |  |  |
| Stromstärke (engl. | eingestellt.                                                              |  |  |
| cut amps)          | Dies ist nur eine visuelle Anzeige für den Bediener, es sei denn, die     |  |  |
|                    | PowerMax-Kommunikation wird verwendet.                                    |  |  |
| Schnittspannungen  | Hiermit wird die Schnittspannung für das aktuell ausgewählte Material     |  |  |
| (engl. cut volts)  | eingestellt.                                                              |  |  |
| Pfützenhöhe (engl. | Ausgedrückt als Prozentsatz der Pierce-Höhe legt dies die                 |  |  |
| puddle height)     | Pfützensprunghöhe (engl. puddle jump height) für das aktuell ausgewählte  |  |  |
|                    | Material fest.                                                            |  |  |
|                    | Puddle Jump wird normalerweise für dickere Materialien verwendet und      |  |  |
|                    | ermoglicht es dem Brenner, einen Zwischenschritt zwischen                 |  |  |
|                    | Durchstichhohe und Schnitthohe zu haben.                                  |  |  |
|                    | Wenn eingestellt, wird der Brenner für einen bestimmten Zeitraum von      |  |  |
|                    | der Durchstichhone zur P-Sprunghone (P-Sprungverzogerung) fortgesetzt,    |  |  |
|                    | bevor sie zur Schnitthohe übergeht, um effektiv über die geschmolzene     |  |  |
|                    | Pfutze zu "springen". Eine visuelle Darstellung finden Sie im             |  |  |
|                    | Hohendlagramm.                                                            |  |  |
| Pfutzenverzogerung | Damit wird die Zeitdauer (in Sekunden) eingestellt, die der Brenner auf   |  |  |
| (engl. puddle      | der P-Sprungnone (engl. P-Jump Height) bleibt, bevor er zur Schnitthone   |  |  |
| delay)             | (engl. cut neight) ubergent.                                              |  |  |
| Pause am Ende      | Damit wird die Zeitdauer (in Sekunden) eingesteilt, die der Brenner am    |  |  |
|                    | Ende des Schnitts eingeschaltet bleibt, bevor mit dem M5-Belein zum       |  |  |
|                    | Ausschalten und Anneben des Brenners fortgelahren wird, weitere           |  |  |
| Coodmuolr          | Informationen finden Sie unter Pause am Ende des Schnitts.                |  |  |
| Gasuruck           | Diego Einstellung ist nun gültig, wonn die DewerMey Kommunikation         |  |  |
|                    | Diese Einstellung ist nur gultig, wenn die PowerMax-Kommunikation         |  |  |
|                    | verwendet wird.                                                           |  |  |
| Schnittmoduc       | 0 = verwenden Sie den automatischen Druckmodus des PowerMax.              |  |  |
| (ongl. out modo)   | aingostallt                                                               |  |  |
| (engl. cut mode)   | Diese Finstellung ist nur gültig wonn die DewerMax Kommunikation          |  |  |
|                    | verwendet wird                                                            |  |  |
|                    | 1 – Normal                                                                |  |  |
|                    | 2 = CPA (Konstanter Pilothogen)                                           |  |  |
|                    | 2 - CIA (Kollstallter Filotoogen)<br>3 - Scheudes (ond. gougo)/Markiorung |  |  |
|                    | 5 – Schauglas (eligi, gouge)/markierulig                                  |  |  |

## Anmerkung

Weitere Informationen zum Pfützensprung finden Sie im Abschnitt thick materials.

Buttons für Speichern, Neu laden, Neu und Löschen Mit der Schaltfläche SPEICHERN wird der aktuelle Materialsatz in der Datei *<Maschinenname>\_*material.cfg gespeichert.

Mit der Schaltfläche **NEU LADEN** (engl. reload) wird der Materialsatz aus der Datei *<Maschinenna-me>\_*material.cfg neu geladen.

Mit der Schaltfläche **NEU** kann ein neues Material zur Materialdatei hinzugefügt werden. Der Benutzer wird zur Eingabe einer Materialnummer und eines Materialnamens aufgefordert, alle anderen Parameter werden aus dem aktuell ausgewählten Material gelesen. Nach der Eingabe lädt QtPlasmaC die Materialdatei neu und zeigt das neue Material an. Die Schnittparameter für das neue Material müssen dann angepasst und gespeichert werden.

Die Schaltfläche **LÖSCHEN** wird zum Löschen eines Materials verwendet. Nach dem Drücken dieser Taste wird der Benutzer aufgefordert, eine Materialnummer einzugeben, die gelöscht werden soll, und er wird erneut gefragt, um sicherzustellen, dass er sich sicher ist. Nach dem Löschen wird die Materialdatei neu geladen und in der Dropdown-Liste wird das Standardmaterial angezeigt.

# **10.8.8.6 Registerkarte EINSTELLUNGEN**

Screenshot-Beispiel des QtPlasmaC-Registerkarte EINSTELLUNGEN im Seitenverhältnis 16:9:

| ×.                         | qt     | plasmac-metric - QtPlas | smaC v2.10-001.016, powered by QtVCP and LinuxCNC |
|----------------------------|--------|-------------------------|---------------------------------------------------|
| GUI SETTINGS               |        | SAVE                    | USER BUTTON ENTRIES                               |
| Foreground Fram            | es 📃   | Name                    | Code                                              |
| Highlight Est              | op 📒   | 1                       |                                                   |
| LED Disabl                 | ed 🔛   | 2                       |                                                   |
| Background Previe          | ew 🔛   | 4                       |                                                   |
| Alt Background             |        | 5                       |                                                   |
| Soft Keyboard KB Shortcu   | ts     | 6                       |                                                   |
| View Material Tool Ti      | ps     | 7                       |                                                   |
| Exit Warning Override Lim  | its    | 8                       |                                                   |
| Run From Line Override I   |        | 9                       |                                                   |
| Optional Stop Optional Blo | ck     |                         |                                                   |
|                            |        | 12                      |                                                   |
|                            |        | 13                      |                                                   |
| — 10.00 <b>+</b> Grid Size |        | 14                      |                                                   |
| - 0.50 + Cone Size         |        | 15                      |                                                   |
| - 1.00 + Table Zoom        |        | 16                      |                                                   |
| 0 Default Material         |        |                         | SHUTDOWN MESSAGE                                  |
|                            |        |                         | Shorbown HESSAGE                                  |
| MAIN                       | CONVER | SATIONAL                | PARAMETERS                                        |
|                            |        | TOOL: TORCH             | G-CODES: G0 G8 G10 G17 G21 G40 G49 G54 G64 G90    |

Diese Registerkarte wird verwendet, um GUI-Konfigurationsparameter, Schaltflächentext und Herunterfahrtext anzuzeigen, die selten geändert werden, sowie einige Dienstprogrammschaltflächen.

Es ist möglich, diese Registerkarte zu verstecken, damit die Maschineneinstellungen nicht von unbefugtem Personal geändert werden können. Dies kann entweder durch Verdrahtung des Pins mit einem physischen Schlüsselschalter oder ähnlichem erreicht werden, oder es kann auch in einer HAL-Datei mit dem folgenden Befehl eingestellt werden:

setp qtplasmac.settings\_disable 1

**GUI EINSTELLUNGEN (engl. settings)** Dieser Abschnitt zeigt Parameter, die das Erscheinungsbild und das Verhalten der grafischen Benutzeroberfläche (GUI) beeinflussen.

Informationen zum Zurücksetzen von Farbänderungen auf ihre Standardwerte finden Sie im Abschnitt Zurück zum Standardstil.

| Tabelle 10.32: GUI EINSTELLUNGEN       | Parameter, die |
|----------------------------------------|----------------|
| das Erscheinungsbild und das Verhalten | der grafischen |
| Benutzeroberfläche (GUI) beeinflussen. |                |

| Name              | Beschreibung                                                                               |  |  |
|-------------------|--------------------------------------------------------------------------------------------|--|--|
| Vordergrund       | Mit dieser Schaltfläche kann der Benutzer die Farbe des                                    |  |  |
|                   | GUI-Vordergrunds ändern.                                                                   |  |  |
| Hervorhebung      | Mit dieser Schaltfläche kann der Benutzer die Farbe des GUI-Highlights                     |  |  |
|                   | ändern.                                                                                    |  |  |
| LED               | Mit dieser Schaltfläche kann der Benutzer die Farbe der GUI-LED ändern.                    |  |  |
| Hintergrund       | Mit dieser Schaltfläche kann der Benutzer die Farbe des                                    |  |  |
|                   | GUI-Hintergrunds ändern.                                                                   |  |  |
| Alternativer      | Mit dieser Schaltfläche kann der Benutzer die Farbe des alternativen                       |  |  |
| Hintergrund       | Hintergrunds der GUI ändern.                                                               |  |  |
| Rahmen            | Mit dieser Schaltfläche kann der Benutzer die Farbe der GUI-Rahmen                         |  |  |
| Natawa            | angern.<br>Mit die een Gebeltfliche bewenden Demuteen die Freder den OIU Netwoor (en el    |  |  |
| Notaus            | Mit dieser Schaltfläche kann der Benutzer die Farbe der GUI Notaus (engl.                  |  |  |
| Doalttiviort      | E-Stop) diluerii.<br>Mit dieser Schaltfläche kann der Benutzer die Farbe der deaktivierten |  |  |
|                   | Funktionen der grafischen Benutzereberfläche ändern                                        |  |  |
| Vorechau          | Mit dieser Schaltfläche kann der Benutzer die Farbe des Hintergrunds des                   |  |  |
| vorschau          | GUI-Vorschaufensters ändern.                                                               |  |  |
| Soft-Tastatur     | Mit dieser Optionsschaltfläche kann der Benutzer die                                       |  |  |
|                   | Soft-Touchscreen-Tastatur aktivieren oder deaktivieren.                                    |  |  |
|                   | Wenn die "onboard" virtuelle Tastatur installiert ist, wird custom layouts                 |  |  |
|                   | aktiviert.                                                                                 |  |  |
| Tastaturkürzel    | Mit diesem Optionsfeld kann der Benutzer Tastaturkürzel innerhalb der                      |  |  |
|                   | GUI aktivieren oder deaktivieren (z.B. Tastatur-Jogging).                                  |  |  |
|                   | Zusätzlich zu den Standard-Jogging-Tasten ist eine Liste der zusätzlichen                  |  |  |
|                   | Shortcuts im Abschnitt Tastaturkürzel verfügbar.                                           |  |  |
| Material anzeigen | This radio button allows the user to enable or disable the addition of a                   |  |  |
|                   | visual reference showing key material cut settings to the Preview Windows                  |  |  |
|                   | of the MAIN and CONVERSATIONAL tabs.                                                       |  |  |
|                   | Examples are: Feed Rate, Pierce Height, Pierce Delay, and Cut Height. Cut                  |  |  |
|                   | Amps will be shown if PowerMax communications are enabled.                                 |  |  |
| Exit-Warnung      | Mit diesem Optionsfeld kann der Benutzer festlegen, ob beim                                |  |  |
|                   | Herunterfahren immer eine Warnung angezeigt werden soll oder nicht.                        |  |  |
|                   | Es ist möglich, der Warnung eine benutzerdefinierte Nachricht                              |  |  |
|                   | hinzuzufügen, indem man die EXIT WARNING MESSAGE-Option im                                 |  |  |
|                   | [GUI_OPTIONS] Abschnitt der Datei <i><machine_name></machine_name></i> .prefs bearbeitet.  |  |  |
|                   | Die benutzerdefinierte Nachricht kann durch Hinzufugen eines "\"                           |  |  |
|                   | zwischen den Zeilen mehrzeilig gemacht werden.                                             |  |  |
| Optionaler Halt   | Mit diesem Optionsfeld kann der Benutzer festlegen, ob ein laufendes                       |  |  |
| <b>N U U U</b>    | Programm bei einem <b>M1</b> -Betenl angehalten werden soll oder nicht.                    |  |  |
| Von Zelle         | Mit diesem Optionsfeld kann der Benutzer von Zeile Ausführen aktivieren                    |  |  |
| ausrunren         | oder deaktivieren. wenn es aktiviert ist, kann der Benutzer auf eine                       |  |  |
| Cronquerto        | G-Code-Zelle Klicken und das Programm ab dieser Zelle starten lassen.                      |  |  |
| üherschreiten     | den Eingeng eines Endechelters verübergebend außen Kreft zu estzen                         |  |  |
| uperschreiten     | falle der Endechalter während des Betriche ausgeläst wird. Diese                           |  |  |
|                   | Scholtfläche konn nur engeklicht worden, wenn ein Endechelter eusgelöst                    |  |  |
|                   | wurde.                                                                                     |  |  |
| Override          | Diese Optionsschaltfläche ermöglicht auch das Joggen, wenn das Joggen                      |  |  |
| Schnellauf (engl  | aufgrund eines Schwimmerschalters, eines Abreißschalters oder der                          |  |  |
| log)              | Aktivierung einer ohmschen Sonde gesperrt ist. Diese Schaltfläche kann                     |  |  |
|                   | nur angeklickt werden, wenn das Joggen gesperrt ist.                                       |  |  |

| Name             | Beschreibung                                                               |  |  |
|------------------|----------------------------------------------------------------------------|--|--|
| Optionaler Block | Mit diesem Optionsfeld kann der Benutzer festlegen, ob Zeilen, die mit "/" |  |  |
|                  | beginnen, übersprungen werden sollen, wenn sie in einem laufenden          |  |  |
|                  | Programm vorhanden sind oder nicht.                                        |  |  |
| Rastergröß       | Auf diese Weise kann ein Benutzer die Größe des Rasters im                 |  |  |
|                  | Vorschaufenster auf der Registerkarte [?]. Bei einer Rastergröße von 0,0   |  |  |
|                  | wird das Raster deaktiviert.                                               |  |  |
| Kegelgröße       | Auf diese Weise kann ein Benutzer die Größe des Kegels (der das aktuelle   |  |  |
|                  | Werkzeug darstellt) im Vorschaufenster auf der Registerkarte MAIN          |  |  |
|                  | ändern.                                                                    |  |  |
| Tabellen-Zoom    | Damit kann der Benutzer die Standard-Zoomstufe für die vollständige        |  |  |
|                  | Tabellenansicht von oben nach unten im Vorschaufenster auf der             |  |  |
|                  | Registerkarte MAIN ändern.                                                 |  |  |

# **BENUTZER-BUTTON-EINGABEN USERBUTTON**

Dieser Abschnitt zeigt den Text, der auf den Custom User Buttons erscheint, sowie den Code, der mit der Benutzerschaltfläche verbunden ist. Die Benutzertasten können geändert und die neuen Einstellungen verwendet werden, ohne dass LinuxCNC neu gestartet werden muss.

Der Text und/oder der Code kann jederzeit bearbeitet werden und wird durch Anklicken der Schaltfläche **SPEICHERN** zur Verwendung geladen.

Wenn Sie den Text **Name** und **Code** löschen, wird die Benutzerschaltfläche ausgeblendet, wenn Sie auf die Schaltfläche **SPEICHERN** klicken.

Um den gesamten Text **Name** und **Code** auf die zuletzt gespeicherten Werte zurückzusetzen, drücken Sie die Taste **RELOAD**.

| Name                                         | Code                                    |
|----------------------------------------------|-----------------------------------------|
| Der Text, der auf der Schaltfläche angezeigt | Der Code, der ausgeführt wird, wenn der |
| wird                                         | Button gedrückt wird.                   |

#### Anmerkung

Es stehen 20 Benutzerschaltflächen zur Verfügung, die jedoch je nach Fenstergröße nicht alle angezeigt werden können.

# **EXIT-WARNMELDUNG**

Dieser Abschnitt zeigt den Text, der im Dialogfeld zum Herunterfahren angezeigt wird, wenn die Option **Exit-Warnung** aktiviert ist.

Der Text kann jederzeit bearbeitet werden und wird durch Anklicken der Schaltfläche **SPEICHERN** zur Verwendung geladen.

Um den Text **EXIT WARNING MESSAGE** auf den zuletzt gespeicherten Wert zurückzusetzen, drücken Sie die Taste **RELOAD**.

**DIENSTPROGRAMME** Einige Standard-LinuxCNC-Dienstprogramme sind als Hilfe bei der Diagnose von Problemen, die auftreten können, zur Verfügung gestellt:

- Halshow
- Halscope

- Halmeter
- Kalibrierung
- Status

Zusätzlich werden die folgenden zwei QtPlasmaC-spezifischen Dienstprogramme bereitgestellt:

Die Schaltfläche **OFFSETS SETZEN** wird verwendet, wenn der Tisch mit einem Laser oder einer Kamera zur Bogenausrichtung (engl. sheet alignment), einem Ritzgerät (engl. scribe) oder einem Offset-Taster ausgestattet ist. Die erforderlichen Offsets für diese Peripheriegeräte müssen nach dem unter << peripheral-offsets, Peripherie-Offsets>> beschriebenen Verfahren angewendet werden.

Die Schaltfläche **KONFIG SICHERN** erstellt eine vollständige Sicherung der Maschinenkonfiguration für die Archivierung oder zur Unterstützung der Fehlerdiagnose. Eine komprimierte Sicherung der Maschinenkonfiguration wird im Linux-Home-Verzeichnis des Benutzers gespeichert. Der Dateiname lautet *«Maschinenname» «Version» «*Datum» *«Uhrzeit»*.tar.gz, wobei *«Maschinenname» der* im Konfigurationsassistenten eingegebene Maschinenname ist, *«Version»* die aktuelle QtPlasmaC-Version, die der Benutzer verwendet, *«Datum»* das aktuelle Datum (JJ-MM-TT) und *«Uhrzeit»* die aktuelle Uhrzeit (HH-MM-SS).

Vor der Erstellung des Backups wird das Maschinenprotokoll in einer Datei im Konfigurationsverzeichnis mit dem Namen machine\_log\_<date>\_<time>.txt gespeichert, wobei <*date>* und <*time>* wie oben beschrieben formatiert sind. Diese Datei sowie bis zu fünf frühere Maschinenprotokolle werden ebenfalls in die Sicherung aufgenommen.

Diese Dateien werden von QtPlasmaC nicht benötigt und können jederzeit sicher gelöscht werden.

# **10.8.8.7 Registerkarte STATISTIK**

Die Registerkarte STATISTICS Tab bietet Statistiken, die es ermöglichen, die Abnutzung der Verbrauchsmaterialien und die Laufzeiten der Aufträge zu verfolgen. Diese Statistiken werden sowohl für den aktuellen Auftrag als auch für die laufende Gesamtzeit angezeigt. Die Statistiken früherer Aufträge werden zurückgesetzt, sobald das nächste Programm ausgeführt wird. Die Gesamtwerte können entweder einzeln zurückgesetzt werden, indem Sie auf die entsprechende Schaltfläche "RE-SET" klicken, oder sie können alle zusammen zurückgesetzt werden, indem Sie auf "RESET ALL" klicken.

Das Feld **RS485 PMX STATISTIK** wird nur angezeigt, wenn der Benutzer über eine Hypertherm PowerMax-Kommunikation verfügt und eine gültige RS485-Verbindung mit dem PowerMax hergestellt wurde. Dieses Feld zeigt die **ARC ON TIME** für den PowerMax im Format hh:mm:ss an.

Das **MACHINE LOG** wird auch auf der Registerkarte zu STATISTIKEN angezeigt, dieses Protokoll zeigt alle Fehler und / oder wichtigen Informationen an, die während der aktuellen LinuxCNC-Sitzung auftreten. Wenn der Benutzer eine Sicherungskopie der Konfiguration über die Registerkarte mit EINSTELLUNGEN erstellt, wird auch das Maschinenprotokoll in die Sicherung einbezogen.

| 2        |                     | q       | tplasmac-metr | ic - QtPlasmaC v2.10-001.016, powered | by QtVCP and LinuxCNC   |
|----------|---------------------|---------|---------------|---------------------------------------|-------------------------|
|          | STATISTICS          |         |               |                                       |                         |
|          | ITEM                | ЈОВ     | TOTAL         |                                       | Qt                      |
| RESET    | CUT LENGTH (Metres) | 0.00    | 0.00          |                                       | and L                   |
| RESET    | TORCH STARTS        | 0       | 0             |                                       | Sun2                    |
| RESET    | RAPID TIME          | 0:00:00 | 0:00:00       |                                       | Sunz<br>"Une:           |
| RESET    | PROBE TIME          | 0:00:00 | 0:00:00       |                                       | Run t                   |
| RESET    | TORCH ON TIME       | 0:00:00 | 0:00:00       |                                       | Realt                   |
| RESET    | CUTTING TIME        | 0:00:00 | 0:00:00       |                                       |                         |
| RESET    | PAUSED TIME         | 0:00:00 | 0:00:00       |                                       |                         |
| RESET    | TOTAL RUN TIME      | 0:00:00 | 0:00:00       |                                       |                         |
|          |                     |         |               |                                       |                         |
| RESETALL |                     |         |               |                                       |                         |
|          |                     |         |               |                                       |                         |
|          |                     |         |               |                                       |                         |
|          |                     |         |               |                                       |                         |
|          |                     |         |               |                                       |                         |
|          |                     |         |               |                                       |                         |
|          |                     |         |               |                                       |                         |
|          |                     |         |               |                                       |                         |
| MAIN     |                     | CONVE   | RSATIONAL     | PARAMETERS                            |                         |
|          |                     |         | тоо           | L: TORCH   G-CODES: G8 G17 G21 (      | 640 G49 G54 G64 G80 G90 |

# 10.8.9 QtPlasmaC verwenden

Nach einer erfolgreichen Installation von QtPlasmaC ist keine Z-Achsen-Bewegung erforderlich, um Teil des G-Code-Schneideprogramms zu sein. Falls Z-Achsen-Referenzen im Schnittprogramm vorhanden sind, werden sie von der Standardkonfiguration von QtPlasmaC während des Programmladevorgangs entfernt.

Für eine zuverlässige Verwendung von QtPlasmaC sollte der Benutzer **NICHT** andere Z-Achsen-Offsets als die Koordinatensystem-Offsets (G54-G59.3) verwenden. Aus diesem Grund wurden G92 Offsets im gesamten GUI deaktiviert (engl. disabled).

QtPlasmaC fügt am Anfang jedes G-Code-Programms automatisch eine Zeile G-Code ein, um die Z-Achse auf die richtige Höhe zu bringen.

#### Anmerkung

It is possible to keep Z motion for use with different tools by adding the magic comment # < keep-z-motion > = 1. If using an angular A, B, or C axis for tube cutting then Z axis motion is required in the G-code file.

**Version Information** - QtPlasmaC will display versioning information in the title of the main window. The information will be displayed as followed "QtPlasmaC v*N.XXX.YYY* - powered by QtVCP on LinuxCNC vZ.Z.Z" where *N* is the version of QtPlasmaC, *XXX* is the version of the HAL component (PlasmaC.comp), *YYY* is the GUI version, and *Z.Z.Z* is the version of LinuxCNC.

# 10.8.9.1 Einheitensysteme

All settings and parameters in QtPlasmaC are required to be in the same units as specified in the *<machine name>*.ini file, being either metric or imperial.

Wenn der Benutzer versucht, eine G-Code-Datei auszuführen, die sich im "anderen" Einheitensystem befindet, müssen alle Parameter, einschließlich der Materialdateiparameter, immer noch in den nativen Maschineneinheiten vorliegen. Alle weiteren Konvertierungen, die zum Ausführen der G-Code-Datei erforderlich sind, werden automatisch vom G-Code-Filterprogramm durchgeführt.

Beispiel: Wenn ein Benutzer eine metrische Maschine hat und eine G-Code-Datei ausführen möchte, die für das Schneiden von 1/4" dickem Material in zölligen Einheiten (Zoll - G20) eingerichtet ist, dann muss der Benutzer mit der metrischen Maschine sicherstellen, dass entweder die Materialnummer in der G-Code-Datei auf das entsprechende zu schneidende metrische Material eingestellt ist oder dass ein neues Material mit den richtigen metrischen Parametern für das zu schneidende metrische Material schneiden wollte, müssten die neuen Materialparameter bei ihrer Eingabe von zölligen Einheiten in metrische umgewandelt werden.

# 10.8.9.2 Präambel und Postambel Codes

Die folgenden Strophen sind das Minimum an empfohlenen Codes, die in der Präambel und Postambel jeder G-Code-Datei enthalten sein sollten, die von QtPlasmaC ausgeführt werden soll:

Metrisch:

G21 G40 G49 G64p0.1 G80 G90 G92.1 G94 G97

Imperial:

G20 G40 G49 G64p0.004 G80 G90 G92.1 G94 G97

Eine ausführliche Erläuterung der einzelnen G-Codes finden Sie unter dem Link docs:../gcode/g-code.html[hier].

Beachten Sie, dass in diesem Benutzerhandbuch mehrere zusätzliche Empfehlungen für Codes gegeben werden, die je nach den vom Benutzer gewünschten Funktionen sowohl in der Präambel als auch in der Postambel hinzugefügt werden sollten.

# **10.8.9.3** Obligatorische Codes

Abgesehen vom Präambelcode, Postambelcode und X/Y-Bewegungscode ist die einzige obligatorische G-Code-Syntax für QtPlasmaC zur Ausführung eines G-Code-Programms mit einem Brenner zum Schneiden M3 \$0 \$1, um einen Schnitt zu beginnen, und M5 \$0, um einen Schnitt zu beenden.

Aus Gründen der Abwärtskompatibilität ist es zulässig, M3 S1 anstelle von M3 \$0 S1 zu verwenden, um einen Schneidauftrag zu beginnen, und M5 anstelle von M5 \$0, um einen Schneidauftrag zu beenden. Beachten Sie, dass dies nur für Schneidaufträge gilt, für Ritz- und Tuschieraufträge ist die Werkzeugkennung \$n obligatorisch.

# 10.8.9.4 Koordinaten

## Siehe empfohlene Z-Achse Einstellungen.

Jedes Mal, wenn LinuxCNC (QtPlasmaC) gestartet wird, ist eine gemeinsame Referenzfahrt erforderlich. Dies ermöglicht LinuxCNC (QtPlasmaC), um die bekannten Koordinaten der einzelnen Achsen zu etablieren und die weichen Grenzen auf die Werte in der *<machinenname>*.ini Datei angegeben, um die Maschine von Absturz in einen harten Anschlag während des normalen Gebrauchs zu verhindern.

Wenn die Maschine keine Referenzfahrtschalter hat, muss der Benutzer sicherstellen, dass sich alle Achsen vor der Referenzfahrt an den in der Datei *<maschinenname>*.ini angegebenen Referenzpunkt-koordinaten befinden.

Wenn die Maschine mit Referenzfahrtschaltern ausgestattet ist, fährt sie zu den angegebenen Referenzpunktkoordinaten, wenn die Gelenke referenziert werden.

Je nach Konfiguration der Maschine gibt es entweder eine Schaltfläche **Home All** oder jede Achse muss einzeln referenziert werden. Benutzen Sie die entsprechende(n) Taste(n), um die Maschine zu referenzieren.

Wie im Abschnitt zur Ersteinrichtung erwähnt, wird empfohlen, dass der Benutzer bei der ersten Verwendung von QtPlasmaC sicherstellt, dass sich unter der Taschenlampe nichts befindet, und dann die Z-Achse nach unten zieht, bis sie an der Z-Achse anhält, MINIMUM\_LIMIT dann auf die 0 neben der Z-Achsen-DRO klicken, um **Touch Off** mit der Z-Achse auszuwählen, um die Z-Achse auf Null zu setzen. Dies sollte nicht erneut getan werden müssen.

Wenn der Benutzer beabsichtigt, das Material jedes Mal an der exakt gleichen Stelle auf dem Tisch zu platzieren, könnte er die X- und Y-Achsen der Maschine auf die entsprechende X0-Y0-Position verfahren, wie sie von der CAM-Software festgelegt wurde, und dann beide Achsen mit einem Null-Offset **abtasten**.

Wenn der Benutzer beabsichtigt, das Material willkürlich auf dem Tisch zu platzieren, muss er die Xund Y-Achse an der entsprechenden Position **abtasten**, bevor er das Programm startet.

# 10.8.9.5 Schnitt Vorschubgeschwindigkeit

QtPlasmaC ist in der Lage, eine Materialdatei zu lesen, um alle erforderlichen Schnittparameter zu laden. Damit die G-Code-Datei die Schnittvorschubeinstellung aus den Schnittparametern verwenden kann, verwenden Sie den folgenden Code in der G-Code-Datei:

F#<\_hal[plasmac.cut-feed-rate]>

Es ist möglich, den Standard-G-Code  $\mathbf{F}$  zu verwenden, um die Schnittvorschubgeschwindigkeit wie folgt einzustellen:

F 1000

Wenn das **F**-Wort verwendet wird und der Wert des **F**-Wortes nicht mit dem Schnittvorschub des ausgewählten Materials übereinstimmt, wird beim Laden der G-Code-Datei ein Warndialog angezeigt.

# 10.8.9.6 Material-Datei

Die Materialverwaltung verwendet eine Materialdatei, die für die Maschinenkonfiguration erstellt wurde, als der Konfigurationsassistent ausgeführt wurde, und ermöglicht es dem Benutzer, bekannte Materialeinstellungen bequem zu speichern, um sie entweder manuell oder automatisch über G-Code abzurufen. Die resultierende Material-Datei trägt den Namen **<Maschinen\_name>\_material.cfg**.

QtPlasmaC erfordert nicht die Verwendung einer Materialdatei. Stattdessen kann der Benutzer die Schnittparameter manuell im Abschnitt MATERIAL der <u>PARAMETER</u>-Registerkarte ändern. Es ist auch nicht erforderlich, die automatischen Materialänderungen zu verwenden. Wenn der Benutzer diese Funktion nicht nutzen möchte, kann er die Materialänderungscodes in der G-Code-Datei einfach weglassen.

Es ist auch möglich, die Materialdatei nicht zu verwenden und material automatisch laden aus der G-Code-Datei zu verwenden.

Die Materialnummern in der Materialdatei müssen nicht fortlaufend sein und auch nicht in numerischer Reihenfolge stehen.

Die folgenden Variablen sind obligatorisch und eine Fehlermeldung wird angezeigt, wenn sie beim Laden der Materialdatei nicht gefunden werden.

- PIERCE\_HEIGHT
- PIERCE\_DELAY
- CUT\_HEIGHT
- CUT\_SPEED

#### Anmerkung

If doing tube cutting using the #<tube\_cut>=1 magic comment then the only mandatory variable is PIERCE\_DELAY, all other variables are optional.

Die folgenden Variablen sind optional. Werden sie nicht erkannt oder ist ihnen kein Wert zugewiesen, wird ihnen der Wert 0 zugewiesen und es erscheint keine Fehlermeldung.

- NAME
- KERF\_WIDTH
- THC
- PUDDLE\_JUMP\_HEIGHT
- PUDDLE\_JUMP\_DELAY
- CUT\_AMPS
- CUT\_VOLTS
- PAUSE\_AT\_END
- GAS\_PRESSURE
- CUT\_MODE

## Anmerkung

Die Materialnummern 1000000 und höher sind für temporäre Materialien reserviert.

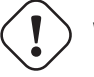

## Warnung

Es liegt in der Verantwortung des Anwenders, dafür zu sorgen, dass die Variablen einbezogen werden, wenn sie eine Voraussetzung für die Ausführung des G-Codes sind.

Die Materialdatei hat das folgende Format:
| [MATERIAL_NUMBER_1] |                                                                               |
|---------------------|-------------------------------------------------------------------------------|
| NAME                | = name                                                                        |
| KERF_WIDTH          | = value                                                                       |
| THC                 | = value $(0 = off, 1 = on)$                                                   |
| PIERCE_HEIGHT       | = value                                                                       |
| PIERCE_DELAY        | = value                                                                       |
| PUDDLE_JUMP_HEIGHT  | = value                                                                       |
| PUDDLE_JUMP_DELAY   | = value                                                                       |
| CUT_HEIGHT          | = value                                                                       |
| CUT_SPEED           | = value                                                                       |
| CUT_AMPS            | = value (for info only unless PowerMax communications is enabled)             |
| CUT_VOLTS           | <pre>= value (modes 0 &amp; 1 only, if not using auto voltage sampling)</pre> |
| PAUSE_AT_END        | = value                                                                       |
| GAS_PRESSURE        | <pre>= value (only used for PowerMax communications)</pre>                    |
| CUT_MODE            | <pre>= value (only used for PowerMax communications)</pre>                    |

Es ist möglich, neues Material hinzuzufügen, Material zu löschen oder vorhandenes Material auf der Registerkarte mit <u>PARAMETERN</u> zu bearbeiten. Es ist auch möglich, dies durch die Verwendung von magic comments in einer G-Code-Datei zu erreichen.

Die Materialdatei kann mit einem Texteditor bearbeitet werden, während LinuxCNC läuft. Nachdem alle Änderungen gespeichert wurden, drücken Sie **Reload** im Abschnitt MATERIAL der PARAMETER-Registerkarte, um die Materialdatei neu zu laden.

## 10.8.9.7 Manuelles Materialhandling

Bei der manuellen Materialhandhabung würde der Benutzer das Material manuell aus der Materialliste im Abschnitt MATERIAL der <u>PARAMETER-Registerkarte</u> auswählen, bevor er das G-Code-Programm startet. Zusätzlich zur Auswahl von Materialien aus der Materialliste im Abschnitt MATE-RIAL der <u>PARAMETER-Registerkarte</u> kann der Benutzer die MDI verwenden, um Materialien mit dem folgenden Befehl zu ändern:

M190 Pn

Der folgende Code ist der Mindestcode, der für einen erfolgreichen Schnitt mit der manuellen Materialauswahlmethode erforderlich ist:

```
F#<_hal[plasmac.cut-feed-rate]>
M3 $0 S1
.
.
M5 $0
```

#### Anmerkung

Bei der manuellen Materialhandhabung kann der Benutzer nur ein Material für die gesamte Arbeit verwenden.

## 10.8.9.8 Automatisches Materialhandling

Für die automatische Materialhandhabung fügt der Benutzer seiner G-Code-Datei Befehle hinzu, die es QtPlasmaC ermöglichen, das Material automatisch zu ändern.

Die folgenden Codes können verwendet werden, um QtPlasmaC einen automatischen Materialwechsel zu ermöglichen:

- **M190 P***n* Changes the currently displayed material to material number *n*.
- **M66 P3 L3 Q1** Adds a small delay (1 second in this example) to wait for QtPlasmaC to confirm that it successfully changed materials.
- **F#<\_hal[plasmac.cut-feed-rate]>** Sets the cut feed rate to the feed rate shown in the MATERIAL section of the PARAMETERS Tab.

Für die automatische Materialverarbeitung MÜSSEN die Codes in der angegebenen Reihenfolge angewendet werden. Wenn ein G-Code-Programm geladen wird, das einen oder mehrere Materialwechselbefehle enthält, wird das erste Material in der oberen Kopfzeile des VORSCHAU-FENSTERS auf der Haupt-Registerkarte (engl. main) angezeigt, während das Programm geladen wird.

## Minimaler Code, der für einen erfolgreichen Schnitt mit der automatischen Materialauswahlmethode erforderlich ist:

```
M190 Pn
M66 P3 L3 Q1
F#<_hal[plasmac.cut-feed-rate]>
M3 $0 S1
.
.
M5 $0
```

#### Anmerkung

Die Rückkehr zum Standardmaterial vor Ende des Programms ist mit dem Code M190 P-1 möglich.

## 10.8.9.9 Material hinzufügen Via Magic Kommentare in G-Code

Durch die Verwendung von "magischen Kommentaren" in einer G-Code-Datei ist es möglich, das Folgende zu tun:

- Fügen Sie der Datei *<Maschinenname>* material.cfg neue Materialien hinzu.
- Bearbeiten Sie vorhandene Materialien in der Datei < Maschinenname > material.cfg.
- Verwendung eines oder mehrerer vorübergehender Materialien.

Temporäre Materialien werden von QtPlasmaC automatisch nummeriert und der Materialwechsel wird ebenfalls von QtPlasmaC durchgeführt und sollte nicht durch CAM-Software oder anderweitig zur G-Code-Datei hinzugefügt werden. Die Materialnummern beginnen bei 1000000 und werden für jedes temporäre Material hochgezählt. Es ist nicht möglich, ein temporäres Material zu speichern. Der Benutzer kann jedoch ein neues Material erstellen, während ein temporäres Material angezeigt wird, und es wird die Einstellungen des temporären Materials als Standardwerte verwenden.

## Tipp

Es ist möglich, nur temporäre Materialien zu verwenden und eine leere *<Maschinenname>\_*material.cfg-Datei zu haben. Dadurch entfällt die Notwendigkeit, die QtPlasmaC-Materialdatei mit der CAM-Werkzeugdatei zu aktualisieren.

- Der gesamte Kommentar muss in Klammern gesetzt werden.
- Der Anfang des magischen Kommentars muss lauten: (o=

- Das Gleichheitszeichen muss unmittelbar nach jedem Parameter stehen, ohne Leerzeichen.
- Die obligatorischen Parameter müssen im magischen Kommentar enthalten sein (für Option 0 ist **na** optional und **nu** wird nicht verwendet).
- Eine G-Code-Datei kann eine beliebige Anzahl und Art von magischen Kommentaren enthalten.
- Wenn die Option 0 zusätzlich zu Option 1 und/oder Option 2 verwendet werden soll, müssen alle Optionen 0 nach allen Optionen 1 oder allen Optionen 2 in der G-Code-Datei erscheinen.

Die Optionen sind:

| Option | Beschreibung                                                      |
|--------|-------------------------------------------------------------------|
| 0      | Erzeugt ein temporäres Standardmaterial.                          |
|        | Die mit dieser Option hinzugefügten Materialinformationen werden  |
|        | durch einen LinuxCNC-Neustart oder ein Neuladen der Materialien   |
|        | verworfen. Sie können auch durch eine neue G-Code-Datei           |
|        | überschrieben werden, die temporäre Materialien enthält.          |
| 1      | Fügt ein neues Material hinzu, wenn die angegebene Nummer nicht   |
|        | vorhanden ist.                                                    |
| 2      | Überschreibt ein vorhandenes Material, wenn die angegebene Nummer |
|        | existiert.                                                        |
|        | Fügt ein neues Material hinzu, wenn die angegebene Nummer nicht   |
|        | vorhanden ist.                                                    |

Obligatorische Parameter sind:

| Name | Beschreibung                                                      |
|------|-------------------------------------------------------------------|
| 0    | Wählt die zu verwendende Option aus.                              |
| nu   | Legt die Materialnummer fest (wird bei Option 0 nicht verwendet). |
| na   | Legt den Materialnamen fest (optional für Option 0).              |
| ph   | Legt die Höhe des Durchstichs fest.                               |
| pd   | Legt die Durchdringungsverzögerung fest.                          |
| ch   | Legt die Schnitthöhe fest.                                        |
| fr   | Legt die Vorschubgeschwindigkeit fest.                            |

Optionale Parameter sind:

| Name | Beschreibung                                                       |
|------|--------------------------------------------------------------------|
| kw   | Legt die Schnittspaltbreite (engl. kerf width) fest.               |
| th   | Legt den THC-Status fest (0=deaktiviert, 1=aktiviert).             |
| са   | Legt die Stromstärke für das Schneiden fest (engl. cut amps) fest. |
| CV   | Setzt die Spannung für das Schneiden (engl. cut voltage).          |
| pe   | Legt die Verzögerung für die Pause am Ende fest.                   |
| gp   | Stellt den Gasdruck ein (PowerMax).                                |
| cm   | Legt den Schneid-Modus (engl. cut mode) fest (PowerMax).           |
| jh   | Legt die Pfützensprunghöhe fest.                                   |
| jd   | Legt die Pfützensprungverzögerung fest.                            |

Ein vollständiges Beispiel:

(o=0, nu=2, na=5mm Baustahl (engl. mild steel) 40A, ph=3.1, pd=0.1, ch=0.75, fr=3000, kw  $\leftrightarrow$  =0.5, th=1, ca=45, cv=110, pe=0.1, gp=5, cm=1, jh=0, jd=0)

Wenn in einer G-Code-Datei ein temporäres Material angegeben wurde, werden die Zeilen für Materialwechsel (M190...) und Warten auf Wechsel (M66...) vom G-Code-Filter hinzugefügt und sind in der G-Code-Datei nicht erforderlich.

## 10.8.9.10 Material Konverter

Diese Anwendung dient der Konvertierung bestehender Werkzeugtabellen in QtPlasmaC Materialdateien. Sie kann auch eine Materialdatei aus manuellen Benutzereingaben in Eingabefeldern erstellen.

In diesem Stadium sind nur Konvertierungen für Werkzeugtabellen verfügbar, die aus SheetCam oder Fusion 360 exportiert wurden.

SheetCam-Werkzeugtabellen sind vollständig und die Konvertierung erfolgt vollautomatisch. Die SheetCam-Werkzeugdatei muss im SheetCam .tools-Format vorliegen.

Fusion 360-Werkzeugtabellen verfügen nicht über alle erforderlichen Felder, weshalb der Benutzer zur Eingabe fehlender Parameter aufgefordert wird. Die Fusion 360-Werkzeugdatei muss im JSON-Format von Fusion 360 vorliegen.

Wenn der Benutzer ein Format aus einer anderen CAM-Software hat, das er konvertiert haben möchte, erstellen Sie ein **Neues Thema** im Abschnitt PlasmaC-Forum des LinuxCNC-Forum, um diese Ergänzung zu beantragen.

Der Materialkonverter kann mit einer der beiden folgenden Methoden von einem Terminal aus gestartet werden.

Geben Sie für eine Paketinstallation (Buildbot) den folgenden Befehl in einem Terminalfenster ein:

#### qtplasmac-materials

Geben Sie für eine "run in place"-Installation die folgenden beiden Befehle in ein Terminalfenster ein:

```
source ~/linuxcnc-dev/scripts/rip-environment
qtplasmac-materials
```

Daraufhin wird das Hauptdialogfeld Materialkonverter mit der Standardeinstellung Manuell angezeigt.

Wählen Sie eines aus:

• Manual - to manually create a new material file.

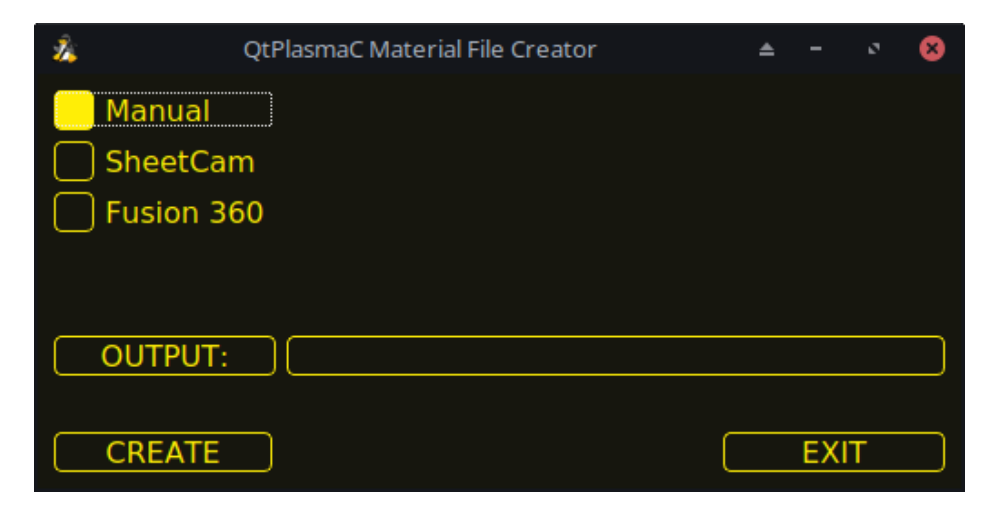

• SheetCam - to convert a SheetCam tool file.

| 24       | QtPlasmaC Material | File Creator |       | -    | ø    | 8 |
|----------|--------------------|--------------|-------|------|------|---|
| 🗌 Manual |                    | OUTPUT UNITS | : 📃 N | 1ETF | RIC  |   |
| SheetCa  | m                  |              |       | MPE  | RIAL | _ |
| Fusion 3 | 60                 |              |       |      |      |   |
|          |                    |              |       |      |      |   |
| OUTPUT:  |                    |              |       |      |      |   |
| CONVERT  | -                  |              |       | EXI  | Т    |   |

Wählen Sie nur für SheetCam, ob der Benutzer eine metrische oder imperiale Ausgabedatei benötigt.

• Fusion 360 - to convert a Fusion 360 tool file.

| 2Å             | QtPlasmaC Material File Creator |     |   | 8 |
|----------------|---------------------------------|-----|---|---|
| Manual SheetCa | m<br>60                         |     |   |   |
| INPUT:         |                                 |     |   |   |
| CONVERT        | -                               | EXI | Т |   |

Um zu konvertieren:

- 1. Wählen Sie die zu konvertierende Eingabedatei, drücken Sie **INPUT**, um eine Dateiauswahl aufzurufen, oder geben Sie die Datei direkt in das Eingabefeld ein.
- 2. Wählen Sie die Ausgabedatei, in die geschrieben werden soll, drücken Sie **OUTPUT**, um eine Dateiauswahl aufzurufen, oder geben Sie die Datei direkt in das Eingabefeld ein. Normalerweise ist dies ~/linuxcnc/configs/<*Maschinenname*>\_material.cfg. Falls erforderlich, kann der Benutzer eine andere Datei auswählen und die Datei <*Maschinenname*>\_material.cfg manuell bearbeiten.
- 3. Klicken Sie auf **CREATE/CONVERT** und die neue Materialdatei wird erstellt.

Sowohl bei einer manuellen Erstellung als auch bei einer Fusion 360-Konvertierung wird ein Dialogfeld mit allen verfügbaren Parametern angezeigt, die eingegeben werden können. Jeder mit \*\*\* markierte Eintrag ist obligatorisch, alle anderen Einträge sind je nach den Konfigurationsanforderungen des Benutzers optional.

| 2    | Material Maker      |            | ⊗         |
|------|---------------------|------------|-----------|
| Item | s with a *** are ma | andat      | ory       |
|      | Material Nur        | nber       | ***       |
|      |                     |            | 1         |
|      | Materi              | al Na      | me        |
|      |                     |            | 0         |
| _    | Ke                  | rf Wi      | dth       |
|      |                     |            | 0         |
| _    | Pierce He           | eight      | ***       |
|      |                     |            | 0         |
| _    | Pierce L            | elay       | ***       |
|      | Puddlo lum          | n Hoi      |           |
| _    | Fuddle Juli         | рпе        | on<br>م   |
| L    | Puddle Ium          | n De       | lav       |
|      |                     | -p 200     | ري.<br>ان |
|      | Cut He              | eight      | ***       |
|      |                     |            | 0         |
|      | Cut S               | peed       | ***       |
|      |                     |            | 0         |
|      | с                   | ut An      | nps       |
|      |                     |            | 0         |
|      | C                   | Cut Vo     | olts      |
|      |                     |            | 0         |
| _    | Pause At En         | d Of (     | Cut       |
|      |                     |            | 0         |
| _    | Gas                 | Press      | ure       |
|      |                     |            | 0         |
|      | U                   |            | nae<br>1  |
|      |                     |            | <u> </u>  |
| C    | Or Cancel           | <u>o</u> ĸ | ]         |

#### Anmerkung

Wenn der Benutzer ~/linuxcnc/configs/<*Maschinenname*>\_material.cfg auswählt und die Datei bereits existiert, wird sie überschrieben.

## 10.8.9.11 LASER

QtPlasmaC hat die Möglichkeit, einen Laser zum Setzen des Ursprungs mit oder ohne Rotationskompensation zu verwenden. Mit einer Rotationskompensation kann der Arbeitsversatz auf ein Materialblatt mit nicht parallel zu den X/Y-Achsen der Maschine verlaufenden Kanten ausgerichtet werden. Die LASER-Schaltfläche wird aktiviert, nachdem die Maschine referenziert wurde.

Um diese Funktion zu nutzen, muss der Benutzer den Versatz des Lasers von der Brennermitte einstellen, indem er das unter Peripherie-Offsets beschriebene Verfahren befolgt.

Um die Offsets manuell zu ändern, kann der Benutzer eine oder beide der folgenden Optionen im Abschnitt **[LASER\_OFFSET]** der Datei *<machine\_name>*.prefs bearbeiten:

X axis = n.n Y axis = n.n

wobei *n.n* der Abstand zwischen der Mittellinie des Brenners und dem Fadenkreuz des Lasers ist.

Zusätzlich kann der Laser über einen HAL-Pin mit folgendem Namen an einen beliebigen Ausgang angeschlossen werden, um den Laser ein- und auszuschalten:

qtplasmac.laser\_on

#### To set the origin with zero rotation:

- 1. Klicken Sie auf die Schaltfläche LASER.
- 2. **LASER** button label will change to **MARK EDGE** and the HAL pin named qtplasmac.laser\_on will be turned on.
- 3. Jog until the laser cross hairs are on top of the desired origin point.
- 4. Press MARK EDGE. The MARK EDGE button label will change to SET ORIGIN.
- 5. Press **SET ORIGIN**. The **SET ORIGIN** button label will change to **MARK EDGE** and the HAL pin named qtplasmac.laser\_on will be turned off.
- 6. Der Brenner fährt nun in die Position X0 Y0.
- 7. Der Offset ist nun erfolgreich gesetzt.

## To set the origin with rotation:

- 1. Klicken Sie auf die Schaltfläche LASER.
- 2. **LASER** button label will change to **MARK EDGE** and the HAL pin named qtplasmac.laser\_on will be turned on.
- 3. Jog until the laser cross hairs are at the edge of the material a suitable distance away from the desired origin point.
- 4. Press MARK EDGE. The MARK EDGE button label will change to SET ORIGIN.
- 5. Jog until the laser cross hairs are at the origin point of the material.
- 6. Press **SET ORIGIN**. The **SET ORIGIN** button label will change to **MARK EDGE** and the HAL pin named qtplasmac.laser\_on will be turned off.
- 7. Der Brenner fährt nun in die Position X0 Y0.
- 8. Der Offset ist nun erfolgreich eingestellt.

## To turn the laser off and cancel an alignment:

- 1. Drücken Sie die Taste LASER und halten Sie sie länger als 750 mSek. gedrückt.
- 2. **LASER** button label will change to **LASER** and the HAL pin named qtplasmac.laser\_on will be turned off.

## 3. Release the **LASER** button.

Wenn ein Ausrichtungslaser eingerichtet wurde, ist es möglich, den Laser während CUT RECOVERY zur genauen Positionierung der neuen Startkoordinaten zu verwenden.

**To dry run the G-code file with the laser:** . Ensure there are no bounds errors and CYCLE START is enabled. . Press the **LASER** button and hold for longer than 750 mSec, the laser will turn on and the dry run will start. . Release the **LASER** button.

## 10.8.9.12 KAMERA

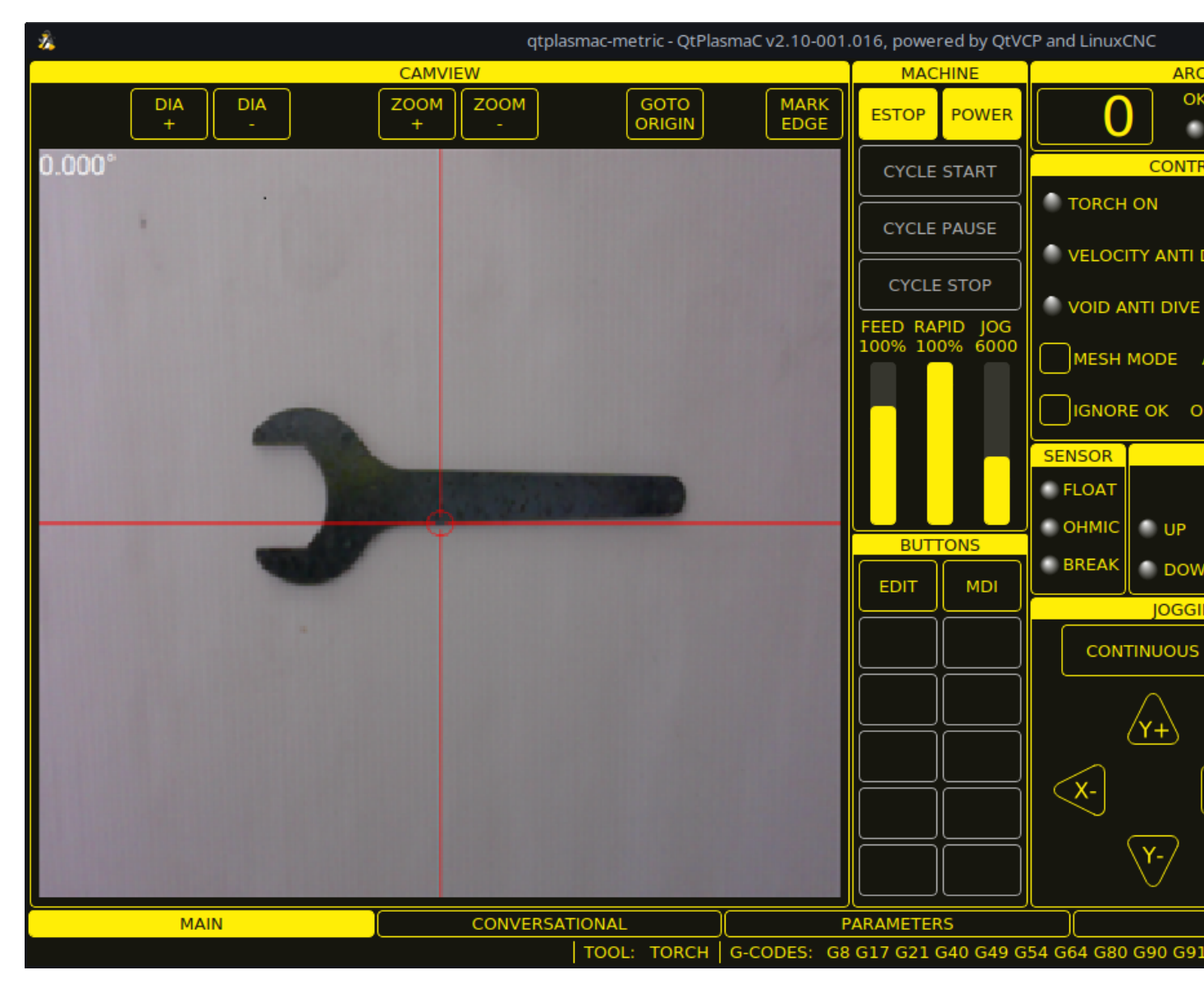

QtPlasmaC hat die Möglichkeit, eine USB-Kamera zu verwenden, um den Ursprung mit oder ohne Rotationskompensation festzulegen. Mit einer Rotationskompensation kann der Arbeitsversatz auf ein Materialblatt mit nicht parallel zu den X/Y-Achsen der Maschine verlaufenden Kanten ausgerichtet werden. Die Schaltfläche CAMERA wird aktiviert, nachdem das Gerät referenziert wurde.

Um diese Funktion zu nutzen, muss der Benutzer den Versatz der Kamera von der Brennermitte einstellen, indem er das unter Peripherie-Offsets beschriebene Verfahren befolgt.

Um die Offsets manuell zu ändern, kann der Benutzer eine oder beide der folgenden Achsen-Optionen im Abschnitt **[CAMERA\_OFFSET]** der Datei *<machine\_name>*.prefs bearbeiten:

#### X axis = n.n Y axis = n.n Camera port = 0

wobei *n.n* der Abstand von der Mittellinie des Brenners zum Fadenkreuz der Kamera ist.

## To set the origin with zero rotation:

- 1. Bewegen Sie die Maus, bis sich das Fadenkreuz über dem gewünschten Ursprungspunkt befindet.
- 2. Drücken Sie MARK EDGE. Die Beschriftung der Schaltfläche MARK EDGE ändert sich in SET ORIGIN und die Schaltfläche GOTO ORIGIN wird deaktiviert.
- 3. Drücken Sie **Ursprung festlegen**. Die Beschriftung der Schaltfläche **Herkunft festlegen** ändert sich in **KANTE MARKIEREN** und die Schaltfläche **Herkunft gehen** wird aktiviert.
- 4. Der Brenner fährt nun in die Position X0 Y0.
- 5. Der Offset ist nun erfolgreich gesetzt.

## To set the origin with rotation:

- 1. Bewegen Sie das Fadenkreuz, bis es sich am Rand des Materials in einem angemessenen Abstand zum gewünschten Ursprungspunkt befindet.
- 2. Drücken Sie MARK EDGE. Die Beschriftung der Schaltfläche MARK EDGE ändert sich in SET ORIGIN und die Schaltfläche GOTO ORIGIN wird deaktiviert.
- 3. Bewegen Sie die Maus, bis sich das Fadenkreuz am Ausgangspunkt des Materials befindet.
- 4. Drücken Sie **Ursprung festlegen**. Die Beschriftung der Schaltfläche **Herkunft festlegen** ändert sich in **KANTE MARKIEREN** und die Schaltfläche **Herkunft gehen** wird aktiviert.
- 5. Der Brenner fährt nun in die Position X0 Y0.
- 6. Der Offset ist nun erfolgreich eingestellt.

Im CAMVIEW-Bedienfeld kann die Maus das Fadenkreuz und die Zoomstufe wie folgt beeinflussen:

- Mausrad scrollen Durchmesser des Fadenkreuzes ändern.
- Doppelklick mit der Mausradtaste Stellt den Fadenkreuzdurchmesser auf den Standardwert zurück.
- Linke Maustaste gedrückt + Scrollrad Ändert die Zoomstufe der Kamera.
- Klicken mit der linken Maustaste + Doppelklick mit der Radtaste Stellt die Standard-Zoomstufe der Kamera wieder her.

## 10.8.9.13 Pfadtoleranz

Die Pfad-/Bahntoleranz wird mit einem G64-Befehl und einem nachfolgenden P-Wert eingestellt. Der P-Wert entspricht dem Betrag, um den die tatsächliche Schnittbahn, der die Maschine folgt, von der programmierten Schnittbahn abweichen darf.

Die Standard-LinuxCNC Bahntoleranz ist für die maximale Geschwindigkeit, die stark runden Ecken, wenn sie mit normalen Plasma-Schneidgeschwindigkeiten verwendet wird eingestellt.

Es wird empfohlen, die Pfad-Toleranz durch Einfügen des entsprechenden G64-Befehls und des P-Werts in den Kopf jeder G-Code-Datei festzulegen.

Das bereitgestellte G-Code-Filterprogramm wird vor dem ersten Bewegungsbefehl auf die Existenz eines G64 P\_n\_-Befehls testen. Wenn kein G64-Befehl gefunden wird, so wird ein G64 P0.1-Befehl eingefügt, der die Wegtoleranz auf 0,1 mm setzt. Für eine imperiale Konfiguration wird der Befehl G64 P0.004 sein.

## Für metrisch:

G64 P0.1

## Für imperial:

G64 P0.004

## 10.8.9.14 Angehaltene Bewegung

QtPlasmaC has the ability to allow the repositioning of the X and Y axes along the current cut path while the G-code program is paused, aiding in Cut Recovery.

In order to use this feature, LinuxCNC's Adaptive Feed Control (M52) must be turned on (P1). This is also a requirement for Hole Cutting Velocity Reduction.

Um Paused Motion zu aktivieren, muss die Präambel des G-Codes die folgende Zeile enthalten:

M52 P1

Um **Paused Motion** an einem beliebigen Punkt zu deaktivieren, verwenden Sie den folgenden Befehl: M52 P0

## 10.8.9.15 Pause am Ende von Cut

Diese Funktion kann verwendet werden, damit der Lichtbogen die Brennerposition "einholen" kann, um den Schnitt vollständig zu beenden. Sie ist in der Regel für dickere Materialien erforderlich und ist besonders nützlich beim Schneiden von Edelstahl.

Die Verwendung dieser Funktion bewirkt, dass alle Bewegungen am Ende des Schnitts angehalten werden, während der Brenner noch eingeschaltet ist. Nach Ablauf der Verweilzeit (in Sekunden), die mit dem Parameter **Pause At End** im Abschnitt MATERIAL der PARAMETER-Registerkarte eingestellt wurde, fährt QtPlasmaC mit dem Befehl M5 fort, um den Brenner auszuschalten und anzuheben.

## **10.8.9.16** Mehrere Werkzeuge

QtPlasmaC hat die Fähigkeit, die Verwendung von mehr als einer Art von Plasma-Werkzeug durch die Verwendung von LinuxCNC Spindeln als Plasma-Werkzeug bei der Ausführung eines G-Code-Programm zu ermöglichen.

| Name             | Werkzeug | Beschreibung                                   |
|------------------|----------|------------------------------------------------|
|                  | #        |                                                |
| Plasma-Brenner   | 0        | Wird für normales Plasmaschneiden verwendet.   |
| Schreiber (engl. | 1        | Wird für die Materialgravur verwendet.         |
| scribe)          |          |                                                |
| Plasma-Brenner   | 2        | Wird zum Tupfen (Erzeugen von Vertiefungen zur |
|                  |          | Unterstützung des Bohrens) verwendet.          |

Gültige Plasmageräte für den Einsatz sind:

Eine LinuxCNC Spindelnummer (bezeichnet durch n) ist erforderlich, um in den Start-Befehl und auch die Ende-Befehl, um in der Lage zu starten und stoppen Sie die richtige Plasma-Werkzeug sein. Beispiele:

- Mit M3 \$0 S1 wird das Plasmaschneidwerkzeug ausgewählt und gestartet.
- Mit M3 \$1 S1 wird der Schreiber (engl. scribe) ausgewählt und gestartet.
- Mit M3 \$2 S1 wird das Plasmapunktiergerät ausgewählt und gestartet.
- Mit M5 \$0 wird das Plasmaschneidwerkzeug angehalten.
- Mit M5 \$1 wird der Schreiber gestoppt.
- Mit M5 \$2 wird das Plasmapunktiergerät gestoppt.

Es ist zulässig, **M5 \$-1** anstelle der obigen M5 \$n-Codes zu verwenden, um alle Werkzeuge anzuhalten.

Um einen Ritz zu verwenden, ist es notwendig für den Benutzer, um die X-und Y-Achse Offsets auf die LinuxCNC Werkzeugtabelle hinzuzufügen. Werkzeug 0 ist dem Plasmabrenner und Werkzeug 1 ist dem Ritzer zugewiesen. Werkzeuge werden mit einem **Tn M6** Befehl ausgewählt, und dann ein **G43 H0** Befehl ist erforderlich, um die Offsets für das ausgewählte Werkzeug anzuwenden. Es ist wichtig zu beachten, dass die LinuxCNC-Werkzeugtabelle und die Werkzeugbefehle nur dann ins Spiel kommen, wenn der Benutzer zusätzlich zu einem Plasmabrenner einen scribe verwendet. Für weitere Informationen, siehe scribe.

## 10.8.9.17 Geschwindigkeitsreduzierung

Es gibt einen HAL-Pin mit der Bezeichnung **motion.analog-out-03**, der im G-Code mit den Befehlen **M67 (Synchronisiert mit Bewegung)/M68 (Sofort)** geändert werden kann. Mit diesem Pin wird die Geschwindigkeit auf den im Befehl angegebenen Prozentsatz reduziert.

Es ist wichtig, den Unterschied zwischen **Synchronisiert mit Bewegung** und **Sofort** gründlich zu verstehen:

- M67 (Synchronisiert mit Bewegung) Die tatsächliche Änderung des angegebenen Ausgangs (z. B. P2 (THC)) erfolgt zu Beginn des nächsten Bewegungsbefehls. Wenn es keinen nachfolgenden Bewegungsbefehl gibt, werden die Ausgangsänderungen nicht durchgeführt. Es empfiehlt sich, einen Bewegungscode (z. B. G0 oder G1) direkt nach einem M67 zu programmieren.
- M68 (Immediate) Diese Befehle werden sofort ausgeführt, wenn sie vom Motion Controller empfangen werden. Da sie nicht mit der Bewegung synchronisiert sind, unterbrechen sie das Blending. Das heißt, wenn diese Codes inmitten von aktiven Bewegungscodes verwendet werden, wird die Bewegung angehalten, um diese Befehle zu aktivieren.

## Beispiele:

- Mit M67 E3 Q0 würde die Geschwindigkeit auf 100% der CutFeedRate gesetzt.
- Mit M67 E3 Q40 würde die Geschwindigkeit auf 40% der CutFeedRate gesetzt.
- Mit M67 E3 Q60 würde die Geschwindigkeit auf 60% der CutFeedRate gesetzt.
- M67 E3 Q100 würde die Geschwindigkeit auf 100% von CutFeedRate setzen.

Der zulässige Mindestprozentsatz beträgt 10 %, darunter liegende Werte werden auf 10 % gesetzt.

Der maximal zulässige Prozentsatz beträgt 100%, darüber liegende Werte werden auf 100% gesetzt.

Wenn der Benutzer diese Funktion nutzen möchte, wäre es ratsam, M68 E3 Q0 sowohl in die Präambel als auch in die Postambel des G-Code-Programms einzufügen, damit die Maschine in einem bekannten Zustand startet und endet.

# Wichtig

**G-CODE THC** AND **VELOCITY BASED THC** ARE NOT ABLE TO BE USED IF **CUTTER COMPEN-SATION** IS IN EFFECT; AN ERROR MESSAGE WILL BE DISPLAYED.

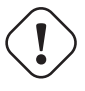

## Warnung

Wenn Cut Feed Rate im Abschnitt MATERIAL der PARAMETER-Registerkarte auf Null gesetzt ist, dann verwendet QtPlasmaC **motion.requested-velocity** (wie durch einen Standard Feedrate-Aufruf im G-Code eingestellt) für die THC-Berechnungen. Dies wird nicht empfohlen, da es kein zuverlässiger Weg ist, geschwindigkeitsbasierte THC zu implementieren.

## Anmerkung

Alle Verweise auf CutFeedRate beziehen sich auf den Wert **Cut Feed Rate**, der im Abschnitt MATERIAL der PARAMETER-Registerkarte angezeigt wird.

## 10.8.9.18 THC (Brennerhöhensteuerung, engl. torch height controller)

Die THC kann über den THC-Rahmen des Haupt-Registerkarte (engl. main tab) aktiviert oder deaktiviert werden.

Die THC kann auch direkt über das G-Code-Programm aktiviert oder deaktiviert werden.

Die THC wird erst dann aktiv, wenn die Geschwindigkeit 99,9 % der **CutFeedRate** erreicht hat und die THC **Delay**-Zeit (falls vorhanden) im THC-Abschnitt der <u>PARAMETER-Registerkarte</u> abgelaufen ist. Dies dient dazu, dass sich die Lichtbogenspannung stabilisieren kann.

QtPlasmaC verwendet eine Steuerspannung, die vom Zustand der Checkbox **AUTO VOLTS** auf dem Haupt-Registerkarte (engl. MAIN Tab) abhängig ist:

- 1. Wenn **Use Auto Volts** aktiviert ist, wird die tatsächliche Abschaltspannung am Ende der THC **Delay**-Zeit abgetastet und als Zielspannung für die Einstellung der Brennerhöhe verwendet.
- 2. Wenn **Use Auto Volts** nicht aktiviert ist, wird die Spannung, die als Cut Volts im Abschnitt MATE-RIAL der PARAMETERS Tab angezeigt wird, als Zielspannung zur Einstellung der Brennerhöhe verwendet.

**G-code THC** THC kann direkt vom G-Code aus deaktiviert und aktiviert werden, sofern die THC nicht in der THC-Sektion des Haupt-Registerkarte deaktiviert ist, indem der **motion.digital-out-02** Pin mit den M-Codes M62-M65 gesetzt oder zurückgesetzt wird:

- M62 P2 deaktiviert THC (synchronisiert mit Bewegung)
- M63 P2 aktiviert THC (synchronisiert mit Bewegung)
- M64 P2 schaltet THC (sofort) aus
- M65 P2 aktiviert THC (sofort)

Es ist wichtig, den Unterschied zwischen **Synchronisiert mit Bewegung** und **Sofort** gründlich zu verstehen:

- M62 und M63 (Synchronisiert mit Bewegung) Die tatsächliche Änderung des angegebenen Ausgangs (z. B. P2 (THC)) erfolgt zu Beginn des nächsten Bewegungsbefehls. Wenn es keinen nachfolgenden Bewegungsbefehl gibt, werden die Ausgangsänderungen nicht ausgeführt. Es empfiehlt sich, einen Bewegungscode (z. B. G0 oder G1) direkt nach einem M62 oder M63 zu programmieren.
- M64 und M65 (Sofort) Diese Befehle werden sofort nach ihrem Empfang durch den Motion Controller ausgeführt. Da sie nicht mit der Bewegung synchronisiert sind, unterbrechen sie das Blending. Das heißt, wenn diese Codes inmitten von aktiven Bewegungscodes verwendet werden, wird die Bewegung angehalten, um diese Befehle zu aktivieren.

## Geschwindigkeitsbasierte THC

Wenn die Schnittgeschwindigkeit unter einen bestimmten Prozentsatz von **CutFeedRate** fällt (wie durch den Wert VAD Threshold % im THC-Rahmen des Abschnitts CONFIGURATION auf der Registerkarte PARAMETER definiert), wird die THC gesperrt, bis die Schnittgeschwindigkeit wieder mindestens 99,9 % von **CutFeedRate** beträgt. Dies wird durch das Aufleuchten der Anzeige **VELOCITY ANTI DIVE** im CONTROL Panel auf der Haupt-Registerkarte angezeigt.

Die geschwindigkeitsabhängige THC verhindert, dass die Brennerhöhe verändert wird, wenn die Geschwindigkeit für eine scharfe Ecke oder ein kleines Loch reduziert wird.

Es ist wichtig zu beachten, dass Geschwindigkeits-Reduktion die geschwindigkeitsbasierte THC auf folgende Weise beeinflusst:

- 1. Wenn die Geschwindigkeitsreduzierung in der Mitte des Schnitts aufgerufen wird, dann wird die THC gesperrt.
- 2. Die THC bleibt gesperrt, bis die Geschwindigkeitsreduzierung aufgehoben wird, indem sie auf einen Wert oberhalb des **VAD-Schwellenwerts** zurückgesetzt wird, und der Brenner tatsächlich 99,9 % der **CutFeedRate** (Vorschubgeschwindigkeit beim Schneiden) erreicht.

## 10.8.9.19 Fräserkompensation

LinuxCNC (QtPlasmaC) hat die Fähigkeit, den Schnittpfad des aktuellen Programms automatisch um den Betrag anzupassen, der in der Schnittfugenbreite der Schnittparameter des ausgewählten Materials angegeben ist. Dies ist hilfreich, wenn der G-Code auf den nominalen Schnittpfad programmiert ist und der Benutzer das Programm auf Materialien unterschiedlicher Dicke ausführt, um eine konsistente Größe der Teile zu gewährleisten.

Für die Verwendung der Messerkompensation muss der Benutzer G41.1, G42.1 und G40 mit dem HAL-Stift für die Schnittspaltbreite verwenden:

- G41.1 D#<\_hal[plasmac.kerf-width]> : Versetzt den Brenner nach links vom programmierten Pfad
- G42.1 D#<\_hal[plasmac.kerf-width]>: Verschiebt den Brenner nach rechts vom programmierten Pfad
- G40 schaltet den Schneideausgleich aus

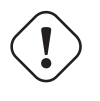

Wichtig Wenn die Schneiderkompensation in Kraft ist, Können G-Code THC, Velocity Based THC und Over Cut Nicht Verwendet Werden; es wird eine Fehlermeldung Angezeigt.

## 10.8.9.20 Überspringen der anfänglichen Höhenmessung (Initial Height Sense, IHS)

Initial Height Sense kann auf zwei verschiedene Arten übersprungen werden:

- 1. Wenn die THC deaktiviert ist oder die THC zwar aktiviert, aber nicht aktiv ist, wird der IHS-Sprung ausgelöst, wenn der Beginn des Schnitts weniger als **Skip IHS** von der letzten erfolgreichen Messung entfernt ist.
- 2. Wenn die THC aktiviert und aktiv ist, wird der IHS-Sprung durchgeführt, wenn der Beginn des Schnitts weniger als **Skip IHS** vom Ende des letzten Schnitts entfernt ist.

Ein Wert von Null für Skip IHS deaktiviert das Überspringen von IHS.

Treten während eines Schnitts Fehler auf, wird das Überspringen von IHS für den nächsten Schnitt deaktiviert, wenn **Skip IHS** aktiviert ist.

## 10.8.9.21 Sondieren

Die Abtastung kann entweder mit ohmscher Abtastung oder mit einem Schwimmerschalter erfolgen. Es ist auch möglich, die beiden Methoden zu kombinieren, wobei der Schwimmerschalter einen Rückgriff auf die ohmsche Abtastung ermöglicht. Eine Alternative zur ohmschen Abtastung ist Offset Probing

Wenn der Brenner der Maschine die ohmsche Abtastung nicht unterstützt, kann der Benutzer eine separate Sonde neben dem Brenner verwenden. In diesem Fall würde der Benutzer den Messtaster unterhalb des Brenners ausfahren. Der Messtaster darf NICHT weiter als die minimale Schnitthöhe unter dem Brenner reichen, und der Abstand der Z-Achse muss als **Ohmscher Versatz** im Rahmen PROBING des Abschnitts CONFIGURATION auf der Registerkarte <u>PARAMETER</u> eingegeben werden.

Die Einrichtung der Sondierung erfolgt im Rahmen PROBING des Abschnitts CONFIGURATION der Registerkarte PARAMETER.

QtPlasmaC kann mit der vollen Geschwindigkeit der Z-Achse sondieren, solange die Maschine genügend Bewegung im Schwimmerschalter hat, um einen eventuellen Überlauf aufzufangen. Wenn der Weg des Schwimmerschalters der Maschine geeignet ist, kann der Benutzer die Sondenhöhe auf einen Wert in der Nähe des MINIMUM\_LIMIT der Z-Achse einstellen und die gesamte Abtastung mit voller Geschwindigkeit durchführen.

Einige Schwimmerschalter können eine große Schalthysterese aufweisen, die sich in der Abtastsequenz als übermäßige Zeit bis zum Abschluss der letzten Abtastung bemerkbar macht.

- Diese Zeit kann verkürzt werden, indem man die Geschwindigkeit der letzten Sonde nach oben ändert.
- Diese Geschwindigkeit ist standardmäßig auf 0,001 mm (0,000039") pro Servozyklus eingestellt.
- Es ist möglich, diese Geschwindigkeit um bis zu einem Faktor 10 zu erhöhen, indem die folgende Zeile in die Datei custom.hal eingefügt wird:

setp plasmac.probe-final-speed n

wobei *n* ein Wert von 1-10 ist. Es wird empfohlen, diesen Wert so niedrig wie möglich zu halten.

Die Verwendung dieser Funktion führt zu einer geringfügigen Änderung der endgültigen Höhe und erfordert eine gründliche Prüfung der Sonde, um die endgültige Höhe zu bestätigen.

Dieser Geschwindigkeitswert wirkt sich auf ALLE Antastungen aus. Wenn der Benutzer also ohmsche Antastungen verwendet und diesen Geschwindigkeitswert ändert, muss er einen Antasttest durchführen, um den erforderlichen Offset einzustellen, um diese Geschwindigkeitsänderung sowie den Schwimmerweg zu kompensieren.

Die Zuverlässigkeit dieser Funktion ist nur so gut wie die Wiederholgenauigkeit des Schwimmerschalters.

#### Anmerkung

Sondenhöhe bezieht sich auf die Höhe über der Z-Achse MINIMUM\_ LIMIT.

## 10.8.9.22 Offset-Sondierung

Bei der Offset-Sondierung wird eine Sonde verwendet, die gegenüber dem Brenner versetzt ist. Diese Methode ist eine Alternative zum ohmschen Antasten und verwendet den Ausgangspin "plasmac.ohmicenable" zur Betätigung eines Magneten zum Aus- und Einfahren der Sonde. Der Eingangsstift "plasmac.ohm probe" wird zur Erkennung des Materials verwendet, und der **Ohmic Offset** im Rahmen PROBING des Abschnitts CONFIGURATION der Registerkarte <u>PARAMETER</u> wird zur Einstellung der richtigen Messhöhe verwendet.

Bei der Sonde kann es sich um eine mechanisch ausfahrbare Sonde, einen fest montierten Näherungssensor oder auch nur um ein steifes Stück Draht handeln, das etwa 0,5 mm unterhalb der Brennerspitze verläuft. Wenn die Sonde mechanisch ausgefahren wird, muss sie ziemlich schnell aus- und eingefahren werden, um übermäßige Antastzeiten zu vermeiden, und wird in der Regel pneumatisch betrieben.

Um diese Funktion verwenden zu können, muss der Benutzer den Versatz der Sonde von der Brennermitte aus einstellen, indem er das unter Peripherie-Offsets beschriebene Verfahren befolgt.

Um die Offsets manuell zu ändern, kann der Benutzer eine oder beide der folgenden Optionen im Abschnitt **[OFFSET\_PROBING]** der <machine\_name>Datei \_\_.prefs bearbeiten:

X axis = n.n Y axis = n.n Delay = t.t

wobei *n.n* der Versatz der Sonde von der Brennermitte in Maschineneinheiten für die X- und Y-Achse und *t.t* die Zeit in Sekunden ist, die für eine eventuelle mechanische Ausbringung der Sonde benötigt wird.

Jeder dieser Parameter ist optional und kann auch in beliebiger Reihenfolge angegeben werden. Wird ein Parameter nicht erkannt, ist der Standardwert 0,0. Nach dem X oder Z darf kein Leerzeichen stehen, Kleinschreibung ist zulässig.

When this variable appears in the *<machine\_name>*.prefs file with either X or Y not equal to zero, then QtPlasmaC will do **all** Ohmic Probing as Offset Probing. If Offset Probing is valid then the feed rate at which the X and Y axes move to the offset position may be adjusted by the use of the **Offset Speed** parameter in the PROBING frame of the <u>PARAMETERS</u> Tab.

Wenn eine Sondierungssequenz begonnen hat, wird der Pin plasmac.ohmic-enable auf "True" gesetzt, wodurch die Sonde ausgefahren wird. Wenn das Material erkannt wird, so wird der Pin plasmac.ohmic auf "false" zurückgesetzt, wodurch die Sonde zurückgezogen wird.

Die Sonde beginnt mit der Bewegung zur Offset-Position, während sich die Z-Achse auf die Sondenhöhe absenkt. Die Sondenfahrt beginnt erst, wenn der Einsatzzeitgeber abgelaufen ist. Es ist erforderlich, dass die **Sondenhöhe** im Rahmen PROBING im Abschnitt CONFIGURATION des PARAMETER-Registerkarte über der Oberseite des Materials liegt, um sicherzustellen, dass die Sonde vor der endgültigen vertikalen Abwärtsbewegung der Sonde vollständig in die korrekte X/Y-Position versetzt wird.

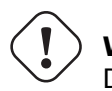

Wichtig DIE SONDENHÖHE MUSS FÜR DIE OFFSET-SONDIERUNG ÜBER DER OBERSEITE DES MATERIALS EINGESTELLT WERDEN.

## 10.8.9.23 Schnittarten (engl. cut types)

QtPlasmaC erlaubt zwei verschiedene Schnittmodi:

- 1. NORMAL CUT runs the loaded G-code program to pierce then cut.
- 2. PIERCE ONLY only pierces the material at each cut start position, useful prior to a **NORMAL CUT** on thick materials

Es gibt zwei Möglichkeiten, diese Funktion zu aktivieren:

- 1. Verwenden des Standard custom user buttons, um zwischen den Schnittarten zu wechseln.
- 2. Hinzufügen der folgenden Zeile zum G-Code-Programm vor dem ersten Schnitt, um den **Pierce Only**-Modus für die aktuelle Datei zu aktivieren:

#<pierce-only> = 1

Wenn eine benutzerdefinierte Schaltfläche verwendet wird, lädt QtPlasmaC die Datei automatisch neu, wenn die Schnittart umgeschaltet wird.

## 10.8.9.24 Löcher schneiden - Intro

Es wird empfohlen, dass die zu schneidenden Löcher einen Durchmesser haben, der mindestens anderthalbmal so groß ist wie die Dicke des zu schneidenden Materials.

Es wird auch empfohlen, dass Löcher mit einem Durchmesser von weniger als 32 mm (1,26") mit 60 % des für Profilschnitte verwendeten Vorschubs geschnitten werden. Dies sollte die THC auch aufgrund von Geschwindigkeitsbegrenzungen ausschließen.

QtPlasmaC kann G-Code-Befehle verwenden, die normalerweise von einem CAM-Postprozessor (PP) eingestellt werden, um das Schneiden von Löchern zu unterstützen. Wenn der Benutzer keinen PP hat oder der PP des Benutzers diese Methoden nicht unterstützt, kann QtPlasmaC den G-Code automatisch entsprechend anpassen. Dieser automatische Modus ist standardmäßig deaktiviert.

Es gibt drei Methoden zur Verbesserung der Qualität von kleinen Löchern:

- 1. Velocity Reduction Reducing the velocity to approximately 60% of the CutFeedRate.
- 2. Arc Dwell (Pause At End) Keeping the torch on for a short time at the end of the hole while motion is stopped to allow the arc to catch up.
- 3. **Over cut** Turning the torch off at the end of the hole then continue along the path.

#### Anmerkung

Wenn sowohl Arc Dwell als auch Over Cut gleichzeitig aktiv sind, hat Over Cut Vorrang.

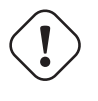

Wichtig OVER CUT IS NOT ABLE TO BE USED IF CUTTER COMPENSATION IS IN EFFECT; AN ERROR MESSAGE WILL BE DISPLAYED.

## 10.8.9.25 Löcher schneiden

G-Code-Befehle können entweder von einem CAM-Postprozessor (PP) oder durch Handcodierung erstellt werden.

## Reduzierung der Lochschnittgeschwindigkeit

Wenn das Schneiden eines Lochs eine reduzierte Geschwindigkeit erfordert, würde der Benutzer den folgenden Befehl verwenden, um die Geschwindigkeit einzustellen: M67 E3 Qnn wobei nn der Prozentsatz der gewünschten Geschwindigkeit ist. Zum Beispiel würde M67 E3 Q60 die Geschwindigkeit auf 60% der **CutFeedRate** des aktuellen Materials einstellen.

In order to use this feature, LinuxCNC's Adaptive Feed Control (M52) must be turned on (P1). This is also a requirement for Paused Motion during Cut Recovery.

To enable **Hole Cutting Velocity Reduction** The preamble of the G-code must contain the following line:

M52 P1

To turn off **Hole Cutting Velocity Reduction** at any point, use the following command:

M52 P0

Siehe Abschnitt Geschwindigkeitsbasiertes THC (engl. Velocity Based THC).

## Beispielcode für das Schneiden von Löchern mit reduzierter Geschwindigkeit.

```
G21 (metric)
G64 P0.005
M52 P1 (enable adaptive feed)
F#<_hal[plasmac.cut-feed-rate]> (feed rate from cut parameters)
G0 X10 Y10
M3 $0 S1 (start cut)
G1 X0
M67 E3 Q60 (reduce feed rate to 60%)
G3 I10 (the hole)
M67 E3 Q0 (restore feed rate to 100%)
M5 $0 (end cut)
G0 X0 Y0
M2 (end job)
```

**Arc Dwell (Pause am Ende)** Diese Methode kann aufgerufen werden, indem der Parameter Pause At End im Rahmen MATERIAL der Registerkarte PARAMETER festgelegt wird.

## Überschnitt (engl. overcut)

Der Brenner kann am Ende der Bohrung ausgeschaltet werden, indem der Pin motion.digital-out-03 mit den M-Codes M62 (Synchronized with Motion)\* oder M64 (Immediate)\* gesetzt wird. Nach dem Ausschalten des Brenners muss der Brenner wieder eingeschaltet werden, bevor mit dem nächsten Schnitt begonnen wird, indem der Pin motion.digital-out-03 mit den M-Codes M63 oder M65 zurückgesetzt wird. Dies geschieht automatisch durch den QtPlasmaC G-Code Parser, wenn er einen M5-Befehl erreicht, ohne einen M63 P3 oder M65 P3 zu sehen.

Nachdem der Brenner ausgeschaltet wurde, wird der Lochpfad für eine Standardlänge von 4 mm (0,157 Zoll) verfolgt. Dieser Abstand kann durch Hinzufügen von #<oclength> = n zur G-Code-Datei angegeben werden.

- M62 P3 schaltet den Brenner aus (synchronisiert mit der Bewegung)
- M63 P3 ermöglicht das Einschalten des Brenners (synchronisiert mit der Bewegung)
- M64 P3 schaltet den Brenner aus (sofort)

• M65 P3 wird erlauben, den Brenner einzuschalten (sofort)

Es ist wichtig, den Unterschied zwischen **synchronisiert mit Bewegung** und **unmittelbar** genau zu verstehen:

- M62 und M63 (Synchronisiert mit Bewegung) Die tatsächliche Änderung des angegebenen Ausgangs (z. B. P2 (THC)) erfolgt zu Beginn des nächsten Bewegungsbefehls. Wenn es keinen nachfolgenden Bewegungsbefehl gibt, werden die Ausgangsänderungen nicht ausgeführt. Es empfiehlt sich, einen Bewegungscode (z. B. G0 oder G1) direkt nach einem M62 oder M63 zu programmieren.
- M64 und M65 (Sofort) Diese Befehle werden sofort nach ihrem Empfang durch den Motion Controller ausgeführt. Da sie nicht mit der Bewegung synchronisiert sind, unterbrechen sie das Blending. Das heißt, wenn diese Codes inmitten von aktiven Bewegungscodes verwendet werden, wird die Bewegung angehalten, um diese Befehle zu aktivieren.

Beispiel-Code:

```
G21 (metric)
G64 P0.005
M52 P1 (enable adaptive feed)
F#< hal[plasmac.cut-feed-rate]> (feed rate from cut parameters)
G0 X10 Y10
M3 $0 S1 (start cut)
G1 X0
M67 E3 Q60 (reduce feed rate to 60%)
G3 I10 (the hole)
M62 P3 (turn torch off)
G3 X0.8 Y6.081 I10 (continue motion for 4 mm)
M63 P3 (allow torch to be turned on)
M67 E3 Q0 (restore feed rate to 100%)
M5 $0 (end cut)
G0 X0 Y0
M2 (end job)
```

## 10.8.9.26 Löcher schneiden - automatisch

QtPlasmaC hat die Fähigkeit, den G-Code automatisch zu modifizieren, um die Geschwindigkeit zu reduzieren und/oder **Überschnitt** (engl. over cut) anzuwenden, was beim Schneiden von Löchern nützlich sein kann.

Für eine gültige Lochabtastung ist es erforderlich, dass alle Werte in der G2 oder G3 G-Code-Zeile explizit sind, ein Fehlerdialog wird angezeigt, wenn irgendwelche Werte mathematisch berechnet werden.

QtPlasmaC Loch-Erkennung (engl. hole sensing) ist standardmäßig deaktiviert. Sie kann mit den folgenden G-Code-Parametern aktiviert/deaktiviert werden, um den gewünschten Lochabtastungsmodus auszuwählen:

- #<holes> = 0 Veranlasst QtPlasmaC, die Locherkennung zu deaktivieren, wenn sie zuvor aktiviert war.
- #<holes> = 1 Veranlasst QtPlasmaC, die Geschwindigkeit von Löchern unter 32 mm (1.26") auf 60% von CutFeedRate zu reduzieren.
- #<holes> = 2 Bewirkt, dass QtPlasmaC Überschnitt das Loch zusätzlich zu den Geschwindigkeitsänderungen in Einstellung 1 ändert.
- #<holes> = 3 Veranlasst QtPlasmaC, die Geschwindigkeit von Löchern unter 32 mm (1.26") und Bögen unter 16 mm (0.63") auf 60% der CutFeedRate zu reduzieren.

 #<holes> = 4 - Bewirkt, dass QtPlasmaC Over cut das Loch zusätzlich zur Geschwindigkeitsänderung in Einstellung 3.

Die Standard-Lochgröße für die QtPlasmaC-Lochabtastung ist 32&8239;mm (1.26"). Es ist möglich, diesen Wert mit dem folgenden Befehl in einer G-Code-Datei zu ändern:

• #<h\_diameter> = nn - Um einen Durchmesser (nn) im gleichen Einheitensystem wie für den Rest der G-Code-Datei festzulegen.

Die Standardgeschwindigkeit für kleine Löcher in QtPlasmaC beträgt 60% der aktuellen Vorschubgeschwindigkeit. Es ist möglich, diesen Wert mit dem folgenden Befehl in einer G-Code-Datei zu ändern:

• #<h\_velocity> = nn - um den Prozentsatz (nn) der aktuellen Vorschubgeschwindigkeit einzustellen.

**Überschnitt (engl. overcut)** Wenn die Hole Sensing-Modi 2 oder 4 aktiv sind, überschneidet QtPlasmaC das Loch zusätzlich zu den Geschwindigkeitsänderungen, die mit den Modi 1 und 3 verbunden sind.

Die standardmäßige Überschnittlänge für die QtPlasmaC-Lochabtastung beträgt 4 mm (0,157"). Es ist möglich, diesen Wert mit dem folgenden Befehl in einer G-Code-Datei zu ändern:

 #<oclength> = nn zur Angabe einer Überschnittlänge (nn) im gleichen Einheitensystem wie der Rest der G-Code-Datei.

**Arc Dwell (Pause am Ende)** Diese Funktion kann zusätzlich zur Einstellung des gewünschten Lochabtastmodus über den entsprechenden G-Code-Parameter verwendet werden, indem der Parameter Pause At End im MATERIAL-Rahmen der PARAMETER Registerkarte gesetzt wird.

#### **Beispiel-Code:**

```
G21 (metric)
G64 P0.005
M52 P1 (enable adaptive feed)
F#<_hal[plasmac.cut-feed-rate]> (feed rate from cut parameters)
#<holes> = 2 (over cut for holes)
#<oclength> = 6.5 (optional, 6.5 mm over cut length)
G0 X10 Y10
M3 $0 S1 (start cut)
G1 X0
G3 I10 (the hole)
M5 $0 (end cut)
G0 X0 Y0
M2 (end job)
```

#### Anmerkung

Es ist in Ordnung, mehrere und gemischte Lochbefehle in einer einzigen G-Code-Datei zu haben.

## 10.8.9.27 Einzelschnitt

Ein Einzelschnitt (engl. single cut) ist eine einzelne unidirektionale Schnittbewegung, die häufig verwendet wird, um ein Blech in kleinere Teile zu schneiden, bevor ein G-Code-Programm ausgeführt wird.

Die Maschine muss vor Beginn eines einzelnen Einzelschnitts referenziert werden.

Ein Einzelschnitt wird von der aktuellen X/Y-Position der Maschine aus gestartet.

## Automatischer Einzelschnitt

Dies ist die bevorzugte Methode. Die Parameter für diese Methode werden in das folgende Dialogfeld eingegeben, das nach dem Drücken einer user button angezeigt wird, die für den Einzelschnitt programmiert wurde:

| Å    | Single Cut | ≜ 😣   |
|------|------------|-------|
| XL   | ENGTH:     |       |
| •    |            | 0.0   |
| Y LE | ENGTH:     |       |
| •    |            | 2.0 🔺 |
|      |            |       |
|      |            | СUТ   |

- 1. Joggen Sie zur gewünschten X/Y-Startposition.
- 2. Stellen Sie das gewünschte Material ein, oder bearbeiten Sie die Vorschubgeschwindigkeit für das Standardmaterial auf der Registerkarte PARAMETERS-tab.
- 3. Drücken Sie die zugewiesene Benutzertaste für den Einzelschnitt.
- 4. Geben Sie die Schnittlänge entlang der X- und/oder Y-Achse ein.
- 5. Drücken Sie die CUT-Taste und der Schnitt beginnt.

**Pendant Einzelschnitt** Wenn die Maschine mit einem Steuergerät (engl. pendant) ausgestattet ist, das die Spindel starten und stoppen sowie die X- und Y-Achsen verfahren kann, dem Benutzer ermöglichend, einen einzelnen Schnitt manuell durchführen.

- 1. Joggen Sie zur gewünschten X/Y-Startposition.
- 2. Stellen Sie die gewünschte Vorschubgeschwindigkeit mit dem Schieberegler Jog Speed ein.
- 3. Starten Sie den Schnittvorgang, indem Sie die Spindel einschalten.
- 4. Nach dem Sondieren wird der Brenner gezündet.
- 5. Wenn der Lichtbogen OK ist, kann die Maschine mit den Jog-Tasten entlang der Schnittlinie verfahren werden.
- 6. Wenn der Schnitt beendet ist, stoppen Sie die Spindel.
- 7. Der Brenner schaltet sich aus und die Z-Achse kehrt in die Ausgangsposition zurück.

## Manueller Einzelschnitt

Für den manuellen Einzelschnitt muss entweder Tastaturkürzel im Abschnitt GUI SETTINGS der Registerkarte EINSTELLUNGEN aktiviert sein, oder eine benutzerdefinierte Schaltfläche muss als Manueller Schnitt-Schaltfläche angegeben sein.

Wenn der Benutzer eine benutzerdefinierte Taste verwendet, ersetzen Sie **F9** durch **Benutzertaste** in der folgenden Beschreibung.

- 1. Joggen Sie zur gewünschten X/Y-Startposition.
- 2. Starten Sie den Vorgang durch Drücken von F9. Die Tippgeschwindigkeit wird automatisch auf die Vorschubgeschwindigkeit des aktuell ausgewählten Materials eingestellt. Das Jog-Etikett blinkt, um anzuzeigen, dass die Jog-Geschwindigkeit vorübergehend außer Kraft gesetzt ist (die Manipulation der Jog-Geschwindigkeit ist deaktiviert, während ein manueller Schnitt aktiv ist). Das Symbol CYCLE START wechselt zu MANUAL CUT und blinkt.
- 3. Nach dem Sondieren wird der Brenner gezündet.
- 4. Wenn der Lichtbogen OK ist, kann die Maschine mit den Jog-Tasten entlang der Schnittlinie verfahren werden.
- 5. Die Z-Höhe bleibt für die Dauer des manuellen Schnitts auf der Schnitthöhe fixiert, unabhängig vom Status der Brennerhöhensteuerung **ENABLE**.
- 6. Wenn der Schnitt komplett ist drücken F9 oder Esc oder die **CYCLE STOP** Taste.
- 7. Der Brenner schaltet sich aus und die Z-Achse kehrt in die Ausgangsposition zurück.
- 8. Die Jog-Geschwindigkeit wird automatisch auf den Wert zurückgesetzt, den sie vor Beginn des manuellen Schnittvorgangs hatte, das Etikett hört auf zu blinken und die Jog-Speed-Manipulation wird aktiviert. **MANUAL CUT** hört auf zu blinken und kehrt zu **CYCLE START** zurück.

## Anmerkung

Wenn der Brenner während des Schneidens abfackelt, muss der Benutzer trotzdem **F9** oder **Esc** oder die Taste **CYCLE STOP** drücken, um den Schnitt zu beenden. Dadurch werden die Z-Offsets gelöscht und der Brenner kehrt in die Ausgangsposition zurück.

## 10.8.9.28 Dicke Materialien

Das Schneiden dicker Materialien kann insofern problematisch sein, als die große Menge geschmolzenen Metalls, die beim Einstechen entsteht, die Lebensdauer der Verschleißteile verkürzen kann und außerdem eine Pfütze verursachen kann, die so groß ist, dass der Brenner beim Erreichen der Schnitthöhe auf die Pfütze treffen kann.

There are several functions built into QtPlasmaC to help alleviate these issues, Pierce Only and Puddle Jump described in this section as well as Wiggle Pierce and Ramp Pierce described in the Moving Pierce section.

## Nur Durchstechen (engl. pierce only)

**Pierce Only** mode converts the loaded G-code program and then runs the program to pierce the material at the start position of each cut. Scribe and Spotting commands will be ignored, and no pierce will take place in those locations.

Dieser Modus ist nützlich für dicke Materialien, die beim Durchstechen genügend Schlacke auf der Materialoberfläche erzeugen können, um den Brenner beim Schneiden zu stören. Das gesamte Blech kann durchstochen und dann vor dem Schneiden gereinigt werden.

Es ist möglich, Verbrauchsmaterialien, die kurz vor dem Ende ihrer Lebensdauer stehen, zum Durchstechen zu verwenden und sie dann gegen gute Verbrauchsmaterialien auszutauschen, die beim Schneiden verwendet werden.

The pierce location during **Pierce Only** mode may be offset in the X and/or Y axes to ensure that the arc is able to transfer correctly when piercing after returning to the **Normal Cut** mode. The parameters for the X and Y Offsets are in the PIERCE ONLY frame of the CONFIGURATION section of the PARAMETERS Tab

Pierce Only is one of two different cut types

**Pfützensprung (engl. puddle jump) Puddle Jump** is the height that the torch will move to after piercing and prior to moving to **Cut Height** and is expressed as a percentage of **Pierce Height**. This allows the torch to clear any puddle of molten material that may be caused by piercing. The maximum allowable height is 200% of the **Pierce Height** 

Die Einstellungen für den Puddle Jump sind in Schnittparameter beschrieben.

Die empfohlene Option ist **Pierce Only** (engl. für "nur durchstechen"), da sie fast verbrauchte Verbrauchsmaterialien verwenden kann.

Wichtig PUDDLE JUMP IS DISABLED DURING CUT RECOVERY

## 10.8.9.29 Mesh-Modus (Streckmetallschneiden, engl. Expanded Metal Cutting)

QtPlasmaC ist in der Lage, Streckmetall zu schneiden, vorausgesetzt, die Maschine verfügt über einen Pilotlichtbogenbrenner und kann im CPA-Modus (Constant Pilot Arc) betrieben werden.

**Mesh Mode** disables the THC and also ignores a lost Arc OK signal during a cut. It can be selected by checking the **Mesh Mode** check button in the CONTROL section of the MAIN Tab.

Wenn die Maschine über eine RS485-Kommunikation mit einem Hypertherm PowerMax-Plasmaschneider verfügt, wird durch die Auswahl von **Mesh Mode** automatisch der **Cut Mode** für das aktuell ausgewählte Material außer Kraft gesetzt und auf Cut Mode 2 (CPA) eingestellt. Wenn **Mesh Mode** deaktiviert ist, wird der **Cut Mode** auf den Standard-Schneidmodus für das aktuell ausgewählte Material zurückgesetzt.

Es ist auch möglich, einen Schnitt im **Mesh-Modus** zu starten, ohne ein Bogen-OK-Signal zu erhalten, indem Sie die Schaltfläche **Bogen-OK ignorieren** im Abschnitt KONTROLLE auf der Registerkarte MAIN aktivieren.

Sowohl **Mesh Mode** als auch **Ignore Arc OK** können jederzeit während eines Auftrags aktiviert/deaktiviert werden.

## 10.8.9.30 Bogen (engl. arc) ignorieren OK

**Ignore Arc OK** mode disables the THC, will begin a cut without requiring an Arc OK signal, and will ignore a lost Arc OK signal during a cut.

Dieser Modus kann ausgewählt werden durch:

- 1. Aktivieren Sie die Schaltfläche **Ignore Arc OK** im Abschnitt CONTROL der HAUPTREGISTER-KARTE.
- 2. HAL-Pin motion.digital-out-01 per G-Code auf 1 setzen.
  - M62 P1 aktiviert Ignore Arc OK (synchronisiert mit Bewegung)

- M63 P1 deaktiviert Ignore Arc OK (synchronisiert mit Bewegung)
- M64 P1 aktiviert Ignore Arc OK (Sofort)
- M65 P1 deaktiviert Ignore Arc OK (Sofort)

Es ist wichtig, den Unterschied zwischen **synchronisiert mit Bewegung** und **unmittelbar** genau zu verstehen:

- M62 und M63 (Synchronisiert mit Bewegung) Die tatsächliche Änderung des angegebenen Ausgangs (z. B. P2 (THC)) erfolgt zu Beginn des nächsten Bewegungsbefehls. Wenn es keinen nachfolgenden Bewegungsbefehl gibt, werden die Ausgangsänderungen nicht ausgeführt. Es empfiehlt sich, einen Bewegungscode (z. B. G0 oder G1) direkt nach einem M62 oder M63 zu programmieren.
- M64 und M65 (Sofort) Diese Befehle werden sofort nach ihrem Empfang durch den Motion Controller ausgeführt. Da sie nicht mit der Bewegung synchronisiert sind, unterbrechen sie das Blending. Das heißt, wenn diese Codes inmitten von aktiven Bewegungscodes verwendet werden, wird die Bewegung angehalten, um diese Befehle zu aktivieren.

Dieser Modus kann auch in Verbindung mit dem **Mesh-Modus** verwendet werden, wenn der Benutzer kein Arc OK-Signal benötigt, um den Schnitt zu starten.

Sowohl **Mesh Mode** als auch **Ignore Arc OK** können jederzeit während eines Auftrags aktiviert/deaktiviert werden.

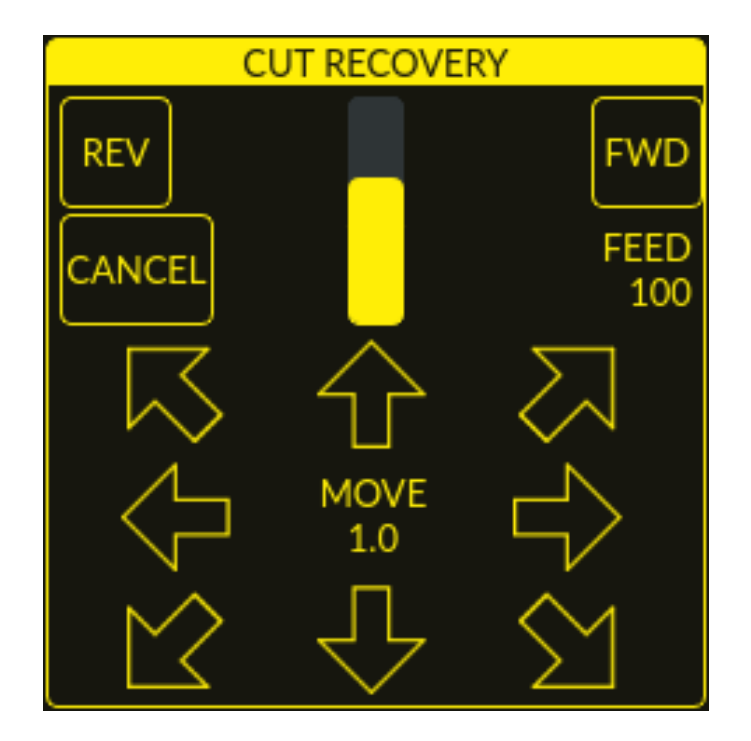

## 10.8.9.31 Schnitt Wiederaufnahme (engl. cut recovery)

Diese Funktion erzeugt eine Tafel CUT RECOVERY, die es ermöglicht, den Brenner während einer unterbrochenen Bewegung (engl. paused motion)-Ereignisses von der Schneidbahn wegzubewegen, um den Brenner über einem Reststück des zu schneidenden Materials zu positionieren, so dass der Schnitt mit einem minimierten Lichtbogen-Divot neu beginnt. Das Feld CUT RECOVERY wird automatisch über dem Feld JOGGING angezeigt, wenn die Bewegung angehalten wird.

Es ist vorzuziehen, die Brennerposition von dem Punkt aus anzupassen, an dem die angehaltene Bewegung aufgetreten ist, aber wenn vor dem Setzen des neuen Startpunkts eine Bewegung entlang des Schnittpfads erforderlich ist, kann der Benutzer die angehaltenen Bewegungssteuerungen (**REV**,

**FWD** und ein **JOG-SPEED**-Schieberegler) oben im CUT RECOVERY-Bedienfeld verwenden. Sobald der Benutzer mit der Positionierung des Brenners entlang der Schnittbahn zufrieden ist, erfolgt das Verlassen der Schnittbahn durch Drücken der Tasten **DIRECTION**. Jedes Drücken der **DIRECTION**-Taste bewegt den Brenner um eine Entfernung, die dem Parameter **Schnittfugenbreite** des aktuell ausgewählten Materials entspricht.

In dem Moment, in dem der Brenner aus dem Schneidpfad bewegt wurde, werden die Steuerelemente für die angehaltene Bewegung (**RÜCKW** (engl. rev), **VORW** (engl. fwd) und ein **JOG-GESCHW** (engl. jog-speed)-Schieberegler) oben im Bedienfeld CUT RECOVERY deaktiviert.

Sobald die Brennerposition zufriedenstellend ist, drücken Sie **ZYKLUS-WIEDERAUFNAHME** und der Schnitt wird von der neuen Position aus fortgesetzt und fährt die kürzeste Strecke zur ursprünglichen, angehaltenen Bewegungsposition. Das Feld CUT RECOVERY wird geschlossen und das Feld JOGGING wird angezeigt, wenn der Brenner an die ursprüngliche angehaltene Bewegungsposition zurückkehrt.

Durch Drücken von **CANCEL MOVE** (engl. für Bewebung abbrechen) bewegt sich die Taschenlampe wieder dorthin, wo sie positioniert war, bevor die Richtungstasten verwendet wurden, um den Brenner zu versetzen. Es wird keine **REV** (engl. Abkürzung für rückwärts) oder **FWD** (engl. Abkürzung für vorwärts) Bewegung zurückgesetzt.

Wenn Sie **CYCLE STOP** drücken, bewegt sich der Brenner zurück in die Position, in der er sich befand, bevor die Richtungstasten zum Versetzen des Brenners verwendet wurden, und das Overlay des CUT RECOVERY-Feldes kehrt zum JOGGING-Feld zurück. Eine **REV**- oder **FWD**-Bewegung wird dadurch nicht zurückgesetzt.

Wenn ein Ausrichtungslaser eingerichtet wurde, ist es möglich, den Laser während der Schnittwiederherstellung für eine sehr genaue Positionierung der neuen Startkoordinaten zu verwenden. Wenn entweder der X-Achsen-Offset oder der Y-Achsen-Offset für den Laser dazu führen würde, dass sich die Maschine außerhalb der Grenzen bewegt, wird eine Fehlermeldung angezeigt.

## To use a laser for cut recovery when paused during a cut:

- 1. Klicken Sie auf die Schaltfläche LASER.
- 2. **LASER** button will change to disabled, the HAL pin named qtplasmac.laser\_on will be turned on and the X and Y axis will offset so that the laser cross hairs will indicate the starting coordinates of the cut when it is resumed.
- 3. Continue the cut recovery as described above.

Wenn ein Laser-Offset in Kraft ist und dann **Bewegung abbrechen** gedrückt wird, so wird der Offset ebenfalls gelöscht.

## Anmerkung

Die Bewegungen zur Wiederherstellung des Schnitts (engl. cut recovery movements) sind auf einen Radius von 10 mm ab dem Punkt begrenzt, an dem das Programm angehalten wurde, oder ab dem letzten Punkt auf dem Schnittpfad (engl. cut path), wenn eine angehaltene Bewegung verwendet wurde.

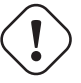

## ) Wichtig

PFÜTZENSPRUNG (engl. puddle jump) IST WÄHREND DER WIEDERHERSTELLUNG DES SCHNITTS DEAKTIVIERT

## 10.8.9.32 Von Zeile ausführen

Wenn der Benutzer die Option Run From Line im Abschnitt GUI SETTINGS der Registerkarte EIN-STELLUNGEN aktiviert hat, kann er mit den folgenden Methoden von jeder Zeile in einem G-Code-Programm aus starten:

- 1. Anklicken einer beliebigen Zeile im Vorschaufenster
- 2. Anklicken einer beliebigen Zeile im G-Code-Fenster

Es ist wichtig zu beachten, dass G-Code-Programme mit dieser Methode von jeder ausgewählten Zeile aus ausgeführt werden können, ein Leadin ist jedoch je nach ausgewählter Zeile möglicherweise nicht möglich. In diesem Fall wird eine Fehlermeldung angezeigt, um den Benutzer darüber zu informieren, dass die Leadin-Berechnung nicht möglich war.

Sobald der Benutzer den Startpunkt ausgewählt hat, blinkt die Schaltfläche **CYCLE START "SELEC-TED***nn*", wobei *nn* die entsprechende ausgewählte Zeilennummer ist. Wenn Sie auf diese Schaltfläche klicken, wird das folgende Dialogfeld "Run From Line" angezeigt:

Es ist nicht möglich, Run From Line innerhalb eines Unterprogramms zu verwenden. Wenn der Benutzer eine Zeile innerhalb eines Unterprogramms auswählt und auf **"SELECTED nn"** klickt, wird eine Fehlermeldung angezeigt, die den O-Code-Namen des Unterprogramms enthält.

Es ist nicht möglich, Run From Line zu verwenden, wenn der vorherige G-Code die Fräserkompensation aktiviert hat. Wenn der Benutzer eine Linie auswählt, während die Fräserkompensation aktiv ist und auf **"SELECTED nn"** klickt, wird eine Fehlermeldung angezeigt.

Es ist möglich, eine neue Zeile auszuwählen, während Run From Line aktiv ist.

| × | Run From Line |
|---|---------------|
|   | HERE TO END   |
|   | THIS CUTPATH  |
|   | CANCEL OK     |

**HERE TO END** will run from the beginning of the selected line to the end of the G-code file with the option of adding a leadin.

| Name          | Beschreibung                                                             |
|---------------|--------------------------------------------------------------------------|
| USE LEADIN    | Mit diesem Optionsfeld kann der Benutzer die ausgewählte Zeile mit einer |
|               | Leadin starten.                                                          |
| LEADIN-LÄNGE  | Wird USE LEADIN gewählt, so wird die Länge des <i>lead in</i> in         |
|               | Maschineneinheiten eingestellt.                                          |
| LEADIN-WINKEL | Wenn USE LEADIN ausgewählt ist, wird hiermit der Annäherungswinkel       |
|               | für den Leadin festgelegt.                                               |
|               | Der Winkel wird so gemessen, dass positive Wertsteigerungen die          |
|               | Führung gegen den Uhrzeigersinn verschieben:                             |
|               | 0  Grad = 3 -Uhr-Position                                                |
|               | 90  Grad = 12 -Uhr-Position                                              |
|               | 180  Grad = 9 -Uhr-Position                                              |
|               | 270 Grad = 6-Uhr-Position                                                |
| ABBRECHEN     | Mit diesem Button brechen Sie das Dialogfeld "Von Zeile ausführen" und   |
|               | alle Auswahlen ab.                                                       |
| LADEN (engl.  | Mit dieser Schaltfläche wird ein temporäres "rfl.ngc"-Programm mit allen |
| LOAD)         | ausgewählten LeadIn-Parametern geladen.                                  |
|               | Wenn der Vorlauf für die ausgewählte Zeile nicht berechnet werden kann,  |
|               | wird die folgende Fehlermeldung angezeigt:                               |
|               | "Für diesen Schnitt kann kein Vorlauf berechnet werden                   |
|               | Das Programm wird von der ausgewählten Linie aus laufen, ohne dass ein   |
|               | LeadIn angewendet wird".                                                 |

Nachdem Sie **LADEN** gedrückt haben, ändert sich die blinkende Schaltfläche "AUSGEWÄHLTE *nn*" (engl. selected) in die Schaltfläche **STARTEN VOM ZEILENZYKLUSSTART**. Klicken Sie auf diese Schaltfläche, um das Programm am Anfang der ausgewählten Zeile zu starten.

THIS CUTPATH will run only the cutpath that the selected segment is a part of.

The blinking "SELECTED *nn*" button will change to **RUN FROM LINE CYCLE START** button. Click this button to run the selected cutpath.

## **Run From Line selections may be canceled in the following ways:**

- 1. Klicken Sie auf den Hintergrund des Vorschaufensters diese Methode hebt die Auswahl einer Schnittlinie im Vorschaufenster oder einer G-Code-Zeile im G-Code-Fenster auf.
- 2. Klicken Sie auf den Text der ersten Zeile des G-Code-Programms in der G-Code-Anzeige diese Methode hebt die Auswahl einer Schnittlinie im Vorschaufenster oder einer G-Code-Zeile im G-Code-Fenster auf.

3. Klicken auf **RELOAD** in der Kopfzeile des G-Code-Fensters - diese Methode bricht den Prozess "Run From Line" ab, wenn im Dialogfeld "Run From Line" auf LOAD geklickt wurde und "rfl.ngc" als geladener Dateiname in der Kopfzeile des G-Code-Fensters angezeigt wird. Dadurch kehrt der Benutzer zur ursprünglich geladenen Datei zurück.

## 10.8.9.33 Schreiber (engl. scribe)

Zusätzlich zum Plasmabrenner kann mit QtPlasmaC ein Ritzgerät betrieben werden.

Die Verwendung eines Ritzers erfordert die Verwendung der LinuxCNC-Werkzeugtabelle. Tool 0 ist der Plasmabrenner und Tool 1 ist der Ritz zugewiesen. Die Ritz X-und Y-Achsen Offsets aus dem Plasmabrenner müssen in die LinuxCNC Werkzeugtabelle eingegeben werden. Dies geschieht durch Editieren der Werkzeugtabelle über die Haupt-GUI oder durch Editieren der **tool.tbl** Datei im *Maschinenname>* Konfigurationsverzeichnis. Dies wird getan, nachdem der Ritzer kann auf das Werkstück zu bewegen, um den entsprechenden Offset zu bestimmen.

Die Versätze des Plasmabrenners für X und Y sind immer Null. Die Werkzeuge werden mit dem Befehl **Tn M6** ausgewählt, gefolgt von einem Befehl **G43 H0**, der erforderlich ist, um die Offsets anzuwenden. Das Werkzeug wird dann mit dem Befehl **M3 n S1** gestartet. Für *n* verwenden Sie 0 für Brennschneiden oder 1 für Anreißen.

Um den Ritzvorgang zu stoppen, verwenden Sie den G-Code-Befehl M5 \$1.

Hat der Benutzer die HAL-Pins für den Schreiber (engl. scribe) im Konfigurationsassistent noch nicht zugewiesen, so können sie dies tun, indem er den entsprechenden Konfigurations-Assistenten> (engl. configuration wizard) nutzt oder durch manuelle Bearbeitung der HAL-Datei.

There are two HAL output pins used to operate the scribe; the first pin is used to arm the scribe which moves the scribe to the surface of the material. After the Arm Delay has elapsed, the second pin is used to start the scribe. After the On Delay has elapsed, motion will begin.

Bei Verwendung von QtPlasmaC muss nach dem Aktivieren des Schreibers entweder der Brenners oder der Schreibers in jeder G-Code-Datei als LinuxCNC-Tool ausgewählt werden.

Der erste Schritt ist die Einstellung der Offsets für die Gravur (engl. scribe), wie unter Peripherie-Offsets beschrieben.

Der letzte Schritt ist die Einstellung der Schreiber Verzögerungen (engl. scribe delays) erforderlich:

- 1. Arm Delay allows time for the scribe to descend to the surface of the material.
- 2. **On Delay** allows time for the scribe to start before motion begins.

Speichern Sie die Parameter in der Registerkarte Config.

Nach Abschluss der obigen Anweisungen kann der Schreiber manuell getestet werden, indem ein Befehl **M3 \$1 S1** im MDI-Eingang ausgegeben wird. Der Benutzer kann es hilfreich finden, diese Methode zu verwenden, um eine kleine Delle auszuhöhlen und dann zu versuchen, den Brenner an der gleichen Stelle pulsieren zu lassen, um die Offsets zwischen dem Schreiber und dem Brenner auszurichten.

Um den Schreiber mit G-Code zu nutzen:

```
...
M52 P1 (enable adaptive feed)
F#<_hal[plasmac.cut-feed-rate]>
T1 M6 (select scribe)
G43 H0 (apply offsets for current tool)
M3 $1 S1 (start the scribe)
.
M5 $1 (stop the scribe)
```

T0 M6 (select torch) G43 H0 (apply offsets for current tool) G0 X0 Y0 (parking position) M5 \$-1 (end all)

Es empfiehlt sich, am Ende des Programms vor der letzten schnellen Parkbewegung wieder auf den Brenner umzuschalten, damit sich die Maschine im Leerlauf immer im gleichen Zustand befindet.

Der Benutzer kann während eines Programms beliebig oft zwischen dem Brenner und dem Gravierer wechseln, indem er die entsprechenden G-Codes verwendet.

Die Ausgabe von **M3 S1** (ohne n) bewirkt, dass sich die Maschine so verhält, als ob ein **M3 0 S1** ausgegeben worden wäre, und die Ausgabe von **M5** (ohne n) bewirkt, dass sich die Maschine so verhält, als ob ein **M5 0** ausgegeben worden wäre. Dies steuert standardmäßig das Abfeuern des Brenners, um die Abwärtskompatibilität mit früheren G-Code-Dateien zu gewährleisten.

## 🚺 Warnung

Wenn in der Datei *<Maschinenname>*.hal ein manueller Werkzeugwechselparameter vorhanden ist, wandelt QtPlasmaC diesen in einen automatischen Werkzeugwechsel um.

## 10.8.9.34 Spotting

Um das Material vor dem Bohren usw. zu markieren, kann QtPlasmaC den Brenner kurzzeitig pulsieren, um die zu bohrende Stelle zu markieren.

Spotting kann mit den folgenden Schritten konfiguriert werden:

- 1. Stellen Sie die Lichtbogenspannung **Schwellwert** im Abschnitt "Spotting" auf der Registerkarte PARAMETER ein. Wenn der Spannungsschwellenwert auf Null gesetzt wird, beginnt der Verzögerungstimer sofort nach dem Start des Brenners. Wird der Spannungsschwellenwert auf über Null gesetzt, beginnt der Verzögerungszeitgeber, wenn die Lichtbogenspannung den Schwellenwert erreicht.
- 2. Stellen Sie die **Time On** im Abschnitt Spotting auf der <u>PARAMETERS</u> Tab ein. Wenn der Timer **Time On** abgelaufen ist, schaltet sich der Brenner aus. Die Zeiten sind von 0 bis 9999 Millisekunden einstellbar.

Der Brenner wird dann im G-Code mit dem Befehl **M3 \$2 S1** eingeschaltet, der den Plasmabrenner als Spotting-Werkzeug auswählt.

Um den Brenner auszuschalten, verwenden Sie den G-Code-Befehl M5 \$2.

Für weitere Informationen zu mehreren Werkzeuge siehe den gleichnamigen Abschnitt.

LinuxCNC (QtPlasmaC) erfordert eine gewisse Bewegung zwischen den Befehlen **M3** und **M5**. Aus diesem Grund ist eine minimale Bewegung bei hoher Geschwindigkeit erforderlich, um programmiert zu werden.

Ein Beispiel-G-Code ist:

```
G21 (metric)
F99999 (high feed rate)
.
.
G0 X10 Y10
M3 $2 S1 (spotting on)
G91 (relative distance mode)
G1 X0.000001
```

G90 (absolute distance mode) M5 \$2 (spotting off) . . G0 X0 Y0 G90 M2

#### Anmerkung

Die **hohe Vorschubgeschwindigkeit** von 99999 soll sicherstellen, dass die Bewegung bei der höchsten Vorschubgeschwindigkeit der Maschine erfolgt.

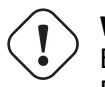

**Wichtig** EINIGE PLASMA-CUTTER SIND FÜR DIESE FUNKTION NICHT GEEIGNET. ES WIRD EMPFOHLEN, DASS DER BENUTZER EINIGE TESTFLECKEN DURCHFÜHRT, UM SICHER-ZUSTELLEN, DASS DER PLASMA-CUTTER DIESE FUNKTION NUTZEN KANN.

## 10.8.9.35 Rohre schneiden (engl. tube cutting)

Tube cutting with an angular A, B, or C axis is achieved with the following in the G-code file:

- #<tube cut>=1 magic comment before any motion command.
- All material probing must be done using the G38 straight probe codes.
- All Z axis motion is required, plasmac does no internal Z axis motion during tube cutting.
- PIERCE\_DELAY (engl. für Durchstichverzögerung ) wird allein benötigt für die Material Parameter
- Start a cut with M3 \$0 S1.
- End a cut with M5 \$0

#### 10.8.9.36 Benutzerdefinierte Layouts für virtuelle Tastaturen

Virtuelle Tastaturunterstützung ist nur für die "integrierte" Bildschirmtastatur verfügbar. Wenn es sich noch nicht auf dem System befindet, kann es installiert werden, indem Sie Folgendes in ein Terminal eingeben:

#### sudo apt install onboard

Die folgenden beiden benutzerdefinierten Layouts werden für die Softkey-Unterstützung verwendet:

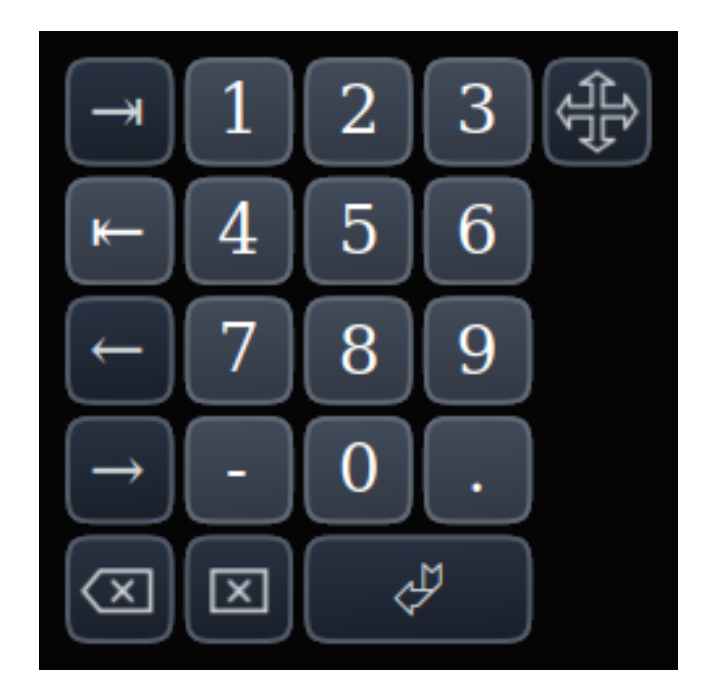

Abbildung 10.47: Zifferntastatur - wird für die Registerkarte KONVERSATION und die Registerkarte PARAMETER verwendet

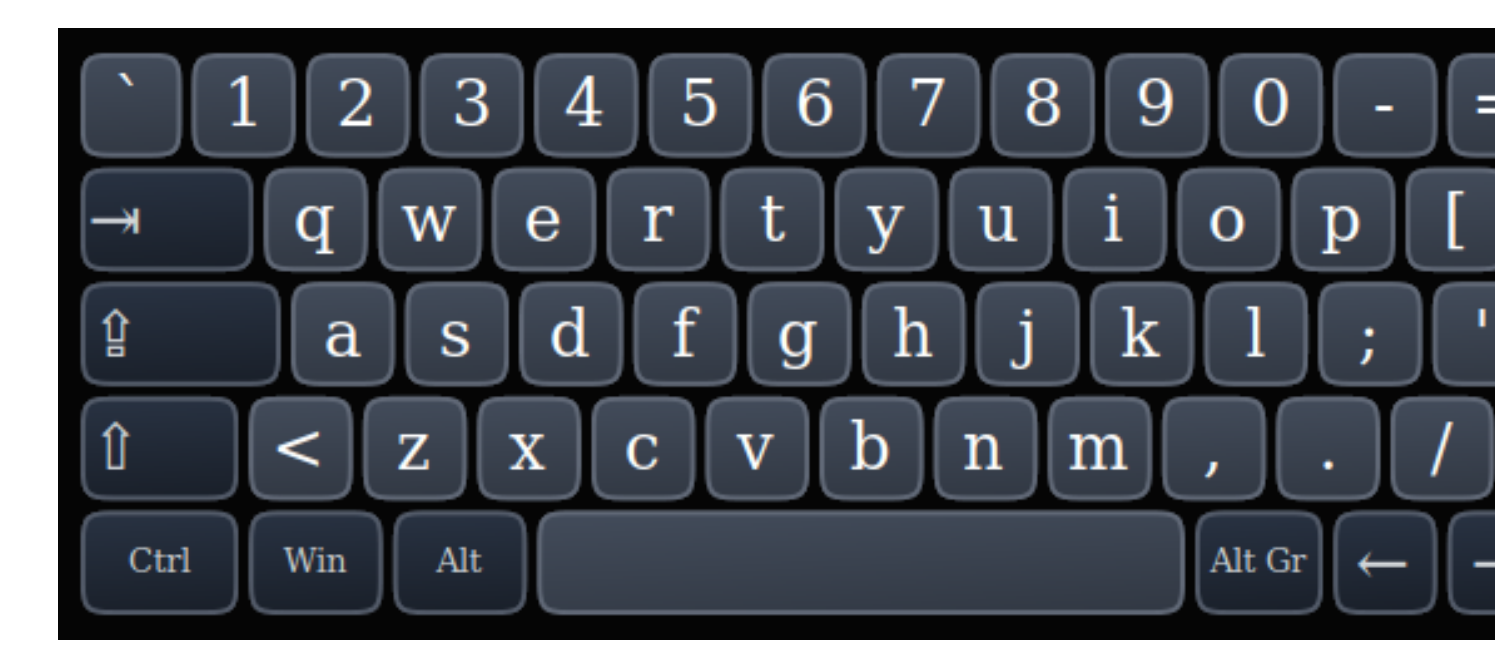

Abbildung 10.48: Alphanumeric keypad - used for G-code editing and file management.

Wenn die virtuelle Tastatur neu positioniert wurde und beim nächsten Öffnen einer virtuellen Tastatur nicht sichtbar ist, klicken Sie zweimal auf das Onboard-Symbol in der Taskleiste, um die virtuelle Tastatur neu zu positionieren, so dass der Verschiebegriff sichtbar wird.

## 10.8.9.37 Tastatürkürzel

Nachfolgend finden Sie eine Liste aller verfügbaren Tastaturkürzel in QtPlasmaC.

#### Anmerkung

Alle Tastaturkürzel sind standardmäßig deaktiviert.

Um sie nutzen zu können, müssen **KB Shortcuts** in der Sektion **GUI SETTINGS** der Registerkarte EINSTELLUNGEN aktiviert werden.

| Tastatürkürzel   | Action                                                                                                    |
|------------------|----------------------------------------------------------------------------------------------------|
| Esc              | Bricht die laufende automatische Bewegung (z. B. ein laufendes                                                                                                    |
|                  | Programm, einen Messtastentest usw.) sowie einen aktiven Brennerimpuls                                                                                                    |
|                  | ab (verhält sich genauso wie das Klicken auf ZYKLUS-STOPP).                                                                                                    |
| F1               | Schaltet den GUI-NOTAUS (engl. E-stop)-Button um (wenn der                                                                                                    |
|                  | GUI-Notaus-Button aktiviert ist).                                                                                                    |
| F2               | Schaltet den GUI-Netzschalter um.                                                                                                    |
| F9               | Schaltet den Befehl "Schneiden" um, mit dem Sie einen manuellen Schnitt                                                                                                    |
|                  | beginnen oder beenden können.                                                                                                    |
| F12              | Stylesheet-Editor anzeigen.                                                                                                    |
| ALI+REIURN       | Versetzt QtPlasmaC in den Modus der manuellen Dateneingabe (MDI).                                                                                                    |
|                  | Beachten Sie, dass ALI + ENTER das gleiche Ergebnis erzielt.                                                                                                    |
|                  | Auserdem wird das MDI-Fenster durch Drucken von RETURN (oder                                                                                                    |
| <u>` 100</u>     | ENTER) geschlossen, wenn keine Eingabe in der MDI erfolgt.                                                                                                    |
| , 1-9, 0         | Andert die Jog-Geschwindigkeit auf 0%, 10%-90%, 100% des wertes, der                                                                                                    |
|                  | In der Variable DEFAULI_LINEAR_VELOCITY IM [ <b>DISPLAY</b> ] ADSCHNITT                                                                                                    |
|                  | der Datei <i>Maschinenname</i> .im stent.                                                                                                    |
| SHIF1+, 1-9, 0   | Andert die Eligeschwindigkeit auf 0%, 10%-90%, 100%.                                                                                                    |
| CIRL+1-9, 0      | Andert die Vorschubgeschwindigkeit auf 10%-90%, 100%.                                                                                                    |
| SIRG+P051        | Alle Achsen werden referenziert, wenn sie noch nicht referenziert sind und                                                                                                    |
|                  | in der Datei < Maschinenname >. Im eine Reierenziersequenz eingestent                                                                                                    |
|                  | The second second secon |
| CINLTN           | das Programm nausiort                                                                                                    |
| FNDE             | Berührt X und V auf O                                                                                                    |
| DFI              | Ermöglicht die Verwendung eines Lasers zur Festlegung eines Ursprungs                                                                                                    |
| DEL              | mit oder ohne Drehung. Siehe den Abschnitt LASER für detaillierte                                                                                                    |
|                  | Anweisungen.                                                                                                    |
| LEERTASTE (engl. | Hält die Bewegung an.                                                                                                    |
| space bar)       | 5 5                                                                                                    |
| STRG+LEERTASTE   | Löscht Benachrichtigungen.                                                                                                    |
| 0                | Öffnet ein neues Programm.                                                                                                    |
| L                | Lädt das zuvor geöffnete Programm, wenn kein Programm geladen ist.                                                                                                    |
|                  | Lädt das aktuelle Programm erneut, wenn ein Programm geladen ist.                                                                                                    |
| $\rightarrow$    | Joggt die X-Achse positiv.                                                                                                    |
| <i>←</i>         | Joggt die X-Achse negativ.                                                                                                    |
| 1                | Joggt die Y-Achse positiv.                                                                                                    |
| ↓                | Joggt die Y-Achse negativ.                                                                                                    |
| BILD-AUF (engl.  | Joggt die Z-Achse positiv.                                                                                                    |
| page up)         |                                                                                                    |
| BILD-AB (engl.   | Joggt die Z-Achse negativ.                                                                                                    |
| page down)       | Laget dia A Ashaa pagitiy                                                                                                    |
| 1                | Joggt die A-Achse positiv.                                                                                                    |
| ]                | Joggt die A-Achse negativ.                                                                                                    |
| •                | Joggt die B-Achse positiv.                                                                                                    |
| ,<br>SHIFT (+    | Die "Umschalttaste" (auch "Hochtaste" engl shift key) wird zusammen                                                                                                    |
| Ion-Taste)       | mit einer heljehigen Tog-Taste verwendet um ein schnelles Toggen                                                                                                    |
| Jog-rasie)       | auszulösen                                                                                                    |
|                  | duozuiooon.                                                                                                    |

| Tastatürkürzel | Action                                                                  |
|----------------|-------------------------------------------------------------------------|
| + (+Jog Taste) | Die Plus-Taste kann mit jeder Jog-Taste verwendet werden, um einen      |
|                | schnellen Jog aufzurufen (verhält sich wie SHIFT).                      |
| - (+Jog Taste) | Die Minustaste kann mit einer beliebigen Tipptaste verwendet werden, um |
|                | einen langsamen Tippbetrieb (10% der angezeigten Tippgeschwindigkeit)   |
|                | aufzurufen. Wenn der langsame Tippbetrieb bereits aktiv ist, wird die   |
|                | Achse mit der angezeigten Jog-Geschwindigkeit verfahren.                |

## 10.8.9.38 MDI

Zusätzlich zu den typischen G- und M-Codes, die von LinuxCNC im MDI-Modus erlaubt sind, kann die MDI in QtPlasmaC verwendet werden, um auf mehrere andere praktische Funktionen zuzugreifen. Der folgende Link umreißt die Funktionen und ihre Verwendung: Abschnitt 12.7.2.15[MDILine Widget]

## Anmerkung

M3, M4 und M5 sind in der QtPlasmaC MDI nicht erlaubt.

# In addition, pressing RETURN (or ENTER) with no entry in the MDI will close the MDI window.

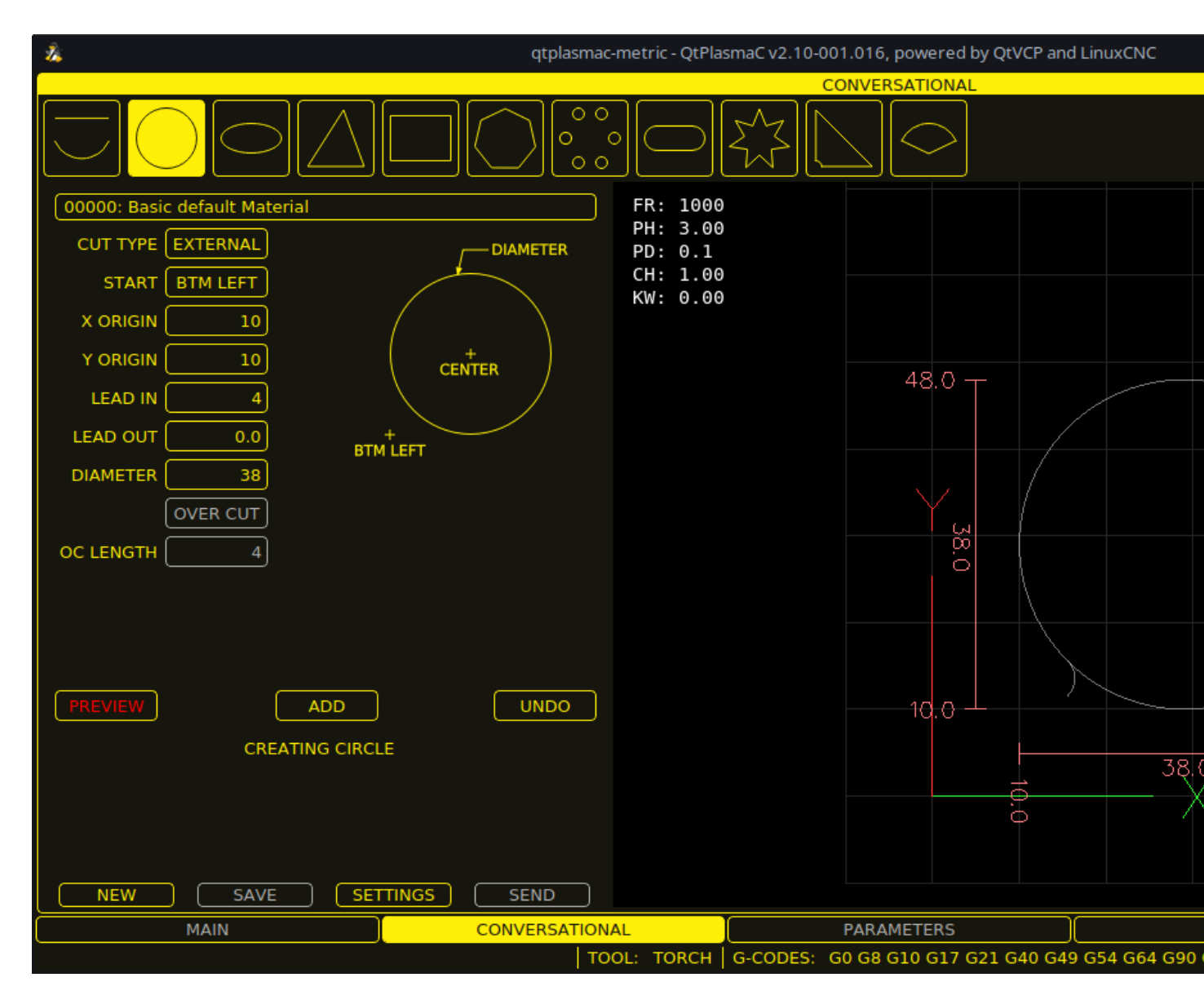

## **10.8.10** Conversational Shape-Bibliothek

Die **Conversational Shape** (engl. für Gestalt/Form) **Bibliothek** besteht aus mehreren grundlegenden Formen und Funktionen, die den Benutzer bei der schnellen Erstellung von G-Code an der Maschine unterstützen, um einfache Formen schnell zu schneiden. Diese Funktion befindet sich auf der CONVERSATIONAL Registerkarte.

## Anmerkung

Die Conversational Library ist nicht als CAD/CAM-Ersatz gedacht, denn es gibt Grenzen für das, was erreicht werden kann.

Bei leeren Einträgen in den Form-Eingabefeldern wird die aktuelle Einstellung zum Zeitpunkt der Erstellung des G-Codes verwendet. Wenn z.B. **X Start** leer gelassen wurde, wird die aktuelle Position der X-Achse verwendet.

Alle An- und Ableitungen (engl. leadins und leadouts) sind Bögen, mit Ausnahme von **Kreisen** und **Sternen**:

## **Circles:**

- Wenn der Kreis extern ist, dann ist jede Hin- oder Rückführung (leadin or leadout) ein Bogen.
- Wenn der Kreis innenliegend ist und ein **kleines Loch** hat, dann ist jeder leadin senkrecht und es gibt keinen Auslauf.
- Wenn der Kreis intern und kein **kleines Loch** ist, dann ist jeder Leadin und Leadout ein Bogen. Wenn der Leadin eine Länge von mehr als der Hälfte des Radius hat, wird der Leadin senkrecht zurückgesetzt und es gibt keinen Leadout. Wenn der Leadout eine Länge von mehr als der Hälfte des Radius hat, gibt es keinen Leadout.

#### Stars:

• Der Leadin befindet sich im gleichen Winkel wie der erste Schnitt und der Leadout im gleichen Winkel wie der letzte Schnitt.

#### Anmerkung

Ein **kleines Loch** ist ein Kreis, der kleiner ist als der auf der Seite KONVERSATIONSEINSTELLUNGEN (engl. conversational settings) angegebene KLEINE LOCHDURCHMESSER.

#### Anmerkung

Die Löcher in einer BOLZENKREIS (engl. bolt circle)-Form werden sich ebenfalls an die obigen Regeln halten.

## The cut order will occur in the same order as the shape was built.

Wenn Sie während der Bearbeitung der Parameter **Return** auf der Tastatur drücken, wird automatisch die Vorschau der Form angezeigt, wenn genügend Parameter eingegeben wurden, um die Form zu erstellen. Ein Klick auf eines der verfügbaren Kontrollkästchen bewirkt dasselbe.

#### Die allgemeinen Funktionen sind wie folgt:

| Name             | Beschreibung                                                              |  |  |
|------------------|---------------------------------------------------------------------------|--|--|
| Material-        | Allows the user to select the desired material for cutting.               |  |  |
| Dropdown         | If "VIEW MATERIAL" is selected on the SETTINGS Tab, a visual reference    |  |  |
|                  | showing key material cut settings will be displayed on the Conversational |  |  |
|                  | Preview Window.                                                           |  |  |
|                  | Examples are: Feed Rate, Pierce Height, Pierce Delay, Cut Height, and     |  |  |
|                  | Kerf Width (for Conversational only). Cut Amps will be shown if PowerMax  |  |  |
|                  | communications are enabled.                                               |  |  |
| NEU              | Entfernt die aktuelle G-Code-Datei und lädt eine leere G-Code-Datei.      |  |  |
| SPEICHERN        | Öffnet ein Dialogfeld, in dem die aktuelle Form als G-Code-Datei          |  |  |
| (engl. save)     | gespeichert werden kann.                                                  |  |  |
| EINSTELLUNGEN    | Ermöglicht die Änderung der globalen Einstellungen.                       |  |  |
| (engl. settings) |                                                                           |  |  |
| SENDEN (engl.    | Lädt die aktuelle Form in LinuxCNC (QtPlasmaC). Wenn die letzte           |  |  |
| send)            | Bearbeitung nicht hinzugefügt wurde, wird sie verworfen.                  |  |  |
| VORSCHAU (engl.  | Zeigt eine Vorschau der aktuellen Form an, sofern die erforderlichen      |  |  |
| preview)         | Informationen vorhanden sind.                                             |  |  |
| FORTSETZEN       | Diese Schaltfläche wird nur für Linien und Bögen verwendet. Ermöglicht    |  |  |
| (engl. continue) | das Hinzufügen eines weiteren Segments zum aktuellen Segment/zu den       |  |  |
|                  | aktuellen Segmenten.                                                      |  |  |
| HINZUFÜGEN       | Speichert die aktuelle Form in den aktuellen Auftrag.                     |  |  |
| (engl. add)      |                                                                           |  |  |
| RÜCKGÄNGIG       | Stellt den zuvor gespeicherten Zustand wieder her.                        |  |  |
| MACHEN           |                                                                           |  |  |

| 843 / 1 | L392 |
|---------|------|
|---------|------|

| Name      | Beschreibung                                                          |
|-----------|-----------------------------------------------------------------------|
| NEU LADEN | Lädt die ursprüngliche G-Code-Datei oder eine leere Datei, wenn keine |
|           | geladen war.                                                          |

Wenn eine G-Code Datei in LinuxCNC (QtPlasmaC) geladen ist, wenn die CONVERSATIONAL Registerkarte ausgewählt ist, wird dieser Code in die Conversational als erste Form des Jobs importiert. Wenn dieser Code nicht benötigt wird, kann er durch Drücken der Schaltfläche **NEW** entfernt werden.

Wenn eine hinzugefügte Form nicht gespeichert oder gesendet wurde, ist es nicht möglich, die Registerkarten in der grafischen Benutzeroberfläche zu wechseln. Um das Wechseln der Registerkarten wieder zu aktivieren, müssen Sie entweder die Form **SPEICHERN**, **SENDEN** oder **NEU** drücken, um die Form zu entfernen.

Wenn **NEU** gedrückt wird, um eine hinzugefügte Form zu entfernen, die nicht gespeichert oder gesendet wurde, wird ein Warndialog angezeigt.

#### Anmerkung

Alle Entfernungen sind in Maschineneinheiten relativ zum aktuellen Benutzerkoordinatensystem und alle Winkel sind in Grad angegeben.

## 10.8.10.1 Konversationseinstellungen

Globale Einstellungen für die Formbibliothek können durch Drücken der Schaltfläche **EINSTELLUN-GEN** in der CONVERSATIONAL Tab vorgenommen werden. Dadurch werden alle verfügbaren Einstellungsparameter angezeigt, die für die Erstellung von G-Code-Programmen verwendet werden. Dazu gehören:

- Preamble
- Postamble
- Origin (Center or Bottom Left)
- Leadin length
- Leadout length
- Small hole diameter
- Small hole speed
- Preview Window Grid Size

Jeder Innenkreis mit einem Durchmesser kleiner als **Kleiner Lochdurchmesser** wird als kleine Bohrung klassifiziert und hat einen geraden Einstich mit einer Länge, die kleiner ist als entweder der Radius der Bohrung oder die angegebene Einstichlänge. Außerdem wird die Vorschubgeschwindigkeit auf **Kleine Bohrungsgeschwindigkeit** eingestellt.

Präambel und Postambel können als eine durch Leerzeichen getrennte Folge von G-Codes und M-Codes eingegeben werden. Wenn der Benutzer möchte, dass der generierte G-Code jeden Code in einer eigenen Zeile enthält, kann er dies durch Trennen der Codes mit \n erreichen.

Dadurch werden alle Codes in dieselbe Zeile gesetzt:

G21 G40 G49 G64p0.1 G80 G90 G92.1 G94 G97

Dadurch wird jeder Code in eine eigene Zeile gesetzt:

G21\nG40\nG49\nM52P1\nG64p0.1\nG80\nG90\nG92.1\nG94\nG97

Note that LinuxCNC does not allow multiple  ${\bf P}$  words on the same line.

Wenn Sie die Taste **RELOAD** drücken, werden alle geänderten, aber nicht gespeicherten Einstellungen verworfen.

Durch Drücken der Taste **SAVE** werden alle Einstellungen wie angezeigt gespeichert.

Wenn Sie die Taste **EXIT** drücken, wird das Einstellungsfeld geschlossen und Sie kehren zur vorherigen Form zurück.

## 10.8.10.2 Konversationslinien und Bögen

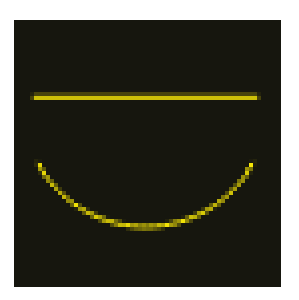

Linien und Bögen haben eine zusätzliche Option, indem sie aneinandergereiht werden können, um eine komplexe Form zu schaffen.

Es stehen zwei Linienarten und drei Bogenarten zur Verfügung:

- 1. Line given a start point and an end point.
- 2. Line given a start point, length, and angle.
- 3. Arc given a start point, way point, and end point.
- 4. Arc given a start point, end point, and radius.
- 5. Arc given a start point, length, angle, and radius.

Nutzung von Linien und Bögen:

- 1. Wählen Sie das Symbol Linien und Bögen aus.
- 2. Wählen Sie den Typ der zu erstellenden Linie oder des Bogens.
- 3. Wählen Sie das Material aus der Dropdown-Liste MATERIAL. Wenn kein Material ausgewählt wird, dann wird das Standardmaterial (00000) verwendet.
- 4. Geben Sie die gewünschten Parameter ein.
- 5. Drücken Sie **PREVIEW**, um die Form zu sehen.
- 6. Wenn Sie mit der Form zufrieden sind, drücken Sie CONTINUE.
- 7. Ändern Sie bei Bedarf den Linien- oder Bogentyp und fahren Sie mit diesem Verfahren fort, bis die Form vollständig ist.
- 8. Drücken Sie **SEND**, um die G-Code-Datei zum Schneiden an LinuxCNC (QtPlasmaC) zu senden.

Wenn der Benutzer eine geschlossene Form erstellen möchte, muss er alle erforderlichen Anfänge als das erste Segment der Form erstellen. Wenn ein Auslauf erforderlich ist, muss dieser das letzte Segment der Form sein.

## Anmerkung

In diesem Stadium gibt es keine automatische Option für die Erstellung eines Leadin/Leadout, wenn die Form geschlossen ist.
## 845 / 1392

## 10.8.10.3 Conversational Single Shape

| CIRCLE     | ELLIPSE        | TRIANGLE   | RECTANGLE |
|------------|----------------|------------|-----------|
| $\bigcirc$ | $\bigcirc$     |            |           |
| POLYGON    | BOLT<br>CIRCLE | SLOT       | STAR      |
| $\bigcirc$ | 000<br>000     | $\bigcirc$ |           |
| GUSSET     | SECTOR         |            |           |
|            | $\bigcirc$     |            |           |

Die folgenden Formen sind für die Erstellung verfügbar:

So erstellen Sie eine Form:

- 1. Wählen Sie das entsprechende Symbol für die zu erstellende Form. Die verfügbaren Parameter werden angezeigt.
- 2. Wählen Sie das Material aus der Dropdown-Liste MATERIAL. Wenn kein Material ausgewählt wird, dann wird das Standardmaterial (00000) verwendet.
- 3. Geben Sie die entsprechenden Werte ein und drücken Sie **PREVIEW**, um die Form anzuzeigen.
- 4. Wenn die Form nicht korrekt ist, ändern Sie die Werte und drücken Sie **VORSCHAU** (engl. preview), damit die neue Form angezeigt wird. Wiederholen Sie den Vorgang, bis Sie mit der Form zufrieden sind.
- 5. Drücken Sie ADD, um die Form zur G-Code-Datei hinzuzufügen.
- 6. Drücken Sie **SEND**, um die G-Code-Datei zum Schneiden an LinuxCNC (QtPlasmaC) zu senden.

Für **KREIS** wird die Schaltfläche **ÜBERSCHNEIDEN** gültig, wenn ein SCHNITTTYP von INTERN ausgewählt ist und der in das Feld DURCHMESSER eingegebene Wert kleiner ist als der Parameter Kleiner Lochdurchmesser im Abschnitt Dialog-EINSTELLUNGEN.

Für **BOLZENKREIS** (engl. bolt circle) wird die Schaltfläche **ÜBERSCHNEIDEN** gültig, wenn der im Feld LOCHDURCHMESSER eingegebene Wert kleiner ist als der Parameter KLEINER LOCHDURCH-MESSER im Abschnitt Dialog-EINSTELLUNGEN.

Bei den folgenden Formen wird KERF OFFSET aktiv, sobald ein LEAD IN angegeben wird:

- 1. TRIANGLE (engl. für Dreieck)
- 2. RECTANGLE (engl. für Rechteck)
- 3. POLYGON (engl. für Vieleck)
- 4. SLOT (engl. für Schlitz)
- 5. STAR (engl. für Stern)
- 6. GUSSET

## 10.8.10.4 Conversational Group Of Shapes

Mehrere Formen können zusammengefügt werden, um eine komplexe Gruppe zu bilden.

Die Schnittreihenfolge der Gruppe wird durch die Reihenfolge bestimmt, in der die einzelnen Formen der Gruppe hinzugefügt werden.

Sobald eine Form zur Gruppe hinzugefügt wurde, kann sie weder bearbeitet noch entfernt werden.

Bei Gruppen können keine Formen entfernt, sondern nur hinzugefügt werden.

Um eine Gruppe von Formen zu schaffen:

- 1. Erstellen Sie die erste Form wie in Einzelne Form.
- 2. Drücken Sie ADD und die Form wird der Gruppe hinzugefügt.
- 3. Wenn der Benutzer eine weitere Version der gleichen Form hinzufügen möchte, bearbeiten Sie die erforderlichen Parameter und drücken Sie **ADD**, wenn Sie mit der Form zufrieden sind.
- 4. Wenn der Benutzer eine andere Form hinzufügen möchte, wählen Sie diese Form aus und erstellen Sie sie wie bei einer **Einzelnen Form**.
- 5. Wiederholen Sie diesen Vorgang, bis alle erforderlichen Formen zur Vervollständigung der Gruppe hinzugefügt wurden.
- 6. Drücken Sie **SEND**, um die G-Code-Datei zum Schneiden an LinuxCNC (QtPlasmaC) zu senden.

## 10.8.10.5 Conversational Block

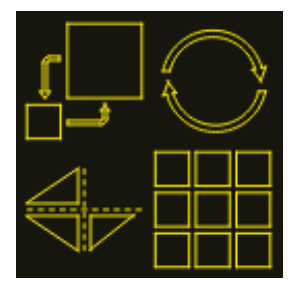

Die Funktion "Conversational Block" ermöglicht die Durchführung von Blockoperationen mit der aktuellen Form oder einer Gruppe von Formen, die im CONVERSATIONAL Registerkarte angezeigt werden. Dies kann eine G-Code-Datei einschließen, die nicht mit der Conversational Shape Library erstellt wurde, die zuvor von der Haupt-Registrierkarte geladen wurde.

Eine zuvor gespeicherte Block-G-Code-Datei kann auch über die Haupt-Registerkarte geladen und dann mit der Funktion "Conversational Block" bearbeitet werden.

All block operations are done in the machines native units. If a file of a different units sytem has been opened then the copy loaded into the CONVERSATIONAL Tab will be converted to the machines native units when the CONVERSATIONAL Tab becomes active.

Blockoperationen:

- Drehen Sie
- Skala
- Array
- Mirror (engl. für Spiegel)
- Flip (engl. für umdrehen)

Um einen Block zu anzulegen:

- 1. Erstellen Sie eine Form oder eine Gruppe, oder verwenden Sie eine zuvor geladene G-Code-Datei.
- 2. Klicken Sie auf das Blocksymbol, um die Block-Tabelle zu öffnen.
- 3. Geben Sie die entsprechenden Werte auf der Registerkarte Block ein und drücken Sie **VOR-SCHAU**, um die resultierenden Änderungen anzuzeigen.
- 4. Wenn das Ergebnis nicht korrekt ist, ändern Sie die Werte und drücken Sie **VORSCHAU** und das neue Ergebnis wird angezeigt. Wiederholen Sie den Vorgang, bis Sie mit dem Ergebnis zufrieden sind.
- 5. Drücken Sie ADD (engl. für hinzufügen), um den Vorgang abzuschließen.
- 6. Drücken Sie **SEND**, um die G-Code-Datei an LinuxCNC (QtPlasmaC) zum Schneiden zu senden, oder **SAVE**, um die G-Code-Datei zu speichern.

#### **SPALTEN & REIHEN**

specifies the number of duplicates of the original shape arranged in columns and rows as well as the spacing between each shape's origin.

## URSPRUNG

Versetzt das Ergebnis von den Ursprungskoordinaten.

#### WINKEL

Rotation des Ergebnisses.

#### SCALE

Skaliert das Ergebnis.

#### ROTATION

Drehen der Form innerhalb des Ergebnisses.

#### **MIRROR (engl. für Spiegel)**

spiegelt die Form um ihre X-Koordinaten innerhalb des Ergebnisses.

#### WENDEN

spiegelt die Form um ihre Y-Koordinaten innerhalb des Ergebnisses.

Wenn das Ergebnis ein Array von Formen ist, dann ist die Schnittreihenfolge des Ergebnisses von der linken Spalte zur rechten Spalte, beginnend mit der untersten Zeile und endend mit der obersten Zeile.

## 10.8.10.6 Conversational Saving A Job

Der aktuelle Job, der im Preview Panel angezeigt wird, kann jederzeit mit dem unteren **SAVE** Button gespeichert werden. Wenn der G-Code an LinuxCNC (QtPlasmaC) gesendet wurde und der Benutzer die CONVERSATIONAL Registerkarte verlassen hat, kann der Benutzer die G-Code Datei immer noch von der GUI aus speichern. Alternativ kann der Benutzer auf den CONVERSATIONAL Registerkarte klicken, wodurch der Job neu geladen wird, woraufhin er die Schaltfläche **SAVE** drücken kann.

## 10.8.11 Fehlermeldungen

## 10.8.11.1 Fehlerprotokollierung

Alle Fehler werden im Maschinenlog protokolliert, das in der Registerkarte zu STATISTIKEN eingesehen werden kann. Die Logdatei wird in das Konfigurationsverzeichnis gespeichert, wenn QtPlasmaC heruntergefahren wird. Die letzten fünf Logfiles werden aufbewahrt, danach wird das älteste Logfile bei jeder Erstellung eines neuen Logfiles gelöscht. Diese gespeicherten Logdateien können mit einem beliebigen Texteditor eingesehen werden.

## 10.8.11.2 Anzeige von Fehlermeldungen

Standardmäßig zeigt QtPlasmaC Fehlermeldungen über ein Popup-Fenster "Operator Error" an. Darüber hinaus weist QtPlasmaC den Benutzer darauf hin, dass ein Fehler an das Maschinenprotokoll gesendet wurde, indem die Meldung **"ERROR SENT TO MACHINE LOG "** im unteren linken Teil der Statusleiste angezeigt wird.

Der Benutzer kann das Popup-Fenster für Bedienerfehler deaktivieren und die Fehlermeldungen auf der Registerkarte **STATISTICS** anzeigen, indem er die folgende Option in der Datei *<Maschinenname>*.prefs im Verzeichnis *<Maschinenname>* unter **[SCREEN\_OPTIONS]** (engl. für Bildschirm-Optionen) auf **False** ändert:

desktop\_notify

#### Anmerkung

*<Maschinenname>*.prefs muss bei geschlossenem QtPlasmaC bearbeitet werden, sonst werden alle Änderungen beim Beenden überschrieben.

Zusätzlich ist es möglich, **ERROR SENT TO MACHINE LOG** blinken zu lassen, um die Aufmerksamkeit des Benutzers zu erregen, indem man die folgende Option in den **[GUI\_OPTIONS]** Abschnitt der Datei *<machine\_name>*.prefs einfügt oder bearbeitet:

Flash error = True

## 10.8.11.3 Kritischer Fehler

Es gibt eine Reihe von Fehlermeldungen, die von QtPlasmaC ausgegeben werden, um den Benutzer über auftretende Fehler zu informieren. Die Meldungen können in zwei Gruppen unterteilt werden: **Kritisch** und **Warnung**.

Kritische Fehler (engl. critical errors) führen dazu, dass das laufende Programm angehalten wird, und der Bediener muss die Fehlerursache beseitigen, bevor er fortfahren kann.

Wenn der Fehler während des Schneidens aufgetreten ist, so ist eine Vorwärts- oder Rückwärtsbewegung erlaubt, während die Maschine angehalten wird, damit der Benutzer die Maschine neu positionieren kann, bevor sie den Schnitt wieder aufnimmt.

Wenn der Fehler behoben ist, kann das Programm fortgesetzt werden.

Diese Fehler zeigen an, dass der entsprechende Sensor während des Schneidens aktiviert wurde:

- breakaway switch activated, program is paused
- float switch activated, program is paused
- ohmic probe activated, program is paused

Diese Fehler deuten darauf hin, dass der entsprechende Sensor aktiviert wurde, bevor die Sondierung begann:

- ohmic probe detected before probing program is paused
- float switch detected before probing program is paused
- breakaway switch detected before probing program is paused

Das Lichtbogen-OK-Signal ging während der Schneidbewegung verloren, bevor der Befehl ${\bf M5}$ erreicht wurde:

## valid arc lost program is paused

Die Z-Achse erreichte die untere Grenze, bevor das Werkstück erkannt wurde:

## bottom limit reached while probing down program is paused

Das Werkstück ist zu hoch, um es sicher und schnell entfernen zu können:

## material too high for safe traverse, program is paused

Einer dieser Werte im Abschnitt MATERIAL der Registerkarte PARAMETER ist ungültig (z.B. wenn sie auf Null gesetzt sind):

## • invalid pierce height or invalid cut height or invalid cut volts, program is paused

Es wurde kein Lichtbogen erkannt, nachdem versucht wurde, so oft zu starten, wie in **Max Starts** im ARC-Rahmen des CONFIGURATION-Abschnitts der <u>PARAMETERS Tab</u> angegeben:

## no arc detected after <n>d start attempts program is paused

## no arc detected after <n>d start attempts manual cut is stopped

THC hat dazu geführt, dass die Untergrenze beim Schneiden erreicht wurde:

## bottom limit reached while THC moving down program is paused

THC hat dazu geführt, dass die Obergrenze beim Schneiden erreicht wird:

## • top limit reached while THC moving up program is paused

Diese Fehler deuten darauf hin, dass die Höhe der Bewegung zum Durchstechen den MAX\_LIMIT-Wert der Z-Achse für die entsprechende Messmethode überschreiten würde:

- pierce height would exceed Z axis maximum limit condition found while moving to probe height during float switch probing
- pierce height would exceed Z axis maximum limit condition found while moving to probe height during ohmic probing

Diese Fehler deuten darauf hin, dass die Höhe der Bewegung zum Lochstechen die maximale sichere Höhe der Z-Achse für die entsprechende Sondenmethode überschreiten würde:

- pierce height would exceed Z axis maximum safe height condition found while float switch probing
- pierce height would exceed Z axis maximum safe height condition found while ohmic probing

## 10.8.11.4 Warnhinweise

Warnmeldungen halten ein laufendes Programm nicht an und haben nur informativen Charakter.

Diese Meldungen zeigen an, dass der entsprechende Sensor aktiviert wurde, bevor ein Sondentest begann:

- ohmic probe detected before probing probe test aborted
- float switch detected before probing probe test aborted
- breakaway switch detected before probing probe test aborted

Dies zeigt an, dass der entsprechende Sensor während eines Verbrauchsmaterialwechsels aktiviert wurde:

• breakaway, float, or ohmic activated during consumable change, motion is paused WARNING: MOTION WILL RESUME IMMEDIATELY UPON RESOLVING THIS CONDITION!

# 🚺 Warnung

DIE BEWEGUNG BEIM WECHSEL DES VERBRAUCHSMATERIALS WIRD SOFORT WIEDER AUFGE-NOMMEN, SOBALD DIE ENTSPRECHENDE SENSORAKTIVIERUNG BEHOBEN IST.

Dies zeigt an, dass der entsprechende Sensor während der Sondenprüfung aktiviert wurde:

#### • breakaway switch detected during probe test

Dies deutet darauf hin, dass der Tastkopfkontakt verloren ging, bevor der Nullpunkt gefunden wurde:

#### probe trip error while probing

Dies zeigt an, dass die untere Grenze während eines Sondentests erreicht wurde:

#### bottom limit reached while probe testing

Dies zeigt an, dass das Anfahren der Lochstechhöhe bei der entsprechenden Antastmethode den MAX\_LIMIT-Wert der Z-Achse überschreiten würde:

• pierce height would exceed Z axis maximum limit condition found while moving to probe height during float switch probe testing

# • pierce height would exceed Z axis maximum limit condition found while moving to probe height during ohmic probe testing

Dies zeigt an, dass die sichere Höhe reduziert wurde, weil THC die Z-Achse während des Schneidens anhebt:

### safe traverse height has been reduced

Dies zeigt an, dass der Wert für die Lichtbogenspannung ungültig war (NAN oder INF), als QtPlasmaC gestartet wurde.

### • invalid arc-voltage-in

# 10.8.12 Aktualisierung von QtPlasmaC

## 10.8.12.1 Standard-Update

QtPlasmaC-Update-Hinweise werden veröffentlicht unter https://forum.linuxcnc.org/plasmac/37233-plasmac-updates.

# Users are strongly encouraged to create a Username and subscribe to the above thread to receive update notices.

Bei einer Standard-ISO-Installation wird LinuxCNC nur aktualisiert, wenn ein neues Minor-Release veröffentlicht wurde. QtPlasmaC wird dann automatisch seine Konfiguration aktualisieren, wenn es das erste Mal nach einem LinuxCNC-Update ausgeführt wird.

LinuxCNC wird normalerweise durch die Eingabe der folgenden Befehle in ein Terminalfenster (einer nach dem anderen) aktualisiert:

sudo apt update sudo apt dist-upgrade

## 10.8.12.2 Kontinuierliche Aktualisierung

Verbesserungen und Fehlerkorrekturen werden nicht auf einer Standardinstallation verfügbar sein, bis eine neue kleinere Version von LinuxCNC veröffentlicht wurde. Wenn der Benutzer aktualisieren möchte, wenn eine neue QtPlasmaC Version veröffentlicht wurde, kann er das LinuxCNC Buildbot Repository anstelle des Standard LinuxCNC Repository verwenden, indem er den Anweisungen folgt bei http://buildbot.linuxcnc.org/.

# **10.8.13** Ändern einer bestehenden QtPlasmaC Konfiguration

Es gibt zwei Möglichkeiten, eine bestehende QtPlasmaC-Konfiguration zu ändern:

- 1. Ausführen des entsprechenden << configuring,Konfigurationsassistenten>> und Laden der vom Assistenten gespeicherten .conf-Datei.
- 2. Manuelles Bearbeiten der INI und/oder der HAL-Datei der Konfiguration.

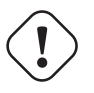

#### Wichtig

Jede manuelle Änderung an den Dateien *<Maschinenname>*.ini und *<Maschinenname>*.hal wird nicht in PnCconf oder StepConf registriert.

#### Anmerkung

Wenn Sie sich nicht sicher sind, wie der vollständige Name des HAL-Pins lautet, können Sie LinuxCNC starten und **HalShow** ausführen, um eine vollständige Liste aller HAL-Pins zu erhalten.

## 10.8.14 QtPlasmaC GUI anpassen

Das Styling der QtPlasmaC-GUI erfolgt mit Qt-Stylesheets und einige Anpassungen können durch die Verwendung eines eigenen Stylesheets erreicht werden. Dies ermöglicht dem Benutzer, einige GUI-Elemente wie Farbe, Rahmen, Größe usw. zu ändern. Das Layout der GUI kann damit nicht verändert werden.

Informationen zu Qt-Stylesheets sind hier verfügbar.

Es gibt zwei Methoden, um benutzerdefinierte Stile anzuwenden:

- 1. Einen benutzerdefinierten Stil hinzufügen: Verwenden Sie diese Option für kleinere Stiländerungen.
- 2. Einen neuen Stil erstellen Verwenden Sie diese Option für eine vollständige Stiländerung.

#### 10.8.14.1 Einen benutzerdefinierten Stil hinzufügen

Das Hinzufügen von Stiländerungen zum Standard-Stylesheet erfolgt durch Erstellen einer Datei im Konfigurationsverzeichnis *<Maschinenname>*. Diese Datei MUSS den Namen qtplasmac\_custom.qss tragen. Alle erforderlichen Stiländerungen werden dann zu dieser Datei hinzugefügt.

Beispielsweise könnte der Benutzer eine rote Anzeige der Lichtbogenspannung, eine größere grüne LED für das Einschalten des Brenners und eine größere Taste zum Aktivieren des Brenners wünschen. Dies würde mit folgendem Code in qtplasmac custom.qss erreicht:

```
#arc_voltage {
    color: #ff0000 }
#led_torch_on {
    qproperty-diameter: 30;
    qproperty-color: green }
#torch_enable::indicator {
    width: 30;
    height: 30}
```

#### 10.8.14.2 Erstellen eines neuen Stils

Benutzerdefinierte Stylesheets werden durch eine der folgenden Einstellungen im Abschnitt **[GUI\_OPTION** der Datei *<Maschinenname>*.prefs aktiviert. Diese Option muss gesetzt werden auf den Dateinamen des Stylesheets wie unten gezeigt.

```
Custom style = the_cool_style.qss
```

Der Dateiname kann ein beliebiger gültiger Dateiname sein. Die Standarderweiterung lautet .qss, ist aber nicht zwingend erforderlich.

Es gibt einige Einschränkungen für das benutzerdefinierte Stylesheet für QtPlasmaC, z.B. sind die Jog-Buttons, Cut-Recovery-Buttons und die Conversational Shape-Buttons Bilddateien und können nicht benutzerdefiniert gestaltet werden.

Die benutzerdefinierte Stildatei benötigt eine Kopfzeile im folgenden Format:

Die Farben können in jedem gültigen Stylesheet-Format angegeben werden.

Die oben genannten Farben werden für die folgenden Widgets verwendet. Daher muss jedes benutzerdefinierte Styling diese berücksichtigen. Die unten gezeigten Farben sind die Standardwerte, die in QtPlasmaC zusammen mit dem Farbnamen aus der Registerkarte <u>EINSTELLUNGEN</u>, verwendet werden.

| Farbe            | Parameter    | Auswirkungen                               |
|------------------|--------------|--------------------------------------------|
| color1 (#ffee06) | Vordergrund  | foreground of jog buttons                  |
|                  |              | foreground of latching user buttons        |
|                  |              | foreground of camera/laser buttons         |
|                  |              | foreground of conversational shape buttons |
|                  |              | background of active conversational shape  |
|                  |              | buttons                                    |
| color2 (#16160e) | Hintergrund  | background of latching user buttons        |
|                  |              | background of camera/laser buttons         |
|                  |              | background of G-code editor active line    |
|                  |              | background of conversational shape buttons |
| color3 (#ffee06) | Hervorhebung | background of active latching user buttons |
|                  |              | background of active camera/laser buttons  |
|                  |              | foreground of G-code editor cursor         |
| color4 (#36362e) | Alternativer | Hintergrund der aktiven Zeile der          |
|                  | Hintergrund  | G-Code-Anzeige                             |

## 10.8.14.3 Rückkehr zum Standardstil

Der Benutzer kann jederzeit zum Standard-Styling zurückkehren, indem er die folgenden Schritte ausführt:

- 1. Schließen von QtPlasmaC, falls geöffnet.
- 2. Löschen Sie qtplasmac.qss aus dem Maschinen-Konfigurationsverzeichnis.
- 3. Löschen von qtplasmac\_custom.qss aus dem Maschinen-Konfigurationsverzeichnis (falls vorhanden).
- 4. Öffnen Sie die Datei *<Maschinenname>*.prefs.

- 5. Löschen Sie den Abschnitt [COLOR\_OPTIONS].
- 6. Löschen der Option Benutzerdefinierter Stil (engl. custom style) aus dem Abschnitt [GUI\_OPTIONS].
- 7. Speichern Sie die Datei.

Beim nächsten Laden von QtPlasmaC wird das gesamte benutzerdefinierte Styling entfernt und das Standard-Styling wird wiederhergestellt.

Nachfolgend finden Sie ein Beispiel für den Abschnitt und die Optionen, die aus der *«Maschinenna-me»*.prefs Datei zu löschen sind:

```
[COLOR_OPTIONS]
Foreground = #ffee06
Highlight = #ffee06
Background = #16160e
Background Alt = #36362e
Frames = #ffee06
Estop = #ff0000
Disabled = #b0b0b0
Preview = #000000
```

## 10.8.14.4 Benutzerd-angepasster Python-Code

Es ist möglich, benutzerdefinierten Python-Code hinzuzufügen, um einige bestehende Funktionen zu ändern oder neue hinzuzufügen. Benutzerdefinierter Code kann auf zwei verschiedene Arten hinzugefügt werden: über eine Benutzerbefehlsdatei oder eine periodische Benutzerdatei.

Eine Benutzerbefehlsdatei wird im Abschnitt DISPLAY der Datei *<Maschinenname>.*ini angegeben und enthält Python-Code, der während des Starts verarbeitet wird.

USER\_COMMAND\_FILE = my\_custom\_code.py

Eine periodische Benutzerdatei muss den Namen user\_periodic.py tragen und im Konfigurationsverzeichnis des Rechners abgelegt werden. Diese Datei wird in jedem Zyklus (in der Regel 100 ms) verarbeitet und wird für Funktionen verwendet, die regelmäßig aktualisiert werden müssen.

## 10.8.14.5 Benutzerdefinierte G-Code-Filter

Aller eingehender G-Code wird von einem G-Code-Filter geparst (gelesen und auf Korrektheit überprüft), um sicherzustellen, dass es für QtPlasmaC geeignet ist. Es ist möglich, diesen Filter mit benutzerdefiniertem Python-Code aus einer im Konfigurationsverzeichnis ausgeführten Datei zu erweitern, um verschiedene Geschmacksrichtungen von G-Code in ein für QtPlasmaC geeignetes Format zu konvertieren.

Der Name dieser Datei ist custom\_filter.py und wird automatisch verwendet, wenn sie existiert.

| Name               | Funktion                                                                    |
|--------------------|-----------------------------------------------------------------------------|
| custom_pre_process | Dies führt zu einer grundsätzlichen Bearbeitung jeder Zeile, bevor eine     |
|                    | Verarbeitung im Filter erfolgt.                                             |
| custom_pre_parse   | Dies parst jeden G-Code aus einer Zeile <b>vor</b> irgendwelchem im Filter  |
|                    | ausgeführte Parsen.                                                         |
| custom_post_parse  | Dies parst jeden G-Code aus einer Zeile <b>nach</b> irgendwelchem im Filter |
|                    | ausgeführte Parsen.                                                         |

Es sind drei voreingestellte Methoden verfügbar:

Diese Methoden werden nach folgendem Verfahren angewandt:

- Definieren Sie die Methode mit einem Argument für die eingehenden Daten.
- Fügen Sie einen beliebigen Code hinzu, um die Daten zu manipulieren.
- Rückgabe der resultierenden Daten.
- Fürgen Sie die neue Methode hinzu.

Ein Beispiel um jeden Code zu entfernen der mit G71 beginnt und M2 auf M5 \$0 und M2 zu ändern:

```
def custom_pre_parse(data):
    if data[:3] == 'G71':
        return(None)
    if data == 'M2':
        return(f'M5 $0\n\n{data}')
        return(data)
self.custom_pre_parse = custom_pre_parse
```

Darüber hinaus ist es auch möglich, jedes vorhandene Verfahren im Filter gleich zu ein anderes zu ersetzen. Dies erfordert die Definition der gleichen Anzahl von Argumenten wie die bestehende Methode, zu bemerken ist, dass *self* im Original kein Argument darstellt.

```
def new_method_name(data):
    if data[:3] == 'G71':
        return(None)
        return(data)
self.old_method_name = new_method_name
```

#### Anmerkung

Der vorhandene Filtercode kann im Datei /bin/qtplasmac\_gcode beobachtet werden. Die Datei sim/qtplasmac/custom\_filter.py hat Beispiel Skelett-Code für benutzerdefinierte Filterung.

## 10.8.15 QtPlasmaC Fortgeschrittene Themen

#### 10.8.15.1 Benutzerdefinierte Buttons

Die QtPlasmaC-GUI bietet Benutzerschaltflächen, die durch Hinzufügen von Befehlen im Abschnitt USER BUTTON ENTRIES der Registerkarte EINSTELLUNGEN in der Datei *<Machinenname>*.prefs angepasst werden können.

Die Anzahl der Benutzertasten variiert je nach Anzeigetyp und Auflösung wie folgt:

- 16:9 und 4:3 Minimum 8, Maximum 20
- 9:16 Minimum 15, Maximum 20

Der Benutzer muss QtPlasmaC bei der gewünschten Bildschirmgröße ausführen, um festzustellen, wie viele Benutzertasten zur Verfügung stehen.

Alle Einstellungen der Datei *Aschinenname*.prefs für die Tasten befinden sich im Abschnitt **[BUT-TONS]**.

Button-Namen Der Text, der auf einem Button erscheint, wird auf folgende Weise festgelegt:

n Name = HAL Show

Dabei steht n für die Nummer des Button und HAL Show für den Text.

Bei Text in mehreren Zeilen trennen Sie den Text mit einem \ (Backslash):

n Name =  $HAL \ Show$ 

Wenn ein Ampersand als Text angezeigt werden soll, sind zwei aufeinander folgende Ampersands erforderlich:

n Name = PIERCE&&CUT

Button Code Die Schaltflächen können folgende Funktionen ausführen:

- 1. Externe Befehle
- 2. External Python Skripte
- 3. G-code Befehle
- 4. Dual code
- 5. Umschalten eines HAL-Pins
- 6. Umschalten des Ausrichtungslasers HAL-Pin
- 7. einen HAL-Pin pulsieren
- 8. Sondentest
- 9. ohmscher Test
- 10. Schnittart
- 11. Verbrauchsmaterialien wechseln
- 12. Ein G-Code-Programm laden
- 13. Schalte die Brenner ein
- 14. Einzelner unidirektionaler Schnitt
- 15. Einen Auftrag einrahmen (engl. framing a job)
- 16. Manuellen Schnitt beginnen/beenden
- 17. Anzeige/Verstecken eines Offsets-Viewers
- 18. Laden Sie die letzte geänderte NGC-Datei
- 19. Anzeige/Verstecken des Online-HTML-Benutzerhandbuchs
- 20. Umschalten zwischen Gelenk- und Teleop-Modus

#### **Externe Befehle**

Um einen externen Befehl auszuführen, wird dem Befehl ein %-Zeichen vorangestellt.

n Code = %halshow

#### **Externe Python-Skripte**

Um ein externes Python-Skript auszuführen, muss dem Skriptnamen ein %-Zeichen vorangestellt werden, und es benötigt außerdem die Erweiterung .py. Es ist zulässig, das Zeichen  $\sim$  als Verknüpfung für das Heimatverzeichnis des Benutzers zu verwenden.

n Code = %~/user\_script.py

#### **G-Code**

Um G-Code auszuführen, geben Sie einfach den Code ein, der ausgeführt werden soll.

```
n Code = G0 \times 100
```

Um ein vorhandenes Unterprogramm auszuführen.

```
n Code = o<the_subroutine> call
```

Variablen in der Datei *<Maschinenname>*.ini können mit dem Standard LinuxCNC G-Code Format eingegeben werden. Wenn Ausdrücke enthalten sind, müssen diese in eckige Klammern gesetzt werden.

```
n Code = G0 X#<_ini[joint_0]home> Y1
n Code = G53 G0 Z[#<_ini[axis_z]max_limit> - 1.001]
```

Variablen in der Datei *«Maschinenname»*.prefs und auch in *«Machinenname»*.ini können eingegeben werden, indem jede Option in **{}** gesetzt wird. Sie müssen ein Leerzeichen nach jedem **{}** setzen, wenn eines der folgende Zeichen auftritt. Wenn Ausdrücke enthalten sind, müssen diese in eckige Klammern gesetzt werden.

```
BUTTON_n_CODE = G0 X{LASER_OFFSET X axis} Y{LASER_OFFSET Y axis}
BUTTON_n_CODE = G0 X{JOINT_0 HOME} Y1
BUTTON_n_CODE = G53 G0 Z[{AXIS_Z MAX_LIMIT} - 1.001]
```

Mehrere Codes können ausgeführt werden, indem die Codes mit einem "\" (Backslash) getrennt werden. Eine Ausnahme bilden die Spezialbefehle, für die ein einziger Befehl pro Taste erforderlich ist.

n Code = G0 X0 Y0 \ G1 X5 \ G1 Y5

Externe Befehle und G-Code können durch derselben Button gemischt werden.

n Code = %halshow  $\ g0x.5y.5 \ \$ %halmeter

#### **Dualer Code**

Dual Code allows the running of two code snippets alternately with each button press. The button text will alternate with each button press and the indicator light may be optionally enabled.

It is mandatory to specify the button code in the following order: "dual-code", the first code, the alternate button text, and the second code separated by double semicolons. If an indicator is required then optionally add ";; true" am Ende.

n Code = dual-code ;; code1 ;; name1 ;; code2 ;; true

Beim ersten Drücken der Schaltfläche, wird Code1 ausgeführt, der Schaltflächentext wird auf den Namen 1 geändert, und wenn "wahr" angegeben wird, wird die Anzeige erhellt.

Beim zweiten Drücken wird Code2 ausgeführt, der Buttontext wird auf Name n geändert, und Anzeige wird wieder dunkel, sofern zuvor beleuchtet.

code1 and code2 both follow the rule of the preceding code explanations, External commands, Python code, and G-code. Multiple codes as well as mixing codes are allowed.

Der folgende Code ermöglicht es dem Benutzer, eine einzelne Schaltfläche zu verwenden, um zwei Code-Snippets abwechselnd bei jedem Tastendruck auszuführen:

```
n Name = X+10
n Code = dual-code ;; G91\G0X10\G90 ;; X-10 ;; G91\G0X-10\G90
```

The original label will be X+10, when pressed the torch will move positive 10 in the X axis and the label will change to X-10. When pressed again the torch will move negative 10 in the X axis and the label will change to X+10.

**Spezielle Befehle** The following commands must be a single command per user button, and the button code must start with the special command. The exception is toggle-laser which may be appear anywhere in the code as demonstrated below.

### HAL Pin umschalten

Der folgende Code ermöglicht es dem Benutzer, den aktuellen Zustand eines HAL-Bit-Pins über eine Schaltfläche zu invertieren:

```
n Code = toggle-halpin the-hal-pin-name
```

Dieser Code muss als einzelner Befehl verwendet werden und darf nur einen HAL-Bit-Pin pro Taste steuern.

Die Farben der Tasten richten sich nach dem Zustand des HAL-Pins.

Nach dem Einstellen des Codes werden beim Anklicken der Schaltfläche die Farben invertiert und der HAL-Pin wechselt den Pin-Status. Die Schaltfläche bleibt "verriegelt", bis die Schaltfläche erneut angeklickt wird, wodurch die Schaltfläche wieder die ursprünglichen Farben und der HAL-Pin den ursprünglichen Pin-Status annimmt.

Es ist auch möglich, dass der Benutzer einen alternativen Text angibt, der auf der Schaltfläche angezeigt wird, während er je im eingerasteten Zustand ist. Um den alternativen Text anzugeben, verwenden Sie ein Doppelsemikolon, gefolgt von dem gewünschten Text. Dies muss der letzte Element im Button-Code sein.

```
n Code = toggle-halpin the-hal-pin-name ;; PIN\TOGGLED
```

Es gibt drei externe HAL-Pins, die als Ausgang umgeschaltet werden können, die Pin-Namen sind qtplasmac.ext\_out\_0, qtplasmac.ext\_out\_1 und qtplasmac.ext\_out\_2. HAL-Verbindungen zu diesen HAL-Pins müssen in einer Postgui-HAL-Datei angegeben werden, da die HAL-Pins nicht verfügbar sind, bis die QtPlasmaC-GUI geladen ist.

For toggle-halpin buttons, it is possible for the user to mark the associated HAL pin as being required to be turned "ON" before starting a cut sequence by adding "cutcritical" after the HAL pin in the button code. If **TORCH ENABLE** is checked and **CYCLE START**, **MANUAL CUT**, or **SINGLE CUT** are initiated while the "cutcritical" button is not "ON" then the user will receive a dialog warning them as such and asking to CONTINUE or CANCEL.

n Code = toggle-halpin the-hal-pin-name cutcritical

## Ausrichtungslaser HAL Pin umschalten

Mit dem folgenden Code kann der Benutzer den aktuellen Zustand des Ausrichtungslaser-HAL-Bitstifts über eine Schaltfläche umkehren:

n Code = toggle-laser

Dieser Code kann auch als Mehrfachbefehl mit G-Code oder externen Befehlen verwendet werden, darf aber nur den Ausrichtungslaser-HAL-Bit-Pin steuern.

Die Farben der Schaltflächen richten sich nach dem Zustand des Ausrichtungslaser-HAL-Pins.

Nach dem Einstellen des Codes werden beim Anklicken der Schaltfläche die Farben invertiert und der HAL-Pin des Ausrichtungslasers wechselt den Pin-Status. Die Schaltfläche bleibt "verriegelt", bis die Schaltfläche erneut angeklickt wird, wodurch die Schaltfläche wieder die ursprünglichen Farben und der Ausrichtungslaser-HAL-Pin den ursprünglichen Pin-Status annimmt.

Der folgende Code würde es dem Benutzer ermöglichen, den aktuellen Zustand des Ausrichtungslasers HAL-Bit-Pin über eine Schaltfläche zu invertieren und dann die X- und Y-Achsen auf den in der Datei *<Maschinen-Name>*.prefs angegebenen Offset für den Ausrichtungslaser zu bewegen: n Code = G0 X{LASER\_OFFSET X axis} Y{LASER\_OFFSET Y axis} \ toggle-laser

Die Position des Befehls "Toggle-Laser" ist nicht wichtig, da er unabhängig von der Position immer als erster Befehl ausgeführt wird.

#### **Impuls HAL-Pin**

Mit dem folgenden Code kann der Benutzer eine Taste verwenden, um einen HAL-Bit-Pin für eine Dauer von 0,5 Sekunden zu pulsieren:

n Code = pulse-halpin the-hal-pin-name 0.5

Dieser Code muss als einzelner Befehl verwendet werden und darf nur einen HAL-Bit-Pin pro Taste steuern.

Die Impulsdauer wird in Sekunden angegeben. Wird die Impulsdauer nicht angegeben, wird sie standardmäßig auf eine Sekunde festgelegt.

Die Farben der Tasten richten sich nach dem Zustand des HAL-Pins.

Nach dem Einstellen des Codes werden beim Klicken auf die Schaltfläche die Farben der Schaltfläche und der Zustand des HAL-Pins invertiert, und die verbleibende Zeit wird auf der Schaltfläche angezeigt. Die Farbe der Schaltfläche und der Status des Pins bleiben invertiert, bis der Timer für die Impulsdauer abgelaufen ist. Danach erhält die Schaltfläche wieder ihre ursprünglichen Farben, der HAL-Pin seinen ursprünglichen Pin-Status und den ursprünglichen Namen der Schaltfläche.

Ein aktiver Impuls kann durch erneutes Klicken auf die Schaltfläche abgebrochen werden.

Es gibt drei External HAL Pins, die als Ausgang gepulst werden können, die Pin-Namen sind qtplasmac.ext\_out\_0, qtplasmac.ext\_out\_1 und qtplasmac.ext\_out\_2. HAL-Verbindungen zu diesen HAL-Pins müssen in einer Postgui-HAL-Datei angegeben werden, da die HAL-Pins erst verfügbar sind, nachdem die QtPlasmaC-GUI geladen wurde.

#### Sonden-Test

QtPlasmaC startet eine Sonde und wenn das Material erkannt wird, steigt die Z-Achse auf die Pierce-Höhe, die derzeit im Abschnitt MATERIAL der PARAMETER Registerkarte angezeigt wird. Wenn der Benutzer im Abschnitt GUI-SETTINGS der EINSTELLUNGEN (engl. settings) Registerkarte die Option "Material anzeigen" (engl. view material) ausgewählt hat, wird dieser Wert in der oberen linken Ecke des PREVIEW-Fensters neben **PH:** angezeigt.

QtPlasmaC wartet dann in diesem Zustand für die angegebene Zeit (ohne Nachkommastellen gerundet), bevor die Z-Achse in die Ausgangsposition zurückkehrt. Ein Beispiel für eine Verzögerung von 6 Sekunden finden Sie unten. Wird keine Zeit angegeben, so wird die Probezeit standardmäßig auf 10 Sekunden gesetzt.

```
n Code = probe-test 6
```

#### Anmerkung

Durch Aktivieren einer Benutzerschaltfläche als Sondentest-Schaltfläche wird ein externer HAL-Pin hinzugefügt, der von einem Anhänger (engl. pendant) usw. verbunden werden kann. HAL-Verbindungen zu diesem HAL-Pin müssen in einer Postgui-HAL-Datei als angegeben werden. Der HAL-Pin ist erst verfügbar, nachdem die QtPlasmaC-GUI geladen wurde.

### **Ohmscher Test**

QtPlasmaC aktiviert das Ausgangssignal Ohmic Probe Enable, und wenn der Eingang der Ohmic Probe erkannt wird, leuchtet die LED-Anzeige im SENSOR-Panel auf. Der Hauptzweck dieser Funktion besteht darin, einen schnellen Test auf eine kurzgeschlossene Brennerspitze zu ermöglichen. n Code = ohmic-test

#### Anmerkung

Das Aktivieren einer Benutzerschaltfläche als Ohmic Test-Schaltfläche fügt einen externer HAL-Pin hinzu, der von einem Anhänger (engl. pendant) usw. verbunden werden kann. HAL-Verbindungen zu diesem HAL-Pin müssen in einer Postgui-HAL-Datei als angegeben werden Der HAL-Pin ist erst verfügbar, nachdem die QtPlasmaC-GUI geladen wurde.

#### Schnittart (engl. cut type)

Mit dieser Schaltfläche können Sie zwischen den beiden cut types, Durchstechen und Schneiden (Standardmodus) oder Nur Durchstechen, umschalten.

n Code = cut-type

#### Verbrauchsmaterialien wechseln

Durch Drücken dieser Taste wird der Brenner bei angehaltener Maschine zu den angegebenen Koordinaten bewegt, um dem Benutzer einen einfachen Zugang zum Wechseln der Brennerverbrauchsmaterialien zu ermöglichen.

Gültige Einträge sind Xnnn Ynnn Fnnn. Mindestens eine der X- oder Y-Koordinaten ist erforderlich, die Vorschubgeschwindigkeit (F) ist optional.

Die X- und Y-Koordinaten werden in absoluten Maschinenkoordinaten angegeben. Wenn X oder Y fehlen, wird die aktuelle Koordinate für diese Achse verwendet.

Die Vorschubgeschwindigkeit (engl. feed rate) (F) ist optional, wenn es fehlt oder ungültig ist, dann wird die Vorschubgeschwindigkeit des aktuellen Materials verwendet.

Es gibt drei Methoden, um in die vorherigen Koordinaten zurückzukehren:

- Drücken Sie erneut die Taste Verbrauchsmaterial wechseln (engl. change consumables) der Brenner kehrt zu den ursprünglichen Koordinaten zurück und das Gerät wartet in dieser Position, bis der Benutzer das Programm fortsetzt.
- 2. Drücken Sie **CYCLE RESUME** der Brenner kehrt zu den ursprünglichen Koordinaten zurück und das Programm wird fortgesetzt.
- 3. Drücken Sie **CYCLE STOP** der Brenner wird zu den ursprünglichen Koordinaten zurückzukehren und das Programm wird abgebrochen.

n Code = change-consumables X10 Y10 F1000

#### Anmerkung

Das Aktivieren einer Benutzerschaltfläche als Schaltfläche "Change Consumables" fügt einen externen HAL-Pin hinzu, der von einem Hängegerät usw. aus angeschlossen werden kann. HAL-Verbindungen zu diesem HAL-Pin müssen in einer Postgui-HAL-Datei angegeben werden, da der HAL-Pin erst verfügbar ist, wenn die QtPlasmaC-GUI geladen wurde.

#### Laden

Das Laden eines G-Code-Programms aus dem Verzeichnis, das durch die Variable **PROGRAM\_PREFIX** in der Datei *<Maschinenname>*.ini angegeben ist (normalerweise *~/*linuxcnc/nc\_files), ist mit dem folgenden Format möglich:

n Code = load G-code.ngc

Wenn sich die G-Code-Datei des Benutzers in einem Unterverzeichnis des Verzeichnisses **PROGRAM\_PREF** befindet, wird der Name des Unterverzeichnisses an den Anfang des G-Code-Dateinamens angehängt. Beispiel für ein Unterverzeichnis namens **plasma**:

```
n Code = load plasma/G-code.ngc
```

Beachten Sie, dass das erste "/" nicht notwendig ist, da es automatisch hinzugefügt wird.

#### **Brenner-Puls**

Schaltet den Brenner für eine bestimmte Zeit ein. Die Zeit muss in Sekunden mit bis zu einer Dezimalstelle angegeben werden. Die maximal zulässige Zeit beträgt 3 Sekunden; alles, was über diesem Wert wird auf 3 Sekunden begrenzt. Unten ist ein Beispiel für einen 0,5-Sekunden-Impuls zu sehen. Wird keine Zeit angegeben, so wird standardmäßig 1 Sekunde verwendet. Impulszeiten mit mehr als einer Dezimalstelle werden auf eine Dezimalstelle gerundet.

Wenn Sie die Taste während des Countdowns erneut drücken, wird der Brenner ausgeschaltet, ebenso wie durch Drücken der *Esc*-Taste, wenn Tastenkombinationen auf der Registerkarte <u>EINSTELLUN-GEN</u> (engl. settings) aktiviert sind.

Wird die Taste vor Ablauf des Countdowns losgelassen, schaltet sich der Brenner nach Ablauf des Countdowns aus. Wird die Taste nach Ablauf des Countdowns gedrückt gehalten, bleibt der Brenner so lange eingeschaltet, bis die Taste losgelassen wird.

n Code = torch-pulse 0.5

#### Anmerkung

Die Aktivierung einer Benutzertaste als Brenner Impulse (engl. torch pulse) Taste fügt einen external HAL pin hinzu, der von einem Pendant usw. angeschlossen werden kann. HAL-Verbindungen zu diesem HAL-Pin müssen in einer Postgui-HAL-Datei angegeben werden, da der HAL-Pin nicht verfügbar ist, bis die QtPlasmaC-GUI geladen ist.

#### Einzelschnitt

Führen Sie einen einzelnen unidirektionalen Schnitt aus. Dabei wird die automatische Funktion Single Cut verwendet.

n Code = single-cut

#### **Einrahmung (engl. framing)**

Mit der Rahmenfunktion können Sie den Brenner innerhalb eines Rechtecks bewegen, das die Grenzen des aktuellen Auftrags umschließt.

Der HAL-Pin für die Laseraktivierung (qtplasmac.laser\_on) wird während der Rahmungsbewegungen eingeschaltet, und alle X/Y-Offsets für den Laserzeiger in der Datei *<machine\_name>*.prefs werden auch auf die X/Y-Bewegung angewendet. Nach Abschluss der Rahmungsbewegung bewegt sich der Brenner in die Position X0 Y0, um alle angewendeten Laser-Offsets zu löschen, und qtplasmac.laser\_on wird deaktiviert.

Beim Starten eines Framing-Zyklus ist es wichtig zu beachten, dass die Z-Achse standardmäßig auf eine Höhe von [AXIS\_Z]MAX\_LIMIT - 5 mm (0.2") bewegt wird, bevor die X/Y-Bewegung beginnt.

Die Geschwindigkeit für die XY-Bewegungen der Rahmungsbewegung kann so festgelegt werden, dass die Rahmungsbewegung immer mit einer bestimmten Geschwindigkeit erfolgt. Dies kann durch Hinzufügen der Vorschubgeschwindigkeit (F) als letzten Teil des Tastencodes erreicht werden. Wenn die Vorschubgeschwindigkeit im Schaltflächencode weggelassen wird, so wird die Geschwindigkeit der Rahmenbewegung standardmäßig auf die Vorschubgeschwindigkeit für das aktuell ausgewählte Material eingestellt.

Die folgenden GUI-Schaltflächen und Tastenkombinationen (falls in der SETTINGS Tab aktiviert) sind während der Framing-Bewegung gültig:

- 1. Drücken von **CYCLE STOP** oder der ESC-Taste keyboard shortcut Stoppt die Framing-Bewegung.
- 2. Durch Drücken von **CYCLE PAUSE** oder der Leertaste keyboard shortcut- wird die Framing-Bewegung angehalten.
- 3. Drücken Sie **CYCLE RESUME** oder die Tastenkombination STRG+r keyboard shortcut- Setzt die angehaltene Framing-Bewegung fort.
- 4. Ändern Sie den **FEED SLIDER** oder eine der Tastenkombinationen CTRL+0-9 keyboard shortcuts - Verlangsamt die Vorschubgeschwindigkeit.

#### Anmerkung

WENN DER VORSCHUB FÜR DIE RAHMENBEWEGUNG GEÄNDERT WIRD, MUSS DER SCHIEBEREGLER FÜR DEN VORSCHUB AUF 100 % ZURÜCKGESTELLT WERDEN, BEVOR SIE DEN ZYKLUS STARTEN UND DEN GELADENEN AUFTRAG SCHNEIDEN.

n Code = framing

Der Benutzer kann die anfängliche Standard-Z-Bewegung auslassen und die Rahmungssequenz mit der aktuellen Z-Höhe ausführen, indem er "usecurrentzheight" nach "framing" hinzufügt.

n Code = framing usecurrentzheight

Um eine Vorschubgeschwindigkeit festzulegen:

```
n Code = framing F100
```

oder:

```
n Code = framing usecurrentzheight F100
```

Die Aktivierung einer Benutzertaste als Rahmentaste fügt einen external HAL pin hinzu, der von einem Hängegerät usw. angeschlossen werden kann. HAL-Verbindungen zu diesem HAL-Pin müssen in einer Postgui-HAL-Datei angegeben werden, da der HAL-Pin erst verfügbar ist, wenn die QtPlasmaC-GUI geladen ist.

#### **Manueller Schnitt**

Manueller Schnitt funktioniert genauso wie die Taste F9, um einen [?] zu beginnen oder zu beenden.

```
n Code = manual-cut
```

#### **Offset-Viewer**

Dies ermöglicht das Ein- und Ausblenden eines Offset-Anzeigebildschirms, der alle Maschinenoffsets anzeigt. Alle relativen Versätze können bearbeitet werden und die Koordinaten des Arbeitssystems  $G54 \sim G59.3$  können mit eigenen Namen versehen werden.

```
n Code = offsets-view
```

#### Letzte Datei laden

Dies ermöglicht das Laden der zuletzt geänderten Datei in einem Verzeichnis. Die Angabe des Verzeichnisnamens ist optional, und wenn er weggelassen wird, so wird standardmäßig das letzte Verzeichnis verwendet, aus dem eine Datei geladen wurde.

n Code = latest-file /home/me/linuxcnc/nc\_files/qtplasmac-test

#### Benutzerhandbuch

Dies ermöglicht die Darstellung/Verhitzung des Online-HTML-Benutzerhandbuchs spezifisch für die Version des gerade laufenden LinuxCNC. Beachten Sie, dass ein Zugang zum Internet für diese Funktionalität erforderlich ist.

n Code = user-manual

#### Wechsel zu/von Joint Modus

This allows the toggling between joint mode and teleop mode. The machine must be on and homed for this button to be active.

n Code = toggle-joint

#### 10.8.15.2 Periphere Offsets (Laser, Kamera, Ritzer, Offset-Tastkopf)

Verwenden Sie die folgende Sequenz, um die Offsets für einen Laser, eine Kamera, einen Ritzer oder einen Offset-Taster einzustellen:

- 1. Legen Sie ein Stück Restmaterial unter den Brenner.
- 2. Die Maschine muss referenziert und im Leerlauf sein, bevor Sie fortfahren.
- 3. Öffnen Sie die Registerkarte SETTINGS.
- 4. Klicken Sie auf die Schaltfläche SET OFFSETS, um das Dialogfeld Peripherie-Offsets einstellen zu öffnen.

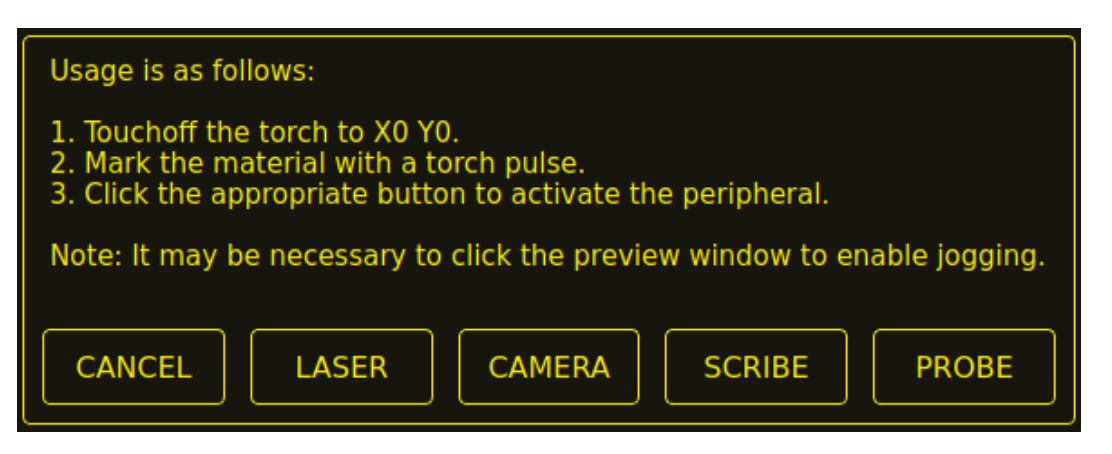

- 5. Klicken Sie auf die Schaltfläche X0Y0, um die Brennerposition auf Null zu setzen.
- 6. Markieren Sie das Material auf eine der folgenden Arten:
  - a. Bewegen Sie den Brenner nach unten, um die Lochstechhöhe zu erreichen, und pulsieren Sie dann den Brenner, um eine Vertiefung im Material zu erzeugen.
  - b. Geben Sie die Markierungsfarbe auf den Brennerschild und bewegen Sie den Brenner nach unten, um das Material zu markieren.
- 7. Klicken Sie auf die entsprechende Schaltfläche, um das Peripheriegerät zu aktivieren.
- 8. Das Dialogfeld Peripherie-Offsets abrufen wird nun angezeigt.

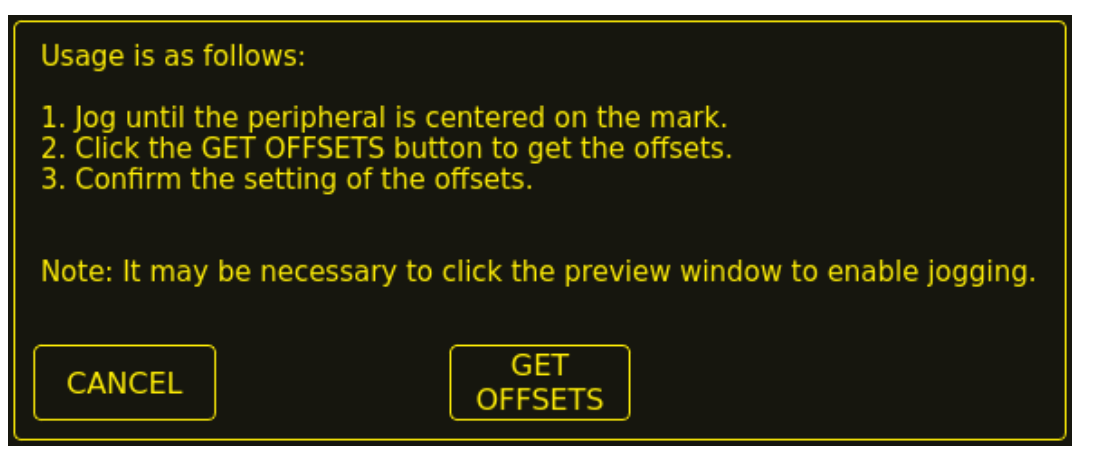

- 9. Heben Sie die Z-Achse an, so dass der Brenner und das Peripheriegerät vom Material entfernt sind.
- 10. Bewegen Sie die X/Y-Achsen so, dass das Peripheriegerät in der Markierung des Brenners zentriert ist.
- 11. Klicken Sie auf die Schaltfläche GET OFFSETS, um die Offsets zu erhalten, und ein Bestätigungsdialog wird geöffnet.

| Change offsets from:<br>X:0.0000 Y:0.0000 Delay:0.00 |                 |  |
|------------------------------------------------------|-----------------|--|
| To:<br>X:-10.0000 Y:-10.0                            | 0000 Delay:0.00 |  |
| CANCEL                                               | SET OFFSETS     |  |

12. Klicken Sie auf SET-OFFSETS und die Offsets werden nun gespeichert.

Sie können den Vorgang jederzeit abbrechen, indem Sie auf die Schaltfläche ABBRUCH drücken, wodurch der Dialog geschlossen wird und keine Änderungen gespeichert werden.

Wenn unter Punkt 7 CAMERA ausgewählt wurde und mehr als eine Kamera vorhanden ist, wird ein Dialogfeld zur Kameraauswahl angezeigt. Die entsprechende Kamera muss ausgewählt werden, bevor der Dialog "Peripherie-Offsets abrufen" angezeigt wird.

| Select the camera to use. |  |  |
|---------------------------|--|--|
| Camera_0                  |  |  |
| CANCEL OK                 |  |  |

Wenn PROBE unter Punkt 7 ausgewählt wurde, wird vor dem Bestätigungsdialog unter Punkt 11 ein Verzögerungsdialog angezeigt. Dies ist die Verzögerung, die erforderlich ist, um die Sonde in ihre Arbeitsposition zu bringen.

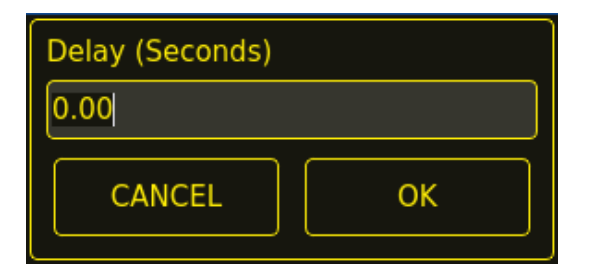

#### Anmerkung

Es kann notwendig sein, auf das Vorschaufenster zu klicken, um das Rütteln zu aktivieren. Durch das obige Verfahren die Offsets sind für den Einsatz sofort verfügbar und es ist kein Neustart von LinuxCNC erforderlich.

## 10.8.15.3 Z-Bewegung beibehalten

Standardmäßig entfernt QtPlasmaC alle Z-Bewegungen aus einer geladenen G-Code-Datei und fügt eine anfängliche Z-Bewegung hinzu, um den Brenner am Anfang der Datei in die Nähe des oberen Endes des Verfahrwegs zu bringen. Wenn der Benutzer seinen Tisch mit einem im Brennerhalter montierten Marker, Schleppmesser, Diamantritzel usw. verwenden möchte, kann QtPlasmaC die Z-Bewegungen beim Ausführen eines Programms beibehalten, indem es den folgenden Befehl in eine G-Code-Datei einfügt:

#<keep-z-motion> = 1

Wenn Sie diesen Befehl weglassen oder den Wert auf einen anderen Wert als 1 setzen, kehrt QtPlasmaC zum Standardverhalten zurück und entfernt alle Z-Bewegungen aus einer geladenen G-Code-Datei und führt eine anfängliche Z-Bewegung durch, um den Brenner am Anfang der Datei in die Nähe des oberen Endes des Verfahrwegs zu bringen.

#### 10.8.15.4 Externe HAL-Pins

QtPlasmaC erstellt einige HAL-Pins, die für den Anschluss eines externen Tasters oder einer Fernbedienung usw. verwendet werden können.

HAL-Verbindungen zu diesen HAL-Pins müssen in einer Postgui-HAL-Datei spezifiziert werden, da die HAL-Pins nicht verfügbar sind, bis die QtPlasmaC-GUI geladen ist.

Die folgenden HAL-Bit-Pins werden immer erzeugt. Der HAL-Pin hat das gleiche Verhalten wie der zugehörige QtPlasmaC GUI-Button.

| Benutzer Button Funktion        | HAL-Pin                          | GUI Funktion                   |
|---------------------------------|----------------------------------|--------------------------------|
| Maschinenleistung umschalten    | <pre>qtplasmac.ext_power</pre>   | POWER (engl. für Leistung oder |
|                                 |                                  | Strom)                         |
| Ausführen des geladenen         | <pre>qtplasmac.ext_run</pre>     | ZYKLUSSTART                    |
| G-Code-Programms                |                                  |                                |
| Pause/Fortsetzen des geladenen  | <pre>qtplasmac.ext_pause</pre>   | CYCLE PAUSE/CYCLE RESUME       |
| G-Code-Programms                |                                  |                                |
| Pause the loaded G-code program | <pre>qtplasmac.ext_pause_d</pre> | or <b>ZY</b> KLUSPAUSE         |

| Benutzer Button Funktion          | HAL-Pin                          | GUI Funktion                   |
|-----------------------------------|----------------------------------|--------------------------------|
| Resume the loaded G-code          | <pre>qtplasmac.ext_resume</pre>  | CYCLE RESUME                   |
| program                           |                                  |                                |
| Abbruch des geladenen             | <pre>qtplasmac.ext_abort</pre>   | ZYKLUS STOP (engl. cycle stop) |
| G-Code-Programms                  |                                  |                                |
| Touchoff X- und Y-Achsen auf Null | <pre>qtplasmac.ext_touchor</pre> | fX0Y0                          |
| Verwenden eines Lasers zum        | <pre>qtplasmac.ext_laser_1</pre> | duaseff                        |
| Festlegen eines Ursprungs mit     |                                  |                                |
| oder ohne Drehung                 |                                  |                                |
| Umsprung/Wechsel des              | <pre>qtplasmac.ext_laser_t</pre> | dggle                          |
| qtplasmac.laser_on Pin            |                                  |                                |
| Ausführen/Anhalten/Fortsetzen     | <pre>qtplasmac.ext_run_pau</pre> | SEYKLUS-START, ZYKLUS-PAUSE,   |
| des geladenen                     |                                  | ZYKLUS-WIEDERAUFNAHME          |
| G-Code-Programms                  |                                  | nacheinander                   |
| Höhenverstellung des Brenners     | <pre>qtplasmac.ext_height_</pre> | OVERREDE                       |
| plus                              |                                  |                                |
| Übersteuerung der Brennerhöhe     | <pre>qtplasmac.ext_height_</pre> | OVERRIDE -                     |
| minus                             |                                  |                                |
| Brennerhöhen-Override             | <pre>qtplasmac.ext_height</pre>  | OVERBLE RESET TO 0.00          |
| zurückgesetzt                     |                                  |                                |
| Übersteuerungsskala für die       | <pre>qtplasmac.ext_height_</pre> | dw.A.scale                     |
| Brennerhöhe                       |                                  |                                |
| Umschalten der                    | <pre>qtplasmac.ext_jog_slo</pre> | wSCHNELL/LANGSAM JOGGEN        |
| Jogginggeschwindigkeit zwischen   |                                  |                                |
| schnell und langsam               |                                  |                                |
| THC ein-/ausschalten              | <pre>qtplasmac.ext_thc_ena</pre> | BULLEC AKTIVIEREN              |
| Brenner ein-/ausschalten          | <pre>qtplasmac.ext_torch_e</pre> | nablenner aktivieren           |
| Umschalten Ecke Sperre            | <pre>qtplasmac.ext_corner</pre>  | OCRECTICATE ANTI DIVE ENABLE   |
| aktivieren                        |                                  |                                |
| Voidlock-Freigabe umschalten      | <pre>qtplasmac.ext_voidloc</pre> | Ku@həbAnsti dive enable        |
| Wechsel auto-Volts ein/aus        | <pre>qtplasmac.ext_auto_v</pre>  | NATE TEN ANDIETS               |
| Ohmsche Sonde ein-/ausschalten    | <pre>qtplasmac.ext_ohmic_p</pre> | MOHAMENGHIAKTIVIEREN           |
| Mesh Modus wechseln               | <pre>qtplasmac.ext_mesh_mo</pre> | de ESH-MODUS                   |
| Umschalten Lichtbogen             | <pre>qtplasmac.ext_ignore_</pre> | at Canor Red OK                |
| ignorieren OK                     |                                  |                                |
| Vorwärts entlang des              | <pre>qtplasmac.ext_cutrec_</pre> | TWD T RECOVERY FWD             |
| programmierten Pfades             |                                  |                                |
| Rückwärts entlang des             | <pre>qtplasmac.ext_cutrec_</pre> | rêvî recovery rev              |
| programmierten Pfads              |                                  |                                |
| Abbrechen einer Schnittwieder-    | <pre>qtplasmac.ext_cutrec_</pre> | _ dabder ECOVERY CANCEL MOVE   |
| herstellungsbewegung              |                                  |                                |
| Nach oben bewegen                 | <pre>qtplasmac.ext_cutrec_</pre> | ISCHNITT FORTSETZUNG (engl.    |
|                                   |                                  | cut recovery) Pfeil nach oben  |
| Nach unten bewegen                | <pre>qtplasmac.ext_cutrec_</pre> | CUT RECOVERY Pfeil nach unten  |
| Nach rechts bewegen               | <pre>qtplasmac.ext_cutrec_</pre> | CUT RECOVERY Pfeil rechts      |
| Nach links bewegen                | <pre>qtplasmac.ext_cutrec_</pre> | WOUT RECOVERY Preil links      |
| Nach oben-rechts bewegen          | <pre>qtplasmac.ext_cutrec_</pre> | neu I RECOVERY Pteil nach      |
|                                   |                                  | oben-rechts                    |
| Nach oben-links bewegen           | <pre>qtplasmac.ext_cutrec_</pre> | INVUI RECOVERY Pieil nach      |
|                                   |                                  | Oben-links                     |
| Nach rechts-unten bewegen         | <pre>qtplasmac.ext_cutrec_</pre> | SEUI RECOVERY Pieil nach       |
| Nach unten zach lizhe herre       | atalaamaa ayt aytus              | UNIT DECOVERY Profilerent      |
| inach unten nach links bewegen    | qrprasmac.ext_cutrec_            | weten linke                    |
|                                   |                                  | umen-miks                      |

Die folgenden HAL-Stifte ermöglichen die Verwendung eines MPG zur Steuerung der Höhenüberwin-

dung und werden immer erstellt.

| Funktion                       | HAL-Pin                                          |
|--------------------------------|--------------------------------------------------|
| MPG-Höhenkontrolle einschalten | <pre>qtplasmac.ext_height_ovr_count_enable</pre> |
| MPG Höhe ändern                | <pre>qtplasmac.ext_height_ovr_counts</pre>       |

Die folgenden HAL-Bitpins werden nur erstellt, wenn die Funktion in einem Benutzer-definierter Button angegeben ist. Der HAL-Pin hat das gleiche Verhalten wie die zugehörige benutzerdefinierte Button.

| Benutzer Button Funktion       | HAL-Pin                              |
|--------------------------------|--------------------------------------|
| Sonden-Test                    | qtplasmac.ext_probe                  |
| Brenner-Puls                   | qtplasmac.ext_pulse                  |
| Ohmscher Test                  | qtplasmac.ext_ohmic                  |
| Verbrauchsmaterialien wechseln | <pre>qtplasmac.ext_consumables</pre> |
| Einrahmung (engl. framing)     | <pre>qtplasmac.ext_frame_job</pre>   |

Die folgenden HAL-Bit-Ausgangspins werden immer erstellt und können entweder von den benutzerdefinierten Tasten Toggle HAL Pin oder Pulse HAL Pin verwendet werden, um den Zustand eines Ausgangs zu ändern.

| HAL-Pin             |
|---------------------|
| qtplasmac.ext_out_0 |
| qtplasmac.ext_out_1 |
| qtplasmac.ext_out_2 |

## 10.8.15.5 Programm-Buttons ausblenden

Wenn der Benutzer über externe Tasten und/oder einen Pendant verfügt, der eine der Programmtasten CYCLE START, CYCLE PAUSE oder CYCLE STOP emuliert, ist es möglich, einige oder alle dieser GUI-Programmtasten auszublenden, indem man den folgende Optionen in den Abschnitt **[GUI\_OPTIONS]** der Datei *<machine name>*.prefs einfügt:

Hide run = True Hide pause = True Hide abort = True

Bei den 16:9- oder 4:3-GUIs werden durch das Ausblenden jeder dieser GUI-Schaltflächen zwei weitere benutzerdefinierte Schaltflächen in der GUI sichtbar.

## 10.8.15.6 Tuning-Modus 0 Arc OK

Modus 0 Arc OK basiert auf der Lichtbogenspannung, um das Arc OK-Signal zu setzen. Dies wird durch Abtasten der Lichtbogenspannung in jedem Servogewindezyklus erreicht. Damit das Lichtbogen-OK-Signal gesetzt wird, muss eine bestimmte Anzahl aufeinander folgender Abtastungen vorliegen, die alle innerhalb eines bestimmten Schwellenwerts liegen. Diese Spannungen müssen auch innerhalb eines bestimmten Bereichs liegen.

Es gibt zwei Einstellungen in der Registerkarte PARAMETER für die Einstellung des Bereichs, diese sind:

- OK High Volts which is the upper value of the voltage range. The default is 250 V.
- OK Low Volts which is the lower value of the voltage range. The default is 60 V.

Beide Werte können durch direkte Eingabe oder mit Hilfe der Tasten zum Erhöhen/Verringern geändert werden.

Es gibt auch zwei HAL-Pins, die dem Benutzer ermöglichen, den Sollwert abzustimmen. Diese HAL-Pins sind:

- plasmac.arc-ok-counts, d. h. die Anzahl der aufeinanderfolgenden Messwerte innerhalb des Schwellenwerts, die erforderlich sind, um das Signal Arc OK zu setzen. Der Standardwert ist 10.
- plasmac.arc-ok-threshold, das ist die maximale Spannungsabweichung, die für eine gültige Spannung zulässig ist, um das Lichtbogen-OK-Signal zu setzen. Der Standardwert ist 10.

Im folgenden Beispiel wird die Anzahl der erforderlichen gültigen aufeinanderfolgenden Messwerte auf 6 festgelegt:

setp plasmac.arc-ok-counts 6

Wenn diese Einstellungen verwendet werden, sollten sie in der Datei custom.hal der Konfiguration enthalten sein.

### 10.8.15.7 Verlorener Lichtbogen-Verzögerung

Bei einigen Plasmastromquellen/Maschinenkonfigurationen kann es vorkommen, dass das Lichtbogen-OK-Signal entweder kurzzeitig während eines Schnittes oder dauerhaft gegen Ende eines Schnittes verloren geht, was dazu führt, dass QtPlasmaC das Programm anhält und einen Fehler "Gültiger Lichtbogen verloren" meldet.

Es gibt einen HAL-Pin mit dem Namen plasmac.arc-lost-delay, mit dem eine Verzögerung (in Sekunden) eingestellt werden kann, die ein angehaltenes Programm/einen Fehler verhindert, wenn das verlorene Arc-OK-Signal wiedergewonnen oder der **M5**-Befehl erreicht wird, bevor die eingestellte Verzögerungszeit abgelaufen ist.

Es ist wichtig zu beachten, dass die THC deaktiviert und in der Schnitthöhe verriegelt ist, in der das Lichtbogen-OK-Signal verloren ging.

Der folgende Code würde eine Verzögerung von 0,1 Sekunden einstellen:

```
setp plasmac.arc-lost-delay 0.1
```

Es wird empfohlen, dass der Benutzer diese PIN in der Datei custom.hal festlegt.

Diese Einstellung sollte nur verwendet werden, wenn der Benutzer die oben genannten Symptome feststellt. Es sollte auch beachtet werden, dass der Benutzer die entsprechenden Ignore Arc OK G-Code-Befehle verwenden könnte, um ein ähnliches Ergebnis zu erzielen.

#### 10.8.15.8 Null-Fenster

Geringe Schwankungen der angezeigten Lichtbogenspannung im Leerlauf der Maschine sind möglich und hängen von vielen verschiedenen Variablen ab (elektrisches Rauschen, falsche THCAD-Einstellung usw.).

Wenn nach der Beseitigung aller Einflussfaktoren immer noch eine kleine Schwankung vorhanden ist, kann diese durch Vergrößerung des Spannungsfensters, in dem QtPlasmaC 0 V anzeigt, beseitigt werden.

Der Pin zur Einstellung dieses Wertes heißt plasmac.zero-window und ist standardmäßig auf 0,1 eingestellt. Um diesen Wert zu ändern, fügen Sie den Pin und den gewünschten Wert in die Datei custom.hal ein.

Das folgende Beispiel würde das Spannungsfenster so einstellen, dass es von -5 V bis +5 V als 0 V angezeigt wird:

```
setp plasmac.zero-window 5
```

#### 869 / 1392

## 10.8.15.9 Void-Erkennung optimieren

Zusätzlich zur Einstellung **Void Slope** in der Reigsterkarte <u>PARAMETER</u> gibt es zwei HAL-Pins, die bei der Feinabstimmung des Void-Anti-Dive helfen. Diese HAL-Pins sind:

- **plasmac.void-on-cycles** which is the number of times the slope rate needs to be exceeded to activate void anti-dive. The default is 2.
- **plasmac.void-off-cycles** which is the number of cycles without the slope rate being exceeded to deactivate void anti-dive. The default is 10.

Im folgenden Beispiel wird die Anzahl der erforderlichen Einschaltzyklen auf 3 festgelegt:

setp plasmac.void-on-cycles 3

Ziel ist es, einen möglichst niedrigen Wert für die Leerlaufsteigung zu haben, ohne dass es zu Fehlauslösungen kommt, und dann die Ein- und Ausschaltzyklen so anzupassen, dass eine saubere Aktivierung und Deaktivierung der Leerlaufsperre gewährleistet ist. In den meisten Fällen sollte es nicht notwendig sein, die Ein- und Ausschaltzyklen gegenüber dem Standardwert zu ändern.

Wenn diese Einstellungen verwendet werden, sollten sie in der Datei custom.hal der Konfiguration enthalten sein.

## 10.8.15.10 Max. Versatz (engl. offset)

Max Offset ist der Abstand (in Millimetern) von der Z MAX\_LIMIT, den QtPlasmaC der Z-Achse erlaubt, während sie unter Maschinensteuerung steht.

Der Pin für die Einstellung dieses Wertes heißt plasmac.max-offset und der Standardwert (in Millimetern) ist auf 5 eingestellt. Um diesen Wert zu ändern, fügen Sie den Pin und den gewünschten Wert in die Datei custom.hal ein. Es wird nicht empfohlen, Werte unter 5 mm zu verwenden, da eine Überschreitung des Offsets zu unvorhergesehenen Problemen führen kann.

Das folgende Beispiel würde den Abstand von Z MAX\_LIMIT auf 10 mm setzen:

setp plasmac.max-offset 10

## 10.8.15.11 Aktivieren von Registerkarten bei automatischer Bewegung

Standardmäßig sind alle Registerkarten außer der MAIN Tab während der automatisierten Bewegung deaktiviert. Es ist möglich, alle Registerkarten außer der CONVERSATIONAL Tab während der automatisierten Bewegung zu aktivieren, indem man den folgenden HAL-Pin True setzt:

setp qtplasmac.tabs\_always\_enabled 1

#### Warnung

Es liegt in der Verantwortung des Bedieners sicherzustellen, dass die Maschine mit einem geeigneten, funktionierenden Hardware-Notaus (engl. E-stop) ausgestattet ist. Wenn nur ein Touchscreen zur Navigation in der QtPlasmaC-GUI verwendet wird, gibt es keine Möglichkeit, die automatische Maschinenbewegung auf einer anderen Registerkarte als der MAIN-Registerkarte anzuhalten.

## 10.8.15.12 Aufhebung der Jog-Sperre über Z+ Jog

Es ist möglich, die Jog-Sperre außer Kraft zu setzen, indem man die GUI oder die Tastatur benutzt, um in die Z+ Richtung zu joggen, anstatt das Feld Override Jog auf der <u>SETTINGS Registerkarte</u> zu markieren.

Dazu müssen Sie die folgende Option in der Datei *<Maschinenname>*.prefs im Ordner *<Maschinenname>* unter **[GUI\_OPTIONS]** auf **True** setzen: Override jog inhibit via Z+

## 10.8.15.13 QtPlasmaC Status-Ausgänge

Die HAL-Komponente plasmac verfügt über einen HAL-Pin namens **plasmac.state-out**, der als Schnittstelle zu benutzercodierten Komponenten verwendet werden kann, um den aktuellen Zustand der Komponente zu ermitteln.

| Zusta | ZustandVame Beschreibung |                                                             |
|-------|--------------------------|-------------------------------------------------------------|
| 0     | IDLE                     | im Leerlauf und wartet auf einen Startbefehl                |
| 1     | PROBE_HEIGHT             | nach unten auf Sondenhöhe fahren                            |
| 2     | PROBE_DOWN               | Sonde absenken, bis Material erkannt wird                   |
| 3     | PROBE_UP                 | Sonde nach oben, bis das Material nicht mehr erfasst wird,  |
|       |                          | dadurch wird die Nullhöhe eingestellt                       |
| 4     | ZERO_HEIGHT              | zur Zeit nicht genutzt                                      |
| 5     | PIERCE_HEIGHT            | nach oben auf die Pierce-Höhe fahren                        |
| 6     | TORCH_ON                 | Brenner anschalten                                          |
| 7     | ARC_0K                   | warten, bis Lichtbogen ok erkannt wird                      |
| 8     | PIERCE_DELAY             | Wartezeit für Durchstichverzögerung                         |
| 9     | PUDDLE_JUMP              | xy-Bewegung beginnt, auf Pfützen-Sprunghöhe gehen           |
| 10    | CUT_HEIGHT               | auf Schnitthöhe fahren                                      |
| 11    | CUT_MODE_01              | Schneiden in Modus 0 oder Modus 1                           |
| 12    | CUT_MODE_2               | Schneiden im Modus 2                                        |
| 13    | PAUSE_AT_END             | Bewegungspause am Ende des Schnitts                         |
| 14    | SAFE_HEIGHT              | auf sichere Höhe bringen                                    |
| 15    | MAX_HEIGHT               | auf maximale Höhe fahren                                    |
| 16    | END_CUT                  | den aktuellen Schnitt beenden                               |
| 17    | END_JOB                  | den laufenden Auftrag beenden                               |
| 18    | TORCHPULSE               | ein brennerimpuls ist aktiv                                 |
| 19    | PAUSED_MOTION            | cut recovery motion is active while paused                  |
| 20    | OHMIC_TEST               | ein ohmscher Test ist aktiv                                 |
| 21    | PROBE_TEST               | Ein Sondentest ist aktiv                                    |
| 22    | SCRIBING                 | ein Scribing-Job ist aktiv                                  |
| 23    | CONSUMABLE_CHANGE_0      | Nzu den Koordinaten für den Wechsel des Verbrauchsmaterials |
|       |                          | gehen                                                       |
| 24    | CONSUMABLE_CHANGE_O      | FRückkehr von Verbrauchsmaterial-Änderungskoordinaten       |
| 25    | CUT_RECOVERY_ON          | Schnittfortsetzung is aktiv                                 |
| 26    | CUT_RECOVERY_0FF         | Schnittfortsetzung ist deaktiviert                          |

Tabelle 10.47: Verschiedene Zustände, die QtPlasmaC annehmen kann

Der DEBUG-Zustand dient nur zu Testzwecken und wird normalerweise nicht angetroffen.

## 10.8.15.14 QtPlasmaC Debug Print

Die HAL-Komponente plasmac hat einen HAL-Pin mit dem Namen **plasmac.debug-print**, der, wenn er auf 1 (true) gesetzt ist, jede Zustandsänderung als Debug-Hilfe auf dem Terminal ausgibt.

### 10.8.15.15 Hypertherm PowerMax Kommunikation

Die Kommunikation kann mit einem Hypertherm PowerMax-Plasmaschneider mit RS485-Anschluss hergestellt werden. Diese Funktion ermöglicht die automatische Einstellung von **Schneidmodus**, **Schneidstromstärke** und **Gasdruck** anhand der **Schneidparameter** der Materialdatei. Darüber hinaus kann der Benutzer die **Arc On Time** des PowerMax im Format hh:mm:ss auf der Registerkarte STATISTIKEN anzeigen.

Wenn **Gasdruck** auf Null eingestellt ist, berechnet der PowerMax automatisch den erforderlichen Druck aus **Schneidmodus**, **Schneidstrom**, Brennertyp und Brennerlänge.

Wenn Sie den Schneidmodus ändern, wird der Gasdruck auf Null gesetzt, so dass die Maschine ihren automatischen Gasdruckmodus verwendet.

Die Höchst- und Mindestwerte dieser Parameter werden vom Plasmaschneider abgelesen und die entsprechenden Drehknöpfe in den Schnittparametern werden dann durch diese Werte begrenzt. Der Gasdruck kann nicht von Null aus geändert werden, bis die Kommunikation hergestellt ist.

Diese Funktion wird aktiviert, indem der richtige Anschlussname für die Option PM\_PORT im Abschnitt **[POWERMAX]** der Datei *<Maschinenname>*.prefs gesetzt wird. Wenn die Option PM\_PORT in der Datei *<Maschinenname>*.prefs nicht gesetzt ist, werden die mit dieser Funktion verbundenen Widgets nicht sichtbar sein.

Beispiel für die Aktivierung der Hypertherm PowerMax-Kommunikation auf USB0:

[POWERMAX]
Port = /dev/ttyusb0

Wenn der Benutzer den Namen des Ports nicht kennt, gibt es ein Python-Skript im Konfigurationsverzeichnis, das alle verfügbaren Ports anzeigt und auch verwendet werden kann, um die Kommunikation mit der Plasmaeinheit zu testen, bevor diese Funktion in der QtPlasmaC-GUI aktiviert wird.

Um das Testskript zu verwenden, folgen Sie diesen Anweisungen:

Geben Sie für eine Paketinstallation (Buildbot) den folgenden Befehl in einem Terminalfenster ein:

pmx485-test

Geben Sie für eine "run in place"-Installation die folgenden beiden Befehle in ein Terminalfenster ein:

```
source ~/linuxcnc-dev/scripts/rip-environment
pmx485-test
```

Die Anzeige der Gasdruckeinheiten (psi oder bar) wird durch die bei der Ersteinrichtung der Kommunikationsverbindung empfangenen Daten bestimmt und wird dann neben der Einstellung für den Gasdruck im Abschnitt MATERIAL auf der PARAMETERS Registerkarte angezeigt.

Die PowerMax-Maschine wechselt nach dem Aufbau der Kommunikation in den Remote-Modus und kann zu diesem Zeitpunkt nur ferngesteuert werden (über die QtPlasmaC-GUI). Die Verbindung kann durch Beobachtung des PowerMax-Displays validiert werden.

Um den PowerMax wieder in den lokalen Modus zu schalten, kann der Benutzer entweder:

- 1. PowerMax Comms auf derHaup-Registerkarte deaktivieren
- 2. LinuxCNC Schließen, wodurch der PowerMax während des Herunterfahrens in den lokalen Modus versetzt wird.

3. Den PowerMax für 30 Sekunden aus- und dann wieder einschalten.

#### Tipp

Wenn die PowerMax-Kommunikation aktiv ist, wird durch Auswahl von Mesh Mode automatisch der CPA-Modus auf dem PowerMax-Gerät ausgewählt.

#### Anmerkung

Um die PowerMax-Kommunikationsfunktion zu nutzen, muss das Python-Modul pyserial installiert sein.

Wenn pyserial nicht installiert ist, wird eine Fehlermeldung angezeigt.

Um pyserial zu installieren, geben Sie den folgenden Befehl in ein Terminalfenster ein:

```
sudo apt install python3-serial
```

Ein typischer Anschlussplan ist im Anhang dieses Dokuments sowie bestätigte Arbeitsschnittstellen dargestellt.

#### 10.8.15.16 Moving Pierce

A moving pierce allows the torch to move during the pierce delay period. This has an advantage in that it allows for thicker materials to be pierced than can be achieved with a stationary pierce. It may also support longer consumable life by allowing a style of motion that helps prevent molten material being sprayed up into the torch nozzle.

Through the use of M159 a moving pierce can be configured.

Die Syntax für den M159 Befehl ist wie folgt:

M159 Pn Qn

| Aktionscod | eAction     | Beschreibung                                            | Wert (Q)      |
|------------|-------------|---------------------------------------------------------|---------------|
| (engl.     |             |                                                         |               |
| action     |             |                                                         |               |
| code) (P)  |             |                                                         |               |
| 601        | Durchstech- | 0=Normal, 1=Wackelnd (engl. wiggle), 2=Aufsteigend      | 0,1,2         |
|            | Typ (engl.  | (engl. ramp)                                            |               |
|            | pierce      |                                                         |               |
|            | type)       |                                                         |               |
| 602        | Durchstichb | e Webaynbestenezögenotiogn starts to Pierce End Height. | Ganzzahl 0    |
|            | (engl.      | Expressed as a % of Pierce Delay.                       | bis 100       |
|            | pierce      |                                                         |               |
|            | motion      |                                                         |               |
|            | delay)      |                                                         |               |
| 603        | Endhöhe     | Target pierce height at end of Pierce Delay. Normally   | Gleitkommazah |
|            | des Durch-  | lower than Pierce Height.                               | (engl.        |
|            | stichs      | Expressed in machine units.                             | float)        |
|            | (engl.      |                                                         |               |
|            | pierce end  |                                                         |               |
|            | height)     |                                                         |               |

| AktionscodeAction |             | Beschreibung                                                   | Wert (Q)      |
|-------------------|-------------|----------------------------------------------------------------|---------------|
| (engl.            |             |                                                                |               |
| action            |             |                                                                |               |
| code) (P)         |             |                                                                |               |
| 604               | Schnitthöhe | n <b>Dertrögsetrung</b> end of transition to Pierce End Height | Gleitkommazah |
|                   | (engl. cut  | before transition to Cut Height.                               | (engl.        |
|                   | height      | Expressed in seconds.                                          | float)        |
|                   | delay)      |                                                                |               |
| 605               | Ausnehm-    | Geschwindigkeit der Ausnehmung. Ausgedrückt in                 | Gleitkommazah |
|                   | Geschwindi  | gkleitaschineneinheiten/min.                                   | (engl.        |
|                   |             |                                                                | float)        |
| 606               | Ausnehmab   | st <b>ääd</b> ge der Ausnehmung. Ausgedrückt in                | Gleitkommazah |
|                   |             | Maschineneinheiten.                                            | (engl.        |
|                   |             |                                                                | float)        |
| 607               | Geschwindi  | gkæitocity of creep which takes effect after gouge has         | Gleitkommazah |
|                   | des         | finished.                                                      | (engl.        |
|                   | Kriech-     | Expressed in machine units.                                    | float)        |
|                   | gangs       |                                                                |               |
|                   | (engl.      |                                                                |               |
|                   | creep       |                                                                |               |
|                   | speed)      |                                                                |               |
| 608               | Kriechweg   | Länge des Kriechwegs.                                          | Gleitkommazah |
|                   | (engl.      | Ausgedrückt in Maschineneinheiten.                             | (engl.        |
|                   | creep       |                                                                | float)        |
|                   | distance)   |                                                                |               |
| 609               | Reset       | Resets the values for action codes 601-608 back to 0,          | Nicht Er-     |
|                   |             | returning to default behaviour.                                | forderlich    |

The available moving pierce models are as follows:

The model supported is the same as that created by Sheetcam's wiggle pierce. Given a straight leadin to the main cut the wiggle pierce is expected to move back and forth for some distance along the leadin. Strictly speaking this straight movement is arbitrary. Technically any X/Y motion is available during the pierce delay, and it is up the CAM tooling or the user to program.

The constraint is that this motion is expected to be completed during the pierce delay value. If not then the torch will transition to normal cut height on completion of pierce delay and potentially before the wiggle motion is completed.

Therefore, the length of the wiggle and the feedrate need to be considered in calculating the pierce delay, or the size of the wiggle constrained based on feedrate and pierce delay.

Zum Beispiel:

- Vorschubgeschwindigkeit von 1080 mm/min (18 mm/s)
- A wiggle movement of 4mm for 3 oscillations

This means that the length of the wiggle is  $4 \ge 3 = 12$ mm. At the 18 mm/s feedrate, the pierce delay needs to be approx 0.7 seconds to support the wiggle distance at pierce height.

The G-code needed invoke this behaviour is:

M159 P601 Q1

Der für ein Zurücksetzen auf das Standard-Verhalten benötigte G-Code ist:

M159 P609

A ramping pierce combines a range of parameters so as to generate a sloped trough that causes the molten material to be evacuated. The resulting evacuation of material is sometimes likened to a "rooster tail" as it is very directional. Careful consideration of the leadin can allow evacuation of material in a safe direction for workers and machine components.

As the elements combine to drive the shape of the ramping pierce it is key that all of these elements are carefully considered when designing the ramp pierce and the parameters that set it. Inevitably there will need to be experimentation to build recipes that work with the plasma power source being used in conjunction with the material to be cut.

Zu beachtende Punkte:

- 1. The gouge and creep speeds and distances in relation to the sum of Pierce Delay from the material and the Cut Height Delay action.
- 2. Pierce height from the material and the End Pierce Height action in relation to Pierce Delay from the material and the speeds in effect over the various distances during the Pierce Delay time.
- 3. The plasma source manufacturer's cut charts for the material type and thickness.

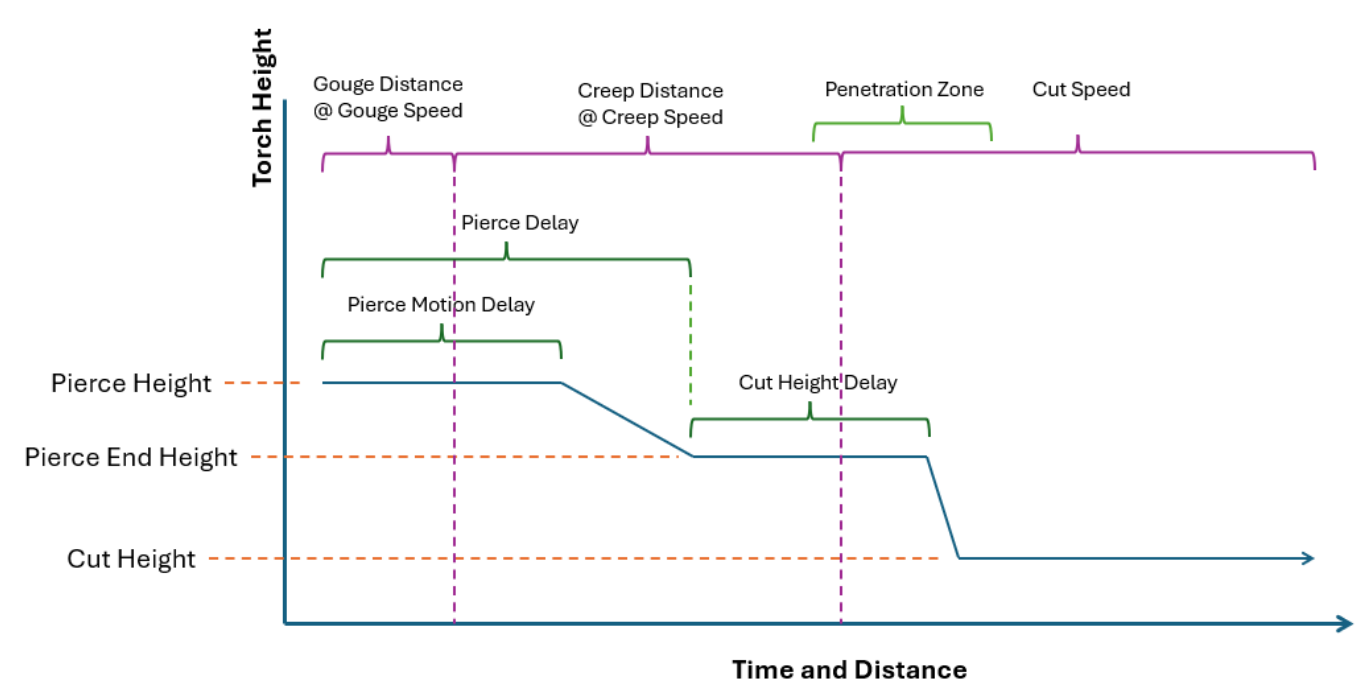

# **Plasma Ramp/Moving Pierce**

As with wiggle pierce it is up the CAM tooling or the user to program a ramping pierce. Below is a sample of code to setup a ramp pierce:

(o=0,kw=2, ph=4, pd=1, ch=1.5, fr=490, th=1, cv=99, pe=0.3, jh=0, jd=0)
M159 P601 Q2
M159 P602 Q50
M159 P603 Q2.5
M159 P604 Q1
M159 P605 Q980
M159 P606 Q5
M159 P607 Q245
M159 P608 Q3

Dieser Code zeigt uns die folgenden Information:

- 1. Material magischer Kommentar.
  - Einstichhöhe (engl. pierce height) ist bei 4 mm.
  - Durchstech-Verzögerung ist 1 Sekunde.
  - Schnitthöhe (engl. cut height) ist bei 1.5 mm.
  - Schnitt-Vorschubgeschwindigkeit (engl. cut feed rate) ist bei 490mm/min.
- 2. Mode is set to 2 which is ramp pierce.
- 3. Pierce Motion Delay is 50% of Pierce Delay (0.5 seconds).
- 4. Einstich Endhöhe (engl. pierce end height) liegt bei 2.5 mm
- 5. Schnitthöhen Verzögerung (engl. cut height delay) liegt bei 1 Sekunde.
- 6. Gouge Speed is 980 mm/min.
- 7. Gouge Distance is 5 mm
- 8. Creep Speed is 245 mm/min.
- 9. Kriechweg (engl. creep distance) ist 3 mm.

Mit diesen Informationen kann das folgende Verhalten beschrieben werden:

Es ist wichtig zu beachten dass Beschleunigungen und Verzögerungen ausgelassen wurden bei den folgenden Berechnungen.

The torch will start at Pierce Height (4 mm from the material) and start traveling at a Gouge Speed of 980 mm/min (16.3 mm/s) for a Gouge Distance of 5 mm which will consume 0.3 seconds (5 mm / 16.3 mm/s = 0.3 s) of the 0.5 s Pierce Motion Delay.

When the Gouge Distance is reached, the torch speed is set to a Creep Speed of 245 mm/min (4 mm/s) for a Creep Distance of 3 mm. The Creep Distance will take roughly 0.7 seconds to complete (3 mm / 4 mm/s = 0.7 s).

The torch height will remain at 4 mm for another 0.2 seconds (0.5 s (Pierce Motion Delay) - 0.3 s (Gouge Distance at Gouge Speed) = 0.2 s) after which the torch will begin descending to a Pierce End Height of 2.5 mm over the remaining 0.5 seconds of the material's Pierce Delay. Since there are 0.5 seconds of the material's Pierce Delay remaining, as well as 0.5 seconds left at Creep Speed, the Creep Distance will be covered at the same time the Pierce End Height is reached.

When the Creep Distance has been reached, the torch speed will be set to the material's Cut Feed Rate of 490 mm/min. Since there is a 1 second Cut Height Delay that started at the end of the material's Pierce Delay the transition to a Cut Height of 1.5 mm will occur after the remaining 1 second Cut Height Delay has expired.

The above text should demonstrate that there is quite a bit of configuration and subtlety can be achieved through experimentation and the careful use of different parameter combinations.

# 10.8.16 Internationalisierung

Es ist möglich, Übersetzungsdateien für QtPlasmaC zu erstellen, um sie in der Sprache des aktuellen Gebietsschemas anzuzeigen.

Um eine Übersetzungsdatei zu erstellen und oder zu bearbeiten, muss LinuxCNC installiert sein und vor Ort ausgeführt werden.

Im Folgenden wird davon ausgegangen, dass das LinuxCNC git-Verzeichnis ~/linuxcnc-dev ist.

Alle Sprachdateien werden in ~/linuxcnc-dev/share/screens/qtplasmac/languages gespeichert.

Die Datei qtplasmac.py ist eine Python-Version der GUI-Datei, die für Übersetzungszwecke verwendet wird.

Die .ts-Dateien sind die Quelldateien für die Übersetzungen. Dies sind die Dateien, die für jede Sprache erstellt/bearbeitet werden müssen.

Die .qm-Dateien sind die kompilierten Übersetzungsdateien, die von pyqt verwendet werden.

The directories <code>qtplasmac\_4x3/languages</code> and <code>qtplasmac\_9x16/languages</code> are only for links to the .qm files in <code>qtplasmac/languages</code>.

Die Sprache wird durch einen Unterstrich plus die ersten beiden Buchstaben des Gebietsschemas bestimmt, z. B. bei einer italienischen Übersetzung wäre dies \_it. In diesem Dokument wird sie mit \_xx bezeichnet, so dass qtplasmac\_xx.ts in diesem Dokument für eine italienische Übersetzung eigentlich qtplasmac\_it.ts wäre.

Das Standardgebietsschema für QtPlasmaC ist \_en, was bedeutet, dass Übersetzungsdateien, die als qtplasmac\_en.\* erstellt wurden, nicht für Übersetzungen verwendet werden.

Wenn eines der erforderlichen Dienstprogramme (pyuic5, pylupdate5, linguist) nicht installiert ist, muss der Benutzer die benötigten Software-Tools zur Entwicklung installieren:

sudo apt install qttools5-dev-tools pyqt5-dev-tools

Wechseln Sie in das Sprachenverzeichnis:

cd ~/linuxcnc-dev/share/qtvcp/screens/qtplasmac/languages

Wenn Textänderungen an der grafischen Benutzeroberfläche vorgenommen wurden, führen Sie den folgenden Befehl aus, um die GUI-Python-Datei zu aktualisieren:

pyuic5 ../qtplasmac.ui > qtplasmac.py

Der Benutzer kann entweder eine neue Übersetzungsquelldatei für eine nicht existierende Sprachübersetzung erstellen oder eine existierende Übersetzungsquelldatei modifizieren, wenn ein Text in einer QtPlasmaC-Quelldatei geändert wurde. Wenn Sie eine bestehende Übersetzung modifizieren, die keine Änderungen in der Quelldatei erfahren hat, ist dieser Schritt nicht erforderlich.

Erstellen oder bearbeiten Sie eine .ts-Datei:

./langfile xx

#### Anmerkung

Dieser Befehl ist ein Skript, das Folgendes ausführt: \$ pylupdate5 **.py ../**.py ../../../../lib/python/qtvcp/lib/qtplasmac/\*.py -ts qtplasmac\_xx.ts

Die Bearbeitung der Übersetzung erfolgt mit der Anwendung Linguist:

linguist

1. Öffnen Sie die TS-Datei und übersetzen Sie die Zeichenfolgen

Es ist nicht notwendig, für jede Textzeichenfolge eine Übersetzung bereitzustellen. Wenn für eine Zeichenfolge keine Übersetzung angegeben ist, wird die ursprüngliche Zeichenfolge in der Anwendung verwendet. Der Benutzer muss auf die Länge der Zeichenketten achten, die in den Widgets erscheinen, da der Platz begrenzt ist. Wenn möglich, sollte die Übersetzung nicht länger als das Original sein. Wenn die Bearbeitung abgeschlossen ist, speichern Sie die Datei: Datei -> Speichern (engl. File -> Save)

Erstellen Sie dann die .qm-Datei: Datei -> Freigabe (engl. File -> Release)

Close linguist.

Dann erstellen Sie Links zu der kompilierten .qm Datei für die anderen QtPlasmaC GUIs.

\$ ./langlink xx

#### Anmerkung

this command is a script which creates a link in both qtplasmac\_4x3/languages and qtplasmac\_9x16/languages to the above .qm file and then renames the link to match the GUI name.

QtPlasmaC wird beim nächsten Start in die Sprache des aktuellen Gebietsschemas übersetzt, solange eine .qm Datei in dieser Sprache existiert.

Users are welcome to submit translation files for inclusion into QtPlasmaC. An easy method is to post the up to date qtplasmac\_xx.ts file on the forum and the maintainers will install the translations.

The preferred method is to submit a pull request from the users GitHub account as described in the contributing to LinuxCNC documentation. The files required to be committed are qtplasmac\_xx.ts and qtplasmac\_xx.qm in the qtplasmc/languages directory plus the links in both the qtplasmac\_4x3/languages and qtplasmac\_9x16/languages directories.

# 10.8.17 Anhang

#### 10.8.17.1 Beispielkonfigurationen

Es gibt Beispielkonfigurationsdateien, um mit der QtPlasmaC-GUI Plasmaschneidmaschinen zu simulieren.

Sie können in der LinuxCNC-Auswahl unter gefunden werden: Beispielkonfigurationen -> sim -> qtplasmac

Drei Versionen sind sowohl in metrischen als auch in imperialen Einheiten erhältlich:

- 1. qtplasmac l 16:9-Format, Mindestauflösung 1366x768
- 2. qtplasmac\_p 9:16-Format, Mindestauflösung 786x1366
- 3. qtplasmac\_s 4:3-Format, Mindestauflösung 1024x768

Jede Beispielkonfiguration enthält ein Popup-Bedienfeld, mit dem verschiedene Eingaben in die grafische Benutzeroberfläche simuliert werden können, z. B:

- 1. LICHTBOGENSPANNUNG (engl. arc voltage)
- 2. OHMIC SENSE
- 3. SCHWIMMERSCHALTER
- 4. ABREISSSCHALTER
- 5. ESTOP (engl. für Notaus)

# 10.8.17.2 NGC Beispiele

 $\label{eq:linuxcnc/nc_files/examples/plasmac befinden sich einige Beispiel-G-Code-Dateien.$ 

## 10.8.17.3 QtPlasmaC-spezifische G-Codes

| Beschreibung                  | Code                                                                                              |
|-------------------------------|---------------------------------------------------------------------------------------------------|
| Begin cut                     | M3 \$0 S1                                                                                         |
| End cut                       | M5 \$0                                                                                            |
| Begin scribe                  | M3 \$1 S1                                                                                         |
| End scribe                    | M5 \$1                                                                                            |
| Begin center spot             | M3 \$2 S1                                                                                         |
| End center spot               | M5 \$2                                                                                            |
| Alle oben genannten Punkte    | M5 \$-1                                                                                           |
| beenden.                      |                                                                                                   |
| Festlegung des Materials.     | M190 Pn                                                                                           |
|                               | <i>n</i> steht für die Werkstoffnummer.                                                           |
| Warten auf Material           | M66 P3 L3 Qn                                                                                      |
| Änderungsbestätigung.         | n ist die Verzögerungszeit (in Sekunden).                                                         |
|                               | Bei sehr großen Materialdateien muss dieser Wert                                                  |
|                               | möglicherweise erhöht werden.                                                                     |
| Vorschubgeschwindigkeit von   | F#<_hal[plasmac.cut-feed-rate]>                                                                   |
| material ableiten.            |                                                                                                   |
| Enable Ignore Arc OK          | M62 P1 (synchronisiert mit der Bewegung)                                                          |
|                               | M64 P1 (sofort)                                                                                   |
| Disable (deaktivieren) Ignore | M63 P1 (synchronisiert mit der Bewegung)                                                          |
| Arc OK                        | M65 P1 (sofort)                                                                                   |
| Disable (deaktivieren) THC    | M62 P2 (synchronisiert mit der Bewegung)                                                          |
|                               | M64 P2 (sofort)                                                                                   |
| Enable (aktivieren) THC       | M63 P2 (synchronisiert mit der Bewegung)                                                          |
|                               | M65 P2 (sofort)                                                                                   |
| Disable (deaktivieren) Torch  | M62 P3 (synchronisiert mit der Bewegung)                                                          |
|                               | M64 P3 (sofort)                                                                                   |
| Enable (aktivieren) Brenner   | M63 P3 (synchronisiert mit der Bewegung)                                                          |
| (engl. torch)                 | M65 P3 (sofort)                                                                                   |
| Setzen der Geschwindigkeit    | M67 E3 Qn (synchronisiert mit der Bewegung)                                                       |
| auf einen Prozentsatz der     | M68 E3 Qn (sofort)                                                                                |
| Vorschubgeschwindigkeit.      | <i>n</i> ist der einzustellende Prozentsatz                                                       |
|                               | 10 ist das Minimum, darunter wird auf 100% gesetzt                                                |
|                               | 100 ist das Maximum, darüber wird auf 100% gesetzt                                                |
|                               | Es wird empfohlen, M68 E3 Q0 sowohl in der Präambel                                               |
|                               | als auch in der Postambel zu verwenden.                                                           |
| Schneidegerät compensation -  | G41.1 D#<_hal[plasmac.kerf-width]>                                                                |
| links vom Pfad                |                                                                                                   |
| Cutter compensation - rechts  | G42.1 D#<_hal[plasmac.kerf-width]>                                                                |
| vom Pfad                      |                                                                                                   |
| Cutter compensation aus       | G40                                                                                               |
|                               | Beachten Sie, dass M62 bis M68 ungültig sind, wenn die Schneidwerkzeugkompensation aktiviert ist. |
| Schneiden holes mit 60%       | # <holes> = 1</holes>                                                                             |
| Vorschub                      | für Löcher mit einem Durchmesser von weniger als 32 mm                                            |
|                               | (1.26")                                                                                           |

| Beschreibung                   | Code                                                                                          |
|--------------------------------|-----------------------------------------------------------------------------------------------|
| Schneiden Sie holes mit 60%    | <pre>#<holes> = 2</holes></pre>                                                               |
| Vorschub, schalten Sie den     | für Löcher mit weniger als 32 mm (1,26") Durchmesser                                          |
| Brenner am Ende der Bohrung    | Überschnittlänge = $4 \text{ mm} (0.157")$                                                    |
| aus, fahren Sie mit der        |                                                                                               |
| Bohrung für den Überschnitt    |                                                                                               |
| fort.                          |                                                                                               |
| Schneiden von holes und        | <pre>#<holes> = 3</holes></pre>                                                               |
| Bögen mit 60% Vorschub.        | für Löcher mit weniger als 32 mm (1,26") Durchmesser                                          |
|                                | für Bögen mit weniger als 16 mm (0,63") Radius                                                |
| Schneiden Sie Löcher (engl.    | # <holes> = 4</holes>                                                                         |
| holes) und Bögen mit 60%       | für Löcher mit weniger als 32 mm (1,26") Durchmesser                                          |
| Vorschub, schalten Sie den     | für Bögen kleiner als 16 mm (0.63") Radius                                                    |
| Brenner am Ende der Bohrung    | $\ddot{U}berschnittlänge = 4 \text{ mm } (0.157")$                                            |
| aus, setzen Sie den            |                                                                                               |
| Bohrungsweg für den            |                                                                                               |
| Überschnitt fort.              |                                                                                               |
| Geben Sie den hole             | <pre>#<h diameter=""> = n</h></pre>                                                           |
| Durchmesser an für             | ( <i>n</i> ist der Durchmesser, verwenden Sie das gleiche                                     |
| # <holes> = 1-4.</holes>       | Einheitensystem wie der Rest der G-Code-Datei)                                                |
| Spezifizieren der              | <pre>#<h velocity=""> = n</h></pre>                                                           |
| Geschwindigkeit für Löcher     | ( <i>n</i> ist der Prozentsatz, stellen Sie den Prozentsatz der                               |
| # <holes> = 1-4.</holes>       | aktuellen Vorschubgeschwindigkeit)                                                            |
| Angabe der Länge des           | # <oclength> = <math>n</math></oclength>                                                      |
| Überschnitts (engl. over cut). | (n ist die Länge, verwenden Sie das gleiche Einheitensystem                                   |
|                                | wie der Rest der G-Code-Datei)                                                                |
| Festlegen des Modus            | <pre>#<pierce-only> = n</pierce-only></pre>                                                   |
| pierce-only.                   | ( <i>n</i> ist der Modus, 0=normaler Schnittmodus, 1=nur                                      |
|                                | Durchstichmodus)                                                                              |
| Materialien erstellen oder     | obligatorische Parameter:                                                                     |
| bearbeiten.                    | (o=< <i>option</i> >, nu=< <i>nn</i> >, na=< <i>ll</i> >, ph=< <i>nn</i> >, pd=< <i>nn</i> >, |
| Optionen:                      | ch=< <i>nn</i> >, fr=< <i>nn</i> >)                                                           |
| 0 - Temporäre Vorgabe          | optionale Parameter:                                                                          |
| erstellen                      | (kw= <nn>, th=<nn>, ca=<nn>, cv=<nn>, pe=<nn>,</nn></nn></nn></nn></nn>                       |
| 1 - Hinzufügen, wenn nicht     | gp=< <i>nn</i> >, cm=< <i>nn</i> >, jh=< <i>nn</i> >, jd=< <i>nn</i> >)                       |
| vorhanden                      |                                                                                               |
| 2 - Überschreiben, wenn        |                                                                                               |
| vorhanden, sonst neu           |                                                                                               |
| hinzufügen                     |                                                                                               |
| Z-Bewegung beibehalten         | <pre>#<keep-z-motion> = 1</keep-z-motion></pre>                                               |

# 10.8.17.4 QtPlasmaC G-Code Beispiele

| Beschreibung                 | Beispiel                        |
|------------------------------|---------------------------------|
| Material auswählen und einen | M190 P3                         |
| normalen Schnitt machen      | M66 P3 L3 Q1                    |
|                              | F#<_hal[plasmac.cut-feed-rate]> |
|                              | M3 \$0 S1                       |
|                              |                                 |
|                              |                                 |
|                              | M5 \$0                          |
| Geschwindigkeit auf 100% der | M67 E3 Q0 or M67 E3 Q100        |
| CutFeedRate setzen           |                                 |
| Geschwindigkeit auf 60% der  | M67 E3 Q60                      |
| CutFeedRate setzen           |                                 |

| Beschreibung                | Beispiel                                                         |
|-----------------------------|------------------------------------------------------------------|
| Geschwindigkeit auf 40% der | M67 E3 Q40                                                       |
| CutFeedRate setzen          |                                                                  |
| Schneiden Sie ein Loch mit  | G21 (metric)                                                     |
| 60% reduzierter             | G64 P0.05                                                        |
| Geschwindigkeit mit der     | M52 P1 (enable adaptive feed)                                    |
| Geschwindigkeitseinstellung | F#<_hal[plasmac.cut-feed-rate]>                                  |
|                             | G0 X10 Y10                                                       |
|                             | M3 \$0 S1 (start cut)                                            |
|                             | G1 X0                                                            |
|                             | M67 E3 Q60 (reduce feed rate to 60%)                             |
|                             | G3 I10 (the hole)                                                |
|                             | M67 E3 Q100 (restore feed rate to 100%)                          |
|                             | M5 \$0 (end cut)                                                 |
|                             | G0 X0 Y0                                                         |
|                             | M2 (end job)                                                     |
| Schneiden Sie ein Loch mit  | G21 (metric)                                                     |
| 60% reduzierter             | G64 P0.05                                                        |
| Geschwindigkeit mit dem     | M52 P1 (enable adaptive feed)                                    |
| Befehl # <holes></holes>    | <pre>#<holes> = 1 (velocity reduction for holes)</holes></pre>   |
|                             | F#<_hal[plasmac.cut-feed-rate]>                                  |
|                             | GO X10 Y10                                                       |
|                             | M3 \$0 SI (start cut)                                            |
|                             | GL XU                                                            |
|                             | G3 IIU (the hole)                                                |
|                             |                                                                  |
|                             | M2 (and job)                                                     |
| Schneiden Sie ein Loch mit  | G21 (metric)                                                     |
| Überschnitt mit Brenner     | G64 P0 05                                                        |
| deaktivieren                | M52 P1 (enable adaptive feed)                                    |
| dediktivieren               | F#< hal[n]asmac.cut-feed-ratel>                                  |
|                             | $\begin{bmatrix} 0 & \overline{X} \\ 10 & Y \\ 10 \end{bmatrix}$ |
|                             | M3 \$0 S1 (start cut)                                            |
|                             | G1 X0                                                            |
|                             | M67 E3 Q60 (reduce feed rate to 60%)                             |
|                             | G3 I10 (the hole)                                                |
|                             | M62 P3 (turn torch off)                                          |
|                             | G3 X0.8 Y6.081 I10 (continue motion for 4 mm)                    |
|                             | M63 P3 (allow torch to be turned on)                             |
|                             | M67 E3 Q0 (restore feed rate to 100%)                            |
|                             | M5 \$0 (end cut)                                                 |
|                             | GO XO YO                                                         |
|                             | M2 (end job)                                                     |
| Schneiden Sie ein Loch mit  | G21 (metric)                                                     |
| Uberschnitt mit dem Beieni  | G04 PU.US                                                        |
| # <holes></holes>           | M52 P1 (enable adaptive feed)                                    |
|                             | <pre>#<noles> = 2 (over cut for noles) </noles></pre>            |
|                             | r#<_nat[ptasmac.cut-reeu-rate]>                                  |
|                             | $M3 \leq 0 \leq 1  \text{(start cut)}$                           |
|                             |                                                                  |
|                             | $G_3 I_10$ (the hole)                                            |
|                             | M5 \$0 (end cut)                                                 |
|                             | G0 X0 Y0                                                         |
|                             | M2 (end job)                                                     |
|                             |                                                                  |
| 1                           | 1 · · · · · · · · · · · · · · · · · · ·                          |
| Beschreibung                     | Beispiel                                                        |
|----------------------------------|-----------------------------------------------------------------|
| Schneiden Sie ein Loch mit 6,5   | G21 (metric)                                                    |
| mm Überschnitt mit dem           | G64 P0.05                                                       |
| Befehl # <holes></holes>         | M52 P1 (enable adaptive feed)                                   |
|                                  | <pre>#<holes> = 2 (over cut for holes)</holes></pre>            |
|                                  | <pre><oclength> = 6.5 (6.5 mm over cut length)</oclength></pre> |
|                                  | <pre>F&lt;_hal[plasmac.cut-feed-rate]&gt;</pre>                 |
|                                  | G0 X10 Y10                                                      |
|                                  | M3 \$0 S1 (start cut)                                           |
|                                  | G1 X0                                                           |
|                                  | G3 I10 (the hole)                                               |
|                                  | M5 \$0 (end cut)                                                |
|                                  | G0 X0 Y0                                                        |
|                                  | M2 (end job)                                                    |
| Wählen Sie Ritzer/Schreiber      | •                                                               |
| (engl. scribe) und wählen Sie    |                                                                 |
| den Brenner am Ende des          | M52 P1 (enable adaptive feed)                                   |
| Ritzens                          | F#<_hal[plasmac.cut-feed-rate]>                                 |
|                                  | T1 M6 (select scribe)                                           |
|                                  | G43 H0 (apply offsets)                                          |
|                                  | M3 \$1 S1 (start plasmac with scribe)                           |
|                                  | •                                                               |
|                                  |                                                                 |
|                                  | 10 Mb (select torch)                                            |
|                                  | G43 HU (apply offsets)                                          |
|                                  | GU XU YU (parking position)                                     |
| Loohmitto Crotting               | MD \$1 (enu)<br>(Enfordert einen kleinen Bevegungshefehl sonst  |
| Lochimite Sporting.              | (Errordert einen Kternen bewegungsberent, sonst                 |
|                                  | (21 (motricch)                                                  |
|                                  | 621 (metristi)<br>E00000 (baba Varschubgaschwindigkait)         |
|                                  |                                                                 |
|                                  | $M3 \pm 2 \pm 31$ (spotting ein)                                |
|                                  | G91 (relativer Abstandsmodus)                                   |
|                                  |                                                                 |
|                                  | G90 (absoluter Abstandsmodus)                                   |
|                                  | M5 \$2 (spotting aus)                                           |
|                                  | GO XO YO                                                        |
|                                  | G90                                                             |
|                                  | M2                                                              |
| Temporäres Standardmaterial      | (o=0, nu=2, na=5mm Mild Steel 40A, ph=3.1, pd=0.1,              |
| erstellen                        | ch=0.75, fr=3000)                                               |
| Material bearbeiten, falls nicht | (o=2, nu=2, na=5mm Mild Steel 40A, ph=3.1, pd=0.1,              |
| vorhanden, ein neues Material    | ch=0.75, fr=3000, kw=1.0)                                       |
| anlegen                          |                                                                 |

### 10.8.17.5 Mesa THCAD

Das Mesa THCAD ist eine gängige Methode, um die Lichtbogenspannung von einem Plasmaschneider zu erhalten, und ist auch für die ohmsche Messung des Materials während des Abtastens nützlich. Das THCAD kann sowohl für Konfigurationen mit parallelen Anschlüssen als auch für Konfigurationen mit Mesa Electronics-Hardware verwendet werden. Das THCAD ist in drei verschiedenen Modellen erhältlich: THCAD-5, THCAD-10 und THCAD-300.

Auf jeder THCAD-Karte befindet sich ein Mode-Jumper, der auf **UNIPOLAR** gesetzt werden sollte.

Auf jeder THCAD-Karte befindet sich ein Frequenzteiler-Jumper, der je nach Hardware-Typ gesetzt werden sollte:

| Eingabegerät (engl. input device)              | Empfohlene Einstellung |
|------------------------------------------------|------------------------|
| Parallele Schnittstelle mit sehr geringer      | F/32                   |
| Latenzzeit                                     |                        |
| Parallele Schnittstelle empfohlener Startpunkt | F/64                   |
| Paralleler Anschluss mit höherer Latenzzeit    | F/128                  |
| oder beim Schneiden von dickem Material        |                        |
| Mesa Karte                                     | F/32                   |

Dieser Wert muss während der Installation in PnCconf eingegeben werden.

#### Anmerkung

Bei Verwendung einer parallelen Schnittstelle kann es erforderlich sein, dass der Benutzer die Jumper-Einstellung und die nachfolgenden Skalierungswerte auf der Registerkarte Parameters Tab anpasst, um optimale Ergebnisse zu erzielen. Zu den Symptomen gehören zufällige Brenneranstiege oder -absenkungen während des ansonsten stabilen Schneidens. Halscope-Diagramme können bei der Diagnose dieser Probleme hilfreich sein.

Auf der Rückseite des THCADs befindet sich ein Kalibrierungsaufkleber:

THCAD - nnn

0V 121.1 kHz 5V 925.3 kHz

oder ähnliche Werte, müssen diese Werte bei der Installation in PnCconf eingegeben werden.

PnCconf hat Einträge für alle erforderlichen THCAD-Parameter und berechnet und konfiguriert alle erforderlichen Einstellungen. Die verwendeten Berechnungen sind wie folgt:

### Spannungsskala

vs = r / ((f - z) / d / v)

#### Spannungs-Offset

vo = z / d

r = Teilerverhältnis (siehe unten).

f =Skalenendwert vom Kalibrierungsaufkleber.

z = 0 V-Wert vom Kalibrierungsaufkleber.

d = Wert von Jumper oben.

v = volle Skalenspannung von THCAD

#### Teiler-Verhältnis THCAD-5 oder THCAD-10

Bei Anschluss an einen Plasma-CNC-Anschluss wird das Teilerverhältnis von der Plasmamaschine gewählt. Ein häufig verwendetes Verhältnis ist 20:1.

Beim Anschluss an die volle Lichtbogenspannung der Plasmamaschine wird für ein THCAD-10 in der Regel ein 1 M $\Omega$ -Widerstand vom negativen Lichtbogen zum negativen THCAD und ein 1 M $\Omega$ -Widerstand vom positiven Lichtbogen zum positiven THCAD verwendet. Das Teilerverhältnis ergibt sich aus:

r = (total\_resistance + 100000) / 100000

#### THCAD-300

r = 1

## Wichtig

WENN DER BENUTZER EINE HF-STARTPLASMA-STROMVERSORGUNG VERWENDET, SOLLTE JE-DER DIESER WIDERSTÄNDE AUS MEHREREN HOCHSPANNUNGSWIDERSTÄNDEN BESTEHEN.

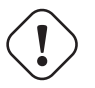

### Achtung

WENN DER BENUTZER EINE HF-STARTPLASMA-STROMVERSORGUNG VERWENDET, WIRD EINE OHMSCHE ABTASTUNG NICHT EMPFOHLEN.

#### Anmerkung

Diese Werte können mit diesem Online-Rechner berechnet werden.

#### Anmerkung

Es gibt einen Tiefpass-Filter, der nützlich sein kann, wenn ein THCAD verwendet wird und die zurückgegebene Lichtbogenspannung stark verrauscht ist.

### 10.8.17.6 RS485-Verbindungen

Hypertherm RS485 Verdrahtungsplan (Drahtfarben innerhalb des Hypertherm in Klammern):

| Anschluss am Maschinenpin # | Anschluss am Breakout Board |
|-----------------------------|-----------------------------|
| <b>1</b> - Tx+ (Rot)        | ->RXD+                      |
| 2 - Tx- (schwarz)           | ->RXD-                      |
| <b>3</b> - Rx+ (braun)      | ->T/R+                      |
| <b>4</b> - Rx- (weiß)       | ->T/R-                      |
| <b>5</b> - GND (grün)       | ->GND                       |

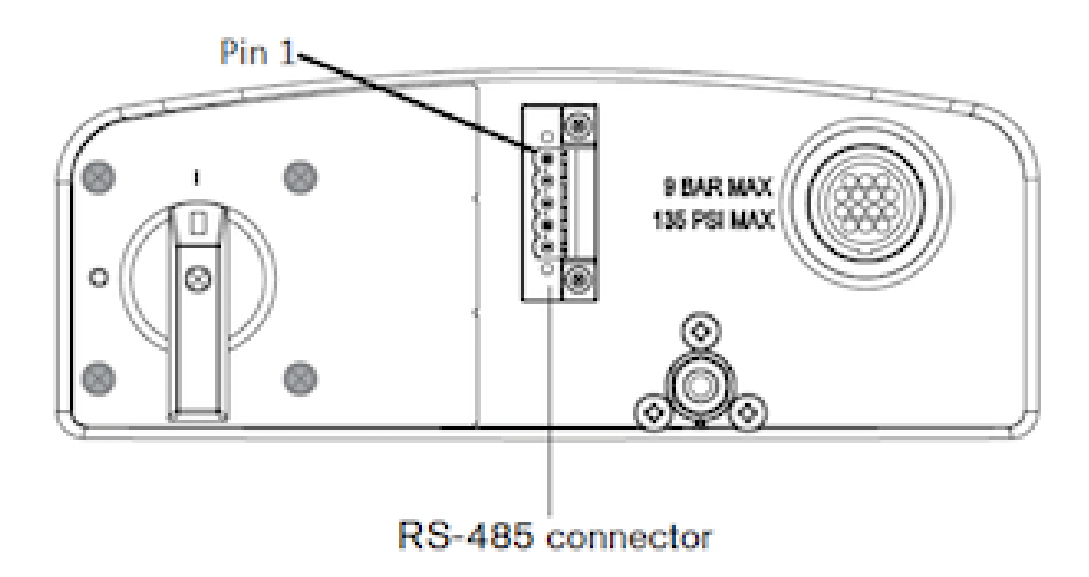

RS485-Schnittstellen, von denen bekannt ist, dass sie funktionieren: DTECH DT-5019 USB zu RS-485 Konverter Adapter:

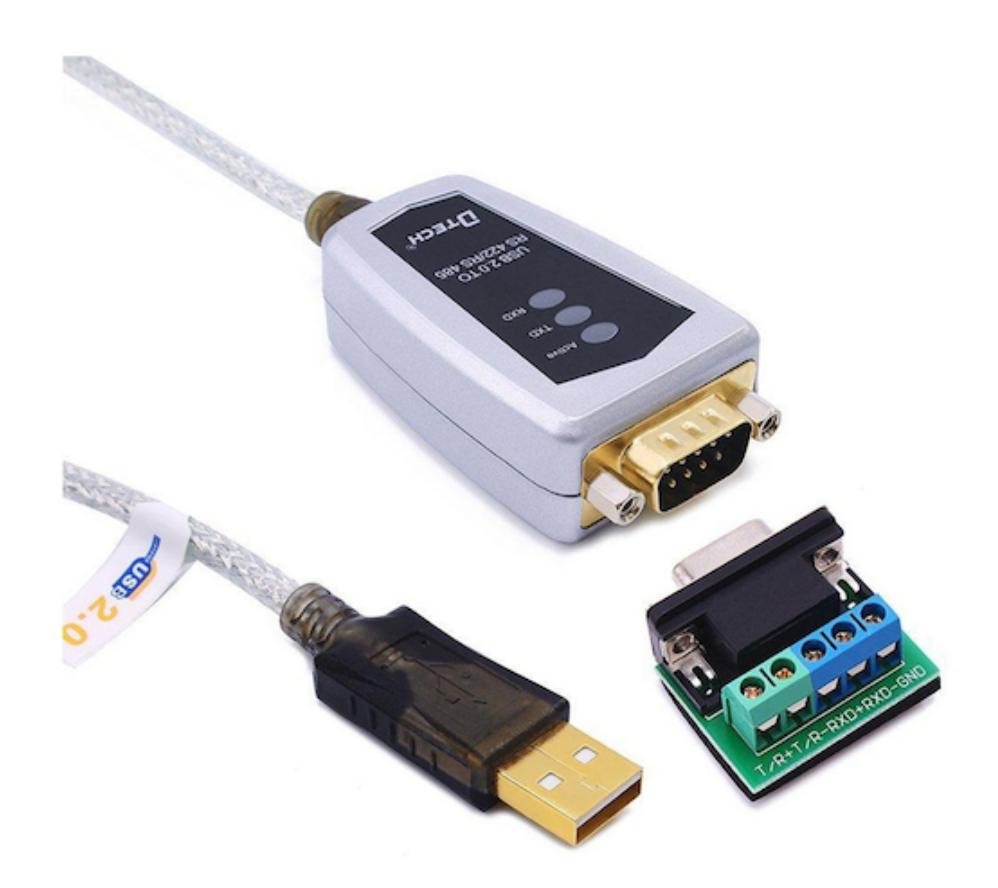

 $\label{eq:constraint} \mbox{Um eine serielle Verbindung der Hauptplatine oder eine serielle Karte (RS232) in RS485 umzuwandeln, sind folgende Schritte erforderlich:$ 

DTECH RS-232 zu RS-485 Konverter:

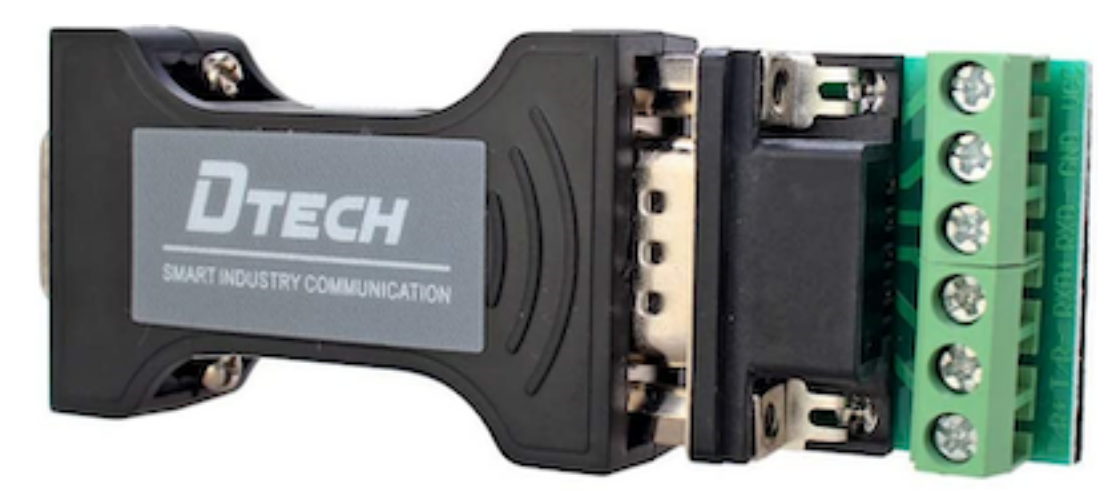

Beispiel einer seriellen Karte (Sunnix SER5037A PCI-Karte mit Breakout Board):

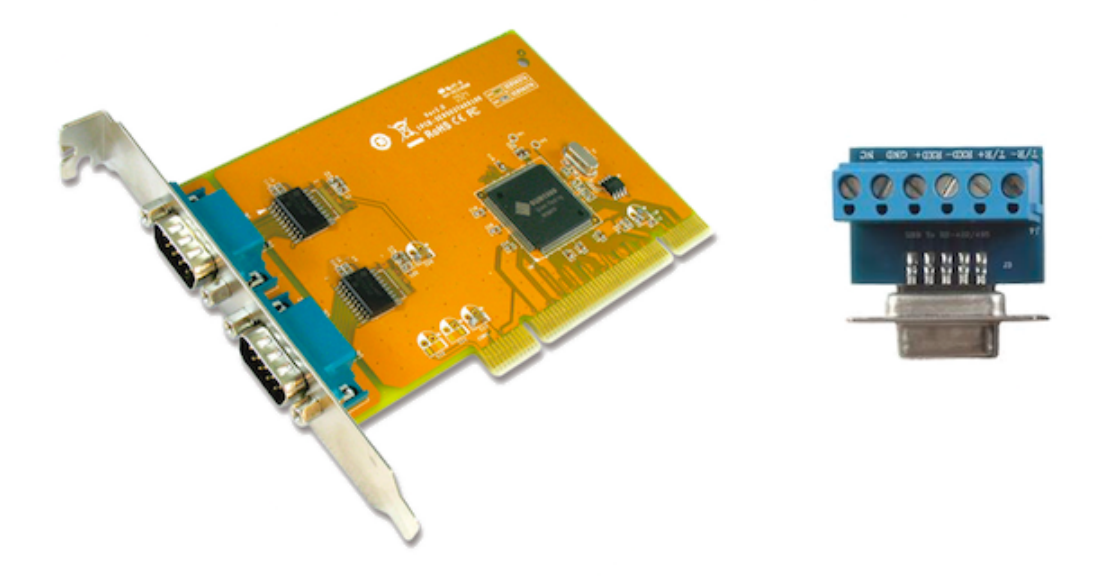

### 10.8.17.7 Lichtbogen OK mit einem Reed-Relais

Eine effektive und sehr zuverlässige Methode, um ein Lichtbogen-OK-Signal von einer Plasmaversorgung ohne CNC-Anschluss zu erhalten, besteht darin, ein Reed-Relais in einer nicht leitenden Röhre zu montieren und drei Windungen des Arbeitskabels um die Röhre zu wickeln und zu sichern.

Diese Baugruppe fungiert nun als Relais, das sich einschaltet, wenn Strom durch die Arbeitsleitung fließt, was nur dann der Fall ist, wenn sich ein Lichtbogen gebildet hat.

Dies erfordert, dass QtPlasmaC im Modus 1 und nicht im Modus 0 betrieben wird. Siehe die QtPlasmaC Modes Abschnitte für weitere Informationen.

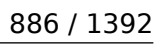

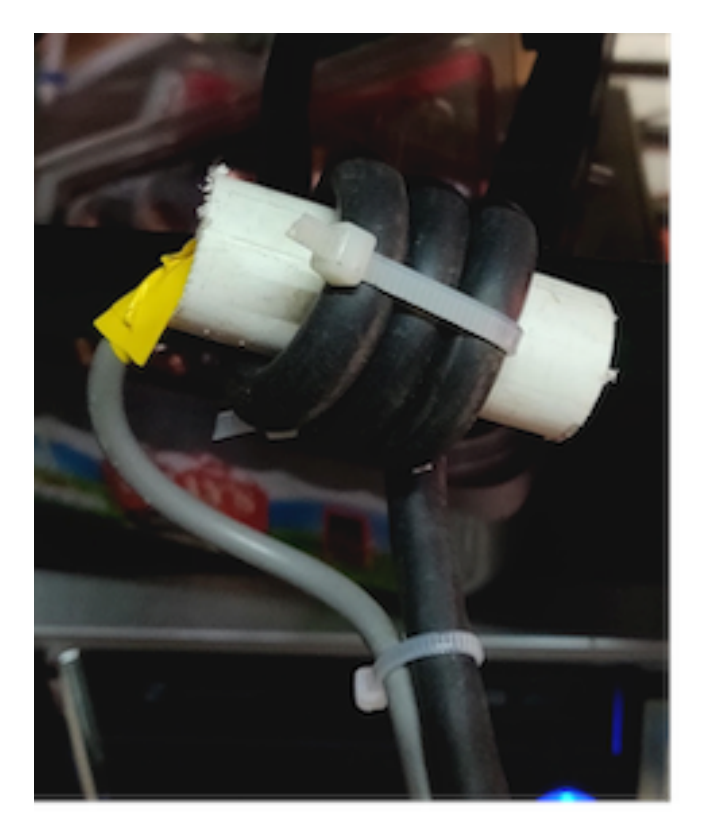

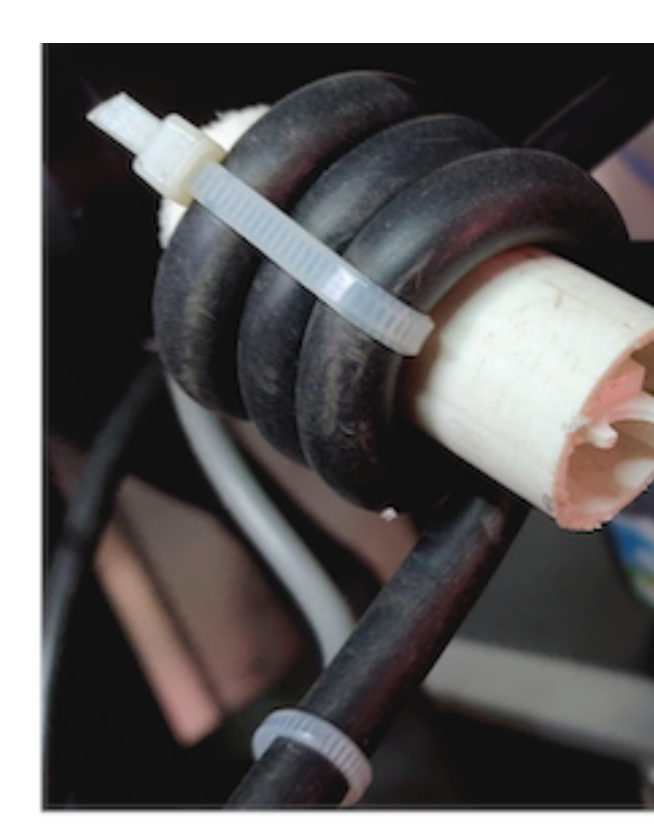

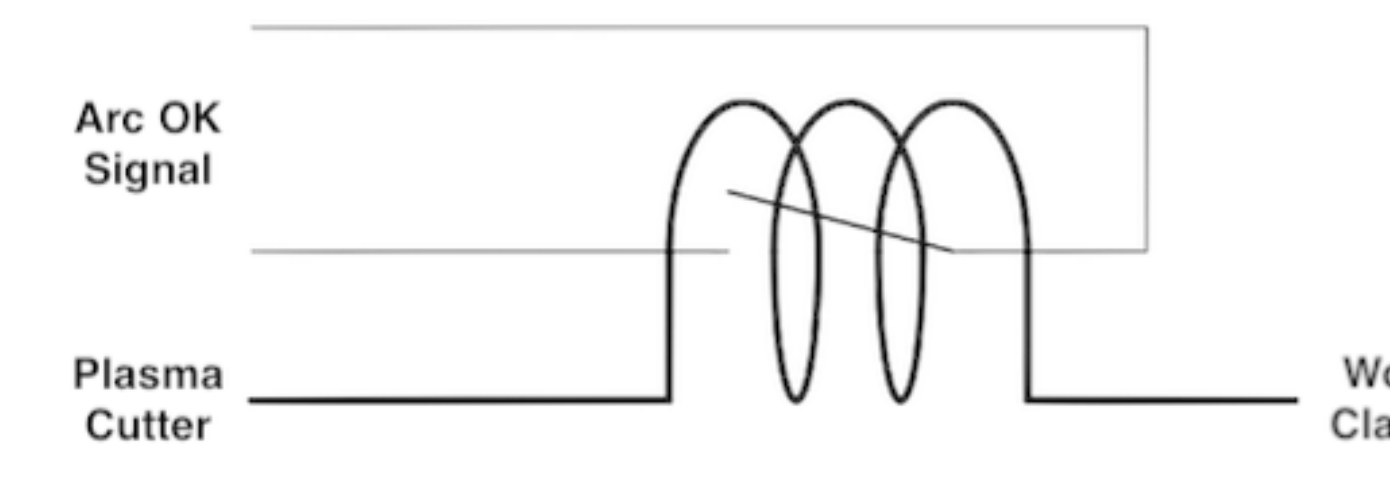

### 10.8.17.8 Schematische Darstellung der Kontaktbelastung

Capacitor Discharge Method

Resistor Wetting Method

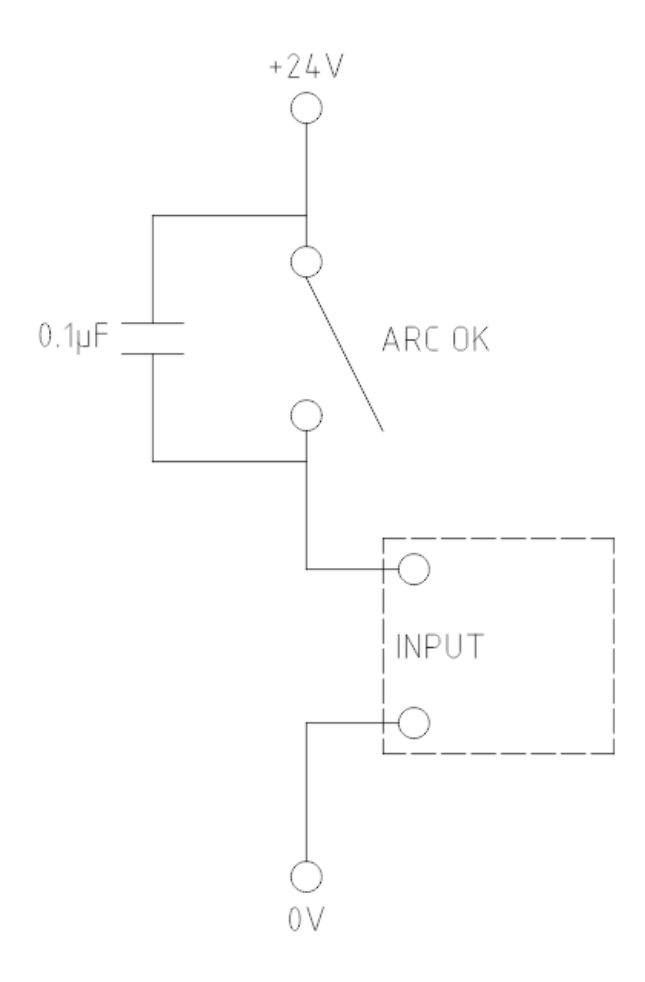

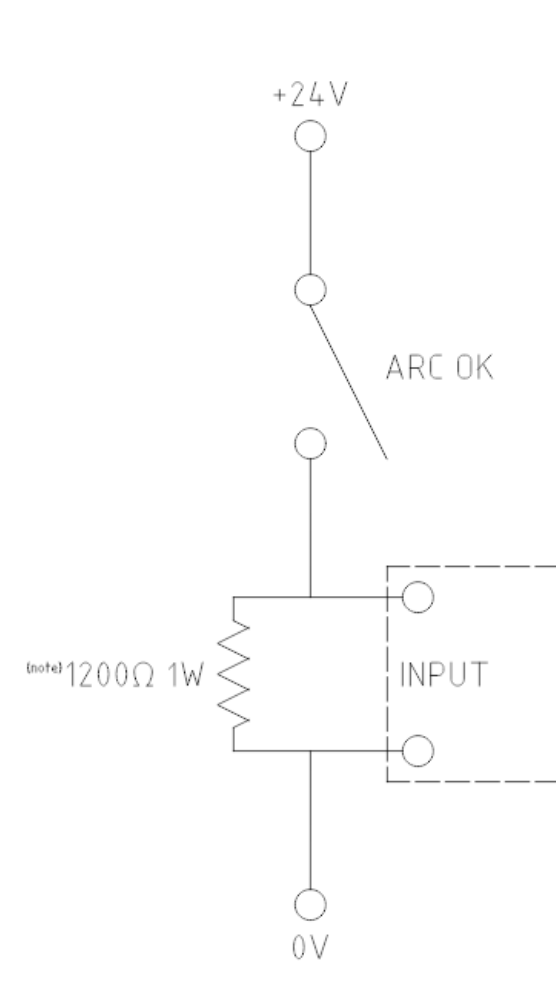

Note: The resistor value needs to be of from the manufacturers specific

The resistor shown is calculated Hypertherm 65

Eine vollständige Beschreibung finden Sie unter Contact Load.

### 10.8.18 Bekannte Probleme

### 10.8.18.1 Tastatur-Jogging

Es gibt ein bekanntes Problem mit einigen Kombinationen von Hardware und Tastaturen, das die Autorepeat-Funktion der Tastatur beeinträchtigen kann und sich dann auf das Joggen der Tastatur auswirkt, indem es während des Joggens zeitweise stoppt und startet. Dieses Problem kann verhindert werden, indem die Autorepeat-Funktion des Betriebssystems für alle Tasten deaktiviert wird. QtPlasmaC verwendet diese Deaktivierung standardmäßig für alle Tasten nur, wenn das MAIN Tab sichtbar ist, mit den folgenden Ausnahmen, wenn Autorepeat bei sichtbarer MAIN Registerkarte erlaubt ist: G-Code-Editor ist aktiv, MDI ist aktiv. Wenn QtPlasmaC heruntergefahren wird, dann wird die Autorepeat-Funktion des Betriebssystems für alle Tasten aktiviert.

Wenn der Benutzer verhindern möchte, dass QtPlasmaC die Autorepeat-Einstellungen des Betriebssystems ändert, geben Sie die folgende Option in den **[GUI\_OPTIONS]** Abschnitt der Datei *<Maschinenname>*.prefs ein:

Autorepeat all == True

Dieses Problem betrifft nicht das Joggen mit den GUI-Jog-Tasten.

#### Anmerkung

Das Trennen und erneute Anschließen einer Tastatur während einer aktiven QtPlasmaC-Sitzung führt dazu, dass sich die Autorepeat-Funktion automatisch wieder aktiviert, was zu einem unregelmäßigen Anhalten und Starten während des Joggens führen kann. Der Benutzer muss QtPlasmaC neu starten, um die Autorepeat-Funktion wieder zu deaktivieren.

### 10.8.18.2 NO\_FORCE\_HOMING

QtPlasmaC does not currently adhere to the following stanza in the *<machine name*>.ini file:

 $NO_FORCE_HOMING = 1$ 

Regardless of this setting, QtPlasmaC requires that the machine must be homed before executing MDI commands or running programs.

### 10.8.19 Beitragen zur Entwickung von QtPlasmaC

Bugfixes und Verbesserungen an QtPlasmaC sind immer willkommen. Die bevorzugte Methode, Code beizutragen, besteht darin, eine Pull-Anforderung (engl. pull request, PR) für einen einzigen Commit zum LinuxCNC GitHub-Repository einzureichen. Weitere Informationen zur Erstellung eines PR finden Sie in der LinuxCNC Dokumentation. Die einzige Voraussetzung ist, dass Sie ein GitHub Konto anlegen. Alle PRs werden überprüft und dann von einem der Entwickler akzeptiert. Wenn Sie mit der Einreichung eines PR noch nicht vertraut sind oder sich unwohl fühlen, so können Sie alternativ die Codeänderungen in einem LinuxCNC Forum Thread vorstellen.

Bugfixes werden sowohl für den neusten freigegebenen Entwicklungszweig (engl. und beinahe eingedeutscht: branch) als auch für den master branch akzeptiert. Wenn ein Bugfix für beide branches gilt, so ist nur der PR für den branch der neuesten release einzureichen, da sie von einem Entwickler für den master branch angepasst wird.

Verbesserungen werden nur für den Hauptzweig akzeptiert.

Jede PR, mit Ausnahme von Änderungen der QtPlasmaC-Dokumentation, erfordert, dass die entsprechende Versionsnummer erhöht wird und auch die Versionshistorie aktualisiert wird. Die Versionsnummern befinden sich an folgenden Stellen:

| Lokalisation                                       | Format          | Erhöht wenn      |
|----------------------------------------------------|-----------------|------------------|
| src/hal/components/plasmac.comp                    | nnn             | Komponenten Code |
|                                                    |                 | Änderungen       |
| share/qtvcp/screens/qtplasmac/qtplasmac_handler.py | nnn. <i>nnn</i> | component code   |
|                                                    |                 | changes          |
|                                                    |                 | GUI code changes |

Die Versionshistorie befindet sich bei share/qtvcp/screens/qtplasmac/versions.html.

### 10.8.20 Unterstützung

Online-Hilfe und -Unterstützung finden Sie unter PlasmaC section des LinuxCNC Forum.

Der Benutzer kann eine komprimierte Datei erstellen, welche die komplette Maschinenkonfiguration enthält, um die Fehlerdiagnose zu unterstützen, indem er den Anweisungen im Abschnitt backup folgt. Die resultierende Datei eignet sich zum Anhängen an einen Beitrag auf dem LinuxCNC Forum, um der Gemeinschaft zu helfen, bestimmte Probleme zu diagnostizieren.

# 10.9 MDRO GUI

### 10.9.1 Einführung

MDRO ist eine einfache grafische Front-End für LinuxCNC bietet eine Anzeige von Daten aus Digital Read Out (DRO) Skalen. Es bietet Funktionalität ähnlich wie ein normaler Maschinist DRO-Anzeige, so dass der Benutzer die DRO-Skalen auf der Maschine zu verwenden, wenn der Betrieb in einem manuellen-only (Hand-Kurbel) Modus. Sie ist besonders nützlich für manuelle Maschinen, wie z. B. mit DRO ausgestattete Bridgeport-Fräsmaschinen, die auf CNC umgerüstet wurden, aber noch über manuelle Bedienelemente verfügen.

MDRO ist Maus- und Touchscreen-freundlich.

|                       |             |                       | mdro |   | -                               | - 🛛 |
|-----------------------|-------------|-----------------------|------|---|---------------------------------|-----|
| Х                     | 0.00        | 00 00                 | 1/2  |   |                                 | 1   |
| Y                     | 0.00        | 00                    | 1/2  |   |                                 | 1   |
| Z                     | 0.00        | 00                    |      | 1 |                                 |     |
| 7<br>4<br>1<br>0<br>C | 8<br>5<br>2 | 9<br>6<br>3<br>-<br>4 |      |   | MCS<br>CS1<br>CS2<br>CS3<br>CS4 |     |
| • ind                 | ch ∘ ı      | nm                    |      |   |                                 |     |

Abbildung 10.49: MDRO Fenster

### 10.9.2 Erste Schritte

Wenn Ihre Konfiguration derzeit nicht für die Verwendung von MDRO eingerichtet ist, können Sie dies durch Bearbeiten der INI-Datei ändern. Ändern Sie im Abschnitt [DISPLAY] die Zeile DISPLAY = in DISPLAY = mdro. MDRO ist standardmäßig auf XYZ für die Achsen eingestellt, aber das kann geändert werden. Setzen Sie den Abschnitt [DISPLAY] `auf GEOMETRY = XYZ für eine 3-Achsen-Fräse. Bei einer Drehmaschine mit DRO-Skalen für die X- und Z-Achse könnte GEOMETRY = XZ verwendet werden. Wenn MDRO gestartet wird, öffnet sich ein Fenster wie das in der Abbildung Abbildung 10.49 oben.

### 10.9.2.1 INI-Datei Optionen

Weitere Optionen, die im Abschnitt "[DISPLAY]" enthalten sein können, sind:

- MDRO\_VAR\_FILE = <file.var> Vorladen von G54 G57 Koordinatensystemdaten.
  - Vorladen einer .var-Datei. Dies ist in der Regel die vom operativen Code verwendete .var-Datei.

- POINT\_SIZE = <n> Setzt die Punktgröße des Textes.
  - Mit dieser Option wird die Größe der verwendeten Schrift festgelegt, wodurch sich auch die Gesamtgröße des Fensters ergibt. Die Standardschriftgröße ist 20, typische Größen sind 20 bis 30.
- MM = 1 Stellen Sie dies ein, wenn die DRO-Skalen in Millimeter skalierte Daten liefern.

### 10.9.2.2 Kommandozeilen-Optionen

MDRO kann mit dem Befehl loadusr in einer HAL-Datei gestartet werden. Optionen, die denen in der INI-Datei entsprechen, können in der Befehlszeile gesetzt werden:

- -*l* <*file.var*> Daten des G54 G57-Koordinatensystems vorladen.
- -p <n> Setzt die Punktgröße des Textes.
- -m Stellen Sie dies ein, wenn die DRO-Skalen in Millimeter skalierte Daten liefern.
- <axes> anzuzeigende Achsen. Siehe "GEOMETRIE" oben.

### 10.9.2.3 Pins

Bei einem Beispiel mit "XYZA" als AXES-Argument werden diese Pins beim Start von MDRO erstellt:

mdro.axis.0
mdro.axis.1
mdro.axis.2
mdro.axis.3
mdro.index-enable.0
mdro.index-enable.1
mdro.index-enable.2
mdro.index-enable.3

In diesem Beispiel ist die erste Zeile der Anzeige mit "X" beschriftet und zeigt die Daten der DRO-Skala, die an den Pin "mdro.axis.0" angeschlossen ist. Die Pins mdro.index-enable.n sollten mit den Index-Pins des DRO verbunden werden, wenn das DRO sie unterstützt.

Die Pins müssen in der im Eintrag POSTGUI\_HALFILE der INI-Datei angegebenen Datei angeschlossen werden, wenn das Programm aus einer INI-Datei gestartet wird. Sie können direkt nach dem Befehl loadusr gesetzt werden, wenn das Programm in einer HAL-Datei gestartet wird.

### 10.9.3 MDRO Fenster

Das MDRO-Fenster enthält die folgenden Elemente:

- Eine Zeile für jede Achse. Jede Zeile enthält:
  - der Name der Achse,
  - der aktuelle Wert,
  - ein "z"-Button, der den Wert auf Null setzt
  - ein Button "1/2", der den Wert halbiert
  - ein Eingabefeld, in dem ein benutzerdefinierter Wert eingegeben werden kann. Dieses Feld kann über die Tastatur oder über das Bildschirmtastenfeld eingestellt werden.
  - Ein "I"-Button, der einen Indexvorgang startet (siehe unten),

- ein Tastenfeld, mit dem über eine Maus oder einen Touchscreen Werte in das Eingabefeld eingegeben werden können,
- Koordinatensystem Auswahl Buttons:
  - Mit dem Button "mcs" wird das Maschinenkoordinatensystem ausgewählt. Dies sind die Rohwerte der an die Pins mdro.axis.\_\_n\_\_ angeschlossenen Messgeräte.
  - Mit den Buttons "cs1" "cs4" kann der Benutzer eines von vier benutzerdefinierten Koordinatensystemen auswählen. Wenn das Programm mit der Option MDR0\_VAR\_FILE = gestartet wird, werden die Beschriftungen in "g54" - "g57" geändert und die Werte aus der angegebenen .var-Datei werden vorgeladen. Beachten Sie, dass alle Änderungen an den Werten nicht dauerhaft sind: Die .var-Datei wird nie geändert.
- Inch/Millimeter-Auswahltasten.

### 10.9.4 Index-Operationen

MDRO unterstützt DRO-Skalen mit Indexmarken. Klicken Sie auf die Schaltfläche "I" in der Achsenzeile und kurbeln Sie die Achse auf die Indexposition. Die Maschinenkoordinate wird auf Null gesetzt. Dies ist am einfachsten beim Start oder bei Auswahl des Koordinatensystems "mcs" zu erkennen.

### 10.9.5 Simulation

Der einfachste Weg zu sehen, wie MDRO funktioniert, ist, es in einer Simulationsumgebung auszuprobieren. Fügen Sie diesen Abschnitt an das Ende Ihrer Simulations-HAL-Datei an, normalerweise "hallib/core\_sim.hal":

loadusr -W mdro -l sim.var XYZ
net x-pos-fb => mdro.axis.0
net y-pos-fb => mdro.axis.1
net z-pos-fb => mdro.axis.2

# Kapitel 11

# **G-Code Programmierung**

# 11.1 Koordinatensysteme

### 11.1.1 Einführung

In diesem Kapitel werden wir versuchen, Koordinatensysteme zu entmystifizieren. Es ist ein sehr wichtiges Konzept, um den Betrieb einer CNC-Maschine, ihre Konfiguration und ihre Verwendung zu verstehen.

Wir werden auch zeigen, dass es sehr interessant ist, einen Referenzpunkt auf dem Rohling oder dem Werkstück zu verwenden und das Programm von diesem Punkt aus arbeiten zu lassen, ohne zu berücksichtigen, wo das Werkstück auf dem Tisch liegt.

Dieses Kapitel führt Sie ein in die Beschreibung von Verschiebungen ein, wie sie von LinuxCNC verwendet werden. Je nach Kontext möchte man auch Versatz sagen, oder Kompensation oder aus dem Englischen eingedeutscht auch gern Offsets (buchstäblich: danebengesetzt) beibehalten. Dazu gehören:

- Maschinenkoordinaten (G53)
- Neun Koordinatensystem-Offsets (G54-G59.3)
- Globale Offsets (G92) und lokale Offsets (G52)

### 11.1.2 Maschinenkoordinatensystem

Beim Start von LinuxCNC ist jeweilige Positionen der einzelnen Achsen auch der Ursprung der Maschine. Sobald eine Achse referenziert ist, wird der Maschinenursprung für diese Achse auf die referenzierte Position gesetzt. Der Maschinenursprung ist das Maschinenkoordinatensystem, auf dem alle anderen Koordinatensysteme basieren. Der G-Code G53 kann verwendet werden, um sich im Maschinenkoordinatensystem zu bewegen.

### 11.1.2.1 Maschinenkoordinaten bewegen sich: G53

Unabhängig von einem eventuell aktiven Offset weist ein G53 in einer Codezeile den Interpreter an, die angegebenen tatsächlichen Achsenpositionen (absolute Positionen) anzufahren. Zum Beispiel:

G53 G0 X0 Y0 Z0

fährt von der aktuellen Position zu der Position, an der die Maschinenkoordinaten der drei Achsen auf Null stehen. Sie können diesen Befehl verwenden, wenn Sie eine feste Position für den Werkzeugwechsel haben oder wenn Ihre Maschine über einen automatischen Werkzeugwechsler verfügt. Sie können diesen Befehl auch verwenden, um den Arbeitsbereich zu räumen und auf das Werkstück im Schraubstock zuzugreifen.

G53 ist ein nicht modaler Befehl. Er muss in jedem Satz verwendet werden, in dem eine Bewegung im Maschinenkoordinatensystem gewünscht ist.

### 11.1.3 Koordinatensysteme

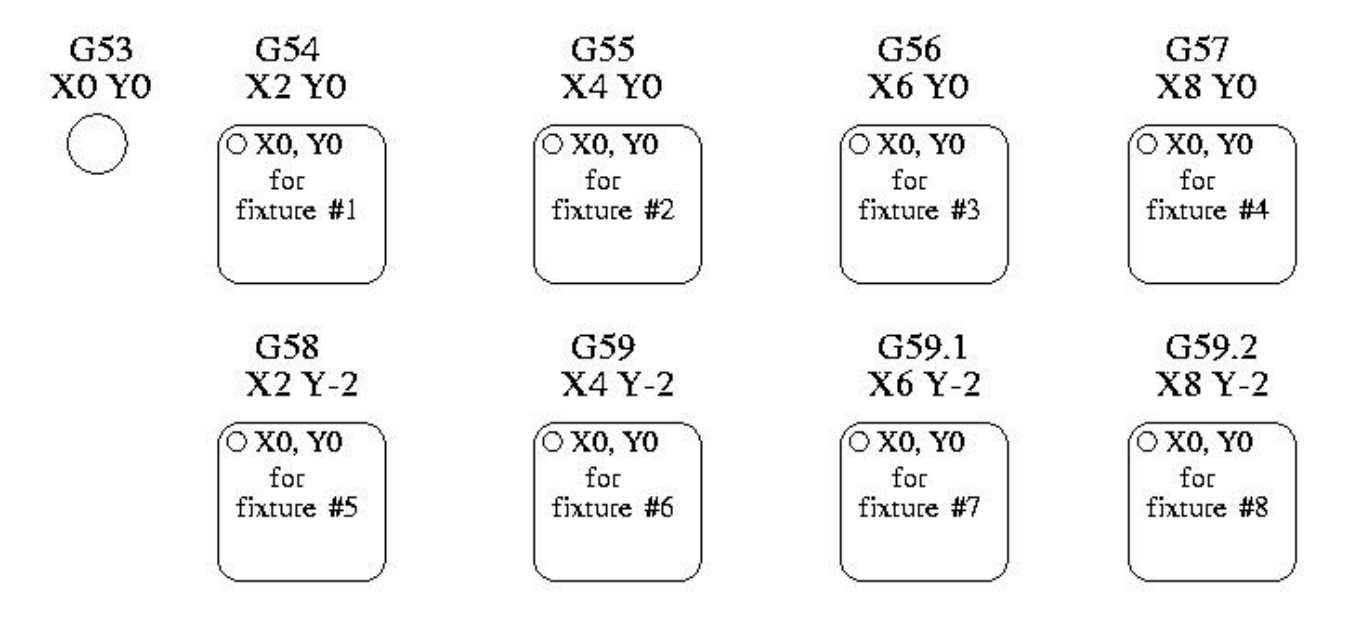

### Abbildung 11.1: Beispiel für Koordinatensysteme

### Koordinatensystem-Offsets

- G54 Koordinatensystem 1 verwenden
- G55 Koordinatensystem 2 verwenden
- G56 Koordinatensystem 3 verwenden
- G57 Koordinatensystem 4 verwenden
- G58 Koordinatensystem 5 verwenden
- G59 Koordinatensystem 6 verwenden
- G59.1 Koordinatensystem 7 verwenden
- G59.2 Koordinatensystem 8 verwenden
- G59.3 Koordinatensystem 9 verwenden

Koordinatensystem-Offsets werden verwendet, um das Koordinatensystem gegenüber dem Maschinenkoordinatensystem zu verschieben. Dadurch kann der G-Code für das Werkstück unabhängig von der Position des Werkstücks auf der Maschine programmiert werden. Die Verwendung von Koordinatensyste Offsets würde es Ihnen ermöglichen, Teile an mehreren Stellen mit demselben G-Code zu bearbeiten.

Die Werte für die Offsets sind in der VAR-Datei, die von der INI-Datei während des Starts eines LinuxCNC angefordert wird gespeichert. Im folgenden Beispiel, das G55 verwendet, wird die Position jeder Achse für G55 Ursprung in einer nummerierten Variablen gespeichert.

Im VAR-Dateischema speichert die erste Variablennummer den X-Offset, die zweite den Y-Offset und so weiter für alle neun Achsen. Für jeden Offset des Koordinatensystems gibt es nummerierte Sätze dieser Art.

Jede der grafischen Oberflächen verfügt über eine Möglichkeit, Werte für diese Offsets festzulegen. Sie können diese Werte auch festlegen, indem Sie die VAR-Datei selbst bearbeiten und dann LinuxCNC neu starten, so dass die LinuxCNC die neuen Werte liest, dies jedoch nicht der empfohlene Weg ist. Die Verwendung von G10, G52, G92, G28.1 usw. sind bessere Möglichkeiten, die Variablen festzulegen. In unserem Beispiel bearbeiten wir die Datei direkt, sodass G55 die folgenden Werte annimmt:

| Achse | Variable | Wert      |
|-------|----------|-----------|
| X     | 5241     | 2.000000  |
| Y     | 5242     | 1.000000  |
| Z     | 5243     | -2.000000 |
| A     | 5244     | 0.000000  |
| В     | 5245     | 0.000000  |
| С     | 5246     | 0.000000  |
| U     | 5247     | 0.000000  |
| V     | 5248     | 0.000000  |
| W     | 5249     | 0.000000  |

Tabelle 11.1: Beispiel für G55-Parameter

Dies bedeutet, dass die Nullpositionen von G55 auf X = 2 Einheiten, Y = 1 Einheit und Z = -2 Einheiten von der absoluten Nullposition entfernt sind.

Sobald die Werte zugewiesen sind, würde ein Aufruf von G55 in einem Programmsatz den Nullbezug um die gespeicherten Werte verschieben. Die folgende Zeile würde dann jede Achse auf die neue Nullposition fahren. Im Gegensatz zu G53 sind G54 bis G59.3 modale Befehle. Sie wirken auf alle Codesätze, nachdem einer von ihnen gesetzt wurde. Das Programm, das unter Verwendung von Vorrichtungsoffsets ausgeführt werden könnte, würde nur eine einzige Koordinatenreferenz für jede der Positionen und alle dort auszuführenden Arbeiten erfordern. Der folgende Code ist ein Beispiel für die Herstellung eines Quadrats unter Verwendung der G55-Offsets, die wir oben festgelegt haben.

```
G55 ; Nutze Koordinaten-System 2
G0 X0 Y0 Z0
G1 F2 Z-0.2000
X1
Y1
X0
Y0
G0 Z0
G54 ; Nutze coordinaten-System 1
G0 X0 Y0 Z0
M2
```

In diesem Beispiel verlässt der G54 gegen Ende das G54-Koordinatensystem mit allen Nullpunktverschiebungen, so dass es einen Modalcode für die absoluten maschinenbasierten Achsenpositionen gibt. Dieses Programm geht davon aus, dass wir dies getan haben und verwendet den Endbefehl als einen Befehl zum Maschinennullpunkt. Es wäre möglich gewesen, G53 zu verwenden und an dieselbe Stelle zu gelangen, aber dieser Befehl wäre nicht modal gewesen, und alle danach erteilten Befehle hätten wieder die G55-Offsets verwendet, da dieses Koordinatensystem noch in Kraft wäre.

- (((G54)))(((G55)))(((G57)))(((G57)))(((G59)))(((G59.1)))(((G59.2)))(((G59.3)))G54 ↔
  uses parameters of coordinate system 1G55 uses parameters of coordinate ↔
  system 2G56 uses parameters of coordinate system 3G57 uses parameters of ↔
  coordinate system 4G58 uses parameters of coordinate system 5G59 uses ↔
  parameters of coordinate system 6G59.1 uses parameters of coordinate system 7G59.2 ↔
  uses parameters of coordinate system 8G59.3 uses parameters of coordinate system ↔
  9----
- === Standard-Koordinatensystem
- Eine weitere Variable in der VAR-Datei wird wichtig, wenn wir über Offset-Systeme ↔ nachdenken. Diese Variable heißt 5220. In den Standarddateien ist ihr Wert auf 1.00000 ↔ gesetzt. Dies bedeutet, dass, wenn LinuxCNC startet das erste Koordinatensystem als ↔ Standard verwendet werden. Wenn Sie diesen Wert auf 9.00000 setzen, würde er das neunte ↔ Offset-System als Standard für das Starten und Zurücksetzen verwenden. Jeder andere Wert ↔ als eine ganze Zahl (dezimal wirklich) zwischen 1 und 9, oder eine fehlende 5220 ↔ Variable wird die LinuxCNC auf den Standardwert von 1.00000 beim Start zurückkehren.
- === Koordinatensystem-Offsets einstellen

Der Befehl G10 L2x kann verwendet werden, um Koordinatensystem-Offsets zu setzen:

- \* G10 L2 P(1-9)' Offset(s) auf einen Wert setzen. Aktuelle Position irrelevant (siehe << ↔ gcode:g10-l2,G10 L2>> für Details).
- \* G10 L20 P(1-9)' Offset(s) setzen, so dass die aktuelle Position zu einem Wert wird ( ↔ siehe <<gcode:g10-l20,G10 L20>> für Details).
- [NOTE]
- Wir geben hier nur einen kurzen Überblick, eine vollständige Beschreibung finden Sie in den  $\leftrightarrow$  G-Code-Abschnitten.

[[sec:g52-and-g92-offsets]]
== Lokale und globale Offsets

[[sec:g52]]
=== Der Befehl G52

- G52' wird in einem Teileprogramm als temporärer "lokaler Koordinatensystemversatz" ↔ innerhalb des Werkstückkoordinatensystems verwendet. Ein Beispiel für einen ↔ Anwendungsfall ist die Bearbeitung mehrerer identischer Features an verschiedenen ↔ Stellen eines Werkstücks. Für jedes Feature programmiert 'G52' einen lokalen ↔ Referenzpunkt innerhalb der Werkstückkoordinaten, und ein Unterprogramm wird aufgerufen, ↔ um das Feature relativ zu diesem Punkt zu bearbeiten.
- Die Achsversätze 'G52' werden relativ zu den Werkstückkoordinatenversätzen 'G54' bis 'G59 ↔ .3' programmiert. Als lokaler Versatz wird 'G52' nach dem Werkstückversatz angewendet, ↔ einschließlich Drehung. Auf diese Weise wird ein Teilemerkmal auf jedem Teil identisch ↔ bearbeitet, unabhängig von der Ausrichtung des Teils auf der Palette.

[CAUTION]

Als temporäre Offset, Set und Unset innerhalb der lokalisierten Umfang eines Teils Programm ↔ , in anderen G-Code-Interpreter 'G52' nicht nach Maschinen-Reset, 'M02' oder 'M30' ↔ persistieren. In LinuxCNC, 'G52' teilt Parameter mit 'G92', die, aus historischen ↔ Gründen, \*persistieren\*. Siehe <<sec:g92-persistence-cautions,G92 Persistence Cautions>> ↔ unten.

[CAUTION]

'G52' und 'G92' teilen sich die gleichen Offset-Register. Daher überschreibt die ↔ Einstellung von 'G52' jede frühere Einstellung von 'G92', und 'G52' bleibt über das ↔ Zurücksetzen der Maschine hinaus erhalten, wenn die 'G92'-Persistenz aktiviert ist. Diese Wechselwirkungen können zu unerwarteten Offsets führen. Siehe <<ec:g92-g52 interaction-cautions, G92- und G52-Interaktionshinweise>> weiter unten.

- Durch die Programmierung von 'G52 X1 Y2' wird die X-Achse des aktuellen ↔ Werkstückkoordinatensystems um 1 und die Y-Achse um 2 verschoben. Dementsprechend werden ↔ die X- und Y-Koordinaten der aktuellen Werkzeugposition um 1 bzw. 2 verringert. Achsen, ↔ die im Befehl nicht festgelegt wurden, wie z. B. die Z-Achse im vorigen Beispiel, ↔ bleiben unberührt: Jede frühere 'G52'-Z-Verschiebung bleibt wirksam, und andernfalls ist ↔ die Z-Verschiebung Null.
- Der temporäre lokale Offset kann mit 'G52 X0 Y0' gelöscht werden. Alle Achsen, die nicht  $\leftrightarrow$  explizit auf Null gesetzt wurden, behalten den vorherigen Offset bei.
- 'G52' hat die gleichen Offset-Register wie 'G92', und daher ist 'G52' auf der DRO und der ↔ Vorschau mit der Bezeichnung 'G92' sichtbar.

[[sec:g92-axes-offsets]]
== G92-Achsen-Offsets

G92 ist der am meisten missverstandene und cleverste Befehl, der mit LinuxCNC ↔ programmierbar ist. Die Art und Weise, wie es funktioniert hat ein bisschen zwischen den ↔ ersten Versionen und der aktuellen geändert. Diese Änderungen haben zweifellos viele ↔ Benutzer verwirrt. Sie sollten als ein Befehl erzeugt eine temporäre Offset, die für ↔ alle anderen Offsets gilt gesehen werden.

[[sec:g92-commands]]
=== Die G92-Befehle

'G92' wird typischerweise auf zwei konzeptionell unterschiedliche Arten verwendet: als " ↔ globaler Koordinatensystem-Offset" oder als "lokaler Koordinatensystem-Offset".

Der 'G92'-Befehlssatz umfasst:

- \* 'G92' Wenn dieser Befehl mit Achsennamen verwendet wird, werden Werte auf Offset-  $\leftarrow$  Variablen festgelegt.
- \* 'G92.1' Dieser Befehl setzt Nullwerte für die G92-Variablen.
- \* 'G92.2' Dieser Befehl setzt die G92-Variablen außer Kraft, setzt sie aber nicht auf  $\leftrightarrow$  Null.
- \* 'G92.3' Dieser Befehl wendet wieder Offset-Werte an, die zuvor ausgesetzt wurden.
- Als globale Verschiebung wird 'G92' verwendet, um alle Werkstückkoordinatensysteme 'G54' ↔ bis 'G59.3' zu verschieben. Ein Beispiel für einen Anwendungsfall ist die Bearbeitung ↔ mehrerer identischer Teile in Aufspannungen mit bekannten Positionen auf einer Palette, ↔ aber die Position der Palette kann sich zwischen Läufen oder zwischen Maschinen ändern. ↔ Jede Verschiebung der Aufspannvorrichtung in Bezug auf einen Referenzpunkt auf der ↔ Palette wird in einem der Werkstückkoordinatensysteme 'G54' bis 'G59.3' voreingestellt, ↔ und 'G92' wird verwendet, um den Referenzpunkt auf der Palette "anzutasten". Dann wird ↔ für jedes Teil das entsprechende Werkstückkoordinatensystem ausgewählt und das ↔ Teileprogramm ausgeführt.

[NOTE]

- Die Drehung des Werkstückkoordinatensystems 'G10 R-' ist spezifisch für den Interpreter ' ↔ rs274ngc', und der Offset 'G92' wird 'nach' der Drehung angewendet. Wenn 'G92' als ↔ globaler Offset verwendet wird, kann die Drehung des Werkstückkoordinatensystems zu ↔ unerwarteten Ergebnissen führen.
- Als lokales Koordinatensystem wird 'G92' als temporärer Versatz innerhalb des ↔ Werkstückkoordinatensystems verwendet. Ein Beispiel für einen Anwendungsfall ist die ↔ Bearbeitung eines Teils mit mehreren identischen Merkmalen an verschiedenen Stellen. Für ↔ jedes Feature wird 'G92' verwendet, um einen lokalen Referenzpunkt zu setzen, und ein ↔ Unterprogramm wird aufgerufen, um das Feature ab diesem Punkt zu bearbeiten.

[NOTE]

- Von der Verwendung von 'G92' wird bei der Programmierung mit lokalen Koordinatensystemen in ↔ einem Teileprogramm abgeraten. Siehe stattdessen <<sec:g52,'G52'>>, ein lokaler ↔ Koordinatensystem-Offset, der intuitiver ist, wenn der gewünschte Offset relativ zum ↔ Werkstück bekannt ist, aber die aktuelle Werkzeugposition möglicherweise nicht bekannt ↔ ist.
- Die Programmierung von 'G92 X0 Y0 Z0' setzt die aktuelle Werkzeugposition auf die ↔ Koordinaten X0, Y0 und Z0, ohne Bewegung. G92 arbeitet \*nicht\* mit absoluten ↔ Maschinenkoordinaten. Es arbeitet mit der \*aktuellen Position\*.
- 'G92' funktioniert auch vom aktuellen Standort aus, der durch alle anderen Offsets geändert ↔ wird, die beim Aufruf des Befehls 'G92' wirksam sind. Beim Testen auf Unterschiede ↔ zwischen Arbeitsversätzen und tatsächlichen Offsets wurde festgestellt, dass ein "G54"- ↔ Offset einen "G92" aufheben und somit den Anschein erwecken könnte, dass keine Offsets ↔ in Kraft waren. Die "G92" war jedoch immer noch für alle Koordinaten in Kraft und ↔ erzeugte erwartete Arbeitsversätze für die anderen Koordinatensysteme.
- Standardmäßig werden die 'G92'-Offsets nach dem Start der Maschine wiederhergestellt. ↔
  Programmierer, die ein Fanuc-Verhalten wünschen, bei dem die 'G92'-Offsets beim ↔
  Maschinenstart und nach einem Reset oder Programmende gelöscht werden, können die 'G92'- ↔
  Persistenz deaktivieren, indem sie 'DISABLE\_G92\_PERSISTENCE = 1' im Abschnitt '[RS274NGC ↔
  ]' der INI-Datei 'einstellen.

[NOTE]

Es ist gute Praxis, die 'G92' Offsets am Ende ihrer Verwendung mit 'G92.1' oder 'G92.2' zu ↔ löschen. Wenn Sie LinuxCNC mit aktivierter 'G92'-Persistenz starten (die Voreinstellung) ↔ , werden alle Offsets in den 'G92'-Variablen angewendet, wenn eine Achse referenziert ↔ wird. Siehe <<sec:g92-persistence-cautions,G92 Persistenz Vorsichtsmaßnahmen>> unten.

=== G92 Werte festlegen

Es gibt mindestens zwei Möglichkeiten, G92-Werte festzulegen:

\* Mit einem Rechtsklick auf die Positionsanzeigen in tklinuxcnc öffnet sich ein Fenster, in ↔ dem Sie einen Wert eingeben können.

\* Mit dem Befehl G92

Beide gehen von der aktuellen Position der Achse aus, die verschoben werden soll.

- Durch die Programmierung von 'G92 X Y Z A B C U V W' werden die Werte der G92-Variablen so ↔ eingestellt, dass jede Achse den mit ihrem Namen verbundenen Wert annimmt. Diese Werte ↔ werden der aktuellen Position der Achsen zugewiesen. Diese Ergebnisse entsprechen den ↔ Absätzen eins und zwei des NIST-Dokuments.
- G92-Befehle gehen von der aktuellen Achsenposition aus und addieren und subtrahieren ↔ korrekt, um der aktuellen Achsenposition den durch den G92-Befehl zugewiesenen Wert zu ↔ geben. Die Effekte funktionieren auch dann, wenn vorherige Offsets vorhanden sind.
- Wenn also die X-Achse derzeit 2,0000 als Position anzeigt, wird mit 'G92 XO' ein Offset von ↔ -2,0000 gesetzt, so dass die aktuelle Position von X Null wird. Ein 'G92 X2' setzt ↔ einen Offset von 0.0000 und die angezeigte Position wird nicht verändert. Ein 'G92 X5 ↔ .0000' setzt einen Offset von 3.0000, so dass die aktuell angezeigte Position zu 5.0000 ↔ wird.

[[sec:g92-persistence-cautions]]
=== G92 Persistenz-Vorsichtsmaßnahmen

Standardmäßig werden die Werte eines 'G92'-Offsets in der VAR-Datei gespeichert und nach  $\,\leftrightarrow\,$  einem Neustart der Maschine oder einem Neustart wiederhergestellt.

Die G92-Parameter sind:

- \* 5210 Aktivieren/Deaktivieren der Flags (1.0/0.0)
- \* 5211 Versatz (engl. offset) der X-Achse
- \* 5212 Versatz der Y-Achse
- \* 5213 Z-Achsen-Versatz
- \* 5214 Versatz der A-Achse
- \* 5215 Versatz der B-Achse
- \* 5216 Versatz der C-Achse
- \* 5217 Versatz der U-Achse
- \* 5218 Versatz der V-Achse \* 5219 - Versatz der W-Achse
- wobei 5210 das 'G92'-Freigabeflag ist (1 für aktiviert, 0 für deaktiviert) und 5211 bis ↔
  5219 die Achsenoffsets sind. Wenn Sie unerwartete Positionen als Ergebnis einer ↔
  befohlenen Bewegung sehen, weil Sie einen Offset in einem früheren Programm gespeichert ↔
  und am Ende nicht gelöscht haben, geben Sie ein G92.1 im MDI-Fenster ein, um die ↔
  gespeicherten Offsets zu löschen.
- Wenn G92-Werte in der VAR-Datei vorhanden sind, wenn LinuxCNC startet, werden die G92-Werte ↔ in der Var-Datei auf die Werte der aktuellen Position jeder Achse angewendet werden. ↔ Wenn dies die Ausgangsposition ist und die Ausgangsposition als Maschinennullpunkt ↔ eingestellt ist, wird alles korrekt sein. Sobald die Ausgangsposition mit Hilfe von ↔ echten Maschinenschaltern oder durch Bewegen jeder Achse zu einer bekannten ↔ Ausgangsposition und Ausgeben eines Achsen-Ausgangsbefehls festgelegt wurde, werden alle ↔ G92-Offsets angewendet. Wenn Sie eine G92 X1 in Kraft haben und die X-Achse in den ↔ Grundzustand bringen, wird die Positionsanzeige 'X: 1.000' statt des erwarteten 'X: ↔ 0.000' anzeigen, da die G92 auf den Maschinenursprung angewendet wurde. Wenn Sie ein G92 ↔ .1 Befehl absetzen und die DRO zeigt nun überall Nullen, dann hatten Sie eine G92 Offset ↔ in aktiv als Sie zuletzt LinuxCNC ausführten.
- Sofern Sie nicht die Absicht haben, dieselben G92-Offsets im nächsten Programm zu verwenden ↔ , ist es die beste Praxis, am Ende jeder G-Code-Datei, in der Sie G92-Offsets verwenden, ↔ einen G92.1 auszuführen.
- Wenn ein Programm während der Verarbeitung abgebrochen wird, für das 'G92'-Offsets gelten, ↔
  werden diese beim Start wieder aktiv. Zur Sicherheit sollten Sie immer eine Präambel ↔
  verwenden, um die Umgebung so einzustellen, wie Sie sie erwarten. Außerdem kann die 'G92 ↔
  '-Persistenz durch Setzen von 'DISABLE\_G92\_PERSISTENCE = 1' im Abschnitt '[RS274NGC]' ↔
  der INI-Datei deaktiviert werden.

[[sec:g92-g52-interaction-cautions]]
=== G92 und G52 Wechselwirkungen - Hinweise zur Vorsicht

- 'G52' und 'G92' teilen sich die gleichen Offset-Register. Sofern die 'G92'-Persistenz in ↔ der INI-Datei nicht deaktiviert ist (siehe <<sec:g92-Befehle,G92-Befehle>>), bleiben '↔ G52'-Offsets auch nach dem Zurücksetzen der Maschine, 'M02' oder 'M30' bestehen. ↔ Beachten Sie, dass ein während eines Programmabbruchs wirksamer 'G52'-Offset zu ↔ unbeabsichtigten Offsets führen kann, wenn das nächste Programm ausgeführt wird. Siehe ↔ obige <<sec:g92-persistence-cautions,G92 Warnungen zur Persistenz>>.
- == Beispielprogramme mit Offsets/Kompensationen
- === Beispielprogramm mit Werkstückkoordinaten-Versätzen

Dieses Beispielgravurprojekt fräst einen Satz von vier Kreisen mit einem Radius von 0,1, ↔ die sich in etwa sternförmig um einen zentralen Kreis herum befinden. Wir können die ↔ einzelnen Kreismuster wie folgt einrichten.

[source, {ngc}]

G10 L2 P1 X0 Y0 Z0 (sicherstellen, dass G54 auf Maschine Null eingestellt ist) G0 X-0.1 Y0 Z0 G1 F1

Z-0,25 G3 X-0.1 Y0 I0.1 J0 G0 Z0 M2

Wir können eine Reihe von Befehlen erteilen, um Versätze für die vier anderen Kreise wie  $\leftrightarrow$  folgt zu erstellen.

[source, {ngc}]

G10 L2 P2 X0.5 (verschiebt den G55 X-Wert um 0,5 Zoll) G10 L2 P3 X-0.5 (verschiebt den G56 X-Wert um -0,5 Zoll) G10 L2 P4 Y0.5 (verschiebt G57 Y-Wert um 0,5 Zoll) G10 L2 P5 Y-0.5 (verschiebt G58 Y-Wert um -0,5 Zoll)

Diese haben wir in dem folgenden Programm zusammengestellt:

[source, {ngc}]

(ein Programm zum Fräsen von fünf kleinen Kreisen in Rautenform)

G10 L2 P1 X0 Y0 Z0 (sicherstellen, dass G54 Maschinen-Null ist) G10 L2 P2 X0.5 (verschiebt den G55 X-Wert um 0,5 Zoll) G10 L2 P3 X-0.5 (verschiebt den G56 X-Wert um -0,5 Zoll) G10 L2 P4 Y0.5 (verschiebt G57 Y-Wert um 0,5 Zoll) G10 L2 P5 Y-0.5 (verschiebt G58 Y-Wert um -0,5 Zoll)

G54 G0 X-0.1 Y0 Z0 (mittlerer Kreis) G1 F1 Z-0.25 G3 X-0.1 Y0 I0.1 J0 G0 Z0

G55 G0 X-0.1 Y0 Z0 (erster versetzter Kreis) G1 F1 Z-0.25 G3 X-0.1 Y0 I0.1 J0 G0 Z0

G56 G0 X-0.1 Y0 Z0 (zweiter versetzter Kreis) G1 F1 Z-0.25 G3 X-0.1 Y0 I0.1 J0 G0 Z0

G57 G0 X-0.1 Y0 Z0 (dritter versetzter Kreis) G1 F1 Z-0.25 G3 X-0.1 Y0 I0.1 J0 G0 Z0

G58 G0 X-0.1 Y0 Z0 (vierer versetzter Kreis) G1 F1 Z-0.25 G3 X-0.1 Y0 I0.1 J0 G54 G0 X0 Y0 Z0

### 11.1.4 M2

Jetzt kommt der Zeitpunkt, an dem wir eine Reihe von G92-Offsets auf dieses Programm anwenden können. Sie werden sehen, dass es in jedem Fall auf Z0 läuft. Wenn sich die Fräse in der Nullposition befände, würde ein G92 Z1.0000 am Anfang des Programms alles um einen Zoll verschieben. Sie könnten auch das gesamte Muster in der XY-Ebene verschieben, indem Sie mit G92 einige X- und Y-Versätze hinzufügen. Wenn Sie dies tun, sollten Sie einen G92.1-Befehl kurz vor dem M2-Befehl hinzufügen, der das Programm beendet. Wenn Sie dies nicht tun, werden andere Programme, die Sie nach diesem Programm ausführen, ebenfalls diesen G92-Offset verwenden. Darüber hinaus würde es die G92-Werte zu speichern, wenn Sie die LinuxCNC herunterfahren und sie werden abgerufen, wenn Sie wieder starten.

#### 11.1.4.1 Beispielprogramm mit G52-Offsets

(muss noch geschrieben werden)

## 11.2 Tool Compensation

### 11.2.1 Touch-Off

Mit dem Touch Off Screen in der AXIS Schnittstelle können Sie die Werkzeugtabelle automatisch aktualisieren.

Typische Schritte zum Aktualisieren der Werkzeugtabelle:

- Nach der Referenzfahrt laden Sie ein Werkzeug mit T<br/>nM6,wobein die Werkzeugnummer (engl. tool number) ist.
- Fahren Sie das Werkzeug mit Hilfe einer Lehre auf einen festgelegten Punkt oder machen Sie einen Testschnitt und messen Sie.
- Klicken Sie auf der Registerkarte "Manuelle Steuerung" auf den Button "Ausschalten" (oder drücken Sie die Taste "Ende" auf Ihrer Tastatur).
- Wählen Sie "Werkzeugtabelle" im Dropdown-Feld "Koordinatensystem" aus.
- Geben Sie das Messgerät oder die gemessene Bemaßung ein und wählen Sie OK aus.

Die Werkzeugtabelle wird mit der korrekten Z-Länge geändert, damit die DRO die richtige Z-Position anzeigt, und ein G43-Befehl wird ausgegeben, damit die neue Z-Länge des Werkzeugs in Kraft tritt. Das Antasten der Werkzeugtabelle ist nur verfügbar, wenn ein Werkzeug mit Tn *M6* geladen ist.

| Touch Off 🛛 🗙                                |  |  |  |  |  |  |  |  |  |
|----------------------------------------------|--|--|--|--|--|--|--|--|--|
| Enter Z coordinate relative to<br>workpiece: |  |  |  |  |  |  |  |  |  |
| 0.250                                        |  |  |  |  |  |  |  |  |  |
| = 0.250000                                   |  |  |  |  |  |  |  |  |  |
| Coordinate System: T Tool Table 🛁            |  |  |  |  |  |  |  |  |  |
| OK Cancel                                    |  |  |  |  |  |  |  |  |  |

Abbildung 11.2: Touch-Off-Werkzeugtabelle

### 11.2.1.1 Verwendung von G10 L1/L10/L11

Die G10-Befehle L1/L10/L11 können zum Einstellen von Werkzeugtabellen-Offsets verwendet werden:

- G10 L1 P\_n\_ Setzt den/die Offset(s) auf einen Wert. Die aktuelle Position ist irrelevant (siehe G10 L1 f
  ür Einzelheiten).
- G10 L10 P\_n\_ Setzt Offset(s), so dass die aktuelle Position mit dem Gerät 1-8 ein Wert wird (siehe G10 L10 für Details).
- G10 L11 P\_n\_ Offset(s) setzen, so dass die aktuelle Position mit dem Gerät 9 ein Wert wird (siehe G10 L11 für Details).

#### Anmerkung

Dies ist nur eine kurze Darstellung, genauere Erläuterungen finden Sie im Referenzhandbuch des G-Codes.

### 11.2.2 Werkzeugtabelle

Die "Werkzeugtabelle" ist eine Textdatei, die Informationen über jedes Werkzeug enthält. Die Datei befindet sich im gleichen Verzeichnis wie Ihre Konfiguration und heißt standardmäßig "tool.tbl". Ein Dateiname kann mit der INI-Datei [EMCIO]TOOL\_TABLE festgelegt werden. Die Werkzeuge können sich in einem Werkzeugwechsler befinden oder einfach manuell geändert werden. Die Datei kann mit einem Texteditor bearbeitet werden oder mit G10 L1 aktualisiert werden. Im Abschnitt Lathe Tool Table finden Sie ein Beispiel für das Format der Drehbank-Werkzeugtabelle. Die maximale Platzanzahl beträgt 1000.

Der Tool Editor oder ein Texteditor können verwendet werden, um die Werkzeugtabelle zu bearbeiten. Wenn Sie einen Texteditor verwenden, stellen Sie sicher, dass Sie die Werkzeugtabelle in der GUI neu laden.

### 11.2.2.1 Werkzeugtabellen-Format

| T# | P#                                         | X  | Y  | Z  | Α  | B  | С  | U  | V  | W  | Dur | <b>hFA</b> | BA | Ori | Rem  |
|----|--------------------------------------------|----|----|----|----|----|----|----|----|----|-----|------------|----|-----|------|
| ;  | (keine Daten nach dem öffnenden Semikolon) |    |    |    |    |    |    |    |    |    |     |            |    |     |      |
| T1 | P17                                        | X0 | Y0 | ZO | A0 | B0 | C0 | U0 | V0 | W0 | D0  | IO         | JO | Q0  | ;rem |
| T2 | P5                                         | X0 | Y0 | ZO | A0 | B0 | C0 | U0 | V0 | W0 | D0  | IO         | JO | Q0  | ;rem |
| T3 | P12                                        | X0 | Y0 | Z0 | A0 | B0 | C0 | U0 | V0 | W0 | D0  | IO         | JO | Q0  | ;rem |

Tabelle 11.2: Werkzeugtabellen-Format

Im Allgemeinen ist das Zeilenformat der Werkzeugtabelle wie folgt:

- T Werkzeugnummer (Werkzeugnummern müssen eindeutig sein)
- P Taschennummer, 1-1000 (Taschennummern müssen eindeutig sein, Tasche 0 steht für die Spindel)
- X.. W Werkzeugversatz auf vorgegebener Achse Gleitkommazahl
- D Werkzeugdurchmesser Fließkommazahl, absoluter Wert
- I Frontwinkel (nur Drehbank) Gleitkommazahl
- J Rückenwinkel (nur Drehmaschine) Gleitkommazahl
- Q Werkzeugausrichtung (nur Drehmaschine) ganze Zahl, 0-9
- ; Beginn des Kommentars oder der Bemerkung Text

Werkzeugnummern sollten eindeutig sein. Zeilen, die mit einem Semikolon beginnen, werden ignoriert.

Die Einheiten für Länge, Durchmesser usw. werden in Maschineneinheiten angegeben.

Wahrscheinlich werden Sie die Werkzeugeinträge in aufsteigender Reihenfolge halten wollen, besonders wenn Sie einen zufälligen Werkzeugwechsler verwenden. Die Werkzeugtabelle erlaubt jedoch Werkzeugnummern in beliebiger Reihenfolge.

Eine Zeile kann bis zu 16 Einträge enthalten, wird aber wahrscheinlich viel weniger enthalten. Die Einträge für T (Werkzeugnummer) und P (Platznummer) sind erforderlich. Der letzte Eintrag (eine Bemerkung oder ein Kommentar, dem ein Semikolon vorangestellt ist) ist optional. Es erleichtert das Lesen, wenn die Einträge in Spalten angeordnet sind, wie in der Tabelle gezeigt, aber die einzige Formatvorschrift ist, dass nach jedem Eintrag in einer Zeile mindestens ein Leerzeichen oder Tabulator und am Ende jedes Eintrags ein Zeilenumbruch stehen muss.

Die Bedeutung der Einträge und die Art der Daten, die sie enthalten, sind wie folgt.

#### Werkzeugnummer (erforderlich)

Die Spalte *T* enthält die Zahl (Ganzzahl ohne Vorzeichen), die eine Codenummer für das Tool darstellt. Der Benutzer kann jeden Code für jedes Tool verwenden, solange die Codes ganze Zahlen ohne Vorzeichen sind.

#### **Taschen-Nummer (erforderlich)**

Die Spalte P enthält die Taschennummer (ganzzahlig ohne Vorzeichen, auch Steckplatznummer, engl. pocket number oder slot number) des Werkzeugwechslers, in dem sich das Werkzeug befindet. Die Einträge in dieser Spalte müssen alle unterschiedlich sein.

Die Platznummern beginnen in der Regel bei 1 und gehen bis zum höchsten verfügbaren Platz auf Ihrem Werkzeugwechsler. Aber nicht alle Werkzeugwechsler folgen diesem Muster. Die Platznummern richten sich nach den Nummern, die Ihr Werkzeugwechsler für die Bezeichnungen der Plätze verwendet. Das heißt also, dass die von Ihnen verwendeten Platznummern durch das Nummerierungsschema Ihres Werkzeugwechslers bestimmt werden, und dass die von Ihnen verwendeten Platznummern auf Ihrer Maschine Sinn machen müssen.

#### **Daten-Offset-Nummern (optional)**

Die Spalten *Datenversatz* (XYZABCUVW) enthalten reelle Zahlen, die Werkzeugversätze in jeder Achse darstellen. Diese Zahl wird verwendet, wenn die Werkzeuglängenkorrekturen verwendet werden und dieses Werkzeug ausgewählt ist. Diese Zahlen können positiv, null oder negativ sein, und sind eigentlich völlig optional. Allerdings sollten Sie hier mindestens einen Eintrag vornehmen, da es sonst wenig Sinn macht, einen Eintrag in der Werkzeugtabelle vorzunehmen.

Bei einer typischen Fräsmaschine benötigen Sie wahrscheinlich einen Eintrag für Z (Werkzeuglängenkorrektur). Bei einer typischen Drehmaschine benötigen Sie wahrscheinlich einen Eintrag für X (X-Werkzeugkorrektur) und Z (Z-Werkzeugkorrektur). Bei einer typischen Fräsmaschine, die eine Fräserdurchmesserkompensation verwendet, möchten Sie wahrscheinlich auch einen Eintrag für D (Fräserdurchmesser) hinzufügen. In einer typischen Drehmaschine, die eine Werkzeugdurchmesserkompensation (tool comp) verwendet, möchten Sie wahrscheinlich auch einen Eintrag für D (Werkzeugdurchmesser) hinzufügen.

Eine Drehmaschine erfordert auch einige zusätzliche Informationen, um die Form und Ausrichtung des Werkzeugs zu beschreiben. Daher möchten Sie wahrscheinlich Einträge für I (vorderer Werkzeugwinkel) und J (hinterer Werkzeugwinkel) haben. Wahrscheinlich möchten Sie auch einen Eintrag für Q (Werkzeugausrichtung).

Siehe das Kapitel Informationen für Nutzer von Drehmaschinen für weitere Details.

Die Spalte "Durchmesser" enthält eine reelle Zahl. Diese Zahl wird nur verwendet, wenn die Fräskompensation für dieses Werkzeug aktiviert ist. Wenn die programmierte Bahn während der Kompensation die Kante des zu schneidenden Materials ist, sollte dies eine positive reelle Zahl sein, die den gemessenen Durchmesser des Werkzeugs darstellt. Wenn die programmierte Bahn während der Kompensation die Bahn eines Werkzeugs ist, dessen Durchmesser nominal ist, sollte dies eine kleine Zahl sein (positiv oder negativ, aber nahe Null), die nur den Unterschied zwischen dem gemessenen Durchmesser des Werkzeugs und dem nominalen Durchmesser darstellt. Wenn die Fräser-Korrektur nicht mit einem Werkzeug verwendet wird, spielt es keine Rolle, welche Zahl in dieser Spalte steht.

Die Spalte "Kommentar" kann optional zur Beschreibung des Werkzeugs verwendet werden. Jede Art von Beschreibung ist zulässig. Diese Spalte ist nur für den menschlichen Leser gedacht. Dem Kommentar muss ein Semikolon vorangestellt werden.

#### Anmerkung

Frühere Versionen von LinuxCNC hatte zwei verschiedene Werkzeug-Tabelle Formate für Fräsen und Drehen, aber seit der 2.4.x Release, wird dasselbe Werkzeug-Tabellen-Format für alle Maschinen verwendet.

### 11.2.2.2 Tool IO

The non-realtime program **iocontrol** is conventionally used for tool changer management (and other io functions for enabling LinuxCNC and the control of coolant hardware). The HAL pins used for tool management are prefixed with **iocontrol.0.** 

Ein G-Code **T**-Befehl setzt den HAL-Ausgangspin iocontrol.0.tool-prepare. Der HAL-Eingangspin iocontrol.0.tool-prepared muss durch externe HAL-Logik gesetzt werden, um die Werkzeugvorbereitung abzuschließen, was zu einem anschließenden Reset des Tool-Prepare-Pins führt.

Ein G-Code **M6**-Befehl aktiviert den HAL-Ausgangspin iocontrol.0.tool-change. Der zugehörige HAL-Eingangs-Pin, iocontrol.0.tool-prepared, muss durch externe HAL-Logik gesetzt werden, um den Abschluss des Werkzeugwechsels anzuzeigen, was zu einem anschließenden Reset des Tool-Change-Pins führt.

Der Zugriff auf die Werkzeugdaten erfolgt über einen geordneten Index (idx), der vom Typ des Werkzeugwechslers abhängt, der durch [EMCI0]RANDOM\_TOOLCHANGER=*type* festgelegt ist.

- Bei RANDOM\_TOOLCHANGER = θ (0 ist die Standardeinstellung und gibt einen nicht zufälligen Werkzeugwechsler an) ist idx eine Zahl, zur Angabe der Reihenfolge, in der die Werkzeugdaten geladen wurden.
- 2. Bei RANDOM\_TOOLCHANGER = 1 ist idx die **aktuelle** Platznummer für die Werkzeugnummer, die durch den G-Code-Befehl zur Werkzeugauswahl **Tn** festgelegt wurde.

Das io-Programm bietet HAL Ausgangsstifte, um die Verwaltung des Werkzeugwechslers zu erleichtern:

- 1. iocontrol.0.tool-prep-number
- 2. iocontrol.0.tool-prep-index
- 3. iocontrol.0.tool-prep-pocket
- 4. iocontrol.0.tool-from-pocket
- 1. Werkzeugnummer n==0 zeigt an, dass kein Werkzeug vorhanden ist.
- 2. Die Platznummer für ein Werkzeug wird beim Laden/Nachladen der Werkzeugdaten aus der Datenquelle ([EMCIO]TOOL\_TABLE oder [EMCIO]DB\_PROGRAM) festgelegt.
- 3. Beim Befehl G-Code **Tn** ( $n \ge 0$ ):
  - a. **iocontrol.0.tool-prep-index** = *idx* (index based on tooldata load sequence)
  - b. **iocontrol.0.tool-prep-number** = n
  - c. **iocontrol.0.tool-prep-pocket** = the pocket number for *n*
- 4. At G-code **T0** (n == 0 remove) command:
  - a. iocontrol.0.tool-prep-index = 0
  - b. iocontrol.0.tool-prep-number = 0
  - c. iocontrol.0.tool-prep-pocket = 0
- 5. At M-code **M6** (following iocontrol.0.tool-changed pin 0-->1):
  - a. **iocontrol.0.tool-from-pocket** = pocket number used to retrieve tool
- 1. Die Werkzeugnummer *n*==0 ist **nicht speziell**.
- 2. Die Taschennummer 0 ist **speziell**, da sie die **Spindel** anzeigt.

- 3. Die **aktuelle** Platznummer für Werkzeug *n* ist der Werkzeugdatenindex (*idx*) für Werkzeug *n*.
- 4. Bei G-Code Befehl **T***n*:
  - a. **iocontrol.0.tool-prep-index** = tooldata index (idx) for tool n
  - b. **iocontrol.0.tool-prep-number** = n
  - c. **iocontrol.0.tool-prep-pocket** = pocket number for tool *n*
- 5. At M-code **M6** (following iocontrol.0.tool-changed pin 0-->1):
  - a. **iocontrol.0.tool-from-pocket** = pocket number used to retrieve tool

#### Anmerkung

Beim Start ist iocontrol.0.tool-from-pocket = 0. Ein M61Qn (n!=0) Befehl ändert iocontrol.0.tool-from-pocket nicht. Ein M61Q0 (n==0) Befehl setzt iocontrol.0.tool-from-pocket auf 0.

### 11.2.2.3 Tool Changers

LinuxCNC unterstützt drei Arten von Werkzeugwechslern: *manuell, zufällige Position* und *nicht zufällige oder feste Position*. Informationen über die Konfiguration eines LinuxCNC Werkzeugwechsler ist in dem Abschnitt EMCIO des INI-Kapitels.

**Manueller Werkzeugwechsler** Ein manueller Werkzeugwechsler (Sie wechseln das Werkzeug von Hand) wird wie ein Festplatz-Werkzeugwechsler behandelt. Manuelle Werkzeugwechsel können durch eine HAL-Konfiguration unterstützt werden, die das nicht-Echtzeit-Programm **hal\_manualtoolchange** verwendet und normalerweise in einer INI-Datei mit INI-Anweisungen angegeben wird:

[HAL] HALFILE = axis manualtoolchange.hal

**Werkzeugwechsler mit festen Plätzen** Werkzeugwechsler mit fester Positionierung bringen die Werkzeuge immer in eine feste Position im Werkzeugwechsler zurück. Dies würde auch Designs wie Drehmaschine Revolver umfassen. Wenn LinuxCNC für eine feste Position Werkzeugwechsler konfiguriert ist die *P*-Nummer nicht intern verwendet wird (aber gelesen, erhalten und neu geschrieben) von LinuxCNC, so können Sie P für jede Buchhaltung Nummer, die Sie wollen.

#### Anmerkung

Bei Verwendung von [EMCI0]RANDOM\_TOOLCHANGER = 0 (Standardeinstellung) ist die *P*-Taschennummer ein Parameter der Werkzeugdaten (engl. tooldata), die aus der Werkzeugdatenquelle (engl. tooldata source) ([EMCI0]TOOL\_TABLE oder [EMCI0]DB\_PROGRAM) abgerufen werden. In vielen Anwendungen ist es fest, aber es kann durch Bearbeitungen der [EMCI0]TOOL\_TABLE oder programmatisch geändert werden, wenn das [EMCI0]DB\_PROGRAM verwendet wird. LinuxCNC schiebt Updates auf die Datenquelle ([EMCI0]TOOL\_TABLE oder [EMCI0]DB\_PROGRAM) für G-Codes G10L1, G10L10, G10L11, M61. LinuxCNC kann Updates zu Werkzeugdaten aus der Datenquelle beziehen durch UI (User-Interface) Befehle (Python Beispiel: linuxcnc.command().load\_tool\_table()) oder durch G-Code: G10L0.

**Werkzeugwechsler mit zufälliger Position** Zufallswerkzeugwechsler ([EMCI0]RANDOM\_TOOLCHANGER = 1) tauschen das Werkzeug in der Spindel mit dem Werkzeug im Wechsler aus. Mit dieser Art von Werkzeugwechsler wird das Werkzeug immer in einer anderen Tasche nach einem Werkzeugwechsel sein. Wenn ein Werkzeug gewechselt wird, schreibt LinuxCNC die Platznummer neu, um den Überblick zu behalten, wo die Werkzeuge sind. T kann eine beliebige Zahl sein, aber P muss eine Zahl sein, die für die Maschine Sinn Macht.

### **11.2.3** Tool Length Compensation

Die Werkzeuglängenkorrekturen werden als positive Zahlen in der Werkzeugtabelle angegeben. Eine Werkzeugkorrektur wird mit G43 H*n* programmiert, wobei *n* die Indexnummer des gewünschten Werkzeugs in der Werkzeugtabelle ist. Es ist vorgesehen, dass alle Einträge in der Werkzeugtabelle positiv sind. Der Wert von H wird geprüft, er muss beim Lesen eine nicht-negative ganze Zahl sein. Der Interpreter verhält sich wie folgt:

- Wenn G43 Hn programmiert ist, erfolgt ein Aufruf der Funktion USE\_TOOL\_LENGTH\_OFFSET( `\_length\_ (wobei length die aus der Werkzeugtabelle gelesene Längendifferenz des indizierten Werkzeugs n ist), tool\_length\_offset wird im Maschineneinstellungsmodell neu positioniert und der Wert von current\_z im Modell wird angepasst. Beachten Sie, dass n nicht mit der Steckplatz-Nummer des Werkzeugs übereinstimmen muss, das sich gerade in der Spindel befindet.
- 2. Wenn G49 programmiert ist, wird USE\_TOOL\_LENGTH\_OFFSET(0.0) aufgerufen, tool\_length\_offset wird in der Maschineneinstellungsvorlage auf 0.0 zurückgesetzt und der aktuelle Wert von current\_z im Modell wird angepasst. Die Auswirkung der Werkzeuglängenkompensation ist in der folgenden Abbildung zu sehen. Beachten Sie, dass die Werkzeuglänge von Z abgezogen wird, so dass der programmierte Kontrollpunkt mit der Spitze des Werkzeugs übereinstimmt. Beachten Sie auch, dass die Auswirkung der Längenkompensation sofort sichtbar ist, wenn Sie die Position von Z als relative Koordinate sehen, aber sie hat keine Auswirkung auf die tatsächliche Maschinenposition, bis eine Z-Bewegung programmiert wird.

#### Testprogramm für die Werkzeuglänge. Werkzeug #1 ist einen Zoll lang.

N01 G1 F15 X0 Y0 Z0 N02 G43 H1 Z0 X1 N03 G49 X0 Z0 N04 G0 X2 N05 G1 G43 H1 G4 P10 Z0 X3 N06 G49 X2 Z0 N07 G0 X0

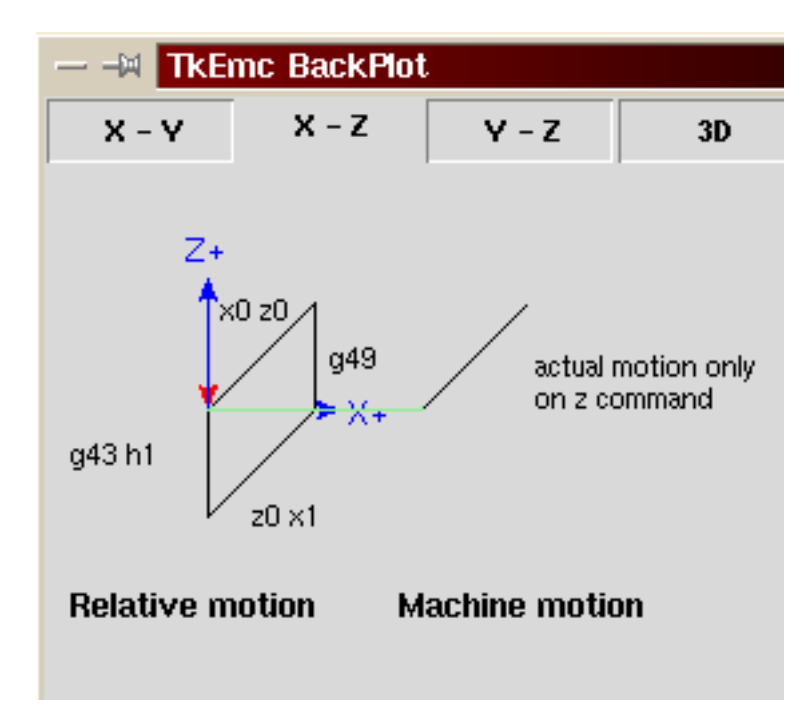

Mit diesem Programm wird die Maschine in den meisten Fällen den Offset in Form einer Rampe während der Bewegung in xyz nach dem Wort G43 anwenden.

### 11.2.4 Fräserradius-Kompensation

Die Fräserkompensation ermöglicht es dem Programmierer, den Werkzeugweg zu programmieren, ohne den genauen Werkzeugdurchmesser zu kennen. Der einzige Vorbehalt ist, dass der Programmierer den Lead in Move so programmieren muss, dass er mindestens so lang ist wie der größte Werkzeugradius, der verwendet werden könnte.

Es gibt zwei mögliche Pfade, die der Fräser einschlagen kann, da der Fräserausgleich auf der linken oder der rechten Seite einer Linie vorgenommen werden kann, wenn man die Bewegungsrichtung des Fräsers von hinten betrachtet. Um dies zu veranschaulichen, stellen Sie sich vor, Sie stünden auf dem Werkstück und gingen hinter dem Werkzeug, während es sich über das Werkstück bewegt. G41 ist Ihre linke Seite der Linie und G42 ist die rechte Seite der Linie.

Der Endpunkt jeder Bewegung hängt von der nächsten Bewegung ab. Wenn die nächste Bewegung eine Außenecke erzeugt, erfolgt die Bewegung zum Endpunkt der kompensierten Schnittlinie. Wenn die nächste Bewegung eine Innenecke erzeugt, wird die Bewegung kurz angehalten, um das Teil nicht auszuschneiden. Die folgende Abbildung zeigt, wie die kompensierte Bewegung je nach der nächsten Bewegung an verschiedenen Punkten stoppt.

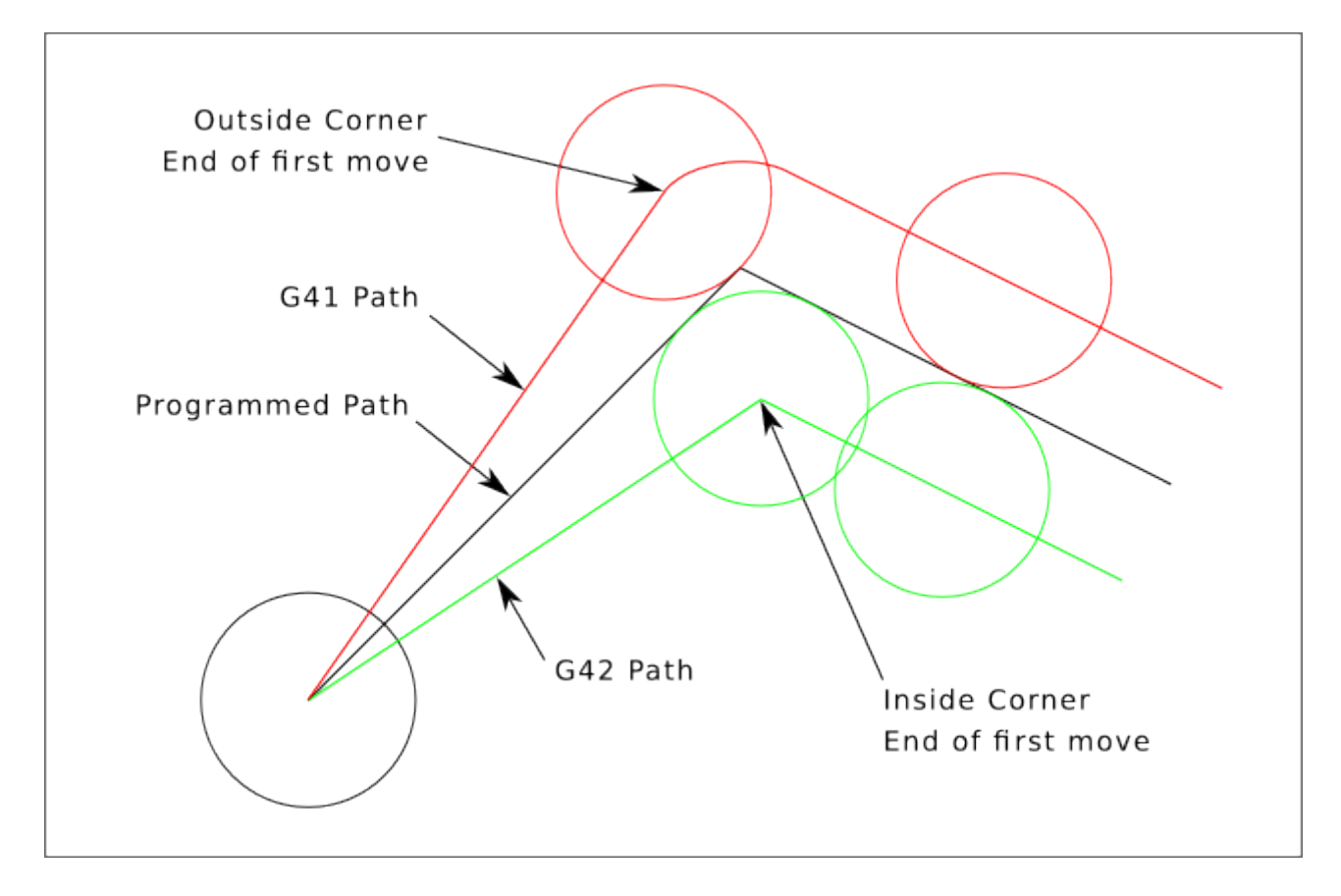

Abbildung 11.3: Ausgleich am Endpunkt (engl. Compensation End Point)

### 11.2.4.1 Übersicht

Die Fräserkompensation verwendet die Daten aus der Werkzeugtabelle, um den benötigten Versatz zu bestimmen. Die Daten können zur Laufzeit mit G10 L1 eingestellt werden.

Jede Bewegung, die lang genug ist, um die Kompensation durchzuführen, kann als Eingangsbewegung verwendet werden. Die Mindestlänge ist der Radius des Fräsers. Dies kann eine Eilgangbewegung

über dem Werkstück sein. Wenn mehrere Eilgänge nach einem G41/42 ausgeführt werden, fährt nur der letzte das Werkzeug in die kompensierte Position.

In der folgenden Abbildung sehen Sie, dass die Einfahrbewegung rechts von der Linie kompensiert wird. Dadurch befindet sich der Mittelpunkt des Werkzeugs in diesem Fall rechts von X0. Wenn Sie ein Profil programmieren würden und das Ende bei X0 liegt, würde das resultierende Profil aufgrund des Versatzes der Einfahrbewegung eine Beule hinterlassen.

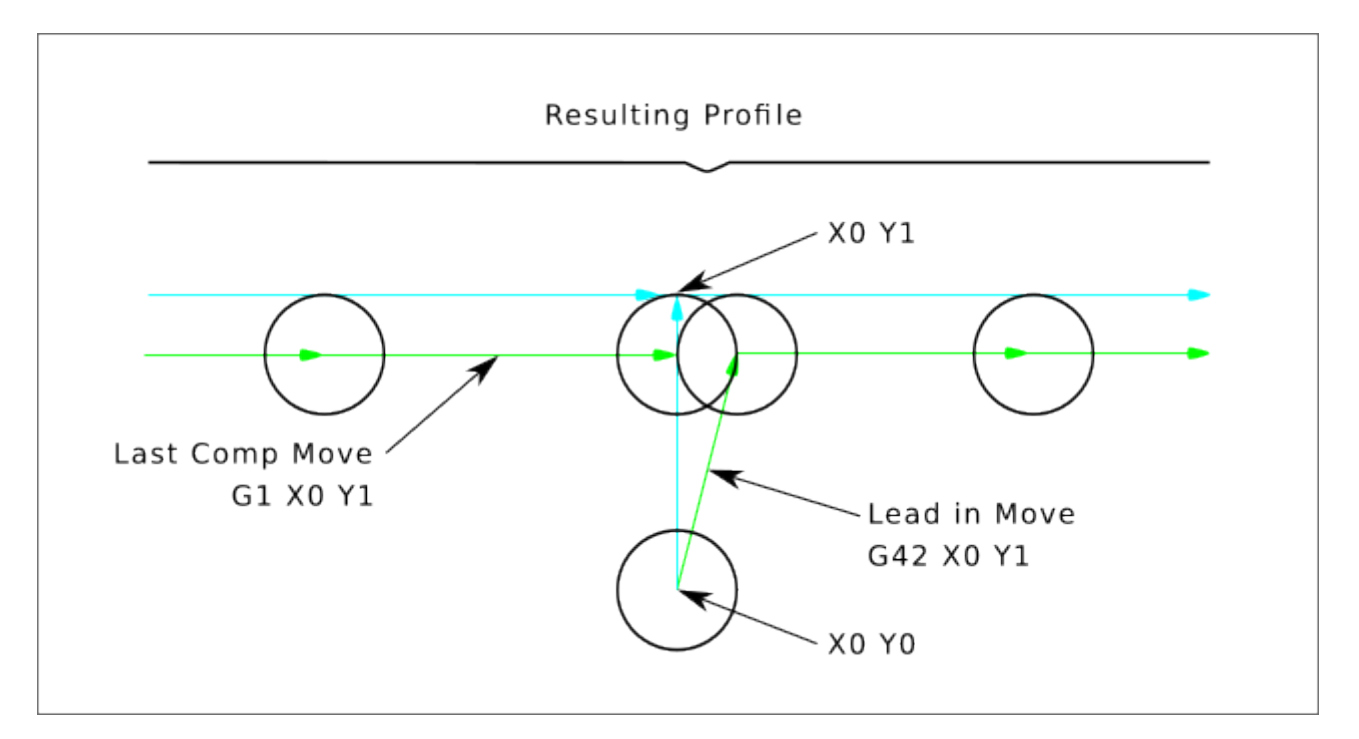

Abbildung 11.4: Eingangs-Bewegung (engl. entry move)

Die Bewegung der Z-Achse kann erfolgen, während die Kontur in der XY-Ebene verfolgt wird. Teile der Kontur können übersprungen werden, indem die Z-Achse über dem Teil zurückgezogen und am nächsten Startpunkt wieder ausgefahren wird.

Eilgänge können programmiert werden, während die Kompensation eingeschaltet ist.

Starten Sie ein Programm mit G40, um sicherzustellen, dass die Kompensation ausgeschaltet ist.

### 11.2.4.2 Beispiele

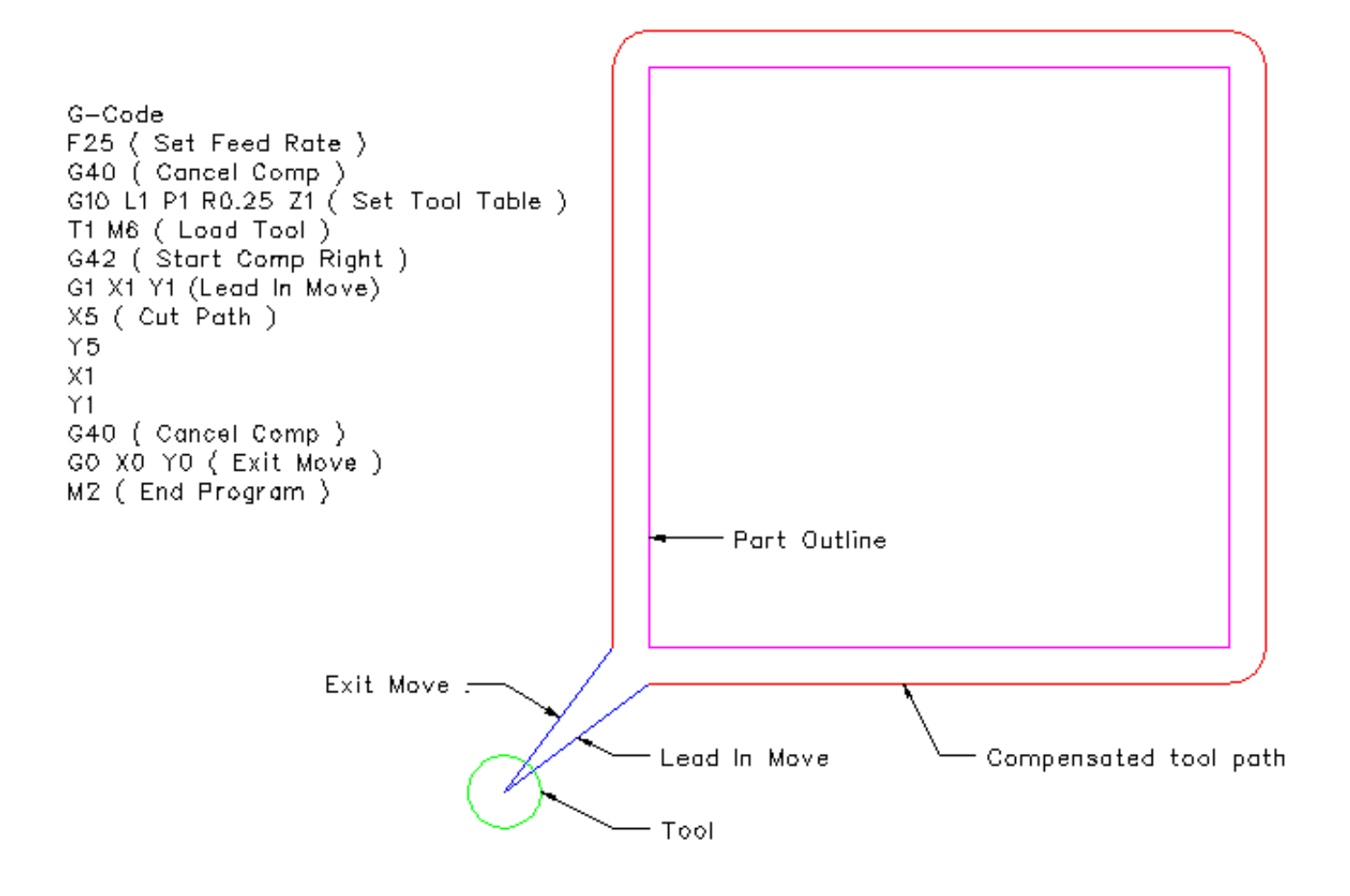

Abbildung 11.5: Äußeres Profil

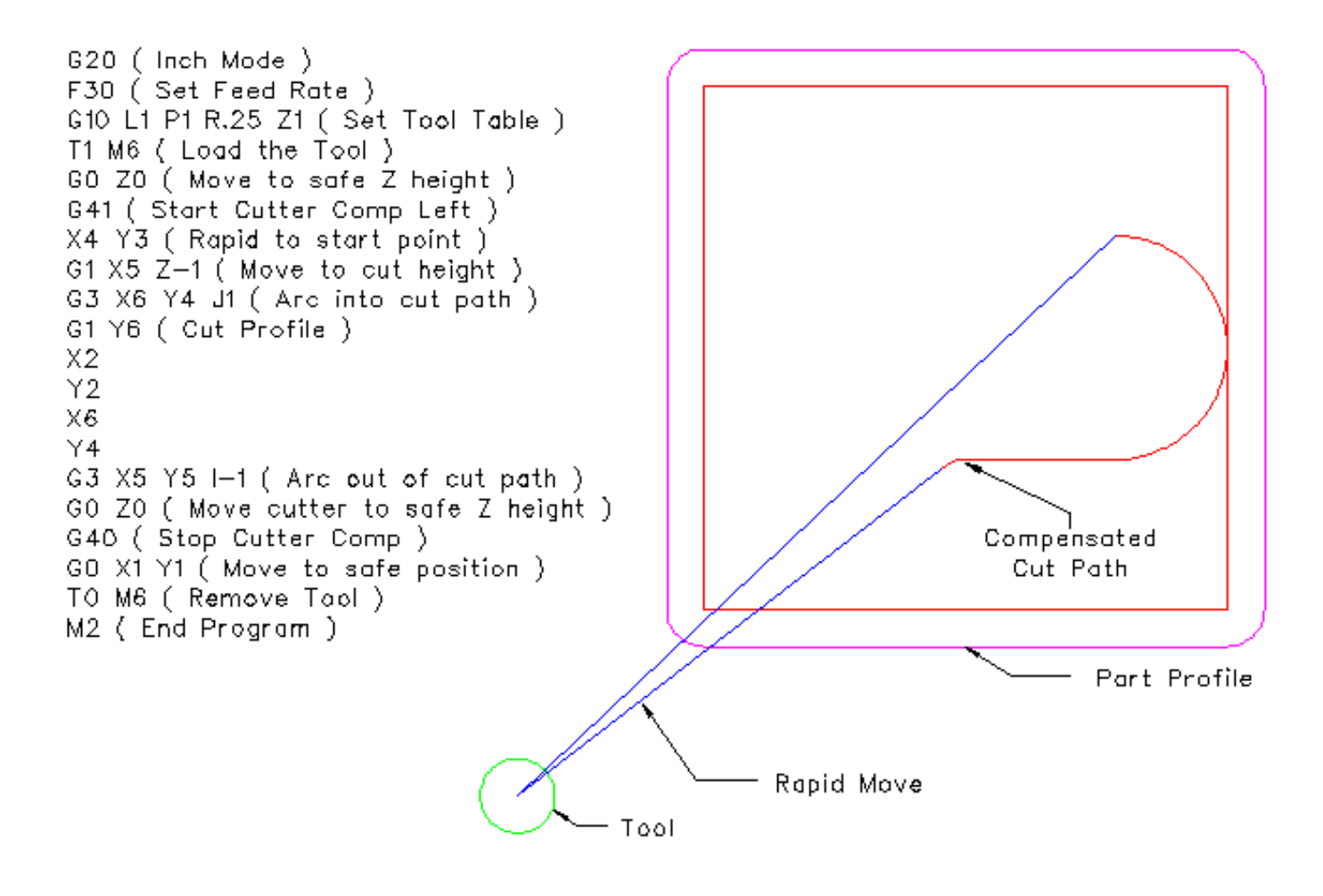

Abbildung 11.6: Innenprofil

# 11.3 GUI zur Werkzeug-Bearbeitung

# 11.3.1 Übersicht

### Anmerkung

Die hier beschriebenen Tooledit-Elemente sind seit Version 2.5.1 verfügbar. In Version 2.5.0 erlaubt die grafische Benutzeroberfläche diese Anpassungen nicht.

|              |          |         |        |              |       |    |   | tooledit | : sim.tbl | ) |           |        |       |      |
|--------------|----------|---------|--------|--------------|-------|----|---|----------|-----------|---|-----------|--------|-------|------|
| Del          | TOOL     | POC     | Х      | Y            | Z     | Α  | В | С        | U         | V | W         | DIAM   | FRONT | BACK |
|              | 1        | 1       |        |              | 0.511 |    |   |          |           |   |           | 0.125  |       |      |
|              | 2        | 2       |        |              | 0.1   |    |   |          |           |   |           | 0.0625 |       |      |
|              | 3        | 3       |        |              | 1.273 |    |   |          |           |   |           | 0.201  |       |      |
|              |          |         |        |              |       |    |   |          |           |   |           |        |       |      |
|              |          |         |        |              |       |    |   |          |           |   |           |        |       |      |
| Delete AddTo |          |         | dTool  |              | ReRe  | ad |   | SaveFile |           |   | ReLoadTab | le     |       |      |
| Thu          | Jul 12 0 | 9:43:00 | CDT 20 | 12: File che | cked  |    |   |          |           |   |           |        |       |      |

|--|

Das Programm *tooledit* kann die Werkzeugtabellendatei mit bearbeiteten Änderungen aktualisieren, indem es die Schaltfläche SaveFile verwendet. Die Schaltfläche SaveFile aktualisiert die Systemdatei, aber eine separate Aktion ist erforderlich, um die Werkzeugtabelle Daten von einem laufenden Linux-CNC Instanz verwendet aktualisieren. Mit der AXIS GUI können sowohl die Datei als auch die aktuellen, von LinuxCNC verwendeten Werkzeugtabellendaten mit der Schaltfläche ReloadTable aktualisiert werden. Diese Schaltfläche ist nur aktiviert, wenn die Maschine eingeschaltet und im Leerlauf ist.

### **11.3.2 Spaltensortierung**

Die Anzeige der Werkzeugtabelle kann nach jeder Spalte in aufsteigender Reihenfolge sortiert werden, indem Sie auf die Spaltenüberschrift klicken. Ein zweiter Klick sortiert in absteigender Reihenfolge. Die Spaltensortierung erfordert, dass die Maschine mit der Standard-Tcl-Version >= 8.5 konfiguriert ist.

|     | tooledit: sim.tbl    |         |          |           |            |             |           |  |  |  |  |
|-----|----------------------|---------|----------|-----------|------------|-------------|-----------|--|--|--|--|
| Del | TOOL                 | POC     | Z        | DIAM      | COMMEN     | т           |           |  |  |  |  |
|     | 2                    | 2       | 0.1      | 0.0625    | 1/16 end   | mill        | $\square$ |  |  |  |  |
|     | 1                    | 1       | 0.511    | 0.125     | 1/8 end r  | nill        |           |  |  |  |  |
|     | 3                    | 3       | 1.273    | 0.201     | #7 tap d   | rill        |           |  |  |  |  |
|     |                      |         |          |           |            |             |           |  |  |  |  |
|     |                      |         |          |           |            |             |           |  |  |  |  |
| De  | Delete AddTool ReRea |         |          |           | SaveFile   | ReLoadTable | Quit      |  |  |  |  |
| Thu | Jul 12 0             | 6:34:29 | OCDT 201 | 2: Sorted | by DIAM, i | increasing  |           |  |  |  |  |

Abbildung 11.8: Tool Edit GUI - Spaltensortierung

In Ubuntu Lucid 10.04 ist Tcl/Tk8.4 standardmäßig installiert. Die Installation wird wie folgt durchgeführt:

sudo apt-get install tcl8.5 tk8.5

912 / 1392

Je nachdem, welche anderen Anwendungen auf dem System installiert sind, kann es notwendig sein, Tcl/Tk8.5 mit den Befehlen zu aktivieren:

sudo update-alternatives --config tclsh ;# select the option for tclsh8.5
sudo update-alternatives --config wish ;# select the option for wish8.5

### 11.3.3 Spaltenauswahl

Standardmäßig zeigt das Programm *tooledit* alle möglichen Spalten der Werkzeugtabelle an. Da nur wenige Maschinen alle Parameter verwenden, können die angezeigten Spalten mit der folgenden INI-Datei-Einstellung eingeschränkt werden:

#### Syntax der INI-Datei

```
[DISPLAY]
TOOL_EDITOR = tooledit column_name column_name ...
```

#### **Beispiel für Z- und DIAM-Spalten**

[DISPLAY] TOOL EDITOR = tooledit Z DIAM

|                | tooledit: sim.tbl |         |          |             |               |             |           |  |  |  |  |
|----------------|-------------------|---------|----------|-------------|---------------|-------------|-----------|--|--|--|--|
| Del            | TOOL              | POC     | Z        | DIAM        | COMMENT       |             |           |  |  |  |  |
|                | 1                 | 1       | 0.511    | 0.125       | 1/8 end mill  |             | $\square$ |  |  |  |  |
|                | 2                 | 2       | 0.1      | 0.0625      | 1/16 end mill |             |           |  |  |  |  |
|                | 3                 | 3       | 1.273    | 0.201       | #7 tap drill  |             |           |  |  |  |  |
|                |                   |         |          |             |               |             |           |  |  |  |  |
| Delete AddTool |                   |         | ool R    | eRead       | SaveFile      | ReLoadTable | Quit      |  |  |  |  |
| Wed            | Jul 11            | 06:47:5 | 7 AM CD1 | r 2012: Fil | e checked     |             |           |  |  |  |  |

Abbildung 11.9: Tool Edit GUI - Spaltenauswahl Beispiel

### 11.3.4 Eigenständige Verwendung

Das Programm "tooledit" kann auch als eigenständiges Programm aufgerufen werden. Wenn sich das Programm beispielsweise im Benutzerpfad befindet, zeigt die Eingabe von "tooledit" die Verwendungssyntax an:

#### Eigenständig (engl. stand alone)

```
tooledit
Usage:
      tooledit filename
      tooledit [column_1 ... column_n] filename
Gültige Spaltennamen sind: x y z a b c u v w diam front back orien
```

Um eine eigenständige *tooledit* mit einem laufenden LinuxCNC-Anwendung zu synchronisieren, muss der Dateiname auf die gleiche [EMCIO]TOOL\_TABLE Dateiname in der LinuxCNC INI-Datei angegeben aufzulösen.

Wenn Sie das Programm *tooledit* verwenden, während LinuxCNC läuft, können die Ausführung von G-Code-Befehlen oder andere Programme die Werkzeugtabellendaten und die Werkzeugtabellendatei verändern. Dateiänderungen werden von *tooledit* erkannt und eine Meldung wird angezeigt:

Warnung: Datei von einem anderen Prozess geändert (engl: File changed by another process)

Die Anzeige der Werkzeugtabelle *tooledit* kann mit dem ReRead Button aktualisiert werden, um die geänderte Datei zu lesen.

Die Werkzeugtabelle wird in der INI-Datei mit einem Eintrag angegeben:

[EMCI0]TOOL\_TABLE = tool\_table\_filename

Die Werkzeugtabellendatei kann mit jedem einfachen Texteditor (nicht mit einem Textverarbeitungsprogramm) bearbeitet werden.

Das AXIS GUI kann optional eine INI-Datei-Einstellung verwenden, um das Werkzeug-Editor-Programm festzulegen:

[DISPLAY]TOOL\_EDITOR = path\_to\_editor\_program

Standardmäßig wird das Programm mit dem Namen "tooledit" verwendet. Dieser Editor unterstützt alle Parameter der Werkzeugtabelle, ermöglicht das Hinzufügen und Löschen von Werkzeugeinträgen und führt eine Reihe von Gültigkeitsprüfungen der Parameterwerte durch.

# **11.4** Überblick zur G-Code Programmierung

### 11.4.1 Übersicht

Die LinuxCNC G-Code Sprache basiert auf der RS274/NGC Sprache. Die G-Code-Sprache basiert auf Codezeilen. Jede Zeile (auch *Block* genannt) kann Befehle enthalten, um mehrere verschiedene Dinge zu tun. Codezeilen können in einer Datei gesammelt werden, um ein Programm zu erstellen.

Eine typische Codezeile besteht aus einer optionalen Zeilennummer am Anfang, gefolgt von einem oder mehreren *Wörtern*. Ein Wort besteht aus einem Buchstaben gefolgt von einer Zahl (oder etwas, das als Zahl ausgewertet werden kann). Ein Wort kann entweder einen Befehl geben oder ein Argument für einen Befehl darstellen. Zum Beispiel ist *G1 X3* eine gültige Codezeile mit zwei Wörtern. *G1* ist ein Befehl, der bedeutet *fahre in einer geraden Linie mit der programmierten Vorschubgeschwindigkeit zum programmierten Endpunkt*, und *X3* liefert einen Argumentwert (der Wert von X sollte am Ende der Bewegung 3 sein). Die meisten LinuxCNC G-Code Befehle beginnen entweder mit G oder M (für General und Miscellaneous). Die Wörter für diese Befehle werden *G-Codes* und *M-Codes* genannt. Häufig sind auch Unterprogrammcodes, die mit *o-* beginnen, die als *o-Codes* bezeichnet werden.

Die LinuxCNC Sprache hat keinen Indikator für den Start eines Programms. Der Interpreter arbeitet jedoch mit Dateien. Ein einzelnes Programm kann in einer einzigen Datei stehen, oder ein Programm kann über mehrere Dateien verteilt sein. Eine Datei kann auf folgende Weise mit Prozent-Zeichen abgegrenzt werden. Die erste nicht leere Zeile einer Datei kann nichts anderes als ein Prozentzeichen, %, enthalten, möglicherweise umgeben von Leerzeichen, und später in der Datei (normalerweise am Ende der Datei) kann es eine ähnliche Zeile geben. Die Abgrenzung einer Datei mit Prozentzeichen ist optional, wenn die Datei ein M2 oder M30 enthält, ist aber erforderlich, wenn nicht. Ein Fehler wird gemeldet, wenn eine Datei am Anfang, aber nicht am Ende eine Prozentzeile enthält. Der nützliche Inhalt einer Datei, die durch Prozentzeichen abgegrenzt ist, hört nach der zweiten Prozentzeile auf. Alles, was danach kommt, wird ignoriert.

Die LinuxCNC G-Code Sprache hat zwei Befehle (*M2* oder *M30*), von denen jeder ein Programm beendet. Ein Programm kann vor dem Ende einer Datei enden. Zeilen einer Datei, die nach dem Ende eines Programms stehen, werden nicht ausgeführt. Der Interpreter liest sie nicht einmal.

#### 914 / 1392

### 11.4.2 Format einer Zeile

Eine zulässige Eingabezeile besteht der Reihe nach aus den folgenden Zeichen, wobei die Anzahl der in einer Zeile zulässigen Zeichen begrenzt ist (derzeit 256).

- 1. ein optionales Blocklöschzeichen, das ein Schrägstrich / ist.
- 2. eine optionale Zeilennummer.
- 3. Irgendeine Anzahl an:
  - 1. Wörtern,
  - 2. Parameter-Einstellungen,
  - 3. Unterprogramm Codes, und
  - 4. Kommentaren.
- 4. eine Zeilenende-Markierung (Wagenrücklauf oder Zeilenvorschub oder beides).

Jede nicht ausdrücklich erlaubte Eingabe ist illegal und führt zu einer Fehlermeldung des Interpreters.

Leerzeichen und Tabulatoren sind an jeder Stelle einer Codezeile erlaubt und ändern die Bedeutung der Zeile nicht, außer innerhalb von Kommentaren. Dies macht einige seltsam aussehende Eingaben legal. Die Zeile GOX + 0.1234Y7 ist zum Beispiel äquivalent zu  $GO \times +0.1234Y7$ .

Leerzeilen sind in der Eingabe erlaubt. Sie sind zu ignorieren.

Bei der Eingabe wird nicht zwischen Groß- und Kleinschreibung unterschieden, außer in Kommentaren, d. h. jeder Buchstabe außerhalb eines Kommentars kann groß- oder kleingeschrieben sein, ohne dass sich die Bedeutung einer Zeile ändert.

### 11.4.2.1 /: Block Delete

Das optionale Zeichen zum Löschen von Blöcken, der Schrägstrich /, kann, wenn er an erster Stelle in einer Zeile steht, von einigen Benutzeroberflächen verwendet werden, um Codezeilen bei Bedarf zu überspringen. In Axis schaltet die Tastenkombination Alt-m-/ die Blocklöschung ein und aus. Wenn die Blocklöschung aktiviert ist, werden alle Zeilen, die mit dem Schrägstrich / beginnen, übersprungen.

In AXIS ist es auch möglich, das Löschen von Blöcken mit dem folgenden Symbol zu aktivieren:

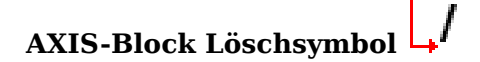

### 11.4.2.2 Optional Line Number

Eine Zeilennummer ist der Buchstabe N, gefolgt von einer ganzen Zahl ohne Vorzeichen, optional gefolgt von einem Punkt und einer weiteren ganzen Zahl ohne Vorzeichen. Zum Beispiel sind *N1234* und *N56.78* gültige Zeilennummern. Sie können wiederholt oder außer der Reihe verwendet werden, obwohl dies in der Regel vermieden werden sollte. Zeilennummern können auch übersprungen werden, was ebenfalls gängige Praxis ist. Eine Zeilennummer muss nicht zwingend verwendet werden, aber sie muss an der richtigen Stelle stehen, wenn sie verwendet wird.

#### Anmerkung

Zeilennummern werden nicht empfohlen. Siehe <gcode:best-practices,Best Practices>.

### 11.4.2.3 Wörter, Parameter, Unterroutinen, Kommentare

Ein Wort ist ein Buchstabe außer N oder O ("o"), gefolgt von einer Gleitkommazahl.

Wörter können mit jedem der in der folgenden Tabelle aufgeführten Buchstaben beginnen. Die Tabelle enthält der Vollständigkeit halber auch N und O, obwohl Zeilennummern und Programmfluss Parameter, wie oben definiert, keine Wörter sind. Mehrere Buchstaben (I, J, K, L, P, R) können in verschiedenen Zusammenhängen unterschiedliche Bedeutungen haben. Buchstaben, die sich auf Achsennamen beziehen, gelten nicht für eine Maschine, die nicht über die entsprechende Achse verfügt.

| Buchstabe | Bedeutung                                                                     |
|-----------|-------------------------------------------------------------------------------|
| А         | A-Achse der Maschine                                                          |
| В         | B-Achse der Maschine                                                          |
| С         | C-Achse der Maschine                                                          |
| D         | Werkzeugradius-Korrekturnummer                                                |
| F         | Vorschubgeschwindigkeit                                                       |
| G         | Allgemeine Funktion (siehe Tabelle                                            |
|           | <cap:modal-groups,g-code gruppen="" modale="">&gt;)</cap:modal-groups,g-code> |
| Н         | Werkzeuglängen-Offset-Index                                                   |
| Ι         | X-Versatz für Bögen und G87-Festzyklen                                        |
| J         | Y-Versatz für Bögen und G87-Festzyklen                                        |
| K         | Z-Versatz für Bögen und G87-Konservenzyklen.                                  |
|           | Spindel-Bewegungs-Verhältnis für G33 synchronisierte                          |
|           | Bewegungen.                                                                   |
| L         | generisches Parameterwort für G10, M66 und andere                             |
| М         | Verschiedene Funktionen (siehe Tabelle                                        |
|           | <cap:modal-groups,m-code gruppen="" modale="">&gt;)</cap:modal-groups,m-code> |
| Ν         | Zeilennummer (nicht empfohlen, siehe Best Practices)                          |
| 0         | o-Codes für die Programmflusssteuerung (siehe o-Codes)                        |
| Р         | Verweilzeit in Festzyklen und mit G4.                                         |
|           | Schlüssel wird mit G10 verwendet.                                             |
| Q         | Vorschubinkrement in G73, G83 Festzyklen                                      |
| R         | Bogenradius oder Festzyklusebene                                              |
| S         | Spindeldrehzahl                                                               |
| Т         | Werkzeugauswahl                                                               |
| U         | U-Achse der Maschine                                                          |
| V         | V-Achse der Maschine                                                          |
| W         | W-Achse der Maschine                                                          |
| X         | X-Achse der Maschine                                                          |
| Y         | Y-Achse der Maschine                                                          |
| Z         | Z-Achse der Maschine                                                          |

Tabelle 11.3: Wörter und ihre Bedeutungen

Parameter werden mit einem "#"-Symbol vor ihnen identifiziert. Siehe den Abschnitt zu Parametern. Auch als "o-Codes" bezeichnet, werden diese Programm-Kontrollfluss Kommandos (wie z.B. if-else logic und aufrufbare Unterprogramme (engl. callable subroutines)) angeboten und auf der Seite zu <o-Codes> und auch unten im Abschnitt Subroutine-Codes und Parameter beschrieben.

#### Anmerkung

o-Codes werden manchmal auch o-Worte genannt.

Kommentare können in eine Zeile mit Klammern () oder für den Rest einer Zeile mit einem Semikolon eingebettet werden. Es gibt auch "aktive" Kommentare wie MSG, DEBUG, usw. Siehe die Abschnitt zu den Bemerkungen.

#### 916 / 1392

### 11.4.2.4 End of Line Marker

Dies ist eine beliebige Kombination der Zeichen für Wagenrücklauf (engl. carriage return) oder Zeilenvorschub (engl. line feed).

### 11.4.3 Numbers

Die folgenden Regeln werden für (explizite) Zahlen verwendet. In diesen Regeln ist eine Ziffer ein einzelnes Zeichen zwischen 0 und 9.

- Eine Nummer besteht aus:
  - ein optionales Plus- oder Minuszeichen, gefolgt von
  - Null bis viele Ziffern, eventuell gefolgt von
  - eine Dezimalstelle, gefolgt von
  - Null bis viele Ziffern vorausgesetzt, die Zahl enthält mindestens eine Ziffer.
- Es gibt zwei Arten von Zahlen:
  - Ganze Zahlen, die keinen Dezimalpunkt haben,
  - Dezimalzahlen, die einen Dezimalpunkt haben.
- Zahlen können eine beliebige Anzahl von Ziffern haben, vorbehaltlich der Begrenzung der Zeilenlänge. Es werden jedoch nur etwa siebzehn signifikante Stellen beibehalten (ausreichend für alle bekannten Anwendungen).
- Eine Zahl ungleich Null ohne Vorzeichen, aber das erste Zeichen wird als positiv angenommen.

Beachten Sie, dass Anfangs- (vor dem Dezimalpunkt und der ersten Nicht-Null-Stelle) und Nachnullen (nach dem Dezimalpunkt und der letzten Nicht-Null-Stelle) erlaubt, aber nicht erforderlich sind. Eine Zahl, die mit Anfangs- oder Nachnullen geschrieben wird, hat beim Lesen denselben Wert, als ob die zusätzlichen Nullen nicht vorhanden wären.

Zahlen, die für bestimmte Zwecke in RS274/NGC verwendet werden, sind oft auf eine endliche Menge von Werten oder auf einen Wertebereich beschränkt. Bei vielen Verwendungszwecken müssen Dezimalzahlen nahe an Ganzzahlen liegen; dazu gehören die Werte von Indizes (z. B. für Parameter und Karussellplatznummern), M-Codes und G-Codes multipliziert mit zehn. Eine Dezimalzahl, die eine ganze Zahl darstellen soll, gilt als nahe genug, wenn sie innerhalb von 0,0001 eines ganzzahligen Wertes liegt.

### 11.4.4 Parameter

Die Sprache RS274/NGC unterstützt *Parameter* - was in anderen Programmiersprachen als *Variablen* bezeichnet würde. Es gibt mehrere Arten von Parametern mit unterschiedlichem Zweck und Aussehen, die in den folgenden Abschnitten beschrieben werden. Der einzige Wertetyp, der von Parametern unterstützt wird, ist die Fließkommazahl; es gibt in G-Code keine String-, Boolean- oder Integer-Typen wie in anderen Programmiersprachen. Logische Ausdrücke können jedoch mit gcode formuliert werden: gcode:binary-operators,Boolesche Operatoren>> (*AND, OR, XOR*, und die Vergleichsoperatoren *EQ,NE,GT,GE,LT,LE*), sowie die *MOD, ROUND, FUP* und *FIX* <gcode:functions,Operatoren>> unterstützen Ganzzahlarithmetik.

Die Parameter unterscheiden sich in Syntax, Umfang, Verhalten, wenn sie noch nicht initialisiert sind, Modus, Persistenz und Verwendungszweck.
## Syntax

Es gibt drei Arten der syntaktischen Erscheinung:

- nummeriert #4711
- benannt local #<lokaler Wert>
- benannt global #< globalvalue>

## **Geltungsbereich (engl. scope)**

Der Geltungsbereich eines Parameters ist entweder global oder lokal innerhalb eines Unterprogramms. Unterprogramm-Parameter und lokale benannte Variablen haben einen lokalen Geltungsbereich. Globale benannte Parameter und nummerierte Parameter ab der Nummer 31 haben einen globalen Geltungsbereich. RS274/NGC verwendet *lexical scoping* - in einer Subroutine sind nur die darin definierten lokalen Variablen und alle globalen Variablen sichtbar. Die lokalen Variablen einer aufrufenden Prozedur sind in einer aufgerufenen Prozedur nicht sichtbar.

## Verhalten nicht initialisierter Parameter

- Nicht initialisierte globale Parameter und nicht verwendete Unterprogrammparameter geben den Wert Null zurück, wenn sie in einem Ausdruck verwendet werden.
- Uninitialisierte benannte Parameter signalisieren einen Fehler, wenn sie in einem Ausdruck verwendet werden.

## Modus

Die meisten Parameter sind schreib- und lesbar und können innerhalb einer Zuweisungsanweisung zugewiesen werden. Bei vielen vordefinierten Parametern ist dies jedoch nicht sinnvoll, daher sind sie schreibgeschützt - sie können in Ausdrücken erscheinen, aber nicht auf der linken Seite einer Zuweisungsanweisung.

#### Persistenz

Wenn LinuxCNC heruntergefahren wird, verlieren die flüchtigen Parameter ihre Werte. Alle Parameter mit Ausnahme der nummerierten Parameter im aktuellen persistenten Bereich<sup>1</sup> sind flüchtig. Persistente Parameter werden in der .var-Datei gespeichert und auf ihre vorherigen Werte zurückgesetzt, wenn LinuxCNC erneut gestartet wird. Flüchtige nummerierte Parameter werden auf Null zurückgesetzt.

## Verwendungszweck

- Benutzer-Parameter nummerierte Parameter im Bereich 31..5000 und benannte globale und lokale Parameter mit Ausnahme der vordefinierten Parameter. Diese sind für die allgemeine Speicherung von Fließkommawerten, wie Zwischenergebnisse, Flags usw., während der Programmausführung verfügbar. Sie können gelesen und geschrieben werden (ihnen kann ein Wert zugewiesen werden).
- Unterprogramm-Parameter diese werden verwendet, um die aktuellen Parameter zu speichern, die an ein Unterprogramm übergeben werden.
- Nummerierte Parameter die meisten davon werden verwendet, um auf Offsets von Koordinatensystemen zuzugreifen.
- System-Parameter werden verwendet, um die aktuell laufende Version zu ermitteln. Sie sind schreibgeschützt.

<sup>&</sup>lt;sup>1</sup>persistent\_range,Der Bereich der persistenten Parameter kann sich mit fortschreitender Entwicklung ändern. Dieser Bereich liegt derzeit zwischen 5161 und 5390. Die im Array *required\_parameters* in der Datei src/emc/rs274ngc/interp\_array.cc definiert.

## **11.4.4.1** Numbered Parameters

Ein nummerierter Parameter ist das Doppelkreuz-Zeichen # (auch hash oder pound), gefolgt von einer ganzen Zahl zwischen 1 und (derzeit) 5602<sup>2</sup>. Der Parameter wird durch diese Ganzzahl referenziert, und sein Wert ist die Zahl, die im Parameter gespeichert ist.

Mit dem =-Operator wird ein Wert in einem Parameter gespeichert, zum Beispiel:

#3 = 15 (Parameter 3 auf 15 setzen)

Eine Parametereinstellung wird erst dann wirksam, wenn alle Parameterwerte in der gleichen Zeile gefunden worden sind. Wenn beispielsweise der Parameter 3 zuvor auf 15 eingestellt wurde und die Zeile #3=6 G1 X#3 interpretiert wird, erfolgt eine gerade Bewegung zu einem Punkt, an dem X gleich 15 ist, und der Wert von Parameter 3 wird 6 sein.

Das Zeichen # hat Vorrang vor anderen Operationen, so dass z. B. #1+2 die Zahl bedeutet, die sich durch Addition von 2 zum Wert von Parameter 1 ergibt, und nicht den Wert in Parameter 3. Natürlich bedeutet #[1+2] den in Parameter 3 gefundenen Wert. Das #-Zeichen kann wiederholt werden; zum Beispiel bedeutet ##2 den Wert des Parameters, dessen Index der (ganzzahlige) Wert von Parameter 2 ist.

- *31-5000* G-Code Benutzerparameter. Diese Parameter sind global in der G-Codedatei und für die allgemeine Verwendung verfügbar. Flüchtig.
- *5061-5069* Koordinaten eines G38 Sondenergebnisses (X, Y, Z, A, B, C, U, V & W). Koordinaten befinden sich in dem Koordinatensystem, in dem die G38 stattfand. Flüchtig.
- 5070 G38 Prüfpunktergebnis: 1 bei Erfolg, 0, wenn Prüfpunkt nicht geschlossen werden konnte. Verwendet mit G38.3 und G38.5. Flüchtig.
- 5161-5169 "G28" Home für X, Y, Z, A, B, C, U, V & W. Persistent.
- 5181-5189 "G30" Home für X, Y, Z, A, B, C, U, V & W. Persistent.
- 5210 1, wenn "G52"- oder "G92"-Offset derzeit angewendet wird, sonst 0. Standardmäßig persistent, flüchtig wenn DISABLE\_G92\_PERSISTENCE = 1 im Abschnitt [RS274NGC] der INI-Datei gesetzt.
- 5211-5219 Gemeinsamer "G52" und "G92" Offset f
  ür X, Y, Z, A, B, C, U, V & W. Standardm
  äßig flüchtig; persistent, wenn DISABLE\_G92\_PERSISTENCE = 1 im Abschnitt [RS274NGC] der INI-Datei.
- 5220 Koordinatensystem Nummer 1 9 für G54 G59.3. Persistent.
- 5221-5230 Koordinatensystem 1, G54 für X, Y, Z, A, B, C, U, V, W & R. R bezeichnet den XY-Drehwinkel um die Z-Achse. Persistent.
- 5241-5250 Koordinatensystem 2, G55 für X, Y, Z, A, B, C, U, V, W & R. Persistent.
- 5261-5270 Koordinatensystem 3, G56 für X, Y, Z, A, B, C, U, V, W & R. Persistent.
- 5281-5290 Koordinatensystem 4, G57 für X, Y, Z, A, B, C, U, V, W & R. Persistent.
- 5301-5310 Koordinatensystem 5, G58 für X, Y, Z, A, B, C, U, V, W & R. Persistent.
- 5321-5330 Koordinatensystem 6, G59 für X, Y, Z, A, B, C, U, V, W & R. Persistent.
- 5341-5350 Koordinatensystem 7, G59.1 für X, Y, Z, A, B, C, U, V, W & R. Persistent.
- 5361-5370 Koordinatensystem 8, G59.2 für X, Y, Z, A, B, C, U, V, W & R. Persistent.

<sup>&</sup>lt;sup>2</sup>Der RS274/NGC-Interpreter verwaltet ein Array mit nummerierten Parametern. Seine Größe wird durch das Symbol *RS274NGC\_MAX\_PARAMETERS* in der Datei src/emc/rs274ngc/interp\_internal.hh) definiert. Diese Anzahl numerischer Parameter kann sich auch erhöhen, wenn die Entwicklung die Unterstützung für neue Parameter hinzufügt.

- 5381-5390 Koordinatensystem 9, G59.3 für X, Y, Z, A, B, C, U, V, W & R. Persistent.
- 5399 Ergebnis von M66 Prüfen oder auf Eingabe warten. Flüchtig.
- 5400 Werkzeugnummer. Flüchtig.
- 5401-5409 Tool Offsets for X, Y, Z, A, B, C, U, V & W. Gesetzt durch G43. Volatil.
- 5410 Werkzeugdurchmesser. Flüchtig.
- 5411 Werkzeug-Frontwinkel. Flüchtig.
- 5412 Werkzeug-Rückenwinkel (engl. back angle). Flüchtig.
- 5413 Werkzeugausrichtung. Flüchtig.
- 5420-5428 Aktuelle relative Position im aktiven Koordinatensystem inklusive aller Offsets und in den aktuellen Programmeinheiten für X, Y, Z, A, B, C, U, V & W, flüchtig.
- 5599 Flag zur Steuerung der Ausgabe von (DEBUG,)-Anweisungen. 1=Ausgabe, 0=keine Ausgabe; default=1. Flüchtig.

**Persistenz nummerierter Parameter** Die Werte der Parameter im persistenten Bereich werden über die Zeit beibehalten, auch wenn das Bearbeitungszentrum ausgeschaltet ist. LinuxCNC verwendet eine Parameterdatei, um die Persistenz zu gewährleisten. Sie wird vom Interpreter verwaltet. Der Interpreter liest die Datei, wenn er startet, und schreibt die Datei, wenn er beendet wird.

Das Format einer Parameter-Datei ist in Tabelle Parameter-Datei-Format dargestellt.

Der Interpreter erwartet, dass die Datei zwei Spalten enthält. Er überspringt alle Zeilen, die nicht genau zwei numerische Werte enthalten. In der ersten Spalte wird ein Integer-Wert erwartet (die Nummer des Parameters). Die zweite Spalte enthält eine Fließkommazahl (der letzte Wert dieses Parameters). Der Wert wird im Interpreter als doppelt genaue Fließkommazahl dargestellt, aber ein Dezimalpunkt ist in der Datei nicht erforderlich.

Parameter im benutzerdefinierten Bereich (31-5000) können in diese Datei eingefügt werden. Solche Parameter werden vom Interpreter gelesen und in die Datei geschrieben, wenn er beendet wird.

Fehlende Parameter im persistenten Bereich werden auf Null initialisiert und beim nächsten Speichervorgang mit ihren aktuellen Werten geschrieben.

Die Parameternummern müssen in aufsteigender Reihenfolge angeordnet sein. Wenn sie nicht in aufsteigender Reihenfolge angeordnet sind, wird ein Fehler "Parameterdatei nicht in Ordnung" gemeldet.

Die Originaldatei wird als Sicherungsdatei gespeichert, wenn die neue Datei geschrieben wird.

| Parameter-Nummer | Parameter-Wert |
|------------------|----------------|
| 5161             | 0.0            |
| 5162             | 0.0            |

Tabelle 11.4: Parameter-Dateiformat

## **11.4.4.2** Subroutine Codes and Parameters

Subroutine-Codes oder o-Codes (manchmal auch o-words genannt), sorgen für Logik und Flusssteuerung in NGC-Programmen (wie in if-else-Logik). Sie werden Subroutine-Codes genannt, weil sie auch Subroutinen (wie in sub-endsub) bilden können.

Siehe Kapitel über o-Codes.

#### Anmerkung

Werden o-Codes zur Bildung von Subroutinen verwendet, so können o-Codes auch solche Subroutinen aufrufen und bis zu 30 Parameter angeben, die der Subroutine lokal zur Verfügung stehen und flüchtig sind. (Siehe den Abschnitt zu o-Codes für eine vollständigere Beschreibung und Beispiele.)

#### Anmerkung

Während sowohl der untere als auch der obere Fall o- gültig sind, verwendet die beste Praxis den unteren Fall "o-", weil sie 0 (Null) und O (großes o) hilft zu unterscheiden.

## **11.4.4.3 Named Parameters**

Benannte Parameter funktionieren wie nummerierte Parameter, sind aber einfacher zu lesen. Alle Parameternamen werden in Kleinbuchstaben umgewandelt und Leerzeichen und Tabulatoren werden entfernt, so dass sich *<param>* und *<P a R am >* auf denselben Parameter beziehen. Benannte Parameter müssen mit *< >-*Zeichen umschlossen werden.

*#<benannter Parameter>* ist ein lokaler benannter Parameter. Standardmäßig ist ein benannter Parameter lokal in dem Bereich, in dem er zugewiesen ist. Sie können nicht auf einen lokalen Parameter außerhalb des Unterprogramms zugreifen. Das bedeutet, dass zwei Unterprogramme die gleichen Parameternamen verwenden können, ohne dass die Gefahr besteht, dass ein Unterprogramm die Werte in einem anderen überschreibt.

*#<\_globaler benannter Parameter>* ist ein globaler benannter Parameter. Sie sind von aufgerufenen Unterprogrammen aus zugänglich und können Werte innerhalb von Unterprogrammen setzen, die für den Aufrufer zugänglich sind. Was den Anwendungsbereich betrifft, verhalten sie sich wie normale numerische Parameter. Sie werden nicht in Dateien gespeichert.

Beispiele:

## Deklaration einer benannten globalen Variablen

#endmill\_dia> = 0.049

## Verweis auf eine zuvor deklarierte globale Variable

#<\_endmill\_rad> = [#<\_endmill\_dia>/2.0]

## Gemischte literale und benannte Parameter

o100 call [0.0] [0.0] [#<\_inside\_cutout>-#<\_endmill\_dia>] [#<\_Zcut>] [#<\_feedrate>]

Benannte Parameter entstehen, wenn ihnen zum ersten Mal ein Wert zugewiesen wird. Lokale benannte Parameter verschwinden, wenn ihr Geltungsbereich verlassen wird: Wenn ein Unterprogramm zurückkehrt, werden alle seine lokalen Parameter gelöscht und können nicht mehr referenziert werden.

Es ist ein Fehler, einen nicht existierenden benannten Parameter innerhalb eines Ausdrucks oder auf der rechten Seite einer Zuweisung zu verwenden. Die Ausgabe des Wertes eines nicht existierenden benannten Parameters mit einer DEBUG-Anweisung - wie (*DEBUG*, <*kein\_solcher\_parameter>*) - zeigt die Zeichenkette # an.

Globale Parameter sowie lokale Parameter, die auf globaler Ebene zugewiesen werden, behalten ihren einmal zugewiesenen Wert auch nach Beendigung des Programms und haben diese Werte auch bei der erneuten Ausführung des Programms.

Die Funktion EXISTS prüft, ob ein bestimmter benannter Parameter existiert.

## **11.4.4.4** Predefined Named Parameters

Die folgenden globalen, nur lesbaren benannten Parameter sind verfügbar, um auf den internen Zustand des Interpreters und den Maschinenzustand zuzugreifen. Sie können in beliebigen Ausdrücken verwendet werden, zum Beispiel um den Programmablauf mit if-then-else-Anweisungen zu steuern. Beachten Sie, dass neue predefined named parameters einfach und ohne Änderungen am Quellcode hinzugefügt werden können.

- #<\_*vmajor*> Hauptversion des Pakets. Wenn die aktuelle Version 2.5.2 wäre, würde 2.5 zurückgegeben.
- #<\_*vminor*> Kleinere Paketversion. Wenn die aktuelle Version 2.6.2 wäre, würde es 0.2 zurückgeben.
- #<\_*line*> Sequenznummer. Wenn eine G-Code-Datei ausgeführt wird, gibt dies die aktuelle Zeilennummer zurück.
- *#< motion mode>* Gibt den aktuellen Bewegungsmodus des Interpreters zurück:

| Beweg | 1 <b>Rijeakge</b> | <b>lbe</b> wert |
|-------|-------------------|-----------------|
| G1    | 10                |                 |
| G2    | 20                |                 |
| G3    | 30                |                 |
| G33   | 330               |                 |
| G38.2 | 382               |                 |
| G38.3 | 383               |                 |
| G38.4 | 384               |                 |
| G38.5 | 385               |                 |
| G5.2  | 52                |                 |
| G73   | 730               |                 |
| G76   | 760               |                 |
| G80   | 800               |                 |
| G81   | 810               |                 |
| G82   | 820               |                 |
| G83   | 830               |                 |
| G84   | 840               |                 |
| G85   | 850               |                 |
| G86   | 860               |                 |
| G87   | 870               |                 |
| G88   | 880               |                 |
| G89   | 890               |                 |

• #<\_plane> - gibt den Wert zurück, der die aktuelle Ebene bezeichnet:

| Ebene | Rückga | bewert |
|-------|--------|--------|
| G17   | 170    |        |
| G18   | 180    |        |
| G19   | 190    |        |
| G17.1 | 171    |        |
| G18.1 | 181    |        |
| G19.1 | 191    |        |

• #<\_ccomp> - Status der Fräserkompensation. Rückgabewerte:

| Modus | Rückga | bewert |
|-------|--------|--------|
| G40   | 400    |        |
| G41   | 410    |        |
| G41.1 | 411    |        |
| G41   | 410    |        |
| G42   | 420    |        |
| G42.1 | 421    |        |

- #<\_metric> Gibt 1 zurück, wenn G21 eingeschaltet ist, sonst 0.
- #<\_imperial> Gibt 1 zurück, wenn G20 eingeschaltet ist, sonst 0.
- #<\_absolute> Gibt 1 zurück, wenn G90 eingeschaltet ist, sonst 0.
- #<\_incremental> Gibt 1 zurück, wenn G91 eingeschaltet ist, sonst 0.
- #<\_inverse\_time> Gibt 1 zurück, wenn der inverse Vorschubmodus (G93) eingeschaltet ist, sonst 0.
- #<\_*Units\_per\_minute>* Rückgabe 1, wenn der Modus Einheiten/Minute (G94) eingeschaltet ist, sonst 0.
- #<\_*units\_per\_rev>* Rückgabe 1, wenn der Modus Einheiten/Umdrehung (G95) eingeschaltet ist, sonst 0.
- #<\_coord\_system>' Gibt eine Fließkommazahl mit dem Namen des aktuellen Koordinatensystems zurück (G54..G59.3). Wenn Sie sich beispielsweise im G55-Koordinatensystem befinden, ist der Rückgabewert 550.000000 und wenn Sie sich im G59.1-Koordinatensystem befinden, ist der Rückgabewert 591.000000.

| Modus | Rückga | bewert |
|-------|--------|--------|
| G54   | 540    |        |
| G55   | 550    |        |
| G56   | 560    |        |
| G57   | 570    |        |
| G58   | 580    |        |
| G59   | 590    |        |
| G59.1 | 591    |        |
| G59.2 | 592    |        |
| G59.3 | 593    |        |

- #<\_tool\_offset> Gibt 1 zurück, wenn Werkzeugkorrektur (G43) eingeschaltet ist, sonst 0.
- #< retract r plane> Rückgabe 1, wenn G98 gesetzt ist, sonst 0.
- #<\_retract\_old\_z> Rückgabe 1, wenn G99 eingeschaltet ist, sonst 0.

## 11.4.4.5 System Parameters

- #<\_*spindle\_rpm\_mode>* Gibt 1 zurück, wenn der Spindeldrehzahlmodus (G97) eingeschaltet ist, sonst 0.
- #<\_spindle\_css\_mode> Gibt 1 zurück, wenn der Modus für konstante Schnittgeschwindigkeit (G96) eingeschaltet ist, sonst 0.
- #<\_ijk\_absolute\_mode> Gibt 1 zurück, wenn der Modus für den absoluten Bogenabstand (G90.1) eingeschaltet ist, sonst 0.

- #<\_lathe\_diameter\_mode> Gibt 1 zurück, wenn es sich um eine Drehbankkonfiguration handelt und der Durchmessermodus (G7) aktiviert ist, sonst 0.
- #<\_*lathe\_radius\_mode>* Gibt 1 zurück, wenn es sich um eine Drehbankkonfiguration handelt und der Radiusmodus (G8) aktiviert ist, sonst 0.
- #< spindle on> Gibt 1 zurück, wenn die Spindel gerade läuft (M3 oder M4), sonst 0.
- #<\_spindle\_cw> Gibt 1 zurück, wenn die Spindeldrehrichtung im Uhrzeigersinn ist (M3), sonst 0.
- #<\_mist> Gibt 1 zurück, wenn Nebel (M7) eingeschaltet ist.
- #<\_flut> Rückgabe 1, wenn Flut (M8) eingeschaltet ist.
- #<\_speed\_override> Rückgabe 1, wenn Vorschubneufestsetzung (M48 oder M50 P1) eingeschaltet ist, sonst 0.
- #<\_feed\_override> Gibt 1 zurück, wenn die Vorschubüberbrückung (M48 oder M51 P1) eingeschaltet ist, sonst 0.
- #<\_adaptive\_feed> Gibt 1 zurück, wenn der adaptive Feed (M52 oder M52 P1) eingeschaltet ist, sonst 0.
- #<\_feed\_hold> Rückgabe 1, wenn der Schalter für die Vorschubfreigabe aktiviert ist (M53 P1), sonst 0.
- #<\_feed> Gibt den aktuellen Wert von F zurück, nicht den tatsächlichen Vorschub.
- #<\_rpm> Gibt den aktuellen Wert von S zurück, nicht die tatsächliche Spindeldrehzahl.
- #<\_x> Gibt die aktuelle relative X-Koordinate einschließlich aller Offsets zurück. Dasselbe wie #5420. In einer Drehbank-Konfiguration wird immer der Radius zurückgegeben.
- #<\_y> Liefert die aktuelle relative Y-Koordinate einschließlich aller Offsets. Dasselbe wie #5421.
- *#*< *z*> Liefert die aktuelle relative Z-Koordinate einschließlich aller Offsets. Dasselbe wie *#*5422.
- *#*< *a*> Liefert die aktuelle relative A-Koordinate einschließlich aller Offsets. Dasselbe wie *#*5423.
- #< b> Gibt die aktuelle relative B-Koordinate einschließlich aller Offsets zurück. Dasselbe wie #5424.
- #<\_c> Gibt die aktuelle relative C-Koordinate einschließlich aller Offsets zurück. Dasselbe wie #5425.
- #<\_u> Liefert die aktuelle relative U-Koordinate einschließlich aller Offsets. Dasselbe wie #5426.
- *#*< *v*> Liefert die aktuelle relative V-Koordinate einschließlich aller Offsets. Dasselbe wie *#*5427.
- # < w > Gibt die aktuelle relative W-Koordinate einschließlich aller Offsets zurück. Dasselbe wie #5428.
- #<\_abs\_x> Rückgabe der aktuellen absoluten X-Koordinate (G53) ohne Offsets.
- #<\_abs\_y> Rückgabe der aktuellen absoluten Y-Koordinate (G53) ohne Offsets.
- #<\_abs\_z> Rückgabe der aktuellen absoluten Z-Koordinate (G53) ohne Offsets.
- #<\_*abs\_a*> Rückgabe der aktuellen absoluten A-Koordinate (G53) ohne Offsets.
- #<\_*abs\_b*> Rückgabe der absoluten B-Koordinate (G53) ohne Offsets.
- #<\_abs\_c> Rückgabe der aktuellen absoluten C-Koordinate (G53) ohne Offsets.
- #<\_aktuelles\_Werkzeug> Rückgabe der Nummer des aktuellen Werkzeugs in der Spindel. Dasselbe wie #5400.

- #<\_*current\_pocket>* Liefert den Tooldatenindex für das aktuelle Werkzeug.
- #<\_selected\_tool> Rückgabe der Nummer des ausgewählten Werkzeugs nach einem T-Code. Voreinstellung -1.
- #<\_selected\_pocket>' Gibt den tooldata-Index der ausgewählten Tasche nach einem T-Code zurück. Voreinstellung -1 (keine Tasche ausgewählt).
- #<\_value> Rückgabewert des letzten O-Codes *return* oder *endsub*. Standardwert 0, wenn kein Ausdruck nach *return* oder *endsub*. Wird beim Programmstart auf 0 initialisiert.
- #<\_*value\_returned*> 1.0 wenn der letzte O-Code *return* oder *endsub* einen Wert zurückgegeben hat, sonst 0. Wird durch den nächsten O-Code-Aufruf gelöscht.
- #<\_task> 1.0 wenn die ausführende Interpreterinstanz Teil von milltask ist, sonst 0.0. Manchmal ist es notwendig, diesen Fall speziell zu behandeln, um eine korrekte Vorschau zu erhalten, z.B. beim Testen des Erfolgs einer Probe (G38.n) durch Inspektion von #5070, die im Vorschau-Interpreter (z.B. Axis) immer fehlschlagen wird.
- #<\_call\_level> aktuelle Verschachtelungsebene der O-Code-Prozeduren. Für die Fehlersuche.
- #<\_*remap\_level>* aktuelle Ebene des Remap-Stapels. Jeder Remap in einem Block erhöht die Remap-Ebene um eins. Zur Fehlersuche.

# 11.4.5 HAL pins and INI values

Wenn dies in der <sub:ini:sec:rs274ngc, INI-Datei>> aktiviert ist, hat der G-Code Zugriff auf die Werte der INI-Datei-Einträge und HAL-Pins.

• *#<\_ini[section]name>* Gibt den Wert des entsprechenden Elements in der INI-Datei zurück.

Wenn die INI-Datei zum Beispiel so aussieht:

```
[SETUP]
XPOS = 3.145
YPOS = 2.718
```

können Sie sich im G-Code auf die genannten Parameter #<\_ini[setup]xpos> und #<\_ini[setup]ypos> beziehen.

EXISTS kann verwendet werden, um das Vorhandensein einer bestimmten INI-Datei-Variable zu prüfen:

```
o100 if [EXISTS[#<_ini[setup]xpos>]]
  (debug, [setup]xpos existient: #<_ini[setup]xpos>)
o100 else
  (debug, [setup]xpos existient nicht)
o100 endif
```

The value is read from the INI file once, and cached in the interpreter. These parameters are read-only - assigning a value will cause a runtime error. In the G-code the names are not case sensitive - they are converted to uppercase before consulting the INI file. Hence INI entries that contain lowercase characters can not be accessed from G-code.

#<\_hal[HAL item]> Ermöglicht es G-Code-Programmen, die Werte von HAL-Pins zu lesen. Der variable Zugriff ist schreibgeschützt, die einzige Möglichkeit, HAL-Pins von G-Code aus zu setzen, bleiben M62-M65, M67, M68 und benutzerdefinierte M100-M199-Codes. Beachten Sie, dass der gelesene Wert nicht in Echtzeit aktualisiert wird. Normalerweise wird der Wert zurückgegeben, der zum Zeitpunkt des Starts des G-Code-Programms an dem Pin anlag. Es ist möglich, dies zu umgehen, indem man eine Zustandssynchronisation erzwingt. Eine Möglichkeit, dies zu tun, ist ein Dummy-M66-Befehl: M66E0L0

Beispiel:

```
(debug, #<_hal[motion-controller.time]>)
```

Der Zugriff auf HAL-Elemente ist schreibgeschützt. Derzeit kann auf diese Weise nur auf HAL-Namen in Kleinbuchstaben zugegriffen werden.

EXISTS kann verwendet werden, um das Vorhandensein eines bestimmten HAL-Elements zu testen:

```
ol00 if [EXISTS[#<_hal[motion-controller.time]>]]
  (debug, [motion-controller.time] exists: #<_hal[motion-controller.time]>)
ol00 else
  (debug, [motion-controller.time] does not exist)
ol00 endif
```

Diese Funktion wurde durch den Wunsch nach einer stärkeren Kopplung zwischen Benutzerschnittstellenkomponenten wie GladeVCP und PyVCP motiviert, um als Parameterquelle für das Verhalten von NGC-Dateien zu fungieren. Die Alternative - durch die M6x-Pins zu gehen und sie zu verdrahten - hat einen begrenzten, nicht-mnemonischen Namensraum und ist unnötig schwerfällig, nur als UI/Interpreter-Kommunikationsmechanismus.

# **11.4.6 Expressions**

Ein Ausdruck ist eine Reihe von Zeichen, die mit einer linken Klammer [ beginnen und mit einer ausgleichenden rechten Klammer ] enden. Zwischen den Klammern stehen Zahlen, Parameterwerte, mathematische Operationen und andere Ausdrücke. Ein Ausdruck wird ausgewertet, um eine Zahl zu erzeugen. Die Ausdrücke in einer Zeile werden ausgewertet, wenn die Zeile gelesen wird, bevor etwas in der Zeile ausgeführt wird. Ein Beispiel für einen Ausdruck ist [1 + acos[0] - [#3 \*\* [4.0/2]]].

# 11.4.7 Binary Operators

Binäre Operatoren erscheinen nur innerhalb von Ausdrücken. Es gibt vier grundlegende mathematische Operationen: Addition (+), Subtraktion (-), Multiplikation (\*) und Division (/). Es gibt drei logische Operationen: nicht-exklusive oder (OR), exklusive oder (XOR) und logische und (AND). Die achte Operation ist die Modulusoperation (MOD). Die neunte Operation ist die *Potenz* -Operation (\*\*), bei der die Zahl links von der Operation mit der Potenz rechts davon erhöht wird. Die relationalen Operatoren sind Gleichheit (EQ), Ungleichheit (NE), streng größer als (GT), größer oder gleich (GE), streng kleiner als (LT) und kleiner als oder gleich (LE).

Die binären Operationen werden entsprechend ihrer Rangfolge in mehrere Gruppen unterteilt. Wenn Operationen in verschiedenen Ranggruppen aneinandergereiht werden (z. B. im Ausdruck "[2.0 / 3 \* 1.5 - 5.5 / 11.0]"), sind Operationen in einer höheren Gruppe vor Operationen in einer niedrigeren Gruppe auszuführen. Wenn ein Ausdruck mehr als eine Operation aus derselben Gruppe enthält (z. B. das erste / und \* im Beispiel), wird der Vorgang auf der linken Seite zuerst ausgeführt. Somit ist das Beispiel äquivalent zu: [[[2.0/3] \* 1.5] - [5.5 / 11.0]], was äquivalent zu [1.0 - 0.5] ist, was 0.5 ist.

Die logischen Operationen und der Modulus können mit allen reellen Zahlen durchgeführt werden, nicht nur mit ganzen Zahlen. Die Zahl Null ist gleichbedeutend mit logisch falsch, und jede Zahl ungleich Null ist gleichbedeutend mit logisch wahr.

| Operatoren | Vorrang |
|------------|---------|
| **         | höchste |
| * / MOD    |         |
| + -        |         |

| Tabelle | 11.9: | (continued) |
|---------|-------|-------------|
|---------|-------|-------------|

| Operatoren        | Vorrang    |
|-------------------|------------|
| EQ NE GT GE LT LE |            |
| AND OR XOR        | niedrigste |

# **11.4.8** Gleichheit und Gleitkommawerte

Die Sprache RS274/NGC unterstützt nur Fließkommazahlen mit doppelter Genauigkeit. Daher ist die Prüfung auf Gleichheit oder Ungleichheit zweier Fließkommazahlen von Natur aus problematisch. Der Interpreter löst dieses Problem, indem er Werte als gleich betrachtet, wenn ihre absolute Differenz kleiner als 1e-6 ist (dieser Wert ist als *TOLERANCE\_EQUAL* in src/emc/rs274ngc/interp\_internal.hh definiert).

## 11.4.9 Funktionen

Die verfügbaren Funktionen sind in der folgenden Tabelle aufgeführt. Argumente für unäre Operationen, die Winkelmaße annehmen (*COS*, *SIN*, und *TAN*), sind in Grad. Werte, die von unären Operationen zurückgegeben werden, die Winkelmaße zurückgeben (*ACOS*, *ASIN*, und *ATAN*) sind ebenfalls in Grad.

| Funktionsname   | Funktionsergebnis               |
|-----------------|---------------------------------|
| ATAN[arg]/[arg] | Four quadrant inverse tangent   |
| ABS[arg]        | Absoluter Wert                  |
| ACOS[arg]       | Inverser Kosinus                |
| ASIN[arg]       | Inverser Sinus                  |
| COS[arg]        | Kosinus                         |
| EXP[arg]        | e in der angegebenen Potenz     |
| FIX[arg]        | Abrunden auf ganze Zahl         |
| FUP[arg]        | Auf Ganzzahl aufrunden          |
| ROUND[arg]      | Runden auf die nächste Ganzzahl |
| LN[arg]         | Natürlicher Logarithmus         |
| SIN[arg]        | Sinus                           |
| SQRT[arg]       | Quadratwurzel                   |
| TAN[arg]        | Tangente                        |
| EXISTS[arg]     | Benannte Parameter prüfen       |

Die Funktion *FIX* rundet auf einer Zahlengeraden nach links (weniger positiv oder mehr negativ), so dass FIX[2.8] = 2 und FIX[-2.8] = -3.

Die Operation *FUP* rundet auf einer Zahlengeraden nach rechts (mehr positiv oder weniger negativ); FUP[2.8] = 3 und FUP[-2.8] = -2.

Die Funktion *EXISTS* prüft, ob ein einzelner benannter Parameter vorhanden ist. Sie nimmt nur einen benannten Parameter und gibt 1 zurück, wenn er existiert, und 0, wenn er nicht existiert. Es ist ein Fehler, wenn Sie einen nummerierten Parameter oder einen Ausdruck verwenden. Hier ist ein Beispiel für die Verwendung der EXISTS-Funktion:

```
o<test> sub
o10 if [EXISTS[#<_global>]]
    (debug, _global existiert und hat den Wert #<_global>)
o10 sonst
    (debug, _global existiert nicht)
o10 endif
o<test> endsub
o<test> call
#<_global> = 4711
o<test> call
m2
```

# 11.4.10 Wiederholte Elemente

Eine Zeile kann eine beliebige Anzahl von G-Wörtern haben, aber zwei G-Wörter aus derselben modalen Gruppe dürfen nicht in derselben Zeile erscheinen. Weitere Informationen finden Sie im Abschnitt <gcode:modal-groups,Modal Groups>>.

Eine Zeile kann null bis vier M-Wörter enthalten. Zwei M-Wörter aus der gleichen Modalgruppe dürfen nicht in der gleichen Zeile erscheinen.

Bei allen anderen Buchstaben darf eine Zeile nur ein Wort enthalten, das mit diesem Buchstaben beginnt.

Wird derselbe Parameter wiederholt in einer Zeile eingestellt, z. B. #3=15 #3=6, wird nur die letzte Einstellung wirksam. Es ist zwar etwas merkwürdig unnötig, aber nicht illegal, denselben Parameter zweimal in derselben Zeile zu setzen.

Wenn mehr als ein Kommentar in einer Zeile erscheint, wird nur der letzte verwendet; jeder der anderen Kommentare wird gelesen und auf sein Format geprüft, danach aber ignoriert. Es wird erwartet, dass mehr als ein Kommentar in einer Zeile sehr selten vorkommt.

# 11.4.11 Artikelreihenfolge

Die drei Arten von Elementen, deren Reihenfolge in einer Zeile variieren kann (wie am Anfang dieses Abschnitts angegeben), sind Wort, Parametereinstellung und Kommentar. Stellen Sie sich vor, dass diese drei Arten von Einträgen nach Typ in drei Gruppen unterteilt sind.

Die erste Gruppe (die Wörter) kann in beliebiger Reihenfolge angeordnet werden, ohne dass sich der Sinn der Zeile ändert.

Wenn die zweite Gruppe (die Parametereinstellungen) neu geordnet wird, ändert sich die Bedeutung der Zeile nicht, es sei denn, derselbe Parameter wird mehr als einmal eingestellt. In diesem Fall wird nur die letzte Einstellung des Parameters wirksam. Nachdem zum Beispiel die Zeile #3=15 #3=6 interpretiert wurde, ist der Wert des Parameters 3 gleich 6. Wenn die Reihenfolge umgekehrt wird zu #3=6 #3=15 und die Zeile interpretiert wird, ist der Wert von Parameter 3 15.

Wenn die dritte Gruppe (die Kommentare) mehr als einen Kommentar enthält und neu geordnet wird, dann wird nur der letzte Kommentar verwendet.

Wenn jede Gruppe in ihrer Reihenfolge beibehalten oder umgeordnet wird, ohne dass sich die Bedeutung der Zeile ändert, können die drei Gruppen in beliebiger Weise verschachtelt werden, ohne dass sich die Bedeutung der Zeile ändert. Zum Beispiel hat die Zeile  $g40 \ g1 \ #3=15 \ (foo) \ #4=-7.0 \ fünf$  Elemente und bedeutet in jeder der 120 möglichen Reihenfolgen (wie  $#4=-7.0 \ g1 \ #3=15 \ g40 \ (foo)$ ) für die fünf Elemente genau dasselbe.

# 11.4.12 Befehle und Maschinenmodi

Viele Befehle bewirken, dass die Steuerung von einem Modus in einen anderen wechselt, und der Modus bleibt so lange aktiv, bis er durch einen anderen Befehl implizit oder explizit geändert wird. Solche Befehle werden *modal* genannt. Zum Beispiel bleibt aach dem Einschalten des Kühlmittels dies so lange eingeschaltet, bis es explizit ausgeschaltet wird. Die G-Codes für Bewegungen sind ebenfalls modal. Wird beispielsweise ein G1-Befehl (gerade Bewegung) in einer Zeile gegeben, so wird er in der nächsten Zeile erneut ausgeführt, wenn ein oder mehrere Achsenwörter in der Zeile vorhanden sind, es sei denn, ein expliziter Befehl wird in dieser nächsten Zeile gegeben, der die Achsenwörter verwendet oder die Bewegung abbricht.

"Nicht modale" Codes wirken sich nur auf die Zeilen aus, auf denen sie vorkommen. Beispielsweise ist G4 (Verweilen) nicht modal.

# 11.4.13 Polar Coordinates

Polarkoordinaten können verwendet werden, um die XY-Koordinaten einer Bewegung anzugeben. Dabei ist @n der Abstand und ^n der Winkel. Dies hat den Vorteil, dass z. B. Lochkreise sehr einfach durch Anfahren eines Punktes in der Mitte des Kreises, Einstellen des Versatzes und anschließendes Anfahren des ersten Lochs und Ausführen des Bohrzyklus erstellt werden können. Polarkoordinaten beziehen sich immer auf die aktuelle XY-Nullposition. Um die Polarkoordinaten vom Maschinennullpunkt aus zu verschieben, verwenden Sie einen Offset oder wählen Sie ein Koordinatensystem.

Im absoluten Modus beziehen sich Abstand und Winkel auf die XY-Nullposition, und der Winkel beginnt bei 0 auf der positiven X-Achse und nimmt im Gegenuhrzeigersinn um die Z-Achse zu. Der Code G1 @1^90 ist der gleiche wie G1 Y1.

Im relativen Modus werden Abstand und Winkel ebenfalls von der XY-Nullposition aus gemessen, jedoch kumulativ. Dies kann anfangs verwirrend sein, wie dies im inkrementellen Modus funktioniert.

Wenn Sie zum Beispiel das folgende Programm haben, könnten Sie erwarten, dass es ein quadratisches Muster ist:

F100 G1 @.5 ^90 G91 @.5 ^90 @.5 ^90 @.5 ^90 @.5 ^90 G90 G0 X0 Y0 M2

Aus der folgenden Abbildung können Sie ersehen, dass die Ausgabe nicht den Erwartungen entspricht. Da wir jedes Mal 0,5 zum Abstand addiert haben, vergrößerte sich der Abstand von der XY-Nullposition mit jeder Zeile.

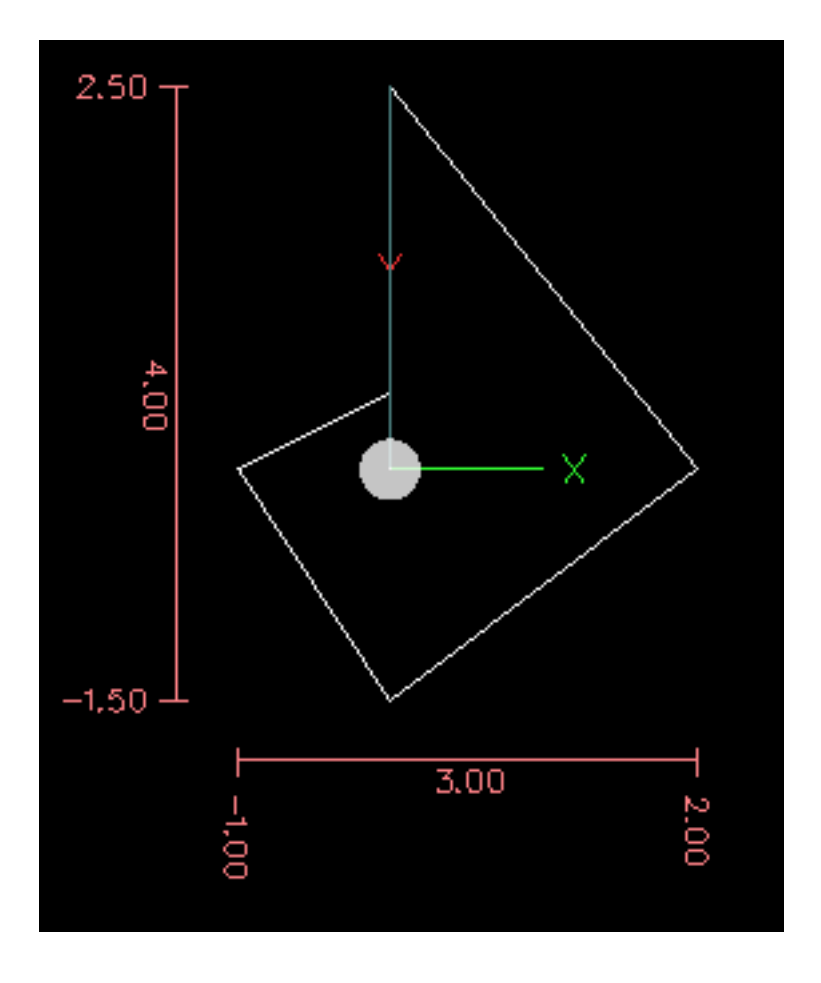

Abbildung 11.10: Polare Spirale

Der folgende Code erzeugt unser quadratisches Muster:

F100 G1 @.5 ^90 G91 ^90 ^90 ^90 G90 G0 X0 Y0 M2

Wie Sie sehen können, ist der Endpunktabstand für jede Linie gleich, wenn Sie nur den Winkel um 90 Grad erhöhen.

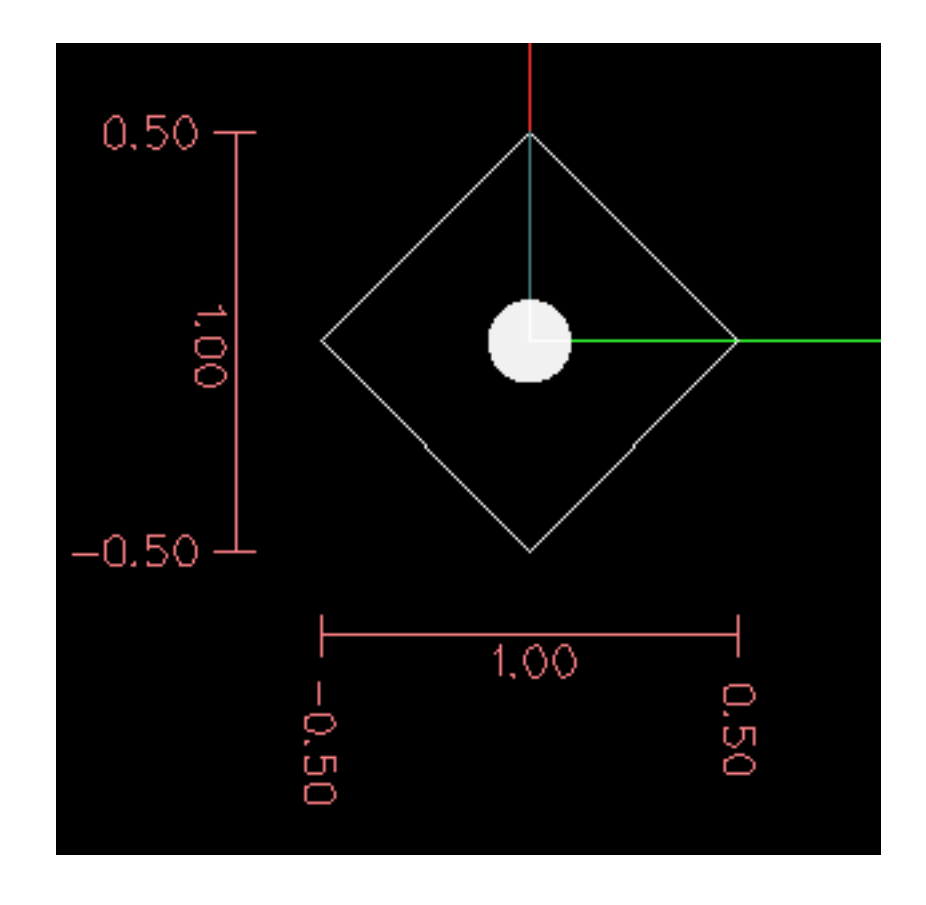

Abbildung 11.11: Polares Quadrat

Es ist ein Fehler, wenn:

- Eine inkrementelle Bewegung wird am Ursprung gestartet
- Eine Mischung aus Polar und X- oder Y-Wörtern wird verwendet

# 11.4.14 Modal Groups

Modale Befehle sind in Gruppen angeordnet, die "modale Gruppen" genannt werden, und nur ein Mitglied einer modalen Gruppe kann zu einem bestimmten Zeitpunkt in Kraft sein. Im Allgemeinen enthält eine Modalgruppe Befehle, bei denen es logisch unmöglich ist, dass zwei Mitglieder gleichzeitig in Kraft sind - wie z. B. Messen in Zoll gegenüber Messen in Millimetern. Ein Bearbeitungszentrum kann sich in vielen Modi gleichzeitig befinden, wobei ein Modus aus jeder Modalgruppe in Kraft ist. Die Modalgruppen sind in der folgenden Tabelle aufgeführt.

| Bedeutung der              | Member-Wörter                              |
|----------------------------|--------------------------------------------|
| Modalgruppe                |                                            |
| Nicht-modale Codes (Gruppe | G4, G10 G28, G30, G52, G53, G92, G92.1,    |
| 0)                         | G92.2, G92.3,                              |
| Bewegung (engl. motion)    | G0, G1, G2, G3, G33, G38.n, G73, G76, G80, |
| (Gruppe 1)                 | G81 G82, G83, G84, G85, G86, G87, G88,     |
|                            | G89                                        |

| Tabelle | 11.11: | G-Code | Modal       | laruppen |
|---------|--------|--------|-------------|----------|
| rasono  |        | 0 0040 | 1 I O G G G | grappon  |

| Bedeutung der              | Member-Wörter                        |  |
|----------------------------|--------------------------------------|--|
| Modalgruppe                |                                      |  |
| Auswahl der Ebene (Gruppe  | G17, G18, G19, G17.1, G18.1, G19.1   |  |
| 2)                         |                                      |  |
| Distanzmodus (Gruppe 3)    | G90, G91                             |  |
| Arc IJK-Distanzmodus       | G90.1, G91.1                         |  |
| (Gruppe 4)                 |                                      |  |
| Vorschubmodus (Gruppe 5)   | G93, G94, G95                        |  |
| Einheiten (Gruppe 6)       | G20, G21                             |  |
| Fräserdurchmesser-         | G40, G41, G42, G41.1, G42.1          |  |
| Kompensation (Gruppe 7)    |                                      |  |
| Werkzeuglängenausgleich    | G43, G43.1, G49                      |  |
| (engl. tool length offset) |                                      |  |
| (Gruppe 8)                 |                                      |  |
| Festzyklen Rückgabe-Modus  | G98, G99                             |  |
| (Gruppe 10)                |                                      |  |
| Koordinatensystem (Gruppe  | G54, G55, G56, G57, G58, G59, G59.1, |  |
| 12)                        | G59.2, G59.3                         |  |
| Kontrollmodus (Gruppe 13)  | G61, G61.1, G64                      |  |
| Spindeldrehzahl-Modus      | G96, G97                             |  |
| (Gruppe 14)                |                                      |  |
| Drehmaschinen-             | G7, G8                               |  |
| Durchmessermodus (Gruppe   |                                      |  |
| 15)                        |                                      |  |

| Tabelle 11.12: M-Code | Modalgruppen |
|-----------------------|--------------|
|-----------------------|--------------|

| Bedeutung der                | Member-Wörter                              |
|------------------------------|--------------------------------------------|
| Modalgruppe                  |                                            |
| Anhalten (Gruppe 4)          | M0, M1, M2, M30, M60                       |
| E/A (engl. I/O) Pins (Gruppe | (M62-M65 digitale Ausgang), (M66 digitaler |
| 5)                           | or analoger Eingang), (M67, M68 analoger   |
|                              | Ausgang)                                   |
| Werkzeugwechsel (Gruppe 6)   | M6 Tn                                      |
| Spindel (Gruppe 7)           | M3, M4, M5                                 |
| Kühlmittel (Gruppe 8)        | (M7 und M8 können beide eingeschaltet      |
|                              | sein), M9                                  |
| Neufestsetzungsschalter      | M48, M49                                   |
| (engl. override switches)    |                                            |
| (Gruppe 9)                   |                                            |
| Benutzerdefiniert (Gruppe    | M100-M199                                  |
| 10)                          |                                            |

Bei mehreren modalen Gruppen muss ein Mitglied der Gruppe in Kraft sein, wenn ein Bearbeitungszentrum bereit ist, Befehle anzunehmen. Für diese modalen Gruppen gibt es Standardeinstellungen. Wenn das Bearbeitungszentrum eingeschaltet oder anderweitig neu initialisiert wird, werden die Standardwerte automatisch übernommen.

Gruppe 1, die erste Gruppe auf der Tabelle, ist eine Gruppe von G-Codes für Bewegung. Einer von ihnen ist immer in Kraft. Dieser wird als der aktuelle Bewegungsmodus bezeichnet.

Es ist ein Fehler, einen G-Code der Gruppe 1 und einen G-Code der Gruppe 0 auf dieselbe Zeile zu setzen, wenn beide Achsenwörter verwenden. Wenn ein G-Code der Gruppe 1, der Achsenwörter verwendet, implizit auf einer Zeile in Kraft ist (weil er auf einer früheren Zeile aktiviert wurde) und ein G-Code der Gruppe 0, der Achsenwörter verwendet, auf der Zeile erscheint, wird die Aktivität des G-Codes der Gruppe 1 für diese Zeile ausgesetzt. Die Achsenwort-verwendenden G-Codes der Gruppe 0 sind G10, G28, G30, G52 und G92.

Es ist ein Fehler, irgendwelche nicht zusammenhängende Wörter in eine Zeile mit O--Flusssteuerung aufzunehmen.

# 11.4.15 Kommentare

Kommentare sind rein informativ und haben keinen Einfluss auf das Verhalten der Maschine.

Kommentare können zu Zeilen von G-Code hinzugefügt werden, um die Absicht des Programmierers zu verdeutlichen. Kommentare können in einer Zeile mit Klammern () oder für den Rest der Zeile mit einem Semikolon eingebettet werden. Das Semikolon wird nicht als Beginn eines Kommentars behandelt, wenn es in Klammern eingeschlossen ist.

Kommentare können zwischen Wörtern stehen, aber nicht zwischen Wörtern und dem entsprechenden Parameter. So ist *S100(set speed)F200(feed)* in Ordnung, *S(speed)100F(feed)* hingegen nicht.

Hier ist ein Beispiel für ein kommentiertes Programm:

G0 (Schnellstart) X1 Y1
G0 X1 Y1 (Schnellstart; aber das Kühlmittel nicht vergessen)
M2 ; Ende des Programms.

Es gibt mehrere *aktive* Kommentare, die wie Kommentare aussehen, aber eine Aktion auslösen, wie z.B. (*debug*,..) oder (*print*,..). Wenn es mehrere Kommentare in einer Zeile gibt, wird nur der letzte Kommentar nach diesen Regeln interpretiert. Daher wird ein normaler Kommentar, der auf einen aktiven Kommentar folgt, den aktiven Kommentar deaktivieren. Zum Beispiel wird (*foo*) (*debug*,#1) den Wert des Parameters #1 ausgeben, (*debug*,#1)(*foo*) jedoch nicht.

Ein Kommentar, der durch ein Semikolon eingeleitet wird, ist per Definition der letzte Kommentar in dieser Zeile und wird immer als aktive Kommentarsyntax interpretiert.

## Anmerkung

Inline-Kommentare zu O-Codes sollten nicht verwendet werden, siehe den Abschnitt O-Code Kommentare für weitere Informationen.

# 11.4.16 Nachrichten

• (*MSG*,) - zeigt eine Meldung an, wenn *MSG* nach der linken Klammer und vor einem anderen Druckzeichen erscheint. Varianten von *MSG*, die Leerzeichen und Kleinbuchstaben enthalten, sind zulässig. Der Rest der Zeichen vor der rechten Klammer wird als Nachricht betrachtet. Meldungen sollten auf dem Meldungsanzeigegerät der Benutzeroberfläche angezeigt werden, falls vorhanden.

## Beispiel für eine Nachricht

(MSG, Dies ist eine Nachricht)

# **11.4.17** Probe Logging

- (*PROBEOPEN dateiname.txt*) öffnet dateiname.txt und speichert darin die 9-stellige Koordinate, bestehend aus XYZABCUVW, jeder erfolgreichen geraden Probe.
- (PROBECLOSE) schließt die geöffnete Probelog-Datei.

Weitere Informationen zur Sondierung finden Sie im Abschnitt G38.

# **11.4.18** Protokollierung (engl. logging)

- (LOGOPEN,Dateiname.txt) öffnet die genannte Protokolldatei. Wenn die Datei bereits existiert, wird sie abgeschnitten.
- (LOGAPPEND, Dateiname) öffnet die genannte Protokolldatei. Wenn die Datei bereits existiert, werden die Daten angehängt.
- (LOGCLOSE) schließt eine geöffnete Protokolldatei.
- (LOG,) alles, was über das , hinausgeht, wird in die Protokolldatei geschrieben, wenn sie geöffnet ist. Unterstützt die Erweiterung von Parametern wie unten beschrieben.

Beispiele für die Protokollierung finden Sie in den Beispiel-G-Code-Dateien *nc\_files/examples/smartprobe.ng* und *nc\_files/ngcgui\_lib/rectange\_probe.ngc*.

# 11.4.19 Abort Messages

• (*ABORT,*) - displays a message like (*MSG,*) with the addition of special handling for comment parameters as described below and of aborting the current running process.

# 11.4.20 Debug-Meldungen

• (*DEBUG*,) - zeigt eine Meldung wie (*MSG*,) an, mit dem Zusatz einer besonderen Behandlung von Kommentarparametern, wie unten beschrieben.

# 11.4.21 Nachrichten ausgeben

• (*PRINT,*) - Meldungen werden auf *stderr* ausgegeben, wobei Kommentarparameter wie unten beschrieben besonders behandelt werden.

# 11.4.22 Comment Parameters

In den Kommentaren DEBUG, PRINT und LOG werden die Werte der Parameter in der Meldung erweitert.

Zum Beispiel: um eine benannte globale Variable auf stderr (das Standard-Konsolenfenster) auszugeben.

## **Parameter Beispiel**

```
(print,Endfräserdurchmesser = #<_endmill_dia>)
(print,Wert der Variablen 123 ist: #123)
```

Innerhalb der oben genannten Arten von Kommentaren werden Sequenzen wie "#123" durch den Wert des Parameters 123 ersetzt. Sequenzen wie "#<br/>benannter Parameter>" werden durch den Wert des benannten Parameters ersetzt. Bei benannten Parametern wird das Leerzeichen entfernt. So wird #<Benannter Parameter> in #<Benannter Parameter> umgewandelt.

Parameternummern können formatiert werden, z.B.:

```
(DEBUG, Wert = %d#<some_value>)
```

gibt den Wert gerundet auf eine ganze Zahl aus.

- %lf ist Standard, wenn keine Formatierungszeichenfolge vorhanden ist.
- %d = keine Dezimalstellen
- %f = vier Dezimalstellen
- %.xf = x (0-9) explizite Angabe der Anzahl an Dezimalstellen

Die Formatierung wird für alle Parameter in derselben Zeile durchgeführt, sofern sie nicht geändert werden, d.h. mehrere Formatierungen in einer Zeile sind zulässig.

Die Formatierungszeichenfolge muss nicht direkt neben dem Parameter stehen.

Wird die Formatierungszeichenfolge mit dem falschen Muster erstellt, so wird sie als Zeichen gedruckt.

# **11.4.23** File Requirements

Eine G-Code-Datei muss eine oder mehrere Zeilen G-Code enthalten und mit einem Programmende abgeschlossen werden. Jeder G-Code nach dem Programmende wird nicht ausgewertet.

Wenn kein Programmendcode verwendet wird, sollte der auszuführende Code von ein Paar von Prozentzeichen % begrenzt werden. Die ersten Prozentzeichen stehen in der ersten Zeile der Datei, gefolgt von einer oder mehreren Zeilen G-Code und einem zweiten Prozentzeichen. Jeder Code nach dem zweiten Prozentzeichen wird nicht ausgewertet.

## Warnung

Die Verwendung von % zum Umschließen einer G-Code-Datei bewirkt nicht dasselbe wie die Verwendung eines Programmendes. Die Maschine befindet sich in dem Zustand, in dem das Programm sie mit % verlassen hat, die Spindel und das Kühlmittel können noch eingeschaltet sein und Dinge wie G90/91 sind noch so, wie sie im letzten Programm eingestellt waren. Wenn Sie keine korrekte Präambel verwenden, könnte das nächste Programm in einem gefährlichen Zustand starten.

## Anmerkung

Die Datei muss mit einem Texteditor wie Gedit erstellt werden und nicht mit einem Textverarbeitungsprogramm wie Open Office Word Processor.

# 11.4.24 File Size

Der Interpreter und die Task sind sorgfältig geschrieben, so dass die einzige Grenze für die Größe des Teilprogramms die Festplattenkapazität ist. Die TkLinuxCNC- und Axis-Schnittstelle laden beide den Programmtext, um ihn dem Benutzer anzuzeigen, so dass der RAM-Speicher ein begrenzender Faktor wird. Da in Axis die Vorschau standardmäßig gezeichnet wird, ist die Zeit, die für das Neuzeichnen benötigt wird, auch eine praktische Grenze für die Programmgröße. Die Vorschau kann in Axis ausgeschaltet werden, um das Laden großer Teileprogramme zu beschleunigen. In Axis können Teile der Vorschau mit dem Kommentar preview control ausgeschaltet werden.

# 11.4.25 G-code Order of Execution

Die Reihenfolge der Ausführung der Posten in einer Zeile wird nicht durch die Position der einzelnen Posten in der Zeile bestimmt, sondern durch die folgende Liste:

- O-Code-Befehle (optional gefolgt von einem Kommentar, aber keine anderen Wörter in der gleichen Zeile erlaubt)
- Kommentar (einschließlich Nachricht)
- Vorschubmodus einstellen (G93, G94).
- Vorschubgeschwindigkeit (F) einstellen.
- Spindeldrehzahl (S) einstellen.
- Werkzeug auswählen (T).
- HAL-Pin-E/A (M62-M68).
- Werkzeug wechseln (M6) und Werkzeugnummer einstellen (M61).
- Spindel ein- oder ausschalten (M3, M4, M5).
- Status speichern (M70, M73), Wiederherstellung des Status (M72), Status ungültig machen (M71).
- Kühlmittel ein- oder ausschalten (M7, M8, M9).
- Aktivieren oder Deaktivieren von Neufestsetzungen (engl. overrides) (M48, M49, M50, M51, M52, M53).
- Benutzerdefinierte Befehle (M100-M199).
- Verweilen (engl. dwell) (G4).
- Aktive Ebene einstellen (G17, G18, G19).
- Längeneinheiten einstellen (G20, G21).
- Fräserradiuskorrektur ein oder aus (G40, G41, G42)
- Fräserlängenkorrektur ein oder aus (G43, G49)
- Auswahl des Koordinatensystems (G54, G55, G56, G57, G58, G59, G59.1, G59.2, G59.3).
- Bahnsteuerungsmodus einstellen (G61, G61.1, G64)
- Abstandsmodus einstellen (G90, G91).
- Rückzugsmodus einstellen (G98, G99).
- Go to reference location (G28, G30) or change coordinate system data (G10) or set axis offsets (G52, G92, G92.1, G92.2, G92.3).
- Bewegung ausführen (G0 bis G3, G33, G38.n, G73, G76, G80 bis G89), eventuell modifiziert durch G53.
- Stopp (M0, M1, M2, M30, M60).

# **11.4.26 G-code Best Practices**

Verwenden einer angemessenen Dezimalgenauigkeit Verwenden Sie mindestens 3 Nachkommastellen, wenn Sie in Millimetern fräsen, und mindestens 4 Nachkommastellen, wenn Sie in Zoll fräsen.

Insbesondere werden Toleranzprüfungen der Bögen für .001 und .0001 entsprechend den aktiven Einheiten durchgeführt.

**Lehrzeichen konsistent nutzen** G-Code ist am besten lesbar, wenn vor den Wörtern mindestens ein Leerzeichen steht. Es ist zwar erlaubt, Leerzeichen in der Mitte von Zahlen einzufügen, aber es gibt keinen Grund, dies zu tun.

**Bögen im Zentrum-Format verwenden** Bögen im Zentrum-Format (engl. center format) (die "I-J-K-" anstelle von "R-" verwenden) verhalten sich konsistenter als Bögen im R-Format, insbesondere bei eingeschlossenen Winkeln nahe 180 oder 360 Grad.

**Verwenden Sie eine Präambel für modale Gruppen** Wenn die korrekte Ausführung Ihres Programms von Modaleinstellungen abhängt, sollten Sie diese zu Beginn des Werkstück-Programms festlegen. Modi können von früheren Programmen und von den MDI-Befehlen übernommen werden.

## Beispiel einer Präambel für eine Fräse

G17 G20 G40 G49 G54 G80 G90 G94

G17 XY-Ebene verwenden, G20 Zoll-Modus, G40 Durchmesserkompensation aufheben, G49 Längenversatz aufheben, G54 Koordinatensystem 1 verwenden, G80 Festzyklen aufheben, G90 Absolutweg-Modus, G94 Vorschub/Minuten-Modus.

Die vielleicht wichtigste modale Einstellung ist die Abstandseinheit - wenn Sie G20 oder G21 nicht einbeziehen, fräsen verschiedene Maschinen das Programm in unterschiedlichen Maßstäben. Andere Einstellungen, wie der Rücklaufmodus bei Festzyklen, können ebenfalls wichtig sein.

Nicht zu viele Dinge in eine Zeile packen Ignorieren Sie alles, was in Abschnitt Reihenfolge der Ausführung steht, und schreiben Sie stattdessen keine Codezeile, die auch nur ein bisschen zweideutig ist.

**Einen Parameter nicht in der gleichen Zeile setzen und verwenden** Verwenden und setzen Sie einen Parameter nicht in der gleichen Zeile, auch wenn die Semantik klar definiert ist. Die Aktualisierung einer Variablen auf einen neuen Wert, z. B. #1 = [#1 + #2], ist in Ordnung.

**Verwenden Sie keine Zeilennummern** Zeilennummern bieten keine Vorteile. Wenn Zeilennummern in Fehlermeldungen angegeben werden, beziehen sich die Nummern auf die Zeilennummer in der Datei, nicht auf den N-Wort-Wert.

Wenn mehrere Koordinatensysteme verschoben werden Erwägen Sie die Verwendung des umgekehrten Zeit-Geschwindigkeits-Modus (inverse time speed mode).

Da die Bedeutung eines "F"-Wortes in Metern pro Minute je nach Art der zu bewegenden Achse variiert und die Menge des abgetragenen Materials nicht nur von der Vorschubgeschwindigkeit abhängt, kann es einfacher sein, G93, die inverse Geschwindigkeit der Zeit, zu verwenden, um den Abtrag des gewünschten Materials zu erreichen.

# **11.4.27** Lineare und rotierende Achsen

Da die Bedeutung eines F-Wortes im Vorschub-pro-Minute-Modus davon abhängt, welche Achsen zu bewegen sind, und da die Menge des abgetragenen Materials nicht nur von der Vorschubgeschwindigkeit abhängt, kann es einfacher sein, den G93-Modus für den inversen Zeitvorschub zu verwenden, um die gewünschte Materialabtragsrate zu erreichen.

# **11.4.28 Häufige Fehlermeldungen**

- G-Code außerhalb des Bereichs' Ein G-Code größer als G99 wurde verwendet, der Umfang der G-Codes in LinuxCNC ist 0 99. Nicht jede Zahl zwischen 0 und 99 ist ein gültiger G-Code.
- Unbekannter G-Code verwendet' Es wurde ein G-Code verwendet, der nicht Teil der LinuxCNC G-Code Sprache ist.
- *i,j,k Wort ohne Gx, um es zu verwenden* i, j und k Wörter müssen in der gleichen Zeile wie der G-Code verwendet werden.
- "Achsenwerte können nicht ohne einen G-Code verwendet werden, der sie verwendet" Achsenwerte können nicht in einer Zeile verwendet werden, ohne dass entweder ein modaler G-Code oder ein G-Code in derselben Zeile wirksam ist.
- *Datei endete ohne Prozentzeichen oder Programmende* Jede G-Code-Datei muss in einem M2 oder M30 enden oder mit dem Prozentzeichen umschlossen sein.

# 11.5 G-Codes

# 11.5.1 Konventionen

In diesem Abschnitt verwendete Konventionen

In den G-Code-Prototypen steht der Bindestrich (-) für einen realen Wert und (<>) für ein optionales Element.

Wenn "L-" in einem Prototyp geschrieben wird, so wird das "-" oft als "L-Nummer" bezeichnet, und so weiter für jeden anderen Buchstaben.

In den G-Code-Prototypen steht das Wort "Achsen" (oder noch englisch "axes") für jede Achse, die in Ihrer Konfiguration definiert ist.

Ein optionaler Wert wird wie folgt geschrieben: <L- >.

Ein echter Wert kann sein:

- Eine explizite Zahl, 4
- Ein Ausdruck, [2+2]
- Ein Parameterwert, #88
- Ein unärer Funktionswert, acos[0]

In den meisten Fällen, wenn "Achsen"-Wörter angegeben werden (einige oder alle von "X Y Z A B C U V W"), geben sie einen Zielpunkt an.

Die Achsennummern beziehen sich auf das derzeit aktive Koordinatensystem, es sei denn, es wird ausdrücklich als absolutes Koordinatensystem bezeichnet.

Wenn Achsenwörter optional sind, behalten ausgelassene Achsen ihren ursprünglichen Wert.

Alle Elemente in den G-Code-Prototypen, die nicht ausdrücklich als optional beschrieben werden, sind obligatorisch.

Die Werte, die auf Buchstaben folgen, werden oft als explizite Zahlen angegeben. Sofern nicht anders angegeben, können die expliziten Zahlen reelle Werte sein. Zum Beispiel könnte "G10 L2" genauso gut als "G[2\*5] L[1+1]" geschrieben werden. Wäre der Wert des Parameters 100 gleich 2, würde "G10 L#100" dasselbe bedeuten.

Wenn "L-" in einem Prototyp geschrieben wird, so wird das "-" oft als "L-Nummer" bezeichnet, und so weiter für jeden anderen Buchstaben.

# 11.5.2 G-Code Quick Reference Table

| Code          | Beschreibung                                |
|---------------|---------------------------------------------|
| G0            | Koordinierte Bewegung im Eiltempo           |
| G1            | Koordinierte Bewegung mit                   |
|               | Vorschubgeschwindigkeit                     |
| G2 G3         | Koordinierte schraubenförmige (helikale)    |
|               | Bewegung mit Vorschubgeschwindigkeit        |
| G4            | Verweilen (engl. dwell)                     |
| 65            | Kuhischer Spline                            |
| C5.1          | Quadratischer B-Spline                      |
| C5 2          | NURBS Kontrollpunkt hinzufügen              |
| 03.2          | Durchmasser Medua (Drohmasshina)            |
|               | Durchinesser-Mouus (Drehmaachina)           |
|               | Markener Taballandatan nau ladan            |
|               | werkzeug-Tabenendaten neu Taden             |
| GIULI         | werkzeugtabelleneintrag lestlegen           |
| GIU LIU       | Bestimme Werkzeugtabelle, Berechnet,        |
|               | Werkstuck                                   |
| G10 L11       | Bestimme Werkzeugtabelle, Berechnet,        |
|               | Spannmittel                                 |
| G10 L2        | Festlegung des Koordinatensystem-Ursprungs  |
| G10 L20       | Ursprungseinstellung des Koordinatensystems |
|               | berechnet                                   |
| G17 - G19.1   | Ebene auswählen                             |
| G20 G21       | Maßeinheiten festlegen                      |
| G28 - G28.1   | Zur vordefinierten Position gehen           |
| G30 - G30.1   | Zur vordefinierten Position gehen           |
| G33           | Spindelsynchronisierte Bewegung             |
| G33.1         | Starres Gewindeschneiden                    |
| G38.2 - G38.5 | Sondieren                                   |
| G40           | Fräserkompensation abbrechen                |
| G41 G42       | Fräserkompensation                          |
| G41.1 G42.1   | Dynamische Fräserkompensation               |
| G43           | Werkzeuglängenversatz aus der               |
|               | Werkzeugtabelle verwenden                   |
| G43.1         | Dynamischer Werkzeuglängenversatz           |
| G43.2         | Zusätzlichen Werkzeuglängenversatz anwenden |
| G49           | Werkzeuglängenversatz abbrechen             |
| G52           | Versatz des lokalen Koordinatensystems      |
| G53           | Bewegen in Maschinenkoordinaten             |
| G54-G59 3     | Koordinatensystem auswählen (1 - 9)         |
| G61           | Fxakter Pfad Modus                          |
| G61 1         | Exakter Stopp-Modus                         |
| <u> </u>      | Bahnsteuerungsmodus mit ontionaler Toleranz |
| 670           | Endbearbeitungszyklus der Drehmaschine      |
| 671-672       | Schruppzyklus der Drehmaschine              |
| 673           | Bohrzyklus mit Spanbruch                    |
| 673           | Linkshändiger Cowindeschnoidzyklus mit      |
| 074           | Vormoilzoit                                 |
| 076           | Verweinzen                                  |
| 6/0           | Durchgöngen (Drehmesching)                  |
|               | Durchgangen (Drenmaschine)                  |
| 680           | Dewegungsmoal addrechen                     |
| <u> </u>      | Bonrzyklus                                  |
| G82           | Bonrzyklus mit verweilzeit (engl. dwell)    |
| G83           | Bohrzyklus mit Peck                         |

| Code        | Beschreibung                                    |
|-------------|-------------------------------------------------|
| G84         | Rechtsgewinde-Bohrzyklus mit Verweilzeit (engl. |
|             | dwell)                                          |
| G85         | Bohrzyklus, keine Verweilzeit, Vorschub         |
| G86         | Bohrzyklus, Stopp, Eilgang raus                 |
| G87         | Back-boring Cycle (noch nicht implementiert)    |
| G88         | Boring Cycle, Stop, Manual Out (noch nicht      |
|             | implementiert)                                  |
| G89         | Bohrzyklus, Verweilen, Vorschub Raus            |
| G90 G91     | Distanz-Modus                                   |
| G90.1 G91.1 | Bogenabstandsmodus (engl. Arc Distance Mode)    |
| G92         | Koordinatensystem-Versatz                       |
| G92.1 G92.2 | G92-Offsets abbrechen                           |
| G92.3       | G92 Offsets wiederherstellen                    |
| G93 G94 G95 | Vorschub-Modi (engl. feed modes)                |
| G96 G97     | Spindelsteuerungsmodus, konstante Oberfläche    |
|             | vs. Drehzahl (IPM oder m/min vs. U/min)         |
| G98 G99     | Canned Cycle Z Rückzugsmodus                    |

# 11.5.3 G0 Rapid Move

#### G0 <Achsen>

Für den Eilgang programmieren Sie *GO-Achsen*, wobei alle Achsenwörter optional sind. Das *GO* ist optional, wenn der aktuelle Bewegungsmodus *GO* ist. Dies führt zu einer koordinierten Bewegung zum Zielpunkt mit der maximalen Eilgeschwindigkeit (oder langsamer). *GO* wird typischerweise als Positionierbewegung verwendet.

## 11.5.3.1 Eilgangs-Geschwindigkeitsrate

Die Einstellung MAX\_VELOCITY im Abschnitt [TRAJ] der INI-Datei definiert die maximale Eilganggeschwindigkeit. Die maximale Eilganggeschwindigkeit kann bei einer koordinierten Bewegung höher sein als die MAX\_VELOCITY-Einstellung der einzelnen Achsen. Der maximale Eilgang kann langsamer sein als die MAX\_VELOCITY-Einstellung in der Sektion [TRAJ], wenn eine Achsen-MAX\_VELOCITY oder Trajektorienbeschränkungen ihn begrenzen.

## **G0 Beispiel**

G90 (Einstellung des absoluten Abstandsmodus) G0 X1 Y-2.3 (Schnelle lineare Bewegung von der aktuellen Position zu X1 Y-2.3) M2 (Programm beenden)

• Siehe G90 & M2 für weitere Informationen.

Wenn die Fräserkompensation aktiv ist, weicht die Bewegung von der obigen ab; siehe Abschnitt Fräser-Kompensation.

Wenn *G53* in der gleichen Zeile programmiert wird, unterscheidet sich auch die Bewegung; siehe den Abschnitt G53 für weitere Informationen.

Die Bahn einer G0-Eilgangbewegung kann bei Richtungsänderungen abgerundet werden und hängt von den Trajektions-Steuerung (engl. trajectory control)-Einstellungen und der maximalen Beschleunigung der Achsen ab.

- Ein Achsenbuchstabe ohne reellen (Gleitkommazahl) Wert angegeben wird.
- Ein Achsenbuchstabe verwendet wird, der nicht konfiguriert ist.

# 11.5.4 G1 Linear Move

#### G1-Achsen

Für eine lineare (geradlinige) Bewegung mit der programmierten Vorschubgeschwindigkeit (zum Schneiden oder nicht), programmieren Sie G1 'Achsen', wobei alle Achsenwörter optional sind. Das G1 ist optional, wenn der aktuelle Bewegungsmodus G1 ist. Dies führt zu einer koordinierten Bewegung zum Zielpunkt mit der aktuellen Vorschubgeschwindigkeit (oder langsamer).

## G1 Beispiel

G90 (absoluter Abstandsmodus einstellen) G1 X1.2 Y-3 F10 (lineare Bewegung mit einem Vorschub von 10 von der aktuellen Position nach ↔ X1.2 Y-3) Z-2.3 (lineare Bewegung mit gleichem Vorschub von der aktuellen Position nach Z-2.3) Z1 F25 (lineare Bewegung mit einem Vorschub von 25 von der aktuellen Position nach Z1) M2 (Programm beenden)

• Siehe die Abschnitte G90 & F & M2 für weitere Informationen.

Wenn die Fräserkompensation aktiv ist, weicht die Bewegung von der obigen ab; siehe Abschnitt Fräser-Kompensation.

Wenn G53 in der gleichen Zeile programmiert wird, unterscheidet sich auch die Bewegung; siehe den Abschnitt G53 für weitere Informationen.

Es ist ein Fehler, wenn:

- Es wurde keine Vorschubgeschwindigkeit eingestellt.
- Ein Achsenbuchstabe ohne reellen (Gleitkommazahl) Wert angegeben wird.
- Ein Achsenbuchstabe verwendet wird, der nicht konfiguriert ist.

# 11.5.5 G2, G3 Arc Move

```
G2 oder G3 Achsen Offsets (Zentrum-Format)
G2 oder G3 Achsen R- (Radius-Format)
G2 oder G3 Offsets|R- <P-> (Vollkreise)
```

Ein kreisförmiger oder spiralförmiger ("helikaler") Bogen wird entweder mit *G2* (Bogen im Uhrzeigersinn) oder *G3* (Bogen gegen den Uhrzeigersinn) mit dem aktuellen Vorschub angegeben. Die Richtung (im oder gegen den Uhrzeigersinn, engl. kurz CW oder CCW) ist vom positiven Ende der Achse aus gesehen, um welche die Kreisbewegung erfolgt.

Die Achse des Kreises oder der Spirale/Helix muss parallel zur X-, Y- oder Z-Achse des Maschinenkoordinatensystems liegen. Die Achse (bzw. die Ebene senkrecht zur Achse) wird mit *G17* (Z-Achse, XY-Ebene), *G18* (Y-Achse, XZ-Ebene) oder *G19* (X-Achse, YZ-Ebene) ausgewählt. Die Ebenen 17.1, 18.1 und 19.1 werden derzeit nicht unterstützt. Wenn der Bogen kreisförmig ist, liegt er in einer Ebene parallel zur ausgewählten Ebene.

Um eine Helix zu programmieren, fügen Sie das Achsenwort senkrecht zur Bogenebene ein, z.B. wenn Sie in der Ebene *G17* sind, fügen Sie ein *Z*-Wort ein. Dies bewirkt, dass sich die Z-Achse während der kreisförmigen XY-Bewegung auf den programmierten Wert bewegt.

Um einen Bogen zu programmieren, der mehr als eine volle Umdrehung ergibt, verwenden Sie das Wort "P", das die Anzahl der vollen Umdrehungen plus des programmierten Bogens angibt. Das *P*-Wort muss eine ganze Zahl sein. Wird *P* nicht angegeben, verhält es sich so, als ob *P1* eingegeben wurde, d.h. es wird nur eine volle oder teilweise Umdrehung ausgeführt. Wird z. B. ein Bogen von 180 Grad

mit P2 programmiert, beträgt die resultierende Bewegung 1 1/2 Umdrehungen. Für jedes P-Inkrement über 1 wird dem programmierten Bogen ein zusätzlicher Vollkreis hinzugefügt. Spiralförmige/helikale Bewegungen mit mehreren Umdrehungen werden unterstützt und ermöglichen Bewegungen, die zum Fräsen von Löchern oder Gewinden nützlich sind.

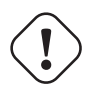

## Warnung

Wenn die Steigung der Helix sehr klein ist (kleiner als die naive CAM tolerance), wird die Helix möglicherweise in eine gerade Linie umgewandelt. Bug #222

Wenn eine Codezeile einen Bogen macht und eine Drehachsenbewegung enthält, drehen sich die Drehachsen mit einer konstanten Geschwindigkeit, so dass die Drehbewegung beginnt und endet, wenn die XYZ-Bewegung beginnt und endet. Zeilen dieser Art werden fast nie programmiert.

Wenn die Fräserkompensation aktiv ist, weicht die Bewegung von der obigen ab; siehe Abschnitt Fräser-Kompensation.

Der Bogenmittelpunkt ist absolut oder relativ, wie mit G90.1 oder G91.1 festgelegt.

Für die Angabe eines Bogens sind zwei Formate zulässig: Zentrumsformat und Radiusformat.

Es ist ein Fehler, wenn:

- Es wurde keine Vorschubgeschwindigkeit eingestellt.
- Das P-Wort ist keine ganze Zahl.

## **11.5.5.1** Bögen durch ihr Zentrum beschrieben

Bögen mit bekannter Mitte sind genauer als Bögen im Radiusformat und werden daher bevorzugt verwendet.

Der Endpunkt des Bogens und der Abstand zum Mittelpunkt des Bogens von der aktuellen Position werden verwendet, um Bögen zu programmieren, die weniger als ein Vollkreis sind. Es ist in Ordnung, wenn der Endpunkt des Bogens mit der aktuellen Position identisch ist.

Zur Programmierung von Vollkreisen werden der Abstand zum Mittelpunkt des Bogens von der aktuellen Position und optional die Anzahl der Wiederholungen verwendet.

Bei der Programmierung von Bögen kann es zu Rundungsfehlern kommen, wenn eine Genauigkeit von weniger als 4 Dezimalstellen (0.0000) bei Zoll und weniger als 3 Dezimalstellen (0.000) bei Millimetern verwendet wird. Es wird ein Dezimalpunkt erwartet.

**Inkrementeller Bogenabstands-Modus (engl. Incremental Arc Distance Mode)** Der Bogenmittelpunktsabstand ist ein relativer Abstand von der Startposition des Bogens. Standardmäßig ist der Modus Inkrementelle Bogenentfernung (engl. incremental arc distance) eingestellt.

Für einen Bogen, der weniger als 360 Grad beträgt, müssen ein oder mehrere Achsenwörter und ein oder mehrere Offsets programmiert werden.

Für Vollkreise müssen keine Achsenwörter und ein oder mehrere Offsets programmiert werden. Das *P*-Wort ist standardmäßig auf 1 eingestellt und ist optional.

Weitere Informationen zum Modus "Inkrementeller Bogenabstand" finden Sie im Abschnitt G91.1.

**Absoluter Bogenabstands-Modus** Bogenmittelpunktsverschiebungen sind der absolute Abstand von der aktuellen 0-Position der Achse.

Für Bögen unter 360 Grad müssen ein oder mehrere Achsenwörter und *beide* Offsets programmiert werden.

Für Vollkreise müssen keine Achsenwörter und ein oder mehrere Offsets programmiert werden. Das *P*-Wort ist standardmäßig auf 1 eingestellt und ist optional.

Weitere Informationen zum Modus Absoluter Bogenabstand finden Sie im Abschnitt G90.1.

XY-Ebene (G17)

G2 or G3 <X- Y- Z- I- J- P->

- Z Helix
- I X offset
- J Y offset
- P Anzahl der Umdrehungen

## XZ-Ebene (G18)

G2 or G3 <X- Z- Y- I- K- P->

- Y Helix
- I X offset
- K Z-Offset
- P Anzahl der Umdrehungen

## YZ-Ebene (G19)

G2 or G3 <Y- Z- X- J- K- P->

- X Helix
- J Y offset
- K Z-Offset
- P Anzahl der Umdrehungen

Es ist ein Fehler, wenn:

- Mit dem Wort F wird keine Vorschubgeschwindigkeit eingestellt.
- Es werden keine Offsets programmiert.
- Wenn der Bogen auf die ausgewählte Ebene projiziert wird, weicht der Abstand zwischen dem aktuellen Punkt und dem Mittelpunkt um mehr als (.05 inch/.5 mm) ODER ((.0005 inch/.005mm) AND .1% des Radius) von dem Abstand zwischen dem Endpunkt und dem Mittelpunkt ab.

Entschlüsselung der Fehlermeldung Radius am Ende des Bogens unterscheidet sich vom Radius am Anfang:

- *start* die aktuelle Position
- center die Mittelposition, wie sie unter Verwendung der Wörter i, j oder k berechnet wird
- end der programmierte Endpunkt
- r1 Radius von der Startposition zum Zentrum
- r2 Radius von der Endposition zur Mitte

## **11.5.5.2** Beispiele für Center-Formate

Das Berechnen von Bögen von Hand kann manchmal schwierig sein. Eine Möglichkeit besteht darin, den Bogen mit einem CAD-Programm zu zeichnen, um die Koordinaten und Offsets zu erhalten. Denken Sie an die oben erwähnte Toleranz, Sie müssen möglicherweise die Präzision Ihres CAD-Programms ändern, um die gewünschten Ergebnisse zu erzielen. Eine weitere Möglichkeit besteht darin, die Koordinaten und den Versatz mithilfe von Formeln zu berechnen. Wie Sie in den folgenden Abbildungen sehen können, kann aus der aktuellen Position, der Endposition und dem Bogenmittelpunkt ein Dreieck gebildet werden.

In der folgenden Abbildung sehen Sie, dass die Startposition X0 Y0 und die Endposition X1 Y1 ist. Der Mittelpunkt des Bogens befindet sich bei X1 Y0. Damit ergibt sich ein Offset von der Startposition von 1 in der X-Achse und 0 in der Y-Achse. In diesem Fall ist nur ein I-Offset erforderlich.

#### **G2-Beispielzeile**

```
G0 X0 Y0
G2 X1 Y1 I1 F10 (Bogen im Uhrzeigersinn in der XY-Ebene)
```

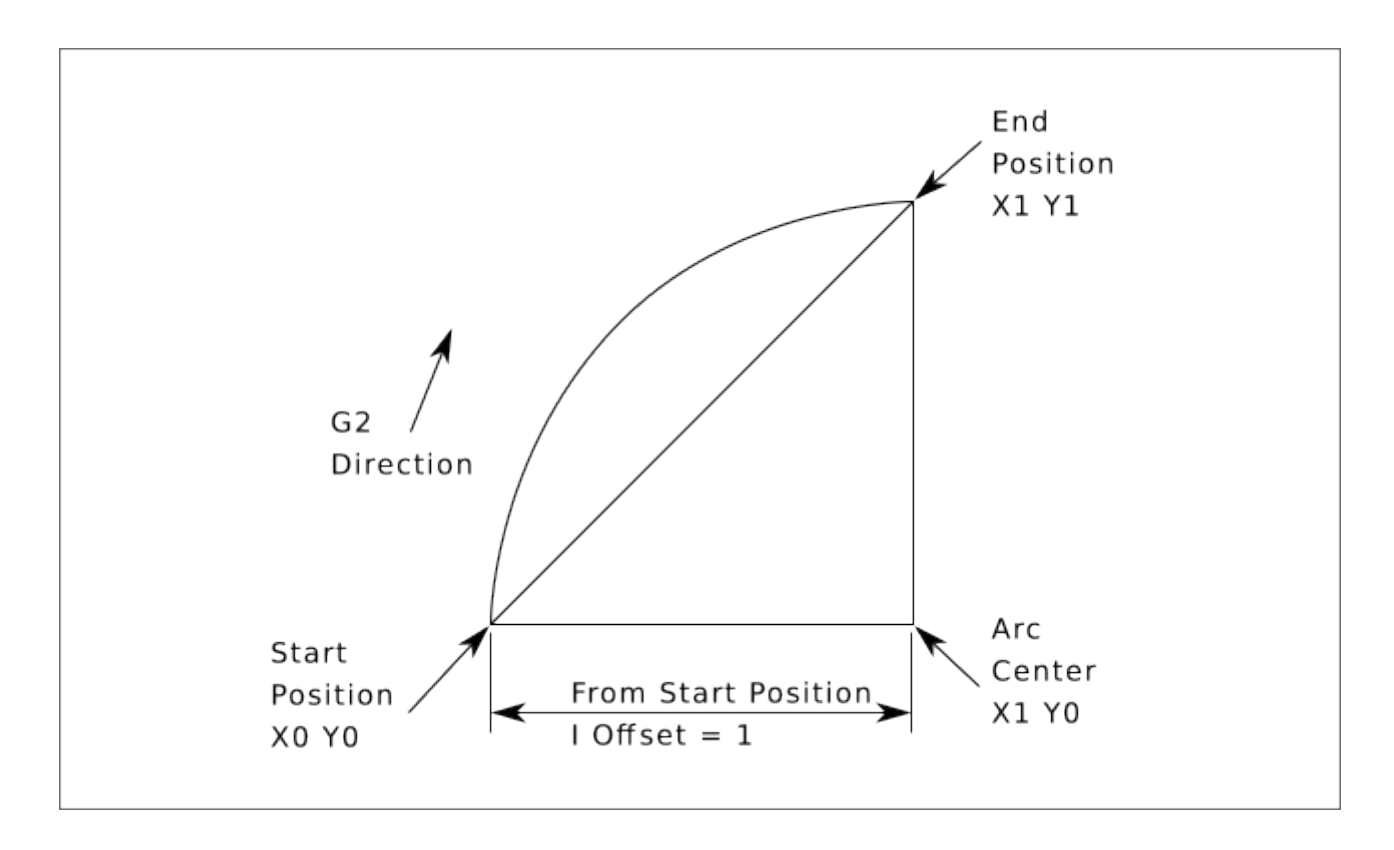

Abbildung 11.12: G2-Beispiel

Im nächsten Beispiel sehen wir den Unterschied zwischen den Offsets für Y, wenn wir eine G2 oder eine G3 Bewegung ausführen. Bei der G2-Bewegung ist die Startposition X0 Y0, bei der G3-Bewegung ist sie X0 Y1. Der Mittelpunkt des Bogens liegt für beide Bewegungen bei X1 Y0,5. Bei der G2-Bewegung beträgt der J-Versatz 0,5 und bei der G3-Bewegung -0,5.

## G2-G3 Beispielzeile

```
G0 X0 Y0
G2 X0 Y1 I1 J0.5 F25 (Bogen im Uhrzeigersinn in der XY-Ebene)
G3 X0 Y0 I1 J-0.5 F25 (Bogen im Gegenuhrzeigersinn in der XY-Ebene)
```

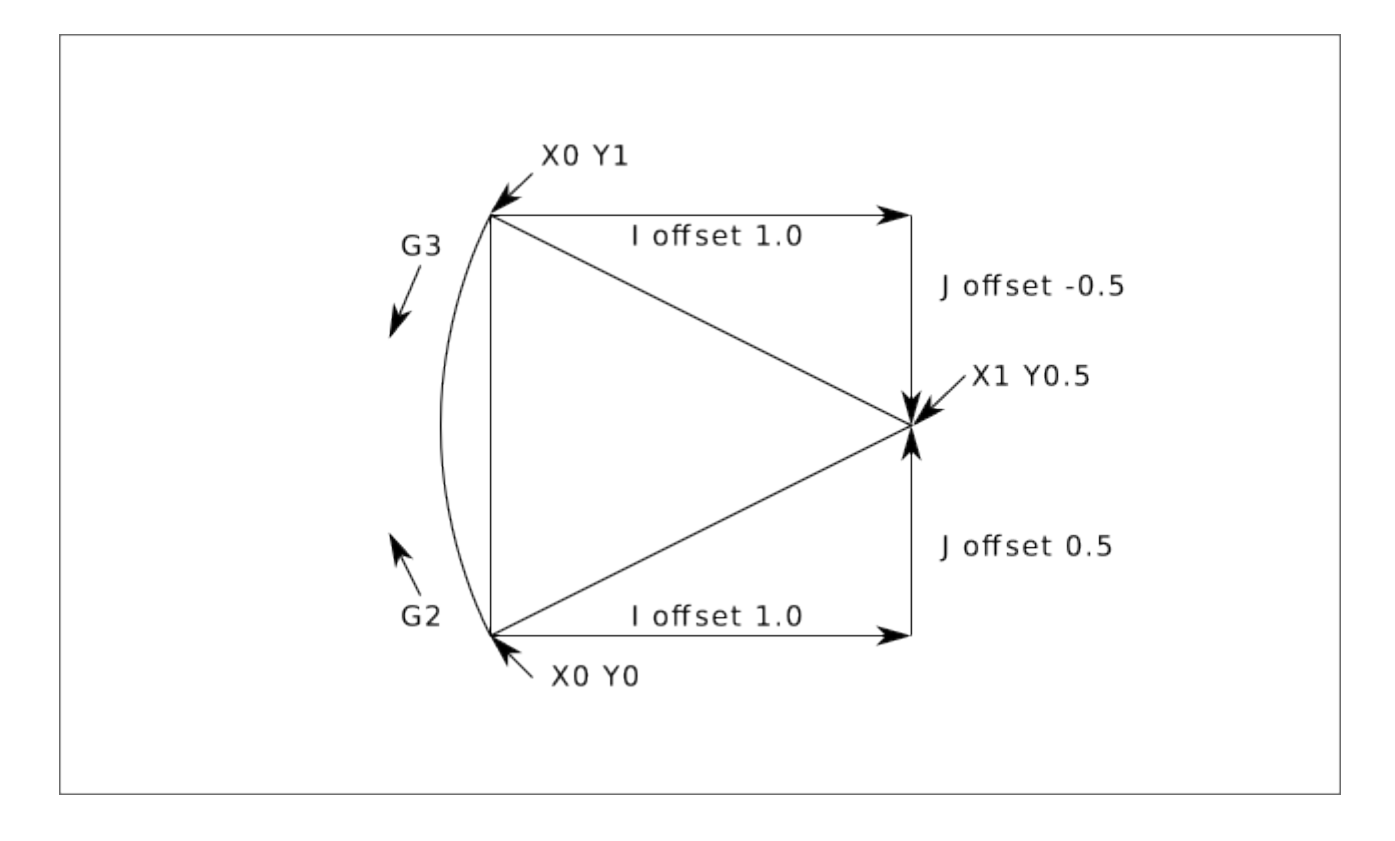

Abbildung 11.13: G2-G3 Beispiel

Im nächsten Beispiel zeigen wir, wie der Bogen eine Helix in der Z-Achse bilden kann, indem wir das Z-Wort hinzufügen.

## **G2 Beispiel Helix**

```
G0 X0 Y0 Z0
G17 G2 X10 Y16 I3 J4 Z-1 (Helixbogen mit Z hinzugefügt)
```

Im nächsten Beispiel zeigen wir, wie man mit dem Wort P mehr als einen Zug machen kann.

## **P-Wort-Beispiel**

```
G0 X0 Y0 Z0
G2 X0 Y1 Z-1 I1 J0.5 P2 F25
```

Im Mittelpunktsformat wird der Radius des Bogens nicht angegeben, aber er kann leicht als Abstand vom Mittelpunkt des Kreises zum aktuellen Punkt oder zum Endpunkt des Bogens ermittelt werden.

## 11.5.5.3 Bögen im Radiusformat

```
G2 oder G3 Achsen R- <P->
```

• R - Radius von der aktuellen Position

Es ist nicht ratsam, Radiusformatbögen zu programmieren, die fast Vollkreise oder fast Halbkreise sind, da eine kleine Änderung der Position des Endpunkts eine viel größere Änderung der Position des Kreismittelpunkts (und damit der Mitte des Bogens) bewirkt. Der Vergrößerungseffekt ist so groß, dass Rundungsfehler in einer Zahl zu Schnitten führen können, die außerhalb der Toleranzen liegen. So führt beispielsweise eine Verschiebung des Endpunkts eines 180-Grad-Bogens um 1 % zu einer Verschiebung des Punkts um 90 Grad entlang des Bogens um 7 %. Nahezu vollständige Kreise sind noch schlimmer. Bögen anderer Größe (im Bereich von winzig bis 165 Grad oder 195 bis 345 Grad) sind in Ordnung.

Im Radiusformat werden die Koordinaten des Endpunktes des Bogens in der ausgewählten Ebene zusammen mit dem Radius des Bogens angegeben. Programm *G2 Achsen R*- (oder verwenden Sie *G3* anstelle von *G2*). R ist der Radius. Die Achsenwörter sind alle optional, außer dass mindestens eines der beiden Wörter für die Achsen in der ausgewählten Ebene verwendet werden muss. Die Zahl R ist der Radius. Ein positiver Radius bedeutet, dass der Bogen um weniger als 180 Grad gedreht wird, während ein negativer Radius eine Drehung von mehr als 180 Grad bedeutet. Wenn der Bogen schraubenförmig ist, wird auch der Wert des Endpunkts des Bogens auf der Koordinatenachse parallel zur Achse der Schraubenlinie angegeben.

Es ist ein Fehler, wenn:

- die beiden Achsenwörter für die Achsen der ausgewählten Ebene werden weggelassen
- der Endpunkt des Bogens ist derselbe wie der aktuelle Punkt.

## G2-Beispielzeile

G17 G2 X10 Y15 R20 Z5 (Radiusformat mit Bogen)

Das obige Beispiel ergibt einen (von der positiven Z-Achse aus gesehen) im Uhrzeigersinn verlaufenden Kreis- oder Helix-/Spiralbogen, dessen Achse parallel zur Z-Achse verläuft und an den Stellen X=10, Y=15 und Z=5 endet, mit einem Radius von 20. Wenn der Startwert von Z gleich 5 ist, handelt es sich um einen Kreisbogen parallel zur XY-Ebene; andernfalls handelt es sich um einen Helixbogen.

# 11.5.6 G4 Dwell

G4 P-

• *P* - Sekunden zum Verweilen (Gleitkomma)

Die P-Zahl ist die Zeit in Sekunden, die alle Achsen unbewegt bleiben. Die P-Zahl ist eine Fließkommazahl, so dass auch Sekundenbruchteile verwendet werden können. G4 hat keinen Einfluss auf Spindel, Kühlmittel und E/A.

## **G4 Beispielzeile**

G4 P0.5 (wartet 0,5 Sekunden bevor Bewegungen fortfahren)

Es ist ein Fehler, wenn:

• die P-Nummer ist negativ oder nicht angegeben.

# 11.5.7 G5 Cubic Spline

G5 X- Y- <I- J-> P- Q-

- *I* X inkrementeller Offset vom Startpunkt zum ersten Kontrollpunkt
- J Y inkrementeller Versatz vom Startpunkt zum ersten Kontrollpunkt

- P X inkrementeller Offset vom Endpunkt zum zweiten Kontrollpunkt
- Q Y inkrementeller Offset vom Endpunkt zum zweiten Kontrollpunkt

G5 erstellt einen kubischen B-Spline in der XY-Ebene nur mit den Achsen X und Y. P und Q müssen für jeden G5-Befehl angegeben werden.

Für den ersten G5-Befehl in einer Reihe von G5-Befehlen müssen sowohl I als auch J angegeben werden. Für nachfolgende G5-Befehle müssen entweder beide I und J angegeben werden oder keiner von beiden. Wenn I und J nicht angegeben sind, entspricht die Anfangsrichtung dieses Kubiks automatisch der Endrichtung des vorherigen Kubiks (als ob I und J die Negation der vorherigen P und Q wären).

Zum Beispiel, um eine geschwungene N-Form zu programmieren:

## G5 Beispiel für einen kubischen Spline

```
G90 G17
G0 X0 Y0
G5 I0 J3 P0 Q-3 X1 Y1
```

Ein zweites gekrümmtes N, das sich nahtlos an dieses anschließt, kann nun ohne Angabe von I und J erstellt werden:

## G5 Beispiel eines nachfolgenden kubischen Splines

G5 P0 Q-3 X2 Y2

Es ist ein Fehler, wenn:

- P und Q sind nicht beide angegeben.
- Es wird nur eines von I oder J angegeben.
- I oder J sind im ersten einer Reihe von G5-Befehlen nicht angegeben.
- Eine andere Achse als X oder Y wird angegeben.
- Die aktive Ebene ist nicht G17.

# 11.5.8 G5.1 Quadratic Spline

G5.1 X- Y- I- J-

- I" X inkrementeller Offset vom Startpunkt zum Kontrollpunkt
- J Inkrementeller Y-Offset vom Startpunkt zum Kontrollpunkt

G5.1 erzeugt einen quadratischen B-Spline in der XY-Ebene nur mit der X- und Y-Achse. Wenn I oder J nicht angegeben werden, ergibt sich für die nicht angegebene Achse ein Null-Offset, so dass eine oder beide angegeben werden müssen.

Um zum Beispiel eine Parabel durch den Ursprung von X-2 Y4 nach X2 Y4 zu programmieren:

## G5.1 Beispiel eines quadratischen Splines

G90 G17 G0 X-2 Y4 G5.1 X2 I2 J-8

- sowohl der I- als auch der J-Offset sind nicht spezifiziert oder Null
- Eine andere Achse als X oder Y wird angegeben.
- Die aktive Ebene ist nicht G17.

# 11.5.9 G5.2 G5.3 NURBS Block

```
G5.2 <P-> <X- Y-> <L->
X- Y- <P->
...
G5.3
```

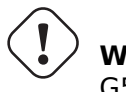

**Warnung** G5.2, G5.3 ist experimentell und nicht vollständig getestet.

G5.2 dient zum Öffnen des Datenblocks, der ein NURBS definiert, und G5.3 zum Schließen des Datenblocks. In den Zeilen zwischen diesen beiden Codes werden die Kurvenkontrollpunkte mit ihren zugehörigen "Gewichten" (P) und dem Parameter (L), der die Reihenfolge der Kurve bestimmt, definiert.

Die aktuelle Koordinate vor dem ersten G5.2-Befehl wird immer als erster NURBS-Kontrollpunkt verwendet. Um das Gewicht für diesen ersten Kontrollpunkt festzulegen, programmieren Sie zunächst G5.2 P- ohne Angabe von X Y.

Ist P nicht angegeben, dann ist das Standardgewicht 1. Ist L nicht angegeben, dann ist die Standardreihenfolge 3.

#### **G5.2 Beispiel**

```
G0 X0 Y0 (Eilgang)
F10 (Vorschubgeschwindigkeit einstellen)
G5.2 P1 L3
      X0 Y1 P1
      X2 Y2 P1
      X2 Y0 P1
      X0 Y0 P2
G5.3
; Die schnellen Bewegungen zeigen denselben Weg ohne den NURBS-Block
G0 X0 Y1
      X2 Y2
      X2 Y0
      X0 Y0
M2
```

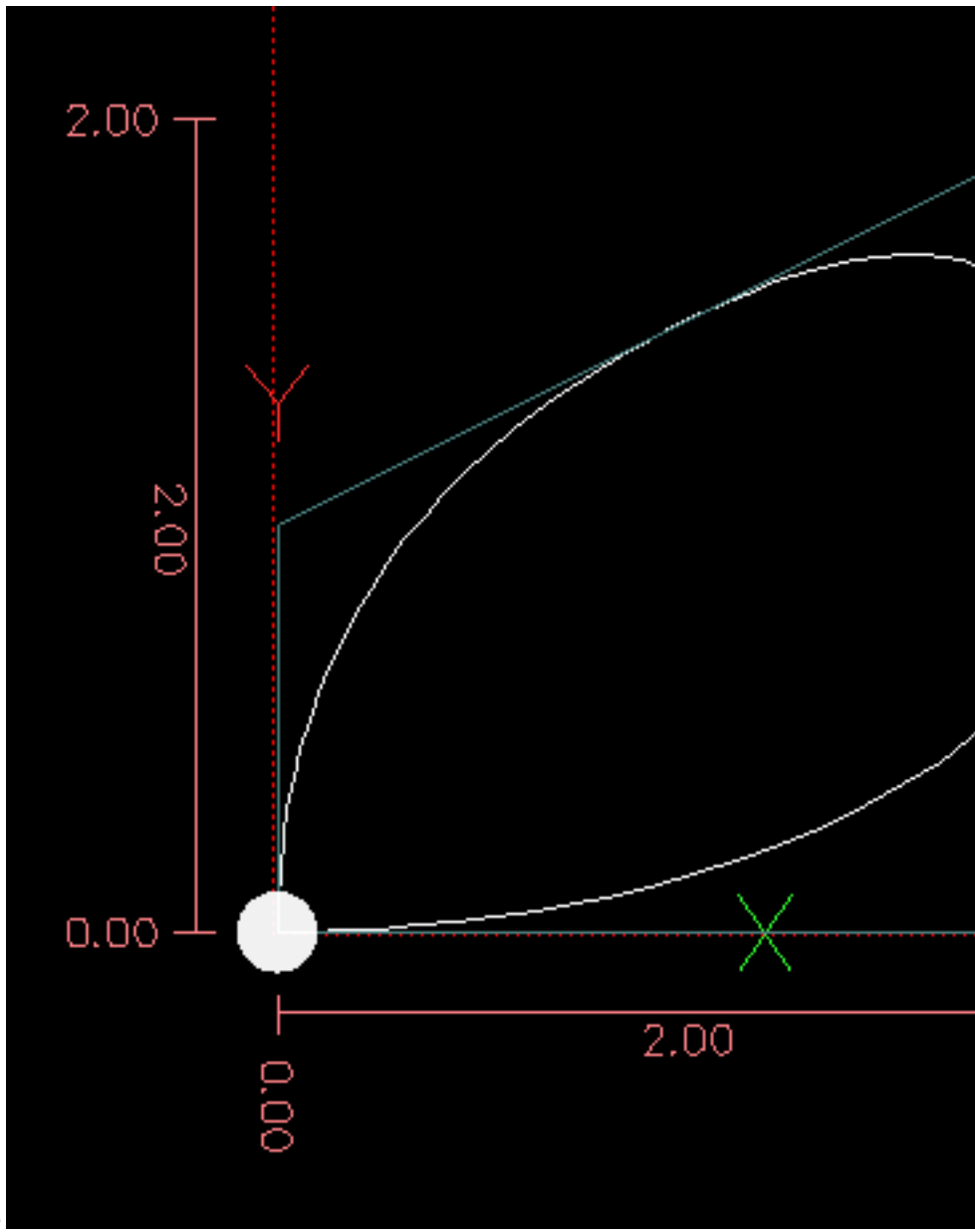

## Beispiel einer NURBS-Ausgabe

Weitere Informationen über NURBS finden Sie hier: https://wiki.linuxcnc.org/cgi-bin/wiki.pl?NURBS

# 11.5.10 G7 Lathe Diameter Mode

## G7

Programmieren Sie G7, um den Durchmessermodus für die Achse X auf einer Drehmaschine aufzurufen. Im Durchmessermodus entspricht die Bewegung der X-Achse auf einer Drehmaschine der Hälfte des Abstands zur Mitte der Drehmaschine. Zum Beispiel würde X1 den Fräser auf 0.500 Zoll von der Mitte der Drehmaschine bewegen, was einen Teil mit 1 Zoll Durchmesser ergibt.

# 11.5.11 G8 Lathe Radius Mode

G8

Programmieren Sie G8, um den Radiusmodus für die Achse X auf einer Drehmaschine aufzurufen. Im Radiusmodus entspricht die Bewegung der X-Achse auf einer Drehmaschine dem Abstand von der Mitte. Ein Schnitt bei X1 würde also ein Teil mit einem Durchmesser von 2 Zoll ergeben. G8 ist die Standardeinstellung beim Einschalten.

## 11.5.12 G10 L0 Reload Tool Table Data

G10 L0

G10 L0 Alle Daten der Werkzeugtabelle neu laden. Erfordert, dass kein aktuelles Werkzeug in der Spindel geladen ist.

#### Anmerkung

Bei Verwendung von G10 L0 werden die Werkzeugparameter (#5401-#5413) sofort aktualisiert und alle geänderten Werkzeugdurchmesser werden für nachfolgende G41,42 Fräserradiuskompensationsbefehle verwendet. Bestehende G43-Werte für die Werkzeuglängenkorrektur bleiben so lange gültig, bis sie durch neue G43-Befehle aktualisiert werden.

## 11.5.13 G10 L1 Set Tool Table

G10 L1 P- axes <R- I- J- Q->

- P" Werkzeugnummer
- R" Radius des Werkzeugs
- I vorderer Winkel (Drehmaschine)
- *J* Rückenwinkel (Drehmaschine)
- *Q* Ausrichtung (Drehmaschine)

G10 L1 setzt die Werkzeugtabelle für die Werkzeugnummer P auf die Werte der Wörter.

Ein gültiges G10 L1 schreibt die Werkzeugtabelle für das angegebene Werkzeug neu und lädt sie neu.

#### G10 L1 Beispielzeile

```
G10 L1 P1 Z1.5 (Werkzeug 1 Z-Versatz vom Maschinenursprung auf 1.5 setzen)
G10 L1 P2 R0.015 Q3 (Drehbankbeispiel, das den Radius von Werkzeug 2 auf 0.015 und die ↔
Orientierung auf 3 setzt)
```

Es ist ein Fehler, wenn:

- Fräserkompensation ist aktiviert
- Die P-Nummer ist nicht spezifiziert
- Die P-Nummer ist keine gültige Werkzeugnummer aus der Werkzeugtabelle
- Die P-Nummer ist 0

Weitere Informationen über die Werkzeugausrichtung, die durch das *Q*-Wort beschrieben wird, finden Sie im Diagramm Drehmaschinen Werkzeug-Ausrichtung.

# 11.5.14 G10 L2 Set Coordinate System

G10 L2 P- <Achsen R->

- P Koordinatensystem (0-9)
- *R* Rotation um die Z-Achse

G10 L2 verschiebt den Ursprung der Achsen im angegebenen Koordinatensystem auf den Wert des Achsenwortes. Der Versatz bezieht sich auf den während der Referenzfahrt ermittelten Maschinenursprung. Der Offset-Wert ersetzt alle aktuellen Offsets, die für das angegebene Koordinatensystem gelten. Nicht verwendete Achsenwörter werden nicht geändert.

Programmieren Sie P0 bis P9, um das zu ändernde Koordinatensystem anzugeben.

| P-Wert | KoordinatensystemCode |       |
|--------|-----------------------|-------|
| 0      | Aktiv                 | k.A.  |
| 1      | 1                     | G54   |
| 2      | 2                     | G55   |
| 3      | 3                     | G56   |
| 4      | 4                     | G57   |
| 5      | 5                     | G58   |
| 6      | 6                     | G59   |
| 7      | 7                     | G59.1 |
| 8      | 8                     | G59.2 |
| 9      | 9                     | G59.3 |

Tabelle 11.14: Koordinatensystem

Optional können Sie R programmieren, um die Drehung der XY-Achse um die Z-Achse anzugeben. Die Drehrichtung ist gegen den Uhrzeigersinn, vom positiven Ende der Z-Achse aus gesehen.

Alle Achsenwörter sind optional.

Der inkrementelle Entfernungsmodus (G91) hat keine Auswirkungen auf G10 L2.

Wichtige Konzepte:

- G10 L2 Pn wechselt nicht vom aktuellen Koordinatensystem zu dem durch P angegebenen, Sie müssen mit G54-59.3 ein Koordinatensystem auswählen.
- Wenn eine Drehung in Kraft ist, wird eine Achse nur in positiver oder negativer Richtung bewegt, nicht aber entlang der gedrehten Achse.
- Wenn ein G52 lokaler Offset oder ein G92-offset zum Ursprung vor "G10 L2" in Kraft war, bleibt er auch danach in Kraft.
- Bei der Programmierung eines Koordinatensystems mit R wird jedes *G52* oder *G92* **nach** der Drehung angewendet.
- Das Koordinatensystem, dessen Ursprung durch einen "G10"-Befehl gesetzt wird, kann zum Zeitpunkt der Ausführung des "G10"-Befehls aktiv oder inaktiv sein. Wenn es gerade aktiv ist, werden die neuen Koordinaten sofort wirksam.

- Die P-Nummer ergibt keine ganze Zahl im Bereich von 0 bis 9.
- Es wird eine Achse programmiert, die nicht in der Konfiguration definiert ist.

## G10 L2 Beispielzeile

G10 L2 P1 X3.5 Y17.2

Im obigen Beispiel wird der Ursprung des ersten Koordinatensystems (das mit G54 ausgewählte) auf X=3,5 und Y=17,2 gesetzt. Da nur X und Y angegeben sind, wird der Ursprungspunkt nur in X und Y verschoben; die anderen Koordinaten werden nicht verändert.

## G10 L2 Beispielzeile

G10 L2 P1 X0 Y0 Z0 (Offsets für X-, Y- & Z-Achsen im Koordinatensystem 1 löschen)

Im obigen Beispiel werden die XYZ-Koordinaten des Koordinatensystems 1 auf den Maschinenursprung gesetzt.

Das Koordinatensystem wird im Abschnitt Koordinatensystem beschrieben.

# 11.5.15 G10 L10 Set Tool Table

G10 L10 P- axes <R- I- J- Q->

- P" Werkzeugnummer
- R" Radius des Werkzeugs
- *I* vorderer Winkel (Drehmaschine)
- *J* Rückenwinkel (Drehmaschine)
- *Q* Ausrichtung (Drehmaschine)

G10 L10 ändert den Eintrag in der Werkzeugtabelle für das Werkzeug P so, dass die aktuellen Koordinaten für die angegebenen Achsen zu den angegebenen Werten werden, wenn die Werkzeugkorrektur neu geladen wird, während sich die Maschine in ihrer aktuellen Position befindet und die aktuellen G5x- und G52/G92-Korrekturen aktiv sind. Die Achsen, die nicht im Befehl G10 L10 angegeben sind, werden nicht geändert. Dies könnte bei einer Messtasterbewegung nützlich sein, wie im Abschnitt <gcode:g38,G38>> beschrieben.

## G10 L10 Beispiel

T1 M6 G43 (Werkzeug 1 und Werkzeuglängenkorrekturen laden)
G10 L10 P1 Z1.5 (setzt die aktuelle Position für Z auf 1.5)
G43 (Nachladen der Werkzeuglängenkorrekturen aus der geänderten Werkzeugtabelle)
M2 (Programm beenden)

• Weitere Informationen finden Sie in den Abschnitten T & M6, und G43/G43.1.

- Fräserkompensation ist aktiviert
- Die P-Nummer ist nicht spezifiziert
- Die P-Nummer ist keine gültige Werkzeugnummer aus der Werkzeugtabelle
- Die P-Nummer ist 0

# 11.5.16 G10 L11 Set Tool Table

G10 L11 P- axes <R- I- J- Q->

- P" Werkzeugnummer
- R" Radius des Werkzeugs
- *I* vorderer Winkel (Drehmaschine)
- *J* Rückenwinkel (Drehmaschine)
- *Q* Ausrichtung (Drehmaschine)

G10 L11 entspricht G10 L10 mit dem Unterschied, dass der Eintrag nicht nach den aktuellen Versätzen eingestellt wird, sondern so, dass die aktuellen Koordinaten zum angegebenen Wert werden, wenn der neue Werkzeugversatz neu geladen wird und die Maschine im G59.3-Koordinatensystem ohne aktiven G52/G92-Versatz platziert wird.

Dadurch kann der Benutzer das G59.3-Koordinatensystem auf einen festen Punkt auf der Maschine einstellen und diese Vorrichtung dann zum Messen von Werkzeugen ohne Rücksicht auf andere derzeit aktive Versätze verwenden. Es ist ein Fehler, wenn:

- Fräserkompensation ist aktiviert
- Die P-Nummer ist nicht spezifiziert
- Die P-Nummer ist keine gültige Werkzeugnummer aus der Werkzeugtabelle
- Die P-Nummer ist 0

# 11.5.17 G10 L20 Set Coordinate System

#### G10 L20 P- axes

• P - Koordinatensystem (0-9)

G10 L20 ist ähnlich wie G10 L2, mit dem Unterschied, dass der Offset/Eintrag nicht auf den angegebenen Wert gesetzt wird, sondern auf einen berechneten Wert, der die aktuellen Koordinaten zu dem angegebenen Wert macht.

## G10 L20 Beispiel Zeile

G10 L20 P1 X1.5 (setzt die aktuelle Position der X-Achse im Koordinatensystem 1 auf 1,5)

- Die P-Nummer ergibt keine ganze Zahl im Bereich von 0 bis 9.
- Es wird eine Achse programmiert, die nicht in der Konfiguration definiert ist.
#### 953 / 1392

# 11.5.18 G17 - G19.1 Plane Select

Diese Codes stellen die aktuelle Ebene wie folgt ein:

- G17 XY (Standard)
- *G18* ZX
- *G19* YZ
- *G17.1* UV
- G18.1 WU
- *G19.1* VW

Die UV-, WU- und VW-Ebenen unterstützen keine Bögen.

Es ist eine gute Idee, eine Ebenenauswahl in die Präambel jeder G-Code-Datei aufzunehmen. Die Auswirkungen der Auswahl einer Ebene werden in den Abschnitten G2 G3 Bögen und G81 G89 behandelt.

# 11.5.19 G20, G21 Units

- *G20* um Zoll als Längeneinheit zu verwenden.
- G21 um Millimeter als Längeneinheiten zu verwenden.

Es ist eine gute Idee, Einheiten in die Präambel jeder G-Code-Datei aufzunehmen.

# 11.5.20 G28, G28.1 Go/Set Predefined Position

### Warnung

Verwenden Sie G28 nur, wenn Ihre Maschine auf eine wiederholbare Position referenziert ist und die gewünschte G28-Position mit G28.1 gespeichert wurde.

G28 verwendet die in <sub:numbered-parameters,Parameter 5161-5169>> gespeicherten Werte als X Y Z A B C U V W Endpunkt zum Anfahren. Die Parameterwerte sind *absolute* Maschinenkoordinaten in den maschineneigenen *Einheiten* wie in der INI-Datei angegeben. Alle in der INI-Datei definierten Achsen werden bewegt, wenn ein G28 ausgegeben wird. Wenn keine Positionen mit G28.1 gespeichert werden, dann werden alle Achsen auf den Maschinenursprung gehen.

- *G28* bewegt sich im *gcode:g0,Schnellauf>> durch von der aktuellen Position zur 'absoluten* Position der Werte in den Parametern 5161-5166.
- *G28 Achsen* bewegt sich im Schnellauf zu der durch *Achsen* angegebenen Position, einschließlich aller Offsets, und dann weiter im Schnellauf zu der *absoluten* Position der Werte in den Parametern 5161-5166 für solche *Achsen*, für die der G28-Aufruf Positionsparameter erhalten hat. Jede *Achse*, die durch G28 nicht beschrieben ist, wird nicht bewegt.
- G28.1 speichert die aktuelle absolute Position in den Parametern 5161-5166.

### G28 Beispielzeile

G28 Z2.5 (schnell auf Z2.5 und dann auf die in #5163 angegebene Z-Position)

Es ist ein Fehler, wenn :

• Fräserausgleich (engl. cutter compensation) aktiviert ist

# 11.5.21 G30, G30.1 Go/Set Predefined Position

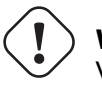

### ) Warnung

Verwenden Sie G30 nur, wenn Ihre Maschine auf eine wiederholbare Position ausgerichtet ist und die gewünschte G30-Position mit G30.1 gespeichert wurde.

G30 funktioniert wie G28, verwendet aber die in <sub:numbered-parameters,Parameter 5181-5189>> gespeicherten Werte als X Y Z A B C U V W Endpunkt zum Anfahren. Die Parameterwerte sind *absolute* Maschinenkoordinaten in den maschineneigenen *Einheiten* wie in der INI-Datei angegeben. Alle in der INI-Datei definierten Achsen werden bewegt, wenn ein G30 ausgegeben wird. Wenn keine Positionen mit G30.1 gespeichert werden, dann gehen alle Achsen zum Maschinenursprung.

#### Anmerkung

G30-Parameter werden verwendet, um das Werkzeug zu bewegen, wenn ein M6 programmiert wird, sofern TOOL\_CHANGE\_AT\_G30=1 in der [EMCIO]-Sektion der INI-Datei steht.

- *G30* führt einen *gcode:g0,Eilgang>> von der aktuellen Position zur 'absoluten* Position der Werte in den Parametern 5181-5189 durch.
- *G30 Achsen* führt eine Eilbewegung zu der durch *Achsen* angegebenen Position aus, einschließlich aller Offsets, und führt dann eine Eilbewegung zu der *absoluten* Position der Werte in den Parametern 5181-5189 für alle *Achsen* angegebenen aus. Jede *Achse*, die nicht angegeben ist, wird nicht bewegt.
- G30.1 speichert die aktuelle absolute Position in den Parametern 5181-5186.

#### G30 Beispielzeile

G30 Z2.5 (schnell zu Z2.5 und dann zu der in #5183 angegebenen Z-Position)

Es ist ein Fehler, wenn :

• Fräserausgleich (engl. cutter compensation) aktiviert ist

### 11.5.22 G33 Spindle Synchronized Motion

```
G33 X- Y- Z- K- $-
```

#### • *K* - Weg pro Umdrehung

Für eine spindelsynchrone Bewegung in einer Richtung codieren Sie *G33 X- Y- Z- K-*, wobei K die in XYZ zurückgelegte Strecke pro Spindelumdrehung angibt. Wenn Sie zum Beispiel bei *Z*=0 beginnen, erzeugt *G33 Z-1 K.0625* eine Bewegung von 1 Zoll in Z über 16 Umdrehungen der Spindel. Dieser Befehl könnte Teil eines Programms zur Herstellung eines 16TPI-Gewindes sein. Ein weiteres Beispiel im metrischen System: *G33 Z-15 K1.5* erzeugt eine Bewegung von 15 mm, während sich die Spindel 10 Mal dreht, um ein Gewinde von 1,5 mm herzustellen.

Das (optionale) Argument \$ legt fest, mit welcher Spindel die Bewegung synchronisiert wird (Standard ist Null). Zum Beispiel bewegt G33 Z10 K1 \$1 die Spindel synchron mit dem Wert des Pins spindle.N.revs HAL. Die spindelsynchronisierte Bewegung wartet auf den Spindelindex und die Spindel an den Drehzahlstiften, so dass mehrere Durchgänge aneinandergereiht werden. *G33* bewegt das Ende am programmierten Endpunkt. G33 kann zum Schneiden von kegelförmigen Gewinden oder einem Konus verwendet werden.

Alle Achsenwörter sind optional, außer dass mindestens eines verwendet werden muss.

#### Anmerkung

K folgt der durch "X-Y-Z-" beschriebenen Antriebslinie. K ist nicht parallel zur Z-Achse, wenn X- oder Y-Endpunkte verwendet werden, z. B. beim Schneiden von kegelförmigen Gewinden.

#### **Technische Informationen**

Zu Beginn eines jeden G33-Durchlaufs nutzt LinuxCNC die Spindeldrehzahl- und die Maschinen-Beschleunigungs-Begrenzungen, um zu berechnen, wie lange es dauern wird Z nach dem die Index-Impuls zu beschleunigen, und bestimmt, wieviel Grad die Spindel sich während dieser Zeit zu drehen wird. Dann addiert es diesen Winkel zur Indexposition und berechnet die Z-Position unter Verwendung des korrigierten Spindelwinkels. Das bedeutet, dass Z die korrekte Position erreicht, sobald es die Beschleunigung auf die richtige Geschwindigkeit beendet hat, und sofort mit dem Schneiden eines guten Gewindes beginnen kann.

**HAL-Verbindungen** Der Pin *spindle.N.at-speed* muss gesetzt oder auf true gesetzt werden, damit die Bewegung beginnt. Außerdem muss *spindle.N.revs* bei jeder Umdrehung der Spindel um 1 erhöht werden und der Pin *spindle.N.index-enable* muss mit einem Encoder- (oder Resolver-) Zähler verbunden sein, der *index-enable* einmal pro Umdrehung zurücksetzt.

Weitere Informationen zur spindelsynchronisierten Bewegung finden Sie im Integrators Manual.

#### **G33 Beispiel**

```
G90 (absoluter Abstandsmodus)
G0 X1 Z0.1 (Eilgang auf Position)
S100 M3 (Spindeldrehung starten)
G33 Z-2 K0.125 (Z-Achse mit einer Geschwindigkeit von 0,125 pro Umdrehung auf -2 fahren)
G0 X1.25 (Werkzeug im Eilgang vom Werkstück wegfahren)
Z0.1 (Eilgang auf Z-Startposition)
M2 (Programm beenden)
```

• Siehe G90 & G0 & M2 für weitere Informationen.

Es ist ein Fehler, wenn:

- Alle Achsenwörter werden weggelassen.
- Die Spindel dreht sich nicht, wenn dieser Befehl ausgeführt wird.
- Die angeforderte lineare Bewegung überschreitet die Geschwindigkeitsgrenzen der Maschine aufgrund der Spindeldrehzahl.

# 11.5.23 G33.1 Rigid Tapping

G33.1 X- Y- Z- K- I- \$-

- *K* Weg pro Umdrehung
- I" optionaler Multiplikator der Spindeldrehzahl für schnelleren Rücklauf

• *\$* - optionaler Spindelselektor

#### Warnung

Für reines Z-Gewindeschneiden positionieren Sie die XY-Position vor dem Aufruf von G33.1 und verwenden nur ein Z-Wort in G33.1. Wenn die angegebenen Koordinaten nicht die aktuellen Koordinaten beim Aufruf von G33.1 für das Gewindeschneiden sind, erfolgt die Bewegung nicht entlang der Z-Achse, sondern ist eine koordinierte, spindelsynchrone Bewegung von der aktuellen Position zur angegebenen Position und zurück.

Für starres Gewindebohren (Spindel synchronisierte Bewegung mit Rückkehr), Code *G33.1 X- Y- Z-K-*, wobei *K-* die Strecke angibt, die für jede Umdrehung der Spindel zurückgelegt wird.

Eine starres Gewindeschneiden besteht aus der folgenden Sequenz:

- Eine Bewegung von der aktuellen Koordinate zur angegebenen Koordinate, synchronisiert mit der gewählten Spindel im angegebenen Verhältnis und ausgehend von der aktuellen Koordinate mit einem Spindelindeximpuls.
- Bei Erreichen des Endpunkts ein Befehl zur Umkehrung der Spindel und zur Erhöhung der Geschwindigkeit um einen durch den Multiplikator festgelegten Faktor (z. B. von Rechts- auf Linkslauf).
- Fortgesetzte synchronisierte Bewegung über die angegebene Endkoordinate hinaus, bis die Spindel tatsächlich anhält und reversiert.
- Fortsetzung der synchronisierten Bewegung zurück zur ursprünglichen Koordinate.
- Bei Erreichen der Originalkoordinate wird der Befehl gegeben, die Spindel ein zweites Mal umzudrehen (z. B. von Links- auf Rechtslauf).
- Fortgesetzte synchronisierte Bewegung über die ursprüngliche Koordinate hinaus, bis die Spindel tatsächlich anhält und reversiert.
- Eine **unsynchronisierte** Bewegung zurück zur ursprünglichen Koordinate.

Spindelsynchronisierte Bewegungen warten auf den Spindelindex, so dass mehrere Durchgänge aneinandergereiht werden. *G33.1*-Bewegungen enden an der ursprünglichen Koordinate.

Alle Achsenwörter sind optional, außer dass mindestens eines verwendet werden muss.

#### G33.1 Beispiel

```
G90 (Absolutmodus einstellen)
G0 X1.000 Y1.000 Z0.100 (Eilgang auf Startposition)
S100 M3 (Spindel einschalten, 100 RPM)
G33.1 Z-0.750 K0.05 (Gewindebohrer 20 TPI, 0,750 tief)
M2 (Endprogramm)
```

• Siehe G90 & G0 & M2 für weitere Informationen.

Es ist ein Fehler, wenn:

- Alle Achsenwörter werden weggelassen.
- Die Spindel dreht sich nicht, wenn dieser Befehl ausgeführt wird.
- Die angeforderte lineare Bewegung überschreitet die Geschwindigkeitsgrenzen der Maschine aufgrund der Spindeldrehzahl.

# 11.5.24 G38.n Straight Probe

G38.n Achsen

- G38.2" Messtaster zum Werkstück, Stopp bei Berührung, Signalfehler bei Ausfall
- G38.3 Sonde in Richtung Werkstück, Stopp bei Kontakt
- G38.4 Messtaster vom Werkstück weg, Stopp bei Kontaktverlust, Fehlersignal bei Ausfall
- G38.5 Sonde weg vom Werkstück, Stopp bei Kontaktverlust

#### Wichtig

Sie können eine Tasterbewegung erst dann verwenden, wenn Ihre Maschine so eingerichtet ist, dass sie ein Taster-Eingangssignal liefert. Das Taster-Eingangssignal muss mit *motion.probeinput* in einer .hal-Datei verbunden sein. G38.n verwendet motion.probe-input, um festzustellen, wann der Messtaster den Kontakt hergestellt (oder verloren) hat. TRUE für einen geschlossenen (sich berührenden) Tasterkontakt, FALSE für einen offenen Tasterkontakt.

Programmieren Sie *G38.n Achsen*, um einen geraden Messtasterbetrieb durchzuführen. Die Achsenwörter sind optional, außer dass mindestens eines von ihnen verwendet werden muss. Die Achsenwörter definieren zusammen den Zielpunkt, den der Messtaster ausgehend von der aktuellen Position anfahren wird. Wird der Messtaster nicht ausgelöst, bevor der Zielpunkt erreicht ist, melden G38.2 und G38.4 einen Fehler.

Das Werkzeug in der Spindel muss ein Taster sein oder einen Tasterschalter berühren.

Als Reaktion auf diesen Befehl bewegt die Maschine den kontrollierten Punkt (der sich in der Mitte der Tastkugel befinden sollte) in einer geraden Linie mit dem aktuellen Vorschub zum programmierten Punkt. Im Modus Inverser Zeitvorschub (engl. inverse time feed mode) ist die Vorschubgeschwindigkeit so gewählt, dass die gesamte Bewegung vom aktuellen Punkt zum programmierten Punkt die angegebene Zeit dauern würde. Die Bewegung stoppt (innerhalb der Maschinenbeschleunigungsgrenzen), wenn der programmierte Punkt erreicht ist oder wenn die geforderte Änderung des Tastereingangs erfolgt, je nachdem, was zuerst eintritt.

| Code  | Zielzustand      | Orientierung der | Fehlersignal |
|-------|------------------|------------------|--------------|
|       |                  | Bewegung         |              |
| G38.2 | Berührt (engl.   | Zum Stück hin    | Ja           |
|       | touched)         |                  |              |
| G38.3 | Berührt (engl.   | Zum Stück hin    | Nein         |
|       | touched)         |                  |              |
| G38.4 | Unberührt (engl. | Vom Stück weg    | Ja           |
|       | untouched)       |                  |              |
| G38.5 | Unberührt (engl. | Vom Stück weg    | Nein         |
|       | untouched)       |                  |              |

Tabelle 11.15: Sondieren mit G-Codes

Nach erfolgreicher Antastung werden die Parameter #5061 bis #5069 auf die X-, Y-, Z-, A-, B-, C-, U-, V-, W-Koordinaten der Position des kontrollierten Punktes zum Zeitpunkt der Zustandsänderung des Messtasters (im aktuellen Arbeitskoordinatensystem) gesetzt. Nach erfolgloser Antastung werden sie auf die Koordinaten des programmierten Punktes gesetzt. Der Parameter 5070 wird auf 1 gesetzt, wenn die Antastung erfolgreich war, und auf 0, wenn die Antastung fehlgeschlagen ist. Wenn der Antastvorgang fehlgeschlagen ist, signalisieren G38.2 und G38.4 einen Fehler, indem sie eine Meldung auf dem Bildschirm ausgeben, sofern die gewählte GUI dies unterstützt. Und durch Anhalten der Programmausführung.

Hier ist ein Beispiel für eine Formel zur Sondierung der Werkzeughöhe mit Umwandlung von einem lokalen Koordinatensystem Z versetzt zu in dem Werkzeugtisch gespeicherten Maschinenkoordinaten. Die bestehende Werkzeughöhenkompensation wird zunächst mit G49 aufgehoben, um die Aufnahme in die Berechnung der Höhe zu vermeiden, und die neue Höhe wird aus der Werkzeug-Tabelle geladen. Die Startposition muss hoch genug über der Werkzeughöhensonde sein, um die Verwendung von G49 zu kompensieren.

#### G38.2 Beispiel

```
G49
G38.2 Z-100 F100
#<zworkoffset> = [#[5203 + #5220 * 20] + #5213 * #5210]
G10 L1 P#5400 Z#<zworkoffset> (set new tool offset)
G43
```

Ein Kommentar der Form (*PROBEOPEN dateiname.txt*) öffnet *dateiname.txt* und speichert darin die 9stellige Koordinate, bestehend aus XYZABCUVW, jeder erfolgreichen geraden Sonde. Die Datei muss mit (*PROBECLOSE*) geschlossen werden. Weitere Informationen finden Sie im Abschnitt Kommentare.

Eine Beispieldatei *smartprobe.ngc* ist enthalten (im Verzeichnis *examples*), um zu demonstrieren, wie die Koordinaten eines Werkstücks mit Hilfe von Tasterbewegungen in eine Datei geschrieben werden. Das Programm *smartprobe.ngc* kann mit minimalen Änderungen mit *ngcgui* verwendet werden.

Es ist ein Fehler, wenn:

- der aktuelle Punkt ist derselbe wie der programmierte Punkt.
- es wird kein Achswort verwendet
- Fräserkompensation ist aktiviert
- der Vorschub ist null
- die Sonde befindet sich bereits im Zielzustand

# 11.5.25 G40 Compensation Off

• *G40* -schaltet Fräserkompensation aus. Wenn die Werkzeugkompensation eingeschaltet war, muss die nächste Bewegung eine lineare Bewegung und länger als der Werkzeugdurchmesser sein. Es ist in Ordnung, die Kompensation auszuschalten, wenn sie bereits ausgeschaltet ist.

### **G40 Beispiel**

```
; Aktuelle Position ist X1 nach Beendigung der kompensierten Fräserbewegung
G40 (Kompensation ausschalten)
G0 X1.6 (lineare Bewegung länger als der aktuelle Fräserdurchmesser)
M2 (Programm beenden)
```

Siehe die Abschnitte G0 und M2 für weitere Informationen.

Es ist ein Fehler, wenn:

- Ein G2/G3-Bogenzug folgt direkt nach einem G40.
- Die lineare Bewegung nach Ausschalten der Kompensation ist kleiner als der Werkzeugdurchmesser.

# 11.5.26 G41, G42 Cutter Compensation

G41 <D-> (links vom programmierten Pfad) G42 <D-> (rechts vom programmierten Pfad)

#### • D - Werkzeugnummer

Das D-Wort ist optional; ist kein D-Wort vorhanden, wird der Radius des aktuell geladenen Werkzeugs verwendet (ist kein Werkzeug geladen und kein D-Wort angegeben, wird ein Radius von 0 verwendet).

Falls angegeben, ist das D-Wort die zu verwendende Werkzeugnummer. Normalerweise ist dies die Nummer des Werkzeugs in der Spindel (in diesem Fall ist das D-Wort überflüssig und muss nicht angegeben werden), aber es kann jede gültige Werkzeugnummer sein.

#### Anmerkung

G41/G42 D0' ist ein wenig speziell. Er verhält sich auf Maschinen mit zufälligem Werkzeugwechsler anders als auf Maschinen mit nicht zufälligem Werkzeugwechsler (siehe Abschnitt Tool Change). Auf Maschinen mit nicht-zufälligem Werkzeugwechsler wendet *G41/G42 D0* den Werkzeuglängenversatz (engl. tool length offset, kurz TLO) des Werkzeugs an, das sich gerade in der Spindel befindet, oder eine TLO von 0, wenn sich kein Werkzeug in der Spindel befindet. Auf Maschinen mit wahlfreiem Werkzeugwechsel wendet *G41/G42 D0* die TLO des in der Werkzeugtabelle definierten Werkzeugs T0 an (oder verursacht einen Fehler, wenn T0 nicht in der Werkzeugtabelle definiert ist).

Um die Fräskompensation links vom Werkstückprofil zu starten, verwenden Sie G41. G41 startet die Fräskompensation links von der programmierten Linie, vom positiven Ende der Achse aus gesehen, die senkrecht zur Ebene steht.

Um die Fräskompensation rechts vom Werkstückprofil zu starten, verwenden Sie G42. G42 startet die Fräskompensation rechts von der programmierten Linie, vom positiven Ende der Achse aus gesehen, die senkrecht zur Ebene steht.

Die Anfahrbewegung muss mindestens so lang wie der Werkzeugradius sein. Die Anfahrbewegung kann eine Eilfahrt sein.

Bei aktiver XY-Ebene oder XZ-Ebene kann eine Fräserkompensation durchgeführt werden.

Benutzerbefehle M100-M199 sind zulässig, wenn die Fräserkompensation aktiviert ist.

Das Verhalten des Bearbeitungszentrums bei eingeschalteter Schneidradius-Kompensation wird im Abschnitt Schneidradius-Kompensation zusammen mit Codebeispielen beschrieben.

Es ist ein Fehler, wenn:

- Die D-Nummer ist eine ungültige Werkzeugnummer oder 0.
- Die YZ-Ebene ist aktiv.
- Die Fräserkompensation wird angewiesen, sich einzuschalten, wenn sie bereits eingeschaltet ist.

### 11.5.27 G41.1, G42.1 Dynamic Cutter Compensation

```
G41.1 D- <L-> (links vom programmierten Pfad)
G42.1 D- <L-> (rechts vom programmierten Pfad)
```

• D - Fräserdurchmesser

• *L* - Werkzeugausrichtung (siehe Drehmaschinen Werkzeugausrichtung)

G41.1 & G42.1 funktionieren genauso wie G41 & G42 mit der zusätzlichen Möglichkeit, den Werkzeugdurchmesser zu programmieren. Das L-Wort ist standardmäßig 0, wenn es nicht spezifiziert ist. Es ist ein Fehler, wenn:

L'S ISt em l'emer, wenn.

- Die YZ-Ebene ist aktiv.
- Die L-Nummer liegt nicht im Bereich von 0 bis einschließlich 9.
- Die L-Nummer wird verwendet, wenn die XZ-Ebene nicht aktiv ist.
- Die Fräserkompensation wird angewiesen, sich einzuschalten, wenn sie bereits eingeschaltet ist.

# 11.5.28 G43 Tool Length Offset

G43 <H->

- *H* Werkzeugnummer (optional)
- G43' aktiviert die Werkzeuglängenkompensation. G43 ändert die nachfolgenden Bewegungen, indem die Achsenkoordinaten um die Länge des Versatzes verschoben werden. G43 verursacht keine Bewegung. Wenn eine kompensierte Achse das nächste Mal bewegt wird, ist der Endpunkt dieser Achse die kompensierte Position.

G43 ohne H-Wort verwendet das aktuell geladene Tool aus dem letzten Tn M6.

G43 Hn verwendet den Offset für Werkzeug n.

Die Ausgleichswerte der aktiven Werkzeuglängen werden in den nummerierten Parametern 5401-5409 gespeichert.

#### Anmerkung

*G43 H0* ist ein wenig speziell. Sein Verhalten unterscheidet sich auf Maschinen mit zufälligem Werkzeugwechsler und Maschinen ohne zufälligen Werkzeugwechsler (siehe Abschnitt Werkzeugwechsler). Bei Maschinen mit nicht zufälligem Werkzeugwechsler wendet *G43 H0* den Werkzeuglängenversatz (kurz TLO für engl. tool length offset) des Werkzeugs an, das sich derzeit in der Spindel befindet, oder einen TLO von 0, wenn sich kein Werkzeug in der Spindel befindet. Auf Werkzeugwechselmaschinen wendet *G43 H0* die TLO des Werkzeugs T0 an, die in der Werkzeugtabellendatei definiert ist (oder verursacht einen Fehler, wenn T0 nicht in der Werkzeugtabelle definiert ist).

#### G43 H- Beispiel Zeile

G43 H1 (Werkzeugkorrekturen mit den Werten von Werkzeug 1 in der Werkzeugtabelle einstellen  $\leftrightarrow$  )

Es ist ein Fehler, wenn:

- die H-Nummer ist keine ganze Zahl, oder
- die H-Zahl ist negativ, oder
- die H-Nummer ist keine gültige Werkzeugnummer (beachten Sie jedoch, dass 0 eine gültige Werkzeugnummer auf Maschinen mit nicht-zufälligem Werkzeugwechsler ist, sie bedeutet "das aktuell in der Spindel befindliche Werkzeug")

# 11.5.29 G43.1 Dynamic Tool Length Offset

G43.1-Achsen

• *G43.1-Achsen* - Ändern Sie nachfolgende Bewegungen, indem Sie den/die aktuellen Offset(s) der Achsen ersetzen. G43.1 verursacht keine Bewegung. Wenn eine kompensierte Achse das nächste Mal bewegt wird, ist der Endpunkt dieser Achse die kompensierte Position.

#### G43.1 Beispiel

```
G90 (set absolute mode)
T1 M6 G43 (load tool 1 and tool length offsets, Z is at machine 0 and DR0 shows Z1.500)
G43.1 Z0.250 (replace current tool offset with 0.250, DR0 now shows Z0.250)
M2 (end program)
```

• Siehe Abschnitte G90, T und M6 weitere Informationen.

#### Es ist ein Fehler, wenn:

• Bewegung wird in der gleichen Zeile wie *G43.1* befohlen

#### Anmerkung

G43.1 schreibt nicht in die Werkzeugtabelle.

### 11.5.30 G43.2 Apply additional Tool Length Offset

G43.2 H- or axes-

- *H* Werkzeugnummer
- G43.2 Hn applies an additional simultaneous tool offset to subsequent motions by adding the offset(s) of tool n.
- *G43.2 axes* applies an additional simultaneous tool offset to subsequent motions by adding the value(s) of any axis words.

#### G43.2 Hn Example

```
G90 (Absolutmodus einstellen)
T1 M6 (Werkzeug 1 laden)
G43 (oder G43 H1 - alle Werkzeugkorrekturen durch die Offsets/Korrekturen von T1 ersetzen)
G43.2 H10 (fügen Sie auch die Werkzeugkorrektur von T10 ein)
M2 (Programm beenden)
```

#### G43.2 axes Example

```
G90 (set absolute mode)
T1 M6 (load tool 1)
G43 (or G43 H1 - replace all tool offsets with T1's offset)
G43.2 X0.01 Z0.02 (also add 0.01 to the x tool offset and 0.02 to the z tool offset)
M2 (end program)
```

Sie können eine beliebige Anzahl von Offsets zusammenzählen, indem Sie G43.2 mehrmals aufrufen. Es gibt keine eingebauten Annahmen darüber, welche Zahlen Geometrie-Offsets und welche Verschleiß-Offsets sind, oder dass Sie nur eine von beiden haben sollten.

Wie die anderen G43-Befehle führt auch G43.2 zu keiner Bewegung. Wenn eine kompensierte Achse das nächste Mal bewegt wird, ist der Endpunkt dieser Achse die kompensierte Position.

Es ist ein Fehler, wenn:

- *H* ist nicht angegeben und es sind keine Achsen-Offsets angegeben.
- *H* ist angegeben doch die angegebene Werkzeugnummer existiert nicht in der Werkzeugtabelle.
- *H* wird angegeben und Achsen werden ebenfalls angegeben.

#### Anmerkung

G43.2 schreibt nicht in die Werkzeugtabelle.

# 11.5.31 G49 Cancel Tool Length Compensation

• G49 - hebt die Werkzeuglängenkompensation auf

Es ist in Ordnung, mit demselben bereits verwendeten Versatz zu programmieren. Es ist auch in Ordnung, ohne Werkzeuglängenkorrektur zu programmieren, wenn gerade keine verwendet wird.

# 11.5.32 G52 Local Coordinate System Offset

G52-Achsen

G52 is used in a part program as a temporary "local coordinate system offset" within the workpiece coordinate system. More information on G52 is in the Local and Global Offsets section.

# 11.5.33 G53 Move in Machine Coordinates

G53 Achsen

Um im Maschinenkoordinatensystem zu verfahren, programmieren Sie G53 auf der gleichen Zeile wie eine lineare Bewegung. G53 ist nicht modal und muss auf jeder Zeile programmiert werden. G0 oder G1 muss nicht auf der gleichen Zeile programmiert werden, wenn eine gerade aktiv ist.

Zum Beispiel *G53 G0 X0 Y0 Z0* bewegt die Achsen zu ihrem Referenzpunkt (die Ausgangsposition), auch wenn das aktuell gewählte Koordinatensystem gültige Offsets hat.

#### G53-Beispiel

```
G53 G0 X0 Y0 Z0 (Eilgangbewegung zum Maschinenursprung)
G53 X2 (Eilgangbewegung zur absoluten Koordinate X2)
```

Siehe Abschnitt G0 für weitere Informationen.

Es ist ein Fehler, wenn:

- G53 wird verwendet, ohne dass G0 oder G1 aktiv sind,
- oder G53 verwendet wird, während die Fräserkompensation eingeschaltet ist.

#### 963 / 1392

### 11.5.34 G54-G59.3 Select Coordinate System

- G54 select coordinate system 1
- G55 select coordinate system 2
- *G56* select coordinate system 3
- + G57 select coordinate system 4
- G58 select coordinate system 5
- G59 select coordinate system 6
- G59.1 select coordinate system 7
- G59.2 select coordinate system 8
- G59.3 select coordinate system 9

Die Koordinatensysteme speichern die Achsenwerte und den XY-Drehwinkel um die Z-Achse in den in der folgenden Tabelle aufgeführten Parametern.

| Wähl  | enCS | X    | Y    | Ζ    | Α    | В    | С    | U    | V    | W    | R    |
|-------|------|------|------|------|------|------|------|------|------|------|------|
| Sie   |      |      |      |      |      |      |      |      |      |      |      |
| G54   | 1    | 5221 | 5222 | 5223 | 5224 | 5225 | 5226 | 5227 | 5228 | 5229 | 5230 |
| G55   | 2    | 5241 | 5242 | 5243 | 5244 | 5245 | 5246 | 5247 | 5248 | 5249 | 5250 |
| G56   | 3    | 5261 | 5262 | 5263 | 5264 | 5265 | 5266 | 5267 | 5268 | 5269 | 5270 |
| G57   | 4    | 5281 | 5282 | 5283 | 5284 | 5285 | 5286 | 5287 | 5288 | 5289 | 5290 |
| G58   | 5    | 5301 | 5302 | 5303 | 5304 | 5305 | 5306 | 5307 | 5308 | 5309 | 5310 |
| G59   | 6    | 5321 | 5322 | 5323 | 5324 | 5325 | 5326 | 5327 | 5328 | 5329 | 5330 |
| G59.1 | 7    | 5341 | 5342 | 5343 | 5344 | 5345 | 5346 | 5347 | 5348 | 5349 | 5350 |
| G59.2 | 28   | 5361 | 5362 | 5363 | 5364 | 5365 | 5366 | 5367 | 5368 | 5369 | 5370 |
| G59.3 | 39   | 5381 | 5382 | 5383 | 5384 | 5385 | 5386 | 5387 | 5388 | 5389 | 5390 |

Tabelle 11.16: Koordinatensystem-Parameter

Es ist ein Fehler, wenn:

• Die Auswahl eines Koordinatensystems wird verwendet, wenn die Fräskompensation eingeschaltet ist.

Einen Überblick über Koordinatensysteme finden Sie im Abschnitt Koordinatensystem.

# 11.5.35 G61 Exact Path Mode

• G61' - Exakter Pfadmodus, Bewegung genau wie programmiert. Die Bewegungen werden nach Bedarf verlangsamt oder gestoppt, um jeden programmierten Punkt zu erreichen. Wenn zwei aufeinanderfolgende Bewegungen exakt kolinear sind, wird die Bewegung nicht angehalten.

### 11.5.36 G61.1 Exact Stop Mode

• G61.1' - Exakter Stoppmodus, die Bewegung wird am Ende jedes programmierten Segments angehalten.

# 11.5.37 G64 Path Blending

G64 <P- <Q->>

- P Toleranz für Bewegungs-Übergänge
- *Q* naive Nockentoleranz
- *G64* bestmögliche Geschwindigkeit. Ohne P bedeutet es, die bestmögliche Geschwindigkeit zu halten, egal wie weit man vom programmierten Punkt entfernt ist.
- G64 P-' Abwägung zwischen bester Geschwindigkeit und Abweichungstoleranz
- G64 P- <Q- > Überlagerung mit Toleranz. Es ist eine Möglichkeit, Ihr System fein abzustimmen, um den besten Kompromiss zwischen Geschwindigkeit und Genauigkeit zu erzielen. Die P-Toleranz bedeutet, dass der tatsächliche Pfad nicht mehr als P- vom programmierten Endpunkt entfernt ist. Die Geschwindigkeit wird bei Bedarf reduziert, um den Pfad beizubehalten. Wenn Sie Q auf einen Wert ungleich Null setzen, wird der Naive CAM Detector aktiviert: Wenn es eine Reihe von linearen XYZ-Vorschubbewegungen mit demselben feed rate gibt, die weniger als Q- von der Kollinearität entfernt sind, werden sie zu einer einzigen linearen Bewegung zusammengebrochen. Auf G2/G3 bewegt sich in der G17 (XY) Ebene, wenn die maximale Abweichung eines Bogens von einer geraden Linie kleiner als die G64 P-Toleranz ist, wird der Bogen in zwei Linien aufgeteilt (vom Bogenanfang zum Mittelpunkt und vom Mittelpunkt zum Ende). Diese Zeilen unterliegen dann dem naiven CAM-Algorithmus für Linien. So profitieren Line-Arc-, Arc-Arc- und Arc-Line-Gehäuse sowie Line-Line vom "Naive CAM Detector". Dies verbessert die Konturierungsleistung, indem der Pfad vereinfacht wird. Es ist in Ordnung, für den Modus zu programmieren, der bereits aktiv ist. Weitere Informationen zu diesen Modi finden Sie auch im Abschnitt Trajectory Control. Wenn Q nicht angegeben ist, hat es das gleiche Verhalten wie zuvor und verwendet den Wert von P-. Setzen Sie Q auf Null, um den Naive CAM Detector zu deaktivieren.

#### G64 P- Beispielzeile

```
G64 P0.015 (stellt die Bahnverfolgung so ein, dass sie innerhalb von 0,015 der ↔ tatsächlichen Bahn liegt)
```

Es empfiehlt sich, in die Präambel jeder G-Code-Datei eine Pfadsteuerungsangabe aufzunehmen.

# 11.5.38 G70 Lathe finishing cycle

G70 Q- <X-> <Z-> <D-> <E-> <P->

- Q Die Unterroutinenummer.
- X Die Anfangsposition X, standardmäßig die Ausgangsposition.
- Z Die Startposition Z ist standardmäßig auf die Ausgangsposition eingestellt.
- *D* Der Startabstand des Profils ist standardmäßig auf 0 eingestellt.
- E Der Endabstand des Profils ist standardmäßig auf 0 eingestellt.
- *P* Die Anzahl der zu verwendenden Durchläufe ist standardmäßig 1.

Der Zyklus G70 soll verwendet werden, nachdem die im Unterprogramm mit der Nummer Q angegebene Form des Profils mit G71 oder G72 geschnitten wurde.

- Vorbereitende Bewegungen (engl. preliminary motion).
  - Wenn Z oder X verwendet werden, wird ein Eilgang zu dieser Position ausgeführt. Diese Position wird auch zwischen den einzelnen Finishing-Durchgängen verwendet.
  - Dann wird ein Eilgang an den Anfang des Profils ausgeführt.
  - Der in Q- angegebene Pfad wird mit den Befehlen G1 und Abschnitt 11.5.5 verfolgt.
  - Wenn ein weiterer Durchgang erforderlich ist, erfolgt ein weiterer Eilgang zur Zwischenposition, bevor ein Eilgang zum Anfang des Profils durchgeführt wird.
  - Nach dem letzten Durchgang bleibt das Werkzeug am Ende des Profils einschließlich E- stehen.
- Mehrere Durchgänge. Der Abstand zwischen dem Durchgang und dem endgültigen Profil ist (Durchgang-1)\*(D-E)/P+E. Dabei ist pass die Nummer des Durchgangs und D, E und P sind die Nummern D/E/P.
- Der Abstand wird anhand der Startposition des Zyklus berechnet, wobei der Abstand zu diesem Punkt positiv ist.
- Verrundungen und Fasen im Profil. Es ist möglich, Verrundungen oder Fasen in das Profil einzufügen, siehe Abschnitt 11.5.39 für weitere Details.

Es ist ein Fehler, wenn:

- Es ist kein Unterprogramm mit der in Q angegebenen Nummer definiert.
- Der im Profil angegebene Weg ist nicht monoton in Z oder X.
- Abschnitt 11.5.18 wurde nicht zur Auswahl der ZX-Ebene verwendet.

### 11.5.39 G71 G72 Lathe roughing cycles

**Anmerkung** Die G71 und G72 Zyklen sind derzeit etwas fragil. Siehe zum Beispiel Problem-Meldung (engl. *issue*) #2939.

```
G71 Q- <X-> <Z-> <D-> <I-> <R->
G71.1 Q- <X-> <Z-> <D-> <I-> <R->
G71.2 Q- <X-> <Z-> <D-> <I-> <R->
G72 Q- <X-> <Z-> <D-> <I-> <R->
G72.1 Q- <X-> <Z-> <D-> <I-> <R->
G72.2 Q- <X-> <Z-> <D-> <I-> <R->
G72.3 <Q- <X-> <Z-> <D-> <I-> <R->
G72.4 <Q- <X-> <Z-> <D-> <I-> <R->
G72.4 <Q- <X-> <Z-> <D-> <I-> <R->
G72.4 <Q- <X-> <Z-> <D-> <I-> <R->
G72.4 <Q- <X-> <Z-> <D-> <I-> <R->
```

- Q Die Unterroutinenummer.
- X Die Anfangsposition X, standardmäßig die Ausgangsposition.
- Z Die Startposition Z ist standardmäßig auf die Ausgangsposition eingestellt.
- D Der verbleibende Abstand zum Profil ist standardmäßig auf 0 eingestellt.
- *I* Das Schnittinkrement, standardmäßig 1.
- *R* Der Rückzugsabstand, standardmäßig 0,5.

Der Zyklus G71/G72 ist für das Schruppen eines Profils auf einer Drehmaschine vorgesehen. Die G71-Zyklen entfernen Schichten des Materials, während sie in Z-Richtung verfahren. Die G72-Zyklen tragen Material ab, während sie in der X-Achse verfahren, der so genannte Plandrehzyklus. Die Verfahrrichtung ist die gleiche wie bei dem im Unterprogramm angegebenen Weg. Für den Zyklus G71 muss sich die Z-Koordinate monoton ändern, für den Zyklus G72 ist dies für die X-Achse erforderlich.

Das Profil wird in einer Unterroutine mit der Nummer Q- angegeben. Dieses Unterprogramm kann die Bewegungsbefehle G0, G1, G2 und G3 enthalten. Alle anderen Befehle werden ignoriert, einschließlich Vorschub- und Geschwindigkeitseinstellungen. Die Abschnitt 11.5.3 Befehle werden als G1 Befehle interpretiert. Jeder Bewegungsbefehl kann auch eine optionale A- oder C- Nummer enthalten. Wird die Zahl A- hinzugefügt, so wird am Endpunkt der Bewegung eine Verrundung mit dem durch A angegebenen Radius eingefügt; wenn dieser Radius zu groß ist, schlägt der Algorithmus mit einem nicht monotonen Pfadfehler fehl. Es ist auch möglich, die C-Nummer zu verwenden, wodurch eine Fase eingefügt werden kann. Diese Fase hat die gleichen Endpunkte wie eine Verrundung mit den gleichen Abmessungen, aber es wird eine gerade Linie anstelle eines Bogens eingefügt.

Im absoluten Modus können U (für X) und W (für Z) als inkrementelle Verschiebungen verwendet werden.

Die G7x.1-Zyklen schneiden keine Taschen. Die G7x.2-Zyklen schneiden nur nach der ersten Tasche und machen dort weiter, wo G7x.1 aufgehört hat. Es ist ratsam, vor dem G7x.2-Zyklus etwas zusätzliches Material zum Schneiden übrig zu lassen. Wenn also G7x.1 einen D1.0-Zyklus verwendet hat, kann G7x.2 einen D0.5-Zyklus verwenden und 0,5 mm werden beim Übergang von einer Tasche zur nächsten entfernt.

Die normalen G7x-Zyklen schneiden das gesamte Profil in einem Zyklus.

- 1. Vorbereitende Bewegungen (engl. preliminary motion).
  - Wenn Z oder X verwendet werden, wird ein rapid move zu dieser Position ausgeführt.
  - Nach dem Schneiden des Profils hält das Werkzeug am Ende des Profils an, einschließlich des in D angegebenen Abstands.
- 2. Die D-Nummer wird verwendet, um einen Abstand zum endgültigen Profil einzuhalten, damit Material für die Nachbearbeitung übrig bleibt.

Es ist ein Fehler, wenn:

- Es ist kein Unterprogramm mit der in Q angegebenen Nummer definiert.
- Der im Profil angegebene Weg ist nicht monoton in Z oder X.
- Abschnitt 11.5.18 wurde nicht zur Auswahl der ZX-Ebene verwendet.
- Abschnitt 11.5.26 ist aktiv.

# 11.5.40 G73 Drilling Cycle with Chip Breaking

G73 X- Y- Z- R- Q- P- <L->

- *R* Rückzugsposition entlang der Z-Achse.
- Q Delta-Inkrement entlang der Z-Achse.
- L wiederholen

The *G73* cycle is drilling or milling with chip breaking. This cycle takes a Q number which represents a *delta* increment along the Z axis. Peck clearance can be specified by optional P number.

- Vorbereitende Bewegungen (engl. preliminary motion).
  - Wenn die aktuelle Z-Position unter der R-Position liegt, führt die Z-Achse eine schnelle Bewegung in die R-Position aus.
  - Bewegen zu den X-Y-Koordinaten
- Bewege die Z-Achse nur mit dem aktuellen Vorschub nach unten um Delta oder auf die Z-Position, je nachdem, was weniger tief ist.
- Schnelles Aufsteigen (engl. rapid up) um 0,010 Zoll oder 0,254 mm.
- Wiederholen der Schritte 2 und 3, bis die Z-Position bei Schritt 2 erreicht ist.
- Die Z-Achse fährt im Eilgang in die R-Position.

Es ist ein Fehler, wenn:

- Die Q-Zahl ist negativ oder null.
- die R-Nummer ist nicht angegeben

# 11.5.41 G74 Left-hand Tapping Cycle with Dwell

G74 (X- Y- Z-) oder (U- V- W-) R- L- P- \$- F-

- R- Zurückziehen der Position entlang der Z-Achse.
- L-' Wird im inkrementellen Modus verwendet; Anzahl der Wiederholungen des Zyklus. Siehe G81 für Beispiele.
- P-' Verweilzeit (Sekunden).
- \$- Ausgewählte Spindel.
- F- Vorschubgeschwindigkeit (Spindeldrehzahl multipliziert mit der pro Umdrehung zurückgelegten Strecke (Gewindesteigung)).

# ) Warnung

G74 verwendet keine synchronisierte Bewegung.

Der G74 Zyklus ist für das Gewindeschneiden mit schwimmendem Spannfutter und Verweilzeit am Bohrungsgrund vorgesehen.

- 1. Vorläufige Bewegung, wie im Abschnitt Preliminary and In-Between Motion beschrieben.
- 2. Deaktivieren von Vorschub- und Geschwindigkeits-Neufestsetzungen (engl. overrides).
- 3. Fahren Sie die Z-Achse mit der aktuellen Vorschubgeschwindigkeit in die Z-Position.
- 4. Anhalten der ausgewählten Spindel (ausgewählt durch den Parameter \$)
- 5. Drehen der Spindel im Uhrzeigersinn.
- 6. Verweilen für die Anzahl von P Sekunden.
- 7. Bewegen Sie der Z-Achse mit der aktuellen Vorschubgeschwindigkeit, um Z zu löschen

8. Wiederherstellung der Vorschub- und Geschwindigkeitsneufestsetzung-Aktivierung in den vorherigen Zustand

Die Länge der Verweilzeit wird durch ein *P*--Wort im G74-Satz angegeben. Die Vorschubgeschwindigkeit *F*- ist die Spindeldrehzahl multipliziert mit dem Abstand pro Umdrehung (Gewindesteigung). Im Beispiel S100 mit 1,25mm pro Umdrehung Gewindesteigung ergibt einen Vorschub von F125.

# 11.5.42 G76 Threading Cycle

G76 P- Z- I- J- R- K- Q- H- E- L- \$-

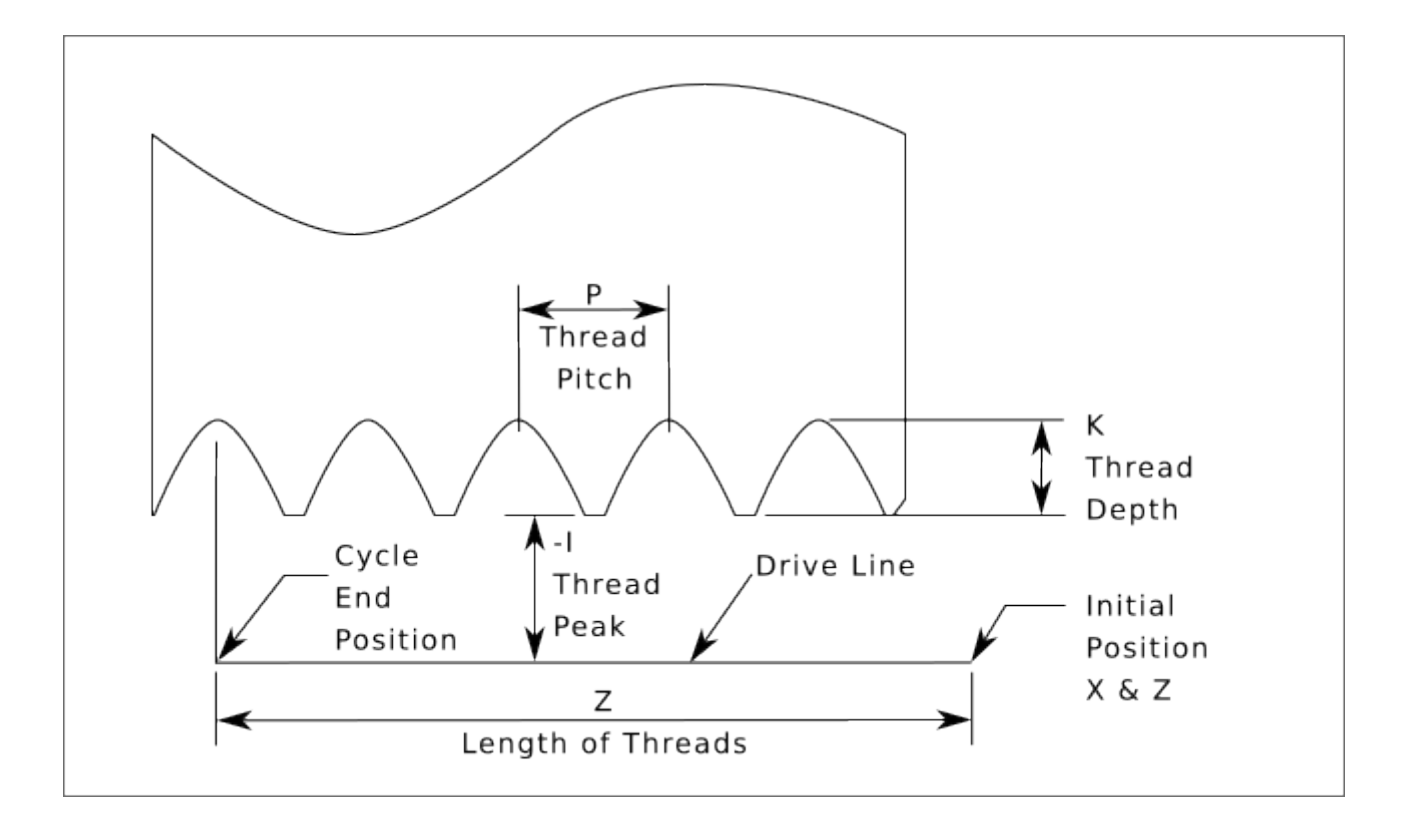

Abbildung 11.14: G76 Gewindeschneiden

- Drive Line Eine Linie durch die anfängliche X-Position parallel zum Z.
- *P* - Die *Gewindesteigung* in Abstand pro Umdrehung.
- Z- Die endgültige Position von Windungen. Am Ende des Zyklus befindet sich das Werkzeug an dieser Z-Position.

#### Anmerkung

Wenn G7 Drehmaschinen Durchmesser Modus (engl. Lathe Diameter Mode') aktiv ist, sind die Werte für I, J und K Durchmessermessungen. Wenn G8 Drehradiusmodus in Kraft ist, sind die Werte für I, J und K Radiusmessungen.

• *I*- - Die *Gewindespitze* (engl. thread peak), die von der *Antriebslinie* (engl. drive line) versetzt ist. Negative *I*-Werte sind Außengewinde und positive *I*-Werte sind Innengewinde. Im Allgemeinen wurde das Material vor dem *G76*-Zyklus auf diese Größe gedreht.

- *J* - Ein positiver Wert, der die "anfängliche Schnitttiefe" angibt. Der erste Gewindeschnitt liegt *J* hinter der *Gewindespitzen*-Position.
- 'K-' Ein positiver Wert, der die *volle Gewindetiefe* angibt. Der endgültige Gewindeschnitt liegt *K* über der *Gewindespitzenposition*.

Optionale Einstellungen

- \$- Die Spindelnummer, mit der die Bewegung synchronisiert werden soll (Standardwert 0). Wird z.B. \$1 programmiert, beginnt die Bewegung mit dem Reset von spindle.1.index-enable und verläuft synchron mit dem Wert von spindle.1.revs.
- *R* - Die *Tiefendegression*. *R1.0* wählt eine konstante Tiefe bei aufeinanderfolgenden Einfädelgängen. *R2.0* wählt eine konstante Fläche. Werte zwischen 1,0 und 2,0 wählen eine abnehmende Tiefe bei zunehmender Fläche. Werte über 2,0 wählen eine abnehmende Fläche. Beachten Sie, dass unnötig hohe Degressionswerte dazu führen, dass eine große Anzahl von Durchgängen verwendet wird. (Degression = ein stufenweiser Abstieg)

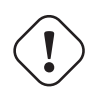

### Warnung

Unnötig hohe Degressionswerte führen zu einer unnötig hohen Anzahl von Durchgängen. (Degression = Tauchen in Stufen)

- *Q* - Der *zusammengesetzte Gleitwinkel* ist der Winkel (in Grad), der beschreibt, inwieweit aufeinanderfolgende Durchgänge entlang der Antriebslinie versetzt sein sollten. Dies wird verwendet, um eine Seite des Werkzeugs zu veranlassen, mehr Material als die andere zu entfernen. Ein positiver *Q*-Wert bewirkt, dass die Vorderkante des Werkzeugs stärker schneidet. Typische Werte sind 29, 29,5 oder 30.
- 'H-' Die Anzahl der "Frühjahrsdurchgänge" (engl. spring/finishing passes). Solche abschließenden Durchgänge sind zusätzliche Durchgänge bei voller Gewindetiefe. Wenn keine zusätzlichen Durchgänge gewünscht sind, programmieren Sie *H0*.

Die Gewindeein- und -ausgänge können mit den Werten "E" und "L" konisch programmiert werden.

- *E*-- Gibt den Abstand entlang der Antriebslinie an, der für die Verjüngung verwendet wird. Der Winkel der Verjüngung ist so, dass sich der letzte Durchgang über die mit E angegebene Strecke zum Gewindescheitel verjüngt. *E0.2* ergibt eine Verjüngung für die ersten/letzten 0,2 Längeneinheiten entlang des Gewindes. Für eine 45 Grad Verjüngung programmieren Sie E wie K.
- L-' Gibt an, welche Enden des Gewindes die Verjüngung erhalten. Programmieren Sie *L0* für keine Verjüngung (der Ausgangswert), *L1* für Eingangsverjüngung, *L2* für Ausgangsverjüngung oder *L3* für Eingangs- und Ausgangsverjüngung. Einlaufkegel halten an der Antriebslinie an, um sich mit dem Indeximpuls zu synchronisieren, und bewegen sich dann mit feed rate zum Anfang des Kegels. Ohne Einfahrkegel fährt das Werkzeug im Eilgang auf die Schnitttiefe, synchronisiert sich und beginnt den Schnitt.
  - Das Werkzeug wird vor der Ausgabe des G76 in die X- und Z-Ausgangsposition  $\leftarrow$  gefahren. Die X-Position ist die "Antriebslinie" und die Z-Position ist der  $\leftarrow$  Beginn des Gewindes.

Das Werkzeug macht vor jedem Gewindedurchgang eine kurze Synchronisationspause, so dass eine Entlastungsnut am Einlauf erforderlich ist, es sei denn, der Gewindeanfang liegt hinter dem Ende des Materials oder es wird ein Einlaufkegel verwendet. Wird kein Ausgangskegel verwendet, ist die Ausgangsbewegung nicht mit der Spindeldrehzahl synchronisiert und wird ein Eilgang sein. Bei einer langsamen Spindel kann die Ausfahrbewegung nur einen kleinen Bruchteil einer Umdrehung dauern. Wenn die Spindeldrehzahl nach mehreren Durchgängen erhöht wird, benötigen die nachfolgenden Ausfahrbewegungen einen größeren Teil einer Umdrehung, was zu einem sehr starken Schnitt während der Ausfahrbewegung führt. Dies kann vermieden werden, indem eine Entlastungsnut am Ausgang vorgesehen wird oder indem die Spindeldrehzahl während des Gewindeschneidens nicht verändert wird.

Die endgültige Position des Werkzeugs befindet sich am Ende der "Antriebslinie". Um das Werkzeug aus der Bohrung zu entfernen, ist eine sichere Z-Bewegung mit einem Innengewinde erforderlich.

Es ist ein Fehler, wenn:

- Die aktive Ebene ist nicht die ZX-Ebene.
- Andere Achsenbezeichnungen wie X- oder Y- werden angegeben.
- Der *R* Degressionswert ist kleiner als 1,0.
- Es sind nicht alle erforderlichen Angaben enthalten.
- "P-", "J-", "K-" oder "H-" ist negativ.
- "E-" ist größer als die halbe Länge der Antriebslinie.

**HAL-Verbindungen** Die Pins *spindle.N.at-speed* und *encoder.n.phase-Z* für die Spindel müssen in Ihrer HAL-Datei angeschlossen sein, damit G76 funktioniert. Siehe die Spindel-Pins im Abschnitt Bewegung für weitere Informationen.

**Technische Informationen** Der G76 Festzyklus basiert auf der G33 Spindel-Synchronbewegung. Weitere Informationen finden Sie in der G33 Technical Info.

Das Beispielprogramm *g76.ngc* zeigt die Verwendung des G76-Festzyklus und kann auf jeder Maschine mit der Konfiguration *sim/lathe.ini* angezeigt und ausgeführt werden.

#### G76 Beispielcode

G0 Z-0.5 X0.2 G76 P0.05 Z-1 I-.075 J0.008 K0.045 Q29.5 L2 E0.045

In der Abbildung befindet sich das Werkzeug in der Endposition, nachdem der G76-Zyklus abgeschlossen ist. Sie sehen rechts den Einfahrweg vom Q29.5 und links den Ausfahrweg vom L2 E0.045. Die weißen Linien sind die Schnittbewegungen.

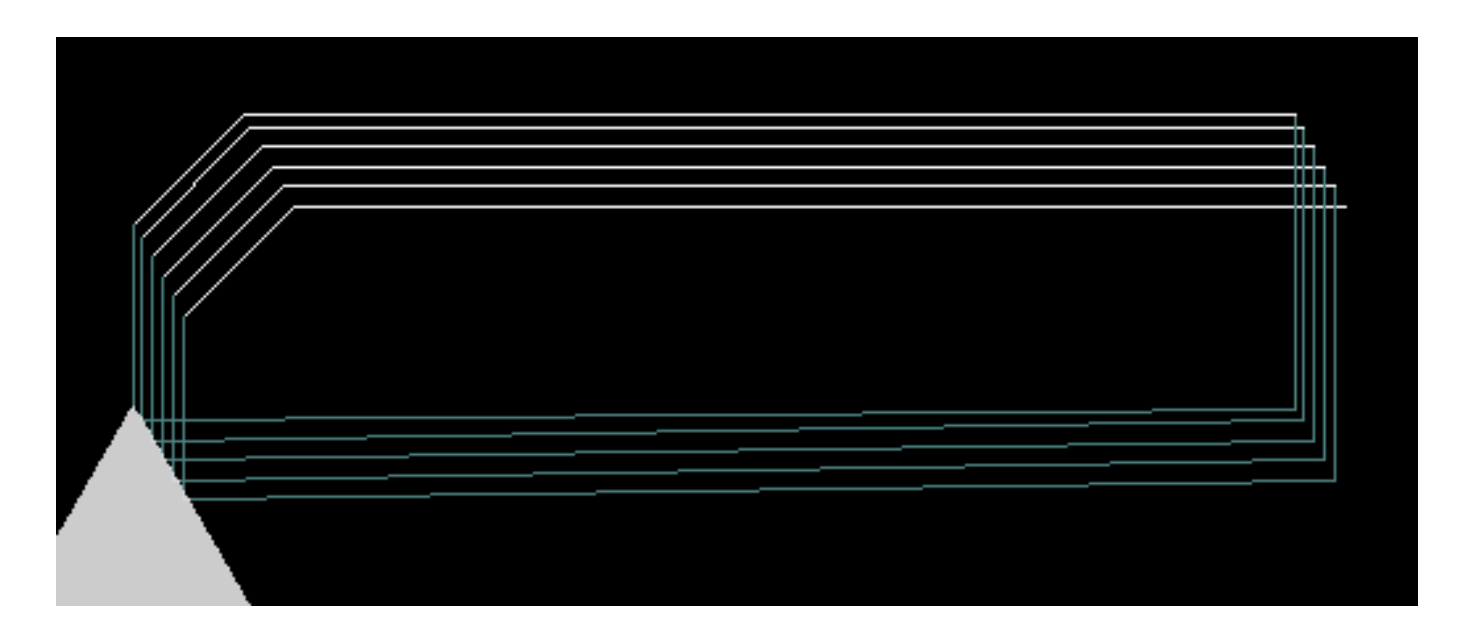

Abbildung 11.15: G76 Beispiel

# 11.5.43 G80-G89 Canned Cycles

In diesem Abschnitt werden die Festzyklen *G81* bis *G89* und der Festzyklusstopp *G80* beschrieben.

Alle Festzyklen werden in Bezug auf die aktuell gewählte Ebene ausgeführt. Jede der neun Ebenen kann ausgewählt werden. In diesem Abschnitt wird bei den meisten Beschreibungen davon ausgegangen, dass die XY-Ebene ausgewählt wurde. Das Verhalten ist analog, wenn eine andere Ebene gewählt wird, und es müssen die richtigen Worte verwendet werden. In der Ebene "G17.1" zum Beispiel verläuft die Wirkung des Festzyklus entlang W, und die Positionen oder Inkremente werden mit U und V angegeben.

Drehachsenbegriffe sind in Festzyklen nicht erlaubt. Wenn die aktive Ebene zur XYZ-Familie gehört, sind die UVW-Achsenwörter nicht erlaubt. Wenn die aktive Ebene zur UVW-Familie gehört, sind die XYZ-Achsenwörter ebenfalls nicht erlaubt.

### 11.5.43.1 Geläufige Begriffe

Alle Festzyklen verwenden X-, Y-, Z- oder U-, V-, W-Gruppen, je nach gewählter Ebene und R-Wort. Die R-Position (in der Regel bedeutet sie Rückzug) befindet sich entlang der Achse, die senkrecht zur aktuell gewählten Ebene steht (Z-Achse für XY-Ebene usw.) Einige Festzyklen verwenden zusätzliche Argumente.

### 11.5.43.2 Anhaftende Begriffe

Bei Festzyklen bezeichnen wir eine Zahl als "haftend" (engl. sticky), wenn derselbe Zyklus in mehreren aufeinanderfolgenden Codezeilen verwendet wird und die Zahl beim ersten Mal verwendet werden muss, aber in den übrigen Zeilen optional ist. Sticky-Zahlen behalten ihren Wert in den übrigen Zeilen bei, wenn sie nicht ausdrücklich anders programmiert sind. Die R-Nummer ist immer "sticky".

Im inkrementellen Abstandsmodus werden die X-, Y- und R-Zahlen als Inkremente von der aktuellen Position und Z als Inkrement von der Position der Z-Achse behandelt, bevor die Bewegung mit Z stattfindet. Im absoluten Abstandsmodus sind die X-, Y-, R- und Z-Zahlen absolute Positionen im aktuellen Koordinatensystem.

### 11.5.43.3 Zyklus wiederholen

Die Angabe L ist optional und gibt die Anzahl der Wiederholungen an. L=0 ist nicht erlaubt. Wird die Wiederholungsfunktion verwendet, dann wird sie normalerweise im inkrementellen Abstandsmodus eingesetzt, so dass dieselbe Bewegungssequenz an mehreren gleichmäßig verteilten Stellen entlang einer geraden Linie wiederholt wird. Wenn L- im inkrementellen Modus bei ausgewählter XY-Ebene größer als 1 ist, werden die X- und Y-Positionen durch Addition der angegebenen X- und Y-Zahlen entweder zu den aktuellen X- und Y-Positionen (beim ersten Durchgang) oder zu den X- und Y-Positionen am Ende des vorherigen Durchgangs (bei den Wiederholungen) bestimmt. Wenn Sie also L10 programmieren, erhalten Sie 10 Zyklen. Der erste Zyklus ist die Entfernung X,Y von der ursprünglichen Position. Die Positionen R und Z ändern sich während der Wiederholungen nicht. Die L-Nummer ist nicht unveränderlich. Im absoluten Abstandsmodus bedeutet L>1, dass der gleiche Zyklus mehrmals an der gleichen Stelle durchgeführt wird. Das Weglassen des L-Werts ist gleichbedeutend mit der Angabe von L=1.

### 11.5.43.4 Rückzugsmodus

Die Höhe der Rückzugsbewegung am Ende jeder Wiederholung (in den folgenden Beschreibungen als *clear Z* bezeichnet) wird durch die Einstellung des Rückzugsmodus bestimmt, entweder auf die ursprüngliche Z-Position (wenn diese über der R-Position liegt und der Rückzugsmodus *G98*, OLD\_Z, ist), oder andernfalls auf die R-Position. Siehe den Abschnitt G98 G99.

### 11.5.43.5 Canned Cycle Errors

Es ist ein Fehler, wenn:

- alle Achsenwörter während eines Festzyklus fehlen,
- Achsenwörter aus verschiedenen Gruppen (XYZ) (UVW) zusammen verwendet werden,
- eine P-Nummer erforderlich ist und eine negative P-Nummer verwendet wird,
- eine L-Zahl verwendet wird, die nicht als positive ganze Zahl ausgewertet werden kann,
- die Bewegung der Drehachse während eines Festzyklus verwendet wird,
- während eines Festzyklus ist die inverse Zeitvorschubgeschwindigkeit aktiv ist,
- oder Fräserkompensation während eines Festzyklus aktiv ist.

Bei aktiver XY-Ebene aktiv ist die Z-Nummer nicht veränderbar, und es ist ein Fehler, wenn:

- die Z-Nummer fehlt und derselbe Festzyklus nicht bereits aktiv war,
- oder die R-Zahl kleiner ist als die Z-Zahl.

Wenn andere Ebenen aktiv sind, gelten die Fehlerbedingungen analog zu den obigen XY-Bedingungen.

### 11.5.43.6 Vorläufige und zwischenzeitliche Bewegung

Die vorbereitende Bewegung ist eine Gruppe von Bewegungen, die allen vorprogrammierten Fräszyklen gemeinsam ist. Wenn die aktuelle Z-Position unterhalb der R-Position liegt, führt die Z-Achse einen Eilgang zur R-Position aus. Dies geschieht nur einmal, unabhängig vom Wert von L.

Darüber hinaus werden zu Beginn des ersten Zyklus und bei jeder Wiederholung die folgenden ein oder zwei Schritte ausgeführt:

- Ein Eilgang parallel zur XY-Ebene zur angegebenen XY-Position.
- Die Z-Achse fährt im Eiltempo in die R-Position, wenn sie sich nicht bereits in der R-Position befindet.

Wenn eine andere Ebene aktiv ist, sind die vorbereitenden und die dazwischen liegenden Bewegungen analog.

### 11.5.43.7 Warum ein Canned Cycle (Zyklus aus der Konserve)?

Es gibt mindestens zwei Gründe für die Verwendung von Zyklen aus der Konserve. Der erste ist die Einsparung von Code. Eine einzige Bohrung würde mehrere Codezeilen benötigen, um ausgeführt zu werden.

Die G81 Example 1 demonstriert, wie ein Festzyklus verwendet werden kann, um 8 Löcher mit zehn Zeilen G-Code im Festzyklusmodus zu erzeugen. Das folgende Programm erzeugt den gleichen Satz von 8 Löchern mit fünf Zeilen für den Festzyklus. Es folgt nicht genau dem gleichen Pfad und bohrt auch nicht in der gleichen Reihenfolge wie das frühere Beispiel. Aber die Wirtschaftlichkeit eines guten Festzyklus beim Programmieren sollte offensichtlich sein.

#### Anmerkung

Zeilennummern sind nicht erforderlich, dienen aber der Verdeutlichung dieser Beispiele.

#### Acht Löcher

N100 G90 G0 X0 Y0 Z0 (Koordinate zum Referenzpunkt setzen) N110 G1 F10 X0 G4 P0.1 N120 G91 G81 X1 Y0 Z-1 R1 L4 (Festbohrzyklus) N130 G90 G0 X0 Y1 N140 Z0 N150 G91 G81 X1 Y0 Z-0,5 R1 L4(Festbohrzyklus) N160 G80 (Ausschalten des Festzyklus) N170 M2 (Programmende)

Das G98 in der zweiten Zeile oben bedeutet, dass der Rücklauf auf den Z-Wert in der ersten Zeile erfolgt, da dieser höher ist als der angegebene R-Wert.

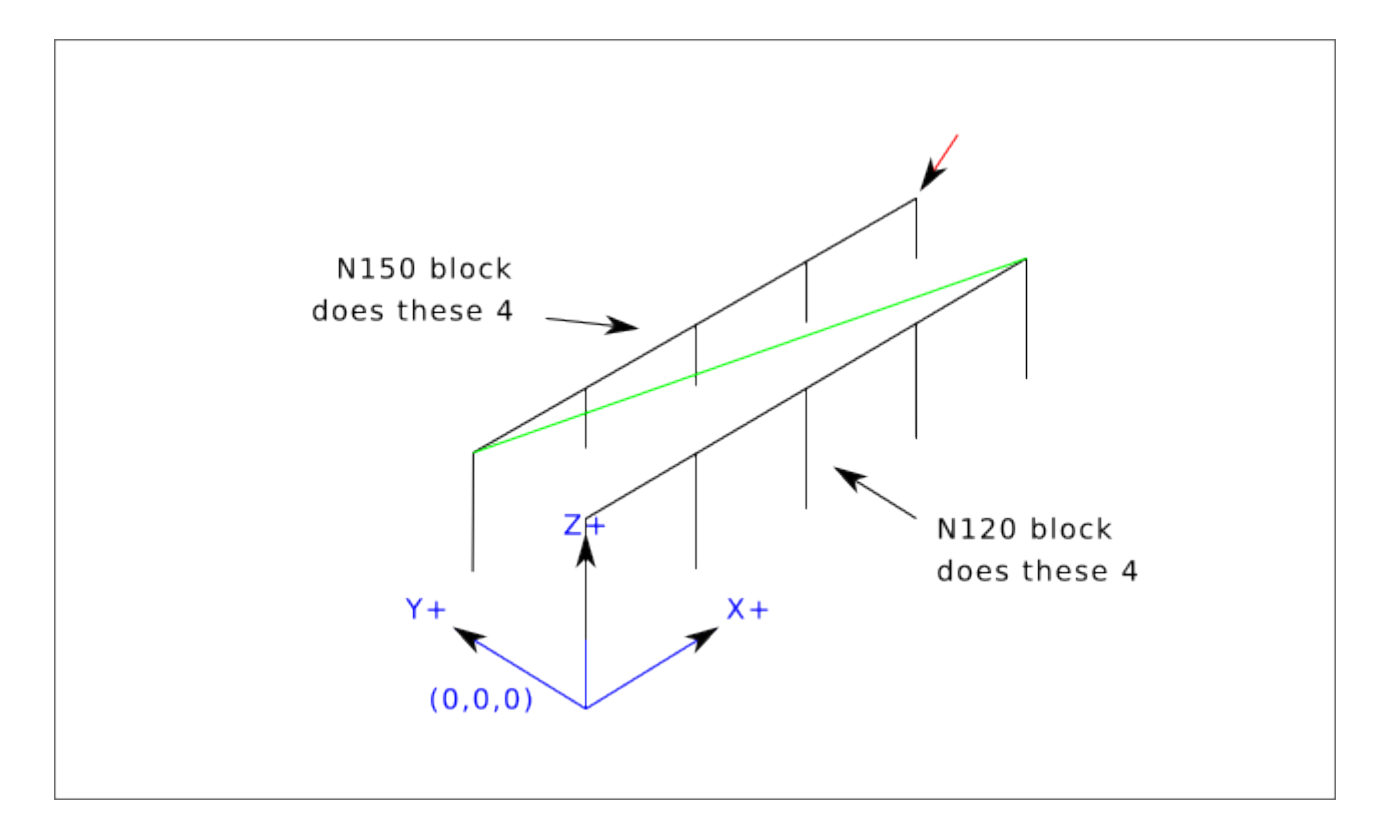

**Zwölf Löcher im Viereck** Dieses Beispiel demonstriert die Verwendung des L Werts, um eine Reihe von inkrementellen Bohrzyklen für aufeinanderfolgende Codeblöcke innerhalb desselben G81 Bewegungsmodus zu wiederholen. In diesem Beispiel werden 12 Bohrungen mit fünf Codezeilen im Modus "Festgelegte Bewegung" erzeugt.

```
N1000 G90 G0 X0 Y0 Z0 (Koordinate zum Referenzpunkt verschieben)
N1010 G1 F50 X0 G4 P0.1
N1020 G91 G81 X1 Y0 Z-0.5 R1 L4 (Festbohrzyklus)
N1030 X0 Y1 R0 L3 (Wiederholung)
N1040 X-1 Y0 L3 (Wiederholung)
N1050 X0 Y-1 L2 (Wiederholung)
N1060 G80 (Ausschalten des Festzyklus)
N1070 G90 G0 X0 (Eilgang nach Hause)
N1080 Y0
N1090 Z0
N1100 M2 (Programmende)
```

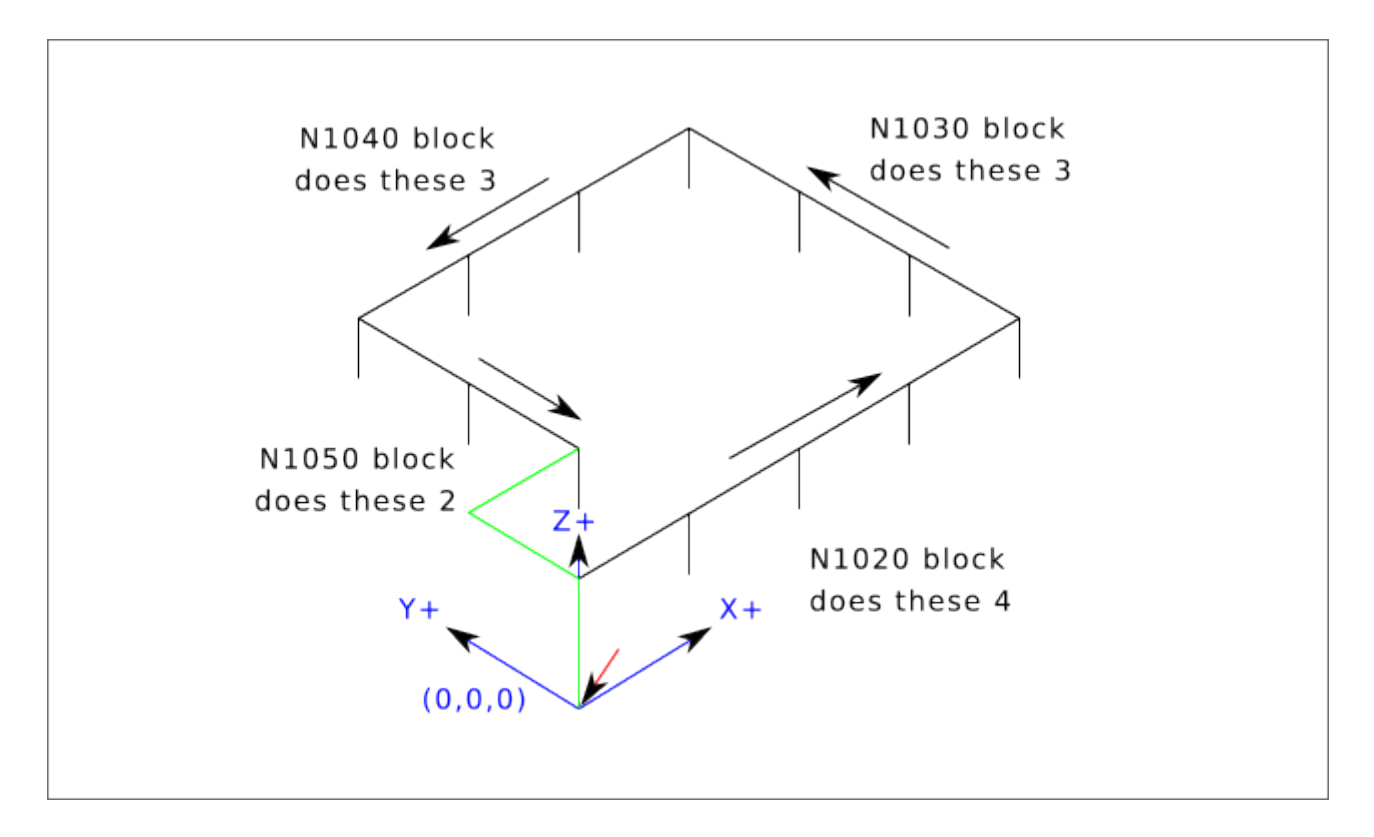

Der zweite Grund für die Verwendung eines festen Zyklus ist, dass alle diese Zyklen vorläufige Bewegungen und Erträge erzeugen, die Sie unabhängig vom Startpunkt des festen Zyklus vorhersehen und kontrollieren können.

# 11.5.44 G80 Cancel Canned Cycle

• *G80* - Aufhebung der modalen Bewegung des Festzyklus. *G80* ist Teil der Modalgruppe 1, so dass die Programmierung eines anderen G-Codes aus der Modalgruppe 1 auch den Festzyklus aufhebt.

Es ist ein Fehler, wenn:

• Achs-Worte werden bei aktivem G80 programmiert.

### **G80 Beispiel**

G90 G81 X1 Y1 Z1.5 R2.8 (Festzyklus mit absolutem Abstand)
G80 (Ausschalten der Festzyklusbewegung)
G0 X0 Y0 Z0 (Eilgang zum Koordinatenursprung)

Der folgende Code ergibt dieselbe Endposition und denselben Maschinenzustand wie der vorherige Code.

### **G0 Beispiel**

G90 G81 X1 Y1 Z1.5 R2.8 (absoluter Abstand im Festzyklus) G0 X0 Y0 Z0 (Eilgang zum Koordinatenursprung)

Der Vorteil des ersten Satzes ist, dass die G80-Zeile den G81-Festzyklus eindeutig ausschaltet. Mit dem ersten Satz von Sätzen muss der Programmierer die Bewegung mit G0 wieder einschalten, wie es in der nächsten Zeile geschieht, oder mit einem anderen Bewegungsmodus-G-Wort.

Wenn ein Festzyklus nicht mit G80 oder einem anderen Bewegungswort ausgeschaltet wird, versucht der Festzyklus, sich mit dem nächsten Codesatz zu wiederholen, der ein X-, Y- oder Z-Wort enthält. Die folgende Datei bohrt (G81) einen Satz von acht Löchern, wie in der folgenden Beschriftung gezeigt.

#### **G80 Beispiel 1**

```
N100 G90 G0 X0 Y0 Z0 (Koordinatenheimat)
N110 G1 X0 G4 P0.1
N120 G81 X1 Y0 Z0 R1 (Festbohrzyklus)
N130 X2
N140 X3
N150 X4
N160 Y1 Z0.5
N170 X3
N180 X2
N190 X1
N200 G80 (Ausschalten des Festzyklus)
N210 G0 X0 (Eilgang nach Hause)
N220 Y0
N230 Z0
N240 M2 (Programmende)
```

#### Anmerkung

Beachten Sie die Änderung der Z-Position nach den ersten vier Löchern. Außerdem ist dies eine der wenigen Stellen, an denen Zeilennummern einen gewissen Wert haben, da sie den Leser auf eine bestimmte Codezeile verweisen können.

Die Verwendung von G80 in Zeile N200 ist optional, da das G0 in der nächsten Zeile den G81-Zyklus ausschaltet. Aber die Verwendung von G80, wie in Beispiel 1 gezeigt, macht den Festzyklus leichter lesbar. Ohne G80 ist es nicht so offensichtlich, dass alle Blöcke zwischen N120 und N200 zum Festzyklus gehören.

# 11.5.45 G81 Drilling Cycle

G81 (X- Y- Z-) oder (U- V- W-) R- L-

Der G81-Zyklus ist für Bohrungen bestimmt.

Der Zyklus funktioniert wie folgt:

- Vorläufige Bewegung, wie im Abschnitt Preliminary and In-Between Motion beschrieben.
- Fahren Sie die Z-Achse mit dem aktuellen Vorschub auf die Z-Position.
- Die Z-Achse führt einen Eilgang aus, um über Z den Weg freizumachen.

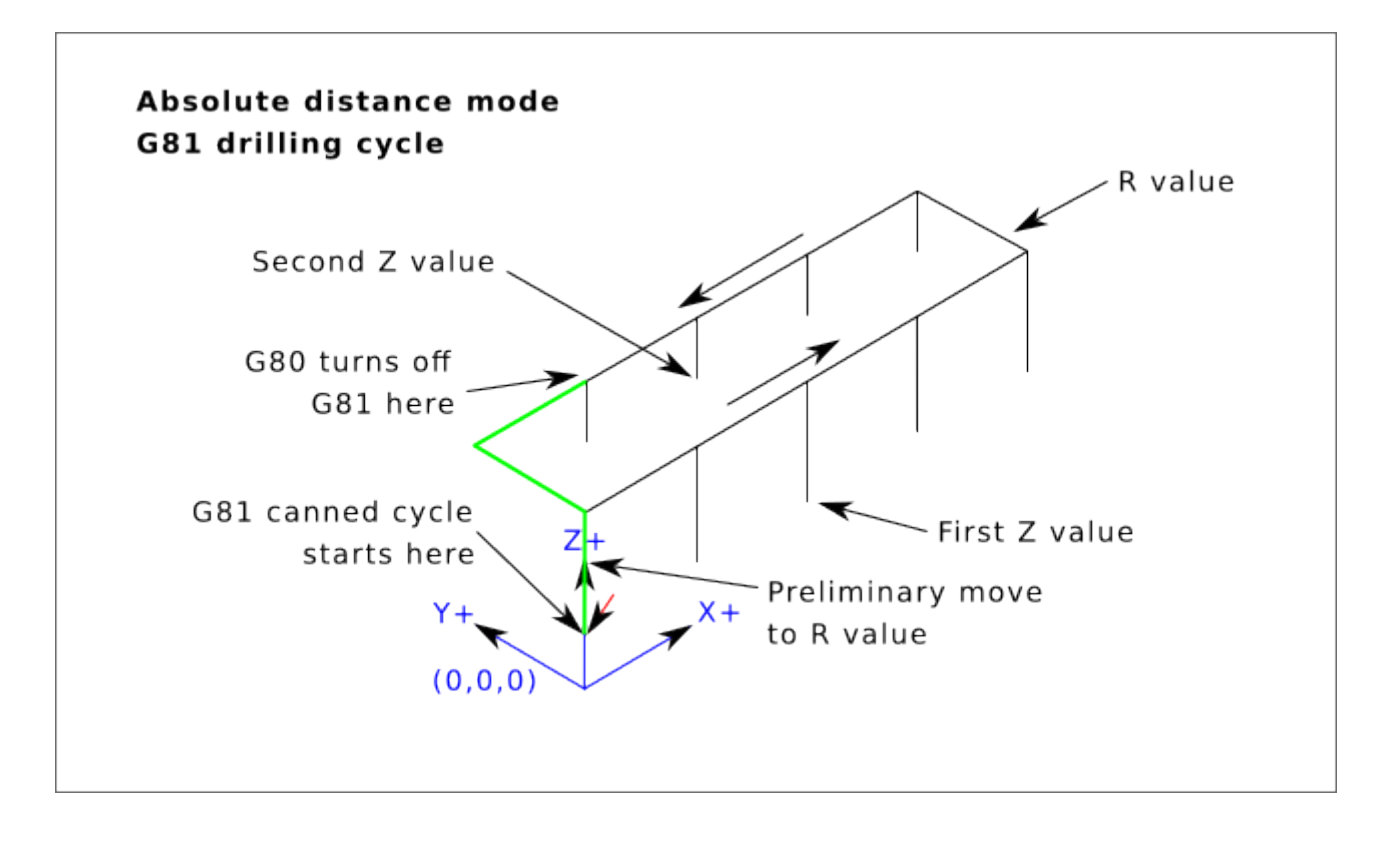

Abbildung 11.16: G81 Zyklus

### **Beispiel 1 - Absolute Position G81**

G90 G98 G81 X4 Y5 Z1.5 R2.8

Angenommen, die aktuelle Position ist (X1, Y2, Z3) und die vorangehende Zeile des NC-Codes wird interpretiert.

Dies erfordert den absoluten Abstandsmodus (G90) und den OLD\_Z-Rückzugsmodus (G98) sowie die einmalige Ausführung des Bohrzyklus G81.

- Der X-Wert und die X-Position sind 4.
- Der Y-Wert und die Y-Position sind 5.
- Der Z-Wert und die Z-Position sind 1,5.
- Der R-Wert und der klare (engl. clear) Z-Wert sind 2,8. OLD\_Z ist 3.

Die folgenden Bewegungen finden statt:

- Im Eilgang parallel zur XY-Ebene nach (X4, Y5)
- Im Eilgang parallel zur Z-Achse nach (Z2.8).
- Fahrt parallel zur Z-Achse mit normalem Vorschub zu (Z1.5)
- Im Eilgang parallel zur Z-Achse nach (Z3)

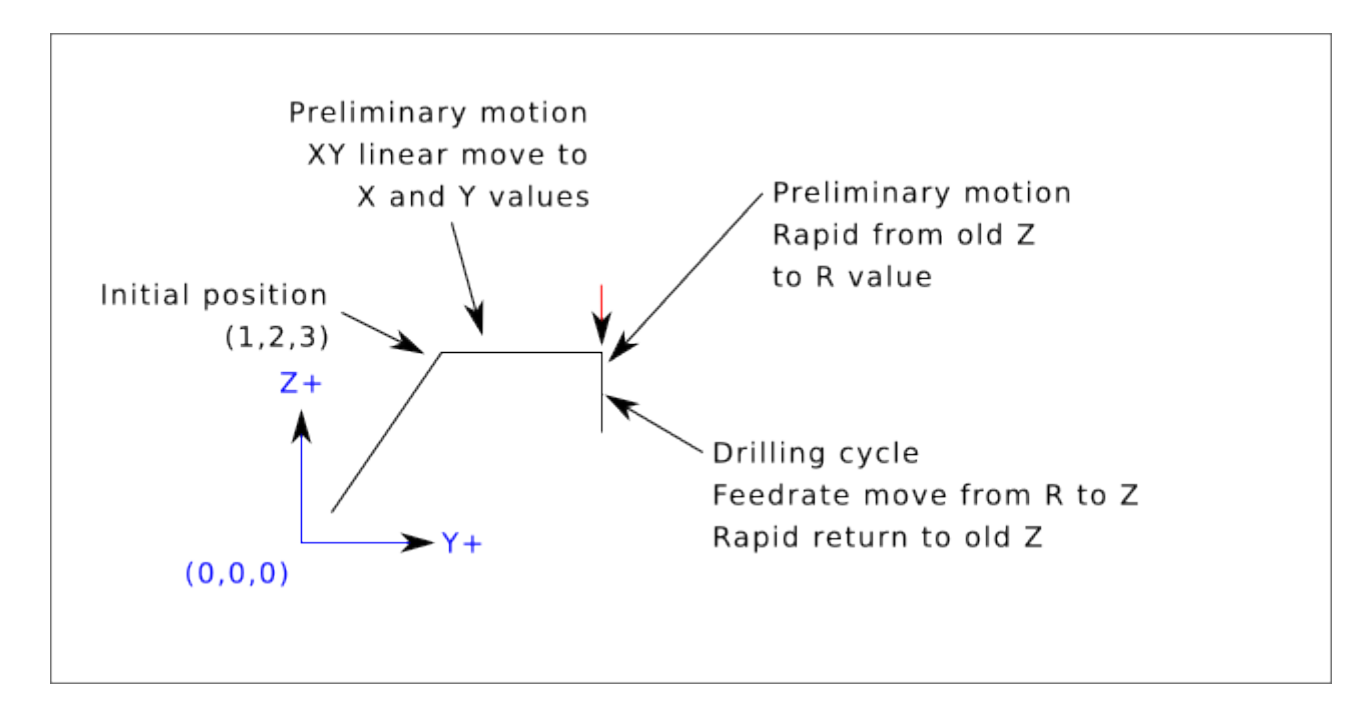

### **Beispiel 2 - Relative Position G81**

G91 G98 G81 X4 Y5 Z-0.6 R1.8 L3

Angenommen, die aktuelle Position ist (X1, Y2, Z3) und die vorangehende Zeile des NC-Codes wird interpretiert.

Dies erfordert den inkrementellen Abstandsmodus (G91) und den OLD\_Z-Rückzugsmodus (G98). Außerdem muss der Bohrzyklus G81 dreimal wiederholt werden. Der X-Wert ist 4, der Y-Wert ist 5, der Z-Wert ist -0,6 und der R-Wert ist 1,8. Die anfängliche X-Position ist 5 (=1+4), die anfängliche Y-Position ist 7 (=2+5), die freie Z-Position ist 4,8 (=1,8+3) und die Z-Position ist 4,2 (=4,8-0,6). OLD\_Z ist 3.

Die erste vorläufige Bewegung ist eine maximal schnelle Bewegung entlang der Z-Achse nach (X1,Y2,Z4.8), da  $OLD_Z < clear Z$ .

Die erste Wiederholung besteht aus 3 Zügen.

- Im Eilgang parallel zur XY-Ebene nach (X5, Y7)
- Fahrt parallel zur Z-Achse mit Vorschub-Geschwindigkeit nach (Z4.2)
- Im Eilgang parallel zur Z-Achse nach (X5, Y7, Z4.8)

Die zweite Wiederholung besteht aus 3 Zügen. Die X-Position wird auf 9 (=5+4) und die Y-Position auf 12 (=7+5) zurückgesetzt.

- Im Eilgang parallel zur XY-Ebene zu (X9, Y12, Z4.8)
- Fahrt parallel zur Z-Achse mit Vorschub-Geschwindigkeit auf (X9, Y12, Z4.2)
- Eine schnelle Bewegung parallel zur Z-Achse zu (X9, Y12, Z4.8)

Die dritte Wiederholung besteht aus 3 Zügen. Die X-Position wird auf 13 (=9+4) und die Y-Position auf 17 (=12+5) zurückgesetzt.

• Im Eilgang parallel zur XY-Ebene nach (X13, Y17, Z4.8)

- Verfahren parallel zur Z-Achse im Vorschub bis (X13, Y17, Z4.2)
- Im Eilgang parallel zur Z-Achse nach (X13, Y17, Z4.8)

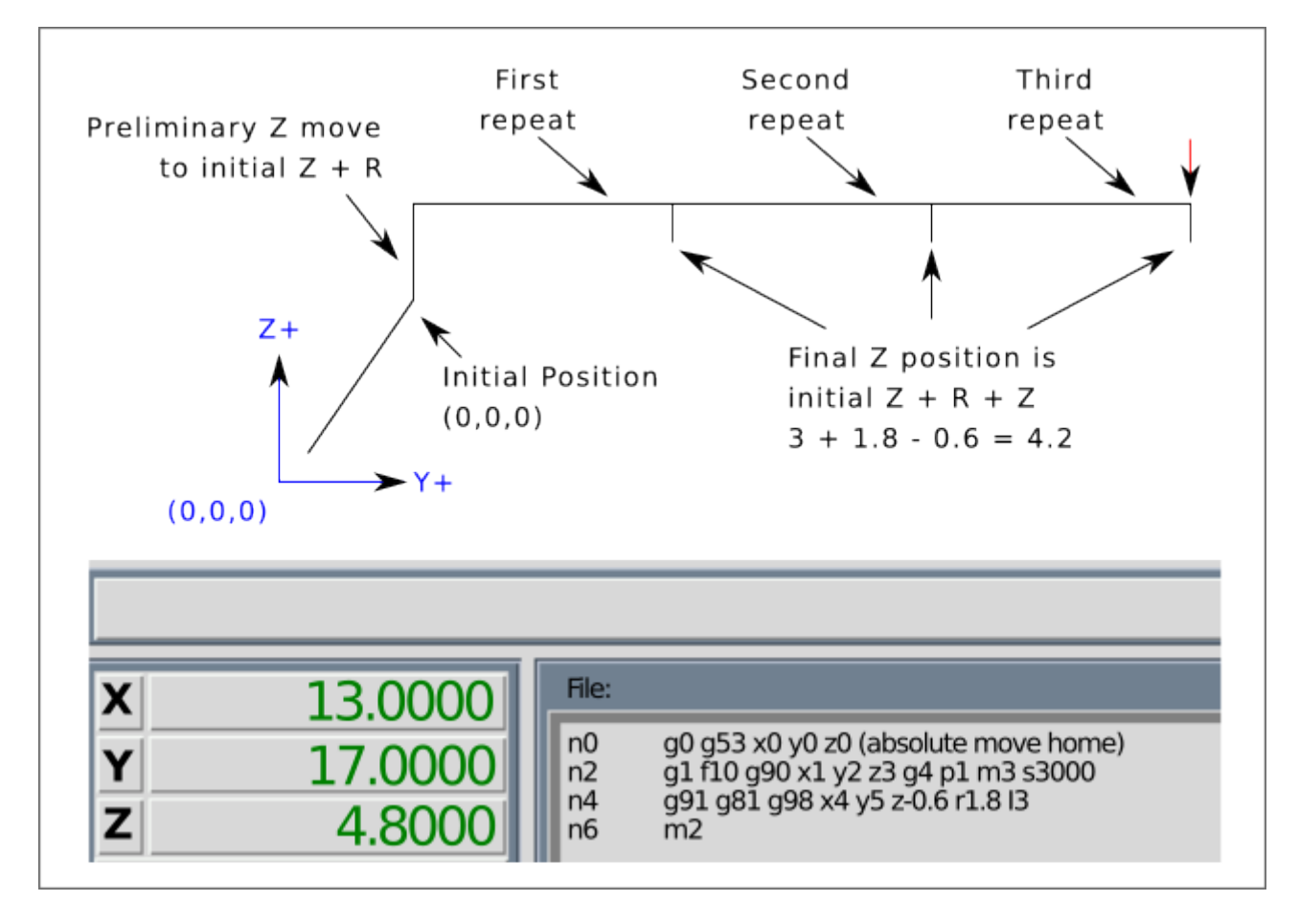

### **Beispiel 3 - Relative Position G81**

G90 G98 G81 X4 Y5 Z1.5 R2.8

Nehmen wir nun an, dass Sie den ersten G81-Codeblock ausführen, aber nicht von (X1, Y2, Z3), sondern von (X0, Y0, Z0) aus.

Da OLD\_Z unter dem R-Wert liegt, fügt es der Bewegung nichts hinzu, aber da der Anfangswert von Z kleiner als der in R angegebene Wert ist, wird es während der vorbereitenden Bewegungen eine anfängliche Z-Bewegung geben.

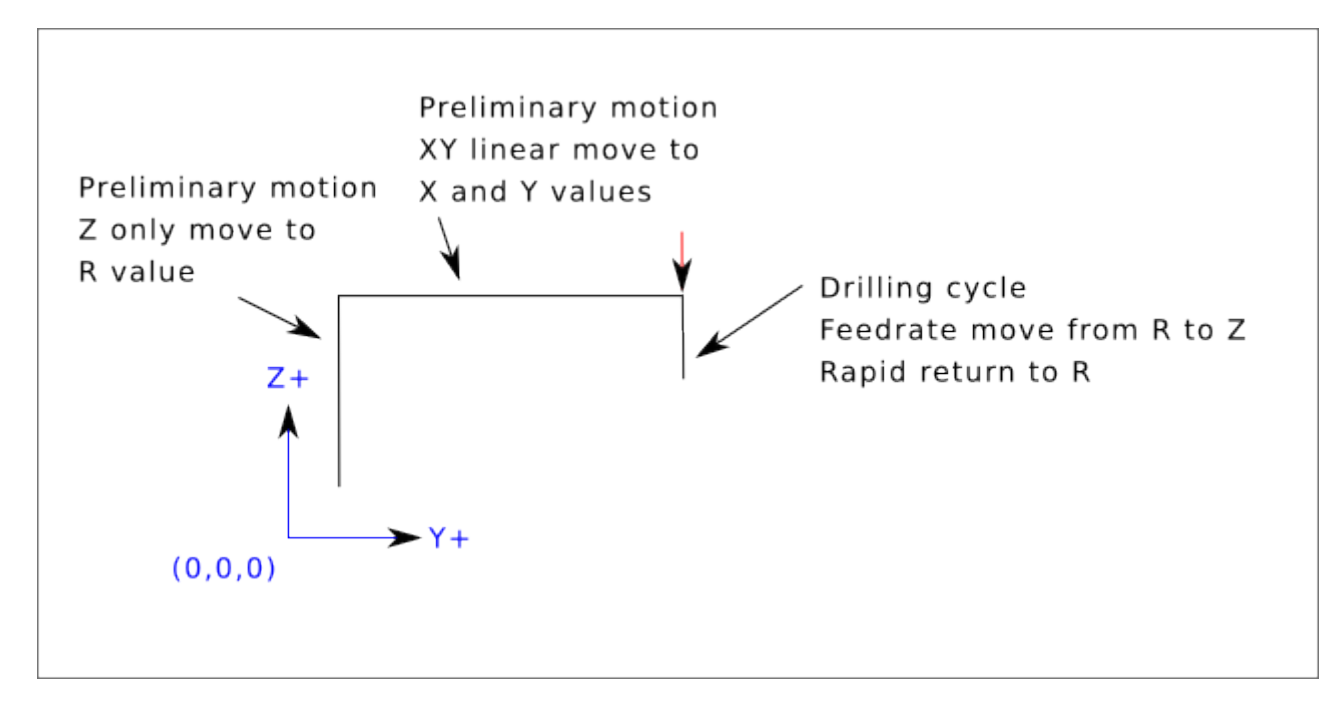

**Beispiel 4 - Absolute G81 R > Z** Dies ist eine Darstellung des Bewegungspfads für den zweiten g81-Codeblock.

G91 G98 G81 X4 Y5 Z-0.6 R1.8 L3

Da diese Darstellung mit (X0, Y0, Z0) beginnt, fügt der Interpreter die anfängliche Z0 und R1.8 hinzu und bewegt sich schnell zu dieser Position. Nach dieser anfänglichen Z-Bewegung funktioniert die Wiederholungsfunktion genauso wie in Beispiel 3, wobei die endgültige Z-Tiefe 0,6 unter dem R-Wert liegt.

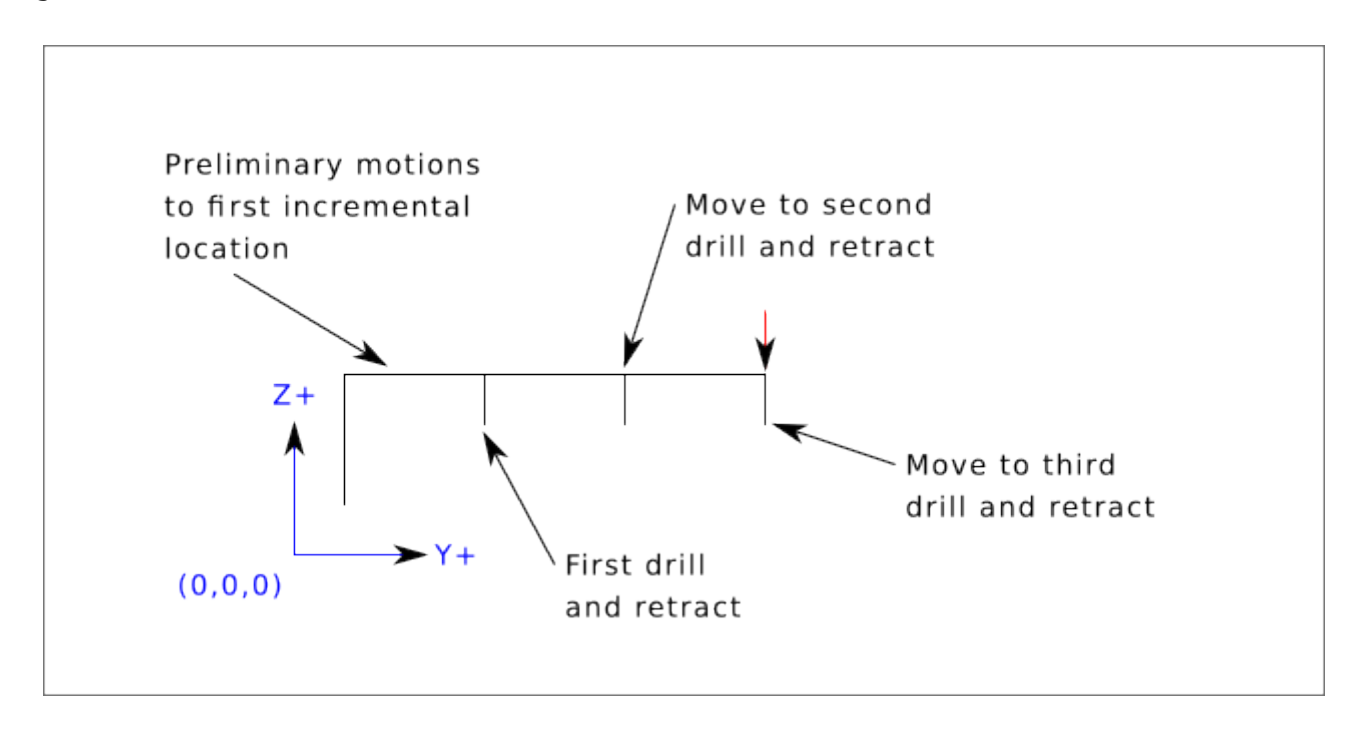

### Beispiel 5 - Relative Position R > Z

G90 G98 G81 X4 Y5 Z-0.6 R1.8

Da diese Zeichnung mit (X0, Y0, Z0) beginnt, fügt der Interpreter die anfänglichen Z0 und R1.8 hinzu und bewegt sich schnell zu dieser Position wie in "Beispiel 4". Nach dieser anfänglichen Z-Bewegung wird die Eilgang-Bewegung nach X4 Y5 durchgeführt. Die endgültige Z-Tiefe liegt dann 0,6 unter dem R-Wert. Die Wiederholungsfunktion würde die Z-Bewegung an der gleichen Stelle wiederholen.

# 11.5.46 G82 Drilling Cycle, Dwell

G82 (X- Y- Z-) or (U- V- W-) R- L- P-

Der Zyklus *G82* ist für das Bohren mit einer Verweilzeit am Bohrungsgrund vorgesehen.

- Vorläufige Bewegung, wie im Abschnitt Preliminary and In-Between Motion beschrieben.
- Fahren Sie die Z-Achse mit dem aktuellen Vorschub auf die Z-Position.
- Verweilen für die Anzahl von P Sekunden.
- Die Z-Achse führt einen Eilgang aus, um über Z den Weg freizumachen.

Die Bewegung eines G82-Bohrzyklus (engl. canned cycle) sieht genauso aus wie G81 mit dem Zusatz einer Verweilzeit am Ende der Z-Bewegung. Die Länge der Verweilzeit wird durch ein 'P-'Wort im G82-Satz festgelegt.

G90 G82 G98 X4 Y5 Z1.5 R2.8 P2

Dies entspricht dem obigen Beispiel 3, nur mit einer zusätzlichen Verweilzeit von 2 Sekunden am Boden des Lochs.

# 11.5.47 G83 Peck Drilling Cycle

G83 (X- Y- Z-) or (U- V- W-) R- L- Q- P-

The *G83* cycle (often called peck drilling) is intended for deep drilling ormilling with chip breaking. The retracts in this cycle clear the hole of chips and cut off any long stringers (which are common when drilling in aluminum). This cycle takes a Q number which represents a *delta* increment along the Z-axis. The retract before final depth will always be to the *retract* plane even if G98 is in effect. The final retract will honor the G98/99 in effect. G83 functions the same as G81 with the addition of retracts during the drilling operation. Peck clearance can be specified by optional P number.

- Vorläufige Bewegung, wie im Abschnitt Preliminary and In-Between Motion beschrieben.
- Die Z-Achse mit dem aktuellen Vorschub um Delta nach unten oder auf die Z-Position fahren, je nachdem, was weniger tief ist.
- Schnelles Zurückfahren auf die durch das R-Wort angegebene Rückzugsebene.
- Bewegen Sie sich im Eiltempo zurück zum aktuellen Bohrungsgrund, abzüglich 0,254 mm oder 0,010 Zoll.
- Wiederholen der Schritte 2, 3 und 4, bis die Z-Position bei Schritt 2 erreicht ist.
- Die Z-Achse führt einen Eilgang aus, um über Z den Weg freizumachen.

Es ist ein Fehler, wenn:

• Die Q-Zahl ist negativ oder null.

# 11.5.48 G84 Right-hand Tapping Cycle, Dwell

G84 (X- Y- Z-) or (U- V- W-) R- L- P- \$- F-

- R- Zurückziehen der Position entlang der Z-Achse.
- L-' Wird im inkrementellen Modus verwendet; Anzahl der Wiederholungen des Zyklus. Siehe G81 für Beispiele.
- P-' Verweilzeit (Sekunden).
- \$- Ausgewählte Spindel.
- F- Vorschubgeschwindigkeit (Spindeldrehzahl multipliziert mit der pro Umdrehung zurückgelegten Strecke (Gewindesteigung)).

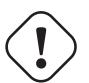

Warnung

G84 verwendet keine synchronisierte Bewegung.

Der Zyklus *G84* ist für das Gewindeschneiden mit schwimmendem Spannfutter und Verweilzeit am Bohrungsgrund vorgesehen.

- Vorläufige Bewegung, wie im Abschnitt Preliminary and In-Between Motion beschrieben.
- Deaktivieren von Vorschub- und Geschwindigkeits-Neufestsetzungen (engl. overrides).
- Fahren Sie die Z-Achse mit der aktuellen Vorschubgeschwindigkeit in die Z-Position.
- Anhalten der ausgewählten Spindel (ausgewählt durch den Parameter \$)
- Starten Sie die Spindeldrehung gegen den Uhrzeigersinn.
- Verweilen für die Anzahl von P Sekunden.
- Bewegen Sie der Z-Achse mit der aktuellen Vorschubgeschwindigkeit, um Z zu löschen
- Wiederherstellung der Vorschub- und Geschwindigkeitsneufestsetzung-Aktivierung in den vorherigen Zustand

Die Länge der Verweilzeit wird durch ein *P*--Wort im G84-Satz angegeben. Die Vorschubgeschwindigkeit *F*- ist die Spindeldrehzahl multipliziert mit dem Abstand pro Umdrehung (Gewindesteigung). Im Beispiel S100 mit 1,25MM pro Umdrehung Gewindesteigung ergibt einen Vorschub von F125.

### 11.5.49 G85 Boring Cycle, Feed Out

G85 (X- Y- Z-) or (U- V- W-) R- L-

Der Zyklus "G85" ist zum Bohren oder Reiben vorgesehen, kann aber auch zum Bohren oder Fräsen verwendet werden.

- Vorläufige Bewegung, wie im Abschnitt Preliminary and In-Between Motion beschrieben.
- Bewege die Z-Achse nur mit dem aktuellen Vorschub zur Z-Position.
- Rückzug der Z-Achse mit dem aktuellen Vorschub in die R-Ebene, wenn dieser niedriger ist als der ursprüngliche Z-Wert.
- Mit der Verfahrgeschwindigkeit einfahren, um Z zu löschen.

### 11.5.50 G86 Boring Cycle, Spindle Stop, Rapid Move Out

G86 (X- Y- Z-) oder (U- V- W-) R- L- P- \$-

Der Zyklus "G86" ist für das Bohren vorgesehen. Dieser Zyklus verwendet eine P-Zahl für die Anzahl der Verweilsekunden.

- Vorläufige Bewegung, wie im Abschnitt Preliminary and In-Between Motion beschrieben.
- Bewege die Z-Achse nur mit dem aktuellen Vorschub zur Z-Position.
- Verweilen für die Anzahl von P Sekunden.
- Stoppt die Drehung der ausgewählten Spindel. (Wird durch den Parameter \$ ausgewählt)
- Die Z-Achse führt einen Eilgang aus, um über Z den Weg freizumachen.
- Starten Sie die Spindel wieder in der ursprünglichen Richtung.

Es ist ein Fehler, wenn:

• die Spindel sich nicht dreht, bevor dieser Zyklus ausgeführt wird.

### 11.5.51 G87 Back Boring Cycle

Dieser Code ist derzeit nicht in LinuxCNC implementiert. Es wird akzeptiert, aber das Verhalten ist undefiniert.

### 11.5.52 G88 Boring Cycle, Spindle Stop, Manual Out

Dieser Code ist derzeit nicht in LinuxCNC implementiert. Es wird akzeptiert, aber das Verhalten ist undefiniert.

### 11.5.53 G89 Boring Cycle, Dwell, Feed Out

G89 (X- Y- Z-) or (U- V- W-) R- L- P-

Der Zyklus *G89* ist für das Bohren vorgesehen. Dieser Zyklus verwendet eine P-Zahl, wobei P die Anzahl der zu verweilenden Sekunden angibt.

- Vorläufige Bewegung, wie im Abschnitt Preliminary and In-Between Motion beschrieben.
- Bewege die Z-Achse nur mit dem aktuellen Vorschub zur Z-Position.
- Verweilen für die Anzahl von P Sekunden.
- Zurückfahren der Z-Achse mit der aktuellen Vorschubgeschwindigkeit, um Z zu löschen.

# 11.5.54 G90, G91 Distance Mode

- *G90* absoluter Abstandsmodus Im absoluten Abstandsmodus stellen die Achsennummern (X, Y, Z, A, B, C, U, V, W) normalerweise Positionen in Bezug auf das gerade aktive Koordinatensystem dar. Alle Ausnahmen von dieser Regel werden im Abschnitt G80 G89 ausdrücklich beschrieben.
- "G91' inkrementeller Abstandsmodus. Im inkrementellen Abstandsmodus stellen die Achsennummern normalerweise Zuwächse (engl. increments) ausgehend von der aktuellen Koordinate dar.

#### **G90 Beispiel**

```
G90 (Einstellung des absoluten Abstandsmodus)
G0 X2.5 (Schnellverschiebung zur Koordinate X2.5, einschließlich eventueller Offsets)
```

#### **G91 Beispiel**

```
G91 (Inkrementellen Abstandsmodus einstellen)
G0 X2.5 (Eilgang 2,5 von der aktuellen Position entlang der X-Achse)
```

• Siehe Abschnitt G0 für weitere Informationen.

# 11.5.55 G90.1, G91.1 Arc Distance Mode

- *G90.1* absoluter Abstandsmodus für I, J und K Versatz. Wenn G90.1 in Kraft ist, müssen I und J beide mit G2/3 für die XY-Ebene oder J und K für die XZ-Ebene angegeben werden, sonst ist es ein Fehler.
- *G91.1* inkrementeller Abstandsmodus für I, J und K Offsets. *G91.1* Setzt I, J und K auf ihren Standardwert zurück.

### 11.5.56 G92 Coordinate System Offset

G92 Achsen

Warnung Verwenden Sie *G92* erst, nachdem Ihre Maschine am gewünschten Punkt positioniert wurde.

*G92* bewirkt, dass der aktuelle Punkt die gewünschten Koordinaten hat (ohne Bewegung), wobei die Achsenwörter die gewünschten Achsennummern enthalten. Alle Achswörter sind optional, außer dass mindestens eines verwendet werden muss. Wenn für eine bestimmte Achse kein Achsenwort verwendet wird, ist der Offset für diese Achse null.

Wenn *G92* ausgeführt wird, verschieben sich die Ursrpünge (engl. origins) aller Koordinatensysteme. Sie verschieben sich so, dass der Wert des aktuell kontrollierten Punktes im aktuell aktiven Koordinatensystem den angegebenen Wert annimmt. Alle Ursprünge des Koordinatensystems (G53-G59.3) werden um denselben Abstand verschoben.

G92' verwendet die in parameters 5211-5219 gespeicherten Werte als X Y Z A B C U V W Offsetwerte für jede Achse. Die Parameterwerte sind "absolute" Maschinenkoordinaten in den nativen Maschineneinheiten, wie in der INI-Datei angegeben. Alle in der INI-Datei definierten Achsen werden versetzt, wenn G92 aktiv ist. Wenn eine Achse nach G92 nicht eingegeben wurde, ist der Offset dieser Achse Null.

Angenommen, der aktuelle Punkt befindet sich bei X=4 und es ist derzeit kein *G92*-Offset aktiv. Dann wird *G92 X7* programmiert. Dadurch werden alle Ursprünge um -3 in X verschoben, wodurch der aktuelle Punkt zu X=7 wird. Diese -3 wird in Parameter 5211 gespeichert.

Der inkrementelle Entfernungsmodus (G91 statt G90) hat keinen Einfluss auf die Wirkung von G92.

Die *G92*-Versätze können bereits in Kraft sein, wenn G92 aufgerufen wird. Ist dies der Fall, wird der Offset durch einen neuen Offset ersetzt, der den aktuellen Punkt zu dem angegebenen Wert macht.

Es ist ein Fehler, wenn alle Achsworte weggelassen werden.

LinuxCNC speichert die G92 Offsets und wiederverwendet sie auf den nächsten Lauf eines Programms. Um dies zu verhindern, kann man ein G92.1 programmieren (um sie zu löschen), oder ein G92.2 programmieren (um sie zu entfernen - sie sind immer noch gespeichert).

#### Anmerkung

The G52 command can also be used to change this offset; see the Local and Global Offsets section for more details about G92 and G52 and how they interact.

Einen Überblick über Koordinatensysteme finden Sie im Abschnitt Koordinatensystem.

Siehe den Abschnitt zu Parametern für weitere Informationen.

### 11.5.57 G92.1, G92.2 Reset G92 Offsets

- G92.1 Schalten Sie G92-Offsets aus und setzt Parameter 5211 5219 auf Null zurück.
- *G92.2* G92-Offsets ausschalten, aber Parameter 5211 5219 verfügbar lassen.

#### Anmerkung

G92.1 löscht nur G92-Offsets, um G53-G59.3-Koordinatensystem-Offsets im G-Code zu ändern, verwenden Sie entweder G10 L2 oder G10 L20.

### 11.5.58 G92.3 Restore G92 Offsets

• G92.3 - setzt den G92-Offset auf die in den Parametern 5211 bis 5219 gespeicherten Werte

Sie können Achsversätze in einem Programm einstellen und die gleichen Versätze in einem anderen Programm verwenden. Programmieren Sie G92 im ersten Programm. Dadurch werden die Parameter 5211 bis 5219 eingestellt. Verwenden Sie im weiteren Verlauf des ersten Programms nicht G92.1. Die Parameterwerte werden beim Verlassen des ersten Programms gespeichert und beim Starten des zweiten Programms wiederhergestellt. Verwenden Sie G92.3 zu Beginn des zweiten Programms. Dadurch werden die im ersten Programm gespeicherten Offsets wiederhergestellt.

### 11.5.59 G93, G94, G95 Feed Rate Mode

• *G93* - ist der Modus "Inverse Zeit". Im Modus für inverse Zeitvorschübe bedeutet ein F-Wert, dass die Bewegung in [eins geteilt durch die F-Zahl] Minuten abgeschlossen sein sollte. Wenn die F-Zahl beispielsweise 2.0 beträgt, sollte die Bewegung in einer halben Minute abgeschlossen sein.

Wenn der Modus für den inversen Zeitvorschub aktiv ist, muss ein F-Wort in jeder Zeile erscheinen, die eine G1-, G2- oder G3-Bewegung hat, und ein F-Wort in einer Zeile, die keine G1-, G2oder G3-Bewegung hat, wird ignoriert. Der Modus "Inverser Zeitvorschub" wirkt sich nicht auf G0-Bewegungen (rapid move) aus.

- "G94" ist der Modus Einheiten pro Minute. Im Vorschubmodus Einheiten pro Minute wird ein F-Wert so interpretiert, dass der gesteuerte Punkt mit einer bestimmten Anzahl von Zoll pro Minute, Millimeter pro Minute oder Grad pro Minute verfahren werden soll, je nachdem, welche Längeneinheiten verwendet werden und welche Achse oder Achsen sich bewegen.
- G95 ist der Einheiten-pro-Umdrehungs-Modus Im Einheiten-pro-Umdrehungs-Modus wird ein F-Wort dahingehend interpretiert, dass sich der gesteuerte Punkt um eine bestimmte Anzahl von Zoll pro Spindelumdrehung bewegen soll, je nachdem, welche Längeneinheiten verwendet werden und welche Achse oder Achsen bewegen sich. G95 ist nicht zum Gewindeschneiden geeignet, zum Gewindeschneiden G33 oder G76 verwenden. G95 erfordert, dass spindle.N.speed-in verbunden ist. Durch den \$-Parameter wird die tatsächliche Spindel ausgewählt, auf die der Vorschub synchronisiert wird.

Es ist ein Fehler, wenn:

- Der inverse Zeitvorschubmodus ist aktiv und eine Zeile mit G1, G2 oder G3 (explizit oder implizit) hat kein F-Wert.
- Nach dem Umschalten auf G94 oder G95 keine neue Vorschubgeschwindigkeit angegeben wird.

### 11.5.60 G96, G97 Spindle Control Mode

```
G96 <D-> S- <$-> (Modus konstante Oberflächengeschwindigkeit)
G97 S- <$-> (Drehzahlmodus)
```

- 1. D maximale Drehzahl (RPM), optional
- 2. S Spindeldrehzahl
- 3. \$' die Spindel, deren Geschwindigkeit variiert werden soll, optional.
  - G96 S- <D->' wählt eine konstante Oberflächengeschwindigkeit von S:
    - In Fuß pro Minute, wenn G20 aktiviert ist,
    - oder Meter pro Minute, wenn G21 aktiv ist.

Stellen Sie bei Verwendung von G96 sicher, dass X0 im aktuellen Koordinatensystem (einschließlich Offsets und Werkzeuglängen) das Rotationszentrum ist, da LinuxCNC sonst nicht die gewünschte Oberflächengeschwindigkeit liefert. G96 wird vom Radius- oder Durchmessermodus nicht beeinflusst.

Um den CSS-Modus für ausgewählte Spindeln zu erreichen, programmieren Sie vor der Ausgabe von M3 aufeinanderfolgende G96-Befehle für jede Spindel.

• G97 wählt den Drehzahlmodus aus.

#### **G96 Beispielzeile**

```
G96 D2500 S250 (CSS mit einer maximalen Drehzahl von 2500 und einer \leftrightarrow Oberflächengeschwindigkeit von 250)
```

Es ist ein Fehler, wenn:

- S ist bei G96 nicht festgelegt
- Eine Vorschubbewegung wird im G96-Modus festgelegt, während sich die Spindel nicht dreht

# 11.5.61 G98, G99 Canned Cycle Return Level

Wenn die Spindel während der Festzyklen zurückfährt, gibt es zwei Möglichkeiten, wie dies geschehen kann:

- *G98* Rückzug auf die Position, in der sich die Achse befand, kurz bevor diese Serie von einem oder mehreren zusammenhängenden Festzyklen gestartet wurde.
- *G99* Rückzug bis zu der durch den R-Wert festgelegten Position des Festzyklus.

Programmieren Sie ein *G98* Kommando und der Festzyklus verwendet die Z-Position vor dem Festzyklus als Z-Rückkehrposition, wenn sie höher ist als der im Zyklus angegebene R-Wert. Wenn sie niedriger ist, wird der R-Wert verwendet. Das R-Wort hat im absoluten Abstandsmodus und im inkrementellen Abstandsmodus unterschiedliche Bedeutungen.

### G98 Zurückfahren zum Ausgangspunkt

G0 X1 Y2 Z3 G90 G98 G81 X4 Y5 Z-0.6 R1.8 F10

Das G98 in der zweiten Zeile im obigen Beispiel bedeutet, dass der Rücksprung auf den Wert von Z in der ersten Zeile erfolgt, da dieser höher ist als der angegebene R-Wert.

Die *Ausgangsebene* (G98) wird jedes Mal zurückgesetzt, wenn der Zyklusmodus verlassen wird, sei es explizit (G80) oder implizit (jeder Bewegungscode, der kein Zyklus ist). Ein Wechsel zwischen den Zyklusmodi (z. B. G81 zu G83) setzt die "Ausgangsebene" NICHT zurück. Es ist möglich, während einer Reihe von Zyklen zwischen G98 und G99 zu wechseln.

# 11.6 M-Codes

### **11.6.1 M-Code Kurzübersichts-Ttabelle**

| Code     | Beschreibung                         |
|----------|--------------------------------------|
| M0 M1    | Programm-Pause                       |
| M2 M30   | Programmende                         |
| M60      | Palettenwechsel Pause                |
| M3 M4 M5 | Spindelsteuerung                     |
| M6       | Werkzeugwechsel                      |
| M7 M8 M9 | Kühlmittelkontrolle                  |
| M19      | Spindel ausrichten                   |
| M48 M49  | Vorschub- und                        |
|          | Spindel-Neufestsetzungen (engl.      |
|          | overrides) aktivieren/deaktivieren   |
| M50      | Kontrolle der                        |
|          | Vorschub-Neufestsetzung (engl.       |
|          | override)                            |
| M51      | Kontrolle der Spindel-Neufestsetzung |
|          | (engl. Override)                     |
| M52      | Adaptive Vorschubsteuerung           |
| M53      | Steuerung des Vorschub-Stopps        |
| M61      | Aktuelle Werkzeugnummer einstellen   |
| m62-m65  | Ausgangs-Steuerung (engl. output     |
|          | control)                             |
| M66      | Eingabe-Steuerung (engl. input       |
|          | control)                             |

| Code          | Beschreibung                          |
|---------------|---------------------------------------|
| M67           | Steuerung des Analogausgangs          |
| M68           | Steuerung des Analogausgangs          |
| :mcode:m70,M7 | 0≱Modalstatus speichern               |
| M71           | Gespeicherten Modalzustand            |
|               | ungültig machen                       |
| M72           | Modalen Zustand wiederherstellen      |
| M73           | Modalzustand der automatischen        |
|               | Wiederherstellung (engl. autorestore) |
|               | speichern                             |
| M98 M99       | Aufruf und Rückkehr aus               |
|               | Unterprogramm                         |
| M100-M199     | Anwender-definierte M-Codes           |

### 11.6.2 M0, M1 Program Pause

- M0' pausiert ein laufendes Programm vorübergehend. LinuxCNC bleibt im Auto-Modus, somit sind MDI und andere manuelle Aktionen sind nicht aktiviert. Durch Drücken der Taste *Fortführen* (engl. *Resume*) wird das Programm in der folgenden Zeile weiterlaufen.
- M1' pausiert ein laufendes Programm vorübergehend, wenn der optionale Stop-Schalter eingeschaltet ist. LinuxCNC bleibt im Auto-Modus so MDI und andere manuelle Aktionen sind nicht aktiviert. Durch Drücken der Resume-Taste wird das Programm in der folgenden Zeile neu gestartet.

### Anmerkung

Es ist in Ordnung, *M0* und *M1* im MDI-Modus zu programmieren, aber der Effekt wird wahrscheinlich nicht spürbar sein, weil das normale Verhalten im MDI-Modus ohnehin darin besteht, nach jeder Eingabezeile anzuhalten.

# 11.6.3 M2, M30 Program End

- *M2* Programm beenden. Durch Drücken von *Zyklusstart* (engl. Cycle Start, *R* im Axis-GUI) wird das Programm am Anfang der Datei neu gestartet.
- *M30* tauschen Sie Paletten-Shuttles aus und beenden Sie das Programm. Wenn Sie auf Cycle Start klicken, wird das Programm am Anfang der Datei gestartet.

Diese beiden Befehle haben die folgenden Auswirkungen:

- Wechsel vom Auto-Modus in den MDI-Modus.
- Ursprungs-Offsets sind auf den Standard eingestellt (wie *G54*).
- Die ausgewählte Ebene ist auf die XY-Ebene eingestellt (wie *G17*).
- Der Abstandsmodus ist auf den absoluten Modus eingestellt (wie G90).
- Der Vorschubmodus ist auf Einheiten pro Minute eingestellt (wie *G94*).
- Vorschub- und Geschwindigkeits-Neufestsetzungen (engl. overrides) sind auf ON gesetzt (wie M48).
- Fräserkompensation ist ausgeschaltet (wie G40).
- Die Spindel wird angehalten (wie bei *M5*).
- Der aktuelle Bewegungsmodus ist auf Vorschub eingestellt (wie *G1*).
• Das Kühlmittel ist ausgeschaltet (wie *M9*).

#### Anmerkung

Codezeilen nach M2/M30 werden nicht ausgeführt. Durch Drücken von Zyklusstart wird das Programm am Anfang der Datei gestartet.

### **Warnung**

Die Verwendung von % zum Einschließen des G-Codes bewirkt nicht dasselbe wie ein "Programmende". Siehe den Abschnitt zu Datei-Anforderungen (engl. file requirements) für weitere Informationen darüber, was die Verwendung von % nicht bewirkt.

### 11.6.4 M60 Pallet Change Pause

• *M60* - Palettenshuttle tauschen und dann ein laufendes Programm vorübergehend pausieren (unabhängig von der Einstellung des optionalen Stoppschalters). Durch Drücken der Zyklusstarttaste wird das Programm in der folgenden Zeile neu gestartet.

# 11.6.5 M3, M4, M5 Spindle Control

- *M3* [\$*n*] startet die ausgewählte Spindel im Uhrzeigersinn mit der Geschwindigkeit *S*.
- *M4* [\$n] startet die ausgewählte Spindel gegen den Uhrzeigersinn mit der Geschwindigkeit *S*.
- M5 [\$n] stoppt die ausgewählte Spindel.

Verwenden Sie \$, um auf bestimmte Spindeln zu wirken. Wenn \$ weggelassen wird, arbeiten die Befehle standardmäßig an der Spindel 0. Verwenden Sie \$-1, um an allen aktiven Spindeln zu arbeiten.

In diesem Beispiel werden die Spindeln 0, 1 und 2 gleichzeitig mit unterschiedlichen Drehzahlen gestartet:

S100 \$0 S200 \$1 S300 \$2 M3 \$-1

In diesem Beispiel wird die Spindel 1 umgekehrt, während die anderen Spindeln vorwärts laufen:

M4 \$1

Dadurch wird Spindel 2 angehalten und die anderen Spindeln drehen sich weiter:

M5 \$2

Wenn das \$ weggelassen wird, ist das Verhalten genau wie bei einer Einspindelmaschine.

Es ist OK, *M3* oder *M4* zu verwenden, wenn die S Spindeldrehzahl auf Null gesetzt ist. In diesem Fall (oder wenn der Drehzahl-Neufestsetzungs (engl. override)-Schalter aktiviert und auf Null gesetzt ist), beginnt die Spindel nicht zu drehen. Wenn die Spindeldrehzahl später auf einen Wert über Null gesetzt wird (oder der Override-Schalter aktiviert wird), beginnt sich die Spindel zu drehen. Es ist in Ordnung, *M3* oder *M4* zu verwenden, wenn sich die Spindel bereits dreht, oder *M5* zu verwenden, wenn die Spindel bereits angehalten ist.

# 11.6.6 M6 Tool Change

### 11.6.6.1 Manueller Werkzeugwechsel

Wenn die HAL-Komponente *hal\_manualtoolchange* geladen ist, hält M6 die Spindel an und fordert den Benutzer auf, das Werkzeug auf der Grundlage der zuletzt programmierten 'T-'Nummer zu wechseln. Für weitere Informationen zu hal\_manualtoolchange siehe den Abschnitt Manuelle Werkzeugwechsel.

### 11.6.6.2 Werkzeugwechsler

Um ein Werkzeug in der Spindel von dem Werkzeug, das sich gerade in der Spindel befindet, auf das zuletzt ausgewählte Werkzeug zu wechseln (mit einem T-Wort - siehe Abschnitt Werkzeug-Auswahl) (engl. Select Tool), programmieren Sie *M6*. Wenn der Werkzeugwechsel abgeschlossen ist:

- Die Spindel wird angehalten.
- Das Werkzeug, das (durch ein T-Wort in derselben Zeile oder in einer beliebigen Zeile nach dem letzten Werkzeugwechsel) ausgewählt wurde, befindet sich in der Spindel.
- Wenn sich das ausgewählte Werkzeug vor dem Werkzeugwechsel nicht in der Spindel befand, wird das Werkzeug, das sich in der Spindel befand (falls vorhanden), wieder in das Magazin des Werkzeugwechslers eingesetzt.
- Wenn in der INI-Datei konfiguriert, können sich einige Achsenpositionen bewegen, wenn ein M6 ausgegeben wird. Siehe EMCIO Abschnitt für weitere Informationen über Werkzeugwechseloptionen.
- Es werden keine weiteren Änderungen vorgenommen. Beispielsweise fließt während des Werkzeugwechsels weiterhin Kühlmittel, es sei denn, es wurde durch ein *M9* abgeschaltet.

#### Anmerkung

Das *T*--Wort ist eine ganze Zahl, welche die Werkzeugfachnummer (engl. tool pocket number) im Karussell bezeichnet (nicht seinen Index).

### 🔵 Warnung

Der Werkzeuglängen-Offset wird durch *M6* nicht verändert, verwenden Sie *G43* nach dem *M6*, um den Werkzeuglängen-Offset zu ändern.

Der Werkzeugwechsel kann eine Achsbewegung beinhalten. Es ist in Ordnung (aber nicht sinnvoll), einen Wechsel des Werkzeugs zu programmieren, das sich bereits in der Spindel befindet. Es ist in Ordnung, wenn sich kein Werkzeug auf dem gewählten Steckplatz befindet; in diesem Fall ist die Spindel nach dem Werkzeugwechsel leer. Wenn zuletzt der Steckplatz Null gewählt wurde, befindet sich nach einem Werkzeugwechsel definitiv kein Werkzeug in der Spindel. Der Werkzeugwechsler muss so eingestellt werden, dass er den Werkzeugwechsel in HAL und bevorzugt in ClassicLadder durchführt.

# **11.6.7** M7, M8, M9 Coolant Control

- *M7* Kühlmittelnebel (engl. mist coolant) einschalten. M7 steuert den iocontrol.0.coolant-mist Pin.
- *M8* Kühlmittelflutung (engl. flood cloolant) einschalten. M8 steuert iocontrol.0.coolant-flood Pin.

• *M9* - sowohl M7 als auch M8 ausschalten.

Verbindet einen oder beide Kühlmittelkontrollstifte in HAL, bevor M7 oder M8 einen Ausgang steuern. M7 und M8 können verwendet werden, um einen beliebigen Ausgang über G-Code einzuschalten.

Sie können jeden dieser Befehle verwenden, unabhängig vom aktuellen Kühlmittelzustand.

# 11.6.8 M19 Orient Spindle

M19 R- Q- [P-] [\$-]

- R Position zum Drehen von 0, gültiger Bereich ist 0-360 Grad
- *Q* Anzahl der Sekunden, die gewartet werden müssen, bis die Ausrichtung abgeschlossen ist. Wenn spindle.N.is-oriented innerhalb des Q-Timeouts nicht wahr wird, tritt ein Fehler auf.
- *P* Drehrichtung zur Position.
  - 0 drehen für kleinste Winkelbewegung (Standard)
  - 1 immer im Uhrzeigersinn drehen (wie M3-Richtung)
  - 2 immer gegen den Uhrzeigersinn drehen (wie M4-Richtung)
- \$' Die auszurichtende Spindel (bestimmt eigentlich nur, welche HAL-Stifte die Spindelpositionsbefehle tragen)

M19 ist ein Befehl der Modalgruppe 7, wie M3, M4 und M5. M19 wird durch einen der Befehle M3, M4, M5 gelöscht.

Für die Spindelausrichtung ist ein Quadratur-Encoder mit einem Index erforderlich, der die Position und die Drehrichtung der Spindelwelle erfasst.

INI-Einstellungen im Abschnitt [RS274NGC]:

- ORIENT\_OFFSET = 0-360 (fester Offset in Grad, der zum M19 R-Wort hinzugefügt wird)
- HAL-Pins
  - *spindle.N.orient-angle* (out float) Gewünschte Spindelausrichtung für M19. Wert des M19 R-Wort-Parameters plus dem Wert des [RS274NGC]ORIENT\_OFFSET INI-Parameters.
  - *spindle.N.orient-mode* (out s32) Gewünschter Spindeldrehungsmodus. Entspricht dem M19 P-Parameterwort, Voreinstellung = 0.
  - *spindle.N.orient* (out bit) Zeigt den Beginn des Spindelorientierungszyklus an. Wird von M19 gesetzt. Gelöscht durch einen der Befehle M3,M4,M5. Wenn *spindle-orient-fault* während *spindleorient true* nicht Null ist, schlägt der Befehl M19 mit einer Fehlermeldung fehl.
  - *spindle.N.is-oriented* (in bit) Pin bestätigt die Spindelorientierung. Schließt den Orientierungszyklus ab. Wenn spindel-orient wahr war, als spindel-oriented überprüft wurde, wird der spindelorient-Pin gelöscht und der spindle-locked Pin wird gesichert. Auch der spindle-brake Pin ist dann gesichert.
  - *spindle.N.orient-fault* (in s32) Eingang des Fehlercodes für den Orientierungszyklus. Jeder Wert ungleich Null führt zum Abbruch des Orientierungszyklus.
  - *spindle.N.locked* (out bit) Spindel Orientierung komplett-Pin. Wird durch einen der Parameter M3,M4,M5 gelöscht.

# 11.6.9 M48, M49 Speed and Feed Override Control

- M48 aktiviert die Neufestsetzungs-Steuerungen für Spindeldrehzahl und Vorschubgeschwindigkeit.
- M49 beide Steuerelemente deaktivieren.

Diese Befehle benötigen auch einen optionalen \$-Parameter, um festzulegen, auf welcher Spindel sie arbeiten.

Es ist OK, die Kontrollen zu aktivieren oder zu deaktivieren, wenn sie bereits aktiviert oder deaktiviert sind. Siehe den Vorschubgeschwindigkeit Abschnitt für weitere Details.

Sie können auch einzeln mit M50 und M51 umgeschaltet werden, siehe unten.

# 11.6.10 M50 Feed Override Control

- *M50* <*P1*> aktiviert die Vorschub-Override-Steuerung. Der P1 ist optional.
- M50 P0 Vorschubsteuerung deaktivieren.

Im deaktivierten Zustand hat der Vorschub-Neufestsetzung (engl. override) keinen Einfluss, und die Bewegung wird mit der programmierten Vorschubgeschwindigkeit ausgeführt. (es sei denn, es ist ein adaptiver Vorschub-Override aktiv).

# 11.6.11 M51 Spindle Speed Override Control

- M51 <P1> <\$->'- aktiviert die Spindeldrehzahlneufestsetzung für die ausgewählte Spindel. Die Angabe P1 ist optional.
- M51 P0 <\$->' Deaktivieren Sie das Programm zur Neufestsetzung der Spindeldrehzahl.

Wenn diese Funktion deaktiviert ist, hat die Spindeldrehzahlneufestsetzung keinen Einfluss und die Spindeldrehzahl hat den exakten programmierten Wert des S-Wortes (beschrieben im Abschnitt zur Spindle Speed).

# 11.6.12 M52 Adaptive Feed Control

- *M52* <*P1*> Verwendung eines adaptiven Vorschubs. Die Angabe P1 ist optional.
- *M52 P0* Verwendung des adaptiven Feeds beenden.

When adaptive feed is enabled, some external input value is used together with the user interface feed override value and the commanded feed rate to set the actual feed rate. In LinuxCNC, the HAL pin *motion.adaptive-feed* is used for this purpose. The range for *motion.adaptive-feed* is defined by the MAX\_FEED\_OVERRIDE value in the [DISPLAY] section of the ini file and will be limited to a range of -MAX\_FEED\_OVERRIDE to MAX\_FEED\_OVERRIDE. 0 is equivalent to feed-hold.

### Anmerkung

Die Verwendung des negativen adaptiven Vorschubs für den Rückwärtslauf ist eine neue Funktion, die noch nicht sehr gut getestet wurde. Sie ist für Plasmaschneider und Drahterodiermaschinen vorgesehen, aber nicht auf diese Anwendungen beschränkt.

# **11.6.13 M53 Feed Stop Control**

- M53 <P1> Aktivierung des Vorschubstoppschalters. Der P1 ist optional. Durch die Aktivierung des Vorschubstoppschalters kann die Bewegung mit Hilfe der Vorschubstoppsteuerung unterbrochen werden. In LinuxCNC wird der HAL-Pin *motion.feed-hold* für diesen Zweck verwendet. Ein *true*-Wert wird die Bewegung zu stoppen, wenn M53 aktiv ist.
- *M53 P0* deaktiviert den Feed-Stop-Schalter. Der Zustand von *motion.feed-hold* hat keine Auswirkungen auf den Feed, wenn M53 nicht aktiv ist.

# 11.6.14 M61 Set Current Tool

• *M61 Q*- - ändert die aktuelle Werkzeugnummer, während in MDI-oder Handbetrieb ohne einen Werkzeugwechsel. Wenn Sie LinuxCNC einschalten mit einem Werkzeug bereits in der Spindel, können Sie die Werkzeug-Nummer setzen ohne einen Werkzeugwechsel zu initiieren.

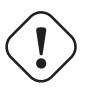

### Warnung

Der Werkzeuglängen-Offset wird durch *M61* nicht verändert, verwenden Sie *G43* nach *M61*, um den Werkzeuglängen-Offset zu ändern.

Es ist ein Fehler, wenn:

• Q- ist nicht 0 oder größer

# 11.6.15 M62 - M65 Digital Output Control

- M62 P- schaltet den digitalen Ausgang synchron zur Bewegung ein.
- *M63 P* - Ausschalten des mit der Bewegung synchronisierten digitalen Ausgangs.
- *M64 P* - Digitalausgang sofort einschalten.
- *M65 P* - digitale Ausgabe sofort abschalten.

Das P-Wort gibt die Anzahl der digitalen Ausgänge an. Das P-Wort reicht von 0 bis zu einem Standardwert von 3. Bei Bedarf kann die Anzahl der E/A durch Verwendung des Parameters num\_dio beim Laden des Motion Controllers erhöht werden. Siehe Abschnitt zu Bewegungen für weitere Informationen.

Die Befehle M62 und M63 werden in eine Warteschlange gestellt. Nachfolgende Befehle, die sich auf dieselbe Ausgangsnummer beziehen, überschreiben die älteren Einstellungen. Mehr als eine Ausgangsänderung kann durch mehrere M62/M63-Befehle festgelegt werden.

Die tatsächliche Änderung der angegebenen Ausgänge erfolgt zu Beginn des nächsten Fahrbefehls. Wenn es keinen nachfolgenden Fahrbefehl gibt, werden die in der Warteschlange stehenden Ausgangsänderungen nicht ausgeführt. Es ist am besten, immer einen Bewegungs-G-Code (G0, G1, etc.) direkt nach dem M62/63 zu programmieren.

M64 und M65 treten sofort auf, wenn sie von der Bewegungssteuerung empfangen werden. Sie sind nicht mit der Bewegung synchronisiert und unterbrechen den Übergang.

#### Anmerkung

M62-65 funktionieren nur dann, wenn die entsprechenden motion.digital-out-*nn*-Pins in Ihrer HAL-Datei mit Ausgängen verbunden sind.

### 11.6.16 M66 Wait on Input

M66 P- | E- <L->

- P- gibt die digitale Eingangsnummer von 0 bis 3 an. (Einstellbar mit motmod Argument num\_dio)
- *E* - gibt die Nummer des Analogeingangs von 0 bis 3 an (einstellbar über das motmod-Argument num\_aio)
- L- legt den Wartemodus fest.
  - Mode 0: IMMEDIATE' kein Warten, kehrt sofort zurück. Der aktuelle Wert des Eingangs wird in Parameter #5399 gespeichert
  - Mode 1: RISE wartet darauf, dass die ausgewählte Eingabe ein RISE-Ereignis ausführt.
  - Mode 2: FALL wartet darauf, dass die ausgewählte Eingabe ein Fallereignis ausführt.
  - *Mode 3: HIGH* wartet darauf, dass die ausgewählte Eingabe in den HIGH-Zustand wechselt.
  - *Mode 4: LOW* wartet, bis die ausgewählte Eingabe in den LOW-Zustand wechselt.
- x'Q-' gibt das Timeout in Sekunden für das Warten an. Wird das Timeout überschritten, so wird die Wartezeit unterbrochen, und die Variable #5399 enthält den Wert -1. Der Q-Wert wird ignoriert, wenn das L-Wort Null ist (SOFORT). Ein Q-Wert von Null ist ein Fehler, wenn das L-Wort ungleich Null ist.
- Für einen Analogeingang ist nur der Modus 0 zulässig.

#### M66 Beispielzeilen

M66 P0 L3 Q5 (bis zu 5 Sekunden warten, bis der digitale Eingang 0 eingeschaltet wird)

M66 wartet auf eine Eingabe und stoppt die weitere Ausführung des Programms, bis das gewählte Ereignis (oder der programmierte Timeout) eintritt.

Es ist ein Fehler, M66 sowohl mit einem P-Wort als auch mit einem E-Wort zu programmieren (also sowohl einen analogen als auch einen digitalen Eingang zu wählen). In LinuxCNC sind diese Eingänge nicht in Echtzeit überwacht und sollte daher nicht für zeitkritische Anwendungen verwendet werden.

Die Anzahl der E/A kann durch Verwendung des Parameters num\_dio oder num\_aio beim Laden des Motion Controllers erhöht werden. Siehe den Abschnitt zu Bewegungen (engl. motion) für weitere Informationen.

#### Anmerkung

M66 funktioniert nur dann, wenn die entsprechenden motion.digital-in-*nn*-Pins oder motion.analogin-*nn*-Pins in Ihrer HAL-Datei mit einem Eingang verbunden sind.

#### **Beispiel einer HAL-Verbindung**

net signal-name motion.digital-in-00 <= parport.0.pin10-in</pre>

# 11.6.17 M67 Analog Output, Synchronized

M67 E- Q-

• *M67* - stellt einen mit der Bewegung synchronisierten analogen Ausgang ein.

- *E* - Ausgangsnummer im Bereich von 0 bis 3 (einstellbar über das motmod-Argument num\_aio)
- Q- ist der einzustellende Wert (zum Ausschalten auf 0 setzen).

Die tatsächliche Änderung der angegebenen Ausgänge erfolgt zu Beginn des nächsten Fahrbefehls. Wenn es keinen nachfolgenden Bewegungsbefehl gibt, werden die in der Warteschlange stehenden Ausgangsänderungen nicht durchgeführt. Am besten programmieren Sie immer einen Bewegungs-G-Code (G0, G1, etc.) direkt nach M67. M67 funktioniert genauso wie M62-63.

Die Anzahl der E/A kann durch Verwendung des Parameters num\_dio oder num\_aio beim Laden des Motion Controllers erhöht werden. Siehe den Abschnitt zu Bewegungen (engl. motion) für weitere Informationen.

#### Anmerkung

M67 funktioniert nur, wenn die entsprechenden motion.analog-out-*nn* Pins in Ihrer HAL-Datei mit Ausgängen verbunden sind.

# 11.6.18 M68 Analog Output, Immediate

M68 E-Q-

- M68 sofort einen analogen Ausgang einstellen.
- *E* - Ausgangsnummer im Bereich von 0 bis 3 (einstellbar über das motmod-Argument num\_aio)
- Q- ist der einzustellende Wert (zum Ausschalten auf 0 setzen).

M68-Ausgaben erfolgen sofort, wenn sie vom Motion Controller empfangen werden. Sie sind nicht mit der Bewegung synchronisiert und unterbrechen das Blending. M68 funktioniert genauso wie M64-65.

Die Anzahl der E/A kann durch Verwendung des Parameters num\_dio oder num\_aio beim Laden des Motion Controllers erhöht werden. Siehe den Abschnitt zu Bewegungen (engl. motion) für weitere Informationen.

#### Anmerkung

M68 funktioniert nur dann, wenn die entsprechenden motion.analog-out-*nn* Pins in Ihrer HAL-Datei mit Ausgängen verbunden sind.

# 11.6.19 M70 Save Modal State

Um den modalen Zustand explizit auf der aktuellen Aufrufebene zu speichern, programmieren Sie M70. Sobald der modale Zustand mit M70 gespeichert wurde, kann er durch die Ausführung von M72 wieder in genau diesen Zustand versetzt werden.

Ein Paar von *M70-* und *M72-*Befehlen wird normalerweise verwendet, um ein Programm gegen unbeabsichtigte Modaländerungen innerhalb von Unterprogrammen zu schützen.

#### M70 Gespeicherter ZustandM70 Gespeicherter Zustand

Der gespeicherte Zustand besteht aus:

- aktuelle G20/G21-Einstellungen (imperial/metrisch)
- selected plane (G17/G18/G19 G17.1,G18.1,G19.1)

- Status der Fräserkompensation (G40,G41,G42,G41.1,G42,1)
- Distanzmodus relativ/absolut (G90/G91)
- Vorschubmodus (G93/G94,G95)
- aktuelles Koordinatensystem (G54-G59.3)
- Status der Werkzeuglängenkompensation (G43,G43.1,G49)
- Rückzieh-Modus (G98,G99)
- Spindel-Modus (G96-css oder G97-RPM)
- Bogendistanz-Modus (G90.1, G91.1)
- Radius-/Durchmessermodus der Drehmaschine (G7,G8)
- Pfadsteuerungsmodus (G61, G61.1, G64)
- aktueller Vorschub und Geschwindigkeit (F- und S-Werte)
- Spindelstatus (M3,M4,M5) Ein/Aus und Richtung
- Nebel- (M7) und Flut-Kühlung (M8) Status
- Geschwindigkeitsneufestsetzung (M51) und Vorschubneufestsetzung (M50)
- adaptive Vorschubeinstellung (M52)
- Steuerung des Vorschub-Stopps (M53)

Beachten Sie, dass insbesondere der Bewegungsmodus (G1 usw.) NICHT wiederhergestellt wird.

*aktuelle Aufruf-Ebene* (engl. current call level) bedeutet entweder:

- im Hauptprogramm ausgeführt zu werden. Es gibt einen einzigen Speicherplatz für den Zustand auf der Ebene des Hauptprogramms; wenn mehrere *M70*-Befehle nacheinander ausgeführt werden, wird bei der Ausführung eines *M72* nur der zuletzt gespeicherte Zustand wiederhergestellt.
- innerhalb eines G-Code-Unterprogramms ausgeführt zu werden. Der innerhalb eines Unterprogramms mit *M70* gespeicherte Zustand verhält sich genau wie ein lokaler benannter Parameter - er kann nur innerhalb dieses Unterprogrammaufrufs mit einem *M72* angesprochen werden, und wenn das Unterprogramm beendet wird, verschwindet der Parameter.

Ein rekursiver Aufruf eines Unterprogramms führt eine neue Aufrufebene ein.

# 11.6.20 M71 Invalidate Stored Modal State

Der mit einem M70 oder einem M73 auf der aktuellen Anrufebene gespeicherte Modalzustand wird ungültig (kann nicht mehr wiederhergestellt werden).

Ein nachfolgendes M72 auf der gleichen Aufrufebene schlägt fehl.

Wenn es in einem Unterprogramm ausgeführt wird, das den modalen Zustand durch ein M73 schützt, wird der modale Zustand durch eine anschließende Rückkehr oder endsub **nicht** wiederhergestellt.

Die Nützlichkeit dieser Funktion ist zweifelhaft. Man sollte sich nicht auf sie verlassen, da sie verschwinden könnte.

# 11.6.21 M72 Restore Modal State

Modaler Zustand Code gespeichert wurde, kann durch Ausführen eines M72 wiederhergestellt werden.

Die Handhabung von G20/G21 wird besonders behandelt, da Vorschübe je nach G20/G21 unterschiedlich interpretiert werden: Wenn die Längeneinheiten (mm/in) durch die Wiederherstellungsoperation geändert werden sollen, stellt M72 zuerst den Abstandsmodus wieder her und dann alle anderen Zustände einschließlich des Vorschubs, um sicherzustellen, dass der Vorschubwert in der richtigen Einheiteneinstellung interpretiert wird.

Es ist ein Fehler, einen M72 ohne vorherige M70-Speicheroperation auf dieser Ebene auszuführen.

Das folgende Beispiel demonstriert das Speichern und explizite Wiederherstellen des modalen Zustands bei einem Unterprogrammaufruf mit *M70* und *M72*. Beachten Sie, dass das Unterprogramm "imperialsub" die M7x-Funktionen nicht "kennt" und unverändert verwendet werden kann:

```
O<showstate> sub
(DEBUG, imperial=#<_imperial> absolute=#<_absolute> feed=#<_feed> rpm=#<_rpm>)
0<showstate> endsub
O<imperialsub> sub
g20 (imperial)
g91 (relativer Modus)
F5 (niedriger Vorschub)
S300 (niedrige Drehzahl)
(Debug, im Unterprogramm, Zustand jetzt:)
o<showstate> Aufruf
O<imperialsub> endsub
; Hauptprogramm
G21 (metrisch)
G90 (absolut)
F200 (Schnelle Geschwindigkeit)
S2500 (hohe U/min)
(debug, in main, Zustand jetzt:)
o<showstate> call
M70 (Speichern des Anruferstatus auf globaler Ebene)
O<imperialsub> Aufruf
M72 (Zustand explizit wiederherstellen)
(Debug, zurück in Main, Zustand jetzt:)
o<showstate> Aufruf
m2
```

# 11.6.22 M73 Save and Autorestore Modal State

Um den modalen Zustand innerhalb eines Unterprogramms zu speichern und ihn bei *endsub* oder einem beliebigen *Return*-Pfad wiederherzustellen, programmieren Sie *M73*.

Der Abbruch eines laufenden Programms in einem Unterprogramm, das eine *M73*-Operation hat, stellt **nicht** den Zustand wieder her.

Auch das normale Ende (M2) eines Hauptprogramms, das ein M73 enthält, stellt den Zustand **nicht** wieder her.

Die empfohlene Verwendung ist am Anfang eines O-Wort-Unterprogramms wie im folgenden Beispiel. Die Verwendung von M73 auf diese Weise ermöglicht den Entwurf von Unterprogrammen, die den Modalzustand ändern müssen, schützt aber das aufrufende Programm vor versehentlichen Modaländerungen. Beachten Sie die Verwendung von Vordefinierte benannte Parameter im Unterprogramm "showstate".

```
0<showstate> sub
(DEBUG, imperial=#< imperial> absolute=#< absolute> feed=#< feed> rpm=#< rpm>)
O<showstate> endsub
0<imperialsub> sub
M73 (Zustand des Aufrufers im aktuellen Aufrufkontext speichern, bei Rückkehr oder Endsub 🔶
   wiederherstellen)
q20 (imperial)
q91 (relativer Modus)
F5 (niedriger Vorschub)
S300 (niedrige Drehzahl)
(debug, im Unterprogramm, Zustand jetzt:)
o<showstate> call
; Hinweis: Hier wird kein M72 benötigt - das folgende endsub oder ein
; explizites 'return' wird den Zustand des Aufrufers wiederherstellen
0<imperialsub> endsub
; Hauptprogramm
q21 (metrisch)
q90 (absolut)
f200 (schnelle Drehzahl)
S2500 (hohe Drehzahl)
(debug, in Hauptprogramm, Zustand jetzt:)
o<showstate> call
o<imperialsub> call
(debug, zurück im Hauptmenü, Status jetzt:)
o<showstate> call
m2
```

### 11.6.23 M98 und M99

Der Interpreter unterstützt Haupt- und Unterprogramme im Fanuc-Stil mit den M-Codes M98 und M99. Siehe Fanuc-Style Programme.

#### 11.6.23.1 Selektive Wiederherstellung des modalen Zustands

Die Ausführung eines *M72* oder die Rückkehr aus einer Unterroutine, die ein *M73* enthält, stellt alle gesicherten modalen Zustände wieder her.

Wenn nur einige Aspekte des modalen Zustands erhalten bleiben sollen, ist eine Alternative die Verwendung von vordefinierten benannten Parametern, lokalen Parametern und bedingten Anweisungen. Die Idee ist, sich zu Beginn des Unterprogramms die wiederherzustellenden Modi zu merken und diese vor dem Verlassen des Programms wiederherzustellen. Hier ist ein Beispiel, das auf einem Ausschnitt aus *nc files/tool-length-probe.ngc* basiert:

```
0<Ma&nahme> sub (Referenzwerkzeug für Ma&nahmen)
;
#<absolute> = #<_absolute> (in lokaler Variable speichern, wenn G90 gesetzt wurde)
;
g30 (über Schalter)
g38.2 z0 f15 (messen)
g91 g0z.2 (au&erhalb des Schalters)
#1000=#5063 (Referenzlänge des Werkzeugs speichern)
```

(print, Referenzlänge ist #1000)
;
O<restore\_abs> if [#<absolute>]
 g90 (G90 nur dann wiederherstellen, wenn es bei der Eingabe gesetzt wurde:)
O<restore\_abs> endif
;
O<measure> endsub

### 11.6.24 M100-M199 User Defined Commands

M1-- <P- Q->

- *M1---* eine ganze Zahl im Bereich von 100 199.
- P- eine Zahl, die als erster Parameter an die Datei übergeben wird.
- *Q* - eine Zahl, die als zweiter Parameter an die Datei übergeben wird.

#### Anmerkung

Nach dem Erstellen einer neuen *M1nn*-Datei müssen Sie die grafische Benutzeroberfläche neu starten, damit sie die neue Datei erkennt, sonst erhalten Sie die Fehlermeldung *Unbekannter m-Code*.

Das externe Programm mit den Namen *M100* bis *M199* (keine Erweiterung, ein großes M, das sich im Verzeichnis befindet, auf das der Parameter [*DISPLAY*] *PROGRAM\_PREFIX* der INI-Datei verweist) wird mit den optionalen Werten P und Q als seinen beiden Argumenten ausgeführt.

Execution of the G-code file pauses until the external program exits. If the external program exits with exit code other than 0 gcode program execution is stopped. Any valid executable file can be used. The file must be located in the search path specified in the INI file configuration. See the Display section for more information on search paths.

Nach dem Erstellen eines neuen M1nn-Programms sollte die GUI neu gestartet werden, damit das neue Programm berücksichtigt wird, da sonst ein *Unbekantner M-Code*-Fehler auftritt.

#### Warnung

Verwenden Sie kein Textverarbeitungsprogramm, um die Dateien zu erstellen oder zu bearbeiten. Ein Textverarbeitungsprogramm hinterlässt unsichtbare Codes, die Probleme verursachen und verhindern können, dass eine Bash- oder Python-Datei funktioniert. Verwenden Sie einen Texteditor wie Geany in Debian oder Notepad++ in anderen Betriebssystemen, um die Dateien zu erstellen oder zu bearbeiten.

Der Fehler "Unbekannter M-Code verwendet" bedeutet eine der folgenden Möglichkeiten:

- Der angegebene benutzerdefinierte Befehl existiert nicht
- Die Datei ist keine ausführbare Datei
- Der Dateiname hat eine Erweiterung
- Der Dateiname entspricht nicht diesem Format Mnnn, wobei nnn = 100 bis 199
- Der Dateiname enthielt ein kleines M

Beispiel: Öffnen und Schließen eines Spannzangenverschlusses, der über einen Pin der parallelen Schnittstelle gesteuert wird, mit einer Bash-Skriptdatei unter Verwendung von M101 und M102. Erstellen Sie zwei Dateien mit den Namen M101 und M102. Setzen Sie sie als ausführbare Dateien (typischerweise Rechtsklick/Eigenschaften/Berechtigungen), bevor Sie LinuxCNC ausführen. Stellen Sie sicher, dass der Parallelport-Pin nicht mit irgendetwas in einer HAL-Datei verbunden ist.

#### M101-Beispieldatei

```
#!/bin/bash
# Datei zum Einschalten von Parport Pin 14, um die Spannzange näher zu öffnen
halcmd setp parport.0.pin-14-out True
exit 0
```

#### M102 Beispieldatei

```
#!/bin/bash
# Datei zum Ausschalten von Parport Pin 14, um die Spannzange näher zu öffnen
halcmd setp parport.0.pin-14-out False
exit 0
```

Um eine Variable an eine M1nn-Datei zu übergeben, verwenden Sie die Optionen P und Q wie folgt: M100 P123.456 Q321.654

#### M100 Beispieldatei

#!/bin/bash
voltage=\$1
feedrate=\$2
halcmd setp thc.voltage \$voltage
halcmd setp thc.feedrate \$feedrate
exit 0

Um eine grafische Nachricht anzuzeigen und anzuhalten, bis das Meldungsfenster geschlossen wird, verwenden Sie ein grafisches Anzeigeprogramm wie Eye of Gnome, um die Grafikdatei anzuzeigen. Wenn Sie es schließen, wird das Programm fortgesetzt.

#### M110 Beispieldatei

```
#!/bin/bash
eog /home/john/linuxcnc/nc_files/message.png
exit 0
```

Um eine grafische Meldung anzuzeigen und die Bearbeitung der G-Code-Datei fortzusetzen, fügen Sie dem Befehl ein kaufmännisches Und hinzu.

#### M110 Beispielanzeige und Weiterfahrt

```
#!/bin/bash
eog /home/john/linuxcnc/nc_files/message.png &
exit 0
```

# 11.7 O Codes

### 11.7.1 Verwendung von O-Codes

O-Codes sorgen für die Ablaufsteuerung in NC-Programmen. Jeder Satz hat eine zugehörige Nummer, die nach dem O verwendet wird. Es muss darauf geachtet werden, dass die O-Nummern richtig zugeordnet werden. O-Codes verwenden den Buchstaben *O* und nicht die Zahl Null als erstes Zeichen in der Nummer wie O100 oder o100. O-Codes werden auch manchmal o-Worte (engl. o-words) genannt und diese Begriffe sind austauschbar.

### Anmerkung

Die Verwendung des Kleinbuchstaben *o* erleichtert die Unterscheidung von einer 0, die möglicherweise falsch geschrieben wurde. Zum Beispiel ist bei *o*100 leichter zu erkennen als *O*100, dass es sich nicht um eine 0 handelt.

# 11.7.2 Nummerierung

Nummerierte o-Codes müssen für jedes Unterprogramm eine eindeutige Nummer haben,

#### Beispiel für eine Nummerierung

```
(der Beginn von o100)
o100 sub
(beachten Sie, dass der if-endif-Block eine andere Nummer verwendet)
 (der Anfang von o110)
  o110 if [#2 GT 5]
    (etwas Code hier)
  (das Ende von o110)
  o110 endif
  (etwas mehr Code hier)
(das Ende von o100)
o100 endsub
```

# 11.7.3 Kommentare

Kommentare in der gleichen Zeile wie das o-Wort sollten nicht verwendet werden, da sich das Verhalten in Zukunft ändern kann.

Das Verhalten ist undefiniert, wenn:

- Die gleiche Nummer für mehr als einen Block verwendet wird.
- Andere Wörter in einer Zeile mit einem o-Wort verwendet werden.
- Kommentare in einer Zeile mit einem o-Wort verwendet werden.

# 11.7.4 Subroutines

Unterroutinen beginnen mit *oNNN sub* und enden mit *oNNN endsub*. Die Zeilen zwischen *oNNNsub* und *oNNN endsub* werden nicht ausgeführt, bis das Unterprogramm mit *oNNN call* aufgerufen wird. Jede Subroutine muss eine eindeutige Nummer verwenden.

### Beispiel für ein Unterprogramm

```
ol00 unter
G53 G0 X0 Y0 Z0 (Eilgang zum Referenzpunkt der Maschine)
ol00 Endsub
(das Unterprogramm wird aufgerufen)
ol00 call
M2
```

Weitere Informationen finden Sie in den Abschnitten G53, G0 und M2.

**O- Return (engl. für Rücksprung oder Rückkehr)** Innerhalb einer Subroutine kann *o- return* ausgeführt werden. Damit kehrt man sofort zum aufrufenden Code zurück, so als wäre man auf *o- endsub* gestoßen.

### **O- Return-Beispiel**

```
o100 sub
 (Prüfung, ob Parameter #2 größer als 5 ist)
 o110 if [#2 GT 5]
 (Rückkehr zum Anfang des Unterprogramms, wenn der Test wahr ist)
 o100 return
 o110 endif
 (dies wird nur ausgeführt, wenn Parameter #2 nicht größer als 5 ist)
 (DEBUG, parameter 1 ist [#1])
o100 endsub
```

Weitere Informationen finden Sie in den Abschnitten Binäre Operatoren und Parameter.

**O- Call (engl. für Aufruf)** *o- Call* nimmt bis zu 30 optionale Argumente auf, die als #1, #2, ..., #N an das Unterprogramm übergeben werden. Die Parameter von #N+1 bis #30 haben den gleichen Wert wie im aufrufenden Kontext. Bei der Rückkehr aus dem Unterprogramm werden die Werte der Parameter #1 bis #30 (unabhängig von der Anzahl der Argumente) auf die Werte zurückgesetzt, die sie vor dem Aufruf hatten. Die Parameter #1 - #30 sind lokal für das Unterprogramm.

Da *1 2 3* als die Zahl 123 geparst wird, müssen die Parameter in eckige Klammern gesetzt werden. Im Folgenden wird eine Unterroutine mit 3 Argumenten aufgerufen:

#### **O- Call-Beispiel**

```
ol00 sub
(Prüfung, ob Parameter #2 größer als 5 ist)
ol10 if [#2 GT 5]
(Rückkehr zum Anfang des Unterprogramms, wenn der Test wahr ist)
ol00 return
ol10 endif
(dies wird nur ausgeführt, wenn Parameter #2 nicht größer als 5 ist)
(DEBUG, Parameter 1 ist [#1])
(DEBUG, Parameter 3 ist [#3])
ol00 endif
ol00 call [100] [2] [325]
```

Unterprogrammkörper dürfen nicht verschachtelt werden. Sie dürfen erst aufgerufen werden, nachdem sie definiert wurden. Sie können von anderen Funktionen aufgerufen werden und können sich selbst rekursiv aufrufen, wenn dies sinnvoll ist. Die maximale Verschachtelungsebene eines Unterprogramms ist 10.

Unterprogramme können den Wert von Parametern oberhalb von #30 ändern und diese Änderungen werden für den aufrufenden Code sichtbar sein. Unterprogramme können auch den Wert von global named parameters (d.h. Parameter, deren Namen mit dem Unterstrich "\_" beginnen) ändern.

### 11.7.4.1 Fanuc-Style Numbered Programs

Nummerierte Programme (sowohl Haupt- als auch Unterprogramme), die M-Codes *M98* call und *M99* return und ihre jeweiligen semantischen Unterschiede sind eine Alternative zu den oben beschriebenen rs274ngc-Unterprogrammen, die aus Gründen der Kompatibilität mit Fanuc- und anderen Maschinensteuerungen bereitgestellt werden.

Nummerierte Programme sind standardmäßig aktiviert und können durch Einfügen von DISABLE\_FANUC\_ST = 1 in den Abschnitt [RS274NGC] der INI-Datei deaktiviert werden.

#### Anmerkung

Nummerierte Haupt- und Unterprogrammdefinitionen und -aufrufe unterscheiden sich sowohl in der Syntax als auch in der Ausführung vom traditionellen rs274ngc. Um Verwechslungen vorzubeugen, gibt der Interpreter eine Fehlermeldung aus, wenn Definitionen eines Stils mit Aufrufen eines anderen Stils vermischt werden.

#### Nummeriertes Unterprogramm Einfaches Beispiel

ol (Beispiel 1) ; Hauptprogramm 1, "Beispiel 1" M98 P100 ; Unterprogramm 100 aufrufen M30 ; Hauptprogramm beenden

ol00 ; Beginn des Unterprogramms 100 G53 G0 X0 Y0 Z0 ; Eilgang zum Referenzpunkt M99 ; Rückkehr aus Unterprogramm 100

**o1 (Titel)** Der optionale Hauptprogramm-Anfangsblock gibt dem Hauptprogramm die Nummer 1. Einige Steuerungen behandeln einen optionalen, in Klammern gesetzten Kommentar als Programmtitel, "Beispiel 1" in diesem Beispiel, aber dies hat keine besondere Bedeutung im rs274ngc-Interpreter.

**M98 P- <L->** Aufruf eines nummerierten Unterprogramms. Der Satz M98 P100 ist analog zur traditionellen o100 call-Syntax, darf aber nur zum Aufruf eines folgenden nummerierten Unterprogramms verwendet werden, das mit o100...M99 definiert wurde. Ein optionales *L*-Wort legt eine Schleifenanzahl fest.

M30 Das Hauptprogramm muss mit M02 oder M30 (oder M99; siehe unten) beendet werden.

**O- Beginn der Unterprogrammdefinition** Markiert den Beginn einer nummerierten Unterprogrammdefinition. Der Block o100 ist ähnlich wie o100 sub, außer dass er später in der Datei platziert werden muss als der aufrufende Block M98 P100.

**M99 Rückkehr aus nummeriertem Unterprogramm** Der Block M99 ist analog zur traditionellen o100 endsub-Syntax, darf aber nur ein nummeriertes Programm beenden (o100 in diesem Beispiel) und darf nicht ein Unterprogramm beenden, das mit der o100 sub-Syntax beginnt.

Der Unterprogrammaufruf M98 unterscheidet sich vom rs274ngc`o call`in folgender Weise:

- Das nummerierte Unterprogramm muss in der Programmdatei auf den M98-Aufruf folgen. Der Interpreter gibt einen Fehler aus, wenn das Unterprogramm vor dem Aufrufblock steht.
- Die Parameter #1, #2, ..., #30 sind global und in nummerierten Unterprogrammen zugänglich, ähnlich wie höher nummerierte Parameter in Aufrufen im traditionellen Stil. Änderungen an diesen Parametern innerhalb eines Unterprogramms sind globale Änderungen, die nach der Rückkehr des Unterprogramms bestehen bleiben.
- M98"-Unterprogrammaufrufe haben keinen Rückgabewert.
- M98"-Unterprogrammaufrufblöcke können ein optionales L-Wort enthalten, das eine Schleifenwiederholungszahl angibt. Ohne das L-Wort wird das Unterprogramm nur einmal ausgeführt (äquivalent zu M98 L1). Ein M98 L0-Satz führt das Unterprogramm nicht aus.

In seltenen Fällen kann der M-Code M99 zur Beendigung des Hauptprogramms verwendet werden, wo er ein *Endlosprogramm* anzeigt. Wenn der Interpreter ein M99 im Hauptprogramm erreicht, springt er an den Anfang der Datei zurück und setzt die Ausführung bei der ersten Zeile fort. Ein Beispiel für die Verwendung eines Endlosprogramms ist ein Aufwärmzyklus einer Maschine; ein M30-Satz zum Löschen des Programmendes könnte verwendet werden, um den Zyklus an einem sauberen Punkt zu beenden, wenn der Bediener bereit ist.

#### Vollständiges Beispiel für ein nummeriertes Unterprogramm

```
o1 ; Hauptprogramm 1
 #1 = 0
 (PRINT,X MAIN BEGIN: 1=#1)
 M98 P100 L5 ; Unterprogramm 100 aufrufen
 (PRINT,X MAIN END: 1=#1)
M30 ; Hauptprogramm beenden
o100 ; Unterprogramm 100
 #1 = [#1 + 1]
```

M98 P200 L5 ; Aufruf des Unterprogramms 200
(PRINT,>> o100: #1)
M99 ; Rückkehr aus Unterprogramm 100
o200 ; Unterprogramm 200
#1 = [#1 + 0.01]
(PRINT,>>>> o200: #1)
M99 ; Rückkehr aus Unterprogramm 200

In diesem Beispiel wird der Parameter #1 auf 0 initialisiert. Das Unterprogramm o100 wird fünfmal in einer Schleife aufgerufen. Innerhalb jedes Aufrufs von "o100 wird das Unterprogramm o200 fünfmal in einer Schleife aufgerufen, also insgesamt 25-mal.

Beachten Sie, dass der Parameter #1 global ist. Am Ende des Hauptprogramms, nach den Aktualisierungen innerhalb von o100 und o200, wird sein Wert gleich 5.25 sein.

# 11.7.5 Looping

Die *while-Schleife* hat zwei Strukturen: *while/endwhile*, und *do/while*. In beiden Fällen wird die Schleife verlassen, wenn die *while* Bedingung als falsch bewertet wird. Der Unterschied besteht darin, wann die Testbedingung erfüllt ist. Die *do/while* Schleife führt den Code in der Schleife aus und überprüft dann die Testbedingung. Die *while/endwhile* Schleife führt zuerst den Test durch.

#### While Endwhile Beispiel

```
(eine Sägezahnform zeichnen)
G0 X1 Y0 (auf Startposition fahren)
#1 = 0 (Parameter #1 den Wert 0 zuweisen)
F25 (Vorschubgeschwindigkeit einstellen)
o101 while [#1 LT 10]
G1 X0
G1 Y[#1/10] X1
#1 = [#1+1] (Inkrementieren des Testzählers)
o101 endwhile
M2 (Programm beenden)
```

#### **Do While-Beispiel**

```
#1 = 0 (Parameter #1 wird der Wert 0 zugewiesen)
ol00 do
  (Fehlersuche, Parameter 1 = #1)
  ol10 if [#1 EQ 2]
    #1 = 3 (weisen Sie dem Parameter #1 den Wert 3 zu)
    (msg, #1 wurde der Wert 3 zugewiesen)
    ol00 continue (zum Anfang der Schleife springen)
    ol10 endif
    (hier etwas Code)
    #1 = [#1 + 1] (Inkrementieren des Testzählers)
ol00 while [#1 LT 3]
  (msg, Schleife fertig!)
M2
```

Innerhalb einer while-Schleife wird mit *o- break* die Schleife sofort verlassen, und mit *o- continue* wird sofort zur nächsten Auswertung der *while* Bedingung übergegangen. Wenn sie immer noch wahr ist, beginnt die Schleife wieder von vorne. Wenn sie falsch ist, wird die Schleife verlassen.

# 11.7.6 Conditional

Die *if* Bedingung besteht aus einer Gruppe von Anweisungen mit der gleichen *o* Nummer, die mit *if* beginnen und mit *endif* enden. Optionale *elseif* und *else* Bedingungen können zwischen dem beginnenden *if* und dem endenden *endif* stehen.

Wenn die *if* Bedingung als wahr bewertet wird, dann wird die Gruppe von Anweisungen nach der *if* bis zur nächsten Bedingungszeile ausgeführt.

Wenn die *if* Bedingung als falsch bewertet wird, werden die *elseif* Bedingungen der Reihe nach ausgewertet, bis eine als wahr bewertet wird. Wenn die *elseif* Bedingung wahr ist, werden die auf die *elseif* folgenden Anweisungen bis zur nächsten Bedingungszeile ausgeführt. Wenn keine der *if* oder *elseif* Bedingungen als wahr ausgewertet wird, werden die auf die *else* folgenden Anweisungen ausgeführt. Wenn eine Bedingung zu wahr ausgewertet wird, werden keine weiteren Bedingungen in der Gruppe ausgewertet.

#### If Endif Beispiel

```
(if parameter #31 is equal to 3 set S2000)
ol01 if [#31 EQ 3]
S2000
ol01 endif
```

### If ElseIf else EndIf-Beispiel

```
(if parameter #2 is greater than 5 set F100)
o102 if [#2 GT 5]
F100
o102 elseif [#2 LT 2]
(else if parameter #2 is less than 2 set F200)
F200
(else if parameter #2 is 2 through 5 set F150)
o102 else
F150
o102 endif
```

Mehrere Bedingungen können durch *elseif* Anweisungen getestet werden, bis der *else* Pfad schließlich ausgeführt wird, wenn alle vorangegangenen Bedingungen falsch sind:

#### If elseif else endif-Beispiel

```
(wenn Parameter #2 größer als 5 ist, F100 einstellen)
o102 wenn [#2 GT 5]
F100
(wenn Parameter #2 kleiner als 2 ist, wird F200 gesetzt)
o102 elseif [#2 LT 2]
F20
(Parameter #2 liegt zwischen 2 und 5)
o102 else
F200
o102 endif
```

### 11.7.7 Repeat

Mit *repeat* werden die Anweisungen innerhalb von repeat/endrepeat die angegebene Anzahl von Malen ausgeführt. Das Beispiel zeigt, wie Sie eine diagonale Reihe von Formen fräsen könnten, beginnend an der aktuellen Position.

#### **Beispiel mit repeat**

(5 diagonale Formen fräsen) G91 (Inkremental-Modus) o103 repeat [5] ... (Fräscode hier einfügen) G0 X1 Y1 (diagonale Bewegung zur nächsten Position) o103 endrepeat G90 (Absoluter Modus)

### 11.7.8 Indirektion

Die o-Zahl kann durch einen Parameter und/oder eine Berechnung angegeben werden.

#### **Beispiel für Indirektion**

o[#101+2] call

**Berechnung von Werten in O-Wörtern** Weitere Informationen zur Berechnung von Werten finden Sie in den folgenden Abschnitten:

- Parameter
- Ausdrücke (engl. expressions)
- Binäre Operatoren
- Funktionen

# 11.7.9 Calling Files

Um eine separate Datei mit einem Unterprogramm aufzurufen, geben Sie der Datei den gleichen Namen wie Ihrem Aufruf und fügen Sie ein sub und endsub in die Datei ein. Die Datei muss sich in dem Verzeichnis befinden, auf das *PROGRAM\_PREFIX* oder *SUBROUTINE\_PATH* in der INI-Datei verweist. Der Dateiname darf nur **Kleinbuchstaben**, Zahlen, Bindestriche und Unterstriche enthalten. Eine benannte Subroutinendatei kann nur eine einzige Subroutinendefinition enthalten.

#### Beispiel für eine benannte Datei

o<myfile> call

#### Beispiel für eine nummerierte Datei

o123 call

In der aufgerufenen Datei müssen die oxxx sub und endsub enthalten sein und die Datei muss eine gültige Datei sein.

#### Beispiel für eine aufgerufene Datei

```
(filename myfile.ngc)
o<myfile> sub
  (code here)
o<myfile> endsub
M2
```

#### Anmerkung

Die Dateinamen sind nur Kleinbuchstaben, so dass *o*<*MyFile*> vom Interpreter in *o*<*myfile*> umgewandelt wird. Weitere Informationen über den Suchpfad und Optionen für den Suchpfad finden Sie im Abschnitt zur INI-Konfiguration.

# **11.7.10** Subroutine return values

Unterprogramme können optional einen Wert durch einen optionalen Ausdruck in einer *endsub* oder *return* Anweisung zurückgeben.

#### Beispiel für einen Rückgabewert

o123 return [#2 \*5] ... o123 endsub [3 \* 4]

Der Rückgabewert eines Unterprogramms wird im <\_value> <gcode:predefined-named-parameters,predefination named parameter>> gespeichert, und der <\_value\_returned> vordefinierte Parameter wird auf 1 gesetzt, um anzuzeigen, dass ein Wert zurückgegeben wurde. Beide Parameter sind global und werden kurz vor dem nächsten Unterprogrammaufruf gelöscht.

### 11.7.11 Errors

Die folgenden Anweisungen führen zu einer Fehlermeldung und zum Abbruch des Interpreters:

- ein "return" oder "endsub", außerhalb einer Unterdefinition
- ein Label (benamte Markierung) für repeat, das an anderer Stelle definiert ist
- ein Label für while, das an anderer Stelle definiert ist und sich nicht auf ein do bezieht
- ein an anderer Stelle definiertes Label für if
- ein undefiniertes Label bei else oder elseif
- ein Label auf else, elseif oder endif, das nicht auf ein passendes if verweist
- eine Bezeichnung für break oder continue, die nicht auf ein passendes while oder do verweist
- eine Bezeichnung für endrepeat oder ``endwhile`, die nicht auf ein entsprechendes while oder repeat verweist

Um diese Fehler zu nicht-fatalen Warnungen auf stderr zu machen, setzen Sie Bit 0x20 bei der Option [RS274NGC]FEATURE= in mask ini.

# 11.8 Other Codes

### 11.8.1 F: Set Feed Rate

Fx - stellt die Vorschubgeschwindigkeit auf x ein. x ist normalerweise in Maschineneinheiten (Zoll oder Millimeter) pro Minute.

Die Anwendung des Vorschubs ist wie im dedizierten Abschnitt zum Vorschub beschrieben, es sei denn *inverse time feed rate mode* oder *feed per revolution mode* sind in Kraft, in welchem Fall der Vorschub wie im G93 G94 G95 Abschnitt beschrieben ist.

# **11.8.2 S: Set Spindle Speed**

Sx [\$n] - setzt die Spindeldrehzahl auf x Umdrehungen pro Minute (U/min, engl. RPM) mit dem optionalen \$ setzt die Spindeldrehzahl für eine bestimmte Spindel. Ohne das \$ wird der Befehl standardmäßig auf spindle.0 gesetzt.

Die Spindel(n) oder die ausgewählte Spindel dreht sich mit dieser Geschwindigkeit, wenn ein *M3* oder *M4* in Kraft ist. Es ist OK, ein S-Wort zu programmieren, egal ob sich die Spindel dreht oder nicht. Wenn der Geschwindigkeits-Override-Schalter aktiviert und nicht auf 100% eingestellt ist, weicht die Geschwindigkeit von der programmierten ab.

Es ist OK, S0 zu programmieren, die Spindel wird sich dann nicht drehen.

Es ist ein Fehler, wenn:

• die S-Nummer negativ ist.

Wie im Abschnitt *gcode:g84*, *Rechtsgewindebohrzyklus mit Verweilzeit>> beschrieben, wird, wenn ein 'G84* (Gewindebohren) Bohrzyklus aktiv ist und die Drehzahl- und Vorschubpotentiometer sind aktiviert, dasjenige mit der niedrigsten Einstellung verwendet. Die Drehzahl und der Vorschub bleiben synchronisiert. In diesem Fall kann die Drehzahl von der programmierten abweichen, auch wenn das Drehzahlkorrekturpotentiometer auf 100% eingestellt ist.

### 11.8.3 T: Select Tool

*Tx* - Vorbereitung für den Wechsel zum Werkzeug *x*.

Das Werkzeug wird erst gewechselt, wenn ein *M6* programmiert wird (siehe Abschnitt <mcode:m6,M6>>). Das T-Wort kann in der gleichen Zeile wie der *M6* oder in einer vorhergehenden Zeile erscheinen. Es ist in Ordnung, wenn T-Wörter in zwei oder mehr Zeilen erscheinen, ohne dass das Werkzeug gewechselt wird. Nur das letzte T-Wort wird beim nächsten Werkzeugwechsel wirksam.

#### Anmerkung

Wenn LinuxCNC für einen nicht-zufälligen Werkzeugwechsler konfiguriert ist (siehe den Eintrag für RANDOM\_TOOLCHANGER zum EMCIO Abschnitt), *T0* bekommt eine besondere Behandlung: kein Werkzeug wird ausgewählt. Dies ist nützlich, wenn Sie wollen, dass die Spindel nach einem Werkzeugwechsel leer ist.

#### Anmerkung

Wenn LinuxCNC für einen zufälligen Werkzeugwechsler konfiguriert ist (siehe den Eintrag für RAN-DOM\_TOOLCHANGER zum EMCIO Abschnitt), *T0* bekommt keine besondere Behandlung: T0 ist ein gültiges Werkzeug wie jedes andere. Es ist üblich, T0 auf einem Zufallswerkzeugwechsler zu verwenden, um eine leere Tasche zu verfolgen, so dass er sich wie ein Nicht-Zufallswerkzeugwechsler verhält und die Spindel entlädt.

Es ist ein Fehler, wenn:

- eine negative T-Nummer verwendet wird,
- T Nummer verwendet wird, die nicht in der Werkzeugtabellendatei enthalten ist (mit der Ausnahme, dass T0 bei nicht zufälligen Werkzeugwechslern akzeptiert wird, wie oben erwähnt).

Bei einigen Maschinen bewegt sich das Karussell, wenn ein T-Wort programmiert wird, während gleichzeitig eine Bearbeitung stattfindet. Bei solchen Maschinen spart man Zeit, wenn man das T-Wort mehrere Zeilen vor einem Werkzeugwechsel programmiert. Eine gängige Programmierpraxis für solche Maschinen besteht darin, das T-Wort für das nächste zu verwendende Werkzeug in die Zeile nach einem Werkzeugwechsel zu setzen. Dadurch wird die verfügbare Zeit für die Bewegung des Karussells maximiert.

Eilgangbewegungen nach einem T < n > werden in der AXIS-Vorschau erst nach einer Vorschubbewegung angezeigt. Dies gilt für Maschinen, die zum Werkzeugwechsel lange Strecken zurücklegen, wie z. B. eine Drehmaschine. Dies kann anfangs sehr verwirrend sein. Um diese Funktion für das aktuelle Werkzeug auszuschalten, programmieren Sie einen G1 ohne eine Bewegung nach dem T < n >.

# **11.9 G-Code Beispiele**

Nach der Installation von LinuxCNC mehrere Beispiel-Dateien sind in der /nc\_files Ordner platziert. Stellen Sie sicher, dass die Beispieldatei für Ihre Maschine geeignet ist, bevor Sie sie ausführen.

# 11.9.1 Beispiele für eine Fräsmaschine

### 11.9.1.1 Fräsen von Spiralbohrungen

- Dateiname: useful-subroutines.ngc
- Beschreibung: Unterprogramm zum Fräsen einer Bohrung mit Hilfe von Parametern.

### 11.9.1.2 Schlitzen (engl. slotting)

- Dateiname: useful-subroutines.ngc
- Beschreibung: Unterprogramm zum Fräsen einer Nut mit Parametern.

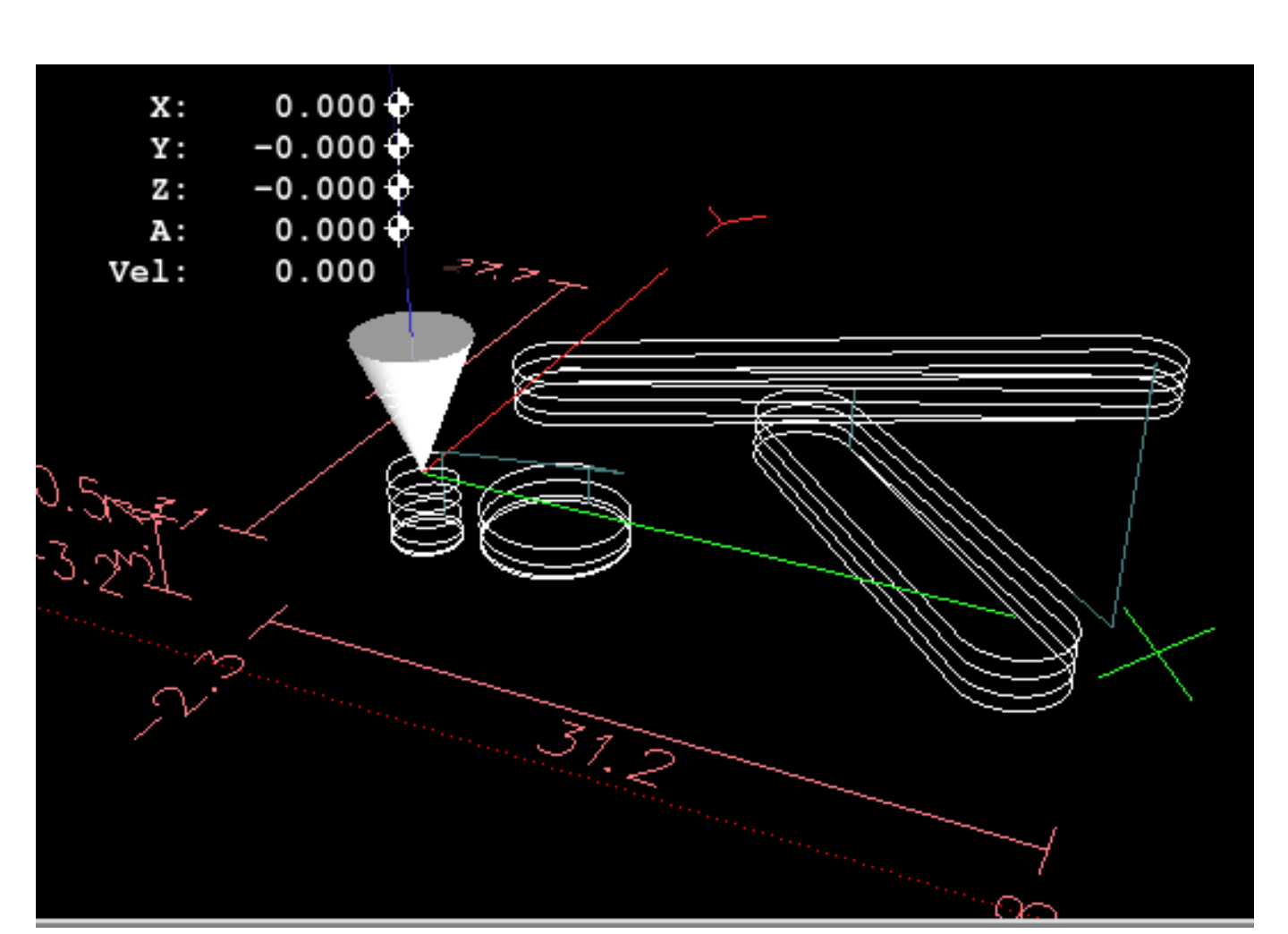

### 11.9.1.3 Rastersonde (engl. grid probe)

- Dateiname: gridprobe.ngc
- Beschreibung: Rechteckige Sondierung

Dieses Programm testet wiederholt in einem regelmäßigen XY-Raster und schreibt die getestete Position in die Datei *probe-results.txt* im selben Verzeichnis wie die .ini-Datei.

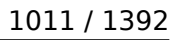

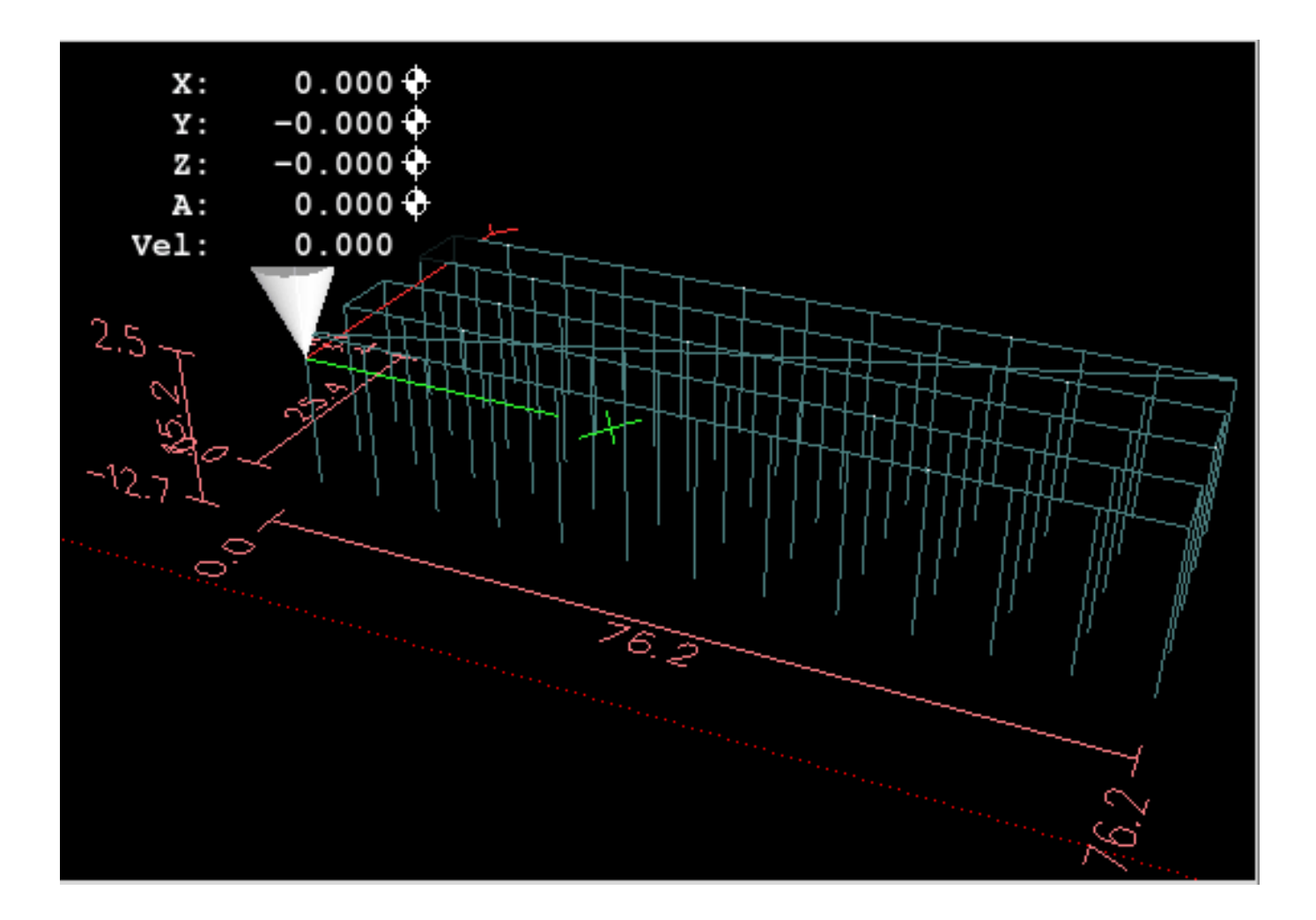

### 11.9.1.4 Intelligente Sonde (engl. smart probe)

- Dateiname: smartprobe.ngc
- Beschreibung: Rechteckige Sondierung

Dieses Programm sondiert wiederholt ein regelmäßiges XY-Gitter und schreibt den gesondeten Ort in die Datei *probe-results.txt* im selben Verzeichnis wie die .ini-Datei. Dies ist eine Verbesserung gegenüber der Rastersondierungsdatei.

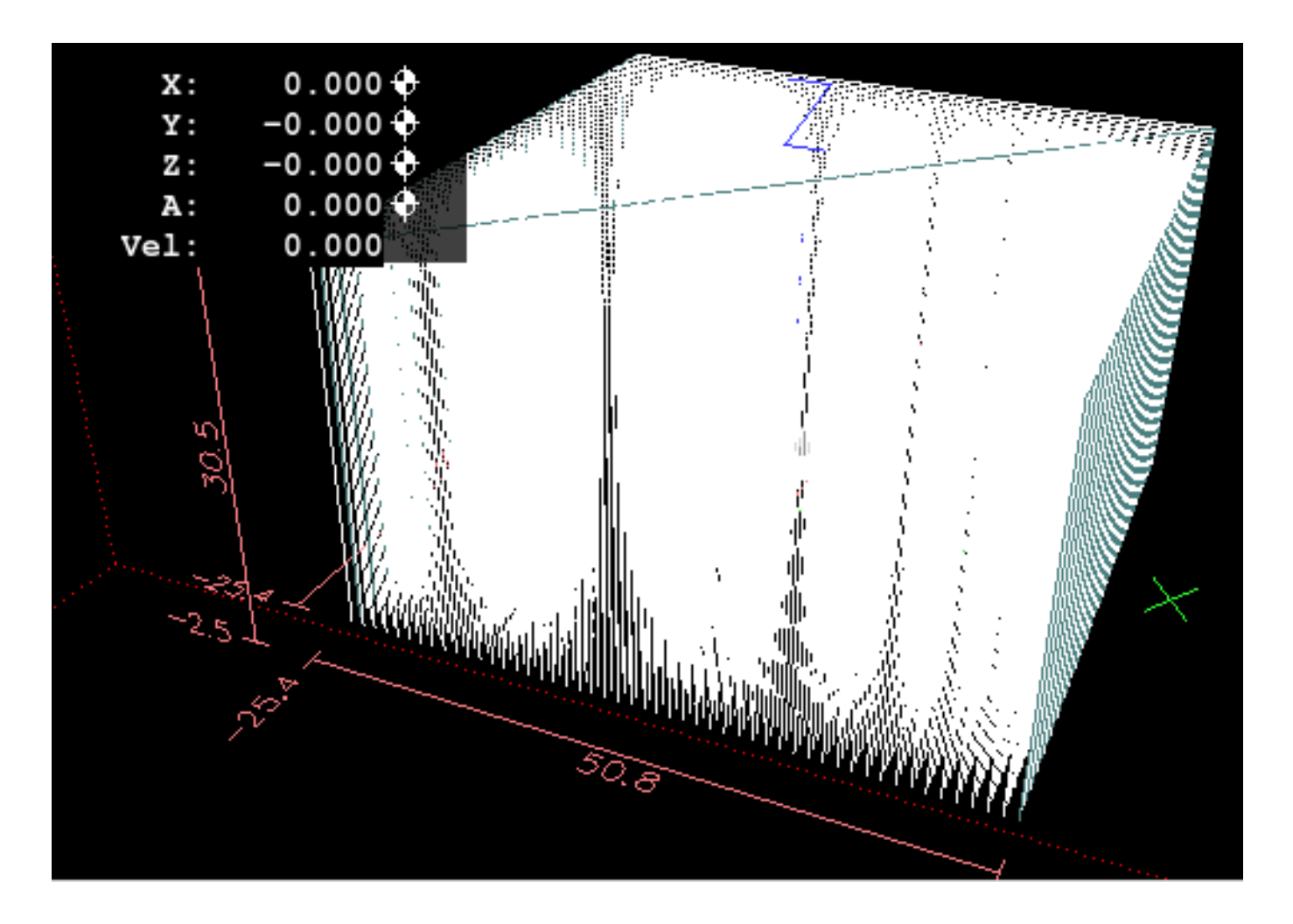

### 11.9.1.5 Werkzeuglängen-Messtaster

- Dateiname: tool-length-probe.ngc
- Beschreibung: Bestimmung der Werkzeuglängen

Dieses Programm zeigt ein Beispiel für die automatische Messung von Werkzeuglängen mit Hilfe eines Schalters, der an den Tastereingang angeschlossen ist. Dies ist nützlich für Maschinen ohne Werkzeughalter, bei denen die Länge eines Werkzeugs jedes Mal anders ist, wenn es eingesetzt wird.

### **11.9.1.6** Lochsonde (engl. hole probe)

- Dateiname: probe-hole.ngc
- Beschreibung: Finden des Zentrums und des Durchmessers eines Lochs.

Das Programm demonstriert, wie man den Mittelpunkt eines Lochs findet, den Lochdurchmesser misst und die Ergebnisse aufzeichnet.

### 11.9.1.7 Fräserkompensation

• Dateiname: comp-g1.ngc

• Beschreibung: Ein- und Ausfahrbewegungen mit Kompensation des Werkzeugradius.

Dieses Programm demonstriert die Besonderheit des Werkzeugwegs ohne und mit Werkzeugradiuskorrektur. Der Werkzeugradius wird aus der Werkzeugtabelle übernommen.

# **11.9.2** Beispiele für Drehmaschinen

### 11.9.2.1 Gewinde-Drehen (engl. threading)

- Dateiname lathe-g76.ngc
- Beschreibung: Plandrehen, Gewindeschneiden und Abstechen.

Diese Datei zeigt ein Beispiel für das Gewindeschneiden auf einer Drehmaschine unter Verwendung von Parametern.

# 11.10 Vom Bild zu G-Code

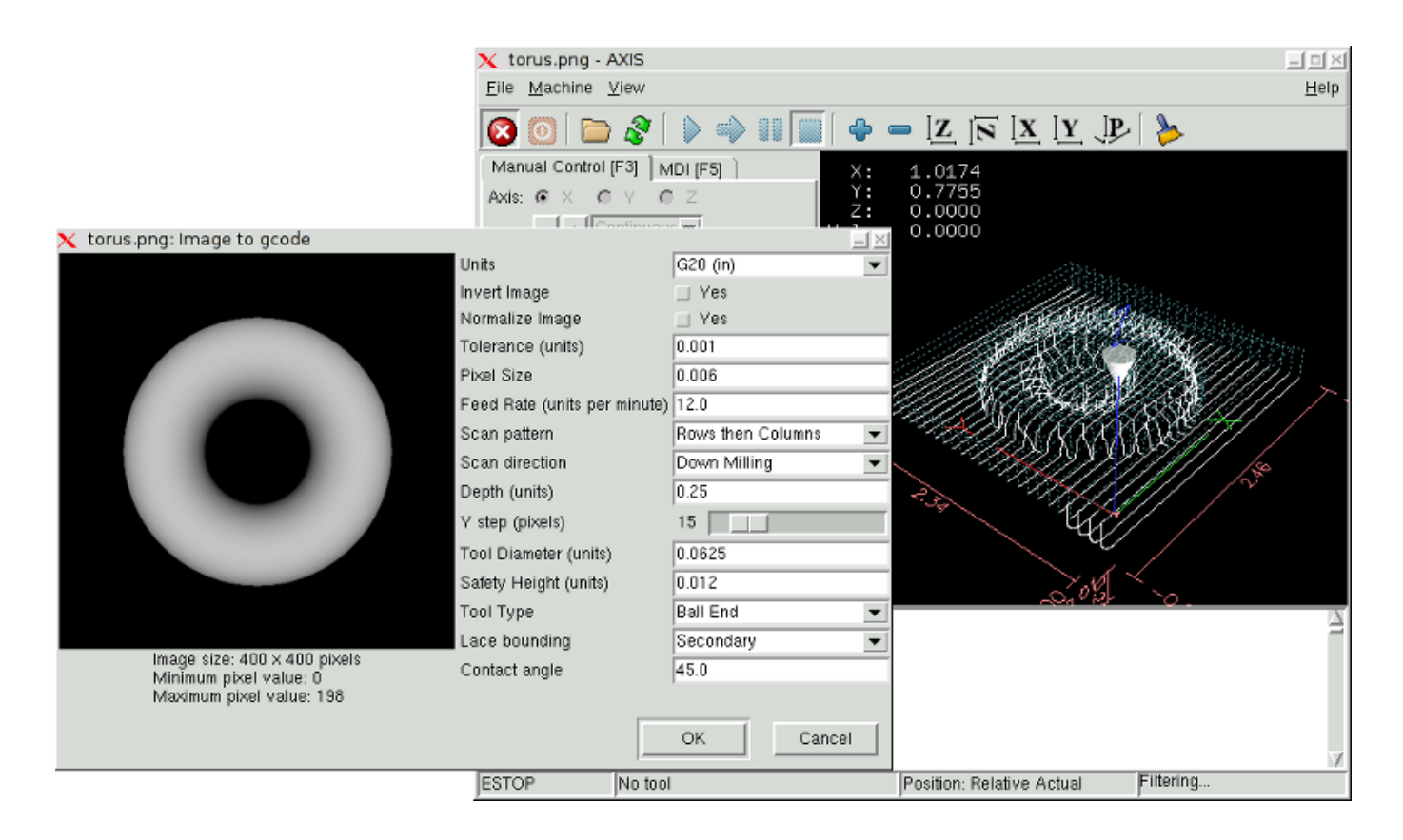

# 11.10.1 Was ist eine Tiefenkarte (engl. depth map)?

Eine Tiefenkarte ist ein Graustufenbild, bei dem die Helligkeit der einzelnen Pixel der Tiefe (oder Höhe) des Objekts an jedem Punkt entspricht.

### 11.10.2 Integration von Image-to-Gcode in die AXIS-Benutzeroberfläche

Fügen Sie die folgenden Zeilen in den Abschnitt *[FILTER]* Ihrer INI-Datei ein, damit AXIS automatisch image-to-gcode aufruft, wenn Sie ein PNG-, GIF- oder JPG-Bild öffnen:

PROGRAM\_EXTENSION = .png,.gif,.jpg Grayscale Depth Image png = image-to-gcode gif = image-to-gcode jpg = image-to-gcode

Die Standard-Konfigurationsdatei *sim/axis.ini* ist bereits auf diese Weise vorbereitet.

# 11.10.3 Verwendung von image-to-gcode

Starten Sie image-to-gcode entweder durch Öffnen einer Bilddatei in AXIS oder durch Aufrufen von image-to-gcode über das Terminal wie folgt:

image-to-gcode torus.png > torus.ngc

Überprüfen Sie alle Einstellungen in der rechten Spalte und drücken Sie dann auf OK, um den G-Code zu erstellen. Je nach Bildgröße und gewählten Optionen kann dies einige Sekunden bis einige Minuten dauern. Wenn Sie das Bild in AXIS laden, wird der G-Code automatisch geladen und in der Vorschau angezeigt, sobald die Umwandlung durch image-to-gcode (ein Programm, wörtlich engl. "Bild zu G-Code") abgeschlossen ist. Wenn Sie in AXIS auf "Neu laden" klicken, wird der Bildschirm mit den image-to-gcode-Optionen erneut angezeigt, so dass Sie die Optionen anpassen können.

# 11.10.4 Optionen

#### 11.10.4.1 Einheiten

Gibt an, ob G20 (Zoll) oder G21 (mm) im generierten G-Code und als Einheiten für jede mit "(units)" bezeichnete Option verwendet werden soll.

### 11.10.4.2 Bild invertieren (engl. invert image)

Wenn "nein", ist das schwarze Pixel der niedrigste Punkt und das weiße Pixel der höchste Punkt. Wenn "Ja", ist das schwarze Pixel der höchste Punkt und das weiße Pixel der niedrigste Punkt.

#### **11.10.4.3** Bild normalisieren (engl. normalize image)

Wenn "ja", wird das dunkelste Pixel auf Schwarz und das hellste Pixel auf Weiß umgestellt.

#### **11.10.4.4** Erweitern des Bildrandes (engl. expand image border)

Bei *None* (engl. für keinen) wird das Eingabebild so verwendet, wie es ist, und Details, die sich an den Rändern des Bildes befinden, können abgeschnitten werden. Bei *White* (engl. für weiß) oder *black* (engl. für Schwarz) wird an allen Seiten ein Rand aus Pixeln in Höhe des Werkzeugdurchmessers hinzugefügt, und Details an den Rändern des Bildes werden nicht abgeschnitten.

### 11.10.4.5 Toleranz (Einheiten)

Wenn eine Reihe von Punkten innerhalb der "Toleranz" (engl. tolerance) auf eine geraden Linie liegen, werden sie als eine gerade Linie ausgegeben. Die Erhöhung der Toleranz kann zu einer besseren Leistung bei der Konturierung in LinuxCNC führen, kann aber auch kleine Details im Bild entfernen oder verwischen.

### 11.10.4.6 Pixelgröße (Einheiten)

Ein Pixel im Eingabebild entspricht dieser Anzahl von Einheiten - in der Regel ist diese Zahl viel kleiner als 1,0. Um beispielsweise ein 2,5 x 2,5-Zoll-Objekt aus einer 400 x 400-Bilddatei zu fräsen, verwenden Sie eine Pixelgröße von .00625, da 2,5 / 400 = .00625.

### **11.10.4.7** Tauchvorschubgeschwindigkeit (Einheiten pro Minute)

Die Vorschubgeschwindigkeit für die erste Eintauchbewegung.

### **11.10.4.8** Vorschubgeschwindigkeit (Einheiten pro Minute)

Die Vorschubgeschwindigkeit für andere Teile der Bahn.

### 11.10.4.9 Spindeldrehzahl (RPM)

Der Spindeldrehzahl-S-Code, der in die G-Code-Datei eingefügt werden soll.

### 11.10.4.10 Abtastmuster (engl. scan pattern)

Mögliche Scanmuster sind:

- Reihen
- Spalten
- Zeilen, dann Spalten
- Spalten, dann Zeilen

### 11.10.4.11 Scanrichtung

Mögliche Scanrichtungen sind:

- Positive (engl. positiv): Starten Sie das Fräsen bei einem niedrigen X- oder Y-Achsenwert und bewegen Sie sich zu einem hohen X- oder Y-Achsenwert.
- Negative (engl. für negativ): Starten Sie das Fräsen bei einem hohen X- oder Y-Achsenwert und bewegen Sie sich zu einem niedrigen X- oder Y-Achsenwert.
- Alternating (engl. für abwechselnd): Beginnen Sie am gleichen Ende der X- oder Y-Achse, an dem die letzte Bewegung endete. Dies reduziert die Anzahl der Verfahrbewegungen.
- Up Milling (engl. für aufwärts fräsen): Beginnen Sie mit dem Fräsen an niedrigen Punkten und bewegen Sie sich zu hohen Punkten.
- Down Milling (engl. für abwärts fräsen): Beginnen Sie das Fräsen an hohen Punkten und bewegen Sie sich zu niedrigen Punkten.

### 11.10.4.12 Tiefe (engl. depth) (Einheiten)

Die Materialoberseite ist immer bei Z = 0. Der tiefste Schnitt in das Material ist bei Z = -tiefe (engl. depth).

### 11.10.4.13 Schrittweite (engl. step over) (Pixel)

Der Abstand zwischen benachbarten Zeilen oder Spalten. Um die Anzahl der Pixel für einen gegebenen Einheitsabstand zu ermitteln, berechnen Sie *Abstand/Pixelgröße* und runden Sie auf die nächste ganze Zahl. Wenn zum Beispiel *Pixelgröße=.006* und der gewünschte Step Over *Abstand=.015*, dann verwenden Sie einen Step Over von 2 oder 3 Pixeln, denn .015/.006=2.5.

### 11.10.4.14 Werkzeug-Durchmesser

Der Durchmesser des schneidenden Teils des Werkzeugs.

### 11.10.4.15 Sicherheitshöhe

Die Höhe, die bei Verfahrbewegungen angefahren werden soll. image-to-gcode geht immer davon aus, dass die Oberseite des Materials bei Z=0 liegt.

### 11.10.4.16 Werkzeug-Typ

Die Form des schneidenden Teils des Werkzeugs. Mögliche Werkzeugformen sind:

- Kugelkopf (engl. ball end)
- Flaches Ende (engl. flat end)
- 45 Grad "V" (engl. vee)
- 60 Grad "Vee"

### 11.10.4.17 Strukturbegrenzung (engl. lace bounding)

Damit wird gesteuert, ob Bereiche, die entlang einer Zeile oder Spalte relativ flach sind, übersprungen werden. Diese Option ist nur sinnvoll, wenn sowohl Zeilen als auch Spalten gefräst werden. Mögliche Begrenzungsoptionen sind:

- None (engl. für keine): Zeilen und Spalten werden beide vollständig gefräst.
- Secondary (engl. für Sekundär): Beim Fräsen in der zweiten Richtung werden Bereiche, die nicht stark in diese Richtung geneigt sind, übersprungen.
- Voll: Beim Fräsen in der ersten Richtung werden Bereiche, die stark in die zweite Richtung geneigt sind, übersprungen. Beim Fräsen in der zweiten Richtung werden Bereiche, die nicht stark in diese Richtung geneigt sind, übersprungen.

### 11.10.4.18 Kontaktwinkel

Wenn die Rasterbegrenzung (oder lieber Spitzenbegrenzung?, engl. lace bounding) nicht "none" (engl. für keine) ist, werden Neigungen, die größer als der "Kontaktwinkel" sind, als "starke" Neigungen und Neigungen, die kleiner als dieser Winkel sind, als schwache Neigungen betrachtet.

### 11.10.4.19 Schruppversatz und Schrupptiefe pro Durchgang

Image-to-gcode kann optional Schruppdurchgänge durchführen. Die Tiefe der aufeinanderfolgenden Schruppdurchgänge wird durch "Schrupptiefe pro Durchgang" angegeben. Wenn Sie z. B. 0,2 eingeben, wird der erste Schruppdurchgang mit einer Tiefe von 0,2 durchgeführt, der zweite Schruppdurchgang mit einer Tiefe von 0,4 usw., bis die volle Tiefe des Bildes erreicht ist. Kein Teil eines Schruppdurchgangs schneidet näher als der Schruppversatz zum endgültigen Teil. Die folgende Abbildung zeigt ein hohes vertikales Feature, das gefräst wird. In diesem Bild beträgt die Schrupptiefe pro Durchgang 0,2 Zoll und der Schruppversatz 0,1 Zoll.

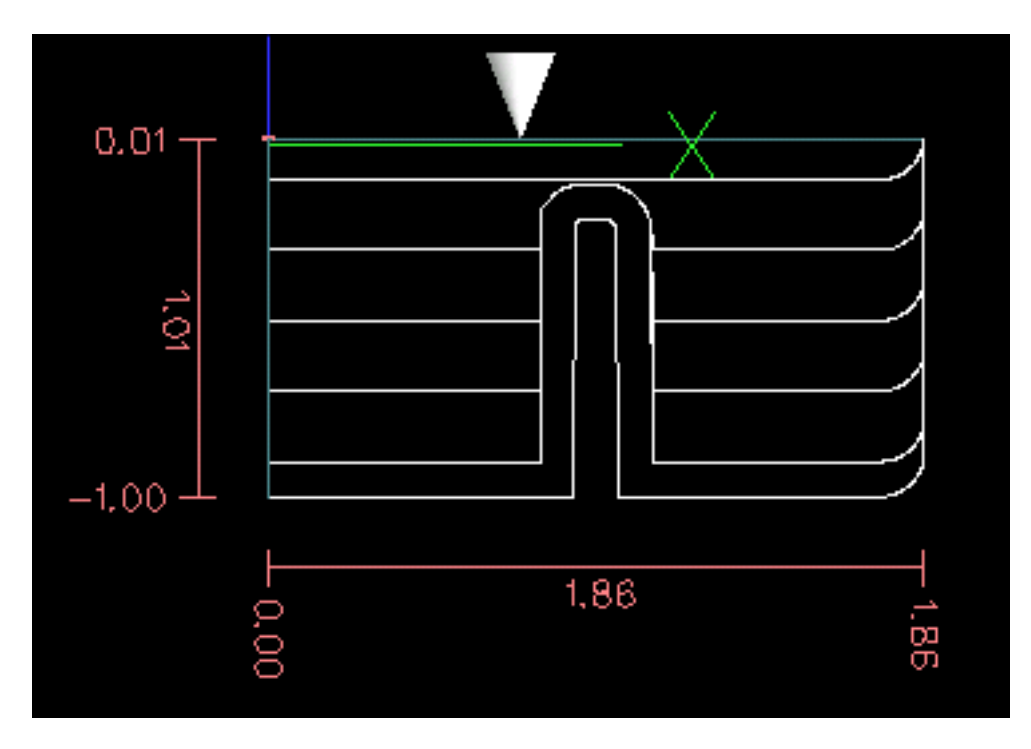

Abbildung 11.17: Schruppen und Schlichten

# 11.11 RS274/NGC Unterschiede

# 11.11.1 Änderungen gegenüber RS274/NGC

Unterschiede mit Einfluss auf die Interpretation von RS274/NGC-Programmen

### Position nach einem Werkzeugwechsel

In LinuxCNC kehrt die Maschine nicht auf seine ursprüngliche Position nach einem Werkzeugwechsel zurück. Diese Änderung wurde vorgenommen, weil das neue Werkzeug länger sein könnte als das alte Werkzeug, und die Bewegung auf die ursprüngliche Maschinenposition könnte daher für die Werkzeugspitze zu niedrig sein.

### **Offset-Parameter sind Einheiten der INI-Datei**

In LinuxCNC werden die Werte in den Parametern für die G28 und G30 Referenzpunkte, die P1...P9 Koordinatensysteme und die G92 Offset sind in "INI-Datei Einheiten" gespeichert. Diese Änderung wurde vorgenommen, weil sonst die Bedeutung eines Standortes geändert, je nachdem, ob G20 oder G21 aktiv war, wenn G28, G30, G10 L2, oder G92.3 programmiert wird.

#### Längen/Durchmesser der Werkzeugtabelle sind in den in der INI-Datei spezifizierten Einheiten

In LinuxCNC werden die Werkzeuglängen (Offsets) und Durchmesser in der Werkzeugtabelle nur in der in der INI-Datei spezifizierten Einheiten angegeben. Diese Änderung wurde vorgenommen, da sich sonst die Länge eines Werkzeugs und sein Durchmesser ändern würden, je nachdem, ob G20 oder G21 beim Initiieren der G43-, G41- und G42-Modi aktiv war. Dies machte es unmöglich, G-Code in den nicht-nativen Einheiten der Maschine auszuführen, selbst wenn der G-Code einfach und wohlgeformt war (beginnend mit G20 oder G21 und keine Einheiten im gesamten Programm geändert), ohne die Werkzeugtabelle zu ändern.

#### G84, G87 nicht implementiert

G84 und G87 sind derzeit nicht implementiert, können aber in einer zukünftigen Version von LinuxCNC hinzugefügt werden.

#### G28, G30 mit Achswörtern

Wenn G28 oder G30 mit nur einigen vorhandenen Achsenwörtern programmiert wird, bewegt LinuxCNC nur die benannten Achsen. Dies ist bei anderen Maschinensteuerungen üblich. Um einige Achsen zu einem Zwischenpunkt und dann alle Achsen zu dem vordefinierten Punkt zu bewegen, schreiben Sie zwei Zeilen G-Code:

G0 X- Y- (Achsen auf Zwischenpunkt fahren) G28 (alle Achsen auf vordefinierten Punkt fahren)

# 11.11.2 Ergänzungen zu RS274/NGC

Unterschiede ohne Einfluss auf die Bedeutung der RS274/NGC Programme

#### G33, G76 Gewindecodes

Diese Codes sind in RS274/NGC nicht definiert.

#### G38.2

Die Tastspitze ist nicht nach einer G38.2 Bewegung zurückgezogen. Dieser Rückzug Bewegung kann in einer zukünftigen Version von LinuxCNC hinzugefügt werden.

#### G38.3...G38.5

Diese Codes sind in RS274/NGC nicht definiert

#### **O-Codes**

Diese Codes sind in RS274/NGC nicht definiert

#### M50...M53 Neufestsetzungen (engl. overrides)

Diese Codes sind in RS274/NGC nicht definiert

#### M61..M66

Diese Codes sind in RS274/NGC nicht definiert

#### G43, G43.1

#### Negative Werkzeuglängen

In der RS274/NGC-Spezifikation heißt es, dass alle Werkzeuglängen positiv sein sollen. G43 funktioniert jedoch auch bei negativen Werkzeuglängen.

#### Drehwerkzeuge

Die G43-Werkzeuglängenkompensation kann das Werkzeug sowohl in der X- als auch in der Z-Dimension versetzen. Diese Funktion ist vor allem bei Drehbänken nützlich.

#### Dynamische Werkzeuglängen

LinuxCNC ermöglicht die Angabe einer berechneten Werkzeuglänge durch G43.1 I K.

### G41.1, G42.1

LinuxCNC ermöglicht die Angabe eines Werkzeugdurchmessers und, wenn im Drehmaschinenmodus, Orientierung durch G-Code. Das Format ist G41.1/G42.1 D L, wo D ist der Durchmesser und L (wenn angegeben) ist die Drehmaschine Werkzeug Orientierung.

#### G43 ohne H-Wort

Mit NGC ist dies nicht erlaubt. In LinuxCNC, setzt es Länge Offsets für die derzeit geladenen Werkzeug. Ist aktuell kein Werkzeug geladen, so ist es ein Fehler. Diese Änderung wurde vorgenommen, damit der Benutzer die Werkzeugnummer nicht an zwei Stellen für jeden Werkzeugwechsel angeben muss, und weil es im Einklang mit der Art und Weise ist wie G41/G42 arbeitet, wenn das D-Wort nicht angegeben ist.

#### U-, V- und W-Achsen

LinuxCNC ermöglicht Maschinen mit bis zu 9 Achsen durch die Definition einer zusätzlichen Reihe von 3 linearen Achsen bekannt als U, V und W

# Kapitel 12

# Virtuelle Schalttafeln

# 12.1 PyVCP

# 12.1.1 Einführung

PyVCP, **Py**thon **V**irtual **C**ontrol **P**anel, wurde entwickelt, um dem Integrator die Möglichkeit zu geben, die AXIS-Schnittstelle mit Schaltflächen und Anzeigen für spezielle Aufgaben anzupassen.

Hardware-Maschinenbedienfelder können eine Menge E/A-Pins belegen und teuer sein. Hier haben virtuelle Control Panels den Vorteil, dass es nichts kostet, ein PyVCP zu erstellen.

Virtuelle Bedienfelder können zum Testen oder Überwachen verwendet werden, um reale E/A-Geräte beim Debuggen der Kontaktplanlogik vorübergehend zu ersetzen oder um ein physisches Bedienfeld zu simulieren, bevor Sie es bauen und mit einer E/A-Platine verbinden.

Die folgende Grafik zeigt viele der PyVCP-Widgets.

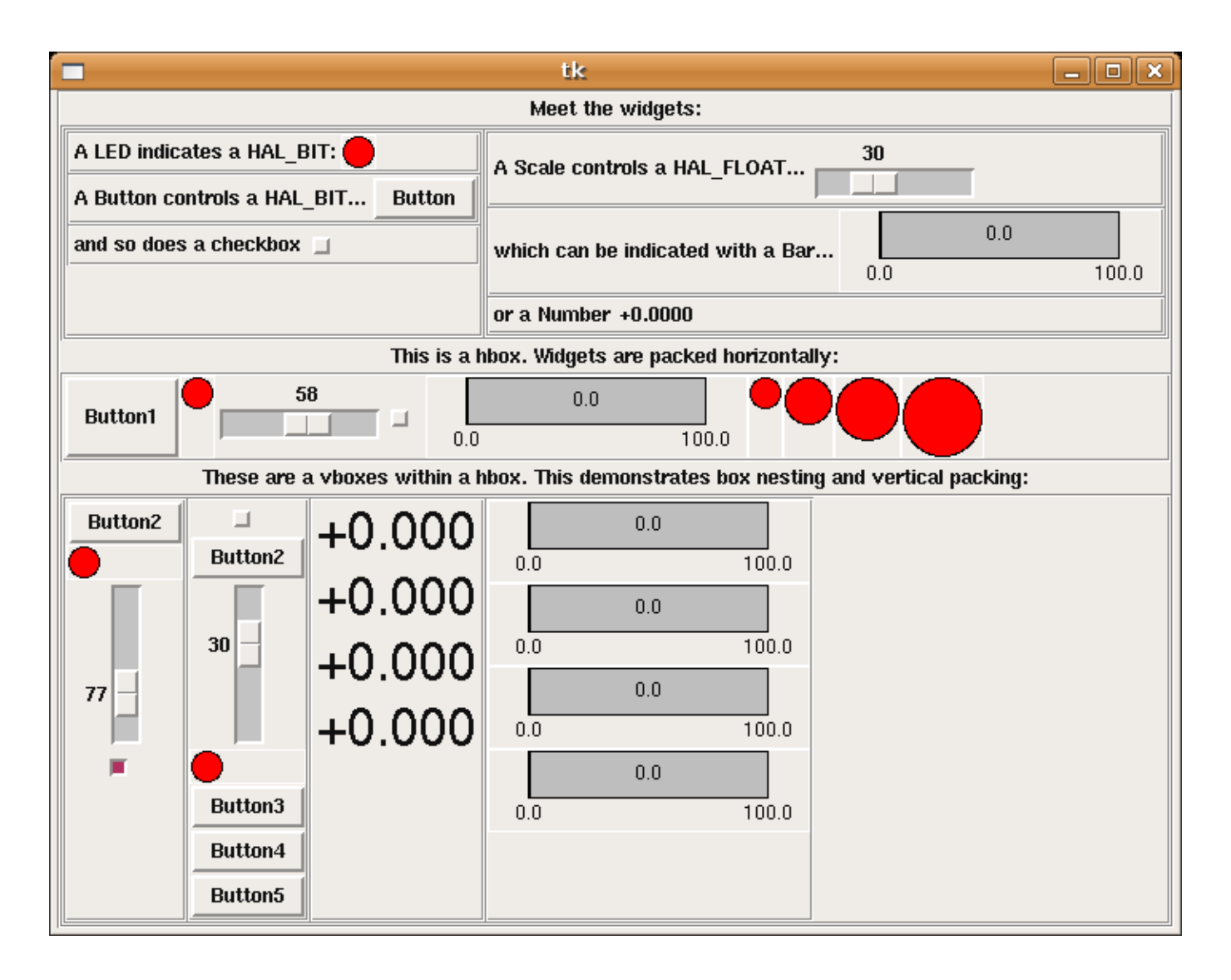

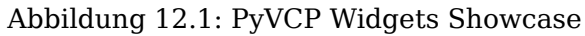

# 12.1.2 Panel Konstruktion

Das Layout eines PyVCP-Panels wird mit einer XML-Datei festgelegt, die Widget-Tags zwischen <pyvcp> und </pyvcp> enthält. Zum Beispiel:

```
<pyvcp>
<label text="This is a LED indicator"/>
<led/>
</pyvcp>
```

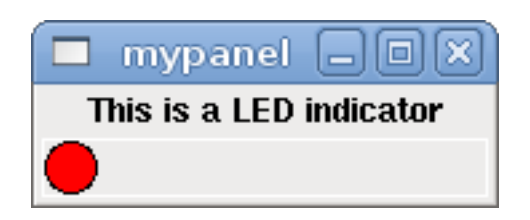

Abbildung 12.2: Einfaches PyVCP LED-Panel Beispiel

Wenn Sie diesen Text in eine Datei mit dem Namen tiny.xml einfügen und Folgendes ausführen

halcmd loadusr pyvcp -c mypanel tiny.xml

PyVCP erstellt das Panel für Sie, das zwei Widgets enthält, ein Label mit dem Text *This is a LED indicator* (Dies ist eine LED-Anzeige) und eine LED, die den Zustand eines HAL-BIT-Signals anzeigt. Es wird auch eine HAL-Komponente mit dem Namen *mypanel* erstellt (alle Widgets in diesem Panel sind mit Pins verbunden, die mit *mypanel* beginnen). Da innerhalb des <led>-Tags kein <halpin>-Tag vorhanden war, benennt PyVCP den HAL-Pin für das LED-Widget automatisch mypanel.led.0

Für eine Liste der Widgets und ihrer Tags und Optionen, siehe nachfolgende Widget Übersicht.

Sobald Sie Ihr Panel erstellt haben, können Sie mit dem halcmd HAL-Signale mit den PyVCP-Pins verbinden:

net <signal-name> <pin-name> <opt-direction> <opt-pin-name>signal-name

Wenn Sie mit HAL noch nicht vertraut sind, ist das Kapitel HAL-Grundlagen im Integrator-Handbuch ein guter Ausgangspunkt.

# 12.1.3 Sicherheit

Teile von PyVCP-Dateien werden als Python-Code ausgewertet und können alle für Python-Programme verfügbaren Aktionen ausführen. Verwenden Sie nur PyVCP-XML-Dateien aus einer Quelle, der Sie vertrauen.

# 12.1.4 ACHSE

Da AXIS dasselbe GUI-Toolkit (Tkinter) wie PyVCP verwendet, ist es möglich, ein PyVCP-Panel entweder an der rechten Seite oder am unteren Rand der AXIS-Benutzeroberfläche einzubinden. Es ist nicht möglich, ein Panel an beiden Positionen gleichzeitig anzuzeigen. Ein typisches Beispiel wird im Folgenden erläutert.

Zusätzlich oder anstelle der Anzeige eines PyVCP-Panels wie oben beschrieben ist es möglich, ein oder mehrere PyVCP-Panels als eingebettete Registerkarten in der AXIS-GUI anzuzeigen. Dies wird durch den folgenden Eintrag im Abschnitt ,[DISPLAY]' der INI-Datei erreicht:

EMBED\_TAB\_NAME = Spindle
EMBED\_TAB\_COMMAND = pyvcp spindle.xml

Die Textbeschriftung der Registerkarte AXIS zeigt "Spindel" an.

### 12.1.4.1 Beispiel-Panel

Legen Sie Ihre PyVCP-XML-Datei, die das Panel beschreibt, in demselben Verzeichnis ab, in dem sich Ihre INI-Datei befindet. Angenommen, wir möchten die aktuelle Spindeldrehzahl mit einem Balken-Widget anzeigen. Fügen Sie das Folgende in eine Datei namens spindle.xml ein:

```
<pyvcp>
<label>
<text>"Spindeldrehzahl:"</text>
</label>
<bar>
<halpin>"spindle-speed"</halpin>
<max_>5000</max_>
</bar>
</pyvcp>
```

Hier haben wir ein Panel mit einem Label- und einem Balken-Widget erstellt, festgelegt, dass der HAL-Pin, der mit dem Balken verbunden ist, *spindle-speed* heißen soll, und den maximalen Wert des Balkens auf 5000 gesetzt (siehe Widget Übersicht unten für alle Optionen). Um AXIS auf diese Datei aufmerksam zu machen und sie beim Start aufzurufen, müssen wir in der [DISPLAY] Sektion der INI-Datei folgendes angeben:

PYVCP = spindle.xml

Wenn das Panel am unteren Rand der AXIS-Benutzeroberfläche erscheinen soll, müssen wir im Abschnitt [DISPLAY] der INI-Datei Folgendes angeben:

PYVCP\_POSITION = BOTTOM

Alles andere als BOTTOM oder das Weglassen dieser Variable platziert das PyVCP-Panel auf der rechten Seite.

Damit unser Widget tatsächlich die Spindel-Geschwindigkeit anzeigt, muss es mit dem entsprechenden HAL-Signal verbunden werden. Eine HAL-Datei, die ausgeführt wird, sobald AXIS und PyVCP gestartet sind, kann im Abschnitt [HAL] der INI-Datei angegeben werden:

POSTGUI\_HALFILE = spindle\_to\_pyvcp.hal

Diese Änderung führt die in *spindle\_to\_pyvcp.hal* angegebenen HAL-Befehle aus. In unserem Beispiel könnte der Inhalt wie folgt aussehen:

net spindle-rpm-filtered => pyvcp.spindle-speed

unter der Annahme, dass ein Signal namens *spindle-rpm-filtered* bereits existiert. Beachten Sie, dass in Verbindung mit AXIS alle PyVCP-Panel-Widget-HAL-Pins Namen haben, die mit *pyvcp*. beginnen, alle PyVCP-Embedded-Tab-Widget-HAL-Pins beginnen mit dem als EMBED\_TAB\_NAME angegebenen Namen, der in Kleinbuchstaben umgewandelt wurde.

| 🖾 axis-latl                                                           | e.ngc - AXIS 2.3 on EMC-HAL-SIM-LATHE               |                              | . D X        |
|-----------------------------------------------------------------------|-----------------------------------------------------|------------------------------|--------------|
| <u>F</u> ile <u>M</u> achine <u>V</u> iew                             |                                                     |                              | <u>H</u> elp |
| 🛛 🔽 📄 🖉 🚺 🎍 💷 🔲 🔽                                                     | 99 🗢 🖕 א                                            | Spindle speed:               |              |
| Manual Control (F3) MDI (F5) Prev                                     | iew DRO                                             | 773.9                        |              |
| Axis: • X C Z                                                         | : 0.0000 �                                          | 0.0                          | 5000         |
| - + Continuous ▼ Dia                                                  | : 0.0000                                            | <ul> <li>At Speed</li> </ul> |              |
| Home All Touch Off Ve                                                 | : 0.0000                                            |                              |              |
| Spindle: Stop I                                                       |                                                     |                              |              |
|                                                                       | <b>द्र</b> म्                                       |                              |              |
|                                                                       | <sup>3</sup> <sup>2</sup> <sup>3</sup> <sup>2</sup> |                              |              |
|                                                                       | TRIMIC 2 ASTIS                                      |                              |              |
|                                                                       |                                                     |                              |              |
|                                                                       | 1                                                   |                              |              |
|                                                                       |                                                     |                              |              |
| Feed Override: 100%                                                   |                                                     |                              |              |
| Spindle Overnde: 100%                                                 |                                                     |                              |              |
| Jog Speed: 61 in/min                                                  |                                                     |                              |              |
| Max velocity: 200 in/min                                              |                                                     |                              |              |
| 1: ( HKIS "splash g-code" )<br>2: ( Not intended for actual milling ) | 4                                                   |                              |              |
| 3: #1=,1 (SH)<br>4: #2=,01 (CUT)                                      |                                                     |                              |              |
| 5; #3=,00015 (SCHLE)<br>6; #4=60 (FEED)                               |                                                     |                              |              |
| 8: (Character: 'E') M1                                                |                                                     |                              |              |
| ON No tool                                                            | Position: Relative Actual                           |                              |              |

So sollte das neu erstellte PyVCP-Panel in AXIS aussehen. Die Konfiguration "sim/lathe" ist bereits auf diese Weise konfiguriert.

### 12.1.5 Eigenständig (engl. stand alone)

Dieser Abschnitt beschreibt, wie PyVCP-Panels mit oder ohne LinuxCNCs Maschinensteuerung angezeigt werden können.

Um ein eigenständiges PyVCP-Panel mit LinuxCNC zu laden, verwenden Sie diese Befehle:

loadusr -Wn mypanel pyvcp -g WxH+X+Y -c mypanel <path/>panel\_file.xml

Sie würden dies verwenden, wenn Sie ein schwebendes Bedienfeld oder ein Bedienfeld mit einer anderen GUI als AXIS wünschen.

- *-Wn panelname* veranlasst HAL zu warten, bis die Komponente *panelname* fertig geladen ist (in der HAL-Sprache *bereit* werden), bevor weitere HAL-Befehle verarbeitet werden. Dies ist wichtig, da PyVCP-Panels HAL-Pins exportieren und andere HAL-Komponenten diese benötigen, um sich mit ihnen zu verbinden. Beachten Sie das große W und das kleine n. Wenn Sie die Option -Wn verwenden, müssen Sie die Option -c verwenden, um das Panel zu benennen.
- pyvcp < -g> < -c> panel.xml erstellt das Panel mit der optionalen Geometrie und/oder dem Panel-Namen aus der Panel-XML-Datei. Die Datei panel.xml kann jeder Name sein, der auf .xml endet. Die XML-Datei ist die Datei, die beschreibt, wie das Panel zu erstellen ist. Sie müssen den Pfadnamen hinzufügen, wenn das Panel nicht in dem Verzeichnis liegt, in dem sich das HAL-Skript befindet.
- -g <WxH><+X+Y> gibt die Geometrie an, die bei der Konstruktion des Panels verwendet werden soll. Die Syntax lautet Breite x Höhe + X-Anker Y-Anker. Sie können die Größe oder die Position oder beides festlegen. Der Ankerpunkt ist die obere linke Ecke des Panels. Ein Beispiel ist -g 250x500+800+0. Damit wird das Panel auf 250 Pixel Breite und 500 Pixel Höhe eingestellt und bei X800 Y0 verankert.
- *-c panelname* teilt PyVCP mit, wie die Komponente genannt werden soll und auch den Titel des Fensters. Der Panelname kann ein beliebiger Name ohne Leerzeichen sein.

Um ein *eigenständiges* PyVCP-Panel ohne LinuxCNC zu laden, verwenden Sie diesen Befehl:

loadusr -Wn mypanel pyvcp -g 250x500+800+0 -c mypanel mypanel.xml

Der minimale Befehl zum Laden eines PyVCP-Panels lautet:

loadusr pyvcp mypanel.xml

Sie würden diese verwenden, wenn Sie ein Panel ohne LinuxCNC's Maschine Controller wie für die Prüfung oder ein Standalone-DRO wollen.

Der Befehl loadusr wird verwendet, wenn Sie auch eine Komponente laden, die HAL am Schließen hindert, bis sie fertig ist. Wenn Sie ein Panel laden und dann Classic Ladder mit *loadusr -w classicladder* laden, würde CL HAL (und das Panel) offen halten, bis Sie CL schließen. Das obige *-Wn* bedeutet, dass Sie warten, bis die Komponente *-Wn "name"* bereit ist. (*name* kann ein beliebiger Name sein. Beachte das große W und das kleine n.) Das -c weist PyVCP an, ein Panel mit dem Namen *panel\_file\_name* unter Verwendung der Informationen in *panel\_file\_name.xml* zu erstellen. Der Name *panel\_file\_name.xml* kann ein beliebiger Name sein, muss aber auf .xml enden - es ist die Datei, die beschreibt, wie das Panel zu erstellen ist. Sie müssen den Pfadnamen hinzufügen, wenn das Panel nicht in dem Verzeichnis liegt, in dem sich das HAL-Skript befindet.

Ein optionaler Befehl, den Sie verwenden können, wenn Sie möchten, dass das Panel HAL daran hindert, Befehle fortzusetzen / herunterzufahren. Nach dem Laden anderer Komponenten soll dies der letzte HAL-Befehl sein:
waitusr panelname

Hiermit wird HAL angewiesen, auf das Schließen der Komponente *panelname* zu warten, bevor HAL-Befehle fortgesetzt werden. Dies wird in der Regel als letzter Befehl eingestellt, so dass HAL heruntergefahren wird, wenn das Panel geschlossen ist.

# 12.1.6 Widgets

HAL-Signale gibt es in zwei Varianten: Bits und Zahlen. Bits sind Aus/Ein-Signale. Zahlen können *float, s32, u32, s64* oder *u64* sein. Für weitere Informationen über HAL-Datentypen siehe den Abschnitt HAL Daten. Das PyVCP-Widget kann entweder den Wert des Signals mit einem Indikator-Widget anzeigen oder den Signalwert mit einem Kontroll-Widget verändern. Es gibt also vier Klassen von PyVCP-Widgets, die Sie mit einem HAL-Signal verbinden können. Eine fünfte Klasse von Hilfs-Widgets ermöglicht es Ihnen, Ihr Panel zu organisieren und zu beschriften.

- Widgets zur Anzeige von "Bit"-Signalen: led, rectled.
- Widgets zur Steuerung von Bit-Signalen: button, checkbutton, radiobutton.
- Widgets zur Anzeige von numerischen Signalen: *number*, *s32*, *u32*, *bar*, *meter*.
- Widgets zur Steuerung von numerischen Signalen: spinbox, scale, jogwheel.
- Hilfs-Widgets: hbox, vbox, table, label, labelframe.

### 12.1.6.1 Syntax

Jedes Widget wird kurz beschrieben, gefolgt von dem verwendeten Markup und einem Screenshot. Alle Tags innerhalb des Haupt-Widget-Tags sind optional.

### 12.1.6.2 Allgemeine Anmerkungen

Gegenwärtig werden sowohl eine tag-basierte als auch eine attributbasierte Syntax unterstützt. So werden beispielsweise die folgenden XML-Fragmente identisch behandelt:

<led halpin="my-led"/>

und

```
<led><halpin>"my-led"</halpin></led>
```

Wenn die attributbasierte Syntax verwendet wird, werden die folgenden Regeln verwendet, um den Attributwert in einen Python-Wert zu verwandeln:

- 1. Wenn das erste Zeichen des Attributs eines der folgenden ist, wird es als Python-Ausdruck ausgewertet: {(["'.
- 2. Wird die Zeichenkette von int() akzeptiert, dann wird der Wert als Ganzzahl behandelt.
- 3. Bei Akzeptanz der Zeichenkette durch float() wird der Wert als Fließkommawert behandelt.
- 4. Andernfalls wird die Zeichenkette als Zeichenkette akzeptiert.

Bei Verwendung der Tag-basierten Syntax wird der Text innerhalb des Tags immer als Python-Ausdruck ausgewertet.

Die folgenden Beispiele zeigen eine Mischung aus verschiedenen Formaten.

Kommentare Um einen Kommentar hinzuzufügen, verwenden Sie die XML-Syntax für einen Kommentar.

<!-- Mein Kommentar -->

**Bearbeitung der XML-Datei** Bearbeiten Sie die XML-Datei mit einem Texteditor. In den meisten Fällen können Sie mit der rechten Maustaste auf die Datei klicken und "Mit Texteditor öffnen" oder ähnliches wählen.

### Farben

Farben können unter Verwendung der X11-RGB-Farben mit dem Namen *gray75* oder hex *#0000ff* angegeben werden. Eine vollständige Liste befindet sich auf https://sedition.com/perl/rgb.html.

Gebräuchliche Farben (Nummern bezeichnen Schattierungen der jeweiligen Farbe)

- white (engl. für weiß)
- black (engl. für schwarz)
- blue (engl. für blau) und blue1 4
- cyan und cyan1 4
- green (engl. für grün) und green1 4
- yellow (engl. für gelb) und yellow1 4
- red (engl. für rot) und red1 4
- purple (engl. für violett) und purple1 4
- gray (amerikanisch für grau) und gray0 100

**HAL-Pins** HAL-Pins bieten die Möglichkeit, das Widget mit etwas zu "verbinden". Sobald Sie einen HAL-Pin für Ihr Widget erstellt haben, können Sie ihn mit einem *net*-Befehl in einer .hal-Datei mit einem anderen HAL-Pin *verbinden*. Für weitere Informationen über den *net*-Befehl siehe den Abschnitt HAL Befehle.

### 12.1.6.3 Label

Ein Etikett ist eine Möglichkeit, Ihrem Panel Text hinzuzufügen.

- <*label*><*/label*> erstellt ein Label.
- <text>"text"</text> der Text, der in das Etikett eingefügt werden soll; ein leeres Etikett kann als Abstandshalter verwendet werden, um andere Objekte auszurichten.
- < *font*>("*Helvetica*",20)</*font*> Schriftart und -größe des Textes angeben.
- <*relief*>*FLAT*<*/relief*> Angabe des Rahmens um das Etikett (*FLAT*, *RAISED*, *SUNKEN*) Standard ist *FLAT*.
- *<bd>n</bd> -* wobei *n* die Breite des Rahmens ist, wenn *RAISED* oder *SUNKEN* verwendet wird.
- <*padx*>n<*/padx*> wobei *n* die Menge des zusätzlichen horizontalen Raums ist.
- <*pady*>n<*/pady*> wobei *n* für die Anzahl der zusätzlichen vertikalen Leerzeichen steht.

Das Etikett hat einen optionalen Deaktivierungsstift, der erstellt wird, wenn Sie *<disable\_pin>True</disable* hinzufügen.

```
<label>
<text>"Dies ist ein Label:"</text>
<font>("Helvetica",20)</font>
</label>
```

Der obige Code ergab dieses Beispiel:

| 🗖 label   |        |
|-----------|--------|
| This is a | Label: |

Abbildung 12.3: Beispiel für ein einfaches Etikett

### 12.1.6.4 Multi\_Label

Eine Erweiterung der Textbeschriftung.

Wählbare Textbeschriftung, kann bis zu 6 Beschriftungslegenden anzeigen, wenn der zugehörige Bit-Pin aktiviert ist.

Verbinden Sie jeden Legenden-Pin mit einem Signal und erhalten Sie eine beschreibende Bezeichnung, wenn das Signal TRUE ist.

Wenn mehr als ein Legenden-Pin TRUE ist, wird die Legende mit der höchsten Nummer "TRUE" angezeigt.

Wenn ein Deaktivierungs-Pin mit *<disable\_pin>True</disable\_pin>* erstellt wird und dieser Pin auf true gesetzt wird, ändert sich die Beschriftung in einen ausgegrauten Zustand.

```
<multilabel>
    <legends>["Label1", "Label2", "Label3", "Label4", "Label5", "Label6"]</legends>
    <font>("Helvetica",20)</font>
    <disable_pin>True</disable_pin>
</multilabel>
```

Das obige Beispiel würde die folgenden Pins erzeugen.

pyvcp.multilabel.0.disable pyvcp.multilabel.0.legend0 pyvcp.multilabel.0.legend1 pyvcp.multilabel.0.legend2 pyvcp.multilabel.0.legend3 pyvcp.multilabel.0.legend4 pyvcp.multilabel.0.legend5

Wenn Sie mehr als ein Multilabel haben, würden die erzeugten Pins die Nummer wie folgt erhöhen: *pyvcp.multilabel.1.legend1*.

### 12.1.6.5 LEDs

Eine LED wird verwendet, um den Status eines *bit* halpin anzuzeigen. Die LED-Farbe ist on\_color, wenn der Halpin true ist, und off\_color, wenn nicht.

- <led></led> erzeugt eine runde LED
- <rectled></rectled> erzeugt eine rechteckige LED
- <halpin>name</halpin> Name des Pins, Standard ist *led.n*, wobei *n* eine ganze Zahl ist, die für jede LED inkrementiert wird.
- *<size>n</size> n* ist die Größe der LED in Pixeln, Standardwert ist 20.
- <on\_color>*farbe*</on\_color>' legt die Farbe der LED fest auf *farbe*, wenn der Pin wahr ist. Voreinstellung ist *green* (engl. für grün). Siehe Abschnitt zu Farben für weitere Informationen.
- <off\_color>farbe</off\_color> legt die Farbe der LED fest auf *farbe*, wenn der Pin falsch ist. Voreinstellung ist *red* (engl. für rot).
- <height>n</height> legt die Höhe der LED in Pixeln fest.
- <*width*>n</*width*> legt die Breite der LED in Pixeln fest.
- *<disable pin>false</disable pin>* bei true wird der LED ein Deaktivierungspin hinzugefügt.
- <*disabled\_color*>color</*disabled\_color*> setzt die Farbe der LED auf *color*, wenn der Pin deaktiviert ist.

### **Runde LED**

```
<led>
<halpin>"meine-LED"</halpin>
<size>50</size>
<on_color>"green"</on_color>
<off_color>"red"</off_color>
</led>
```

Der obige Code ergab dieses Beispiel:

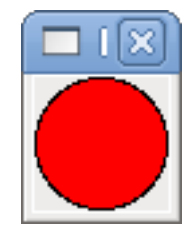

Abbildung 12.4: Beispiel für eine runde LED

Rechteckige LED Dies ist eine Variante des "led" -Widgets.

```
<vbox>
<relief>RIDGE</relief>
<bd>6</bd>
<rectled>
<halpin>"meine-led"</halpin>
<height>"50"</height>
<width>"100"</width>
<on_color>"green"</on_color>
<off_color>"red"</off_color>
</rectled>
</vbox>
```

Der obige Code erzeugt dieses Beispiel. Es zeigt auch einen vertikalen Kasten mit Relief.

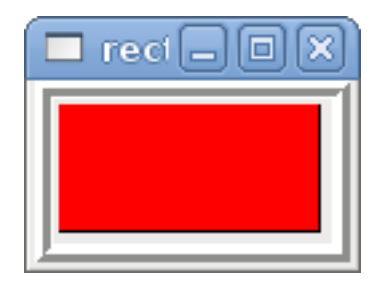

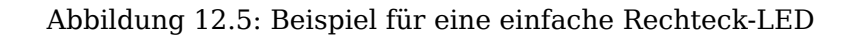

### 12.1.6.6 Buttons

Eine Taste wird verwendet, um einen BIT-Pin zu steuern. Der Pin wird auf True gesetzt, wenn die Taste gedrückt und gehalten wird, und wird auf False gesetzt, wenn die Taste losgelassen wird. Schaltflächen können die folgenden optionalen Optionen verwenden.

- <*padx*>n</*padx*> wobei *n* die Menge des zusätzlichen horizontalen Raums ist.
- output wobei n für die Anzahl der zusätzlichen vertikalen Leerzeichen steht.
- <activebackground>"color"</activebackground> der Cursor über Farbe auf color gesetzt.
- <*fg*>"color"</*fg*> die Vordergrundfarbe wird auf *color* gesetzt.
- <bg>"color"</bg> die auf color gesetzte Hintergrundfarbe.
- <disable pin>True</disable pin> Pin deaktivieren.

**Text Button** Eine Texttaste steuert einen "bit"-HAL-Pin. Der HAL-Pin liefert falsch, bis der Button gedrückt wird, dann ist er wahr. Der Button ist eine Momenttaste.

Die Text Button hat einen optionalen Deaktivierungsstift, der beim Hinzufügen von <disable\_pin>True</disa angelegt wird.

Der obige Code ergab dieses Beispiel:

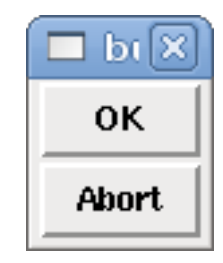

Abbildung 12.6: Beispiel für einfache Buttons

1030 / 1392

**Checkbutton** Ein Checkbutton steuert ein bit HAL-Pin. Der HAL-Pin wird auf True gesetzt, wenn der Button angekreuzt ist, und auf False, wenn der Button nicht angekreuzt ist. Der Checkbutton ist ein Toggle-Button. Die Checkbuttons können anfänglich auf TRUE oder FALSE gesetzt werden. Ein Pin namens changepin wird ebenfalls automatisch erstellt, der den Checkbutton über HAL umschalten kann, wenn der verknüpfte Wert geändert wird, um die Anzeige aus der Ferne zu aktualisieren.

Abbildung 12.7: Nicht-markierter (engl. unchecked) button

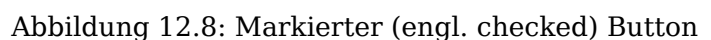

### **Checkbutton Code Beispiel**

Der obige Code ergab dieses Beispiel:

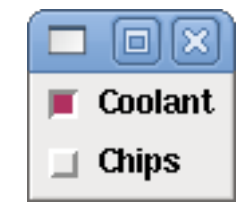

Abbildung 12.9: Einfaches Checkbutton-Beispiel

Das Kontrollkästchen für das Kühlmittel ist aktiviert.

Beachten Sie die zusätzlichen Leerzeichen im Text "Chips", um die Kontrollkästchen auszurichten.

**Radiobutton** Ein Radiobutton setzt einen der HAL Pins auf true. Die anderen Pins werden auf false gesetzt. Das Feld initval kann eingestellt werden, um die Standardauswahl zu treffen, wenn das Panel angezeigt wird. Es darf nur ein Radiobutton auf TRUE (1) gesetzt werden, oder nur der Pin mit der höchsten Nummer, der auf TRUE gesetzt wurde, erhält diesen Wert.

```
<radiobutton>
<choices>["one","two","three"]</choices>
<halpin>"my-radio"</halpin>
<initval>0</initval>
</radiobutton>
```

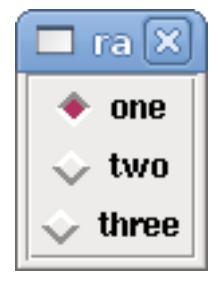

Abbildung 12.10: Einfaches Radiobutton-Beispiel

Beachten Sie, dass die HAL-Pins im obigen Beispiel my-radio.one, my-radio.two und my-radio.three heißen werden. In der obigen Abbildung ist *eins* (engl. one) der ausgewählte Wert. Verwenden Sie das Tag "<orient>HORIZONTAL</orient>" für die horizontale Anzeige.

### 12.1.6.7 Nummernanzeigen

Für die Anzeige von Zahlen stehen folgende Formatierungsoptionen zur Verfügung

- <font>("Font Name",n)</font> wobei n die Schriftgröße ist.
- <width>\_n\_</width>, wobei *n* die Gesamtbreite des verwendeten Raums ist.
- <justify>\_pos\_</justify>, wobei pos LEFT, CENTER oder RIGHT ist (funktioniert nicht).
- <padx>\_\_n\_\_</padx>, wobei *n* die Menge des zusätzlichen horizontalen Raums ist.
- <pady>\_\_n\_\_</pady>, wobei *n* für die Anzahl der zusätzlichen vertikalen Leerzeichen steht.

Nummer Das Zahlen-Widget zeigt den Wert eines Gleitkomma-Signals an.

```
<number>
<halpin>"my-number"</halpin>
<font>("Helvetica",24)</font>
<format>"+4.4f"</format>
</number>
```

Der obige Code ergab dieses Beispiel:

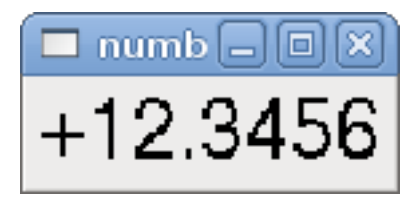

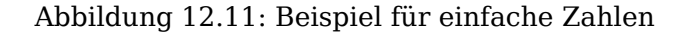

• < *font>* - ist eine Tkinter-Schriftart und Größenangabe. Eine Schriftart, die mindestens bis zur Größe 200 angezeigt wird, ist "courier 10 pitch", so dass Sie für ein wirklich großes Zahlen-Widget angeben können:

```
<font>("courier 10 pitch",100)</font>
```

• *<format>* - ist ein angegebenes Format im C-Stil, das bestimmt, wie die Zahl angezeigt wird.

**s32-Nummer** Das s32-Zahlen-Widget zeigt den Wert einer s32-Zahl an. Die Syntax ist die gleiche wie die von *number*, mit Ausnahme des Namens, der <s32> lautet. Stellen Sie sicher, dass die Breite breit genug ist, um die größte Zahl, die Sie voraussichtlich verwenden werden, abzudecken.

```
<s32>
<halpin>"my-number"</halpin>
<font>("Helvetica",24)</font>
<format>"6d"</format>
<width>6</width>
</s32>
```

Der obige Code ergab dieses Beispiel:

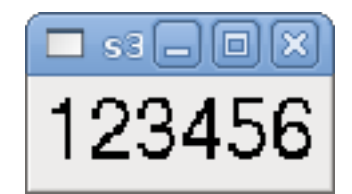

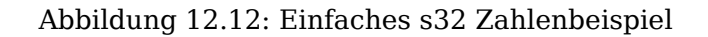

**u32 Zahl** Das Widget u32 number zeigt den Wert einer u32-Zahl an. Die Syntax ist die gleiche wie die von *number*, mit Ausnahme des Namens, der <u32> lautet.

**Bar (engl. für Balken)** Ein Balken-Widget zeigt den Wert eines FLOAT-Signals sowohl grafisch mit einer Balkenanzeige als auch numerisch an. Die Farbe des Balkens kann als eine Farbe für den gesamten Bereich festgelegt werden (Standard mit fillcolor) oder so eingestellt werden, dass sich die Farbe in Abhängigkeit vom Wert des HAL-Pin ändert (Bereich1, Bereich2, Bereich3 müssen alle festgelegt werden; wenn Sie nur zwei Bereiche wünschen, setzen Sie zwei davon auf dieselbe Farbe).

- <halpin>"my-bar"</halpin> text, setzt den Pin-Namen: pyvcp.my-bar.
- <min\_>0</min\_> Zahl, legt die minimale Skalierung fest.
- <max\_>140</max\_> (Zahl), legt die maximale Skalierung fest.
- <format>"3.1f"</format> (Text), setzt das Zahlenformat mit Python-Zahlenformatierung.
- <bgcolor>"grau"</bgcolor> (Text), legt die Hintergrundfarbe fest.
- <fillcolor>"rot"</fillcolor> (Text), setzt die Füllfarbe.
- <range1>0,100, "grün"</range1> (Zahl, Zahl, Text), legt den ersten Bereich und die Farbe fest.
- <range2>101,135, "orange"</range2> (number, number, text), legt den ersten Bereich und die Farbe fest.
- <range3>136, 150, "rot" </range3> Zahl, Zahl, Text, legt den ersten Bereich und die Farbe fest.
- <canvas\_width>200</canvas\_width>, (Zahl), legt die Gesamtbreite fest.
- <canvas\_height>50</canvas\_height> (Zahl), legt die Gesamthöhe fest.
- <bar\_height>30</bar\_height>(Zahl), legt die Balkenhöhe fest, muss kleiner sein als canvas\_height.

• <bar\_width>150</bar\_width> (Zahl), setzt die Balkenbreite, muss kleiner als canvas\_width sein.

```
<bar>
<bar>
<halpin>"my-bar"</halpin>
<min_>0</min_>
<max_>123</max_>
<format>"3.1f"</format>
<bgcolor>"grey"</bgcolor>
<fillcolor>"red"</fillcolor>
<rangel>0,100,"green"</rangel>
<range2>101,135,"orange"</range2>
<range3>136, 150,"red"</range3>
<canvas_width>200</canvas_width>
<canvas_height>50</canvas_height>
<bar_height>30</bar_height>
<bar_width>150</bar_width>
</bar>
</bar>
```

Der obige Code ergab dieses Beispiel:

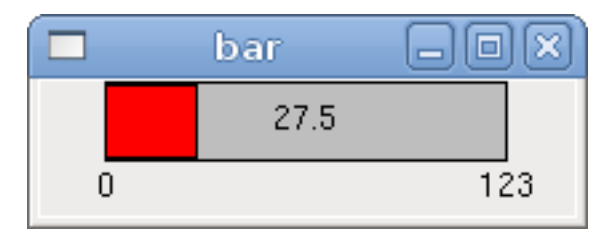

Abbildung 12.13: Einfaches Bar-Beispiel

Meter Das Messgerät zeigt den Wert eines FLOAT-Signals mit einer herkömmlichen Messuhr an.

Der obige Code ergab dieses Beispiel:

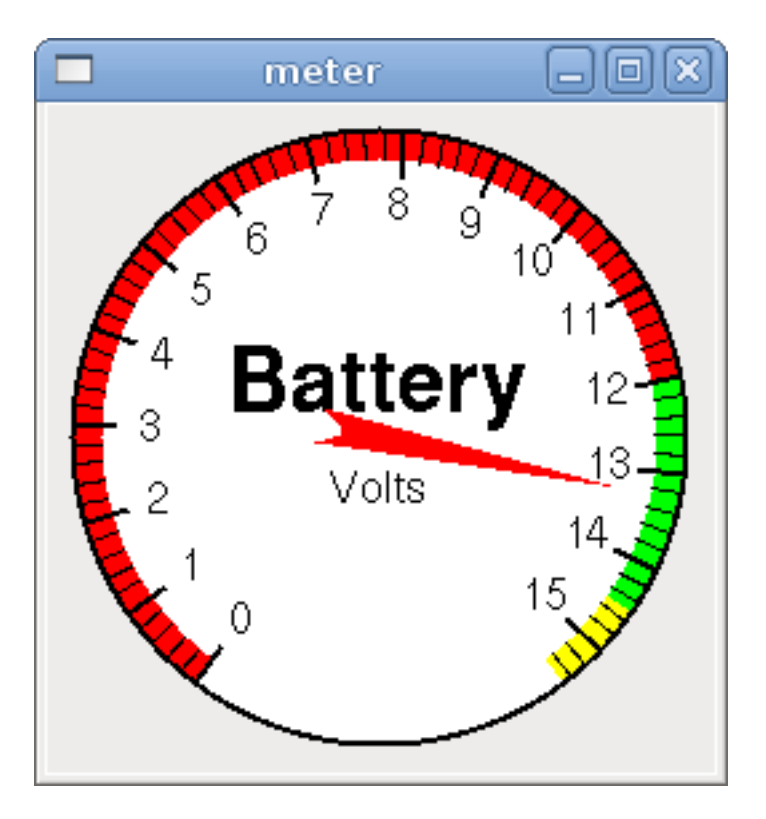

Abbildung 12.14: Einfaches Beispiel für ein Messgerät

# 12.1.6.8 Numerische Eingaben

**Spinbox (Einstellrad)** Eine Spinbox steuert einen FLOAT-Stift. Sie erhöhen oder verringern den Wert des Pins, indem Sie entweder auf die Pfeile drücken oder auf die Spinbox zeigen und das Mausrad drehen. Wenn das Feld param\_pin auf TRUE(1) gesetzt ist, wird ein Pin erstellt, der verwendet werden kann, um die Spinbox auf einen Anfangswert zu setzen und ihren Wert ohne HID-Eingabe aus der Ferne zu ändern.

```
<spinbox>
    <halpin>"my-spinbox"</halpin>
    <min_>-12</min_>
    <max_>33</max_>
    <initval>0</initval>
    <resolution>0.1</resolution>
    <format>"2.3f"</format>
    <font>("Arial",30)</font>
    <param_pin>1</param_pin>
</spinbox>
```

Der obige Code ergab dieses Beispiel:

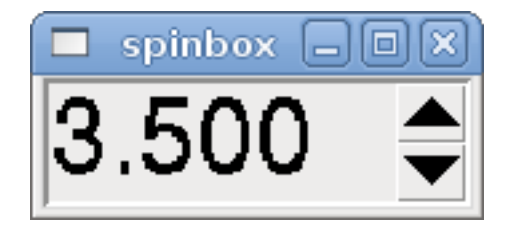

Abbildung 12.15: Einfaches Spinbox-Beispiel

**Skala** Eine Skala steuert einen Float oder einen s32-Pin. Sie erhöhen oder verringern den Wert des Pin, indem Sie entweder den Schieberegler ziehen oder auf die Skala zeigen und das Mausrad drehen. Dem *halpin* werden sowohl *-f* als auch *-i* hinzugefügt, um die float- und s32-Pins zu bilden. Width ist die Breite des Schiebereglers in vertikaler und die Höhe des Schiebereglers in horizontaler Ausrichtung. Wenn das Feld param\_pin auf TRUE(1) gesetzt wird, so wird ein Pin erstellt, der dazu verwendet werden kann, die Spinbox auf einen Anfangswert zu setzen und ihren Wert ohne HID-Eingabe fern-

```
<scale>
    <font>("Helvetica",16)</font>
    <width>"25"</width>
    <halpin>"my-hscale"</halpin>
    <resolution>0.1</resolution>
    <orient>HORIZONTAL</orient>
    <initval>-15</initval>
    <min_>-33</min_>
    <max >26</max >
    <param_pin>1</param_pin>
</scale>
<scale>
    <font>("Helvetica",16)</font>
    <width>"50"</width>
    <halpin>"my-vscale"</halpin>
    <resolution>1</resolution>
    <orient>VERTICAL</orient>
    <min_>100</min_>
    <max >0</max >
    <param_pin>1</param_pin>
</scale>
```

gesteuert zu ändern.

Der obige Code ergab dieses Beispiel:

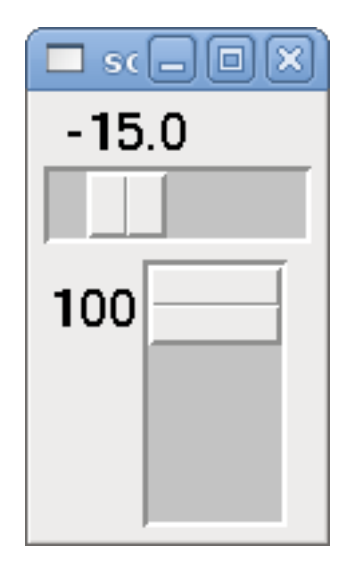

Abbildung 12.16: Beispiel für eine einfache Skalierung

### Anmerkung

Beachten Sie, dass standardmäßig "min" angezeigt wird, auch wenn es größer als "max" ist, es sei denn, "min" ist negativ.

Wählscheibe (engl. dial) Das Dial gibt einen HAL-Float aus und reagiert sowohl auf Mausrad als auch auf Ziehen. Doppelklicken Sie mit der linken Maustaste, um die Auflösung zu erhöhen, und

doppelklicken Sie mit der rechten Maustaste, um die Auflösung um eine Ziffer zu reduzieren. Die Ausgabe wird durch die Min- und Max-Werte begrenzt. Das <cpr> ist, wie viele Teilstriche sich auf der Außenseite des Rings befinden (Vorsicht vor hohen Zahlen). Wenn das Feld param\_pin auf TRUE(1) gesetzt ist, wird ein Pin erstellt, mit dem die Spinbox auf einen Anfangswert gesetzt und ihr Wert ohne HID-Eingabe aus der Ferne geändert werden kann.

```
<dial>
<size>200</size>
<cpr>100</cpr>
<min_>-15</min_>
<max_>15</max_>
<text>"Dial"</text>
<initval>0</initval>
<resolution>0.001</resolution>
<halpin>"anaout"</halpin>
<dialcolor>"yellow"</dialcolor>
<edgecolor>"green"</edgecolor>
<dotcolor>"black"</dotcolor>
<param_pin>1</param_pin>
</dial>
```

Der obige Code ergab dieses Beispiel:

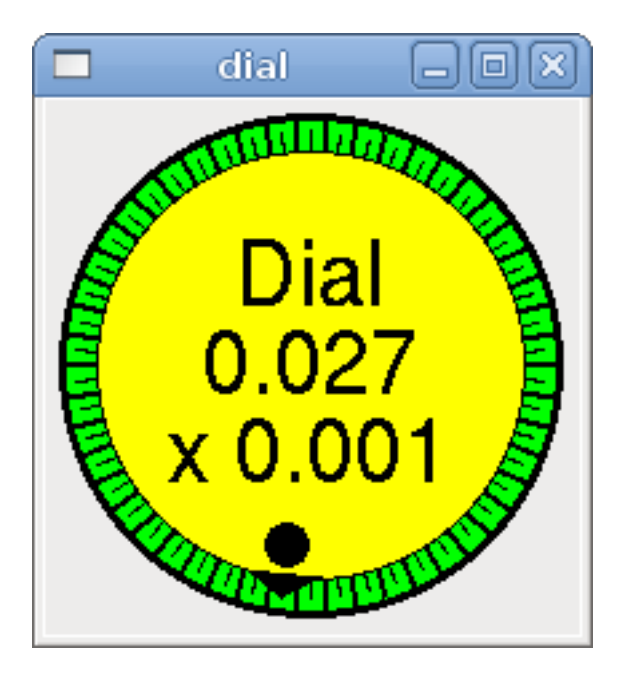

Abbildung 12.17: Einfaches Wählbeispiel

**Jogwheel** Jogwheel ahmt ein echtes Jogwheel nach, indem es einen FLOAT-Pin ausgibt, der auf- oder abwärts zählt, wenn das Rad gedreht wird, entweder durch Ziehen in einer kreisförmigen Bewegung oder durch Drehen des Mausrads.

Optionale Tags: \* <text>"Mein Text" </text> zeigt Text an \* <bgcolor>"grey" </bgcolor> <fillcolor>"green" </fillcolor> Hintergrund- und aktive Farben \* <scale\_pin>1 </scale\_pin> erzeugt Skalentext und einen FLOAT.scale-Pin zur Anzeige der Jog-Skala \* <clear\_pin>1 </clear\_pin> erstellt DRO und einen BIT.reset-Pin, um DRO zurückzusetzen. Benötigt scale\_pin für skalierte DRO. Hochtaste (engl. shift)+Mausklick setzt DRO ebenfalls zurück

```
<jogwheel>
<halpin>"my-wheel"</halpin>
<cpr>45</cpr>
```

<size>250</size>
</jogwheel>

Der obige Code ergab dieses Beispiel:

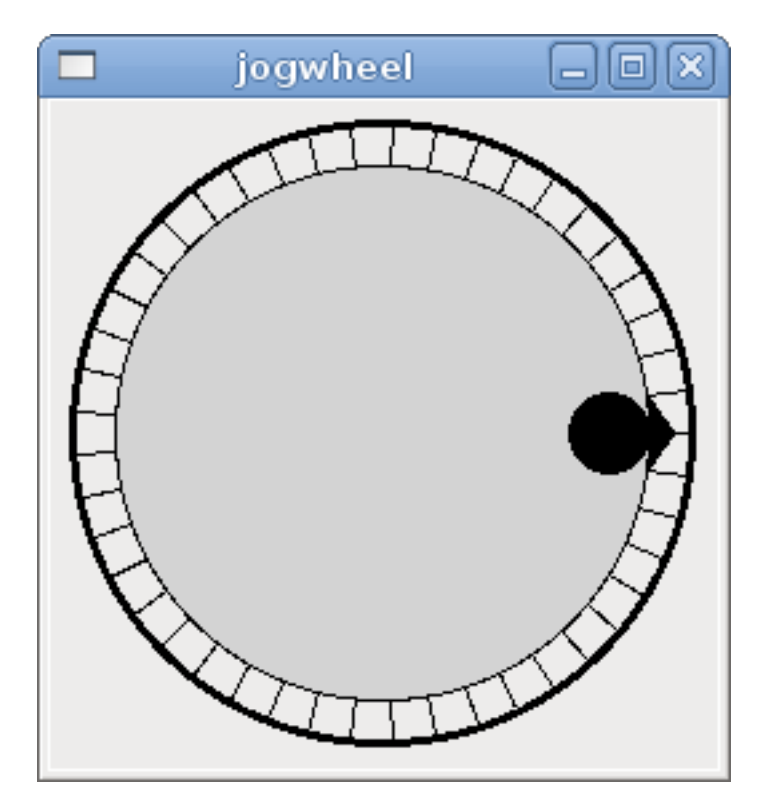

Abbildung 12.18: Einfaches Jogwheel-Beispiel

## 12.1.6.9 Bilder

Die Bilder dürfen nur im .gif-Format angezeigt werden. Alle Bilder müssen die gleiche Größe haben. Die Bilder müssen sich im gleichen Verzeichnis wie Ihre INI-Datei befinden (oder im aktuellen Verzeichnis, wenn Sie das Programm von der Kommandozeile aus mit halrun/halcmd ausführen).

**Image Bit** Das *image\_bit* schaltet zwischen zwei Bildern um, indem es den halpin auf true oder false setzt.

```
<image name='fwd' file='fwd.gif'/>
<image name='rev' file='rev.gif'/>
<vbox>
<image_bit halpin='selectimage' images='fwd rev'/>
</vbox>
```

Dieses Beispiel wurde mit dem obigen Code erstellt. Es verwendet die beiden Bilddateien fwd.gif und rev.gif. FWD wird angezeigt, wenn "selectimage" falsch ist, und REV wird angezeigt, wenn "selectimage" wahr ist.

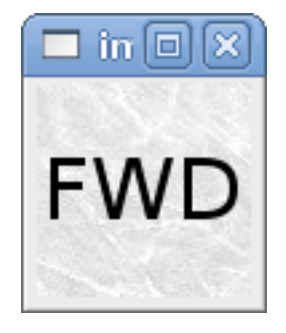

Abbildung 12.19: Selectimage False Beispiel

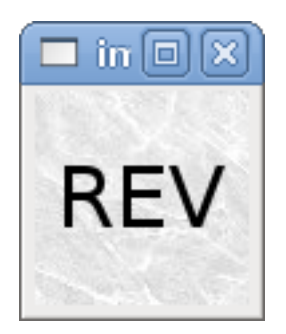

Abbildung 12.20: Selectimage True Beispiel

**Image u32** Das *image\_u32* ist dasselbe wie *image\_bit*, außer dass Sie im Wesentlichen eine unbegrenzte Anzahl von Bildern haben und das Bild *auswählen*, indem Sie den Halpin auf einen ganzzahligen Wert mit 0 für das erste Bild in der Bilderliste und 1 für das zweite setzen Bild usw.

Der obige Code erzeugt das folgende Beispiel, indem das Bild stb.gif hinzugefügt wird.

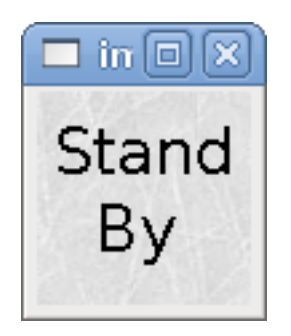

Abbildung 12.21: Einfaches image\_u32 Beispiel mit halpin=0

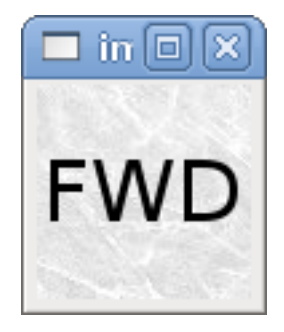

Abbildung 12.22: Einfache image\_u32 Beispiel withhalpin=1

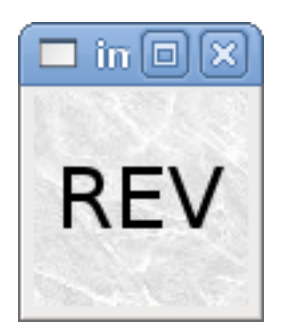

```
Abbildung 12.23: Einfaches Beispiel image_u32 withhalpin=2
```

Beachten Sie, dass der Standardwert der Minimalwert ist, auch wenn er höher als der Maximalwert ist, es sei denn, es gibt einen negativen Minimalwert.

### 12.1.6.10 Containers (engl. für Behälter)

Container sind Widgets, die andere Widgets enthalten. Container werden verwendet, um andere Widgets zu gruppieren.

**Begrenzungen (engl. borders)** Containerränder werden mit zwei Tags angegeben, die zusammen verwendet werden. Der <relief>-Tag gibt die Art des Rahmens an, und der <bd>-Tag gibt die Breite des Rahmens an.

```
<relief>_Typ_</relief>
```

Wobei Typ FLAT, SUNKEN, RAISED, GROOVE, oder RIDGE ist.

```
<bd>_n_</bd>
```

Dabei ist *n* die Breite des Rahmens.

```
<hbox>
<button>
<relief>FLAT</relief>
<text>"FLAT"</text>
<bd>3</bd>
</button>
<button>
<relief>SUNKEN</relief>
<text>"SUNKEN"</text>
<bd>3</bd>
</button>
```

```
<button>
        <relief>RAISED</relief>
        <text>"RAISED"</text>
        <bd>3</bd>
    </button>
    <button>
        <relief>GR00VE</relief>
        <text>"GROOVE"</text>
        <bd>3</bd>
    </button>
    <button>
        <relief>RIDGE</relief>
        <text>"RIDGE"</text>
        <bd>3</bd>
    </button>
</hbox>
```

| borders |        |        |        |       |
|---------|--------|--------|--------|-------|
| FLAT    | SUNKEN | RAISED | GROOVE | RIDGE |

Abbildung 12.24: Container Borders Showcase

**Ausfüllen (engl. fill)** Containerfüllungen werden mit dem Tag *<boxfill fill=""/>* angegeben. Gültige Einträge sind none, x, y und both. Die x-Füllung ist eine horizontale Füllung und die y-Füllung ist eine vertikale Füllung

### <boxfill fill ="style"/>

Dabei ist *style* none, x, y oder beides. Standardwert ist x für Vbox und y für Hbox.

**Anker** Container-Anker werden mit dem Tag <boxanchor anchor=""/> angegeben. Der Anker gibt an, wo jeder Slave in seiner Parzelle positioniert werden soll. Gültige Einträge sind center, n, s, e, w, für center, north, south, east und west. Kombinationen wie sw, se, nw und ne sind ebenfalls gültig.

### <boxin anchor="position"/>

Dabei ist Position center, n, s, e, w, ne, nw, se oder sw. Standardwert ist Mitte.

**Erweitern** Container expand wird mit dem booleschen Tag <boxexpand expand=""/> angegeben. Gültige Einträge sind "yes", "no".

### <boxexpand expand="boolean"/>

Wobei boolean entweder "yes" (engl. für ja) oder "no" (nein) ist. Die Voreinstellung ist "yes".

Hbox Verwenden Sie eine Hbox, wenn Sie Widgets horizontal nebeneinander stapeln möchten.

```
<hbox>
<relief>RIDGE</relief>
<bd>6</bd>
<label><text>"a hbox:"</text></label>
<led></led>
<number></number>
<bar></bar>
</hbox>
```

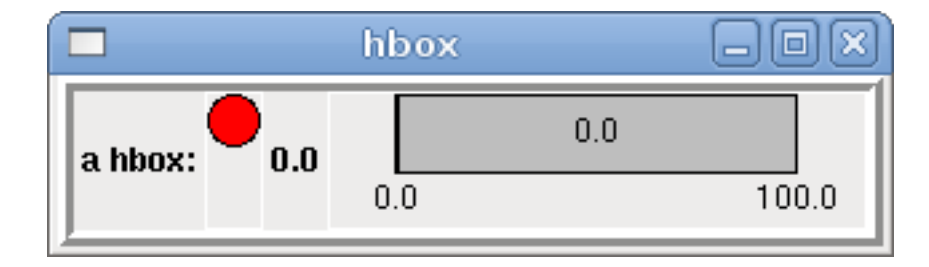

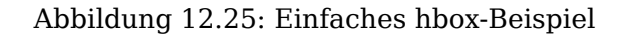

Innerhalb einer Hbox können Sie die Tags *<boxfill fill=""/>*, *<boxanchor anchor=""/>* und *<boxexpand expand=""/>* verwenden, um festzulegen, wie sich die Elemente in der Box verhalten, wenn die Größe des Fensters geändert wird.Die Standardeinstellung ist *fill="y", anchor="center", expand="yes"* für eine Hbox.

Vbox Verwenden Sie eine Vbox, wenn Sie Widgets vertikal übereinander stapeln möchten.

```
<vbox>
<relief>RIDGE</relief>
<bd>6</bd>
<label><text>"eine vbox:"</text></label>
<led></led>
<number></number>
<bar></bar>
</vbox>
```

Der obige Code ergab dieses Beispiel:

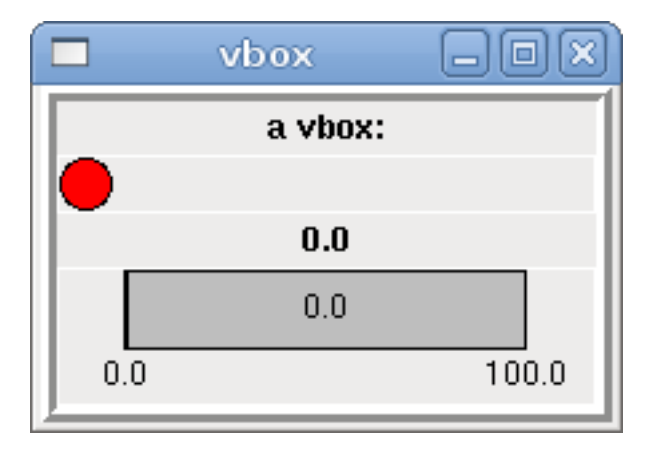

Abbildung 12.26: Einfaches vbox-Beispiel

Innerhalb einer Vbox können Sie die Tags *<boxfill fill=""/>, <boxanchor anchor=""/>,* jnd *<boxexpand expand=""/>* verwenden, um festzulegen, wie sich die Elemente in der Box verhalten, wenn die Größe des Fensters geändert wird. Die Standardeinstellung ist *fill="x", anchor="center", expand="yes"* für eine Vbox.

**Etikettrahmen (engl. labelframe)** Ein Etikettenrahmen (engl. labelframe) ist ein Rahmen mit einer Rille und einem Etikett in der oberen linken Ecke.

```
<labelframe text="Label: Leds groupées">
```

```
<labelframe text="Group Title">
<font>("Helvetica",16)</font>
<hbox>
<led/>
<led/>
</hbox>
</labelframe>
```

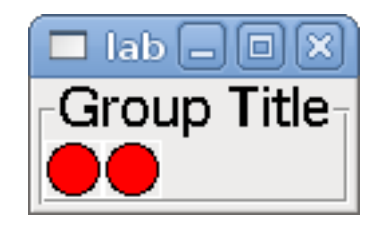

Abbildung 12.27: Einfaches Labelframe-Beispiel

**Tabelle (engl. table)** Eine Tabelle (engl. table) ist ein Container, der das Layout in einem Raster aus Zeilen und Spalten ermöglicht. Jede Zeile wird mit einem "<tablerow/>"-Tag eingeleitet. Ein enthaltenes Widget kann sich über Zeilen oder Spalten erstrecken, indem es das Tag "<tablespan rows= cols=/>" verwendet. Die Seiten der Zellen, an denen die enthaltenen Widgets "kleben", können durch die Verwendung des Tags "<tablesticky sticky=/>" festgelegt werden. Eine Tabelle dehnt sich über ihre flexiblen Zeilen und Spalten aus.

### **Tabelle Code Beispiel**

```
<tablesticky sticky="new"/>
<tablerow/>
   <label>
       <text>" A (cell 1,1) "</text>
       <relief>RIDGE</relief>
       <bd>3</bd>
   </label>
   <label text="B (cell 1,2)"/>
   <tablespan columns="2"/>
   <label text="C, D (cells 1,3 and 1,4)"/>
<tablerow/>
   <label text="E (cell 2,1)"/>
   <tablesticky sticky="nsew"/>
   <tablespan rows="2"/>
   <label text="'spans\n2 rows'"/>
   <tablesticky sticky="new"/>
   <label text="G (cell 2,3)"/>
   <label text="H (cell 2,4)"/>
<tablerow/>
   <label text="J (cell 3,1)"/>
   <label text="K (cell 3,2)"/>
   <u32 halpin="test"/>
```

Der obige Code ergab dieses Beispiel:

|              | table        |               | - O X        |
|--------------|--------------|---------------|--------------|
| A (cell 1,1) | B (cell 1,2) | C, D (cells 1 | 1,3 and 1,4) |
| E (cell 2,1) | spans        | G (cell 2,3)  | H (cell 2,4) |
| J (cell 3,1) | 2 rows       | K (cell 3,2)  | 0            |

| Abbildung | 12.28: | Beispiel | für ein | e Tabelle |
|-----------|--------|----------|---------|-----------|
|           |        | 1        |         |           |

**Registerkarten (engl. tabs)** Eine Benutzeroberfläche mit Registerkarten kann ziemlich viel Platz sparen.

```
<tabs>
    <names> ["spindle", "green eggs"]</names>
</tabs>
<tabs>
    <names>["Spindle", "Green Eggs", "Ham"]</names>
    <vbox>
        <label>
            <text>"Spindle speed:"</text>
        </label>
        <bar>
            <halpin>"spindle-speed"</halpin>
            <max_>5000</max_>
        </bar>
    </vbox>
    <vbox>
        <label>
            <text>"(this is the green eggs tab)"</text>
        </label>
    </vbox>
    <vbox>
        <label>
            <text>"(this tab has nothing on it)"</text>
        </label>
    </vbox>
</tabs>
```

Der obige Code ergibt dieses Beispiel, in dem jede ausgewählte Registerkarte angezeigt wird.

|         | tabs         |      | X |
|---------|--------------|------|---|
| Snindle | Groop Errico | luom |   |
| opinale | Green Eggs   | Haun |   |
|         | Spindle spee | ed:  |   |
|         | 3500.0       |      |   |
| 0.0     |              | 5000 |   |
|         |              |      |   |

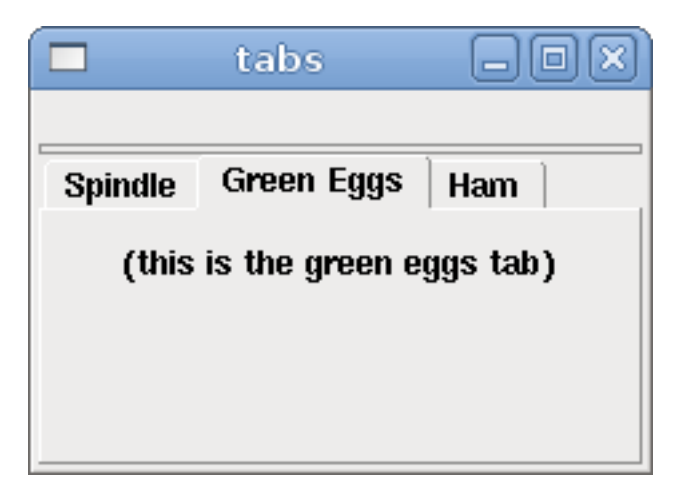

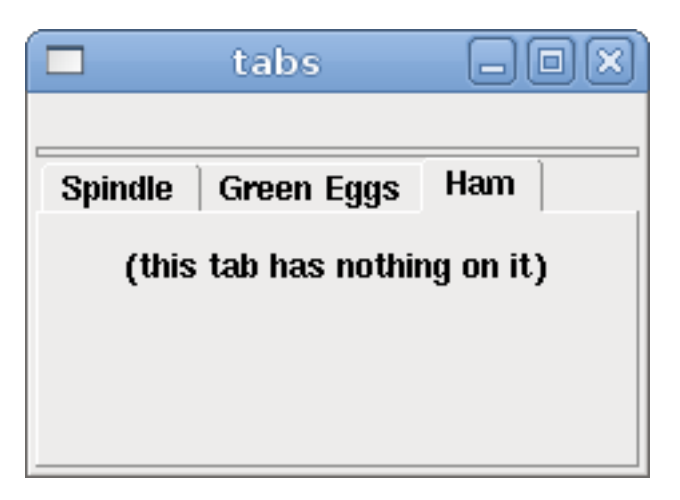

Abbildung 12.29: Einfache Tabs-Beispiel

# 12.2 PyVCP-Beispiele

# 12.2.1 ACHSE

Um ein PyVCP-Panel zur Verwendung mit der AXIS-Schnittstelle zu erstellen, die rechts von AXIS angebracht ist, müssen Sie die folgenden grundlegenden Dinge tun.

- Erstellen Sie eine XML-Datei, die Ihre Panel-Beschreibung enthält, und legen Sie sie in Ihr Konfigurationsverzeichnis.
- Fügen Sie den PyVCP-Eintrag in den [DISPLAY]-Abschnitt der INI-Datei mit dem Namen Ihrer XML-Datei ein.
- Fügen Sie den Eintrag POSTGUI\_HALFILE in den [HAL]-Abschnitt der INI-Datei ein und geben Sie den Namen Ihrer postgui-HAL-Datei an.
- Fügen Sie die Links zu HAL-Pins für Ihr Panel in der Datei postgui.hal hinzu, um Ihr PyVCP-Panel mit LinuxCNC zu *verbinden*.

# 12.2.2 Schwebende (engl. floating) Panels

Um schwebende PyVCP-Panels zu erstellen, die mit jeder Schnittstelle verwendet werden können, müssen Sie die folgenden grundlegenden Dinge tun.

- Erstellen Sie eine XML-Datei, die Ihre Panel-Beschreibung enthält, und legen Sie sie in Ihr Konfigurationsverzeichnis.
- Fügen Sie eine loadusr-Zeile in Ihre HAL-Datei ein, um jedes Panel zu laden.
- Fügen Sie die Links zu HAL-Pins für Ihr Panel in der Datei postgui.hal hinzu, um Ihr PyVCP-Panel mit LinuxCNC zu verbinden.

Nachfolgend ein Beispiel für einen loadusr-Befehl, um zwei PyVCP-Panels zu laden und jedes zu benennen, damit die Verbindungsnamen in HAL bekannt sind.

```
loadusr -Wn btnpanel pyvcp -c btnpanel panel1.xml
loadusr -Wn sppanel pyvcp -c sppanel panel2.xml
```

Die Option -Wn bewirkt, dass HAL darauf wartet, dass der Name geladen wird, bevor es weitergeht.

Die Option pyvcp -c sorgt dafür, dass PyVCP das Panel benennt.

Die HAL-Pins aus panel1.xml werden als btnpanel.<\_Pinname\_> bezeichnet.

Die HAL-Pins aus panel2.xml werden als btnpanel.<\_Pinname\_> bezeichnet.

Stellen Sie sicher, dass die loadusr-Zeile vor allen Netzen steht, welche die PyVCP-Pins verwenden.

# 12.2.3 Beispiel für Jog-Buttons

In diesem Beispiel erstellen wir ein PyVCP-Panel mit Jog-Buttons für X, Y und Z. Diese Konfiguration wird auf einer vom StepConf-Assistenten generierten Konfiguration aufgebaut. Zunächst führen wir den StepConf-Assistenten aus und konfigurieren unseren Rechner. Auf der Seite Erweiterte Konfigurationsoptionen fügen wir dann ein leeres PyVCP-Panel hinzu, wie in der folgenden Abbildung gezeigt. Für dieses Beispiel haben wir die Konfiguration auf der Seite mit den grundlegenden Maschineninformationen des StepConf-Assistenten "pyvcp\_xyz" genannt.

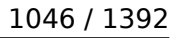

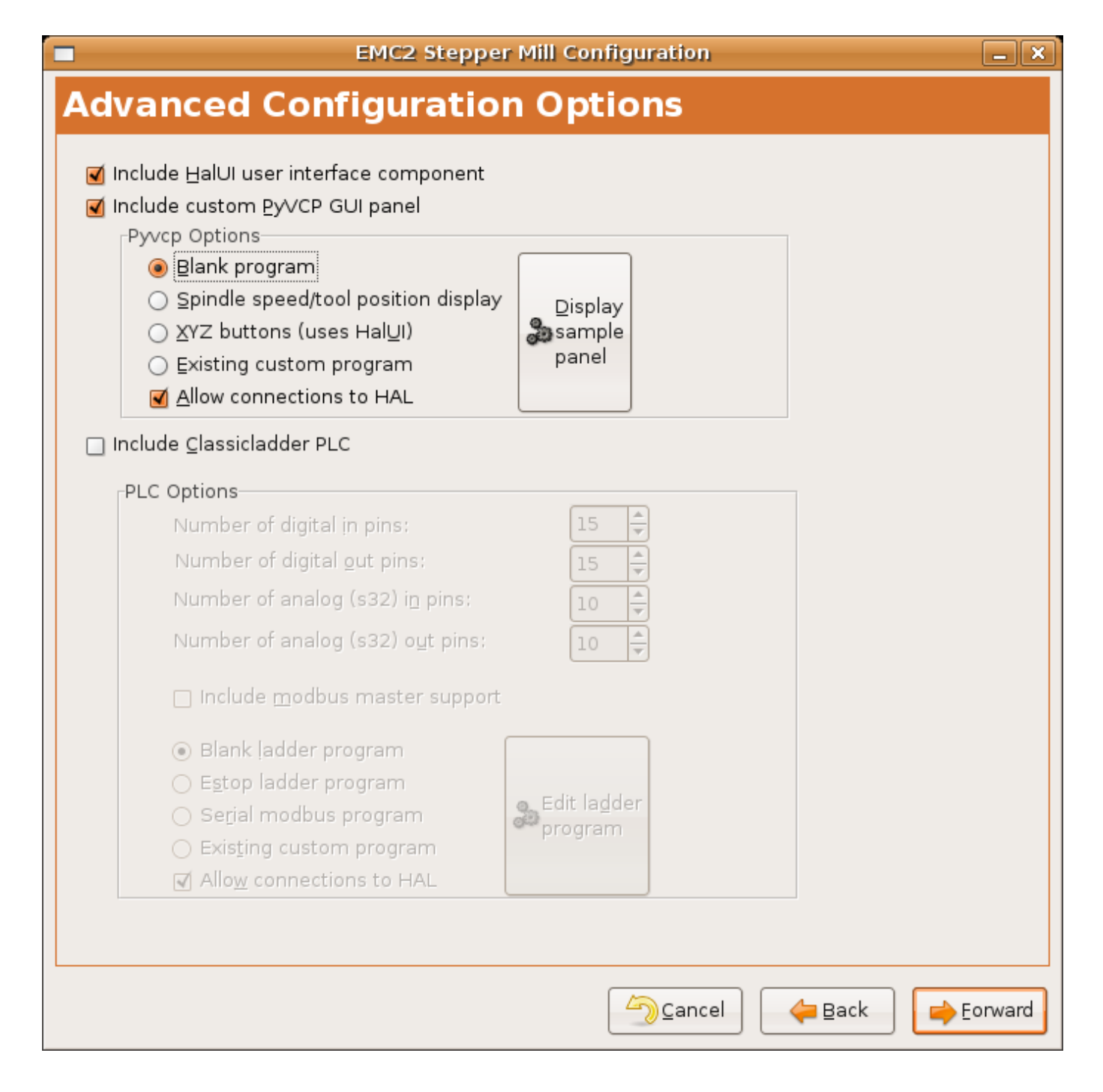

Abbildung 12.30: XYZ-Assistent Konfiguration

Der StepConf-Assistent erstellt mehrere Dateien und legt sie im Verzeichnis linuxcnc/configs/pyvcp\_xyz ab. Wenn Sie die Option "Link erstellen" aktiviert haben, finden Sie auf Ihrem Desktop einen Link zu diesen Dateien.

# 12.2.3.1 Erstellen der Widgets

Öffnen Sie die Datei custompanel.xml, indem Sie mit der rechten Maustaste darauf klicken und "Mit Texteditor öffnen" wählen. Zwischen den Tags <pyvcp></pyvcp> fügen wir die Widgets für unser Panel ein. Schauen Sie in den Abschnitt PyVCP Widgets Referenz des Handbuchs für detailliertere Informationen über jedes Widget documentation des widgets.

In der Datei custompanel.xml werden wir die Beschreibung der Widgets hinzufügen.

```
<pyvcp>
  <labelframe text="Jog Buttons">
    <font>("Helvetica",16)</font>
      <!-- the X jog buttons -->
      <hbox>
      <relief>RAISED</relief>
      <bd>3</bd>
      <button>
        <font>("Helvetica",20)</font>
        <width>3</width>
        <halpin>"x-plus"</halpin>
        <text>"X+"</text>
      </button>
      <button>
        <font>("Helvetica",20)</font>
        <width>3</width>
        <halpin>"x-minus"</halpin>
        <text>"X-"</text>
      </button>
      </hbox>
      <!-- the Y jog buttons -->
      <hbox>
      <relief>RAISED</relief>
      <bd>3</bd>
      <button>
        <font>("Helvetica",20)</font>
        <width>3</width>
        <halpin>"y-plus"</halpin>
        <text>"Y+"</text>
      </button>
      <button>
        <font>("Helvetica",20)</font>
        <width>3</width>
        <halpin>"y-minus"</halpin>
<text>"Y-"</text>
      </button>
      </hbox>
      <!-- the Z jog buttons -->
      <hbox>
      <relief>RAISED</relief>
      <bd>3</bd>
      <button>
        <font>("Helvetica",20)</font>
        <width>3</width>
        <halpin>"z-plus"</halpin>
        <text>"Z+"</text>
      </button>
      <button>
        <font>("Helvetica",20)</font>
        <width>3</width>
        <halpin>"z-minus"</halpin>
        <text>"Z-"</text>
      </button>
      </hbox>
```

```
<!-- the jog speed slider -->
      <vbox>
      <relief>RAISED</relief>
      <bd>3</bd>
      <label>
        <text>"Jog Speed"</text>
        <font>("Helvetica",16)</font>
      </label>
      <scale>
        <font>("Helvetica",14)</font>
        <halpin>"jog-speed"</halpin>
        <resolution>1</resolution>
        <orient>HORIZONTAL</orient>
        <min_>0</min_>
        <max_>80</max_>
      </scale>
      </vbox>
  </labelframe>
</pyvcp>
```

Nach dem Hinzufügen des oben genannten haben Sie nun ein PyVCP-Panel, das wie das folgende aussieht und an der rechten Seite von AXIS angebracht ist. Es sieht schön aus, aber es tut nichts, bis Sie die Tasten mit Halui "verbinden". Wenn Sie einen Fehler erhalten, wenn Sie versuchen, und führen Sie nach unten scrollen, um den unteren Rand des Pop-up-Fenster und in der Regel der Fehler ist ein Rechtschreib-oder Syntaxfehler und es wird dort sein.

|         | <u>H</u> elp |
|---------|--------------|
| Jog But | tons         |
| X+      | X-           |
| Y+      | Y-           |
| Z+      | Z-           |
| Jog S   | Speed        |
| 0       |              |
|         |              |
|         |              |

### 12.2.3.2 Verbindungen herstellen

Um die erforderlichen Verbindungen herzustellen, öffnen Sie die Datei custom\_postgui.hal, und fügen Sie Folgendes hinzu.

# Verbinden Sie die X-PyVCP-Tasten net my-jogxminus halui.axis.x.minus <= pyvcp.x-minus net my-jogxplus halui.axis.x.plus <= pyvcp.x-plus # Verbinden der Y-PyVCP-Tasten net my-jogyminus halui.axis.y.minus <= pyvcp.y-minus net my-jogyplus halui.axis.y.plus <= pyvcp.y-plus # Verbinden der Z-PyVCP-Tasten net my-jogzminus halui.axis.z.minus <= pyvcp.z-minus net my-jogzplus halui.axis.z.plus <= pyvcp.z-plus</pre>

```
# den PyVCP-Jog-Speed-Schieberegler anschließen
net my-jogspeed halui.axis.jog-speed <= pyvcp.jog-speed-f</pre>
```

Nachdem Sie den Notaus (engl. E-Stop) zurückgesetzt und in den Jog-Modus versetzt haben und den Schieberegler für die Jpggeschwindigkeit im PyVCP-Bedienfeld auf einen Wert größer als Null gestellt haben, sollten die PyVCP-Tipptasten funktionieren. Sie können nicht joggen, wenn eine G-Code-Datei ausgeführt wird, wenn das Programm pausiert oder wenn die Registerkarte MDI ausgewählt ist.

# 12.2.4 Port-Tester

Dieses Beispiel zeigt Ihnen, wie Sie mit PyVCP und HAL einen einfachen Parallelport-Tester erstellen können.

Erstellen Sie zunächst die Datei ptest.xml mit dem folgenden Code, um die Beschreibung des Panels zu erstellen.

```
<!-- Test panel for the parallel port cfg for out -->
<pyvcp>
  <hbox>
    <relief>RIDGE</relief>
    <bd>2</bd>
    <button>
      <halpin>"btn01"</halpin>
      <text>"Pin 01"</text>
    </button>
    <led>
      <halpin>"led-01"</halpin>
      <size>25</size>
      <on_color>"green"</on_color>
<off_color>"red"</off_color>
    </led>
  </hbox>
  <hbox>
    <relief>RIDGE</relief>
    <bd>2</bd>
    <button>
      <halpin>"btn02"</halpin>
      <text>"Pin 02"</text>
    </button>
    <1ed>
      <halpin>"led-02"</halpin>
      <size>25</size>
      <on_color>"green"</on_color>
      <off_color>"red"</off_color>
    </led>
  </hbox>
  <hbox>
    <relief>RIDGE</relief>
```

```
<bd>2</bd>
    <label>
      <text>"Pin 10"</text>
      <font>("Helvetica",14)</font>
    </label>
    <led>
      <halpin>"led-10"</halpin>
      <size>25</size>
      <on_color>"green"</on_color>
      <off_color>"red"</off_color>
    </led>
  </hbox>
  <hbox>
    <relief>RIDGE</relief>
    <bd>2</bd>
    <label>
      <text>"Pin 11"</text>
      <font>("Helvetica",14)</font>
    </label>
    <led>
      <halpin>"led-11"</halpin>
      <size>25</size>
      <on color>"green"</on color>
      <off_color>"red"</off_color>
    </led>
  </hbox>
</pyvcp>
```

Dadurch wird das folgende schwebende Panel erstellt, das einige Eingangs- und Ausgangsanschlüsse enthält.

| Pin 01   |
|----------|
| Pin 02   |
| Pin 10 🔵 |
| Pin 11 🔵 |

Um die HAL-Befehle auszuführen, die wir benötigen, um alles zum Laufen zu bringen, fügen wir Folgendes in unsere Datei ptest.hal ein.

```
loadrt hal_parport cfg="0x378 out"
loadusr -Wn ptest pyvcp -c ptest ptest.xml
loadrt threads name1=porttest period1=1000000
addf parport.0.read porttest
addf parport.0.write porttest
net pin01 ptest.btn01 parport.0.pin-01-out ptest.led-01
net pin02 ptest.btn02 parport.0.pin-02-out ptest.led-02
net pin10 parport.0.pin-10-in ptest.led-10
net pin11 parport.0.pin-11-in ptest.led-11
start
```

Um die HAL-Datei auszuführen, verwenden wir den folgenden Befehl in einem Terminalfenster.

### ~\$ halrun -I -f ptest.hal

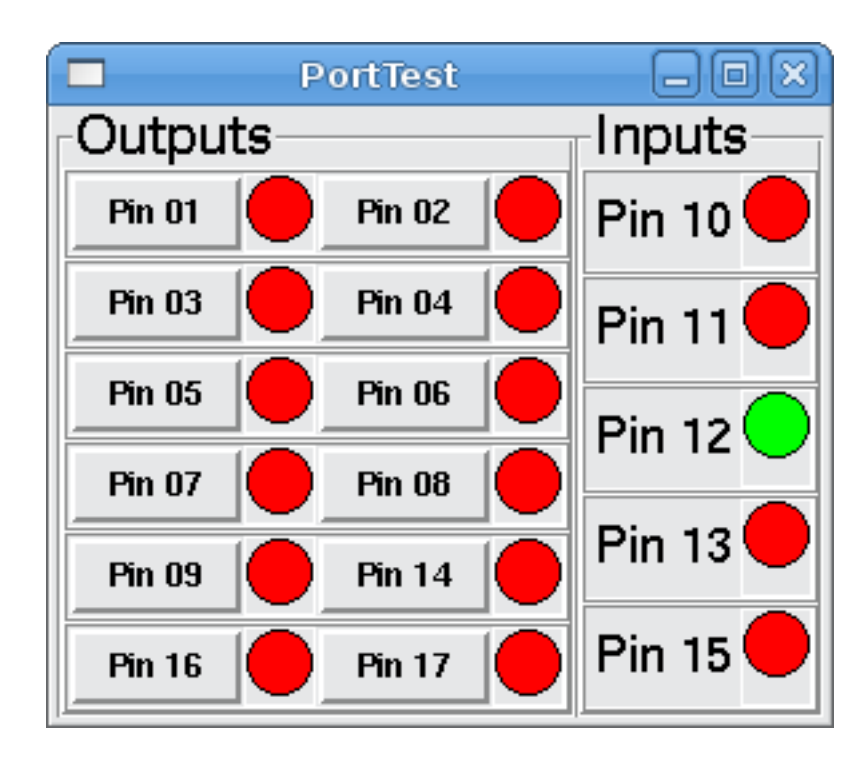

Die folgende Abbildung zeigt, wie ein komplettes Panel aussehen könnte.

Um die restlichen Pins des Parallelports hinzuzufügen, müssen Sie nur die XML- und HAL-Dateien ändern.

Um die Pins nach der Ausführung des HAL-Skripts anzuzeigen, verwenden Sie den folgenden Befehl an der halcmd-Eingabeaufforderung:

```
halcmd: show pin
Component Pins:
Owner Type Dir Value
                       Name
            IN FALSE
    2 bit
                       parport.0.pin-01-out <== pin01</pre>
                      parport.0.pin-02-out <== pin02</pre>
    2 bit
            IN FALSE
    2 bit
            IN FALSE
                      parport.0.pin-03-out
    2 bit
            IN FALSE
                      parport.0.pin-04-out
            IN FALSE
                      parport.0.pin-05-out
    2 bit
    2 bit
            IN FALSE
                      parport.0.pin-06-out
    2 bit
            IN FALSE
                      parport.0.pin-07-out
    2 bit
            IN FALSE
                       parport.0.pin-08-out
    2 bit
            IN FALSE
                      parport.0.pin-09-out
            OUT TRUE
    2 bit
                       parport.0.pin-10-in ==> pin10
            OUT FALSE
    2 bit
                       parport.0.pin-10-in-not
            OUT TRUE
                       parport.0.pin-11-in ==> pin11
    2 bit
    2 bit
            OUT FALSE
                       parport.0.pin-11-in-not
    2 bit
            OUT TRUE
                       parport.0.pin-12-in
            OUT FALSE
                       parport.0.pin-12-in-not
    2 bit
    2 bit
            OUT TRUE
                       parport.0.pin-13-in
    2 bit
            OUT FALSE
                       parport.0.pin-13-in-not
    2 bit
            IN FALSE
                       parport.0.pin-14-out
    2 bit
            OUT TRUE
                       parport.0.pin-15-in
            OUT FALSE
    2 bit
                       parport.0.pin-15-in-not
    2 bit
            IN FALSE
                       parport.0.pin-16-out
    2 bit
            IN FALSE
                       parport.0.pin-17-out
            OUT FALSE ptest.btn01 ==> pin01
    4 bit
```

4 bitOUT FALSEptest.btn02==> pin024 bitIN FALSEptest.led-01== pin014 bitIN FALSEptest.led-02== pin024 bitIN TRUEptest.led-10== pin104 bitIN TRUEptest.led-11== pin11

Dies zeigt Ihnen, welche Pins IN und welche Pins OUT sind, sowie alle Verbindungen.

# 12.2.5 GS2-Drehzahlmesser

Das folgende Beispiel verwendet den Automation Direct GS2 VDF-Treiber und zeigt die U/min (engl. RPM) und andere Informationen in einem PyVCP-Panel an. Dieses Beispiel basiert auf dem GS2-Beispiel im Abschnitt Hardware-Beispiele dieses Handbuchs.

### 12.2.5.1 Das Panel

Um das Panel zu erstellen, fügen wir der XML-Datei Folgendes hinzu.

<pyvcp>

```
<!-- the RPM meter -->
<hbox>
  <relief>RAISED</relief>
  <bd>3</bd>
  <meter>
    <halpin>"spindle rpm"</halpin>
    <text>"Spindle"</text>
    <subtext>"RPM"</subtext>
    <size>200</size>
    <min_>0</min_>
    <max_>3000</max_>
    <majorscale>500</majorscale>
    <minorscale>100</minorscale>
    <region1>0,10,"yellow"</region1>
  </meter>
</hbox>
<!-- the On Led -->
<hbox>
<relief>RAISED</relief>
<bd>3</bd>
<vhox>
<relief>RAISED</relief>
<bd>2</bd>
<label>
<text>"0n"</text>
<font>("Helvetica",18)</font>
</label>
<width>5</width>
<hbox>
<label width="2"/> <!-- used to center the led -->
<rectled>
<halpin>"on-led"</halpin>
<height>"30"</height>
<width>"30"</width>
<on_color>"green"</on_color>
<off_color>"red"</off_color>
</rectled>
</hbox>
```

</vbox>

```
<!-- the FWD Led -->
  <vbox>
    <relief>RAISED</relief>
    <bd>2</bd>
    <label>
      <text>"FWD"</text>
      <font>("Helvetica",18)</font>
      <width>5</width>
    </label>
   <label width="2"/>
    <rectled>
      <halpin>"fwd-led"</halpin>
      <height>"30"</height>
      <width>"30"</width>
      <on_color>"green"</on_color>
      <off_color>"red"</off_color>
    </rectled>
  </vbox>
  <!-- the REV Led -->
  <vbox>
  <relief>RAISED</relief>
  <bd>2</bd>
    <label>
      <text>"REV"</text>
      <font>("Helvetica",18)</font>
       <width>5</width>
    </label>
    <label width="2"/>
    <rectled>
      <halpin>"rev-led"</halpin>
      <height>"30"</height>
      <width>"30"</width>
      <on_color>"red"</on_color>
<off_color>"green"</off_color>
    </rectled>
  </vbox>
  </hbox>
</pyvcp>
```

Damit erhalten wir ein PyVCP-Panel, das wie folgt aussieht.

| R.                                                                                                    | axis.ngc - AXIS pre-2.3 CVS HEAD on gs2                                                                                                    | _ • ×                                                                                                    |
|----------------------------------------------------------------------------------------------------|----------------------------------------------------------------------------------------------------|----------------------------------------------------------------------------------------------------|
| <u>File</u> <u>M</u> achine <u>V</u> iew                                                                                                    |                                                                                                    | Help                                                                                                    |
| 80 🗅 🎗 🕨 🛶 🖩 🗐                                                                                                    |                                                                                                    |                                                                                                    |
| Manual Control [F3] MDI [F5]                                                                                                    | Preview DRO                                                                                                    | Ann 1500 2000                                                                                                 |
| Axis: • X C Y C Z<br>- + Continuous •<br>Home Axis Touch Off<br>Spindle: Stop •<br>- *                                                                                                    | X: 0.0000<br>Y: 0.0000<br>Z: 0.0000<br>Vel: 0.0000<br>DTG: 0.0000<br>Z                                                                                                    | Spindle           500         2500           0         3000           0         3000           On         FWD |
| Feed Override: 100 %                                                                                                    |                                                                                                    |                                                                                                    |
| Spindle Override: 100 %                                                                                                    | and the second second s |                                                                                                    |
| Jog Speed: 5.8 in/min                                                                                                    | and the second second s |                                                                                                    |
| Max Velocity: 60 in/min                                                                                                    | and the second second sec                                                                                                    |                                                                                                    |
| 1: ( AKIS "splash g-code" )<br>2: ( Not intended for actual willing )<br>3: #1=.1 (SH)<br>4: #2=.01 (CUT)<br>5: #3=.0003 (SCALE)<br>6: #4=50 (FEED)<br>7: G20<br>8: (Character: "E')<br>9: G00 2 #1 |                                                                                                    |                                                                                                    |
| ON No tool                                                                                                    | Position: Relative Actual                                                                                                    |                                                                                                    |

### 12.2.5.2 Die Verbindungen

Damit das funktioniert, fügen wir den folgenden Code in die Datei custom postgui.hal ein.

```
# Anzeige der Drehzahl auf der Grundlage von freq * RPM per Hz
loadrt mult2
addf mult2.0 servo-thread
setp mult2.0.in1 28.75
net cypher_speed mult2.0.in0 <= spindel-vfd.frequency-out
net speed_out pyvcp.spindle_rpm <= mult2.0.out
# run led
net gs2-run => pyvcp.on-led
# fwd led
net gs2-fwd => pyvcp.fwd-led
# rev led
net running-rev spindle-vfd.spindle-rev => pyvcp.rev-led
```

Einige der Zeilen bedürfen vielleicht einer Erläuterung. Die Zeile fwd led verwendet das in der Datei custom.hal erstellte Signal, während die Zeile rev led das Bit spindle-rev verwenden muss. Sie können das Bit spindle-fwd nicht zweimal verknüpfen, also verwenden Sie das Signal, mit dem es verknüpft wurde.

# 12.2.6 Referenzfahrt im Eilgang Button

In diesem Beispiel wird eine Schaltfläche auf dem PyVCP-Seitenpanel erstellt, die bei Betätigung alle Achsen zurück in die Ausgangsposition schickt. Dieses Beispiel setzt voraus, dass Sie kein PyVCP-Panel haben.

| axis.ngc - AXIS 2.7.8 on LinuxCNC-HAL-SIM-AXIS - + ×                                                                                                    |               |  |  |
|----------------------------------------------------------------------------------------------------|---------------|--|--|
| <u>File Machine View Help</u>                                                                                                    |               |  |  |
| 🔇 🔟 🗁 🍣 🛯 💭 🔛 🔛 🗍 🔽 🖓 😓 🔜 🛛 🖉 🖄 🖾 🖉                                                                                                    | Rapid to Home |  |  |
| Manual Control [F3] MDI [F5] Preview DR0                                                                                                    |               |  |  |
| Axis:          \( X \circ Y \circ Z \)           X: 0.0000 0         Y: 0.0000 0         Y: 0.0000 0         Z: 0.0000 0         Z: 0.0000 0         Vel: 0.0000         Vel: 0.000 |               |  |  |
| Spindle: D Stop C<br>+                                                                                                    |               |  |  |
| Feed Override:         100 %           Rapid Override:         100 %                                                                                                    |               |  |  |
| Spindle Override: 100 %                                                                                                    |               |  |  |
| Max Velocity: 300 in/min                                                                                                    |               |  |  |
| <pre>1: ( AXIS "splash g-code" Not intended for actual milling ) 2: ( To run this code anyway you might have to Touch Off the Z axis) 3: ( depending on your setup. As if you had some material in your mill ) 4: ( Hint jog the Z axis down a bit then touch off ) 5: ( Also press the Toggle Skip Lines with "/" to see that part ) 6: ( If the program is too big or small for your machine, change the scale below ) 7: ( LinuxCNC 19/1/2012 2:13:51 PM ) 8: #<depth>=2.0 9: #<scale>=1.0</scale></depth></pre>                                                                                                    |               |  |  |
| ON No tool Position: Relative Actual                                                                                                    |               |  |  |

Erstellen Sie in Ihrem Konfigurationsverzeichnis die XML-Datei. In diesem Beispiel heißt sie *rth.xml*. Fügen Sie in der Datei "rth.xml" den folgenden Code ein, um die Schaltfläche zu erstellen.

```
<pyvcp>
<!-- rapid to home button example -->
<button>
<halpin>"rth-button"</halpin>
<text>"Rapid to Home"</text>
</button>
</pyvcp>
```

Öffnen Sie Ihre INI-Datei mit einem Texteditor und fügen Sie im Abschnitt [DISPLAY] die folgende Zeile ein. Damit wird das PyVCP-Panel geladen.

PYVCP = rth.xml

Wenn Sie keinen [HALUI]-Abschnitt in der INI-Datei haben, erstellen Sie ihn und fügen Sie den folgenden MDI-Befehl hinzu.

 $MDI_COMMAND = G53 G0 X0 Y0 Z0$ 

**Anmerkung** Informationen zu G53 und G0 G-Codes. Wenn Sie keine Post-GUI-Datei haben, fügen Sie im Abschnitt [HAL] Folgendes hinzu und erstellen Sie eine Datei namens *postgui.hal*.

POSTGUI\_HALFILE = postgui.hal

Fügen Sie in der Datei *postgui.hal* den folgenden Code hinzu, um die PyVCP-Schaltfläche mit dem MDI-Befehl zu verknüpfen.

net rth halui.mdi-command-00 <= pyvcp.rth-button</pre>

### Anmerkung

Informationen über den Befehl net

# 12.3 GladeVCP: Glade Virtual Control Panel

# 12.3.1 Was ist GladeVCP?

GladeVCP ist eine LinuxCNC-Komponente, welche die Fähigkeit, eine neue Schaltfläche (engl. panel) auf LinuxCNC Benutzeroberflächen hinzuzufügen wie:

- ACHSE
- Touchy
- Gscreen
- GMOCCAPY

Im Gegensatz zu PyVCP ist GladeVCP nicht auf die Anzeige und Einstellung von HAL-Pins beschränkt, da beliebige Aktionen in Python-Code ausgeführt werden können - tatsächlich könnte eine komplette LinuxCNC-Benutzeroberfläche mit GladeVCP und Python erstellt werden.

GladeVCP verwendet den Glade WYSIWYG-Benutzeroberflächen-Editor, der es einfach macht, visuell ansprechende Panels zu erstellen. Es stützt sich auf die PyGObject-Bindungen an den umfangreichen GTK3-Widgetsatz, und tatsächlich können alle diese Widgets in einer GladeVCP-Anwendung verwendet werden - nicht nur die speziellen Widgets für die Interaktion mit HAL und LinuxCNC, die hier dokumentiert sind.

### 12.3.1.1 PyVCP im Vergleich zu GladeVCP auf einen Blick

Beide unterstützen die Erstellung von Panels mit "HAL Widgets" - Benutzeroberfläche Elemente wie LED's, Tasten, Schieberegler usw., deren Werte zu einem HAL-Pin, die wiederum Schnittstellen zu den Rest von LinuxCNC verbunden sind.

### **PyVCP:**

- Widget-Set: verwendet TkInter-Widgets.
- Erstellung der Benutzeroberfläche: Zyklus "XML-Datei bearbeiten / Ergebnis ausführen / Aussehen auswerten".
- Keine Unterstützung für die Einbettung benutzerdefinierter Ereignisbehandlung.
- Keine LinuxCNC Interaktion über HAL Pin I/O hinaus unterstützt.

## **GladeVCP:**

- Widgetsatz: stützt sich auf den GTK3-Widgetsatz.
- Erstellung von Benutzeroberflächen: verwendet den Glade WYSIWYG-Editor für Benutzeroberflächen.
- Jede HAL-Pin-Änderung kann für einen Callback und damit einen benutzerdefinierten Python-Ereignishan genutzt werden.
- Jedes GTK-Signal (Tastendruck, Fenster-, E/A-, Timer-, Netzwerkereignisse) kann mit benutzerdefinierten Handlern in Python verknüpft werden.
- Direkte LinuxCNC-Interaktion: beliebige Befehlsausführung, wie das Auslösen von MDI-Befehlen, um ein G-Code-Unterprogramm aufzurufen, sowie Unterstützung für Statuswechseloperationen durch Action Widgets.
- Mehrere unabhängige GladeVCP-Panels können in verschiedenen Registerkarten ausgeführt werden.
- Trennung von Aussehen und Funktionalität der Benutzeroberfläche: Änderung des Aussehens ohne Eingriff in den Code.

# 12.3.2 Ein kurzer Rundgang mit dem Beispielpanel

Die GladeVCP-Panel-Fenster können in drei verschiedenen Konfigurationen betrieben werden:

- immer sichtbar, integriert in AXIS auf der rechten Seite, genau wie PyVCP-Panels,
- als Registerkarte in AXIS, Touchy, Gscreen oder GMOCCAPY; in AXIS würde dies eine dritte Registerkarte neben den Registerkarten Vorschau und DRO erzeugen, die explizit angehoben werden müssen,
- als eigenständiges Toplevel-Fenster, das unabhängig vom Hauptfenster ikonifiziert/deikonifiziert werden kann.

**Installiertes LinuxCNC** Wenn Sie eine installierte Version von LinuxCNC verwenden, sind die unten gezeigten Beispiele in der configuration picker in der *Sample Configurations > apps > GladeVCP* Zweig.

**Git-Checkout** Die folgenden Anweisungen gelten nur, wenn Sie einen Git-Checkout verwenden. Öffnen Sie ein Terminal, wechseln Sie in das von git erstellte Verzeichnis und geben Sie dann die angezeigten Befehle ein.

### Anmerkung

Damit die folgenden Befehle bei Ihrem Git-Checkout funktionieren, müssen Sie zuerst *make* ausführen, dann *sudo make setuid* und dann *. ./scripts/rip-environment*. Weitere Informationen über einen Git-Checkout finden Sie auf der LinuxCNC-Wiki-Seite.

Führen Sie das in AXIS integrierte GladeVCP-Beispielpanel wie PyVCP wie folgt aus:

- \$ cd configs/sim/axis/gladevcp
- \$ linuxcnc gladevcp\_panel.ini

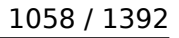

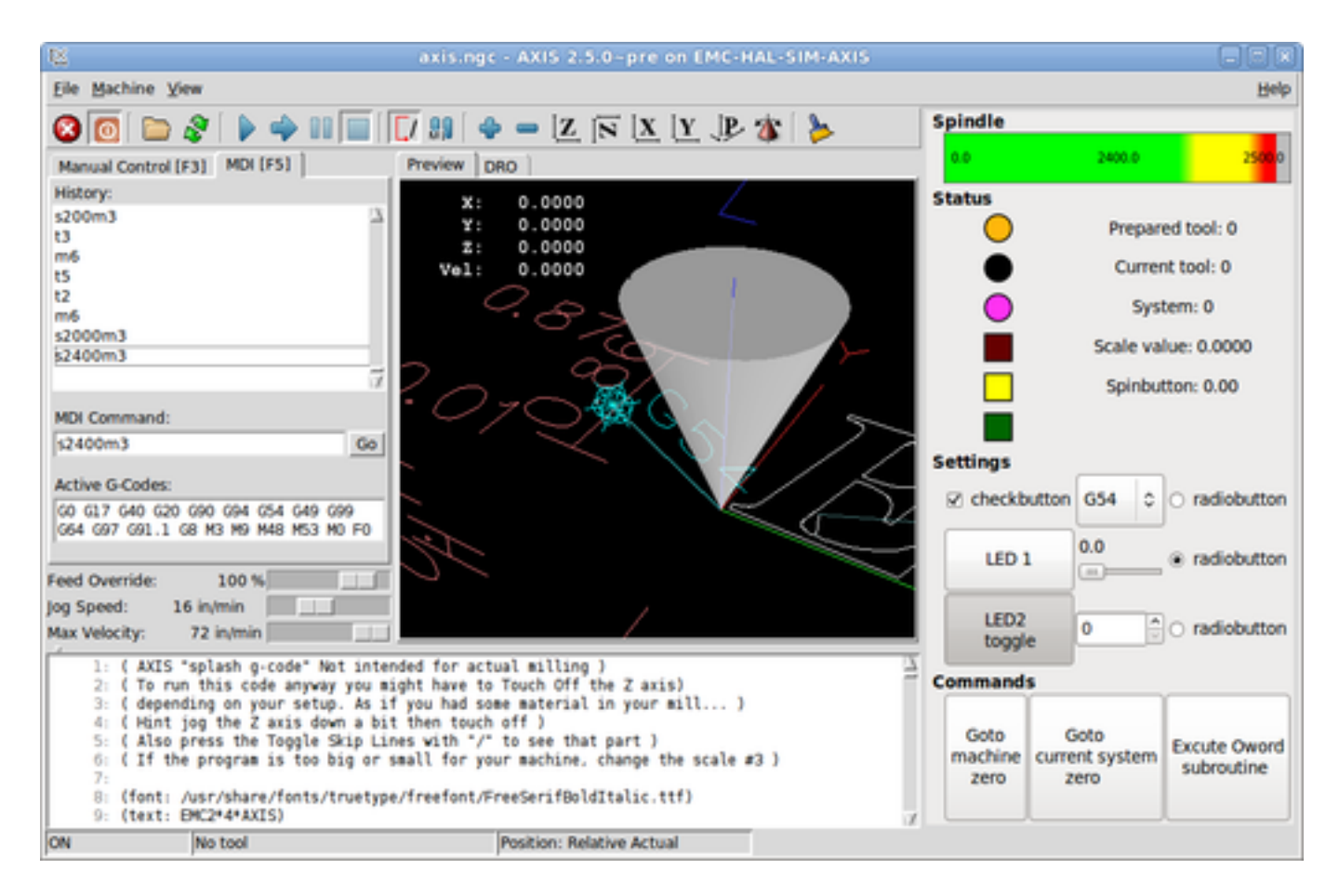

Führen Sie das gleiche Panel aus, aber als Registerkarte innerhalb von AXIS:

\$ cd configs/sim/axis/gladevcp

\$ linuxcnc gladevcp\_tab.ini

| 😢 axis.ng                                                                       | jc - AXIS 2.5.0-pre on EMC    | HAL-SIM-AXIS   |                                 |  |
|---------------------------------------------------------------------------------|-------------------------------|----------------|---------------------------------|--|
| Ele Machine View                                                                |                               |                |                                 |  |
| 80 🗅 🖇 🖡 🛶 💷 🗐                                                                  | 🚺 👭   🔶 🗕 (Z in (j            | X [Y ]]B 🌋   ≽ |                                 |  |
| Manual Control [F3] MDI [F5]                                                    | Preview DRO GladeVCP dem      | 0              |                                 |  |
| History:                                                                        | Spindle                       |                |                                 |  |
| s200m3 A                                                                        | 0.0                           | 2400.0         | 200.0                           |  |
| s2400m3                                                                         | Status                        |                | Democrand Incol. 0              |  |
| s2000m3<br>s2400m3                                                              |                               |                | Prepared tool: 0                |  |
| s2000m3                                                                         | •                             |                | Current tool: 0                 |  |
| s2400m3<br>s2000m3                                                              |                               |                | System: 4                       |  |
| s200m3                                                                          |                               | Sc             | ale value: 40.3000              |  |
| m6                                                                              |                               |                | pinbutton: 40.00                |  |
| 15                                                                              |                               |                |                                 |  |
| m6                                                                              |                               |                |                                 |  |
| s2000m3                                                                         | Settings                      |                |                                 |  |
| 2400113                                                                         | C checkbutton                 | G58            | radiobutton                     |  |
|                                                                                 | LED 1                         | 40.3           | <ul> <li>radiohutton</li> </ul> |  |
| MDI Command:                                                                    |                               |                |                                 |  |
| s2400m3Go                                                                       | LED2                          | 40             | ≏ o radiohutton                 |  |
| Active G-Codes:                                                                 | toggle                        | 49             |                                 |  |
| 680 617 640 620 690 694 654 649 699                                             | Commands                      | _              |                                 |  |
| G64 G97 G91.1 G8 M3 M9 M48 M53 M0 F0                                            | Gata                          | Goto           |                                 |  |
| Feed Override: 100 %                                                            | machine                       | current system | Excute Oword                    |  |
| Jog Speed: 16 in/min                                                            | zero                          | zero           | subrouche                       |  |
| Max Velocity: 72 in/min                                                         |                               |                |                                 |  |
| 1: ( AXIS "splash g-code" Not inter                                             | nded for actual milling )     |                | 7                               |  |
| 3: ( depending on your setup. As in                                             | f you had some material in yo | ur mill)       |                                 |  |
| 4: ( Hint jog the Z axis down a bit then touch off )                            |                               |                |                                 |  |
| 6: ( If the program is too big or small for your machine, change the scale #3 ) |                               |                |                                 |  |
| 7:<br>8: (font: /usr/share/fonts/truetype/freefont/FreeSerifBoldItalic.ttf)     |                               |                |                                 |  |
| 9: (text: EMC2+4+AXIS)                                                          |                               |                | 7                               |  |
| ON No tool                                                                      | Position: Relative A          | ctual          |                                 |  |

Um dieses Panel innerhalb von Touchy auszuführen:

- \$ cd configs/sim/touchy/gladevcp
  \$ linuxcnc gladevcp\_touchy.ini

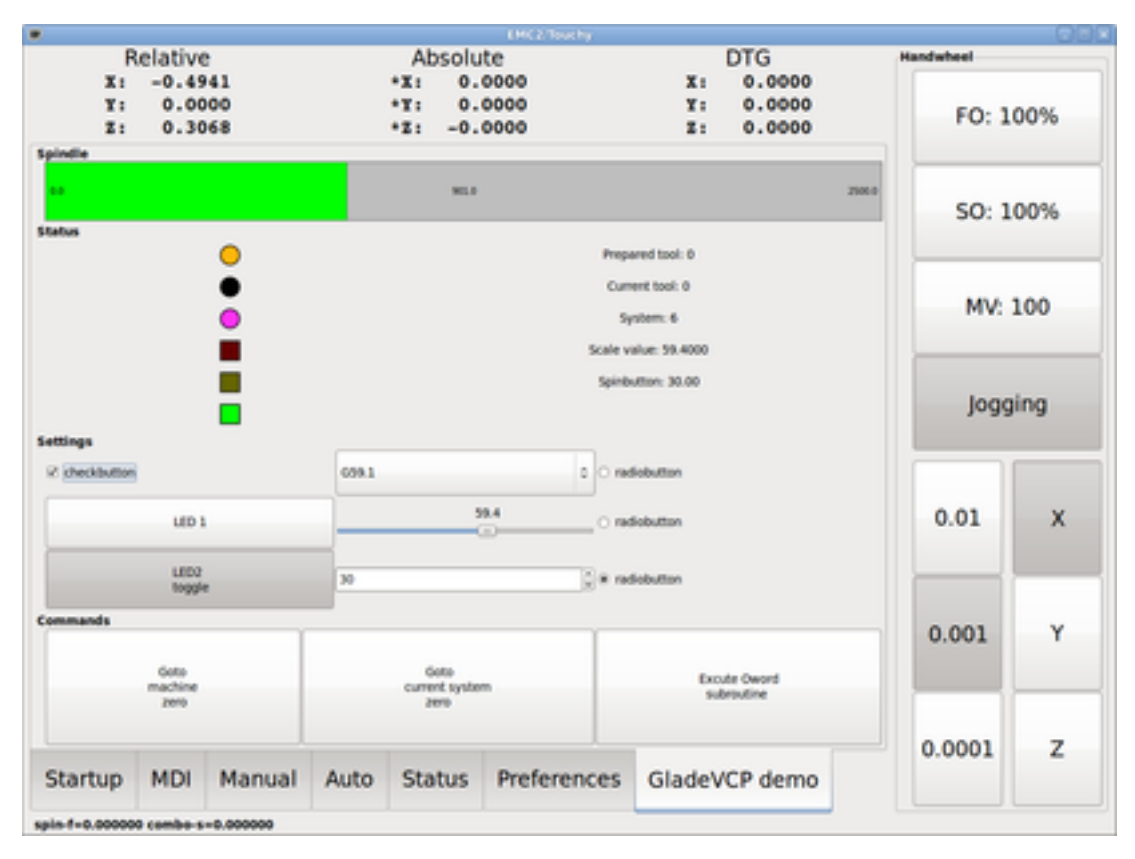

Funktional sind diese Setups identisch - sie unterscheiden sich nur in den Anforderungen an die Bildschirmfläche und die Sichtbarkeit. Da es möglich ist, mehrere GladeVCP-Komponenten parallel laufen zu lassen (mit unterschiedlichen HAL-Komponentennamen), sind auch gemischte Setups möglich zum Beispiel ein Panel auf der rechten Seite und eine oder mehrere Registerkarten für weniger häufig genutzte Teile der Oberfläche.

# 12.3.2.1 Erkunden des Beispielpanels

Wenn Sie configs/sim/axis/gladevcp\_panel.ini oder configs/sim/axis/gladevcp\_tab.ini aufrufen, erkunden Sie Zeige HAL Konfiguration (engl. Show HAL Configuration) - Sie finden die gladevcp-HAL-Komponente und können ihre Pin-Werte beobachten, während Sie mit den Widgets im Panel interagieren. Die HAL-Konfiguration ist in configs/axis/gladevcp/manual-example.hal zu finden.

Das Beispiel-Panel hat zwei Rahmen am unteren Rand. Das Bedienfeld ist so konfiguriert, dass das Zurücksetzen des Notaus (engl. ESTOP) den Rahmen "Einstellungen" aktiviert und das Einschalten der Maschine den Rahmen "Befehle" im unteren Bereich aktiviert. Die HAL-Widgets im Rahmen "Einstellungen" sind mit den LEDs und Beschriftungen im Rahmen "Status" sowie mit der aktuellen und vorbereiteten Werkzeugnummer verknüpft - spielen Sie mit ihnen, um die Wirkung zu sehen. Wenn Sie die Befehle *T*<*Werkzeugnummer>* und *M6* im MDI-Fenster ausführen, werden die Felder für die aktuelle und die vorbereitete Werkzeugnummer geändert.

Die Buttons im Rahmen "Befehle" (engl. Commands) sind *MDI-Aktions-Widgets* - wenn Sie sie drücken, wird ein MDI-Befehl im Interpreter ausgeführt. Der dritte Button "Oword-Unterprogramm ausführen" (engl. Execute Oword subroutine) ist ein fortgeschrittenes Beispiel - dieser übernimmt mehrere HAL-Pin-Werte aus dem Rahmen *Einstellungen* (engl. Settings) und übergibt sie als Parameter an das Oword-Unterprogramm. Die tatsächlichen Parameter der Routine werden durch (*DEBUG*, ) Befehle angezeigt - siehe ../../nc\_files/oword.ngc für den Unterprogrammkörper.

Um zu sehen, wie das Panel in AXIS integriert ist, sehen Sie die Anweisung [DISPLAY]GLADEVCP in configs/sim/axis/gladevcp/gladevcp\_panel.ini, die Anweisung [DISPLAY]EMBED\* in configs/sim/a-xis/gladevcp/gladevcp\_tab.ini und [HAL]POSTGUI\_HALFILE sowohl in configs/sim/axis/gladevcp/gladevcp/gladevcp\_gladevcp\_gl
## 12.3.2.2 Erkunden der Beschreibung der Benutzeroberfläche

Die Benutzeroberfläche wird mit dem Glade UI-Editor erstellt - um sie zu erkunden, müssen Sie Glade installiert haben. Um die Benutzeroberfläche zu bearbeiten, nutzen Sie den Befehl

\$ glade configs/axis/gladevcp/manual-example.ui

Das erforderliche glade-Programm kann auf neueren Systemen den Namen glade-gtk2 tragen.

Das mittlere Fenster zeigt das Aussehen der Benutzeroberfläche. Alle Objekte der Benutzeroberfläche und Unterstützungsobjekte befinden sich im rechten oberen Fenster, in dem Sie ein bestimmtes Widget auswählen können (oder indem Sie es im mittleren Fenster anklicken). Die Eigenschaften des ausgewählten Widgets werden im rechten unteren Fenster angezeigt und können dort geändert werden.

Um zu sehen, wie MDI-Befehle von den MDI-Aktions-Widgets weitergegeben werden, erkunden Sie die Widgets, die unter "Aktionen" im Fenster oben rechts aufgeführt sind, und im Fenster unten rechts unter der Registerkarte "Allgemein" die Eigenschaft "MDI-Befehl".

## 12.3.2.3 Erkunden der Python Callback Funktionen

Sehen Sie, wie ein Python-Callback in das Beispiel integriert wird:

- In Glade siehe das hits Label Widget (ein einfaches GTK+ Widget).
- Im Widget button1 auf der Registerkarte "Signale" das Signal "gedrückt" suchen, das mit dem Handler "on\_button\_press" verknüpft ist.
- In hitcounter.py sehen Sie sich die Methode *on\_button\_press* an und sehen, wie sie die Eigenschaft label im Objekt *hits* setzt.

Dies ist nur ein kurzer Überblick über das Konzept - der Callback-Mechanismus wird im Abschnitt GladeVCP Programming ausführlicher behandelt.

# 12.3.3 Erstellen und Integrieren einer Glade-Benutzeroberfläche

## 12.3.3.1 Voraussetzung ist: Glade-Installation

Um Glade UI Dateien anzuzeigen oder zu verändern, muss Glade 3.38.2 oder höher installiert sein es wird nicht benötigt, um ein GladeVCP Panel zu starten. Wenn der Befehl glade fehlt, installieren Sie ihn mit dem Befehl:

\$ sudo apt install glade

Überprüfen Sie dann die installierte Version, die gleich oder höher als 3.6.7 sein muss:

#### \$ glade --version

Glade enthält einen internen Python-Interpreter, und es wird nur Python3 unterstützt. Dies gilt für Debian Bullseye, Ubuntu 21 und Mint 21 oder später. Ältere Versionen werden nicht funktionieren, Sie werden einen Python-Fehler erhalten.

## 12.3.3.2 Glade ausführen, um eine neue Benutzeroberfläche zu erstellen

This section just outlines the initial LinuxCNC-specific steps. For more information and a tutorial on Glade, see <a href="http://glade.gnome.org">http://glade.gnome.org</a>. Some Glade tips & tricks may also be found on YouTube.

Ändern Sie entweder eine bestehende UI-Komponente, indem Sie glade <Datei>.ui ausführen, oder starten Sie eine neue, indem Sie einfach den Befehl glade in der Shell ausführen.

- Wenn LinuxCNC nicht aus einem Paket installiert wurde, muss die LinuxCNC-Shell-Umgebung mit source <linuxcncdir>/scripts/rip-environment eingerichtet werden, sonst findet Glade die LinuxCNC-spezifischen Widgets nicht.
- Wenn Sie nach nicht gespeicherten Einstellungen gefragt werden, akzeptieren Sie einfach die Standardeinstellungen und klicken Sie auf "Schließen".
- Wählen Sie in der Symbolleiste "Toplevels" "GtkWindow" (erster Eintrag) als Fenster der obersten Ebene. Legen Sie *window1* als ID im rechten Fensterbereich unter der Registerkarte *Allgemeines* (engl. *General*) fest. Diese Benennung ist wichtig, weil GladeVCP sich darauf verlässt.
- Über die Schaltfläche mit den drei Punkten können Sie die LinuxCNC-spezifischen Widgets finden.
- Fügen Sie einen Container wie eine HAL\_Box oder eine HAL\_Table aus *HAL Python* in den Rahmen ein.
- Wählen Sie einige Elemente wie LEDs, Schaltflächen usw. aus und platzieren Sie sie in einem Container.

Dies wird folgendermaßen aussehen:

| Open 🔻 🕞 🗧             | o ↔ *Unsaved 1                     |            | 谢 Save 🛓          |                          |
|------------------------|------------------------------------|------------|-------------------|--------------------------|
| < Search Widgets 🌵     | Q . Toplevels Containers Control D | isplay 💌 🗄 | General Paci      | king Common Signals 🕨    |
| ✓ ■ window1 GtkWi      |                                    |            | ID: window1       | Composite                |
| HAL_LED                |                                    |            | Window Attributes | 1                        |
| HAL_LED                | label                              |            | Type: Toplevel    | ▼ Position: None ▼       |
| Override     HAL Label |                                    |            |                   |                          |
| _                      |                                    |            | Hint: Normal      | ▼ Gravity: North West ▼  |
|                        |                                    |            | Accel Groups:     | 0                        |
|                        | • ••                               |            | Transient For:    | 0                        |
|                        |                                    | _          | Attached To:      | 0                        |
|                        | Wind                               | owi        | Window Role:      |                          |
|                        |                                    |            | Window Note:      |                          |
|                        |                                    |            | Startup ID:       |                          |
|                        |                                    |            | Appearance        | low decorations          |
|                        |                                    |            | Title             |                          |
|                        |                                    |            | nue.              | Wide the titlehar during |
|                        |                                    |            | Decorated         | maximization             |
|                        |                                    |            | O Icon Name       | 0                        |
| la 🚸 🏭 😒               |                                    |            | O Icon File       | ø                        |

Glade neigt dazu, eine Menge Meldungen in das Shell-Fenster zu schreiben, die meist ignoriert werden können. Wählen Sie "Datei→Speichern unter", geben Sie der Datei einen Namen wie "myui.ui" und stellen Sie sicher, dass sie als "GtkBuilder"-Datei gespeichert wird (Optionsfeld links unten im Speichern-Dialog). GladeVCP verarbeitet auch das ältere *libglade*-Format korrekt, aber es hat keinen Sinn, es zu verwenden. Die Konvention für die GtkBuilder-Dateierweiterung ist *.ui*.

## 12.3.3.3 Testen eines Panels

Sie sind jetzt bereit, es auszuprobieren (während LinuxCNC, z. B. AXIS läuft) mit:

gladevcp myui.ui

GladeVCP erstellt eine HAL-Komponente mit dem Namen des Basisnamens der UI-Datei - in diesem Fall *myui* - es sei denn, sie wird mit der Option - c <Komponentenname> überschrieben. Wenn AXIS läuft, versuchen Sie einfach *Show HAL configuration* und untersuchen Sie die Pins.

Sie fragen sich vielleicht, warum Widgets, die in einer HAL\_Hbox oder HAL\_Table enthalten sind, ausgegraut (inaktiv) erscheinen. HAL-Container haben einen zugehörigen HAL-Pin, der standardmäßig ausgeschaltet ist, so dass alle enthaltenen Widgets inaktiv dargestellt werden. Ein üblicher Anwendungsfall wäre, diese Container-HAL-Pins mit halui.machine.is-on oder einem der halui.mode-Signale zu verknüpfen, um sicherzustellen, dass einige Widgets nur in einem bestimmten Zustand aktiv erscheinen.

Um nur einen Container zu aktivieren, führen Sie den HAL-Befehl setp gladevcp.<container-name> 1 aus.

## 12.3.3.4 Vorbereiten der HAL-Befehlsdatei

Die vorgeschlagene Methode zur Verknüpfung von HAL-Pins in einem GladeVCP-Panel besteht darin, sie in einer separaten Datei mit der Erweiterung *.hal* zu sammeln. Diese Datei wird über die Option POSTGUI\_HALFILE= im Abschnitt HAL Ihrer INI-Datei übergeben.

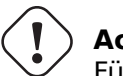

Achtung

Fügen Sie die GladeVCP-HAL-Befehlsdatei nicht in den Abschnitt AXIS [HAL]HALFILE= ini ein, da dies nicht den gewünschten Effekt hat - siehe die folgenden Abschnitte.

## 12.3.3.5 Einbindung in AXIS, wie PyVCP

Platzieren Sie das GladeVCP-Panel im rechten Seitenbereich, indem Sie in der INI-Datei Folgendes angeben:

```
[DISPLAY]
# add GladeVCP panel where PyVCP used to live:
GLADEVCP= -u ./hitcounter.py ./manual-example.ui
[HAL]
# HAL-Befehle für GladeVCP-Komponenten in einer Registerkarte müssen über POSTGUI_HALFILE ↔
ausgeführt werden
POSTGUI_HALFILE = ./handbuch-beispiel.hal
[RS274NGC]
# gladevcp Demo-spezifische Oword-Subs leben hier
SUBROUTINE_PATH = ../../nc_files/gladevcp_lib
Der Standard-HAL-Komponentenname einer GladeVCP-Anwendung, die mit der Option GLADEVCP
gestartet wird, lautet: gladevcp.
```

Die von AXIS in der obigen Konfiguration tatsächlich ausgeführte Befehlszeile lautet wie folgt:

```
halcmd loadusr -Wn gladevcp gladevcp -c gladevcp -x {XID} -u ./hitcounter.py ./manual- \leftrightarrow example.ui
```

Sie können hier beliebige gladevcp-Optionen hinzufügen, solange sie nicht mit den obigen Kommandozeilenoptionen kollidieren.

Es ist möglich, einen benutzerdefinierten HAL-Komponentennamen zu erstellen, indem Sie die Option - c hinzufügen:

[DISPLAY]
# fügen Sie das GladeVCP-Panel an der Stelle ein, an der früher PyVCP stand:
GLADEVCP= -c example -u ./hitcounter.py ./manual-example.ui

Die Befehlszeile, die von AXIS für die obigen Schritte ausgeführt wird, lautet:

```
halcmd loadusr -Wn example gladevcp -c example -x {XID} -u ./hitcounter.py ./manual-example \leftrightarrow .ui
```

#### Anmerkung

Die Dateispezifikationen wie ./hitcounter.py, ./manual-example.ui usw. bedeuten, dass sich die Dateien im selben Verzeichnis wie die INI-Datei befinden. Möglicherweise müssen Sie sie in Ihr Verzeichnis kopieren (oder einen korrekten absoluten oder relativen Pfad zu der/den Datei(en) angeben).

#### Anmerkung

Die Option [RS274NGC]SUBROUTINE\_PATH= ist nur gesetzt, damit das Beispiel-Panel die Oword-Subroutine (oword.ngc) für das MDI Command Widget findet. Sie wird in Ihrem Setup möglicherweise nicht benötigt. Die relative Pfadangabe ../../nc\_files/gladevcp\_lib ist so konstruiert, dass sie mit Verzeichnissen funktioniert, die von der Konfigurationsauswahl kopiert wurden, und wenn ein Run-in-Place-Setup verwendet wird.

#### 12.3.3.6 Einbetten als Registerkarte (engl. tab)

Bearbeiten Sie dazu Ihre INI-Datei und fügen Sie die Abschnitte DISPLAY und HAL der INI-Datei wie folgt hinzu:

```
[DISPLAY]
# GladeVCP-Panel als Registerkarte neben Vorschau/DRO hinzufügen:
EMBED_TAB_NAME=GladeVCP demo
EMBED_TAB_COMMAND=halcmd loadusr -Wn gladevcp gladevcp -c gladevcp -x {XID} -u ./gladevcp/ ↔
hitcounter.py ./gladevcp/manual-example.ui
[HAL]
# HAL-Befehle für GladeVCP-Komponenten in einer Registerkarte müssen über POSTGUI_HALFILE ↔
ausgeführt werden
POSTGUI_HALFILE = ./gladevcp/manual-example.hal
[RS274NGC]
```

# gladevcp Demo-spezifische Oword-Subs leben hier SUBROUTINE\_PATH = ../../nc\_files/gladevcp\_lib

Beachten Sie die halcmd loadusr-Art, den Tab-Befehl zu starten - dies stellt sicher, dass *POST-GUI\_HALFILE* erst ausgeführt wird, nachdem die HAL-Komponente fertig ist. In seltenen Fällen können Sie hier einen Befehl ausführen, der eine Registerkarte verwendet, aber keine HAL-Komponente zugeordnet ist. Ein solcher Befehl kann ohne *halcmd loadusr* gestartet werden, und dies bedeutet für AXIS, dass es nicht auf eine HAL-Komponente warten muss, da es keine gibt.

Beim Ändern des Komponentennamens im obigen Beispiel ist zu beachten, dass die in -Wn <Komponente> und -c <Komponente> verwendeten Namen identisch sein müssen.

Probieren Sie es aus, indem Sie AXIS starten - es sollte eine neue Registerkarte mit dem Namen "GladeVCP demo" in der Nähe der Registerkarte "DRO" erscheinen. Wählen Sie diese Registerkarte, sollten Sie das Beispiel-Panel schön innerhalb von AXIS passen zu sehen.

#### Anmerkung

Stellen Sie sicher, dass die UI-Datei die letzte Option ist, die an GladeVCP in den Anweisungen GLADEVCP= und EMBED\_TAB\_COMMAND= übergeben wird.

## 12.3.3.7 Integration in Touchy

Um eine GladeVCP-Registerkarte zu "Touchy" hinzuzufügen, bearbeiten Sie Ihre INI-Datei wie folgt:

```
[DISPLAY]
# GladeVCP-Panel als Registerkarte hinzufügen
EMBED_TAB_NAME=GladeVCP-Demo
EMBED_TAB_COMMAND=gladevcp -c gladevcp -x {XID} -u ./hitcounter.py -H ./gladevcp-touchy.hal ↔
./manual-example.ui
[RS274NGC]
# gladevcp Demo-spezifische Oword-Subs leben hier
SUBROUTINE_PATH = ../../nc_files/gladevcp_lib
```

#### Anmerkung

Die Dateispezifikationen wie ./hitcounter.py, ./manual-example.ui usw. bedeuten, dass sich die Dateien im selben Verzeichnis wie die INI-Datei befinden. Möglicherweise müssen Sie sie in Ihr Verzeichnis kopieren (oder einen korrekten absoluten oder relativen Pfad zu der/den Datei(en) angeben).

Beachten Sie die folgenden Unterschiede zur Einrichtung der Registerkarte von AXIS:

- Die HAL-Befehlsdatei ist leicht modifiziert, da *Touchy* die *halui*-Komponenten nicht verwendet, so dass seine Signale nicht verfügbar sind und einige Verknüpfungen verwendet wurden.
- Es gibt keine INI-Option *POSTGUI\_HALFILE*=, aber die Übergabe der HAL-Befehlsdatei in der Zeile *EMBED\_TAB\_COMMAND*= ist in Ordnung.
- Die Beschwörungsformel "halcmd loaduser -Wn ..." ist nicht erforderlich.

## 12.3.4 GladeVCP-Befehlszeilenoptionen

Siehe auch man gladevcp. Dies sind die GladeVCP-Kommandozeilenoptionen:

Usage: gladevcp [options] myfile.ui

Optionen:

```
-h, --help::
Show this help message and exit.
-c NAME::
Setzt den Komponentennamen auf NAME. Standard ist der Basisname der UI-Datei.
-d::
Debug-Ausgabe einschalten
```

| - g | GEOMETRIE::<br>Legt die Geometrie WIDTHxHEIGHT+XOFFSET+YOFFSET fest. Die Werte sind in Pixel-Einheiten ↔<br>, XOFFSET/YOFFSET wird vom linken oberen Bildschirmrand aus referenziert.<br>Verwenden Sie -g WIDTHxHEIGHT, um nur die Größe zu bestimmen, oder -g +XOFFSET+YOFFSET, ↔<br>um nur Position zu bestimmen. |
|-----|----------------------------------------------------------------------------------------------------|
| - H | DATEI::<br>Führt HAL-Anweisungen aus DATEI mit halcmd aus, nachdem die Komponente eingerichtet und ↔<br>bereit ist                                                                                                    |
| - m | MAXIMUM::<br>Erzwingt die Maximierung des Panel-Fensters.<br>Zusammen mit der Option -g geometry kann man das Panel auf einen zweiten Monitor ↔<br>verschieben und es zwingen, den gesamten Bildschirm zu nutzen.                                                                                                   |
| -t  | THEME::<br>Setzt das gtk-Theme. Standard ist das Systemthema. Verschiedene Panels können ↔<br>unterschiedliche Themen haben.                                                                                                    |
| - X | <pre>XID::<br/>GladeVCP in ein bestehendes Fenster XID einbinden, anstatt eines neuen Fensters der ↔<br/>obersten Ebene</pre>                                                                                                    |
| - u | FILE::<br>Dateien als zusätzliche benutzerdefinierte Module mit Handlern verwenden                                                                                                    |
| - U | USEROPT::<br>übergibt USEROPTs an Python-Module                                                                                                    |

# 12.3.5 Den GladeVCP-Startvorgang verstehen

Die oben beschriebenen Integrationsschritte sehen ein wenig kompliziert aus, und das sind sie auch. Es ist daher hilfreich, den Startvorgang von LinuxCNC zu verstehen und wie sich dieser auf GladeVCP bezieht.

Der normale Startvorgang von LinuxCNC macht folgendes:

- Die Echtzeitumgebung wird gestartet.
- Alle HAL-Komponenten werden geladen.
- Die HAL-Komponenten sind durch die .hal cmd-Skripte miteinander verbunden.
- task, iocontrol und schließlich wird die Benutzeroberfläche gestartet.
- Vor der Einführung von GladeVCP wurde davon ausgegangen, dass zu dem Zeitpunkt, zu dem die Benutzeroberfläche gestartet wird, die gesamte HAL geladen, verkabelt und einsatzbereit ist.

Die Einführung von GladeVCP brachte das folgende Problem mit sich:

- GladeVCP-Panels müssen in ein übergeordnetes GUI-Fenster eingebettet werden.
- GladeVCP-Panels müssen in ein übergeordnetes GUI-Fenster eingebettet werden, z.B. AXIS, oder Touchy, Gscreen, oder GMOCCAPY (eingebettetes Fenster oder als eingebettete Registerkarte).
- Dies erfordert, dass die Master-GUI läuft, bevor das GladeVCP-Fenster in die Master-GUI eingehängt werden kann.
- GladeVCP ist jedoch auch eine HAL-Komponente und erzeugt eigene HAL-Pins.

• Als Folge davon müssen alle HAL-Pins, die GladeVCP HAL-Pins als Quelle oder Ziel verwenden, **nach** der Einrichtung der GUI ausgeführt werden.

Dies ist der Zweck der Option POSTGUI\_HALFILE. Diese INI-Option wird von den GUIs überprüft. Wenn ein GUI diese Option erkennt, führt es die entsprechende HAL-Datei aus, nachdem ein eingebettetes GladeVCP-Panel eingerichtet wurde. Es wird jedoch nicht geprüft, ob ein GladeVCP-Panel tatsächlich verwendet wird, in diesem Fall wird die HAL cmd-Datei einfach normal ausgeführt. Wenn man also GladeVCP *nicht* über GLADEVCP oder EMBED\_TAB usw. startet, sondern später in einem separaten Shell-Fenster oder einem anderen Mechanismus, wird eine HAL-Befehlsdatei in POSTGUI\_HALFILE zu früh ausgeführt. Unter der Annahme, dass hierin GladeVCP-Pins referenziert werden, wird dies mit einer Fehlermeldung fehlschlagen, die anzeigt, dass die GladeVCP-HAL-Komponente nicht verfügbar ist.

Falls Sie also GladeVCP von einem separaten Shell-Fenster aus starten (d.h. nicht von der GUI eingebettet gestartet):

- Sie können sich nicht darauf verlassen, dass die INI-Option "POSTGUI\_HALFILE" dazu führt, dass die HAL-Befehle "zum richtigen Zeitpunkt" ausgeführt werden, also kommentieren Sie sie in der INI-Datei aus.
- Übergeben Sie die HAL-Befehlsdatei, die auf GladeVCP-Pins verweist, explizit an GladeVCP mit der Option -H <halcmd file> (siehe vorheriger Abschnitt).

# 12.3.6 HAL Widget-Referenz

GladeVCP enthält eine Sammlung von Gtk-Widgets mit angehängten HAL-Pins, genannt HAL-Widgets, die zur Steuerung, Anzeige oder anderweitigen Interaktion mit der LinuxCNC-HAL-Schicht gedacht sind. Sie sind für die Verwendung mit dem Glade-Benutzerschnittstellen-Editor vorgesehen. Bei ordnungsgemäßer Installation sollten die HAL Widgets in der Widget-Gruppe "HAL Python" von Glade auftauchen. Viele HAL-spezifische Felder im Glade-Abschnitt "Allgemein" haben einen zugehörigen Tooltip, wenn man mit der Maus darüber fährt.

HAL-Signale gibt es in zwei Varianten: Bits und Zahlen. Bits sind Aus/Ein-Signale. Zahlen können "float", "s32" oder "u32" sein. Für weitere Informationen über HAL-Datentypen siehe HAL Handbuch. Die GladeVCP-Widgets können entweder den Wert des Signals mit einem Indikator-Widget anzeigen oder den Signalwert mit einem Kontroll-Widget verändern. Es gibt also vier Klassen von GladeVCP-Widgets, die Sie mit einem HAL-Signal verbinden können. Eine weitere Klasse von Hilfs-Widgets ermöglicht es Ihnen, Ihr Panel zu organisieren und zu beschriften.

- Widgets zur Anzeige von "Bit"-Signalen: HAL\_LED
- Widgets zur Steuerung von "Bit"-Signalen: HAL Button HAL RadioButton HAL CheckButton
- Widgets zur Anzeige von "Zahlen"-Signalen: HAL\_Label, HAL\_ProgressBar, HAL\_HBar und HAL\_VBar, HAL\_Meter
- Widgets zur Steuerung von "Zahlen"-Signalen: HAL\_SpinButton, HAL\_HScale and HAL\_VScale, Jog Wheel, Geschwindigkeitsregelung
- Empfindliche Kontroll-Widgets: State\_Sensitive\_Table HAL\_Table and HAL\_HBox
- Vorschau des Werkzeugpfads: HAL\_Gremlin
- Widgets zur Anzeige der Achsenpositionen: DRO Widget, Combi DRO Widget
- Widgets für die Dateiverarbeitung: IconView Datei Auswahl
- Widgets zur Anzeige/Bearbeitung aller Achsen-Offsets: Offset-Seite
- Widgets zur Anzeige/Bearbeitung aller Werkzeugversätze: Werkzeug-Versatz-Editor
- Widget zur Anzeige und Bearbeitung von G-Code: HAL\_Sourceview
- Widget für MDI-Eingabe und Verlaufsanzeige: MDI History

## **12.3.6.1** Benennung von Widgets und HAL-Pins

Die meisten HAL-Widgets haben einen einzigen zugehörigen HAL-Pin mit demselben HAL-Namen wie das Widget (glade: General→Name).

Ausnahmen von dieser Regel sind derzeit:

- HAL\_Spinbutton' und HAL\_ComboBox, die zwei Pins haben: einen <widgetname>-f (float) und einen <widgetname>-s (s32) Pin
- HAL\_ProgressBar', die einen <widgetname>-value-Eingangspin und einen <widgetname>-scale-Eingangspin hat.

## 12.3.6.2 Python-Attribute und Methoden von HAL Widgets

HAL-Widgets sind Instanzen von GtKWidgets und erben daher die Methoden, Eigenschaften und Signale der entsprechenden GtkWidget-Klasse. Um z.B. herauszufinden, welche GtkWidget-bezogenen Methoden, Eigenschaften und Signale ein *HAL\_Button* hat, sehen Sie in der Beschreibung von GtkButton in der PyGObject API Reference nach.

Ein einfacher Weg, um die Vererbungsbeziehung eines bestimmten HAL-Widgets herauszufinden, ist folgender: Starten Sie Glade, platzieren Sie das Widget in einem Fenster und wählen Sie es aus; wählen Sie dann die Registerkarte *Signale* im Fenster *Eigenschaften*. Wenn Sie zum Beispiel ein *HAL\_LED*-Widget auswählen, wird dies zeigen, dass ein *HAL\_LED* von einem *GtkWidget* abgeleitet ist, welches wiederum von einem *GtkObject* und schließlich einem *GObject* abgeleitet ist.

Die vollständige Klassenhierarchie kann durch Aufrufen des GtkInspectors in der Glade-GUI eingesehen werden, indem man ein Widget auswählt und dann Control-Shift-I drückt. Wenn sich der Inspector nicht öffnet, kann er von einem Terminal aus durch Eingabe von:

gsettings set org.gtk.Settings.Debug enable-inspector-keybinding true

Der Inspektor ist auch praktisch, um CSS-Stiländerungen "on the fly" zu testen und alle für ein Widget verfügbaren Eigenschaften und Signale zu ermitteln.

HAL-Widgets haben auch einige HAL-spezifische Python-Attribute:

## hal\_pin

Das zugrundeliegende HAL-Pin-Python-Objekt, falls das Widget einen einzigen Pin-Typ hat

## hal\_pin\_s, hal\_pin\_f

Die s32- und float-Pins der Widgets *HAL\_Spinbutton* und *HAL\_ComboBox* - beachten Sie, dass diese Widgets kein Attribut *hal\_pin* haben!

### hal\_pin\_scale

Der Float-Eingangs-Pin des Widgets "HAL\_ProgressBar", der den maximalen absoluten Wert des Eingangs darstellt.

Es gibt mehrere HAL-spezifische Methoden von HAL Widgets, aber die einzige relevante Methode ist:

#### <halpin>.get()

Abrufen des Wertes des aktuellen HAL-Pins, wobei *<halpin>* der oben aufgeführte zutreffende HAL-Pinname ist.

## 12.3.6.3 Einstellung von Pin- und Widget-Werten

Als allgemeine Regel gilt: Wenn Sie den Wert eines HAL-Ausgabe-Widgets von Python-Code aus setzen müssen, tun Sie dies, indem Sie den zugrundeliegenden Gtk-*Setter* (z.B. set\_active(), set\_value()) aufrufen . Versuchen Sie nicht, den Wert des zugehörigen Pins direkt durch halcomp[pinname] = value zu setzen, da das Widget die Änderung nicht zur Kenntnis nimmt!

Es mag verlockend sein, HAL-Widget-Eingangs-Pins programmatisch zu setzen. Beachten Sie, dass dies den Zweck eines Eingangspins von vornherein zunichte macht - er sollte mit anderen HAL-Komponenten verknüpft sein und auf von ihnen erzeugte Signale reagieren. Da es derzeit keinen Schreibschutz für das Schreiben auf Input-Pins in HAL Python gibt, macht dies keinen Sinn. Zum Testen können Sie aber setp \_pinname\_ \_value\_ in der zugehörigen HAL-Datei verwenden.

Es ist völlig in Ordnung, den Wert eines Ausgangs-HAL-Pins mit halcomp[pinname] = value zu setzen, vorausgesetzt, dieser HAL-Pin ist nicht mit einem Widget verbunden, d.h. er wurde mit der Methode hal\_glib.GPin(halcomp.newpin(<name>,<type>,<direction>)) erstellt (siehe GladeVCP Programming für ein Beispiel).

## 12.3.6.4 Das hal-pin-changed-Signal

Ereignisgesteuerte Programmierung bedeutet, dass die Benutzeroberfläche Ihrem Code mitteilt, wenn "etwas passiert" - durch einen Rückruf, z. B. wenn eine Taste gedrückt wurde. Die Ausgabe-HAL-Widgets (die den Wert eines HAL-Pins anzeigen) wie LED, Balken, VStabi, Zähler usw. unterstützen das Signal hal-pin-changed, das einen Callback in Ihrem Python-Code auslösen kann, wenn - nun ja, ein HAL-Pin seinen Wert ändert. Das bedeutet, dass es keine Notwendigkeit mehr gibt, HAL-Pin-Änderungen in Ihrem Code permanent abzufragen, die Widgets erledigen das im Hintergrund und informieren Sie darüber.

Hier ist ein Beispiel, wie man ein hal-pin-changed Signal für eine HAL LED im Glade UI Editor setzt:

| HAL L | ED Proper<br>Packing | ties - HAL_<br><u>C</u> ommon | LED [hal_<br>Signals | led1] |    |
|-------|----------------------|-------------------------------|----------------------|-------|----|
| HAL L | ED Proper            | ties - HAL_                   | LED [hal_            | led1] |    |
|       | - hel                | handlad                       |                      |       | 16 |
|       | 📼 hal_               | togglebutt                    | on1                  |       |    |
|       | □ hal_               | spinbutton                    | 1                    |       |    |
|       | 📼 hal_               | button1                       |                      |       |    |
|       | 📕 hal_               | led1                          |                      |       |    |
|       |                      |                               |                      |       |    |

Das Beispiel in configs/apps/gladevcp/complex zeigt, wie dies in Python gehandhabt wird.

## 12.3.6.5 Buttons

Diese Gruppe von Widgets ist von verschiedenen Gtk-Buttons abgeleitet und besteht aus den Widgets HAL\_Button, HAL\_ToggleButton, HAL\_RadioButton und CheckButton. Alle haben einen einzelnen BIT-Ausgangspin, der den gleichen Namen wie das Widget trägt. Buttons haben keine zusätzlichen Eigenschaften im Vergleich zu ihren Gtk-Basisklassen.

• HAL\_Button: Sofortige Aktion, behält den Zustand nicht bei. Wichtiges Signal: pressed (engl. für gedrückt)

- HAL\_ToggleButton, HAL\_CheckButton: behält den Ein/Aus-Zustand bei. Wichtiges Signal: toggled (engl. für umgeschaltet)
- HAL\_RadioButton: eine "One-of-many"-Gruppe. Wichtiges Signal: toggled(umgeschaltet) (pro Button).
- Wichtige gemeinsame Methoden: set\_active(), get\_active()
- Wichtige Eigenschaften: label, image

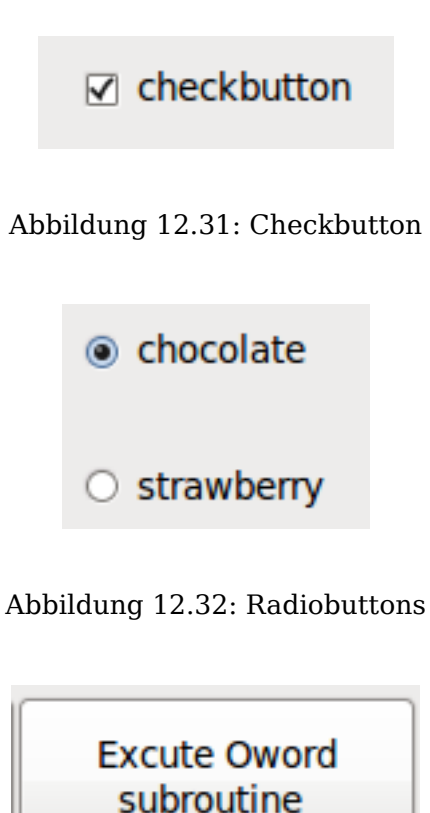

Abbildung 12.33: Toggle-Button

## Tipp

Definieren von Optionsschaltflächengruppen in Glade:

- Entscheiden Sie sich für einen aktiven Standardbutton.
- Wählen Sie unter Allgemein→Gruppe der anderen Schaltfläche den Namen der standardmäßig aktiven Schaltfläche im Dialogfeld Wählen Sie eine Optionsschaltfläche in diesem Projekt.

Siehe configs/apps/gladevcp/by-widget/ für eine GladeVCP-Anwendung und UI-Datei für die Arbeit mit Optionsfeldern.

## 12.3.6.6 Skalen (engl. scales)

HAL\_HScale und HAL\_VScale sind von GtkHScale bzw. GtkVScale abgeleitet.

#### <widgetname> out FLOAT pin

#### <widgetname>-s out s32 pin

Um eine Skala in Glade nützlich zu machen, fügen Sie eine "Anpassung" hinzu (Allgemein  $\rightarrow$  Anpassung  $\rightarrow$  Neue oder bestehende Anpassung) und bearbeiten das Anpassungsobjekt. Es definiert die Standard-/Min-/Max-/Inkrementwerte. Setzen Sie außerdem die Anpassung *Seitengröße* und *Seiteninkrement* auf Null, um Warnungen zu vermeiden.

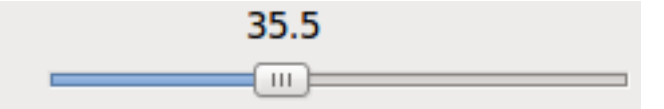

Abbildung 12.34: Beispiel HAL\_HScale

## 12.3.6.7 SpinButton

HAL SpinButton ist von GtkSpinButton abgeleitet und besitzt zwei Pins:

## <widgetname>-f out FLOAT pin

<widgetname>-s out s32 pin

Um nützlich zu sein, benötigen SpinButtons einen Einstellwert wie Skalen, siehe oben.

| 6 | ^ |
|---|---|
| 0 | ~ |

Abbildung 12.35: Beispiel SpinButton

## 12.3.6.8 Hal\_Dial

Das hal dial Widget simuliert ein Jogwheel oder ein Einstellrad.

Es kann mit der Maus bedient werden. Sie können einfach das Mausrad benutzen, während sich der Mauszeiger über dem Hal\_Dial-Widget befindet, oder Sie halten die linke Maustaste gedrückt und bewegen den Mauszeiger in kreisförmiger Richtung, um die Zählungen zu erhöhen oder zu verringern. Mit einem Doppelklick auf die linke oder rechte Taste kann der Skalierungsfaktor erhöht oder verringert werden.

- Gegen den Uhrzeigersinn = kleinere Zählwerte
- Clockwise = increase counts
- Wheel up = increase counts
- Wheel down = reduce counts
- left Double Click = x10 scale

• Right Double Click = /10 scale

hal\_dial exportiert seinen Zählwert als HAL-Pins:

## <widgetname>

out s32 pin

<widgetname>-scaled out FLOAT pin

<widgetname>-delta-scaled out FLOAT pin

hal\_dial hat die folgenden Eigenschaften:

## cpr

Legt die Anzahl der Zählungen pro Umdrehung fest, zulässige Werte liegen im Bereich von 25 bis 360 +

Voreinstellung = 100

## show\_counts

Setzen Sie diesen Wert auf False, wenn Sie die Anzeige der Zählerstände in der Mitte des Widgets ausblenden möchten. + Standard = True

### label

Legen Sie den Inhalt der Beschriftung fest, die über dem Zählwert angezeigt werden kann. Ist die angegebene Beschriftung länger als 15 Zeichen, wird sie auf 15 Zeichen gekürzt. Standard = leer

## center\_color

Damit kann man die Farbe des Rades ändern. Sie verwendet einen GDK-Farbstring. + Standard = #bdefbdefbdef (grau)

## count\_type\_shown

Es sind drei Zählungen verfügbar 0) Rohe CPR-Zählungen 1) Skalierte Zählungen 2) Delta-skalierte Zählungen. + Standard = 1

- Die Zählung basiert auf der gewählten CPR sie zählt positiv und negativ. Er ist als s32-Pin verfügbar.
- Der skalierte Zähler ist die CPR-Zahl mal der Skala er kann positiv und negativ sein. Wenn Sie die Skala ändern, spiegelt der Ausgang die Änderung sofort wider. Er ist als FLOAT-Pin verfügbar.

 Delta-scaled-count ist cpr count CHANGE, mal scale. + Wenn Sie die Skala ändern, werden nur die Zählerstände nach dieser Änderung skaliert und dann zum aktuellen Wert addiert. + Er ist als FLOAT-Pin verfügbar.

## scale\_adjustable

Setzen Sie diesen Wert auf False, wenn Sie Änderungen der Skalierung durch Doppelklick auf das Widget nicht zulassen wollen. +

Wenn dieser Wert auf False gesetzt ist, wird der Skalierungsfaktor im Widget nicht angezeigt. + Standard = True

## scale

Legen Sie diesen Wert fest, um die Zählungen zu skalieren. + Standard = 1.0

Es gibt Möglichkeiten, das Widget direkt mit Python zu steuern.

Verwenden Sie goobject, um die oben aufgeführten Eigenschaften einzustellen:

```
[widget name].set_property("cpr",int(value))
[widget name].set_property("show_counts, True)
[widget name].set_property("center_color",gtk.gdk.Color('#bdefbdefbdef'))
[widget name].set_property('label', 'Test Dial 12345')
[widget name].set_property('scale_adjustable', True)
[widget name].set_property('scale', 10.5)
[widget name].set_property('count_type_shown', 0)
```

Es gibt Python-Methoden:

- [Widgetname].get\_value() Gibt den Zählwert als s32-Ganzzahl zurück
- [Widgetname].get\_scaled\_value()` Gibt den Zählwert als Gleitkommazahl zurück
- [Widget-Name].get\_delta\_scaled\_value() + Gibt den Counts-Wert als Gleitkommawert zurück
- [Widgetname].set\_label("string") + Setzt den Inhalt des Labels mit "string"

Es werden zwei GObject-Signale ausgegeben:

- count\_changed + Wird ausgesendet, wenn sich die Anzahl des Widgets ändert, z.B. wenn es mit dem Rad gescrollt wird.
- scale\_changed Wird ausgegeben, wenn sich der Maßstab des Widgets ändert, z. B. durch Doppelklick.

Schließen Sie diese wie folgt an:

```
[widget name].connect('count_changed', [count function name])
[widget name].connect('scale_changed', [scale function name])
```

Die Callback-Funktionen würden dieses Muster verwenden:

```
def [Name der Z\u00e4hlfunktion](widget, count,scale,delta_scale):
```

Dies gibt zurück: das Widget, die aktuelle Anzahl, Skalierung und Delta-Skalierung dieses Widgets.

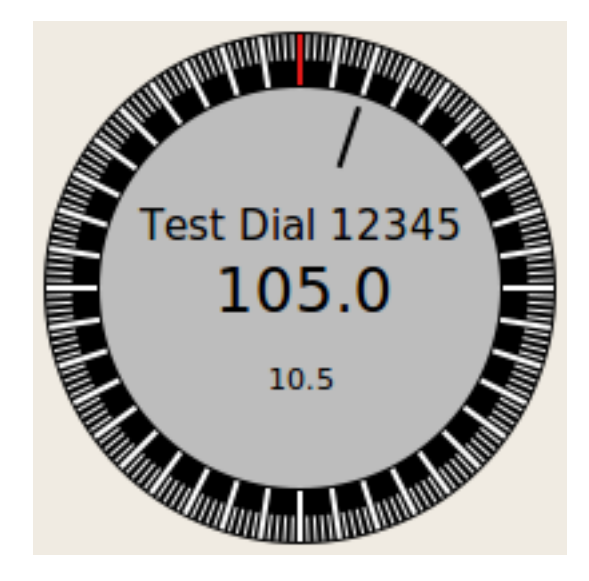

Abbildung 12.36: Beispiel Hal\_Dial

# 12.3.6.9 Jog-Handrad (engl. jog wheel)

Das Widget jogwheel simuliert ein echtes Jogwheel. Es kann mit der Maus bedient werden. Sie können einfach das Mausrad benutzen, während sich der Mauszeiger über dem JogWheel-Widget befindet, oder Sie drücken die linke Maustaste und bewegen den Mauszeiger in kreisförmiger Richtung, um die Zählungen zu erhöhen oder zu verringern.

- Gegen den Uhrzeigersinn = kleinere Zählwerte
- Clockwise = increase counts
- Wheel up = increase counts
- Wheel down = reduce counts

Da das Bewegen der Maus per Drag & Drop schneller sein kann, als das Widget sich selbst zu aktualisieren vermag, kann, dass Sie Zähler verlieren, wenn Sie zu schnell drehen. Es wird empfohlen, das Mausrad zu verwenden, und nur für sehr grobe Bewegungen die Drag-and-Drop-Methode.

jogwheel exportiert seinen Zählwert als HAL-Pin:

## <widgetname>-s

out s32 pin

jogwheel hat folgende Eigenschaften:

## Größe

Legt die Größe des Widgets in Pixeln fest; die zulässigen Werte liegen im Bereich von 100 bis 500 Standard = 200

cpr

Legt die Anzahl der Zählungen pro Umdrehung fest, zulässige Werte liegen im Bereich von 25 bis 100 Standard = 40

## show\_counts

Setzen Sie diesen Wert auf False, wenn Sie die Anzeige der Zählerstände in der Mitte des Widgets ausblenden möchten.

## label

Legen Sie den Inhalt der Beschriftung fest, die über dem Zählwert angezeigt werden kann. Der Zweck ist, dem Benutzer eine Vorstellung über die Verwendung dieses Jogwheels zu geben. Wenn die Beschriftung länger als 12 Zeichen ist, wird sie auf 12 Zeichen gekürzt.

Es gibt mehrere Möglichkeiten, das Widget direkt mit Python zu steuern.

Verwenden Sie GObject, um die oben aufgeführten Eigenschaften einzustellen:

```
[widget name].set_property("size",int(value))
[widget name].set_property("cpr",int(value))
[widget name].set_property("show_counts, True)
```

Es gibt zwei Python-Methoden:

- [widget name].get\_value() Gibt den Zählwert als Ganzzahl zurück
- [Widgetname].set\_label("string") + Setzt den Inhalt des Labels mit "string"

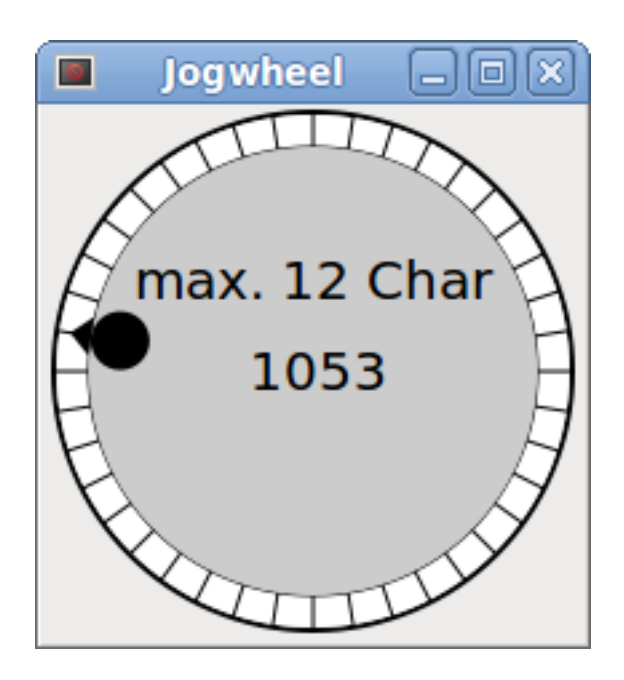

Abbildung 12.37: Beispiel JogWheel

## 12.3.6.10 Geschwindigkeitsregelung

speedcontrol ist ein Widget, das speziell für die Steuerung einer Einstellung über einen Touchscreen entwickelt wurde. Es ist ein Ersatz für das normale Skalen-Widget, das auf einem Touchscreen nur schwer zu verschieben ist.

Der Wert wird mit zwei Tasten zum Erhöhen oder Verringern des Wertes gesteuert. Die Schrittweite ändert sich, solange eine Schaltfläche gedrückt wird. Der Wert jedes Inkrements sowie die Zeit zwischen zwei Änderungen können über die Widgeteigenschaften eingestellt werden.

speedcontrol bietet einige HAL-Pins:

## <widgetname>-value

out float pin +

Der angezeigte Wert des Widgets.

## <widgetname>-scaled-value

#### out float pin +

Der angezeigte Wert geteilt durch den Skalenwert, ist dies sehr nützlich, wenn die Geschwindigkeit in Einheiten / min angezeigt wird, aber LinuxCNC erwartet, dass es in Einheiten / Sekunde sind.

## <widgetname>-scale

in float pin + Die anzuwendende Skalierung. + Voreingestellt ist 60.

### <widgetname>-increase

in Bit-Pin + Solange der Pin wahr ist, erhöht sich der Wert. + Sehr praktisch bei angeschlossenem Taster.

## <widgetname>-decrease

in Bit-Pin Solange der Pin wahr ist, wird der Wert verringert. Sehr praktisch bei angeschlossenem Taster.

speedcontrol hat die folgenden Eigenschaften:

## height (engl. für Höhe)

Integer + Die Höhe des Widgets in Pixel. + Erlaubte Werte sind 24 bis 96. + Voreinstellung ist 36.

## Wert

Gleitkommazahl + Der einzustellende Startwert. + Erlaubte Werte liegen im Bereich von 0,001 bis 99999,0. + Standardwert ist 10,0.

## min

Gleitkommazahl + Der zulässige Mindestwert. + Erlaubte Werte sind 0,0 bis 99999,0. + Der Standardwert ist 0,0. + Wenn Sie diesen Wert ändern, wird die Schrittweite auf den Standardwert zurückgesetzt, so dass es notwendig sein kann, anschließend eine neue Schrittweite festzulegen.

#### max

Gleitkommazahl Der maximal zulässige Wert. Erlaubte Werte sind 0,001 bis 99999,0. Der Standardwert ist 100,0. Wenn Sie diesen Wert ändern, wird die Schrittweite auf den Standardwert zurückgesetzt, so dass es notwendig sein kann, anschließend eine neue Schrittweite festzulegen.

## increment (engl. für Zunahme)

Gleitkomma + Legt die angewandte Schrittweite pro Mausklick fest. + Erlaubte Werte sind 0,001 bis 99999,0 und -1. + Standardwert ist -1, was zu 100 Schritten von min bis max führt.

## inc\_speed

Ganzzahlig + Legt die Zeitverzögerung für die Erhöhung der Geschwindigkeit fest, bei der die Tasten gedrückt gehalten werden. + Erlaubte Werte sind 20 bis 300. + Voreinstellung ist 100.

## unit (engl. für Einheit)

Zeichenfolge Legt die Einheit fest, die in der Leiste hinter dem Wert angezeigt wird. Jede Zeichenkette ist erlaubt. Standard ist "".

## color (engl. für Farbe)

Farbe + Legt die Farbe des Balkens fest. + Jede Hex-Farbe ist erlaubt. + Standard ist "#FF8116".

## template (engl. für Vorlage)

Zeichenfolge + Textvorlage zur Anzeige des Wertes. Es wird die Python-Formatierung verwendet. + Jedes zulässige Format. + Standard ist "%.1f".

## do\_hide\_button

Boolescher Wert + Ob die Schaltfläche zum Erhöhen und Verringern angezeigt oder ausgeblendet werden soll. + True oder False. + Voreinstellung = False.

Es gibt mehrere Möglichkeiten, das Widget direkt mit Python zu steuern.

Verwenden Sie GObject, um die oben aufgeführten Eigenschaften einzustellen:

```
[widget name].set_property("do_hide_button",bool(value))
[widget name].set_property("color","#FF00FF")
[widget name].set_property("unit", "mm/min")
usw.
```

Es gibt auch Python-Methoden zur Änderung des Widgets:

[widget name].set\_adjustment(gtk-adjustment)

Sie können dem Regler eine bestehende Einstellung zuweisen, so dass es einfach ist, bestehende Schieberegler ohne viele Codeänderungen zu ersetzen. Beachten Sie, dass Sie nach dem Ändern der Einstellung möglicherweise eine neue Schrittweite einstellen müssen, da sie auf die Standardeinstellung zurückgesetzt wird (100 Schritte von MIN bis MAX):

- [Widgetname].get\_value() + Gibt den Zählwert als Float zurück
- [Widgetname].set\_value(float(Wert)) + Setzt das Widget auf den befohlenen Wert
- [Widgetname].set\_digits(int(Wert)) + Setzt die Ziffern des zu verwendenden Wertes
- [Widgetname].hide\_button(bool(Wert)) + Die Schaltfläche ausblenden oder anzeigen

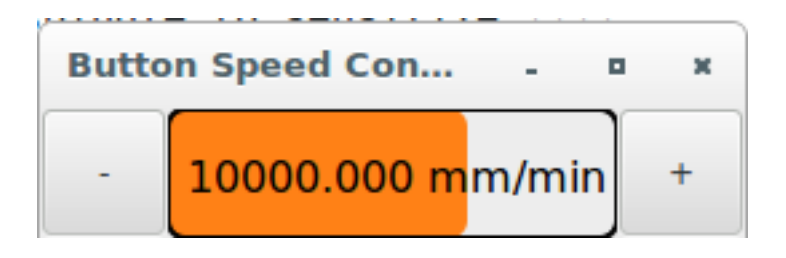

Abbildung 12.38: Beispiel Speedcontrol

## 12.3.6.11 Label

hal\_label ist ein einfaches Widget, das auf GtkLabel basiert und einen HAL-Pin-Wert in einem benutzerdefinierten Format darstellt.

## label\_pin\_type

Der HAL-Typ des Pins (0:s32, 1:float, 2:u32), siehe auch den Tooltip auf General $\rightarrow$ HAL pin type (Hinweis: Dies unterscheidet sich von PyVCP, das drei Label-Widgets hat, eines für jeden Typ).

## text\_template

Bestimmt den angezeigten Text - eine Python-Formatzeichenfolge zur Umwandlung des Pin-Werts in Text. Der Standardwert ist %s (Werte werden mit der Funktion str() umgewandelt), kann aber als Argument für Pythons format()-Methode jede beliebige Zahl enthalten. + Beispiel: Distance: %.03f zeigt den Text und den Pin-Wert mit 3 Nachkommastellen, aufgefüllt mit Nullen für einen FLOAT-Pin.

## 12.3.6.12 Containers (engl. für Behälter)

- HAL\_HideTable
- HAL\_Table
- State\_Sensitive\_Table
- HAL\_HBox (veraltet)

Diese Container sollen dazu dienen, ihre Kinder zu insensibilisieren (auszugrauen) oder zu verstecken.

Nicht sensibilisierte Kinder reagieren nicht auf Eingaben.

## HAL\_HideTable

Hat einen HAL BIT-Eingangspin, der steuert, ob dessen untergeordneten Widgets versteckt sind oder nicht.

## Pin: , <Panel\_basename>. <widgetname>

in Bit-Pin

Wenn der Pin niedrig ist, sind die untergeordneten Widgets sichtbar, was der Standardzustand ist.

## HAL\_Table und HAL\_Hbox

Haben Sie einen HAL BIT-Eingangspin, der steuert, ob ihre untergeordneten Widgets empfindlich sind oder nicht.

## Pin: , <Panel\_basename>. <widgetname>

in Bit-Pin

Wenn der Pin niedrig ist, sind die untergeordneten Widgets inaktiv, was der Standardzustand ist.

## State\_Sensitive\_Table

Responds to the state to LinuxCNC's interpreter. Optionally selectable to respond to *must-be-all-homed*, *must-be-on* and *must-be-idle*. You can combine them. It will always be insensitive at Estop. (Has no pin).

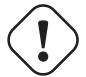

## Warnung

### HAL\_Hbox is deprecated - use HAL\_Table.

If current panels use it, it won't fail. You just won't find it in the GLADE editor anymore. Future versions of GladeVCP may remove this widget completely and then you will need to update the panel.

## Tipp

Wenn Sie feststellen, dass ein Teil Ihrer GladeVCP-Anwendung "ausgegraut" (unempfindlich) ist, prüfen Sie, ob ein HAL\_Table-Pin nicht gesetzt oder nicht angeschlossen ist.

## 12.3.6.13 LED

Die hal\_led simuliert eine echte Anzeige-LED. Sie hat einen einzigen BIT-Eingangspin, der ihren Zustand steuert: EIN oder AUS.

LEDs haben verschiedene Eigenschaften, die ihr Aussehen und ihre Wirkung bestimmen:

## on\_color

String, der die ON-Farbe der LED definiert. + Kann jeder gültige gdk.Color-Name sein. + Funktioniert nicht unter Ubuntu 8.04.

## off\_color

String, der die OFF-Farbe der LED definiert. + Kann jeder gültige gdk.Color-Name oder der spezielle Wert dark sein. dark bedeutet, dass die OFF-Farbe auf den Wert 0,4 der ON-Farbe gesetzt wird. Funktioniert nicht unter Ubuntu 8.04.

## pick\_color\_on, pick\_color\_off

Farben für den EIN- und AUS-Zustand. Diese können als "#RRRGGGGBBBB"-Strings dargestellt werden und sind optionale Eigenschaften, die Vorrang vor "on color" und "off color" haben.

## led\_size

LED-Radius (für Quadrat - halbe LED-Seite)

## led\_shape

LED-Form. +

Gültige Werte sind 0 für runde, 1 für ovale und 2 für quadratische Formen.

## led\_blink\_rate

Wenn gesetzt und die LED eingeschaltet ist, blinkt sie. Die Blinkperiode ist gleich der "led\_blink\_rate", die in Millisekunden angegeben wird.

### create\_hal\_pin

Aktivierung/Deaktivierung der Erstellung eines HAL-Pins zur Steuerung der LED. + Wenn kein HAL-Pin erstellt wurde, kann die LED mit einer Python-Funktion gesteuert werden.

Als Input-Widget unterstützt die LED auch das Signal hal-pin-changed. Wenn Sie in Ihrem Code eine Benachrichtigung erhalten möchten, wenn der HAL-Pin der LED geändert wurde, dann verbinden Sie dieses Signal mit einem Handler, z.B. on\_led\_pin\_changed, und stellen Sie den Handler wie folgt bereit:

```
def on_led_pin_changed(self,hal_led,data=None):
    print("on_led_pin_changed() - HAL Pin Wert:",hal_led.hal_pin.get())
```

Dieser wird bei jeder Flanke des Signals und auch beim Programmstart aufgerufen, um den aktuellen Wert zu melden.

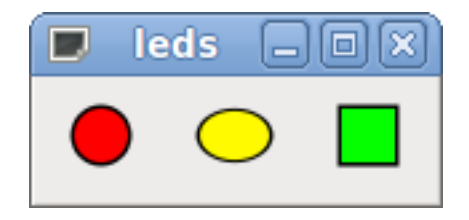

Abbildung 12.39: Beispiel LEDs

## 12.3.6.14 ProgressBar (engl. für Fortschrittsbalken)

### Anmerkung

Dieses Widget wird möglicherweise entfernt. Verwenden Sie stattdessen die Widgets HAL\_HBar und HAL\_VBar.

Der HAL\_ProgressBar ist von gtk.ProgressBar abgeleitet und hat zwei Float-HAL-Eingangspins:

#### <widgetname>

den aktuell anzuzeigenden Wert

## <widgetname>-scale

der maximale absolute Wert der Eingabe

HAL\_ProgressBar hat die folgenden Eigenschaften:

## scale

Werteskala. +

Legt den maximalen absoluten Wert der Eingabe fest. Entspricht dem Setzen des <widgetname>.scale-Pins. Ein Float, Bereich von -2<sup>24 bis +2</sup>24.

## green\_limit

Untere Grenze der grünen Zone

## yellow\_limit

Untere Grenze der gelben Zone

## red\_limit

Untergrenze der roten Zone

## text\_template

Textvorlage zur Anzeige des aktuellen Wertes des \_\_<widgetname>\_\_ Pin. Python-Formatierung kann für dict {"value":value} verwendet werden.

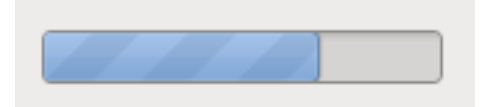

Abbildung 12.40: Beispiel HAL\_ProgressBar

## 12.3.6.15 ComboBox

Die HAL\_ComboBox ist von der gtk.ComboBox abgeleitet. Sie ermöglicht die Auswahl eines Wertes aus einer Dropdown-Liste.

Die HAL\_ComboBox exportiert zwei HAL-Pins:

## <widgetname>-f

Aktueller Wert, Typ FLOAT

## <widgetname>-s

Aktueller Wert, Typ s32

HAL\_ComboBox hat die folgende Eigenschaft, die in Glade gesetzt werden kann:

## column

Der Spaltenindex. + Typ s32. + Gültiger Bereich von -1..100. + Standardwert ist -1.

Im Standardmodus setzt dieses Widget die Pins auf den Index des gewählten Listeneintrags. Wenn Ihr Widget also drei Etiketten hat, kann es nur die Werte 0, 1 und 2 annehmen.

Im Spaltenmodus (engl. column Mode) (Spalte > -1) wird der gemeldete Wert aus dem ListStore-Array, wie in Glade definiert, ausgewählt. Typischerweise würde Ihre Widget-Definition also zwei Spalten im ListStore haben, eine mit Text, der im Dropdown angezeigt wird, und einen int- oder float-Wert, der für diese Auswahl verwendet wird.

Es gibt ein Beispiel in configs/apps/by-widget/combobox. {py,ui}, das den Spaltenmodus verwendet, um einen Gleitkommawert aus dem ListStore auszuwählen.

Wenn Sie so verwirrt sind wie ich, wie man ComboBox ListStores und CellRenderer bearbeitet, lesen Sie https://youtu.be/watch?v=Z5\_F-rW2cL8.

## 12.3.6.16 Bars (engl. für Balken)

*HAL\_Bar-* und *HAL\_VBar-*Widgets für horizontale und vertikale Balken, die Gleitkommawerte darstellen.

HAL\_Bar und HAL\_VBar haben jeweils einen Eingangs-FLOAT-HAL-Pin.

Die beiden Balken HAL\_Bar und HAL\_VBar haben die folgenden Eigenschaften:

### invert

Vertauschen Sie die Richtung von Minimum und Maximum. +

Eine invertierte HBar wächst von rechts nach links, eine invertierte VStabi von oben nach unten.

## min, max

Mindest- und Höchstwert des gewünschten Bereichs. Es wird Fehler ausgelöst, wenn der aktuelle Wert außerhalb dieses Bereichs liegt.

## show limits (engl. für Grenzen zeigen)

Dient zum Auswählen/Abwählen des Grenzwerttextes auf der Leiste.

## zero (Null)

Nullpunkt des Bereichs.

Wenn er innerhalb des Min/Max-Bereichs liegt, wächst der Balken von diesem Wert aus und nicht von der linken (oder rechten) Seite des Widgets.

Nützlich zur Darstellung von Werten, die sowohl positiv als auch negativ sein können.

#### force\_width, force\_height

Erzwungene Breite oder Höhe des Widgets. + Wenn nicht festgelegt, wird die Größe aus der Verpackung oder aus der festen Widgetgröße abgeleitet und die Leiste füllt den gesamten Bereich aus.

### text\_template

Legt wie bei Label das Textformat für Min/Max/Aktuelle Werte fest. + Kann verwendet werden, um die Anzeige der Werte auszuschalten.

#### Wert

Setzt die Balkenanzeige auf den eingegebenen Wert. + Wird nur zum Testen im GLADE-Editor verwendet. + Der Wert wird von einem HAL-Pin gesetzt.

## target value (engl. für Zielwert)

Setzt die Zielzeile auf den eingegebenen Wert. + Wird nur zum Testen im GLADE-Editor verwendet. + Der Wert kann in einer Python-Funktion festgelegt werden.

#### target\_width

Breite der Linie, die den Zielwert markiert.

## bg\_color

Hintergrund (inaktiv) Farbe des Balken (engl. bar).

## target\_color

Farbe der Ziellinie.

# z0 color, z1 color, z2 color

Farben der verschiedenen Wertzonen. + Standardwerte sind grün, gelb und rot. + Für eine Beschreibung der Zonen siehe Eigenschaften von z\*\_border.

## z0\_border, z1\_border

Definieren Sie die Grenzen der Farbzonen. +

Standardmäßig ist nur eine Zone aktiviert. Wenn Sie mehr als eine Zone wünschen, setzen Sie  $z0\_border$  und  $z1\_border$  auf die gewünschten Werte, so dass Zone 0 von 0 bis zur ersten Grenze, Zone 1 von der ersten bis zur zweiten Grenze und Zone 2 von der letzten Grenze bis 1 gefüllt wird. +

Die Ränder werden als Brüche festgelegt. + Gültige Werte reichen von 0 bis 1.

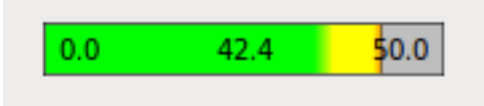

## Abbildung 12.41: Horizontaler Balken

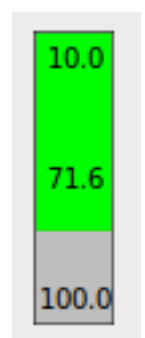

Abbildung 12.42: Vertikaler Balken

## 12.3.6.17 Meter

HAL Meter ist ein Widget ähnlich dem PyVCP-Meter - es stellt einen Gleitkommawert dar.

HAL Meter hat einen Eingangs-FLOAT-HAL-Pin.

HAL Meter hat die folgenden Eigenschaften:

## min, max

Mindest- und Höchstwert des gewünschten Bereichs.

Es handelt sich nicht um eine Fehlerbedingung, wenn der aktuelle Wert außerhalb dieses Bereichs liegt.

## force\_size

Erzwungener Durchmesser des Widgets.

Wenn nicht festgelegt, wird die Größe aus der Packung oder aus der festen Widgetgröße abgeleitet, und der Zähler füllt den gesamten verfügbaren Platz unter Berücksichtigung des Seitenverhältnisses.

## text\_template

Legt, wie bei Label, das Textformat für den aktuellen Wert fest. Kann verwendet werden, um die Anzeige des Wertes auszuschalten.

### label

Großes Etikett über der Metermitte.

### Sublabel

Kleines Etikett unter der Mitte des Messgeräts.

## bg\_color

Hintergrundfarbe des Messgeräts.

## z0\_color, z1\_color, z2\_color

Farben der verschiedenen Wertzonen. + Standardwerte sind grün, gelb und rot. + Für eine Beschreibung der Zonen siehe Eigenschaften von z\*\_border.

### z0\_border, z1\_border

Definieren Sie die Grenzen der Farbzonen. +

Standardmäßig ist nur eine Zone aktiviert. Wenn Sie mehr als eine Zone wünschen, setzen Sie z0\_border und z1\_border auf die gewünschten Werte, so dass Zone 0 vom Minimum bis zum ersten Rand, Zone 1 vom ersten bis zum zweiten Rand und Zone 2 vom letzten Rand bis zum Maximum gefüllt wird. +

Die Ränder werden als Werte im Bereich min-max eingestellt.

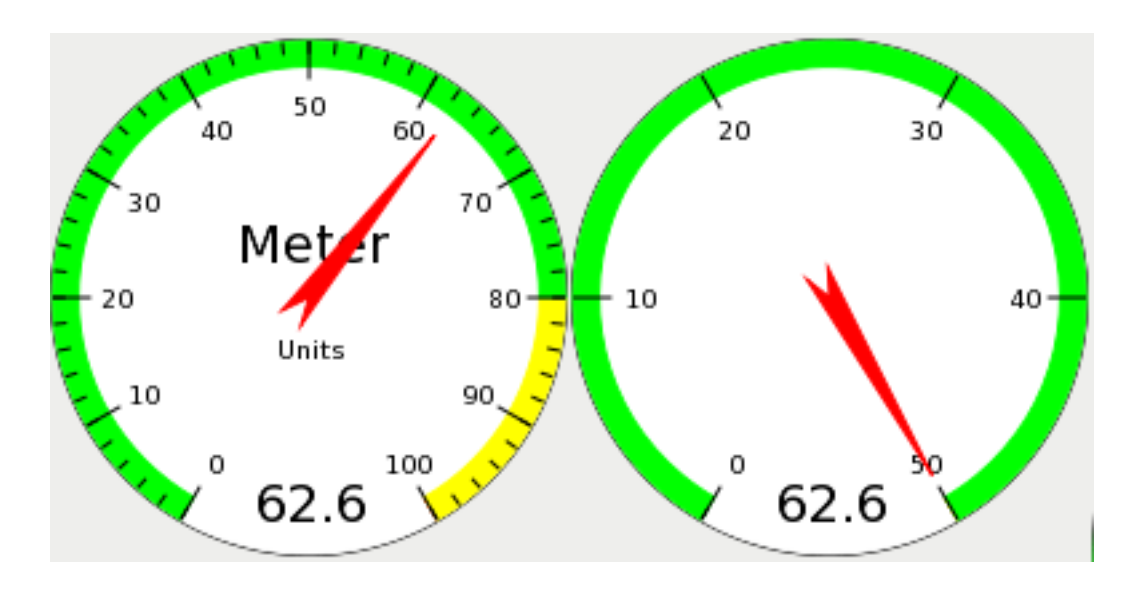

Abbildung 12.43: Beispiel HAL-Messgeräte

## 12.3.6.18 HAL\_Graph

Dieses Widget dient zum Auftragen von Werten über die Zeit.

## 12.3.6.19 Gremlin-Werkzeugpfad-Vorschau für NGC-Dateien

Gremlin ist ein Plot-Vorschau-Widget ähnlich dem AXIS-Vorschaufenster. Es setzt eine laufende LinuxCNC-Umgebung wie AXIS oder Touchy voraus. Um sich damit zu verbinden, prüft die INI\_FILE\_NAME Umgebungsvariable. Gremlin zeigt die aktuelle NGC-Datei an - er überwacht auf Änderungen und lädt die NGC-Datei neu, wenn sich der Dateiname in AXIS/Touchy ändert. Wenn Sie es in einer GladeVCP-Anwendung ausführen, wenn LinuxCNC nicht läuft, könnten Sie einen Traceback bekommen, weil das Gremlin-Widget den LinuxCNC-Status, wie den aktuellen Dateinamen, nicht finden kann.

Gremlin exportiert keine HAL-Pins.

Gremlin hat die folgenden Eigenschaften:

#### enable\_dro

Zeigt den Tropfen auf der Grafik an. Standard = true.

#### show\_velocity

Dies zeigt die Werkzeuggeschwindigkeit an. Vorteinstellung = true.

## use\_commanded

Dies wählt die zu verwendende DRO aus: befohlene oder tatsächliche Werte. Voreinstellung = true.

## metric\_units

Dies legt fest was die DRO nutzt: metrische oder imperiale Einheiten. Voreinstellung = true.

### show\_rapids

Dies legt fest, dass der Plotter die schnelle Bewegungen zeigt. Voreinstellung = true.

### show\_dtg\_

Hiermit wird die Anzeige des Restweges auf der DRO ausgewählt. Voreinstellung = true.

## use\_relative (relativ anzeigen)

Hiermit wird festgelegt, dass die Anzeige der Werte relativ zu den Koordinaten des Benutzersystems oder der Maschine erfolgen soll. Voreinstellung = true.

## show\_live\_plot (Live-Plot anzeigen)

Hiermit wird dem Plotter mitgeteilt, ob er zeichnen soll oder nicht. Voreinstellung = true.

### show\_limits (engl. für Grenzen zeigen)

Hiermit wird der Plotter angewiesen, die Grenzen der Maschine anzuzeigen. Voreinstellung = true.

### show\_lathe\_radius (engl. für Drehmaschinenradius anzeigen)

Hiermit wird die DRO Anzeige der X-Achse in Radius oder Durchmesser gewählt, wenn der Drehmaschinenmodus aktiviert ist (wählbar in der INI-Datei mit LATHE = 1). Voreinstellung = true.

#### show\_extents\_option (Ausmaße anzeigen)

Hiermit wird der Plotter angewiesen, die Außenmaße der Maschine anzuzeigen. Voreinstellung = true.

## show\_tool (Werkzeug anzeigen)

Hiermit wird der Plotter angewiesen, das Werkzeug zu zeichnen. Voreinstellung = true.

#### show\_program (Programm zeigen)

Zeigt das G-Code-Programm an. Standard = True

## use\_joints\_mode

Wird in nicht trivialkins Maschinen (z.B. Robotern) verwendet. Standard = false.

## grid\_size

Legt die Größe des Gitters fest (nur in den Ansichten X, Y und Z sichtbar). + Standardwert ist 0

## use\_default\_controls

Damit wird die Standard-Maussteuerung deaktiviert. +

Dies ist besonders nützlich, wenn Sie einen Touchscreen verwenden, da die Standardsteuerungen nicht gut funktionieren. Sie können programmatisch Steuerelemente mit Python und der Handler-Datei-Technik hinzufügen. + Standard = true.

### view (engl. für Sicht)

Kann einer der Werte x, y, y2 , z, z2 , p (Perspektive) sein. Standardmäßig wird die Ansicht z verwendet.

#### enable\_dro

Typ = boolesch. + Ob ein DRO auf dem Plot gezeichnet werden soll oder nicht. + Voreinstellung = true.

## mouse\_btn\_mode

Typ = Ganzzahl.

Maustastenbehandlung: führt zu verschiedenen Funktionen der Taste:

- 0 = default: left rotate, middle move, right zoom
- 1 = left zoom, middle move, right rotate
- 2 = left move, middle rotate, right zoom
- 3 = left zoom, middle rotate, right move
- 4 = left move, middle zoom, right rotate
- 5 = left rotate, middle zoom, right move
- 6 = left move, middle zoom, right zoom

Modus 6 wird für Plasmas und Drehbänke empfohlen, da für diese Maschinen keine Rotation erforderlich ist.

Es gibt mehrere Möglichkeiten, das Widget direkt mit Python zu steuern.

Verwenden Sie GObject, um die oben aufgeführten Eigenschaften einzustellen:

```
[widget name].set_property('view','P')
[widget name].set_property('metric_units',False)
[widget name].set_property('use_default_controls',False)
[widget name].set_property('enable_dro' False)
[widget name].set_property('show_program', False)
[widget name].set_property('show_limits', False)
[widget name].set_property('show_live_plot', False)
[widget name].set_property('show_live_plot', False)
[widget name].set_property('show_tool', False)
[widget name].set_property('show_lathe_radius',True)
[widget name].set_property('show_dtg',True)
[widget name].set_property('show_velocity',False)
[widget name].set_property('show_velocity',False)
[widget name].set_property('mouse_btn_mode', 4)
```

Es gibt Python-Methoden:

```
[widget name].show_offsets = True
[widget name].grid_size = .75
[widget name].select_fire(event.x,event.y)
[widget name].select_prime(event.x,event.y)
[widget name].start_continuous_zoom(event.y)
[widget name].set_mouse_start(0,0)
[widget name].gremlin.zoom_in()
[widget name].gremlin.zoom_out()
[widget name].get_zoom_distance()
[widget name].set_zoom_distance(dist)
[widget name].clear_live_plotter()
[widget name].rotate_view(x,y)
[widget name].pan(x,y)
```

## Hinweise

• Wenn Sie alle Plot-Optionen auf false, show\_offsets aber auf true setzen, erhalten Sie eine Seite mit Offsets anstelle einer grafischen Darstellung.

- Es ist viel benutzerfreundlicher, wenn Sie die Zoomdistanz ermitteln, bevor Sie die Ansicht ändern, und dann die Zoomdistanz zurücksetzen.
- wenn Sie ein Element in der Vorschau auswählen, wird das ausgewählte Element als Rotationsmittelpunkt verwendet

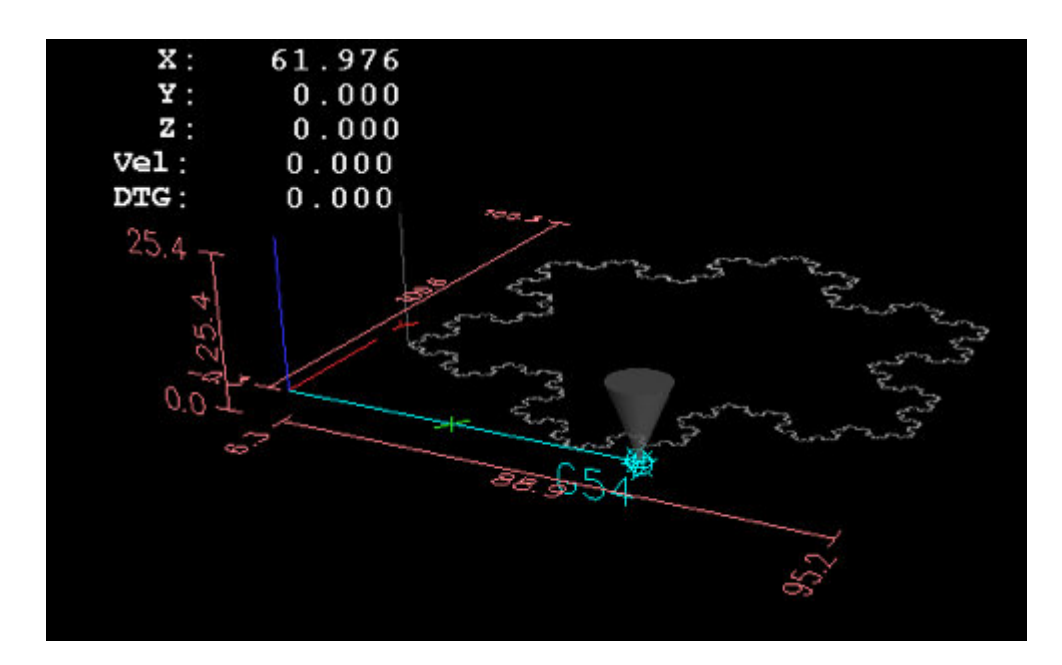

Abbildung 12.44: Gremlin Beispiel

## 12.3.6.20 HAL\_Offset

Das HAL\_Offset-Widget wird verwendet, um den Offset einer einzelnen Achse anzuzeigen.

HAL\_Offset hat die folgenden Eigenschaften:

#### display\_units\_mm

Anzeige in metrischen Einheiten.

#### joint\_number

Dient zur Auswahl, welche Achse (technisch gesehen welche Gelenk) angezeigt wird. Auf einer Trivialkins-Maschine (Fräse, Drehmaschine, Oberfräse) sind Achse und Gelenknummer gleich:

0:X 1:Y 2:Z 3:A 4:B 5:C 6:U 7:V 8:W

#### mm\_text\_template

Sie können die Python-Formatierung verwenden, um die Position mit unterschiedlicher Genauigkeit anzuzeigen.

#### imperial\_text\_template

Sie können die Python-Formatierung verwenden, um die Position mit unterschiedlicher Genauigkeit anzuzeigen.

#### reference\_type

0:G5x 1:Werkzeug 2:G92 3:Drehung um Z

## 12.3.6.21 DRO-Widget

Das DRO-Widget wird verwendet, um die aktuelle Achsenposition anzuzeigen.

Es hat die folgenden Eigenschaften:

#### display\_units\_mm

Dient zum Umschalten der Anzeigeeinheiten zwischen metrisch und imperial. Standard ist False.

#### actual (engl. für tatsächlich)

Wählen Sie die tatsächliche Position (Rückmeldung, engl. feedback) oder die Sollposition aus. Der Standardwert ist True.

### Durchmesser

Durchmesser für eine Drehmaschine anzeigen. Standard ist False.

#### mm\_text\_template

Sie können die Python-Formatierung verwenden, um die Position mit unterschiedlicher Genauigkeit anzuzeigen. Standard ist "%10.3f".

#### imperial\_text\_template

Sie können die Python-Formatierung verwenden, um die Position mit unterschiedlicher Genauigkeit anzuzeigen. Standard ist "%9.4f".

### joint\_number

Dient zur Auswahl, welche Achse (technisch gesehen welches Gelenk) angezeigt wird. Standard ist 0.

Auf einer Trivialkins-Maschine (Fräsmaschine, Drehmaschine, Oberfräse) sind die Achsen im Vergleich zur Gelenknummer:

0:X 1:Y 2:Z 3:A 4:B 5:C 6:U 7:V 8:W +

## reference\_type

- 0 = absolute (Maschinen-Ursprung).
- 1 = relative (zum aktuellen Ursprung der Benutzerkoordinate G5x).
- 2 = distance-to-go (engl. für verbleibender Weg) (relativ zum aktuellen Ursprung der Benutzerkoordinate). Standardeinstellung ist 0.

#### font\_family

Geben Sie die Schriftfamilie an, z. B. mono. Standardmäßig ist sans eingestellt. Wenn die Schriftart nicht vorhanden ist, wird die aktuelle Systemschriftart verwendet. Standardwert ist sans.

## font\_size

Geben Sie die Größe der Schrift zwischen 8 und 96 an. Standard ist 26.

### font\_weight

Geben Sie die Stärke der Schrift an. Wählen Sie zwischen ligher (engl. für heller), normal, bold (engl. für fett) und bolder (engl. für fetter). Standard ist bold (engl. für fett).

## unhomed\_color

Die Farbe des Textes, wenn er nicht beherbergt ist, wird als Gdk.RGBA-Farbe angegeben. Standard ist rot, Gdk.RGBA(red=1.000000, green=0.000000, blue=0.000000, alpha=1.000000), jeweils englisch für rot, grün und blau

#### homed\_color

Die Farbe des Textes, wenn Maschine nicht am Referenzpunkt, wird als Gdk.RGBA-Farbe angegeben. Standard ist rot, Gdk.RGBA(red=0.000000, green=0.501961, blue=0.000000, alpha=1.000000), jeweils englisch für rot, grün und blau

### Hinweise

- Wenn die Anzeige rechtsbündig sein soll, stellen Sie die horizontale Ausrichtung auf End (engl. für Ende).
- Der Hintergrund des Widgets ist eigentlich durchsichtig wenn Sie es also über einem Bild platzieren, werden die DRO-Zahlen oben ohne Hintergrund angezeigt. Es gibt eine spezielle Technik, um dies zu erreichen. Siehe die animierten Funktionsdiagramme unten.
- Das DRO Widget ist ein modifiziertes gtk Label Widget. Als solches kann dem DRO Widget viel von dem getan werden, was mit einem gtk-Label gemacht werden kann.
- Die Schrifteigenschaften können auch über ein CSS-Stylesheet festgelegt werden, das die höchste Priorität hat und die durch GObject-Eigenschaften festgelegten Werte außer Kraft setzt.

Es gibt mehrere Möglichkeiten, das Widget direkt mit Python zu steuern.

## Verwendung von GObject zur Einstellung der oben aufgeführten Eigenschaften

```
[widget name].set_property("display_units_mm", True)
[widget name].set_property("actual", True)
[widget name].set_property("diameter", True)
[widget name].set_property("mm_text_template", "%10.3f")
[widget name].set_property("imperial_text_template", "%9.4f")
[widget name].set_property("joint_number", 3)
[widget name].set_property("reference_type", 3)
[widget name].set_property("font_family", "mono")
[widget name].set_property("font_size", 30)
[widget name].set_property("font_weight", "bold")
```

```
# es ist einfacher, Farben durch den Aufruf einer Funktion zu lesen:
def str_to_rgba(color):
    c = Gdk.RGBA()
    c.parse(color)
    return c
[widget name].set_property("unhomed_color", str_to_rgba("magenta"))
[widget name].set_property("homed_color", str_to_rgba("cyan"))
```

#### Verwendung eines CSS-Stylesheets zum Festlegen von Schrifteigenschaften

Farben können in einem von mehreren Formaten angegeben werden, die alle dieselbe Farbe angeben, nämlich Rot, \*#ff0000, \*rgb(255,0,0) oder rgba(255,0,0,255).

Die Farben können entweder gemeinsam referenziert werden:

```
.dro_unhomed {color: magenta}
.dro_homed {color: cyan}
```

oder einzeln nach Widget-Namen:

```
#[widget name].dro_unhomed {color: magenta}
#[widget name].dro_homed {color: cyan}
```

Die anderen Stileigenschaften müssen über den Widgetnamen referenziert werden:

```
#[widget name], #[widget name], #[widget name] {
    font-family: mono;
    font-size: 60px;
    font-weight: lighter;
}
```

## Es gibt zwei Python-Methoden

[widget name].set\_dro\_inch()
[widget name].set\_dro\_metric()

## 12.3.6.22 Combi\_DRO Widget

Das Combi\_DRO-Widget wird verwendet, um die aktuelle, die relative Achsenposition und die zu fahrende Strecke in einem DRO anzuzeigen.

Durch Klicken auf das DRO wird die Reihenfolge der DRO umgeschaltet.

Im relativen Modus wird das aktuelle Koordinatensystem angezeigt.

Combi\_DRO hat die folgenden Eigenschaften:

#### joint\_number

Dient zur Auswahl, welche Achse (technisch gesehen welche Gelenk) angezeigt wird. Auf einer Trivialkins-Maschine (Fräse, Drehmaschine, Oberfräse) sind Achse und Gelenknummer gleich:

0:X 1:Y 2:Z usw.

### actual (engl. für tatsächlich)

Wählen Sie die tatsächliche (Rückmeldung) oder die befohlene Position.

#### metric\_units

Dient zum Umschalten der Anzeigeeinheiten zwischen metrisch und imperial.

#### auto\_units

Die Einheiten werden zwischen metrisch und imperial umgeschaltet, je nachdem, ob der aktive G-Code G20 oder G21 ist. + Voreinstellung ist TRUE.

#### Durchmesser

Ob die Position als Durchmesser oder Radius angezeigt werden soll. + Im Durchmessermodus zeigt die Positionsanzeige den Gelenkwert multipliziert mit 2 an.

#### mm\_text\_template

Sie können die Python-Formatierung verwenden, um die Position mit unterschiedlicher Genauigkeit anzuzeigen. Standard ist "%10.3f".

## imperial text template

Sie können die Python-Formatierung verwenden, um die Position mit unterschiedlicher Genauigkeit anzuzeigen. Standard ist "%9.4f".

#### homed\_color

Die Vordergrundfarbe der DRO-Nummern, wenn das Gelenk referenziert ist. Standard ist grün.

#### unhomed\_color

Die Vordergrundfarbe der DRO-Nummern, wenn das Gelenk nicht referenziert ist. Standard ist rot.

#### abs\_color

Die Hintergrundfarbe der DRO, wenn die Haupt-DRO absolute Koordinaten anzeigt. Standard ist blau.

## rel\_color

Die Hintergrundfarbe des DRO, wenn das Haupt-DRO relative Koordinaten anzeigt. Standard ist schwarz.

## dtg\_color

Die Hintergrundfarbe der DRO, wenn die Haupt-DRO die verbleibende Entfernung anzeigt. Standard ist gelb.

## font\_size

Die Schriftgröße der großen Zahlen, die kleinen Zahlen werden 2,5 mal kleiner sein. Der Wert muss eine ganze Zahl im Bereich von 8 bis 96 sein. Standardwert ist 25.

## toggle\_readout

Ein linker Mausklick schaltet die DRO-Anzeige zwischen den verschiedenen Modi um ["Rel", "Abs", "DTG"].

Durch Deaktivieren des Kontrollkästchens können Sie dieses Verhalten abschalten. Das Umschalten kann immer noch mit [Widgetname].toggle\_readout() durchgeführt werden. Der Wert muss boolesch sein.

Voreinstellung ist TRUE.

## cycle\_time

Die Zeit, die ein DRO zwischen zwei Abfragen wartet.

Diese Einstellung sollte nur geändert werden, wenn Sie mehr als 5 DROs gleichzeitig verwenden, z.B. bei einer 6-Achsen-Konfiguration, um zu vermeiden, dass die DRO die Hauptanwendung zu sehr verlangsamt.

Der Wert muss eine ganze Zahl im Bereich von 100 bis 1000 sein. FIXME unit=ms ? Voreinstellung ist 150.

Verwenden Sie GObject, um die oben aufgeführten Eigenschaften einzustellen:

[widget name].set\_property(property, value)

Es gibt mehrere Python-Methoden zur Steuerung des Widgets:

- [Widgetname].set\_to\_inch(state) Legt fest, dass die DRO imperiale Einheiten anzeigt. state = boolesch (True oder False) Voreinstellung ist FIXME.
- [Widgetname].set\_auto\_units(state)
   Wenn True, ändert die DRO die Einheiten entsprechend dem aktiven G-Code (G20 / G21).
   state = boolean (Wahr oder Falsch)
   Standard ist True.
- [Name des Widgets].set\_to\_diameter(state) Wenn True, zeigt die DRO den Durchmesser und nicht den Radius an, d. h. den Achsenwert multipliziert mit 2 (speziell für Drehmaschinen erforderlich). state = boolean (Wahr oder Falsch) Der Standardwert ist Falsch.
- [Widgetname].toggle\_readout() Schaltet die Reihenfolge des DRO im Widget um.
- [Widget-Name].change\_axisletter(Buchstabe) Ändert den automatisch angegebenen Achsenbuchstaben. Sehr nützlich, um eine Drehmaschine DRO von X auf R oder D zu ändern. letter = Zeichenfolge

- [Widgetname].get\_order() Gibt die Reihenfolge der DRO im Widget zurück, die hauptsächlich dazu dient, sie konsistent zu halten. Die Reihenfolge wird auch mit dem Klicksignal übertragen. Gibt eine Liste mit der Reihenfolge zurück.
- [Name des Widgets].set\_order(order) Legt die Reihenfolge der DRO fest, die hauptsächlich verwendet wird, um sie konsistent zu halten. order = Listenobjekt, muss eines der folgenden sein:
  - ["Rel", "Abs", "DTG"] (Standard)
  - ["DTG", "Rel", "Abs"]
  - ["Abs", "DTG", "Rel"]
- [Widgetname].get\_position() Liefert die Position des DRO als eine Liste von Floats. Die Reihenfolge ist unabhängig von der auf dem DRO angezeigten Reihenfolge und wird als [Absolut
  - , relativ , DTG] angegeben.
  - Absolut = die Maschinenkoordinaten, abhängig von der tatsächlichen Eigenschaft, die eine tatsächliche oder befohlene Position ergibt.
  - Relativ = sind die Koordinaten des aktuellen Koordinatensystems.
  - DTG = die zu gehende Strecke.

Wird meistens 0 sein, da diese Funktion aufgrund von Zeitverzögerungen nicht verwendet werden sollte, während sich die Maschine bewegt.

Das Widget sendet die folgenden Signale aus:

clicked

Dieses Signal wird ausgesendet, wenn der Benutzer auf das Combi\_DRO-Widget geklickt hat. Es wird die folgenden Daten senden:

- widget = Widget-Objekt
   Das Widget-Objekt, welches das Signal sendet.
- joint\_number = ganze Zahl
   Die gemeinsame Nummer des DRO, wobei 0:X 1:Y 2:Z etc.
- order = Listenobjekt +
   Die Reihenfolge des DRO in diesem Widget. +
   Die Reihenfolge kann verwendet werden, um andere Combi\_DRO-Widgets mit [widget name].set\_order auf die gleiche Reihenfolge zu setzen.
- units\_changed + Dieses Signal wird ausgegeben, wenn die DRO-Einheiten gewechselt werden. + Es sendet die folgenden Daten:
  - widget = Widget-Objekt
     Das Widget-Objekt, welches das Signal sendet.
  - metric\_units = boolesch + True, wenn die DRO metrische Einheiten anzeigt, False, wenn die Anzeige imperial ist.
- system\_changed+ Dieses Signal wird ausgegeben, wenn die DRO-Einheiten gewechselt werden. + Es sendet die folgenden Daten:

- widget = Widget-Objekt
   Das Widget-Objekt, welches das Signal sendet.
- system = Zeichenfolge + Das eigentliche Koordinatensystem. Wird einer von G54 G55 G56 G57 G58 G59 G59.1 G59.2 G59.3 oder Rel sein, wenn überhaupt nicht ausgewählt wurde, was nur in Glade passieren wird, wenn kein LinuxCNC läuft.

Es gibt einige Informationen, die Sie über Befehle erhalten können und die für Sie von Interesse sein könnten:

- [Widgetname].system Das eigentliche System, wie im Signal system changed erwähnt.
- [Widget-Name].homed + True, wenn das Gelenk referenziert ist.
- [Widgetname].machine\_units + 0 wenn imperial, 1 wenn metrisch.

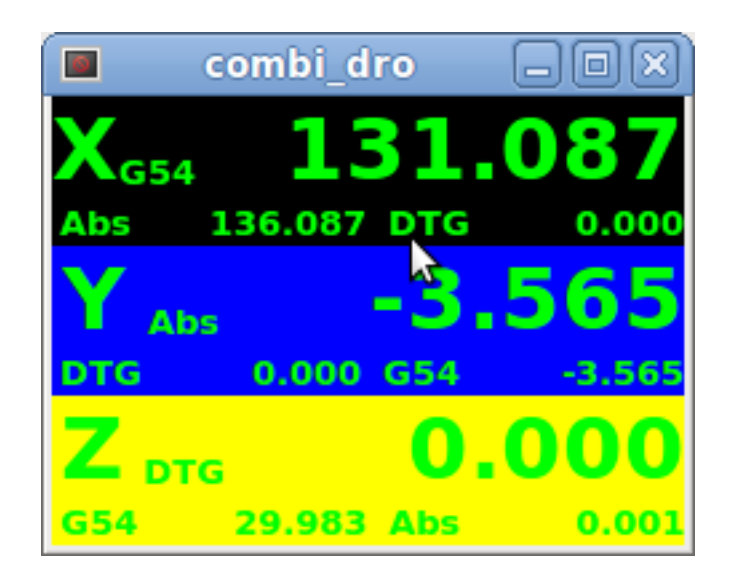

Abbildung 12.45: Beispiel: Drei Combi\_DRO in einem Fenster

```
X = Relativer Modus +
Y = Absoluter Modus +
```

Z = DTG-Modus

## 12.3.6.23 IconView (Dateiauswahl)

Dies ist ein Touchscreen-freundliches Widget zur Auswahl einer Datei und zum Wechseln von Verzeichnissen.

Das IconView-Widget hat die folgenden Eigenschaften:

## icon\_size

Legt die Größe des angezeigten Symbols fest. + Erlaubte Werte sind Ganzzahlen im Bereich von 12 bis 96. + Voreinstellung ist 48.

## start\_dir

Legt das Verzeichnis fest, in dem das Widget beim ersten Mal angezeigt wird. Muss ein String sein, der einen gültigen Verzeichnispfad enthält. Standard ist "/".

## jump\_to\_dir

Legt das Verzeichnis fest, in das gesprungen werden soll und das durch die entsprechende Schaltfläche in der unteren Schaltflächenliste ausgewählt wird (die 5. Schaltfläche von links). Muss ein String sein, der einen gültigen Verzeichnispfad enthält. Voreinstellung ist "\~".

## filetypes

Legt den Dateifilter für die anzuzeigenden Objekte fest. Muss eine Zeichenkette sein, die eine durch Komma getrennte Liste von Erweiterungen enthält, die angezeigt werden sollen. Standard ist "ngc,py".

## sortorder

Legt die Sortierreihenfolge des angezeigten Symbols fest. + Muss ein ganzzahliger Wert von 0 bis 3 sein, mit den entsprechenden Konstanten:

- 0 = ASCENDING (engl. für aufsteigend) (nach Dateinamen sortiert)
- 1 = DESCENDING (engl. für absteigend) (Sortierung nach Dateinamen)
- 2 = FOLDERFIRST (zuerst die Ordner, dann die Dateien anzeigen), Standard
- 3 = FILEFIRST (zuerst die Dateien, dann die Ordner anzeigen)

Verwenden Sie GObject, um die oben aufgeführten Eigenschaften einzustellen:

[Widgetname].set\_property(Eigenschaft,Wert)

Es gibt Python-Methoden zur Steuerung des Widgets:

[Widgetname].show\_buttonbox(state) +
 Bei False wird das untere Schaltflächenfeld ausgeblendet. +
 Dies ist hilfreich in benutzerdefinierten Bildschirmen, mit speziellen Schaltflächen-Layouts, um das
 Layout der GUI nicht zu verändern. Ein gutes Beispiel dafür ist GMOCCAPY. +
 state = boolescher Wert (True oder False). +
 Voreinstellung ist True.

- [Widgetname].show\_filelabel(state)+ Bei True wird das Dateilabel (zwischen dem IconView-Fenster und dem unteren Schaltflächenfeld) angezeigt. + Das Ausblenden dieses Labels kann Platz sparen, aber das Anzeigen ist sehr nützlich für die Fehlersuche. + state = boolescher Wert (True oder False). + Voreinstellung ist True.
- [Widgetname].set\_icon\_size(iconsize) + Setzt die Größe des Icons. + Muss eine ganze Zahl im Bereich von 12 bis 96 sein. + Voreinstellung = 48.
- [Widgetname].set\_directory(Verzeichnis) + Ermöglicht das Setzen eines anzuzeigenden Verzeichnisses. + Verzeichnis = String (ein gültiger Dateipfad).

- [Widgetname].set\_filetypes(Dateitypen) + Legt den zu verwendenden Dateifilter fest. + Es werden nur Dateien mit den angegebenen Erweiterungen angezeigt. + Dateitypen = String mit einer durch Komma getrennten Liste von Erweiterungen. + Voreinstellung = "ngc,py".
- [Widgetname].get\_selected() + Gibt den Pfad der ausgewählten Datei zurück, oder None, wenn ein Verzeichnis ausgewählt wurde.
- [Widgetname].refresh\_filelist() + Aktualisiert die Dateiliste. + Wird benötigt, wenn Sie eine Datei hinzufügen, ohne das Verzeichnis zu ändern.

Wenn der Button ausgeblendet wurde, können Sie die Funktionen dieses Buttons über die angeklickten Signale wie folgt erreichen:

```
[widget name].btn_home.emit("clicked")
[widget name].btn_jump_to.emit("clicked")
[widget name].btn_sel_prev.emit("clicked")
[widget name].btn_sel_next.emit("clicked")
[widget name].btn_get_selected.emit("clicked")
[widget name].btn_dir_up.emit("clicked")
[widget name].btn_exit.emit("clicked")
```

Das Widget sendet die folgenden Signale aus:

selected (engl. für ausgewählt) +
Dieses Signal wird ausgegeben, wenn der Benutzer ein Symbol auswählt. +
Es gibt einen String zurück, der einen Dateipfad enthält, wenn eine Datei ausgewählt wurde, oder
None, wenn ein Verzeichnis ausgewählt wurde.

• empfindlich +

Dieses Signal wird ausgegeben, wenn die Schaltflächen ihren Zustand von sensitiv zu nicht sensitiv oder umgekehrt ändern. +

Dieses Signal ist nützlich, um die umgebende GUI mit der Schaltfläche des Widgets synchronisiert zu halten. Siehe GMOCCAPY als Beispiel. +

Es gibt den Buttonnamen und den neuen Zustand (engl. state) zurück:

- Der Name der Schaltfläche ist einer der folgenden: btn\_home, btn\_dir\_up, btn\_sel\_prev, btn\_sel\_nex btn\_jump\_to oder btn\_select.
- state ist ein boolescher Wert und wird True oder False sein.

• exit +

Dieses Signal wird ausgegeben, wenn der Exit-Button gedrückt wurde, um die IconView zu schließen. +

Meistens benötigt, wenn die Anwendung als eigenständige Anwendung gestartet wird.

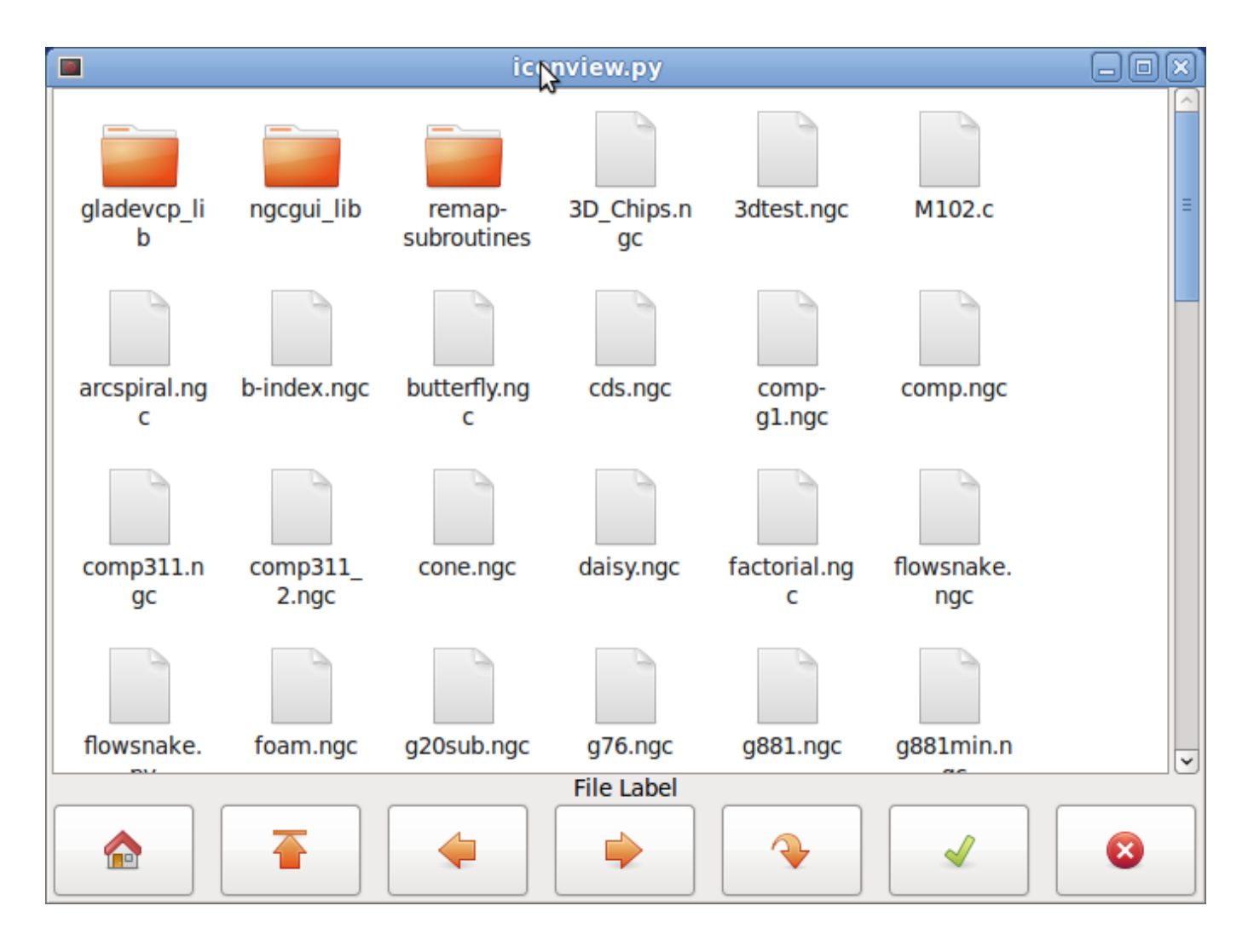

Abbildung 12.46: Iconview Beispiel

## 12.3.6.24 Rechner-Widget

Dies ist ein einfaches Taschenrechner-Widget, das für numerische Eingaben verwendet werden kann.

Sie können die Anzeige voreinstellen und das Ergebnis oder den voreingestellten Wert abrufen.

Rechner (engl. calculator) hat folgende Eigenschaften:

## is\_editable

Damit kann die Eingabeanzeige über eine Tastatur eingegeben werden.

## font

Hier können Sie die Schriftart für die Anzeige einstellen.

Es gibt mehrere Möglichkeiten, das Widget direkt mit Python zu steuern.

Verwenden Sie goobject, um die oben aufgeführten Eigenschaften einzustellen:

```
[widget name].set_property("is_editable",True)
[widget name].set_property("font","sans 25")
```
Es gibt Python-Methoden:

- [Widgetname].set\_value(2.5) Damit ist die Anzeige voreingestellt und wird aufgezeichnet.
- [Widgetname].set\_font("sans 25")
- [Widgetname].set\_editable(True)
- [Widgetname].get\_value() Gibt den berechneten Wert zurück - eine Fließkommazahl.
- [Widgetname].set\_editable(True)
- [Widgetname].get\_preset\_value() Gibt den aufgezeichneten Wert zurück: eine Fließkommazahl.

## 12.3.6.25 Werkzeugeditor-Widget (engl. tooleditor widget)

Dies ist ein "Werkzeug-Editor"-Widget zum Anzeigen und Ändern einer Werkzeugdatei. + Im Drehmaschinenmodus werden Verschleißkorrekturen und Werkzeugkorrekturen separat angezeigt. +

Verschleißkorrekturen werden durch Werkzeugnummern über 10000 (Fanuc-Stil) gekennzeichnet. + Es überprüft die aktuelle Datei einmal pro Sekunde, um zu sehen, ob LinuxCNC es aktualisiert.

### Anmerkung

LinuxCNC erfordert Mapping von Werkzeug-Aufrufe, um Verschleiß-Offsets anzuwenden.

tooleditor hat die folgenden Eigenschaften:

#### font

Zu verwendende Anzeige-Schriftart

#### hide\_columns

Dadurch werden die angegebenen Spalten ausgeblendet. +

Die Spalten werden (in dieser Reihenfolge) wie folgt bezeichnet: s,t,p,x,y,z,a,b,c,u,v,w,d,i,j,q. +

Sie können eine beliebige Anzahl von Spalten ausblenden, einschließlich der Auswahl und der Kommentare.

## lathe\_display\_type

Format der Drehmaschine anzeigen

Es gibt mehrere Möglichkeiten, das Widget direkt mit Python zu steuern.

Verwenden Sie goobject, um die oben aufgeführten Eigenschaften einzustellen:

```
[Widgetname].set_properties('hide_columns','uvwijq')
```

Dadurch würden die Spalten uvwij und q ausgeblendet und alle anderen angezeigt.

Es gibt Python-Methoden:

• [Widgetname].set\_visible("ijq",False) Blendet die Spalten ij und Q aus und belässt den Rest so, wie er war.

- [Widgetname].set\_filename(pfad\_zur\_datei) Setzt und lädt die Werkzeugdatei.
- [Widgetname].reload(None) Lädt die aktuelle Werkzeugdatei neu.
- [Widgetname].set\_font('sans 16,tab='1') + Setzt die (Pango)-Schriftart für die Registerkarte, den Spaltentitel und die Werkzeugdaten. + Die all\_offsets, wear\_offsets, tool\_offsets können gleichzeitig gesetzt werden, indem man 1, 2 und/oder 3 an den Tab-String anhängt. + Standardmäßig sind alle Registerkarten eingestellt.
- [Widgetname].set\_title\_font('sans 16,tab='1') + Setzt die (Pango)-Schriftart nur für die Spaltentitel. + Die all\_offsets, wear\_offsets, tool\_offsets können gleichzeitig gesetzt werden, indem man 1, 2 und/oder 3 an den Tab-String anhängt. + Standardmäßig sind alle Tabulatoren gesetzt.
- [Widgetname].set\_tab\_font('sans 16,tab='1') + Setzt die (Pango)-Schriftart nur auf den Registerkarten. + Die all\_offsets, wear\_offsets, tool\_offsets können gleichzeitig gesetzt werden, indem man 1, 2 und/oder 3 an den Tab-String anhängt. + Standardmäßig sind alle Tabs gesetzt.
- [Widgetname].set\_col\_visible("abcUVW", False, tab='1') + Dies würde die abcuvw-Spalten auf der Registerkarte 1 (all\_offsets) ausblenden (False)
- [widget name].set\_lathe\_display(value) + Blendet die Verschleiß- und Werkzeugkorrekturtabellen für Drehbänke ein oder aus
- [Widgetname].get\_toolinfo(toolnum) + Gibt das Werkzeuginformationsfeld der angeforderten Werkzeugnummer oder des aktuellen Werkzeugs zurück, wenn keine Werkzeugnummer angegeben ist. + Gibt None zurück, wenn das Werkzeug nicht in der Tabelle gefunden wurde oder wenn es kein aktuelles Werkzeug gibt.
- [Widgetname].hide\_buttonbox(self, True) + Komfortable Methode zum Ausblenden von Schaltflächen. + Sie müssen diese Methode nach show\_all() aufrufen.
- [Widgetname].get\_selected\_tool() + Gibt die vom Benutzer ausgewählte (hervorgehobene) Werkzeugnummer zurück.
- [Widgetname].set\_selected\_tool(toolnumber) + Wählt das gewünschte Werkzeug aus (markiert es).

| Select | Tool# | Pocket | х        | Y       | Z          | Diameter | Comments |
|--------|-------|--------|----------|---------|------------|----------|----------|
|        | 2     | 0      | 1.4230   | -1.5670 | 0.0000     | 0.0000   | comment  |
| 0      | 1     | 4      | 1.2345   | 0.0000  | 0.4440     | 0.0000   | comment  |
| 0      | 0     | 0      | -5.1234  | 0.0000  | 0.0000     | 0.0000   | comment  |
|        | 0     | 0      | 123.0000 | 0.0000  | 0.0000     | 0.0000   | tool 1   |
| 2      | 0     | 0      | 45.6700  | 0.0000  | 1.0000     | 0.0000   | drill    |
|        |       |        |          |         |            |          |          |
| - C    |       |        | Delete   | Add Re  | load Apply |          | ) · · ·  |
|        |       |        |          |         |            | Can      | cel OK   |

Abbildung 12.47: Werkzeug-Editor (engl. tooleditor) Beispiel

## 12.3.6.26 Offset-Seite

Das Widget Offsetpage dient der Anzeige/Bearbeitung der Offsets aller Achsen.

Es hat praktische Schaltflächen für die Nullstellung von G92- und Rotation-Around-Z-Offsets.

Sie können den Bearbeitungsmodus nur auswählen, wenn die Maschine eingeschaltet und im Leerlauf ist.

Zu diesem Zeitpunkt können Sie die Offsets in der Tabelle direkt bearbeiten. Heben Sie die Auswahl der Schaltfläche "Bearbeiten" auf, damit die Offset-Seite die Änderungen wiedergeben kann.

Es hat die folgenden Eigenschaften:

#### display\_units\_mm

Anzeige in metrischen Einheiten

#### hide\_columns

Eine Liste der auszublendenden Spalten ohne Leerzeichen. Die Spalten werden (in dieser Reihenfolge) wie folgt bezeichnet: xyzabcuvwt. Sie können iede der Spalten ausblenden

Sie können jede der Spalten ausblenden.

#### hide\_rows

Eine Liste der auszublendenden Zeilen ohne Leerzeichen. Die Zeilen werden (der Reihe nach) wie folgt bezeichnet: 0123456789abc. Sie können jede der Zeilen ausblenden.

#### font

Legt Art und Größe der Schriftart fest.

#### highlight\_color

Beim Bearbeiten ist dies die Hervorhebungsfarbe.

### foreground\_color

Wenn OffsetPage ein aktives Benutzerkoordinatensystem erkennt, wird diese Farbe für den Text verwendet.

### mm\_text\_template

Sie können die Python-Formatierung verwenden, um die Position mit unterschiedlicher Genauigkeit anzuzeigen.

#### imperial\_text\_template

Sie können die Python-Formatierung verwenden, um die Position mit unterschiedlicher Genauigkeit anzuzeigen.

Es gibt mehrere Möglichkeiten, das Widget direkt mit Python zu steuern.

Verwenden Sie goobject, um die oben aufgeführten Eigenschaften einzustellen:

```
[widget name].set_property("highlight_color",gdk.Color('blue'))
[widget name].set_property("foreground_color",gdk.Color('black'))
[widget name].set_property("hide_columns","xyzabcuvwt")
[widget name].set_property("hide_rows","123456789abc")
[widget name].set_property("font","sans 25")
```

Es gibt Python-Methoden zur Steuerung des Widgets:

- [widget name].set\_filename("../../configs/sim/gscreen/gscreen\_custom/sim.var")
- [widget name].set\_col\_visible("Yabuvw",False)
- [widget name].set\_row\_visible("456789abc",False)
- [widget name].set\_to\_mm()
- [widget name].set\_to\_inch()
- [widget name].hide\_button\_box(True)
- [widget name].set\_font("sans 20")
- [widget name].set\_highlight\_color("violet")
- [widget name].set\_foreground\_color("yellow")
- [Widgetname].mark\_active("G55") Ermöglicht es Ihnen, eine Zeile direkt zu markieren, z.B. wenn Sie Ihre eigenen Navigationskontrollen verwenden möchten. Siehe das Kapitel über GMOCCAPY.
- [Widgetname].selection\_mask = ("Werkzeug", "Rot", "G5x") + Diese Zeilen sind im Bearbeitungsmodus NICHT auswählbar.
- [Widgetname].set\_names([['G54', 'Default'], ["G55", "Vice1"], ['Rot', 'Rotational']]) + Damit können Sie den Text der Spalte "T" in jeder beliebigen Zeile festlegen. + Es handelt sich um eine Liste von Offset-Namen/Benutzernamen-Paaren. + Der Standardtext ist derselbe wie der Offsetname.
- [Widgetname].get\_names()` +
   Diese Funktion gibt eine Liste von Paaren aus Zeilen-Schlüsselwort/Benutzername zurück. +
   Die Spalte mit den Benutzernamen ist editierbar, so dass das Speichern dieser Liste benutzerfreund lich ist. +
   Siehe set names oben.

| Offset      | х      | Y      | Z      | A      | В            | С           | u      | v      | W      | Offset Name   |
|-------------|--------|--------|--------|--------|--------------|-------------|--------|--------|--------|---------------|
| Tool        | 0.0000 | 0.0000 | 0.0000 | 0.0000 | 0.0000       | 0.0000      | 0.0000 | 0.0000 | 0.0000 | Tool          |
| G5x         | 0.0000 | 0.0000 | 0.0000 | 0.0000 | 0.0000       | 0.0000      | 0.0000 | 0.0000 | 0.0000 | G5x           |
| Rot         |        |        | 0.00   |        |              |             |        |        |        | Rotation of Z |
| G92         | 0.0000 | 0.0000 | 0.0000 | 0.0000 | 0.0000       | 0.0000      | 0.0000 | 0.0000 | 0.0000 | G92           |
| G54         | 0.0000 | 0.0000 | 0.0000 | 0.0000 | 0.0000       | 0.0000      | 0.0000 | 0.0000 | 0.0000 | G54           |
| G55         | 0.0000 | 0.0000 | 0.0000 | 0.0000 | 0.0000       | 0.0000      | 0.0000 | 0.0000 | 0.0000 | G55           |
| G56         | 0.0000 | 0.0000 | 0.0000 | 0.0000 | 0.0000       | 0.0000      | 0.0000 | 0.0000 | 0.0000 | G56           |
| G57         | 0.0000 | 0.0000 | 0.0000 | 0.0000 | 0.0000       | 0.0000      | 0.0000 | 0.0000 | 0.0000 | G57           |
| G58         | 0.0000 | 0.0000 | 0.0000 | 0.0000 | 0.0000       | 0.0000      | 0.0000 | 0.0000 | 0.0000 | G58           |
| G59         | 0.0000 | 0.0000 | 0.0000 | 0.0000 | 0.0000       | 0.0000      | 0.0000 | 0.0000 | 0.0000 | G59           |
| G59.1       | 0.0000 | 0.0000 | 0.0000 | 0.0000 | 0.0000       | 0.0000      | 0.0000 | 0.0000 | 0.0000 | G59.1         |
| G59.2       | 0.0000 | 0.0000 | 0.0000 | 0.0000 | 0.0000       | 0.0000      | 0.0000 | 0.0000 | 0.0000 | G59.2         |
| G59.3       | 0.0000 | 0.0000 | 0.0000 | 0.0000 | 0.0000       | 0.0000      | 0.0000 | 0.0000 | 0.0000 | G59.3         |
| Zero<br>G92 | 3      |        |        |        | Zes<br>Rotat | ro<br>ional |        |        |        | Edit          |
|             |        |        |        |        |              |             |        |        | Can    | cel OK        |

Abbildung 12.48: Beispiel für eine Offset-Seite

## 12.3.6.27 HAL\_sourceview-Widget

Dies ist für die Anzeige und einfache Bearbeitung von G-Code. Es sucht nach .ngc-Hervorhebungsspezifikati in ~/share/gtksourceview-4/language-specs/. Die aktuell laufende Zeile wird hervorgehoben.

Mit externem Python-Glue-Code kann dies:

- Nach Text suchen, Änderungen rückgängig machen und Wiederherstellen,
- für die Auswahl von Programmzeilen genutzt werden.

Es gibt Python-Methoden zur Steuerung des Widgets:

- [widget name].redo() + Wiederholung einer Ebene von Änderungen.
- [widget name].undo()` + Rückgängig machen einer Ebene von Änderungen
- [Widgetname].text\_search(direction=True,mixed\_case=True,text='G92') + Sucht vorwärts (direction = True) oder rückwärts, + Sucht mit gemischter Groß- und Kleinschreibung (mixed\_case = True) oder exakter Übereinstimmung
- [Widgetname].set\_line\_number(Zeilennummer) + Setzt die hervorzuhebende Zeile. + Verwendet die Zeilennummern der Quellansicht.
- [Widgetname].get\_line\_number() + Gibt die aktuell hervorgehobene Zeile zurück.
- [Widget-Name].line\_up()` + Verschiebt die markierte Zeile um eine Zeile nach oben.

- [Name des Widgets].line\_down() Verschiebt die markierte Zeile um eine Zeile nach unten.
- [Widgetname].load\_file('Dateiname') Lädt eine Datei.
   Die Verwendung von None (keine Zeichenkette für den Dateinamen) lädt das gleiche Programm erneut.
- [Widget-Name].get\_filename() FIXME Beschreibung

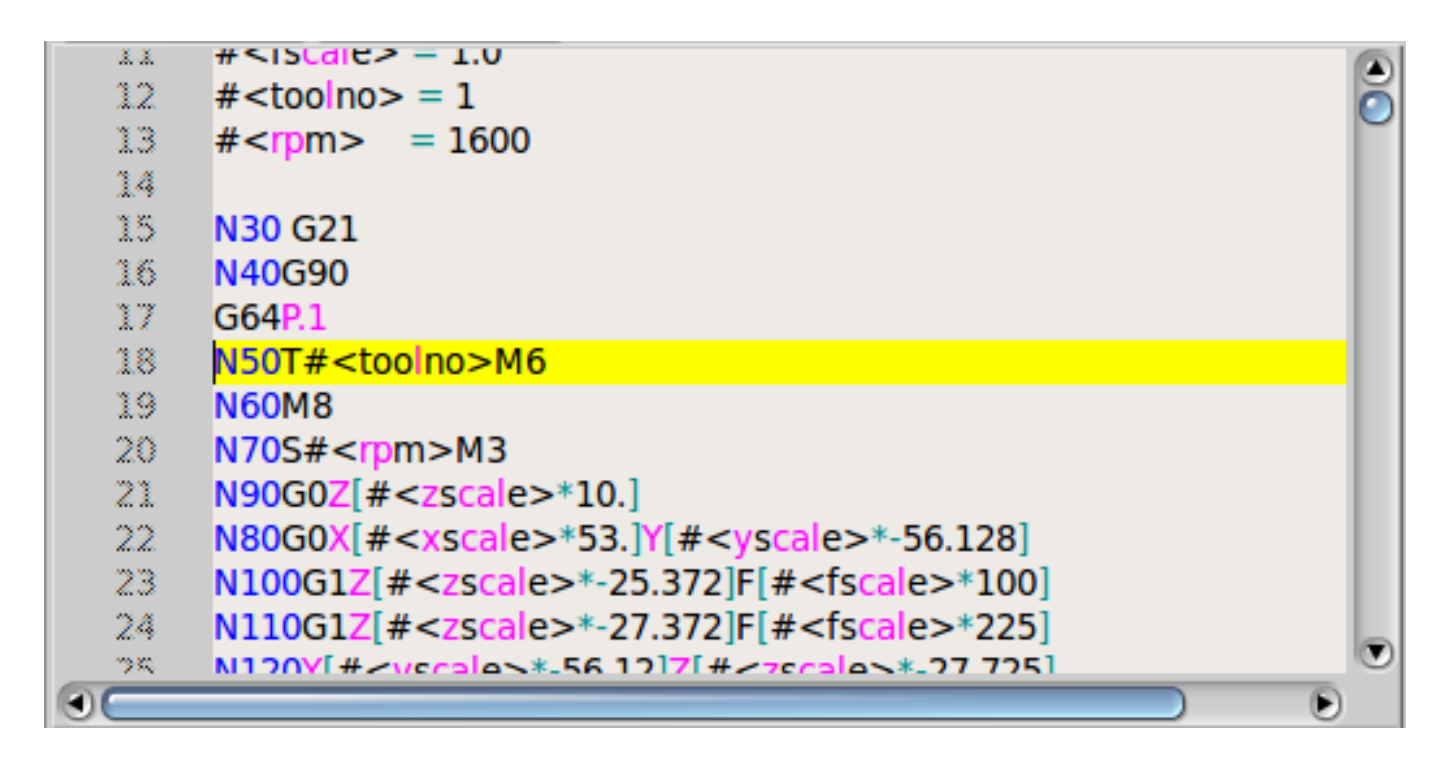

Abbildung 12.49: Quellen-Ansicht (engl. sourceview) Beispiel

## 12.3.6.28 MDI-Geschichte

Dient zur Anzeige und Eingabe von MDI-Codes. Sie wird automatisch ausgegraut, wenn MDI nicht verfügbar ist, z. B. bei Notaus und laufenden Programmen.

#### font\_size\_tree

Ganzzahliger Wert zwischen 8 und 96. Ändert die Standardschriftgröße der Baumansicht auf den ausgewählten Wert.

#### font\_size\_entry

Ganzzahliger Wert zwischen 8 und 96. + Ändert die Standardschriftgröße der Baumansicht auf den ausgewählten Wert.

#### use\_double\_click

Boolean, True aktiviert die Maus-Doppelklick-Funktion und ein Doppelklick auf einen Eintrag sendet diesen Befehl.

Es wird nicht empfohlen, diese Funktion auf echten Maschinen zu verwenden, da ein Doppelklick auf einen falschen Eintrag zu gefährlichen Situationen führen kann.

Verwenden Sie goobject, um die oben aufgeführten Eigenschaften einzustellen:

```
[widget name].set_property("font_size_tree",10)
[widget name].set_property("font_size_entry",20)
[widget name].set_property("use_double_click",False)
```

### 12.3.6.29 Animierte Funktionsdiagramme: HAL-Widgets in einer Bitmap

Für einige Anwendungen kann es wünschenswert sein, ein Hintergrundbild zu haben - wie ein Funktionsdiagramm - und Widgets an geeigneten Stellen in diesem Bild zu positionieren. Eine gute Kombination ist das Setzen eines Bitmap-Hintergrundbildes, z.B. aus einer .png-Datei, das Festlegen der Größe des GladeVCP-Fensters und die Verwendung des Glade Fixed-Widgets zur Positionierung von Widgets auf diesem Bild. Der Code für das folgende Beispiel ist in configs/apps/gladevcp/animated-backdrop zu finden:

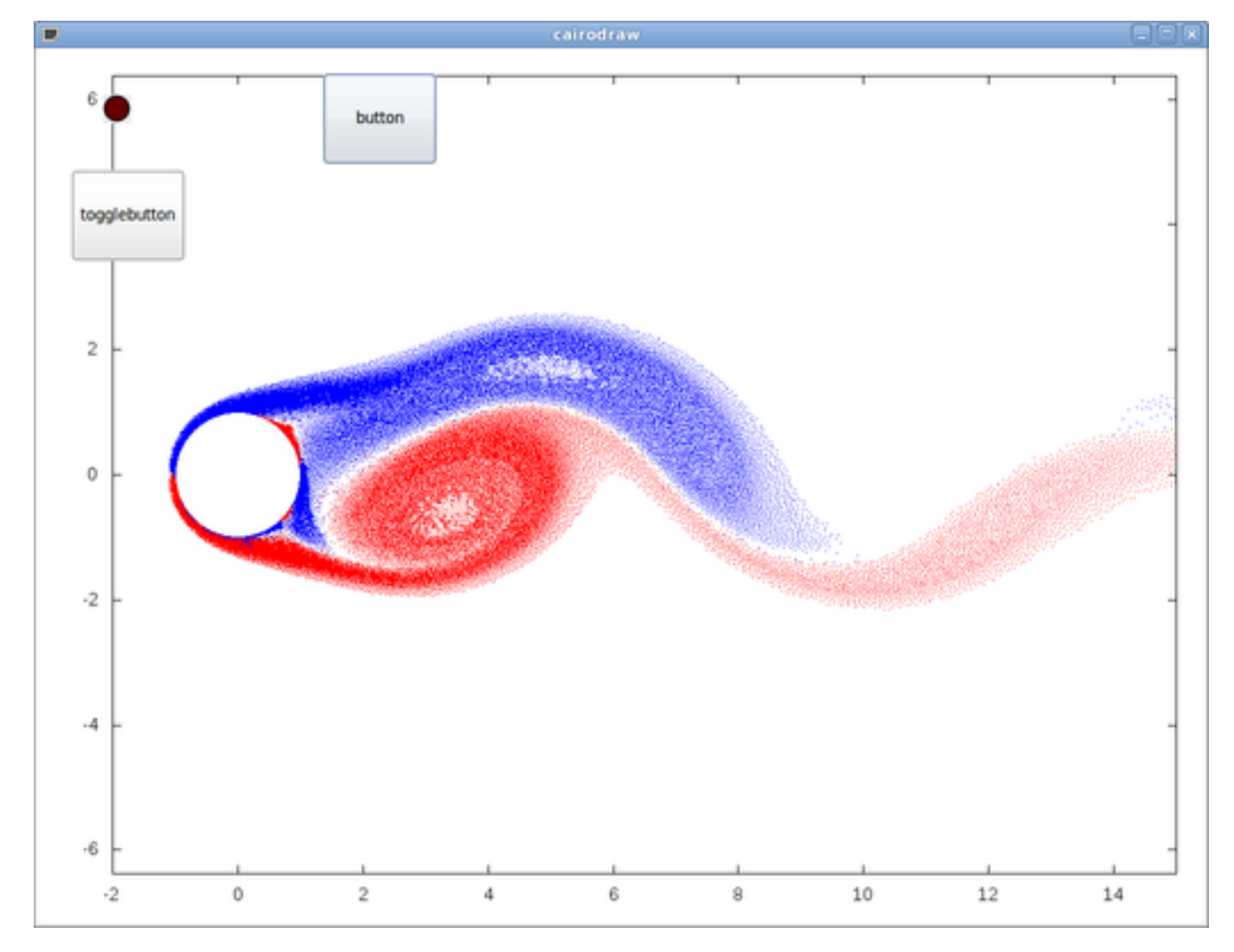

Abbildung 12.50: HAL-Widgets in einem Bitmap Beispiel

## 12.3.7 Referenz zu Aktions-Widgets

GladeVCP enthält eine Sammlung von "vorgefertigten Aktionen" (engl. canned actions) namens **VCP Action Widgets** für den Glade-Benutzeroberflächeneditor.

#### Anmerkung

Anders als die mit HAL-Pins interagierenden HAL-Widgets, interagieren VCP-Aktionen mit LinuxCNC und dem G-Code-Interpreter.

VCP Action Widgets sind von dem Gtk.Action Widget abgeleitet.

Das Action-Widget in Kürze:

- Es ist ein in Glade verfügbares Objekt
- Es hat für sich genommen kein optisches Erscheinungsbild
- Sein Zweck: Eine sichtbare, empfindliche UI-Komponente wie ein Menü, eine Werkzeugschaltfläche oder eine Schaltfläche mit einem Befehl zu verknüpfen. Siehe die Eigenschaft "General→Related→Action" dieser Widgets.
- Die "vorgefertigte Aktion" (nicht-veränderbares Makro, engl. canned action) wird ausgeführt, wenn die zugehörige UI-Komponente ausgelöst wird (Tastendruck, Menüklick..).
- Es bietet eine einfache Möglichkeit, Befehle auszuführen, ohne auf Python-Programmierung zurückgreifen zu müssen.

Das Erscheinungsbild der VCP-Aktionen in Glade sieht in etwa wie folgt aus:

| ✓ EMC Actions |     |                  |     |                  |   |    |    |          |
|---------------|-----|------------------|-----|------------------|---|----|----|----------|
| ×             | 8   |                  | -@( | $\triangleright$ |   | 00 | 00 | 99<br>99 |
| 8             | -@[ | $\triangleright$ |     | 00               | 9 | 3  |    |          |

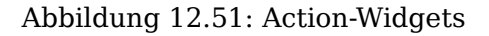

Hover über Werkzeugspitzen (engl. tooltips) liefert eine Beschreibung.

## 12.3.7.1 VCP Action-Widgets

VCP Action-Widgets sind einmalige Widgets. Sie implementieren eine einzelne Aktion und sind für die Verwendung in einfachen Schaltflächen, Menüeinträgen oder Options-/Kontrollgruppen vorgesehen.

## 12.3.7.2 VCP Action Python

Dieses Widget wird verwendet, um kleinen, beliebigen Python-Code auszuführen.

Der Befehlsstring kann spezielle Schlüsselwörter für den Zugriff auf wichtige Funktionen enthalten.

- ACTION für den Zugriff auf die ACTION-Befehlsbibliothek.
- GSTAT für den Zugriff auf die Gstat-Bibliothek für Statusmeldungen.
- *INFO* für den Zugriff auf gesammelte Daten aus der INI-Datei.

- HAL für den Zugriff auf das HAL linuxcnc Python-Modul.
- STAT für den Zugriff auf LinuxCNC's rohen Status über das LinuxCNC Python Modul.
- CMD für den Zugriff auf LinuxCNC-Befehle über das LinuxCNC-Python-Modul.
- EXT für den Zugriff auf die Handler-Dateifunktionen, falls verfügbar.
- linuxcnc für den Zugriff auf das LinuxCNC-Python-Modul.
- self für den Zugriff auf die Widget-Instanz.
- dir für den Zugriff auf die Handler-Attributliste.

Es gibt Optionen für

- wählen Sie aus, wann das Widget aktiv sein soll,
- den Modus einstellen, bevor der Befehl ausgeführt wird.

Beispiel für einen Befehl, um einfach eine Nachricht auf dem Terminal zu auszugeben: print('Aktion aktiviert')

Beispiel für einen Befehl, um die Maschine in den Aus-Zustand zu versetzen: CMD.state(linuxcnc.STATE\_OFF)

Beispiel für einen Befehl für den Aufruf einer Handler-Funktion, die Daten übergibt: EXT.on\_button\_press(self, 100)

Sie können ein Semicolon verwenden, um mehrere Befehle zu trennen;
print('Set Machine Off');CMD.state(linuxcnc.STATE\_OFF)

Weitere Informationen zu INFO und ACTION finden Sie hier: GladeVCP Libraries modules. Weitere Informationen zu GStat finden Sie hier: GStat.

## 12.3.7.3 VCP ToggleAction-Widgets

Dies sind **bi-modale** Widgets. Sie implementieren zwei Aktionen oder verwenden einen zweiten (normalerweise gedrückten) Zustand, um anzuzeigen, dass gerade eine Aktion ausgeführt wird. Toggle-Aktionen sind für die Verwendung in ToggleButtons, ToggleToolButtons oder zum Umschalten von Menüpunkten gedacht. Ein einfaches Beispiel ist die ESTOP (engl. für Notaus) Umschalttaste.

Derzeit sind die folgenden Widgets verfügbar:

- Der ESTOP Toggle sendet ESTOP oder ESTOP\_RESET Befehle an LinuxCNC, abhängig von seinem Zustand.
- Die Umschaltfunktion ON/OFF sendet die Befehle STATE\_ON und STATE\_OFF.
- Pause/Fortsetzen sendet die Befehle AUTO\_PAUSE oder AUTO\_RESUME.

Die folgenden Toggle-Aktionen haben nur einen zugehörigen Befehl und verwenden den Zustand "gedrückt", um anzuzeigen, dass der angeforderte Vorgang ausgeführt wird:

- Der Run-Toggle sendet einen AUTO\_RUN-Befehl und wartet im gedrückten Zustand, bis der Interpreter wieder im Leerlauf ist.
- Der Stop-Schalter ist inaktiv, bis der Interpreter in den aktiven Zustand übergeht (d.h. G-Code ausführt) und dem Benutzer dann erlaubt, den Befehl AUTO\_ABORT zu senden.
- Der MDI-Umschalter sendet einen bestimmten MDI-Befehl und wartet im inaktiven Zustand "gedrückt" auf dessen Ausführung.

## 12.3.7.4 Die Action\_MDI Toggle und Action\_MDI Widgets

Diese Widgets bieten eine Möglichkeit, beliebige MDI-Befehle auszuführen. Das Action\_MDI-Widget wartet nicht auf die Beendigung des Befehls, wie es das Action\_MDI-Toggle tut, das deaktiviert bleibt, bis der Befehl beendet ist.

### 12.3.7.5 Ein einfaches Beispiel: Ausführen eines MDI-Befehls bei Button-Druck

configs/apps/gladevcp/mdi-command-example/whoareyou.ui ist eine Glade UI-Datei, welche die Grundlagen vermittelt:

- 1. Öffnen Sie es in Glade und studieren Sie, wie es gemacht wird.
- 2. Starten Sie AXIS, und starten Sie es dann von einem Terminalfenster aus mit gladevcp whoareyou.ui.
- 3. Sehen Sie sich die Aktion hal\_action\_mdil und ihre Eigenschaft MDI command an diese führt einfach (MSG, "Hi, I'm an VCP\_Action\_MDI") aus, so dass in AXIS ein Nachrichten-Popup erscheinen sollte, etwa so:

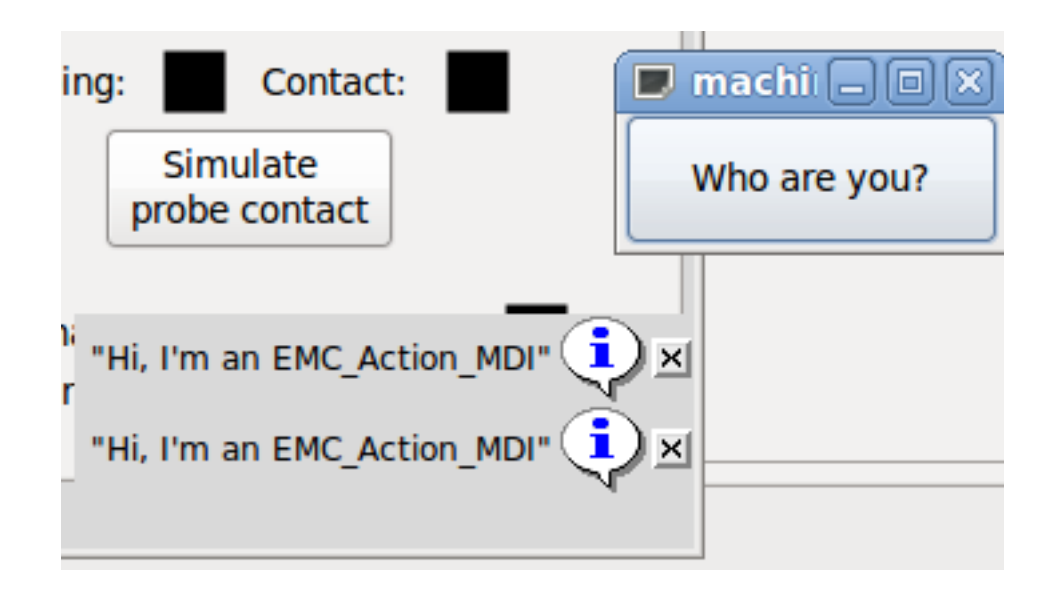

Abbildung 12.52: Action\_MDI Einfaches Beispiel

Sie werden feststellen, dass die mit der Aktion Action\_MDI verbundene Schaltfläche ausgegraut ist, wenn die Maschine ausgeschaltet ist, sich im E-Stop befindet oder der Interpreter läuft. Sie wird automatisch aktiv, wenn die Maschine eingeschaltet ist und sich nicht mehr im Notaus-Modus befindet und das Programm im Leerlauf ist.

## 12.3.7.6 Parameterübergabe mit Action\_MDI- und ToggleAction\_MDI-Widgets

Optional können bei "MDI Befehl"-Zeichenketten Parameter ersetzt werden, bevor sie an den Interpreter übergeben werden. Parameter können derzeit Namen von HAL-Pins in der GladeVCP-Komponente sein. So funktioniert es:

• Nehmen Sie an, Sie haben eine *HAL SpinBox* mit dem Namen Geschwindigkeit, und Sie wollen deren aktuellen Wert als Parameter in einem MDI-Befehl übergeben.

- Die HAL SpinBox hat einen HAL-Pin vom Typ float mit dem Namen speed-f (siehe HalWidgets-Beschreibung).
- •
- für die obige HAL SpinBox könnten wir (MSG, "Die Geschwindigkeit ist: \${geschwindigkeit-f}") verwenden, um zu zeigen, was passiert.

Die Beispiel-UI-Datei ist "configs/apps/gladevcp/mdi-command-example/speed.ui". So sieht das Ergebnis aus, wenn man sie ausführt:

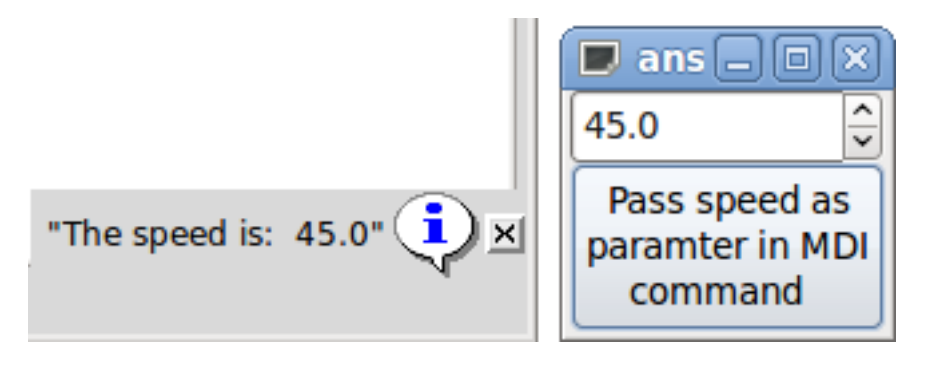

Abbildung 12.53: Action\_MDI Parameterübergabe Beispiel

## 12.3.7.7 Ein fortgeschrittenes Beispiel: Übergabe von Parametern an eine O-Wort-Unterroutine

Es ist völlig in Ordnung, eine O-Wort-Unterroutine in einem MDI-Befehl aufzurufen und HAL-Pin-Werte als aktuelle Parameter zu übergeben. Eine Beispiel-UI-Datei befindet sich in configs/apps/gladevcp.

Legen Sie nc\_files/gladevcp\_lib/oword.ngc so ab, dass AXIS es finden kann, und führen Sie gladevcp owordsub.ui in einem Terminalfenster aus. Das sieht dann so aus:

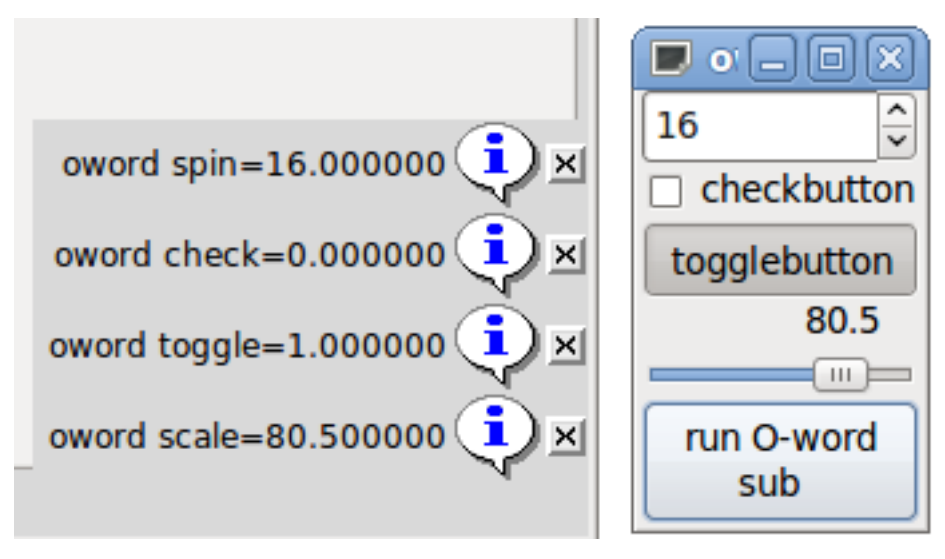

Abbildung 12.54: Action\_MDI Erweitertes Beispiel

## 12.3.7.8 Vorbereitung einer MDI-Aktion und anschließendes Aufräumen

Der LinuxCNC G-Code-Interpreter hat einen einzigen globalen Satz von Variablen, wie Vorschub, Spindeldrehzahl, relative/absolute Modus und andere. Wenn Sie G-Code-Befehle oder O-Wort-Subs

verwenden, könnten einige dieser Variablen durch den Befehl oder Unterprogramm geändert werden - zum Beispiel wird ein Antasten Unterprogramm sehr wahrscheinlich den Vorschubwert ziemlich niedrig eingestellt. Ohne weitere Vorkehrungen wird Ihre vorherige Vorschubeinstellung durch den Wert des Sondierungsunterprogramms überschrieben.

Um mit diesem überraschenden und unerwünschten Nebeneffekt eines bestimmten O-Wort-Unterprogramm oder einer G-Code-Anweisung, die mit einem LinuxCNC ToggleAction\_MDI ausgeführt wird, umzugehen, können Sie pre-MDI- und post-MDI-Handler mit einem bestimmten LinuxCNC ToggleAction\_MDI verbinden. Diese Handler sind optional und bieten die Möglichkeit, den Zustand vor der Ausführung der MDI-Aktion zu speichern und danach wieder auf die vorherigen Werte zurückzusetzen. Die Signalnamen sind mdi-command-start und mdi-command-stop; die Namen der Handler können in Glade wie jeder andere Handler gesetzt werden.

Hier ist ein Beispiel, wie ein Vorschubwert durch solche Handler gespeichert und wiederhergestellt werden könnte (beachten Sie, dass LinuxCNC Befehls- und Statuskanäle als self.linuxcnc und self.stat durch die VCP ActionBase Klasse verfügbar sind):

```
def on_mdi_command_start(self, action, userdata=None):
    action.stat.poll()
    self.start_feed = action.stat.settings[1]

def on_mdi_command_stop(self, action, userdata=None):
    action.linuxcnc.mdi('F%.lf' % (self.start_feed))
    while action.linuxcnc.wait_complete() == -1:
        pass
```

Nur das Toggle-Widget Action\_MDI unterstützt diese Signale.

#### Anmerkung

In einer späteren Version von LinuxCNC, werden die neuen M-Codes M70-M72 verfügbar sein. Sie machen das Speichern von Zustand vor einem Unterprogramm aufrufen, und Wiederherstellen von Zustand bei der Rückkehr viel einfacher.

#### 12.3.7.9 Verwendung des LinuxCNC Stat-Objekts zum Umgang mit Statusänderungen

Viele Aktionen hängen vom LinuxCNC-Status ab - ist es im manuellen, MDI- oder Auto-Modus? Läuft ein Programm, pausiert es oder ist es im Leerlauf? Sie können keinen MDI-Befehl starten, während ein G-Code-Programm läuft, also muss dies beachtet werden. Viele LinuxCNC-Aktionen kümmern sich selbst darum, und die zugehörigen Schaltflächen und Menüeinträge sind deaktiviert, wenn die Operation gerade nicht möglich ist.

Bei der Verwendung von Python-Ereignishandlern - die sich auf einer niedrigeren Ebene als Actions befinden - muss man sich selbst um den Umgang mit Statusabhängigkeiten kümmern. Für diesen Zweck gibt es das LinuxCNC Stat-Widget: um LinuxCNC-Statusänderungen mit Event-Handlern zu verknüpfen.

LinuxCNC Stat hat keine sichtbare Komponente - Sie fügen es einfach mit Glade zu Ihrer Benutzeroberfläche hinzu. Einmal hinzugefügt, können Sie Handler mit den folgenden Signalen verknüpfen:

- zustandsbezogen:
  - state-estop: ausgegeben, wenn die Notaus-Bedingung eintritt,
  - state-estop-reset: ausgegeben, wenn die Maschine zurückgesetzt wird,
  - "state-on": wird beim Einschalten des Geräts ausgegeben,
  - state-off: wird ausgegeben, wenn die Maschine ausgeschaltet wird.
- Modus-bezogen:

- mode-manual: wird ausgegeben, wenn LinuxCNC in den manuellen Modus wechselt,
- mode-mdi: ausgegeben, wenn LinuxCNC in den MDI-Modus wechselt,
- mode-auto: ausgegeben, wenn LinuxCNC in den automatischen Modus wechselt,
- Interpreter-bezogen: wird ausgegeben, wenn der G-Code-Interpreter in diesen Modus wechselt
  - interp-run
  - interp-idle
  - interp-paused
  - interp-reading
  - interp-waiting
  - file-loaded
  - line-changed
- Referenzfart-bezogen: ausgegeben, wenn LinuxCNC referenziert ist oder nicht
  - all-homed
  - nicht-all-homed

# 12.3.8 GladeVCP-Programmierung

## 12.3.8.1 Benutzerdefinierte Aktionen

Die meisten Widgetsets und die dazugehörigen Editoren für die Benutzeroberfläche unterstützen das Konzept der Callbacks, d.h. Funktionen im vom Benutzer geschriebenen Code, die ausgeführt werden, wenn in der Benutzeroberfläche "etwas passiert" - Ereignisse wie Mausklicks, eingegebene Zeichen, Mausbewegungen, Timer-Ereignisse, das Ein- und Ausblenden von Fenstern und so weiter.

HAL-Ausgabe-Widgets bilden typischerweise Eingabe-Ereignisse wie einen Tastendruck mittels eines solchen - vordefinierten - Callbacks auf eine Wertänderung des zugehörigen HAL-Pins ab. In PyVCP ist dies wirklich die einzige Art der Ereignisbehandlung, die unterstützt wird - etwas Komplexeres, wie die Ausführung von MDI-Befehlen zum Aufruf eines G-Code-Unterprogramms, wird nicht unterstützt.

Innerhalb von GladeVCP sind HAL-Pin-Änderungen nur ein Typ der allgemeinen Klasse von Ereignissen (Signale genannt) in GTK+. Die meisten Widgets können solche Signale auslösen, und der Glade-Editor unterstützt die Verknüpfung eines solchen Signals mit einem Python-Methoden- oder Funktionsnamen.

Wenn Sie sich entscheiden, benutzerdefinierte Aktionen zu verwenden, ist es Ihre Aufgabe, ein Python-Modul zu schreiben, dessen Klassenmethoden - oder im einfachen Fall nur Funktionen - in Glade als Event-Handler referenziert werden können. GladeVCP bietet eine Möglichkeit, Ihr(e) Modul(e) beim Start zu importieren und wird Ihre Event-Handler automatisch mit den Widgetsignalen verknüpfen, wie sie in der Glade-UI-Beschreibung festgelegt sind.

## 12.3.8.2 Core-Bibliothek

Es gibt drei Bibliotheken mit Funktionen, die zur Programmierung von GladeVCP verwendet werden können.

- Info: sammelt Details aus der INI-Datei.
- Action: Eine Sammlung von Funktionen zum Ändern von LinuxCNC-Zuständen.
- Status: Meldet den Status von LinuxCNC. Es führt intern "Gstat" aus ("wrapt").

Importieren und Instanziieren der Bibliotheken:

from gladevcp.core import Info, Action

ACTION = Action()
INF0 = Info()

Verwendung der Bibliotheksfunktionen:

print(INF0.MACHINE\_IS\_METRIC)
ACTION.SET\_ERROR\_MESSAGE('Something went wrong')

Weitere Informationen finden Sie hier : GladeVCP Libraries modules. Es gibt eine Beispielkonfiguration, welche die Verwendung der Kernbibliothek mit GladeVCPs Action-Python-Widgets und mit einer Python-Handler-Datei demonstriert. Versuchen Sie, *sim/axis/gladevcp/gladevcp\_panel\_tester* zu laden.

#### 12.3.8.3 Ein Beispiel: Hinzufügen benutzerdefinierter Callback-Funktionen in Python

Dies ist nur ein minimales Beispiel, um die Idee zu vermitteln - Details werden im restlichen Teil dieses Abschnitts erläutert.

GladeVCP kann nicht nur HAL-Pins manipulieren oder anzeigen, man kann auch reguläre Event-Handler in Python schreiben. Dies kann unter anderem zur Ausführung von MDI-Befehlen verwendet werden. So wird es gemacht:

Schreiben Sie ein Python-Modul wie folgt und speichern Sie es z. B. als handlers.py:

nhits = 0
def on\_button\_press(gtkobj,data=None):
 global nhits
 nhits += 1
 gtkobj.set\_label("hits: %d" % nhits)

Definieren Sie in Glade eine Schaltfläche oder eine HAL-Schaltfläche, wählen Sie die Registerkarte "Signale" und wählen Sie in den Eigenschaften von GtkButton die Zeile "pressed". Geben Sie dort "on\_button\_press" ein und speichern Sie die Glade-Datei.

Fügen Sie dann die Option -*u handlers.py* in die GladeVCP-Befehlszeile ein. Wenn Ihre Event-Handler über mehrere Dateien verteilt sind, fügen Sie einfach mehrere -*u* <*pyfilename*> Optionen hinzu.

Wenn Sie nun auf die Schaltfläche drücken, sollte sich ihre Beschriftung ändern, da sie in der Callback-Funktion festgelegt wurde.

Was das Flag -u bewirkt: alle Python-Funktionen in dieser Datei werden gesammelt und als potentielle Callback-Handler für Ihre Gtk-Widgets eingerichtet - sie können über die Glade-Registerkarten "Signale" referenziert werden. Die Callback-Handler werden mit der jeweiligen Objektinstanz als Parameter aufgerufen, wie die GtkButton-Instanz oben, so dass Sie jede GtkButton-Methode von dort aus anwenden können.

Oder machen Sie etwas Nützlicheres, wie den Aufruf eines MDI-Befehls!

#### 12.3.8.4 HAL-Wertänderungs-Ereignisse

HAL-Eingangs-Widgets, wie z.B. eine LED, assoziieren automatisch ihren HAL-Pin-Status (an/aus) mit dem optischen Erscheinungsbild des Widgets (LED leuchtet/dunkelt).

Über diese eingebaute Funktionalität hinaus kann man jedem HAL-Pin, auch denen von vordefinierten HAL-Widgets, einen Änderungs-Callback zuordnen. Dies passt gut zu der ereignisgesteuerten Struktur einer typischen Widget-Anwendung: Jede Aktivität, sei es ein Mausklick, eine Taste, ein abgelaufener Timer oder die Änderung des Wertes eines HAL-Pins, erzeugt einen Callback und wird durch denselben orthogonalen Mechanismus behandelt.

Für benutzerdefinierte HAL-Pins, die nicht mit einem bestimmten HAL-Widget verbunden sind, lautet der Signalname *value-changed*. Siehe den Abschnitt AL Pins hinzufügen weiter unten für Details.

HAL Widgets werden mit einem vordefinierten Signal namens *hal-pin-changed* geliefert. Siehe den Abschnitt HAL Widgets für Details.

#### 12.3.8.5 Programmiermodell

Das Gesamtkonzept sieht folgendermaßen aus:

- Entwerfen Sie Ihre Benutzeroberfläche mit Glade, und legen Sie Signal-Handler fest, wenn Sie Aktionen mit einem Widget verbinden möchten.
- Schreiben Sie ein Python-Modul, das aufrufbare Objekte enthält (siehe "Handler-Modelle" unten).
- Übergeben Sie den Pfadnamen Ihres Moduls an GladeVCP mit der Option -u < modul>.
- GladeVCP importiert das Modul, prüft es auf Signalhandler und verbindet sie mit dem Widgetbaum.
- Die Hauptereignisschleife wird ausgeführt.

Für einfache Aufgaben reicht es aus, Funktionen zu definieren, die nach den Glade-Signalhandlern benannt sind. Diese werden aufgerufen, wenn das entsprechende Ereignis im Widgetbaum eintritt. Hier ist ein triviales Beispiel - es nimmt an, dass das *pressed* Signal eines Gtk Buttons oder HAL Buttons mit einem Callback namens *on\_button\_press* verknüpft ist:

```
nhits = 0
def on_button_press(gtkobj,data=None):
    global nhits
    nhits += 1
    gtkobj.set_label("hits: %d" % nhits)
```

Fügen Sie diese Funktion in eine Python-Datei ein und führen Sie sie wie folgt aus:

gladevcp -u <myhandler>.py mygui.ui

Beachten Sie, dass die Kommunikation zwischen Handlern über globale Variablen erfolgen muss, was nicht gut skalierbar und absolut unpythonisch ist. Aus diesem Grund haben wir das klassenbasierte Handler-Modell entwickelt.

Die Idee dabei ist: Handler werden mit Klassenmethoden verknüpft. Die zugrundeliegende(n) Klasse(n) werden beim Start von GladeVCP instanziiert und inspiziert und als Signal-Handler mit dem Widget-Baum verknüpft. Die Aufgabe ist nun also zu schreiben:

- Eine oder mehrere Klassendefinition(en) mit einer oder mehreren Methoden, in einem Modul oder aufgeteilt auf mehrere Module,
- eine Funktion *get\_handlers* in jedem Modul, die eine Liste von Klasseninstanzen an GladeVCP zurückgibt - ihre Methodennamen werden mit Signalhandlern verknüpft.

Hier ist ein minimales benutzerdefiniertes Handler-Beispielmodul:

```
class MyCallbacks :
    def on_this_signal(self,obj,data=None):
        print("this_signal happened, obj=",obj)
def get_handlers(halcomp,builder,useropts):
    return [MyCallbacks ()]
```

Jetzt wird on\_this\_signal als Signalhandler für Ihren Widgetbaum verfügbar sein.

Für GladeVCP-Panels, die auf HAL-Eingaben reagieren, kann es wichtig sein, dass der Handler-Code erkennen kann, dass das GladeVCP-Panel gerade aktiv und angezeigt ist. Zum Beispiel könnte ein Panel innerhalb der Touchy-Schnittstelle durchaus eine Aktion ausführen müssen, wenn der mit touchy.cyclestart verbundene Schalter betätigt wird (so wie die nativen Tabs unterschiedlich auf die gleiche Schaltfläche reagieren).

Um dies zu ermöglichen, wird ein Signal von der GUI (zum Zeitpunkt des Schreibens nur Touchy) an die eingebettete Registerkarte gesendet. Das Signal ist vom Typ "Gladevcp" und die beiden gesendeten Nachrichten sind "Sichtbar" und "Ausgeblendet". (Beachten Sie, dass die Signale eine feste Länge von 20 Zeichen haben, so dass nur die ersten Zeichen in einem Vergleich verwendet werden sollten, daher die [:7] unten). Ein Beispiel für einen Handler für diese Signale ist:

```
# This catches our messages from another program
def event(self,w,event):
    print(event.message_type,event.data)
    if event.message_type == 'Gladevcp':
        if event.data[:7] == 'Visible':
            self.active = True
        else:
            self.active = False
# connect to client-events from the host GUI
def on_map_event(self, widget, data=None):
    top = widget.get_toplevel()
    print("map event")
    top.connect('client-event', self.event)
```

Wenn GladeVCP bei der Modulinspektion eine Funktion get\_handlers findet, ruft es diese wie folgt auf:

```
get_handlers(halcomp,builder,useropts)
```

Die Argumente sind:

- halcomp bezieht sich auf die im Bau befindliche HAL-Komponente,
- builder Widget-Baum Ergebnis des Lesens der UI-Definition (entweder auf ein Objekt vom Typ GtkBuilder oder libglade verweisend),
- useropts eine Liste von Zeichenfolgen, die von der GladeVCP-Befehlszeile mit der Option -*U* <*user-opts*> gesammelt werden.

GladeVCP untersucht dann die Liste der Klasseninstanzen und ruft deren Methodennamen ab. Qualifizierende Methodennamen werden als Signalhandler mit dem Widgetbaum verbunden. Nur Methodennamen, die nicht mit einem (Unterstrich) beginnen, werden berücksichtigt.

Beachten Sie, dass unabhängig davon, ob Sie das libglade- oder das neue GtkBuilder-Format für Ihre Glade-Benutzeroberfläche verwenden, Widgets immer als builder.get\_object(<widgetname>) bezeichnet werden können. Außerdem ist die komplette Liste der Widgets als builder.get\_objects() verfügbar, unabhängig vom UI-Format.

## 12.3.8.6 Initialisierungssequenz

Es ist wichtig zu wissen, in welchem Zustand die Funktion get\_handlers() aufgerufen wird, damit Sie wissen, was Sie dort sicher tun können und was nicht. Zunächst werden die Module in der Befehlszeilenreihenfolge importiert und initialisiert. Nach erfolgreichem Import wird get\_handlers() im folgenden Zustand aufgerufen:

- Der Widgetbaum ist erstellt, aber noch nicht realisiert (es wurde noch kein Toplevel window.show() ausgeführt).
- Die halcomp HAL-Komponente ist eingerichtet und alle Pins des HAL-Widgets wurden bereits hinzugefügt.
- Es ist sicher, weitere HAL-Pins hinzuzufügen, da *halcomp.ready()* zu diesem Zeitpunkt noch nicht aufgerufen wurde, so dass Sie Ihre eigenen Pins hinzufügen können, zum Beispiel in der Klasse init()-Methode.

Nachdem alle Module importiert und die Methodennamen extrahiert wurden, werden die folgenden Schritte durchgeführt:

- Alle qualifizierenden Methodennamen werden mit *connect\_signals()/signal\_autoconnect()* mit dem Widget-Baum verbunden (abhängig von der Art der importierten Benutzeroberfläche GtkBuilder im Vergleich zum alten libglade-Format).
- Die HAL-Komponente wird mit halcomp.ready() abgeschlossen.
- Wenn eine Fenster-ID als Argument übergeben wurde, wird der Widget-Baum neu geparented, um in diesem Fenster zu laufen, und Glades Toplevel window1 wird aufgegeben (siehe FAQ).
- Wenn eine HAL-Befehlsdatei mit -H halfile übergeben wurde, wird sie mit halcmd ausgeführt.
- Die Gtk-Hauptschleife wird ausgeführt.

Wenn also Ihre Handler-Klasse initialisiert wird, sind alle Widgets vorhanden, aber noch nicht realisiert (auf dem Bildschirm angezeigt). Und die HAL-Komponente ist auch noch nicht fertig, so dass es unsicher ist, auf die Werte der Pins in Ihrer Methode "init\_()" zuzugreifen.

Wenn Sie einen Callback haben wollen, der beim Programmstart ausgeführt wird, nachdem es sicher ist, auf die HAL-Pins zuzugreifen, dann verbinden Sie einen Handler mit dem realize-Signal des Top-Level-Fensters1 (was sein einziger wirklicher Zweck sein könnte). An diesem Punkt ist GladeVCP mit allen Setup-Aufgaben fertig, die HAL-Datei wurde ausgeführt, und GladeVCP ist dabei, in die Gtk-Hauptschleife einzutreten.

## 12.3.8.7 Mehrere Callbacks mit demselben Namen

Innerhalb einer Klasse müssen die Methodennamen eindeutig sein. Es ist jedoch in Ordnung, wenn mehrere Klasseninstanzen mit identisch benannten Methoden durch get\_handlers() an GladeVCP übergeben werden. Wenn das entsprechende Signal auftritt, werden diese Methoden in der Definitionsreihenfolge aufgerufen - Modul für Modul, und innerhalb eines Moduls in der Reihenfolge, in der die Klasseninstanzen von "get\_handlers()" zurückgegeben werden.

### 12.3.8.8 Die GladeVCP -U <useropts> Flag

Anstatt GladeVCP für jede denkbare Option zu erweitern, die für eine Handler-Klasse potentiell nützlich sein könnte, können Sie das Flag -U <Benutzeroption> verwenden (auf Wunsch wiederholt). Dieses Flag sammelt eine Liste von <useroption>-Strings. Diese Liste wird an die Funktion get\_handlers() übergeben (Argument useropts). Es steht Ihrem Code frei, diese Zeichenfolgen nach eigenem Ermessen zu interpretieren. Eine mögliche Verwendung wäre, sie in der Funktion get\_handlers() wie folgt an die Python-Funktion exec zu übergeben:

```
debug = 0
```

. . .

```
def get_handlers(halcomp,builder,useropts):
```

```
global debug # assuming there's a global var
for cmd in useropts:
    exec cmd in globals()
```

Auf diese Weise können Sie beliebige Python-Anweisungen an Ihr Modul übergeben, zum Beispiel durch die Option gladevcp -U:

gladevcp -U debug=42 -U "print 'debug=%d' % debug" ...

Dies sollte debug auf 2 setzen und bestätigen, dass Ihr Modul es tatsächlich getan hat.

## 12.3.8.9 Persistente Variablen in GladeVCP

Ein ärgerlicher Aspekt von GladeVCP in seiner früheren Form und PyVCP ist die Tatsache, dass Sie Werte und HAL-Pins durch Texteingabe, Schieberegler, Spin-Boxen, Toggle-Buttons usw. ändern können, aber ihre Einstellungen werden nicht gespeichert und beim nächsten Lauf von LinuxCNC wiederhergestellt - sie beginnen mit dem Standardwert, wie in der Panel-oder Widget-Definition eingestellt.

GladeVCP verfügt über einen einfach zu bedienenden Mechanismus zum Speichern und Wiederherstellen des Zustands von HAL-Widgets und Programmvariablen (in der Tat jedes Instanzattribut vom Typ int, float, bool oder string).

Dieser Mechanismus verwendet das weit verbreitete INI-Dateiformat, um dauerhafte Attribute zu speichern und wieder zu laden.

**Persistenz, Programmversionen und die Signaturprüfung** Stellen Sie sich vor, Sie benennen Widgets in Glade um, fügen sie hinzu oder löschen sie: Eine INI-Datei aus einer früheren Programmversion oder eine völlig andere Benutzeroberfläche könnte den Zustand nicht richtig wiederherstellen, da sich Variablen und Typen geändert haben könnten.

GladeVCP erkennt diese Situation durch eine Signatur, die von allen Objektnamen und -typen abhängt, die gespeichert sind und wiederhergestellt werden sollen. Im Falle einer Nichtübereinstimmung der Signatur wird eine neue INI-Datei mit Standardeinstellungen erzeugt.

## 12.3.8.10 Verwendung persistenter Variablen

Wenn Sie möchten, dass der Status des Gtk-Widgets, die Werte des HAL-Widgets-Ausgabepins und/oder die Klassenattribute Ihrer Handler-Klasse über Aufrufe hinweg erhalten bleiben, gehen Sie wie folgt vor:

- Importieren Sie das Modul gladevcp.persistence.
- Entscheiden Sie, welche Instanzattribute und deren Standardwerte Sie beibehalten wollen, falls vorhanden.
- Entscheiden Sie, welche Widgets ihren Zustand beibehalten sollen.
- Beschreiben Sie diese Entscheidungen in der \_\_init\_\_() Methode Ihrer Handler-Klasse durch ein verschachteltes Wörterbuch wie folgt:

```
def __init__(self, halcomp,builder,useropts):
    self.halcomp = halcomp
    self.builder = builder
    self.useropts = useropts
    self.defaults = {
        # die folgenden Namen werden als Methodenattribute gespeichert/wiederhergestellt
        # Der Mechanismus zum Speichern/Wiederherstellen ist stark typisiert - der Typ der ↔
        Variablen wird vom Typ des
        # Initialisierungswertes abgeleitet. Derzeit unterstützte Typen sind: int, float, ↔
        bool, string
        IniFile.vars : { 'nhits' : 0, 'a': 1.67, 'd': True ,'c' : "ein String"},
        # zum Speichern/Wiederherstellen aller Widgets, die auch nur im Entferntesten Sinn ↔
        machen könnten, fügen Sie dies hinzu:
```

```
IniFile.widgets : widget_defaults(builder.get_objects())
# Eine sinnvolle Alternative wäre es, nur den Zustand aller HAL-Ausgabe-Widgets ↔
beizubehalten:
# IniFile.widgets: widget_defaults(select_widgets(self.builder.get_objects(), ↔
hal_only=True,output_only = True)),
```

Dann verknüpfen Sie eine INI-Datei mit diesem Deskriptor:

```
self.ini_filename = __name__ + '.ini'
self.ini = IniFile(self.ini_filename,self.defaults,self.builder)
self.ini.restore_state(self)
```

Nach restore\_state() werden die Attribute von self gesetzt, wenn sie wie folgt ablaufen:

```
self.nhits = 0
self.a = 1.67
self.d = True
self.c = "eine Zeichenkette"
```

}

Beachten Sie, dass die Typen gespeichert und bei der Wiederherstellung beibehalten werden. In die sem Beispiel wird davon ausgegangen, dass die INI-Datei nicht vorhanden war oder die Standardwerte aus self.defaults enthielt.

Nach dieser Beschwörung können Sie die folgenden IniFile-Methoden verwenden:

#### ini.save\_state(obj)

Speichert die Attribute von objs gemäß dem IniFile.vars-Wörterbuch und den Zustand des Widgets wie in IniFile.widgets beschrieben in self.defaults.

#### ini.create\_default\_ini()

Erstellen Sie eine INI-Datei mit Standardwerten.

#### ini.restore\_state(obj)

HAL out Pins und obj's Attribute wie oben gespeichert/initialisiert auf Standard zurücksetzen.

#### 12.3.8.11 Speichern des Status beim Herunterfahren von GladeVCP

Um den Zustand des Widgets und/oder der Variablen beim Beenden zu speichern, gehen Sie wie folgt vor:

- Wählen Sie ein Interieur-Widget aus (Typ ist nicht wichtig, z. B. eine Tabelle).
- Wählen Sie auf der Registerkarte "Signale" die Option "GtkObject". In der ersten Spalte sollte ein *destroy*-Signal angezeigt werden.
- Fügen Sie den Namen des Handlers, z. B. on\_destroy, in die zweite Spalte ein.
- Fügen Sie einen Python-Handler wie unten beschrieben hinzu:

```
import gtk
...
def on_destroy(self,obj,data=None):
    self.ini.save_state(self)
```

Dadurch wird der Status gespeichert und GladeVCP ordnungsgemäß heruntergefahren, unabhängig davon, ob das Panel in AXIS eingebettet oder ein eigenständiges Fenster ist.

#### Achtung

Verwenden Sie nicht window1 (das Toplevel-Fenster), um ein destroy (engl. für zerstören)-Event zu verbinden. Aufgrund der Art und Weise, wie ein GladeVCP-Panel mit AXIS interagiert, wenn ein Panel in AXIS eingebettet ist, wird **window1 destroy-Ereignisse nicht richtig empfangen**. Da jedoch beim Herunterfahren alle Widgets zerstört werden, reicht jedes beliebige aus. Empfohlen: Verwenden Sie ein Widget der zweiten Ebene - zum Beispiel, wenn Sie einen Tabellencontainer in Ihrem Panel haben, verwenden Sie diesen.

Wenn Sie die GladeVCP-Anwendung das nächste Mal starten, sollten die Widgets in dem Zustand angezeigt werden, in dem sie beim Schließen der Anwendung waren.

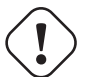

Achtung

Die *GtkWidget*-Zeile hat ein ähnlich klingendes *destroy-event* - **nicht verwenden, um sich mit dem** *on\_destroy*-Handler zu verbinden, es wird nicht funktionieren - stellen Sie sicher, dass Sie das *destroy*-Ereignis aus der *GtkObject*-Zeile verwenden.

#### 12.3.8.12 Status speichern, wenn Strg-C gedrückt wird

Standardmäßig reagiert GladeVCP auf ein Ctrl-C-Ereignis mit einem einfachen Beenden - *ohne* den Status zu speichern. Um sicherzustellen, dass dieser Fall abgedeckt ist, fügen Sie einen Handler-Aufruf on\_unix\_signal hinzu, der automatisch bei Ctrl-C (eigentlich bei den Signalen SIGINT und SIGTERM) aufgerufen wird. Beispiel:

```
def on_unix_signal(self,signum,stack_frame):
    print("on_unix_signal(): signal %d received, saving state" % (signum))
    self.ini.save_state(self)
```

#### 12.3.8.13 Manuelle Bearbeitung von INI-Dateien (.ini)

Sie können dies tun, aber beachten Sie, dass die Werte in self.defaults Ihre Änderungen überschreiben, wenn ein Syntax- oder Typfehler in Ihrer Bearbeitung auftritt. Der Fehler wird erkannt, eine Konsolenmeldung weist auf den Fehler hin und die fehlerhafte INI-Datei wird umbenannt und erhält die Endung .BAD. Nachfolgende fehlerhafte INI-Dateien überschreiben frühere .BAD-Dateien.

## 12.3.8.14 Hinzufügen von HAL-Pins

Wenn Sie HAL-Pins benötigen, die nicht mit einem bestimmten HAL-Widget verbunden sind, fügen Sie sie wie folgt hinzu:

```
import hal_glib
...
# in your handler class __init__():
self.example_trigger = hal_glib.GPin(halcomp.newpin('example-trigger', hal.HAL_BIT, hal. ↔
HAL_IN))
```

Um einen Callback zu erhalten, wenn sich der Wert dieses Pins ändert, verknüpfen Sie einen value-change (engl. für Wert-Änderung) Callback mit diesem Pin, fügen Sie hinzu:

self.example\_trigger.connect('value-changed', self.\_on\_example\_trigger\_change)

und definieren Sie eine Fallback-Methode (oder -Funktion, in diesem Fall lassen Sie den Parameter self weg):

```
# Hinweis: '_' - diese Methode ist für den Widget-Baum nicht sichtbar.
def _on_example_trigger_change(self,pin,userdata=None):
    print("Pin-Wert geändert in:" % (pin.get()))
```

#### 12.3.8.15 Hinzufügen von Timern

Da GladeVCP Gtk-Widgets verwendet, die sich auf die Basisklasse PyGObject stützen, ist die volle GLib-Funktionalität verfügbar. Hier ist ein Beispiel für einen Timer-Callback:

```
def _on_timer_tick(self,userdata=None):
    return True # um den Timer neu zu starten; return False für on-shot
    # Demonstration eines langsamen Hintergrund-Timers - Granularität ist eine Sekunde
# für einen schnelleren Timer (Granularität 100 ms), verwenden Sie dies:
# GLib.timeout_add(100, self._on_timer_tick,userdata) # 10Hz
GLib.timeout_add_seconds(1, self._on_timer_tick)
```

#### 12.3.8.16 HAL-Widget-Eigenschaften programmatisch einstellen

Bei Glade werden die Widget-Eigenschaften normalerweise während der Bearbeitung fest eingestellt. Sie können jedoch Widgeteigenschaften zur Laufzeit festlegen, z.B. anhand von INI-Dateiwerten, was normalerweise im Initialisierungscode des Handlers geschieht. Das Setzen von Eigenschaften aus HAL-Pin-Werten ist ebenfalls möglich.

Im folgenden Beispiel (unter der Annahme eines HAL Meter-Widgets mit dem Namen meter) wird der Minimalwert des Zählers beim Start über einen INI-Dateiparameter und der Maximalwert über einen HAL-Pin eingestellt, wodurch die Skala des Widgets dynamisch angepasst wird:

```
import linuxcnc
import os
import hal
import hal glib
class HandlerClass:
   def _on_max_value_change(self,hal_pin,data=None):
        self.meter.max = float(hal_pin.get())
        self.meter.queue_draw() # force a widget redraw
        init (self, halcomp,builder,useropts):
   def
        self.builder = builder
        # HAL-Pin mit Änderungs-Callback.
        # Wenn sich der Wert des Pins ändert, wird der Callback ausgeführt.
        self.max_value = hal_glib.GPin(halcomp.newpin('max-value', hal.HAL_FLOAT, hal. ↔
           HAL IN))
        self.max_value.connect('value-changed', self._on_max_value_change)
        inifile = linuxcnc.ini(os.getenv("INI_FILE_NAME"))
        mmin = float(inifile.find("METER", "MIN") or 0.0)
        self.meter = self.builder.get_object('meter')
        self.meter.min = mmin
def get handlers(halcomp,builder,useropts):
    return [HandlerClass(halcomp,builder,useropts)]
```

#### **12.3.8.17** "Wert hat sich geändert"-Callback Funktion mit hal\_glib

GladeVCP nutzt die hal\_glib-Bibliothek, die dazu verwendet werden kann, ein "watcher" Signal an einen HAL-Eingangspin anzuschließen.

Dieses Signal kann verwendet werden, um eine Funktion zu registrieren, die aufgerufen wird, wenn sich der Zustand des HAL-Pins ändert.

Man muss das hal\_glib und das hal-Modul importieren:

```
import hal_glib
import hal
```

Erstellen Sie dann einen Pin und verbinden Sie ein *value-changed* Signal (den Watcher) mit einem Funktionsaufruf:

```
class HandlerClass:
    def __init__(self, halcomp,builder,useropts):
        self.example_trigger = hal_glib.GPin(halcomp.newpin('example-trigger', hal.HAL_BIT, ↔
        hal.HAL_IN))
        self.example trigger.connect('value-changed', self. on example trigger change)
```

Und eine Funktion haben, die aufgerufen werden soll:

```
def _on_example_trigger_change(self,pin,userdata=None):
    print("pin value changed to: {}".format(pin.get()))
    print("pin name= {}".format(pin.get_name()))
    print("pin type= {}".format(pin.get_type()))

    # dies kann außerhalb der Funktion aufgerufen werden
    self.example_trigger.get()
```

#### 12.3.8.18 Beispiele und die Entwicklung Ihrer eigenen GladeVCP-Anwendung

Besuchen Sie linuxcnc\_root\_directory/configs/apps/gladevcp für laufende Beispiele und Startprogramme für Ihre eigenen Projekte.

## 12.3.9 FAQ

1. Ich erhalte ein unerwartetes Unmap-Ereignis in meiner Handler-Funktion direkt nach dem Start. Was ist das?

Dies ist eine Folge davon, dass in Ihrer Glade UI-Datei die Eigenschaft window1 Visible auf True gesetzt ist und das GladeVCP-Fenster in AXIS oder touchy neu geparentet wird. Der GladeVCP-Widget-Baum wird erstellt, einschließlich eines Fensters der obersten Ebene, und dann in AXIS "reparented", so dass das Fenster der obersten Ebene verwaist herumliegt. Um zu vermeiden, dass dieses nutzlose leere Fenster herumhängt, wird es entmappt (unsichtbar gemacht), was die Ursache für das Unmap-Signal ist, das Sie erhalten. Vorgeschlagene Lösung: window1.visible auf False setzen und ein anfängliches Unmap-Ereignis ignorieren.

2. Mein GladeVCP-Programm startet, aber es erscheint kein Fenster dort, wo ich es erwarte?

Das Fenster, das AXIS für GladeVCP zuweist, erhält die "natürliche Größe" aller seiner untergeordneten Widgets zusammen. Es ist die Aufgabe der untergeordneten Widgets, eine Größe (Breite und/oder Höhe) anzufordern. Allerdings fordern nicht alle Widgets eine Breite größer als 0 an, zum Beispiel das Graph-Widget in seiner aktuellen Form. Wenn es ein solches Widget in Ihrer Glade-Datei gibt und es dasjenige ist, welches das Layout definiert, sollten Sie seine Breite explizit festlegen. Beachten Sie, dass das Festlegen der Eigenschaften Breite und Höhe von window1 in Glade nicht sinnvoll ist, da dieses Fenster beim Re-Parenting verwaist wird und seine Geometrie daher keine Auswirkungen auf das Layout hat (siehe oben). Generell gilt: Wenn Sie eine UI-Datei manuell mit *gladevcp <uifile>* ausführen und ihr Fenster eine vernünftige Geometrie hat, sollte es auch in AXIS korrekt angezeigt werden.

3. Ich möchte eine blinkende LED, aber sie blinkt nicht

Ich habe das Kontrollkästchen aktiviert, damit die Anzeige im Abstand von 100 ms blinkt. Sie blinkt nicht, und ich erhalte eine Startwarnung: Warning: value "0" of type ,gint' is invalid or out of range for property ,led-blink-rate' of type ,gint'? Dies scheint ein Glade-Bug zu sein. Überschreiben Sie einfach das Feld für die Blinkrate und speichern Sie erneut - das funktioniert bei mir.

4. Mein GladeVCP-Panel in AXIS speichert den Status nicht, wenn ich AXIS schließe, obwohl ich einen on\_destroy-Handler definiert habe, der mit dem Fensterzerstörungssignal verbunden ist

Sehr wahrscheinlich ist dieser Handler mit window1 verknüpft, das aufgrund des Reparenting für diesen Zweck nicht verwendbar ist. Bitte verknüpfen Sie den on\_destroy-Handler mit dem destroy-Signal eines inneren Fensters. Ich habe z.B. ein Notizbuch innerhalb von window1 und habe on\_destroy mit dem Zerstörungssignal des Notizbuchs verknüpft, und das funktioniert gut. Für window1 funktioniert es nicht.

5. Ich möchte die Hintergrundfarbe oder den Text eines HAL\_Label-Widgets abhängig von seinem HAL-Pin-Wert einstellen

Siehe das Beispiel in configs/apps/gladevcp/colored-label. Das Einstellen der Hintergrundfarbe eines GtkLabel-Widgets (und HAL\_Label ist von GtkLabel abgeleitet) ist ein wenig knifflig. Das GtkLabel-Widget hat aus Leistungsgründen kein eigenes Fensterobjekt, und nur Fensterobjekte können eine Hintergrundfarbe haben. Die Lösung ist, das Label in einen EventBox-Container einzuschließen, der ein Fenster hat, aber ansonsten unsichtbar ist - siehe die Datei coloredlabel.ui.

#### Ich habe ein "hal\_spinbutton"-Widget in Glade definiert und eine Standard-Eigenschaft value in

Dies ist auf einen Fehler in der alten Gtk-Version zurückzuführen, die mit Ubuntu 8.04 und 10.04 verteilt wird, und ist wahrscheinlich der Fall für alle Widgets, die Anpassung verwenden. Der Workaround, der zum Beispiel in http://osdir.com/ml/gtk-app-devel-list/2010-04/msg00129.html erwähnt wird, setzt den HAL-Pin-Wert nicht zuverlässig, es ist besser, ihn explizit in einem on\_realize-Signal-Handler während der Widget-Erstellung zu setzen. Siehe das Beispiel in configs/a

## 12.3.10 Fehlersuche

- Stellen Sie sicher, dass Sie die Entwicklungsversion von LinuxCNC installiert haben. Sie brauchen nicht die axisrc Datei nicht mehr, wurde dies in der alten GladeVCP Wiki-Seite erwähnt.
- Starten Sie GladeVCP oder AXIS in einem Terminalfenster. Wenn Sie Python-Fehler erhalten, pr
  üfen Sie, ob neben der neueren /usr/lib/python2.6/dist-packages/\_hal.so Datei noch eine /usr/lib/pyth Datei herumliegt (den Unterstrich beachten); wenn ja, entfernen Sie die hal.so Datei. Sie wurde durch hal.py im selben Verzeichnis ersetzt und verwirrt den Importmechanismus.
- Wenn Sie run-in-place verwenden, führen Sie ein *make clean* aus, um alle versehentlich übrig gebliebenen hal.so-Dateien zu entfernen, und dann *make*.
- Wenn Sie die Widgets *HAL\_table* oder *HAL\_HBox* verwenden, beachten Sie bitte, dass sie einen HAL-Pin haben, der standardmäßig ausgeschaltet ist. Dieser Pin steuert, ob die Kinder dieser Container aktiv sind oder nicht.

## 12.3.11 Implementierungshinweis: Schlüsselbehandlung in AXIS

Wir glauben, dass die Handhabung der Tasten gut funktioniert, aber da es sich um neuen Code handelt, informieren wir Sie darüber, damit Sie auf Probleme achten können; bitte teilen Sie uns Fehler oder seltsames Verhalten mit. Dies ist die Geschichte:

AXIS verwendet den TkInter-Widgetsatz. GladeVCP-Anwendungen verwenden Gtk-Widgets und werden in einem separaten Prozesskontext ausgeführt. Sie werden über das Xembed-Protokoll in AXIS eingebunden. Dies ermöglicht es einer untergeordneten Anwendung wie GladeVCP, sich ordnungsgemäß in ein übergeordnetes Fenster einzufügen und - theoretisch - eine integrierte Ereignisbehandlung zu haben.

Dies setzt jedoch voraus, dass sowohl die übergeordnete als auch die untergeordnete Anwendung das Xembed-Protokoll korrekt unterstützen, was bei Gtk der Fall ist, bei TkInter jedoch nicht. Eine Folge davon ist, dass bestimmte Tasten von einem GladeVCP-Panel nicht unter allen Umständen korrekt an AXIS weitergeleitet werden können. Eine dieser Situationen war der Fall, wenn ein Entryoder SpinButton-Widget den Fokus hatte: In diesem Fall wurde z.B. eine Escape-Taste nicht an AXIS weitergeleitet und führte zu einem Abbruch, wie es sein sollte, mit möglicherweise katastrophalen Folgen.

Daher werden Tastenereignisse in GladeVCP explizit behandelt und selektiv an AXIS weitergeleitet, um sicherzustellen, dass solche Situationen nicht auftreten können. Für Details siehe die Funktion keyboard\_forward() in lib/python/gladevcp/xembed.py.

## 12.3.12 Hinzufügen von benutzerdefinierten Widgets

Das LinuxCNC Wiki hat Informationen über das Hinzufügen von benutzerdefinierten Widgets zu GladeVCP. GladeVCP Custom Widgets

## 12.3.13 GladeVCP-Hilfsanwendungen

Es werden unabhängig installierte GladeVCP-Anwendungen unterstützt, die mit der Platzierung des Systemverzeichnisses übereinstimmen, wie sie von den LINUXCNC\_AUX\_GLADEVCP- und LINUXCNC\_AUX Elementen definiert wird, die vom Skript linuxcnc\_var gemeldet werden:

\$ linuxcnc\_var LINUXCNC\_AUX\_GLADEVCP
/usr/share/linuxcnc/aux\_gladevcp
\$ linuxcnc\_var LINUXCNC\_AUX\_EXAMPLES
/usr/share/linuxcnc/aux examples

Das durch LINUXCNC\_AUX\_GLADEVCP definierte Systemverzeichnis (/usr/share/linuxcnc/aux\_gladevcp) gibt den Speicherort für eine GladeVCP-kompatible Python-Datei(en) und zugehörige Unterverzeichnisse an. Die Python-Datei wird beim Start von GladeVCP importiert und für nachfolgende GladeVCP-Anwendungen verfügbar gemacht, einschließlich der eingebetteten Verwendung in unterstützenden GUIs.

Das durch LINUXCNC\_AUX\_EXAMPLES definierte Systemverzeichnis (/usr/share/linuxcnc/aux\_examples) gibt den Speicherort von Beispielkonfigurations-Unterverzeichnissen an, die für Hilfsanwendungen verwendet werden. Siehe den Abschnitt getting-started/running-linuxcnc für *Hinzufügen von Konfigurationsauswahlen*.

Zu Testzwecken kann mit der exportierten Umgebungsvariablen eine Laufzeitspezifikation von Hilfsanwendungen angegeben werden: GLADEVCP\_EXTRAS. Diese Variable sollte eine Pfadliste von einem oder mehreren Konfigurationsverzeichnissen sein, die durch ein (:) getrennt sind. Normalerweise wird diese Variable in einer Shell gesetzt, die linuxcnc startet, oder im ~/.profile Startskript eines Benutzers. Beispiel:

export GLADEVCP\_EXTRAS=~/mygladevcp:/opt/othergladevcp

Dateien, die in Verzeichnissen gefunden werden, die mit der Umgebungsvariablen GLADEVCP\_EXTRAS angegeben sind, ersetzen gleichnamige Dateien in Unterverzeichnissen des durch LINUXNC\_AUX\_GLADEV angegebenen Systemverzeichnisses (z. B. /usr/share/linuxcnc/aux\_gladevcp). Diese Bestimmung ermöglicht es einem Entwickler, eine Anwendung zu testen, indem er GLADEVCP\_EXTRAS exportiert, um ein privates Anwendungsverzeichnis anzugeben, ohne ein im System installiertes Anwendungsverzeichnis zu entfernen. Meldungen über abgelehnte Duplikate werden auf stdout ausgegeben.

#### Anmerkung

Die Unterstützung für GladeVCP-Hilfsanwendungen erfordert ein Python-Modul namens *importlib*. Dieses Modul ist möglicherweise in älteren Installationen wie Ubuntu-Lucid nicht verfügbar.

## 12.4 GladeVCP-Bibliotheksmodule

Bibliotheken sind vorgefertigte Python-Module, die GladeVCP zusätzliche Funktionen verleihen. Auf diese Weise können Sie auswählen, welche Funktionen Sie wünschen - und müssen die gängigen Funktionen nicht selbst erstellen.

## 12.4.1 Info

Info ist eine Bibliothek zum Sammeln und Filtern von Daten aus der INI-Datei.

Die verfügbaren Daten und Voreinstellungen:

```
LINUXCNC IS RUNNING
LINUXCNC_VERSION
INIPATH
INI = linuxcnc.ini(INIPATH)
MDI_HISTORY_PATH = '~/.axis_mdi_history'
QTVCP_LOG_HISTORY_PATH = '~/qtvcp.log
MACHINE_LOG_HISTORY_PATH = '~/.machine_log_history'
PREFERENCE_PATH = '~/.Preferences'
SUB PATH = None
SUB PATH LIST = []
self.MACR0 PATH = None
MACR0_PATH_LIST = []
INI_MACROS = self.INI.findall("DISPLAY", "MACRO")
IMAGE PATH = IMAGEDIR
LIB_PATH = os.path.join(HOME, "share","qtvcp")
PROGRAM FILTERS = None
PARAMETER FILE = None
MACHINE IS LATHE = False
MACHINE IS METRIC = False
MACHINE UNIT CONVERSION = 1
MACHINE UNIT CONVERSION 9 = [1]*9
TRAJ COORDINATES =
JOINT_COUNT = int(self.INI.find("KINS","JOINTS")or 0)
AVAILABLE_AXES = ['X', 'Y', 'Z']
AVAILABLE_JOINTS = [0,1,2]
GET_NAME_FROM_JOINT = {0:'X',1:'Y',2:'Z'}
GET_JOG_FROM_NAME = {'X':0, 'Y':1, 'Z':2}
NO_HOME_REQUIRED = False
HOME ALL FLAG
JOINT_TYPE = self.INI.find(section, "TYPE") or "LINEAR"
JOINT_SEQUENCE_LIST
```

JOINT\_SYNC\_LIST JOG INCREMENTS = None ANGULAR INCREMENTS = None GRID INCREMENTS DEFAULT\_LINEAR\_JOG\_VEL = 15 Einheiten pro Minute MIN\_LINEAR\_JOG\_VEL = 60 Einheiten pro Minute Länge\_LINEAR\_JOG\_VEL = 300 Einheiten pro Minute DEFAULT ANGULAR JOG VEL = MIN ANGULAR JOG VEL = MAX ANGULAR JOG VEL = MAX FEED OVERRIDE = MAX TRAJ VELOCITY = AVAILABLE SPINDLES = int(self.INI.find("TRAJ", "SPINDLES") or 1) DEFAULT SPINDLE 0 SPEED = 200 MAX SPINDLE 0 SPEED = 2500 MAX SPINDLE 0 OVERRIDE = 100 MIN SPINDLE 0 OVERRIDE = 50MAX FEED OVERRIDE = 1.5MAX\_TRAJ\_VELOCITY # Benutzer Nachrichten Dialog Info USRMESS\_BOLDTEXT = self.INI.findall("DISPLAY", "MESSAGE\_BOLDTEXT") USRMESS\_TEXT = self.INI.findall("DISPLAY", "MESSAGE\_TEXT")
USRMESS\_TYPE = self.INI.findall("DISPLAY", "MESSAGE\_TYPE") USRMESS\_PINNAME = self.INI.findall("DISPLAY", "MESSAGE\_PINNAME")
USRMESS\_DETAILS = self.INI.findall("DISPLAY", "MESSAGE\_DETAILS") USRMESS\_ICON = self.INI.findall("DISPLAY", "MESSAGE\_ICON") ZIPPED USRMESS = self.GLADEVCP = (self.INI.find("DISPLAY", "GLADEVCP")) or None # embedded program info TAB\_NAMES = (self.INI.findall("DISPLAY", "EMBED\_TAB\_NAME")) or None TAB LOCATION = (self.INI.findall("DISPLAY", "EMBED TAB LOCATION")) or [] TAB\_CMD = (self.INI.findall("DISPLAY", "EMBED\_TAB\_COMMAND")) or None ZIPPED\_TABS = MDI COMMAND LIST = (heading: [MDI\_COMMAND\_LIST], title: MDI\_COMMAND") TOOL FILE PATH = (heading: [EMCI0], title:TOOL\_TABLE) POSTGUI\_HALFILE\_PATH = (heading: [HAL], title: POSTGUI\_HALFILE) Es gibt einige "Hilfsfunktionen" - hauptsächlich für die Widget-Unterstützung verwendet get\_error\_safe\_setting(self, heading, detail, default=None) convert\_metric\_to\_machine(data)

```
convert_metric_to_machine(data)
convert_o_metric_to_machine(data)
convert_o_metric_to_machine(data)
convert_o_metrial_to_machine(data)
convert_units(data)
convert_units_0(data)
get_filter_program(fname)
```

Um diese Module zu importieren, fügen Sie diesen Python-Code in Ihren Import-Abschnitt ein:

from gladevcp.core import Info

Um das Modul zu instanziieren, so dass Sie es in einer Handler-Datei verwenden können, fügen Sie diesen Python-Code in Ihren instantiate-Abschnitt ein:

INFO = Info()

Für den Zugriff auf INFO-Daten verwenden Sie diese allgemeine Syntax:

```
home_state = INF0.N0_HOME_REQUIRED
if INF0.MACHINE_IS_METRIC is True:
    print('Metric based')
```

## 12.4.2 Action

Diese Bibliothek wird verwendet, um die Bewegungssteuerung von LinuxCNC zu steuern. Es versucht, zufällige Details zu verbergen und praktische Methoden für Entwickler hinzuzufügen.

Um diese Module zu importieren, fügen Sie diesen Python-Code in Ihren Import-Abschnitt ein:

from gladevcp.core import Action

Um das Modul zu instanziieren, damit Sie es verwenden können, fügen Sie den folgenden Python-Code in Ihren instanziierten Abschnitt ein:

ACTION = Action()

Für den Zugriff auf Aktionsbefehle verwenden Sie eine allgemeine Syntax wie die folgende:

```
ACTION.SET_ESTOP_STATE(state)
ACTION.SET_MACHINE_STATE(state)
```

```
ACTION.SET_MACHINE_HOMING(joint)
ACTION.SET_MACHINE_UNHOMED(joint)
```

ACTION.SET\_LIMITS\_OVERRIDE()

ACTION.SET\_MDI\_MODE() ACTION.SET\_MANUAL\_MODE() ACTION.SET\_AUTO\_MODE()

ACTION.SET\_LIMITS\_OVERRIDE()

ACTION.CALL\_MDI(code) ACTION.CALL\_MDI\_WAIT(code) ACTION.CALL\_INI\_MDI(number) ACTION.CALL OWORD() ACTION.OPEN\_PROGRAM(filename) ACTION.SAVE\_PROGRAM(text\_source, fname): ACTION.SET\_AXIS\_ORIGIN(axis,value) ACTION.SET\_TOOL\_OFFSET(axis,value,fixture = False) ACTION.RUN() ACTION.ABORT() ACTION.PAUSE() ACTION.SET\_MAX\_VELOCITY\_RATE(rate) ACTION.SET RAPID RATE(rate) ACTION.SET FEED RATE(rate) ACTION.SET\_SPINDLE\_RATE(rate) ACTION.SET JOG RATE(rate) ACTION.SET JOG INCR(incr) ACTION.SET JOG RATE ANGULAR(rate) ACTION.SET\_JOG\_INCR\_ANGULAR(incr, text) ACTION.SET\_SPINDLE\_ROTATION(direction = 1, rpm = 100, number = 0) ACTION.SET\_SPINDLE\_FASTER(number = 0) ACTION.SET\_SPINDLE\_SLOWER(number = 0) ACTION.SET\_SPINDLE\_STOP(number = 0) ACTION.SET\_USER\_SYSTEM(system) ACTION.ZERO G92 OFFSET() ACTION.ZERO\_ROTATIONAL\_OFFSET() ACTION.ZER0\_G5X\_OFFSET(num) ACTION.RECORD CURRENT MODE() ACTION.RESTORE\_RECORDED\_MODE() ACTION.SET\_SELECTED\_AXIS(jointnum) ACTION.DO JOG(jointnum, direction) ACTION.JOG(jointnum, direction, rate, distance=0) ACTION.TOGGLE FLOOD() ACTION.SET FLOOD ON() ACTION.SET\_FLOOD\_OFF() ACTION.TOGGLE MIST() ACTION.SET\_MIST\_ON() ACTION.SET\_MIST\_OFF() ACTION.RELOAD\_TOOLTABLE() ACTION.UPDATE VAR FILE() ACTION.TOGGLE OPTIONAL STOP() ACTION.SET OPTIONAL STOP ON() ACTION.SET\_OPTIONAL\_STOP\_OFF() ACTION.TOGGLE\_BLOCK\_DELETE() ACTION.SET\_BLOCK\_DELETE\_ON() ACTION.SET\_BLOCK\_DELETE\_OFF() ACTION.RELOAD DISPLAY()

ACTION.SET\_GRAPHICS\_VIEW(view)

ACTION.UPDATE\_MACHINE\_LOG(text, option=None):

ACTION.SET\_DISPLAY\_MESSAGE(string)
ACTION.SET\_ERROR\_MESSAGE(string)

Es gibt einige *Hilfsfunktionen*, die hauptsächlich für die Unterstützung dieser Bibliothek verwendet werden

```
get_jog_info (num)
jnum_check(num)
ensure_mode(modes)
open_filter_program(filename, filter)
```

# 12.5 QtVCP

QtVCP ist eine Infrastruktur zum Erstellen von benutzerdefinierten CNC-Bildschirmen oder Bedienfeldern für LinuxCNC.

Es zeigt eine .*ui-Datei an, die mit dem Qt Designer*-Bildschirmeditor erstellt wurde, und kombiniert diese mit *Python-Programmierung*, um einen GUI-Bildschirm für den Betrieb einer CNC-Maschine zu erstellen.

QtVCP ist vollständig *anpassbar*: Sie können verschiedene Schaltflächen und Status-LEDs usw. hinzufügen oder Python-Code für eine noch feinere Anpassung einfügen.

## 12.5.1 Schaukasten

Einige Beispiele für mit QtVCP erstellte Bildschirme und virtuelle Bedienfelder:

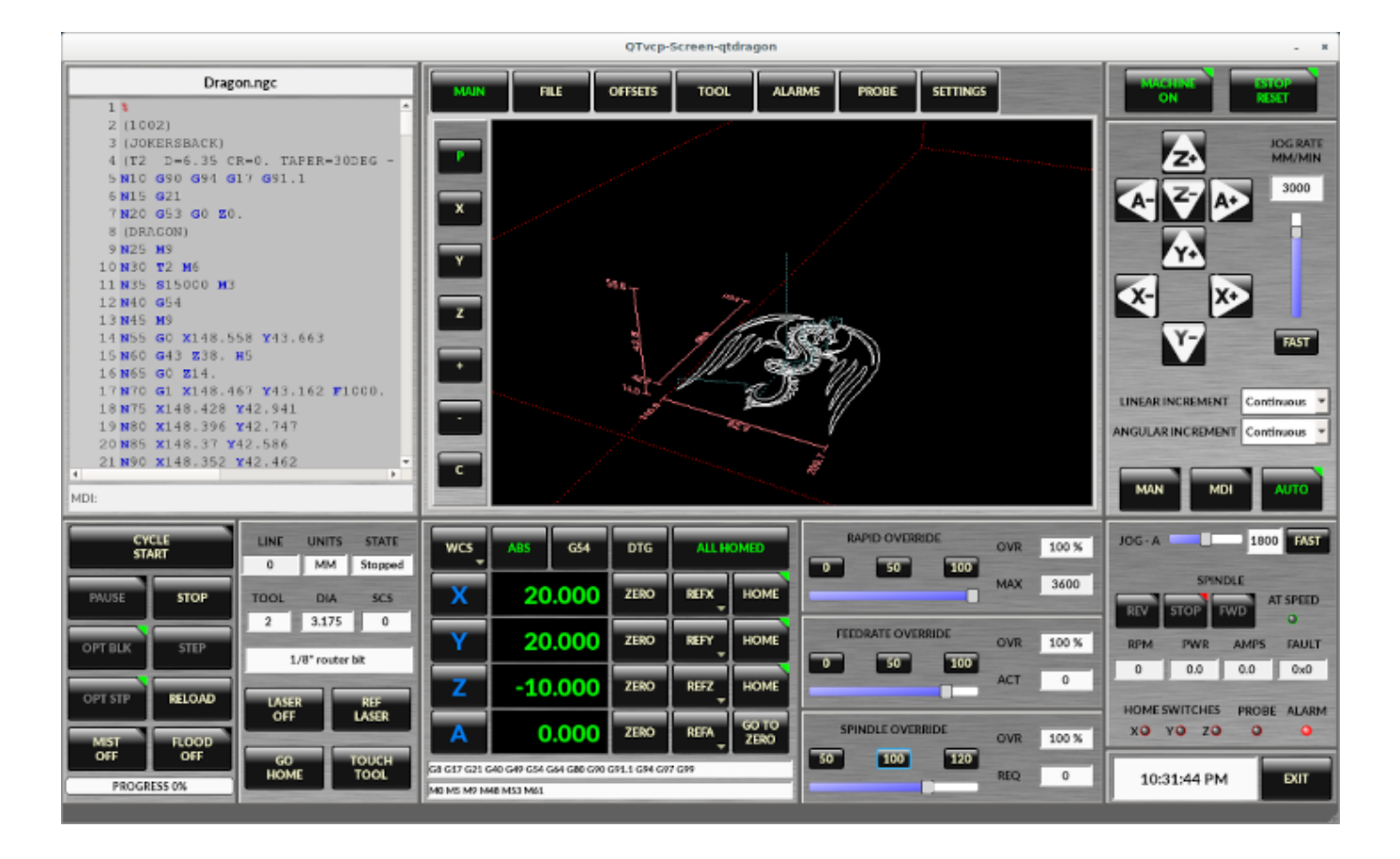

Abbildung 12.55: QtDragon - 3/4-Achsen-Beispiel

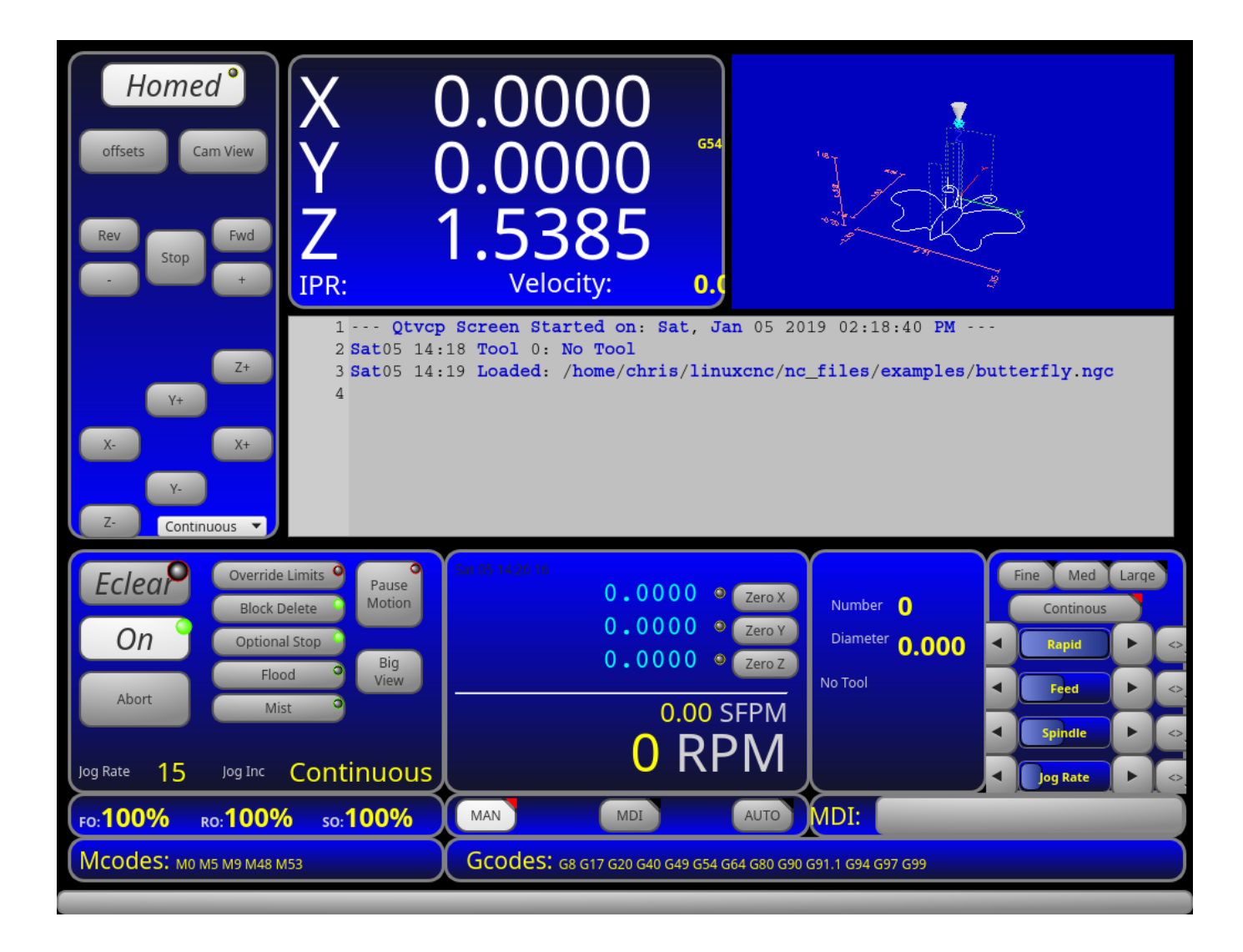

Abbildung 12.56: QtDefault - 3-Achsen-Beispiel

| File Machine View Help System                                                                                                    |
|----------------------------------------------------------------------------------------------------|
| 🚳 💽 🗁 🗞 🕨 🖨 🔲 🖬 🚺 🖓 🐥 🗕 💆 📉 🔀 🌾 ≽                                                                                                    |
| Manual Control [F3] MDI [F5] Preview DRO 1402 RPM                                                                                                    |
| Axis O X O Y O Z                                                                                                    |
| +     -     Continuous       Home All     Set Origin       Override Limits     Set Tool Offets                                                                                                    |
| Spindle: Day The Stop C                                                                                                    |
| Spindle Output 1402 RPM 367.07 SFPM                                                                                                    |
| Rapid Override: 99.0                                                                                                    |
| Spindle Override: 100.0                                                                                                    |
| Jog Rate: 15.0                                                                                                    |
| Max Velocity 300.0                                                                                                    |
| 1 ( This program is copyright of Rab Gordon, Gary Drew, and Paul Corner.<br>2 ( It is released here under a GPL without warranty to do with as you may<br>3 ( With scales factors set at 1.0, the part is cut from a 100x100x50mm<br>4 ( block with the zero point at the center top of the block ) |
|                                                                                                    |

Abbildung 12.57: QtAxis - Beispiel für selbsteinstellende Achsen

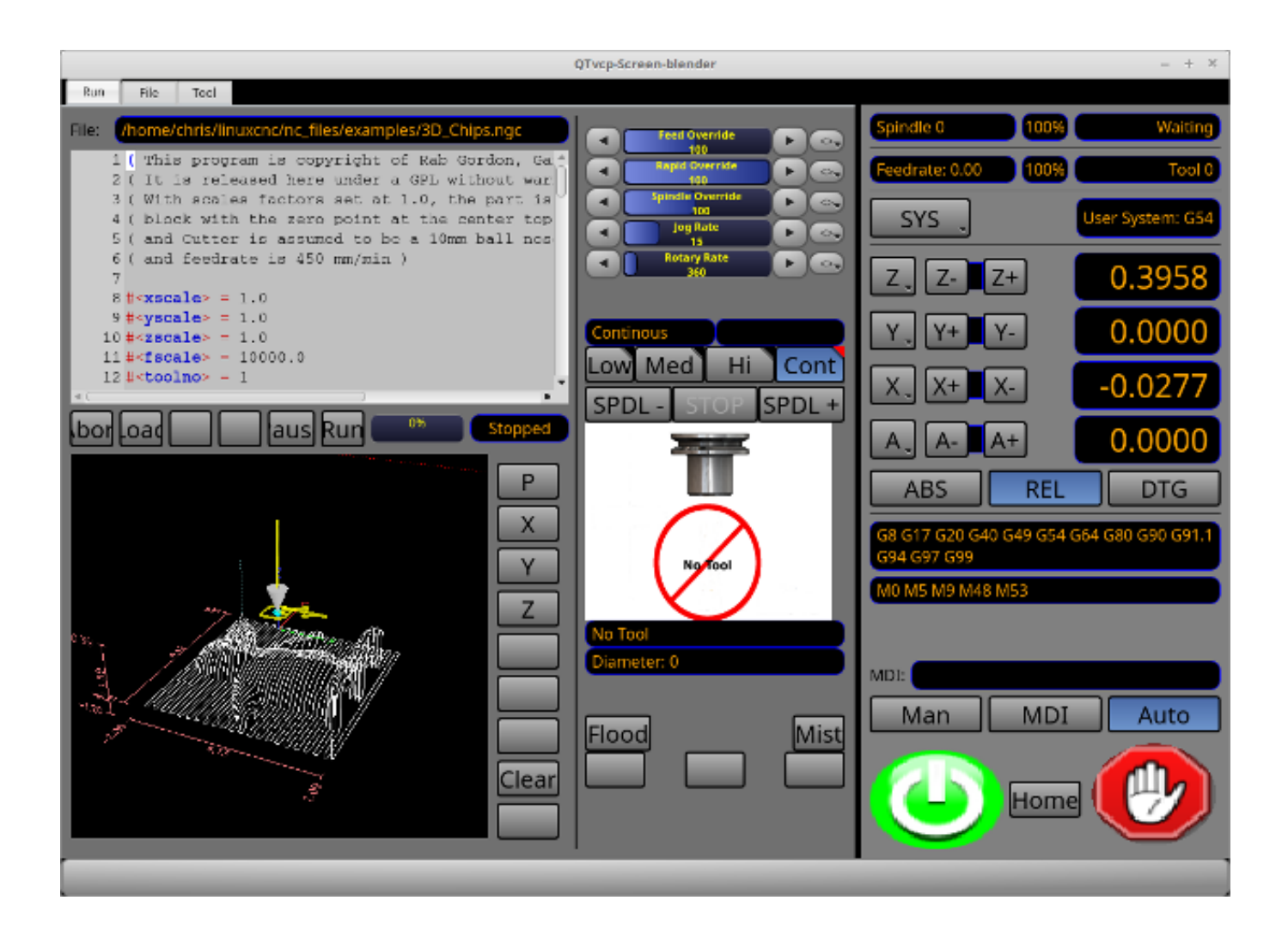

Abbildung 12.58: Blender - 4-Achsen-Beispiel

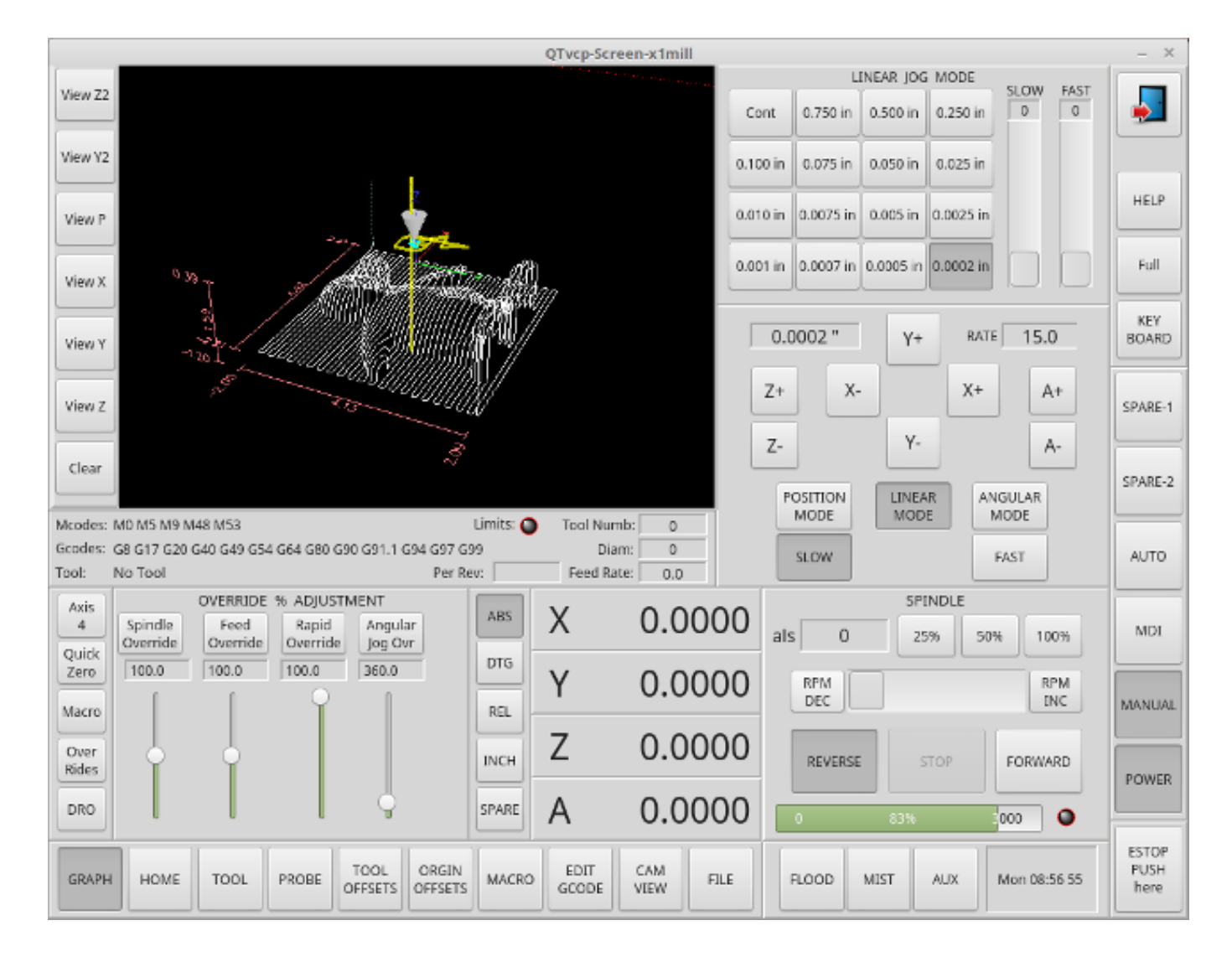

Abbildung 12.59: X1mill - 4-Achsen-Beispiel

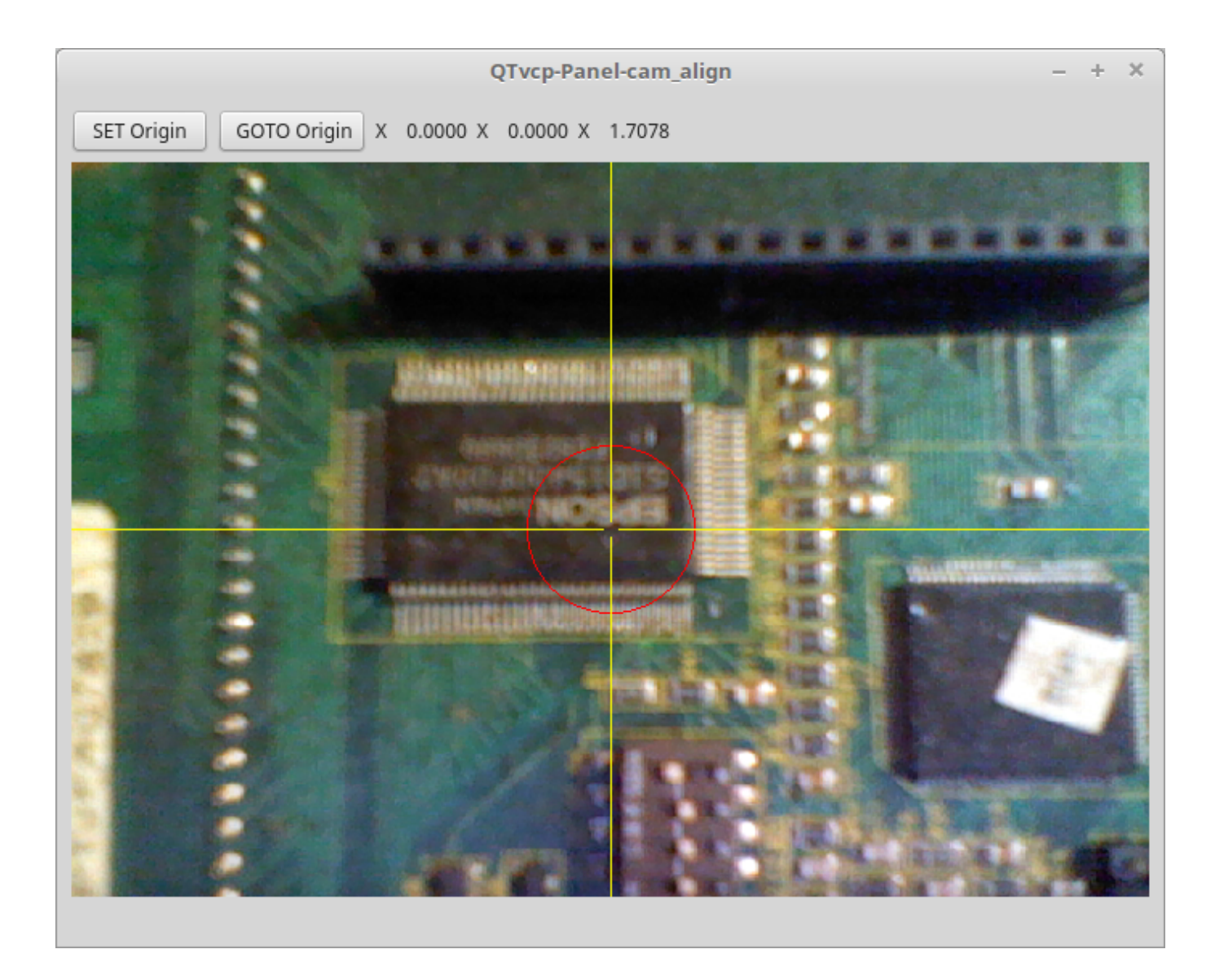

Abbildung 12.60: cam\_align - Kameraausrichtung VCP

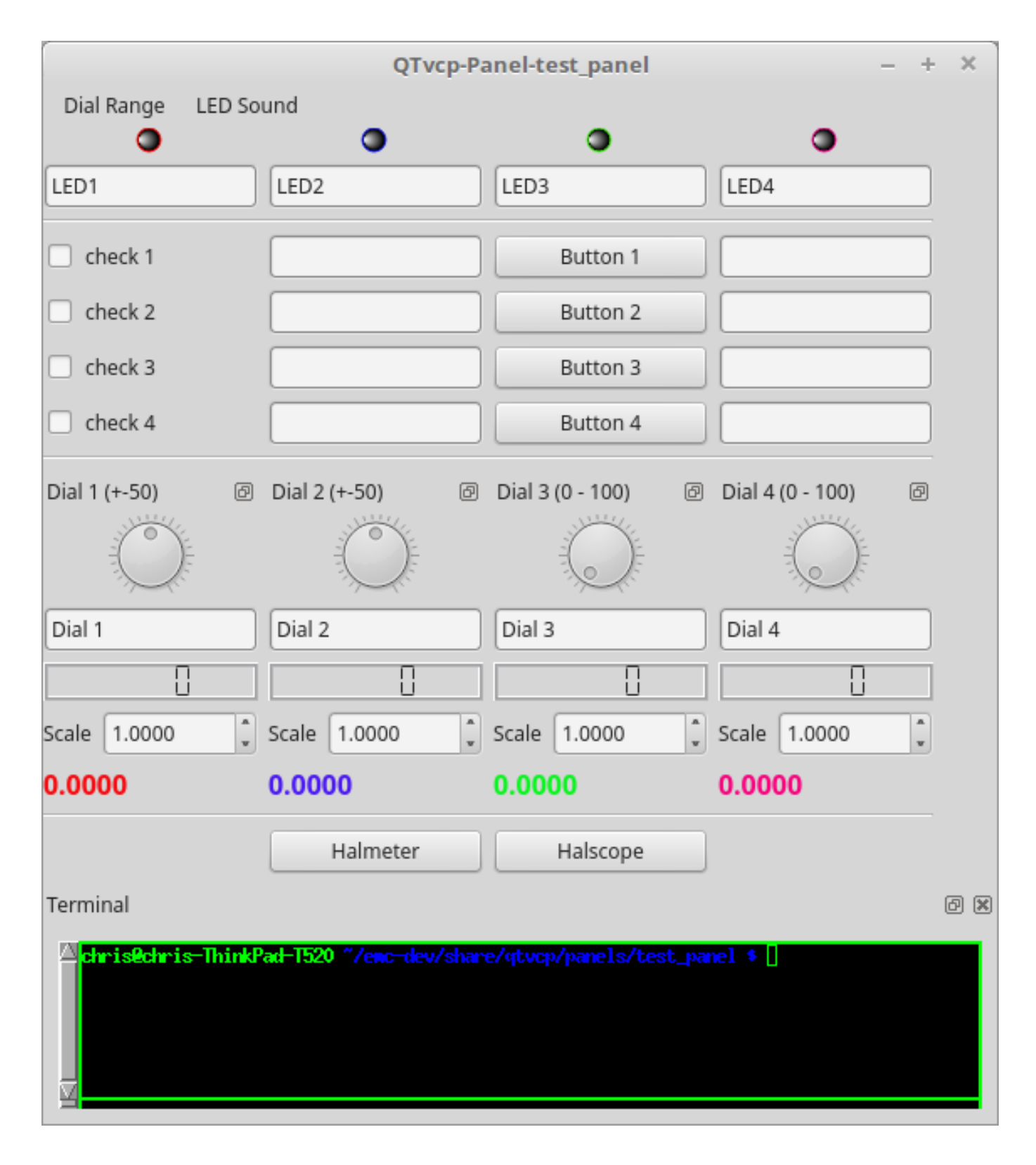

Abbildung 12.61: test\_panel - Test Panel VCP

# 12.5.2 Übersicht

Zwei Dateien werden, einzeln oder in Kombination, verwendet, um Anpassungen vorzunehmen:
- Eine **UI-Datei**, bei der es sich um eine *XML*-Datei handelt, die mit dem grafischen Editor *Qt Designer* erstellt wurde.
- Eine Handler-Datei, die eine Textdatei mit Python-Code ist.

Normalerweise verwendet QtVCP die standardmäßige UI- und Handler-Datei, aber Sie können QtVCP so einstellen, dass es "lokale" UI- und Handler-Dateien verwendet.

Eine **lokale Datei** ist eine Datei, die sich im *Konfigurationsordner* befindet, der den Rest der Anforderungen des Rechners definiert.

Man ist nicht darauf beschränkt, ein benutzerdefiniertes Panel auf der rechten Seite oder eine benutzerdefinierte Registerkarte hinzuzufügen, da QtVCP den *Qt Designer* (den Editor) und *PyQt5* (das Widget-Toolkit) nutzt.

QtVCP hat einige spezielle LinuxCNC Widgets und Aktionen hinzugefügt.

Es gibt spezielle Widgets, um Widgets von Drittanbietern mit HAL-Pins zu verbinden. Es ist möglich, Widget-Antworten zu erstellen, indem man Signale mit Python-Code in der Handler-Datei verbindet.

## 12.5.2.1 QtVCP Widgets

QtVCP nutzt die **PyQt5-Toolkits** für die Einbeziehung von LinuxCNC.

Widget is the *general name for user interface objects* such as buttons and labels in PyQt5.

Es steht Ihnen frei, alle verfügbaren Standard-Widgets im Qt Designer-Editor zu verwenden.

Es gibt auch **spezielle Widgets** für LinuxCNC gemacht, dass die Integration einfacher zu machen. Diese sind in drei Überschriften auf der linken Seite des Editors aufgeteilt:

- Eine ist nur für HAL Widgets;
- Eine ist für CNC-Steuerungs-Widgets;
- Eine ist für *Dialog-Widgets*.

Es steht Ihnen frei, sie auf Ihrer Tafel beliebig zu mischen.

Ein sehr wichtiges Widget für die CNC-Steuerung ist das **ScreenOptions-Widget**: Es fügt dem Bildschirm nichts Visuelles hinzu, sondern ermöglicht die Auswahl wichtiger Details, die dann in der Handler-Datei kodiert werden müssen.

## 12.5.2.2 INI-Einstellungen

Wenn Sie QtVCP zur Erstellung eines CNC-Bewegungssteuerungsbildschirms (und nicht eines HALbasierten Panels) verwenden, fügen Sie in der INI-Datei im Abschnitt [DISPLAY] eine Zeile mit folgendem Muster ein:

```
DISPLAY = qtvcp <Optionen> <Bildschirmname>
```

#### **Anmerkung** Alle "<Optionen>" müssen vor "<Bildschirmname>" stehen.

Optionen

• -d Debugging an.

- -i Infoausgabe aktivieren.
- -v Aktiviert die ausführliche Debug-Ausgabe.
- -q Aktiviert nur die Fehler-Debug-Ausgabe.
- -a Fenster immer in Vordergrund (engl. top) setzen.
- - c NAME Name der HAL-Komponente. Standardmäßig wird der UI-Dateiname verwendet.
- -g GEOMETRIE Legt die Geometrie WIDTHxHEIGHT+XOFFSET+YOFFSET fest. Die Werte sind in Pixel-Einheiten, XOFFSET/YOFFSET wird vom linken oberen Bildschirmrand aus referenziert. Verwenden Sie -g WIDTHxHEIGHT, um nur die Größe zu bestimmen, oder -g +XOFFSET+YOFFSET, um nur die Position zu bestimmen. Beispiel: `g 200x400+0+100
- `-H DATEI Führt HAL-Anweisungen aus DATEI mit halcmd aus, nachdem die Komponente eingerichtet und bereit ist.
- -m Fenster maximieren.
- -f Vollbild des Fensters.
- -t THEME Standard ist das Systemdesign
- -x XID Einbindung in ein X11-Fenster, das nicht die Integration unterstützt.
- --push\_xid Sendet die X11-Fenster-Identifikationsnummer von QtVCP an die Standardausgabe; zum Einbetten.
- -u USERMOD Dateipfad einer Ersatz-Handler-Datei.
- -o USEROPTS Übergibt einen String an die Handler-Datei von QtVCP unter der Listenvariablen self.w.USEROPTIONS\_. Können mehrere -o sein.

<Bildschirm\_name> <Bildschirmname> ist der *Basisname der .ui und \_handler.py Dateien*. Wenn <Bildschirmname> fehlt, wird der Standardbildschirm geladen.

QtVCP nimmt an, dass die UI-Datei und die Handler-Datei den **gleichen Basisnamen** verwenden. QtVCP sucht zunächst im LinuxCNC-Konfigurationsverzeichnis, das gestartet wurde, nach den Dateien, dann im System-Skin-Ordner mit den Standardbildschirmen.

## Zykluszeiten

[DISPLAY] CYCLE\_TIME = 100 GRAPHICS\_CYCLE\_TIME = 100 HALPIN CYCLE = 100

Stellt die Reaktionsgeschwindigkeit der GUI-Aktualisierungen in Millisekunden ein. Standardwert ist 100, nutzbarer Bereich 50 - 200.

Die Widgets, Grafiken und die HAL-Pin-Aktualisierung können separat eingestellt werden.

Wenn die Aktualisierungszeit nicht richtig eingestellt ist, kann der Bildschirm nicht mehr reagieren oder stark ruckeln.

## 12.5.2.3 Qt Designer UI Datei

Eine Qt Designer-Datei ist eine Textdatei, die im *XML*-Standard organisiert ist und das **Layout und die Widgets** des Bildschirms beschreibt.

*PyQt5* verwendet diese Datei, um die Anzeige zu erstellen und auf diese Widgets zu reagieren.

Der Qt Designer Editor macht es relativ einfach, diese Datei zu erstellen und zu bearbeiten.

## 12.5.2.4 Handler-Dateien

Eine Handler-Datei ist eine Datei, die *Python*-Code enthält, der **zu den QtVCP-Standardroutinen** hinzugefügt wird.

Eine Handler-Datei erlaubt es, Voreinstellungen zu *ändern* oder einem QtVCP-Bildschirm *Logik hinzuzufügen*, ohne den Kerncode von QtVCP zu verändern. Auf diese Weise können Sie **eigene Verhaltensweisen** implementieren.

Falls vorhanden, wird eine Handler-Datei geladen. Es ist nur eine Datei erlaubt.

## 12.5.2.5 Bibliotheken Module

QtVCP, so wie es gebaut ist, tut wenig mehr als den Bildschirm anzuzeigen und auf Widgets zu reagieren. Für weitere **vorgefertigte Verhaltensweisen** gibt es verfügbare Bibliotheken (zu finden in lib/python/qtvcp/lib in RIP LinuxCNC install).

**Libraries** are prebuilt *Python modules* that **add features** to QtVCP. In this way you can select what features you want - yet don't have to build common ones yourself.

Zu diesen Bibliotheken gehören:

- audio\_player
- aux\_program\_loader
- keybindings
- message
- preferences
- notify
- virtual\_keyboard
- machine\_log

## 12.5.2.6 Themen

Designs sind eine Möglichkeit, das *look and feel* der Widgets auf dem Bildschirm zu ändern.

Zum Beispiel kann die *Farbe* oder *Größe* von Schaltflächen und Schiebereglern mit Hilfe von Themen geändert werden.

Das *Windows-Thema* ist der Standard für Bildschirme. Das *Systemthema* ist der Standard für Bedienfelder.

Um die verfügbaren Themen zu sehen, können Sie sie mit dem folgenden Befehl in einem Terminal laden:

qtvcp -d -t <theme\_name>

QtVCP kann auch mit *Qt-Stylesheets (QSS)* unter Verwendung von CSS angepasst werden.

#### 12.5.2.7 Lokale Dateien

Falls vorhanden, werden die lokalen UI/QSS/Python-Dateien im Konfigurationsordner anstelle der Standard-UI-Dateien geladen.

Lokale UI/QSS/Python-Dateien ermöglichen es Ihnen, Ihre eigenen Designs anstelle der Standardbildschirme zu verwenden.

QtVCP sucht nach einem Ordner mit dem Namen *<screen\_name>* (im Ordner für die Startkonfiguration, der die INI-Datei enthält).

In diesem Ordner lädt QtVCP jede der folgenden Dateien:

- \_<screen\_name>\_.ui,
- <screen\_name>\_handler.py, und
- \_<screen\_name>\_.qss.

#### 12.5.2.8 Veränderung mitglieferter Bildschirmmasken

Es gibt drei Möglichkeiten, einen Bildschirm/Panel anzupassen.

Stylesheets können zum **Setzen von Qt-Eigenschaften** verwendet werden. Wenn ein Widget Eigenschaften verwendet, können diese normalerweise durch Stylesheets verändert werden.

#### Beispiel für ein Widget mit den zugehörigen Style-Sheet-Einstellungen.

```
State_LED #name_of_led{
    qproperty-color: red;
    qproperty-diameter: 20;
    qproperty-flashRate: 150;
}
```

We can have QtVCP load a subclassed version of the standard handler file. In that file we can manipulate the original functions or add new ones.

Subclassing just means our handler file first loads the original handler file and adds our new code on top of it - effectively a patch of changes.

This is useful for changing/adding behaviour while still retaining standard handler updates from LinuxCNC repositories.

You may still need to use the handler copy dialog to copy the original handler file to decide how to patch it. See *custom handler file* 

Es sollte einen Ordner im Konfigurationsordner geben; für Bildschirme: benannt als *KONFIGURA-TIONSORDNER>/qtvcp/screens/<BILDSCHIRMNAME>/* 

Fügen Sie dort die Handler-Patch-Datei hinzu, benannt wie folgt <ORIGINAL BILDSCHIRMNAME>\_handler. d.h. für QtDragon würde die Datei *qtdragon\_handler.py* genannt werden.

Hier ist ein Beispiel, um X-Achse Jog-Pins zu einem Bildschirm wie QtDragon hinzuzufügen:

```
import sys
import importlib
from qtvcp.core import Path, Qhal, Action
PATH = Path()
QHAL = Qhal()
ACTION = Action()
# besorge Referenz zu Original Handler Datei, um sie zu spezialisieren (engl. subclass)
sys.path.insert(0, PATH.SCREENDIR)
module = "{}.{}_handler".format(PATH.BASEPATH,PATH.BASEPATH)
mod = importlib.import_module(module, PATH.SCREENDIR)
```

```
sys.path.remove(PATH.SCREENDIR)
HandlerClass = mod.HandlerClass
# return our subclassed handler object to QtVCP
def get_handlers(halcomp, widgets, paths):
    return [UserHandlerClass(halcomp, widgets, paths)]
# sub class HandlerClass which was imported above
class UserHandlerClass(HandlerClass):
    # add a terminal message so we know this got loaded
   print('\nCustom subclassed handler patch loaded.\n')
   def init pins(self):
        # Aufruf der original Handler init_pins Funktionen
        super().init_pins()
        # Hinzufügen Schnellauf pins X axis
        pin = QHAL.newpin("jog.axis.jog-x-plus", QHAL.HAL BIT, QHAL.HAL IN)
        pin.value_changed.connect(lambda s: self.kb_jog(s, 0, 1, fast = False, linear = ↔
           True))
        pin = QHAL.newpin("jog.axis.jog-x-minus", QHAL.HAL_BIT, QHAL.HAL IN)
        pin.value changed.connect(lambda s: self.kb jog(s, 0, -1, fast = False, linear =
           True))
```

Eine weitere Python-Datei kann verwendet werden, um Befehle auf dem Bildschirm **hinzuzufügen**, nachdem die Handler-Datei geparst wurde. Dies kann für kleinere Änderungen nützlich sein, während die Standard-Handler-Updates aus den LinuxCNC-Repositorien weiterhin berücksichtigt werden.

#### Anmerkung

Handler Patching ist ein besserer Weg, um Änderungen hinzuzufügen - Instanz-Patching ist schwarzer magischer voodoo - dies ist hier nur der Nostalgie halber dokumentiert.

In der INI Datei unter der [DISPLAY] `Überschrift fügen Sie hinzu \* ÙSER\_COMMAND\_FILE =
\_PATH\_\*

*PATH* kann jeder gültige Pfad sein. Er kann ~ für das Heimatverzeichnis oder WORKINGDIRECTORY oder CONFIGDIRECTORY verwenden, um QtVCPs Vorstellung von diesen Verzeichnissen zu repräsentieren, z. B.:

[DISPLAY]

USER\_COMMAND\_FILE = CONFIGFOLDER/<Bildschirm\_name\_hinzugefuegte\_Befehle>

Wenn kein Eintrag in der *INI* gefunden wird, sucht QtVCP im **Standardpfad**. Der Standardpfad befindet sich im Konfigurationsverzeichnis als versteckte Datei mit dem Basisnamen des Bildschirms und rc, d.h.: **CONFIGURATION DIRECTORY/.<Bildschirmname>rc**.

Diese Datei wird als Python-Code im handler-Dateikontext gelesen und ausgeführt.

Only local functions and local attributes can be referenced.

Global libraries defined in the screen's handler file can be referenced by importing the handler file. These are usually seen as all capital words with no preceding self. *self* references the window class functions *self.w* typically references the widgets

Was verwendet werden kann, mag je nach Bildschirm und Entwicklungszyklus variieren.

**Ein einfaches Beispiel** Verweis auf das Hauptfenster, um den Titel zu ändern (wird nicht angezeigt, wenn INI-Einträge für die Titeländerung verwendet werden).

self.w.setWindowTitle('Mein Titel-Test')

**Ein fortgeschrittenes Beispiel für das Patchen von Instanzen** Dies könnte mit der Handler-Datei des QtDragon-Bildschirms funktionieren. Hier zeigen wir, wie man neue Funktionen hinzufügt und bestehende überschreibt.

```
# Benötigt für Instanz-Patch
# Referenz: https://ruivieira.dev/python-monkey-patching-for-readability.html
import types
# importiere das Handlerfile, um einen Verweis auf dessen Bibliotheken zu erhalten.
# benutze <Bildschirmname> handler
import gtdragon handler as hdlr
# Dies ist eigentlich eine unbeschränkte Funktion mit 'obj' als Parameter.
# Sie rufen diese Funktion ohne das übliche vorangestellte 'self' auf.
# Das liegt daran, dass sie nicht in die ursprüngliche Instanz der Handler-Klasse eingefügt ↩
    wird.
# Sie wird nur von Code in dieser Datei aufgerufen.
def test function(obj):
    print(dir(obj))
# Dies ist eine neue Funktion, die wir der bestehenden Handler-Klasseninstanz hinzufügen 🛛 🛶
   werden.
# Beachten Sie, dass sie die unbeschränkte Funktion mit 'self' als Parameter aufruft, 'self ↔
    ' ist der einzige verfügbare globale Referenz.
# Sie verweist auf die Fensterinstanz
def on keycall F10(self,event,state,shift,cntrl):
    if state:
        print ('F10')
        test_function(self)
# Dies wird verwendet, um eine bestehende Funktion in der bestehenden Handler- \leftrightarrow
   Klasseninstanz außer Kraft zu setzen.
# Beachten Sie, dass wir auch eine Kopie der ursprünglichen Funktion aufrufen.
# Dies zeigt, wie man eine bestehende Funktion um zusätzliche Funktionen erweitert.
def on keycall F11(self,event,state,shift,cntrl):
    if state:
        self.on_keycall_F11_super(event,state,shift,cntrl)
        print ('Hallo')
# Wir verweisen auf die KEYBIND-Bibliothek, die in der ursprünglichen Handler- ↩
   Klasseninstanz instanziiert wurde
# durch Hinzufügen von 'hdlr.' (vom imp).
# Diese Funktion weist KEYBIND an, 'on_keycall_F10' aufzurufen, wenn F10 gedrückt wird
hdlr.KEYBIND.add_call('Key_F10','on_keycall_F10')
# Hier patchen wir die ursprüngliche Handler-Datei, um eine neue Funktion hinzuzufügen,
# die unsere neue Funktion (mit demselben Namen) aufruft, definiert in dieser Datei.
self.on_keycall_F10 = types.MethodType(on_keycall_F10, self)
# Hier definieren wir eine Kopie der ursprünglichen Funktion 'on_keycall_F11'.
# damit wir sie später aufrufen können. Wir können jeden gültigen, unbenutzten 🔶
   Funktionsnamen verwenden.
# Wir müssen dies tun, bevor wir die ursprüngliche Funktion überschreiben.
self.on keycall F11 super = self.on keycall F11
# Hier patchen wir die ursprüngliche Handler-Datei, um eine bestehende Funktion zu 🔶
   überschreiben,
# und so auf unsere neue Funktion (mit demselben Namen) zu verweisen, definiert in dieser 🔶
   Datei.
self.on keycall F11 = types.MethodType(on keycall F11, self)
```

```
# fügen sie einen neuen Pin dem Bildschirm hinzu:
# pin callback um den Status auszugeben
def new_pin_changed(data):
    print(data)
# Spezielle Funktion, die aufgerufen wird, bevor die HAL-Komponente bereit ist.
# Here we used the function to add a bit input pin with a callback
def after_override__(self):
    try:
        pin = hdlr.QHAL.newpin("new_pin", hdlr.QHAL.HAL_BIT, hdlr.QHAL.HAL_IN)
        pin.value_changed.connect(new_pin_changed)
    except Exception as e:
        print(e)
# Hier patchen wir die ursprüngliche Handler-Datei, um eine neue Funktion hinzuzufügen,
# die unsere neue Funktion (mit demselben Namen) aufruft, definiert in dieser Datei.
self.after_override__ = types.MethodType(after_override_, self)
```

Wenn Sie einen Standardbildschirm mit voller Kontrolle **verändern** möchten, kopieren Sie dessen UI und Handler-Datei in Ihren Konfigurationsordner.

Es gibt ein QtVCP-Panel, das dabei hilft:

• Öffnen Sie ein Terminal und führen den folgenden Befehl aus:

qtvcp copy

- Wählen Sie den Bildschirm und den Zielordner im Dialog
- Wenn Sie Ihren Bildschirm anders **benennen** möchten als den Standardnamen des eingebauten Bildschirms, ändern Sie den *Basisnamen* im Bearbeitungsfeld.
- Es sollte einen Ordner im Konfigurationsordner geben; für Bildschirme: mit dem Namen *<CONFIG FOLDER>/qtvcp/screens/* für Panels: mit dem Namen *<CONFIG FOLDER>/qtvcp/panels/* fügen Sie die Ordner hinzu, wenn sie fehlen, und kopieren Sie Ihre Ordner/Dateien hinein.
- Bestätigen, um alle Dateien zu kopieren
- Löschen Sie die Dateien, die Sie nicht ändern möchten, damit die Originaldateien verwendet werden.

## 12.5.3 VCP-Paneele

QtVCP kann verwendet werden, um Bedienfelder zu erstellen, die mit HAL verbunden sind.

#### 12.5.3.1 Eingebaute Panels

Es sind mehrere integrierte HAL-Panels verfügbar.

Geben Sie in einem Terminal qtvcp <return> ein, um eine Liste zu sehen:

#### test\_panel

Sammlung nützlicher Widgets zum Testen von HAL-Komponenten, einschließlich der Anzeige des LED-Zustands.

| QTvcp-Panel-test_panel 🔺 🕒 🖨 🥊                                                   |                |                  |                  |  |  |  |  |  |  |  |
|----------------------------------------------------------------------------------|----------------|------------------|------------------|--|--|--|--|--|--|--|
| Dial Range LED Sound                                                             |                |                  |                  |  |  |  |  |  |  |  |
| •                                                                                | •              | •                | •                |  |  |  |  |  |  |  |
| LED1                                                                             | LED2           | LED3             | LED4             |  |  |  |  |  |  |  |
| check 1                                                                          |                | Button 1         |                  |  |  |  |  |  |  |  |
| check 2                                                                          |                | Button 2         |                  |  |  |  |  |  |  |  |
| check 3                                                                          |                | Button 3         |                  |  |  |  |  |  |  |  |
| □ check 4                                                                        |                | Button 4         |                  |  |  |  |  |  |  |  |
| Dial 1 (+-50)                                                                    | Dial 2 (+-50)  | Dial 3 (0 - 100) | Dial 4 (0 - 100) |  |  |  |  |  |  |  |
| Dial 1                                                                           | Dial 2         | Dial 3           | Dial 4           |  |  |  |  |  |  |  |
|                                                                                  |                |                  |                  |  |  |  |  |  |  |  |
| Scale 1.0000 ‡                                                                   | Scale 1.0000 ‡ | Scale 1.0000 ‡   | Scale 1.0000 ‡   |  |  |  |  |  |  |  |
| 0.0000                                                                           | 0.0000         | 0.0000           | 0.0000           |  |  |  |  |  |  |  |
|                                                                                  | Halmeter       | Halscope         |                  |  |  |  |  |  |  |  |
| Terminal                                                                         |                |                  | @ X              |  |  |  |  |  |  |  |
| terminal program urxvt not available. Try sudo apt install rxvt-unicode-256color |                |                  |                  |  |  |  |  |  |  |  |

## Abbildung 12.62: QtVCP HAL Test Integriertes Panel

## cam\_align

Ein Kameraanzeige-Widget für die Rotationsausrichtung.

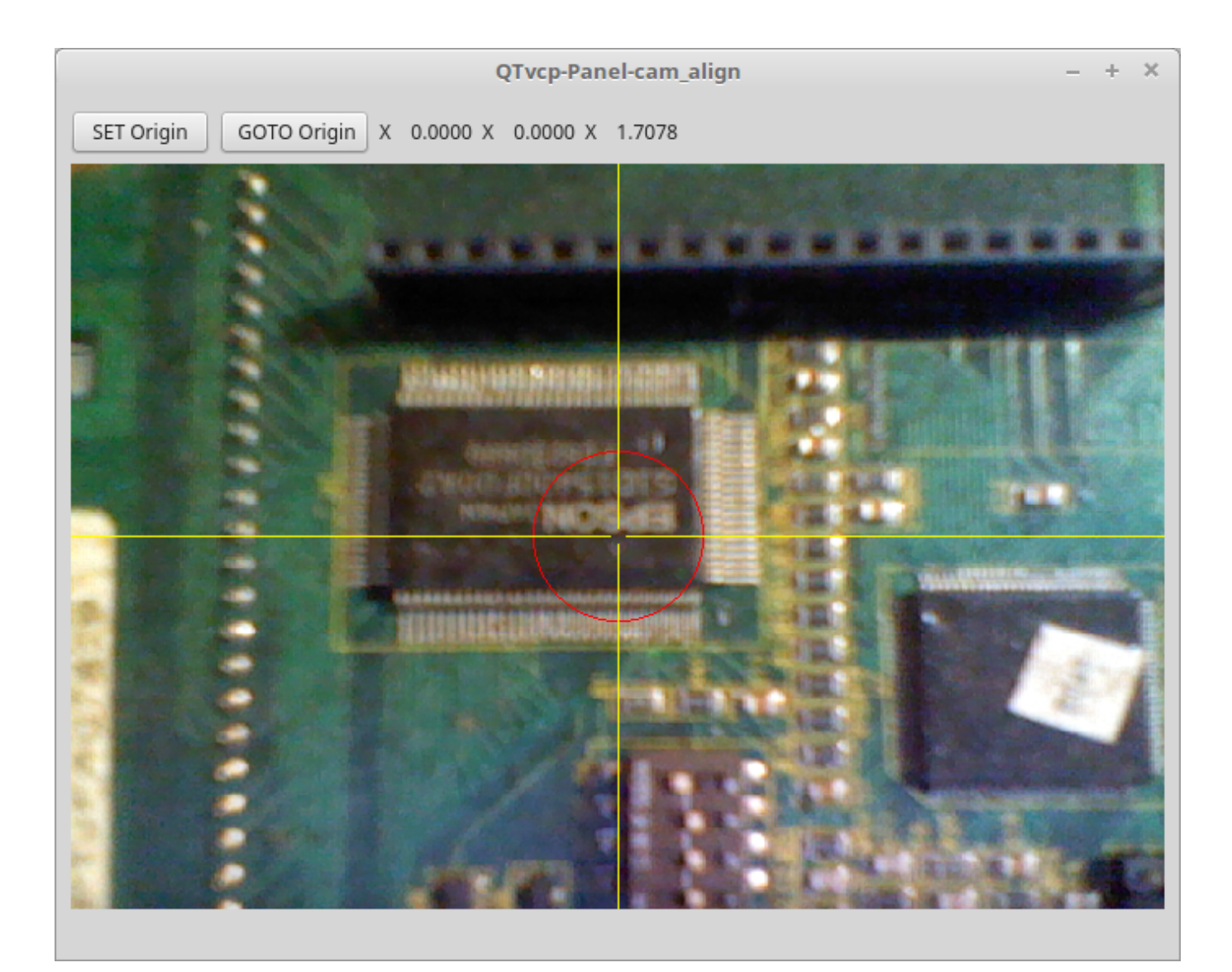

Abbildung 12.63: cam\_align - Kameraausrichtung VCP

## sim\_panel

Ein kleines Bedienfeld zur Simulation von MPG-Jogging-Steuerungen usw. Für simulierte Konfigurationen.

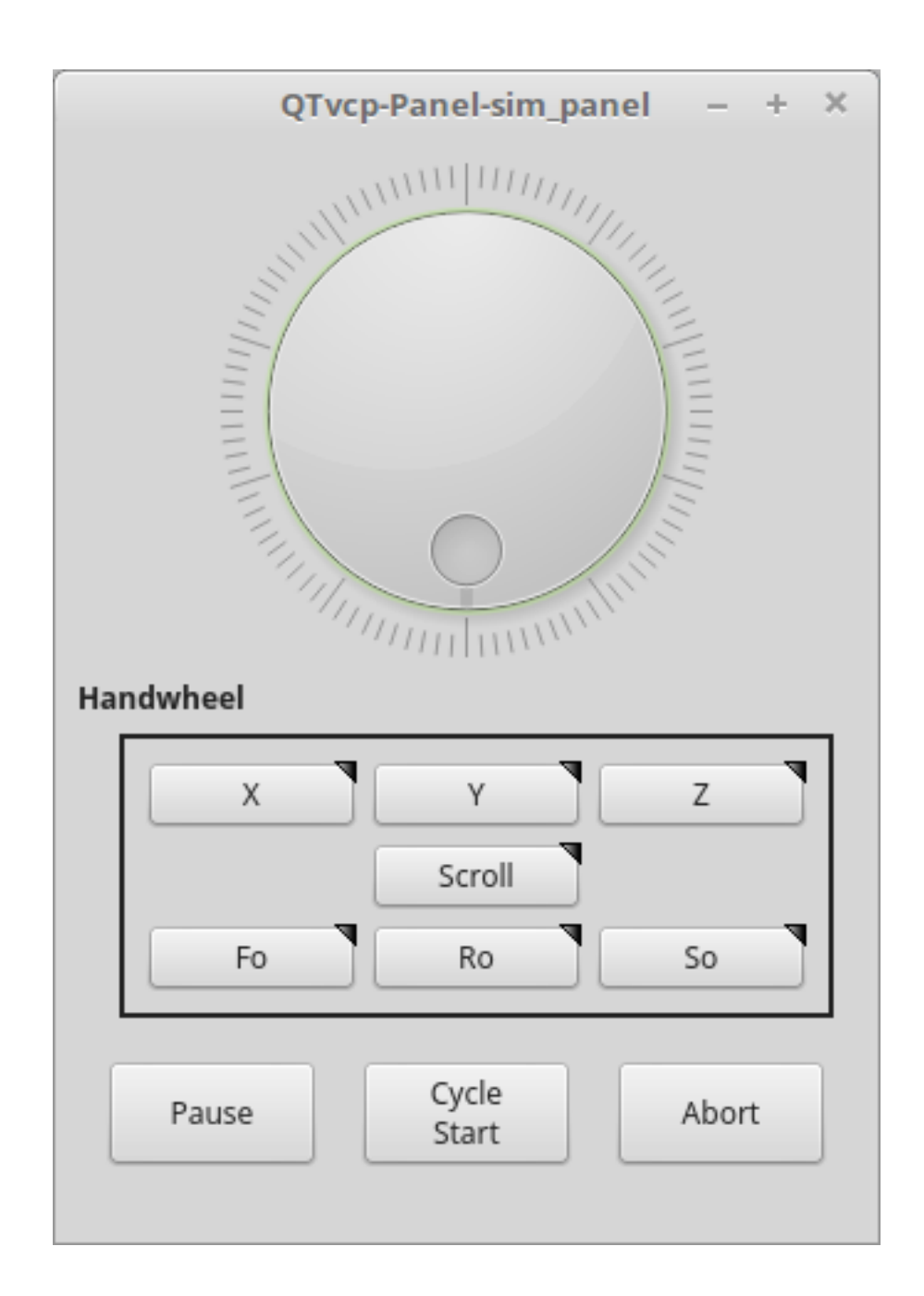

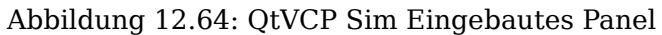

vismach\_mill\_xyz 3D-OpenGL-Ansicht einer *3-Achsen-Fräsmaschine*.

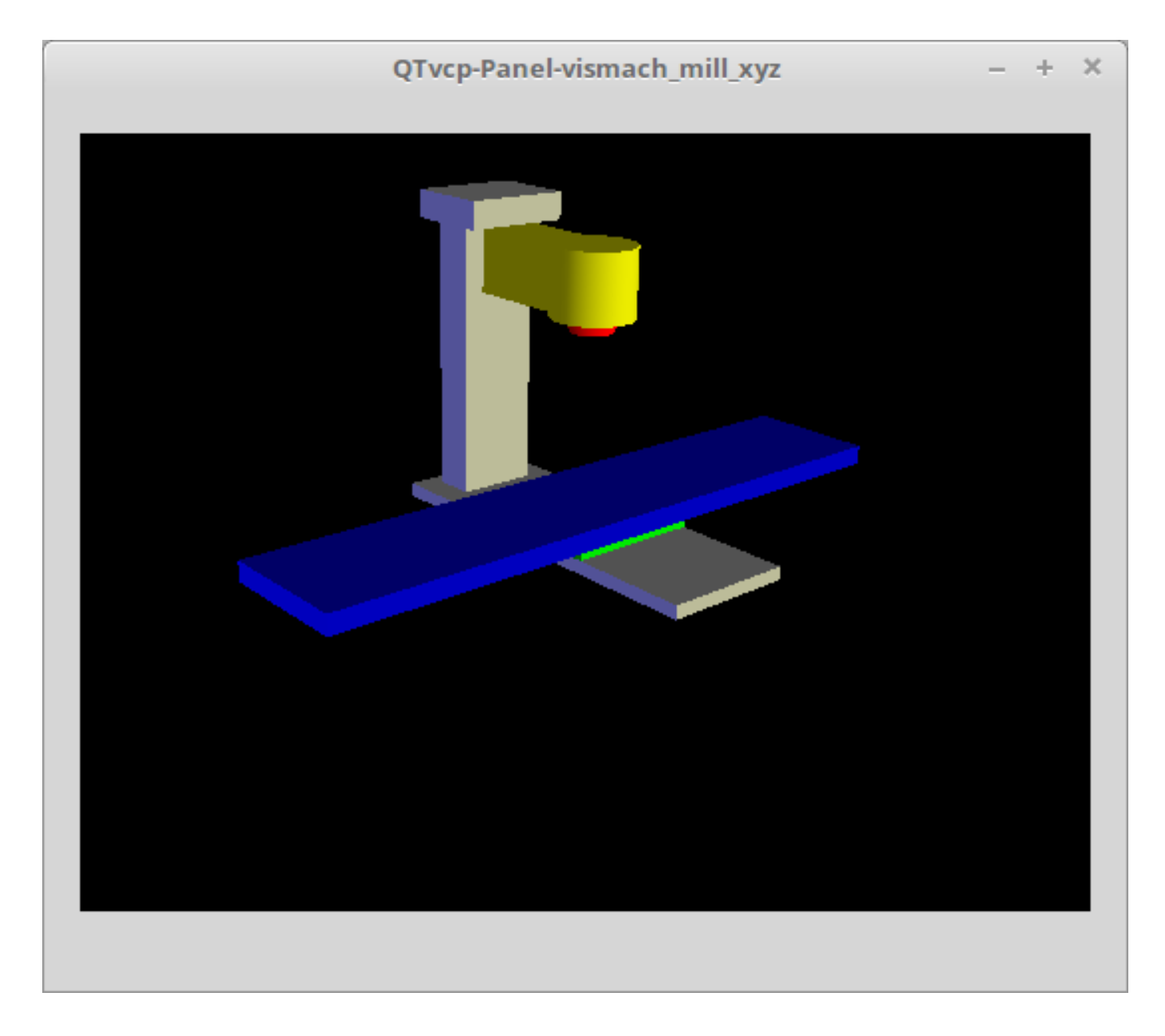

Abbildung 12.65: QtVismach - 3-Achsen-Fräse Eingebautes Panel

Sie können diese aus dem Terminal oder aus einer HAL-Datei mit diesem einfachen Befehl laden: loadusr qtvcp test\_panel

Aber typischerweise eher so: loadusr -Wn test\_panel qtvcp test\_panel

Auf diese Weise wartet HAL bis die HAL-Pins gesetzt sind, bevor es weitergeht.

## 12.5.3.2 Benutzerdefinierte Bedienfelder

Sie können natürlich Ihr eigenes Panel erstellen und laden.

Wenn Sie eine UI-Datei mit dem Namen my\_panel.ui und eine HAL-Datei mit dem Namen my\_panel.hal erstellt haben, würden Sie diese dann von einem Terminal aus laden mit:

halrun -I -f my\_panel.hal

#### Beispiel einer HAL-Datei, die ein QtVCP-Panel lädt

```
# Echtzeitkomponenten laden
loadrt threads
loadrt classicladder rt
# Nicht-Echtzeit-Programme laden
loadusr classicladder
loadusr -Wn my_panel qtvcp my_panel.ui # 🙂
# Komponenten zum Thread hinzufügen
addf classicladder.0.refresh thread1
# Pins verbinden
net bit-input1 test_panel.checkbox_1 classicladder.0.in-00
net bit-hide test_panel.checkbox_4 classicladder.0.hide_gui
net bit-output1
                   test_panel.led_1
                                                classicladder.0.out-00
                   test_panel.doublescale_1-s
net s32-in1
                                                classicladder.0.s32in-00
# start thread
start
```

In diesem Fall laden wir qtvcp mit -Wn, das wartet, bis das Panel das Laden beendet hat, bevor es mit der Ausführung des nächsten HAL-Befehls fortfährt. Damit soll gewährleistet werden, dass die vom Panel erstellten HAL-Pins tatsächlich fertig sind, falls sie im Rest der Datei verwendet werden.

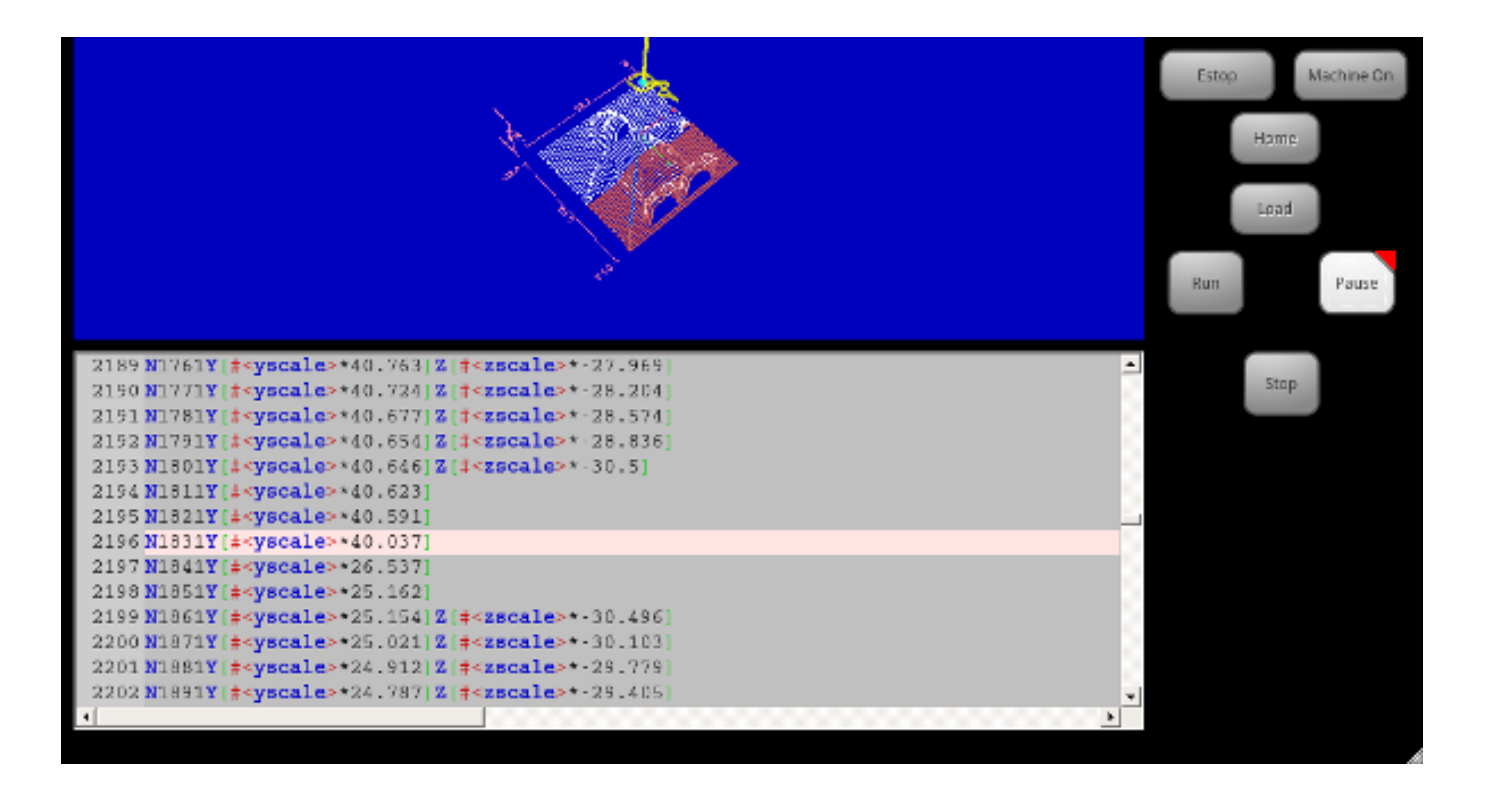

# 12.5.4 Erstellen eines einfachen benutzerdefinierten Bildschirms

Abbildung 12.66: QtVCP Hässlicher benutzerdefinierter Bildschirm

## 12.5.4.1 Übersicht

So erstellen Sie ein Bedienfeld oder einen Bildschirm:

- Verwenden Sie Qt Designer, um ein Design zu erstellen, das Ihnen gefällt, und speichern Sie es in Ihrem Konfigurationsordner unter einem Namen Ihrer Wahl, der mit .ui endet
- Ändern Sie die Konfigurations-INI-Datei, um QtVCP mit Ihrer neuen .ui-Datei zu laden.
- Dann verbinden Sie alle erforderlichen HAL-Kenntnisse in einer HAL-Datei.

## 12.5.4.2 Holen Sie sich Qt Designer, um LinuxCNC-Widgets einzubinden

**Qt Designer installieren** Zuerst müssen Sie den **Qt Designer installieren**. Die folgenden Befehle sollten ihn zu Ihrem System hinzufügen, oder verwenden Sie Ihren Paketmanager, um dasselbe zu tun:

sudo apt-get install qttools5-dev-tools qttools5-dev libpython3-dev

Hinzufügen des Links qtvcp\_plugin.py zum Qt Designer Suchpfad Dann müssen Sie einen Link zu qtvcp\_plugin.py in einem der Ordner hinzufügen, in denen Qt Designer suchen wird.

In einer *RIP* (engl. Abkürzung von "run in place", d.h. das Programm started dort wo es durch den Quellcode auch kompiliert wurde) Version von LinuxCNC wird qtvcp\_plugin.py sein:

'~/LINUXCNC\_PROJECT\_NAME/lib/python/qtvcp/plugins/qtvcp\_plugin.py'

Die *installierte Paketversion* sollte sein:

```
'usr/lib/python2.7/qtvcp/plugins/qtvcp_plugin.py' or
'usr/lib/python2.7/dist-packages/qtvcp/plugins/qtvcp_plugin.py'
```

Legen Sie einen symbolischen Link auf die obige Datei an und verschieben Sie sie an einen der Orte, an denen Qt Designer sucht.

Qt Designer sucht an diesen beiden Stellen nach Links (wählen Sie einen aus):

```
'/usr/lib/x86_64-linux-gnu/qt5/plugins/designer/python' or
'~/.designer/plugins/python'
```

Möglicherweise müssen Sie den Ordner plugins/python erstellen.

0

0

Starten Sie Qt Designer:

• Für eine *RIP-Installation*: Öffnen Sie ein Terminal, setzen Sie di

Öffnen Sie ein Terminal, setzen Sie die Umgebungsvariablen für LinuxCNC <1>, dann laden Sie Qt Designer <2> mit :

```
. scripts/rip-environment
designer -qt=5
```

• Für eine *Paketinstallation*: Öffnen Sie ein Terminal und geben Sie ein:

designer -qt=5

Wenn alles gut geht, wird Qt Designer gestartet und Sie werden die auswählbaren LinuxCNC Widgets auf der linken Seite sehen.

## 12.5.4.3 Erstellen Sie die .ui-Datei des Bildschirms

**Erstellen des MainWindow Widgets** Wenn Qt Designer zum ersten Mal gestartet wird, erscheint ein 'New Form' Dialog.

Wählen Sie 'Main Window' und drücken Sie die Schaltfläche 'Create'. Ein MainWindow-Widget wird angezeigt.

Wir werden diesem Fenster eine bestimmte, nicht veränderbare Größe geben:

Minimale und maximale Größe des Hauptfensters festlegen

- Fassen Sie die Ecke des Fensters an und ändern Sie die Größe auf eine geeignete Größe, z. B. 1000x600.
- Klicken Sie mit der rechten Maustaste auf das Fenster und klicken Sie auf Mindestgröße einstellen.
- Wiederholen Sie dies und stellen Sie maximale Größe ein.

Unser Beispiel-Widget ist nun nicht mehr größenveränderbar.

Hinzufügen des Widgets ScreenOptions Ziehen Sie das ScreenOptions-Widget per Drag-and-Drop an eine beliebige Stelle im Hauptfenster.

Dieses Widget fügt visuell nichts hinzu, richtet aber einige **allgemeine Optionen** ein.

Es wird empfohlen, dieses Widget immer vor allen anderen hinzuzufügen.

Klicken Sie mit der rechten Maustaste auf das Hauptfenster, nicht auf das "ScreenOptions"-Widget, und stellen Sie "Layout" auf "Vertikal", um "ScreenOptions" in voller Größe anzuzeigen.

**Panel-Inhalt hinzufügen** Auf der rechten Seite befindet sich ein Panel mit Registerkarten für einen *Eigenschaftseditor* und einen *Objektinspektor*.

Klicken Sie im Objektinspektor auf *ScreenOptions*.

Wechseln Sie dann zum Eigenschaftseditor (engl. property editor) und schalten Sie unter der Überschrift *ScreenOptions* die **filedialog\_option** um.

Ziehen Sie ein **GCodeGraphics** *widget* und ein **GcodeEditor** *widget* per Drag and Drop. Platzieren Sie sie und ändern Sie die Größe, wie Sie es für richtig halten, und lassen Sie etwas Platz für Schaltflächen.

Action Buttons hinzufügen Fügen Sie dem Hauptfenster 7 Aktionsschaltflächen hinzu.

Wenn Sie auf die Schaltfläche (engl. button) doppelklicken, können Sie Text hinzufügen. Bearbeiten Sie die Schaltflächenbeschriftungen für "Notaus" (engl. "E-stop"), "Maschine ein", Referenzpunkt (engl. "Home"), "Laden" (engl. "Load"), "Ausführen" (engl. "Run"), "Pause" und "Stopp".

Aktionsschaltflächen sind standardmäßig auf keine Aktion eingestellt, daher müssen wir die Eigenschaften für definierte Funktionen ändern. Sie können die Eigenschaften bearbeiten:

- direkt im Eigenschaften-Editor auf der rechten Seite des Qt-Designers, oder
- praktischerweise lassen sich durch einen Doppelklick mit der linken Maustaste auf die Schaltfläche ein Dialogfeld "Eigenschaften" aufrufen, was die Auswahl von Aktionen ermöglicht, wobei nur die für die Aktion relevanten Daten angezeigt werden.

Wir werden zunächst den bequemen Weg beschreiben:

- Klicken Sie mit der rechten Maustaste auf die Schaltfläche *Maschine ein* (engl.machine on) und wählen Sie *Aktionen festlegen* (engl. set actions).
- Wenn das Dialogfeld angezeigt wird, verwenden Sie die Combobox, um zu MASCHINENSTEUERUNGEN - Maschine ein(engl. MACHINE CONTROLS - Machine On) zu navigieren.
- In diesem Fall gibt es keine Option für diese Aktion, also wählen Sie "OK".

Jetzt schaltet die Taste das Gerät ein, wenn sie gedrückt wird.

Und nun der direkte Weg mit dem Eigenschaftseditor von Qt Designer:

- Wählen Sie die Schaltfläche "Maschine ein".
- Gehen Sie zum Eigenschaftseditor auf der rechten Seite von Qt Designer.
- Blättern Sie nach unten, bis Sie die Überschrift ActionButton finden.
- Klicken Sie auf das Kontrollkästchen für die Aktion "Machine\_on", das Sie in der Liste der Eigenschaften und Werte sehen.

Die Taste steuert nun das Ein- und Ausschalten der Maschine.

Machen Sie das Gleiche für alle anderen Schaltflächen und fügen Sie noch einen hinzu:

- Bei der Schaltfläche "Home" müssen wir auch die Eigenschaft joint\_number auf 1 ändern. Dadurch wird der Controller angewiesen, *alle Achsen* und nicht nur eine bestimmte Achse zu *referenzieren*.
- Mit dem Button "Pause":

- Unter der Überschrift Indicated\_PushButton überprüfen Sie die Indicator\_option.
- Unter der Überschrift QAbstactButton markieren Sie checkable.

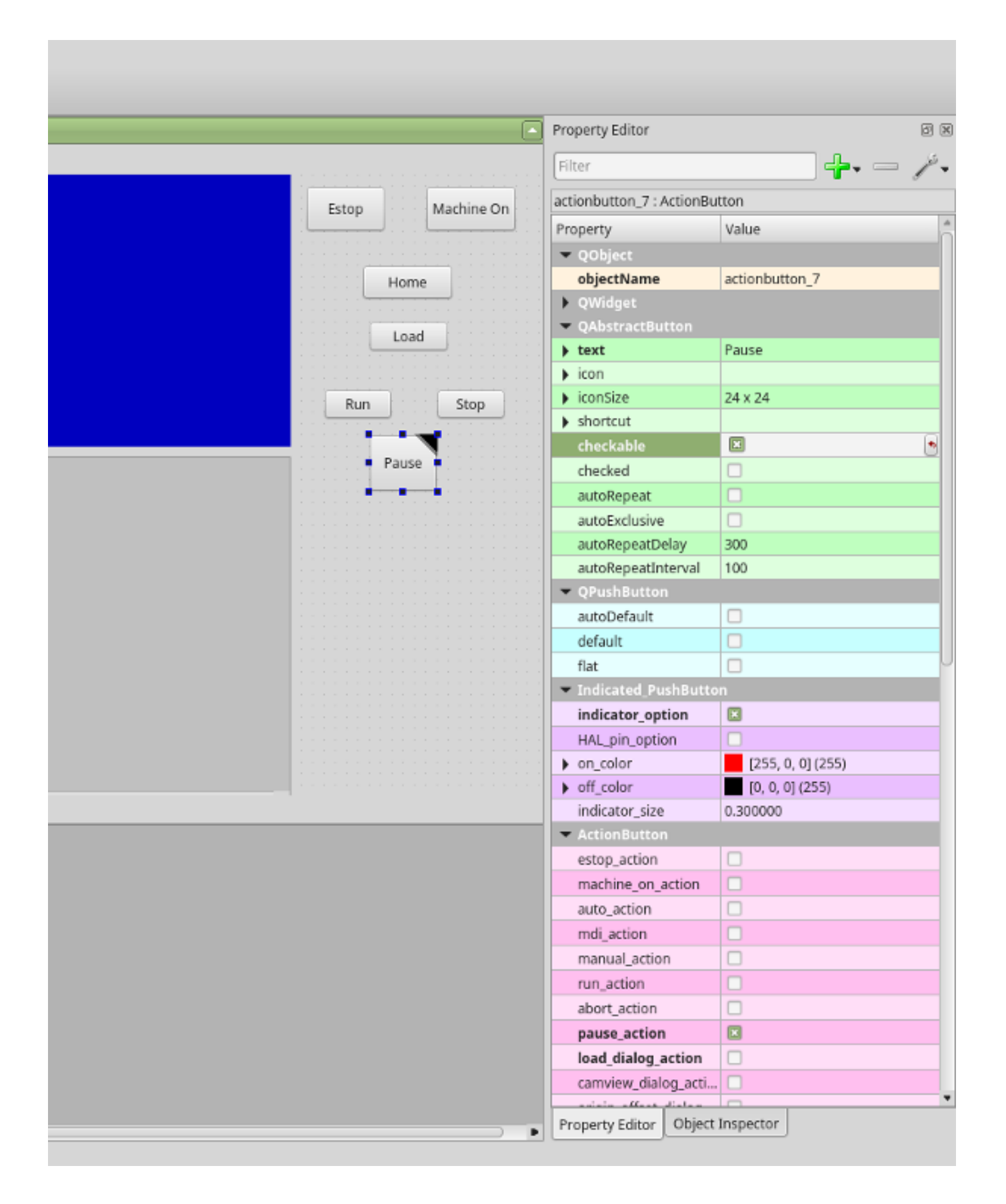

Abbildung 12.67: Qt Designer: Auswahl der Eigenschaften des Pause-Buttons (Schaltfläche)

.ui-Datei speichern Diesen Entwurf müssen wir dann als tester.ui im Ordner sim/qtvcp speichern.

Wir speichern sie unter dem Namen *tester*, da dies ein Dateiname ist, den QtVCP erkennt und eine eingebaute Handler-Datei verwendet, um sie anzuzeigen.

## 12.5.4.4 Handler-Datei

Eine Handler-Datei ist **erforderlich**.

Er ermöglicht das Schreiben von Anpassungen in Python.

Zum Beispiel werden Tastatursteuerungen normalerweise in die Handler-Datei geschrieben.

In diesem Beispiel wird die eingebaute Datei tester\_handler.py automatisch verwendet: Sie tut das Minimum, das erforderlich ist, um den in tester.ui definierten Bildschirm darzustellen und einfache Tastatureingaben vorzunehmen.

## 12.5.4.5 INI-Konfiguration

**[DISPLAY] Abschnitt** Wenn Sie QtVCP zur Erstellung eines CNC-Steuerungsbildschirms verwenden, setzen Sie unter der Überschrift *INI-Datei* [DISPLAY]:

DISPLAY = qtvcp <Bildschirmname>

\_<Bildschirmname>\_ ist der *Basisname* der Dateien .ui und \_handler.py.

In unserem Beispiel gibt es bereits eine Sim-Konfiguration namens tester, die wir zur Anzeige unseres Testbildschirms verwenden werden.

**[HAL] Abschnitt** Wenn Ihr Bildschirm *Widgets mit HAL-Pins* verwendet, dann müssen Sie diese **in einer HAL-Datei** verbinden.

QtVCP sucht in der *INI-Datei* unter der Überschrift [HAL] nach den folgenden Einträgen:

#### POSTGUI\_HALFILE=<Dateiname>

Der Konvention nach wäre <Dateiname> als +<Bildschirm\_name>\_postgui.hal+ genannt, aber es kann jeder legale Dateiname sein.

Sie können *mehrere POSTGUI\_HALFILE-Zeilen* in der INI haben: jede wird nacheinander in der Reihenfolge ausgeführt, in der sie erscheint.

Diese Befehle werden *nach der Erstellung des Bildschirms ausgeführt*, um sicherzustellen, dass die HAL-Pins des Widgets verfügbar sind.

## POSTGUI\_HALCMD=<Befehl>

<Befehl> wäre jeder gültige HAL-Befehl.

Sie können *mehrere POSTGUI\_HALCMD-Zeilen* in der INI haben: jede wird nacheinander in der Reihenfolge ausgeführt, in der sie erscheint.

Um zu garantieren, dass die HAL-Pins des Widgets verfügbar sind, werden diese Befehle ausgeführt:

- nachdem der Bildschirm gebaut ist,
- nachdem alle POSTGUI\_HALFILEs ausgeführt wurden.

In unserem Beispiel gibt es keine HAL-Pins zu verbinden.

## 12.5.5 Handler-Datei im Detail

Handler-Dateien werden zur Erstellung von benutzerdefinierten Steuerelementen mit Python verwendet.

#### 12.5.5.1 Übersicht

Hier ist ein Beispiel für eine Handler-Datei.

Es ist in Abschnitte unterteilt, um die Diskussion zu erleichtern.

```
# **** IMPORT SECTION **** #
import sys
import os
import linuxcnc
from PyQt5 import QtCore, QtWidgets
from qtvcp.widgets.mdi_line import MDILine as MDI_WIDGET
from qtvcp.widgets.gcode_editor import GcodeEditor as GCODE
from gtvcp.lib.keybindings import Keylookup
from qtvcp.core import Status, Action
# Set up logging
from qtvcp import logger
LOG = logger.getLogger(___name__)
# Set the log level for this module
#LOG.setLevel(logger.INF0) # One of DEBUG, INFO, WARNING, ERROR, CRITICAL
# **** BIBLIOTHEKEN INSTANZIIEREN **** #
KEYBIND = Keylookup()
STATUS = Status()
ACTION = Action()
# **** HANDLER CLASS SECTION **** #
class HandlerClass:
   # **** INITIALIZE **** #
   # Widgets ermöglicht den Zugriff auf Widgets aus den QtVCP-Dateien
   # An dieser Stelle werden die Widgets und HAL-Pins nicht instanziiert
   def __init__(self, halcomp,widgets,paths):
      self.hal = halcomp
      self.w = widgets
      self.PATHS = paths
   # SPECIAL FUNCTIONS SECTION
   # at this point:
   # the widgets are instantiated.
   # the HAL pins are built but HAL is not set ready
   # This is where you make HAL pins or initialize state of widgets etc
   def initialized__(self):
      pass
   def processed_key_event__(self,receiver,event,is_pressed,key,code,shift,cntrl):
      # when typing in MDI, we don't want keybinding to call functions
```

```
# so we catch and process the events directly.
   # We do want ESC, F1 and F2 to call keybinding functions though
   if code not in(QtCore.Qt.Key_Escape,QtCore.Qt.Key_F1,QtCore.Qt.Key_F2,
              QtCore.Qt.Key_F3,QtCore.Qt.Key_F5,QtCore.Qt.Key_F5):
       # search for the top widget of whatever widget received the event
       # then check if it is one we want the keypress events to go to
       flag = False
       receiver2 = receiver
       while receiver2 is not None and not flag:
           if isinstance(receiver2, QtWidgets.QDialog):
               flag = True
               break
           if isinstance(receiver2, MDI_WIDGET):
               flag = True
               break
           if isinstance(receiver2, GCODE):
               flag = True
               break
           receiver2 = receiver2.parent()
       if flag:
           if isinstance(receiver2, GCODE):
              # if in manual do our keybindings - otherwise
              # send events to G-code widget
              if STATUS.is man mode() == False:
                  if is_pressed:
                      receiver.keyPressEvent(event)
                      event.accept()
                  return True
           elif is pressed:
               receiver.keyPressEvent(event)
               event.accept()
               return True
           else:
               event.accept()
               return True
   if event.isAutoRepeat():return True
   # ok if we got here then try keybindings
   try:
       return KEYBIND.call(self,event,is_pressed,shift,cntrl)
   except NameError as e:
       LOG.debug('Exception in KEYBINDING: {}'.format (e))
   except Exception as e:
       LOG.debug('Exception in KEYBINDING:', exc_info=e)
       print('Error in, or no function for: %s in handler file for-%s'%(KEYBIND. ↔
           convert(event),key))
       return False
# CALLBACKS FROM STATUS #
# CALLBACKS FROM FORM #
# GENERAL FUNCTIONS #
```

```
# keyboard jogging from key binding calls
# double the rate if fast is true
def kb_jog(self, state, joint, direction, fast = False, linear = True):
    if not STATUS.is_man_mode() or not STATUS.machine_is_on():
        return
    if linear:
        distance = STATUS.get_jog_increment()
        rate = STATUS.get_jograte()/60
    else:
        distance = STATUS.get_jog_increment_angular()
        rate = STATUS.get jograte angular()/60
    if state:
        if fast:
            rate = rate * 2
        ACTION.JOG(joint, direction, rate, distance)
    else:
        ACTION.JOG(joint, 0, 0, 0)
# KEY BINDING CALLS #
# Machine control
def on_keycall_ESTOP(self,event,state,shift,cntrl):
    if state:
        ACTION.SET_ESTOP_STATE(STATUS.estop_is_clear())
def on_keycall_POWER(self,event,state,shift,cntrl):
    if state:
        ACTION.SET_MACHINE_STATE(not STATUS.machine_is on())
def on keycall HOME(self,event,state,shift,cntrl):
    if state:
        if STATUS.is all homed():
            ACTION.SET MACHINE UNHOMED(-1)
        else:
            ACTION.SET MACHINE HOMING(-1)
def on_keycall_ABORT(self,event,state,shift,cntrl):
    if state:
        if STATUS.stat.interp_state == linuxcnc.INTERP_IDLE:
            self.w.close()
        else:
            self.cmnd.abort()
# Linear Jogging
def on_keycall_XPOS(self,event,state,shift,cntrl):
    self.kb_jog(state, 0, 1, shift)
def on_keycall_XNEG(self,event,state,shift,cntrl):
    self.kb_jog(state, 0, -1, shift)
def on_keycall_YPOS(self,event,state,shift,cntrl):
    self.kb_jog(state, 1, 1, shift)
def on keycall YNEG(self,event,state,shift,cntrl):
    self.kb jog(state, 1, -1, shift)
def on_keycall_ZPOS(self,event,state,shift,cntrl):
    self.kb_jog(state, 2, 1, shift)
def on_keycall_ZNEG(self,event,state,shift,cntrl):
    self.kb_jog(state, 2, -1, shift)
```

```
def on_keycall_APOS(self,event,state,shift,cntrl):
     pass
     #self.kb_jog(state, 3, 1, shift, False)
  def on keycall ANEG(self,event,state,shift,cntrl):
     pass
     #self.kb_jog(state, 3, -1, shift, linear=False)
  # **** closing event **** #
   # required class boiler code #
  def __getitem__(self, item):
     return getattr(self, item)
  def __setitem__(self, item, value):
     return setattr(self, item, value)
# required handler boiler code #
def get handlers(halcomp,widgets,paths):
   return [HandlerClass(halcomp,widgets,paths)]
```

#### 12.5.5.2 IMPORT Bereich

Dieser Abschnitt ist für **Import der erforderlichen Bibliotheksmodule** für Ihren Bildschirm. Es wäre typisch, die QtVCP-Bibliotheken *keybinding*, *Status* und *Action* zu importieren.

#### 12.5.5.3 Abschnitt INSTANTIATE BIBRARIES

Indem wir die Bibliotheken hier instanziieren, **erzeugen wir eine globale Referenz**. Sie können dies an den Befehlen erkennen, denen kein "self" vorangestellt ist. Konventionell werden die Namen von global referenzierten Bibliotheken *großgeschrieben*.

#### 12.5.5.4 HANDLER CLASS-Abschnitt

Der **angepasste Code** wird *in einer Klasse platziert, damit QtVCP ihn verwenden kann.* 

# Dies ist die Definition der Handler-Klasse.

#### 12.5.5.5 INITIALIZE Abschnitt

Wie alle Python-Bibliotheken wird die **+\_\_init\_\_+-Funktion** aufgerufen, wenn die Bibliothek *erst-mals* instanziiert wird.

Hier können Sie Standardwerte, Referenzvariablen und globale Variablen einrichten.

Die Referenzen der Widgets sind zu diesem Zeitpunkt nicht verfügbar.

Die Variablen halcomp, widgets und paths ermöglichen den Zugriff auf QtVCP's HAL-Komponenten, Widgets bzw. Pfadinformationen.

## 12.5.5.6 Abschnitt zu BESONDEREN FUNKTIONEN

Es gibt mehrere *spezielle Funktionen*, nach denen QtVCP in der Handler-Datei sucht. Wenn QtVCP diese findet, ruft es sie auf, wenn nicht, ignoriert es sie stillschweigend.

#### class\_patch\_\_(self):

*Class patching*, also known as *monkey patching*, allows to **override function calls in an imported module**.

Class patching must be done *before the module is instantiated*, and it *modifies all instances* made after that.

An example might be patching button calls from the G-code editor to call functions in the handler file instead.

Class patching function redefined here, will be called with the Handler Class instance as  ${\it self}$  rather then

the patched class instance. This can make access to the patched class function/variables more difficult.

When class patching outside of the HandlerClass class, the function call will use the patched class instance as *self*.

#### initialized\_\_(self):

Diese Funktion wird *aufgerufen, nachdem die Widgets und HAL-Pins erstellt wurden*. Sie können hier die Widgets und HAL-Pins manipulieren oder weitere HAL-Pins hinzufügen. In der Regel gibt es

- Einstellungen überprüft und eingestellt,
- auf Widgets angewendete Stile,
- Status von LinuxCNC verbunden mit Funktionen.
- Tastenbelegungen würden hinzugefügt.

#### pre\_hal\_init\_\_(self):

This function is called before the HAL-ified widgets have their hal\_init\_function called. Some property changes need to be done before HAL\_init is called on the widget.

## after\_override\_\_(self):

Diese Funktion wird aufgerufen, nachdem die optionale Override-Datei geladen ist, aber bevor die optionale HAL-Datei geladen oder HAL-Komponente bereit ist.

#### processed\_key\_event\_\_(self,receiver,event,is\_pressed,key,code,shift,cntrl):

Diese Funktion wird aufgerufen, um *Tastatur-Jogging* usw. zu erleichtern. Durch die Verwendung der *keybinding-Bibliothek* kann dies verwendet werden, um einfach Funktionen hinzuzufügen, die an Tastendrücke gebunden sind.

## keypress\_event\_\_(self,receiver, event):

Diese Funktion liefert **rohe Tastendruckereignisse**. Sie hat Vorrang vor dem verarbeiteten Tastenereignis.

#### keyrelease\_event\_\_(receiver, event):

Diese Funktion gibt **raw key release events** aus. Es hat *Vorrang vor* dem processed key event.

#### before\_loop\_\_(self):

Diese Funktion wird *kurz vor dem Eintritt in die Qt-Ereignisschleife* aufgerufen. Zu diesem Zeitpunkt sind alle Widgets/Bibliotheken/Initialisierungscodes abgeschlossen und der Bildschirm wird bereits angezeigt.

#### system\_shutdown\_request\_\_(self):

Falls vorhanden, überschreibt diese Funktion **die normale Funktion, die beim vollständigen** Herunterfahren des Systems aufgerufen wird.

Sie kann dazu benutzt werden, vor dem Herunterfahren Hausarbeiten zu erledigen.

#### Literaturverzeichnis

[1] + Das Linux System wird nicht heruntergefahren, wenn Sie diese Funktion verwenden, Sie müssen das selbst tun. QtVCP/LinuxCNC beendet sich ohne eine Eingabeaufforderung, sobald diese Funktion zurückkehrt.

#### closing\_cleanup\_\_(self):

Diese Funktion wird *kurz vor dem Schließen des Bildschirms* aufgerufen. Sie kann verwendet werden, um vor dem Schließen aufzuräumen.

## 12.5.5.7 STATUS CALLBACKS Abschnitt

Konventionell würden Sie hier Funktionen unterbringen, die **Rückrufe von STATUS-Definitionen** sind.

## 12.5.5.8 CALLBACKS FROM FORM Abschnitt

Konventionell würden Sie hier Funktionen ablegen, die **Rückrufe von den Widgets sind, die mit dem MainWindow** im Qt Designer-Editor verbunden sind.

## 12.5.5.9 Abschnitt mit ALLGEMEINEN FUNKTIONEN

Konventionell werden hier die allgemeinen Funktionen untergebracht.

#### 12.5.5.10 Abschnitt zur KEY BINDING (engl. für Tastenbelegung)

Wenn Sie die Keybinding-Bibliothek\_ verwenden, platzieren Sie hier Ihre **benutzerdefinierten Tas-tenaufrufroutinen**.

Die Funktionssignatur ist:

```
def on_keycall_KEY(self,event,state,shift,cntrl):
    if state:
        self.do_something_function()
```

KEY ist der Code (aus der Keybindings-Bibliothek) für den gewünschten Schlüssel.

## 12.5.5.11 CLOSING EVENT Sektion

Wenn Sie die Funktion closeEvent hier einfügen, werden Schließungsereignisse abgefangen.

Dies replaces eine vordefinierte 'closeEvent'-Funktion von QtVCP.

```
def closeEvent(self, event):
    self.do_something()
    event.accept()
```

#### Anmerkung

Normalerweise ist es besser, die spezielle Funktion closing\_cleanup\_\_ zu verwenden.

# 12.5.6 Verbinden von Widgets mit Python-Code

Es ist möglich, Widgets über **Signale und Slots** mit Python-Code zu verbinden. Auf diese Weise können Sie:

- LinuxCNC-Widgets neue Funktionen geben, oder
- Standard Qt-Widgets zur Steuerung von LinuxCNC verwenden.

## 12.5.6.1 Übersicht

## In the Qt Designer editor:

- Sie erstellen Benutzerfunktions-Slots
- Sie verbinden die Slots mit Widgets, indem Sie Signale verwenden.

## In the handler file:

• Sie erstellen die Funktionen des Slots, die im Qt Designer definiert sind.

## 12.5.6.2 Hinzufügen von Slots mit Qt Designer

Wenn Sie Ihren Bildschirm in Qt Designer geladen haben, fügen Sie einen einfachen PushButton zu dem Bildschirm hinzu.

Sie könnten den Namen der Schaltfläche in etwas Interessantes wie "test\_button" ändern.

Es gibt zwei Möglichkeiten, Verbindungen zu bearbeiten - Dies ist die grafische Methode.

- In der oberen Werkzeugleiste von Qt Designer gibt es eine Schaltfläche zum Bearbeiten von Signalen. Wenn Sie auf die Schaltfläche klicken und sie gedrückt halten, wird ein Pfeil angezeigt (sieht aus wie ein Erdungssignal aus einem elektrischen Schaltplan).
- Schieben Sie diesen Pfeil auf einen Bereich des Hauptfensters, in dem sich keine Widgets befinden.
- Ein Dialogfeld "Verbindungen konfigurieren" wird angezeigt.
  - Die Liste auf der linken Seite enthält die verfügbaren Signale des Widgets.
  - Die Liste auf der rechten Seite sind die verfügbaren Slots im Hauptfenster und Sie können sie ergänzen.
- Wählen Sie das Signal clicked() dies macht die Slot-Seite verfügbar.
- Klicken Sie in der Slotliste auf "Bearbeiten" (engl. edit).
- Ein Dialogfeld "Slots/Signale des Hauptfensters" wird angezeigt.
- In der Slots-Liste oben befindet sich ein "+"-Symbol klicken Sie darauf.
- Sie können nun einen neuen Slotnamen bearbeiten.
- Löschen Sie den Standardnamen slot() und ändern Sie ihn in test\_button().
- Drücken Sie die Taste OK.
- Sie gelangen zurück zum Dialog Verbindungen konfigurieren.
- Nun können Sie Ihren neuen Slot in der Slotliste auswählen.

• Drücken Sie dann auf "OK" und speichern Sie die Datei.

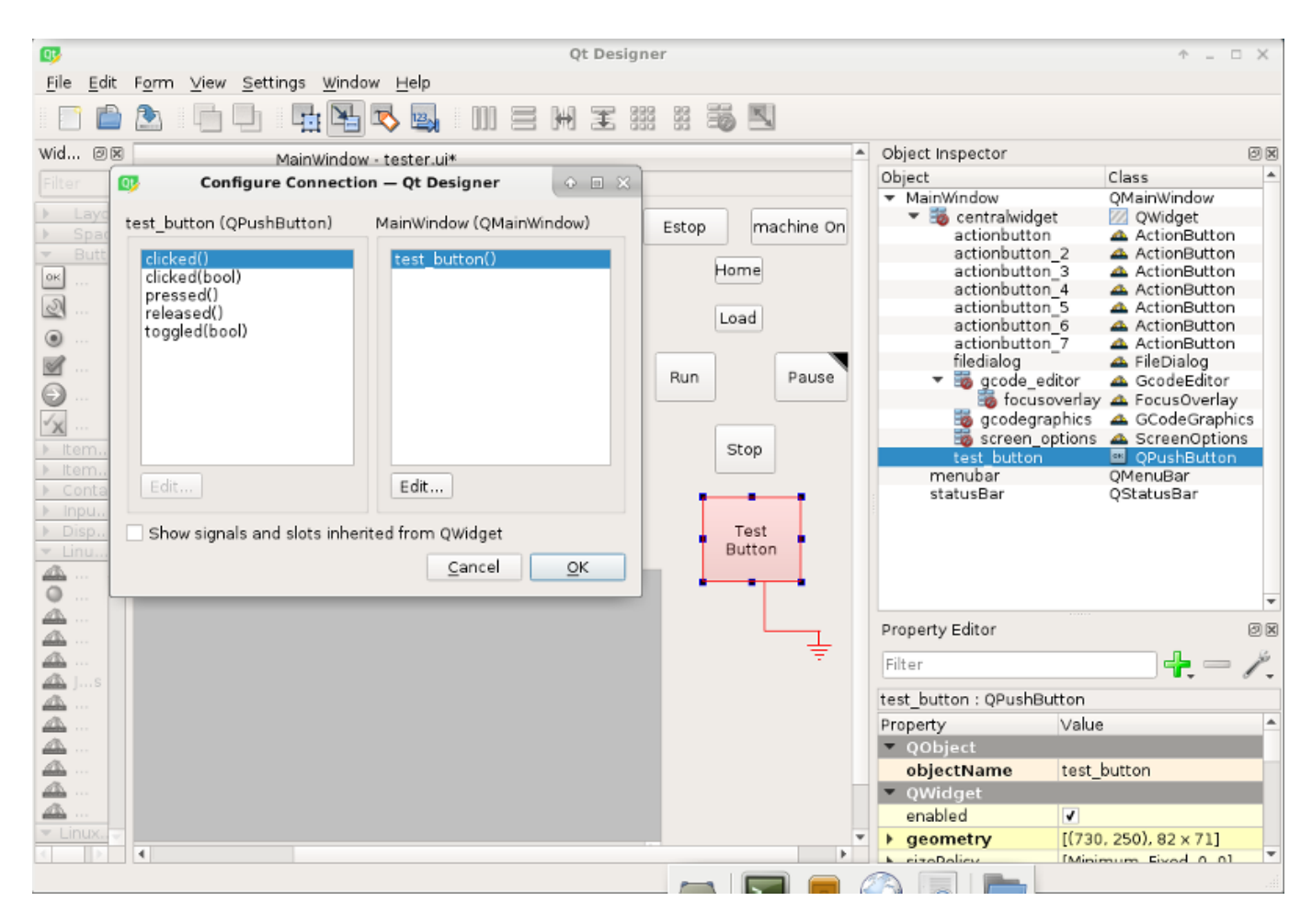

Abbildung 12.68: Qt Designer-Signal/Slot-Auswahl

## 12.5.6.3 Änderungen am Python-Handler

## Nun müssen Sie die Funktion in die Handler-Datei einfügen.

Die Funktionssignatur lautet def slot\_name(self):.

Für unser Beispiel fügen wir etwas Code hinzu, um den Namen des Widgets zu auszugeben:

```
def test_button(self):
    name = self.w.sender().text()
    print(name)
```

Fügen Sie diesen Code unter dem Abschnitt namens:

Tatsächlich spielt es keine Rolle, wo in der Handler-Klasse Sie die Befehle ablegen, aber per Konvention ist dies der Ort, an dem Sie sie ablegen müssen.

Speichern der Handlerdatei.

Wenn Sie nun Ihren Bildschirm laden und die Schaltfläche drücken, sollte der Name der Schaltfläche im Terminal angezeigt werden.

## 12.5.7 Mehr zum Thema

QtVCP Builtin Virtual Control Panels QtVCP Widgets QtVCP Libraries Qt Vismach QtVCP Handler Datei Code Kurz-Beispiele QtVCP Entwicklung QtVCP Angepasste Qt Designer Widgets

# 12.6 QtVCP Virtuelle Kontrollpanels

QtVCP kann zur Erstellung von Bedienfeldern verwendet werden, die mit HAL verbunden sind.

## 12.6.1 Eingebaute virtuelle Bedienpulte (engl. virtual control panels)

Es sind mehrere integrierte HAL-Panels verfügbar.

Geben Sie in einem Terminal qtvcp list ein, um eine Liste zu sehen.

## 12.6.1.1 copy (engl. für kopieren)

Dient zum Kopieren von QtVCP's eingebautem Screens/VCP Panels/QtVismach Code in einen Ordner, damit man ihn *anpassen* kann.

In einem Terminal ausführen:

qtvcp copy

| Screen Code                 |        |       |
|-----------------------------|--------|-------|
| O VCP Panel Code            |        |       |
| O QtVismach Model           |        |       |
| Screen Code Folder:         |        |       |
| qtdragon                    |        | \$    |
| Base Name:                  |        |       |
| qtdragon_custom             |        |       |
| Destination Folder:         |        |       |
| /home/chris/linuxcnc/config | )S     |       |
| - ·                         |        |       |
| axis                        |        |       |
| axis2                       |        | -     |
| User                        |        |       |
|                             | Cancel | Apply |
|                             |        |       |

Abbildung 12.69: QtVCP copy Dialog - Bildschirm, VCP Panel oder QtVismach Code Kopieren Panel

## 12.6.1.2 spindle\_belts

Dieses Panel dient zur Anzeige zusätzlicher RS485-VFD-Daten und zur Konfiguration eines Spindelantriebs mit 4 Scheiben und 2 Riemen über eine Reihe von Tasten.

| MAIN    | FILE      | OFFSE      | TS TOOL    | STATUS     | PROBE     | GCODES | SETUP | SETTINGS | UTILS |
|---------|-----------|------------|------------|------------|-----------|--------|-------|----------|-------|
| FACING  | HOLE CIR  | CLE NG     | CGUI WORKP | IECE Spind | le Extras |        |       |          |       |
| Front   | Belts     | B          | ack Belts  |            |           |        |       |          |       |
|         | Belt 1    |            | Belt 5     |            |           |        |       |          |       |
|         | Belt 2    |            | Belt 6     |            |           |        |       |          |       |
|         | Belt 3    |            | Belt 7     |            |           |        |       |          |       |
|         | Belt4     |            | Belt 8     |            |           |        |       |          |       |
| RS485   | 5 Spindle |            |            |            |           |        |       |          |       |
| ls Con  | nected    |            | 0          |            |           |        |       |          |       |
| VFD F   | requency  |            |            | 0.00       |           |        |       |          |       |
| Motor   | Torque    |            |            | 0.00       |           |        |       |          |       |
| Total 1 | Time on   |            |            | 0.00       |           |        |       |          |       |
| Spindl  | e Time On |            |            | 0.00       |           |        |       |          |       |
| Max G   | eared RPN | М          |            | 0          |           |        |       |          |       |
|         | VI        | FD Error I | Reset      |            |           |        |       |          |       |

Darüber hinaus ist es auch eine nützliche Vorlage für Ihr benutzerdefiniertes Panel, denn es enthält:

- Anzeige von zusätzlichen HAL Daten
- Schaltflächen (engl. buttons) und Schaltflächengruppen (engl. button groups)
- Dynamische Änderungen des Aktivierungs-/Deaktivierungsstatus von Schaltflächen (engl. buttons) basierend auf dem Status anderer Schaltflächen
- Speichern von Daten in die qtdragon.prefs Datei
- Benutzerdefinierte Taste zum Zurücksetzen des VFD

Passen Sie dieses Panel an Ihre eigenen Anforderungen an. Die meisten gängigen Funktionen werden verwendet. Der Vorteil der Verwendung von Panels besteht darin, dass Ihr benutzerdefinierter Anzeigecode vom qtdragon-Kerncode getrennt wird, so dass ein Upgrade des Systems Ihre Anpassungen nicht zerstört.

- Einen Spindelantrieb (z.B. VFDMOD)
- Eine benutzerdefinierte Komponente zur Skalierung der Frequenz des VFD, um die gewünschte Spindeldrehzahl zu erhalten.
- Eine riemengetriebene Spindel mit zwei Riemen und einer dazwischenliegenden Umlenkrolle, ähnlich wie bei einer Bohrmaschine.
- Verbinden der Eingangspins qtdragon.belts.<pin-name> in Ihrer postgui HAL Datei.

Die Bänder werden in zwei Gruppen von Buttons aufgeteilt, die Vordergurte (engl. front belts) und die Hintergurte (engl. rear belts) zerlegt. Diese sind je nach Platte auf der Maschine nummeriert. Buttons in einer Gruppe sind einander ausschließend, d.h. nur einer kann in der Gruppe ausgewählt werden.

Außerdem ist es bei dieser Art von Mechanismus nicht möglich, beide Riemen auf der gleichen Ebene zu haben, da man nicht zwei Riemen auf eine Umlenkrolle auflegen kann. Wenn also ein Riemen ausgewählt ist, ist die gegenüberliegende Taste deaktiviert. Wenn z. B. Riemen 3 ausgewählt ist, ist Riemen 7 deaktiviert.

Fügen Sie diese Zeilen in den Abschnitt [DISPLAY] in Ihrer .ini-Datei ein Das Beispiel tab\_location ist für den QtDragon-Bildschirm.

EMBED\_TAB\_NAME=Spindle Extras EMBED\_TAB\_COMMAND=qtvcp spindle\_belts EMBED\_TAB\_LOCATION=tabWidget\_utilities

So laden Sie`spindle\_belt` aus einem HAL-Skript: loadusr gtvcp spindle belts

Anpassen des Panels:

- Kopieren Sie die Dateien in /user/share/qtvcp/qtdragon/panels/belts nach: ~/linuxcnc/configs/<Mein\_Kon (Sie können dazu das Kopierdialogfeld verwenden)
- Bearbeiten Sie belts.ui mit Designer.
- Bearbeiten Sie Belts\_handler.py mit einem Texteditor
- Verbinden Sie die relevanten Pins in der Datei postgui.hal
- Stellen Sie sicher, dass Ihre Postgui-Datei von Ihrer .ini-Datei geladen wird.

Informationen zu den Feinheiten finden Sie in der QtVCP- und QtDragon-Dokumentation. Die Python-Handler-Datei bietet auch eine nützliche Vorlage für jedes benutzerdefinierte Panel.

## 12.6.1.3 test\_dial

- Dieses Panel hat ein \* Einstellrad, das S32- und Float-HAL-Ausgangspins einstellt \*.
- Der Bereich des Zifferblatts kann über ein Dropdown-Menü eingestellt werden.
- Die Ausgabe kann mit der spinbox skaliert werden.
- Eine combobox kann verwendet werden, um automatisch ein Signal auszuwählen und eine Verbindung herzustellen.

loadusr qtvcp test\_dial

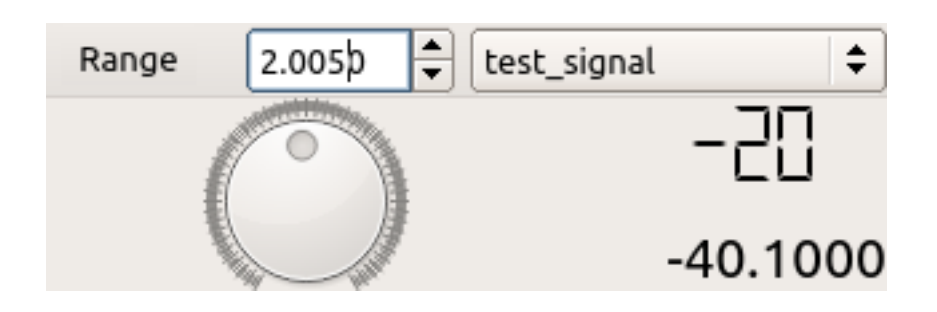

Abbildung 12.70: QtVCP test\_dial Panel - Testwahl VCP

## 12.6.1.4 test\_button

- Dieses Panel hat eine Schaltfläche, die einen HAL-Pin setzt.
- Die Schaltfläche kann als Momentan- oder als Umschalt-Schaltfläche ausgewählt werden.
- Ein HAL-Pin wird erstellt, der dem Zustand des Buttons folgt.
- Die Indikatorfarbe der Schaltfläche kann über ein Dropdown-Menü eingestellt werden.
- Ein HAL-Pin oder Signal kann ausgewählt werden, um dem Zustand des Buttons zu folgen.
- Sie können weitere Schaltflächen über das Dropdown-Menü hinzufügen.
- Sie können ein Halmeter aus dem Dropdown-Menü laden.
- Sie können eine Test-LED aus dem Dropdown-Menü laden.
- Die Schaltfläche kann von den Hauptfenstern abgetrennt werden.

So laden Sie test\_button aus einem HAL-Skript:

loadusr qtvcp test\_button
loadusr qtvcp -o 4 test\_button

Der -o Schalter legt fest, mit wie vielen Knöpfen das Panel startet. Wenn Sie direkt von einem Terminal laden, lassen Sie das loadusr weg.

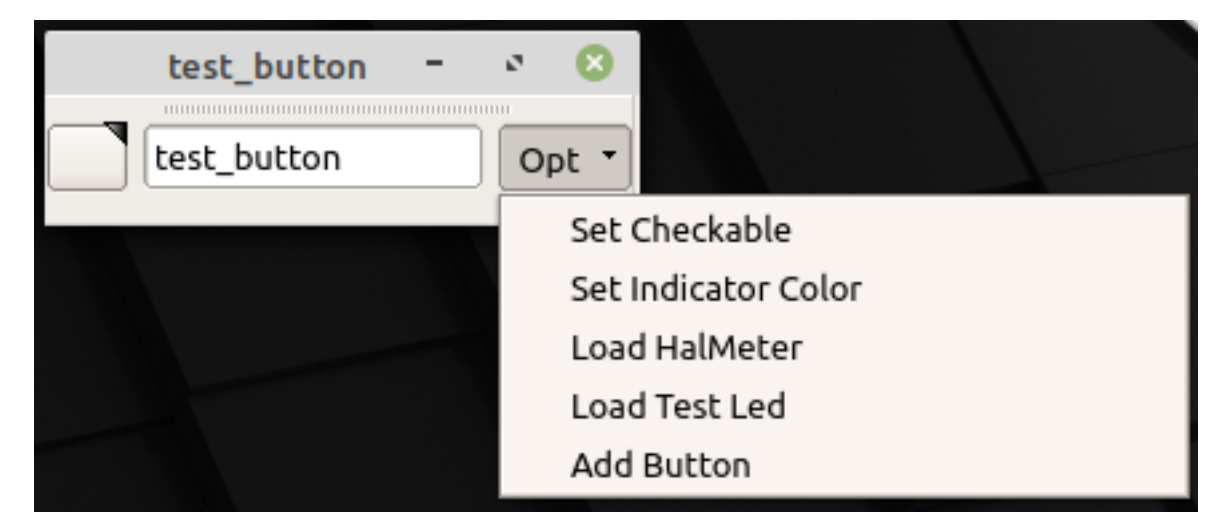

Abbildung 12.71: QtVCP test\_button - Test Button VCP

## 12.6.1.5 test\_led

- Dieses Panel verfügt über eine \*LED, die ausgewählt werden kann, um HAL-Bit-Pins / Signale \* zu beobachten.
- Die Farbe der LED kann über ein Dropdown-Menü eingestellt werden.
- Das Textfeld und der Status können als Sprache ausgegeben werden, wenn Ton ausgewählt ist.
- Eine combobox kann zur automatischen Auswahl und Verbindung mit einem Pin/Signal verwendet werden.
- Sie können weitere LEDs über das Dropdown-Menü hinzufügen.

• Die LED kann von den Hauptfenstern abgenommen werden.

So laden Sie test\_led aus einem HAL-Skript:

loadusr qtvcp test\_led
loadusr qtvcp -o 4 test\_led

Der -o-Schalter stellt ein, mit wie vielen LEDs das Panel startet. Wenn Sie direkt von einem Terminal laden, lassen Sie den *loadusr* weg.

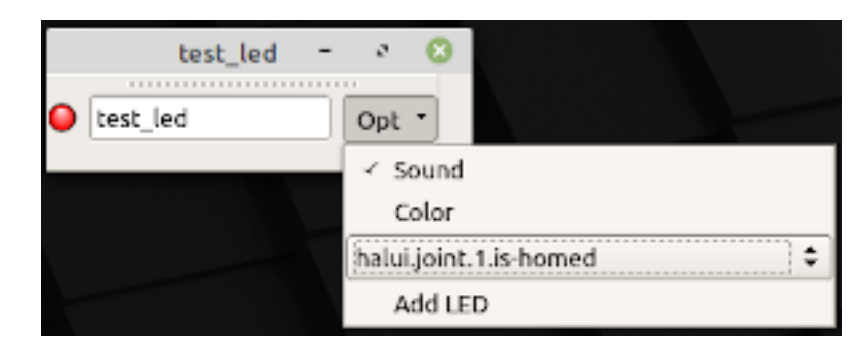

Abbildung 12.72: QtVCP test\_dial Panel - Test LED VCP

#### 12.6.1.6 test\_panel

**Collection of useful widgets for testing HAL component**, including speech of LED state. loadusr qtvcp test\_panel

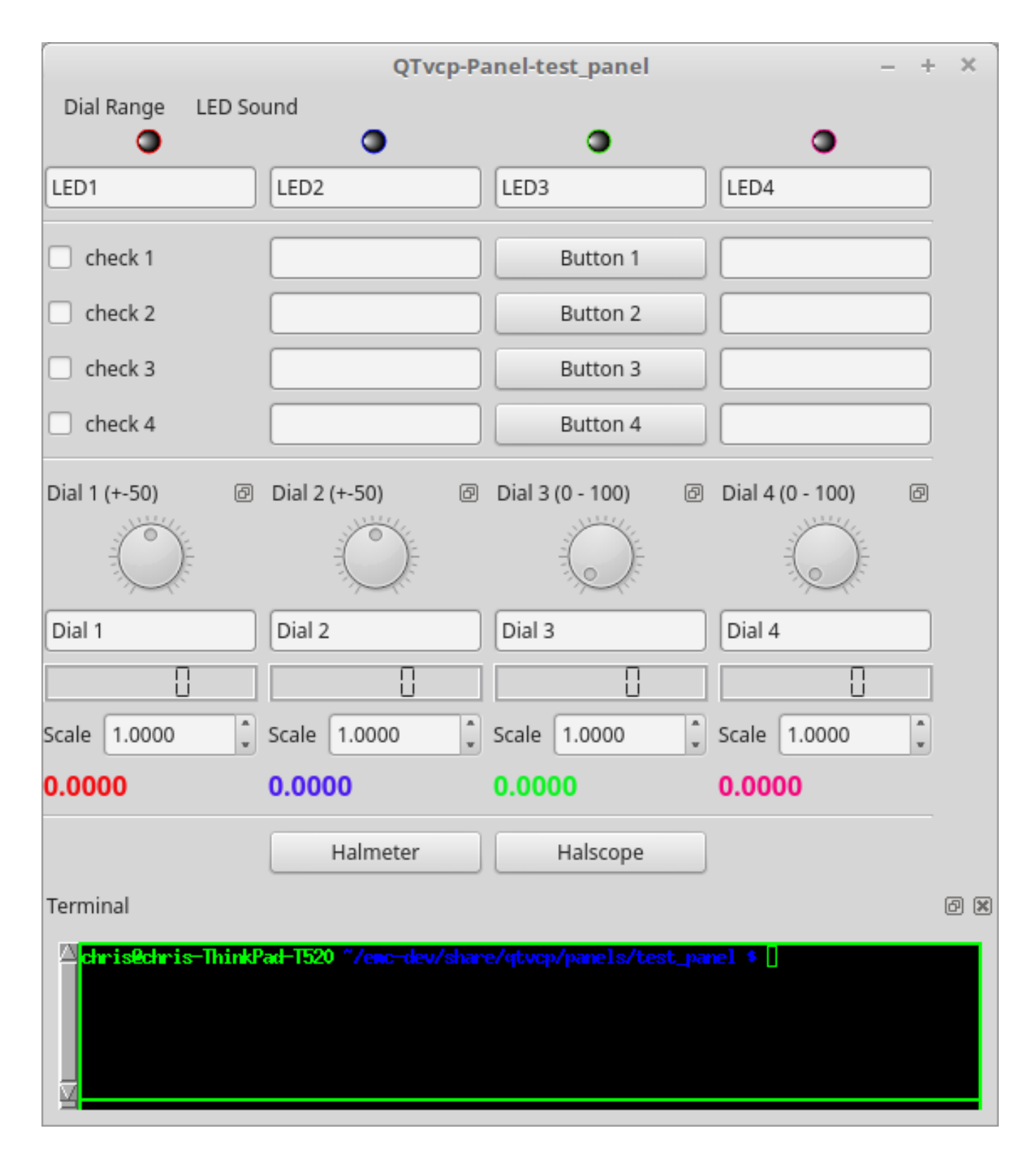

Abbildung 12.73: QtVCP test\_panel - - HAL Komponenten-Prüffeld

## 12.6.1.7 cam\_align

Ein Kamera-Display-Widget für die Rotationsausrichtung.

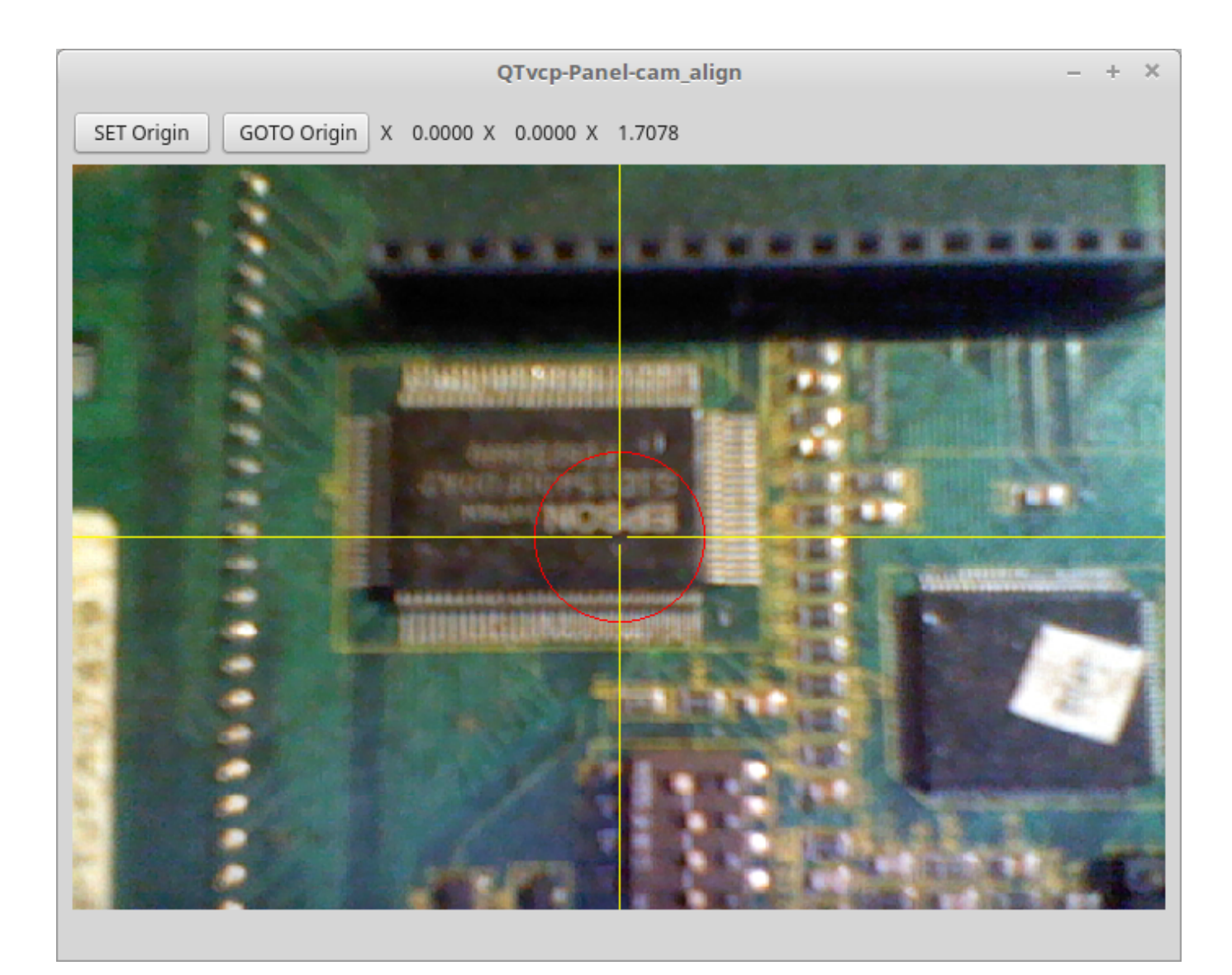

Abbildung 12.74: QtVCP cam\_align Panel zur Kamera-basierten Ausrichtung

Anwendung Fügen Sie der INI-Datei diese Zeilen hinzu:

```
[DISPLAY]
EMBED_TAB_NAME = cam_align
EMBED_TAB_COMMAND = halcmd loadusr -Wn qtvcp_embed qtvcp -d -c qtvcp_embed -x {XID} ↔
cam_align
# The following line is needed if embedding in GMOCCAPY
EMBED_TAB_LOCATION = ntb_preview
```

#### Anmerkung

All <options> must appear before the cam\_align panel name.

#### QtVCP Optionen

• - c NAME Name der HAL-Komponente. Standardmäßig wird der UI-Dateiname verwendet.

- d Debugging on. or remove for no minimum output
- -x {XID} used for embedding into AXIS or Gmoccapy
- -o <option> Options passed to cam\_align

#### Cam\_align Options

- size=400,400 Größe des eingebetteten Fensters (Breite, Höhe)
- imagesize=300,300 Größe des Bildes im Fenster (Breite, Höhe)
- rotincr=5 Sets the increment of the crosshair rotation. (degrees)
- xscale=100 Skaliert das Bild in X. Ein negativer Wert spiegelt das Bild in X (Prozent)
- yscale=100 Skaliert das Bild in Y. Ein negativer Wert spiegelt das Bild in Y (Prozent)
- camnumber=1 Legt fest, welche Systemkamera verwendet werden soll

Zu Beispiel können Breite und Höhe des Fensters, Drehung und Kameranummer in der INI mit der Option -o hinzugefügt werden.

EMBED\_TAB\_COMMAND = halcmd loadusr -Wn qtvcp\_embed qtvcp -d -c qtvcp\_embed -x {XID} -o size ↔ =400,400 -o rotincr=.2 -o camnumber=0 cam\_align

Maussteuerung:

- Linke Maus Einzelklick Fadenkreuzrotation um einen Schritt erhöhen
- Einfacher Mausklick mit der rechten Maustaste Drehung des Fadenkreuzes um eine Stufe verringern
- Einfacher Klick mit der mittleren Maustaste zyklisch durch Rotationsschritte blättern
- linke Maustaste gedrückt halten und scrollen Kamerazoom scrollen
- rechte Maustaste gedrückt halten und scrollen Fadenkreuz-Drehwinkel scrollen
- nur Mausbewegung Scroll bestimmt Kreis-Durchmesser
- Linker Maus-Doppelklick Zoom zurücksetzen
- Doppelklick mit der rechten Maustaste Rotation zurücksetzen
- Doppelklick mit der mittleren Maus Kreisdurchmesser zurücksetzen

Um die oberen Schaltflächen zu verwenden, müssen Sie einen Befehl (oder eine Unterroutine) zuweisen. Dies könnte wie folgt aussehen:

[MDI\_COMMAND\_LIST] MDI\_COMMAND\_CAM\_ALIGN1=G10 L20 P1 X0 Y0,Set XY\nOrigin MDI\_COMMAND\_CAM\_ALIGN2=G0 X0 Y0,Go To\nOrigin

Dabei bezieht sich der erste Befehl auf die Schaltfläche "SET Ursprung" (engl. origin) und der zweite auf die Schaltfläche "GOTO Ursprung".

Beachten Sie, dass das Komma und der Text danach optional sind - sie überschreiben den Standardtext der Schaltfläche.

Diese Schaltflächen sind QtVCP-Aktionsschaltflächen und folgen diesen Regeln.

## **12.6.1.8** sim\_panel

Kleines Bedienfeld, um **Schnellauf Handsteuerungen** für simulierte Konfigurationen **zu simulie**ren.

Das Handsteuergerät (engl. kurz MPG), Auswahltasten und Steuertasten exportieren HAL-Pins, um sich mit linuxcnc zu verbinden.

Die Auswahl- und Kontrollgruppen-Boxen können durch die Option *-o hide*= verdeckt werden. *groupBoxControl* und *groupBoxSelection* sind die Widget-Namen, die versteckt werden können. Wenn Sie beide verbergen möchten, verwenden Sie eine Komma zwischen ihnen ohne Leerzeichen. Die Option *-a* verhindert ein Verdecken des Panels durch andere Fenster.

loadusr qtvcp sim\_panel

Hier laden wir das Panel ohne MPG-Auswahltasten und die immer-im-Vordergrund (engl. always-on-top)-Option.

loadusr qtvcp -a -o hide=groupBoxSelection sim\_panel
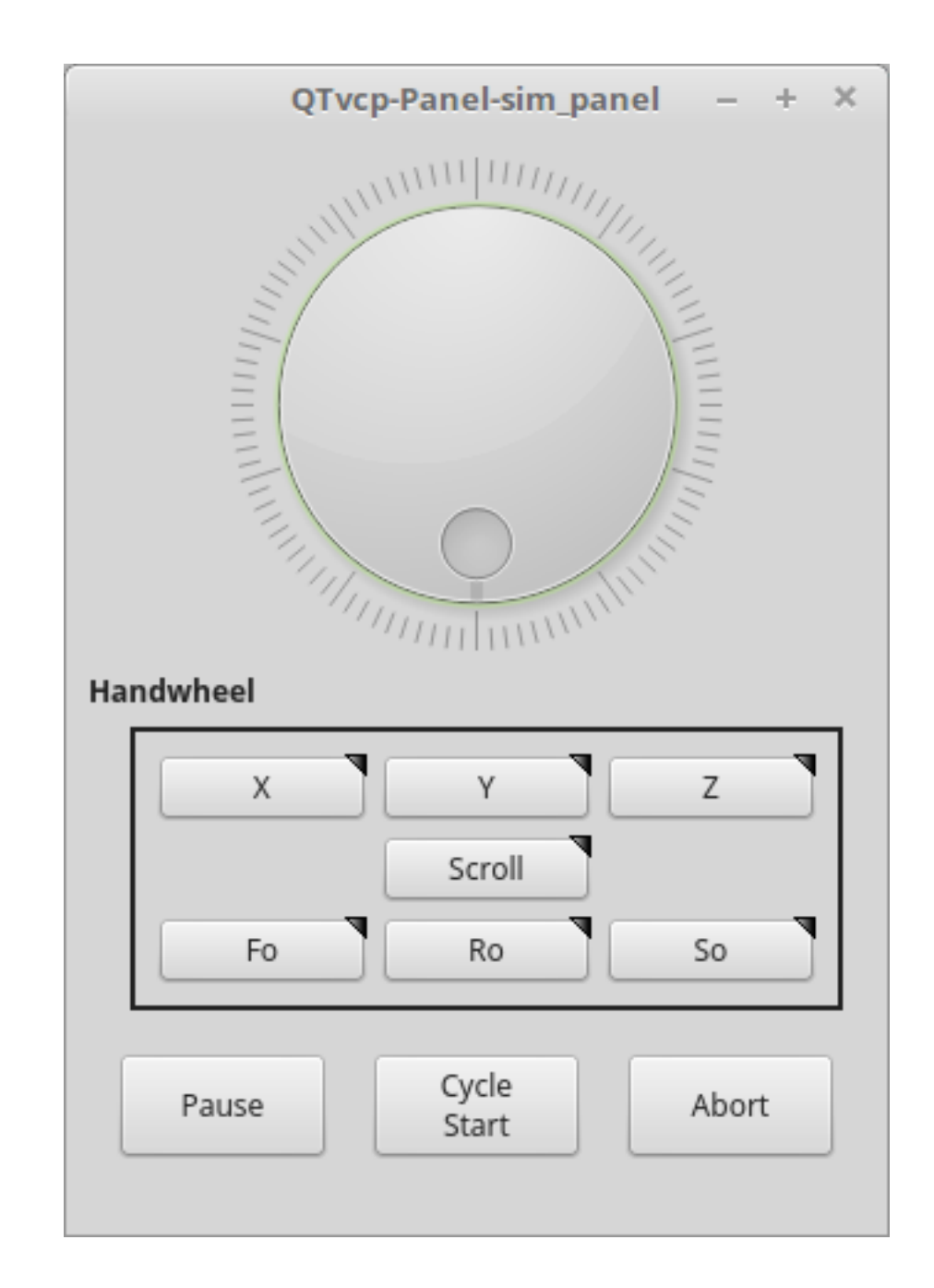

Abbildung 12.75: QtVCP sim\_panel - Simuliertes Bedienfeld für Bildschirmtests.

## 12.6.1.9 tool\_dialog

Manual tool change dialog that gives tool description.

loadusr -Wn tool\_dialog qtvcp -o speak\_on -o audio\_on tool\_dialog

## Optionen:

- -o notify\_on` \_verwendet Desktop-Notify-Dialoge anstelle der QtVCP-eigenen Dialoge.
- -o audio\_on Ton beim Werkzeugwechsel abspielen
- -o talk\_on Sprach-Ankündigung des Werkzeugwechsels

| 1      | Manual Tool Change Reques |            |  |  |
|--------|---------------------------|------------|--|--|
|        | Please Insert Too         | 13         |  |  |
| (      | Hide Details              | <u>о</u> к |  |  |
| Tool I | nfo: #7 tap drill         |            |  |  |

Abbildung 12.76: QtVCP tool\_dialog - Dialog zum manuellen Werkzeugwechsel

# 12.6.2 vismach 3D Simulation Panels

Diese Tafeln sind vorgefertigte Simulationen gängiger Maschinentypen. Diese können auch in andere Bildschirme wie AXIS oder GMOCCAPY eingebettet werden.

## 12.6.2.1 QtVCP vismach\_mill\_xyz

3D-OpenGL-Ansicht einer 3-Achsen-Fräsmaschine.

```
loadusr qtvcp vismach_mill_xyz
```

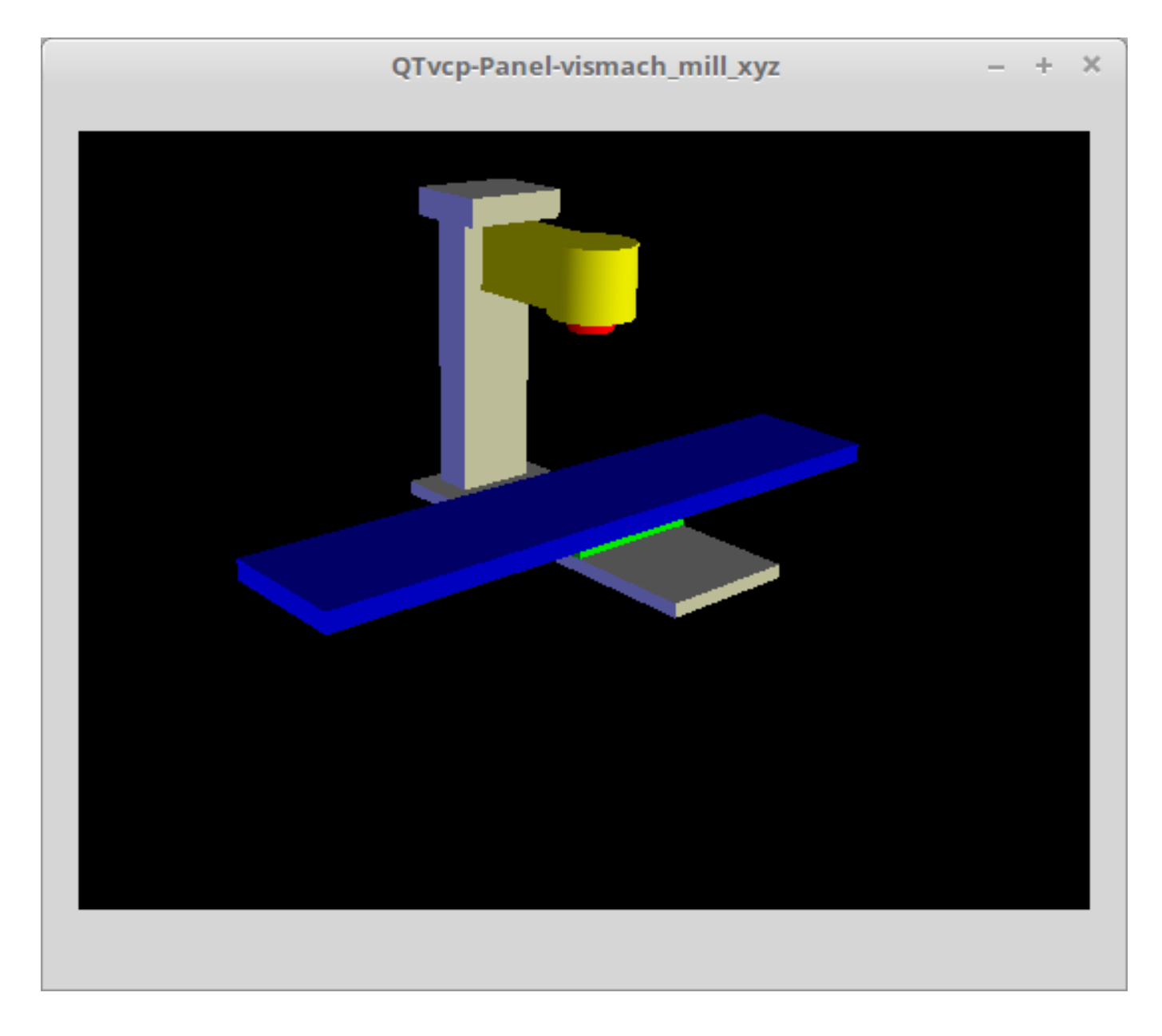

Abbildung 12.77: QtVCP vismach\_mill\_xyz - 3-Achsen-Fräse 3D-Ansichtspanel

## 12.6.2.2 QtVCP vismach\_router\_atc

3D-OpenGL-Ansicht einer *3-Achsen-Fräsmaschine im Gantry-Bett-Stil*. Dieses spezielle Panel zeigt, wie man die Modellteile in der Handler-Datei definiert und verbindet, anstatt das vorgefertigte Modell aus der Vismach-Bibliothek von QtVCP zu importieren.

loadusr qtvcp vismach\_router\_atc

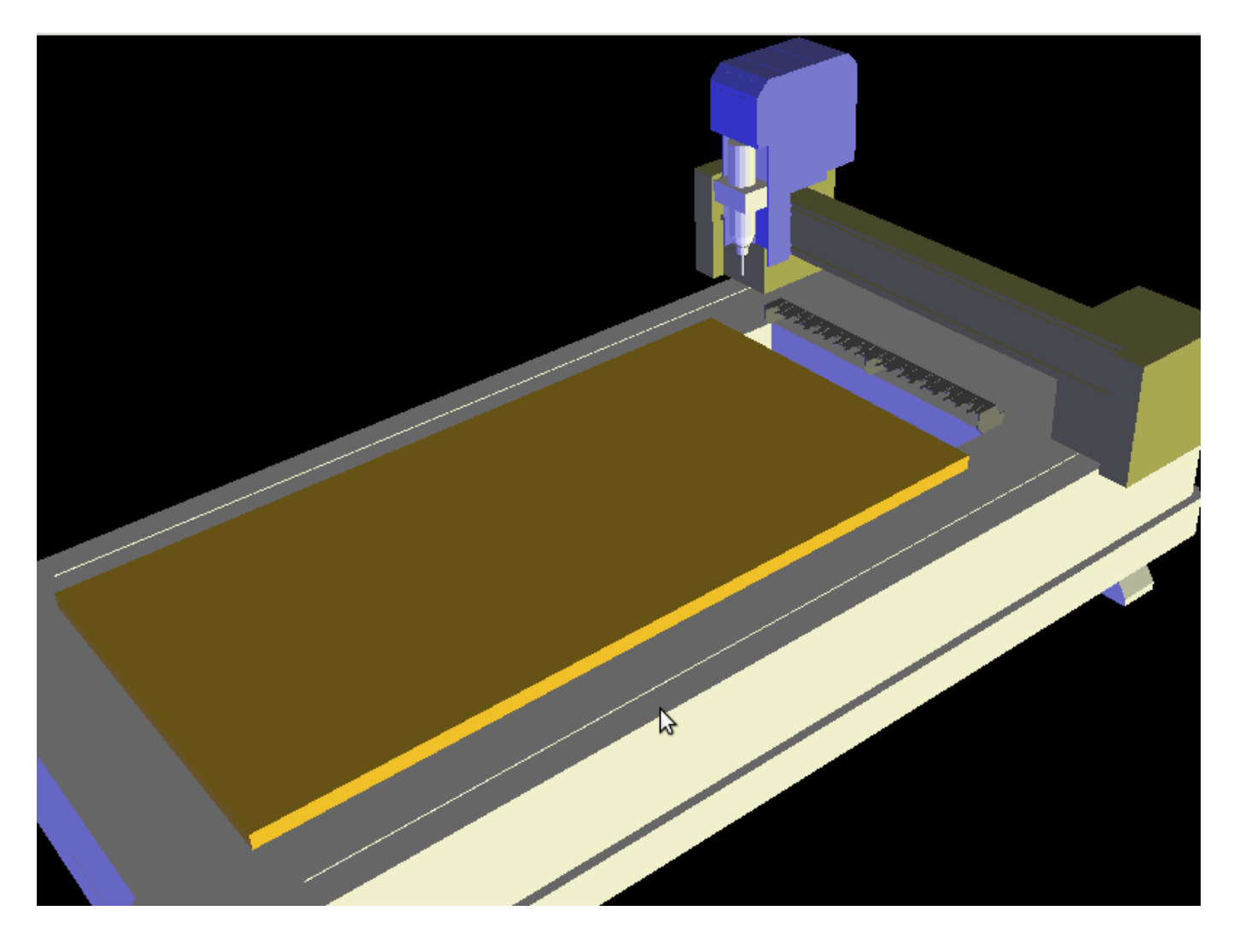

Abbildung 12.78: QtVCP vismach\_router\_atc - 3-Achsen Portalfräsen 3D-Ansichtspanel

## 12.6.2.3 QtVCP vismach\_scara

3D-OpenGL-Ansicht einer *SCARA-basierten Fräsmaschine*. loadusr qtvcp vismach\_scara

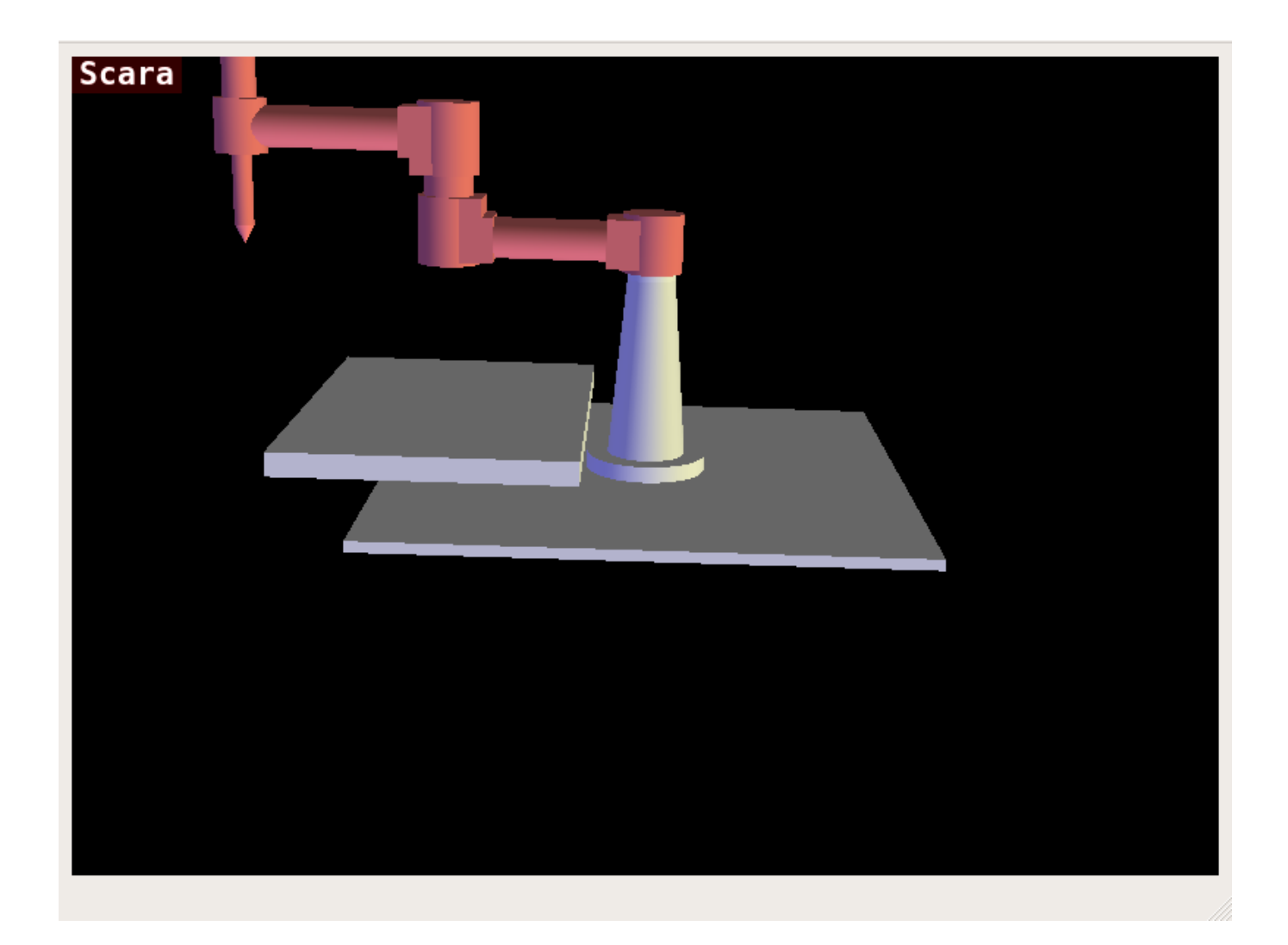

Abbildung 12.79: QtVCP vismach\_scara - SCARA Fräse 3D-Ansichtsfenster

# 12.6.2.4 QtVCP vismach\_millturn

3D OpenGL-Ansicht einer *3-Achsen-Fräsmaschine mit einer A-Achse/Spindel*. loadusr qtvcp vismach\_millturn

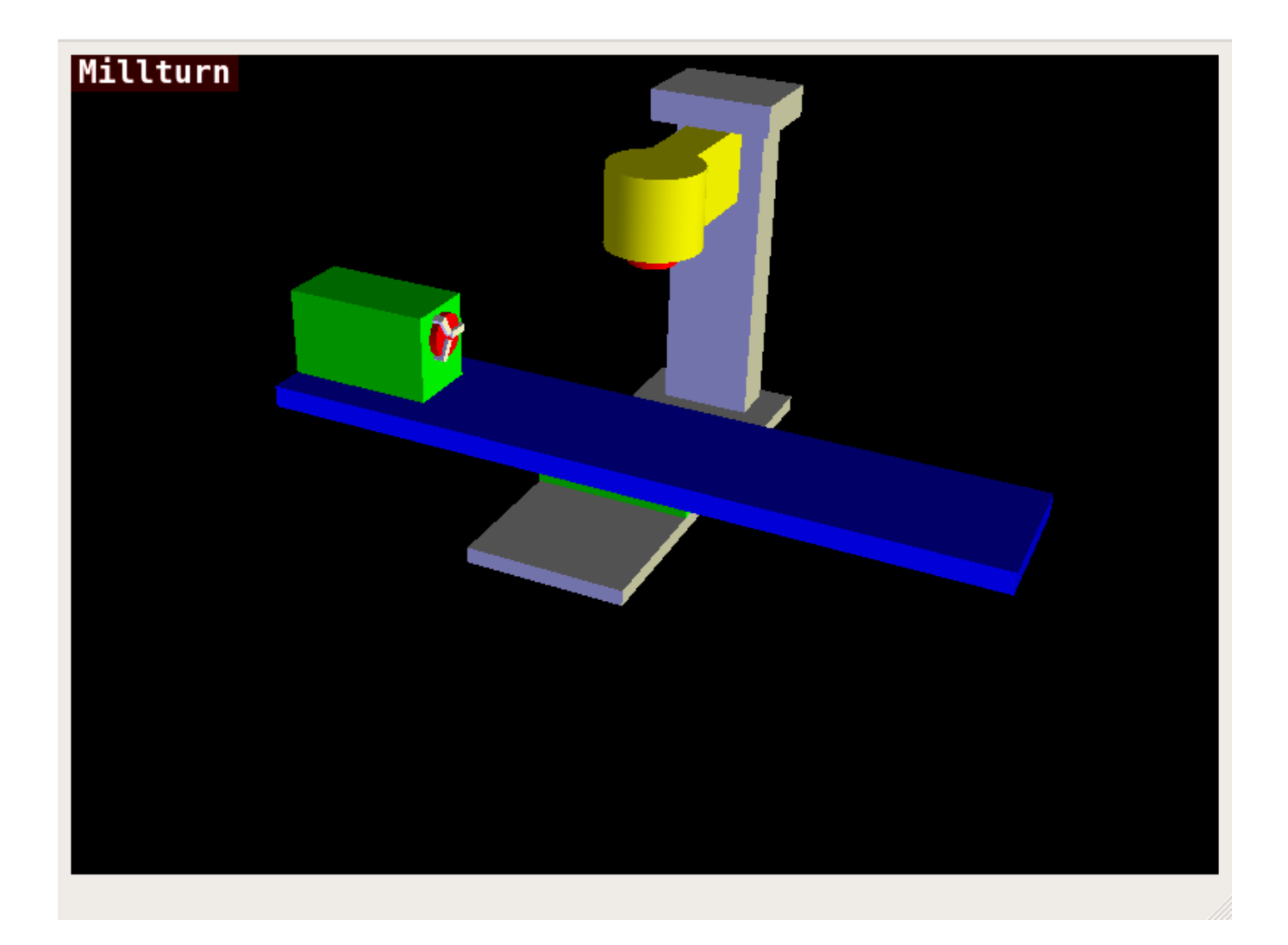

Abbildung 12.80: QtVCP vismach\_millturn - 4 Achsen Drehzentrum 3D Ansichtspanel

# 12.6.2.5 QtVCP vismach\_mill\_5axis\_gantry

3D-OpenGL-Ansicht einer 5-Achsen-Fräsmaschine in Gantry-Bauweise. loadusr qtvcp vismach\_mill\_5axis\_gantry

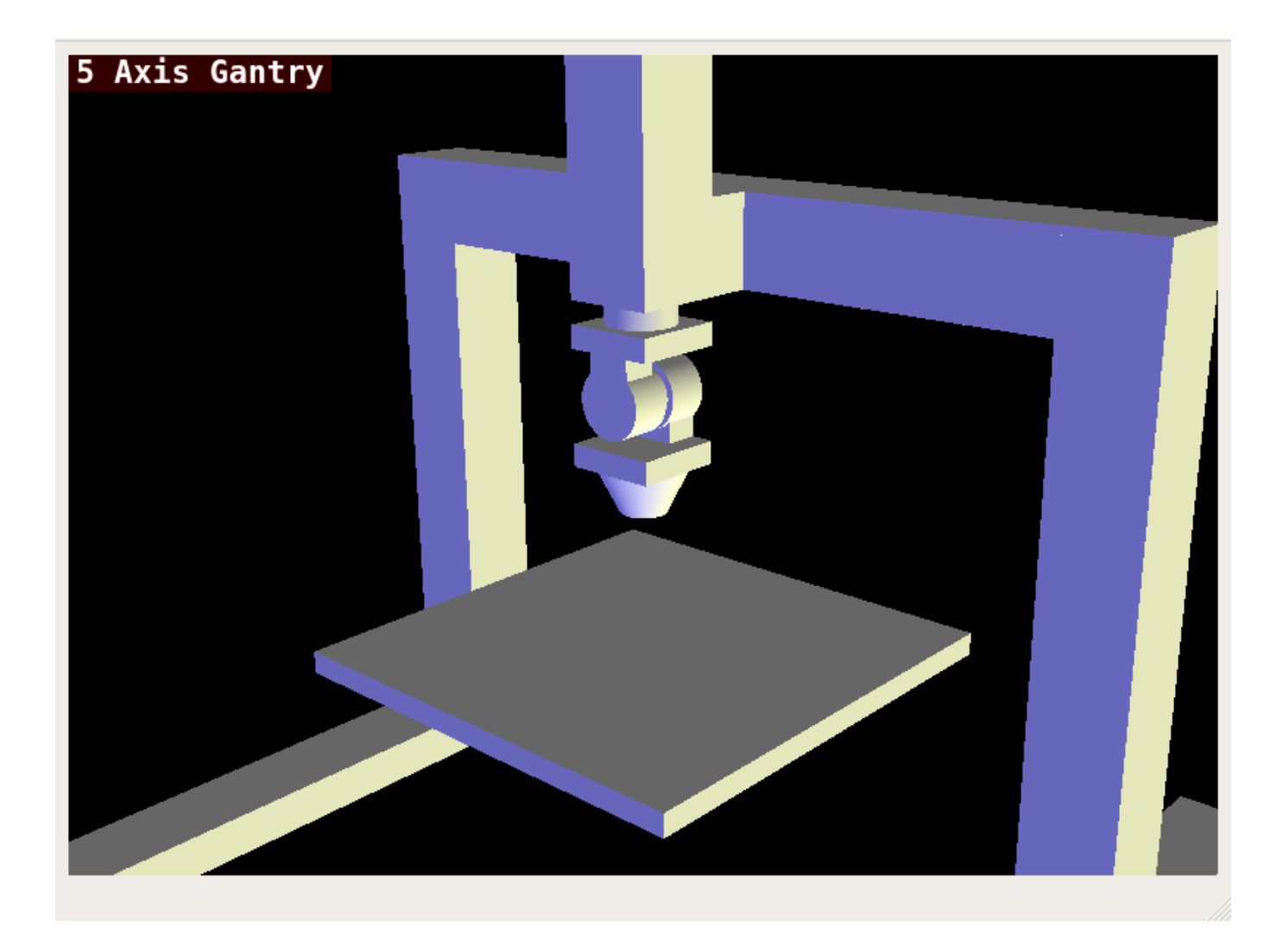

Abbildung 12.81: QtVCP vismach\_mill\_5axis\_gantry - 5-Achsen Gantry Mill 3D-Ansichtspanel

## 12.6.2.6 QtVCP vismach\_fanuc\_200f

3D openGL-Ansicht eines 6-Gelenk-Roboterarms. loadusr qtvcp vismach\_fanuc\_200f

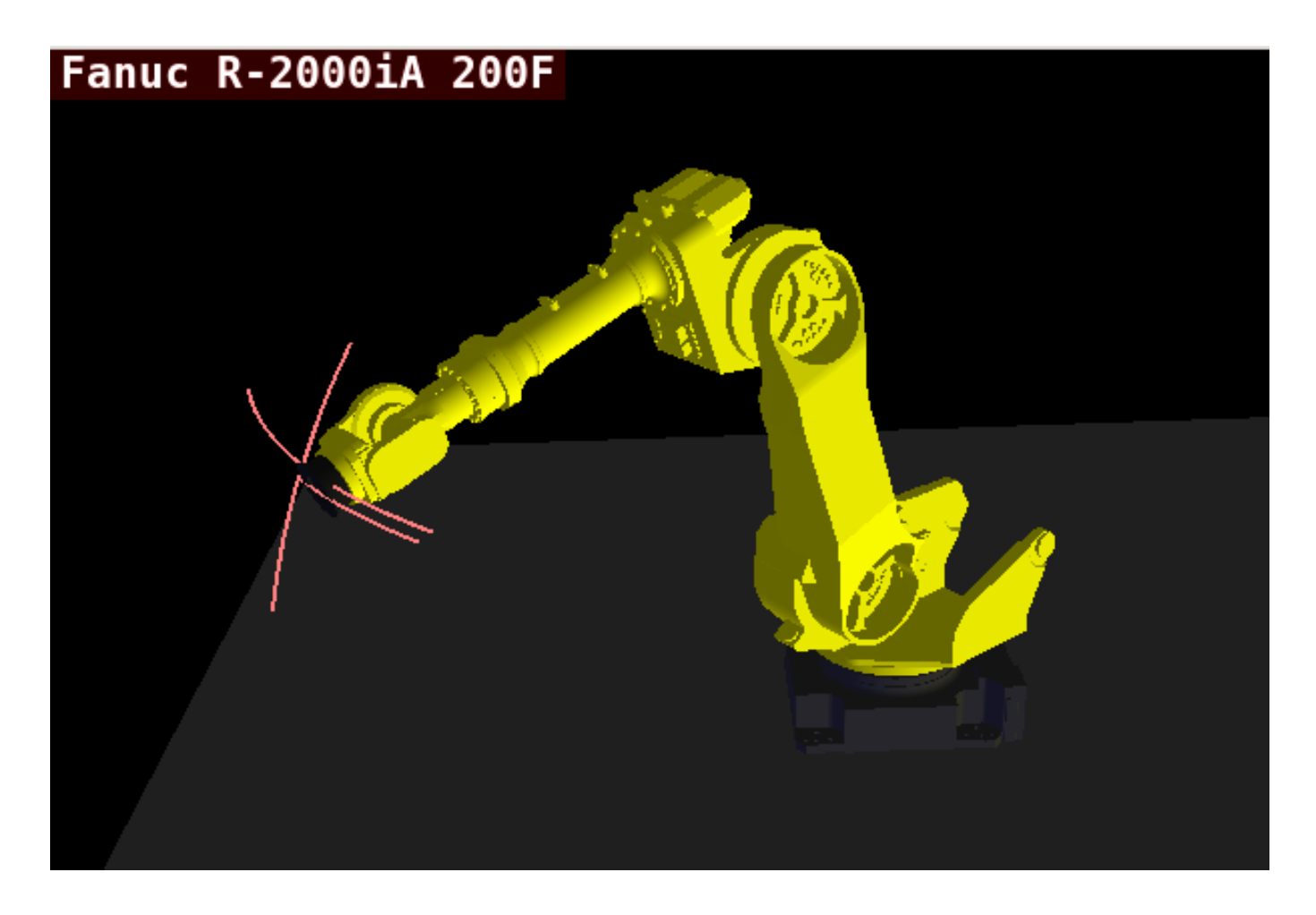

Abbildung 12.82: QtVCP vismach\_fanuc\_200f - 6-Gelenk-Roboterarm

# 12.6.3 Benutzerdefinierte virtuelle Schalttafeln (engl. panels)

#### Sie können natürlich Ihr eigenes Panel erstellen und laden.

Wenn Sie eine UI-Datei mit dem Namen my\_panel.ui und eine HAL-Datei mit dem Namen my\_panel.hal erstellt haben, würden Sie diese dann von einem Terminal aus laden mit:

halrun -I -f my\_panel.hal

#### Beispiel einer HAL-Datei, die ein QtVCP-Panel lädt

```
# Echtzeitkomponenten laden
loadrt threads
loadrt classicladder_rt
# Nicht-Echtzeit-Programme laden
loadusr classicladder
loadusr -Wn my_panel qtvcp my_panel.ui # 
# Komponenten zum Thread hinzufügen
addf classicladder.0.refresh thread1
# Pins verbinden
net bit-input1 test_panel.checkbox_1 classicladder.0.in-00
```

net bit-hide test\_panel.checkbox\_4 classicladder.0.hide\_gui
net bit-output1 test\_panel.led\_1 classicladder.0.out-00
net s32-in1 test\_panel.doublescale\_1-s classicladder.0.s32in-00
# start thread
start

 In diesem Fall laden wir qtvcp mit -Wn, das wartet, bis das Panel das Laden beendet hat, bevor es mit der Ausführung des nächsten HAL-Befehls fortfährt. Damit soll gewährleistet werden, dass die vom Panel erstellten HAL-Pins tatsächlich fertig sind, falls sie im Rest der Datei verwendet werden.

# 12.6.4 Einbettung von QtVCP Virtual Control Panels in QtVCP-Bildschirme

QtVCP-Panels können in die meisten QtVCP-Bildschirme eingebettet werden und vermeiden Probleme wie z. B. Fokusübertragungen (engl. focus transferring), die bei nicht-nativen Einbettungen ein Problem darstellen können.

### 12.6.4.1 Befehle einbetten

Ein typischer Bildschirm wie QtDragon sucht in der INI-Datei unter der Überschrift [DISPLAY] nach Befehlen zum Einbetten eines Panels.

[DISPLAY] EMBED\_TAB\_NAME=Embedding demo EMBED\_TAB\_COMMAND=qtvcp simple\_hal EMBED\_TAB\_LOCATION=tabWidget\_utilities

#### EMBED\_TAB\_NAME

ist normalerweise der Titel der Registerkarte.

#### EMBED\_TAB\_LOCATION

ist spezifisch für den Bildschirm und gibt das tabWidget oder stackedWidget an, in das eingebettet werden soll.

#### EMBED\_TAB\_COMMAND

is the command used to invoke loading of the panel. For native embedded panels the first word will always be *qtvcp*, the last will be the panel name to load. You can also pass options to the panel with -o switches in the command line between *qtvcp* and the panel name. The panel will follow the debugging mode setting of the main screen.

#### 12.6.4.2 Pfad zu mitgelieferten Panels

Es gibt Panels, die in LinuxCNC enthalten sind. Um eine Liste zu sehen, öffnen Sie ein Terminal, geben Sie "qtvcp" ein und drücken Sie die Eingabetaste.

Sie erhalten einen Hilfeausdruck und eine Liste der eingebauten Bildschirme und Bedienfelder. Wählen Sie einen der Namen aus der Liste und fügen Sie ihn dem COMMAND-Eintrag nach *qtvcp* hinzu.

Der Suchpfad für die eingebauten Bedienfelder lautet *share/qtvcp/panels/PANELNAME*.

Run-In-Place und installierte Versionen von LinuxCNC haben diese an unterschiedlichen Stellen im System.

## 12.6.4.3 Pfad zu benutzerdefinierten Bedienfeldern

Auch benutzerdefinierte Panels können eingebettet werden - entweder ein modifiziertes eingebautes Panel oder ein neues vom Benutzer erstelltes.

Beim Laden von Panels sucht QtVCP im Pfad des Konfigurationsordners nach *qtvcp/panels/PANEL*-*NAME/PANELNAME.ui*.

PANNELNAME' ist ein beliebiger gültiger String ohne Leerzeichen. Wenn dort kein Pfad gefunden wird, dann wird im eingebauten Dateipfad gesucht.

QtVCP wird den gleichen Prozess für die optionale Handler-Datei durchführen: *qtvcp/panels/PANEL*-NAME/PANELNAME\_handler.py

## 12.6.4.4 Tipps zur Handler-Programmierung

In einer Screen-Handler-Datei ist die Referenz für das Fenster "self.w".

In QtVCP-Panels bezieht sich diese Referenz auf das Fenster des Panels.

Um das Hauptfenster zu referenzieren, verwenden Sie *self.w.MAIN*. Wenn Ihr Panel unabhängig und eingebettet laufen soll, müssen Sie Fehler abfangen, die durch die Referenzierung von nicht verfügbaren Objekten entstehen. (Bemerkung: Objekte des Hauptbildschirms sind in einem unabhängigen Panel nicht verfügbar.)

Dies würde z.B. die Einstellungsdatei für den Panel verwenden, sofern eine solche vorhanden ist.

```
try:
    belt_en = self.w.PREFS_.getpref('Front_Belt_enabled', 1, int, 'SPINDLE_EXTRAS')
except:
    belt_en = 1
```

Dabei wird die Einstellungsdatei für den Hauptbildschirm verwendet, sofern eine solche vorhanden ist.

```
try:
    belt_en = self.w.MAIN.PREFS_.getpref('Front_Belt_enabled', 1, int, 'SPINDLE_EXTRAS')
except:
    belt en = 1
```

## 12.6.4.5 Designer-Widget-Tipps

Bei Verwendung der Python-Befehlsoption in Action-Button-Widgets eines eingebetteten Panels:

#### INSTANCE

bezieht sich auf das Panel-Fenster, z. B. INSTANCE.my\_panel\_handler\_function\_call(True)

#### MAIN\_INSTANCE

bezieht sich auf das Hauptbildschirmfenster (engl. main screen window). Z.B.: MAIN\_INSTANCE.my\_main

Wenn das Panel nicht eingebettet ist, beziehen sich beide auf das Panel-Fenster.

## 12.6.4.6 Handler Patching - Subclassing Builtin Panels

We can have QtVCP load a subclassed version of the standard handler file. In that file we can manipulate the original functions or add new ones.

Subclassing just means our handler file first loads the original handler file and adds our new code on top of it - effectively a patch of changes.

This is useful for changing/adding behaviour while still retaining standard handler updates from LinuxCNC repositories. You may still need to use the handler copy dialog to copy the original handler file to decide how to patch it.

Es sollte einen Ordner im Konfigurationsordner geben; für Panel: benannt als *KONFIGURATIONS-ORDNER*/*qtvcp/panels*/*PANEL NAME*/

Fügen Sie dort die Handler-Patch-Datei hinzu, benannt als <ORIGINAL PANEL NAME>\_handler.py, demnach würde für QtDragon die Datei *cam\_align\_handler.py* genannt werden.

Hier ist ein Beispiel-Stylesheet zum Ändern der Farbe des Kreises in cam\_align:

```
import sys
import os
import importlib
from PyQt5.QtCore import Qt
from qtvcp.core import Path
PATH = Path()
# erhalte Referenz zu original Handler Datei, um sie zu spezialisieren (eine Unterklasse zu ↩
    bilden, engl. to subclass)
sys.path.insert(0, PATH.PANELDIR)
panel = os.path.splitext(os.path.basename(os.path.basename( file )))[0]
base = panel.replace('_handler','')
module = "{}.{}".format(base,panel)
mod = importlib.import_module(module, PATH.PANELDIR)
sys.path.remove(PATH.PANELDIR)
HandlerClass = mod.HandlerClass
# return our subclassed handler object to Qtvcp
def get_handlers(halcomp, widgets, paths):
    return [UserHandlerClass(halcomp, widgets, paths)]
# spezialisiert (engl. subclassed) von HandlerClass die zuvor importiert wurde
class UserHandlerClass(HandlerClass):
    print('Custom subclassed panel handler loaded\n')
    def initialized__(self):
        # call original handler initialized function
        super().initialized__()
        # hinzufügen der eigenen Anpassung
        self.w.camview.circle_color = Qt.green
```

# 12.7 QtVCP Widgets

**Qtscreen** uses *QtVCP widgets* for LinuxCNC integration.

Widget is the general name for the UI objects such as buttons and labels in PyQt.

Es stehen Ihnen alle Standard-Widgets im Qt Designer Editor zur Verfügung.

Es gibt auch **spezielle Widgets** für LinuxCNC, um die Integration zu erleichtern. Diese sind in zwei Teile geteilt, überschrieben wie folgt auf der rechten Seite des Editors:

- Einer ist für nur HAL-Widgets.
- Das andere ist für CNC-Steuerungs-Widgets.

Es steht Ihnen frei, sie auf Ihrer Tafel beliebig zu mischen.

## Anmerkung

Diese Beschreibung der Widget-Eigenschaften kann aufgrund der weiteren Entwicklung und des Mangels an Personen, die Dokumentationen schreiben, leicht veraltet sein (eine gute Möglichkeit, dem Projekt etwas zurückzugeben). Die endgültigen Beschreibungen finden Sie im Quellcode.

# 12.7.1 Nur HAL-Widgets

Diese Widgets haben normalerweise *HAL-Pins* und **reagieren nicht auf die Maschinensteuerung**.

## 12.7.1.1 CheckBox Widget

Mit diesem Widget kann der Benutzer **ein Kästchen ankreuzen, um einen HAL-Pin auf true oder** false zu setzen.

Er basiert auf dem *QCheckButton* von PyQt.

## 12.7.1.2 DetachTabWidget - Container Widget With User Detachable Panels

This container widget works just like a QTabWidget -it displays multiple panels one at a time with tabs to select.

If you double click the tab or drag the tab, the tab will detach from the main window. When a tab is detached, the contents are placed into a QDialog.

The tab can be re-attached by closing the dialog or by double clicking on its window frame.

It is based on PyQt's QTabWidget.

## 12.7.1.3 DoubleScale - Eingabe-Widget für die Drehschaltfläche (engl. spin button)

Dieses Widget ist ein **Spin-Button-Eingabe**-Widget, das zum *Setzen eines s32- und float-HAL-Pins* verwendet wird.

Es hat einen internen *Skalierungsfaktor*, der standardmäßig auf 1 gesetzt ist und programmatisch oder über ein QtSignal eingestellt werden kann.

Der setInput-Slot kann mit einem Integer- oder Float-Signal verbunden werden.

#### [HALLabelName].setInput(some\_value)

Dies ist ein Funktionsaufruf zur Änderung des internen Skalierungsfaktors.

Die HAL-Pins werden auf den Wert der internen Skala mal dem vom Widget angezeigten Wert gesetzt.

## 12.7.1.4 Focus0verlay - Focus Overlay Widget

Dieses Widget legt ein **farbiges Overlay über den Bildschirm**, normalerweise während ein Dialog angezeigt wird.

| File Machine View Help System                                                                                                    |
|----------------------------------------------------------------------------------------------------|
| 1 😢 🔟 🗁 🔌 🔍 🔲 🔲 💭 🖓 🔶 — 💆 📉 🔹                                                                                                    |
| Manual Control [F3] MDI [F5] Tool 3 Preview DRO 0 RPM                                                                                                    |
| Axis 🔘 X 🔿 Y 🔿 Z                                                                                                    |
| +     -     Continuous        Home All     Set Origin        Override Limits     Set Tool Offset -                                                                                                    |
| Spindle: ④ Stop ④ Stop ④ Stop ④ Stop ④ Stop ④ Stop ④ Stop ④ Stop ④ Stop ④ Stop ④ Stop ④ Stop ④ Stop ④ Stop ④ Stop ④ Stop ④ Stop ● Stop ● Stop |
| Feed Override: 100.0 System No Yes                                                                                                    |
| Rapid Override: 99.0 Shutdown                                                                                                    |
| Spindle Override: 100.0                                                                                                    |
| Jog Rate: 15.0 15.0                                                                                                    |
| Max Velocity 300.0 (Constraint)                                                                                                    |
| 1                                                                                                    |
|                                                                                                    |
| Close Linuxcnc?                                                                                                    |
| Progress 😥 🗊                                                                                                    |

Abbildung 12.83: Beispiel für ein Fokus-Overlay zur Bestätigung der Abschlussaufforderung

Wird verwendet, um ein "konzentriertes" Gefühl zu erzeugen und die Aufmerksamkeit auf wichtige Informationen zu lenken.

Es kann auch ein durchsichtiges Bild anzeigen. Es kann auch Nachrichtentext und Schaltflächen anzeigen.

Dieses Widget kann mit ,STATUS'-Meldungen gesteuert werden.

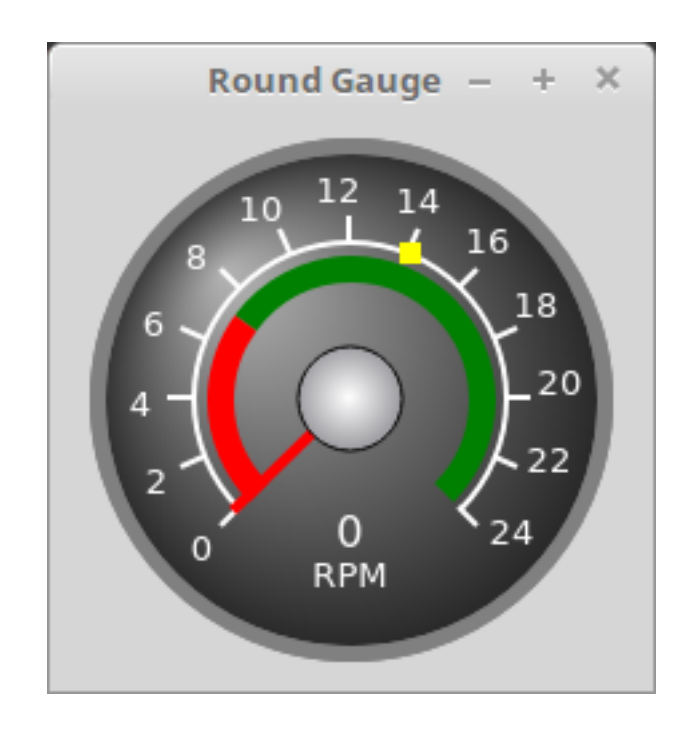

## 12.7.1.5 Gauge - Rundes Messuhr-Widget

Abbildung 12.84: QtVCP Gauge: Rundes Messuhr-Widget

Round Gauge kann in einem LinuxCNC GUI verwendet werden, um **einen Eingabeparameter** auf dem Zifferblatt anzuzeigen.

**Anpassbare Parameter** Es gibt mehrere Eigenschaften, die vom Benutzer eingestellt werden können, um das *Erscheinungsbild der Anzeige* anzupassen.

Die folgenden Parameter können entweder programmatisch oder über den Eigenschaftseditor von Qt Designer eingestellt werden.

#### halpin\_option

Wenn Sie diese Option auf True setzen, werden 2 HAL-Pins erstellt:

- Einer ist für die Eingabe des value (engl. für Wert) bestimmt
- Die andere dient der Einstellung des "Sollwerts" (engl. setpoint).

Wenn diese Option nicht gesetzt ist, müssen value und setpoint programmatisch, d.h. in der Handler-Datei, verbunden werden.

#### max\_reading

Dieser Wert bestimmt die *höchste angezeigte Zahl* auf der Anzeige.

#### max\_value

Dies ist der *maximal zu erwartende Wert des Werteingangssignals*. Mit anderen Worten, es ist der Skalenendwert.

#### num\_ticks

Dies ist die *Anzahl der Ticks/Anzeigewerte* auf der Anzeigefläche. Sie sollte auf eine Zahl eingestellt werden, die sicherstellt, dass die Textanzeigen auf der Anzeigefläche lesbar sind. Der minimal zulässige Wert ist 2.

#### zone1\_color

Zone1 erstreckt sich *vom maximalen Messwert bis zum Schwellenwert*. Sie kann auf eine beliebige RGB-Farbe eingestellt werden.

#### zone2\_color

Zone2 erstreckt sich *vom Schwellenwert bis zum Mindestwert,* der 0 ist. Sie kann auf eine beliebige RGB-Farbe eingestellt werden.

### bezel\_color

Dies ist die Farbe des Außenrings des Messgeräts.

#### bezel width

This is the width of the *outer ring of the gauge*.

#### threshold

Der Schwellenwert ist der *Übergangspunkt zwischen den Zonen*. Er sollte auf einen Wert zwischen 0 und dem Maximalwert gesetzt werden. Der höchstzulässige Wert wird auf den "Maximalwert" des Messgeräts gesetzt, der Mindestwert ist 0.

#### gauge\_label

Dies ist der *Text unter der Wertanzeige*, nahe dem unteren Rand des Messgeräts. Die Funktion des Messgeräts ist dann leicht erkennbar.

#### base\_color

Farbe der Mess-Anzeige (engl. gauge).

### base\_gradient\_color

The highlight color of the gauge.

#### center\_color

The color of the center of the gauge.

#### center\_gradient\_color

The highlight color of the center of the gauge.

**Nicht anpassbare Parameter** Es gibt 2 Eingänge, die nicht anpassbar sind. Sie können über HAL-Pins, programmatisch oder über Signale von anderen Widgets gesetzt werden:

#### value

Dies ist der *eigentliche Eingangswert,* der mit der Nadel des Messgeräts und in der digitalen Anzeige angezeigt wird.

Er muss auf einen Wert zwischen 0 und dem Maximalwert eingestellt werden.

#### setpoint

Dies ist ein Wert, der die Position einer kleinen *Markierung auf der Messgeräteoberfläche* bestimmt. Er muss auf einen Wert zwischen 0 und dem Maximalwert gesetzt werden.

### 12.7.1.6 GeneralHALInput - Allgemeine Signale/Steckplätze (engl. slot) Eingang Verbindung Widget

Dieses Widget wird verwendet, um **ein beliebiges Qt-Widget über Signale/Slots** mit HAL zu verbinden.

Sie wird \_für Widgets verwendet, die auf HAL-Pin-Änderungen **reagieren** sollen.

## 12.7.1.7 GeneralHALOutput - Allgemeines Signal/Slot-Ausgangsverbindungs-Widget

Dieses Widget wird verwendet, um **ein beliebiges Qt-Widget über Signale/Slots** mit HAL zu verbinden.

Es wird \_für Widgets verwendet, die HAL-Pins steuern sollen.

## 12.7.1.8 GridLayout - Grid Layout Widget

Dieses Widget *steuert*, ob die Widgets darin aktiviert oder deaktiviert sind.

Deaktivierte Widgets haben normalerweise eine andere Farbe und reagieren nicht auf Aktionen. Es basiert auf dem QGridLayout von PyQt.

## 12.7.1.9 HalBar - HAL Bar Level Anzeige

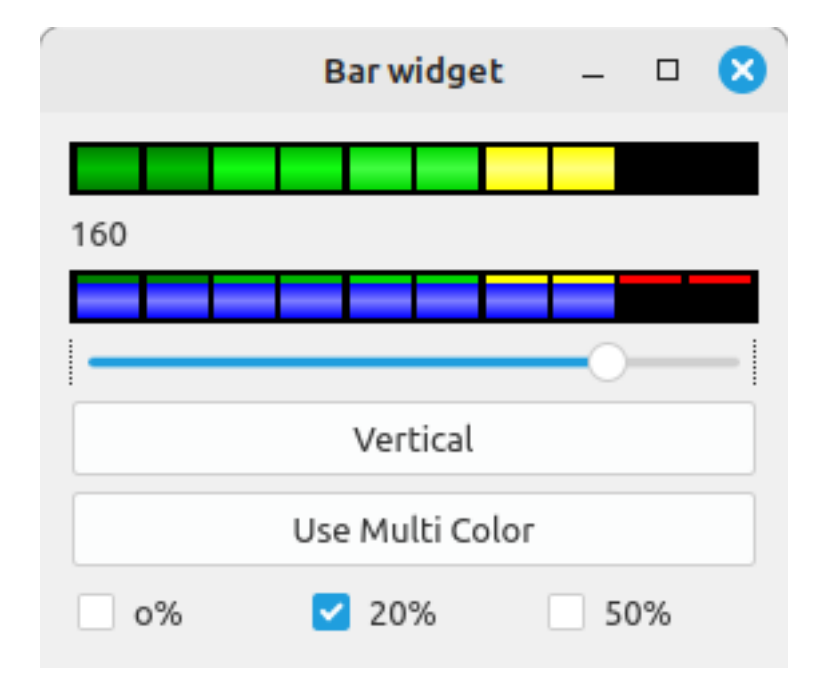

Abbildung 12.85: QtVCP HalBar: Panel zeigt die HAL Bar Level Anzeige

This widget is used to indicate level or value, usually of a HAL s32/float pin. You can also disable the HAL pin and use Qt signals or Python commands to change the level.

HalBar is a subclass of the Bar widget, so it inherits these properties:

- *stepColorList*: eine Liste von Farbketten, die Anzahl der Farben definiert die Anzahl der Balken.
- *backgroundColor*: eine QColor Definition der Hintergrundfarbe.
- *indicatorColor*: a QColor definition of the optional single color current value bar.
- *useMultiColorIndicator*: bool switch for choosing the option of single or multicolor value bar.
- *split*: the integer percentage split of max value bar versus current value bar (0 to 50%).

- *setVertical*: bool switch for choosing vertical or horizontal indicator.
- *setInverted*: bool switch for choosing inverted direction.
- *setMaximum*: eine ganze Zahl, die den maximalen Indikationsgrad (engl. level of indication) definiert.
- setMinimum: eine ganze Zahl, die den niedrigsten Indikationsgrad festlegt.
- *pinType*: Zur Auswahl des **HAL-Pin Typen**:
  - NONE kein HAL-Pin wird hinzugefügt
  - S32 Ein S32 Ganzzahl-Pin wird hinzugefügt
  - FLOAT A Float Pin wird hinzugefügt
- pinName: Um den HAL-Pinnamen zu ändern, sonst wird der Widget-Basisname verwendet.

Die oben genannten Eigenschaften für Balken (engl. bar) können in *Stylesheets* festgelegt werden. pinType und pinName Eigenschaften können nicht in Stylesheets geändert werden.

#### Anmerkung

In Stylesheets ist stepColorList eine einzelne Zeichenfolge von Farbnamen, die durch Kommas getrennt sind.

```
HalBar{
     qproperty-backgroundColor: #000;
     qproperty-stepColorList: 'green,green,#00b600,#00b600,#00d600,#00d600,yellow,yellow,red ↔
        ,red';
}
```

## 12.7.1.10 HALPad - HAL Buttons Joypad

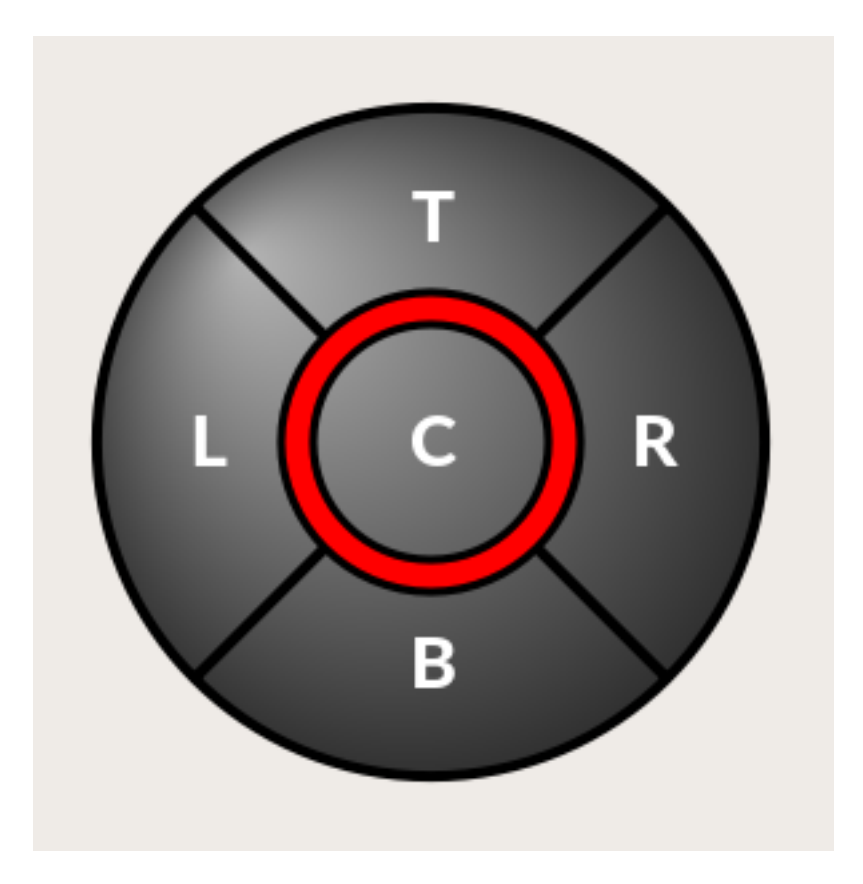

Abbildung 12.86: QtVCP HALPad: HAL-Buttons Joypad

Dieses Widget sieht aus und funktioniert wie ein **5-Tasten-D-Pad**, mit einem LED-Ring.

Jede Taste hat einen wählbaren Typ (Bit, S32 oder Float) als HAL-Pin.

Der LED-Mittelring hat wählbare Farben für Aus und Ein und wird über einen Bit-HAL-Pin gesteuert. HALPad ENUMS Es werden *numerierte Konstanten* verwendet:

- Um Indikatorpositionen zu referenzieren:
  - NONE
  - LEFT
  - RIGHT
  - CENTER
  - **-** TOP
  - BOTTOM
  - LEFTRIGHT
  - TOPBOTTOM
- Für HAL-Pins Typ:
  - NONE
  - BIT

- **-** S32
- FLOAT

Sie verwenden den Namen des Widgets im Qt Designer plus die Referenzkonstante:

self.w.halpadname.set\_highlight(self.w.halpadname.LEFTRIGHT)

#### HALPad Eigenschaften

#### pin\_name

Optionaler Name, der für den *HAL Pin basename* verwendet wird. Bleibt er leer, wird der Name des Qt Designer Widgets verwendet.

#### pin\_type

Wählen Sie den *HAL-Ausgangspin-Typ*. Diese Eigenschaft wird nur beim Starten verwendet. Die Auswahl kann im Qt Designer eingestellt werden:

- NONE
- BIT
- S32
- FLOAT

### left\_image\_path , right\_image\_path , center\_image\_path , top\_image\_path , bottom\_image\_path

Datei- oder Ressourcenpfad zu einem Bild, das an der beschriebenen Stelle der Schaltfläche angezeigt werden soll.

Wenn die Schaltfläche "Zurücksetzen" (engl. reset) in der Qt Designer-Editor-Eigenschaft gedrückt wird, wird das Bild nicht angezeigt (optionaler Text ist möglich).

#### left\_text , right\_text , center\_text , top\_text , bottom\_text

Eine Textzeichenfolge, die an der beschriebenen Schaltflächenposition angezeigt werden soll. Wenn das Feld leer gelassen wird, kann ein Bild für die Anzeige bestimmt werden.

#### true\_color , false\_color

Farbauswahl für den mittleren LED-Ring, der angezeigt werden soll, wenn der BASENAME.light.center HAL-Pin True oder False ist.

#### text\_color

Auswahl der Farbe für den Text des Buttons.

#### text\_font

Auswahl der Schriftart für den Text des Buttons.

HALPad Styles Die oben genannten Eigenschaften können in Stylesheets festgelegt werden.

```
HALPad{
```

```
qproperty-on_color: #000;
qproperty-off_color: #444;
```

}

# 12.7.1.11 HALLabel - HAL Label Widget

## Dieses Widget zeigt die an dieses gesendeten Werte an.

Werte können gesendet werden von:

• HAL-Pins

Der Eingangsstift kann als Bit, S32, Float oder kein Stift ausgewählt werden

- Programmatisch
- Ein QtSignal

Es gibt eine "textTemplate"-Eigenschaft, um den Rich-Text einzustellen und/oder den Text zu formatieren.

Eine grundlegende Formatierung könnte sein:

- %r für Boolesche Werte
- %d für ganze zahlen
- %0.4f für Floats.

Ein Beispiel für einen Rich-Text könnte sein:

```
self.w.my_hal_label.setProperty(textTemplate,"""
<html>
<head/>
<body>
<span style="font-size:12pt;font-weight:600;color:#f40c11;">%0.4f</span>
</body>
</html>
"""
)
```

Der setDisplay-Slot kann mit einem Integer-, Float- oder Bool-Signal verbunden werden.

Wenn die Eigenschaft pin\_name nicht gesetzt ist, wird der Name des Widgets verwendet.

Es gibt Funktionsaufrufe zur Anzeige von Werten:

## [HALLabelName].setDisplay(some\_value)

Kann zur Einstellung der Anzeige (engl. display) verwendet werden, wenn kein HAL-Pin ausgewählt ist.

## [HALLabelName].setProperty(textTemplate,"%d")

Legt die Vorlage für die Anzeige fest.

Es basiert auf PyQts QLabel.

# 12.7.1.12 LCDNumber - Widget zum Auslesen der LCD-Stilnummer

Dieses Widget zeigt HAL-Float/S32/Bit-Werte in einer LCD-ähnlichen Form an.

Es kann Zahlen im Dezimal-, Hexadezimal-, Binär- und Oktalformat anzeigen, indem es die Eigenschaft **Modus** setzt.

Bei der Verwendung von Floats können Sie eine Formatierung über eine Zeichenfolge festlegen.

Sie müssen die Eigenschaft **digitCount** auf eine geeignete Einstellung setzen, um die größte Zahl anzuzeigen.

Eigenschaften

#### pin\_name

Optionsstring, der als HAL-Pin-Name verwendet werden soll. Bei einem leeren String wird der Name des Widgets verwendet.

#### bit\_pin\_type

Wählt den Eingangspin als Typ BIT aus.

### s32\_pin\_type

Wählt den Eingangsstift als Typ S32 aus.

## float\_pin\_type

Wählen Sie den Eingangspin als Typ FLOAT.

### floatTemplate

Eine Zeichenfolge, die als Vorlage im Python3-Format verwendet wird, um die LCD-Anzeige anzupassen.

Wird nur verwendet, wenn ein *FLOAT*-Pin ausgewählt ist, z.B. *{:.2f}* zeigt einen Gleitkommawert an, der auf 2 Zahlen nach der Dezimalstelle gerundet ist.

Bei einer leeren Einstellung kann die Dezimalstelle nach Bedarf verschoben werden.

Es basiert auf PyQts QLCDNumber.

## 12.7.1.13 LED - Anzeige-Widget

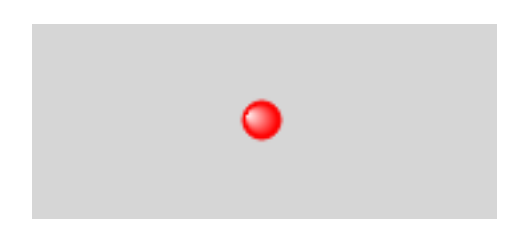

Abbildung 12.87: QtVCP LED: LED-Anzeige-Widget

Eine LED-ähnliche Anzeige, die optional der Logik eines HAL-Pins folgt.

#### halpin\_option

Wählt aus, ob die LED einem Eingangs-HAL-Pin oder einem Programmzustand folgt.

#### diameter

Diameter of the LED (defaults to 15).

#### color

Color of the LED when on (defaults to green).

## off\_color

Color of the LED when off (defaults to black).

## gradient

turns the gradient high light on or off (defaults to on).

## on\_gradient\_color

Color highlight of the LED when on (defaults to white).

## off\_gradient\_color

Color highlight of the LED when off (defaults to white).

## alignment

Qt-Hinweis zur Ausrichtung.

## state

Aktueller Zustand der LED

## flashing

Schaltet die Blinkoption ein und aus.

## flashRate

Legt die Blitzrate fest.

Die LED-Eigenschaften können in einem *stylesheet* mit folgendem Code definiert werden, welcher der .qss-Datei hinzugefügt wird, wobei name\_of\_led der im Qt Designer-Editor definierte Widget-Name ist:

```
LED #name_0f_led{
    qproperty-color: red;
    qproperty-diameter: 20;
    qproperty-flashRate: 150;
}
```

## 12.7.1.14 PushButton - HAL Pin Toggle Widget

Mit diesem Widget kann der Benutzer einen HAL-Pin per Tastendruck auf "true" oder "false" setzen.

Als Option kann es eine Umschalttaste (engl. toggle button) sein.

Für eine *LED Indikator Option*, siehe Abschnitt 12.7.5.1[IndicatedPushButton] unten für weitere Informationen.

Es gibt auch andere Optionen.

Es basiert auf PyQts *QPushButton*.

## 12.7.1.15 RadioButton Widget

Mit diesem Widget kann ein Benutzer HAL-Pins auf true oder false setzen. Nur ein "RadioButton"-Widget einer Gruppe kann gleichzeitig "true" sein.

Er basiert auf dem *QRadioButton* von PyQt.

## 12.7.1.16 Slider - HAL-Pin-Wert-Anpassungs-Widget

Ermöglicht das Anpassen eines HAL-Pins mit einem verschiebbaren Zeiger.

## 12.7.1.17 TabWidget - Tab Widget

This widget allows the tab height to be adjusted with stylesheets

The TabWidget properties can be defined in a  $\it style sheet$  with the following code added to the .qss file.

name\_of\_tab being the widget name defined in Qt Designer's editor.

If you omit the *#name\_of\_tab* text, all TabWidgets tab height will be set.

This shows how to set a particular widget's tab height:

```
TabWidget #name_of_tab{
    qproperty-tabsize: 1.5;
}
```

It is based on PyQt's QTabWidget.

## 12.7.1.18 WidgetSwitcher - Multi-Widget-Layout-View-Switcher-Widget

Dies wird verwendet, um die Ansicht eines Multi-Widget-Layouts umzuschalten, um nur ein Widget anzuzeigen, d.h. um zwischen einer großen Ansicht eines Widgets und einer kleineren Multi-Widget-Ansicht zu wechseln.

Es unterscheidet sich von einem gestapelten Widget, da es ein Widget von einer beliebigen Stelle des Bildschirms ziehen und es auf seiner Seite mit einem anderen Layout als ursprünglich platzieren kann.

Das original Widget muss sich in einem layout befinden, damit der Switcher es wieder ablegen kann.

In Qt Designer werden Sie:

- Das WidgetSwitcher widget auf dem Bildschirm hinzufügen.
- Auf dem `WidgetSwitcher`rechts-klicken, um eine Seite hinzuzufügen.
- Es bevölkern mit den Widgets/Layouts, die Sie in einem Standardformular sehen möchten.
- So viele Seiten hinzufügen, wie es Ansichten zu wechseln gibt.
- Fügen Sie auf jeder Seite ein Layout-Widget hinzu. Nach dem Hinzufügen des Layouts müssen Sie erneut mit der rechten Maustaste auf den Widget-Wechsler klicken und die Layout-Option festlegen.
- Klicken Sie auf das Widget WidgetSwitcher und scrollen Sie dann zum unteren Rand des Eigenschaftseditors.
- Suchen Sie die dynamische Eigenschaft widget list und doppelklicken Sie rechts daneben.
- Es erscheint ein Dialogfeld, in dem Sie die Namen der Widgets angeben können, die auf die Seiten verschoben werden sollen, die Sie dem WidgetSwitcher hinzugefügt haben.

Es gibt *Funktionsaufrufe*, um bestimmte Widgets anzuzeigen. Durch den Aufruf einer dieser Funktionen steuern Sie, welches Widget gerade angezeigt wird:

## [\_WidgetSwitcherName\_].show\_id\_widget(\_number\_), [\_WidgetSwitcherName\_].show\_named\_widget

Dies zeigt das "Seite 0"-Layout und stellt alle anderen Widgets wieder so ein, wie sie ursprünglich in Qt Designer erstellt wurden.

#### [\_WidgetSwitcherName\_].show\_next()

Nächstes Widget anzeigen.

Es basiert auf dem QStack-Widget.

## 12.7.1.19 XEmbed - Widget zum Einbetten von Programmen

#### Ermöglicht die Einbettung eines Programms in das Widget.

Es funktionieren nur Programme, die das xembed-Protokoll verwenden, wie z.B.:

- GladeVCP Virtuelle Control Panels
- Integrierte virtuelle Tastatur
- QtVCP Virtuelle Kontrollpanels
- mplayer-Videoplayer

# 12.7.2 Widgets für Maschinensteuerungen

Diese Widgets interagieren mit dem Zustand der Maschinensteuerung.

## 12.7.2.1 ActionButton - Aktionssteuerungs-Widget der Maschinensteuerung

Diese Tasten werden für Steuerungsaktionen an der Maschinensteuerung verwendet.

Sie sind auf IndicatedPushButton aufgebaut und können daher mit LEDs überlagert werden.

#### Anmerkung

Wenn Sie mit der linken Maustaste auf dieses Widget doppelklicken, können Sie einen Dialog zum Einstellen einer dieser Aktionen aufrufen. Die Dialoge helfen dabei, die richtigen Daten für die ausgewählte Aktion festzulegen. Sie können diese Eigenschaften auch direkt im Eigenschaftseditor ändern.

Aktionen Sie können eine der folgenden Optionen auswählen:

## Estop , Machine On , Auto , mdi , manual , run , run\_from\_line status

Ermittelt die Zeilennummer aus der STATUS-Meldung gcode-line-selected.

#### run\_from\_line slot

Ermittelt die Zeilennummer aus dem Qt Designer int/str Slot setRunFromLine.

## abort, pause, load dialog

Erfordert das Vorhandensein eines Dialog-Widgets.

#### **Camview dialog**

Erfordert das Vorhandensein des Dialog-Widgets "Camview".

#### origin offset dialog

Erfordert das Vorhandensein eines Dialogfensters für den Ursprungsversatz.

#### macro dialog

Erfordert das Vorhandensein eines Makro-Dialog-Widgets.

## Launch Halmeter, Launch Status, Launch Halshow, Home

Setzen Sie die Gelenknummer auf -1 für all-home (engl. alle referenzieren).

#### Unhome

Setzen Sie die Gelenknummer auf -1 für all - unhome(engl. für alle Referezierungen aufheben).

#### Home Selected

Setzt das durch "STATUS" ausgewählte Gelenk/Achse in die Ausgangsstellung.

#### **Unhome Selected**

Hebt die Referenzierung der STATUS ausgewählte Verbindung/Achse auf.

#### zero axis, zero G5X

Nullt die aktuellen Offsets des Benutzerkoordinatensystems.

#### zero G92

Nullt die optionalen G92-Offsets.

#### zero Z rotational

Setzt den Rotationsoffset auf Null.

#### jog joint positive

Legt die Gelenknummer fest.

## jog joint negative

Legt die Gelenknummer fest.

# jog selected positive

Ausgewählt mit einem anderen Widget oder STATUS.

#### jog selected negative

Ausgewählt mit einem anderen Widget oder STATUS.

#### jog increment

Metrische/imperiale/angulare Zahlen einstellen.

#### jog rate

Festlegen Sie die float/alt-Gleitkommanummer.

#### feed override

Festlegen Sie die float/alt-Gleitkommanummer.

#### **rapid override (engl. für Eilgang-Anpassung)** Festlegen Sie die float/alt-Gleitkommanummer.

**spindle override (engl. für Spindel-Anpassung)** Festlegen Sie die float/alt-Gleitkommanummer.

#### spindle fwd (engl. für Spindel vorwärts), spindle backward (engl. für Spindel rückwärts), spind

Setzen von view\_type\_string.

#### limits override (engl. für Grenzen neufestsetzen) , flood (engl. für das Flut-Kühlmittel) , mist

Setze command\_string, d.h. ruft einen fest kodierten MDI-Befehl auf

#### **INI-MDI-Nummer**

Setzt ini\_mdi\_number, d.h. ruft einen INI-basierten MDI-Befehl auf

# dro absolute , dro relative , dro dtg , Exit-Bildschirm Beendet LinuxCNC

#### **Override** limits

Vorübergehende Überschreitung harter Grenzen

#### Dialoge starten

Öffnet Dialogfelder, wenn sie in der UI-Datei enthalten sind.

#### set DRO to relative (engl. für DRO auf relativ setzen), set DRO to absolute, set DRO to dista

Attribute Diese setzen Attribute der ausgewählten Aktion (Verfügbarkeit hängt vom Widget ab):

#### toggle float option (engl. für Wechsel-Buttons)

Ermöglicht das Umschalten zwischen zwei Raten.

#### joint number (engl. für Gelenknummer)

Wählt das Gelenk/die Achse aus, das/die von der Schaltfläche gesteuert wird.

#### incr imperial number

Legt das imperiale Jog-Inkrement fest (negativ setzen, um zu ignorieren).

#### incr mm number

Legt die metrische Schrittweite fest (zum Ignorieren negativ setzen).

#### incr angular number

Legt die Winkelschrittweite fest (zum Ignorieren negativ einstellen).

### float number

Wird für jograte und overrides verwendet.

#### float alternate number

Für jograte und overrides, die zwischen zwei Fließkommazahlen wechseln können.

#### view type string

Kann sein:

- p,
- x, y, y2, z, z2,
- zoom-in, zoom-out,
- pan-up, pan-down, pan-left, pan-right,
- rotate-up, rotate-down, rotate-cw, rotate-ccw
- clear.

#### command string

MDI-Befehlszeichenfolge, die aufgerufen wird, wenn die MDI-Befehlsaktion ausgewählt wird.

#### ini\_mdi\_number

(ehemaliger (engl. legacy) Weg einer Umsetzung)

Ein Verweis auf den Abschnitt [MDI\_COMMAND\_LIST] der \_INI-Datei.

Setzen Sie einen Integer, der eine Zeile unter der INI-Zeile [MDI\_COMMAND] auswählt, beginnend bei 0.

Fügen Sie dann in der INI-Datei unter der Überschrift [MDI\_COMMAND\_LIST] entsprechende Zeilen hinzu.

Befehle werden durch ; getrennt.

Die button-Beschriftung (engl. label) wird durch beliebigen Text nach dem Komma gesetzt, das Symbol \n fügt einen Zeilenumbruch hinzu.

#### ini\_mdi\_key

(bevorzugte Weise)

Ein Verweis auf den Abschnitt [MDI\_COMMAND\_LIST] in der INI-Datei.

Diese Zeichenkette wird zu *MDI\_COMMAND\_* hinzugefügt, um einen Eintrag zu bilden, nach dem

in der INI-Datei unter der Überschrift [MDI\_COMMAND\_LIST] gesucht wird.

Durch ; getrennte Befehle werden nacheinander ausgeführt.

Der Text des Schaltflächenetiketts kann mit beliebigem Text nach einem Komma gesetzt werden, das Symbol \n fügt einen Zeilenumbruch hinzu.

[MDI\_COMMAND\_LIST] MDI\_COMMAND\_MACR00 = G0 Z25;X0 Y0;Z0, Goto\nUser\nZero MDI\_COMMAND\_MACR01 = G53 G0 Z0;G53 G0 X0 Y0, Goto\nMachn\nZero

Aktionbuttons sind eine Unterklasse von Abschnitt 12.7.5.1[IndicatedPushButton]. Siehe die folgenden Abschnitte für weitere Informationen über:

- LED Indikator Option
- Enabled on State
- Textänderungen bei Zustand
- Aufruf von Python Befehl zum Zustand (engl. state)

### 12.7.2.2 ActionToolButton - Optionales Aktionsmenü-Schaltflächen-Widget

ActionToolButton buttons are similar in concept to action buttons, but they use *QToolButtons* to allow for **optional actions** to be selected by pushing and holding the button till the option menu pops up. Derzeit gibt es nur eine Option: userView.

Es basiert auf PyQts *QToolButton*. **userView Benutzeransicht Widget aufzeichnen und einstel-len** 

Die Werkzeugschaltfläche Benutzeransicht ermöglicht das Aufzeichnen und Zurückkehren zu einer beliebigen Grafikansicht.

Halten Sie die Taste gedrückt, um das Menü aufzurufen, und drücken Sie Ansicht aufzeichnen, um die aktuell angezeigte Grafikansicht aufzuzeichnen.

Klicken Sie normal auf die Schaltfläche, um zur zuletzt aufgezeichneten Position zurückzukehren.

Die aufgezeichnete Position wird beim Herunterfahren gespeichert, wenn eine Einstellungsdateioption eingerichtet ist.

#### Anmerkung

Aufgrund von Programmierungseinschränkungen wird die aufgezeichnete Position möglicherweise nicht exakt gleich angezeigt. Dies gilt insbesondere dann, wenn Sie beim Einstellen der gewünschten Ansicht den Ausschnitt verkleinern und wieder verkleinern.

Am besten wählen Sie eine Hauptansicht aus, ändern sie wie gewünscht, nehmen sie auf und klicken dann sofort auf die Schaltfläche, um zur aufgezeichneten Position zu wechseln. Wenn sie nicht Ihren Vorstellungen entspricht, ändern Sie die bestehende Position und nehmen Sie erneut auf.

#### 12.7.2.3 AxisToolButton - Achsen-Widget auswählen und einstellen

Damit kann man eine Achse auswählen und einstellen.

Wenn die Schaltfläche abhakbar ist, zeigt sie an, welche Achse ausgewählt ist.

Wenn Sie die Taste gedrückt halten, wird ein Popup-Menü angezeigt, in dem Sie folgende Optionen auswählen können:

- Nullen der Achse
- Die Achse durch 2 teilen
- Die Achse beliebig einstellen

• Die Achse auf die zuletzt aufgezeichnete Zahl zurücksetzen

Sie müssen ein Eingabedialog-Widget ausgewählt haben, welcher der Zeichenkette dialog\_code\_string entspricht, normalerweise wird dieser aus dem screenOptions-Widget ausgewählt.

#### halpin\_option

Wird einen HAL Pin auf true setzen, wenn die Achse ausgewählt ist.

#### joint\_number

Sollte auf die entsprechende Gelenknummer (engl. joint number) gesetzt werden

### axis\_letter

Should be set to the appropriate axis letter

Dies sind die Klicke-und-halte (engl. click-and-hold) Menü Eigenschaften:

#### showLast

show the *Set to last* action

#### showDivide

show the *Divide by 2* action

#### showGotoOrigin

show the Go to G53/G5x origin action

#### showZeroOrigin

show the Zero Origin action

#### showSetOrigin

show the Set Origin action

#### dialog\_code\_string

Sets which dialog will pop up with numerical entry, i.e. *ENTRY* or *CALCULATOR* to call a typing only entry dialog or a touch/typing calculator type entry dialog.

Hier ist ein Beispiel für einen Stylesheet-Eintrag:

```
AxisToolButton {
    /* Modify all the menu options */
    qproperty-showLast: false;
    qproperty-showDivide : true;
    qproperty-showGotoOrigin: true;
    qproperty-showZeroOrigin: true;
    qproperty-showSetOrigin: false;
    qproperty-dialog_code_string: CALCULATOR;
}
```

Es basiert auf PyQts *QToolButton*.

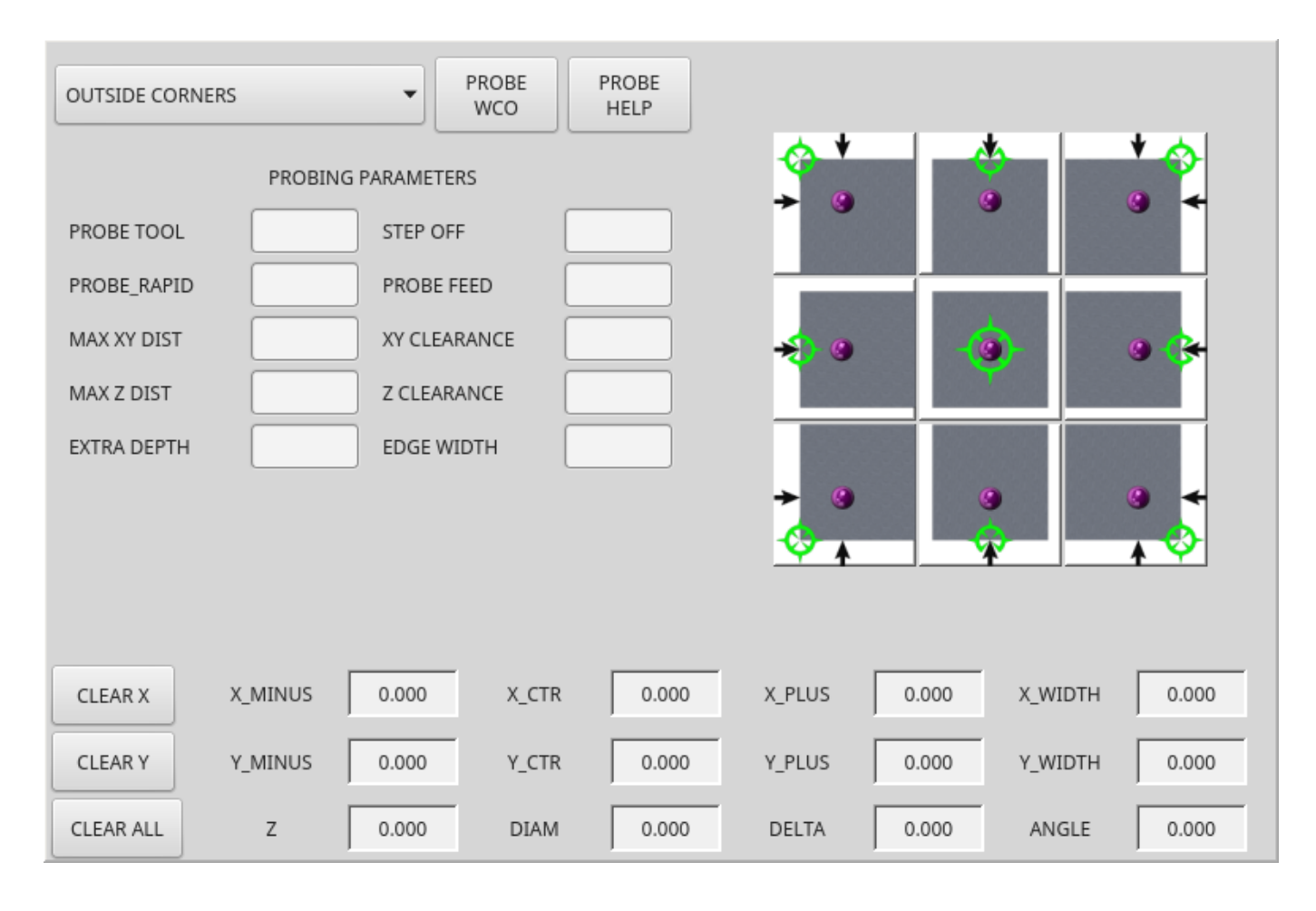

## **12.7.2.4** BasicProbe - Einfaches Fräs-Tast-Widget

Abbildung 12.88: QtVCP BasicProbe: Einfaches Fräs-Tast-Widget

Widget zum Sondieren auf einer Fräse. Wird vom *QtDragon*-Bildschirm verwendet.

## 12.7.2.5 CamView - Widget zur Werkstückausrichtung und Nullpunkteinstellung

Dieses Widget zeigt ein Bild von einer Webkamera.

Es legt ein einstellbares Kreis- und Fadenkreuzziel über das Bild.

CamView wurde im Hinblick auf eine präzise visuelle Positionierung entwickelt.

Diese Funktion dient der Ausrichtung des Werkstücks oder der Nullteilmerkmale mithilfe einer Webcam.

Es verwendet die Vision-Bibliothek OpenCV.

## 12.7.2.6 DR0Label - Widget zur Anzeige der Achsenposition

Damit wird die **aktuelle Position einer Achse angezeigt**. Sie können auch auf das Label klicken und sehen eine Liste von Aktionen.

### **Qjoint\_number**

Joint index number (X=0 Y=1) of offset to display (10 will specify rotational offset).

## Qreference\_type

Tatsächlich, relativ oder noch zu fahrende Entfernung (0,1,2).

#### metric\_template

Format der Anzeige, z.B. %10.3f.

### imperial\_template

Format der Anzeige, z.B. %9,4f.

### angular\_template

Anzeigeformat, z.B. %Rotational: 10.1f.

### always\_display\_diameter

Wechsel-Schalter der Anzeige (engl. display)-Option

## always display radius

Wechsel-Schalter der Anzeige (engl. display)-Option

### display\_as\_per\_m7m8

Toggles display option. Will follow the current M7/8 mode

### follow\_reference\_changes

Toggles display option. Will follow the STATUS message reference mode, i.e. you can use Action buttons to set how it is currently displayed.

Dies sind die Click-on-menu Optionen:

showLast show the Set to last action

## showDivide

show the Divide by 2 action

# showGotoOrigin

show the Go to G53/G5x origin action

#### showZeroOrigin

show the Zero Origin action

#### showSetOrigin

show the Set Origin action

#### dialogName

Sets which dialog window will pop up with numerical entry, i.e. ENTRY or CALCULATOR.

Das DROLabel-Widget enthält eine Eigenschaft **isHomed**, die mit einem Stylesheet verwendet werden kann, um die \_Farbe des DRO\_Label basierend auf dem Homing-Status der Gelenknummer in Linux-CNC zu ändern.

Hier ist ein Beispiel für einen Stylesheet-Eintrag, der:

- Legt die Schriftart aller DRO\_Label-Widgets fest,
- Legt die Textvorlage (zur Einstellung der Auflösung) der DRO fest,
- Dann wird die Textfarbe auf der Grundlage der Qt-Eigenschaft isHomed eingestellt.
- zeigt alle Menü-Optionen.

```
DROLabel {
    font: 25pt "Lato Heavy";
    qproperty-imperial_template: '%9.4f';
    qproperty-metric_template: '%10.3f';
    qproperty-angular_template: '%11.2f';
    /* Modify all the menu options */
    qproperty-showLast: true;
    qproperty-showDivide : true;
    gproperty-showGotoOrigin: true;
    qproperty-showZeroOrigin: true;
    qproperty-showSetOrigin: true;
    qproperty-dialogName: CALCULATOR;
}
DROLabel[isHomed=false] {
    color: red;
}
DROLabel[isHomed=true] {
    color: green;
}
```

So geben Sie ein bestimmtes Widget anhand seines objectName in Qt Designer an:

```
DROLabel #dr0_x_axis [isHomed=false] {
    color: yellow;
}
```

Es basiert auf PyQts QLabel.

ABC

AB(

ABC

ABC

ABC

remap-subroutines

3D\_Chips-f10.ngc

3dtest.ngc

arcspiral.ngc

b-index.ngc

Media

| -            |   |
|--------------|---|
|              |   |
|              |   |
| gcmc_lib     |   |
| gladevcp_lib |   |
| lathe        | U |
| mill         |   |
| ngcgui_lib   |   |
| orphans      |   |
| plasmac      |   |
| probe        |   |
| remap_lib    |   |

# 12.7.2.7 FileManager - Datei laden Selector Widget (engl. für Dateimanager)

Abbildung 12.89: QtVCP FileManager: Dateimanager-Widget

Dieses Widget wird verwendet, um zu ladende Dateien auszuwählen.

\*

User

Sie verfügt über die Möglichkeit, die Namen mit Hardware wie einem Handgerät (engl. MPG) zu kennzeichnen.

Man kann die Funktion load(self, fname) mit einem Klassenpatch (engl. class patch) versehen, um das Laden von Dateien anzupassen.

Die Funktion getCurrentSelected() gibt ein Python-Tupel zurück, das den Dateipfad enthält und angibt, ob es sich um eine Datei handelt.

```
temp = FILEMANAGER.getCurrentSelected()
print('filepath={}'.format(temp[0]))
if temp[1]:
    print('Is a file')
```

Stylesheets Eigenschaften

## doubleClickSelection (bool)

Legt fest, ob ein Doppelklick auf einen Ordner erforderlich ist oder nicht.

Das einfache Anklicken eines Ordners (False) ist standardmäßig aktiviert und ist für Touchscreen-Benutzer gedacht.

Im Folgenden wird ein Beispiel für die Einstellung dieser Eigenschaft gezeigt:

#### showListView (bool)

Bestimmt, ob die Datei-/Ordnerstruktur in Listenform angezeigt werden soll oder nicht. Die Tabellenansicht (False) ist standardmäßig aktiviert. Im Folgenden wird ein Beispiel für die Einstellung dieser Eigenschaft gezeigt:

```
#filemanager {
     qproperty-showListView: True;
}
```

Es basiert auf PyQt's FIXME

#### 12.7.2.8 GcodeDisplay - G-Code-Textanzeige-Widget

Dies zeigt G-Code in Textform an, wobei die aktuell laufende Zeile hervorgehoben wird.

Dies kann auch Folgendes anzeigen:

- MDI history when LinuxCNC is in MDI mode.
- Log entries when LinuxCNC is in MANUAL mode.
- **Preference file entries** if you enter PREFERENCE in capitals into the MDILine widget.

Es hat ein *Signal* **percentDone(int)** (engl. für Prozent erledigt), das mit einem Slot verbunden werden kann (wie z.B. ein progressBar (engl. für Fortschrittsbalken), um den Prozentsatz der Ausführung anzuzeigen).

#### auto\_show\_mdi\_status

Setzen Sie true, damit das Widget im MDI-Modus in den MDI-Verlauf wechselt.

#### auto\_show\_manual\_status

Setzen Sie true, damit das Widget im manuellen Modus auf das Maschinenprotokoll umschaltet.

Die GcodeDisplay-Eigenschaften können in einem Stylesheet mit folgendem Code eingestellt werden, welcher der .qss-Datei hinzugefügt wird (die folgenden Farbauswahlen sind zufällig).

```
EditorBase{
```

```
qproperty-styleColorBackground: lightblue;
qproperty-styleColorCursor:white;
qproperty-styleColor0: black;
qproperty-styleColor1: #000000; /* black */
qproperty-styleColor2: blue;
qproperty-styleColor3: red;
qproperty-styleColor3: red;
qproperty-styleColor5: darkgreen;
qproperty-styleColor6: darkred;
qproperty-styleColor7: deeppink;
qproperty-styleColor7: deeppink;
qproperty-styleColorMarginText: White;
qproperty-styleColorMarginBackground: blue;
qproperty-styleFont0: "Times,12,-1,0,90,0,0,0,0,0,0";
```

```
qproperty-styleFont1: "Times,18,-1,0,90,1,0,0,0,0";
qproperty-styleFont2: "Times,12,-1,0,90,0,0,0,0,0,0";
qproperty-styleFont3: "Times,12,-1,0,90,0,0,0,0,0,0";
qproperty-styleFont4: "Times,12,-1,0,90,0,0,0,0,0,0";
qproperty-styleFont5: "Times,12,-1,0,90,0,0,0,0,0,0";
qproperty-styleFont6: "Times,12,-1,0,90,0,0,0,0,0,0";
qproperty-styleFont7: "Times,12,-1,0,90,0,0,0,0,0,0";
qproperty-styleFont7: "Times,12,-1,0,90,0,0,0,0,0,0";
qproperty-styleFontMargin: "Times,14,-1,0,90,0,0,0,0,0";
```

Für den Standard-G-Code-Lexer des Widgets GcodeDisplay:

- **styleColor0 = Default**: Everything not part of the groups below
- **styleColor1 = LineNo and Comments**: Nxxx and comments (characters inside of and including () or anything after ; (when used outside of parenthesis) with the exception of the note below)
- styleColor2 = G-code: G and the digits after
- **styleColor3 = M-code**: M and the digits after
- **styleColor4 = Axis**: XYZABCUVW
- styleColor5 = Other: EFHIJKDQLRPST (feed, rpm, radius, etc.)
- styleColor6 = AxisValue: Values following XYZABCUVW
- styleColor7 = OtherValue: Values following EFHIJKDQLRPST\$

#### Anmerkung

Für Kommentare kann die Farbe "OtherValue" (Farbe 5) verwendet werden, um "print", "debug", "msg", "logopen", "logappend", "logclose" "log", "pyrun", "pyreload" "abort", "probeopen" "probeclose" innerhalb eines Klammerkommentars in einer G-Code-Zeile. Sowie "py," wenn eine Zeile mit ";py," beginnt. Beispiele: (print, text), (log, text), (msg, text), oder (debug, text). Nur das letzte der Beispiele wird hervorgehoben, wenn es mehrere in derselben Zeile gibt.

Schriftdefinitionen:

"style name, size, -1, 0, bold setting (0-99), italics (0-1), underline (0-1),0,0,0"

Es basiert auf PyQts *QsciScintilla*.

#### 12.7.2.9 GcodeEditor - G-Code-Programmeditor-Widget

Dies ist eine Erweiterung des Widgets "GcodeDisplay", welche die Bearbeitung erleichtert. Es basiert auf PyQt's *QWidget* welches das GcodeDisplay Widget beinhaltet.

## 12.7.2.10 GCodeGraphics - G-Code-Grafik-Backplot-Widget

| X:<br>Y:<br>Z:<br>Vel:<br>DTG: | 0.000<br>0.000<br>41.116<br>0.000<br>0.000 |            |
|--------------------------------|--------------------------------------------|------------|
|                                |                                            | • <b>*</b> |
|                                |                                            |            |

Abbildung 12.90: QtVCP GcodeGraphics: G-Code-Grafik-Backplot-Widget

Damit wird die aktuelle Position einer Achse angezeigt.

Stylesheets Eigenschaften

#### dro-font/dro-large-font (string)

Setzt die kleinen und großen DRO Schrifteigenschaften Hier referenzieren wir mit dem Widget-Basisnamen; GCodeGraphics

```
GCodeGraphics{
    qproperty-dro_font:"monospace bold 12";
}
GCodeGraphics{
    qproperty-dro_large_font:"Times 25";
}
```

## \_view (string)

Legt die *Standardausrichtung der Ansicht* beim Laden der GUI fest. Gültige Auswahlmöglichkeiten für eine Drehmaschine sind p, y, y2. Für andere Bildschirme gelten die Optionen p, x, y, z, z2. Im Folgenden wird ein Beispiel für die Einstellung dieser Eigenschaft gezeigt (referenziert über den durch den widget-Anwender ausgewählten Namen):

#### \_dro *(bool)*

Legt fest, ob *die DRO* angezeigt werden soll oder nicht.

Im Folgenden wird ein Beispiel für die Einstellung dieser Eigenschaft gezeigt:

### \_dtg *(bool)*

Legen Sie fest, ob die *Reststrecke angezeigt* werden soll. Im Folgenden wird ein Beispiel für die Einstellung dieser Eigenschaft gezeigt:

### \_metric (bool)

Legt fest, ob die\_ Einheiten standardmäßig\_ in *metrischen* Einheiten angezeigt werden sollen oder nicht.

Im Folgenden wird ein Beispiel für die Einstellung dieser Eigenschaft gezeigt:

#### \_overlay (bool)

Legt fest, ob das Overlay standardmäßig angezeigt werden soll oder nicht. Im Folgenden wird ein Beispiel für die Einstellung dieser Eigenschaft gezeigt:

#### \_offsets (bool)

Legt fest, ob die *Offsets standardmäßig angezeigt* werden sollen oder nicht. Im Folgenden wird ein Beispiel für die Einstellung dieser Eigenschaft gezeigt:

#### \_small\_origin (bool)

Legt fest, ob *standardmäßig der kleine Ursprung angezeigt wird*. Das folgende Beispiel zeigt, wie diese Eigenschaft festgelegt wird:

#### overlay\_color (Primär-, Sekundär- oder RGBA-formatierte Farbe)

Legt die *Standard-Overlayfarbe* fest. Im Folgenden wird ein Beispiel für die Einstellung dieser Eigenschaft gezeigt:
#### overlay\_alpha (float)

Legt die *Standard-Overlay Durchsichtigkeit* (engl. alpha value) fest. Dies beeinflusst die Opazität des Overlays, wenn zwischen 0,0 und 1,0 eingestellt. Im Folgenden wird ein Beispiel für die Einstellung dieser Eigenschaft gezeigt:

#### `background\_color` Hintergrundfarbe, (Primär-, Sekundär- oder RGBA-formatierte Farbe)

Legt die *Standard-Hintergrundfarbe* fest. Im Folgenden wird ein Beispiel für die Einstellung dieser Eigenschaft gezeigt:

#### +\_use\_gradient\_background+ (bool)

Legt fest, ob *Standardmäßig ein Hintergrund mit Farbverlauf verwendet wird*. Im Folgenden wird ein Beispiel für die Einstellung dieser Eigenschaft gezeigt:

#### jog\_color (Primär-, Sekundär- oder RGBA-formatierte Farbe)

Legt die *Standard-Jog-Farbe* fest. Im Folgenden wird ein Beispiel für die Einstellung dieser Eigenschaft gezeigt:

# Feed\_color (Primär-, Sekundär- oder RGBA-formatierte Farbe)

Legt die *Standard-Farbe für den Vorschub* fest. Im Folgenden wird ein Beispiel für die Einstellung dieser Eigenschaft gezeigt:

#### Rapid\_color (Primär-, Sekundär- oder RGBA-formatierte Farbe)

Legt die Standard-Farbe für den Eilgang fest.

Im Folgenden wird ein Beispiel für die Einstellung dieser Eigenschaft gezeigt:

# InhibitControls (bool)

Legt fest, ob *externe Steuerelemente standardmäßig gesperrt* werden sollen oder nicht. Im Folgenden wird ein Beispiel für die Einstellung dieser Eigenschaft gezeigt:

#### MouseButtonMode (int)

Ändert das Verhalten der *Maustaste* zum Drehen, Verschieben oder Zoomen innerhalb der Vorschau.

Im Folgenden wird ein Beispiel für die Einstellung dieser Eigenschaft gezeigt:

Es gibt 12 gültige Modi:

| Mode | Move   | Zoom   | Rotate  |
|------|--------|--------|---------|
|      |        |        | (engl.  |
|      |        |        | drehen) |
| 0    | Links  | Mitte  | Rechts  |
| 1    | Mitte  | Rechts | Links   |
| 2    | Mitte  | Links  | Rechts  |
| 3    | Links  | Rechts | Mitte   |
| 4    | Rechts | Links  | Mitte   |
| 5    | Rechts | Mitte  | Links   |

Die Modi 6-11 sind für Maschinen gedacht, die nur eine 2D-Vorschau benötigen, wie z. B. Plasmageräte oder einige Drehmaschinen, denen keine Drehtaste zugewiesen ist.

| Mode | Move   | Zoom   |
|------|--------|--------|
| 6    | Links  | Mitte  |
| 7    | Mitte  | Links  |
| 8    | Rechts | Links  |
| 9    | Links  | Rechts |
| 10   | Mitte  | Rechts |
| 11   | Rechts | Mitte  |

#### MouseWheelInvertZoom (bool)

Legt fest, ob beim Zoomen mit dem Mausrad die *Zoomrichtung invertiert* werden soll oder nicht. Im Folgenden wird ein Beispiel für die Einstellung dieser Eigenschaft gezeigt:

ACTION Funktionen Die Bibliothek ACTION kann das G-Code-Grafik-Widget steuern.

#### ACTION.RELOAD\_DISPLAY()

Lädt das aktuelle Programm neu, das den Ursprung/die Offsets neu berechnet.

# ACTION.SET\_GRAPHICS\_VIEW(\_view\_)

Folgende view-Befehle können gesendet werden:

- clear
- zoom-in
- zoom-out

- pan-up
- pan-down
- pan-right
- pan-left
- rotate-cw
- rotate-ccw
- rotate-up
- rotate-down
- overlay-dro-on
- overlay-dro-off
- overlay-offsets-on
- overlay-offsets-off
- alpha-mode-on
- alpha-mode-off
- inhibit-selection-on
- inhibit-selection-off
- dimensions-on
- dimensions-off
- grid-size
- record-view
- set-recorded-view
- P
- X
- Y
- Y2
- Z
- Z2
- set-large-dro
- set-small-dro

# ACTION.ADJUST\_PAN(\_X,Y\_)

Legen Sie direkt den relativen Blickwinkel in x- und y-Richtung fest.

# ACTION.ADJUST\_ROTATE(\_X,Y\_)

Legen Sie direkt die relative Drehung der Ansicht in x- und y-Richtung fest.

Es basiert auf dem *OpenGL* Widget von PyQt.

# 12.7.2.11 JointEnableWidget - FIXME

FIXME JointEnableWidget Dokumentation

# 12.7.2.12 JogIncrements - Auswahl-Widget für Jog-Inkremente

Mit diesem Widget kann der Benutzer **Werte für die Schrittweite beim Joggen auswählen**. Die Joggingwerte stammen aus der *INI-Datei* unter:

- [DISPLAY]INCREMENTS, or
- [DISPLAY]ANGULAR\_INCREMENTS

Dies wird für alle Widgets über STATUS verfügbar sein.

Sie können lineare oder Winkelinkremente durch die Eigenschaft **linear\_option** im Eigenschafteneditor von Qt Designer auswählen.

Es basiert auf PyQts ComboBox.

# 12.7.2.13 MacroTab - Spezielles Makro-Widget

| Je starter | H           |  |  |
|------------|-------------|--|--|
|            | - Soo       |  |  |
|            |             |  |  |
| Į.         |             |  |  |
|            |             |  |  |
| ОК         | Cancel Menu |  |  |

Abbildung 12.91: QtVCP MacroTab: Spezielles Makro-Widget

Mit diesem Widget kann der Benutzer **spezielle Makroprogramme** für die Erledigung kleinerer Aufgaben auswählen und anpassen.

Es verwendet Bilder zur visuellen Darstellung des Makros und für ein Symbol.

Es sucht nach speziellen Makros unter Verwendung der INI-Definition:

[RS274NGC] SUBROUTINE\_PATH =

Die Makros sind **0-Wort-Unterprogramme mit speziellen Kommentaren** für die Zusammenarbeit mit dem Launcher. Die ersten drei Zeilen *müssen* die untenstehenden Schlüsselwörter enthalten, die vierte ist optional.

Hier ist ein Beispiel für die ersten vier Zeilen einer O-Word-Datei:

- ; MACROCOMMAND = Entry1, Entry2
- ; MACRODEFAULTS = 0,true
- ; MACROIMAGE = my\_image.svg,Icon layer number,Macro layer number
- ; MACROOPTIONS = load:yes,save:yes,default:default.txt,path:~/macros

MACROCOMMAND Dies ist die erste Zeile in der O-Wort-Datei.

Es handelt sich um eine durch Kommata getrennte Liste von Text, der über einem Eintrag angezeigt werden soll.

Es gibt eine für jede erforderliche Variable in der O-Wort-Funktion.

Wenn das Makro keine Variablen benötigt, lassen Sie es leer:

```
; MACROCOMMAND=
```

MACRODEFAULTS Dies muss die zweite Zeile in der O-Wort-Datei sein.

Es handelt sich um eine **durch Kommata getrennte Liste der Standardwerte für jede Variable** in der O-Wort-Funktion.

If you use the word radiotrue, radiofalse, true or false in the list, a \*radiobutton\* will be shown. If you use the word checktrue or checkfalse in the list, a \*checkbox\* will be shown.

If you use the word buttontrue or buttonfalse in the list, a \*Checkable Pushbutton\* will be shown. If the default has a decimal, macroTab assumes you want a float value otherwise an integer.

#### Anmerkung

When using radiobuttons, only set one radiobutton as true. Radio button are used for exclusive choices.

MACROIMAGE Dies muss die *dritte Zeile* in der O-Wort-Datei sein.

#### SVG Images

If using SVG image files, they must end with the .svg extension.

Die Bilder müssen zu *SVG-Ebenen* hinzugefügt werden, die zur Definition der verschiedenen Bilder für Makro und Symbol verwendet werden.

Wert ist eine durch Kommata getrennte Liste von drei geordneten Feldern:

; MACROIMAGE=filename.svg,macro\_layer\_name[,icon\_layer\_name]

Mit:

#### \_dateiname\_.svg

Name der SVG-Bilddatei als erstes Feld.

Es wird davon ausgegangen, dass sie sich im selben Ordner befindet wie die O-Wort-Datei.

#### \*macro\_layer\_name

Name der Makrobildebene als zweites Feld.

# icon\_layer\_name

Name der Ikonenebene als optionales drittes Feld. Fehlt der dritte Eintrag, wird für Makro und Symbol das gleiche Bild verwendet.

# • PNG/JPG Images:

Value remains a comma separated list:

; MACROIMAGE=macro\_image.(png|jpg)[,icon\_image.(png|jpg)]

Mit:

# \_macro\_image\_.(png|jpg)

Name der Bilddatei des Makros als erstes Feld.

Es wird davon ausgegangen, dass sich die Bilddatei im selben Ordner befindet wie das Makro.

#### \_icon\_image\_.(png|jpg)

Icon image file name as optional second field.

If the second entry is missing the same image will be used for macro and image.

Wenn das Schlüsselwort vorhanden ist, aber die Einträge fehlen, werden keine Bilder verwendet.

MACROOPTIONS Diese optionale Zeile muss die vierte Zeile in der O-Wort-Datei sein.

It is a comma separated list of keyword and data, all of which are optional:

# LOAD:yes

Zeigt einen Button zum Laden an.

# SAVE: yes

Zeigt einen Button zum Speichern an.

# DEFAULT:ThisMacroData.txt

Sets the default preselected filename when loading/saving data for this macro. It can be any valid filename but must end in .txt

# PATH:~/linuxcnc/nc\_files/mySavedMacrosData

Sets the default directory folder to preselect when loading/saving data for this macro.

Here are stylesheet hints for adjusting the MacroTab widget.

```
MacroTab CustomButton{
    width: 20px;
    height: 40px;
}
MacroTab QPushButton {
    width: 80px;
    height: 40px;
}
MacroTab QLabel {
    font: 24pt "Lato Heavy";
}
TouchSpinBox LineEdit {
    font: 12pt "Lato Heavy";
}
TouchSpinBox QPushButton {
    width: 60px;
    height: 100px;
}
```

# 12.7.2.14 OperatorValueLine - Operator Value Line Entry Widget

The operator enters values into this widget, which will be applied to a template and then optionally issued to the MDI either immediately or applied at a later time. The widget supports the optional popup calculator, keyboard, or tool chooser for touchscreen-friendly entry by setting the dialog\_keyboard\_option. To change which type of dialog is presented, edit the dialog\_code\_option.

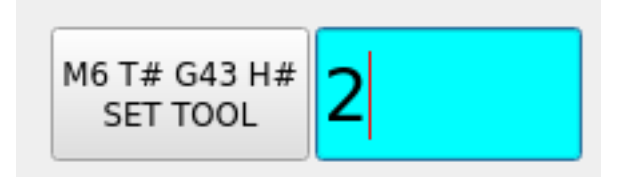

The widget supports a formatting option which is passed to Python's string format() to produce the final output for the MDI command. The special token {value} can be inserted anywhere in this format string where the value should appear. The formatting property is called mdi\_command\_format\_option, e.g.:

- M3 S{value} to start the spindle at the speed entered by the operator.
- M6 T{value} G43 H{value} to issue a tool change and tool length offset change from the tool number entered

The widget may be configured to automatically issue the MDI command upon submit when issue\_mdi\_on\_su is set to True. If False issuing the command may be done at a later time via a signal or function call from another widget.

In cases where issue\_mdi\_on\_submit\_option is False, calling the issue\_mdi() function will issue the command. Slots attached to widgets such as PushButtons can trigger the MDI command when pressed, e.g.:

```
def setSpindleSpeed(self, event):
    self.w.lineSpindleSpeed.issue_mdi()
    ACTION.SET_MANUAL_MODE()
```

```
def setToolNumber(self, event):
    self.w.lineToolNumber.issue_mdi()
    ACTION.SET_MANUAL_MODE()
```

The widget tracks whether a value entered is pending and has not yet been issued via the property isPendingValue. This may be used to style the widget via the stylesheet. This can be used to alert the operator that they entered a value but another action must be taken to apply it.

The following style sheet excerpt will highlight the entry widget with a cyan background when values are pending and have not been applied.

```
#lineSpindleSpeed[isPendingValue=true],
#lineToolNumber[isPendingValue=true] {
    background: cyan;
}
#lineSpindleSpeed[isPendingValue=false],
#lineToolNumber[isPendingValue=false] {
    background: none;
}
```

# 12.7.2.15 MDILine - MDI-Befehlszeileneingabe-Widget

#### Hier kann man MDI-Befehle eingeben.

Eine Popup-Tastatur ist verfügbar.

# Eingebettete Befehle Es gibt auch eingebettete Befehle, die über dieses Widget verfügbar sind.

Geben Sie einen dieser Befehle ein, um das entsprechende Programm zu laden oder die Funktion aufzurufen:

#### HALMETER

Startet das LinuxCNC halmeter Dienstprogramm.

#### HALSHOW

Startet das LinuxCNC halshow Dienstprogramm.

#### HALSCOPE

Startet das LinuxCNC halscope Dienstprogramm.

#### STATUS

Startet das LinuxCNC status Dienstprogramm.

#### CALIBRATION

Startet die LinuxCNC Calibration

#### CLASSICLADDER

Startet die ClassicLadder GUI, wenn die ClassicLadder realtime HAL component durch die Konfigurationsdateien des Rechners geladen wurde.

#### PREFERENCE

Lädt die Einstellungsdatei in den GcodeEditor.

#### **CLEAR HISTORY**

Löscht den MDI-Verlauf.

#### net

#### Siehe halcmd net commands.

Wenn der Befehl nicht erfolgreich ist, wird ein Fehler ausgegeben.

- Syntax: net <signal name> <pin name>
- Beispiel: net plasmac:jog-inhibit motion.jog-stop

#### setp

Sets den Wert eines Pins oder einer parameter. Gültige Werte hängen vom Objekttyp des Pins oder Parameters ab. Dies führt zu einem Fehler, wenn die Datentypen nicht übereinstimmen oder der Pin mit einem Signal verbunden ist.

- Syntax: setp <Pin/Parameter-Name> <Wert>
- Beispiel: setp plasmac.resolution 100

#### unlinkp

Trennt einen Pin von einem Signal.

Ein Fehler tritt auf, wenn der Pin nicht vorhanden ist. Running LinuxCNC von Terminal kann helfen, die Ursache zu bestimmen, wie Fehlermeldungen von hal\_lib.c wird dort angezeigt werden.

- Syntax: unlinkp <Pin-Name>
- *Beispiel*: unlinkp motion.jog-stop

# Anmerkung

Die Funktion MDILine **spindle\_inhibit** kann von der Handler-Datei einer grafischen Benutzeroberfläche verwendet werden, um die Spindelbefehle M3, M4 und M5 bei Bedarf zu sperren.

Es basiert auf PyQts *QLineEdit*.

# 12.7.2.16 MDIHistory - MDI-Befehlsverlaufs-Widget

# Zeigt eine scrollbare Liste vergangener MDI-Befehle an.

Für MDI-Befehle wird eine Bearbeitungszeile eingebettet. Auf die gleichen eingebetteten MDILine-Befehle kann von diesem Widget aus zugegriffen werden.

Der Verlauf wird *in einer Datei aufgezeichnet, die in der INI* unter der Überschrift [DISPLAY] definiert ist (dies ist die Standardeinstellung):

MDI\_HISTORY\_FILE = '~/.axis\_mdi\_history'

# 12.7.2.17 MDITouchy - Touchscreen-MDI-Eingabe-Widget

| Set Tool        |      | Set C  | rigin | Macro |       |  |
|-----------------|------|--------|-------|-------|-------|--|
| G0<br>X1.5<br>Y | G/XY | G/XY 7 |       | 9     | Clear |  |
| z               | G/R0 | 4      | 5     | 6     | Back  |  |
|                 | М    | 1      | 2     | 3     | Next  |  |
|                 | Т    | -      | 0     |       | Calc  |  |

Abbildung 12.92: QtVCP MDITouchy: Touchscreen-MDI-Eingabe-Widget

Dieses Widget zeigt Buttons und Eingabezeilen für die Eingabe von MDI-Befehlen an.

Basierend auf LinuxCNC's Touchy Screen's MDI-Eingabe-Prozess, dessen großen Buttons sind sehr nützlich für Touchscreens.

So verwenden Sie MDITouchy:

- Drücken Sie zunächst eine der Tasten G/XY, G/RO, M oder T. Auf der linken Seite werden die Eingabefelder angezeigt, die ausgefüllt werden können.
- Drücken Sie dann "Weiter" und "Zurück", um zwischen den Feldern zu navigieren.
- Calc öffnet einen Taschenrechnerdialog.
- Clear löscht den aktuellen Eintrag.
- Set Tool wird einen Werkzeugwechsel fordern.
- Set Origin ermöglicht das Festlegen des Ursprungs des aktuellen G6x-Systems.
- Macro ruft alle verfügbaren Makro-ngc-Programme auf.

Das Widget erfordert einen expliziten Aufruf des MDITouchy-Python-Codes, um den MDI-Befehl tatsächlich auszuführen:

For handler file code

If the widget was named *mditouchy* in Qt Designer, the command below would run the displayed MDI command:

self.w.mditouchy.run\_command()

#### • For action button use

If the widget was named *mditouchy* in Qt Designer, use the action button's *Call Python commands* option and enter:

INSTANCE.mditouchy.run\_command()

Die Makro-Schaltfläche durchläuft die in der INI-Überschrift [ANZEIGE] definierten Makros.

Fügen Sie eine oder mehrere MACRO-Zeilen im folgenden Format hinzu:

MACRO = macro\_name [param1] [... paramN]

Im folgenden Beispiel ist increment der Name des Makros, und es akzeptiert zwei Parameter, die xinc und yinc heißen.

MACR0 = increment xinc yinc

Legen Sie nun das Makro in einer Datei mit dem Namen macro\_name.ngc im Verzeichnis PROGRAM\_PREFIX oder in einem beliebigen Verzeichnis im SUBROUTINE\_PATH ab, das in der INI-Datei angegeben ist.

Um bei dem obigen Beispiel zu bleiben, würde es increment.ngc heißen und sein Inhalt könnte wie folgt aussehen:

O<increment> sub G91 G0 X#1 Y#2 G90 O<increment> endsub Beachten Sie, dass der Name des Unterprogramms exakt mit dem Dateinamen und dem Makronamen übereinstimmt, einschließlich Groß- und Kleinschreibung.

Wenn Sie das Makro durch Drücken der Schaltfläche Makro aufrufen, können Sie Werte für Parameter eingeben (in unserem Beispiel "xinc" und "yinc").

Diese werden als Positionsparameter an das Makro übergeben: #1, #2... #N jeweils. Parameter, die Sie leer lassen, werden als Wert 0 übergeben.

Wenn es mehrere verschiedene Makros gibt, drücken Sie wiederholt die Makrotaste, um sie zu durchlaufen.

Wenn Sie in diesem einfachen Beispiel -1 für xinc eingeben und die Ausführung des MDI-Zyklus aufrufen, wird eine schnelle *GO*-Bewegung ausgelöst, die eine Einheit nach links geht.

Diese Makrofunktion ist nützlich für das Antasten von Kanten/Löchern und andere Einrichtungsaufgaben sowie vielleicht für das Fräsen von Löchern oder andere einfache Operationen, die vom Bedienfeld aus durchgeführt werden können, ohne dass speziell geschriebene G-Code-Programme erforderlich sind.

|       |   |   |    | – + ×              |
|-------|---|---|----|--------------------|
|       | Х | Y | Z  | Name               |
| ABS   | 0 | 0 | 1  | Absolute Position  |
| Rot   |   |   | 2  | Rotational Offsets |
| G92   | 0 | 0 | 3  | G92 Offsets        |
| Tool  | 0 | 0 | 0  | Current Tool       |
| G54   | 0 | 0 | 4  | System 1           |
| G55   | 0 | 0 | 5  | System 2           |
| G56   | 0 | 0 | 6  | System 3           |
| G57   | 0 | 0 | 7  | System 4           |
| G58   | 0 | 0 | 8  | System 5           |
| G59   | 0 | 0 | 9  | System 6           |
| G59.1 | 0 | 0 | 10 | System 7           |
| G59.2 | 0 | 0 | 11 | System 8           |
| G59.3 | 0 | 0 | 12 | System 9           |

# 12.7.2.18 OriginOffsetView - Ursprungsansicht und Einstellungs-Widget

Abbildung 12.93: QtVCP OriginOffsetsView: Origins-Ansicht und Einstellungs-Widget

Dieses Widget ermöglicht es, Offsets von Benutzer-spezifizierten Ursprüngen direkt zu visualisieren und zu ändern.

Es wird *die Parameterdatei von LinuxCNC* für vorgenommene oder gefundene Änderungen aktualisieren.

Die Einstellungen können in LinuxCNC nur nach der Referenzfahrt und im Ruhezustand des Motion Controllers geändert werden.

Die Anzeige und Eingabe wird zwischen metrischen und imperialen Maßeinheiten, basierend auf LinuxCNC's *aktuellen* G20 / G21 Einstellung ändern.

Das aktuell genutzte Benutzersystem wird hervorgehoben.

Es können zusätzliche Aktionen integriert werden, um Einstellungen zu manipulieren. Diese Aktionen hängen von zusätzlichem Code ab, der entweder zu einem kombinierten Widget, wie dem originoffsetview-Dialog, oder dem Bildschirm-Handler-Code hinzugefügt wird. Typische Aktionen sind z.B. *Clear Current User offsets* oder *Zero X*.

Wenn Sie auf die Spalten und Zeilen klicken, können Sie die Einstellungen anpassen.

Für die Daten- oder Texteingabe kann ein Dialogfeld eingeblendet werden.

Der Abschnitt mit den Kommentaren wird in die Einstellungsdatei aufgenommen.

Es basiert auf PyQt's *QTableView*, *QAbstractTableModel*, und *ItemEditorFactory*. Eigenschaften, Funktionen und Stile der PyQt-Basisobjekte sind immer verfügbar.

**Eigenschaften** OriginOffsetView hat die folgenden Eigenschaften:

#### dialog\_code\_string

Legt fest, welcher Dialog bei einer numerischen Eingabe erscheint.

#### test\_dialog\_code\_string

Legt fest, welcher Dialog bei der Texteingabe angezeigt wird.

#### metric\_template

Metrisches numerisches Datenformat.

#### imperial\_template

Imperiales numerisches Datenformat.

#### styleCodeHighlight

Aktuell verwendete Farbe für die Hervorhebung des Benutzersystems.

Diese können eingestellt werden in:

- Qt Designer, in
- Python-Handler-Code

```
self.w.originoffsetview.setProperty('dialog_code','CALCULATOR')
self.w.originoffsetview.setProperty('metric_template','%10.3f')
```

• Oder (gegebenenfalls) in Stylesheets

```
OriginOffsetView{
    qproperty-styleColorHighlist: lightblue;
}
```

#### **12.7.2.19** RadioAxisSelector - FIXME

FIXME RadioAxisSelector-Dokumentation

# 12.7.2.20 RoundButton - Rundes ActionButton Widget

Runde Schaltflächen funktionieren genauso wie *ActionButtons* mit dem Unterschied, dass die Schaltfläche rund abgeschnitten ist.

Sie sollen sich nur optisch unterscheiden.

Sie haben zwei Pfadeigenschaften für die Anzeige von Bildern auf true und false.

# 12.7.2.21 StateLabel - Controller-Modi Statusbeschriftungsanzeige-Widget

# Dadurch wird eine **Beschriftung basierend auf den Zuständen der Maschinensteuerung true/**false angezeigt.

Sie können zwischen verschiedenen Texten wählen, die auf wahr oder falsch basieren.

Eigenschaften der Zustandsauswahl Die Zustände sind über diese Eigenschaften wählbar:

#### css\_mode\_status

*True*, wenn sich die Maschine in *G96* befindet *Constant Surface Speed Mode*.

#### diameter\_mode\_status

True, wenn sich die Maschine in G7 befindet Drehmaschine Durchmesser Modus.

#### fpr\_mode\_status

True, wenn die Maschine im G95 *Vorschub je Umdrehung Modus* (engl. Feed per Revolution Mode) ist.

# metric\_mode\_status

True, wenn sich die Maschine im G21 Metrischen Modus befindet.

Eigenschaften von Textvorlagen

#### true\_textTemplate

Dies ist der Text, der gesetzt wird, wenn die Option True ist. Sie können *Qt rich text* code für verschiedene Schriftarten/Farben usw. verwenden. Eine typische Vorlage für den metrischen Modus im wahren Zustand könnte sein: *Metrischer Modus* 

# false\_textTemplate

Dies ist der Text, der gesetzt wird, wenn die Option False ist. Sie können *Qt rich text* code für verschiedene Schriftarten/Farben usw. verwenden. Eine typische Vorlage für den metrischen Modus im falschen Zustand könnte sein: *Imperialer Modus*.

Es basiert auf PyQts QLabel.

# 12.7.2.22 StatusLabel - Anzeige-Widget für Controller-Variablen-Zustandsbeschriftung

Dadurch wird ein Etikett angezeigt, das auf dem auswählbaren Status der Maschinensteuerung basiert.

Sie können ändern, wie der Status angezeigt wird, indem Sie den Python-Formatierungscode in der Textvorlage ersetzen. Sie können auch Rich Text für verschiedene Schriftarten/Farben usw. verwenden.

# Auswählbare Zustände Diese Zustände sind wählbar:

#### actual\_spindle\_speed\_status

Dient zur Anzeige der tatsächlichen Spindeldrehzahl, wie sie vom HAL-Pin "spindle.0.speed-i" gemeldet wird.

Sie wird in *RPM* umgewandelt.

Normalerweise wird ein "textTemplate" von "%d" verwendet.

#### actual\_surface\_speed\_status

Dient zur Anzeige der tatsächlichen Schnittflächengeschwindigkeit auf einer Drehmaschine basierend auf der X-Achse und der Spindeldrehzahl.

Sie wird in Entfernung pro Minute umgerechnet.

Normalerweise wird ein "textTemplate" von "%4.1f" (Fuß pro Minute) und "altTextTemplate" von "%d" (Meter pro Minute) verwendet.

#### blendcode\_status

Zeigt die aktuelle G64-Einstellung.

#### current\_feedrate\_status

Zeigt die Vorschubgeschwindigkeit.

#### current\_FPU\_status

Zeigt den aktuellen tatsächlichen Vorschub pro Einheit an.

#### fcode\_status

Zeigt die aktuelle programmierte F-Code-Einstellung an.

#### feed\_override\_status

Zeigt die aktuelle Einstellung des Vorschub-Overrides in Prozent an.

#### filename\_status

Zeigt den Namen der zuletzt geladenen Datei an.

#### filepath\_status

Zeigt den Namen des zuletzt geladenen vollständigen Dateipfad an.

#### gcode\_status

Zeigt alle aktiven G-Codes.

# Zeigt die aktuell ausgewählte G-Code-Zeile an.

gcode\_selected\_status

#### halpin\_status

Zeigt den HAL-Pin-Ausgang eines ausgewählten HAL-Pin.

#### jograte\_status

Zeigt die aktuelle QtVCP-basierte Jog-Rate an.

#### jograte\_angular\_status

Zeigt die aktuelle QtVCP-basierte Winkeljograte an.

#### jogincr\_status

Zeigt den aktuellen QtVCP-basierten Jog-Inkrement an.

#### jogincr\_angular\_status

Zeigt den aktuelle QtVCP-basierte Winkel Jog-Inkrement an.

#### machine\_state\_status

Zeigt den aktuellen *Maschineninterpreter-Zustand* unter Verwendung des aus der Maschinen-Zustandsliste (state\_list) beschriebenen Textes an. Die Interpreter-Zustände sind:

- Estopped
- Running

- Stopped
- Paused
- Waiting
- Reading

# max\_velocity\_override\_status

Zeigt die aktuelle Einstellung für die maximale Achsengeschwindigkeit an.

# mcode\_status

Zeigt alle aktiven M-Codes.

# motion\_type\_status

Zeigt die aktuelle Art der Maschinenbewegung unter Verwendung des in der motion\_type\_list beschriebenen Textes an.

- None
- Rapid (engl. für Schnellauf)
- Feed (engl. für Vorschub)
- Arc (engl. für Bogen)
- Tool Change (engl. für Werkzeugwechsel)
- Probe (engl. für Sonde)
- Rotary Index (engl. für Rotationsindex)

# requested\_spindle\_speed\_status

Zeigt die gewünschte Spindeldrehzahl an - die tatsächliche kann abweichen.

# rapid\_override\_status

Zeigt die aktuelle Einstellung des Vorschub-Overrides in Prozent an.

#### spindle\_override\_status

Zeigt die aktuelle Spindel-Override-Einstellung in Prozent an.

#### timestamp\_status

Zeigt die Zeit auf der Grundlage der Systemeinstellungen an. Ein Beispiel für eine nützliche textTemplate-Einstellung: %I:%M:%S %p. Siehe das Python-Zeitmodul für weitere Informationen.

#### tool comment\_status

Gibt den Kommentartext des aktuell geladenen Werkzeugs zurück.

#### tool diameter\_status

Gibt den Durchmesser des aktuell geladenen Werkzeugs zurück.

# tool\_number\_status

Gibt die Werkzeugnummer des aktuell geladenen Werkzeugs zurück.

#### tool\_offset\_status

Gibt den Offset des aktuell geladenen Werkzeugs zurück, indiziert durch index\_number zur Auswahl der Achse (0=x,1=y, u.s.w.).

#### user\_system\_status

Zeigt das aktive Benutzerkoordinatensystem (Einstellung G5x).

#### Weitere Eigenschaften

#### index\_number

Integerwert, der den anzuzeigenden Werkzeugstatus-Index angibt.

# state\_label\_list

Liste der für die verschiedenen Maschinenzustände verwendeten Bezeichnungen.

# motion\_label\_list

Liste der für die verschiedenen Bewegungsarten verwendeten Bezeichnungen.

# halpin\_names

Name eines zu überwachenden Halpins (einschließlich des Basisnamens der HAL-Komponente).

# textTemplate

Dies wird normalerweise für **imperiale (G20) oder eckige numerische Einstellungen** verwendet, obwohl nicht jede Option eine imperiale/metrische Umrechnung hat.

Dies verwendet Python-Formatierungsregeln, um die Textausgabe festzulegen.

Man kann %s für keine Konvertierung, %d für Integer-Konvertierung, %f für Float-Konvertierung, etc. verwenden.

Sie können auch *Qt Rich Text* Code verwenden.

Eine typische Vorlage für die Formatierung von imperialen Fließkommazahlen in Text wäre %9.4f oder %9.4f inch.

# alt\_textTemplate

Dies wird normalerweise für metrische (G21) numerische Einstellungen verwendet.

Dies verwendet *Python Formatierungsregeln*, um die Textausgabe festzulegen. Eine typische Vorlage für die Formatierung von metrischen Fließkommazahlen in Text wäre "%10.3f" oder "%10.3f mm".

Es basiert auf PyQts QLabel.

# 12.7.2.23 StatusImageSwitcher - Controller-Statusbildumschalter

Der Status-Image-Switcher wechselt zwischen Images, die auf LinuxCNC-Zuständen basieren.

#### \*watch\_spindle

Wechselt zwischen 3 Bildern: stop, fwd, revs.

#### \*watch\_axis\_homed

*Watch Axis Homed* würde zwischen 2 Bildern umschalten: axis not homed (engl. für Achse nicht referenziert), axis homed (Achse referenziert).

#### \*watch\_all\_homed

Würde zwischen 2 Bildern wechseln: not all homed (nicht alle referenzert), all homed (alle referenziert).

#### \*watch\_hard\_limits

Würde zwischen 2 Bildern oder einem pro Gelenk umschalten.

Hier ist ein Beispiel für die Verwendung zur Anzeige eines Symbols für die Referenzfahrt der Z-Achse:

| 🛒 🎦 🔚 🚉 🕒 chris@chris-Thin                    | ıkPa 📓 Qtlathe - Page 7 - Lin 🖪 chris@chris-Thi       | nkPa 🚯 Qt Designer                       | 🔅 Dialog — Qt Designer                |                                  | 🤫 🖇 👤 荣 🕒 Wedne         | sday July 22, 1 |
|-----------------------------------------------|-------------------------------------------------------|------------------------------------------|---------------------------------------|----------------------------------|-------------------------|-----------------|
|                                               |                                                       | Qtlathe - Page 7 -                       | LinuxCNC - Mozilla Firefox            |                                  |                         | - + ×           |
| tlathe - Page 7 - LinuxCNC 🗙 < pyth           | on - Simple Tkinter Toggi 🗙 🛛 👔 capto in Business and | Indust: × +                              |                                       |                                  |                         |                 |
| 1                                             |                                                       |                                          | Qt Designer                           |                                  |                         | - +             |
| <u>File Edit Form View Setting</u>            | s <u>W</u> indow <u>H</u> elp                         |                                          |                                       |                                  |                         |                 |
| ំព្រំចុម 🕞 🕞 🗐                                |                                                       | Q† Q† Q†                                 |                                       |                                  |                         |                 |
| Resource Browser                              |                                                       |                                          |                                       |                                  |                         | 6               |
| _                                             |                                                       |                                          |                                       |                                  |                         |                 |
| □ •                                           |                                                       |                                          | Filter                                |                                  |                         |                 |
| ✓ <resource root=""></resource>               |                                                       |                                          |                                       |                                  |                         |                 |
|                                               |                                                       |                                          | 1                                     |                                  |                         |                 |
| images                                        |                                                       |                                          | *                                     |                                  |                         |                 |
| Widget Box                                    |                                                       |                                          |                                       | Object Inspector                 |                         | 6               |
| Filter                                        |                                                       | *                                        |                                       | Object                           | Class                   |                 |
| Filter                                        |                                                       |                                          |                                       | hardLimit2Icon                   | ▲ StatusImageSwit       | cher            |
| Layouts                                       |                                                       |                                          |                                       | homeIcon                         | 🔺 StatusImageSwit       | cher            |
| Vertical Layout                               |                                                       |                                          |                                       | homeIcon_x                       | StatusImageSwit         | cher            |
| Horizontal Layout                             |                                                       |                                          |                                       | Property Editor                  | 1998 Sp3cor             | R               |
| ggg Grid Layout                               |                                                       |                                          |                                       |                                  |                         |                 |
| Staror                                        |                                                       |                                          |                                       | Filter                           | ]٩                      | /               |
| Ball Horizontal Spacer                        |                                                       |                                          | —— X                                  | homeIcon : StatusImageSwitcher   |                         |                 |
| Vertical Spacer                               |                                                       |                                          |                                       | Property                         | Value                   |                 |
| ▼ Buttons                                     |                                                       |                                          |                                       | textFormat                       | AutoText                |                 |
| ♥ Push Button                                 | Dialog — Qt Desig                                     | jner ×                                   |                                       | pixmap                           | 🍪 ref_z_not.png         |                 |
| Tool Button                                   | StringList                                            |                                          |                                       | scaledContents                   |                         |                 |
| Radio Button                                  | :/images/images/ref_z_not.png                         |                                          |                                       | ✓ alignment                      | AlignLeft, AlignVCenter |                 |
| Check Box                                     | :/images/images/clear.png                             |                                          |                                       | Vertical                         | Align/Center            |                 |
| Command Link Button                           |                                                       |                                          |                                       | wordWrap                         |                         |                 |
| Dialog Button Box                             |                                                       |                                          | OVI                                   | margin                           | 0                       |                 |
| <ul> <li>Item Views (Model-Based)</li> </ul>  |                                                       |                                          | 100 120                               | indent                           | -1                      |                 |
| List View                                     |                                                       |                                          |                                       | openExternalLinks                |                         |                 |
| Tree View                                     |                                                       |                                          |                                       | textInteractionFlags             | LinksAccessibleByMouse  |                 |
| Table View                                    | New Delete                                            |                                          | · · · · · · · · · · · · · · · · · · · | 🔻 ImageSwitcher                  |                         |                 |
| Column View                                   | Value                                                 |                                          |                                       | image_number                     | 0                       |                 |
| <ul> <li>Item Widgets (Item-Based)</li> </ul> | voide.                                                |                                          |                                       | image_list                       | Change String List      |                 |
| List Widget                                   |                                                       | ancel OK                                 | PROGRESS 0%                           | statusimageswitcher              |                         |                 |
| Tree Widget                                   |                                                       |                                          |                                       | watch_spinule                    |                         |                 |
| Table Widget                                  |                                                       |                                          |                                       | watch_an_nomed                   |                         |                 |
| Containers                                    |                                                       | an an an an an an an an an an an an an a |                                       | watch hard limits                |                         |                 |
| Group Box                                     |                                                       |                                          |                                       | axis letter                      | 7                       |                 |
| Scroll Area                                   |                                                       |                                          | L.                                    | Signal/Slot Editor Action Editor | Property Editor         |                 |
| <u> </u>                                      | •                                                     |                                          | •                                     | Signal/slot Editor               | Property Editor         |                 |

Abbildung 12.94: QtVCP StatusImageSwitcher: Controller Status Image Switcher

Im Abschnitt zu Eigenschaften ist zu beachten:

- watch\_axis\_homed ist angekreuzt
- axis\_letter ist auf Z gesetzt

Wenn Sie auf die image\_list doppelklicken, wird ein Dialog angezeigt, über das Sie Bildpfade hinzufügen können.

Wenn Sie ein Bild als Symbol und ein *klares Bild* haben, sieht es so aus, als ob das Symbol angezeigt und *versteckt* wird.

Die Auswahl von Bildpfaden kann durch Auswahl der Eigenschaft pixmap und der Auswahl eines Bildes erfolgen.

#### Anmerkung

Die Einstellung pixmap dient nur zur Testanzeige und wird außerhalb von Qt Designer ignoriert.

- Klicken Sie mit der rechten Maustaste auf den Bildnamen und Sie sollten Pfad kopieren sehen.
- Klicken Sie auf *Pfad kopieren* (engl. copy path).
- Doppelklicken Sie nun auf die Eigenschaft *image list* (engl. für Bildliste), damit der Dialog angezeigt wird.
- Klicken Sie auf die Schaltfläche Neu.

• Fügen Sie den Bildpfad in das Eingabefeld ein.

Wiederholen Sie dies für das nächste Bild.

Verwenden Sie ein klares Bild, um ein verborgenes Symbol darzustellen.

Sie können die Anzeige der Bilder in der Bilderliste testen, indem Sie die image number (engl. für Bildnummer) ändern. In diesem Fall ist 0 unhomed und 1 würde homed sein. Dies ist nur für die Testanzeige und wird außerhalb von Qt Designer ignoriert.

# 12.7.2.24 StatusStacked - Umschaltbares Widget zur Anzeige des Modusstatus

Dieses Widget zeigt eines von drei Panels an, je nach Modus von LinuxCNC.

Damit können Sie automatisch verschiedene Widgets in den Modi *Manuell, MDI* und *Auto* anzeigen lassen. **TODO** Es basiert auf dem Widget *QStacked* von PyQt.

# 12.7.2.25 ScreenOption - Widget zum Einstellen allgemeiner Optionen

Dieses Widget fügt dem Bildschirm nichts Visuelles hinzu, sondern stellt wichtige Optionen ein.

Dies ist die bevorzugte Art, diese Optionen zu verwenden.

**Eigenschaften** Diese Eigenschaften können im Qt-Designer, im Python-Handler-Code oder (falls angemessen) in Stylesheets festgelegt werden.

Diese beinhalten:

#### halCompBaseName

Wenn leer, verwendet QtVCP den Namen des Bildschirms als Basisnamen der HAL-Komponente. Wenn gesetzt, verwendet QtVCP diesen String als Basisnamen der HAL-Komponente.

Wenn die -c Kommandozeilenoption beim Laden von QtVCP verwendet wird, dann wird der in der Kommandozeile angegebene Name verwendet - er hat Vorrang vor allen oben genannten Optionen.

Wenn Sie den Basisnamen in der handlerfile programmatisch festlegen, werden alle obigen Optionen außer Kraft gesetzt.

Diese Eigenschaft kann nicht in Stylesheets gesetzt werden.

#### notify\_option

Einbindung in die Desktop-Benachrichtigungsblasen für Fehler und Meldungen.

#### notify\_max\_messages

Anzahl der Meldungen, die gleichzeitig auf dem Bildschirm angezeigt werden.

#### catch\_close\_option

Abfangen des Schließen-Ereignisses, um eine "Sind Sie sicher"-Eingabeaufforderung anzuzeigen.

# close\_overlay\_color

Farbe der transparenten Ebene, die beim Verlassen angezeigt wird.

#### catch\_error\_option

Überwachung des LinuxCNC-Fehlerkanals. Dies sendet auch die Nachricht über STATUS an alles, das sich registriert.

#### play\_sounds\_option

Abspielen von Sounds mit beep, espeak und dem Systemsound.

#### use\_pref\_file\_option

Einrichten eines Präferenzdateipfades.

Die Verwendung des magischen Wortes WORKINGFOLDER im Pfad der Einstellungsdatei wird durch den gestarteten Konfigurationspfad ersetzt, z.B. WORKINFOLDER/my\_preferences.

#### use\_send\_zmq\_option

Wird verwendet, um ZMQ-basierte ausgehende Nachrichten zu initiieren.

#### use\_receive\_zmq\_messages

Wird verwendet, um ZMQ-basierte eingehende Nachrichten zu initiieren. Diese Nachrichten können verwendet werden, um Funktionen in der Handler-Datei aufzurufen, so dass **externe Programme eng mit QtVCP**-basierten Bildschirmen integriert werden können.

#### embedded\_program\_option

In der INI definierte Programme einbetten.

#### default\_embed\_tab

Dies ist die Eigenschaft für einen *Standardort zum Einbetten externer Programme*. Sie sollte auf den Namen eines Registerkarten-Widgets in Qt Designer gesetzt werden.

#### focusOverlay\_option

Focus\_overlay legt ein transparentes Bild oder ein farbiges Feld über den Hauptbildschirm, um den Fokus auf ein externes Ereignis zu betonen - normalerweise ein Dialog.

#### messageDialog\_option

Richtet den Nachrichtendialog ein - wird für allgemeine Nachrichten verwendet.

#### message\_overlay\_color

Farbe der transparenten Ebene, die angezeigt wird, wenn der Nachrichtendialog eingeblendet wird.

#### closeDialog\_option

Richtet den Standarddialog zum Schließen des Bildschirms ein.

#### entryDialog\_option

Richtet den numerischen Eingabedialog ein.

#### entryDialogSoftKey\_option

Richtet eine schwebende Softwaretastatur ein, wenn der Eingabedialog fokussiert ist.

#### entry\_overlay\_color

Farbe der transparenten Ebene, die angezeigt wird, wenn der Eingabedialog angezeigt wird.

#### toolDialog\_option

Richtet den manuellen Werkzeugwechsel-Dialog ein, inklusive HAL-Pin.

#### tool\_overlay\_color

Farbe der transparenten Ebene, die angezeigt wird, wenn der Werkzeugdialog angezeigt wird.

#### ToolUseDesktopNotify

Option zur Verwendung von Desktop-Benachrichtigungsdialogen für manuelle Werkzeugwechseldialoge.

#### ToolFrameless

Framesless-Dialoge können von Benutzern nicht einfach verschoben werden.

#### fileDialog\_option

Richtet den Dateiauswahldialog ein.

#### file\_overlay\_color

Farbe der transparenten Ebene, die angezeigt wird, wenn der Dateidialog angezeigt wird.

#### keyboardDialog\_option

Richtet ein Tastatureingabe-Widget ein.

# keyboard\_overlay\_color

Farbe der transparenten Ebene, die angezeigt wird, wenn der Tastaturdialog angezeigt wird.

#### vesaProbe\_option

Richtet den Versa-Style-Probe-Dialog ein.

#### versaProbe\_overlay\_color

Farbe der transparenten Ebene, die angezeigt wird, wenn der Dialog versaProbe angezeigt wird.

#### macroTabDialog\_option

legt den Makro-Auswahldialog fest.

#### macroTab\_overlay\_color

Farbe der transparenten Ebene, die angezeigt wird, wenn der macroTab-Dialog angezeigt wird.

#### camViewDialog\_option

Richtet den Kameraausrichtungsdialog ein.

#### camView\_overlay\_color

Farbe der transparenten Ebene, die angezeigt wird, wenn der Dialog camView angezeigt wird.

#### toolOffset\_option

Richtet das Dialogfeld für die Anzeige/Editierung von Werkzeugkorrekturen ein.

#### toolOffset\_overlay\_color

Farbe der transparenten Ebene, die angezeigt wird, wenn der toolOffset-Dialog angezeigt wird.

#### originOffset\_option

Richtet das Dialogfeld für die Anzeige/Editierung des Ursprungs ein.

#### originOffset\_overlay\_color

Farbe der transparenten Ebene, die angezeigt wird, wenn der originOffset-Dialog angezeigt wird.

#### calculatorDialog\_option

Richtet das Eingabefenster für den Taschenrechner ein.

#### calculator\_overlay\_color

Farbe der transparenten Ebene, die angezeigt wird, wenn das Dialogfeld "Rechner" angezeigt wird.

#### machineLogDialog\_option

Richtet einen Dialog ein, um Protokolle von der Maschine und QtVCP anzuzeigen.

# machineLog\_overlay\_color

Farbe der transparenten Ebene, die angezeigt wird, wenn der machineLog-Dialog angezeigt wird.

#### runFromLineDialog\_option

Richtet einen Dialog ein, der die Startoptionen anzeigt, wenn die Maschinenausführung von einer beliebigen Zeile aus gestartet wird.

#### runFromLine\_overlay\_color

Farbe der transparenten Ebene, die angezeigt wird, wenn der runFromLine-Dialog angezeigt wird.

#### user1Color

Optionale Farbe die Screen Designer in nutzen können.

#### user2Color

Optionale Farbe die Screen Designer in nutzen können.

#### user3Color

Optionale Farbe die Screen Designer in nutzen können.

#### user4Color

Optionale Farbe die Screen Designer in nutzen können.

#### user5Color

Optionale Farbe die Screen Designer in nutzen können.

#### user6Color

Optionale Farbe die Screen Designer in nutzen können.

#### user7Color

Optionale Farbe die Screen Designer in nutzen können.

#### user8Color

Optionale Farbe die Screen Designer in nutzen können.

#### user9Color

Optionale Farbe die Screen Designer in nutzen können.

#### user10Color

Optionale Farbe die Screen Designer in nutzen können.

#### Eigenschaften programmgesteuert festlegen Der Screendesigner wählt die Standardeinstellungen des Widgets screen0ptions aus.

Einmal ausgewählt, müssen die meisten nicht mehr geändert werden. Bei Bedarf können jedoch einige in der Handler-Datei oder in Stylesheets geändert werden.

#### • In the handler file:

Here we reference the widget by the Qt Designer user defined name:

```
# red,green,blue,alpha 0-255
color = QtGui.QColor(0, 255, 0, 191)
self.w.screen_options.setProperty('close_overlay_color', color)
self.w.screen_options.setProperty('play_sounds_option',False)
```

#### • In style sheets:

Here we can reference the widget by Qt Designer user defined name or by widget class name.

```
/* red, green, blue 0-255, alpha 0-100% or 0.0 to 1.0 */
/* the # sign is used to refer to Qt Designer defined widget name */
/* matches/applied to only this named widget */
#screen_options {
    qproperty-close_overlay_color: rgba(0, 255, 0, 0.75)
}
```

**Some settings are only checked on startup** so will not cause changes after startup. In these cases you would need to *make the changes in Qt Designer only*.

**Einträge in der Einstellungsdatei** Wenn die Option *Voreinstellungsdatei* ausgewählt ist, erstellt das Widget screen0ption eine **INI-basierte Voreinstellungsdatei**.

Während *andere QtVCP Widgets diese Liste ergänzen*, fügt das screenOptions Widget diese Einträge unter den folgenden Überschriften hinzu:

#### [SCREEN\_OPTIONS]

#### catch\_errors (bool) , desktop\_notify (bool)

Ob Fehler/Meldungen im Benachrichtigungsmechanismus des Systems angezeigt werden sollen.

#### notify\_max\_msgs (int)

Anzahl der angezeigten Fehler zu einem Zeitpunkt.

shutdown\_check (bool)
 Ob ein Bestätigungsdialog erscheinen soll.

# sound\_player\_on (bool)

Schaltet alle Töne ein oder aus.

# [MCH\_MSG\_OPTIONS]

mchnMsg\_play\_sound (bool) Um Warntöne wiederzugeben, wenn ein Dialogfeld angezeigt wird.

# mchnMsg\_speak\_errors (bool)

Verwendung von Espeak, um Fehlerbotschaften zu sprechen.

#### mchnMsg\_speak\_text (bool)

Espeak verwenden, um alle anderen Nachrichten zu sprechen.

#### mchnMsg\_sound\_type (str)

Ton, der abgespielt wird, wenn Nachrichten angezeigt werden. Siehe Hinweise unten.

# [USER\_MSG\_OPTIONS]

#### usermsg\_play\_sound (bool)

Um Warntöne wiederzugeben, wenn ein Dialogfeld angezeigt wird.

#### userMsg\_sound\_type (str)

Ton, der abgespielt wird, wenn Benutzermeldungen angezeigt werden. Siehe Hinweise unten.

#### userMsg\_use\_focus0verlay (bool)

#### [SHUTDOWN\_OPTIONS]

# shutdown\_play\_sound (bool) , shutdown\_alert\_sound\_type (str)

Ton, der abgespielt wird, wenn Nachrichten angezeigt werden. Siehe Hinweise unten.

#### shutdown\_exit\_sound\_type (str)

Ton, der abgespielt wird, wenn Nachrichten angezeigt werden. Siehe Hinweise unten.

# shutdown\_msg\_title (str) Kurzer Titelstring, der im Dialog angezeigt wird.

shutdown\_msg\_focus\_text (str)
Großer Text, der in die Fokusebene eingeblendet wird.

#### shutdown\_msg\_detail (str)

Längere beschreibende Zeichenfolge zur Anzeige im Dialog.

#### NOTIFY\_OPTIONS

#### notify\_start\_greeting (bool)

Ob ein Begrüßungsdialog beim Start angezeigt werden soll.

#### notify\_start\_title (str)

Kurzer Titelstring.

Wenn die Option "Sprechen" ebenfalls ausgewählt ist, wird der Titel mit Espeak gesprochen.

#### notify\_start\_detail (str)

Längere Zeichenfolge zur Beschreibung.

# notify\_start\_timeout (int)

Zeit in Sekunden bis zur Anzeige vor dem Schließen.

#### \*\_sound\_type Einträge

#### System Sounds

In Debian/Ubuntu/Mint based installations these *system sounds* should be available as sound-type entries above:

- ERROR
- READY
- DONE
- ATTENTION
- RING
- LOGIN
- LOGOUT
- BELL (engl. für Glocke)

Diese Sound-Optionen erfordern die Installation von python3-gst1.0.

# • Audio Files

You can also specify a *file path to an arbitrary audio file*. You can use ~ in path to substitute for the user home file path.

# Kernel Beeps

If the beep *kernel module* is installed and it is not disabled, these sound-type entries are available:

- BEEP
- BEEP\_RING
- BEEP START

# • Text-To-Speech

If the *Espeak* module (python3-espeak) is installed, you can use the SPEAK entry to pronounce text:

SPEAK '\_my message\_'

# 12.7.2.26 StatusSlider - Controller-Einstellungs-Schieberegler-Widget

Mit diesem Widget kann der Benutzer **eine LinuxCNC-Einstellung mit einem Schieberegler** anpassen.

Die Kurzbeschreibung kann folgendes anpassen:

- Jogging-Rate
- Winkel-Jog-Rate
- Vorschubgeschwindigkeit
- Spindel-Override-Rate
- Eilgang Übersteuerungsrate (engl. rapid override rate)

Eigenschaften StatusSlider hat die folgenden Eigenschaften:

#### halpin\_option

Legt die Option fest, um einen HAL-Gleitkomma-Pin zu erstellen, der den aktuellen Wert widerspiegelt.

#### rapid\_rate

Wählt einen Schieberegler für die Übersteuerungsrate des Eilgangs.

#### feed\_rate

Wählt einen Schieberegler für die Vorschub-Neufestsetzung (engl. feed override rate).

#### spindle\_rate

Wählt einen Schieberegler für die Übersteuerungsrate des Eilgangs.

# jograte\_rate

Wählt einen linearen Jograte-Schieberegler aus.

# jograte\_angular\_rate

Wählt einen eckigen Jograte-Schieberegler aus.

# max\_velocity\_rate

Wählt einen Schieberegler für die maximale Geschwindigkeitsrate aus.

# alertState

String zum Definieren der Stiländerung: read-only (enlg. nur lesen), under (engl. für unter), over (engl. für über) und normal.

# alertUnder

Legt den Float-Wert fest, der dem Stylesheet eine "Unter"-Warnung signalisiert.

# alert0ver

Legt den Gleitkommawert fest, der dem Stylesheet die Warnung "Über" signalisiert.

Diese können eingestellt werden in:

- Qt Designer
- Python-Handler-Code,

```
self.w.status_slider.setProperty('spindle_rate',True)
self.w.status_slider.setProperty('alertUnder',35)
self.w.status_slider.setProperty('alertOver',100)
```

• Oder (gegebenenfalls) in Stylesheets.

```
/* Warnfarben für Übersteuerungen, wenn sie außerhalb des normalen Bereichs liegen*/
/* Name des Widget-Objekts ist slider_spindle_ovr */
#slider_spindle_ovr[alertState='over'] {
    background: red;
}
#slider_spindle_ovr[alertState='under'] {
    background: yellow;
}
```

Es basiert auf PyQt's QSlider.

# 12.7.2.27 StateLED - Controller-Status-LED-Widget

Dieses Widget zeigt den Status des ausgewählten LinuxCNC-Status an.

Zustände Die Statusoptionen sind:

is\_paused\_status, is\_estopped\_status, is\_on\_status, is\_idle\_status\_, is\_homed\_status, is\_fl

Eigenschaften Es gibt Eigenschaften, die geändert werden können:

# halpin\_option

Fügt einen Ausgangspin hinzu, der den ausgewählten Zustand wiedergibt.

# invert\_state\_status

Invertieren des LED-Status im Vergleich zum LinuxCNC-Status.

# diameter

Durchmesser der LED.

# color

Farbe der LED im eingeschalteten Zustand.

# off\_color

Farbe der LED im ausgeschalteten Zustand.

# alignment

Qt-Hinweis zur Ausrichtung.

# state

Aktueller Zustand der LED (zum Testen in Qt Designer).

Ð

# flashing

Schaltet die Blinkoption ein und aus.

# flashRate

Legt die Blitzrate fest.

Die LED-Eigenschaften können in einem Stylesheet mit folgendem Code definiert werden, welcher der Datei .qss hinzugefügt wird.

```
State_LED #name_of_led{
    qproperty-color: red;
    qproperty-diameter: 20;
    qproperty-flashRate: 150;
}
```

1

name\_of\_led wäre der im Editor von Qt Designer definierte Name.

Es basiert auf dem *LED*-Widget.

# 12.7.2.28 StatusAdjustmentBar - Widget zum Einstellen von Controller-Werten

Dieses Widget ermöglicht die Einstellung von Werten über Schaltflächen, während ein Balken angezeigt wird.

Außerdem gibt es einen *optionalen Hoch/Tief-Knopf*, der gedrückt gehalten werden kann, um die **Stufen** einzustellen.

Die Kurzbeschreibung kann folgendes anpassen:

- Jogging-Rate
- Winkel-Jog-Rate
- Vorschubgeschwindigkeit
- Spindel-Override-Rate
- Eilgang Übersteuerungsrate (engl. rapid override rate)

Sie basiert auf PyQt's *QProgressBar*.

# 12.7.2.29 SystemToolButton - Widget zur Auswahl des Benutzersystems

Mit diesem Widget können Sie manuell ein G5x Benutzersystem auswählen, indem Sie es gedrückt halten.

Wenn Sie den Text der Schaltfläche nicht festlegen, wird sie automatisch auf das aktuelle System aktualisiert.

Es basiert auf PyQts QToolButton.

# 12.7.2.30 StateEnableGridlayout - Controller State Enabled Container Widget

\_Deaktivieren Sie die Widgets darin je nach LinuxCNCs aktuellem Zustand\_.

# Dies ist ein Container, in dem andere Widgets platziert werden können.

Eingebettete Widgets werden ausgegraut, wenn die Funktion StateEnableGridlayout deaktiviert ist. Es kann selektiv reagieren auf:

- Maschine ein
- Interpreter idle
- Notaus aus
- Alle referenziert (engl. all-homed)

Es basiert auf PyQt's QGridLayout.

# 12.7.2.31 StatusImageSwitcher - Controller-Statusbild-Umschalt-Widget

Dieses Widget wird **Bilder basierend auf dem LinuxCNC-Status anzeigen**. Sie können sehen:

- Den Zustand der Spindel,
- den Status der Referenzierung aller Achsen,
- den Zustand der Referenzierung einer bestimmten Achse,
- den Zustand der harten Grenzen.

Es basiert auf PyQt's FIXME

| qtvcp |        |        |     |     |        |          | 2               |
|-------|--------|--------|-----|-----|--------|----------|-----------------|
|       | tool ▼ | pocket | Х   | Y   | Z      | Diameter | Comment         |
|       | 1      | 1      | 0.0 | 0.0 | 0.5110 | 0.1250   | 1/8 end mill    |
|       | 2      | 2      | 0.0 | 0.0 | 0.1000 | 0.0625   | 1/16 end mill   |
|       | 3      | 3      | 0.0 | 0.0 | 1.2730 | 0.2010   | #7 tap drill    |
|       | 98876  | 543    | 0.0 | 0.0 | 0.1000 | 0.0      | big tool number |
|       |        |        |     |     |        |          |                 |
|       | —      |        |     |     |        |          |                 |
|       |        |        |     |     |        |          |                 |

# 12.7.2.32 ToolOffsetView - Widget zum Anzeigen und Bearbeiten von Werkzeug-Offsets

Abbildung 12.95: QtVCP  ${\tt ToolOffsetView}$  - Widget zum Anzeigen und Bearbeiten von Werkzeug-Offsets

Dieses Widget zeigt Werkzeug-Offsets an und ermöglicht deren Änderung.

Es wird *die Werkzeugtabelle von LinuxCNC* für vorgenommene oder gefundene Änderungen aktualisieren.

Die Einstellungen können in LinuxCNC nur nach der Referenzfahrt und im Ruhezustand des Motion Controllers geändert werden.

Die Anzeige und der Eintrag wechseln zwischen metrisch und imperial, basierend auf der *aktuellen G20/G21* Einstellung von LinuxCNC.

Das aktuell verwendete Werkzeug wird hervorgehoben, und das aktuell ausgewählte Werkzeug wird in einer anderen Farbe hervorgehoben.

Das Kontrollkästchen neben jedem Werkzeug kann auch für eine *Aktion* ausgewählt werden, die von zusätzlichem Code abhängt, der entweder zu einem kombinierten Widget, wie dem Dialogfeld ToolOffsetView oder dem Code des Bildschirmhandlers, hinzugefügt wird.

Typische Aktionen sind "Ausgewähltes Werkzeug laden", "Ausgewählte Werkzeuge löschen", usw.

Wenn Sie auf die Spalten und Zeilen klicken, können Sie die Einstellungen anpassen.

Für die Daten- oder Texteingabe kann ein Dialogfeld eingeblendet werden.

Der Kommentarbereich (engl. comments section) wird in der Regel im Dialog für den manuellen Werkzeugwechsel angezeigt.

Bei Verwendung einer Drehbankkonfiguration kann es Spalten für X- und Z-Verschleiß geben.

Um diese Spalten zur Einstellung des *Werkzeugverschleißes* zu verwenden, ist eine neu zugeordnete Werkzeugwechselroutine erforderlich.

Es basiert auf PyQt's *QTableView*, *QAbstractTableModel*, und *ItemEditorFactory*. Eigenschaften, Funktionen und Stile der PyQt-Basisobjekte sind immer verfügbar.

**Eigenschaften** ToolOffsetView hat Eigenschaften, die im Qt Designer, im Python-Handler-Code oder (falls zutreffend) in Stylesheets eingestellt werden können:

# dialog\_code\_string Legt fest, welcher Dialog bei einer numerischen Eingabe erscheint. text\_dialog\_code\_string Legt fest, welcher Dialog bei der Texteingabe angezeigt wird. metric\_template Metrisches numerisches Datenformat. imperial\_template Imperiales numerisches Datenformat. styleCodeHighlight Hervorhebungsfarbe des aktuellen Werkzeugs. styleCodeSelected Ausgewählte Hervorhebungsfarbe. In einer Handler-Datei:

self.w.tooloffsetview.setProperty('dialog\_code','CALCULATOR')
self.w.tooloffsetview.setProperty('metric template','%10.3f')

und in Stylesheets:

```
ToolOffsetView{
    qproperty-styleColorHighlist: lightblue;
    qproperty-styleColorSelected: #444;
}
```

**Funktionen** Die Funktion ToolOffsetView hat einige Funktionen, die für Screenbuilder nützlich sind, um Aktionen hinzuzufügen:

#### add\_tool()

Fügt ein leeres Dummy-Werkzeug (99) hinzu, das der Benutzer nach Belieben bearbeiten kann.

#### delete\_tools()

Löscht die in der Checkbox ausgewählten Werkzeuge.

#### get\_checked\_list()

Gibt eine Liste der durch Ankreuzfelder ausgewählten Werkzeuge zurück.

#### set\_all\_unchecked()

Hebt die Markierung aller ausgewählten Werkzeuge auf.

#### Beispiel für eine Handler-Datei, welche die oben genannten Funktionen ausführt.

```
self.w.tooloffsetview.add_tool()
self.w.tooloffsetview.delete_tools()
toolList = self.w.tooloffsetview.get_checked_list()
self.w.tooloffsetview.set_all_unchecked()
```

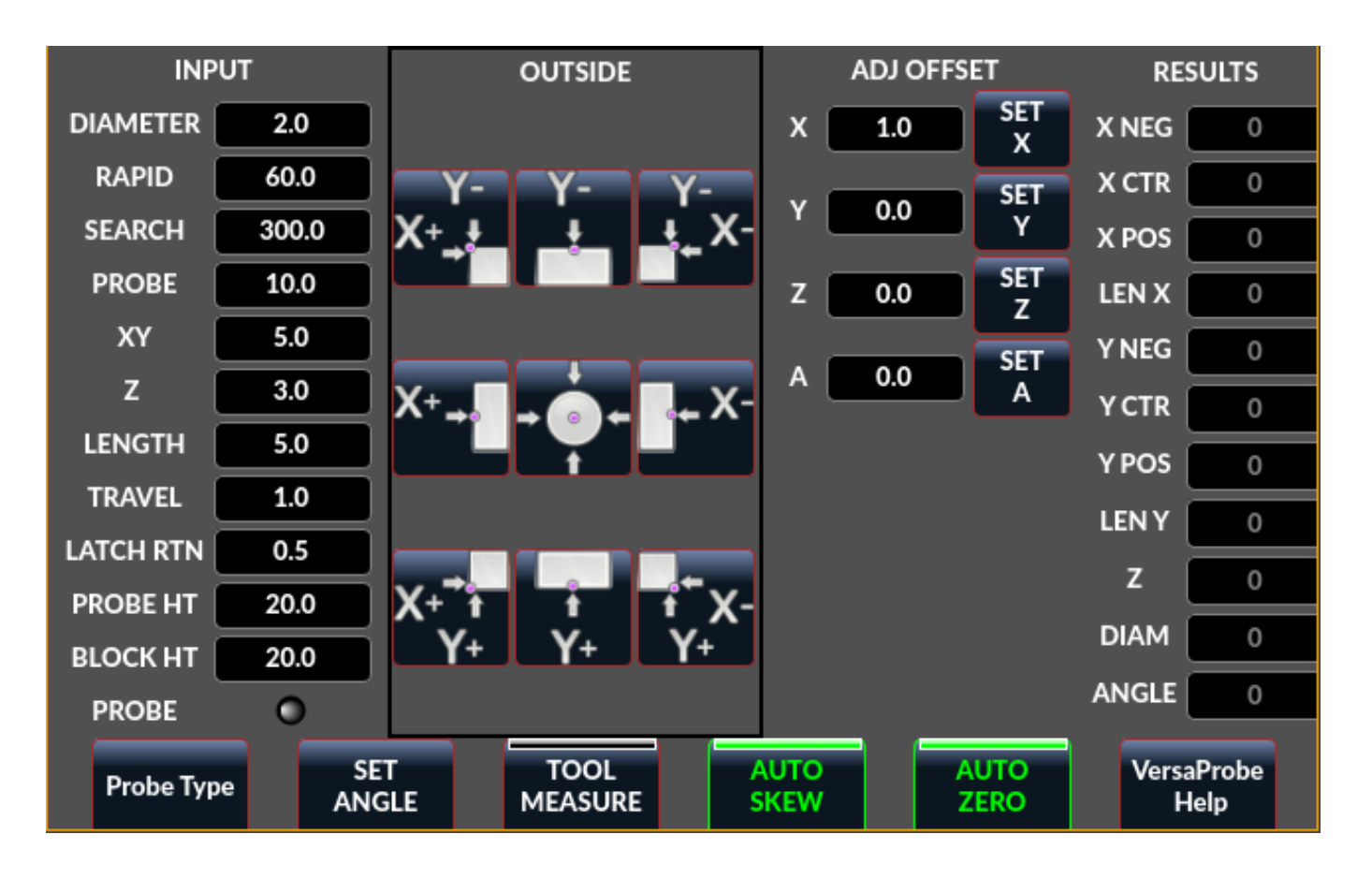

# 12.7.2.33 VersaProbe - Fräsen-Tast-Widget

Abbildung 12.96: QtVCP VersaProbe: Fräsen-Tast-Widget

Widget zum **Sondieren auf einer Fräse**. Wird vom *QtDragon*-Bildschirm verwendet.

# 12.7.3 Dialog-Widgets

Dialoge werden verwendet, um **unmittelbar benötigte Informationen** gezielt darzustellen oder abzufragen.

Die typischerweise verwendeten Dialoge können mit dem ScreenOptions widget geladen werden.

Sie können sie auch direkt zur *UI* hinzufügen - allerdings muss jedes Dialogfeld einen eindeutigen Startnamen haben, sonst werden mehrere Dialogfelder nacheinander angezeigt.

**Dialoge aus Python-Code verwenden** Sie können Dialoge direkt mit *Python-Code* anzeigen, aber eine sicherere Methode ist die **Verwendung von STATUS-Nachrichten**, um den Dialog zu starten und die gesammelten Informationen zurückzugeben.

#### • Register to STATUS channel:

To set this up, first register to catch the general message from STATUS:

STATUS.connect('general',self.return\_value)

#### • Add a function to call a dialog:

This function must build a message dict to send to the dialog.

This message will be passed back in the general message with the addition of the *return variable*. It is possible to add *extra user information* to the message. The dialog will ignore these and pass them back.

#### NAME

Startet den Codenamen des anzuzeigenden Dialogs.

ID

Eine eindeutige ID, damit wir nur den angeforderten Dialog bearbeiten.

TITLE

Der Titel, der für das Dialogfeld verwendet werden soll.

#### • Add a callback function that processes the general message:

Keep in mind this function will *get all general messages* so the dict keynames are not guaranteed to be there. Using the .get() function and/or using try/except is advisable. This function should:

- check the name and id is the same as we sent,
- then extract the return value and any user variables.

```
# Verarbeitung der STATUS return message
def return_value(self, w, message):
    rtn = message.get('RETURN')
    code = bool(message.get('ID') == '__test1__')
    name = bool(message.get('NAME') == 'ENTRY')
    if code and name and not rtn is None:
        print('Entry return value from {} = {}'.format(code, rtn))
```

# 12.7.3.1 LcncDialog - Allgemeines Nachrichtendialog-Widget

#### Dies ist ein Allgemeines Nachrichten-Dialog-Widget.

Wenn ein Fokus-Overlay-Widget vorhanden ist, kann es signalisieren, dass es angezeigt werden soll.

Wenn die Klangbibliothek eingerichtet ist, kann sie Klänge abspielen.

Es gibt *Optionen*, die gesetzt werden können, wenn ein Dialog angefordert wird, diese würden der Nachricht dict hinzugefügt.

#### TITLE

Titel des Dialogfensters.

#### MESSAGE

Titel Nachrichtentext in Fettdruck.

#### MORE

Standardtext unter der Überschrift.

#### DETAILS

Ursprünglicher versteckter Text.

**TYPE** (OK|YESNO|OKCANCEL), ICON (QUESTION|INFO|CRITICAL|WARNING), PINNAME Noch nicht implementiert.

#### FOCUSTEXT (overlay text|None)

Text, der angezeigt werden soll, wenn das Fokus-Overlay verwendet wird. Verwenden Sie None für keinen Text.

# FOCUSCOLOR (QColor(\_R, G, B, A\_))

Farbe, die verwendet werden soll, wenn das Fokus-Overlay verwendet wird.

#### PLAYALERT

Abzuspielender Ton, falls vorhanden, z.B. SPEAK < Spoken\_message > .

Bei der Verwendung der Funktion "Abfrage-Dialog" von "STATUS" ist der "Standard-Startname" **MESSAGE**.

Sie basiert auf der *QMessagebox* von PyQt.

# 12.7.3.2 ToolDialog - Dialog-Widget für den manuellen Werkzeugwechsel

| 1      | Manual Tool Change Request |            |  |  |  |  |  |  |
|--------|----------------------------|------------|--|--|--|--|--|--|
|        | Please Insert Tool         | 3          |  |  |  |  |  |  |
| (      | Hide Details               | <u>о</u> к |  |  |  |  |  |  |
| Tool I | nfo: #7 tap drill          |            |  |  |  |  |  |  |

Abbildung 12.97: QtVCP ToolDialog: Dialog zum manuellen Werkzeugwechsel

Dies wird als Aufforderung zum manuellen Werkzeugwechsel verwendet.

Es verfügt über *HAL Pins, die mit dem controller* der Maschine verbunden werden können. Die Pins haben den gleichen Namen wie die ursprüngliche AXIS manuelle Werkzeugeingabeaufforderung und funktionieren gleich.

Der Werkzeugwechsel-Dialog kann nur über HAL-Pins aufgerufen werden.

Wenn ein Fokus-Overlay-Widget vorhanden ist, signalisiert es, dass es angezeigt werden soll.

Sie basiert auf der *QMessagebox* von PyQt.

| Look in:           | /home/chris/linuxcnc/nc_files/exa | mples | ;      | • •      | + + =         |                |
|--------------------|-----------------------------------|-------|--------|----------|---------------|----------------|
| Com                | Name                              | ₹     | Size   | Туре     | Date Modified |                |
| chris              | 🚞 gcmc_lib                        |       |        | Folder   | 2020-0:30 PN  |                |
| _                  | 🚞 gladevcp_lib                    |       |        | Folder   | 2017-0:56 PN  | I []           |
|                    | 🚞 lathe                           |       |        | Folder   | 2020-0:56 PN  | I 🎽            |
|                    | 🚞 mill                            |       |        | Folder   | 2020-0:41 PN  | I              |
|                    | 🚞 ngcgui_lib                      |       |        | Folder   | 2020-0:30 PN  | I              |
|                    | 🚞 orphans                         |       |        | Folder   | 2017-0:56 PN  | I              |
|                    | 🚞 plasmac                         |       |        | Folder   | 2020-0:23 PN  | I              |
|                    | 📄 probe                           |       |        | Folder   | 2020-0:30 PN  | ·              |
|                    | 🚞 remap_lib                       |       |        | Folder   | 2017-0:56 PN  | ·              |
|                    | i remap-subroutines               |       |        | Folder   | 2017-0:56 PN  | ·              |
|                    | 3D_Chips-f10.ngc                  |       | 195 KB | ngc File | 2020-0:37 PN  | I              |
|                    | 3D_Chips.ngc                      |       | 195 KB | ngc File | 2017-0:56 PN  | I              |
|                    | 3dtest.ngc                        |       | 907tes | ngc File | 2017-0:56 PN  | ·              |
|                    | 📰 arcspiral.ngc                   |       | 30 KB  | ngc File | 2017-0:56 PN  | - U            |
|                    | I · I                             |       | 170 +  | -1       |               |                |
| File <u>n</u> ame: |                                   |       |        |          |               | <u>O</u> pen   |
| Files of type:     | All (*)                           |       |        |          | •             | <u>C</u> ancel |

# 12.7.3.3 FileDialog - Dialog Widget zum Laden und Speichern von Dateien

Abbildung 12.98: QtVCP FileDialog: Widget für das Laden und Speichern von Dateien

Dies wird zum Laden von G-Code-Dateien verwendet.

Wenn ein Fokus-Overlay-Widget vorhanden ist, signalisiert es, dass es angezeigt werden soll.

Wenn Sie die Request-Dialog-Funktion von STATUS verwenden, lauten die Standard-Startnamen LOAD oder SAVE.

Es gibt *options*, die beim Anfordern eines Dialogs gesetzt werden können, diese würden dem Meldungsdiktat hinzugefügt:

# EXTENSIONS, FILENAME, DIRECTORY

Ein Beispiel für einen Python-Aufruf, für einen Load-Dialog:

Und für einen Speicherdialog

Sie basiert auf der *QMessagebox* von PyQt.

# 12.7.3.4 OriginOffsetDialog - Dialogfeld-Widget für die Einstellung des Ursprungsversatzes

|       | qtvcp  |        |         |                    |                 |  |  |
|-------|--------|--------|---------|--------------------|-----------------|--|--|
|       | Х      | Y      | Z       | Name               |                 |  |  |
| ABS   | 0.0000 | 0.0000 | 0.0000  | Absolute Position  |                 |  |  |
| Rot   |        |        | 0.00    | Rotational Offsets |                 |  |  |
| G92   | 0.0000 | 0.0000 | 0.0000  | G92 Offsets        |                 |  |  |
| Tool  | 0.0000 | 0.0000 | 0.0000  | Current Tool       |                 |  |  |
| G54   | 0.0000 | 0.0000 | -1.7078 | System 1           |                 |  |  |
| G55   | 0.0000 | 0.0000 | 0.0000  | System 2           |                 |  |  |
| G56   | 0.0000 | 0.0000 | 0.0000  | System 3           |                 |  |  |
| G57   | 0.0000 | 0.0000 | 0.0000  | System 4           |                 |  |  |
| G58   | 0.0000 | 0.0000 | 0.0000  | System 5           |                 |  |  |
| G59   | 0.0000 | 0.0000 | 0.0000  | System 6           |                 |  |  |
| G59.1 | 0.0000 | 0.0000 | 0.0000  | System 7           |                 |  |  |
| G59.2 | 0.0000 | 0.0000 | 0.0000  | System 8           |                 |  |  |
| G59.3 | 0.0000 | 0.0000 | 0.0000  | System 9           |                 |  |  |
|       |        |        |         |                    |                 |  |  |
| 0     | К      |        |         | Zero               | X Zero Y Zero Z |  |  |

Abbildung 12.99: QtVCP OriginOffsetDialog: Widget zur Einstellung des Ursprungsversatzes

Mit diesem Widget kann man **die Nullpunktverschiebung des Benutzersystems direkt** in einem Dialogformular ändern.

Wenn ein Fokus-Overlay-Widget vorhanden ist, wird es angezeigt.

Bei Verwendung der request-dialog-Funktion von STATUS ist der standardmäßige Startname **ORIGINOFFSE** Es basiert auf PyQts *QDialog*.

| Select | tool ▼                 | pocket | Х | Y | Z      | Diameter | Comment         |  |
|--------|------------------------|--------|---|---|--------|----------|-----------------|--|
|        | 1                      | 1      | 0 | 0 | 0.5110 | 0.1250   | 1/8 end mill    |  |
|        | 2                      | 2      | 0 | 0 | 0.1000 | 0.0625   | 1/16 end mill   |  |
|        | 3                      | 3      | 0 | 0 | 1.2730 | 0.2010   | #7 tap drill    |  |
|        | 99999                  | 99999  | 0 | 0 | 0.1000 | 0        | big tool number |  |
|        |                        |        |   |   |        | ,<br>    |                 |  |
| ОК     | OK Add Tool Delete Too |        |   |   |        |          |                 |  |

# **12.7.3.5** ToolOffsetDialog - Dialogfenster-Widget zur Einstellung des Werkzeugversatzes

Abbildung 12.100: QtVCP ToolOffsetDialog: Werkzeug-Offset-Einstellungsdialog-Widget

Mit diesem Widget kann man die **Werkzeugversätze direkt** in einem Dialogformular **ändern**.

Wenn ein Fokus-Overlay-Widget vorhanden ist, wird es angezeigt.

Bei Verwendung der request-dialog-Funktion von STATUS ist der standardmäßige Startname **TOOLOFFSET**. Es basiert auf PyQts *QDialog*.

| 3      |          | Choose Tool                                    |  |  |  |  |  |
|--------|----------|------------------------------------------------|--|--|--|--|--|
| tool 👻 | Diameter | Comment                                        |  |  |  |  |  |
| 1      | 0.125    | 1/8 end mill this is a really long description |  |  |  |  |  |
| 2      | 0.0625   | 1/16 end mill                                  |  |  |  |  |  |
| 3      | 0.201    | #7 tap drill                                   |  |  |  |  |  |
| 4      | 0.25     | 1/4 chamfer                                    |  |  |  |  |  |
| 5      | 0.25     | 1/4 endmill                                    |  |  |  |  |  |
| 10     | 0.75     | 3/4 drill                                      |  |  |  |  |  |
|        |          |                                                |  |  |  |  |  |
|        |          | Cancel Apply                                   |  |  |  |  |  |

# 12.7.3.6 ToolChooserDialog - Tool Chooser Dialog Widget

Abbildung 12.101: QtVCP ToolChooserDialog: Tool Chooser Dialog Widget

This widget allows the operator to select one of the tools defined in the tool table. If a tool is selected and *Apply* is pressed or the tool is double-clicked, the dialog will return the tool number selected. This can be used in conjunction with the <code>OperatorValueLine</code> widget to create a tool change widget, for example.

Wenn ein Fokus-Overlay-Widget vorhanden ist, wird es angezeigt.

When using STATUS 's request-dialog function, the default launch name is **TOOLCHOOSER**.

Es basiert auf PyQts *QDialog*.

# 12.7.3.7 MachineLog - Widget für die Anzeige des Journals für Maschinenereignisse

This widget displays various **log event messages** that have been output by the system during the current session. This includes informational messages as well as errors.

--- QtVCP Screen Started on: Thu, Feb 27 2025 02:23:00 PM ---14:23:00 QtTangent Version 1.0 on LinuxCNC 2.10.0~pre0 14:23:00 Tool 0: No Tool 14:23:00 Unexpected realtime delay on task 0 with period 1000000 This Message will only display once per session. Run the Latency Test and resolve before continuing.

Abbildung 12.102: QtVCP MachineLog: Machine Events Log in machine\_log (plain) mode

| 14:02:09 |         | QtTangent Version 1.0 on LinuxCNC 2.10.0~pre0                                                                                                    |
|----------|---------|----------------------------------------------------------------------------------------------------|
| 14:02:09 | SUCCESS | Tool 0: No Tool                                                                                                    |
| 14:02:09 | ERROR   | Unexpected realtime delay on task 0 with period 1000000<br>This Message will only display once per session.<br>Run the Latency Test and resolve before continuing. |
| 14:02:19 |         | Loaded: /home/steve/linuxcnc/nc_files/examples/b-index.ngc                                                                                                    |
| 14:02:19 | ERROR   | G-Code error in b-index.ngc<br>Near line 5 of<br>/home/steve/linuxcnc/nc_files/examples/b-index.ngc<br>Bad character 'b' used                                      |
| 14:02:56 |         | Loaded: /home/steve/linuxcnc/nc_files/examples/3dtest.ngc                                                                                                    |
| 14:12:16 | SUCCESS | Tool 4: 1/4 chamfer                                                                                                    |
|          |         |                                                                                                    |

Abbildung 12.103: QtVCP MachineLog: Machine Events Log in machine\_log\_severity mode

Two distinct types of logs may be displayed:

- machine log (plain text or severity highlighted)
- integrator log (plain text only)

The type of log shown by the widget is controlled by the option properties of the widget. By selecting machine\_log\_option or integrator\_log\_option the appropriate log will be displayed. These options will display plain styled logs in a Qt QTextEdit widget.

Additionally, there is a machine\_log\_severity\_option property that may be chosen that will display the machine log in a variety of colors depending on the severity of the message, by using a QTableWidget. The colors may be configured with the properties of the widget.

Severity is conveyed via the option value sent along with the STATUS signal called update-machine-log. The option parameter is a comma-delimited list, containing typically
``` text = an error has occurred. STATUS.emit(update-machine-log, text, TIME,ERROR) ```
The log may be cleared by calling the clear() method of the widget.

# 12.7.3.8 MacroTabDialog - Dialog-Widget zum Starten von Makros

Dies ist ein Dialog zum Anzeigen des Makrotab-Widgets.

MacroTab zeigt eine Auswahl von Makroprogrammen an, die mit Symbolen ausgeführt werden. Wenn ein Fokus-Overlay-Widget vorhanden ist, signalisiert es, dass es angezeigt werden soll. Bei Verwendung der ``STATUS`` request-dialog-Funktion lautet der Standardstartname MACROTAB. Es basiert auf PyQts *QDialog*.

# 12.7.3.9 CamViewDialog - Dialogfeld-Widget für die WebCam-Werkstück-Ausrichtung

Dies ist ein Dialog zur Anzeige des CamView-Widgets für die Ausrichtung von Werkstücken mit der Webcam.

Bei Verwendung der ``STATUS`` request-dialog-Funktion lautet der Standardstartname `CAMVIEW `.

Es basiert auf PyQts QDialog.

# 12.7.3.10 EntryDialog - Widget zum Bearbeiten des Zeilendialogs

Dies ist ein Dialog zum **Anzeigen einer Bearbeitungszeile für die Informationseingabe**, wie z. B. den Versatz zum Ursprung (engl. origin offset).

Es liefert den Eintrag über STATUS-Nachrichten unter Verwendung eines Python DICT.

Das DICT enthält mindestens den Namen des angeforderten Dialogs und einen ID-Code.

Bei Verwendung der ``STATUS`` request-dialog-Funktion lautet der Standardstartname **`ENTRY`**. Es basiert auf PyQts *QDialog*.

12.7.3.11 CalculatorDialog - Rechner-Dialog-Widget

This is a dialog to **display a calculator for numeric entry**, such as origin offset, spindle RPM, etc. It is primarily intended for touchscreen use, but it has support for physical keyboard input as well.

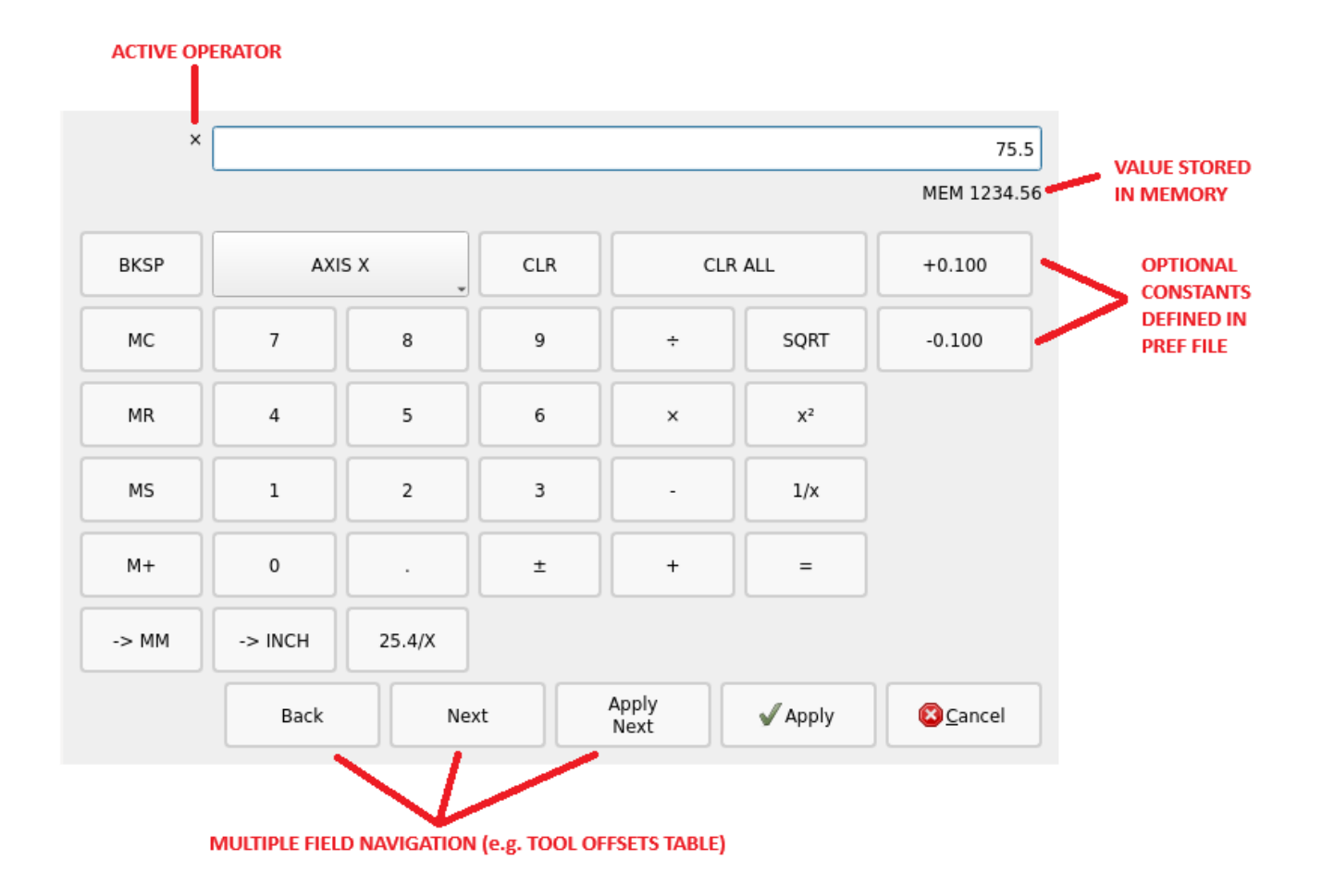

Abbildung 12.104: QtVCP CalculatorDialog: Rechner-Dialog-Widget

Es liefert den Eintrag über STATUS-Nachrichten unter Verwendung eines Python DICT.

Das DICT enthält mindestens den Namen des angeforderten Dialogs und einen ID-Code.

Wenn Sie die Funktion 'request-dialog von 'STATUS' verwenden, lautet der Standardstartname CALCULATOR.

Es basiert auf PyQts QDialog.

In the CALCULATOR section of the preferences file the following options may be set:

- constValuesList A comma-delimited list of common values you might enter, that will appear on a dedicated row of buttons at the bottom of the calculator. e.g. setting to 0.100, -0.100 would provide two buttons for +0.100 and -0.100 which are commonly used when edge-finding on inch mills. Up to six (6) values may be entered, beyond that the list will be truncated. Values must be valid floating point or integer.
- onShowBehavior A list of optional behaviors that will be triggered when the calculator dialog is shown. Each option must be separated by a comma.
  - CLEAR\_ALL to issue a **Clear All** each time the calculator is shown. This will clear any previously entered values from the last time the calculator was used and open with the display value set to 0
  - FORCE\_FOCUS will force the focus to the calculator input field when the widget is shown. This will allow a physical keyboard to provide input to the widget properly without additional clicks. Also, it has the side-effect of selecting the current value, such that typing from a physical keyboard will replace the existing value unless the text selection is changed.

• acceptOnReturnKey - If set to True, the calculator will accept the current value and close the dialog when the keyboard return/enter key is pressed. If set to False, the return key will be ignored and the **Apply** button must be clicked. For cases where the **Apply Next** button is available, the return key will perform this action instead, and the dialog will remain open.

While the intent of this widget is to provide a touchscreen-friendly interface, it is possible to use a physical keyboard to enter values, typically via a numeric keypad. The keys perform mostly as one would expect, but a few special key functions also exist:

- the **Enter** or **Return** key is equivalent to the **Equal** (=) operator in the cases where a calculation is pending. Otherwise it will perform the **Apply** function if it is enabled via the acceptOnReturnKey preference.
- the **minus key** (-) will toggle the sign of the current number in the calculator display when it is hit twice in a row. Otherwise when hit only once it will perform a subtraction operator as expected.
- Alt+Left Arrow will perform **Back** function, moving to the previous field for cases where this is supported.
- Alt+Right Arrow will perform a Next function, moving to the next field for cases where this is supported.
- Alt+Backspace will cancel out of the calculator and not provide a return value to the calling widget.

# 12.7.3.12 RunFromLine - Ausführen-ab-Zeile Dialog-Widget

| Spindle |                           |
|---------|---------------------------|
| 500 RPM | ⊖ ccw ⊚ cw                |
| Apply   | <u>C</u> ancel <u>O</u> K |

Abbildung 12.105: QtVCP RunFromLine: Run-From-Line-Dialog-Widget

Dialog zum Voreinstellen der Spindeleinstellungen vor dem Ausführen eines Programms in einer bestimmten Zeile.

Es basiert auf PyQts QDialog.

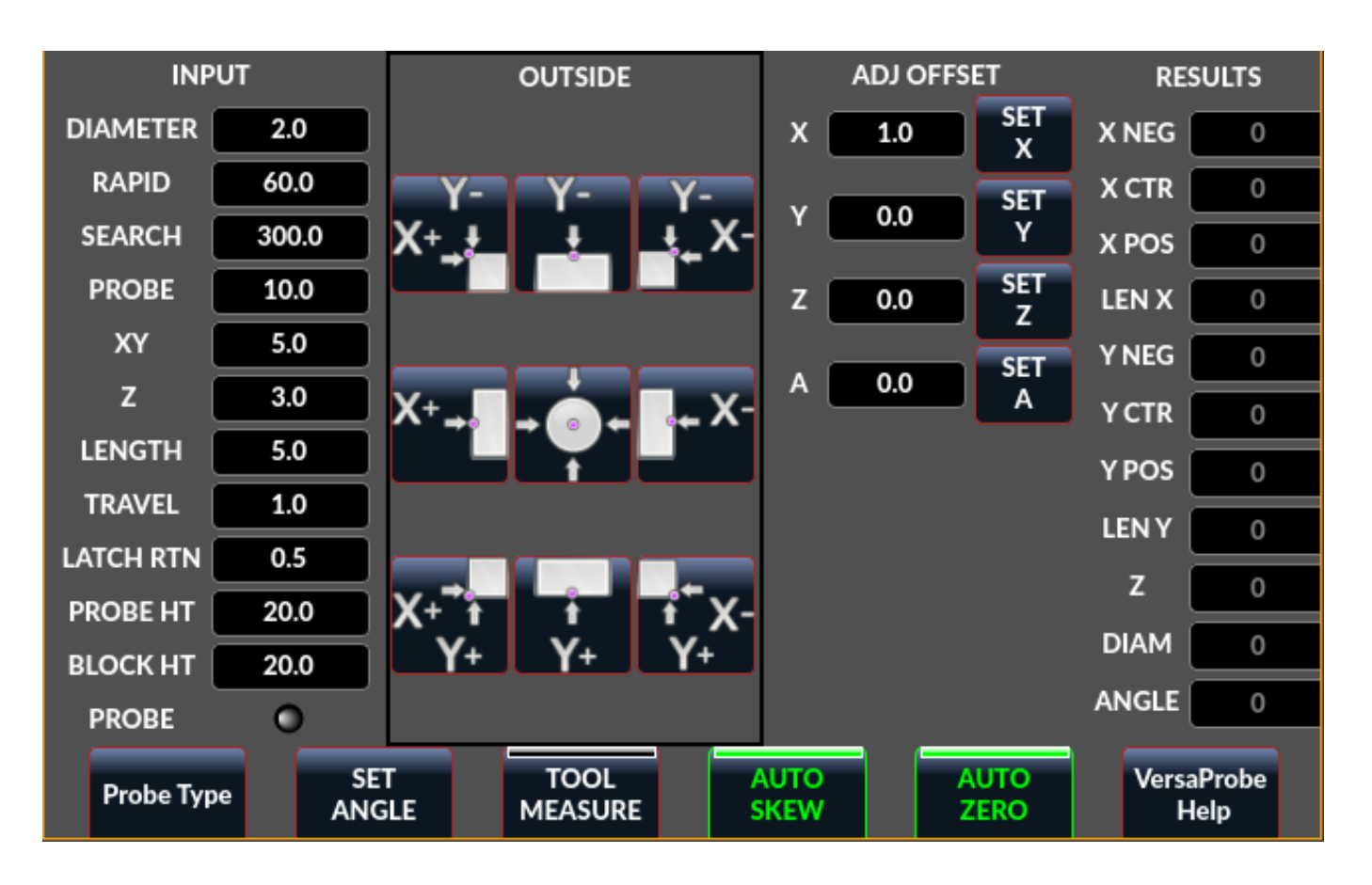

12.7.3.13 VersaProbeDialog - Dialogfeld-Widget für die Berührungsprüfung von Bauteilen

Abbildung 12.106: QtVCP VersaProbeDialog: Dialog-Widget für Werkstück Touch Probing

Dies ist ein Dialog zur Anzeige eines Werkstück-Suchbildschirms auf der Basis von Verser Probe v2.

Es basiert auf PyQts *QDialog*.

# 12.7.3.14 MachineLogDialog - Maschinen- und Debugging-Protokolldialog-Widget

| Machine Log                                     | Integrator Log                                            | ]                       |
|-------------------------------------------------|-----------------------------------------------------------|-------------------------|
| Qtvcp Scree<br>Sat13 15:38 To<br>Sat13 15:39 To | n Started on: Sat,<br>ol 0: No Tool<br>ol 1: 1/8 end mill | Jun 13 2020 03:38:42 PM |
|                                                 |                                                           | Ok                      |

Abbildung 12.107: QtVCP MachineLogDialog: Dialog-Widget für Maschinen- und Debugging-Protokolle

Dies ist ein Dialog zur **Anzeige des Maschinen-Logfiles und des QtVCPs Debugging Logs**. Es basiert auf PyQts *QDialog*.

# 12.7.4 Andere Widgets

Weitere verfügbare Widgets:

| Nurbs Editor | Gcode    |          |           |            |             |       |
|--------------|----------|----------|-----------|------------|-------------|-------|
| Tool         | 0        | Feed     | 0.00      | 0.00 T     |             |       |
| Rapid: 0.0   | 0000     | 0000     | 0.0000    |            |             |       |
| X            |          | Y        | Weight    |            |             |       |
|              | 3.5300   | -1.5000  | 2.000     |            |             |       |
| ×            | 7.5300   | -11.0100 | 1.000     |            |             |       |
|              | 3.5200   | -24.0000 | • 1.000 • |            |             |       |
| ×            | 0.0000   | -29.5600 | 1.000     | N N        |             |       |
| ×            | 0.0000   | 0.0000   | 0.010     | <br>       |             |       |
|              | 0.0000   | 0.0000   | 0.010     | 0,         |             |       |
|              | 0.0000   | 0.0000   | 0.010     |            |             |       |
|              |          |          |           |            |             |       |
|              |          |          |           |            |             |       |
|              |          |          |           |            |             |       |
|              |          |          |           | _20 56 _   |             |       |
|              |          |          |           |            |             |       |
|              |          |          |           |            | 7.53        |       |
| Options      |          |          |           |            |             |       |
|              | Invert X | (        | Invert Y  | Reset      | View 2.00 * |       |
| Close        | ]        |          |           | Make Gcode |             | Apply |

# **12.7.4.1** NurbsEditor - NURBS-Bearbeitungs-Widget

Abbildung 12.108: QtVCP NurbsEditor: NURBS-Bearbeitungs-Widget

Mit dem Nurbs-Editor können Sie eine NURBS-basierte Geometrie auf dem Bildschirm **manipulieren** und anschließend **NURBS in G-Code konvertieren**.

Sie können den G-Code am Bildschirm bearbeiten und ihn dann an LinuxCNC senden.

Es basiert auf PyQts *QDialog*.

# 12.7.4.2 Joypad - 5-Tasten-D-Pad-Widget

Es ist die Basisklasse für das HALPad-Widget.

Dieses Widget sieht aus und funktioniert wie ein **5-Tasten-D-Pad, mit einer LED-Anzeige in einem Ring**.

Sie können jede der Schaltflächenpositionen mit Text oder Symbolen versehen.

Sie können sich *mit Ausgangssignalen verbinden*, wenn die Tasten gedrückt werden.

Es gibt auch Eingabe-Slots, um die Farbe des Indikators(s.) zu ändern

#### **ENUMS** Es gibt aufgezählte Konstanten, die zur Referenzierung von Indikatorpositionen verwendet werden.

Sie werden im Eigenschaftseditor des Qt Designer-Editors oder im Python-Code verwendet.

# NONE, LEFT, L, RIGHT, R, CENTER, C, TOP, T, BOTTOM, B, LEFTRIGHT, X, TOPBOTTOM, A

Für Python-Handler-Code verwenden Sie den Widget-Namen in Qt Designer plus die Referenzkonstante:

self.w.joypadname.set\_highlight(self.w.joypadname.LEFT)

# Nützliche Funktionen, die überschrieben werden können

```
def _pressedOutput(self, btncode):
    self.joy_btn_pressed.emit(btncode)
    self[''.format(btncode.lower())].emit(True)
def _releasedOutput(self, btncode):
    self.joy_btn_released.emit(btncode)
    self['joy_{}_pressed'.format(btncode.lower())].emit(False)
```

Wie kodiert, geben diese Funktionen *PyQt5-Signale (joy\_btn\_pressed und joy*<letter>\_pressed) für jeden gedrückten oder losgelassenen Knopf\_ aus.

Signal *joy\_btn\_pressed* gibt einen String-Code für die Taste aus. Signal *joy <letter> pressed* gibt einen Bool-Wert aus.

Sie können die Funktionen überschreiben, um etwas anderes zu implementieren, indem Sie ein benutzerdefiniertes Widget erstellen:

Aufrufbare Funktionen

### reset\_highlight()

Löscht die Hervorhebungsanzeige.

### set\_highlight(\_button\_, state=\_True\_)

Setzen Sie den Hervorhebungsanzeiger an der Position button auf den Zustand state. Sie können *Strings Buchstaben* (LRCTBXA) oder *Position* ENUMS für das Argument der Schaltfläche verwenden.

set\_button\_icon(\_button\_, \_pixmap\_)

Legt die Pixmap für das Symbol der Schaltfläche fest.

# set\_button\_text(\_button\_, \_text\_)

Legt den Text für das Symbol der Schaltfläche fest.

### set\_tooltip(\_button\_, \_text\_)

Legt den beschreibenden Text für die Popup-Tooltip-Schaltflächen fest.

### setLight(\_state\_)

Setzt den Highlight-Indikator auf die Farbe True oder False.

Die Funktion set\_highlight() muss vorher verwendet werden, um den zu verwendenden Indikator zu setzen.

### Signale Diese Signale werden gesendet, wenn Tasten gedrückt werden.

Sie können im Qt Designer-Editor oder im Python-Code verbunden werden.

Die ersten beiden geben eine Zeichenfolge aus zur Angabe der gedrückten Schaltfläche:

# joy\_btn\_pressed (string) , joy\_btn\_released (string) , joy\_l\_pressed (bool) , joy\_l\_released (bool

Sie basieren auf PyQt's Signal (QtCore.pyqtSignal())

**Steckplätze (engl. slots)** Slots können im Qt Designer-Editor oder in Python-Code verbunden werden:

### 

Eigenschaften Diese können in Stylesheets oder Python-Code festgelegt werden:

#### highlightPosition

Position des Indikators festlegen.

#### setColorState

Den Farbzustand des Indikators auswählen.

# left\_image\_path , right\_image\_path , center\_image\_path , top\_image\_path , bottom\_image\_path

Ein Dateipfad oder Ressourcenpfad zu einem Bild, das an der beschriebenen Schaltflächenposition angezeigt werden soll.

Wenn die Schaltfläche "Zurücksetzen" in der Qt Designer-Editor-Eigenschaft gedrückt wird, dann wird das Bild nicht angezeigt (optional kann Text angezeigt werden).

### left\_text , right\_text , center\_text , top\_text , bottom\_text

Eine Textzeichenfolge, die an der beschriebenen Schaltflächenposition angezeigt werden soll. Wenn das Feld leer gelassen wird, kann ein Bild für die Anzeige bestimmt werden.

#### true\_color , false\_color

Farbauswahl für den mittleren LED-Ring, der angezeigt werden soll, wenn der BASENAME.light.center *HAL-Pin* True oder False ist.

#### text\_color

Auswahl der Farbe für den Text des Buttons.

#### button\_font

Auswahl der Schriftart für den Text des Buttons.

Die obigen Eigenschaften könnten gesetzt werden in:

#### • Stylesheets:

You would usually use the Qt Designer widget name with *# prefix* to set individual widget properties, otherwise you would use the JoyPad *class name* to set all JoyPad widgets the same:

```
#joypadname{
    qproperty-true_color: #000;
    qproperty-false_color: #444;
}
```

#### • In Python handler code:

```
self.w.joypadename.setProperty('true_color','green')
self.w.joypadename.setProperty('false_color','red')
```

# 12.7.4.3 WebWidget

Dieses Widget erstellt eine html/pdf-Anzeigeseite mit den QtWebKit- oder QtWebEngine-Bibliotheken. Der neuere QtWebEngine wird bevorzugt, wenn beide auf dem System sind. Wird die QtWebEngine-Bibliothek mit dem Qt Designer-Editor verwendet, wird in Qesigner ein Platzhalter QWidget angezeigt. Dies wird durch das gelaufene QtWebEngine Widget ersetzt.

# 12.7.5 BaseClass/Mixin-Widgets

### Diese Widgets werden verwendet, um verschiedene Eigenschaften und Verhaltensweisen in anderen Widgets zu kombinieren.

Sie werden als ausklappbare Kopfzeile in der Eigenschaftsspalte von Qt Designer angezeigt.

# 12.7.5.1 IndicatedPushButtons

Diese Klasse verändert das Verhalten von QPushButton.

**indicator\_option** *puts a* LED *on the top of the button.* 

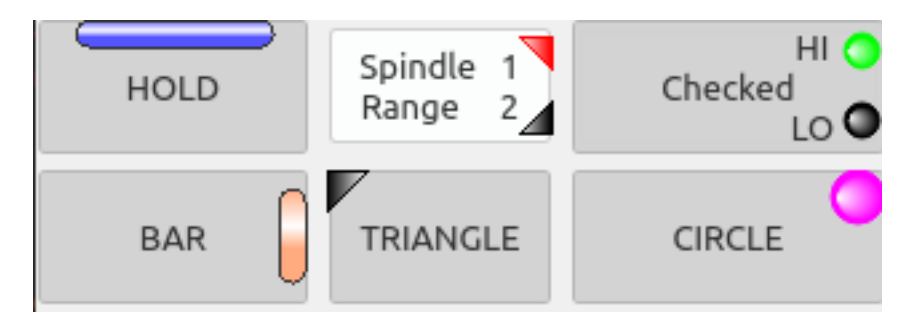

Abbildung 12.109: QtVCP PushButton: IndicatedPushButton Button, LED Indicator Option

It can be a *triangle*, *circle*, *top bar*, or *side bar*.

The *triangle* and *circle* LEDs can display double vertical LEDs optionally each with it's own HAL pin. + The *size* and *position* can be adjusted.

Es wird angezeigt:

- den aktuellen Zustand der Schaltfläche, oder
- den Zustand eines HAL-Pins, oder
- LinuxCNC status.

**Eigenschaften** Diese Eigenschaften sind verfügbar, um den Indikator anzupassen (nicht alle sind auf jede LED-Form anwendbar):

### doubleIndicator

with riangle or round LEDs add a second vertical LED.

# on\_color, off\_color, flashIndicator

When the indicator is true, flash the LED on and off.

### flashRate

Rate of the flashing

indicator\_size Size of triangle LED

circle\_diameter Diameter of round LED

shape\_option
 0-4 LED shape type

right\_edge\_offset Space from right edge

top\_edge\_offset Space from top edge

height\_fraction Used for bar Leds

width\_fraction Used for bar Leds

corner\_radius

Indikator-Eckenradius.

Die Farbe der LED-Anzeige kann in einem *stylesheet* definiert werden, indem der folgende Code zur .qss-Datei hinzugefügt wird:

```
Indicated_PushButton{
    qproperty-on_color: #000;
    qproperty-off_color: #444;
}
```

Oder für einen bestimmten Button:

```
Indicated_PushButton #button_estop{
    qproperty-on_color: black;
    qproperty-off_color: yellow;
}
```

**Optionen** IndicatedPushButton hat **exklusive Optionen**:

#### indicator\_HAL\_pin\_option

Fügt ein halpin namens <buttonname>-led hinzu, der den Status der Schaltflächenanzeige steuert.

# indicator\_status\_option

Lässt die LED den Status dieser wählbaren LinuxCNC-Status anzeigen:

- Is Estopped
- Is On
- All Homed
- Is Joint Homed
- Idle
- Paused
- Flood
- Mist (engl. Nebel)
- Block Delete

- Optionaler Stop
- Manual
- MDI
- Auto
- Spindle Stopped
- Spindel vorwärts
- Spindel rückwärts
- On Limits

Einige indicator\_status\_options enthält eine Eigenschaft, die mit einem *stylesheet* verwendet werden kann, um die Farbe der Schaltfläche basierend auf dem Zustand der Eigenschaft in LinuxCNC zu ändern.

Derzeit sind diese Status-Eigenschaften können verwendet werden, um Auto-Stil Schaltflächen:

- is\_estopped\_status schaltet die Eigenschaft isEstop um
- is\_on\_status schaltet die Eigenschaft isStateOn um
- is\_manual\_status, is\_mdi\_status, is\_auto\_status schalten die Eigenschaften isManual, isMDI, und isAuto um.
- is\_homed\_status schaltet die Eigenschaft isAllHomed um

Hier ist ein Beispiel-Stylesheet-Eintrag, der den Hintergrund von Mode-Button-Widgets festlegt, wenn sich LinuxCNC in diesem Modus befindet:

```
ActionButton[isManual=true] {
    background: red;
}
ActionButton[isMdi=true] {
    background: blue;
}
ActionButton[isAuto=true] {
    background: green;
}
```

So geben Sie ein bestimmtes Widget anhand seines objectName in Qt Designer an:

```
ActionButton #estop button [isEstopped=false] {
    color: yellow;
}
```

Oft, mit der Schaltfläche deaktiviert und aktiviert auf der Grundlage der Zustand der LinuxCNC Motion Controller ist notwendig.

Es gibt mehrere Eigenschaften, die zur Unterstützung ausgewählt werden können:

# isAllHomedSentive, isOnSensitive, isIdleSensitive, isRunSensitive, isRunPausedSensitive, is

Sie können mehrere Eigenschaften für kombinierte Anforderungen auswählen.

Die Auswahl der Option **checked\_state\_text\_option** erlaubt es einer *checkbox, den Text basierend auf ihrem* checked state *zu ändern*.

Es verwendet die folgenden Eigenschaften, um den Text für jeden Zustand anzugeben:

# true\_state\_string , false\_state\_string

\\n wird in einen Zeilenumbruch umgewandelt.

Sie können diese in Stylesheets festlegen/ändern:

```
ActionButton #action_aux{
    qproperty-true_state_string: "Air\\n0n";
    qproperty-false_state_string: "Air\\n0ff";
}
```

Die **python\_command\_option** ermöglicht es, kleine Schnipsel von Python-Code auf Knopfdruck auszuführen, ohne die Handler-Datei bearbeiten zu müssen. Es kann jedoch Funktionen in der Handler-Datei aufrufen.

Bei Verwendung der command\_string-Eigenschaften.

# true\_python\_cmd\_string

Ein Python-Befehl, der aufgerufen wird, wenn der Button auf True umgeschaltet wird.

# false\_python\_cmd\_string

Ein Python-Befehl, der aufgerufen wird, wenn die Schaltfläche auf False umgeschaltet wird.

Besondere Wörter in Großbuchstaben geben Zugang zu den folgenden Informationen:

### INSTANCE

Ermöglicht den Zugriff auf die Instanzen der Widgets und die Handler-Funktionen. Z.B.: INSTANCE.my\_handler\_function\_call(True)

#### ACTION

Ermöglicht den Zugriff auf die ACTION Bibliothek von QtVCP. Z.B. ACTION.TOGGLE\_FLOOD()

### PROGRAM\_LOADER

Ermöglicht den Zugriff auf die PROGRAM\_LOADER Bibliothek von QtVCP. Z.B., PROGRAM\_LOADER.load\_halshow()

### HAL

Ermöglicht den Zugriff auf das Python-Modul von HAL. Z.B.: HAL.set p('motion.probe-input','1')

# 12.7.6 Nur-Import-Widgets

Diese Widgets sind normalerweise die Basisklasse Widget für andere QtVCP-Widgets.

Sie sind *nicht direkt im Qt-Designer-Editor verfügbar*, können aber **importiert und manuell einge-fügt** werden.

Sie könnten auch **unterklassifiziert** werden, um ein ähnliches Widget mit neuen Funktionen zu erstellen.

# 12.7.6.1 Automatische Höhe

Widget zur Messung von zwei Höhen mit einer Sonde. Für die Einrichtung.

# 12.7.6.2 G-Code Dienstprogramm

Widgets für die Durchführung gängiger Bearbeitungsprozesse.

### 1253 / 1392

# 12.7.6.3 Facing

Eine Fläche oder ein definierter Bereich mit unterschiedlichen Strategien bearbeiten, auch facen.

# 12.7.6.4 Loch-Kreis (engl. hole circle)

Bohren mehrerer Löcher auf einem Lochkreis.

# 12.7.6.5 Qt NGCGUI

| 🗹 EXPAND SUB 🗹 AUTOSEND 🔀 Save? 🛛 🔀 ADD M2 | FACING Bolt Hole Circle NgcGui Vismach demo                                                                      |
|--------------------------------------------|----------------------------------------------------------------------------------------------------|
| PRE in_std.ngc                             | simp ×                                                                                                    |
| POST bye.ngc                               | simp simple subroutine example ctrl-u to edit                                                                    |
| SECTION 0 TOTAL 0 FEATURES                 | 1 0.4 Radius A                                                                                                   |
|                                            | 2 0.4 radius_b                                                                                                   |
| Rb Ra                                      | 3 100 feedrate                                                                                                   |
| Created Feature #1                         |                                                                                                    |
| MDI:                                       | NEW SELECT SELECT SELECT REREAD CREATE RESTART FINALIZE<br>TAB PREAMBLE SUBFILE POST FILE FEATURE FEATURES GCODE |

QtVCPs Version des NGC-Unterprogramm-Selektors (Gezeigt wie in QtDragon verwendet).

LinuxCNC muss wissen, wo es nachschauen muss, um die Unterprogramme auszuführen. Wenn das Unterprogramm andere Unterprogramme oder benutzerdefinierte M-Codes aufruft, müssen diese Pfade ebenfalls hinzugefügt werden.

```
[RS274NGC]
SUBROUTINE_PATH = ~/linuxcnc/nc_files/examples/ngcgui_lib:~/linuxcnc/nc_files/examples/ ↔
ngcgui_lib/utilitysubs
```

QtVCP muss wissen, von wo aus Unterprogramme geöffnet werden sollen. Sie können auch Unterprogramme angeben, die in Tabs vorgeöffnet werden sollen.

```
[DISPLAY]
# NGCGUI Unterprogramm Pfad.
# Dieser Pfad muss auch in [RS274NGC] SUBROUTINE_PATH stehen
NGCGUI_SUBFILE_PATH = ~/linuxcnc/nc_files/examples/ngcgui_lib
# vorgewählte Programme Tabs
# nur Dateinamen angeben, Dateien müssen sich im NGCGUI_SUBFILE_PATH befinden
NGCGUI_SUBFILE = slot.ngc
NGCGUI_SUBFILE = gpocket.ngc
```

- NEW TAB fügt eine neue leere Registerkarte zu NGCGUI hinzu
- SELECT PREAMBLE Wählen Sie eine Datei aus, die Präambel-G-Code enthält
- SELECT SUBFILE Wählen Sie eine NGCGUI-Unterprogrammdatei
- SELECT POST Wählen Sie eine Datei, die Post-G-Code hinzufügt

- REREAD FILE Erneutes Laden einer Unterprogrammdatei
- CREATE FEATURE Merkmal zur Liste hinzufügen
- RESTART FEATURE alle Features aus der Liste entfernen
- *FINALIZE GCODE* Erstellen Sie den vollständigen G-Code und senden Sie ihn an LinuxCNC/an eine Datei

Sie können Ihre eigenen Unterroutinen zur Verwendung mit NGCGUI erstellen. Sie müssen diese Regeln befolgen:

- Um ein Unterprogramm für die Verwendung mit NGCGUI zu erstellen, müssen der Dateiname und der Name des Unterprogramms identisch sein.
- Das Unterprogramm muss sich in einem Ordner innerhalb des INI-Suchpfades von LinuxCNC befinden.
- In der ersten Zeile kann ein Kommentar des Typs info stehen:
- Das Unterprogramm muss von den Tags sub und endsub umgeben sein.
- Die verwendeten Variablen müssen nummerierte Variablen sein und dürfen keine Nummer überspringen.
- Kommentare und Voreinstellungen können enthalten sein.
- Wenn sich eine Bilddatei mit demselben Namen in dem Ordner befindet, wird sie angezeigt.

```
(info: feedrate -- einfaches Beispiel für die Einstellung der Vorschubgeschwindigkeit)
o<feedrate> sub
    #<feedrate> = #1 (= 6 Feed Rate) ; Kommentare in Klammern werden in ngcui angezeigt
    f#<feedrate>
o<feedrate> endsub
```

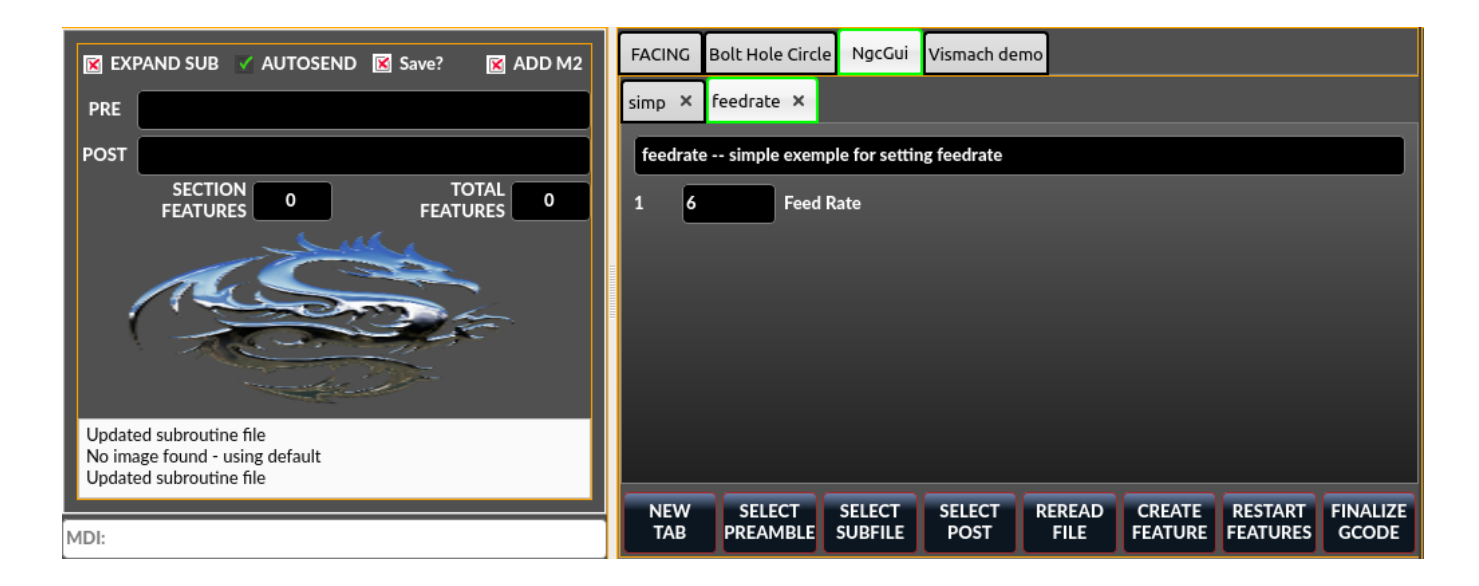

# 12.7.6.6 Qt PDF

Ermöglicht das Hinzufügen von ladbaren PDFs zu einem Bildschirm.

# 12.7.6.7 Qt Vismach

Verwenden Sie dies, um OpenGl simulierte Maschinen zu erstellen/hinzuzufügen.

# 12.7.6.8 Hal Auswahl Box

Dieses Widget ist eine Combobox zur Auswahl eines Pins oder Signals auf dem System.

```
from qtvcp.widgets.hal_selectionbox import HALSelectionBox
```

```
def buildComboBox(self):
    # combo box for HAL pin selection
    combobox = HALSelectionBox()
    combobox.setShowTypes([combobox.PINS,combobox.SIGNALS])
    combobox.setPinTypes([combobox.HAL_BIT], direction = [combobox.HAL_IN])
    combobox.setSignalTypes([combobox.HAL_BIT], driven = [False,True])
    combobox.hal_init()
    combobox.selectionUpdated.connect(lambda w: self.signalSelected(w))

def signalSelected(self, sig):
    print('Watching:',sig)
```

Dies sind Funktionsaufrufe

```
# set the list of types to show from: PINS SIGNALS
combobox.setShowTypes([combobox.PINS])
# set the pin types to show: HAL_BIT,HAL_FLOAT,HAL_S32,HAL_U32
# and a list of directions: HAL_IN HAL_OUT
combobox.setPinTypes(types=[combobox.HAL_BIT], direction = [HAL_IN])
# set the signal types to show: HAL_BIT,HAL_FLOAT,HAL_S32,HAL_U32
```

```
# set the signal types to snow: HAL_BIT,HAL_FLUAT,HAL_S32,HAL_U32
# and a list of driven/undriven (by a connected pin) to show
combobox.setSignalTypes( types=[combobox.HAL_BIT], driven = [True,True])
```

# 12.8 QtVCP-Bibliotheksmodule

Bibliotheken sind vorgefertigte Python-Module, die GladeVCP zusätzliche Funktionen verleihen. Auf diese Weise können Sie auswählen, welche Funktionen Sie wünschen - und müssen die üblichen nicht selbst erstellen.

# 12.8.1 Status

**Status** is a library that **sends GObject messages based on LinuxCNC's current state**. It is an *extension of GladeVCP's GStat object*.

Es hat auch einige Funktionen, um den Status von Dingen wie der internen Jog-Rate zu melden.

Sie *verbinden einen Funktionsaufruf* mit der STATUS-Nachricht, an der Sie interessiert sind, und QtVCP wird diese Funktion aufrufen, wenn die Nachricht von STATUS gesendet wird.

### 12.8.1.1 Anwendung

#### Import Status modules

Add this Python code to your import section:

from qtvcp.core import Status

#### • Instantiate Status module

Add this Python code to your instantiate section:

STATUS = Status()

• **Connect to STATUS messages** Use GObject syntax.

#### 12.8.1.2 Beispiel

So können Sie z. B. Ein- und Ausschaltmeldungen der Maschine auffangen.

#### Anmerkung

Das folgende Beispiel zeigt zwei gängige Möglichkeiten, Signale zu verbinden, eine davon unter Verwendung von Lambda. Lambda wird verwendet, um Argumente aus der Statusmeldung zu entfernen oder zu manipulieren, bevor die Funktion aufgerufen wird. Sie können den Unterschied in der Signatur der aufgerufenen Funktion sehen: Diejenige, die Lambda verwendet, akzeptiert das Statusobjekt nicht - Lambda hat es nicht an die Funktion übergeben.

• Fügen Sie diese Befehle in den Abschnitt [INITIALIZE] der Python-Handler-Datei ein:

```
STATUS.connect('state-on', self.on_state_on)
STATUS.connect('state-off', lambda: w, self.on_state_off())
```

Wenn sich LinuxCNC in *Zustand "machine on" befindet, wird in diesem Beispielcode state* die Funktion *self.on\_state\_on* aufgerufen. Wenn LinuxCNC in *Zustand "machine off"* ist, wird die Funktion *self.on\_state\_off* aufgerufen.

• Diese würden Funktionen aufrufen, die wie diese aussehen:

```
def on_state_on(self, status_object):
    print('LinuxCNC Maschine ist eingeschaltet')
def on_state_off(self):
    print('LinuxCNC-Maschine ist aus')
```

# 12.8.2 Info

Info is a library to collect and filter data from the INI file.

#### **12.8.2.1** Verfügbare Daten und Voreinstellungen

```
LINUXCNC_IS_RUNNING
LINUXCNC_VERSION
INIPATH
INI = linuxcnc.ini(INIPATH)
MDI_HISTORY_PATH = '~/.axis_mdi_history'
QTVCP_LOG_HISTORY_PATH = '~/qtvcp.log'
MACHINE_LOG_HISTORY_PATH = '~/.machine_log_history'
PREFERENCE_PATH = '~/.Preferences'
SUB PATH = None
SUB PATH LIST = []
self.MACR0 PATH = None
MACRO PATH LIST = []
INI MACROS = self.INI.findall("DISPLAY", "MACRO")
IMAGE PATH = IMAGEDIR
LIB_PATH = os.path.join(HOME, "share","qtvcp")
PROGRAM_FILTERS = None
PARAMETER_FILE = None
MACHINE_IS_LATHE = False
MACHINE_IS_METRIC = False
MACHINE_UNIT_CONVERSION = 1
MACHINE UNIT CONVERSION 9 = [1]*9
TRAJ_COORDINATES =
JOINT_COUNT = int(self.INI.find("KINS","JOINTS")or 0)
AVAILABLE_AXES = ['X', 'Y', 'Z']
AVAILABLE_JOINTS = [0,1,2]
GET_NAME_FROM_JOINT = {0:'X',1:'Y',2:'Z'}
GET_JOG_FROM_NAME = { 'X':0, 'Y':1, 'Z':2}
NO HOME REQUIRED = False
HOME ALL FLAG
JOINT_TYPE = self.INI.find(section, "TYPE") or "LINEAR"
JOINT SEQUENCE LIST
JOINT SYNC LIST
JOG INCREMENTS = None
ANGULAR_INCREMENTS = None
GRID_INCREMENTS
DEFAULT_LINEAR_JOG_VEL = 15 Einheiten pro Minute
MIN_LINEAR_JOG_VEL = 60 Einheiten pro Minute
Länge_LINEAR_JOG_VEL = 300 Einheiten pro Minute
DEFAULT ANGULAR JOG VEL =
MIN_ANGULAR_JOG_VEL =
MAX_ANGULAR_JOG_VEL =
MAX_FEED_OVERRIDE =
MAX_TRAJ_VELOCITY =
AVAILABLE_SPINDLES = int(self.INI.find("TRAJ", "SPINDLES") or 1)
DEFAULT SPINDLE 0 SPEED = 200
MAX SPINDLE 0 SPEED = 2500
MAX SPINDLE 0 OVERRIDE = 100
MIN_SPINDLE_0_OVERRIDE = 50
MAX FEED OVERRIDE = 1.5
MAX_TRAJ_VELOCITY
```

# 12.8.2.2 Dialogfenster für Benutzernachrichten

```
USRMESS_BOLDTEXT = self.INI.findall("DISPLAY", "MESSAGE_BOLDTEXT")
USRMESS_TEXT = self.INI.findall("DISPLAY", "MESSAGE_TEXT")
USRMESS_TYPE = self.INI.findall("DISPLAY", "MESSAGE_TYPE")
USRMESS_PINNAME = self.INI.findall("DISPLAY", "MESSAGE_PINNAME")
USRMESS_DETAILS = self.INI.findall("DISPLAY", "MESSAGE_DETAILS")
USRMESS_ICON = self.INI.findall("DISPLAY", "MESSAGE_ICON")
ZIPPED_USRMESS =
```

```
self.GLADEVCP = (self.INI.find("DISPLAY", "GLADEVCP")) or None
```

# 12.8.2.3 Eingebettete Programminformationen

```
TAB_NAMES = (self.INI.findall("DISPLAY", "EMBED_TAB_NAME")) or None
TAB_LOCATION = (self.INI.findall("DISPLAY", "EMBED_TAB_LOCATION")) or []
TAB_CMD = (self.INI.findall("DISPLAY", "EMBED_TAB_COMMAND")) or None
ZIPPED_TABS =
```

```
MDI_COMMAND_LIST = (heading: [MDI_COMMAND_LIST], title: MDI_COMMAND")
TOOL_FILE_PATH = (heading: [EMCI0], title:TOOL_TABLE)
POSTGUI_HALFILE_PATH = (heading: [HAL], title: POSTGUI_HALFILE)
```

# 12.8.2.4 Helfer

Es gibt einige *Hilfsfunktionen*, die hauptsächlich zur Unterstützung von Widgets verwendet werden:

```
get_error_safe_setting(_self_, _heading_, _detail_, default=_None_) , convert_metric_to_make
```

Filtererweiterungen im Qt-Format abrufen.

# 12.8.2.5 Anwendung

#### • Import Info module

Add this Python code to your import section:

from qtvcp.core import Info

### • Instantiate Info module.

Add this Python code to your instantiate section:

INFO = Info()

• Access INFO data Use this general syntax:

```
home_state = INF0.N0_HOME_REQUIRED
if INF0.MACHINE_IS_METRIC is True:
    print('Metric based')
```

# 12.8.3 Action

Action library is used to command LinuxCNC's motion controller.

Es versucht, zufällige Details zu verbergen und praktische Methoden für Entwickler hinzuzufügen.

### 12.8.3.1 Helfer

Es gibt einige **Hilfsfunktionen**, die hauptsächlich für die Unterstützung dieser Bibliothek verwendet werden:

get\_jog\_info (\_num\_), jnum\_check(\_num\_), ensure\_mode(\_modes\_), open\_filter\_program(\_filena

Öffnen Sie das G-Code-Filterprogramm.

### 12.8.3.2 Anwendung

#### Import Action module

Add this Python code to your import section:

from qtvcp.core import Action

### • Instantiate Action module

Add this Python code to your instantiate section:

ACTION = Action()

#### Access ACTION commands

Use general syntax such as these:

ACTION.SET\_ESTOP\_STATE(state)
ACTION.SET\_MACHINE\_STATE(state)

ACTION.SET\_MACHINE\_HOMING(joint) ACTION.SET\_MACHINE\_UNHOMED(joint)

ACTION.SET\_LIMITS\_OVERRIDE()

ACTION.SET\_MDI\_MODE() ACTION.SET\_MANUAL\_MODE() ACTION.SET\_AUTO\_MODE()

ACTION.SET\_LIMITS\_OVERRIDE()

ACTION.CALL\_MDI(code) ACTION.CALL\_MDI\_WAIT(code) ACTION.CALL\_INI\_MDI(number)

ACTION.CALL\_OWORD()

ACTION.OPEN PROGRAM(filename) ACTION.SAVE\_PROGRAM(text\_source, fname): ACTION.SET AXIS ORIGIN(axis,value) ACTION.SET\_TOOL\_OFFSET(axis,value,fixture = False) ACTION.RUN() ACTION.ABORT() ACTION.PAUSE() # Toggles pause/resume ACTION.PAUSE MACHINE() ACTION.RESUME() ACTION.SET\_MAX\_VELOCITY\_RATE(rate) ACTION.SET RAPID RATE(rate) ACTION.SET FEED RATE(rate) ACTION.SET\_SPINDLE\_RATE(rate) ACTION.SET JOG RATE(rate) ACTION.SET JOG INCR(incr) ACTION.SET JOG RATE ANGULAR(rate) ACTION.SET\_JOG\_INCR\_ANGULAR(incr, text) ACTION.SET\_SPINDLE\_ROTATION(direction = 1, rpm = 100, number = 0) ACTION.SET\_SPINDLE\_FASTER(number = 0) ACTION.SET\_SPINDLE\_SLOWER(number = 0) ACTION.SET\_SPINDLE\_STOP(number = 0) ACTION.SET\_USER\_SYSTEM(system) ACTION.ZERO G92 OFFSET() ACTION.ZERO ROTATIONAL OFFSET() ACTION.ZER0\_G5X\_OFFSET(num) ACTION.RECORD CURRENT MODE() ACTION.RESTORE\_RECORDED\_MODE() ACTION.SET\_SELECTED\_AXIS(jointnum) ACTION.DO\_JOG(jointnum, direction) ACTION.JOG(jointnum, direction, rate, distance=0) ACTION.TOGGLE FLOOD() ACTION.SET FLOOD ON() ACTION.SET\_FLOOD\_OFF() ACTION.TOGGLE MIST() ACTION.SET\_MIST\_ON() ACTION.SET\_MIST\_OFF() ACTION.RELOAD\_TOOLTABLE() ACTION.UPDATE\_VAR\_FILE() ACTION.TOGGLE OPTIONAL STOP() ACTION.SET OPTIONAL STOP ON() ACTION.SET\_OPTIONAL\_STOP\_OFF() ACTION.TOGGLE\_BLOCK\_DELETE() ACTION.SET\_BLOCK\_DELETE\_ON() ACTION.SET\_BLOCK\_DELETE\_OFF() ACTION.RELOAD\_DISPLAY()

ACTION.SET\_GRAPHICS\_VIEW(view) ACTION.UPDATE\_MACHINE\_LOG(text, option=None): ACTION.CALL DIALOG(command): ACTION.HIDE\_POINTER(state): ACTION.PLAY\_SOUND(path): ACTION.PLAY\_ERROR(): ACTION.PLAY\_DONE(): ACTION.PLAY\_READY(): ACTION.PLAY\_ATTENTION(): ACTION.PLAY\_LOGIN(): ACTION.PLAY LOGOUT(): ACTION.SPEAK(speech): ACTION.BEEP(): ACTION.BEEP RING(): ACTION.BEEP\_START(): ACTION.SET DISPLAY MESSAGE(string) ACTION.SET ERROR MESSAGE(string) ACTION.TOUCHPLATE\_TOUCHOFF(search\_vel, probe\_vel, max\_probe, z\_offset, retract\_distance, z\_safe\_travel, rtn\_method=None, error\_rtn = None)

# 12.8.4 Qhal

A library for HAL component interactions.

### 12.8.4.1 Attribute

Dies sind Funktionen zur Anwendung auf Qhal Objekte:

newpin(name, pin type constant, pin direction constant)
 returns a new QPin object

#### getpin(name)

returns an existing named QPin object

#### getvalue(name)

returns the named pin's value, use the full component/pin name.

#### setp(name,value)

sets the named pin's value, use the full component/pin name.

#### makeUniqueName(name)

returns an unique HAL pin name string by adding -x (a number) to the base name

#### exit()

killt (eingedeutschter englischer slang, gemeint ist der Abbruch der Ausführung) die Komponente

# 12.8.4.2 Konstanten

Here are the available constants:

- HAL\_BIT
- HAL\_FLOAT
- HAL\_S32
- HAL\_U32
- HAL\_IN
- HAL\_OUT
- HAL\_IO
- HAL\_RO
- HAL\_RW

# 12.8.4.3 Referenzen

Verfügbare Objekt-Referenzen:

- **comp** the component object
- **hal** the hal library object

# 12.8.5 QPin

A wrapper class around HAL pins

# 12.8.5.1 Signale

There are 3 Qt signals that the QPin pin can be connect to:

- value\_changed will call a named function with an argument of the current value
- **pinValueChanged** will call a named function with arguments of the pin object and the current value
- **isDrivenChanged** will call a named function with arguments of the pin object and current state when the pin is (un)connected to a driving pin

# 12.8.5.2 Attribute

Dies sind die Funktionen, die auf einen QPin angewendet werden können:

- <Pin object>.get() returns the current value of the pin object
- <Pin object>.set(X) sets the value of the pin object to the value X
- <Pin object>.text() returns the pin name string

#### 1263 / 1392

### 12.8.5.3 Referenzen

Verfügbare Objekt-Referenzen:

• hal the hal library object

### 12.8.5.4 Beispiel

#### Hinzufügen einer Funktion, die aufgerufen wird, wenn sich der Zustand des Pins ändert

```
from gtvcp.core import Qhal
QHAL = Qhal()
# Spezielle Funktionen, die von QtVCP aufgerufen werden
# zu diesem Zeitpunkt:
# sind die Widgets instanziiert.
# die HAL-Pins sind gebaut, aber HAL ist nicht bereit
def initialized__(self):
   self.pin button in = QHAL.newpin('cycle-start-in',QHAL.HAL BIT, QHAL.HAL IN)
   self.pin_button_in.pinValuechanged.connect(self.buttonChanged)
   self.pin_button_in.isDrivenChanged.connect(lambda p,s: self.buttonDriven(p,s))
def buttonChanged(self, pinObject, value):
   print('Pin name:{} changed value to {}'.format(pinObject.text(), value))
def buttonDriven(self, pinObject, state):
   message = 'not driven by an output pin'
   if state:
       message = 'is driven by an output pin'
   print('Pin name:{} is {}'.format(pinObject.text(), message))
```

# 12.8.6 Tool

Diese Bibliothek verarbeitet Änderungen an Werkzeugoffset-Dateien.

Warnung LinuxCNC doesn't handle third party manipulation of the tool file well.

### 12.8.6.1 Helfer

#### GET\_TOOL\_INFO(\_toolnumber\_)

Dies liefert eine Python Liste mit Informationen über die angeforderte Werkzeugnummer.

### GET\_TOOL\_ARRAY()

Dies liefert eine einzelne Python **Liste von Python-Listen mit Werkzeuginformationen**. Dies ist eine Rohliste, die *aus der Systemtooldatei* gebildet wird.

# 

Das Ergebnis ist ein Python **Tupel aus zwei Python-Listen von Python-Listen mit Werk**zeuginformationen:

- [0] will be real tools information
- [1] will be *wear tools information* (tool numbers will be over 10000; Fanuc style tool wear)

Standardmäßig wird ein leerer Werkzeugeintrag mit der Werkzeugnummer -99 hinzugefügt. Sie können das Array newtool mit Werkzeuginformationen vorbereiten.

#### DELETE\_TOOLS(\_toolnumber\_) Delete the numbered tool.

#### SAVE\_TOOLFILE(\_toolarray\_)

Dies wird **das toolarray parsen und es in der Werkzeugdatei speichern**, die in der *INI-Datei* als Werkzeugpfad angegeben ist.

Dieses Werkzeug array muss alle verfügbaren Werkzeuginformationen enthalten.

Es wird erwartet, dass dieses Array das LinuxCNC *raw-Tool array* verwendet, d.h. es hat keine Werkzeugverschleißeinträge.

Sie gibt True zurück, wenn ein Fehler aufgetreten ist.

#### CONVERT\_TO\_WEAR\_TYPE(\_toolarray\_)

Diese Funktion konvertiert ein LinuxCNC raw tool array in ein QtVCP tool array.

Das Tool-Array von *QtVCP* enthält Einträge für den Werkzeugverschleiß der X- und Z-Achse.

LinuxCNC unterstützt Werkzeugverschleiß, indem es Werkzeugverschleißinformationen in Werkzeugeinträge über 10000 einfügt.

#### Anmerkung

Dies erfordert auch Remap-Code, um die Verschleißversätze zum Zeitpunkt des Werkzeugwechsels hinzuzufügen.

#### CONVERT\_T0\_STANDARD\_TYPE(\_toolarray\_)

Diese Funktion konvertiert das QtVCP-Werkzeugfeld in ein LinuxCNC-Rohwerkzeugfeld.

Das Array von QtVCP enthält Einträge für den Werkzeugverschleiß der X- und Z-Achse.

LinuxCNC unterstützt Werkzeugverschleiß, indem es Werkzeugverschleißinformationen in Werkzeugeinträge über 10000 einfügt.

#### Anmerkung

Dies erfordert auch Remap-Code, um die Verschleißkompensationen und Werkzeugwechselzeit hinzuzufügen.

# 12.8.7 Path

Path module gives reference to important files paths.

# 12.8.7.1 Referenzierte Pfade

#### PATH.PREFS\_FILENAME

Der Pfad der Einstellungsdatei.

#### PATH.WORKINGDIR

Das Verzeichnis, aus dem QtVCP gestartet wurde.

#### PATH.IS\_SCREEN

Ist dies eine Eingabemaske (engl. screen) oder ein VCP?

#### PATH.CONFIGPATH

Gestarteter Konfigurationsordner.

#### PATH.RIPCONFIGDIR

Der Run-in-Place-Konfigurationsordner für QtVCP-Bildschirme.

#### PATH.BASEDIR

Basisordner für LinuxCNC.

#### PATH.BASENAME

Der Name der Qt Designer-Dateien (ohne Endung).

#### PATH.IMAGEDIR

Der QtVCP-Bildordner.

#### PATH.SCREENDIR

Der in QtVCP integrierte Bildschirmordner.

#### PATH.PANELDIR

Der in QtVCP eingebaute VCP-Ordner.

#### PATH.HANDLER

Handler-Datei Pfad.

#### PATH.HANDLERDIR

Verzeichnis, in dem die Python-Handler-Datei gefunden wurde.

#### PATH.XML

QtVCP UI-Dateipfad.

#### PATH.HANDLERDIR

Verzeichnis, in dem die UI-Datei gefunden wurde.

#### PATH.QSS

QtVCP QSS-Dateipfad.

#### PATH.PYDIR

LinuxCNCs Python-Bibliothek.

#### PATH.LIBDIR

Der Ordner der QtVCP-Bibliothek.

#### PATH.WIDGET

Der QtVCP-Widget-Ordner.

# PATH.PLUGIN

Der QtVCP-Widget-Plugin-Ordner.

#### PATH.VISMACHDIR

Verzeichnis, in dem sich die vorgefertigten Vismach-Dateien befinden.

Derzeit nicht verwendet:

#### PATH.LOCALEDIR

Ordner für Übersetzungen.

#### PATH.DOMAIN

Übersetzungsbereich (engl. translation domain).

### 12.8.7.2 Helfer

Es sind einige Hilfsfunktionen verfügbar:

```
file_list = PATH.find_vismach_files()
directory_list = PATH.find_screen_dirs()
directory_list = PATH.find_panel_dirs()
```

### 12.8.7.3 Anwendung

• **Import Path module** Add this Python code to your import section:

from qtvcp.core import Path

#### • Instantiate Path module

Add this Python code to your instantiate section:

PATH = Path()

# 12.8.8 VCPWindow

#### VCPWindow module gives reference to the MainWindow and widgets.

Typischerweise wird dies für eine Bibliothek verwendet (z.B. für die Toolbar-Bibliothek), da die Widgets einen Verweis auf das MainWindow von der Funktion \_hal\_init() erhalten.

#### 12.8.8.1 Anwendung

#### Import VCPWindow module

Add this Python code to your import section:

from qtvcp.qt\_makegui import VCPWindow

• Instantiate VCPWindow module + Add this Python code to your instantiate section:

```
WIDGETS = VCPWindow()
```

# 12.8.9 Aux\_program\_loader

Aux\_program\_loader module allows an easy way to load auxiliary programs LinuxCNC often uses.

# 12.8.9.1 Helfer

#### load\_halmeter()

*Halmeter* wird zur **Anzeige von Daten eines HAL-Pins** verwendet. Laden Sie ein Halmeter mit:

AUX\_PRGM.load\_halmeter()

### load\_ladder()

SPS-Programm *ClassicLadder* laden:

AUX\_PRGM.load\_ladder()

#### load\_status()

Laden des LinuxCNC status Programms:

AUX\_PRGM.load\_status()

### load\_halshow()

HALshow laden, Anzeigeprogramm konfigurieren:

AUX\_PRGM.load\_halshow()

### load\_halscope()

Laden des HALscope Programms:

AUX\_PRGM.load\_halscope()

#### load\_tooledit()

Programm *Tooledit* laden:

AUX\_PRGM.load\_tooledit(<TOOLEFILE\_PATH>)

#### load\_calibration()

Programm zur Kalibrierung laden:

AUX\_PRGM.load\_calibration()

#### keyboard\_onboard()

Laden der onboard/Matchbox keyboard

AUX\_PRGM.keyboard\_onboard(<ARGS>)

### 12.8.9.2 Anwendung

• Import Aux\_program\_loader module Add this Python code to your import section:

from qtvcp.lib.aux\_program\_loader import Aux\_program\_loader

• **Instantiate Aux\_program\_loader module** Add this Python code to your instantiate section:

```
AUX_PRGM = Aux_program_loader()
```

# 12.8.10 Keylookup

Keylookup module is used to allow keypresses to control behaviors such as jogging.

Sie wird in der Handler-Datei verwendet, um die Erstellung von **Tastenbindungen** wie z. B. Tastatur-Jogging usw. zu erleichtern.

# 12.8.10.1 Anwendung

**Modul Keylookup importieren** Um diese Module zu importieren, fügen Sie diesen Python-Code in Ihren Import-Abschnitt ein:

from qtvcp.lib.keybindings import Keylookup

**Instanziieren des Moduls Keylookup** Um das Keylookup-Modul\* zu instanziieren, damit Sie es verwenden können, fügen Sie diesen Python-Code zu Ihrem Instanziierungsabschnitt hinzu:

KEYBIND = Keylookup()

### Anmerkung

*Keylookup* erfordert Code unter der Funktion *processed\_key\_event*, um *KEYBIND.call()* aufzurufen. Die meisten Handlerdateien verfügen bereits über diesen Code.

In der Handler-Datei, unter der *initialisierten Funktion* verwenden Sie diese allgemeine Syntax, um **Tastenbindungen** zu erstellen:

KEYBIND.add\_call("DEFINED\_KEY","FUNCTION TO CALL", USER DATA)

Hier fügen wir eine Tastenbindung für F10, F11 und F12 hinzu:

Und dann müssen wir **die Funktionen hinzufügen, die aufgerufen werden**. Fügen Sie in der Handler-Datei unter dem Abschnitt KEY BINDING CALLS Folgendes hinzu:

#### 12.8.10.2 Tastenbelegungen

Hier finden Sie eine Liste mit anerkannten Schlüsselwörtern. Verwenden Sie den zitierten Text. Buchstabenschlüssel verwenden *Key\_* mit dem hinzugefügten Groß- oder Kleinbuchstaben. z. B. *Key\_a* und *Key\_A*.

```
keys = \{
    Qt.Key_Escape: "Key_Escape",
    Qt.Key_Tab: "Key_Tab",
    Qt.Key_Backtab: "Key_Backtab",
    Qt.Key_Backspace: "Key_Backspace",
    Qt.Key_Return: "Key_Return",
    Qt.Key_Enter: "Key_Enter",
    Qt.Key_Insert: "Key_Insert",
    Qt.Key Delete: "Key Delete",
    Qt.Key_Pause: "Key_Pause",
    Qt.Key_Print: "Key_Print",
    Qt.Key_SysReq: "Key_SysReq",
    Qt.Key_Clear: "Key_Clear",
    Qt.Key_Home: "Key_Home",
    Qt.Key_End: "Key_End",
    Qt.Key_Left: "Key_Left",
    Qt.Key_Up: "Key_Up",
Qt.Key_Right: "Key_Right",
Qt.Key_Down: "Key_Down",
    Qt.Key_PageUp: "Key_PageUp",
    Qt.Key_PageDown: "Key_PageDown",
    Qt.Key_Shift: "Key_Shift",
```

Qt.Key Control: "Key Control", Qt.Key Meta: "Key Meta", # Qt.Key\_Alt: "Key\_Alt" Qt.Key\_AltGr: "Key\_AltGr", Qt.Key\_CapsLock: "Key\_CapsLock", Qt.Key\_NumLock: "Key\_NumLock", Qt.Key\_ScrollLock: "Key\_ScrollLock", Qt.Key\_F1: "Key\_F1", Qt.Key\_F2: "Key\_F2", Qt.Key\_F3: "Key\_F3", Qt.Key\_F4: "Key\_F4", Qt.Key\_F5: "Key\_F5" Qt.Key F6: "Key F6" Qt.Key\_F7: "Key\_F7" Qt.Key F8: "Key F8" Qt.Key F9: "Key F9" Qt.Key\_F10: "Key\_F10" Qt.Key F11: "Key F11", Qt.Key\_F12: "Key\_F12" Qt.Key F13: "Key F13", Qt.Key F14: "Key F14", Qt.Key F15: "Key F15", Qt.Key F16: "Key F16", Qt.Key\_F17: "Key\_F17", Qt.Key\_F18: "Key\_F18", Qt.Key\_F19: "Key\_F19", Qt.Key\_F20: "Key\_F20" Qt.Key\_F21: "Key\_F21", Qt.Key\_F22: "Key\_F22" Qt.Key\_F23: "Key\_F23" Qt.Key\_F24: "Key\_F24" Qt.Key\_F25: "Key\_F25" Qt.Key\_F26: "Key\_F26" Qt.Key F27: "Key F27" Qt.Key\_F28: "Key\_F28" Qt.Key F29: "Key F29" Qt.Key\_F30: "Key\_F30" Qt.Key\_F31: "Key\_F31" Qt.Key\_F32: "Key\_F32" Qt.Key\_F33: "Key\_F33", Qt.Key F34: "Key F34", Qt.Key F35: "Key F35", Qt.Key\_Super\_L: "Key\_Super\_L", Qt.Key\_Super\_R: "Key\_Super\_R", Qt.Key\_Menu: "Key\_Menu", Qt.Key\_Hyper\_L: "Key\_HYPER\_L", Qt.Key\_Hyper\_R: "Key\_Hyper\_R", Qt.Key\_Help: "Key\_Help", Qt.Key\_Direction\_L: "Key\_Direction\_L", Qt.Key\_Direction\_R: "Key\_Direction\_R", Qt.Key\_Space: "Key\_Space", Qt.Key\_Any: "Key\_Any", Qt.Key\_Exclam: "Key\_Exclam", Qt.Key\_QuoteDbl: "Key\_QuoteDdl", Qt.Key NumberSign: "Key NumberSign", Qt.Key\_Dollar: "Key\_Dollar", Qt.Key\_Percent: "Key\_Percent" Qt.Key\_Ampersand: "Key\_Ampersand", Qt.Key\_Apostrophe: "Key\_Apostrophe", Qt.Key\_ParenLeft: "Key\_ParenLeft", Qt.Key\_ParenRight: "Key\_ParenRight", Qt.Key\_Asterisk: "Key\_Asterisk",

```
Qt.Key Plus: "Key Plus",
Qt.Key Comma: "Key Comma",
Qt.Key_Minus: "Key_Minus",
Qt.Key_Period: "Key_Period",
Qt.Key_Slash: "Key_Slash",
Qt.Key_Slash: "Key_
Qt.Key_0: "Key_0",
Qt.Key_1: "Key_1",
Qt.Key_2: "Key_2",
Qt.Key_3: "Key_3",
Qt.Key_4: "Key_4",
Qt.Key_5: "Key_5",
Qt.Key_6: "Key_6",
Qt.Key_6: "Key_6",
Qt.Key_8: "Key_8",
Ot Key_9: "Key_9"
Qt.Key_9: "Key_9",
Qt.Key_Colon: "Key_Colon",
Qt.Key_Semicolon: "Key_Semicolon",
Qt.Key_Less: "Key_Less"
Qt.Key_Equal: "Key_Equal",
Qt.Key Greater: "Key Greater",
Qt.Key Question: "Key Question",
Qt.Key_At: "Key_At",
Qt.Key_BracketLeft: "Key_BracketLeft",
Qt.Key_Backslash: "Key_Backslash",
Qt.Key_BracketRight: "Key_BracketRight",
Qt.Key_AsciiCircum: "Key_AsciiCircum",
Qt.Key_Underscore: "Key_Underscore",
Qt.Key_QuoteLeft: "Key_QuoteLeft",
Qt.Key_BraceLeft: "Key_BraceLeft",
Qt.Key_Bar: "Key_Bar",
Qt.Key_BraceRight: "Key_BraceRight",
Qt.Key_AsciiTilde: "Key_AsciiTilde",
```

}

# 12.8.11 Messages

**Messages** module is used to **display pop up dialog messages on the screen**. Diese Nachrichten sind:

- definiert in der INI-Datei unter der Überschrift [DISPLAY], und
- gesteuert durch HAL-Pins.

Use this style if you need independent HAL pins for each dialog message.

# 12.8.11.1 Eigenschaften

### BOLDTEXT

Ist im Allgemeinen ein Titel.

### TEXT

Text unter dem Titel und in der Regel länger.

### DETAIL

Text ausgeblendet, sofern nicht angeklickt.

#### PINNAME

Basisname der HAL-Pin(s).

### TYPE

Specifies whether it is a (can have dialog and status options together): **status** - shown in the *status bar and the notify dialog.* Requires no user intervention.

- **nonedialog** specifically does not show a dialog. **okdialog** - *requiring the user to click OK to close the dialog*. OK messages have *two HAL pins*:
  - One HAL pin to launch the dialog, and
  - One to signify it's waiting for response. **yesnodialog** *requiring the user to select yes or no buttons to close the dialog.*

Yes/No messages have three HAL pins:

- One to show the dialog,
- One for waiting, and
- eine für die Antwort. **okcanceldialog** requiring the user to select ok or cancel Ok/Cancel messages have \_three HAL pins:
- One to show the dialog,
- One for waiting, and
- eine für die Antwort.
- closepromptdialog requiring the user to select

By default, STATUS messages for focus\_overlay and alert sound will be sent when the dialog shows. This allows screen *focus* dimming/blurring and sounds to be added to alerts.

# 12.8.11.2 HAL-Pins

The HAL pin names would use these patterns:

### <SCREEN BASENAME>.<PINNAME>

invoking s32 pin

<SCREEN BASENAME>.<PINNAME>-waiting

Waiting for the user's response output bit pin

<SCREEN BASENAME>.<PINNAME>-response

The user response output bit pin

<SCREEN BASENAME>.<PINNAME>-response-s32 The user response output s32 pin

# 12.8.11.3 Beispiele

Hier sind Beispiele für Codeblöcke zur Definition von INI-Nachrichten, die unter der Überschrift ,[DIS-PLAY]' zu finden sind:

• Statusleiste und Desktop-Benachrichtigungs-Pop-up-Meldung:

```
MESSAGE_BOLDTEXT = NONE
MESSAGE_TEXT = This is a statusbar test
MESSAGE_DETAILS = STATUS DETAILS
MESSAGE_TYPE = status
MESSAGE_PINNAME = statustest
```

• Pop-up-Dialog mit einer Ja/Nein-Frage:

```
MESSAGE_BOLDTEXT = NONE
MESSAGE_TEXT = This is a yes no dialog test
MESSAGE_DETAILS = Y/N DETAILS
MESSAGE_TYPE = yesnodialog
MESSAGE_PINNAME = yndialogtest
```

 Pop-up-Dialog, der eine OK-Antwort verlangt + Statusleiste und Desktop-Benachrichtigung: [DISPLAY]

```
MESSAGE_BOLDTEXT = Dies ist der kurze Text
MESSAGE_TEXT = Dies ist der längere Text des Tests der beiden Typen. Er kann länger sein ↔
als der Text der Statusleiste
MESSAGE_DETAILS = BOTH DETAILS
MESSAGE_TYPE = okdialog status
MESSAGE_PINNAME = bothtest
```

Das Widget ScreenOptions kann das Nachrichtensystem automatisch einrichten.

# 12.8.12 multimessages

Messages module is used to display pop up dialog messages on the screen.

Diese Nachrichten sind:

- definiert in der INI-Datei unter der Überschrift [DISPLAY], und
- controlled by one s32 HAL pin per defined id.
- each message is called by a corresponding number on the s32 pin.

Use this style of user messages for instance when a VFD sends error messages encoded as numbers. It uses common invoke/response/wait HAL pins for all (per ID name) multimessage dialogs. The HAL pin names would use these patterns:

```
<SCREEN BASENAME>.<ID NAME>
invoking s32 pin
```

<SCREEN BASENAME>.<ID NAME>-waiting Waiting for the user's response output bit pin

<SCREEN BASENAME>.<ID NAME>-response The user response output bit pin

<SCREEN BASENAME>.<ID NAME>-response-s32 The user response output s32 pin

# 12.8.12.1 Eigenschaften

# TITLE

This is the title shown on the dialog window.

# TEXT

Text unter dem Titel und in der Regel länger.

#### DETAIL

Text ausgeblendet, sofern nicht angeklickt.

#### TYPE

Specifies type of message the user sees (can have dialog and status options together): **status** - shown in the *status bar and the notify dialog*. Requires no user intervention.

- nonedialog specifically does not show a dialog.
   okdialog requiring the user to click OK to close the dialog.
   OK messages use two HAL pins:
  - One HAL pin to launch the dialog, and
  - One to signify it's waiting for response. **yesnodialog** *requiring the user to select yes or no buttons to close the dialog.* 
    - Yes/No messages use three HAL pins:
  - One to show the dialog,
  - One for waiting, and
  - eine für die Antwort.

By default, STATUS messages for focus\_overlay and alert sound will be sent when the dialog shows. This allows screen *focus* dimming/blurring and sounds to be added to alerts.

# 12.8.12.2 Beispiele

Hier sind Beispiele für Codeblöcke zur Definition von INI-Nachrichten, die unter der Überschrift, [DIS-PLAY]' zu finden sind:

[DISPLAY] MULTIMESSAGE\_ID = VFD

```
MULTIMESSAGE_VFD_NUMBER = 1
MULTIMESSAGE_VFD_TYPE = okdialog status
MULTIMESSAGE_VFD_TITLE = VFD Error: 1
MULTIMESSAGE_VFD_TEXT = This is the longer text FOR MESSAGE NUMBER 1
MULTIMESSAGE_VFD_DETAILS = DETAILS for VFD error 1
MULTIMESSAGE_VFD_ICON = WARNING
MULTIMESSAGE_VFD_NUMBER = 2
```

```
MULTIMESSAGE_VFD_TYPE = nonedialog status

MULTIMESSAGE_VFD_TITLE = VFD Error: 2

MULTIMESSAGE_VFD_TEXT = This is the longer text FOR MESSAGE NUMBER 2

MULTIMESSAGE_VFD_DETAILS = DETAILS for VFD error 2

MULTIMESSAGE_VFD_ICON = INFO
```

# 12.8.13 Notify

Notify module is used to send messages that are integrated into the desktop.

Es verwendet die pynotify Bibliothek.

Ubuntu/Mint folgt nicht dem Standard, so dass man nicht einstellen kann, wie lange die Meldung angezeigt wird.

Ich schlage vor, dies mit dem Paket notify-osd zu beheben, das unter dieses PPA verfügbar ist (DIS-CONTINUED aufgrund der Umstellung von Ubuntu auf Gnome).

Notify *erhält eine Liste aller Alarmmeldungen seit dem Start* in **self.alarmpage**. Wenn Sie im Notify-Popup auf 'Show all messages' klicken, werden sie auf dem Terminal ausgegeben. Das Widget ScreenOptions kann das Benachrichtigungssystem automatisch einrichten.

Typischerweise werden STATUS messages verwendet, um Benachrichtigungen zu senden.

# 12.8.13.1 Eigenschaften

Sie können Folgendes festlegen:

# title

Titeltext der Benachrichtigung.

# message

Inhalt der Benachrichtigungsnachricht.

# icon

Symbol für eine Benachrichtigung.

# timeout

Wie lange die Nachricht angezeigt wird.

# 12.8.14 Preferences

# Preferences module allows one to load and save preference data permanently to storage media.

Das Widget ScreenOptions kann das Einstellungssystem automatisch einrichten.

QtVCP sucht zuerst nach dem ScreenOptions-Widget und ruft, falls gefunden, **\_pref\_init()** auf. Dies *erzeugt das Einstellungsobjekt* und gibt es an QtVCP zurück, um es an alle Widgets zu übergeben und es zu den Attributen des Fensterobjekts hinzuzufügen.

In diesem Fall wäre das Einstellungsobjekt von der initialized\_-Methode der Handler-Datei als **self.w.PREFS**\_zugänglich. Außerdem können alle Widgets bei der Initialisierung Zugriff auf eine bestimmte Einstellungsdatei haben. Das Widget ScreenOptions kann die Einstellungsdatei automatisch einrichten.

# 12.8.15 Player

Dieses Modul **ermöglicht das Abspielen von Sounds mit Gstreamer, Beep und Espeak**. Es kann:

- play sound/music files using Gstreamer (non blocking),
- play sounds using the beep library (currently blocks while beeping),
- **speak words** using the espeak library (non blocking while speaking).

Es gibt Standard-Warntöne, die Mint oder FreeDesktop-Standardsounds verwenden.

Sie können beliebige Sounds oder sogar Songs abspielen, indem Sie den Pfad angeben.

STATUS hat Nachrichten zur Steuerung des Player-Moduls.

Das Widget ScreenOptions kann automatisch das Audiosystem einrichten.

# 12.8.15.1 Töne (engl. sounds)

Alarmsignale Es gibt Standard-Warnungen zur Auswahl:

- ERROR
- READY
- ATTENTION
- RING
- DONE
- LOGIN
- LOGOUT

Pieptöne Es gibt drei Pieptöne:

- BEEP\_RING
- BEEP\_START
- BEEP

# 12.8.15.2 Anwendung

#### • **Import Player module** Add this Python code to your import section:

from qtvcp.lib.audio\_player import Player

### • Instantiate Player module

Add this Python code to your instantiated section:

```
SOUND = Player()
SOUND._register_messages()
```

Die Funktion **\_register\_messages()** verbindet den Audioplayer mit der STATUS-Bibliothek, so dass Klänge mit dem STATUS-Meldungssystem abgespielt werden können.

# 12.8.15.3 Beispiel

Um Töne mit STATUS-Meldungen abzuspielen, verwenden Sie diese allgemeine Syntax:

```
STATUS.emit('play-alert','LOGOUT')
STATUS.emit('play-alert','BEEP')
STATUS.emit('play-alert','SPEAK This is a test screen for Q t V C P')
STATUS.emit('play-sound', 'PATH TO SOUND')
```
### 12.8.16 Virtuelle Tastatur

Diese Bibliothek ermöglicht es Ihnen, **mit STATUS-Nachrichten eine virtuelle Tastatur zu starten**. Es verwendet Onboard oder Matchbox Bibliotheken für die Tastatur.

### 12.8.17 Aktionen in der Symbolleiste

Diese Bibliothek liefert vorgefertigte Untermenüs und Aktionen für Symbolleistenmenüs und Symbolleistenschaltflächen.

Werkzeug-Buttons, Menüs und Symbolleistenmenüs sind:

- in Qt Designer erstellt, und
- zugewiesene Aktionen/Untermenüs in der Handler-Datei.

### 12.8.17.1 Aktionen

estop (engl. für Notaus), power, load, reload, gcode\_properties, run, pause, abort, block\_del

Schaltet die Anzeige der Dimensionen um.

### 12.8.17.2 Untermenüs

recent\_submenu , home\_submenu , unhome\_submenu , zero\_systems\_submenu , grid\_size\_submenu

Menü zum Einstellen der Größe des Grafikrasters

### 12.8.17.3 Anwendung

Hier ist der typische Code, der zu den entsprechenden Abschnitten der *Handler-Datei* hinzuzufügen ist:

from qtvcp.lib.toolbar\_actions import ToolBarActions

TOOLBAR = ToolBarActions()

### 12.8.17.4 Beispiele

· Zuweisung von Werkzeugaktionen zu Buttons der Symbolleiste

• Hinzufügen einer benutzerdefinierten Symbolleistenfunktion:

### 12.8.18 Qt Vismach Maschinengrafik-Bibliothek

Qt\_vismach is a set of Python functions that can be used to create and animate models of machines.

Vismach:

- zeigt das Modell in einem 3D-Ansichtsfenster
- animiert die Modellteile während sich die Werte der zugehörigen HAL-Pins ändern.

Dies ist die *Qt basierte Version* der Bibliothek, es gibt auch eine tkinter Version, die in LinuxCNC verfügbar ist.

Die Qt-Version ermöglicht die Einbettung der Simulation in andere Bildschirme.

### 12.8.18.1 Integrierte Beispiele

In QtVCP sind Beispielpanels enthalten für:

- eine 3-Achsen-XYZ-Fräse,
- eine 5-Achsen-Portalfräse,
- eine 3-Achsen-Fräse mit einer A-Achse/Spindel und
- eine Scara-Fräse.

Die meisten dieser Beispiele, wenn sie nach einer laufenden LinuxCNC-Konfiguration geladen werden (einschließlich nicht-QtVCP-basierter Bildschirme), reagieren auf Maschinenbewegungen. Einige erfordern, dass HAL-Pins für die Bewegung angeschlossen werden.

Von einem Terminal aus (wählen Sie eines aus):

qtvcp vismach\_mill\_xyz
qtvcp vismach\_scara
qtvcp vismach\_millturn
qtvcp vismach\_5axis\_gantry

### 12.8.18.2 Primitives-Bibliothek

Stellt die grundlegenden Bausteine einer simulierten Maschine bereit.

#### Collection

Eine Sammlung ist ein Gegenstand einzelner Maschinenteile.

Diese enthält eine **hierarchische Liste** von primitiven Formen oder *STL-Objekten*, auf die Operationen angewendet werden können.

#### Translate

Dieses Objekt führt eine OpenGL-Translation für ein Sammelobjekt aus.

Unter Translation versteht man das *geradlinige Verschieben* eines Objekts an eine andere Position auf dem Bildschirm.

### Scale

Dieses Objekt führt eine **OpenGL-Skalierungsfunktion** für ein Sammelobjekt aus.

#### HalTranslate

Dieses Objekt führt eine **OpenGL-Verschiebung** (engl. translation) *für ein Sammelobjekt* durch, **versetzt um den Wert eines HAL-Pins**.

Unter Translation versteht man das Verschieben eines Objekts in gerader Linie an eine andere Position auf dem Bildschirm.

Sie können entweder:

- einen Pin von einer Komponente lesen, die dem Vismach-Objekt gehört, oder
- direktes Lesen eines HAL-Systempins, wenn das Komponentenargument auf None gesetzt ist.

#### Rotate

Dieses Objekt führt eine OpenGL-Rotationsberechnung für ein Sammelobjekt durch.

### HalRotate

Dieses Objekt führt die Berechnung für eine **OpenGL-Drehung\****eines Sammelobjekts* durch, **\*versetzt um den HAL-Pin-Wert**.

Sie können entweder:

- read einen Pin von einer Komponente, die dem vismach Objekt gehört, oder
- direktes Lesen eines HAL-Systempins, wenn das Komponentenargument auf None gesetzt ist.

#### HalToolCylinder

Dieses Objekt erstellt eine *CylinderZ object*, die **Größe und Länge basierend auf der geladenen Werkzeugdefinition** (aus der Werkzeugtabelle) ändert

Es liest die *HAL-Pins* halui.tool.diameter und motion.tooloffset.z. Beispiel aus dem mill xyz-Beispiel:

```
toolshape = CylinderZ(0)
toolshape = Color([1, .5, .5, .5], [toolshape])
tool = Collection([
    Translate([HalTranslate([tooltip], None, "motion.tooloffset.z", 0, 0, - ↔
        MODEL_SCALING)], 0, 0, 0),
    HalToolCylinder(toolshape)
])
```

### Track (engl. für Spur)

#### Move and rotate an object to point from one capture() 'd coordinate system to another.

Basisobjekt zur Aufnahme von Koordinaten für primitive Formen.

#### CylinderX, CylinderY, CylinderZ

**Build a cylinder on the X, Y or Z axis** by giving *endpoint* (X, Y, or Z) and *radii* coordinates.

#### Sphere (engl. für Kugel)

Build a sphere from *center* and *radius* coordinates.

#### TriangleXY, TriangleXZ, TriangleYZ

**Build a triangle** in the *specified plane* by giving the *corners Z coordinates* for each side.

#### ArcX

Build an arc by specifying

#### Box

Build a box specified by the 6 vertex coordinates.

#### BoxCentered

**Build a box centered on origin** by specifying the *width in X and Y*, and the *height in Z*.

#### BoxCenteredXY

**Build a box centered in X and Y, and running from Z=0**, by specifying the *width in X and Y*, and running up or down to the specified *height in Z*.

#### Capture

Capture current transformation matrix of a collection.

#### Anmerkung

Dies transformiert vom aktuellen Koordinatensystem in das System des Ansichtsfensters, NICHT in das Weltsystem.

#### Hud

Heads up display draws a semi-transparent text box.

Verwendung:

- HUD.strs für Dinge, die ständig aktualisiert werden müssen,
- HUD.show("stuff") für einmalige Dinge wie Fehlermeldungen.

### Color

**Applies a color** to the *parts of a collection*.

#### AsciiSTL, AsciiOBJ

Loads a STL or OBJ data file as a Vismach part.

### 12.8.18.3 Anwendung

**Importieren einer Simulation** So könnte man die XYZ\_mill-Simulation in eine QtVCP-Panel- oder Screenhandler-Datei importieren.

```
import mill_xyz as MILL
```

Instanziierung und Verwendung des Simulations-Widgets Instanziieren Sie das Simulations-Widget und fügen Sie es dem Hauptlayout des Bildschirms hinzu:

### 12.8.18.4 Mehr zum Thema

Weitere Informationen über die Erstellung einer benutzerdefinierten Maschinensimulation finden Sie im Kapitel zu <u>Qt Vismach</u>.

## 12.9 QtVismach

Vismach is a set of Python functions that can be used to create and animate models of machines.

In diesem Kapitel geht es um die in Qt eingebettete Version von Vismach, siehe auch: https://sacnc.com/linuxcnc-vismach/.

### 12.9.1 Einführung

Vismach zeigt das Modell in einem **3D-Ansichtsfenster** (engl. viewport) an und die **Modellteile** werden animiert, wenn sich die Werte der zugehörigen HAL-Pins ändern.

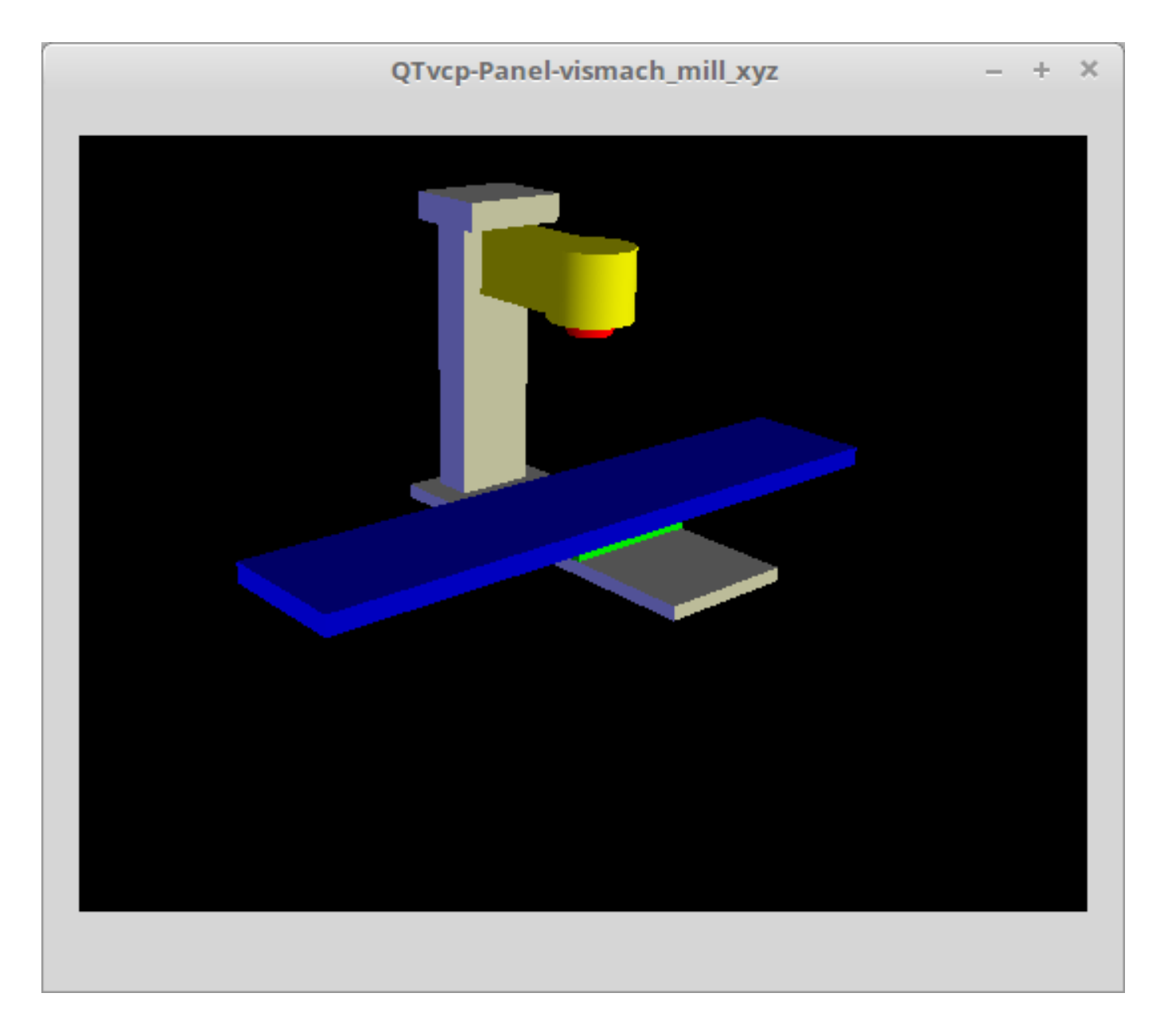

Abbildung 12.110: QtVismach 3D Ansicht

Das Vismach 3D Ansichtsfenster (engl. viewport view) kann wie folgt manipuliert werden:

- **zoom** by scroll wheel
- **pan** by middle button drag
- rotate by right-button drag
- tilt by left button drag

Ein **Vismach-Modell** hat die Form eines *Python-Skripts* und kann die Standard-Python-Syntax verwenden.

Das bedeutet, dass es mehr als eine Möglichkeit gibt, das Skript zu gestalten, aber in den Beispielen in diesem Dokument wird die einfachste und grundlegendste davon verwendet.

Die grundlegende Reihenfolge bei der Erstellung des Vismach-Modells ist:

- 1. Erstellen der Teile
- 2. Definieren, wie sie sich bewegen
- 3. In Bewegungsgruppen zusammenstellen

### 12.9.2 Hierarchie des Maschinendesigns

Das Modell folgt einer logischen Baumstruktur.

Stellen Sie sich einen Baum vor, mit Wurzel/Stamm, Ästen und kleineren Zweigen. Wenn Sie den größeren Ast bewegen, dann bewegen sich die kleineren Äste mit, aber wenn Sie den kleineren Ast bewegen, so bewegen sich die größeren dennoch nicht.

Das Maschinendesign folgt diesem konzeptionellen Design.

Nehmen wir als Beispiel die Fräse, die im obigen Bild des 3D-Ansichtsfensters zu sehen ist:

- Wenn Sie X bewegen, kann sie sich von selbst bewegen,
- aber wenn Sie die Baugruppe Y verschieben, wird auch die Baugruppe X verschoben, da sie mit der Baugruppe Y verbunden ist.

Für diese Maschine sieht der Baum so aus:

model

```
---frame
     l---base
     l---column
     |---top
---yassembly
       ---xassembly
              ---xbase
              ---work
      |---ybase
---zassembly
        ---zframe
              |---zbody
              ---spindle
       ---toolassembly
                  ---cat30
                   ---tool
                        |---tooltip
                        ---(tool cylinder function)
```

Wie Sie sehen, muss das *niedrigste Teil zuerst existieren, bevor es mit anderen zu einer Baugruppe zusammengefasst werden kann.* Sie *bauen* also vom niedrigsten Punkt im Baum aufwärts und fügen sie zusammen.

Dasselbe gilt für jede Art von Maschinenkonstruktion: Schauen Sie sich das Beispiel des Maschinenarms an, und Sie werden sehen, dass er mit der Spitze beginnt und sich zum größeren Teil des Arms hinzugesellt, um sich schließlich mit der Basis zu vereinen.

### 12.9.3 Starten des Skripts

Zum Testen ist es nützlich, die Shebang-Zeile #!/usr/bin/env python3 einzufügen, damit die Datei direkt von der Kommandozeile ausgeführt werden kann.

Zunächst sind die erforderlichen Bibliotheken zu importieren.

```
#!/usr/bin/env python3
import hal
import math
import sys
from gtvcp.lib.gt vismach.gt vismach import *
```

### 12.9.4 HAL-Pins.

Ursprünglich erforderte die Vismach-Bibliothek die Erstellung einer Komponente und den Anschluss von HAL-Pins zur Steuerung der Simulation.

qt\_vismach kann die HAL-Systempins direkt lesen oder, wenn Sie es wünschen, separate HAL-Pins verwenden, die Sie in einer HAL-Komponente definieren müssen:

```
c = hal.component("samplegui")
c.newpin("joint0", hal.HAL_FLOAT, hal.HAL_IN)
c.newpin("joint1", hal.HAL_FLOAT, hal.HAL_IN)
c.ready()
```

You can select between the two options in the functions that take these entries:

### hal\_comp

```
The HAL component Object or None.
In QtVCP if you are reading system pins directly, then the component argument is set to None.
```

### hal\_pin

The *name of the BIT HAL IN pin* that will change the color. if hal\_comp is *None* then this must be the full name of a system pin otherwise this is the pin name excluding the component name

### 12.9.5 Erstellen von Teilen

### 12.9.5.1 Importieren von STL- oder OBJ-Dateien

Das ist wahrscheinlich am einfachsten:

• Herstellung einer Geometrie in einem CAD-Paket\_

• \_Import in das Modellskript unter Verwendung der Funktionen "ASCIISTL()" oder "ASCIIOBJ()".

Beide Funktionen können eines von zwei benannten Argumenten annehmen, entweder einen Dateinamen oder Daten:

```
part = AsciiSTL(filename="path/to/file.stl")
part = AsciiSTL(data="solid part1 facet normal ...")
part = AsciiOBJ(filename="path/to/file.obj")
part = AsciiOBJ(data="v 0.123 0.234 0.345 1.0 ...")
```

• STL-Modellteile werden dem Vismach-Raum an *denselben Stellen hinzugefügt, an denen sie im STL*oder OBJ-Raum erstellt wurden, d. h. idealerweise mit einem Rotationspunkt an ihrem Ursprung.

#### Anmerkung

Es ist viel einfacher, sich während des Bauens zu bewegen, wenn der Ursprung des Modells an einem Drehpunkt liegt.

### 12.9.5.2 Aufbau aus geometrischen Primitiven

Alternativ können Teile auch im Modellskript aus einer Reihe von Formprimitiven erstellt werden.

#### assembly = collction([part1,part2,part3])

Collection is a general container of related parts

Viele Formen werden *am Ursprung* erstellt und müssen nach der Erstellung *an den gewünschten Ort* verschoben werden.

### cylinder = CylinderX(x1, r1, x2, r2), cylinder = CylinderY(y1, r1, y2, r2), cylinder = Cyl

Erzeugt einen *(optional verjüngten) Zylinder auf der gegebenen Achse* mit den gegebenen Radien an den gegebenen Punkten auf der Achse.

### sphere = Sphere(x, y, z, r)

Erzeugt eine *Kugel mit Radius r bei (x,y,z)*.

### triangle = TriangleXY(x1, y1, x2, y2, x3, y3, z1, z2), triangle = TriangleXZ(x1, z1, x2, z

Erzeugt eine *dreieckige Platte zwischen Ebenen*, die durch die letzten beiden Werte parallel zur angegebenen Ebene definiert ist und deren Eckpunkte durch die drei Koordinatenpaare gegeben sind.

arc = ArcX(x1, x2, r1, r2, a1, a2)
Erstellen Sie eine Bogenform.

```
box = Box(x1, y1, z1, x2, y2, z2)
```

Erzeugt ein *rechteckiges Prisma mit gegenüberliegenden Ecken* an den angegebenen Positionen und Kanten parallel zu den XYZ-Achsen.

box = BoxCentered(xw, yw, zw)
Erzeugt eine xw mal yw mal zw Box, die auf den Ursprung zentriert ist.

### box = BoxCenteredXY(xw, yw, z)

Erstellt einen Kastenboden auf der WY-Ebene mit der Breite xw / yw und der Höhe z.

Zusammengesetzte Teile können durch Zusammenfügen dieser Primitive entweder zum Zeitpunkt der Erstellung oder später erstellt werden:

```
part1 = Collection([Sphere(100,100,100,50), CylinderX(100,40,150,30)])
part2 = Box(50,40,75,100,75,100)
part3 = Collection([part2, TriangleXY(10,10,20,10,15,20,100,101)])
part4 = Collection([part1, part2])
```

### 12.9.6 Bewegliche Teile des Modells

Möglicherweise müssen Teile im Vismach-Raum verschoben werden, um das Modell zusammenzusetzen. Der Ursprung bewegt sich nicht - Translate() und Rotate() verschieben die Collection, während Sie Teile hinzufügen, relativ zu einem stationären Ursprung.

### 12.9.6.1 Verschieben von Teilen des Modells

part1 = Translate([part1], x, y, z)

Verschiebe Teil1 um die angegebenen Abstände in x, y und z.

#### 12.9.6.2 Rotation von Teilen des Modells

part1 = Rotate([part1], theta, x, y, z)

Drehen Sie das Teil um den Winkel theta [Grad] um eine Achse zwischen dem Ursprung und x, y, z.

### 12.9.7 Animieren von Teilen

Zur **Animation des Modells durch die Werte der HAL-Pins** gibt es vier Funktionen HalTranslate, HalRotate, HalToolCylinder und HalToolTriangle.

Damit sich Teile innerhalb einer Baugruppe bewegen können, müssen ihre HAL-Bewegungen definiert werden, bevor sie mit dem Befehl "Collection" zusammengebaut werden.

Die Rotationsachse und der Translationsvektor bewegen sich mit dem Teil:

- wie es vom Vismach-Skript während der Modellmontage verschoben wird, oder
- während es sich als Reaktion auf die HAL-Pins bewegt, während das Modell animiert wird.

### 12.9.7.1 HalTranslate

#### part = HalTranslate([part], hal\_comp, hal\_pin, xs, ys, zs)

part

Eine Sammlung oder ein Teil.

Sie kann zu einem früheren Zeitpunkt im Skript erstellt werden oder, falls gewünscht, an dieser Stelle, z. B.

'part1 = HalTranslate([Box(....)], ...)'. +

#### hal\_comp

Die HAL Komponente ist das nächste Argument.

In QtVCP, wenn Sie *System-Pins* direkt lesen, wird das Komponentenargument auf None gesetzt.

#### hal\_pin

Der *Name des HAL-Pins*, der die Bewegung animieren soll. Dieser muss mit einem bestehenden HAL-Pin übereinstimmen, der die Gelenkposition beschreibt, wie z. B.:

"joint.2.pos-fb"

Andernfalls würde die Komponenteninstanz und der Pin-Name dieser Komponente angegeben werden. xs, ys, zs;; Die *X*, *Y*, *Z Skalen*.

Bei einer kartesischen Maschine, die im Maßstab 1:1 erstellt wurde, wäre dies normalerweise "1,0,0" für eine Bewegung in positiver X-Richtung.

Wenn die STL-Datei jedoch in cm und die Maschine in Zoll erstellt wurde, kann dies an dieser Stelle durch die Verwendung von 0,3937 (= 1 cm/1 Zoll = 1 cm/2,54 cm) als Maßstab festgelegt werden.

### 12.9.7.2 HalRotate

#### part = HalRotate([part], hal\_comp, hal\_pin, angle\_scale, x, y, z)

Dieser Befehl funktioniert ähnlich wie HalTranslate, mit dem Unterschied, dass es normalerweise notwendig ist, das Teil zuerst zum Ursprung zu bewegen, um die Achse zu definieren.

#### x, y, z

Definiert die *Drehachse* vom Ursprung, dem Koordinatenpunkt (x,y,z). Wenn das Teil vom Ursprung zurück an seine richtige Position bewegt wird, kann die Drehachse als im Teil "eingebettet" betrachtet werden.

#### angle\_scale

Drehwinkel werden in Grad angegeben. Für ein Drehgelenk mit einer Skalierung von 0-1 müssten Sie also eine Winkelskala von 360 verwenden.

### 12.9.7.3 HalToolCylinder

#### tool = HalToolCylinder()

Stellen Sie einen Zylinder her, der ein zylindrisches Fräswerkzeug darstellt, basierend auf dem Werkzeugtisch und dem aktuell belasteten Werkzeug.

```
tool = HalToolCylinder()
toolshape = Color([1, .5, .5, .5],[tool])
```

# oder kompakter: toolshape = Color([1, .5, .5, .5], [HalToolCylinder()])

### 12.9.7.4 HalToolTriangle

### tool = HalToolTriangle()

Erstellen Sie ein Dreieck, um ein dreieckiges Drehwerkzeug darzustellen, basierend auf dem Werkzeugtisch und dem aktuell geladenen Werkzeug.

```
tool = HalToolTriangle()
toolshape = Color([1, 1, 0, 1],[tool])
# oder kompakter:
toolshape = Color([1, 1, 0, 1],[HalToolTriangle()])
```

### 12.9.7.5 HAL Adjustable Primitives

All shape primitives can have HAL pin names substituted for coordinates. Either by adding the component object as the first variable and substituting the pinname string for a coordinate, or

by substituting the full component/pinname string for a coordinate.

This example creates a *rectangular prism with opposite corners* at the specified positions and edges parallel to the XYZ axes.

the Z start coordinate will be controlled by the HAL pin Zstart

```
box = Box(component, x1, y1, 'Zstart', x2, y2, z2)
box = Box(x1, y1, 'componentName.Zstart', x2, y2, z2)
```

### 12.9.8 Zusammenbau des Modells

Damit sich die Teile gemeinsam bewegen können, müssen sie mit dem Befehl Collection() zusammengefügt werden.

Es ist wichtig, **die Teile zusammenzufügen und ihre Bewegungen in der richtigen Reihenfolge zu definieren**.

Um beispielsweise eine Fräsmaschine mit beweglichem Kopf, einer rotierenden Spindel und einer animierten Zugstange zu erstellen, würden Sie dies tun:

- Erstellen Sie den Hauptteil des Kopfes.
- Erstellen Sie die Spindel im Ursprung.
- Definieren Sie die Drehung.
- Bewegen Sie den Kopf zur Spindel oder die Spindel zum Kopf.
- Erstellen Sie die Zugstange (engl. draw bar).
- Definieren Sie die Bewegung der Zugstange.
- Bauen Sie die drei Teile zu einer Kopfeinheit zusammen.
- Definieren Sie die Bewegung der Kopfeinheit.

In diesem Beispiel wird die Spindeldrehung durch die Drehung eines Satzes von Mitnehmern angezeigt:

```
#Drive dogs
dogs = Box(-6, -3, 94, 6, 3, 100)
dogs = Color([1,1,1,1],[dogs])
dogs = HalRotate([dogs],c,"spindle",360,0,0,1)
dogs = Translate([dogs], -1, 49, 0)
#Drawbar
draw = CylinderZ(120,3,125,3)
draw = Color([1,0,.5,1],[draw])
draw = Translate([draw], -1, 49, 0)
draw = HalTranslate([draw],c,"drawbar",0,0,1)
# head/spindle
head = AsciiSTL(filename="./head.stl")
head = Color([0.3,0.3,0.3,1],[head])
head = Translate([head],0,0,4)
head = Collection([head, tool, dogs, draw])
head = HalTranslate([head],c,"Z",0,0,0.1)
# base
base = AsciiSTL(filename="./base.stl")
base = Color([0.5,0.5,0.5,1],[base])
# mount head on it
base = Collection([head, base])
```

Schließlich muss eine **einzige Sammlung aller Maschinenteile, Böden und Arbeiten** (falls vorhanden) erstellt werden.

Für eine serial machine wird jedes neue Teil der Sammlung des vorherigen Teils hinzugefügt.

Bei einer Parallelmaschine kann es mehrere "Basis"-Teile geben.

So wird zum Beispiel in scaragui.py link3 zu link2, link2 zu link1 und link1 zu link0 hinzugefügt, so dass das endgültige Modell wie folgt erstellt wird:

```
model = Collection([link0, floor, table])
```

Ein VMC-Modell mit separaten Teilen, die sich auf dem Sockel bewegen, könnte hingegen haben
model = Collection([base, saddle, head, carousel])

### 12.9.9 Weitere Funktionen

### 12.9.9.1 Farbe

Sets the display color of the part.

```
part = Color([_colorspec_], [_part_])
```

Note that unlike the other functions, the part definition comes second in this case.

```
_colorspec_
```

Three (0-1.0) RGB values and opacity. [R,G,B,A] For example [1.0,0,0,0.5] for a 50% opacity red.

### 12.9.9.2 HALColorFlip

Sets the display color of the part based on a designated HAL bit pin state.

### part = HALColorFlip([\_colorspec\_], [\_colorspec\_], [\_part\_], hal\_comp, hal\_pin)

Note that unlike the other functions, the part definition comes second in this case.

### \_colorspec\_

Three (0-1.0) RGB values and opacity. For example [1.0,0,0,0.5] for a 50% opacity red.

#### hal\_comp

The *HAL component Object* or None. In QtVCP if you are reading *system pins* directly, then the component argument is set to None.

### hal\_pin

The *name of the BIT HAL IN pin* that will change the color. if hal\_comp is *None* then this must be the full name of a system pin other wise this is the pin name excluding the component name

### 12.9.9.3 HALColorRGB

Sets the *display color of the part based on a designated HAL U32 pin value*. The color is decoded from the U32 value. each color is a 0-255 decimal value (shown here in hex) red = 0xXXXXRR green = 0xXXXGGXX blue = 0xXXBBXXXX combined as 0xXXBBGGRR

### part = HALColorRGB([\_part\_], hal\_comp, hal\_pin, alpha=1.0)

### hal\_comp

The *HAL component Object* or None. In QtVCP if you are reading *system pins* directly, then the component argument is set to **None**.

### hal\_pin

The *name of the U32 HAL IN pin* that will change the color. if hal\_comp is *None* then this must be the full name of a system pin other wise this is the pin name excluding the component name

### alpha=

Sets the opacity. (0-1.0)

### 12.9.9.4 Heads Up Display

Erzeugt ein *Heads-up-Display* in der Vismach-GUI, um Elemente wie Achsenpositionen, Titel oder Meldungen anzuzeigen.

### myhud = Hud()

```
myhud = Hud()
myhud.show("Mill XYZ")'
```

### 12.9.9.5 HAL Heads Up Display

Eine erweiterte Version des Hud, mit der HAL-Pins angezeigt werden können:

### myhud = HalHud()

```
myhud = HalHud()
myhud.display_on_right()
myhud.set_background_color(0,.1,.2,0)
myHud.set_text_color(1,1,1)
myhud.show_top("Mill_XYZ")
myhud.show_top("-------")
myhud.add_pin('axis-x: ',"{:10.4f}","axis.x.pos-cmd")
myhud.add_pin('axis-y: ',"{:10.4f}","axis.y.pos-cmd")
myhud.add_pin('axis-z: ',"{:10.4f}","axis.z.pos-cmd")
myhud.show("------")
```

Some of the available HalHUD function:

- set\_background\_color(red, green, blue, alpha)
- add\_pin(text, format, pinname)
- set\_text\_color(red, green, blue)

### 12.9.9.6 HideCollection

HideCollection is a container that uses a HAL pin to control display of the ← contained parts. +
A logic high on the HAL pin will hide the contained parts.

```
comp.newpin("hide-chuck", hal.HAL_BIT, hal.HAL_IN)
# <snip make a machine with an A axis chuck assembly>
chuckassembly = HideCollection([chuckassembly],comp,'hide-chuck')
# also can be used like this
chuckassembly = HideCollection([chuckassembly],None,'myvismach.hide-chuck')
```

### 12.9.9.7 Plot Color Based on Mtotion Type

If you wish to plot different colors for different motions you need to add some more python code.

add this at the top of the file:

```
from qtvcp.core import Status
STATUS = Status()
```

and this to the Window class:

```
STATUS.connect('motion-type-changed', lambda w, data: v.choosePlotColor(data))
```

```
# uncomment to change feed color and to see all colors printed to the terminal
#v.setColorsAttribute('FEED',(0,1,0))
#print(v.colors)
```

You can set DEFAULT, FEED, TRAVERSE, ARC, PROBE, ROTARYINDEX, TOOLCHANGE colors with setColorsAttribute()

### 12.9.9.8 Capture

Damit wird die aktuelle Position im Modell festgelegt.

### part = Capture()

### 12.9.9.9 main

This is the command that makes it all happen, creates the display, etc. if invoked directly from Python. Usually this file is imported by QtVCP and the window() object is instantiated and embedded into another screen.

### main(model, tooltip, work, size=10, hud=myhud, rotation\_vectors=None, lat=0, lon=0)

#### \_model

Sollte eine Sammlung sein, die alle Maschinenteile enthält.

#### tooltip und work

Müssen durch Capture() erstellt werden, um ihre Bewegung im Backplot zu visualisieren. Siehe mill\_xyz.py für ein Beispiel, wie man die Werkzeugspitze mit einem Werkzeug und das Werkzeug mit dem Modell verbindet.

### \_size\_

Sets the extent of the volume visualized in the initial view.

\_hud\_

refers to a head-up display.

#### "rotation vectors" oder "lat, lon"

Kann verwendet werden, um den ursprünglichen Blickwinkel festzulegen. Es ist ratsam, zu tun, wie die Standard-Anfangsstandpunkt ist eher wenig hilfreich von unmittelbar über Kopf.

### 12.9.10 Hinweise

Erstellen Sie für Konstruktionszwecke eine Achsenursprungsmarkierung, um Teile relativ dazu sehen zu können. Sie können diese entfernen, wenn Sie fertig sind.

```
# Erstellen von Achsen-Ursprungs-Markierungen
X = CylinderX(-500,1,500,1)
X = Color([1, 0, 0, 1], [X])
Y = CylinderY(-500,1,500,1)
Y = Color([0, 1, 0, 1], [Y])
Z = CylinderZ(-500,1,500,1)
Z = Color([0, 0, 1, 1], [Z])
origin = Collection([X,Y,Z])
```

Fügen Sie es der Window-Klassensammlung hinzu, damit es nie vom Ursprung verschoben wird.

```
v.model = Collection([origin, model, world])
```

Beginnen Sie an der Schneidspitze (engl. cutting tip) und arbeiten Sie sich zurück. Fügen Sie jede Auflistung dem Modell am Ursprung hinzu, und führen Sie das Skript aus, um den Speicherort zu bestätigen. Drehen / Übersetzen und Ausführen des Skripts zur erneuten Bestätigung.

### 1293 / 1392

### 12.9.11 Grundstruktur eines QtVismach-Skripts

```
# imports
import hal
from qtvcp.lib.qt_vismach.qt_vismach import *
# import Status for motion type messages
from gtvcp.core import Status
STATUS = Status()
# hier HAL-Pins erstellen, falls erforderlich
#c = hal.component("samplegui")
#c.newpin("joint0", hal.HAL_FLOAT, hal.HAL_IN)
# Erstellen des Bodens, des Werkzeugs und des Werkstücks
floor = Box(-50, -50, -3, 50, 50, 0)
work = Capture()
tooltip = Capture()
# Das Modell aufbauen und zusammensetzen
part1 = Collection([Box(-6,-3,94,6,3,100)])
part1 = Color([1,1,1,1],[part1])
part1 = HalRotate([part1],None,"joint.0.pos-fb",360,0,0,1)
part1 = Translate([dogs], -1, 49, 0)
# ein Top-Level-Modell erstellen
model = Collection([base, saddle, head, carousel])
# wir wollen entweder in QtVCP einbetten oder direkt mit PyQt5 anzeigen
# also ein Fenster bauen, um das Modell anzuzeigen
class Window(QWidget):
    def __init__(self):
        super(Window, self).__init__()
        self.glWidget = GLWidget()
        v = self.glWidget
        v.set_latitudelimits(-180, 180)
        world = Capture()
        # unkommentiert lassen, wenn es ein HUD gibt
        # HUD muss wissen, wo es zeichnen soll
        \#v.hud = myhud
        \#v.hud.app = v
        # update plot color based on motion type
        STATUS.connect('motion-type-changed', lambda w, data: v.choosePlotColor(data))
        # uncomment to change feed color
        #v.setColorsAttribute('FEED',(0,1,0))
        # and to see all colors printed to the terminal
        #print(v.colors)
        v.model = Collection([model, world])
        size = 600
        v.distance = size * 3
        v.near = size * 0.01
        v.far = size * 10.0
        v.tool2view = tooltip
        v.world2view = world
        v.work2view = work
```

```
mainLayout = QHBoxLayout()
mainLayout.addWidget(self.glWidget)
self.setLayout(mainLayout)
# Wenn Sie diese Datei direkt aus Python3 aufrufen, wird ein PyQt5-Fenster angezeigt.
# das sich gut eignet, um die Teile der Baugruppe zu bestätigen.
if __name__ == '_main__':
    main(model, tooltip, work, size=600, hud=None, lat=-75, lon=215)
```

### 12.9.12 Integrierte Vismach-Beispielpanels

```
QtVCP builtin Vismach Panels
```

# 12.10 QtVCP: Erstellung benutzerdefinierter Widgets

### 12.10.1 Übersicht

Die Erstellung von benutzerdefinierten Widgets ermöglicht es, **den Qt Designer-Editor zu verwenden, um ein benutzerdefiniertes Widget zu platzieren**, anstatt dies manuell in einer Handler-Datei zu tun.

Ein nützliches benutzerdefiniertes Widget wäre eine großartige Möglichkeit, zu LinuxCNC beizutragen.

### 12.10.1.1 Widgets

Widget is the general name for the UI objects such as buttons and labels in PyQt.

Es gibt auch **spezielle Widgets für LinuxCNC** zur Erleichterung der Integration.

Alle diese Widgets können *mit Qt Designer Editor* platziert werden - so dass man *das Ergebnis* sehen kann, bevor man das Panel in LinuxCNC lädt.

### 12.10.1.2 Qt Designer

**Qt Designer** is a WYSIWYG (What You See is What You Get) editor for placing PyQt widgets.

Die ursprüngliche Absicht war es, die grafischen Widgets für Programme zu erstellen. Wir nutzen es, um **Bildschirme und Panels für LinuxCNC** zu bauen.

In Qt Designer, auf der linken Seite des Editors, finden Sie drei Kategorien von LinuxCNC Widgets:

- Nur HAL Widgets.
- LinuxCNC-Controller-Widgets.
- Dialog-Widgets.

Damit Qt Designer benutzerdefinierte Widgets zu seinem Editor *hinzufügen* kann, muss ein **Plugin** zum richtigen Ordner hinzugefügt werden.

### 12.10.1.3 Initialisierungsprozess

QtVCP macht *extra setup* für **Widgets, die Spezialisierungen** (Unterklassen) **von \_HALWidgetBase** sind, auch bekannt als "HAL-ified" Widgets.

Dies umfasst:

- Injizieren wichtiger Variablen,
- Aufruf einer extra Setup-Funktion
- Aufruf einer schließenden Aufräumfunktion beim Herunterfahren.

Diese Funktionen werden nicht aufgerufen, wenn der Qt Designer Editor die Widgets anzeigt.

Wenn QtVCP einen Bildschirm aus der .ui-Datei erstellt:

- 1. Es wird nach allen HAL-ifizierten Widgets gesucht.
- 2. Er findet das Widget ScreenOptions, um Informationen zu sammeln, die es in die anderen Widgets einspeisen muss
- 3. Er instanziiert jedes Widget und ruft, wenn es ein HAL-ifiziertes Widget ist, die Funktion hal\_init() auf.

hal\_init() ist in der Basisklasse definiert und sie:

- a. Fügt Variablen wie die Einstellungsdatei zu jedem HAL-ifizierten Widget hinzu.
- b. Ruft +\_hal\_init()+ für das Widget auf. +\_hal\_init()+ erlaubt es dem Widget-Designer, Einstellungen vorzunehmen, die den Zugriff auf zusätzliche Variablen erfordern.

Hier finden Sie eine Beschreibung der zusätzlichen Variablen, die in "HAL-ifizierte" Widgets eingefügt werden:

### self.HAL\_GCOMP

Die HAL-Komponenten-Instanz

### self.HAL\_NAME

Der Name dieses *Widgets* als String

### self.QT\_OBJECT\_

Diese Objektinstanz des Widgets

### self.QTVCP\_INSTANCE\_

Die *übergeordnete Ebene* des Bildschirms

### self.PATHS\_

Die Instanz der *QtVCP-Pfadbibliothek* 

### self.PREFS\_

Die optionale Instanz der Einstellungsdatei

### self.SETTINGS\_

Die Qsettings Objektinstanz

### 12.10.1.4 Aufräum-Prozess

Wenn QtVCP geschlossen wird, ruft es die **+\_hal\_cleanup()+** Funktion *auf allen HAL-ifizierten Wid-gets* auf.

Die Basisklasse erstellt eine leere Funktion +\_hal\_cleanup()+, die in der Unterklasse des benutzerdefinierten Widgets neu definiert werden kann.

Damit können Sie z. B. Präferenzen aufzeichnen usw.

Diese Funktion wird nicht aufgerufen, wenn der Qt Designer Editor die Widgets anzeigt.

### 12.10.2 Benutzerdefinierte HAL-Widgets

HAL-Widgets sind die einfachsten, um ein Beispiel zu zeigen.

Die Datei qtvcp/widgets/simple\_widgets.py enthält viele reine HAL-Widgets.

Sehen wir uns einen Ausschnitt aus simple\_widgets.py an:

Im Abschnitt "Imports" Hier importieren wir die Bibliotheken, die unsere Widget-Klasse benötigt.

| <pre>#!/usr/bin/env python3</pre>                                            |     |
|------------------------------------------------------------------------------|-----|
| #######################################                                      |     |
| # Imports                                                                    |     |
| #######################################                                      |     |
| <pre>from PyQt5 import QtWidgets from qtvcp.widgets.widget_baseclass \</pre> | # 1 |
| <pre>import _HalWidgetBase, _HalSensitiveBase</pre>                          | # 3 |
| import hal                                                                   | # 3 |

In diesem Fall benötigen wir Zugang zu:

- Die QtWidgets-Bibliothek von PyQt,
- 2 LinuxCNCs HAL-Bibliothek, und
- QtVCP's widget baseclass 's \_HalSensitiveBase für automatisches HAL-Pin-Setup und zum Deaktivieren/Aktivieren des Widgets (auch bekannt als Eingangsempfindlichkeit). Es gibt auch \_HalToggleBase, und \_HalScaleBase Funktionen in der Bibliothek.\_HalToggleBase, und \_HalScaleBase.

**Im Abschnitt WIDGET** Hier ist ein *angepasstes Widget* (engl. custom widget), das auf dem **QGridLayout** Widget von PyQt basiert.

QGridLayout erlaubt es,:

- Objekte in einem Raster zu positionieren.
- Alle darin enthaltenen Widgets zu aktivieren/deaktivieren, basierend auf einem HAL-Pin-Status.

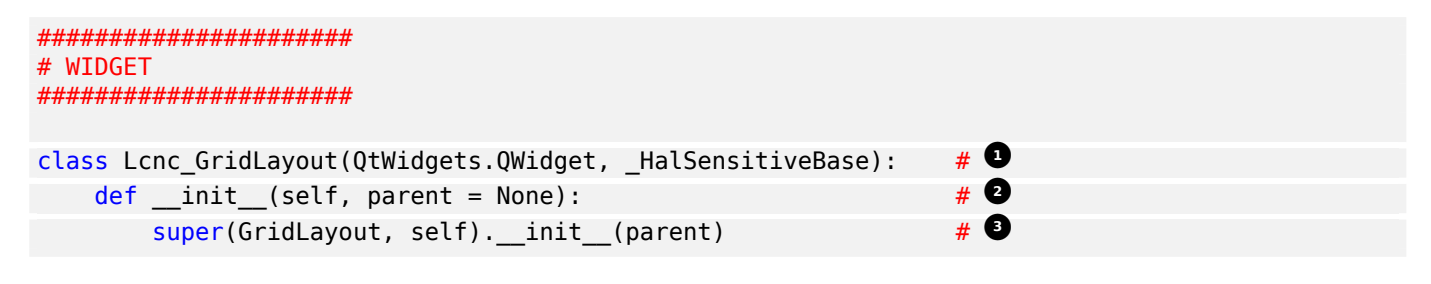

Zeile für Zeile:

- Dies definiert den Klassennamen und die Bibliotheken, von denen sie erbt. Diese Klasse, genannt Lcnc\_GridLayout, erbt die Funktionen von QWidget und +\_HalSensitiveBase+. +\_HalSensitiveBase+ ist eine Unterklasse von +\_HalWidgetBase+, der Basisklasse der meisten QtVCP-Widgets, d.h. sie hat alle Funktionen von +\_HalWidgetBase+ plus die Funktionen von +\_HalSensitiveBase+. Sie fügt die Funktion hinzu, um das Widget basierend auf einem HAL-Eingangs-BIT-Pin zu aktivieren oder zu deaktivieren.
- <sup>2</sup> Dies ist die Funktion, die *aufgerufen wird, wenn das Widget zum ersten Mal erstellt wird* (d.h. instanziiert wird) das ist ziemlich standardmäßig.
- Diese Funktion initialisiert die Super-Klassen unseres Widgets. Super" bedeutet einfach die vererbten Basisklassen, d.h. QWidget und \_HalSensitiveBase. Außer dem Namen des Widgets wird sich nichts ändern.

### 12.10.3 Benutzerdefinierte Controller-Widgets mit STATUS

Widget, die mit LinuxCNC-Controller interagieren sind nur ein wenig komplizierter und sie erfordern einige *extra Bibliotheken*.

In diesem reduzierten Beispiel werden wir Eigenschaften hinzufügen, die im Qt Designer geändert werden können.

Dieses LED-Anzeige-Widget reagiert auf wählbare Zustände der LinuxCNC-Steuerung.

```
#!/usr/bin/env python3
# Imports
from PyQt5.QtCore import pyqtProperty
from gtvcp.widgets.led widget import LED
from qtvcp.core import Status
# **** instantiate libraries section **** #
STATUS = Status()
# custom widget class definition
class StateLED(LED):
   def __init__(self, parent=None):
      super(StateLED, self).__init__(parent)
      self.has hal pins = False
      self.setState(False)
      self.is estopped = False
      self.is on = False
      self.invert_state = False
   def _hal_init(self):
      if self.is estopped:
         STATUS.connect('state-estop', lambda w:self. flip state(True))
         STATUS.connect('state-estop-reset', lambda w:self. flip state(False))
      elif self.is on:
         STATUS.connect('state-on', lambda w:self. flip state(True))
         STATUS.connect('state-off', lambda w:self._flip_state(False))
```

```
def flip state(self, data):
      if self.invert_state:
         data = not data
      self.change_state(data)
# Qt Designer properties setter/getters/resetters
# invert status
def set_invert_state(self, data):
   self.invert_state = data
def get_invert_state(self):
   return self.invert_state
def reset invert state(self):
   self.invert_state = False
# machine is estopped status
def set is estopped(self, data):
  self.is estopped = data
def get is estopped(self):
  return self.is estopped
def reset_is_estopped(self):
   self.is_estopped = False
# machine is on status
def set_is_on(self, data):
   self.is_on = data
def get_is_on(self):
  return self.is_on
def reset_is_on(self):
   self.is_on = False
# Qt Designer properties
reset_invert_state)
is_estopped_status = pyqtProperty(bool, get_is_estopped, set_is_estopped, \leftrightarrow
  reset_is_estopped)
is_on_status = pyqtProperty(bool, get_is_on, set_is_on, reset_is_on)
```

### 12.10.3.1 Im Abschnitt "Imports"

Hier importieren wir die Bibliotheken, die unsere Widget-Klasse benötigt.

Wir importieren

pyqtProperty, damit wir mit dem Qt Designer-Editor interagieren können,

- LED, weil unser benutzerdefiniertes Widget darauf basiert,
- **Status** weil es uns Statusmeldungen von LinuxCNC gibt.

### 12.10.3.2 Im Abschnitt Bibliotheken instanziieren

Hier erstellen wir die Bibliotheksinstanz Status:

Typischerweise haben wir die Bibliothek *außerhalb der Widget-Klasse* instanziiert, so dass der Verweis auf sie **global** ist - was bedeutet, dass Sie nicht **self**. davor verwenden müssen.

Konventionell verwenden wir große Buchstaben im Namen für globale Verweise.

#### 12.10.3.3 Im Abschnitt "Benutzerdefinierte Widget-Klassendefinition"

Dies ist das Herzstück unseres benutzerdefinierten Widgets.

### Klassendefinition und Instanzinitialisierungsfunktion

| <pre>class StateLed(LED):</pre>                                                                     | # 1 |
|----------------------------------------------------------------------------------------------------|-----|
| <pre>definit(self, parent=None):</pre>                                                              | # 0 |
| <pre>super(StateLed, self)init(parent)</pre>                                                        | # 3 |
| self.has_hal_pins = False                                                                           | # 0 |
| self.setState(False)<br>self.is_estopped = False<br>self.is_on = False<br>self.invert_state = False | # 5 |

Definiert den **Namen** unseres benutzerdefinierten Widgets und von welcher anderen Klasse es erbt.

In diesem Fall erben wir LED - ein QtVCP-Widget, das eine Statusleuchte darstellt.

- 2 Typisch f
  ür die meisten Widgets wird aufgerufen, wenn das Widget zum ersten Mal erstellt wird.
- Typisch für die meisten Widgets ruft den Initialisierungscode des übergeordneten (Super-)Widgets auf.

Dann setzen wir einige Attribute:

- Geerbt von Lcnc\_Led wir setzen ihn hier, damit kein HAL-Pin erstellt wird.
- Geerbt von Lcnc\_led wir setzen es, um sicherzustellen, dass die LED aus ist.

Die anderen Attribute sind für die auswählbaren Optionen unseres Widgets.

### **Die HAL-Initialisierungsfunktion des Widgets**

```
def _hal_init(self):
    if self.is_estopped:
        STATUS.connect('state-estop', lambda w:self._flip_state(True))
        STATUS.connect('state-estop-reset', lambda w:self._flip_state(False))
    elif self.is_on:
        STATUS.connect('state-on', lambda w:self._flip_state(True))
        STATUS.connect('state-off', lambda w:self._flip_state(False))
```

Diese Funktion verbindet STATUS (LinuxCNC-Statusmeldungsbibliothek) mit unserem Widget, so dass die LED je nach dem gewählten Status des Controllers ein- oder ausgeschaltet wird.

Wir haben zwei Zustände, zwischen denen wir wählen können: is\_estopped oder is\_on. Je nachdem, welcher Zustand aktiv ist, wird unser Widget mit den entsprechenden STATUS-Meldungen verbunden.

+\_hal\_init()+ is called on each widget that inherits +\_HalWidgetBase+, when QtVCP first builds the screen.

You might wonder why it's called on this widget since we didn't have +\_HalWidgetBase+ in our class definition (class Lcnc\_State\_Led(Lcnc\_Led):)-it's called because Lcnc\_Led inherits +\_HalWidgetBase+.

In dieser Funktion haben Sie Zugang zu einigen zusätzlichen Informationen (obwohl wir sie in diesem Beispiel nicht verwenden):

### self.HAL\_GCOMP

Die HAL-Komponenten-Instanz

### self.HAL\_NAME

Der Name dieses Widgets als String

### self.QT\_OBJECT\_

dieses Widgets PyQt-Objekt als Instanz

### self.QTVCP\_INSTANCE\_

Die übergeordnete Ebene des Bildschirms

#### self.PATHS\_

Die Instanz der Pfadbibliothek von QtVCP

#### self.PREFS\_

die Instanz einer optionalen Präferenzdatei

### self.SETTINGS\_

das Qsettings Objekt

Wir könnten diese Informationen nutzen, um HAL-Pins zu erstellen oder Bildpfade nachzuschlagen usw.

STATUS.connect('state-estop', lambda w:self.\_flip\_state(True))

Schauen wir uns diese Zeile genauer an:

- STATUS ist ein sehr verbreitetes Thema beim Erstellen von Widgets.
   STATUS verwendet das G0bject-Nachrichtensystem, um Nachrichten an Widgets zu senden, die sich dafür registrieren.
   Diese Zeile ist der Registrierungsprozess.
- state-estop ist die Nachricht, auf die wir hören und auf die wir reagieren wollen. Es sind viele Nachrichten verfügbar.
- lambda w:self.\_flip\_state(True)` ist das, was passiert, wenn die Nachricht abgefangen wird. Die Lambda-Funktion akzeptiert die Widget-Instanz (w), die GObject ihr sendet und ruft dann die Funktion self.\_flip\_state(True) auf. Lambda wurde verwendet, um das (w) Objekt vor dem Aufruf der Funktion self.\_flip\_state zu strippen. Es erlaubte auch die Verwendung, um self.\_flip\_state() den Zustand True zu senden.

```
def _flip_state(self, data):
    if self.invert_state:
        data = not data
        self.change_state(data)
```

Dies ist die Funktion, die den Zustand der LED tatsächlich umschaltet. Sie wird aufgerufen, wenn die entsprechende STATUS-Meldung akzeptiert wird.

STATUS.connect('current-feed-rate', self.\_set\_feedrate\_text)

Die aufgerufene Funktion sieht wie folgt aus:

def \_set\_feedrate\_text(self, widget, data):

in dem das Widget und alle Daten von der Funktion akzeptiert werden müssen.

```
# Qt Designer properties setter/getters/resetters
# invert status
def set invert state(self, data):
   self.invert state = data
def get invert state(self):
   return self.invert_state
def reset_invert_state(self):
   self.invert_state = False
# machine is estopped status
def set_is_estopped(self, data):
   self.is_estopped = data
def get_is_estopped(self):
   return self.is estopped
def reset is estopped(self):
   self.is_estopped = False
# machine is on status
def set_is_on(self, data):
   self.is_on = data
def get_is_on(self):
   return self.is on
def reset is on(self):
   self.is on = False
```

Dies ist *die Art und Weise, wie Qt Designer die Attribute des Widgets setzt.* Dies *kann auch direkt* im Widget aufgerufen werden.

Dies ist die Registrierung von Eigenschaften in Qt Designer.

#### Der Eigenschaftsname:

- ist der Text, der in Qt Designer verwendet wird,
- kann nicht mit den Attributen identisch sein, die sie darstellen.

Diese Eigenschaften werden im Qt Designer in der Reihenfolge angezeigt, in der sie hier erscheinen.

### 12.10.4 Benutzerdefinierte Controller-Widgets mit Aktionen

Hier ist ein Beispiel für ein Widget, welches das Benutzerreferenzsystem festlegt. Es ändert sich:

- den Zustand der Maschinensteuerung mit Hilfe der Bibliothek ACTION,
- ob die Schaltfläche mit Hilfe der STATUS-Bibliothek angeklickt werden kann oder nicht.

```
import os
import hal
from PyQt5.QtWidgets import QWidget, QToolButton, QMenu, QAction
from PyQt5.QtCore import Qt, QEvent, pyqtProperty, QBasicTimer, pyqtSignal
from PyQt5.QtGui import QIcon
from qtvcp.widgets.widget_baseclass import _HalWidgetBase
from qtvcp.widgets.dialog widget import EntryDialog
from qtvcp.core import Status, Action, Info
# Instanziieren Sie die Bibliotheken mit einer globalen Referenz.
# STATUS gibt uns Statusmeldungen von LinuxCNC
# INFO enthält INI-Details
# ACTION gibt Befehle an LinuxCNC
STATUS = Status()
INFO = Info()
ACTION = Aktion()
class SystemToolButton(QToolButton, HalWidgetBase):
    def __init__(self, parent=None):
         super(SystemToolButton, self).__init__(parent)
         self._joint = 0
         self._last = 0
         self._block_signal = False
         self._auto_label_flag = True
         SettingMenu = QMenu()
         for system in('G54', 'G55', 'G56', 'G57', 'G58', 'G59', 'G59.1', 'G59.2', 'G59.3'):
             Button = QAction(QIcon('exit24.png'), system, self)
             Button.triggered.connect(self[system.replace('.','_')])
             SettingMenu.addAction(Button)
         self.setMenu(SettingMenu)
         self.dialog = EntryDialog()
    def _hal_init(self):
         if not self.text() == '':
             self._auto_label_flag = False
         def homed on test():
             return (STATUS.machine is on()
                      and (STATUS.is_all_homed() or INF0.NO_HOME_REQUIRED))
         STATUS.connect('state-off', lambda w: self.setEnabled(False))
         STATUS.connect('state-estop', lambda w: self.setEnabled(False))
STATUS
         STATUS.connect('interp-idle', lambda w: self.setEnabled(homed_on_test()))
STATUS.connect('interp-run', lambda w: self.setEnabled(False))
STATUS.connect('all-homed', lambda w: self.setEnabled(True))
         STATUS.connect('not-all-homed', lambda w, data: self.setEnabled(False))
STATUS.connect('interp-paused', lambda w: self.setEnabled(True))
         STATUS.connect('user-system-changed', self._set_user_system_text)
```

def G54(self): ACTION.SET USER SYSTEM('54') def G55(self): ACTION.SET USER SYSTEM('55') def G56(self): ACTION.SET\_USER\_SYSTEM('56') def G57(self): ACTION.SET USER SYSTEM('57') def G58(self): ACTION.SET\_USER\_SYSTEM('58') def G59(self): ACTION.SET\_USER\_SYSTEM('59') def G59 1(self): ACTION.SET USER SYSTEM('59.1') def G59 2(self): ACTION.SET USER SYSTEM('59.2') def G59 3(self): ACTION.SET USER SYSTEM('59.3') def \_set\_user\_system\_text(self, w, data): convert = { 1:"G54", 2:"G55", 3:"G56", 4:"G57", 5:"G58", 6:"G59", 7:"G59.1", 8:"G59  $\leftarrow$ .2", 9:"G59.3"} if self.\_auto\_label\_flag: self.setText(convert[int(data)]) def ChangeState(self, joint): if int(joint) != self.\_joint: self. block signal = True self.setChecked(False) self.\_block\_signal = False self.hal\_pin.set(False) # required class boiler code # def \_\_getitem\_\_(self, item): return getattr(self, item) def \_\_setitem\_\_(self, item, value): return setattr(self, item, value)

### 12.10.5 Stylesheet-Eigenschaftsänderungen auf der Grundlage von Ereignissen

Es ist möglich, **Widgets bei Ereignisänderungen neu zu gestalten**. Sie müssen das Widget explizit \_"polieren", damit PyQt den Stil wiederherstellt.

Dies ist eine relativ teure Funktion und sollte daher sparsam verwendet werden.

Dieses Beispiel setzt eine "isHomed"-Eigenschaft basierend auf dem "homed"-Zustand von LinuxCNC und verwendet diese wiederum, um Stylesheet-Eigenschaften zu ändern:

# Dieses Beispiel setzt die Eigenschaft isHomed basierend auf LinuxCNC's homed (engl. für referenziert) Zustandsangabe.

```
class HomeLabel(QLabel, HalWidgetBase):
   def __init__(self, parent=None):
        super(HomeLabel, self).__init__(parent)
        self.joint number = 0
        # for stylesheet reading
        self. isHomed = False
   def hal init(self):
        super(HomeLabel, self)._hal_init()
        STATUS.connect('homed', lambda w,d: self._home_status_polish(int(d), True))
        STATUS.connect('unhomed', lambda w,d: self. home status polish(int(d), False))
   # ishomed-Eigenschaft aktualisieren
   # Widget polieren, damit Stylesheet die Änderung der Eigenschaft sieht
   # einige Stylesheets f\u00e4rben den Text bei home/unhome
   def _home_status_polish(self, d, state):
        if self.joint_number = d:
            self.setProperty('isHomed', state)
            self.style().unpolish(self)
            self.style().polish(self)
   # Qproperty getter and setter
   def getisHomed(self):
        return self. isHomed
   def setisHomed(self, data):
        self._isHomed = data
   # Opropertv
   isHomed = QtCore.pyqtProperty(bool, getisHomed, setisHomed)
```

Hier ist ein Beispiel-Stylesheet zum Ändern der Textfarbe basierend auf dem Home-Status.

In diesem Fall wird jedes Widget, das auf dem obigen HomeLabel-Widget basiert, die Textfarbe ändern.

Normalerweise würden Sie bestimmte Widgets mit HomeLabel #specific\_widget\_name[homed=true] auswählen:

```
HomeLabel[homed=true] {
    color: green;
}
HomeLabel[homed=false] {
    color: red;
}
```

### 12.10.6 Verwenden von Stylesheets zum Ändern benutzerdefinierter Widget-Eigenschaften

```
class Label(QLabel):
    def __init__(self, parent=None):
        super(Label, self).__init__(parent)
        alternateFont0 = self.font
    # Qproperty getter and setter
    def getFont0(self):
        return self.aleternateFont0
    def setFont0(self, value):
```

```
self.alternateFont0(value)
# Qproperty
styleFont0 = pyqtProperty(QFont, getFont0, setFont0)
```

Beispiel-Stylesheet, das eine benutzerdefinierte Widget-Eigenschaft festlegt.

### 12.10.7 Widget-Plugins

Wir müssen unsere benutzerdefinierten Widgets registrieren, damit Qt Designer sie verwenden kann.

Hier sind ein paar typische Beispiele. Sie müssten zu qtvcp/plugins/ hinzugefügt werden. Dann müsste qtvcp/plugins/qtvcp\_plugin.py angepasst werden, um sie zu *importieren*.

### 12.10.7.1 Beispiel für ein Raster (engl. grid)-Layout

```
#!/usr/bin/env python3
```

```
from PyQt5 import QtCore, QtGui
from PyQt5.QtDesigner import QPyDesignerCustomWidgetPlugin
from qtvcp.widgets.simple_widgets import Lcnc_GridLayout
from qtvcp.widgets.qtvcp_icons import Icon
ICON = Icon()
# GridLayout
class LcncGridLayoutPlugin(QPyDesignerCustomWidgetPlugin):
        __init__(self, parent = None):
   def
       QPyDesignerCustomWidgetPlugin.__init__(self)
       self.initialized = False
   def initialize(self, formEditor):
       if self.initialized:
           return
       self.initialized = True
   def isInitialized(self):
       return self.initialized
   def createWidget(self, parent):
       return Lcnc_GridLayout(parent)
   def name(self):
       return "Lcnc_GridLayout"
   def group(self):
       return "LinuxCNC - HAL"
   def icon(self):
       return QtGui.QIcon(QtGui.QPixmap(ICON.get_path('lcnc_gridlayout')))
   def toolTip(self):
       return "HAL enable/disable GridLayout widget"
   def whatsThis(self):
       return ""
   def isContainer(self):
       return True
   def domXml(self):
       return '<widget class="Lcnc_GridLayout" name="lcnc_gridlayout" />\n'
```

def includeFile(self):
 return "qtvcp.widgets.simple\_widgets"

### 12.10.7.2 SystemToolbutton Beispiel

```
#!/usr/bin/env python3
from PyQt5 import QtCore, QtGui
from PyQt5.QtDesigner import QPyDesignerCustomWidgetPlugin
from qtvcp.widgets.system_tool_button import SystemToolButton
from qtvcp.widgets.qtvcp_icons import Icon
ICON = Icon()
# SystemToolButton
class SystemToolButtonPlugin(QPyDesignerCustomWidgetPlugin):
   def __init__(self, parent = None):
       super(SystemToolButtonPlugin, self).__init__(parent)
       self.initialized = False
   def initialize(self, formEditor):
       if self.initialized:
           return
       self.initialized = True
   def isInitialized(self):
       return self.initialized
   def createWidget(self, parent):
       return SystemToolButton(parent)
   def name(self):
       return "SystemToolButton"
   def group(self):
       return "LinuxCNC - Controller"
    def icon(self):
       return QtGui.QIcon(QtGui.QPixmap(ICON.get path('systemtoolbutton')))
    def toolTip(self):
       return "Button for selecting a User Coordinate System"
    def whatsThis(self):
       return "
   def isContainer(self):
       return False
   def domXml(self):
       return '<widget class="SystemToolButton" name="systemtoolbutton" />\n'
   def includeFile(self):
       return "qtvcp.widgets.system_tool_button"
```

### 12.10.7.3 Erstellen eines Plugins mit einem Dialogfeld "MenuEntry"

Es ist möglich, einen Eintrag in den Dialog einzufügen, der erscheint, wenn Sie mit der rechten Maustaste auf das Widget im Layout klicken.

So können Sie beispielsweise Optionen auf bequemere Weise auswählen.

Dies ist das Plugin, das für action buttons verwendet wird.

#!/usr/bin/env python3
import sip
from PyQt5 import QtCore, QtGui, QtWidgets

```
from PyQt5.QtDesigner import QPyDesignerCustomWidgetPlugin, \
               QPyDesignerTaskMenuExtension, QExtensionFactory, ∖
               QDesignerFormWindowInterface, QPyDesignerMemberSheetExtension
from gtvcp.widgets.action button import ActionButton
from qtvcp.widgets.qtvcp icons import Icon
ICON = Icon()
0 \text{ TYPEID} = \{
    'QDesignerContainerExtension':
                                      'org.gt-project.Qt.Designer.Container',
    'QDesignerPropertySheetExtension': 'org.qt-project.Qt.Designer.PropertySheet',
    'QDesignerTaskMenuExtension': 'org.qt-project.Qt.Designer.TaskMenu',
    'QDesignerMemberSheetExtension': 'org.gt-project.Qt.Designer.MemberSheet'
}
# ActionBUTTON
class ActionButtonPlugin(QPyDesignerCustomWidgetPlugin):
   # Die Methode init () wird nur verwendet, um das Plugin einzurichten und seine
   # initialisierte Variable zu definieren.
    def __init__(self, parent=None):
       super(ActionButtonPlugin, self). init (parent)
       self.initialized = False
   # Die Methoden initialize() und isInitialized() erlauben es dem Plugin, # alle ↔
       benötigten Ressourcen einzurichten,
   # wobei sichergestellt wird, dass dies nur einmal für jedes
   # Plugin geschehen kann.
   def initialize(self, formEditor):
        if self.initialized:
           return
       manager = formEditor.extensionManager()
       if manager:
           self.factory = ActionButtonTaskMenuFactory(manager)
           manager.registerExtensions(self.factory, Q_TYPEID['QDesignerTaskMenuExtension' <</pre>
               1)
       self.initialized = True
   def isInitialized(self):
        return self.initialized
   # Diese Factory-Methode erstellt neue Instanzen unseres benutzerdefinierten Widgets
    def createWidget(self, parent):
        return ActionButton(parent)
   # Diese Methode gibt den Namen der benutzerdefinierten Widget-Klasse zurück.
   def name(self):
        return "ActionButton"
   # Gibt den Namen der Gruppe in der Widgetbox von Qt Designer zurück
   def group(self):
        return "LinuxCNC - Controller"
   # Gibt das Icon zurück
   def icon(self):
        return QtGui.QIcon(QtGui.QPixmap(ICON.get_path('actionbutton')))
   # Gibt eine Kurzbeschreibung des Tooltips zurück
   def toolTip(self):
        return "Aktionsschaltflächen-Widget"
```

```
# Gibt eine kurze Beschreibung des benutzerdefinierten Widgets zur Verwendung in einer
   # "Was ist das?"-Hilfemitteilung für das Widget.
   def whatsThis(self):
        return ""
   # Gibt True zurück, wenn das benutzerdefinierte Widget als Container für andere Widgets ↔
        fungiert;
    def isContainer(self):
        return False
   # Gibt eine XML-Beschreibung einer benutzerdefinierten Widget-Instanz zurück, welche ↔
       die
   # Standardwerte für seine Eigenschaften beschreibt.
   def domXml(self):
        return '<widget class="ActionButton" name="actionbutton" />\n'
   # Gibt das Modul zurück, das die benutzerdefinierte Widget-Klasse enthält. Es kann
   # einen Modulpfad enthalten.
   def includeFile(self):
        return "qtvcp.widgets.action button"
class ActionButtonDialog(QtWidgets.QDialog):
  def __init__(self, widget, parent = None):
      QtWidgets.QDialog.__init__(self, parent)
      self.widget = widget
      self.previewWidget = ActionButton()
      buttonBox = QtWidgets.QDialogButtonBox()
      okButton = buttonBox.addButton(buttonBox.0k)
      cancelButton = buttonBox.addButton(buttonBox.Cancel)
      okButton.clicked.connect(self.updateWidget)
      cancelButton.clicked.connect(self.reject)
      layout = QtWidgets.QGridLayout()
      self.c estop = QtWidgets.QCheckBox("Estop Action")
      self.c estop.setChecked(widget.estop )
      layout.addWidget(self.c estop)
     layout.addWidget(buttonBox, 5, 0, 1, 2)
      self.setLayout(layout)
      self.setWindowTitle(self.tr("Set Options"))
  def updateWidget(self):
      formWindow = QDesignerFormWindowInterface.findFormWindow(self.widget)
      if formWindow:
          formWindow.cursor().setProperty("estop action",
              QtCore.QVariant(self.c_estop.isChecked()))
      self.accept()
class ActionButtonMenuEntry(QPyDesignerTaskMenuExtension):
   def __init__(self, widget, parent):
```

super(QPyDesignerTaskMenuExtension, self).\_\_init\_\_(parent)

```
self.widget = widget
        self.editStateAction = QtWidgets.QAction(
          self.tr("Set Options..."), self)
        self.editStateAction.triggered.connect(self.updateOptions)
   def preferredEditAction(self):
        return self.editStateAction
   def taskActions(self):
        return [self.editStateAction]
   def updateOptions(self):
        dialog = ActionButtonDialog(self.widget)
        dialog.exec_()
class ActionButtonTaskMenuFactory(QExtensionFactory):
   def __init__(self, parent = None):
        QExtensionFactory.__init__(self, parent)
   def createExtension(self, obj, iid, parent):
        if not isinstance(obj, ActionButton):
            return None
        if iid == Q_TYPEID['QDesignerTaskMenuExtension']:
            return ActionButtonMenuEntry(obj, parent)
        elif iid == Q TYPEID['QDesignerMemberSheetExtension']:
            return ActionButtonMemberSheet(obj, parent)
        return None
```

# 12.11 Code-Schnipsel aus der QtVCP-Handler-Datei

### 12.11.1 Einstellungsdatei Laden/Speichern

Hier erfahren Sie, wie Sie **die Einstellungen beim Start und beim Beenden laden und speichern**. Voraussetzungen

- Die Option Preference file muss im Widget ScreenOptions gesetzt werden.
- Der Pfad der Einstellungsdatei muss in der INI-Konfiguration festgelegt werden.

**Leseeinstellungen zum Zeitpunkt des Starts** Under the Funktion **def initialized\_\_(self):** hinzufügen:

```
if self.w.PREFS_:
    # variable name (entry name, default value, type, section name)
    self.int_value = self.w.PREFS_.getpref('Integer_value', 75, int, 'CUSTOM_FORM_ENTRIES')
    self.string_value = self.w.PREFS_.getpref('String_value', 'on', str, ' 
        CUSTOM_FORM_ENTRIES')
```

Schreibeinstellungen beim Schließen In der Funktion closing\_cleanup\_\_() hinzufügen:

```
if self.w.PREFS_:
    # variable name (entry name, variable name, type, section name)
    self.w.PREFS_.putpref('Integer_value', self.integer_value, int, 'CUSTOM_FORM_ENTRIES')
    self.w.PREFS_.putpref('String_value', self.string_value, str, 'CUSTOM_FORM_ENTRIES')
```

### 12.11.2 QSettings zum Lesen/Speichern von Variablen verwenden

Hier wird beschrieben, wie man Variablen mit den QSettings-Funktionen von PyQt lädt und speichert:

Gute Praktiken

- Benutzen Sie Group, um Namen zu organisieren und eindeutig zu halten.
- Berücksichtigung des Wertes none der beim Lesen einer Einstellung zurückgegeben wird, wenn diese keinen Eintrag hat.
- Mit der Syntax or \_<default\_value>\_ werden die Standardwerte für die erste Ausführung festgelegt.

```
Anmerkung
Die Datei wird tatsächlich in ~/.config/QtVcp gespeichert
```

### Beispiel In diesem Beispiel:

- Wir fügen or 20 und or 2.5 als Standardwerte hinzu.
- Die Namen MyGroupName, int\_value, float\_value, myInteger, und myFloat sind benutzerdefiniert.
- Under the Funktion def initialized\_(self): hinzufügen:

```
# Sortiereinstellungen für aufgezeichnete Spalten festlegen
self.SETTINGS_.beginGroup("MeinGruppenname")
self.int_value = self.SETTINGS_.value('myInteger', Typ = int) or 20
self.float_value = self.SETTINGS_.value('myFloat', type = float) or 2.5
self.SETTINGS_.endGroup()
```

• Unter der Funktion **def closing\_cleanup\_\_(self):** hinzufügen:

```
# Werte mit QSettings speichern
self.SETTINGS_.beginGroup("MeinGruppenname")
self.SETTINGS_.setValue('myInteger', self.int_value)
self.SETTINGS_.setValue('myFloat', self.float_value)
self.SETTINGS .endGroup()
```

### 12.11.3 Hinzufügen eines grundlegenden Stileditors

Die Möglichkeit, **einen Stil auf einem laufenden Bildschirm zu bearbeiten**, ist sehr praktisch. **Importieren Sie das Modul StyleSheetEditor in der IMPORT SECTION:** from atvon widgets stylesheeteditor import StyleSheetEditor as SSE

from qtvcp.widgets.stylesheeteditor import StyleSheetEditor as SSE

**Instanziieren Sie das Modul StyleSheetEditor in der INSTANTIATE SECTION:** STYLEEDITOR = SSE()

**Erstellen Sie eine Tastenbelegung (engl. keybinding) in der INITIALIZE SECTION:** Unter dem init. *(self, halcomp, widgets, paths):* Funktion hinzufügen: KEYBIND.add\_call('Key\_F12','on\_keycall\_F12')

### Erstellen Sie die tastengebundene Funktion im KEYBINDING SECTION:

```
def on_keycall_F12(self,event,state,shift,cntrl):
    if state:
        STYLEEDITOR.load_dialog()
```

# 12.11.4 Dialog-Eintrag anfordern

QtVCP verwendet ,STATUS'-Nachrichten, um Informationen aus Dialogen aufzurufen und zurückzugeben.

Vorgefertigte Dialoge behalten ihre letzte Position im Auge und enthalten Optionen für Fokusschattierung und Ton.

Um Informationen aus dem Dialog zurückzubekommen, muss man eine **allgemeine** Nachricht STATUS verwenden.

### Importieren und Instanziieren des Status Moduls im IMPORT ABSCHNITT

from qtvcp.core import Status
STATUS = Status()

Dies lädt und initialisiert die Status-Bibliothek.

**Registrierfunktion für STATUS general Nachrichten im INITIALIZE ABSCHNITT** Unter der +\_\_init\_\_. (self, halcomp, widgets, paths)+ Funktion:

STATUS.connect('general',self.return\_value)

Damit wird STATUS registriert, um die Funktion self.return\_value aufzurufen, wenn eine allgemeine Nachricht gesendet wird.

### Hinzufügen der Funktion zur Abfrage des Eingabedialogs im Abschnitt GENERAL FUNC-TIONS (engl. für allgemeine Funktionen)

```
def request_number(self):
    mess = {'NAME':'ENTRY','ID':'FORM__NUMBER', 'TITLE':'Set Tool Offset'}
    STATUS.emit('dialog-request', mess)
```

Die Funktion

- erstellt ein Python-dict mit:
  - NAME needs to be set to the *dialogs unique launch name*.
     NAME sets which dialog to request.
     ENTRY or CALCULATOR allows entering numbers.
  - ID needs to be set to a *unique name that the function supplies*. ID should be a unique key.
  - **TITLE** sets the dialog title.
  - Arbitrary data can be added to the dict. The dialog will ignore them but send them back to the return code.
- Sends the dict as a dialog-request STATUS message

### Hinzufügung der Funktion zur Verarbeitung von Nachrichtendaten im Abschnitt "CALL-BACKS FROM STATUS".

```
# Verarbeitung der STATUS-Rückmeldung von set-tool-offset
def return_value(self, w, message):
    num = message.get('RETURN')
    id_code = bool(message.get('ID') == 'FORM__NUMBER')
    name = bool(message.get('NAME') == 'ENTRY')
    if id_code and name and num is not None:
        print('The {} number from {} was: {}'.format(name, id_code, num))
```

Dies fängt alle allgemeinen Nachrichten ab, so dass *der Dialogtyp und der ID-Code* überprüft werden müssen, um zu bestätigen, dass es sich um unseren Dialog handelt. In diesem Fall hatten wir einen ENTRY-Dialog angefordert und unsere eindeutige ID war FORM\_NUMBER, also wissen wir jetzt, dass die Nachricht für uns ist. Die Dialoge ENTRY oder CALCULATOR geben eine Fließkommazahl zurück.

### 12.11.5 Sprechen Sie eine Startup-Begrüßung

Dazu muss die Bibliothek espeak auf dem System installiert sein.

### Importieren und Instanziieren des Status im Abschnitt IMPORT

from qtvcp.core import Status
STATUS = Status()

Ausgabe gesprochener Nachricht in der INITIALIZE SECTION Unter der init. (self, halcomp, widgets, paths) Funktion:

STATUS.emit('play-alert','SPEAK Bitte denken Sie daran, die Wege zu ölen.')

**SPEAK** is a keyword: *everything after it will be pronounced*.

### 12.11.6 ToolBar-Funktionen

Symbolleisten-Schaltflächen und Untermenüs werden in Qt Designer hinzugefügt, aber der Code, um sie zu aktivieren, wird in der Handler-Datei hinzugefügt. Um ein Untermenü in Qt Designer **hinzuzufügen**:

- Fügen Sie eine "Qaction" hinzu, indem Sie sie in die Symbolleistenspalte eingeben und dann auf das Symbol "+" auf der rechten Seite klicken.
- Dies wird eine Unterspalte hinzufügen, in die Sie einen Namen eingeben müssen.
- Jetzt wird die ursprüngliche Qaction stattdessen ein Qmenu sein.
- Löschen Sie nun die Qaction, die Sie diesem Qmenu hinzugefügt haben, das Menü bleibt als Menü erhalten.

In diesem Beispiel gehen wir davon aus, dass Sie eine Symbolleiste mit einem Untermenü und drei Aktionen hinzugefügt haben. Diese Aktionen werden konfiguriert, um Folgendes zu erstellen:

- ein Menü zur Auswahl zuletzt verwendeter Dateien,
- eine Pop-up-Dialog-Aktion,
- eine Aktion zum Beenden des Programms, und
- eine benutzerdefinierte Funktionsaktion.

Der objectName der Symbolleistenschaltfläche wird verwendet, um die Schaltfläche bei der Konfiguration zu identifizieren - *deskriptive Namen helfen*.

Klicken Sie mit der rechten Maustaste auf das Menü des Aktionseditors und wählen Sie Bearbeiten. Editieren Sie den Objektnamen, den Text und den Schaltflächentyp für eine geeignete Aktion.

In diesem Beispiel müssen:

- Der Name des Untermenüs (engl. submenu) menuRecent lauten,
- Aktionsnamen actionAbout, actionQuit, actionMyFunction sein

### Lädt die Bibliothek toolbar\_actions in die IMPORT SECTION

from qtvcp.lib.toolbar\_actions import ToolBarActions

### Instanziieren Sie das Modul ToolBarActions im Abschnitt INSTANTIATE LIBRARY SECTION
```
TOOLBAR = ToolBarActions()
```

Konfigurieren Sie Untermenüs und Aktionen im Abschnitt "BESONDERE FUNKTIONEN" Unter der Funktion def initialized\_\_(self) hinzufügen:

T00LBAR.configure\_submenu(self.w.menuRecent, 'recent\_submenu')
T00LBAR.configure\_action(self.w.actionAbout, 'about')
T00LBAR.configure\_action(self.w.actionQuit, 'Quit', lambda d:self.w.close())
T00LBAR.configure\_action(self.w.actionMyFunction, 'My Function', self.my\_function)

#### **Definieren Sie die Benutzerfunktion in der GENERAL FUNCTIONS SECTION**

```
def my_function(self, widget, state):
    print('My function State = ()'.format(state))
```

Die Funktion, die aufgerufen werden soll, wenn die Aktionsschaltfläche "Meine Funktion" gedrückt wird.

# 12.11.7 HAL Pins hinzufügen, die Funktionen aufrufen

Auf diese Weise müssen Sie den Zustand der Eingangsstifte nicht abfragen.

#### Lädt die Bibliothek Qhal in die IMPORT SECTION

```
from qtvcp.core import Qhal
```

Dadurch wird der Zugriff auf die HAL-Komponente von QtVCP ermöglicht.

#### Instanziieren von Qhal in der INSTANTIATE LIBRARY SECTION

QHAL = Qhal()

**Hinzufügen einer Funktion, die aufgerufen wird, wenn sich der Zustand des Pins ändert** Vergewissern Sie sich, dass unter der Funktion initialised\_\_ ein Eintrag ähnlich dem folgenden vorhanden ist:

Definieren der Funktion, die durch Pin-Statusänderung im GENERAL FUNCTIONS SECTION aufgerufen wird

self.w.filemanager.load()
elif tab == self.w.tab\_mdi:
 self.w.mditouchy.run\_command()

Diese Funktion geht davon aus, dass es ein Tab-Widget mit dem Namen mainTab gibt, das Tabs mit den Namen tab\_auto, tab\_graphics, tab\_filemanager und tab\_mdi hat.

Auf diese Weise funktioniert der Zyklusstart-Button je nach angezeigter Registerkarte unterschiedlich.

Dies ist vereinfacht - Zustandskontrolle und Fehlerverfolgung könnten hilfreich sein.

# 12.11.8 Hinzufügen eines speziellen prozentualen Max Velocity Sliders

Manchmal möchten Sie **ein Widget erstellen, um etwas zu tun, das nicht eingebaut ist**. Der eingebaute Schieberegler für die maximale Geschwindigkeit wirkt auf Einheiten pro Minute, hier zeigen wir, wie man mit Prozent arbeitet.

Der **STATUS** Befehl stellt sicher, dass der Schieberegler sich anpasst, wenn LinuxCNC die aktuelle maximale Geschwindigkeit ändert.

**valueChanged.connect()** calls a function when the slider is moved.

Fügen Sie im Qt Designer ein **QSlider**-Widget mit dem Namen mvPercent hinzu und fügen Sie dann den folgenden Code in die Handler-Datei ein:

# 12.11.9 Kontinuierlichen Jog ein- und ausschalten

Im Allgemeinen ist die Auswahl des kontinuierlichen Joggens eine Momenttaste, nach der Sie die vorherige Jogging-Stufe auswählen müssen.

Wir werden eine Schaltfläche erstellen, die zwischen kontinuierlichem Joggen und der bereits ausgewählten Schrittweite umschaltet.

Im Qt-Designer:

- Hinzufügen eines ActionButton ohne Aktion
- Nennen Sie ihn "btn\_toggle\_continuous".

- Setzen Sie die Eigenschaft AbstractButton checkable auf True.
- Setzen Sie die Eigenschaften ActionButton incr\_imperial\_number und incr\_mm\_number auf 0.
- Verwenden Sie den Slot-Editor von Qt Designer, um das Button-Signal clicked(bool) zu verwenden, um die Formular-Handler-Funktion toggle\_continuous\_clicked() aufzurufen. Siehe Using Qt Designer To Add Slots Abschnitt für weitere Informationen.

Dann fügen Sie diesen Code-Schnipsel in die Handler-Datei unter der Funktion initialized\_\_\_ ein:

```
# zu diesem Zeitpunkt:
# sind die Widgets instanziiert.
# die HAL-Pins sind gebaut, aber HAL ist nicht bereit
def initialized__(self):
    STATUS.connect('jogincrement-changed', \
        lambda w, d, t: self.record_jog_incr(d,t) \
        )
    # ein Standardinkrement festlegen, zu dem zurückgeschaltet werden soll
    self.L_incr = 0,01
    self.L_text = "0.01in"
```

Im Abschnitt ALLGEMEINE FUNKTIONEN (engl. general functions) hinzufügen:

Im Abschnitt CALLBACKS FROM STATUS SECTION hinzufügen:

# 12.11.10 Klassen-Patch Dateimanager-Widget

#### Anmerkung

Class patching (monkey patching) is a little like *black magic* - so use it *only when needed*. The Major problem is if the widget library functions are changed during development, the functions may break. The File manager widget is designed to load a selected program in LinuxCNC. But maybe you want to print the file name first.

We can "class patch" the library to *redirect the function call*. You can do this class patch inside or outside the HandlerClass instance. This will change what *self* represents in the function. Outside the HanderClass, *self* will be the patched class instance. Inside the HanderClass, *self* will be the HandlerClass instance. This would change what functions/variables you can access in the function. Here we show an inside the HandlerClass example: In the IMPORT SECTION add:

from qtvcp.widgets.file\_manager import FileManager as FM

Hier werden wir:

- 1. Behalten Sie einen Verweis auf die ursprüngliche Funktion (1), damit wir sie weiterhin aufrufen können
- 2. Leiten Sie die Klasse um, damit sie stattdessen unsere benutzerdefinierte Funktion (2) in der Handler-Datei aufruft.

3. Write a custom function to replace the original:

This function must have the **same signature as the original function**.

self is the HandlerClass instance not the patched class instance.

In this example we are still going to call the original function by using the reference to it we recorded earlier.

It requires the first argument to be the widget instance, which in this case is self.w.filemanager (the name given in the Qt Designer editor).

Jetzt wird unsere benutzerdefinierte Funktion den Dateipfad in das Terminal ausgeben, bevor die Datei geladen wird. Offensichtlich langweilig, aber es zeigt das Prinzip.

#### Anmerkung

Es gibt noch eine andere, etwas andere Methode, die Vorteile haben kann: Sie können *den Verweis auf die ursprüngliche Funktion in der ursprünglichen Klasse speichern*.

Der Trick dabei ist, sicherzustellen, dass der Funktionsname, den Sie zum Speichern verwenden, nicht bereits in der Klasse verwendet wird.

super\_\_\_ als Zusatz zum Funktionsnamen wäre eine gute Wahl.

Wir werden das in den eingebauten QtVCP-Widgets nicht verwenden.

# 12.11.11 Widgets programmatisch hinzufügen

In manchen Situationen ist es nur möglich, Widgets mit Python-Code hinzuzufügen, anstatt den Qt Designer-Editor zu verwenden.

Wenn QtVCP-Widgets programmatisch hinzugefügt werden, müssen manchmal zusätzliche Schritte unternommen werden.

Hier werden wir eine Spindeldrehzahl-Anzeigeleiste und eine LED für die aktuelle Geschwindigkeit in die Ecke eines Tab-Widgets einfügen. Qt Designer unterstützt das Hinzufügen von Eck-Widgets zu Tabs nicht, PyQt hingegen schon.

Dies ist ein gekürztes Beispiel aus der Handler-Datei von QtAxis screen.

**Importieren erforderlicher Bibliotheken** Zunächst müssen wir die benötigten Bibliotheken importieren, sofern sie nicht bereits in der Handler-Datei enthalten sind:

- QtWidgets gibt uns Zugriff auf die QProgressBar,
- QColor ist für die LED-Farbe,
- StateLED ist die QtVCP-Bibliothek, die zum *Erstellen der Spindel-bei-Geschwindigkeit-LED* verwendet wird,
- Status wird verwendet, um LinuxCNC-Statusinformationen abzufangen,
- Info gibt uns Informationen über die Maschinenkonfiguration.

```
from PyQt5 import QtWidgets
from PyQt5.QtGui import QColor
from qtvcp.widgets.state_led import StateLED as LED
from qtvcp.core import Status, Info
```

**Instanziierung von Status- und Info-Kanälen** STATUS und INFO werden außerhalb der Handler-Klasse initialisiert, so dass es sich um *globale Referenzen* handelt (kein self. vorangestellt):

STATUS = Status()
INF0 = Info()

**Register STATUS Überwachungsfunktion** Für die Spindeldrehzahlanzeige müssen wir die aktuelle Spindeldrehzahl kennen. Dazu *registrieren* wir uns mit STATUS, um:

- Erfassen des actual-spindle-speed-changed Signals
- Aufruf der \_Funktion self.update\_spindle()

**Hinzufügen der Widgets zur Registerkarte** Wir müssen *sicherstellen, dass die Qt Designer Widgets bereits gebaut sind,* bevor wir versuchen, sie zu ergänzen. Zu diesem Zweck fügen wir einen Aufruf der Funktion self.make\_corner\_widgets() hinzu, um unsere zusätzlichen Widgets zum richtigen Zeitpunkt zu erstellen, d.h. unter der Funktion initialized ():

self.make\_corner\_widgets()

**Erstellen der Funktionen zum Erstellen von Widgets** Ok, lassen Sie uns die Funktion zum Erstellen der Widgets codieren und sie im Tab-Widget hinzufügen. Wir gehen davon aus, dass es ein mit Designer erstelltes Tab-Widget namens *rightTab* gibt.

Wir gehen davon aus, dass es ein Tab-Widget gibt, das mit Qt Designer gebaut wurde und rightTab heißt.

| def | make_corner_widgets(self):<br># make a spindle-at-speed green LED                       |   |     |  |
|-----|-----------------------------------------------------------------------------------------|---|-----|--|
|     | <pre>self.w.led = LED()</pre>                                                           | # | 0   |  |
|     | <pre>self.w.led.setProperty('is_spindle_at_speed_status',True)</pre>                    | # | 2   |  |
|     | <pre>self.w.led.setProperty('color',QColor(0,255,0,255))</pre>                          | # | • • |  |
|     | <pre>self.w.led.hal_init(HAL_NAME = 'spindle_is_at_speed')</pre>                        | # |     |  |
|     | # make a spindle speed bar                                                              |   |     |  |
|     | self.w.rpm_bar = QtWidgets.QProgressBar()                                               | # | 5   |  |
|     | <pre>self.w.rpm_bar.setRange(0, INF0.MAX_SPINDLE_SPEED)</pre>                           | # | 6   |  |
|     | # container                                                                             |   | -   |  |
|     | <pre>w = QtWidgets.QWidget() w.setContentsMargins(0,0,0,6) w.setMinimumHeight(40)</pre> | # |     |  |
|     | # layout                                                                                |   |     |  |
|     | <pre>hbox = QtWidgets.QHBoxLayout()</pre>                                               | # | 8   |  |
|     | hbox.addWidget(self.w.rpm_bar)                                                          | # | 9   |  |
|     | hbox.addWidget(self.w.led)<br>w.setLayout(hbox)                                         | # |     |  |
|     | # den Container zur Ecke des rechten Tab-Widgets hinzufügen                             |   |     |  |
|     | self.w.rightTab.setCornerWidget(w) # 😶                                                  |   |     |  |

 Dies initialisiert das grundlegende StateLed-Widget und verwendet von da an self.w.led als Referenz.

- 2, 2 Da die Zustands-LED für viele Anzeigen verwendet werden kann, müssen wir die Eigenschaft einstellen, die sie als LED für die Spindeldrehzahl kennzeichnet.
- Dadurch wird sie im eingeschalteten Zustand als grün angezeigt.
- Dies ist der zusätzliche Funktionsaufruf, der bei einigen QtVCP-Widgets erforderlich ist. Wenn HAL\_NAME weggelassen wird, so wird der Objektname des Widgets verwendet, sofern es einen gibt.

Es gibt den speziellen Widgets eine Referenz zu:

# self.HAL\_GCOMP Die HAL-Komponenten-Instanz self.HAL\_NAME Der Name dieses Widgets als String self.QT\_OBJECT\_ dieses Widgets PyQt-Objekt als Instanz self.QTVCP\_INSTANCE\_ Die übergeordnete Ebene des Bildschirms self.PATHS\_ Die Instanz der Pfadbibliothek von QtVCP

self.PREFS\_ die Instanz einer optionalen Präferenzdatei

#### self.SETTINGS

das Qsettings Objekt

Initialisiert einen PyQt5 QProgressBar.

- 6 Setzt den maximalen Bereich des Fortschrittsbalkens auf den in der INI angegebenen Maximalwert.
- Wir erstellen ein QWidget Da man nur ein Widget in die Tab-Ecke einfügen kann und wir dort zwei haben wollen, müssen wir beide in einen Container einfügen.
- ein QHBoxLayout zum QWidget hinzufügen.
- 🧐, 🤨 Dann fügen wir unseren QProgress-Balken und die LED in das Layout ein.
- Schließlich fügen wir das QWidget (mit unserem QProgress-Balken und der LED darin) in die Ecke des Tab-Widgets ein.

**Erstellen Sie die Überwachungsfunktion STATUS** Jetzt erstellen wir die Funktion, die den QProgressBar aktualisiert, wenn STATUS die Spindeldrehzahl aktualisiert:

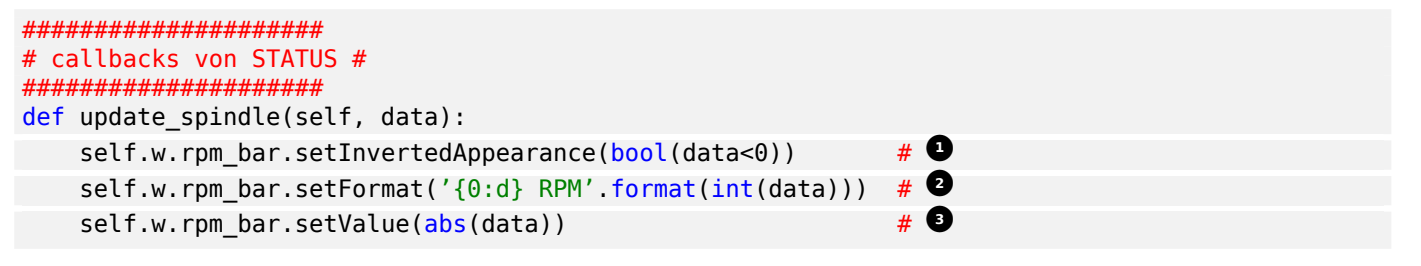

- In diesem Fall haben wir uns f
  ür die Darstellung von links nach rechts oder von rechts nach links entschieden, je nachdem, ob wir uns im oder gegen den Uhrzeigersinn drehen.
- 2 Dadurch wird die Schrift in der Leiste formatiert.
- Damit legen Sie die Länge des farbigen Balkens fest.

# 12.11.12 Objekte periodisch aktualisieren/auslesen

Manchmal muss man **ein Widget aktualisieren oder regelmäßig einen Wert auslesen**, der von den normalen Bibliotheken nicht abgedeckt wird.

Hier aktualisieren wir eine LED auf der Grundlage eines überwachten HAL-Pins alle 100 ms.

Wir nehmen an, dass in der Qt Designer UI Datei eine LED mit dem Namen led vorhanden ist.

Laden Sie die Qhal-Bibliothek für den Zugriff auf die HAL-Komponente von QtVCP In der IMPORT SECTION hinzufügen:

from qtvcp.core import Qhal

Instanziiere Qhal Im Abschnitt INSTANTIATE LIBRARY hinzufügen:

QHAL = Qhal()

Fügen Sie nun diese Abschnitte hinzu bzw. ändern Sie sie so, dass sie einen ähnlichen Code enthalten wie dieser:

**Registrierung einer Funktion, die im Zeitraum CYCLE\_TIME aufgerufen wird** Dies geschieht normalerweise alle 100 ms.

Erstellen Sie die benutzerdefinierte Funktion, die periodisch aufgerufen werden soll

# 12.11.13 Externe Steuerung mit ZMQ

*QtVCP kann automatisch ein* **ZMQ-Messaging** *einrichten, um Remote-Nachrichten von externen Programmen zu senden und/oder zu empfangen.* 

Es verwendet das ZMQ-Meldungsmuster Veröffentlichen/Abonnieren.

Wie immer sollte man die **Sicherheit** im Auge behalten, bevor man Programmen eine Schnittstelle für Nachrichtenübermittlung einräumt.

# 12.11.13.1 Lesen von ZMQ-Nachrichten

Manchmal möchte man den Bildschirm mit einem separaten Programm steuern.

Aktivieren des Empfangs von ZMQ-Nachrichten Im Widget ScreenOptions können Sie die Eigenschaft use\_receive\_zmq\_option auswählen.

Sie können diese Eigenschaft auch direkt in der Handler-Datei einstellen, wie in diesem Beispiel.

Wir nehmen an, dass das ScreenOptions-Widget in Qt Designer screen\_options genannt wird:

#### Dies erlaubt einem externen Programm, Funktionen in der Handler-Datei aufzurufen.

Hinzufügen einer Funktion, die beim Empfang einer ZMQ-Nachricht aufgerufen wird Fügen wir eine spezielle Funktion zum Testen hinzu. Sie müssen LinuxCNC von einem Terminal aus starten, um den gedruckten Text zu sehen.

1322 / 1392

**Erstellen eines externen Programms, das ZMQ-Nachrichten sendet, die einen Funktionsaufruf auslösen** Hier ist ein Beispiel für ein externes Programm zum Aufruf einer Funktion. Es wechselt jede Sekunde zwischen zwei Datensätzen. Führen Sie dies in einem separaten Terminal von LinuxCNC aus, um die gesendeten Nachrichten zu sehen.

```
#!/usr/bin/env python3
from time import sleep
import zmq
import json
context = zmq.Context()
socket = context.socket(zmq.PUB)
socket.bind("tcp://127.0.0.1:5690")
topic = b'QtVCP'
# prebuilt message 1
# Erstellt ein dict der aufzurufenden Funktion plus Argumenten
                                    # 🖸
x = {
  "FUNCTION": "test_zmq_function",
  "ARGS": [True,200]
}
# Konvertiert zu JSON Objekt
m1 = json.dumps(x)
# prebuild message 2
                                    # 2
x = \{
  "FUNCTION": "test_zmq_function",
  "ARGS": [False,0],
}
# Konvertiert zu JSON Objekt
m2 = json.dumps(x)
if name_ == ' main_':
    while True:
        print('send message 1')
        socket.send_multipart([topic, bytes((m1).encode('utf-8'))])
        sleep(ms(1000))
        print('send message 2')
        socket.send multipart([topic, bytes((m2).encode('utf-8'))])
        sleep(ms(1000))
```

#### 2 Legen Sie die aufzurufende Funktion und die zu sendenden Argumente auf diese Funktion fest.

Sie müssen die *Signatur* der Funktion kennen, die Sie aufrufen möchten. Beachten Sie auch, dass die *Nachricht in ein JSON-Objekt* umgewandelt wird. Das liegt daran, dass ZMQ Byte-Nachrichten und keine Python-Objekte sendet. json konvertiert Python-Objekte in Bytes und wird beim Empfang wieder zurück konvertiert.

# 12.11.13.2 Schreiben von ZMQ-Nachrichten

Sie können auch mit einem externen Programm vom Bildschirm aus kommunizieren.

Im Widget ScreenOptions können Sie die Eigenschaft **use\_send\_zmq\_message** auswählen. Sie können diese Eigenschaft auch direkt *in der Handler-Datei* einstellen, wie in diesem Beispiel.

Wir nehmen an, dass das ScreenOptions-Widget in Qt Designer screen\_options genannt wird:

Senden von ZMQ-Nachrichten aktivieren

Dies ermöglicht das Senden von Nachrichten an ein separates Programm. Welche Nachricht gesendet wird, hängt davon ab, was das externe Programm erwartet.

**Erstellen einer Funktion zum Senden von ZMQ-Nachrichten** Lassen Sie uns eine spezielle Funktion zum Testen hinzufügen.

Sie müssen LinuxCNC von einem Terminal aus starten, um den gedruckten Text zu sehen. Außerdem muss etwas hinzugefügt werden, um diese Funktion aufzurufen, wie z.B. ein Tastenklick.

Verwenden oder erstellen Sie ein Programm, das ZMQ-Nachrichten empfangen kann Hier ist ein Beispielprogramm, das die Nachricht empfängt und auf dem Terminal ausgibt:

```
import zmq
import json
# ZeroMQ Context
context = zmq.Context()
# Definition des Sockets mit Hilfe des "Context".
sock = context.socket(zmq.SUB)
# Define subscription and messages with topic to accept.
topic = "" # all topics
sock.setsockopt_string(zmq.SUBSCRIBE, topic)
sock.connect("tcp://127.0.0.1:5690")
while True:
   topic, message = sock.recv_multipart()
   print('{} sent message:{}'.format(topic,json.loads(message)))
```

# 12.11.14 Senden von Nachrichten an die Statusleiste oder Desktop-Benachricht

Es gibt mehrere Möglichkeiten, dem Benutzer **Informationen zu übermitteln**. Eine **Statusleiste** wird für *short information* verwendet, um den Benutzer anzuzeigen.

#### Anmerkung

Nicht alle Bildschirme haben eine Statusleiste.

#### Beispiel für die Nutzung der Statusleiste

self.w.statusbar.showMessage(message, timeout \* 1000)

timeout ist in Sekunden und wir nehmen an, dass "statusbar" der Name des Qt Designer Widgets ist.

Sie können auch die 'Status'-Bibliothek verwenden, um eine Nachricht an die 'notify'-Bibliothek zu senden, wenn diese aktiviert ist (normalerweise im 'ScreenOptions'-Widget eingestellt): Dadurch wird die Nachricht an die Statusleiste und den **Desktop-Benachrichtigungsdialog** (engl. notify dialog) gesendet.

Die Nachrichten werden auch aufgezeichnet, bis der Benutzer sie mit Hilfe der Bedienelemente löscht. Die Benutzer können alle aufgezeichneten Nachrichten abrufen.

Es gibt mehrere Optionen:

#### STATUS.TEMPORARY\_MESSAGE

Anzeigen der Nachricht nur für eine kurze Zeit.

#### STATUS.OPERATOR\_ERROR, STATUS.OPERATOR\_TEXT, STATUS.NML\_ERROR, STATUS.NML\_TEXT

#### Beispiel für das Versenden einer Bedienermeldung:

STATUS.emit('error', STATUS.OPERATOR\_ERROR, 'message')

Sie können Nachrichten über die Bedienernachrichtenfunktionen (engl. operator message functions) von LinuxCNC senden. Diese werden normalerweise vom Benachrichtigungssystem abgefangen, sind also gleich oben. Sie würden auch auf das Terminal gedruckt werden.

```
ACTION.SET_DISPLAY_MESSAGE('MESSAGE')
ACTION.SET_ERROR_MESSAGE('MESSAGE')
```

# 12.11.15 Fokusänderungen abfangen

Der Fokus wird verwendet, um Benutzeraktionen wie Tastatureingaben auf das richtige Widget zu lenken.

#### Aktuell fokussiertes Widget abrufen

```
fwidget = QtWidgets.QApplication.focusWidget()
if fwidget is not None:
    print("focus widget class: {} name: {} ".format(fwidget, fwidget.objectName()))
```

#### Fokussiertes Widget erhalten, wenn sich der Fokus ändert

```
def focusInChanged(self, widget):
    if isinstance(widget.parent(),type(self.w.gcode_editor.editor)):
        print('G-code Editor')
    elif isinstance(widget,type(self.w.gcodegraphics)):
        print('G-code Display')
    elif isinstance(widget.parent(),type(self.w.mdihistory) ):
        print('MDI History')
```

Beachten Sie, dass wir manchmal mit widget, manchmal mit widget.parent() vergleichen.

Das liegt daran, dass *einige QtVCP-Widgets aus mehreren* **Sub-Widgets** aufgebaut sind und letztere tatsächlich den Fokus erhalten; daher müssen wir **den Elternteil** dieser Sub-Widgets überprüfen.

In anderen Fällen ist das Hauptwidget das, was den Fokus erhält, z. B. das G-Code-Anzeige-Widget kann so eingestellt werden, dass es den Fokus annimmt. In diesem Fall gibt es keine Unter-Widgets darin, so dass ein Vergleich mit widget.parent() den Container ergeben würde, der das G-Code-Widget enthält.

# 12.11.16 Lesen Sie die Optionen für die Ladezeit der Befehlszeile

Einige Panels benötigen zum Zeitpunkt des Ladens Informationen zur Einrichtung/Optionen. QtVCP deckt diese Anforderung mit -*o*-Optionen ab.

Das -o-Argument eignet sich für einige wenige, relativ kurze Optionen, die der Ladebefehlszeile hinzugefügt werden können.

Für umfangreichere Informationen ist das Lesen einer INI- oder Einstellungsdatei wahrscheinlich eine bessere Idee.

In der Befehlszeile können mehrere -o-Optionen verwendet werden, so dass Sie sie entschlüsseln müssen.

self.w.USEROPTIONS\_' enthält alle gefundenen -o-Optionen als eine Liste von Strings. Sie müssen parsen und definieren, was akzeptiert wird und was damit zu tun ist.

#### Beispielcode zum Abrufen der -o Optionen für Kameranummer und Fenstergröße

```
def initialized (self):
   # setzt eine Standard-Kameranummer
   number = 0
   # prüfen, ob es überhaupt -o Optionen gibt
   if self.w.USEROPTIONS_ is not None:
       # wenn im Debug-Modus die Optionen auf dem Terminal ausgegeben werden
       LOG.debug('cam_align user options: {}'.format(self.w.USEROPTIONS_))
       # Gehe die gefundenen Optionen eine nach der anderen durch
       for num, i in enumerate(self.w.USEROPTIONS_):
           # wenn die Option -o 'size=' enthält, wird angenommen, dass es die Breite 🔶
              und Höhe des Fensters ist
           # Überschreibe die Standardbreite und -höhe des Fensters
           if 'size=' in self.w.USEROPTIONS_[num]:
              try:
                  strg = self.w.USEROPTIONS [num].strip('size=')
                  arg = strg.split(',')
                  self.w.resize(int(arg[0]),int(arg[1]))
              except Exception as e:
                  ])
```

```
# # wenn die Option -o 'camnumber=' enthält, wird angenommen, dass dies ↔
    die zu verwendende Kameranummer ist
    elif 'camnumber=' in self.w.USEROPTIONS_[num]:
        try:
            number = int(self.w.USEROPTIONS_[num].strip('camnumber='))
        except Exception as e:
            print('Fehler mit cam_align Kamera Auswahl - das ist keine Nummer - ↔
            verwende 0')
# setzt die Kameranummer entweder als Standard oder wenn die Option -o die Variable ↔
            'number' geändert hat, auf diese Nummer.
            self.w.camview. camNum = number
```

# 12.11.17 Gcode to read qt preferences

Here is how to create an Oword program to read a qtdragon preference file entry and add it as a gcode parameter Calling this oword will update the param *toolToLoad* 

This uses *Python hot comment* to communicate with the embedded python instance. See the Remap section of the Documents for a description.

```
(filename myofile.ngc)
o<myofile> sub
```

;py,from interpreter import \*
;py,import os
;py,from qtvcp.lib.preferences import Access

```
; find and print the preference file path
;py,CONFPATH = os.environ.get('CONFIG_DIR', '/dev/null')
; adjust for your preference file name
;py,PREFFILE = os.path.join(CONFPATH,'qtdragon.pref')
;py,print(PREFFILE)
```

```
; get an preference instance
;py,Pref = Access(PREFFILE)
```

```
; load a preference and print it
;py,this.params['toolToLoad']=Pref.getpref('Tool to load', 0, int,'CUSTOM_FORM_ENTRIES')
;py,print('Tool to load->:',this.params['toolToLoad'])
```

```
; return the value
o<myofile> endsub [#<toolToLoad>]
M2
```

```
12.12 QtVCP-Entwicklung
```

# 12.12.1 Übersicht

Die Absicht von QtVCP ist es, **eine Infrastruktur zur Unterstützung von Bildschirmen und VCP-Panels für LinuxCNC** bereitzustellen.

Durch die Bereitstellung eines *vielfältigen Widgetsatzes* und die Unterstützung von *custom coding* hofft QtVCP, dass die Entwicklungsenergie in *einem Toolkit* verbraucht wird und nicht in ständiger Neuerfindung.

Durch die Verwendung desselben Toolkits für viele Bildschirme/Panels sollte es für die Benutzer einfacher sein, diese anzupassen/zu erstellen, und für die Entwickler sollte es einfacher sein, bei der Fehlersuche mit weniger Aufwand zu helfen.

QtVCP verwendet eine von Qt Designer erstellte .ui-Datei und eine Python-Handler-Datei

- zum Laden und Steuern eines Bildschirms/Panels, das Qt-Widgets anzeigt und
- zur Steuerung von LinuxCNC's Motion Controller oder HAL Pins.

Es gibt *vorgefertigte Bildschirme und Paneele*, die leicht von einem Benutzer geladen werden können, oder Benutzer können ihre eigenen erstellen/ändern.

QtVCP verwendet **Bibliotheken und benutzerdefinierte Widgets**, um einen Teil der Komplexität der Schnittstelle zu LinuxCNC zu verbergen. Durch die Verwendung der QtVCP-Bibliothek anstelle der LinuxCNC-Bibliothek können wir kleinere Änderungen am LinuxCNC-Code abmildern.

# 12.12.2 Integrierte Suchpfade

Integrierte Bildschirme und Bedienfelder werden in separaten Ordnern gespeichert:

- *Bildschirme* in *share/qtvcp/screens*
- *Panels* in share/qtvcp/panels
- Stock Bilder in `share/qtvcp/images`

Bildschirme und Bedienfelder werden nach ihrem Ordnernamen sortiert, der auch der Name ist, der zum Laden verwendet wird.

Im Ordner wäre:

- die .ui Datei,
- die Handler-Datei, und
- möglicherweise die .qss Themen-Datei.

# **12.12.3** QtVCP vom Startup bis zum Herunterfahren

QtVCP source is located in +src/emc/usr\_intf/qtvcp+ folder of LinuxCNC source tree.

# 12.12.3.1 QtVCP Startup

Beim ersten Start von QtVCP:

- 1. Es muss entscheiden, ob dieses Objekt ein Bildschirm oder ein Bedienelement (engl. panel) ist.
- 2. Es sucht und sammelt Informationen über Pfade von benötigten Dateien und nützlichen Ordnern.
- 3. Dann wird es:
  - a. Erstellt die HAL-Komponente,
  - b. Die Fenster-Instanz laden,
  - c. Fügt Handler-Erweiterungen hinzu,
  - d. einen Ereignisfilter installieren.

Jetzt werden die Fenster/Widgets instanziiert, die HAL-Pins werden aufgebaut. Dies initiiert auch die +\_init\_hal()+ Funktion der Widgets. . Die Handler-Funktion +initialized\_\_()+ wird aufgerufen . Die STATUS-Bibliothek wird zur Aktualisierung gezwungen. . HAL Komponente ist zu diesem Zeitpunkt bereit. . Es werden eine Reihe von optionalen Schalterargumenten gesetzt, einschließlich des Aufrufs einer POSTGUI-HAL-Datei (falls es ein Bildschirm ist). . Terminate-Signale werden abgefangen und QtVCP fragt jetzt nach Ereignissen.

# 12.12.3.2 QtVCP Herunterfahren (engl. shutdown)

Wenn QtVCP schließlich zum Herunterfahren aufgefordert wird:

- 1. Sie ruft die Abschaltfunktionen in der Handler-Datei auf,
- 2. Die ,STATUS'-Überwachung wird abgeschaltet
- 3. HAL-Komponenten wird terminiert (engl. killed)

# 12.12.4 Pfad-Informationen

Wenn QtVCP geladen wird, sammelt es Pfadinformationen.

Dieser ist in der Funktion +\_\_init\_\_()+ der Handler-Datei als **path** (engl. für Pfad) verfügbar:

#### IMAGEDIR

Pfad zu mitgelieferten Bildern

#### SCREENDIR

Pfad der integrierten Motion-Controller-Bildschirme

#### PANELDIR

Pfad der eingebauten Zubehörtafeln

#### WORKINGDIR

Pfad, von dem aus QtVCP gestartet wurde

#### CONFIGPATH

Pfad der gestarteten Konfiguration

#### BASEDIR

Allgemeiner Pfad, der zur Ableitung aller Pfade verwendet wird

#### BASENAME

Generischer Name, der zur Ableitung aller Pfade verwendet wird

#### LIBDIR

Pfad der Python-Bibliothek von QtVCP

#### HANDLER

Pfad der Handler-Datei

# XML

Pfad der .ui-Datei

# DOMAIN

Pfad der Übersetzung

# **IS\_SCREEN**

Bildschirm-/Bedienfeldschalter

# 12.12.5 Eigenheiten

Diese versuchen, nicht offensichtliche Situationen abzudecken.

# 12.12.5.1 Sammlung von Fehlern

# LinuxCNC's error code collecting can only be read from one place.

Wenn es gelesen wird, ist es **konsumiert**, d.h. kein anderes Objekt kann es lesen.

In QtVCP-Bildschirmen wird empfohlen, das \_Widget ScreenOptions zu verwenden, um das Lesen von Fehlern einzurichten.

Fehler werden dann über STATUS Signale an andere Objekte gesendet.

# 12.12.5.2 Jogging-Rate

**LinuxCNC has no internal record of jog rate**: you must specify it at the time of jogging.

QtVCP verwendet die STATUS-Bibliothek, um die neuesten linearen und winkligen Jog-Raten zu verfolgen.

Sie wird **immer in Maschineneinheiten pro Minute angegeben** und muss umgerechnet werden, wenn Sie sich im Modus für Nicht-Maschineneinheiten befinden.

Wenn Ihre Maschine also auf dem zölligen System basiert, Sie sich aber im metrischen Modus befinden, müssen Änderungen der Schrittgeschwindigkeit, die an die Funktionen "AKTION" gesendet werden, in zöllige Einheiten umgewandelt werden.

Wenn die Maschine auf metrischen Einheiten basiert und Sie sich im imperialen Modus befinden, müssen Änderungen der Tippgeschwindigkeit an die "AKTION"-Funktionen in metrischen Einheiten gesendet werden.

Für die Winkelgeschwindigkeit ändern sich die Einheiten im metrischen/imperialen Modus nicht, so dass Sie sie ohne Umrechnung an die Funktionen "AKTION" senden können.

Während es Ihnen freisteht, diesen Jogging-Datensatz beim Erstellen von Bildschirmen zu ignorieren, würde jeder, der Ihren Bildschirm modifiziert und die eingebauten Jog-Rate-Widgets verwendet, nicht die gewünschten Ergebnisse erhalten, da die **D0\_J0G**-Funktion der ACTION-Bibliothek ihre Jog-Rate von der STATUS-Bibliothek erhält.

# 12.12.5.3 Tastenbelegung

# 🚺 Warnung

Die Zuordnung (engl. binding) von Tasten ist immer eine schwierige Angelegenheit, die man nicht in allen Fällen richtig hinbekommt.

Benutzerdefinierte Tastenbindungsfunktionen müssen in der Handler-Datei definiert werden.

Vor allem Widgets, die eine reguläre Tasteneingabe und kein Rütteln erfordern, sollten in der Funktion processed\_key\_event\_\_ überprüft werden.

# 12.12.5.4 Einstellungsdatei

Einige QtVCP Widgets verwenden die Präferenzdatei, um wichtige Informationen aufzunehmen.

Dies *erfordert, dass diese Einstellungsdatei früh* im Initialisierungsprozess des Widgets eingerichtet wird.

Der einfachste Weg, dies zu tun, ist die Verwendung des ScreenOptions-Widgets.

# 12.12.5.5 Spezielle Widget-Einrichtungsfunktionen

QtVCP sucht und ruft die Funktion +\_hal\_init()+ auf, wenn das Widget zum ersten Mal geladen wird.

Diese wird nicht aufgerufen, wenn der Qt Designer Editor verwendet wird.

Nachdem diese Funktion aufgerufen wurde, hat das Widget Zugriff auf einige spezielle Variablen:

#### self.HAL\_GCOMP

Die HAL-Komponenten-Instanz

#### self.HAL\_NAME

Der Name dieses Widgets als String

#### self.QT\_OBJECT\_

dieses Widgets PyQt-Objekt als Instanz

#### self.QTVCP\_INSTANCE\_

Die übergeordnete Ebene des Bildschirms

#### self.PATHS\_

Die \_Instanz der Pfadbibliothek von QtVCP

# self.PREFS\_

Die Instanz einer optionalen Präferenzdatei

# self.SETTINGS\_

Das Qsettings Objekt

Wenn Sie ein benutzerdefiniertes Widget erstellen, \_importieren Sie die Klasse **+\_HalWidgetBase+** und spezialisieren Sie sie für dieses Verhalten durch Anlegen einer Unterklasse.

# 12.12.5.6 Dialoge

Dialoge (auch bekannt als "Pop-up-Fenster") werden *am besten mit dem ScreenOptions \_widget* geladen, aber sie können auch im Qt Designer auf dem Bildschirm platziert werden.

Es spielt keine Rolle, wo auf dem Layout, aber *um sie auszublenden*, schalten Sie die Eigenschaft **state** auf true und dann auf false.

Wenn eine Einstellungsdatei vorhanden ist, merken sich die Dialoge standardmäßig ihre letzte Größe/Position.

Es ist möglich, dies außer Kraft zu setzen, so dass sie jedes Mal an der gleichen Stelle geöffnet werden.

# 12.12.5.7 Stile (Designs, engl. themes)

Es ist zwar möglich, Stile *im Qt Designer* zu setzen, aber es ist bequemer, sie später zu ändern, wenn sie alle in einer **separaten** .qss **Datei** gesetzt werden. Diese Datei sollte am *gleichen Ort wie die Handler-Datei* abgelegt werden.

# Kapitel 13

# Programmierung der Benutzeroberfläche

# 13.1 Panelui

# 13.1.1 Einführung

Panelui ist eine Nicht-Echtzeit-Komponente zur Anbindung von Schaltflächen an LinuxCNC oder HAL:

- Es dekodiert MESA 7I73-artige Key-Scan-Codes und ruft die entsprechende Routine auf.
- Die Eingabe erfolgt über eine Echtzeitkomponente Sampler. Der Sampler erhält seine Eingaben entweder von der Komponente MESA 7173 oder sim\_matrix\_kb.
- Panelui kann mithilfe einer INI-Textdatei konfiguriert werden, um Schaltflächentypen, HAL-Pin-Typen und/oder Befehle zu definieren.
- Sie kann mit einer Python-basierten "Handler"-Datei um Funktionen erweitert werden.

Während die eigentlichen Eingabetasten träge sein müssen, verwendet Panelui diese Eingabe für die Ausgabe von Toggle-, Radio- oder Tasterschaltungen.

# 13.1.2 Laden von Befehlen

Der Befehl zum Laden von panelui (mit optionalem Schalter -d debug):

loadusr -W panelui -d

Dadurch wird panelui initialisiert, das im Konfigurations- oder Benutzerordner nach der INI-Datei panelui.ini sucht.

Mit diesem Befehl kann man die INI-Datei validieren:

loadusr pyui

Damit wird die Datei panelui.ini gelesen, versucht zu korrigieren und dann gespeichert. Eventuelle Fehler werden diese auf dem Terminal ausgegeben.

Einer typischen HAL-Datei werden diese Befehle hinzugefügt:

# Befehle, die für das Laden von Panelui benötigt werden # sampler wird für panelui benötigt # cfg= muss für panelui immer u sein. depth legt den verfügbaren Puffer fest loadrt sampler cfg=u depth=1025 #unkommentiert, um die panelui INI-Datei zu validieren #loadusr pyui # -d = Fehlersuche, -v = ausführliche Fehlersuche # -d zeigt Ihnen die Tastenkennzeichnung und die aufgerufenen Befehle # -v ist für Informationen über den Entwickler loadusr -W panelui -d # mit simulierten Tasten anstelle der MESA 7173-Karte # also laden wir die Komponente sim matrix kb, um die HAL-Pins in Keyscan-Codes umzuwandeln loadrt sim\_matrix\_kb # Verbinden Sie die Komponenten miteinander. # sampler spricht intern mit panelui net key-scan sim-matrix-kb.0.out net key-scan sampler.0.pin.0 # panelui Komponenten zu einem Thread hinzufügen addf sim-matrix-kb.0 servo-thread addf sampler.0 servo-thread

# 13.1.3 panelui.ini Dateireferenz

Schlüsselwörter (engl. keywords)

- KEY= Hier wird die Taste angegeben, auf die der Button reagiert. Es kann KEINE oder eine Zeilennummer und eine Spaltennummer sein, z. B. R1C2. Eine Zeile und Spalte kann nur einmal verwendet werden.
- OUTPUT= Hier wird der Ausgabetyp der Schaltfläche festgelegt, z. B. S32, U32, FLOAT, BIT, NONE, COMMAND, ZMQ.
- DEFAULT= Hiermit wird die Startausgabe der Gruppe oder der Schaltfläche festgelegt.
- GROUP= Bezeichnet bei Radiobuttons die Gruppe, mit innerhalb welcher der Button interagiert.
- GROUP\_OUTPUT= legt den Ausgang fest, den der Gruppenpin hat, wenn dieser Button aktiv ist.
- STATUS\_PIN= Wenn TRUE, wird ein HAL-Pin hinzugefügt, der den aktuellen Zustand des Button wiedergibt.
- TRUE\_STATE = legt den Ausgang fest, den der HAL-Pin hat, wenn der Button TRUE ist.
- FALSE STATE = legt den OUTPUT fest, den der HAL-Pin erhält, wenn die Taste FALSE ist.
- TRUE\_COMMAND= legt den Befehl und die Argumente fest, die aufgerufen werden, wenn der Button TRUE ist.
- FALSE\_COMMAND= legt den Befehl und die Argumente fest, die aufgerufen werden, wenn der Button FALSE ist.
- TRUE\_FUNCTION= legt die ZMQ-Nachrichtenfunktion und Argumente fest, die aufgerufen werden sollen, wenn der Button TRUE ist.

• FALSE\_FUNCTION= legt die ZMQ-Nachrichtenfunktion und die Argumente fest, die aufgerufen werden sollen, wenn der Button FALSE ist.

#### **HAL Prefix**

[HAL\_PREFIX] NAME= IhrName

Damit kann man den Präfix der HAL-Pins von panelui auf einen beliebigen Namen ändern.

#### ZMQ Messaging-Einrichtung

```
[ZMQ_SETUP]
TOPIC = 'QTVCP'
SOCKET = 'tcp://127.0.0.1:5690'
ENABLE = True
```

Damit wird das ZMQ-basierte Messaging eingerichtet und aktiviert. TOPIC und SOCKET müssen mit dem empfangenden Programm übereinstimmen.

**Radio Buttons** Bei Radiobutons kann jeweils nur eine Taste in der Gruppe aktiv sein. Jede Gruppe hat ihren eigenen Ausgangspin, der von jeder Taste in der Gruppe getrennt ist. Radiobutton-Definitionen beginnen mit dem Text "RADIO\_BUTTON" in einfachen Klammern.

```
[RADIO BUTTONS]
 # Die doppelte(n) Klammer(n) definieren die Gruppe(n) von Optionsschaltflächen.
 # Der Gruppenname muss eindeutig sein und Groß- und Kleinschreibung wird beachtet.
 # Die Ausgabe der Gruppe wird durch die aktive Schaltfläche gesteuert, nicht direkt durch \leftrightarrow
      den Keycode.
 # DEFAULT verweist auf eine Schaltfläche in der Gruppe durch den Namen und unterscheidet ↔
     zwischen Groß- und Kleinschreibung.
 [[group1 name]]
   KEY = NONE
   OUTPUT = FLOAT
   DEFAULT = small
   # Die dreifachen Klammerabschnitte definieren die Schaltflächen in dieser Gruppe.
   # Die Namen der Schaltflächen müssen eindeutig sein und Groß- und Kleinschreibung wird \, \leftrightarrow \,
       beachtet.
   # Es muss mindestens zwei Schaltflächen in einer Gruppe geben.
   #
   # Diese Schaltfläche mit dem Namen 'small' wird durch die Taste Zeile 0 Spalte 1 ↔
       gesteuert.
   # Sie bewirkt, dass der Gruppenausgang .0001 ist, wenn sie gedrückt wird.
   # Sie hat keinen eigenen Ausgang, aber einen Status
   # Pin, der den aktuellen Zustand der Taste anzeigt.
   # Da diese Taste in einer Gruppe ist, hat DEFAULT keine Bedeutung.
   # da OUTPUT nicht 'COMMAND' ist, werden COMMAND-Einträge ignoriert.
    [[[small]]]
     KEY = R0C1
     GROUP = group1_name
     GROUP OUTPUT = .0001
     OUTPUT = NONE
     STATUS PIN = True
     TRUE STATE = TRUE
     FALSE STATE = FALSE
     TRUE COMMAND = NONE, NONE
     FALSE COMMAND = NONE, NONE
     DEFAULT = false
   # Diese Schaltfläche mit dem Namen 'large' wird von der Taste Zeile 0 Spalte 2 🔶
       gesteuert.
    # Sie bewirkt, dass der Gruppenausgang 1000 ist, wenn sie gedrückt wird.
    # Er hat einen eigenen S32-Ausgang, der bei true 20 und bei false 0 ist.
```

# Sie hat auch einen Status-Pin, der ihren aktuellen Zustand anzeigt. # Da diese Taste in einer Gruppe ist, hat DEFAULT keine Bedeutung. # Da OUTPUT nicht 'COMMAND' ist, werden \_COMMAND-Einträge ignoriert.. [[[large]]] KEY = R0C2 GROUP = group1\_name GROUP\_OUTPUT = 1000 OUTPUT = S32 STATUS\_PIN = True TRUE\_STATE = 20 TRUE\_COMMAND = NONE, NONE FALSE\_COMMAND = NONE, NONE FALSE\_STATE = 0 DEFAULT = false

**Wechsel-Buttons (engl. toggle buttons)** Togglebuttons ändern ihren Zustand nur bei jedem Drücken der Taste. Toggle-Button-Definitionen beginnen mit dem Text "TOGGLE\_BUTTON" in einfachen Klammern.

[TOGGLE\_BUTTONS]

- # Jeder Button-Name in doppelten Klammern muss eindeutig sein und Groß- und  $\leftrightarrow$  Kleinschreibung wird unterschieden.
- # Diese Schaltfläche mit dem Namen 'tool\_change' wird von der Taste in Zeile 2 Spalte 5  $\,\leftrightarrow\,$  gesteuert.
- # Sie hat einen BIT-Ausgang, der bei einem wahren Zustand 1 und bei einem falschen  $\, \leftrightarrow \,$  Zustand 0 ausgibt.
- # Er hat auch einen Status-Pin, der seinen aktuellen Zustand anzeigt.
- # DEFAULT setzt diesen bei der ersten Initialisierung auf true.
- # Die \_COMMAND werden nicht verwendet, da OUTPUT nicht auf COMMAND gesetzt ist, aber die  $\,\leftrightarrow\,$  Validierung wird
- # die Zeilen dennoch hinzufügen.

[[tool\_change]]
KEY = R2C5
OUTPUT = BIT
TRUE\_COMMAND = NONE, NONE
FALSE\_COMMAND = NONE, NONE
STATUS\_PIN = True
DEFAULT = TRUE
TRUE\_STATE = 1
FALSE\_STATE = 0

**Momentary Buttons** Momentane Buttons sind wahr, wenn sie gedrückt werden, und falsch, wenn sie losgelassen werden. Button-Definitionen beginnen mit dem Text "MOMENTARY\_BUTTON" in einfachen Klammern.

#### [MOMENTARY\_BUTTONS]

- # Jeder Tastenname in doppelten Klammern muss eindeutig sein und Groß- und  $\,\leftrightarrow\,$  Kleinschreibung wird unterschieden.
- # Diese Taste mit dem Namen 'spindle\_rev' wird von der Taste in Zeile 2 Spalte 3  $\,\leftrightarrow\,$  gesteuert.
- # Sie hat einen COMMAND-Ausgang, verwendet also TRUE\_COMMAND und FALSE\_COMMAND.
- # Er hat auch einen Status-Pin, der seinen aktuellen Zustand anzeigt.
- # COMMANDs haben einen Befehlsnamen und dann alle erforderlichen Argumente.
- # Dieser TRUE\_COMMAND ruft einen internen Befehl zum Starten der Spindel im Rückwärtsgang ↔ mit 200 U/min auf.
- # Wenn die Spindel bereits gestartet ist, wird die Drehzahl erhöht.
- # DEFAULT wird nicht mit Momentary-Buttons verwendet.
- # Die \_STATE werden nicht verwendet, da OUTPUT auf COMMAND gesetzt ist, aber die  $\,\leftrightarrow\,$  Validierung wird
- # die Zeilen dennoch hinzufügen.
- [[spindel\_drehzahl]]
- KEY = R2C3

OUTPUT = COMMAND TRUE\_COMMAND = SPINDLE\_REVERSE\_INCREASE, 200 FALSE\_COMMAND = None, NONE STATUS\_PIN = True DEFAULT = FALSE TRUE\_STATE = 1 FALSE\_STATE = 0

# 13.1.4 Übersicht zu Internen Anweisungen

Es gibt eine Reihe von internen Befehlen, die Sie verwenden können.

#### home\_selected

• erforderliches Argument: Achsennummer (int)

#### unhome\_selected

• erforderliches Argument: Achsennummer (int)

#### spindle\_forward\_adjust

- optionales Argument: Anfangsdrehzahl (int) Standardwert 100
- Beschreibung: Wenn die Spindel angehalten ist, startet sie in Vorwärtsrichtung. Wenn sie bereits läuft, erhöht oder verringert sie die Drehzahl, je nachdem, in welche Richtung die Spindel läuft.

#### spindle\_forward

• optionales Argument: Anfangsdrehzahl (int) - Standardwert 100

#### spindle\_reverse

• optionales Argument: Anfangsdrehzahl (int) - Standardwert 100

#### spindle\_reverse\_adjust

- optionales Argument: Anfangsdrehzahl (int) Standardwert 100
- Beschreibung: Wenn die Spindel angehalten wird, startet sie in umgekehrter Richtung. Wenn sie bereits läuft, erhöht oder verringert sie die Drehzahl, je nachdem, in welche Richtung die Spindel läuft.

#### spindle\_faster

• Beschreibung: erhöht die Spindeldrehzahl um 100 RPM

#### spindle\_slower

• Beschreibung: Verringert die Spindeldrehzahl um 100 RPM, bis die Drehzahl 100 beträgt.

#### set\_linear\_jog\_velocity

• erforderliches Argument: Geschwindigkeit in Zoll pro Minute (Float)

• Beschreibung: setzt die Jog-Geschwindigkeit auf den Achsen 0,1,2,6,7,8 (X,Y,Z,U,V,W)

#### set\_angular\_jog\_velocity

- erforderliches Argument: Geschwindigkeit in Grad pro Minute (Float)
- Beschreibung: Setzt die Jog-Geschwindigkeit auf Achse 3,4,5 (A.B.C)

#### continuous\_jog

• erforderliche Argumente: Achsennummer (int), Richtung (int)

#### incremental\_jog

• erforderliche Argumente: Achsennummer (int), Richtung (int), Abstand (float)

#### quill\_up

- optionale Argumente: absolute Position der Z-Achse der Maschine (Float)
- Beschreibung: Z-Achse auf die angegebene Maschinenposition fahren

#### feed\_hold

• Erforderliches Argument: Zustand (bool 0 oder 1)

# feed\_override

• erforderliches Argument: Rate (float)

#### rapid\_override

• erforderliches Argument: Rate (float 0-1)

# spindle\_override

• erforderliches Argument: Rate (float)

#### max\_velocity

• erforderliches Argument: Rate (float)

# optional\_stop

• Erforderliches Argument: Zustand (bool 0 oder 1)

#### block\_delete (engl. für Block löschen)

• Erforderliches Argument: Zustand (bool 0 oder 1)

# single\_block

• Erforderliches Argument: Zustand (bool 0 oder 1)

# smart\_cycle\_start

• Beschreibung: Wenn im Leerlauf, startet G-Code-Programm, wenn angehalten wird eine Zeile ausgeführt.

#### re\_start line

• erforderliches Argument: Zeilennummer (int)

#### mdi\_and\_return

- erforderliches Argument: G-Code-Befehl(e)
- Beschreibung: Zeichnet den aktuellen Modus auf, ruft Befehle auf und kehrt dann zum Modus zurück.

#### mdi

- erforderliches Argument: G-Code-Befehl(e)
- Beschreibung: Setzt den Modus auf MDI, ruft Befehle auf.

# 13.1.5 ZMQ-Nachrichten

Panelui kann ZMQ-basierte Nachrichten beim Drücken von Tasten senden. Auf diese Weise kann panelui mit anderen Programmen wie QtVCP-Bildschirmen interagieren.

```
[TOGGLE_BUTTONS]
[[zmq_test]]
KEY = R2C3
OUTPUT = ZMQ
TRUE_FUNCTION = ZMQ_BUTTON, 200
FALSE_FUNCTION = ZMQ_BUTTON, 0
STATUS_PIN = False
DEFAULT = FALSE
TRUE_STATE = 1
FALSE_STATE = 0
```

Hier ist ein Beispielprogramm, das die Nachricht empfängt und auf dem Terminal ausgibt.

```
import zmq
import json

# ZeroMQ Context
context = zmq.Context()

# Definition des Sockets mit Hilfe des "Context".
sock = context.socket(zmq.SUB)

# Definieren des Abonnements und der zu akzeptierenden Nachrichten ohne Einschränkung der 
Themen.
topic = "" # alle Themen
sock.setsockopt(zmq.SUBSCRIBE, topic)
sock.connect("tcp://127.0.0.1:5690")

while True:
topic, message = sock.recv_multipart()
print('{} sent message:{}'.format(topic,json.loads(message)))
```

# 13.1.6 Handler Dateierweiterung

Eine spezielle Datei kann verwendet werden, um benutzerdefinierten Python-Code hinzuzufügen, der als Befehle verfügbar ist. panelui\_handler.py muss in Python geschrieben und im Konfigurationsordner abgelegt werden. Wenn panelui dort eine Datei findet, fügt es deren Funktionsaufrufe zu den verfügbaren Befehlen hinzu. Hier ist ein Beispiel für eine Handler-Datei, die zwei Funktionen hinzufügt hello world und cycle mode:

```
# standard handler call - This will always be required
def get_handlers(linuxcnc_stat, linucnc_cmd, commands, master):
     return [HandlerClass(linuxcnc_stat, linucnc_cmd, commands, master)]
# Ebenfalls erforderlich - Handler-Klassenklasse HandlerClass:
   # Dies wird ein ziemlicher Standard sein, um Zugriff auf alles zu erhalten.
   # linuxcnc_stat: ist die Python-Status-Instanz von LinuxCNC
   # linuxcnc_cmd: ist die Python-Befehlsinstanz von LinuxCNC
   # commands: ist die Befehlsinstanz, damit man die internen Routinen aufrufen kann
   # master: ermöglicht den Zugriff auf die Master-Funktionen/Daten
   def __init__(self, linuxcnc_stat, linuxcnc_cmd, commands, master):
        \overline{self.parent} = commands
        self.current_mode = 0
   # command functions are expected to have this layout:
   # def some_name(self, widget_instance, arguments from widget):
   # widget_instance gives access to the calling widget's function/data
   # arguments can be a list of arguments, a single argument, or None
   # depending on what was given in panelui's INI file.
   def hello_world(self, wname, m):
        # print to terminal so we know it worked
        print('\nHello world\n')
        print(m)
                     # print the argument(s)
        print(wname.metadata)
                                # Print the calling widgets internal metadata (from config \leftrightarrow
             file)
        # Aufruf eines MDI-Befehls zum Drucken einer Nachricht in LinuxCNC.
        # Dies setzt voraus, dass LinuxCNC referenziert ist, aber das wird nicht überprüft.
        # übergeordnete Befehle erwarten eine widget_instance - None wird ersetzt
        self.parent.mdi(None,'(MSG, Hallo Linuxcnc Welt!)')
   # Jeder Aufruf dieser Funktion schaltet den Modus von LinuxCNC um.
    def cycle mode(self, wname, m):
        if self.current_mode == 0:
            self.current_mode = 1
            self.parent.set mdi mode()
        elif self.current_mode == 1:
            self.current_mode = 2
            self.parent.set_auto_mode()
        else:
            self.current_mode = 0
            self.parent.set_manual_mode()
        print(self.current_mode)
   # Boiler code, braucht man oft
   def __getitem__(self, item):
        return getattr(self, item)
    def __setitem__(self, item, value):
        return setattr(self, item, value)
```

# **13.2 Das LinuxCNC Python-Modul**

Diese Dokumentation beschreibt das linuxcnc Python-Modul, das eine Python-API für die Kommunikation mit LinuxCNC bereithält.

# 13.2.1 Einführung

Benutzeroberflächen steuern LinuxCNC-Aktivitäten durch Senden von NML-Nachrichten an die LinuxCNC-Task-Controller, und überwachen die Ergebnisse durch die Beobachtung der LinuxCNC-Status-Struktur, sowie des Fehlerberichterstattung Kanals.

Der programmatische Zugriff auf NML erfolgt über eine C++-API; die wichtigsten Teile der NML-Schnittstelle zu LinuxCNC sind jedoch auch für Python-Programme über das Modul linuxcnc verfügbar.

Neben der NML-Schnittstelle zu den Befehls-, Status- und Fehlerkanälen enthält das Modul linuxcnc auch:

• Unterstützung für das Lesen von Werten aus INI-Dateien

# 13.2.2 Verwendungsmuster für die LinuxCNC NML-Schnittstelle

Das allgemeine Muster für die Verwendung von linuxcnc ist in etwa wie folgt:

- Import the linuxcnc module.
- Establish connections to the command, status and error NML channels as needed.
- Poll the status channel, either periodically or as needed.
- Before sending a command, determine from status whether it is in fact OK to do so (for instance, there is no point in sending a *Run* command if task is in the ESTOP state, or the interpreter is not idle)
- Send the command by using one of the linuxcnc command channel methods.

Um Nachrichten aus dem Fehlerkanal abzurufen, rufen Sie den Fehlerkanal regelmäßig ab und verarbeiten alle abgerufenen Nachrichten.

- Poll the status channel, either periodically or as needed.
- Print any error message and explore the exception code.

The module linuxcnc also defines the error Python exception type to support error reporting.

# 13.2.3 Reading LinuxCNC status with the linuxcnc Python module

Here is a Python fragment to explore the contents of the linuxcnc.stat object which contains some 80+ values (run while LinuxCNC is running for typical values):

```
#!/usr/bin/env python3
# -*- coding: utf-8 -*-
import sys
import linuxcnc
try:
    s = linuxcnc.stat() # erstellt Verbindung zu Status-Kanal
```

```
s.poll() # erhält aktuelle Werte
except linuxcnc.error, detail:
    print("Fehler", detail)
    sys.exit(1)
for x in dir(s):
    if not x.startswith("_"):
        print(x, getattr(s,x))
```

The linuxcnc module uses the default compiled-in path to the NML configuration file unless overridden, see ReadingINI file values for an example.

#### 13.2.3.1 linuxcnc.stat-Attribute

#### acceleration (engl. für Beschleunigung)

(*returns float*) - Standardbeschleunigung, spiegelt den INI-Eintrag [TRAJ]DEFAULT\_ACCELERATION wider.

#### active\_queue (engl. für aktive Queue)

(returns integer) - Anzahl der geplanten ineinander übergehenden Bewegungen.

#### actual\_position (engl. für Ist-Position)

*(gibt ein Tupel von Floats zurück)* - aktuelle Position der Flugbahn (x y z a b c u v w) in Maschineneinheiten.

#### adaptive feed enabled (engl. für Adaptiver Vorschub aktiviert)

(returns boolean) - Status der adaptiven Vorschubüberschreibung (0/1).

#### ain

(gibt ein Tupel von Floats zurück) - aktueller Wert der analogen Eingangspins.

#### actual\_position (engl. für \*Winkeleinheiten)

*(gibt Float zurück)* - Maschinenwinkeleinheiten pro Grad, entspricht dem [TRAJ]ANGULAR\_UNITS INI Eintrag.

#### aout

(gibt ein Tupel von Floats zurück) - aktueller Wert der analogen Ausgangspins.

#### axes (Removed since version 2.9)

instead, use axis\_mask.bit\_count() to get the number of axes configured.

#### axis (engl. für Achse)

(gibt ein Tupel von Dicts zurück) - spiegelt die aktuellen Achsenwerte wider. Siehe Das Achsen-Wörterbuch.

#### axis\_mask (engl. für Achsen-Maske)

*(returns integer)* - mask of axis available as defined by [TRAJ]COORDINATES in the INI file. Returns the sum of the axes X=1, Y=2, Z=4, A=8, B=16, C=32, U=64, V=128, W=256.

#### block\_delete (engl. für Block löschen)

(returns boolean) - Status des Flags "Block löschen".

#### call\_level (engl. für Aufrufebene)

*(returns integer)* - current subroutine depth. - 0 if not in a subroutine, depth if not otherwise specified.

#### command (engl. für Befehl)

(returns string) - aktuell ausgeführter Befehl.

#### current\_line (engl. für aktuelle Zeile)

(returns integer) - aktuell ausgeführte Zeile.

#### current\_vel (engl. für aktuelle Geschwindigkeit)

(returns float) - aktuelle Geschwindigkeit in Benutzereinheiten pro Sekunde.

#### cycle\_time (engl. für Zyklus-Zeit)

(returns float) - Thread-Periode

#### debug

(returns integer) - Debug-Flag aus der INI-Datei.

#### delay\_left (engl. für verbleibende Verzögerung)

(returns float) - verbleibende Zeit des Verweilzeitbefehls (G4), Sekunden.

#### din

(gibt ein Tupel von Ganzzahlen zurück) - aktueller Wert der digitalen Eingangspins.

#### distance\_to\_go (engl. für verbleibende Entfernung)

*(returns float)* - verbleibende Entfernung der aktuellen Bewegung, wie vom Trajektorienplaner gemeldet.

#### dout

(gibt ein Tupel von Ganzzahlen zurück) - aktueller Wert der digitalen Ausgangspins.

#### dtg

*(returns tuple of floats)* - verbleibende Entfernung der aktuellen Bewegung für jede Achse, wie vom Trajektorienplaner gemeldet.

#### echo\_serial\_number

*(returns integer)* - The serial number of the last completed command sent by a UI to task. All commands carry a serial number. Once the command has been executed, its serial number is reflected in echo\_serial\_number.

#### enabled (engl. für aktiviert)

(returns boolean) - Trajektorienplaner aktiviert Flag.

#### estop (engl. für Notaus)

(returns integer) - Gibt entweder STATE ESTOP zurück oder nicht.

#### exec\_state

(gibt ganze Zahl zurück) - Status der Aufgabenausführung. Einer von EXEC\_ERROR, EXEC\_DONE, EXEC\_WAITING\_FOR\_MOTION, EXEC\_WAITING\_FOR\_MOTION\_QUEUE, EXEC\_WAITING\_FOR\_IO, EXEC\_WAITING\_FOR\_MOTION\_AND\_IO, EXEC\_WAITING\_FOR\_DELAY, EXEC\_WAITING\_FOR\_SYSTE EXEC\_WAITING\_FOR\_SPINDLE\_ORIENTED.

#### feed\_hold\_enabled

(returns boolean) - Flag für Feed-Hold aktivieren.

#### feed\_override\_enabled

(returns boolean) - Flag für Feed-Override aktivieren.

#### Vorschubrate

(*returns float*) - aktuelle Überschreibung der Vorschubrate, 1,0 = 100 %.

#### Datei

(returns string) - aktuell geladener G-Code-Dateiname mit Pfad.

#### Flut

(gibt ganze Zahl zurück) - Flutungsstatus, entweder FLOOD\_OFF oder FLOOD\_ON.

#### g5x\_index

(gibt eine ganze Zahl zurück) - derzeit aktives Koordinatensystem, G54=1, G55=2 usw.

#### g5x\_offset

(gibt ein Tupel von Floats zurück) - Offset des aktiven Koordinatensystems.

#### g92\_offset

*(returns tuple of floats)* - Pose des aktuellen g92-Offsets.

#### gcodes

(returns tuple of integers) - Active G-codes for each modal group.

The integer values reflect the nominal G-code numbers multiplied by 10. (Examples: 10 = G1, 430 = G43, 923 = G92.3)

# homed

(returns tuple of integers) - currently homed joints, with 0 = not homed, 1 = homed.

#### id

(returns integer) - currently executing motion ID.

#### ini\_filename

(returns string) - Pfad zur INI-Datei, die an linuxcnc übergeben wird.

#### inpos

(gibt einen booleschen Wert zurück) - Maschine-in-Position-Flag.

#### input\_timeout

(*returns boolean*) - Flag für M66-Timer läuft.

#### interp\_state

*(gibt ganze Zahl zurück)* - aktueller Zustand des RS274NGC-Interpreters. Einer von INTERP\_IDLE, INTERP\_READING, INTERP\_PAUSED, INTERP\_WAITING.

#### interpreter\_errcode

(*gibt ganze Zahl zurück*) - aktueller RS274NGC-Interpreter-Rückgabecode. Einer von INTERP\_OK, INTERP\_EXIT, INTERP\_EXECUTE\_FINISH, INTERP\_ENDFILE, INTERP\_FILE\_NOT\_OPEN, IN-TERP\_ERROR. siehe src/emc/nml\_intf/interp\_return.hh

#### joint

(gibt ein Tupel von dicts zurück) - spiegelt die aktuellen Gelenkwerte wider. Siehe Das gemeinsame Wörterbuch.

#### joint\_actual\_position

(gibt ein Tupel von Floats zurück) - tatsächliche Gelenkpositionen.

#### joint\_position

(gibt Tupel von Floats zurück) - Gewünschte gemeinsame Positionen.

#### joints

(returns integer) - Anzahl der Joints. Reflektiert [KINS]JOINTS INI-Wert.

#### kinematics\_type

(returns integer) - Der Typ der Kinematik. Einer von:

- KINEMATICS\_IDENTITY
- KINEMATIKEN\_FORWARD\_ONLY
- KINEMATICS\_INVERSE\_ONLY
- KINEMATICS\_BOTH

#### limit

(gibt Tupel von ganzen Zahlen zurück) - Achsengrenzwertmasken. minHardLimit=1, maxHard-Limit=2, minSoftLimit=4, maxSoftLimit=8.

#### linear\_units

*(returns float)* - Maschine lineare Einheiten pro mm, spiegelt [TRAJ]LINEAR\_UNITS INI-Wert wider.

#### max\_acceleration

(returns float) - maximale Beschleunigung. Reflektiert [TRAJ]MAX\_ACCELERATION.

#### max\_velocity

*(returns float)* - maximale Geschwindigkeit. Gibt die aktuelle maximale Geschwindigkeit wieder. Wenn es nicht durch halui.max-velocity oder ähnliches modifiziert wird, sollte es [TRAJ]MAX\_VELOCITY widerspiegeln.

#### mcodes

(gibt ein Tupel von 10 ganzen Zahlen zurück) - derzeit aktive M-Codes.

#### mist

(gibt ganze Zahl zurück) - Nebelzustand, entweder MIST OFF oder MIST ON

#### motion\_line

*(gibt die ganze Zahl zurück)* - Die Quellzeilennummernbewegung wird derzeit ausgeführt. Zusammenhang mit *id* unklar.

#### motion\_mode

*(returns integer)* - Dies ist der Modus des Motion Controllers. Einer von TRAJ\_MODE\_COORD, TRAJ\_MODE\_FREE, TRAJ\_MODE\_TELEOP.

#### motion\_type

(returns integer) - Der Typ der aktuell ausgeführten Bewegung. Einer von:

- MOTION TYPE TRAVERSE
- MOTION\_TYPE\_FEED
- MOTION\_TYPE\_ARC
- MOTION\_TYPE\_TOOLCHANGE
- MOTION TYPE PROBING
- MOTION TYPE INDEXROTARY
- Oder 0, wenn gerade keine Bewegung stattfindet.

#### optional\_stop

(gibt die ganze Zahl zurück) - Option Stopp-Flag.

#### paused

(gibt einen booleschen Wert zurück) - Bewegung pausiert-Flag.

#### pocket\_prepped

(*gibt eine ganze Zahl zurück*) - Ein Tx-Befehl wurde ausgeführt, und diese Tasche ist vorbereitet. -1 wenn keine vorbereitete Tasche.

#### poll()

-(eingebaute Funktion) Methode zur Aktualisierung der aktuellen Statusattribute.

#### position

(gibt das Tupel von Floats zurück) - Trajektorienposition.

#### probe\_tripped

(returns boolean) - flag, True if probe has tripped (latch).

#### probe\_val

(returns integer) - spiegelt den Wert des Pins motion.probe-input wider.

#### probed\_position

(gibt ein Tupel von Floats zurück) - Position, an der die Sonde ausgelöst wurde.

#### probiert

(returns boolean) - flag, true, wenn ein Prüfpunktvorgang ausgeführt wird.

#### program\_units

(gibt ganze Zahl zurück) - eine von CANON\_UNITS\_INCHES=1, CANON\_UNITS\_MM=2, CA-NON\_UNITS\_CM=3

#### queue

(gibt ganze Zahl zurück) - aktuelle Größe der Warteschlange des Trajektorienplaners.

#### queue\_full

(returns boolean) - Die Trajektorienplaner-Warteschlange ist voll.

#### rapidrate

(returns float) - Eilgang Übersteuerungs-Faktor.

#### read\_line

(returns integer) - Zeile, die der RS274NGC-Interpreter gerade liest.

#### rotation\_xy

(returns float) - aktueller XY-Rotationswinkel um die Z-Achse.

#### settings

(returns tuple of floats) - current interpreter settings: settings[0] = sequence number, settings[1] = feed rate, settings[2] = speed, settings[3] = G64 P blend tolerance, settings[4] = G64 Q naive CAM tolerance.

#### spindle

' (returns tuple of dicts) ' - returns the current spindle status, see The spindle dictionary.

#### spindles

(returns integer) - number of spindles. Reflects [TRAJ]SPINDLES INI value.

#### state

(returns integer) - current command execution status. One of RCS\_DONE, RCS\_EXEC, RCS\_ERROR.

#### task\_mode

(*returns integer*) - current task mode. One of MODE\_MDI, MODE\_AUTO, MODE\_MANUAL.

#### task\_paused

(gibt die ganze Zahl zurück) - Flag "Aufgabe angehalten".

#### task\_state

(returns integer) - current task state. One of STATE\_ESTOP, STATE\_ESTOP\_RESET, STATE\_ON, STATE\_OFF.

#### tool\_in\_spindle

(gibt ganze Zahl zurück) - aktuelle Werkzeugnummer.

#### tool\_from\_pocket

*(liefert eine ganze Zahl)* - Platznummer für das aktuell geladene Werkzeug (0, wenn kein Werkzeug geladen ist).

#### tool\_offset

(returns tuple of floats) - Versatzwerte des aktuellen Werkzeugs.

#### tool\_table

*(gibt ein Tupel von tool\_results zurück)* - Liste der Werkzeugeinträge. Jeder Eintrag ist eine Folge der folgenden Felder: id, xoffset, yoffset, zoffset, aoffset, boffset, coffset, uoffset, voffset, woffset, Durchmesser, Vorderwinkel, Rückwinkel, Orientierung. Bei id und orientation handelt es sich um Ganzzahlen, bei den übrigen um Fließkommazahlen.

```
#!/usr/bin/env python3
# -*- coding: utf-8 -*-
import linuxcnc
s = linuxcnc.stat()
s.poll()
# das geladene Werkzeug befindet es sich in der Werkzeugtabelle an Index 0
if s.tool_table[0].id != 0: # ein Werkzeug ist geladen
    print(s.werkzeug_tabelle[0].zoffset)
else:
    print("Kein Werkzeug geladen")
```

#### toolinfo(toolno)

(returns dict of tooldata for toolno) - An initial stat.poll() is required to initialize. toolno must be greater than zero and less than or equal to the highest tool number in use. Dictionary items include all tooldata items: toolno, pocketno, diameter, frontangle, backangle, orientation, xoffset, yoffset, ... woffset, comment.

As an example, the following script

```
#!/usr/bin/env python3
# -*- coding: utf-8 -*-
import linuxcnc
s = linuxcnc.stat()
s.poll()
toolno = 1
print(s.toolinfo(toolno))
```

produces the output:

```
': 0, 'xoffset': 0.0, 'yoffset': 0.0, 'zoffset': 0.18, 'aoffset': 0.0, 'boffset': 0.0, ' ↔
coffset': 0.0, 'uoffset': 0.0, 'voffset': 0.0, 'woffset': 0.0, 'comment': 'Tool_18 28 ↔
Jan23:18.53.25'}
```

#### velocity

(returns float) - Diese Eigenschaft ist definiert, hat aber keine sinnvolle Interpretation.

#### 13.2.3.2 Das "Achsen"-Wörterbuch

The axis configuration and status values are available through a list of per-axis dictionaries. Here's an example how to access an attribute of a particular axis: Note that many properties that were formerly in the axis dictionary are now in the joint dictionary, because on nontrivial kinematics machines these items (such as backlash) are not the properties of an axis.

#### max\_position\_limit

*(returns float)* - maximum limit (soft limit) for axis motion, in machine units.configuration parameter, reflects [JOINT\_\_\_n\_]MAX\_LIMIT.

#### min\_position\_limit

*(returns float)* - minimum limit (soft limit) for axis motion, in machine units.configuration parameter, reflects [JOINT\_\_\_n\_]MIN\_LIMIT.

#### velocity

(returns float) - aktuelle Geschwindigkeit.

#### 13.2.3.3 Das Gelenk(engl. joint) Wörterbuch

```
#!/usr/bin/env python3
# -*- coding: utf-8 -*-
import linuxcnc
s = linuxcnc.stat()
s.poll()
print("Joint 1 auf Referenzposition: ", s.joint[1]["homed"])
```

Für jedes Gelenk sind die folgenden Wörterbuchschlüssel verfügbar:

#### backlash (engl. für Umkehrspiel)

(returns float) - Backlash in machine units. configuration parameter, reflects [JOINT\_\_\_\_n\_\_]BACKLASH.

#### enabled (engl. für aktiviert)

(gibt eine ganze Zahl zurück) - ein Wert ungleich Null bedeutet aktiviert.

#### fault (engl. für Fehler)

(gibt eine ganze Zahl zurück) - ein Wert ungleich Null bedeutet einen Achsverstärkerfehler.

#### ferror\_current

(returns float) - aktueller Schleppfehler.

#### ferror highmark

(returns float) - Größe des maximalen Schleppfehlers.

#### homed

(returns integer) - Nicht-Null bedeutet, dass die Referenzposition eingenommen wurde.

#### homing

(returns integer) - ungleich Null bedeutet Referenfahrt im Gange.

#### inpos

(gibt ganze Zahl zurück) - ungleich Null bedeutet in Position.

#### input

(returns float) - aktuelle Eingabeposition.

#### jointType

*(returns integer)* - type of axis configuration parameter, reflects [JOINT\_\_\_\_n\_]TYPE with LINEAR=1, ANGULAR=2. See Joint INI configuration for details.

#### max\_ferror

(*returns float*) - maximum following error. configuration parameter, reflects [JOINT\_\_\_\_\_] FERROR.

#### max\_hard\_limit

(gibt ganze Zahlen zurück) - ungleich Null bedeutet, dass der maximale harte Grenzwert überschritten wird.

#### max\_position\_limit

*(returns float)* - maximum limit (soft limit) for joint motion, in machine units. configuration parameter, reflects [JOINT\_\_\_n\_]MAX\_LIMIT.

#### max\_soft\_limit

ungleich Null bedeutet, dass max\_position\_limit überschritten wurde, int

#### min\_ferror

(returns float) - configuration parameter, reflects [JOINT\_\_\_\_\_]MIN\_FERROR.

#### min\_hard\_limit

(gibt eine ganze Zahl zurück) - ungleich Null bedeutet, dass der minimale harte Grenzwert überschritten wird.

#### min\_position\_limit

*(returns float)* - minimum limit (soft limit) for joint motion, in machine units. configuration parameter, reflects [JOINT\_\_\_n\_]MIN\_LIMIT.

#### min\_soft\_limit

(returns integer) - ungleich Null bedeutet, dass min\_position\_limit überschritten wurde.

#### output

(returns float) - befohlene Ausgabeposition.

#### override\_limits

(gibt eine ganze Zahl zurück) - ein Wert ungleich Null bedeutet, dass die Grenzen außer Kraft gesetzt werden.

#### units (engl. für Einheiten)

(returns float) - joint units per mm, or per degree for angular joints.

(joint units are the same as machine units, unless set otherwise by the configuration parameter [JOINT\_\_\_n\_]UNITS)

#### velocity

(returns float) - aktuelle Geschwindigkeit.

#### 13.2.3.4 Das Spindel-Wörterbuch

#### brake (engl. für Bremse)

(gibt ganze Zahl zurück) - Wert des Spindelbremsflags.

#### direction (engl. für Richtung)

(returns integer) - rotational direction of the spindle with forward=1, reverse=-1.

#### enabled (engl. für aktiviert)

(gibt ganze Zahl zurück) - Wert des Flags "Spindel aktiviert".

#### homed

(derzeit nicht implementiert)

#### increasing (engl. für zunehmend)

(gibt ganze Zahl zurück) - unklar.

#### orient\_fault

(gibt ganze Zahl zurück)

#### orient\_state

(gibt ganze Zahl zurück)

#### override

(returns float) - Spindel Geschwindigkeits-Neufestsetzungs-Skala.

#### override\_enabled

(returns boolean) - Wert der Spindel-Neufestsetzungs-flag (engl. spindle override).

#### speed

(returns float) - spindle speed value, rpm, > 0: clockwise, < 0: counterclockwise. With G96 active this reflects the maximum speed set by the optional G96 *D*-word or, if the *D*-word was missing, the default values +/-1e30

# 13.2.4 Vorbereitung des Sendens von Befehlen

Einige Befehle können immer gesendet werden, unabhängig von Modus und Zustand; zum Beispiel kann die Methode linuxcnc.command.abort() immer aufgerufen werden.

Other commands may be sent only in appropriate state, and those tests can be a bit tricky. For instance, an MDI command can be sent only if:

- NOTAUS (engl. ESTOP) nicht ausgelöst wurde und
- die Maschine eingeschaltet ist und
- Referenzfahrten an den Achsen durchgeführt wurden
- der Interpreter nicht läuft und
- · der Modus ist auf "MDIModus" eingestellt ist

An appropriate test before sending an MDI command through linuxcnc.command.mdi() could be:

# 13.2.5 Senden von Befehlen über linuxcnc.command

Initialisieren Sie vor dem Senden eines Befehls einen Befehlskanal wie folgt:

```
#!/usr/bin/env python3
# -*- coding: utf-8 -*-
import linuxcnc
c = linuxcnc.command()
# Anwendungsbeispiele für einige der unten aufgeführten Befehle:
c.abort()
c.auto(linuxcnc.AUTO_RUN, program_start_line)
c.auto(linuxcnc.AUTO_STEP)
c.auto(linuxcnc.AUTO_PAUSE)
c.auto(linuxcnc.AUTO_RESUME)
c.brake(linuxcnc.BRAKE_ENGAGE)
c.brake(linuxcnc.BRAKE_RELEASE)
c.flood(linuxcnc.FLOOD_ON)
c.flood(linuxcnc.FLOOD_OFF)
c.home(2)
```
```
c.jog(linuxcnc.JOG STOP,
                                jjogmode, joint num or axis index)
c.jog(linuxcnc.JOG_CONTINUOUS,
                                jjogmode, joint_num_or_axis_index, velocity)
c.jog(linuxcnc.JOG_INCREMENT,
                                jjogmode, joint_num_or_axis_index, velocity, increment)
c.load_tool_table()
c.maxvel(200.0)
c.mdi("G0 X10 Y20 Z30")
c.mist(linuxcnc.MIST ON)
c.mist(linuxcnc.MIST OFF)
c.mode(linuxcnc.MODE MDI)
c.mode(linuxcnc.MODE AUTO)
c.mode(linuxcnc.MODE_MANUAL)
c.override_limits()
c.program open("foo.ngc")
c.reset_interpreter()
c.tool_offset(toolno, z_offset, x_offset, diameter, frontangle, backangle, orientation)
```

#### 13.2.5.1 linuxcnc.command Attribute

#### serial

die Seriennummer des aktuellen Befehls

#### 13.2.5.2 linuxcnc.command Methoden:

#### abort()

EMC TASK ABORT-Meldung senden.

#### auto(int[, int])

Ausführen, Einzelschritte ausführen, Anhalten oder Fortsetzen eines Programms.

#### brake(int)

Spindelbremse aktivieren oder lösen.

#### debug(int)

die Debug-Stufe über die Meldung EMC\_SET\_DEBUG einstellen.

#### display\_msg(string)

sendet eine Bedienermeldung auf den Bildschirm. (max. 254 Zeichen)

#### error\_msg(string)

sendet eine Bedienerfehlermeldung auf den Bildschirm. (max. 254 Zeichen)

#### feedrate(float)

den Vorschub-Override setzen, 1.0 = 100%.

#### flood(int)

Ein-/ausschalten der Kühlmittel-Flut.

#### Syntax

flood(command) flood(linuxcnc.FLOOD\_ON) flood(linuxcnc.FLOOD\_OFF)

#### Konstanten

FLOOD\_ON FLOOD\_OFF

#### home(int)

ein bestimmtes Gelenk zu Referenzpunkt fahren.

#### jog(command-constant, bool, int[, float[, float]])

#### Syntax

jog(command, jjogmode, joint\_num\_or\_axis\_index, velocity[, distance]) jog(linuxcnc.JOG\_STOP, jjogmode, joint\_num\_or\_axis\_index) jog(linuxcnc.JOG\_CONTINUOUS, jjogmode, joint\_num\_or\_axis\_index, velocity) jog(linuxcnc.JOG\_INCREMENT, jjogmode, joint\_num\_or\_axis\_index, velocity, distance)

#### Befehlskonstanten

linuxcnc.JOG\_STOP linuxcnc.JOG\_CONTINUOUS linuxcnc.JOG\_INCREMENT

#### jjogmode

#### True

Einzelne Gelenkbewegungen anfordern (erfordert teleop enable(0))

#### False

Abfrage der kartesischen Achsenkoordinaten (erfordert teleop enable(1))

#### joint\_num\_or\_axis\_index

## Für gemeinsames Joggen (Jogmode=1) joint number

#### Für kartesisches Joggen der Achse (jjogmode=0)

Nullbasierter Index der Achsenkoordinate in Bezug auf die bekannten Koordinatenbuchstaben XYZABCUVW (x=>0,y=>1,z=>2,a=>3,b=>4,c=>5,u=>6,v=>7,w=>8)

#### load\_tool\_table()

die Werkzeugtabelle neu laden.

#### maxvel(float)

set maximum velocity

#### mdi(string)

einen MDI-Befehl senden. Maximal 254 Zeichen.

#### mist(int)

Kühlnebel ein-/ausschalten.

#### **Syntax**

mist(command) mist(linuxcnc.MIST\_ON) mist(linuxcnc.MIST\_OFF)

#### Konstanten

MIST\_ON MIST\_OFF

#### mode(int)

Modus einstellen (MODE\_MDI, MODE\_MANUAL, MODE\_AUTO).

#### override\_limits() Flag für die Überschreitung der Achsengrenzen setzen.

#### program\_open(string) eine NGC-Datei öffnen.

rapidrate()
 set rapid override factor

#### reset\_interpreter() den RS274NGC-Interpreter zurücksetzen

- set\_adaptive\_feed(int)
   adaptiven Vorschub (engl. adaptive feed)-Flag setzen
- set\_analog\_output(int, float)
  Wert auf analogen Ausgangs-Pin legen
- set\_block\_delete(int)
   setze Block-löschen-Markierung (engl. flag)
- set\_digital\_output(int, int)
  Digitalen Ausgangspin auf Wert setzen

## set\_feed\_hold(int) Vorschubfreigabe ein/auseinstellen

- set\_feed\_override(int)
   Vorschub-Neufestsetzung ein/ausschalten
- set\_max\_limit(int, float)
  Einstellung der maximalen Positionsgrenze f
  ür eine bestimmte Achse

set\_min\_limit()
Legen Sie die minimale Positionsgrenze f
ür eine bestimmte Achse fest

#### 

### set\_spindle\_override(int [, int])

Spindel-Neufestsetzung (engl. override) einstellen aktiviert. Standardmäßig ist die Spindel 0 eingestellt.

#### spindle(direction: int, speed: float=0, spindle: int=0, wait\_for\_speed: int=0)

- Direction: [SPINDLE\_FORWARD, SPINDLE\_REVERSE, SPINDLE\_OFF, SPINDLE\_INCREASE, SPINDLE\_DECREA or SPINDLE\_CONSTANT]
- Speed: Drehzahl in U/min (engl. RPM), Standardwert ist 0.
- Spindle: Spindelnummer für den Befehl ist standardmäßig 0.
- Wait\_for\_speed: wenn auf 1 gesetzt warten Bewegung auf die Geschwindigkeit bevor sie fortgesetzt werden, die Standardeinstellung verlang dies nicht.

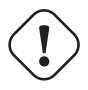

## Warnung

MDI-Befehle ignorieren dies. "S1000" danach schaltet die Spindel aus.

#### text\_msg(string)

sends a operator text message to the screen (max 254 characters).

#!/usr/bin/env python3
import linuxcnc
c = linuxcnc.command()

#### # Erhöhen Sie die Drehzahl der Spindel 0 um 100 Umdrehungen pro Minute. Die Spindel muss ↔ zuerst eingeschaltet werden. c.spindle(linuxcnc.INCREASE)

# Erhöhen Sie die Drehzahl von Spindel 2 um 100 Umdrehungen pro Minute. Die Spindel muss ↔ zuerst eingeschaltet werden. c.spindle(linuxcnc.SPINDLE INCREASE, 2)

# Set speed of spindle 0 to 1024 U/min.
c.spindle.(linuxcnc.SPINDLE\_FORWARD, 1024)

# Drehzahl der Spindel 1 auf -666 U/min setzen. c.spindle.(linuxcnc.SPINDLE\_REVERSE, 666, 1)

# Spindel 0 stoppen.
c.spindle.(linuxcnc.SPINDLE\_OFF)

# Spindel 0 explizit stoppen.
c.spindle.(linuxcnc.SPINDLE\_OFF, 0)

#### spindleoverride(float [, int])

Spindel-Neufestsetzung (engl. override)-Faktor einstellen. Bezieht sich wenn nicht anders angegeben auf Spindel 0.

#### state(int)

Set the machine state. Machine state should be STATE\_ESTOP, STATE\_ESTOP\_RESET, STATE\_ON, or STATE\_OFF.

#### task\_plan\_sync()

Nach Beendigung dieses Aufrufs wird die VAR-Datei auf der Festplatte mit den aktuellen Werten des Interpreters aktualisiert.

#### teleop\_enable(int)

Teleop-Modus aktivieren/deaktivieren (für gemeinsames Joggen deaktivieren).

#### tool\_offset(int, float, float, float, float, int)

Den Werkzeugversatz einstellen. Siehe Anwendungsbeispiel oben.

#### traj\_mode(int)

Set trajectory mode. Mode is one of MODE\_FREE, MODE\_COORD, or MODE\_TELEOP.

#### unhome(int)

Referenzpunkt eines bestimmten Gelenks auflösen (engl. unhome).

#### wait\_complete([float])

Wait for completion of the last command sent. If timeout in seconds not specified, default is 5 seconds. Return -1 if timed out, return RCS\_DONE or RCS\_ERROR according to command execution status.

## 13.2.6 Lesen des Fehlerkanals

Um Fehlermeldungen zu behandeln, stellen Sie eine Verbindung zum Fehlerkanal her und pollen (durch Aufruf von poll() ) Sie ihn regelmäßig.

1353 / 1392

Note that the NML channel for error messages has a queue (other than the command and status channels), which means that the first consumer of an error message deletes that message from the queue; whether your another error message consumer (e.g. AXIS) will *see* the message is dependent on timing. It is recommended to have just one error channel reader task in a setup.

```
#!/usr/bin/env python3
# -*- coding: utf-8 -*-
import linuxcnc
e = linuxcnc.error_channel()
error = e.poll()
if error:
    kind, text = error
    if kind in (linuxcnc.NML_ERROR, linuxcnc.OPERATOR_ERROR):
        typus = "error"
    else:
        typus = "info"
    print(typus, text)
```

## 13.2.7 Lesen von INI-Datei Werten

Hier ist ein Beispiel für das Lesen von Werten aus einer INI-Datei durch das Objekt linuxcnc.ini:

```
#!/usr/bin/env python3
# -*- coding: utf-8 -*-
# Ausführen wie folgt:
# python3 ini-example.py ~/emc2-dev/configs/sim/axis/axis_mm.ini
import sys
import linuxcnc
inifile = linuxcnc.ini(sys.argv[1])
# inifile.find() returns None if the key wasn't found - the
# following idiom is useful for setting a default value:
machine name = inifile.find("EMC", "MACHINE") or "unknown"
print("machine name: ", machine_name)
# inifile.findall() gibt eine Liste von Übereinstimmungen oder eine leere Liste zurück
# falls der Schlüssel nicht gefunden wurde:
extensions = inifile.findall("FILTER", "PROGRAM_EXTENSION")
print("extensions: ", extensions)
# Standard-NML-Datei durch INI-Parameter neufestsetzen, falls angegeben
nmlfile = inifile.find("EMC", "NML_FILE")
if nmlfile:
    linuxcnc.nmlfile = os.path.join(os.path.dirname(sys.argv[1]), nmlfile)
```

Oder für die selbe INI-Datei wie LinuxCNC:

```
#!/usr/bin/env python3
# -*- coding: utf-8 -*-
# starten mit:
# python3 ini-example2.py
```

import linuxcnc

stat = linuxcnc.stat()
stat.poll()
inifile = linuxcnc.ini(stat.ini\_filename)
# Siehe obiges Beispiel für die Verwendung des 'inifile' Objekts

## 13.2.8 Der Typ linuxcnc.positionlogger

Einige Verwendungshinweise können von src/emc/usr\_intf/gremlin/gremlin.py entnommen werden.

#### 13.2.8.1 Members

npts

Anzahl der Punkte.

#### 13.2.8.2 Methoden

#### start(float)

den Positionslogger starten und alle ARG-Sekunden ausführen

#### clear()

den Positionslogger löschen

#### stop()

den Positionslogger anhalten

#### call()

Plotte jetzt den Backplot.

#### last([int])

Gibt den letzten Punkt auf dem Plot oder keinen (als Python Ausdruck None) zurück

## 13.3 Das HAL Python-Modul

Diese Dokumentation beschreibt das hal Python-Modul, das eine Python-API für die Erstellung und den Zugriff auf HAL-Pins und -Signale bereitstellt.

## 13.3.1 Grundlegende Verwendung (engl. basic usage)

```
#!/usr/bin/env python3
import hal, time
h = hal.component("passthrough")
h.newpin("in", hal.HAL_FLOAT, hal.HAL_IN)
h.newpin("out", hal.HAL_FLOAT, hal.HAL_OUT)
h.ready()
```

## 13.3.2 Funktionen

#### Komponente

+

The component itself is created by a call to the constructor hal.component. The arguments are the HAL component name and (optionally) the prefix used for pin and parameter names. If the prefix is not specified, the component name is used. .Example

h = hal.component("passthrough")

#### newpin

+ Create new pin.

Arguments: pin name suffix, pin type, and pin direction. For parameters, the arguments are: parameter name suffix, parameter type, and parameter direction. .Example:

h.newpin("in", hal.HAL\_FLOAT, hal.HAL\_IN)

#### ready (engl. für bereit)

Sagt dem HAL-System, dass die Komponente initialisiert ist. Sperrt das Hinzufügen von Pins.

#### unready (engl. für nicht bereit)

Ermöglicht es einer Komponente, Pins hinzuzufügen, nachdem *ready()* aufgerufen wurde. Man sollte *ready()* auf der Komponente danach aufrufen.

#### component\_exists

Existiert die angegebene Komponente zu diesem Zeitpunkt.

#### **Beispiel**

hal.component\_exists("testpanel")

#### component\_is\_ready (engl. für Komponente ist bereit)

Ist die angegebene Komponente zu diesem Zeitpunkt bereit.

#### Beispiel

hal.component\_is\_ready("testpanel")

#### get\_msg\_level

Abfrage der aktuellen Echtzeit-Nachrichten (engl. kurz msg)-Stufe.

#### set\_msg\_level

Legen Sie die aktuelle Echtzeit-MSG-Stufe fest. Wird zum Debuggen von Informationen verwendet.

#### connect

Verbinden Sie einen Pin mit einem Signal.

#### Beispiel

hal.connect("pinname","signal\_name")

#### disconnect (engl. für trennen)

Trennen Sie einen Pin von einem Signal.

#### **Beispiel**

hal.disconnect("Pinname")

#### get\_value

Lesen Sie einen Pin, einen Parameter oder ein Signal direkt.

#### Beispiel

value = hal.get\_value("iocontrol.0.emc-enable-in")

#### get\_info\_pins()

Gibt eine Liste von Dicts aller Systempins zurück.

```
listOfDicts = hal.get_info_pins()
pinName1 = listOfDicts[0].get('NAME')
pinValue1 = listOfDicts[0].get('VALUE')
pinType1 = listOfDicts[0].get('TYPE')
pinDirection1 = listOfDicts[0].get('DIRECTION')
```

#### get\_info\_signals()

Gibt eine Liste von Dicts aller Systemsignale zurück.

```
listOfDicts = hal.get_info_signals()
signalName1 = listOfDicts[0].get('NAME')
signalValue1 = listOfDicts[0].get('VALUE')
driverPin1 = listOfDicts[0].get('DRIVER')
```

#### get\_info\_params()

Gibt eine Liste von Dicts mit allen Systemparametern zurück.

```
listOfDicts = hal.get_info_params()
paramName1 = listOfDicts[0].get('NAME')
paramValue1 = listOfDicts[0].get('VALUE')
paramDirection1 = listOfDicts[0].get('DIRECTION')
```

#### new\_sig

Erstellt ein neues Signal des angegebenen Typs.

#### Beispiel

```
hal.new_sig("signalname",hal.HAL_BIT)
```

#### pin\_has\_writer

Ist der angegebene Pin mit einem treibenden Pin verbunden. Gibt True oder False zurück.

h.in.pin\_has\_writer()

#### get\_name

Ermittelt den Namen des HAL-Objekts. Rückgabe einer Zeichenkette.

h.in.get\_name()

#### get\_type

Ermittelt den Typ des HAL-Objekts'. Gibt eine ganze Zahl zurück.

h.in.get\_type()

#### get\_dir

Ermittelt den Richtungstyp des HAL-Objekts. Gibt eine ganze Zahl zurück.

h.in.get\_dir()

#### get

Ermittelt den Wert des HAL-Objekts.

### h.in.get()

#### set

Setzt den Wert des HAL-Objekts.

h.out.set(10)

#### is\_pin

Ist das Objekt ein Pin oder Parameter? Gibt True oder False zurück.

h.in.is\_pin()

sampler\_base TODO

stream\_base TODO

stream TODO

#### set\_p

Einstellen eines Pin-Wertes eines beliebigen Pins im HAL-System.

#### Beispiel

hal.set\_p("pinname","10")

#### set\_s

Legt den Werte eines nicht verbundenen Signals im HAL-System fest.

#### Beispiel

```
hal.set_s("signalname","10")
```

## 13.4 GStat Python-Modul

## 13.4.1 Einführung

GStat ist eine Python-Klasse, die verwendet wird, um Nachrichten von LinuxCNC an andere Python-Programme zu senden. Sie verwendet GObject, um Nachrichten zu übermitteln, was es einfach macht, auf bestimmte Informationen zu hören. Dies wird als ereignisgesteuerte Programmierung bezeichnet, die effizienter ist als jedes Programm, das LinuxCNC zur gleichen Zeit abfragt. GladeVCP, Gscreen, Gmoccapy und QtVCP verwenden GStat ausgiebig. GStat befindet sich im Modul hal\_glib.

Übersicht

- Zunächst importiert ein Programm das Modul "hal glib" und instanziiert GStat.
- Dann stellt es eine Verbindung zu den Nachrichten her, die es überwachen möchte.
- GStat prüft den Status von LinuxCNC alle 100 ms und wenn es Unterschiede zur letzten Prüfung gibt, sendet es eine Callback-Nachricht an alle angeschlossenen Programme mit dem aktuellen Status.
- Wenn GStat die registrierte Funktion aufruft, sendet es das GStat-Objekt und alle Rückgabewerte der Nachricht.

Typische Codesignaturen:

GSTAT.connect('MESSGAE-TO-LISTEN-FOR', FUNCTION\_TO\_CALL)

def FUNCTION\_TO\_CALL(gstat\_object, return\_codes):

Oft wird LAMBDA verwendet, um das GSTAT-Objekt zu entfernen und die Rückgabecodes zu manipulieren:

```
GSTAT.connect('MESSGAE-TO-LISTEN-FOR', lambda o, return: FUNCTION_TO_CALL(not return))
```

def FUNCTION\_TO\_CALL(return\_codes):

### 13.4.2 Beispiel für einen GStat-Code

Es gibt einige grundlegende Muster für die Verwendung von GStat, je nachdem, in welcher Bibliothek Sie sie verwenden. Wenn Sie GStat mit GladeVCP, Gscreen oder QtVCP verwenden, wird die GObject-Bibliothek nicht benötigt, da diese Toolkits GObject bereits einrichten.

## 13.4.2.1 Codemuster für HAL-Komponenten

Dieses Programm erzeugt zwei HAL-Pins, die den Status von G20/G21 ausgeben.

```
#!/usr/bin/env python3
import gi
gi.require_version('Gtk', '3.0')
from gi.repository import GObject
from gi.repository import GLib
import hal
from hal_glib import GStat
GSTAT = \overline{GStat}()
# Callback zum Ändern des HAL-Pin-Status
def mode_changed(obj, data):
        \overline{h}['g20'] = not data
        h['g21'] = data
# Erstelle eine Komponente und Pins
h = hal.component("metric status")
h.newpin("g20", hal.HAL_BIT, hal.HAL_OUT)
h.newpin("g21", hal.HAL_BIT, hal.HAL_OUT)
h.ready()
# eine GSTAT-Nachricht mit einer Callback-Funktion verbinden
GSTAT.connect("metric-mode-changed",mode_changed)
# GSTAT zwingen, Zustände zu initialisieren
GSTAT.forced_update()
# loop till exit
try:
    GLib.MainLoop().run()
```

except KeyboardInterrupt: raise SystemExit

Dies würde mit loadusr python PATH-TO-FILE/FILENAME.py geladen werden oder wenn Sie warten müssen, bis die Pins hergestellt sind, bevor Sie fortfahren: loadusr python -Wn metric\_status PATH-TO-FILE/FILENAME.py Die Pins lauten dann: metric status.g20 und metric status.g21.

#### 13.4.2.2 GladeVCP Python-Erweiterung Code-Muster

In dieser Datei wird davon ausgegangen, dass es drei GTK-Labels mit Namen gibt:

- state\_label
- e\_state\_label
- interp\_state\_label

```
#!/usr/bin/env python3
```

```
from hal_glib import GStat
GSTAT = GStat()
```

```
class HandlerClass:
```

```
def __init__(self, halcomp, builder, useropts):
```

```
self.builder = builder
```

```
GSTAT.connect("state-estop",lambda w: self.update_estate_label('ESTOP'))
GSTAT.connect("state-estop-reset",lambda w: self.update_estate_label('RESET'))
GSTAT.connect("state-off",lambda w: self.update_state_label('MACHINE ON'))
GSTAT.connect("interp-paused",lambda w: self.update_interp_label('Paused'))
GSTAT.connect("interp-run",lambda w: self.update_interp_label('Run'))
GSTAT.connect("interp-run",lambda w: self.update_interp_label('Idle'))
def update_state_label(self,text):
    self.builder.get_object('state_label').set_label("E State: %s" % (text))
def update_interp_label(self,text):
    self.builder.get_object('interp_state_label').set_label("Interpreter State: %s" % ( ↔
        text))
def get_handlers(halcomp,builder,useropts)]
```

#### 13.4.2.3 QtVCP Python-Erweiterungscode-Muster

QtVCP erweitert GStat, muss also anders geladen werden, aber alle Meldungen sind in QtVCP verfügbar.

Diese Handler-Datei geht davon aus, dass es drei QLabels mit Namen gibt:

- state label
- e state label
- interp state label

#!/usr/bin/env python3

```
from qtvcp.core import Status
GSTAT = Status()
```

class HandlerClass:

```
def __init__(self, halcomp,widgets,paths):
    self.w = widgets
    GSTAT.connect("state-estop",lambda w: self.update_estate_label('ESTOP'))
    GSTAT.connect("state-estop-reset",lambda w: self.update_estate_label('MACHINE ON'))
    GSTAT.connect("state-on",lambda w: self.update_state_label('MACHINE ON'))
    GSTAT.connect("state-off",lambda w: self.update_state_label('MACHINE OFF'))
    GSTAT.connect("interp-paused",lambda w: self.update_interp_label('Paused'))
    GSTAT.connect("interp-run",lambda w: self.update_interp_label('Run'))
    GSTAT.connect("interp-run",lambda w: self.update_interp_label('Run'))
    GSTAT.connect("interp-idle",lambda w: self.update_interp_label('Idle'))
def update_state_label(self,text):
    self.w.state_label.setText("State: %s" % (text))
```

```
def update_estate_label(self,text):
    self.w.e_state_label.setText("E State: %s" % (text))
    def update_interp_label(self,text):
        self.winterp_state_label.setText("Interpreter State: %s" % (text))
    def get handlers(halcomp,builder,useropts):
```

```
return [HandlerClass(halcomp,widgets,paths)]
```

## 13.4.3 Nachrichten

#### periodic (engl. für periodisch)

(gibt nichts zurück) - wird alle 100 ms gesendet.

#### state-estop

(gibt nichts zurück) - Wird gesendet, wenn LinuxCNC in den Notaus geht.

#### state-estop-reset

(gibt nichts zurück) - Wird gesendet, wenn LinuxCNC aus dem Notaus heraus kommt.

#### state-on

(gibt nichts zurück) - Wird gesendet, wenn LinuxCNC im Zustand Maschine ein ist.

#### state-off

(gibt nichts zurück) - Wird gesendet, wenn sich LinuxCNC im ausgeschalteten Zustand befindet.

#### homed

(returns string) - Wird gesendet, wenn jeder Joint in die Ausgangsposition gebracht wird.

#### all-homed

(gibt nichts zurück) - Wird gesendet, wenn alle definierten Gelenke referenziert sind.

#### not-all-homed

(*gibt eine Zeichenkette zurück*) - Sendet eine Liste von Gelenken, die derzeit nicht referenziert sind.

#### override\_limits\_changed

(returns string) - Wird gesendet, wenn LinuxCNC angewiesen wurde, seine Grenzen zu überschreiten.

#### hard-limits-tripped

*(liefert bool, Python-Liste)* - Wird gesendet, wenn ein hartes Limit ausgelöst wird. bool zeigt an, dass ein Limit ausgelöst wurde, die Liste zeigt alle aktuellen Grenzwerte der verfügbaren Gelenke.

#### mode-manual

(returns nothing) - Wird gesendet, wenn LinuxCNC in den manuellen Modus wechselt.

#### mode-mdi

(returns nothing) - Wird gesendet, wenn LinuxCNC in den MDI-Modus wechselt.

#### mode-auto

(gibt nichts zurück) - Wird gesendet, wenn LinuxCNC in den Auto-Modus wechselt.

#### command-running

(gibt nichts zurück) - Wird gesendet, wenn ein Programm oder MDI ausgeführt wird

#### command-stopped

(gibt nichts zurück) - Wird gesendet, wenn ein Programm oder MDI angehalten wurde

#### command-error

(returns nothing) - Wird gesendet, wenn bei der Ausführung eines Befehls ein Fehler auftritt

#### interp-run

*(gibt nichts zurück)* - Wird gesendet, wenn der Interpreter von LinuxCNC ein MDI oder Programm ausführt.

#### interp-idle

*(returns nothing)* - Wird gesendet, wenn der Interpreter von LinuxCNC im Leerlauf (engl. idle) ist.

#### interp-paused

(gibt nichts zurück) - Wird gesendet, wenn der Interpreter von LinuxCNC pausiert ist.

#### interp-reading

(gibt nichts zurück) - Wird gesendet, wenn der Interpreter von LinuxCNC gerade liest.

#### interp-waiting

(gibt nichts zurück) - Wird gesendet, wenn der Interpreter von LinuxCNC wartet.

#### jograte-changed

(gibt Float zurück) - Wird gesendet, wenn sich die Jog-Rate geändert hat.

LinuxCNC verfügt nicht über eine interne Jog-Geschwindigkeit.

Dies ist die interne Jog-Rate von GStat.

Es wird erwartet, dass sie in den nativen Einheiten der Maschine angegeben wird, unabhängig vom aktuellen Einheitenmodus.

#### jograte-angular-changed

(gibt Float zurück) - Wird gesendet, wenn sich die Jog-Rate geändert hat.

LinuxCNC verfügt über keine interne Jog-Geschwindigkeit.

Dies ist die interne Jog-Rate von GStat.

Es wird erwartet, dass sie in den nativen Einheiten der Maschine angegeben wird, unabhängig vom aktuellen Einheitenmodus.

#### jogincrement-changed

(liefert Float, Text) - Wird gesendet, wenn sich die Schrittweite geändert hat.

LinuxCNC verfügt über keine interne Schrittweite.

Dies ist die interne Schrittweite von GStat.

Es wird erwartet, dass es in den nativen Einheiten der Maschine angegeben wird, unabhängig vom aktuellen Einheitenmodus.

#### jogincrement-angular-changed

(gibt float, text zurück) - Wird gesendet, wenn sich das Winkeljog-Inkrement geändert hat.

LinuxCNC hat kein internes Winkeljog-Inkrement.

Dies ist das interne Winkeljog-Inkrement von GStat.

Es wird erwartet, dass es sich unabhängig vom aktuellen Einheitenmodus in den nativen Einheiten der Maschine befindet.

#### program-pause-changed

(gibt bool zurück) - Wird gesendet, wenn das Programm pausiert/unpausiert wird.

#### optional-stop-changed

(gibt bool zurück) - Wird gesendet, wenn der optionale Stopp gesetzt/entfernt wird

#### block-delete-changed

(gibt bool zurück) - wird gesendet, wenn der Block delete gesetzt/gelöscht wird.

#### file-loaded

(liefert String) - Wird gesendet, wenn LinuxCNC eine Datei geladen hat

#### reload-display

(gibt nichts zurück) - Wird gesendet, wenn eine Anforderung zum Neuladen der Anzeige vorliegt

#### line-changed

*(gibt eine ganze Zahl zurück)* - Wird gesendet, wenn LinuxCNC eine neue Zeile gelesen hat. LinuxCNC aktualisiert diese nicht für jede Art von Zeile.

#### tool-in-spindle-changed

(gibt ganze Zahl zurück) - Wird gesendet, wenn sich das Werkzeug geändert hat.

#### tool-info-changed

(gibt Python-Objekt zurück) - Wird gesendet, wenn sich die aktuelle Werkzeuginformation ändert.

#### current-tool-offset

(gibt Python-Objekt zurück) - Wird gesendet, wenn sich der aktuelle Werkzeugversatz ändert.

#### motion-mode-changed

(gibt ganze Zahl zurück) - Wird gesendet, wenn sich der Modus der Bewegung geändert hat

#### spindle-control-changed

*(gibt Integer, Bool, Integer, Bool zurück)* - (Spindelnummer, Zustand der eingeschalteten Spindel, angeforderte Spindelrichtung und -geschwindigkeit, Zustand bei Drehzahl) Wird gesendet, wenn sich die Spindelrichtung oder der Laufstatus ändert oder die Drehzahl sich ändert.

#### current-feed-rate

(liefert Float) - Wird gesendet, wenn sich die aktuelle Vorschubgeschwindigkeit ändert.

#### current-x-rel-position

(returns float) - Wird alle 100 ms gesendet.

#### current-position

*(liefert pyobject, pyobject, pyobject, pyobject)* - Wird alle 100 ms gesendet. liefert Tupel von Position, relativer Position, Restweg und der aktuellen Gelenkposition. Vor der Referenzfahrt ist bei Multigelenkachsen nur die Gelenkposition gültig.

#### current-z-rotation

(liefert Float) - Wird gesendet, wenn sich der aktuelle Drehwinkel um die Z-Achse ändert

#### requested-spindle-speed-changed

(liefert Float) - Wird gesendet, wenn sich die aktuell angeforderte Drehzahl ändert

#### actual-spindle-speed-changed

*(returns float)* - Wird gesendet, wenn sich die tatsächliche Drehzahl basierend auf dem HAL-Pin spindle.0.speed-in ändert.

#### spindle-override-changed

(*returns float*) - Wird gesendet, wenn sich der Spindel-Override-Wert ändert in Prozent

#### feed-override-changed

(*returns float*) – Wird gesendet, wenn sich der Feed-Override-Wert ändert in Prozent

#### rapid-override-changed

*(returns float)* – Wird gesendet, wenn sich der Rapid-Override-Wert ändert in Prozent (0-100)

#### max-velocity-override-changed

*(returns float)* - Wird gesendet, wenn sich der Override-Wert der maximalen Geschwindigkeit ändert in Finheiten pro Minute

in Einheiten pro Minute

#### feed-hold-enabled-changed

(returns bool) - Wird gesendet, wenn sich der Feed-Hold-Status ändert

#### itime-mode

*(gibt bool zurück)* - Wird gesendet, wenn sich der G93-Status ändert (inverser Zeitmodus)

#### fpm-mode

*(returns bool)* - Wird gesendet, wenn sich der G94-Status ändert (Vorschub pro Minute Modus)

#### fpr-mode

*(returns bool)* - Wird gesendet, wenn sich der G95-Status ändert (Vorschub pro Umdrehung Modus)

#### css-mode

*(liefert bool)* - Wird gesendet, wenn sich der G96-Status ändert + (Modus konstanter Oberflächenvorschub, engl. constant surface feed mode)

#### rpm-mode

*(returns bool)* - Wird gesendet, wenn sich der G97-Status ändert (Modus mit konstanter Drehzahl, engl. constant RPM mode)

#### radius-mode

*(gibt bool zurück)* - Wird gesendet, wenn sich der G8-Status ändert + Anzeige X in Radian - Modus

#### diameter-mode

*(gibt bool zurück)* - Wird gesendet, wenn sich der G7-Status ändert Anzeige X im Diameter-Modus

#### flood-changed

(gibt boolean zurück) - Wird gesendet, wenn sich der Flutkühlmittelzustand ändert.

#### mist-changed

(liefert boolean ) - Wird gesendet, wenn sich der Zustand des Nebelkühlmittels ändert.

#### m-code-changed

(gibt String zurück) - Wird gesendet, wenn sich aktive M-Codes ändern

#### g-code-changed

(gibt String zurück) - Wird gesendet, wenn sich der aktive G-Code ändert

#### metric-mode-changed

(gibt bool zurück) - Wird gesendet, wenn sich der G21-Status ändert

#### user-system-changed

(gibt String zurück) - Wird gesendet, wenn sich das Referenzkoordinatensystem (G5x) ändert

#### mdi-line-selected

(*returns string, string*) - soll gesendet werden, wenn eine MDI-Zeile vom Benutzer ausgewählt wird. +

Dies hängt von den verwendeten Widgets / Bibliotheken ab.

#### gcode-line-selected

(gibt eine ganze Zahl zurück) - soll gesendet werden, wenn eine G-Code-Zeile vom Benutzer ausgewählt wird. +

Dies hängt von den verwendeten Widgets/Bibliotheken ab.

#### graphics-line-selected

(gibt eine ganze Zahl zurück) - soll gesendet werden, wenn der Benutzer eine Grafikzeile auswählt. +

Dies hängt von den verwendeten Widgets/Bibliotheken ab.

#### graphics-loading-progress

*(gibt eine ganze Zahl zurück)* - soll den Prozentsatz zurückgeben, der beim Laden eines Programms oder bei der Ausführung eines Programms erreicht wurde. Dies hängt von den verwendeten Widgets/Bibliotheken ab.

#### graphics-gcode-error

*(gibt String zurück)* - soll gesendet werden, wenn beim Laden ein G-Code-Fehler gefunden wird. Dies hängt von den verwendeten Widgets/Bibliotheken ab.

#### graphics-gcode-properties

*(gibt ein Python-dict zurück)* - gibt eine benamste Liste aller Gelenke zurück, die aktuell einem Fehler folgen.

Das dict enthält Einträge zu den folgenden Namen (engl. keys):

- name (*string*): Name der geladenen Datei
- size (string): Größe in Bytes und Zeilen
- g0 (*string*): Gesamtschnelldistanz
- g1 (*string*): Gesamtvorschubweg
- run (*string*): Geschätzte Programmlaufzeit
- toollist (list): Liste der verwendeten Werkzeuge
- x (*string*): X Ausmaße (Grenzen) <sup>1</sup>
- x\_zero\_rxy (*string*): X-Ausdehnungen ohne Drehung um z (Grenzen)<sup>1</sup>
- y (*string*): Y-Ausdehnungen (Grenzen)<sup>1</sup>
- y\_zero\_rxy (*string*): Y-Ausdehnungen ohne Drehung um Z (Grenzen)<sup>1</sup>
- z (*string*): Z-Ausdehnungen (Grenzen)<sup>1</sup>
- z\_zero\_rxy (*string*): Z-Ausdehnungen ohne Drehung um z (Grenzen)<sup>1</sup>
- machine\_unit\_sys (*string*): Maschineneinheiten (*Metrisch* oder *Imperial*)
- gcode\_units (*string*): Einheiten in G-Code-Datei (*mm* oder *in*)

#### Anmerkung

1. Siehe die Bilder <u>extends non-rotated</u> und <u>extends rotated 30 degrees</u> zum besseren Verständnis.

#### graphics-view-changed

*(liefert string, Python dict oder None)* - soll gesendet werden, wenn die Grafikansicht geändert wird.

Dies hängt von den verwendeten Widgets/Bibliotheken ab.

#### mdi-history-changed

*(gibt keine zurück)* - soll gesendet werden, wenn ein MDI-Verlauf neu geladen werden muss. Dies hängt von den verwendeten Widgets/Bibliotheken ab.

#### machine-log-changed

*(gibt keine zurück)* - soll gesendet werden, wenn sich das Maschinenprotokoll geändert hat. Dies hängt von den verwendeten Widgets/Bibliotheken ab.

#### update-machine-log

*(gibt String, String zurück)* - soll bei der Aktualisierung der Maschine gesendet werden. Dies hängt von den verwendeten Widgets/Bibliotheken ab.

#### move-text-lineup

*(gibt None zurück)* - soll gesendet werden, wenn der Cursor in der G-Code-Anzeige um eine Zeile nach oben bewegt wird.

Dies hängt von den verwendeten Widgets/Bibliotheken ab.

#### move-text-linedown

*(gibt None zurück)* - soll gesendet werden, wenn der Cursor in der G-Code-Anzeige eine Zeile nach unten bewegt wird.

Dies hängt von den verwendeten Widgets/Bibliotheken ab.

#### dialog-request

*(gibt Python dict zurück)* - soll gesendet werden, wenn ein GUI-Dialog angefordert wird. Es verwendet ein Python dict für die Kommunikation. Das dict muss das folgende Keyname-Paar enthalten:

#### focus-overlay-changed

(gibt bool, string, Python object) - soll gesendet werden, wenn ein Overlay über die Anzeige gelegt werden soll.

Dies hängt von den verwendeten Widgets/Bibliotheken ab.

#### play-sound

*(returns string)* - soll gesendet werden, wenn eine bestimmte Sounddatei angefordert wird, die abgespielt werden soll.

Dies hängt von den verwendeten Widgets / Bibliotheken ab.

#### virtual-keyboard

*(gibt String zurück)* - soll gesendet werden, wenn eine Bildschirmtastatur angefordert wird. Dies hängt von den verwendeten Widgets/Bibliotheken ab.

#### dro-reference-change-request

*(liefert eine ganze Zahl)* - soll gesendet werden, wenn ein DRO-Widget aufgefordert wird, seine Referenz zu ändern.

0 = Maschine, 1 = relativ, 3 = Restweg

Dies hängt von den verwendeten Widgets/Bibliotheken ab.

#### show-preferences

*(returns string)* - soll gesendet werden, wenn eine bestimmte Sounddatei angefordert wird, die abgespielt werden soll.

Dies hängt von den verwendeten Widgets / Bibliotheken ab.

#### shutdown

(gibt None zurück) - soll gesendet werden, wenn LinuxCNC zum Herunterfahren aufgefordert wird.

Dies hängt von den verwendeten Widgets/Bibliotheken ab.

#### status-message

*returns python dict (message), python dict (options)* Intended for a screen/panel to get status/log messages from widgets, but can be used generally. The listening object is expected to look for and handle at least these entries:

The message dict would include:

- TITLE: (string)
- SHORTTEXT: (string)

• DETAILS: (string)

The options dict would include:

- LEVEL: (integer)
- LOG: (bool)

The listening object could use this to display information on a text line or message dialog. The LEVEL would indicate urgency 0 = DEFAULT 1 = WARNING 2 = CRITICAL LOG indicates whether the message should be logged to a file/page if available. LOG messages would be assumed to use the DETAILS entry.

An example of how to send a message:

An example of the listening object:

```
# tell STATUS we want to respond to any sent 'status-message' messages.
STATUS.connect('status-message', lambda w, d, o: self.add_external_status(m,o))
def add_external_status(self, message, option):
    # extract and trap errors for expected entries
    level = option.get('LEVEL', STATUS.DEFAULT)
    log = option.get("LOG", True)
    title = message.get('TITLE', '')
    mess = message.get('SHORTTEXT', '')
    logtext = message.get('DETAILS', '')
    # call a function to print the message on a statusbar:
    self.add_status(mess, level, noLog=True)
    # request a log file update
    if log:
        STATUS.emit('update-machine-log', "{}\n{}".format(title, logtext), 'TIME')
```

#### error

*(liefert Integer, String)* - soll gesendet werden, wenn ein Fehler gemeldet wurde. integer steht für die Art des Fehlers. ERROR, TEXT oder DISPLAY string ist die eigentliche Fehlermeldung. Dies hängt von den verwendeten Widgets/Bibliotheken ab.

#### general

*(gibt Python dict zurück)* - soll gesendet werden, wenn eine Nachricht gesendet werden muss, die nicht von einer spezifischeren Nachricht abgedeckt wird.

Die allgemeine Nachricht sollte spärlich als vernünftig verwendet werden, da alle damit verbundenen Objekte sie analysieren müssen.

Es verwendet ein Python-Diktum für die Kommunikation.

Das Diktat sollte ein eindeutiges ID-Schlüsselnamenpaar enthalten und darauf überprüft werden:

• Kennung: UNIQUE ID CODE

Das Dikt hat normalerweise mehr Schlüsselnamenpaar - es hängt von der Implementierung ab.

#### erzwungene Aktualisierung (engl. forced update)

(gibt keine zurück)" - soll gesendet werden, wenn ein Objekt initialisiert oder willkürlich aktualisiert werden soll.

Dies hängt von den verwendeten Widgets/Bibliotheken ab.

#### Fortschritt (engl. progress)

*(liefert Integer, Python-Objekt)* - soll gesendet werden, um den Fortschritt eines Filterprogramms anzuzeigen.

Dies hängt von den verwendeten Widgets/Bibliotheken ab.

#### Folgefehler

(gibt eine Python-Liste zurück) - gibt eine Liste aller Gelenke zurück, die aktuell einem Fehler folgen.

### 13.4.4 Funktionen

Dies sind Komfortfunktionen, die in der Programmierung häufig verwendet werden.

#### set\_jograte

*(float)* - LinuxCNC hat kein internes Konzept für die Jog-Geschwindigkeit (engl. jog rate) - jede GUI hat ihre eigene. Dies ist nicht immer bequem.

Diese Funktion ermöglicht es, eine Tipprate für alle Objekte einzustellen, die mit dem Signal jograte-changed verbunden sind.

Der Standardwert ist 15.

GSTAT.set\_jog\_rate(10) würde die Jog-Rate auf 10 Maschineneinheiten pro Minute setzen und das jograte-changed-Signal ausgeben.

#### get\_jograte()

(*Nothing*) - x = GSTAT.get\_jograte() würde die aktuelle interne Jograte von GSTAT (float) zurückgeben.

#### set\_jograte\_angular

(float) -

#### get\_jograte\_angular

(None) -

- set\_jog\_increment\_angular
   (float, string) -
- get\_jog\_increment\_angular (None) -
- set\_jog\_increments

(float, string) -

## get\_jog\_increments

(None) -

#### ist\_all\_homed

(nothing) - Dies gibt den aktuellen Status von all\_homed (BOOL) zurück.

#### machine\_is\_on

(nothing) - Dies gibt den aktuellen Zustand der Maschine zurück (BOOL).

#### estop\_is\_clear

(nichts) - Gibt den Status von Estop zurück (BOOL)

#### set\_tool\_touchoff

(Werkzeug, Achse, Wert) - Dieser Befehl wird

- 1. den aktuellen Modus aufzeichnen,
- 2. Wechsel zu MDI-Modus,
- 3. den MDI-Befehl aufrufen: G10 L10 P[WERKZEUG] [ACHSE] [WERT],
- 4. warten, bis der Vorgang abgeschlossen ist,
- 5. G43 aufrufen,
- 6. warten, bis der Vorgang abgeschlossen ist,
- 7. zurück in den ursprünglichen Modus wechseln.

#### set\_axis\_origin

(Achse,Wert) - Dieser Befehl wird

- 1. den aktuellen Modus aufzeichnen,
- 2. Wechsel zu MDI-Modus,
- 3. den MDI-Befehl aufzurufen: G10 L20 P0 [ACHSE] [WERT],
- 4. warten, bis der Vorgang abgeschlossen ist,
- 5. zurück in den ursprünglichen Modus wechseln,
- 6. ein Reload-Display-Signal aussenden.

#### do\_jog

(Achsennummer, Richtung, Abstand) - Diese Funktion bewegt eine Achse kontinuierlich oder in einem bestimmten Abstand.

Sie müssen sich im richtigen Modus befinden, um zu joggen.

#### check\_for\_modes

*(mode)* - Diese Funktion prüft, ob der LinuxCNC-Modus erforderlich ist. Es gibt ein Python-Tupel zurück (Status, Modus) -Modus wird in dem Modus eingestellt, in dem sich das System befindet wird wie folgt festgelegt:

- false, wenn mode 0 ist
- false, wenn die Maschine beschäftigt ist
- wahr, wenn LinuxCNC im angeforderten Modus ist
- Keine, wenn eine Änderung möglich ist, aber nicht im gewünschten Modus

#### get\_current\_mode

(nothing) - gibt eine ganze Zahl zurück: den aktuellen LinuxCNC-Modus.

#### set\_selected\_joint

*(Integer)* - speichert intern die ausgewählte Gelenknummer. fordert die Auswahl des Gelenks an, indem er die Meldung Nachricht "Gelenkauswahl geändert".

#### get\_selected\_joint

(None) - gibt eine ganze Zahl zurück, welche die interne ausgewählte Gelenknummer darstellt.

#### set\_selected\_axis

(string) - speichert intern den ausgewählten Achsenbuchstaben.

Fordert die Auswahl der Achse durch die axis-selection-changed-Meldung (engl. für "Achsenauswah geändert") an.

#### get\_selected\_axis

(None) - gibt eine Zeichenkette zurück, die den intern ausgewählten Achsenbuchstaben darstellt.

is\_man\_mode (None) -

is\_mdi\_mode (None) -

is\_auto\_mode (None) -

is\_on\_and\_idle (None) -

is\_auto\_running (None) -

is\_auto\_paused (None) -

is\_file\_loaded (None) -

is\_metric\_mode (None) -

is\_spindle\_on (None) -

shutdown (None) -

## 13.4.5 Bekannte Probleme

Einige Statuspunkte werden während eines laufenden Programms falsch gemeldet, da der Interpreter der aktuellen Position eines laufenden Programms vorausläuft. Dies wird hoffentlich mit der Integration der State-Tags-Entwicklungs-Zweiges behoben.

## 13.5 Vismach

Vismach ist eine Reihe von Python-Funktionen, mit denen Modelle von Maschinen erstellt und animiert werden können. Vismach zeigt das Modell in einem 3D-Ansichtsfenster an und die Modellteile werden animiert, wenn sich die Werte der zugehörigen HAL-Pins ändern.

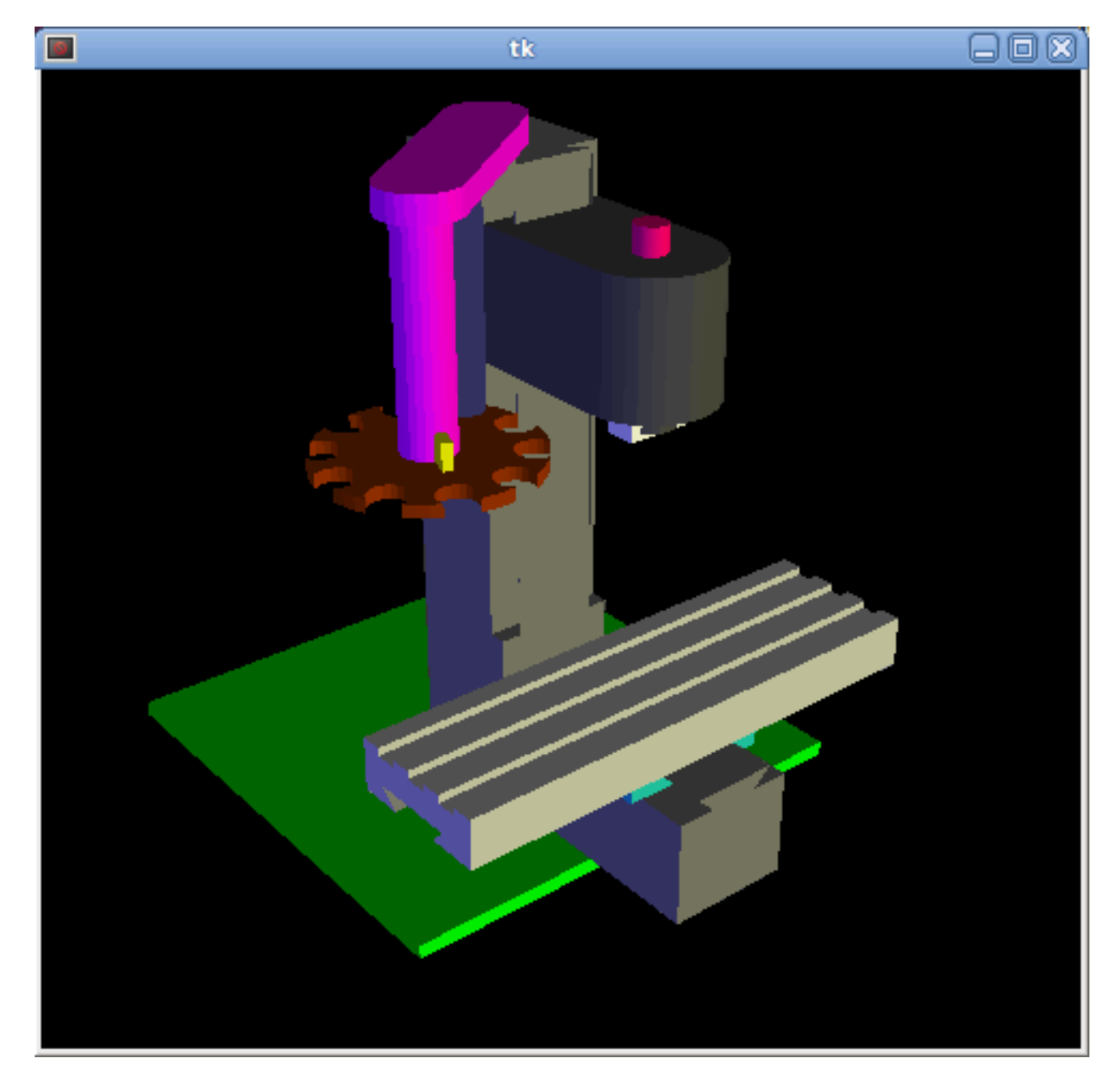

Das Vismach Ansichtsfenster (engl. viewport view) kann wie folgt manipuliert werden:

- zoom by scroll wheel or right button drag,
- pan by left button drag,
- **rotate** by middle-button drag or shift-drag.

Ein Vismach-Modell hat die Form eines Python-Skripts und kann die Standard-Python-Syntax verwenden. Das bedeutet, dass es mehr als eine Möglichkeit gibt, das Skript zu erstellen, aber in den Beispielen in diesem Dokument werde ich die einfachste und grundlegendste davon verwenden.

Die grundlegende Reihenfolge bei der Erstellung des Vismach-Modells ist

- Erstellen von HAL-Pins zur Steuerung der Bewegung.
- Erstellen der Werkstücke (engl. parts).

- Definiere, wie sie sich bewegen.
- In Bewegungsgruppen zusammenstellen.

### 13.5.1 Starten des Skripts

Zum Testen ist es nützlich, die *#!/usr/bin/env python3* anzugeben, damit die Datei als Skript ausgeführt werden kann. Als Erstes müssen die erforderlichen Bibliotheken importiert werden.

#!/usr/bin/env python3
from vismach import \*
import hal
import math
import sys

## 13.5.2 Erstellen der HAL-Pins.

HAL-Pins werden mit der normalen Python-Bibliothek "hal" erstellt und sind nicht spezifisch für Vismach. Weitere Einzelheiten finden Sie im Abschnitt Erstellen von Nicht-Echtzeit Komponenten in Python. Es sollte eine Komponente mit einem Namen erstellt werden, der mit dem Namen der Skriptdatei übereinstimmt, und dann werden die HAL-Pins zu dieser Komponente hinzugefügt. Sie werden mit ihrem Komponenten-Handle und Kurznamen referenziert, wenn sie zur Animation des Vismach-Modells verwendet werden.

```
c = hal.component("samplegui")
c.newpin("joint0", hal.HAL_FLOAT, hal.HAL_IN)
c.newpin("joint1", hal.HAL_FLOAT, hal.HAL_IN)
c.ready()
```

Erzeugt die HAL-Pins *samplegui.joint0* und *samplegui.joint1*. Beim Laden des Vismach-Modells mit *loadusr -W samplegui* teilt die Funktion *c.ready()* loadusr mit, dass es bereit ist.

## 13.5.3 Erstellen von Teilen

Am einfachsten ist es wahrscheinlich, die Geometrie in einem CAD-Paket zu erstellen und mit den Funktionen AsciiSTL() oder AsciiOBJ() in das Modellskript zu **importieren**. Beide Funktionen können eines von zwei benannten Argumenten annehmen, entweder einen Dateinamen oder Rohdaten:

- Teil = AsciiSTL(Dateiname="path/to/file.stl")
  - Teil = AsciiSTL(data="solid part1 facet normal ....")

Teil = AsciiOBJ(Dateiname="Pfad/Zu/Datei.obj")

Teil = AsciiOBJ(data="v 0.123 0.234 0.345 1.0 ...")`

Die Teile werden im Vismach-Raum an denselben Stellen erstellt, an denen sie sich im STL- oder OBJ-Raum befinden. Das bedeutet, dass es möglich sein kann, das Modell im CAD-Paket zusammenzusetzen.

Alternativ können Teile innerhalb des Modellskripts aus einer Reihe von **Form-Primitiven** erstellt werden. Viele Formen werden am Ursprung erstellt und müssen nach der Erstellung an die gewünschte Stelle verschoben werden:

 cylinder = CylinderX(x1, r1, x2, r2) + cylinder = CylinderY(y1, r1, y2, r2) + cylinder = CylinderZ(z1, r1, z2, r2)
 Erzeugt einen (optional verjüngten) Zylinder auf der angegebenen Achse mit den angegebenen Radien an den angegebenen Punkten auf der Achse.

- sphere = Sphere(x, y, z, r)`
   Erzeugt eine Kugel mit Radius r bei (x,y,z)
- triangle = TriangleXY(x1, y1, x2, y2, x3, y3, z1, z2) + triangle = TriangleXZ(x1, z1, x2, z2, x3, z3, y1, y2) + triangle = TriangleYZ(y1, z1, y2, z2, y3, z3, x1, x2) Erzeugt eine dreieckige Platte zwischen Ebenen, die durch die letzten beiden Werte parallel zur angegebenen Ebene definiert sind, wobei die Eckpunkte durch die drei Koordinatenpaare gegeben sind.
- Bogen = ArcX(x1, x2, r1, r2, a1, a2) Erstellt eine Bogenform.
- box = Box(x1, y1, z1, x2, y2, z2) Erzeugt ein rechteckiges Prisma mit gegenüberliegenden Ecken an den angegebenen Positionen und Kanten parallel zu den XYZ-Achsen.
- box = BoxCentered(xw, yw, zw)
   Erzeugt eine xw mal yw mal zw Box, die auf den Ursprung zentriert ist.
- box = BoxCenteredXY(xw, yw, z)
   Erzeugt eine Box mit der Breite xw / yw und der Höhe z.

Zusammengesetzte Teile können durch **Zusammensetzen** dieser Primitive entweder zur Erstellungszeit oder nachträglich mittels Collection() erstellt werden:

```
part1 = Collection([Sphere(100,100,100,50), CylinderX(100,40,150,30)])
part2 = Box(50,40,75,100,75,100)
part3 = Collection([part2, TriangleXY(10,10,20,10,15,20,100,101)])
part4 = Collection([part1, part2])
```

## 13.5.4 Bewegliche Teile

Teile müssen möglicherweise im Vismach-Raum verschoben werden, um das Modell zusammenzusetzen. Sie müssen möglicherweise auch verschoben werden, um die Animation zu erstellen, da die Rotationsachse der Animation am Ursprung erstellt wird (sich aber mit dem Teil bewegt):

- Teil1 = Translate([Teil1], x, y, z) Verschiebe Teil1 um die angegebenen Abstände in x, y und z.
- Teil1 = Rotate([Teil1], theta, x, y, z)`
   Dreht das Teil um den Winkel theta um eine Achse zwischen dem Ursprung und x, y, z.

## 13.5.5 Animieren von Teilen

Um das Modell zu animieren (gesteuert durch die Werte der HAL-Pins) gibt es die beiden Funktionen "HalTranslate" und "HalRotate". Damit sich Teile in einer Baugruppe bewegen können, müssen ihre HAL-Bewegungen definiert werden, bevor sie mit dem Befehl "Collection" zusammengesetzt werden. Die Rotationsachse und der Translationsvektor bewegen sich mit dem Teil, wenn es vom Vismach-Skript während des Zusammenbaus des Modells bewegt wird, oder wenn es sich als Reaktion auf die HAL-Pins bewegt, während das Modell animiert wird:

```
    part = HalTranslate([part], comp, "hal_pin", xs, ys, zs)
Die Funktionsargumente sind:
```

- zuerst eine Sammlung/ein Teil, die vorher im Skript erstellt werden kann, oder an dieser Stelle erstellt werden kann, wenn dies bevorzugt wird, zB part1 = HalTranslate([Box(...)], ...).

- Die HAL-Komponente ist das nächste Argument, d.h. das Objekt, das durch den Befehl comp = hal.component(...) zurückgegeben wird. Danach folgt der Name der HAL-Komponente, welche die Bewegung animieren soll. Dieser muss mit einem bestehenden HAL-Pin übereinstimmen, der Teil der zuvor im Skript erstellten HAL-Komponente ist.
- Dann folgen Sie den X, Y, Z-Skalen.
   Bei einer kartesischen Maschine, die im Maßstab 1:1 erstellt wurde, wäre dies normalerweise 1,0,0 für eine Bewegung in positiver X-Richtung.
   Wenn die STL-Datei jedoch in cm und die Maschine in Zoll erstellt wurde, kann dies an dieser Stelle durch die Verwendung von 0,3937 (1cm /2.54in) als Maßstab korrigiert werden.
- part = HalRotate([part], comp, "hal\_pin", angle\_scale, x, y, z) Dieser Befehl ähnelt in seiner Funktionsweise HalTranslate, außer dass es normalerweise notwendig ist, das Teil zuerst zum Ursprung zu bewegen, um die Achse zu definieren.
  - Die *Drehachse* verläuft vom Ursprungspunkt zu dem durch (x,y,z) definierten Punkt. Wenn das Teil vom Ursprung an seinen richtigen Ort zurückbewegt wird, kann man davon ausgehen, dass die Drehachse im Teil "eingebettet" bleibt.
  - Drehwinkel werden in Grad angegeben. Für ein Drehgelenk mit einer Skalierung von 0-1 müssten Sie also eine Winkelskala von 360 verwenden.

## 13.5.6 Zusammenbau des Modells.

Damit sich die Teile gemeinsam bewegen können, müssen sie mit dem Befehl Collection() zusammengefügt werden. Es ist wichtig, die Teile zusammenzufügen und ihre Bewegungen in der richtigen Reihenfolge zu definieren. Um zum Beispiel eine Fräsmaschine mit beweglichem Kopf, einer rotierenden Spindel und einer animierten Zugstange zu erstellen, würden Sie dies tun:

- Erstellen Sie den Hauptteil des Kopfes.
- Erstellen Sie die Spindel im Ursprung.
- Definieren Sie die Drehung.
- Bewegen Sie den Kopf zur Spindel oder die Spindel zum Kopf.
- Erstellen Sie die Zugstange (engl. draw bar).
- Definieren Sie die Bewegung der Zugstange.
- Bauen Sie die drei Teile zu einer Kopfeinheit zusammen.
- Definieren Sie die Bewegung der Kopfeinheit.

In diesem Beispiel wird die Spindeldrehung durch die Drehung eines Satzes von Mitnehmern angezeigt:

```
#Drive dogs
dogs = Box(-6,-3,94,6,3,100)
dogs = Color([1,1,1,1],[dogs])
dogs = HalRotate([dogs],c,"spindle",360,0,0,1)
dogs = Translate([dogs],-1,49,0)
#Drawbar
draw = CylinderZ(120,3,125,3)
draw = Color([1,0,.5,1],[draw])
draw = Translate([draw],-1,49,0)
draw = HalTranslate([draw],c,"drawbar",0,0,1)
```

#### # head/spindle

```
head = AsciiSTL(filename="./head.stl")
head = Color([0.3,0.3,0.3,1],[head])
head = Translate([head],0,0,4)
head = Collection([head, tool, dogs, draw])
head = HalTranslate([head],c,"Z",0,0,0.1)
# base
base = AsciiSTL(filename="./base.stl")
base = Color([0.5,0.5,0.5,1],[base])
# mount head on it
base = Collection([head, base])
```

Schließlich muss eine einzige Sammlung aller Maschinenteile, Böden und Arbeiten (falls vorhanden) erstellt werden:

- Für eine serial machine wird jedes neue Teil der Sammlung des vorherigen Teils hinzugefügt.
- Bei einer Parallelmaschine kann es mehrere "Basis"-Teile geben.

So wird zum Beispiel in scaragui.py link3 zu link2, link2 zu link1 und link1 zu link0 hinzugefügt, so dass das endgültige Modell wie folgt erstellt wird:

model = Collection([link0, floor, table])

Bei einem VMC-Modell mit separaten Teilen, die sich auf dem Sockel bewegen, könnte dies der Fall sein:

model = Collection([base, saddle, head, carousel])

## 13.5.7 Weitere Funktionen

- 'Teil = Farbe([Farbvorgabe], [Teil])` Legt die Anzeigefarbe des Teils fest. Beachten Sie, dass im Gegensatz zu den anderen Funktionen die Definition des Teils in diesem Fall an zweiter Stelle steht. Die Farbvorgabe besteht aus den drei RGB-Werten und einer Deckkraft. Zum Beispiel [1,0,0,0.5] für ein Rot mit 50% Deckkraft.
- myhud = Hud() Erstellt eine Heads-up-Anzeige in der Vismach-GUI, um Elemente wie Achsenpositionen anzuzeigen.
- part = Capture() Ich habe keine Ahnung, was das bewirkt! Aber es scheint wichtig f
  ür die Werkzeugspitzen-Visualisierung zu sein ...
- main(model, tooltip, work, size=10, hud=0, rotation\_vectors=None, lat=0, lon=0) Dies ist der Befehl, der alles möglich macht, die Anzeige aufbaut usw.
  - model sollte eine Sammlung sein, die alle Maschinenteile enthält.
  - *tooltip* und *work* müssen durch Capture() erstellt werden, um ihre Bewegung im Backplot zu visualisieren.

Siehe scaragui.py für ein Beispiel, wie man die Werkzeugspitze mit einem Werkzeug und das Werkzeug mit dem Modell verbindet.

- Entweder *rotation\_vectors* oder *latitude/longitude* können verwendet werden, um den ursprünglichen Blickwinkel zu bestimmen, und es ist ratsam, dies zu tun, da der standardmäßige anfängliche Blickwinkel eher wenig hilfreich ist, wenn man direkt über dem Kopf steht.
- *size* legt die Ausdehnung des in der Ausgangsansicht dargestellten Volumens fest.
- hud bezieht sich auf eine Head-up-Anzeige der Achsenpositionen.

## 13.5.8 Grundstruktur eines Vismach-Skripts.

```
#imports
from vismach import *
import hal
# Erstellen der HAL Komponenten and Pins
comp = hal.component("compname")
comp.newpin("pin_name", hal.HAL_FLOAT, hal.HAL_IN)
. . .
# Erstellen von floor, tool and work
floor = Box(-50, -50, -3, 50, 50, 0)
work = Capture()
tooltip = Capture()
. . .
# Build and assemble the model
part1 = Collection([Box(-6,-3,94,6,3,100)])
part1 = Color([1,1,1,1],[part1])
part1 = HalRotate([part1], comp, "pin_name", 360, 0, 0, 1)
part1 = Translate([dogs], -1, 49, 0)
. . .
# Erstellen des übergeordneten (engl. top-level) Modells
model = Collection([base, saddle, head, carousel])
# Start der Visualisierung
main(model, tooltip, work, 100, lat=-75, lon=215)
```

## Teil III

# **Glossar, Copyright & Geschichte**

## Kapitel 14

# Umschlagseite

Dieses Handbuch ist noch in Arbeit. Wenn Sie beim Schreiben, Redigieren oder bei der grafischen Aufbereitung helfen können, wenden Sie sich bitte an ein Mitglied des Redaktionsteams oder schreiben Sie eine E-Mail (bevorzugt auf Englisch, aber nicht zwingend, es findet sich jemand) an emcusers@lists.sourceforge.net.

Copyright © 2000-2020 LinuxCNC.org

Es wird die Erlaubnis erteilt, dieses Dokument unter den Bedingungen der GNU Free Documentation License, Version 1.1 oder einer späteren Version, die von der Free Software Foundation veröffentlicht wurde, zu kopieren, zu verbreiten und/oder zu verändern; ohne unveränderliche Abschnitte, ohne Texte auf der Vorderseite und ohne Texte auf der Rückseite des Umschlags. Eine Kopie der Lizenz ist in dem Abschnitt "GNU Free Documentation License" enthalten.

Wenn Sie die Lizenz nicht finden, können Sie eine Kopie bei uns bestellen:

Free Software Foundation, Inc. 51 Franklin Street Fifth Floor Boston, MA 02110-1301 USA.

(Maßgeblich ist die englische Sprachfassung, deswegen wurde sie hier nicht übersetzt, im Fall von Verständnisproblemen siehe zur Anregung http://www.gnu.de/documents/gpl-3.0.de.html und lassen Sie sich beraten )

LINUX® ist das eingetragene Warenzeichen von Linus Torvalds in den USA und anderen Ländern. Die eingetragene Marke Linux® wird im Rahmen einer Unterlizenz von LMI, dem exklusiven Lizenznehmer von Linus Torvalds, dem Eigentümer der Marke auf weltweiter Basis, verwendet.

Das LinuxCNC-Projekt ist nicht mit Debian® verbunden. Debian\_ ist ein eingetragenes Warenzeichen im Besitz von Software in the Public Interest, Inc.

 $Das\ Linux CNC-Projekt\ ist\ nicht\ mit\ UBUNTU\ {\mbox{\scriptsize B}}\ verbunden.\ UBUNTU\ ist\ eine\ eingetragene\ Marke\ im\ Besitz\ von\ Canonical\ Limited.$ 

## Kapitel 15

# Glossar

Eine Auflistung von Begriffen und deren Bedeutung. Einige Begriffe haben eine allgemeine Bedeutung und mehrere zusätzliche Bedeutungen für Benutzer, Installateure und Entwickler.

#### Acme-Schraube

A type of lead-screw that uses an Acme thread form. Acme threads have somewhat lower friction and wear than simple triangular threads, but ball-screws are lower yet. Most manual machine tools use acme lead-screws.

#### Achse

One of the computer controlled movable parts of the machine. For a typical vertical mill, the table is the X axis, the saddle is the Y axis, and the quill or knee is the Z axis. Angular axes like rotary tables are referred to as A, B, and C. Additional linear axes relative to the tool are called U, V, and W respectively.

#### AXIS(GUI)

One of the Graphical User Interfaces available to users of LinuxCNC. It features the modern use of menus and mouse buttons while automating and hiding some of the more traditional LinuxCNC controls. It is the only open-source interface that displays the entire tool path as soon as a file is opened.

#### **GMOCCAPY (GUI)**

A Graphical User Interfaces available to users of LinuxCNC. It features the use and feel of an industrial control and can be used with touch screen, mouse and keyboard. It support embedded tabs and hal driven user messages, it offers a lot of hal beens to be controlled with hardware. GMOCCAPY is highly customizable.

#### Umkehrspiel

The amount of "play" or lost motion that occurs when direction is reversed in a lead screw. or other mechanical motion driving system. It can result from nuts that are loose on leadscrews, slippage in belts, cable slack, "wind-up" in rotary couplings, and other places where the mechanical system is not "tight". Backlash will result in inaccurate motion, or in the case of motion caused by external forces (think cutting tool pulling on the work piece) the result can be broken cutting tools. This can happen because of the sudden increase in chip load on the cutter as the work piece is pulled across the backlash distance by the cutting tool.

#### **Umkehrspiel-Kompensation**

Any technique that attempts to reduce the effect of backlash without actually removing it from the mechanical system. This is typically done in software in the controller. This can correct the final resting place of the part in motion but fails to solve problems related to direction changes while in motion (think circular interpolation) and motion that is caused when external forces (think cutting tool pulling on the work piece) are the source of the motion.

#### Kugelumlaufspindel

A type of lead-screw that uses small hardened steel balls between the nut and screw to reduce friction. Ball-screws have very low friction and backlash, but are usually quite expensive.

#### **Kugelmutter**

A special nut designed for use with a ball-screw. It contains an internal passage to re-circulate the balls from one end of the screw to the other.

#### CNC

Computer Numerical Control. The general term used to refer to computer control of machinery. Instead of a human operator turning cranks to move a cutting tool, CNC uses a computer and motors to move the tool, based on a part program.

#### Halcompile

A tool used to build, compile and install LinuxCNC HAL components.

#### Konfiguration(n)

Ein Verzeichnis, das eine Reihe von Konfigurationsdateien enthält. Benutzerdefinierte Konfigurationen sind in der Regel in den Benutzer home/linuxcnc/configs Verzeichnis gespeichert. Diese Dateien enthalten LinuxCNC's traditionelle INI-Datei und HAL-Dateien. Eine Konfiguration kann auch mehrere allgemeine Dateien enthalten, die Werkzeuge, Parameter und NML-Verbindungen beschreiben.

#### Konfiguration(v)

Die Aufgabe, LinuxCNC so einzustellen, dass es mit der Hardware einer Werkzeugmaschine übereinstimmt.

#### Koordinatenmessmaschine

A Coordinate Measuring Machine is used to make many accurate measurements on parts. These machines can be used to create CAD data for parts where no drawings can be found, when a hand-made prototype needs to be digitized for moldmaking, or to check the accuracy of machined or molded parts.

#### Anzeigeeinheiten

The linear and angular units used for onscreen display.

#### DRO

A Digital Read Out is a system of position-measuring devices attached to the slides of a machine tool, which are connected to a numeric display showing the current location of the tool with respect to some reference position. DROs are very popular on hand-operated machine tools because they measure the true tool position without backlash, even if the machine has very loose Acme screws. Some DROs use linear quadrature encoders to pick up position information from the machine, and some use methods similar to a resolver which keeps rolling over.

#### EDM

EDM is a method of removing metal in hard or difficult to machine or tough metals, or where rotating tools would not be able to produce the desired shape in a cost-effective manner. An excellent example is rectangular punch dies, where sharp internal corners are desired. Milling operations can not give sharp internal corners with finite diameter tools. A *wire* EDM machine can make internal corners with a radius only slightly larger than the wire's radius. A *sinker* EDM can make internal corners with a radius only slightly larger than the radius on the corner of the sinking electrode.

#### EMC

The Enhanced Machine Controller. Initially a NIST project. Renamed to LinuxCNC in 2012.

#### **EMCIO**

The module within LinuxCNC that handles general purpose I/O, unrelated to the actual motion of the axes.

#### EMCMOT

The module within LinuxCNC that handles the actual motion of the cutting tool. It runs as a real-time program and directly controls the motors.

#### Encoder

A device to measure position. Usually a mechanical-optical device, which outputs a quadrature signal. The signal can be counted by special hardware, or directly by the parport with LinuxCNC.

#### Vorschub

Relatively slow, controlled motion of the tool used when making a cut.

#### Vorschubgeschwindigkeit

The speed at which a cutting motion occurs. In auto or MDI mode, feed rate is commanded using an F word. F10 would mean ten machine units per minute.

#### Rückmeldung

A method (e.g., quadrature encoder signals) by which LinuxCNC receives information about the position of motors.

#### Vorschubgeschwindigkeit-Anpassung (engl. override)

A manual, operator controlled change in the rate at which the tool moves while cutting. Often used to allow the operator to adjust for tools that are a little dull, or anything else that requires the feed rate to be "tweaked".

#### Gleitkommazahl

Eine Zahl, die einen Dezimalpunkt hat, bsw. 12.3. In HAL wird sie (engl.) als Float bezeichnet.

#### **G-Code**

The generic term used to refer to the most common part programming language. There are several dialects of G-code, LinuxCNC uses RS274/NGC.

#### GUI

Graphical User Interface.

#### Allgemeines

Eine Art von Schnittstelle zur Kommunikation zwischen einem Computer und einem Menschen (in den meisten Fällen) über die Manipulation von Symbolen und anderen Elementen (Widgets) auf einem Computerbildschirm.

#### LinuxCNC

Eine Anwendung, die dem Maschinenbediener einen grafischen Bildschirm präsentiert zur Bedienung der Maschine und des Steuerungsprogramms.

#### HAL

Hardware Abstraction Layer. At the highest level, it is simply a way to allow a number of building blocks to be loaded and interconnected to assemble a complex system. Many of the building blocks are drivers for hardware devices. However, HAL can do more than just configure hardware drivers.

#### Pos1

A specific location in the machine's work envelope that is used to make sure the computer and the actual machine both agree on the tool position.

#### INI-Datei

A text file that contains most of the information that configures LinuxCNC for a particular machine.

#### Instanz

One can have an instance of a class or a particular object. The instance is the actual object created at runtime. In programmer jargon, the "Lassie" object is an instance of the "Dog" class.

#### **Gelenk-Koordinaten**

These specify the angles between the individual joints of the machine. See also Kinematics

#### Jog (manuelle Bewegung)

Manually moving an axis of a machine. Jogging either moves the axis a fixed amount for each key-press, or moves the axis at a constant speed as long as you hold down the key. In manual mode, jog speed can be set from the graphical interface.

#### **Kernel-Space**

Code, der innerhalb des Kernels läuft, im Gegensatz zu Code, der im Userspace läuft. Einige Echtzeitsysteme (wie RTAI) führen Echtzeitcode im Kernel und Nicht-Echtzeitcode im Userspace aus, während andere Echtzeitsysteme (wie Preempt-RT) sowohl Echtzeit- als auch Nicht-Echtzeitcode im Userspace ausführen.

#### Kinematik

The position relationship between world coordinates and joint coordinates of a machine. There are two types of kinematics. Forward kinematics is used to calculate world coordinates from joint coordinates. Inverse kinematics is used for exactly the opposite purpose. Note that kinematics does not take into account, the forces, moments etc. on the machine. It is for positioning only.

#### Leitspindel

An screw that is rotated by a motor to move a table or other part of a machine. Lead-screws are usually either ball-screws or acme screws, although conventional triangular threaded screws may be used where accuracy and long life are not as important as low cost.

#### Maschineneinheiten

The linear and angular units used for machine configuration. These units are specified and used in the INI file. HAL pins and parameters are also generally in machine units.

#### MDI

Manual Data Input. This is a mode of operation where the controller executes single lines of G-code as they are typed by the operator.

#### NIST

National Institute of Standards and Technology. An agency of the Department of Commerce in the United States.

#### NML

Neutral Message Language provides a mechanism for handling multiple types of messages in the same buffer as well as simplifying the interface for encoding and decoding buffers in neutral format and the configuration mechanism.

#### Versätze

An arbitrary amount, added to the value of something to make it equal to some desired value. For example, G-code programs are often written around some convenient point, such as X0, Y0. Fixture offsets can be used to shift the actual execution point of that G-code program to properly fit the true location of the vice and jaws. Tool offsets can be used to shift the "uncorrected" length of a tool to equal that tool's actual length.

#### Werkstück Programm

A description of a part, in a language that the controller can understand. For LinuxCNC, that language is RS-274/NGC, commonly known as G-code.

#### **Programm-Einheiten**

The linear and angular units used in a part program. The linear program units do not have to be the same as the linear machine units. See G20 and G21 for more information. The angular program units are always measured in degrees.

#### Python

Allzweck-, sehr High-Level-Programmiersprache. Wird in LinuxCNC verwendet für die Axis GUI, das StepConf Konfigurationswerkzeug, und mehrere G-Code-Programmierung Skripte.

#### Schnell

Fast, possibly less precise motion of the tool, commonly used to move between cuts. If the tool meets the workpiece or the fixturing during a rapid, it is probably a bad thing!

#### Schnellauf-Geschwindigkeit

The speed at which a rapid motion occurs. In auto or MDI mode, rapid rate is usually the maximum speed of the machine. It is often desirable to limit the rapid rate when testing a G-code program for the first time.

#### Echtzeit

Software that is intended to meet very strict timing deadlines. On Linux, in order to meet these requirements it is necessary to install a realtime kernel such as RTAI or Preempt-RT, and build the LinuxCNC software to run in the special real-time environment. Realtime software can run in the kernel or in userspace, depending on the facilities offered by the system.

#### RTAI

Real Time Application Interface, see <a href="https://www.rtai.org/">https://www.rtai.org/</a>, the real-time extensions for Linux that LinuxCNC can use to achieve real-time performance.

#### RTLINUX

See https://en.wikipedia.org/wiki/RTLinux, an older real-time extension for Linux that LinuxCNC used to use to achieve real-time performance. Obsolete, replaced by RTAI.

#### RTAPI

A portable interface to real-time operating systems including RTAI and POSIX pthreads with realtime extensions.

#### RS-274/NGC

The formal name for the language used by LinuxCNC part programs.

#### Servomotor

Generally, any motor that is used with error-sensing feedback to correct the position of an actuator. Also, a motor which is specially-designed to provide improved performance in such applications.

#### Servo Loop

A control loop used to control position or velocity of an motor equipped with a feedback device.

#### **Ganze Zahl mit Vorzeichen**

A whole number that can have a positive or negative sign. In HAL it is usually a s32, but could be also a s64.

#### Spindel

The part of a machine tool that spins to do the cutting. On a mill or drill, the spindle holds the cutting tool. On a lathe, the spindle holds the workpiece.

#### Spindeldrehzahl-Anpassung

Eine manuelle, vom Bediener gesteuerte Änderung der Geschwindigkeit, mit der sich das Werkzeug während des Schneidens dreht. Oft verwendet, um dem Bediener zu ermöglichen, für Ratter verursacht durch die cutter's Zähne anzupassen. Spindeldrehzahl Override setzt voraus, dass die LinuxCNC-Software dafür konfiguriert wurde, die Spindeldrehzahl zu steuern.

#### StepConf

Ein LinuxCNC Konfigurations-Assistent. Es ist in der Lage, viele Schritt-und-Richtung Bewegung Befehl basierte Maschinen zu behandeln. Er schreibt eine vollständige Konfiguration, nachdem der Benutzer ein paar Fragen über den Computer und die LinuxCNC-ausführenden Maschine beantwortet hat.

#### Schrittmotor

A type of motor that turns in fixed steps. By counting steps, it is possible to determine how far the motor has turned. If the load exceeds the torque capability of the motor, it will skip one or more steps, causing position errors.

#### TASK (engl. für Aufgabe, auch Name des entsprechenden LinuxCNC Moduls)

The module within LinuxCNC that coordinates the overall execution and interprets the part program.

#### Tcl/Tk

A scripting language and graphical widget toolkit with which several of LinuxCNCs GUIs and selection wizards were written.

#### **Traverse Bewegung**

A move in a straight line from the start point to the end point.

#### Einheiten

See "Machine Units", "Display Units", or "Program Units".

#### **Ganzzahl ohne Vorzeichen**

A whole number that has no sign. In HAL it is usually a u32 but could be also a u64.

#### Weltkoordinaten

This is the absolute frame of reference. It gives coordinates in terms of a fixed reference frame that is attached to some point (generally the base) of the machine tool.
# Kapitel 16

# Copyright

## 16.1 Juristischer Abschnitt

Die Übersetzungen dieser Datei im Quellbaum sind nicht rechtsverbindlich.

### 16.1.1 Copyright-Bedingungen

#### Copyright (c) 2000-2022 LinuxCNC.org

Es wird die Erlaubnis erteilt, dieses Dokument unter den Bedingungen der GNU Free Documentation License, Version 1.1 oder einer späteren Version, die von der Free Software Foundation veröffentlicht wurde, zu kopieren, zu verbreiten und/oder zu verändern; ohne unveränderliche Abschnitte, ohne Texte auf der Vorderseite und ohne Texte auf der Rückseite des Umschlags. Eine Kopie der Lizenz ist in dem Abschnitt "GNU Free Documentation License" enthalten.

### 16.1.2 GNU Free Documentation License

#### **GNU Free Documentation License Version 1.1, March 2000**

Copyright © 2000 Free Software Foundation, Inc. 51 Franklin Street, Fifth Floor, Boston, MA 02110-1301 USA. Es ist jedermann gestattet, wortwörtliche Kopien dieses Lizenzdokuments zu kopieren und zu verbreiten, aber es ist nicht erlaubt, es zu verändern.

#### **0. PREAMBLE**

Der Zweck dieser Lizenz ist es, ein Handbuch, ein Lehrbuch oder ein anderes schriftliches Dokument "frei" im Sinne von Freiheit zu machen: jedem die effektive Freiheit zu sichern, es zu kopieren und weiterzugeben, mit oder ohne Modifikation, entweder kommerziell oder nicht-kommerziell. In zweiter Linie bewahrt diese Lizenz dem Autor und dem Herausgeber eine Möglichkeit, Anerkennung für ihre Arbeit zu erhalten, während sie nicht für die von anderen vorgenommenen Änderungen verantwortlich gemacht werden.

Diese Lizenz ist eine Art "Copyleft", was bedeutet, dass abgeleitete Werke des Dokuments selbst im gleichen Sinne frei sein müssen. Sie ergänzt die GNU General Public License, die eine Copyleft-Lizenz für freie Software ist.

Wir haben diese Lizenz entworfen, um sie für Handbücher für freie Software zu verwenden, weil freie Software freie Dokumentation braucht: ein freies Programm sollte mit Handbüchern geliefert werden, welche die gleichen Freiheiten bieten wie die Software. Aber diese Lizenz ist nicht auf Software-Handbücher beschränkt; sie kann für jedes textliche Werk verwendet werden, unabhängig vom Thema oder ob es als gedrucktes Buch veröffentlicht wird. Wir empfehlen diese Lizenz in erster Linie für Werke, deren Zweck die Anleitung oder das Nachschlagen ist.

#### **1. APPLICABILITY AND DEFINITIONS**

Diese Lizenz gilt für jedes Handbuch oder andere Werk, das einen Hinweis des Urheberrechtsinhabers enthält, der besagt, dass es unter den Bedingungen dieser Lizenz verbreitet werden darf. Das "Dokument", unten, bezieht sich auf ein solches Handbuch oder Werk. Jedes Mitglied der Öffentlichkeit ist ein Lizenznehmer und wird als "Sie" angesprochen.

Eine "modifizierte Version" des Dokuments ist jedes Werk, welches das Dokument oder einen Teil davon enthält, entweder wortwörtlich kopiert oder mit Änderungen und/oder in eine andere Sprache übersetzt.

Ein "sekundärer Abschnitt" ist ein benannter Anhang oder ein vorderer Abschnitt des Dokuments, der sich ausschließlich mit der Beziehung der Herausgeber oder Autoren des Dokuments zum Gesamtthema des Dokuments (oder zu verwandten Themen) befasst und nichts enthält, was direkt in dieses Gesamtthema fallen könnte. (Wenn das Dokument zum Beispiel teilweise ein Lehrbuch der Mathematik ist, darf ein sekundärer Abschnitt keine Mathematik erklären). Die Beziehung könnte eine Frage des historischen Zusammenhangs mit dem Thema oder mit verwandten Themen oder der rechtlichen, kommerziellen, philosophischen, ethischen oder politischen Position dazu sein.

Die unveränderlichen Abschnitte" sind bestimmte sekundäre Abschnitte, deren Titel in der Mitteilung, die besagt, dass das Dokument unter dieser Lizenz freigegeben ist, als die der unveränderlichen Abschnitte bezeichnet werden.

Die "Covertexte" sind bestimmte kurze Textpassagen, die als Front-Cover-Texte oder Back-Cover-Texte in dem Hinweis aufgeführt sind, der besagt, dass das Dokument unter dieser Lizenz freigegeben ist.

Eine "transparente" Kopie des Dokuments ist eine maschinenlesbare Kopie, die in einem Format dargestellt wird, dessen Spezifikation der Allgemeinheit zur Verfügung steht, dessen Inhalt direkt und unkompliziert mit allgemeinen Texteditoren oder (für Bilder, die aus Pixeln bestehen) mit allgemeinen Malprogrammen oder (für Zeichnungen) mit einem weit verbreiteten Zeichnungseditor betrachtet und bearbeitet werden kann, und die für die Eingabe in Textformatierer oder für die automatische Übersetzung in eine Vielzahl von Formaten geeignet ist, die für die Eingabe in Textformatierer geeignet sind. Eine Kopie, die in einem ansonsten transparenten Dateiformat erstellt wurde, dessen Markup so gestaltet wurde, dass eine nachträgliche Änderung durch Leser vereitelt oder erschwert wird, ist nicht transparent. Eine Kopie, die nicht "Transparent" ist, wird als "Opak" bezeichnet.

Geeignete Formate für transparente Kopien sind z. B. ASCII ohne Markup, Texinfo-Eingabeformat, LaTeX-Eingabeformat, SGML oder XML mit einer öffentlich zugänglichen DTD und standardkonformes einfaches HTML, das für die Bearbeitung durch den Menschen ausgelegt ist. Zu den undurchsichtigen Formaten gehören PostScript, PDF, proprietäre Formate, die nur von proprietären Textverarbeitungsprogrammen gelesen und bearbeitet werden können, SGML oder XML, für die eine DTD und/oder die Verarbeitungswerkzeuge nicht allgemein verfügbar sind, und das maschinell erzeugte HTML, das von einigen Textverarbeitungsprogrammen nur zu Ausgabezwecken erzeugt wird.

Die "Titelseite" bedeutet bei einem gedruckten Buch die Titelseite selbst sowie die Folgeseiten, die benötigt werden, um das Material, das nach dieser Lizenz auf der Titelseite erscheinen soll, lesbar zu halten. Für Werke in Formaten, die kein Titelblatt als solches haben, bedeutet "Titelblatt" den Text in der Nähe des auffälligsten Erscheinens des Werktitels, der dem Beginn des Textes vorausgeht.

#### 2. VERBATIM COPYING

Sie dürfen das Dokument in jedem beliebigen Medium kopieren und verbreiten, sei es kommerziell oder nicht kommerziell, vorausgesetzt, dass diese Lizenz, die Urheberrechtsvermerke und der Lizenzvermerk, der besagt, dass diese Lizenz für das Dokument gilt, in allen Kopien wiedergegeben werden, und dass Sie keine weiteren Bedingungen zu denen dieser Lizenz hinzufügen. Sie dürfen keine technischen Maßnahmen anwenden, um das Lesen oder weitere Kopieren der von Ihnen erstellten oder verbreiteten Kopien zu behindern oder zu kontrollieren. Sie dürfen jedoch eine Vergütung im Austausch für Kopien annehmen. Wenn Sie eine ausreichend große Anzahl von Kopien verbreiten, müssen Sie auch die Bedingungen in Abschnitt 3 einhalten. Sie können auch Kopien unter den oben genannten Bedingungen ausleihen und öffentlich ausstellen.

#### **3. COPYING IN QUANTITY**

Wenn Sie mehr als 100 gedruckte Exemplare des Dokuments veröffentlichen und der Lizenzhinweis des Dokuments Umschlagtexte verlangt, müssen Sie die Exemplare in Umschläge einlegen, die deutlich und lesbar alle diese Umschlagtexte enthalten: Vorderseitentexte auf dem vorderen Umschlag und Rückseitentexte auf dem hinteren Umschlag. Auf beiden Umschlägen müssen Sie außerdem deutlich und leserlich als Verleger dieser Exemplare ausgewiesen sein. Der vordere Umschlag muss den vollständigen Titel enthalten, wobei alle Wörter des Titels gleichmäßig hervorgehoben und sichtbar sein müssen. Sie können die Umschläge zusätzlich mit anderem Material versehen. Kopien mit Änderungen, die sich auf die Umschläge beschränken, können als wortgetreue Kopien behandelt werden, solange der Titel des Dokuments erhalten bleibt und diese Bedingungen erfüllt sind.

If the required texts for either cover are too voluminous to fit legibly, you should put the first ones listed (as many as fit reasonably) on the actual cover, and continue the rest onto adjacent pages.

If you publish or distribute Opaque copies of the Document numbering more than 100, you must either include a machine-readable Transparent copy along with each Opaque copy, or state in or with each Opaque copy a publicly-accessible computer-network location containing a complete Transparent copy of the Document, free of added material, which the general network-using public has access to download anonymously at no charge using public-standard network protocols. If you use the latter option, you must take reasonably prudent steps, when you begin distribution of Opaque copies in quantity, to ensure that this Transparent copy will remain thus accessible at the stated location until at least one year after the last time you distribute an Opaque copy (directly or through your agents or retailers) of that edition to the public.

It is requested, but not required, that you contact the authors of the Document well before redistributing any large number of copies, to give them a chance to provide you with an updated version of the Document.

#### 4. MODIFICATIONS

You may copy and distribute a Modified Version of the Document under the conditions of sections 2 and 3 above, provided that you release the Modified Version under precisely this License, with the Modified Version filling the role of the Document, thus licensing distribution and modification of the Modified Version to whoever possesses a copy of it. In addition, you must do these things in the Modified Version:

A. Verwenden Sie auf der Titelseite (und auf den Umschlägen, falls vorhanden) einen Titel, der sich von dem des Dokuments und von denen früherer Versionen unterscheidet (die, falls es welche gab, im Abschnitt "Historie" des Dokuments aufgeführt sein sollten). Sie können denselben Titel wie eine frühere Version verwenden, wenn der ursprüngliche Herausgeber dieser Version seine Zustimmung gibt. B. Führen Sie auf der Titelseite als Autoren eine oder mehrere Personen oder Organisationen auf, die für die Urheberschaft der Änderungen in der geänderten Version verantwortlich sind, zusammen mit mindestens fünf der Hauptautoren des Dokuments (alle seine Hauptautoren, wenn es weniger als fünf hat). C. Geben Sie auf der Titelseite den Namen des Herausgebers der geänderten Version als Herausgeber an. D. Behalten Sie alle Urheberrechtsvermerke des Dokuments bei. E. Fügen Sie einen angemessenen Urheberrechtsvermerk für Ihre Änderungen neben den anderen Urheberrechtsvermerken ein. F. Fügen Sie unmittelbar nach den Urheberrechtsvermerken einen Lizenzhinweis ein, welcher der Öffentlichkeit die Erlaubnis gibt, die modifizierte Version unter den Bedingungen dieser Lizenz zu benutzen, und zwar in der Form, die im Anhang unten gezeigt wird. G. Behalten Sie in diesem Lizenzhinweis die vollständigen Listen der unveränderlichen Abschnitte und der erforderlichen Umschlagtexte bei, die im Lizenzhinweis des Dokuments angegeben sind. H. Fügen Sie eine unveränderte Kopie dieser Lizenz bei. I. Behalten Sie den Abschnitt mit dem Titel Geschichte" und seinen Titel bei und fügen Sie ihm einen Punkt hinzu, der mindestens den Titel, das Jahr, die neuen Autoren und den Herausgeber der modifizierten Version angibt, wie auf der Titelseite angegeben. Wenn es keinen Abschnitt mit dem Titel "Geschichte" in dem Dokument gibt, erstellen Sie einen, der den Titel, das Jahr, die Autoren und den Herausgeber des Dokuments angibt, wie auf der Titelseite angegeben, und

fügen Sie dann einen Punkt hinzu, der die geänderte Version beschreibt, wie im vorherigen Satz angegeben. J. Bewahren Sie den im Dokument angegebenen Netzwerkstandort, falls vorhanden, für den öffentlichen Zugang zu einer transparenten Kopie des Dokuments auf, und ebenso die im Dokument angegebenen Netzwerkstandorte für frühere Versionen, auf denen es basierte. Diese können im Abschnitt "Historie" abgelegt werden. Sie können eine Netzwerkadresse für ein Werk weglassen, das mindestens vier Jahre vor dem Dokument selbst veröffentlicht wurde, oder wenn der ursprüngliche Herausgeber der Version, auf die es sich bezieht, die Erlaubnis gibt. K. In jedem Abschnitt, der mit "Danksagungen" oder "Widmungen" betitelt ist, bewahren Sie den Titel des Abschnitts, und bewahren Sie in dem Abschnitt den gesamten Inhalt und Ton der Danksagungen und/oder Widmungen, die darin enthalten sind. L. Bewahren Sie alle unveränderlichen Abschnitte des Dokuments, unverändert in ihrem Text und in ihren Titeln. Abschnittsnummern oder das Äquivalent werden nicht als Teil der Abschnittstitel betrachtet. M. Streichen Sie jeden Abschnitt mit der Überschrift "Vermerke". Ein solcher Abschnitt darf nicht in die geänderte Fassung aufgenommen werden. N. Vorhandene Abschnitte dürfen nicht in "Vermerke" umbenannt werden oder im Titel mit einem unveränderlichen Abschnitt kollidieren.

If the Modified Version includes new front-matter sections or appendices that qualify as Secondary Sections and contain no material copied from the Document, you may at your option designate some or all of these sections as invariant. To do this, add their titles to the list of Invariant Sections in the Modified Version's license notice. These titles must be distinct from any other section titles.

You may add a section entitled "Endorsements", provided it contains nothing but endorsements of your Modified Version by various parties—for example, statements of peer review or that the text has been approved by an organization as the authoritative definition of a standard.

You may add a passage of up to five words as a Front-Cover Text, and a passage of up to 25 words as a Back-Cover Text, to the end of the list of Cover Texts in the Modified Version. Only one passage of Front-Cover Text and one of Back-Cover Text may be added by (or through arrangements made by) any one entity. If the Document already includes a cover text for the same cover, previously added by you or by arrangement made by the same entity you are acting on behalf of, you may not add another; but you may replace the old one, on explicit permission from the previous publisher that added the old one.

The author(s) and publisher(s) of the Document do not by this License give permission to use their names for publicity for or to assert or imply endorsement of any Modified Version.

#### **5. COMBINING DOCUMENTS**

You may combine the Document with other documents released under this License, under the terms defined in section 4 above for modified versions, provided that you include in the combination all of the Invariant Sections of all of the original documents, unmodified, and list them all as Invariant Sections of your combined work in its license notice.

The combined work need only contain one copy of this License, and multiple identical Invariant Sections may be replaced with a single copy. If there are multiple Invariant Sections with the same name but different contents, make the title of each such section unique by adding at the end of it, in parentheses, the name of the original author or publisher of that section if known, or else a unique number. Make the same adjustment to the section titles in the list of Invariant Sections in the license notice of the combined work.

In the combination, you must combine any sections entitled "History" in the various original documents, forming one section entitled "History"; likewise combine any sections entitled "Acknowledgements", and any sections entitled "Dedications". You must delete all sections entitled "Endorsements."

#### **6. COLLECTIONS OF DOCUMENTS**

You may make a collection consisting of the Document and other documents released under this License, and replace the individual copies of this License in the various documents with a single copy that is included in the collection, provided that you follow the rules of this License for verbatim copying of each of the documents in all other respects.

You may extract a single document from such a collection, and distribute it individually under this License, provided you insert a copy of this License into the extracted document, and follow this License in all other respects regarding verbatim copying of that document.

#### 7. AGGREGATION WITH INDEPENDENT WORKS

A compilation of the Document or its derivatives with other separate and independent documents or works, in or on a volume of a storage or distribution medium, does not as a whole count as a Modified Version of the Document, provided no compilation copyright is claimed for the compilation. Such a compilation is called an "aggregate", and this License does not apply to the other self-contained works thus compiled with the Document, on account of their being thus compiled, if they are not themselves derivative works of the Document.

If the Cover Text requirement of section 3 is applicable to these copies of the Document, then if the Document is less than one quarter of the entire aggregate, the Document's Cover Texts may be placed on covers that surround only the Document within the aggregate. Otherwise they must appear on covers around the whole aggregate.

#### 8. TRANSLATION

Translation is considered a kind of modification, so you may distribute translations of the Document under the terms of section 4. Replacing Invariant Sections with translations requires special permission from their copyright holders, but you may include translations of some or all Invariant Sections in addition to the original versions of these Invariant Sections. You may include a translation of this License provided that you also include the original English version of this License. In case of a disagreement between the translation and the original English version of this License, the original English version will prevail.

#### 9. TERMINATION

You may not copy, modify, sublicense, or distribute the Document except as expressly provided for under this License. Any other attempt to copy, modify, sublicense or distribute the Document is void, and will automatically terminate your rights under this License. However, parties who have received copies, or rights, from you under this License will not have their licenses terminated so long as such parties remain in full compliance.

#### **10. FUTURE REVISIONS OF THIS LICENSE**

Die Free Software Foundation kann von Zeit zu Zeit neue, überarbeitete Versionen der GNU Free Documentation License veröffentlichen. Solche neuen Versionen werden im Geiste der gegenwärtigen Version ähnlich sein, können sich aber im Detail unterscheiden, um neue Probleme oder Anliegen zu behandeln. Siehe https://www.gnu.org/copyleft/.

Each version of the License is given a distinguishing version number. If the Document specifies that a particular numbered version of this License "or any later version" applies to it, you have the option of following the terms and conditions either of that specified version or of any later version that has been published (not as a draft) by the Free Software Foundation. If the Document does not specify a version number of this License, you may choose any version ever published (not as a draft) by the Free Software Foundation.

#### ADDENDUM: How to use this License for your documents

To use this License in a document you have written, include a copy of the License in the document and put the following copyright and license notices just after the title page:

Copyright (c) YEAR YOUR NAME. Permission is granted to copy, distribute and/or modify this document under the terms of the GNU Free Documentation License, Version 1.1 or any later version published by the Free Software Foundation; with the Invariant Sections being LIST THEIR TITLES, with the Front-Cover Texts being LIST, and with the Back-Cover Texts being LIST. A copy of the license is included in the section entitled "GNU Free Documentation License".

If you have no Invariant Sections, write "with no Invariant Sections" instead of saying which ones are invariant. If you have no Front-Cover Texts, write "no Front-Cover Texts" instead of "Front-Cover Texts being LIST"; likewise for Back-Cover Texts.

1390 / 1392

If your document contains nontrivial examples of program code, we recommend releasing these examples in parallel under your choice of free software license, such as the GNU General Public License, to permit their use in free software.

# Kapitel 17

# LinuxCNC Geschichte

## 17.1 Origin

EMC (der Enhanced Machine Controller) wurde von NIST , dem National Institute of Standards and Technology, einer Behörde des Handelsministeriums der Vereinigten Staaten, entwickelt.

Das NIST interessierte sich zunächst für die Entwicklung eines Bewegungssteuerungspakets als Testplattform für Konzepte und Normen. Die frühe Förderung durch General Motors führte zu einer Anpassung der noch jungen Version von EMC unter Verwendung intelligenter PMAC-Steuerungskarten, die unter einer "Echtzeit" version von Windows NT liefen und eine große Fräsmaschine steuerten.

Wie bei allen *Arbeitsprodukten* von Mitarbeitern der US-Bundesregierung vorgeschrieben, müssen die resultierende Software und der Bericht darüber öffentlich zugänglich sein, und ein Bericht darüber wurde ordnungsgemäß veröffentlicht, auch im Internet. Dort entdeckte Matt Shaver EMC. Er setzte sich mit dem NIST in Verbindung und diskutierte mit Fred Proctor über die Anpassung des Codes für die Steuerung preiswerterer Hardware, die für die Aufrüstung und den Ersatz veralteter oder schlichtweg toter CNC-Steuerungen verwendet werden sollte. Das NIST war fasziniert, denn auch sie wollten etwas Günstigeres. Um eine Zusammenarbeit in die Wege zu leiten, wurde eine formelle Vereinbarung getroffen, die garantierte, dass der resultierende Code und das Design public domain bleiben würden.

Early considerations focused on replacing the expensive and temperamental "real time" Windows NT system. It was proposed that a relatively new (at the time) real time extension of the Linux operating system be tried. This idea was pursued with success. Next up was the issue of the expensive intelligent motion control boards. By this time the processing power of a PC was considered great enough to directly take control of the motion routines. A quick search of available hardware resulted in the selection of a "Servo-To-Go" interface board as the first platform for letting the PC directly control the motors. Software for trajectory planning and PID loop control was added to the existing user interface and RS274 interpreter. Matt successfully used this version to upgrade a couple of machines with dead controls and this became the EMC system that first caught the attention of the outside world. Mention of EMC on the rec.crafts.metalworking USENET newsgroup resulted in early adopters like Jon Elson building systems to take advantage of EMC.

Das NIST richtete eine Mailingliste für Personen ein, die sich für EMC interessierten. Im Laufe der Zeit interessierten sich auch andere außerhalb des NIST für die Verbesserung von EMC. Viele Leute baten um kleine Verbesserungen des Codes oder programmierten sie. Ray Henry wollte die Benutzeroberfläche verfeinern. Da Ray sich nicht traute, den C-Code, in dem die Benutzeroberfläche geschrieben war, zu verändern, wurde eine einfachere Methode gesucht. Fred Proctor vom NIST schlug eine Skriptsprache vor und schrieb einen Code, um die Skriptsprache Tcl/Tk mit der internen NML-Kommunikation von EMC zu verbinden. Mit diesem Tool schrieb Ray dann ein Tcl/Tk-Programm, das zur damals vorherrschenden Benutzeroberfläche für EMC wurde.

Die Perspektive des NIST finden Sie in diesem paper von William Shackleford und Frederick Proctor, das die Geschichte von EMC und den Übergang zu Open Source beschreibt.

Zu dieser Zeit begann das Interesse an EMC erheblich zuzunehmen. Als immer mehr Leute versuchten, EMC zu installieren, wurde die Schwierigkeit, einen Linux-Kernel mit den Echtzeit-Erweiterungen zu patchen und den EMC-Code zu kompilieren, überdeutlich. Viele Versuche, den Prozess zu dokumentieren und Skripte zu schreiben, wurden unternommen, einige mit mäßigem Erfolg. Immer wieder tauchte das Problem auf, die richtige Version der Patches und Compiler mit der ausgewählten Linux-Version abzugleichen. Paul Corner kam zur Rettung mit der BDI (brain dead install), einer CD, von der ein komplettes funktionierendes System (Linux, Patches und EMC) installiert werden konnte. Der BDI-Ansatz öffnete die Welt der EMC für eine viel größere Benutzergemeinschaft. Als diese Gemeinschaft weiter wuchs, wurden die EMC-Mailingliste und die Code-Archive nach SourceForge verschoben und die LinuxCNC-Website eingerichtet.

Durch die Teilnahme einer größeren Gemeinschaft von Anwendern wurde EMC zu einem wichtigen Interessenschwerpunkt bei den laufenden CNC-Ausstellungen auf der NAMES, und die NAMES wurde zur jährlichen Veranstaltung für EMC. In den ersten Jahren fanden die Treffen nur deshalb statt, weil die interessierten Parteien auf der NAMES waren. Im Jahr 2003 fand das erste angekündigte öffentliche Treffen der EMC-Anwendergemeinschaft statt. Es fand am Montag nach der NAMES in der Lobby der Arena statt, in der auch die NAMES-Messe abgehalten wurde. Die Organisation war locker, aber die Idee einer Hardware-Abstraktionsschicht (HAL) wurde geboren und die Umstrukturierung des Codes zur Vereinfachung der Entwicklung (EMC2) wurde vorgeschlagen.

### 17.1.1 Namensänderung

Im Frühjahr 2011 wurde der LinuxCNC-Vorstand von einer Anwaltskanzlei in Vertretung der EMC Corporation (www.emc.com) wegen der Verwendung von "EMC" und "EMC2" zur Kennzeichnung der auf linuxcnc.org angebotenen Software kontaktiert. Die EMC Corporation hat verschiedene Marken im Zusammenhang mit EMC und EMC<sup>2</sup> (EMC mit hochgestellter Zahl zwei) eingetragen.

Nach einer Reihe von Gesprächen mit dem Vertreter der EMC Corporation war das Endergebnis, dass mit dem nächsten großen Release der Software, linuxcnc.org aufhörte, die Identifizierung der Software mit "emc", "EMC", oder diese Zeichenfolgen in Kombination mit nachfolgenden Ziffern zu nutzen. Soweit das LinuxCNC Board of Directors eine Kontrolle hat über die Bezeichnung der auf linuxcnc.org angeboten Software, hat der Vorstand diesem zugestimmt.

Infolgedessen war es notwendig, einen neuen Namen für die Software zu wählen. Von den Optionen, die der Vorstand in Betracht zog, gab es einen Konsens, dass "LinuxCNC" die beste Option ist, da dies seit Jahren der Name unserer Website ist'.

In Vorbereitung auf den neuen Namen haben wir eine Unterlizenz für die Marke LINUX® von der Linux Foundation (www.linuxfoundation.org) erhalten, die unsere Verwendung des Namens LinuxCNC schützt. (LINUX® ist die eingetragene Marke von Linus Torvalds in den USA und anderen Ländern.)

Die Umbenennung umfasste die Website linuxcnc.org, die IRC-Kanäle und die Versionen der Software und der Dokumentation seit Version 2.5.0.

### 17.1.2 Zusätzliche Informationen

Das NIST hat ein Papier veröffentlicht, in dem die Sprache RS274NGC und das von ihr gesteuerte abstrakte Bearbeitungszentrum sowie eine frühe Implementierung von EMC beschrieben werden. Das Papier ist auch unter https://linuxcnc.org/files/RS274NGCv3.pdf verfügbar.

Das NIST hat auch ein Papier über die Geschichte der EMC und ihren Übergang zu open source veröffentlicht. Das Papier ist auch unter https://linuxcnc.org/files/Use-of-Open-Source-Distribution-for-a-Machine-Tool-Controller.pdf verfügbar